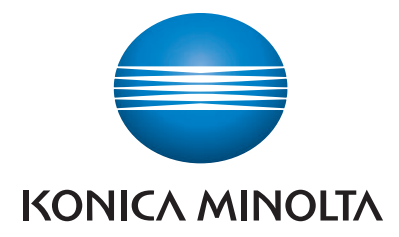

## **SERVICE MANUAL**

## **bizhub** 360i/300i

KONICA MINOLTA, INC.

Function Version 2.2 Date: 2022/03/31

## Table of Contents

| A SAFETY AND IN            | IPORTANT WARNING ITEMS                           | A-1          |
|----------------------------|--------------------------------------------------|--------------|
| 1. IMPORTANT I             | NOTICE                                           | A-2          |
| 2. DESCRIPTION             | I ITEMS FOR DANGER, WARNING AND CAUTION          | A-3          |
| 2.1 Description            | items in this Service Manual                     | A-3          |
| 2.2 Description            | Items for safety and important warning items     | A-3          |
| 3. SAFETY WAR              | NINGS                                            | A-4          |
| 3.1.1 Action               | Is requiring special attention                   |              |
| 3.2 POWER PI               | UG SELECTION                                     | A-5          |
| 3.2.1 Powe                 | r Cord Set or Power Plug                         | A-5          |
| 3.3 CHECKPO<br>3.3.1 Powe  | INTS WHEN PERFORMING ON-SITE SERVICE<br>r Supply | A-7<br>A-7   |
| 3.3.2 Instal               | ation Requirements                               | A-11         |
| 3.3.3 After                | Service                                          | A-13         |
| 3.4 Used Batte             | ries Precautions                                 | A-19         |
| 3.4.2 Germ                 | any                                              |              |
| 3.4.3 Franc                | e                                                | A-19         |
| 3.4.4 Denm                 | ark                                              | A-19         |
| 3.4.5 Finiar<br>3.4.6 Norw | ad, Swedenav                                     | A-19<br>A-19 |
| 3.5 Laser Safe             | y                                                |              |
| 3.5.1 Laser                | Safety                                           | A-20         |
| 3.5.2 Intern               | al Laser Radiation                               | A-20         |
| 3.5.4 Laser                | Warning Label                                    |              |
| 3.5.5 PREC                 | AUTIONS FOR HANDLING THE LASER EQUIPMENT         | A-22         |
| 4. WARNING INI             | DICATIONS ON THE MACHINE                         | A-23         |
| 4.1 Warning in             | lications inside the machine                     | A-23         |
| 4.2 Warning in             | lications on the boards                          | A-24         |
| 5. MEASURES T              | O TAKE IN CASE OF AN ACCIDENT                    | A-25         |
| B NOTATION OF              | THE CONTENTS                                     | B-1          |
| 1. PRECAUTION              | ON HANDLING THIS MANUAL                          | B-1          |
| 2. PRODUCT NA              | ME                                               | B-2          |
| 3. BRAND NAME              |                                                  | B-3          |
| 4. FEEDING DIR             | ECTION                                           | B-4          |
| 5. NOTE FOR TH             | IE SPECIFICATIONS                                | B-5          |
| C PRODUCT OUT              | LINE                                             | C-1          |
| 1. PRODUCT SP              | ECIFICATIONS                                     | C-1          |
| 1.1 bizhub 360             | /300i                                            | Č-1          |
| 1.1.1 Basic                | specifications                                   | C-1          |
| 1.1.2 Pape<br>1.1.3 Print  |                                                  | C-2<br>C-3   |
| 1.1.4 Mach                 | ine specification                                | C-3          |
| 1.1.5 Print                | unction                                          | C-3          |
| 1.1.6 Scan                 | function                                         | C-4          |
| 1.2 DF-632                 |                                                  |              |
| 1.3 DF-714                 |                                                  | C-7          |
| 1.4 PC-116/PC              | -216                                             |              |
| 1.5 PC-416<br>1.6 PC-417   |                                                  | C-10<br>C-11 |
| 1.7 LU-302                 |                                                  |              |
| 1.8 JS-506                 |                                                  | C-12         |
| 1.9 FS-533                 |                                                  | C-13         |
| 1.11 FS-539/FS             | S-539SD                                          | C-16         |
| 1.12 PK-524                |                                                  | C-20         |

|       | 1.13 FK-514/FK-515                                                                                                    | C-21       |
|-------|----------------------------------------------------------------------------------------------------|------------|
|       | 1.14 i-Option                                                                                                    | C-22       |
|       | 1.14.1 Available function for i-Option                                                                                                    | C-22       |
| 2.    | OVERALL COMPOSITION                                                                                                    | C-24       |
|       | 2.1 SYSTEM CONFIGURATION                                                                                                    | C-24       |
|       | 2.1.1 System configuration                                                                                                    | C-24       |
|       | 2.1.2 Optional configuration                                                                                                    | C-25       |
|       | 2.2 SECTION CONFIGURATION                                                                                                    | C-26       |
|       | 2.3 PAPER PATH                                                                                                    | C-27       |
|       | 2.4 CONTROL BLOCK DIAGRAM                                                                                                    | C-27       |
|       | 2.5 IMAGE CREATION PROCESS                                                                                                    | C-28       |
|       | 2.6 IMAGE FORMING CONTROL                                                                                                    | C-29       |
|       |                                                                                                    |            |
| D SEI | RVICE TOOL                                                                                                    | D-1        |
| 1.    | . bizhub 360i/300i                                                                                                    | D-1        |
| 2     | Litility tool                                                                                                    | D-2        |
| ۷.    | 2.1 IC card information setting tool of card reader                                                                                                    | л          |
|       | 2.1.1 Outline                                                                                                    | D-2        |
|       | 2.1.2 IC card information setting procedures                                                                                                    | D-2        |
|       |                                                                                                    |            |
| 3.    | . DF-632                                                                                                    | D-6        |
| 4.    | . DF-714                                                                                                    | D-7        |
| 5.    | IM-102                                                                                                    | D-8        |
|       |                                                                                                    |            |
| E MA  |                                                                                                    | E-1        |
| 1.    | Concept of maintenance                                                                                                    | E-1        |
| 0     |                                                                                                    |            |
| 2.    |                                                                                                    | E-2        |
|       | 2.1 bizhub 360i/300i                                                                                                    | E-2        |
|       | 2.2 DF-632                                                                                                    | E-2        |
|       | 2.3 DF-714                                                                                                    | E-2        |
|       | 2.4 PG-110/PG-210                                                                                                    | E-2        |
|       | 2.5 PC-410                                                                                                    | ⊏-ა<br>⊏ 2 |
|       | 2.0 FG-417                                                                                                    | E-3        |
|       | 2.8 ES-533                                                                                                    | E-3        |
|       | 2.9 FS-539/FS-539SD                                                                                                    | F-3        |
| 0     |                                                                                                    | E 4        |
| 3.    | . Periodical replacement procedure                                                                                                    | E-4        |
|       | 3.1 bizhub 360i/300i                                                                                                    | E-4        |
|       | 3.1.1 Replacing the tray 1 pick-up roller, tray 1 feed roller, tray 1 separation roller                                                                                                    | E-4        |
|       | 3.1.2 Replacing the manual human travential units and the relation of the relation of the manual human travential human travential human traventravential human | E-4        |
|       | 3.1.5 Replacing the manual bypass tray pick-up folier, manual bypass tray feed folier, manual bypass tray sepa                                                                                                    | E-4        |
|       | 3.1.4 Replacing the toner cartridge                                                                                                    | E-7        |
|       | 3.1.5 Replacing the drum unit                                                                                                    | E-7        |
|       | 3.1.6 Replacing the developing unit                                                                                                    | E-9        |
|       | 3.1.7 Replacing the waste toner box                                                                                                    | E-10       |
|       | 3.1.8 Replacing the transfer belt unit                                                                                                    | E-10       |
|       | 3.1.9 Replacing the transfer roller unit                                                                                                    | E-12       |
|       | 3.1.10 Replacing the fusing unit                                                                                                    | E-13       |
|       | 3.2 DF-632                                                                                                    | E-13       |
|       | 3.2.1 Replacing the paper feed assy                                                                                                    | E-14       |
|       | 3.2.2 Replacing the pick-up roller/feed roller                                                                                                    | E-14       |
|       | 3.2.3 Replacing the separation roller assy                                                                                                    | E-16       |
|       | 3.3 DF-714                                                                                                    | E-17       |
|       | 3.3.1 Replacing the paper feed assy                                                                                                    | E-17       |
|       | 3.3.2 Replacing the pick-up roller/feed roller                                                                                                    | E-17       |
|       | 3.3.3 Replacing the separation roller assy                                                                                                    | E-19       |
|       | 3.4 PC-116/PC-216                                                                                                    | E-20       |
|       | 3.4.1 Replacing the tray 3 pick-up roller, feed roller, separation roller                                                                                                    | E-20       |
|       | 3.4.2 Replacing the tray 4 pick-up roller, feed roller, separation roller                                                                                                    | E-20       |
|       | 3.5 PC-416                                                                                                    | E-20       |
|       | 3.5.1 Replacing the pick-up roller, teed roller, separation roller                                                                                                    | E-20       |
|       | 3.6.1 Poplacing the tray 3 nick up roller food roller concretion roller                                                                                                    | E-21       |
|       | 3.6.2 Replacing the tray 4 pick-up roller, feed roller, separation roller                                                                                                    | E-21       |
|       | ס.ס.ב הפוומטווש ווט וומצ ד פוטו-טף וטווכו, וככע וטווכו, סביףמומנוטוו וטווכו                                                                                                    | ····· L-22 |

|    | 3.7 LU-302                                                                                                    | E-23          |
|----|----------------------------------------------------------------------------------------------------|---------------|
|    | 3.7.1 Replacing the pick-up roller                                                                                                    | E-23          |
|    | 3.7.2 Replacing the feed roller                                                                                                    | E-23          |
|    | 3.7.3 Replacing the separation roller                                                                                                    |               |
|    | 3.8 FS-533                                                                                                    | F-24          |
|    | 3.8.1 Replacing the alignment roller assy E/R                                                                                                    | F-24          |
|    | 3.0 FS-530/FS-530SD                                                                                                    | E-26          |
|    | 3.0.1. Penjacing the naddle                                                                                                    | E_26          |
|    | 3.9.2 Poplacing the upper paddle (saddle section)                                                                                                    | L-20<br>E 27  |
|    | 3.9.2 Replacing the lower paddle (addle section)                                                                                                    | L-27          |
|    |                                                                                                    | E-20          |
| 4. | Cleaning parts list                                                                                                    | E-29          |
|    | 4.1 bizhub 360i/300i                                                                                                    | E-29          |
|    | 4.2 DF-632                                                                                                    | E-29          |
|    | 4.3 DF-714                                                                                                    |               |
|    | 4.4 PC-116/PC-216                                                                                                    |               |
|    | 4.5 PC-416                                                                                                    | F-30          |
|    | 4.6 PC-417                                                                                                    | E-30          |
|    | 4.7 111-302                                                                                                    | E-30          |
|    | 4.8 ES-533                                                                                                    | E-30          |
|    | 4.0 FC-530/FS-530SD                                                                                                    | E_30          |
|    | 4.9 1 0-009/1 0-0090D                                                                                                    |               |
|    | 4.10 11/1-102                                                                                                    | E-01          |
| 5. | Cleaning/Lubrication procedure                                                                                                    | E-32          |
|    | 5.1 bizhub 360i/300i                                                                                                    | E-32          |
|    | 5.1.1 Cleaning the original glass                                                                                                    | E-32          |
|    | 5.1.2 Cleaning the scanner rails                                                                                                    | E-32          |
|    | 5.1.3 Cleaning the mirrors                                                                                                    | E-32          |
|    | 5.1.4 Cleaning the lens                                                                                                    |               |
|    | 5.1.5 Cleaning the CCD sensor                                                                                                    | F-33          |
|    | 5.1.6 Cleaning the tray 1 pick-up roller, tray 1 feed roller, tray 1 separation roller                                                                                                    | F-33          |
|    | 5.1.7 Cleaning the tray 2 nick-up roller, tray 2 feed roller, tray 2 separation roller                                                                                                    | E-34          |
|    | 5.1.8 Cleaning the tray 2 transport roller                                                                                                    | E-34          |
|    | 5.1.0 Cleaning the tray 2 transport roller                                                                                                    | E-34          |
|    | 5.1.0 Cleaning the manual hunase tray food rollar                                                                                                    | E 2/          |
|    | 5.1.10 Cleaning the manual bypass tray separation roller                                                                                                    | E-34          |
|    | 5.1.11 Cleaning the Dillwindow                                                                                                    |               |
|    | 5.1.12 Cleaning the registration refler                                                                                                    | E-00          |
|    | 5.1.15 Cleaning of the energy around the super-self-self-self-self-self-                                                                                                    | E-00          |
|    | 5.1.14 Cleaning of the area around the waste toner collecting port                                                                                                    | E-30          |
|    | 5.1.15 Cleaning the transfer beit unit                                                                                                    | E-35          |
|    | 5.1.16 Cleaning of the image transfer entrance guide                                                                                                    | E-36          |
|    | 5.1.17 Cleaning of the IDC sensor window                                                                                                    | E-36          |
|    | 5.1.18 Cleaning of the duplex transport rollers                                                                                                    | E-36          |
|    | 5.1.19 Cleaning of the exit tray front roller                                                                                                    | E-36          |
|    | 5.2 DF-632                                                                                                    | E-37          |
|    | 5.2.1 Cleaning of the pick-up roller/feed roller                                                                                                    | E-37          |
|    | 5.2.2 Cleaning of the separation roller                                                                                                    | E-37          |
|    | 5.2.3 Cleaning of the miscellaneous rollers                                                                                                    | E-37          |
|    | 5.2.4 Cleaning of the miscellaneous rolls                                                                                                    | E-38          |
|    | 5.2.5 Cleaning of the scanning guide                                                                                                    | E-39          |
|    | 5.2.6 Cleaning of the reflective sensor section                                                                                                    | E-39          |
|    | 5.3 DF-714                                                                                                    | E-40          |
|    | 5.3.1 Cleaning of the pick-up roller/feed roller                                                                                                    | E-40          |
|    | 5.3.2 Cleaning of the separation roller                                                                                                    | E-40          |
|    | 5.3.3 Cleaning of the miscellaneous rollers                                                                                                    | E-40          |
|    | 5.3.4 Cleaning of the miscellaneous rolls                                                                                                    |               |
|    | 5.3.5 Cleaning of the front side scanning guide                                                                                                    | E-43          |
|    | 5.3.6 Cleaning of the reflective sensor section                                                                                                    | F-44          |
|    | 5.3.7 Back side scanning glass                                                                                                    | F-44          |
|    | 5.3.8 Back side scanning guide/Back side scanning shading shaft                                                                                                    | E-44          |
|    | 5.4. PC-116/PC-216                                                                                                    | E-45          |
|    | 5.4.1. Tray 3 nick-up roller feed roller separation roller                                                                                                    | L-40<br>E //E |
|    | 5.4.2. Tray 4 pick up roller food roller congration roller                                                                                                    | L-40<br>F 45  |
|    | 5.4.3 Tray 3 vertical transport roller, separation transport roller                                                                                                    | E-40<br>E 45  |
|    |                                                                                                    | ⊏-40<br>⊏ 40  |
|    | J.J. FU-410                                                                                                    | E-46          |
|    | 5.5.1 Mick-up roller, leed roller, separation roller                                                                                                    | E-46          |
|    | 0.0.2 vertical transport roller                                                                                                    | E-46          |
|    | 5.0 4 Trave Quicker and a final and the second second seco | E-46          |
|    | 5.0.1 I ray 3 pick-up roller, teed roller, separation roller                                                                                                    | E-46          |

|    | 5.6.2 Horizontal transport roller                                                                                                    | E-47                         |
|----|----------------------------------------------------------------------------------------------------|------------------------------|
|    | 5.6.3 Tray 4 pick-up roller, feed roller, separation roller                                                                            |                              |
|    | 5.6.4 Tray 4 vertical transport roller                                                                                                 |                              |
|    | 5.7 LU-302                                                                                                    | E-48                         |
|    | 5.7.1. Pick-up roller                                                                                                    | F-48                         |
|    | 5.7.2 Feed roller                                                                                                    | E_48                         |
|    | 5.7.3 Sourcestion rollor                                                                                                    | ⊑ /9                         |
|    |                                                                                                    | L-40                         |
|    |                                                                                                    | E-49                         |
|    | 5.0 F 5-555                                                                                                    | E-49                         |
|    | 5.8.1 Cleaning procedure for each parts                                                                                                | E-49                         |
|    | 5.8.2 Cleaning the paper exit paddles                                                                                                  | E-49                         |
|    | 5.9 FS-539/FS-539SD                                                                                                    | E-50                         |
|    | 5.9.1 Cleaning roller and rolls.                                                                                                    | E-50                         |
|    | 5.9.2 Cleaning the paddle                                                                                                    | E-50                         |
|    | 5.9.3 Cleaning the upper paddle (saddle section)                                                                                       | E-50                         |
|    | 5.9.4 Cleaning the lower paddles (saddle section)                                                                                      | E-51                         |
|    | 5.9.5 Cleaning the FNS entrance sensor (PS4)                                                                                           | E-51                         |
|    | 5.9.6 Cleaning the main tray exit sensor (PS16)                                                                                        | E-52                         |
|    | 5.10 IM-102                                                                                                    | E-53                         |
|    | 5.10.1 Cleaning the media detection sensor window                                                                                      | E-53                         |
|    |                                                                                                    |                              |
| FΙ | DISASSEMBLY/REASSEMBLY                                                                                                    | F-1                          |
|    | 1 Disassambly/adjustment prohibited items                                                                                              |                              |
|    | 1. Disassembly/adjustment prohibited items                                                                                             |                              |
|    | 1.1 Paint-locked screws                                                                                                    | F-1                          |
|    | 1.2 Red-painted screws                                                                                                    | F-1                          |
|    | 1.3 Variable resistors on board                                                                                                    | F-1                          |
|    | 1.4 Warnings for disassembly                                                                                                    | F-1                          |
|    | 1.5 Warnings / Precautions during setup or transportation                                                                              | F-2                          |
|    | 2 Units from which removing is prohibited                                                                                              | F-3                          |
|    |                                                                                                    | F-3                          |
|    | 2.1.1 Reason for prohibition                                                                                                    | F_3                          |
|    | 2.1.1 reason of promotion                                                                                                    | E 2                          |
|    | 2.2 1 Poscon for prohibition                                                                                                    |                              |
|    | 2.2. Treason of prohibition                                                                                                    |                              |
|    | 2.3 Fushing utilit                                                                                                    | г-о<br>го                    |
|    | 2.3.1 Reason for prohibition                                                                                                    | г-э                          |
|    | 3. Disassembly/assembly warning/caution items                                                                                          | F-4                          |
|    | 3.1 Removal/installing of PWBs                                                                                                    | F-4                          |
|    | 4. Notes when transporting the machine                                                                                                 | Γ. 6                         |
|    | 4. Notes when transporting the machine                                                                                                 | г-э<br>г г                   |
|    | 4.1 Protective materials                                                                                                    |                              |
|    | 4.1.1 Protective materials for the photoconductors                                                                                     |                              |
|    | 4.1.2 Scanner packing bracket                                                                                                    | F-5                          |
|    | 4.1.3 Paper tray locking materials                                                                                                    | F-5                          |
|    | 4.1.4 Transfer roller locking materials                                                                                                | F-6                          |
|    | 5. bizhub 360i/300i                                                                                                    | F-7                          |
|    | 5.1 Exterior parts                                                                                                    | F-7                          |
|    | 5 1 1 Scanner right cover                                                                                                    | F_7                          |
|    | 5.1.2 Scanner left cover                                                                                                    | F_7                          |
|    | 5.1.3. Scanner front cover                                                                                                    |                              |
|    | 5.1.4 Scanner upper rear cover                                                                                                    | ۲-۱.<br>۲۰                   |
|    | 5.1.4 Statilier upper real tover                                                                                                    | ۲-۵.<br>- ۲                  |
|    | 5.1.5 Control panel front obver                                                                                                    | ۲-۵<br>ج م                   |
|    | 5.1.0 Control panel right cover                                                                                                    | F-8.                         |
|    | 5.1.7 Control panel loft cover                                                                                                    |                              |
|    | 5.1.8 Control panel left cover/1                                                                                                    |                              |
|    | 5. I.9 Control panel leπ cover/2                                                                                                    |                              |
|    |                                                                                                    |                              |
|    | 5.1.11 Original glass                                                                                                    |                              |
|    | 5.1.12 Front door                                                                                                    | F-13                         |
|    | 5.1.13 Front lower cover                                                                                                    | F-13                         |
|    | 5.1.14 Front cover                                                                                                    | F-14                         |
|    | 5.1.15 Left cover                                                                                                    | F-14                         |
|    |                                                                                                    |                              |
|    | 5.1.16 Exit tray                                                                                                    | F-14                         |
|    | 5.1.16 Exit tray<br>5.1.17 Rear right cover                                                                                            | F-14<br>F-15                 |
|    | 5.1.16       Exit tray         5.1.17       Rear right cover         5.1.18       DF cable cover                                       | F-14<br>F-15<br>F-16         |
|    | 5.1.16       Exit tray         5.1.17       Rear right cover         5.1.18       DF cable cover         5.1.19       Upper rear cover | F-14<br>F-15<br>F-16<br>F-16 |

| 5.1.21 Tray 1                                                                                                    | F-17                                                                                                    |
|----------------------------------------------------------------------------------------------------|----------------------------------------------------------------------------------------------------|
| 5.1.22 Tray 2                                                                                                    | F-17                                                                                                    |
| 5.2 Units                                                                                                    | F-18                                                                                                    |
| 5.2.1 Waste toner box                                                                                                    | F-18                                                                                                    |
| 5.2.2 LED exposure unit                                                                                                    | F-18                                                                                                    |
| 5.2.3 CCD unit                                                                                                    | F-19                                                                                                    |
| 5.2.4 Paper feed unit                                                                                                    | F-21                                                                                                    |
| 5.2.5 PH unit                                                                                                    | F-21                                                                                                    |
| 5.2.6 Sub hopper unit                                                                                                    | F-22                                                                                                    |
| 5.2.7 Right door unit                                                                                                    | F-23                                                                                                    |
| 5.2.8 Manual bypass tray unit                                                                                                    | F-25                                                                                                    |
| 5.2.9 Regist unit                                                                                                    | F-27                                                                                                    |
| 5.2.10 How to open the PWB box                                                                                                    |                                                                                                    |
| 5.2.11 Main drive unit                                                                                                    |                                                                                                    |
| 5.2.12 Transport unit                                                                                                    |                                                                                                    |
| 5.2.13 Fusing drive unit                                                                                                    |                                                                                                    |
| 5.2.14 Topper unive unit                                                                                                    | F-34                                                                                                    |
| 5.3.1 Scanner drive board (SCDB)                                                                                                    | F-34                                                                                                    |
| 5.3.2 Base board (BASEB)                                                                                                    | F-35                                                                                                    |
| 5.3.3 Storage board (STRGB)                                                                                                    | F-36                                                                                                    |
| 5.3.4 CPU board (CPUB)                                                                                                    |                                                                                                    |
| 5.3.5 Backup board (ERB)                                                                                                    |                                                                                                    |
| 5.3.6 Expansion control board (EXCB)                                                                                                    | F-40                                                                                                    |
| 5.3.7 TPM board (TPMB)                                                                                                    | F-40                                                                                                    |
| 5.3.8 Machine condition monitor board (MCMB)                                                                                                    | F-41                                                                                                    |
| 5.3.9 Tray 1 FD paper size board (FDPSB/1), tray 2 FD paper size board (FDPSB/2)                                                                                                    | F-41                                                                                                    |
| 5.3.10 Tray 1 CD paper size board (CDPSB/1), tray 2 CD paper size board (CDPSB/2)                                                                                                    | F-42                                                                                                    |
| 5.3.11 Tray 1 paper empty indicator board (PEIB/1), tray 2 paper empty indicator board (PEIB/2                                                                                                    | r)F-43                                                                                                    |
| 5.3.12 High voltage unit (HV)                                                                                                    |                                                                                                    |
| 5.3.13 DC power supply (DCPU)                                                                                                    |                                                                                                    |
| 5.3.14 Erase LED/K (EL/K)                                                                                                    |                                                                                                    |
| 5.4 Motors                                                                                                    | F-46                                                                                                    |
| 5.4.1 Transport motor (M1)                                                                                                    | E-46                                                                                                    |
| 5.4.1 Transport motor (MT)                                                                                                    | F 40                                                                                                    |
| 5.4.2 Fusing motor (M3)                                                                                                    |                                                                                                    |
| 5.4.2 Fusing motor (M3)<br>5.4.3 Paper exit/reverse motor (M4)                                                                                                    |                                                                                                    |
| 5.4.2 Fusing motor (M3)<br>5.4.3 Paper exit/reverse motor (M4)<br>5.4.4 ADU transport motor (M5)<br>5.4.5 Toper supply motor/K (M6)                                                                                                    | F-46<br>F-46<br>F-46<br>F-47<br>F-47                                                                                                    |
| 5.4.2 Fusing motor (M3)<br>5.4.3 Paper exit/reverse motor (M4)<br>5.4.4 ADU transport motor (M5)<br>5.4.5 Toner supply motor/K (M6)<br>5.4.6 Fusing pressure motor (M11)                                                                                                    | F-46<br>F-46<br>F-46<br>F-47<br>F-48<br>F-48                                                                                                    |
| <ul> <li>5.4.1 Hansport motor (M3)</li> <li>5.4.2 Fusing motor (M3)</li> <li>5.4.3 Paper exit/reverse motor (M4)</li> <li>5.4.4 ADU transport motor (M5)</li> <li>5.4.5 Toner supply motor/K (M6)</li> <li>5.4.6 Fusing pressure motor (M11)</li> <li>5.4.7 Tray 1 lift-up motor (M12)</li> </ul>                                                                                                    | F-46<br>F-46<br>F-47<br>F-48<br>F-49<br>F-49<br>F-49                                                                                                    |
| <ul> <li>5.4.1 Hansport motor (M3)</li> <li>5.4.2 Fusing motor (M3)</li> <li>5.4.3 Paper exit/reverse motor (M4)</li> <li>5.4.4 ADU transport motor (M5)</li> <li>5.4.5 Toner supply motor/K (M6)</li> <li>5.4.6 Fusing pressure motor (M11)</li> <li>5.4.7 Tray 1 lift-up motor (M12)</li> <li>5.4.8 Tray 2 lift-up motor (M13)</li> </ul>                                                                                                    | F-46<br>F-46<br>F-47<br>F-48<br>F-49<br>F-49<br>F-49<br>F-49<br>F-49                                                                                                    |
| <ul> <li>5.4.1 Hansport motor (M3)</li> <li>5.4.2 Fusing motor (M3)</li> <li>5.4.3 Paper exit/reverse motor (M4)</li> <li>5.4.4 ADU transport motor (M5)</li> <li>5.4.5 Toner supply motor/K (M6)</li> <li>5.4.6 Fusing pressure motor (M11)</li> <li>5.4.7 Tray 1 lift-up motor (M12)</li> <li>5.4.8 Tray 2 lift-up motor (M13)</li> <li>5.4.9 Waste toner transport motor (M20)</li> </ul>                                                                                                    | F-46<br>F-46<br>F-47<br>F-48<br>F-49<br>F-49<br>F-49<br>F-49<br>F-49<br>F-49<br>F-50                                                                                                    |
| <ul> <li>5.4.1 Hansport motor (M1)</li> <li>5.4.2 Fusing motor (M3)</li> <li>5.4.3 Paper exit/reverse motor (M4)</li> <li>5.4.4 ADU transport motor (M5)</li> <li>5.4.5 Toner supply motor/K (M6)</li> <li>5.4.6 Fusing pressure motor (M11)</li> <li>5.4.7 Tray 1 lift-up motor (M12)</li> <li>5.4.8 Tray 2 lift-up motor (M13)</li> <li>5.4.9 Waste toner transport motor (M20)</li> <li>5.4.10 Toner cartridge motor/K (M25)</li> </ul>                                                                                                    | F-46<br>F-46<br>F-46<br>F-47<br>F-48<br>F-49<br>F-49<br>F-49<br>F-49<br>F-49<br>F-49<br>F-50<br>F-50<br>F-51                                                                                                    |
| <ul> <li>5.4.1 Harsport motor (M1)</li></ul>                                                                                                    | F-46<br>F-46<br>F-47<br>F-48<br>F-49<br>F-49<br>F-49<br>F-49<br>F-49<br>F-49<br>F-50<br>F-51<br>F-51                                                                                                    |
| <ul> <li>5.4.1 Harsport motor (M1)</li></ul>                                                                                                    | F-46<br>F-46<br>F-47<br>F-48<br>F-49<br>F-49<br>F-49<br>F-49<br>F-49<br>F-49<br>F-50<br>F-51<br>F-51<br>F-51<br>F-53                                                                                                    |
| <ul> <li>5.4.1 Hansport motor (M1)</li></ul>                                                                                                    | F-46<br>F-46<br>F-47<br>F-48<br>F-49<br>F-49<br>F-49<br>F-49<br>F-49<br>F-49<br>F-50<br>F-51<br>F-51<br>F-53<br>F-53<br>F-53                                                                                                    |
| <ul> <li>5.4.1 Hansport motor (M1)</li></ul>                                                                                                    | F-46<br>F-46<br>F-47<br>F-48<br>F-49<br>F-49<br>F-49<br>F-49<br>F-49<br>F-49<br>F-50<br>F-51<br>F-51<br>F-53<br>F-53<br>F-53<br>F-53<br>F-53                                                                                                    |
| <ul> <li>5.4.1 Hansport motor (M1)</li></ul>                                                                                                    | F-46<br>F-46<br>F-47<br>F-48<br>F-49<br>F-49<br>F-49<br>F-49<br>F-49<br>F-49<br>F-49<br>F-50<br>F-51<br>F-51<br>F-53<br>F-53<br>F-53<br>F-53<br>F-53<br>F-54                                                                                                    |
| <ul> <li>5.4.1 Hansport motor (M1)</li></ul>                                                                                                    | F-46<br>F-46<br>F-46<br>F-47<br>F-48<br>F-49<br>F-49<br>F-49<br>F-49<br>F-49<br>F-49<br>F-50<br>F-51<br>F-51<br>F-53<br>F-53<br>F-53<br>F-53<br>F-54<br>F-54<br>F-54                                                                                                    |
| <ul> <li>5.4.1 Hansport motor (M1)</li></ul>                                                                                                    | F-46<br>F-46<br>F-46<br>F-47<br>F-48<br>F-49<br>F-49<br>F-49<br>F-49<br>F-49<br>F-49<br>F-50<br>F-51<br>F-53<br>F-53<br>F-53<br>F-53<br>F-53<br>F-54<br>F-54<br>F-54                                                                                                    |
| <ul> <li>5.4.1 Hansport motor (M1)</li></ul>                                                                                                    | F-46<br>F-46<br>F-46<br>F-47<br>F-48<br>F-49<br>F-49<br>F-49<br>F-49<br>F-49<br>F-49<br>F-50<br>F-51<br>F-53<br>F-53<br>F-53<br>F-53<br>F-53<br>F-54<br>F-54<br>F-54                                                                                                    |
| <ul> <li>5.4.1 Fusing motor (M3)</li> <li>5.4.2 Fusing motor (M3)</li> <li>5.4.3 Paper exit/reverse motor (M4)</li> <li>5.4.4 ADU transport motor (M5)</li> <li>5.4.5 Toner supply motor/K (M6)</li> <li>5.4.6 Fusing pressure motor (M11)</li> <li>5.4.7 Tray 1 lift-up motor (M12)</li> <li>5.4.8 Tray 2 lift-up motor (M13)</li> <li>5.4.9 Waste toner transport motor (M20)</li> <li>5.4.10 Toner cartridge motor/K (M25)</li> <li>5.4.11 Scanner motor (M201)</li> <li>5.5 Clutches</li> <li>5.5.1 Tray 2 paper feed clutch (CL1)</li> <li>5.5.2 Tray 2 vertical transport clutch (CL2)</li> <li>5.5.3 Tray 1 paper feed clutch (CL3)</li> <li>5.5.4 Registration clutch (CL4)</li> <li>5.5.5 ADU transport clutch (CL6)</li> <li>5.5.6 Bypass tray paper feed clutch (CL10)</li> </ul>                                                                                                    | F-46<br>F-46<br>F-46<br>F-47<br>F-48<br>F-49<br>F-49<br>F-49<br>F-49<br>F-49<br>F-49<br>F-50<br>F-51<br>F-51<br>F-53<br>F-53<br>F-53<br>F-53<br>F-53<br>F-54<br>F-54<br>F-56<br>F-56                                                                                                    |
| <ul> <li>5.4.1 Fusing motor (M3)</li> <li>5.4.2 Fusing motor (M3)</li> <li>5.4.3 Paper exit/reverse motor (M4)</li> <li>5.4.4 ADU transport motor (M5)</li> <li>5.4.5 Toner supply motor/K (M6)</li> <li>5.4.6 Fusing pressure motor (M11)</li> <li>5.4.7 Tray 1 lift-up motor (M12)</li> <li>5.4.8 Tray 2 lift-up motor (M13)</li> <li>5.4.9 Waste toner transport motor (M20)</li> <li>5.4.10 Toner cartridge motor/K (M25)</li> <li>5.4.11 Scanner motor (M201)</li> <li>5.5 Clutches</li> <li>5.5.1 Tray 2 paper feed clutch (CL1)</li> <li>5.5.2 Tray 2 vertical transport clutch (CL2)</li> <li>5.5.3 Tray 1 paper feed clutch (CL3)</li> <li>5.5.4 Registration clutch (CL4)</li> <li>5.5.5 ADU transport clutch (CL6)</li> <li>5.5.6 Bypass tray paper feed clutch (CL7)</li> <li>5.5.7 Paper feed roller fast clutch (CL10)</li> </ul>                                                                                                    | F-46<br>F-46<br>F-47<br>F-48<br>F-49<br>F-49<br>F-49<br>F-49<br>F-49<br>F-49<br>F-50<br>F-51<br>F-51<br>F-53<br>F-53<br>F-53<br>F-53<br>F-54<br>F-54<br>F-54<br>F-54<br>F-56<br>F-56<br>F-56                                                                                                    |
| <ul> <li>5.4.1 Fulliport Inder (M1)</li></ul>                                                                                                    | F-46<br>F-46<br>F-46<br>F-47<br>F-48<br>F-49<br>F-49<br>F-49<br>F-49<br>F-49<br>F-49<br>F-50<br>F-51<br>F-51<br>F-53<br>F-53<br>F-53<br>F-53<br>F-53<br>F-54<br>F-54<br>F-54<br>F-56<br>F-56<br>F-56<br>F-57                                                                                                    |
| <ul> <li>5.4.1 Hallsport hold (M1)</li></ul>                                                                                                    | F-46<br>F-46<br>F-46<br>F-47<br>F-48<br>F-49<br>F-49<br>F-49<br>F-49<br>F-49<br>F-49<br>F-49<br>F-49                                                                                                    |
| <ul> <li>5.4.1 Halport hotol (M1)</li></ul>                                                                                                    | F-46<br>F-46<br>F-46<br>F-47<br>F-48<br>F-49<br>F-49<br>F-49<br>F-49<br>F-49<br>F-49<br>F-49<br>F-50<br>F-51<br>F-53<br>F-53<br>F-53<br>F-53<br>F-54<br>F-54<br>F-54<br>F-56<br>F-56<br>F-57<br>F-57<br>F-58<br>F-58<br>F-59<br>F-59<br>F-59<br>F-59<br>F-59<br>F-59<br>F-59<br>F-59                                                         |
| <ul> <li>5.4.1 Fusing motor (M1)</li> <li>5.4.2 Fusing motor (M3)</li> <li>5.4.3 Paper exit/reverse motor (M4)</li> <li>5.4.4 ADU transport motor (M5)</li> <li>5.4.5 Toner supply motor/K (M6)</li> <li>5.4.6 Fusing pressure motor (M11)</li> <li>5.4.7 Tray 1 lift-up motor (M12)</li> <li>5.4.8 Tray 2 lift-up motor (M13)</li> <li>5.4.9 Waste toner transport motor (M20)</li> <li>5.4.10 Toner cartridge motor/K (M25)</li> <li>5.4.11 Scanner motor (M201)</li> <li>5.5 Clutches</li> <li>5.5.1 Tray 2 paper feed clutch (CL1)</li> <li>5.5.2 Tray 2 vertical transport clutch (CL2)</li> <li>5.5.3 Tray 1 paper feed clutch (CL3)</li> <li>5.5.4 Registration clutch (CL4)</li> <li>5.5.5 ADU transport clutch (CL6)</li> <li>5.6 Bypass tray paper feed clutch (CL10)</li> <li>5.6 Fans</li> <li>5.6.1 PH/power supply cooling fan (FM1)</li> <li>5.6.2 Transfer belt cleaner cooling fan (FM2)</li> <li>5.6.3 Rear side cooling fan (FM3)</li> <li>5.6.4 Toner cartridge cooling fan (FM4)</li> <li>5.6.5 Paper cooling fan (FM8)</li> </ul>                                                                                                    | F-46<br>F-46<br>F-46<br>F-47<br>F-48<br>F-49<br>F-49<br>F-49<br>F-49<br>F-49<br>F-49<br>F-49<br>F-50<br>F-50<br>F-51<br>F-53<br>F-53<br>F-53<br>F-53<br>F-53<br>F-54<br>F-54<br>F-54<br>F-56<br>F-56<br>F-57<br>F-57<br>F-58<br>F-59<br>F-59<br>F-50<br>F-50<br>F-59<br>F-50<br>F-50<br>F-50<br>F-50<br>F-50<br>F-50<br>F-50<br>F-50         |
| <ul> <li>5.4.1 Fusing motor (M3)</li> <li>5.4.2 Fusing motor (M3)</li> <li>5.4.3 Paper exit/reverse motor (M4)</li> <li>5.4.4 ADU transport motor (M5)</li> <li>5.4.5 Toner supply motor/K (M6)</li> <li>5.4.6 Fusing pressure motor (M11)</li> <li>5.4.7 Tray 1 lift-up motor (M12)</li> <li>5.4.8 Tray 2 lift-up motor (M13)</li> <li>5.4.9 Waste toner transport motor (M20)</li> <li>5.4.10 Toner cartridge motor/K (M25)</li> <li>5.4.11 Scanner motor (M201)</li> <li>5.5 Clutches</li> <li>5.5.1 Tray 2 paper feed clutch (CL1)</li> <li>5.5.2 Tray 2 vertical transport clutch (CL2)</li> <li>5.5.3 Tray 1 paper feed clutch (CL3)</li> <li>5.5.4 Registration clutch (CL4)</li> <li>5.5.5 ADU transport clutch (CL6)</li> <li>5.5.6 Bypass tray paper feed clutch (CL10)</li> <li>5.6 Fans</li> <li>5.6.1 PH/power supply cooling fan (FM1)</li> <li>5.6.2 Transfer belt cleaner cooling fan (FM2)</li> <li>5.6.4 Toner cartridge cooling fan (FM4)</li> <li>5.6.5 Paper cooling fan (FM3)</li> <li>5.6.4 Toner cartridge cooling fan (FM4)</li> <li>5.6.5 Paper cooling fan (FM4)</li> </ul>                                                                                                    | F-46<br>F-46<br>F-46<br>F-47<br>F-48<br>F-49<br>F-49<br>F-49<br>F-49<br>F-49<br>F-49<br>F-49<br>F-50<br>F-51<br>F-53<br>F-53<br>F-53<br>F-53<br>F-53<br>F-54<br>F-54<br>F-54<br>F-56<br>F-56<br>F-57<br>F-57<br>F-58<br>F-59<br>F-50<br>F-50<br>F-50<br>F-50<br>F-50<br>F-50<br>F-50<br>F-50                                                 |
| <ul> <li>5.4.1 Fusing motor (M3).</li> <li>5.4.2 Fusing motor (M3).</li> <li>5.4.3 Paper exit/reverse motor (M4).</li> <li>5.4.4 ADU transport motor (M5).</li> <li>5.4.5 Toner supply motor/K (M6).</li> <li>5.4.6 Fusing pressure motor (M11).</li> <li>5.4.7 Tray 1 lift-up motor (M12).</li> <li>5.4.8 Tray 2 lift-up motor (M13).</li> <li>5.4.9 Waste toner transport motor (M20).</li> <li>5.4.10 Toner cartridge motor/K (M25).</li> <li>5.4.11 Scanner motor (M201).</li> <li>5.5 Clutches.</li> <li>5.5.2 Tray 2 paper feed clutch (CL1).</li> <li>5.5.2 Tray 2 vertical transport clutch (CL2).</li> <li>5.5.3 Tray 1 paper feed clutch (CL3).</li> <li>5.5.4 Registration clutch (CL4).</li> <li>5.5.5 ADU transport clutch (CL6).</li> <li>5.5.6 Bypass tray paper feed clutch (CL10).</li> <li>5.6 Fans.</li> <li>5.6.1 PH/power supply cooling fan (FM1).</li> <li>5.6.2 Transfer belt cleaner cooling fan (FM2).</li> <li>5.6.3 Rear side cooling fan (FM3).</li> <li>5.6.4 Toner cartridge cooling fan (FM4).</li> <li>5.6.5 Paper cooling fan (FM3).</li> <li>5.6.7 Daper cooling fan (FM3).</li> <li>5.6.7 Daper cooling fan (FM3).</li> <li>5.7 Others.</li> <li>5.7 Dapes tray lift-up solenoid (SD1).</li> </ul>                                                                                               | F-46<br>F-46<br>F-46<br>F-47<br>F-48<br>F-49<br>F-49<br>F-49<br>F-49<br>F-49<br>F-49<br>F-49<br>F-50<br>F-51<br>F-53<br>F-53<br>F-53<br>F-53<br>F-53<br>F-54<br>F-54<br>F-54<br>F-56<br>F-56<br>F-56<br>F-57<br>F-57<br>F-58<br>F-59<br>F-60<br>F-60<br>F-61<br>F-61<br>F-61<br>F-61<br>F-61                                                 |
| <ul> <li>5.4.1 Fusing motor (M3).</li> <li>5.4.3 Paper exit/reverse motor (M4).</li> <li>5.4.4 ADU transport motor (M5).</li> <li>5.4.5 Toner supply motor/K (M6)</li></ul>                                                                                                    | F-46<br>F-46<br>F-46<br>F-47<br>F-48<br>F-49<br>F-49<br>F-49<br>F-49<br>F-49<br>F-49<br>F-49<br>F-50<br>F-51<br>F-51<br>F-53<br>F-53<br>F-53<br>F-53<br>F-53<br>F-54<br>F-54<br>F-56<br>F-56<br>F-56<br>F-57<br>F-57<br>F-58<br>F-59<br>F-60<br>F-61<br>F-61<br>F-61<br>F-63                                                                 |
| <ul> <li>5.4.1 Fusing motor (M3).</li> <li>5.4.3 Paper exit/reverse motor (M4).</li> <li>5.4.4 ADU transport motor (M5).</li> <li>5.4.5 Toner supply motor/K (M6).</li> <li>5.4.6 Fusing pressure motor (M11).</li> <li>5.4.7 Tray 1 lift-up motor (M12).</li> <li>5.4.8 Tray 2 lift-up motor (M13).</li> <li>5.4.9 Waste toner transport motor (M20).</li> <li>5.4.10 Toner cartridge motor/K (M25).</li> <li>5.4.11 Scanner motor (M201).</li> <li>5.5 Clutches.</li> <li>5.5.1 Tray 2 paper feed clutch (CL1).</li> <li>5.5.2 Tray 2 vertical transport clutch (CL2).</li> <li>5.5.3 Tray 1 paper feed clutch (CL3).</li> <li>5.5.4 Registration clutch (CL4).</li> <li>5.5.5 ADU transport clutch (CL6).</li> <li>5.5.6 Bypass tray paper feed clutch (CL10).</li> <li>5.6 Fans.</li> <li>5.6.1 PH/power supply cooling fan (FM1).</li> <li>5.6.2 Transfer belt cleaner cooling fan (FM2).</li> <li>5.6.3 Rear side cooling fan (FM4).</li> <li>5.6.5 Paper cooling fan (FM8).</li> <li>5.7 Others.</li> <li>5.7.1 Bypass tray lift-up solenoid (SD1).</li> <li>5.7.3 Developing solenoid (SD4).</li> </ul>                                                                                                    | F-46<br>F-46<br>F-46<br>F-47<br>F-48<br>F-49<br>F-49<br>F-49<br>F-49<br>F-49<br>F-49<br>F-50<br>F-51<br>F-51<br>F-53<br>F-53<br>F-53<br>F-53<br>F-53<br>F-54<br>F-54<br>F-56<br>F-56<br>F-56<br>F-57<br>F-57<br>F-58<br>F-59<br>F-60<br>F-61<br>F-61<br>F-64<br>F-64<br>F-64<br>F-64<br>F-64<br>F-64                                         |
| <ul> <li>5.4.1 Fusing motor (M3)</li> <li>5.4.3 Paper exit/reverse motor (M4)</li> <li>5.4.4 ADU transport motor (M5)</li> <li>5.4.5 Toner supply motor/K (M6)</li> <li>5.4.6 Fusing pressure motor (M11)</li> <li>5.4.7 Tray 1 lift-up motor (M12)</li> <li>5.4.8 Tray 2 lift-up motor (M13)</li> <li>5.4.9 Waste toner transport motor (M20)</li> <li>5.4.10 Toner cartridge motor/K (M25)</li> <li>5.4.11 Scanner motor (M201)</li> <li>5.5 Clutches</li> <li>5.5.1 Tray 2 paper feed clutch (CL1)</li> <li>5.5.2 Tray 2 vertical transport clutch (CL2)</li> <li>5.5.3 Tray 1 paper feed clutch (CL1)</li> <li>5.5.4 Registration clutch (CL4)</li> <li>5.5.5 ADU transport clutch (CL6)</li> <li>5.5.6 Bypass tray paper feed clutch (CL10)</li> <li>5.5.7 Paper feed roller fast clutch (CL10)</li> <li>5.6 Fans</li> <li>5.6.1 PH/power supply cooling fan (FM1)</li> <li>5.6.2 Transfer belt cleaner cooling fan (FM2)</li> <li>5.6.3 Rear side cooling fan (FM4)</li> <li>5.6.5 Paper cooling fan (FM8)</li> <li>5.7 Others</li> <li>5.7.1 Bypass tray lift-up solenoid (SD1)</li> <li>5.7.4 Bypass tray pick-up roller solenoid (SD6)</li> </ul>                                                                                                    | F-46<br>F-46<br>F-46<br>F-47<br>F-48<br>F-49<br>F-49<br>F-49<br>F-49<br>F-49<br>F-49<br>F-50<br>F-51<br>F-51<br>F-53<br>F-53<br>F-53<br>F-53<br>F-53<br>F-54<br>F-54<br>F-54<br>F-56<br>F-56<br>F-57<br>F-57<br>F-57<br>F-58<br>F-59<br>F-60<br>F-61<br>F-61<br>F-64<br>F-64<br>F-64<br>F-64<br>F-65                                         |
| 5.4.1       Fusing motor (M3).         5.4.3       Paper exit/reverse motor (M4).         5.4.4       ADU transport motor (M5).         5.4.5       Toner supply motor/K (M6).         5.4.6       Fusing pressure motor (M11).         5.4.7       Tray 1 lift-up motor (M12).         5.4.8       Tray 2 lift-up motor (M12).         5.4.9       Waste toner transport motor (M20)         5.4.10       Toner cartridge motor/K (M25).         5.4.11       Scanner motor (M201).         5.5       Clutches         5.5.1       Tray 2 paper feed clutch (CL1).         5.5.2       Tray 1 paper feed clutch (CL2)         5.5.3       Tray 1 paper feed clutch (CL3).         5.5.4       Registration clutch (CL4).         5.5.5       ADU transport clutch (CL4).         5.5.6       Bypass tray paper feed clutch (CL7).         5.5.7       Paper feed roller fast clutch (CL10).         5.6.6       Transfer belt cleaner cooling fan (FM1).         5.6.2       Transfer belt cleaner cooling fan (FM2).         5.6.3       Rear side cooling fan (FM3).         5.6.4       Toner cartridge cooling fan (FM4).         5.6.5       Paper cooling fan (FM3).         5.7       Others.         5.7.1 <td>F-46<br/>F-46<br/>F-47<br/>F-48<br/>F-49<br/>F-49<br/>F-49<br/>F-49<br/>F-49<br/>F-49<br/>F-49<br/>F-49</td> | F-46<br>F-46<br>F-47<br>F-48<br>F-49<br>F-49<br>F-49<br>F-49<br>F-49<br>F-49<br>F-49<br>F-49                                                                                                    |
| <ul> <li>5.4.1 Fusing motor (M3).</li> <li>5.4.3 Paper exit/reverse motor (M4)</li></ul>                                                                                                    | F-46<br>F-46<br>F-46<br>F-47<br>F-48<br>F-49<br>F-49<br>F-49<br>F-49<br>F-49<br>F-49<br>F-49<br>F-49                                                                                                    |
| 5.4.2       Fusing motor (M3)         5.4.3       Paper exit/reverse motor (M4)         5.4.4       ADU transport motor (M5)         5.4.5       Toner supply motor/K (M6)         5.4.6       Fusing pressure motor (M11)         5.4.7       Tray 1 lift-up motor (M12)         5.4.8       Tray 2 lift-up motor (M12)         5.4.9       Waste toner transport motor (M20)         5.4.10       Toner cartridge motor/K (M25)         5.4.11       Scanner motor (M201)         5.5       Clutches         5.5.1       Tray 2 paper feed clutch (CL1)         5.5.2       Tray 1 paper feed clutch (CL2)         5.5.3       Tray 1 paper feed clutch (CL3)         5.5.4       Registration clutch (CL6)         5.5.5       ADU transport clutch (CL6)         5.5.6       Bypass tray paper feed clutch (CL7)         5.5.7       Paper feed roller fast clutch (CL10)         5.6.8       Spass tray paper feed clutch (CL10)         5.6.1       PH/power supply cooling fan (FM1)         5.6.2       Transfer belt cleaner cooling fan (FM2)         5.6.3       Rear side cooling fan (FM3)         5.6.4       Toner cartridge cooling fan (FM4)         5.6.5       Paper cooling fan (FM3)         5.6.6                                                                                                    | F-46<br>F-46<br>F-46<br>F-47<br>F-48<br>F-49<br>F-49<br>F-49<br>F-49<br>F-49<br>F-49<br>F-49<br>F-50<br>F-50<br>F-51<br>F-53<br>F-53<br>F-53<br>F-53<br>F-53<br>F-54<br>F-54<br>F-54<br>F-54<br>F-56<br>F-56<br>F-56<br>F-57<br>F-57<br>F-57<br>F-58<br>F-58<br>F-59<br>F-60<br>F-61<br>F-61<br>F-63<br>F-68<br>F-68<br>F-68<br>F-68<br>F-68 |

| 6. | DF-632/SP-501                                                                                                | F-71         |
|----|----------------------------------------------------------------------------------------------------|--------------|
|    | 6.1 Front cover (DF-632)                                                                                     | F-71         |
|    | 6.2 Rear cover (DF-632)                                                                                      | F-71         |
|    | 6.3 Left cover unit (DF-632)                                                                                 | F-71         |
|    | 6.4 Reverse automatic document feeder (DF-632)                                                               | F-73         |
|    | 6.5 Glass cleaning roller unit (DF-632)                                                                      | F-74         |
|    | 6.6 DF control board (DFCB) (DF-632)                                                                         | F-75         |
|    | 6.7 Document width size sensor (VR1) (DF-632)                                                                | F-75         |
|    | 6.8 Document reading motor (M1) (DF-632)                                                                     | F-76         |
|    | 6.9 Document feed motor (M2) (DF-632)                                                                        | F-77         |
|    | 6.10 Registration motor (M3) (DF-632)                                                                        | F-//         |
|    | 6.11 Glass cleaning motor (M4) (DF-632)                                                                      | F-/8         |
|    | 6.12 Reading roll release motor (MD) (DF-632)                                                                | F-/8         |
|    | 6.13 Document exit roller release solenoid (SDT) (DF-632)                                                    | F-79         |
|    | 6.14 Stamp (SP-501)                                                                                          | F-0U         |
|    | 0.15 Starip (SF-501)                                                                                         |              |
| 7. | DF-714/SP-501                                                                                                | F-83         |
|    | 7.1 Front cover (DF-714)                                                                                     | F-83         |
|    | 7.2 Rear cover (DF-714)                                                                                      | F-83         |
|    | 7.3 Left cover unit (DF-714)                                                                                 | F-83         |
|    | 7.4 Dual scan document feeder (DF-714)                                                                       | F-85         |
|    | 7.5 Front side glass cleaning roller unit (DF-714)                                                           | F-86         |
|    | 7.6 Back side glass cleaning roller unit (DF-714)                                                            | F-87         |
|    | 7.7 CIS module (CIS) (DF-714)                                                                                | F-89         |
|    | 7.8 DF control board (DFCB) (DF-714)                                                                         | F-91         |
|    | 7.9 Document width size sensor (VR1) (DF-714)                                                                | F-91         |
|    | 7.10 CIS power supply (CISPU) (DF-714)                                                                       | F-92         |
|    | 7.11 Document reading motor (M1) (DF-714)                                                                    | F-93         |
|    | 7.12 Document feed motor (M2) (DF-714)                                                                       | F-94         |
|    | 7.13 Registration motor (M3) (DF-714)                                                                        | F-95         |
|    | 7.14 Reading roll release motor (M4) (DF-714)                                                                | F-95         |
|    | 7.15 CIS cleaning motor (M5) (DF-714)                                                                        | F-96         |
|    | 7.10 Document reading glass cleaning motor (MO) (DF-7.14)                                                    | F-97         |
|    | 7.17 DF COOIIIIg Ian motor (FMT) (DF-714)                                                                    | F-97         |
|    | 7.10 CIS Cable (DF-714)                                                                                      | F-97         |
|    | 7.19 Stamp Unit (SF-501)                                                                                     | F-90<br>F-90 |
|    | 7.20 Stamp (SF-501)                                                                                          | E_100        |
|    | 7.22 Multi feed detection board/TX (MEDB/TX)                                                                 | E-100        |
|    | 7.22 Multi feed detection board/RX (MFDB/RX)                                                                 | F-101        |
|    |                                                                                                    |              |
| 8. | PC-116/PC-216                                                                                                | F-103        |
|    | 8.1 Paper feed cabinet (PC-116/PC-216)                                                                       | F-103        |
|    | 8.2 Right door (PC-116/PC-216)                                                                               | F-104        |
|    | 8.3 Right rear cover (PC-116/PC-216)                                                                         | F-104        |
|    | 8.4 Rear cover (PC-116/PC-216)                                                                               | F-105        |
|    | 8.5 Tray 3, tray 4 (PC-116/PC-216)                                                                           | F-105        |
|    | 8.6 Tray 3 paper feed unit (PC-116/PC-216)                                                                   | F-105        |
|    | 8.7 Tray 4 paper feed unit (PC-216)                                                                          | F-106        |
|    | 0.0 PU CUILITOI DOBIG (PUUB) (PU-110/PU-210)                                                                 | F-106        |
|    | 8.9 Tray 3 paper empty indicator board (PEIB/3), tray 4 paper empty indicator board (PEIB/4) (PC-116/PC-216) | F-107        |
|    | 8.10 Tray 3 FD paper size board (FDPSB/3), tray 4 FD paper size board (FDPSB/4) (PC-110/PC-210)              | F-107        |
|    | 0.11 Tray 5 CD paper size board (CDPSB/5) (PC-110/PC-210)                                                    | F-100        |
|    | 8.12 Tray 4 CD paper size board (CDPSB/4) (PC-216)                                                           | F-109        |
|    | 6.15 Tray 5 paper leed motor (M111), tray 4 paper leed motor (M121) (PC-110/PC-210)                          | F-109        |
|    | 0.14 Tray 5 Venucal transport motor (N112), tray 4 Venucal transport motor (N122) (PC-110/PC-210)            |              |
|    | 6.15 Tray 5 Int-up filotor (MT15), tray 4 Int-up filotor (M125) (PC-110/PC-210)                              | F-110        |
| 9. | PC-416                                                                                                    | F-112        |
|    | 9.1 Paper feed cabinet (PC-416)                                                                              | F-112        |
|    | 9.2 Right door (PC-416)                                                                                      | F-113        |
|    | 9.3 Right rear cover (PC-416)                                                                                | F-113        |
|    | 9.4 Rear cover (PC-416)                                                                                      | F-114        |
|    | 9.5 Paper feed tray (PC-416)                                                                                 | F-114        |
|    | 9.6 Paper feed unit (PC-416)                                                                                 | F-114        |
|    | 9.7 PC control board (PCCB) (PC-416)                                                                         | F-114        |
|    | 9.8 Tray 3 paper empty indicator board (PEIB/3) (PC-416)                                                     | F-115        |
|    | 9.9 Paper teed motor (M131) (PC-416)                                                                         | F-115        |

| 9.10 Vertical transport motor (M132) (PC-416)                                                                                                    | F-116                                                                                                    |
|----------------------------------------------------------------------------------------------------|----------------------------------------------------------------------------------------------------|
| 9.11 Elevator motor (M134) (PC-416)                                                                                                    | F-116                                                                                                    |
| 9.12 Shifter motor (M133) (PC-416)                                                                                                    | F-116                                                                                                    |
| 9.13 Wire (PC-416)                                                                                                    | F-116                                                                                                    |
| 10. PC-417                                                                                                    | F-120                                                                                                    |
| 10.1 Paper feed cabinet (PC-417)                                                                                                    | F-120                                                                                                    |
| 10.2 Right door (PC-417)                                                                                                    | F-121                                                                                                    |
| 10.3 Right rear cover (PC-417)                                                                                                    | F-121                                                                                                    |
| 10.4 Rear cover (PC-417)                                                                                                    | F-122                                                                                                    |
| 10.5 Tray 3 (PC-417)                                                                                                    | F-122                                                                                                    |
| 10.6 Tray 4 (PC-417)                                                                                                    | F-123                                                                                                    |
| 10.7 PC control board (PCCB) (PC-417)                                                                                                    | F-123                                                                                                    |
| 10.8 Tray 4 paper feed/transport unit (PC-417)                                                                                                    | F-123                                                                                                    |
| 10.9 Drive unit (PC-417)                                                                                                    | F-124                                                                                                    |
| 10.10 Tray 3 lift-up motor (M143) (PC-417)                                                                                                    | F-126                                                                                                    |
| 10.11 Tray 4 lift-up motor (M144) (PC-417)                                                                                                    | F-127                                                                                                    |
| 10.12 Intermediate motor (M151) (PC-417)                                                                                                    | F-127                                                                                                    |
| 10.13 Transport motor (M152) (PC-417)                                                                                                    | F-127                                                                                                    |
| 10.14 Tray 3 paper reed clutch (CL151) (PC-417)                                                                                                    | F-128                                                                                                    |
| 10.15 Tray 5 transport dutch (CL 152) (FC-417)                                                                                                    |                                                                                                    |
| 10.10 Trav 4 paper feed clutch (CL 161) (PC-417).                                                                                                    | F-129<br>F_120                                                                                           |
|                                                                                                    |                                                                                                    |
| 11. LU-302                                                                                                    | F-130                                                                                                    |
| 11.1 Right cover (LU-302)                                                                                                    | F-130                                                                                                    |
| 11.2 Front cover (LU-302)                                                                                                    | F-130                                                                                                    |
| 11.3 Rear cover (LU-302)                                                                                                    | F-130                                                                                                    |
| 11.4 Feed cover (LU-302)                                                                                                    | F-131                                                                                                    |
| 11.5 Opper door (LU-302)                                                                                                    |                                                                                                    |
| 11.7 LLI drive board (LUDB) (LLI-302)                                                                                                    |                                                                                                    |
| 11.8       lift-up motor (M1) (  U-302)                                                                                                    | F-133                                                                                                    |
| 11.9 Dehumidification heater (DH) (LU-302)                                                                                                    |                                                                                                    |
| 11.10 Lift wire (LU-302)                                                                                                    | F-134                                                                                                    |
| 11.10.1 Removal                                                                                                    | F-134                                                                                                    |
| 11.10.2 Mounting                                                                                                    | F-137                                                                                                    |
| 12 15-506                                                                                                    | F-1/3                                                                                                    |
| 12.1 Evit trav 1 ( IS-506)                                                                                                    |                                                                                                    |
| 12.1 Exit tray 2 (JS-506)                                                                                                    | F-143                                                                                                    |
| 12.3 Job separator (JS-506)                                                                                                    | F-144                                                                                                    |
| 12.4 Sensor unit (JS-506)                                                                                                    | F-144                                                                                                    |
| 12.5 JS control board (JSCB) (JS-506)                                                                                                    | F-144                                                                                                    |
| 12.6 Tray shift motor (M1) (JS-506)                                                                                                    | F-145                                                                                                    |
| 13 ES 523                                                                                                    | E 146                                                                                                    |
| 13.1 Front cover (FS-533)                                                                                                    | F-140                                                                                                    |
| 13.2 Rear cover (FS-533)                                                                                                    | F-140<br>F-146                                                                                           |
| 13.3 Upper cover (FS-533)                                                                                                    | F-140<br>F_1/46                                                                                          |
| 13.4 Finisher (FS-533)                                                                                                    | F-147                                                                                                    |
| 13.5 Stapler unit (FS-533)                                                                                                    |                                                                                                    |
| 13.6 Paper exit trav unit (FS-533)                                                                                                    |                                                                                                    |
| 13.7 FS control board (FSCB) (FS-533)                                                                                                    | F-149                                                                                                    |
| 13.8 Stapler relay board (STRYB) (FS-533)                                                                                                    | F-149                                                                                                    |
| 13.9 Paper conveyance motor (M101) (FS-533)                                                                                                    | F-150                                                                                                    |
| 13.10 Paper exit motor (M102) (FS-533)                                                                                                    | F 150                                                                                                    |
|                                                                                                    | F-150                                                                                                    |
| 13.11 Alignment roller motor (M103) (FS-533)                                                                                                    | F-150<br>F-151                                                                                           |
| <ul><li>13.11 Alignment roller motor (M103) (FS-533)</li><li>13.12 Exit roller lift up motor (M104) (FS-533)</li></ul>                                                                                                    | F-150<br>F-151<br>F-151                                                                                  |
| <ul> <li>13.11 Alignment roller motor (M103) (FS-533)</li> <li>13.12 Exit roller lift up motor (M104) (FS-533)</li> <li>13.13 Alignment motor/Fr (M105), Alignment motor/Rr (M106) (FS-533)</li> </ul>                                                                                                    | F-150<br>F-151<br>F-151<br>F-151<br>F-151                                                                |
| <ul> <li>13.11 Alignment roller motor (M103) (FS-533)</li> <li>13.12 Exit roller lift up motor (M104) (FS-533)</li> <li>13.13 Alignment motor/Fr (M105), Alignment motor/Rr (M106) (FS-533)</li> <li>13.14 Stapler movement motor (M107) (FS-533)</li> </ul>                                                                                                    | F-150<br>F-151<br>F-151<br>F-151<br>F-151<br>F-152                                                       |
| <ul> <li>13.11 Alignment roller motor (M103) (FS-533)</li></ul>                                                                                                    | F-150<br>F-151<br>F-151<br>F-151<br>F-151<br>F-152<br>F-153                                              |
| <ul> <li>13.11 Alignment roller motor (M103) (FS-533)</li></ul>                                                                                                    | F-150<br>F-151<br>F-151<br>F-151<br>F-151<br>F-152<br>F-153<br>F-154                                     |
| <ul> <li>13.11 Alignment roller motor (M103) (FS-533)</li></ul>                                                                                                    | F-150<br>F-151<br>F-151<br>F-151<br>F-151<br>F-152<br>F-153<br>F-154<br>F-155                            |
| 13.11       Alignment roller motor (M103) (FS-533)                                                                                                    | F-150<br>F-151<br>F-151<br>F-151<br>F-152<br>F-153<br>F-154<br>F-155<br>F-156<br>F-156                   |
| 13.11       Alignment roller motor (M103) (FS-533)         13.12       Exit roller lift up motor (M104) (FS-533)         13.13       Alignment motor/Fr (M105), Alignment motor/Rr (M106) (FS-533)         13.14       Stapler movement motor (M107) (FS-533)         13.15       Tray lift up motor (M109) (FS-533)         13.16       Paper surface detect solenoid (SD101) (FS-533)         13.17       Batch solenoid (SD102) (FS-533)         13.18       Paper exit roller solenoid (SD103) (FS-533)         13.19       Paper exit paddle (FS-533)                                                                           | F-150<br>F-151<br>F-151<br>F-151<br>F-152<br>F-153<br>F-154<br>F-155<br>F-156<br>F-156                   |
| 13.11       Alignment roller motor (M103) (FS-533).         13.12       Exit roller lift up motor (M104) (FS-533).         13.13       Alignment motor/Fr (M105), Alignment motor/Rr (M106) (FS-533).         13.14       Stapler movement motor (M107) (FS-533).         13.15       Tray lift up motor (M109) (FS-533).         13.16       Paper surface detect solenoid (SD101) (FS-533).         13.17       Batch solenoid (SD102) (FS-533).         13.18       Paper exit roller solenoid (SD103) (FS-533).         13.19       Paper exit paddle (FS-533).         14.       PK-519.                                        | F-150<br>F-151<br>F-151<br>F-151<br>F-152<br>F-153<br>F-154<br>F-155<br>F-156<br>F-156<br>F-157          |
| 13.11       Alignment roller motor (M103) (FS-533).         13.12       Exit roller lift up motor (M104) (FS-533).         13.13       Alignment motor/Fr (M105), Alignment motor/Rr (M106) (FS-533).         13.14       Stapler movement motor (M107) (FS-533).         13.15       Tray lift up motor (M109) (FS-533).         13.16       Paper surface detect solenoid (SD101) (FS-533).         13.17       Batch solenoid (SD102) (FS-533).         13.18       Paper exit roller solenoid (SD103) (FS-533).         13.19       Paper exit paddle (FS-533).         14.       PK-519.         14.1       Punch kit (PK-519). | F-150<br>F-151<br>F-151<br>F-151<br>F-152<br>F-153<br>F-154<br>F-155<br>F-156<br>F-156<br>F-157<br>F-157 |

|     | 14.3 Punch motor (M201) (PK-519)                                    | F-158          |
|-----|---------------------------------------------------------------------|----------------|
| 15. | RU-513                                                              | F-159          |
|     | 15.1 RU transport unit (RU-513)                                     | F-159          |
|     | 15.2 Sensor unit (RU-513)                                           | F-159          |
|     | 15.3 RU transport motor (M1) (RU-513)                               | F-159          |
| 16. | FS-539/FS-539SD                                                     | F-161          |
|     | 16.1 Finisher (FS-539/FS-539SD)                                     | F-161          |
|     | 16.2 Rear cover (FS-539/FS-539SD)                                   | F-162          |
|     | 16.3 Front door (FS-539/FS-539SD)                                   | F-162          |
|     | 16.4 Front upper cover (FS-539/FS-539SD)                            | F-163          |
|     | 16.6 Front lower cover (FS-539/FS-539SD)                            | F-164          |
|     | 16.7 Left cover (FS-539/FS-539SD)                                   | F-164          |
|     | 16.8 Stapler unit (FS-539/FS-539SD)                                 | F-165          |
|     | 16.9 FS control board (FSCB) (FS-539/FS-539SD)                      | F-168          |
|     | 16.10 FNS entry transport motor (M2) (FS-539/FS-539SD)              | F-168          |
|     | 16.11 FNS discharge motor (M3) (FS-539/FS-539SD)                    | F-169          |
|     | 16.12 Receiving roller retraction motor (M4) (FS-539/FS-5395D)      | F-169<br>F-160 |
|     | 16.14 Trail edge stopper motor (M6) (FS-539/FS-539SD)               | F-170          |
|     | 16.15 Alignment motor/Fr (M7) (FS-539/FS-539SD)                     | F-170          |
|     | 16.16 Alignment motor/Rr (M8) (FS-539/FS-539SD)                     | F-171          |
|     | 16.17 Pre-eject drive motor (M9) (FS-539/FS-539SD)                  | F-171          |
|     | 16.18 Bundle eject motor (M10) (FS-539/FS-539SD)                    | F-172          |
|     | 16.19 Main tray up/down motor (M11) (FS-539/FS-539SD)               | F-1/2          |
|     | 16.20 Fapler delivery control motor (M13) (FS-539/FS-539SD)         | F-173          |
|     |                                                                     |                |
| 17. | FS-539SD saddle section                                             |                |
|     | 17.1 Saddle unit (FS-539SD saddle section)                          | F-175<br>F_177 |
|     | 17.3 Exit trav (FS-539SD saddle section)                            | F-178          |
|     | 17.4 Stapler unit (FS-539SD saddle section)                         | F-178          |
|     | 17.5 SD control board (SDCB) (FS-539SD saddle section)              | F-180          |
|     | 17.6 SD transport motor (M101) (FS-539SD saddle section)            | F-181          |
|     | 17.7 Paper discharge control motor (M102) (FS-539SD saddle section) | F-181          |
|     | 17.8 Alignment motor (M103) (FS-539SD saddle section).              | F-181          |
|     | 17.10 Center fold roller motor (M105) (FS-539SD saddle section)     | F-183          |
|     | 17.11 Center fold guide motor (M106) (FS-539SD saddle section)      | F-183          |
|     | 17.12 SD paddle motor (M107) (FS-539SD saddle section)              | F-183          |
|     | 17.13 Tri-folding guide motor (M108) (FS-539SD saddle section)      | F-184          |
|     | 17.14 Center fold knife motor (M109) (FS-539SD saddle section)      | F-184          |
|     | 17.15 Stopper solenoid (SD101) (FS-539SD saddle section)            | F-185          |
| 18. | PK-524                                                              | F-189          |
|     | 18.1 Punch Kit (PK-524)                                             | F-189          |
| 19. | SC-509                                                              | F-190          |
|     | 19.1 DSC board/1 (SC-509)                                           | F-190          |
| 20. | FK-514                                                              | F-191          |
|     | 20.1 FAX Kit (Line1), FAX Kit (Line2) (FK-514)                      | F-191          |
|     | 20.2 FAX Kit (Line1), FAX Kit (Line2) (FK-514) (with MK-742)        | F-192          |
| 21. | FK-515                                                              | F-195          |
|     | 21.1 FAX board (line 3), FAX board (line 4) (FK-515)                | F-195          |
| 22  | LIK-221                                                             | F-196          |
| 22. | 22.1 Upgrade kit (UK-221)                                           | F-196          |
| 00  |                                                                     | E 407          |
| 23. | NT-1U2                                                              | F-19/          |
|     | 20.1 Noypau (NF-102)                                                | ۲-19/          |
| 24. | IM-102                                                              | F-198          |
|     | 24.1 Paper basis weight detection board/TX (PBWDB/TX)               | F-198          |
|     | 24.3 Envelope detection relay board (ENVDB/RA)                      | F-100          |
|     | 24.4 Envelope detection board/TX (ENVDB/TX)                         | F-200          |
|     | 24.5 Paper basis weight detection board/RX (PBWDB/RX)               | F-200          |

| 25    | 5. CU-102                                             | F-202 |
|-------|-------------------------------------------------------|-------|
|       | 25.1 Clean unit (CU-102)                              | F-202 |
|       | 25.2 Clean unit drive board (CUDB)                    | F-202 |
|       | 25.3 Exhaust fan/1 (FM14)                             | F-203 |
|       | 25.4 Exhaust fan/2 (FM15)                             | F-203 |
| 26    | 6. EM-908                                             | F-205 |
|       | 26.1 Expanded memory unit (EM-908)                    | F-205 |
| 2     | 7 COMMERCIALLY AVAILABLE PARTS                        | F-207 |
| 2     | 27.1 Installing the key counter                       | F-207 |
|       | 27.1.1 Configuration                                  |       |
|       | 27.1.2 Procedure                                      | F-207 |
|       | 27.2 Installing the original size sensor/2 (Option)   | F-207 |
|       |                                                       | 0.4   |
| GIME  | CHANICAL ADJUSTMENT                                   | G-1   |
| 1.    | . ADVANCE CHECKS                                      | G-1   |
| 2     | bizhub 360i/300i                                      | G-2   |
|       | 2.1 Skew Adi                                          |       |
|       | 2.1.1 Confirmation procedure                          |       |
|       | 2.1.2 Adjustment procedure                            | G-2   |
|       | 2.2 Centering adjustment of the tray 1/2              | G-3   |
|       | 2.3 Adjusting the parallelism of the fusing unit path | G-4   |
|       | 2.4 PH skew adjustment                                | G-5   |
|       | 2.5 Control panel tilt adjustment                     | G-7   |
| 3.    | . DF-632                                              | G-8   |
|       | 3.1 Adjusting the height                              | G-8   |
|       | 3.2 Adjusting front side skew feed on ADF             | G-8   |
|       | 3.3 Adjusting the pressure of the separation roller   | G-9   |
| 4.    | . DF-714                                              | G-11  |
|       | 4.1 Adjusting the height                              | G-11  |
|       | 4.2 Adjusting front side skew feed on ADF             | G-11  |
|       | 4.3 Adjusting back side skew feed on ADF              | G-12  |
|       | 4.4 Adjusting the pressure of the separation roller   | G-13  |
| 5.    | . PC-116/PC-216                                       | G-15  |
|       | 5.1 Paper reference position                          | G-15  |
| 6     | PC_116                                                | G-16  |
| 0.    | 6.1 Paper reference position                          | G-16  |
|       | 6.2 Shifter movement timing belt adjustment           | G-16  |
| 7     | DC 417                                                | C 10  |
| 7.    | 7.1 Chapting the paper size of the tray $3/4$         | G-18  |
|       | 7.2 Centering adjustment of the tray 3/4              | G-19  |
|       |                                                       | 0.00  |
| 8.    |                                                       | G-20  |
|       | 8.1 Centering adjustment of the LCT                   |       |
|       |                                                       |       |
| 9.    | . PK-519                                              | G-22  |
|       | 9.1 Punch hole deviation correction                   | G-22  |
| 1(    | 0. PK-524                                             | G-23  |
|       | 10.1 Punch hole deviation correction                  | G-23  |
| 1.    | 1 ES-539SD                                            | G-25  |
| -     | 11.1 Half-fold skew adjustment                        |       |
|       | ,                                                     |       |
| η πτι | ILITY MODE                                            | H-1   |
| 1.    | Outline                                               | H-1   |
|       |                                                       |       |
| 2.    | Accessibility                                         | H-2   |
| 3.    | . Counter                                             | H-3   |
| 4     | . Utility                                             | H-4   |
|       | 4.1 Information                                       |       |
|       | 4.2 System Settings                                   | H-4   |
|       | 4.3 Box                                               | H-5   |
|       | 4.4 Copier Settings                                   | H-5   |
|       |                                                       |       |

|    | 4.5 Printer Settings                                  |  |
|----|-------------------------------------------------------|--|
|    | 4.6 Store Address                                     |  |
|    | 4.7 Scan/Fax Settings                                 |  |
|    | 4.8 Fax Settings                                      |  |
|    | 4.9 Uustomize                                         |  |
| 5. | Language Selection                                    |  |
| 6  | Administrator                                         |  |
| 0. | Autilities                                            |  |
|    | 6.2 Maintenance                                       |  |
|    | 6.2 System Settings                                   |  |
|    | 6.3.1 Machine Setting                                 |  |
|    | 6.3.2 Pagistar Support Information                    |  |
|    | 6.3.2 Register Support Information                    |  |
|    | 6.3.4 User Box Setting                                |  |
|    | 6.3.5 URL Document Management Setting                 |  |
|    | 6.3.6 Standard Size Setting                           |  |
|    | 6.3.7 Stamp Settings                                  |  |
|    | 6.3.8 Blank Page Print Settings                       |  |
|    | 6.3.9 Job Priority Operation Settings                 |  |
|    | 6.3.10 System Connection Setting                      |  |
|    | 6.3.11 Searchable PDF Settings                        |  |
|    | 6.3.12 Compact PDF Settings                           |  |
|    | 6.3.13 Outline PDF Setting                            |  |
|    | 6.3.14 PDF Web Optimization Default Settings          |  |
|    | 6.3.15 PDF/A Default Settings                         |  |
|    | 6.3.16 Scan File Name Settings                        |  |
|    | 6.3.17 Set Paper Name by User                         |  |
|    | 6.3.18 Enlarge Display Settings                       |  |
|    | 6.3.19 Registered Key Settings                        |  |
|    | 6.3.20 Main Menu Display Settings                     |  |
|    | 6.3.21 Preview Settings                               |  |
|    | 6.3.22 List/Counter                                   |  |
|    | 6.3.23 Custom Function Pattern Selection              |  |
|    | 6.3.24 Custom Function Profile User/Account           |  |
|    | 6.3.25 Function Display Key Permission Setting        |  |
|    | 6.3.26 Temporary Change Language                      |  |
|    | 6.3.27 Main Menu Default (Classic Style)              |  |
|    | 6.3.28 Display 10 Keypad when entering Number of Sets |  |
|    | 6.3.29 Print end notification lamp ON time settings   |  |
|    | 6.3.30 Universal Print Settings                       |  |
|    | 6.3.31 Widget Function Settings                       |  |
|    | 6.3.32 Output Settings                                |  |
|    | 6.3.33 Bypass Tray Overwrite Settings for Print PC    |  |
|    | 6.3.34 Network Selection Settings                     |  |
|    | 6.3.35 JOD HIStory Display Setting                    |  |
|    | 0.3.30 Detault Bypass Paper Type Setting              |  |
|    | 0.3.37 Page Number Print Position                     |  |
|    | 0.3.30 VOICE GUIDANCE SETTINGS                        |  |
|    | 0.3.39 ADF Settings                                   |  |
|    | 0.3.40 ADE original skew adj.setting                  |  |
|    | 0.3.4 r Paper type auto detection settings            |  |
|    | 0.3.42 Auto envelope delection sett                   |  |
|    | 0.3.45 Del. operation mode set                        |  |
|    | 6.3.45 Manual stanle setting                          |  |
|    | 6.3.46 OnenAPI and IWS application display setting    |  |
|    | 6.4. Security                                         |  |
|    | 6.5 User Auth/Account Track                           |  |
|    | 6.6 Network                                           |  |
|    | 6.7 Box                                               |  |
|    | 6.8 Printer Settings                                  |  |
|    | 6.9 Store Address                                     |  |
|    | 6 10 Fax Settings                                     |  |
|    | 6.10.1 Header/Footer Position                         |  |
|    | 6.10.2 Line Parameter Setting                         |  |
|    | 6.10.3 TX/RX Settings                                 |  |
|    | 6.10.4 Eurotion Setting                               |  |

|     | 6.10.5 Report Settings                       | H-26          |
|-----|----------------------------------------------|---------------|
|     | 6.10.6 Multi Line Settings                   | H-27          |
|     | 6.10.7 Network Fax Setting                   | H-27          |
|     | 6.10.8 Header Information                    | H-27<br>⊔ 27  |
|     | 6 10 10 Fax Setting List                     | H-28          |
|     | 6.11 Copier Settings                         | H-28          |
| 7   | Expert Adjustment                            | Н_20          |
| 1.  | Expert Adjustment                            | 11-29         |
| 8.  | Storage Management                           | H-31          |
| 9.  | Banner Printing                              | H-32          |
| 10  | Device Information                           | H-33          |
| 10  |                                              |               |
| 11  | . Remote Panel                               | H-34          |
| 12  | 2. Card Authentication                       | H-35          |
| 13  | 8. Supplementary explanation of utility mode | H-36          |
|     | 13.1 Maintenance                             | H-36          |
|     | 13.1.1 License Settings                      | H-36          |
|     | 13.1.2 USB flash drive backup                | H-36          |
|     | 13.1.3 Remote Access Setting                 | H-37          |
|     | 13.2 System Settings                         | H-37<br>H_37  |
|     | 13.3 Security                                | H-37          |
|     | 13.3.1 ProhibitFunctions                     | H-37          |
|     | 13.3.2 Enhanced Security Mode                | H-38          |
|     | 13.3.3 Image Log Transfer Settings           | H-40          |
|     | 13.3.4 Driver Password Encryption Setting    | H-40          |
|     | 13.3.5 Quick Security Setting                | H-41          |
|     | 13.4 User Authentication/Account Track       | H-42          |
|     | 13.5 Network                                 | н-42-<br>Н-43 |
|     | 13.5.1 Network Fax Setting                   | H-43          |
|     | 13.5.2 IWS Settings                          | H-44          |
|     | 13.5.3 Remote Panel Settings                 | H-44          |
|     | 13.5.4 Network I/F Configuration             | H-45          |
|     | 13.5.5 Wireless Network Setting              | H-46          |
|     | 13.6 Machine Update Settings                 | H-47          |
|     | 13.6.2 Machine Auto Undate Settings          | н-47 H-47     |
|     | 13.6.3 HTTP Proxv Settings                   | H-50          |
|     | 13.7 Storage Management                      | H-50          |
|     | 13.7.1 Encryption Settings                   | H-50          |
|     | 13.7.2 Debug Log Encryption Settings         | H-50          |
| SEE |                                              | 1.1           |
| SEr |                                              |               |
| 1.  | Outline                                      | I-1           |
| 2.  | SETUP WIZARD                                 | I-2           |
| 3   | Time Zone/Date & Time Input mode             | 1-3           |
| 5.  |                                              | I-J           |
| 4.  | Search                                       | I-4           |
| 5.  | Machine                                      | I-5           |
|     | 5.1 Fusing Temperature                       | I-5           |
|     | 5.2 Fusing Transport Speed                   | I-5           |
|     | 5.3 Heater Control Level                     | I-5           |
|     | 5.4 1 Leading Edge Adjustment                | I-6           |
|     | 5.4.2 Printer Image Centering Side 1         | 0-ا<br>∟_۵    |
|     | 5.4.3 Leading Edge Adi, Side 2 (Duplex)      | I-6           |
|     | 5.4.4 Prt. Image Center. Side 2 (Dup)        |               |
|     | 5.4.5 Paper Feed Direction Adj.              | I-7           |
|     | 5.4.6 Tray Printing Position: Tip            | I-8           |
|     | 5.5 Scan Area                                | I-8           |
|     | 5.5.1 Test chart                             | I-8           |
|     | 5.5.2 Image Position: Leading Edge           |               |
|     | J.J.J. JUAHIHEH HHAYE JILE EUYE              | I-9           |

I

|    | 5.5.4 Main Scan Zoom Adj                                                                                                    | . I-10                                                                                                    |
|----|----------------------------------------------------------------------------------------------------|----------------------------------------------------------------------------------------------------|
|    | 5.5.5 Sub Scan Zoom Adj                                                                                                    | . I-10                                                                                                    |
|    | 5.6 Printer Reg. Loop Adj                                                                                                    | . <b>I-</b> 11                                                                                                    |
|    | 5.7 Main Scanning Direction Zoom                                                                                                    | . <b>I-</b> 11                                                                                                    |
|    | 5.8 LD adjustment                                                                                                    | . I-11                                                                                                    |
|    | 5.8.1 LD Light Width Adjustment                                                                                                    | . I-11                                                                                                    |
|    | 5.9 Manual Bypass Tray Width Adj                                                                                                    | . I-11                                                                                                    |
|    | 5.10 Lead Edge Erase Adjustment                                                                                                    | . I-12                                                                                                    |
|    | 5.11 Non-Image Area Erase Check                                                                                                    | . I-12                                                                                                    |
|    | 5.12 Split Line Prior Detection                                                                                                    | . I-12                                                                                                    |
|    | 5.13 PPM Control Choice                                                                                                    | . I-12                                                                                                    |
|    | 5.14 Move Scanner to Home                                                                                                    | . I-12                                                                                                    |
|    | 5.15 Weight calc. default                                                                                                    | . I-13                                                                                                    |
| 6  | Firmware Version                                                                                                    | I_15                                                                                                    |
| 0. |                                                                                                    | 1-10                                                                                                    |
| 7. | Imaging Process Adjustment                                                                                                    | I-16                                                                                                    |
|    | 7.1 Gradation Adjust                                                                                                    | . I-16                                                                                                    |
|    | 7.2 Stabilizer                                                                                                    | . I-17                                                                                                    |
|    | 7.3 Max Image Density Adj                                                                                                    | . I-17                                                                                                    |
|    | 7.4 Image Background Adj                                                                                                    | . I-17                                                                                                    |
|    | 7.5 Paper Separation Adjustment                                                                                                    | . I-17                                                                                                    |
|    | 7.6 Removable Voltage Adjust                                                                                                    | . I-18                                                                                                    |
|    | 7.7 TCR Level Setting                                                                                                    | . I-18                                                                                                    |
|    | 7.8 Transfer Voltage Fine Adj                                                                                                    | . I-18                                                                                                    |
|    | 7.8.1 Primary transfer adj                                                                                                    | . I-18                                                                                                    |
|    | 7.8.2 2nd Transfer Adj                                                                                                    | . I-18                                                                                                    |
|    | 7.9 Charge AC Output fine adjustment                                                                                                    | . I-19                                                                                                    |
|    | 7.10 Thick Paper Density Adjustment                                                                                                    | . I-19                                                                                                    |
|    | 7.11 Grad/Dev AC Bias V Selection                                                                                                    | . I-19                                                                                                    |
|    | 7.12 Manual Toner Add                                                                                                    | . I-19                                                                                                    |
|    | 7.13 Refresh Photoconductor                                                                                                    | . I-20                                                                                                    |
| Q  | CS Pomoto                                                                                                    | 1.21                                                                                                    |
| 0. |                                                                                                    | 1-21                                                                                                    |
|    |                                                                                                    | . I-21                                                                                                    |
|    |                                                                                                    | . 1-21                                                                                                    |
|    | 8.1.2 Setting up                                                                                                    | . I-21                                                                                                    |
|    |                                                                                                    | . 1-22                                                                                                    |
|    | 8.1.4 Calling the maintenance                                                                                                    | . 1-22                                                                                                    |
|    | 8.1.5 Calling the center from the administrator                                                                                                    | . 1-22                                                                                                    |
|    |                                                                                                    | . 1-23                                                                                                    |
|    |                                                                                                    |                                                                                                    |
|    | 8.1.7 Maintenance/Delauit Settings                                                                                                    | . 1-23                                                                                                    |
|    | 8.1.7 Maintenance/Delauit Settings                                                                                                    | . 1-23                                                                                                    |
|    | 8.1.7 Maintenance/Delault Settings                                                                                                    | . I-23<br>. I-26<br>. I-28                                                                                                    |
|    | 8.1.7 Maintenance/Default Settings                                                                                                    | . 1-23<br>. 1-26<br>. 1-28<br>. 1-28                                                                                                    |
|    | 8.1.7       Maintenance/Default Settings.         8.1.8       Server Setting.         8.1.9       Product Auth. Settings.         8.1.10       Import/Export Settings.         8.1.11       Auto Initial Dial Setting .                                                                                                    | . 1-23<br>. 1-26<br>. 1-28<br>. 1-28<br>. 1-28                                                                                                    |
|    | 8.1.7       Maintenance/Default Settings.         8.1.8       Server Setting.         8.1.9       Product Auth. Settings.         8.1.10       Import/Export Settings.         8.1.11       Auto Initial Dial Setting         8.2       Software SW setting for Remote Care.                                                                                                    | . 1-23<br>1-26<br>1-28<br>. 1-28<br>. 1-28<br>1-29                                                                                                    |
|    | 8.1.7       Maintenance/Default Settings.         8.1.8       Server Setting.         8.1.9       Product Auth. Settings.         8.1.10       Import/Export Settings.         8.1.11       Auto Initial Dial Setting         8.2       Software SW setting for Remote Care.         8.2.1       List of software SW for CS Remote Care.                                                                                                    | . 1-23<br>. 1-26<br>. 1-28<br>. 1-28<br>. 1-28<br>. 1-28<br>. 1-29                                                                                           |
|    | 8.1.7       Maintenance/Default Settings.         8.1.8       Server Setting.         8.1.9       Product Auth. Settings.         8.1.10       Import/Export Settings.         8.1.11       Auto Initial Dial Setting         8.2       Software SW setting for Remote Care.         8.2.1       List of software SW for CS Remote Care.         8.2.2       SW No. 01                                                                                                    | I-23<br>I-26<br>I-28<br>I-28<br>I-28<br>I-29<br>I-29<br>I-29                                                                                                 |
|    | 8.1.7       Maintenance/Default Settings.         8.1.8       Server Setting.         8.1.9       Product Auth. Settings.         8.1.10       Import/Export Settings.         8.1.11       Auto Initial Dial Setting         8.2       Software SW setting for Remote Care.         8.2.1       List of software SW for CS Remote Care.         8.2.2       SW No. 01         8.2.3       SW No. 02                                                                                                    | I-23<br>I-26<br>I-28<br>I-28<br>I-28<br>I-29<br>I-29<br>I-29<br>I-30                                                                                         |
|    | 8.1.7       Maintenance/Default Settings.         8.1.8       Server Setting.         8.1.9       Product Auth. Settings.         8.1.10       Import/Export Settings.         8.1.11       Auto Initial Dial Setting         8.2       Software SW setting for Remote Care.         8.2.1       List of software SW for CS Remote Care.         8.2.2       SW No. 01         8.2.3       SW No. 02         8.2.4       SW No. 03                                                                                                    | . 1-23<br>. 1-26<br>. 1-28<br>. 1-28<br>. 1-28<br>. 1-29<br>. 1-29<br>. 1-29<br>. 1-30<br>. 1-30                                                             |
|    | 8.1.7       Maintenance/Default Settings.         8.1.8       Server Setting.         8.1.9       Product Auth. Settings.         8.1.10       Import/Export Settings.         8.1.11       Auto Initial Dial Setting         8.2       Software SW setting for Remote Care.         8.2.1       List of software SW for CS Remote Care.         8.2.2       SW No. 01         8.2.3       SW No. 02         8.2.4       SW No. 03         8.2.5       SW No. 04                                                                                                    | . 1-23<br>. 1-26<br>. 1-28<br>. 1-28<br>. 1-28<br>. 1-29<br>. 1-29<br>. 1-29<br>. 1-30<br>. 1-30<br>. 1-31                                                   |
|    | 8.1.7       Maintenance/Default Settings.         8.1.8       Server Setting.         8.1.9       Product Auth. Settings.         8.1.10       Import/Export Settings.         8.1.11       Auto Initial Dial Setting         8.2       Software SW setting for Remote Care.         8.2.1       List of software SW for CS Remote Care.         8.2.2       SW No. 01         8.2.3       SW No. 02         8.2.4       SW No. 03         8.2.5       SW No. 04         8.2.6       SW No. 05                                                                                                    | I-23<br>I-26<br>I-28<br>I-28<br>I-28<br>I-29<br>I-29<br>I-29<br>I-30<br>I-31<br>I-31                                                                         |
|    | 8.1.7       Maintenance/Default Settings.         8.1.8       Server Setting.         8.1.9       Product Auth. Settings.         8.1.10       Import/Export Settings.         8.1.11       Auto Initial Dial Setting                                                                                                    | I-23<br>I-28<br>I-28<br>I-28<br>I-29<br>I-29<br>I-29<br>I-29<br>I-30<br>I-31<br>I-31<br>I-31                                                                 |
|    | 8.1.7       Maintenance/Default Settings.         8.1.8       Server Setting.         8.1.9       Product Auth. Settings.         8.1.10       Import/Export Settings.         8.1.11       Auto Initial Dial Setting                                                                                                    | I-23<br>I-28<br>I-28<br>I-28<br>I-28<br>I-29<br>I-29<br>I-29<br>I-30<br>I-30<br>I-31<br>I-31<br>I-31                                                         |
|    | 8.1.7       Maintenance/Default Settings.         8.1.8       Server Setting.         8.1.9       Product Auth. Settings.         8.1.10       Import/Export Settings.         8.1.11       Auto Initial Dial Setting         8.2       Software SW setting for Remote Care.         8.2.1       List of software SW for CS Remote Care.         8.2.2       SW No. 01         8.2.3       SW No. 02         8.2.4       SW No. 03         8.2.5       SW No. 04         8.2.6       SW No. 05         8.2.7       SW No. 06         8.2.8       SW No. 07         8.2.9       SW No. 08                                                                                                    | I-23<br>I-26<br>I-28<br>I-28<br>I-28<br>I-28<br>I-29<br>I-29<br>I-29<br>I-30<br>I-31<br>I-31<br>I-31<br>I-32<br>I-32                                         |
|    | 8.1.7       Maintenance/Default Settings.         8.1.8       Server Setting.         8.1.9       Product Auth. Settings.         8.1.10       Import/Export Settings.         8.1.11       Auto Initial Dial Setting                                                                                                    | I-23<br>I-26<br>I-28<br>I-28<br>I-29<br>I-29<br>I-29<br>I-29<br>I-30<br>I-31<br>I-31<br>I-31<br>I-32<br>I-32<br>I-32                                         |
|    | 8.1.7       Maintenance/Default Settings.         8.1.8       Server Setting.         8.1.9       Product Auth. Settings.         8.1.10       Import/Export Settings.         8.1.11       Auto Initial Dial Setting         8.2       Software SW setting for Remote Care.         8.2.1       List of software SW for CS Remote Care.         8.2.2       SW No. 01         8.2.3       SW No. 02         8.2.4       SW No. 03         8.2.5       SW No. 04         8.2.6       SW No. 05         8.2.7       SW No. 06         8.2.8       SW No. 07         8.2.9       SW No. 08         8.2.10       SW No. 09         8.2.11       SW No. 10                                                                                                    | I-23<br>I-26<br>I-28<br>I-28<br>I-28<br>I-29<br>I-29<br>I-29<br>I-29<br>I-30<br>I-31<br>I-31<br>I-31<br>I-32<br>I-32<br>I-32<br>I-33                         |
|    | <ul> <li>8.1.7 Maintenance/Default Settings.</li> <li>8.1.8 Server Setting</li></ul>                                                                                                    | .  -23<br>.  -26<br>.  -28<br>.  -28<br>.  -28<br>.  -29<br>.  -29<br>.  -29<br>.  -30<br>.  -31<br>.  -31<br>.  -31<br>.  -32<br>.  -32<br>.  -32<br>.  -33 |
|    | 8.1.7       Maintenance/Default Settings.         8.1.8       Server Setting.         8.1.9       Product Auth. Settings.         8.1.10       Import/Export Settings.         8.1.11       Auto Initial Dial Setting .         8.1.12       Software SW setting for Remote Care.         8.2.1       List of software SW for CS Remote Care.         8.2.2       SW No. 01         8.2.3       SW No. 02         8.2.4       SW No. 03         8.2.5       SW No. 04         8.2.6       SW No. 04         8.2.7       SW No. 05         8.2.7       SW No. 06         8.2.8       SW No. 07         8.2.9       SW No. 08         8.2.10       SW No. 09         8.2.11       SW No. 10         8.2.12       SW No. 11         8.2.13       SW No. 12                                                                                                    |                                                                                                    |
|    | 8.1.7       Maintenance/Default Settings.         8.1.8       Server Setting.         8.1.9       Product Auth. Settings.         8.1.10       Import/Export Settings.         8.1.11       Auto Initial Dial Setting         8.2       Software SW setting for Remote Care.         8.2.1       List of software SW for CS Remote Care.         8.2.2       SW No. 01         8.2.3       SW No. 02         8.2.4       SW No. 03         8.2.5       SW No. 04         8.2.6       SW No. 05         8.2.7       SW No. 06         8.2.8       SW No. 07         8.2.9       SW No. 08         8.2.10       SW No. 09         8.2.11       SW No. 10         8.2.12       SW No. 11         8.2.13       SW No. 12         8.2.14       SW No. 14                                                                                                    |                                                                                                    |
|    | 8.1.7       Maintenance/Default Settings.         8.1.8       Server Setting         8.1.9       Product Auth. Settings.         8.1.10       Import/Export Settings.         8.1.11       Auto Initial Dial Setting         8.2       Software SW setting for Remote Care.         8.2.1       List of software SW for CS Remote Care.         8.2.2       SW No. 01         8.2.3       SW No. 02         8.2.4       SW No. 03         8.2.5       SW No. 04         8.2.6       SW No. 05         8.2.7       SW No. 06         8.2.8       SW No. 07         8.2.9       SW No. 08         8.2.10       SW No. 08         8.2.11       SW No. 10         8.2.12       SW No. 11         8.2.13       SW No. 12         8.2.14       SW No. 14         8.2.15       SW No. 15                                                                                                    |                                                                                                    |
|    | 8.1.7       Maintenance/Default Settings.         8.1.8       Server Setting         8.1.9       Product Auth. Settings.         8.1.10       Import/Export Settings.         8.1.11       Auto Initial Dial Setting         8.2       Software SW setting for Remote Care.         8.2.1       List of software SW for CS Remote Care.         8.2.2       SW No. 01         8.2.3       SW No. 02         8.2.4       SW No. 03         8.2.5       SW No. 04         8.2.6       SW No. 05         8.2.7       SW No. 06         8.2.8       SW No. 07         8.2.9       SW No. 08         8.2.10       SW No. 09         8.2.11       SW No. 10         8.2.12       SW No. 11         8.2.13       SW No. 12         8.2.14       SW No. 14         8.2.15       SW No. 15         8.2.16       SW No. 18                                                                                                    |                                                                                                    |
|    | 8.1.7       Maintenance/Default Settings         8.1.8       Server Setting         8.1.9       Product Auth. Settings         8.1.10       Import/Export Settings         8.1.11       Auto Initial Dial Setting         8.2       Software SW setting for Remote Care         8.2.1       List of software SW for CS Remote Care         8.2.2       SW No. 01         8.2.3       SW No. 02         8.2.4       SW No. 03         8.2.5       SW No. 04         8.2.6       SW No. 05         8.2.7       SW No. 06         8.2.8       SW No. 06         8.2.9       SW No. 06         8.2.10       SW No. 08         8.2.10       SW No. 10         8.2.12       SW No. 11         8.2.13       SW No. 12         8.2.14       SW No. 14         8.2.15       SW No. 15         8.2.16       SW No. 18         8.2.17       SW No. 18                                                                                                    |                                                                                                    |
|    | 6.1.7       Maintenance/Default Settings.         8.1.8       Server Setting.         8.1.9       Product Auth. Settings.         8.1.10       Import/Export Settings.         8.1.11       Auto Initial Dial Setting .         8.2       Software SW setting for Remote Care.         8.2.1       List of software SW for CS Remote Care.         8.2.2       SW No. 01         8.2.3       SW No. 02         8.2.4       SW No. 02         8.2.5       SW No. 03         8.2.6       SW No. 04         8.2.7       SW No. 05         8.2.7       SW No. 06         8.2.8       SW No. 07         8.2.9       SW No. 08         8.2.10       SW No. 09         8.2.11       SW No. 10         8.2.12       SW No. 11         8.2.13       SW No. 12         8.2.14       SW No. 14         8.2.15       SW No. 15         8.2.16       SW No. 18         8.2.17       SW No. 18                                                                                                    |                                                                                                    |
|    | 8.1.7       Maintenance/Default Settings.         8.1.8       Server Setting.         8.1.9       Product Auth. Settings.         8.1.10       Import/Export Settings.         8.1.11       Auto Initial Dial Setting .         8.2       Software SW setting for Remote Care.         8.2.1       List of software SW for CS Remote Care.         8.2.2       SW No. 01         8.2.3       SW No. 02         8.2.4       SW No. 03         8.2.5       SW No. 04         8.2.6       SW No. 05         8.2.7       SW No. 06         8.2.8       SW No. 06         8.2.9       SW No. 08         8.2.10       SW No. 09         8.2.11       SW No. 10         8.2.12       SW No. 11         8.2.13       SW No. 12         8.2.14       SW No. 14         8.2.15       SW No. 14         8.2.16       SW No. 15         8.2.17       SW No. 21         8.2.18       SW No. 22         8.2.19       SW No. 23                                                                                                    |                                                                                                    |
|    | 6.1.7       Maintenance/Default Settings.         8.1.8       Server Setting.         8.1.9       Product Auth. Settings.         8.1.10       Import/Export Settings.         8.1.11       Auto Initial Dial Setting         8.2       Software SW setting for Remote Care.         8.2.1       List of software SW for CS Remote Care.         8.2.2       SW No. 01         8.2.3       SW No. 02         8.2.4       SW No. 03         8.2.5       SW No. 04         8.2.6       SW No. 05         8.2.7       SW No. 06         8.2.8       SW No. 07         8.2.9       SW No. 08         8.2.10       SW No. 09         8.2.11       SW No. 08         8.2.12       SW No. 10         8.2.13       SW No. 12         8.2.13       SW No. 14         8.2.14       SW No. 15         8.2.15       SW No. 14         8.2.16       SW No. 18         8.2.17       SW No. 22         8.2.19       SW No. 23         8.2.20       SW No. 24                                                                                  |                                                                                                    |
|    | a.1.7       Waintenance/Default Settings.         a.1.9       Product Auth. Settings.         a.1.10       Import/Export Settings.         a.1.11       Auto. Initial Dial Setting         a.2.11       Auto. Initial Dial Setting for Remote Care.         a.2.2       SW No. 01         a.2.3       SW No. 02         a.2.4       SW No. 03         a.2.5       SW No. 04         a.2.6       SW No. 04         a.2.7       SW No. 05         a.2.7       SW No. 06         a.2.8       SW No. 07         a.2.9       SW No. 08         a.2.11       SW No. 09         a.2.11       SW No. 08         a.2.12       SW No. 10         a.2.13       SW No. 10         a.2.14       SW No. 12         a.2.15       SW No. 14         a.2.16       SW No. 15         a.2.16       SW No. 18         a.2.17       SW No. 15         a.2.16       SW No. 18         a.2.17       SW No. 14         a.2.16       SW No. 18         a.2.17       SW No. 21         a.2.18       SW No. 22         a.2.19       SW No. 24         a.3 |                                                                                                    |

| 8.3.2 Bidirectional Communication                          | I-36                      |
|------------------------------------------------------------|---------------------------|
| 8.3.3 One-way Communication                                | I-37                      |
| 8.3.4 CS Remote Analysis Error Code List                   | I-37                      |
| 9. System 1                                                | I-40                      |
| 9.1 Marketing Area                                         | I-40                      |
| 9.1.1 List of functions affected by marketing area setting | I-40                      |
| 9.2 Tel/Fax Number                                         | I-41                      |
| 9.3 Serial Number                                          | I-41                      |
| 9.4 Sleep ON/OFF Choice Setting                            | I-41                      |
| 9.5 Foolscap Size Setting                                  | I-41                      |
| 9.6 Original Size Detection                                | I-41                      |
| 9.7 Minimum Paper Size Setting                             | I-42                      |
| 9.8 Install Date                                           | I-42                      |
| 9.9 Initialization                                         | I-42                      |
| 9.9.1 List of Clear Item                                   |                           |
| 9.10 Problem Unit Isolation Set.                           |                           |
| 9.11 Post card transier table                              |                           |
| 9.12 Wallin-up                                             | ۱-44 ا                    |
| 9.13 Machine State LED Setting                             | l-44                      |
| 9.14 TP Level                                              | I-45                      |
| 9.15 Burn Prevention Settings                              | I-45                      |
| 10 System 2                                                | 1.40                      |
|                                                            | 1-40                      |
| 10.1 Set storage type                                      |                           |
| 10.2 Option board Status                                   |                           |
| 10.4 Unit Change                                           |                           |
| 10.4 1 Unit Change                                         | I-46                      |
| 10.4.2 Warning display                                     |                           |
| 10.5 Software Switch Setting                               |                           |
| 10.5.1 SW No.012                                           | I-48                      |
| 10.5.2 SW No.025                                           | I-48                      |
| 10.5.3 SW No.033                                           | I-49                      |
| 10.5.4 SW No.049                                           | I-49                      |
| 10.5.5 SW No.051                                           | I-49                      |
| 10.5.6 SW No.069                                           |                           |
| 10.5.7 SW No.070                                           |                           |
| 10.5.8 SW No.072                                           | I-50                      |
| 10.5.9 SW No.124                                           | I-50                      |
| 10.5.10 SW No.135                                          | I-50                      |
| 10.5.11 SW No.145                                          |                           |
| 10.5.12 SW No.145                                          |                           |
| 10.5.13 SW No.140                                          | I-51                      |
| 10.5.15 SW No.151                                          | I-51                      |
| 10.5.16 SW No.152                                          | I-51                      |
| 10.5.17 SW No.155                                          | I-51                      |
| 10.5.18 SW No.157                                          | I-52                      |
| 10.5.19 SW No.163                                          | I-52                      |
| 10.5.20 SW No.172                                          | I-52                      |
| 10.5.21 SW No.188                                          | I-52                      |
| 10.5.22 SW No.203                                          | I-52                      |
| 10.5.23 SW No.206                                          | l-52                      |
| 10.5.24 SW No.226                                          | I-52                      |
| 10.5.25 SW No.227                                          | I-53                      |
| 10.5.26 SW No.230                                          | I-53                      |
| 10.0.27 SW IV0.237                                         | I-53                      |
| 10.0 CCD Galibration                                       | ۱-۵۵<br>۱ <sub>-</sub> ۶۵ |
| 10.8 LCT Paper Size Setting                                |                           |
| 10.9 Line Mag Setting                                      | I-54                      |
| 10.10 Data Capture                                         |                           |
| 10.11 Split Line Detect. Setting                           | I-56                      |
| 10.12 Stamp                                                | I-57                      |
| 10.13 Network Fax Settings                                 | I-57                      |
| 10.14 RX File Change Page Name                             | I-57                      |
| 10.15 ADF Settings                                         | I-57                      |

| 10       | 0.16 Multi Feed Detection Sensor      | I-57          |
|----------|---------------------------------------|---------------|
| 10       | 0.17 User Paper Settings              | I-57          |
| 10       | ).18 Coverage Rate Screen             | I-58          |
| 10       | 0.19 JAM Code Display Setting         | I-58          |
| 10       | 0.20 Import Config. Data              | I-58          |
|          | 10.20.1 BootUp Screen                 | I-58          |
|          | 10.20.2 Machine Image                 | .1-59         |
|          | 10.20.3 Custom Auth. Setting          | 1-59          |
| 10       | ).21 Install Data                     | 1-59          |
| 10       | 0.22 Local Interface Kit Setting      | 1-60          |
| 10       | 0.23 CIS Image Adjustment             | 1-60          |
| 10       | ).24 Display Eco Index                | 1-60          |
| 10       | D.25 Internal Error. Auto Cancel      | 1-61          |
| 10       | J.26 Acquiring Settings               | 1-61          |
| 10       | 0.27 Driver Install                   | 1-61          |
| 10       |                                       | 1-61          |
| 10       | 0.29 Custom Pattern                   | 1-01          |
| 10       | 0.30 Maintenance Mode                 | 1-02          |
| 10       | 2.3.1 Smart Fusing Control.           | 1-02          |
| 10       | 0.32 Cleaning Unit Setting            | 1-03          |
| 10       |                                       | 1-03          |
| 11. C    | Counter                               | <b>I-</b> 64  |
| 11       | I.1 Outline                           | I-64          |
| 11       | I.2 Life                              | I-64          |
| 11       | I.3 Service Call                      | I-65          |
| 11       | I.4 Section Service Call              | I-65          |
| 11       | I.5 Warning                           | I-65          |
| 11       | I.6 Maintenance                       | I-65          |
| 11       | I.7 Service Total                     | I-66          |
| 11       | I.8 Counter Of Each Mode              | I-66          |
| 11       | I.9 Service Call History (Data)       | I-66          |
| 11       | I.10 ADF Paper Pages                  | I-66          |
| 11       | I.11 Paper Jam History                | I-66          |
| 11       | I.12 Fax Connection Error             | I-66          |
| 11       | 1.13 ADF Scan Glass Contamin. Counter | I-66          |
| 11       | I.14 Parts Counter (Fixed)            | I-66          |
|          | 11.14.1 Fixed parts to be counted     | I-67          |
| 11       | 1.15 Jam                              | 1-67          |
| 11       |                                       | 1-67          |
| 11       | 1.17 Instantaneous Power Failure      | 1-68          |
| 11       | 1.18 Detail code history              | 1-68          |
| 11       | 1.19 Recoverable error counter        | 1-68          |
| 12. L    | ist Output                            | I-69          |
| 12       | 2.1 Individual list print output      | I-69          |
| 12       | 2.2 Batch list CSV output             | I-69          |
| 12 5     | State Confirmation                    | 1_71          |
| 10. 0    | Diale Commitmation                    | 1-/  <br>  74 |
| 13       | 13 1 1 hizhuh 360i/300i               | 1-71          |
|          | 13.1.1 DIZHUD 300//3001               | 1-71          |
|          | 13.1.2 T 0-000                        | 1-12<br>1_72  |
|          | 13.1.5 T 0-000/T 0-00000              | 1-13          |
| 10       | 2. Table Number                       | 1-74          |
| 13<br>13 | 3.2   evel History 1                  | 1-75          |
| 12       | 3.4 Level History 2                   | 1_75          |
| 13<br>13 | 3.5 Temp /Humidity/Atmospheric Press  | 1-7 J         |
| 13       | 3.6 CCD Check                         | 1-76          |
| 13       | 3.7 Memory/Storage Adjustment         | 1_76          |
| 13       | 13.7.1 Memory Check                   | 1-76          |
|          | 13.7.2 Compress / Decompression Check | 1_77          |
|          | 13.7.3 JPEG check                     | _77           |
|          | 13.7.4 Memory Bus Check               | _77           |
|          | 13.7.5 DSC Bus Check                  | 1_77          |
|          | 13.7.6 Storage R/W Check              | _77           |
|          | 13.7.7 Format                         | I_77          |
| 12       | 3.8 Memory/Storage Status             | 1-7 P         |
| 13       | 3.9 Load Check                        | 1_78          |
| 10       |                                       | 0             |

| 13.9.1 Load check list                                                                                                    | I-78                                                                                                    |
|----------------------------------------------------------------------------------------------------|----------------------------------------------------------------------------------------------------|
| 13.10 Adjustment Data List                                                                                                    | I-82                                                                                                    |
| 13.11 Self-diag. (Full/Individual)                                                                                                    | I-82                                                                                                    |
| 13.11.1 Overview of self-diagnostic function                                                                                                    | I-82                                                                                                    |
| 13.11.2 Self-diag. (Full)                                                                                                    |                                                                                                    |
| 13.11.3 Self-diag. (Individual)                                                                                                    | I-85                                                                                                    |
| 13.12 Media detection                                                                                                    | I-88                                                                                                    |
|                                                                                                    |                                                                                                    |
| 14. Test Mode                                                                                                    | I-89                                                                                                    |
| 14.1 Test Pattern                                                                                                    | I-89                                                                                                    |
| 14.1.1 Gradation Pattern                                                                                                    | I-89                                                                                                    |
| 14.1.2 Halftone Pattern                                                                                                    | I-89                                                                                                    |
| 14.1.3 Lattice Pattern                                                                                                    | I-89                                                                                                    |
| 14.1.4 Solid Pattern                                                                                                    | I-90                                                                                                    |
| 14.1.5 Solid Pattern 2                                                                                                    | I-90                                                                                                    |
| 14.2 Paper Passage Test                                                                                                    | I-91                                                                                                    |
| 14.3 Fax Test                                                                                                    | I-91                                                                                                    |
| 15 ADE                                                                                                    | 1-03                                                                                                    |
| 15.1 Original Stan Desition                                                                                                    |                                                                                                    |
| 15.1 Original Stop Position                                                                                                    |                                                                                                    |
| 15.2 Auto Stop Docition Adjustment                                                                                                    |                                                                                                    |
| 15.4 Papar Passaga                                                                                                    |                                                                                                    |
| 1.5.4 Гары Гаххаус                                                                                                    |                                                                                                    |
| 15.0 Jerisinal Tray Width                                                                                                    |                                                                                                    |
| 15.0 Uliginal Fray Wigth                                                                                                    |                                                                                                    |
| 10.7 Kead Pos Adj                                                                                                    |                                                                                                    |
| 15.8 Feed Zoom / FD-Mag. Adj. (F)                                                                                                    |                                                                                                    |
| 15.9 Scanning Light Adjustment                                                                                                    |                                                                                                    |
| 15.10 Mixed original size adjustment                                                                                                    |                                                                                                    |
| 15.11 Home Read Position Adjust                                                                                                    |                                                                                                    |
| 15.12 FD-Mag. Adj. (B)                                                                                                    |                                                                                                    |
| 15.13 Main Scanning Direction Zoom                                                                                                    |                                                                                                    |
| 15.14 Skew Measurement                                                                                                    |                                                                                                    |
| 15.15 ADF automatic Adjustment                                                                                                    |                                                                                                    |
| 15.16 Multi-Feed DetectionAdi                                                                                                    | I-99                                                                                                    |
|                                                                                                    |                                                                                                    |
| 16. FAX                                                                                                    | I-101                                                                                                    |
| 16. FAX                                                                                                    | I-101<br>I-101                                                                                                    |
| 16. FAX<br>16.1 Outline                                                                                                    | I-101<br>I-101<br>I-102                                                                                                    |
| 16. FAX                                                                                                    | I-101<br>I-101<br>I-102<br>I-102<br>I-102                                                                                                    |
| 16. FAX                                                                                                    |                                                                                                    |
| 16. FAX                                                                                                    |                                                                                                    |
| 16. FAX                                                                                                    | I-101<br>I-101<br>I-102<br>I-102<br>I-102<br>I-104<br>I-105<br>I-106                                                                                                    |
| 16. FAX                                                                                                    | I-101<br>I-101<br>I-102<br>I-102<br>I-104<br>I-104<br>I-105<br>I-106<br>I-106<br>I-107                                                                                                    |
| 16. FAX                                                                                                    | I-101<br>I-102<br>I-102<br>I-102<br>I-104<br>I-104<br>I-105<br>I-106<br>I-107<br>I-108                                                                                                    |
| 16. FAX                                                                                                    | I-101<br>I-101<br>I-102<br>I-102<br>I-104<br>I-104<br>I-105<br>I-106<br>I-107<br>I-108<br>I-108<br>I-108                                                                                                    |
| 16. FAX                                                                                                    | I-101<br>I-101<br>I-102<br>I-102<br>I-104<br>I-104<br>I-105<br>I-106<br>I-107<br>I-108<br>I-108<br>I-108<br>I-108<br>I-109                                                                                                    |
| 16. FAX                                                                                                    | I-101<br>I-101<br>I-102<br>I-102<br>I-104<br>I-104<br>I-105<br>I-106<br>I-106<br>I-107<br>I-108<br>I-108<br>I-108<br>I-109<br>I-109<br>I-109<br>I-109                                                                                                    |
| 16. FAX                                                                                                    | I-101<br>I-101<br>I-102<br>I-102<br>I-102<br>I-104<br>I-105<br>I-106<br>I-106<br>I-107<br>I-108<br>I-108<br>I-108<br>I-109<br>I-109<br>I-109<br>I-109<br>I-109                                                                                                    |
| 16. FAX                                                                                                    | I-101<br>I-101<br>I-102<br>I-102<br>I-102<br>I-104<br>I-105<br>I-106<br>I-107<br>I-108<br>I-108<br>I-108<br>I-109<br>I-109<br>I-109<br>I-109<br>I-109<br>I-109<br>I-109                                                                                                    |
| 16. FAX.         16.1 Outline         16.1 Outline         16.1 PBX operating environment.         16.2 Modem/NCU.         16.3 Network         16.4 System.         16.5 Fax File Format         16.6 Communication         16.7 List Output         16.8 Function Parameter         16.9 Initialization         16.10 Fax Line Std. Setting         16.11 Function parameter list (for all fax lines).         16.11.1 Job setting         16.11.2 Function setting                                                                                                    | I-101<br>I-101<br>I-102<br>I-102<br>I-102<br>I-104<br>I-105<br>I-106<br>I-107<br>I-108<br>I-108<br>I-108<br>I-109<br>I-109<br>I-109<br>I-109<br>I-109<br>I-109<br>I-109<br>I-109<br>I-113                                                                                                    |
| 16. FAX.         16.1 Outline         16.1 Outline         16.1.1 PBX operating environment.         16.2 Modem/NCU         16.3 Network         16.4 System         16.5 Fax File Format         16.6 Communication         16.7 List Output         16.8 Function Parameter         16.9 Initialization         16.10 Fax Line Std. Setting         16.11 Function parameter list (for all fax lines)         16.11.1 Job setting         16.11.2 Function setting         16.11.3 Report setting                                                                                                    | I-101<br>I-101<br>I-102<br>I-102<br>I-102<br>I-104<br>I-105<br>I-106<br>I-107<br>I-108<br>I-108<br>I-108<br>I-109<br>I-109<br>I-109<br>I-109<br>I-109<br>I-109<br>I-1109<br>I-113<br>I-113<br>I-117                                                                                                    |
| 16. FAX.         16.1 Outline         16.1.1 PBX operating environment.         16.2 Modem/NCU.         16.3 Network         16.4 System         16.5 Fax File Format         16.6 Communication         16.7 List Output         16.8 Function Parameter         16.9 Initialization         16.10 Fax Line Std. Setting         16.11 Function parameter list (for all fax lines).         16.11.2 Function setting         16.11.3 Report setting         16.11.4 Panel settings                                                                                                    | I-101<br>I-101<br>I-102<br>I-102<br>I-102<br>I-104<br>I-105<br>I-106<br>I-107<br>I-108<br>I-108<br>I-108<br>I-109<br>I-109<br>I-109<br>I-109<br>I-109<br>I-109<br>I-119<br>I-119<br>I-119<br>I-117<br>I-117<br>I-117                                                                                                    |
| 16. FAX.         16.1 Outline.         16.1.1 PBX operating environment.         16.2 Modem/NCU.         16.3 Network         16.4 System.         16.5 Fax File Format         16.6 Communication.         16.7 List Output         16.8 Function Parameter         16.9 Initialization.         16.10 Fax Line Std. Setting.         16.11.1 Job setting.         16.11.2 Function setting.         16.11.3 Report setting.         16.12 Function parameter list (for separate line).                                                                                                    | I-101<br>I-101<br>I-102<br>I-102<br>I-102<br>I-104<br>I-105<br>I-106<br>I-107<br>I-108<br>I-108<br>I-108<br>I-109<br>I-109<br>I-109<br>I-109<br>I-109<br>I-109<br>I-119<br>I-119<br>I-119<br>I-117<br>I-117<br>I-119<br>I-1122                                                                                                    |
| 16. FAX                                                                                                    | I-101<br>I-101<br>I-102<br>I-102<br>I-102<br>I-104<br>I-105<br>I-106<br>I-107<br>I-108<br>I-108<br>I-108<br>I-109<br>I-109<br>I-109<br>I-109<br>I-109<br>I-109<br>I-119<br>I-119<br>I-119<br>I-119<br>I-119<br>I-1117<br>I-117<br>I-119<br>I-122<br>I-122<br>I-122                                                                                                    |
| 16. FAX                                                                                                    | I-101<br>I-101<br>I-102<br>I-102<br>I-102<br>I-104<br>I-105<br>I-106<br>I-107<br>I-108<br>I-108<br>I-108<br>I-109<br>I-109<br>I-109<br>I-109<br>I-109<br>I-109<br>I-113<br>I-117<br>I-113<br>I-117<br>I-1122<br>I-122<br>I-122<br>I-122                                                                                                    |
| 16. FAX                                                                                                    | I-101<br>I-101<br>I-102<br>I-102<br>I-102<br>I-104<br>I-105<br>I-106<br>I-107<br>I-108<br>I-108<br>I-108<br>I-109<br>I-109<br>I-109<br>I-109<br>I-109<br>I-109<br>I-109<br>I-119<br>I-113<br>I-117<br>I-118<br>I-117<br>I-119<br>I-122<br>I-122<br>I-125<br>I-125<br>I-127                                                                                                    |
| 16. FAX.         16.1 Outline         16.1.1 PBX operating environment.         16.2 Modem/NCU         16.3 Network         16.4 System         16.5 Fax File Format         16.6 Communication         16.7 List Output         16.8 Function Parameter         16.9 Initialization         16.10 Fax Line Std. Setting         16.11 Function parameter list (for all fax lines).         16.11.1 Job setting         16.11.2 Function setting         16.11.3 Report setting         16.12 Function parameter list (for separate line).         16.12 Function setting 1         16.12 Function setting 2         16.12.4 Function setting 1         16.12.4 Function setting 2         16.12.4 Function setting 3 | I-101<br>I-101<br>I-102<br>I-102<br>I-102<br>I-104<br>I-105<br>I-106<br>I-107<br>I-108<br>I-108<br>I-109<br>I-109<br>I-109<br>I-109<br>I-109<br>I-109<br>I-113<br>I-117<br>I-118<br>I-117<br>I-119<br>I-122<br>I-122<br>I-122<br>I-125<br>I-127<br>I-129                                                                                                    |
| 16. FAX                                                                                                    | I-101<br>I-101<br>I-102<br>I-102<br>I-102<br>I-104<br>I-105<br>I-106<br>I-107<br>I-108<br>I-108<br>I-109<br>I-109<br>I-109<br>I-109<br>I-109<br>I-109<br>I-113<br>I-117<br>I-118<br>I-117<br>I-119<br>I-122<br>I-122<br>I-122<br>I-125<br>I-127<br>I-129<br>I-132                                                                                                    |
| 16. FAX                                                                                                    | I-101<br>I-101<br>I-102<br>I-102<br>I-102<br>I-104<br>I-105<br>I-106<br>I-107<br>I-108<br>I-108<br>I-109<br>I-109<br>I-109<br>I-109<br>I-109<br>I-109<br>I-109<br>I-109<br>I-113<br>I-117<br>I-119<br>I-122<br>I-122<br>I-125<br>I-127<br>I-129<br>I-132<br>I-132<br>I-132<br>I-132                                                                                                    |
| 16. FAX                                                                                                    | I-101         I-101         I-102         I-102         I-104         I-105         I-106         I-107         I-108         I-109         I-109         I-109         I-109         I-109         I-109         I-113         I-117         I-118         I-119         I-122         I-123         I-124         I-125         I-126         I-132         I-132         I-135         I-137                                                                                                    |
| 16. FAX                                                                                                    | I-101<br>I-101<br>I-102<br>I-102<br>I-104<br>I-105<br>I-106<br>I-107<br>I-108<br>I-108<br>I-109<br>I-109<br>I-109<br>I-109<br>I-109<br>I-109<br>I-109<br>I-113<br>I-117<br>I-119<br>I-122<br>I-122<br>I-125<br>I-127<br>I-129<br>I-132<br>I-132<br>I-135<br>I-137<br>I-137                                                                                                    |
| 16. FAX                                                                                                    | I-101         I-101         I-102         I-102         I-104         I-105         I-106         I-107         I-108         I-109         I-109         I-109         I-109         I-113         I-117         I-118         I-119         I-122         I-123         I-124         I-125         I-126         I-127         I-128         I-132         I-135         I-137         I-139                                                                                                    |
| 16. FAX                                                                                                    | I-101<br>I-101<br>I-102<br>I-102<br>I-102<br>I-104<br>I-104<br>I-105<br>I-106<br>I-107<br>I-108<br>I-108<br>I-108<br>I-109<br>I-109<br>I-109<br>I-109<br>I-109<br>I-109<br>I-109<br>I-119<br>I-119<br>I-119<br>I-1122<br>I-122<br>I-122<br>I-122<br>I-125<br>I-127<br>I-129<br>I-132<br>I-135<br>I-137<br>I-139<br>I-139<br>I-142                                                                                                    |
| 16. FAX                                                                                                    | I-101         I-101         I-102         I-102         I-104         I-105         I-106         I-107         I-108         I-109         I-109         I-109         I-109         I-113         I-117         I-118         I-119         I-122         I-112         I-122         I-123         I-124         I-135         I-137         I-139         I-142         I-142         I-142                                                                                                    |
| 16. FAX                                                                                                    | I-101         I-101         I-102         I-102         I-104         I-105         I-106         I-107         I-108         I-109         I-109         I-109         I-109         I-117         I-118         I-109         I-109         I-119         I-119         I-112         I-112         I-112         I-122         I-123         I-124         I-135         I-137         I-138         I-142         I-142         I-142         I-142                                                                                                    |
| 16. FAX                                                                                                    | I-101         I-101         I-102         I-102         I-104         I-105         I-106         I-107         I-108         I-109         I-109         I-109         I-109         I-113         I-117         I-118         I-119         I-122         I-112         I-122         I-122         I-122         I-123         I-124         I-135         I-137         I-138         I-142         I-142         I-142         I-142         I-142         I-142                                                                                                    |
| 16. FAX                                                                                                    | I-101         I-101         I-102         I-102         I-104         I-105         I-106         I-107         I-108         I-109         I-109         I-109         I-109         I-113         I-117         I-118         I-119         I-122         I-112         I-122         I-122         I-122         I-122         I-123         I-124         I-135         I-137         I-138         I-142         I-142         I-142         I-142         I-142         I-142         I-142         I-142         I-142         I-142         I-142         I-142         I-142         I-142         I-142         I-142         I-142         I-142         I-143 |
| 16. FAX                                                                                                    | I-101         I-101         I-102         I-102         I-102         I-104         I-105         I-106         I-107         I-108         I-109         I-109         I-109         I-109         I-113         I-117         I-118         I-119         I-122         I-122         I-122         I-122         I-122         I-122         I-122         I-123         I-124         I-125         I-126         I-127         I-128         I-129         I-133         I-134         I-142         I-142         I-142         I-142         I-142         I-142         I-143         I-143         I-143                                                         |

|       | 17.1.6 Finisher Components Test Mode                           | I-144         |
|-------|----------------------------------------------------------------|---------------|
|       | 17.1.7 Alignment Plate Position                                | I-145         |
|       | 17.1.8 Paper Alignment Guides W. Adj.                          | I-145         |
|       | 17.2 Punch Option Setting                                      | I-145         |
|       | 17.3 Max. # of Folded Sheets Setting                           | I-146         |
|       | 17.4 Job Separator                                             | I-146         |
| 18.   | . Network Settings                                             | I-147         |
|       | 18.1 2nd Network Setting                                       | I-147         |
|       | 18.2 Remote Service Setting                                    | I-147         |
|       | 18.2.1 Function Setting                                        | I-147         |
|       | 18.2.2 Proxy Server Setting                                    | I-147         |
|       | 18.2.3 Maintenance Setting                                     | I-148         |
|       | 18.2.4 XMPP Settings                                           | I-148         |
|       | 18.2.5 Always Connection Setting                               | I-148         |
|       | 18.3 Port Settings                                             | 1-149         |
|       | 10.4 MITO Param. Set.                                          | 1-149         |
| 19.   | . Machine Update Setting                                       | I-150         |
|       | 19.1 Internet ISW                                              | I-150         |
|       | 19.1.1 Internet ISW Set                                        | I-150         |
|       | 19.1.2 HTTP Setting                                            | I-150         |
|       | 19.1.3 FTP Setting                                             | I-150         |
|       | 19.1.4 Forwarding Access Setting                               | I-150         |
|       | 19.1.5 DOWNload                                                | I-150         |
|       | 19.10 Opuale Start Time Setting                                | I-151         |
|       | 19.2 Machine Auto Opuale setting                               | I-151         |
|       | 19.2.7 Auto Opuale setting                                     | I-156         |
|       | 19.2.2 Transmission log I Indate                               | I-157         |
|       | 19.2.4 Transmission Server Log                                 | I-158         |
|       | 19.2.5 Update Log Display                                      | I-158         |
|       | 19.2.6 Relay Server Log Confirmation                           | I-158         |
|       | 19.2.7 Manually Update                                         | I-159         |
|       | 19.2.8 Machine Import setting                                  | I-159         |
|       | 19.2.9 Machine Export setting                                  | I-159         |
|       | 19.2.10 Machine Update Password                                | I-160         |
|       | 19.3 Firmware Update                                           | I-160         |
|       | 19.4 Firmware Rollback                                         | I-160         |
|       | 19.5 Copy Network Settings                                     | I-161         |
|       | 19.5.1 Outline                                                 | I-161         |
|       | 19.5.2 Environmental preparations                              | I-161         |
|       | 19.5.3 Deliver/setting procedure                               | I-162         |
|       | 19.6 OSS Update                                                | I-162         |
| BII I | ING SETTING/ENHANCED SECURITY/DEBUG SETTING                    | .l <b>-</b> 1 |
|       |                                                                |               |
| 1.    | BILLING SETTING                                                | J-1           |
|       | 1.1 Outline                                                    | J-1           |
|       | 1.2 Counter Setting                                            | J-1           |
|       | 1.2.1 Total Counter Mode                                       | J-1           |
|       | 1.2.2 Large Size Counter Mode                                  | J-1           |
|       | 1.2.3 Banner Paper Counter Mode                                | J-2           |
|       | 1.2.4 Banner Counter Double Count Mode                         | J-2           |
|       | 1.2.5 Count by the combination of each setting                 | J-2.          |
|       | 1.3 1 Kov counter only                                         | J-3           |
|       | 1.3.2 Management Device 2                                      | J-3<br>I_3    |
|       | 133 Vendor 2                                                   |               |
|       | 1.3.4 Key Counter IF Vendor                                    |               |
|       | 1.4 Authentication Device 2                                    | J-5           |
|       | 1.4.1 Installation procedures of authentication unit           | J-5           |
|       | 1.5 Setting items that automatically change the setting values | J-7           |
|       | 1.5.1 When the vendor2 is mounted                              | J-7           |
|       | 1.5.2 When the key counter IF vendor is mounted                | J-8           |
|       | 1.5.3 When the management device 2 is mounted                  | J-8           |
|       | 1.5.4 When the authentication device 2 is mounted              | J-9           |
|       | 1.6 Coverage Rate Clear                                        | J-9           |
|       | 1.7 License Management                                         | J-9           |

J

| 1.7.1 Activation                         | J-9                     |
|------------------------------------------|-------------------------|
| 1.7.2 Deactivation                       | J-12                    |
| 1.7.3 Repair                             | J-16                    |
| 1.7.4 Initialize                         | J-20                    |
| 1.7.5 Request Code                       |                         |
| 1.7.6 List                               |                         |
| 1.7.7 Function List                      |                         |
| 1.8 Manage OpenAPI Authentication        | J-20                    |
| 1.10 Coverage Counter Setting            | J-20                    |
| 1.10 Coverage Counter Setting            | J-21                    |
| 1 12 Coverage Counter Detail             | .1-24                   |
|                                          |                         |
| 2. ENHANCED SECURITY                     | J-25                    |
| 2.1 Outline                              | J-25                    |
| 2.2 CE Password                          | J-25                    |
| 2.5 Administrator Festure Level          | J-25                    |
| 2.5 CE Authentication                    | J-20                    |
| 2.6 Life Stop Setting                    | J-26                    |
| 2.7 Memory Data Backup                   |                         |
| 2.8 operation Ban release time           | J-26                    |
| 2.9 Administrator unlocking              | J-27                    |
| 2.10 Engine FW DipSW                     | J-27                    |
| 2.10.1 Details of Each Function          | J-29                    |
| 2.11 Engine Data Backup                  | J-35                    |
| 2.12 Storage Data Backup                 | J-35                    |
| 2.13 Migration data backup               | J-36                    |
| 2.14 Data Backup                         | J-36                    |
| 2.14.1 Client Function                   | J-36                    |
| 2.14.2 Server Function                   |                         |
| 2.15 ADF Data Backup                     |                         |
| 2.10 Customer Type                       | J-39                    |
| 2.17 TFM Setting                         | 1-40<br>I-40            |
|                                          |                         |
| 3. DEBUG SETTINGS                        | J-41                    |
| 3.1 Outline                              |                         |
| 3.2 Debug Log Output                     |                         |
| 3.3 Acquiring Mode                       | J-41                    |
| 2.5 Permeta Log Patriaval                | J-42                    |
| 3.6 Remote Log Server Settings           | J-43                    |
| 3.7 Enable Core Dump                     | .1-44                   |
| 3.8 USB Password                         | J-44                    |
| 3.9 Other                                | J-44                    |
| 3.9.1 Screen Capture                     | J-44                    |
| 3.9.2 Panel Operation Playback           |                         |
| 3.10 Operation of the debug log function | J-45                    |
| 3.10.1 Advance preparation               | J-45                    |
| 3.10.2 Basic mode                        | J-45                    |
| 3.10.3 Enhance mode                      | J-46                    |
|                                          | K 1                     |
|                                          |                         |
| 1. Overview                              | K-1                     |
| 2 USB memory                             | КЭ                      |
| 2.1 Prenaration                          |                         |
| 2.2 Rewriting of Firmware                | ۲-۲<br>۲ <sub>-</sub> ۵ |
| 2.3 Action when data transfer fails      | К-2<br>К-4              |
|                                          |                         |
| 3. INTERNET ISVV                         |                         |
| 3.1 Service environment                  | K-6                     |
| 3.2 Preparation                          | K-6                     |
| 3.2.1 Internet ISW/ Set                  |                         |
| 3.3 Rewriting of Firmware                |                         |
|                                          | K-0                     |
| 4. Auto Update setting                   | K-8                     |
| 4.1 Service environment                  | K-8                     |

|   | 4.2 Preparation                                    | K-8          |
|---|----------------------------------------------------|--------------|
|   | 4.3 Rewriting of Firmware                          | K-8          |
|   | 5. How to install the i-Option data                | K-9          |
|   | 5.1 Available function for i-Option                | К-9          |
|   | 5.2 LK-107/LK-108 font data installation procedure | K-9          |
|   | 6 Creating back up files when updating firmware    | K-10         |
|   |                                                    |              |
| L | TROUBLESHOOTING                                    | L-1          |
|   | 1. JAM CODE                                        | L-1          |
|   | 1.1 JAM display                                    | L-1          |
|   | 1.2 Initial check items                            | L-2          |
|   | 1.3 List of the JAM code                           | L-3          |
|   | 1.4 JAM that do not display the JAM code           | L-4          |
|   | 1.5 1#-##                                          | L-6          |
|   | 1.5.1 10-01, 10-02, 10-40                          | L-6          |
|   | 1.5.2 11-01, 11-02, 11-05, 11-40                   | L-6          |
|   | 1.5.3 12-01, 12-05, 12-40                          | L-7          |
|   | 1.5.4 13-01, 13-05, 13-40                          | L-/          |
|   | 1.5.5 14-01, 14-05, 14-40                          | L-9          |
|   | 1.5.0 15-01, 15-40                                 | L-10         |
|   | 1.5.8 17-30 17-31                                  | L-IU         |
|   | 1.5.9 17-40, 17-41                                 | L-11         |
|   | 1.6 2#-##                                          | L-12         |
|   | 1.6.1 20-01, 20-02                                 | L-12         |
|   | 1.6.2 20-21                                        | L-13         |
|   | 1.6.3 20-22                                        | L-14         |
|   | 1.7 3#-##                                          | L-14         |
|   | 1.7.1 30-03                                        | L-14         |
|   | 1.7.2 32-01, 32-05, 32-06                          | L-15         |
|   | 1.8 6#-##                                          | L-15         |
|   | 1.8.1 66-01, 66-11, 66-21                          | L-15         |
|   |                                                    | L-16         |
|   | 1.8.3 00-03, 00-13, 00-23, 00-33                   | L-1/         |
|   | 1.8.5 66.05 66.06 66.15                            | L-10         |
|   | 1.8.6 . 66-07                                      | L-10         |
|   | 1.8.7 66-08                                        |              |
|   | 1.9 7#-##                                          | L-21         |
|   | 1.9.1 72-14                                        | L-21         |
|   | 1.9.2 72-15                                        | L-21         |
|   | 1.9.3 72-16                                        | L-22         |
|   | 1.9.4 72-17                                        | L-22         |
|   | 1.9.5 72-18                                        | L-23         |
|   | 1.9.6 72-19                                        | L-23         |
|   | 1.9.7 (2-21                                        | L-24         |
|   | 1.9.0 <i>12-22</i>                                 | L-24         |
|   | 1.9.9 72-23                                        | L-20         |
|   | 1911 72-43                                         | L-20         |
|   | 1 9 12 72-70                                       | L -26        |
|   | 1.9.13 72-75                                       | L-27         |
|   | 1.9.14 72-76                                       | L-27         |
|   | 1.9.15 72-77                                       | L-27         |
|   | 1.9.16 72-81                                       | L-28         |
|   | 1.9.17 72-84                                       | L-28         |
|   | 1.9.18 72-85                                       | L-29         |
|   | 1.9.19 72-86                                       | L-29         |
|   | 1.9.20 72-87                                       | L-29         |
|   | 1.9.21 /5-42                                       | L-30         |
|   | 1.9.22 / <del>3</del> -43                          | L-30         |
|   | 1.10 9#-##<br>1.10.1 92_01 92_02 92_40             | L-3U الد     |
|   | 1 10 2 93-10                                       | ∟-30<br> _31 |
|   | 1.10.3 99-01                                       |              |
|   | 1.10.4 99-02                                       | L-32         |
|   |                                                    |              |

|    | 1.10.5 99-03                                                      | . L-32 |
|----|-------------------------------------------------------------------|--------|
|    | 1,10,6, 99-04                                                     | L-32   |
|    | 1 10 7 99-05                                                      | 1-33   |
|    | 1 10 8 00.06                                                      | 1_33   |
|    | 1.10.0 9500                                                       | 00     |
|    | 1.10.9 99-07                                                      | . L-33 |
|    | 1.10.10 99-08                                                     | L-33   |
|    | 1.10.11 99-09                                                     | L-34   |
|    | 1.10.12 99-11                                                     | .L-34  |
|    | 1.10.13 99-12                                                     | .L-34  |
|    | 1 10 14 99-14                                                     | 1-34   |
|    | 1 10 15 00 15                                                     | 1_35   |
|    |                                                                   |        |
|    | 1.11 Sensor layout                                                | . L-35 |
|    | 1.11.1 bizhub 360i/300i                                           | . L-35 |
|    | 1.11.2 DF-632                                                     | . L-35 |
|    | 1.11.3 DF-714                                                     | . L-36 |
|    | 1.11.4 PC-116/PC-216                                              | L-36   |
|    | 1 11 5 PC-416                                                     | 1-36   |
|    |                                                                   | L-00   |
|    | 1.11.0 PC-417                                                     | . L-37 |
|    | 1.11.7 LU-302                                                     | . L-37 |
|    | 1.11.8 FS-539/FS-539SD/PK-524                                     | . L-37 |
| 2  |                                                                   | 1-30   |
| ∠. |                                                                   | 1 00   |
|    |                                                                   | . L-39 |
|    | 2.2 List of the malfunction code                                  | .L-39  |
|    | 2.3 S-1                                                           | .L-39  |
|    | 2.4 S-2                                                           | .L-40  |
|    | 2.5 D-1                                                           | .L-40  |
|    | 26 D-3                                                            | 1_41   |
|    |                                                                   |        |
|    | 2.7 F-3, F-20                                                     | .L-41  |
|    | 2.8 P-9                                                           | .L-41  |
|    | 2.9 P-27                                                          | .L-42  |
|    | 2.10 P-33                                                         | . L-42 |
|    | 2.11 P-35                                                         | .L-42  |
|    | 2 12 P-36                                                         | 1-43   |
|    | 2.12 1 00                                                         | 1 12   |
|    | 2.13 F-01                                                         | . L-40 |
|    | 2.14 P-40                                                         | . L-43 |
|    | 2.15 P-41                                                         | . L-44 |
|    | 2.16 P-42                                                         | . L-44 |
|    | 2.17 P-43                                                         | . L-44 |
| ~  |                                                                   |        |
| 3. | IROUBLE CODE                                                      | L-45   |
|    | 3.1 Overview of trouble code                                      | .L-45  |
|    | 3.2 Overview of troubleshooting procedure                         | .L-45  |
|    | 3.2.1 Troubleshooting procedure                                   | I -46  |
|    | 3.3 Trouble resetting noredure                                    | 1_46   |
|    | 2.2.1 Trouble resetting procedure by Trouble Deset key            | . L-40 |
|    |                                                                   | . ∟-40 |
|    | 3.3.2 Trouble resetting procedure by the auto cancel function     | . L-47 |
|    | 3.3.3 Trouble resetting procedure by remote operation             | . L-47 |
|    | 3.4 Nonvolatile memory clear function                             | .L-47  |
|    | 3.4.1 Data to be cleared by the nonvolatile memory clear function | . L-48 |
|    | 34.2 Start and execution procedure                                | 1_48   |
|    | 3.5. Trouble isolation function                                   | 1 10   |
|    |                                                                   | 49     |
|    | 3.6 List of the trouble code                                      | .L-50  |
|    | 3.7 C0###                                                         | . L-57 |
|    | 3.7.1 C0002                                                       | . L-57 |
|    | 3.7.2 C0104. C0105                                                | . L-57 |
|    | 373 00106                                                         | 1-58   |
|    | 2.7.4 00107                                                       | 1 50   |
|    | 0.7.4 OUTUT                                                       | . L-30 |
|    | 3.7.5 CUTUX                                                       | . L-59 |
|    | 3.7.6 C0109                                                       | . L-59 |
|    | 3.7.7 C0202                                                       | . L-60 |
|    | 3.7.8 C0204                                                       | . L-60 |
|    | 3.7.9 C0206                                                       | L-61   |
|    | 3.7.10 C0208                                                      | 1_61   |
|    |                                                                   | 01     |
|    | 3.7.11 UUZ1U                                                      | . L-62 |
|    | 3.7.12 C0211                                                      | . L-63 |
|    | 3.7.13 C0214                                                      | . L-63 |
|    | 3.7.14 C0216                                                      | . L-64 |
|    | 3.8 C1###                                                         | I -64  |
|    | 0.0 01###                                                         | . L-0+ |

| 3.8.1 C1004, C1014                         | L-6                               | i4        |
|--------------------------------------------|-----------------------------------|-----------|
| 3.8.2 C1081, C1082                         | L-6                               | 5         |
| 3.8.3 C1102                                | L-6                               | 5         |
| 3.8.4 C1103                                | L-6                               | 6         |
| 3.8.5 C1105                                | L-6                               | i7        |
| 3.8.6 C1106                                | L-6                               | 6         |
| 3.8.7 C1109                                | L-6                               | i8        |
| 3.8.8 C1112                                | L-6                               | ;9        |
| 3.8.9 C1113                                | L-6                               | ;9        |
| 3.8.10 C1114                               | L-7                               | ′0        |
| 3.8.11 C1115                               | L-7                               | '0        |
| 3.8.12 C1132                               | L-7                               | '1        |
| 3.8.13 C1140                               | L-7                               | 2         |
| 3.8.14 C1141                               | L-7                               | 2         |
| 3.8.15 C1144                               | L-7                               | '3        |
| 3.8.16 C1145                               | L-7                               | ΄3        |
| 3.8.17 C1156                               | L-7                               | 4         |
| 3.8.18 C1182                               | L-7                               | ′4        |
| 3.8.19 C1184                               | L-7                               | 4         |
| 3.8.20 C1195                               | L-7                               | '5        |
| 3.8.21 C1196                               | L-7                               | 5         |
| 3.8.22 C1197                               | L-7                               | 6         |
| 3.8.23 C11A1                               | L-7                               | 6         |
| 3.8.24 C11A2                               | L-7                               | 6         |
| 3.8.25 C11E1                               | L-7                               | 7         |
| 3.8.26 C1402                               | L-7                               | 7         |
| 3.9 C2###                                  | L-7                               | 7         |
| 3.9.1 C2204                                | L-7                               | 7         |
| 3.9.2 C2355                                | L-7                               | 8         |
| 3.9.3 C2414                                | L-7                               | 8         |
| 3.9.4 C2557                                | L-7                               | 8         |
| 3.9.5 C2558                                | L-7                               | 9         |
| 3.9.6 C255C                                | L-7                               | '9        |
| 3.9.7 C2564                                | L-8                               | 0         |
| 3.9.8 C2650                                | L-8                               | ;0        |
| 3.9.9 C2A14                                | L-8                               | 1         |
| 3.9.10 C2A24                               | L-8                               | )1<br>\   |
| 3.10 C3###                                 | L-8                               | 51<br>54  |
| 3.10.1 C3101, C3103                        | L-8                               | 51<br>50  |
| 3.10.2 C3201, C3202                        | L-0                               | )2<br>)0  |
| 3.10.3 C3203                               | L-8                               | 2<br>2    |
| 3.10.4 C3302                               | L-8                               | 52<br>20  |
| 3.10.5 C3425                               | L-8                               | ;3<br>    |
| 3.10.0 U3722, U3725, U3726<br>2.40.7 C2727 | L-8                               | ۍ ر<br>م  |
| 3.10.7 63/37                               | L-8                               | )4<br>. 4 |
| 3.10.8 C3825, C3826                        | L-8                               | 4         |
| 3.10.9 C3922, C3925, C3926                 | L-8                               | 4ء<br>ح   |
| 3.10.10 C392B                              | L-8                               | 5<br>     |
| 3.11 U4###                                 | L-8                               | 5<br>     |
| 3.TT.T U40A2, U40A3, U40A4                 | +, υ4υασ, υ4υασ, υ4υυσ, υ4υυσ L-8 | 5         |
| 3.11.2 04101                               | L-8                               | 15        |
| 3.11.3 U4501                               | L-8                               | 50        |
| 3.12 05###                                 | L-8                               | 10        |
| 3.12.1 05102, 05103                        | L-8                               | 10        |
| 3.12.2 05351                               | L-8                               |           |
| 3.12.3 (5355                               | L-8                               | 57<br>    |
| 3.12.4 05360                               | L-8                               | 57<br>57  |
| 3.12.5 C53/0                               | L-8                               | 18        |
| 3.12.6 C53/2                               | L-8                               | 18        |
| 3.12.7 C5501                               | L-8                               | 18        |
| 3.12.8 C5601                               | L-8                               | 18        |
| 3.12.9 C5603                               | L-8                               | ;9        |
| 3.12.10 C5605, C5606                       | L-8                               | ;9        |
| 3.12.11 C5610                              | L-8                               | ;9        |
| 3.12.12 C5620                              | L-8                               | ;9        |
| 3.13 C6###                                 | L-9                               | 10        |
| 3.13.1 C6001                               | L-9                               | 10        |
| 3.13.2 C6002                               | L-9                               | 4O        |

| 3.13.3 C6102, C6103                                                                 | L-90                                      |
|-------------------------------------------------------------------------------------|-------------------------------------------|
| 3.13.4 C6104, C6105                                                                 | L-91                                      |
| 3.13.5 C6704                                                                        | L-91                                      |
| 3.13.6 C6751                                                                        | L-91                                      |
| 3 13 7 C6752                                                                        | 1-92                                      |
| 3 13 8 C6753                                                                        | I -92                                     |
| 3 13 9 C6754 C6755                                                                  | I -92                                     |
| 3 13 10 C6756                                                                       | L-02                                      |
| 3 13 11 C6001 C6002 C6003 C6011 C6012 C6013                                         | L 03                                      |
| 2.12.12 COSCI, COSCI, COSCI, COSTI, COSTI, COSTI, COSTI, COSCI, CARDA CARDA CARDA   | L-93                                      |
| 3.13.12 COFUT, COFUZ, COFUS, COFU4, COFU5, COFU6, COFU6, COFU9, COFUA, COFUC, COFUD | L-93                                      |
| 3.14 U/###                                                                          | L-94                                      |
| 3.14.1 C/10b                                                                        | L-94                                      |
| 3.14.2 C/10/                                                                        | L-94                                      |
| 3.14.3 C7111                                                                        | L-94                                      |
| 3.14.4 C7112                                                                        | L-95                                      |
| 3.14.5 C7132                                                                        | L-95                                      |
| 3.14.6 C7137                                                                        | L-95                                      |
| 3.14.7 C7139                                                                        | L-95                                      |
| 3.14.8 C7141                                                                        | L-96                                      |
| 3.14.9 C7201                                                                        | L-96                                      |
| 3.14.10 C7202                                                                       | L-96                                      |
| 3.14.11 C7205                                                                       | L-96                                      |
| 3.14.12 C7206                                                                       | L-97                                      |
| 3.14.13 C7207                                                                       | L-97                                      |
| 3.14.14 C720A                                                                       | L-97                                      |
| 3.14.15 C720D                                                                       | L-97                                      |
| 3 14 16 C7241                                                                       | I -98                                     |
| 3 14 17 C7242                                                                       | 1_98                                      |
| 3.14.18 C7243                                                                       | 00                                        |
| 3.14.10.07251                                                                       | L 00                                      |
| 3.14.20 C7201                                                                       | L 00                                      |
| 3.14.20 67.301                                                                      | L 00                                      |
| 5.14.21 Gr302                                                                       | L-99                                      |
| 3.14.22 C/304                                                                       | L-99                                      |
| 3.14.23 C/305                                                                       | L-100                                     |
| 3.14.24 C/401                                                                       | L-100                                     |
| 3.14.25 C7501                                                                       | L-100                                     |
| 3.14.26 C7502                                                                       | L-100                                     |
| 3.14.27 C7601                                                                       | L-101                                     |
| 3.14.28 C7604                                                                       | L-101                                     |
| 3.14.29 C7605                                                                       | L-101                                     |
| 3.14.30 C7607                                                                       | L-101                                     |
| 3.14.31 C760A                                                                       | L-102                                     |
| 3.14.32 C760B                                                                       | L-102                                     |
| 3.14.33 C760C                                                                       | L-102                                     |
| 3.14.34 C760D                                                                       | L-103                                     |
| 3.14.35 C760E                                                                       | L-103                                     |
| 3.14.36 C760F                                                                       | L-103                                     |
| 3.14.37 C7610                                                                       | L-103                                     |
| 3.14.38 C7622                                                                       | L-104                                     |
| 3.14.39 C7624                                                                       | l -104                                    |
| 3 14 40 C7631                                                                       | I_104                                     |
| 3 14 41 C7633                                                                       | _104                                      |
| 3 15 C8###                                                                          | +104 - L<br>۱ ۱۸۶                         |
| 2.15.1.00101                                                                        | L-105                                     |
| 3 15 2 (28107                                                                       | L-103                                     |
| 3 15 3 (2830)                                                                       | L-100                                     |
| 0.10.0 00002                                                                        | L-100                                     |
|                                                                                     | L-106                                     |
| 3.10 U9###                                                                          | L-107                                     |
| 3.10.1 U94U1, U94U2                                                                 | L-10/                                     |
| 3. ID.2 U9403, U9404                                                                | L-107                                     |
| 3.16.3 C9/01                                                                        | L-108                                     |
| 3.16.4 C9702                                                                        | L-108                                     |
| 3.17 CA###                                                                          | 1 400                                     |
|                                                                                     | L-108                                     |
| 3.17.1 CA051, CA052, CA053                                                          | L-108<br>L-108                            |
| 3.17.1 CA051, CA052, CA053<br>3.18 CB###                                            | L-108<br>L-108<br>L-109                   |
| 3.17.1 CA051, CA052, CA053<br>3.18 CB###<br>3.19 CC###                              | L-108<br>L-108<br>L-109<br>L-109          |
| 3.17.1 CA051, CA052, CA053<br>3.18 CB###<br>3.19 CC###<br>3.19.1 CC002              | L-108<br>L-108<br>L-109<br>L-109<br>L-109 |

| 3.19.3 CC151, CC152                                                                        | L-1         | 10         | )9         |
|--------------------------------------------------------------------------------------------|-------------|------------|------------|
| 3.19.4 CC155                                                                               | L-1         | 10         | )9         |
| 3.19.5 CC156                                                                               | L-'         | 11         | 10         |
| 3 19.6 CC159 CC15A                                                                         | L-1         | 11         | 10         |
| 3 19 7 CC15C                                                                               | 1-          | 11         | 10         |
| 3.10.8 CC163                                                                               | 1.1         | 11         | 10         |
|                                                                                            | L-          | 11         | 10         |
| 3.19.9 CC 164                                                                              | . L-        | 11         | 11         |
| 3.19.10 CC165                                                                              | .L-`        | 11         | 11         |
| 3.19.11 CC170, CC171, CC172, CC173, CC174, CC180, CC181, CC182, CC183, CC184, CC185, CC186 | .L-1        | 11         | 11         |
| 3.19.12 CC190                                                                              | .L-'        | 11         | 12         |
| 3.19.13 CC191                                                                              | .L-'        | 11         | 12         |
| 3.19.14 CC211                                                                              | .L-1        | 11         | 12         |
| 3.19.15 CC212                                                                              | .L-1        | 11         | 13         |
| 3.19.16 CC213                                                                              | .L-1        | 11         | 13         |
| 3 19 17 CC214                                                                              | 1 -         | 11         | 13         |
| 3 19 18 CC216                                                                              |             | 11         | 13         |
| 3 10 10 CC301                                                                              | . –<br>L –  | 11         | 11         |
| 2.10.00.00202                                                                              |             | 1 1<br>4 4 | 14         |
| 3.19.20 CC302                                                                              | .L-         | 11         | 14         |
| 3.19.21 CCC00                                                                              | .L-         | 11         | 14         |
| 3.20 CD###                                                                                 | . L-1       | 11         | 14         |
| 3.20.1 CD002                                                                               | . L-1       | 11         | 14         |
| 3.20.2 CD004, CD00F, CD020                                                                 | . L-1       | 11         | 15         |
| 3.20.3 CD010                                                                               | . L-1       | 11         | 15         |
| 3.20.4 CD011                                                                               | L-          | 11         | 15         |
| 3.20.5 CD012                                                                               | L-1         | 11         | 15         |
| 3.20.6 CD030                                                                               | L-1         | 11         | 16         |
| 3.20.7 CD041. CD042. CD043. CD044. CD045. CD046                                            | L-'         | 11         | 16         |
| 3 20 8 CD047 CD048 CD049 CD04A CD04B                                                       |             | 11         | 16         |
| 3 2019 CD050                                                                               | 1.1         | 11         | 16         |
| 2.20.9 0000                                                                                | 1.1         | 1 1<br>4 4 | 16         |
| 5.20.10 CD0/2                                                                              | .L-         | 11         | 10         |
| 3.20.11 CD0/3                                                                              | .L-         |            | 17         |
| 3.20.12 CD110                                                                              | .L-`        | 11         | 17         |
| 3.20.13 CD201, CD202, CD203                                                                | .L-'        | 11         | 17         |
| 3.20.14 CD211, CD212                                                                       | .L-'        | 11         | 17         |
| 3.20.15 CD241, CD242                                                                       | .L-'        | 11         | 18         |
| 3.20.16 CD261                                                                              | .L-'        | 11         | 18         |
| 3.20.17 CD262                                                                              | .L-         | 11         | 18         |
| 3.20.18 CD2D1                                                                              | .L-         | 11         | 18         |
| 3.20.19 CD3##                                                                              | .L-         | 11         | 19         |
| 3 20 20 CD313                                                                              | .L-1        | 11         | 19         |
| 3 20 21 CD38E                                                                              | 1 -         | 12         | 20         |
| 3 20 22 CD390                                                                              | 1 -         | 10         | 20         |
| 2.20.22 (D200                                                                              | .L-         | 12         | -0<br>20   |
| 2.20.24 CD391                                                                              | - L         | 12         | 20<br>20   |
| 5.20.24 CD392                                                                              | .L-         | 12         | 20<br>24   |
| 3.20.23 CD3B1, CD3B3, CD3B4, CD3B3                                                         | .L-'        | 12         | 21         |
|                                                                                            | .L-'        | 12         | 21<br>2    |
| 3.20.27 CD401, CD402, CD403, CD404, CD405, CD406, CD407, CD411, CD412, CD413               | .L-'        | 12         | 21         |
| 3.20.28 CD601, CD602, CD603                                                                | .L-1        | 12         | 21         |
| 3.20.29 CD701, CD702, CD703                                                                | .L-'        | 12         | 22         |
| 3.20.30 CD704                                                                              | .L-'        | 12         | 22         |
| 3.20.31 CDC##                                                                              | .L-         | 12         | 22         |
| 3.20.32 CDF50, CDF70, CDFA0                                                                | .L-         | 12         | 22         |
| 3.20.33 CDF51, CDF71, CDFA1                                                                | .L-'        | 12         | 23         |
| 3.21 CE###                                                                                 | -<br>. [ -' | 12         | 2.2        |
| 3 21 1 CE001 CE003 CE004 CE005 CE006 CE007 CE009                                           |             | 15         | 22         |
| 3 21 2 CE002                                                                               | 1           | .2<br>10   | -0<br>20   |
|                                                                                            | 1.1         | 14         | נ.<br>∧ כ  |
|                                                                                            | L-<br>1     | 12         | _4<br>2 ^  |
| 3.21.4 UEU13                                                                               | . L-1       | 12         | -∠4        |
| 3.21.3 UEU14                                                                               | . L-'       | 12         | <u>-</u> 4 |
| 3.21.6 CEU15                                                                               | . L-'       | 12         | 24         |
| 3.21.7 CE101                                                                               | . L-1       | 12         | 24         |
| 3.21.8 CE201                                                                               | . L-1       | 12         | 25         |
| 3.21.9 CE202                                                                               | L-          | 12         | 25         |
| 3.21.10 CE203                                                                              | .L-         | 12         | 25         |
| 3.21.11 CE204                                                                              | .L-         | 12         | 25         |
| 3.21.12 CE301, CE302, CE303, CE304, CE305                                                  | .L-1        | 12         | 26         |
| 3.21.13 CE401                                                                              | .L-'        | 12         | 26         |
| 3.21.14 CED01                                                                              | .L-1        | 12         | 26         |
|                                                                                            | -           |            |            |

|    | 3.21.15 CEEE1, CEEE3                                                                                                    | .L-          | ·12       | 27       |
|----|----------------------------------------------------------------------------------------------------|--------------|-----------|----------|
|    | 3.21.16 CEEE2                                                                                                    | .L-          | -12       | 27       |
|    | 3.22 CF### (Abort code)                                                                                                    | . L-         | -12       | 27       |
|    | 3.22.1 CFA##                                                                                                    | . L-         | -12       | 27       |
|    | 3.22.2 CFB##                                                                                                    | . L-         | 12        | 27       |
|    | 3.22.3 CFC##                                                                                                    | . L-         | 12        | 28       |
|    | 3.22.4 CFD##                                                                                                    | . L-         | -12       | 28       |
|    | 3.22.5 CFE##                                                                                                    | . L-         | 12        | 28       |
|    | 3.22.0 GFF##                                                                                                    | . L-         | 14        | 28       |
| 4. | TROUBLESHOOTING USING SELF-DIAG. (FULL)                                                                                                    | L-'          | 13        | 30       |
|    | 4.1 Overview of Self-diag. (Full) function                                                                                                    | . L-         | .13       | 30       |
|    | 4.2 Self-diag. (Full) Procedure                                                                                                    | . L-         | 13        | 30       |
|    | 4.2.1 Auto Execution of Self-diag. (Full)                                                                                                    | . L-         | 13        | 30       |
|    | 4.2.2 Error code resetting procedures                                                                                                    | . L-         | 13        | 30       |
|    | 4.3 Error Code List                                                                                                    | . L-         | 13        | 31       |
|    | 4.4 E1-1                                                                                                    | . L-         | 13        | 32       |
|    | 4.5 E1-2                                                                                                    | . L-         | 13        | 32       |
|    | 4.0 EI-3                                                                                                    | . L-         | 10        | 32<br>22 |
|    | 4.7 E1-4                                                                                                    | . L-         | 10        | 22<br>22 |
|    | 4.0 E1-5                                                                                                    | . L-         | 1.<br>11  | 23<br>22 |
|    | 4 10 F2-2                                                                                                    | . L-         | .1:       | 33       |
|    | 4 11 E2-3                                                                                                    | . –<br>I –   | -1:       | 33       |
|    | 4.12 E2-4                                                                                                    |              | -1:       | 34       |
|    | 4.13 E2-5                                                                                                    | . L-         | -1;       | 34       |
|    | 4.14 E3-1                                                                                                    | . L-         | .1;       | 34       |
|    | 4.15 E3-2, E3-3                                                                                                    | . L-         | .13       | 34       |
|    | 4.16 E4-1, E4-2                                                                                                    | . L-         | .13       | 35       |
|    | 4.17 E5-1                                                                                                    | . L-         | 13        | 35       |
|    | 4.18 E5-2                                                                                                    | . L-         | 13        | 35       |
|    | 4.19 E5-3                                                                                                    | . L-         | 13        | 36       |
|    | 4.20 E5-4                                                                                                    | . L-         | 13        | 36       |
|    | 4.21 E5-5                                                                                                    | . L-         | 13        | 36       |
|    | 4.22 E5-6, E5-7, E5-8, E5-9, E5-10                                                                                                    | . L-         | 13        | 36       |
|    | 4.23 E5-11                                                                                                    | . L-         | 13        | 37       |
|    | 4.24 E5-12                                                                                                    | . L-         | 10        | 31       |
|    | 4.20 E0-1, E0-2                                                                                                    | . L-         | ा र<br>जन | 31<br>20 |
|    | 4.20 E/-1, E/-2                                                                                                    | . L-         | 10        | 20<br>20 |
|    | 4.27 E6-1                                                                                                    | . L-         | 1.<br>11  | 28<br>20 |
|    | 4.29 F11-1 F11-2                                                                                                    | . –<br>I –   | -1:       | 39       |
|    | 4.30 E12-1 E12-3                                                                                                    |              | -1:       | 39       |
| ~  | Tranklash a stin nuch an NO is disalawad an tha Oalf dian. (Individual)                                                                                                    |              |           | 40       |
| 5. | I roubleshooting when NG is displayed on the Self-diag. (Individual)                                                                                                    | L-'          | 14        | 10       |
|    | 5.1 I2S check                                                                                                    | . L-         | -14       | 40       |
|    | 5.1.1 Troubleshooting when NG is displayed for AUDIO (voice)                                                                                                    | . L-         | 14        | 40<br>40 |
|    | 5.2 1 Troubleshooting when NG is displayed for Keyboard                                                                                                    | . L-         | 1-<br>1-  | +0<br>40 |
|    | 5.2.2.7 Troubleshooting when NG is displayed for USB Memory                                                                                                    | . –<br>I –   | .14       | 40<br>40 |
|    | 5.3 CPU board check                                                                                                    | . L-         | 14        | 40       |
|    | 5.3.1 Troubleshooting when NG is displayed for Ping Test.                                                                                                    | . L-         | -14       | 40       |
| ~  |                                                                                                    |              |           |          |
| 6. | ERROR CODE FOR THE INTERNET ISW                                                                                                    | L-'          | 14        | + 1      |
|    | 6.1 Error code list for the internet ISW                                                                                                    | . L-         | 14        | 41       |
|    | 0.2 UXU#                                                                                                    | . L-         | 14        | 41<br>40 |
|    | 6.7 0x1#                                                                                                    | . L-         | 14<br>17  | +2<br>12 |
|    | 0.4 0.42#                                                                                                    |              | 14        | +2       |
| 7. | CS REMOTE CARE ERROR CODE                                                                                                    | L-'          | 14        | 13       |
|    | 7.1 Troubleshooting for CS Remote Care                                                                                                    | . L-         | 14        | 43       |
|    | 7.2 CS Remote Care Operation under Enhanced Security Mode                                                                                                    | . L-         | -14       | 43       |
|    | 7.3 List of the CS Remote Care error code                                                                                                    | . L-         | -14       | 43       |
|    | 7.3.1 vvnen connecting by modem                                                                                                    | . L-         | -14       | 43       |
|    | 7.3.2 when connecting by e-mails                                                                                                    | . L-         | 14        | +4<br>16 |
|    | 7.3.5 When connecting by http:///www.connecting.org/and/org/and/org/ | . с-         | 14<br>14  | +0<br>40 |
| c  |                                                                                                    | . <u>-</u> - |           | τυ       |
| 8. | CS REMOTE ANALYSIS ERROR CODE                                                                                                    | L-'          | 14        | 19       |
|    | 8.1 when connecting by SOAP                                                                                                    | . L-         | 14        | 49       |

|     | 8.1.1 1###                                                 | L-149          |
|-----|------------------------------------------------------------|----------------|
|     | 8.1.2.2###                                                 | I_140          |
|     | 0.1.2 2###                                                 | L-143          |
|     | 8.1.3 3 <del>7777</del>                                    | L-150          |
|     | 8.1.4 4###                                                 | L-150          |
|     | 8.2 When connecting by http                                | L-150          |
|     | 8.2.1 0###                                                 | L-150          |
|     | 8.2.2 1###                                                 | L-150          |
|     | 823 2###                                                   | L-150          |
|     | 9.2.4 2####                                                | 1 151          |
|     | 0.2.4 5###                                                 | L-131          |
|     | 8.2.5 4###                                                 | L-151          |
|     | 8.2.6 5###                                                 | L-151          |
|     | 8.2.7 6###                                                 | L-151          |
|     | 8.2.8 7###                                                 | L-151          |
| _   |                                                            |                |
| 9.  | FAX TROUBLE CODE                                           | L-152          |
|     | 9.1 The error in the transmission/reception system         | L-152          |
|     | 9.2 B0##                                                   | L-152          |
|     | 93 B11#                                                    | L-152          |
|     |                                                            | 1 152          |
|     | 5.4 D12#                                                   | L-155          |
|     | 9.0 DIJ#                                                   | L-153          |
|     | 9.6 B14#                                                   | L-153          |
|     | 9.7 B15#                                                   | L-153          |
|     | 9.8 B16#                                                   | L-154          |
|     | 9.9 B17#                                                   | L-154          |
|     | 9 10 B18#                                                  | _154           |
|     | 0.11 D10#                                                  | L-104          |
|     | 9.11 DI3#                                                  | L-154          |
|     | 9.12 IU#                                                   | L-155          |
|     | 9.13 T1#                                                   | L-156          |
|     | 9.14 T2#                                                   | L-157          |
|     | 9.15 T3#                                                   | L-157          |
|     | 9 16 T4#                                                   | L-157          |
|     | 0.17 TE#                                                   | 1 150          |
|     | 5.17 TO#                                                   | L-150          |
|     | 9.18 16#                                                   | L-159          |
|     | 9.19 T7#                                                   | L-159          |
|     | 9.20 T8#                                                   | L-160          |
|     | 9.21 T9#                                                   | L-161          |
|     | 9.22 80#                                                   | I -162         |
|     |                                                            | 1 162          |
|     | 9.23 N1#                                                   | L-103          |
|     | 9.24 R2#                                                   | L-164          |
|     | 9.25 R3#                                                   | L-165          |
|     | 9.26 R4#                                                   | L-165          |
|     | 9.27 R5#                                                   | L-166          |
|     | 9.28 R6#                                                   | I -166         |
|     | 0.20 P7#                                                   | 1 167          |
|     | 5.25 N/#                                                   | L-107          |
|     | 9.3U Ко#                                                   | L-168          |
|     | 9.31 R9#                                                   | L-168          |
|     | 9.32 Other                                                 | L-168          |
| 40  |                                                            | 1 400          |
| 10. |                                                            | L-169          |
|     | 10.1 Outline                                               | L <b>-</b> 169 |
|     | 10.2 Explanation                                           | L <b>-</b> 169 |
|     | 10.2.1 The diagnostic code                                 | L-169          |
|     | 10.2.2 Information of communication results and conditions | _160           |
|     |                                                            | L-105          |
| 11. | NETWORK FAX ERROR CODE                                     | L-171          |
|     | 11.1 Error code list of the transmission system            | I -171         |
|     | 11.2 Error code list of the recention system               | L_171          |
|     | 11.2 End code list of the reception system                 | L-171          |
|     | T.3 Uner                                                   | L-172          |
| 12  | OPEN API RELATED TROUBLE                                   | I -173         |
|     | 12.1 Outline                                               | 1.170          |
|     |                                                            | L-173          |
|     | 12.2 Types of Trouble                                      | L-173          |
|     | 12.3 Solution                                              | L-173          |
|     | 12.3.1 When using an application                           | L-173          |
|     | 12.3.2 After rewriting the firmware of the machine         | L-174          |
|     |                                                            |                |
| 13. | . PANEL BLACKOUT TROUBLE (BOOT DIAGNOSIS FUNCTION)         | L-175          |
|     | 13.1 Boot diagnosis function                               | L-175          |
|     | 13.1.1 Boot diagnosis sequence                             | L-175          |
|     | 13.1.2 Manual boot diagnosis procedure                     | 1_176          |
|     |                                                            |                |

| 13.1.3 Boot diagnosis result list                                       | L-176            |
|-------------------------------------------------------------------------|------------------|
| 13.1.4 How to reset the boot diagnosis result                           | L-176            |
| 14. TROUBLES THAT DO NOT DISPLAY THE TROUBLE CODE                       | I -177           |
| 14.1 Machine is not energized at all (DCPU operation check)             | I -177           |
| 14.2 Fusing heaters do not operate                                      | L-177            |
| 14.3 Power is not supplied to option                                    | L-177            |
| 14.3.1 DF-714/DF-632                                                    | L-177            |
| 14.3.2 PC-116/PC-216/PC-416/PC-417                                      | L-178            |
| 14.3.3 FS-533                                                           | L-178            |
| 14.3.4 FS-539/FS-539SD                                                  | L-178            |
|                                                                         | 1-180            |
| 15.1 Firmware error warning                                             | L_180            |
| 15.2 Storage lock password error warning                                | L -180           |
| 15.3 Progress bar stops halfway when the main power switch is turned on | L -180           |
|                                                                         |                  |
| 16. TROUBLESHOOTING OF i-Option                                         | L-181            |
| 16.1 Structure of license management                                    | L-181            |
| 16.2 License management information                                     | L-181            |
| 16.3 Error message                                                      | L-181            |
| 16.3.1 License management error                                         | L-181            |
| 17. IMAGE QUALITY PROBLEM                                               | L-182            |
| 17.1 How to read element data                                           | L-182            |
| 17.1.1 Table Number                                                     | L-182            |
| 17.1.2 Level History 1                                                  | L-184            |
| 17.1.3 Level History 2                                                  | L-184            |
| 17.2 Troubleshooting procedure overview                                 | L-185            |
| 17.2.1 Test pattern printing                                            | L-185            |
| 17.3 Corrective action procedure                                        | L-185            |
| 17.3.1 Skewed image/Image deviation                                     | L-185            |
| 17.3.2 White line 1, white band 1, black line 1, black band 1           | L-187            |
| 17.3.3 White line 2, white band 2, black line 2, black band 2           | L-190            |
| 17.3.4 Uneven density 1                                                 | L-191            |
| 17.3.5 Uneven density 2                                                 | L-193            |
| 17.3.6 Faint image, low image density (ID lowering)                     | L-194            |
| 17.3.7 Gradation reproduction failure                                   | L-195            |
| 17.3.8 Foggy background                                                 | L-190            |
| 17.3.9 Volu aleas, while spots                                          | L-190            |
| 17.3.11 Blurred image                                                   | L_201            |
| 17.3.17 Blance intrage                                                  | L-207            |
| 17.3.13 Blank copy Black copy                                           | L -202           |
| 17.3.14 Uneven pitch                                                    | L-204            |
| 17.3.15 Uneven gloss. Rough gloss                                       | L-205            |
| 17.3.16 Poor fusing performance. Offset                                 | L-205            |
| 17.3.17 Brush effect, Image bleeding                                    | L-206            |
| 17.3.18 Blurred fine lines                                              | L-207            |
| 17.3.19 Moire                                                           | L-208            |
| 17.3.20 Distorted image                                                 | L-208            |
| 17.3.21 ACS malfunction                                                 | L-209            |
| 17.3.22 Abnormal image                                                  | L-209            |
|                                                                         | <sub>-</sub> 211 |
|                                                                         | L 211            |
| 18.2 IC protector list                                                  | L-211            |
| 18.2.1 bizbub 360i/300i                                                 | L-211            |
| 18.2.2 DE-632                                                           | L-212            |
| 18.2.3 DF-714                                                           | I -212           |
| 18.2.4 PC-417                                                           | L-213            |
| 18.2.5 JS-506                                                           | L-213            |
| 18.2.6 FS-533                                                           | L-213            |
| 18.2.7 PK-519                                                           | L-213            |
| 18.2.8 FS-539/FS-539SD                                                  | L-214            |
|                                                                         |                  |
| PARTS/CONNECTOR LAYOUT DRAWING                                          | M-1              |
| 1 PARTS LAYOUT DRAWING                                                  | N/_1             |
| 1 1 bizhub 360i/300i                                                    |                  |
| 111 Scanner section                                                     |                  |
|                                                                         |                  |

| 1.1.2 Front side                   | M-1            |
|------------------------------------|----------------|
| 1.1.3 Back side                    | M-3            |
| 1.1.4 Left side                    |                |
| 1.1.5 Right side                   |                |
| 1.1.0 Manual Dypass tray           | с-IVI<br>М_6   |
| 1.1.7 Hay 1                        | M-6            |
| 1.1.9 Fusina/paper exit section    |                |
| 1.1.10 Duplex section              | M-7            |
| 1.2 DF-632/SP-501                  | M-8            |
| 1.3 DF-714/SP-501                  | M-9            |
| 1.4 PC-116/PC-216                  | M-10           |
| 1.5 PC-416                         | M-11           |
| 1.6 PC-417                         |                |
| 1.7 EO-302                         |                |
| 1.9 FS-533                         |                |
| 1.10 PK-519                        | M-15           |
| 1.11 RU-513                        | M-16           |
| 1.12 FS-539/FS-539SD               | M-16           |
| 1.13 FS-539SD saddle section       | M-18           |
| 1.14 PK-524                        | M-19           |
| 2. CONNECTOR LAYOUT DRAWING        | M-20           |
| 2.1 BOARD CONNECTOR LAYOUT DRAWING | M-20           |
| 2.1.1 bizhub 360i/300i             |                |
| 2.1.2 DF-632                       | M-23<br>M-24   |
| 2.1.5 DF-714<br>2.1.4 PC-116       |                |
| 2.1.5 PC-216                       |                |
| 2.1.6 PC-416                       | M-27           |
| 2.1.7 PC-417                       | M-28           |
| 2.1.8 LU-302                       | M-28           |
| 2.1.9 JS-506                       | M-29           |
| 2.1.10 FS-533                      | M-29           |
| 2.1.11 FR-519                      |                |
| 2.1.13 FS-539SD saddle section     |                |
| 2.1.14 FK-514 (line 1/2)           | M-31           |
| 2.1.15 FK-515 (line 3/4)           | M-32           |
| 2.1.16 SC-509                      | M-32           |
| 2.1.17 EM-908                      | M-32           |
|                                    | M-32           |
| 2.2 RELAY CONNECTOR LAYOUT DRAWING | IVI-34<br>M 34 |
| Z.Z.1 DIZITUD 300//3001            | WI-34          |
| N TIMING CHART                     | N-1            |
| 1 bizbub 360i/300i                 | N-1            |
| 1.1 Time chart when printing       | N-1            |
|                                    | NO             |
| 2. LU-302                          | IN-2           |
| O WIRING DIAGRAM                   | 0-1            |
| 1 bizbub 360i/300i                 | 0_1            |
| 1. Main body                       | 0-1            |
|                                    | 0.0            |
| Z. DF-032                          | 0-2            |
| 3. DF-714                          | O-3            |
| 4. PC-116                          | 0-4            |
| 5 PC-216                           | 0.5            |
|                                    |                |
| 0. FU-410                          | O-6            |
| 7. PC-417                          | 0-7            |
| 8. LU-302                          | 0-8            |
| 9 15-506                           | 0.0            |
| 0. 00-000                          | 0-9            |

| 10. FS-533                                                     | O-10         |
|----------------------------------------------------------------|--------------|
| 11. FS-539/FS-539SD                                            | 0-11         |
| P THEORY OF OPERATION                                          | P-1          |
| 1. bizhub 360i/300i                                            | P-1          |
| 1.1 INTERFACE SECTION                                          | P-1          |
| 1.1.1 Configuration                                            | P-1          |
| 1.2 SCANNER SECTION                                            | P-2          |
| 1.2.1 Configuration                                            |              |
| 1.2.2 Drive                                                    | P-3          |
| 1.2.3 LED exposure unit                                        |              |
| 1.2.4 When the power is ON                                     |              |
| 1.2.5 Original scanning area                                   |              |
| 1.2.7 Original size detection control                          |              |
| 1.3 WRITE SECTION (PH SECTION)                                 | P-8          |
| 1.3.1 Configuration                                            | P-8          |
| 1.3.2 Overview                                                 | P-8          |
| 1.3.3 Laser exposure process                                   | P-8          |
| 1.3.4 Laser emission timing                                    | P-9          |
| 1.3.5 Laser emission stop                                      |              |
| 1.3.6 Laser emission area                                      |              |
|                                                                |              |
| 1.4 PHOTOCONDUCTOR SECTION                                     | P-11<br>P-11 |
|                                                                |              |
| 1 4 3 Frase I FD control                                       | P-12         |
| 1.4.4 Photoconductor cleaning                                  |              |
| 1.4.5 Electrostatic charger control                            | P-13         |
| 1.4.6 Charging roller cleaning                                 | P-14         |
| 1.4.7 Drum unit mounting detection                             | P-15         |
| 1.5 DEVELOPING SECTION                                         | P-15         |
| 1.5.1 Configuration                                            | P-15         |
| 1.5.2 Drive                                                    |              |
| 1.5.3 Developing unit pressure/releases mechanism              |              |
| 1.5.4 Developer llow                                           |              |
| 1.5.5 Auto reinning developing system                          |              |
| 1.5.7 Toner scattering prevention                              | P-18         |
| 1.5.8 Developing cooling                                       |              |
| 1.5.9 Toner density control                                    | P-18         |
| 1.5.10 Developing unit mounting detection                      | P-19         |
| 1.6 TONER SUPPLY SECTION                                       | P-20         |
| 1.6.1 Configuration                                            | P-20         |
| 1.6.2 Drive                                                    |              |
| 1.6.3 Toner replenishing overview                              |              |
| 1.6.4 Toner replenishing from toner bottle to toner nopper     |              |
| 1.6.6 Auxiliary toner replenishing control for toner hopper    | P-23         |
| 1.6.7 Auxiliary toner replenishing control for developing unit | P-23         |
| 1.6.8 Toner spillage prevention shutter                        |              |
| 1.6.9 Toner empty detection control                            | P-25         |
| 1.7 1ST TRANSFER SECTION                                       | P-26         |
| 1.7.1 Configuration                                            | P-26         |
| 1.7.2 Drive                                                    | P-26         |
| 1.7.3 1st transfer roller control                              | P-27         |
| 1.7.4 1st transfer control                                     |              |
| 1.7.5 I ranster beit cleaning                                  |              |
| 1.7.0 vvasie ioner spillage prevention snutter                 |              |
| 1.7.8 Transfer belt new article detection                      |              |
| 1.8 2ND TRANSFER SECTION                                       | ۳-29<br>P_30 |
| 1.8.1 Configuration                                            | P-30         |
| 1.8.2 Drive                                                    |              |
| 1.8.3 2nd transfer control                                     |              |
| 1.8.4 Control of toner application to 2nd transfer roller      | P-31         |
| 1.8.5 2nd transfer roller cleaning                             |              |

| 1.8.6 Charge neutralization and separation of paper                                                                                                    | P-32         |
|----------------------------------------------------------------------------------------------------|--------------|
| 1.8.7 2nd transfer roller new article detection                                                                                                    | P-32         |
| 1.9 TONER COLLECTING SECTION                                                                                                    | P-33         |
| 1.9.1 Configuration                                                                                                    | P-33         |
| 1.0.2 Waste cases here drive monhanism                                                                                                    |              |
| 1.9.2 Waste toffer box drive mechanism                                                                                                    |              |
| 1.9.3 Control of waste toner conveyance through waste toner box                                                                                                    | P-33         |
| 1.9.4 Waste toner box drive section rotation detection                                                                                                    | P-34         |
| 1.9.5 Waste toner box-in-position detection                                                                                                    | P-34         |
| 1.9.6 Waste toner box full detection                                                                                                    | P-35         |
| 1.9.7 Waste toner box new article detection                                                                                                    | P-35         |
| 1.9.8 Waste toner spillage prevention shutter                                                                                                    | P_35         |
|                                                                                                    |              |
| 1.10 PAPER FEED SECTION                                                                                                    | P-30         |
| 1.10.1 Configuration                                                                                                    | P-36         |
| 1.10.2 Drive                                                                                                    | P-37         |
| 1.10.3 Up/down control                                                                                                    | P-38         |
| 1.10.4 Paper feed control                                                                                                    | P-39         |
| 1 10 5 Paper feed retry control                                                                                                    | P-40         |
| 1.10.6 Food rollor on deduction control                                                                                                    | D 40         |
| 1.10.0 Feed toller speed reduction control.                                                                                                    |              |
| 1.10.7 Vertical transport roller speed reduction control                                                                                                    | P-41         |
| 1.10.8 Paper transport control                                                                                                    | P-41         |
| 1.10.9 Downstream exit control during multi-print cycle                                                                                                    | P-41         |
| 1.10.10 Paper size detection control                                                                                                    | P-42         |
| 1.10.11 Regulation of trailing edge of small-sized paper                                                                                                    | P-43         |
| 1 10 12 Remaining paper detection control                                                                                                    | P-43         |
| 1.10.12 Formations paper decenter of the second second sec |              |
| 1.10.15 Paper leed tray locking mechanism                                                                                                    | P-44         |
| 1.10.14 Roller retract mechanism                                                                                                    | P-45         |
| 1.10.15 Paper feed tray stopper release mechanism                                                                                                    | P-46         |
| 1.11 PAPER FEED SECTION (MANUAL BYPASS TRAY)                                                                                                    | P-47         |
| 1.11.1 Configuration                                                                                                    | P-47         |
| 1 11 2 Drive                                                                                                    | P-47         |
| 1.11.2 Up/dww.control                                                                                                    | D /7         |
| 111.5 Option for domain.                                                                                                    |              |
| 1.11.4 Paper feed control                                                                                                    | P-49         |
| 1.11.5 Paper size detection control                                                                                                    | P-49         |
| 1.11.6 Paper empty detection control                                                                                                    | P-50         |
| 1.11.7 Bypass tray pick-up roller retract mechanism                                                                                                    | P-51         |
| 1.12 REGISTRATION SECTION                                                                                                    | P-51         |
| 1 12 1 Configuration                                                                                                    | P_51         |
| 1.12.1 Compartation                                                                                                    |              |
| 1.12.2 Registration control                                                                                                    | P-52         |
| 1.13 FUSING SECTION                                                                                                    | P-52         |
| 1.13.1 Configuration                                                                                                    | P-52         |
| 1.13.2 Drive                                                                                                    | P-53         |
| 1.13.3 Fusing speed correction                                                                                                    | P-53         |
| 1 13 4 Eusing pressure/retraction control                                                                                                    | P-54         |
| 1.12 5 Danos consistion mechanism                                                                                                    | D 55         |
|                                                                                                    |              |
| 1.13.6 Fusing temperature control.                                                                                                    | P-55         |
| 1.13.7 Plain paper fusing temperature control                                                                                                    | P-58         |
| 1.13.8 Smart fusing control                                                                                                    | P-58         |
| 1.13.9 Protection from abnormal temperatures                                                                                                    | P-59         |
| 1.13.10 Fusing PPM control                                                                                                    | P-59         |
| 1 13 11 Fusing unit new article detection                                                                                                    | D_61         |
|                                                                                                    |              |
|                                                                                                    |              |
| 1.14.1 Configuration                                                                                                    | P-61         |
| 1.14.2 Drive                                                                                                    | P-61         |
| 1.14.3 Transport control                                                                                                    | P-61         |
| 1.15 DUPLEX SECTION                                                                                                    | P-63         |
| 1 15 1 Configuration                                                                                                    | D_60         |
| 1.10.1 Ooniigurauon                                                                                                    | 03           |
|                                                                                                    |              |
| 1.15.3 Paper transport control                                                                                                    | <b>P-</b> 64 |
| 1.15.4 Duplex circulation control                                                                                                    | P-65         |
| 1.16 IMAGE STABILIZATION CONTROL                                                                                                    | P-66         |
| 1.16.1 Overview                                                                                                    | P-66         |
| 1.16.2 Description of control                                                                                                    | P_67         |
| 1.10.2 Doschption of control                                                                                                    | 07           |
|                                                                                                    | P-67         |
| 1.16.4 Operation timing                                                                                                    | P-68         |
| 1.17 IMAGE PROCESSING                                                                                                    | P-69         |
| 1.17.1 Scanner section image processing block diagram                                                                                                    | P-69         |
| 1.17.2 Write section image processing block diagram                                                                                                    | P-70         |
| 1 18 POWER SUPPLY SECTION                                                                                                    | P_71         |
|                                                                                                    |              |

|    | 1.18.1 Main power switch                                      | P-71           |
|----|---------------------------------------------------------------|----------------|
|    | 1.18.2 Power key                                              | P-73           |
|    | 1.19 FAN CONTROL                                              | P-74           |
|    | 1.19.1 Configuration                                          | P-74           |
|    | 1.19.2 Control                                                | P-75           |
|    | 1.19.3 PH/power supply cooling fan                            | P-75           |
|    | 1.19.4 Transfer belt cleaner cooling fan                      | P-75           |
|    | 1.19.5 Rear side cooling fan                                  |                |
|    | 1.19.0 Toher carling cooling lan                              | P-70           |
|    |                                                               | P-//           |
|    | 1.20 1 Configuration                                          |                |
|    | 1.20.2 Operation                                              |                |
|    | 1.20.2 Operation                                              | P-78           |
|    | 1 21 1 HT-509/MK-734                                          | P-78           |
|    | 1.21.2 LU/TK-101                                              |                |
|    | 1.22 INDICATOR FUNCTION                                       | P-80           |
|    | 1.22.1 Configuration                                          |                |
|    | 1.22.2 Control                                                | P-81           |
| 2  | DE 622                                                        | 00             |
| ۷. | DF-00Z                                                        | ۲-02           |
|    | 2.1 Configuration                                             | ۲-02-۲<br>29 D |
|    | 2.1.1 Section configuration                                   |                |
|    | 2.2 Outline                                                   |                |
|    | 2.2 Outline                                                   | P-83           |
|    | 2.2.2 Paper path operation                                    | P-84           |
|    | 2.3 Document feed section                                     |                |
|    | 2.3.1 Drive                                                   | P-84           |
|    | 2.3.2 Document set/empty detection                            | P-85           |
|    | 2.3.3 Document size detection mechanism                       | P-85           |
|    | 2.3.4 Pick-up roller up/down control                          | P-87           |
|    | 2.3.5 Document feed/separation control                        | P-87           |
|    | 2.3.6 Document separation roller pressure switching mechanism | P-89           |
|    | 2.4 Document registration section                             | P-89           |
|    | 2.4.1 Drive                                                   | P-89           |
|    | 2.4.2 Document registration outline                           | P-89           |
|    | 2.4.3 Document registration loop formation process            | P-90           |
|    | 2.5 Document reading section                                  | P-90           |
|    | 2.5.1 DRIVE                                                   | P-90           |
|    | 2.5.2 Transport mechanism                                     | P-91           |
|    | 2.5.3 Document reading glass cleaning mechanism               | P-91           |
|    | 2.5.4 Document reading roll pressure/release control          | P-92           |
|    | 2.5.5 Document reading front guide                            | P-93           |
|    | 2.6 1 Drive                                                   | P-93           |
|    | 2.6.1 Drive                                                   |                |
|    | 2.6.2 Boddment switchback/exit mechanism                      |                |
|    | 2.6.9 Switchback exit roll pressure/retraction control        | P-95           |
|    | 2.6.5 Faxed document stamp function                           | P-95           |
|    | 2.7 Open/Close detection section                              |                |
|    | 2.7.1 Document exchange detection control                     | P-96           |
|    | 2.7.2 DF open/close detection                                 | P-96           |
|    | 2.8 DF Skew (Front) adjustment mechanism                      | P-96           |
|    | 2.8.1 Hinge on the right side of the machine (front)          | P-96           |
|    | 2.8.2 Hinge on the right side of the machine (rear)           | P-97           |
|    | 2.8.3 Adjustment direction conceptual drawing                 | P-97           |
| 3  | DF-714                                                        | P_Q8           |
| 0. | 3.1 Configuration                                             | P-98           |
|    | 3.1.1 Section configuration                                   |                |
|    | 3.1.2 Main part configuration                                 |                |
|    | 3.2 Overview                                                  | P-99           |
|    | 3.2.1 Paper path                                              | P-99           |
|    | 3.2.2 Paper path operation                                    | P-100          |
|    | 3.3 Document feed section                                     | P-100          |
|    | 3.3.1 Drive                                                   | P-100          |
|    | 3.3.2 Document set/empty detection                            | P-101          |
|    | 3.3.3 Document size detection mechanism                       | P-101          |

|    | 3.3.4 Pick-up roller up/down control                          | P-103              |
|----|---------------------------------------------------------------|--------------------|
|    | 3.3.5 Document feed/separation control                        | P-103              |
|    | 3.3.6 Document separation roller pressure switching mechanism | P-105              |
|    | 3.3.7 Double feed detection                                   | P-105              |
|    | 3.4 Document registration section                             | P-106              |
|    | 3.4.1 Drive                                                   | P-106              |
|    | 3.4.2 Document registration outline                           | P-106              |
|    | 3.4.3 Document registration loop formation process            | P-106              |
|    | 3.5 Document reading section                                  | P-107              |
|    | 3.5.1 DRIVE                                                   | P-107              |
|    | 3.5.2 Document reading section                                | P-107              |
|    | 3.5.3 Document reading roll pressure/release control          | P-108              |
|    | 3.5.4 Document reading front guide                            | P-108              |
|    | 3.5.5 Document reading glass cleaning mechanism               | P-109              |
|    | 3.5.6 CIS original reading mechanism                          | P-110              |
|    | 3.5.7 CIS control when power is turned ON                     | P-111              |
|    | 3.5.8 CIS control when the document is loaded                 | P-112              |
|    | 3.5.9 CIS control when the start key is pressed               | P-112              |
|    | 3.5.10 CIS glass contamination prevention control             |                    |
|    | 3 5 11 CIS cover                                              | P-113              |
|    | 3.6 Document exit section                                     | P-114              |
|    | 3.6.1 Drive                                                   | P-114              |
|    | 3.6.2 Document exit mechanism                                 | P_114              |
|    | 3.6.3 Faved document stamp function                           | P_114              |
|    | 3.7. Onen/close detection section                             |                    |
|    | 3.7 1 Document exchange detection control                     |                    |
|    | 3.7.2 DE onen/close detection                                 | P_115              |
|    | 3.8. Cooling inside the unit mechanism                        |                    |
|    | 3.0 DE skew adjustment mechanism                              |                    |
|    | 3.0.1 DE Skew (Front) adjustment mechanism                    |                    |
|    | 3.9.2 DF Skew(Back) adjustment mechanism                      | P_117              |
|    |                                                               |                    |
| 4. | PC-116/PC-216                                                 | P-119              |
|    | 4.1 CONFIGURATION                                             | P-119              |
|    | 4.2 PAPER PATH                                                | P-119              |
|    | 4.3 DRIVE                                                     | P-119              |
|    | 4.4 Paper feed section                                        | P-120              |
|    | 4.4.1 Paper feed drive mechanism                              | P-120              |
|    | 4.4.2 Roller retract mechanism                                | P-120              |
|    | 4.4.3 Paper lifting motion                                    | P-121              |
|    | 4.5 Paper feed tray section                                   | P-122              |
|    | 4.5.1 Paper size detection                                    | P-122              |
|    | 4.5.2 Paper feed tray locking mechanism                       | P-123              |
|    | 4.5.3 Paper feed tray stopper release mechanism               | P-123              |
|    | 4.5.4 Remaining paper display mechanism                       | P-124              |
| 5  | PC-416                                                        | P-125              |
|    | 5.1 CONFIGURATION                                             | P_125              |
|    |                                                               |                    |
|    | 5.3 DRIVE                                                     |                    |
|    | 5.0 DRIVE                                                     |                    |
|    | 5.4 1 Paper food drive mochanism                              | D 126              |
|    | 5.4.2 Pollor retract mechanism                                | F-120<br>D 127     |
|    | 5.4.2 Note retract mechanism.                                 | F-127 D 127        |
|    | 5.5 Main tray section                                         | ۲-127 - ۲<br>127 م |
|    | 5.5.1 Main tray up / down mechanism                           | P-127              |
|    | 5.5.2 Main tray lower limit detection                         | P-120              |
|    | 5.0 Sub tray section                                          | F-129              |
|    | 5.0.1 Shifter drive mechanism                                 | P-129              |
|    | 5.6.2 Sub tray paper remaining amount                         | P-129              |
|    | 5.7 Kernaining paper display mechanism                        | P-129              |
|    | ס. <i>ו</i> .ו טוגplay state                                  | P-130              |
| б. | PC-417                                                        | P-131              |
|    | 6.1 Configuration                                             | P-131              |
|    | 6.2 Paper path                                                | P-131              |
|    | 6.3 Drive                                                     | P-131              |
|    | 6.3.1 Tray 3                                                  | P-131              |
|    | 6.3.2 Tray 4                                                  | P-132              |
|    | 6.3.3 Horizontal transport/Vertical transport                 | P-132              |
|    |                                                               |                    |

|    | 6.4 Up down control                                    | P-133  |
|----|--------------------------------------------------------|--------|
|    | 6.4.1 Up operation                                     | P-133  |
|    | 6.4.2 Down operation                                   | P-133  |
|    | 6.4.3 Operation timing                                 | P-133  |
|    | 6.5. Paper feed control                                | P-134  |
|    | 6.5.1 Pick-up control                                  | P-134  |
|    | 6 Horizontal transport control                         | D 124  |
|    | 6.7 Depart food rota variation                         | D 125  |
|    |                                                        | D 125  |
|    |                                                        | F-135  |
|    | 6.9 Paper size detection control                       | P-135  |
|    | 6.9.1 Paper guide position regulation                  | P-135  |
|    | 6.9.2 Paper size settings                              | P-136  |
|    | 6.10 Remaining paper detection control                 | P-136  |
|    | 6.10.1 Paper near-empty detection                      | P-136  |
|    | 6.10.2 Paper empty detection                           | P-136  |
|    | 6.10.3 Remaining paper level detection                 | P-137  |
|    | 6.10.4 Remaining paper level display                   | P-137  |
|    | 6.11 Roller retract mechanism                          | P-137  |
|    | 6.11.1 Tray 3                                          | P-137  |
|    | 6.11.2 Tray 4                                          | P-138  |
|    | 6.12 Tray open/close detection mechanism               | P-138  |
| 7  | 111 202                                                | D 440  |
| 1. |                                                        |        |
|    |                                                        | P-140  |
|    | 7.1.1 Appearance                                       | P-140  |
|    | 7.1.2 Section configuration                            | P-140  |
|    | 7.1.3 Main part                                        | P-140  |
|    | 7.1.4 Electrical part                                  | P-141  |
|    | 7.2 Paper path                                         | P-141  |
|    | 7.3 DRIVE                                              | P-142  |
|    | 7.3.1 Paper feed transport drive                       | P-142  |
|    | 7.3.2 Paper lift-up drive                              | P-142  |
|    | 7.4 Unit open/close section                            | P-143  |
|    | 7.4.1 Unit lock mechanism                              | P-143  |
|    | 7.4.2 LU door open/close detection mechanism           | P-143  |
|    | 7.5 Paper storage section                              | P-144  |
|    | 7.5.1 Paper trav lifting mechanism                     | P-144  |
|    | 7.5.2 Paper tray lift-up drive release mechanism       | P-146  |
|    | 7.5.3 Paper size detection                             | P-147  |
|    | 7.6 Paper feed/transport section                       | P_147  |
|    | 7.6 1 Paper feed control                               | P_147  |
|    | 7.6.2 Paper transport control                          | D_1/18 |
|    | 7.6.2 Paper transport control                          | D 140  |
|    | 7.6.4 Parece compty detection                          | D 150  |
|    | 7.0.4 Paper empty detection                            | P-150  |
|    | ווות איש איש איש איש איש איש איש איש איש איש           | P-151  |
| 8. | JS-506                                                 | P-152  |
|    | 8.1 CONFIGURATION                                      | P-152  |
|    | 8.1.1 Section configuration                            | P-152  |
|    | 8.1.2 Main part configuration                          | P-152  |
|    | 8.2 PAPER PATH                                         | P-153  |
|    | 8.2.1 Paper feed to the exit trav                      | P_152  |
|    | 8.3 DRIVE                                              | D_152  |
|    | 8.3.1. Paper transport drive mechanism for ovit trav 1 | D 150  |
|    | 0.0.1 r aper transport drive mechanism for exit trav 2 | D 450  |
|    | o.o.2 Faper transport unive mechanism for exit tray 2  |        |
|    | 0.3.3 EXIL UBY 2 SHILL UTVE THECHARISTI                |        |
|    | 0.4 EXILUIZY 1                                         | P-154  |
|    | 8.4.1 Paper transport                                  | P-154  |
|    | 8.4.2 Paper full detection                             | P-154  |
|    | 8.5 Exit tray 2                                        | P-155  |
|    | 8.5.1 Paper transport                                  | P-155  |
|    | 8.5.2 Paper shift mechanism                            | P-156  |
|    | 8.5.3 Paper full detection                             | P-157  |
| a  | ES-533/PK-510                                          | P_159  |
| J. |                                                        | D 150  |
|    | 0.1.1. CONFIGURATION                                   | ۵C۱-۲۰ |
|    |                                                        | P-158  |
|    |                                                        | P-158  |
|    | 9.2.1 NO OTISET/NO STAPIE/PUNCH MODE                   | P-158  |

|     | 9.2.2 Sort/staple/punch mode                                                                                                    | P-159                                              |
|-----|----------------------------------------------------------------------------------------------------|----------------------------------------------------|
| ç   | 9.3 Finisher section                                                                                                    | P-159                                              |
|     | 9.3.1 Unit lock mechanism                                                                                                    | P-159                                              |
| ç   | 9.4 TRANSPORT SECTION                                                                                                    | P-160                                              |
|     | 9.4.1 Configuration                                                                                                    | P-160                                              |
|     | 942 Drive                                                                                                    | P-160                                              |
|     | 0.4.3 Paper conveyance/receiving roller section paper transport control                                                                                                    | P-161                                              |
|     | 9.4.4 Paper conveyance/receiving their section paper transport control                                                                                                    | D 162                                              |
|     | 9.4.4 Faper extraller section paper transport control                                                                                                    | D 162                                              |
|     | 9.4.5 Paper exit roller up/down control                                                                                                    | P-103                                              |
|     | 9.4.6 Paper exit roller/lower drive connecting control                                                                                                    | P-164                                              |
|     | 9.4.7 Paper exit paddle control                                                                                                    | P-165                                              |
| ę   | 3.5 ALIGNMENT SECTION                                                                                                    | P-166                                              |
|     | 9.5.1 Configuration                                                                                                    | P-166                                              |
|     | 9.5.2 Drive                                                                                                    | P-167                                              |
|     | 9.5.3 Paper FD alignment control                                                                                                    | P-168                                              |
|     | 9.5.4 Paper CD alignment control                                                                                                    | P-169                                              |
|     | 9.5.5 Alignment tray paper detect control                                                                                                    | P-171                                              |
| ç   | 9.6 STAPLER SECTION                                                                                                    | P-171                                              |
|     | 9.6.1 Configuration/Drive                                                                                                    | P-171                                              |
|     | 9.6.2 Stapler positioning control                                                                                                    | P-172                                              |
|     | 9.6.3 Staple control                                                                                                    | P-172                                              |
|     | 9.6.4 Staple empty detection control                                                                                                    | P-173                                              |
| c   | 7 PAPER EXIT TRAY SECTION                                                                                                    | P-174                                              |
| ,   | 971 Configuration                                                                                                    | P_17/                                              |
|     |                                                                                                    | D 174                                              |
|     |                                                                                                    | P-174                                              |
|     | 9.7.3 Paper exit tray lift up control                                                                                                    | P-1/5                                              |
|     | 9.7.4 Paper level detect control                                                                                                    | P-175                                              |
| ç   | 9.8 PK-519                                                                                                    | P-176                                              |
|     | 9.8.1 Configuration                                                                                                    | P-176                                              |
|     | 9.8.2 Drive                                                                                                    | P-177                                              |
|     | 9.8.3 Skew correction mechanism                                                                                                    | P <b>-</b> 178                                     |
|     | 9.8.4 Punch control                                                                                                    | P-179                                              |
|     | 9.8.5 Punch holes switch control                                                                                                    | P-180                                              |
|     | 9.8.6 Punch dust full detection control                                                                                                    | P-181                                              |
| 10  |                                                                                                    | D 404                                              |
| 10. | RU-513                                                                                                    | P-184                                              |
|     | 10.1 Configuration                                                                                                    | P-184                                              |
|     | 10.2 Drive                                                                                                    | P-184                                              |
|     | 10.3 Paper transport control                                                                                                    | P-185                                              |
|     | 10.4 RU section door open/close detection mechanism                                                                                                    | P-186                                              |
| -   | 10.5 3rd exit tray full detection mechanism                                                                                                    | P-186                                              |
| 11  | ES 520/ES 520SD/DV 524                                                                                                    | D 100                                              |
| 11. | F0-039/F0-0390D/FK-024                                                                                                    | P-100                                              |
| -   |                                                                                                    | P-188                                              |
|     | 11.2 Paper path                                                                                                    | P-188                                              |
|     | 11.3 FINISHER SECTION                                                                                                    | P-189                                              |
|     | 11.3.1 Door open/close detection mechanism                                                                                                    | P-189                                              |
|     | 11.4 TRANSPORT SECTION                                                                                                    | P-190                                              |
|     | 11.4.1 Configuration                                                                                                    | P-190                                              |
|     | 11.4.2 Drive                                                                                                    | P-190                                              |
|     | 11.4.3 Paper path switching mechanism                                                                                                    | P-190                                              |
|     | 11.4.4 Receiving roller section up/down function                                                                                                    | P-191                                              |
|     | 11.4.5 Buffer control                                                                                                    | P-192                                              |
|     | 11.4.6. Sub trav exit mechanism                                                                                                    | P-102                                              |
|     |                                                                                                    | P_102                                              |
|     | 11.5.1 Configuration                                                                                                    | D 100                                              |
|     | 11.5.1 OUTINUUTAIIUT                                                                                                    |                                                    |
|     |                                                                                                    |                                                    |
|     | 11.5.3 Paper transport control to alignment section                                                                                                    | P-196                                              |
|     | 11.5.4 Paper alignment control.                                                                                                    | P-196                                              |
|     | 11.5.5 Paper exit control                                                                                                    | P-198                                              |
|     | 11.6 STAPLER SECTION                                                                                                    | P-200                                              |
|     | 11.6.1 Configuration                                                                                                    | P-200                                              |
|     | 11.6.2 Drive                                                                                                    | P-200                                              |
|     |                                                                                                    |                                                    |
|     | 11.6.3 Stapler movement control                                                                                                    | P-200                                              |
|     | 11.6.3 Stapler movement control                                                                                                    | P-200<br>P-201                                     |
|     | 11.6.3 Stapler movement control                                                                                                    | P-200<br>P-201<br>P-202                            |
|     | 11.6.3 Stapler movement control         11.6.4 Manual staple mechanism         11.6.5 Staple control         11.6.6 Staple empty detection control                                                                    | P-200<br>P-201<br>P-202<br>P-202                   |
|     | 11.6.3 Stapler movement control.         11.6.4 Manual staple mechanism.         11.6.5 Staple control.         11.6.6 Staple empty detection control.         11.7 OUTPUT TRAY SECTION                               | P-200<br>P-201<br>P-202<br>P-202<br>P-202          |
|     | 11.6.3 Stapler movement control.         11.6.4 Manual staple mechanism.         11.6.5 Staple control.         11.6.6 Staple empty detection control.         11.7 OUTPUT TRAY SECTION.         11.7 L Configuration | P-200<br>P-201<br>P-202<br>P-202<br>P-203<br>P-203 |

|     | 11.7.2 Drive                                           | P-204          |
|-----|--------------------------------------------------------|----------------|
|     | 11.7.3 Main tray up/down mechanism                     | P-204          |
|     | 11.7.4 Main tray paper level detection control         | P-206          |
|     | 11.7.5 Main tray position detection mechanism          | P <b>-</b> 207 |
|     | 11.7.6 Tray full detection mechanism                   | P-207          |
|     | 11.8 Saddle section                                    | P-208          |
|     | 11.8.1 Configuration                                   | P-208          |
|     | 11.8.2 Transport section                               | P-210          |
|     | 11.8.3 Alignment section                               | P <b>-</b> 211 |
|     | 11.8.4 Stapler                                         | P <b>-</b> 214 |
|     | 11.8.5 Folding/Saddle stitching                        | P-215          |
|     | 11.8.6 Tri-folding                                     | P-217          |
|     | 11.8.7 Exit section                                    | P <b>-</b> 218 |
|     | 11.9 PK-524                                            | P-220          |
|     | 11.9.1 Configuration                                   | P-220          |
|     | 11.9.2 Drive                                           | P-221          |
|     | 11.9.3 Skew correction control                         | P-221          |
|     | 11.9.4 Punch control                                   | P-221          |
|     | 11.9.5 Puncher up/down status detection configuration  | P-223          |
|     | 11.9.6 Punch dust box full detection mechanism         | P-223          |
|     | 11.9.7 Punch dust box installation detection mechanism | P-224          |
| 12. | FK-514/FK-515/MK-742                                   | . P-225        |
|     | 12.1 COMMUNICATION CONTROL                             | P-225          |
|     | 12.1.1 FIF bits of DIS, DTC and DCS                    | P-225          |
|     | 12.1.2 Modem fallback sequence                         | P-233          |
|     | 12.1.3 V8/V34 sequence                                 | P-233          |
|     | 12.2 FUNCTION                                          | P-241          |
|     | 12.2.1 Telephone function                              | P-241          |
|     | 12.2.2 F-code                                          | P-242          |
|     | 12.2.3 Transmission function                           | P-246          |
|     | 12.2.4 Reception function                              | P-246          |
| 13  | AU-102                                                 | P-249          |
| 10. | 13.1 Configuration                                     | P_240          |
|     | 13.2 Operation                                         | P-249          |
|     |                                                        | 210            |
| 14. | AU-201S                                                | . P-250        |
|     | 14.1 AU-201S                                           | P-250          |
|     | 14.1.1 Configuration                                   | P-250          |
|     | 14.1.2 Operation                                       | P-250          |
|     | 14.1.3 Specifications                                  | P-250          |
| 15. | EK-608/EK-609                                          | . P-251        |
|     | 15.1 EK-608                                            | P-251          |
|     | 15.1.1 Configuration                                   | P-251          |
|     | 15.1.2 Operation                                       | P-251          |
|     | 15.2 EK-609                                            | P-251          |
|     | 15.2.1 Configuration                                   | P-251          |
|     | 15.2.2 Operation                                       | P-251          |
| 16  | SC 500                                                 | D_253          |
| 10. | SC-JU9                                                 | D 252          |
|     | 16.2 Operation                                         | D 252          |
|     |                                                        |                |
| 17. | UK-221                                                 | . P-254        |
|     | 17.1 CONFIGURATION                                     | P-254          |
|     | 17.1.1 Mounting position                               | P <b>-</b> 254 |
|     | 17.2 OPERATION                                         | P <b>-</b> 254 |
|     | 17.2.1 Outline                                         | P-254          |
|     | 17.2.2 2nd network interface structure                 | P-255          |
|     | 17.2.3 Operation on ErP Auto Power Off mode            | P <b>-</b> 257 |
| 18. | IM-102                                                 | . P-261        |
| 2.  | 18.1 Intelligent media sensor                          | P-261          |
| 4.0 |                                                        |                |
| 19. |                                                        | . P-263        |
|     | 19.1 CONFIGURATION                                     | P-263          |

## **Revision List**

| No. | Title                                                                                                    | Description of revision                           | Date       |
|-----|----------------------------------------------------------------------------------------------------|---------------------------------------------------|------------|
| 1   | Issue of the first edition                                                                                                    | -                                                 | 2020/07/06 |
| 2   | C.1.14.1 Available function for i-Option                                                                                                    | Correspondence of the function version 2.0 (MR3). | 2020/12/07 |
| 3   | C.2.1.1 (2) System rear view                                                                                                    | Correspondence of the function version 2.0 (MR3). | 2020/12/07 |
| 4   | E.3.1.9 Replacing the transfer roller unit                                                                                                  | Correspondence of the function version 2.0 (MR3). | 2020/12/07 |
| 5   | F.24.4 Envelope detection board/TX<br>(ENVDB/TX)                                                                                            | Correspondence of the function version 2.0 (MR3). | 2020/12/07 |
| 6   | F.24.5 Paper basis weight detection board/RX (PBWDB/RX)                                                                                     | Correspondence of the function version 2.0 (MR3). | 2020/12/07 |
| 7   | F.26 EM-908                                                                                                    | Correspondence of the function version 2.0 (MR3). | 2020/12/07 |
| 8   | H.6.3.14 PDF Web Optimization Default Settings                                                                                              | Correspondence of the function version 2.0 (MR3). | 2020/12/07 |
| 9   | H.6.3.15 PDF/A Default Settings                                                                                                    | Correspondence of the function version 2.0 (MR3). | 2020/12/07 |
| 10  | H.4.1 Information                                                                                                    | Correspondence of the function version 2.0 (MR3). | 2020/12/07 |
| 11  | I.11.6 Maintenance                                                                                                    | Correspondence of the function version 2.0 (MR3). | 2020/12/07 |
| 12  | I.10.1 Set storage type                                                                                                    | Correspondence of the function version 2.0 (MR3). | 2020/12/07 |
| 13  | I.18.2.4 XMPP Settings                                                                                                    | Correspondence of the function version 2.0 (MR3). | 2020/12/07 |
| 14  | K.5.1 Available function for i-Option                                                                                                    | Correspondence of the function version 2.0 (MR3). | 2020/12/07 |
| 15  | L.2.15 P-41                                                                                                    | Correspondence of the function version 2.0 (MR3). | 2020/12/07 |
| 16  | L.2.16 P-42                                                                                                    | Correspondence of the function version 2.0 (MR3). | 2020/12/07 |
| 17  | L.2.17 P-43                                                                                                    | Correspondence of the function version 2.0 (MR3). | 2020/12/07 |
| 18  | L.3.6 List of the trouble code                                                                                                    | Correspondence of the function version 2.0 (MR3). | 2020/12/07 |
| 19  | L.3.14.24 C7401                                                                                                    | Correspondence of the function version 2.0 (MR3). | 2020/12/07 |
| 20  | P.19 EM-908                                                                                                    | Correspondence of the function version 2.0 (MR3). | 2020/12/07 |
| 21  | E.3.1.3 Replacing the manual bypass tray<br>pick-up roller, manual bypass tray feed<br>roller, manual bypass tray separation roller<br>assy | The explanation was modified.                     | 2021/03/31 |
| 22  | F.5.1.14 Front cover                                                                                                    | The explanation was modified.                     | 2021/03/31 |
| 23  | I.10.20.1 BootUp Screen                                                                                                    | The explanation was modified.                     | 2021/03/31 |
| 24  | I.19.2.1 (2) Preparations                                                                                                    | The explanation was modified.                     | 2021/03/31 |
| 25  | I.19.3 Firmware Update                                                                                                    | The explanation was modified.                     | 2021/03/31 |
| 26  | J.2.10 Engine FW DipSW                                                                                                    | The explanation was modified.                     | 2021/03/31 |
| 27  | L.10.1 Outline                                                                                                    | The explanation was modified.                     | 2021/03/31 |
| 28  | H.13.1.2 USB flash drive backup                                                                                                    | The explanation was modified.                     | 2021/03/31 |
| 29  | H.6.4 Security                                                                                                    | The explanation was modified.                     | 2021/03/31 |
| 30  | L.3.13.10 C6756                                                                                                    | Correspondence of the function version 2.1.       | 2021/07/14 |
| 31  | F.6.6 DF control board (DFCB) (DF-632)                                                                                                    | Correspondence of the function version 2.1.       | 2021/07/14 |
| 32  | I.10.5.2 SW No.025                                                                                                    | Correspondence of the function version 2.1.       | 2021/07/14 |
| 33  | I.10.5.21 SW No.188                                                                                                    | Correspondence of the function version 2.1.       | 2021/07/14 |
| 34  | I.10.5.27 SW No.237                                                                                                    | Correspondence of the function version 2.1.       | 2021/07/14 |
| 35  | I.16.13 Recommended Settings for IP Line                                                                                                    | Correspondence of the function version 2.1.       | 2021/07/14 |
| 36  | I.8.2.20 SW No. 24                                                                                                    | Correspondence of the function version 2.1.       | 2021/07/14 |
| 37  | I.8.3 Remote Analysis                                                                                                    | Correspondence of the function version 2.1.       | 2021/07/14 |
| 38  | J.2.13 Migration data backup                                                                                                    | Correspondence of the function version 2.1.       | 2021/07/14 |
| 39  | L.3.13.8 C6753                                                                                                    | Correspondence of the function version 2.1.       | 2021/07/14 |
| 40  | L.3.15.3 C8302                                                                                                    | Correspondence of the function version 2.1.       | 2021/07/14 |
| 41  | L.3.21.12 CE301, CE302, CE303, CE304, CE305                                                                                                 | Correspondence of the function version 2.1.       | 2021/07/14 |
| 42  | 0.2 DF-632                                                                                                    | Correspondence of the function version 2.1.       | 2021/07/14 |
| 43  | H.6.3.46 OpenAPI and IWS application display setting                                                                                        | Correspondence of the function version 2.1.       | 2021/07/14 |
| 44  | H.6.4 Security                                                                                                    | Correspondence of the function version 2.1.       | 2021/07/14 |
| 45  | H.6.10.4 Function Setting                                                                                                    | Correspondence of the function version 2.1.       | 2021/07/14 |
| 46  | H.13.1.2 USB flash drive backup                                                                                                    | Correspondence of the function version 2.1.       | 2021/07/14 |
| 47  | H.13.3.5 Quick Security Setting                                                                                                    | Correspondence of the function version 2.1.       | 2021/07/14 |
| 48  | C.1.1.7 Web browser function                                                                                                    | Correspondence of the function version 2.1.       | 2021/07/14 |
| 49  | H.6.2 Maintenance                                                                                                    | Correspondence of the function version 2.2.       | 2021/09/17 |

| No. | Title                                                                                      | Description of revision                        | Date       |
|-----|--------------------------------------------------------------------------------------------|------------------------------------------------|------------|
| 50  | I.10.5.2 SW No.025                                                                         | Correspondence of the function version 2.2.    | 2021/09/17 |
| 51  | F.5.3.3 Storage board (STRGB)                                                              | Correspondence of the function version 2.2.    | 2021/09/17 |
| 52  | L.15.3 Progress bar stops halfway when<br>the main power switch is turned on               | Correspondence of the function version 2.2.    | 2021/09/17 |
| 53  | C.2.1.1 (1) System front view                                                              | The explanation was modified.                  | 2021/12/08 |
| 54  | D.2.1.1 Outline                                                                            | The explanation was modified.                  | 2021/12/08 |
| 55  | D.2.1.2 IC card information setting procedures                                             | The explanation was modified.                  | 2021/12/08 |
| 56  | O.1.1 Main body                                                                            | The explanation was modified.                  | 2021/12/08 |
| 57  | D.5 IM-102                                                                                 | The explanation was modified.                  | 2021/12/08 |
| 58  | F.5.2.3 (2) Reinstall procedure                                                            | The explanation was modified.                  | 2021/12/08 |
| 59  | F.5.3.2 Base board (BASEB)                                                                 | The explanation was modified.                  | 2021/12/08 |
| 60  | F.5.3.6 Expansion control board (EXCB)                                                     | The explanation was modified.                  | 2021/12/08 |
| 61  | F.5.3.13 DC power supply (DCPU)                                                            | The explanation was modified.                  | 2021/12/08 |
| 62  | F.5.2.7 Right door unit                                                                    | The explanation was modified.                  | 2021/12/08 |
| 63  | F.5.2.9 Regist unit                                                                        | The explanation was modified.                  | 2021/12/08 |
| 64  | I.5.15 Weight calc. default                                                                | The explanation was modified.                  | 2021/12/08 |
| 65  | J.2.10 Engine FW DipSW                                                                     | The explanation was modified.                  | 2021/12/08 |
| 66  | J.2.10.1 (8) Choice for switching pressure/<br>retraction control of bypass pick-up roller | The explanation was modified.                  | 2021/12/08 |
| 67  | J.2.10.1 (26) Replacement timing<br>Intelligent Control of Fusing unit                     | The explanation was modified.                  | 2021/12/08 |
| 68  | J.2.10.1 (34) Choice of determining fusing replacement time                                | The explanation was modified.                  | 2021/12/08 |
| 69  | J.2.10.1 (35) Choice of wait for fusing paper size difference                              | The explanation was modified.                  | 2021/12/08 |
| 70  | J.2.10.1 (36) Choice of patch frequency against white lines                                | The explanation was modified.                  | 2021/12/08 |
| 71  | J.2.10.1 (47) Choice for aging of fusing unit                                              | The explanation was modified.                  | 2021/12/08 |
| 72  | P.17.1.1 Mounting position                                                                 | The explanation was modified.                  | 2021/12/08 |
| 73  | F.5.3.4 CPU board (CPUB)                                                                   | The video has been added to HTML version.      | 2021/12/08 |
| 74  | F.5.3.3 Storage board (STRGB)                                                              | The video has been added to HTML version.      | 2021/12/08 |
| 75  | K.2.2 Rewriting of Firmware                                                                | The video has been added to HTML version.      | 2022/03/31 |
| 76  | D.1 bizhub 360i/300i                                                                       | Correspondence of the function version 2.2MR1. | 2022/03/31 |
| 77  | D.2.1 IC card information setting tool of card reader                                      | Correspondence of the function version 2.2MR1. | 2022/03/31 |
| 78  | F.5.7.8 IDC sensor                                                                         | Correspondence of the function version 2.2MR1. | 2022/03/31 |
| 79  | J.2.10.1 (23) Choice to allow upper exit for envelope                                      | Correspondence of the function version 2.2MR1. | 2022/03/31 |
| 80  | J.2.10.1 (44) Choice to control uneven gloss on paper leading edge                         | Correspondence of the function version 2.2MR1. | 2022/03/31 |
| 81  | J.2.10.1 (45) Choice to shorten wait time for fusing paper size difference                 | Correspondence of the function version 2.2MR1. | 2022/03/31 |
| 81  | J.2.10.1 (46) Choice to disable control of paper width error detection                     | Correspondence of the function version 2.2MR1. | 2022/03/31 |
| 82  | I.7.10 Thick Paper Density Adjustment                                                      | Correspondence of the function version 2.2MR1. | 2022/03/31 |
### A SAFETY AND IMPORTANT WARNING ITEMS

Read carefully the safety and important warning items described below to understand them before doing service work.

# 1. IMPORTANT NOTICE

- Because of possible hazards to an inexperienced person servicing this product as well as the risk of damage to the product, KONICA MINOLTA, INC. (hereafter called KM) strongly recommends that all servicing be performed only by KM-trained service technicians.
- Changes may have been made to this product to improve its performance after this Service Manual was printed. Accordingly, KM does not warrant, either explicitly or implicitly, that the information contained in this service manual is complete and accurate.
- The user of this service manual must assume all risks of personal injury and/or damage to the product while servicing the product for which this service manual is intended. Therefore, this service manual must be carefully read before doing service work both in the course of technical training and even after that, for performing maintenance and control of the product properly. Keep this service manual also for future service.
- Distributors or KM issue password for customer engineers (CE) as necessary. The password is required for operations or machine settings that are based on this service manual. These customer engineers (CE) must manage the password carefully. Never leak the password to a third party.

# 2. DESCRIPTION ITEMS FOR DANGER, WARNING AND CAUTION

### 2.1 Description items in this Service Manual

In this Service Manual, each of three expressions "ADANGER", "AWARNING", and "A CAUTION" are defined as follows.

When servicing the product, the relevant works (disassembling, reassembling, adjustment, repair, maintenance, etc.) need to be conducted with utmost care.

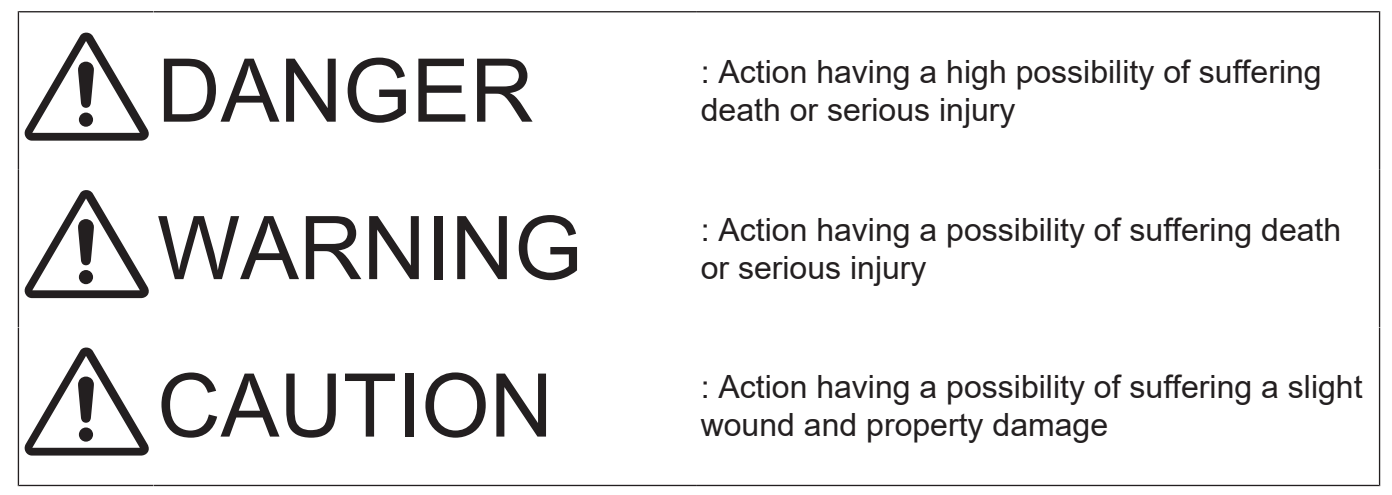

### 2.2 Description items for safety and important warning items

Symbols used for safety and important warning items are defined as follows:

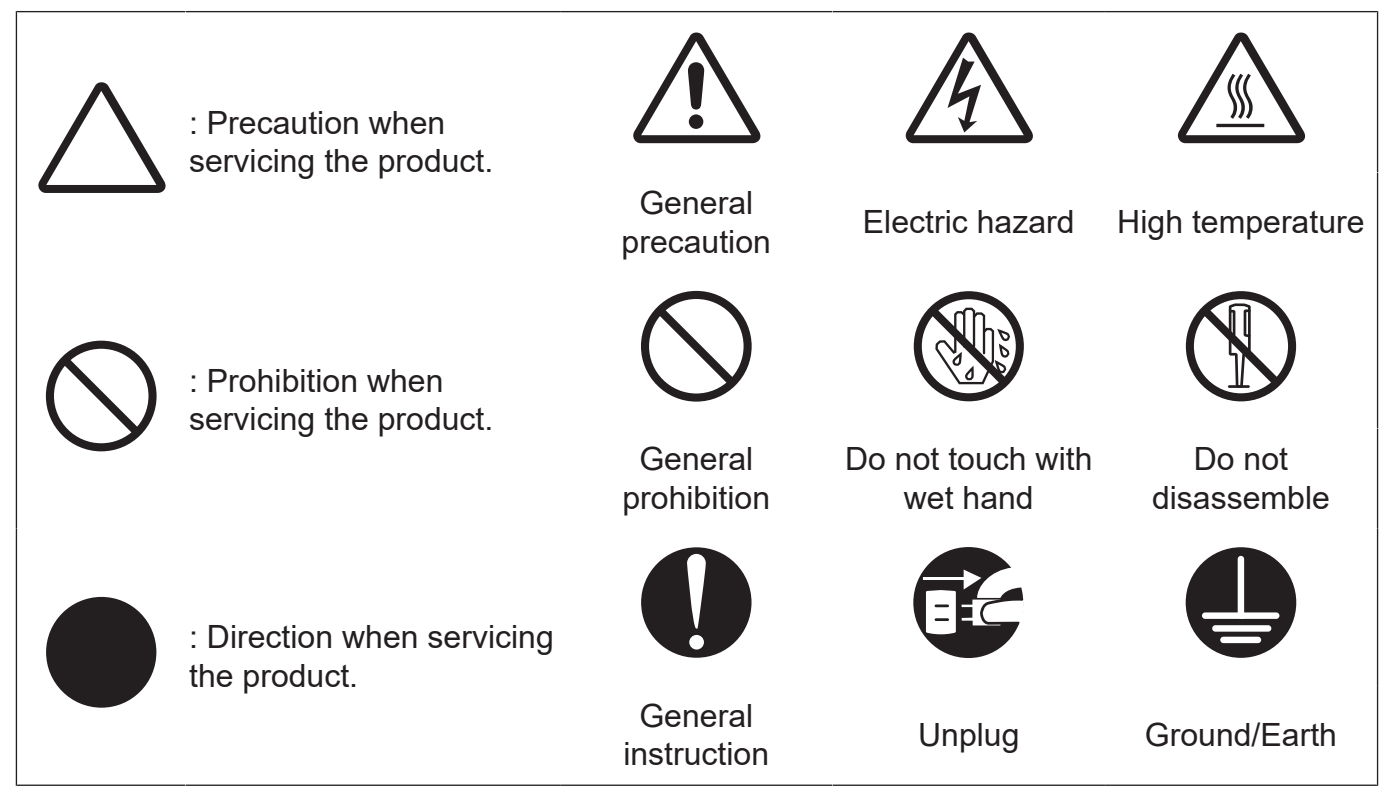

Illustrations representing the power plug and wall outlet used in the following descriptions are only typical. Their shapes differ depending on the country or region.

# 3. SAFETY WARNINGS

## 3.1 MODIFICATIONS NOT AUTHORIZED BY KONICA MINOLTA, INC.

KONICA MINOLTA brand products are renowned for their high reliability. This reliability is achieved through high-quality design and a solid service network.

Product design is a highly complicated and delicate process where numerous mechanical, physical, and electrical aspects have to be taken into consideration, with the aim of arriving at proper tolerances and safety factors. For this reason, unauthorized modifications involve a high risk of degradation in performance and safety. Such modifications are therefore strictly prohibited. the points listed below are not exhaustive, but they illustrate the reasoning behind this policy.

## 3.1.1 Actions requiring special attention

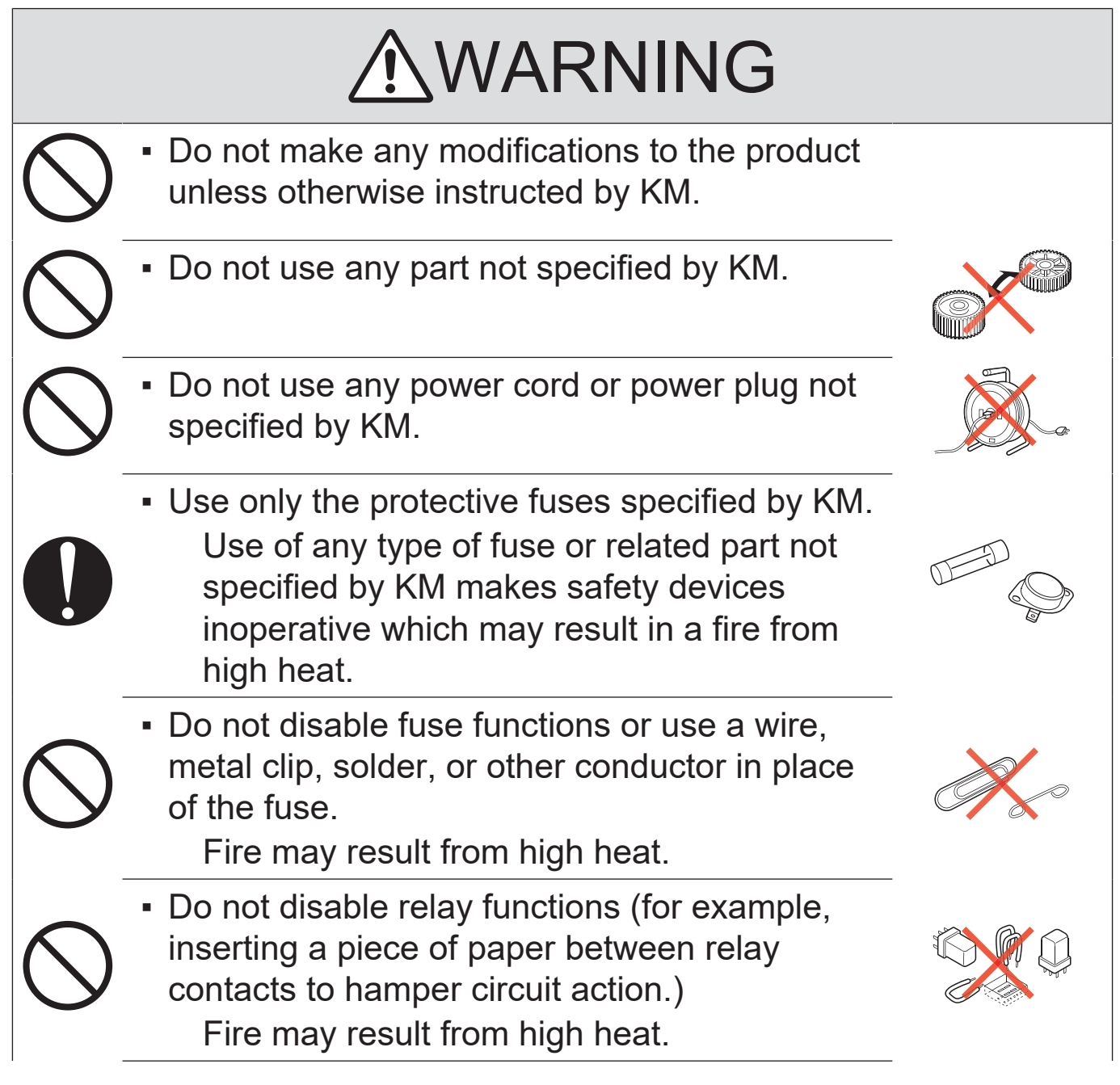

# **WARNING**

 Do not disable safety functions (for example, interlocks and safety circuits).
 Safety devices become inoperative, resulting in fire from high heat, electric shock, or

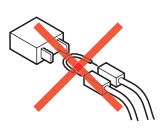

# 3.2 POWER PLUG SELECTION

injury.

In some countries or areas, the power plug provided with the product may not fit the wall outlet used in the area. In that case, it is the obligation of the customer engineer (hereafter called the CE) to attach the appropriate power plug or power cord set in order to connect the product to the supply.

## 3.2.1 Power Cord Set or Power Plug

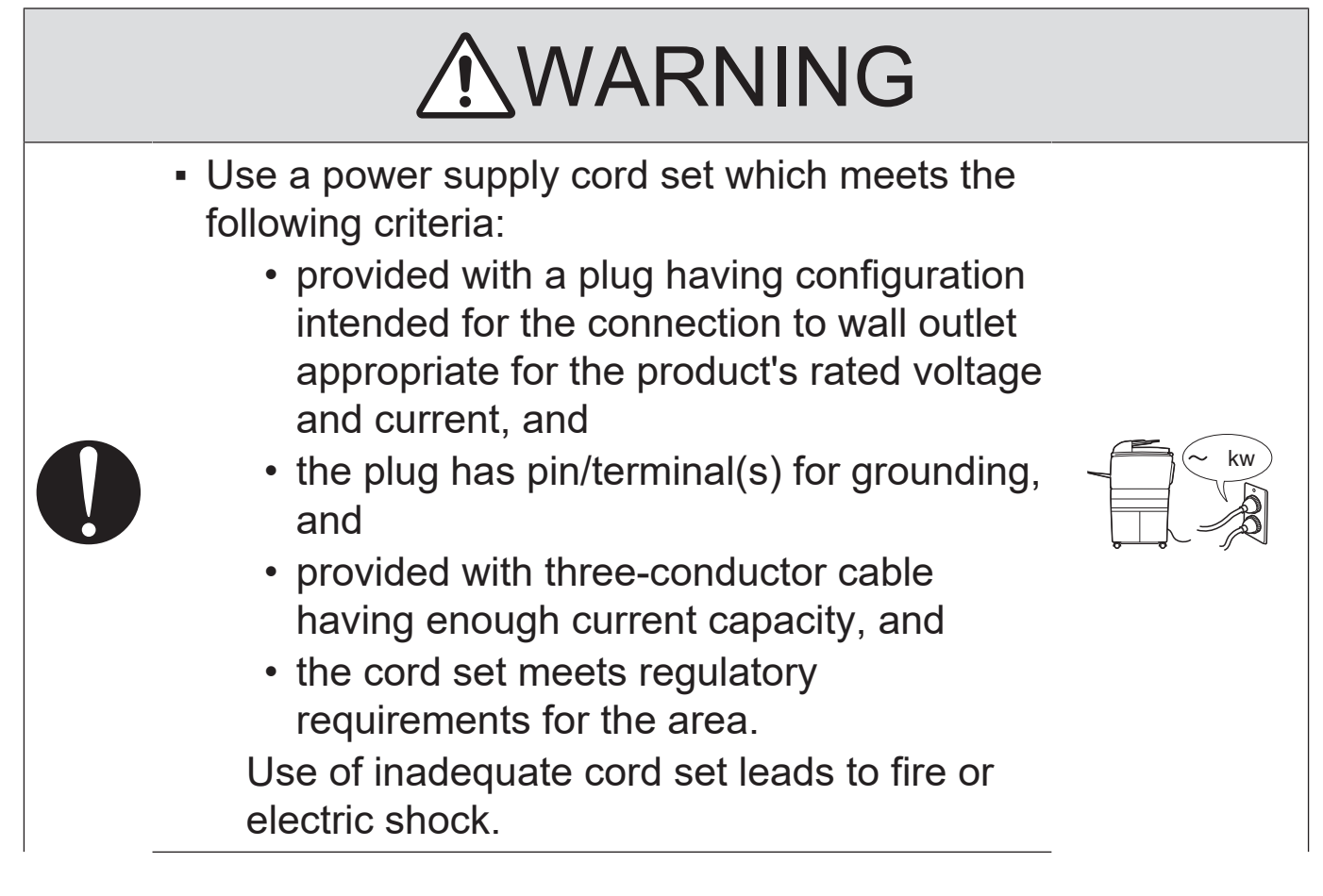

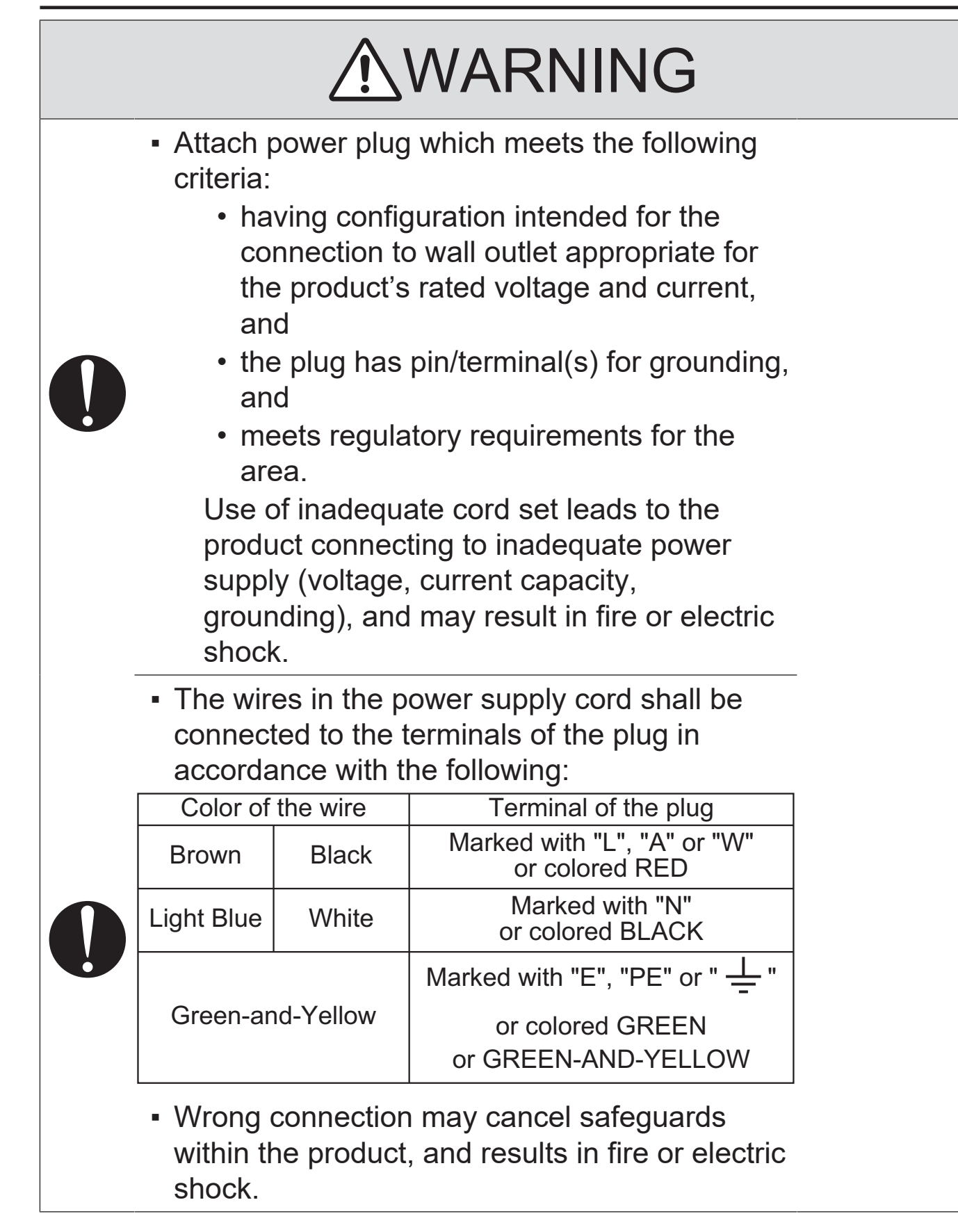

## 3.3 CHECKPOINTS WHEN PERFORMING ON-SITE SERVICE

KONICA MINOLTA brand products are extensively tested before shipping, to ensure that all applicable safety standards are met, in order to protect the customer and customer engineer (hereafter called the CE) from the risk of injury. However, in daily use, any electrical equipment may be subject to parts wear and eventual failure. In order to maintain safety and reliability, the CE must perform regular safety checks.

## 3.3.1 Power Supply

(1) Connection to Power Supply

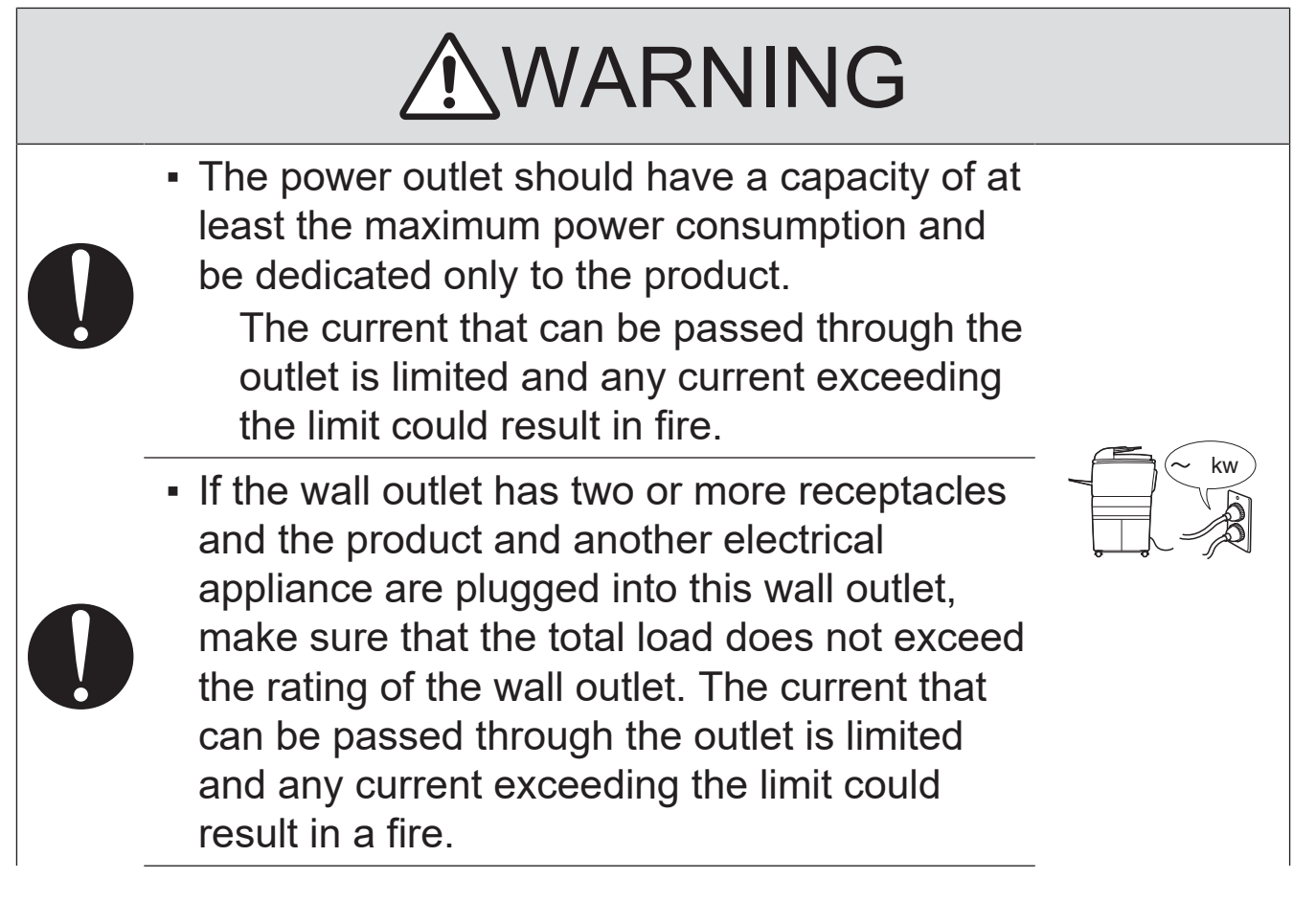

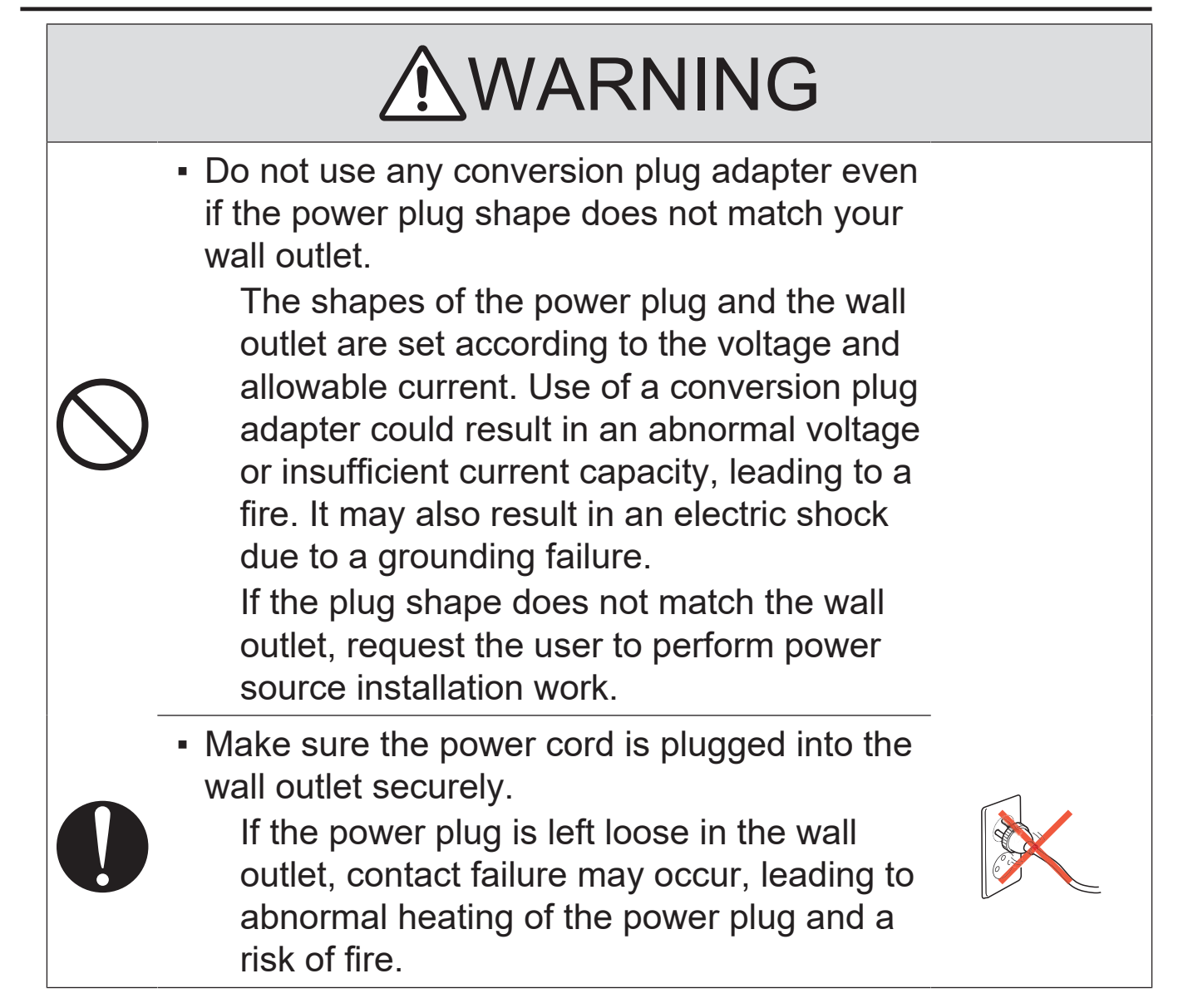

## (2) Ground Connection

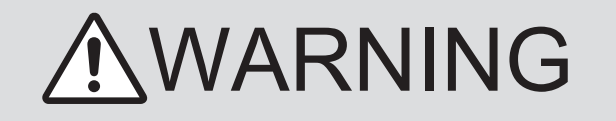

 Check whether the product is grounded properly.

If current leakage occurs in an ungrounded product, you may suffer electric shock while operating the product.

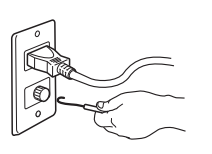

Connect power plug to grounded wall outlet.

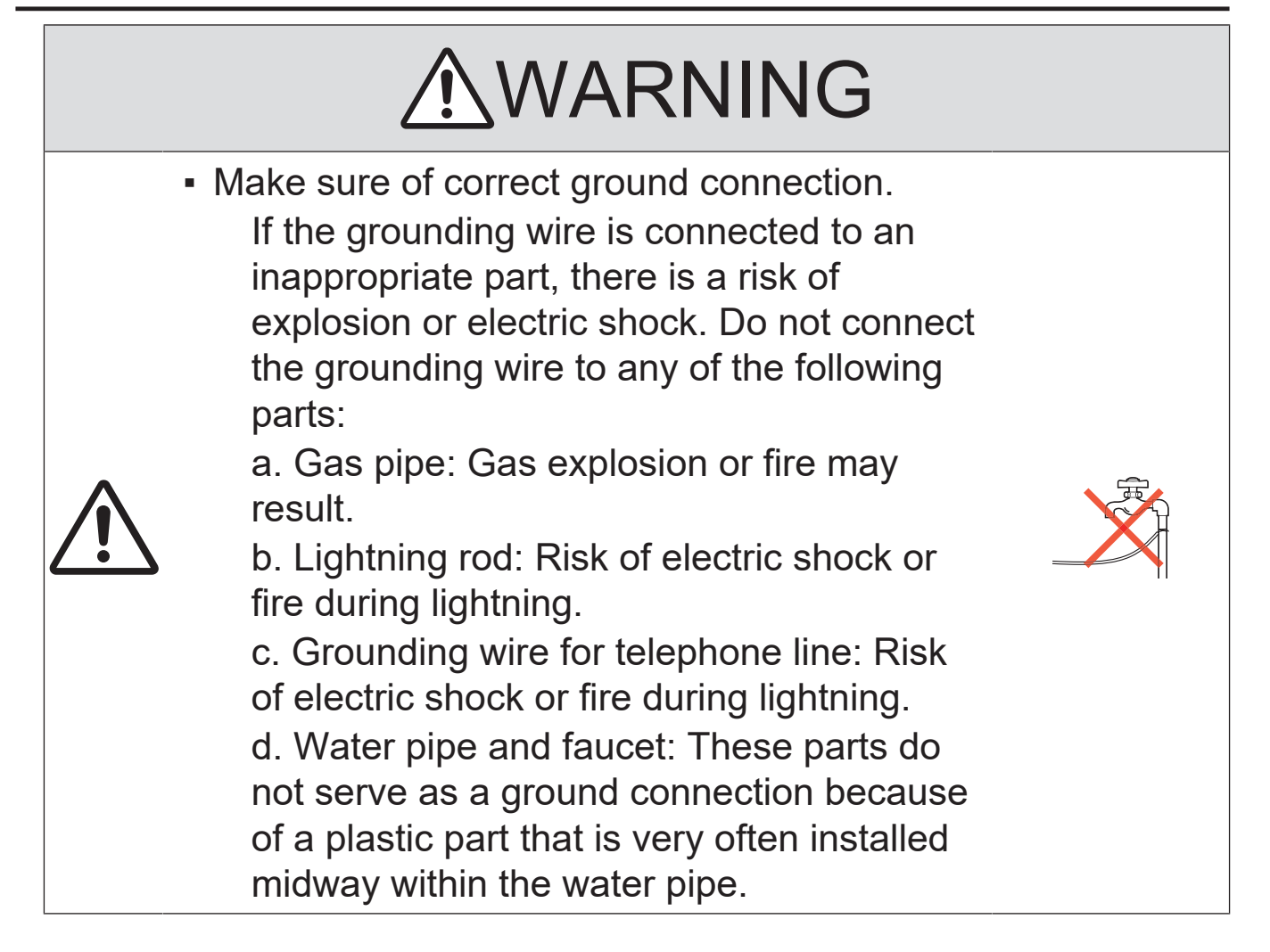

## (3) Power Plug and Cord

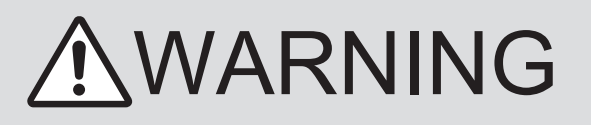

 When using the power cord set (inlet type) that came with this product, make sure the connector is securely inserted in the inlet of the product.

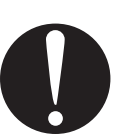

When a securing measure is provided, secure the cord with the fixture properly. If the power cord (inlet type) is not connected to the product securely, a contact problem may lead to increased resistance, overheating, and risk of fire.

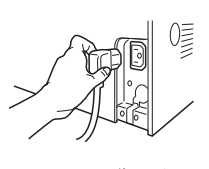

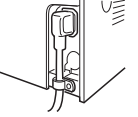

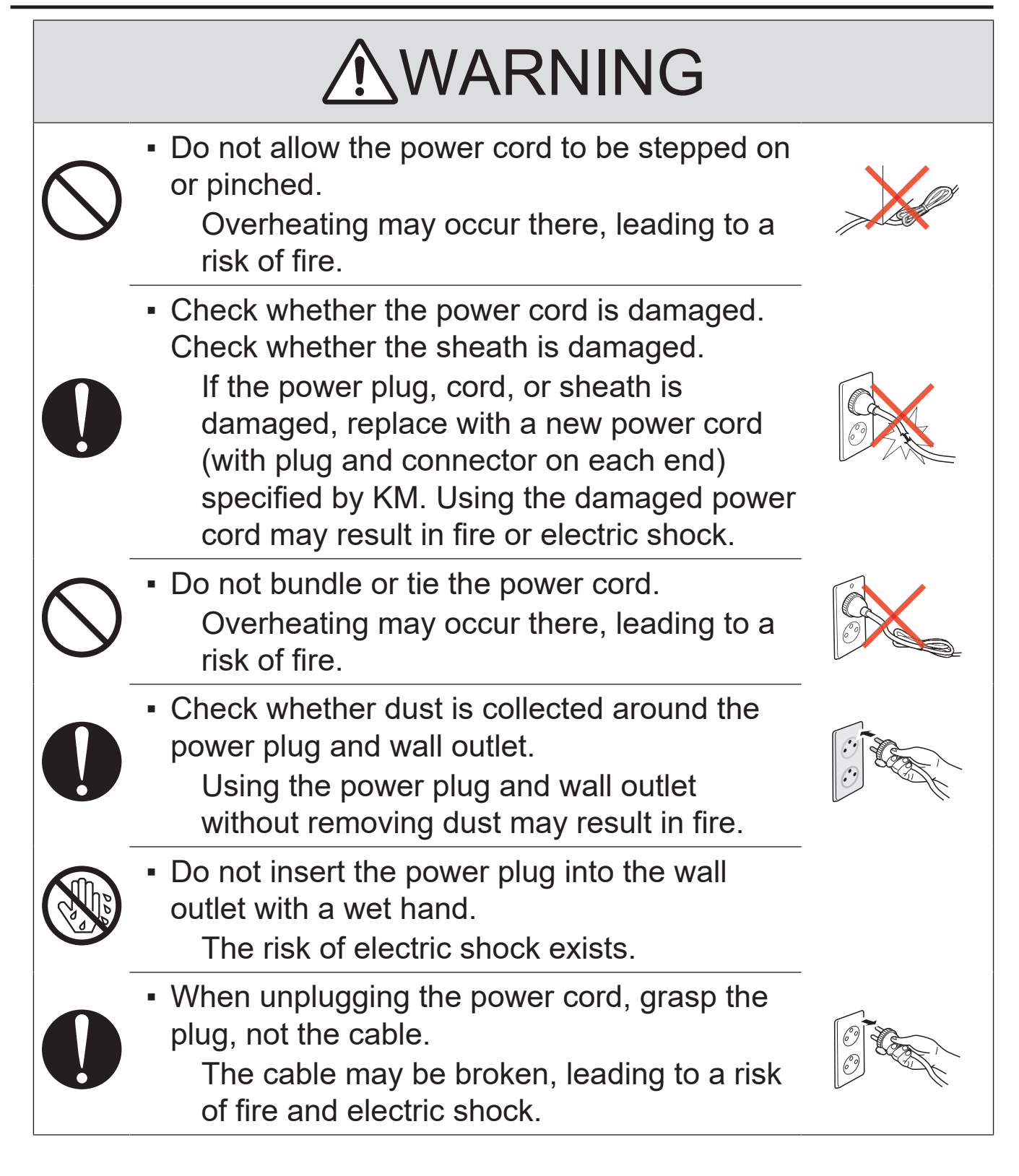

(4) Wiring

# **WARNING**

 Never use multi-plug adapters to plug multiple power cords in the same outlet.
 If used, the risk of fire exists.

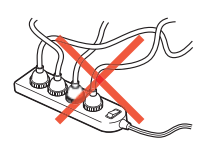

# **MARNING**

 When an extension cord is required, use one that meets the rated current, rated voltage, and the relevant safety standards of the country.

Current that can be passed through the extension cable is limited and fire may result from the use of an inappropriate type of an extension cable.

Do not use an extension cable reel with the cable taken up. Fire may result.

# 3.3.2 Installation Requirements

(1) Prohibited Installation Places

# **WARNING**

 Do not place the product near flammable materials or volatile materials that may catch fire.

A risk of fire exists.

 Do not place the product in a place exposed to water such as rain.

A risk of fire and electric shock exists.

# (2) When not Using the Product for a long time

# **WARNING**

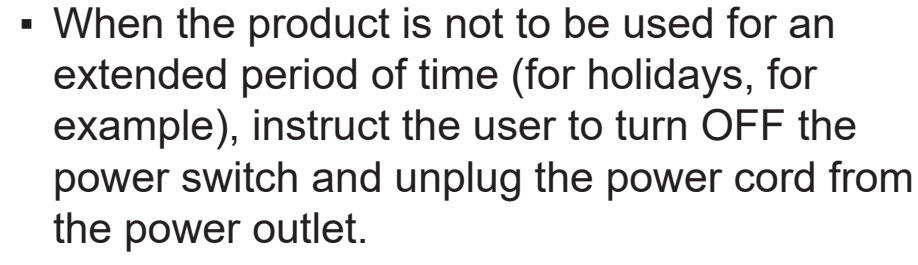

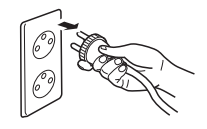

Dust collected around the power plug and outlet may cause fire.

## (3) Ventilation

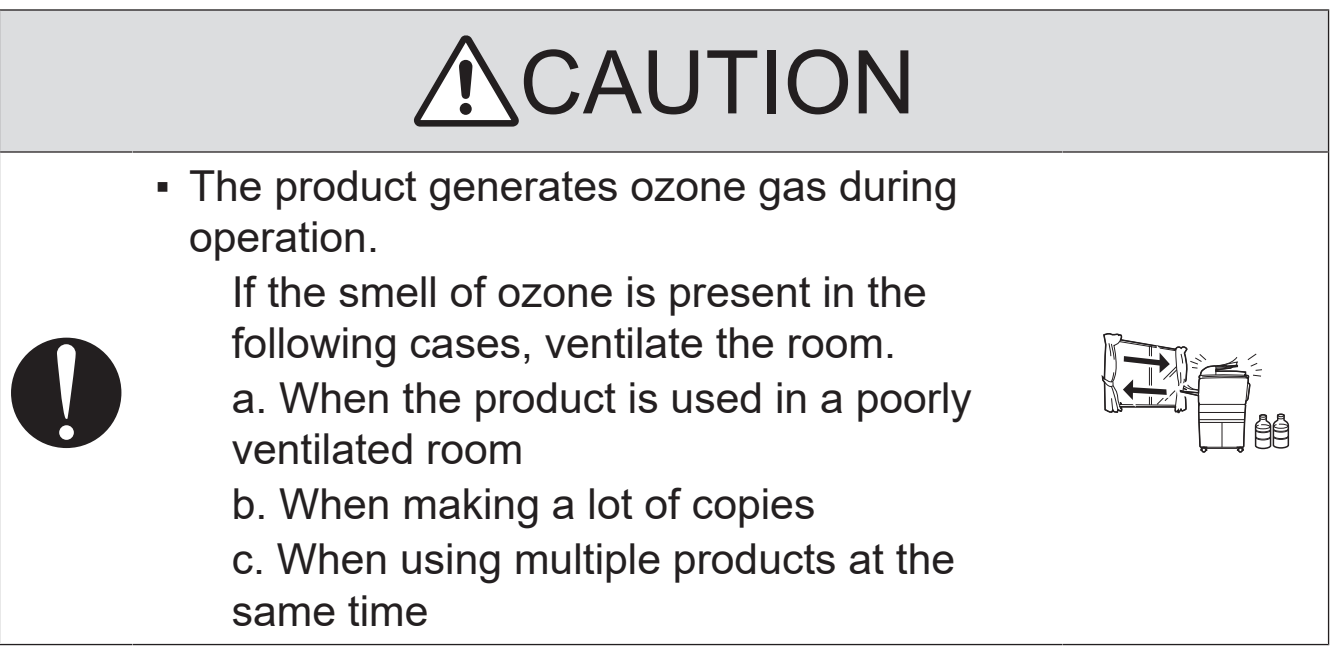

# (4) Stability

# 

 Be sure to lock the caster stoppers.
 In the case of an earthquake, the product may slide, leading to an injury.

# 3.3.3 After Service

(1) Inspection before Servicing

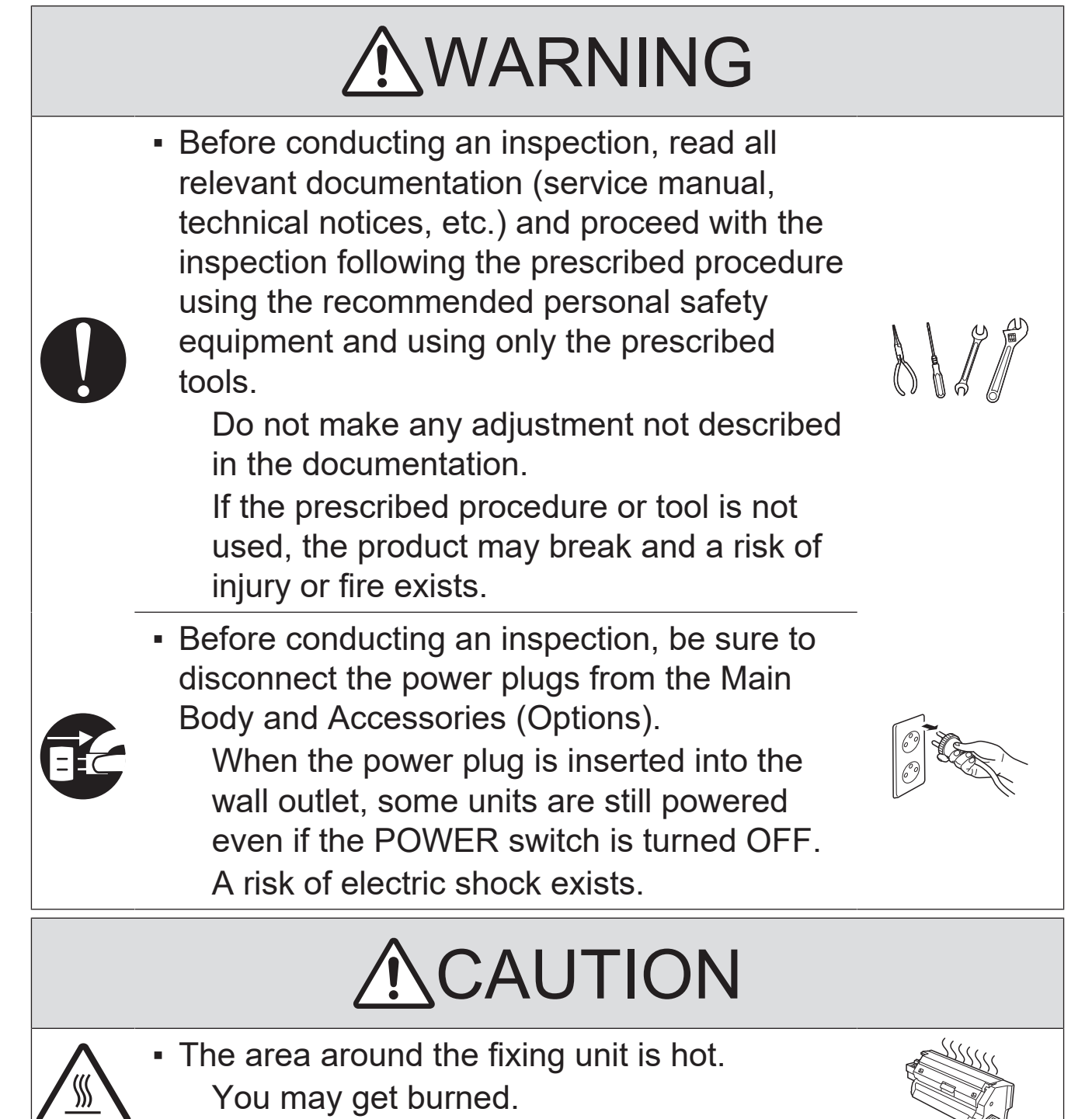

# 

- Do not leave the machine unattended during transportation, installation, and/or inspection.
   If the machine is left unattended, face protrusions toward the wall or take other necessary precautions to prevent a user or other person in the area from stumbling over a protrusion of the machine or being caught by a cable, possibly causing a fall to the floor or other personal injury.
- (2) Work Performed with the Product Powered On

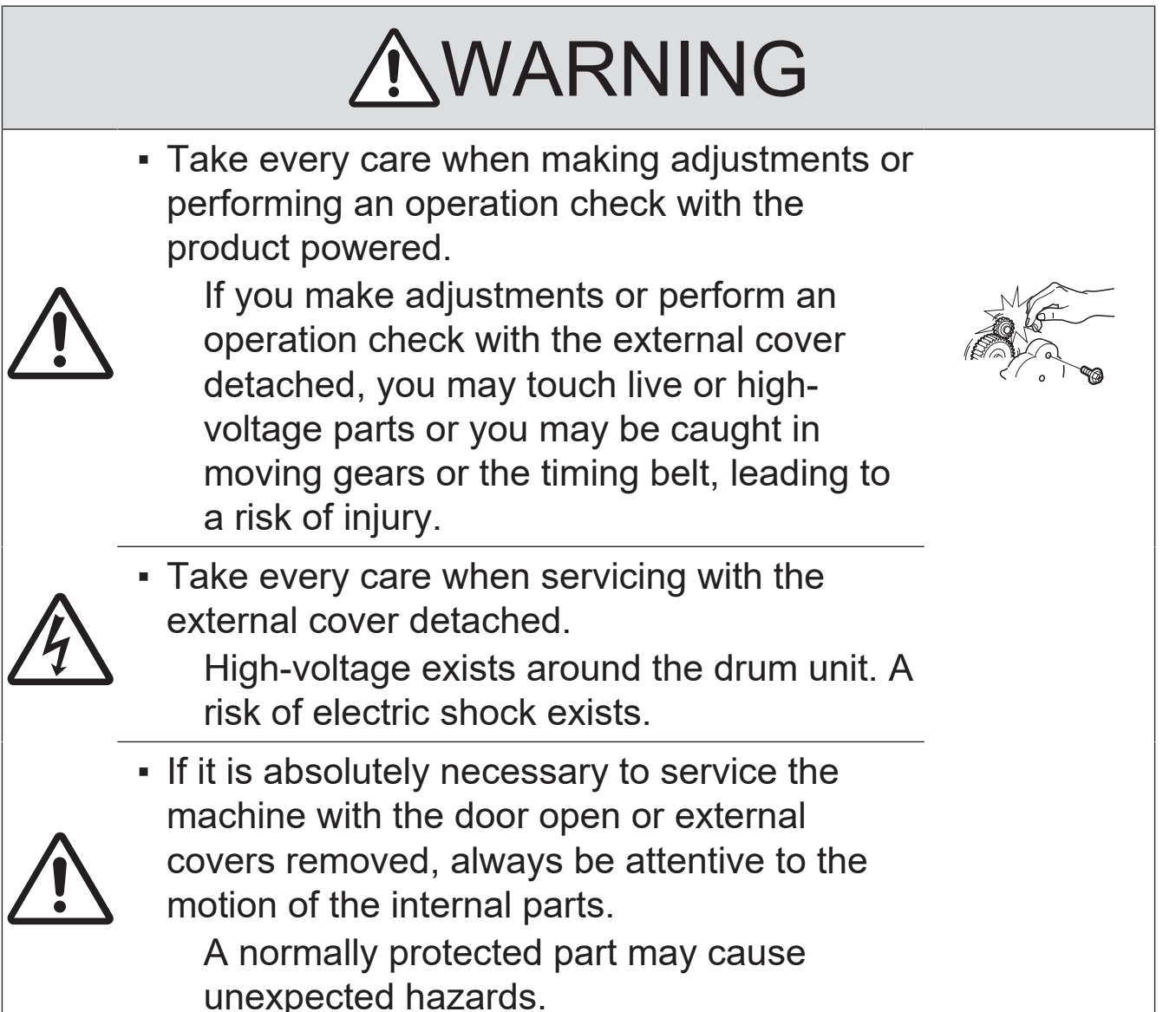

# 

 Do not keep gazing at a lamp light during the service procedure with the product powered ON.

Eyestrain may result.

# (3) Safety Checkpoints

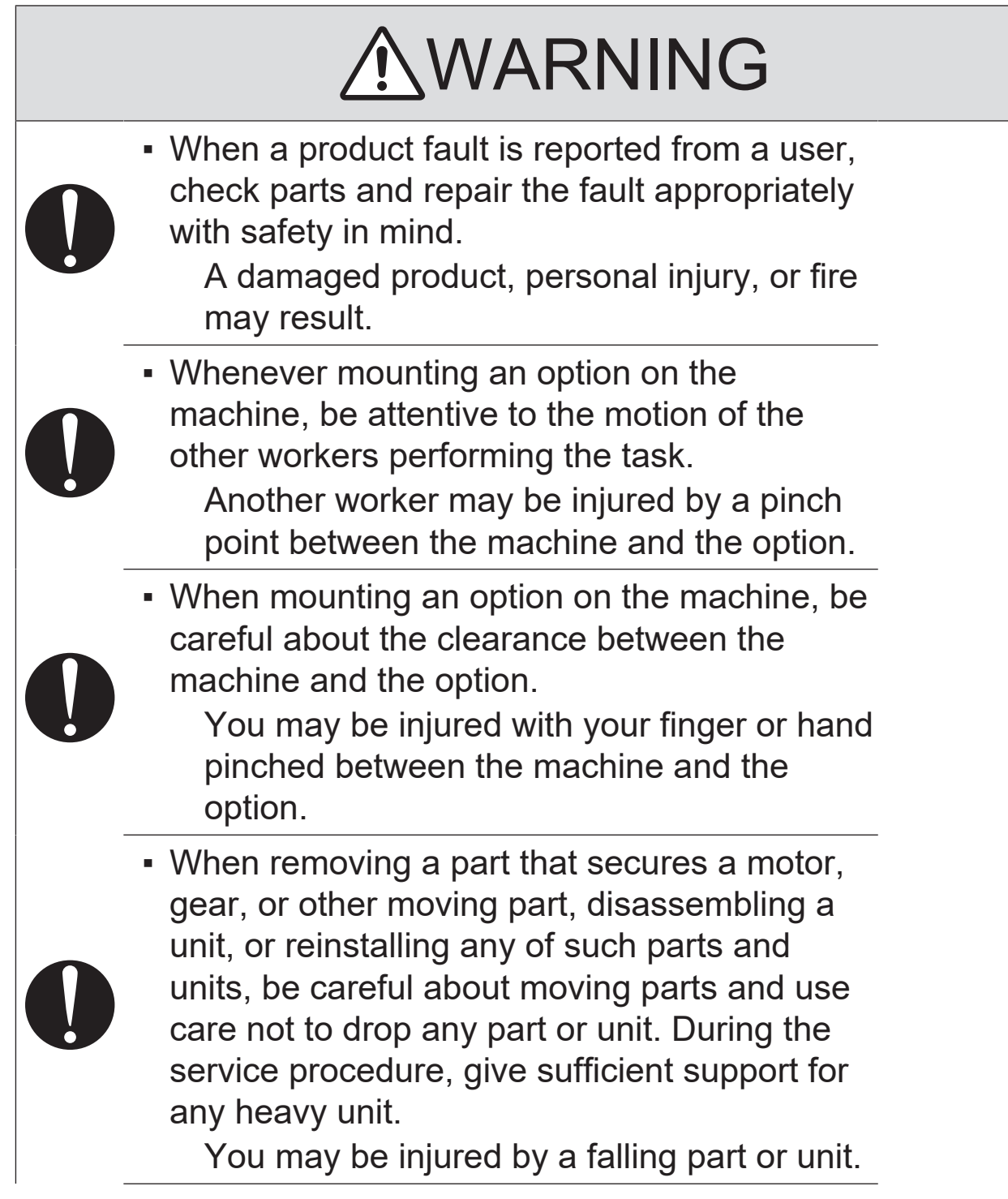

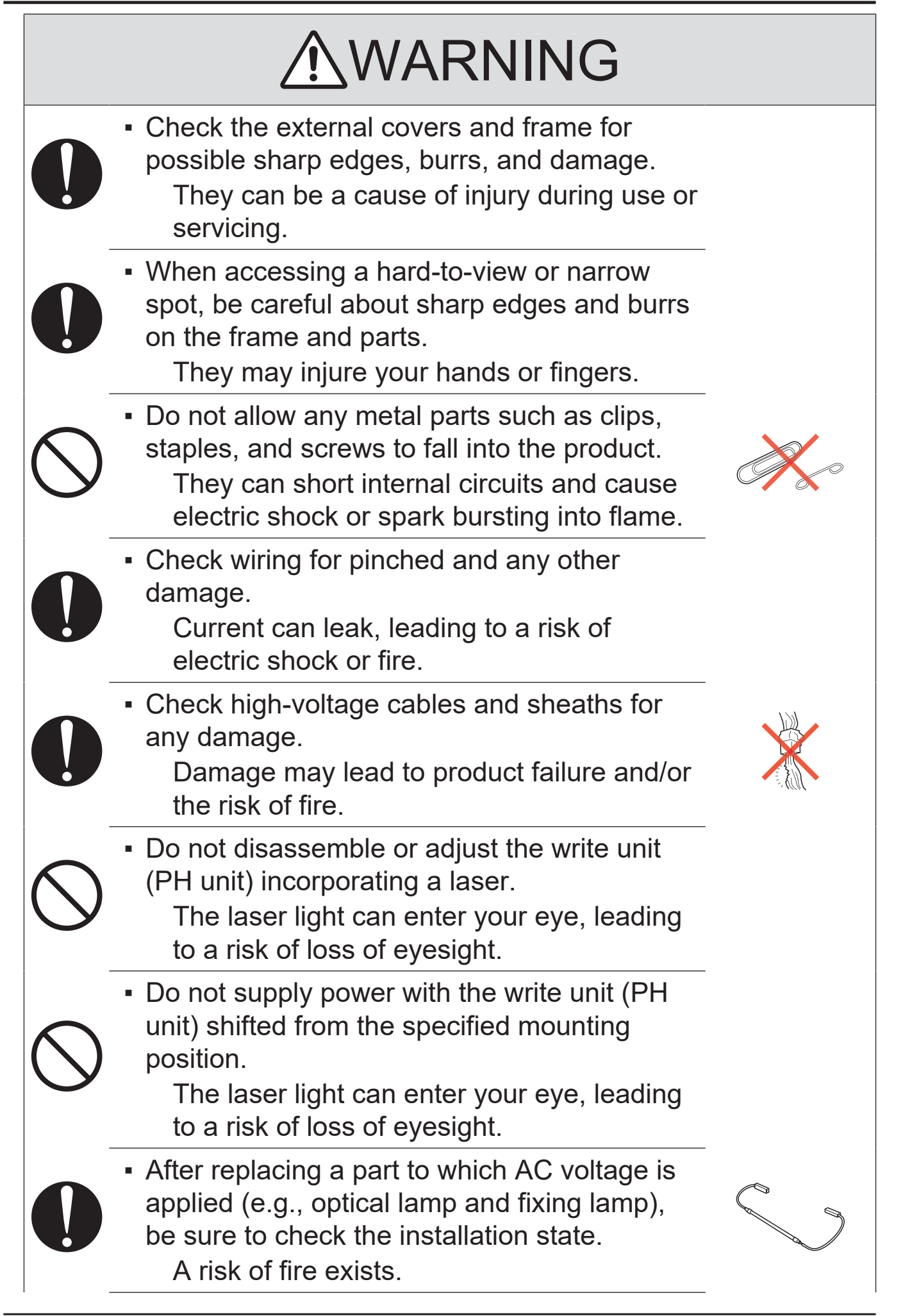

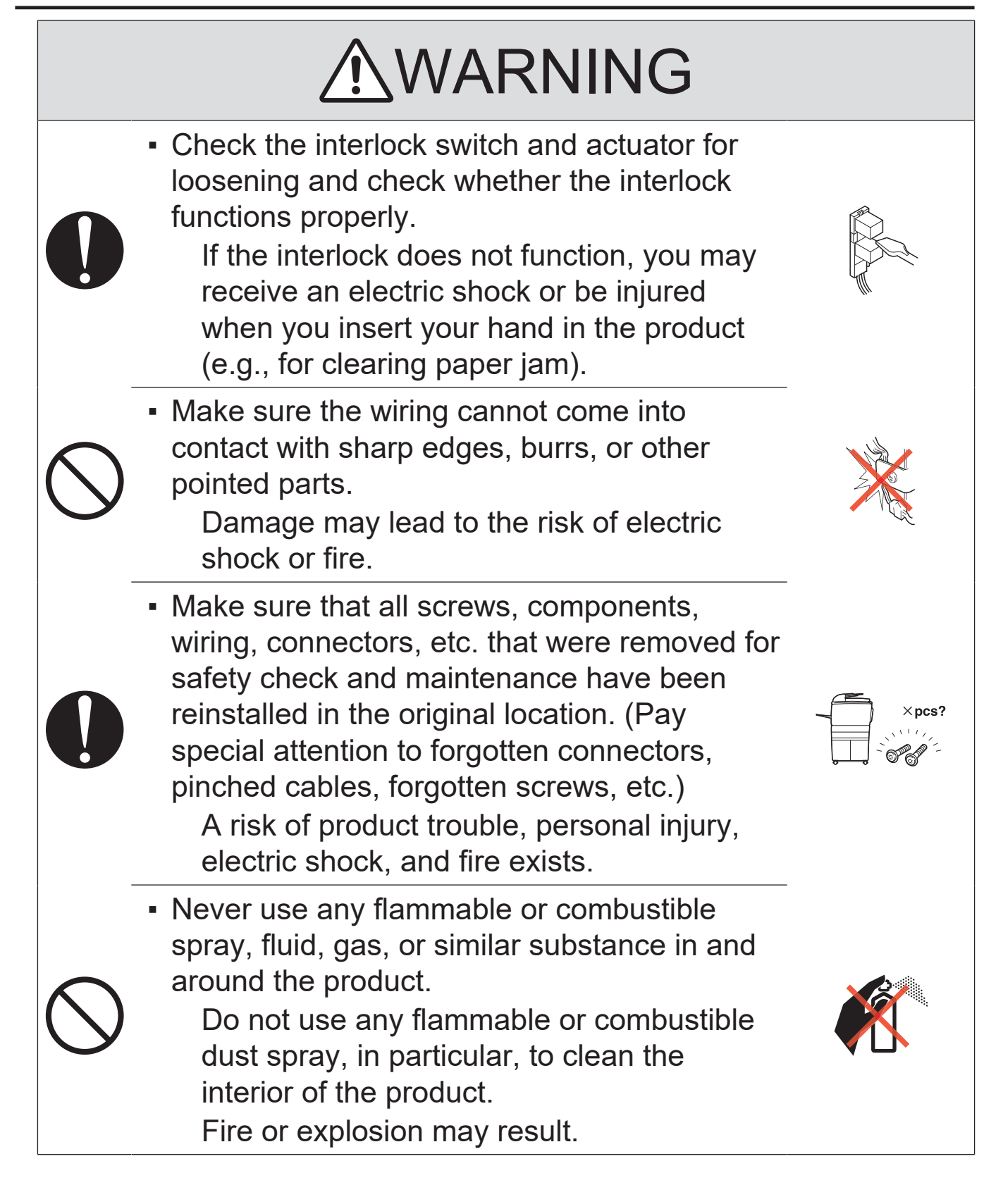

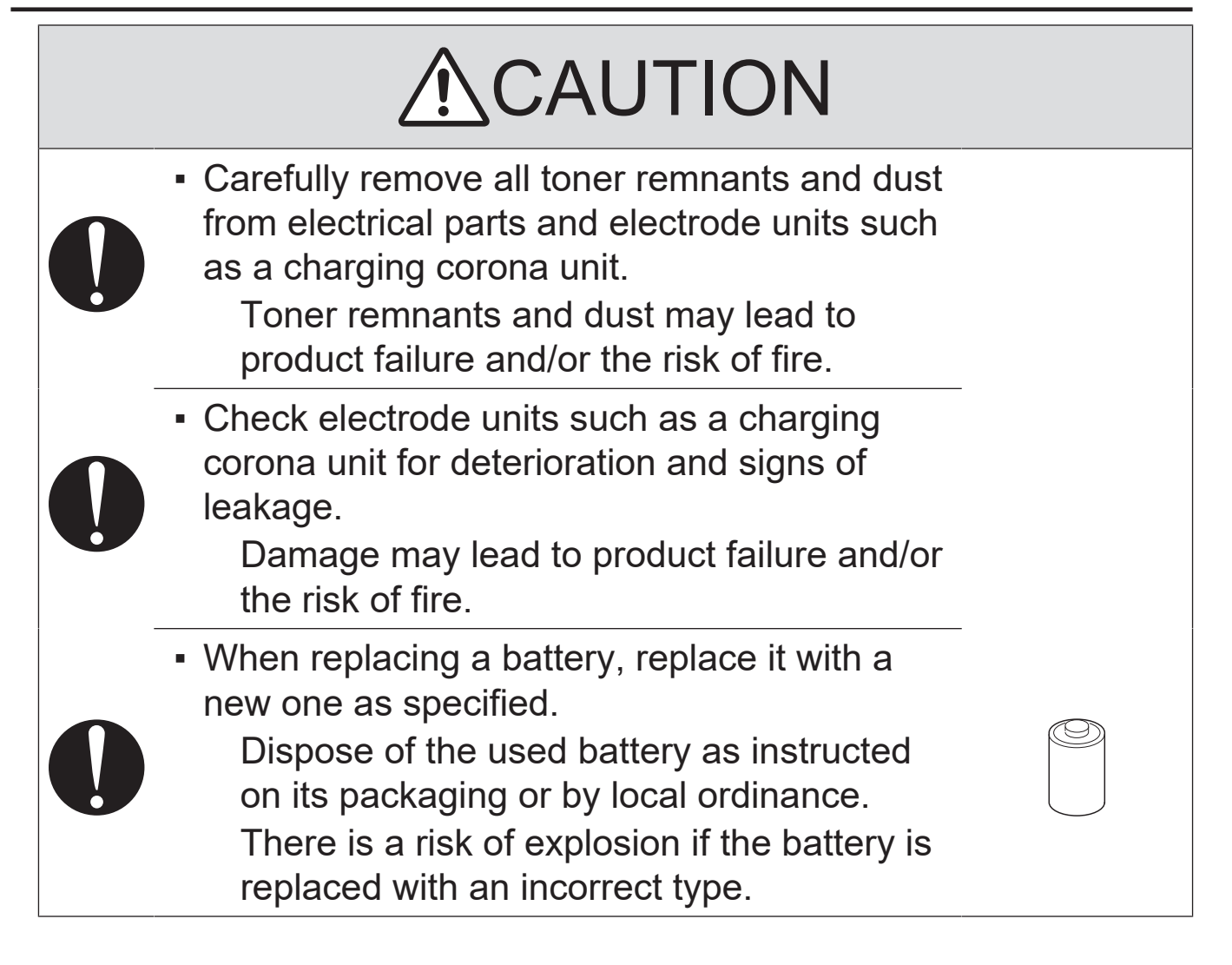

## (4) Handling of Consumables

# <u>∧</u>WARNING

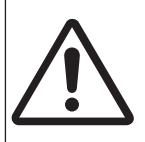

 For handling of consumables (toner, developer, photoconductor, etc.) and their storage precautions, see MSDS.

# (5) Handling of Service Materials

# 

Handle with care according to MSDS.
 Use of solvent may involve explosion, fire, or personal injury.

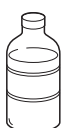

### 3.4 Used Batteries Precautions

### 3.4.1 ALL Areas

#### CAUTION

Danger of explosion if battery is incorrectly replaced. Replace only with the same or equivalent type recommended by the manufacturer. Dispose of used batteries according to the manufacturer's instructions.

### 3.4.2 Germany

#### VORSICHT!

Explosionsgefahr bei unsachgemäßem Austausch der Batterie. Ersatz nur durch denselben oder einen vom Hersteller empfohlenen gleichwertigen Typ. Entsorgung gebrauchter Batterien nach Angaben des Herstellers.

### 3.4.3 France

#### ATTENTION

Il y a danger d'explosion s'il y a remplacement incorrect de la batterie. Remplacer uniquement avec une batterie du même type ou d'un type équivalent recommandé

par le constructeur.

Mettre au rebut les batteries usagées conformément aux instructions du fabricant.

#### 3.4.4 Denmark

#### ADVARSEL!

Lithiumbatteri - Eksplosionsfare ved fejlagtig håndtering. Udskiftning må kun ske med batteri af samme fabrikat og type. Levér det brugte batteri tilbage til leverandøren.

### 3.4.5 Finland, Sweden

#### VAROITUS

Paristo voi räjähtää, jos se on virheellisesti asennettu. Vaihda paristo ainoastaan laitevalmistajan suosittelemaan tyyppiin. Hävitä käytetty paristo valmistajan ohjeiden mukaisesti.

#### VARNING

Explosionsfara vid felaktigt batteribyte.

Använd samma batterityp eller en ekvivalent typ som rekommenderas av apparattillverkaren. Kassera använt batteri enligt fabrikantens instruktion.

#### 3.4.6 Norway

#### ADVARSEL

Eksplosjonsfare ved feilaktig skifte av batteri.

Benytt samme batteritype eller en tilsvarende type anbefalt av apparatfabrikanten. Brukte batterier kasseres i henhold til fabrikantens instruksjoner.

## 3.5 Laser Safety

### 3.5.1 Laser Safety

This is a digital machine certified as a Class 1 laser product. There is no possibility of danger from a laser, provided the machine is serviced according to the instruction in this manual.

## 3.5.2 Internal Laser Radiation

- This product employs a Class 3B laser diode that emits an invisible laser beam. The laser diode and the scanning polygon mirror are incorporated in the print head unit.
- The print head unit is NOT A FIELD SERVICEABLE ITEM. Therefore, the print head unit should not be opened under any circumstances.

| semiconductor laser                 |                  |            |  |
|-------------------------------------|------------------|------------|--|
| Maximum power of the laser diode    | bizhub 360i/300i | 25 mW      |  |
| Maximum average radiation power (*) | bizhub 360i      | 8.1 µW     |  |
|                                     | bizhub 300i      | 7.1 μW     |  |
| Wavelength                          | bizhub 360i/300i | 770-800 nm |  |

\*at laser aperture of the Print Head Unit

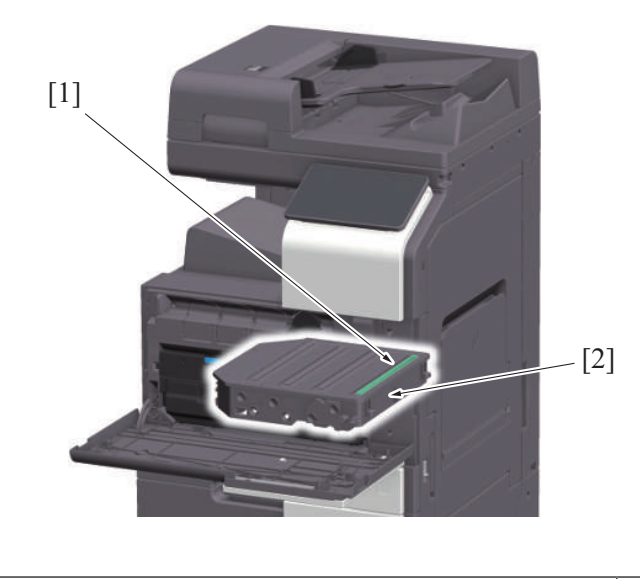

<sup>[1]</sup> Laser Aperture of the Print Head Unit <sup>[2]</sup> Print Head Unit

# (1) U.S.A., Canada (CDRH Regulation)

- This machine is certified as a Class 1 Laser product under Radiation Performance Standard according to the Food, Drug and Cosmetic Act of 1990. Compliance is mandatory for Laser products marketed in the United States and is reported to the Center for Devices and Radiological Health (CDRH) of the U.S. Food and Drug Administration of the U.S. Department of Health and Human Services (DHHS). This means that the device does not produce hazardous laser radiation.
- The label shown on "A.3.5.3 Laser Safety Label" indicates compliance with the CDRH regulations and must be attached to laser products marketed in the United States.

# **MARNING**

Use of controls, adjustments or performance of procedures other than those specified in this manual may result in hazardous radiation exposure.

| semiconductor laser                    |               |  |
|----------------------------------------|---------------|--|
| Maximum power of the laser diode 25 mW |               |  |
| Wavelength                             | 770 to 800 nm |  |

## (2) All Areas

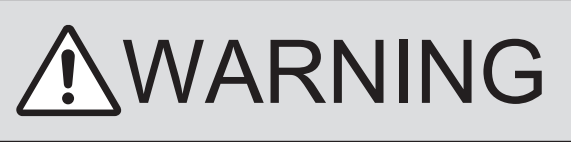

Use of controls, adjustments or performance of procedures other than those specified in this manual may result in hazardous radiation exposure.

| semiconductor laser                    |               |  |
|----------------------------------------|---------------|--|
| Maximum power of the laser diode 25 mW |               |  |
| Wavelength                             | 770 to 800 nm |  |

# 3.5.3 Laser Safety Label

A laser safety label is attached to the outside of the machine as shown below.

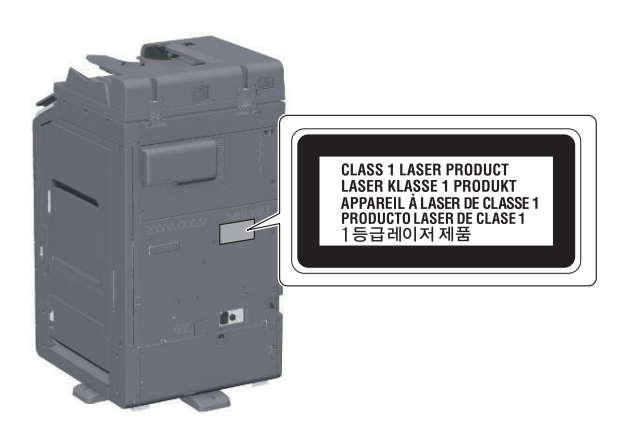

## 3.5.4 Laser Warning Label

A laser warning label is attached to the inside of the machine as shown below.

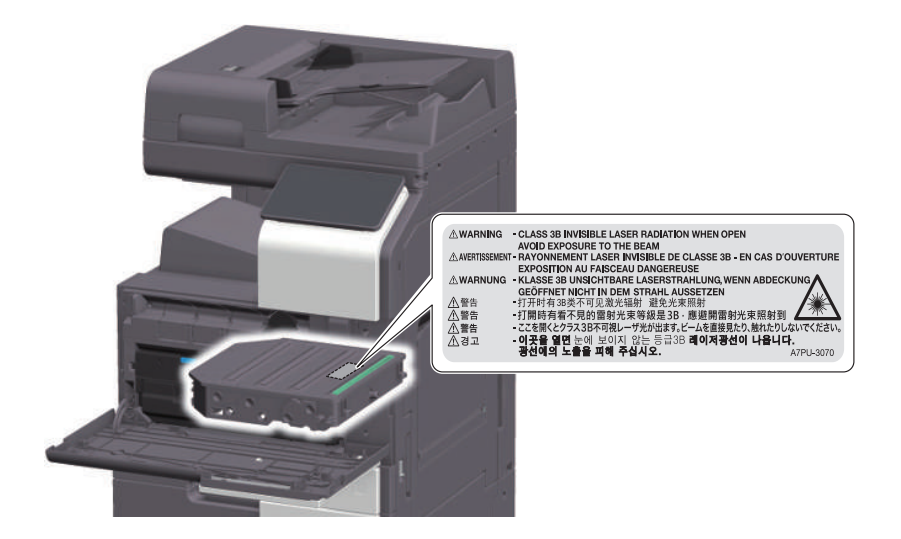

## 3.5.5 PRECAUTIONS FOR HANDLING THE LASER EQUIPMENT

- Be sure to unplug the power cord whenever performing a service job in the laser beam path (around the PH unit).
- If it is absolutely unavoidable to perform a service job with the power cord plugged in, strictly observe the following precautions:

1. Before starting the service job, take off your watch, ring, and other reflective articles and be sure to wear laser protective goggles.

2. Keep other personnel away from the work site.

3. Do not bring any highly reflective tool into the laser beam path during the service procedure.

# 4. WARNING INDICATIONS ON THE MACHINE

Caution labels shown are attached in some areas on/in the machine. When accessing these areas for maintenance, repair, or adjustment, special care should be

taken to avoid burns and electric shock.

### 4.1 Warning indications inside the machine

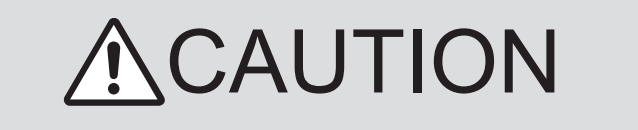

You may be burned or injured if you touch any area that you are advised not to touch by any caution label. Do not remove caution labels. If any caution label has come off or soiled and therefore the caution cannot be read, contact our service office.

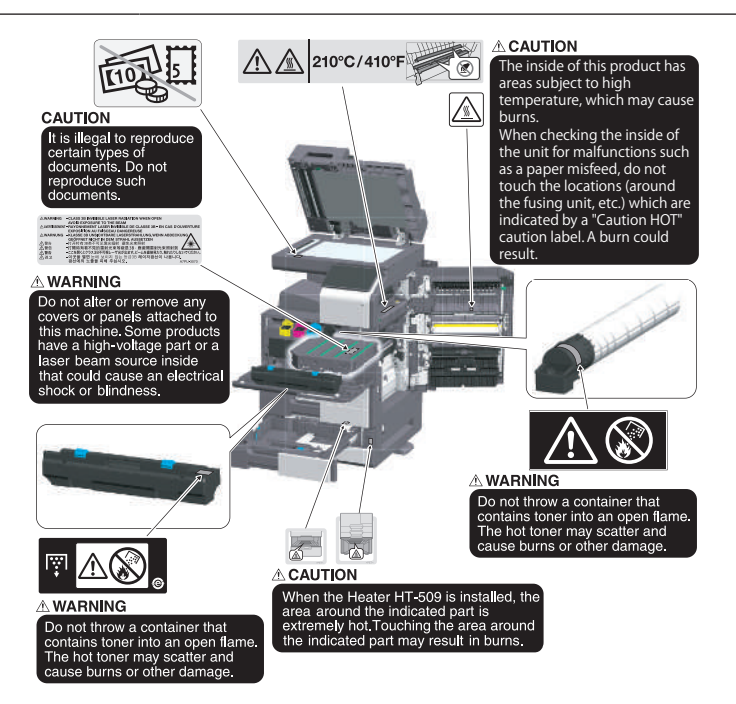

# 4.2 Warning indications on the boards

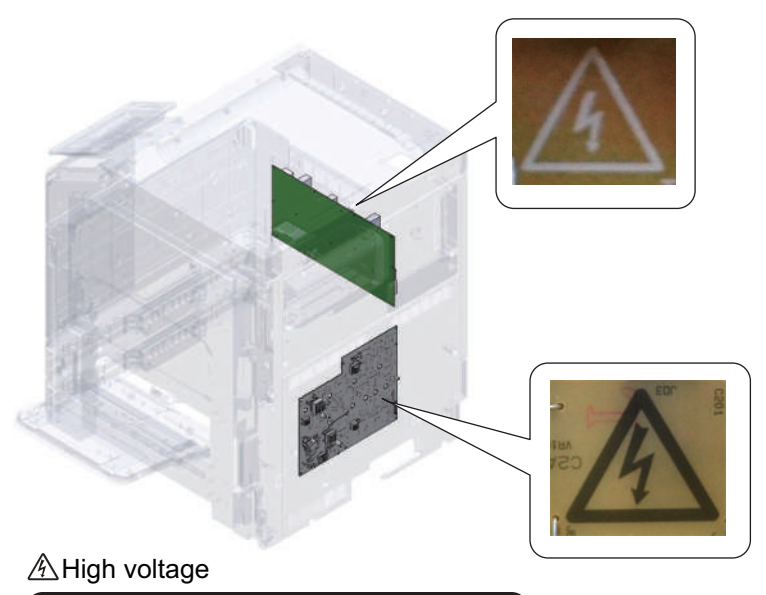

This area generates high voltage. Be careful not to touch here when the power is turned ON to avoid getting an electric shock.

# 5. MEASURES TO TAKE IN CASE OF AN ACCIDENT

- 1. If an accident has occurred, the distributor who has been notified first must immediately take emergency measures to provide relief to affected persons and to prevent further damage.
- 2. If a report of a serious accident has been received from a customer, an on-site evaluation must be carried out quickly and KM must be notified.
- 3. To determine the cause of the accident, conditions and materials must be recorded through direct on-site checks, in accordance with instructions issued by KM.
- 4. For reports and measures concerning serious accidents, follow the regulations specified by every distributor.

## **B** NOTATION OF THE CONTENTS

#### 1. PRECAUTION ON HANDLING THIS MANUAL

#### CAUTION

• Use of this manual should be strictly supervised to avoid disclosure of confidential information.

#### 2. PRODUCT NAME

In this manual, each of the products is described as follows:

|   | 1 | bizhub 360i/300i                                                        | Main body, Machine |
|---|---|-------------------------------------------------------------------------|--------------------|
|   | 2 | Microsoft Windows 8.1                                                   | Windows 8.1        |
| ſ | 3 | Microsoft Windows 10                                                    | Windows 10         |
|   | 4 | When the description is made in combination of the OS's mentioned above | Windows 8.1/10     |

#### 3. BRAND NAME

#### TRADEMARKS OF OTHER COMPANIES

• The company names and product names mentioned in this manual are the brand name or the registered trademark of each company.

#### **OWN TRADEMARKS**

- KONICA MINOLTA, KONICA MINOLTA logo, and bizhub are the registered trademarks of KONICA MINOLTA, INC.
- © 2020 KONICA MINOLTA, INC.

Notation A4 A4S

A3

#### 4. FEEDING DIRECTION

A3

- When the long side of the paper is parallel with the feeding direction, it is called short edge feeding. The feeding direction which is perpendicular to the short edge feeding is called the long edge feeding.
- Short edge feeding will be identified with [S (abbreviation for Short edge feeding)] on the paper size. No specific notation is added for the long edge feeding. When the size has only the short edge feeding with no long edge feeding, [S] will not be added to the paper size.
   Sample notation

Short edge feeding

| Paper size | Feeding direction  |  |
|------------|--------------------|--|
| A4         | Long edge feeding  |  |
|            | Short edge feeding |  |

#### 5. NOTE FOR THE SPECIFICATIONS

• These specifications are subject to change without notice.

# C PRODUCT OUTLINE

### 1. PRODUCT SPECIFICATIONS

#### 1.1 bizhub 360i/300i

#### 1.1.1 Basic specifications

| Items                                                                                                    | Specifications                                                                                |                                                                                                    |  |
|----------------------------------------------------------------------------------------------------|-----------------------------------------------------------------------------------------------|----------------------------------------------------------------------------------------------------|--|
| Туре                                                                                                    | Desktop/console * scanner/printer<br>(When the optional paper feed cabinet/desk is installed) |                                                                                                    |  |
| Control panel                                                                                                    | 10.1-inch TFT color LCD WVGA<br>Electrostatic touch panel (vibration feedback)                |                                                                                                    |  |
| Printing process                                                                                                    | Laser electrostatic process                                                                   | copying system                                                                                                    |  |
| Photoconductor                                                                                                    | OPC drum: KM-91Dz                                                                             |                                                                                                    |  |
| Developing system                                                                                                    | Dry 2 components develop                                                                      | ing method, HMT developing system                                                                                                    |  |
| Charging system                                                                                                    | Roller charging system                                                                        |                                                                                                    |  |
| Neutralizing system                                                                                                    | Red LED system                                                                                |                                                                                                    |  |
| Image transfer system                                                                                                    | 1st: Belt transfer system, 2                                                                  | nd: Roller transfer system                                                                                                    |  |
| Paper separating system                                                                                                    | Combination of curvature,                                                                     | separating claws, and bias needle system                                                                                                    |  |
| Fusing system                                                                                                    | Upper 2-axis pad pressure                                                                     | fusing                                                                                                    |  |
| Heating system                                                                                                    | Halogen lamp                                                                                  |                                                                                                    |  |
| Original scanning                                                                                                    | Mirror scanning CCD optic                                                                     | al system (Sheet through system when DF is used)                                                                                                    |  |
| Exposure lamp                                                                                                    | LED light (10 W or under)                                                                     |                                                                                                    |  |
| Scanning resolution                                                                                                    | Main scan direction: 600 d                                                                    | pi, Sub scan direction: 600 dpi                                                                                                    |  |
| Original glass                                                                                                    | Stationary (Mirror scan)                                                                      |                                                                                                    |  |
| Original alignment                                                                                                    | Rear left edge                                                                                |                                                                                                    |  |
| Types of original                                                                                                    | Sheets, Books, Three-dime                                                                     | ensional objects                                                                                                    |  |
| Max. original size                                                                                                    | A3 or 11 x 17                                                                                 |                                                                                                    |  |
| Max. original weight                                                                                                    | 2 kg                                                                                          |                                                                                                    |  |
| Exposure system                                                                                                    | 1 beam LD exposure syste                                                                      | em, and polygon mirror scan system                                                                                                    |  |
| Exposure resolution                                                                                                    | Сору                                                                                          | Main scan direction: Equivalent to 1800 dpi, Sub scan direction: 600 dpi                                                                                                    |  |
|                                                                                                    | Print                                                                                         |                                                                                                    |  |
|                                                                                                    | 1200 dpi mode                                                                                 | Main scan direction: 1200 dpi, Sub scan direction: 1200 dpi                                                                                                    |  |
| Image loss                                                                                                    | Сору                                                                                          | Leading edge: 4.2 mm (3/16 inches) (Thin Paper: 5 mm (3/16 inches))<br>Trailing edge: 3 mm (1/8 inches)<br>Rear edge: 3 mm (1/8 inches)<br>Front edge: 3 mm (1/8 inches)          |  |
|                                                                                                    | PC print                                                                                      | Leading edge: 4.2 mm (3/16 inches) (Thin Paper: 5 mm (3/16 inches))<br>Trailing edge: 4.2 mm (3/16 inches)<br>Rear edge: 4.2 mm (3/16 inches)<br>Front edge: 4.2 mm (3/16 inches) |  |
| Warm-up time                                                                                                    | bizhub 360i                                                                                   | 12 sec. or less                                                                                                    |  |
| (73.4 °F (23 °C), std. voltage, Classic<br>Style )<br>Note: Warm-up time may vary<br>depending on the operating environment<br>and usage. | bizhub 300i                                                                                   | 11 sec. or less                                                                                                    |  |
| First copy time (Tray 1, A4 or 8 1/2 x 11,                                                                                                | bizhub 360i                                                                                   | 4.6 sec.                                                                                                    |  |
| full size)                                                                                                    | bizhub 300i                                                                                   | 5.0 sec. or less                                                                                                    |  |
| Copying speed for multi-copy cycle (A4                                                                                                    | bizhub 360i                                                                                   | 36 sheets/min. (1-sided), 36 sheets/min. (2-sided)                                                                                                    |  |
| or 8 1/2 x 11, plain paper)                                                                                                    | bizhub 300i                                                                                   | 30 sheets/min. (1-sided), 30 sheets/min. (2-sided)                                                                                                    |  |
| Process speed                                                                                                    | bizhub 360i                                                                                   | 166.433 mm/s: Plain paper, Plain paper+, Thin paper, Recycled paper,<br>OHP film<br>83.214 mm/s: Thick 1/1+/2/3/4, Special paper, 1,200 dpi mode                                  |  |
|                                                                                                    | bizhub 300i                                                                                   | 145.843 mm/s: Plain paper, Plain paper+, Thin paper, Recycled paper,<br>OHP film<br>83.214 mm/s: Thick 1/1+/2/3/4, Special paper, 1,200 dpi mode                                  |  |
| Fixed zoom ratios                                                                                                    | Full size                                                                                     | ×1.000                                                                                                    |  |
|                                                                                                    | Reduction                                                                                     | ×0.500, ×0.707, ×0.816, ×0.866 (Japan, Europe)<br>×0.500, ×0.647, ×0.772, ×0.785 (US)                                                                                             |  |
|                                                                                                    | Enlargement                                                                                   | ×1.154, ×1.224, ×1.414, ×2.000 (Japan, Europe)<br>×1.214, ×1.294, ×1.545, ×2.000 (US)                                                                                             |  |
|                                                                                                    | Zoom ratios memory                                                                            | 3 memories                                                                                                    |  |
| Variable zoom ratios                                                                                                    | x0.250 to x4.000                                                                              | in 0.001 increments                                                                                                    |  |

| Items                           | Specifications                                                                                                    |                                                 |  |
|---------------------------------|----------------------------------------------------------------------------------------------------|-------------------------------------------------|--|
| Paper feeding separation system | Manual bypass tray With pick-up roller<br>Small roller separation system with torque limiter                                                                                                    |                                                 |  |
|                                 | Tray 1/2                                                                                                    | Roller separation system with pick-up mechanism |  |
| Copy exit tray capacity         | Plain paper                                                                                                    | 250 sheets                                      |  |
|                                 | Thick paper                                                                                                    | 10 sheets                                       |  |
|                                 | OHP film                                                                                                    | 1 sheet                                         |  |
|                                 | Thin paper                                                                                                    | 100 sheets                                      |  |
| Memory capacity                 | Main memory: 8 GB<br>Standard storage: 256 GB                                                                                                    |                                                 |  |
| Standard for external memory    | <ul> <li>Type: USB flash memory</li> <li>Interface: USB 2.0/1.1 (Type A)</li> <li>FAT32-formatted memory device</li> <li>Not including security features (Possible to turn OFF security features)</li> <li>A USB flash memory that appears as multiple drives on a computer cannot be used.</li> <li>Reading and writing to memory compatible with the USB3.0 is possible, but the transfer speed is the same as USB2.0.</li> <li>Note: Possible to be non-operational memory products.</li> </ul> |                                                 |  |
| Material                        | Toner cartridge, developing unit, drum unit, waste toner box, transfer belt unit, fusing unit For details, refer to PERIODICAL MAINTENANCE.                                                                                                    |                                                 |  |

#### 1.1.2 Paper

| Type/Size                                                            |             | Tray 1                                                                                                    | Tray 2                                                                                                    | Manual bypass tray                                                                                                    |
|----------------------------------------------------------------------|-------------|----------------------------------------------------------------------------------------------------|----------------------------------------------------------------------------------------------------|----------------------------------------------------------------------------------------------------|
| Thin paper (52 to 59 g/m² (13 13/16 to 15 11/16 lb)) (*1) (*4)       |             | 500 sheets                                                                                                    | 500 sheets                                                                                                    | -                                                                                                    |
| Plain paper (60 to 90 g/m² (15 1<br>15/16 lb))                       | 5/16 to 23  |                                                                                                    |                                                                                                    | 150 sheets                                                                                                    |
| Recycled paper (60 to 90 g/m <sup>2</sup> (<br>to 23 15/16 lb))      | 15 15/16    |                                                                                                    |                                                                                                    |                                                                                                    |
| Plain paper+ (91 to 105 g/m² (24<br>27 15/16 lb))                    | 4 3/16 to   | 400 sheets                                                                                                    | 400 sheets                                                                                                    | 120 sheets                                                                                                    |
| Thick 1 (106 to 120 g/m <sup>2</sup> (28 3/1<br>15/16 lb))           | 6 to 31     | 150 sheets                                                                                                    | 150 sheets                                                                                                    | 20 sheets                                                                                                    |
| Thick 1+ (121 to 157 g/m <sup>2</sup> (32 3, 3/4 lb))                | '16 to 41   |                                                                                                    |                                                                                                    |                                                                                                    |
| Thick 2 (158 to 209 g/m <sup>2</sup> (42 to 5                        | 55 5/8 lb)) |                                                                                                    |                                                                                                    |                                                                                                    |
| Thick 3 (210 to 256 g/m <sup>2</sup> (55 7/8<br>lb)) (*1)            | to 68 1/8   |                                                                                                    |                                                                                                    |                                                                                                    |
| Thick 4 (257 to 300 g/m <sup>2</sup> (68 3/8<br>13/16 lb)) (*1) (*3) | to 79       | -                                                                                                    | -                                                                                                    |                                                                                                    |
| OHP film (*2)                                                        |             |                                                                                                    |                                                                                                    |                                                                                                    |
| Index paper                                                          |             |                                                                                                    |                                                                                                    |                                                                                                    |
| Label sheet                                                          |             |                                                                                                    |                                                                                                    |                                                                                                    |
| Postcard                                                             |             | 200 sheets                                                                                                    |                                                                                                    |                                                                                                    |
| Envelope                                                             |             | 70 sheets                                                                                                    |                                                                                                    | 10 sheets                                                                                                    |
| Long size paper (127 to 210 g/m² (33<br>13/16 to 55 7/8 lb)) (*5)    |             | -                                                                                                    |                                                                                                    |                                                                                                    |
| Translucent paper                                                    |             |                                                                                                    |                                                                                                    | -                                                                                                    |
| Regular paper size                                                   |             | A3, B4, A4, A4S, B5, B5S, A5S,<br>B6S, A6S, Postcard<br>11 x 17, 8 <sup>1</sup> / <sub>2</sub> x 14, 8 <sup>1</sup> / <sub>2</sub> x 11, 8 <sup>1</sup> / <sub>2</sub><br>x 11 S, 5 <sup>1</sup> / <sub>2</sub> x 8 <sup>1</sup> / <sub>2</sub> S, 4 x 6,<br>Foolscap (*6), 8K, 16K | SRA3, A3W, A3, B4, A4, A4S,<br>B5, B5S, A5S<br>11 x 17, 8 <sup>1</sup> / <sub>2</sub> x 14, 8 <sup>1</sup> / <sub>2</sub> x 11, 8 <sup>1</sup> / <sub>2</sub><br>x 11 S, 5 <sup>1</sup> / <sub>2</sub> x 8 <sup>1</sup> / <sub>2</sub> S, Foolscap<br>(*6), 8K, 16K | SRA3, A3W, A3, B4, A4, A4S,<br>B5, B5S, A5, A5S, B6S, A6S,<br>Postcard<br>11 x 17, $8^{1}/_2$ x 14, $8^{1}/_2$ x 11, $8^{1}/_2$<br>x 11 S, $7^{1}/_4$ x $10^{1}/_2$ , $7^{1}/_4$ x $10^{1}/_2$ S,<br>$5^{1}/_2$ x $8^{1}/_2$ , $5^{1}/_2$ x $8^{1}/_2$ S, 4 x 6,<br>Foolscap (*7), 8K, 16K, 16KS |
| Custom paper size                                                    | Width       | 90 to 297 mm (3 9/16 to 11<br>11/16 inches)                                                                                                    | 139.7 to 320 mm (5 1/2 to 12<br>5/8 inches)                                                                                                    | 90 to 320 mm (3 9/16 to 12 5/8<br>inches)<br>(Long size paper: 210 to 297<br>mm, 8 1/4 to 11 11/16 inches)                                                                                                    |
|                                                                      | Length      | 148 to 431.8 mm (5 13/16 to 17 inches)                                                                                                    | 182 to 457.2 mm (7 3/16 to 18<br>inches)                                                                                                    | 139.7 to 1200 mm (5 1/2 to 47<br>1/4 inches)<br>(Long size paper: 457.3 to 1200<br>mm, 18 to 47 1/4 inches)                                                                                                    |

\*1: Images are out of guarantee.
\*2: Only for feeding landscape oriented.
\*3: Only for feeding landscape oriented A4/ Letter paper and A3/ Ledger

- \*4: Thin paper smaller than A5 size cannot be conveyed.
- \*5: MK-730 is necessary.
- \*6: There are 4 types to be selected from in the service mode;  $8 \times 13$ ,  $8^{1}/_{4} \times 13$ ,  $8^{1}/_{2} \times 13$ ,  $8^{1}/_{2} \times 13^{1}/_{2}$ .
- \*7 There are 6 types to be selected from in the service mode;  $8 \times 13$ ,  $8^{1}/_{4} \times 13$ ,  $8^{1}/_{2} \times 13$ ,  $8^{1}/_{2} \times 13^{1}/_{2}$ ,  $8^{13}/_{20} \times 13$ ,  $8^{1}/_{8} \times 13^{1}/_{4}$ . NOTE

#### OHP film, thick 4, envelope, label sheet, index paper and long size paper cannot be fed for duplex printing.

#### 1.1.3 Print volume

bizhub 360i

| Items                                   | Japan   | North America | Europe  |
|-----------------------------------------|---------|---------------|---------|
| Average print volume (prints/month)     | 4,800   | 4,700         | 8,500   |
| Maximum print volume (prints/month) (*) | 175,000 | 175,000       | 175,000 |

• \*: Range of guaranteed performance for paper feeding

bizhub 300i

| Items                                   | Japan   | North America | Europe  |
|-----------------------------------------|---------|---------------|---------|
| Average print volume (prints/month)     | 4,200   | 4,200         | 4,500   |
| Maximum print volume (prints/month) (*) | 150,000 | 150,000       | 150,000 |

• \*: Range of guaranteed performance for paper feeding

#### 1.1.4 Machine specification

| Items                     |                                                                                                    | Specifications                                                                                                    |                        |                 |                   |
|---------------------------|----------------------------------------------------------------------------------------------------|----------------------------------------------------------------------------------------------------|------------------------|-----------------|-------------------|
| Power requirement         | Voltage                                                                                                    | AC 100 V                                                                                                    | AC 110 V               | AC 120 V        | AC 220 V to 240 V |
|                           | Current                                                                                                    | 15 A                                                                                                    | 15 A                   | 12 A            | 8 A               |
|                           | Frequency                                                                                                    | 50/60 Hz                                                                                                    | 60 Hz                  | 60 Hz           | 50/60 Hz          |
| Max. power consumpt       | tion                                                                                                    | 1,500 W or less                                                                                                    | 1,500 W or less        | 1,580 W or less | 1,580 W or less   |
| Power consumption         | Standby                                                                                                    | 255 W or less (*3)                                                                                                    |                        |                 |                   |
| in each mode              | Low power mode                                                                                                    | 100W or less (*3)                                                                                                    |                        |                 |                   |
|                           | Sleep mode (*1)                                                                                                   | 0.5 W (*3)                                                                                                    |                        |                 |                   |
|                           | Sub power OFF mode (*2)                                                                                           | 0.5 W (*3)                                                                                                    |                        |                 |                   |
|                           | ErP auto power off mode                                                                                           | 0.5 W (*3)                                                                                                    |                        |                 |                   |
| Plug-in power consumption |                                                                                                    | 0.5W or less                                                                                                    |                        |                 |                   |
| Dimension                 |                                                                                                    | 615 mm (*4) (W) x 688 mm (D) x 779 mm (H) (*5) (24 3/16 inches (*4) (W) x 27 1/16 inches (D) x 37 13/16 inches (H) (*5)) |                        |                 |                   |
| Space requirements        | ements 937 mm (W) x 1,227 mm (D) x 779 mm (H) (*6) (36 7/8 inches (W) x 48 inches (D) x 30 11/16 inches (H) (*6)) |                                                                                                    | es (W) x 48 5/16       |                 |                   |
| Weight                    |                                                                                                    | Approx. 76 kg (220                                                                                                    | 1/2 lb) (without toner | cartridge)      |                   |
| Operating                 | Temperature                                                                                                    | 10 to 30 ° C / 50 to 86 ° F (with a fluctuation of 10 ° C / 18 ° F or less per hour)                                     |                        |                 |                   |
| environment               | Humidity                                                                                                    | 15 to 85 % (Relative humidity with a fluctuation of 10 % or less per hour)                                               |                        |                 |                   |
|                           | Levelness                                                                                                    | Difference between front and back, right and left should be 1 degree or under.                                           |                        |                 |                   |

• \*1: [Administrator] -> [Maintenance] -> [Timer Setting] -> [Power Settings] -> [Power Consumption in Sleep Mode]

\*2: Even in sub power off mode, [Disabled], [Enabled] and [High] are selectable in [Administrator] -> [Maintenance] -> [Timer Setting] -> [Power Settings] -> [Power Consumption in Sleep Mode].

• \*3: The value is only provided for reference. It varies depending on different operating environments.

• \*4: Width when the manual bypass tray is closed

• \*5: Height up to the original glass

• \*6: Manual bypass tray/sub tray and the tray are pulled out.

#### 1.1.5 Print function

| Items                         | Specifications                                                                                                    |                                                                                                    |  |
|-------------------------------|----------------------------------------------------------------------------------------------------|----------------------------------------------------------------------------------------------------|--|
| Print resolution              | Multivalued: Equivalent to 1,800 dpi in main scanning direction x 600 dpi in sub scanning direction<br>Binary: Equivalent to 1,200 dpi in main scanning direction x 1,200 dpi in sub scanning direction |                                                                                                    |  |
| Printer language              | PCL5e/c Emulation,<br>PCL 6 (XL Version 3.0) Emulation<br>PostScript 3 (3016) Emulation<br>XPS ver.1.0                                                                                                  |                                                                                                    |  |
| Printer driver (PCL6/XPS/FAX) | Server                                                                                                    | Windows Server 2008 (x86/x64)<br>Windows Server 2008 R2<br>Windows Server 2012<br>Windows Server 2012 R2<br>Windows Server 2016<br>Windows Server 2019 x64 |  |
|                               | Client                                                                                                    | Windows 7 (x86/x64)<br>Windows 8.1 (x86/x64)                                                                                                    |  |

| Items                                   | Specifications                                              |                                                                                                    |  |  |  |
|-----------------------------------------|-------------------------------------------------------------|----------------------------------------------------------------------------------------------------|--|--|--|
|                                         |                                                             | Windows 10 (x86/x64)                                                                                                    |  |  |  |
| Printer driver (PS3)                    | Server                                                      | Windows Server 2008 (x86/x64)<br>Windows Server 2008 R2<br>Windows Server 2012<br>Windows Server 2012 R2<br>Windows Server 2016<br>Windows Server 2019 x64                                                |  |  |  |
|                                         | Client                                                      | Windows 7 (x86/x64)<br>Windows 8.1 (x86/x64)<br>Windows 10 (x86/x64)<br>Macintosh OSX (10.10, 10.11) PPD+PDE<br>macOS (10.12, 10.13, 10.14, 10.15) PPD+PDE<br>Red Hat Enterprise Linux (CUPS v1.1.22) PPD |  |  |  |
| Work memory                             | 8 GB                                                        |                                                                                                    |  |  |  |
| Host interface                          | Ethernet 10Base-T, 100Base-TX, 1<br>USB 2.0/1.1<br>USB_Host | 000Base-T                                                                                                    |  |  |  |
| Built-in fonts (PCL)                    | European                                                    | 80 fonts                                                                                                    |  |  |  |
|                                         | Japanese                                                    | HGMinchoL, HGPMinchoL, HGGothicB, HGPGothicB                                                                                                    |  |  |  |
| Built-in fonts (PostScript 3 Emulation) | European                                                    | Type1 font 137 fonts                                                                                                    |  |  |  |
|                                         | Japanese                                                    | HGMinchoL, HGGothicB                                                                                                    |  |  |  |

#### 1.1.6 Scan function

| Items                         |                                                                                                    | Specifications                                                                                                    |  |  |  |
|-------------------------------|----------------------------------------------------------------------------------------------------|----------------------------------------------------------------------------------------------------|--|--|--|
| Scannable scan range          | Conform to the bas                                                                                                    | ic specifications                                                                                                    |  |  |  |
| Scanning resolution           | Push: 200 dpi, 300<br>Pull: 100 dpi, 200 d                                                                                                    | dpi, 400 dpi, 600 dpi<br>pi, 300 dpi, 400 dpi, 600 dpi                                                                                                    |  |  |  |
| Scanning speed                | 1-sided: 100 sheets<br>1-sided: 80 sheets/<br>1-sided: 80 sheets/                                                                                                    | s/min., 2-sided: 200 sheets/min. (using DF-714, A4, scanning resolution of 200 dpi)<br>min., 2-sided: 160 sheets/min. (using DF-714, A4, scanning resolution of 300 dpi)<br>min., 2-sided: 37 sheets/min. (using DF-632, A4, scanning resolution of 300 dpi) |  |  |  |
| Scanning size (scanner glass) | Width 297 mm x Le                                                                                                    | ngth 431.8 mm (Width 11 11/16 inches x Length 17 inches) (Max.)                                                                                                    |  |  |  |
| Scanning size (DF)            | Width 297 mm x Length 1,000 mm (Width 11 11/16 inches x Length 39 3/8 inches) (Max.): 400 dpi or<br>less<br>Width 297 mm x Length 432 mm (Width 11 11/16 inches x Length 17 inches) (Max.): 600 dpi                          |                                                                                                    |  |  |  |
| Interface                     | Ethernet 10Base-T,                                                                                                    | , 100Base-TX, 1000Base-T                                                                                                    |  |  |  |
| Communication protocol        | TCP/IP (FTP, SMB, SMTP, WebDAV) (IPv4/IPv6)                                                                                                    |                                                                                                    |  |  |  |
| TWAIN Driver                  | Туре                                                                                                    | HDD TWAIN Driver<br>Real Time Mode Twain Driver                                                                                                    |  |  |  |
|                               | Supported operating system                                                                                                    | Windows 7 (x86/x64)<br>Windows 8.1 (x86/x64)<br>Windows 10 (x86/x64)                                                                                                    |  |  |  |
| Function                      | Scan to FTP, Scan to PC (SMB), Scan to E-Mail, Scan to WebDAV, Scan to BOX [SSD], Scan to USB memory, Scan to Scan Server, Devices Profile for Web Services (DPWS), Scan to Me, Scan to Home, Scan to Web service (WSD scan) |                                                                                                    |  |  |  |
| Output method                 | TIFF, PDF, Compact PDF, JPEG, XPS, Compact XPS, OOXML (pptx, xlsx, docx), Searchable PDF, PDF/A, Linearized PDF                                                                                                    |                                                                                                    |  |  |  |
| Output page setting           | Specified number o                                                                                                    | f separate pages (1 to 999 pages), Multi page                                                                                                    |  |  |  |

#### 1.1.7 Web browser function

· Main specifications of the web browser installed are as follows.

| Items                     | Specifications                                       |
|---------------------------|------------------------------------------------------|
| Browser engine            | Chromium Browser                                     |
| Supported protocol        | HTTP (HTTP 0.9/1.0/1.1)<br>HTTPS<br>TCP/IP           |
| Supported markup language | HTML 4.01<br>A part of HTML 5.0<br>XHTML 1.1/Basic   |
| Style sheet               | CSS3                                                 |
| Script language           | JavaScript 1.7<br>ECMAScript (3rd/5th/5.1)<br>Ajax*1 |
| DOM                       | Level 2<br>Level 3                                   |
| File type                 | JPEG                                                 |

| Items                     | Specifications                                                                                                    |
|---------------------------|----------------------------------------------------------------------------------------------------|
|                           | BMP<br>PNG<br>GIF<br>Animation GIF<br>PDF                                                                                                    |
| Supported SSL/TLS version | SSL3.0<br>TLS1.0<br>TLS1.1<br>TLS1.2<br>TLS1.3                                                                                                    |
| Supported character code  | Japanese (Shift_JIS)<br>Japanese (ISO-2022-JP)<br>Japanese (EUC-JP)<br>Chinese Simplified (GB2312)<br>Chinese Traditional (Big5)<br>Western European (ISO-8859-1)<br>Unicode (UTF-8) |
| PDF viewer                | Adobe Reader LE<br>PDFium                                                                                                    |

• \*1: Limited to the JavaScript-supported range only.

NOTE

 Using the web browser function available with this machine, the contents on the Internet can be accessed from the control panel. Users are responsible for the contents that they access, download, or upload as well as the contents of other communication. Users shall follow the rules of their company and laws of their country. Konica Minolta, Inc. and its group companies accept no responsibility for the users' use of the Internet.

NOTE

- When using a web browser function, 26 dots from the perimeter of the touch panel area is not sensitive area. Service Mode Software Switch Setting It is possible to narrow the non-sensitive area by using [Software Switch Setting] in Service Mode as with followings. However, the touch panel cannot detect touch operation correctly.
  - Switch No.143 [00000000] at Bit assignment/[00] at HEX assignment non-sensitive area: 26 dots from the perimeter of the touch panel
  - Switch No.143 [00000001] at Bit assignment/[01] at HEX assignment non-sensitive area: 16 dots from the perimeter of the touch panel
  - Switch No.143 [00000010] at Bit assignment/[02] at HEX assignment non-sensitive area: 9 dots from the perimeter of the touch panel

#### 1.2 DF-632

#### **Basic specifications**

| Items Specifications                       |               |                                                                                                    | Specifications               |  |  |  |
|--------------------------------------------|---------------|----------------------------------------------------------------------------------------------------|------------------------------|--|--|--|
| Name                                       |               | Reverse automatic document feeder                                                                                                    |                              |  |  |  |
| Туре                                       |               | Document feed section                                                                                                    | Paper feed from top of stack |  |  |  |
|                                            |               | Document reading section                                                                                                    | Sheet-through system         |  |  |  |
|                                            |               | Document switchback<br>section                                                                                                    | Switchback system            |  |  |  |
|                                            |               | Document exit section                                                                                                    | Straight exit system         |  |  |  |
| Installation                               |               | Screw clamp to the main boo                                                                                                    | dy                           |  |  |  |
| Document alignment                         |               | Center                                                                                                    |                              |  |  |  |
| Document loading                           |               | Face up                                                                                                    |                              |  |  |  |
| Mode                                       |               | Standard mode, Mixed original detection mode, Scan mode/FAX mode                                                                                   |                              |  |  |  |
| Original feeding speed                     | Сору          | 1-sided (600 dpi)                                                                                                    | 55 pages/min.                |  |  |  |
| (A4 or 8 <sup>1</sup> / <sub>2</sub> x 11) |               | 2-sided (600 dpi)                                                                                                    | 26 pages/min.                |  |  |  |
|                                            | Scan/FAX mode | 1-sided (300 dpi)                                                                                                    | 80 pages/min.                |  |  |  |
|                                            |               | 2-sided (300 dpi)                                                                                                    | 37 pages/min.                |  |  |  |
| Power requirement                          |               | Power supply: DC 24 V, DC 5 V (for recovering from the sleep mode)                                                                                 |                              |  |  |  |
|                                            |               | Supplying method: Supplied from the main body                                                                                                    |                              |  |  |  |
| Max. power consumption                     |               | 60 W or less                                                                                                    |                              |  |  |  |
| Dimension                                  |               | 611.2 mm (W) x 503.6 mm (D) x 127 mm (H) (24 <sup>1</sup> / <sub>16</sub> inches (W) x 19 <sup>13</sup> / <sub>16</sub> inches (D) x 5 inches (H)) |                              |  |  |  |
| Weight                                     |               | Approx. 9.0 kg (19 <sup>13</sup> / <sub>16</sub> lb)                                                                                               |                              |  |  |  |
| Operating environment                      |               | Conforms to the operating environment of the main body.                                                                                            |                              |  |  |  |
| Option                                     |               | Stamp unit (SP-501)                                                                                                    |                              |  |  |  |

#### Type of document

| Items         | Mode                                                               | Specifications                                                                                                    |
|---------------|--------------------------------------------------------------------|----------------------------------------------------------------------------------------------------|
| Туре          | Standard mode (Plain                                               | 1-sided mode: 35 to 163 g/m² (9 <sup>5</sup> / <sub>16</sub> to 43 <sup>3</sup> / <sub>8</sub> lb)                                                                                                    |
|               | paper)                                                             | 2-sided mode: 50 to 163 g/m² (13 <sup>5</sup> / <sub>16</sub> to 43 <sup>3</sup> / <sub>8</sub> lb)                                                                                                    |
|               | Mixed original detection                                           | 1-sided mode: 35 to 128 g/m <sup>2</sup> (9 <sup>5</sup> / <sub>16</sub> to 34 <sup>1</sup> / <sub>16</sub> lb)                                                                                                    |
|               | mode (Plain paper)                                                 | 2-sided mode: 50 to 128 g/m² (13 <sup>5</sup> / <sub>16</sub> to 34 <sup>1</sup> / <sub>16</sub> lb)                                                                                                    |
|               | Scan/FAX mode (Plain                                               | 1-sided mode: 35 to 163 g/m <sup>2</sup> ( $9^{5}/_{16}$ to 43 <sup>3</sup> / <sub>8</sub> lb)                                                                                                    |
|               | paper)                                                             | 2-sided mode: 50 to 163 g/m² (13 <sup>5</sup> / <sub>16</sub> to 43 <sup>3</sup> / <sub>8</sub> lb)                                                                                                    |
| Document size | Standard mode                                                      | Japan: Postcard S, B6 to A3<br>Europe: A6S to A3<br>North America: $5^{1}/_{2} \times 8^{1}/_{2}$ to 11 x 17                                                                                                    |
|               | Mixed original detection mode                                      | Refer to the mixed original feed chart.                                                                                                    |
|               | Scan/FAX mode                                                      | Metric: Postcard S, B6 to A3<br>Inch: $5^{1}_{2} \times 8^{1}_{2}$ to 11 x 17<br>Width: 100 to 297 mm ( $3^{15}_{16}$ to $11^{11}_{16}$ inches)<br>Length: 139.7 to 431.8 mm ( $5^{1}_{2}$ to 17 inches) (FAX transmission mode: 139.7 to 1,000 mm ( $5^{1}_{2}$ to $39^{3}_{8}$ inches))                                                                                                    |
| Capacity      | Standard mode<br>Mixed original detection<br>mode<br>Scan/FAX mode | Japan: 130 sheets (68 g/m <sup>2</sup> (18 <sup>1</sup> / <sub>16</sub> lb)) or stack of 12 mm ( $^{1}/_{2}$ inches) and below (including paper curl)<br>Europe: 100 sheets (80 g/m <sup>2</sup> (21 <sup>1</sup> / <sub>4</sub> lb)) or stack of 12 mm ( $^{1}/_{2}$ inches) and below (including paper curl)<br>North America: 100 sheets (75 g/m <sup>2</sup> (19 <sup>15</sup> / <sub>16</sub> lb)) or stack of 12 mm ( $^{1}/_{2}$ inches) and below (including paper curl) |

#### Mixed original feed chart

| ۵ | Same size                     | Tilted with in 1.5 % or less |  |  |  |
|---|-------------------------------|------------------------------|--|--|--|
| 0 | lixed original feed available |                              |  |  |  |
| × | No. mixed original feed       |                              |  |  |  |
| - | Can not set original          |                              |  |  |  |

Japan

|                        | Max. original size |     |     |    |        |    |        |    |        |        |        |
|------------------------|--------------------|-----|-----|----|--------|----|--------|----|--------|--------|--------|
|                        |                    |     | 297 | mm | 257 mm |    | 210 mm |    | 182 mm | 148 mm | 128 mm |
|                        |                    |     | A3  | A4 | B4     | B5 | A4S    | A5 | B5S    | A5S    | B6S    |
| Mixed original<br>size | 297 mm             | A3  | Ø   | Ø  | -      | -  | -      | -  | -      | -      | -      |
|                        |                    | A4  | Ø   | Ø  | -      | -  | -      | -  | -      | -      | -      |
|                        | 257 mm             | B4  | 0   | 0  | Ø      | Ø  | -      | -  | -      | -      | -      |
|                        |                    | B5  | 0   | 0  | Ø      | Ø  | -      | -  | -      | -      | -      |
|                        | 210 mm             | A4S | 0   | 0  | 0      | 0  | O      | O  | -      | -      | -      |
|                        |                    | A5  | ×   | ×  | ×      | ×  | Ø      | Ø  | -      | -      | -      |
|                        | 182 mm             | B5S | ×   | ×  | 0      | 0  | 0      | 0  | Ø      | -      | -      |
|                        | 148 mm             | A5S | ×   | ×  | ×      | ×  | ×      | ×  | 0      | O      | -      |
|                        | 128 mm             | B6S | ×   | ×  | ×      | ×  | ×      | ×  | ×      | 0      | Ø      |

#### North America

|                |                                      |                                                                 | Max. original size |                                      |                                      |                                      |                                                               |                                                                 |   |   |
|----------------|--------------------------------------|-----------------------------------------------------------------|--------------------|--------------------------------------|--------------------------------------|--------------------------------------|---------------------------------------------------------------|-----------------------------------------------------------------|---|---|
|                |                                      |                                                                 | 11 in              | ches                                 | 8 <sup>1</sup> / <sub>2</sub> inches |                                      |                                                               | $5^{1}/_{2}$ inches                                             |   |   |
|                |                                      |                                                                 | 11 x 17            | 8 <sup>1</sup> / <sub>2</sub> x 11   | 8 <sup>1</sup> / <sub>2</sub> x 14   | 8 <sup>1</sup> / <sub>2</sub> x 11 S | 8 <sup>1</sup> / <sub>2</sub> x 5 <sup>1</sup> / <sub>2</sub> | 8 <sup>1</sup> / <sub>2</sub> x 5 <sup>1</sup> / <sub>2</sub> S |   |   |
| Mixed original | 11 inches                            | 11 x 17                                                         | Ø                  | Ø                                    | -                                    | -                                    | -                                                             | -                                                               |   |   |
| size .         |                                      | 8 <sup>1</sup> / <sub>2</sub> x 11                              | O                  | O                                    | -                                    | -                                    | -                                                             | -                                                               |   |   |
|                | 8 <sup>1</sup> / <sub>2</sub> inches | 8 <sup>1</sup> / <sub>2</sub> x 14                              | 0                  | 0                                    | O                                    | O                                    | O                                                             | -                                                               |   |   |
|                |                                      |                                                                 |                    | 8 <sup>1</sup> / <sub>2</sub> x 11 S | 0                                    | 0                                    | Ø                                                             | Ø                                                               | Ø | - |
|                |                                      | 8 <sup>1</sup> / <sub>2</sub> x 5 <sup>1</sup> / <sub>2</sub>   | ×                  | ×                                    | O                                    | Ø                                    | O                                                             | -                                                               |   |   |
|                | $5^{1}/_{2}$ inches                  | 8 <sup>1</sup> / <sub>2</sub> x 5 <sup>1</sup> / <sub>2</sub> S | ×                  | ×                                    | ×                                    | ×                                    | ×                                                             | Ø                                                               |   |   |

Europe

|                     |        |    |        |    |        | Max. orig | ginal size |    |        |        |
|---------------------|--------|----|--------|----|--------|-----------|------------|----|--------|--------|
|                     |        |    | 297 mm |    | 257 mm |           | 210 mm     |    | 182 mm | 148 mm |
|                     |        |    | A3     | A4 | B4     | B5        | A4S        | A5 | B5S    | A5S    |
| Mixed original size | 297 mm | A3 | Ø      | Ø  | -      | -         | -          | -  | -      | -      |
|  |        |     | Max. original size |        |    |        |     |        |     |        |  |  |
|--|--------|-----|--------------------|--------|----|--------|-----|--------|-----|--------|--|--|
|  |        |     | 297                | 297 mm |    | 257 mm |     | 210 mm |     | 148 mm |  |  |
|  |        |     | A3                 | A4     | B4 | B5     | A4S | A5     | B5S | A5S    |  |  |
|  |        | A4  | 0                  | 0      | -  | -      | -   | -      | -   | -      |  |  |
|  | 257 mm | B4  | 0                  | 0      | Ø  | 0      | -   | -      | -   | -      |  |  |
|  |        | B5  | 0                  | 0      | O  | 0      | -   | -      | -   | -      |  |  |
|  | 210 mm | A4S | 0                  | 0      | 0  | 0      | O   | O      | -   | -      |  |  |
|  |        | A5  | ×                  | ×      | ×  | ×      | Ø   | Ø      | -   | -      |  |  |
|  | 182 mm | B5S | ×                  | ×      | 0  | 0      | 0   | 0      | 0   | -      |  |  |
|  | 148 mm | A5S | ×                  | ×      | ×  | ×      | ×   | ×      | 0   | O      |  |  |

#### Particular original

• If fed, paper feed will be possible to some extent but trouble occurrence will be possible.

| Type of document                                                                                                  | Possible trouble                                        |
|----------------------------------------------------------------------------------------------------|---------------------------------------------------------|
| Sheets lightly curled (Curled amount: 10 to 15 mm ( $^{3}$ / <sub>8</sub> to $^{9}$ / <sub>16</sub> inches)) (*1) | Dog-eared, exit failure, transport failure              |
| Thermal paper (Heat sensitive paper)                                                                              | Edge folded, exit failure, transport failure            |
| Paper immediately after paper exit from the main unit                                                             | Paper feed failure, transport failure                   |
| Paper with many punched holes (e.g., loose leaf (*2),<br>CF paper (*3))                                           | Multi-page feed due to flashes from holes               |
| Folded original (including half-folded and Z-folded originals) (*4)                                               | Paper feed failure, transport failure, image distortion |
| Sheets with 2 to 4 holes                                                                                          | Transport failure                                       |
| Coated paper (including inkjet paper)                                                                             | Paper feed failure, transport failure                   |

\*1: Amount of curl: When the original is less than 10 mm (<sup>3</sup>/<sub>8</sub> inches) in vertical and 20 mm (<sup>13</sup>/<sub>16</sub> inches) in horizontal direction and the amount of float of the folded original is less than 10 mm (<sup>3</sup>/<sub>8</sub> inches), the feed and the image are guaranteed.

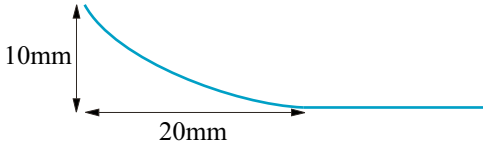

• \*2: Limited to vertical feeding

• \*3: No crease on perforation

• \*4: Creases must be smoothed out. (amount of float: 15 mm (9/16 inches) or less)

#### **Prohibited original**

• Prohibited originals that cause trouble

| Type of original                                                                                                    |  |  |  |  |  |  |
|----------------------------------------------------------------------------------------------------|--|--|--|--|--|--|
| Sheets stapled or clipped together                                                                                              |  |  |  |  |  |  |
| Book original                                                                                                    |  |  |  |  |  |  |
| Sheets with paper attached                                                                                                    |  |  |  |  |  |  |
| Sheets clipped or notched                                                                                                    |  |  |  |  |  |  |
| Torn paper                                                                                                    |  |  |  |  |  |  |
| Original weighing less than 35 g/m² (9 <sup>5</sup> / <sub>16</sub> lb) or 163 g/m² (43 <sup>3</sup> / <sub>8</sub> lb) or more |  |  |  |  |  |  |
| Significantly curled original (amount of curl exceeding 15 mm ( <sup>9</sup> / <sub>16</sub> inches))                           |  |  |  |  |  |  |
| OHP film                                                                                                    |  |  |  |  |  |  |
| Label sheet                                                                                                    |  |  |  |  |  |  |
| Offset master paper                                                                                                    |  |  |  |  |  |  |
| Glossy photographic paper or glossy enamel paper                                                                                |  |  |  |  |  |  |

## 1.3 DF-714

## **Basic specifications**

| Items        | Specifications                    |                                                               |  |  |  |  |
|--------------|-----------------------------------|---------------------------------------------------------------|--|--|--|--|
| Name         | Reverse automatic document feeder |                                                               |  |  |  |  |
| Туре         | Document feed section             | Paper feed from top of stack                                  |  |  |  |  |
|              | Document reading section          | Front side: Sheet-through system<br>Back side: Reading by CIS |  |  |  |  |
|              | Document exit section             | Straight exit system                                          |  |  |  |  |
| Installation | Screw clamp to the main body      |                                                               |  |  |  |  |

| Items                               |               | Specifications                                                                                                    |                                          |  |  |  |
|-------------------------------------|---------------|----------------------------------------------------------------------------------------------------|------------------------------------------|--|--|--|
| Document alignment                  |               | Center                                                                                                    |                                          |  |  |  |
| Document loading                    |               | Face up                                                                                                    |                                          |  |  |  |
| Mode                                |               | Standard mode, Mixed orio                                                                                             | ginal detection mode, Scan mode/FAX mode |  |  |  |
| Original feeding speed (A4 or       | Сору          | 1-sided (600 dpi)                                                                                                    | 55 pages/min.                            |  |  |  |
| 8 <sup>1</sup> / <sub>2</sub> x 11) |               | 2-sided (600 dpi)                                                                                                    | 110 pages/min.                           |  |  |  |
|                                     | Scan/FAX mode | 1-sided (300 dpi)                                                                                                    | 80 pages/min.                            |  |  |  |
|                                     |               | 2-sided (300 dpi)                                                                                                    | 160 pages/min.                           |  |  |  |
|                                     | Scan          | 1-sided (200 dpi)                                                                                                    | 100 pages/min.                           |  |  |  |
|                                     |               | 2-sided (200 dpi)                                                                                                    | 200 pages/min.                           |  |  |  |
| Power requirement                   |               | Power supply: DC 24 V, DC 5 V (for recovering from the sleep mode), DC 12 V (for CIS)                                 |                                          |  |  |  |
|                                     |               | Supplying method: Supplied from the main body                                                                         |                                          |  |  |  |
| Max. power consumption              |               | 74.5W or less                                                                                                    |                                          |  |  |  |
| Dimension                           |               | 612 mm (W) x 504 mm (D) x 139 mm (H) ( $24^{1}/_{8}$ inches (W) x $19^{7}/_{8}$ inches (D) x $5^{1}/_{2}$ inches (H)) |                                          |  |  |  |
| Weight                              |               | Approx. 12.0 kg (26 <sup>1</sup> / <sub>2</sub> lb)                                                                   |                                          |  |  |  |
| Operating environment               |               | Conforms to the operating environment of the main body.                                                               |                                          |  |  |  |
| Option                              |               | Stamp unit (SP-501)                                                                                                   |                                          |  |  |  |

## Type of document

| Items         | Mode                                                            | Specifications                                                                                                    |  |  |  |  |
|---------------|-----------------------------------------------------------------|----------------------------------------------------------------------------------------------------|--|--|--|--|
| Туре          | Standard mode (Plain paper)                                     | 1-sided mode: 35 to 163 g/m² (9 <sup>5</sup> / <sub>16</sub> to 43 <sup>3</sup> / <sub>8</sub> lb)                                                                                                    |  |  |  |  |
|               |                                                                 | 2-sided mode: 50 to 163 g/m <sup>2</sup> (13 <sup>5</sup> / <sub>16</sub> to 43 <sup>3</sup> / <sub>8</sub> lb)                                                                                                    |  |  |  |  |
|               | Mixed original detection mode (Plain                            | 1-sided mode: 35 to 128 g/m <sup>2</sup> ( $9^{5}/_{16}$ to $34^{1}/_{16}$ lb)                                                                                                    |  |  |  |  |
|               | paper)                                                          | 2-sided mode: 50 to 128 g/m <sup>2</sup> ( $13^{5}/_{16}$ to $34^{1}/_{16}$ lb)                                                                                                    |  |  |  |  |
|               | Scan/FAX mode (Plain paper)                                     | 1-sided mode: 35 to 163 g/m <sup>2</sup> (9 <sup>5</sup> / <sub>16</sub> to 43 <sup>3</sup> / <sub>8</sub> lb)                                                                                                    |  |  |  |  |
|               |                                                                 | 2-sided mode: 50 to 163 g/m <sup>2</sup> ( $13^{5}/_{16}$ to $43^{3}/_{8}$ lb)                                                                                                    |  |  |  |  |
| Document size | Standard mode                                                   | Japan: Postcard S, B6 to A3<br>Europe: A6S to A3<br>North America: $5^{1}/_{2} \times 8^{1}/_{2}$ to 11 x 17                                                                                                    |  |  |  |  |
|               | Mixed original detection mode                                   | Refer to the mixed original feed chart.                                                                                                    |  |  |  |  |
|               | Scan/FAX mode                                                   | Metric: Postcard S, B6 to A3<br>Inch: $5^{1}/_{2} \times 8^{1}/_{2}$ to 11 x 17<br>Width: 100 to 297 mm ( $3^{15}/_{16}$ to $11^{11}/_{16}$ inches)<br>Length: 139.7 to 431.8 mm ( $5^{1}/_{2}$ to 17 inches) (FAX transmission mode:<br>139.7 to 1,000 mm ( $5^{1}/_{2}$ to $39^{3}/_{8}$ inches))                                                                                                    |  |  |  |  |
| Capacity      | Standard mode<br>Mixed original detection mode<br>Scan/FAX mode | Japan: 130 sheets (68 g/m <sup>2</sup> (18 <sup>1</sup> / <sub>16</sub> lb)) or stack of 12 mm ( <sup>1</sup> / <sub>2</sub> inches) and below (including paper curl)<br>Europe: 100 sheets (80 g/m <sup>2</sup> (21 <sup>1</sup> / <sub>4</sub> lb)) or stack of 12 mm ( <sup>1</sup> / <sub>2</sub> inches) and below (including paper curl)<br>North America: 100 sheets (75 g/m <sup>2</sup> (19 <sup>15</sup> / <sub>16</sub> lb)) or stack of 12 mm ( <sup>1</sup> / <sub>2</sub> inches) and below (including paper curl) |  |  |  |  |

### Mixed original feed chart

| 0 | Same size                     | Tilted with in 1.5 % or less |  |  |
|---|-------------------------------|------------------------------|--|--|
| 0 | Vixed original feed available |                              |  |  |
| × | No. mixed original feed       |                              |  |  |
| - | Can not set original          |                              |  |  |

### Japan

|                | Max. original size |     |        |    |        |    |        |    |        |        |        |
|----------------|--------------------|-----|--------|----|--------|----|--------|----|--------|--------|--------|
|                |                    |     | 297 mm |    | 257 mm |    | 210 mm |    | 182 mm | 148 mm | 128 mm |
|                |                    |     | A3     | A4 | B4     | B5 | A4S    | A5 | B5S    | A5S    | B6S    |
| Mixed original | 297 mm             | A3  | Ø      | Ø  | -      | -  | -      | -  | -      | -      | -      |
| SIZE           |                    | A4  | Ø      | O  | -      | -  | -      | -  | -      | -      | -      |
|                | 257 mm             | B4  | 0      | 0  | O      | O  | -      | -  | -      | -      | -      |
|                |                    | B5  | 0      | 0  | O      | O  | -      | -  | -      | -      | -      |
|                | 210 mm             | A4S | 0      | 0  | 0      | 0  | O      | O  | -      | -      | -      |
|                |                    | A5  | ×      | ×  | ×      | ×  | O      | O  | -      | -      | -      |
|                | 182 mm             | B5S | ×      | ×  | 0      | 0  | 0      | 0  | O      | -      | -      |
|                | 148 mm             | A5S | ×      | ×  | ×      | ×  | ×      | ×  | 0      | Ø      | -      |

|  |        |        |    |        |    | Ma     | ax. original s | ize    |        |        |     |
|--|--------|--------|----|--------|----|--------|----------------|--------|--------|--------|-----|
|  |        | 297 mm |    | 257 mm |    | 210 mm |                | 182 mm | 148 mm | 128 mm |     |
|  |        |        | A3 | A4     | B4 | B5     | A4S            | A5     | B5S    | A5S    | B6S |
|  | 128 mm | B6S    | ×  | ×      | ×  | ×      | ×              | ×      | ×      | 0      | O   |

North America

|                |                                         |                                                                 |       | Max. original size                 |                                    |                                      |                                                               |                                                                 |  |  |  |  |
|----------------|-----------------------------------------|-----------------------------------------------------------------|-------|------------------------------------|------------------------------------|--------------------------------------|---------------------------------------------------------------|-----------------------------------------------------------------|--|--|--|--|
|                |                                         |                                                                 | 11 in | ches                               |                                    | $5^{1}/_{2}$ inches                  |                                                               |                                                                 |  |  |  |  |
|                |                                         |                                                                 |       | 8 <sup>1</sup> / <sub>2</sub> x 11 | 8 <sup>1</sup> / <sub>2</sub> x 14 | 8 <sup>1</sup> / <sub>2</sub> x 11 S | 8 <sup>1</sup> / <sub>2</sub> x 5 <sup>1</sup> / <sub>2</sub> | 8 <sup>1</sup> / <sub>2</sub> x 5 <sup>1</sup> / <sub>2</sub> S |  |  |  |  |
| Mixed original | 11 inches                               | 11 x 17                                                         | Ø     | Ø                                  | -                                  | -                                    | -                                                             | -                                                               |  |  |  |  |
| SIZE           | size 8 <sup>1</sup> / <sub>2</sub> x 11 |                                                                 | O     | O                                  | -                                  | -                                    | -                                                             | -                                                               |  |  |  |  |
|                | 8 <sup>1</sup> / <sub>2</sub> inches    | 8 <sup>1</sup> / <sub>2</sub> x 14                              | 0     | 0                                  | O                                  | O                                    | Ø                                                             | -                                                               |  |  |  |  |
|                |                                         | 8 <sup>1</sup> / <sub>2</sub> x 11 S                            |       | 0                                  | O                                  | O                                    | O                                                             | -                                                               |  |  |  |  |
|                |                                         | 8 <sup>1</sup> / <sub>2</sub> x 5 <sup>1</sup> / <sub>2</sub>   | ×     | ×                                  | O                                  | O                                    | O                                                             | -                                                               |  |  |  |  |
|                | 5 <sup>1</sup> / <sub>2</sub> inches    | 8 <sup>1</sup> / <sub>2</sub> x 5 <sup>1</sup> / <sub>2</sub> S | ×     | ×                                  | ×                                  | ×                                    | ×                                                             | Ø                                                               |  |  |  |  |

#### Europe

|                |        |     |     | Max. original size |        |    |        |    |        |        |  |  |  |
|----------------|--------|-----|-----|--------------------|--------|----|--------|----|--------|--------|--|--|--|
|                |        |     | 297 | mm                 | 257 mm |    | 210 mm |    | 182 mm | 148 mm |  |  |  |
|                |        |     | A3  | A4                 | B4     | B5 | A4S    | A5 | B5S    | A5S    |  |  |  |
| Mixed original | 297 mm | A3  | 0   | 0                  | -      | -  | -      | -  | -      | -      |  |  |  |
| SIZE           |        | A4  | 0   | O                  | -      | -  | -      | -  | -      | -      |  |  |  |
|                | 257 mm | B4  | 0   | 0                  | O      | O  | -      | -  | -      | -      |  |  |  |
|                |        | B5  | 0   | 0                  | 0      | 0  | -      | -  | -      | -      |  |  |  |
|                | 210 mm | A4S | 0   | 0                  | 0      | 0  | O      | 0  | -      | -      |  |  |  |
|                |        | A5  | ×   | ×                  | ×      | ×  | O      | 0  | -      | -      |  |  |  |
|                | 182 mm | B5S | ×   | ×                  | 0      | 0  | 0      | 0  | 0      | -      |  |  |  |
|                | 148 mm | A5S | ×   | ×                  | ×      | ×  | ×      | ×  | 0      | 0      |  |  |  |

#### Particular original

• If fed, paper feed will be possible to some extent but trouble occurrence will be possible.

| Type of document                                                                              | Possible trouble                                        |
|-----------------------------------------------------------------------------------------------|---------------------------------------------------------|
| Sheets lightly curled (Curled amount: 10 to 15 mm ( $^{3}/_{8}$ to $^{9}/_{16}$ inches)) (*1) | Dog-eared, exit failure, transport failure              |
| Thermal paper (Heat sensitive paper)                                                          | Edge folded, exit failure, transport failure            |
| Paper immediately after paper exit from the main unit                                         | Paper feed failure, transport failure                   |
| Paper with many punched holes (e.g., loose leaf (*2),<br>CF paper (*3))                       | Multi-page feed due to flashes from holes               |
| Folded original (including half-folded and Z-folded originals) (*4)                           | Paper feed failure, transport failure, image distortion |
| Sheets with 2 to 4 holes                                                                      | Transport failure                                       |
| Coated paper (including inkjet paper)                                                         | Paper feed failure, transport failure                   |

\*1: Amount of curl: When the original is less than 10 mm (<sup>3</sup>/<sub>8</sub> inches) in vertical and 20 mm (<sup>13</sup>/<sub>16</sub> inches) in horizontal direction and the amount of float of the folded original is less than 10 mm (<sup>3</sup>/<sub>8</sub> inches), the feed and the image are guaranteed. When the amount of float of the folded original is less than 10 mm (<sup>3</sup>/<sub>8</sub> inches), the feed and the image are guaranteed.

10mm 20mm

2011111

\*2: Limited to vertical feeding
\*3: No crease on perforation

• \*4: Creases must be smoothed out. (amount of float: 15 mm (9/16 inches) or less)

#### **Prohibited original**

Prohibited originals that cause trouble

| Type of original                   |
|------------------------------------|
| Sheets stapled or clipped together |
| Book original                      |
| Sheets with paper attached         |
| Sheets clipped or notched          |

| Type of original                                                                                                    |  |
|----------------------------------------------------------------------------------------------------|--|
| Torn paper                                                                                                    |  |
| Original weighing less than 35 g/m <sup>2</sup> ( $9^{5}/_{16}$ lb) or 163 g/m <sup>2</sup> ( $43^{3}/_{8}$ lb) or more |  |
| Significantly curled original (amount of curl exceeding 15 mm ( <sup>9</sup> / <sub>16</sub> inches))                   |  |
| OHP film                                                                                                    |  |
| Label sheet                                                                                                    |  |
| Offset master paper                                                                                                    |  |
| Glossy photographic paper or glossy enamel paper                                                                        |  |

## 1.4 PC-116/PC-216

## **Basic specifications**

| Items                  | Specifications                                                                                                    |                                                     |
|------------------------|----------------------------------------------------------------------------------------------------|-----------------------------------------------------|
| Name                   | PC-116                                                                                                    | 1 way paper feed cabinet                            |
|                        | PC-216                                                                                                    | 2 way paper feed cabinet                            |
| Туре                   | PC-116                                                                                                    | 1 way paper feed device: Front loading type         |
|                        | PC-216                                                                                                    | 2 way paper feed device: Front loading type         |
| Installation           | Desk type                                                                                                    |                                                     |
| Document alignment     | Center                                                                                                    |                                                     |
| Power requirement      | Supplied from the main body                                                                                                    |                                                     |
| Max. power consumption | 22 W or less                                                                                                    |                                                     |
| Dimension              | 615 mm (W) x 688 mm (D) x 246 mm (H)<br>(24 <sup>3</sup> / <sub>4</sub> inches (W) x 27 <sup>1</sup> / <sub>16</sub> inches (D) x 9 <sup>11</sup> / <sub>16</sub> inches (H)) |                                                     |
| Weight                 | PC-116                                                                                                    | Approx. 22 kg (48 <sup>1</sup> / <sub>2</sub> lb)   |
|                        | PC-216                                                                                                    | Approx. 24 kg (52 <sup>15</sup> / <sub>16</sub> lb) |
| Operating environment  | Conforms to the operating environment of the main body.                                                                                                    |                                                     |

#### Paper capacity

| Paper type                                                                                              | Capacity   |            |
|----------------------------------------------------------------------------------------------------|------------|------------|
|                                                                                                    | Tray 3     | Tray 4     |
| Thin paper (52 to 59 g/m <sup>2</sup> ( $13^{13}$ / <sub>16</sub> to $15^{11}$ / <sub>16</sub> lb)) (*) | 500 sheets | 500 sheets |
| Plain paper (60 to 90 g/m <sup>2</sup> ( $15^{15}/_{16}$ to $23^{15}/_{16}$ lb))                        |            |            |
| Recycled paper (60 to 90 g/m² ( $15^{15}$ / <sub>16</sub> to $23^{15}$ / <sub>16</sub> lb))             |            |            |
| Plain paper+ (91 to 105 g/m² (24 $^3$ / <sub>16</sub> to 27 $^{15}$ / <sub>16</sub> lb))                |            |            |
| Thick 1 (106 to 120 g/m <sup>2</sup> ( $28^{3}/_{16}$ to $31^{15}/_{16}$ lb))                           | 150 sheets | 150 sheets |
| Thick 1+ (121 to 157 g/m <sup>2</sup> $(32^{3}/_{16} \text{ to } 41^{3}/_{4} \text{ lb}))$              |            |            |
| Thick 2 (158 to 209 g/m <sup>2</sup> (42 to 55 <sup>5</sup> / <sub>8</sub> lb))                         |            |            |
| Thick 3 (210 to 256 g/m <sup>2</sup> (55 <sup>7</sup> / <sub>8</sub> to $68^{1}/_{8}$ lb)) (*)          |            |            |

• \*: Second side is an image guarantee out.

#### Paper size

| Туре               | Size                                                                                                    |
|--------------------|----------------------------------------------------------------------------------------------------|
| Regular size paper | A3, B4, A4S, B5S, A4, B5, A5S<br>11 x 17, 8 <sup>1</sup> / <sub>2</sub> x 14, 8 <sup>1</sup> / <sub>2</sub> x 11 S, 8 <sup>1</sup> / <sub>2</sub> x 11, 5 <sup>1</sup> / <sub>2</sub> x 8 <sup>1</sup> / <sub>2</sub> S<br>Foolscap (*), 16K, 8K |
| Custom size paper  | Width: 139.7 to 297.0 mm (5 <sup>1</sup> / <sub>2</sub> to 11 <sup>11</sup> / <sub>16</sub> inches)<br>Length: 182.0 to 431.8 mm (7 <sup>3</sup> / <sub>16</sub> to 17 inches)                                                                   |

• \*: There are 4 types to be selected from in the service mode; 8 x 13,  $8^{1}/_{4}$  x 13,  $8^{1}/_{2}$  x 13,  $8^{1}/_{2}$  x 13  $1^{2}/_{2}$ .

## 1.5 PC-416

## **Basic specifications**

| Items              | Specifications              |
|--------------------|-----------------------------|
| Name               | Large capacity cabinet      |
| Туре               | Front loading type LCC      |
| Installation       | Desk type                   |
| Document alignment | Center                      |
| Power requirement  | Supplied from the main body |

| Items                  | Specifications                                                                                                    |
|------------------------|----------------------------------------------------------------------------------------------------|
| Max. power consumption | 22 W or less                                                                                                    |
| Dimension              | 615 mm (W) x 688 mm (D) x 246 mm (H)<br>(24³/₄ inches (W) x 27¹/ <sub>16</sub> inches (D) x 9¹¹/ <sub>16</sub> inches (H)) |
| Weight                 | Approx. 23 kg (50 <sup>11</sup> / <sub>16</sub> lb)                                                                        |
| Operating environment  | Conforms to the operating environment of the main body.                                                                    |

#### Paper capacity

| Capacity     |
|--------------|
| 2,500 sheets |
|              |
|              |
|              |
| 1,000 sheets |
|              |
|              |
|              |
|              |

• \*: Second side is an image guarantee out.

#### Paper size

| Туре               | Size                                     |
|--------------------|------------------------------------------|
| Regular size paper | A4 or 8 <sup>1</sup> / <sub>2</sub> x 11 |

## 1.6 PC-417

### **Basic specifications**

| Items                  | Specifications                                                                                     |
|------------------------|----------------------------------------------------------------------------------------------------|
| Name                   | Parallel large capacity cabinet                                                                    |
| Туре                   | Front loading type                                                                                 |
| Installation           | Desk type                                                                                          |
| Document alignment     | Center                                                                                             |
| Power requirement      | Supplied from the main body                                                                        |
| Max. power consumption | 22 W or less                                                                                       |
| Dimension              | 615 mm (W) x 688 mm (D) x 246 mm (H) (24 3/4 inches (W) x 27 1/16 inches (D) x 9 11/16 inches (H)) |
| Weight                 | Approx. 43 kg (94 13/16 lb)                                                                        |
| Operating environment  | Conforms to the operating environment of the main body.                                            |

## Paper capacity

| Paper type                                                           | Cap          | acity        |
|----------------------------------------------------------------------|--------------|--------------|
|                                                                      | Tray 3       | Tray 4       |
| Thin paper (52 to 59 g/m <sup>2</sup> (13 13/16 to 15 11/16 lb)) (*) | 1,500 sheets | 1,000 sheets |
| Plain paper (60 to 90 g/m² (15 15/16 to 23 15/16 lb))                |              |              |
| Recycled paper (60 to 90 g/m <sup>2</sup> (15 15/16 to 23 15/16 lb)) |              |              |
| Plain paper+ (91 to 105 g/m² (24 3/16 to 27 15/16 lb))               | 1,200 sheet  | 800 sheets   |
| Thick 1 (106 to 120 g/m <sup>2</sup> (28 3/16 to 31 15/16 lb))       | 600 sheets   | 400 sheets   |
| Thick 1+ (121 to 157 g/m <sup>2</sup> (32 3/16 to 41 3/4 lb))        |              |              |
| Thick 2 (158 to 209 g/m <sup>2</sup> (42 to 55 5/8 lb))              |              |              |
| Thick 3 (210 to 256 g/m <sup>2</sup> (55 7/8 to 68 1/8 lb)) (*)      |              |              |

• \*: Images are out of guarantee.

### Paper size

| Туре               | Size                                                                                                    |
|--------------------|----------------------------------------------------------------------------------------------------|
| Regular size paper | A4, B5, A5S, 8 <sup>1</sup> / <sub>2</sub> x 11, 5 <sup>1</sup> / <sub>2</sub> x 8 <sup>1</sup> / <sub>2</sub> S, 16K |

## 1.7 LU-302

#### **Basic specifications**

| Items                  | Specifications                                                                                                    |  |
|------------------------|----------------------------------------------------------------------------------------------------|--|
| Name                   | 3,000 sheets Large Capacity Unit                                                                                                    |  |
| Туре                   | External option attached to the right side of the main body                                                                                      |  |
| Document alignment     | Center                                                                                                    |  |
| Power requirement      | Supplied from the main body                                                                                                    |  |
| Max. power consumption | 22 W or less                                                                                                    |  |
| Dimension              | 367 mm (W) x 528 mm (D) x 405 mm (H) $(14^{7}/_{16} \text{ inches (W) x } 20^{13}/_{16} \text{ inches (D) x } 15^{15}/_{16} \text{ inches (H))}$ |  |
| Weight                 | Approx. 18.0 kg (39 <sup>11</sup> / <sub>16</sub> lb)                                                                                            |  |
| Operating environment  | Conforms to the operating environment of the main body.                                                                                          |  |

## Paper capacity

| Туре                                                                                                    | Capacity     |
|----------------------------------------------------------------------------------------------------|--------------|
| Thin paper (52 to 59 g/m <sup>2</sup> $(13^{13}/_{16} \text{ to } 15^{11}/_{16} \text{ lb}))$                     | 3,000 sheets |
| Plain paper (60 to 90 g/m <sup>2</sup> (15 <sup>15</sup> / <sub>16</sub> to 23 <sup>15</sup> / <sub>16</sub> lb)) |              |
| Plain paper+ (91 to 105 g/m² (24³/ $_{\rm 16}$ to 27 $^{\rm 15}/_{\rm 16}$ lb)) (*)                               | 2,500 sheets |
| Thick 1 (106 to 120 g/m <sup>2</sup> ( $28^{3}/_{16}$ to $31^{15}/_{16}$ lb)) (*)                                 |              |
| Thick 1+ (121 to 157 g/m <sup>2</sup> ( $32^{3}/_{16}$ to $41^{3}/_{4}$ lb)) (*)                                  | 1,750 sheets |
| Thick 2 (158 to 209 g/m <sup>2</sup> (42 to 55 <sup>5</sup> / <sub>8</sub> lb)) (*)                               | 1,550 sheets |
| Thick 3 (210 to 256 g/m <sup>2</sup> ( $55^{7}/_{8}$ to $68^{1}/_{8}$ lb)) (*)                                    | 1,300 sheets |

• \*: Excluding damp paper, curled paper, and recycled paper.

## Paper size

| Туре               | Size                                     |
|--------------------|------------------------------------------|
| Regular size paper | A4 or 8 <sup>1</sup> / <sub>2</sub> x 11 |

#### 1.8 JS-506

## **Basic specifications**

| Items                  |                                                                                                    | Specifications                                |  |
|------------------------|----------------------------------------------------------------------------------------------------|-----------------------------------------------|--|
| Туре                   | Job separator with mova                                                                                                    | Job separator with movable tray               |  |
| Installation           | Fixed at the paper exit s                                                                                                    | ection of the main body                       |  |
| Document alignment     | Center                                                                                                    |                                               |  |
| Mode                   | <ul><li>Sort, group</li><li>Sort offset, group offset</li></ul>                                                                                          |                                               |  |
| Offset function        | Exit tray                                                                                                    | Tray 2                                        |  |
|                        | Shift amount                                                                                                    | 30 mm (1 <sup>3</sup> / <sub>16</sub> inches) |  |
| Power requirement      | DC 24 V ±10 % (supplied from the main body)                                                                                                    |                                               |  |
| Max. power consumption | 24 W or less                                                                                                    |                                               |  |
| Dimension              | Tray 1: 412.0 mm (W) x 469.0 mm (D) x 130.0 mm (H) $(16^{1}/_{4} \text{ inches (W) x } 18^{7}/_{16} \text{ inches (D) x } 5^{1}/_{8} \text{ inches (H)}$ |                                               |  |
|                        | Tray 2: 451.0 mm (W) x 386.0 mm (D) x 127.0 mm (H) $(17^{3}/_{4} \text{ inches (W) x } 15^{3}/_{16} \text{ inches (D) x } 5 \text{ inches (H)})$         |                                               |  |
| Weight                 | Approx. 1.5 kg (3.3 lb)                                                                                                    |                                               |  |
| Operating environment  | Conforms to the operation                                                                                                    | ng environment of the main body.              |  |

#### Capacity

| Exit tray        | Mode                                 | Paper size                                                                                       | Paper type                                                                                                    | Capacity   |
|------------------|--------------------------------------|--------------------------------------------------------------------------------------------------|----------------------------------------------------------------------------------------------------|------------|
| Tray 1 (*1) (*3) | <ul><li>Sort</li><li>Group</li></ul> | <ul> <li>A3, B4, A4, A4S, B5, B5S, A5, A5S, B6S,<br/>A6S</li> </ul>                              | Thin paper (52 to 59 g/m <sup>2</sup><br>(13 <sup>13/</sup> <sub>16</sub> to 15 <sup>11/</sup> <sub>16</sub> lb))                      | 100 sheets |
|                  |                                      | • $11 \times 17, 8^{1}/_{2} \times 14, 8^{1}/_{2} \times 11, 8^{1}/_{2} \times 11 S, 7^{1}/_{4}$ | Plain paper/Recycled paper<br>(60 to 90 g/m <sup>2</sup> (15 <sup>15</sup> / <sub>16</sub> to<br>23 <sup>15</sup> / <sub>16</sub> lb)) | 100 sheets |
|                  |                                      |                                                                                                  | lain paper+ (91 to 105 g/m², 4³/ <sub>16</sub> to 27 <sup>15/</sup> <sub>16</sub> lb)                                                  | 10 sheets  |
|                  |                                      |                                                                                                  | Thick paper (106 to 300 g/m <sup>2</sup> , $28^{3}/_{16}$ to $79^{13}/_{16}$ lb)                                                       |            |
|                  |                                      |                                                                                                  | Special<br>paperPostcardLabel sheet                                                                                                    |            |

| Exit tray   | Mode                                                                                                    | Paper size                                                                                                    | Paper type                                                                                                    | Capacity      |
|-------------|----------------------------------------------------------------------------------------------------|----------------------------------------------------------------------------------------------------|----------------------------------------------------------------------------------------------------|---------------|
|             |                                                                                                    |                                                                                                    | OHP film                                                                                                    |               |
|             |                                                                                                    |                                                                                                    | Index paper                                                                                                    |               |
|             |                                                                                                    |                                                                                                    | Envelope                                                                                                    |               |
| Tray 2 (*2) | <ul><li>Sort</li><li>Group</li></ul>                                                                                                    | <ul> <li>A3, B4, A4, A4S, B5, B5S, A5, A5S, B6S, A6S</li> <li>11 x 17, 8<sup>1</sup>/<sub>2</sub> x 14, 8<sup>1</sup>/<sub>2</sub> x 11, 8<sup>1</sup>/<sub>2</sub> x 11 S, 7<sup>1</sup>/<sub>4</sub></li> </ul> | Thin paper (52 to 59 g/m <sup>2</sup><br>( $13^{13}'_{16}$ to $15^{11}'_{16}$ lb))<br>Plain paper/Recycled paper           | 150 sheets    |
|             |                                                                                                    | • 16KS, 16K, 8K                                                                                                    | (60 to 90 g/m <sup>2</sup> (15 <sup>15</sup> / <sub>16</sub> to 23 <sup>15</sup> / <sub>16</sub> lb))                      |               |
|             |                                                                                                    | <ul> <li>Postcard S</li> <li>Custom size paper (Width: 90 to 320 mm<br/>(3<sup>9</sup>/<sub>10</sub> to 12<sup>5</sup>/<sub>0</sub> inches). Length: 139.7 to</li> </ul>                                          | Plain paper+ (91 to 105 g/m <sup>2</sup> ( $24^{3}/_{16}$ to $27^{15}/_{16}$ lb)                                           | 20 sheets     |
|             |                                                                                                    | 1,200 mm $(5^{1}/_{2} \text{ to } 47^{1}/_{4} \text{ inches}))$                                                                                                    | Thick paper (106 to 300 g/m <sup>2</sup> $(28^{3})_{16}$ to $79^{13})_{16}$ lb)                                            |               |
|             |                                                                                                    |                                                                                                    | Special Postcard                                                                                                    |               |
|             |                                                                                                    |                                                                                                    | paper Label sheet                                                                                                    |               |
|             |                                                                                                    |                                                                                                    | OHP film                                                                                                    |               |
|             |                                                                                                    |                                                                                                    | Index paper                                                                                                    |               |
|             |                                                                                                    |                                                                                                    | Envelope                                                                                                    | 10 sheets     |
|             | <ul><li>Sort offset</li><li>Group offset</li></ul>                                                                                                    |                                                                                                    | Long size paper<br>(127 to 210 g/m <sup>2</sup><br>(33 <sup>13</sup> / <sub>16</sub> to 55 <sup>7</sup> / <sub>8</sub> lb) | Not specified |
|             |                                                                                                    | <ul> <li>A3, B4, A4, A4S, B5, B5S</li> <li>11 x 17, 8<sup>1</sup>/<sub>2</sub> x 14, 8<sup>1</sup>/<sub>2</sub> x 11, 8<sup>1</sup>/<sub>2</sub> x 11 S, 7<sup>1</sup>/<sub>4</sub></li> </ul>                    | Thin paper (52 to 59 g/m <sup>2</sup> (13 <sup>13</sup> / <sub>16</sub> to 15 <sup>11</sup> / <sub>16</sub> lb))           | 150 sheets    |
|             | x 10 <sup>1</sup> / <sub>2</sub> , 7 <sup>1</sup> / <sub>4</sub> x 10 <sup>1</sup> / <sub>2</sub> S, 16KS, 16K, 8K<br>• Custom size paper (Width: 182 to 297 mm<br>(7 <sup>3</sup> / <sub>16</sub> to 11 <sup>11</sup> / <sub>16</sub> inches)/Length: 182 to 431.8<br>mm (7 <sup>3</sup> / <sub>16</sub> to 17 inches)) | Plain paper/Recycled paper<br>(60 to 90 g/m <sup>2</sup> (15 <sup>15</sup> / <sub>16</sub> to<br>23 <sup>15</sup> / <sub>16</sub> lb))                                                                            |                                                                                                    |               |
|             |                                                                                                    | Plain paper+ (91 to 105 g/m <sup>2</sup> $(24^{3})_{16}$ to $27^{15}/_{16}$ lb)                                                                                                    | 20 sheets                                                                                                    |               |
|             |                                                                                                    |                                                                                                    | Thick paper (106 to 300 g/m <sup>2</sup> ) $(28^{3}/_{16} \text{ to } 79^{13}/_{16} \text{ lb})$                           |               |

\*1: 22.5 mm (<sup>7</sup>/<sub>8</sub> inches) in stack height (stacked height is determined by a sensor)
\*2: 49.9 mm (1<sup>15</sup>/<sub>16</sub> inches) in stack height (no sensor detection mechanism for stacked height)
\*3: If either the number or height of stacked sheets reaches the specified value, "Tray paper full" is determined.

#### 1.9 FS-533

#### **Basic specifications**

| Items                  | Specifications                                                                                                    |
|------------------------|----------------------------------------------------------------------------------------------------|
| Name                   | Finishing device with staple functionality                                                                                                    |
| Туре                   | Multi staple finisher built into the main body                                                                                                    |
| Document alignment     | Center                                                                                                    |
| Consumable             | Staples (5,000 staples / cartridge)                                                                                                    |
| Mode                   | Sort, Group<br>Sort offset, Group offset<br>Sort staple                                                                                                    |
| Power requirement      | DC 24 V $\pm$ 10% (supplied from the main body)                                                                                                    |
| Max. power consumption | 40 W or less                                                                                                    |
| Dimension              | 472.5 mm (W) (*) x 583.5 mm (D) (*) x 194.7 mm (H)<br>(18 <sup>5</sup> / <sub>8</sub> inches (W) (*) x 23 inches (D) (*) x 7 <sup>11</sup> / <sub>16</sub> inches (H)) |
| Weight                 | Approx. 12.0 kg (26 <sup>7</sup> / <sub>16</sub> lb)                                                                                                    |
| Operating environment  | Conforms to the operating environment of the main body.                                                                                                    |
| Option                 | Punch kit (PK-519)                                                                                                    |

• \*: Includes mounting part

### Sort/Group

<Number of stacked sheets>

| Paper type                                                                                                    | Maximum number of stacked sheets                  |                                                   |
|----------------------------------------------------------------------------------------------------|---------------------------------------------------|---------------------------------------------------|
|                                                                                                    | A4S, 8 <sup>1</sup> / <sub>2</sub> x 11 S or less | B4, 8 <sup>1</sup> / <sub>2</sub> x 14 or greater |
| Thin paper (52 to 59 g/m <sup>2</sup> ( $13^{13}/_{16}$ to $15^{11}/_{16}$ lb))                                   | 500 sheets                                        | 250 sheets                                        |
| Plain paper (60 to 90 g/m <sup>2</sup> (15 <sup>15</sup> / <sub>16</sub> to 23 <sup>15</sup> / <sub>16</sub> lb)) |                                                   |                                                   |
| Recycled paper (60 to 90 g/m <sup>2</sup> ( $15^{15}/_{16}$ to $23^{15}/_{16}$ lb))                               |                                                   |                                                   |

| Paper type                                                                                                    | Maximum number of stacked sheets                  |                                                   |
|----------------------------------------------------------------------------------------------------|---------------------------------------------------|---------------------------------------------------|
|                                                                                                    | A4S, 8 <sup>1</sup> / <sub>2</sub> x 11 S or less | B4, 8 <sup>1</sup> / <sub>2</sub> x 14 or greater |
| Plain paper+ (91 to 105 g/m <sup>2</sup> (24 <sup>3</sup> / <sub>16</sub> to $27^{15}/_{16}$ lb))              | 10 sheets                                         | 10 sheets                                         |
| Thick 1 (106 to 120 g/m <sup>2</sup> (28 <sup>3</sup> / <sub>16</sub> to 31 <sup>15</sup> / <sub>16</sub> lb)) |                                                   |                                                   |
| Thick 1+ (121 to 157 g/m <sup>2</sup> (32 <sup>3</sup> / <sub>16</sub> to 41 <sup>3</sup> / <sub>4</sub> lb))  |                                                   |                                                   |
| Thick 2 (158 to 209 g/m <sup>2</sup> (42 to 55 <sup>5</sup> / <sub>8</sub> lb))                                |                                                   |                                                   |
| Thick 3 (210 to 256 g/m <sup>2</sup> (55 <sup>7</sup> / <sub>8</sub> to 68 <sup>1</sup> / <sub>8</sub> lb))    |                                                   |                                                   |
| Thick 4 (257 to 300 g/m <sup>2</sup> (68 <sup>3</sup> / <sub>8</sub> to 79 <sup>13</sup> / <sub>16</sub> lb))  |                                                   |                                                   |
| Postcard                                                                                                    |                                                   |                                                   |
| Envelope                                                                                                    |                                                   |                                                   |
| OHP film                                                                                                    |                                                   |                                                   |
| Label sheet                                                                                                    | -                                                 |                                                   |
| Letterhead                                                                                                    |                                                   |                                                   |
| Tab paper                                                                                                    |                                                   |                                                   |

#### <Height of stacked sheets>

| Paper length                                      | Maximum height of stacked sheets |  |
|---------------------------------------------------|----------------------------------|--|
| A4S, 8 <sup>1</sup> / <sub>2</sub> x 11 S or less | 73 mm                            |  |
| B4, 8 <sup>1</sup> / <sub>2</sub> x 14 or greater | 36 mm                            |  |

#### NOTE

• If either the number or height of stacked sheets reaches the specified value, "Tray paper full" is determined.

<Paper size>

| Туре               | Size                                                                                                    |  |
|--------------------|----------------------------------------------------------------------------------------------------|--|
| Regular size paper | SRA3, A3W, A3, B4, A4S, A4, B5S, B5, A5S, A5, B6S, A6S, Postcard S<br>11 x 17, 8 <sup>1</sup> / <sub>2</sub> x 14, 8 <sup>1</sup> / <sub>2</sub> x 11 S, 8 <sup>1</sup> / <sub>2</sub> x 11, 5 <sup>1</sup> / <sub>2</sub> x 8 <sup>1</sup> / <sub>2</sub> S, 5 <sup>1</sup> / <sub>2</sub> x 8 <sup>1</sup> / <sub>2</sub><br>7 <sup>1</sup> / <sub>4</sub> x 10 <sup>1</sup> / <sub>2</sub> S, 7 <sup>1</sup> / <sub>4</sub> x 10 <sup>1</sup> / <sub>2</sub> , 8K, 16KS, 16K |  |
| Custom size paper  | Width: 90 to 320 mm (3 <sup>9</sup> / <sub>16</sub> to 12 <sup>5</sup> / <sub>8</sub> inches)<br>Length: 139.7 to 1,200 mm (5 <sup>1</sup> / <sub>2</sub> to 47 <sup>1</sup> / <sub>4</sub> inches)                                                                                                    |  |

#### Sort offset/Group offset

#### <Number of stacked sheets>

| Paper type                                                                                                    | Maximum number of stacked sheets                  |                                                   |  |
|----------------------------------------------------------------------------------------------------|---------------------------------------------------|---------------------------------------------------|--|
|                                                                                                    | A4S, 8 <sup>1</sup> / <sub>2</sub> x 11 S or less | B4, 8 <sup>1</sup> / <sub>2</sub> x 14 or greater |  |
| Thin paper (52 to 59 g/m <sup>2</sup> ( $13^{13}/_{16}$ to $15^{11}/_{16}$ lb))                               | 500 sheets                                        | 250 sheets                                        |  |
| Plain paper (60 to 90 g/m <sup>2</sup> ( $15^{15}/_{16}$ to $23^{15}/_{16}$ lb))                              |                                                   |                                                   |  |
| Recycled paper (60 to 90 g/m² $(15^{15})_{16}$ to $23^{15})_{16}$ lb))                                        |                                                   |                                                   |  |
| Plain paper+ (91 to 105 g/m² (24 $^3$ / <sub>16</sub> to 27 $^{15}$ / <sub>16</sub> lb))                      | 10 sheets                                         | 10 sheets                                         |  |
| Thick 1 (106 to 120 g/m <sup>2</sup> ( $28^{3}/_{16}$ to $31^{15}/_{16}$ lb))                                 |                                                   |                                                   |  |
| Thick 1+ (121 to 157 g/m <sup>2</sup> (32 <sup>3</sup> / <sub>16</sub> to 41 <sup>3</sup> / <sub>4</sub> lb)) |                                                   |                                                   |  |
| Thick 2 (158 to 209 g/m <sup>2</sup> (42 to 55 <sup>5</sup> / <sub>8</sub> lb))                               |                                                   |                                                   |  |
| Thick 3 (210 to 256 g/m <sup>2</sup> (55 <sup>7</sup> / <sub>8</sub> to 68 <sup>1</sup> / <sub>8</sub> lb))   |                                                   |                                                   |  |
| Thick 4 (257 to 300 g/m <sup>2</sup> (68 <sup>3</sup> / <sub>8</sub> to $79^{13}$ / <sub>16</sub> lb))        |                                                   |                                                   |  |

#### <Height of stacked sheets>

| Paper length                                      | Maximum height of stacked sheets |  |
|---------------------------------------------------|----------------------------------|--|
| A4S, 8 <sup>1</sup> / <sub>2</sub> x 11 S or less | 73 mm                            |  |
| B4, $8^{1}/_{2}$ x 14 or greater                  | 36 mm                            |  |

#### NOTE

## If either the number or height of stacked sheets reaches the specified value, "Tray paper full" is determined.

<Paper size>

| Туре               | Туре                                                                                                    |  |
|--------------------|----------------------------------------------------------------------------------------------------|--|
| Regular size paper | A3, B4, A4S, A4, B5<br>11 x 17, 8 <sup>1</sup> / <sub>2</sub> x 14, 8 <sup>1</sup> / <sub>2</sub> x 11 S, 8 <sup>1</sup> / <sub>2</sub> x 11<br>7 <sup>1</sup> / <sub>4</sub> x 10 <sup>1</sup> / <sub>2</sub> , 8K, 16K |  |
| Custom size paper  | Width: 210 to 297 mm $(8^{1}/_{4} \text{ to } 11^{11}/_{16} \text{ inches})$<br>Length: 182 to 431.8 mm $(7^{3}/_{16} \text{ inches to } 17 \text{ inches})$                                                             |  |

### Sort staple

<Number of stacked sheets>

| Paper type                                                                                                    | Maximum number of stacked sheets                  |                                  |  |
|----------------------------------------------------------------------------------------------------|---------------------------------------------------|----------------------------------|--|
|                                                                                                    | A4S, 8 <sup>1</sup> / <sub>2</sub> x 11 S or less | B4, $8^{1}/_{2}$ x 14 or greater |  |
| Thin paper (52 to 59 g/m² (13 <sup>13</sup> / <sub>16</sub> to 15 <sup>11</sup> / <sub>16</sub> lb))               | 500 sheets or 50 sets                             | 250 sheets or 30 sets            |  |
| Plain paper (60 to 90 g/m <sup>2</sup> (15 <sup>15</sup> / <sub>16</sub> to 23 <sup>15</sup> / <sub>16</sub> lb))  |                                                   |                                  |  |
| Recycled paper (60 to 90 g/m <sup>2</sup> ( $15^{15}/_{16}$ to $23^{15}/_{16}$ lb))                                |                                                   |                                  |  |
| Plain paper+ (91 to 105 g/m <sup>2</sup> (24 <sup>3</sup> / <sub>16</sub> to 27 <sup>15</sup> / <sub>16</sub> lb)) | Not specified (*)                                 | Not specified (*)                |  |
| Thick 1 (106 to 120 g/m <sup>2</sup> (28 <sup>3</sup> / <sub>16</sub> to 31 <sup>15</sup> / <sub>16</sub> lb))     |                                                   |                                  |  |
| Thick 1+ (121 to 157 g/m <sup>2</sup> (32 <sup>3</sup> / <sub>16</sub> to 41 <sup>3</sup> / <sub>4</sub> lb))      |                                                   |                                  |  |
| Thick 2 (158 to 209 g/m <sup>2</sup> (42 to 55 <sup>5</sup> / <sub>8</sub> lb))                                    |                                                   |                                  |  |

• \*: Plain paper+ and thick papers can be used only in "Front Cover/ Back Cover" in Cover sheet mode.

<Height of stacked sheets>

| Paper length                                      | Maximum height of stacked sheets |  |  |
|---------------------------------------------------|----------------------------------|--|--|
| A4S, 8 <sup>1</sup> / <sub>2</sub> x 11 S or less | 73 mm                            |  |  |
| B4, 8 <sup>1</sup> / <sub>2</sub> x 14 or greater | 36 mm                            |  |  |

#### NOTE

• If either the number or height of stacked sheets reaches the specified value, "Tray paper full" is determined. <Paper size>

| Туре               | Туре                                                                                                    |  |
|--------------------|----------------------------------------------------------------------------------------------------|--|
| Regular size paper | A3, B4, A4S, A4, B5<br>11 x 17, 8 <sup>1</sup> / <sub>2</sub> x 14, 8 <sup>1</sup> / <sub>2</sub> x 11 S, 8 <sup>1</sup> / <sub>2</sub> x 11<br>7 <sup>1</sup> / <sub>4</sub> x 10 <sup>1</sup> / <sub>2</sub> , 8K, 16K |  |
| Custom size paper  | Width: 210 to 297 mm ( $8^{1}/_{4}$ to $11^{11}/_{16}$ inches)<br>Length: 182 to 431.8 mm ( $7^{3}/_{16}$ inches to 17 inches)                                                                                           |  |

### <No. of sheets to be stapled, Stapling position>

| Mode                 | Basis weight                                                                                                    | Max. No. of she                                                         | Stapling position                                                       |                                                             |
|----------------------|----------------------------------------------------------------------------------------------------|-------------------------------------------------------------------------|-------------------------------------------------------------------------|-------------------------------------------------------------|
|                      |                                                                                                    | A4S, 8 <sup>1</sup> / <sub>2</sub> x 11 S or less                       | B4, $8^{1/2}$ x 14 or greater                                           |                                                             |
| Normal mode          | 52 to 90 g/m <sup>2</sup> (13 <sup>13</sup> / <sub>16</sub> to 23 <sup>15</sup> / <sub>16</sub> lb)                  | 50 sets                                                                 | 30 sheets                                                               | Back of the corner<br>(Parallel)                            |
| Cover sheet mode (*) | 52 to 209 g/m² ( $13^{13}$ / <sub>16</sub> to 55 <sup>5</sup> / <sub>8</sub> lb) (2 sheets or under for thick paper) | 48 sheets (Plain paper /<br>Recycled paper) + 2 sheets<br>(Thick paper) | 28 sheets (Plain paper /<br>Recycled paper) + 2 sheets<br>(Thick paper) | Front of the corner<br>(Parallel)<br>Side: Parallel 2 point |

• \*: Plain paper+ and thick papers can be used only in "Front Cover/ Back Cover".

## 1.10 PK-519

#### **Basic specifications**

| Items                           | Specifications                                                                                                    |  |
|---------------------------------|----------------------------------------------------------------------------------------------------|--|
| Name                            | Punch kit                                                                                                    |  |
| Туре                            | FS-integrated type punching operation device                                                                                                    |  |
| Punching method                 | Stops and punches every paper                                                                                                    |  |
| No. of holes                    | Japan: 2 holes<br>North America: 2-3 holes switching<br>Europe: 2-4 holes switching<br>Sweden: 4 holes                                                |  |
| Supported mode                  | Punch mode                                                                                                    |  |
| Applicable post processing mode | Sort, Group, Staple                                                                                                    |  |
| Power requirement               | DC 24 V (supplied from the finisher)                                                                                                    |  |
|                                 | DC 5 V (supplied from the finisher)                                                                                                    |  |
| Max. power consumption          | Included in the max. power consumption of finisher                                                                                                    |  |
| Dimension                       | 110.2 mm (W) x 483.5 mm (D) x 203.2 mm (H)<br>(4 <sup>5</sup> / <sub>16</sub> inches (W) x 19 <sup>1</sup> / <sub>16</sub> inches (D) x 8 inches (H)) |  |
| Weight                          | Approx. 3.2 kg (7 <sup>1</sup> / <sub>16</sub> lb)                                                                                                    |  |
| Operating environment           | Conforms to the operating environment of the main body.                                                                                               |  |

#### Paper process ability

| Items      | Specifications                                                                                                    |  |
|------------|----------------------------------------------------------------------------------------------------|--|
| Paper type | Thin paper (52 to 59 g/m <sup>2</sup> ( $13^{13}/_{16}$ to $15^{11}/_{16}$ lb))<br>Plain paper (60 to 90 g/m <sup>2</sup> ( $15^{15}/_{16}$ to $23^{15}/_{16}$ lb)) |  |

| Items                  | Specifications                                                                                                    |  |  |
|------------------------|----------------------------------------------------------------------------------------------------|--|--|
|                        | Plain paper+ (91 to 105 g/m² (24 <sup>3</sup> / <sub>16</sub> to 27 <sup>15</sup> / <sub>16</sub> lb))<br>Thick 1 (106 to 120 g/m² (28 <sup>3</sup> / <sub>16</sub> to 31 <sup>15</sup> / <sub>16</sub> lb))<br>Thick 1+ (121 to 157 g/m² (32 <sup>3</sup> / <sub>16</sub> to 41 <sup>3</sup> / <sub>4</sub> lb))           |  |  |
| Paper size             | A3, B4, A4, A4S (*), B5, B5S (*)<br>11 x 17, 8 <sup>1</sup> / <sub>2</sub> x 14 (*), 8 <sup>1</sup> / <sub>2</sub> x 11, 8 <sup>1</sup> / <sub>2</sub> x 11 S (*), 7 <sup>1</sup> / <sub>4</sub> x 10 <sup>1</sup> / <sub>2</sub> , 7 <sup>1</sup> / <sub>4</sub> x 10 <sup>1</sup> / <sub>2</sub> S (*), 8K, 16K, 16KS (*) |  |  |
| Punch prohibited paper | Label paper, Tab paper, OHP film, Translucent paper, Holed paper<br>Other paper that may interfere with the operation of the punch kit or the punch blade                                                                                                    |  |  |

• \*: North America 3 holes and Europe 4 holes are not supported.

## 1.11 FS-539/FS-539SD

## **Basic specifications**

| Items                  | Specifications                                                                                                    |  |  |
|------------------------|----------------------------------------------------------------------------------------------------|--|--|
| Name                   | Multi staple finisher (FS-539)<br>Finisher-contained center-staple and tri-fold device (FS-539SD)                                                 |  |  |
| Туре                   | Freestanding                                                                                                    |  |  |
| Document alignment     | Center                                                                                                    |  |  |
| Consumable             | Main body: Staples (5,000 staples / cartridge)<br>Center staple: Staples (5,000 staples / cartridge) (FS-539SD)                                   |  |  |
| Mode                   | Sort, group<br>Sort offset, group offset<br>Sort staple, group staple<br>Center staple (FS-539SD), Center fold (FS-539SD), Tri-folding (FS-539SD) |  |  |
| Power requirement      | DC 24 V ± 10% (supplied from the main body)                                                                                                    |  |  |
| Max. power consumption | 85 W or less                                                                                                    |  |  |
| Dimension              | 658 mm (W) (*) x 681 mm (D) x 1065 mm (H) (*) (25 7/8 inches (W) (*) x 26 13/16 inches (D) x 41 15/16 inches (H) (*))                             |  |  |
| Weight                 | Approx. 31 kg (68 11/32 lb) (FS-539), Approx. 53 kg (116 27/32 lb) (FS-539SD)                                                                     |  |  |
| Operating environment  | Conforms to the operating environment of the main body.                                                                                           |  |  |
| Option                 | Punch Kit (PK-524)                                                                                                    |  |  |

• \*: Size when the paper output tray is pulled out

## Sort/Group

<Paper capacity>

| Paper type                                                     | Maximum number of stacked sheets                                                                                                    |                                                     |                                                      |            |
|----------------------------------------------------------------|----------------------------------------------------------------------------------------------------|-----------------------------------------------------|------------------------------------------------------|------------|
|                                                                | Main tray                                                                                                    |                                                     | Sub tray                                             |            |
|                                                                | A5, A5S, 5 <sup>1</sup> / <sub>2</sub> x 8 <sup>1</sup> / <sub>2</sub> , 5 <sup>1</sup> / <sub>2</sub><br>x 8 <sup>1</sup> / <sub>2</sub> S or less | B5, B5S or greater A4S, $8^{1}/_{2}$ x 11 S or less | B4, 8 <sup>1</sup> / <sub>2</sub> x 14 or<br>greater |            |
| Thin paper (52 to 59 g/m² (13 13/16 to 15 11/16 lb))           | 500 sheets                                                                                                    | 3,000 sheets (FS-539)<br>2,000 sheets               | 1,500 sheets                                         | 200 sheets |
| Plain paper (60 to 90 g/m² (15 15/16 to 23 15/16 lb))          |                                                                                                    | (FS-539SD)                                          |                                                      |            |
| Recycled paper (60 to 90 g/m² (15 15/16 to 23 15/16 lb))       |                                                                                                    |                                                     |                                                      |            |
| Plain paper+ (91 to 105 g/m² (24 3/16 to 27 15/16 lb))         |                                                                                                    |                                                     |                                                      | 20 sheets  |
| Thick 1 (106 to 120 g/m <sup>2</sup> (28 3/16 to 31 15/16 lb)) |                                                                                                    | 20 sheets                                           |                                                      |            |
| Thick 1+ (121 to 157 g/m <sup>2</sup> (32 3/16 to 41 3/4 lb))  |                                                                                                    |                                                     |                                                      |            |
| Thick 2 (158 to 209 g/m <sup>2</sup> (42 to 55 5/8 lb))        |                                                                                                    |                                                     |                                                      |            |
| Thick 3 (210 to 256 g/m <sup>2</sup> (55 7/8 to 68 1/8 lb))    |                                                                                                    |                                                     |                                                      |            |
| Thick 4 (257 to 300 g/m <sup>2</sup> (68 3/8 to 79 13/16 lb))  |                                                                                                    |                                                     |                                                      |            |
| Postcard                                                       |                                                                                                    | -                                                   |                                                      |            |
| Envelope                                                       |                                                                                                    | 20 sheets                                           |                                                      |            |
| OHP film                                                       |                                                                                                    |                                                     |                                                      |            |
| Label sheet                                                    |                                                                                                    |                                                     |                                                      |            |
| Letterhead                                                     |                                                                                                    |                                                     |                                                      |            |
| Tab paper                                                      |                                                                                                    | -                                                   |                                                      |            |

#### <Height of stacked sheets>

| Paper length                                      | Maximum height of stacked sheets                                      |                      |  |
|---------------------------------------------------|-----------------------------------------------------------------------|----------------------|--|
|                                                   | Main tray                                                             | Sub tray             |  |
| A4S, 8 <sup>1</sup> / <sub>2</sub> x 11 S or less | 375 mm (14 3/4 inches) (FS-539)<br>250 mm (9 13/16 inches) (FS-539SD) | 35 mm (1 3/8 inches) |  |

Length: 139.7 mm to 1,200 mm (5 1/2 inches to 47

inches)

1/4 inches)

| Paper length                     | Maximum height of stacked sheets |          |  |
|----------------------------------|----------------------------------|----------|--|
|                                  | Main tray                        | Sub tray |  |
| B4, $8^{1}/_{2}$ x 14 or greater | 187.5 mm (7 3/8 inches)          |          |  |

#### NOTE

#### - If either the number or height of stacked sheets reaches the specified value, "Tray paper full" is determined. <Paper size>

Length: 139.7 mm to 457.2 mm (5 1/2 inches to 18

| Туре               | Size                                                                                                    |                                                                                                    |  |  |
|--------------------|----------------------------------------------------------------------------------------------------|----------------------------------------------------------------------------------------------------|--|--|
|                    | Main tray                                                                                                    | Sub tray                                                                                                    |  |  |
| Regular size paper | SRA3, A3W, A3, B4, A4, A4S, B5, B5S, A5, A5S<br>12 <sup>1</sup> / <sub>4</sub> x 18, 12 x 18, 11 x 17, 8 <sup>1</sup> / <sub>2</sub> x 14, 8 <sup>1</sup> / <sub>2</sub> x 11, 8 <sup>1</sup> / <sub>2</sub> x<br>11 S, 7 <sup>1</sup> / <sub>4</sub> x 10 <sup>1</sup> / <sub>2</sub> , 7 <sup>1</sup> / <sub>4</sub> x 10 <sup>1</sup> / <sub>2</sub> S, 5 <sup>1</sup> / <sub>2</sub> x 8 <sup>1</sup> / <sub>2</sub> , 5 <sup>1</sup> / <sub>2</sub> x 8 <sup>1</sup> / <sub>2</sub><br>S, 8K, 16KS, 16K | SRA3, A3W, A3, B4, A4, A4S, B5, B5S, A5, A5S, B6S, A6S, Postcard S<br>$12^{1/4} \times 18$ , $12 \times 18$ , $11 \times 17$ , $8^{1/2} \times 14$ , $8^{1/2} \times 11$ , $8^{1/2} \times 11$ , $8$ |  |  |
| Custom size paper  | Width: 130 mm to 320 mm (5 1/8 inches to 12 5/8                                                                                                    | Width: 90 mm to 320 mm (3 9/16 inches to 12 5/8                                                                                                    |  |  |

inches)

## inches)

#### Sort offset/Group offset <Paper capacity>

| Paper type                                                     | Maximum number of stacked sheets |                                                                                         |                                                           |          |
|----------------------------------------------------------------|----------------------------------|-----------------------------------------------------------------------------------------|-----------------------------------------------------------|----------|
| . apo type                                                     | Main tray                        |                                                                                         |                                                           | Sub tray |
|                                                                | less than B5                     | A4, A4S, B5<br>8 <sup>1</sup> / <sub>2</sub> x 11, 8 <sup>1</sup> / <sub>2</sub> x 11 S | B4, B5S, 8 <sup>1</sup> / <sub>2</sub> x 14 or<br>greater |          |
| Thin paper (52 to 59 g/m² (13 13/16 to 15 11/16 lb))           | 500 sheets                       | 3,000 sheets (FS-539)<br>2,000 sheets (FS-539SD)                                        | 1,500 sheets                                              | -        |
| Plain paper (60 to 90 g/m² (15 15/16 to 23 15/16 lb))          |                                  |                                                                                         |                                                           |          |
| Recycled paper (60 to 90 g/m² (15<br>15/16 to 23 15/16 lb))    |                                  |                                                                                         |                                                           |          |
| Plain paper+ (91 to 105 g/m² (24 3/16 to 27 15/16 lb))         |                                  |                                                                                         |                                                           |          |
| Thick 1 (106 to 120 g/m <sup>2</sup> (28 3/16 to 31 15/16 lb)) |                                  | 20 sheets                                                                               |                                                           |          |
| Thick 1+ (121 to 157 g/m <sup>2</sup> (32 3/16 to 41 3/4 lb))  |                                  |                                                                                         |                                                           |          |
| Thick 2 (158 to 209 g/m² (42 to 55 5/8 lb))                    |                                  |                                                                                         |                                                           |          |
| Thick 3 (210 to 256 g/m <sup>2</sup> (55 7/8 to 68 1/8 lb))    |                                  |                                                                                         |                                                           |          |
| Thick 4 (257 to 300 g/m <sup>2</sup> (68 3/8 to 79 13/16 lb))  |                                  |                                                                                         |                                                           |          |

#### <Height of stacked sheets>

| Paper length                                      | Maximum height of stacked sheets                                          |          |
|---------------------------------------------------|---------------------------------------------------------------------------|----------|
|                                                   | Main tray                                                                 | Sub tray |
| A4S, 8 <sup>1</sup> / <sub>2</sub> x 11 S or less | 375 mm (14 3/4 inches) (FS-539) -<br>250 mm (9 13/16 inches) (FS-539SD) - |          |
| B4, 8 <sup>1</sup> / <sub>2</sub> x 14 or greater | 187.5 mm (7 3/8 inches)                                                   |          |

#### NOTE

- If either the number or height of stacked sheets reaches the specified value, "Tray paper full" is determined.

#### <Paper size>

| Туре               | Size                                                                                                    |          |  |
|--------------------|----------------------------------------------------------------------------------------------------|----------|--|
|                    | Main tray                                                                                                    | Sub tray |  |
| Regular size paper | SRA3, A3W, A3, B4, A4, A4S, B5, B5S, A5<br>12 <sup>1</sup> / <sub>4</sub> x 18, 12 x 18, 11 x 17, 8 <sup>1</sup> / <sub>2</sub> x 14, 8 <sup>1</sup> / <sub>2</sub> x 11, 8 <sup>1</sup> / <sub>2</sub> x 11 S, 7 <sup>1</sup> / <sub>4</sub> x 10 <sup>1</sup> / <sub>2</sub> , 7 <sup>1</sup> / <sub>4</sub> x 10 <sup>1</sup> / <sub>2</sub> S, 5 <sup>1</sup> / <sub>2</sub> x<br>8 <sup>1</sup> / <sub>2</sub> , 8K, 16KS, 16K | -        |  |
| Custom size paper  | Width: 182 mm to 320 mm (7 3/16 inches to 12 5/8 inches)<br>Length: 148.5 mm to 457.2 mm (5 7/8 inches to 18 inches)                                                                                                    |          |  |

## Staple

<Paper capacity>

| Paper type                                                                                                    | No. of sheets to be | Max. capacity                              |                                                      |                                                      |          |
|----------------------------------------------------------------------------------------------------|---------------------|--------------------------------------------|------------------------------------------------------|------------------------------------------------------|----------|
|                                                                                                    | stapled             | Main tray                                  |                                                      |                                                      | Sub tray |
|                                                                                                    |                     | A4, B5, 8 <sup>1</sup> / <sub>2</sub> x 11 | A4S, 8 <sup>1</sup> / <sub>2</sub> x 11 S or<br>less | B4, 8 <sup>1</sup> / <sub>2</sub> x 14 or<br>greater |          |
| Thin paper (52 to 59 g/m² (13                                                                                                    | 2 to 9 sheets       | 200 sets (*) 100 sets                      |                                                      | -                                                    |          |
| $13/16$ to $15 \ 11/16$ lb))                                                                                                    | 10 to 20 sheets     |                                            | 50 sets                                              |                                                      |          |
| 15/16 to 23 15/16 lb))                                                                                                    | 21 to 30 sheets     | 30 sets                                    |                                                      |                                                      |          |
| Recycled paper (60 to 90 g/m <sup>2</sup> (15                                                                                                    | 31 to 40 sheets     | 25 sets                                    |                                                      |                                                      |          |
| 15/16 to 23 15/16 lb))<br>Plain paper+ (91 to 105 g/m <sup>2</sup> (24<br>3/16 to 27 15/16 lb))                                                    | 41 to 50 sheets     | 20 sets                                    |                                                      |                                                      |          |
| Thick 1 (106 to 120 g/m <sup>2</sup> (28 3/16                                                                                                    | 2 to 5 sheets       | 100 sets                                   |                                                      |                                                      |          |
| to 31 15/16 lb))<br>Thick 1+ (121 to 157 g/m <sup>2</sup> (32 3/16<br>to 41 3/4 lb))<br>Thick 2 (158 to 209 g/m <sup>2</sup> (42 to 55<br>5/8 lb)) | 6 sheets or more    | 500 sheets in total                        |                                                      |                                                      |          |

• \*: 100 sets for thin paper, recycled paper or plain paper+

#### <Height of stacked sheets>

| Paper length                                      | Maximum height of stacked sheets                                          |  |
|---------------------------------------------------|---------------------------------------------------------------------------|--|
|                                                   | Main tray Sub tray                                                        |  |
| A4S, 8 <sup>1</sup> / <sub>2</sub> x 11 S or less | 375 mm (14 3/4 inches) (FS-539) -<br>250 mm (9 13/16 inches) (FS-539SD) - |  |
| B4, 8 <sup>1</sup> / <sub>2</sub> x 14 or greater | 187.5 mm (7 3/8 inches)                                                   |  |

#### NOTE

## If either the number or height of stacked sheets reaches the specified value, "Tray paper full" is determined.

<Paper size>

| Туре               | Size                                                                                                    |          |  |
|--------------------|----------------------------------------------------------------------------------------------------|----------|--|
|                    | Main tray                                                                                                    | Sub tray |  |
| Regular size paper | A3, B4, A4, A4S, B5, B5S, A5<br>11 x 17, 8 <sup>1</sup> / <sub>2</sub> x 14, 8 <sup>1</sup> / <sub>2</sub> x 11, 8 <sup>1</sup> / <sub>2</sub> x 11 S, 7 <sup>1</sup> / <sub>4</sub> x 10 <sup>1</sup> / <sub>2</sub> , 7 <sup>1</sup> / <sub>4</sub> x 10 <sup>1</sup> / <sub>2</sub> S, 5 <sup>1</sup> / <sub>2</sub> x 8 <sup>1</sup> / <sub>2</sub> , 8K, 16KS,<br>16K | -        |  |
| Custom size paper  | Width: 182 mm to 297 mm (7 3/16 inches to 11 11/16 inches)<br>Length: 139.7 mm to 431.8 mm (5 1/2 inches to 17 inches)                                                                                                    |          |  |

#### <No. of sheets to be stapled>

| Mode             | Basis weight                                                            | Max. No. of sheets to be stapled             |  |
|------------------|-------------------------------------------------------------------------|----------------------------------------------|--|
| Normal mode      | 52 to 90 g/m <sup>2</sup> (13 13/16 to 23 15/16<br>lb)                  | 50 sheets                                    |  |
|                  | 91 to 120 g/m <sup>2</sup> (24 3/16 to 31 15/16<br>lb)                  | 30 sheets                                    |  |
|                  | 121 to 209 g/m <sup>2</sup> (32 3/16 to 55 5/8 lb)                      | 15 sheets                                    |  |
| Cover sheet mode | Cover sheet: 200 g/m² (53 3/16 lb),<br>body page: 90 g/m² (23 15/16 lb) | Cover sheet: 2 sheets + body page: 48 sheets |  |
|                  | Cover sheet: 200 g/m² (53 3/16 lb),<br>body page: 80 g/m² (21 1/4 lb)   |                                              |  |
|                  | Cover sheet: 163 g/m² (43 3/8 lb),<br>body page: 90 g/m² (23 15/16 lb)  |                                              |  |
|                  | Cover sheet: 163 g/m² (43 3/8 lb),<br>body page: 80 g/m² (21 1/4 lb)    |                                              |  |
|                  | Cover sheet: 163 g/m² (43 3/8 lb),<br>body page: 75 g/m² (19 15/16 lb)  |                                              |  |

<Stapling position>

| 1 81                                                                           |                                                                                                    |
|--------------------------------------------------------------------------------|----------------------------------------------------------------------------------------------------|
| Stapling position                                                              | Paper size                                                                                                    |
| Back/Front of the corner (45 degree)                                           | A3, B4, A4, B5, 11 x 17, 8 <sup>1</sup> / <sub>2</sub> x 11                                                                                         |
| Back/Front of the corner (Parallel)<br>(Available only when being<br>selected) | A3, A4, 11 x 17, 8 <sup>1</sup> / <sub>2</sub> x 11                                                                                                 |
| Back/Front of the corner (Parallel)                                            | A4S, B5S, A5, 8 <sup>1</sup> / <sub>2</sub> x 14, 8 <sup>1</sup> / <sub>2</sub> x 11 S                                                              |
| Side: Parallel 2 point                                                         | A3, B4, A4, A4S, B5, B5S, A5, 11 x 17, 8 <sup>1</sup> / <sub>2</sub> x 14, 8 <sup>1</sup> / <sub>2</sub> x 11, 8 <sup>1</sup> / <sub>2</sub> x 11 S |

## Center staple/Folding

<Paper capacity>

| Paper type                                                                                                    | Number of center staple sheets | Number of folding sheets | Max. capacity |
|----------------------------------------------------------------------------------------------------|--------------------------------|--------------------------|---------------|
| Thin paper (52 to 59 g/m² (13                                                                                           | 2 to 3 sheets                  | 1 to 3 sheets            | 20 sets       |
| 13/16 to 15 11/16 lb))                                                                                                  | 4 to 10 sheets                 | 4 to 5 sheets            | 10 sets       |
| Plain paper (60 to 90 g/m² (15<br>15/16 to 23 15/16 lb))<br>Recycled paper (60 to 90 g/m² (15<br>15/16 to 23 15/16 lb)) | 11 to 20 sheets                | -                        | 5 sets        |
| Plain paper+ (91 to 105 g/m² (24<br>3/16 to 27 15/16 lb))                                                               | 2 to 10 sheets                 | 1 to 5 sheets            | -             |
| Thick 1 (106 to 120 g/m <sup>2</sup> (28 3/16 to 31 15/16 lb))                                                          | 2 to 7 sheets                  |                          |               |
| Thick 1+ (121 to 157 g/m <sup>2</sup> (32 3/16 to 41 3/4 lb))                                                           |                                |                          |               |
| Thick 2 (158 to 209 g/m <sup>2</sup> (42 to 55 5/8 lb))                                                                 | 2 to 5 sheets                  |                          |               |
| Thick 3 (210 to 256 g/m <sup>2</sup> (55 7/8 to 68 1/8 lb))                                                             | 1 sheet (*)                    | 1 sheet                  |               |
| Thick 4 (257 to 300 g/m <sup>2</sup> (68 3/8 to 79 13/16 lb))                                                           |                                |                          |               |

• \*: Use thick paper 3 and thick paper 4 only for "Cover sheet" in center staple cover sheet mode.

#### <Paper size>

| Туре               | Size                                                                                                    |                                                                                                    |  |
|--------------------|----------------------------------------------------------------------------------------------------|----------------------------------------------------------------------------------------------------|--|
|                    | Center Staple                                                                                                    | Center Fold                                                                                                    |  |
| Regular size paper | SRA3, A3W, A3, B4, A4S<br>12 <sup>1</sup> / <sub>4</sub> x 18, 12 x 18, 11 x 17, 8 <sup>1</sup> / <sub>2</sub> x 14, 8 <sup>1</sup> / <sub>2</sub> x 11 S, 8K | SRA3, A3W, A3, B4, A4S<br>12 <sup>1</sup> / <sub>4</sub> x 18, 12 x 18, 11 x 17, 8 <sup>1</sup> / <sub>2</sub> x 14, 8 <sup>1</sup> / <sub>2</sub> x 11 S, 8K |  |
| Custom size paper  | Width: 210 mm to 320 mm (8 1/4 inches to 12 5/8<br>inches)<br>Length: 279.4 mm to 457.2 mm (11 inches to 18<br>inches)                                        | Width: 210 mm to 320 mm (8 1/4 inches to 12 5/8 inches)<br>Length: 279.4 mm to 457.2 mm (11 inches to 18 inches)                                              |  |

<Number of center staple sheets>

| Mode                                              | Paper type                                                           | Max. No. of sheets to be stapled           |
|---------------------------------------------------|----------------------------------------------------------------------|--------------------------------------------|
| Center staple normal mode                         | Thin paper (52 to 59 g/m <sup>2</sup> (13 13/16 to 15 11/16 lb))     | 20 sheets                                  |
|                                                   | Plain paper (60 to 90 g/m² (15 15/16 to 23 15/16 lb))                |                                            |
|                                                   | Recycled paper (60 to 90 g/m <sup>2</sup> (15 15/16 to 23 15/16 lb)) |                                            |
|                                                   | Plain paper+ (91 to 105 g/m² (24 3/16 to 27 15/16 lb))               | 10 sheets                                  |
|                                                   | Thick 1 (106 to 120 g/m <sup>2</sup> (28 3/16 to 31 15/16 lb))       | 7 sheets                                   |
|                                                   | Thick 1+ (121 to 157 g/m <sup>2</sup> (32 3/16 to 41 3/4 lb))        |                                            |
|                                                   | Thick 2 (158 to 209 g/m <sup>2</sup> (42 to 55 5/8 lb))              | 5 sheets                                   |
| Center staple cover sheet mode<br>(body page) (*) | 52 to 209 g/m <sup>2</sup> (13 13/16 to 55 5/8 lb)                   | Max. No. of sheets to be stapled - 1 sheet |
| Center staple cover sheet mode (cover sheet)      | 91 to 300 g/m <sup>2</sup> (24 3/16 to 79 13/16 lb)                  | 1 sheet                                    |

• \*: Use only 1 sheet as a cover sheet for cover mode

<Number of folding sheets>

| Mode             | Paper type                                                     | Max. number of folding sheets |
|------------------|----------------------------------------------------------------|-------------------------------|
| Center fold mode | Thin paper (52 to 59 g/m² (13 13/16 to 15 11/16 lb))           | 5 sheets                      |
|                  | Plain paper (60 to 90 g/m² (15 15/16 to 23 15/16 lb))          |                               |
|                  | Recycled paper (60 to 90 g/m² (15 15/16 to 23 15/16 lb))       |                               |
|                  | Plain paper+ (91 to 105 g/m² (24 3/16 to 27 15/16<br>lb))      |                               |
|                  | Thick 1 (106 to 120 g/m <sup>2</sup> (28 3/16 to 31 15/16 lb)) |                               |
|                  | Thick 1+ (121 to 157 g/m <sup>2</sup> (32 3/16 to 41 3/4 lb))  |                               |
|                  | Thick 2 (158 to 209 g/m <sup>2</sup> (42 to 55 5/8 lb))        |                               |
|                  | Thick 3 (210 to 256 g/m <sup>2</sup> (55 7/8 to 68 1/8 lb))    | 1 sheet                       |
|                  | Thick 4 (257 to 300 g/m <sup>2</sup> (68 3/8 to 79 13/16 lb))  |                               |

## Tri-folding

<Paper capacity>

| Paper type                                                                                                    | Number of tri-folding sheets | Max. capacity      |
|----------------------------------------------------------------------------------------------------|------------------------------|--------------------|
| Thin paper (52 to 59 g/m <sup>2</sup> (13 13/16 to 15<br>11/16 lb))<br>Plain paper (60 to 90 g/m <sup>2</sup> (15 15/16 to 23              | 1 sheet<br>2 to 3 sheets     | 30 sets<br>10 sets |
| 15/16 lb))<br>Recycled paper (60 to 90 g/m <sup>2</sup> (15 15/16 to 23<br>15/16 lb))                                                      |                              |                    |
| Plain paper+ (91 to 105 g/m <sup>2</sup> (24 3/16 to 27<br>15/16 lb))<br>Thick 1 (106 to 120 g/m <sup>2</sup> (28 3/16 to 31 15/16<br>lb)) | 1 sheet                      | -                  |
| <paper size=""></paper>                                                                                                    |                              |                    |

| Туре               | Size                                            |
|--------------------|-------------------------------------------------|
| Regular size paper | A4S, 8 <sup>1</sup> / <sub>2</sub> x 11 S, 16KS |

#### <Number of tri-folding sheets>

| Mode             | Paper type                                                     | Max. number of folding sheets |  |
|------------------|----------------------------------------------------------------|-------------------------------|--|
| Normal mode      | Thin paper (52 to 59 g/m² (13 13/16 to 15<br>11/16 lb))        | 3 sheets                      |  |
|                  | Plain paper (60 to 90 g/m² (15 15/16 to 23 15/16 lb))          |                               |  |
|                  | Recycled paper (60 to 90 g/m² (15 15/16 to 23 15/16 lb))       |                               |  |
| Thick paper mode | Plain paper+ (91 to 105 g/m² (24 3/16 to 27 15/16 lb))         | 1 sheet                       |  |
|                  | Thick 1 (106 to 120 g/m <sup>2</sup> (28 3/16 to 31 15/16 lb)) |                               |  |

#### Manual staple

<Number of sheets to be stapled, stapling position>

| Paper type                                                     | Max. No. of sheets to be stapled | Stapling position  |
|----------------------------------------------------------------|----------------------------------|--------------------|
| Thin paper (52 to 59 g/m² (13 13/16 to 15 11/16 lb))           | 50 sheets                        | Corner (45 degree) |
| Plain paper (60 to 90 g/m² (15 15/16 to 23 15/16 lb))          |                                  |                    |
| Recycled paper (60 to 90 g/m² (15 15/16 to 23 15/16 lb))       |                                  |                    |
| Plain paper+ (91 to 105 g/m² (24 3/16 to 27 15/16 lb))         | -                                |                    |
| Thick 1 (106 to 120 g/m <sup>2</sup> (28 3/16 to 31 15/16 lb)) |                                  |                    |
| Thick 1+ (121 to 157 g/m <sup>2</sup> (32 3/16 to 41 3/4 lb))  |                                  |                    |
| Thick 2 (158 to 209 g/m <sup>2</sup> (42 to 55 5/8 lb))        |                                  |                    |

## 1.12 PK-524

#### **Basic specifications**

| Items                           | Specifications                                                                                         |
|---------------------------------|----------------------------------------------------------------------------------------------------|
| Name                            | Punch kit                                                                                              |
| Туре                            | Finisher-contained hole punch device                                                                   |
| Punching method                 | Slide cam method by DC brush motor                                                                     |
| No. of holes                    | Japan: 2 holes<br>North America: 2-3 holes switching<br>Europe: 2-4 holes switching<br>Sweden: 4 holes |
| Supported mode                  | Punch mode                                                                                             |
| Applicable post processing mode | Sort, Group, Staple                                                                                    |
| Power requirement               | DC 24 V +5% / -10% (supplied from the finisher)                                                        |
|                                 | DC 5 V ±10% (supplied from the finisher)                                                               |
| Max. power consumption          | Included in the max. power consumption of finisher                                                     |
| Dimension                       | 64.6 mm (W) x 519.75 mm (D) x 164.5 mm (H) (2 9/16 inches (W) x 20 1/2 inches (D) x 6 1/2 inches (H))  |
| Weight                          | Approx. 1.8 kg (3 15/16 lb)                                                                            |

| Items                 | Specifications                                          |  |
|-----------------------|---------------------------------------------------------|--|
| Operating environment | Conforms to the operating environment of the main body. |  |

#### Paper process ability

| i upoi procese usinty  |                                                                                                    |
|------------------------|----------------------------------------------------------------------------------------------------|
| Items                  | Specifications                                                                                                    |
| Paper type             | Thin paper (52 to 59 g/m <sup>2</sup> (13 13/16 to 15 11/16 lb))<br>Plain paper (60 to 90 g/m <sup>2</sup> (15 15/16 to 23 15/16 lb))<br>Plain paper+ (91 to 105 g/m <sup>2</sup> (24 3/16 to 27 15/16 lb))<br>Thick 1 (106 to 120 g/m <sup>2</sup> (28 3/16 to 31 15/16 lb))<br>Thick 1+ (121 to 157 g/m <sup>2</sup> (32 3/16 to 41 3/4 lb))<br>Thick 2 (158 to 209 g/m <sup>2</sup> (42 to 55 5/8 lb))<br>Thick 3 (210 to 256 g/m <sup>2</sup> (55 7/8 to 68 1/8 lb))<br>Thick 4 (257 to 300 g/m <sup>2</sup> (68 3/8 to 79 13/16 lb)) |
| Paper size             | A3, B4, A4, A4S (*), B5, B5S (*), A5 (*), A5S (*)<br>11 x 17, 8 <sup>1</sup> / <sub>2</sub> x 14 (*), 8 <sup>1</sup> / <sub>2</sub> x 11, 8 <sup>1</sup> / <sub>2</sub> x 11 S (*), 7 <sup>1</sup> / <sub>4</sub> x 10 <sup>1</sup> / <sub>2</sub> , 7 <sup>1</sup> / <sub>4</sub> x 10 <sup>1</sup> / <sub>2</sub> S (*), 5 <sup>1</sup> / <sub>2</sub> x 8 <sup>1</sup> / <sub>2</sub> (*), 5 <sup>1</sup> / <sub>2</sub> x 8 <sup>1</sup> / <sub>2</sub> S<br>(*), 8K, 16K, 16KS (*)                                                   |
| Punch prohibited paper | Label paper, Tab paper, OHP film, Translucent paper, Holed paper<br>Other paper that may interfere with the operation of the punch kit or the punch blade                                                                                                    |

\* Not available for 3 holes in North America and 4 holes in Europe

## 1.13 FK-514/FK-515

## **Basic specifications**

| Items                          | Specifications                                                                                                    |                                                                                                 |  |
|--------------------------------|----------------------------------------------------------------------------------------------------|-------------------------------------------------------------------------------------------------|--|
| Applicable lines               | PSTN, PBX                                                                                                    | PSTN, PBX                                                                                       |  |
| Protocol                       | Group 3 (compliant to ITU-T T.30) <ul> <li>ECM</li> <li>F-code communication</li> <li>Konica Minolta non-standard protocol: No</li> <li>Group 4: No</li> </ul> |                                                                                                 |  |
| Maximum data rate              | 33,600 bps                                                                                                    |                                                                                                 |  |
| Coding method                  | MH, MR, MMR, JBIG                                                                                                    |                                                                                                 |  |
| Modulation method              | V.27 ter<br>V.29<br>(V.33): V.33 is for reception only.<br>V.17<br>V.8<br>V.34                                                                                 |                                                                                                 |  |
| Communication resolution       | Normal                                                                                                    | 8 lines/mm × 3.85 lines/mm<br>200 dpi × 100 dpi                                                 |  |
|                                | Fine                                                                                                    | 8 lines/mm × 7.7 lines/mm<br>200 dpi × 200 dpi                                                  |  |
|                                | Super fine                                                                                                    | 8 lines/mm × 15.4 lines/mm (Reception only)<br>16 lines/mm × 15.4 lines/mm<br>400 dpi x 400 dpi |  |
|                                | Ultra fine                                                                                                    | 600 dpi x 600 dpi                                                                               |  |
| Resolution conversion          | At sending                                                                                                    | Scanner: inch<br>Density conversion: inch -> mm<br>Communication: mm / inch (600 dpi only)      |  |
|                                | At receiving (mm)                                                                                                    | Density conversion: mm -> inch<br>Print: inch                                                   |  |
|                                | At receiving (inch)                                                                                                    | Density conversion: inch -> inch<br>Print: inch                                                 |  |
| Automatic reduction at sending | A3 -> B4, A3 -> A4 and<br>• Automatically reduce<br>station.                                                                                                   | B4 -> A4<br>ced and sent in accordance with the recording paper size of remote                  |  |

## Line connecting section

| Items                 | Specifications                                             |
|-----------------------|------------------------------------------------------------|
| NCU type              | A-A~, line control by silicon DAA                          |
| Connecting terminal   | RJ11                                                       |
| Modem                 | Matsushita MMD-5020                                        |
| Modem sending level   | -10 to -15 dBm (Country spec)                              |
| DTMF sending level    | -10 to -15 dBm (Country spec)                              |
| Receiving sensitivity | G3 reception: up to -48 dB<br>Tone reception: up to -52 dB |
| Dialing signal        | DP (10pps) and DTMF                                        |

## 1.14 i-Option

## 1.14.1 Available function for i-Option

• The functions available for i-Option are as follows.

#### (1) List of advanced functions

| Function                            | Overview                                                                                                    | Required option                         |
|-------------------------------------|----------------------------------------------------------------------------------------------------|-----------------------------------------|
| Voice guidance (*)                  | This function also helps people who have difficulty viewing the screen to carry out operations more smoothly via voice guidance. It is available on the Enlarge Display screen, Guidance screen, or Accessibility Settings screen. English and Japanese are available.                                                                                                    | • LK-104                                |
| Searchable PDF                      | Allows you to paste transparent text data into a PDF file when converting scanned original data into PDF files, and create a searchable PDF file. This function automatically creates text information from scanned images using OCR character recognition technology.                                                                                                    | • LK-105                                |
| Barcode font                        | Allows you to generate a bar code based on data sent to this machine from the ERP (Enterprise Resource Planning) system, and print it from this machine. You can directly print data without using the printer driver.                                                                                                    | • LK-106                                |
| Unicode font                        | Allows you to print text information (unicode) of multiple languages sent to this machine from the ERP (Enterprise Resource Planning) system. You can directly print data without using the printer driver.                                                                                                    | • LK-107                                |
| OCR font                            | OCR font can be used on this machine.<br>OCR font is standardized font that enables text to be appropriately recognized when<br>the OCR (Optical Character Recognition) is used.                                                                                                    | • LK-108                                |
| Encryption PDF (Digital ID)         | Allows you to encrypt the PDF using a user digital signature when sending a PDF file.                                                                                                    | • LK-110                                |
| Searchable PDF (Fax RX<br>Document) | Allows you to create a text searchable PDF file when converting a received fax into a PDF file using the Forward TX function or TSI Routing function and sending it to PC.                                                                                                    |                                         |
| OOXML File Conversion               | Allows you to send or store the scanned original data by converting it into an OOXML (DOCX or XLSX) file. Also allows you to paste transparent text data and create a text searchable OOXML file.<br>This function automatically creates text information from scanned images using OCR character recognition technology.                                                                                                    |                                         |
| Compact PDF (Print RX<br>Document)  | Allows you to select a file type as Compact PDF when fetching the data stored in the box of this machine using the printer driver and sending it by E-mail or sending it to PC.                                                                                                    |                                         |
| High image quality<br>compact PDF   | This function improves the image processing accuracy when creating a Compact PDF data.<br>This function improves the reproducibility of the colored characters or lines. Also, it allows you to set the reversed characters as the texts to be searched.                                                                                                    |                                         |
| E-mail RX Print                     | Allows you to print the file attached to an E-mail from this machine when the E-mail has been sent to the address of this machine.                                                                                                    |                                         |
| ThinPrint function                  | Allows you to enable the ThinPrint function on this machine.<br>ThinPrint is such a function allows you to make a speedy print by compressing the<br>data or controlling the marginal zone when sending a print job from ThinPrint Engine<br>(.print Engine) to ThinPrint Client (.print Client). This machine operates as ThinPrint<br>Client (.print Client).                                                                                                    | • LK-111                                |
| Ubiquitous Printing                 | Ubiquitous printing is a function that executes print jobs, which are spooled in an MFP through the user's computer once, from any MFP in a ubiquitous group that consists of multiple MFPs.                                                                                                    | • LK-114                                |
| TPM (Trusted Platform<br>Module)    | TPM (Trusted Platform Module) is a hardware chip used for processing such as<br>information encryption and decryption. Security enhancement is realized by<br>encrypting confidential information such as certificates and passwords of this<br>machine.<br>The TPM key used for encrypting confidential information on the machine is saved<br>in a dedicated storage space mounted on the TPM chip. No external devices can<br>access the storage space and the confidential information can be kept in utmost<br>security.<br>In addition, for future possible replacement of the TPM chip, information required for<br>restoring the TPM key can be saved for backup in a USB memory device. | • LK-115                                |
| Virus Scan Functions                | To run the virus scan on a file which is to be read or written via the file system.<br>The virus scan is to be ran on such a data that it is sent or received between the<br>external cloud, PC or USB memory.                                                                                                    | • LK-116                                |
| IP fax (SIP)                        | Sends and receives a fax via network communication without using a telephone line. This function is available between devices compatible with IP fax.                                                                                                    | • LK-117                                |
| My Panel                            | Allows you to use the touch panel, which is customized only for you, through any MFP connected to the network. The touch panel customization settings are stored on the My Panel Manager server. If necessary, they can be changed on My Panel Manager.                                                                                                    | My Panel Manager<br>Application license |

#### C PRODUCT OUTLINE > 1. PRODUCT SPECIFICATIONS

| Function   | Overview                                                                                                    | Required option                     |
|------------|----------------------------------------------------------------------------------------------------|-------------------------------------|
| My Address | Allows you to use a dedicated address book through any MFP connected to the network. The dedicated address book is stored on the My Panel Manager server. If necessary, it can be edited on My Panel Manager. | My Panel Manager     Device license |

• \*: To use voice guidance, in addition to LK-104 license activation, optional Local Interface Kit EK-608 or EK-609 must be installed.

#### (2) Activation procedures of i-Option

For details of the activation procedures, refer to the followings.

- Activation via Administrator Settings: License Settings.
  Activation via Service Mode: License Management Activation

## 2. OVERALL COMPOSITION

## 2.1 SYSTEM CONFIGURATION

## 2.1.1 System configuration

(1) System front view

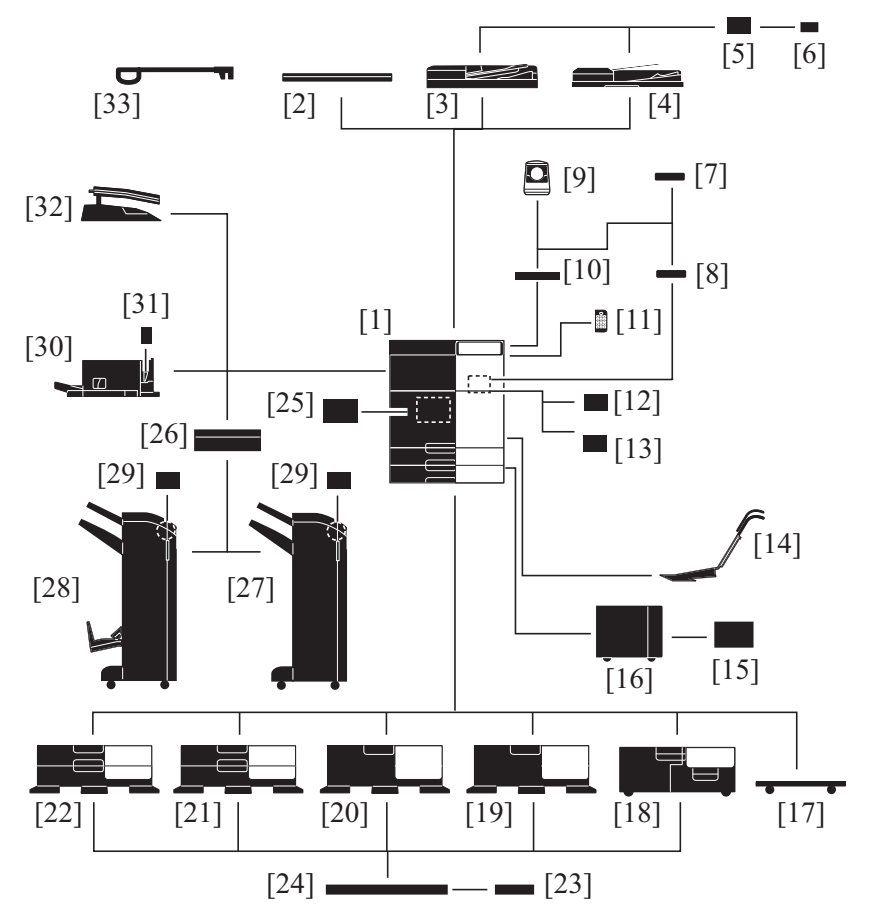

| [1]  | bizhub 360i/300i                         | [2]  | Original Cover OC-511                    |
|------|------------------------------------------|------|------------------------------------------|
| [3]  | Reverse Automatic Document Feeder DF-632 | [4]  | Reverse Automatic Document Feeder DF-714 |
| [5]  | Stamp Unit SP-501                        | [6]  | Spare TX Marker Stamp 2                  |
| [7]  | Authentication Unit AU-201S              | [8]  | Mount Kit MK-735                         |
| [9]  | Authentication Unit AU-102               | [10] | Working Table WT-506                     |
| [11] | Keypad KP-102                            | [12] | Local Interface Kit EK-608               |
| [13] | Local Interface Kit EK-609               | [14] | Mount Kit MK-730                         |
| [15] | Transformer kit TK-101                   | [16] | Large Capacity Unit LU-302               |
| [17] | Desk DK-705 (*1) (*3)                    | [18] | Paper Feed Cabinet PC-417                |
| [19] | Desk DK-516 (*1)                         | [20] | Paper Feed Cabinet PC-416                |
| [21] | Paper Feed Cabinet PC-216                | [22] | Paper Feed Cabinet PC-116                |
| [23] | Power Supply BOX MK-734 (*2)             | [24] | Heater HT-509                            |
| [25] | Keyboard Holder KH-102 (*2)              | [26] | Relay Unit RU-513                        |
| [27] | Finisher FS-539                          | [28] | Finisher FS-539SD                        |
| [29] | Punch Kit PK-524                         | [30] | Finisher FS-533                          |
| [31] | Punch Kit PK-519                         | [32] | Job Separator JS-506                     |
| [33] | Assist Handle AH-101                     | -    | -                                        |

• \*1: Except for Europe area

\*2: Except for Japan

• \*3: Large Capacity Unit LU-302 cannot be mounted when Desk DK-705 is installed.

NOTE

Use the desk or the paper feed cabinet without fail when installing on the floor in order to keep the function and quality of the unit.

#### (2) System rear view

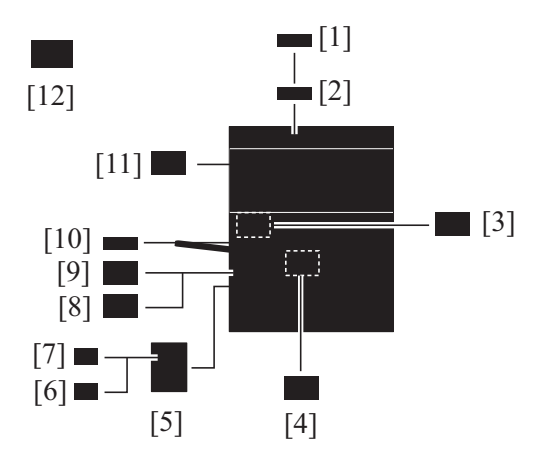

| [1]  | Condensation prevention heater power supply box MK-719 (*1) | [2]  | Condensation prevention heater HT-510 (*1)                 |
|------|-------------------------------------------------------------|------|------------------------------------------------------------|
| [3]  | Intelligent media sensor IM-102                             | [4]  | Security Kit SC-509                                        |
| [5]  | Fax Mount Kit MK-742 (*2)                                   | [6]  | Fax Kit FK-515 (*2)                                        |
| [7]  | Fax Kit FK-515 (*2)                                         | [8]  | Fax Kit FK-514                                             |
| [9]  | Fax Kit FK-514                                              | [10] | Expanded Memory Unit EM-908                                |
| [11] | Upgrade Kit (wireless) UK-221                               | [12] | i-Option LK-104/105106/107/108<br>/110/111/114/115/116/117 |

• \*1: Japan only

• \*2: Japan, North America and Asia Pacific only

#### 2.1.2 Optional configuration

#### (1) Combination configuration of main body and document options

| 1 | Main body | OC-511                                                     |        |                       |
|---|-----------|------------------------------------------------------------|--------|-----------------------|
| 2 | Main body | DF-632                                                     | SP-501 | Spare TX Marker Stamp |
| 3 | Main body | DF-714 (Standard equipment only for North America models.) | SP-501 | Spare TX Marker Stamp |

#### (2) Combination configuration of main body and paper feed options

| 1 | Main body | DK-705 |        |  |
|---|-----------|--------|--------|--|
| 2 | Main body | DK-516 |        |  |
| 3 | Main body | PC-116 | LU-302 |  |
| 4 | Main body | PC-216 | LU-302 |  |
| 5 | Main body | PC-416 | LU-302 |  |
| 6 | Main body | PC-417 | LU-302 |  |

#### (3) Combination configuration of main body and post-processing options

| 1 | Main body | JS-506 |          |        |        |
|---|-----------|--------|----------|--------|--------|
| 2 | Main body | FS-533 | PK-519   |        |        |
| 3 | Main body | RU-513 | FS-539   | PK-524 | SK-602 |
| 4 | Main body | RU-513 | FS-539SD | PK-524 | SK-602 |

#### (4) Combination of main body and fax kit

#### (a) Japan, North America, Asia Pacific

| 1 | Main | FK-514 (main line) | FK-514 (line 2) | MK-742 | FK-515 (line 3) | FK-515 (line 4) |
|---|------|--------------------|-----------------|--------|-----------------|-----------------|
|   | body |                    |                 |        |                 |                 |

#### (b) Europe

| 1 | Main body | FK-514 (main line) | FK-514 (line 2) |
|---|-----------|--------------------|-----------------|
|   |           |                    |                 |

#### (5) Combination of main body (scanner section) and heater

#### (a) Japan

| 1 | Main body (scanner section) | MK-719 | HT-510 |
|---|-----------------------------|--------|--------|
|---|-----------------------------|--------|--------|

## (b) International

No optional settings

## (6) Combination configuration of paper feed options and dehumidifier heater

#### (a) Japan

| 1 | DK-516 (standard equipment dehumidifier heater) | -      |                                                 |        |
|---|-------------------------------------------------|--------|-------------------------------------------------|--------|
| 2 | PC-116 (standard equipment dehumidifier heater) | HT-509 | LU-302 (standard equipment dehumidifier heater) | TK-101 |
| 3 | PC-216 (standard equipment dehumidifier heater) | HT-509 | LU-302 (standard equipment dehumidifier heater) | TK-101 |
| 4 | PC-416 (standard equipment dehumidifier heater) | HT-509 | LU-302 (standard equipment dehumidifier heater) | TK-101 |
| 5 | PC-417 (standard equipment dehumidifier heater) | HT-509 | LU-302 (standard equipment dehumidifier heater) | TK-101 |

#### (b) International

| 1 | DK-516 | HT-509 | MK-734 |                                                       |        |
|---|--------|--------|--------|-------------------------------------------------------|--------|
| 2 | PC-116 | HT-509 | MK-734 | LU-302 (standard<br>equipment dehumidifier<br>heater) | TK-101 |
| 3 | PC-216 | HT-509 | MK-734 | LU-302 (standard<br>equipment dehumidifier<br>heater) | TK-101 |
| 4 | PC-416 | HT-509 | MK-734 | LU-302 (standard<br>equipment dehumidifier<br>heater) | TK-101 |
| 5 | PC-417 | HT-509 | MK-734 | LU-302 (standard<br>equipment dehumidifier<br>heater) | TK-101 |

## 2.2 SECTION CONFIGURATION

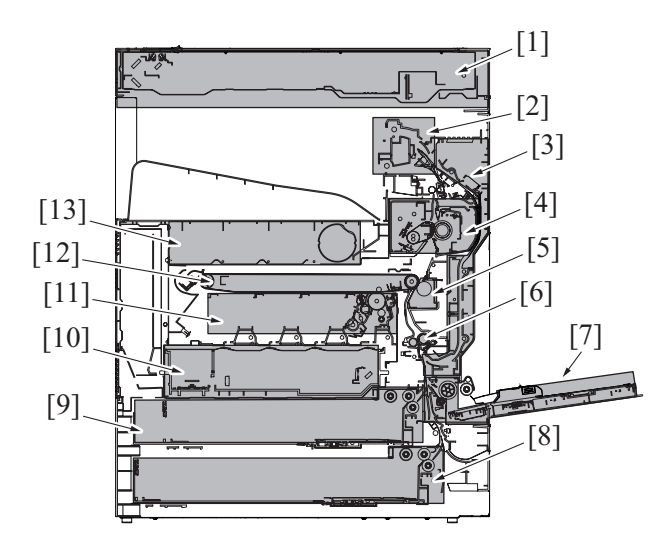

| [1]  | Scanner section                           | [2]  | Paper exit/reverse section  |
|------|-------------------------------------------|------|-----------------------------|
| [3]  | Duplex section                            | [4]  | Fusing section              |
| [5]  | 2nd transfer section                      | [6]  | Registration section        |
| [7]  | Paper feed section (Manual bypass tray)   | [8]  | Paper feed section (Tray 2) |
| [9]  | Paper feed section (Tray 1)               | [10] | Write section (PH section)  |
| [11] | Photoconductor section/Developing section | [12] | 1st transfer section        |
| [13] | Toner supply section                      | -    | -                           |

## 2.3 PAPER PATH

Main body + DF-632 + PC-216 + RU-513 + FS-539SD + LU-302

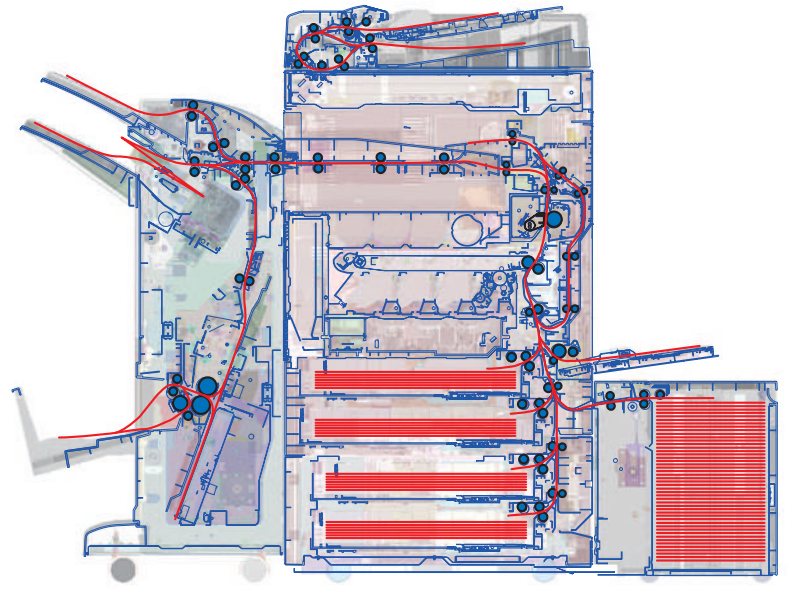

• List of drive rollers and sensors in the paper path

## 2.4 CONTROL BLOCK DIAGRAM

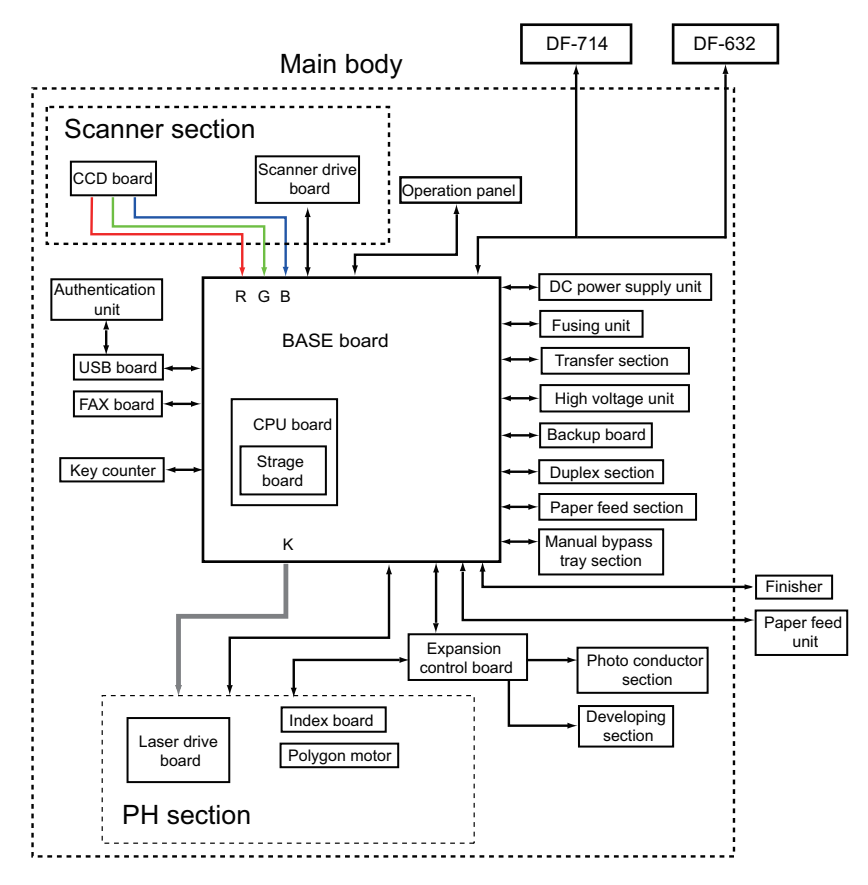

## 2.5 IMAGE CREATION PROCESS

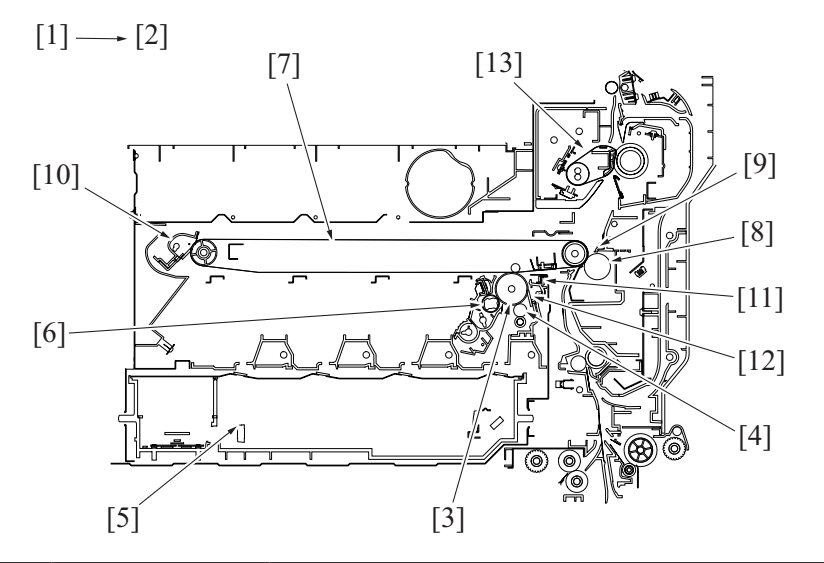

| [1]  | Photoelectric<br>conversion | The light reflected off the surface of the original is separated into different colors using the color filters (R, G, and B); CCD then converts it into a corresponding electric signal and outputs the signal to the IR imaging processing section.                                                                                                    |
|------|-----------------------------|----------------------------------------------------------------------------------------------------|
| [2]  | Printer image<br>processing | <ul> <li>The electric signal is converted to digital image signals. After going through some corrections, video signal (K) is output to the printer image processing section.</li> <li>D/A conversion will be performed after the VIDEO signal (K) is corrected. This data will control the emission of the laser diode.</li> </ul>                                                                        |
| [3]  | Photoconductor              | The image of the original projected onto the surface of the photoconductor is changed to a corresponding electrostatic latent image.                                                                                                    |
| [4]  | Charging roller             | Supply negative charge on the photoconductor.                                                                                                    |
| [5]  | Laser exposure              | Expose photoconductor to a laser beam to develop electrostatic latent image.                                                                                                    |
| [6]  | Developing                  | <ul> <li>The toner, agitated and negatively charged in the developer mixing chamber, is attracted onto the electrostatic latent image formed on the surface of the photoconductor. It is thereby changed to a visible, developed image.</li> <li>AC and DC negative bias voltages are applied to the developing roller, thereby preventing toner from sticking to the background image portion.</li> </ul> |
| [7]  | 1st transfer                | A DC positive voltage is applied to the backside of the transfer belt, thereby allowing the visible, developed image on the surface of the photoconductor (K) to be transferred onto the transfer belt.                                                                                                    |
| [8]  | 2nd transfer                | A DC positive voltage is applied to the backside of the paper, thereby allowing the visible, developed image on the surface of the transfer belt to be transferred onto the paper.                                                                                                    |
| [9]  | Separation                  | The paper, which has undergone the 2nd transfer process, is neutralized so that it can be properly separated from the transfer belt by the paper separator claws.                                                                                                    |
| [10] | Transfer belt cleaning      | Residual toner on the surface of the transfer belt is collected for cleaning by cleaning blade.                                                                                                    |
| [11] | Main erase                  | The surface of the photoconductor is irradiated with light, which neutralizes any surface potential remaining on the surface of the photoconductor.                                                                                                    |
| [12] | Photoconductor<br>cleaning  | The residual toner left on the surface of the photoconductor is scraped off.                                                                                                    |
| [13] | Fusing                      | The visible toner image transferred onto the surface of the paper is melted by the heat of the fusing roller and fixed to the paper by pressure.                                                                                                    |

## 2.6 IMAGE FORMING CONTROL

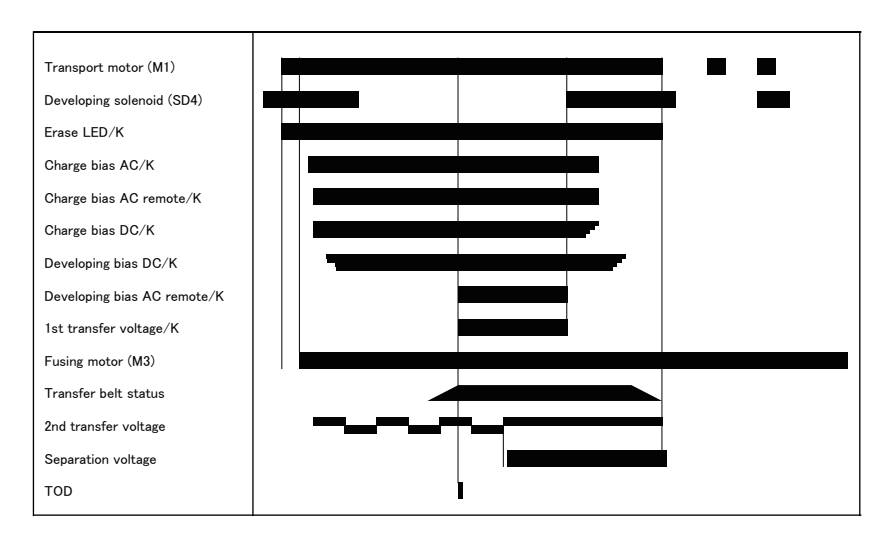

## D SERVICE TOOL

## 1. bizhub 360i/300i

## Service material list

| Name                  | Shape | Parts No.   | Remarks      |
|-----------------------|-------|-------------|--------------|
| Cleaning pad (30 pcs) |       | A5AWP001 ## | 30pcs/1 pack |
| Hydro-wipe            |       | 65AA-9920   | 10pcs/1pack  |

#### CE tool list

| Tool name        | Shape | Quantity | Parts No.    | Remarks |
|------------------|-------|----------|--------------|---------|
| Color chart      |       | 1        | 9J06 PJP1 ## |         |
| Monochrome chart |       | 1        | A79J PJP0 ## |         |

## 2. Utility tool

## 2.1 IC card information setting tool of card reader

#### 2.1.1 Outline

- Before connecting a card reader to the MFP, it is necessary to prepare an IC card information setting file with the loadable driver.
- To prepare this file, a tool is used for preparing the IC card information setting file for use in each card reader.

| Card reader              | IC card information setting file preparation tool |
|--------------------------|---------------------------------------------------|
| AU-201S                  | Auth Device Tool Advanced for AU-201/AU-201S      |
| OMNIKEY 5427CK (AU-205H) | Auth Device Advanced for 5427CK (AU-205H)         |
| YSoft                    | Auth Device Tool Advanced for YSoft CR            |

#### System requirement of tools

| OS        | <ul> <li>Windows 7</li> <li>Windows 8.1</li> <li>Windows 10</li> <li>Support both 32-bit (x86) and 64-bit (x64) editions.</li> </ul> |
|-----------|----------------------------------------------------------------------------------------------------|
| Library   | Microsoft .Net Framework3.5 SP1 or later                                                                                             |
| Hard disk | 10 MB or more free space is required                                                                                                 |
| Display   | 800 x 600 pixels, 16 bit full color                                                                                                  |

#### 2.1.2 IC card information setting procedures

#### (1) Setting IC card information in the loadable driver in advance

#### (a) Auth Device Tool Advanced for AU-201/AU-201S

1. Obtain the J.1.4 Authentication Device 2 that is compatible with the type of card used.

#### Use the loadable driver in advanced combination with the firmware version.

- 2. Start the Auth Device Tool Advanced for AU-201/AU-201S.
- 3. Select [Import Loadable Driver] from [File] and select the loadable driver.
- 4. Select card type.
- 5. If the card is good for detailed settings, click [Detail Setting/Extra Data Setting].
- 6. Input the necessary extended data. (For details, ask the IC card administrator.)
- 7. Select Loadable Driver in [Export Format] and click [Export].
- 8. Select the loadable driver to be updated and the output location of the loadable driver and click [OK].
- 9. Copy the output loadable driver (ICC\_LDR.tar) to the root directory of the USB memory.
- NOTE

#### Please do not save any other data in the USB memory.

- 10. Call the Service Mode to the screen of the MFP.
- 11. Select [System 2] -> [Driver Install] -> [Install].
- 12. Connect the USB memory in which the loadable driver has been saved to the USB port on the side of the control panel.
- 13. Select [Loadable driver] and touch the [Start] to install the loadable driver.
- 14. Touch [Reboot]. The system restarts automatically, and the initial screen is displayed.
- 15. Remove the USB memory and select [Card] in [Billing Settings] -> [Authentication Device 2].
- 16. Touch [Reboot]. The system restarts automatically, and the initial screen is displayed.
- 17. Set the authentication user.

# (b) Auth Device Tool Advanced for 5427CK (Setting: TypeA/HID Prox/Multiple) NOTE

- Selecting [Multiple] makes cards of HID Prox, HID iCLASS and TypeA available at the same time.
- Obtain the J.1.4 Authentication Device 2 that is compatible with the type of card used. NOTE

#### • Use the loadable driver in advanced combination with the firmware version.

- 2. Start the Auth Device Tool Advanced for OMNIKEY 5427CK (AU-205H).
- 3. Select card type. (Except for HID iCLASS)
- 4. Select Loadable Driver in [Export Format] and click [Export].
- 5. Select the loadable driver to be updated and the output location of the loadable driver and click [OK].
- 6. Copy the output loadable driver (ICC\_LDR.tar) to the root directory of the USB memory.
- NOTE

   Please do not save any other data in the USB memory.
- 7. Call the Service Mode to the screen of the MFP.
- 8. Select [System 2] -> [Driver Install] -> [Install].
- Connect the USB memory in which the loadable driver has been saved to the USB port on the side of the control panel.
- 10. Select [Loadable driver] and touch the [Start] to install the loadable driver.
- 11. Touch [Reboot]. The system restarts automatically, and the initial screen is displayed.
- 12. Remove the USB memory and select [Card] in [Billing Settings] -> [Authentication Device 2].
- 13. Touch [Reboot]. The system restarts automatically, and the initial screen is displayed.
- 14. Set the authentication user.

#### (c) Auth Device Tool Advanced for 5427CK (HID iCLASS)

1. Obtain the J.1.4 Authentication Device 2 that is compatible with the type of card used. NOTE

#### Use the loadable driver in advanced combination with the firmware version.

Start the Auth Device Tool Advanced for OMNIKEY 5427CK (AU-205H).

- 3. Select HID iCLASS.
- 4. Click [Detail Setting].
- 5. Set the card ID length.
- 6. Select Loadable Driver in [Export Format] and click [Export].
- 7. Select the loadable driver to be updated and the output location of the loadable driver and click [OK].
- Copy the output loadable driver (ICC\_LDR.tar) to the root directory of the USB memory. NOTF
  - Please do not save any other data in the USB memory.
- 9. Call the Service Mode to the screen of the MFP.
- 10. Select [System 2] -> [Driver Install] -> [Install].
- 11. Connect the USB memory in which the loadable driver has been saved to the USB port on the side of the control panel.
- 12. Select [Loadable driver] and touch the [Start] to install the loadable driver.
- 13. Touch [Reboot]. The system restarts automatically, and the initial screen is displayed.
- 14. Remove the USB memory and select [Card] in [Billing Settings] -> [Authentication Device 2].
- 15. Touch [Reboot]. The system restarts automatically, and the initial screen is displayed.
- 16. Set the authentication user.

#### (d) Auth Device Tool Advanced for YSoft CR

NOTE

 If a YSoft card reader is used, when performing authentication, the default setting for the loadable driver makes the card to be informed as an HID Prox card regardless of which type you are using. To change the card type when performing authentication, using Auth Device Tool Advanced for YSoft CR to choose a corresponding card type to be reported to the authentication program from the following list.

| Card Reader Name            | Readable Card Type           | IC Card Information Setting (card type to be reported) |
|-----------------------------|------------------------------|--------------------------------------------------------|
| KM USB Reader v3 MF & Legic | LEGIC                        | ТуреА (1) (*1)                                         |
| KM USB Reader v3 Indala     | Indala                       | Indala                                                 |
| KM USB Reader v3 MF+        | EM4100, EM4102, RFID 125 kHz | EM4100/<br>EM4102/<br>RFID 125 kHz                     |
|                             | Mifare                       | ТуреА (1) (*1)                                         |
|                             | HID Prox                     | HID Prox (1) (*2)                                      |
|                             | HID iCLASS                   | HID iCLASS (1) (*3)                                    |

• \*1: The content (ID) to be read from the type A card setting differs from which to be read by using AU-201/AU-201S.

• \*2: The content (ID) to be read from the HID Prox card setting differs from which to be read by using AU-201H.

• \*3: The content (ID) to be read from the HID iCLASS card setting differs from which to be read by using AU-202H.

## 1. Obtain the J.1.4 Authentication Device 2. NOTE

#### • Use the loadable driver in advanced combination with the firmware version.

- 2. Start the Auth Device Tool Advanced for YSoft CR.
- 3. Select card type.
- 4. Select Loadable Driver in [Export Format] and click [Export].
- 5. Select the loadable driver to be updated and the output location of the loadable driver and click [OK].
- 6. Copy the output loadable driver (ICC LDR.tar) to the root directory of the USB memory.

## NOTE Please do not save any other data in the USB memory.

- 7. Call the Service Mode to the screen of the MFP.
- 8. Select [System 2] -> [Driver Install] -> [Install].
- 9. Connect the USB memory in which the loadable driver has been saved to the USB port on the side of the control panel.
- 10. Select [Loadable driver] and touch the [Start] to install the loadable driver.
- 11. Touch [Reboot]. The system restarts automatically, and the initial screen is displayed.
- 12. Remove the USB memory and, accessing [Billing Settings] -> [Authentication Device 2], select [Card].
- 13. Touch [Reboot]. The system restarts automatically, and the initial screen is displayed.
- 14. Set the authentication user.

#### (2) Installing IC card information setting only in the MFP afterward

#### (a) Preparations

- Using the Data Administrator, register the target MFP in advance.
- Set the MFP into a state in which it can communicate over the network.
- Accessing Web Connection -> [Administrator mode] -> [Security Settings], issue a self-signed certificate from [Device Certificate Setting] and install it.
- Accessing Web Connection -> [Administrator mode] -> [Network Settings], set use of [SSL/TLS] in [OpenAPI] to "SSL Only".

#### NOTE

Only one loadable device driver must be stored in the USB memory, and please do not save any other data in the USB memory.

#### (b) Auth Device Tool Advanced for AU-201/AU-201S

- 1. Install the J.1.4 Authentication Device 2 that is compatible with the type of card used. **NOTE** 
  - Use the loadable driver in advanced combination with the firmware version.
- 2. Start the Auth Device Tool Advanced for AU-201/AU-201S.
- 3. Select card type.

- 4. If the card is good for detailed settings, click [Detail Setting/Extra Data Setting].
- 5. Input the necessary extended data. (For details, ask the IC card administrator.)
- 6. Select IC card information setting file in [Export Format] and click [Export].
- 7. Set the encrypted password.
- 8. Save the file (iccConfig.bin).
- 9. Start the Data Administrator, and select the target MFP.
- 10. In the [Settings for multiple device] tab, click [Batch setting of IC Card Information].
- 11. Using [Browse], select the file saved in step 8.
- 12. Click [Open] and type the encrypted password set in step 7.
- Click [Next] and select the device to be imported. Input the MFP administrator password and click [OK].
- 14. Click [Start] and write the file in the MFP.
- 15. Check that "Normal" is shown in [Status].
- Click [Finished] to close the screen.
- 16. Turn OFF the main power switch, wait for 10 sec., then turn the switch ON.
- 17. Set the authentication user.

#### (c) Auth Device Tool Advanced for 5427CK (Setting: TypeA/HID Prox/Multiple)

 Install the J.1.4 Authentication Device 2 on the MFP. NOTE

#### Use the loadable driver in advanced combination with the firmware version.

- 2. Start the Auth Device Tool Advanced for 5427CK (AU-205H).
- 3. Select card type. (Except for HID iCLASS)
- 4. Select IC card information setting file in [Export Format] and click [Export].
- 5. Set the encrypted password.
- 6. Save the file (iccConfig.bin).
- 7. Start the Data Administrator, and select the target MFP.
- 8. In the [Settings for multiple device] tab, click [Batch setting of IC Card Information].
- 9. Using [Browse], select the file saved in step 6.
- 10. Click [Open] and type the encrypted password set in step 5.
- 11. Click [Next] and select the device to be imported.
- Input the MFP administrator password and click [OK].
- 12. Click [Start] and write the file in the MFP.
- 13. Check that "Normal" is shown in [Status].
- Click [Finished] to close the screen.
- 14. Turn OFF the main power switch, wait for 10 sec., then turn the switch ON.
- 15. Set the authentication user.

#### (d) Auth Device Tool Advanced for 5427CK (HID iCLASS)

1. Install the J.1.4 Authentication Device 2 on the MFP. NOTE

#### Use the loadable driver in advanced combination with the firmware version.

- 2. Start the Auth Device Tool Advanced for 5427CK (AU-205H).
- 3. Select HID iCLASS.
- 4. Click [Detail Setting].
- 5. Set the card ID length.
- 6. Select IC card information setting file in [Export Format] and click [Export].
- 7. Set the encrypted password.
- 8. Save the file (iccConfig.bin).
- 9. Start the Data Administrator, and select the target MFP.
- 10. In the [Settings for multiple device] tab, click [Batch setting of IC Card Information].
- 11. Using [Browse], select the file saved in step 8.
- 12. Click [Open] and type the encrypted password set in step 7.
- 13. Click [Next] and select the device to be imported.
- Input the MFP administrator password and click [OK].
- 14. Click [Start] and write the file in the MFP.
- 15. Check that "Normal" is shown in [Status]. Click [Finished] to close the screen.
- 16. Turn OFF the main power switch, wait for 10 sec., then turn the switch ON.
- 17. Set the authentication user.

#### (e) Auth Device Tool Advanced for YSoft CR

NOTE

 If a YSoft card reader is used, when performing authentication, the default setting for the loadable driver makes the card to be informed as an HID Prox card regardless of which type you are using. To change the card type when performing authentication, using Auth Device Tool Advanced for YSoft CR to choose a combination of corresponding card types to be reported to the authentication program from the following list.

| Card Reader Name            | Readable Card Type           | IC Card Information Setting (card type to be reported) |
|-----------------------------|------------------------------|--------------------------------------------------------|
| KM USB Reader v3 MF & Legic | LEGIC                        | ТуреА (1) (*1)                                         |
| KM USB Reader v3 Indala     | Indala                       | Indala                                                 |
| KM USB Reader v3 MF+        | EM4100, EM4102, RFID 125 kHz | EM4100/<br>EM4102/<br>RFID 125 kHz                     |

| Card Reader Name | Readable Card Type | IC Card Information Setting (card type to be reported) |
|------------------|--------------------|--------------------------------------------------------|
|                  | Mifare             | ТуреА (1) (*1)                                         |
|                  | HID Prox           | HID Prox (1) (*2)                                      |
|                  | HID iCLASS         | HID iCLASS (1) (*3)                                    |

• \*1: The content (ID) to be read from the type A card setting differs from which to be read by using AU-201/AU-201S.

- \*2: The content (ID) to be read from the HID Prox card setting differs from which to be read by using AU-201H.
- \*3: The content (ID) to be read from the HID iCLASS card setting differs from which to be read by using AU-202H.
- 1. Install the J.1.4 Authentication Device 2 to the MFP. NOTE
  - Use the loadable driver in advanced combination with the firmware version.
- 2. Start the Auth Device Tool Advanced for YSoft CR.
- 3. Select card type.
- 4. Select IC card information setting file in [Export Format] and click [Export].
- 5. Set the encrypted password.
- 6. Save the file (iccConfig.bin).
- 7. Start the Data Administrator, and select the target MFP.
- 8. In the [Settings for multiple device] tab, click [Batch setting of IC Card Information].
- 9. Using [Browse], select the file saved in step 6.
- 10. Click [Open] and type the encrypted password set in step 5.
- 11. Click [Next] and select the device to be imported.
- Input the MFP administrator password and click [OK].
- 12. Click [Start] and write the file in the MFP.
- 13. Check that "Normal" is shown in [Status]. Click [Finished] to close the screen.
- 14. Turn OFF the main power switch, wait for 10 sec., then turn the switch ON.
- 15. Set the authentication user.

## 3. DF-632

## DF tool list

| Tool name                        | Shape | Quantity | Parts No.    | Remarks |
|----------------------------------|-------|----------|--------------|---------|
| DF reading chart                 |       | 1        | 9J06 PJG1 ## |         |
| DF reading chart (for<br>Duplex) |       | 1        | A782 9450 ## |         |

## 4. DF-714

## DF tool list

| Tool name                        | Shape | Quantity | Parts No.    | Remarks |
|----------------------------------|-------|----------|--------------|---------|
| DF reading chart                 |       | 1        | 9J06 PJG1 00 |         |
| DF reading chart (for<br>Duplex) |       | 1        | A782 9450 00 |         |

## 5. IM-102

## IM tool list

| Tool name                                     | Shape | Quantity | Parts No.    | Remarks |
|-----------------------------------------------|-------|----------|--------------|---------|
| Adjustment jig<br>(reference paper<br>holder) |       | 1        | AC8X R701 ## |         |

## E MAINTENANCE

## 1. Concept of maintenance

#### Concept of periodical maintenance

- Cleaning/replacement cycle for each maintenance item of main body/options can be evaluated with the total counter or each life counter value of [Service Mode] -> [Counter] -> [Life].
- Make sure to replace all maintenance parts to new ones. Reusing of the old parts may cause an image failure or other troubles.

#### Concept of consumable/part replacement time

- The replacement time for each consumable and part is available from [Service Mode] -> [Counter] -> [Life].
- The replacement time means the standard replacement time when prints are made under the conditions as defined in the another section, specified conditions for replacement time. The actual replacement time may vary depending on how the machine is used or the environment.
- "M" refers to the rotation time of each unit.

| Consumables/parts name | Target model | Field standard yield (*1) | Replacement time (*2) | Life stop (*2)   |
|------------------------|--------------|---------------------------|-----------------------|------------------|
| Drum unit/K            | bizhub 360i  | 245,000 sheets            | 10853M                | 13024M           |
|                        | bizhub 300i  | 245,000 sheets            | 12386M                | 14863M           |
| Developing unit/K      | bizhub 360i  | 1,000,000 sheets          | 1,000,000 counts      | 1,010,000 counts |
|                        | bizhub 300i  | 1,000,000 sheets          | 1,000,000 counts      | 1,010,000 counts |
| Transfer Belt Unit     | bizhub 360i  | 330,000 sheets            | 22088M                | 24096M           |
|                        | bizhub 300i  | 330,000 sheets            | 26960M                | 29411M           |
| Transfer roller        | bizhub 360i  | 330,000 sheets            | 22088M                | 24096M           |
|                        | bizhub 300i  | 330,000 sheets            | 26960M                | 29411M           |
| Fusing unit            | bizhub 360i  | 800,000 sheets            | 800,000 counts        | 840,000 counts   |
|                        | bizhub 300i  | 800,000 sheets            | 800,000 counts        | 840,000 counts   |

\*1: For details of specified conditions of field standard yield, see the following tables.
 \*2: The replacement time changes depending on the setting of the replacement timing intelligent control. See Replacement timing Intelligent Control of Developing unit.

#### Specified conditions of field standard yield

Japan

| Items                      | bizhub 360i        | bizhub 300i        |
|----------------------------|--------------------|--------------------|
| Printing                   | 4 P/J              | 3 P/J              |
| Paper size ratio           | A4S: 40%           |                    |
| Coverage                   | 6%                 |                    |
| Average print volume/month | 4,800 prints/month | 4,200 prints/month |
|                            |                    |                    |

North America

| Items                      | bizhub 360i        | bizhub 300i        |  |
|----------------------------|--------------------|--------------------|--|
| Printing                   | 4 P/J              | 3 P/J              |  |
| Paper size ratio           | Letter S: 7%       |                    |  |
| Coverage                   | 6%                 |                    |  |
| Average print volume/month | 4,700 prints/month | 4,200 prints/month |  |

Europe

| Items                      | bizhub 360i        | bizhub 300i        |  |  |
|----------------------------|--------------------|--------------------|--|--|
| Printing                   | 4 P/J              | 3 P/J              |  |  |
| Paper size ratio           | A4S: 7%            |                    |  |  |
| Original density           | 6%                 |                    |  |  |
| Average print volume/month | 8,500 prints/month | 4,500 prints/month |  |  |

## 2. Periodical replacement parts list

## 2.1 bizhub 360i/300i

| Section            | Parts name                                     | Parts No.                                                             | Qt. | Replacing cycle | Desc<br>riptio<br>ns | Ref. page                                                                   |
|--------------------|------------------------------------------------|-----------------------------------------------------------------------|-----|-----------------|----------------------|-----------------------------------------------------------------------------|
| Tray 1             | Tray 1 pick-up roller                          | A64J 5642 ##                                                          | 1   | 300,000         | (*1)                 | E.3.1.1 Replacing the                                                       |
|                    | Tray 1 feed roller                             | A64J 5641 ##                                                          | 1   | 300,000         | (*2)                 | tray 1 pick-up roller,                                                      |
|                    | Tray 1 separation roller                       | AA2J 5600 ##                                                          | 1   | 300,000         |                      | 1 separation roller                                                         |
| Tray 2             | Tray 2 pick-up roller                          | A64J 5642 ##                                                          | 1   | 300,000         | (*1)                 | E.3.1.2 Replacing the                                                       |
|                    | Tray 2 feed roller                             | A64J 5641 ##                                                          | 1   | 300,000         | (*2)                 | tray 2 pick-up roller,                                                      |
|                    | Tray 2 separation roller                       | AA2J 5600 ##                                                          | 1   | 300,000         |                      | 2 separation roller                                                         |
| Manual             | Bypass pick-up roller                          | A5C1 5622 ##                                                          | 1   | 200,000         | (*1)                 | E.3.1.3 Replacing the                                                       |
| bypass tray        | Manual bypass tray feed roller                 | A00F 6232 ##                                                          | 1   | 200,000         | (*2)                 | manual bypass tray                                                          |
|                    | Manual bypass tray separation roller assy AA7N | AA7N 5911 ##                                                          | 1   | 1 200,000       |                      | bypass tray feed<br>roller, manual bypass<br>tray separation roller<br>assy |
| Processing section | Toner cartridge/K                              | -                                                                     | 1   | 25,000          | (*3)                 | E.3.1.4 Replacing the toner cartridge                                       |
|                    | Drum unit/K                                    | -                                                                     | 1   | 245,000         | (*3)<br>(*4)         | E.3.1.5 Replacing the drum unit                                             |
|                    | Developing unit/K                              | -                                                                     | 1   | 1,000,000       | (*4)                 | E.3.1.6 Replacing the developing unit                                       |
|                    | Waste toner box                                | AD1Y 0Y1 *5<br>AD1Y WY1 *6                                            | 1   | 300,000         | (*3)<br>(*4)         | E.3.1.7 Replacing the waste toner box                                       |
| Image<br>transfer  | Transfer belt unit                             | AC74 R701 ##                                                          | 1   | 330,000         | (*4)                 | E.3.1.8 Replacing the transfer belt unit                                    |
| section            | Transfer roller unit                           | AA2J R720 ##                                                          | 1   | 330,000         | (*4)                 | E.3.1.9 Replacing the transfer roller unit                                  |
| Fusing<br>Section  | Fusing unit                                    | AA2J R702 ## (100V)<br>AA2J R703 ## (120V)<br>AA2J R704 ## (220-240V) | 1   | 800,000         | (*4)                 | E.3.1.10 Replacing the fusing unit                                          |

\*1: Life counter value

\*2: Replace these parts at the same time.

\*3: The parts can be replaced either by user or service engineer.

\*4: Field standard yield

\*5: Japan, North America

\*6: Except for Japan and North America

### 2.2 DF-632

| Part name              | Parts No.    | Qt. | Replacing cycle | Descriptions | Ref. page    |
|------------------------|--------------|-----|-----------------|--------------|--------------|
| Pick-up roller         | A143 PP52 ## | 2   | 200,000         | (*1)         | E.3.2 DF-632 |
| Feed roller            | A00J 5636 ## | 1   | 200,000         | (*2)         |              |
| Paper feed assy        | A7V7 PP28 ## | 1   | 200,000         |              |              |
| Separation roller assy | A3CF PP4H ## | 1   | 200,000         |              |              |

\*1: Actual replacement cycle (life counter value)

\*2: Replace these parts at the same time.

## 2.3 DF-714

| Part name              | Parts No.    | Qt. | Replacing cycle | Descriptions | Ref. page    |
|------------------------|--------------|-----|-----------------|--------------|--------------|
| Pick-up roller         | A143 PP52 ## | 2   | 200,000         | (*1)         | E.3.3 DF-714 |
| Feed roller            | A00J 5636 ## | 1   | 200,000         | (*2)         |              |
| Paper feed assy        | A7V7 PP28 ## | 1   | 200,000         |              |              |
| Separation roller assy | A3CF PP4H ## | 1   | 200,000         | ]            |              |

\*1: Actual replacement cycle (life counter value)

\*2: Replace these parts at the same time.

#### 2.4 PC-116/PC-216

| Part name             | Parts No.    | Qt. | Replacing cycle | Descriptions | Ref. page                                        |
|-----------------------|--------------|-----|-----------------|--------------|--------------------------------------------------|
| Tray 3 pick-up roller | A64J 5642 ## | 1   | 300,000         | (*1)         | E.3.4.1 Replacing the tray                       |
| Tray 3 feed roller    | A64J 5641 ## | 1   | 300,000         | (*2)         | 3 pick-up roller, feed roller, separation roller |

| Part name                | Parts No.    | Qt. | Replacing cycle | Descriptions | Ref. page                                        |
|--------------------------|--------------|-----|-----------------|--------------|--------------------------------------------------|
| Tray 3 separation roller | AA2J 5600 ## | 1   | 300,000         |              |                                                  |
| Tray 4 pick-up roller    | A64J 5642 ## | 1   | 300,000         | (*1)         | E.3.4.2 Replacing the tray                       |
| Tray 4 feed roller       | A64J 5641 ## | 1   | 300,000         | (*2)         | 4 pick-up roller, feed roller, separation roller |
| Tray 4 separation roller | AA2J 5600 ## | 1   | 300,000         |              |                                                  |

• \*1: Life counter value

• \*2: Replace these parts at the same time.

## 2.5 PC-416

| Part name         | Parts No.    | Qt. | Replacing cycle | Descriptions | Ref. page                                    |
|-------------------|--------------|-----|-----------------|--------------|----------------------------------------------|
| Pick-up roller    | A64J 5642 ## | 1   | 300,000         | (*1)         | E.3.5.1 Replacing the pick-                  |
| Feed roller       | A64J 5641 ## | 1   | 300,000         | (*2)         | up roller, feed roller,<br>separation roller |
| Separation roller | AA2J 5600 ## | 1   | 300,000         |              |                                              |

• \*1: Life counter value

• \*2: Replace these parts at the same time.

#### 2.6 PC-417

| Part name                | Parts No.    | Qt. | Replacing cycle | Descriptions | Ref. page                                                                         |
|--------------------------|--------------|-----|-----------------|--------------|-----------------------------------------------------------------------------------|
| Tray 3 pick-up roller    | A64J 5642 ## | 1   | 300,000         | (*1)<br>(*2) | E.3.6.1 Replacing the tray                                                        |
| Tray 3 feed roller       | A64J 5641 ## | 1   | 300,000         |              | 3 pick-up roller, feed roller,                                                    |
| Tray 3 separation roller | AA2J 5600 ## | 1   | 300,000         |              | separation roller                                                                 |
| Tray 4 pick-up roller    | A64J 5642 ## | 1   | 300,000         | (*1)<br>(*2) | E.3.6.2 Replacing the tray<br>4 pick-up roller, feed roller,<br>separation roller |
| Tray 4 feed roller       | A64J 5641 ## | 1   | 300,000         |              |                                                                                   |
| Tray 4 separation roller | AA2J 5600 ## | 1   | 300,000         |              |                                                                                   |

• \*1: Life counter value

• \*2: Replace these parts at the same time.

## 2.7 LU-302

| Parts name        | Parts No.    | Qt. | Replacing cycle | Descriptions | Ref. page                                |
|-------------------|--------------|-----|-----------------|--------------|------------------------------------------|
| Pick-up roller    | A5C1 5622 ## | 1   | 300,000         | (*1)<br>(*2) | E.3.7.1 Replacing the pick-<br>up roller |
| Feed roller       | A00J 5636 ## | 1   | 300,000         |              | E.3.7.2 Replacing the feed roller        |
| Separation roller | A00J 5636 ## | 1   | 300,000         |              | E.3.7.3 Replacing the separation roller  |

• \*1: Actual replacement cycle (life counter value)

• \*2: Replace these parts at the same time.

## 2.8 FS-533

| Parts name               | Parts No.    | Qt. | Replacing cycle | Descriptions | Ref. page                 |
|--------------------------|--------------|-----|-----------------|--------------|---------------------------|
| Alignment roller assy/ F | AAC9 PP09 ## | 1   | 1,000,000       | (*1)         | E.3.8.1 Replacing the     |
| Alignment roller assy/ R | AAC9 PP10 ## | 1   | 1,000,000       | (*2)         | alignment roller assy F/R |

• \*1: Actual replacement cycle (life counter value)

• \*2: Replace these parts at the same time.

#### 2.9 FS-539/FS-539SD

| Part name                  | Parts No.    | Qt. | Replacing cycle | Descriptions | Ref. page                                           |
|----------------------------|--------------|-----|-----------------|--------------|-----------------------------------------------------|
| Paddle (finisher)          | AAR4 PP83 ## | 2   | 2,000,000       | (*)          | E.3.9.1 Replacing the paddle                        |
|                            | A87G PP0X ## | 1   | 2,000,000       |              |                                                     |
| Upper paddle (saddle unit) | A3ER PP38 ## | 1   | 2,000,000       | (*)          | E.3.9.2 Replacing the upper paddle (saddle section) |
| Lower paddle (saddle unit) | A3ER PP7Y ## | 4   | 2,000,000       | (*)          | E.3.9.3 Replacing the lower paddle (saddle section) |

• \*: Actual replacement cycle (life counter value)

## 3. Periodical replacement procedure

- NOTE
  - The alcohol described in the cleaning procedure of maintenance represents the isopropyl alcohol.

#### 3.1 bizhub 360i/300i

#### 3.1.1 Replacing the tray 1 pick-up roller, tray 1 feed roller, tray 1 separation roller

- 1. Open the right door.
- 2. Remove the tray 1.
- F.5.1.21 Tray 1
- 3. Remove the tray 2. F.5.1.22 Tray 2

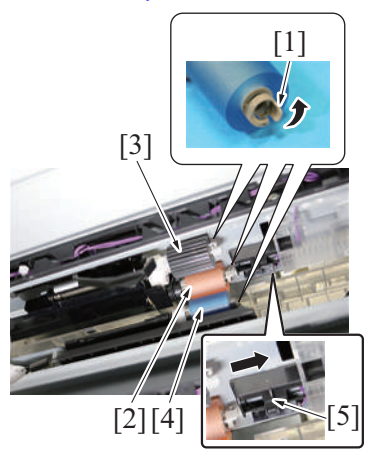

- Release the tab [1] of each roller, and remove the tray 1 feed roller [2], tray 1 pick-up roller [3] and tray 1 separation roller [4].
   NOTE
  - Remove the tray 1 feed roller [2] by sliding the cover [5].

- 5. To reinstall, reverse the order of removal.
- 6. Select [Service Mode] -> [Counter] -> [Life] and clear the count of [1st.].

#### 3.1.2 Replacing the tray 2 pick-up roller, tray 2 feed roller, tray 2 separation roller

- 1. Open the right door.
- 2. Remove the tray 1.
- F.5.1.21 Tray 1
- 3. Remove the tray 2. F.5.1.22 Tray 2
- 4. Release the tab [1] of each roller, and remove the tray 2 feed roller [2], tray 2 pick-up roller [3] and tray 2 separation roller [4].

- 5. To reinstall, reverse the order of removal.
- 6. Select [Service Mode] -> [Counter] -> [Life] and clear the count of [2nd.].

# 3.1.3 Replacing the manual bypass tray pick-up roller, manual bypass tray feed roller, manual bypass tray separation roller assy

1. Open the right door.

[1]

[2]

[4]

[1] [1]

[2]

[3]

[1]

[2]

[1]

[2]

2. Open the 2nd transfer unit [1].

3. Remove the screw [1], and remove the cover [2].

- 4. Remove the screw [1], and remove the connector protective cover [2].
- 5. Disconnect the connector [3], and remove the harness from the edge cover [4].

6. Remove two screws [1], and remove the plate [2].

7. Remove the bushing [1], and remove the manual bypass tray pick-up roller assy [2].
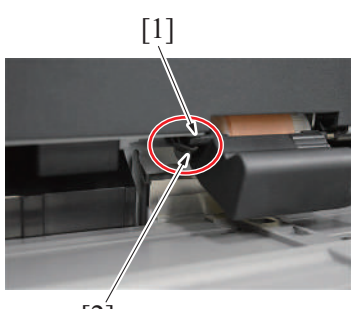

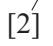

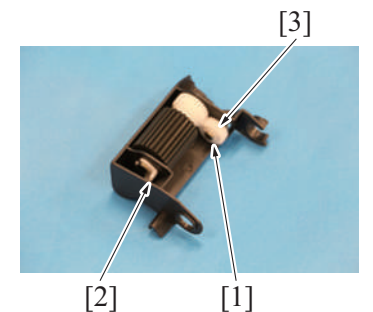

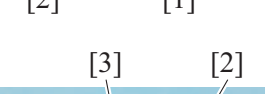

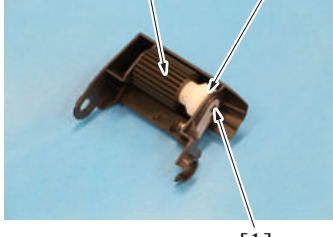

[1]

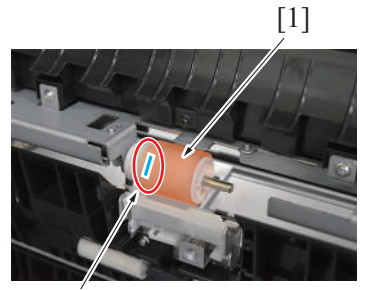

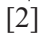

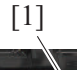

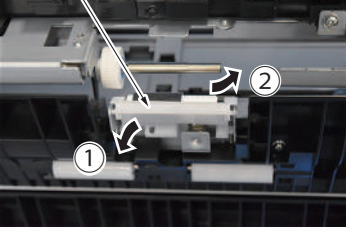

#### 8. NOTE

 When installing the pick-up roller assy [1], make sure that it is located above the manual bypass tray pick-up roller solenoid lever [2].

9. Remove the C-clip [1], C-clip [2] and gear [3].

10. Remove the shaft [1] and gear [2], and remove the manual bypass tray pick-up roller [3].

- 11. Remove the manual bypass tray feed roller [1]. NOTE
  - When removing the feed roller, the pin [2] may fall, so be careful not to lose the pin by setting the paper in the manual bypass tray before removal.
- 12. Remove the manual bypass tray separation roller unit [1].

[2]

13. Remove the C-clip [1], and remove the manual bypass tray separation roller assy [2].

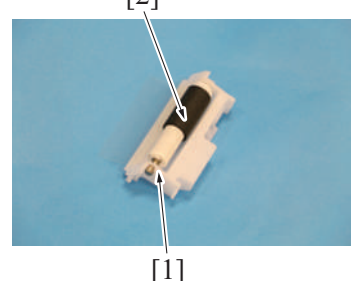

- 14. To reinstall, reverse the order of removal.
- 15. Select [Service Mode] -> [Counter] -> [Life] and clear the count of [Manual Tray].

#### 3.1.4 Replacing the toner cartridge

- (1) Removal procedure
  - 1. Open the front door.

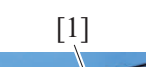

(2) Reinstall procedure

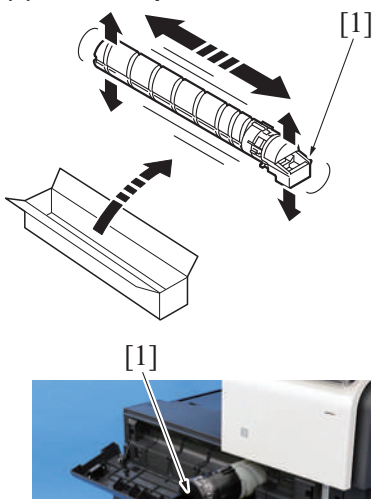

## 3.1.5 Replacing the drum unit

- (1) Removal procedure
- 1. Open the front door. 2. Remove the waste toner box.
- F.5.2.1 Waste toner box

2. Remove the toner cartridge [1].

- 1. Remove the new toner cartridge [1] from its packaging, and the shake the cartridge side to side 5 to 10 times. NOTE
  - Shake the toner cartridge well.
    - If shaking is not enough, that may cause trouble.
- 2. Insert the toner cartridge [1] into the machine.

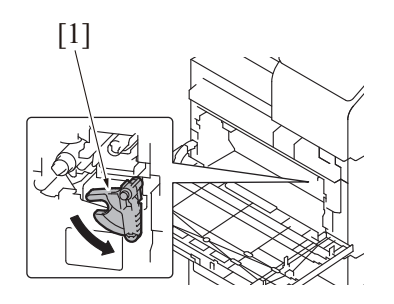

3. Turn the drum unit lock lever [1] and release the lock.

4. Pull the drum unit [1] to you and remove it from the machine.

- Remove the drum unit [1] from its package.
   Remove the drum unit [1] from the plastic bag.

- 3. Peel off the tape [1].
  - NOTE
    - Do not hold the drum unit by the upper part. Holding it by the upper part can cause scratches on the surface of the photoconductor, resulting in the deterioration of image quality.
- 4. Insert the drum unit [1] into the machine.

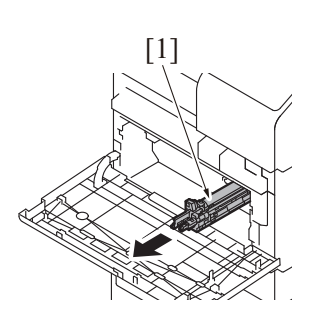

### (2) Reinstall procedure

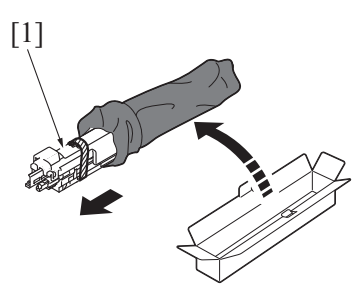

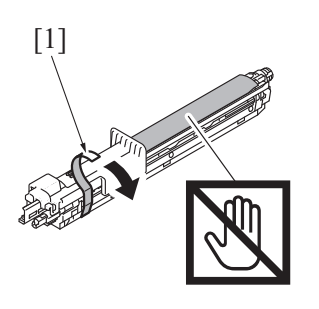

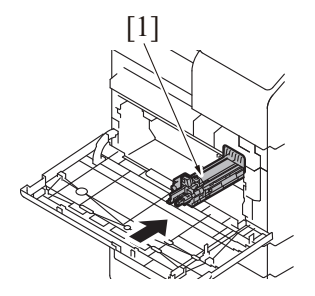

[1]

[1]

#### 5. Remove the photoconductor protective sheet [1].

6. Completely insert the drum unit [1].

- [1]
- 7. Turn the drum unit lock lever [1] and lock the drum unit. NOTE
  - If the lock lever is hard to rotate, turn the lever while pushing the

drum unit to the rear.

- 8. Reinstall the waste toner box.
- 9. Close the front door.
- 10. Select [Service Mode] -> [Imaging Process Adjustment] -> [Gradation Adjust] and carry out gradation adjust.

.

#### 3.1.6 Replacing the developing unit

- 1. Open the front door.
- 2. Remove the waste toner box.
- F.5.2.1 Waste toner box
- 3. Remove the front lower cover. F.5.1.13 Front lower cover
- 4. Remove the drum unit. E.3.1.5 Replacing the drum unit

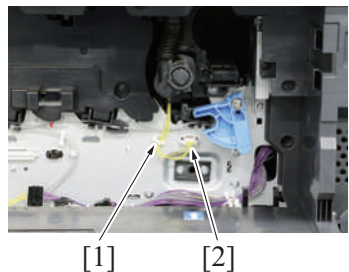

[1]

5. Remove the harness from the wire saddle [1], and disconnect the connector [2].

- 6. Remove two screws [1], and remove the developing unit [2].

- 7. To reinstall, reverse the order of removal.
  - NOTE
  - To install two screws in the developing unit, press the position [1] with your finger as shown in the illustration.

8. Carry out the [Service Mode] -> [Image Process Adjustment] -> [Gradation Adjust].

## 3.1.7 Replacing the waste toner box

#### (1) Removal procedure

1. Open the front door.

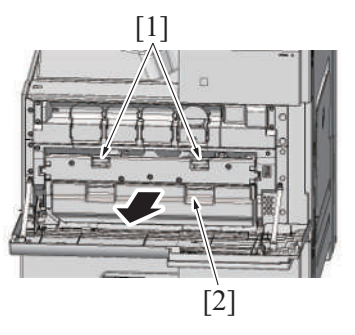

2. Unhook the waste toner box fixing levers [1] and remove the waste toner box [2].

(2) Reinstall procedure

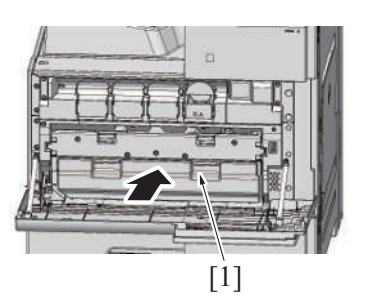

3. Close the front door.

## 3.1.8 Replacing the transfer belt unit

- (1) Removal procedure
- 1. Open the right door.

- 1. Remove the brand new waste toner box from its package and remove the packing material.
- 2. Set the waste toner box [1].

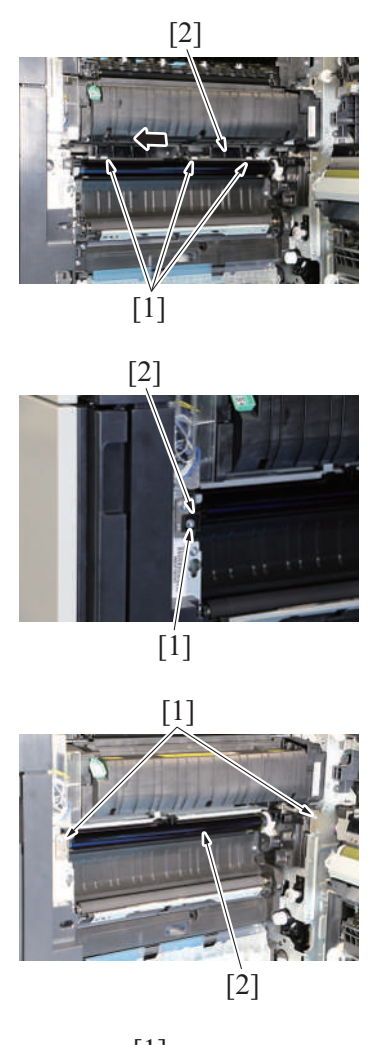

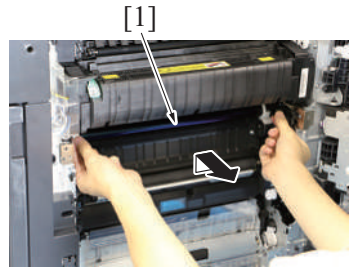

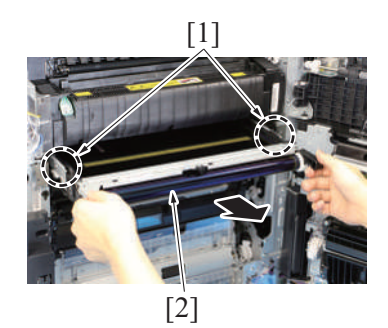

## (2) Reinstall procedure

2. Release three tabs [1], and remove the 2nd transfer paper winding prevention guide [2].

3. Remove the screw [1], and remove the stopper [2].

4. Remove two screws [1] and unlock the transfer belt unit [2].

5. Hold the both sides and lift it to take out the transfer belt unit [1] a little.

- Hold the position [1] and remove the transfer belt unit [2]. NOTE
  - Do not touch the surface of the transfer belt unit.
  - Cover the transfer belt unit with something such shade cloth to protect its surface from dust or foreign matter.
  - If accidentally touched the surface of the transfer belt, lightly wipe it using the Hydro-wipe (65AA-99##). Do not clean with alcohol or water.

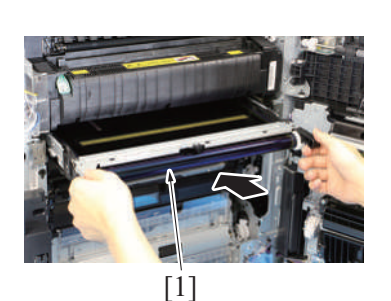

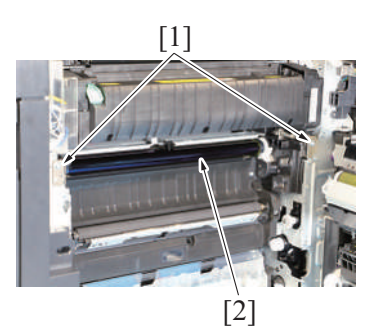

1. Insert the transfer belt unit [1].

NOTE

- Insert the transfer belt unit with care not to allow its docking gear to be damaged by hitting it against the rail or associated part.
- Do not touch the surface of the transfer belt unit.
- Cover the transfer belt unit with something such shade cloth to protect its surface from dust or foreign matter.
- If accidentally touched the surface of the transfer belt, lightly wipe it using the Hydro-wipe (65AA-99##). Do not clean with alcohol or water.
- 2. Install the transfer belt unit [2] with two screws [1].
- 3. Install the 2nd transfer paper winding prevention guide.

- 4. To reinstall, reverse the order of removal.
- 5. Turn ON the main power switch.
- 6. Carry out the [Service Mode] -> [Counter] -> [Life] -> [New Release].
- 7. Carry out the [Service Mode] -> [Imaging Process Adjustment] -> [Gradation Adjust].

#### 3.1.9 Replacing the transfer roller unit

- (1) Removal procedure
  - 1. Open the right door.

гэ

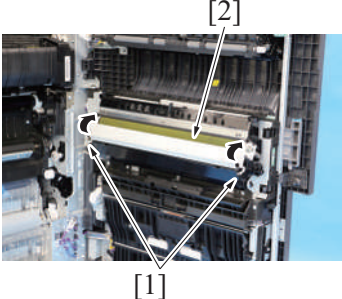

(2) Reinstall procedure

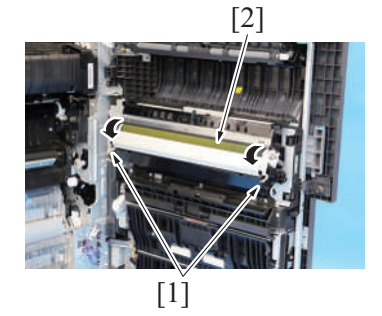

1. Holding onto the lock levers [1] (at two places), mount the new transfer roller unit [2].

2. Unlock the lock levers [1] of the transfer roller unit (at two places).

Holding onto the lock levers [1] (at two places), remove the transfer roller unit

- 2. Lock the lock levers [1] (at two places).
- NOTE

З.

[2].

Make sure that the levers are locked in position both at front and rear.

- 3. Close the right door.
- 4. Select [Service Mode] -> [Counter] -> [Life] and clear the count of [Transfer Roller Unit].

#### 3.1.10 Replacing the fusing unit

# 

• The temperature gets high in the vicinity of the fusing unit. You may get burned when you come into contact with the area.

Before replacement operations, make sure that more than 20 minutes have elapsed since the main power switch was turned off.

1. Open the right door.

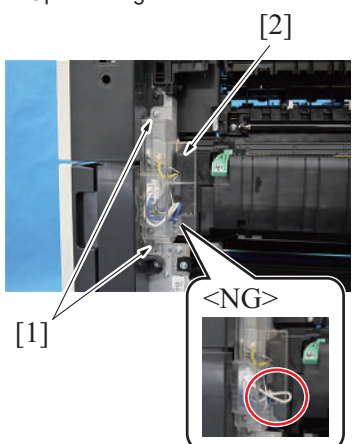

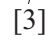

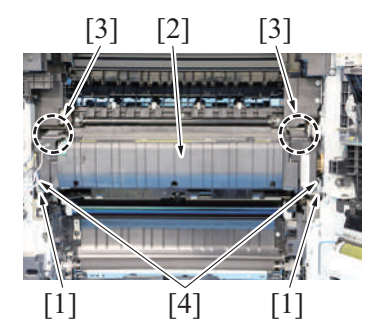

6. To reinstall, reverse the order of removal.

7. Carry out the [Service Mode] -> [Counter] -> [Life] -> [New Release].

## 3.2 DF-632

NOTE

The alcohol described in the cleaning procedure of maintenance represents the isopropyl alcohol.

- 2. Remove two screws [1], and remove the connector protective cover [2]. NOTE
  - When installing the connector protective cover, make sure that the primary wire is not nipped by the connector protective cover.

- 3. Disconnect two connectors [1] and remove the harness from the wire saddle [2].
- 4. Disconnect the connector [3].
- NOTE
  - When removing the connector [3], press the claw to release the lock, then remove it.
- Remove two screws [1], and remove the fusing unit [2]. NOTE
  - When removing the fusing unit, hold the parts [3] shown in the illustration. Make sure to hold it firmly so that it would not fall due to its weight.
  - When installing the fusing unit, make sure that the set pin [4] is inserted in the fusing unit.

#### 3.2.1 Replacing the paper feed assy

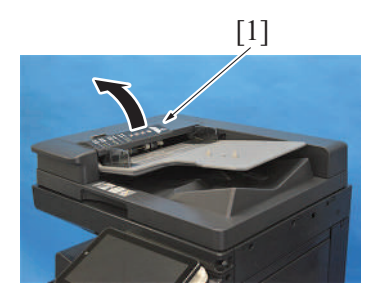

1. Open the left cover [1].

- 2. Release the lock [1].
- 3. Release two tabs [2], and remove the paper feed assy [3].

4. To reinstall, reverse the order of removal.

[2]

[3]

#### 3.2.2 Replacing the pick-up roller/feed roller

[1]

1. Remove the paper feed assy. E.3.2.1 Replacing the paper feed assy

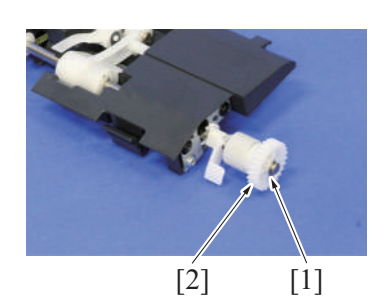

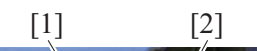

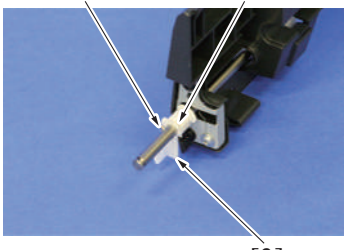

[3]

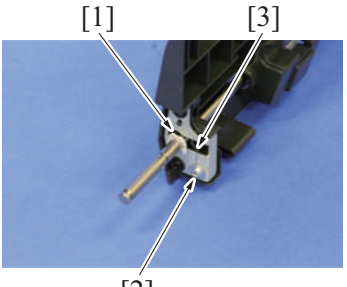

[2]

- 2. Remove the E-ring [1] and the gear assy [2]. NOTE
  - When reinstalling the gear assy [2], push the gear assy [2] into position while rotating it.

- 3. Remove the pin [1]. NOTE
  - Be careful not to lose the pin [1].
- 4. Remove the C-clip [2], and remove the lever [3].

- 5. Remove the C-clip [1].6. Remove the screw [2], and remove the spring [3].

[1]

[3]

[2]

Π

[1]

[2]

[Ś]

[2]

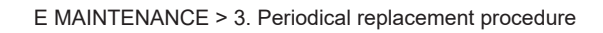

- 7. Remove the C-clip [1] and slide the bushing [2] in the direction of the arrow.
- 8. Remove the pick-up roller/feed roller assy [3].

- 9. Remove two C-rings [1].
   10. Remove the arm [2] and the pin [3].
  - NOTE
  - Be careful not to lose the pin [3].

11. Remove the C-ring [1] and the belt [2], and remove the pick-up roller assy [3].

12. Remove two levers [1].

13. Remove two C-rings [1] and two pins [2], and remove two pick-up rollers [3]. NOTE Be careful not to lose the pin [2].

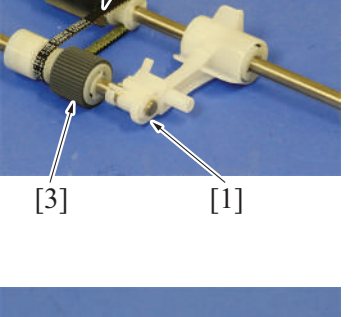

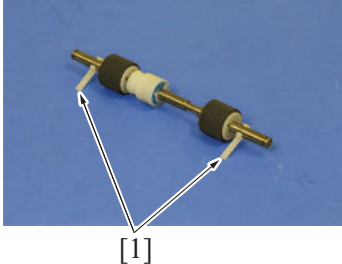

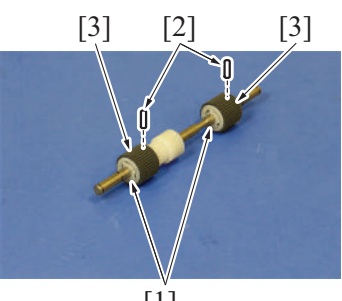

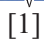

- [3] [2] [1] [5] [3] [4] [2] [1]

Be careful not to lose the pin [2].

14. Remove the C-ring [1] and the pin [2], and remove the arm [3].

- 15. Remove the C-ring [1], the pulley [2] and the gear [3].16. Remove two pins [4], and remove the feed roller [5].
- - NOTE

NOTE

Be careful not to lose the pin [4].

17. To reinstall, reverse the order of removal.

## 3.2.3 Replacing the separation roller assy

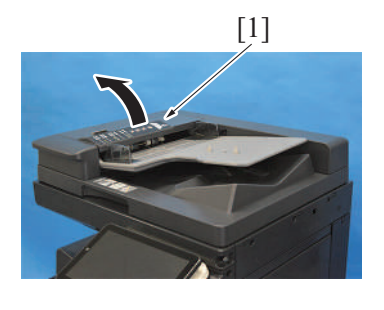

1. Open the left cover [1].

2. Grip both sides [1] of the holder and remove the cover [2].

3. Remove the separation roller assy [1].

- NOTE
  - Do not lose the spring [2] at the lower part of the separation roller assy [1].

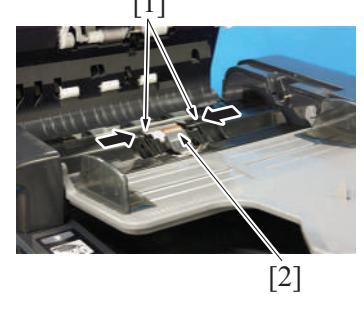

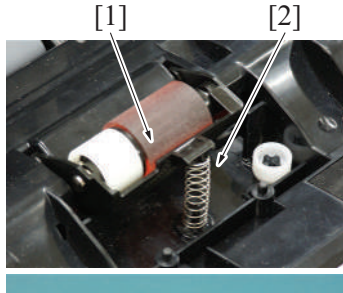

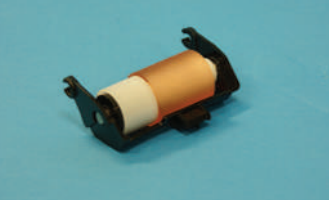

4. To reinstall, reverse the order of removal.

#### 3.3 DF-714

#### NOTE

- The alcohol described in the cleaning procedure of maintenance represents the isopropyl alcohol.
- 3.3.1 Replacing the paper feed assy
- 1. Open the left cover [1].

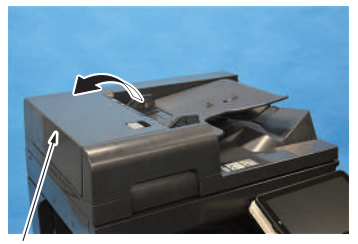

[1]

[3]

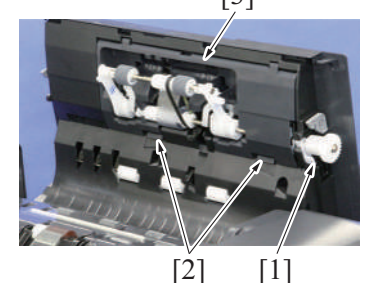

4. To reinstall, reverse the order of removal.

#### 3.3.2 Replacing the pick-up roller/feed roller

1. Remove the paper feed assy. E.3.3.1 Replacing the paper feed assy

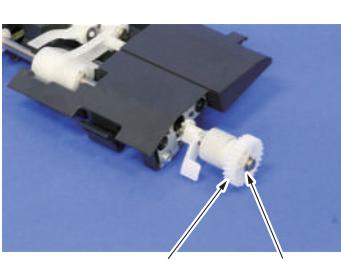

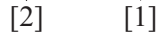

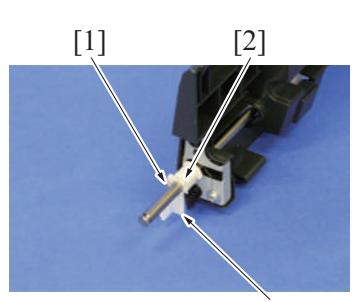

[3]

- 2. Release the lock [1].
- 3. Release two tabs [2], and remove the paper feed assy [3].

- 2. Remove the E-ring [1] and the gear assy [2]. NOTE
  - When reinstalling the gear assy [2], push the gear assy [2] into position while rotating it.

3. Remove the pin [1].

#### NOTE

- Be careful not to lose the pin [1].
- 4. Remove the C-clip [2], and remove the lever [3].

[2]

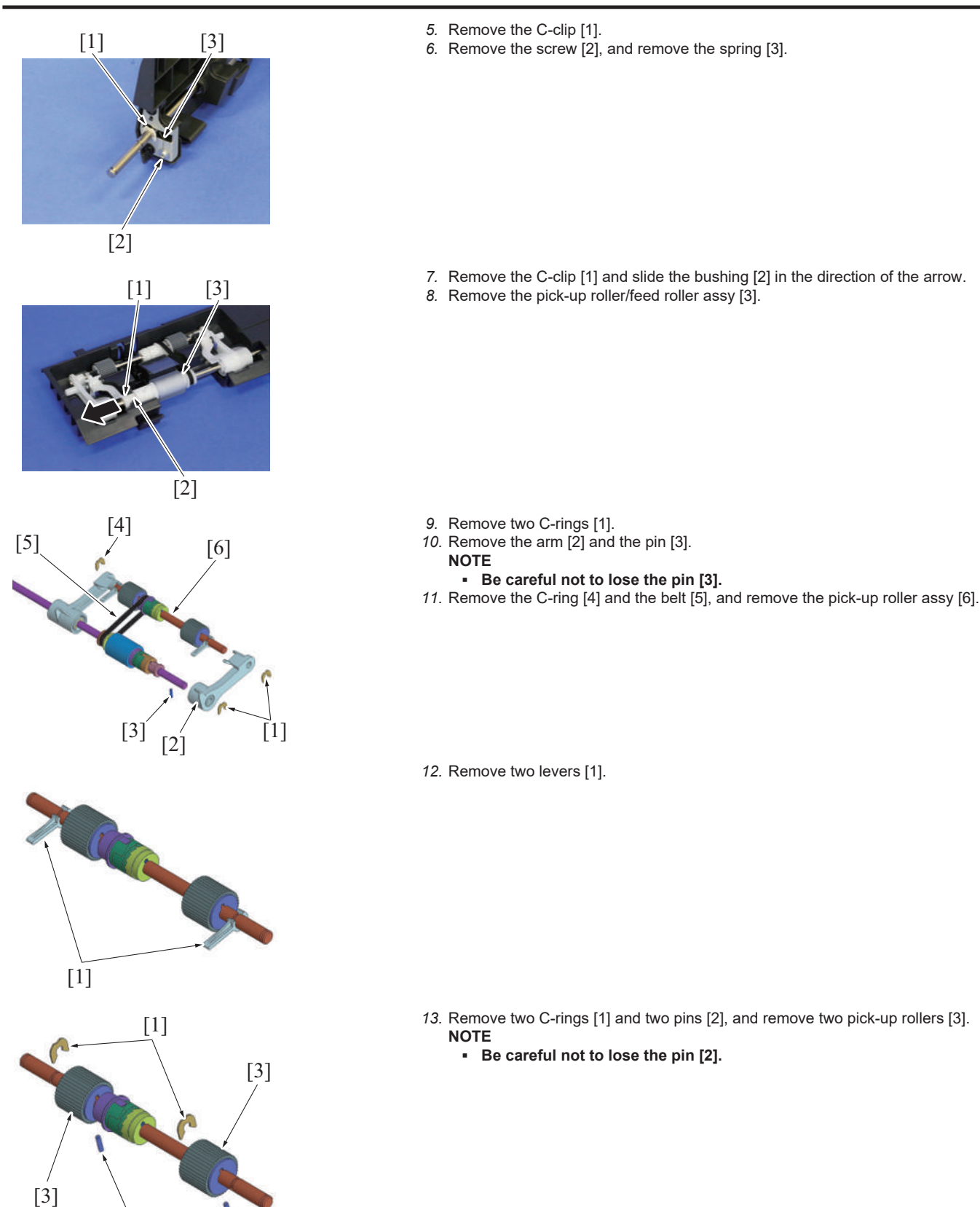

- [1] [3] [2] [1] [3] [5] [2] [4] [4]

14. Remove the C-ring [1] and the pin [2], and remove the arm [3].

- 15. Remove the C-ring [1], the pulley [2] and the gear [3].16. Remove two pins [4], and remove the feed roller [5].
- NOTE
  - Be careful not to lose the pin [4].

Be careful not to lose the pin [2].

17. To reinstall, reverse the order of removal.

#### 3.3.3 Replacing the separation roller assy

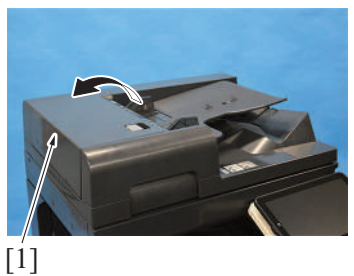

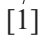

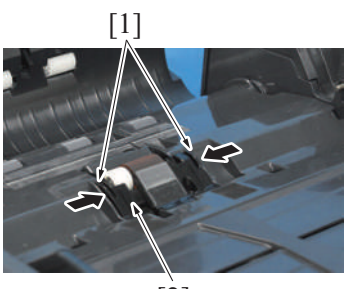

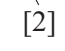

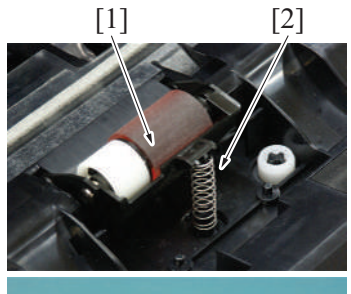

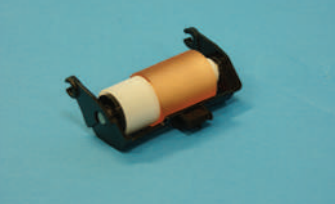

1. Open the left cover [1].

NOTE

2. Grip both sides [1] of the holder and remove the cover [2].

3. Remove the separation roller assy [1].

- NOTE
  - Do not lose the spring [2] at the lower part of the separation roller assy [1].

4. To reinstall, reverse the order of removal.

#### 3.4 PC-116/PC-216

- 3.4.1 Replacing the tray 3 pick-up roller, feed roller, separation roller
  - 1. Open the right door.
  - 2. Remove the tray 3 and tray 4.
    - F.8.5 Tray 3, tray 4 (PC-116/PC-216)

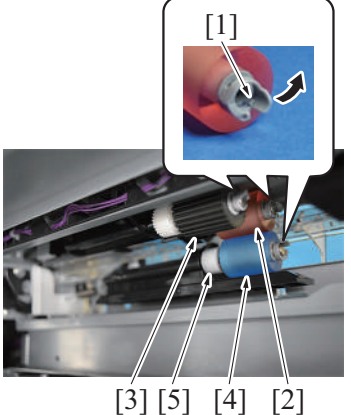

- Release the tab [1], and remove the tray 3 feed roller [2], tray 3 pick-up roller [3] and tray 3 separation roller [4].
   NOTE
  - When replacing the tray 3 separation roller, replace the torque limiter
     [5] at the same time.

- 4. To reinstall, reverse the order of removal.
- 5. Select [Service Mode] -> [Counter] -> [Life] and clear the count of [3rd.].

#### 3.4.2 Replacing the tray 4 pick-up roller, feed roller, separation roller

- 1. Open the right door.
- 2. Remove the tray 3 and tray 4. F.8.5 Tray 3, tray 4 (PC-116/PC-216)

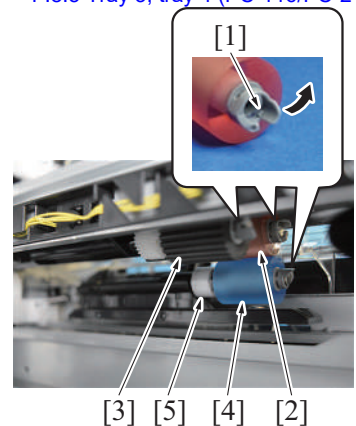

- Release the tab [1], and remove the tray 4 feed roller [2], tray 4 pick-up roller [3] and tray 4 separation roller [4].
   NOTE
  - When replacing the tray 4 separation roller, replace the torque limiter
     [5] at the same time.

- 4. To reinstall, reverse the order of removal.
- 5. Select [Service Mode] -> [Counter] -> [Life] and clear the count of [4th.].

#### 3.5 PC-416

#### 3.5.1 Replacing the pick-up roller, feed roller, separation roller

- 1. Slide out the paper feed tray.
- 2. Remove the right door.
  - F.9.2 Right door (PC-416)

- 3. Remove the tab [2] while pressing down the separation roller assy [1], and [2] remove the separation roller [3]. NOTE • When replacing the separation roller, replace the torque limiter [4] at the same time. [2] [4] [1] [3] 4. Release the tab [1], and remove the feed roller [2]. [1] [2] 5. Release the tab [1], and remove the pick-up roller [2]. Γ1 [1]
  - 6. To reinstall, reverse the order of removal.

[2]

7. Select [Service Mode] -> [Counter] -> [Life] and clear the count of [3rd.].

## 3.6 PC-417

## 3.6.1 Replacing the tray 3 pick-up roller, feed roller, separation roller

- 1. Remove the tray 1 and tray 2.
- 2. Slide out the tray 3.

E-21

[2]

[3]

- 3. Remove the screw [1], and loosen the screw [2].
- 4. Open the tray 3 paper feed unit [2].

- 5. Pull out the plate [1], and fix the tray 3 paper feed unit.
- 6. Release the tab, and remove the tray 3 pick-up roller [2], tray 3 feed roller [3] and tray 3 separation roller [4].

7. To reinstall, reverse the order of removal.

[1]

[2]

8. Select [Service Mode] -> [Counter] -> [Life] and clear the count of [Tray 3].

[1]

[3]

#### 3.6.2 Replacing the tray 4 pick-up roller, feed roller, separation roller

1. Slide out the tray 4.

[4]

- 2. Remove the right door. F.10.2 Right door (PC-417)
  - - [1]

3. Remove four screws [1], and remove the separation roller assy [2].

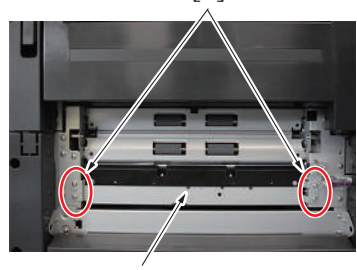

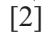

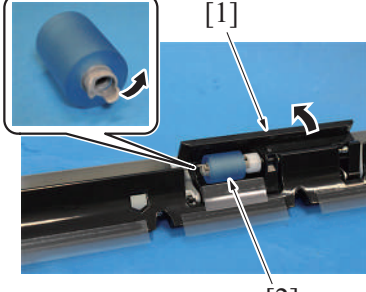

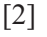

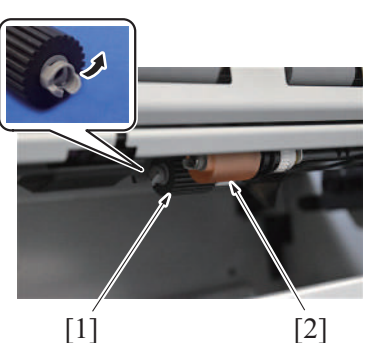

 Open the separation roller holder [1], release the tab, and remove the tray 4 separation roller [2].

 Release the tab, and remove the tray 4 pick-up roller [1] and tray 4 feed roller [2].

- 6. To reinstall, reverse the order of removal.
- 7. Select [Service Mode] -> [Counter] -> [Life] and clear the count of [Tray 4].

## 3.7 LU-302

#### 3.7.1 Replacing the pick-up roller

1. Open the upper door.

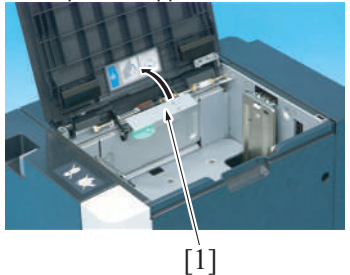

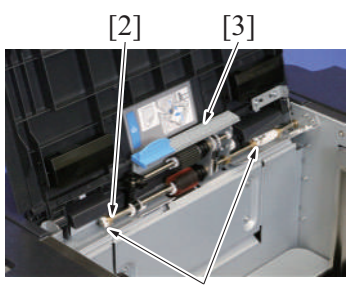

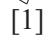

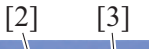

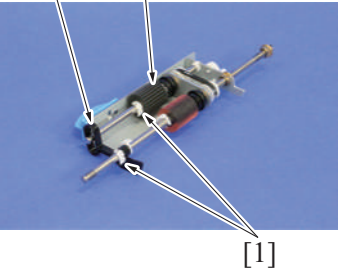

5. To reinstall, reverse the order of removal.

## 3.7.2 Replacing the feed roller

1. Open the upper door.

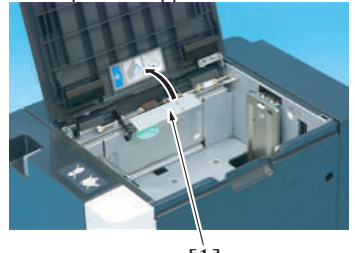

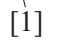

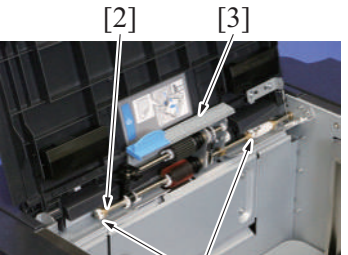

[1]

2. Move the feed roller assy [1] up.

3. Remove two C-clips [1], the bushing [2] and remove the feed roller assy [3].

4. Remove two C-clips [1], the actuator [2] and remove the pick-up roller [3].

2. Move the feed roller assy [1] up.

3. Remove two C-clips [1], the bushing [2] and remove the feed roller assy [3].

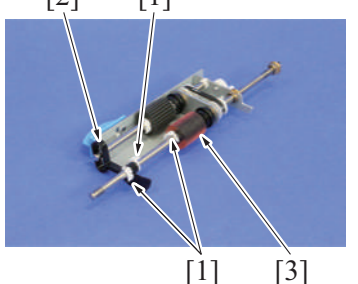

5. To reinstall, reverse the order of removal.

## 3.7.3 Replacing the separation roller

## 1. Open the upper door.

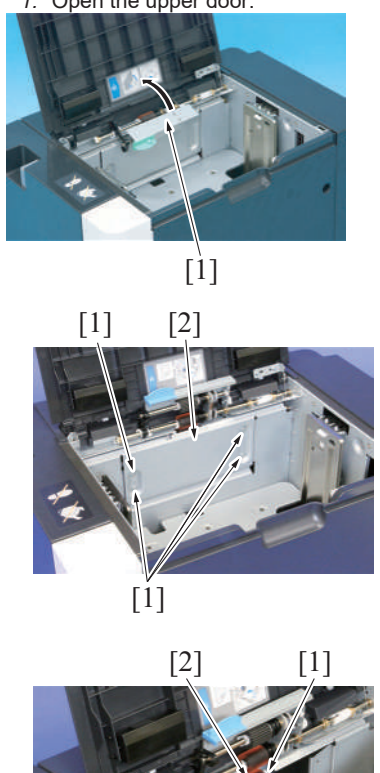

- 2. Move the feed roller assy [1] up.

3. Remove four screws [1], and remove the plate [2].

4. Remove the C-clip [1] while pressing the separation roller down to remove the separation roller [2].

5. To reinstall, reverse the order of removal.

## 3.8 FS-533

#### NOTE

- The alcohol described in the cleaning procedure of maintenance represents the isopropyl alcohol.

## 3.8.1 Replacing the alignment roller assy F/R

## 1. Remove the front cover.

F.13.1 Front cover (FS-533)

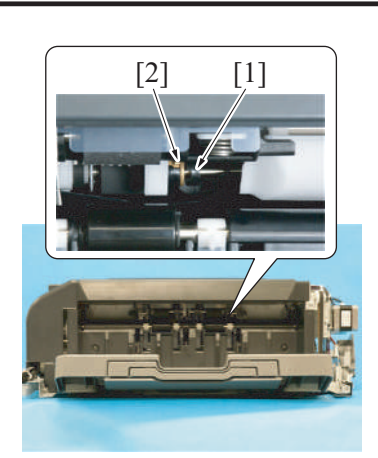

- Remove the C-clip [1].
   Move the bushing [2] to the right.

4. Pull the paper stopper [1] and remove the alignment roller assy /F [2].

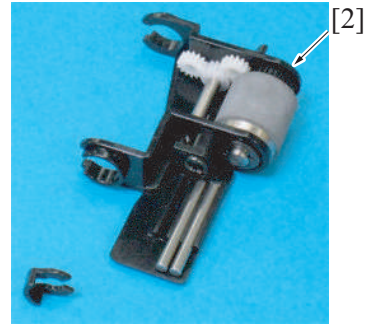

[1]

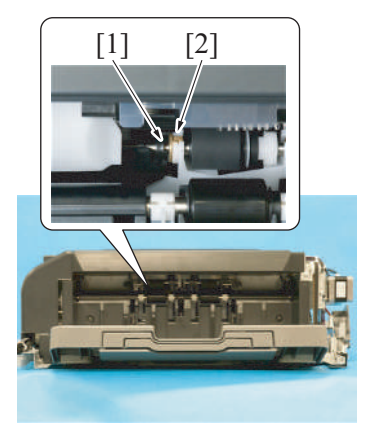

- Remove the C-clip [1].
   Move the bushing [2] to the left.

7. Press the paper stopper [1] to the rear and remove the alignment roller assy /R

- [2] [1] [2]
- 8. To reinstall, reverse the order of removal.

## 3.9 FS-539/FS-539SD

#### NOTE

- The alcohol described in the cleaning procedure of maintenance represents the isopropyl alcohol.

[2].

#### 3.9.1 Replacing the paddle

- 1. Remove the finisher from the main body. F.16.1 Finisher (FS-539/FS-539SD)
- Remove the rear cover of the finisher. F.16.2 Rear cover (FS-539/FS-539SD)
- 3. Remove the front door of the finisher.
- F.16.3 Front door (FS-539/FS-539SD) 4. Remove the front upper cover of the finisher.
- F.16.4 Front upper cover (FS-539/FS-539SD)
- 5. Remove the exit tray [1].

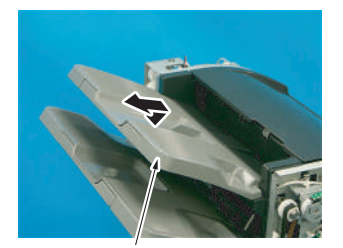

[1]

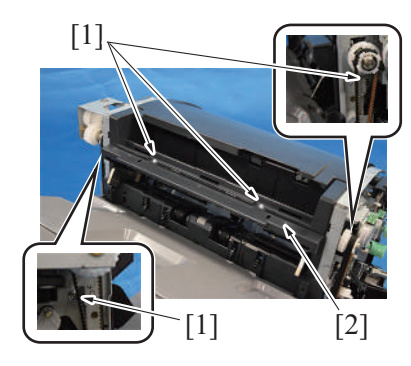

6. Remove four screws [1], and remove the cover [2].

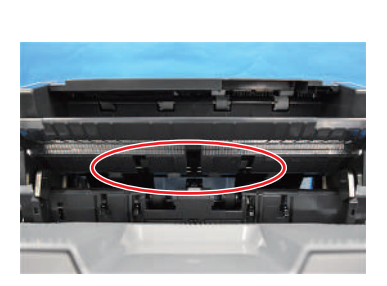

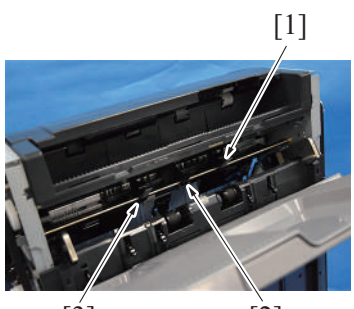

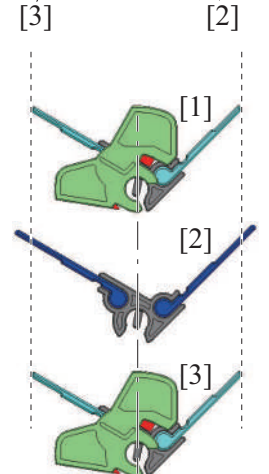

8. Remove the paddle assy (front) [1], paddle assy (center) [2], and paddle assy (rear) [3].

• When installing the cover, make sure that the cover is located under

9. NOTE

7. NOTE

the shaft.

- When reinstalling the paddles, be careful not to install them at an incorrect location or in an incorrect orientation.
   [1]: Paddle assy (front)
  - [1]: Paddle assy (front) [2]: Paddle assy (center)
  - [3]: Paddle assy (center [3]: Paddle assy (rear)
  - [3]: Paddle assy (rear)

*10.* To reinstall, reverse the order of removal.

#### 3.9.2 Replacing the upper paddle (saddle section)

- 1. Remove the saddle unit.
- F.17.1 Saddle unit (FS-539SD saddle section)
- 2. Remove the front cover. F.17.2 Front cover (FS-539SD saddle section)

## [4] [5] [3] [2] [5] [6]

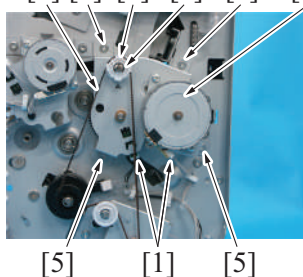

- 3. Disconnect two connectors [1].
- 4. Remove the E-ring [2].
- 5. Remove the gear [3] and the belt [4].
- 6. Remove four screws [5], and remove the center fold guide motor assy [6].

## 7. NOTE When reinstalling the belt, align the portions of the gear [1] and the gear [2] indicated in the illustration with the triangular marking on the metal plate. Then, install the belt. [2] [1] 8. Remove the upper paddle assy [1]. [1] 9. Remove the bushing [1].10. Remove the E-ring [2], and remove the bushing [3].11. Remove two E-rings [4]. [4] [1] 12. Replace the upper paddle [5]. [2] [3] [5]

13. To reinstall, reverse the order of removal.

## 3.9.3 Replacing the lower paddle (saddle section)

1. Remove four lower paddles [1].

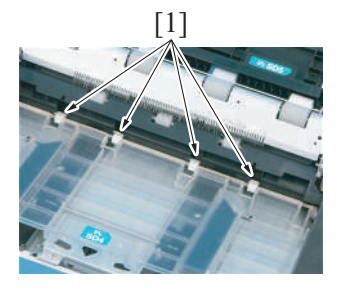

## 4. Cleaning parts list

• Clean with reference to the numeric values displayed on the total counter or the messages displayed on the control panel.

#### 4.1 bizhub 360i/300i

| Section                | Parts name                           | Cleaning cycle                                                           | Ref. page                                                                  |
|------------------------|--------------------------------------|--------------------------------------------------------------------------|----------------------------------------------------------------------------|
| Scanner section        | Original glass                       | At abnormal image occurring<br>(image noise, etc.)                       | E.5.1.1 Cleaning the original glass                                        |
|                        | Scanner rails                        | At abnormal image occurring<br>(synchronized shift, etc.)                | E.5.1.2 Cleaning the scanner rails                                         |
|                        | Mirrors                              | At abnormal image occurring<br>(image fogging, image<br>unevenness etc.) | E.5.1.3 Cleaning the mirrors                                               |
|                        | Lens                                 | At abnormal image occurring<br>(image fogging, image<br>unevenness etc.) | E.5.1.4 Cleaning the lens                                                  |
|                        | CCD sensor                           | At abnormal image occurring                                              | E.5.1.5 Cleaning the CCD sensor                                            |
| Tray 1                 | Tray 1 feed roller                   | At paper feeding jam                                                     | E.5.1.6 Cleaning the tray 1 pick-up                                        |
|                        | Tray 1 pick-up roller                | At paper feeding jam                                                     | roller, tray 1 feed roller, tray 1                                         |
|                        | Tray 1 separation roller             | At paper feeding jam                                                     |                                                                            |
| Tray 2                 | Tray 2 feed roller                   | At paper feeding jam                                                     | E.5.1.7 Cleaning the tray 2 pick-up                                        |
|                        | Tray 2 pick-up roller                | At paper feeding jam                                                     | roller, tray 2 feed roller, tray 2                                         |
|                        | Tray 2 separation roller             | At paper feeding jam                                                     | separation roller                                                          |
|                        | Tray 2 transport roller              | At paper feeding jam                                                     | E.5.1.8 Cleaning the tray 2 transport roller                               |
| Manual bypass tray     | Bypass pick-up roller                | At paper feeding jam                                                     | E.5.1.9 Cleaning the bypass pick-<br>up roller                             |
|                        | Manual bypass tray feed roller       | At paper feeding jam                                                     | E.5.1.10 Cleaning the manual bypass tray feed roller                       |
|                        | Manual bypass tray separation roller | At paper feeding jam                                                     | E.5.1.11 Cleaning the manual bypass tray separation roller                 |
| Processing section     | Transfer belt unit                   | At abnormal image occurring                                              | E.5.1.15 Cleaning the transfer belt unit                                   |
|                        | PH window                            | At abnormal image occurring                                              | E.5.1.12 Cleaning the PH window                                            |
| Transport section      | Registration roller                  | 60,000                                                                   | E.5.1.13 Cleaning of the registration roller                               |
| Image transfer section | Around waste toner collecting port   | 60,000                                                                   | E.5.1.14 Cleaning of the area<br>around the waste toner collecting<br>port |
|                        | Image transfer entrance guide        | 240,000<br>or When transfer belt unit is<br>replaced                     | E.5.1.16 Cleaning of the image transfer entrance guide                     |
|                        | IDC sensor window                    | 240,000<br>or When transfer belt unit is<br>replaced                     | E.5.1.17 Cleaning of the IDC sensor window                                 |
| Duplex section         | Duplex transport roller              | 60,000                                                                   | E.5.1.18 Cleaning of the duplex transport rollers                          |
| Paper exit section     | Exit tray front roller               | 300,000                                                                  | E.5.1.19 Cleaning of the exit tray front roller                            |

## 4.2 DF-632

| Part name                 | Cleaning cycle | Ref. page                                                                                    |
|---------------------------|----------------|----------------------------------------------------------------------------------------------|
| Pick-up roller            | 50,000         | E.5.2.1 Cleaning of the pick-up roller/feed roller                                           |
| Feed roller               | 50,000         |                                                                                              |
| Separation roller         | 50,000         | E.5.2.2 Cleaning of the separation roller                                                    |
| Rollers and rolls         | 50,000         | E.5.2.3 Cleaning of the miscellaneous rollers<br>E.5.2.4 Cleaning of the miscellaneous rolls |
| Scanning guide            | 50,000         | E.5.2.5 Cleaning of the scanning guide                                                       |
| Reflective sensor section | 50,000         | E.5.2.6 Cleaning of the reflective sensor section                                            |

#### 4.3 DF-714

| Part name      | Cleaning cycle | Ref. page                                          |
|----------------|----------------|----------------------------------------------------|
| Pick-up roller | 50,000         | E.5.3.1 Cleaning of the pick-up roller/feed roller |
| Feed roller    | 50,000         |                                                    |

| Part name                                                 | Cleaning cycle                                  | Ref. page                                                                                    |
|-----------------------------------------------------------|-------------------------------------------------|----------------------------------------------------------------------------------------------|
| Separation roller                                         | 50,000                                          | E.5.3.2 Cleaning of the separation roller                                                    |
| Rollers and rolls                                         | 50,000                                          | E.5.3.3 Cleaning of the miscellaneous rollers<br>E.5.3.4 Cleaning of the miscellaneous rolls |
| Front side scanning guide                                 | 50,000                                          | E.5.3.5 Cleaning of the front side scanning guide                                            |
| Reflective sensor section                                 | 50,000                                          | E.5.3.6 Cleaning of the reflective sensor section                                            |
| Back side scanning glass                                  | At abnormal image occurring (image noise, etc.) | E.5.3.7 Back side scanning glass                                                             |
| Back side scanning guide/Back side scanning shading shaft | At abnormal image occurring (image noise, etc.) | E.5.3.8 Back side scanning guide/Back side scanning shading shaft                            |

## 4.4 PC-116/PC-216

| Part name                        | Cleaning cycle       | Ref. page                                        |
|----------------------------------|----------------------|--------------------------------------------------|
| Tray 3 pick-up roller            | At paper feeding jam | E.5.4.1 Tray 3 pick-up roller, feed roller,      |
| Tray 3 feed roller               | At paper feeding jam | separation roller                                |
| Tray 3 separation roller         | At paper feeding jam |                                                  |
| Tray 4 pick-up roller            | At paper feeding jam | E.5.4.2 Tray 4 pick-up roller, feed roller,      |
| Tray 4 feed roller               | At paper feeding jam | separation roller                                |
| Tray 4 separation roller         | At paper feeding jam |                                                  |
| Tray 3 vertical transport roller | At paper feeding jam | E.5.4.3 Tray 3 vertical transport roller, tray 4 |
| Tray 4 vertical transport roller | At paper feeding jam | vertical transport roller                        |

#### 4.5 PC-416

| Part name                 | Cleaning cycle       | Ref. page                                       |
|---------------------------|----------------------|-------------------------------------------------|
| Pick-up roller            | At paper feeding jam | E.5.5.1 Pick-up roller, feed roller, separation |
| Feed roller               | At paper feeding jam | roller                                          |
| Separation roller         | At paper feeding jam |                                                 |
| Vertical transport roller | At paper feeding jam | E.5.5.2 Vertical transport roller               |

#### 4.6 PC-417

| Part name                        | Cleaning cycle       | Ref. page                                                     |
|----------------------------------|----------------------|---------------------------------------------------------------|
| Tray 3 pick-up roller            | At paper feeding jam | E.5.6.1 Tray 3 pick-up roller, feed roller, separation roller |
| Tray 3 feed roller               | At paper feeding jam |                                                               |
| Tray 3 separation roller         | At paper feeding jam |                                                               |
| Horizontal transport roller 1    | At paper feeding jam | E.5.6.2 Horizontal transport roller                           |
| Horizontal transport roller 2    | At paper feeding jam |                                                               |
| Tray 4 pick-up roller            | At paper feeding jam | E.5.6.3 Tray 4 pick-up roller, feed roller,                   |
| Tray 4 feed roller               | At paper feeding jam | separation roller                                             |
| Tray 4 separation roller         | At paper feeding jam |                                                               |
| Tray 4 vertical transport roller | At paper feeding jam | E.5.6.4 Tray 4 vertical transport roller                      |

#### 4.7 LU-302

| Part name         | Cleaning cycle       | Ref. page                 |
|-------------------|----------------------|---------------------------|
| Pick-up roller    | At paper feeding jam | E.5.7.1 Pick-up roller    |
| Feed roller       | At paper feeding jam | E.5.7.2 Feed roller       |
| Separation roller | At paper feeding jam | E.5.7.3 Separation roller |
| Conveyance roller | At paper feeding jam | E.5.7.4 Conveyance roller |

#### 4.8 FS-533

| Part name        | Cleaning cycle | Ref. page                                 |
|------------------|----------------|-------------------------------------------|
| Roller and rolls | 300,000        | E.5.8.1 Cleaning procedure for each parts |
| Paddle           | 300,000        | E.5.8.2 Cleaning the paper exit paddles   |

#### 4.9 FS-539/FS-539SD

| Part name                      | Cleaning cycle | Ref. page                         |
|--------------------------------|----------------|-----------------------------------|
| Roller and rolls (finisher)    | 300,000        | E.5.9.1 Cleaning roller and rolls |
| Paddle (finisher)              | 300,000        | E.5.9.2 Cleaning the paddle       |
| Transport roller (saddle unit) | 300,000        | E.5.9.1 Cleaning roller and rolls |

| Part name                               | Cleaning cycle | Ref. page                                           |
|-----------------------------------------|----------------|-----------------------------------------------------|
| Folding roller (saddle unit)            | 300,000        |                                                     |
| Upper paddle (saddle unit)              | 300,000        | E.5.9.3 Cleaning the upper paddle (saddle section)  |
| Lower paddle (saddle unit)              | 300,000        | E.5.9.4 Cleaning the lower paddles (saddle section) |
| FNS entrance sensor (PS4) (finisher)    | 300,000        | E.5.9.5 Cleaning the FNS entrance sensor (PS4)      |
| Main tray exit sensor (PS16) (finisher) | 300,000        | E.5.9.6 Cleaning the main tray exit sensor (PS16)   |

#### 4.10 IM-102

| Part name                     | Cleaning cycle | Ref. page                                    |
|-------------------------------|----------------|----------------------------------------------|
| Media detection sensor window | 330,000        | E.5.10.1 Cleaning the media detection sensor |
|                               |                | window                                       |

## 5. Cleaning/Lubrication procedure

NOTE

- The alcohol described in the cleaning procedure of maintenance represents the isopropyl alcohol.

#### 5.1 bizhub 360i/300i

#### 5.1.1 Cleaning the original glass

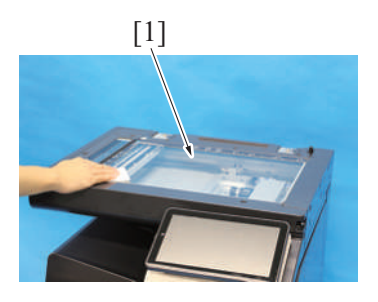

1. Using a cleaning pad dampened with alcohol, wipe the original glass [1] clean of dirt.

2. Using a cleaning pad dampened with alcohol, wipe the document reading glass [1] clean of dirt.

2. Using a cleaning pad dampened with alcohol, wipe the scanner rails [1] clean

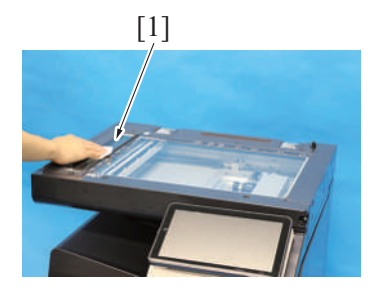

#### 5.1.2 Cleaning the scanner rails

1. Remove the original glass. F.5.1.11 Original glass

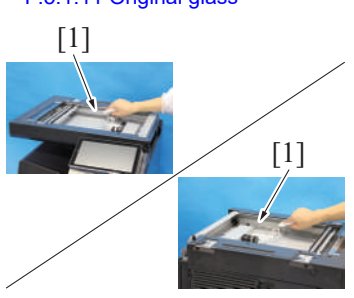

#### 5.1.3 Cleaning the mirrors

1. Remove the original glass. F.5.1.11 Original glass

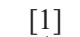

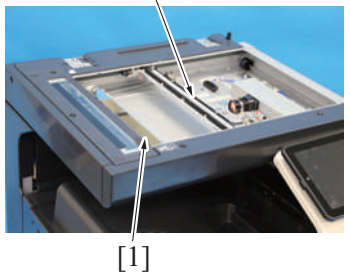

## 5.1.4 Cleaning the lens1. Remove the original glass.F.5.1.11 Original glass

E-32

of dirt.

Apply lubricant after cleaning.

2. Using a cleaning pad dampened with alcohol, wipe the mirrors [1].

#### 2. Clean the lens [1].

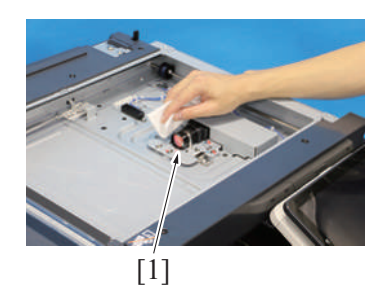

#### 5.1.5 Cleaning the CCD sensor

- 1. Remove the original glass.
  - F.5.1.11 Original glass

[1]

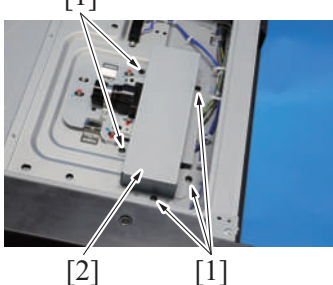

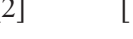

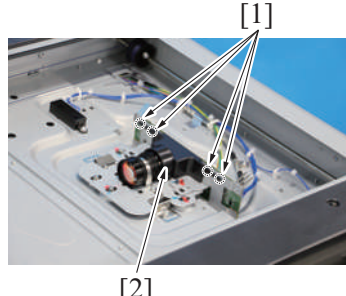

[2]

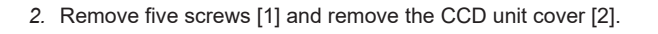

3. Remove four tabs [1], and remove the CCD sensor cover [2].

4. Clean the CCD sensor [1].

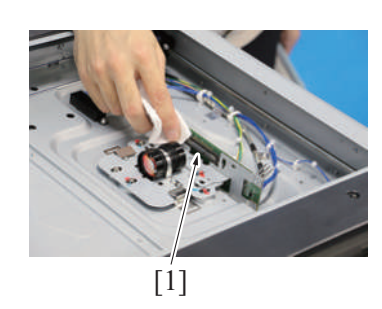

### 5.1.6 Cleaning the tray 1 pick-up roller, tray 1 feed roller, tray 1 separation roller

- 1. Remove the tray 1.
- F.5.1.21 Tray 1
- 2. Remove the tray 2. F.5.1.22 Tray 2

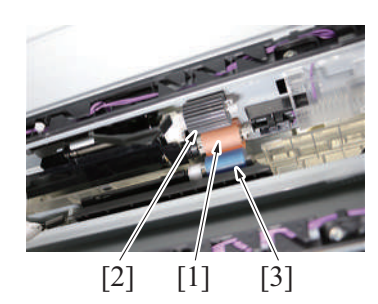

3. Using a cleaning pad dampened with alcohol, wipe the tray 1 feed roller [1], tray 1 pick-up roller [2], tray 1 separation roller [3] clean of dirt.

#### 5.1.7 Cleaning the tray 2 pick-up roller, tray 2 feed roller, tray 2 separation roller

- 1. Remove the tray 1. F.5.1.21 Tray 1
- 2. Remove the tray 2. F.5.1.22 Tray 2

3. Using a cleaning pad dampened with alcohol, wipe the tray 2 feed roller [1], tray 2 pick-up roller [2], tray 2 separation roller [3] clean of dirt.

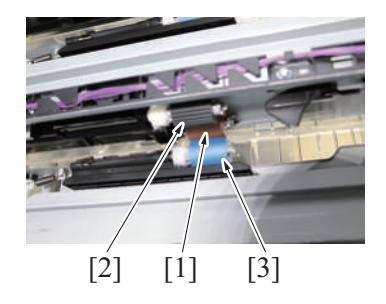

#### 5.1.8 Cleaning the tray 2 transport roller

1. Open the right door.

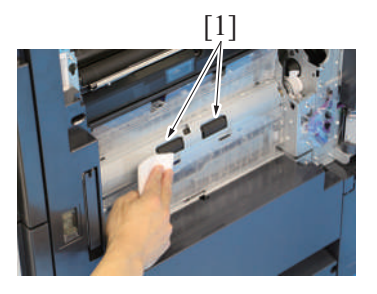

#### 5.1.9 Cleaning the bypass pick-up roller

1. Open the manual bypass tray.

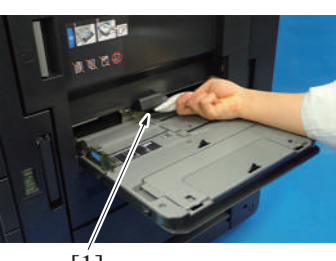

[1]

#### 5.1.10 Cleaning the manual bypass tray feed roller

- 1. Open the right door.
- 2. Open the registration unit.

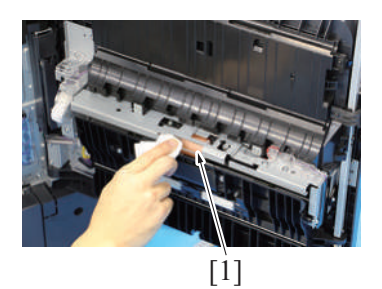

3. Using a cleaning pad dampened with alcohol, wipe the manual bypass tray feed roller [1] clean of dirt.

#### 5.1.11 Cleaning the manual bypass tray separation roller

Remove the manual bypass tray separation roller unit.
 E.3.1.3 Replacing the manual bypass tray pick-up roller, manual bypass tray feed roller, manual bypass tray separation roller assy

Using a cleaning pad dampened with alcohol, wipe the tray 2 transport rollers
[1] clean of dirt.

2. Using a cleaning pad dampened with alcohol, wipe the bypass tray pick-up

roller [1] clean of dirt.

2. Using a cleaning pad dampened with alcohol, wipe the manual bypass tray separation roller [1] clean of dirt.

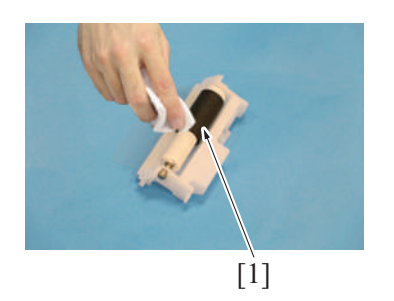

#### 5.1.12 Cleaning the PH window

- 1. Open the front door.
- 2. Remove the waste toner box. F.5.2.1 Waste toner box

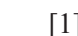

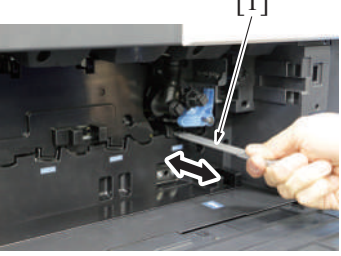

## 5.1.13 Cleaning of the registration roller

1. Open the right door.

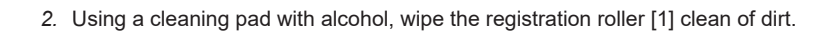

3. Clean the PH window by putting the PH window cleaning jig [1] back and forth

a couple times.

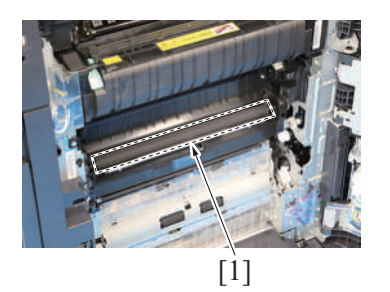

#### 5.1.14 Cleaning of the area around the waste toner collecting port

1. Remove the waste toner box. F.5.2.1 Waste toner box

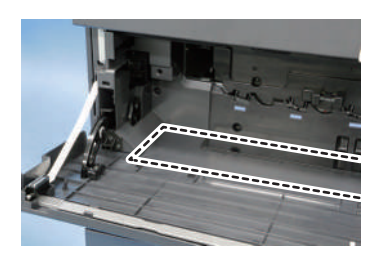

Wipe the areas around the waste toner collecting port clean of spilled toner and dirt using a cleaning pad with water or alcohol.

#### 5.1.15 Cleaning the transfer belt unit

1. Remove the transfer belt unit. E.3.1.8 Replacing the transfer belt unit

- 2. Using a hydro-wipe (65AA-99##), wipe the transfer belt [1]. NOTE
  - Do not wipe out with water.
  - Do not wipe out with any solvents.

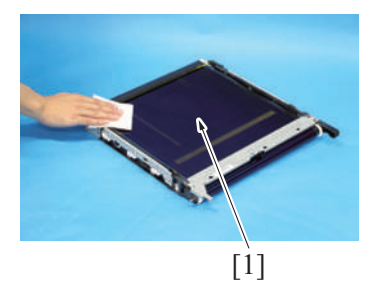

#### 5.1.16 Cleaning of the image transfer entrance guide

- 1. Remove the transfer belt unit.
  - E.3.1.8 Replacing the transfer belt unit
- 2. Wipe the image transfer entrance guide [1] clean of spilled toner and dirt using a cleaning pad with water or alcohol.

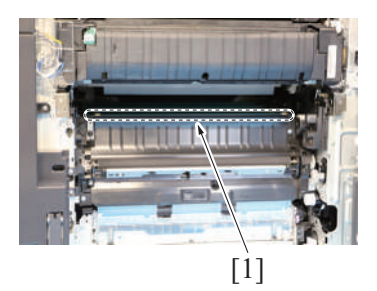

#### 5.1.17 Cleaning of the IDC sensor window

1. Remove the transfer belt unit.

E.3.1.8 Replacing the transfer belt unit

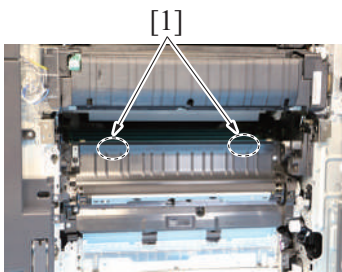

- 2. Wipe out the IDC sensor window [1].
  - NOTE
    Do not wipe out with any solvents or alcohols.

#### 5.1.18 Cleaning of the duplex transport rollers

- 1. Open the right door.
- 2. Open the registration unit.

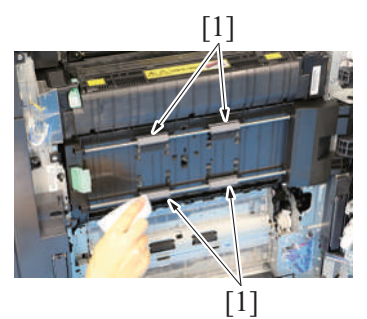

3. Using a cleaning pad with water or alcohol, wipe the duplex transport rollers [1] clean of dirt.

#### 5.1.19 Cleaning of the exit tray front roller

1. Open the right door.

2. Using a cleaning pad with alcohol, wipe the exit tray front roller [1] clean of dirt.

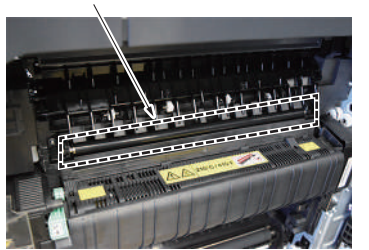

## 5.2 DF-632

## 5.2.1 Cleaning of the pick-up roller/feed roller

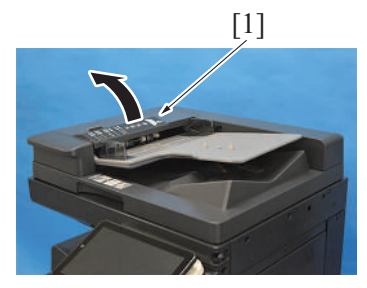

1. Open the left cover [1].

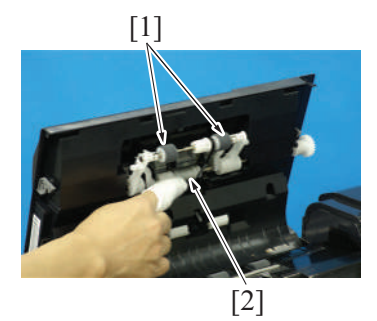

5.2.2 Cleaning of the separation roller

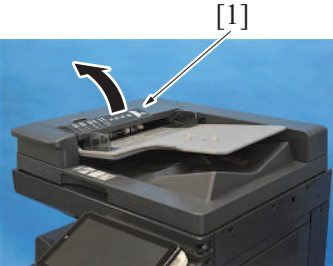

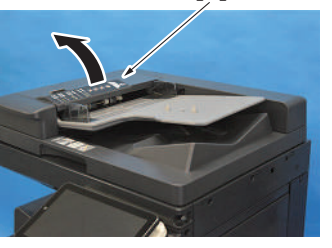

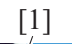

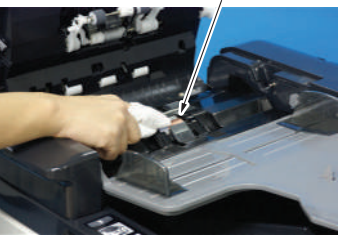

- 5.2.3 Cleaning of the miscellaneous rollers
  - 1. Lift up the document feed tray.

2. Using a cleaning pad with alcohol, wipe the pick-up roller [1] / feed roller [2] clean of dirt.

1. Open the left cover [1].

2. Using a cleaning pad with alcohol, wipe the separation roller [1] clean of dirt.

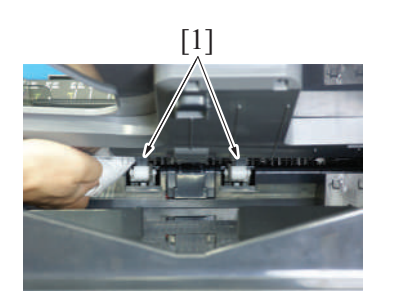

[1]

2. Using a cleaning pad dampened with alcohol, wipe the roller [1].

3. Open the left cover [1].

4. Using a cleaning pad dampened with alcohol, wipe the roller [1].

- 5. Lift up the guide plate DF1 [1].
- 6. Remove 11 screws [2], and remove the transport guide [3]. NOTE
  - Use care when mounting the screw [2] in the dashed circle (one on the left when looking from the front) since it is different from other 10 screws [2].
- 7. Using a cleaning pad dampened with alcohol, wipe the roller [1].

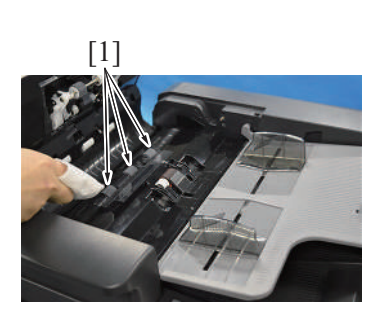

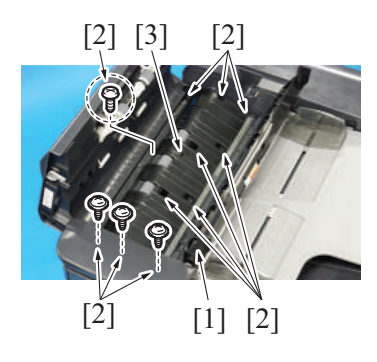

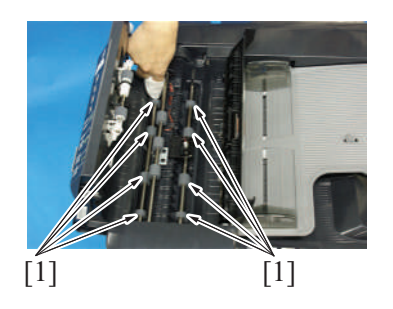

5.2.4 Cleaning of the miscellaneous rolls

1. Lift up the document feed tray.

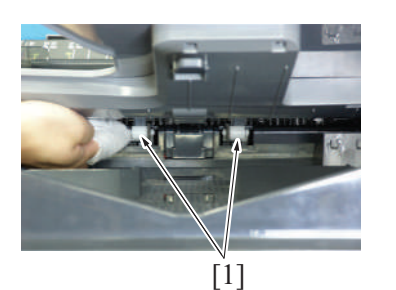

[1]

2. Using a cleaning pad dampened with alcohol, wipe the roll [1].

3. Open the left cover [1].

4. Using a cleaning pad dampened with alcohol, wipe the roll [1].

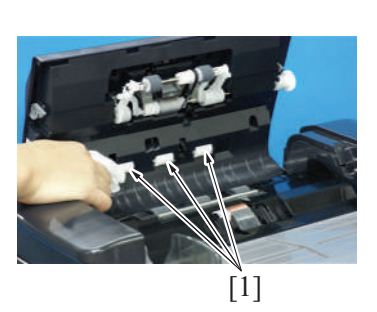

#### 5.2.5 Cleaning of the scanning guide

1. Open the reverse automatic document feeder.

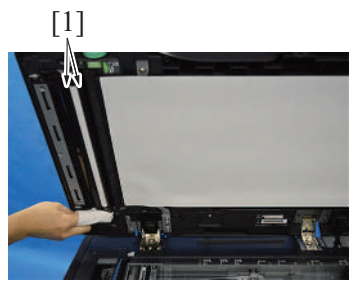

- Using a cleaning pad dampened with alcohol, wipe the scanning guide [1] clean of dirt. NOTE
  - Be careful not to damage the sheet.

#### 5.2.6 Cleaning of the reflective sensor section

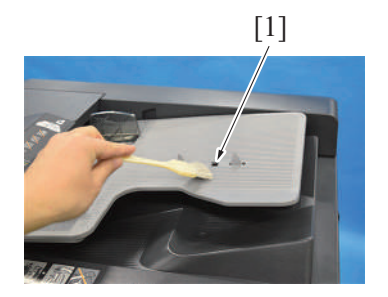

1. Clean the sensor [1] using a brush or other similar tools.

2. Open the reverse automatic document feeder.

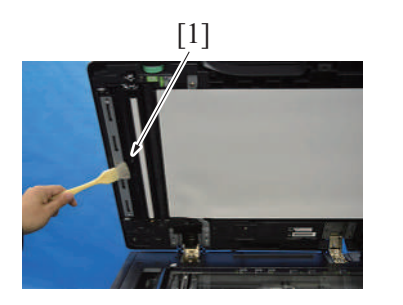

3. Clean the reflective part [1] using a brush or other similar tools.

### 5.3 DF-714

5.3.1 Cleaning of the pick-up roller/feed roller

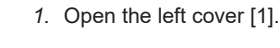

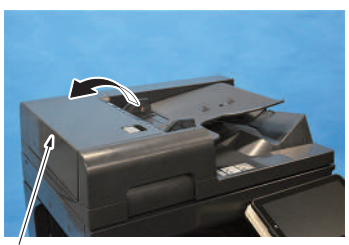

[1]

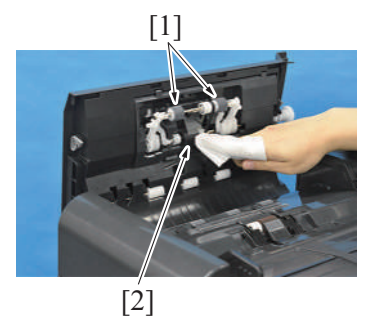

5.3.2 Cleaning of the separation roller

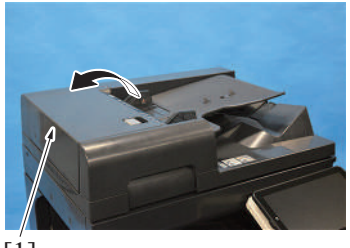

[1]

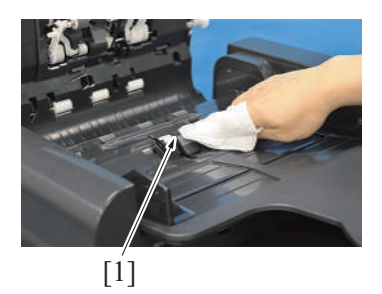

- 5.3.3 Cleaning of the miscellaneous rollers
  - 1. Lift up the document feed tray.

2. Using a cleaning pad with alcohol, wipe the pick-up roller [1] / feed roller [2] clean of dirt.

1. Open the left cover [1].

2. Using a cleaning pad with alcohol, wipe the separation roller [1] clean of dirt.

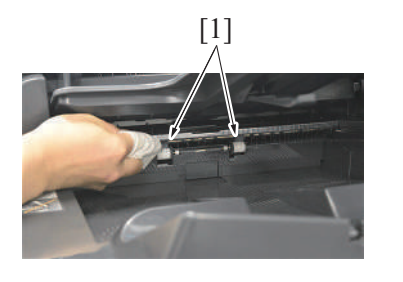

2. Using a cleaning pad dampened with alcohol, wipe the roller [1].

3. Open the left cover [1].

4. Using a cleaning pad dampened with alcohol, wipe the roller [1].

- 7. Lift up the document feed tray [1].
- 8. Remove the claw [2] at the front side, and set the document feed tray [1] off the working area.

- 9. Remove 10 screws [1], and disconnect the connector [2].
- Remove the harness from the harness guide [3], and remove the transport guide [4].
   NOTE
  - Use care when mounting the screw [1] in the dashed circle (one on the left when looking from the front) since it is different from other nine screws [1].

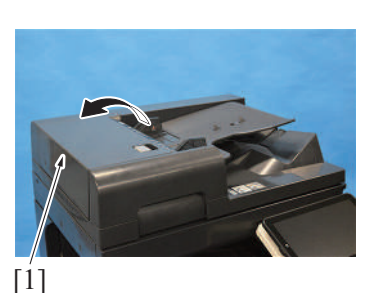

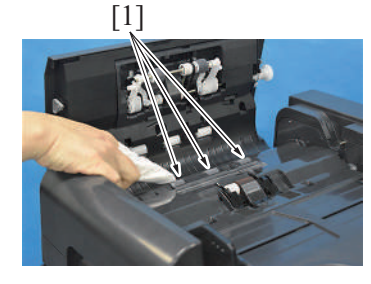

- 5. Remove the front cover. F.7.1 Front cover (DF-714)
- 6. Remove the rear cover.

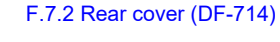

[1]

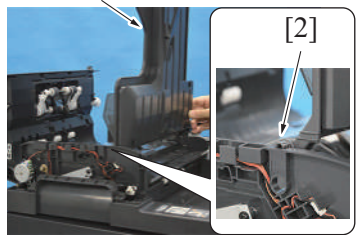

## [1] [4] [1]

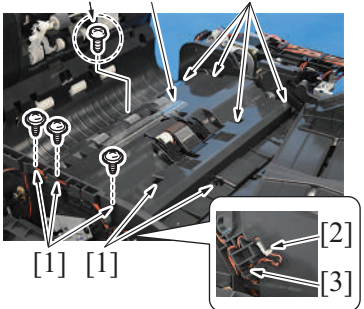
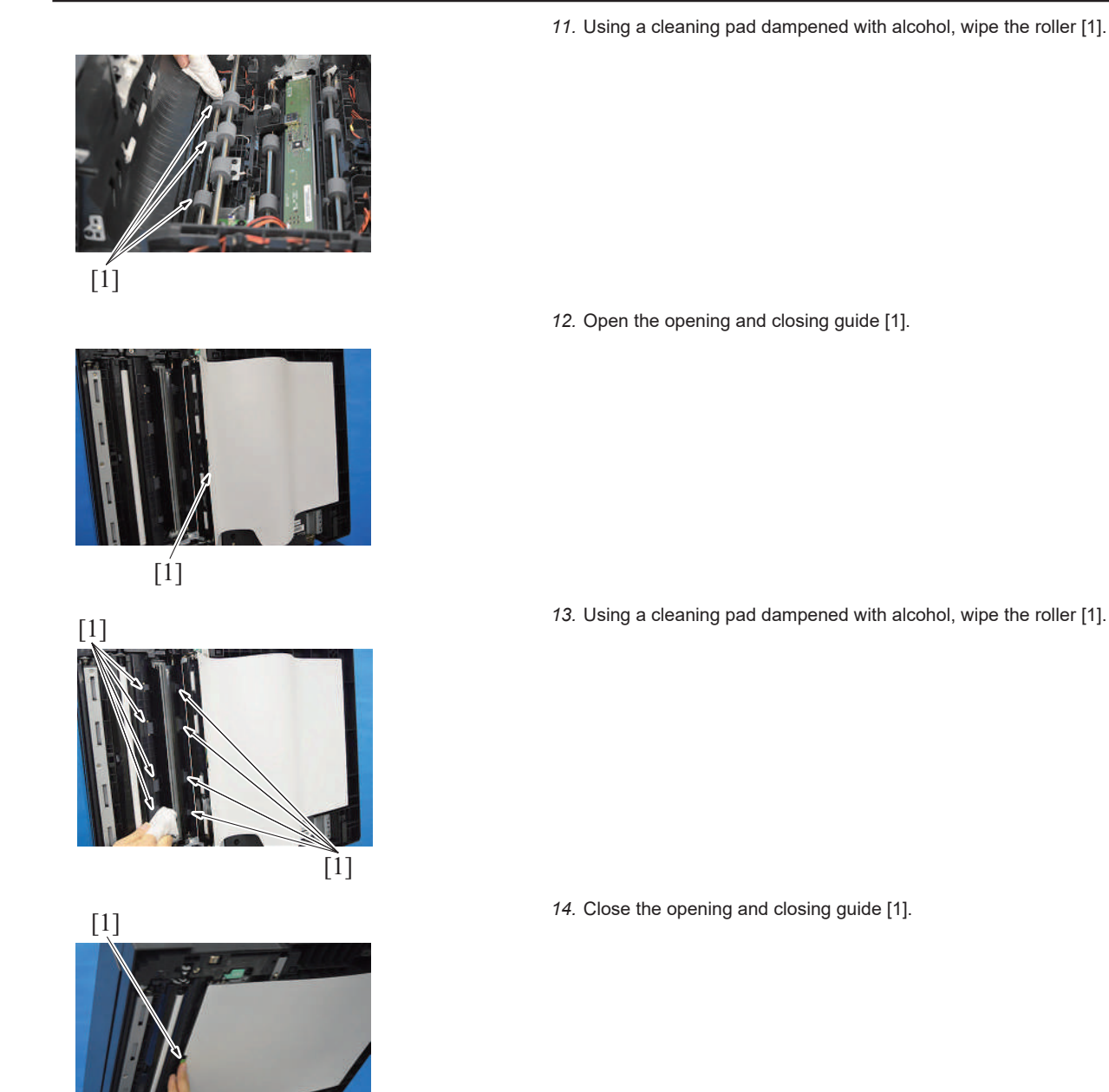

### 5.3.4 Cleaning of the miscellaneous rolls

1. Lift up the document feed tray.

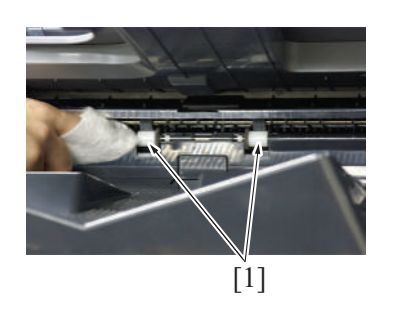

2. Using a cleaning pad dampened with alcohol, wipe the roll [1].

3. Open the left cover [1].

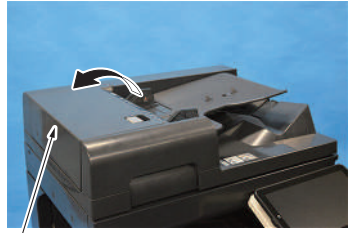

[1]

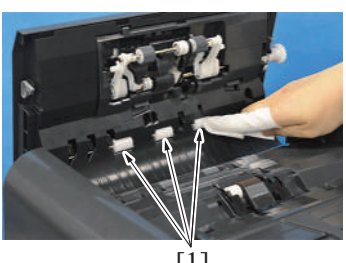

[1]

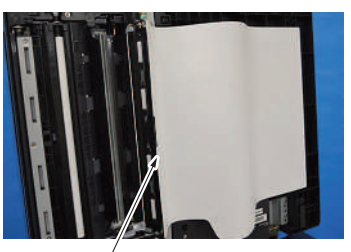

[1]

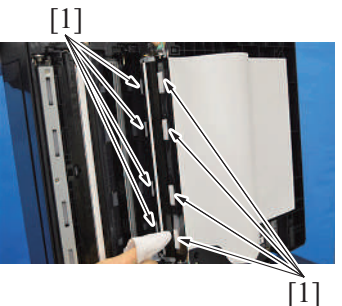

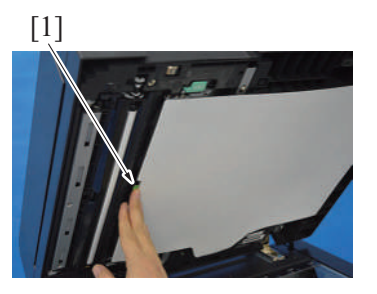

5.3.5 Cleaning of the front side scanning guide

1. Open the dual scan document feeder.

4. Using a cleaning pad dampened with alcohol, wipe the roll [1].

5. Open the opening and closing guide [1].

6. Using a cleaning pad dampened with alcohol, wipe the roll [1].

7. Close the opening and closing guide [1].

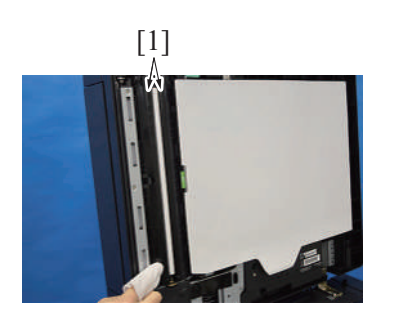

- Using a cleaning pad dampened with alcohol, wipe the front side scanning guide [1] clean of dirt. NOTE
  - Be careful not to damage the sheet.

#### 5.3.6 Cleaning of the reflective sensor section

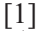

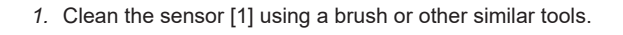

reflective part [3] using a brush or other similar tools.

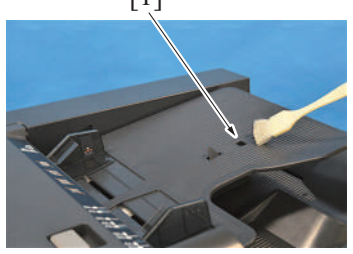

2. Open the dual scan document feeder.

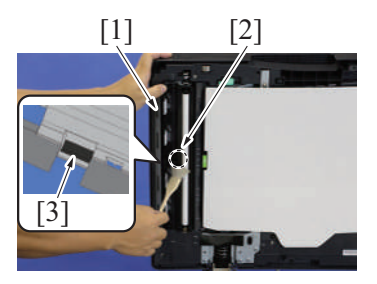

#### 5.3.7 Back side scanning glass

1. Open the dual scan document feeder.

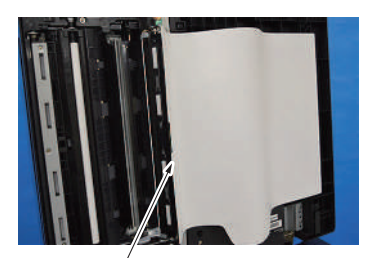

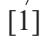

[1]

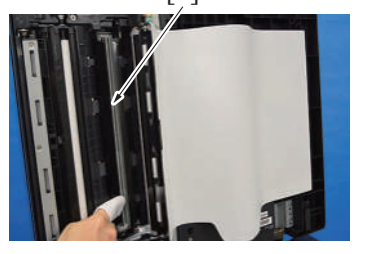

3. Open the document reading front guide [1], and clean the sensor [2] and the

2. Open the opening and closing guide [1].

3. Using a cleaning pad, wipe the back side scanning glass [1].

- 5.3.8 Back side scanning guide/Back side scanning shading shaft
  - 1. Open the dual scan document feeder.

2. Open the opening and closing guide [1].

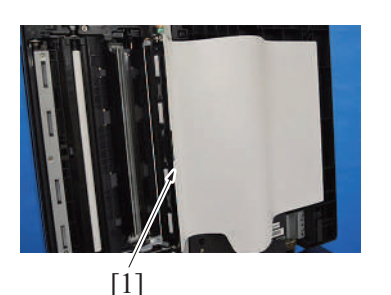

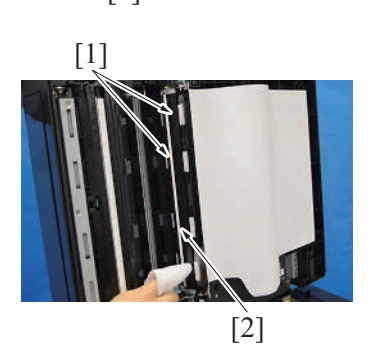

3. Using a cleaning pad with alcohol, wipe the back side scanning guide [1] and back side scanning shading shaft [2] clean of dirt.

#### 5.4 PC-116/PC-216

#### NOTE

• The alcohol described in the cleaning procedure of maintenance represents the isopropyl alcohol.

#### 5.4.1 Tray 3 pick-up roller, feed roller, separation roller

- 1. Remove the tray 3.
- F.8.5 Tray 3, tray 4 (PC-116/PC-216) 2. Remove the tray 4 or storage box.
- F.8.5 Tray 3, tray 4 (PC-116/PC-216)
- 3. Using a cleaning pad dampened with alcohol, wipe the tray 3 feed roller [1], tray 3 pick-up roller [2], tray 3 separation roller [3] clean of dirt.

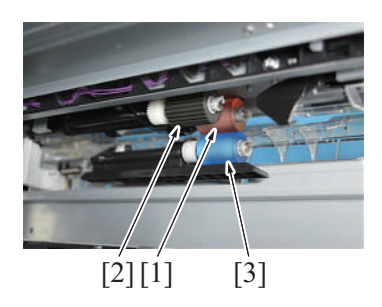

#### 5.4.2 Tray 4 pick-up roller, feed roller, separation roller

- 1. Remove the tray 3.
- F.8.5 Tray 3, tray 4 (PC-116/PC-216)
- 2. Remove the tray 4. F.8.5 Tray 3, tray 4 (PC-116/PC-216)

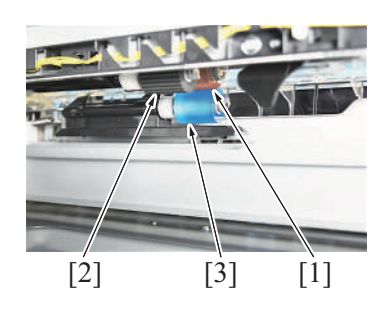

3. Using a cleaning pad dampened with alcohol, wipe the tray 4 feed roller [1], tray 4 pick-up roller [2], tray 4 separation roller [3] clean of dirt.

#### 5.4.3 Tray 3 vertical transport roller, tray 4 vertical transport roller

1. Open the right door.

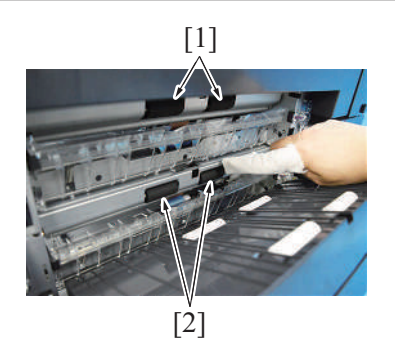

2. Using a cleaning pad dampened with alcohol, wipe the tray 3 vertical transport rollers [1], tray 4 vertical transport rollers [2] clean of dirt.

#### 5.5 PC-416

#### NOTE

- The alcohol described in the cleaning procedure of maintenance represents the isopropyl alcohol.

#### 5.5.1 Pick-up roller, feed roller, separation roller

- 1. Slide out the tray.
- 2. Open the right door.

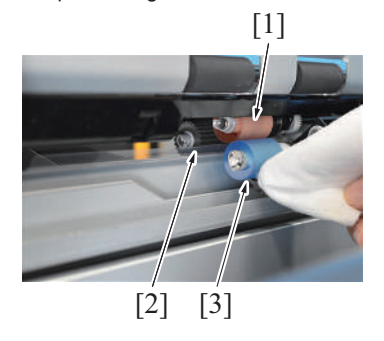

# 3. Using a cleaning pad dampened with alcohol, wipe the feed roller [1], pick-up roller [2], separation roller [3] clean of dirt.

5.5.2 Vertical transport roller

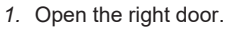

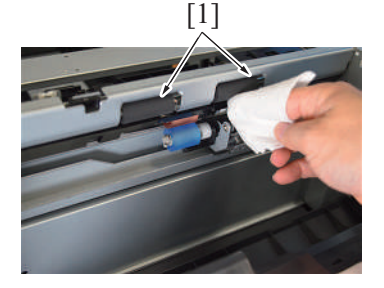

2. Using a cleaning pad dampened with alcohol, wipe the vertical transport roller [1] clean of dirt.

#### 5.6 PC-417

#### 5.6.1 Tray 3 pick-up roller, feed roller, separation roller

- 1. Remove the tray 1 and tray 2.
- 2. Slide out the tray 3.
  - [2]

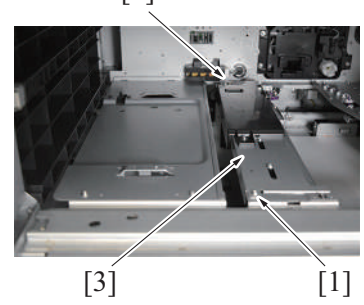

- 3. Remove the screw [1], and loosen the screw [2].
- 4. Open the tray 3 paper feed unit [3].

[2] [3]

#### 5.6.2 Horizontal transport roller

- 1. Slide out the tray 3.

# 2. Using a cleaning pad dampened with alcohol, wipe the horizontal transport roller 1 [1], horizontal transport roller 2 [2] clean of dirt.

 Using a cleaning pad dampened with alcohol, wipe the tray 3 pick-up roller [2], tray 3 feed roller [3], and tray 3 separation roller [4] clean of dirt.

5. Pull out the plate [1], and fix the tray 3 paper feed unit.

#### 5.6.3 Tray 4 pick-up roller, feed roller, separation roller

- 1. Slide out the tray 4.
- 2. Remove the right door.
- F.10.2 Right door (PC-417)

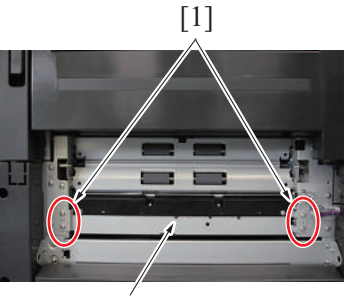

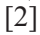

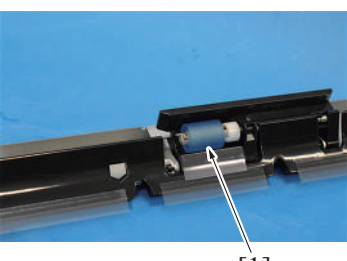

[1]

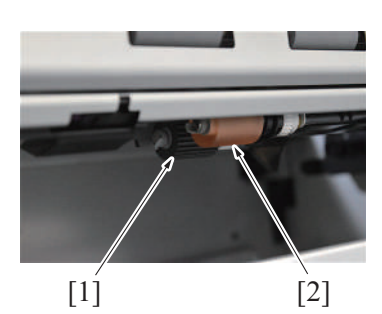

3. Remove four screws [1], and remove the separation roller assy [2].

 Using a cleaning pad dampened with alcohol, wipe the tray 4 separation roller [1] clean of dirt.

5. Using a cleaning pad dampened with alcohol, wipe the tray 4 pick-up roller [1] and tray 4 feed roller [2] clean of dirt.

#### 5.6.4 Tray 4 vertical transport roller

1. Open the right door.

2. Using a cleaning pad dampened with alcohol, wipe the tray 4 vertical transport roller [1] clean of dirt.

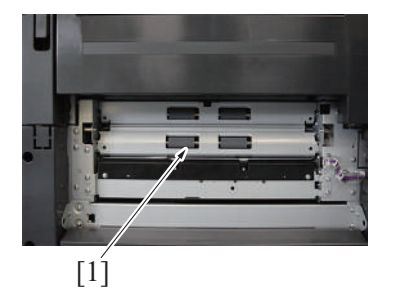

# 5.7 LU-302

NOTE

• The alcohol described in the cleaning procedure of maintenance represents the isopropyl alcohol.

#### 5.7.1 Pick-up roller

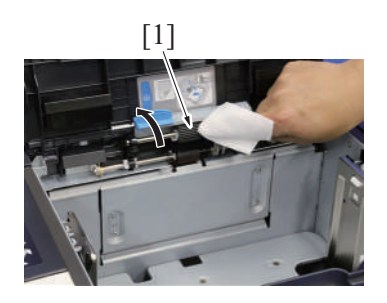

#### 5.7.2 Feed roller

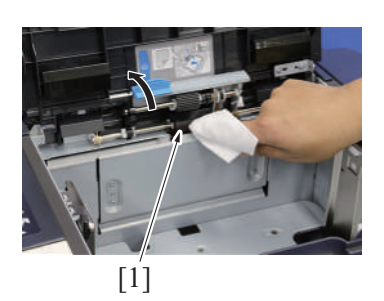

#### 5.7.3 Separation roller

- 1. Open the upper door.
- 2. Lift the pick-up roller.

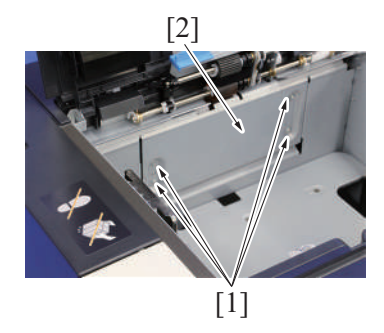

- 1. Open the upper door.

of dirt.

2. Lift the pick-up roller.3. Using a cleaning pad dampened with alcohol, wipe the pick-up roller [1] clean

- 1. Open the upper door.
- 2. Lift the pick-up roller.
- 3. Using a cleaning pad dampened with alcohol, wipe the feed roller [1] clean of dirt.

3. Remove four screws [1] and remove the plate [2].

- [1]
- 5.7.4 Conveyance roller
  - 1. Remove the paper feed cover. F.11.4 Feed cover (LU-302)

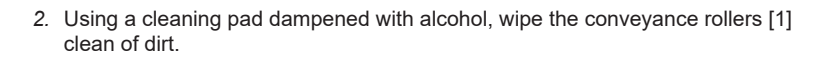

4. Using a cleaning pad dampened with alcohol, wipe the separation roller [1]

clean of dirt.

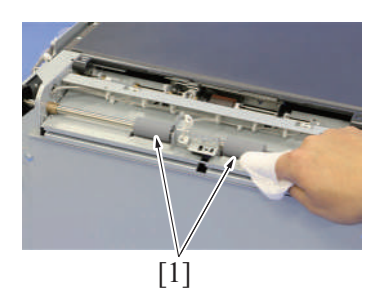

### 5.8 FS-533

#### NOTE

• The alcohol described in the cleaning procedure of maintenance represents the isopropyl alcohol.

#### 5.8.1 Cleaning procedure for each parts

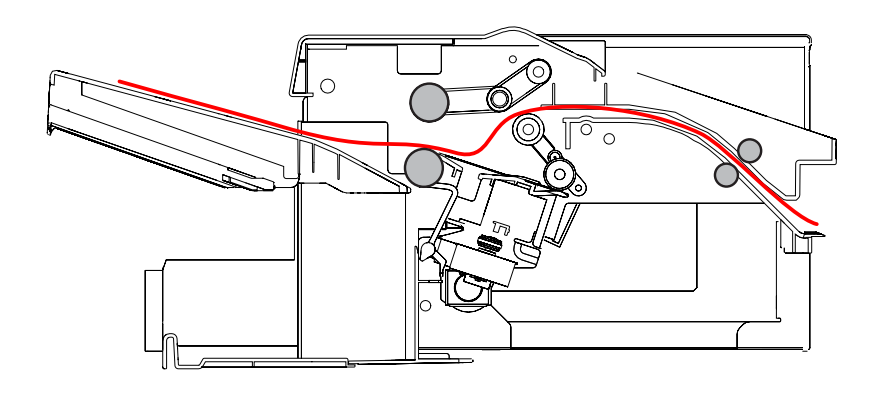

#### NOTE

Do not clean the alignment roller F/R.

#### 5.8.2 Cleaning the paper exit paddles

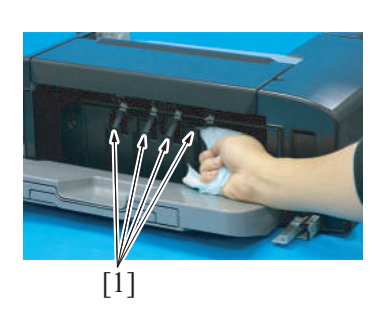

1. Using a cleaning pad dampened with alcohol, wipe the paper exit paddles [1] clean of dirt.

### 5.9 FS-539/FS-539SD

NOTE

• The alcohol described in the cleaning procedure of maintenance represents the isopropyl alcohol.

#### 5.9.1 Cleaning roller and rolls

FS-539/FS-539SD (When PK-524 installed)

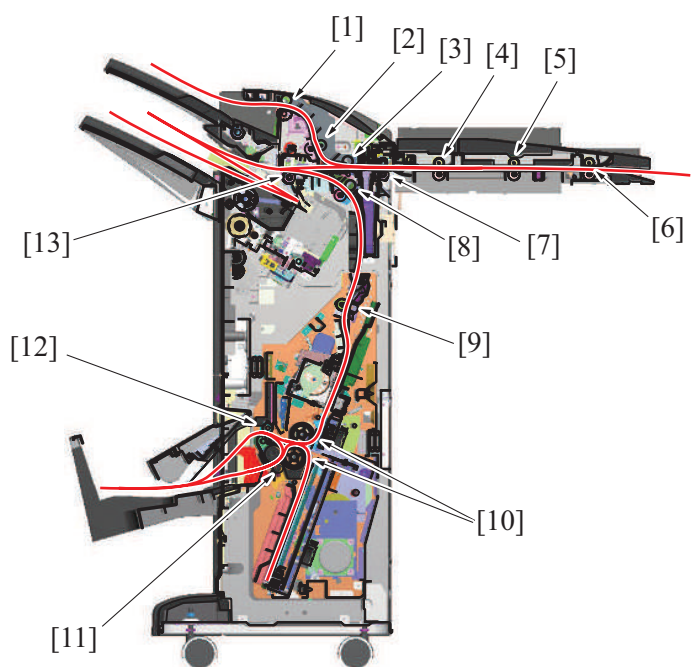

| [1]  | Sub tray exit roller, roll                                               | [2]  | Sub tray transport roller, roll                                                   |
|------|--------------------------------------------------------------------------|------|-----------------------------------------------------------------------------------|
| [3]  | Transport roller, roll                                                   | [4]  | RU transport roller 3, transport roll 3 (horizontal transport section) $^{\star}$ |
| [5]  | RU transport roller 2, transport roll 2 (horizontal transport section) * | [6]  | RU transport roller 1, transport roll 1 (horizontal transport section) $^{\star}$ |
| [7]  | FNS entry roller, roll                                                   | [8]  | Saddle section exit roller, roll                                                  |
| [9]  | Saddle section paper feed roller, roll                                   | [10] | Center folding roller                                                             |
| [11] | Tri-folding roller, roll                                                 | [12] | Sub tray exit roller, roll                                                        |
| [13] | Receiving roller, Receiving roll                                         | -    | -                                                                                 |

• \*: Option

#### 5.9.2 Cleaning the paddle

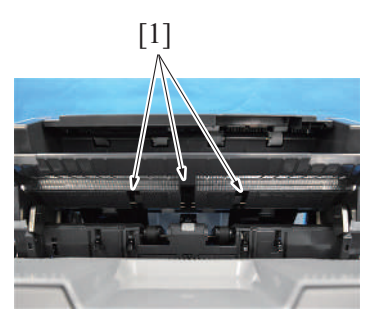

1. Using a cleaning pad dampened with alcohol, wipe the paddles [1] clean of dirt.

#### 5.9.3 Cleaning the upper paddle (saddle section)

- 1. Remove the saddle unit.
- F.17.1 Saddle unit (FS-539SD saddle section)
- 2. Remove the front cover. F.17.2 Front cover (FS-539SD saddle section)

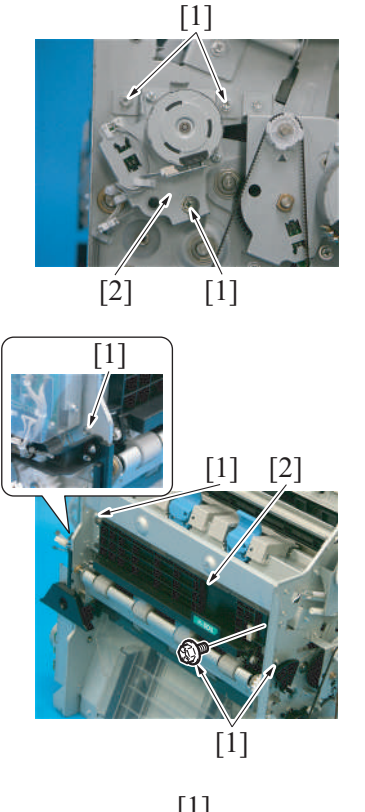

3. Remove three screws [1], and remove the tri-folding guide motor assy [2].

4. Remove four screws [1], and remove the transport assy [2].

5. Using a cleaning pad dampened with alcohol, wipe the paddles [1] clean of dirt.

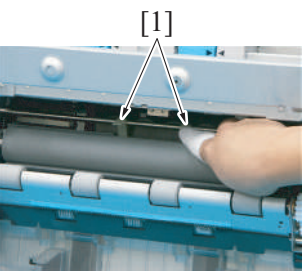

5.9.4 Cleaning the lower paddles (saddle section)

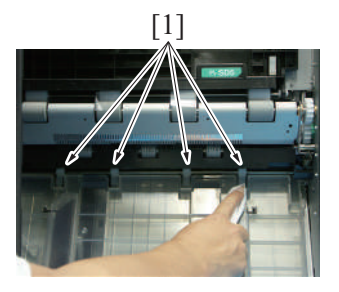

1. Using a cleaning pad dampened with alcohol, wipe the paddles [1] clean of dirt.

#### 5.9.5 Cleaning the FNS entrance sensor (PS4)

- 1. Remove the finisher from the main body. F.16.1 Finisher (FS-539/FS-539SD)
- Remove the rear cover of the finisher. F.16.2 Rear cover (FS-539/FS-539SD)
   Remove the front door of the finisher.
- F.16.3 Front door (FS-539/FS-539SD)
- Remove the front upper cover of the finisher. F.16.4 Front upper cover (FS-539/FS-539SD)

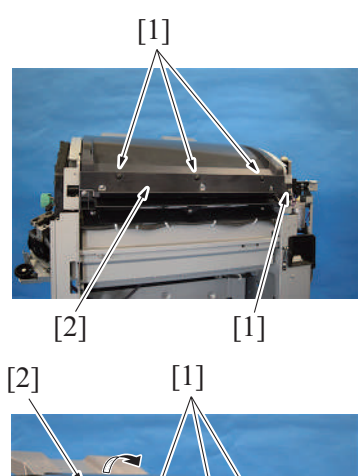

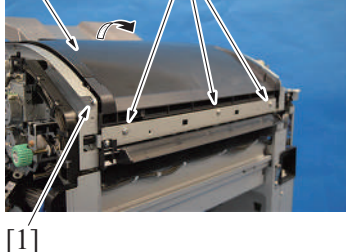

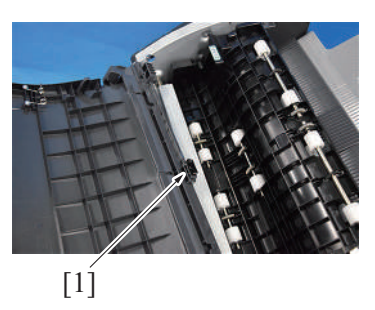

#### 5.9.6 Cleaning the main tray exit sensor (PS16)

- 1. Remove the finisher from the main body. F.16.1 Finisher (FS-539/FS-539SD)
- 2. Remove the rear cover of the finisher. F.16.2 Rear cover (FS-539/FS-539SD)
- 3. Remove the front door of the finisher. F.16.3 Front door (FS-539/FS-539SD)
- Remove the front upper cover of the finisher. F.16.4 Front upper cover (FS-539/FS-539SD)

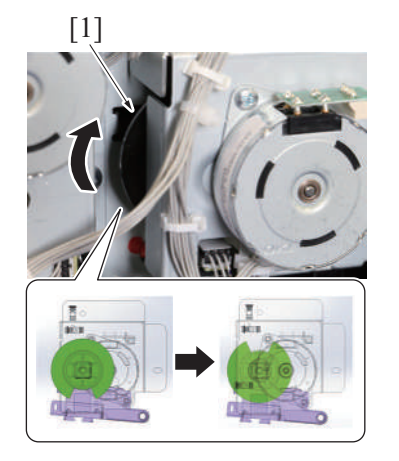

5. Rotate the douser [1] by 180 degrees.

- 5. Remove four screws [1], and remove the cover [2].
  - When reinstalling the screws, be careful not to install them incorrect.

E MAINTENANCE > 5. Cleaning/Lubrication procedure

6. Remove four screws [1], and remove the cover [2].

7. Using a cleaning pad dampened with alcohol, wipe the FNS entrance sensor [1] clean of dirt.

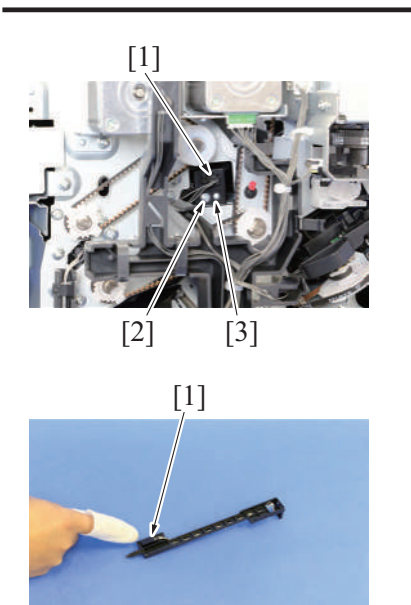

6. Disconnect the connector [1], and remove the screw [2] and the guide [3].

7. Using a cleaning pad dampened with alcohol, wipe the main tray exit sensor [1] clean of dirt.

8. To reinstall, reverse the order of removal.

### 5.10 IM-102

#### 5.10.1 Cleaning the media detection sensor window

- 1. Open the right door.
  - [1]

2. Clean the media detection sensor windows  $\left[1\right]$  with air.

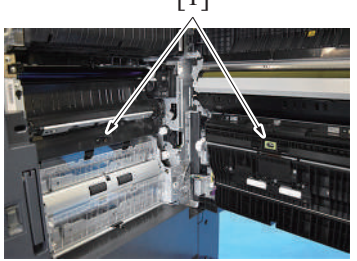

# F DISASSEMBLY/REASSEMBLY

# 1. Disassembly/adjustment prohibited items

### 1.1 Paint-locked screws

#### NOTE

- To prevent loose screws, a screw lock in blue or green series color is applied to the screws.
- The screw lock is applied to the screws that may get loose due to the vibrations and loads created by the use of machine or due to the vibrations created during transportation.
- If the screw lock coated screws are loosened or removed, be sure to apply a screw lock after the screws are tightened.

#### 1.2 Red-painted screws

NOTE

- The screws which are difficult to be adjusted in the field are painted in red in order to prevent them from being removed by mistake.
- Do not remove or loosen any of the red-painted screws in the field. It should also be noted that, when two or more screws are used for a single part, only one representative screw may be marked with the red paint.

#### **1.3 Variable resistors on board**

#### NOTE

Do not turn the variable resistors on boards for which no adjusting instructions are given in Adjustment/Setting.

### 1.4 Warnings for disassembly

# **MARNING**

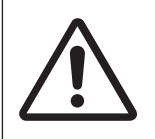

• When accessing a hard-to-view or narrow spot, be careful about sharp edges and burrs on the frame and parts.

They may injure your hands or fingers.

# **MARNING**

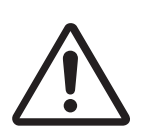

 If it is absolutely necessary to service the machine with the door open or external covers removed, always be attentive to the motion of the internal parts.

A normally protected part may cause unexpected hazards.

# **≜**WARNING

• When removing a part that secures a motor, gear, or other moving part, disassembling a unit, or reinstalling any of such parts and units, be careful about moving parts and use care not to drop any part or unit. During the service procedure, give sufficient support for any heavy unit.

You may be injured by a falling part or unit.

# 1.5 Warnings / Precautions during setup or transportation

# **WARNING**

- Whenever mounting an option on the machine, be attentive to the motion of the other workers performing the task.
  - Another worker may be injured by a pinch point between the machine and the option.

# **≜**WARNING

• When mounting an option on the machine, be careful about the clearance between the machine and the option.

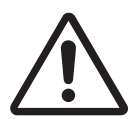

You may be injured with your finger or hand pinched between the machine and the option.

# 

 Do not leave the machine unattended during transportation, installation, and/or inspection. If the machine is left unattended, face protrusions toward the wall or take other necessary precautions to prevent.

A user or other person in the area from stumbling over a protrusion of the machine or being caught by a cable, possibly causing a fall to the floor or other personal injury.

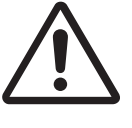

# 2. Units from which removing is prohibited

#### 2.1 CCD unit

#### 2.1.1 Reason for prohibition

• Since the accuracy of the CCD unit is guaranteed as a unit, no accuracy is guaranteed if it is disassembled. Do no remove any screw which may disassemble the CCD unit.

### 2.2 PH unit

#### 2.2.1 Reason for prohibition

• The laser runs inside the PH unit. Opening the cover may cause dust to enter and interrupt the laser. Do no remove any screw which may disassemble the PH unit.

#### 2.3 Fusing unit

#### 2.3.1 Reason for prohibition

• Inner part of the fusing unit and the position of the fusing belt are adjusted prior to shipping. Do not remove any screw which may disassemble the fusing unit.

# 3. Disassembly/assembly warning/caution items

# 3.1 Removal/installing of PWBs

# 

• When removing or installing a circuit board or other electrical component, refer to "Handling of PWBs" and follow the corresponding removal or installing procedures.

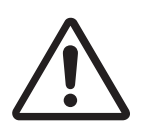

- The removal procedures given in the following omit the removal of connectors and screws securing the circuit board support or circuit board.
- Where it is absolutely necessary to touch the ICs and other electrical components on the board, be sure to ground your body.

# 4. Notes when transporting the machine

#### NOTE

- When transporting a machine to reinstall it in another location, attach the following protective materials to the machine in order to prevent the machine from being damaged or spilling out by vibration during transportation.
- The protective materials are removed when the machine is set up. However, be sure to keep the protective materials after finishing the set-up.

#### 4.1 Protective materials

#### 4.1.1 Protective materials for the photoconductors

1. Remove the waste toner box. F.5.2.1 Waste toner box

2. Insert the protective materials for the photoconductors [1] in the indicated position and push it as far as it will go.

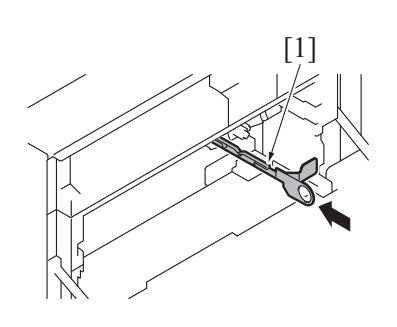

#### 4.1.2 Scanner packing bracket

1. Check that the exposure unit is at the home position.

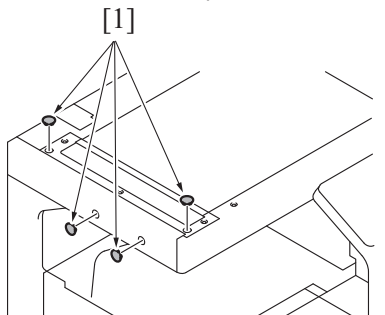

2. Remove four caps [1].

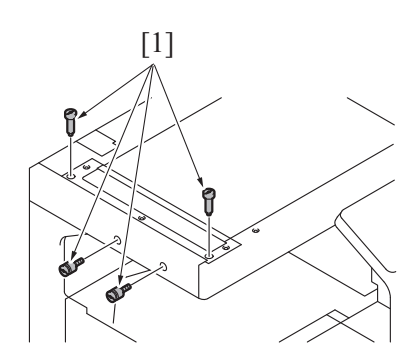

3. Attach the scanner locking materials [1] to fix the scanner.

- 2. Install the locking materials [1].
- 4.1.3 Paper tray locking materials

1. Slide out the tray 2.

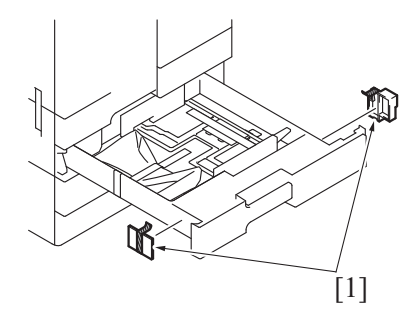

3. Slide the tray 2 back in.

#### 4.1.4 Transfer roller locking materials

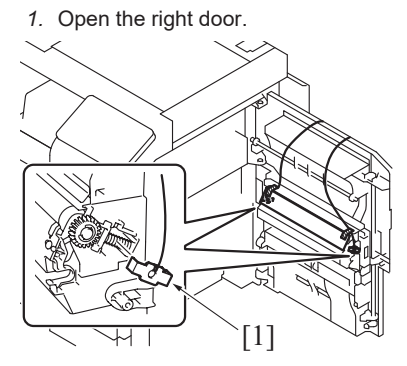

3. Close the right door.

2. Install the locking materials [1].

### 5. bizhub 360i/300i

#### 5.1 Exterior parts

5.1.1 Scanner right cover

[2]

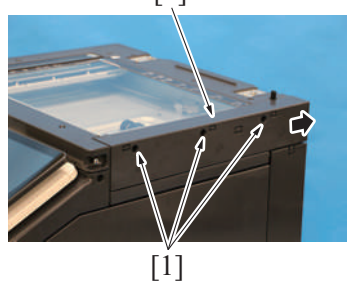

2. To reinstall, reverse the order of removal.

#### 5.1.2 Scanner left cover

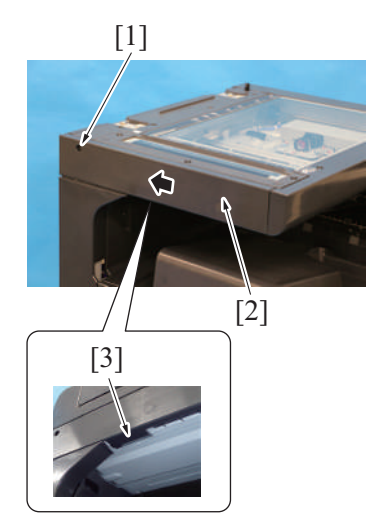

2. To reinstall, reverse the order of removal.

#### 5.1.3 Scanner front cover

- 1. Remove the scanner left cover. F.5.1.2 Scanner left cover
- 2. Remove the control panel upper cover. F.5.1.5 Control panel upper cover
- 3. Remove the control panel front cover. F.5.1.6 Control panel front cover
- 4. Remove the control panel right cover. F.5.1.7 Control panel right cover
- 5. Remove the control panel left cover/2. F.5.1.9 Control panel left cover/2

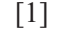

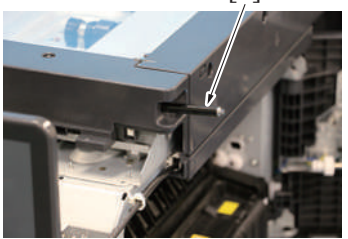

1. Remove three screws [1]. Remove the scanner right cover [2] while moving it in the direction shown with the arrow.

- Remove the screw [1]. Remove the scanner left cover [2] while moving it in the direction shown with the arrow.
   NOTE
  - When removing the scanner left cover, unhook the tab [3] on the bottom of the cover.

6. Remove the stylus pen [1].

- 8. To reinstall, reverse the order of removal.

#### 5.1.4 Scanner upper rear cover

1. Remove the upper rear cover. F.5.1.19 Upper rear cover

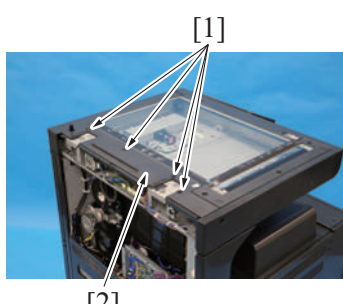

- [2]
- 3. To reinstall, reverse the order of removal.

#### 5.1.5 Control panel upper cover

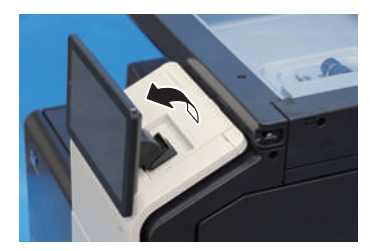

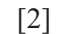

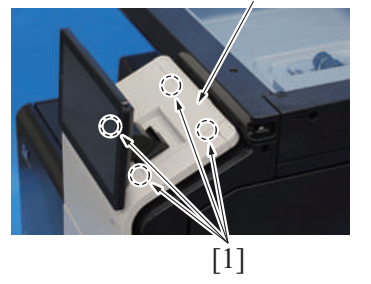

3. To reinstall, reverse the order of removal.

#### 5.1.6 Control panel front cover

 Open the front door.
 Remove the control panel upper cover. F.5.1.5 Control panel upper cover

- 7. Remove two or three screws [1], and remove the scanner front cover [2]. NOTE
  - The number of screws varies depending on the product.

- 2. Remove two or four screws [1], and remove the scanner upper rear cover [2]. **NOTE** 
  - The number of screws varies depending on the product.

1. Raise the control panel.

2. Unhook four tabs [1], and remove the control panel upper cover [2].

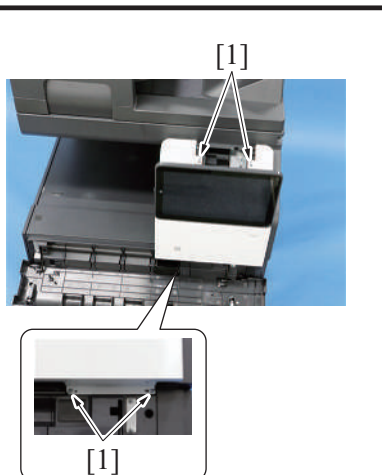

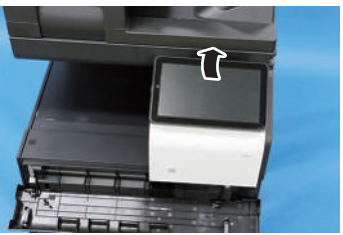

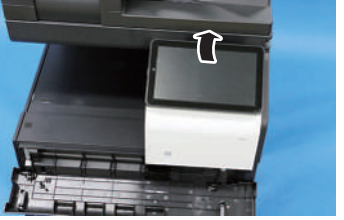

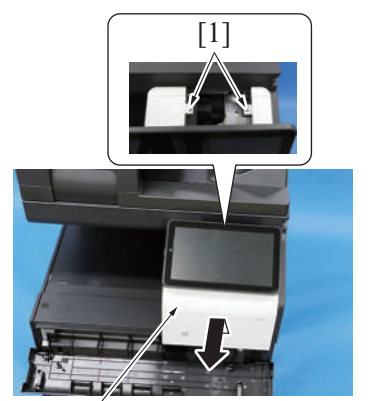

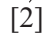

#### 5.1.7 Control panel right cover

- 1. Open the right door.
- 2. Remove the control panel upper cover. F.5.1.5 Control panel upper cover
- 3. Remove the control panel front cover. F.5.1.6 Control panel front cover

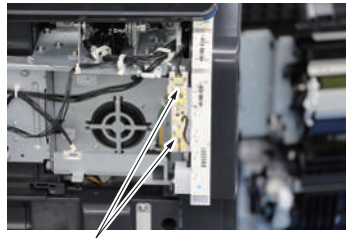

3. Remove four screws [1].

4. Slightly tilt down the control panel.

5. Unhook two tabs [1], and remove the control panel front cover [2].

4. Disconnect two connectors [1].

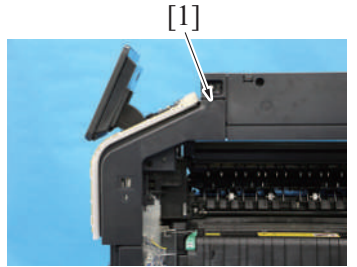

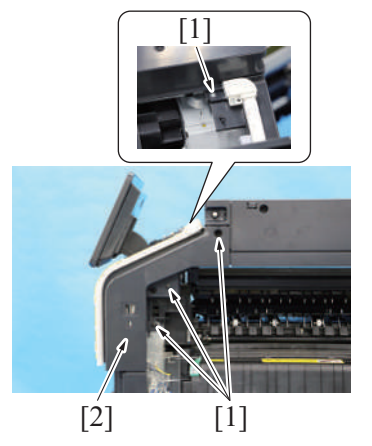

#### 5.1.8 Control panel left cover/1

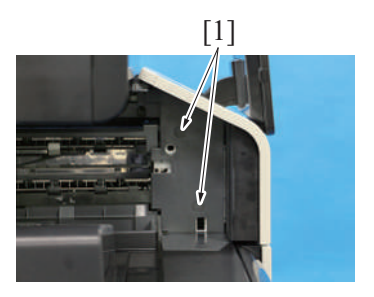

1. Remove two caps [1].

5. Remove the cap [1].

2. Remove three screws [1], and remove the control panel left cover/1 [2].

6. Remove four screws [1], and remove the control panel right cover [2].

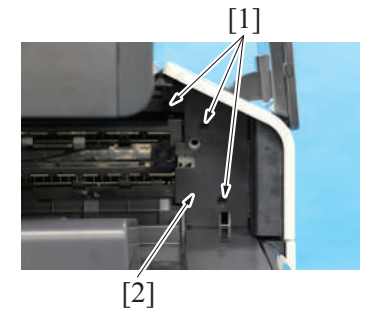

3. To reinstall, reverse the order of removal.

#### 5.1.9 Control panel left cover/2

- 1. Remove the control panel upper cover. F.5.1.5 Control panel upper cover
- 2. Remove the control panel front cover. F.5.1.6 Control panel front cover

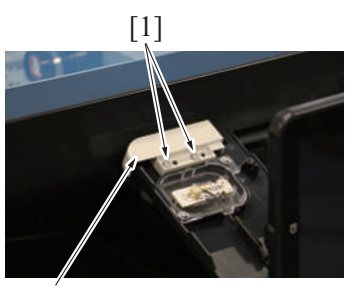

[2]

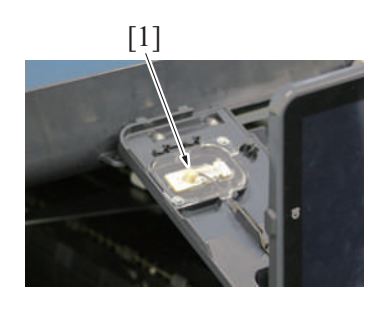

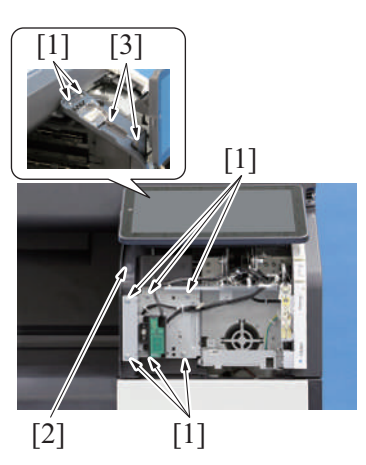

#### 5.1.10 Control panel unit

- 1. Remove the control panel upper cover. F.5.1.5 Control panel upper cover
- 2. Remove the control panel front cover. F.5.1.6 Control panel front cover

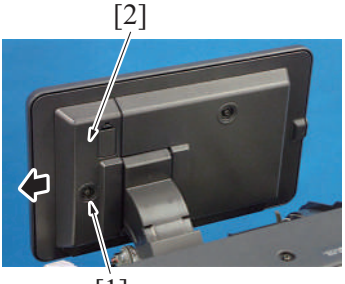

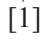

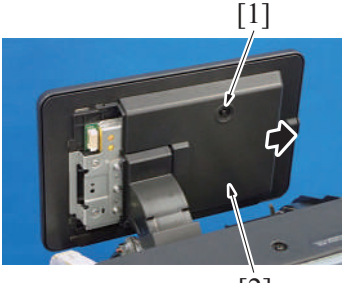

[2]

3. Remove two screws [1], and remove the cover [2].

4. Disconnect the connector [1].

- 5. Remove eight screws [1], and remove the control panel left cover/2 [2].
  - NOTE • When installing the cover, insert two sponges [3] into the harness guide.

3. Remove the screw [1], and remove the cover [2].

4. Remove the screw [1], and remove the cover [2].

[2]

[1]

[1]

[3]

[1]

[1]

[2]

[1]

[2]

[3]

- Remove four screws [1], and remove the control panel unit [2]. NOTE
  - When removing the control panel unit [2], take care not to drop the plate [3] (on the left side while viewing from the front).

6. Remove the cable from the wire saddle [1]. Disconnect the cable [2], then remove the cable from the cable guide.

- 7. Remove five screws [1], and remove the plate [2]. NOTE
  - When installing the plate [2], set the flat cable cover [3] as shown in the illustration.

- Disconnect the connector [1], cut the cable tie [2], and remove the control panel unit [3].
   NOTE
  - When installing the control panel unit, use the new cable tie.

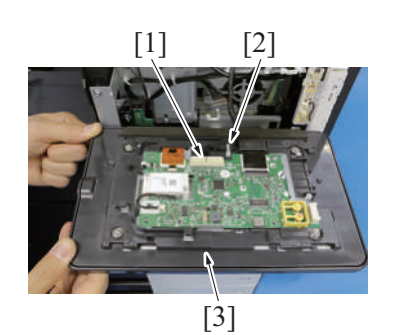

[1]

9. To reinstall, reverse the order of removal.

#### 5.1.11 Original glass

1. Remove the scanner right cover. F.5.1.1 Scanner right cover

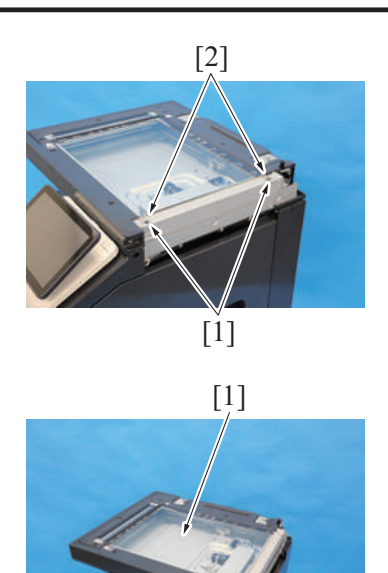

2. Remove the screw [1] each, and remove two original glass locking materials [2].

3. Remove the original glass [1].

- 4. To reinstall, reverse the order of removal.
- Perform the adjustment from [Service Mode] -> [Machine] -> [Scan Area] -> [Scanner Image Side Edge].
   Perform the adjustment from [Service Mode] -> [Machine] -> [Scan Area] -> [Image Position: Leading Edge].

#### 5.1.12 Front door

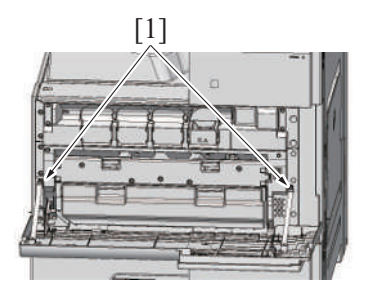

1. Open the front door, and rotate two stoppers [1] to remove them.

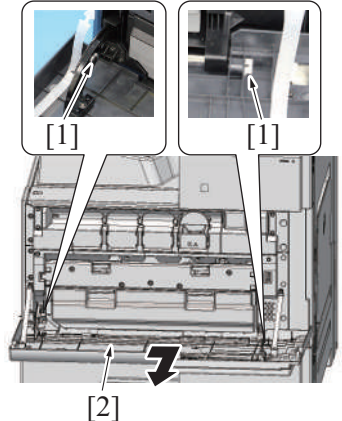

- 3. To reinstall, reverse the order of removal.

#### 5.1.13 Front lower cover

1. Remove the waste toner box. F.5.2.1 Waste toner box

2. Remove two C-clips [1], and remove the front door [2].

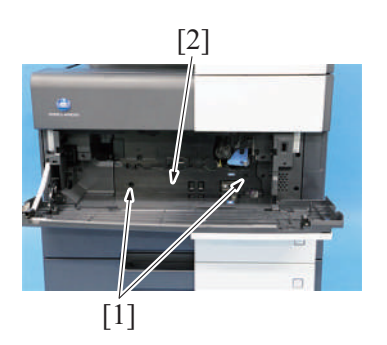

#### 5.1.14 Front cover

- 1. Remove the front door.
- F.5.1.12 Front door2. Remove the waste toner box.
- F.5.2.1 Waste toner box3. Remove the front lower cover.
- F.5.1.13 Front lower cover

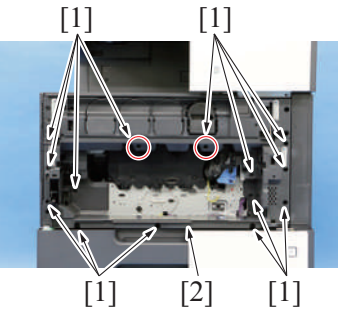

5. To reinstall, reverse the order of removal.

#### 5.1.15 Left cover

1. Open the front door.

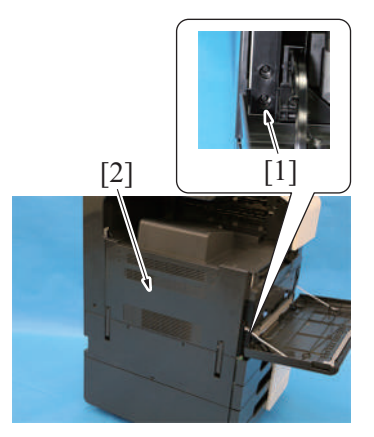

3. To reinstall, reverse the order of removal.

#### 5.1.16 Exit tray

- 1. Open the front door.
- 2. Remove the left cover. F.5.1.15 Left cover

2. Remove two screws [1], and remove the front lower cover [2].

- 4. Remove nine or 14 screws [1], and remove the front cover [2].
  - NOTE
  - The number of screws varies depending on the product.
  - When installing the cover, note that only the type of screws circled in red differs from others.

2. Remove the screw [1], and remove the left cover [2].

- [2]
- 4. To reinstall, reverse the order of removal.

#### 5.1.17 Rear right cover

1. Open the right rear cover.

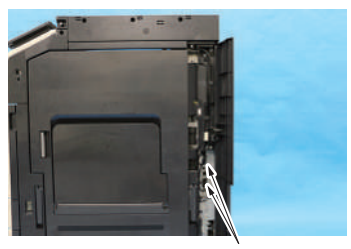

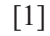

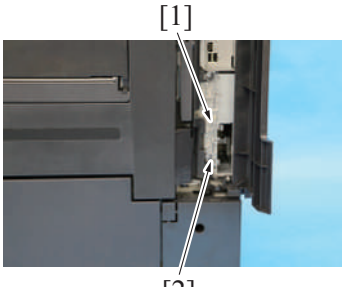

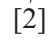

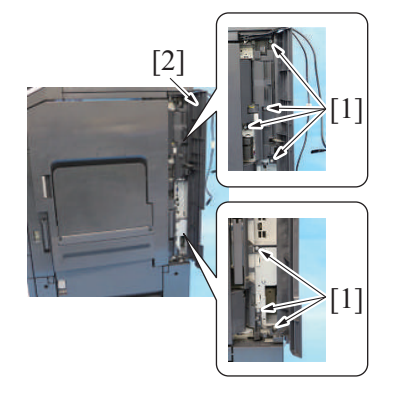

5. To reinstall, reverse the order of removal.

3. Remove three screws [1], and remove the exit tray [2].

2. Disconnect two connectors [1] and remove the cable from the cable guide.

3. Remove the screw [1], and remove the connector cover [2].

4. Remove seven screws [1], and remove the right rear cover [2] as clearing the harness.

### 5.1.18 DF cable cover

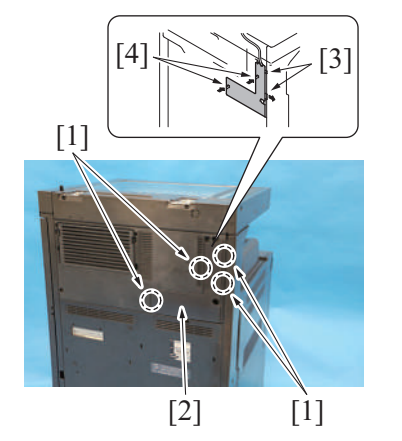

2. To reinstall, reverse the order of removal.

#### 5.1.19 Upper rear cover

1. Remove the DF cable cover. F.5.1.18 DF cable cover

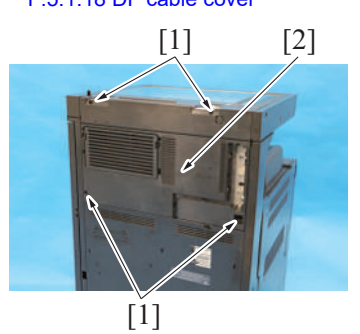

3. To reinstall, reverse the order of removal.

#### 5.1.20 Lower rear cover

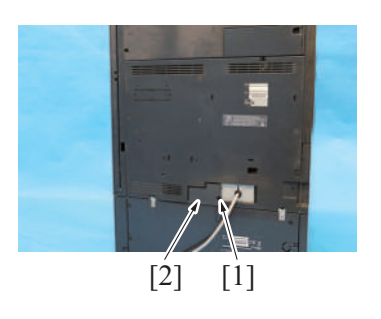

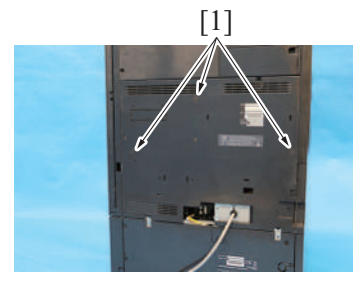

1. Remove the screw [1], and remove the paper feed cabinet connector cover [2].

2. Remove three caps [1].

- 1. Unhook four tabs [1], and remove the DF cable cover [2]. **NOTE** 
  - When mounting the cover, insert two claws [3] into the holes on the main unit cover first. Then fit two claws [4] into the holes.
  - Be careful not to pinch the harness.

2. Remove four screws [1] and remove the upper rear cover [2].

F-16

3. Remove three screws [1], and remove the lower rear cover [2].

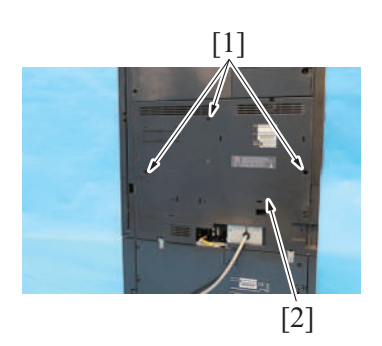

4. To reinstall, reverse the order of removal.

#### 5.1.21 Tray 1

1. Slide out the tray 1 and unload paper from it.

[1]

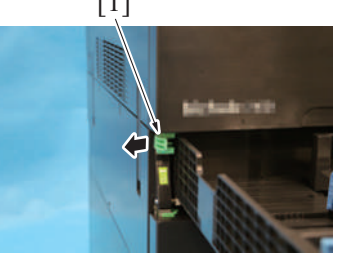

2. Unlock the stopper [1].

3. Hold up the tray 1 [1] to remove it.

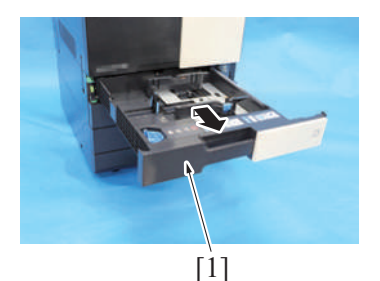

4. To reinstall, reverse the order of removal.

#### 5.1.22 Tray 2

1. Slide out the tray 2 and unload paper from it.

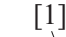

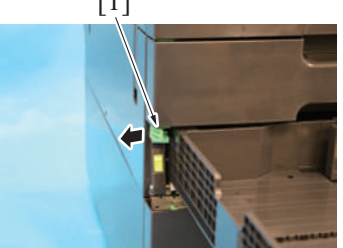

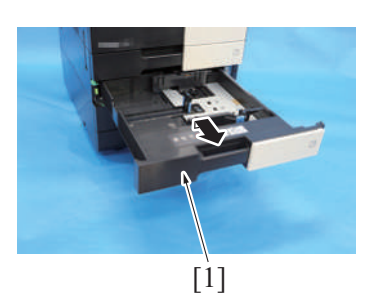

4. To reinstall, reverse the order of removal.

2. Unlock the stopper [1].

3. Hold up the tray 2 [1] to remove it.

# 5.2 Units

#### 5.2.1 Waste toner box

1. Open the front door.

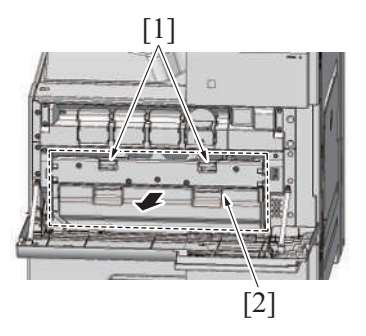

3. To reinstall, reverse the order of removal.

#### 5.2.2 LED exposure unit

- 1. Remove the upper rear cover. F.5.1.19 Upper rear cover
- 2. Remove the scanner upper rear cover. F.5.1.4 Scanner upper rear cover
- 3. Remove the scanner right cover. F.5.1.1 Scanner right cover
- Remove the scanner left cover.
   F.5.1.2 Scanner left cover
- 5. Remove the control panel upper cover. F.5.1.5 Control panel upper cover
- 6. Remove the control panel front cover. F.5.1.6 Control panel front cover
- 7. Remove the control panel right cover. F.5.1.7 Control panel right cover
- Remove the control panel left cover/2. F.5.1.9 Control panel left cover/2
- 9. Remove the scanner front cover. F.5.1.3 Scanner front cover
- *10.* Remove the original glass.
- F.5.1.11 Original glass

[1]

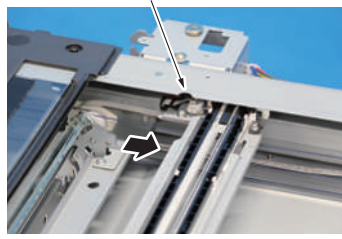

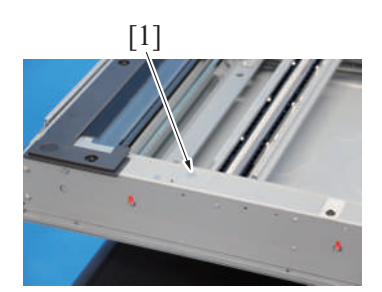

12. Peel off seal [1].

2. Release two locks [1], and remove the waste toner box [2].

11. Move the LED exposure unit assy to screw access point [1].

[2]

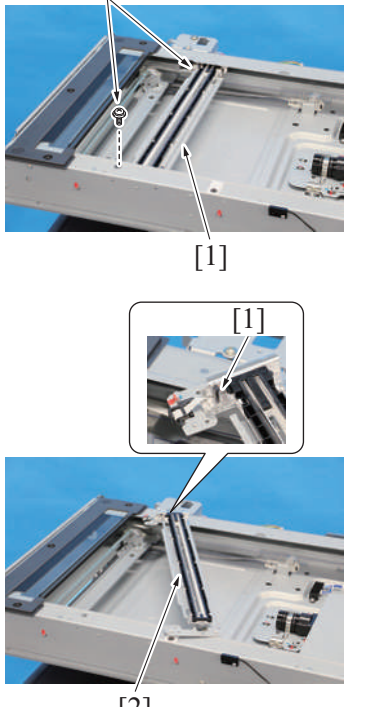

[2]

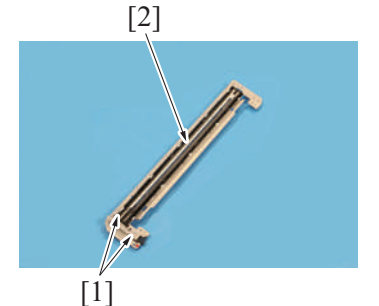

15. Remove two screws [1], and remove the LED exposure unit [2].

14. Disconnect the flat cable [1], and remove the LED exposure unit assy [2].

13. Remove two screws [2] of the LED exposure unit assy [1].

- 16. To reinstall, reverse the order of removal.
  - NOTE
    - When installing the LED exposure unit, be careful not to pinch the flat cable with the screws.
  - When replacing the LED exposure unit with a brand-new one, peel the protective film from the unit after attaching it. .
  - When replacing the LED exposure unit, order a replacement seal (Parts number: 4581 1625 ##).

#### 5.2.3 CCD unit

#### (1) Removal procedure

- 1. Remove the scanner right cover.
- F.5.1.1 Scanner right cover
- 2. Remove the original glass.
- F.5.1.11 Original glass

[1]

3. Remove five screws [1] and remove the CCD unit cover [2].

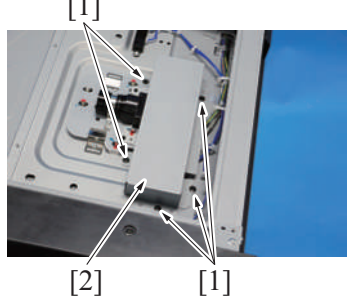

F-19

#### (2) Reinstall procedure

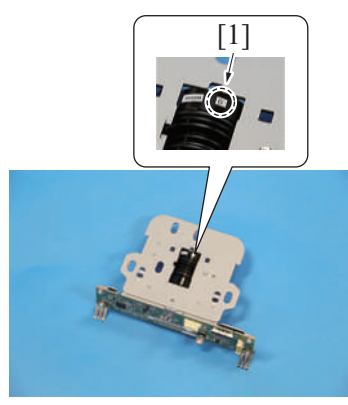

4. Disconnect three connectors [1].

- 5. Remove the screw [1] each, and remove two retainer plates [2].
- 6. Remove the CCD unit [3].

 Check the mark [1] on lens of the CCD unit. NOTE

 The mark is be "-", "o", or "+".

- 2. Install the CCD unit [1] to the main body.
- 3. Set the scale [2] of the CCD unit to the same position as the mark checked on step 1, and secure it with two retainer plates [3] and the screw [4] at two points.

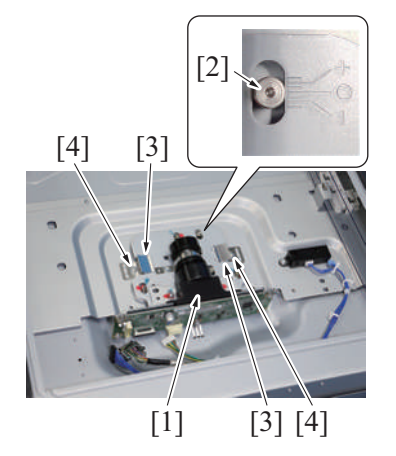

- 4. For the rest of the mounting procedure, reverse the order of removal.
- 5. Reinstall the original glass.
- 6. Turn ON the main power switch.
- 7. Make adjustments from [Service Mode] -> [System 2] -> [CCD Calibration].
- Make adjustments from [Service Mode] -> [System 2] -> [Line Mag Setting].
- 9. Make adjustments from [Service Mode] -> [Machine] -> [Printer Area] -> [Paper Feed Direction Adj.].
- 10. Make adjustments from [Service Mode] -> [Machine] -> [Scan Area] -> [Main Scan Zoom Adj.]. If the specifications do not match, loosen the CCD unit mounting screws and move the CCD unit in the sub scan direction as necessary. NOTE
  - Hold the CCD unit by hand when moving it. NEVER use a screwdriver or similar tool to tap to move it. Otherwise, a varied distance between the CCD sensor and lens results.
- 11. Make adjustments from [Service Mode] -> [Machine] -> [Scan Area] -> [Scanner Image Side Edge].

#### 5.2.4 Paper feed unit

- 1. Slide out the tray 1 and the tray 2.
- 2. Open the right door.
  - [1]

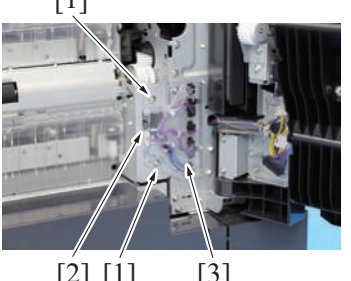

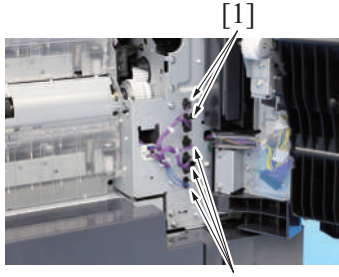

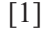

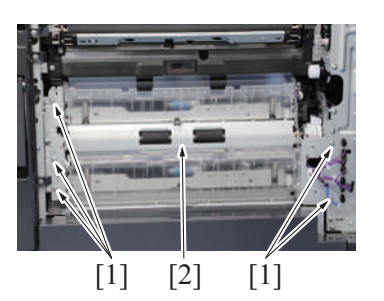

6. To reinstall, reverse the order of removal.

### 5.2.5 PH unit

3. Remove two screws [1] and the tab [2], and remove the connector cover [3].

4. Disconnect five connectors [1].

5. Remove five screws [1], and remove the paper feed unit [2].

# **≜**WARNING

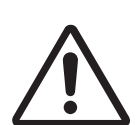

• Do not supply power with the write unit (PH unit) shifted from the specified mounting position.

The laser light can enter your eye, leading to a risk of loss of eyesight.

# **WARNING**

 Do not disassemble or adjust the write unit (PH unit) incorporating a laser.

The laser light can enter your eye, leading to a risk of loss of eyesight.

- 1. Remove the waste toner box. F.5.2.1 Waste toner box
- 2. Remove the left cover.
- F.5.1.15 Left cover 3. Remove the exit tray.
- F.5.1.16 Exit tray4. Remove the DC power supply. F.5.3.13 DC power supply (DCPU)

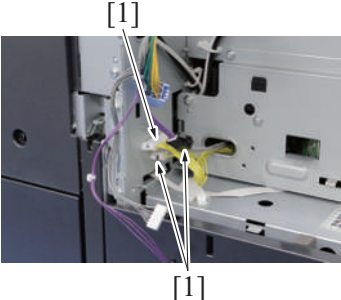

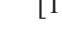

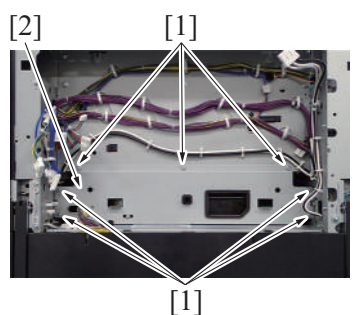

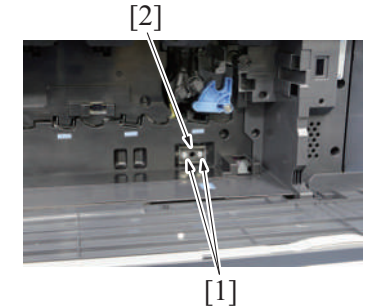

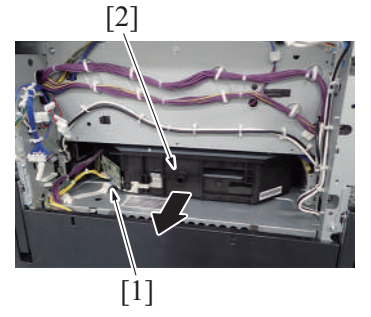

- 9. To reinstall, reverse the order of removal.
- 10. Perform the adjustment from [Service Mode] -> [Machine] -> [Printer Area] -> [Leading Edge Adjustment].
- 11. Perform the adjustment from [Service Mode] -> [Machine] -> [Printer Area] -> [Printer Image Centering Side 1].

#### 5.2.6 Sub hopper unit

- 1. Remove the front door. F.5.1.12 Front door
- 2. Remove the waste toner box. F.5.2.1 Waste toner box
- 3. Remove the front lower cover. F.5.1.13 Front lower cover
- 4. Remove the front cover. F.5.1.14 Front cover
- 5. Remove the toner cartridge/K. E.3.1.4 Replacing the toner cartridge

5. Disconnect three connectors [1].

6. Remove seven screws [1], and remove the plate [2].

7. Remove two screws [1], and remove the set pin [2] for the PH unit.

8. Disconnect the flat cable [1], and remove the PH unit [2].

- 6. Remove the drum unit/K.
- E.3.1.5 Replacing the drum unit 7. Remove the developing unit/K.
- E.3.1.6 Replacing the developing unit 8. Remove the left cover.
- F.5.1.15 Left cover
- 9. Remove the exit tray. F.5.1.16 Exit tray

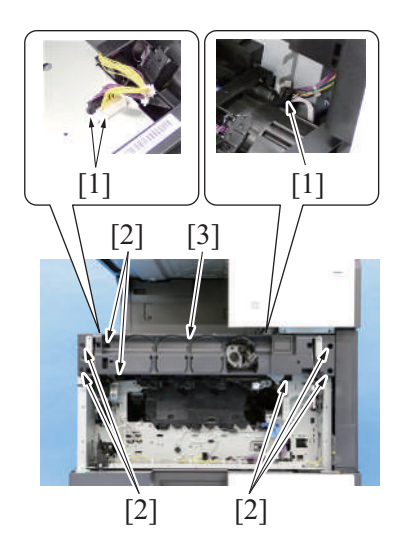

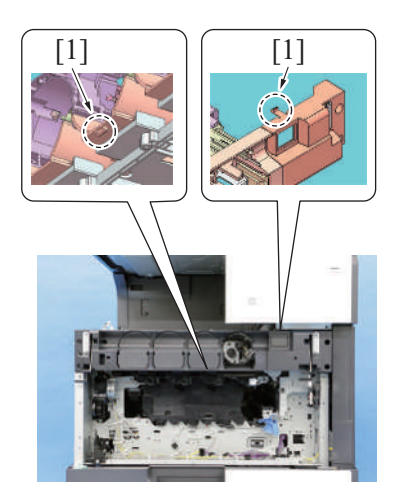

#### 5.2.7 Right door unit

- 1. Remove the rear right cover.
- F.5.1.17 Rear right cover
- 2. Open the right door.

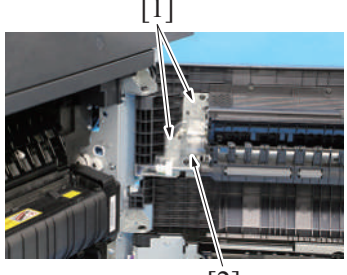

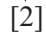

10. Disconnect three connectors [1]. Remove seven screws [2], and remove the sub hopper unit [3].

11. NOTE

• Note that two tabs [1] is at the position as shown on the illustration when removal/install.

3. Remove two screws [1], and remove the connector cover/1 [2].

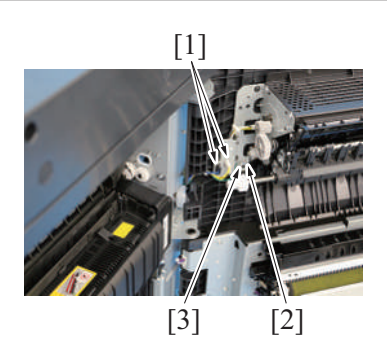

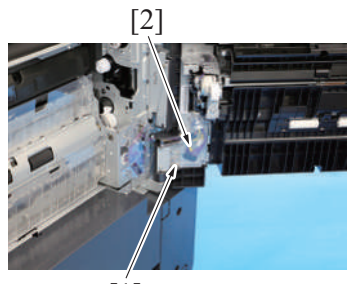

[1]

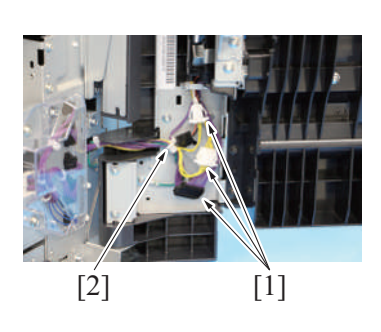

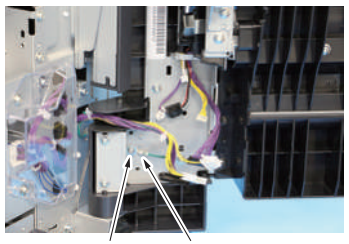

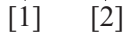

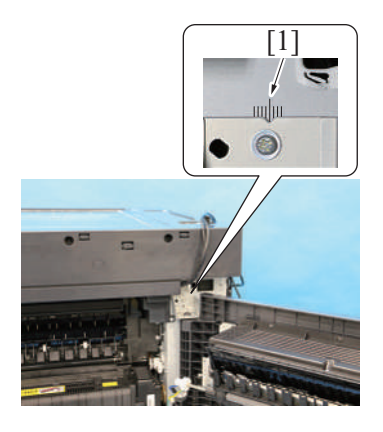

- 4. Disconnect two connectors [1].5. Remove the screw [2], and remove the ground terminal [3].

6. Remove the screw [1], and remove the connector cover/2 [2].

7. Disconnect three connectors [1], and remove the harness from the wire saddle [2].

8. Remove the screw [1], and remove the ground terminal [2].

9. Draw the gauge line to the hinge mounting part (upper section) [1] along the cutout of the hinge on the frame of the main body.
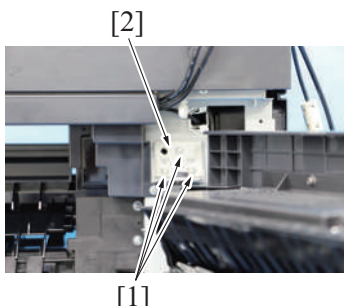

10. Remove three screws [1], and remove the hinge (upper section) [2].

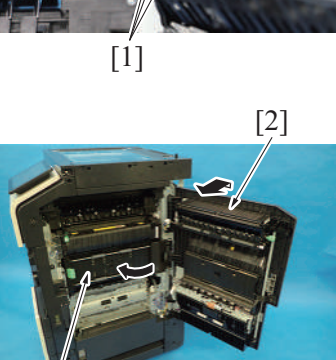

11. Close the regist unit [1].

12. Hold up the right door unit [2] to remove it.

- 13. To reinstall, reverse the order of removal.
  - NOTE

[1]

- When installing the right door unit, align it with the guide lines drawn on the scales indicated on the machine frame. Open and close the right door to check for any interference and correct if necessary.
- If the intelligent media sensor (IM-102) is installed, make adjustments from [Service Mode] -> [Machine] -> [Weight calc. default].

#### 5.2.8 Manual bypass tray unit

- 1. Open the right door.
- 2. Open the regist unit.

3. Remove the screw [1], and remove the shaft holder/1 [2].

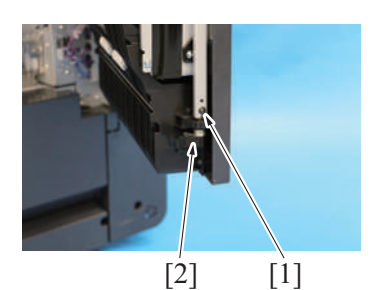

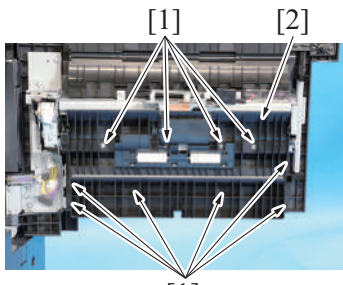

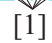

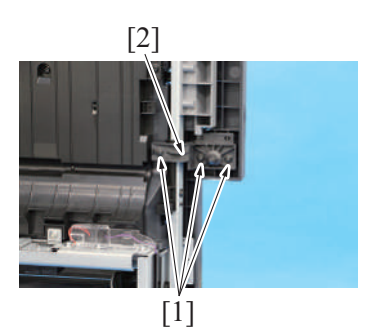

4. Remove 10 screws [1], and remove the vertical transport roll assy [2].

5. Remove three screws [1], and remove the shaft holder/2 [2].

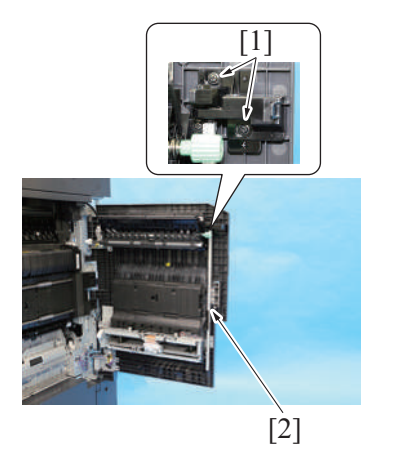

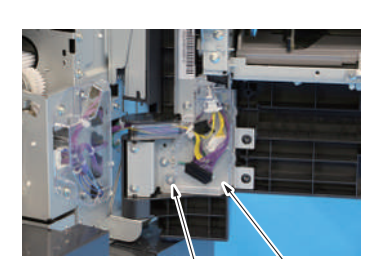

[1] [2]

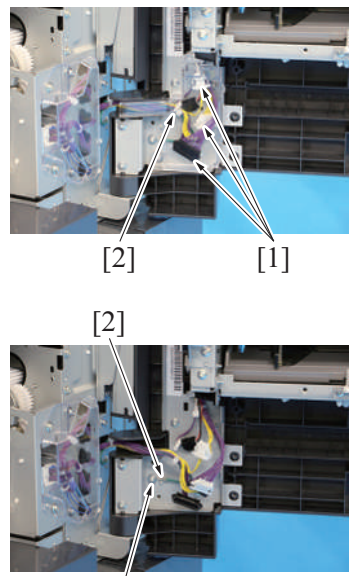

[1]

6. Remove two screws [1], and remove the right door lever assy [2].

7. Remove the screw [1], and remove the connector cover [2].

8. Disconnect three connectors [1], and remove the harness from the wire saddle [2].

9. Remove the screw [1], and remove the ground terminal [2].

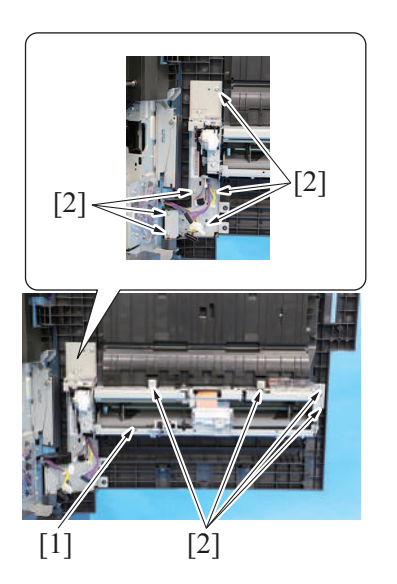

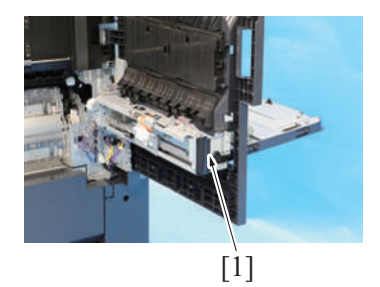

12. To reinstall, reverse the order of removal.

# 5.2.9 Regist unit

- 1. Remove the rear right cover.
- F.5.1.17 Rear right cover
  Remove the right door unit.
  F.5.2.7 Right door unit

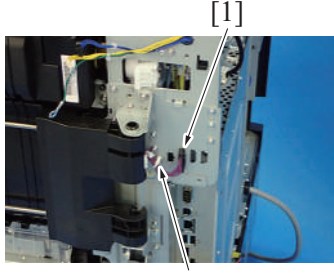

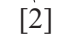

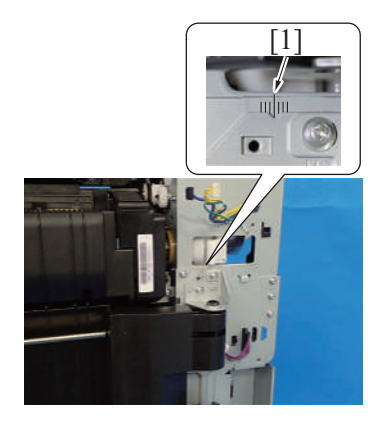

3. Disconnect the connector [1], and remove the harness from the wire saddle [2].

4. Draw the gauge line to the hinge mounting part [1] along the cutout of the hinge on the frame of the main body.

#### 10. Remove 10 screws [2] of the manual bypass tray unit [1].

11. Remove the manual bypass tray unit [1].

5. Remove two screws [1], and remove the hinge [2].

6. Hold up the regist unit [1] to remove it.

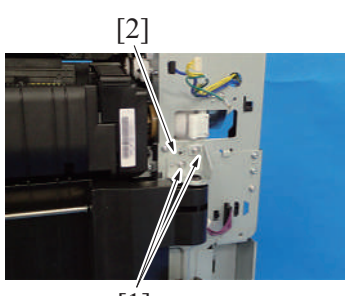

- [1]

# [1]

- 7. To reinstall, reverse the order of removal.
  - NOTE
    - If the intelligent media sensor (IM-102) is installed, make adjustments from [Service Mode] -> [Machine] -> [Weight calc. default].

# 5.2.10 How to open the PWB box

- 1. Remove the lower rear cover. F.5.1.20 Lower rear cover
- 2. Remove the rear right cover. F.5.1.17 Rear right cover

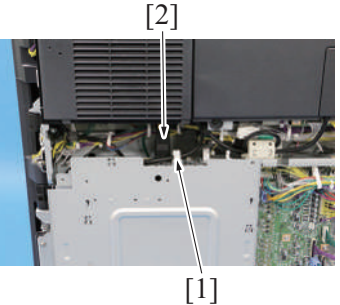

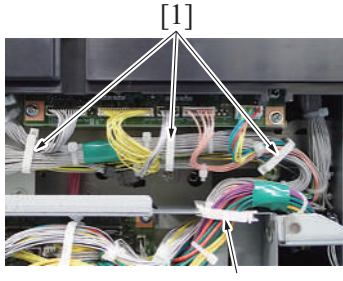

[2]

3. Remove the cable from the wire saddle [1], and disconnect the connector [2].

4. Remove the harness from three wire saddles [1] and edge cover [2].

- Remove seven screws [1] and open the board box [2]. NOTE
  - When installing the cover, note that only the type of screws circled in red differs from others.

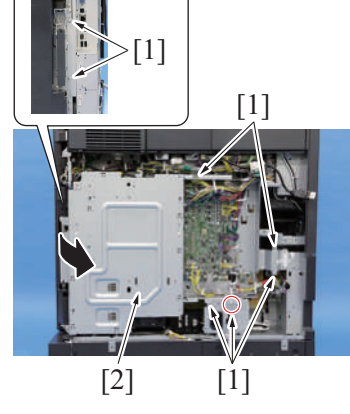

6. To reinstall, reverse the order of removal.

#### 5.2.11 Main drive unit

- 1. Remove the drum unit/K.
- E.3.1.5 Replacing the drum unit2. Remove the developing unit/K.
- E.3.1.6 Replacing the developing unit3. Remove the upper rear cover.
- F.5.1.19 Upper rear cover4. Remove the lower rear cover.
- F.5.1.20 Lower rear cover5. Remove the rear right cover.
- Remove the rear right cover
   F.5.1.17 Rear right cover
   Open the PWB box.
- F.5.2.10 How to open the PWB box.F. Remove the high voltage unit.
- F.5.3.12 High voltage unit (HV)
- 8. Remove the transport motor. F.5.4.1 Transport motor (M1)
- 9. Remove the ADU transport clutch. F.5.5.5 ADU transport clutch (CL6)
- 10. Remove the developing solenoid. F.5.7.3 Developing solenoid (SD4)

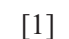

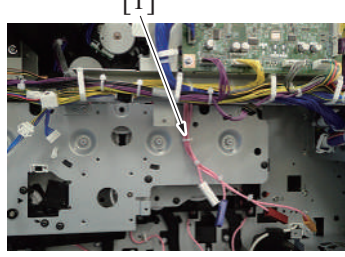

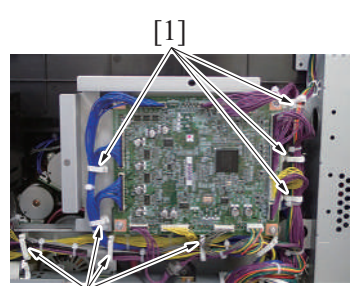

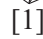

11. Remove the harness from the wire saddle [1].

12. Disconnect all connectors from the expansion control board. Remove the harness from eight wire saddles [1].

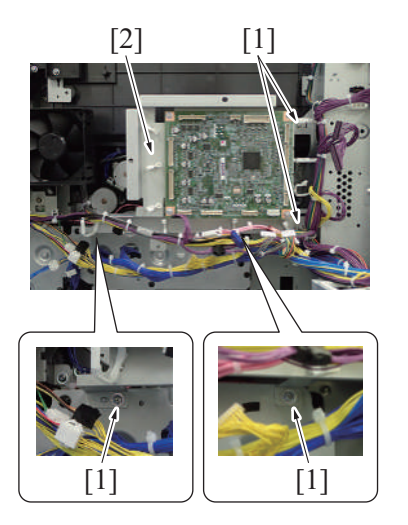

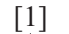

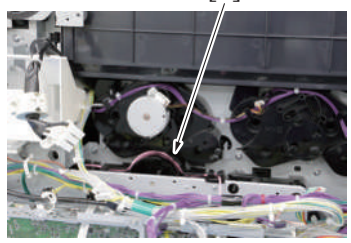

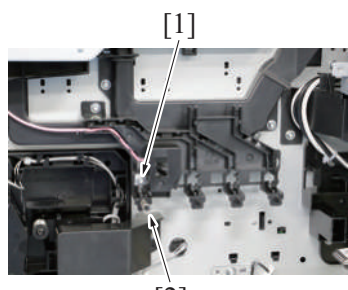

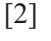

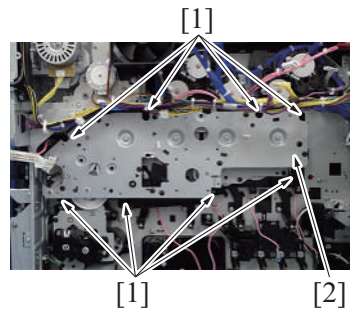

17. To reinstall, reverse the order of removal.

#### 5.2.12 Transport unit

- 1. Remove the waste toner box. F.5.2.1 Waste toner box
- 2. Remove the transfer belt unit.
- E.3.1.8 Replacing the transfer belt unit3. Remove the front lower cover.
- F.5.1.13 Front lower cover

13. Remove four screws [1], and remove the expansion control board assy [2].

14. Remove the harness from the harness guide [1].

- 15. Remove the screw [1], and remove the harness from the harness guide. **NOTE** 
  - Make sure not to lose the spring [2].

16. Remove eight screws [1], and remove the main drive unit [2].

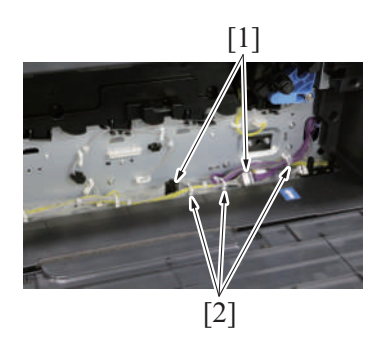

4. Disconnect two connectors [1]. Remove the harness from three wire saddles [2].

5. Open the right door and the regist unit.

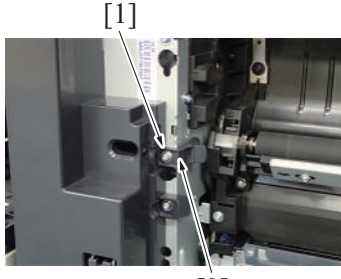

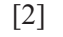

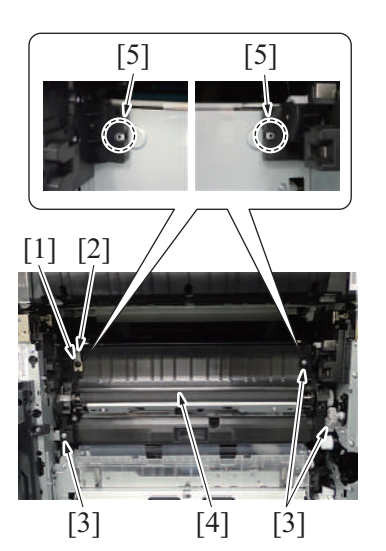

9. To reinstall, reverse the order of removal.

## 5.2.13 Fusing drive unit

- 1. Remove the fusing unit.
- E.3.1.10 Replacing the fusing unit2. Remove the transfer belt unit.
- E.3.1.8 Replacing the transfer belt unit 3. Remove the toner cartridge (K).
- E.3.1.4 Replacing the toner cartridge *4*. Remove the upper rear cover.
- F.5.1.19 Upper rear cover5. Remove the lower rear cover.
- F.5.1.20 Lower rear cover6. Remove the rear right cover.
- F.5.1.17 Rear right cover
- 7. Remove the left cover. F.5.1.15 Left cover
- 8. Remove the exit tray.
- F.5.1.16 Exit tray 9. Open the PWB box.
- F.5.2.10 How to open the PWB box.
- 10. Remove the fusing motor. F.5.4.2 Fusing motor (M3)
- 11. Remove the fusing pressure motor. F.5.4.6 Fusing pressure motor (M11)

6. Remove the screw [1], and remove the stopper [2].

- 7. Remove the screw [1], and remove the plate spring [2].
- 8. Remove three screws [3], and remove the transport unit [4].
  - NOTE
    - When removing the transport unit [4], be careful not to damage or deform the guide sheet of the paper feed unit.
    - When removing the transport unit [4], be careful not to drop the plate nut [5].

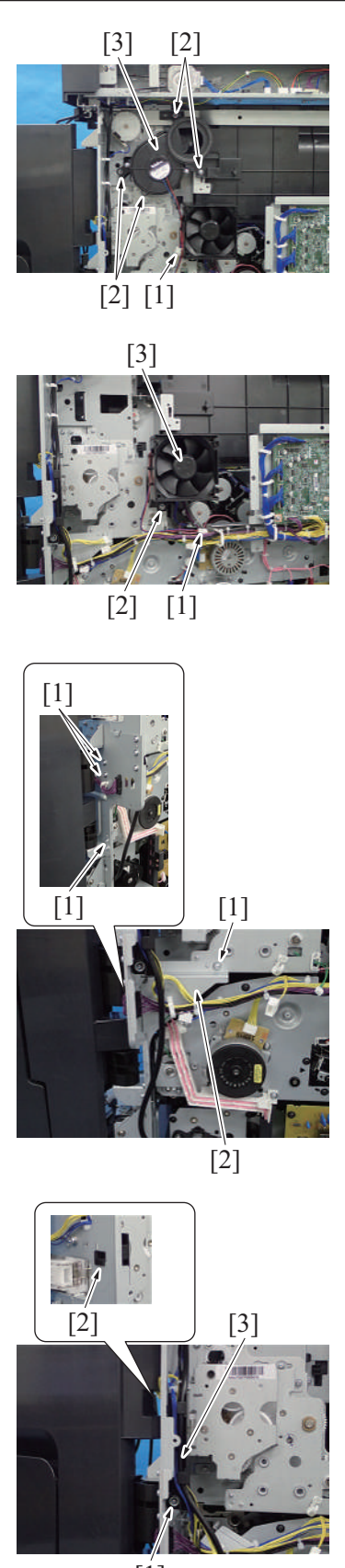

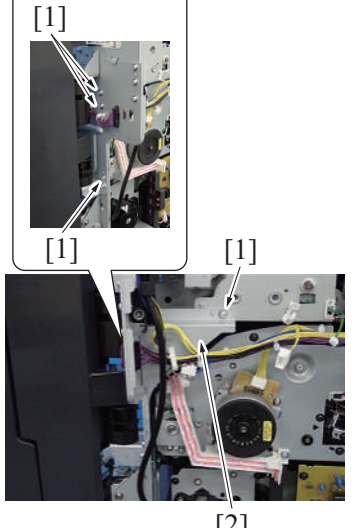

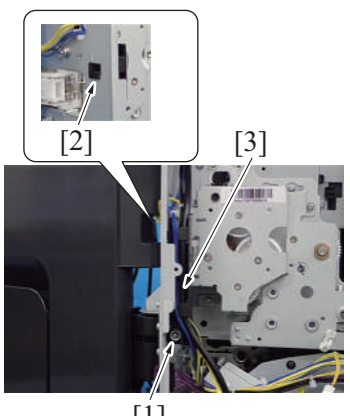

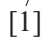

12. Disconnect the connector [1]. Remove four screws [2], and remove the paper cooling fan assy [3].

13. Disconnect the connector [1]. Remove the screw [2], and remove the toner cartridge cooling fan assy [3].

14. Remove four screws [1], and evacuate the plate [2].

15. Remove the screw [1], and unhook the tab [2].16. Remove the harness guide [3] as clearing the harness and cables.

#### 17. Remove the screw [1].

NOTE

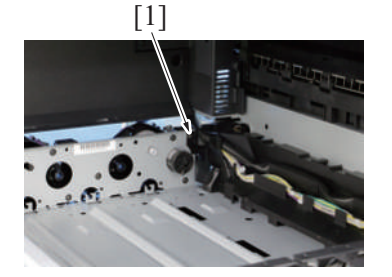

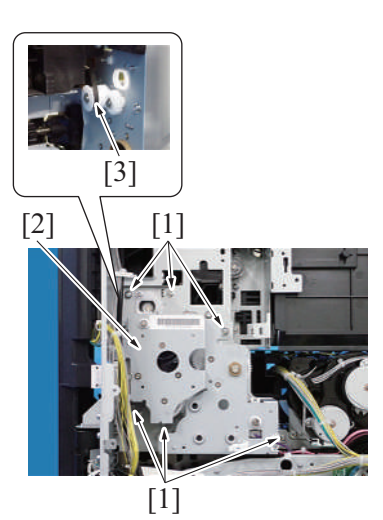

19. To reinstall, reverse the order of removal.

#### 5.2.14 Hopper drive unit

- 1. Remove the toner cartridge/K.
- E.3.1.4 Replacing the toner cartridge 2. Remove the upper rear cover.
- F.5.1.19 Upper rear cover3. Remove the lower rear cover.
- F.5.1.20 Lower rear cover4. Remove the left cover.
- F.5.1.15 Left cover
- 5. Remove the exit tray. F.5.1.16 Exit tray
- 6. Remove the toner cartridge motor/K. F.5.4.10 Toner cartridge motor/K (M25)

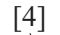

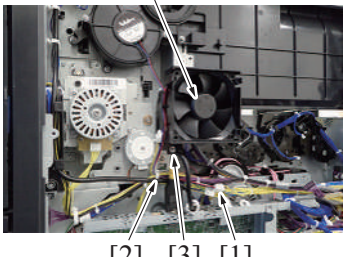

# [2] [3] [1]

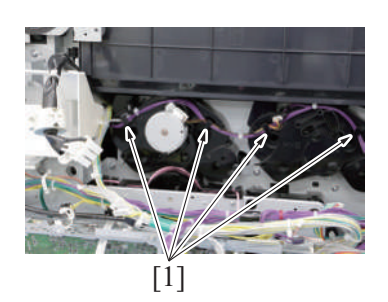

7. Disconnect the connector [1]. Remove the wire saddle [2], and remove the harness from the harness guide. Remove the screw [3], and remove the toner cartridge cooling fan assy [4].

8. Remove the harness from four harness guides [1].

18. Remove six screws [1], and remove the fusing drive unit [2].

• When installing the fusing drive unit, place the belt [3] on the gear.

9. Remove the screw [1].

10. Remove the screw [1], and remove the cover [2].

11. Remove two screws [3], and remove the cover [4].

12. Remove three screws [1], and remove the hopper drive unit [2].

13. To reinstall, reverse the order of removal.

[1]

# 5.3 Boards

## 5.3.1 Scanner drive board (SCDB)

- 1. Remove the upper rear cover. F.5.1.19 Upper rear cover
- 2. Remove the scanner upper rear cover. F.5.1.4 Scanner upper rear cover

3. Disconnect all connectors on the scanner drive board.

4. Remove two screws [1], and remove the scanner drive board [2].

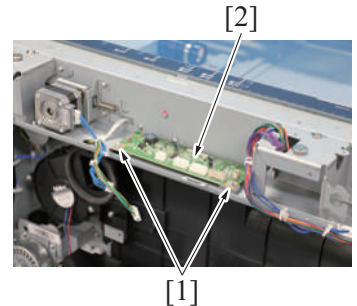

- 5. To reinstall, reverse the order of removal.

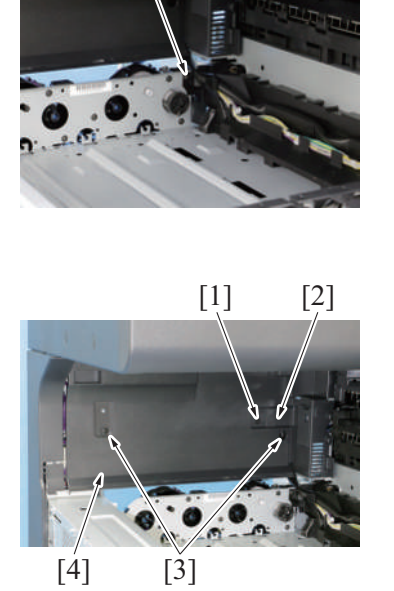

[2]

[1]

#### 5.3.2 Base board (BASEB)

1. Remove the lower rear cover. F.5.1.20 Lower rear cover

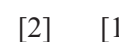

2. Remove three screws [1], and remove the plate [2].

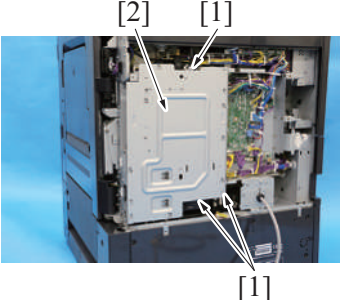

- 3. If the optional FAX kit FK-514 is mounted, remove the FAX board. F.20 FK-514
- 4. If an optional security kit SC-509 is mounted, remove the DSC board/1. F.19 SC-509
- 5. Remove the CPU board. F.5.3.4 CPU board (CPUB)
- 6. Remove the TPM board. F.5.3.7 TPM board (TPMB)

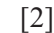

[1]

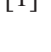

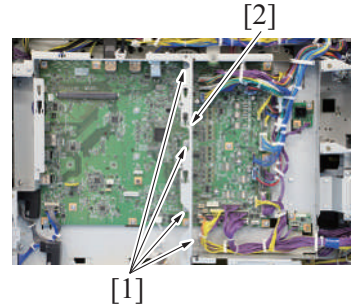

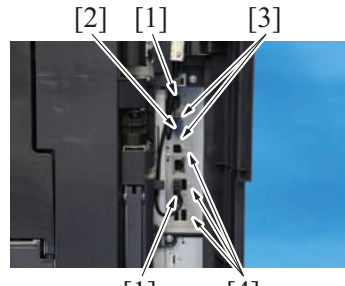

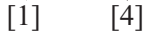

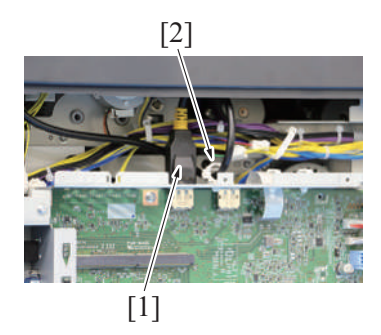

7. Remove two screws [1], and remove the plate [2].

8. Remove four screws [1], and remove the plate [2].

9. Disconnect two connectors [1] from the side of the base board. Remove the connector cover [2] and two bolts [3]. Remove three screws [4].

10. Disconnect the connector [1]. Remove the harness from the wire saddle [2].

11. Remove all connectors and flat cables on the base board.

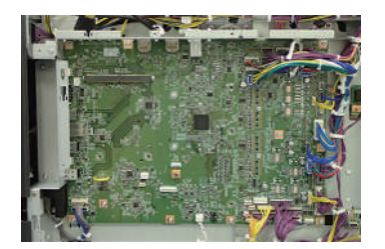

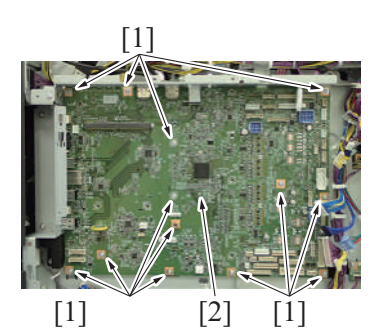

12. Remove 13 screws [1], and remove the base board [2].

- 13. To reinstall, reverse the order of removal.
  - NOTE
    - If the intelligent media sensor (IM-102) is installed, make adjustments from [Service Mode] -> [Machine] -> [Weight calc. default].

#### 5.3.3 Storage board (STRGB)

NOTE

- Never use the combination of the used storage board removed from another machine and the CPU board. This combination
  causes corruption of stored data. Note that the combination of the original storage board and the used CPU board removed from
  another machine also causes the same problem.
- Never replace the storage board and CPU board with new one at the same time.
- When replacing a 64-layer storage board (AA2JM727XX) with a 96-layer storage board (AA2JM72MXX), it is necessary to adapt the corresponding BootProgram.
   Obtain the procedures for checking and undating the version of BootProgram from Knova

Obtain the procedures for checking and updating the version of BootProgram from Knova. ID-No. RFKM\_BT2117665JP (Japanese), ID-No. RFKM\_BT2117665EN (English)

1. Remove the lower rear cover. F.5.1.20 Lower rear cover

2. Remove three screws [1], and remove the plate [2].

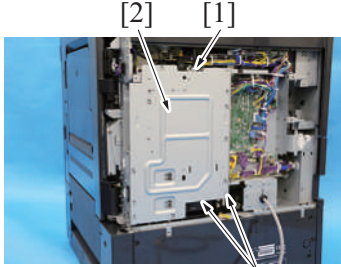

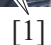

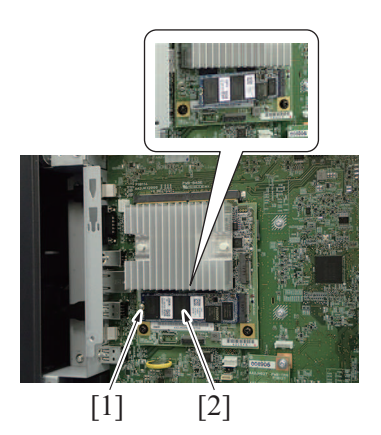

4. To reinstall, reverse the order of removal.

- Remove the screw [1], and remove the storage board [2]. NOTE
  - When mounting the storage board, insert it obliquely.

#### Actions after replacement of the board

- 1. Connect the USB memory containing the firmware into the USB port of the main body.
- 2. Turn the main power switch ON while pressing the Stop key.

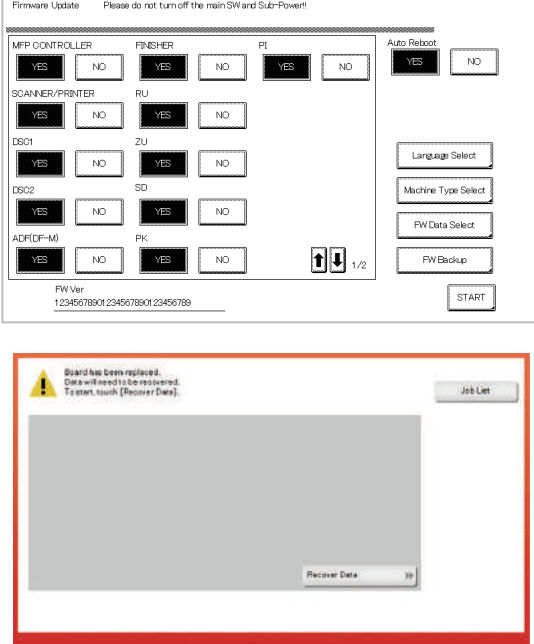

- 3. When a firmware update screen appears, touch [START] to update the firmware.
- 4. When the firmware is upgraded, the machine restarts automatically.

- 5. When [Recover Data] appears on the screen, touch [Recover Data].
- 6. When a verification message appears, touch [Yes].

- 7. When the "Turn the main switch OFF and ON." screen appears, turn OFF the main power switch, and remove the USB memory.
- 8. Turn ON the main power switch.
- 9. After starting up the machine, check the firmware version in Service Mode.
- 10. If the firmware version is not the latest, upgrade the firmware.
- 11. If a data has been retrieved with backup utility, conduct the data restoration.
- 12. Install the movie data, voice data, font data or other data as required.

## 5.3.4 CPU board (CPUB)

#### NOTE

- Never use the combination of the used CPU board removed from another machine and the storage board. This combination
  causes corruption of stored data. Note that the combination of the original CPU board and the used storage board removed from
  another machine also causes the same problem.
- Never replace the CPU board and storage board with new one at the same time.
- 1. Remove the lower rear cover.
- F.5.1.20 Lower rear cover

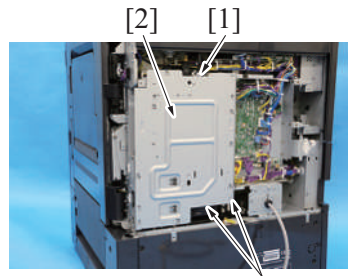

[1]

3. Remove the storage board. F.5.3.3 Storage board (STRGB) 2. Remove three screws [1], and remove the plate [2].

- Remove two screws [1], and remove the CPU board [2]. NOTE
  - When mounting the CPU board, insert it obliquely.

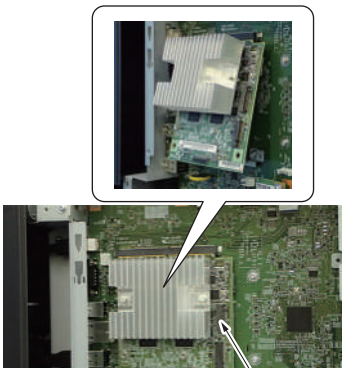

[1]

5. To reinstall, reverse the order of removal.

# Actions after replacement of the board

- NOTE
  - Be sure to configure settings in [Machine] and [Type] from [Machine Type Select] immediately after replacing the CPU board with a new one.
- 1. Connect the USB memory containing the firmware into the USB port of the main body.
- 2. Turn the main power switch ON while pressing the Stop key.

[2]

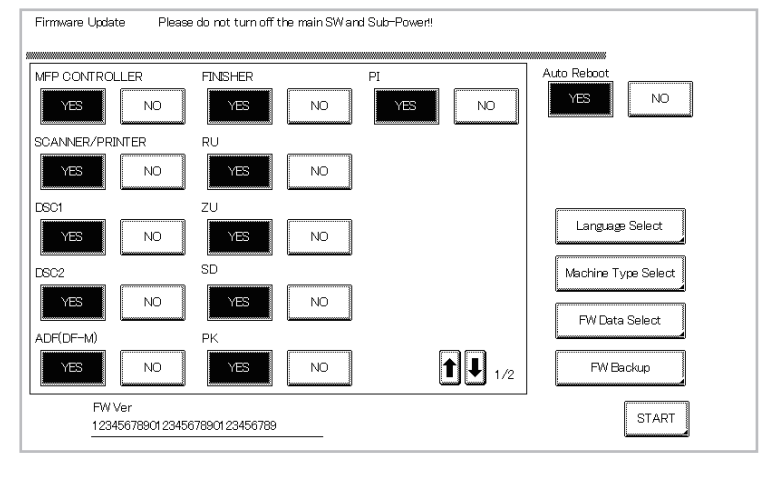

1. When a firmware update screen appears, touch [Machine Type Select].

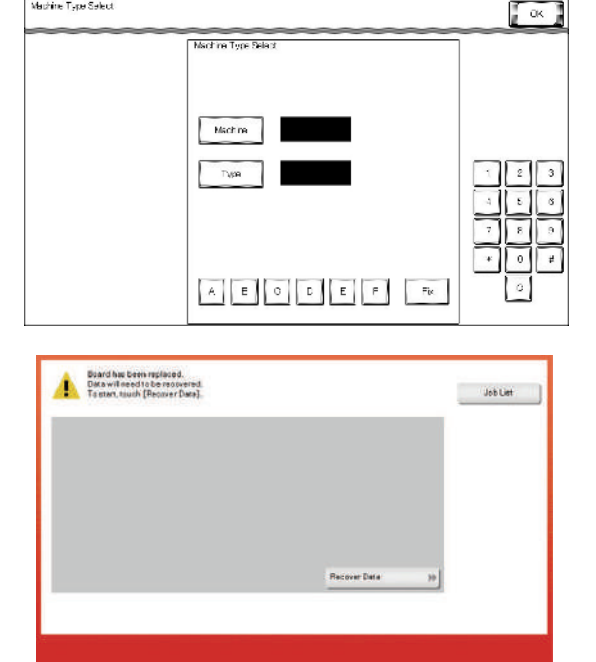

- Enter information in [Machine] and [Type] according to Table: Machine type information. Then touch [Fix].
- 3. Touch [OK].
- 4. Turn OFF the main power switch, and remove the USB memory.
- 5. Turn ON the main power switch.
- 6. Wait until the trouble code (C-D3C0) screen appears.
- 7. When [Recover Data] appears on the trouble code screen, touch [Recover Data].
- 8. When a verification message appears, touch [Yes].

9. When the "Turn the main switch OFF and ON." screen appears, turn OFF the main power switch.

- 10. Turn ON the main power switch.
- 11. When the machine starts up normally, check the firmware version.
- 12. If the firmware version is not the latest, upgrade the firmware.

Table : Machine type information

| First four digits of the serial number | AC77 | AC78 |
|----------------------------------------|------|------|
| [Machine]                              | 13   | 13   |
| [Туре]                                 | 1    | 2    |

#### 5.3.5 Backup board (ERB)

- 1. Remove the lower rear cover.
  - F.5.1.20 Lower rear cover

<sup>[1]</sup> 

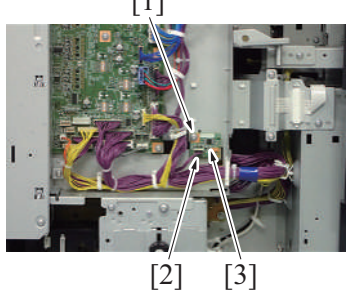

2. Remove the screw [1]. Disconnect the connector [2], and remove the backup board [3].

- 3. To reinstall, reverse the order of removal.
  - NOTE
    - Since the counter will be cleared when the backup board is replaced with a new one, replace the following parts with new ones.
    - When the transfer belt unit and the fusing unit have been replaced with new ones, perform [New Release] in the service mode. When the transfer roller has been replaced with a new one, perform [Counter clear].
    - Developing unit/K
    - Drum unit/K
    - Toner cartridge/K
    - Transfer belt unit
    - Fusing unit
    - Transfer roller
    - Feed roller, pick-up roller, separation roller (including options)

NOTE

- When the new backup board is installed, the error message: "License management error occurred." is displayed. Conduct the i-Option recovery operation.
- 4. Open the front door and turn on the main power supply switch.
- 5. Enter the Service Mode. Make individual adjustments shown in Table 1: Readjustment items in the order listed, using the machine management list and the adjustment lists that were output at the time of main body installation and maintenance.
  - NOTE
  - Ensure the front door is opened.
     NOTE
  - Conduct the readjustment of the above adjustment items before the starting the initial warm-up operation after replacing the backup board.
- 6. Turn OFF the main power switch.
- 7. Turn on the main power switch and close the front door. Check to see that warm-up and image stabilization operations are completed normally.
- 8. Enter the Service Mode again. Make individual adjustments shown in Table 2: Readjustment items in the order listed, using the machine management list and the adjustment lists that were output at the time of main body installation and maintenance.
- Execute [Service Mode] -> [Enhanced Security] -> [Engine FW DipSW], and configure settings for keys shown in Table 3: Switch No. to be enabled.

NOTE

Also ON (reverse display) switch numbers in Engine FW DipSW those are enabled at time of main body setup and maintenance.

#### Table 1: Readjustment items

| Adjustment<br>items         | Service mode readjustment items |                                  |                 |
|-----------------------------|---------------------------------|----------------------------------|-----------------|
| 1                           | Imaging Process Adjustment      | Image Background Adj             |                 |
| 2                           | ]                               | Max Image Density Adj            |                 |
| 3                           |                                 | Grad/Dev AC Bias V Selection     |                 |
| 4                           | System 1                        | Change Warm Up Time              |                 |
| 5                           | Imaging Process Adjustment      | Charge AC Output fine adjustment |                 |
| 6                           | System 2                        | Unit Change                      | Warning Display |
| Table 2: Readjustment items |                                 |                                  |                 |

#### Table 2: Readjustment items

| Adjustment | Service mode readjustment items |
|------------|---------------------------------|
| items      |                                 |

| 1  | Machine                    | Manual Bypass Tray Width Adj |                                   |
|----|----------------------------|------------------------------|-----------------------------------|
| 2  |                            | Printer Reg. Loop Adj.       |                                   |
| 3  |                            | Fusing Temperature           |                                   |
| 4  | Finisher                   | FS-FN Adjustment             |                                   |
| 5  | Machine                    | Printer Area                 | Paper Feed Direction Adj.         |
| 6  |                            | Fusing speed                 |                                   |
| 7  |                            | Printer Area                 | Printer Image Centering Side 1    |
| 8  |                            |                              | Prt. Image Center. Side 2 (Dup)   |
| 9  |                            |                              | Leading Edge Adjustment           |
| 10 |                            |                              | Leading Edge Adj. Side 2 (Duplex) |
| 11 |                            |                              | Tray Printing Position: Tip       |
| 12 | Imaging Process Adjustment | Transfer Voltage Fine Adj    | 2nd Transfer Adj.                 |
| 13 |                            |                              | Primary transfer adj.             |

Table 3: Switch No. to be enabled

| Region           | Switch No. to be enabled           |  |
|------------------|------------------------------------|--|
| Japan            | [6] is set to OFF (normal display) |  |
| Other than Japan | [6] is set to ON (reverse display) |  |

# 5.3.6 Expansion control board (EXCB)

- 1. Remove the upper rear cover.
  - F.5.1.19 Upper rear cover
- 2. Remove the lower rear cover. F.5.1.20 Lower rear cover

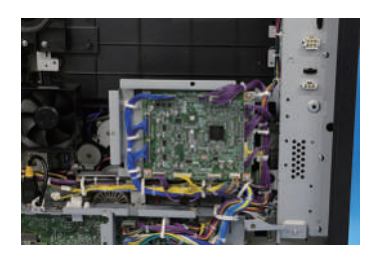

3. Disconnect all connectors from the expansion control board.

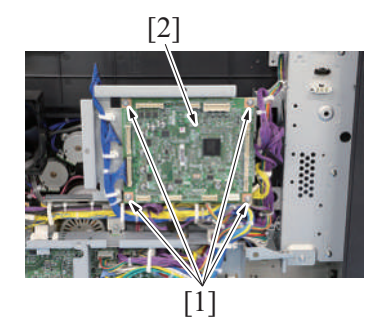

4. Remove four screws [1], and remove the expansion control board [2].

- 5. To reinstall, reverse the order of removal.
  - NOTE
    - If the intelligent media sensor (IM-102) is installed, make adjustments from [Service Mode] -> [Machine] -> [Weight calc. default].

## 5.3.7 TPM board (TPMB)

1. Remove the lower rear cover. F.5.1.20 Lower rear cover

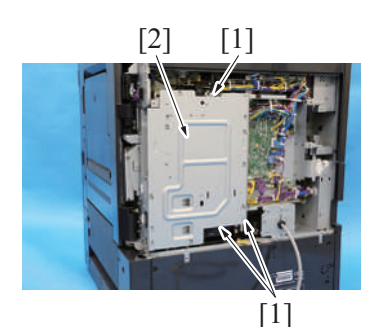

2. Remove three screws [1], and remove the plate [2].

3. Remove the screw [1], and remove the TPM board [2].

4. To reinstall, reverse the order of removal.

#### 5.3.8 Machine condition monitor board (MCMB)

- 1. Remove the control panel upper cover. F.5.1.5 Control panel upper cover
- 2. Remove the control panel front cover. F.5.1.6 Control panel front cover

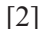

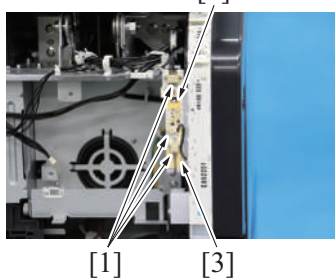

3. Disconnect three connectors [1]. Unhook the tab [2], and remove the machine condition monitor board [3].

4. To reinstall, reverse the order of removal.

# 5.3.9 Tray 1 FD paper size board (FDPSB/1), tray 2 FD paper size board (FDPSB/2) NOTE

- The tray 1 FD paper size board and the tray 2 FD paper size board are of the same form and mechanism. This procedure shows the steps taken for the tray 1 FD paper size board.
- 1. Remove the tray 1.

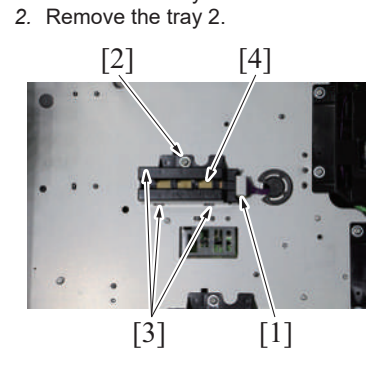

- 3. Disconnect the connector [1].
- 4. Remove the screw [2] and three tabs [3], and remove the tray 1 FD paper size board assy [4].

- 5. Unhook three tabs [1], and remove the tray 1 FD paper size board [2].

6. To reinstall, reverse the order of removal.

#### 5.3.10 Tray 1 CD paper size board (CDPSB/1), tray 2 CD paper size board (CDPSB/2)

- NOTE
  - The tray 1 CD paper size board and the tray 2 CD paper size board are of the same form and mechanism. This procedure shows the steps taken for the tray 1 CD paper size board.
  - 1. Remove the lower rear cover. F.5.1.20 Lower rear cover
  - Remove the rear right cover.
     F.5.1.17 Rear right cover
  - 3. Open the PWB box.
  - F.5.2.10 How to open the PWB box
  - Remove the high voltage unit. F.5.3.12 High voltage unit (HV)
  - 5. Slide out the tray 1.

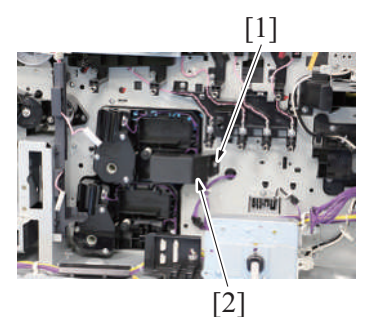

[2]

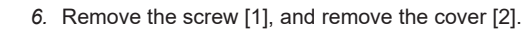

7. Remove screw [1] and spring [2].

Remove the connector [1], and remove the tray 1 CD paper size board assy [2].

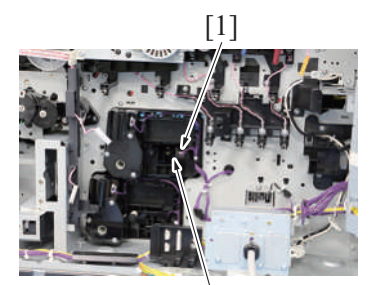

[1]

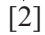

[1]

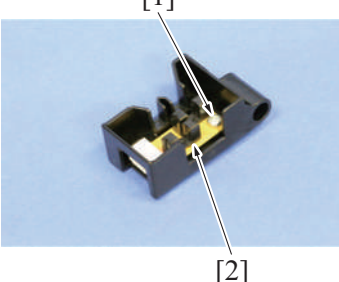

10. To reinstall, reverse the order of removal.

# 5.3.11 Tray 1 paper empty indicator board (PEIB/1), tray 2 paper empty indicator board (PEIB/2)

1. Slide out the tray 1 and the tray 2.

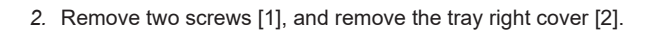

9. Remove the screw [1], and remove the tray 1 CD paper size board [2].

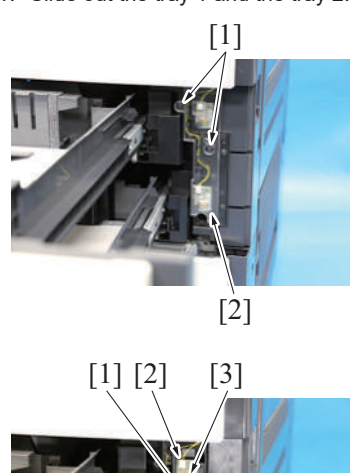

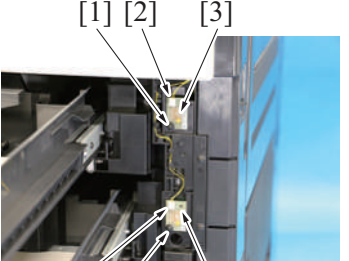

[2] [1] [4]

4. To reinstall, reverse the order of removal.

#### 5.3.12 High voltage unit (HV)

- 1. Remove the lower rear cover. F.5.1.20 Lower rear cover
- 2. Remove the rear right cover. F.5.1.17 Rear right cover
- 3. Open the PWB box. F.5.2.10 How to open the PWB box

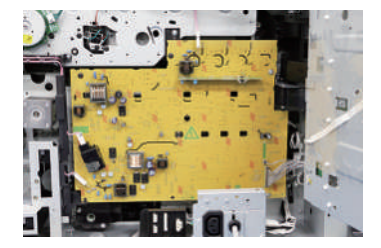

3. Remove one screw [1] each. Disconnect one connector [2] each, and remove the tray 1 paper empty indicator board [3] and the tray 2 paper empty indicator board [4].

4. Disconnect all connectors and solderless terminals on the high voltage unit.

[1]

[1]

[2]

[1]

[1]

- 5. Remove four screws [1] of the high voltage unit. **NOTE** 
  - When installing the high voltage unit, tighten the screws in the order shown in the illustration.

6. Unhook the tab [1], and remove the high voltage unit [2].

7. NOTE

• When mounting the high voltage unit, the resinous holder is inserted in the center of the wire, and the terminal contact point [1] must be contacted without fail. The claw also must be firmly hooked.

8. To reinstall, reverse the order of removal.

< NG >

# 5.3.13 DC power supply (DCPU)

< NG >

1. Remove the left cover.

<OK>

- F.5.1.15 Left cover2. Remove the exit tray.
- F.5.1.16 Exit tray

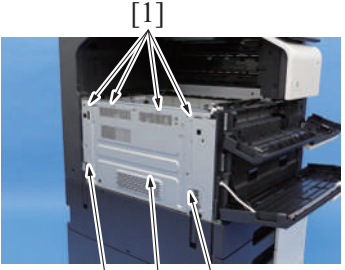

[1] [2] [1]

3. Remove six screws [1], and remove the DC power supply protective shield [2].

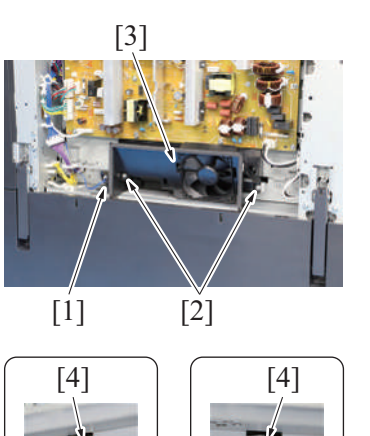

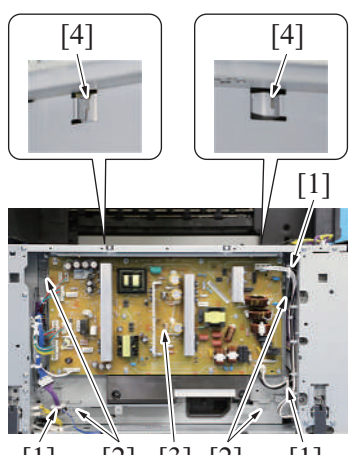

- [1] [2] [3] [2] [1]
- 9. To reinstall, reverse the order of removal. **NOTE** 
  - If the intelligent media sensor (IM-102) is installed, make adjustments from [Service Mode] -> [Machine] -> [Weight calc. default].

## 5.3.14 Erase LED/K (EL/K)

- 1. Remove the transport unit.
- F.5.2.12 Transport unit
- 2. Remove the sub hopper unit. F.5.2.6 Sub hopper unit

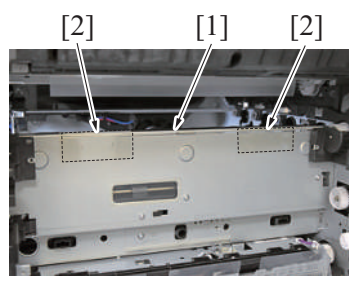

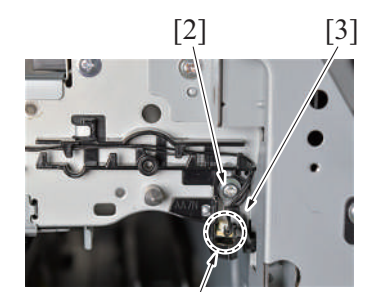

[1]

- 4. Disconnect the connector [1].
- 5. Remove two screws [2], and remove the PH/power supply cooling fan assy [3].

- 6. Disconnect all connectors on the DC power supply [3].
- 7. Remove the harness from three edge covers [1].
- 8. Remove four screws [2], and remove the DC power supply [3]. NOTE
  - When mounting the DC power supply [3], hook two tabs [4].

- Peel off the upper side of the seals [2] from the mounting plate [1] of the erase LED/K carefully.
   NOTE
  - Be careful not to stain the adhesive surface of the seal with fingerprints or dust.
  - When installing the erase LED/K (EL/K), the peeled seal must be reattached to the original position.
- 4. Disconnect the connector [1] from the erase LED/K (EL/K).
- 5. Remove the screw [2], and remove the erase LED/K (EL/K) [3].

#### 6. NOTE

- 7. To reinstall, reverse the order of removal.

# 5.4 Motors

#### 5.4.1 Transport motor (M1)

- 1. Remove the lower rear cover. F.5.1.20 Lower rear cover
- 2. Remove the rear right cover. F.5.1.17 Rear right cover
- 3. Open the PWB box.
  - F.5.2.10 How to open the PWB box

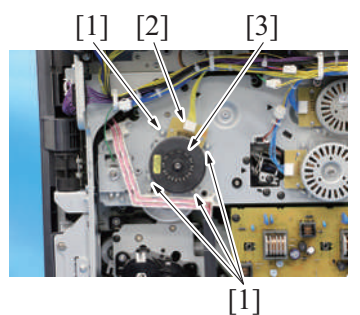

5. To reinstall, reverse the order of removal.

#### 5.4.2 Fusing motor (M3)

1. Remove the upper rear cover. F.5.1.19 Upper rear cover

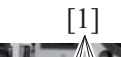

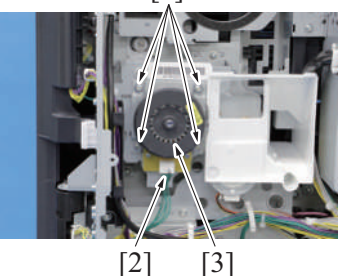

3. To reinstall, reverse the order of removal.

#### 5.4.3 Paper exit/reverse motor (M4)

 Removal procedure
 Remove the upper rear cover. F.5.1.19 Upper rear cover

- When installing the erase LED/K (EL/K) [1], insert the rear protrusion [2] into the hole [3] on the main body. Be careful not to stain the part where the seal peeled off in step 3 will
- Be careful not to stain the part where the seal peeled off in step 3 will be adhered with fingerprints or dust.

- Remove four screws [1]. Disconnect the connector [2], and remove the transport motor [3].
   NOTE
  - Remove/install holding the plate part of the motor.

- Remove four screws [1]. Disconnect the connector [2], and remove the fusing motor [3]. NOTE
  - Remove/install holding the plate part of the motor.

- (2) Reinstall procedure
- 1. Open the right door.

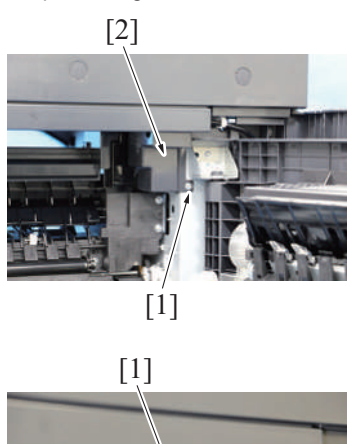

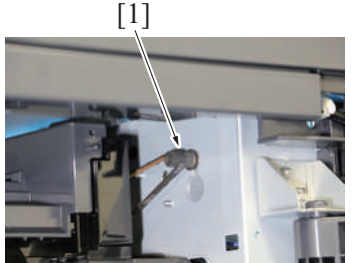

4. Attach it in reversed procedures of removal.

# 5.4.4 ADU transport motor (M5)

1. Open the right door.

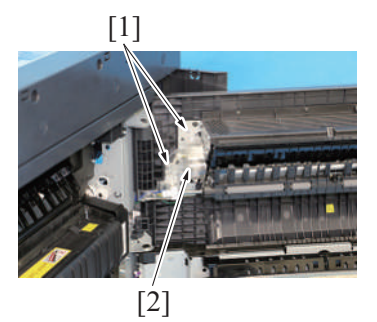

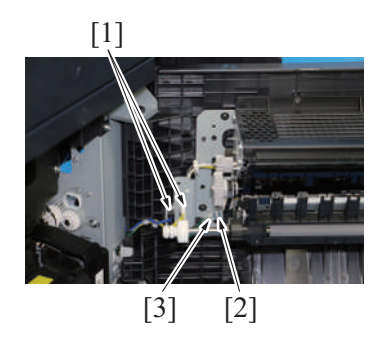

2. Remove two screws [1]. Disconnect the connector [2], and remove the paper exit/reverse motor [3].

F DISASSEMBLY/REASSEMBLY > 5. bizhub 360i/300i

2. Remove the screw [1], and remove the cover [2].

3. Attach the drive belt [1] to the gear of the paper exit/reverse motor.

2. Remove two screws [1], and remove the gear cover [2].

- 3. Disconnect two connectors [1].
- 4. Remove the screw [2], and remove the ground terminal [3].

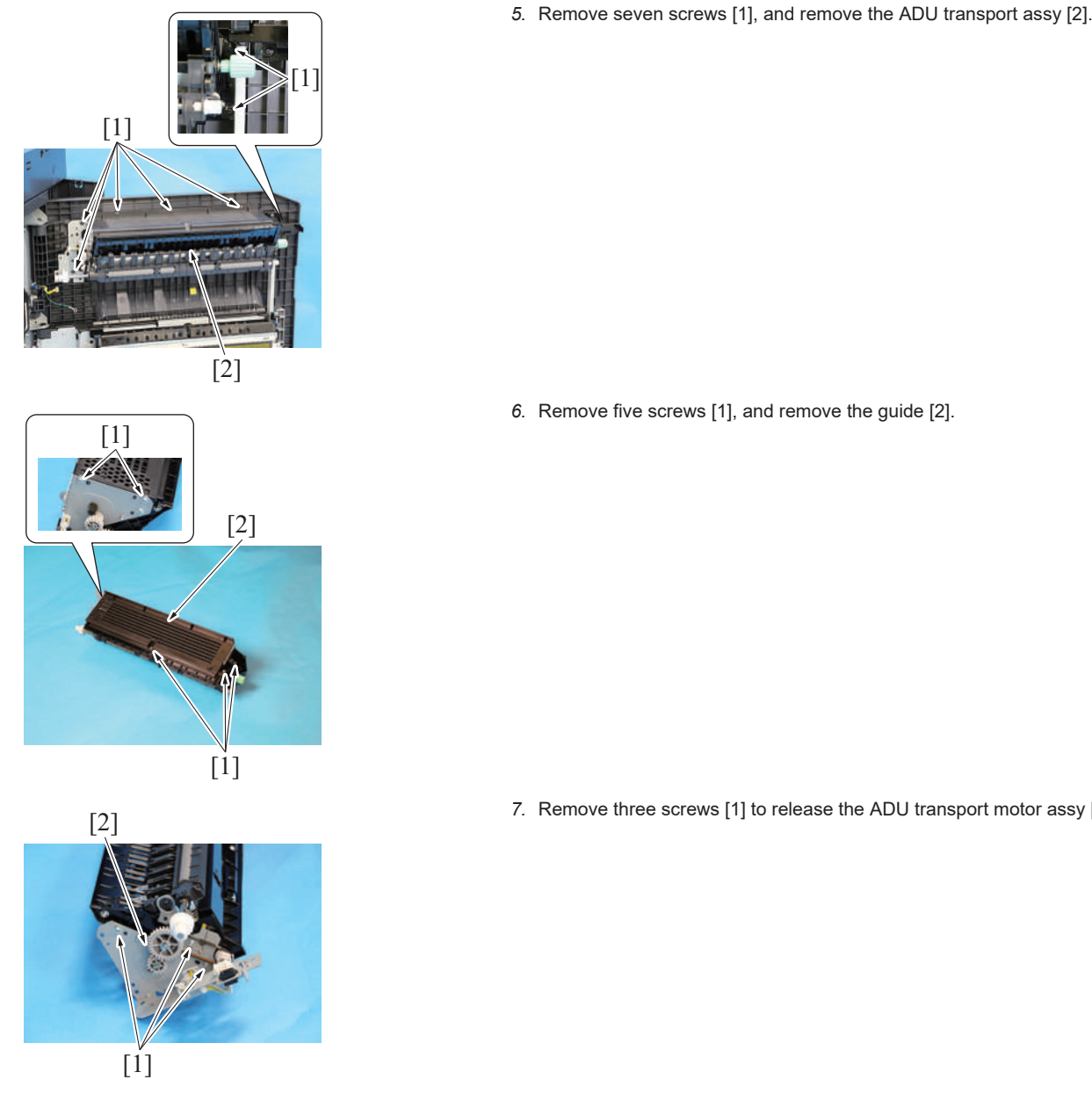

6. Remove five screws [1], and remove the guide [2].

7. Remove three screws [1] to release the ADU transport motor assy [2].

8. Remove two screws [1]. Disconnect the connector [2], and remove the ADU transport motor [3].

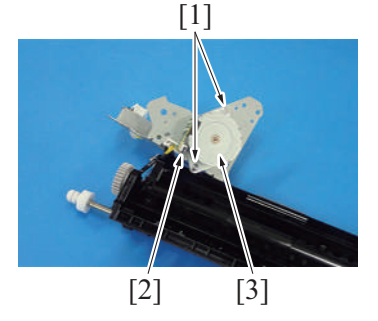

9. To reinstall, reverse the order of removal.

#### 5.4.5 Toner supply motor/K (M6)

- 1. Remove the front door.
- F.5.1.12 Front door
- 2. Remove the front lower cover. F.5.1.13 Front lower cover
- 3. Remove the front cover.
- F.5.1.14 Front cover 4. Remove the toner cartridge/K.
- E.3.1.4 Replacing the toner cartridge 5. Remove the drum unit/K.
- E.3.1.5 Replacing the drum unit 6. Remove the developing unit/K.
- E.3.1.6 Replacing the developing unit

- 7. Remove the left cover. F.5.1.15 Left cover
- 8. Remove the exit tray. F.5.1.16 Exit tray
- Remove the sub hopper unit.
   F.5.2.6 Sub hopper unit

[0]

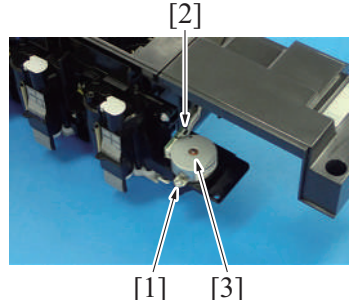

12. To reinstall, reverse the order of removal.

#### 5.4.6 Fusing pressure motor (M11)

- 1. Remove the upper rear cover.
- F.5.1.19 Upper rear cover
- 2. Remove the lower rear cover. F.5.1.20 Lower rear cover

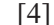

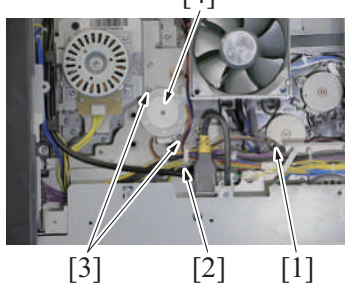

4. To reinstall, reverse the order of removal.

#### 5.4.7 Tray 1 lift-up motor (M12)

- 1. Remove the lower rear cover.
- F.5.1.20 Lower rear cover
- 2. Remove the rear right cover.
- F.5.1.17 Rear right cover 3. Open the PWB box.
- F.5.2.10 How to open the PWB box 4. Remove the high voltage unit.
- F.5.3.12 High voltage unit (HV) 5. Slide out the tray 1.

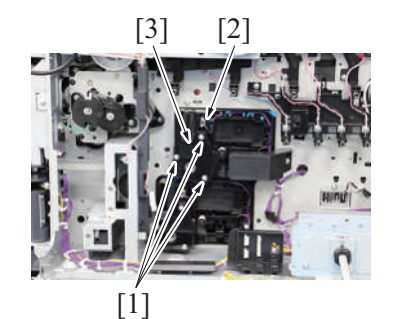

7. To reinstall, reverse the order of removal.

#### 5.4.8 Tray 2 lift-up motor (M13)

- 1. Remove the lower rear cover.
- F.5.1.20 Lower rear cover2. Remove the rear right cover.
- F.5.1.17 Rear right cover3. Open the PWB box.
- F.5.2.10 How to open the PWB box
  4. Remove the high voltage unit.
- F.5.3.12 High voltage unit (HV)

- 10. Remove the screw [1].
- 11. Disconnect the connector [2] and remove the toner supply motor/K [3].

3. Disconnect the connector [1], and remove the harness from the wire saddle [2]. Remove two screws [3], and remove the fusing pressure motor [4].

6. Remove three screws [1]. Disconnect the connector [2], and remove the tray 1 lift-up motor [3].

5. Slide out the tray 2.

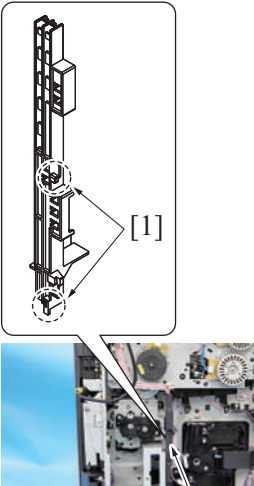

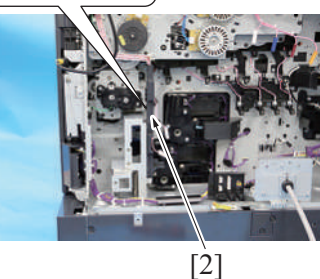

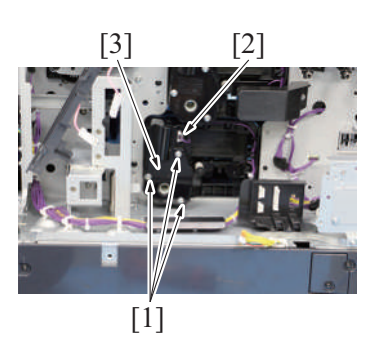

8. To reinstall, reverse the order of removal.

# 5.4.9 Waste toner transport motor (M20)

- 1. Remove the front door.
- F.5.1.12 Front door
- 2. Remove the waste toner box. F.5.2.1 Waste toner box
- 3. Remove the front lower cover. F.5.1.13 Front lower cover
- 4. Remove the front cover.
- F.5.1.14 Front cover

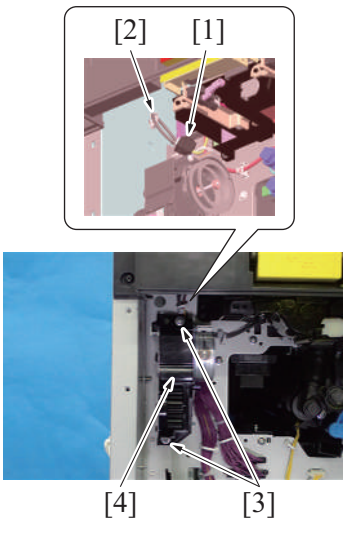

6. Unhook two tabs [1], and remove the harness guide [2].

7. Remove three screws [1]. Disconnect the connector [2], and remove the tray 2 lift-up motor [3].

- 5. Disconnect the connector [1], and remove the harness from the wire saddle [2].
- 6. Remove two screws [3], and remove the waste toner transport motor assy [4].

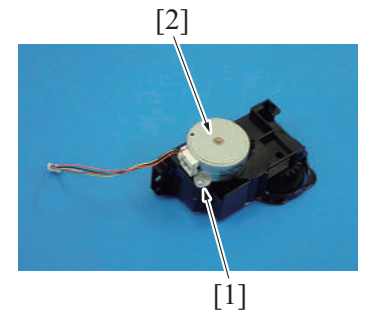

8. To reinstall, reverse the order of removal.

### 5.4.10 Toner cartridge motor/K (M25)

- 1. Remove the upper rear cover.
- F.5.1.19 Upper rear cover
- 2. Remove the lower rear cover. F.5.1.20 Lower rear cover

[1]

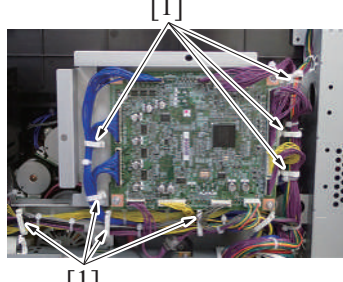

# [1]

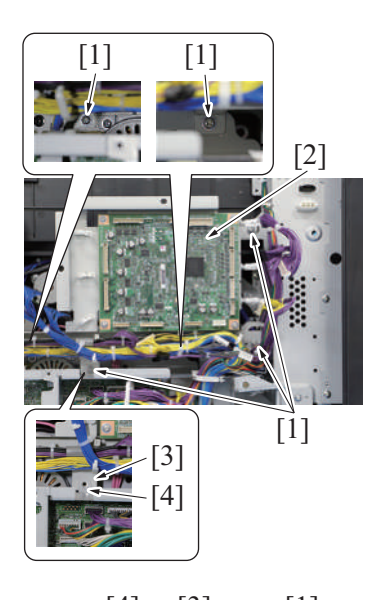

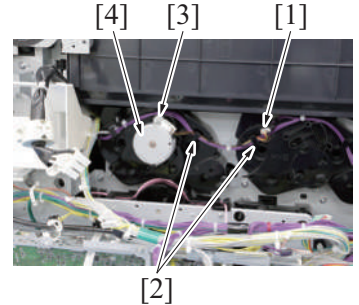

7. To reinstall, reverse the order of removal.

# 5.4.11 Scanner motor (M201)

- (1) Removal procedure
  - 1. Remove the upper rear cover. F.5.1.19 Upper rear cover
  - 2. Remove the scanner right cover. F.5.1.1 Scanner right cover

7. Remove the screw [1], and remove the waste toner transport motor [2].

3. Disconnect all connectors from the expansion control board. Remove the harness from eight wire saddles [1].

- 4. Remove five screws [1], and remove the expansion control board assy [2]. NOTE
  - · When installing the expansion control board assy, make sure that the expansion control board assy plate [3] is located behind the plate [4] of the board box.

- 5. Disconnect the connector [1], and remove the harness from two harness guides [2].
- 6. Remove the screw [3], and remove the toner cartridge motor/K [4].

3. Remove the scanner upper rear cover. F.5.1.4 Scanner upper rear cover

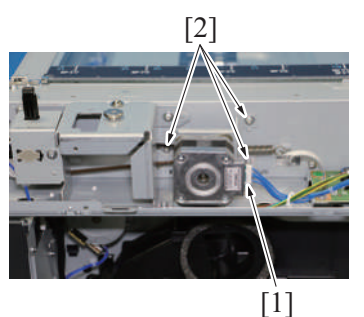

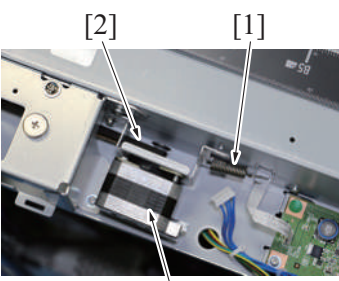

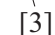

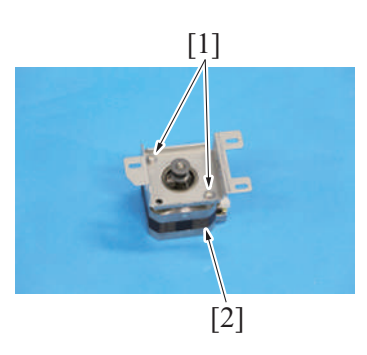

# (2) Reinstall procedure

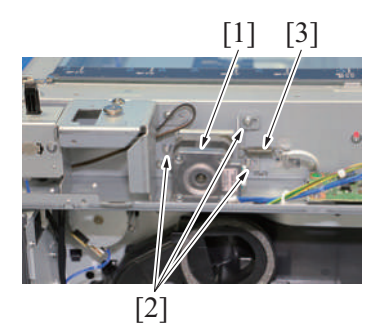

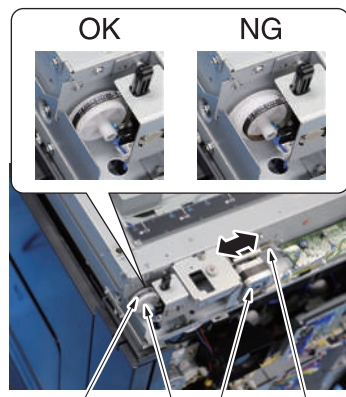

[2] [1] [3] [4]

4. Disconnect the connector [1], and remove three screws [2].

 Remove the spring [1] and the belt [2], and remove the scanner motor assy [3].

6. Remove two screws [1], and remove the scanner motor [2].

- 1. Attach the spring [3] to the scanner motor assy [1].
- 2. Temporarily secure the scanner motor assy [1] with three screws [2]. NOTE
  - The screws [2] should be temporarily tightened to a degree that the position of the motor can be adjusted by the spring force.
  - When installing the scanner motor, make sure that the scanner motor is disconnected with the connector.
- Attach the drive belt [2] to the pulley [1] and the gear of scanner motor.
   Move the scanner motor assy [3] in the direction shown in the illustration
  - Move the scanner motor assy [3] in the direction shown in the illustration for two to three times, then make sure that it runs smoothly.
  - NOTE
  - Make sure that the drive belt [2] is properly kept tight by the spring
     [4] force.
  - If the deflection or tension of the drive belt [2] is excessive, the scanner unit does not work correctly. This may result in trouble.
  - Make sure that the drive belt [2] is attached to the pulley [1] correctly.

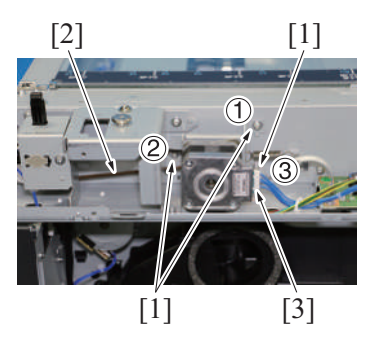

- 5. Tighten three screws [1] in the order shown in the illustration to fix the scanner motor assy.
  - NOTE
    - When tightening the screw [1], make sure that the scanner motor assy is not touched.
    - After securing the scanner motor assy, check again that the deflection and tension of the drive belt [2] are not excessive.
- 6. Connect the connector [3] to the scanner motor.

7. Perform the adjustment from [Service Mode] -> [Machine] -> [Scan Area] -> [Main Scan Zoom Adj.].

# 5.5 Clutches

## 5.5.1 Tray 2 paper feed clutch (CL1)

- 1. Remove the paper feed unit.
- F.5.2.4 Paper feed unit

[2]

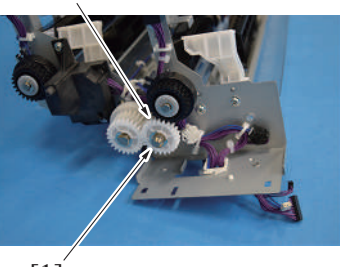

[1]

[5] [4] [3] [1]

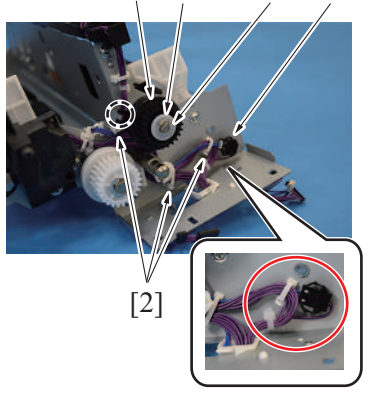

5. To reinstall, reverse the order of removal.

# 5.5.2 Tray 2 vertical transport clutch (CL2)

1. Remove the paper feed unit.

F.5.2.4 Paper feed unit

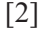

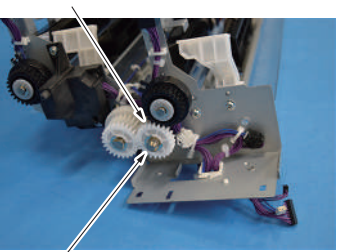

[1]

2. Remove the E-ring [1], and remove the gear [2].

- 3. Disconnect the connector [1], and remove the harness from three wire saddles [2].
- Remove the E-ring [3] and spacer [4], and remove the tray 2 paper feed clutch [5].
   NOTE
  - When mounting the tray 2 paper feed clutch, set the convex part of the stopper into the concave part of the tray 2 paper feed clutch [5].
  - The connector [1] and the cable tie must be installed to be the exit side of the harness from the wire saddle.

2. Remove the E-ring [1], and remove the gear [2].

[2]

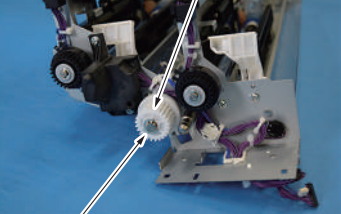

[1]

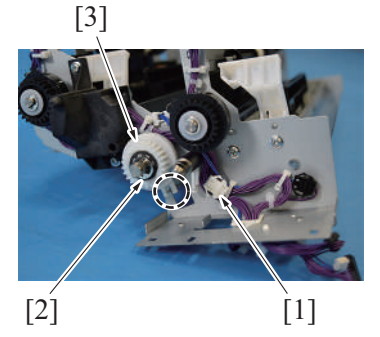

5. To reinstall, reverse the order of removal.

## 5.5.3 Tray 1 paper feed clutch (CL3)

#### 1. Remove the paper feed unit. F.5.2.4 Paper feed unit

513 573 573

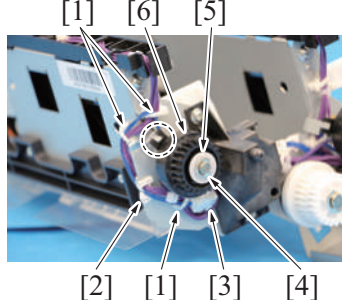

1. To reinstall, reverse the order of removal.

# 5.5.4 Registration clutch (CL4)

- 1. Remove the waste toner box. F.5.2.1 Waste toner box
- 2. Remove the transfer belt unit.
- E.3.1.8 Replacing the transfer belt unit3. Remove the front lower cover.
- F.5.1.13 Front lower cover4. Remove the transport unit.
- F.5.2.12 Transport unit

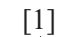

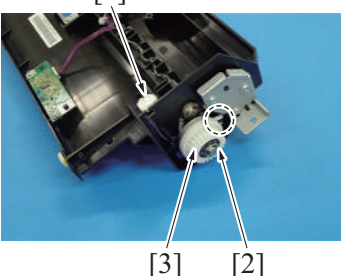

6. To reinstall, reverse the order of removal.

#### 5.5.5 ADU transport clutch (CL6)

- 1. Remove the lower rear cover.
- F.5.1.20 Lower rear cover
- 2. Remove the rear right cover. F.5.1.17 Rear right cover

3. Remove the E-ring [1], and remove the gear [2].

- Disconnect the connector [1]. Remove the E-ring [2], and remove the tray 2 vertical transport clutch [3].
   NOTE
  - When installing the tray 2 vertical transport clutch, set the convex part of the stopper into the concave part of the tray 2 vertical transport clutch [3].

2. Remove the harness from three wire saddles [1] and the harness guide [2], and disconnect the connector [3]. Remove the E-ring [4] and spacer [5], and remove the tray 1 paper feed clutch [6].

#### NOTE

When mounting the tray 1 paper feed clutch, set the convex part of the stopper into the concave part of the tray 1 paper feed clutch [6].

- Disconnect the connector [1]. Remove the E-ring [2], and remove the registration clutch [3].
   NOTE
  - When mounting the registration clutch, set the convex part of the stopper into the concave part of the registration clutch [3].

- 3. Open the PWB box.
- F.5.2.10 How to open the PWB box 4. Remove the high voltage unit.
- F.5.3.12 High voltage unit (HV)

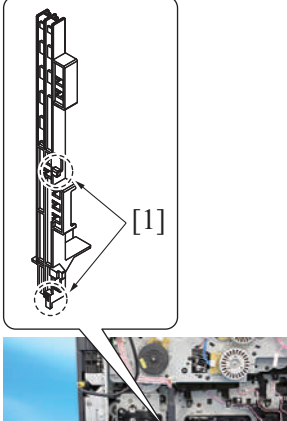

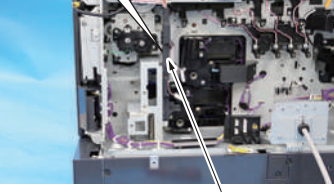

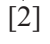

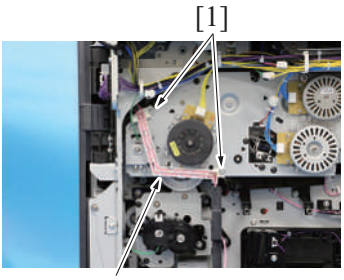

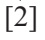

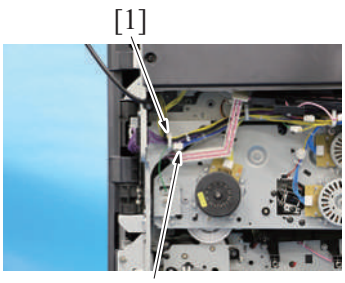

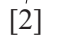

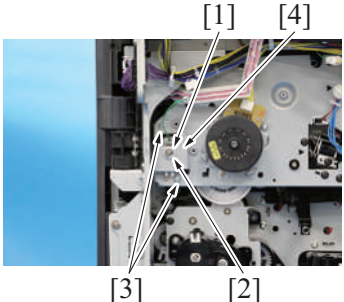

[3]

5. Unhook two tabs [1], and remove the harness guide [2].

6. Remove two screws [1], and evacuate the harness guide [2].

7. Remove the harness from the wire saddle [1], and disconnect the connector [2].

8. Remove the E-ring [1] and bushing [2]. Remove two screws [3], and remove the plate [4].

- 9. Remove the ADU transport clutch [1]. NOTE
  - Install the ADU transport clutch so that its concave part fits into the lower convex of the sheet metal.

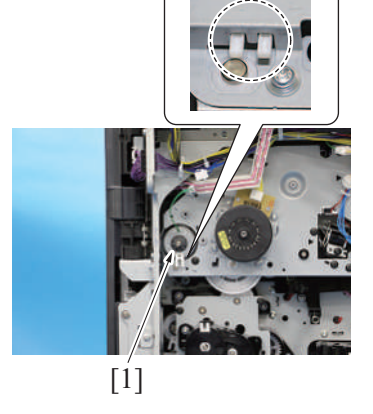

*10.* To reinstall, reverse the order of removal.

## 5.5.6 Bypass tray paper feed clutch (CL7)

- 1. Open the right door.
- 2. Open the regist unit.

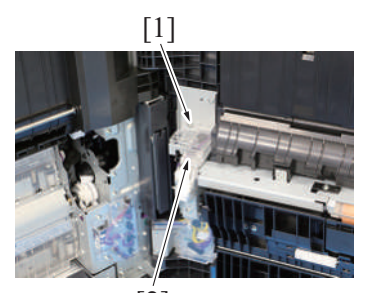

[2]

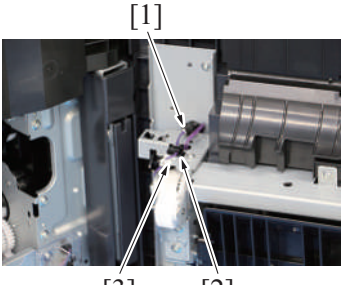

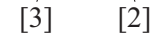

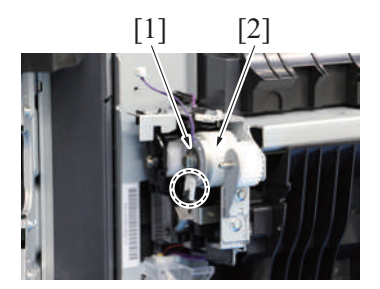

6. To reinstall, reverse the order of removal.

#### 5.5.7 Paper feed roller fast clutch (CL10)

- 1. Remove the lower rear cover. F.5.1.20 Lower rear cover
- 2. Remove the rear right cover. F.5.1.17 Rear right cover
- 3. Open the PWB box.
- F.5.2.10 How to open the PWB box

3. Remove the screw [1], and remove the connector cover [2].

 Disconnect the connector [1], and remove the harness from the harness guide [2] and the edge cover [3].

- 5. Remove the E-ring [1], and remove the bypass tray paper feed clutch [2]. **NOTE** 
  - When mounting the bypass tray paper feed clutch, set the convex part of the stopper into the concave part of the bypass tray paper feed clutch [2].

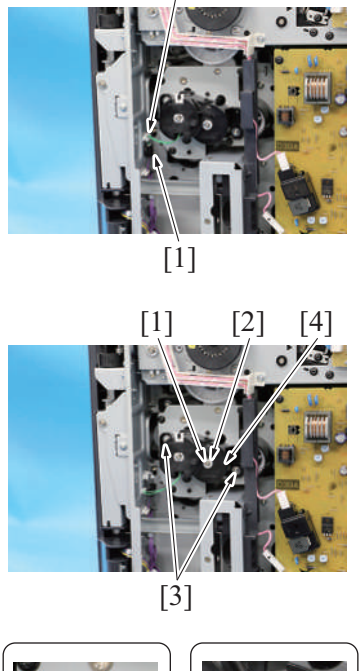

[2]

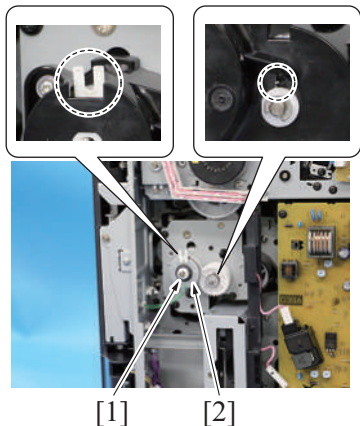

7. To reinstall, reverse the order of removal.

# 5.6 Fans

# 5.6.1 PH/power supply cooling fan (FM1)

- 1. Remove the left cover. F.5.1.15 Left cover
- 2. Remove the exit tray. F.5.1.16 Exit tray

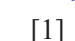

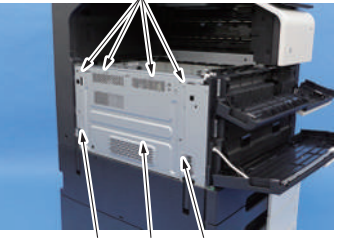

[1] [2] [1]

4. Disconnect the connector [1], and remove the harness from the wire saddle [2].

5. Remove the E-ring [1], and remove the bushing [2]. Remove two screws [3], and remove the cover [4].

- 6. Remove the bushing [1], and remove the paper feed roller fast clutch [2].
  - NOTE
    - Install the paper feed roller fast clutch so that its concave portion [2] fits into the upper opening of the cover.
    - Insert the spring into the groove of the cover.

3. Remove six screws [1], and remove the DC power supply protective shield [2].

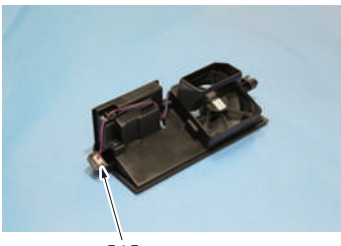

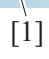

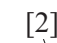

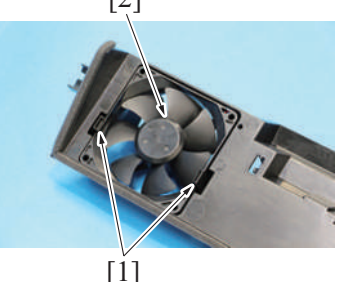

8. To reinstall, reverse the order of removal.

# 5.6.2 Transfer belt cleaner cooling fan (FM2)

- 1. Remove the front door.
- F.5.1.12 Front door
- 2. Remove the waste toner box. F.5.2.1 Waste toner box
- Remove the front lower cover.
   F.5.1.13 Front lower cover
- 4. Remove the front cover.
- F.5.1.14 Front cover
- 5. Remove the left cover.
- F.5.1.15 Left cover6. Remove the exit tray.
- F.5.1.16 Exit tray
- Remove the DC power supply.
   F.5.3.13 DC power supply (DCPU)
- 8. Remove the transfer belt unit. E.3.1.8 Replacing the transfer belt unit
- Remove the toner cartridge/K.
   E.3.1.4 Replacing the toner cartridge
- Remove the drum unit/K.
   E.3.1.5 Replacing the drum unit
- 11. Remove the developing unit/K.
- E.3.1.6 Replacing the developing unit
- 12. Remove the sub hopper unit. F.5.2.6 Sub hopper unit

- 4. Disconnect the connector [1].
- 5. Remove two screws [2], and remove the PH/power supply cooling fan assy [3].

6. Disconnect the connector [1], and remove the harness from the harness guide.

7. Unhook two tabs [1], and remove the PH/power supply cooling fan [2].

F-58

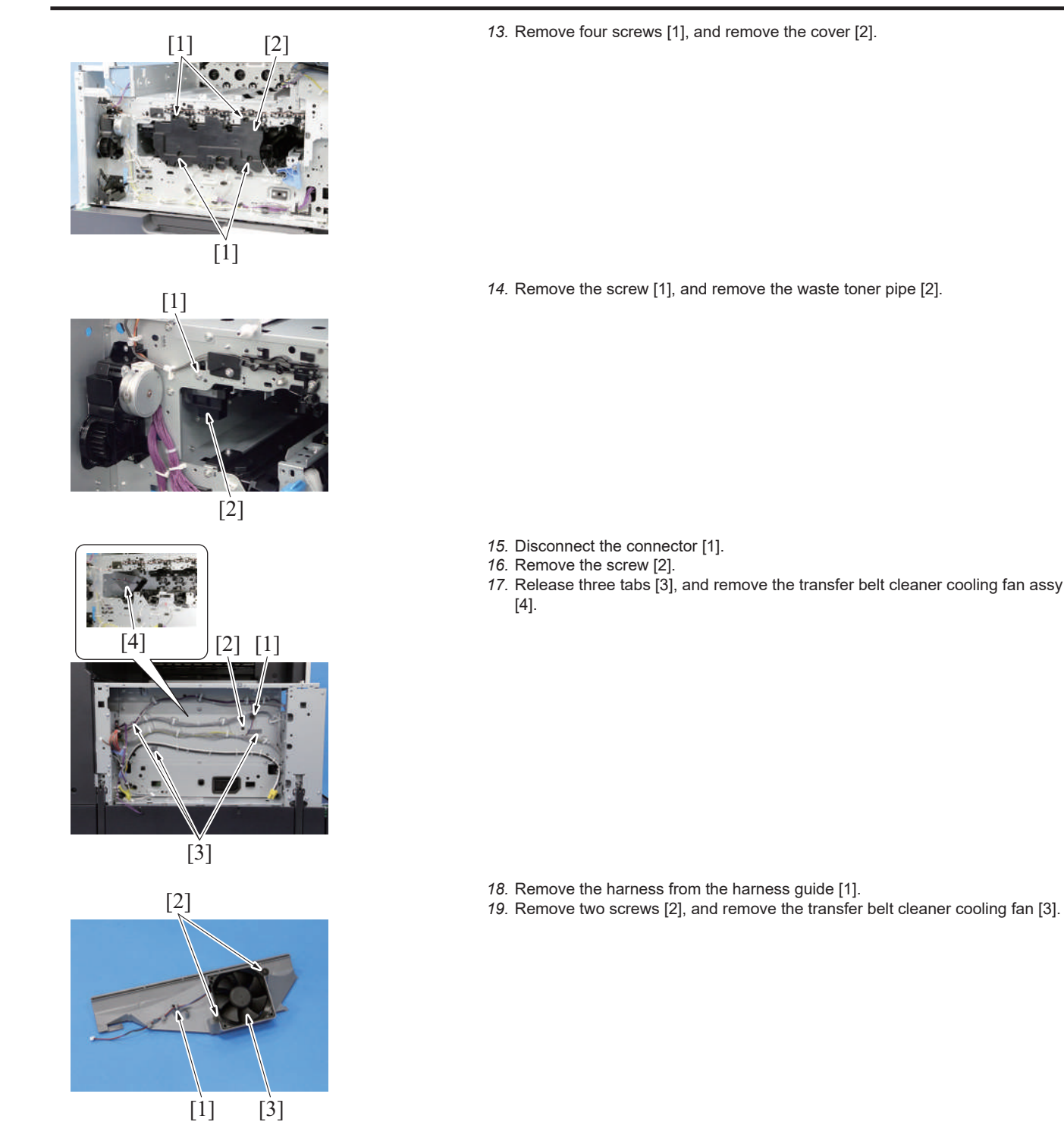

20. To reinstall, reverse the order of removal.

#### 5.6.3 Rear side cooling fan (FM3)

- 1. Remove the lower rear cover.
- F.5.1.20 Lower rear cover
- 2. Remove the rear right cover. F.5.1.17 Rear right cover

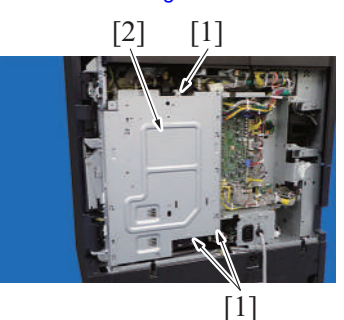

3. Remove three screws [1], and remove the plate [2].

Open the PWB box.
 F.5.2.10 How to open the PWB box

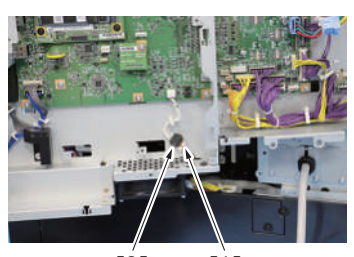

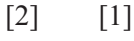

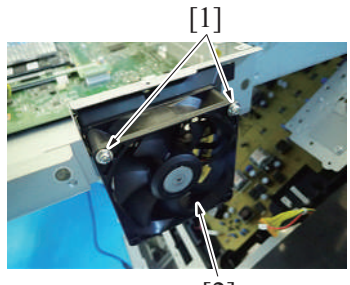

[2]

7. To reinstall, reverse the order of removal.

# 5.6.4 Toner cartridge cooling fan (FM4)

- 1. Remove the upper rear cover.
- F.5.1.19 Upper rear cover
- 2. Remove the lower rear cover. F.5.1.20 Lower rear cover

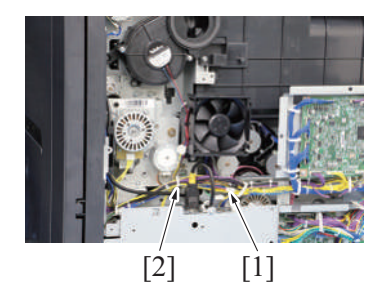

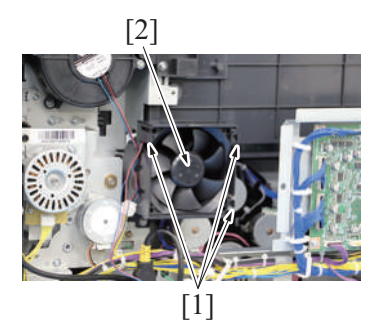

5. To reinstall, reverse the order of removal.

#### 5.6.5 Paper cooling fan (FM8)

1. Remove the upper rear cover. F.5.1.19 Upper rear cover 5. Remove the harness from the wire saddle [1], and disconnect the connector [2].

6. Remove two screws [1], and remove the rear side cooling fan [2].

3. Disconnect the connector [1], and remove the harness from the wire saddle [2].

4. Unhook three tabs [1], and remove the toner cartridge cooling fan [2].
[2] [1] [2]

# [1]

4. To reinstall, reverse the order of removal.

# 5.7 Others

#### 5.7.1 Bypass tray lift-up solenoid (SD1)

1. Remove the manual bypass tray unit.

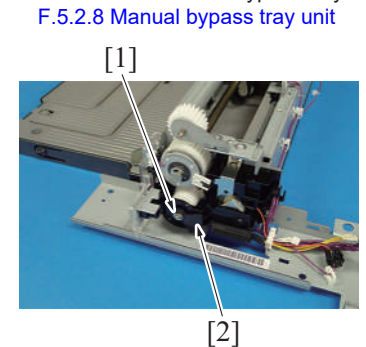

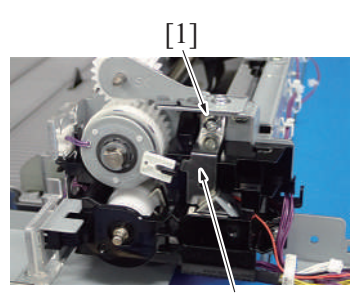

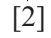

[3]

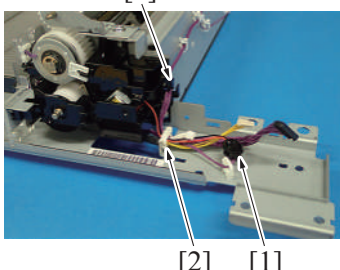

[2] [1] 2. Remove the harness from the harness guide [1], and disconnect the connector [2].

3. Remove two screws [1], and remove the paper cooling fan [2].

2. Remove the E-ring [1], and remove the actuator [2].

3. Remove the screw [1], and remove the plate [2].

- 4. Disconnect the connector [1], and remove the harness from the edge cover [2].
- 5. Remove the harness from the harness guide [3].

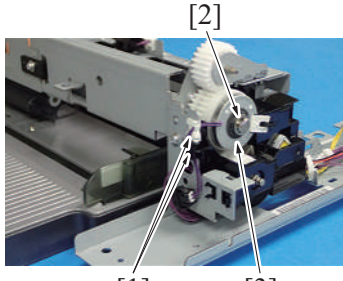

[1] [3]

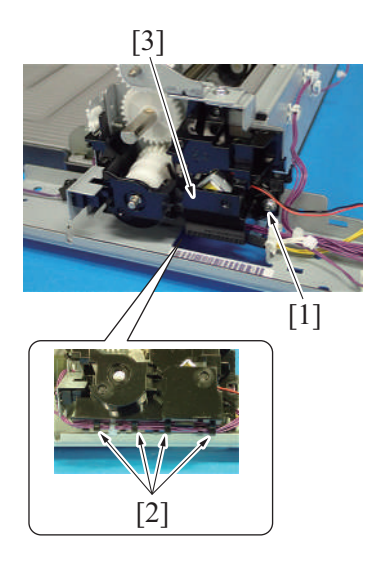

6. Remove the screw [1], and remove the cover [2].

7. Remove the harness from two harness guides [1]. Remove the E-ring [2], and evacuate the bypass tray paper feed clutch [3].

8. Remove the screw [1], and remove the bypass tray lift-up solenoid assy [3] while removing the harness from four harness guides [2].

9. Remove the screw [1], and remove the plate [2].

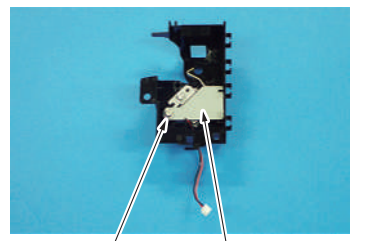

[1] [2]

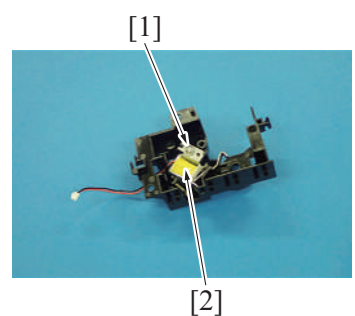

11. To reinstall, reverse the order of removal.

10. Remove the screw [1], and remove the bypass tray lift-up solenoid [2].

#### 5.7.2 Exit path switch solenoid (SD3)

- 1. Remove the control panel left cover/1. F.5.1.8 Control panel left cover/1
- 2. Remove the control panel upper cover. F.5.1.5 Control panel upper cover
- 3. Remove the control panel front cover. F.5.1.6 Control panel front cover
- 4. Remove the control panel right cover. F.5.1.7 Control panel right cover
- 5. Open the right door and the regist unit.

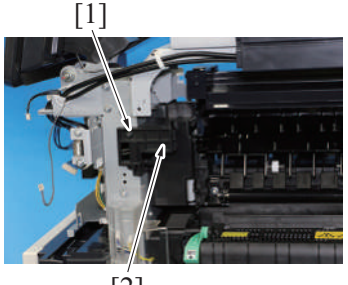

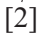

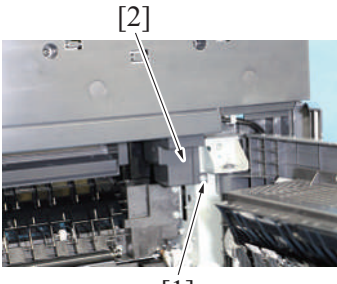

[1]

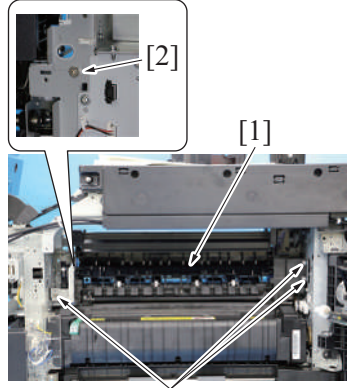

[2]

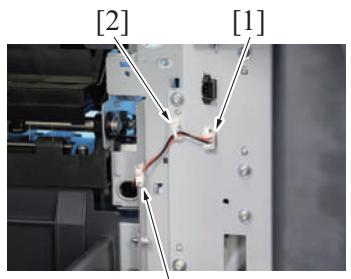

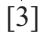

7. Remove the screw [1], and remove the cover [2].

8. Remove four screws [2] of the gate switch unit [1].

9. Disconnect the connector [1].

10. Remove the harness from the wire saddle [2] and the edge cover [3].

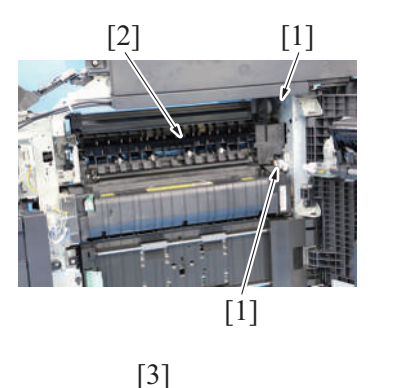

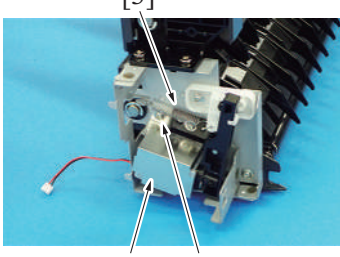

[2] [1]

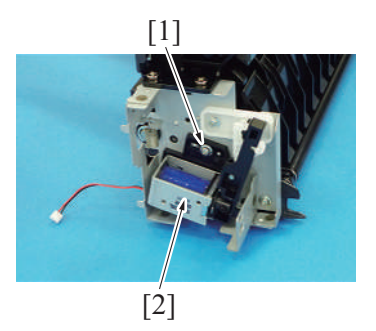

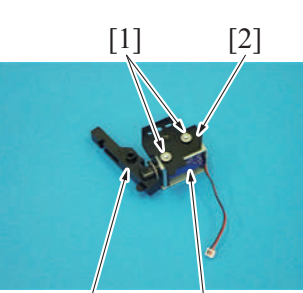

[3] [4]

15. To reinstall, reverse the order of removal.

# 5.7.3 Developing solenoid (SD4)

- 1. Remove the lower rear cover. F.5.1.20 Lower rear cover
- 2. Remove the rear right cover. F.5.1.17 Rear right cover
- 3. Open the PWB box. F.5.2.10 How to open the PWB box

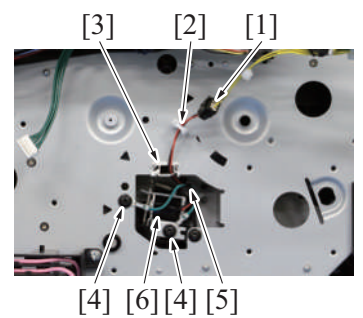

6. To reinstall, reverse the order of removal.

11. Remove the gate switch unit [2] as clearing two belts [1].

12. Remove the screw [1], and remove the plate [2]. Remove the spring [3].

13. Remove the screw [1], and remove the exit path switch solenoid assy [2].

14. Remove two screws [1], and remove the cover [2]. Remove the actuator [3], and remove the exit path switch solenoid [4].

- 4. Disconnect the connector [1], and remove the harness from the wire saddle [2] and the edge cover [3].
- 5. Remove two screws [4]. Remove the harness and ground wire from the harness guide [5], and remove the developing solenoid [6].

#### 5.7.4 Bypass tray pick-up roller solenoid (SD6)

- Remove the manual bypass tray unit. F.5.2.8 Manual bypass tray unit
- [2]

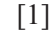

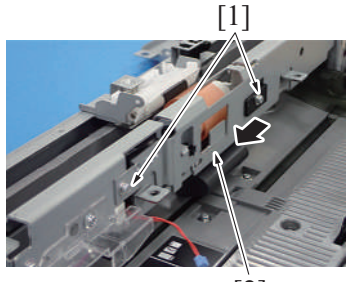

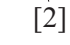

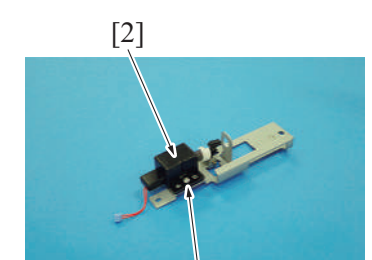

[1]

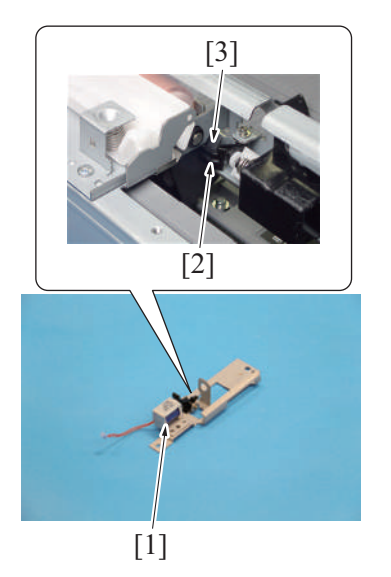

6. To reinstall, reverse the order of removal.

#### 5.7.5 FAX speaker (SP1)

- 1. Remove the control panel upper cover. F.5.1.5 Control panel upper cover
- 2. Remove the control panel front cover. F.5.1.6 Control panel front cover
- 3. Remove the control panel right cover. F.5.1.7 Control panel right cover
- 4. Remove the control panel left cover/1. F.5.1.8 Control panel left cover/1

2. Disconnect the connector [1], and remove the harness from the harness guide [2].

3. Remove two screws [1] and remove the bypass tray pick-up roller solenoid assy [2].

4. Remove the screw [1], and remove the cover [2].

- 5. Remove the bypass tray pick-up roller solenoid [1]. NOTE
  - Install the bypass tray pick-up roller solenoid, so that the tab [2] is in a position under the bypass tray pick-up roller cover [3].

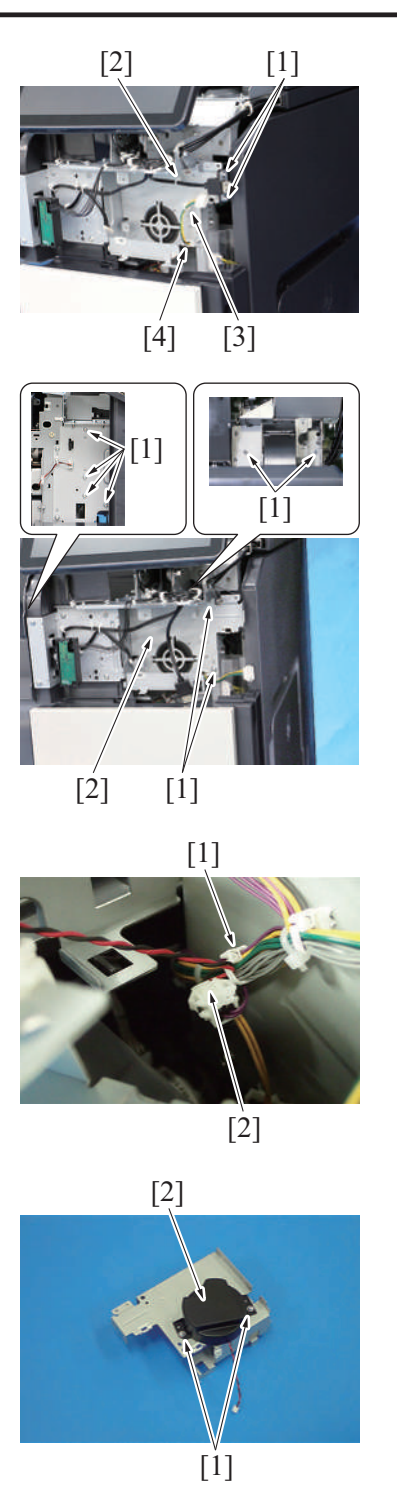

- [2]
- 10. To reinstall, reverse the order of removal.

# 5.7.6 Bypass tray CD paper size VR (VR1)

#### (1) Removal procedure

1. Open the manual bypass tray.

5. Remove two screws [1]. Remove the cable from the wire saddle [2]. Remove the wire saddle [3], and remove the harness from the harness guide [4].

6. Remove eight screws [1], and remove the FAX speaker assy [2].

7. Remove the harness from the wire saddle [1], and disconnect the connector [2].

8. Remove two screws [1], and remove the cover [2].

9. Remove two screws [1], and remove the FAX speaker [2].

- [1] [2] [1]

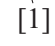

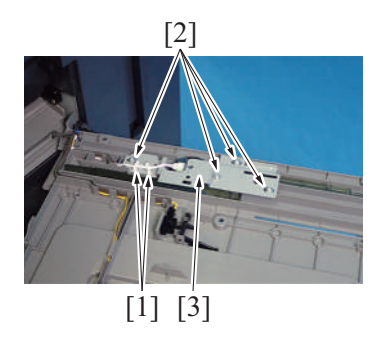

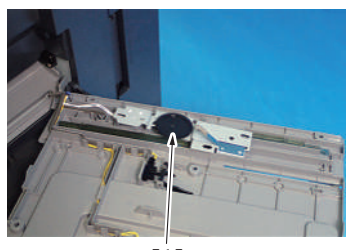

[1]

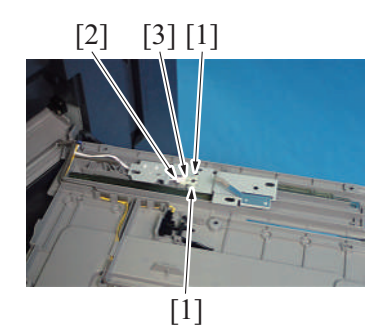

(2) Reinstall procedure

2. Remove five screws [1], and remove the cover [2].

3. Remove the harness from the harness guide [1].

- 4. Remove the harness from two wire saddles [1].5. Remove four screws [2], and remove the bypass tray CD paper size VR assy [3].

6. Remove the gear [1].

- Remove two screws [1].
   Disconnect the connector [2], and remove the bypass tray CD paper size VR [3].

[2]

[1]

[3]

1. Align the match mark [2] on the bypass guide rack gear with two gear ribs [1], and install two bypass guide rack gears [3].

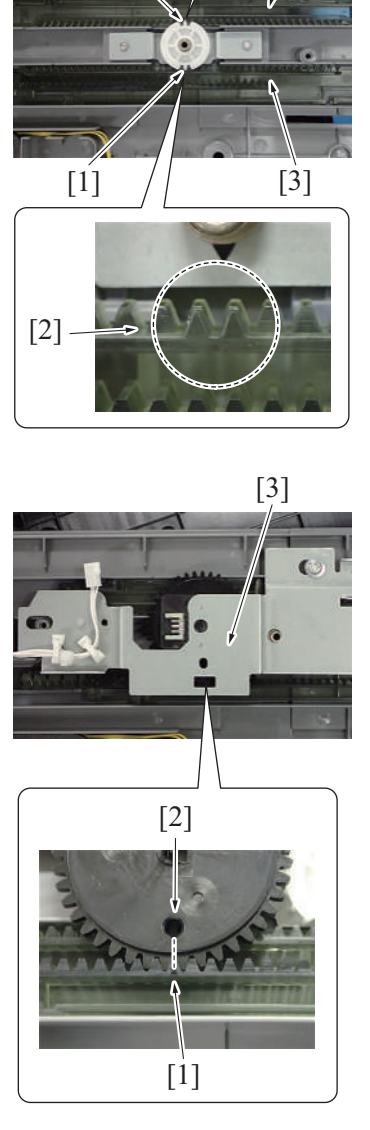

- 4. To reinstall, reverse the order of removal.
- 5. After the bypass tray CD paper size VR base has been mounted, check that the lever of the bypass tray CD paper size VR moves smoothly in a manner operatively connected to the bypass guide.
- 6. Perform the adjustment from [Service Mode] -> [Machine] -> [Manual Bypass Tray Width Adj].

#### 5.7.7 Deodorant filter

#### NOTE

• The deodorant filter is standard equipment only on models destined for China.

 When installing the bypass tray CD paper size VR assy [3], make sure that the concavity [1] on the bypass guide rack gear and the gear hole [2] on the bypass tray CD paper size VR assy are placed in a straight line.
 Secure the bypass tray CD paper size VR assy with four screws.

F-68

1. Remove the ventilation cover [1].

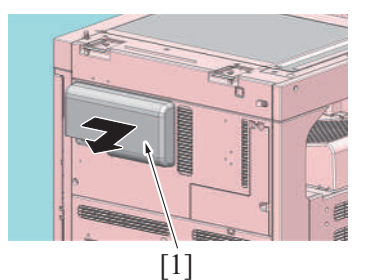

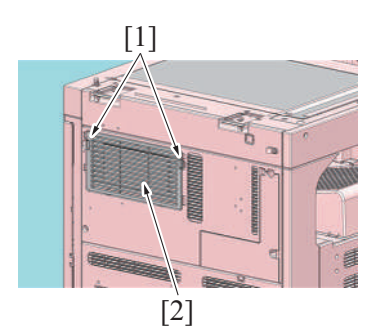

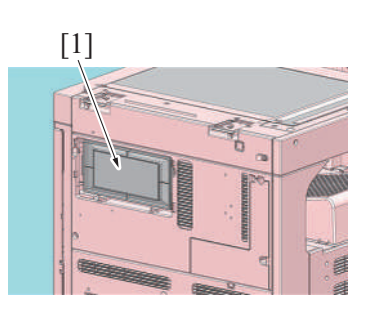

4. To reinstall, reverse the order of removal.

#### 5.7.8 IDC sensor

- 1. Remove the waste toner box. F.5.2.1 Waste toner box
- 2. Remove the transfer belt unit.
- E.3.1.8 Replacing the transfer belt unit3. Remove the front lower cover.
- F.5.1.13 Front lower cover

[1]

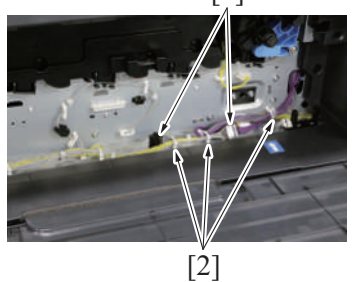

5. Open the right door and the regist unit.

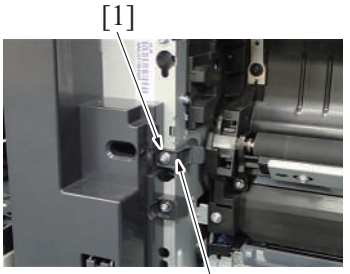

[2]

2. Unhook two tabs [1], and remove the filter cover [2].

3. Remove the deodorant filter [1].

4. Disconnect two connectors [1]. Remove the harness from three wire saddles [2].

6. Remove the screw [1], and remove the stopper [2].

- 7. Remove the screw [1], and remove the plate spring [2].
- 8. Remove three screws [3], and remove the transport unit [4].
  - NOTE
    - When removing the transport unit [4], be careful not to damage or deform the guide sheet of the paper feed unit.
    - When removing the transport unit [4], be careful not to drop the plate nut [5].

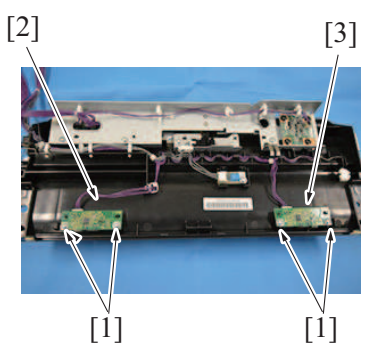

9. Remove four screws [1], and remove the IDC sensor/Fr [2] and IDC sensor/Rr [3].

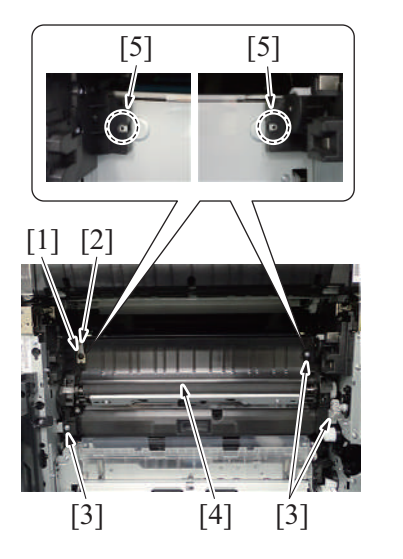

10. To reinstall, reverse the order of removal.

# 6. DF-632/SP-501

### 6.1 Front cover (DF-632)

1. Open the reverse automatic document feeder.

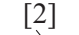

- 3. To reinstall, reverse the order of removal.

# 6.2 Rear cover (DF-632)

1. Open the reverse automatic document feeder.

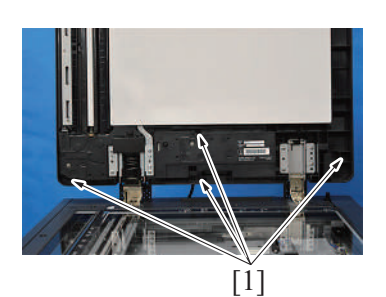

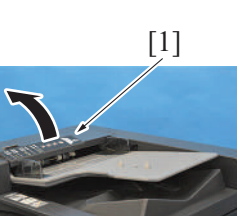

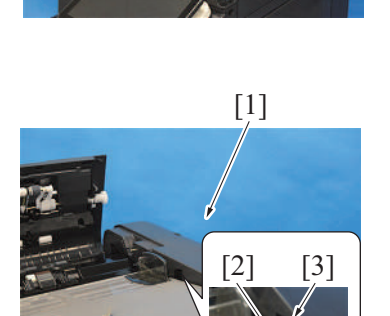

5. To reinstall, reverse the order of removal.

# 6.3 Left cover unit (DF-632)

1. Remove the rear cover. F.6.2 Rear cover (DF-632) 2. Remove four screws [1].

2. Remove two screws [1], and remove the front cover [2].

- NOTE
  - If the reverse automatic document feeder is set to be lifted up at angles up to 60 degrees due to the set position of the stopper for the hinge, change the set position to the lower side so that the reverse automatic document feeder can be opened completely.
- 3. Open the left cover [1].

- 4. Remove the rear cover [1].
  - NOTE
    - For mounting the rear cover, mount it so that the protrusion [2] of the document feed tray will fit to the groove [3] on the rear cover.

- [2] [1] [1] [2] [2] [1] [2]
- ${\it 6.} \ \ {\rm To\ reinstall,\ reverse\ the\ order\ of\ removal.}$

2. Remove the screw [1], and remove the ground earth [2] from the harness guide.

3. Disconnect the connector [1], and remove the harness from the harness guide [2].

4. Remove the screw [1], and remove the shaft [2].

5. Remove the left cover unit [2] as shown in the illustration while pressing the harness into the hole [1] shown in the illustration.

### 6.4 Reverse automatic document feeder (DF-632)

1. Remove two hinge covers [1].

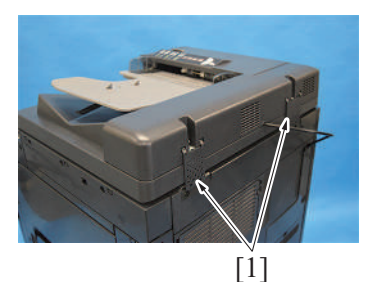

- 2. Remove the DF cable cover from the back of the main body. F.5.1.18 DF cable cover
  - 3. Remove the cable tie [1], and disconnect two connectors [2].

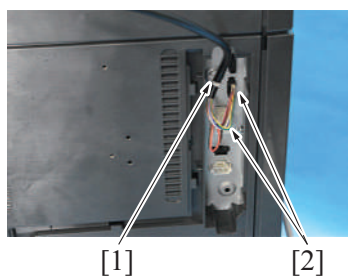

[2]

[1]

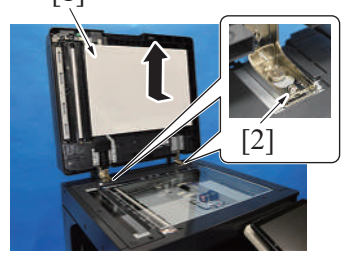

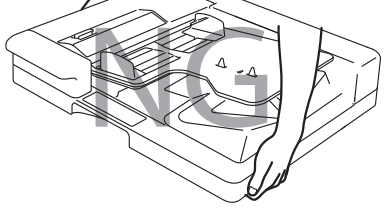

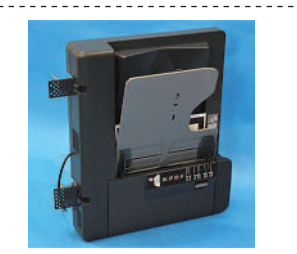

8. To reinstall, reverse the order of removal.

- 4. Open the reverse automatic document feeder [1].
  - NOTE
    - · If the reverse automatic document feeder is set to be lifted up at angles up to 60 degrees due to the set position of the stopper for the hinge, change the set position to the lower side so that the reverse automatic document feeder can be opened completely.
- 5. Remove two screws [2].
- 6. Remove the reverse automatic document feeder [1].

#### 7. NOTE

- When carrying the reverse automatic document feeder, be sure to hold onto the specified positions. The feeder main body can be distorted if held at inappropriate positions.
- After removing the reverse automatic document feeder from the main body, place it on the floor or the like as shown in the illustration.

# 6.5 Glass cleaning roller unit (DF-632)

- 1. Remove the front cover. F.6.1 Front cover (DF-632)
- 2. Remove the dual scan document feeder.
- F.6.4 Reverse automatic document feeder (DF-632)
- 3. Place the reverse automatic document feeder vertically as shown in the illustration.

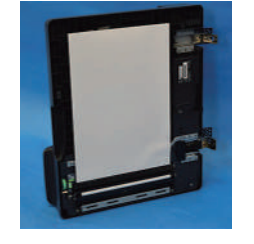

[1]

[2]

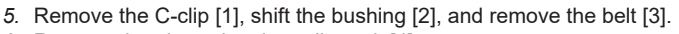

6. Remove the glass cleaning roller unit [4].

4. Remove the C-clip [1] and the bushing [2].

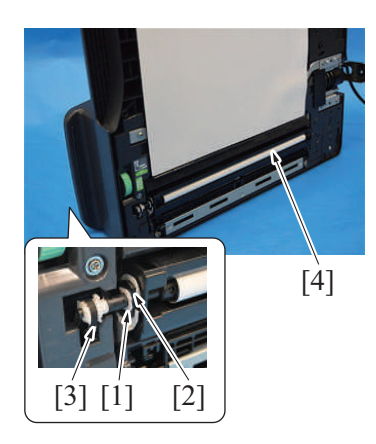

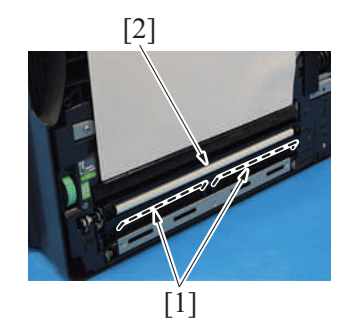

7. NOTE

When installing the glass cleaning roller unit [2], make sure that the . transparent sheets [1] are outside of the glass cleaning roller unit [2].

8. To reinstall, reverse the order of removal.

NOTE

• When installing the glass cleaning roller unit, the following adjustment is necessary.

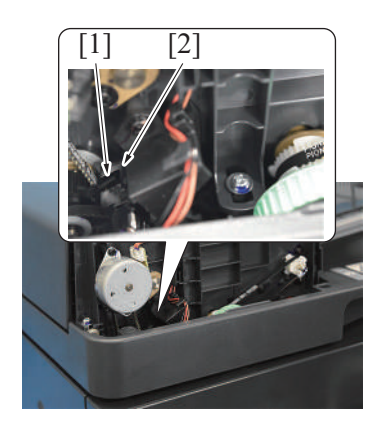

Adjust the actuator [1] so that it is positioned where it blocks the light of the document reading glass cleaning sensor [2], and install the belt.

After completing the above adjustment, when you turn ON the main power switch, make sure that the shaft [1] is at the correct position (home position).

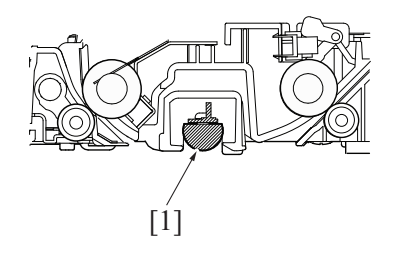

# 6.6 DF control board (DFCB) (DF-632)

1. Remove the rear cover. F.6.2 Rear cover (DF-632)

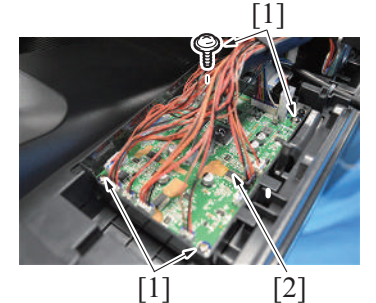

2. Disconnect all the 15 connectors from the DF control board. 3. Remove four screws [1], and remove the DF control board [2].

4. To reinstall, reverse the order of removal.

NOTE

- Be sure to perform the following steps after the DF control board has been replaced with a new one.
- Install the firmware. .
- .
- Execute [Service Mode] -> [ADF] -> [Original Tray Width]. Execute [Service Mode] -> [ADF] -> [Mixed original Size adjustment]. •

### 6.7 Document width size sensor (VR1) (DF-632)

1. Remove the rear cover. F.6.2 Rear cover (DF-632)

2. Lift up the document feed tray [1].

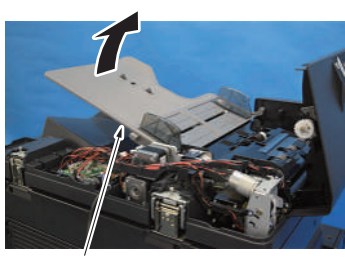

- 3. Remove the lever for document exit [1]. [2] [3] [1] 4. Remove six screws [2] and remove the cover [3]. [2] 5. Remove two screws [1], disconnect the connector [2], and remove the [2] [3] document width size sensor [3]. NOTE - For mounting the document width size sensor, widen the side edge stop [4] of the document feed tray fully and make sure that the round hole [5] of the gear is at the position as shown on the illustration. [5] [4] [4] [1] 6. NOTE <0K> <NG> For mounting the document width size sensor, mount it in the direction shown on the illustration.
  - 7. To reinstall, reverse the order of removal. **NOTE** 
    - Be sure to perform the following operation when the document width size sensor is replaced.
    - Execute [Service Mode] -> [ADF] -> [Original Tray Width].
    - Turn OFF the main power switch and turn it ON again and check whether size detection operates normally.

### 6.8 Document reading motor (M1) (DF-632)

- 1. Remove the rear cover.
- F.6.2 Rear cover (DF-632)
- 2. Remove the reading roll release motor. F.6.12 Reading roll release motor (M5) (DF-632)

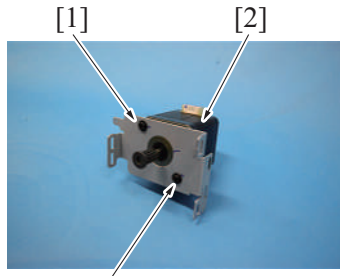

[1]

- 3. Remove the spring [1], and remove three screws [2].
- Disconnect the connector [3], and remove the document reading motor assy [4].

5. Remove two screws [1], and remove the document reading motor [2].

F-76

#### 6. NOTE

• For mounting it, set the document reading motor to the belt position [1] shown on the illustration.

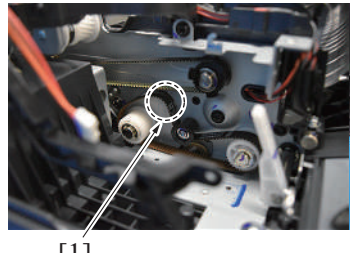

[1]

7. To reinstall, reverse the order of removal.

# 6.9 Document feed motor (M2) (DF-632)

- 1. Remove the rear cover.
  - F.6.2 Rear cover (DF-632)

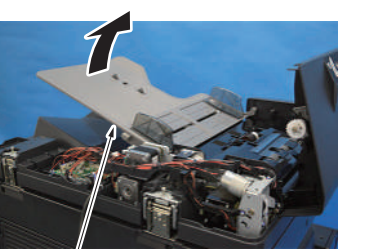

[1]

[2] [3] [1]

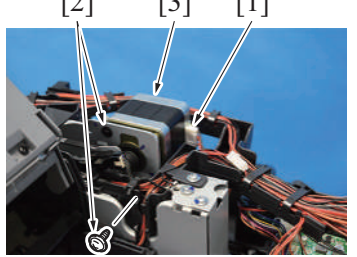

5. To reinstall, reverse the order of removal.

### 6.10 Registration motor (M3) (DF-632)

- 1. Remove the rear cover. F.6.2 Rear cover (DF-632)
- 2. Remove the document feed motor. F.6.9 Document feed motor (M2) (DF-632)

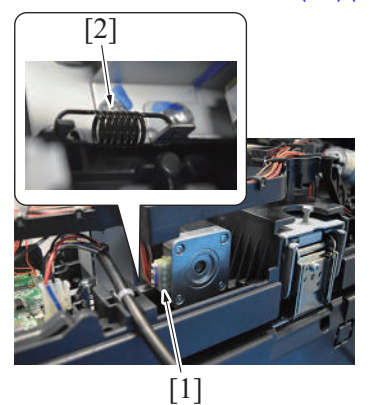

- 3. Disconnect the connector [1].
- 4. Remove the spring [2].

2. Lift up the document feed tray [1].

- 3. Disconnect the connector [1].
- 4. Remove two screws [2], and remove the document feed motor [3].

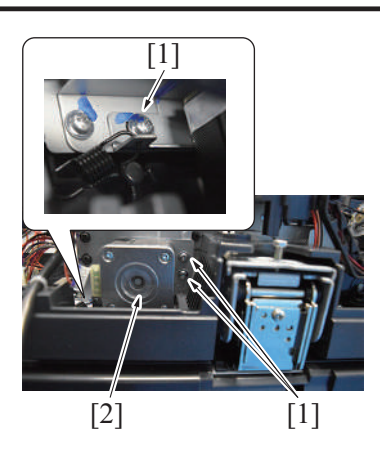

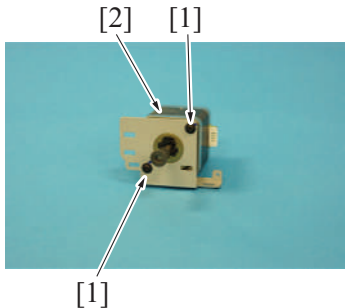

6. Remove two screws [1], and remove the registration motor [2].

3. Remove two screws [2], and remove the glass cleaning motor [3].

7. To reinstall, reverse the order of removal.

# 6.11 Glass cleaning motor (M4) (DF-632)

1. Remove the front cover. F.6.1 Front cover (DF-632)

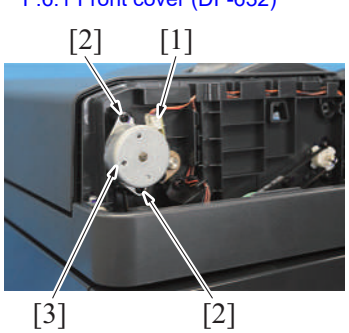

4. To reinstall, reverse the order of removal.

# 6.12 Reading roll release motor (M5) (DF-632)

- 1. Remove the rear cover.
  - F.6.2 Rear cover (DF-632)

2. Disconnect the connector (J18) [1] on the DF control board.

2. Disconnect the connector [1].

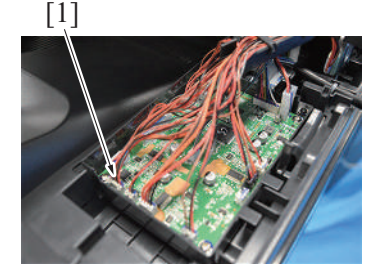

F-78

5. Remove three screws [1] and remove the registration motor assy [2].

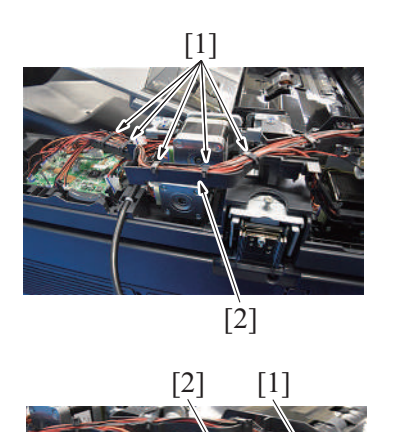

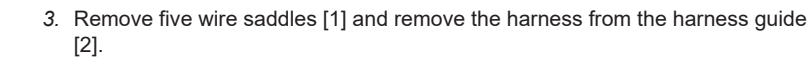

4. Remove three screws [1], and remove the drive assy [2].

- 5. Disconnect the connector [1].6. Remove two screws [2], and remove the reading roll release motor [3].

7. To reinstall, reverse the order of removal.

[1]

[1]

# 6.13 Document exit roller release solenoid (SD1) (DF-632)

#### 1. Remove the rear cover. F.6.2 Rear cover (DF-632)

[2]

[3]

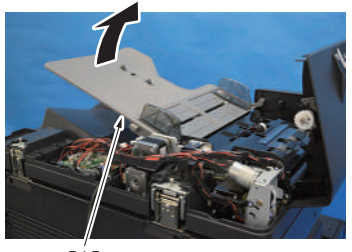

[1]

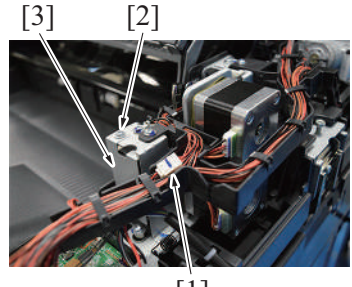

[1]

2. Lift up the document feed tray [1].

- 3. Disconnect the hookup connector [1].
- 4. Remove the screw [2], and remove the plate [3].

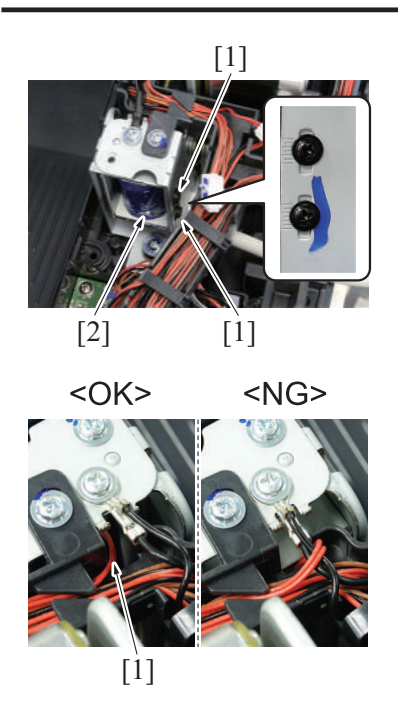

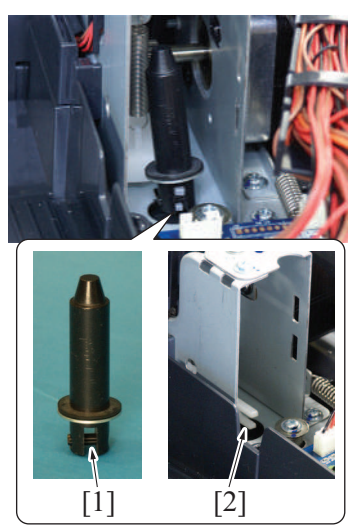

8. To reinstall, reverse the order of removal.

# 6.14 Stamp unit (SP-501)

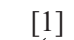

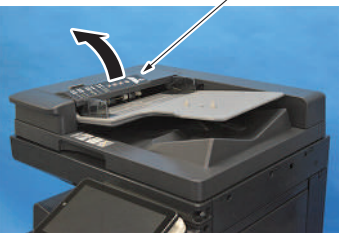

1. Open the left cover [1].

- Remove two screws [1], and remove the document exit roller release solenoid [2].
  - NOTE
    - To install the document exit roller release solenoid back to the original position, mark the screw installation position.
- 6. NOTE
  - When mounting it, set the harness through the hole [1] shown on the illustration.

#### 7. NOTE

 Insert the core at the bottom [1] so that the parts shown as [2] on the illustration will be properly set before mounting the document exit roller release solenoid.

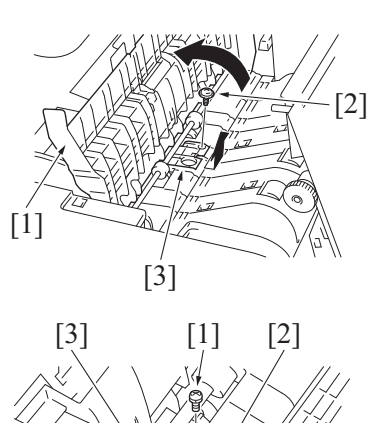

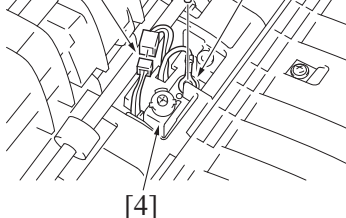

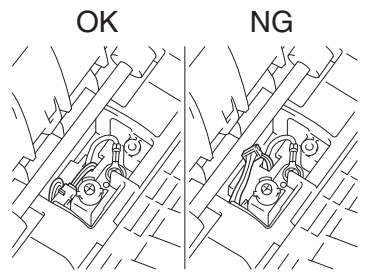

7. To reinstall, reverse the order of removal. **NOTE** 

Be careful not to pinch the harness.

# 6.15 Stamp (SP-501)

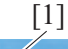

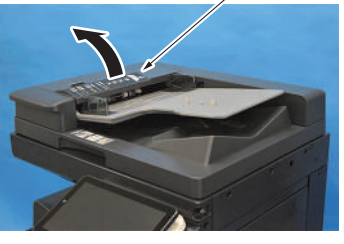

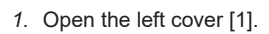

- 2. Lift up the guide plate DF1 [1].
- 3. Remove the screw [2], and remove the cover [3].

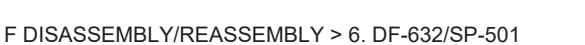

- 2. Lift up the guide plate DF1 [1].
- 3. Remove the screw [2], and remove the cover [3].
  - NOTE
    - Remove the guide plate while shifting it to the right when viewed from the back side of the main body.
- 4. Remove the screw [1], and remove the ground terminal [2].
- 5. Disconnect the connector [3].
- 6. Remove the stamp unit [4].
  - NOTE
  - Ensure that the ground terminal is on the upper side of the mounting bracket of stamp unit.
  - Route the harness as shown in the illustration to place its connector under the guide plate.

- 4. Remove the used stamp and install the spare TX marker stamp [1]. NOTE
  - Align the round pin of the stamp to the groove in the stamp unit.

5. To reinstall, reverse the order of removal. **NOTE** 

Be careful not to pinch the harness.

# 7. DF-714/SP-501

### 7.1 Front cover (DF-714)

1. Open the dual scan document feeder.

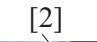

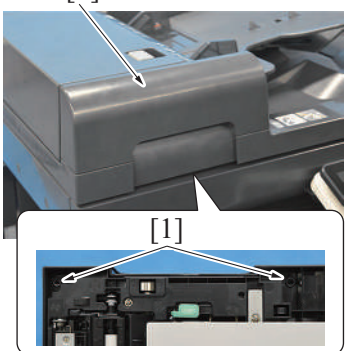

3. To reinstall, reverse the order of removal.

# 7.2 Rear cover (DF-714)

1. Open the dual scan document feeder.

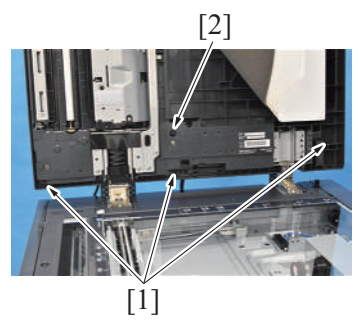

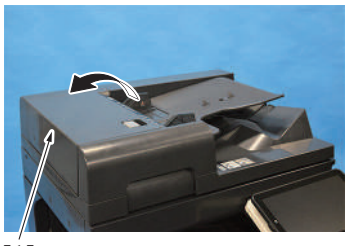

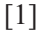

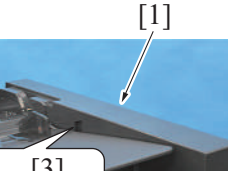

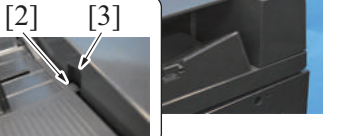

6. To reinstall, reverse the order of removal.

### 7.3 Left cover unit (DF-714)

1. Remove the rear cover. F.7.2 Rear cover (DF-714) 2. Remove two screws [1], and remove the front cover [2].

- 2. Remove three screws [1].
- 3. While peeling off the mat, remove the screw [2].
  - NOTE
    - If the reverse automatic document feeder is set to be lifted up at angles up to 60 degrees due to the set position of the stopper for the hinge, change the set position to the lower side so that the reverse automatic document feeder can be opened completely.

4. Open the left cover [1].

5. Remove the rear cover [1].

- NOTE
  - For mounting the rear cover, mount it so that the protrusion [2] of the document feed tray will fit to the groove [3] on the rear cover.

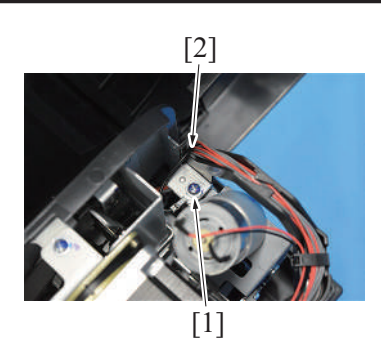

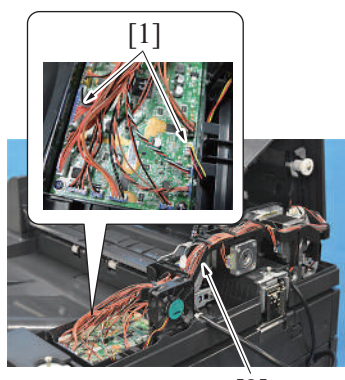

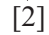

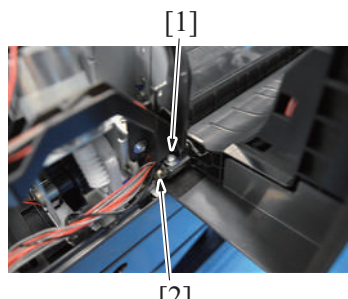

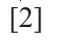

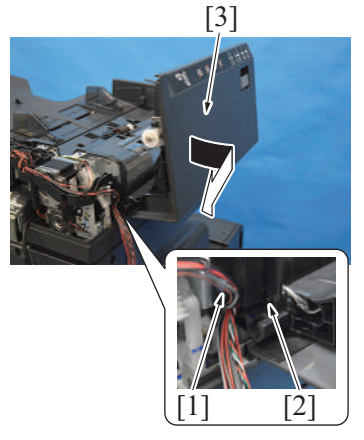

7. To reinstall, reverse the order of removal.

2. Remove the screw [1], and remove the ground earth [2] from the harness guide.

3. Disconnect two connectors [1], and remove the harness from the harness guide [2].

4. Remove the screw [1], and remove the shaft [2].

- 5. Remove the screw [1].6. Remove the left cover unit [3] as shown in the illustration while pressing the harness into the hole [2] shown in the illustration.

# 7.4 Dual scan document feeder (DF-714)

1. Remove two hinge covers [1].

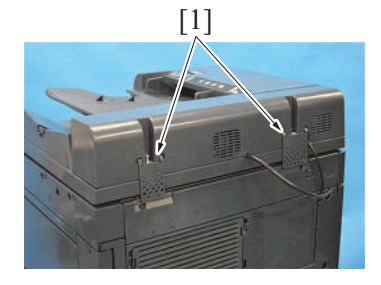

- 2. Remove the DF cable cover. F.5.1.18 DF cable cover
- 3. Remove the lower rear cover of the main body. F.5.1.20 Lower rear cover

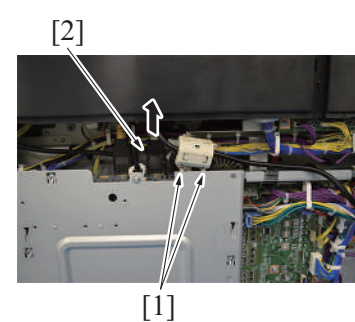

4. Remove the cable from two wire saddles [1], and disconnect the connector [2].

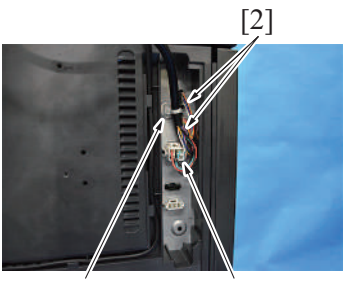

[1] [2]

[1]

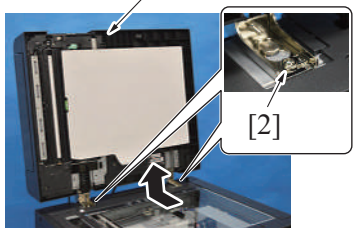

5. Remove the cable tie [1], and disconnect three connectors [2].

- 6. Open the dual scan document feeder [1].
  - NOTE
    - If the reverse automatic document feeder is set to be lifted up at angles up to 60 degrees due to the set position of the stopper for the hinge, change the set position to the lower side so that the reverse automatic document feeder can be opened completely.
- 7. Remove two screws [2].
- 8. Remove the dual scan document feeder [1].

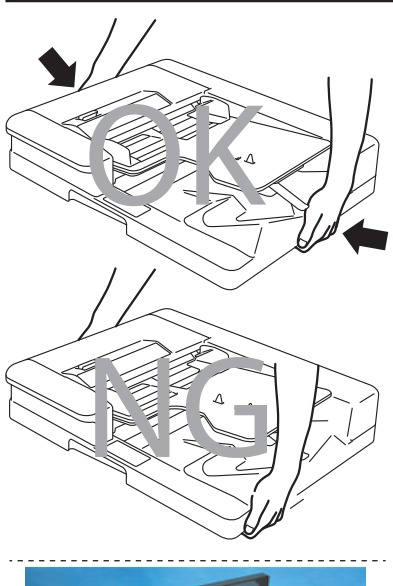

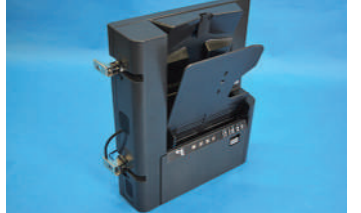

10. To reinstall, reverse the order of removal.

# 7.5 Front side glass cleaning roller unit (DF-714)

- Remove the front cover. F.7.1 Front cover (DF-714)
   Remove the dual scan document feeder.
- F.7.4 Dual scan document feeder (DF-714)
- 3. Place the dual scan document feeder vertically as shown in the illustration.

9. NOTE
When carrying the dual scan document feeder, be sure to hold onto the specified positions. The feeder main body can be distorted if held at inappropriate positions.

F DISASSEMBLY/REASSEMBLY > 7. DF-714/SP-501

• After removing the dual scan document feeder from the machine, place it on the floor or the like as shown in the illustration.

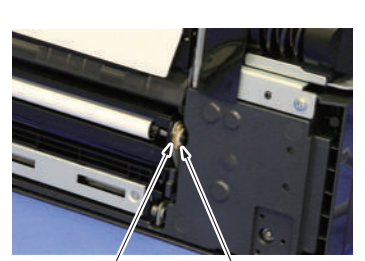

[2] [1]

4. Remove the C-clip [1] and the bushing [2].

- 5. Remove the C-clip [1], shift the bushing [2], and remove the belt [3].
- 6. Remove the front side glass cleaning roller unit [4].

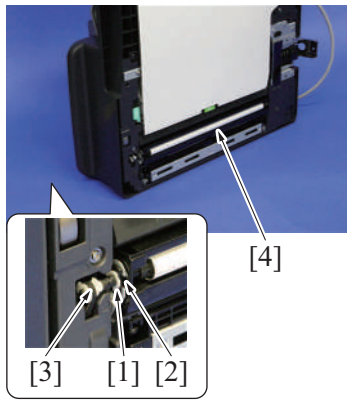

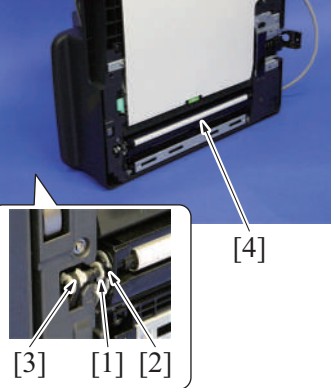

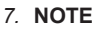

• When installing the glass cleaning roller unit [2], make sure that the transparent sheets [1] are outside of the glass cleaning roller unit [2].

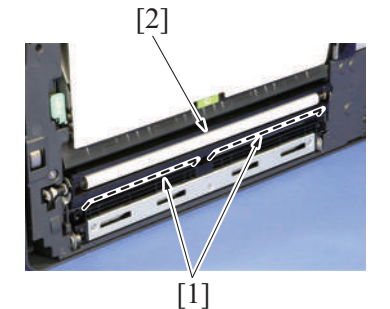

- To reinstall, reverse the order of removal. 8.
- 9. NOTE
- When installing the front side glass cleaning roller unit, the following adjustment is necessary.

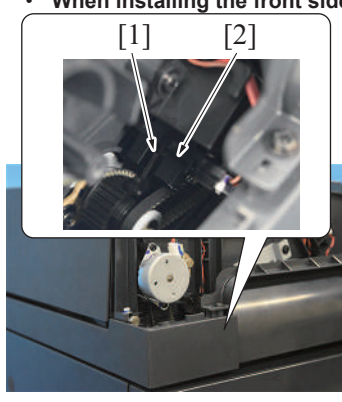

· Adjust the actuator [1] so that it is positioned where it blocks the light of the document reading glass cleaning sensor [2], and install the belt.

· After completing the above adjustment, when you turn ON the main power switch, make sure that the shaft [1] is at the correct position (home position).

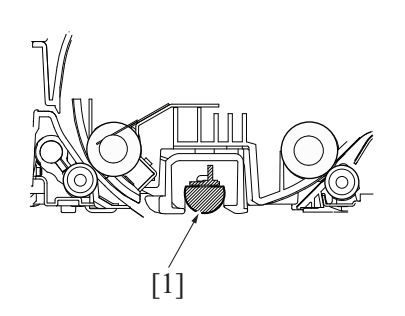

- 7.6 Back side glass cleaning roller unit (DF-714)
  - 1. Open the dual scan document feeder.

2. Open the opening and closing guide [1].

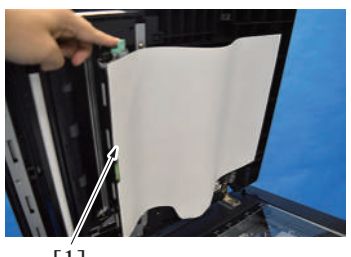

[1]

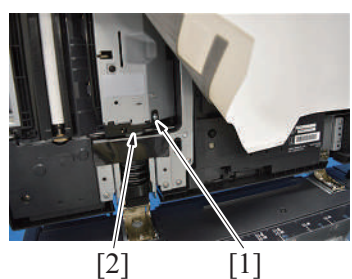

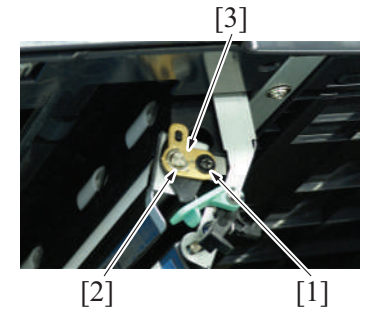

[1] [2]

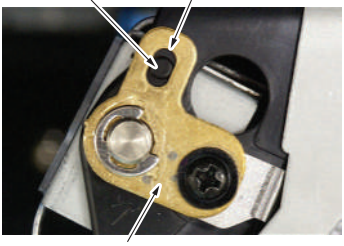

[3]

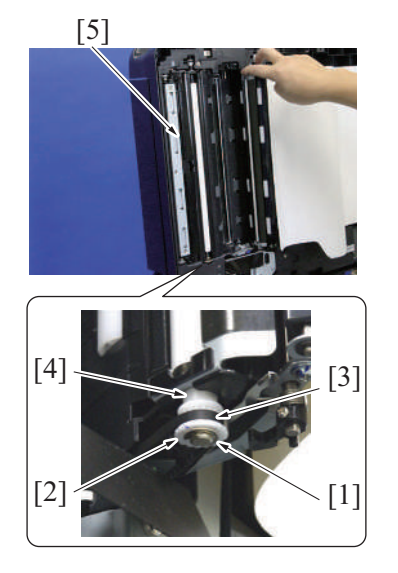

10. To reinstall, reverse the order of removal.

3. While peeling off the mat, remove the screw [1], and while opening the opening and closing guide, remove the cover [2].

4. Remove the screw [1] and E-ring [2], and remove the bushing [3].

- 5. NOTE
  - When installing the bushing [3], place the dowel [1] in the middle of the slot [2].

- Remove the E-ring [1].
   Remove the gear [2], and remove the belt [3].
- 8. Remove the bushing [4].
- 9. Remove the back side glass cleaning roller unit [5].

#### 11. NOTE

- When installing the back side glass cleaning roller unit, the following adjustment is necessary.
  - Align the D cut surface [2] of the shaft with the lines [1] marked on the bushing.

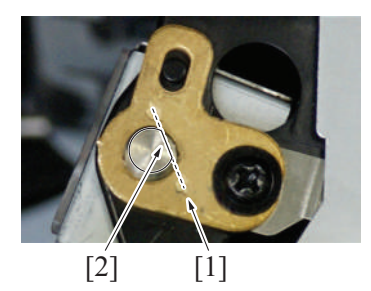

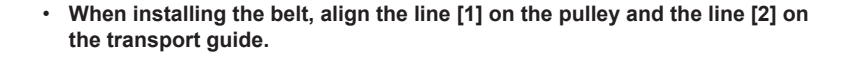

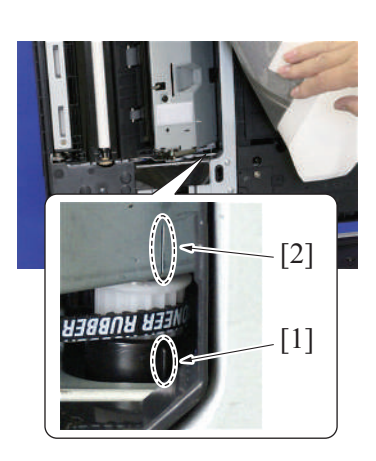

# 7.7 CIS module (CIS) (DF-714)

- 1. Remove the front cover. F.7.1 Front cover (DF-714)
- 2. Remove the rear cover.

# F.7.2 Rear cover (DF-714)

[1]

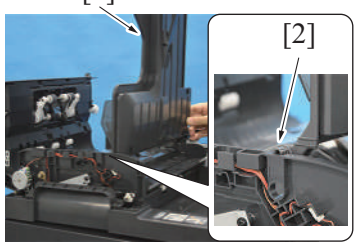

# [1] [4] [1]

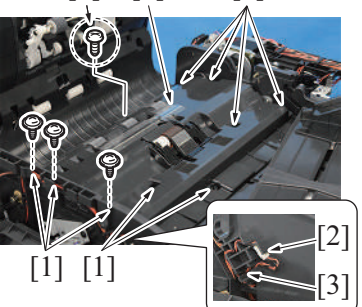

- 3. Lift up the document feed tray [1].
- 4. Remove the claw [2] at the front side, and set the document feed tray [1] off the working area.

- 5. Remove 10 screws [1], and disconnect the connector [2].
- 6. Remove the harness from the harness guide [3], and remove the transport guide [4].
  - NOTE
    - Use care when mounting the screw [1] in the dashed circle (one on the left when looking from the front) since it is different from other nine screws [1].

[1]

[2]

[1]

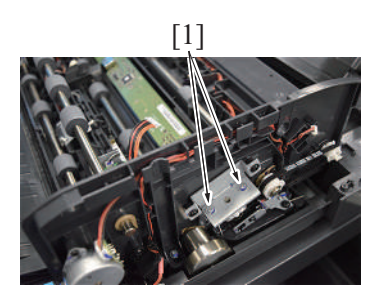

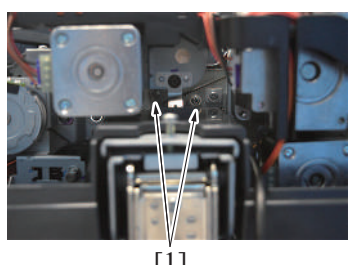

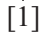

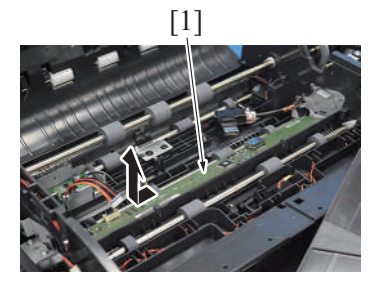

7. Remove the screw [1], and disconnect two connectors [2].

8. Remove two screws [1], and remove the cover [2].

9. Remove two screws (front side) [1].

10. Remove two screws (rear side) [1].

11. Remove the CIS module [1] as shown in the illustration.

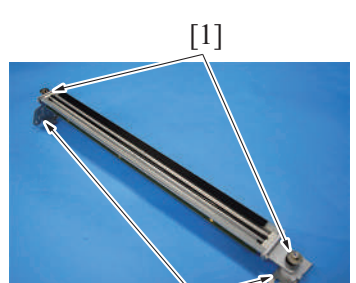

12. Remove the E-ring [1] on the right and left and remove the metal set [2].

[2]

13. To reinstall, reverse the order of removal.

#### NOTE

- Be sure to perform the following steps after the CIS module has been replaced with a new one. Adjust the back side skew feed on the ADF.
  - G.4.3 Adjusting back side skew feed on ADF
  - Execute [Service Mode] -> [System 2] -> [CCD Calibration].
     I.10.6 CCD Calibration
  - Execute [Service Mode] -> [System 2] -> [Line Mag Setting].
     I.10.9 Line Mag Setting
  - Execute [Service Mode] -> [ADF] -> [Auto Stop Position Adjustment] -> [Sub Scanning Direction 2-Side].
     I.15.3 Auto Stop Position Adjustment
  - Execute [Service Mode] -> [ADF] -> [Auto Stop Position Adjustment] -> [Main Scanning (Back)].
     I.15.3 Auto Stop Position Adjustment
  - Execute [Service Mode] -> [ADF] -> [FD-Mag. Adj. (B)].
     I.15.12 FD-Mag. Adj. (B)
  - Execute [Service Mode] -> [ADF] -> [Main Scanning Direction Zoom].
     I.15.13 Main Scanning Direction Zoom

### 7.8 DF control board (DFCB) (DF-714)

1. Remove the rear cover. F.7.2 Rear cover (DF-714)

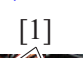

- 2. Disconnect all the 19 connectors from the DF control board.
- 3. Remove four screws [1], and remove the DF control board [2].

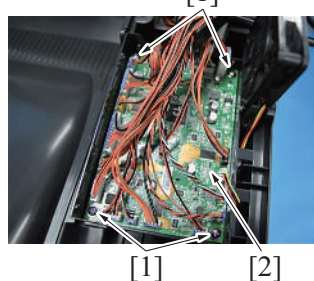

4. To reinstall, reverse the order of removal.

#### NOTE

- Be sure to perform the following steps after the DF control board has been replaced with a new one.
- Install the firmware.
- Execute [Service Mode] -> [ADF] -> [Original Tray Width].
- Execute [Service Mode] -> [ADF] -> [Mixed original Size adjustment].
- Execute [Service Mode] -> [ADF] -> [Multi-Feed DetectionAdj].

### 7.9 Document width size sensor (VR1) (DF-714)

1. Remove the rear cover. F.7.2 Rear cover (DF-714)

2. Lift up the document feed tray [1].

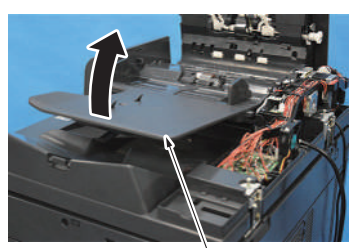

- 3. Remove the lever for document exit [1]. [3] [2] [1] 4. Remove six screws [2] and remove the cover [3]. [2] 5. Remove two screws [1], disconnect the connector [2], and remove the [3] [2] document width size sensor [3]. NOTE - For mounting the document width size sensor, widen the side edge stop [4] of the document feed tray fully and make sure that the round hole [5] of the gear is at the position as shown on the illustration. [4] [1] [5] [4] 6. NOTE <OK> <NG> For mounting the document width size sensor, mount it in the direction shown on the illustration.
- 7. To reinstall, reverse the order of removal. **NOTE** 
  - Be sure to perform the following operation when the document width size sensor is replaced.
  - Execute [Service Mode] -> [ADF] -> [Original Tray Width].
  - I.15.6 Original Tray Width
  - Turn OFF the main power switch and turn it ON again and check whether size detection operates normally.

### 7.10 CIS power supply (CISPU) (DF-714)

- 1. Remove the front cover.
- F.7.1 Front cover (DF-714)
- 2. Remove the rear cover. F.7.2 Rear cover (DF-714)

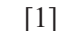

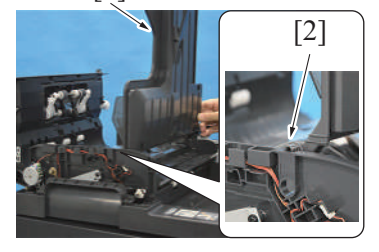

- 3. Lift up the document feed tray [1].
- 4. Remove the claw [2] at the front side, and set the document feed tray [1] off the working area.

F-92

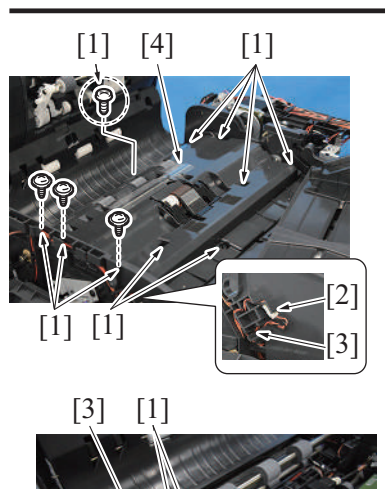

- 5. Remove 10 screws [1], and disconnect the connector [2].
- 6. Remove the harness from the harness guide [3], and remove the transport guide [4].
  - NOTE - Use care when mounting the screw [1] in the dashed circle (one on the left when looking from the front) since it is different from other nine screws [1].
- 7. Disconnect two connectors [1].
- 8. Remove two screws [2], and remove the CIS power supply [3].

9. To reinstall, reverse the order of removal.

# 7.11 Document reading motor (M1) (DF-714)

### **Removal procedure**

- 1. Remove the rear cover.
- F.7.2 Rear cover (DF-714)

[2]

- 2. Remove the reading roll release motor. F.7.14 Reading roll release motor (M4) (DF-714)
- 3. Disconnect the connector [1]. 4. Remove the screw [2].
- [2] [1]

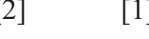

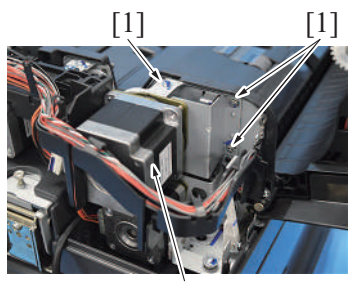

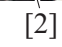

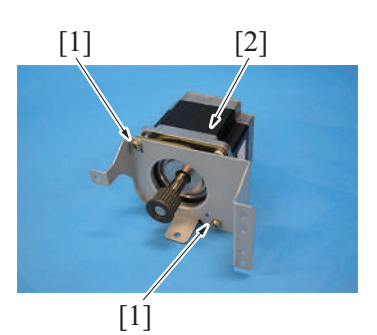

6. Remove two screws [1], and remove the document reading motor [2].

F-93

- 5. Remove three screws [1], and remove the document reading motor assy [2].

#### **Reinstall procedure**

- 1. Loosen the screw [1] and move the tension plate [2] in the direction of the arrow to reduce the belt tension.
- 2. Tighten the screw [1].

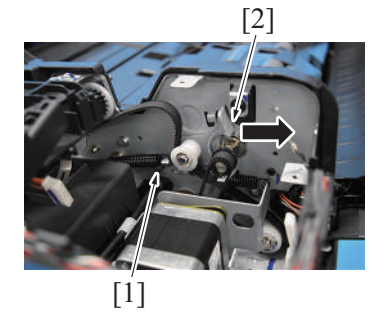

3. Install the document reading motor assy with four screws.

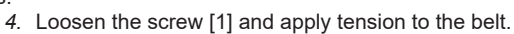

5. Tighten the screw [1].

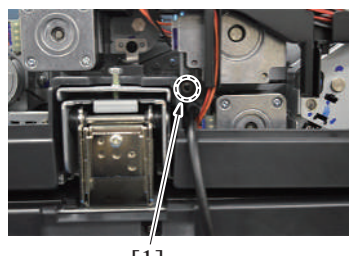

[1]

6. To reinstall, reverse the order of removal.

# 7.12 Document feed motor (M2) (DF-714)

1. Remove the rear cover. F.7.2 Rear cover (DF-714)

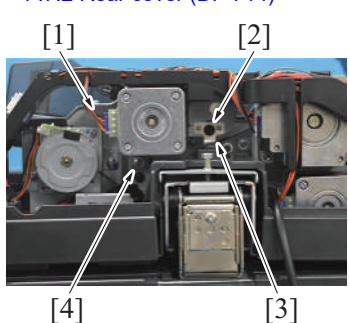

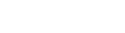

[1]

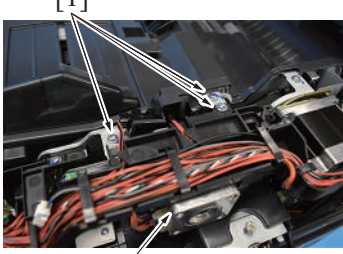

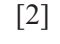

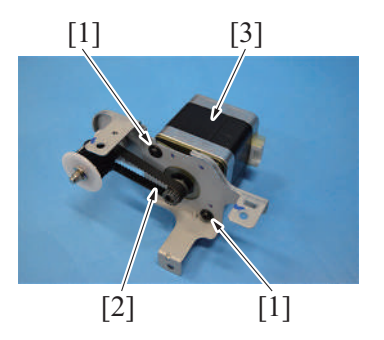

7. To reinstall, reverse the order of removal.

- 2. Disconnect the connector [1].
- 3. Remove the screw [2], and remove the earth plate [3].
- 4. Remove the screw [4].

5. Remove three screws [1], and remove the document feed motor assy [2].

6. Remove two screws [1] and belt [2], and remove the document feed motor [3].

# 7.13 Registration motor (M3) (DF-714)

- 1. Remove the rear cover. F.7.2 Rear cover (DF-714)
- 2. Remove the reading roll release motor.
- F.7.14 Reading roll release motor (M4) (DF-714) 3. Remove the document reading motor.
- F.7.11 Document reading motor (M1) (DF-714)

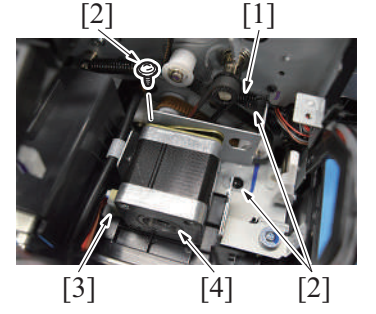

[1] [2]

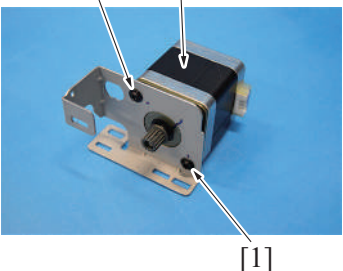

6. Remove two screws [1], and remove the registration motor [2].

4. Remove the spring [1], and remove three screws [2].

5. Disconnect the connector [3], and remove the registration motor assy [4].

7. To reinstall, reverse the order of removal.

# 7.14 Reading roll release motor (M4) (DF-714)

- 1. Remove the rear cover. F.7.2 Rear cover (DF-714)

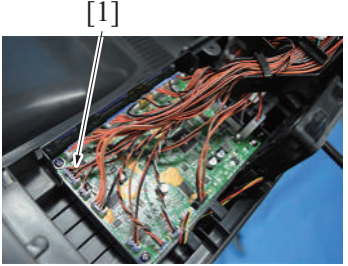

2. Disconnect the connector (J18) [1] on the DF control board.

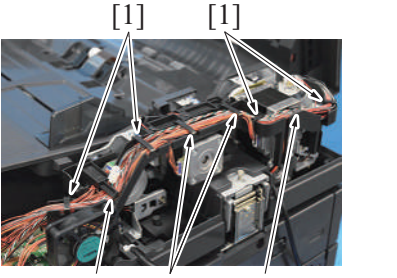

[2] [1] [2]

3. Remove six wire saddles [1], and remove the harness from the harness guide [2].

[2]

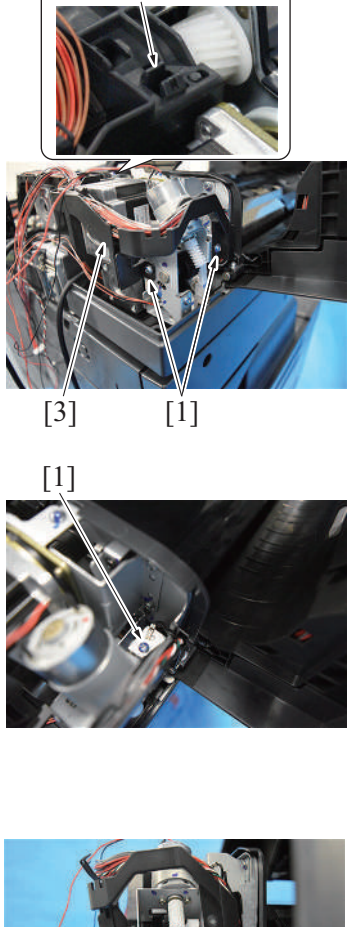

- F DISASSEMBLY/REASSEMBLY > 7. DF-714/SP-501
- 4. Remove two screws [1], unhook the tab [2], and move the harness guide [3] off the working area.

5. Remove the screw [1].

6. Remove two screws [1].

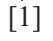

[1]

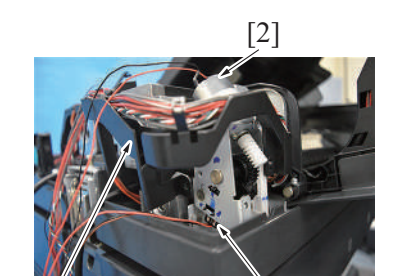

[3]

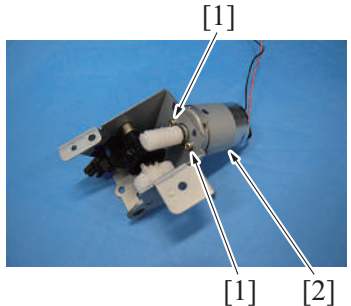

[1]

10. To reinstall, reverse the order of removal.

### 7.15 CIS cleaning motor (M5) (DF-714)

1. Remove the rear cover. F.7.2 Rear cover (DF-714)

- 7. Disconnect the connector [1], and remove the reading roll release motor assy
- [2].8. Remove the harness from two harness guides [3].

9. Remove two screws [1], and remove the reading roll release motor [2].
- 2. Disconnect the connector [1].
- [2] [4] [5]

[1] [3] [2]

4. To reinstall, reverse the order of removal.

#### 7.16 Document reading glass cleaning motor (M6) (DF-714)

- 1. Remove the front cover. F.7.1 Front cover (DF-714)
- [1] [2] [3]
- 4. To reinstall, reverse the order of removal.

#### 7.17 DF cooling fan motor (FM1) (DF-714)

1. Remove the rear cover.

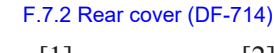

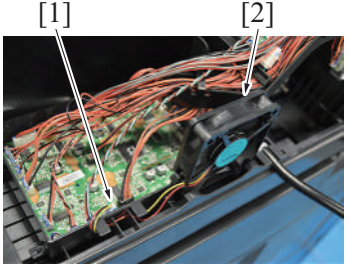

4. To reinstall, reverse the order of removal.

# 7.18 CIS cable (DF-714)

- 1. Remove the front cover.
- F.7.1 Front cover (DF-714) 2. Remove the rear cover.
- F.7.2 Rear cover (DF-714)
- 3. Remove the reading roll release motor.
- F.7.14 Reading roll release motor (M4) (DF-714) 4. Remove the CIS cleaning motor.
- F.7.15 CIS cleaning motor (M5) (DF-714) 5. Remove the CIS module.
- F.7.7 CIS module (CIS) (DF-714)

- 3. Remove two screws [2], and remove the CIS cleaning motor [3].
  - NOTE
    - When mounting it, make sure to set the belt [5] to the gear [4] on the pulley firmly.

- 2. Disconnect the connector [1].
- 3. Remove two screws [2], and remove the document reading glass cleaning motor [3].

- 2. Disconnect the connector [1].
- 3. Remove the DF cooling fan motor [2].

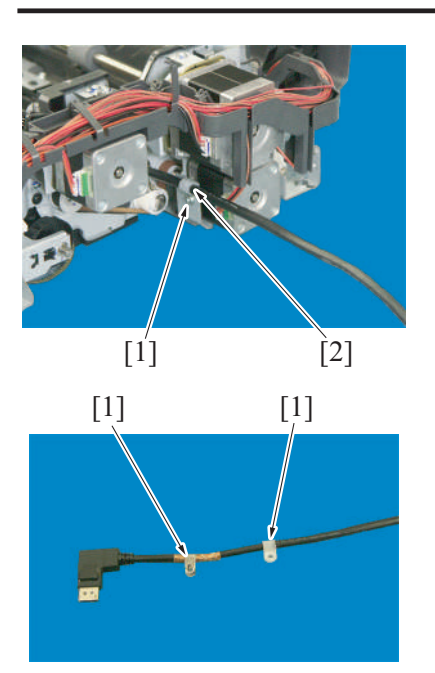

- F DISASSEMBLY/REASSEMBLY > 7. DF-714/SP-501
- 6. Remove one screw [1]. Then, remove the wire saddle [2] from the CIS cable.

- 7. Remove the CIS cable.
  - NOTE
  - If the CIS cable is to be replaced with a new one, remove the two wire saddles [1] that are attached to the old CIS cable and attach them to the new cable.
  - Attach the wire saddles at the same positions as those at which they were attached.

8. To reinstall, reverse the order of removal.

### 7.19 Stamp unit (SP-501)

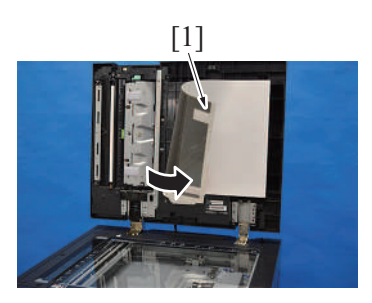

1. Peel off the mat (at two places on the left) [1].

2. Remove two screws [1], and remove the cover [2].

- Remove the screw [1].
   Remove the harness and disconnect the connector [2].

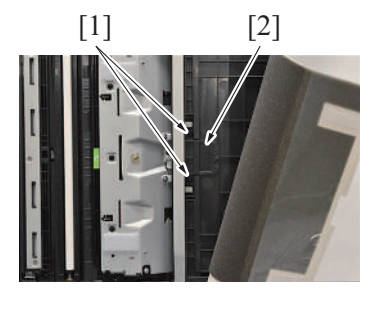

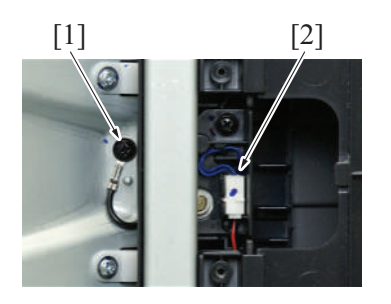

[1]

[2]

6

[3]

- 5. Remove the screw [1], and remove the guide plate [2]. NOTE
  - When mounting it, set the ground terminal through the hole [3] shown on the illustration.

- 6. Remove the screw [1] and remove the stamp unit [2]. NOTE
  - When mounting it, set the harness through the hole [3] shown on the illustration.
  - Ensure that the ground terminal is on the upper side of the mounting bracket of stamp unit.

7. To reinstall, reverse the order of removal.

#### 7.20 Stamp (SP-501)

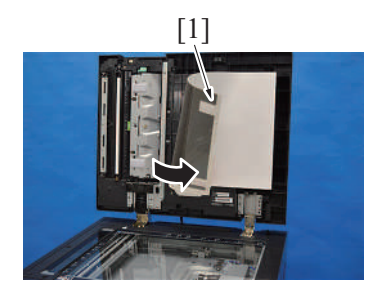

1. Peel off the mat (at two places on the left) [1].

2. Remove two screws [1], and remove the cover [2].

- 3. Remove the screw [1].
- 4. Remove the harness and disconnect the connector [2].

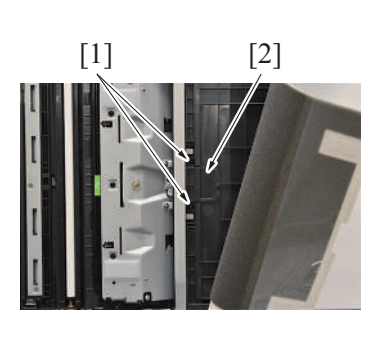

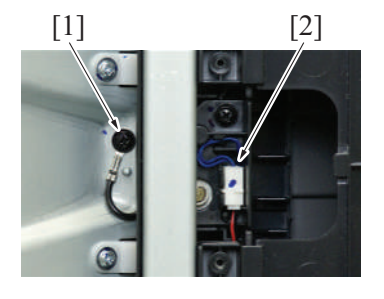

[1]

 Remove the screw [1], and remove the guide plate [2]. NOTE

3. Remove five screws [1], and remove the cover [2].

• When mounting it, set the ground terminal through the hole [3] shown on the illustration.

- Remove the used stamp and install the spare TX marker stamp [1]. NOTE
  - Align the round pin of the stamp to the groove in the stamp unit.

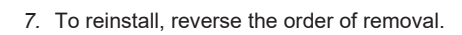

# 7.21 Multi feed receiver board (MFRB) (DF-714)

- 1. Remove the left cover unit. F.7.3 Left cover unit (DF-714)
- 2. Remove the paper feed assy. E.3.3.1 Replacing the paper feed assy

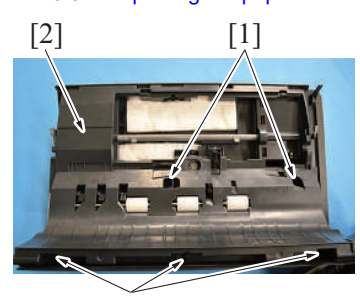

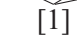

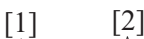

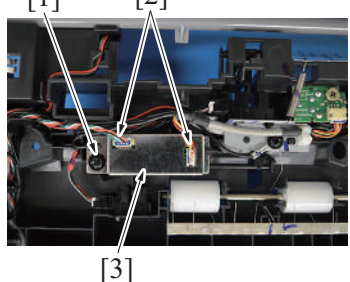

4. Remove the screw [1], disconnect two connectors [2], and remove the multi feed receiver board [3].

5. To reinstall, reverse the order of removal.

#### NOTE

Be sure to perform the following steps after the multi feed receiver board has been replaced with a new one.
 Execute [Service Mode] -> [ADF] -> [Multi-Feed DetectionAdj].

#### 7.22 Multi feed detection board/TX (MFDB/TX)

- 1. Remove the front cover.
- F.7.1 Front cover (DF-714)
- 2. Remove the rear cover. F.7.2 Rear cover (DF-714)

[1]

[4]

[1]

[1]

[1]

[3]

[2]

- 3. Lift up the document feed tray [1].
- 4. Unhook the claw [2] at the front side, and set the document feed tray [1] off the working area.

- 5. Remove 10 screws [1], and disconnect the connector [2].
- 6. Remove the harness from the harness guide [3], and remove the transport guide [4]. NOTE
  - Use care when mounting the screw [1] in the dashed circle (one on the left when looking from the front) since it is different from other nine screws [1].
- 7. Flip the film [1], and remove the screw [2].
- 8. Disconnect the connector [3] and remove the multi feed detection board/TX [4]. NOTE
  - Return the flipped film to its original state.

9. To reinstall, reverse the order of removal. NOTE

[4]

Be sure to perform the following steps after the multi feed detection board/TX has been replaced with a new one. Execute [Service Mode] -> [ADF] -> [Multi-Feed DetectionAdj].

#### 7.23 Multi feed detection board/RX (MFDB/RX)

1. Remove the left cover unit. F.7.3 Left cover unit (DF-714)

[2]

- 2. Remove the paper feed assy.
- E.3.3.1 Replacing the paper feed assy

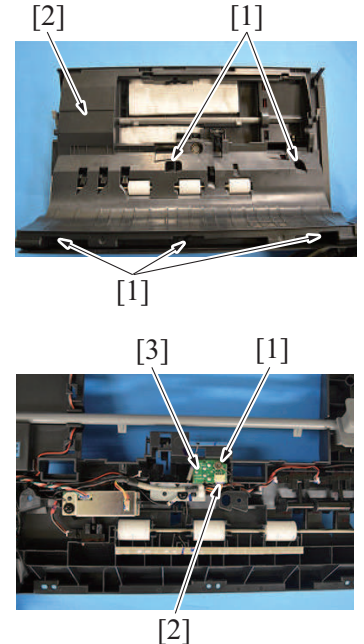

3. Remove five screws [1], and remove the cover [2].

4. Remove the screw [1], disconnect the connector [2], and remove the multi feed detection board/RX [3].

5. To reinstall, reverse the order of removal.

- NOTE
  Be sure to perform the following steps after the multi feed detection board/RX has been replaced with a new one.
  Execute [Service Mode] -> [ADF] -> [Multi-Feed DetectionAdj].

# 8. PC-116/PC-216

# 8.1 Paper feed cabinet (PC-116/PC-216)

# 

• When holding the transportation handles, be careful not to catch your fingers in the main body.

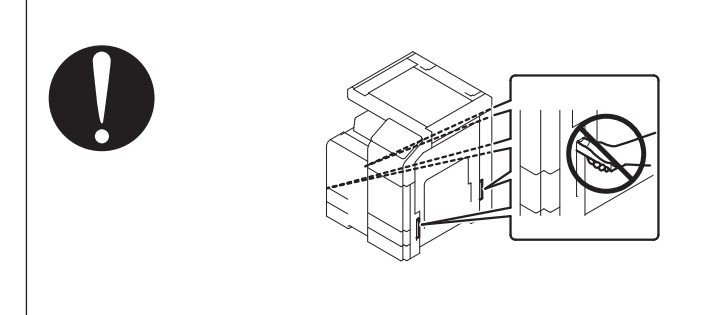

1. Slide out the tray 2 and tray 3.

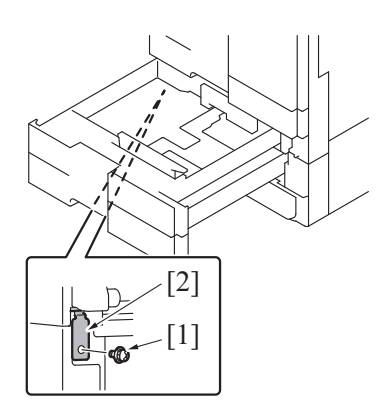

- 4. Slide the tray 2 and tray 3 back in.

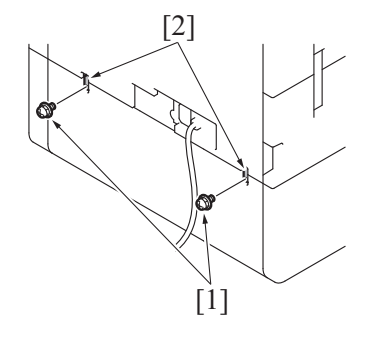

2. Remove the screw [1], and remove the fixing bracket [2].

3. Remove two screws [1], and remove the fixing bracket [2].

5. Remove two screws [1], and remove two fixing brackets [2].

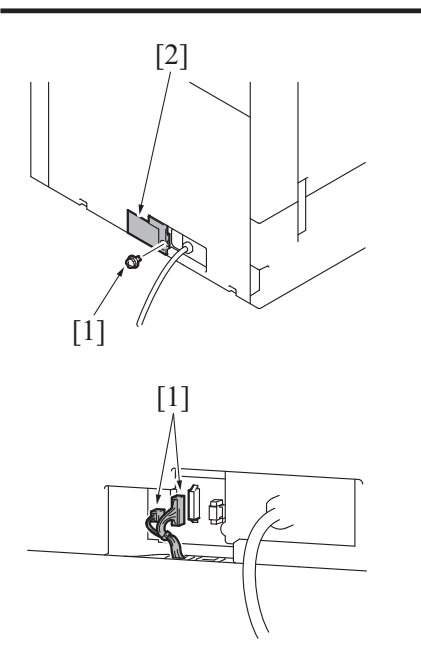

6. Remove the screw [1], and remove the rear under cover [2].

7. Disconnect connectors [1].

8. Pull out the transportation handles.

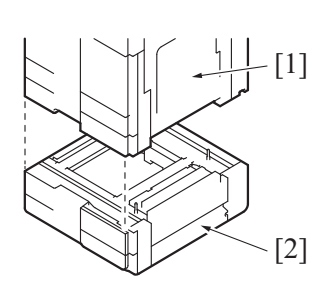

#### 8.2 Right door (PC-116/PC-216)

1. Open the right door.

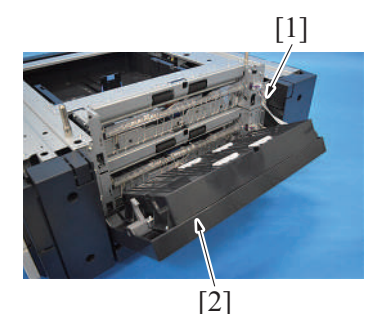

3. To reinstall, reverse the order of removal.

# 8.3 Right rear cover (PC-116/PC-216)

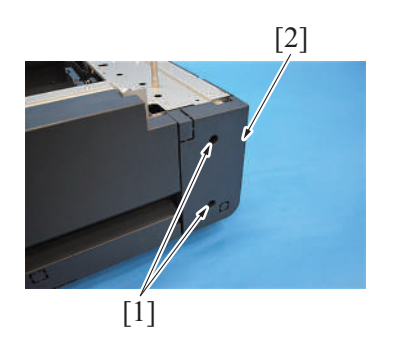

2. To reinstall, reverse the order of removal.

- Hold the transportation handles at the right and left of the main body, and lift the main body [1] and then remove the paper feed cabinet [2].
   NOTE
  - When transporting or moving the main body, assign adequate number of persons.

2. Remove the screw [1], and remove the right door [2].

1. Remove two screws [1], and remove the right rear cover [2].

### 8.4 Rear cover (PC-116/PC-216)

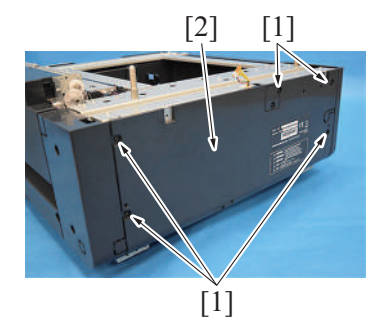

1. Remove five screws [1], and remove the rear cover [2].

2. To reinstall, reverse the order of removal.

#### 8.5 Tray 3, tray 4 (PC-116/PC-216)

#### NOTE

- The tray 3 and the tray 4 have same mechanism. This procedure shows the steps taken for the tray 3.
- 1. Slide out the tray 3 and unload paper from it.
- 2. Move the stopper [1] to the left.

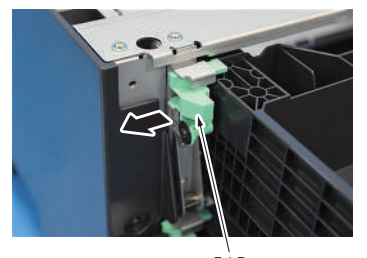

[1]

3. Hold up the tray 3 to remove it.

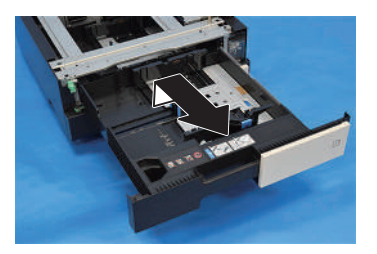

4. To reinstall, reverse the order of removal.

#### 8.6 Tray 3 paper feed unit (PC-116/PC-216)

- 1. Remove the right door. F.8.2 Right door (PC-116/PC-216)
- 2. Remove the right rear cover.
- F.8.3 Right rear cover (PC-116/PC-216)
- 3. Slide out the tray 3.

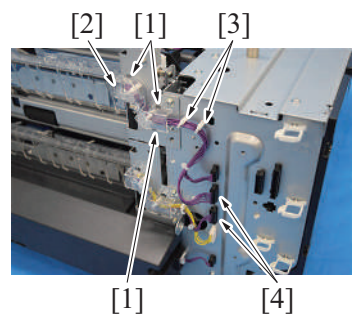

- 4. Unhook three tabs [1], and remove the harness cover [2].
- 5. Remove the harness from two wire saddles [3].
- 6. Disconnect two connectors [4].

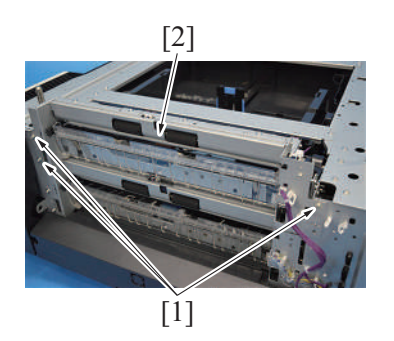

8. To reinstall, reverse the order of removal.

#### 8.7 Tray 4 paper feed unit (PC-216)

- 1. Remove the right door.
- F.8.2 Right door (PC-116/PC-216)
- 2. Remove the right rear cover.
- F.8.3 Right rear cover (PC-116/PC-216) 3. Slide out the tray 4.

[2] [1] [4]

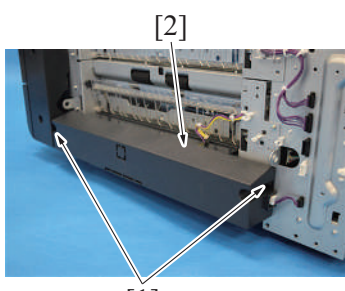

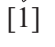

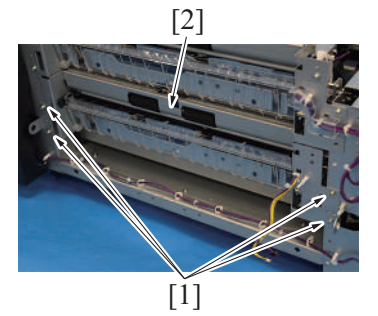

9. To reinstall, reverse the order of removal.

#### 8.8 PC control board (PCCB) (PC-116/PC-216)

1. Remove the rear cover. F.8.4 Rear cover (PC-116/PC-216) 7. Remove three screws [1], and remove the tray 3 paper feed unit [2].

- 4. Unhook three tabs [1], and remove the harness cover [2].
- Remove the harness from the wire saddle [3].
   Disconnect two connectors [4].
- 7. Remove two screws [1], and remove the cover [2].

8. Remove four screws [1], and remove the tray 4 paper feed unit [2].

- 2. Disconnect all connectors on the PC control board.
- 3. Remove four screws [1], and remove the PC control board [2].

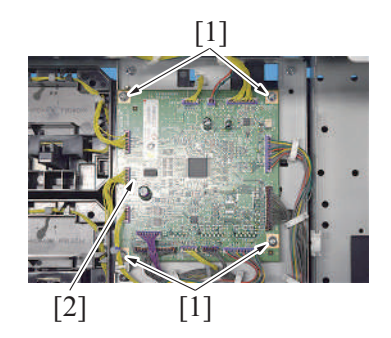

4. To reinstall, reverse the order of removal.

# 8.9 Tray 3 paper empty indicator board (PEIB/3), tray 4 paper empty indicator board (PEIB/4) (PC-116/ PC-216)

#### NOTE

- The tray 3 paper empty indicator board and the tray 4 paper empty indicator board are of the same form and mechanism. This procedure shows the steps taken for the tray 3 paper empty indicator board.
- 1. Slide out the tray 3.
- 2. Slide out the tray 4.

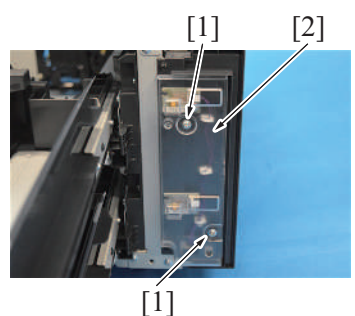

3. Remove two screws [1], and remove the right front cover [2].

- 4. Disconnect the connector [1].
- 5. Remove the screw [2], and remove the tray 3 paper empty indicator board [3].

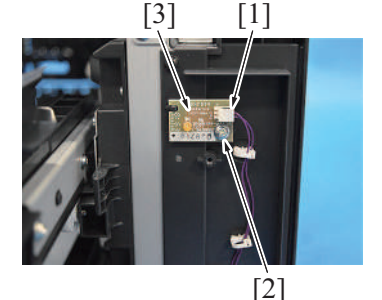

6. To reinstall, reverse the order of removal.

# 8.10 Tray 3 FD paper size board (FDPSB/3), tray 4 FD paper size board (FDPSB/4) (PC-116/PC-216) NOTE

• The tray 3 FD paper size board and the tray 4 FD paper size board are of the same form and mechanism. This procedure shows the steps taken for the tray 3 FD paper size board.

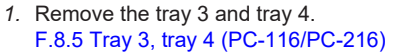

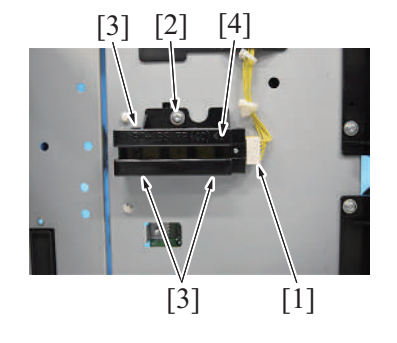

- 2. Disconnect the connector [1].
- 3. Remove the screw [2] and three tabs [3], and remove the tray 3 FD paper size board assy [4].

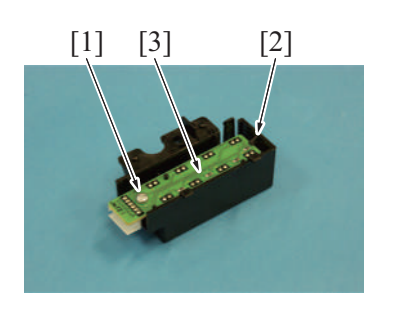

4. Remove the screw [1] and the tab [2], and remove the tray 3 FD paper size board [3].

5. To reinstall, reverse the order of removal.

#### 8.11 Tray 3 CD paper size board (CDPSB/3) (PC-116/PC-216)

- 1. Remove the rear cover.
- F.8.4 Rear cover (PC-116/PC-216)

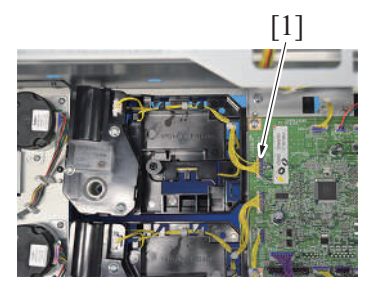

3. Remove the tray 3 and tray 4. F.8.5 Tray 3, tray 4 (PC-116/PC-216)

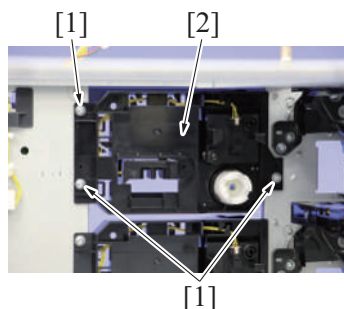

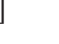

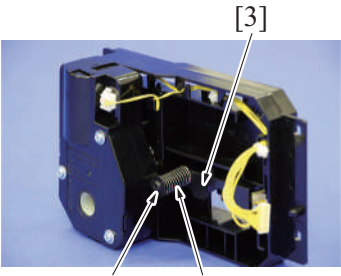

[1] [2]

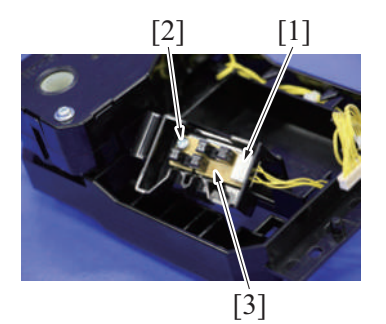

8. To reinstall, reverse the order of removal.

2. Disconnect the connector [1] on the PC control board.

4. Remove three screws [1], and remove the tray 3 lift-up motor assy [2].

5. Remove the screw [1], remove the spring [2], and remove the tray 3 CD paper size board [3].

- 6. Disconnect the connector [1].
- 7. Remove the screw [2], and remove the tray 3 CD paper size board [3].

### 8.12 Tray 4 CD paper size board (CDPSB/4) (PC-216)

- 1. Remove the rear cover. F.8.4 Rear cover (PC-116/PC-216)
  - [1]
- 3. Remove the tray 3 and tray 4. F.8.5 Tray 3, tray 4 (PC-116/PC-216)

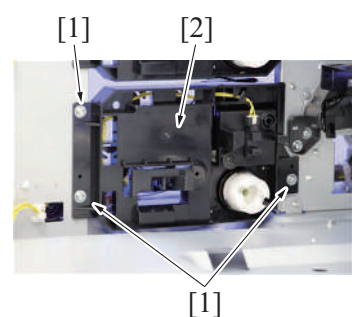

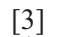

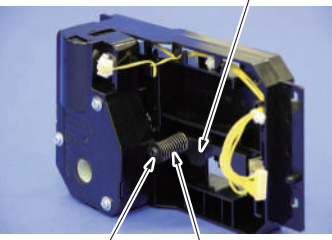

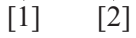

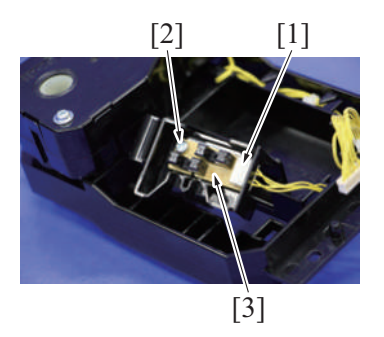

8. To reinstall, reverse the order of removal.

8.13 Tray 3 paper feed motor (M111), tray 4 paper feed motor (M121) (PC-116/PC-216)

#### NOTE

- The tray 3 paper feed motor and the tray 4 paper feed motor are of the same form and mechanism. This procedure shows the steps taken for the tray 3 paper feed motor.
- 1. Remove the rear cover. F.8.4 Rear cover (PC-116/PC-216)

2. Disconnect the connector [1] on the PC control board.

- 4. Remove three screws [1], and remove the tray 4 lift-up motor assy [2].
- 5. Remove the screw [1], remove the spring [2], and remove the tray 4 CD paper size board [3].

- 6. Disconnect the connector [1].
- 7. Remove the screw [2], and remove the tray 4 CD paper size board [3].

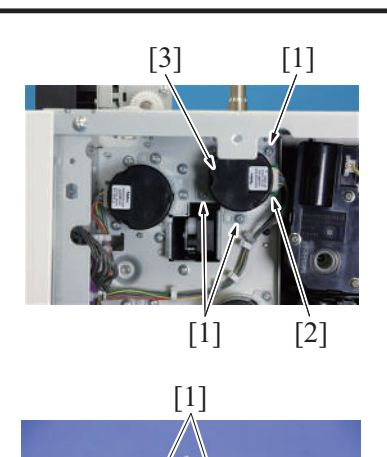

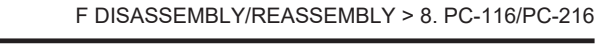

- 2. Remove three screws [1].
- 3. Disconnect the connector [2], and remove the tray 3 paper feed motor assy [3]. NOTE
  - When mounting the tray 3 paper feed motor assy, use care not to forget to set the belt to the gear.
- 4. Remove three screws [1], and remove the tray 3 paper feed motor [2].

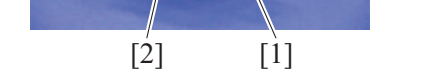

5. To reinstall, reverse the order of removal.

# 8.14 Tray 3 vertical transport motor (M112), tray 4 vertical transport motor (M122) (PC-116/PC-216) NOTE

- The tray 3 vertical transport motor and the tray 4 vertical transport motor are of the same form and mechanism. This procedure shows the steps taken for the tray 3 vertical transport motor.
- 1. Remove the rear cover. F.8.4 Rear cover (PC-116/PC-216)

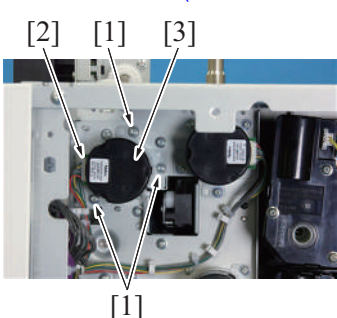

- 2. Remove three screws [1].
- Disconnect the connector [2], and remove the tray 3 vertical transport motor assy [3].
   NOTE
  - When mounting the tray 3 vertical transport motor assy, use care not to forget to set the belt to the gear.
- 4. Remove three screws [1], and remove the tray 3 vertical transport motor [2].

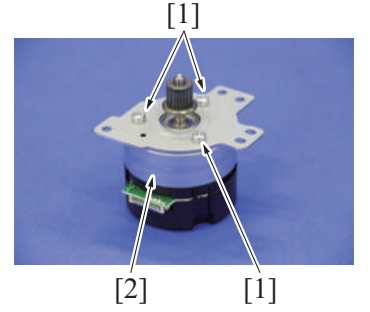

5. To reinstall, reverse the order of removal.

#### 8.15 Tray 3 lift-up motor (M113), tray 4 lift-up motor (M123) (PC-116/PC-216)

#### NOTE

- The tray 3 lift-up motor and the tray 4 lift-up motor are of the same form and mechanism. This procedure shows the steps taken for the tray 3 lift-up motor.
- 1. Remove the rear cover.
  - F.8.4 Rear cover (PC-116/PC-216)

- Disconnect the connector [1].
   Remove three screws [2], and remove the tray 3 lift-up motor [3].

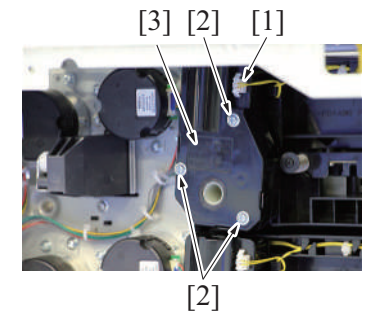

4. To reinstall, reverse the order of removal.

# 9. PC-416

### 9.1 Paper feed cabinet (PC-416)

# 

• When holding the transportation handles, be careful not to catch your fingers in the main body.

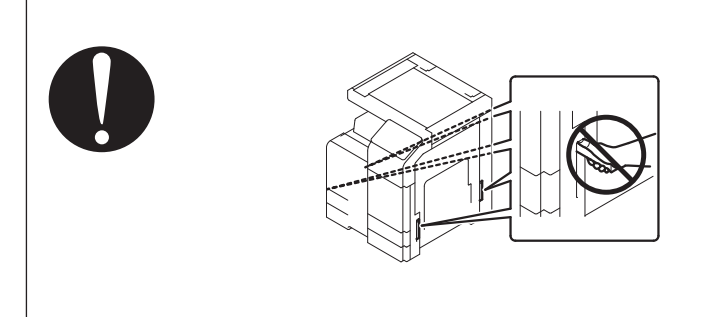

1. Slide out the tray 2 and tray 3.

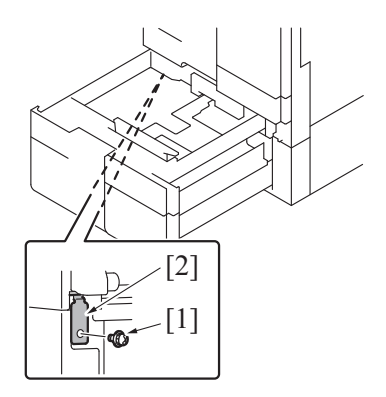

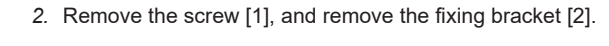

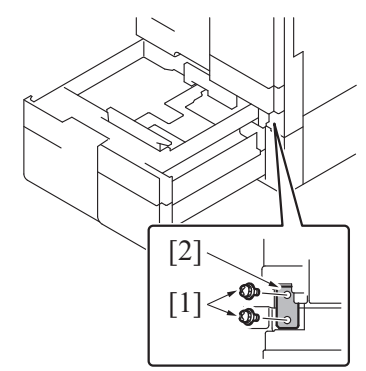

4. Slide the tray 2 and tray 3 back in.

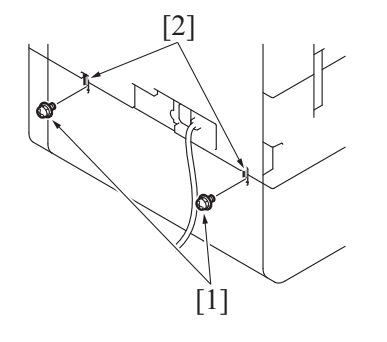

3. Remove two screws [1], and remove the fixing bracket [2].

5. Remove two screws [1], and remove two fixing brackets [2].

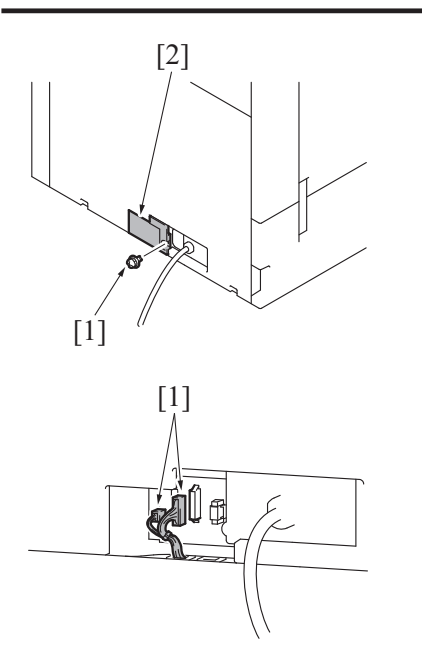

6. Remove the screw [1], and remove the rear under cover [2].

- 8. Pull out the transportation handles.

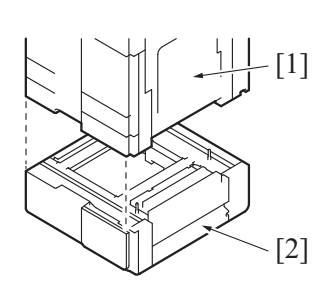

#### 9.2 Right door (PC-416)

1. Open the right door.

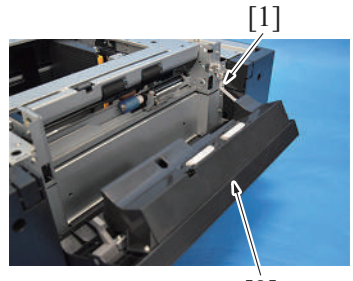

[2]

3. To reinstall, reverse the order of removal.

#### 9.3 Right rear cover (PC-416)

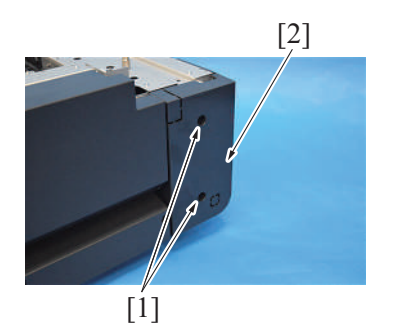

2. To reinstall, reverse the order of removal.

7. Disconnect three connectors [1].

- Hold the transportation handles at the right and left of the main body, and lift the main body [1] and then remove the paper feed cabinet [2].
   NOTE
  - When transporting or moving the main body, assign adequate number of persons.

2. Remove the screw [1], and remove the right door [2].

1. Remove two screws [1], and remove the right rear cover [2].

# 9.4 Rear cover (PC-416)

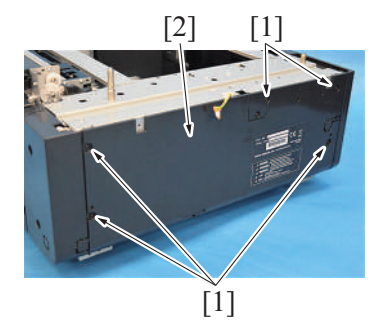

1. Remove five screws [1], and remove the rear cover [2].

2. To reinstall, reverse the order of removal.

#### 9.5 Paper feed tray (PC-416)

1. Slide out the paper feed tray and unload paper from it.

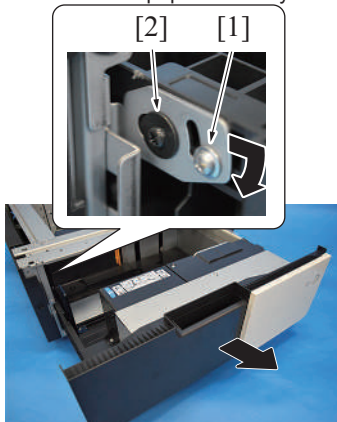

4. To reinstall, reverse the order of removal.

#### 9.6 Paper feed unit (PC-416)

- 1. Remove the right door. F.9.2 Right door (PC-416)
- 2. Remove the right rear cover. F.9.3 Right rear cover (PC-416)
- 3. Slide out the paper feed tray.

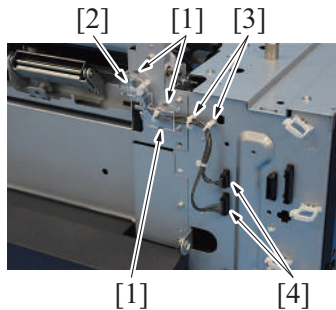

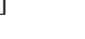

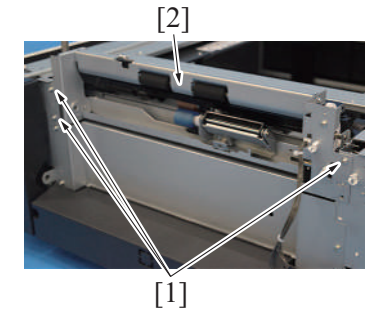

8. To reinstall, reverse the order of removal.

#### 9.7 PC control board (PCCB) (PC-416)

1. Remove the rear cover. F.9.4 Rear cover (PC-416)

- 2. Loosen the screw [1], and pull down the stopper [2].
- 3. Remove the paper feed tray.

- 4. Unhook three tabs [1], and remove the harness cover [2].
- 5. Remove the harness from two wire saddles [3].
- 6. Disconnect two connectors [4].

7. Remove three screws [1], and remove the paper feed unit [2].

- [1] [2]
- 4. To reinstall, reverse the order of removal.

#### 9.8 Tray 3 paper empty indicator board (PEIB/3) (PC-416)

- 1. Slide out the paper feed tray.

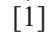

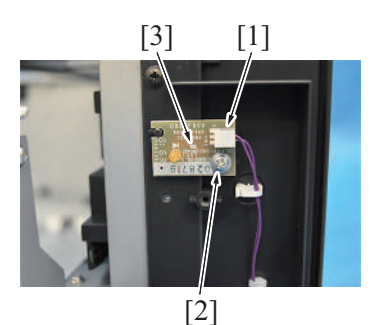

5. To reinstall, reverse the order of removal.

#### 9.9 Paper feed motor (M131) (PC-416)

1. Remove the rear cover. F.9.4 Rear cover (PC-416)

[3] [1] [2]

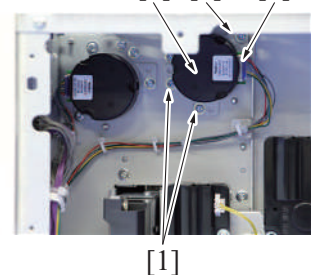

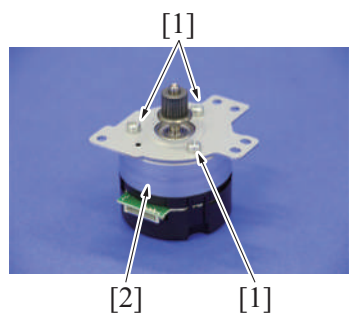

5. To reinstall, reverse the order of removal.

2. Remove two screws [1], and remove the front right cover [2].

2. Disconnect all connectors on the PC control board.

3. Remove four screws [1], and remove the PC control board [2].

- 3. Disconnect the connector [1].
- 4. Remove the screw [2], and remove the tray 3 paper empty indicator board [3].

- 2. Remove three screws [1].
- 3. Disconnect the connector [2], and remove the paper feed motor assy [3]. NOTE
  - When mounting the paper feed motor assy, use care not to forget to set the belt to the gear.
- 4. Remove three screws [1], and remove the paper feed motor [2].

#### 9.10 Vertical transport motor (M132) (PC-416)

#### 1. Remove the rear cover. F.9.4 Rear cover (PC-416)

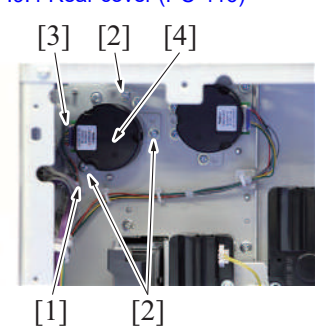

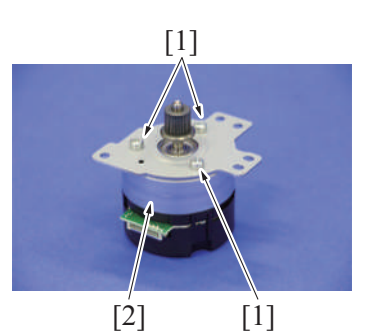

6. To reinstall, reverse the order of removal.

# 9.11 Elevator motor (M134) (PC-416)

- 1. Slide out the paper feed tray.
- 2. Remove the rear cover. F.9.4 Rear cover (PC-416)

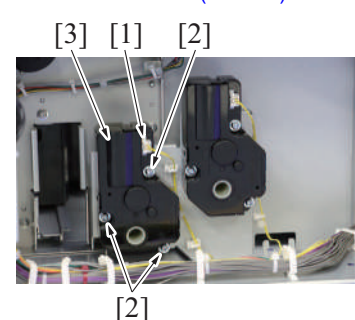

5. To reinstall, reverse the order of removal.

#### 9.12 Shifter motor (M133) (PC-416)

- 1. Slide out the paper feed tray.
- 2. Remove the rear cover. F.9.4 Rear cover (PC-416)

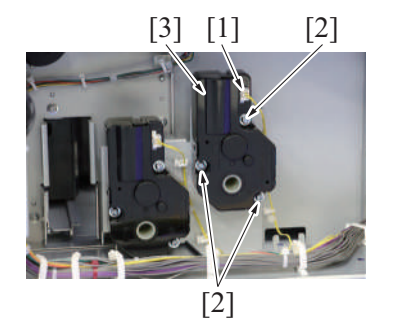

5. To reinstall, reverse the order of removal.

#### 9.13 Wire (PC-416)

1. Slide out the paper feed tray.

- 2. Remove the harness from the wire saddle [1].
- 3. Remove three screws [2].
- Disconnect the connector [3], and remove the vertical transport motor assy [4]. NOTE
  - When mounting the vertical transport motor assy, use care not to forget to set the belt to the gear.
- 5. Remove three screws [1], and remove the vertical transport motor [2].

- 3. Disconnect the connector [1].
- 4. Remove three screws [2], and remove the elevator motor [3].

- 3. Disconnect the connector [1].
- 4. Remove three screws [2], and remove the shifter motor [3].

- [1] [2] [1]
- [1] [2] [1]
- 4. Remove the paper feed tray. F.9.5 Paper feed tray (PC-416)

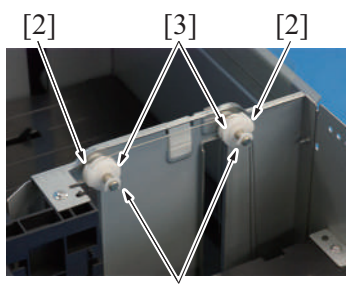

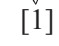

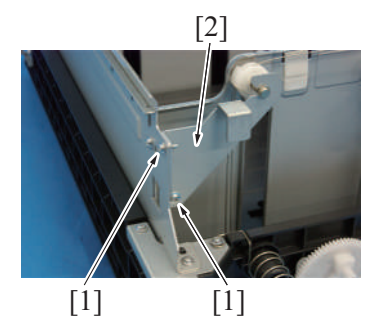

2. Remove three screws [1], and remove the cover [2].

3. Remove eight screws [1], and remove the front cover assy [2].

- Remove two C-rings [1].
   Remove two pulley covers [2].
   Remove two pulleys [3].

8. Remove two screws [1], and remove the plate [2].

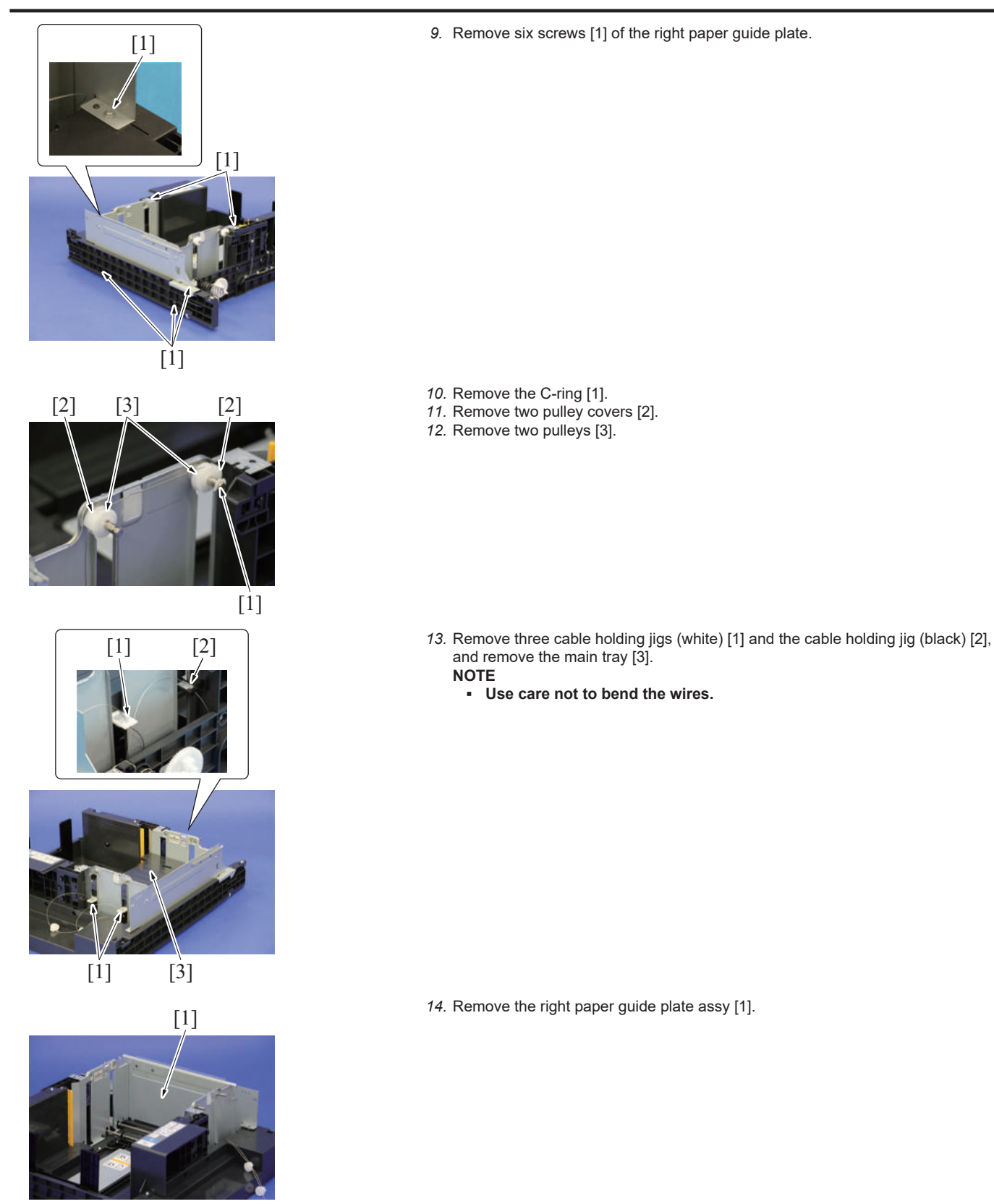

- 15. Turn the tray upside down.
- 16. Remove the C-ring [1] and the bushing [2].

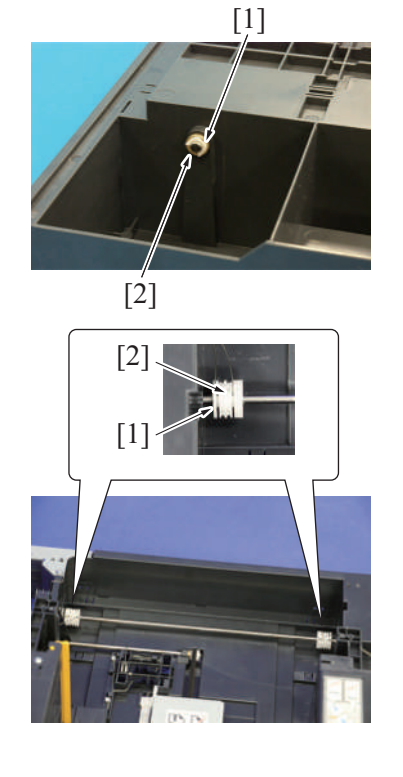

- 17. Turn the tray back to the original status.18. Remove two C-rings [1] and two wire pulleys [2].19. Remove the wire from the wire pulley [2].
- - NOTE
  - Take care not to lose the pin.
  - When reinstalling the wire pulley [2], check that the direction of the wire coming from both wire pulleys are the same. •

20. To reinstall, reverse the order of removal.

# 10. PC-417 10.1 Paper feed cabinet (PC-417)

# 

• When holding the transportation handles, be careful not to catch your fingers in the main body.

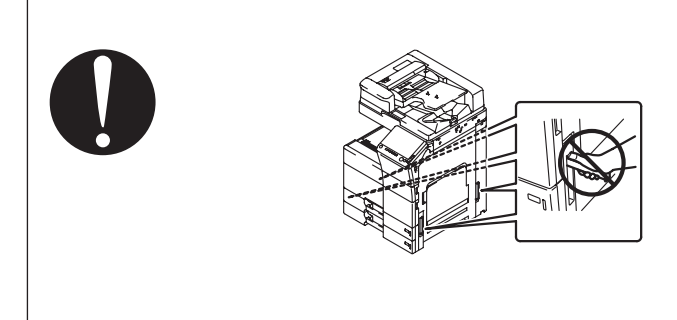

1. Slide out the tray 2 and tray 3.

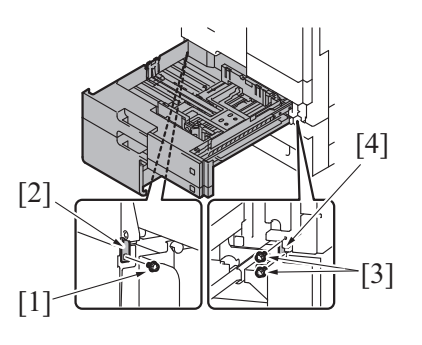

- 2. Remove the screw [1], and remove the fixing bracket [2].
- 3. Remove two screws [3], and remove the fixing bracket [4].

4. Slide the tray 2 and tray 3 back in.

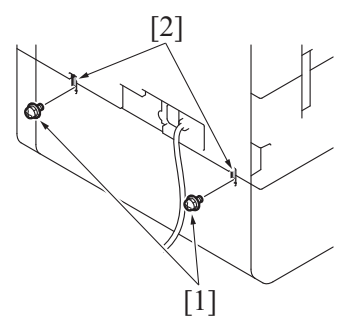

5. Remove two screws [1], and remove two fixing brackets [2].

6. Remove the screw [1], and remove the rear under cover [2].

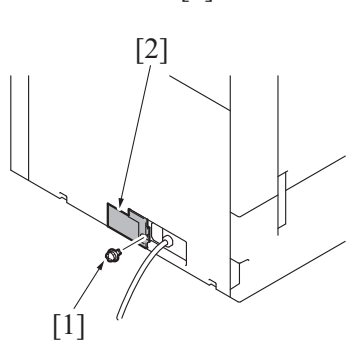

7. Disconnect four connectors [1].

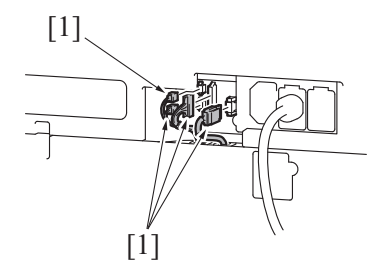

8. Pull out the transportation handles.

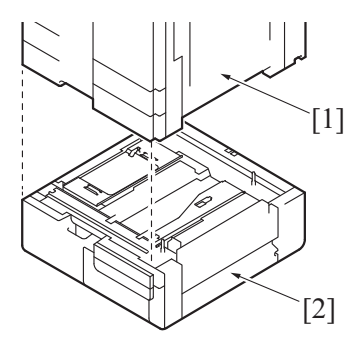

### 10.2 Right door (PC-417)

1. Open the right door.

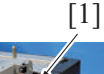

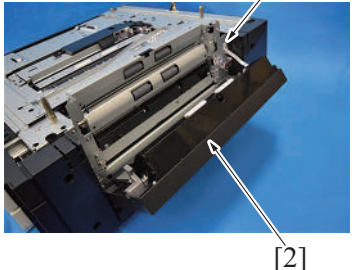

3. To reinstall, reverse the order of removal.

# 10.3 Right rear cover (PC-417)

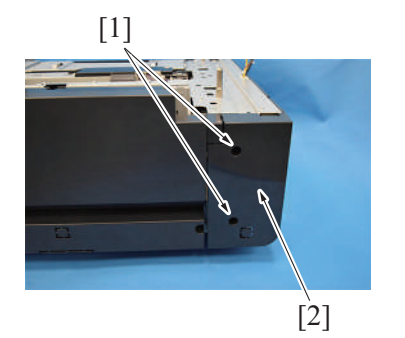

2. To reinstall, reverse the order of removal.

- Hold the transportation handles at the right and left of the main body, and lift the main body [1] and then remove the paper feed cabinet [2].
   NOTE
  - When transporting or moving the main body, assign adequate number of persons.

2. Remove the screw [1], and remove the right door [2].

1. Remove two screws [1], and remove the right rear cover [2].

# 10.4 Rear cover (PC-417)

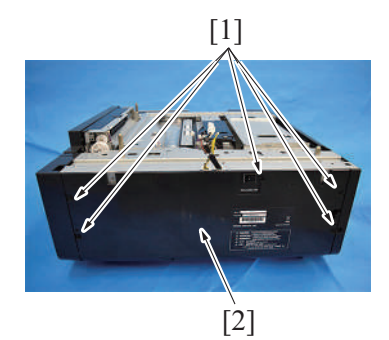

1. Remove five screws [1], and remove the rear cover [2].

2. To reinstall, reverse the order of removal.

#### 10.5 Tray 3 (PC-417)

#### NOTE

This procedure shows the steps taken for removing the tray 3 and the horizontal transport section together.
 [1]
 1. Slide out the tray 3 to the position [1].

[1]

[2]

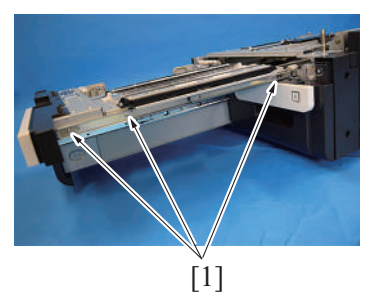

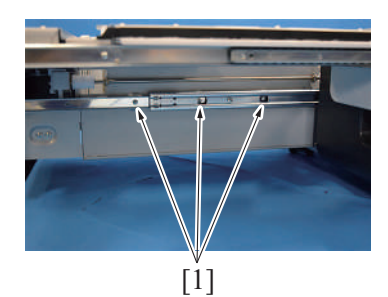

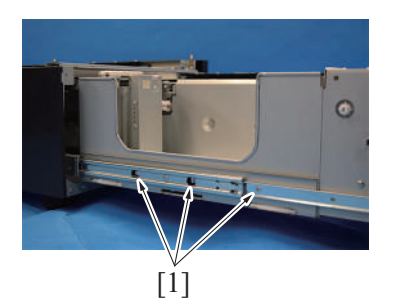

7. To reinstall, reverse the order of removal.

2. Remove the screw [2].

- 3. Slide out the tray 3 more.
- 4. Remove three screws [1].

5. Remove three screws [1].

6. Remove three screws [1], and remove the tray.

# 10.6 Tray 4 (PC-417)

- 1. Slide out the tray 4.
- [1]
- [1]
- 3. Remove three screws [1], and remove the tray.

2. Remove three screws [1].

4. To reinstall, reverse the order of removal.

### 10.7 PC control board (PCCB) (PC-417)

1. Remove the rear cover. F.10.4 Rear cover (PC-417)

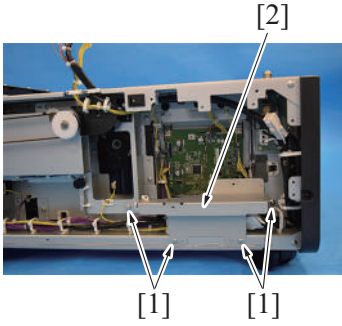

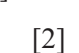

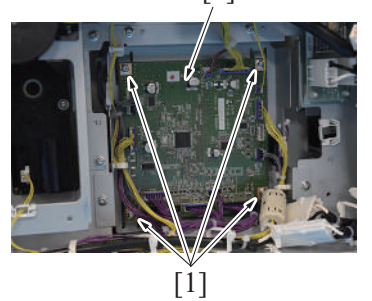

5. To reinstall, reverse the order of removal.

#### 10.8 Tray 4 paper feed/transport unit (PC-417)

- 1. Remove the right door. F.10.2 Right door (PC-417)
- 2. Remove the right rear cover.
- F.10.3 Right rear cover (PC-417)
- 3. Slide out the tray 4.

2. Remove four screws [1], and remove the plate [2].

- 3. Disconnect all connectors on the PC control board.
- 4. Remove four screws [1], and remove the PC control board [2].

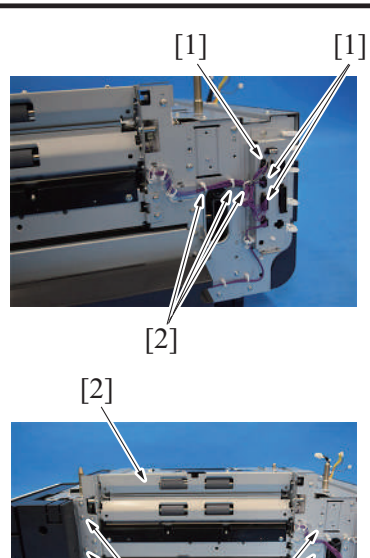

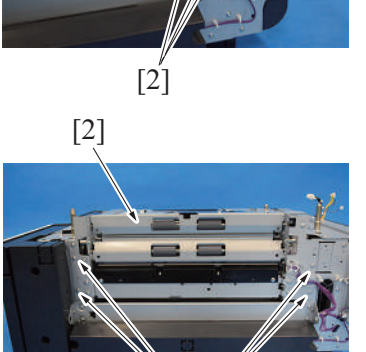

[1] 6. To reinstall, reverse the order of removal.

#### 10.9 Drive unit (PC-417)

1. Remove the rear cover. F.10.4 Rear cover (PC-417)

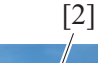

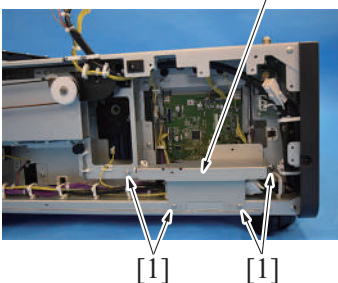

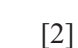

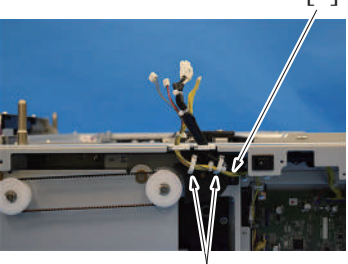

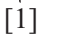

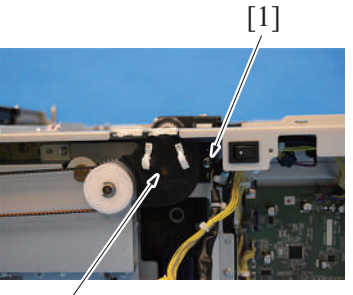

[2]

4. Disconnect three connectors [1], and remove the harness from three wire saddles [2].

5. Remove four screws [1], and remove the tray 4 paper feed/transport unit [2].

2. Remove four screws [1], and remove the plate [2].

3. Remove the harness [2] from two wire saddles [1].

4. Remove the screw [1], and remove the cover [2].

- [1] [Ź] 6. Remove the E-ring [1], and remove the bushing [2]. [2] [1] 7. NOTE [2] [3] [5] Take care not to lose the removed E-ring [1], gear [2], pin [3], E-ring [4] and bushing [5]. [1] [4] 8. Remove the E-ring [1], and remove the gear [2] and pin. [2] [1] 9. Remove the E-ring [1], and remove the bushing [2]. [2] [1]
  - 5. Remove the E-ring [1], and remove the gear [2] and pin.

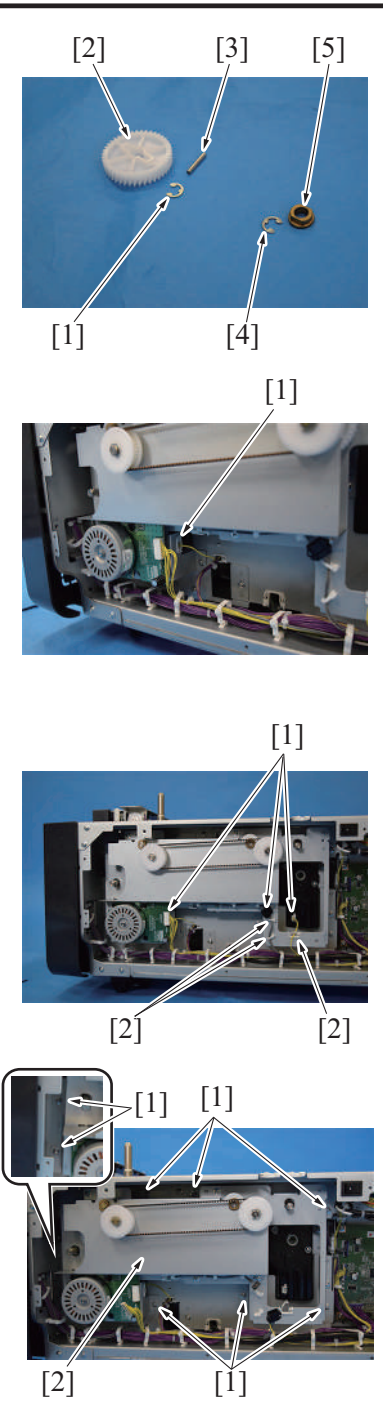

14. To reinstall, reverse the order of removal.

# 10.10 Tray 3 lift-up motor (M143) (PC-417)

1. Remove the rear cover. F.10.4 Rear cover (PC-417)

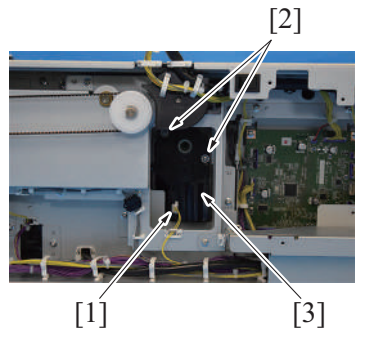

4. To reinstall, reverse the order of removal.

#### 10. NOTE

Take care not to lose the removed E-ring [1], gear [2], pin [3], E-ring [4] and bushing [5].

11. Remove the harness from the wire saddle [1].

12. Disconnect three connectors [1], and remove the harness from three wire saddles [2].

13. Remove eight screws [1], and remove the drive unit [2].

- 2. Disconnect the connector [1].
- 3. Remove two screws [2], and remove the tray 3 lift-up motor [3].

#### 10.11 Tray 4 lift-up motor (M144) (PC-417)

- 1. Remove the rear cover. F.10.4 Rear cover (PC-417)
- 2. Remove the drive unit. F.10.9 Drive unit (PC-417)

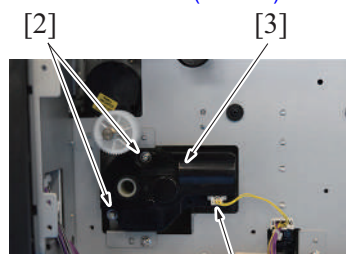

3. Disconnect the connector [1].

4. Remove two screws [2], and remove the tray 4 lift-up motor [3].

5. To reinstall, reverse the order of removal.

#### 10.12 Intermediate motor (M151) (PC-417)

[1]

- 1. Remove the right door.
- F.10.2 Right door (PC-417) 2. Remove the right rear cover.
- F.10.3 Right rear cover (PC-417)
- 3. Remove the tray 4 paper feed/transport unit. F.10.8 Tray 4 paper feed/transport unit (PC-417)

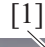

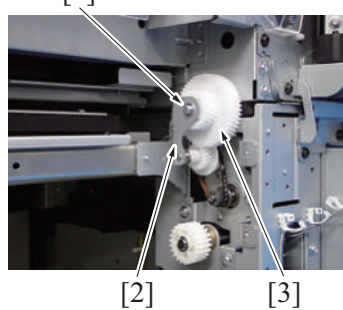

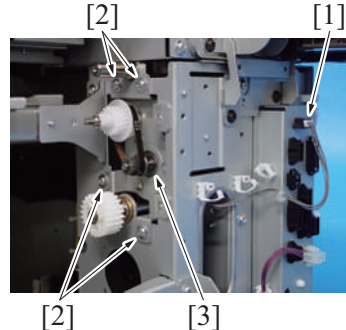

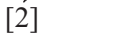

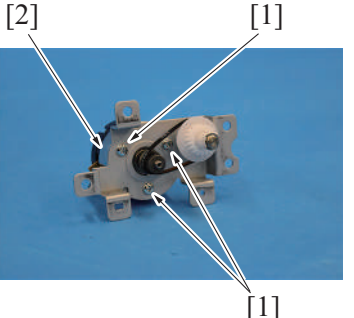

9. To reinstall, reverse the order of removal.

#### 10.13 Transport motor (M152) (PC-417)

1. Remove the rear cover. F.10.4 Rear cover (PC-417)

- 4. Remove the screw [1], and remove the plate [2].
- 5. Remove the gear [3].

- 6. Disconnect the connector [1].
- 7. Remove four screws [2], and remove the intermediate motor assy [3].

8. Remove three screws [1], and remove the intermediate motor [2].

- 4. To reinstall, reverse the order of removal.

# 10.14 Tray 3 paper feed clutch (CL151) (PC-417)

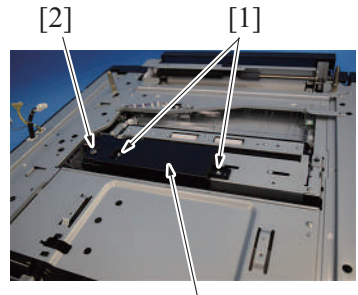

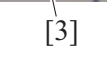

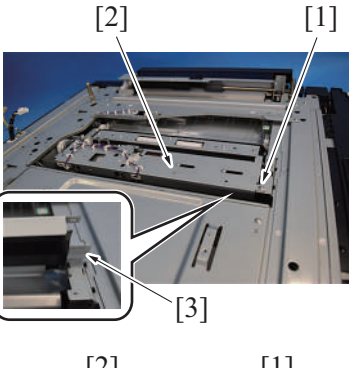

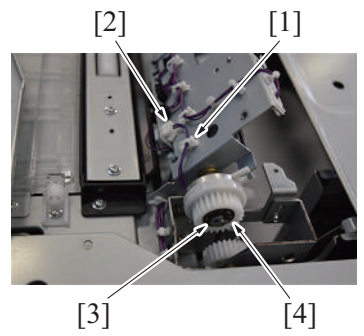

7. To reinstall, reverse the order of removal.

# 10.15 Tray 3 transport clutch (CL152) (PC-417)

- 1. Remove the rear cover. F.10.4 Rear cover (PC-417)
- 2. Remove the drive unit.
- F.10.9 Drive unit (PC-417)

- 2. Disconnect the connector [1].
- 3. Remove four screws [2], and remove the transport motor [3].

- 1. Remove two screws [1].
- 2. Loosen the screw [2], and remove the cover [3].

- 3. Remove the screw [1], and open the tray 3 paper feed unit [2].
- 4. Pull out the plate [3], and fix the tray 3 paper feed unit.

- 5. Remove the harness from the wire saddle [1], and disconnect the connector [2].
- 6. Remove the E-ring [3], and remove the tray 3 paper feed clutch [4].

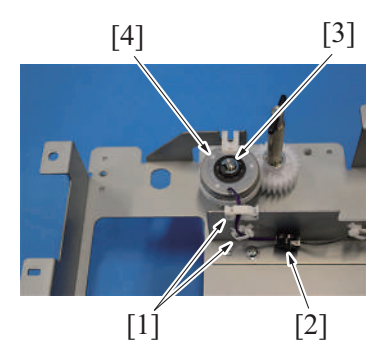

- 3. Remove the harness from two wire saddles [1], and disconnect the connector [2].
- 4. Remove the E-ring [3], and remove the tray 3 transport clutch [4].

5. To reinstall, reverse the order of removal.

#### 10.16 Horizontal transport clutch (CL153) (PC-417)

- 1. Remove the rear cover.
- F.10.4 Rear cover (PC-417)
- 2. Remove the drive unit. F.10.9 Drive unit (PC-417)

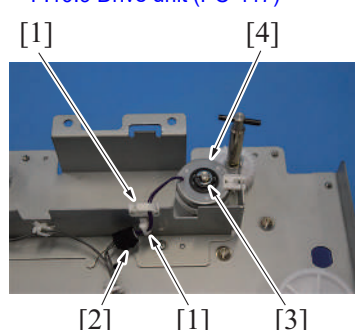

- 3. Remove the harness from two wire saddles [1], and disconnect the connector
- [2].4. Remove the E-ring [3], and remove the horizontal transport clutch [4].

5. To reinstall, reverse the order of removal.

#### 10.17 Tray 4 paper feed clutch (CL161) (PC-417)

- 1. Remove the right door.
- F.10.2 Right door (PC-417)
- 2. Remove the right rear cover. F.10.3 Right rear cover (PC-417)
- 3. Remove the tray 4 paper feed/transport unit. F.10.8 Tray 4 paper feed/transport unit (PC-417)

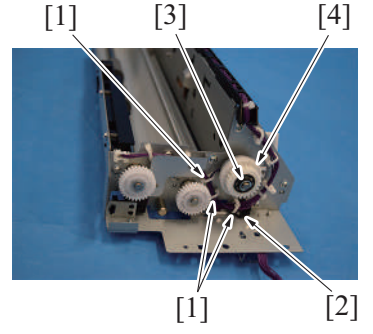

6. To reinstall, reverse the order of removal.

- Remove the harness from three wire saddles [1], and disconnect the connector [2].
- 5. Remove the E-ring [3], and remove the tray 4 paper feed clutch [4].

# 11. LU-302

#### 11.1 Right cover (LU-302)

- 1. Open the upper door.
  - [2]

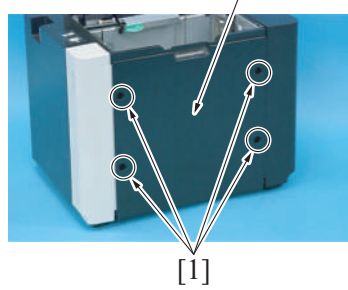

3. To reinstall, reverse the order of removal.

#### 11.2 Front cover (LU-302)

1. Remove the right cover. F.11.1 Right cover (LU-302)

2. Disconnect the connector [1], and remove the harness from the wire saddle [2].

3. Loosen five screws [1] and remove the front cover [2].

2. Remove four screws [1] and remove the right cover [2].

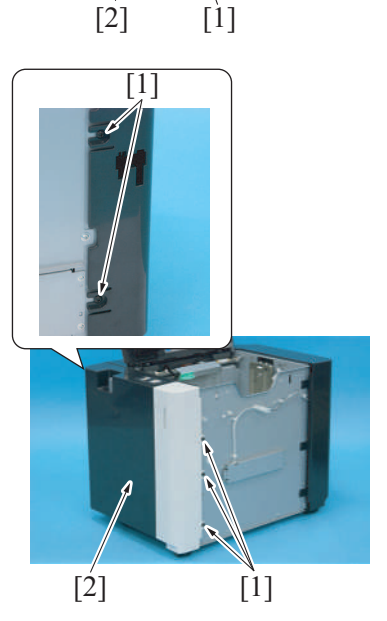

4. To reinstall, reverse the order of removal.

#### 11.3 Rear cover (LU-302)

1. Remove the right cover. F.11.1 Right cover (LU-302)

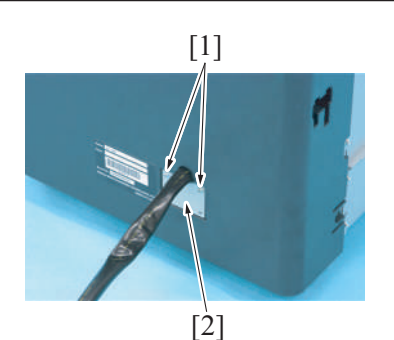

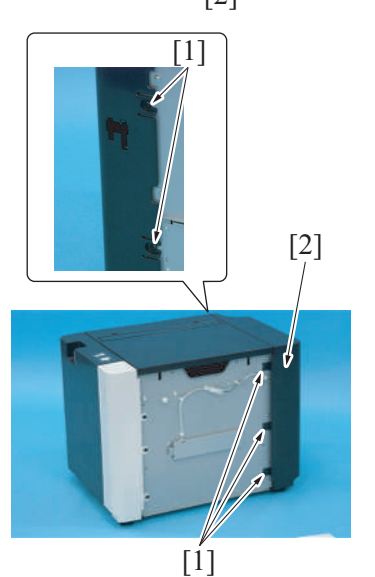

2. Remove two screws [1] and remove the plate [2].

3. Loosen five screws [1] and remove the rear cover [2].

4. To reinstall, reverse the order of removal.

#### 11.4 Feed cover (LU-302)

- 1. Remove the right cover. F.11.1 Right cover (LU-302)
- Remove the front cover.
- F.11.2 Front cover (LU-302) 3. Remove the rear cover.

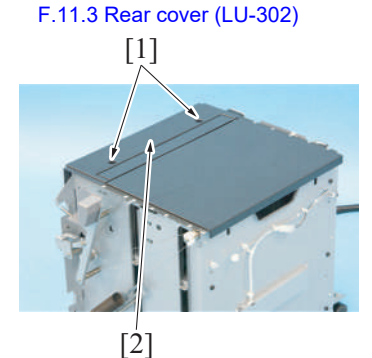

4. Remove two screws [1] and remove the feed cover [2].

5. To reinstall, reverse the order of removal.

#### 11.5 Upper door (LU-302)

- 1. Remove the right cover. F.11.1 Right cover (LU-302)
- 2. Remove the front cover. F.11.2 Front cover (LU-302)
- Remove the rear cover. F.11.3 Rear cover (LU-302)
   Remove the feed cover.
- Kenove the feed cover.
   F.11.4 Feed cover (LU-302)
   Open the upper deer
- 5. Open the upper door.

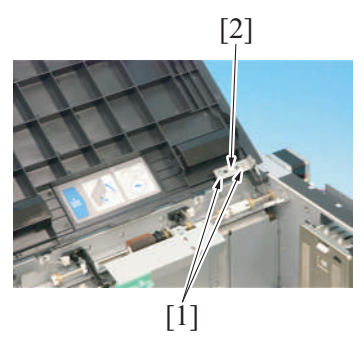

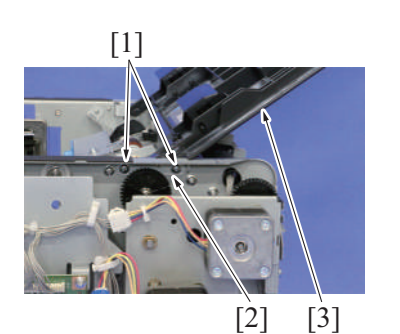

8. To reinstall, reverse the order of removal.

### 11.6 Large capacity unit (LU-302)

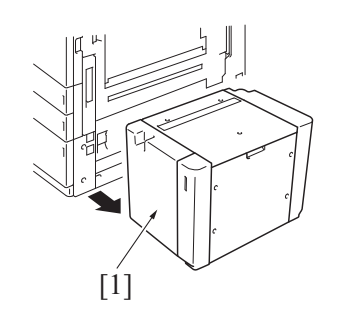

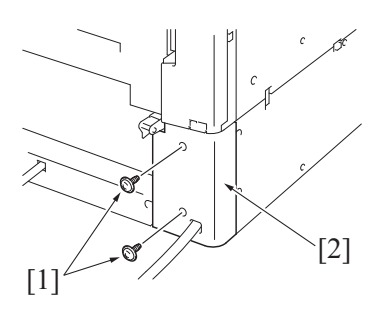

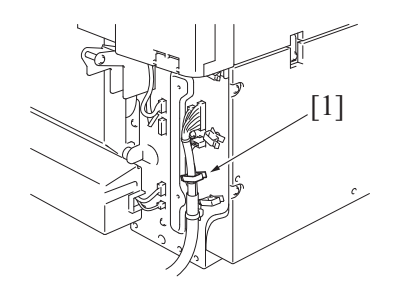

6. Remove two screws [1] and remove the fixed sheet metal [2].

7. Remove two screws [1], the sheet metal [2] and remove the upper door [3].

1. Remove the large capacity unit [1] from the main body.

2. Remove two screws [1], and remove the cover [2].

3. Remove the harness from the wire saddle [1].
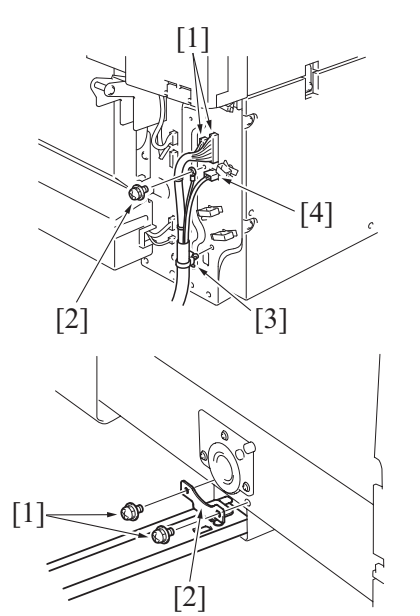

## 11.7 LU drive board (LUDB) (LU-302)

- 1. Remove the right cover. F.11.1 Right cover (LU-302)
- 2. Remove the rear cover.
- F.11.3 Rear cover (LU-302)

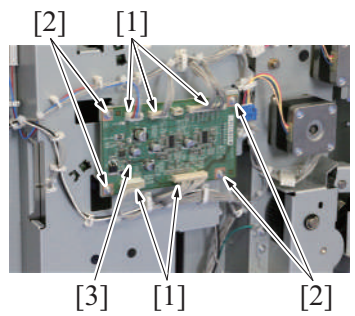

## 11.8 LU lift-up motor (M1) (LU-302)

- 1. Remove the right cover. F.11.1 Right cover (LU-302)
- 2. Remove the rear cover.
- F.11.3 Rear cover (LU-302)

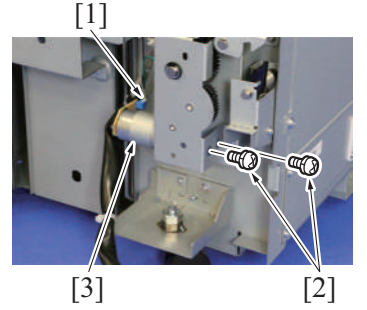

4. To reinstall, reverse the order of removal.

## 11.9 Dehumidification heater (DH) (LU-302)

1. Remove the right cover. F.11.1 Right cover (LU-302) 4. Disconnect two connector [1], the screw on the earth wire [2], and the cord

F DISASSEMBLY/REASSEMBLY > 11. LU-302

- . Disconnect two connector [1], clamp [3]. NOTE
  - When the optional transformer kit TK-101 is installed, disconnect the connector [4].
- 5. Remove two screws [1] and remove the mounting plate [2].

3. Disconnect five connectors [1], remove four screws [2] and remove the LU drive board [3].

3. Disconnect the connector [1], remove two screws [2] and remove the LU lift-up motor [3].

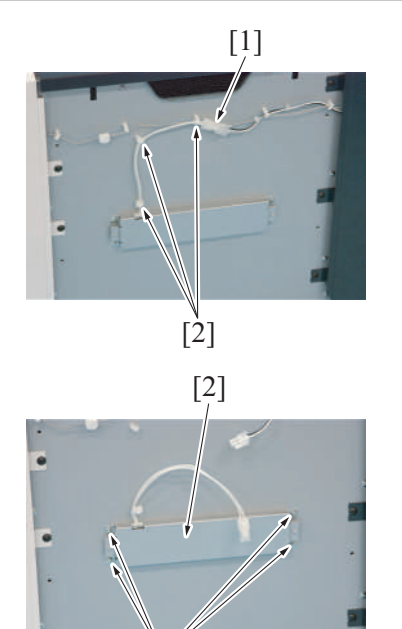

11.10 Lift wire (LU-302)

[Ì]

#### 11.10.1 Removal

- 1. Remove the right cover. F.11.1 Right cover (LU-302)
- 2. Remove the front cover. F.11.2 Front cover (LU-302)
- 3. Remove the rear cover. F.11.3 Rear cover (LU-302)

[1]

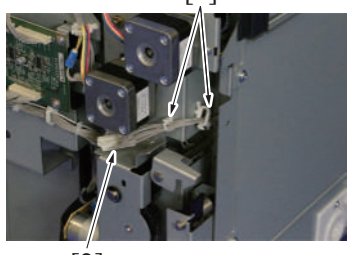

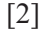

[3] [2] [1]

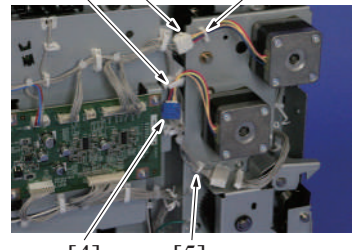

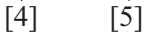

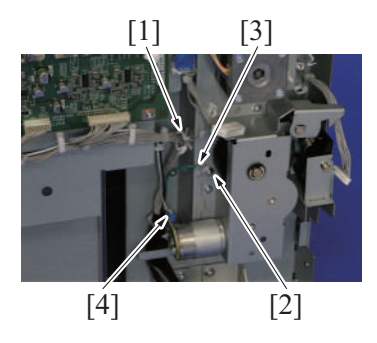

2. Remove the harness from the connector [1] and three wire saddles [2].

3. Remove four screws [1] and remove the dehumidification heater [2].

4. Remove the harness from two wire saddles [1], and disconnect the connector [2].

- 5. Remove the harness from the wire saddle [1], and disconnect the connector [2].
- 6. Remove the harness from the wire saddle [3], and disconnect the connector [4].
- 7. Remove the harness from the wire saddle [5].
- 8. Remove the harness from the wire saddle [1].
- 9. Remove the screw [2], and remove the ground terminal [3].
- 10. Disconnect the connector [4].

- [2] [1] [1] [ĺ] [1] [3] [1] [2] [3] [1] [2] [1] [2] [Ì] [2]
  - [1]

- Remove nine screws [1], and remove the motor assy [2].
   Remove the cable tie [3] from the motor assy [2].

- 13. Remove the harness from the edge cover [1] and four wire saddles [2].
- 14. Disconnect the connector [3].

15. Remove five screws [1], and remove the drive board assy [2].

16. Remove the lift wire/L [2] from the rotation plate [1].

17. Remove the auxiliary wire [2] from the spring [1] on the front side.

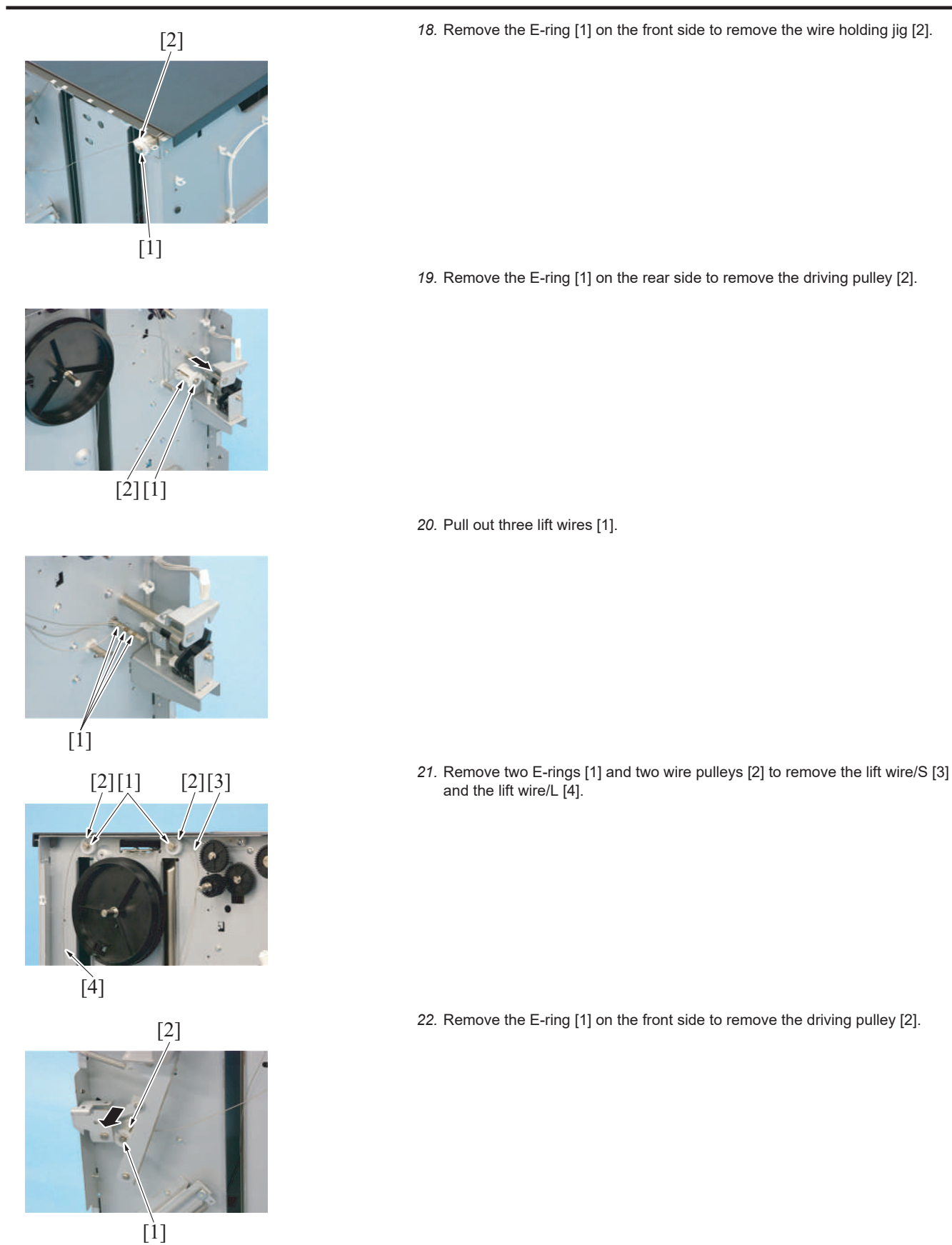

#### 23. Pull out the auxiliary wire [1] and two lift wires [2].

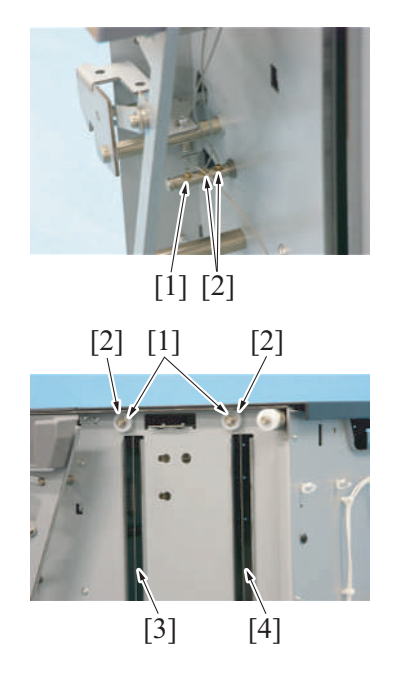

## 11.10.2 Mounting

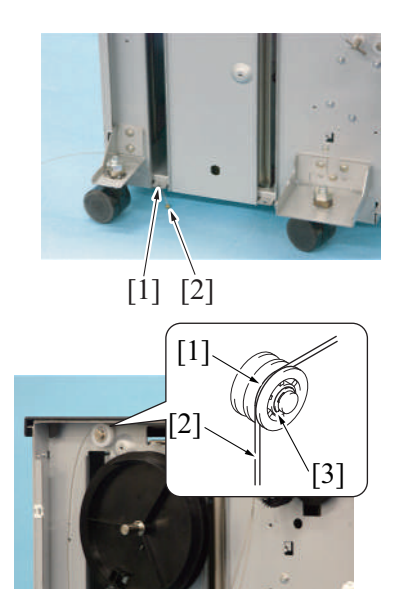

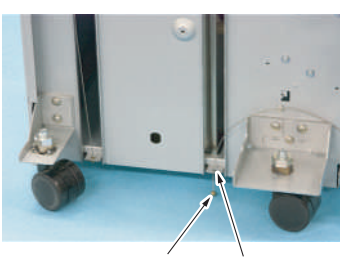

[2] [1]

24. Remove two E-rings [1] and two wire pulleys [2] to remove the lift wire/S [3] and the lift wire/L [4].

1. Insert the lift wire/L [2] to the left hole [1] on the rear face.

2. Set the lift wire/L [2] to the near side groove [1] on the wire pulley and secure it with the E-ring [3].

3. Insert the lift wire/S [2] to the right hole [1] on the rear face.

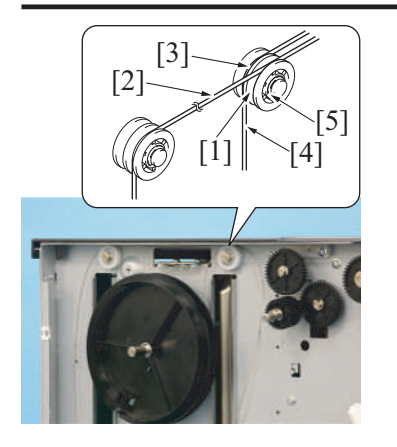

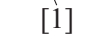

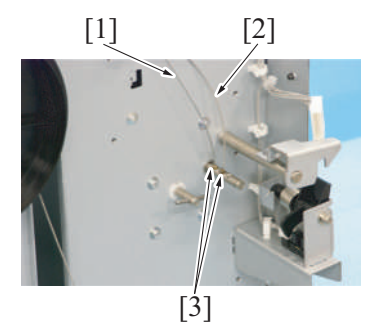

[2]

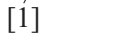

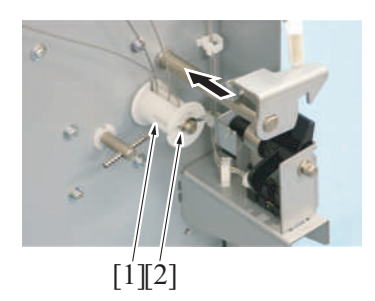

4. Set the lift wire/L [2] to the near side groove [1] on the wire pulley, and set the lift wire/S [4] to the far side groove [3] and secure them with the E-ring [5].

5. NOTE

They are properly fixed if both edges of the wire [1] are at the same position.

6. Take the edges of the lift wire/S [1] and the lift wire/L [2] to set them to the holes on the shaft [3].

7. Take the edge of the lift wire/L [1] and set it to the hole on the shaft [2].

8. Mount the driving pulley [1] and secure it with the E-ring [2].

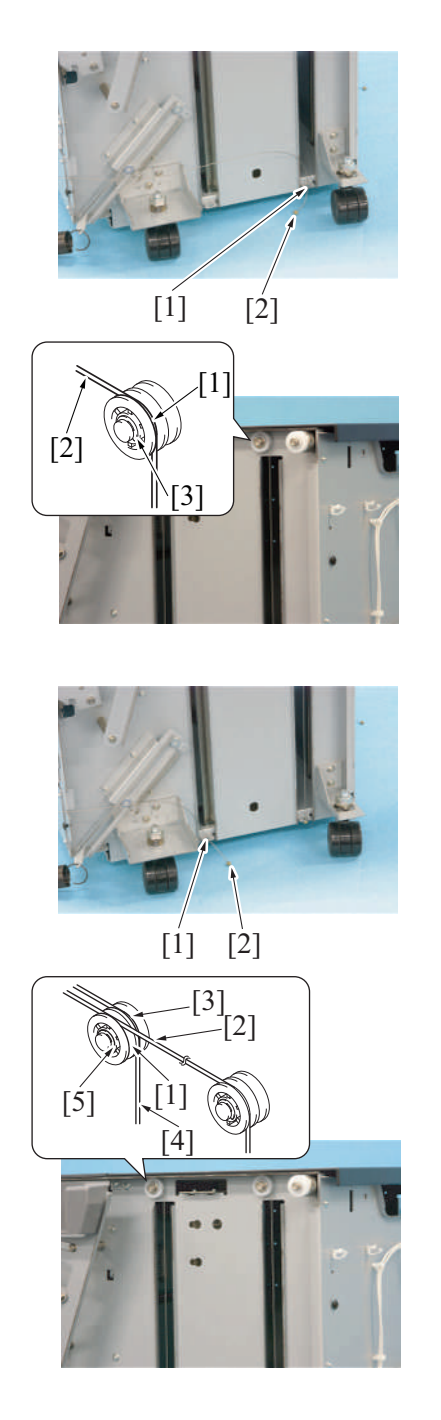

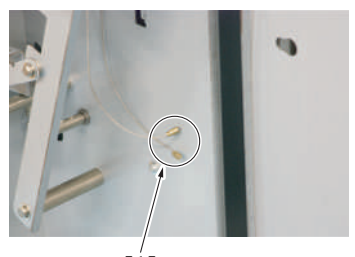

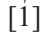

9. Insert the lift wire/L [2] to the right hole [1] on the front face.

 Set the lift wire/L [2] to the near side groove [1] on the wire pulley and secure it with the E-ring [3].

11. Insert the lift wire/S [2] to the left hole [1] on the front face.

12. Set the lift wire/L [2] to the near side groove [1] on the wire pulley, and set the lift wire/S [4] to the far side groove [3] and secure them with the E-ring [5].

- 13. NOTE
  - They are properly fixed if both edges of the wire [1] are at the same position.

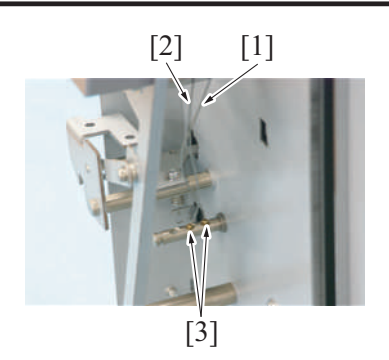

14. Take the edges of the lift wire/S [1] and the lift wire/L [2] to set them to the holes on the shaft [3].

15. Take the edge of the auxiliary wire [1] and set it to the hole on the shaft [2].

16. Mount the driving pulley [1] and secure it with the E-ring [2].

- 17. Wind the wire to the pulley [2] as rotating the lift up shaft [1] on the rear face counterclockwise and moving the tray assy to the upper end. NOTE
  - Wind the wire to the direction shown by the arrow.

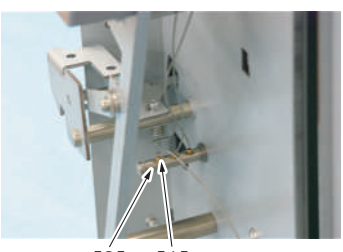

[2] [1]

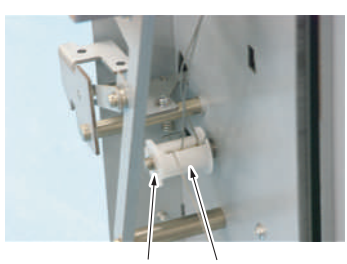

[2] [1]

Rear side

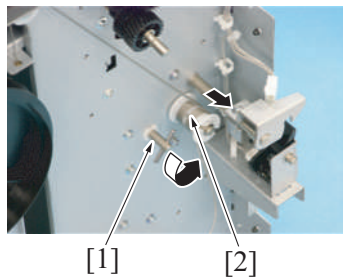

[1]

Front side

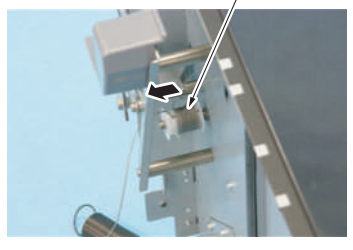

[2]

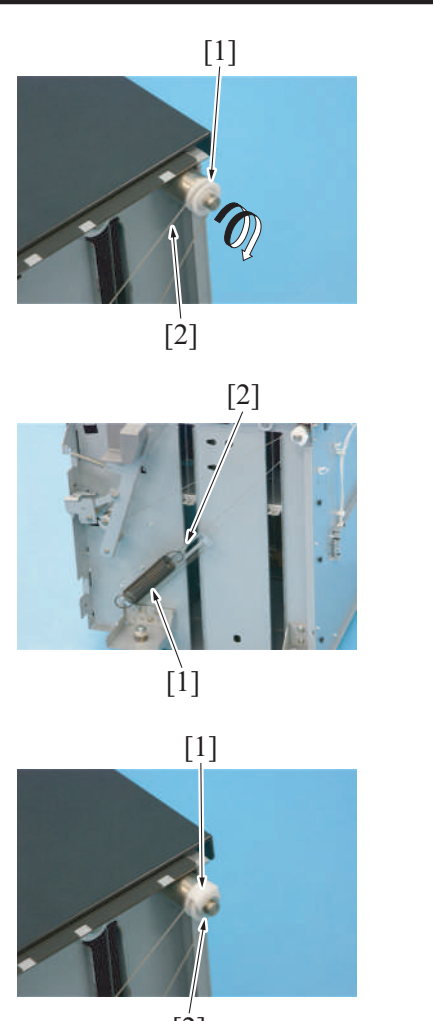

[2]

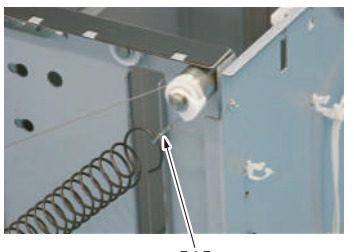

[1]

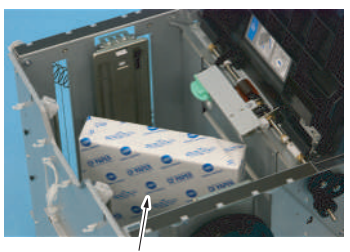

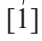

18. When the wire is wound with the tray assy being at the up end, wind the auxiliary wire [2] to the wire pulley [1] clockwise once.

19. Set the auxiliary wire [1] on the front face to the hook of the slide spring [2].

20. Mount the wire holding jig [1] and secure it with the E-ring [2].

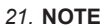

 Check to make sure that the wire hook [1] is at the position shown on the picture when the tray assy is at the lower end.

22. Place a weight such as a package of paper, etc. [1] to move the tray assy down to the lower end.

- 23. Wrap the lift wire/L [2] on the driving pulley [1] on the rear face clockwise seven times.

24. Turn the rotation plate [1] one and a half times clockwise from the position where the plate holds the tension, to set the lift wire/L [2].

25. NOTE

 The rib edge [1] of the rotation plate must be around the dotted lines as shown in the picture when the tray assy is at the lowest level.

26. Afterwards, to reinstall, reverse the order of removal.

## 12. JS-506

## 12.1 Exit tray 1 (JS-506)

1. Remove the control panel left cover/1. F.5.1.8 Control panel left cover/1

[2]

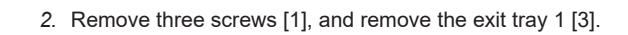

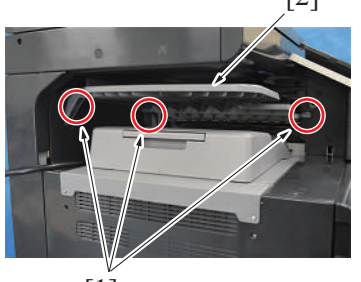

[1]

3. To reinstall, reverse the order of removal.

## 12.2 Exit tray 2 (JS-506)

1. Remove the job separator. F.12.3 Job separator (JS-506)

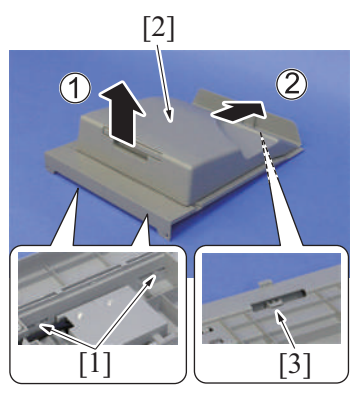

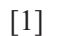

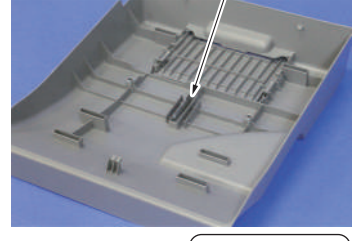

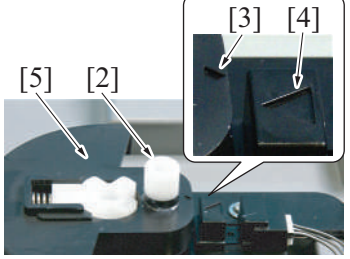

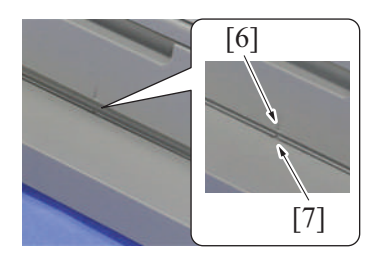

5. To reinstall, reverse the order of removal.

- - 2. Unhook two tabs [1], and move the exit tray 2 [2] upward.
  - 3. Slide the exit tray 2 [2] to unlock the tabs [3], and remove the exit tray 2 [2].

- 4. NOTE
  - When mounting the exit tray 2, mount the exit tray 2 in the following step so that the shaft [2] of the actuator can be set to the groove [1] of the exit tray 2.
  - Adjust the actuator [5] so that the positioning marks [3] and [4] will be aligned.
  - Press the exit tray 2 down with the positioning mark [6] for the exit tray 2 and the positioning mark [7] for the shift unit being aligned.

## 12.3 Job separator (JS-506)

- 1. Remove the DF cable cover. F.5.1.18 DF cable cover
- - [1]

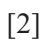

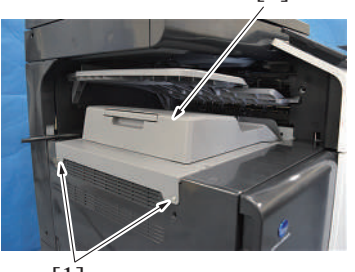

[1]

4. To reinstall, reverse the order of removal.

## 12.4 Sensor unit (JS-506)

1. Remove the control panel left cover/1. F.5.1.8 Control panel left cover/1

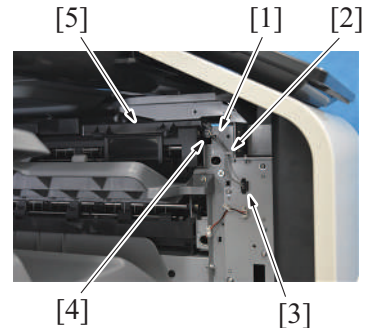

5. To reinstall, reverse the order of removal.

#### 12.5 JS control board (JSCB) (JS-506)

- 1. Remove the job separator.
- F.12.3 Job separator (JS-506) 2. Remove the paper exit tray 2.
- F.12.2 Exit tray 2 (JS-506)

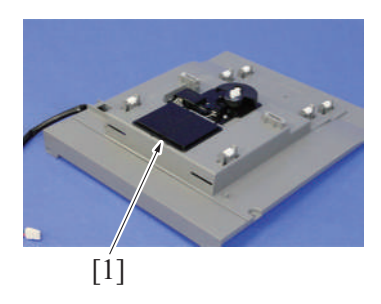

2. Remove the cable tie [1], and disconnect two connectors [2].

3. Remove two screws [1], and remove the job separator [2].

- 2. Remove the harness from the edge cover [1] and wire saddle [2].
- 3. Disconnect the connector [3].
- 4. Remove the screw [4], and remove the sensor unit [5].

3. Remove the cover [1].

[4] [2] [1] [3]
 [4] [2] [1] [3]
 [2] [1] [3] [2]
 7. To reinstall, reverse the order of removal.

## 12.6 Tray shift motor (M1) (JS-506)

- 1. Remove the job separator.
- F.12.3 Job separator (JS-506)
- 2. Remove the paper exit tray 2. F.12.2 Exit tray 2 (JS-506)

## [6] [3] [4] [2]

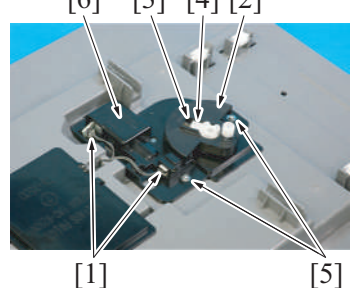

## [5] [3][1][2][3]

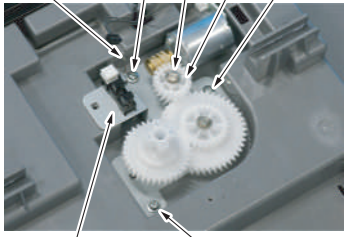

[4] [3]

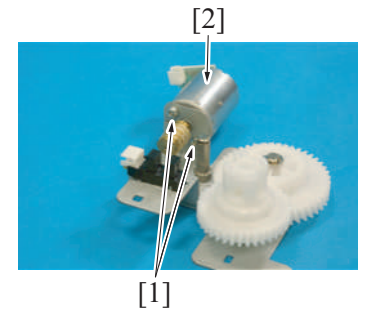

9. To reinstall, reverse the order of removal.

- 4. Disconnect three connectors [1].
- 5. Remove four screws [2], and remove two ground terminals [3].
- 6. Remove the JS control board [4].

- 3. Disconnect two connectors [1].
- 4. Remove the actuator [2]. NOTE
  - Be careful not to lose the spring [3] and stopper [4].
- 5. Remove two screws [5], and remove the cover [6].
- 6. Remove the E-ring [1], and remove the gear [2].
- Remove three screws [3], and remove the tray shift motor drive assy [4]. NOTE
  - When mounting the tray shift motor drive assy, place the earth terminal [5] on the plate for the tray shift motor drive assy and tighten the screw.
- 8. Remove two screws [1], and remove the tray shift motor [2].

## 13. FS-533 13.1 Front cover (FS-533)

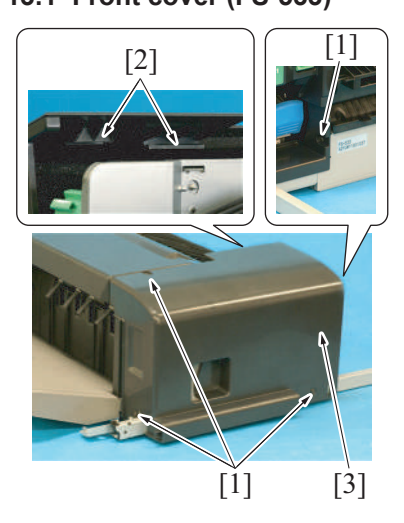

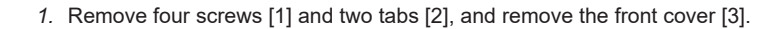

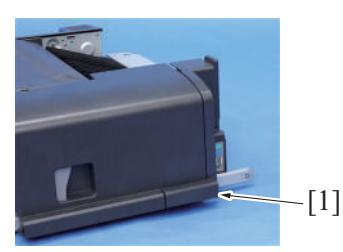

3. To reinstall, reverse the order of removal.

#### 13.2 Rear cover (FS-533)

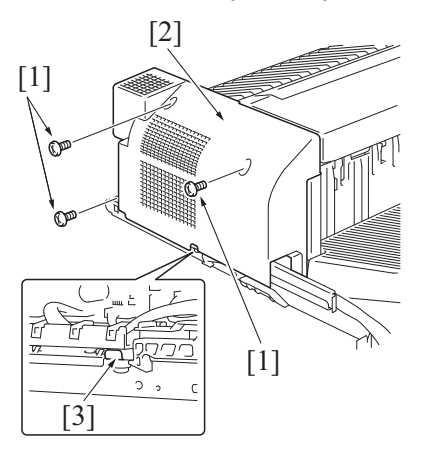

2. To reinstall, reverse the order of removal.

#### 13.3 Upper cover (FS-533)

- 1. Remove the front cover.
- F.13.1 Front cover (FS-533) 2. Remove the rear cover.
- F.13.2 Rear cover (FS-533)

- 2. NOTE
  - When the punch kit (PK-519) is installed, the cover [1] should be removed.

- 1. Remove three screws [1], and remove the rear cover [2].
  - NOTE
    - When mounting the rear cover, hook the tab [3] on the plate to the rear cover.

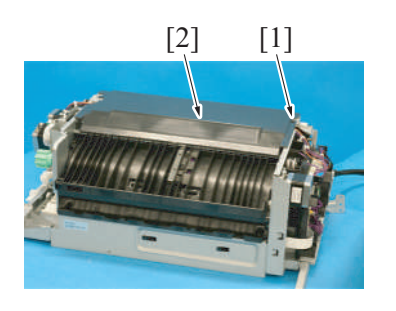

## 13.4 Finisher (FS-533)

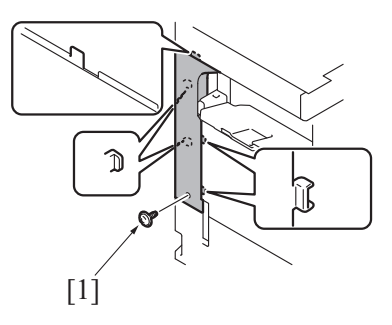

2. Remove the DF cable cover. F.5.1.18 DF cable cover

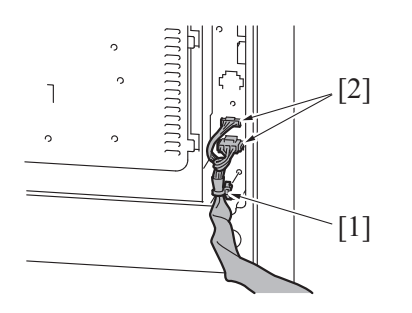

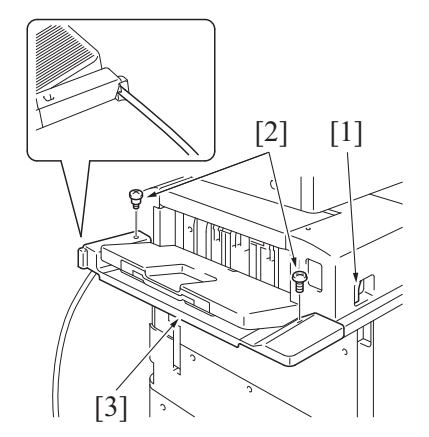

3. Remove the screw [1], and remove the cover [2].

1. Remove the screw [1], and remove the rear left cover of the main body.

3. Remove the cable tie [1], and disconnect two connectors [2].

- 4. Slide the finisher by pulling the lever [1].
- 5. Remove two screws [2], and remove the cover [3]. NOTE
  - When mounting the cover, make the finisher's cable come out from the cover at the position shown in the illustration.
  - A shoulder screw must be used in the rear side.

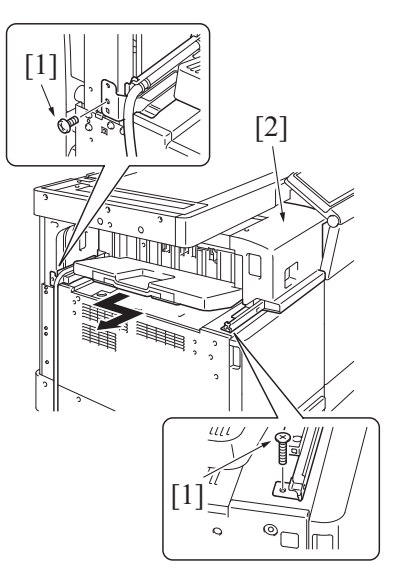

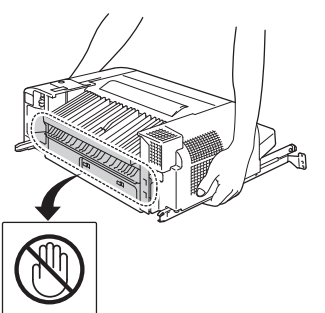

## 13.5 Stapler unit (FS-533)

1. Remove the front cover. F.13.1 Front cover (FS-533)

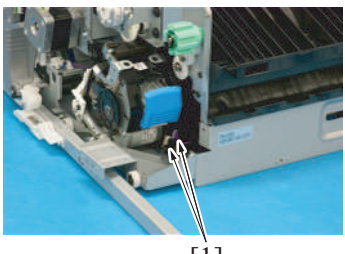

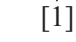

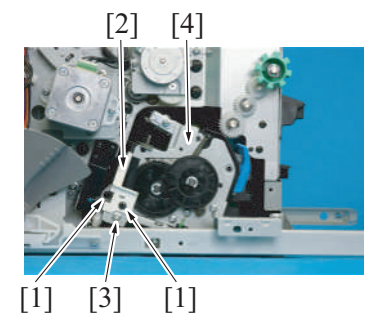

6. Remove two screws [1], and remove the finisher [2] from the main body.

- 7. NOTE
  - When carrying the finisher, be sure to hold the finisher by the sides . as shown in the illustration.

2. Disconnect two connectors [1].

- Remove two screws [1], and remove the cover [2].
   Remove the screw [3], and remove the stapler unit assy [4].

[3]

[2]

5. Remove two screws [1], and remove the stapler unit [2].
NOTE

When replacing the stapler unit, attach the guide [3] (Parts No.: A2YU PPE9 ##) to the stapler unit.

6. To reinstall, reverse the order of removal.

[1]

#### 13.6 Paper exit tray unit (FS-533)

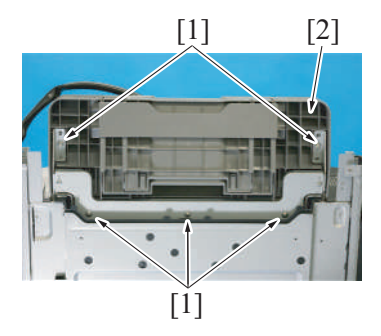

1. Remove five screws [1], and remove the paper exit tray unit [2].

2. To reinstall, reverse the order of removal.

#### 13.7 FS control board (FSCB) (FS-533)

1. Remove the rear cover. F.13.2 Rear cover (FS-533)

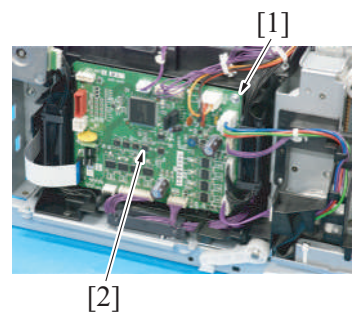

- 4. To reinstall, reverse the order of removal.
- 5. Install the firmware.

#### 13.8 Stapler relay board (STRYB) (FS-533)

- 1. Remove the front cover.
- F.13.1 Front cover (FS-533)
- 2. Remove the stapler unit. F.13.5 Stapler unit (FS-533)

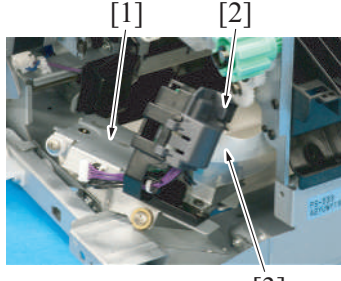

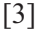

- 2. Remove all connectors from the board.
- 3. Remove the screw [1], and remove the FS control board [2].

- 3. Pull out the stapler drive assy [1].
- 4. Release the lock [2] of the board cover, and remove the flat cable [3].

5. Unhook the tab [1], and remove the board cover [2].

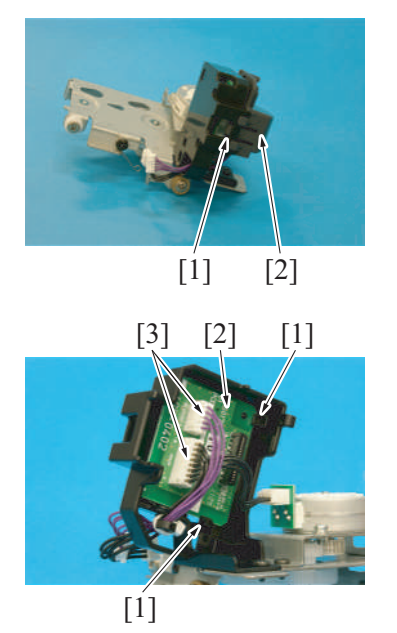

- 6. Unhook two tabs [1], and remove the stapler relay board [2].
- 7. Disconnect two connectors [3].

8. To reinstall, reverse the order of removal.

## 13.9 Paper conveyance motor (M101) (FS-533)

1. Remove the rear cover. F.13.2 Rear cover (FS-533)

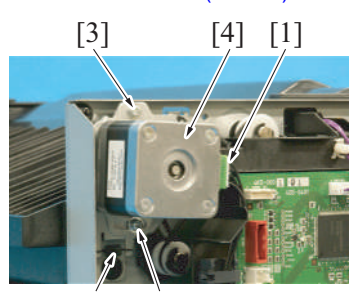

[2] [3]

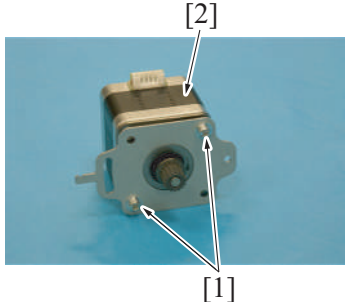

- 6. To reinstall, reverse the order of removal.

## 13.10 Paper exit motor (M102) (FS-533)

1. Remove the front cover. F.13.1 Front cover (FS-533)

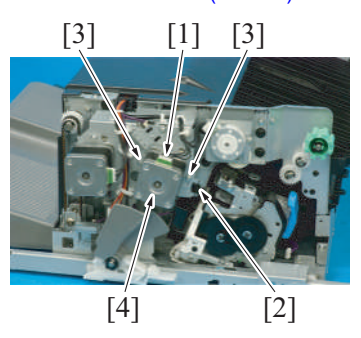

- 2. Disconnect the connector [1].
- 3. Remove the spring [2].
- 4. Remove two screws [3], and remove the paper conveyance motor assy [4].

5. Remove two screws [1], and remove the paper conveyance motor [2].

- 2. Disconnect the connector [1].
- 3. Remove the spring [2].
- 4. Remove two screws [3], and remove the paper exit motor assy [4].

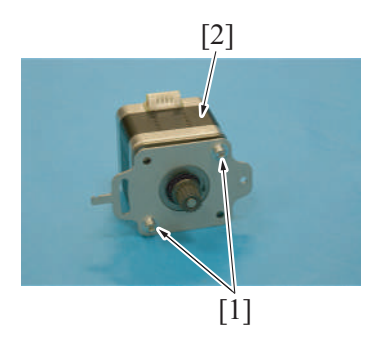

## 13.11 Alignment roller motor (M103) (FS-533)

- 1. Remove the front cover.
- F.13.1 Front cover (FS-533)

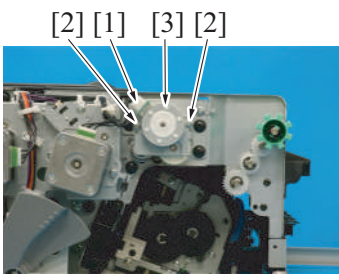

2. Disconnect the connector [1].

2. Disconnect the connector [1].

3. Remove the spring [2].

3. Remove two screws [2], and remove the alignment roller motor [3].

5. Remove two screws [1], and remove the paper exit motor [2].

4. To reinstall, reverse the order of removal.

## 13.12 Exit roller lift up motor (M104) (FS-533)

1. Remove the front cover. F.13.1 Front cover (FS-533)

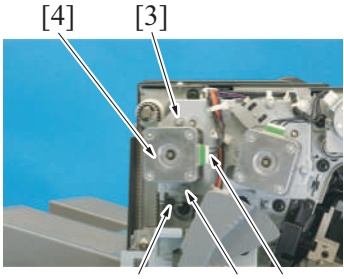

[2] [3] [1]

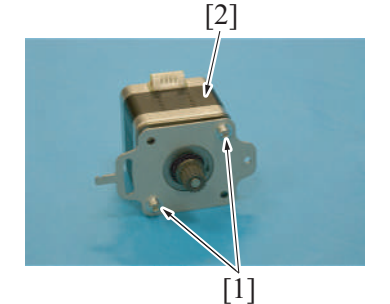

5. Remove two screws [1], and remove the exit roller lift up motor [2].

4. Remove two screws [3], and remove the exit roller lift up motor assy [4].

6. To reinstall, reverse the order of removal.

#### 13.13 Alignment motor/Fr (M105), Alignment motor/Rr (M106) (FS-533)

1. Remove the paper exit tray unit. F.13.6 Paper exit tray unit (FS-533) 2. Remove two screws [1], and remove the plate [2].

- 3. Remove two screws [1], and remove the cover [2].
  - NOTE
    - When removing the cover [2], two claws [3] may come off and the alignment tray [4] may come up. This may cause the alignment tray to contact the actuator [5] and cause malfunction of the actuator.
    - When mounting the cover [2], make sure two claws [3] are attached to the plate.

 Remove two screws [1], and pull out the paper surface detect solenoid assy [2].

- 5. Disconnect the connector [1], remove two screws [2], and remove the alignment motor/Fr [3].
- 6. Disconnect the connector [4], remove two screws [5], and remove the alignment motor/Rr [6].

7. To reinstall, reverse the order of removal.

#### 13.14 Stapler movement motor (M107) (FS-533)

[2]

[1]

[3]

1. Remove the front cover.

[1]

[5]

[4]

[2]

[1]

[6]

- F.13.1 Front cover (FS-533) 2. Remove the stapler unit.
- F.13.5 Stapler unit (FS-533)

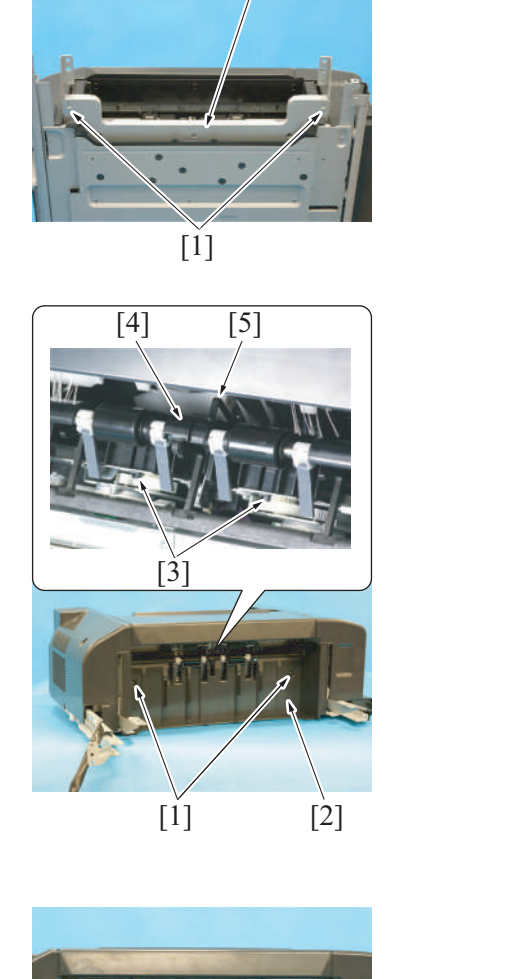

[2]

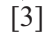

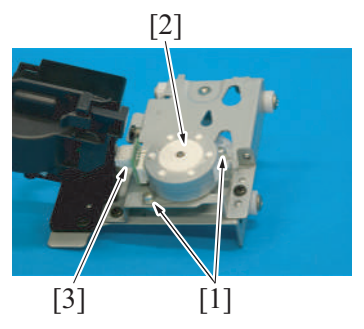

7. To reinstall, reverse the order of removal.

## 13.15 Tray lift up motor (M109) (FS-533)

1. Remove the rear cover. F.13.2 Rear cover (FS-533)

[2] [3]

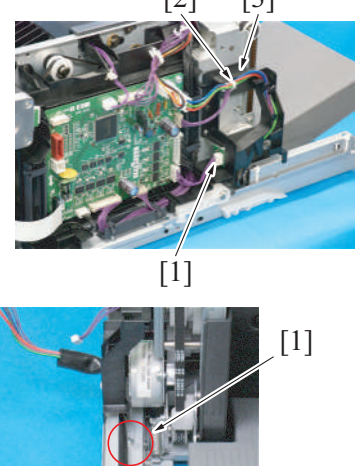

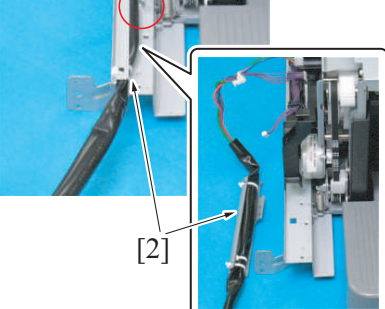

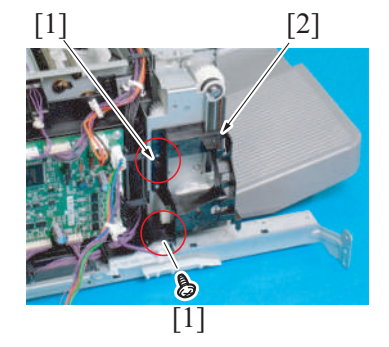

- 3. Pull out the stapler drive assy [1].
- 4. Release the lock [2] of the board cover, and remove the flat cable [3].

- 5. Remove two screws [1], and remove the stapler movement motor [2].
- 6. Disconnect the connector [3].

- 2. Disconnect the connector [1].
- 3. Remove the harness tie [2] and harness from the harness guide [3].

4. Remove the screw [1], and remove the finisher's cable [2].

5. Remove two screws [1], and remove the harness guide [2].

- 7. To reinstall, reverse the order of removal.

## 13.16 Paper surface detect solenoid (SD101) (FS-533)

1. Remove the paper exit tray unit. F.13.6 Paper exit tray unit (FS-533)

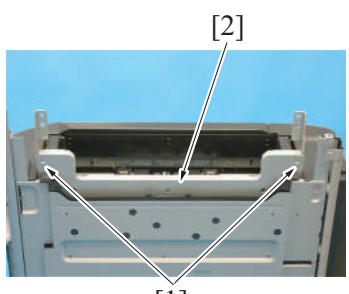

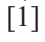

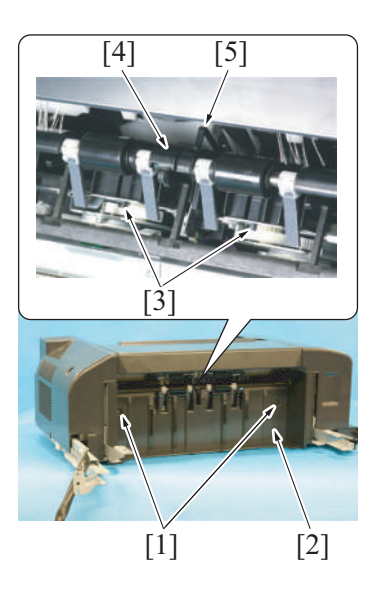

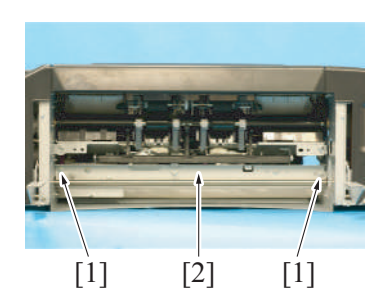

6. Remove two screws [2], and remove the tray lift up motor [1].

2. Remove two screws [1], and remove the plate [2].

- 3. Remove two screws [1], and remove the cover [2]. NOTE
  - When removing the cover [2], two claws [3] may come off and the alignment tray [4] may come up. This may cause the alignment tray to contact the actuator [5] and cause malfunction of the actuator.
  - When mounting the cover [2], make sure two claws [3] are attached to the plate.

4. Remove two screws [1], and pull out the paper surface detect solenoid assy [2].

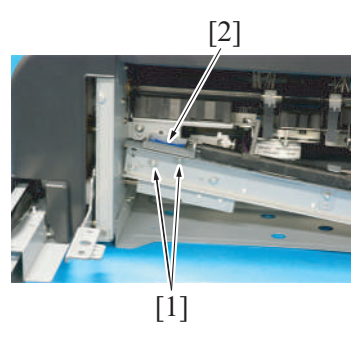

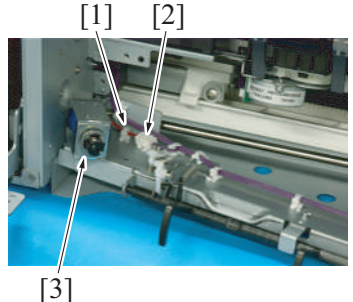

## 13.17 Batch solenoid (SD102) (FS-533)

- 1. Remove the rear cover. F.13.2 Rear cover (FS-533)
- 2. Remove the FS control board. F.13.7 FS control board (FSCB) (FS-533)

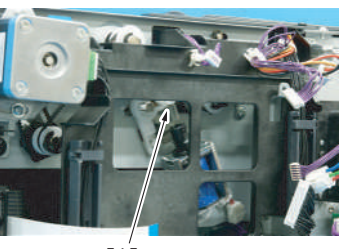

[1]

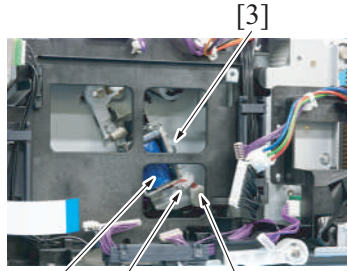

[4] [1] [2]

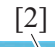

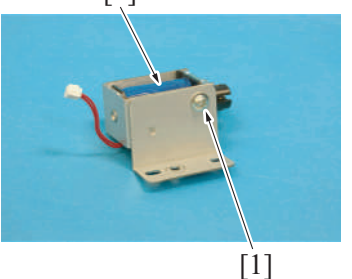

8. To reinstall, reverse the order of removal.

5. Remove two screws [1], and pull out the paper surface detect solenoid [2].

6. Remove the harness from wire saddle [1], and disconnect the connector [2] and remove the paper surface detect solenoid [3].

3. Remove the spring [1].

- 4. Remove the harness from the wire saddle [1].
- 5. Disconnect the connector [2].
- 6. Remove the screw [3], and remove the batch solenoid assy [4].

7. Remove the screw [1], and remove the batch solenoid [2].

## 13.18 Paper exit roller solenoid (SD103) (FS-533)

1. Remove the front cover. F.13.1 Front cover (FS-533)

2. Remove the spring [1].

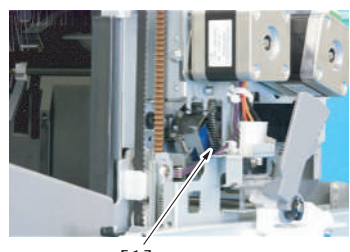

[1]

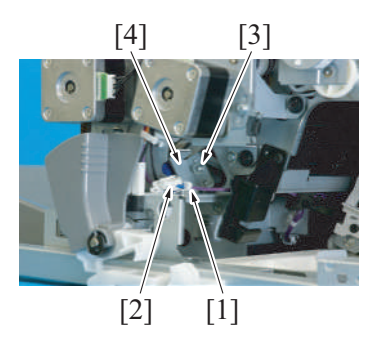

6. To reinstall, reverse the order of removal.

## 13.19 Paper exit paddle (FS-533)

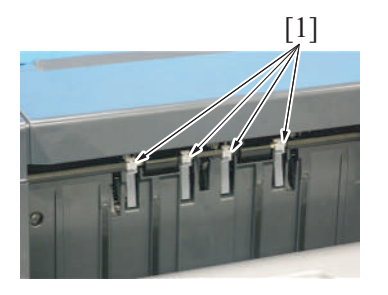

2. To reinstall, reverse the order of removal.

- 3. Remove the harness from the wire saddle [1].
- 4. Disconnect the connector [2].5. Remove the screw [3], and remove the paper exit roller solenoid [4].

1. Pull the knobs [1] to remove the exit paddle.

## 14. PK-519

## 14.1 Punch kit (PK-519)

1. Remove the finisher from the main body. F.13.4 Finisher (FS-533)

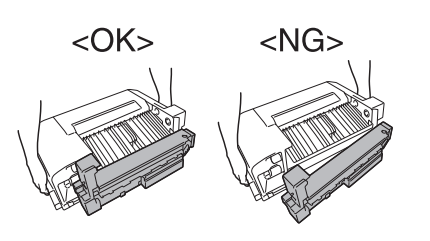

3. Remove the rear cover. F.13.2 Rear cover (FS-533)

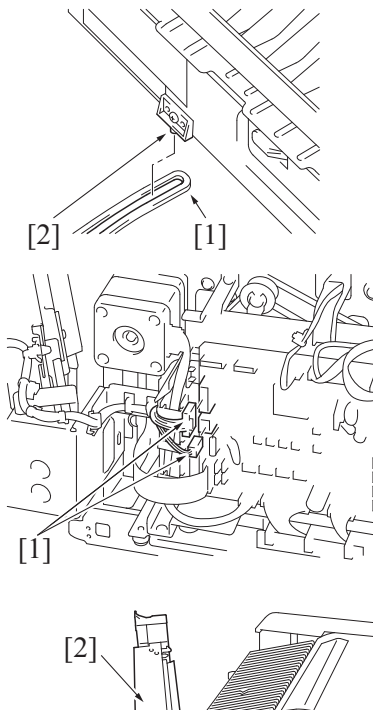

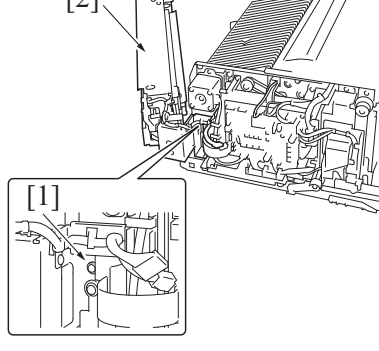

8. To reinstall, reverse the order of removal.

## 14.2 PK control board (PKCB) (PK-519)

1. Remove the finisher. F.13.4 Finisher (FS-533)

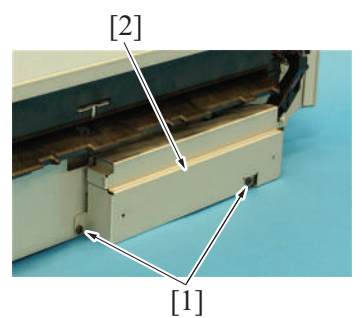

- 2. NOTE
  - Make sure that the punch unit is locked to the finisher before removing it.

- 4. Open the punch unit.
- 5. Remove the stopper arm [1] from the stopper pin [2].
- 6. Disconnect two connectors [1].

7. Remove the screw [1], and remove the punch unit [2].

2. Remove two screws [1], and remove the plate [2].

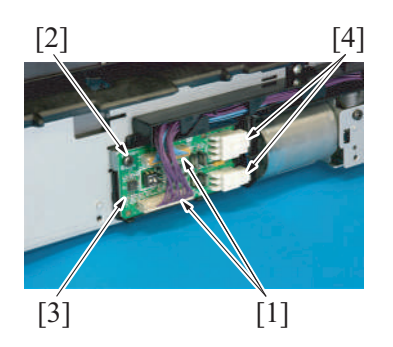

## 14.3 Punch motor (M201) (PK-519)

- 1. Remove the finisher. F.13.4 Finisher (FS-533)

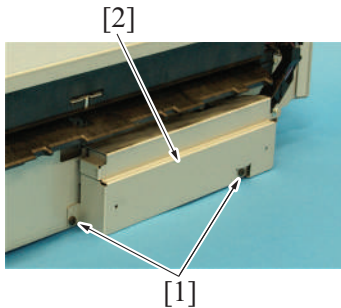

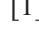

[1] [3]

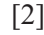

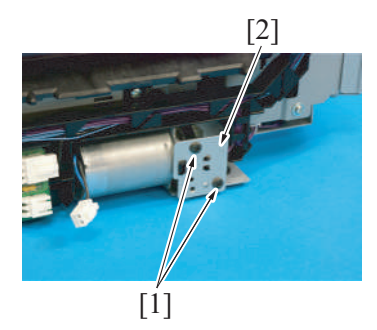

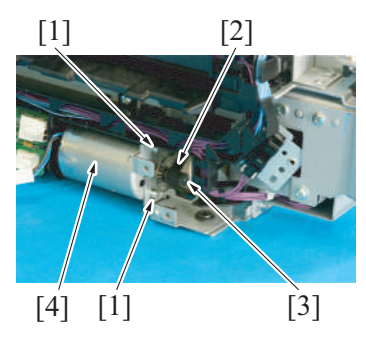

8. To reinstall, reverse the order of removal.

- 3. Disconnect two connectors [1].
- Remove the screw [2], and pull out the PK control board [3].
   Disconnect two connectors [4], and remove the PK control board [3].

2. Remove two screws [1], and remove the plate [2].

- 3. Remove the screw [1], and pull out the PK control board [2].
- 4. Disconnect the connector [3].

5. Remove two screws [1], and remove the plate [2].

- 6. Remove two screws [1], and remove the drive belt [2] from the gear [3].
- 7. Remove the punch motor [4].

## 15. RU-513

#### 15.1 RU transport unit (RU-513)

1. Remove the finisher from the main body. F.16.1 Finisher (FS-539/FS-539SD)

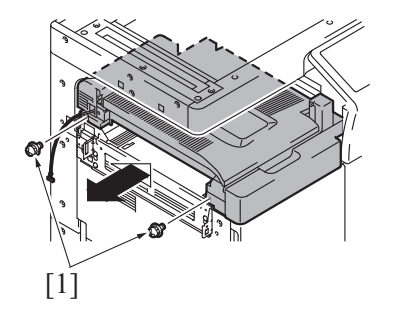

3. To reinstall, reverse the order of removal.

#### 15.2 Sensor unit (RU-513)

- 1. Remove the RU transport unit. F.15.1 RU transport unit (RU-513)
- 2. Remove the control panel left cover/1. F.5.1.8 Control panel left cover/1

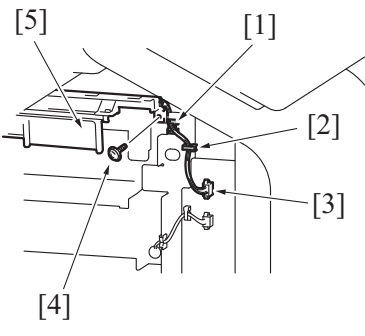

6. To reinstall, reverse the order of removal.

#### 15.3 RU transport motor (M1) (RU-513)

1. Remove the RU transport unit. F.15.1 RU transport unit (RU-513)

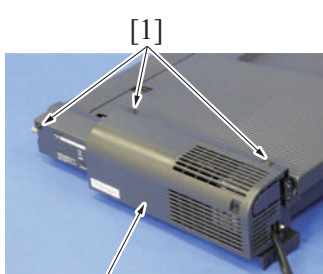

[2]

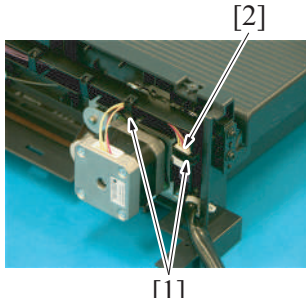

2. Remove two screws [1], and remove the RU transport unit.

- 3. Remove the harness from the edge cover [1] and wire saddle [2].
- 4. Disconnect the connector [3].
- 5. Remove the screw [4], and remove the sensor unit [5].

2. Remove three screws [1], and remove the rear cover [2] of the RU transport unit

- 3. Remove the harness from two wire saddles [1].
- 4. Disconnect the connector [2].

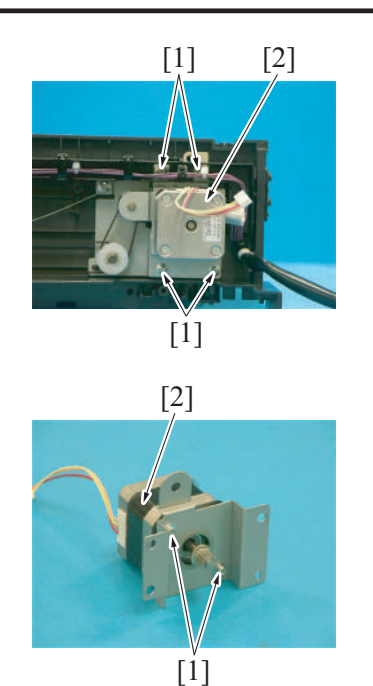

5. Remove four screws [1], and remove the RU transport motor assy [2].

6. Remove two screws [1], and remove the RU transport motor [2].

7. To reinstall, reverse the order of removal.

# 16. FS-539/FS-539SD

## 16.1 Finisher (FS-539/FS-539SD)

# 

• When transporting the finisher, make sure to push it to the direction as shown in the illustration. (to prevent turnover during transportation)

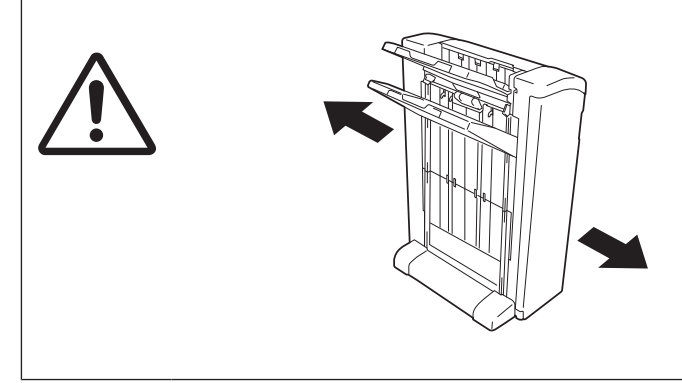

1. Remove the DF cable cover. F.5.1.18 DF cable cover

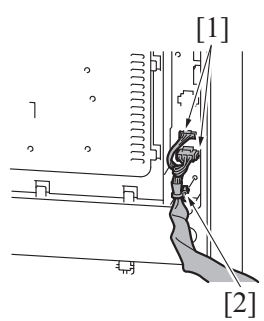

3. Open the front door.

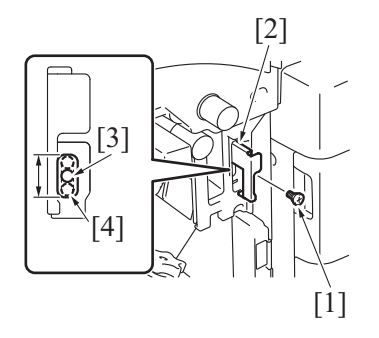

2. Remove the cable tie [2], and disconnect two connectors [1].

- 4. Remove the screw [1], and pull out the lever [2].
- NOTE
  - At the time of the finisher installation, make sure that the screw hole [3] locates within the scope of the mounting hole of the lever [4].

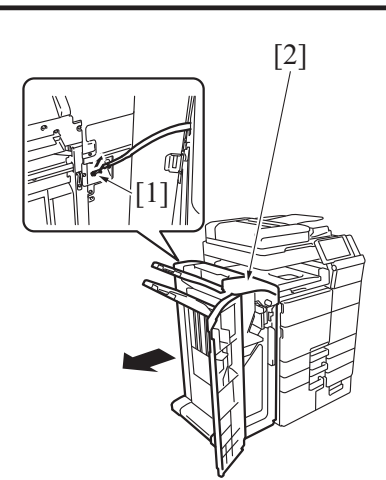

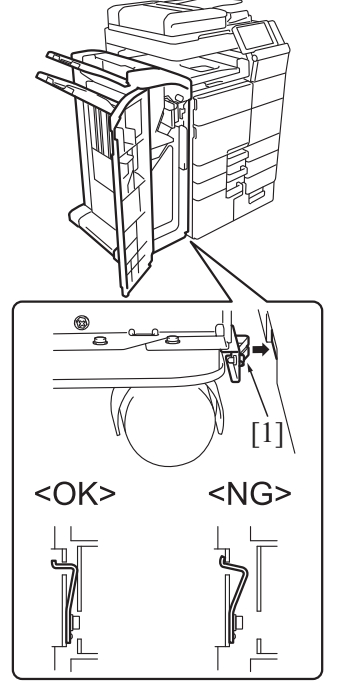

16.2 Rear cover (FS-539/FS-539SD)

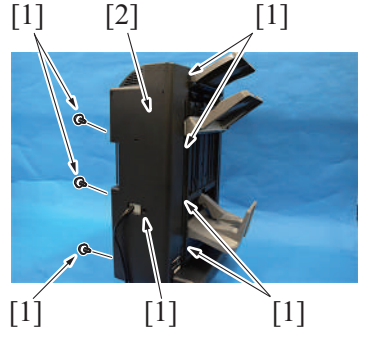

2. To reinstall, reverse the order of removal.

## 16.3 Front door (FS-539/FS-539SD)

1. Open the front door.

- 5. Disconnect the connector [1].6. Remove the finisher [2] from the main body.

- 8. NOTE
  - The blade spring [1] of the installed plate should be in contact with the main body.

1. Remove eight screws [1], and remove the rear cover [2].

[2]

[3]

[1

2. While holding down the lock [1], divide the door into the upper part [2] and lower part [3].

3. Remove the stopper [1], and remove the front door (upper part and lower part) [2].

4. To reinstall, reverse the order of removal.

#### 16.4 Front upper cover (FS-539/FS-539SD)

- 1. Remove the front door. F.16.3 Front door (FS-539/FS-539SD)
  - [1]

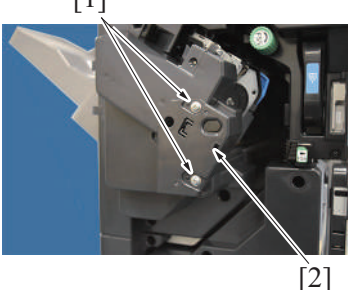

2. Remove two screws [1], and remove the cover [2].

3. Turn the stapler transfer dial [1] to move the stapler [2] to the rear side.

- 4. Remove the dial FS5 [1].
- 5. Remove six screws [2], and disconnect the connector [3] located behind the front upper cover.
- Open the guide plate FS2, and then remove the front upper cover [4]. NOTE
  - If the saddle unit is installed, move the guide plate (FS4), and then remove the front upper cover.

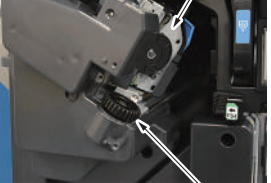

[1]

[2]

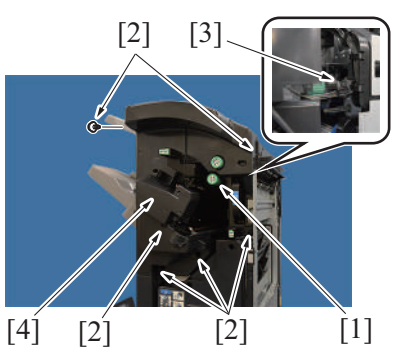

7. To reinstall, reverse the order of removal.

#### 16.5 Left lower cover (FS-539/FS-539SD)

1. Remove the finisher from the main body. F.16.1 Finisher (FS-539/FS-539SD)

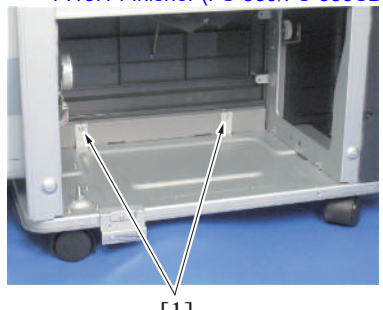

[1]

- 2. Remove two screws [1]. NOTE
  - If the saddle unit is installed, pull out the saddle unit, and then remove two screws [1].

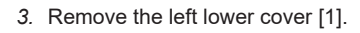

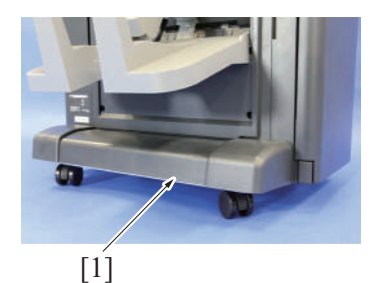

4. To reinstall, reverse the order of removal.

## 16.6 Front lower cover (FS-539/FS-539SD)

- 1. Remove the front door.
- F.16.3 Front door (FS-539/FS-539SD) 2.
- Remove the front upper cover. F.16.4 Front upper cover (FS-539/FS-539SD)
- 3. Remove the left lower cover. F.16.5 Left lower cover (FS-539/FS-539SD)
- [2] [1] [1] [1] -[1]
- 5. To reinstall, reverse the order of removal.

#### 16.7 Left cover (FS-539/FS-539SD)

- 1. Remove the finisher from the main body. F.16.1 Finisher (FS-539/FS-539SD)
- 2. When the saddle unit is attached, open the front door and pull out the saddle unit.
  - 3. Remove two screws [1], and remove the exit tray [2].

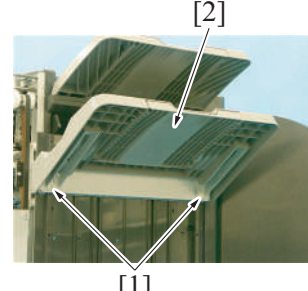

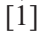

4. Remove four screws [1], and remove the front lower cover [2].

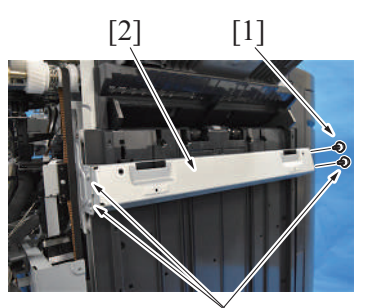

[1]

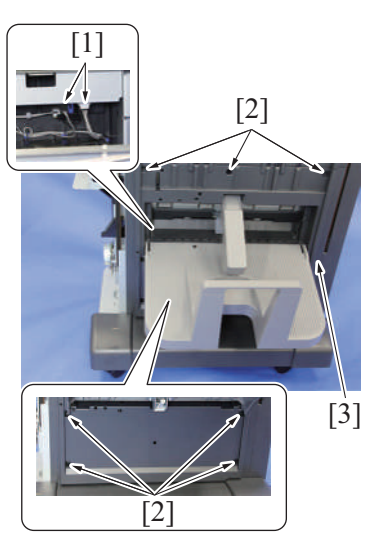

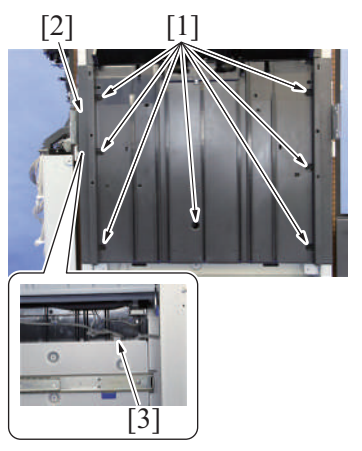

9. To reinstall, reverse the order of removal.

## 16.8 Stapler unit (FS-539/FS-539SD)

- 1. Remove the front door.
- F.16.3 Front door (FS-539/FS-539SD) 2. Remove the front upper cover.
- F.16.4 Front upper cover (FS-539/FS-539SD) 3. Remove the rear cover.
- F.16.2 Rear cover (FS-539/FS-539SD)

4. Remove four screws [1], and remove the plate [2].

- Disconnect two connectors [1].
   Remove seven screws [2], and remove the left cover (lower) [3]. NOTE
  - Disconnect one connector when the saddle unit is not installed.

- 7. Disconnect the connector [3].
- 8. Remove seven screws [1], and remove the left cover (upper) [2].

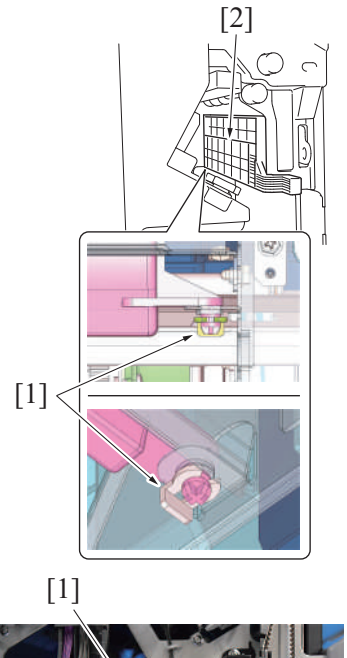

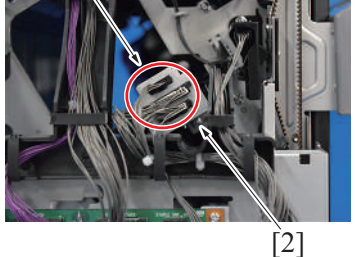

[1]

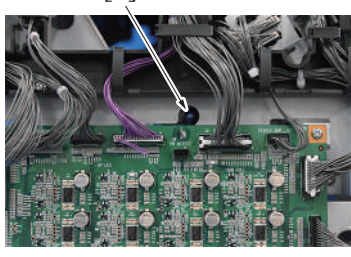

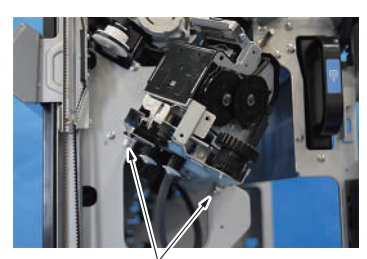

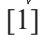

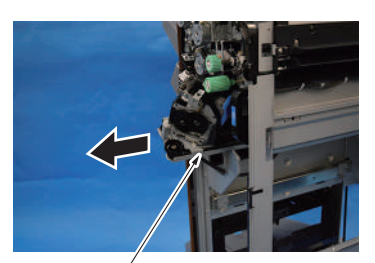

4. When the saddle unit is attached, remove the C-clip [1], and remove the guide plate [2].

- 5. Disconnect three connectors [1] from the back of the finisher.
- 6. Remove the screw [2].

7. Remove the screw [1].

8. Remove two screws [1] from the front of the finisher.

- 9. Remove the stapler assy [1] from the finisher.
  - NOTE
    - While removing the stapler assy [1], be careful not to hit the stapler against the finisher frame.

[ĺ]

[1]

[Ź]

[2]

[1]

[4]

[3]

[2]

[1]

[1]

- 10. Put the stapler assy [1] on a stable workbench.11. Rotate the stapler transfer dial [2] and move the stapler unit [3] until the roll [4] is visible.

12. Unhook two tabs [1], and remove the cover [2].

13. Disconnect two connectors [1] from the stapler unit [2].

14. Flip the stapler assy [1] over.15. Remove two E-rings [2] from the guide shafts.

16. Remove two rolls [1] from the guide shaft [2].

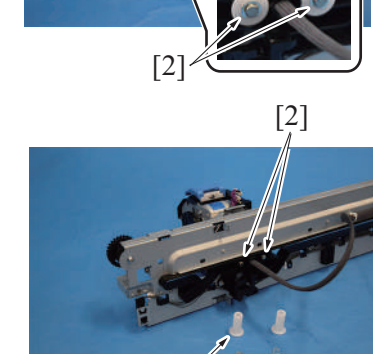

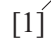

[1]

[2]

- 17. Carefully remove the stapler unit [1] from the stapler unit assy [2].
- 18. Remove two rolls [3] from the guide shafts.
  - NOTE
    - Ensure that the harness does not get damaged in the process.
    - Be careful not to lose the rolls.
- 19. Remove two screws [1] of the stapler unit and remove the base plate [2] of the stapler unit from the stapler unit.

20. To reinstall, reverse the order of removal.

NOTE

[1]

• When installing the stapler unit, be sure to pass the two connectors removed in the step 13 through the hole in the base plate and connect them to the stapler unit before attaching the base plate.

#### 16.9 FS control board (FSCB) (FS-539/FS-539SD)

[1]

[2]

[3]

- 1. Remove the finisher from the main body. F.16.1 Finisher (FS-539/FS-539SD)
- Remove the rear cover.
   E 10.2 Page events (EC 520/EC 520/EC
  - F.16.2 Rear cover (FS-539/FS-539SD)
- 3. Disconnect all connectors from the board.
- 4. Remove four screws [1], and remove the FS control board [2].

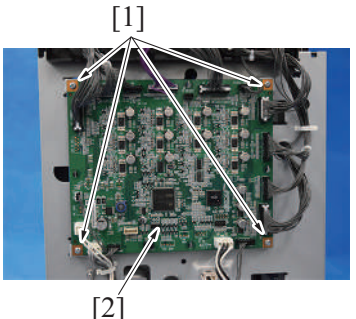

5. To reinstall, reverse the order of removal.

## 16.10 FNS entry transport motor (M2) (FS-539/FS-539SD)

- 1. Remove the finisher from the main body. F.16.1 Finisher (FS-539/FS-539SD)
- 2. Remove the rear cover. F.16.2 Rear cover (FS-539/FS-539SD)
  - [1]

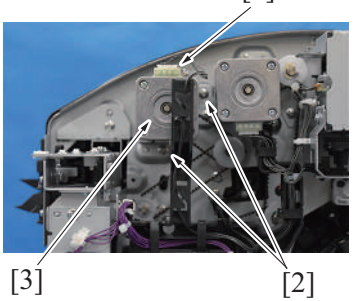

- 3. Disconnect the connector [1].
- 4. Remove two screws [2], and remove the FNS entry transport motor assy [3].
[2]

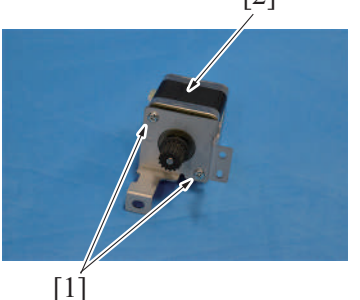

5. Remove two screws [1], and remove the FNS entry transport motor [2].

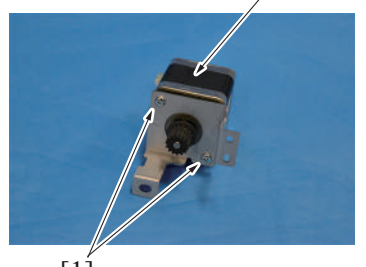

6. To reinstall, reverse the order of removal.

#### 16.11 FNS discharge motor (M3) (FS-539/FS-539SD)

- 1. Remove the finisher from the main body.
- F.16.1 Finisher (FS-539/FS-539SD)
- 2. Remove the rear cover.
- F.16.2 Rear cover (FS-539/FS-539SD)

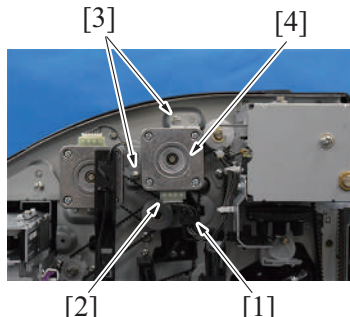

[2]

- 5. Remove two screws [1], and remove the FNS discharge motor [2].

3. Remove the harness from the wire saddle [1], and disconnect the connector

4. Remove two screws [3], and remove the FNS discharge motor assy [4].

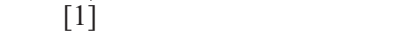

6. To reinstall, reverse the order of removal.

#### 16.12 Receiving roller retraction motor (M4) (FS-539/FS-539SD)

- 1. Remove the finisher from the main body. F.16.1 Finisher (FS-539/FS-539SD)
- 2. Remove the front door.
- F.16.3 Front door (FS-539/FS-539SD) 3. Remove the front upper cover.
- F.16.4 Front upper cover (FS-539/FS-539SD)

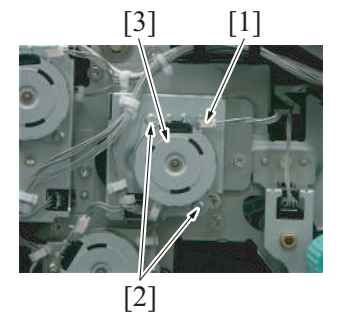

6. To reinstall, reverse the order of removal.

#### 16.13 FNS paddle motor (M5) (FS-539/FS-539SD)

1. Remove the finisher from the main body. F.16.1 Finisher (FS-539/FS-539SD)

4. Disconnect the connector [1].

[2].

5. Remove two screws [2], and remove the receiving roller retraction motor [3].

- 2. Remove the front door. F.16.3 Front door (FS-539/FS-539SD)
- Remove the front upper cover.
   F.16.4 Front upper cover (FS-539/FS-539SD)
- 6. To reinstall, reverse the order of removal.

#### 16.14 Trail edge stopper motor (M6) (FS-539/FS-539SD)

- 1. Remove the finisher from the main body.
- F.16.1 Finisher (FS-539/FS-539SD)
- 2. Remove the front door.
- F.16.3 Front door (FS-539/FS-539SD) 3. Remove the front upper cover.
- F.16.4 Front upper cover (FS-539/FS-539SD)

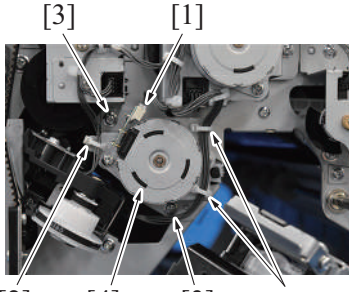

[2] [4] [3] [2]

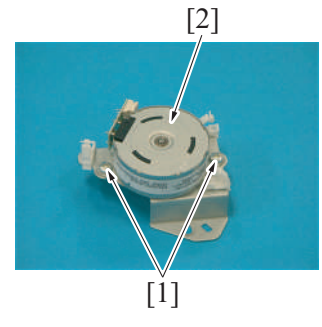

8. To reinstall, reverse the order of removal.

## 16.15 Alignment motor/Fr (M7) (FS-539/FS-539SD)

- 1. Remove the finisher from the main body. F.16.1 Finisher (FS-539/FS-539SD)
- 2. Remove the front door.
- F.16.3 Front door (FS-539/FS-539SD) 3. Remove the front upper cover.
- F.16.4 Front upper cover (FS-539/FS-539SD) 4. Remove the left cover.
- F.16.7 Left cover (FS-539/FS-539SD)
- 5. Remove the bundle eject motor. F.16.18 Bundle eject motor (M10) (FS-539/FS-539SD)

- 4. Disconnect the connector [1].
- 5. Remove two screws [2], and remove the FNS paddle motor [3].

- 4. Disconnect the connector [1].
- 5. Remove the harness from three wire saddles [2].
- 6. Remove two screws [3], and remove the trailing edge stopper motor assy [4].

7. Remove two screws [1], and remove the trailing edge stopper motor [2].

- 6. Disconnect the connector [1].
- 7. Remove two screws [2].

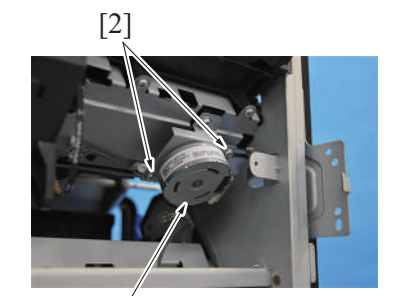

[ĺ]

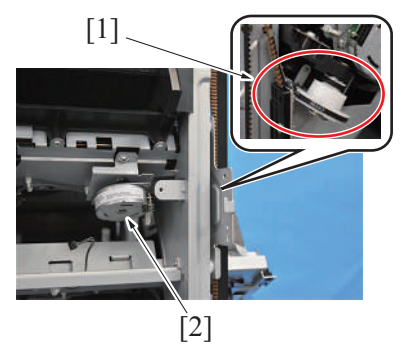

8. Remove the drive belt from the pulley [1], and remove the alignment motor/Fr [2].

9. To reinstall, reverse the order of removal.

#### 16.16 Alignment motor/Rr (M8) (FS-539/FS-539SD)

- 1. Remove the finisher from the main body. F.16.1 Finisher (FS-539/FS-539SD)
- 2. Remove the rear cover. F.16.2 Rear cover (FS-539/FS-539SD)
- 3. Remove the left cover. F.16.7 Left cover (FS-539/FS-539SD)

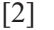

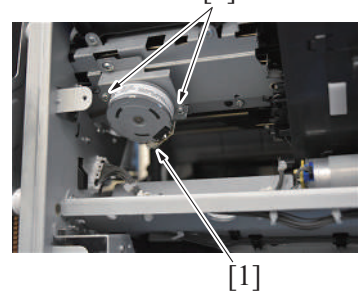

- 4. Disconnect the connector [1].
- 5. Remove two screws [2].

 Remove the drive belt from the pulley [1], and remove the alignment motor/Rr [2].

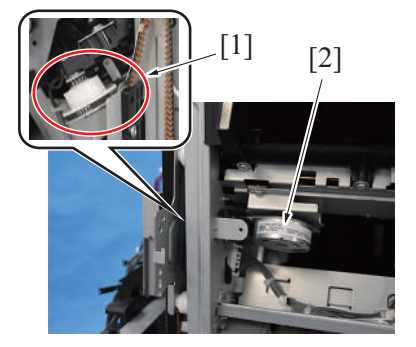

7. To reinstall, reverse the order of removal.

#### 16.17 Pre-eject drive motor (M9) (FS-539/FS-539SD)

- 1. Remove the finisher from the main body. F.16.1 Finisher (FS-539/FS-539SD)
- Remove the left cover.
   F.16.7 Left cover (FS-539/FS-539SD)
- 3. Disconnect the connector [3].

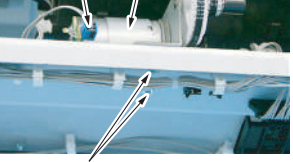

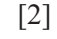

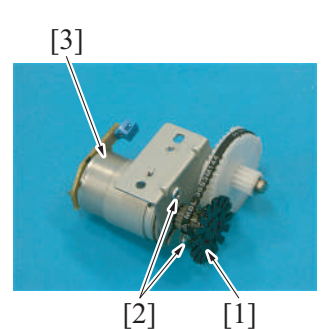

- F DISASSEMBLY/REASSEMBLY > 16. FS-539/FS-539SD
- 4. Disconnect the connector [1].
- 5. Remove two screws [2], and remove the pre-eject drive motor assy [3].

- 6. Remove the rotating disk [1].
- 7. Remove two screws [2], and remove the pre-eject drive motor [3].

8. To reinstall, reverse the order of removal.

## 16.18 Bundle eject motor (M10) (FS-539/FS-539SD)

- 1. Remove the finisher from the main body. F.16.1 Finisher (FS-539/FS-539SD)
- 2. Remove the left cover. F.16.7 Left cover (FS-539/FS-539SD)

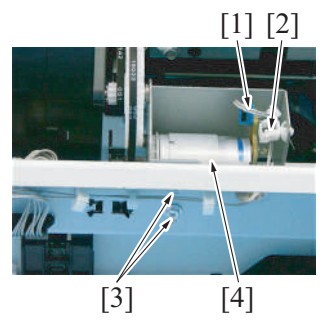

- 3. Disconnect the connector [1], and remove the harness from the wire saddle [2].
- 4. Remove two screws [3], and remove the bundle eject motor assy [4].

- 5. Remove the rotating disk [1].
- 6. Remove two screws [2], and remove the bundle eject motor [3].

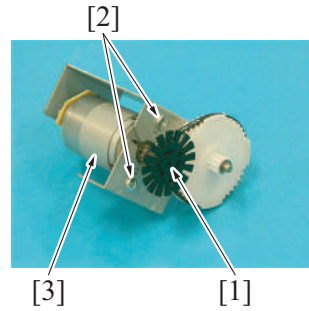

7. To reinstall, reverse the order of removal.

#### 16.19 Main tray up/down motor (M11) (FS-539/FS-539SD)

- 1. Remove the finisher from the main body. F.16.1 Finisher (FS-539/FS-539SD)
- 2. Remove the rear cover. F.16.2 Rear cover (FS-539/FS-539SD)

3. Disconnect the connector [1].

4. Remove two screws [1].

4. Remove two screws [2], and remove the main tray up/down motor [3].

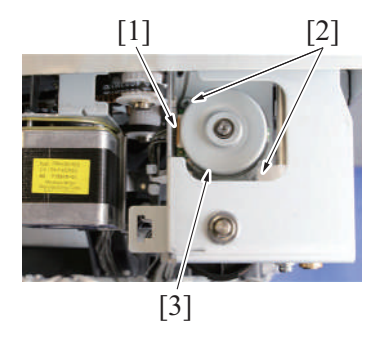

5. To reinstall, reverse the order of removal.

#### 16.20 Paper delivery control motor (M12) (FS-539/FS-539SD)

- 1. Remove the finisher from the main body. F.16.1 Finisher (FS-539/FS-539SD)
- Remove the rear cover. 2.
- F.16.2 Rear cover (FS-539/FS-539SD)
- 3. When the saddle unit is attached, open the front door and pull out the saddle unit.
  - [1]
    - [1]

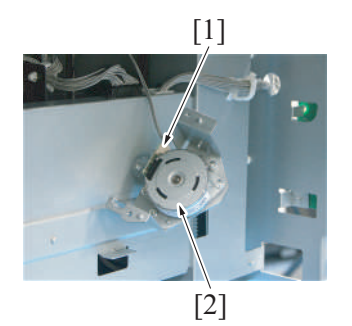

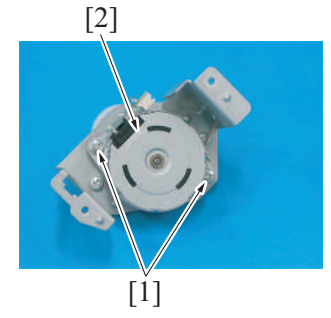

5. Disconnect the connector [1], and remove the paper delivery control motor assy [2].

6. Remove two screws [1], and remove the paper delivery control motor [2].

7. To reinstall, reverse the order of removal.

#### 16.21 Stapler movement motor (M13) (FS-539/FS-539SD)

- 1. Remove the finisher from the main body. F.16.1 Finisher (FS-539/FS-539SD)
- 2. Remove the front door.
- F.16.3 Front door (FS-539/FS-539SD) 3. Remove the rear cover.
- F.16.2 Rear cover (FS-539/FS-539SD) 4. Remove the front upper cover.
- F.16.4 Front upper cover (FS-539/FS-539SD) 5. Remove the stapler unit.
- F.16.8 Stapler unit (FS-539/FS-539SD)

6. Disconnect the connector [1].

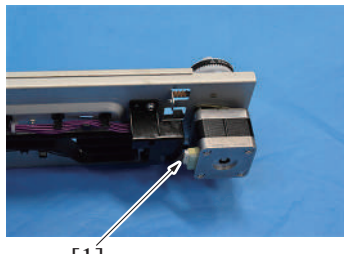

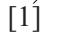

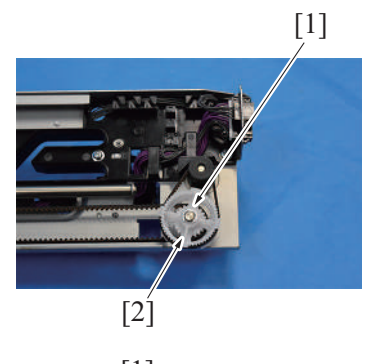

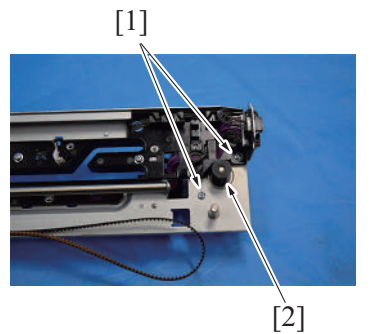

9. To reinstall, reverse the order of removal.

7. Remove the E-ring [1], and remove the pulley [2].

8. Remove two screws [1], and remove the stapler movement motor [2].

## 17. FS-539SD saddle section

17.1 Saddle unit (FS-539SD saddle section)

# 

• Be careful not to catch your finger in the edge of the rail when mounting the saddle unit on the right rail for the saddle unit installation.

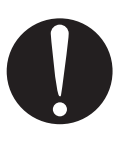

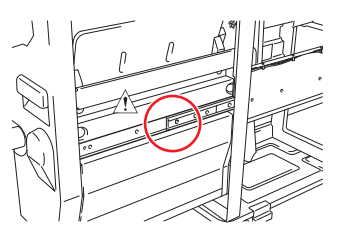

# 

• Be careful not to jam your finger in the connecting section of the pantograph.

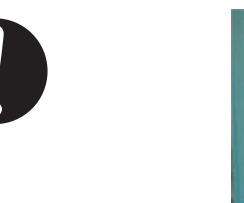

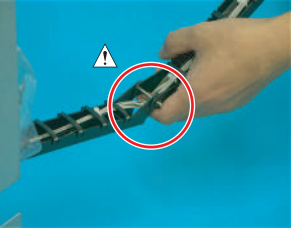

1. Remove the finisher.

- F.16.1 Finisher (FS-539/FS-539SD)
- 2. Remove the front door of the finisher. F.16.3 Front door (FS-539/FS-539SD)

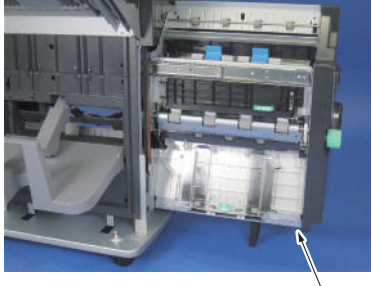

[1]

- Remove the finisher left lower cover. F.16.5 Left lower cover (FS-539/FS-539SD)
   Remove the finisher front upper cover.
- F.16.4 Front upper cover (FS-539/FS-539SD) 6. Remove the finisher front lower cover.

3. Pull out the saddle unit [1].

#### F.16.6 Front lower cover (FS-539/FS-539SD)

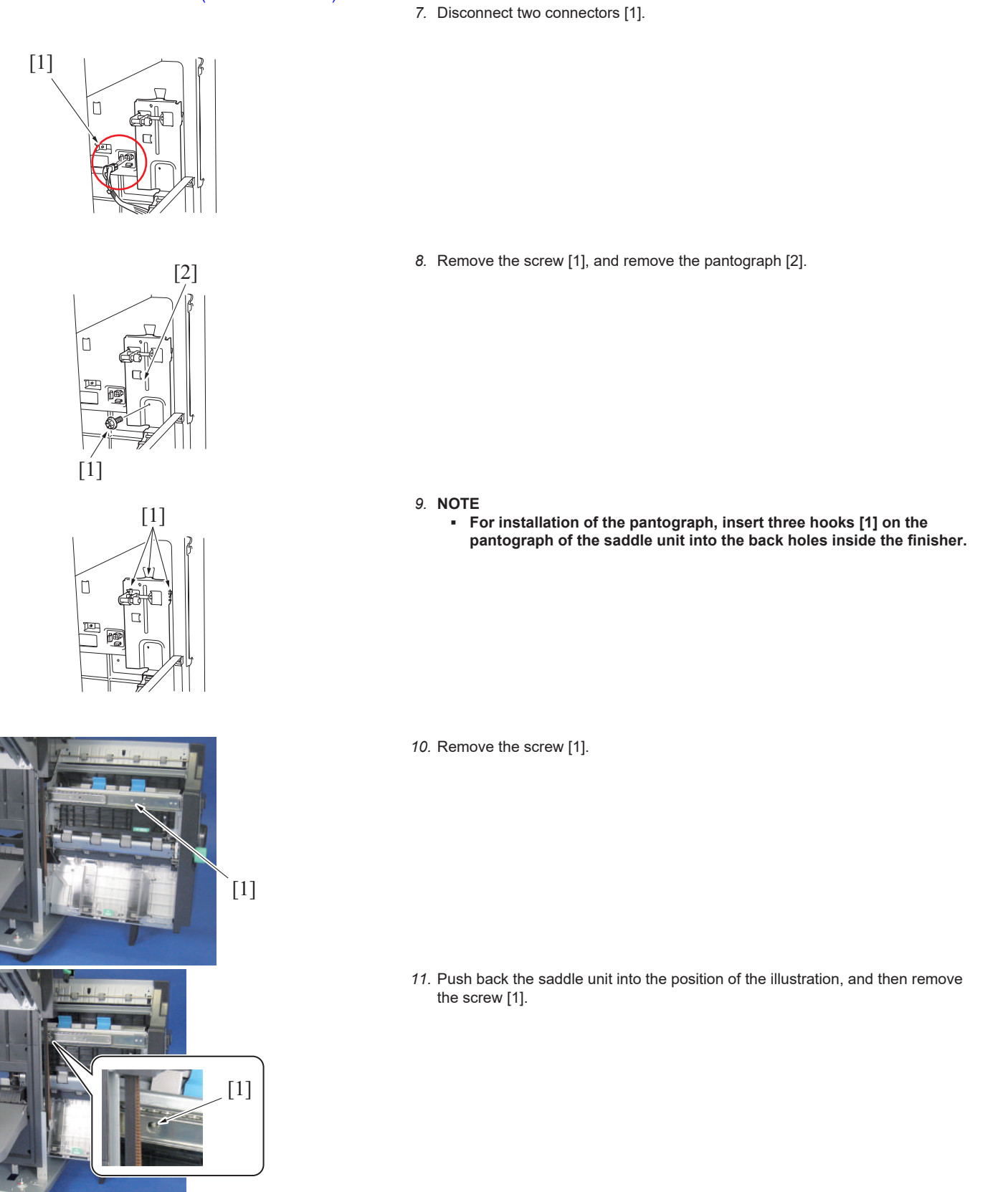

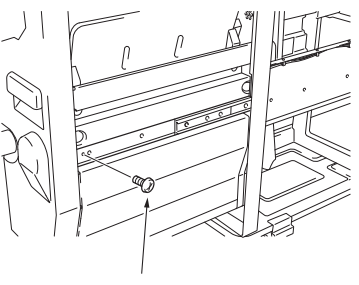

[1]

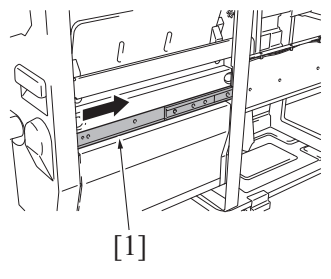

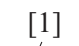

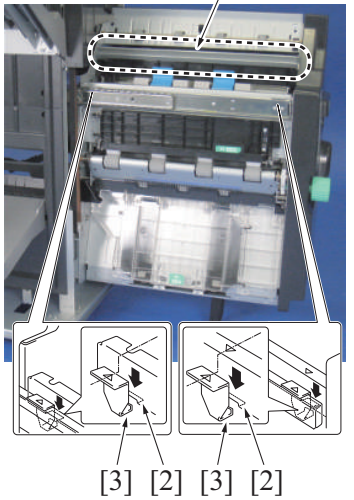

15. To reinstall, reverse the order of removal.

## 17.2 Front cover (FS-539SD saddle section)

- 1. Remove the saddle unit. F.17.1 Saddle unit (FS-539SD saddle section)
  - [2] [3]

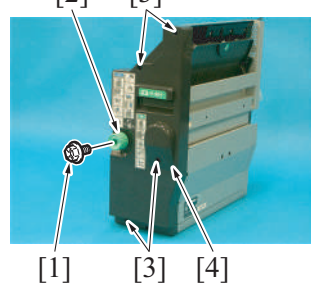

4. To reinstall, reverse the order of removal.

12. Pull out the saddle unit, and then remove the screw [1].

13. Insert the rail [1] on the right side into the finisher.

- 14. Grip the portion [1] as shown in the illustration to raise the saddle unit and take it out.
  - NOTE
  - For installation of the saddle unit, insert two hooks on the left rail [3] into the two holes of the saddle unit [2].

- 2. Remove the screw [1], and remove the jam clearing dial [2].
- 3. Remove four screws [3], and remove the front cover [4].

#### 17.3 Exit tray (FS-539SD saddle section)

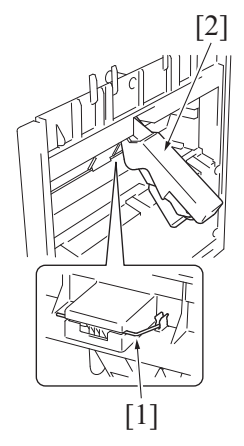

1. Remove the pin [1], and remove the exit lever [2].

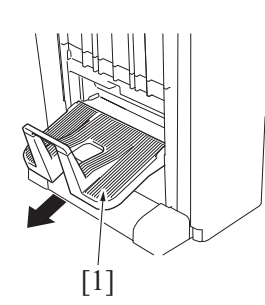

2. Remove the exit tray [1].

3. To reinstall, reverse the order of removal.

#### 17.4 Stapler unit (FS-539SD saddle section)

- Remove the saddle unit. F.17.1 Saddle unit (FS-539SD saddle section)
   Remove the front cover.
- F.17.2 Front cover (FS-539SD saddle section)
- 3. Remove four screws [1], and remove the plate [2].

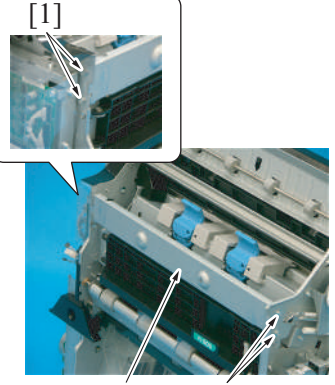

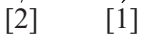

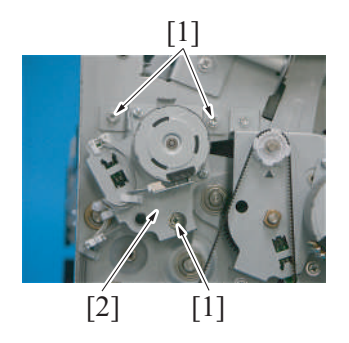

4. Remove three screws [1], and remove the tri-folding guide motor assy [2].

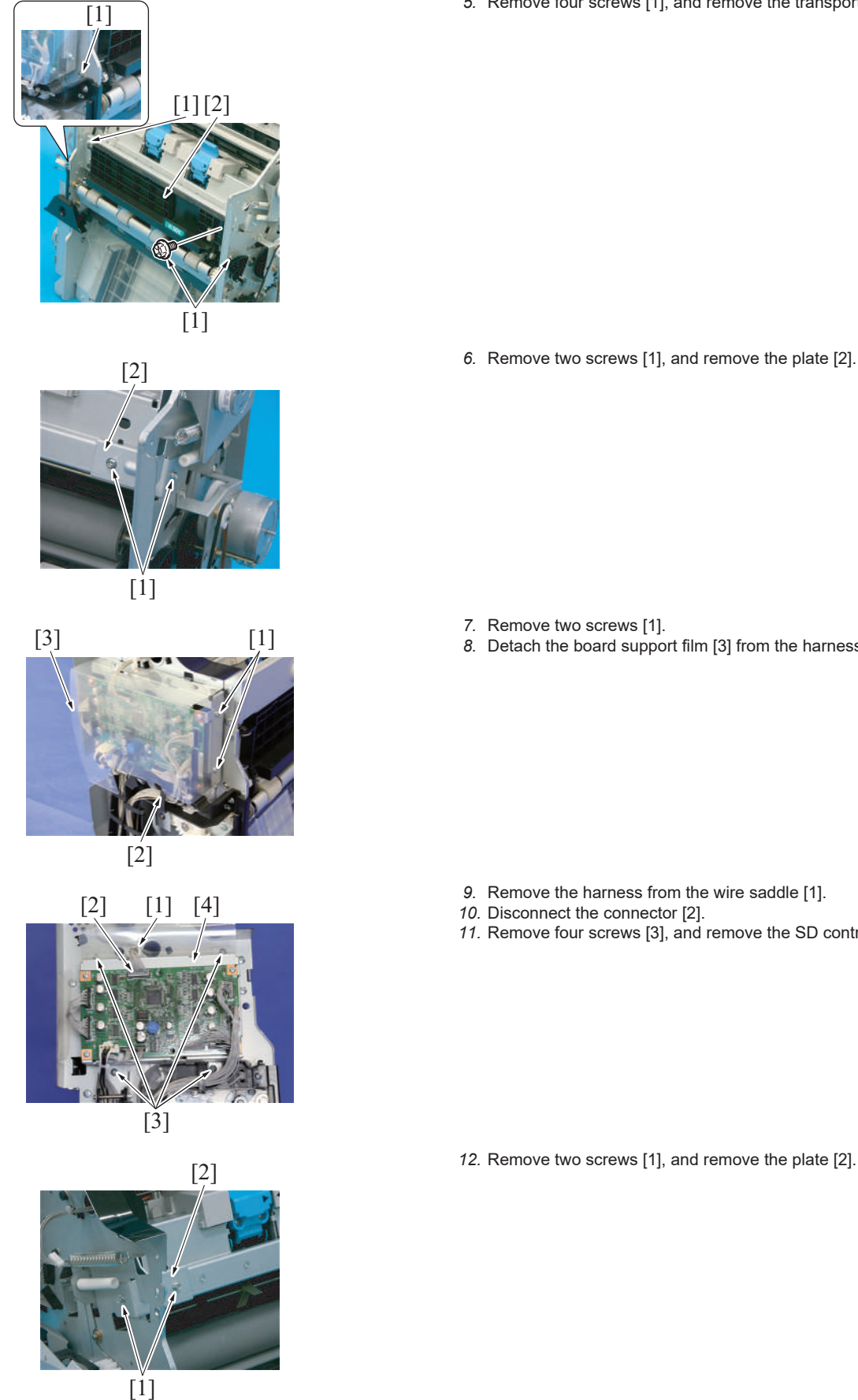

5. Remove four screws [1], and remove the transport assy [2].

- Remove two screws [1].
   Detach the board support film [3] from the harness guide tab [2].

- 9. Remove the harness from the wire saddle [1].
- 10. Disconnect the connector [2].11. Remove four screws [3], and remove the SD control board assy [4].

12. Remove two screws [1], and remove the plate [2].

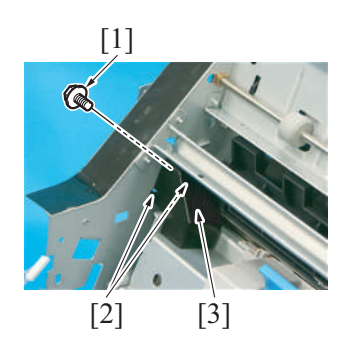

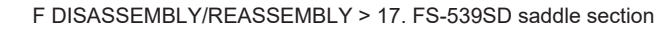

- 13. Remove the screw [1].
- 14. Unhook two tabs [2], and remove the cover [3].

15. Disconnect the connector [1].

16. Remove two screws [1], and remove the stapler unit [2].

[2]

[1]

[1]

17. To reinstall, reverse the order of removal.

## 17.5 SD control board (SDCB) (FS-539SD saddle section)

- 1. Remove the saddle unit.
  - F.17.1 Saddle unit (FS-539SD saddle section)
  - [3]

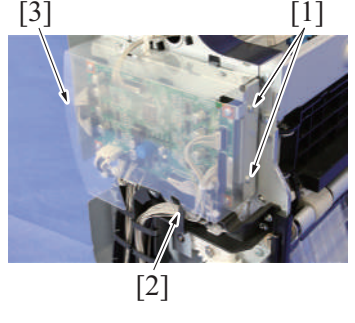

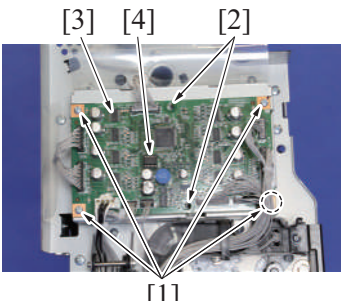

[1]

- 2. Remove two screws [1].
- 3. Remove the board support film [3] from the harness guide [2].

- 4. Disconnect all the connectors from the board.
- 5. Remove four screws [1].
- 6. Detach the SD control board [3] from two tabs [2].
  - NOTE
    - When the SD control board (SDCB) has been replaced, be sure to remount EEPROM (U3) [4]. Remove EEPROM (U3) [4] from the old SD control board and mount it on the new SD control board.

#### 7. NOTE

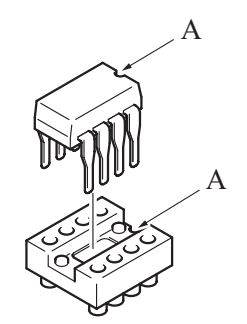

When mounting EEPROM (U3), align the notches (indicated by "A" in the illustration).

8. To reinstall, reverse the order of removal.

NOTE

After replacing the SD control board, be sure to install the latest firmware.

#### 17.6 SD transport motor (M101) (FS-539SD saddle section)

- 1. Remove the saddle unit.
- F.17.1 Saddle unit (FS-539SD saddle section)
- 2. Remove the front cover.
  - F.17.2 Front cover (FS-539SD saddle section)
  - [2] [1] [3]

- 3. Disconnect the connector [1].
- 4. Remove two screws [2], and remove the SD transport motor [3].

5. To reinstall, reverse the order of removal.

#### 17.7 Paper discharge control motor (M102) (FS-539SD saddle section)

#### 1. Remove the saddle unit.

- F.17.1 Saddle unit (FS-539SD saddle section) 2. Remove the front cover.
- F.17.2 Front cover (FS-539SD saddle section)

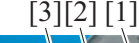

- 3. Remove the harness from the wire saddle [1], and disconnect the connector
- [2]. 4. Remove two screws [3], and remove the paper discharge control motor [4].

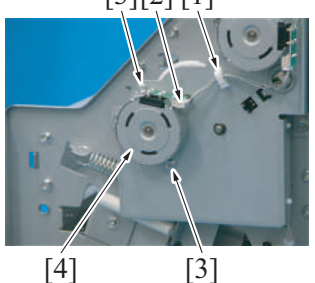

5. To reinstall, reverse the order of removal.

#### 17.8 Alignment motor (M103) (FS-539SD saddle section)

- 1. Remove the saddle unit.
- F.17.1 Saddle unit (FS-539SD saddle section)
- 2. Remove the front cover. F.17.2 Front cover (FS-539SD saddle section)

- [1] [2] 11 [2] [1] 5. Disconnect the connector [1]. [1] [3]
- 3. Remove four screws [1], and remove the plate [2].

4. Remove four screws [1], and remove the plate [2].

6. Remove two screws [2], and remove the alignment motor [3].

7. To reinstall, reverse the order of removal.

#### 17.9 Stopper drive motor (M104) (FS-539SD saddle section)

1. Remove the saddle unit. F.17.1 Saddle unit (FS-539SD saddle section)2. Remove the front cover.

[2]

F.17.2 Front cover (FS-539SD saddle section)

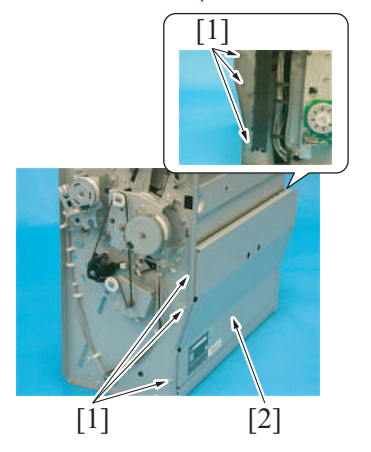

3. Remove six screws [1], and remove the plate [2].

- 4. Disconnect the connector [1].
- 5. Remove two screws [2], and remove the stopper drive motor [3].

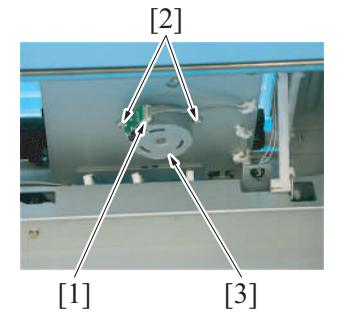

6. To reinstall, reverse the order of removal.

#### 17.10 Center fold roller motor (M105) (FS-539SD saddle section)

- 1. Remove the saddle unit.
- F.17.1 Saddle unit (FS-539SD saddle section)

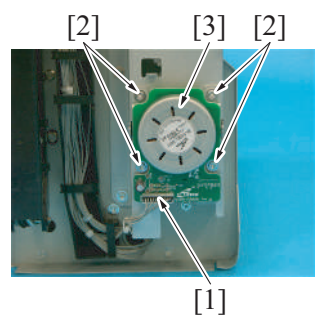

- 2. Disconnect the connector [1].
- 3. Remove four screws [2], and remove the center fold roller motor [3].

4. To reinstall, reverse the order of removal.

#### 17.11 Center fold guide motor (M106) (FS-539SD saddle section)

- 1. Remove the saddle unit.
- F.17.1 Saddle unit (FS-539SD saddle section) 2. Remove the front cover.
- F.17.2 Front cover (FS-539SD saddle section)
- 3. Disconnect the connector [1].
- 4. Remove two screws [2], and remove the center fold guide motor [3].

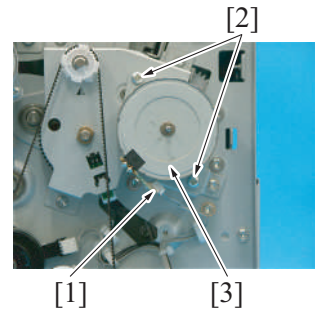

5. To reinstall, reverse the order of removal.

#### 17.12 SD paddle motor (M107) (FS-539SD saddle section)

- 1. Remove the saddle unit.
- F.17.1 Saddle unit (FS-539SD saddle section)2. Remove the front cover.
- F.17.2 Front cover (FS-539SD saddle section)
- 3. Disconnect the connector [1].
- 4. Remove two screws [2], and remove the SD paddle motor assy [3].

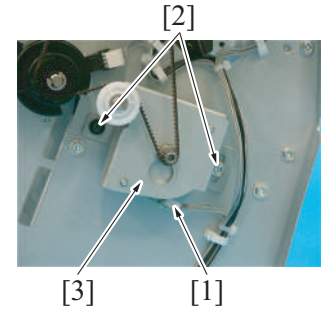

#### 5. NOTE

 When reinstalling the belt, align the portions of the gear [1] and the gear [2] indicated in the illustration with the triangular marking on the metal plate. Then, install the belt.

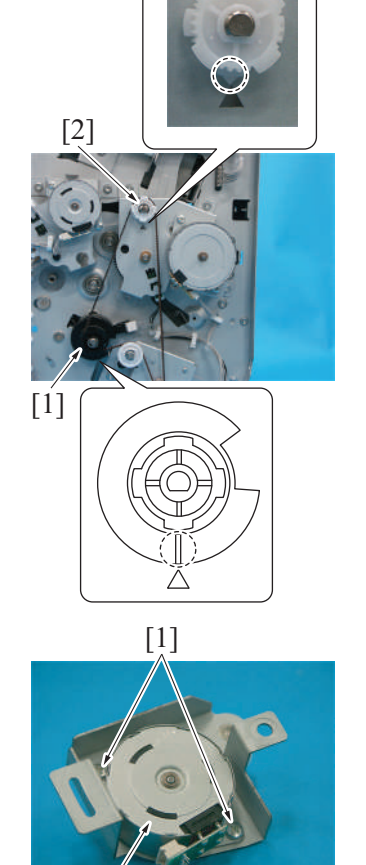

6. Remove two screws [1], and remove the SD paddle motor [2].

7. To reinstall, reverse the order of removal.

#### 17.13 Tri-folding guide motor (M108) (FS-539SD saddle section)

1. Remove the saddle unit.

[2]

- F.17.1 Saddle unit (FS-539SD saddle section) 2. Remove the front cover.
- F.17.2 Front cover (FS-539SD saddle section)
  - [2] [3] [1]
- Disconnect the connector [1].
   Remove two screws [2], and remove the tri-folding guide motor [3].

5. To reinstall, reverse the order of removal.

#### 17.14 Center fold knife motor (M109) (FS-539SD saddle section)

- Remove the saddle unit. F.17.1 Saddle unit (FS-539SD saddle section)
   Remove the front cover.
- F.17.2 Front cover (FS-539SD saddle section)

- [1] [1] [2] [1] [2]
- 3. Remove six screws [1], and remove the plate [2].

- 4. Disconnect the connector [1].
- 5. Remove four screws [2], and remove the center fold knife motor [3].

6. To reinstall, reverse the order of removal.

[3]

#### 17.15 Stopper solenoid (SD101) (FS-539SD saddle section)

- 1. Remove the saddle unit. F.17.1 Saddle unit (FS-539SD saddle section)
- 2. Remove the front cover. F.17.2 Front cover (FS-539SD saddle section)
- 3. Remove six screws [1], and remove the plate [2].

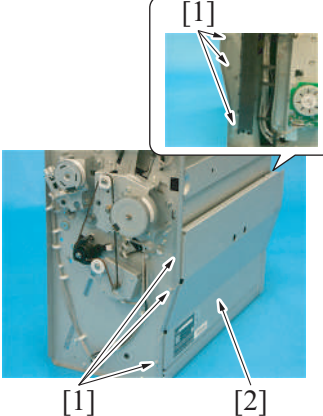

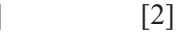

4. Place the saddle unit as shown in the illustration.

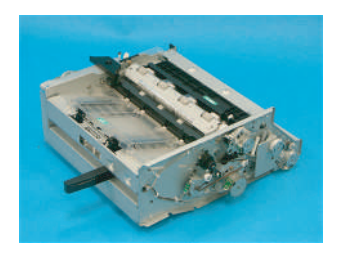

[1] [1] [2] [2] [3]

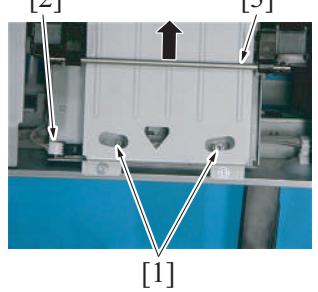

8. Raise the saddle unit.

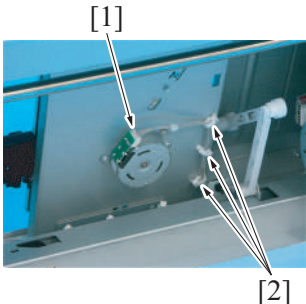

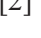

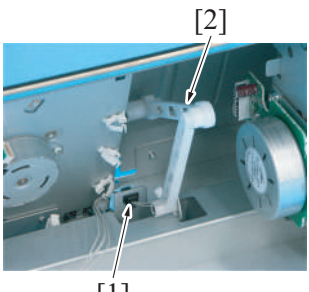

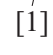

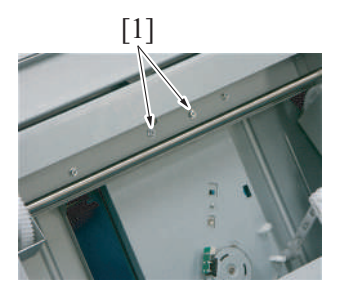

5. Remove two stoppers [1], and remove the guide plate [2].

- 6. Slide the lever unit [3] upward.7. Remove two screws [1] and disconnect the connector [2].

9. Disconnect the connector [1], and remove the harness from three wire saddles [2].

10. Disconnect the connector [1], and remove the drive lever [2].

11. Remove two screws [1].

- 12. Remove the guide plate assy [1].
  - NOTE
    When installing the guide plate assy, perform mechanical G.11.1 Half-fold skew adjustment

13. Remove four screws [1], and remove the plate [2].

14. Remove two E-rings [1], and remove the stopper guide [2].

15. NOTE

- When installing the stopper guide, fit the belt into the stopper guide groove [1].

16. Remove the screw [1], and remove the plate [2].

[2]

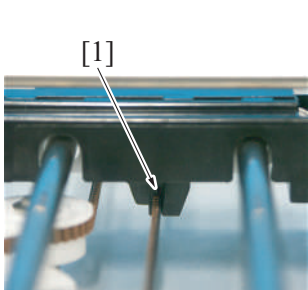

[1]

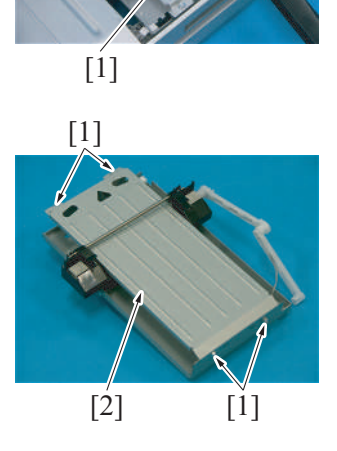

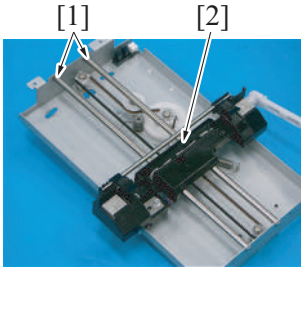

17. Remove the screw [1].

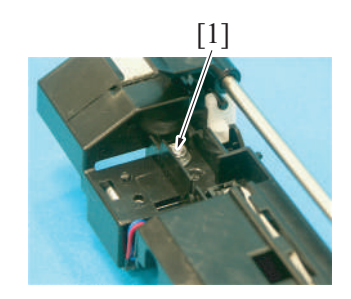

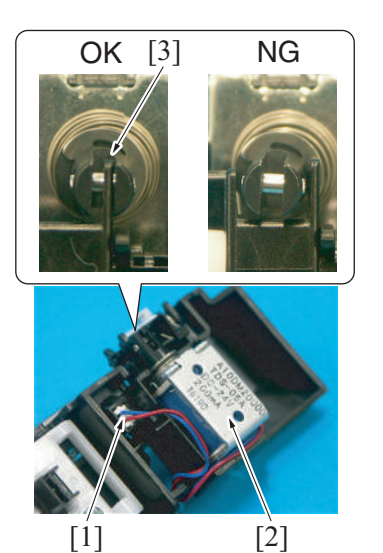

18. Disconnect the connector [1], and remove the stopper solenoid [2]. NOTE

 When installing the stopper solenoid, fit its tip into the place [3] shown in the illustration.

19. To reinstall, reverse the order of removal.

#### 18. PK-524

#### 18.1 Punch Kit (PK-524)

- Remove the finisher from the main body. F.16.1 Finisher (FS-539/FS-539SD)
   Remove the rear cover of the finisher.
- 2. Remove the rear cover of the finisher. F.16.2 Rear cover (FS-539/FS-539SD)

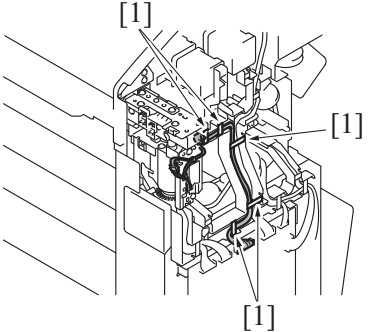

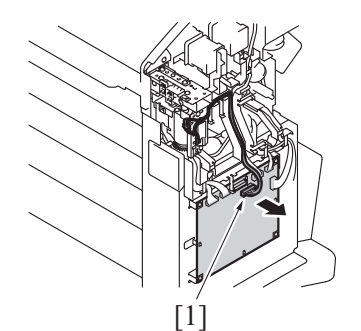

- 6. To reinstall, reverse the order of removal.

3. Remove the harness from five wire saddles [1].

4. Disconnect the connector [1].

5. Remove the screw [1], and remove the punch kit [2].

[1]

## 19. SC-509

#### 19.1 DSC board/1 (SC-509)

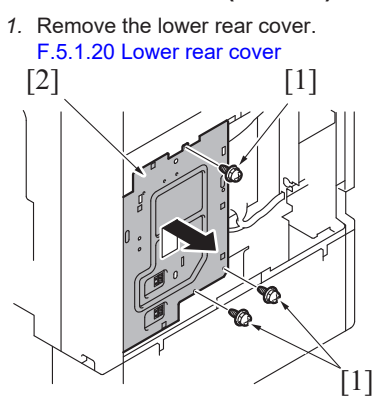

2. Remove three screws [1], and remove the plate [2].

3. Disconnect the flat cable [1].

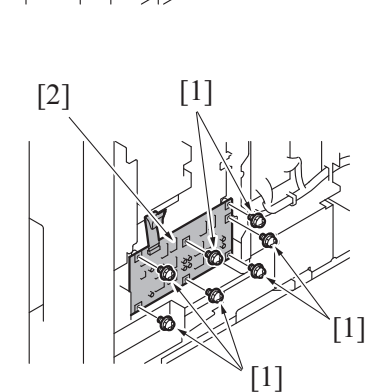

4. Remove seven screws [1], and remove the DSC board/1 [2].

5. To reinstall, reverse the order of removal.

## 20. FK-514

## 20.1 FAX Kit (Line1), FAX Kit (Line2) (FK-514)

#### NOTE

- Following describe the procedure to be followed when removing the FAX Kit (Line 1) and FAX Kit (Line 2) at the same time.
- When removing the Fax Kit, make sure of the correct line associated with the Fax Kit to be removed before removing the line.
  When installing a new board, check the FAX board switch and make settings involving the line settings.
  - When installing a new board, check the FAX board switch and make settings involving the line settings. *1.* Open the cover [1].

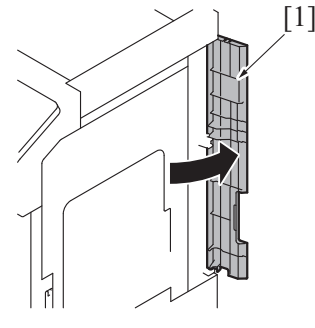

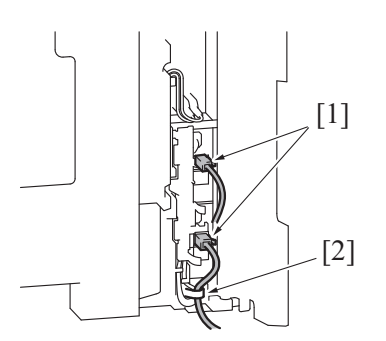

2. Disconnect the modular cable [1], and remove the modular cable from the guide [2].

3. NOTE

If there is a ferrite core attached to the modular cable when it is installed, follow the instructions and attach a ferrite core to the modular cable.
Line 1 (LINE): Hook the cable onto the cable hook [1], and align the protrusion [2] between the ferrite core and cable.

4. NOTE

If there is a ferrite core attached to the modular cable when it is installed, follow the instructions and attach a ferrite core to the modular cable.
Line 1 (TEL): Align the protrusion [1] between the ferrite core and cable, and place the ferrite core on the mounting seat [2].

5. **NOTE** 

If there is a ferrite core attached to the modular cable when it is installed, follow the instructions and attach a ferrite core to the modular cable. • Line 2 (LINE): Align the protrusion [1] between the ferrite core and cable.

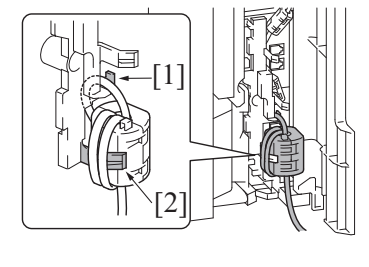

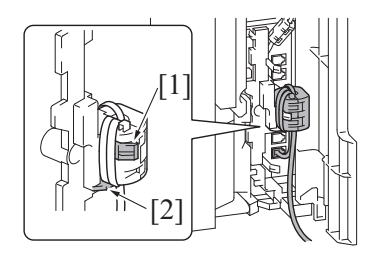

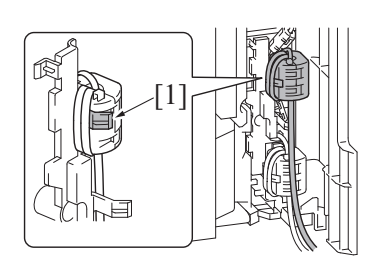

[1]€

- 6. Remove the screw [1], and remove the connector cover [2]. NOTE
  - When installing the connector cover, insert the protrusion [3] on the connector cover into the holes [4] by taking care not to trap the harness.
- 7. Remove the USB cable and harness from the harness guide [1].
- 8. Disconnect the USB cable [2] and connector [3]
- 9. Remove the screw [4], and remove the Fax Kit (Line1).

- 10. Remove the USB cable and harness from the harness guide [1].
- 11. Disconnect the USB cable [2] and connector [3].
- 12. Remove the screw [4], and remove the Fax Kit (Line2).

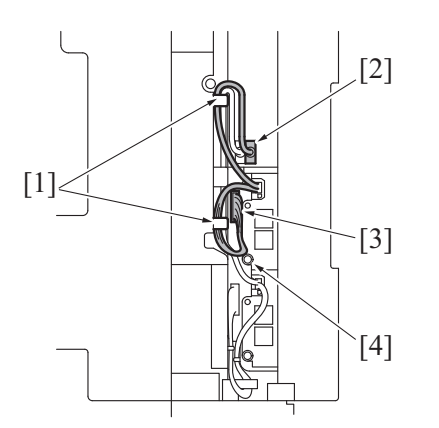

13. To reinstall, reverse the order of removal.

#### 20.2 FAX Kit (Line1), FAX Kit (Line2) (FK-514) (with MK-742)

[2]

-[3]

[4]

NOTE

- Following describe the procedure to be followed when removing the FAX Kit (Line 1) and FAX Kit (Line 2) at the same time. When removing the Fax Kit, make sure of the correct line associated with the Fax Kit to be removed before removing the line. .
  - When installing a new board, check the FAX board switch and make settings involving the line settings.

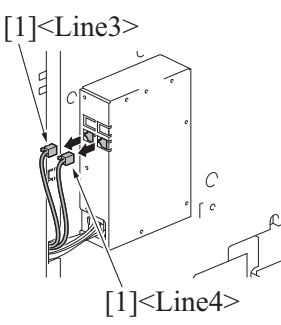

1. Disconnect the modular cable [1].

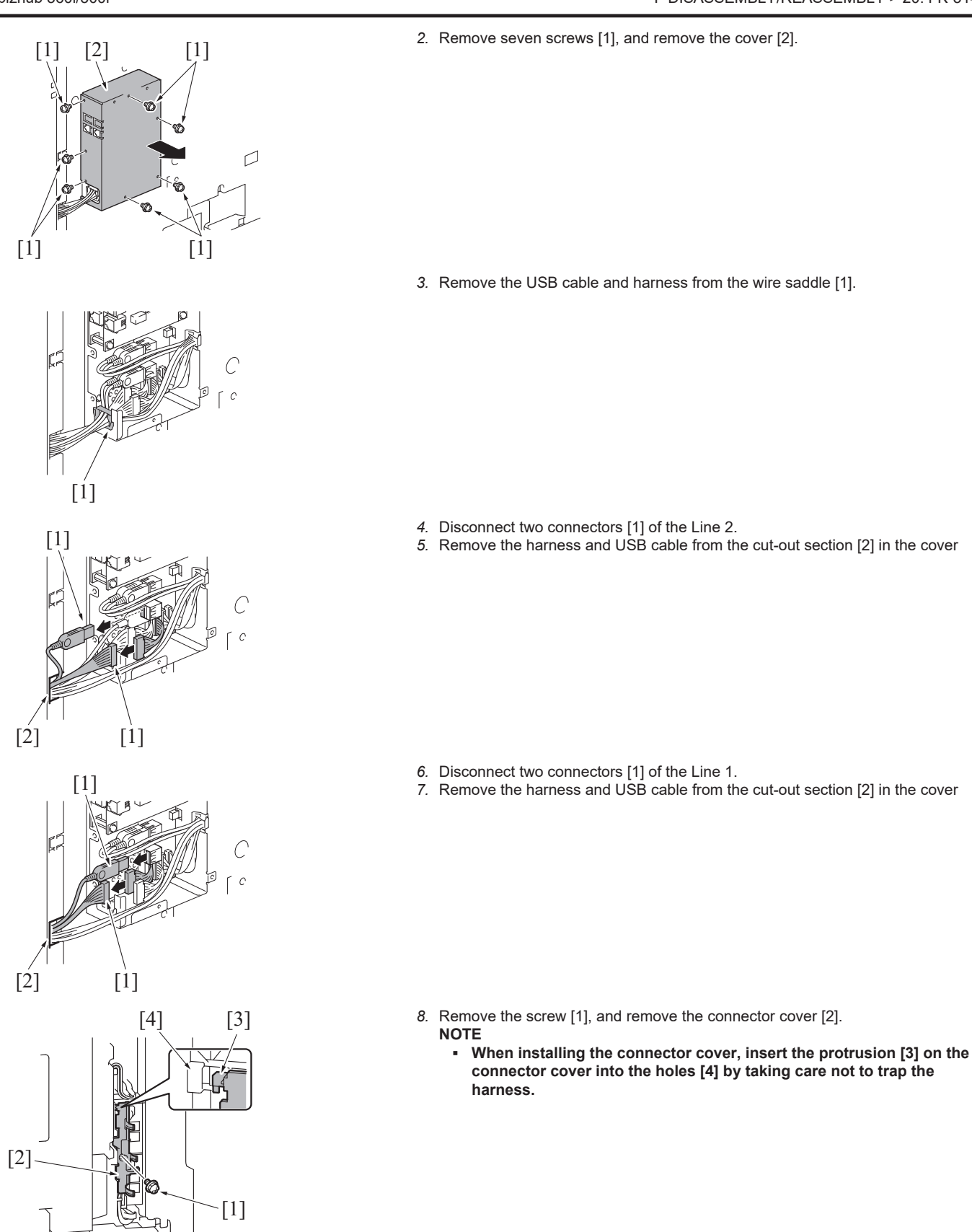

[4] -[3] [2] [1]

11. To reinstall, reverse the order of removal.

- Remove the screw [1], and remove the Fax Kit (Line1) [2].
   Remove the screw [3], and remove the Fax Kit (Line2) [4].

## 21. FK-515

#### 21.1 FAX board (line 3), FAX board (line 4) (FK-515)

#### NOTE

- When removing the FAX Kit, make sure of the correct line associated with the FAX Kit to be removed before removing the line.
  When installing a new board, check the FAX board switch and make settings involving the line settings.
  - *1.* Disconnect the modular cable [1].

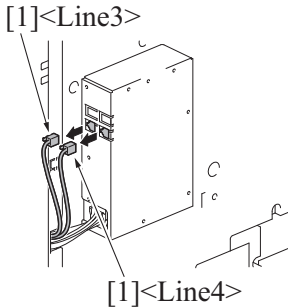

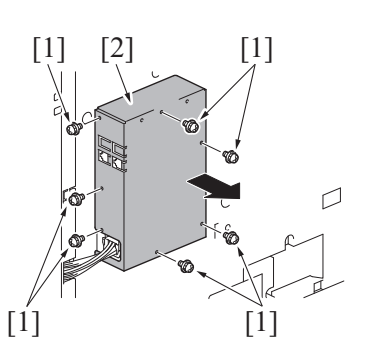

[1]<Line3>

[1]<Line4

1

2. Remove seven screws [1], and remove the cover [2].

3. Disconnect four connectors [1]. NOTE

 If the FAX board of Line 4 only is to be removed, there is no need to disconnect the Line 3 connector.

4. Remove four screws [1], and remove the FAX board (Line4) [2].

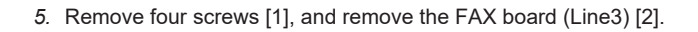

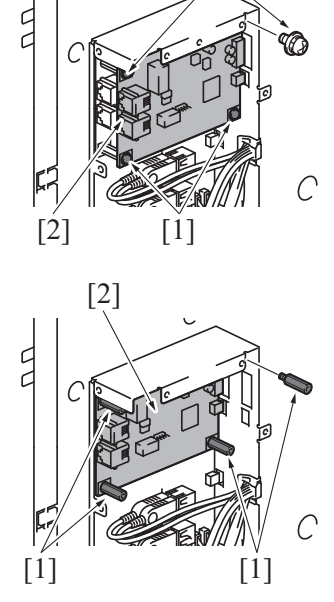

6. To reinstall, reverse the order of removal.

## 22. UK-221

## 22.1 Upgrade kit (UK-221)

1. Remove the rear right cover. F.5.1.17 Rear right cover

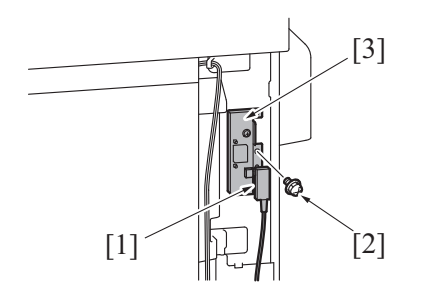

4. To reinstall, reverse the order of removal.

- Disconnect the USB cable [1].
   Remove the screw [2], and remove the upgrade kit [3].

## 23. KP-102 23.1 Keypad (KP-102)

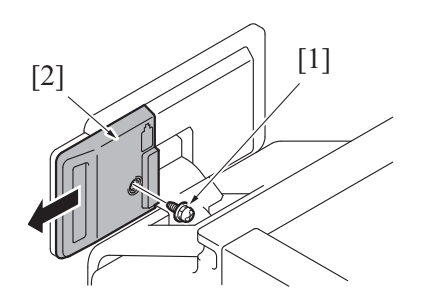

1. Remove the screw [1], and remove the cover [2].

- 2. Disconnect the connector [1].

3. Remove two screws [1], and remove the keypad [2].

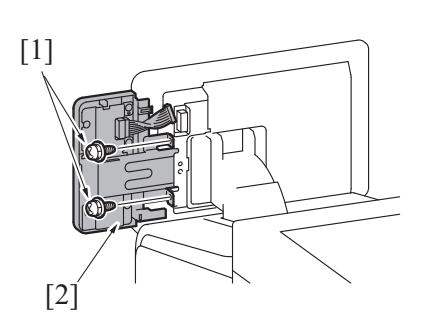

4. To reinstall, reverse the order of removal.

## 24. IM-102

## 24.1 Paper basis weight detection board/TX (PBWDB/TX)

1. Open the right door.

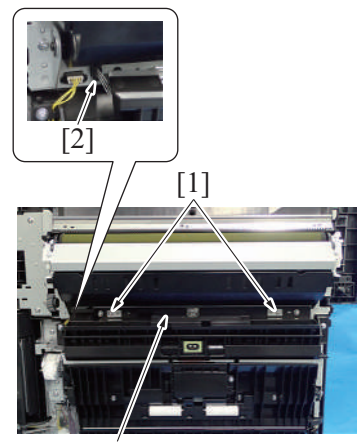

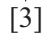

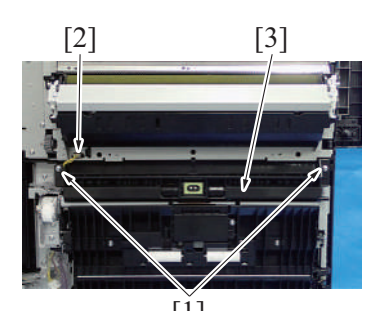

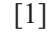

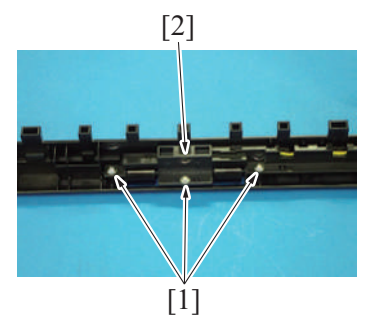

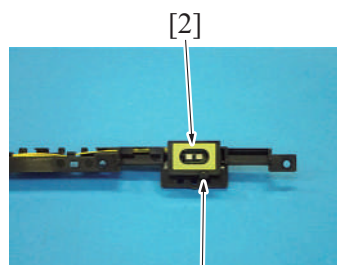

[1]

- 2. Remove two screws [1].
- 3. Disconnect the connector [2] and remove the paper type automatic detection board assy/2 [3].

- 4. Remove two screws [1].5. Disconnect the connector [2] and remove the paper type automatic detection board assy/1 [3].

6. Remove three screws [1], and remove the paper basis weight detection board/ TX assy [2].

7. Remove the screw [1], and remove the cover [2].

- 8. Remove two screws [1].
- Disconnect the connector [2] and remove the paper basis weight detection board/TX [3].

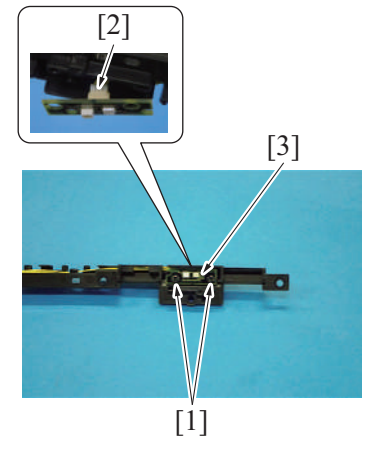

10. To reinstall, reverse the order of removal.

11. Make adjustments from [Service Mode] -> [Machine] -> [Weight calc. default].

#### 24.2 Envelope detection board/RX (ENVDB/RX)

1. Open the right door.

- 2. Remove two screws [1].
- 3. Disconnect the connector [2] and remove the paper type automatic detection board assy/2 [3].

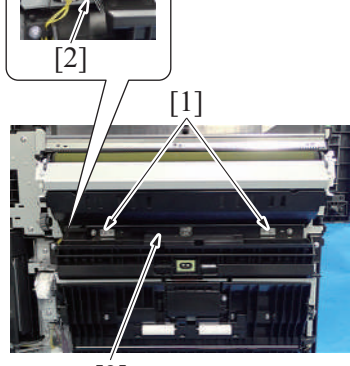

[3]

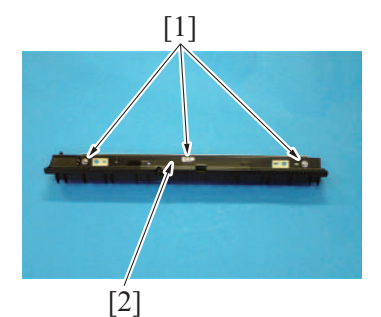

[3]

0.

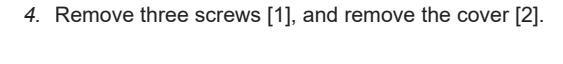

5. Remove two screws [1].

6. Disconnect the connector [2] and remove the envelope detection board/RX [3].

7. To reinstall, reverse the order of removal.

[1]

## 24.3 Envelope detection relay board (ENVDRB)

[2]

1. Remove the transport unit. F.5.2.12 Transport unit

- 2. Remove four screws [1].
- 3. Disconnect two connectors [2] and remove the envelope detection relay board [3].

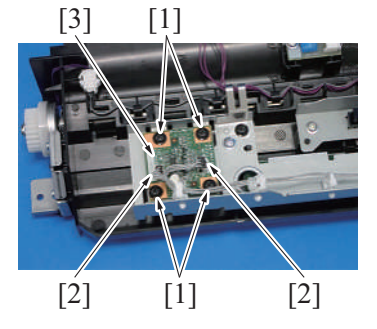

4. To reinstall, reverse the order of removal.

### 24.4 Envelope detection board/TX (ENVDB/TX)

- 1. Remove the transport unit.
- F.5.2.12 Transport unit

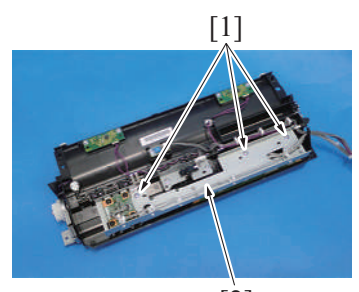

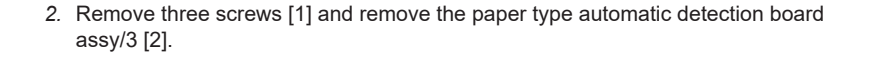

When reinstalling the paper type automatic detection board assy/3,

pull out the wire harnesses so that they do not get caught.

3. NOTE

•

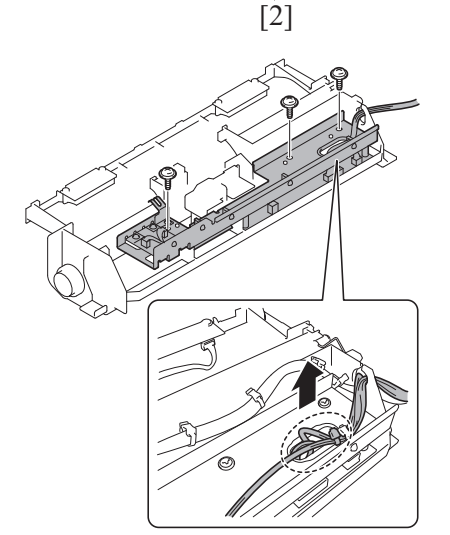

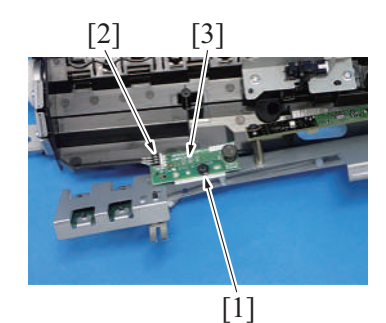

- 4. Remove the screw [1].
- 5. Disconnect the connector [2] and remove the envelope detection board/TX [3].

- 6. To reinstall, reverse the order of removal.
- 7. Make adjustments from [Service Mode] -> [Machine] -> [Weight calc. default].

#### 24.5 Paper basis weight detection board/RX (PBWDB/RX)

1. Remove the transport unit. F.5.2.12 Transport unit [2]

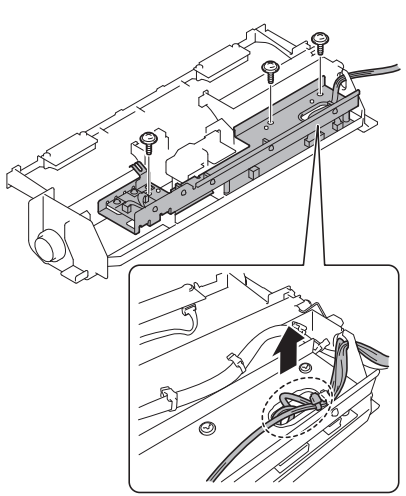

[1]

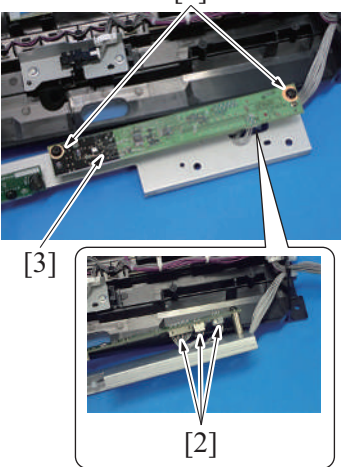

- 6. To reinstall, reverse the order of removal.
- 7. Make adjustments from [Service Mode] -> [Machine] -> [Weight calc. default].

2. Remove three screws [1] and remove the paper type automatic detection board assy/3 [2].

3. **NOTE** 

 When reinstalling the paper type automatic detection board assy/3, pull out the wire harnesses so that they do not get caught.

4. Remove two screws [1].

5. Disconnect three connectors [2] and remove the paper basis weight detection board/RX [3].

# 25. CU-102

## 25.1 Clean unit (CU-102)

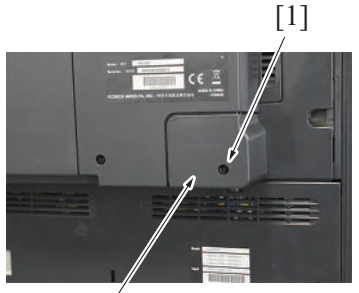

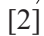

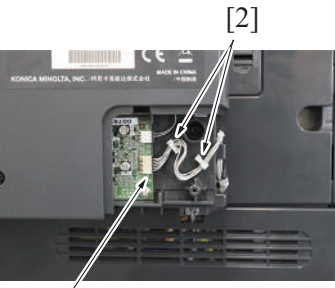

[1]

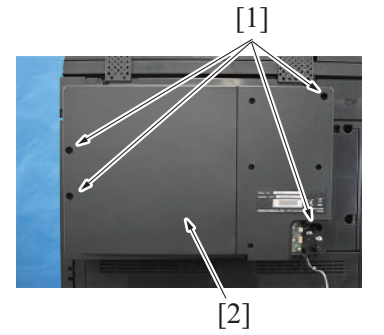

4. To reinstall, reverse the order of removal.

## 25.2 Clean unit drive board (CUDB)

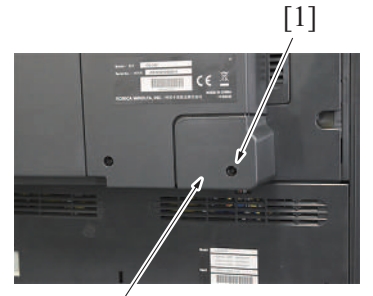

[2]

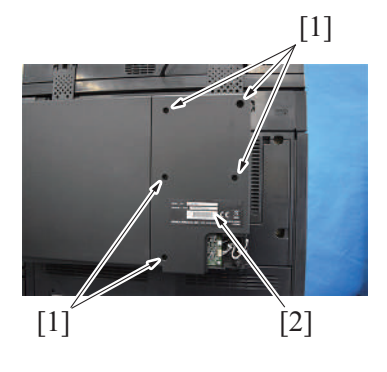

1. Remove the screw [1], and remove the cover [2].

Disconnect the connector [1], and remove the harness from two wire saddles [2].

3. Remove four screws [1], and remove the clean unit [2].

1. Remove the screw [1], and remove the cover [2].

2. Remove five screws [1], and remove the clean unit cover [2].

5. To reinstall, reverse the order of removal.

#### 25.3 Exhaust fan/1 (FM14)

1. Remove the clean unit. F.25.1 Clean unit (CU-102)

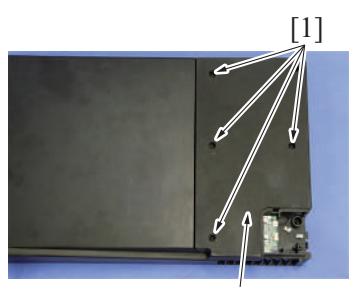

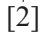

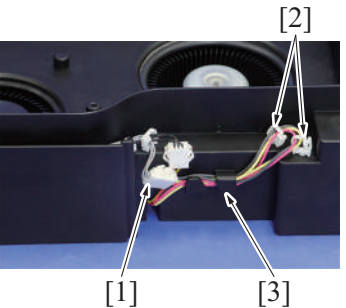

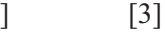

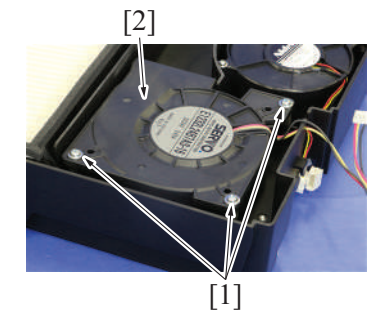

5. To reinstall, reverse the order of removal.

#### 25.4 Exhaust fan/2 (FM15)

1. Remove the clean unit. F.25.1 Clean unit (CU-102)

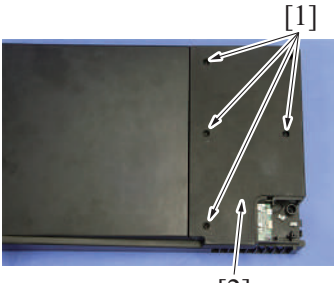

[2]

F DISASSEMBLY/REASSEMBLY > 25. CU-102

- 3. Disconnect four connectors [1].
- 4. Remove the screw [2], and remove the clean unit drive board [3].

2. Remove four screws [1], and remove the cover [2].

3. Disconnect the connector [1], and remove the harness from two wire saddles [2] and harness guide [3].

4. Remove three screws [1], and remove the exhaust fan/1.

2. Remove four screws [1], and remove the cover [2].

3. Disconnect the connector [1].

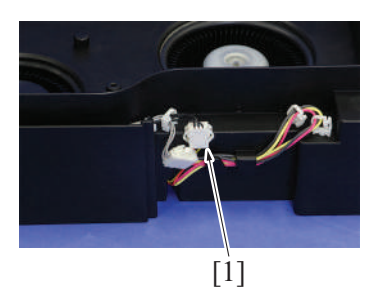

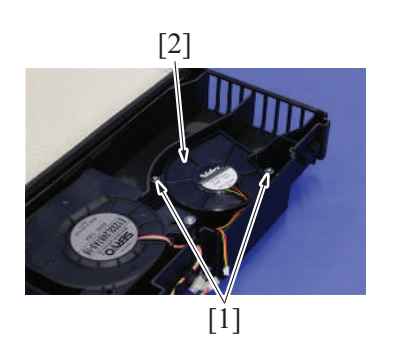

4. Remove two screws [1], and remove the exhaust fan/2 [2].

5. To reinstall, reverse the order of removal.
# 26. EM-908

#### 26.1 Expanded memory unit (EM-908)

#### NOTE

- Never use the combination of the used storage board removed from another machine and the CPU board. This combination causes corruption of stored data. Note that the combination of the original storage board and the used CPU board removed from another machine also causes the same problem.
- Never replace the storage board and CPU board with new one at the same time.
- 1. Remove the lower rear cover.
- F.5.1.20 Lower rear cover

2. Remove three screws [1], and remove the plate [2].

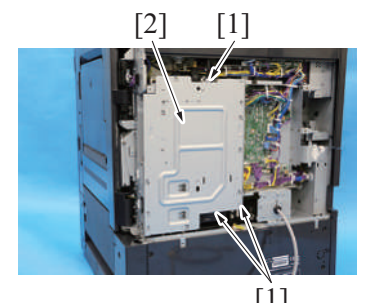

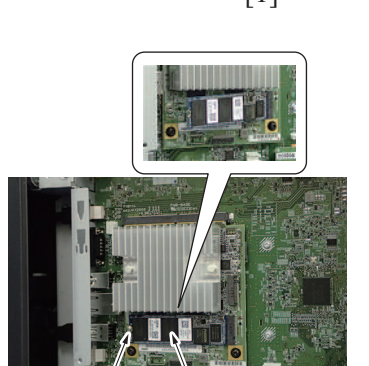

- 3. Remove the screw [1], and remove the storage board [2]. NOTE
  - When mounting the storage board, insert it obliquely.

[2] 4. To reinstall, reverse the order of removal.

[1]

#### Actions after replacement of the board

1. Connect the USB memory containing the firmware into the USB port on the main body.

Turn the main power switch ON while pressing the Stop key. 2.

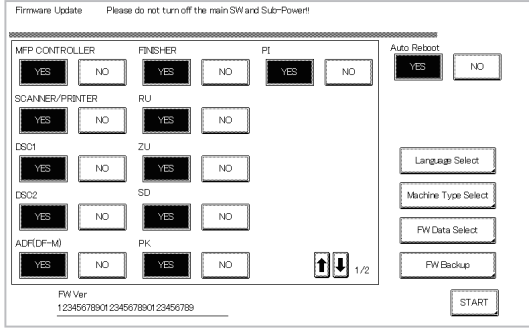

- 3. A firmware update screen appears, touch [START] and start rewriting of the firmware.
- 4. After rewriting of the firmware is completed, the machine restarts automatically.

5. When the [Recover Data] appears on the screen, touch [Recover Data]. 6. When the confirmation message appears, touch [Yes].

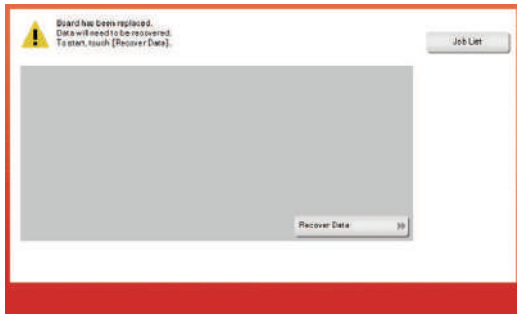

- 7. When the "Turn the main power switch OFF and ON" screen appears, turn OFF the main power switch and remover the USB memory.
- 8. Turn ON the main power switch.
- 9. After starting up the machine, check the firmware version in Service Mode.
- 10. If the firmware version is not the latest, upgrade the firmware.
- 11. If there is any data retrieved with backup utility, conduct the recovery of data.

12. Install movie data, voice data, font data and other data as necessary.

# 27. COMMERCIALLY AVAILABLE PARTS

# 27.1 Installing the key counter

27.1.1 Configuration

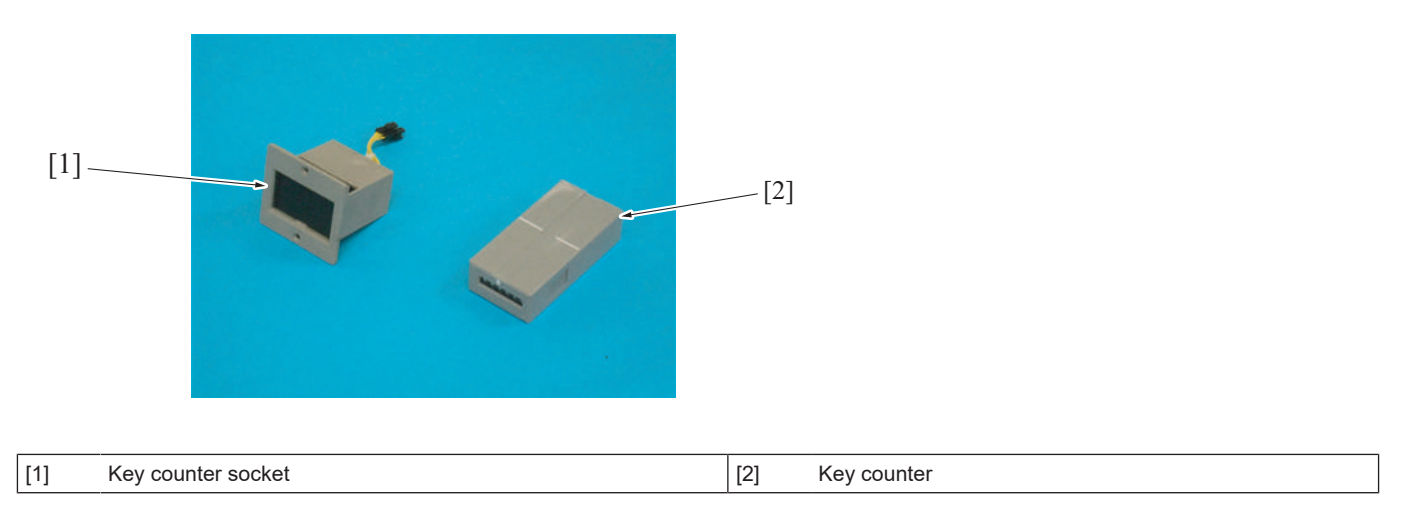

#### 27.1.2 Procedure

#### NOTE

- When mounting the key counter, the optional key counter kit KIT-1 (4623-485) or key counter kit KIT-CF (4623-484; only for Europe and Japan) is necessary.
- When mounting the key counter, the optional working table WT-506 is necessary.
   For mounting the key counter to the optional working table WT-506, refer to WT-506 installation manual.

### 27.2 Installing the original size sensor/2 (Option)

- 1. Remove the original glass.
- F.5.1.11 Original glass

2. Remove the harness from two wire saddles [1].

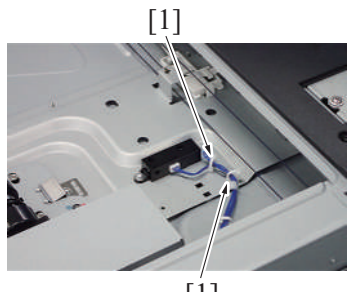

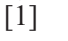

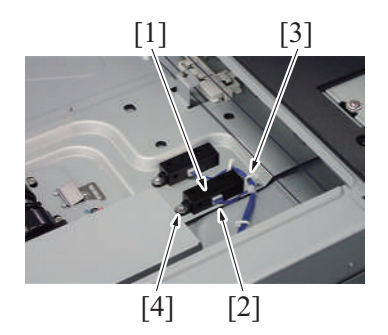

| Urigindi Size | De |  |
|---------------|----|--|
|               |    |  |
| Copy Glass    |    |  |
| [             | Î  |  |

- 3. Connect the connector [2] to the original size sensor/2 [1].
- 4. Attach the harness to the wire saddle [3].
- 5. Fix the original size sensor/2 (PS205) [1] with screw [4].
  - NOTE
    - Refer to the Parts Guide Manual for the part numbers of the wire saddle, screws, and original size sensor.
- Select [Service Mode] -> [System 1] -> [Original Size Detection] and then set the original glass to [Table 2].

7. Select [Service Mode] -> [State Confirmation] -> [Sensor Check].

| Sensor Check                                                                                                    | END                           |
|----------------------------------------------------------------------------------------------------|-------------------------------|
| 14<br>/ 14       Scanner       Original Size<br>Detection 12       0<br>Original Size<br>Detection 22       0<br>Original Size<br>Detection 32         14       Home Sensor       0<br>Detection 32       0<br>Original Size<br>Detection 42       0<br>Original Size<br>Detection 42         15       Original Cover       0<br>Detection 42       0<br>Original Size<br>Detection 42       0<br>Original Size<br>Detection 62         20 Degree       0<br>Detection 82       0<br>Original Size<br>Detection 82       0<br>Original Size<br>Detection 82 | 123<br>456<br>789<br>*0#<br>C |

8. Set the original on the original glass, and check that the data for "Original Size Detection 2" changes from "0" to "1" on the screen.

# G MECHANICAL ADJUSTMENT

# 1. ADVANCE CHECKS

Before attempting to work adjustments and settings, the following advance checks must be made. Check to see if:

- The power supply voltage meets the specifications.
- The power supply is properly grounded.
- The machine shares the power supply with any other machine that draws large current intermittently. (e.g., elevator and air conditioner that generate electric noise)
  - The installation site is environmentally appropriate:
    - High temperature, high humidity, direct sunlight, ventilation, etc.
      Levelness of the installation site

NOTICE

- A.3.3.2 Installation Requirements
- The original has a problem that may cause a defective image.
- The density is properly selected.
- The original glass, document reading glass, or related part is dirty.
- Correct paper is being used for printing.
- The units, parts, and supplies used for printing (developer, PC drum, etc.) are properly replenished and replaced when they reach the end of their useful service life.
- Toner is not running out.

# **WARNING**

• To unplug the power cord of the machine before starting the service job procedures.

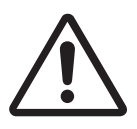

- If it is unavoidably necessary to service the machine with its power turned ON, use utmost care not to be caught in the scanner cables or gears of the exposure unit.
- Special care should be used when handling the fusing unit which can be extremely hot.

# 

• The developing unit has a strong magnetic field. Keep watches and measuring instruments away from it.

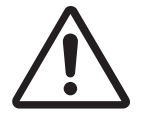

- Take care not to damage the PC drum with a tool or similar device.
- Do not touch IC pins with bare hands.

# 2. bizhub 360i/300i

#### 2.1 Skew Adj.

#### Purpose

- This adjustment must be made in the following case:
- Images are tilted when scanning or copying images.
- NOTE
  - Perform a test print and make sure the printed image is not tilted.
  - If printed images are tilted, make adjustments from [Service Mode] -> [Machine] -> [Printer Area] before making this adjustment.
  - After performing the print head skew adjustment, perform the [Scan Area] function from [Service Mode] -> [Machine].

#### 2.1.1 Confirmation procedure

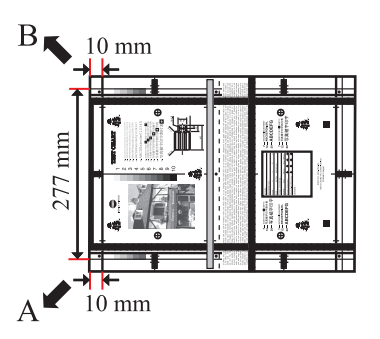

B

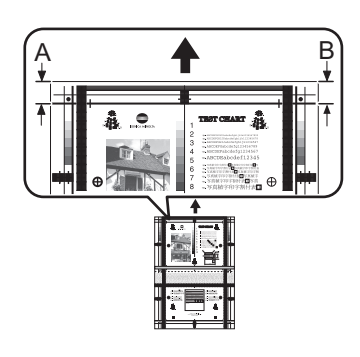

#### 2.1.2 Adjustment procedure

1. Remove the scanner left cover.

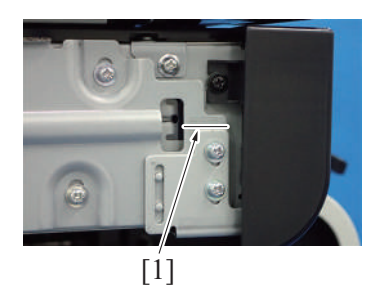

1. Prepare a chart to check for tilting.

- 2. Set the test chart on the original document glass.
  - NOTE
  - Set the test chart against the original document scale and make sure the gap between the test chart and original document scale is 0.3 mm or less.
- 3. Make sure the original document cover is completely closed.
- 4. Press the Start key to make a copy.
- 5. Check copy for image tilting.
- Perform the following adjustment if the image tilt (different between width A and width B) is more than the standard of ±1.4 mm.

2. Record the default value [1] before making adjustments.

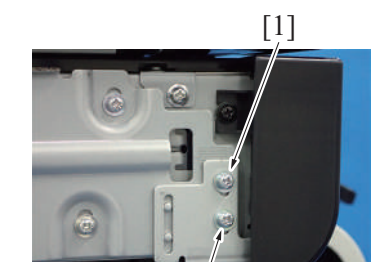

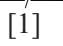

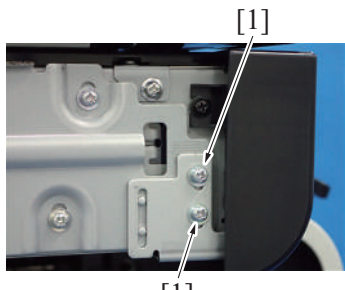

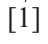

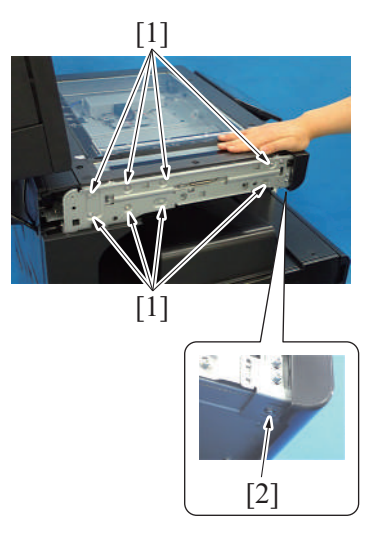

- 4. Loosen two screws [1], and adjust the scanner orientation.
  - Subtract width B from width A to calculate the difference. Use a value of two times this difference as the amount of scanner movement. Positive value differences
  - Ex.) If the difference is +2, move the scanner up by 4 mm (4 scales). Negative value differences
  - Ex.) If the difference is -2, move the scanner down by 4 mm (4 scales).
- 5. Tighten two screws [1].

3. Loosen eight screws [1].

- 6. Tighten eight screws [1] while pressing down on the scanner. NOTE
  - Tighten the screws while the bottom of the scanner makes contact with the plate [2].
  - Do not press the scanner with too much force that causes the support column to give. (Tightening the screws with too much force applied to the support column will cause skew to occur once you release the scanner.

# 2.2 Centering adjustment of the tray 1/2

#### Purpose

- This adjustment must be made in the following case:
- When an image printed on a copy is displaced from the correct position with the use of the tray1/2.

#### Procedure

- 1. Make a test print and check the amount of misalignment.
- 2. Pull out the tray where this adjustment is made.

G-3

- [1] [1] [1]
- 3. Stretch the paper guides [1] to the minimum size position.

4. Loosen three screws [1].

- 5. Move the paper guides [1] complete according to the amount of the miscentering you checked in step 1 and adjust the center position of it.
- 6. Tighten three screws [2].

7. Make another test print and check the amount of misalignment.

# 2.3 Adjusting the parallelism of the fusing unit path

#### Purpose

This adjustment must be made in the following case:

[2]

• When the second transfer paper feed path and the fusing section path are not parallel and caused wrinkles on the paper.

#### Procedure

- 1. Remove the fusing unit.
  - E.3.1.10 Replacing the fusing unit
- 2. Remove the screw [1] for the fusing unit positioning material.

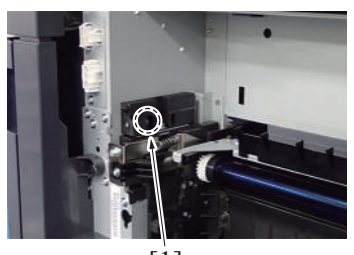

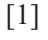

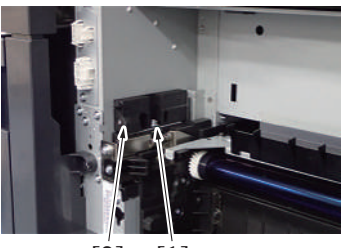

[2] [1] 3. Remove the screw [1], and remove the fusing unit positioning material [2].

- 0.6 mm adjusting shim plate [1] is installed as the standard status. Add or reduce the number of shims to adjust the parallelism.
  - Removing the standard adjusting shim plate: The fusing unit mounting position (front side) will move down by 0.6 mm.
  - Adding one adjusting shim plate: The fusing mounting position (front side) will move up by 0.6mm.
  - Adjusting shim plate parts number: A161 1126##

5. To reinstall, reverse the order of removal.

6. Make a test print to check whether paper is fed properly.

# 2.4 PH skew adjustment

#### Purpose

This adjustment must be made in the following case:
The leading edge skew occurs.

#### Procedure

1. Remove the transport unit.

### F.5.2.12 Transport unit

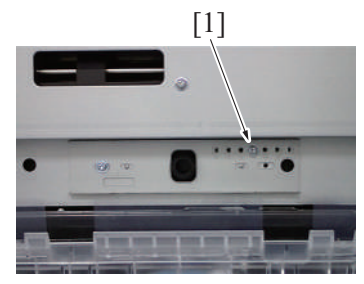

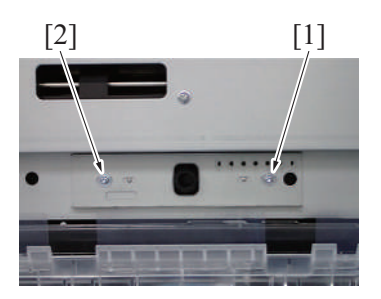

2. Remove the screw [1].

3. Temporarily tighten the screw that removed in step 2 in the long hole [1]. Loosen the fixing screw [2].

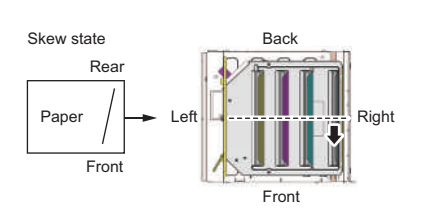

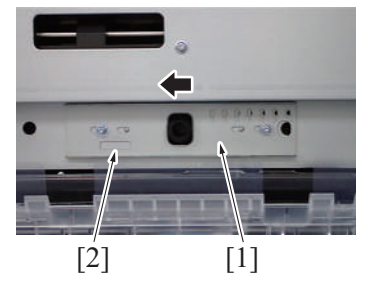

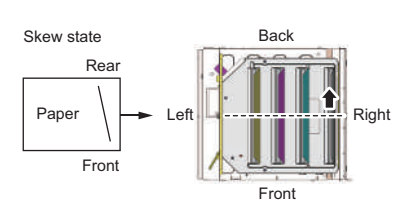

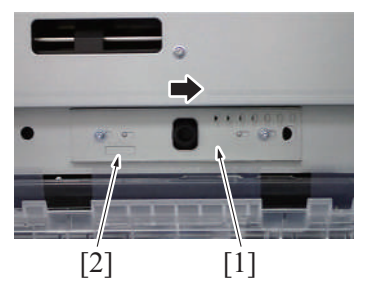

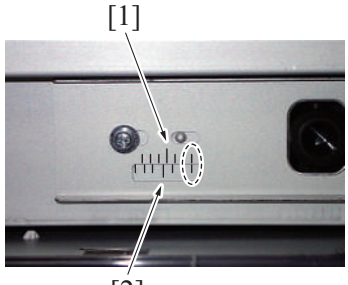

[2]

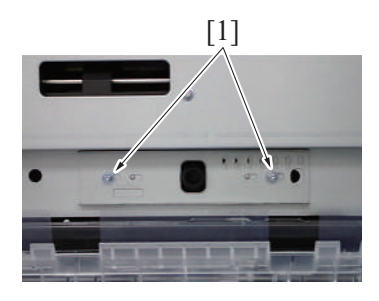

- 4. Confirm the skew state, and move the slide plate [1] in the adjustment direction to fit the index [2].
  - Upper illustration: Shift the PH forward to accelerate the writing on the front side.
  - Lower illustration: Shift the PH backward to accelerate the writing on the rear side.

5. NOTICE

The adjust widths are as follows. The illustration shows when the scale is set to +3 (+0.3%).

- Skew adjust width: -3 (leftmost line) to +3 (rightmost line) (±0.3%)
- 1 index 0.1% (0.4 mm)
- Upper index [1]: every 2.2 mm
- Lower index [2]: every 2.6 mm

6. Tighten two screws [1].

- 7. To reinstall, reverse the order of removal.
- 8. Perform a copy and check the skew result. Repeat steps from 1 through 7 as necessary.

# 2.5 Control panel tilt adjustment

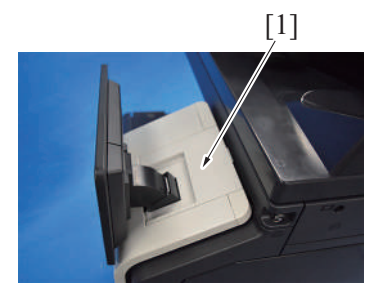

1. Remove the panel back cover [1]. (snap-fit)

2. Remove the black cover [1] of the panel hinge part. (snap-fit)

3. Loosen five screws [1], and rotate the panel hinge to correct the tilt.

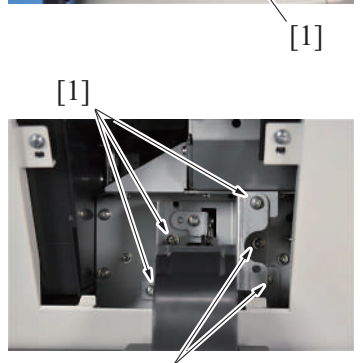

[1]

# 3. DF-632

## 3.1 Adjusting the height

#### Purpose

- This adjustment must be made in the following case:
  - When the reverse automatic document feeder has been reinstalled.

#### Procedure

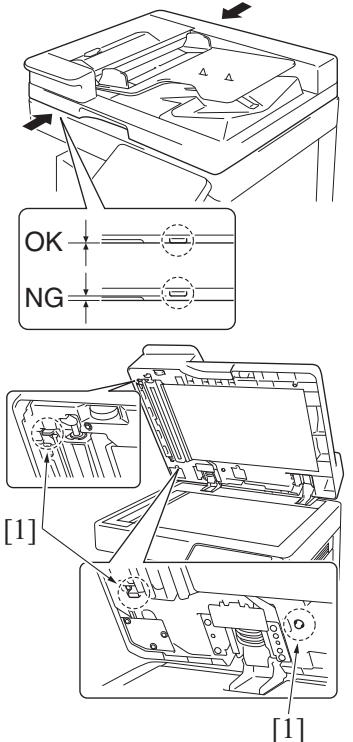

- 3.2 Adjusting front side skew feed on ADF

#### Purpose

- This adjustment must be made in the following case:
  - When the reverse automatic document feeder has been reinstalled.

#### Procedure

- 1. Call the Service Mode to the screen, and measure the DF skew.
- [Service Mode] -> [ADF] -> [Skew Measurement] -> [DFSkew (Front)].
- 2. If the value of [Avg. Value] does not fall within the "specified range", perform the following adjustment.
  - 3. Loosen the mounting screw [1] on the right hinge viewed from the front.

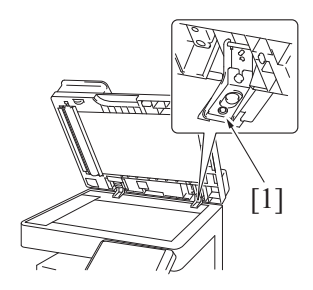

- Check the clearance between the upper face of scanner and the protrusion [1] on the reverse automatic document feeder side (3 spots).
   NOTE
  - There must be no clearance between the protrusion [1] on the reverse automatic document feeder and the upper face of scanner.
- 2. If there is any clearance, the following adjustment is needed.

- 3. Remove the clearance by turning the adjusting screw [1].
  - · Clockwise rotation: Lifting up the rear side
  - Counterclockwise rotation: Lowering the rear side
- 4. Use the adjusting screw [2] when further adjustment is needed.
  - Clockwise rotation: Lifting up the rear side
  - Counterclockwise rotation: Lowering the rear side

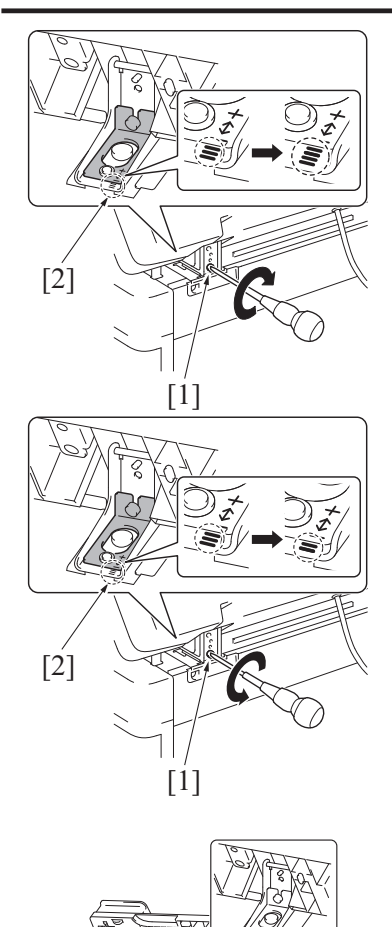

- 4. If "1.0" is displayed in the [Scale], turn the adjuster screw clockwise to move the scale scribe line one graduation in the "+" direction. Example: If the scribe line is on graduation "3" before adjusting, adjust the scribe line to graduation "4". NOTE
  - Look at the guide lines [2] when making the adjustment.
  - Be sure not to turn the adjustment screw [1] when the reverse automatic document feeder is opened at 90 degrees to prevent the screw from being broken.
- If "-1.0" is displayed in the [Scale], turn the adjuster screw counterclockwise to move the scale scribe line one graduation in the "-" direction.
   Example: If the scribe line is on graduation "3" before adjusting, adjust the scribe line to graduation "2".
   NOTE
  - Look at the guide lines [2] when making the adjustment.
  - Be sure not to turn the adjustment screw [1] when the reverse automatic document feeder is opened at 90 degrees to prevent the screw from being broken.
- 6. After the adjustment is completed, tighten the mounting screw [1] on right side hinge securely with screwdriver.

- 7. Re-scan the chart five times by selecting [Service Mode] -> [ADF] -> [Skew Measurement] -> [DFSkew(Front)] and measure the average Skew value.
- 8. Check the [Avg. Value] is within the "specified range".

[1]

9. If the value of [Avg. Value] does not fall within the "specified range", repeat the adjustment.

### 3.3 Adjusting the pressure of the separation roller

#### Purpose

- This adjustment must be made in the following case: The adjustment is available in two different levels.
- Original misfeed often occurs.

#### Procedure

1. Open the left cover [1].

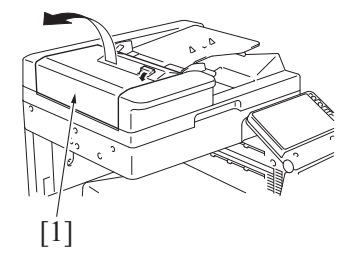

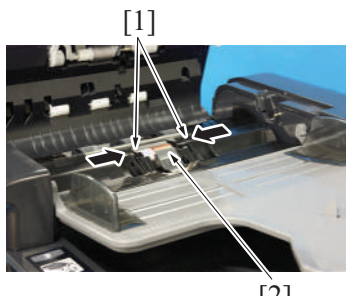

[2]

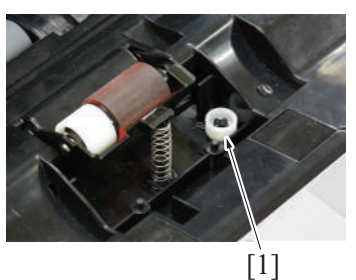

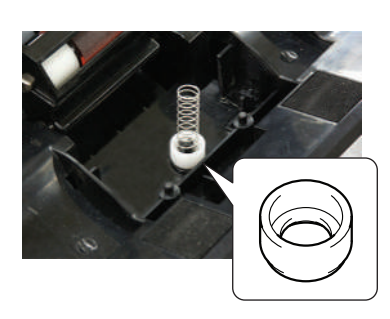

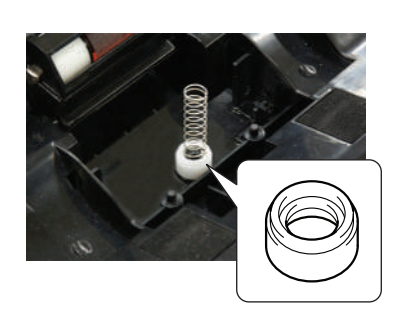

2. Grip both sides [1] of the holder and remove the cover [2].

3. Remove the spacer [1] shown on the illustration.

- 4. Set the spacer to the lower part of the spring in the direction shown on the illustration (with deeper groove facing upper side). NOTE
  - When this procedure does not improve the situation, carry out the . adjustment below for the stronger spring force.
- 5. Set the spacer to the lower part of the spring in the direction shown on the illustration (with shallower groove facing upper side).

# 4. DF-714

# 4.1 Adjusting the height

#### Purpose

- This adjustment must be made in the following case:
  - When the dual scan document feeder has been reinstalled.

#### Procedure

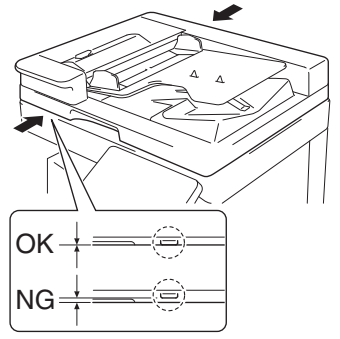

- Check the clearance between the upper face of scanner and the protrusion [1] on the dual scan document feeder side (3 spots).
   NOTE
  - There must be no clearance between the protrusion [1] on the dual scan document feeder and the upper face of scanner.
- 2. If there is any clearance, the following adjustment is needed.

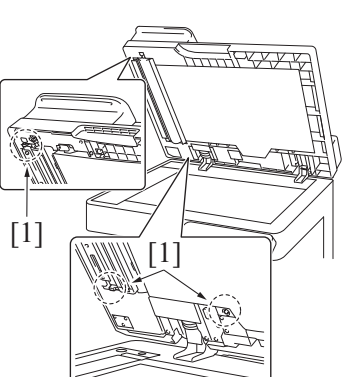

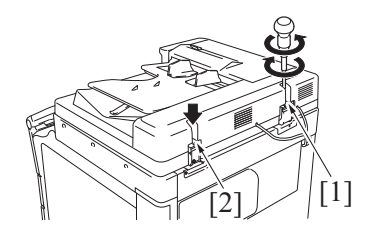

- Remove the clearance by turning the adjusting screw [1].
  Clockwise rotation: Lifting up the rear side
  - Counterclockwise rotation: Lowering the rear side
- 4. Use the adjusting screw [2] when further adjustment is needed.
  - Clockwise rotation: Lifting up the rear side
  - · Counterclockwise rotation: Lowering the rear side

### 4.2 Adjusting front side skew feed on ADF

#### Purpose

- This adjustment must be made in the following case:
  - When the dual scan document feeder has been reinstalled.

#### Procedure

- 1. Call the Service Mode to the screen, and measure the DF skew.
- [Service Mode] -> [ADF] -> [Skew Measurement] -> [DFSkew (Front)].
- 2. If the value of [Avg. Value] does not fall within the "specified range", perform the following adjustment.
  - 3. Loosen the mounting screw [1] on the right hinge viewed from the front.

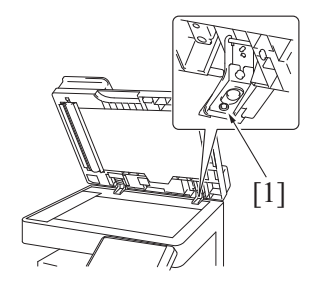

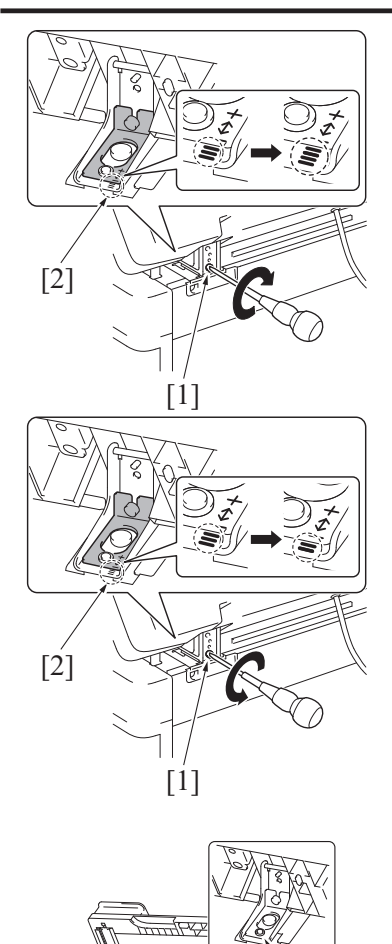

- 4. If "1.0" is displayed in the [Scale], turn the adjuster screw clockwise to move the scale scribe line one graduation in the "+" direction. Example: If the scribe line is on graduation "3" before adjusting, adjust the scribe line to graduation "4". NOTE
  - Look at the guide lines [2] when making the adjustment.
  - When turning the screw, be sure not to raise the dual scan document feeder until in an upright position.
- If "-1.0" is displayed in the [Scale], turn the adjuster screw counterclockwise to move the scale scribe line one graduation in the "-" direction.
   Example: If the scribe line is on graduation "3" before adjusting, adjust the scribe line to graduation "2".
   NOTE
  - Look at the guide lines [2] when making the adjustment.
  - When turning the screw, be sure not to raise the dual scan document feeder until in an upright position.
- 6. After the adjustment is completed, tighten the mounting screw [1] on right side hinge securely with screwdriver.

- Re-scan the chart five times by selecting [Service Mode] -> [ADF] -> [Skew Measurement] -> [DFSkew(Front)] and measure the average Skew value.
- 8. Check the [Avg. Value] is within the "specified range".

[1]

9. If the value of [Avg. Value] does not fall within the "specified range", repeat the adjustment.

### 4.3 Adjusting back side skew feed on ADF

#### Purpose

- This adjustment must be made in the following case:
  - When the dual scan document feeder has been reinstalled.
  - When the CIS module has been reinstalled.

#### Procedure

- 1. Call the Service Mode to the screen, and measure the DF skew.
- [Service Mode] -> [ADF] -> [Skew Measurement] -> [DFSkew (Back)].
- 2. If the value of [Avg. Value] does not fall within the "specified range", perform the following adjustment.
- 3. Remove the front cover of the dual scan document feeder.
- F.7.1 Front cover (DF-714)

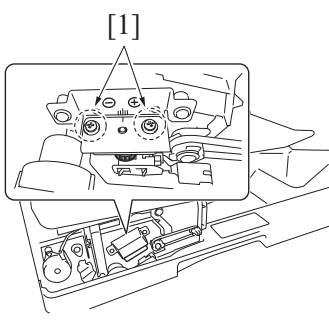

4. Loosen two screws [1].

- [2]
- 5. Depending on the difference of the skew value, turn the adjustment dial [1] using the marks [2] as a guide.
  - When the difference is a positive (+) value, turn the dial clockwise.
  - When the difference is a negative (-) value, turn the dial counterclockwise.

- 6. After completing the adjustment, tighten the screw loosened in step 4.
- 7. Re-scan the chart five times by selecting [Service Mode] -> [ADF] -> [Skew Measurement] -> [DFSkew(Back)] and measure the average Skew value.
- 8. Check the [Avg. Value] is within the "specified range".9. If the value of [Avg. Value] does not fall within the "specified range", repeat the adjustment.
- 10. Install the front cover.

#### 4.4 Adjusting the pressure of the separation roller

#### **Purpose**

- This adjustment must be made in the following case: The adjustment is available in two different levels.
  - · Original misfeed often occurs.

#### Procedure

1. Open the left cover [1].

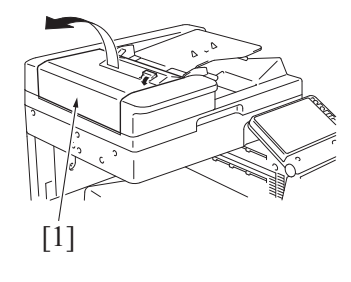

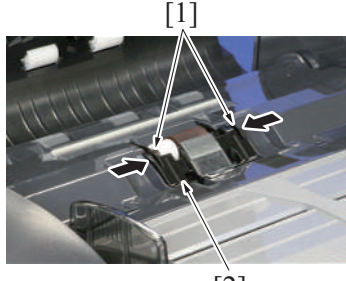

[2]

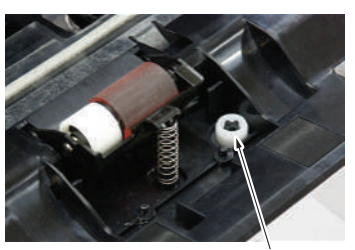

[1]

2. Grip both sides [1] of the holder and remove the cover [2].

3. Remove the spacer [1] shown on the illustration.

- Set the spacer to the lower part of the spring in the direction shown on the illustration (with deeper groove facing upper side).
   NOTE
  - When this procedure does not improve the situation, carry out the adjustment below for the stronger spring force.
- 5. Set the spacer to the lower part of the spring in the direction shown on the illustration (with shallower groove facing upper side).

# 5. PC-116/PC-216

#### 5.1 Paper reference position

#### Purpose

- This adjustment must be made in the following cases:
  - When the PH unit has been replaced.
  - When the image on the print is offset in the main scan direction.
  - When adjustment in [Service Mode] -> [Machine] -> [Printer Area] -> [Printer Image Centering Side 1] does not resolve a problem.

#### NOTE

 When the optional finisher FS-536 or FS-536SD is installed, mechanical adjustment is necessary before adjustment [Printer Image Centering Side 1].

#### Procedure

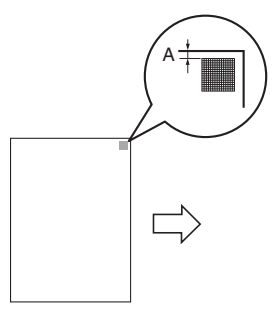

[2]

Measure the width of printed reference line A.
 Target: 3.0 ± 1.0 mm

- 2. Slide out the tray [1] and unload paper from it.
- 3. Loosen three screws [2].

- 4. Watching the graduations [1] provided in the drawer, move the paper width guide [2] in the rear.
  - If width A is greater than the target, move the paper width guide toward the front.
  - If width A is smaller than the target, move the paper width guide toward the rear.

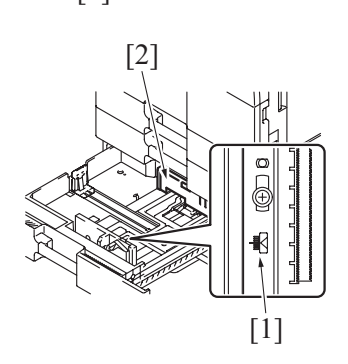

[1]

- 5. Tighten three screws which have been loosened.
- 6. Perform another test print and check the reference deviation.

# 6. PC-416

#### 6.1 Paper reference position

#### Purpose

- This adjustment must be made in the following cases:
  - When the PH unit has been replaced.
  - When the image on the print is offset in the main scan direction.
  - When adjustment in [Service Mode] -> [Machine] -> [Printer Area] -> [Printer Image Centering Side 1] does not resolve a problem.

#### NOTE

 When the optional finisher FS-536 or FS-536SD is installed, mechanical adjustment is necessary before adjustment [Printer Image Centering Side 1].

#### Procedure

1. Measure the width of printed reference line A. Target: 3.0 ± 1.0 mm

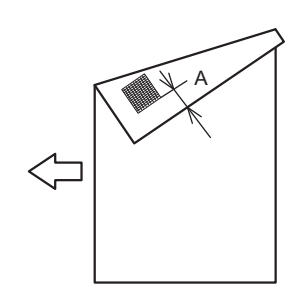

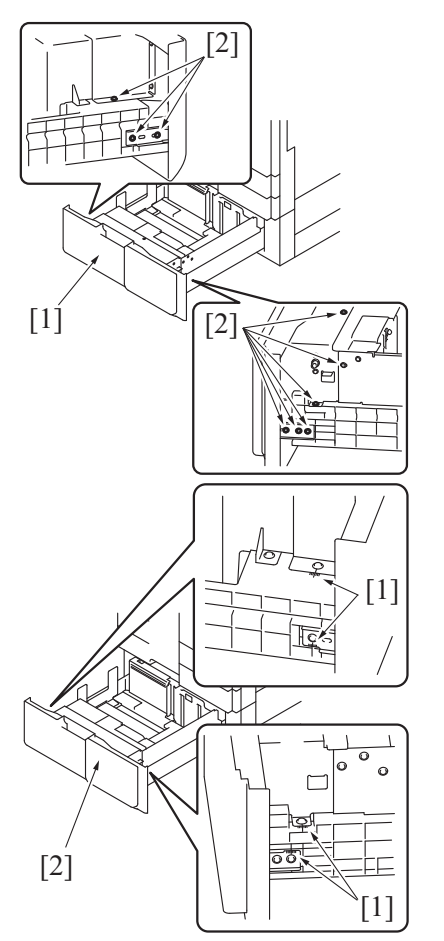

- 2. Slide out the paper feed tray [1] and unload paper from it.
- 3. Loosen nine screws [2].

- 4. Watching the graduations [1] provided near the screws, move the front cover assy [2].
  - If width A is greater than the target, move the front cover assy toward the rear.
  - If width A is smaller than the target, move the front cover assy toward the front.

5. Tighten nine screws which have been loosened.

6. Perform another test print and check the reference deviation.

#### 6.2 Shifter movement timing belt adjustment

#### Procedure

1. Slide out the paper feed tray.

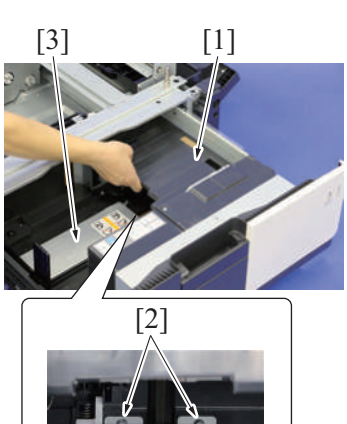

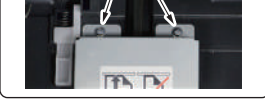

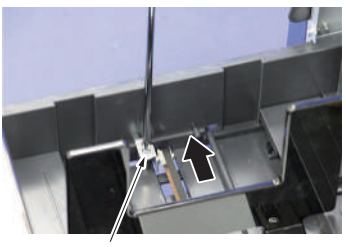

[1]

- While raising the main tray [1], and remove two screws [2] that hold the shift tray in position. NOTE
  - When reinstalling, use caution because the wire of the main tray [1] comes off easily.
- 3. Remove the shift tray [3].

4. Move the sifter.

- 5. Loosen the tension pulley assy fixing screw [1] and move it in the direction of the arrow.
- 6. After moving the shifter, tighten the tension pulley assy fixing screw [1].

# 7. PC-417

#### 7.1 Changing the paper size of the tray 3/4

#### Purpose

- This adjustment must be made in the following case:
  - The user wants to change the paper size being fed from the tray 3/4.

#### Procedure

[2]

- 1. Pull out the tray where this adjustment is made.
- 2. Remove four screws [1], and remove the paper width guide (front) [2].
- 3. Remove four screws [3], and remove the paper width guide (rear) [4].
  - NOTE
  - When reinstalling the screws, be careful not to install them incorrect, since the screw [1] and the screw [3] are of different types.
- 4. Remove two screws [1], and remove the paper length guide [2].

- 5. Fix the paper width guide (rear) with four screws according to the mark on the bottom plate.
  - When setting to A5 size:
  - Insert the paper width guide (rear) into the hole and fix along the back side.
  - When setting to  $5^{1}/_{2}$  size:
    - Insert the paper width guide (rear) into the hole and fix along the front side.
- Place the paper of the size to be set and set the paper width guide (front) along the paper.
   NOTE
  - Clearance between the paper and the paper width guide (front): within 0 to 1 mm
- 7. Fix the front side of the paper width guide (front) with two screws, unload the paper, and fix the two rear side.

8. Fix the paper length guide according to the mark on the bottom plate.

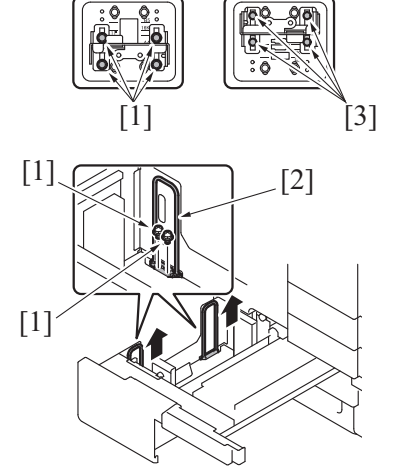

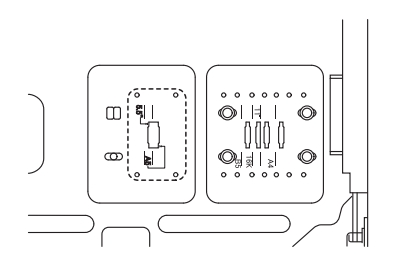

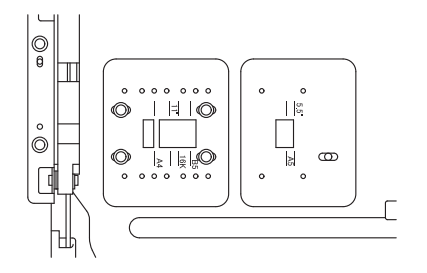

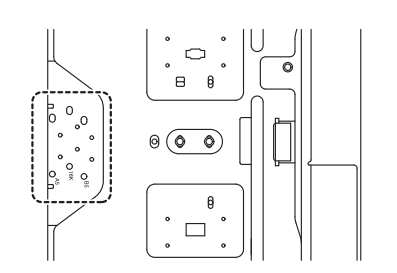

- From [Service Mode] -> [System 2] -> [LCT(Built-in) Size Settings], select the tray in which the paper size will be changed and change the paper size.
   Note a text mint
- 10. Make a test print.

#### 7.2 Centering adjustment of the tray 3/4

#### Purpose

- This adjustment must be made in the following case:
  - When adjustment in [Service Mode] -> [Machine] -> [Printer Area] -> [Printer Image Centering Side 1] does not resolve a problem.

#### Procedure

- 1. Make a test print and check the amount of misalignment.
- 2. Pull out the tray where this adjustment is made.
- 3. Loosen 10 screws [1].
- 4. Move the paper guide [2] according to the amount of the mis-centering and adjust the center position of it.
- 5. Tighten 10 screws [1].

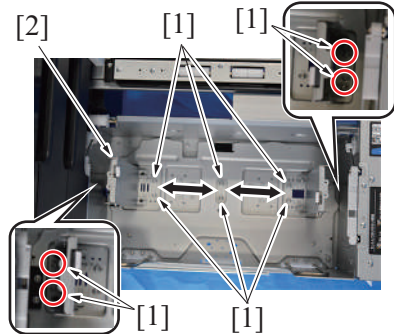

6. Make another test print and check the amount of misalignment.

# 8. LU-302

#### 8.1 Centering adjustment of the LCT

#### Purpose

- This adjustment must be made in the following case:
  - When adjustment in [Service Mode] -> [Machine] -> [Printer Area] -> [Printer Image Centering Side 1] does not resolve a problem.

#### Procedure

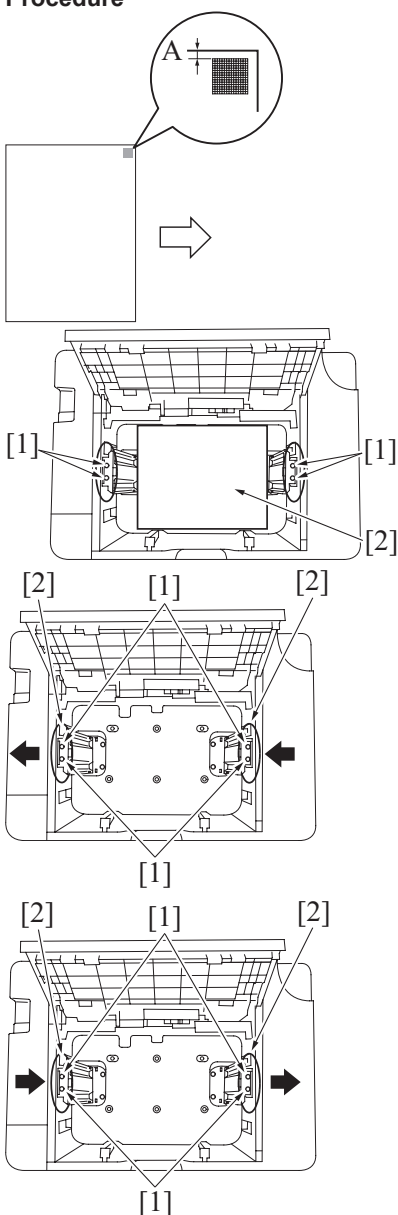

- 1. Measure the width of printed reference line A.
  - Target A: 3.0 mm ± 1.0 mm

- Open the upper door on LCT to loosen four screws [1]. NOTE
  - During adjustment, in order to keep the same distance between the paper guide side plates, place a sheet of paper [2] between the paper guide side plates with 1.0 mm apart from each of the plates.
- 3. When the width is larger than the standard value, move the paper guide side plates [2] to the left and tighten four loosened screws [1].

4. When the width A is smaller than the standard value, move the paper guide side plates [2] to the right and tighten four loosened screws [1].

- 5. Load paper and let the main body produce another test print. Then, check width A.
- 6. Make the adjustment until width A falls within the target.

#### 8.2 Pick-up roller load adjustment of the LCT

#### Purpose

- This adjustment must be made in the following case:
- · Incase a no feed jam occurs frequently, perform the pick-up roller load adjustment.

#### Procedure

1. Open the upper door.

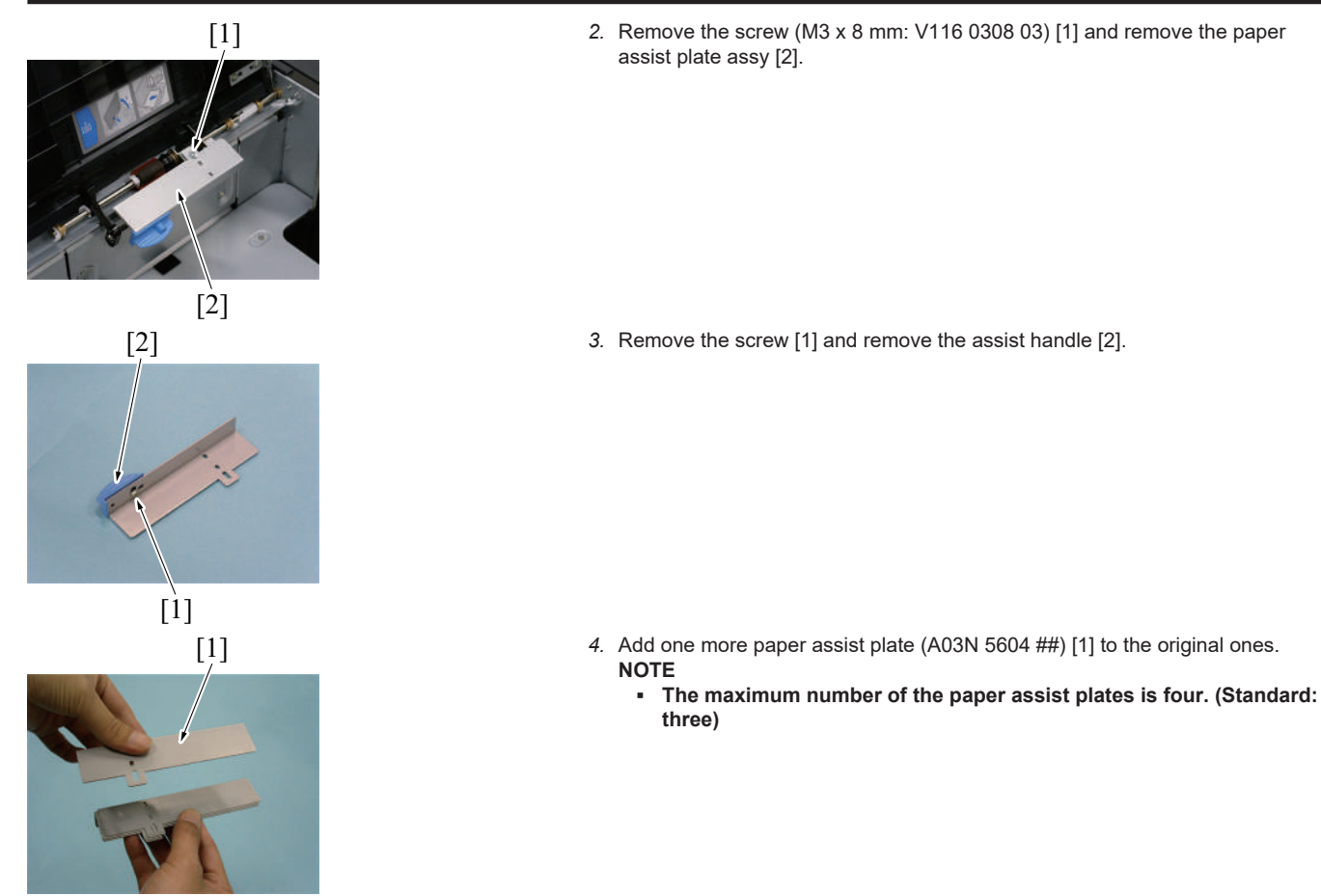

- 5. Reinstall the assist handle that was removed in step 3, securing it with the screw.
- 6. Reinstall the paper assist plate assy with a new screw (M3 X 10 mm: V116 0310 03). The screw removed in step 2 (M3 X 8 mm: V118 0308 03) cannot be used to reinstall the assy.
- 7. Close the upper door.
- 8. Perform copying/printing to check whether the no feed or the double feed occurs or not.

# 9. PK-519

# 9.1 Punch hole deviation correction

#### Purpose

This adjustment must be made in the following case:
The punch holes are on a slanted line.

#### Procedure

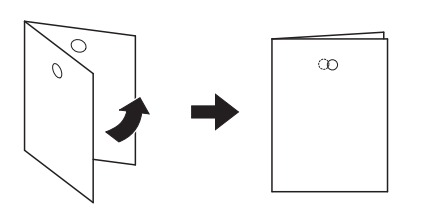

- 1. Set the mode to Punch mode for printing.
- 2. Hold the output paper half and check the displacement of the punch hole.
   Target: 0 ± 2.0 mm
- 3. In case the figure exceeds the above mentioned target, follow the procedures shown below.
- 4. Slide the finisher by pulling its lever.
- 5. Remove the C-clip [1], and remove the lever [2].

6. Remove the screw [1], and remove the cover [2].

7. Loosen two screws [1].

8. Move the punch unit [1] back and forth to adjust its position, referring to the guide lines.

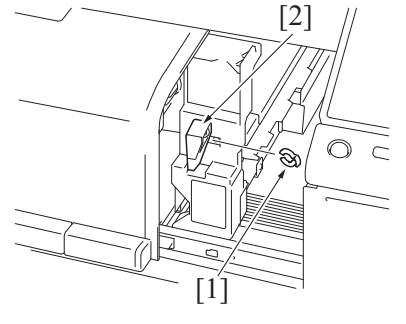

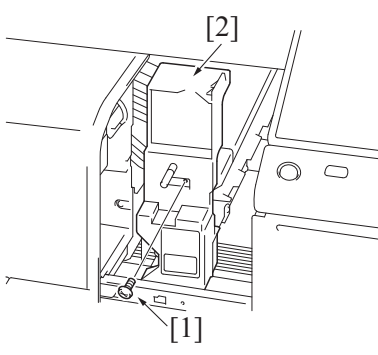

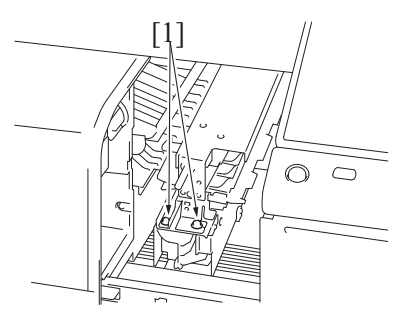

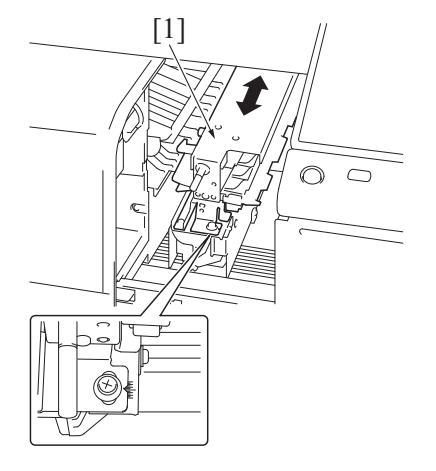

Reinstall the above parts following the removal steps in reverse.
 Make a copy and check the punch hole positions again.

# 10. PK-524

#### **10.1** Punch hole deviation correction

#### Purpose

This adjustment must be made in the following case:
The punch holes are on a slanted line.

#### Procedure

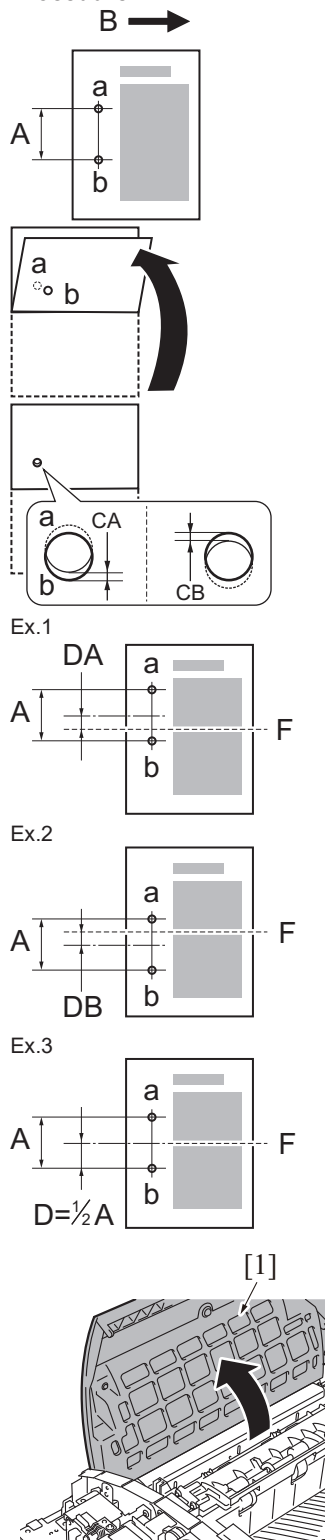

- 1. Make a 1sided copy sample in the punch mode. Face the printed surface upward.
  - [A]: The distance between holes
  - [B]: Paper feeding direction
  - [a]: Punch hole (upper)
  - [b]: Punch hole (lower)

2. Fold the paper in half along the center in the paper feeding direction.

- 3. Measure the deviation amount [D] between punch holes [a] and [b]. Target: D = 0  $\pm$  1.0 mm
- 4. If the deviation between the punch holes [a] and [b] is [CA], the punch holes deviate upward in the figure relative to the paper folding line [F] (center in the paper feeding direction).
  - Ex.1: Punch hole deviation amount [DA] = Measured value [CA] 3 mm + 2 = -1.5 mm (hole positions deviate upward)
- 5. If the deviation between the punch holes [a] and [b] is [CB], the punch holes deviate downward in the figure relative to the paper folding line [F] (center in the paper feeding direction).
  - Ex.2: Punch hole deviation amount [DB] = Measured value [CB] 3 mm ÷ 2 = +1.5 mm (hole positions deviate downward)
- Complete the adjustment, if the deviation amount [D] between punch holes [a] and [b] falls within the target (±1.0 mm or less).
  - Ex.3: Punch hole deviation amount [D] = Measured value [C] 0mm÷2 = 0 (punch hole deviation amount falls within the target)
- 7. In case the figure exceeds the above mentioned target, follow the procedures shown below.
- 8. Open the upper cover [1].

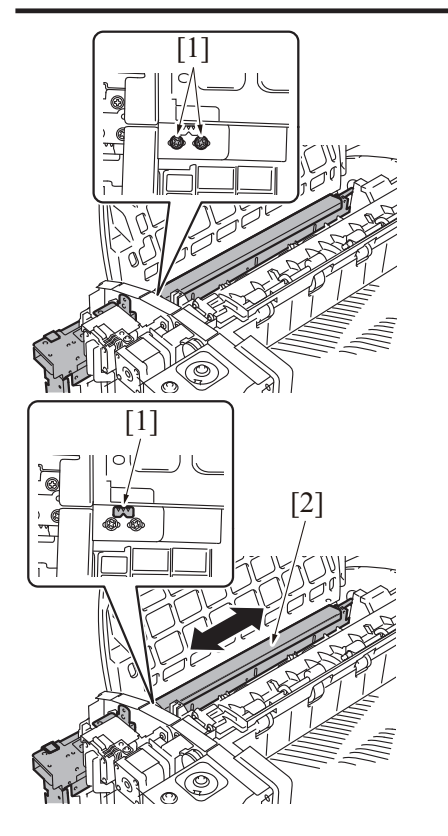

9. Loosen two screws [1].

10. Using the triangle marks [1] on the plate as a guide, move the punch unit [2] back and forth to adjust its position.

# 11. FS-539SD

#### 11.1 Half-fold skew adjustment

#### Purpose

- This adjustment must be made in the following case:
  - Fold line goes off the tolerance in the half-fold mode.
  - When reinstalling the guide plate assy, perform mechanical adjustment.

#### Procedure

- Exit direction
- 1. Make a copy in the half-fold mode.
- 2. Unfold the paper that exits the main body and lay the paper with the ridge facing up.

- [A1] [1]
- Open the front door of the finisher.
   Pull the saddle unit.

- 3. Confirm the skew of the fold line [1] of the output copy sample (Widths of A1 and A2)
  - Target: A1-A2=±1.0 mm
- 4. In case the figure exceeds the above mentioned target, follow the adjustment procedures below.

7. Loosen two screws [1].

- 8. Slide the lever unit [1] upward.
- 9. Loosen two screws [2].
- 10. Incline the guide plate assy [1] forward or backward according to the deviation of the crease.

### In case the cease [1] skews as the right side:

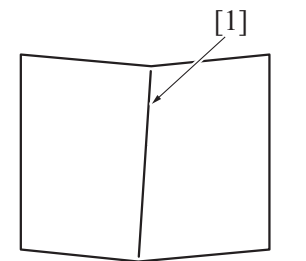

• In case the cease skews as the right side: Incline the guide plate assy backward.

In case the cease [1] skews as the left side:

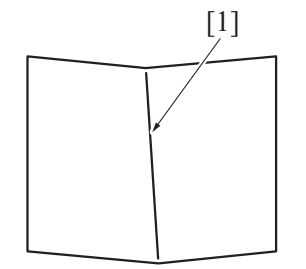

• In case the cease skews as the left side: Incline the guide plate assy forward.

- Make the copy sample again to confirm the cease skew.
   Reinstall the above parts following the removal steps in reverse.

# H UTILITY MODE

# 1. Outline

#### NOTE

- Keys displayed on screens are different depending on the setting. For details of the utility functions, refer to "User's Guide."
- •

| Ť                   | 123                     | 2                  |                       | 219           |
|---------------------|-------------------------|--------------------|-----------------------|---------------|
|                     |                         | _                  |                       | ••            |
| Accessibilit        | y Counter               | Utility            | Language<br>Selection | Administrator |
| 19                  |                         |                    | 1                     |               |
| Expert<br>Adjustmen | Storage<br>t Management | Banner<br>Printing | Device                |               |

- Starting procedure1. Touch [Utility] on the Home screen.2. The Utility Mode screen will appear.

**Exiting procedure** *1.* Touch the Home key.

# 2. Accessibility

| Key name                              | Function/Precondition                                                                                                    |
|---------------------------------------|----------------------------------------------------------------------------------------------------|
| Brightness Adjustment                 | -                                                                                                    |
| Key Repeat Start/Interval Time        | -                                                                                                    |
| Default Enlarge Display Settings      | It will not be displayed when [Service Mode] -> [Billing Setting] -> [Management Function Choice]<br>shows that "Key Counter IF vendor" or "Vendor 2" is mounted.<br>It will be normally unselectable when [Administrator] -> [System Settings] -> [Reset Settings] -> [Job<br>Reset] -> [Default Basic/Enlarge Display Common Setting] is set to "OFF." |
| System Auto Reset Confirmation        | -                                                                                                    |
| Auto Reset Confirmation               | -                                                                                                    |
| Enlarge Display Mode Confirmation     | -                                                                                                    |
| Message Display Time                  | -                                                                                                    |
| Color Reversal Screen Display Setting | -                                                                                                    |
| Sound Setting                         | -                                                                                                    |
| Voice Guidance Settings               | It will be displayed when the voice data is installed, and [Administrator] -> [Voice Guidance Settings] is set to "ON."                                                                                                    |
| Double tap setting                    | -                                                                                                    |
| Vibration setting                     | -                                                                                                    |

# 3. Counter

| Key name | Function/Precondition                                                                                                    |  |
|----------|----------------------------------------------------------------------------------------------------|--|
| Сору     | -                                                                                                    |  |
| Print    | -                                                                                                    |  |
| Scan/Fax | -                                                                                                    |  |
| Other    | -                                                                                                    |  |
| Eco Info | [Power Consumption] and [CO2 Emission] will not be displayed when [Service Mode] -> [System 2] -> [Display Eco Index] -> [Power Savings Display Level] is set to "OFF." |  |

# 4. Utility

# 4.1 Information

| Key name                                           | Function/Precondition                                                                                                    |                                                                                                    |  |
|----------------------------------------------------|----------------------------------------------------------------------------------------------------|----------------------------------------------------------------------------------------------------|--|
| Device Information                                 | Consumables                                                                                                    | -                                                                                                    |  |
| Change User Password                               | <ul> <li>When conducting user authentication (MFP only), it will be displayed when the authentication is complete.</li> <li>When conducting user authentication or account track input, it will be displayed when login is authenticated as user box administrator.</li> <li>When [Password Rules] which can be displayed by [Administrator] -&gt; [Security] -&gt; [Security Details] is set to "Enable", password using the single letter or the password same with the previous one, less than 8-digit will not be modified.</li> <li>When [Administrator] -&gt; [Security] -&gt; [Enhanced Security Mode] is set to "ON," entering the incorrect password three times will cause access lock.</li> </ul> |                                                                                                    |  |
| Synchronize User<br>Authentication / Account Track | <ul> <li>When conducting user authentication (ON (MFP), External Server Authentication, or Main + External Server), it will be displayed only when the authentication is complete.</li> <li>It will be displayed when [Administrator] -&gt; [User Auth/Account Track] -&gt; [Authentication Type] -&gt; [Synchronize User Authentication / Account Track] is set to "Synchronize by User."</li> </ul>                                                                                                    |                                                                                                    |  |
| Function Permission Information                    | When conducting user authentication (ON (MFP), External Server Authentication, or Main + External Server), it will be displayed only when the authentication is complete.                                                                                                    |                                                                                                    |  |
| Network Setting Information                        | -                                                                                                    |                                                                                                    |  |
| Print Setting Information                          | Set as Default                                                                                                    | -                                                                                                    |  |
|                                                    | Font Information                                                                                                    | -                                                                                                    |  |
|                                                    | Macro List                                                                                                    | -                                                                                                    |  |
|                                                    | PCL Setting                                                                                                    | -                                                                                                    |  |
| '                                                  | PS Setting                                                                                                    | -                                                                                                    |  |
|                                                    | TIFF Setting                                                                                                    | -                                                                                                    |  |
|                                                    | Security Setting                                                                                                    | •                                                                                                    |  |
|                                                    | OOXML Print Settings                                                                                                    | -                                                                                                    |  |
|                                                    | Page Layout Settings                                                                                                    | -                                                                                                    |  |
| Print Information                                  | -                                                                                                    |                                                                                                    |  |
| Change E-Mail Address                              | <ul> <li>When conducting user authentication (MFP only), it will be displayed when the authentication is complete.</li> <li>It will be displayed when [Administrator] -&gt; [Security] -&gt; [Administrator Security Levels] is set to "Level 2."</li> </ul>                                                                                                    |                                                                                                    |  |
| Change PIN Code                                    | It will be displayed when<br>Authentication Setting]                                                                                                    | n a user PIN code is set in [Administrator] -> [User Auth/Account Track] -> [User<br>-> [User Registration]. |  |
| GPL Regulations                                    | -                                                                                                    |                                                                                                    |  |

# 4.2 System Settings

| Key name                                | Function/Precondition                                                                                                    |                                                                                                    |
|-----------------------------------------|----------------------------------------------------------------------------------------------------|----------------------------------------------------------------------------------------------------|
| Measurement Unit Setting                | -                                                                                                    |                                                                                                    |
| Auto Paper Tray Selection<br>Settings   | -                                                                                                    |                                                                                                    |
| Paper Tray Setting                      | Auto Tray Switch ON/OFF                                                                                                    | -                                                                                                    |
|                                         | No Matching Paper in Tray<br>Setting                                                                                             | -                                                                                                    |
| Print Lists                             | <ul> <li>It will not be displayed we mounted.</li> <li>It will not be displayed we we we we we we we we we we we we we</li></ul> | when [Service Mode] -> [Billing Setting] shows that [Authentication Device2] is<br>when [Service Mode] -> [Billing Setting] -> [Management Function Choice] is set to<br>isplayed when the key counter is mounted.)                                                                                                    |
| Auto Color Level<br>Adjustment          | -                                                                                                    |                                                                                                    |
| Power Settings                          | Low Power Mode Setting                                                                                                    | It will be displayed when the option other than "Restrict" is selected in                                                                                                    |
| Sleep                                   | Sleep Mode Setting                                                                                                    | <ul> <li>[Administrator] -&gt; [Security] -&gt; [Administrator Security Levels].</li> <li>It will not be displayed when [Service Mode] -&gt; [Billing Setting] -&gt; [Management Function Choice] is set to "Vendor 2."</li> <li>The upper limit can be set up to 240 min. only when the switch number "157" is specified to "02" at HEX assignment by setting [Service Mode] -&gt; [System 2] -&gt; [Software Switch Setting].</li> </ul> |
| bizhub Remote Access<br>Setting         | This is displayed when an Android tablet terminal is connected.                                                                  |                                                                                                    |
| AE Level Adjustment                     | <ul> <li>It will be displayed whe</li> <li>It will not be displayed whe</li> <li>"Vendor 2."</li> </ul>                          | n [Administrator] -> [Security] -> [Administrator Security Levels] is set to "Level 2."<br>when [Service Mode] -> [Billing Setting] -> [Management Function Choice] is set to                                                                                                    |
| Auto Paper Select for<br>Small Original | -                                                                                                    |                                                                                                    |

| Key name                        |                                                                                                    | Function/Precondition                                                                                                    |  |  |
|---------------------------------|----------------------------------------------------------------------------------------------------|----------------------------------------------------------------------------------------------------|--|--|
| Blank Page Print Settings       | <ul> <li>It will be displayed whe</li> <li>It will not be displayed</li> <li>"Vendor 2."</li> </ul>                                           | n [Administrator] -> [Security] -> [Administrator Security Levels] is set to "Level 2."<br>when [Service Mode] -> [Billing Setting] -> [Management Function Choice] is set to |  |  |
| Page Number Print<br>Position   | It will be displayed when [Ao                                                                                                    | ministrator] -> [Security] -> [Administrator Security Levels] is set to "Level 2."                                                                                            |  |  |
| Select Keyboard                 | The type of keyboard to be displayed when [Local Keyboard] is selected depends on the language selected in [Utility] -> [Language Selection]. |                                                                                                    |  |  |
| Separate Scan from Platen       | -                                                                                                    |                                                                                                    |  |  |
| Blank Sheet Detection<br>Level  | -                                                                                                    |                                                                                                    |  |  |
| Multi-Feed Detection<br>Setting | It will be displayed when Double feed detection kit is mounted.                                                                               |                                                                                                    |  |  |
| Searchable PDF Setting          | To use this function, i-Option LK-105 or i-Option LK-110 is required.                                                                         |                                                                                                    |  |  |
| Network TWAIN                   | TWAIN Lock Time                                                                                                    | -                                                                                                    |  |  |
| Left Panel Display Default      | -                                                                                                    |                                                                                                    |  |  |

### 4.3 Box

#### NOTE

- In a machine where the user authentication function that uses an external server or MFP is set to ON, when you operate the machine without performing user authentication, this menu is not displayed.
- It will not be displayed is [Service Mode] -> [Billing Setting] shows that [Authentication Device2] is mounted.

| Key name             | Function/Precondition |                                       |                                                                                                    |
|----------------------|-----------------------|---------------------------------------|----------------------------------------------------------------------------------------------------|
| User Box List        | New<br>Registration   | Create User Box (Public/<br>Personal) | <ul> <li>It will not be displayed when [Service Mode] -&gt; [Billing<br/>Setting] -&gt; [Management Function Choice] is set to "Vendor<br/>2." (It will be displayed when the key counter is mounted.)</li> <li>It will not be displayed due to functional restriction upon user<br/>authentication when [User Box] is set to "Restrict."</li> <li>It will not be displayed when [Administrator] -&gt; [System<br/>Settings] -&gt; [User Box Setting] -&gt; [Allow/Restrict User Box] is<br/>set to "OFF."</li> </ul>                                                                                                    |
| System User Box List | New<br>Registration   | Bulletin Board User Box               | <ul> <li>It will be displayed when fax kit is mounted.</li> <li>It will not be displayed when [Service Mode] -&gt; [Billing<br/>Setting] -&gt; [Management Function Choice] is set to "Vendor<br/>2." (It will be displayed when the key counter is mounted.)</li> <li>It will not be displayed due to functional restriction upon user<br/>authentication when [User Box] is set to "Restrict."</li> <li>It will not be displayed when [Administrator] -&gt; [System<br/>Settings] -&gt; [User Box Setting] -&gt; [Allow/Restrict User Box] is<br/>set to "OFF."</li> <li>It will not be displayed due to functional restriction upon user<br/>authentication when [Fax] is set to "Restrict."</li> </ul>         |
|                      |                       | Relay User Box                        | <ul> <li>It will be displayed when fax kit is mounted.</li> <li>It will be displayed when [Service Mode] -&gt; [FAX] -&gt; [System]<br/>-&gt; [Display Setting] -&gt; [Relay] is set to "ON."</li> <li>It will not be displayed when [Service Mode] -&gt; [Billing<br/>Setting] -&gt; [Management Function Choice] is set to "Vendor<br/>2." (It will be displayed when the key counter is mounted.)</li> <li>It will not be displayed due to functional restriction upon user<br/>authentication when [User Box] is set to "Restrict."</li> <li>It will not be displayed when [Administrator] -&gt; [System<br/>Setting] -&gt; [User Box Setting] -&gt; [Allow/Restrict User Box] is<br/>set to "OFF."</li> </ul> |
|                      |                       | Annotation User Box                   | <ul> <li>It will be displayed when fax kit is mounted.</li> <li>It will not be displayed when [Service Mode] -&gt; [Billing<br/>Setting] -&gt; [Management Function Choice] is set to "Vendor<br/>2." (It will be displayed when the key counter is mounted.)</li> <li>It will not be displayed due to functional restriction upon user<br/>authentication when [User Box] is set to "Restrict."</li> <li>It will not be displayed when [Administrator] -&gt; [System<br/>Settings] -&gt; [User Box Setting] -&gt; [Allow/Restrict User Box] is<br/>set to "OFF."</li> <li>When conducting user authentication, it will be displayed<br/>when the administrator authentication is complete.</li> </ul>             |

#### 4.4 Copier Settings

| Key name      | Function/Precondition             |   |
|---------------|-----------------------------------|---|
| Basic Setting | Auto Zoom for Combine/<br>Booklet | - |

| Key name          |                                                                                       | Function/Precondition                                                                                                    |
|-------------------|---------------------------------------------------------------------------------------|----------------------------------------------------------------------------------------------------|
|                   | Default Copy Settings                                                                 | <ul> <li>It will not be displayed when [Service Mode] -&gt; [Billing Setting] shows that [Authentication Device2] is mounted, and user authentication is not conducted.</li> <li>This menu is not available when the key counter is set or when WARNING appears to inform that the vendor's main power switch needs to be checked or coins (a card) are not inserted under the condition where the "Vendor 2" is set in [Service Mode] -&gt; [Billing Setting] -&gt; [Management Function Choice].</li> </ul> |
|                   | Default Enlarge Display<br>Settings                                                   | -                                                                                                    |
|                   | Incorrect AMS direction settings                                                      | -                                                                                                    |
|                   | Separate Scan Output<br>Method                                                        | -                                                                                                    |
|                   | Enlargement Rotation                                                                  | -                                                                                                    |
|                   | Select Tray for Insert<br>Sheet                                                       | -                                                                                                    |
|                   | Auto Booklet Selection for Saddle Stitching                                           | It will be displayed when the finisher with folding functions is installed.                                                                                                    |
|                   | Booklet shortcut mode setting                                                         | -                                                                                                    |
|                   | Select Tray for Paper<br>Insertion function.                                          | -                                                                                                    |
|                   | Auto Zoom (Platen)                                                                    | It will be displayed when setting other than "Restrict" is selected in [Administrator] -> [Security] -> [Administrator Security Levels].                                                                                                    |
|                   | Auto Zoom (ADF)                                                                       | It will be displayed when setting other than "Restrict" is selected in [Administrator] -> [Security] -> [Administrator Security Levels].                                                                                                    |
|                   | Specify Default Tray when APS Off                                                     | It will be displayed when setting other than "Restrict" is selected in [Administrator] -> [Security] -> [Administrator Security Levels].                                                                                                    |
|                   | Tri-Fold Print Side                                                                   | It will be displayed when the finisher with folding functions is installed.                                                                                                    |
|                   | Print Jobs During Copy<br>Operation                                                   | It will be displayed when [Administrator] -> [Security] -> [Administrator Security Levels] is set to "Level 2."                                                                                                    |
|                   | Automatic Image Rotation                                                              | It will be displayed when setting other than "Restrict" is selected in [Administrator] -> [Security] -> [Administrator Security Levels].                                                                                                    |
| Finishing Program | <ul> <li>It will be displayed whe</li> <li>When selecting "ON," selections</li> </ul> | en the finisher is mounted.<br>select the contents to be registered in the finishing program.                                                                                                    |
| Card Shot         | Layout                                                                                | -                                                                                                    |
|                   | Zoom                                                                                  | -                                                                                                    |
|                   | Store Original Size 1                                                                 | -                                                                                                    |

# 4.5 Printer Settings

| Key name      | Function/Precondition                     |                                                                             |
|---------------|-------------------------------------------|-----------------------------------------------------------------------------|
| Basic Setting | PDL Setting                               | -                                                                           |
|               | Image Quality Setting                     | -                                                                           |
|               | Edge Definition                           | -                                                                           |
|               | Paper Tray                                | -                                                                           |
|               | 2-Sided Print                             | -                                                                           |
|               | Binding Position                          | -                                                                           |
|               | Staple                                    | It will be displayed when the staple finisher is installed.                 |
|               | Punch                                     | It will be displayed when the finisher and punch kit are installed.         |
|               | Fold Type Settings                        | It will be displayed when the finisher with folding functions is installed. |
|               | Half-Fold/Tri-Fold Operation<br>Selection | It will be displayed when the finisher with folding functions is installed. |
|               | Number of Sets                            | -                                                                           |
|               | Paper Size                                | -                                                                           |
|               | Paper Type                                | -                                                                           |
|               | Original Direction                        | -                                                                           |
|               | Spool Print Jobs in HDD before<br>RIP     | -                                                                           |
|               | Banner Sheet Setting                      | -                                                                           |
|               | Banner Sheet Paper Tray                   | -                                                                           |
|               | A4/A3 <> LTR/LGR Auto<br>Switch           | -                                                                           |
| Key name             |                                     | Func                                           | tion/Precondition                                                                                                    |
|----------------------|-------------------------------------|------------------------------------------------|----------------------------------------------------------------------------------------------------|
|                      | Binding Direction Adjustment        | -                                              |                                                                                                    |
|                      | Line Width Adjustment (600 dpi)     | -                                              |                                                                                                    |
|                      | Line Width Adjustment (1200<br>dpi) | -                                              |                                                                                                    |
|                      | Gray Background Text<br>Correction  | -                                              |                                                                                                    |
|                      | Minimal Print                       | -                                              |                                                                                                    |
|                      | OOXML Print Mode                    | -                                              |                                                                                                    |
|                      | Toner Save                          | -                                              |                                                                                                    |
|                      | Print/Fax Output                    | Print                                          | <ul> <li>It will be displayed when setting other than "Restrict" is selected in [Administrator] -&gt; [Security] -&gt; [Administrator Security Levels].</li> <li>It will not be displayed when [Service Mode] -&gt; [Billing Setting] -&gt; [Management Function Choice] is set to "Vendor 2."</li> </ul>                                                        |
|                      |                                     | Fax                                            | <ul> <li>It will be displayed when fax kit is mounted.</li> <li>It will be displayed when setting other than "Restrict" is selected in [Administrator] -&gt; [Security] -&gt; [Administrator Security Levels].</li> <li>It will not be displayed when [Service Mode] -&gt; [Billing Setting] -&gt; [Management Function Choice] is set to "Vendor 2."</li> </ul> |
|                      | Output tray                         | It will be displayed v                         | when the finisher is mounted.                                                                                                    |
| PCL Setting          | Symbol Set                          | -                                              |                                                                                                    |
|                      | Font Settings                       | -                                              |                                                                                                    |
|                      | Font Size                           | -                                              |                                                                                                    |
|                      | Line/Page                           | Default setting value<br>[Printer Settings] -> | e differs depending on the values set in [Utility] -> [Utility] -><br>[Basic Setting] -> [Original Direction] and [Paper Size].                                                                                                    |
|                      | CR/LF Mapping                       | -                                              |                                                                                                    |
|                      | Thin Line                           | -                                              |                                                                                                    |
|                      | Bar Code Font Settings              | It is displayed when                           | i-Option LK-106 is enabled.                                                                                                    |
| PS Setting           | PS Error Print                      | -                                              |                                                                                                    |
| TIFF Setting         | Auto Paper Select                   | When "Auto" is sele<br>trays, paper size en    | cted and paper larger than the image size is not in the paper ror occurs.                                                                                                    |
| Security Setting     | XPS/OOXML/PDF Digital<br>Signature  | -                                              |                                                                                                    |
| OOXML Print Settings | Sheet/Book Print                    | -                                              |                                                                                                    |
|                      | Paper Size                          | The paper size sele<br>is displayed.           | ected in [Service Mode] -> [System 1] -> [Foolscap Size Setting]                                                                                                    |
|                      | Paper Type                          | -                                              |                                                                                                    |
| Page Layout Settings | -                                   |                                                |                                                                                                    |

# 4.6 Store Address

#### NOTE

- In a machine where the user authentication function that uses an external server or MFP is set to ON, when you operate the . machine without performing user authentication, this menu is not displayed. It will not be displayed is [Service Mode] -> [Billing Setting] shows that [Authentication Device2] is mounted.
- •

| Key name     | F                       | unction/Precondition                                                                                                    |
|--------------|-------------------------|----------------------------------------------------------------------------------------------------|
| Address Book | E-mail Address          | -                                                                                                    |
|              | FTP                     | -                                                                                                    |
|              | SMB                     | -                                                                                                    |
|              | User Box                | It will not be displayed when [Service Mode] -> [Billing Setting] -><br>[Management Function Choice] shows that the "Vendor 2" is<br>mounted. (It will be displayed when the key counter is mounted.) |
|              | WebDAV                  | -                                                                                                    |
|              | Fax                     | -                                                                                                    |
|              | IP Address Fax          | Setting will be available when [IP Address Fax Function Settings]<br>in [Administrator] -> [Network] -> [Network Fax Setting] is set to<br>"ON."                                                      |
|              | Internet Fax            | Setting will be available when [I-Fax Function Setting] in<br>[Administrator] -> [Network Settings] -> [Network Fax Setting] is<br>enabled.                                                           |
| Group        | Destination Information | -                                                                                                    |

| Key name                                | Function/Precondition                                                                                                    |                                                                    |
|-----------------------------------------|----------------------------------------------------------------------------------------------------|--------------------------------------------------------------------|
|                                         | Limiting Access to Destinations                                                                                                    | -                                                                  |
| Subject                                 | It will not be displayed when [Service Mode] -> [Billing Setting] -> [Management Function Choice] is set to<br>"Management Device 2." |                                                                    |
| Text                                    |                                                                                                    |                                                                    |
| Call Rejection Setting (Only for Japan) | Setting will be available when [Reject Calls] and [Number display] in [Service Mode] -> [FAX] -> [System] is set to "ON."             |                                                                    |
|                                         | It will be displayed when [Number Display Funct<br>[Function ON/OFF Setting] is enabled.                                              | ion] in [Administrator] -> [Fax Settings] -> [Function Setting] -> |

# 4.7 Scan/Fax Settings

| Key name      |                                     | Function/Precondition                                                                                                    |
|---------------|-------------------------------------|----------------------------------------------------------------------------------------------------|
| Basic Setting | JPEG Compression<br>Method key      | -                                                                                                    |
|               | Black Compression<br>Level          | -                                                                                                    |
|               | Compact PDF<br>compression method   | -                                                                                                    |
|               | Default Scan/Fax<br>Settings        | <ul> <li>It will not be displayed when [Service Mode] -&gt; [Billing Setting] shows that<br/>[Authentication Device2] is mounted, and user authentication is not conducted.</li> <li>This menu is not available when the key counter is set or when WARNING appears<br/>to inform that the vendor's main power switch needs to be checked or coins (a card)<br/>are not inserted under the condition where the "Vendor 2" is set in [Service Mode] -&gt;<br/>[Billing Setting] -&gt; [Management Function Choice].</li> </ul> |
|               | Default Enlarge<br>Display Settings | -                                                                                                    |
|               | Graphic Outlining                   | -                                                                                                    |
|               | Color TIFF Type                     | -                                                                                                    |
|               | Auto Rename<br>Function             | -                                                                                                    |
|               | Distributed Scan PDF<br>Settings    | <ul><li>This displays when the following conditions are satisfied.</li><li>The authentication server type is set to Active Directory.</li></ul>                                                                                                    |
|               | Distributed Scan XPS<br>Settings    | <ul> <li>[Distributed Scan Settings] is set to [Use] in [Administrator] -&gt; [Network].</li> <li>User allows scan operation.</li> </ul>                                                                                                    |

# 4.8 Fax Settings

| Key name             | Function/Precondition                                                                                                    |
|----------------------|----------------------------------------------------------------------------------------------------|
| Fax Default Settings | <ul> <li>It will not be displayed when [Service Mode] -&gt; [Billing Setting] shows that [Authentication Device2] is mounted, and user authentication is not conducted.</li> <li>This menu is not available when the key counter is set or when WARNING appears to inform that the vendor's main power switch needs to be checked or coins (a card) are not inserted under the condition where the "Vendor 2" is set in [Service Mode] -&gt; [Billing Setting] -&gt; [Management Function Choice].</li> </ul> |

# 4.9 Customize

| Key name               | Function/Precondition         |                                                                                                    |
|------------------------|-------------------------------|----------------------------------------------------------------------------------------------------|
| Copier Settings        | Basic Screen                  | -                                                                                                    |
|                        | Quick Settings 1              | When this setting is enabled, select the copy functions you wish to register.                                                                                                    |
|                        | Quick Settings 2              |                                                                                                    |
|                        | Default Paper Type<br>Display | This displays when a custom paper is registered.                                                                                                    |
| Fax Settings           | -                             |                                                                                                    |
| Scan/Fax Settings      | -                             |                                                                                                    |
| Search Option Settings | -                             |                                                                                                    |
| User Box Setting       | Default Tab                   | -                                                                                                    |
|                        | Shortcut Key 1                | When this setting is set to ON, select auxiliary functions to get their shortcut keys                                                                                                    |
|                        | Shortcut Key 2                | displayed on the screen.                                                                                                    |
| Active screen setting  | Copy Operating Screen         | It will not be displayed when [Service Mode] -> [Billing Setting] -> [Management<br>Function Choice] shows that "Key Counter Only" or "Vendor 2" is mounted.<br>(However, this menu is available when the key counter is installed and [Service<br>Mode] -> [Billing Setting] -> [Management Function Choice] -> [The next job<br>reservation] is set to "License.") |
|                        | Fax Active Screen             | <ul> <li>It will be displayed when fax kit is mounted.</li> <li>It will not be displayed when [Service Mode] -&gt; [Billing Setting] -&gt; [Management Function Choice] shows that "Key Counter Only" or "Vendor 2" is mounted.</li> </ul>                                                                                                    |

| Key name                                | Function/Precondition                           |                                                                                                    |  |
|-----------------------------------------|-------------------------------------------------|----------------------------------------------------------------------------------------------------|--|
|                                         | Animation Settings                              | -                                                                                                    |  |
|                                         | Accessibility Settings                          | -                                                                                                    |  |
|                                         | Paper jam release<br>procedure display settings | -                                                                                                    |  |
| Default Application Screen Type Setting | -                                               |                                                                                                    |  |
| Function Display Key                    | Copy/Print                                      | This is not displayed when [Administrator] -> [System Settings] -> [Function Display Key Permission Setting] -> [Copy/Print] is turned OFF. |  |
|                                         | Send/Save                                       | This is not displayed when [Administrator] -> [System Settings] -> [Function                                                                |  |
|                                         | Fax Tx                                          | Display Key Permission Setting] -> [Send/Save] is turned OFF.                                                                               |  |

# 5. Language Selection

| Key name                             | Function/Precondition                                                                         |
|--------------------------------------|-----------------------------------------------------------------------------------------------|
| Language Selection Display           | The language as a default depend on the marketing area set in [Marketing Area] available from |
| Panel Keyboard Language Selection    | [System 1] under Service Mode.                                                                |
| External Keyboard Language Selection |                                                                                               |

# 6. Administrator

# 6.1 Outline

# NOTE

- The Administrator Settings will be available by entering the administrator password (16 digits) set by the Administrator Settings or Service Mode. (The administrator password is initially set to "1234567812345678.")
- When [Administrator] -> [Security] -> [Enhanced Security Mode] is enabled, entering the incorrect administrator password three times will cause access lock. The access lock is released after the lapse of a predetermined period of time (Default setting: 5 min.) after the main power switch is turned OFF and then ON more than 10 seconds later. The access lock can be released by [Service Mode] -> [Enhanced Security] -> [Administrator unlocking].

# 6.2 Maintenance

| Key name                              | Function/Precondition                                  |                                                                  |                                                                                                    |
|---------------------------------------|--------------------------------------------------------|------------------------------------------------------------------|----------------------------------------------------------------------------------------------------|
| Meter Count                           | -                                                      |                                                                  |                                                                                                    |
| ROM Version                           | -                                                      |                                                                  |                                                                                                    |
| Status Notification Setting           | -                                                      |                                                                  |                                                                                                    |
| Total Counter Notification<br>Setting | -                                                      |                                                                  |                                                                                                    |
| Date/Time Setting                     | Manual Setting                                         | -                                                                |                                                                                                    |
|                                       | Time<br>Adjustment<br>Setting                          | When this sett                                                   | ing is enabled, touch [Data Entry] and modify the time.                                                                                                    |
| Daylight Saving Time                  | When this setting<br>• Default setti<br>• Setting rang | i is enabled, set<br>ng: 60 min.<br>e: 1 to 150                  | the time difference to move up.                                                                                                    |
| Timer Setting                         | Power Settings                                         | Low Power<br>Mode Setting                                        | The upper limit can be set up to 240 min. only when the switch number "157" is specified to "02" at HEX assignment by setting [Service Mode] -> [System 2] -> [Software Switch Setting].                                                                                                    |
|                                       |                                                        | Sleep Mode<br>Setting                                            | <ul> <li>When [Service Mode] -&gt; [System 1] -&gt; [Sleep ON/OFF Choice Setting] is set to "Permit", the setting to turn sleep on and off displays and becomes selectable.</li> <li>The sleep mode will begin in 48 hours even if it sets it to "OFF."</li> <li>The upper limit can be set up to 240 min. only when the switch number "157" is specified to "02" at HEX assignment by setting [Service Mode] -&gt; [System 2] -&gt; [Software Switch Setting].</li> </ul> |
|                                       |                                                        | Power<br>Consumption<br>in Sleep<br>Mode                         | It will not be displayed when image controller is mounted.                                                                                                    |
|                                       |                                                        | Power Save<br>Settings                                           | -                                                                                                    |
|                                       |                                                        | Enter Power<br>Save Mode                                         | -                                                                                                    |
|                                       |                                                        | Power Key<br>Setting                                             | <ul> <li>It will not be displayed when image controller is mounted.</li> <li>In ErP auto power OFF mode, this machine cannot receive data or faxes, and also it cannot scan or print an original.</li> </ul>                                                                                                    |
|                                       |                                                        | Power Saving<br>Fax/Scan                                         | This function is available when the option other than "Copy" is selected in [Administrator] -> [System Settings] -> [Reset Settings] -> [System auto reset] -> [Start-up display screen after reset].                                                                                                    |
|                                       |                                                        | Awake from<br>Power Save<br>Mode by<br>Touching<br>Control Panel | -                                                                                                    |
|                                       | Weekly Timer<br>Settings                               | Use Weekly<br>Timer                                              | -                                                                                                    |
|                                       |                                                        | Use Power<br>Save                                                | When "Yes" is selected, using the 10-key pad, input the Power Save Start Time and Power Save End Time.                                                                                                    |
|                                       |                                                        | Use Overtime<br>Password                                         | When the setting is enabled, enter the password (eight digits).                                                                                                    |
|                                       |                                                        | Enable<br>Tracking<br>Function                                   | -                                                                                                    |
|                                       |                                                        | Work Time<br>Setting                                             | -                                                                                                    |
| Network Error Code Display<br>Setting | -                                                      |                                                                  |                                                                                                    |
| License Settings                      | Get Request Coo                                        | le                                                               | -                                                                                                    |

| Key name                       |                                                                                                    | Function/Precondition                                                                                                    |
|--------------------------------|----------------------------------------------------------------------------------------------------|----------------------------------------------------------------------------------------------------|
|                                | Install License                                                                                                    | <ul> <li>By making settings in [Service Mode] -&gt; [Billing Setting], CE can also activate functions provided by i-Option.</li> <li>When activating i-Option, MFP accesses to KM license server via WebDAV connection. Set the proxy server setting in [Administrator] -&gt; [Network] -&gt; [WebDAV Settings] -&gt; [Proxy Setting for Remote Access] as occasion demands.</li> <li>For accessing to KM license server, it is necessary to select [Fixed Address] in [Service Mode] -&gt; [Billing Setting] -&gt; [WebDAV Server Setting].</li> <li>For details of the functions, refer to "H.13.1.1 License Settings."</li> </ul> |
|                                | List of Enabled Functions                                                                                                    | This appears if there are activated functions.                                                                                                    |
|                                | Install license from USB flash<br>drive                                                                                                    | -                                                                                                    |
| Authorization function Setting | Install License                                                                                                    | -                                                                                                    |
|                                | Install license from USB flash<br>drive                                                                                                    | -                                                                                                    |
|                                | Authorization function list display                                                                                                    | This appears if there are authorized functions.                                                                                                    |
| Backup Setting Information     | -                                                                                                    |                                                                                                    |
| User Box Document Backup       | -                                                                                                    |                                                                                                    |
| PING TX Address                | -                                                                                                    |                                                                                                    |
| USB flash drive backup         | <ul> <li>It will be displayed when [Service Mode] -&gt; [System 2] -&gt; [Software Switch Setting] shows that switch No.72 is set to [00000100] at Bit assignment/[04] at HEX assignment.</li> <li>For details of the functions, refer to " H.13.1.2 USB flash drive backup."</li> </ul> |                                                                                                    |
| Call Remote Center             | For details of the functions, refer to " I.8.1 Remote Care."                                                                                                    |                                                                                                    |
| Remote Access Setting          | <ul> <li>This displays when using the CS Remote Care system.</li> <li>For details of the functions, refer to "H.13.1.3 Remote Access Setting."</li> </ul>                                                                                                    |                                                                                                    |

# 6.3 System Settings

# 6.3.1 Machine Setting

| Key name                   | Function/Precondition |
|----------------------------|-----------------------|
| Device Location            | -                     |
| Administrator Registration | -                     |
| Input Machine Address      | -                     |

# 6.3.2 Register Support Information

| Key name                     | Function/Precondition |
|------------------------------|-----------------------|
| Register Support Information | -                     |

# 6.3.3 Reset Settings

| Key name          | Function/Precondition                                                                                                    |                                                                                                    |   |
|-------------------|----------------------------------------------------------------------------------------------------|----------------------------------------------------------------------------------------------------|---|
| Job Reset         | Default Basic/Enlarge<br>Display Common Setting                                                                                                    | -                                                                                                    |   |
|                   | When Account is changed                                                                                                    | It will not be displayed when [Service Mode] -> [Billing Setting] shows that [Authentication Device2] is mounted. |   |
|                   | When original is set on ADF                                                                                                    | -                                                                                                    |   |
|                   | Next Job                                                                                                    | Staple Setting                                                                                                    | - |
|                   |                                                                                                    | Original Set/Bind Direction                                                                                       | - |
|                   |                                                                                                    | Reset Data After Job                                                                                              | - |
| System auto reset | <ul> <li>[System Auto Reset Time] will not be displayed when [Low Power Mode Setting] or [Sleep Mode Setting] is set to "1 Minute."</li> <li>The screen saver function displays when the screen saver application is registered.</li> </ul> |                                                                                                    |   |
| Auto Reset        | -                                                                                                    |                                                                                                    |   |

# 6.3.4 User Box Setting

| Key name                 | Function/Precondition                  |  |  |
|--------------------------|----------------------------------------|--|--|
| Delete Unused User Box   | -                                      |  |  |
| Delete Secure Print File | -                                      |  |  |
| Delete Time Setting      | Auto Delete Secure -<br>Document       |  |  |
|                          | Encrypted PDF -<br>Delete Time Setting |  |  |

| Key name                                             | Function/Precondition                                                                                                    |
|------------------------------------------------------|----------------------------------------------------------------------------------------------------|
| Document Delete Time Setting                         | -                                                                                                    |
| Document in MFP Shared Folder<br>Delete Time Setting | This is displayed when [Administrator] -> [Network] -> [SMB Setting] -> [SMB Server Settings] -> [Share SMB File Setting] is enabled. |
| Delete all in SMB folder                             |                                                                                                    |
| Document Hold Setting                                | -                                                                                                    |
| USB flash drive function settings                    | -                                                                                                    |
| User Box Operation                                   | -                                                                                                    |
| ID & Print Delete Time                               | -                                                                                                    |
| Security Document Setting                            | -                                                                                                    |
| Delete PIN Print document                            | -                                                                                                    |
| PIN Print doc.Del.time set.                          | -                                                                                                    |

# 6.3.5 URL Document Management Setting

| Key name                         | Function/Precondition |
|----------------------------------|-----------------------|
| URL Document Delete Time Setting | -                     |
| URL Delete Document              | -                     |

# 6.3.6 Standard Size Setting

| Key name                               | Function/Precondition                                                                                                    |
|----------------------------------------|----------------------------------------------------------------------------------------------------|
| Original Glass Original Size<br>Detect | It will be displayed when [Service Mode] -> [Enhanced Security] -> [Administrator Feature Level] is set to<br>"Level 2." |
| Foolscap Size Setting                  |                                                                                                    |

# 6.3.7 Stamp Settings

| Key name                   | Function/Precondition |
|----------------------------|-----------------------|
| Header/Footer Registration | -                     |
| Fax TX Settings            | -                     |

# 6.3.8 Blank Page Print Settings

| Key name                  | Function/Precondition |
|---------------------------|-----------------------|
| Blank Page Print Settings | -                     |

# 6.3.9 Job Priority Operation Settings

| Key name               | Function/Precondition |
|------------------------|-----------------------|
| Fax RX Job Priority    | -                     |
| Skip Job (Fax)         | -                     |
| Skip Job (Copy, Print) | -                     |

# 6.3.10 System Connection Setting

| Key name                   | Function/Precondition                         |                                                                                                    |                                                                                                    |
|----------------------------|-----------------------------------------------|----------------------------------------------------------------------------------------------------|----------------------------------------------------------------------------------------------------|
| System Connection Setting  | -                                             |                                                                                                    |                                                                                                    |
| Mobile Connection Settings | Simple Connection Setting                     | QR Code<br>Display Setting                                                                                                    | -                                                                                                    |
|                            |                                               | Enable NFC                                                                                                    | This setting is synchronized with [Administrator] - [User<br>Auth/Account Track] -> [Authentication Type] -> [Enable<br>NFC].                                                                                                    |
|                            |                                               | Enable<br>Bluetooth LE                                                                                                    | <ul> <li>It will be displayed when the optional local interface kit<br/>(voice guidance/Bluetooth LE enabled) is mounted.</li> <li>This setting is synchronized with [Administrator] - [User<br/>Auth/Account Track] -&gt; [Enable Bluetooth LE].</li> </ul> |
|                            | Wireless Connection Setting                   | When [Administrator] -> [Network Settings] -> [Network I/F Configuration] is set to [Wireless Only], a pairing is established by applying the wireless settings of this machine; therefore, this setting is not displayed. |                                                                                                    |
|                            | Touch Connection Link<br>Application Settings | -                                                                                                    |                                                                                                    |

# 6.3.11 Searchable PDF Settings

| Key name                | Function/Precondition                                                 |
|-------------------------|-----------------------------------------------------------------------|
| Searchable PDF Settings | To use this function, i-Option LK-105 or i-Option LK-110 is required. |

# 6.3.12 Compact PDF Settings

| Key name             | Function/Precondition |
|----------------------|-----------------------|
| Compact PDF Settings | -                     |

# 6.3.13 Outline PDF Setting

| Key name            | Function/Precondition |
|---------------------|-----------------------|
| Outline PDF Setting | -                     |

# 6.3.14 PDF Web Optimization Default Settings

| Key name             | Function/Precondition |
|----------------------|-----------------------|
| Compact PDF Settings | -                     |
|                      |                       |

# 6.3.15 PDF/A Default Settings

| •                    |                       |
|----------------------|-----------------------|
| Key name             | Function/Precondition |
| Compact PDF Settings | -                     |

### 6.3.16 Scan File Name Settings

| Key name                | Function/Precondition |
|-------------------------|-----------------------|
| Function Mode Initial   | -                     |
| Supplementary File Name | -                     |

# 6.3.17 Set Paper Name by User

| Key name               | Function/Precondition                                        |
|------------------------|--------------------------------------------------------------|
| Set Paper Name by User | -                                                            |
| Edit Paper Name        | It will be displayed when Set Paper Name by User is enabled. |

# 6.3.18 Enlarge Display Settings

| Key name                                  | Function/Precondition |
|-------------------------------------------|-----------------------|
| Default Enlarge Display Setting           | -                     |
| Enlarge Display Setting                   | -                     |
| Apply Basic Setting to Enlarge<br>Display | -                     |

# 6.3.19 Registered Key Settings

| Key name         | Function/Precondition |
|------------------|-----------------------|
| Registered Key 1 | -                     |
| Registered Key 2 | -                     |
| Registered Key 3 | -                     |
| Registered Key 4 | -                     |
| Registered Key 5 | -                     |

# 6.3.20 Main Menu Display Settings

| Key name                   | Function/Precondition |
|----------------------------|-----------------------|
| Main Menu Display Settings | -                     |

## 6.3.21 Preview Settings

| Key name                                               | Function/Precondition |
|--------------------------------------------------------|-----------------------|
| Realtime Preview                                       | -                     |
| Set key Initial display                                | -                     |
| Original direction Setting                             | -                     |
| Preview Display Conditions<br>(Standard Application)   | -                     |
| Preview Display Conditions<br>(Registered Application) | -                     |

# 6.3.22 List/Counter

| Key name                                           | Function/Precondition                                                                                                    |
|----------------------------------------------------|----------------------------------------------------------------------------------------------------|
| Meter Count and Device<br>Confirmation Tx Settings | <ul> <li>The counter information is collected via CS Remote Care.</li> <li>Though this setting is enabled, the information is not sent if [Service Mode] -&gt; [System 2] -&gt; [Acquiring Settings] is set to "OFF."</li> </ul> |

| Key name                | Function/Precondition                                                                                                    |
|-------------------------|----------------------------------------------------------------------------------------------------|
| Management List         | It will not be displayed when [Service Mode] -> [Billing Setting] -> [Management Function Choice] is set to<br>"Vendor 2." (It will be displayed when the Key Counter is mounted when [Service Mode] -> [System 2] -><br>[Software Switch Setting] shows that switch No.33 is set to [00000001] at Bit assignment/[01] at HEX<br>assignment.) |
| Paper Size/Type Counter | -                                                                                                    |
| Meter Counter List      | Setting will be available when [Service Mode] -> [Billing Setting] -> [Management Function Choice] shows that                                                                                                    |
| Check Consumables List  | "Management device 2" or "Vendor 2" is mounted.                                                                                                    |
| TX Operation Log Output | This is displayed when [Administrator] -> [Security] -> [TX Operation Log Setting] is set to "On."                                                                                                    |

## 6.3.23 Custom Function Pattern Selection

| Key name                          | Function/Precondition                                                                               |
|-----------------------------------|----------------------------------------------------------------------------------------------------|
| Custom Function Pattern Selection | When a custom function pattern is registered or imported in [Service Mode] -> [System 2] -> [Custom |
|                                   | Pattern], the pattern ([Custom Pattern 1] to [Custom Pattern 3]) also can be selected.              |

## 6.3.24 Custom Function Profile User/Account

| Key name                                 | Function/Precondition                                                         |
|------------------------------------------|-------------------------------------------------------------------------------|
| Custom Function Profile User/<br>Account | Setting is disabled if user authentication or account track is not performed. |

## 6.3.25 Function Display Key Permission Setting

| Key name                                   | Function/Precondition                                                                                                    |                                                                                                    |
|--------------------------------------------|----------------------------------------------------------------------------------------------------|----------------------------------------------------------------------------------------------------|
| Function Display Key Permission<br>Setting | Copy/Print When the setting is enabled, [Copy/Print] will be displayed in [Utility] -> [Customize] -> [Function Display Key] and you can configure the setting. |                                                                                                    |
|                                            | Send/Save                                                                                                    | <ul> <li>When the setting is enabled, [Send/Save] will be displayed in [Utility] -&gt;<br/>[Customize] -&gt; [Function Display Key] and you can configure the setting.</li> <li>When the setting is enabled, [Fax Tx] will be displayed in [Utility] -&gt; [Customize] -&gt;<br/>[Function Display Key] and you can configure the setting.</li> </ul> |

### 6.3.26 Temporary Change Language

| Key name                  | Function/Precondition                                                                                                    |  |
|---------------------------|----------------------------------------------------------------------------------------------------|--|
| Temporary Change Language | The temporarily enabled language is returned to the language configured in [User Settings] after any of the following operations.  Main power switch OFF Power key OFF Sleep mode Low power mode System Auto Reset Logout |  |

# 6.3.27 Main Menu Default (Classic Style)

| Key name                   | Function/Precondition |
|----------------------------|-----------------------|
| Main Menu Default (Classic | -                     |
| Style)List                 |                       |

## 6.3.28 Display 10 Keypad when entering Number of Sets

| Key name                                          | Function/Precondition |
|---------------------------------------------------|-----------------------|
| Display 10 Keypad when entering<br>Number of Sets | -                     |

# 6.3.29 Print end notification lamp ON time settings

| Key name                                     | Function/Precondition |
|----------------------------------------------|-----------------------|
| Print end notification lamp ON time settings | -                     |

## 6.3.30 Universal Print Settings

#### NOTE

# This setting will be available when optional i-Option LK-114 is enabled.

| Key name                               | Function/Precondition             |                                                                                                    |
|----------------------------------------|-----------------------------------|----------------------------------------------------------------------------------------------------|
| Universal Print Settings <sup>*1</sup> | Store Print Documents<br>Settings | <ul> <li>This setting is disabled when the following settings are made in [Service Mode] -&gt;</li> <li>[Network Settings] -&gt; [2nd Network Setting] -&gt; [Network Interface Settings].</li> <li>Wired+Wireless (Secondary Mode)</li> <li>Wired+Wireless (Primary Mode)</li> <li>Wired+Wireless (Wi-Fi Direct)</li> </ul> |
|                                        | Client Function Setting           | -                                                                                                    |

| Key name | Function/Precondition                     |   |
|----------|-------------------------------------------|---|
|          | Universal Print Group<br>Setting          | - |
|          | IPP Authentication Settings               | - |
|          | Topology Function Setting                 | - |
|          | Rebuild Serverless Pull<br>Printing Group | - |
|          | Domain group list                         | - |

# 6.3.31 Widget Function Settings

| Key name                 | Function/Precondition |
|--------------------------|-----------------------|
| Widget Function Settings | -                     |

# 6.3.32 Output Settings

| Key name              | Function/Precondition |                                                                                                    |
|-----------------------|-----------------------|----------------------------------------------------------------------------------------------------|
| Print/Fax Output      | Print                 | It will not be displayed when [Service Mode] -> [Billing Setting] -> [Management Function Choice] is set to "Vendor 2."                                                                                  |
|                       | Fax                   | <ul> <li>It will be displayed when fax kit is mounted.</li> <li>It will not be displayed when [Service Mode] -&gt; [Billing Setting] -&gt; [Management Function Choice] is set to "Vendor 2."</li> </ul> |
| Output Tray           | -                     |                                                                                                    |
| Shift Output Each Job | -                     |                                                                                                    |

# 6.3.33 Bypass Tray Overwrite Settings for Print PC

| Key name                                       | Function/Precondition |
|------------------------------------------------|-----------------------|
| Bypass Tray Overwrite Settings<br>for Print PC | -                     |

# 6.3.34 Network Selection Settings

| Key name                   | Function/Precondition    |                                                                              |  |
|----------------------------|--------------------------|------------------------------------------------------------------------------|--|
| Network Selection Settings | Default Network Settings | It will be displayed when [Administrator] -> [Network] -> [VLAN Settings] is |  |
|                            | Network Name Change      | enabled.                                                                     |  |

## 6.3.35 Job History Display Setting

| Key name                   | Function/Precondition |
|----------------------------|-----------------------|
| Communication history sort | -                     |
| method                     |                       |

# 6.3.36 Default Bypass Paper Type Setting

| Key name                             | Function/Precondition |
|--------------------------------------|-----------------------|
| Default Bypass Paper Type<br>Setting | -                     |

## 6.3.37 Page Number Print Position

| Key name                   | Function/Precondition |
|----------------------------|-----------------------|
| Page Number Print Position | •                     |

## 6.3.38 Voice Guidance Settings

| Key name       | Function/Precondition                                                                                                    |  |  |
|----------------|----------------------------------------------------------------------------------------------------|--|--|
| Voice guidance | <ul> <li>To use voice guidance, the i-Option LK-104 must be activated. Besides, the local interface kit must be mounted.</li> <li>For details of the functions, refer to "H.13.2.1 Voice Guidance Settings."</li> </ul> |  |  |

# 6.3.39 ADF Settings

| Key name     | Function/Precondition |
|--------------|-----------------------|
| ADF Settings | -                     |

## 6.3.40 ADF original skew adj.setting

| Key name                      | Function/Precondition                           |  |
|-------------------------------|-------------------------------------------------|--|
| ADF original skew adj.setting | It will be displayed when the ADF is installed. |  |

# 6.3.41 Paper type auto detection settings

| Key name                           | Function/Precondition                                                    |  |  |
|------------------------------------|--------------------------------------------------------------------------|--|--|
| Paper type auto detection settings | This function is enabled when the intelligent media sensor is installed. |  |  |

# 6.3.42 Auto envelope detection sett.

| Key name                                                                                               | Function/Precondition |  |
|----------------------------------------------------------------------------------------------------|-----------------------|--|
| Auto envelope detection sett. This function is enabled when the intelligent media sensor is installed. |                       |  |

# 6.3.43 Def. operation mode set.

| Key name                 | Function/Precondition |
|--------------------------|-----------------------|
| Def. operation mode set. | -                     |

# 6.3.44 Change Permission for Default Value Setting

| Key name              | Function/Precondition |
|-----------------------|-----------------------|
| Change Permission for | -                     |
| Default Value Setting |                       |

## 6.3.45 Manual staple setting

| Key name              | Function/Precondition     |                                                                                  |
|-----------------------|---------------------------|----------------------------------------------------------------------------------|
| Manual staple setting | Staple start wait time    | It will be displayed when the finisher with manual staple function is installed. |
|                       | Setting for Manual Staple |                                                                                  |

# 6.3.46 OpenAPI and IWS application display setting

| Key name                                    | Function/Precondition |
|---------------------------------------------|-----------------------|
| OpenAPI and IWS application display setting | -                     |

# 6.4 Security

| Key name                          | Function/Precondition                                                                                                    |                                                                                                    |  |
|-----------------------------------|----------------------------------------------------------------------------------------------------|----------------------------------------------------------------------------------------------------|--|
| Certificate Verification Settings | -                                                                                                    |                                                                                                    |  |
| Limiting Access to Destinations   | -                                                                                                    |                                                                                                    |  |
| Restrict User Access              | Registering and<br>Changing Addresses<br>Biometric/IC Card<br>Information Registration<br>Changing the "From"<br>Address<br>Using the Program<br>Function<br>Synchronize User<br>Authentication / Account<br>Track By User<br>Restrict Program<br>Function Setting<br>Multiple Addresses<br>Restriction Setting<br>Add Dest. Button<br>Select All Groups<br>Changing Job Priority<br>Delete Other User Jobs<br>Changing Zoom Ratio<br>Change Registered<br>Overlay | <ul> <li>It will not be displayed when [Service Mode] -&gt; [Billing Setting] -&gt;<br/>[Management Function Choice] shows that the "Vendor 2" is mounted.</li> <li>If [Administrator] -&gt; [Security] -&gt; [Enhanced Security Mode] is set to "ON,"<br/>selecting [Allow] for [Registering and Changing Addresses] cancels enhanced<br/>security mode.</li> <li>The [Biometric/IC Card Information Registration] key displays if [Authentication<br/>Device2] is mounted via [Service Mode] -&gt; [Billing Setting], and [Administrator]<br/>-&gt; [User Auth/Account Track] -&gt; [Authentication Type] -&gt; [User Authentication]<br/>is set to "ON (MFP)."</li> <li>The [Synchronize User Authentication / Account Track By User] key displays<br/>when [Administrator] -&gt; [User Auth/Account Track] -&gt; [Authentication Type] -&gt;<br/>[Synchronize User Authentication / Account Track] is set to "Synchronize by<br/>User."</li> </ul> |  |
| Copy security                     | It will be displayed when the security kit is mounted.                                                                                                    |                                                                                                    |  |
| Administrator Password Setting    | When [Administrator] -> [Security] -> [Security Details] -> [Password Rules] is enabled, the following passwords cannot be accepted: password of single repeated characters, password same as the one before being changed, and password where the number of characters is less than the minimum number specified in [Set Minimum Password Length].                                                                                                    |                                                                                                    |  |
| Copy Program Lock Settings        | -                                                                                                    |                                                                                                    |  |
| Lock "My Settings" item (Copy)    | -                                                                                                    |                                                                                                    |  |
| Delete Saved Copy Program         | -                                                                                                    |                                                                                                    |  |

| Key name                                            | Function/Precondition                                                                                                    |                                                                                                    |  |
|-----------------------------------------------------|----------------------------------------------------------------------------------------------------|----------------------------------------------------------------------------------------------------|--|
| Administrator Password Change<br>Permission Setting | 3 -                                                                                                    |                                                                                                    |  |
| User Box Administrator Setting                      | It will be displayed when carrying out the user authentication as well account track.                                                                                                    |                                                                                                    |  |
| Administrator Security Levels                       | It will not be displayed when [Service Mode] -> [Billing Setting] -> [Management Function Choice] shows that the "Vendor 2" is mounted.                                                                                                    |                                                                                                    |  |
| TX Operation Log Setting                            | To print the saved sending operation logs or save them in USB memory, select [Administrator] -> [System Settings] -> [List/Counter] -> [TX Operation Log Output].                                                                                                    |                                                                                                    |  |
| Security Details                                    | Password Rules                                                                                                    | <ul> <li>This setting cannot be enabled when [Service Mode] -&gt; [Enhanced Security] -&gt; [CE Authentication] is set to "OFF." "OFF" cannot be set for [CE Authentication] when [Password Rules] is enabled.</li> <li>If [Administrator] -&gt; [Security] -&gt; [Enhanced Security Mode] is set to "ON," disabling this setting cancels enhanced security mode.</li> <li>When the password rule is enabled, the password cannot be changed or registered unless it follows the above conditions.</li> </ul> |  |
|                                                     | ProhibitFunctions                                                                                                    | <ul> <li>If [Administrator] -&gt; [Security] -&gt; [Enhanced Security Mode] is set to "ON," selecting "Mode1" in this setting cancels enhanced security mode. Only the number of times for trials up to the access lock can be changed.</li> <li>For details of the functions, refer to " H.13.3.1 ProhibitFunctions."</li> </ul>                                                                                                    |  |
|                                                     | Confidential Document<br>Access Method                                                                                                    | It cannot be changed at the operator's option since it will automatically be set<br>according to the [ProhibitFunctions] setting.<br>It will be set to "Mode 1" when [ProhibitFunctions] is set to "Mode1."<br>It will be set to "Mode 2" when [ProhibitFunctions] is set to "Mode2."                                                                                                    |  |
|                                                     | Manual Destination<br>Input                                                                                                    | -                                                                                                    |  |
|                                                     | Print Data Capture                                                                                                    | <ul> <li>To be used when carrying out [Service Mode] -&gt; [System 2] -&gt; [Data Capture].</li> <li>If [Administrator] -&gt; [Security] -&gt; [Enhanced Security Mode] is set to "ON," enabling this setting cancels enhanced security mode.</li> </ul>                                                                                                    |  |
|                                                     | Restrict Fax TX                                                                                                    | -                                                                                                    |  |
|                                                     | Address SelectionIt will be displayed when [Administrator] -> [Security] -> [Restrict UseConfirmation Display[Multiple Addresses Restriction Setting] is set to "OFF."                                                                                                    |                                                                                                    |  |
|                                                     | Personal Data Security<br>Settings                                                                                                    | -                                                                                                    |  |
|                                                     | Initialize                                                                                                    | -                                                                                                    |  |
|                                                     | Secure Print Only                                                                                                    | -                                                                                                    |  |
|                                                     | Web browser contents access                                                                                                    | <ul> <li>It will be displayed when an extended function of the web browser via OpenAPI application is enabled.</li> <li>When using the application where server authentication is carried out by web browser extensions, [Allow] is automatically selected.</li> </ul>                                                                                                    |  |
|                                                     | Export Debug Log                                                                                                    | <ul> <li>This is displayed when Switch No. "155" is set to "01" in HEX Assignment in [Service Mode] -&gt; [System 2] -&gt; [Software Switch Setting].</li> <li>Use: To select whether or not allow CE to export debug information (logs) from the MFP to use the information to analyze problem in the MFP.</li> <li>Default setting: Restrict</li> </ul>                                                                                                    |  |
|                                                     | Remote Service setting                                                                                                    | When "Allow" is selected, [Administrator] -> [Network] -> [Machine Update Settings]<br>-> [Machine Auto Update Settings] -> [Auto Update Settings for This Machine] will<br>not be displayed.                                                                                                    |  |
|                                                     | Web browser setting change                                                                                                    | It will be displayed when "ON" is selected in [Administrator] -> [Network] -> [Web<br>Browser Setting] -> [Web Browser Setting].                                                                                                    |  |
|                                                     | Maintenance Mode<br>Access                                                                                                    | To "Allow" Maintenance Mode Access, set [Service Mode] -> [System 2] -><br>[Maintenance Mode] to "Effective."                                                                                                    |  |
|                                                     | Write the Configuration<br>from USB                                                                                                    | -                                                                                                    |  |
|                                                     | Storage data backup                                                                                                    | <ul> <li>To set whether to permit our service representative to back up or restore the storage on this machine.</li> <li>For details of the functions, refer to [Service Mode] -&gt; [Enhanced Security] -&gt; [Storage Data Backup].</li> </ul>                                                                                                    |  |
|                                                     | Hide Personal<br>Information (MIB)                                                                                                    | If [Administrator] -> [Security] -> [Enhanced Security Mode] is set to "ON," disabling this setting cancels enhanced security mode.                                                                                                    |  |
|                                                     | Display Activity Log                                                                                                    | -                                                                                                    |  |
| Quick Security Setting                              | For details of the function                                                                                                    | is, refer to " H.13.3.5 Quick Security Setting."                                                                                                    |  |
| USB port connection permission setting              | If "Restrict" is selected in [External Memory (Administrator)], [TPM Key Backup] is restricted in addition to the functions that can be set in [ON]. Also, USB memory is not available for the following functions.         • [TX Operation Log Output], [Main Menu Display Settings], [License Settings], [Authorization function Setting], [USB flash drive backup - Export], [BootUp Screen] |                                                                                                    |  |
| Enhanced Security Mode                              | For details of the function                                                                                                    | s, refer to " H.13.3.2 Enhanced Security Mode."                                                                                                    |  |
| Function Management Settings                        | Maximum Job<br>Allowance                                                                                                    | It will be displayed when [Service Mode] -> [Billing Setting] -> [Management Function Choice] shows that "Vendor 2" is mounted.                                                                                                    |  |

| Key name                                    | Function/Precondition                                                                                                    |                                                                                                    |  |
|---------------------------------------------|----------------------------------------------------------------------------------------------------|----------------------------------------------------------------------------------------------------|--|
|                                             | Network Function<br>Settings                                                                                                    | This setting is set to "OFF" when [Service Mode] -> [Billing Setting] -> [Management Function Choice] shows that "Vendor 2" or "Management Device 2" is mounted. Exercise caution since it will stay in "OFF" setting even when "unset" is selected on "Vendor 2" or "Management Device 2" setting in Service Mode later. |  |
| Stamp Settings                              | -                                                                                                    |                                                                                                    |  |
| FW Update (USB) Permission<br>Setting       | -                                                                                                    |                                                                                                    |  |
| Image Log Transfer Settings                 | <ul> <li>This is displayed when Switch No. "63" is set to "01: Type 1" or "02: Type 2" in HEX Assignment in [Service Mode] -&gt; [System 2] -&gt; [Software Switch Setting].</li> <li>For details of the functions, refer to " H.13.3.3 Image Log Transfer Settings."</li> </ul> |                                                                                                    |  |
| Driver Password Encryption<br>Setting       | For details of the functions, refer to " H.13.3.4 Driver Password Encryption Setting."                                                                                                    |                                                                                                    |  |
| FIPS Settings                               | -                                                                                                    |                                                                                                    |  |
| TPM Setting                                 | To use this function, i-Option LK-115 is required.                                                                                                    |                                                                                                    |  |
| Job Log Settings                            | -                                                                                                    |                                                                                                    |  |
| OpenAPI Certification<br>Management Setting | These are communication settings for the application which is developed by the third vendor. Do not set or change these settings without vendor's instructions.                                                                                                    |                                                                                                    |  |
| Delete Data Backup                          | -                                                                                                    |                                                                                                    |  |
| FW Update (Network) Perm.<br>Sett.          | -                                                                                                    |                                                                                                    |  |
| Secure Boot Function Set.                   | If [Administrator] -> [Sec<br>enhanced security mode                                                                                                    | urity] -> [Enhanced Security Mode] is set to "ON," disabling this setting cancels                                                                                                    |  |
| User box usage restriction                  | -                                                                                                    |                                                                                                    |  |
| Virus scan settings                         | To use this function, i-Option LK-116 is required.                                                                                                    |                                                                                                    |  |

# 6.5 User Auth/Account Track

### NOTE

- It will not be displayed when [Service Mode] -> [Billing Setting] -> [Management Function Choice] shows that "Key Counter Only" or "Vendor 2" is mounted.
- Before registering a user, select an authentication method. If all management data is cleared after the authentication method was selected, the histories of the registered users, print, send, receive, and save jobs are deleted.

| Key name            | Function/Precondition                              |                                                                                                    |  |
|---------------------|----------------------------------------------------|----------------------------------------------------------------------------------------------------|--|
| Authentication Type | User Authentication                                | If [Administrator] -> [Security] -> [Enhanced Security Mode] is set to "ON," selecting "OFF" cancels enhanced security mode.                                                                                                    |  |
|                     | Update Billing Information                         | -                                                                                                    |  |
|                     | Default Authentication Method                      | <ul> <li>[ON (External Server)] cannot be selected when external servers are not registered in [Administrator] -&gt; [User Auth/Account Track] -&gt; [External Server Settings].</li> <li>[ON (External Server)] cannot be selected when [Service Mode] -&gt; [Billing Setting] -&gt; [Management Function Choice] is set to "Management Device 2."</li> </ul>       |  |
|                     | Public User Access                                 | <ul> <li>This setting is not available without user authentication.</li> <li>If [Administrator] -&gt; [Security] -&gt; [Enhanced Security Mode] is set to "ON," selecting "ON" cancels enhanced security mode.</li> </ul>                                                                                                    |  |
|                     | Ticket Hold Time Setting (Active Directory)        | This setting takes effect only when the authentication server type is set to active directory.                                                                                                    |  |
|                     | Account Track                                      | -                                                                                                    |  |
|                     | Account Track Input Method                         | <ul> <li>This setting is not available without the account track.</li> <li>"Password Only" cannot be set when using both user authentication and account track.</li> </ul>                                                                                                    |  |
|                     | Synchronize User<br>Authentication / Account Track | The setting is available only when carrying out the user authentication and account track.                                                                                                    |  |
|                     | Number of Counters Assigned                        | <ul> <li>It will not be displayed when [Service Mode] -&gt; [Billing Setting] -&gt; [Management Function Choice] is set to "Management Device 2."</li> <li>The setting is available only when carrying out the user authentication and account track.</li> </ul>                                                                                                    |  |
|                     | When Number of Jobs Reach<br>Maximum               | -                                                                                                    |  |
|                     | Enable NFC                                         | This setting is synchronized with [Administrator] -> [System Settings] -> [System Connection Setting] -> [Mobile Connection Settings] -> [Simple Connection Setting] -> [Enable NFC].                                                                                                    |  |
|                     | Enable Bluetooth LE                                | <ul> <li>It will be displayed when the optional local interface kit (voice guidance/<br/>Bluetooth LE enabled) is mounted.</li> <li>This setting is synchronized with [Administrator] -&gt; [System Settings] -&gt;<br/>[System Connection Setting] -&gt; [Mobile Connection Settings] -&gt; [Simple<br/>Connection Setting] -&gt; [Enable Bluetooth LE].</li> </ul> |  |

| Key name                               | Function/Precondition                                                                                                    |                                                                                                    |                                                                                                    |
|----------------------------------------|----------------------------------------------------------------------------------------------------|----------------------------------------------------------------------------------------------------|----------------------------------------------------------------------------------------------------|
|                                        | External Server DN Cache                                                                                                    | -                                                                                                    |                                                                                                    |
|                                        | Extended User DB                                                                                                    | -                                                                                                    |                                                                                                    |
|                                        | External Authentication server setting                                                                                                    | Temporarily Save<br>Authentication<br>Information                                                                                                    | -                                                                                                    |
|                                        |                                                                                                    | Overwrite User Info                                                                                                    | <ul> <li>When the external server authentication is used, authenticated user information is also managed on this machine. If the number of users who have executed the external server authentication reaches the maximum number of users this machine can manage, authentication of any new users will not be permitted. If you select "Allow," the oldest authenticated user information is erased and the new user is registered.</li> <li>If [Enhanced Server Authentication] or [Main + Enhanced Server] is selected with [Authentication Method], "Allow" is specified forcibly.</li> </ul> |
| User Authentication Setting            | User Registration                                                                                                    | <ul> <li>It cannot be entered</li> <li>[Register Auth. Info.<br/>Setting] shows that [</li> <li>[Custom Function Pi<br/>&gt; [System Settings]<br/>"OFF."</li> <li>[Synchronize Account<br/>[User Auth/Account]<br/>Authentication / Account]</li> </ul> | when conducting authentication by external server.<br>] does not appear when [Service Mode] -> [Billing<br>Authentication Device2] is mounted.<br>rofile by User] does not appear when [Administrator] -<br>-> [Custom Function Profile User/Account] is set to<br>nt Track] does not appear when [Administrator] -><br>Track] -> [Authentication Type] -> [Synchronize User<br>ount Track] is unset to "Synchronize by User."                                                                                                    |
|                                        | Default Function Permission                                                                                                    | This setting is not availab                                                                                                    | ble without user authentication.                                                                                                    |
|                                        | Public User                                                                                                    | It will be displayed when<br>[User Auth/Account Tracl                                                                                                    | Public User Access is set to "ON" in [Administrator] -><br>k] -> [Authentication Type].                                                                                                    |
|                                        | Administrative Setting                                                                                                    | ID & Print Settings                                                                                                    | This setting is not available without user authentication.                                                                                                    |
|                                        |                                                                                                    | Change to Basic Screen<br>after ID & Print                                                                                                    | <ul> <li>This setting is not available without user<br/>authentication.</li> <li>It will be displayed when [Service Mode] -&gt;<br/>[Billing Setting] shows [Authentication Device2]<br/>is mounted.</li> </ul>                                                                                                    |
|                                        |                                                                                                    | Auth. Operation Setting<br>when print Documents<br>are Stored                                                                                                    | -                                                                                                    |
|                                        |                                                                                                    | Login Allowed with<br>Administrative Rights                                                                                                    | -                                                                                                    |
|                                        |                                                                                                    | User Name List                                                                                                    | <ul> <li>This setting is not available without user<br/>authentication.</li> <li>If [Administrator] -&gt; [Security] -&gt; [Enhanced<br/>Security Mode] is set to "ON," selecting "ON"<br/>cancels enhanced security mode.</li> </ul>                                                                                                    |
|                                        | User Counter                                                                                                    | -                                                                                                    |                                                                                                    |
| Account Track Settings                 | Account Track Registration                                                                                                    | <ul> <li>When the "Password<br/>[Account Name] doe</li> <li>When the "Account I<br/>Input Method], [Nam</li> <li>[Custom Function Pri<br/>[Administrator] -&gt; [S]<br/>Account] is unset to</li> </ul>                                                  | d Only" is selected for [Account Track Input Method],<br>es not appear.<br>Name & Password" is selected for [Account Track<br>le] does not appear.<br>rofile by Account] does not appear when<br>ystem Settings] -> [Custom Function Profile User/<br>"ON."                                                                                                    |
|                                        | Account Track Counter                                                                                                    | -                                                                                                    |                                                                                                    |
| Prohibited Function Login<br>Setting   | -                                                                                                    |                                                                                                    |                                                                                                    |
| Print without Authentication           | If [Administrator] -> [Security] -> [Enhanced Security Mode] is set to "ON," selecting "allow" cancels enhanced security mode.                                                                                                    |                                                                                                    |                                                                                                    |
| Simple Authentication setting          | -                                                                                                    |                                                                                                    |                                                                                                    |
| LDAP-IC Card Authentication<br>Setting | <ul> <li>It will be displayed when [Service Mode] -&gt; [Billing Setting] shows that the authentication device 2 is mounted.</li> <li>When [Administrator] -&gt; [User Auth/Account Track] -&gt; [Authentication Type] -&gt; [User Authentication] is set to [ON (External Server)] or [ON (MFP + External Server)], this function is available.</li> </ul> |                                                                                                    |                                                                                                    |
| Print Counter List                     | <ul> <li>The setting is available only when carrying out the user authentication or account track.</li> <li>It will not be displayed when [Service Mode] -&gt; [Billing Setting] -&gt; [Management Function Choice] shows that "Key Counter Only," "Vendor 2" or "Management Device 2" is mounted.</li> </ul>                                               |                                                                                                    |                                                                                                    |

| Key name                                            |                                                                                                    | Function/Precondition                                                                                                    |  |
|-----------------------------------------------------|----------------------------------------------------------------------------------------------------|----------------------------------------------------------------------------------------------------|--|
| External Server Settings                            | Neither [NTLM v1] nor [NTLM v2] appear when "OFF" is selected in [Administrator] -> [Network] -> [SMB Setting] -> [Client Setting] -> [User Authentication (NTLM)].                                                                                                    |                                                                                                    |  |
| Authentication Device<br>Settings                   | <ul> <li>It will be displayed when [Service Mode] -&gt; [Billing Setting] shows [Authentication Device2] is mounted.</li> <li>It will be displayed when [Administrator] -&gt; [Network] -&gt; [IWS Settings] is set to "ON."</li> <li>For details of the functions, refer to "H.13.4.1 Authentication Device Settings."</li> </ul> |                                                                                                    |  |
| Public User Box Setting                             | Set the maximum number of<br>User Boxes                                                                                                    | <ul> <li>If the maximum number of user boxes is set to "0", you cannot create new ones.</li> <li>If the selected user has already created three user boxes, for example, you can set the number of user boxes within the range of 3 to 1000.</li> </ul> |  |
| User/Account Common<br>Setting                      | -                                                                                                    |                                                                                                    |  |
| Scan to Home Settings                               | -                                                                                                    |                                                                                                    |  |
| URL display enable setting                          | -                                                                                                    |                                                                                                    |  |
| Scan to Authorized Folder<br>Settings               | -                                                                                                    |                                                                                                    |  |
| Max. Allowance Setting when<br>Enhanced Server down | It will be displayed when [Administrator] -> [User Auth/Account Track] -> [Authentication Type] -> [External Authentication server setting] -> [Temporarily Save Authentication Information] is set to "Enable."                                                                                                    |                                                                                                    |  |
| Authentication Server<br>Connection status          | External Server Authentication         When [Administrator] -> [User Auth/Account Track] -> [Authentication Type] -> [User Authentication] is set to "ON (External Server)", this function is available.                                                                                                    |                                                                                                    |  |
| Self-Verification Setting in AD<br>Authentication   | If you change [Host Name] or [Domain Name] while Active Directory's single sign-on is enabled on this machine,<br>[Administrator] -> [Network] -> [Single Sign-On Setting] -> [Domain Login Setting] is changed to "OFF."                                                                                                    |                                                                                                    |  |

# 6.6 Network

| Key name         |                         | Function/Precondition                                                                                                    |                                                                                                    |  |
|------------------|-------------------------|----------------------------------------------------------------------------------------------------|----------------------------------------------------------------------------------------------------|--|
| VLAN<br>Settings | VLAN ID<br>Settings     | -                                                                                                    |                                                                                                    |  |
| TCP/IP           | TCP/IP Setting1         | Wired Setting (*1)                                                                                                    | -                                                                                                    |  |
| Setting          |                         | Wireless Setting (*1)                                                                                                    | -                                                                                                    |  |
|                  | TCP/IP Setting2         | -                                                                                                    |                                                                                                    |  |
|                  | Filtering Type          | -                                                                                                    |                                                                                                    |  |
|                  | IP Address<br>Filtering | Setting will be available when [Administrator] -> [Network] -> [TCP/IP Setting] -> [Filtering Type] is set to "IP Address Filtering." |                                                                                                    |  |
|                  | Quick IP<br>Filtering   | Setting will be available when [Ad<br>"Quick IP Filtering."                                                                           | ministrator] -> [Network] -> [TCP/IP Setting] -> [Filtering Type] is set to                                                                                                    |  |
|                  | Packet Filtering        | Setting will be available when [Ad<br>"Packet Filtering."                                                                             | ministrator] -> [Network] -> [TCP/IP Setting] -> [Filtering Type] is set to                                                                                                    |  |
|                  | IPsec                   | -                                                                                                    |                                                                                                    |  |
| E-mail Setting   |                         | E-mail RX (POP)                                                                                                    | <ul> <li>It will not be displayed when [Service Mode] -&gt; [Billing Setting] shows that [Authentication Device2] is mounted.</li> <li>[Check for New Messages] and [Polling Interval] do not display when [Administrator] -&gt; [Network] -&gt; [Network Fax Setting] -&gt; [Network Fax Setting] -&gt; [I-Fax Function Setting] is set to "OFF".</li> </ul>                                                                                                    |  |
|                  |                         | E-mail TX (SMTP)                                                                                                    | <ul> <li>It will not be displayed when [Service Mode] -&gt; [Billing Setting] shows that [Authentication Device2] is mounted.</li> <li>When [SMTP Authentication] is set to "ON," enter the [User ID], [Password], [Domain Name], [Authentication Setting], and [SMTP Authentication Method].</li> </ul>                                                                                                    |  |
|                  |                         | S/MIME Comm.Setting                                                                                                    | It will not be displayed when [Service Mode] -> [Billing Setting] shows that [Authentication Device2] is mounted.                                                                                                    |  |
|                  |                         | E-mail RX Print                                                                                                    | <ul> <li>It will not be displayed when [Service Mode] -&gt; [Billing Setting] shows that [Authentication Device2] is mounted.</li> <li>It is displayed when i-Option LK-110 is enabled.</li> <li>[E-Mail Body Print] displays only when Switch No. "152" is set to "01" in HEX Assignment in [Service Mode] -&gt; [System 2] -&gt; [Software Switch Setting].</li> </ul>                                                                                                    |  |
| LDAP Setting     |                         | Enabling LDAP                                                                                                    | It will not be displayed when [Service Mode] -> [Billing Setting] shows that [Authentication Device2] is mounted.                                                                                                    |  |
|                  |                         | Setting Up LDAP                                                                                                    | <ul> <li>It will not be displayed when [Service Mode] -&gt; [Billing Setting] shows that [Authentication Device2] is mounted.</li> <li>The [Check Connection] does not display when [Enabling LDAP] is set to "OFF."</li> <li>[Check Connection] does not display when [Administrator] -&gt; [Security] -&gt; [Security Details] -&gt; [Manual Destination Input] is set to "Restrict."</li> <li>[Login Name] and [Password] cannot be configured when authentication method is set to anonymous.</li> </ul> |  |

| Key name                              | Function/Precondition                                                                                                    |                                                             |                                                                                                    |
|---------------------------------------|----------------------------------------------------------------------------------------------------|-------------------------------------------------------------|----------------------------------------------------------------------------------------------------|
| FTP Setting                           | FTP TX Setting                                                                                                    |                                                             | -                                                                                                    |
|                                       | FTP Server Setti                                                                                                    | ng                                                          | If [Administrator] -> [Security] -> [Enhanced Security Mode] or [Image Log<br>Transfer Settings] is set to "ON", selecting "ON" for the [FTP Server<br>Setting] cancels enhanced security mode.                                                                                                    |
| SNMP Setting                          | It will not be displayed when [Service Mode] -> [Billing Setting] shows that [Authentication Device2] is                                                                                                    |                                                             |                                                                                                    |
|                                       | <ul> <li>mounted.</li> <li>If [Administrator] -&gt; [Security] -&gt; [Enhanced Security Mode] is set to "ON," enabling [S cancels enhanced security mode.</li> <li>If [Administrator] -&gt; [Security] -&gt; [Enhanced Security Mode] is set to "ON," setting [Security] -&gt; [Enhanced Security Mode] is set to "ON," setting [Security] -&gt; [Security] -&gt; [Enhanced Security Mode] is set to "ON," setting [Security] -&gt; [Security] -&gt; [Enhanced Security Mode] is set to "ON," setting [Security] -&gt; [Security] -&gt; [Secu</li></ul> |                                                             | -> [Enhanced Security Mode] is set to "ON," enabling [SNMP v1/v2 Setting]<br>ode.<br>-> [Enhanced Security Mode] is set to "ON," setting [Security Level] to<br>urity mode.                                                                                                    |
| SMB Setting                           | WINS/NetBIOS S                                                                                                    | Settings                                                    | It will not be displayed when [Service Mode] -> [Billing Setting] shows that [Authentication Device2] is mounted.                                                                                                    |
|                                       | Client Setting                                                                                                    |                                                             | <ul> <li>It will not be displayed when [Service Mode] -&gt; [Billing Setting] shows that [Authentication Device2] is mounted.</li> <li>Select "ON" for [DFS Setting] when using SMB transmission under an environment that uses a distributed file system (DFS).</li> </ul>                              |
|                                       | SMB Server Sett                                                                                                    | ings                                                        | It will not be displayed when [Service Mode] -> [Billing Setting] shows that                                                                                                    |
|                                       | SMB Browsing se                                                                                                    | etting                                                      | [Authentication Device2] is mounted.                                                                                                    |
| DPWS Settings                         | -                                                                                                    |                                                             |                                                                                                    |
| Distributed Scan Function<br>Settings | <ul> <li>It will be disp<br/>"ON."</li> <li>It will be disp<br/>&gt; [SSL Setti</li> </ul>                                                                                                    | blayed when [Adn<br>blayed when [Adn<br>ng] is set to "ON.' | ninistrator] -> [Network] -> [DPWS Settings] -> [Scanner Settings] is set to<br>ninistrator] -> [Network] -> [DPWS Settings] -> [DPWS Common Settings] -<br>"                                                                                                    |
| Bonjour Setting                       | -                                                                                                    |                                                             |                                                                                                    |
| Network Fax Setting                   | SMTP TX Setting                                                                                                    | )                                                           | -                                                                                                    |
|                                       | SMTP RX Setting                                                                                                    | 9                                                           | -                                                                                                    |
|                                       | Network Fax<br>Setting                                                                                                    | IP Address Fax<br>Function<br>Settings                      | <ul> <li>This setting is available when [IP Address Fax] or [Internet Fax] is set to "ON" from [Service Mode] -&gt; [System 2] -&gt; [Network Fax Settings].</li> <li>For details of the functions, refer to " H.13.5.1 Network Fax Setting."</li> </ul>                                                 |
|                                       |                                                                                                    | I-Fax Function<br>Setting                                   |                                                                                                    |
|                                       |                                                                                                    | IP-FAX (T38)<br>Detail Setting                              | <ul> <li>The main body is required to be provided with the i-Option LK-117.</li> <li>The main body is required to be provided with the IP Fax (SIP) libraries.</li> <li>For details of the functions, refer to " H 13.5.1 Network Fax Setting "</li> </ul>                                               |
| WebDAV Settings                       | WebDAV Client S                                                                                                    | <br>Settings                                                |                                                                                                    |
| WebbAv Cettings                       | WebDAV Client Settings<br>WebDAV Server Settings<br>Proxy Setting for Remote Access                                                                                                    |                                                             | <ul> <li>If [Administrator] -&gt; [Security] -&gt; [Enhanced Security Mode] is set to<br/>"ON," setting [SSL Setting] to "SSL Only" cancels enhanced security<br/>mode.</li> <li>Press [Initial Password] under [Password Setting] to initialize the<br/>password. (Default password: sysadm)</li> </ul> |
|                                       |                                                                                                    |                                                             | To configure the settings of the proxy server used when MFP accesses to KM license server via WebDAV connection from [Administrator] -> [License Settings] -> [Install License] (WebDAV connection) or [Service Mode] -> [Billing Setting] to activate i-Option function.                                |
| OpenAPI Setting                       | [Specified Applic<br>Change Setting]                                                                                                    | ation Start Setting<br>is set to "Permit."                  | ] will be displayed when [Service Mode] -> [System 2] -> [Application                                                                                                    |
| TCP Socket Setting                    | -                                                                                                    |                                                             |                                                                                                    |
| IEEE802.1X Authentication<br>Setting  | IEEE802.1X Authentication IEEE802.1X Authentication Setting                                                                                                    |                                                             | IEEE802.1X authentication settings are made with Web Connection.                                                                                                    |
| IEEE802.1X Setting                    |                                                                                                    | ing                                                         | It will be displayed when [Administrator] -> [Network] -> [Network I/F<br>Configuration] is set to "Wireless Only."                                                                                                    |
|                                       | IEEE802.1x Auth                                                                                                    | entication Trial                                            | -                                                                                                    |
|                                       | -                                                                                                    |                                                             |                                                                                                    |
|                                       | -                                                                                                    |                                                             |                                                                                                    |
| SOUP Settings                         | To one ble 4b - 344                                                                                                    | ab browner from "                                           | on this machine is automatically area at a to the Users a Margaret                                                                                                    |
| Web Browser Setting                   | I o enable the Web browser function, this machine is automatically connected to the License Management<br>Server (LMS) on the Internet in order to register the license. Check that this machine can be connected to the<br>Internet before beginning this procedure.                                                                                                    |                                                             |                                                                                                    |
| Single Sign-On Setting                | When [Administrator] -> [User Auth/Account Track] -> [Authentication Type] -> [User Authentication] is set to [ON (External Server)] or [ON (MFP + External Server)], this function is available.                                                                                                    |                                                             |                                                                                                    |
| IWS Settings                          | For details of the                                                                                                    | functions, refer to                                         | o " H.13.5.2 IWS Settings."                                                                                                    |
| Machine Update Settings               | Internet ISW<br>Settings                                                                                                    | FTP Server<br>Setting                                       | <ul> <li>This is displayed when [Function Setting] is set to "ON" in [Service<br/>Mode] -&gt; [Machine Update Setting] -&gt; [Internet ISW] -&gt; [Internet ISW<br/>Set].</li> </ul>                                                                                                    |

| Key name                                     | Function/Precondition                                                                                                    |                                                                                                    |                                                                                                    |
|----------------------------------------------|----------------------------------------------------------------------------------------------------|----------------------------------------------------------------------------------------------------|----------------------------------------------------------------------------------------------------|
|                                              |                                                                                                    |                                                                                                    | <ul> <li>This is displayed when [FTP data acquisition setting] is set to "ON" in<br/>[Service Mode] -&gt; [Machine Update Setting] -&gt; [Internet ISW] -&gt; [FTP<br/>Setting].</li> <li>For details of the functions, refer to " H.13.6.1 Internet ISW Settings."</li> </ul>                                                                                                    |
|                                              |                                                                                                    | Update<br>Firmware at<br>Specified Time                                                                                                    | <ul> <li>This is displayed when [Function Setting] is set to "ON" in [Service Mode] -&gt; [Machine Update Setting] -&gt; [Internet ISW] -&gt; [Internet ISW Set].</li> <li>This is displayed when [Open Mode Settings] is set to "Set" in [Service Mode] -&gt; [Machine Update Setting] -&gt; [Internet ISW] -&gt; [Internet ISW Set].</li> <li>For details of the functions, refer to " H.13.6.1 Internet ISW Settings."</li> </ul>                                                                                                    |
|                                              |                                                                                                    | Firmware<br>Update<br>Parameters                                                                                                    | <ul> <li>This is displayed when [Function Setting] is set to "ON" in [Service Mode] -&gt; [Machine Update Setting] -&gt; [Internet ISW] -&gt; [Internet ISW Set].</li> <li>This is displayed when [Open Mode Settings] is set to "Set" in [Service Mode] -&gt; [Machine Update Setting] -&gt; [Internet ISW] -&gt; [Internet ISW Set].</li> <li>To download the firmware, in addition to the necessary proxy settings configured in [FTP Server Settings], you need to configure appropriate settings in [Service Mode] -&gt; [Machine Update Setting], and [Forwarding Access Setting].</li> <li>For details of the functions, refer to "H.13.6.1 Internet ISW Settings."</li> </ul> |
|                                              | Machine Auto<br>Update Settings                                                                                                    | <ul> <li>This is displayed when [Function Setting] is set to "ON" in [Service Mode] -&gt; [Mac Update Setting] -&gt; [Internet ISW] -&gt; [Internet ISW Set].</li> <li>This function is same as that of the service mode, but it will not be used together the function of the service mode.</li> <li>For details of the functions, refer to " H.13.6.2 Machine Auto Update Settings."</li> </ul> |                                                                                                    |
|                                              | Firmware<br>Update<br>Parameters                                                                                                    | -                                                                                                    |                                                                                                    |
|                                              | HTTP Proxy<br>Settings                                                                                                    | For details of the                                                                                                    | functions, refer to " H.13.6.3 HTTP Proxy Settings."                                                                                                    |
| Remote Panel Settings                        | <ul> <li>This is not displayed when [Service Mode] -&gt; [Enhanced Security] -&gt; [CE Authentication] is set to "OFF."</li> <li>For details of the functions, refer to " H.13.5.3 Remote Panel Settings."</li> </ul>                                                                                                    |                                                                                                    |                                                                                                    |
| ThinPrint Setting                            | It is displayed when i-Option LK-111 is enabled.                                                                                                    |                                                                                                    |                                                                                                    |
| bizhub Remote Access Setting                 | <ul> <li>To remote-control the Control Panel of this machine using an Android/iOS terminal, you need to install Remote Access on the Android/iOS terminal. Also, [TCP Socket] must be set to "ON" for [Administrator] - &gt; [Network] -&gt; [TCP Socket Setting].</li> <li>To connect the device to this machine through bizhub Remote Access using NFC, configure a setting to enable NFC on this machine in advance.</li> <li>To connect the device to this machine through bizhub Remote Access using Bluetooth LE, configure a setting to enable Bluetooth LE on this machine in advance.</li> </ul> |                                                                                                    |                                                                                                    |
| Network I/F Configuration (*1)               | For details of the functions, refer to " H.13.5.4 Network I/F Configuration."                                                                                                    |                                                                                                    |                                                                                                    |
| Wireless Network Setting (*1)                | For details of the                                                                                                    | functions, refer to                                                                                                    | 9 "H.13.5.5 Wireless Network Setting."                                                                                                    |
| Domain Send Operation<br>Restriction Setting | -                                                                                                    | -                                                                                                    |                                                                                                    |
| SIP Setting                                  | -                                                                                                    |                                                                                                    |                                                                                                    |
| HTTP Server Settings                         | <ul> <li>It will not be<br/>mounted.</li> <li>To use the V<br/>connected to<br/>"Exceptions.<br/>conducted, or</li> </ul>                                                                                                    | displayed when [<br>Veb Connection,<br>the internet via a<br>When the Web<br>lelete the cache o                                                                                                    | Service Mode] -> [Billing Setting] shows that [Authentication Device2] is<br>enable "JavaScript" and "Cookie" of the Web browser. If this machine is<br>a proxy server, register the Proxy Settings of the Web browser as<br>Connection is not displayed properly even if the above settings have been<br>of the Web browser.                                                                                                    |
| MAC Address                                  | -                                                                                                    |                                                                                                    |                                                                                                    |
| Network Settings List                        | -                                                                                                    |                                                                                                    |                                                                                                    |
| Awake from ErP                               | -                                                                                                    |                                                                                                    |                                                                                                    |

- \*1: It will be displayed when optional wireless LAN devices are mounted.

# 6.7 Box

| Key name             | Function/Precondition |                                       |                                                                                                    |
|----------------------|-----------------------|---------------------------------------|----------------------------------------------------------------------------------------------------|
| User Box List        | New<br>Registration   | Create User Box (Public/<br>Personal) | <ul> <li>It will not be displayed when [Service Mode] -&gt; [Billing<br/>Setting] -&gt; [Management Function Choice] is set to "Vendor<br/>2." (It will be displayed when the key counter is mounted.)</li> </ul>                                                        |
| System User Box List | New<br>Registration   | Bulletin Board User Box               | <ul> <li>It will be displayed when fax kit is mounted.</li> <li>It will not be displayed when [Service Mode] -&gt; [Billing<br/>Setting] -&gt; [Management Function Choice] is set to "Vendor<br/>2." (It will be displayed when the key counter is mounted.)</li> </ul> |

| Key name | Function/Precondition |                                                                                                    |  |
|----------|-----------------------|----------------------------------------------------------------------------------------------------|--|
|          | Relay User Box        | <ul> <li>It will be displayed when fax kit is mounted.</li> <li>It will be displayed when [Service Mode] -&gt; [FAX] -&gt; [System]<br/>-&gt; [Display Setting] -&gt; [Relay] is set to "ON."</li> <li>It will not be displayed when [Service Mode] -&gt; [Billing<br/>Setting] -&gt; [Management Function Choice] is set to "Vendor<br/>2." (It will be displayed when the key counter is mounted.)</li> </ul> |  |
|          | Annotation User Box   | <ul> <li>It will be displayed when fax kit is mounted.</li> <li>It will not be displayed when [Service Mode] -&gt; [Billing<br/>Setting] -&gt; [Management Function Choice] is set to "Vendor<br/>2." (It will be displayed when the key counter is mounted.)</li> </ul>                                                                                                    |  |

# 6.8 Printer Settings

| Key name                                 | Function/Precondition  |   |  |
|------------------------------------------|------------------------|---|--|
| PCL Setting                              | Brightness             | - |  |
|                                          | Contrast               | - |  |
| PS Setting                               | Brightness             | - |  |
|                                          | Contrast               | - |  |
| Security Setting                         | Print XPS/OOXML Errors | - |  |
| Interface Setting                        | Network Timeout        | - |  |
|                                          | USB Timeout            | - |  |
| Assign Account to<br>Acquire Device Info | -                      |   |  |

# 6.9 Store Address

| Key name                                 |                                                                                                    | Function/Precondition                                                                                                    |  |
|------------------------------------------|----------------------------------------------------------------------------------------------------|----------------------------------------------------------------------------------------------------|--|
| Address Book                             | E-mail Address                                                                                                    | -                                                                                                    |  |
|                                          | FTP                                                                                                    | -                                                                                                    |  |
|                                          | SMB                                                                                                    | -                                                                                                    |  |
|                                          | User Box                                                                                                    | <ul> <li>It will not be displayed when [Service Mode] -&gt; [Billing Setting] -&gt; [Management Function Choice] is set to "Vendor 2." (It will be displayed when the key counter is mounted.)</li> <li>It will not be displayed when [Service Mode] -&gt; [Billing Setting] shows that [Authentication Device2] is mounted.</li> </ul> |  |
|                                          | Fax                                                                                                    | -                                                                                                    |  |
|                                          | WebDAV                                                                                                    | -                                                                                                    |  |
| Group                                    | Destination Information                                                                                                    | -                                                                                                    |  |
|                                          | Limiting Access to Destinations                                                                                                    | -                                                                                                    |  |
| Subject                                  | It will not be displayed when [Service Mode] -> [Billing Setting] -> [Management Function Choice] is set to                                                                                                    |                                                                                                    |  |
| Text                                     | "Management Device 2."                                                                                                    |                                                                                                    |  |
| Call Rejection Setting (Only for Japan)  | Setting will be available when [Reject Calls] and [Number display] in [Service Mode] -> [FAX] -> [System] is set to<br>"ON."<br>It will be displayed when [Number Display Function] in [Administrator] -> [Fax Settings] -> [Function Setting] -><br>[Function ON/OFF Setting] is enabled. |                                                                                                    |  |
| One-Touch/User Box                       | Address Book List                                                                                                    | -                                                                                                    |  |
| Registration List                        | Group Address List                                                                                                    | -                                                                                                    |  |
|                                          | Program List                                                                                                    | -                                                                                                    |  |
|                                          | E-Mail Subject/Text List                                                                                                    | -                                                                                                    |  |
| Prefix/Suffix Setting                    | -                                                                                                    |                                                                                                    |  |
| Prefix/Suffix                            | -                                                                                                    |                                                                                                    |  |
| Register address input prohibition rule. | -                                                                                                    |                                                                                                    |  |

# 6.10 Fax Settings

# NOTE

• It will be displayed when fax kit is mounted.

# 6.10.1 Header/Footer Position

| Key name                              | Function/Precondition                                          |
|---------------------------------------|----------------------------------------------------------------|
| Header Position                       | "OFF" cannot be used on the USA and Hong Kong models.          |
| TTI Print Position and Character Size | -                                                              |
| Print Receiver's Name                 | This setting is not available on the USA and Hong Kong models. |

| Key name        | Function/Precondition |
|-----------------|-----------------------|
| Footer Position | -                     |

# 6.10.2 Line Parameter Setting

| Key name                                                   | Function/Precondition                                                                                                    |  |
|------------------------------------------------------------|----------------------------------------------------------------------------------------------------|--|
| Dialing Method                                             | -                                                                                                    |  |
| Receive Mode                                               | It will not be displayed when [Service Mode] -> [Billing Setting] -> [Management Function Choice] shows that<br>"Management Device 2" is mounted.                        |  |
| Number of RX Call Rings<br>(Receive Time Interval Setting) | When [Service Mode] -> [FAX] -> [Network] -> [Network Setting 1] -> [Receive Signal Detection Mode] is set to "Time", [Receive Time Interval Setting] will be displayed. |  |
| Number of Redials                                          | It will not be displayed when [Service Mode] -> [Billing Setting] -> [Management Function Choice] shows that                                                             |  |
| Redial Interval                                            | the "Vendor 2" is mounted.                                                                                                    |  |
| Manual RX V34 Setting                                      | -                                                                                                    |  |
| TEL/FAX Auto Switch (Only for Japan)                       | -                                                                                                    |  |
| External Phone Call Monitor<br>Sound (Only for Japan)      | It will be displayed when [Administrator] -> [Fax Settings] -> [Line Parameter Setting] -> [TEL/FAX Auto<br>Switch] is set to "ON."                                      |  |
| External Phone Call Time (Only for Japan)                  |                                                                                                    |  |
| Audio Recognition Setting (Only for Japan)                 |                                                                                                    |  |
| External Phone Disconnection<br>(Only for Japan)           | -                                                                                                    |  |
| Answering Machine Connection<br>Settings (Only for Japan)  | -                                                                                                    |  |
| Line Monitor Sound                                         | -                                                                                                    |  |
| Line Monitor Sound Volume<br>(Send)                        | -                                                                                                    |  |
| Line Monitor Sound Volume<br>(Receive)                     | -                                                                                                    |  |
| Pause Time                                                 | -                                                                                                    |  |
| Ring Detection Pattern                                     | This setting is available only on the New Zealand model.                                                                                                    |  |

# 6.10.3 TX/RX Settings

| Key name                                     | Function/Precondition                                                                                                    |
|----------------------------------------------|----------------------------------------------------------------------------------------------------|
| Duplex Print (RX)                            | It will not be displayed when [Administrator] -> [Fax Settings] -> [TX/RX Settings] -> [Print Separate Fax Pages] is set to "ON."                                                                                                |
| Letter/Ledger over A4/A3                     | -                                                                                                    |
| Print Paper Selection                        | -                                                                                                    |
| Print Paper Size                             | To make the setting of Print Paper Size enable, set [Administrator] -> [Fax Settings] -> [TX/RX Settings] -> [Paper Tray Setting] to "Auto."                                                                                     |
| Incorrect User Box No.<br>Entry              | -                                                                                                    |
| RX from Rejected Fax No.<br>(Only for Japan) | <ul> <li>It will be displayed when [Service Mode] -&gt; [FAX] -&gt; [System] -&gt; [Display Setting] -&gt; [Reject Calls] is set to<br/>"ON."</li> </ul>                                                                         |
|                                              | <ul> <li>[Administrator] -&gt; [Fax Settings] -&gt; [Function Setting] -&gt; [Function ON/OFF Setting] -&gt; [Number Display<br/>Function] is set to "ON."</li> </ul>                                                            |
| Paper Tray Setting                           | -                                                                                                    |
| Allow Paper Tray Setting                     | -                                                                                                    |
| Min. Reduction for RX<br>Print               | -                                                                                                    |
| Print Separate Fax Pages                     | It will not be displayed when [Administrator] -> [Fax Settings] -> [TX/RX Settings] -> [Duplex Print (RX)] is set to "ON."                                                                                                    |
| File After Polling TX                        | -                                                                                                    |
| No. of Sets (RX)                             | -                                                                                                    |
| Individual Receiving Line<br>Setup           | It will be displayed only when multiple lines are used and [Administrator] -> [Fax Settings] -> [Multi Line Settings] -> [Fax Line 2 to 4] -> [Multi Line Settings] -> [Line 2 to 4 Setting] is set to "TX and RX" or "RX Only". |
| Individual Sender Line<br>Setup              | It will be displayed only when multiple lines are used and [Administrator] -> [Fax Settings] -> [Multi Line Settings] -> [Fax Line 2 to 4] -> [Multi Line Settings] -> [Line 2 to 4 Setting] is set to "TX and RX" or "RX Only". |
| TX-Line Auto Switch<br>Setting               | -                                                                                                    |
| Fax Rx Print Setting                         | -                                                                                                    |

# 6.10.4 Function Setting

| Key name                                 | Function/Precondition                                                                                                    |                                                                                                    |  |
|------------------------------------------|----------------------------------------------------------------------------------------------------|----------------------------------------------------------------------------------------------------|--|
| Function ON/OFF Setting                  | F-Code TX                                                                                                    | -                                                                                                    |  |
|                                          | Relay RX                                                                                                    | It will be displayed when [Service Mode] -> [FAX] -> [System] -> [Display Setting] ->                                                                                                    |  |
|                                          | Relay Printing                                                                                                    | [Relay] is set to "ON."                                                                                                    |  |
|                                          | Destination Check Display<br>Function                                                                                                    | -                                                                                                    |  |
|                                          | Number Display Function<br>(Only for Japan)                                                                                                    | It will be displayed when [Service Mode] -> [FAX] -> [System] -> [Display Setting] -> [Number display] is set to "ON."                                                                                                    |  |
|                                          | Confirm Address (TX)                                                                                                    | -                                                                                                    |  |
|                                          | Confirm Address (Register)                                                                                                    | -                                                                                                    |  |
|                                          | PIN Code Display Mask<br>Function                                                                                                    | -                                                                                                    |  |
|                                          | Reset the setting value after using other functions                                                                                                    | -                                                                                                    |  |
|                                          | Require the use of the use of<br>the External Line key for<br>outside calling                                                                                                    | -                                                                                                    |  |
|                                          | Prohibit fax usage while<br>using ext TEL line                                                                                                    | -                                                                                                    |  |
| Dial-In Settings (Only for Japan)        | It will be displayed when [Service Mode] -> [FAX] -> [System] -> [Display Setting] -> [Dial In] is set to "ON."                                                                                                    |                                                                                                    |  |
| Closed Network RX                        | It will be displayed when [Service Mode] -> [FAX] -> [System] -> [Display Setting] -> [Closed area RX] is set to<br>"ON."                                                                                                    |                                                                                                    |  |
| Remote RX Settings (Only for Japan)      | It will be displayed when [Service Mode] -> [FAX] -> [System] -> [Display Setting] -> [Remote Rx] is set to "ON."                                                                                                    |                                                                                                    |  |
| Incomplete TX Hold                       | <ul> <li>It will be displayed when [Service Mode] -&gt; [FAX] -&gt; [System] -&gt; [Display Setting] -&gt; [Re-Transmission] is set to "ON."</li> <li>It will not be displayed when [Service Mode] -&gt; [Billing Setting] -&gt; [Management Function Choice] shows that "Key Counter Only" or "Vendor 2" is mounted.</li> </ul> |                                                                                                    |  |
| RX Data Operation<br>Settings            | Memory RX Setting                                                                                                    | It will be displayed when [Service Mode] -> [FAX] -> [System] -> [Display Setting] -> [Compulsory Memory RX] is set to "ON."                                                                                                    |  |
|                                          | Forward TX Setting                                                                                                    | <ul> <li>It will not be displayed when [Service Mode] -&gt; [Billing Setting] -&gt; [Management Function Choice] shows that the "Vendor 2" is mounted.</li> <li>It will not be displayed when [Service Mode] -&gt; [Billing Setting] shows that [Authentication Device2] is mounted.</li> <li>A forwarding address except a case of the fax, specify [File Type] a fax can be converted into a file. The file types able to be specified are PDF, XPS, and TIFF. However, when a received job is an Internet Fax or IP Address Fax, you can specify other file types by changing the switch No.124 to [00000001] at Bit assignment/[01] at HEX assignment in [Service Mode] -&gt; [System 2] -&gt; [Software Switch Setting].</li> </ul> |  |
|                                          | PC-Fax RX Setting                                                                                                    | [Dail-In only] will be displayed when [Administrator] -> [Fax Settings] -> [Function<br>Setting] -> [Dial-In Settings] is set to "ON."                                                                                                    |  |
|                                          | TSI User Box Settings                                                                                                    | -                                                                                                    |  |
|                                          | None                                                                                                    | -                                                                                                    |  |
| PC-Fax TX Setting                        | -                                                                                                    |                                                                                                    |  |
| RX Data Deletion<br>Restriction Settings | Password Deletion                                                                                                    | This setting is not available without user authentication.     This setting is not available without the account track                                                                                                    |  |
|                                          | Administrator User Box<br>Deletion                                                                                                    | <ul> <li>I his setting is not available without the account track.</li> <li>This function cannot be set if the User Box Administrator has not been set.</li> </ul>                                                                                                    |  |
| PBX Connection Setting                   | -                                                                                                    |                                                                                                    |  |
| Recommended settings for IP line         | -                                                                                                    |                                                                                                    |  |

# 6.10.5 Report Settings

| Key name                                      | Function/Precondition        |                                                                                                    |
|-----------------------------------------------|------------------------------|----------------------------------------------------------------------------------------------------|
| TX Result Report                              | -                            |                                                                                                    |
| Tx Result Report Print<br>Confirmation Screen | -                            |                                                                                                    |
| Sequential TX Report                          | -                            |                                                                                                    |
| Broadcast Result Report                       | -                            |                                                                                                    |
| Bulletin TX Report                            | -                            |                                                                                                    |
| Relay TX Result Report                        | It will be displayed w       | when [Service Mode] -> [FAX] -> [System] -> [Display Setting] -> [Relay] is set to "ON."                                                          |
| TX Result Report Print Settings               | Print<br>E-mail Notification | <ul> <li>This function can be set if "E-mail address" has been set in [Administrator] -&gt; [System Settings] -&gt; [Machine Setting].</li> </ul> |

| Key name                    | Function/Precondition                                                                                                    |  |  |
|-----------------------------|----------------------------------------------------------------------------------------------------|--|--|
|                             | This function can be set if "ON" is set for [E-mail TX (SMTP)] and "ON" is set for<br>[E-Mail Send] in [Administrator] -> [Network] -> [E-mail Setting].                                                                                                    |  |  |
| Activity Report             | It will not be displayed when [Service Mode] -> [Billing Setting] -> [Management Function Choice] shows that the "Vendor 2" is mounted.                                                                                                    |  |  |
| Relay Request Report        | It will be displayed when [Service Mode] -> [FAX] -> [System] -> [Display Setting] -> [Relay] is set to "ON."                                                                                                    |  |  |
| PC-Fax TX Error Report      | -                                                                                                    |  |  |
| Timer Reservation TX Report | -                                                                                                    |  |  |
| Confidential Rx Report      | -                                                                                                    |  |  |
| Remark Column Print Setup   | -                                                                                                    |  |  |
| Network Fax RX Error Report | Setting will be available when [IP Address Fax Function Settings] or [I-Fax Function Setting] is set to "ON" in [Administrator] -> [Network] -> [Network Fax Setting] -> [Network Fax Setting].                                                                                                    |  |  |
| Print Job Number            | <ul> <li>It will not be displayed when [Report Addition Information] is set to "Diagnosis Code" or "Dial Number" by [Service Mode] -&gt; [FAX] -&gt; [List Output].</li> <li>It will not be displayed when [Service Mode] -&gt; [System 2] -&gt; [Software Switch Setting] shows that switch No.77 is set to [00000100] at Bit assignment/[04] at HEX assignment.</li> </ul> |  |  |
| MDN Message                 | It will be displayed when [Administrator] -> [Network] -> [Network Fax Setting] -> [Network Fax Setting] ->                                                                                                    |  |  |
| DSN Message                 | [I-Fax Function Setting] is set to "ON."                                                                                                    |  |  |
| Print E-mail Message Body   |                                                                                                    |  |  |
| Legend display Settings     | -                                                                                                    |  |  |

# 6.10.6 Multi Line Settings NOTE

# • It will be displayed each only when fax kit (line 2 or line 3 or line 4) is mounted.

| Key name                 | Function/Precondition                                                                                                    |                                                               |                                                                                                    |
|--------------------------|----------------------------------------------------------------------------------------------------|---------------------------------------------------------------|----------------------------------------------------------------------------------------------------|
| PC-Fax TX Line Setting   | <ul> <li>It will be not displayed when [PC-Fax Permission Setting] is set to "Restrict" in [Administrator] -&gt; [Fax Settings] -&gt; [Function Setting].</li> <li>Line 2 to 4 will be displayed when [Administrator] -&gt; [Fax Settings] -&gt; [Multi Line Settings] -&gt; [Fax Line 2 to 4] -&gt; [Multi Line Usage Setting] -&gt; [Line 2 to 4 Setting] is set to "TX and RX" or "TX Only."</li> </ul> |                                                               |                                                                                                    |
| Fax Line 2               | Line Parameter Setting                                                                                                    | Dialing Method                                                | -                                                                                                    |
| Fax Line 3<br>Fax Line 4 |                                                                                                    | Number of RX Call Rings<br>(Receive Time Interval<br>Setting) | When [Service Mode] -> [FAX] -> [Line 2 to 4] -><br>[Network] -> [Network Setting 1] -> [Receive Signal<br>Detection Mode] is set to "Time", [Receive Time<br>Interval Setting] will be displayed. |
|                          |                                                                                                    | Line Monitor Sound                                            | -                                                                                                    |
|                          |                                                                                                    | Pause Time                                                    | -                                                                                                    |
|                          | Function Setting                                                                                                    | Number Display Function<br>(Only for Japan)                   | -                                                                                                    |
|                          | Multi Line Usage Setting                                                                                                    | Line Setting                                                  | -                                                                                                    |
|                          |                                                                                                    | Sender Fax No.                                                | -                                                                                                    |

# 6.10.7 Network Fax Setting

| Key name                                          | Function/Precondition                                                                                                    |
|---------------------------------------------------|----------------------------------------------------------------------------------------------------|
| Black Compression Level                           | It will be displayed when either [IP Address Fax Function Settings] or [I-Fax Function Setting] is set to                                                      |
| Color/Grayscale Multi-Value<br>Compression Method | "ON" in [Administrator] -> [Network] -> [Network Fax Setting] -> [Network Fax Setting].                                                                        |
| Internet Fax RX Ability                           | It will be displayed when [Administrator] -> [Network] -> [Network Fax Setting] -> [Network Fax                                                                |
| I-Fax Advanced Setting                            | Setting] -> [I-Fax Function Setting] is set to "ON."                                                                                                    |
| IP Address Fax Operation Settings                 | It will be displayed when [Administrator] -> [Network] -> [Network Fax Setting] -> [Network Fax Setting] -> [IP Address Fax Function Settings] is set to "ON." |

# 6.10.8 Header Information

| Key name           | Function/Precondition |
|--------------------|-----------------------|
| Header Information | -                     |

# 6.10.9 Fax Print Quality Settings

| Key name                   | Function/Precondition |
|----------------------------|-----------------------|
| Fax Print Quality Settings | -                     |

# 6.10.10 Fax Setting List

| Key name         | Function/Precondition                                                                                             |
|------------------|----------------------------------------------------------------------------------------------------|
| Fax Setting List | It will not be displayed when [Service Mode] -> [Billing Setting] -> [Management Function Choice] shows that the  |
|                  | [Software Switch Setting] shows that switch No.33 is set to [00000001] at Bit assignment/[01] at HEX assignment.) |

# 6.11 Copier Settings

| Key name            | Function/Precondition               |                                                                             |
|---------------------|-------------------------------------|-----------------------------------------------------------------------------|
| Basic Setting       | Auto Zoom (Platen)                  | -                                                                           |
|                     | Auto Zoom (ADF)                     | -                                                                           |
|                     | Specify Default Tray when APS Off   | -                                                                           |
|                     | Tri-Fold Print Side                 | It will be displayed when the finisher with folding functions is installed. |
|                     | Print Jobs During Copy<br>Operation | -                                                                           |
|                     | Automatic Image Rotation            | -                                                                           |
| Eco Copier Settings | Combine                             | -                                                                           |
|                     | Duplex Settings                     | -                                                                           |

# 7. Expert Adjustment

# NOTE

It will not be displayed when [Service Mode] -> [Billing Setting] -> [Management Function Choice] shows that the "Vendor 2" is mounted. (It will be displayed when the Key Counter is mounted or [Service Mode] -> [System 2] -> [Software Switch Setting] shows that switch No.33 is set to [00000001] at Bit assignment/[01] at HEX assignment.)

| Key name                       | Function/Precondition                                                                                                    |                                                                                                    |  |
|--------------------------------|----------------------------------------------------------------------------------------------------|----------------------------------------------------------------------------------------------------|--|
| AE Level Adjustment            | -                                                                                                    |                                                                                                    |  |
| Printer Adjustment             | Leading Edge Adjustment                                                                                                    | This menu is unavailable when the key counter is not inserted while "Key Counter                                                                                                    |  |
|                                | Centering                                                                                                    | Only" is set by [Service Mode] -> [Billing Setting] -> [Management Function Choice].                                                                                                    |  |
|                                | Leading Edge Adjustment<br>(Duplex Side 2)                                                                                                    |                                                                                                    |  |
|                                | Centering (Duplex 2nd Side)                                                                                                    |                                                                                                    |  |
|                                | Erase Leading Edge                                                                                                    | It will be displayed when [Service Mode] -> [Enhanced Security] -> [Administrator                                                                                                    |  |
|                                | Vertical Adjustment                                                                                                    | <ul> <li>Feature Level] is set to "Level 2."</li> <li>The adjusted values from [Erase Leading Edge] are also updated to the service mode as the "Lead Edge Erase Adjustment" function in service mode is opened to administrators.</li> <li>The adjusted values from [Vertical Adjustment] are also updated to the service mode as the "Paper Feed Direction Adj." function in service mode is opened to administrators.</li> </ul> |  |
|                                | Media Adjustment                                                                                                    | This function is provided to open "Transfer Voltage Fine Adj" of Service Mode up to administrator and the fine-adjusted value is reflected in the Service Mode setting.                                                                                                    |  |
| Finisher Adjustment            | Center Staple Position                                                                                                    | It will be displayed when the finisher FS-539SD is mounted.                                                                                                    |  |
|                                | Half-Fold Position                                                                                                    |                                                                                                    |  |
|                                | 1st Tri-Fold Position<br>Adjustment                                                                                                    |                                                                                                    |  |
|                                | 2nd Tri-Fold Position<br>Adjustment                                                                                                    |                                                                                                    |  |
|                                | Punch Vertical Position<br>Adjustment                                                                                                    | It will be displayed when the finisher FS-539/FS-539SD and the punch kit PK-524 are installed.                                                                                                    |  |
|                                | Punch Horizontal Position<br>Adjustment                                                                                                    |                                                                                                    |  |
|                                | Paper Alignment Plate<br>Settings                                                                                                    | It will be displayed when the finisher FS-533 is mounted.                                                                                                    |  |
|                                | Punch Regist Loop Size<br>Adjustment                                                                                                    | It will be displayed when the finisher FS-539/FS-539SD and the punch kit PK-524 are installed.                                                                                                    |  |
| Density Adjustment             | Thick                                                                                                    | -                                                                                                    |  |
| Image Stabilization            | -                                                                                                    |                                                                                                    |  |
| Paper Separation<br>Adjustment | -                                                                                                    |                                                                                                    |  |
| Gradation Adjustment           | <ul> <li>This menu is unavailable when the key counter is not inserted while "Key Counter Only" is set by [Service Mode] -&gt; [Billing Setting] -&gt; [Management Function Choice].</li> <li>Before executing Gradation adjust, be sure to perform Image Stabilization.</li> </ul> |                                                                                                    |  |
| Scanner Area                   | anner Area                                                                                                    |                                                                                                    |  |
|                                | "Level 2."                                                                                                    |                                                                                                    |  |
|                                | <ul> <li>I his menu is unavailable when the key counter is not inserted while "Key Counter Only" is set by [Service<br/>Mode] -&gt; [Billing Setting] -&gt; [Management Function Choice]</li> </ul>                                                                                 |                                                                                                    |  |
|                                | <ul> <li>The adjusted values from [Scanner Area] are also updated to the service mode as the "Scan Area" function in<br/>service mode is opened to administrators.</li> </ul>                                                                                                    |                                                                                                    |  |
| ADF Adjustment                 | Centering                                                                                                    | It will be displayed when [Service Mode] -> [Enhanced Security] -> [Administrator                                                                                                    |  |
|                                | Original Stop Position                                                                                                    | Feature Level] is set to "Level 2."                                                                                                    |  |
|                                | Centering Auto Adjustment                                                                                                    | • It will be displayed when [Service Mode] -> [Enhanced Security] -> [Administrator                                                                                                    |  |
|                                | Auto Adj. of Stop Position                                                                                                    | <ul> <li>Feature Level] is set to "Level 2."</li> <li>When the adjustment result is [Unable], confirm the orientation of the original document and manually adjust the [Original Stop Position].</li> </ul>                                                                                                    |  |
| Line Detection                 | Prior Detection Setting                                                                                                    | Be aware that selecting "No" and performing the pre-detection with [Service Mode] -> [Machine] -> [Split Line Detect. Setting] will display "NG."                                                                                                    |  |
|                                | Feed Cleaning Settings                                                                                                    | -                                                                                                    |  |
| User Paper Settings            | <ul> <li>It will be displayed whe<br/>"Level 2."</li> <li>The feature available fr<br/>Administrator However</li> </ul>                                                                                                    | n [Service Mode] -> [Enhanced Security] -> [Administrator Feature Level] is set to<br>om [Service Mode] -> [System 2] -> [User Paper Settings] is extended to                                                                                                    |  |
| Erase Adjustment               | -                                                                                                    |                                                                                                    |  |
| PS Designer Settings           | -                                                                                                    |                                                                                                    |  |

| Key name                        |                                       | Function/Precondition                                                                              |
|---------------------------------|---------------------------------------|----------------------------------------------------------------------------------------------------|
| Auto Paper Detection<br>Setting | Switch Local Weight Table             | It will be displayed when [Paper type auto detection settings] is set to "ON" in [Utility] $\cdot$ |
|                                 | Weight Detection<br>Adjustment        | > [Administrator] -> [System Settings].                                                            |
|                                 | Weight Class Threshold<br>Adjustment  |                                                                                                    |
|                                 | Weight Class Variation<br>Correction  |                                                                                                    |
|                                 | Recycled Paper Identif.<br>Adj.       |                                                                                                    |
|                                 | Envelope Identification<br>Adjustment |                                                                                                    |
|                                 | Plain Paper Identific. Adj.           |                                                                                                    |

# 8. Storage Management

| Function Name                        | Function/Precondition                                                                                                    |
|--------------------------------------|----------------------------------------------------------------------------------------------------|
| Check Capacity                       | -                                                                                                    |
| Overwrite All Data + Format          | -                                                                                                    |
| Overwrite All Data - Report Settings | -                                                                                                    |
| Storage Lock Password                | <ul> <li>Don't forget the lock password.</li> <li>After setting a lock password, if you replace the MFP storage due to its breakage or other reasons and install a new MFP storage, an error message is displayed. In that case, clear the lock password and set a new password using this function.</li> </ul>                                                                                                    |
| Format                               | <ul> <li>It is subject to logical formatting here, therefore if starting with physical formatting, follow as [Service Mode] -&gt; [State Confirmation] -&gt; [Memory/Storage Adjustment] -&gt; [Format].</li> <li>Make sure to configure the following settings after formatting the storage. <ul> <li>Installing the firmware.</li> <li>Reinstall movie data, voice data, OCR dictionary data, and PDF/A fonts from [Service Mode] -&gt; [System 2] -&gt; [Install Data].</li> </ul> </li> <li>Make sure to install the firmware after the format. Otherwise a trouble code "C-D012 Mount error due to storage being unformatted" will appear.</li> </ul> |
| Encryption Settings                  | <ul> <li>Use: To set a password used to encrypt data when storing it into the MFP storage.</li> <li>Default setting: None</li> <li>For details of the functions, refer to "Encryption Settings."</li> </ul>                                                                                                    |
| Debug Log Encryption Settings        | <ul> <li>Use: To set a password used to encrypt debug data when storing it into the MFP storage.</li> <li>This is displayed only when Switch No. "155" is set to [00000001] at Bit assignment/[01] in [Service Mode] -&gt; [System 2] -&gt; [Software Switch Setting].</li> <li>Default setting: 01234567890123456789</li> <li>For details of the functions, refer to " H.13.7.2 Debug Log Encryption Settings."</li> </ul>                                                                                                    |

# 9. Banner Printing

| Function Name | Function/Precondition |
|---------------|-----------------------|
| Allow         | -                     |
| Restrict      | -                     |

# 10. Device Information

| Function Name               | Function/Precondition                                                                                                    |
|-----------------------------|----------------------------------------------------------------------------------------------------|
| Function Version            | -                                                                                                    |
| IPv4 Address                | -                                                                                                    |
| IPv6 Address                | -                                                                                                    |
| Serial Number               | -                                                                                                    |
| Contact Telephone Number    | -                                                                                                    |
| Auth. function list display | -                                                                                                    |
| QR Code Display             | It will be displayed when [Administrator] -> [System Settings] -> [System Connection Setting] -> [Mobile Connection Settings] -> [QR Code Display Setting] is set to "ON." |
| Contact Fax Number          | -                                                                                                    |
| Version Information         | -                                                                                                    |

# 11. Remote Panel

| Function Name          | Function/Precondition                                                                                                    |
|------------------------|----------------------------------------------------------------------------------------------------|
| Remote Panel Operation | It will be displayed when [Administrator] -> [Network] -> [Remote Panel Settings] -> [Remote Panel Client Settings] is set to "ON." |

# 12. Card Authentication

| Function Name                    | Function/Precondition                                                                                       |
|----------------------------------|----------------------------------------------------------------------------------------------------|
| IC Card type setting             | It will be displayed when [Service Mode] -> [Billing Setting] -> [Authentication Device2] is set to "Card." |
| Operation Settings               |                                                                                                    |
| Authentication Card ID<br>Number |                                                                                                    |

# 13. Supplementary explanation of utility mode

# 13.1 Maintenance

# 13.1.1 License Settings

# Get Request Code

• To display and print a request code and serial number used to activate i-Option.

- <Procedure>
- 1. Touch [Get Request Code], and [OK].
- 2. A serial number and request code are issued.
- 3. By touching [Print], the serial number and request code are printable.

#### Install License

- To allow administrator to activate functions provided by i-Option.
- The functions can be activated by entering Function/License Code or Token Code.
- By making settings in [Service Mode] -> [Billing Setting], CE can also activate functions provided by i-Option.

NOTE

- When activating i-Option, MFP accesses to KM license server via WebDAV connection. Set the proxy server setting in [Administrator] -> [Network] -> [WebDAV Settings] -> [Proxy Setting for Remote Access] as occasion demands.
- For accessing to KM license server, it is necessary to select [Fixed Address] in [Service Mode] -> [Billing Setting] -> [WebDAV Server Setting].
- When the server connection error "MAE001" is displayed, check the network settings.
- If an internal error "MAI001" is displayed, repair repair license management information through [Service Mode] -> [Billing Setting].
- <Procedure (Function/License Code)>
- 1. Touch [Install License].
- 2. Touch [Function/License Code].
- 3. Touch [Function Code].
- Enter the Function Code.
   Touch [OK].
- Fouch [License Code].
- 7. Enter the license code that was issued in the license management server using the key board on the control panel, and touch [OK].
- 8. Touch [Install].
- 9. Confirm the message, select [Yes], and touch [OK].
- 10. Turn OFF and ON the main power switch.
- <Procedure (Token Code)>
- 1. Touch [Token Code].
- 2. Touch one of the Token Codes 1 to 10.
- 3. Enter the Token Code.
- 4. Touch [OK].
- 5. Touch [Install].
- 6. Confirm the message, select [Yes], and touch [OK].
- 7. Turn OFF and ON the main power switch.

#### List of Enabled Functions

· To display currently activated functions.

#### 13.1.2 USB flash drive backup

#### NOTE

- It will be displayed when [Service Mode] -> [System 2] -> [Software Switch Setting] shows that switch No.72 is set to [00000100] at Bit assignment/[04] at HEX assignment.
- In the following conditions, data export into the external memory is prohibited.
- [Administrator] -> [Security] -> [USB Connection Permission setting] is set to "Restrict."
  - [Administrator] -> [Security] -> [USB Connection Permission setting] -> [Detail Setting] -> [External Memory(Service)] is set to "Restrict."
  - [Administrator] -> [Security] -> [Enhanced Security Mode] is set to "ON".

#### Import

- To import various types of setting information from other machine via the USB memory.
- Types of data that can be imported:
  - Address Book, Authentication Data, Network Settings, Remote Access Setting, User Setting, Administrator Setting, Custom Display Settings, Cloud Connection Setting, External Certificate, Accessibility, Custom Auth. Setting, PKI Batch Setting

#### NOTE

• The size of the importable file is 700 KByte or less. However, the size of a Custom Auth. Setting data is 1 MByte or less. <Procedure>

- 1. Connect the external memory to the machine.
- 2. Touch [Import].
- 3. Touch [Password], enter the password previously set for the import data, and touch [OK].
- 4. Touch [Start].
- 5. Import results appear.

NOTE

- If an error occurs in importing an external certificate, the certificate is returned to the state before it is imported.
  - Import errors of external certificates are determined in following cases:
  - Importing a certificate fails.
    - The number of imported certificates exceeds the limit.

# Export

• To export various types of setting information to an external memory (USB memory).

- Types of data that can be exported:
- Address Book, Authentication Data, Network Settings, User Setting, Administrator Setting, Custom Display Settings, Cloud Connection Setting, External Certificate, Accessibility
- <Procedure>
- 1. Connect the external memory to the machine.
- 2. Touch [Export].
- 3. Select the item to be exported.
- 4. Touch [Password], enter the password of the export data, and touch [OK].
- 5. Touch [Start].
- 6. Export results appear.

### 13.1.3 Remote Access Setting

#### Import/Export User Data

• To set whether to remotely rewrite (import or export) user data such as address information using the CS Remote Care.

| Setting item | Default setting |
|--------------|-----------------|
| Allow        |                 |
| Restrict     | 0               |

### 13.2 System Settings

# 13.2.1 Voice Guidance Settings

- To select whether or not to enable the voice guidance function.
- Selecting [ON] allows you to configure the settings on the voice guidance function in the [Accessibility] screen.

#### NOTE

#### • To use voice guidance, the i-Option LK-104 must be activated. Besides, the local interface kit must be mounted.

| Setting item | Default setting |
|--------------|-----------------|
| ON           |                 |
| OFF          | 0               |

# 13.3 Security

#### 13.3.1 ProhibitFunctions

- To set the function for prohibiting authentication operation in order to prevent the unauthorized access.
- To use when setting the system to prohibit authentication failure when conducting authentication by password, etc.
- · Authentications which are subjected to this function:
  - CE authentication, administrator authentication, user+accounts authentication, secure print authentication, user box authentication, SNMP authentication, WebDAV Server authentication, Remote Panel authentication

| Setting item | Contents                                                                                                    | Default setting |
|--------------|----------------------------------------------------------------------------------------------------|-----------------|
| Mode 1       | When failed to authenticate, authentication operation (entering the password) will be prohibited for a certain period of time.                                                                                                    | 0               |
| Mode 2       | When failed to authenticate, authentication operation (entering the password) will be prohibited for a certain period of time. The number of times failure occurred will be counted, and when the number reaches to the specified time, authentication will be prohibited and the access will be locked. |                 |

#### NOTE

 If [Administrator] -> [Security] -> [Enhanced Security Mode] is set to "ON", selecting "Mode 1" in this setting cancels enhanced security mode.

<Procedure>

- 1. Select a mode.
- 2. Touch [Release Time Settings] and set a period of time that elapses before access lock is released.
- 3. When [Mode 2] is selected, set the number of times where checks are made before access is locked.

#### Procedure for releasing an access lock

| Authentication item             | How to release                                                                                                    |
|---------------------------------|----------------------------------------------------------------------------------------------------|
| User+Accounts<br>authentication | Touch keys in the following order. [Administrator] -> [Security] -> [Security Details] -> [ProhibitFunctions]. Then touch [Release].                                                                                                    |
| SNMP authentication             |                                                                                                    |
| Security print authentication   |                                                                                                    |
| User Box authentication         |                                                                                                    |
| WebDAV Server<br>authentication |                                                                                                    |
| Remote Panel authentication     |                                                                                                    |
| Administrator authentication    | After the main power switch is turned OFF and ON, the access lock is released automatically after the lapse of a predetermined period of time.                                                                                                    |
|                                 | [Service Mode] -> [Enhanced Security] -> [Administrator unlocking]                                                                                                    |
| CE authentication               | <ol> <li>Main power switch is turned OFF and ON.</li> <li>Touch Menu -&gt; [Counter] -&gt; [Print List].</li> <li>Touch [Display Keypad], displaying 10-key pad.</li> <li>The lock release timer starts to operate by input the Stop -&gt; 0 -&gt; 9 -&gt; 3 -&gt; 1 -&gt; 7</li> </ol> |

| Authentication item | How to release                                                                             |
|---------------------|--------------------------------------------------------------------------------------------|
|                     | 5. When the timer reaches the time specified in this setting, the access lock is released. |

## 13.3.2 Enhanced Security Mode

- To set whether or not to enhance security.
- To use when enhancing the Security function at user's option.
- The following settings are necessary for setting the security enhancement "ON".
- · Administrator Password: Change it with the one which meets password rules.
- User Authentication: Set to [ON (MFP)], [ON (External Server)], or [ON (MFP + External Server)].
- SSL Certificate: Register self-certificate for SSL communication from the Web Connection.
- · CE Password: Change it with the one which meets password rules.
- CE Authentication: Set to [ON].
- · Management Function Choice: Set to "Unset."

| Setting item | Default setting |
|--------------|-----------------|
| OFF          | 0               |
| ON           |                 |

.

Note that setting Enhanced Security Mode to "ON" disables the following functions.

Print Data Capture (forcibly prohibited when Enhanced Security Mode is set to "ON")

- Rewriting instructions of firmware from CS Remote Care, communication of the account track counter information, the setting renewal of the machine.
- Firmware upgrading through Internet ISW (When the Enhanced Security Mode is set to ON, the setting of this function cannot be changed from "OFF.")
- Setting the Enhanced Security Mode "ON" will change the setting values for the following functions. In addition, the indicator of "not be changed" below indicates that the settings cannot be changed while Enhanced Security Mode is maintained "ON".

| Function Name                                  | Contents                                                                                                    | Default setting                  | When Enhanced Security mode is set to<br>"ON"                                                                                                    |
|------------------------------------------------|----------------------------------------------------------------------------------------------------|----------------------------------|----------------------------------------------------------------------------------------------------|
| Password Rules                                 | To apply the password rule to enhance Security.                                                                                 | Disable                          | Enable (not to be changed)                                                                                                    |
| ProhibitFunctions                              | To set the function for prohibiting Authentication operation in order to prevent the unauthorized access.                       | Mode 1                           | Mode 2 (not to be changed): Three times<br>is set.<br>* The number of times can be changed to<br>once, twice, or three times. (It is twice,<br>four or six times for WebDAV server<br>password.)                                                                                       |
| Confidential Document<br>Access Method         | To display the status of the Authentication system on<br>the control panel for the Security document access.                    | Mode 1                           | Mode 2 (not to be changed)<br>* In association with ProhibitFunctions, the<br>method is changed from "Security using<br>Secure Document ID and password (Mode<br>1)" to that using the password with the<br>"Secure Document first narrowed down by<br>Security Document ID (Mode 2)." |
| Public User Access                             | To permit use by a public user having no user registration if user authentication setting has been made.                        | Restrict                         | Restrict (not to be changed)                                                                                                    |
| User Name List                                 | To display the list key for User names on User<br>Authentication screen.                                                        | OFF                              | OFF (not to be changed)                                                                                                    |
| Print without<br>Authentication                | To allow or restrict printing which user and account are not specified.                                                         | Restrict                         | Restrict (not to be changed)                                                                                                    |
| Counter Remote Control                         | To select whether or not to allow the Center to acquire counter information managed by the machine when CS Remote Care is used. | Restrict                         | Restrict (not to be changed)                                                                                                    |
| URL display enable setting                     | To set whether or not to enable the Scan to URL function.                                                                       | ON                               | OFF (not to be changed)                                                                                                    |
| Print Simple Auth.<br>(Authentication Setting) | You can print from the printer driver using<br>authentication that requires only your user name<br>(without password).          | Restrict                         | Restrict (not to be changed)                                                                                                    |
| User Box Administrator<br>Setting              | To set whether to allow or restrict the Box Administrator to use the system.                                                    | Restrict                         | Restrict (not to be changed)                                                                                                    |
| SSL                                            | To set whether to encrypt access by SSL.                                                                                        | OFF                              | ON (not to be changed)                                                                                                    |
| SSL Encryption Strength                        | To set the SSL encryption strength for the SSL encryption communication.                                                        | AES-256,<br>3DES-168,<br>RC4-128 | AES/3DES (not to be changed to one containing strength lower than AES/3DES)                                                                                                    |
| Automatically Obtain<br>Certificates of S/MIME | -                                                                                                    | No                               | No (not to be changed)                                                                                                    |
| S/MIME Encryption<br>Method                    | -                                                                                                    | 3DES                             | 3DES (not to be changed to DES or RC-2)                                                                                                    |
| FTP Server                                     | To set whether to use FTP server or not.                                                                                        | ON                               | OFF (not to be changed)                                                                                                    |

| Function Name                                                                           | Contents                                                                                                    | Default setting                                                           | When Enhanced Security mode is set to<br>"ON"                                                                                                    |
|-----------------------------------------------------------------------------------------|----------------------------------------------------------------------------------------------------|---------------------------------------------------------------------------|----------------------------------------------------------------------------------------------------|
| Server load reduction transmission method                                               | Select the sending method to reduce the load of the E-<br>mail server (SMTP).                                                                                                    | OFF                                                                       | When [Stop URL when max. limit is<br>exceeded] or [Always Send via URL] is<br>selected, this option is set to [OFF].                                                                                 |
| SNMPv1/v2c                                                                              | To use when changing Write setting.                                                                                                    | Read/Write<br>enable                                                      | Only Read is enabled (not to be changed)                                                                                                    |
| SNMP v3 Security Level<br>and auth/priv-password                                        | To set the Security level for the Reading/Writing<br>Authority User which is used for SNMP v3.                                                                                        | auth/priv-<br>password                                                    | <ul> <li>The security level can be selected<br/>from among [auth-password] and<br/>[auth/priv-password].</li> <li>An 8-digit-or-more auth-password<br/>and priv-password can both be set.</li> </ul> |
| Print Data Capture                                                                      | To set whether to allow or restrict capturing the Print Job Data.                                                                                                    | Allow                                                                     | Restrict (not to be changed)                                                                                                    |
| Network Setting Clear                                                                   | To clear the network setting through Web Connection.                                                                                                    | Enabled                                                                   | Restrict                                                                                                    |
| Release Time Settings                                                                   | To set the period of time to be elapsed before the access lock state is released.                                                                                                    | 5 min.                                                                    | The setting value should be 5 min. or more (no value less than 5 can be set)                                                                                                    |
| Destination Registration<br>Change by User<br>(Address Book and<br>Program destination) | -                                                                                                    | Allow                                                                     | Restrict (not to be changed)                                                                                                    |
| Security Print User Box<br>Preview                                                      | -                                                                                                    | Thumbnail View,<br>Detail View, and<br>Document<br>Details are<br>enabled | Only Detail View is enabled before password authentication (Mode 2)                                                                                                    |
| Initialize (Network<br>Settings)                                                        | To clear the network-related settings.                                                                                                    | Enabled                                                                   | Restrict (not to be changed)                                                                                                    |
| Image Log Transfer<br>Settings                                                          | Specifies whether to transfer the input or output image data to the server using whenever machine inputs or outputs image data.                                                       | OFF                                                                       | OFF (not to be changed)                                                                                                    |
| Machine Update<br>Settings                                                              | To set firmware upgrading by Internet ISW, and enable or disable various settings.                                                                                                    | OFF                                                                       | OFF (not to be changed)                                                                                                    |
| operation Ban release<br>time (CE Authentication)                                       | To set the period of time to be elapsed before the access lock state is released in CE password authentication.                                                                       | 5 min.                                                                    | The setting value should be 5 min. or more (no value less than 5 can be set)                                                                                                    |
| E-mail RX Print                                                                         | To print an E-mail attachment, send an E-mail to the E-mail address of this machine.                                                                                                  | OFF                                                                       | OFF (not to be changed)                                                                                                    |
| IWS Settings                                                                            | Set the operating environment of IWS (Internal Web Server) function.                                                                                                    | OFF                                                                       | OFF (not to be changed)                                                                                                    |
| Report File Attachment                                                                  | Report File Attachment                                                                                                    | With Attachment                                                           | Without Attachment (not to be changed)                                                                                                    |
| Storage data backup                                                                     | To set whether to permit our service representative to back up or restore the storage on this machine.                                                                                | Restrict                                                                  | Restrict (not to be changed)                                                                                                    |
| CS Remote Care                                                                          | CS Remote Care enables the machine and the<br>computer at CS Remote Care center to exchange data<br>through telephone/fax line, network or E-mail in order to<br>control the machine. | Usable                                                                    | Remote device setting disabled                                                                                                    |
| Maintenance Mode<br>Access                                                              | To set whether to permit your service representative to change [Administrator Settings] of a device without authentication.                                                           | Restrict                                                                  | Restrict (not to be changed)                                                                                                    |
| Simple Connection<br>Setting                                                            | To set the pairing method to connect to an Android/iOS terminal.                                                                                                    | QR Code<br>Display Setting:<br>OFF                                        | OFF (not to be changed)                                                                                                    |
|                                                                                         |                                                                                                    | Enable NFC:<br>OFF                                                        | OFF (not to be changed)                                                                                                    |
|                                                                                         |                                                                                                    | Enable<br>Bluetooth LE:<br>OFF                                            | OFF (not to be changed)                                                                                                    |
| SSL Settings (WebDAV<br>Server Settings)                                                | Specify whether to use the SSL for communication or not.                                                                                                    | Non-SSL Only                                                              | SSL Only (not to be changed)                                                                                                    |
| SSL Setting (OpenAPI<br>Settings)                                                       | Specify whether to use the SSL for communication or not.                                                                                                    | Non-SSL Only                                                              | SSL Only (not to be changed)                                                                                                    |
| Web Browser Setting                                                                     | Select whether to enable a Web Browser.                                                                                                    | OFF                                                                       | OFF                                                                                                    |
| Remote Panel Settings                                                                   | Configure settings for remotely controlling the Control Panel of this machine from another computer.                                                                                  | Client Settings:<br>OFF                                                   | OFF                                                                                                    |
|                                                                                         |                                                                                                    | Server Setting:<br>OFF                                                    | OFF                                                                                                    |

| Function Name                                          | Contents                                                                                                    | Default setting                               | When Enhanced Security mode is set to<br>"ON" |
|--------------------------------------------------------|----------------------------------------------------------------------------------------------------|-----------------------------------------------|-----------------------------------------------|
| Hide Personal<br>Information (MIB)                     | Specify whether or not to display the file name,<br>destination, and User Box name and number of the<br>MIB information.                                                                                 | ON                                            | ON                                            |
| Import/Export User Data                                | Specify whether to allow importing/exporting of the destinations registered on this machine (one-touch destinations, groups, and programs), authentication information from the remote diagnosis system. | Restrict                                      | Restrict                                      |
| Administrator Password<br>Change Permission<br>Setting | Specify whether to allow the administrator password to be changed via the IWS application.                                                                                                    | Restrict                                      | Restrict (not to be changed)                  |
| USB Connection<br>Permission setting                   | Specify whether to permit a function that requires the USB Port.                                                                                                    | Detail Setting                                | Restrict (not to be changed)                  |
| External Memory<br>Function Settings                   | Specify whether to allow users to print and read files from a USB memory device and to save files to a USB                                                                                               | Save Document:<br>Restrict                    | Restrict (not to be changed)                  |
|                                                        | memory device.                                                                                                    | Print Document:<br>Allow                      | Restrict (not to be changed)                  |
|                                                        |                                                                                                    | External Memory<br>Document Scan:<br>Restrict | Restrict (not to be changed)                  |

# 13.3.3 Image Log Transfer Settings

- This is displayed only when Switch No. "63" is set to [00000001] at Bit assignment/[01] at HEX assignment (Type 1) or [00000010] at Bit assignment/[02] at HEX assignment (Type 2) in [Service Mode] -> [System 2] -> [Software Switch Setting].
- Perform the following settings according to Software Switch Setting.

### Image Log Transfer Settings (Type1)

- Specifies whether to transfer the input or output image data to the server using whenever machine inputs or outputs image data. Makes the settings of the WebDAV Server, the FTP Server, or the SMB Server where image data are transferred. •
  - Use this settings to keep logs of input and output image data for Security purpose.

| Setting item | Default setting |
|--------------|-----------------|
| ON           |                 |
| OFF          | 0               |

<Procedure>

- When selecting [ON], configure the following settings.
- · Select Forwarding Destination and configure the sever settings.

| Forwarding destination | Server setting item                                                         |
|------------------------|-----------------------------------------------------------------------------|
| WebDAV Server setting  | Host Name, File Path, User Name, Password, Port Number, Proxy, SSL Settings |
| FTP Server setting     | Host Name, File Path, User Name, Password, Port Number, PASV, and Proxy     |
| SMB Server setting     | Host Name, File Path, User Name, Password                                   |
| 0 15 4 114 14          |                                                                             |

· Specify Audit Item.

| Audit item      | Contents                                     |
|-----------------|----------------------------------------------|
| All Items       | Applied to Fax TX, Fax RX, Scan, and Others. |
| Individual Item | Can be selected from Fax, Fax RX, and Scan.  |

# Image Log Transfer Settings (Type2)

• To select whether or not to transfer only input/output images in Fax TX/RX to the server when image data is input or output to or from the machine.

| Setting item | Default setting |
|--------------|-----------------|
| ON           |                 |
| OFF          | 0               |

<Procedure>

- · When selecting [ON], configure the following settings.
- 1. Configure the file type and scan setting.
- 2. Select Forward or Do Not Forward for Fax TX/RX.
- 3. To transfer data, select [Forwarding Dest.] and configure the server settings.

| Forwarding destination | Server setting item                                                         |
|------------------------|-----------------------------------------------------------------------------|
| FTP Server setting     | Host Name, File Path, User Name, Password, Port Number, PASV, and Proxy     |
| SMB Server setting     | Host Name, File Path, User Name, Password                                   |
| WebDAV Server setting  | Host Name, File Path, User Name, Password, Port Number, Proxy, SSL Settings |

#### 13.3.4 Driver Password Encryption Setting

To set whether to use the factory default encryption word or user-defined one as a common key that encrypts a password used for a print job.

| Setting item                 | Contents                                                                          | Default<br>setting |
|------------------------------|-----------------------------------------------------------------------------------|--------------------|
| User-Defined                 | To set the encrypting passphrase. Enter an encryption word of 20 letters.         |                    |
| Use Factory default settings | Uses the factory default encryption word (undisclosed predefined encryption key). | 0                  |

#### NOTE

- When selecting [User-Defined], set an encryption key being consisted of the same letters in the printer driver. If the encryption
  word set in the machine differs from the encryption key set in the printer driver, different encrypted passwords are created and
  printing cannot be made.
- The use of OpenAPI allows an encryption key to be obtained from the machine.

## 13.3.5 Quick Security Setting

#### **Administrator Password**

• To set and change the administrator password.

NOTE

• When [Password Rules] which can be displayed by [Administrator] -> [Security] -> [Security Details] is set to "Enable", the password cannot be changed or registered unless it follows the conditions.

<Procedure>

- 1. Enter the current administrator password
- 2. Password: Enter the new administrator password to be used
- 3. Password Confirmation: Re-enter the new administrator password

#### **USB Enable Settings**

• Specify whether to permit a function that requires the USB Port.

| Setting item             | Contents                                                                       | Setting  | Default<br>setting |
|--------------------------|--------------------------------------------------------------------------------|----------|--------------------|
| Save Document (*1)       | Select whether to allow users to save files into a USB memory.                 | Allow    |                    |
|                          |                                                                                | Restrict | 0                  |
| Print Document (*1)      | Select whether to allow users to print files from a USB memory.                | Allow    | 0                  |
|                          |                                                                                | Restrict |                    |
| External Memory Document | Select whether to allow users to save files from a USB memory into a User Box. | Allow    |                    |
| Scan (*1)                |                                                                                | Restrict | 0                  |
| PC Print (*2)            | Select whether to allow users print files from a USB-connected computer.       | Allow    | 0                  |
|                          |                                                                                | Restrict |                    |

 \*1: This function is available when [ON] is selected in [Administrator] -> [Security] -> [USB Connection Permission setting] -> [Detail Setting] -> [External Memory (User)].

\*2: This function is available when [ON] is selected in [Administrator] -> [Security] -> [USB Connection Permission setting] -> [Detail Setting] -> [PC Connect].

## **Password Rules**

• To apply the password rule to enhance Security.

Passwords to be covered:

 CE password, administrator password, user password, account track password, user box password, user box administrator password, Security for confidential documents, WebDAV server password, SNMP password, remote panel server password, Encryption Passphrase

#### NOTE

## • When the password rule is enabled, the password cannot be changed or registered unless it follows the above conditions.

| Setting item | Contents                                                                                                    | Default<br>setting |
|--------------|----------------------------------------------------------------------------------------------------|--------------------|
| Complexity 1 | <ul> <li>Apply the following rules</li> <li>Minimum number of characters specified in [Set Minimum Password Length].</li> <li>Upper- and lower-case letters are distinguished in alphabetical letters.</li> <li>Only one-byte symbols can be used.</li> <li>Password with only the same letter is prohibited.</li> <li>Password same with the one prior to change is prohibited.</li> </ul>                                                                                             |                    |
| Complexity 2 | <ul> <li>Apply the following rules</li> <li>Rules of [Complexity 1]</li> <li>Be sure to mix any three of the following: uppercase letters, lowercase letters, numbers, and symbols.</li> <li>Password that contains easily associative words such as Admin and Public is prohibited.</li> <li>Password that contains the words registered in the [Prohibited words] is prohibited.</li> <li>Password that is the same as the current one and the previous one is prohibited.</li> </ul> |                    |
| Disable      | Do not apply the password rules.<br>When [Enable] is selected, it is possible to determine the minimum number of characters that a<br>password can contain. (8 to 64 characters, Default: 12 characters)                                                                                                    | 0                  |

NOTE

- If [Administrator] -> [Security] -> [Enhanced Security Mode] is set to "ON," selecting "Disable" in this setting cancels enhanced security mode.
- "Enable" cannot be selected when [Service Mode] -> [Enhanced Security] -> [CE Authentication] is set to "OFF." [CE Authentication] cannot be set to "OFF" when [Password Rules] is set to "Enable."

#### **Quick IP Filtering**

A function that only allows the MFP to receive the access from devices within the same IP group via the network.
Determine the receiving IP for the decided IP when setting the address to the MFP by DHCP or manually.

| Setting item            | Default setting              |
|-------------------------|------------------------------|
| Synchronize IP Address  | ○ (Except for North America) |
| Synchronize Subnet Musk |                              |
| No Filtering            | ○ (North America)            |

#### NOTE

### Quick IP Filtering activates automatically.

<Synchronize IP Address>

- IPv4 address: Only reception by an IP address with the upper 3 bites same as that of the IP address set in the MFP is allowed. NOTICE
  - If the MFP IP address is set to [192.168.0.134], the filtering range is as follows.
  - 192.168.0.0 to 192.168.0.255
- IPv6 address: Only Global Unicast Address (2000::/3) is available. Only reception by an IP address with the upper 64 bits same as that of the IP address set in the MFP is allowed.
  - NOTICE
    - If the MFP IP address is set to [2345:1:2:3:4:5:6:7], the filtering range is as follows.
  - 2345:1:2:3::0 to 2345:1:2:3:FFFF:FFFF:FFFFFFFFFFF

<Synchronize Subnet Musk>

- IPv4 address: Use the IP address set in the MFP and the Subnet Mask to allow receptions by IP address within the range belongs to the same network.
  - NOTICE
    - If the MFP IP address is set to [150.16.17.134] and the Subnet Mask is set to [255.255.252.0], the filtering range is as follows. 150.16.16.\*\*\* to 150.16.19.\*\*\*\*
  - If the Subnet Mask has not been set, or it has been set to [0.0.0.0], only access from the IP address with the end differs from that of the IP address set in the MFP are restricted. As a result, filtering runs in the same way as that it has been set in [Synchronize IP Address].
- IPv6 address: Only Global Unicast Address (2000::/3) is available. And use the Global IP address and Prefix to perform filtering. NOTICE
  - If the MFP IP address is set to [2345:1:2:3:4:5:6:7], and the Prefix is set to [/64], the filtering range is as follows.

  - If the Prefix has not been set, filtering runs in the same way as that the Prefix is set to 64 bit.

<No Filtering>

• For both IPv4 address and IPv6 address, no filtering is performed.

#### Web Conn.setting

• To set whether to use the Web Connection.

NOTE

- To use the Web Connection, enable "JavaScript" and "Cookie" of the Web browser.
- If the MFP is connected to the internet via a proxy server, register the Proxy Settings of the Web browser as "Exceptions."
- When the Web Connection is not displayed properly even if the above settings have been conducted, delete the cache of the Web browser.

| Setting item | Default setting |
|--------------|-----------------|
| ON           | 0               |
| OFF          |                 |

#### Security Warning Display Setting

 To select whether or not to display the Security warning screen if an administrator password is still remained as default setting or does not meet the password rules.

| Setting item | Default setting              |  |
|--------------|------------------------------|--|
| ON           | ○ (Except for North America) |  |
| OFF          | ⊖ (North America)            |  |

## 13.4 User Authentication/Account Track

#### **13.4.1** Authentication Device Settings

- It will be displayed when [Service Mode] -> [Billing Setting] shows that the authentication device 2 is mounted.
- It will be displayed when [Administrator] -> [Network] -> [IWS Settings] is set to "ON."

#### Authentication Type

• Specifies a device used for user authentication.

| Card<br>Authentication | IC Card type setting | <ul> <li>Select the type of the required IC card.</li> <li>To use the FeliCa card, select [FeliCa], [SSFC], [FCF], [FCF (Campus)] or [FeliCa (Proprietary Card)]. When [SSFC] is selected, detailed information such as the company code or company identification code is registered.</li> <li>To use the Type A card, select [Type A].</li> <li>To use the FeliCa and Type A cards together, select [FeliCa+TypeA], [SSFC+TypeA], [FCF+Type A], [FCF(Campus)+Type A], or [FeliCa(Proprietary Card)+Type A]. When [SSFC+TypeA] is selected, detailed information such as the company code or company identification code is registered.</li> </ul> |
|------------------------|----------------------|----------------------------------------------------------------------------------------------------|
|                        |                      | To use NFC, select [NFC(HCE)].                                                                                                    |
|                                                                                                    |                                  | <ul> <li>To use the Type A card with NFC, select [TypeA+NFC(HCE)].</li> <li>To use the FeliCa card with NFC, select [FeliCa+NFC(HCE)], [SSFC+NFC(HCE)], [FCF+NFC(HCE)], [FCF(Campus)+NFC(HCE)], or [FeliCa(Proprietary Card)+NFC(HCE)]. When [SSFC+NFC(HCE)] is selected, detailed information such as the company code or company identification code is registered.</li> </ul>                      |  |  |
|----------------------------------------------------------------------------------------------------|----------------------------------|----------------------------------------------------------------------------------------------------|--|--|
|                                                                                                    |                                  | Card Detail SettingsThe settings information of for the registered IC card loadable driver can be<br>changed via the Web browser on the machine. This does not display if any of the<br>following conditions are satisfied.• A driver other than the AU-201S loadable driver is installed.                                                                                                    |  |  |
|                                                                                                    | IC Card Type                     | The type of the IC card which has been set will be displayed. <ul> <li>This is displayed when the loadable driver used for the YSoft card reader has been installed.</li> </ul>                                                                                                    |  |  |
|                                                                                                    | Operation Settings               | <ul> <li>Set how to log in to this machine.</li> <li>"Card Authentication": Pass the IC card or NFC-compatible Android device over the authentication unit to log in.</li> <li>"Card Authentication + Password": Pass the IC card or NFC-compatible Android device over the authentication unit, and enter the password to log in.</li> <li>"Card Authentication" is specified by default.</li> </ul> |  |  |
|                                                                                                    | Authentication Card<br>ID Number | <ul> <li>Specify whether to notify the counter, which collects the use status of this machine, of the authentication card ID.</li> <li>"Ignore" is specified by default.</li> </ul>                                                                                                    |  |  |
| Bio         Beep Sound         • Set whether to give a "blip" sound when the finger vein pattern is scanned success           Authentication         • "ON" is specified by default. |                                  | <ul> <li>Set whether to give a "blip" sound when the finger vein pattern is scanned successfully.</li> <li>"ON" is specified by default.</li> </ul>                                                                                                    |  |  |
|                                                                                                    | Operation Settings               | <ul> <li>Set how to log in to this machine.</li> <li>"1-to-many authentication": A user simply needs to place his or her finger to log in.</li> <li>"1-to-1 authentication": A user needs to enter the user name and place his or her finger to log in.</li> <li>"1-to-many authentication" is specified by default.</li> </ul>                                                                       |  |  |

• \*: Vendor ID and Product ID are identification information to specify USB devices. <Procedure>

• Select either one of the authentication devices and press the corresponding key to go to the individual operation setting screen.

• The screen displays the authentication device that is selected in [Service Mode] -> [Billing Setting] -> [Authentication Device 2].

• When using SSFC (Shared Security Formats Cooperation) for IC card authentication, acquire the following information from the

administrator and convert the value to input using the control panel.

| Information to be obtained from the administrator |                              |                                    |  |
|---------------------------------------------------|------------------------------|------------------------------------|--|
| Items                                             | Sample-data (decimal number) | Setting value (hexadecimal number) |  |
| Room number                                       | 37                           | 00 25                              |  |
| Floor number                                      | 15                           | 00 0F                              |  |
| Building number                                   | 50                           | 00 32                              |  |
| Area number                                       | 85                           | 00 55                              |  |
| Security level                                    | 2                            | 00 02                              |  |
| Company identification code<br>(CL code) (*1)     | 06BGLQVX17<br>(ASCII code)   | 30 36 42 47 4C 51 56 58 31 37      |  |
| Company code (*2)                                 | CompanyA<br>(ASCII code)     | CompanyA                           |  |

\*1: The character length of the company code is 10 bytes.

\*2: Use alphabetical upper case/lower case characters and numeric characters for Company code. When the company code is not set, this space will be left blank.

### Logoff Settings

Select whether or not the user is logged off after a scan or fax is sent or after the copy document is scanned.

| Setting item   | Default setting |
|----------------|-----------------|
| Do not log off | 0               |
| Log off        |                 |

### 13.5 Network

### 13.5.1 Network Fax Setting

• It will not be displayed on the screen when all items are set to "OFF" in [Service Mode] -> [System 2] -> [Network Fax Settings].

### SMTP TX Setting

To set SMTP TX when network fax function is being used.

• To set SMTP TX port number and connecting time out period when network fax function is being used.

| Setting item       | Contents                            | Setting value  | Default<br>setting |
|--------------------|-------------------------------------|----------------|--------------------|
| Port No.           | To set SMTP TX port number.         | 1 to 65535     | 25                 |
| Connection Timeout | To set the connection timeout time. | 30 to 300 sec. | 60 sec.            |

<Procedure>

1. Touch [Input].

2. Enter the setting value using the 10-key pad, and touch [OK].

### SMTP RX Setting

### • To set SMTP RX when network fax function is being used.

· To set SMTP RX port number and connecting time out period when network fax function is being used.

| Setting item       | Contents                                       | Setting value  | Default<br>setting |
|--------------------|------------------------------------------------|----------------|--------------------|
| SMTP RX            | To set whether or not to use SMTP RX Settings. | ON             |                    |
|                    |                                                | OFF            | 0                  |
| Port No.           | To set SMTP RX port number.                    | 1 to 65535     | 25                 |
| Connection Timeout | To set the connection timeout time.            | 5 to 1000 sec. | 300                |

<Procedure>

1. To set SMTP Setting to [ON] or [OFF]. When [ON] is selected, configure the following Procedure.

2. Touch [Input] for the target item.

3. Enter the setting value using the 10-key pad, and touch [OK].

#### **Network Fax Setting**

· Carry out Network Fax settings.

| Setting item                                                                        | Contents                                                                                                    | Setting value | Default<br>setting |
|-------------------------------------------------------------------------------------|----------------------------------------------------------------------------------------------------|---------------|--------------------|
| IP Address Fax Function Settings                                                    | <ul> <li>To set whether or not to use IP address fax function.</li> </ul>                                                                                                    | ON            |                    |
|                                                                                     | <ul> <li>Setting will be available when [IP Address Fax] is set to "ON" in<br/>[Service Mode] -&gt; [System 2] -&gt; [Network Fax Settings].</li> </ul>                                                                            | OFF           | 0                  |
| I-Fax Function Setting                                                              | Function Setting • To set whether or not to use Internet fax function.                                                                                                    |               |                    |
|                                                                                     | <ul> <li>Setting will be available when [Internet Fax] is set to "ON" in [Service<br/>Mode] -&gt; [System 2] -&gt; [Network Fax Settings].</li> </ul>                                                                              | OFF           | 0                  |
| IP-FAX (T38) Function Setting • To set whether or not to use IP Fax (SIP) function. |                                                                                                    | ON            |                    |
|                                                                                     | <ul> <li>The main body is required to be provided with the i-Option LK-117.</li> <li>Setting will be available when install IP Fax (SIP) data to the main body in [Service Mode] -&gt; [System 2] -&gt; [Install Data].</li> </ul> | OFF           | 0                  |

### 13.5.2 IWS Settings

• To configure the settings of the WebDAV server which is used to transfer data in the IWS (Internal Web Server) function. **NOTE** 

### It will be displayed when [Administrator] -> [Security] -> [FIPS Settings] is set to "Disable."

| Setting item | Default setting |
|--------------|-----------------|
| ON           |                 |
| OFF          | 0               |

<Procedure>

• When selecting [ON], configure the following settings.

1. Set the port number in [Port Number] (Web Server/Application Installation) using the 10-key pad.

- 2. Set Allow/Restrict for the connection of application in [Connect IWS Apps to Network].
- 3. Select whether to allow an external application to operate the IWS application on this machine in [Permit Access for Communication between Applications].
- 4. Select whether to notify you of the user name and password of the user who is using this machine, when the IWS application on this machine operates that of a different device in [Login Information Notification Settings].
- 5. The following settings are available when the IWS application has been registered.
  - Print Data Conversion Setting: Select a print data conversion application.
  - Authentication Screen Setting: Select an authentication screen application.
  - Background Application Setting: Select a background application.
  - Application List: Display the list of the registered applications (up to 50 applications)
  - Administrator Password Change Setting: It will be displayed when [Administrator] -> [Security] -> [Administrator Password Change Permission Setting] -> [IWS Application] is set to "Allow." Specify whether to allow the administrator password to be changed via the IWS application.

### 13.5.3 Remote Panel Settings

#### Outline

- This is not displayed when [Service Mode] -> [Enhanced Security] -> [CE Authentication] is set to "OFF."
- Issue and install the self-signed certificate from Device Certificate Setting under Security Setting of Web Connection.
- Enable CE Password.
- The control panel of this machine can be operated remotely from a computer on the network.
- During remote operations, display on the control panel can be masked to thereby lock the operation on the machine side (the machine control panel is forced into the locked state when the machine is set into the service mode through remote operation).
- The control panel can also be unlocked through remote operation. The machine control panel is enabled when unlocked remotely.
- Operations performed through the machine control panel while it is in the unlocked state can be reflected in the remote panel side.
- The remote operations are disabled under the following conditions:
  - Service mode operations are being performed on the machine.
  - Remote operations are already performed from another PC.

### Methods of the Remote panel

| Operating method               | Contents                                                                                                    |
|--------------------------------|----------------------------------------------------------------------------------------------------|
| Using the dedicated software   | <ul> <li>This method uses the dedicated software that collects screen information of the control panel of this machine periodically, and operates the control panel from a computer on the network.</li> <li>You must prepare a dedicated remote control software program and server. Despite the burden, this method enables you to control the machine remotely even from a computer located outside the router network.</li> </ul> |
| Accessing the machine directly | <ul> <li>This method accesses this machine directly from another computer on the network, and operates the control panel of the machine using a Web browser.</li> <li>A dedicated remote control software program is not required, but the computer used for the remote control must be able to access this machine.</li> </ul>                                                                                                    |

#### **Server Settings**

• To access this machine directly and control the control panel of the machine remotely, select [ON].

| Setting item | Default setting |
|--------------|-----------------|
| ON           |                 |
| OFF          | 0               |

<Procedure>

• If [ON] is selected, configure the following settings.

| Setting item                    | Contents                                                                                                    |
|---------------------------------|----------------------------------------------------------------------------------------------------|
| Password Authentication         | Select whether to request password entry for connecting with this machine. To request for a password entry, select [Yes], and enter the password (using up to 64 characters). |
| IP Filtering (Permit<br>Access) | Select [Enable] to specify IP addresses allowed to access. Also enter the range of IP addresses allowed to access.                                                            |
| Port No.                        | To set the port number.                                                                                                    |
| Connection Timeout              | To set the time-out time.                                                                                                    |

## NOTE

Starting the remote operations

- Access the machine web server (URL: https://IP\_address\_of\_MFP:Port\_Number/panel/top.html) through the web browser.
- If Password Authentication is set, enter the set password.
- If IP Filtering is enabled, connection can be established only through the authorized address.

### **Client Settings**

• To control the control panel of this machine remotely using the dedicated software, select [ON].

| Setting item | Default setting |
|--------------|-----------------|
| ON           |                 |
| OFF          | 0               |

<Procedure>

• If [ON] is selected, configure the following settings.

| Setting item                               | Contents                                                                                                    |                                                                                                    |  |
|--------------------------------------------|----------------------------------------------------------------------------------------------------|----------------------------------------------------------------------------------------------------|--|
| Port No.                                   | To set the port number.                                                                                                    |                                                                                                    |  |
| Connection Timeout                         | To set the til                                                                                                    | me-out time.                                                                                                    |  |
| Server Address                             | Enter the ad                                                                                                    | dress of the server where the dedicated software was installed.                                                                                                    |  |
| Certificate Verification Level<br>Settings | Expiration<br>Date                                                                                                    | Select whether to check that the server certificate is within the validity period.                                                                                                    |  |
|                                            | Key Usage                                                                                                    | Select whether to check that the server certificate is used according to the purpose approved by the issuer.                                                                                                    |  |
|                                            | Chain                                                                                                    | Select whether to check that the server certificate chain (certification path) is correct.                                                                                                    |  |
|                                            | Expiration<br>Date<br>Confirmatio<br>n                                                                                                    | Select whether to check that the server certificate is within the validity period. The OCSP service and CRL (Certificate Revocation List) are checked in this order when the expiration date of the certificate is checked. |  |
|                                            | CN                                                                                                    | Select whether to check that the CN of the server certificate matches the server address.                                                                                                    |  |
| Synchronize WebDAV Client<br>Setting       | Synchronize WebDAV Client Setting: Select whether to use the proxy server for WebDAV transmission as a proxy server for the server where the dedicated software was installed. To use a different proxy server, select [Individual Settings] and enter the proxy server information. |                                                                                                    |  |
| Launch Remote Panel from vCare             | To set whether or not to allow the remote panel to be started from the remote diagnosis system.                                                                                                    |                                                                                                    |  |

### 13.5.4 Network I/F Configuration

- It will be displayed when optional wireless LAN devices are mounted.
- To add a network interface to this machine, set a network interface configuration.

| Setting item  | Contents                                                                                                    | Default setting |
|---------------|----------------------------------------------------------------------------------------------------|-----------------|
| Wired Only    | Select this option to use this machine only in the wired LAN environment.                                                                                    | 0               |
| Wireless Only | Select this option to use this machine only in the wireless LAN environment.<br>This machine runs as a wireless LAN adapter in the wireless LAN environment. |                 |

| Setting item                    | Contents                                                                                                    | Default setting |
|---------------------------------|----------------------------------------------------------------------------------------------------|-----------------|
| Wired+Wireless (Secondary Mode) | Select this option to use this machine in both the wired LAN environment and wireless LAN environment.<br>This machine runs as a wireless LAN adapter in the wireless LAN environment.                                                                                    |                 |
| Wired+Wireless (Primary Mode)   | Select this option to use this machine in both the wired LAN environment and wireless LAN environment.<br>This machine runs as a wireless LAN access point in the wireless LAN environment.                                                                               |                 |
| Wired+Wireless (Wi-Fi Direct)   | Select this option to use this machine in both the wired LAN environment and wireless LAN environment.<br>This machine runs as a wireless LAN access point in the wireless LAN environment.<br>Configuration when this machine is used as a Wi-Fi Direct group owner (*). |                 |

\*: Group owners are devices that play almost the same role as a wireless LAN access point. Because it looks like a normal AP from other client devices, the normal wireless LAN client devices that do not support Wi-Fi Direct can also be connected to group owners.

### 13.5.5 Wireless Network Setting

- · Configure settings to use this machine as a wireless LAN access point or wireless LAN adapter.
- It will be displayed when optional wireless LAN devices are mounted.

### Wireless Only or Wired+Wireless (Secondary Mode)

• "Wireless Only" or "Wired + Wireless (Secondary Mode)" is selected in [Administrator] -> [Network] -> [Network I/F Configuration]

| Awake from ErP     | <ul> <li>Select the method to return the machine from the ErP Auto Power Off mode.</li> <li>"OFF": The machine is not returned from the ErP Auto Power Off mode.</li> <li>"Awake with Magic Packet": The machine returns from the ErP Auto Power Off mode when receiving a magic packet.</li> <li>"Awake with ARP + Unicast Communication": The machine returns from the ErP Auto Power Off mode when receiving a unicast communication packet.</li> <li>"Awake with Magic Packet" is specified by default.</li> </ul>                                                                                                    |
|--------------------|----------------------------------------------------------------------------------------------------|
| Easy Setting (WPS) | <ul> <li>Configure a setting to automatically obtain connection information from an access point. The access point must support the WPS function.</li> <li>[Push Button Method]: Select [Push Button Method], and touch [Start Operation] to try a connection with an access point. If you press the WPS setting button at the access point, settings such as SSID and Security required for a connection are configured automatically.</li> <li>[PIN Method]: Select [PIN Method], and tap [Start Operation] to display the PIN code. If you enter the displayed PIN code at the access point, settings such as SSID and Security required for a connection requires a computer that contains Windows 7 or later as the operating system.</li> </ul> |
| Manual Setting     | <ul> <li>Manually configure settings items such as SSID and the encryption scheme that are required for a connection.</li> <li>[SSID]: Enter the SSID of the wireless LAN access point connected to the machine (using up to 32 characters).</li> <li>[Authentication/Encryption Algorithm]: Select the algorithm used for authentication or encryption.</li> <li>If [WEP] is selected, specify [Key Input Method] and [WEP Key]. To specify multiple WEP keys, select the required WEP keys in [Use key settings].</li> <li>If an algorithm other than WEP is selected, specify [Key Input Method] and [Passphrase].</li> </ul>                                                                                                    |
| Connection Status  | Allows you to check the access point connected to this machine, the radio field intensity of the access point, and the current communication speed.                                                                                                    |
| Device Setting     | Allows you to check the MAC address of the wireless network adapter.                                                                                                    |

### Wired + Wireless (Simple AP Mode)

• "Wired + Wireless (Primary Mode)" is selected in [Administrator] -> [Network] -> [Network I/F Configuration]

| Awake from ErP              | <ul> <li>Select the method to return the machine from the ErP Auto Power Off mode.</li> <li>"OFF": The machine is not returned from the ErP Auto Power Off mode.</li> <li>"Awake with Magic Packet": The machine returns from the ErP Auto Power Off mode when receiving a magic packet.</li> <li>"Awake with ARP + Unicast Communication": The machine returns from the ErP Auto Power Off mode when receiving a unicast communication packet.</li> <li>"Awake with Magic Packet" is specified by default.</li> </ul>                                                                                                    |
|-----------------------------|----------------------------------------------------------------------------------------------------|
| Simple AP Mode Setting      | <ul> <li>Manually configure settings to use this machine as a wireless LAN access point.</li> <li>[SSID]: Enter the SSID to use this machine as a wireless LAN access point (using up to 32 bytes).</li> <li>[Authentication/Encryption Algorithm]: The algorithm for authentication or encryption is fixed to [WPA2-PSK(AES)].</li> </ul>                                                                                                    |
| Wireless Channel<br>Setting | <ul> <li>Specify the frequency band and channel required for wireless LAN connection.</li> <li>[Frequency Band]: Select the frequency band required for wireless LAN connection.</li> <li>[2.4GHz]: Select the channel to be used for wireless LAN connection of the 2.4GHz band. Selecting "Auto" searches for a channel that is not being used for other access points, and automatically assigns it to the access point. "Auto" is specified by default.</li> <li>[5GHz]: Select the channel to be used for wireless LAN connection of the 5GHz band. Selecting "Auto" searches for a channel that is not being used for other access points, and automatically assigns it to the access point a channel that is not being used for other access points, and automatically assigns it to the access point. "Auto" is specified by default.</li> </ul> |
| DHCP Server Settings        | <ul> <li>Configure a setting to use the DHCP server function.</li> <li>[Enable Settings]: Select whether to enable the DHCP server function. "Disabled" is specified by default.</li> <li>[IPv4 lease address]: Specify the range of IPv4 addresses to be leased from the DHCP server when enabling the DHCP server function.</li> <li>[Subnet Mask]: Specify the subnet mask of the IPv4 address to be leased from the DHCP server when enabling the DHCP server function.</li> </ul>                                                                                                    |

|                                      | • [Lease Period]: Specify the lease period of the IPv4 address to be leased from the DHCP server when enabling the DHCP server function.                |
|--------------------------------------|----------------------------------------------------------------------------------------------------|
| No. of Concurrent<br>Devices Allowed | Enter the number of devices that can be connected simultaneously to the access point. "4" devices is specified by default.                              |
| Device Setting                       | Allows you to check the MAC address of the wireless network adapter.                                                                                    |
| Display Connected<br>Devices         | Displays a list of names and MAC addresses of wireless LAN adapters that are connected to the access point.                                             |
| Passphrase                           | Specify the passphrase. <ul> <li>[Key Input Method]: Select the method to enter the passphrase.</li> <li>[Passphrase]: Enter the passphrase.</li> </ul> |

### 13.6 Machine Update Settings

### 13.6.1 Internet ISW Settings

This is displayed when [Function Setting] is set to "ON" in [Service Mode] -> [Machine Update Setting] -> [Internet ISW] -> [Internet ISW Set].

### **FTP Server Settings**

- To set whether to connect via a proxy server to access the FTP server.
- To configure the settings of the server related to connection via a proxy server.
- This is displayed when [FTP data acquisition setting] is set to "ON" in [Service Mode] -> [Machine Update Setting] -> [Internet ISW] -> [FTP Setting].

| Setting item | Default setting |
|--------------|-----------------|
| ON           |                 |
| OFF          | 0               |

<Procedure>

- If [ON] is selected, configure the following settings.
- 1. Touch [Host Address] in [Proxy Server Address] to set the host address of the proxy server.
- 2. Set the port number used to access the proxy server in [Proxy Server Port Number].

### **Update Firmware at Specified Time**

- To update the downloaded firmware at the specified time.
- This is displayed when [Open Mode Settings] is set to "Set" in [Service Mode] -> [Machine Update Setting] -> [Internet ISW] -> [Internet ISW] Set].

| Setting item | Default setting |
|--------------|-----------------|
| Yes          |                 |
| No           | 0               |

<Procedure>

· If [Yes] is selected, set the time to update the firmware.

### **Firmware Update Parameters**

- To download and update the firmware.
- When you wish to update the firmware at the specified time, after downloading it in the way described here, you can specify the time in [Update Firmware at Specified Time].
- This is displayed when [Open Mode Settings] is set to "Set" in [Service Mode] -> [Machine Update Setting] -> [Internet ISW] -> [Internet ISW] Set].

<Procedure>

- 1. Touch [Firmware Download] in [Administrator] -> [Network] -> [Machine Update Settings] -> [Internet ISW Settings] -> [Firmware Update Parameters].
- 2. Select [Yes] in the confirmation screen and touch [OK].
- 3. The firmware download starts.
- 4. The message to show the status will be displayed on the screen while connecting and transferring data.
- 5. Select [Firmware Upgrade] or [Firmware Delete].
  - Touching [Upgrade] starts updating using the downloaded firmware data. Select [Yes] in the confirmation screen and touch [OK].
  - Touching [Firmware Delete] will delete the downloaded firmware data. Select [Yes] in the confirmation screen and touch [OK].
- 6. When the firmware is normally upgraded, the main body will automatically be restarted to complete the Internet ISW.

NOTE

To download the firmware, in addition to the proxy settings configured in [FTP Server Settings], you need to configure
appropriate settings in [Service Mode] -> [Machine Update Setting] -> [Internet ISW] -> [HTTP Setting], [FTP Setting], and
[Forwarding Access Setting].

### 13.6.2 Machine Auto Update Settings

- Obtain the update file for the machine from the file storage server, and update the firmware or settings of the machine.
- This function is same as that of the service mode, but it will not be used together with the function of the service mode.
- Refer to I.19.2.1 Auto Update setting for how to create an update file.

### (1) Auto Update Settings for This Machine

• To obtain the update file from the specified location, and configure settings to update the machine at the specified time.

| Setting item | Default setting |
|--------------|-----------------|
| ON           |                 |
| OFF          | 0               |

<Procedure>

• If [ON] is selected, configure the following settings.

### NOTE

### • If the machine relay server is used as a server on the data providing side, the SMB protocol will not be used.

When configuring the settings for SMB with the download protocol

| Contents                                                                                                    |
|----------------------------------------------------------------------------------------------------|
| Set the host name for the SMB server.                                                                                                    |
| Set the file path used in the SMB server communication. <ul> <li>Specify the folder in which C_UpdateList.ini is stored. For details, see "I.19.2.1 Auto Update setting."</li> </ul> |
| Set the user name used to access the SMB server.                                                                                                    |
| Set the password used to access the SMB server.                                                                                                    |
| Set the number of times to retry when failed to obtain.                                                                                                    |
| Touch Clear to set the time to update the machine.                                                                                                    |
| Set the polling period for obtaining the update list.                                                                                                    |
| Set the period for retrying when failed to obtain.                                                                                                    |
|                                                                                                    |

### When configuring the settings for HTTP with the download protocol

| Setting item       | Contents                                                                                                    |
|--------------------|----------------------------------------------------------------------------------------------------|
| URL                | <ul> <li>Set the address of the http server.</li> <li>Specify the folder in which C_UpdateList.ini is stored. For details, see "I.19.2.1 Auto Update setting."</li> </ul>                                 |
| User Name          | Set the user name used to access the relay server by http protocol.                                                                                                    |
| Password           | Set a password used to access the http server.                                                                                                    |
| Proxy              | <ul> <li>Select whether to use the proxy server.</li> <li>If [ON] is selected, set the proxy with [Administrator] -&gt; [Network] -&gt; [Machine Update Settings] -&gt; [HTTP Proxy Settings].</li> </ul> |
| Connection Timeout | Set the timeout period for connecting to the server.                                                                                                    |
| Update Time        | Touch Clear to set the time to update the machine.                                                                                                    |
| Polling Settings   | Set the polling period for obtaining the update list.                                                                                                    |
| Retry Interval     | Set the period for retrying when failed to obtain.                                                                                                    |

### (2) Relay Server Function Settings

• Obtain an update relay data, and configure settings for the relay server function which enables the file to be shared with the other machine.

### Update File Download Settings

• Set a relay server to obtain the update relay data from file storage server.

| Setting item | Default setting |
|--------------|-----------------|
| ON           |                 |
| OFF          | 0               |

<Procedure>

• If [Confirm] is selected, configure the following settings.

| Setting item       | Contents                                                                                                    |
|--------------------|----------------------------------------------------------------------------------------------------|
| URL                | Set the address of the file storage server. <ul> <li>Specify the folder in which S_UpdateList.csv is stored. For details, see "I.19.2.2 Relay server setting."</li> </ul>                                 |
| User Name          | Set the user name used to access the file storage server.                                                                                                    |
| Password           | Set the password used to access the file storage server.                                                                                                    |
| Proxy              | <ul> <li>Select whether to use the proxy server.</li> <li>If [ON] is selected, set the proxy with [Administrator] -&gt; [Network] -&gt; [Machine Update Settings] -&gt; [HTTP Proxy Settings].</li> </ul> |
| Polling Settings   | Set the polling period for obtaining the update list.                                                                                                    |
| Retry Interval     | Set the period for retrying when failed to obtain.                                                                                                    |
| Connection Timeout | Set the timeout period for connecting to the server.                                                                                                    |

### Authentication Setting

· Configure the authentication settings of access management works as an update relay data sharing server.

| Setting item | Default setting |
|--------------|-----------------|
| ON           |                 |
| OFF          | 0               |

<Procedure>

- · If [ON] is selected, configure the following settings.
- DO NOT use the SMB setting

### For HTTP Setting

| Setting item                                                                  | Contents |
|-------------------------------------------------------------------------------|----------|
| User Name Set the user name used to access the relay server by http protocol. |          |

| Setting item | Contents                                          |
|--------------|---------------------------------------------------|
| Password     | Set the password used to access the relay server. |

#### NOTE

- Once a password is set, be sure not to forget it. It is required for reset.
- Please refer to "I.19.2.2 (6) Auto update by relay server" for the file path of relayed data.

### (3) Log TX settings

### Update File Download/Update Log

• Save the update file download log for auto update of the machine, and send it to the specified location.

| Setting item | Default setting |
|--------------|-----------------|
| ON           |                 |
| OFF          | 0               |

### <Procedure>

• When [ON] is selected, configure the settings for transmission protocol.

### For SMB

| Setting item | Contents                                                |  |
|--------------|---------------------------------------------------------|--|
| Host Name    | Set the host name for the SMB server.                   |  |
| File Path    | Set the file path used in the SMB server communication. |  |
| User Name    | Set the user name used to access the SMB server.        |  |
| Password     | Set the password used to access the SMB server.         |  |
|              |                                                         |  |

### For WebDAV

| Setting item | Contents                                                                                                    |
|--------------|----------------------------------------------------------------------------------------------------|
| URL          | Set the address of the WebDAV server.                                                                                                    |
| User Name    | Set the user name used to access the WebDAV server.                                                                                                    |
| Password     | Set the password used to access the WebDAV server.                                                                                                    |
| Proxy        | <ul> <li>Select whether to use the proxy server.</li> <li>If [ON] is selected, set the proxy with [Administrator] -&gt; [Network] -&gt; [Machine Update Settings] -&gt; [HTTP Proxy Settings].</li> </ul> |

#### Relay Update File Download Log

• Save the log related to update relay data download for the relay server, and send it to the specified location.

| Setting item | Default setting |
|--------------|-----------------|
| ON           |                 |
| OFF          | 0               |

<Procedure>

• When [ON] is selected, configure the settings for transmission protocol.

#### For SMB

| Setting item | Contents                                                |
|--------------|---------------------------------------------------------|
| Host Name    | Set the host name for the SMB server.                   |
| File Path    | Set the file path used in the SMB server communication. |
| User Name    | Set the user name used to access the SMB server.        |
| Password     | Set the password used to access the SMB server.         |

For WebDAV

| Setting item | Contents                                                                                                    |
|--------------|----------------------------------------------------------------------------------------------------|
| URL          | Set the address of the WebDAV server.                                                                                                    |
| User Name    | Set the user name used to access the WebDAV server.                                                                                                    |
| Password     | Set the password used to access the WebDAV server.                                                                                                    |
| Proxy        | <ul> <li>Select whether to use the proxy server.</li> <li>If [ON] is selected, set the proxy with [Administrator] -&gt; [Network] -&gt; [Machine Update Settings] -&gt; [HTTP Proxy Settings].</li> </ul> |

### (4) Log Confirmation

- Check the log related to update file download for auto update of the machine or update relay data download for relay server.
- The latest five logs can be checked.

### (5) Immediate Update

- To conduct Machine Auto Update manually.
- It will be displayed if all of the following settings are met.
  - [Administrator] -> [Network] -> [Machine Update Settings] -> [Machine Auto Update setting] -> [Auto Update Settings for This Machine] is set to "ON."
  - This is displayed when the update file for auto update settings has been downloaded in MFP storage.

<Procedure>

- 1. Touch [Immediate Update] to start update.
- 2. Touch [Yes] on the confirmation screen, and touch [OK].

#### NOTE

- Do not set the power to OFF under the following state.
  - It takes about 45 seconds from touching [Immediate Update] -> [Start] to the next operation of the MFP (Auto Power OFF).
  - About one minute after the download completed screen being displayed, the MFP will restart.
  - When rewriting configuration files followed by the firmware, the MFP will restart again.

### (6) Machine Update Password

• To set a password used to decrypt the configuration file(s) of the machine.

<Procedure>

· Enter the decryption password using the on-screen keyboard.

| Setting item                       | Contents                                                                                       |
|------------------------------------|------------------------------------------------------------------------------------------------|
| Current Password                   | Enter the currently used decryption password (only when the decryption password has been set). |
| New Machine Update<br>Password     | Enter the new decryption password.                                                             |
| Confirm Machine<br>Update Password | Enter the new decryption password again.                                                       |

NOTE

- Once a password is set, be sure not to forget it. It is required for reset.
- Please refer to " I.19.2.1 Auto Update setting" for how to make the configuration file(s).

#### 13.6.3 HTTP Proxy Settings

- To select whether to connect via a proxy server to access the http server.
- · To configure the settings of the server related to connection via a proxy server.

| Setting item | Default setting |
|--------------|-----------------|
| ON           |                 |
| OFF          | 0               |

<Procedure>

- If [ON] is selected, configure the following settings.
- 1. Touch [Host Address] in [Proxy Server Address] to set the host address of the proxy server.
- 2. Set the port number used to access the proxy server in [Proxy Server Port Number].
- 3. Select whether to perform an authentication to access a proxy server. If [ON] is set, enter the user name and password.

### 13.7 Storage Management

### 13.7.1 Encryption Settings

- To set a password used to encrypt data when storing it into the MFP storage.
- Default setting value: None

#### NOTE

• Formatting the storage causes data in the storage to be deleted. We recommend you to back up important data.

### • This function is not available when the password is specified in Storage Lock Password.

- <Procedure>
- 1. Tap [Main Storage].
- 2. Select [Yes], and tap [OK].
- 3. Enter the encryption passphrase using 20 or 64 characters (case-sensitive).
- Check that a message is displayed to prompt you to turn the Main Power Switch off and on, and turn the Main Power Switch off and on.
   After the machine restarted, encryption starts.

## When encryption is completed, this machine restarts automatically, and a message is displayed to prompt you to reformat the storage. **NOTE**

### - Do not turn the Main Power Switch off and on during the encryption process.

- 6. Tap [Utility] -> [Storage Management] -> [Format].
- 7. Select [Yes], and tap [OK].
- Formatting starts.

8. Check that a message is displayed to prompt you to turn the Main Power Switch off and on, and turn the Main Power Switch off and on.

### 13.7.2 Debug Log Encryption Settings

- To set a password used to encrypt debug data when storing it into the HDD.
- Default setting: 01234567890123456789

#### NOTE

- This is displayed only when Switch No. "155" is set to [00000001] at Bit assignment/[01] in [Service Mode] -> [System 2] -> [Software Switch Setting].
- <Procedure>
- 1. Enter the encryption passphrase currently in use.
- 2. Encryption Passphrase: Enter a new encryption passphrase.
- 3. Encryption Passphrase Confirmation: Re-enter the new encryption passphrase.

## **I SERVICE MODE**

### 1. Outline

### NOTE

Ensure appropriate security for Service Mode function setting procedures. They should NEVER be shown to any unauthorized person not involved with service jobs.

### Starting procedure

- 1. Touch [Utility] on the Home screen.
- 2. Touch [Counter].
- 3. Touch [Display Keypad].
- 4. Press the following keys in this order.
  Stop -> 0 -> 0 -> Stop -> 0 -> 1
- 5. Enter the CE password and touch [END]. (The CE password is initially set to "92729272927292729272.")

NOTE

- When [Administrator] -> [Security] -> [Enhanced Security Mode] is set to "ON", CE password authentication is necessary. If a wrong CE password is entered, re-enter the right password.
- The machine will not enter Service Mode unless the CE password is entered correctly. To return to the basic screen, turn OFF the main power switch and turn it ON again.
- When [Administrator] -> [Security] -> [Security Details] -> [ProhibitFunctions] is set to "Mode 2", operation will be prohibited since it indicates authentication failure by failing to enter the correct CE password within the specified number of times. If the access lock is activated, the lock release timer starts to operate by input the Stop -> 0 -> 9 -> 3 -> 1 -> 7 in [Utility] -> [Counter] -> [Print List] -> [Display Keypad] after the main power switch is turned OFF and On. When the timer reaches the time specified in this setting, the access lock is released.
- The service code entered is displayed as " \* "
- 6. The Service Mode menu will appear.

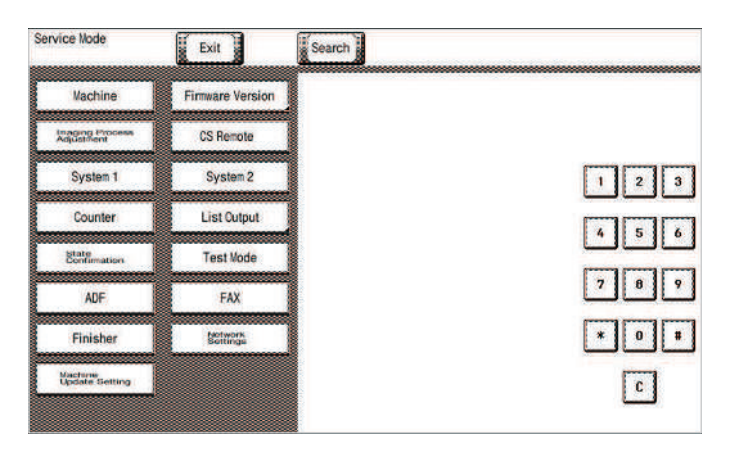

#### NOTE

- Be sure to change the CE password from its default value.
- For the procedure to change the CE password, see [Enhanced Security] -> [CE Password].
- NEVER forget the CE password.

### Setting procedure

- 1. Press the key corresponding to the function you would like to change the setting for. Keys or setting screens will appear for each function.
- 2. Press the key for the item that you would like to change the setting for. Setting screens will appear for each item.
- Press the key for the setting you would like to change. You can also input the numerical value using the 10-key pad. (the [+]/[-] keys can 3. also be used for settings. Follow the directions on the screen to input numerical values.) NOTE

### • For more details, see the description pages for each setting item.

- 4. Touch [END]. This closes the setting screen and returns to the Service Mode screen. (If deep within the hierarchy of the setting screen, it may be necessary to touch [END] several times)
- Touch [Exit]. This will close the Service Mode screen and exit the Service Mode.
- Turn OFF the main power switch. Wait 10 seconds or longer, then turn ON the main power switch again. 6
  - NOTE
    - Simply exiting the Service Mode will not make the changed settings take effect. You must turn the main power switch OFF and then ON again.

### **Exiting procedure**

- 1. Call the initial screen of Service Mode.
- Touch [Exit] on the Service Mode screen.
- 3. Turn OFF the main power switch. Wait 10 seconds or longer, then turn ON the main power switch again.

### 2. SETUP WIZARD

- Use of the Setup Wizard function allows those items that need to be set during the setup procedure to be extracted from the Service Mode and set.
- This enables efficient selection and setting of Service Mode functions during the setup procedure.
   NOTE

### • The specific function may be set either via the "Service Mode" or the "Setup Wizard". The setting made last is the valid setting.

### Starting procedure

- 1. Call the initial screen of Service Mode.
- 2. Press the following keys in this order.
  - Stop -> 3
- 3. Touch the [Prev.] key or [Next] key to select the mode.
- e.g.

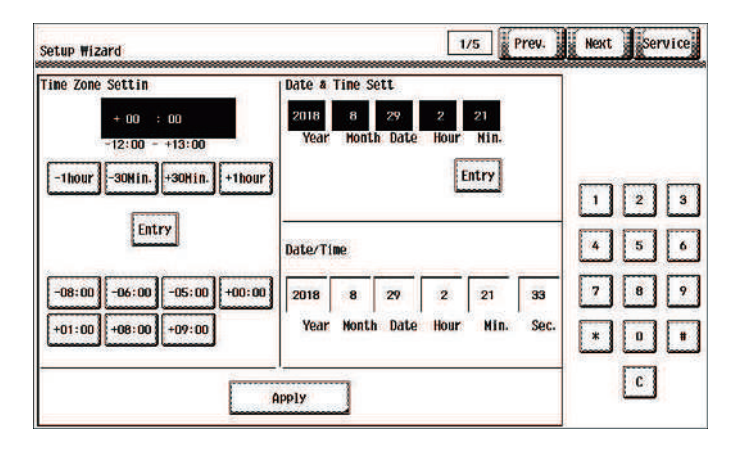

### Exiting procedure

- 1. Touch [Service]. The home Service Mode screen reappears.
- 2. Touch [Exit].
- 3. Turn OFF the main power switch. Wait 10 seconds, then turn ON the main power switch again.

### 3. Time Zone/Date & Time Input mode

- This mode is used to set time-of-day and date.
- The set time zone/date & time are automatically reflected in the date and time setting of Administrator Settings.

| Time Zone Setting   | Set the time zone applicable to the area.<br>After the setting, touch [Entry] and then [Apply] to validate the time.<br>The following lists settings of time zones of different areas.<br>-08:00: U.S.: Pacific Standard Time<br>-06:00: U.S.: Central Standard Time<br>-05:00: U.S.: Eastern Standard Time<br>-00:00: England: Greenwich mean time<br>+01:00: Western European countries<br>+08:00: China, Taiwan, western part of Australia<br>+09:00: Japan, Korea |
|---------------------|----------------------------------------------------------------------------------------------------|
| Date & Time Setting | Enter the time from the 10-key pad to set the time-of-day.<br>Before making any entry, first press Clear.<br>After the time has been set, touch [Entry] and then [Apply].                                                                                                    |

<Procedure>

- 1. Call the initial screen of Service Mode.
- 2. Press the following keys in this order.
- Stop -> 1 -> 1 -> 4 -> 4 -> Clear
- 3. Enter time zone year, month, day, hour, and minute, in that order, from 10-key pad.
  - NOTE
    - Before entering date and time, touch Clear to delete the present time from the place where data and time is entered.
  - When setting the month, day, hour, or minute, enter "0" first if the data one digit.
- 4. Make sure that the correct value has been entered, then touch [Entry] and then [Apply].

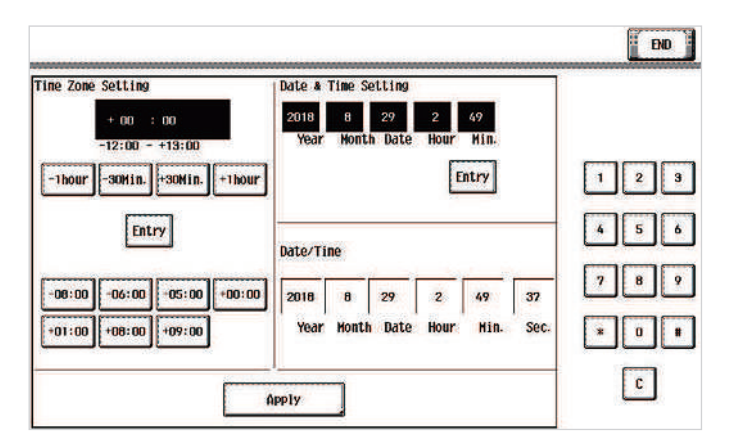

5. After the confirmation screen appears, touch [OK].

| 2018 | 8        | 29     | 2      | 49    | 38   |     |
|------|----------|--------|--------|-------|------|-----|
| Year | Month    | Date   | Hour   | Hin.  | Sec. |     |
| LAN  | s set ba | sed on | the pa | anete | irs  |     |
|      |          |        |        |       |      | 4 5 |
|      |          | OK     |        |       |      |     |
|      |          | -      |        |       |      | 7 8 |
|      |          |        |        |       |      |     |
|      |          |        |        |       |      |     |

### 4. Search

- Searches parameters that include the entered keyword.You can display the function screen from the search results.

<Procedure>

1. Touch [Search] at the initial screen of Service Mode.

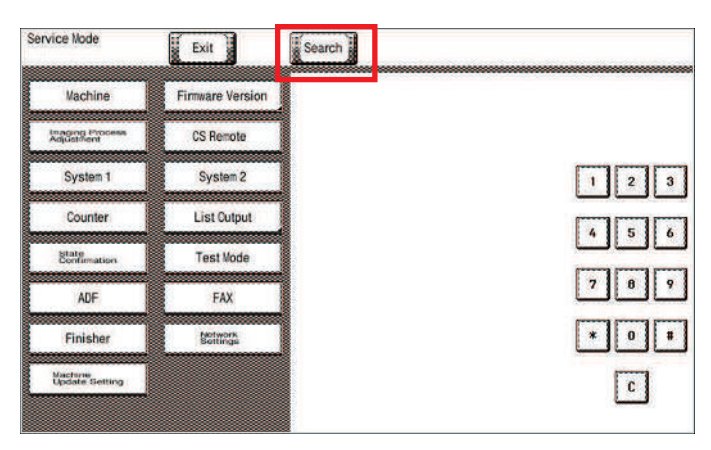

- Enter the desired search keyword.
   Touch [END].
   Select the desired function from the displayed search results and touch [Start].
   The screen for the selected function displays.

### 5. Machine

### 5.1 Fusing Temperature

- To adjust individually the temperature of the heating roller for each type of paper, thereby coping with varying fusing performance under changing environmental conditions.
- When fusing performance is poor, or wax streak or offset occurs when the type of paper is changed or environmental conditions change. Use when the curling of the paper due to the paper type or environmental change occurred, or when the paper jam, as well as stapling or folding position error occurred due to the curling of the paper.
- By setting the temperature higher (+), gloss of print can be improved.
- By setting the temperature lower (-), exit roller mark can be reduced.

| Setting item | Setting range                  | Default setting |
|--------------|--------------------------------|-----------------|
| Plain paper  | - 20 °C to +10 °C (step: 5 °C) | 0 °C            |
| Thin paper   |                                |                 |
| OHP film     |                                |                 |
| Plain paper+ |                                |                 |
| Thick 1      |                                |                 |
| Thick 1+     |                                |                 |
| Thick 2      |                                |                 |
| Thick 3      |                                |                 |
| Thick 4      |                                |                 |
| Post.        |                                |                 |
| Enve.        | - 10 °C to +20 °C (step: 5 °C) | ]               |
| Recycled     | - 20 °C to +10 °C (step: 5 °C) |                 |

<Procedure>

- 1. Select a setting item.
- 2. Enter the new setting from the [+] / [-] key.
  - If fusing performance is poor, increase the setting.
  - · If wax streaks occur, decrease the setting.
  - If offset is poor, decrease the setting.
  - If curling of the paper occurs, decrease the setting.
- 3. Touch [END].
- 4. Return to the basic screen.
- 5. Output two or three test patterns and check to see whether the image has any problem.
- 6. Make the adjustment for each type of paper.

### 5.2 Fusing Transport Speed

- To adjust the speed of the fusing motor so as to match the fusing speed with transport speed.
- · Brush effect or blurred image is evident as a result of changes in environmental conditions or degraded durability.

| Setting item                        | Setting range        | Default setting |
|-------------------------------------|----------------------|-----------------|
| Plain paper/Thin paper/Plain paper+ | -20 to +20 (Step: 1) | +7              |
| Thick 1-4                           |                      |                 |

<Procedure>

- 1. Select a processing speed for the mode where a brush effect or a blurred image occurred.
- 2. Enter the new setting from the 10-key pad.
  - If brush effect is evident, vary the setting value and check for image.
- If a blurred image occurs, decrease the setting.
- 3. Touch [END].
- 4. Return to the basic screen.
- 5. Check the print image for any image problem.

### 5.3 Heater Control Level

- · The fluorescent lamp connected to the same power source as the MFP may flicker due to the fusing heater lamp switching On/Off.
- The MFP DC power supply may generate noise due to the fusing heater lamp switching On/Off.
- Control the flicker and noise generation by changing the level of the fusing unit phase control.

NOTE

- Reducing the control level can cause the DC power supply to generate noise, and increasing the level can cause the fluorescent lamp to flicker.
- Whenever changing the control level, specify a level that will reduce the fluorescent lamp flickering and DC power source noise.

| Setting range                | Default setting |
|------------------------------|-----------------|
| Level 1 to Level 4 (Step: 1) | Level 4         |

<Procedure>

- · When the fluorescent light flickers: Turn down the level.
- · When there is a noise at power source system such as DC power supply: Turn up the level.

<sup>1.</sup> Enter the new setting from the [+] / [-] keys.

### 5.4 Printer Area

### 5.4.1 Leading Edge Adjustment

- To vary the print start position in the sub scan direction for each of different paper types. (to adjust the timing starting from the roller connection up to start of transfer output).
- Although the adjustment is made on the manual bypass tray, the adjusted values are reflected to each paper tray.
- The PH unit has been replaced.
- The print image deviates in the sub scan direction.
- A faint image occurs on the leading edge of the image.

• This setting can be made independently for each paper type.

| Target       | Setting range                             | Default setting |
|--------------|-------------------------------------------|-----------------|
| 4.2 ± 1.0 mm | -3.0 mm to +3.0 mm (in 0.2 mm increments) | 0.0 mm          |

<Procedure>

 Load manual bypass tray with A3 or 11 x 17 plain paper. NOTE

#### Load tray 1 with thin paper when thin paper is selected.

- 2. Select a test pattern.
- 3. Select a paper type.
- 4. Press the Start key to let the machine produce a test pattern.
- 5. Check the dimension of width A on the test pattern.

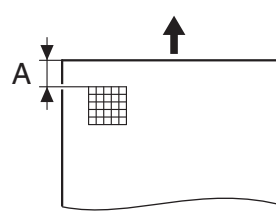

- 6. If width A falls outside the target, change the setting using the [+] / [-] key.
  - If width A is longer than the target, make the setting value smaller than the current one.
  - If width A is shorter than the target, make the setting value greater than the current one.
- 7. Press the Start key to let the machine produce a test pattern.
- 8. Check the dimension of width A on the test pattern.
- 9. If width A is outside the target, change the setting again and make a check again.
- 10. If width A falls within the target, touch [END].

#### 5.4.2 Printer Image Centering Side 1

- To vary the print start position in the main scan direction for each paper source.
- The PH unit has been replaced.
- · A paper feed unit has been added.
- The print image deviates in the main scan direction.

| Target       | Setting range                             | Default setting |
|--------------|-------------------------------------------|-----------------|
| 3.0 ± 1.0 mm | -3.0 mm to +3.0 mm (in 0.2 mm increments) | 0.0 mm          |

<Procedure>

1. Load paper to the paper source to be adjusted.

NOTE

#### • Use A4 or 8 1/2 x 11 plain paper for the manual bypass tray.

- 2. Select a test pattern.
- 3. Select a paper source.
- 4. Press the Start key to let the machine produce a test pattern.
- 5. Check the dimension of width A on the test pattern.

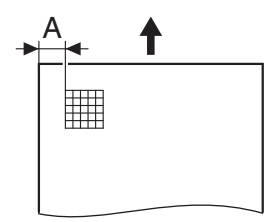

- 6. If width A falls outside the target, change the setting using the [+] / [-] key.
  - If width A is longer than the target, make the setting value smaller than the current one.
  - If width A is shorter than the target, make the setting value greater than the current one.
- 7. Press the Start key to let the machine produce a test pattern.
- 8. Check the dimension of width A on the test pattern.
- 9. If width A is outside the target, change the setting again and make a check again.
- 10. If width A falls within the target, touch [END].

#### 5.4.3 Leading Edge Adj. Side 2 (Duplex)

- For individual types of paper, this function allows the adjustment of the image write start position in the sub scan direction on the 2nd side
  of duplex printing. (to adjust the timing starting from the roller connection up to start of transfer output).
- · Although the adjustment is made on the manual bypass tray, the adjusted values are reflected to each paper tray.

This adjustment is made when the image on the 2nd side of paper deviates from the original position in the sub scan direction.
This setting can be made independently for each paper type.

| Target       | Setting range                             | Default setting |
|--------------|-------------------------------------------|-----------------|
| 4.2 ± 1.0 mm | -3.0 mm to +3.0 mm (in 0.2 mm increments) | 0.0 mm          |

<Procedure>

1. Load manual bypass tray with A3 or 11 x 17 plain paper.

NOTE

- Load tray 1 with thin paper when thin paper is selected.

- 2. Select a test pattern.
- 3. Select a paper type.
- 4. Press the Start key to let the machine produce a test pattern.
- 5. Check the dimension of width A on the test pattern. For measurement, use the image produced on the backside of the test pattern.

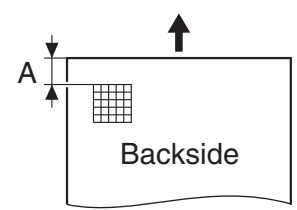

- 6. If width A falls outside the target, change the setting using the [+] / [-] key.
  - If width A is longer than the target, make the setting value smaller than the current one.
  - If width A is shorter than the target, make the setting value greater than the current one.
- 7. Press the Start key to let the machine produce a test pattern.
- 8. Check the dimension of width A on the test pattern.
- 9. If width A is outside the target, change the setting again and make a check again.
- 10. If width A falls within the target, touch [END].

### 5.4.4 Prt. Image Center. Side 2 (Dup)

- To vary the print start position in the main scan direction for each paper source in the 2-Sided mode.
- The image on the backside of the 2-sided copy deviates in the main scan direction.

| Target       | Setting range                             | Default setting |
|--------------|-------------------------------------------|-----------------|
| 3.0 ± 1.0 mm | -3.0 mm to +3.0 mm (in 0.2 mm increments) | 0.0 mm          |

<Procedure>

- 1. Load paper to the paper source to be adjusted.
  - NOTE

#### • Use A4 or 8 1/2 x 11 plain paper for the manual bypass tray.

- 2. Select a test pattern.
- 3. Select a paper source.
- 4. Press the Start key to let the machine produce a test pattern.
- 5. Check the dimension of width A on the test pattern. For measurement, use the image produced on the backside of the test pattern.

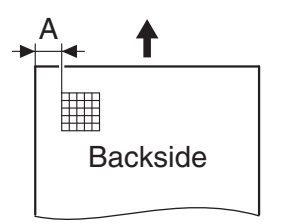

- 6. If width A falls outside the target, change the setting using the [+] / [-] key.
  - If width A is longer than the target, make the setting value smaller than the current one.
  - If width A is shorter than the target, make the setting value greater than the current one.
- 7. Press the Start key to let the machine produce a test pattern.
- 8. Check the dimension of width A on the test pattern.
- 9. If width A is outside the target, change the setting again and make a check again.
- 10. If width A falls within the target, touch [END].

### 5.4.5 Paper Feed Direction Adj.

- To synchronize the paper transport speed with the image writing speed.
- · [Sub Scan Zoom Adj.] becomes necessary.
- The print image on the copy distorts (stretched, shrunk).
- · When the print image on the copy is stretched in the sub scan direction.
- This setting can be made independently for each paper type.

| Check Item                      | Target          | Setting range | Default setting |
|---------------------------------|-----------------|---------------|-----------------|
| Width A: equivalent to one grid | 8.13 ± 0.2 mm   | -7 to +7      | 0               |
| Width B: equivalent to 48 grids | 390.14 ± 2.0 mm | -7 to +7      | 0               |

<Procedure>

1. Load manual bypass tray with A3 or 11 x 17 plain paper.

2. Select a test pattern.

- 3. Select a paper type.
- 4. Press the Start key to let the machine produce a test pattern.
- 5. Check width A (equivalent to one grid) and width B (equivalent to 48 grids) on the test pattern.

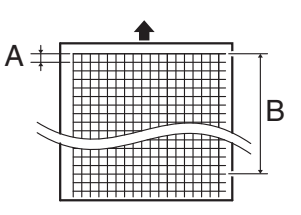

6. If width of A or B falls outside the target, change the setting using the [+] / [-] keys.

- If width A or B is longer than the target, make the setting value smaller than the current one.
- If width A or B is shorter than the target, make the setting value greater than the current one.
- 7. Press the Start key to let the machine produce a test pattern.
- 8. Check width A and width B on the test pattern.
- 9. If width A is outside the target, change the setting again and make a check again.
- 10. If width A falls within the target, touch [END].

### 5.4.6 Tray Printing Position: Tip

- To change and adjust image printing position at vertical scanning direction by each feed. (to adjust the timing starting from the roller connection up to start of transfer output). It is not applicable in case the job is fed at re-feed.
- To be used when [Printer Area-Leading Edge Adjustment] is not enough for full adjustment (as such case that image printing position gets deviated due to pattern of each feed.)
- Adjustment is made for plain paper.
- Setting is available according to feed of 1st. Short (the length of paper at vertical scanning direction is under 276.4 mm), 1st. Long (the length of paper at vertical scanning direction is over 276.4 mm), 2nd, 3rd, 4th and Manual.

NOTE

- [Printer Area-Leading Edge Adjustment] should be made within target.
- Image printing position at vertical scanning direction is adjusted based on the combination value of this setting figure and [Printer Area-Leading Edge Adjustment] figure. In case the value does not fall in the setting range, the figure should be rounded to the minimum or maximum value.

| Target       | Setting range                             | Default setting |
|--------------|-------------------------------------------|-----------------|
| 4.2 ± 1.0 mm | -3.0 mm to +3.0 mm (in 0.2 mm increments) | 0.0 mm          |

<Procedure>

- 1. Set the targeted tray with plain paper, and select the feed tray.
- 2. Press the Start key to let the machine produce a test pattern.
- 3. Check the dimension of width A on the test pattern.

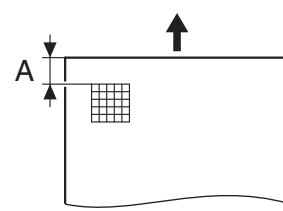

- 4. If width A falls outside the target, change the setting using the [+] / [-] key.
  - If width A is longer than the target, make the setting value smaller than the current one.
- If width A is shorter than the target, make the setting value greater than the current one.
- 5. Press the Start key to let the machine produce a test pattern.
- 6. Check the dimension of width A on the test pattern.
- 7. If width A is outside the target, change the setting again and make a check again.
- 8. If width A falls within the target, touch [END].

### 5.5 Scan Area

#### 5.5.1 Test chart

- Use the following test chart for the adjustment of the scanner section.
- If the test chart is not available, a scale may be used instead.

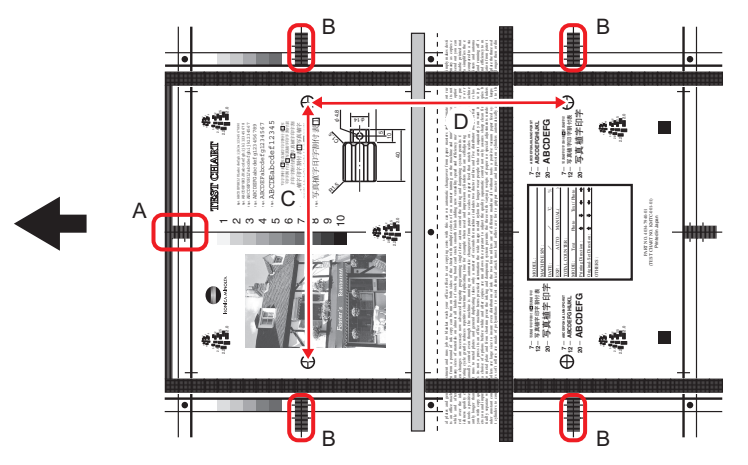

|   | Measurement position | Adjustment item              |
|---|----------------------|------------------------------|
| А |                      | Image Position: Leading Edge |
| В |                      | Scanner Image Side Edge      |
| С |                      | Main Scan Zoom Adj.          |
| D |                      | Sub Scan Zoom Adj.           |

### 5.5.2 Image Position: Leading Edge

- To adjust variations in mounting accuracy and sensitivity of the scanner home sensor and in mounting accuracy of the original width scale by varying the scan start position in the sub scan direction.
- When the original glass is replaced.
- The CCD board has been replaced.
- The scanner home sensor has been replaced.

#### NOTE

- Width A on the test chart and one on the test pattern are measured and adjusted so that the difference of width A satisfies the the following target shown below.
- An adjustment must have been completed correctly of [Leading Edge Adjustment] of the [Printer Area].

| Target            | Setting range                             | Default setting |
|-------------------|-------------------------------------------|-----------------|
| Width A: ± 1.5 mm | -3.0 mm to +3.0 mm (in 0.1 mm increments) | 0.0 mm          |

<Procedure>

- 1. Position the test chart correctly so that the original reference point is aligned with the scale.
- 2. Press the Start key to make a copy.
- 3. Check point A on the test pattern.

#### Enlarged view of the test chart

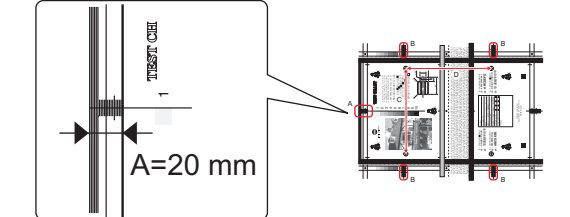

4. If the test pattern falls outside the target, change the setting using the [+] / [-] key.

- If the copy image is less than the target, increase the setting value.
- If the copy image exceeds the target, decrease the setting value.
- 5. Press the Start key to make another test pattern.
- 6. Check the image on the test pattern to see if the specifications are met.
- 7. Make adjustments until the targets are met.

### 5.5.3 Scanner Image Side Edge

- To adjust part-to-part variations in accuracy of scanner parts and their mounting accuracy by varying the scan start position in the main scan direction.
- When the original glass is replaced.
- The CCD board has been replaced.

NOTE

- Width B on the test chart and one on the test pattern are measured and adjusted so that the difference of width B satisfies the the following target shown below.
- An adjustment must have been completed correctly of [Printer Image Centering Side 1] of [Printer Area].

| Target            | Setting range                             | Default setting |
|-------------------|-------------------------------------------|-----------------|
| Width B: ± 1.5 mm | -5.7 mm to +5.7 mm (in 0.1 mm increments) | 0.0 mm          |

<Procedure>

- 1. Position the test chart correctly so that the original reference point is aligned with the scale.
- 2. Press the Start key to make a copy.
- 3. Check point B on the test pattern.

Enlarged view of the test chart

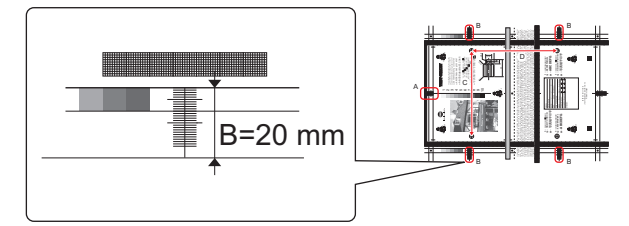

4. If the test pattern falls outside the target, change the setting using the [+] / [-] key.

- If the copy image is less than the target, increase the setting value.
- If the copy image exceeds the target, decrease the setting value.
- 5. Press the Start key to make another test pattern.
- 6. Check the image on the test pattern to see if the specifications are met.
- 7. Make adjustments until the targets are met.

### 5.5.4 Main Scan Zoom Adj.

- To adjust the zoom ratio in the main scan direction for the scanner section.
- The CCD board has been replaced.

NOTE

- Width C on the test chart and one on the test pattern are measured and adjusted so that the difference of width C satisfies the the following target shown below.
- An adjustment must have been completed correctly of [Printer Area].

| Target            | Setting range                | Default setting |
|-------------------|------------------------------|-----------------|
| Width C: ± 1.0 mm | 0.990 to 1.010 (Step: 0.001) | 1.000           |

\* Standard size when using a scale: 200.0 mm

<Procedure>

- 1. Position the test chart correctly so that the original reference point is aligned with the scale.
- 2. Press the Start key to make a copy.
- 3. Check point C on the test pattern.

Enlarged view of the test chart

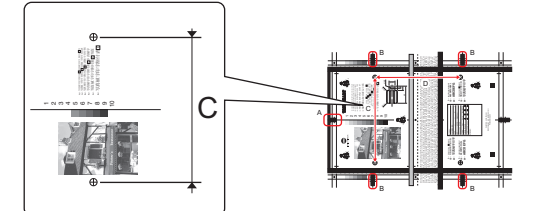

- 4. If the test pattern falls outside the target, change the setting using the [+] / [-] key.
  - If the C width on the copy sample is less than one on test chart, increase the setting.
- If the C width on the copy sample exceeds one on test chart, decrease the setting.
- 5. Press the Start key to make another test pattern.
- 6. Check the image on the test pattern to see if the specifications are met.
- 7. Make adjustments until the targets are met.

### 5.5.5 Sub Scan Zoom Adj.

- To adjust the zoom ratio in the sub scan direction for the scanner section.
- The LED exposure unit or the scanner motor has been replaced.

NOTE

- Width D on the test chart and one on the test pattern are measured and adjusted so that the difference of width D satisfies the the following target shown below.
- An adjustment must have been completed correctly of [Printer Area].

| Target            | Setting range                | Default setting |
|-------------------|------------------------------|-----------------|
| Width D: ± 1.5 mm | 0.990 to 1.010 (Step: 0.001) | 1.000           |

\* Standard size when using a scale: 300.0 mm

<Procedure>

- 1. Position the test chart correctly so that the original reference point is aligned with the scale.
- 2. Press the Start key to make a copy.
- 3. Check point D on the output test pattern.

Enlarged view of the test chart

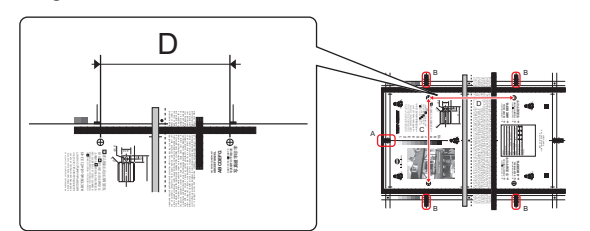

- 4. If the test pattern falls outside the target, change the setting using the [+] / [-] key.
- If the D width on the copy sample is less than one on test chart, increase the setting.
  If the D width on the copy sample exceeds one on test chart, decrease the setting.
- 5. Press the Start key to make another test pattern.
- 6. Check point D on the output test pattern again.
- 7. Make adjustments until the targets are met.

### 5.6 Printer Reg. Loop Adj.

- To adjust the length of the loop formed in paper before the registration rollers.
- The correction value of the paper loop length is different depending on paper source and paper type.
- Use "Paper Passage" for paper passage check.
- When a paper skew occurs or paper misfeed occurs.

|          |                        | Tray 1    | 2-4th Step/LCT | manual    | Duplex     |
|----------|------------------------|-----------|----------------|-----------|------------|
| 600 dpi  | Normal/ Thin paper (*) | -11 to +7 | -11 to +7      | -11 to +8 | -12 to +10 |
|          | Plain paper+           | -11 to +7 | -11 to +7      | -11 to +7 | -11 to +7  |
|          | Thick 1/1+             | -11 to +7 | -11 to +7      | -11 to +8 | -12 to +10 |
|          | Thick 2/3/4            | -11 to +7 | -11 to +7      | -11 to +8 | -12 to +10 |
| 1200 dpi |                        | -11 to +7 | -11 to +7      | -11 to +8 | -12 to +10 |

\*: Only [Plain paper] is available for manual bypass tray.

<Procedure>

1. Select a paper source and a processing speed where the settings are made by touching the corresponding keys.

2. Enter the new setting from the [+] / [-] keys.

- To decrease the loop amount: Decrease the setting value.
- To increase the loop amount: Increase the setting value.

### 5.7 Main Scanning Direction Zoom

- To adjust the zoom ratio in the main scan direction.
- Load the A3/11x17 or A4/8-1/2x11 paper onto the manual bypass tray, and perform a test print. (A lattice pattern will be printed.)

| Target            | Setting range          | Default setting |
|-------------------|------------------------|-----------------|
| A: 8.13 ±0.2 mm   | -0.5 to 0.5%(step 0.1) | 0.0%            |
| B: 260.10mm±1.3mm |                        |                 |

<Procedure>

- 1. Load manual bypass tray with A3/11x17 or A4/8-1/2x11 plain paper.
- 2. Select the paper loaded on the manual bypass tray.
- 3. Touch [Test Copy] to output the test pattern.
- 4. Check width A (equivalent to one grid) and width B (equivalent to 32 grids) on the test pattern.

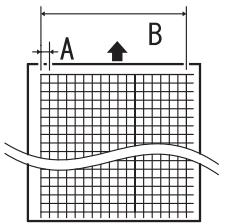

5. If width of A or B falls outside the target, change the setting using the [+] / [-] keys.

- If width A or B is longer than the target, make the setting value smaller than the current one.
- If width A or B is shorter than the target, make the setting value greater than the current one.
- 6. Press the Start key to let the machine produce a test pattern again.
- 7. Check width A and width B on the test pattern.
- 8. If width A or B falls outside the target, change the setting value and make a check again.
- 9. If width A falls within the target, touch [END].

### 5.8 LD adjustment

### 5.8.1 LD Light Width Adjustment

• To fine-adjust the light-emitting time of the laser that is scanned by the polygon motor.

· Use when the reproducibility of thin line is reduced.

### NOTE

#### • Adjustment value of this setting will be reflected by the image stabilization control.

| Setting range     | Default setting |
|-------------------|-----------------|
| ) to +6 (Step: 1) | +3              |

#### <Procedure>

1. Enter the new setting from the [+] / [-] keys.

- Increase the adjust value: Light-emitting time will be lengthened.
- · Decrease the value: Light-emitting time will be shortened.

### 5.9 Manual Bypass Tray Width Adj

To set the maximum width and the minimum width for the bypass paper width detection resistor of the manual bypass guide.

- Use when the bypass paper width detection resistor of the manual bypass guide has been changed.
- Use when a false paper size is displayed when the manual bypass is used.

<Procedure>

- 1. Touch [Max. Width].
- 2. Load the bypass tray with paper having a width of 297 mm.
- 3. Press the Start key and check that the results are [OK].
- 4. Touch [Min. Width.].
- 5. Load the bypass tray with paper having a width of 110 mm.
- 6. Press the Start key and check that the results are [OK].
- 7. Make the adjustment again if the results are [NG].

### 5.10 Lead Edge Erase Adjustment

- · To set the leading edge erase amount of the paper.
- Upon user requests, it is possible to specify the void area where image is not printed along the leading edge.
- This adjustment can be made individually for First Side, Second Side, Thin Paper Front, and Thin Paper Back.

| Setting item                     | Setting value                    | Default setting |
|----------------------------------|----------------------------------|-----------------|
| First Side/Second Side (*1)      | 4 mm                             | 0               |
|                                  | 5 mm                             |                 |
|                                  | 7 mm                             |                 |
| Thin Paper Front/Thin Paper Back | 4.0 mm to 10.0 mm (Step: 1.0 mm) | 5.0 mm          |

\*1: When "4 mm" is selected, 4.2 mm is the actual amount to be erased in print based on the control system of the machine.

### 5.11 Non-Image Area Erase Check

- The non-image area erase function may not work properly under bright light source. Incoming light quantity is checked to verify that the non-image area erase function can work properly under the environment.
- · Verification results are shown as follows:
- Use this feature when installing a new machine or reinstalling a machine in a new place.
- Use this feature when the non-image area erase function fails to work properly due to the changes of the surrounding environment at the installation site.

<Procedure>

- 1. Press the Start key to start a check.
  - NOTE

 Before the check, make sure that the DF or original cover is completely opened. In addition, make sure that no scratch or stain exists on the original glass.

2. Check the verification results.

| Verification results | Contents                                                                                                    |
|----------------------|----------------------------------------------------------------------------------------------------|
| OK                   | Works properly.                                                                                                    |
| NG1                  | Works properly. However, data that may interfere with the non-image area erase function was found. (This function may not work well with dark original.) |
| NG2                  | Data that may interfere with the non-image area erase function was found.                                                                                |

#### NOTE

### 5.12 Split Line Prior Detection

- To check the stain on the DF original glass and display the result.
- To manually perform the pre-detection of the stain which is normally conducted when the main power switch is turned ON, recovering from the sleep/low power mode, etc.

. <Procedure>

1. Press the start key to start the pre-detection.

2. Check the verification results. If the check result is "NG," clean the glass and check again.

| Verification results | Contents                                                                                                    |
|----------------------|----------------------------------------------------------------------------------------------------|
| ОК                   | No stain is detected.                                                                                                    |
| NG                   | <ul> <li>Stain is detected.</li> <li>When dual scan document feeder is mounted, "NG1" or "NG2" is displayed. "NG1" corresponds to the detection of stain on the front side and "NG2" corresponds to that on the back side.</li> </ul> |

NOTE

 [ADF Scan Glass Contamination] will be conducted with the detection level set by [Service Mode] -> [System 2] -> [Split Line Prior Detection] -> [ADF Scan Glass Contamin. Sensitivity]. When the above setting is set to "Not Set", "NG1" or "NG2" will be displayed even though the pre-detection is conducted.

### 5.13 PPM Control Choice

### 5.14 Move Scanner to Home

 When moving the MFP, move the LED exposure unit to the attachment position (home position) of the scanner locking materials to prevent damages from occurring on the machine.
 NOTE

When the following troubles occur, do not move it to the home position.

<sup>•</sup> If the check result is "NG1" or "NG2," reinstall the machine in another place or adjust the orientation of the machine to reduce light incidence on the machine. Then, perform the check again.

### IR related troubles

- <Procedure>
- 1. Touch [Machine] -> [Move Scanner to Home].
- 2. Touch [Start], the scanner slider standby position moves to the home position.
- 3. Turn OFF the main power switch.
- 4. Attach the scanner locking materials to fix the scanner.

### 5.15 Weight calc. default

- · Using the adjustment jig (reference paper holder) to perform the initial adjustment for the weight detection sensor.
  - NOTE
    - If the sheet of the reference paper holder is dirty, wipe out with water. If you cannot get rid off the dirt, replace the sheet with a new one.
    - If there is any scratch on the sheet of the reference paper holder, replace the sheet with a new one.
    - If there is an 1 mm or more deflection on the sheet of the reference paper holder, replace the sheet with a new one.
- To be used when the following boards have been replaced.
  - Paper basis weight detection board/TX (PBWDB/TX)
  - Paper basis weight detection board/RX (PBWDB/RX)
  - Envelope detection board/TX (ENVDB/TX)
  - Base board (BASEB)
  - Expansion control board (EXCB)
  - DC power supply (DCPU)
  - Right door unit
  - Regist unit
- This setting is not available to the machine where the intelligent media sensor (IM-102) is not installed.

### Initial adjustment

<Procedure>

- 1. Open the right door, and check no paper is remained.
- 2. Close the right door.
- 3. Touch [Measure without paper.].
- 4. Touch [Start].
  - The measurement results are displayed on the panel.
- 5. Check result "OK" is displayed for all values.
- 6. Open the right door.

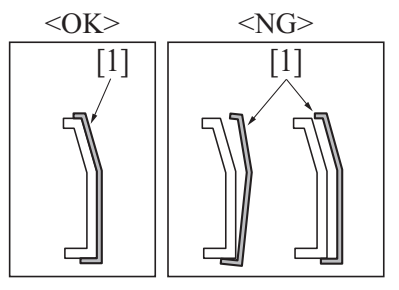

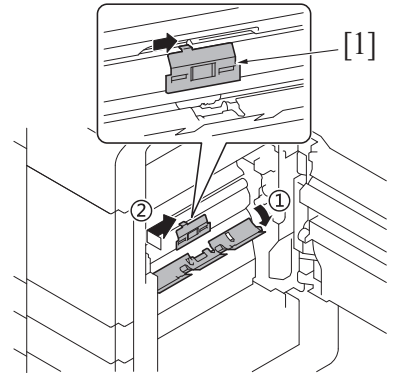

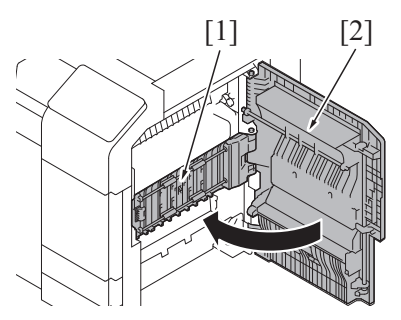

*10.* Touch [Measure with paper.]. *11.* Touch [Start].

- 7. Lower the guide of the paper feed unit, and attach the reference paper holder [1].
  - NOTE
  - Check the reference paper holder is attached correctly.
  - Do not touch the sheet on the reference paper holder.
  - Do not damage and deform the film on the guide.

8. Close the middle right door [1].

NOTE

Lock it securely, and check the middle right door does not open.

9. Close the right door [2].

- The measurement results are displayed on the panel.
- 12. Check result "OK" is displayed for all values.
- 13. Open the right door.
- 14. Lower the guide of the paper feed unit, and remove the reference paper holder.
  - NOTE
    Do not damage and deform the film on the guide.
    - Do not touch the sheet on the reference paper holder.
  - Store the reference paper holder with care.
- 15. Close the right door.
- 16. Touch [END].
- 17. Exit the Service Mode.
- 18. Turn OFF the main power switch, wait for 10 sec., then turn the switch ON.
- 19. After completing the initial adjustment, carry out the paper type auto detection check.

### Paper type auto detection check

Prepare the following paper.

- Thick paper (size: A4, weight: 300 g/m2)
- · Envelope, or test paper created as follows
  - Fold the length side of A4 plain paper in half, and stick double-sided tapes [1] on three edges at the half side as shown in the illustration. Then fold back the other half side.

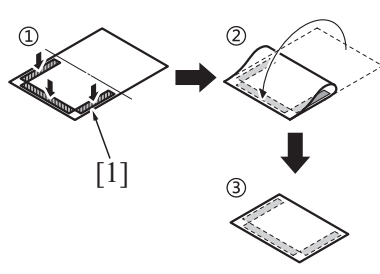

<Procedure>

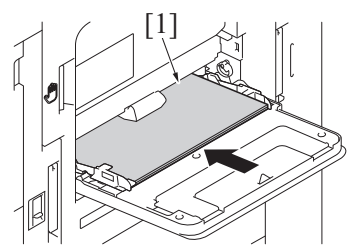

1. Load the prepared thick paper on the bypass tray.

- 2. Open the Copy mode screen in Basic Style, and touch [Paper].
- 3. Touch Paper Setting in [Bypass], and touch [Paper Type].
- 4. Turn on [Auto Detect].
- 5. Touch [Start].
- 6. Check "Envelope" is not displayed in Paper Type.

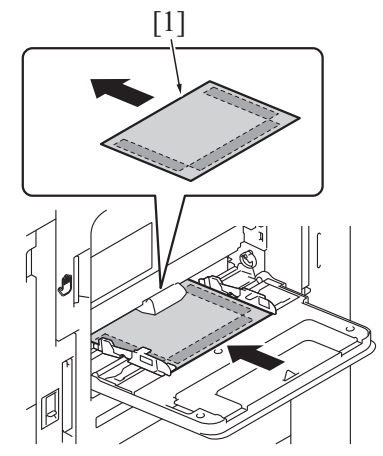

7. Load an envelope, or test paper prepared beforehand (used instead of the envelope) on the bypass tray.

NOTE

• When using the test paper, insert it until the folded edge [1] touches the back side of the bypass tray.

9. Check "Envelope" is displayed in Paper Type.

<sup>8.</sup> Touch [Start].

## 6. Firmware Version

- To check the firmware version.Use when the firmware is upgraded.

- Cose when the initial initial is a procedure of the second second

### 7. Imaging Process Adjustment

### 7.1 Gradation Adjust

- To make an automatic adjustment of gradation based on the test pattern produced and the readings taken by the scanner.
- · Gradation or density reproduction performance becomes poor.
- The drum unit, developing unit, or transfer belt unit has been replaced.
- The Adj. Values of "Dark" and "Highlight" shown on the gradation adjust screen represent how much corrections are made to produce an ideal image output. Conv. Value shows the difference from the ideal image density.
- The closer the Conv. Value to 0, the more ideal the image.

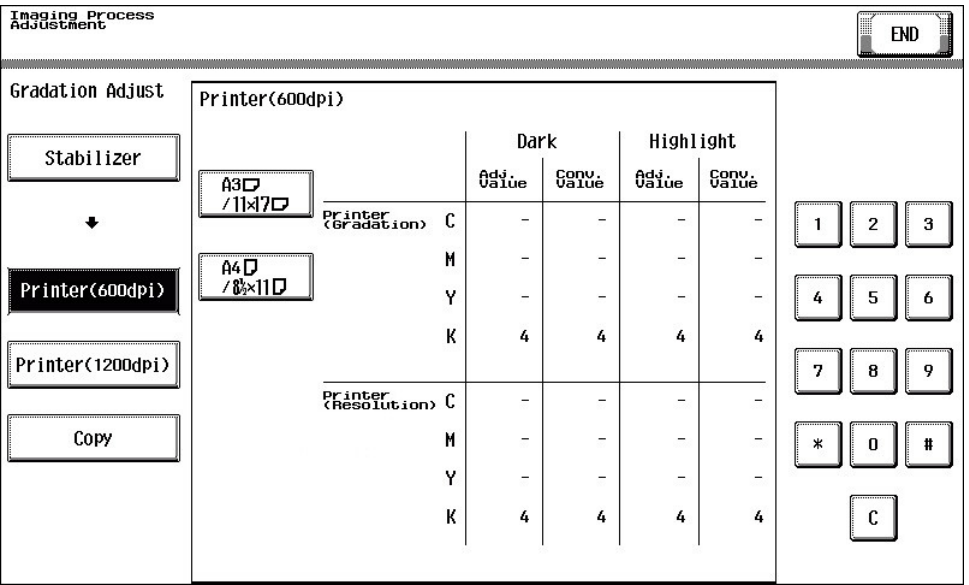

| Mode key        | Function                                                                                                    |
|-----------------|----------------------------------------------------------------------------------------------------|
| Stabilizer      | The image stabilization is performed. The controller reflects the image stabilization result in the gradation adjustment table to update the table.<br>After the image stabilization is performed, [Printer] / [Copy] key will become selectable.                                                                                                    |
| Printer(600dpi) | Detect the gradation reproducibility of the gradation reproduction method (gradation screen, resolution screen) for 600dpi print mode, and correct the gradation adjustment table.                                                                                                    |
| Print(1200dpi)  | Detect the gradation reproducibility of the gradation reproduction method (gradation screen, resolution screen) for 1200dpi print mode, and correct the gradation adjustment table.                                                                                                    |
| Сору            | <ul> <li>Detect the gradation reproducibility of the following gradation reproduction methods, and correct the gradation adjustment table.</li> <li>Compression screen (reduce the data volume by 1bit from 8bit while maintaining above a certain quality of characters/images)</li> <li>FFET (reproduce the character edges smoothly without using the screen)</li> </ul> |

<Procedure>

- NOTE
  - When executing the gradation adjustment, make sure to use the white paper for copy.
- 1. Touch [Stabilizer] and the Start key to perform image stabilization.
  - NOTE
    Before executing Gradation adjust, be sure to perform Stabilizer.
- 2. Select Print or Copy and select the paper size on which test pattern is printed.
  - NOTE
    - When [Printer (1200 dpi) is specified, [A3S/11x17S] not displayed.
  - Press the Start key to let the machine produce a test pattern.
- NOTE

3.

- When the image stabilization performed in step 1 is NG, the Start key stops functioning.
- When one of the alert codes, P-5 and P-9 is on the screen and [Printer] is selected, the Start key stops functioning.
- When "Printer (1200 dpi)" is specified, two sheets of A4 or 8-1/2x11 paper will be output.
- 4. Place the test pattern produced on the original glass.

NOTE

- Depending on the size of the test pattern, it is set in a different position. Set the test pattern according to the instructions displayed on the control panel.
- 5. Place ten blank sheets of paper on the test pattern and lower the original cover.
- 6. Press the Start key. (The machine will then start scanning the test pattern.)
- 7. Touch [OK] and repeat steps from 4 through 8 twice. (a total of three times)
- 8. Touch [Gradation Adjust] to display the Adj. Values and Conv. Values for Dark and Highlight.
- 9. Use the following procedures to check the Conv. Value.
  - Dark: 0 ± 100 and Highlight: 0 ± 60: It completes the adjustment procedure.
    - If neither Dark nor Highlight falls outside the ranges specified above: Perform steps from 4 to 8.
- If the convergence falls within the specified range after the second Gradation Adjustment, further adjustment may not be necessary.

NOTE

If a fault is detected, "0" is displayed for all values. In that case, after turning off the main power switch, turn it on again more than 10 seconds after and then make the gradation adjustment again.

- If either dark or highlight still remains outside the specified ranges perform [Service Mode] -> [Imaging Process Adjustment] ->
  [Max Image Density Adj].
- If a total of four sequences of gradation adjust do not bring the values into the specified range, check the image.
- If the image is faulty, perform the troubleshooting procedures for image problems.

### 7.2 Stabilizer

• Use if an image problem persists even after gradation adjustment has been executed.

| Mode                           | Item                                                                                                    |
|--------------------------------|----------------------------------------------------------------------------------------------------|
| Initialize+Image Stabilization | To carry out an image stabilization sequence after the historical data of image stabilization control has been initialized.<br>After executing the print head skew reset.<br>Use if tone reproduction and maximum density are faulty even after image stabilization has been executed. |
| Stabilization Only             | The image stabilization sequence is carried out without clearing the historical data of image stabilization control.<br>When [Max Image Density Adj] and [Image Background Adj] of Service Mode are changed.                                                                           |

<Procedure>

1. Select an execution mode.

- 2. Touch the Start key to start Stabilizer. The Start key turns orange and stays lit up orange during the Stabilizer sequence.
- 3. Stabilizer is completed when the Start key turns blue.

### 7.3 Max Image Density Adj

- To adjust image density to target reproduction levels by varying the maximum amount of toner sticking to paper.
- Used when an excessively insufficient solid density is remained even after image stabilization has been run.

| Setting item  |       | Setting value                                                                                       | Default<br>setting |
|---------------|-------|----------------------------------------------------------------------------------------------------|--------------------|
| Copy, Printer | Black | <ul> <li>-10 to +10 (Step: 1)</li> <li>1 step corresponds to 0.03 in density difference.</li> </ul> | 0                  |

<Procedure>

- 1. Select a setting item.
- 2. Enter the new setting from the 10-Key pad and [+/-] key.
  - To increase the maximum amount of toner sticking, increase the setting value.
  - To decrease the maximum amount of toner sticking, decrease the setting value.

3. Touch [END]. NOTE

• If the setting value has been changed, be sure to perform [Imaging Process Adjustment] -> [Stabilizer] -> [Stabilization Only].

### 7.4 Image Background Adj

- To adjust the highlight portion (fog level) to the target reproduction level by making an auxiliary manual fine-adjustment of γ of each color after gradation adjust.
  - Use when a foggy background occurs due to a printer problem.

| Setting item | Setting value                                  | Default setting |
|--------------|------------------------------------------------|-----------------|
| Black        | -5 to +5 (step: 1)                             | 0               |
|              | <ul> <li>1 step corresponds to 10V.</li> </ul> |                 |

<Procedure>

- 2. Enter the new setting from the 10-Key pad and [+/-] key.
  - To make the background level foggier, decrease the setting value.
  - To make the background level less foggy, increase the setting value.

3. Touch [END].

NOTE

If the setting value has been changed, be sure to perform [Imaging Process Adjustment] -> [Stabilizer] -> [Stabilization Only].

### 7.5 Paper Separation Adjustment

- By changing the period between the activation of the registration roller and the 2nd image transfer output, the paper separation position can be adjusted for the 1st and 2nd sides of paper.
- To ensure proper balance between paper separating and image transferring performances by varying the paper separation position applied for duplex printing in hot and humid conditions.

| Setting item                                                  | Setting value                   | Default setting |
|---------------------------------------------------------------|---------------------------------|-----------------|
| First Side, Second Side, Thin Paper Front, Thin Paper<br>Back | -10 mm to +10 mm (step: 0.1 mm) | 0.0 mm          |

<Procedure>

1. Select a setting item.

- 2. Enter the new setting from the [+] / [-] keys.
  - · Priority on paper separation performance: Increase the setting value
  - Priority on image transfer performance: Decrease the setting value
- 3. Touch [END] to validate the setting value.
- 4. Check the print image for any image problem.

<sup>1.</sup> Select a setting item.

### 7.6 Removable Voltage Adjust

- To allow the basic charge neutralizing voltage to be adjusted.
- To prevent separation failure (jam, paper conveyance failure) that may occur when paper other than recommended one is used by adjusting the neutralization voltage to the one that suits the type of paper the user uses.

| Setting item                               | Setting value                                                                  | Default setting |
|--------------------------------------------|--------------------------------------------------------------------------------|-----------------|
| First Side, Second Side, Thin Paper Front, | Auto                                                                           | 0               |
| Thin Paper Back                            | <ul> <li>-3 to +3 (step: 1)</li> <li>1 step is equivalent to 500 V.</li> </ul> |                 |

<Procedure>

- 1. Select a setting item.
- 2. Enter the new setting from the [+] / [-] keys. Select [Auto] to automatically control the neutralization voltage without using the neutralization voltage setting value.
  - To increase the neutralization voltage, increase the setting value.
  - To decrease the neutralization voltage, decrease the setting value.
- 3. Touch [END] to validate the setting value.
- 4. Check the print image for any image problem.

### 7.7 TCR Level Setting

- To adjust the T/C control level when an abnormal image density occurs as a result of a change in the amount of charge of toner and carrier due to an environmental change.
- Use when T/C changes due to changes in environmental conditions of the user site.

| Setting item | Setting value                                                                                                    | Default setting |
|--------------|----------------------------------------------------------------------------------------------------|-----------------|
| Black        | <ul> <li>-3 to +3 (Step: 1)</li> <li>1 step is equivalent to 0.5%.</li> <li>Center value 0 corresponds to T/C ratio: 6.5%</li> </ul> | 0               |

<Procedure>

- 1. Select a setting item.
- 2. Enter the new setting from the 10-Key pad and [+/-] key.
  - To increase T/C, increase the setting value.
  - To decrease T/C, decrease the setting value.
- 3. Touch [END] to validate the adjustment value.
- 4. Open and close the front door.
- 5. Check the print image for any image problem.

### 7.8 Transfer Voltage Fine Adj

### 7.8.1 Primary transfer adj.

- Adjust the output value for the 1st image transfer voltage.
- To use when white spots appeared.

| Color selection | Setting range                                                                | Default setting |
|-----------------|------------------------------------------------------------------------------|-----------------|
| Black           | <ul> <li>-8 to +7 (step: 1)</li> <li>1 step is equivalent to 1µA.</li> </ul> | 0               |

<Procedure>

- 1. Select [Service Mode] -> [Test Mode] -> [Halftone Pattern] to output the test pattern.
- 2. When the test pattern image has white spots, adjust with the following procedure.
- 3. Select [Service Mode] -> [Imaging Process Adjustment] -> [Transfer Voltage Fine Adj] -> [Primary transfer adj.].
- 4. Enter the new setting from the [+] / [-] keys.
  - Increase the output value for the 1st image transfer voltage: Increase the setting value. (white spots will decrease)
    - Decrease the output value for the 1st image transfer voltage: Decrease the setting value.
- 5. Touch [END] to validate the setting value.
  - · Gradually increase the setting value to the acceptable white spots level while checking the test pattern.

NOTE

- Photoconductor memory may occur by taking measure to white spots occurred by increasing the 1st image transfer voltage to
  adjust it.
- Check the image on the test pattern or the test chart when adjusting.

### 7.8.2 2nd Transfer Adj.

- Adjust the 2nd image transfer output (ATVC) on the 1st page and the 2nd page for each paper type.
- To use when the transfer failure occurs.
- Setting current control to [ON] activates the 2nd image transfer amperage upper and lower limit control. In this case, the machine uses the voltage determined by the auto transfer voltage control and the 2nd image transfer voltage fine adj value does not take effect.

| Image side     | Setting item    | Setting value                                                                                                    |                                                         | Default setting |
|----------------|-----------------|----------------------------------------------------------------------------------------------------|---------------------------------------------------------|-----------------|
| 600dpi - Front | Current control | ON                                                                                                    |                                                         | 0               |
|                |                 | OFF                                                                                                    |                                                         |                 |
|                | Paper type      | Normal Paper - Black, Thin Paper - Black, Plain<br>Paper+ - Black, Thick Paper 1 - Black, Thick<br>Paper 1+ - Black, Thick2, Thick3, Thick4, Post.,<br>Envelope, OHP Film, Banner Thick1+, Banner<br>Thick2, Banner Thick3 | -8 to +7 (step: 1)<br>1 step is equivalent to<br>100 V. | 0               |

| Image side      | Setting item                  | Setting value                                                                                                    |                                                         | Default setting |
|-----------------|-------------------------------|----------------------------------------------------------------------------------------------------|---------------------------------------------------------|-----------------|
| 600dpi - Back   | lpi - Back Current control ON |                                                                                                    |                                                         | 0               |
|                 |                               | OFF                                                                                                    |                                                         |                 |
|                 | Paper type                    | Normal Paper - Black, Thin Paper - Black, Plain<br>Paper+ - Black, Thick1, Thick1+, Thick2, Thick3,<br>Thick4, Post.                                                      | -8 to +7 (step: 1)<br>1 step is equivalent to<br>100 V. | 0               |
| 1200dpi - Front | Current control               | ON                                                                                                    |                                                         | 0               |
|                 |                               | OFF                                                                                                    |                                                         |                 |
|                 | Paper type                    | Normal Paper - Black, Thin Paper - Black, Plain<br>Paper+ - Black, Thick Paper 1 - Black, Thick<br>Paper 1+ - Black, Thick2, Thick3, Thick4, Post.,<br>Envelope, OHP Film | -8 to +7 (step: 1)<br>1 step is equivalent to<br>100 V. | 0               |
| 1200dpi - Back  | Current control               | ON                                                                                                    |                                                         | 0               |
|                 |                               | OFF                                                                                                    |                                                         |                 |
|                 | Paper type                    | Normal Paper - Black, Thin Paper - Black, Plain<br>Paper+ - Black, Thick1, Thick1+, Thick2, Thick3,<br>Thick4, Post.                                                      | -8 to +7 (step: 1)<br>1 step is equivalent to<br>100 V. | 0               |

<Procedure>

1. Select [2nd Transfer Adj].

2. Select the Image side paper type with the transfer failure.

3. Enter the new setting from the [+] / [-] keys.

- To increase the ATVC value (in the direction of a foggier image), increase the setting value.
- To decrease the ATVC value (in the direction of a less foggy image), decrease the setting value.
- 4. Touch [END] to validate the setting value.
- 5. Check the print image for any image problem.

### 7.9 Charge AC Output fine adjustment

- Adjusts the charging AC voltage applied to the charge roller.
- Adjusts the voltage when there are image problems (fogging, white spots, etc).
- Increases the setting when there are image problems (fogging, white spots, etc).

| Setting item | Setting value                                       | Default setting |
|--------------|-----------------------------------------------------|-----------------|
| Vpp-К        | -12 to 8 (step: 1)                                  | 0               |
|              | <ul> <li>1 step is equivalent to 25 Vpp.</li> </ul> |                 |

<Procedure>

1. Select a setting item.

- 2. Enter the new setting from the 10-Key pad and [+/-] key.
- 3. Touch [END].

### 7.10 Thick Paper Density Adjustment

- To fine-adjust density of printed images for thick paper.
- To change the density of the printed image for each color with thick paper.

| Setting item  |               | Setting value      | Default setting |
|---------------|---------------|--------------------|-----------------|
| Paper type    | Setting color |                    |                 |
| Thick Type2 * | Black         | -5 to +5 (step: 1) | 0               |

\*: Thick 1/1+, Thick 2, Thick 3, Thick 4, Envelope, Glossy Mode (Monochrome)

<Procedure>

1. Select a setting item.

- 2. Touch the Lighter or Darker key to correct the image density.
  - Light color: Touch the Darker key.
  - Dark color: Touch the Lighter key.

3. Touch [END] to validate the setting value.

### 7.11 Grad/Dev AC Bias V Selection

- · Changes the developing AC voltage, charging AC voltage and 1st. image transfer current settings.
- Turn ON to lower the above-mentioned voltages and prevent white spots caused by leakage.
- Used when fine white spots occur on the entire image in the environment of low atmospheric pressure, such as a highland.
- This setting is enabled after the machine is turned OFF and ON.

| Setting value | Default setting |
|---------------|-----------------|
| ON            |                 |
| OFF           | 0               |

### 7.12 Manual Toner Add

### Manual Toner Add

- To adjust the set T/C level by replenishing an auxiliary supply of toner when a low ID occurs due to a lowered T/C after large numbers of
  prints have been made of originals having a high image density.
- When there is a drop in T/C ratio.

### <Procedure>

- 1. Touch [Manual Toner Add].
- 2. Touch [Black].
- 3. Pressing the Start key will let the machine detect the current toner density and; if the density is lower than a reference value, a toner replenishing sequence and then a developer agitation sequence are run. Then a developer agitation sequence are run.
- 4. Operation above is repeated maximum of ten sets of times with one set consisting of three sequences until it reaches to the reference value. When it is higher than the reference value, only the agitation is conducted.

### Hopper Toner Filling

• To fill the sub hopper with toner and perform agitate in the developing unit.

• Used when toner is manually supplied to the toner hopper and agitate in the developing unit is performed.

<Procedure>

1. Touch [Hopper Toner Filling].

2. Press the Start key to start filling and agitating operations.

### 7.13 Refresh Photoconductor

• Rotate the photoconductor to shave the surface of the degraded photoconductor drum, to get rid off the image noise.

### Manual refresh set

• Used when a split line appeared on the printed image in the paper feeding direction.

| Setting item | Setting range    | Contents                               | Default setting |
|--------------|------------------|----------------------------------------|-----------------|
| Refresh time | 0                | Do not execute Refresh photoconductor. | 0               |
|              | 1 to 3 (Step: 1) | Execute Refresh photoconductor.        |                 |

<Procedure>

1. Enter the new setting from the [+] / [-] keys. If not to execute Refresh photoconductor, set to "0".

- To increase the refresh time: Increase the setting value.
- To decrease the refresh time: Decrease the setting value.

2. Touch [Start] to start operations.

• When the setting value is set to "0", [Start] is invalid.

### Auto refresh set

· Used to set whether to execute Refresh photoconductor automatically.

• Select the mode to execute auto refresh.

| Setting item | Contents                                                                                               | Default setting |
|--------------|----------------------------------------------------------------------------------------------------|-----------------|
| OFF          | Do not execute Refresh photoconductor.                                                                 | 0               |
| Mode 1       | Execute Refresh photoconductor.<br>Execution frequency: Refresh time: 1, for every 400 sheets of paper |                 |
| Mode 2       | Execute Refresh photoconductor.<br>Execution frequency: Refresh time: 1, for every 300 sheets of paper |                 |
| Mode 3       | Execute Refresh photoconductor.<br>Execution frequency: Refresh time: 2, for every 200 sheets of paper |                 |
| Mode 4       | Execute Refresh photoconductor.<br>Execution frequency: Refresh time: 3, for every 100 sheets of paper |                 |

### 8. CS Remote

### 8.1 Remote Care

### 8.1.1 Outline

- CS Remote Care enables the machine and the computer at CS Remote Care center to exchange data through telephone/fax line, network or E-mail in order to control the machine.
- CS Remote Care enables the machine to call the computer at the center when trouble occurs. It also enables the computer at the center to contact the machine for the necessary data.
- Data which CS Remote Care handles can be divided into the following groups.
- Data which show the status of use of the machine such as total count, PM count.
- Data which show the abnormal situation on the machine such as where and how often errors occur.
- · Data on adjustment
- Data on setting

### 8.1.2 Setting up

- Setup procedures for using CS Remote Care are shown below.
- Settings differ by each type of system used on CS Remote Care, and should be made according to the procedures.
- System type: Telephone line, Fax line, E-mail (Bilateral communication), E-mail (Unilateral communication), http (Bilateral communication), http (Unilateral communication)

#### NOTE

- For resetting up the machine which CS Remote Care has already been set up, clear the RAM for CS Remote Care before resetting.
- When using a telephone line modem for connection, use the data modem which is based on the ITU-T recommendations V.34/ V.32 bis/V.32 and AT command.
- When MFP is connected to the Internet via a proxy, the proxy server related settings are necessary in advance. The proxy
  settings used in the http communication for CS Remote Care is configured in [Administrator] -> [Network] -> [WebDAV Settings] > [Proxy Setting for Remote Access].

NOTICE

- CS Remote Care can be set also from Web Connection.
  - Enter the following address, then enter the CE password and touch [OK].
  - http://(IP address)/csrc\_index.html

### Setting procedure

- 1. Register the device ID to the application at CS Remote Care center.
- NOTE
  - The initial connection is not available unless the device ID is registered.
- 2. Connect or disconnect the telephone line modem depending on which system is to be used.
  - For telephone line: Turn the power for the modem OFF. Connect the machine and the modem with a modem cable. Connect the modem and the modular jack with a modular cable. For connecting the modular cable, see the manual for the modem.
  - For fax line, E-mail (Bilateral/Unilateral communication), http (Bilateral/Unilateral communication): Disconnect the telephone line modem.
- Touch [Maintenance /Default Settings] -> [ID Code] to input the seven digits ID of the service person. If the ID of the service person is already registered, it will be displayed.
- 4. Touch [Maintenance/Default Settings] -> [System Setting] to select the system to be used on CS Remote Care.
  - For telephone line: Select [Modem].
  - For fax line: Select [Fax].
  - For E-mail (Bilateral communication): Select [E-Mail1].
  - For E-mail (Unilateral communication): Select [E-Mail2].
  - For http (Bilateral communication): Select [http1].
  - For http (Unilateral communication): Select [http2]
- 5. Touch [Maintenance/Default Settings] -> [Detail Setting].
- 6. Touch [Date & Time Setting] to set the date and time for CS Remote Care.
- 7. Set the center ID, and confirm the Device ID.
  - For telephone line, fax line, http (Bilateral/Unilateral communication): Select [Basic Setting] -> [Center/Device ID].
  - For E-mail (Bilateral/Unilateral communication): Select [Basic Setting] -> [Center Setting].

#### NOTE

### [Device ID] displays the serial number that is entered in [Service Mode] -> [System 1] -> [Serial Number].

- 8. Set the center telephone number and device telephone number.
- For telephone line, fax line: Select [Basic Setting].
- 9. Input the AT command for initializing the modem.
  - For telephone line: Select [AT Command].
  - NOTE

## Change this command only when it is necessary. (They do not need to be changed in normal condition.) For details on AT command, see the manual for the modem.

- 10. Set the center E-mail address.
- For E-mail (Bilateral/Unilateral communication): Select [Basic Setting] -> [Center Setting] -> [E-Mail Address].
   11. Make encryption setting (select either Yes or No).
  - For E-mail (Bilateral/Unilateral communication): Select [Basic Setting] -> [Center Setting] -> [Encryption].
  - For http (Bilateral/Unilateral communication): Select [Basic Setting] -> [Client Settings] -> [Encryption].
- 12. Set the schedule and items of notification to the center.
  - For E-mail (Unilateral communication): Select [Basic Setting] -> [Schedule] / [Center Notifi. Item].
  - For http (Unilateral communication): Select [Notification Setting] -> [Schedule] / [Center Notifi. Item].
- 13. Set the timeout until the response arrives from the center during e-mail communication.
- For E-mail (Bilateral/Unilateral communication): Select [Response Time Out]
   NOTE
- Under normal conditions, there is no need to change the default setting. 14. To make Heart Beat related settings.
  - For http (Bilateral communication): Select [Basic Setting] -> [Heart Beat].

#### NOTE

- Heart Beat is a feature that uploads a Heart Beat file to the registered web server at a specified interval to report that the device is operating. Heart Beat files include total counter and status information.
- 15. To set the polling time in http communication.
- For http (Bilateral communication): Select [Basic Setting] -> [Polling Interval].
- 16. Touch [Software Switch Setting] to make software SW setting for CS Remote Care.
- NOTE

#### - This setting is not normally necessary. Take this step only when necessary in a specific connecting condition.

- 17. Touch [END].
- 18. Touch [Maintenance/Default Settings] -> [Server Setting] to make server settings.
  - For E-mail (Bilateral/Unilateral communication): Select [Server for RX] / [Receive] / [Send].
  - For http (Bilateral/Unilateral communication): Select [HTTP Server Settings] / [SSL Settings].
- 19. Touch [Maintenance/Default Settings] -> [Detail Setting] -> [Basic Setting] -> [Initial Transmission].
- 20. Touch [Initial Transmission] key on the right bottom of the screen to start initial transmission.
- NOTE
  - The [Initial Transmission] key at the right bottom of the screen will be displayed only when all of the following items have been input.
    - For telephone line, fax line: Center ID, Device ID, Center Telephone Number, Device Telephone Number
    - For E-mail (Bilateral/Unilateral communication): Center ID, Device ID, E-Mail Address
    - For http (Bilateral/Unilateral communication): Center ID, Device ID, URL Address
- However, if an invalid value is input as the device ID, the initial transmission key is not displayed.
- 21. When the machine is properly connected with the center, CS Remote Care setting screen will be displayed.
  - If communication error between the machine and Center occurs, check the error code that appears.
- 22. For E-mail (Bilateral/Unilateral communication): Sending the initial connection E-mail message from the center to the address of the copier. NOTE
  - When receiving the initial connection E-mail message from the center while CS Remote Care-related screen is being displayed, the current setting information will be deleted, and CS Remote Care setting will be displayed.
  - displayed, the current setting information will be deleted, and CS Remote Care setting will be accessed and the initial section of the setting will be accessed and the setting will be accessed and t
  - For sending the initial connection E-mail, see the manual for CS Remote Care center.
  - Messages can be exchanged only between the center with initial connection and the copier.
  - The initial connection from the center will be carried out, and the E-mail address of the center will be stored in the copier.
  - When the initial registration is complete, the E-mail address of the center will be displayed by selecting [Service Mode] ->
     [CS Remote Care] -> [Maintenance/Default Settings] -> [Detail Setting] -> [Basic Setting] -> [E-Mail address].

#### 8.1.3 Setup confirmation

• Follow the steps below to make sure that CS Remote Care has been properly set up.

<Procedure>

- 1. Touch [CS Remote Care].
- 2. Check to make sure that only selected item is displayed.

#### 8.1.4 Calling the maintenance

- When CE starts maintenance, inputting the ID code of CE (seven digits: numbers which CE can identify. They are controlled by the distributor.) will transmit the information to the Center side and tells that the maintenance has started. When the maintenance is finished, touching [Maintenance Complete] key will transmit the information to the center and tells that it is finished.
- NOTE
  - The MFP sends the maintenance start information to the Center. While the MFP is in maintenance mode, the communication between the MFP and the Center is unavailable. Therefore, CE must touch [Maintenance Complete] immediately after the completion of maintenance to end maintenance mode.

### When starting the maintenance

- 1. Touch [CS Remote Care].
- 2. Touch [Maintenance Start].
- 3. Input the ID code using the 10-key pad.
- 4. Select estimated hours that elapse before the completion of the maintenance from the options of [2 hours], [4 hours], [6 hours], [8 hours],
- [10 hours], or [12 hours].
- 5. Touch [OK].

NOTE

- The Start key blinks while maintenance mode is being carried out.
- You cannot extend the estimated hours while the maintenance is in progress.
- If you forget to touch [Maintenance Complete] after the completion of the maintenance, the maintenance completion information
  is automatically sent after the lapse of the selected estimated hours and the normal communication becomes available.

### When finishing the maintenance

- 1. Touch [CS Remote Care].
- 2. Touch [Maintenance Complete].

#### 8.1.5 Calling the center from the administrator

• When the CS Remote Care setup is complete, the administrator can call the CS Remote Care center.

#### NOTE

- When the setup is not complete or another transmission is being carried out, the [Admin. transmission] key will not be displayed, and the transmission is not available.
- <Procedure>
  1. Touch [Settings] -> [System Connection]
- 7. Touch [Settings] -> [Sy
- Touch [Admin. transmission].
   Press the Start key.

### NOTE

• For transmitting data of the machine by calling the center on the specified date and time, refer to the manual for CS Remote Care center.

### 8.1.6 Checking the transmission log

• The transmission log list will be output to be checked.

<Procedure>

- 1. Touch [CS Remove Care] -> [Maintenance/Default Settings] -> [Detail Setting].
- 2. Touch [Communication Log Print].
- 3. Load tray 1 or bypass tray with A4S paper.
- 4. Press the Start key to output transmission log.

### 8.1.7 Maintenance/Default Settings

### (1) System Selection

- To select the system type for remote diagnosis.
- Use to newly build or change the system.

| Setting value | Contents                                                                                     | Default setting |
|---------------|----------------------------------------------------------------------------------------------|-----------------|
| E-Mail1       | Use E-mail Bilateral communication.                                                          | 0               |
| E-Mail2       | Use E-mail Unilateral communication.                                                         |                 |
| http1         | Use http Bilateral communication.                                                            |                 |
| http2         | Use http Unilateral communication.                                                           |                 |
| Modem         | Use modem communication                                                                      |                 |
| Fax           | Use fax communication<br>Fax is available only when the optional fax kit is being installed. |                 |

### (2) ID Code

To register the service ID.

<Procedure>

- 1. Touch [ID code] and enter the service ID.
- Enter a 7-digit code from the 10-key pad. (0000001 to 9999999)
- 2. Touch [ID code] to register the ID.
- 3. The [Detail Setting] will appear when the ID has been registered.

### (3) Detail Setting

### (a) Basic Settings

- Execute the primary setting.
- Use to register the machine to the CS Remote Care center.

### **Center Setting**

• It will be displayed when "E-Mail1" or "E-Mail2" is selected in System Setting.

| Setting item   | Contents                                                                                                    | Setting value                                                       | Default setting |
|----------------|----------------------------------------------------------------------------------------------------|---------------------------------------------------------------------|-----------------|
| Center ID      | Set the center ID.<br>When all setup procedures are completed, the center ID is displayed.                            | 5-digit<br>alphanumeric<br>characters                               | 00000           |
| Device ID      | Display the device ID.<br>It can only be displayed but not be changed.                                                | 13-digit<br>alphanumeric<br>characters                              | -               |
| E-mail Address | Set the center E-mail address.<br>When all setup procedures are completed, the center E-mail address is<br>displayed. | Alphanumeric<br>characters and<br>symbols (up to<br>129 characters) | -               |
| Encryption     | Set whether or not to encrypt E-mail.                                                                                 | Yes                                                                 |                 |
|                | When all setup procedures are completed, the details of setting is displayed.                                         | No                                                                  | 0               |

### Schedule

• It will be displayed when or "E-Mail2" is selected in System Setting.

- To set the schedule of notification to the center.
- Up to three different notification schedules can be registered.

<Procedure>

- 1. Select the key of the registration number, and then touch [Enable].
- 2. Select the notification cycle from [Day], [Week], or [Month].
  - When selecting [Day] for the notification cycle, set the Day Frequency.
  - When selecting [Week] for the notification cycle, set the Week Frequency and day of the week.
  - When selecting [Month], set the Month Frequency and the date of the month.
- 3. Touch [SET] to register the schedule.

### Center Notifi. Item

- · It will be displayed when or "E-Mail2" is selected in System Setting.
- To set whether or not to report to the Center.
- To report to the center, select the notification item to the center.

| Setting item    | Contents                                       |
|-----------------|------------------------------------------------|
| No Notification | Select it to disable the report to the center. |
| [1]             | Sales count data                               |

| Setting item | Contents                             |
|--------------|--------------------------------------|
| [2]          | Error count data                     |
| [3]          | Service count data                   |
| [4]          | Life count data, Life cycle data     |
| [5]          | CSRC-System data, Device config data |
| [6]          | History data                         |
| [7]          | EKC data                             |
| [8]          | Adjustment data                      |
| [9]          | Coverage data                        |
| [10]         | Not used                             |
| [11]         | Not used                             |
| [12]         | Not used                             |

NOTE

# - Multiple items of data can be selected and sent at one time. However, be sure that only EKC data cannot be sent together with other items of data.

#### **Center/Device ID**

• It will be displayed when or "http1," "http2," "Modem" or "Fax" is selected in System Setting.

| Setting item | Contents                                                                                   | Setting value                          | Default setting |
|--------------|--------------------------------------------------------------------------------------------|----------------------------------------|-----------------|
| Center ID    | Set the center ID.<br>When all setup procedures are completed, the center ID is displayed. | 5-digit<br>alphanumeric<br>characters  | 00000           |
| Device ID    | Display the device ID.<br>It can only be displayed but not be changed.                     | 13-digit<br>alphanumeric<br>characters | -               |

### **Client Settings**

- It will be displayed when "http1" or "http2" is selected in System Setting.
- To set whether or not to encrypt communication.
- When all setup procedures are completed, the details of setting is displayed.

| Setting value | Default setting |
|---------------|-----------------|
| Yes           | 0               |
| No            |                 |

### Heart Beat

- It will be displayed when "http1" is selected in System Setting.
- To make Heart Beat related settings.
- Heart Beat is a feature that uploads a Heart Beat file to the registered web server at a specified interval to report that the device is operating. Heart Beat files include total counter and status information.

| Setting item   | Contents                                                                         | Setting value      | Default setting |
|----------------|----------------------------------------------------------------------------------|--------------------|-----------------|
| Communication  | To set whether or not to enable Heart Beat communication.                        | Yes                | 0               |
|                |                                                                                  | No                 |                 |
| Comm. Interval | Set the communication interval to enable Heart Beat communication.               | 1 to 256 (minutes) | 30 (minutes)    |
| Specified      | To set whether or not to enable Heart Beat transmission at a specified interval. | Yes                | 0               |
| Iransmission   |                                                                                  | No                 |                 |

### **Polling Interval**

- It will be displayed when "http1" is selected in System Setting.
- To set the polling time in http communication.

| Setting range      | Default setting |
|--------------------|-----------------|
| 1 to 256 (minutes) | 5 (minutes)     |

### Center Telephone Number, Device Telephone Number

- It will be displayed when "Modem" or "Fax" is selected in System Setting.
- Set the telephone number of the Center.
- Set the telephone number of the Device.

NOTE

#### • When entering the telephone number, 10-key and keys on the screen have following meanings.

| Keys           | Contents                                  |
|----------------|-------------------------------------------|
| [-] Pose       | Waits to start transmitting after dialing |
| [W] Wait       | Detects the dial tone of the other end    |
| [T] Tone dial  | Carry out tone dialing                    |
| [P] Pulse dial | Carry out pulse dialing                   |
| [*], [#]       | To be used as necessary                   |

### **Initial Transmission**

· Touching the Initial Transmission key will sent the information to the CS Remote Care center to register the machine.

### (b) Date & Time Setting

· To set the data and time-of-day.

- <Procedure>
- 1. Touch [Date & Time Setting].
- 2. Enter the date (month, day and year), time-of-day, and the time zone from the 10-key pad.
- 3. Touch [SET] to start the clock.

### (c) RAM Clear

- To clear the following data at the center.
- · Service ID, Basic setting, Date & time setting (time zone), Software SW setting, AT command
- To be used for setting CS Remote Care.
- · To be used for reset the every data of the center to default.

NOTE

If RAM clear is selected during transmission, RAM clear processing will be implemented at the time the transmission is completed regardless of whether it is done properly or not.

| Setting value | Default setting |
|---------------|-----------------|
| Set           |                 |
| Unset         | 0               |

#### (d) Communication Log Print

To print out the communication log.

· It will be displayed when "Fax" is selected in System Setting.

<Procedure>

- 1. Touch [Communication Log Print].
- 2. Load a paper tray with A4S/A4 or 81/2 x 11S/81/2 x 11 paper.
- 3. Select [1-Sided] or [2-Sided].
- 4. Press Start key to print out the communication log.

### (e) Software Switch Setting

- To change the CS Remote Care settings.
- NOTE
  - Software SW bits data are written into the MFP storage every time a change is made. In case you changed bit data by accident, be sure to restore the previous state.
- Do not change any bit not described on this table.

<Procedure>

- 1. Touch [Software Switch Setting].
- 2. Touch [Switch No.], and input the software switch number (two digits) using the 10-key pad.
- 3. Touch [Bit Assignment], and select software switch bit number using the arrow keys, and input 0 or 1 using the 10-key pad. (For setting by hexadecimal numbers, touch [HEX Assignment] key, and input using the 10-key pad or A to F keys.) Refer to "I.8.2 Software SW setting for Remote Care" for the setting items.
- 4. Touch [Fix].

### (f) Response Time Out

- · Set the timeout until the response arrives from the center during e-mail communication.
- · This setting is available only when "E-Mail1" or "E-Mail2" is selected in [System Setting].

| Setting range | Default setting |
|---------------|-----------------|
| 10 to 1440    | 60 minutes      |

### (g) AT Command

- To set the command to be issued at the time of modem initialization.
- · Enter the command and touch [SET] to register.
- This setting is available only when [Modem] is selected in [System Setting].

### (h) Notification Setting

- To make the settings of notification to the center that is performed under unilateral communication via http.
- This setting is available only when [http2] is selected in [System Setting].

### Schedule

- Set the schedule of notification to the center.
- · Up to three different notification schedules can be registered.
- <Procedure>
- 1. Select the key of the registration number, and then touch [Enable].
- 2. Select the notification cycle from [Day], [Week], or [Month].
  - · When selecting [Day] for the notification cycle, set the Day Frequency.
    - When selecting [Week] for the notification cycle, set the Week Frequency and day of the week.
  - When selecting [Month], set the Month Frequency and the date of the month.
- 3. Touch [SET] to register the schedule.

#### Center Notifi. Item

To set whether or not to notify the Center.

• To notify the Center, select the notification item to the Center.

| Setting item    | Contents                                       |
|-----------------|------------------------------------------------|
| No Notification | Select it to disable the report to the center. |
| [1]             | Sales count data                               |
| [2]             | Error count data                               |
| [3]             | Service count data                             |
| [4]             | Life count data, Life cycle data               |
| [5]             | CSRC-System data, Device config data           |
| [6]             | History data                                   |
| [7]             | EKC data                                       |
| [8]             | Adjustment data                                |
| [9]             | Coverage data                                  |
| [10]            | Not used                                       |
| [11]            | Not used                                       |
| [12]            | Not used                                       |

NOTE

 Multiple items of data can be selected and sent at one time. However, be sure that only EKC data cannot be sent together with other items of data.

### 8.1.8 Server Setting

### (1) E-Mail1 or E-mail2 is selected

### Server for RX

| Setting item     | Contents                                                                                                    | Setting value                                                                    | Default setting |
|------------------|----------------------------------------------------------------------------------------------------|----------------------------------------------------------------------------------|-----------------|
| POP3 Server      | P3 Server To set the POP3 server address used for the CS Remote Care.<br>It can be set by the IP address or the domain name.<br>• Input IP Address: Input in version 4 format. | Input IP Address<br>[0 to 255].[0 to 255].<br>[0 to 255].[0 to 255]              | -               |
|                  | FQDN input: Enter the domain name.                                                                                                    | FQDN input<br>Alphanumeric<br>characters and<br>symbols (up to 63<br>characters) | -               |
| POP3 Login Name  | To set the login name for the POP3 server used for the CS Remote Care.                                                                                                    | Alphanumeric<br>characters and<br>symbols (up to 64<br>characters)               | -               |
| POP3 password    | To set the logon password for the POP3 server used for the CS Remote Care.                                                                                                    | Alphanumeric<br>characters and<br>symbols (up to 15<br>characters)               | -               |
| POP3 Port Number | To set the POP3 port number used for the CS Remote Care.                                                                                                    | 1 to 65535                                                                       | 110             |

### Receive

| Setting item        | Contents                                                                                    | Setting value                                                       | Default setting |
|---------------------|---------------------------------------------------------------------------------------------|---------------------------------------------------------------------|-----------------|
| E-Mail Address      | To set the e-mail address used for the CS Remote Care.                                      | Alphanumeric<br>characters and<br>symbols (up to 129<br>characters) | -               |
| Mail Check          | Aail Check To set whether or not to use mail check and the time interval for the POP server | No                                                                  | 0               |
|                     | used for the CS Remote Care.                                                                | 1 to 120 min                                                        |                 |
| Connection Time-out | To set the timeout period for connection during reception.                                  | 30 to 300 Sec                                                       | 60 Sec          |
| APOP Authentication | To set whether or not to authenticate the APOP during reception.                            | Yes                                                                 |                 |
|                     |                                                                                             | No                                                                  | 0               |

### Send

| oona             |                                                                                                    |                                                                                  |                 |
|------------------|----------------------------------------------------------------------------------------------------|----------------------------------------------------------------------------------|-----------------|
| Setting item     | Contents                                                                                                    | Setting value                                                                    | Default setting |
| SMTP Server      | To set the SMTP sever address for transmission used for the CS Remote Care.<br>It can be set by the IP address or the domain name.<br>• Input IP Address: Input in version 4 format. | Input IP Address<br>[0 to 255].[0 to 255].<br>[0 to 255].[0 to 255]              | -               |
|                  | FQDN input: Enter the domain name.                                                                                                    | FQDN input<br>Alphanumeric<br>characters and<br>symbols (up to 63<br>characters) | -               |
| SMTP port Number | To set the SMTP port number for transmission used for the CS Remote Care.                                                                                                    | 1 to 65535                                                                       | 25              |

| Setting item        | Contents                                                                   | Setting value       | Default setting |
|---------------------|----------------------------------------------------------------------------|---------------------|-----------------|
| Connection Time-out | To set the timeout period for transmission.                                | 30 to 300 Sec       | 60 Sec          |
| Authentication      | To set whether or not to authenticate during transmission via SMTP server. | OFF                 | 0               |
| Setting             | To use when authenticating during transmission.                            | POP Before SMTP     |                 |
|                     |                                                                            | SMTP Authentication |                 |

<Making Authentication Setting>

 If "POP Before SMTP" is set in "Authentication Setting", set the time for POP Before SMTP.

| Setting range Default setting                                                                                  |                                                | Default setting                                            |  |
|----------------------------------------------------------------------------------------------------|------------------------------------------------|------------------------------------------------------------|--|
| 0 to "60 Sec"                                                                                                  |                                                | 60 Sec                                                     |  |
| If "SMTP Authentication" is set in "Authentication Setting", touch the "Setting Check" key for authentication. |                                                | e "Setting Check" key for authentication.                  |  |
| Setting item                                                                                                   | Contents                                       | Setting value                                              |  |
| User ID                                                                                                    | Enter the user ID for SMTP authentication.     | Alphanumeric characters and symbols (up to 255 characters) |  |
| Password                                                                                                    | Enter the password for SMTP authentication.    | Alphanumeric characters and symbols (up to 128 characters) |  |
| Domain Name                                                                                                    | Enter the domain name for SMTP authentication. | Alphanumeric characters and symbols (up to 253 characters) |  |

#### **TX/RX** Test

• To determine the correct transmission and reception using CS Remote Care.

<Procedure>

- 1. Press the Start key to let the machine start the transmission and reception test.
- 2. The test procedure and result will be displayed on the screen.

### **Data Initialization**

• To initialize the contents for the sever setting.

| Setting value | Default setting |
|---------------|-----------------|
| Yes           |                 |
| No            | 0               |

### (2) http1 or http2 is selected

### **HTTP Server Settings**

| Setting item | Contents                                                                                                    | Setting value                                                                     | Default setting |
|--------------|----------------------------------------------------------------------------------------------------|-----------------------------------------------------------------------------------|-----------------|
| URL          | <ul><li>To set an address of the http server that is used in CS Remote Care.</li><li>It can be set by the IP address or the domain name.</li><li>Input IP Address: Input in version 4 format.</li></ul> | Input IP Address<br>[0 to 255].[0 to 255].[0<br>to 255].[0 to 255]                | -               |
|              | FQDN input: Enter the domain name.                                                                                                    | FQDN input<br>Alphanumeric<br>characters and<br>symbols (up to 253<br>characters) | -               |
| account      | To set an account that is used to access the http server used in CS Remote Care.                                                                                                    | Alphanumeric<br>characters and<br>symbols (up to 63<br>characters)                | -               |
| Password     | To set a password that is used to access the http server used in CS Remote Care.                                                                                                    | Alphanumeric<br>characters and<br>symbols (up to 63<br>characters)                | -               |
| Port Number  | To set a port number that is used to access the http server used in CS Remote Care.                                                                                                    | 1 to 65535                                                                        | 80              |

### **SSL Settings**

• To make SSL settings of the http server at the other end that is used in CS Remote Care.

| Setting value | Contents                             | Default setting |
|---------------|--------------------------------------|-----------------|
| Yes           | To set to use SSL communication.     |                 |
| No            | To set not to use SSL communication. | 0               |

### **Data Initialization**

· To initialize the contents for the sever setting.

| Setting value | Default setting |
|---------------|-----------------|
| Yes           |                 |
| No            | 0               |

### 8.1.9 Product Auth. Settings

### **Product Authentication**

• To set whether or not to enable product authentication.

#### NOTE

# • When changing this setting under the condition where http is used for CS Remote Care communication, you need to perform RAM Clear and then initial transmission again.

| Setting value | Default setting |
|---------------|-----------------|
| Yes           |                 |
| No            | 0               |

### WebDAV

• To set a WebDAV server for the product authentication.

| Setting item | Contents                                                      |
|--------------|---------------------------------------------------------------|
| URL          | Set the address of the WebDAV server.                         |
| account      | To set an account that is used to access the WebDAV server.   |
| Password     | Set the password that is used to access the WebDAV server.    |
| Port Number  | Set the port number that is used to access the WebDAV server. |

### **Register Manually**

• To install the certificate to be used in product authentication.

<Procedure (LMS)>

- 1. Touch [Register Manually] -> [LMS].
- 2. Touch [Start] to communicate with LMS (License Management System) and install the certificate.
- 3. Check that the "Install OK" message appears.

<Procedure (USB)>

NOTE

- In the following conditions, installation of the certificate from a USB memory is prohibited.
- [Administrator] -> [Security] -> [USB Connection Permission setting] is set to [Restrict].
  - [Administrator] -> [Security] -> [USB Connection Permission setting] -> [Detail Setting] -> [External Memory(Service)] is set to [Restrict].
  - [Administrator] -> [Security] -> [Enhanced Security Mode] is set to "ON".
- 1. Connect the USB flash drive where the certificate obtained from LMS (License Management System) is stored to the USB port of MFP.
- 2. Touch [Register Manually] -> [USB].
- 3. Touch [Start] to install the certificate.
- 4. Check that the "Install OK" message appears.

### 8.1.10 Import/Export Settings

### WebDAV Setting

• To configure WebDAV server settings used to remotely export or import MFP data (address book data, authentication setting data).

| Setting item | Contents                                                                 |
|--------------|--------------------------------------------------------------------------|
| URL          | To set the address of the WebDAV server.                                 |
| Folder Name  | To set a folder name of the WebDAV server that is used to transfer data. |
| Account      | To set an account that is used to access the WebDAV server.              |
| Password     | Set the password that is used to access the WebDAV server.               |

#### Port Number

- To set a port number that is used to access the WebDAV server.
  - Enter the port number using the 10-key pad.

### **SSL Settings**

• To configure the WebDAV server's SSL settings.

| Setting value | Default setting |
|---------------|-----------------|
| Yes           |                 |
| No            | 0               |

### **Data Initialization**

• To initialize the settings on the server.

| Setting value | Default setting |
|---------------|-----------------|
| Yes           |                 |
| No            | 0               |

### 8.1.11 Auto Initial Dial Setting

- To set whether to configure the Auto Initial Dial Setting for each CSRC communication method.
- Execute the CSRC Auto Initial Dial automatically at the first time of startup after importing [Remote Access Settings] from [Machine Import Setting].

#### NOTE

This function is enabled only when "Set" is selected and the following conditions are satisfied.

No registrations to the CSRC server have been made.
At the first time that the main power is turned ON (reboot) after importing the CSRC server information under [Service Mode]
 -> [Machine Update Setting] -> [Machine Auto Update Setting] -> [Machine Import Setting].

| Setting value | Default setting |
|---------------|-----------------|
| Set           |                 |
| Unset         | 0               |

## 8.2 Software SW setting for Remote Care

## 8.2.1 List of software SW for CS Remote Care

| SW No.        | Functions                                                                                                    | Ref. page             |
|---------------|----------------------------------------------------------------------------------------------------|-----------------------|
| 01            | Dial Mode, Line for send only, Baud rate                                                                                                    | " I.8.2.2 SW No. 01"  |
| 02            | <ul> <li>Emergency transmission, Date specified transmission, Call parts replace date,<br/>Call drum replace date, Call regular service date (PM), Auto call on the IC Life,<br/>Auto call of the IR shortage, Auto call on the zero reset of the fixed parts<br/>replacement</li> </ul>     | " I.8.2.3 SW No. 02"  |
| 03            | <ul> <li>Trouble display setting, Auto call on the toner empty, Auto call on the waste<br/>toner bottle full</li> </ul>                                                                                                    | " I.8.2.4 SW No. 03"  |
| 04            | CS Remote Care communication mode                                                                                                    | " I.8.2.5 SW No. 04"  |
| 05            | Modem redial interval                                                                                                    | " I.8.2.6 SW No. 05"  |
| 06            | Modem redial times                                                                                                    | " I.8.2.7 SW No. 06"  |
| 07            | Redial for response time out                                                                                                    | " I.8.2.8 SW No. 07"  |
| 08            | Retransmission interval on E-Mail/http delivery error                                                                                                    | " I.8.2.9 SW No. 08"  |
| 09            | Retransmission times on E-Mail/http delivery error                                                                                                    | " I.8.2.10 SW No. 09" |
| 10            | Time zone settings                                                                                                    | " I.8.2.11 SW No. 10" |
| 11            | <ul> <li>Timer 1 RING reception -&gt; CONNECT reception</li> </ul>                                                                                                    | " I.8.2.12 SW No. 11" |
| 12            | <ul> <li>Timer 2 Dial request completed -&gt; CONNECT reception</li> </ul>                                                                                                    | " I.8.2.13 SW No. 12" |
| 13            | Reservation                                                                                                    | -                     |
| 14            | Timer 4 Line connection -> Start request telegram delivery                                                                                                    | " I.8.2.14 SW No. 14" |
| 15            | Timer 5 Wait time for other side's response                                                                                                    | " I.8.2.15 SW No. 15" |
| 16            | Reservation                                                                                                    | -                     |
| 17            | Reservation                                                                                                    | -                     |
| 18            | <ul> <li>Attention display<br/>To set whether to give the alarm display when using the modem but the power<br/>for the modem is OFF.</li> </ul>                                                                                                    | " I.8.2.16 SW No. 18" |
| 19            | Reservation                                                                                                    | -                     |
| 20            | Reservation                                                                                                    | -                     |
| 21            | <ul> <li>Transmission of paper-based misfeed frequent occurrence warning,<br/>Transmission of original-based misfeed frequent occurrence warning, Automatic<br/>transmission of chronological misfeed data at the time of transmission of misfeed<br/>frequent occurrence warning</li> </ul> | " I.8.2.17 SW No. 21" |
| 22            | Paper-based misfeed frequent occurrence threshold value                                                                                                    | " I.8.2.18 SW No. 22" |
| 23            | Original-based misfeed frequent occurrence threshold value                                                                                                    | " I.8.2.19 SW No. 23" |
| 24<br>:<br>40 | Reservation                                                                                                    | -                     |

### 8.2.2 SW No. 01

### Default

| Setting value     | Bit |                 |   |   |   |   |   |   |  |  |
|-------------------|-----|-----------------|---|---|---|---|---|---|--|--|
|                   | 7   | 7 6 5 4 3 2 1 0 |   |   |   |   |   |   |  |  |
| Bit Assignment    | 1   | 0               | 0 | 0 | 0 | 0 | 0 | 1 |  |  |
| HEX<br>Assignment |     | 81              |   |   |   |   |   |   |  |  |

### Functions

| Bit | Setting item | Set | Description |               |
|-----|--------------|-----|-------------|---------------|
|     |              | 0   |             |               |
| 7   | Baud rate    | 01  | 10          | 9600 bps      |
| 6   |              | 01  | 19.2 bps    |               |
| 5   |              | 10  | 38.4 bps    |               |
| 4   |              | Oth | iers        | Not available |
| 3   | Reservation  |     |             |               |

| Bit | Setting item       | Set     | Description |  |
|-----|--------------------|---------|-------------|--|
|     |                    | 0       |             |  |
| 2   |                    |         |             |  |
| 1   | Line for send only | Disable | Enable      |  |
| 0   | Dial Mode          | Pulse   | Tone        |  |

### 8.2.3 SW No. 02

## Default

| Setting value     | Bit |                 |   |   |   |   |   |   |  |  |
|-------------------|-----|-----------------|---|---|---|---|---|---|--|--|
|                   | 7   | 7 6 5 4 3 2 1 0 |   |   |   |   |   |   |  |  |
| Bit Assignment    | 1   | 1               | 1 | 1 | 1 | 1 | 1 | 1 |  |  |
| HEX<br>Assignment |     | FF              |   |   |   |   |   |   |  |  |

### Functions

| Bit | Functions                                                  | Setting | g value | Description |
|-----|------------------------------------------------------------|---------|---------|-------------|
|     |                                                            | 0       | 1       |             |
| 7   | Auto call on the zero reset of the fixed parts replacement | Disable | Enable  |             |
| 6   | Auto call of the IR shortage                               | Disable | Enable  |             |
| 5   | Auto call on the IC Life                                   | Disable | Enable  |             |
| 4   | Call regular service date (PM)                             | Disable | Enable  |             |
| 3   | Call drum replace date                                     | Disable | Enable  |             |
| 2   | Call parts replace date                                    | Disable | Enable  |             |
| 1   | Date specified transmission                                | Disable | Enable  |             |
| 0   | Emergency transmission                                     | Disable | Enable  |             |

## 8.2.4 SW No. 03

## Default

| Setting value     | Bit |                 |   |   |   |   |   |   |  |  |
|-------------------|-----|-----------------|---|---|---|---|---|---|--|--|
|                   | 7   | 7 6 5 4 3 2 1 0 |   |   |   |   |   |   |  |  |
| Bit Assignment    | 0   | 0               | 0 | 0 | 1 | 0 | 1 | 0 |  |  |
| HEX<br>Assignment |     |                 |   | 0 | A |   |   |   |  |  |

### Functions

| Bit | Functions                                | Setting                        | y value                    | Description                                                                                                    |
|-----|------------------------------------------|--------------------------------|----------------------------|----------------------------------------------------------------------------------------------------|
|     |                                          | 0                              | 1                          |                                                                                                    |
| 7   | Reservation                              |                                |                            |                                                                                                    |
| 6   |                                          |                                |                            |                                                                                                    |
| 5   |                                          |                                |                            |                                                                                                    |
| 4   |                                          |                                |                            |                                                                                                    |
| 3   | Auto call on the waste toner bottle full | Disable                        | Enable                     |                                                                                                    |
| 2   | Reservation                              |                                |                            |                                                                                                    |
| 1   | Auto call on the toner empty             | Disable                        | Enable                     |                                                                                                    |
| 0   | Trouble Display setting                  | When the CSRC is not connected | When the CSRC is connected | Select the type of message<br>to be displayed at the time<br>of automatic trouble<br>notification made when the<br>CSRC is connected, either<br>the message when the<br>CSRC is connected or that<br>when the CSRC is not<br>connected.<br>If "When the CSRC is not<br>connected" is selected<br>when the CSRC is<br>connected, an automatic<br>notification is made to the<br>center when a trouble<br>occurred. Only the display<br>on the control panel shifts<br>to the massage when the<br>CSRC is not connected. |

# 8.2.5 SW No. 04

## Default

| Setting value     | Bit |                 |   |   |   |   |   |   |  |  |
|-------------------|-----|-----------------|---|---|---|---|---|---|--|--|
|                   | 7   | 7 6 5 4 3 2 1 0 |   |   |   |   |   |   |  |  |
| Bit Assignment    | 0   | 0               | 0 | 0 | 0 | 0 | 0 | 1 |  |  |
| HEX<br>Assignment | 02  |                 |   |   |   |   |   |   |  |  |

### Functions

| Bit | Functions                         | Setting | Setting value |               |  |
|-----|-----------------------------------|---------|---------------|---------------|--|
|     |                                   | 0       | 1             |               |  |
| 7   | Reservation                       |         |               |               |  |
| 6   |                                   |         |               |               |  |
| 5   |                                   |         |               |               |  |
| 4   |                                   |         |               |               |  |
| 3   |                                   |         |               |               |  |
| 2   |                                   |         |               |               |  |
| 1   | CS Remote Care communication mode | 0       | 0             | DATA          |  |
| 0   |                                   | 0       | 1             | FAX           |  |
|     |                                   | 1       | 0             | E-mail        |  |
|     |                                   | 1       | 1             | Not available |  |

## 8.2.6 SW No. 05

### Default

| Setting value     |   | Bit |   |   |   |   |   |   |  |  |
|-------------------|---|-----|---|---|---|---|---|---|--|--|
|                   | 7 | 6   | 5 | 4 | 3 | 2 | 1 | 0 |  |  |
| Bit Assignment    | 0 | 0   | 0 | 0 | 0 | 0 | 1 | 1 |  |  |
| HEX<br>Assignment |   |     |   | 0 | 3 |   |   |   |  |  |

## Functions

| Bit | Functions             | Set | ting      | Description   |  |
|-----|-----------------------|-----|-----------|---------------|--|
|     |                       | 0   | 1         |               |  |
| 7   | Reservation           |     |           |               |  |
| 6   |                       |     |           |               |  |
| 5   |                       |     |           |               |  |
| 4   | Modem redial interval | 000 | 001       | 1 minute      |  |
| 3   |                       | 000 | 00010     |               |  |
| 2   |                       | 000 | 3 minutes |               |  |
| 1   |                       | 001 | 4 minutes |               |  |
| 0   |                       | 001 | 101       | 5 minutes     |  |
|     |                       | 001 | 10        | 6 minutes     |  |
|     |                       | 001 | 11        | 7 minutes     |  |
|     |                       | 010 | 000       | 8 minutes     |  |
|     |                       | 010 | 001       | 9 minutes     |  |
|     |                       | 010 | )10       | 10 minutes    |  |
|     |                       | Oth | ers       | Not available |  |

## 8.2.7 SW No. 06

| Setting value  | Bit |   |   |   |   |   |   |   |  |
|----------------|-----|---|---|---|---|---|---|---|--|
|                | 7   | 6 | 5 | 4 | 3 | 2 | 1 | 0 |  |
| Bit Assignment | 0   | 0 | 0 | 0 | 1 | 0 | 1 | 0 |  |
| HEX            | 0A  |   |   |   |   |   |   |   |  |
| Assignment     |     |   |   |   |   |   |   |   |  |

| Bit | Functions          | Set  | ting    | Description   |
|-----|--------------------|------|---------|---------------|
|     |                    | 0    | 1       |               |
| 7   | Modem redial times | 0000 | 0 times |               |
| 6   |                    | 0000 | 1 time  |               |
| 5   |                    |      |         | :             |
| 4   |                    | 0000 | 1010    | 10 times      |
| 3   |                    |      |         | :             |
| 2   |                    | 0110 | 0010    | 98 times      |
| 1   |                    | 0110 | 0011    | 99 times      |
| 0   |                    | Oth  | ers     | Not available |

## 8.2.8 SW No. 07

### Default

| Setting value     |   | Bit |   |   |   |   |   |   |  |  |
|-------------------|---|-----|---|---|---|---|---|---|--|--|
|                   | 7 | 6   | 5 | 4 | 3 | 2 | 1 | 0 |  |  |
| Bit Assignment    | 0 | 0   | 0 | 0 | 0 | 0 | 0 | 1 |  |  |
| HEX<br>Assignment |   | 01  |   |   |   |   |   |   |  |  |

### Functions

| Bit | Functions                    | Set    | ting    | Description   |
|-----|------------------------------|--------|---------|---------------|
|     |                              | 0      | 1       |               |
| 7   | Redial for response time out | 0000   | 0 times |               |
| 6   |                              | 0000   | 1 time  |               |
| 5   |                              | Others |         | Not available |
| 4   |                              |        |         |               |
| 3   |                              |        |         |               |
| 2   |                              |        |         |               |
| 1   |                              |        |         |               |
| 0   |                              |        |         |               |

## 8.2.9 SW No. 08

## Default

| Setting value     | Bit |    |   |   |   |   |   |   |  |
|-------------------|-----|----|---|---|---|---|---|---|--|
|                   | 7   | 6  | 5 | 4 | 3 | 2 | 1 | 0 |  |
| Bit Assignment    | 0   | 0  | 0 | 0 | 0 | 1 | 1 | 0 |  |
| HEX<br>Assignment |     | 06 |   |   |   |   |   |   |  |

### Functions

| Bit | Functions                                       | Set  | ting | Description   |
|-----|-------------------------------------------------|------|------|---------------|
|     |                                                 | 0    | 1    |               |
| 7   | Retransmission interval on E-Mail/http delivery | 0000 | 0000 | 0 minutes     |
| 6   | error                                           | 0000 | 0001 | 10 minutes    |
| 5   |                                                 | :    | •    |               |
| 4   |                                                 | 0000 | 0110 | 60 minutes    |
| 3   |                                                 | :    |      | •             |
| 2   |                                                 | 0000 | 1011 | 110 minutes   |
| 1   |                                                 | 0000 | 1100 | 120 minutes   |
| 0   |                                                 | Oth  | ers  | Not available |

## 8.2.10 SW No. 09

| Setting value     | Bit |                 |   |   |   |   |   |   |  |  |
|-------------------|-----|-----------------|---|---|---|---|---|---|--|--|
|                   | 7   | 7 6 5 4 3 2 1 0 |   |   |   |   |   |   |  |  |
| Bit Assignment    | 0   | 0               | 0 | 0 | 1 | 0 | 1 | 0 |  |  |
| HEX<br>Assignment |     | 0A              |   |   |   |   |   |   |  |  |

| Bit | Functions                                    | Setting | y value  | Description   |
|-----|----------------------------------------------|---------|----------|---------------|
|     |                                              | 0       | 1        |               |
| 7   | Retransmission times on E-Mail/http delivery | 0000    | 0000     | 0 times       |
| 6   | error                                        | 0000    | 0001     | 1 time        |
| 5   |                                              |         | :        | :             |
| 4   |                                              | 0000    | 1010     | 10 times      |
| 3   |                                              |         | :        | :             |
| 2   |                                              | 0110    | 0010     | 98 times      |
| 1   |                                              | 0110    | 99 times |               |
| 0   |                                              | Oth     | ers      | Not available |

## 8.2.11 SW No. 10

## Default

| Setting value     | Bit |    |   |   |   |   |   |   |  |
|-------------------|-----|----|---|---|---|---|---|---|--|
|                   | 7   | 6  | 5 | 4 | 3 | 2 | 1 | 0 |  |
| Bit Assignment    | 0   | 0  | 0 | 0 | 0 | 0 | 0 | 0 |  |
| HEX<br>Assignment |     | 00 |   |   |   |   |   |   |  |

### Functions

| Bit | Functions          | Setting | value | Description   |
|-----|--------------------|---------|-------|---------------|
|     |                    | 0       | 1     |               |
| 7   | Time zone settings | 0000    | 0     |               |
| 6   |                    | 0000    | +1    |               |
| 5   |                    |         | :     |               |
| 4   |                    | 0000    | 1100  | +12           |
| 3   |                    | 1111    | 0100  | -12           |
| 2   |                    |         |       |               |
| 1   |                    | 1111    | 1111  | -1            |
| 0   |                    | Oth     | ers   | Not available |

## 8.2.12 SW No. 11

## Default

| Setting value     | Bit |    |   |   |   |   |   |   |  |
|-------------------|-----|----|---|---|---|---|---|---|--|
|                   | 7   | 6  | 5 | 4 | 3 | 2 | 1 | 0 |  |
| Bit Assignment    | 0   | 0  | 1 | 0 | 0 | 0 | 0 | 0 |  |
| HEX<br>Assignment |     | 20 |   |   |   |   |   |   |  |

### Functions

| Bit | Functions                           | Setting | ı value | Description |
|-----|-------------------------------------|---------|---------|-------------|
|     |                                     | 0       | 1       |             |
| 7   | Timer 1                             | 0000    | 0000    | 0 sec       |
| 6   | RING reception -> CONNECT reception | 0000    | 0001    | 1 sec       |
| 5   |                                     |         | •       |             |
| 4   |                                     | 0010    | 0000    | 32 sec      |
| 3   |                                     |         |         | •           |
| 2   |                                     | 1111    | 1110    | 254 sec     |
| 1   |                                     | 1111    | 1111    | 255 sec     |
| 0   |                                     |         |         |             |

## 8.2.13 SW No. 12

| Setting value     | Bit |   |   |   |   |   |   |   |  |
|-------------------|-----|---|---|---|---|---|---|---|--|
|                   | 7   | 6 | 5 | 4 | 3 | 2 | 1 | 0 |  |
| Bit Assignment    | 0   | 1 | 0 | 0 | 0 | 0 | 0 | 0 |  |
| HEX<br>Assignment | 40  |   |   |   |   |   |   |   |  |

| Bit | Functions                                   | Setting | ı value | Description |
|-----|---------------------------------------------|---------|---------|-------------|
|     |                                             | 0       | 1       |             |
| 7   | Timer 2                                     | 0000    | 0000    | 0 sec       |
| 6   | Dial request completed -> CONNECT reception | 0000    | 0001    | 1 sec       |
| 5   |                                             |         | :       |             |
| 4   |                                             | 0100    | 0000    | 64 sec      |
| 3   |                                             |         |         | :           |
| 2   |                                             | 1111    | 1110    | 254 sec     |
| 1   |                                             | 1111    | 1111    | 255 sec     |
| 0   |                                             |         |         |             |

## 8.2.14 SW No. 14

## Default

| Setting value     | Bit |    |   |   |   |   |   |   |  |
|-------------------|-----|----|---|---|---|---|---|---|--|
|                   | 7   | 6  | 5 | 4 | 3 | 2 | 1 | 0 |  |
| Bit Assignment    | 0   | 0  | 1 | 0 | 0 | 0 | 0 | 0 |  |
| HEX<br>Assignment |     | 20 |   |   |   |   |   |   |  |

### Functions

| Bit | Functions                                             | Setting | j value     | Description |
|-----|-------------------------------------------------------|---------|-------------|-------------|
|     |                                                       | 0       | 1           |             |
| 7   | Timer 4                                               | 0000    | 0000        | 0 msec      |
| 6   | Line connection -> Start request telegram<br>delivery | 0000    | 0001        | 100 msec    |
| 5   | delivery                                              |         | :           |             |
| 4   |                                                       | 0010    | 0000        | 3,200 msec  |
| 3   |                                                       |         |             | •           |
| 2   |                                                       | 1111    | 1110        | 25,400 msec |
| 1   |                                                       | 1111    | 25,500 msec |             |
| 0   |                                                       |         |             |             |

## 8.2.15 SW No. 15

## Default

| Setting value     | Bit |    |   |   |   |   |   |   |  |
|-------------------|-----|----|---|---|---|---|---|---|--|
|                   | 7   | 6  | 5 | 4 | 3 | 2 | 1 | 0 |  |
| Bit Assignment    | 0   | 0  | 0 | 1 | 1 | 1 | 1 | 0 |  |
| HEX<br>Assignment |     | 1E |   |   |   |   |   |   |  |

### Functions

| Bit | Functions                           | Setting | value | Description |
|-----|-------------------------------------|---------|-------|-------------|
|     |                                     | 0       | 1     |             |
| 7   | Timer 5                             | 0000    | 0000  | 0 sec       |
| 6   | Nait time for other side's response | 0000    | 0001  | 1 sec       |
| 5   |                                     |         | •     |             |
| 4   |                                     | 0001    | 1110  | 30 sec      |
| 3   |                                     |         |       | •           |
| 2   |                                     | 1111    | 1110  | 254 sec     |
| 1   |                                     | 1111    | 1111  | 255 sec     |
| 0   |                                     |         |       |             |

## 8.2.16 SW No. 18

| Setting value     | Bit |    |   |   |   |   |   |   |  |
|-------------------|-----|----|---|---|---|---|---|---|--|
|                   | 7   | 6  | 5 | 4 | 3 | 2 | 1 | 0 |  |
| Bit Assignment    | 0   | 0  | 0 | 0 | 0 | 0 | 0 | 1 |  |
| HEX<br>Assignment |     | 01 |   |   |   |   |   |   |  |

| Bit | Functions                                                                                                    | Setting | g value | Description |
|-----|----------------------------------------------------------------------------------------------------|---------|---------|-------------|
|     |                                                                                                    | 0       | 1       |             |
| 7   | Reservation                                                                                                    |         |         |             |
| 6   |                                                                                                    |         |         |             |
| 5   |                                                                                                    |         |         |             |
| 4   |                                                                                                    |         |         |             |
| 3   |                                                                                                    |         |         |             |
| 2   |                                                                                                    |         |         |             |
| 1   |                                                                                                    |         |         |             |
| 0   | Attention display<br>To set whether to give the alarm display when<br>using the modem but the power for the modem<br>is OFF. | OFF     | ON      |             |

## 8.2.17 SW No. 21

## Default

| Setting value     | Bit |   |   |   |   |   |   |   |  |
|-------------------|-----|---|---|---|---|---|---|---|--|
|                   | 7   | 6 | 5 | 4 | 3 | 2 | 1 | 0 |  |
| Bit Assignment    | 0   | 0 | 0 | 0 | 0 | 1 | 1 | 1 |  |
| HEX<br>Assignment | 07  |   |   |   |   |   |   |   |  |

### Functions

| Bit | Functions                                                                                                    | Setting | g value | Description                                                                                                    |  |  |
|-----|----------------------------------------------------------------------------------------------------|---------|---------|----------------------------------------------------------------------------------------------------|--|--|
|     |                                                                                                    | 0       | 1       |                                                                                                    |  |  |
| 7   | Reservation                                                                                                    |         |         |                                                                                                    |  |  |
| 6   |                                                                                                    |         |         |                                                                                                    |  |  |
| 5   |                                                                                                    |         |         |                                                                                                    |  |  |
| 4   |                                                                                                    |         |         |                                                                                                    |  |  |
| 3   |                                                                                                    |         |         |                                                                                                    |  |  |
| 2   | Automatic transmission of chronological<br>misfeed data at the time of transmission of<br>misfeed frequent occurrence warning | OFF     | ON      |                                                                                                    |  |  |
| 1   | Transmission of original-based misfeed<br>frequent occurrence warning                                                         | OFF     | ON      | If the number of jams<br>exceeds the threshold                                                                                                    |  |  |
| 0   | Transmission of paper-based misfeed frequent occurrence warning                                                               | OFF     | ON      | exceeds the threshold<br>specified per day (0:00 to<br>23:59). Jam Frequent<br>Occurrence Warning is<br>sent. At 12 a.m. of the next<br>day, the counter is reset. |  |  |

## 8.2.18 SW No. 22

### Default

| Setting value     | Bit |   |   |   |   |   |   |   |  |
|-------------------|-----|---|---|---|---|---|---|---|--|
|                   | 7   | 6 | 5 | 4 | 3 | 2 | 1 | 0 |  |
| Bit Assignment    | 0   | 0 | 0 | 0 | 0 | 1 | 0 | 1 |  |
| HEX<br>Assignment | 05  |   |   |   |   |   |   |   |  |

### Functions

| Bit | Functions                               | Setting value |      | Description   |
|-----|-----------------------------------------|---------------|------|---------------|
|     |                                         | 0             | 1    |               |
| 7   | Paper-based misfeed frequent occurrence | 0000          | 0001 | 1             |
| 6   | threshold value                         | 0000          | 0010 | 2             |
| 5   |                                         | :             |      | :             |
| 4   |                                         | 0000 0101     |      | 5             |
| 3   |                                         | :             |      | :             |
| 2   |                                         | 0000 1110     |      | 14            |
| 1   |                                         | 0000          | 1111 | 15            |
| 0   |                                         | Oth           | ers  | Not available |

## 8.2.19 SW No. 23

## Default

| Setting value  | Bit |   |   |   |   |   |   |   |
|----------------|-----|---|---|---|---|---|---|---|
|                | 7   | 6 | 5 | 4 | 3 | 2 | 1 | 0 |
| Bit Assignment | 0   | 0 | 0 | 0 | 0 | 1 | 0 | 1 |
| HEX            | 05  |   |   |   |   |   |   |   |
| Assignment     |     |   |   |   |   |   |   |   |

### Functions

| Bit | Functions                                  | Setting value |      | Description   |
|-----|--------------------------------------------|---------------|------|---------------|
|     |                                            | 0             | 1    |               |
| 7   | Original-based misfeed frequent occurrence | 0000          | 0001 | 1             |
| 6   | threshold value                            | 0000          | 0010 | 2             |
| 5   |                                            |               | :    |               |
| 4   |                                            | 0000 0101     |      | 5             |
| 3   |                                            | :             |      | :             |
| 2   |                                            | 0000          | 1110 | 14            |
| 1   |                                            | 0000          | 1111 | 15            |
| 0   |                                            | Oth           | ers  | Not available |

### 8.2.20 SW No. 24

### Default

| Setting value     |    | Bit |   |   |   |   |   |   |
|-------------------|----|-----|---|---|---|---|---|---|
|                   | 7  | 6   | 5 | 4 | 3 | 2 | 1 | 0 |
| Bit Assignment    | 0  | 0   | 0 | 0 | 0 | 0 | 0 | 0 |
| HEX<br>Assignment | 00 |     |   |   |   |   |   |   |

### Functions

| Bit | Functions                                  | Setting             | y value             | Description        |
|-----|--------------------------------------------|---------------------|---------------------|--------------------|
|     |                                            | 0                   | 1                   |                    |
| 7   | Reservation                                |                     |                     |                    |
| 6   |                                            |                     |                     |                    |
| 5   | Monthly reboot date of MFP                 | 25th of every month |                     |                    |
| 4   | If multiple selections are made, only once | 20th of every month |                     |                    |
| 3   |                                            | 0000                | 15th of every month |                    |
| 2   |                                            | 10th of every month |                     |                    |
| 1   |                                            | 0010                | 5th of every month  |                    |
| 0   |                                            | 0000                | 0001                | 1st of every month |

### 8.3 Remote Analysis

### 8.3.1 Outline

- CSRA (CS Remote Analysis) is a system which analyzes the data retrieved from the MFP for parts replacement prediction, and trouble diagnosis/prediction.
- Make settings to have the MFP send CSRA analysis data.
- CSRA connection functions are enabled and each setting is available when Function Setting is set to "ON (Bidirectional)" or "ON (One-way)".
- However, "ON (One-way)" can be used only for North America.

| Setting value      | Description                                                                                                    | Default setting |
|--------------------|----------------------------------------------------------------------------------------------------|-----------------|
| ON (Bidirectional) | Following the set schedule, the MFP confirms the timing of sending data to the pre-check server. The pre-check server confirms the status of the data destination, notifies the MFP, and sends the data to the data destination server. Normally, select this one. |                 |
| ON (One-way)       | Following the set schedule, sends the data to the data destination server.<br>Select this one only when it is not possible to receive instructions from the pre-check server<br>for security reasons.<br>Only available for North America.                         |                 |
| Disable            | To disable CSRA connection functions.                                                                                                    | 0               |

### 8.3.2 Bidirectional Communication

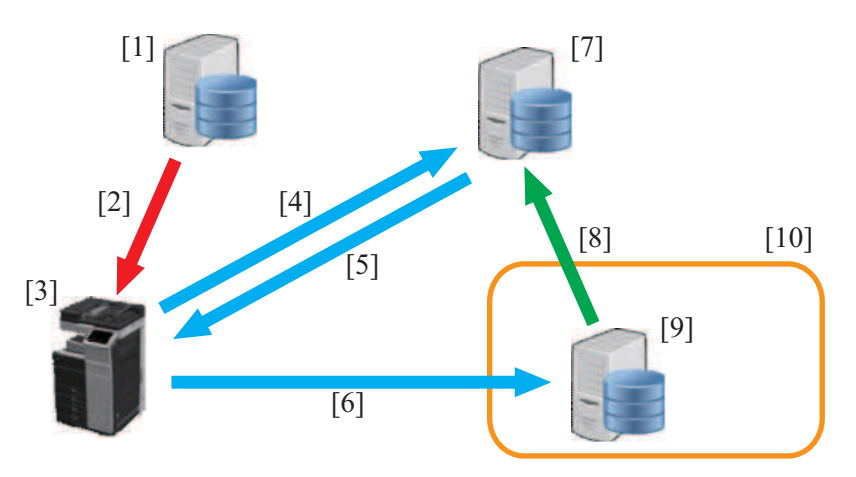

| [1] | Command server                               | [2]  | Conducting CSRA settings/setting change remotely         |
|-----|----------------------------------------------|------|----------------------------------------------------------|
| [3] | MFP                                          | [4]  | Request for notification of data destination information |
| [5] | Notification of data destination information | [6]  | Sending analysis data                                    |
| [7] | Pre-check server                             | [8]  | Sending load condition of data destination server        |
| [9] | Data destination server                      | [10] | CSRA                                                     |

<Conducting CSRA settings>

1. The command server notifies the MFP of information related to pre-check server settings and schedule, and conducts CSRA settings remotely. Alternately, inputs setting details through the control panel.

2. Connection with the pre-check server is checked from [Function Setting] -> [Check Connection].

<Communication flow of analysis data>

1. Following the set schedule, the MFP request the notification of the data destination server information from the pre-check server.

2. The pre-check server checks the data destination server condition, then notifies the MFP of the data destination server, storage location and data sending timing.

3. According to the information notified from the pre-check server, the MFP sends the analysis data to the data destination server.

### 8.3.3 One-way Communication

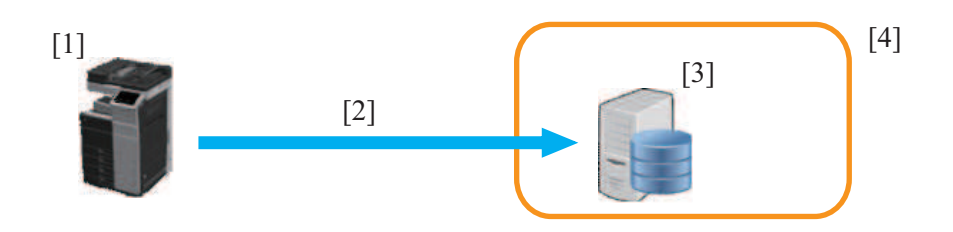

| [1] | MFP                     | [2] | Sending analysis data |
|-----|-------------------------|-----|-----------------------|
| [3] | Data destination server | [4] | CSRA                  |

<Conducting CSRA settings>

• Inputs setting details through the control panel.

<Communication flow of analysis data>

• Following the set schedule in CSRC, the MFP sends the analysis data to the data destination server.

#### 8.3.4 CS Remote Analysis Error Code List

| Error code | Contents                                                                                                    | Solution                                                                                                    |
|------------|----------------------------------------------------------------------------------------------------|----------------------------------------------------------------------------------------------------|
| 0000       | Communication finished normally (both TX and RX)                                                                                                    | -                                                                                                    |
| 0###       | Transmission error<br>###: http responding code (hexadecimal)<br>For http responding code, see RFC issued by IETF after converting<br>hexadecimal number into decimal one. | <ul> <li>Check the user's http server system settings.</li> <li>Authentication setting for address of the destination where the server is connected</li> <li>Location indicated for a folder</li> <li>Connection ID</li> </ul> |

| Error code | Contents                                                                                                    | Solution                                                                                                    |
|------------|----------------------------------------------------------------------------------------------------|----------------------------------------------------------------------------------------------------|
|            |                                                                                                    | Password                                                                                                    |
| 1030       | Machine ID mismatching <ul> <li>Received file which tells that machine ID mismatches.</li> </ul>                                                                                           | <ul> <li>Check the machine ID setting.</li> <li>Check the machine ID setting on host side.</li> </ul>                         |
| 1050       | <ul> <li>Grammar error</li> <li>Received file did not define the CS Remote Care command (2 digits).</li> <li>The Type of Subject and the command of file are not consistent.</li> </ul>    | Check file content.                                                                                                    |
| 1061       | <ul> <li>Modifying not allowed</li> <li>The host sent a command file that asked modifying data of item where setting change is not allowed.</li> </ul>                                     | Ask the host to send another instruction file for modifying.                                                                  |
| 1062       | <ul> <li>Modifying not available due to the copy job currently performing</li> <li>When informing the host that it cannot be modified due to the copy job currently performing.</li> </ul> | Ask the host to send another instruction file for modifying.                                                                  |
| 1080       | Data length problem <ul> <li>LEN value of TEXT data and actual data length are not consistent.</li> </ul>                                                                                  | Ask the host to send another instruction file for modifying.                                                                  |
| 1081       | Frame No. error <ul> <li>The last frame has not been received.</li> <li>There are missing frame No.</li> </ul>                                                                             | Check the status of the machine registration on host side.                                                                    |
| 1082       | Subject Type problem <ul> <li>Received code did not define the Type of Subject.</li> </ul>                                                                                                 | Ask the host to send another instruction file for modifying.                                                                  |
| 1084       | Date expired <ul> <li>Expiration date for data modification command has passed.</li> </ul>                                                                                                 | Ask the host to send another instruction file for modifying.                                                                  |
| 1091       | Oversized command <ul> <li>Received file exceeds the machine's receive buffer size.</li> </ul>                                                                                             | Ask the host to send another instruction file for modifying.                                                                  |
| 1099       | Illegal request <ul> <li>Status not predicted in design is detected.</li> </ul>                                                                                                    | Contact KM and inform the error code.                                                                                         |
| 2001       | http request result problem <ul> <li>Internal status error</li> </ul>                                                                                                    | Check the user's http server system settings.<br>• Authentication setting for address of the                                  |
| 2002       | <ul><li>http request result problem</li><li>File list acquisition result problem</li></ul>                                                                                                 | <ul> <li>destination where the server is connected</li> <li>Location indicated for a folder</li> <li>Connection ID</li> </ul> |
| 2003       | <ul><li>http request result problem</li><li>Request header transmission failure</li></ul>                                                                                                  | Password                                                                                                    |
| 2004       | <ul><li>http request result problem</li><li>Request body transmission failure</li></ul>                                                                                                    |                                                                                                    |
| 2005       | <ul><li>http request result problem</li><li>Response header receive response failure</li></ul>                                                                                             |                                                                                                    |
| 2006       | <ul><li>http request result problem</li><li>Response body receive response failure</li></ul>                                                                                               |                                                                                                    |
| 2007       | http request result problem <ul> <li>Session ID inconsistent</li> </ul>                                                                                                    |                                                                                                    |
| 3002       | <ul><li>http request result problem</li><li>Unopened client ID was specified</li></ul>                                                                                                    | Check the user's http server system settings.<br>• Authentication setting for address of the                                  |
| 3003       | http request result problem <ul> <li>Receive time out occurred</li> </ul>                                                                                                    | destination where the server is connected     Location indicated for a folder     Connection ID                               |
| 3004       | <ul> <li>http request result problem</li> <li>Receive error occurred. Or wrong request URL was specified.</li> </ul>                                                                       | Password                                                                                                    |
| 3005       | <ul> <li>http request result problem</li> <li>Content-Length or receive size exceeded the specified max.<br/>transfer size. Message body size was too large.</li> </ul>                    |                                                                                                    |
| 3006       | <ul> <li>http request result problem</li> <li>Due to reset, process was stopped. Or message body size exceeded the specified max. transfer size.</li> </ul>                                |                                                                                                    |
| 3007       | <ul> <li>http request result problem</li> <li>Internal error occurred. Or due to internal reset, process was stopped.</li> </ul>                                                           |                                                                                                    |
| 3008       | <ul><li>http request result problem</li><li>Connection to WebDAV server failed.</li></ul>                                                                                                  |                                                                                                    |
| 3009       | <ul> <li>http request result problem</li> <li>Error occurred during transmission to the WebDAV server.</li> </ul>                                                                          |                                                                                                    |
| 3010       | <ul><li>http request result problem</li><li>Time out occurred during transmission to the WebDAV server.</li></ul>                                                                          |                                                                                                    |
| 3011       | <ul><li>http request result problem</li><li>Connection to the proxy server failed.</li></ul>                                                                                               |                                                                                                    |
| 3012       | <ul><li>http request result problem</li><li>The proxy server refused CONNECT request.</li></ul>                                                                                            |                                                                                                    |

| Error code | Contents                                                                                                    | Solution                                                   |
|------------|----------------------------------------------------------------------------------------------------|------------------------------------------------------------|
| 3013       | <ul> <li>http request result problem</li> <li>The proxy server was set to enabled, but the proxy server host was not set.</li> </ul>   |                                                            |
| 3014       | http request result problem <ul> <li>Proxy server authentication failed.</li> </ul>                                                    |                                                            |
| 3015       | <ul><li>http request result problem</li><li>Other error was returned from the proxy server.</li></ul>                                  |                                                            |
| 3016       | http request result problem <ul> <li>Internal error occurred.</li> </ul>                                                               |                                                            |
| 3017       | <ul> <li>http request result problem</li> <li>As the device application specified MIO_REQBODY_ERROR, process was stopped.</li> </ul>   |                                                            |
| 4103       | After the main power switch is switched ON, HTTP communication is attempted under the condition where HTTP communication is not ready. | Wait for a while and try transmitting again.               |
| 5###       | MIO detects error when sending an attached file.                                                                                       | Check the SMTP server and POP3 server on user side.        |
| 6###       | MIO detects error during a sending sequence.                                                                                           | Check the SMTP server and POP3 server on user side.        |
| 7000       | Failure occurs when a certificate for product authentication is acquired from a USB device.                                            | Acquire a new certificate (within 6 days after the issue). |

## 9. System 1

### 9.1 Marketing Area

- · To make the various settings (language, paper size, fixed zoom ratios, etc.) according to the applicable marketing area.
- Upon setup.

### **Marketing Area**

· Set the applicable marketing area.

| Setting i                                                      | item |
|----------------------------------------------------------------|------|
| Japan, US, Europe, Others1, Others2, Others3, Others4, Others5 |      |

#### <Procedure>

1. Select the applicable marketing area.

2. Touch [END].

#### Wireless LAN Destination

Set the wireless LAN destination.

### NOTE

• This setting is available only when optional wireless LAN devices are mounted.

Setting item

OT, US, CA, JP, AU, NZ, DE, GB, FR, CH, NL, BE, AT, NO, SE, FI, IE, DK, IT, ES, PT, PL, ZA, TW, SA, CN, MY, SG, KR, HK, AR, BR, VN, PH, RU, MX, IN, TH, ID, AE, KW, GR, TR, HU, SK, CZ, UA, CL

<Procedure>

- 1. Touch the [Wireless LAN Destination].
- 2. Select the applicable marketing area using [+] / [-] key.
- 3. Touch [decision].

#### Fax Target

• Set the applicable fax destination.

Setting item

JP, AU, NZ, EU, DE, GB, FR, CH, NL, BE, AT, NO, SE, FI, IE, DK, IT, ES, PT, PL, ZA, TW, SA, CN, MY, SG, KR, HK, AR, BR, VN, PH, RU, OT, US, CA

<Procedure>

1. Touch the [Fax Target].

2. Select the applicable marketing area using [+] / [-] key.

3. Touch [END].

#### 9.1.1 List of functions affected by marketing area setting

• The listed are the functions of which setting is automatically changed depending on the selected marketing area.

|                                             |                                                                                                    | -                                                                                                    |                                                                                                    |                                                                                                    |                                                                                                    | -                                                                                                    |                                                                                                    |                                                                                                    |
|---------------------------------------------|----------------------------------------------------------------------------------------------------|----------------------------------------------------------------------------------------------------|----------------------------------------------------------------------------------------------------|----------------------------------------------------------------------------------------------------|----------------------------------------------------------------------------------------------------|----------------------------------------------------------------------------------------------------|----------------------------------------------------------------------------------------------------|----------------------------------------------------------------------------------------------------|
| Marketing Area<br>Setting item              | Japan                                                                                                    | US                                                                                                    | Europe                                                                                                    | Others1                                                                                                    | Others2                                                                                                    | Others3                                                                                                    | Others4                                                                                                    | Others5                                                                                                    |
| Language Selection<br>(Default)             | Japanese                                                                                                    | English                                                                                                    | English                                                                                                    | English                                                                                                    | English                                                                                                    | Simplified<br>Chinese                                                                                                    | Traditional<br>Chinese                                                                                                    | English                                                                                                    |
| Language Selection<br>(Selectable language) | Japanese<br>English<br>French<br>Italian<br>German<br>Spanish<br>Simplified<br>Chinese<br>Traditional<br>Chinese<br>Hangul | English<br>French<br>Italian<br>German<br>Spanish<br>Japanese<br>Simplified<br>Chinese<br>Traditional<br>Chinese<br>Hangul | English<br>French<br>Italian<br>German<br>Spanish<br>Japanese<br>Simplified<br>Chinese<br>Traditional<br>Chinese<br>Hangul | English<br>French<br>Italian<br>German<br>Spanish<br>Japanese<br>Simplified<br>Chinese<br>Traditional<br>Chinese<br>Hangul | English<br>French<br>Italian<br>German<br>Spanish<br>Japanese<br>Simplified<br>Chinese<br>Traditional<br>Chinese<br>Hangul | Simplified<br>Chinese<br>English<br>French<br>Italian<br>German<br>Spanish<br>Japanese<br>Traditional<br>Chinese<br>Hangul | Traditional<br>Chinese<br>English<br>French<br>Italian<br>German<br>Spanish<br>Japanese<br>Simplified<br>Chinese<br>Hangul | English<br>French<br>Italian<br>German<br>Spanish<br>Japanese<br>Simplified<br>Chinese<br>Traditional<br>Chinese<br>Hangul |
| Foolscap Size Setting                       | 8 x 13                                                                                                    | 8 x 13                                                                                                    | 8 x 13                                                                                                    | 8 x 13                                                                                                    | 8 x 13                                                                                                    | 8 x 13                                                                                                    | 8 x 13                                                                                                    | 8 x 13                                                                                                    |
| LCT(Built-in) size                          | A4 LEF                                                                                                    | Letter LEF                                                                                                    | A4 LEF                                                                                                    | A4 LEF                                                                                                    | A4 LEF                                                                                                    | A4 LEF                                                                                                    | A4 LEF                                                                                                    | A4 LEF                                                                                                    |
| Unit                                        | Metric                                                                                                    | Inch                                                                                                    | Metric                                                                                                    | Metric                                                                                                    | Metric                                                                                                    | Metric                                                                                                    | Metric                                                                                                    | Metric                                                                                                    |
| Total counter mode                          | Mode1                                                                                                    | Mode2                                                                                                    | Mode2                                                                                                    | Mode2                                                                                                    | Mode2                                                                                                    | Mode2                                                                                                    | Mode2                                                                                                    | Mode2                                                                                                    |
| Size counter                                | No count                                                                                                    | A3, 11 x 17                                                                                                    | A3, B4, 11 x<br>17,<br>8 <sup>1</sup> / <sub>2</sub> x 14                                                                  | A3, B4, 11 x<br>17,<br>8 <sup>1</sup> / <sub>2</sub> x 14                                                                  | A3, B4, 11 x<br>17,<br>8 <sup>1</sup> / <sub>2</sub> x 14                                                                  | A3, B4, 11 x<br>17,<br>8 <sup>1</sup> / <sub>2</sub> x 14                                                                  | A3, B4, 11 x<br>17,<br>8 <sup>1</sup> / <sub>2</sub> x 14                                                                  | A3, B4, 11 x<br>17,<br>8 <sup>1</sup> / <sub>2</sub> x 14                                                                  |
| Unit Change                                 | Japan                                                                                                    | US                                                                                                    | Europe                                                                                                    | Europe                                                                                                    | Europe                                                                                                    | Europe                                                                                                    | Europe                                                                                                    | Europe                                                                                                    |

NOTE

 The language used in the service mode depends on the language selected from [Utility] -> [Language Selection], and changes to the language as following table.

| Setting item in Language Selection | Language used in the service mode |  |  |
|------------------------------------|-----------------------------------|--|--|
| Japanese                           | Japanese                          |  |  |
| Simplified Chinese                 | Simplified Chinese                |  |  |
| Traditional Chinese                | Traditional Chinese               |  |  |

| Setting item in Language Selection | Language used in the service mode |  |  |
|------------------------------------|-----------------------------------|--|--|
| Hangul                             | Hangul                            |  |  |
| Other than the above               | English                           |  |  |

### 9.2 Tel/Fax Number

- To enter the tel/fax number of the service contact that will appear on the control panel when a malfunction occurs in the machine.
  Enter the tel/fax number from the 10-key pad. (19 digits)
- Upon setup.

### 9.3 Serial Number

- To register the serial numbers of the machine and options.
- To display the serial number of the PH unit.

NOTE

#### • The serial number of a PH unit can only be displayed but not be changed.

- The numbers will be printed on the list output.
- To use the serial number as device ID during CS Remote Care communication.

Upon setup.

- When main power switch was turned ON while the serial number was not entered, the message to require entering the serial number will be displayed.
- Do not change the serial number registered in the machine. If memory data is lost and entering the serial number is required, enter the original correct serial number.

Be careful to enter the correct serial number since characters other than alphanumeric can be also entered. CSRC communication is not available if a wrong serial number is entered.

• The serial number of "Printer" can be checked through the following: [Utility] -> [Counter].

## 9.4 Sleep ON/OFF Choice Setting

To display the option of "No" for the [Sleep Mode Setting] screen available from [Administrator] -> [Maintenance] -> [Timer Setting] -> [Power Settings].

| Setting item | Contents                                              | Default setting |
|--------------|-------------------------------------------------------|-----------------|
| Permit       | To display "OFF" in the sleep mode setting screen.    |                 |
| Prohibit     | No to display "OFF" in the sleep mode setting screen. | 0               |

## 9.5 Foolscap Size Setting

- To set the size for foolscap paper.
- Upon setup.

| Setting item                                                   | Default setting |
|----------------------------------------------------------------|-----------------|
| 8 <sup>1</sup> / <sub>2</sub> x 13 <sup>1</sup> / <sub>2</sub> |                 |
| 220 x 330 mm                                                   |                 |
| 8 <sup>1</sup> / <sub>2</sub> x 13                             |                 |
| 8 <sup>1</sup> / <sub>4</sub> x 13                             |                 |
| 8 <sup>1</sup> / <sub>8</sub> x 13 <sup>1</sup> / <sub>4</sub> |                 |
| 8 x 13                                                         | 0               |

NOTE

• "8<sup>1</sup>/<sub>8</sub> x 13<sup>1</sup>/<sub>4</sub>" and "220 x 330 mm" setting are corresponding to paper fed from the manual bypass tray only.

### 9.6 Original Size Detection

#### **Copy Glass**

• To change the size detection table for the original glass.

| Setting item | Default setting |
|--------------|-----------------|
| Table1       | 0               |
| Table2       |                 |

NOTE

Table 2 can be set only when original size sensor/2 is being mounted. (For destinations other than Japan)

On models for Japan, original size sensor/2 is not required, but Table 2 can be set.

#### 8<sup>1</sup>/<sub>2</sub> x 14/Foolscap Size Detection

To set whether paper of 8<sup>1</sup>/<sub>2</sub> x 13<sup>1</sup>/<sub>2</sub> size is detected as 8<sup>1</sup>/<sub>2</sub> x 14 or foolscap in original glass or DF size detection.
 When Table 1 is selected in Copy Glass, paper of 8<sup>1</sup>/<sub>2</sub> x 13<sup>1</sup>/<sub>2</sub> size is detected as Foolscap despite of the setting of 8<sup>1</sup>/<sub>2</sub> x 14/Foolscap Size Detection.

• Not available for Japan models.

| Setting item                       | Default setting |
|------------------------------------|-----------------|
| 8 <sup>1</sup> / <sub>2</sub> x 14 | 0               |
| Foolscap                           |                 |

#### **ADF Size Detection**

- To set whether or not to give a priority to the detection of 8K/16K size when DF is used.
- Not available for Japan models.

| Setting item | Default setting |
|--------------|-----------------|
| K Size       | 0               |
| B series     |                 |

### 9.7 Minimum Paper Size Setting

- To set the paper size recognized when the paper width guide and paper length guide in the tray are set to fit the minimum-sized paper.
  The following trays are available.
- The following trays a
   Tray 1

| Destination   | Setting value | Default setting |
|---------------|---------------|-----------------|
| Japan         | Postcard      | 0               |
|               | A6            |                 |
|               | B6            |                 |
| North America | 4 x 6         | 0               |
| Europe        | A6            |                 |
|               | B6            | 0               |
|               | A6 card       |                 |

### 9.8 Install Date

- · To register the date the main body was installed.
- · Upon setup.

NOTE

- When using without setting the install date, the date/month/year at which the total counter reaches more than 100 sheets of paper will be set as an install date automatically.
- <Procedure> 1. Touch Clear.
- 1. Touch Clear.
- 2. Enter the date from the 10-key pad. (Year 4 digit -> Month 2 digit -> date 2 digit)
- 3. Touch [Entry] to set the date of installation.

### 9.9 Initialization

#### **Clear All Data**

- To initialize the setting data.
- For details on items to be cleared, see "List of Clear Item."

<Procedure>

- 1. Touch [Clear All Data].
- 2. Press the Start key.
- 3. When [OK] is displayed, turn off the main power switch and turn it on again more than 10 seconds after.

#### **Clear Individual Data**

• Select the data, then start clearing data.

| Function for clearing     | Contents                                                                                                    |
|---------------------------|----------------------------------------------------------------------------------------------------|
| Copy Program Data         | To clear data registered as copy program.                                                                                                    |
| Address Registration Data | <ul> <li>To clear address registration data.</li> <li>The following are address registration data:</li> <li>Group address data, Program key data, One-touch destination data, Mail body data, Subject data, Prefix/suffix data</li> </ul>                                                                                                    |
| Fax Setting Data          | To clear fax-related settings and parameters. However, address-related data is not cleared.                                                                                                    |
| All History Data          | <ul> <li>To clear history data.</li> <li>The following are history data:</li> <li>Job history, Journal history, Receive reject history, Destination history, Job secure counter (Internal data for history management)</li> </ul>                                                                                                    |
| Network Setting Data      | To clear the network-related settings.<br>Use this feature to initialize and set network-related settings again when the machine does not work<br>properly upon change of network-related settings.                                                                                                    |
| Server Cache Data         | To clear user information cached from the external authentication server.<br>When [Administrator] -> [User Auth/Account Track] -> [Authentication Type] -> [External Authentication<br>server setting] -> [Temporarily Save Authentication Information] is set to "Enable," the corresponding<br>user information is cached each time when authentication by the external server is successful. The<br>information is used when MFP cannot be connected to the external server. |

<Procedure>

- 1. Select items to be cleared.
  - NOTE
  - This setting enables you to select and clear multiple items at a time.

2. Press the Start key.

3. When [OK] is displayed, turn off the main power switch and turn it on again more than 10 seconds after.

#### System Error Clear

- To reset the trouble data.
- Use to clear the [Jam], [Trouble], [Error] displays, and other improper displays.
- For details on items to be cleared, see "List of Contents to be cleared."

<Procedure>

- 1. Touch [System Error Clear].
- 2. Press the Start key.
- 3. When [OK] is displayed, turn off the main power switch and turn it on again more than 10 seconds after.

### 9.9.1 List of Clear Item

| Contents to be cleared                           |                                  | Clear All | Clear Individual Data   |                                 |                     |                     |                         |                      | System Error |
|--------------------------------------------------|----------------------------------|-----------|-------------------------|---------------------------------|---------------------|---------------------|-------------------------|----------------------|--------------|
|                                                  |                                  | Data      | Copy<br>Program<br>Data | Address<br>Registration<br>Data | Fax Setting<br>Data | All History<br>Data | Network<br>Setting Data | Server<br>Cache Data | Clear        |
| JAM display                                      |                                  | 0         | -                       | -                               | -                   | -                   | -                       | -                    | 0            |
| Malfunction                                      | Rank A                           | 0         | -                       | -                               | -                   | -                   | -                       | -                    | 0            |
| display                                          | Rank B                           | 0         | -                       | -                               | -                   | -                   | -                       | -                    | 0            |
|                                                  | Rank C                           | 0         | -                       | -                               | -                   | -                   | -                       | -                    | 0            |
| Erratic operat                                   | tion / display                   | 0         | -                       | -                               | -                   | -                   | -                       | -                    | 0            |
| Utility (Excep<br>engine adjust                  | t items on<br>ment)              | 0         | -                       | -                               | -                   | -                   | -                       | -                    | -            |
| Copy Prograr                                     | n Data                           | 0         | 0                       | -                               | -                   | -                   | -                       | -                    | -            |
| Address regis                                    | stration data                    | 0         | -                       | 0                               | -                   | -                   | -                       | -                    | -            |
| Fax setting da<br>(Excluding de<br>related data) | ata<br>estination                | 0         | -                       | -                               | 0                   | -                   | -                       | -                    | -            |
| History data                                     |                                  | 0         | -                       | -                               | -                   | 0                   | -                       | -                    | -            |
| Network settin<br>(Excluding de<br>related data) | ng data<br>estination            | 0         | -                       | -                               | -                   | -                   | 0                       | -                    | -            |
| Cache data o<br>authenticatior                   | f external<br>n server           | 0         | -                       | -                               | -                   | -                   | -                       | 0                    | -            |
| Service Mode                                     | e (System 1/2)                   | ∆*1       | -                       | -                               | -                   | -                   | -                       | -                    | -            |
| Billing<br>Setting                               | Management<br>Function<br>Choice | 0         | -                       | -                               | -                   | -                   | -                       | -                    | -            |
| Adjustment or<br>panel positior                  | f the touch<br>າ                 | 0         | -                       | -                               | -                   | -                   | -                       | -                    | -            |
| Trouble auto count                               | release retry                    | 0         | -                       | -                               | -                   | -                   | -                       | -                    | 0            |

O: Will be cleared (initialized)

- : Will not be cleared

| $\triangle$ *1: Items to be cleared |                                  |
|-------------------------------------|----------------------------------|
| System 1                            | Marketing Area (Fax Target only) |
| System 2                            | Storage type setting             |

### 9.10 Problem Unit Isolation Set.

- When a problem occurs, this function enables the use of the units or options that are not affected by separately controlling them and isolating other units or options that have a problem.
   NOTE
  - The malfunction detection mechanism is not applied to units and options that are being isolated.

| Setting item                                                                                                    | Setting value | Contents                                                                                                    | Default setting |
|----------------------------------------------------------------------------------------------------|---------------|----------------------------------------------------------------------------------------------------|-----------------|
| Tray 1<br>Tray 2<br>Tray 3                                                                                                    | Set           | <ul><li>To normally isolate the units.</li><li>This status will continue even after turning OFF and ON the main power switch.</li></ul>                                                                                                    |                 |
| Iray 4<br>LCT<br>Manual<br>Center Stapling/Half-Fold/Tri-Fold<br>Post inserter (not used)<br>Z-folding (not used)<br>Punch<br>Staple<br>Scanner<br>ADF<br>Expansion Fun. (Storage) | Unset         | <ul> <li>No to isolate the units.</li> <li>When corresponding troubles occur, pressing the [Continue] key on the warning screen, the user can isolate the problem units temporarily. (*)</li> <li>This status will not continue after turning OFF and ON the power switch.</li> </ul> | 0               |

\* For corresponding troubles, see "TROUBLE CODE."
<Procedure>

1. Select the units or options to be set.

- 2. Specify [Set] or [Unset].
  - NOTE

#### "Set" and "Unset" can be specified separately for each unit or option.

- 3. Touch [Apply].
- 4. The new setting becomes effective by turning the main power switch OFF and ON again.

### 9.11 Post card transfer table

- For the use of thick 3 postcards, you can select the transfer table suitable for postcards.
- This setting is used to improve transfer performance to postcards.

| Setting item | Contents                                                                            | Default setting |
|--------------|-------------------------------------------------------------------------------------|-----------------|
| Post.        | The postcard image transfer table is used when printing on thick 3 postcards.       | 0               |
| Thick 3      | The normal thick 3 image transfer table is used when printing on thick 3 postcards. |                 |

### 9.12 Warm-up

### 9.12.1 Change Warm Up Time

- To change warm up completion time.
- Mode is changed to Mode 2 in case the paper gets curled significantly when black printing is conducted immediately after warm up at Mode 1.
- Mode is changed to Mode 3 or 4 in case the paper gets curled immediately after normal warm up or the curled paper causes paper jam, paper exit failure, punch/staple/fold position failure or etc.

| Setting item | Contents                                                                                                    | Default setting |
|--------------|----------------------------------------------------------------------------------------------------|-----------------|
| Mode 1       | Makes warm-up time shortest.                                                                                                    | 0               |
| Mode 2       | The warm-up time will be as specified value.                                                                                                    |                 |
| Mode 3       | To prevent curling of the paper immediately after the warm-up, printing productivity is decreased by PPM control.<br>The warm-up time will be as specified value. |                 |
| Mode 4       | By having a longer warm-up time and warming up the fusing unit, curling of the paper immediately after the warm-up can be prevented.                              |                 |

#### Fusing operation mode

- Warm-up related control can be changed by using [Warm Up] setting and [Choice of high humidity circumstance] setting in Engine FW DipSW.
- When the main power switch is turned on, the mode is defined according to each choice setting.
- The following table shows the features of each operation mode.

| Operation Service Mode    |         | Target user                                | Advantages                                                                                                    | Disadvantages                                                                                                    |                                                                                                    |
|---------------------------|---------|--------------------------------------------|----------------------------------------------------------------------------------------------------|----------------------------------------------------------------------------------------------------|----------------------------------------------------------------------------------------------------|
| mode                      | Warm-up | Choice of<br>high humidity<br>circumstance |                                                                                                    |                                                                                                    |                                                                                                    |
| 1<br>(Default<br>setting) | Mode 1  | OFF                                        | Want to print quickly                                                                                                    | Makes warm-up time shortest                                                                                                    | Curling may occur in high humidity                                                                                |
| 2                         | -       | ON                                         | Want to prevent curling                                                                                                    | Warm-up time is made shortest<br>except when in high humidity<br>Decreases possibility curling<br>occurs in high humidity          | Warm-up time is long in high<br>humidity (65 seconds or less)                                                     |
| 3                         | Mode 2  | OFF                                        | Want to print quickly                                                                                                    | Warm-up time is as specified value<br>or later<br>High productivity even in high<br>humidity                                       | Curling may occur in high humidity                                                                                |
| 4                         |         | ON                                         | Want to prevent curling                                                                                                    | Warm-up time is as specified value<br>or later except in high humidity<br>Decreases possibility curling<br>occurs in high humidity | Warm-up time is long in high<br>humidity (65 seconds or less)                                                     |
| 5                         | Mode 3  | OFF                                        | Want to print quickly<br>Want to prevent curling<br>immediately after warm-up                                                     | Warm-up time is as specified value<br>or later<br>Decreases the curling in normal<br>circumstance                                  | Productivity immediately after<br>warm-up decreases<br>Curling may occur in high humidity                         |
| 6                         |         | ON                                         | Want to prevent curling<br>immediately after warm-up<br>Want to print quickly<br>Want to prevent curling<br>when humidity is high | Warm-up time is as specified value<br>or later<br>Decreases possibility curling<br>occurs                                          | Productivity immediately after<br>warm-up decreases<br>Warm-up time long in high<br>humidity (65 seconds or less) |
| 7                         | Mode 4  | OFF                                        | Want to prevent curling                                                                                                    | Decreases possibility curling                                                                                                    | Long warm-up time (65 seconds or                                                                                  |
|                           |         | ON immediately after warm-up               |                                                                                                    | occurs                                                                                                    | less)                                                                                                    |

## 9.13 Machine State LED Setting

Configure the display method used when displaying the main body status with state display LEDs.

| Setting item    | Setting value | Default setting |
|-----------------|---------------|-----------------|
| Warning Status  | Туре1         |                 |
|                 | Туре2         | 0               |
| Paper Remainder | Туре1         |                 |
|                 | Туре2         | 0               |

### <LED display forms for each type>

| Machine State LED Setting      |                                                                                                    | Type1    | Type2    |
|--------------------------------|----------------------------------------------------------------------------------------------------|----------|----------|
| Warning Status                 | Attention <ul> <li>Toner supply door open</li> <li>Toner cartridge install failure</li> <li>Toner Empty</li> </ul> | Blinking | Blinking |
|                                | <ul><li>Near life</li><li>Toner Near Empty</li></ul>                                                               | Blinking | Blinking |
|                                | Malfunction code                                                                                                   | Blinking | Blinking |
|                                | Problem Unit Isolation                                                                                             | Blinking | Blinking |
|                                | Fatal error<br>• Trouble code<br>• Jam<br>• Door opened<br>• Life stop<br>• Toner Empty Stop                       | Lit      | Lit      |
| Paper Remainder (Tray 1/2/3/4  | 100 % to near empty                                                                                                | Unlit    | Unlit    |
| paper empty lamp)              | Near empty                                                                                                    | Blinking | Unlit    |
|                                | Empty                                                                                                    | Lit      | Lit      |
|                                | Being lifted up<br>Cassette Open                                                                                   | Unlit    | Unlit    |
| Paper Remainder (LCC/LCT paper | 100 % to near empty                                                                                                | Unlit    | Unlit    |
| empty lamp)                    | Near empty                                                                                                    | Blinking | Unlit    |
|                                | Empty                                                                                                    | Lit      | Lit      |
|                                | Being lifted up<br>Cassette Open                                                                                   | Unlit    | Unlit    |

### 9.14 TP Level

• To adjust the selectivity of the touch panel.

| Setting range       | Default setting |
|---------------------|-----------------|
| -2 to +2 (step: 1*) | 0               |

<Procedure>

To increase sensitivity of the touch panel, increase the setting value.

• To decrease sensitivity of the touch panel, decrease the setting value.

```
2. Touch [END].
```

NOTE

• When the setting has been changed, turn off the main power switch and turn it on again more than 10 seconds after.

### 9.15 Burn Prevention Settings

• To prompt to prevent a burn injury by displaying a message indicating that the fusing unit is at a high temperature when the right door has to be opened in order to get rid of a paper jam.

| Setting item | Default setting |  |  |
|--------------|-----------------|--|--|
| Enable       | 0               |  |  |
| Disable      |                 |  |  |

<sup>1.</sup> Enter the new setting from the [+] / [-] key.

## 10. System 2

## 10.1 Set storage type

• To set the installation status of the MFP storage.

| Setting value                                                              | Default setting |
|----------------------------------------------------------------------------|-----------------|
| Storage<br>(It will be displayed when 256GB of storage is mounted.)        | 0               |
| Extended Storage<br>(It will be displayed when 1TB of storage is mounted.) |                 |
| microSD                                                                    |                 |

### 10.2 Option Board Status

· To be used for setup of the optional fax kit or the security kit.

| Setting item    | Setting value | Default setting |
|-----------------|---------------|-----------------|
| FAX (circuit 1) | Set           |                 |
|                 | Unset         | 0               |
| FAX (circuit 2) | Set           |                 |
|                 | Unset         | 0               |
| FAX (circuit 3) | Set           |                 |
|                 | Unset         | 0               |
| FAX (circuit 4) | Set           |                 |
|                 | Unset         | 0               |
| DSC1            | Set           |                 |
|                 | Unset         | 0               |

## 10.3 Consumable Life Reminder

- To select whether or not to give the display of PM parts lifetime
- NOTICE

•

- PM parts lifetime display: An entire screen warning is given when the service life of a specific unit has been reached, prompting the user to replace the part.
- Applicable units:
  - Transfer belt unit, fusing unit, developing unit, drum unit, transfer roller unit

| Setting value | Contents                                                                                                    | Default setting |
|---------------|----------------------------------------------------------------------------------------------------|-----------------|
| Yes           | When the service life has been reached, a malfunction code and an entire screen warning appear on the control panel.         |                 |
| No            | When the service life has been reached, a malfunction code and a message appear in one line on the upper side of the screen. | 0               |

### 10.4 Unit Change

### 10.4.1 Unit Change

- To select who is to replace a unit.
  When the unit life arrives, the war
  - When the unit life arrives, the warning display is intended for the specific person who is going to replace the unit.
    - When "User" is selected: Printing is inhibited.
    - When "Service" is selected: Life warning.

| Setting item         | Setting value | Default setting |    |        |
|----------------------|---------------|-----------------|----|--------|
|                      |               | Japan           | US | Europe |
| Toner Cartridge      | User          | 0               | 0  | 0      |
|                      | Service       |                 |    |        |
| Drum Unit            | User          |                 |    |        |
|                      | Service       | 0               | 0  | 0      |
| Waste Toner Box      | User          |                 | 0  | 0      |
|                      | Service       | 0               |    |        |
| Hole-punch Scrap Box | User          | 0               | 0  | 0      |
|                      | Service       |                 |    |        |

### 10.4.2 Warning display

### **Toner Near Empty**

• To set whether to display a toner near empty warning.

| Setting value | Default setting |
|---------------|-----------------|
| Yes           | 0               |

| Setting value | Default setting |  |
|---------------|-----------------|--|
| No            |                 |  |

### Near Empty Display Time

- To change the timing of toner cartridge near empty detection in order to optimize the timing of the toner cartridge replacement depending on individual use (PV).
- NOTE
  - The Near Empty Display Time will be displayed when "Bit Assignment 00000010 / HEX Assignment 02" is set for the Switch No.
     "151" through the following settings. [Service Mode] -> [System 2] -> [Software Switch Setting].
  - The toner cartridge is not provided with a mechanism that detects the amount of residual toner in the cartridge. So note that when the toner cartridge is replaced in the midway, the display timing that was set as a reference and the amount of the residual toner inside the toner cartridge may get mismatched.
  - When [0] is specified, and the toner near empty warning display is specified to [No], no toner near empty warning will be displayed but a toner empty stop warning will appear.

| Setting item                    |                | Contents                                                                | Setting            | Default setti | ng |
|---------------------------------|----------------|-------------------------------------------------------------------------|--------------------|---------------|----|
| Display timing (Toner<br>Level) | Display timing |                                                                         |                    |               |    |
| Toner Level                     | к              | To specify the timing for displaying toner near empty                   | 0 to +25 (step: 1) | bizhub 360i   | 6  |
|                                 |                | warning at a percentage against 100% of a full toner cartridge state.   |                    | bizhub 300i   | 5  |
| Toner (days left)               | К              | To set the days left until empty to display a toner near empty warning. | 3 to 30 (step: 1)  | 14            |    |

### DU PreNear Life Display Time

- Specifies when to display the near life for the drum unit.
- Specifies whether to display the archive at a set number of months before the estimated the consumables check list life cycle is reached.
  When [0] is specified, the near life is not displayed.

| Setting item | Setting value     | Default setting |
|--------------|-------------------|-----------------|
| К            | 0 to +6 (Step: 1) | 0               |

### **Near Life Display Settings**

- To set whether or not to display the life warning of individual consumables.
- When [Do Not Display] is selected, a warning is not displayed at the time of life detection.
- However, in CS Remote Care, life warning is normally sent to the center regardless of this setting.

#### NOTE

### • The settings of software Dip switch No.227 (bit7) and switch No. 230 (bit3) have priority.

| Setting item           | Setting value  | Default setting |
|------------------------|----------------|-----------------|
| Individual consumables | Display        | 0               |
|                        | Do Not Display |                 |

#### **Pre-Near Life Display Setting**

- To set whether or not to display the near life warning of drum unit.
- When [Do Not Display] is selected, a warning is not displayed at the time of near life detection.
- However, in CS Remote Care, near life warning is normally sent to the center regardless of this setting.

#### NOTE

#### • When the Pre-Near Life Display Setting is specified to [Do Not Display], the near life warning display is disabled.

| Setting item | Setting value  | Default setting |
|--------------|----------------|-----------------|
| Drum unit    | Display        | 0               |
|              | Do Not Display |                 |

### 10.5 Software Switch Setting

• To set the operating characteristic of each function from software switch depending on what types of printing are normally made.

- <Procedure>
- 1. Touch [Switch No.] and enter the intended switch number with the 10-key pad.
- 2. Touch [Bit Assignment].
- 3. Use [<-] or [->] to select a bit. To set the bit, enter 0 or 1 with the 10-key pad.
- 4. To set the bit in hex, touch [HEX Assignment] and use the 16key pad and [A] to [F] keys to enter numbers and characters.
- 5. Touch [Fix].

#### Software Switch Setting list

The list of the setting values of Software Switch Setting can be print from [Service Mode] -> [List Output] -> [Machine Management List].

#### • For switches not mentioned in the list below, use them in the default value unless indicated otherwise.

| Switch No. | Function                                                                                                    |
|------------|----------------------------------------------------------------------------------------------------|
| 012        | Addition of the authentication device                                                                                                    |
| 025        | FW function version setting                                                                                                    |
| 033        | Renders some functions, which were available when both administrator authentication and key counter were provided with when using the vendor, available only with administer authentication. |
| 049        | HEX 00 - HEX0A The upper limit of copies that can be input through the control panel of this machine is set.                                                                                 |

| Switch No. | Function                                                                                                    |                                                                                                    |  |  |
|------------|----------------------------------------------------------------------------------------------------|----------------------------------------------------------------------------------------------------|--|--|
|            | HTML 80                                                                                                    | Scan setting only when Sort is selected for a copy cycle to be run with originals placed on the original glass.                                                                                                    |  |  |
| 051        | Settings for the life warning/replace display of the units                                                                                                    |                                                                                                    |  |  |
| 069        | When printing using the manual bypass tray in a custom size, allows for printing only with a printer driver settings.                                                                          |                                                                                                    |  |  |
| 070        | Setting for alarm so                                                                                                    | und and screen display for communication errors occurring due to CSRC causes.                                                                                                    |  |  |
| 072        | Import/export function                                                                                                    | on of the address book through the USB memory                                                                                                    |  |  |
| 124        | Function to restrict t                                                                                                    | he file type of TX Fax                                                                                                    |  |  |
| 135        | Setting for ID length                                                                                                    | of the HID Prox card                                                                                                    |  |  |
| 143        | Expansion setting or                                                                                                    | f the touch panel sensitive area when the web browser function is used                                                                                                    |  |  |
| 145        | HEX 01                                                                                                    | Switching to Auto detection for paper size in manual bypass tray                                                                                                    |  |  |
|            | HEX 02                                                                                                    | Switching paper feed mode if the size of paper fed from the manual bypass tray is mismatched                                                                                                    |  |  |
|            | HEX 04                                                                                                    | Displaying message when the paper size in manual bypass tray is mismatched with the paper size specified on the control panel                                                                                                    |  |  |
|            | HEX 08                                                                                                    | When running a copy cycle with originals placed on the original glass, and [Auto] is displayed in "Group/Sort" of the finishing function, [Auto] will be set as default. ("Sort" and "Offset" will be executed when [Auto] is selected.) |  |  |
|            | HEX 10                                                                                                    | Switch-over settings of Duplex printing and Billing permission<br>Setting for allowing/prohibiting billing on exited paper when a paper size error occurred at the time of<br>duplex printing                                            |  |  |
| 146        | HEX 04                                                                                                    | Setting for enabling use of Non-Image Area Erase, Centering, and Original Size when the book original is used in the fax/scanner mode                                                                                                    |  |  |
|            | HEX 10                                                                                                    | Setting for allowing/prohibiting billing on exited paper when a paper size error occurred at the time of duplex printing                                                                                                    |  |  |
| 147        | Setting for allowing/prohibiting use of Archive Paper                                                                                                    |                                                                                                    |  |  |
| 151        | Setting for displaying/hiding the Near Empty Display Time                                                                                                    |                                                                                                    |  |  |
| 152        | The E-mail body print settings of E-Mail RX Print                                                                                                    |                                                                                                    |  |  |
| 155        | Validation/invalidation of the debug setting of the log.                                                                                                    |                                                                                                    |  |  |
| 157        | Change the upper limit of the time for switching to power save mode.                                                                                                    |                                                                                                    |  |  |
| 163        | Setting for the auto                                                                                                    | execution of Self-diag.(Full)                                                                                                    |  |  |
| 172        | Setting to automatic                                                                                                    | ally install MarketPlace Client App                                                                                                    |  |  |
| 188        | Operation setting for                                                                                                    | r print status LED                                                                                                    |  |  |
| 203        | Setting to automatically change log-in authorization to a second user when the second user attempts card authentication after a first user has been authenticated through card authentication. |                                                                                                    |  |  |
| 206        | Setting whether to enable Coverage Counter                                                                                                    |                                                                                                    |  |  |
| 226        | HEX 10                                                                                                    | Setting for allowing/prohibiting use of fax mis-sending prevention function when line is used by TEL terminal connection devices                                                                                                    |  |  |
|            | HEX 80                                                                                                    | Setting for allowing/prohibiting use of functions to allow administrator to change PBX function settings when an external line button is added for direct input of an address with the PBX function enabled                              |  |  |
| 227        | Setting for the display of consumable level and warning. (Control panel, PSWC, Fiery)                                                                                                    |                                                                                                    |  |  |
| 230        | HEX 08                                                                                                    | Setting for the display of consumable level and warning. (PSES, MIB, Printfleet, SiteAudit)                                                                                                    |  |  |
|            | HEX 40                                                                                                    | Setting for allowing/prohibiting use of functions for preventing a unintentional sending to a wrong destination                                                                                                    |  |  |
| 237        | HEX 20                                                                                                    | Setting for displaying/hiding the Recommended settings for IP line.                                                                                                    |  |  |

## 10.5.1 SW No.012

• Addition of the authentication device

| Bit Assignment | HEX Assignment | Details                                                   | Default value (Bit/HEX) |
|----------------|----------------|-----------------------------------------------------------|-------------------------|
| 0000000        | 00             | Standard                                                  | 0000000 / 00            |
| 00000010       | 02             | PKI (NIPRNet)<br>[Card3] choice is added in Service Mode. |                         |
| 00000100       | 04             | PKI (SIPRNet)<br>[Card3] choice is added in Service Mode. |                         |

#### Reference

[Service Mode] -> [Billing Settings] -> [Authentication Device 2]

### 10.5.2 SW No.025

• FW function version setting

| Bit Assignment | HEX Assignment | Details                        | Default value (Bit/HEX) |
|----------------|----------------|--------------------------------|-------------------------|
| 0000000        | 00             | FW compatible with version 1.0 | 00110000/30             |
| 00010000       | 10             | FW compatible with version 2.0 |                         |
| 00100000       | 20             | FW compatible with version 2.1 |                         |

| Bit Assignment | HEX Assignment | Details                        | Default value (Bit/HEX) |
|----------------|----------------|--------------------------------|-------------------------|
| 00110000       | 30             | FW compatible with version 2.2 |                         |

Reference

• [Utility] -> [Device Information List]

### 10.5.3 SW No.033

• Renders some functions, which were available when both administrator authentication and key counter were provided with when using the vendor, available only with administer authentication.

| Bit Assignment | HEX Assignment | Details                                                                      | Default value (Bit/HEX) |
|----------------|----------------|------------------------------------------------------------------------------|-------------------------|
| 0000000        | 00             | Available with the combination of administer authentication and key counter. | 0000000 / 00            |
| 0000001        | 01             | Available only with administrator authentication.                            |                         |

Reference

• [Utility] -> [Expert Adjustment]

• [Administrator] -> [System Settings] -> [List/Counter]

### 10.5.4 SW No.049

### HEX 00 - HEX0A

• The upper limit of copies that can be input through the control panel of this machine is set.

| Bit Assignment | HEX Assignment | Details    | Default value (Bit/HEX) |
|----------------|----------------|------------|-------------------------|
| 0000000        | 00             | Unlimited  | 00000000 / 00           |
| 0000001        | 01             | 1 сору     |                         |
| 0000010        | 02             | 3 copies   |                         |
| 00000011       | 03             | 5 copies   |                         |
| 00000100       | 04             | 9 copies   |                         |
| 00000101       | 05             | 10 copies  |                         |
| 00000110       | 06             | 20 copies  |                         |
| 00000111       | 07             | 30 copies  |                         |
| 00001000       | 08             | 50 copies  |                         |
| 00001001       | 09             | 99 copies  |                         |
| 00001010       | 0A             | 250 copies |                         |

#### **HEX 80**

• Scan setting only when Sort is selected for a copy cycle to be run with originals placed on the original glass.

| Bit Assignment | HEX Assignment | Details                                                   | Default value (Bit/HEX) |
|----------------|----------------|-----------------------------------------------------------|-------------------------|
| 0000000        | 00             | "Change Setting" and "Finish" keys become available after | 00000000 / 00           |
|                |                | the document has been scanned.                            |                         |
| 1000000        | 80             | Keys unavailable (copy cycle is started)                  |                         |

#### 10.5.5 SW No.051

#### HEX 00 - HEX80

• Settings for the life warning/replace display of the units

| Bit Assignment | HEX Assignment | Details                                                                   | Default value (Bit/HEX) |
|----------------|----------------|---------------------------------------------------------------------------|-------------------------|
| 0000000        | 00             | Normal display                                                            | 00000000 / 00           |
| 00010000       | 10             | Does not show the life warning/replace display of the drum unit/K.        |                         |
| 00100000       | 20             | Does not show the life warning/replace display of the developing unit.    |                         |
| 0100000        | 40             | Does not show the life warning/replace display of the transfer belt unit. |                         |
| 1000000        | 80             | Does not show the life warning/replace display of the fusing unit.        |                         |

Reference

• [Service Mode] -> [Counter] -> [Life]

### 10.5.6 SW No.069

· When printing using the manual bypass tray in a custom size, allows for printing only with a printer driver settings.

| Bit Assignment | HEX Assignment | Details                                                                                  | Default value (Bit/HEX) |
|----------------|----------------|------------------------------------------------------------------------------------------|-------------------------|
| 0000000        | 00             | After setting a paper in the manual bypass tray, touch [complete] key to start printing. | 0000001 / 01            |

| Bit Assignment | HEX Assignment | Details                                                                                                    | Default value (Bit/HEX) |
|----------------|----------------|----------------------------------------------------------------------------------------------------|-------------------------|
| 0000001        | 01             | Start printing with the paper settings specified by the printer<br>driver as the manual bypass tray paper settings without |                         |
|                |                | giving a warning.                                                                                                    |                         |

### 10.5.7 SW No.070

· Setting for alarm sound and screen display for communication errors occurring due to CSRC causes.

| Bit Assignment | HEX Assignment | Details                                            | Default value (Bit/HEX) |
|----------------|----------------|----------------------------------------------------|-------------------------|
| 0000000        | 00             | Communication error sound/screen display enabled.  | 0000000 / 00            |
| 00010000       | 10             | Communication error sound/screen display disabled. |                         |

### 10.5.8 SW No.072

· Import/export function of the address book through the USB memory

| Bit Assignment | HEX Assignment | Details                             | Default value (Bit/HEX) |
|----------------|----------------|-------------------------------------|-------------------------|
| 0000000        | 00             | Import/export function is disabled. | 00000000 / 00           |
| 00000100       | 04             | Import/export function is enabled.  |                         |

Reference

[Administrator] -> [Maintenance] -> [USB flash drive backup] - [Import]
 [Administrator] -> [Maintenance] -> [USB flash drive backup] - [Export]

### 10.5.9 SW No.124

· Function to restrict the file type of TX Fax

| Bit Assignment | HEX Assignment | Details                        | Default value (Bit/HEX) |
|----------------|----------------|--------------------------------|-------------------------|
| 0000000        | 00             | Restrict the file type.        | 00000000 / 00           |
| 0000001        | 01             | Do not restrict the file type. |                         |

Reference

[Administrator] -> [Fax Settings] -> [Function Setting] -> [RX Data Operation Settings] -> [Forward TX Setting]

### 10.5.10 SW No.135

· Setting for ID length of the HID Prox card

| Bit Assignment | HEX Assignment | Details                                                                                              | Default value (Bit/HEX) |
|----------------|----------------|----------------------------------------------------------------------------------------------------|-------------------------|
| 0000000        | 00             | Reports that the 1st byte shows the ID length of the card, the 2nd byte and after shows the card ID. | 0000000 / 00            |
| 0000001        | 01             | Reports the card ID with the ID length including the 1st byte.                                       |                         |

#### 10.5.11 SW No.143

· Expansion setting of the touch panel sensitive area when the web browser function is used

| Bit Assignment | HEX Assignment | Details                                                                        | Default value (Bit/HEX) |
|----------------|----------------|--------------------------------------------------------------------------------|-------------------------|
| 0000000        | 00             | 26 dots: 26 dots from the perimeter of the touch panel is a nonsensitive area. | 00000000 / 00           |
| 0000001        | 01             | 16 dots: 16 dots from the perimeter of the touch panel is a nonsensitive area. |                         |
| 00000010       | 02             | 9 dots: 9 dots from the perimeter of the touch panel is a nonsensitive area.   |                         |

NOTE

The sensitive area of the control panel can be expanded by selecting "16 dots" or "9 dots" on the software switch No.143. Note that the control panel's sensitive area expanded in this manner may not detect touches properly.

#### 10.5.12 SW No.145

**HEX 01** 

· Switching to Auto detection for paper size in manual bypass tray

| Bit Assignment | HEX Assignment | Details | Default value (Bit/HEX) |
|----------------|----------------|---------|-------------------------|
| 0000000        | 00             | Enable  | 00000000 / 00           |
| 0000001        | 01             | Disable |                         |

### **HEX 02**

· Switching paper feed mode if the size of paper fed from the manual bypass tray is mismatched

| Bit Assignment | HEX Assignment | Details                                                                                                    | Default value (Bit/HEX) |
|----------------|----------------|----------------------------------------------------------------------------------------------------|-------------------------|
| 0000000        | 00             | Stop immediately                                                                                                    | 00000010 / 02           |
| 00000010       | 02             | Stop accordingly<br>Stop immediately in the following cases as an exception.<br>• "1" is set at bit4 for the Switch No.145 |                         |

| Bit Assignment | HEX Assignment | Details                                                                                                    | Default value (Bit/HEX) |
|----------------|----------------|----------------------------------------------------------------------------------------------------|-------------------------|
|                |                | <ul> <li>For jobs where center stapling, half-folding, tri-folding<br/>and Z-folding are set with a finisher equipped</li> </ul> |                         |

#### **HEX 04**

• Displaying message when the paper size in manual bypass tray is mismatched with the paper size specified on the control panel

| Bit Assignment | HEX Assignment | Details | Default value (Bit/HEX) |
|----------------|----------------|---------|-------------------------|
| 0000000        | 00             | Enable  | 00000000 / 00           |
| 00000100       | 04             | Disable |                         |

#### **HEX 08**

When running a copy cycle with originals placed on the original glass, and [Auto] is displayed in "Group/Sort" of the finishing function, [Auto] will be set as default. ("Sort" and "Offset" will be executed when [Auto] is selected.)

| Bit Assignment | HEX Assignment | Details | Default value (Bit/HEX) |
|----------------|----------------|---------|-------------------------|
| 0000000        | 00             | Enable  | 00000000 / 00           |
| 00001000       | 08             | Disable |                         |

#### **HEX 10**

- Switch-over settings of Duplex printing and Billing permission
- Setting for allowing/prohibiting billing on exited paper when a paper size error occurred at the time of duplex printing

| Bit Assignment | HEX Assignment | Details                                  | Default value (Bit/HEX) |
|----------------|----------------|------------------------------------------|-------------------------|
| 0000000        | 00             | Allow (billing on one side of the paper) | 00000000 / 00           |
| 00010000       | 10             | Prohibit                                 |                         |

### 10.5.13 SW No.146

#### **HEX 04**

• Setting for enabling use of Non-Image Area Erase, Centering, and Original Size when the book original is used in the fax/scanner mode

| Bit Assignment | HEX Assignment | Details                                                              | Default value (Bit/HEX) |
|----------------|----------------|----------------------------------------------------------------------|-------------------------|
| 0000000        | 00             | Prohibits use of Non-Image Area Erase, Centering, and Original Size. | 0000000 / 00            |
| 00000100       | 04             | Enables use of Non-Image Area Erase, Centering, and Original Size.   |                         |

#### **HEX 10**

• Setting for allowing/prohibiting billing on exited paper when a paper size error occurred at the time of duplex printing

| Bit Assignment | HEX Assignment | Details        | Default value (Bit/HEX) |
|----------------|----------------|----------------|-------------------------|
| 0000000        | 00             | Stops          | 00010000 / 10           |
| 00010000       | 10             | Outputs paper. |                         |

### 10.5.14 SW No.147

• Set whether allow or prohibit use of Archive Paper Enable.

| Bit Assignment | HEX Assignment | Details                   | Default value (Bit/HEX) |
|----------------|----------------|---------------------------|-------------------------|
| 0000000        | 00             | Not to use Archive Paper. | 00000000 / 00           |
| 00001000       | 08             | Use Archive Paper.        |                         |

#### 10.5.15 SW No.151

• Setting for displaying/hiding the Near Empty Display Time

| Bit Assignment | HEX Assignment | Details | Default value (Bit/HEX) |
|----------------|----------------|---------|-------------------------|
| 0000000        | 00             | Hide    | 00000010 / 02           |
| 0000010        | 02             | Display |                         |

Reference

• [Service Mode] -> [System 2] -> [Unit Change]

#### 10.5.16 SW No.152

• The E-mail body print settings of E-Mail RX Print

| Bit Assignment | HEX Assignment | Details                                  | Default value (Bit/HEX) |
|----------------|----------------|------------------------------------------|-------------------------|
| 0000000        | 00             | Disables the E-mail body print settings. | 00000000 / 00           |
| 0000001        | 01             | Allows the E-mail body print settings.   |                         |

• This function supports the following languages.

· Japanese, English, French, Italian, Germany, Spanish

#### 10.5.17 SW No.155

· Validation/invalidation of the debug setting of the log.

| Bit Assignment | HEX Assignment | Details                    | Default value (Bit/HEX) |
|----------------|----------------|----------------------------|-------------------------|
| 0000000        | 00             | Debug setting is disabled. | 0000000 / 00            |
| 0000001        | 01             | Debug setting is enabled.  |                         |

Reference

• [Service Mode] -> [Debug Settings] -> [Basic mode]

#### 10.5.18 SW No.157

· Change the upper limit of the time for switching to power save mode.

| Bit Assignment | HEX Assignment | Details                                | Default value (Bit/HEX) |
|----------------|----------------|----------------------------------------|-------------------------|
| 0000000        | 00             | Do not change the upper limit.         | 00000000 / 00           |
| 0000010        | 02             | Change the upper limit to 240 minutes. |                         |

Reference

• [Administrator] -> [Maintenance] -> [Timer Setting] -> [Power Settings] -> [Low Power Mode Setting]

#### 10.5.19 SW No.163

· Setting for the auto execution of Self-diag.(Full)

| Bit Assignment | HEX Assignment | Details                                                                                                    | Default value (Bit/HEX) |
|----------------|----------------|----------------------------------------------------------------------------------------------------|-------------------------|
| 0000000        | 00             | Disable                                                                                                    | 00000010 / 02           |
| 00000010       | 02             | Enable<br>The Self-diag. (Full) will be executed automatically only<br>when the rank B/C trouble codes are detected. |                         |

### 10.5.20 SW No.172

· Setting to automatically install MarketPlace Client App

| Bit Assignment | HEX Assignment | Details                                                                                 | Default value (Bit/HEX)             |
|----------------|----------------|-----------------------------------------------------------------------------------------|-------------------------------------|
| 00000101       | 05             | At the time of installation, the MarketPlace Client App is installed automatically.     | 00000101 / 05<br>(Except for Japan) |
| 0000001        | 01             | At the time of installation, the MarketPlace Client App is not installed automatically. | 00000001 / 01<br>(Japan)            |

NOTE

### • The installed MarketPlace Client App is not uninstalled even if it is changed to 0x01.

#### 10.5.21 SW No.188

· Operation setting for print status LED

| Bit Assignment | HEX Assignment | Details  | Default value (Bit/HEX) |
|----------------|----------------|----------|-------------------------|
| 0000001        | 01             | Blinking | 0000001 / 01            |
| 0000010        | 02             | Unlit    |                         |

### 10.5.22 SW No.203

• Setting to automatically change log-in authorization to a second user when the second user attempts card authentication after a first user has been authenticated through card authentication.

| Bit Assignment | HEX Assignment | Details                | Default value (Bit/HEX) |
|----------------|----------------|------------------------|-------------------------|
| 0000000        | 00             | Log-in not authorized. | 0000000 / 00            |
| 00000100       | 04             | Log-in authorized.     |                         |

### 10.5.23 SW No.206

· Setting whether to enable Coverage Counter

| Bit Assignment | HEX Assignment | Details | Default value (Bit/HEX) |
|----------------|----------------|---------|-------------------------|
| 0000000        | 00             | Disable | 00000000 / 00           |
| 0000001        | 01             | Enable  |                         |

Reference

• [Service Mode] -> [Billing Setting] -> [Coverage Rate Clear], [Print Counter Clear], [Coverage Counter Detail]

### 10.5.24 SW No.226

### **HEX 10**

Setting for allowing/prohibiting use of fax mis-sending prevention function when line is used by TEL terminal connection devices

| Bit Assignment | HEX Assignment | Details                                              | Default value (Bit/HEX) |
|----------------|----------------|------------------------------------------------------|-------------------------|
| 0000000        | 00             | Do not use functions for preventing fax mis-sending. | 00010000 / 10           |
| 00010000       | 10             | Use functions to prevent fax mis-sending.            |                         |

#### HEX 80

Setting for allowing/prohibiting use of functions to allow administrator to change PBX function settings when an external line button is added for direct input of an address with the PBX function enabled

| Bit Assignment | HEX Assignment | Details                   | Default value (Bit/HEX) |
|----------------|----------------|---------------------------|-------------------------|
| 0000000        | 00             | Do not use the functions. | 10000000 / 80           |
| 1000000        | 80             | Use the functions.        |                         |

### 10.5.25 SW No.227

- Setting for the display of consumable level and warning. (Control panel, Web Connection, Fiery)
- Toner level is displayed regardless of this setting at all time.

| Bit Assignment | HEX Assignment | Details        | Default value (Bit/HEX)                                       |
|----------------|----------------|----------------|---------------------------------------------------------------|
| 0000000        | 00             | Display        | 10000000 / 80                                                 |
| 1000000        | 80             | Do not display | (Japan/North America/<br>Europe)<br>00000000 / 00<br>(Others) |

### 10.5.26 SW No.230

#### HEX 08

• Setting for the display of consumable level and warning. (PSES, MIB, Printfleet, SiteAudit)

| Bit Assignment | HEX Assignment | Details        | Default value (Bit/HEX)                                       |
|----------------|----------------|----------------|---------------------------------------------------------------|
| 0000000        | 00             | Display        | 00001000 / 08                                                 |
| 00001000       | 08             | Do not display | (Japan/North America/<br>Europe)<br>00000000 / 00<br>(Others) |

#### **HEX 40**

• Setting for allowing/prohibiting use of functions for preventing a unintentional sending to a wrong destination

| Bit Assignment | HEX Assignment | Details                   | Default value (Bit/HEX) |
|----------------|----------------|---------------------------|-------------------------|
| 0000000        | 00             | Do not use the functions. | 01000000 / 40           |
| 0100000        | 40             | Use the functions.        |                         |

#### 10.5.27 SW No.237

#### **HEX 20**

• Setting for displaying/hiding the recommended settings for IP line in [Administrator] -> [Fax Settings] -> [Function Setting].

| Bit Assignment | HEX Assignment | Details                                            | Default value (Bit/HEX)                                       |
|----------------|----------------|----------------------------------------------------|---------------------------------------------------------------|
| 0000000        | 00             | Does not show the recommended settings for IP line | 00000000 / 00                                                 |
| 00100000       | 20             | Shows the recommended settings for IP line         | (IT-6_2.0 or earlier)<br>00100000 / 20<br>(IT-6_2.1 or later) |

Reference

• [Administrator] -> [Fax Settings] -> [Function Setting] -> [Recommended settings for IP line]

### 10.6 CCD Calibration

#### Front side/back side

- To set whether to use the calibration adjustment value set prior to the shipping. To display the current calibration adjustment value.
  - When CCD board (front side)/CIS (back side: only when dual scan document feeder is mounted) has been replaced, set to "OFF." NOTICE
  - After replacing the CCD board or CIS, the default generic value needs to be set since the calibration value set for each unit changes to control the differences in reading performance on each scanner (CCD).
- The original calibration adjustment value can be disabled to address image failure and other problems caused by individual CCD or CIS performance difference.

| Setting item         | Setting value | Default setting |
|----------------------|---------------|-----------------|
| Front side/back side | ON            | 0               |
|                      | OFF           |                 |

#### NOTE

• The [Front Side] and [Back Side] keys are displayed when dual scan document feeder is mounted.

### 10.7 LCT (Built-in) Size Settings

- To set the paper size for the built-in LCT.
- To use when the optional large capacity paper feed cabinet is mounted.

| Setting value | Default setting              |
|---------------|------------------------------|
| A4            | ○ (Except for North America) |

| Setting value                                                                                                    |                                                                | Default setting                                 |
|----------------------------------------------------------------------------------------------------|----------------------------------------------------------------|-------------------------------------------------|
| 8 <sup>1</sup> / <sub>2</sub> x 11                                                                                                    |                                                                | ○ (North America)                               |
| Used when the parallel large of the second second sec | apacity cabinet is installed, and wher                         | n setting the paper size for tray 3 and tray 4. |
| Settin                                                                                                    | ig value                                                       | Default setting                                 |
| Tray 3, Tray 4                                                                                                    | A4                                                             | ○ (Except for North America)                    |
|                                                                                                    | В5                                                             |                                                 |
|                                                                                                    | 8 <sup>1</sup> / <sub>2</sub> x 11                             | ○ (North America)                               |
|                                                                                                    | 16K                                                            |                                                 |
|                                                                                                    | A5S                                                            |                                                 |
|                                                                                                    | 5 <sup>1</sup> / <sub>2</sub> ×8 <sup>1</sup> / <sub>2</sub> S |                                                 |

### 10.8 LCT Paper Size Setting

• To set the optional large capacity unit type and the paper size.

• Use this feature upon the optional large capacity unit set-up.

NOTE

#### • When the LCT type setting is changed, the Paper size setting in the LCT is returned to the default.

• A3LCT is not available on products which the LCT for large sized paper cannot be mounted.

| Setting item |                                    | Default setting              |
|--------------|------------------------------------|------------------------------|
| Туре         | Paper size                         |                              |
| A4LCT        | A4                                 | ○ (Except for North America) |
|              | 8 <sup>1</sup> / <sub>2</sub> ×11  | ○ (North America)            |
| A3LCT        | SRA3                               |                              |
|              | A3                                 | ○ (Except for North America) |
|              | B4                                 |                              |
|              | A4                                 |                              |
|              | A4S                                |                              |
|              | 12×18                              |                              |
|              | 11×17                              | ◯ (North America)            |
|              | 8 <sup>1</sup> / <sub>2</sub> ×14  |                              |
|              | 8 <sup>1</sup> / <sub>2</sub> ×11  |                              |
|              | 8 <sup>1</sup> / <sub>2</sub> ×11S |                              |

### 10.9 Line Mag Setting

- To set whether to use the offset value which has been set prior to the shipping. To display the current magnification offset value.
- When CCD board (front side)/CIS (back side: only when dual scan document feeder is mounted) has been replaced, set to "OFF." NOTICE
  - After replacing the CCD board or CIS, the default generic value needs to be set since the magnification offset value between the lines set for each unit changes to control the differences in reading performance on each scanner (CCD).
- The original offset value can be disabled to address image failure and other problems caused by individual CCD performance difference.

| Setting item         | Setting value | Default setting |
|----------------------|---------------|-----------------|
| Front side/back side | ON            | 0               |
|                      | OFF           |                 |

#### NOTE

• The [Front Side] and [Back Side] keys are displayed when dual scan document feeder is mounted.

#### 10.10 Data Capture

• When an error occurs, it acquires the print job data in order to analyze the cause of the error.

• When an error occurs, this will be used to analyze the cause of the error according to the print job data.

#### NOTE

- The following conditions are necessary for this function.
  - "Allow" must be set when selecting [Administrator] -> [Security] -> [Security Details] -> [Print Data Capture].
  - The MFP storage must be installed.
  - "ON" must be set when selecting [Administrator] -> [Network] -> [FTP Setting] -> [FTP Server Setting].
- This function also allows print job data stored in the MFP storage to be obtained from [Debug Settings] -> [Debug Log
  Output]. For more details, see "Debug Log Output."

#### <Procedure>

1. Select [Service Mode] -> [System 2], and touch [Data Capture]. Select "ON." (While the Data Capture setting is [ON], the print job data from the PC will be stored in the Main body storage disk.)

### NOTE

#### Maximum 5 print job data can be stored. The data will be overwritten beginning with the chronologically oldest one.

- 2. Check the IP address of the machine.
- 3. Connect the PC (Windows) and the machine with ethernet cable.
- 4. Start the DOS command prompt of the PC, and specify the IP address of the machine to start FTP.

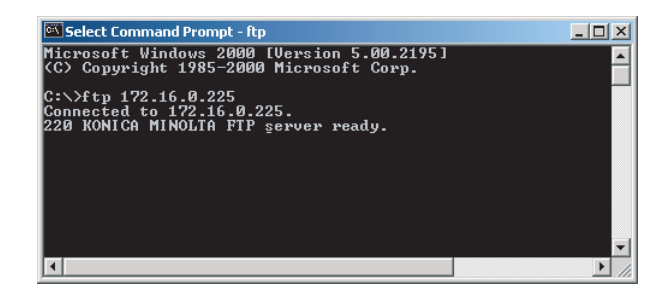

- 5. Input the user name and the password.
  - User name: capture
  - Password: sysadm

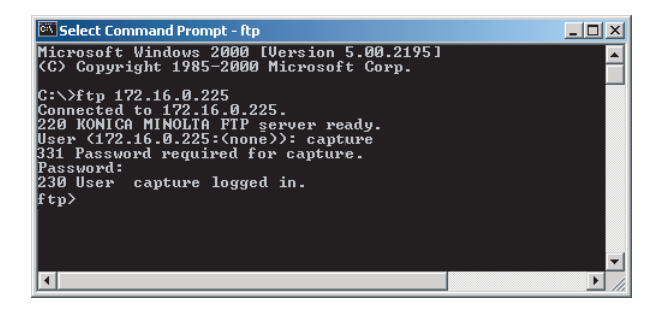

6. Using the "Is" command, display the list of the file available for capture.

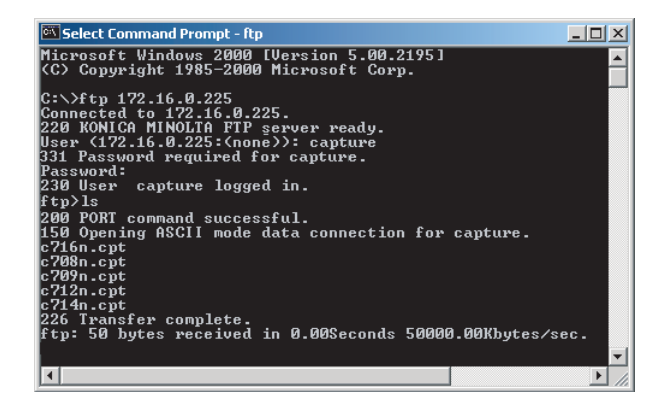

7. Using the "binary" command, set the File transfer mode to the binary transfer.

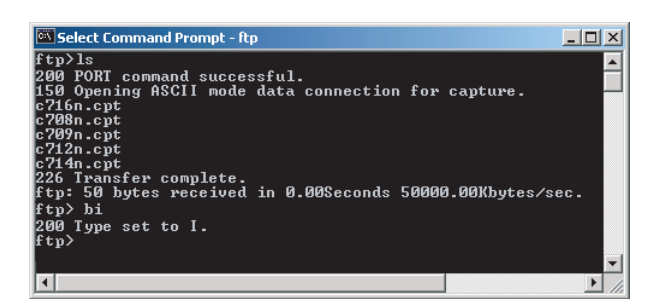

8. Using the "get" command, transfer the data for capture to PC.

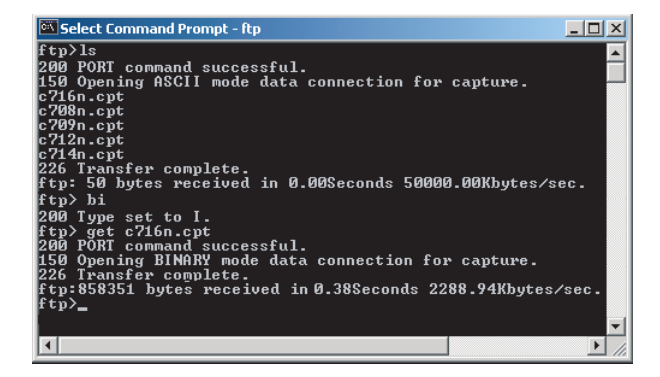

9. Finish the command prompt.

NOTE

- After receiving capture data, select [Administrator] -> [Security] -> [Security Details] -> [Print Data Capture], and select [Restrict] for the print data capture setting in order to delete the job data stored in the MFP storage.
- When Storage Format or Overwrite Temporary Data is performed, job data is deleted.

### 10.11 Split Line Detect. Setting

- To make each settings for contamination detection.
- · When a dual scan document feeder is mounted, make the settings separately for the front side and the back side.

#### ADF Scan Glass Contamin. Sensitivity

- To set the detection level for the pre-detection of stain on the DF original glass (or the CIS glass). In the back side pre-detection, stains of not only the CIS glass but also the back side glass cleaning roller are detected.
- Use when changing the setting for whether or not to detect the stain on the DF original glass when opening/closing DF as well as its detection level as the main power switch being ON, recovering from the sleep/low power mode, etc.

| Setting value | Contents                                               | Default setting |
|---------------|--------------------------------------------------------|-----------------|
| Not Set       | Detection of stain on the glass will not be conducted. |                 |
| Low           | Stain on the glass will not be detected easily.        |                 |
| Normal        | Normal detection level                                 | 0               |
| High          | Stain on the glass will easily be detected.            |                 |

NOTE

- Be aware that selecting "Not Set" and performing the pre-detection with [Service Mode] -> [Machine] -> [Split Line Prior Detection] will display "NG."
- When "Not Set" is selected, the original glass cleaning operation after the job ends does not operate.

#### ADF Scan Glass Contamin. Warn/Level

- To set how to display the warning when stain on the DF original glass (or the CIS glass) is detected.
- Use when changing the display of the warning which requests the cleaning of the stain on the glass detected by the [ADF Scan Glass Contamin. Sensitivity] of the lines.

| Setting value | Contents                                                                       | Default setting |
|---------------|--------------------------------------------------------------------------------|-----------------|
| 0             | Warning will not be displayed.                                                 |                 |
| 1             | Warning will be displayed by the maintenance mark. (Malfunction code: D-1/D-3) | 0               |
| 2             | Warning will be displayed on the message area on the basic screen.             |                 |
| 3             | Warning will be displayed on all screens.                                      |                 |

#### **Feed Cleaning Settings**

• To set the operation for detection and cleaning operation of stain on the DF original glass when feeding the original.

• Use when changing the operation for detection and cleaning operation of stain on the DF original glass when feeding the original.

#### This setting is displayed when [Front Side] is selected in the Split Line Detection Setting with the dual scan document feeder mounted.

| Setting value | Contents                                                                                               | Default setting |
|---------------|----------------------------------------------------------------------------------------------------|-----------------|
| 0             | The cleaning brush will stop moving when the original is fed, and will not perform cleaning the stain. |                 |
| 1             | The cleaning brush will move between originals when feeding the original.                              | 0               |

#### **Display timing**

- To set the timing at which a warning is displayed when contamination is detected on the surface of the CIS glass in a pre-detection process.
- This setting is displayed when [Back Side] is selected in the Split Line Detection Setting with the dual scan document feeder mounted.

| Setting value     | Contents                                                            | Default setting |
|-------------------|---------------------------------------------------------------------|-----------------|
| Warning Detection | Displays the warning whenever contamination is detected.            |                 |
| Back Scan Time    | Displays the warning only when back side scanning mode is selected. | 0               |

NOTE

### NOTE

This setting is enabled only when [Back Side] is selected.

## 10.12 Stamp

· To set the mounting status of the optional stamp unit.

|--|

| Setting value | Default setting |
|---------------|-----------------|
| Set           |                 |
| Unset         | 0               |

### 10.13 Network Fax Settings

- To set whether or not to use network fax function.
- To set when using network fax function.
- Selection will be available when each network fax function is set to "ON" in [Administrator] -> [Network] -> [Network Fax Setting] -> [Network Fax Setting].

| Setting item   | Setting value | Default setting |
|----------------|---------------|-----------------|
| IP Address Fax | ON            |                 |
|                | OFF           | 0               |
| Internet Fax   | ON            |                 |
|                | OFF           | 0               |

### 10.14 RX File Change Page Name

• To set whether to change the document file name to forward TX or take out a file from the Memory RX Box.

| Setting value | Default setting |
|---------------|-----------------|
| Change        |                 |
| Do Not Change | 0               |

## 10.15 ADF Settings

• To configure ADF installation settings.

| Setting value             | Default setting |
|---------------------------|-----------------|
| Unset                     | 0               |
| Single-Sided Scan Tx      |                 |
| Dual Scan Document Feeder |                 |

### 10.16 Multi Feed Detection Sensor

- To set the mounting status of the multi feed detection sensor.
- Normally, select "Set".
- When "Unset" is selected, the multi feed detection function is disabled.

| Setting value | Default setting |
|---------------|-----------------|
| Set           | 0               |
| Unset         |                 |

### 10.17 User Paper Settings

- To set and register individual user paper that includes a different basic weight, fusing temperature, 2nd image transfer fine adjustment value.
- [User Paper Settings] is also available from [Utility] -> [Expert Adjustment].
- To register a paper type that is suitable for individual customer's intended use and use environment.

| Registered   | Paper           | Basic weight                          |                   | Fusing Temperature             | 2nd Trans                     | fer Adj.           |
|--------------|-----------------|---------------------------------------|-------------------|--------------------------------|-------------------------------|--------------------|
| Key          | type            | Setting range                         | Setting<br>item   | Setting range                  | Setting item                  | Setting range      |
| User Paper 1 | Plain<br>paper  | 60 to 90 g/m² (Step: 1)               | 600dpi<br>1200dpi | - 20 °C to +10 °C (step: 5 °C) | Front - Black<br>Back - Black | -8 to +7 (Step: 1) |
| User Paper 2 | Plain<br>paper+ | 91 to 105 g/m² (Step: 1)              |                   |                                |                               |                    |
| User Paper 3 | Thick 1         | 106 to 120 g/m <sup>2</sup> (Step: 1) |                   |                                |                               |                    |
| User Paper 4 | Thick 1+        | 121 to 157 g/m <sup>2</sup> (Step: 1) |                   |                                |                               |                    |
| User Paper 5 | Thick 2         | 158 to 209 g/m <sup>2</sup> (Step: 1) |                   |                                | Front                         | -8 to +7 (Step: 1) |
| User Paper 6 | Thick 3         | 210 to 256 g/m <sup>2</sup> (Step: 1) |                   |                                | Back                          |                    |

<Procedure>

- 1. Select the desired key from [User Paper 1] to [User Paper 6] to register user paper.
- 2. Select [Basic Weight] and enter a value with the [+] / [-] key.
- 3. Select a target item of Fusing Temperature and enter a fusing temperature with the [+] / [-] key.
- 4. Select a target item of 2nd Transfer Adj., and enter a 2nd image transfer fine adjustment value with the [+] / [-] key.
- 5. Load the manual bypass tray with paper.
- Paper Size: A4S, B4S, A3S, 81/2×14S, 81/2×11S, 11×17S
- 6. Select [1Side] (only front side) or [Front Side] (only back side) and press the Start key.
- 7. Check the image of the output test pattern.

If the image is not acceptable, adjust the settings and output the test pattern again.

#### **Test Pattern in User Paper Settings**

- The printable test pattern for user paper settings is provided to ease determining the most appropriate 2nd image transfer output value when customizing user paper.
- The test pattern outputs a pattern for Standard value A (2nd image transfer output control) according to the 2nd image transfer fine adjustment setting range. (Every two steps)

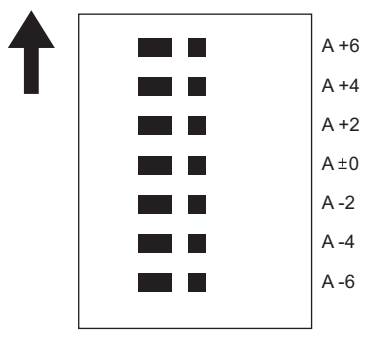

· Refer to the printed pattern, and select the 2nd image transfer fine adjustment setting.

#### 10.18 Coverage Rate Screen

- · To set whether or not to display a coverage rate on the sales counter screen and sales counter list.
- Coverage Counter instead of Coverage Rate is displayed when Switch No. 206 is set to [00000001] at Bit assignment/[01] at HEX assignment in [Service Mode] -> [System 2] -> [Software Switch Setting].

| Setting value  | Default setting |
|----------------|-----------------|
| Display        |                 |
| Do Not Display | 0               |

### 10.19 JAM Code Display Setting

• To set whether or not to add a jam code to a jam warning display on the control panel when a jam occurs.

| Setting value  | Default setting |
|----------------|-----------------|
| Display        |                 |
| Do Not Display | 0               |

#### 10.20 Import Config. Data

#### 10.20.1 BootUp Screen

- To customize the BootUp Screen displayed upon machine start-up.
- Use this feature when changing the Konica Minolta logo displayed on the control panel upon start-up for client's intended use of the machine.

NOTE

- In the following conditions, import of BootUp Screen data is prohibited.
  - [Administrator] -> [Security] -> [USB Connection Permission setting] is set to [Restrict].
  - [Administrator] -> [Security] -> [USB Connection Permission setting] -> [Detail Setting] -> [External Memory(Service)] is set to [Restrict].
  - [Administrator] -> [Security] -> [Enhanced Security Mode] is set to "ON".

### Preparation of registrable image data

Specifications of registrable image data

| Items          | Contents                                                                                                    |  |
|----------------|----------------------------------------------------------------------------------------------------|--|
| Image format   | PNG format                                                                                                    |  |
| File extension | ".bin" or ".zip"                                                                                                    |  |
| FileName       | BootUpScreen*.bin or BootUpScreen*.zip (* represents user-defined text)                                                            |  |
| Image size     | 1024 x 600 dots (When the size of the control panel is 10.1-inch)<br>800 x 480 dots (When the size of the control panel is 7-inch) |  |
| Color          | 256 colors (Palette that the machine specifies is used.)                                                                           |  |

#### <Procedure>

1. Using the dedicated image creation tool to create the image data satisfying the specifications mentioned above.

- To create a data as a zip format file, compress the bin file of the same name (image data) and the Version.txt file (version information) in one zip file.
   NOTE
  - Character type usable in version information is limited to ASCII (7-bit ASCII). Text strings of up to 21 characters can be used.
- 3. Save the created data in the root directory of the USB memory. NOTE
  - Be careful that the machine is unable to recognize data saved in any directories other than the root directory.

#### Procedure of data import

- 1. Connect the USB memory to the USB port of the machine.
- 2. Touch [Import Config. Data] -> [BootUp Screen].
- 3. Touch [Set].
- NOTE
  - If a USB memory is not connected or a nonconforming USB memory is connected, "USB NG" is displayed and logo data cannot be registered.
  - If the file name of registrable image data does not conform to the above specifications, "File NG" message is displayed and the data cannot be registered.
- 4. Check result "OK" is displayed and touch [END].
- NOTE
  - If logo data is already registered, new logo data overwrites the existing logo data.
  - The color of logo data may look different between the machine control panel and some PC screens. After registering logo
    data, restart the machine and check the color of the logo data on the BootUp screen.
  - To delete registered data, touch [Delete] and make sure that "OK" appears.

#### 10.20.2 Machine Image

- To customize the exterior view of the machine displayed on the control panel.
- Use this function to change the exterior view of the machine displayed on the control panel to the exterior view of the customer business office according to the user's need.
- · Check the version of the installed exterior view data. (When the USB memory is not connected)

#### NOTE

- In the following conditions, import of BootUp Screen data is prohibited.
  - [Administrator] -> [Security] -> [USB Connection Permission setting] is set to [Restrict].
  - [Administrator] -> [Security] -> [USB Connection Permission setting] -> [Detail Setting] -> [External Memory(Service)] is set to [Restrict].
  - [Administrator] -> [Security] -> [Enhanced Security Mode] is set to "ON".

#### <Procedure>

- 1. Save the exterior view data in the root directory of the USB memory.
- NOTE
  - Be careful that the machine is unable to recognize data saved in any directories other than the root directory.
- 2. Connect the USB memory to the USB port of the machine.
- 3. Touch [Import Config. Data] -> [Machine Image].
- 4. Touch [Set].
- 5. Check result "OK" is displayed.
- 6. Turn OFF and ON the main power switch.
  - NOTE
  - Any exterior view data that has previously been registered will be overwritten by subsequent new data as it is registered.
  - To delete registered data, touch [Delete] and make sure that "OK" appears.

#### 10.20.3 Custom Auth. Setting

• To install the authentication customize data used to customize the authentication process.

#### NOTE

- Only when one of the following conditions is met, the authentication customize data can be imported.
- A USB memory is inserted in the USB port.
  - [Administrator] -> [Security] -> [USB Connection Permission setting] -> [Detail Setting] -> [External Memory(Service)] -> [Storage data backup] is set to [ON].
  - [Administrator] -> [Security] -> [USB Connection Permission setting] -> [Detail Setting] -> [External Memory(Service)] -> [Firmware Update Parameters] is set to [Allow].
  - [Administrator] -> [Security] -> [Enhanced Security Mode] is set to "OFF."

#### <Procedure>

1. Save the authentication customization data in the root directory of a USB memory.

#### NOTE

- Be careful that the MFP is unable to recognize data saved in any directories other than the root directory.
- 2. Connect the USB memory to the USB port of the machine.
- 3. Touch [Import Config. Data] -> [Custom Auth. Setting].
- 4. Touch [Set].
- 5. Check result "OK" is displayed.
- 6. Turn OFF and ON the main power switch.

NOTE

- The new data will overwrite any existing authentication customization data.
- To delete registered data, touch [Delete] and make sure that "OK" appears.

#### 10.21 Install Data

- To install voice data, movie data, OCR dictionary data, PDF/A font, or IPFAX(SIP) data into the main body.
- Selection of [OEM] makes customization of driver name, etc. possible by writing the OEM extended character string in the firmware package and downloading it.

#### NOTE

- In the following conditions, import of data is prohibited.
  - [Administrator] -> [Security] -> [USB Connection Permission setting] is set to [Restrict].
  - [Administrator] -> [Security] -> [USB Connection Permission setting] -> [Detail Setting] -> [External Memory(Service)] is set to [Restrict].
    - [Administrator] -> [Security] -> [Enhanced Security Mode] is set to "ON."
- To create PDF/A-compliant PDF files where voice guidance function, OCR function and PDF/A font is used, supportable i-Option must be enabled.
- To install the voice guidance, check if [Administrator] -> [System Settings] -> [Voice Guidance Settings] -> [Voice Guidance] is set to "Yes".
- To use IPFAX(SIP), supportable i-Option must be enabled.

<Procedure>

- 1. Save installation data (\*.tar) into the root directory of a USB memory device.
- 2. Connect the USB memory device to the machine USB port.
- 3. Touch [Install Data].
- 4. Select the type of the data to be installed.
  - You can select multiple types of data at a time and install them.
- 5. Touch [Set].
- 6. Press the Start key to install the data.
- 7. Check result "OK" is displayed and touch [END].

NOTE

- If data is already installed, it is necessary to delete old data before installing new one.
- \* To delete registered data, select the data to be deleted, and touch [Delete] -> [Fix]. Check result "OK" is displayed.

#### 10.22 Local Interface Kit Setting

- To set whether to enable or disable the Bluetooth function.
- · Use this setting upon set-up of the optional local interface kit.

| Setting value | Default setting |
|---------------|-----------------|
| Set           |                 |
| Unset         | 0               |

### 10.23 CIS Image Adjustment

- To compensate colors so that the brightness, saturation, and hue of the back side image data (CIS image scanning quality) become consistent with those of the front side image data.
- It will be used only when dual scan document feeder is mounted.

| Setting item | Contents                                                                                                    | Setting range      | Default setting |
|--------------|----------------------------------------------------------------------------------------------------|--------------------|-----------------|
| Brightness   | Increase in the positive (+) direction makes the data brighter (paler) and increase in the negative (-) direction makes the data darker (deeper).                                                                                                    | -3 to +3 (step: 1) | 0               |
| Saturation   | Increase in the positive (+) direction makes the data clearer and increase in the negative (-) direction makes the data more subdued.                                                                                                    | -3 to +3 (step: 1) | 0               |
| Hue          | Increase in the positive (+) direction processes and outputs the data in the way that corresponds to the clockwise rotation on the hue circle. Increase in the negative (-) direction processes and outputs the data in the way that corresponds to the counterclockwise rotation on the hue circle. | -3 to +3 (step: 1) | 0               |

<Procedure>

- 1. Select [Brightness], [Saturation] or [Hue].
- 2. Enter the new setting from the [+] / [-] key.

3. Touch [END].

### 10.24 Display Eco Index

- To set whether or not to display [Power Consumption] and [CO2 Emission] in [Utility] -> [Counter] -> [Eco Info].
   NOTE
  - The amount of power consumption displayed on the machine is an estimated value calculated from the average amount of
    power consumption and the operating hours of the machine, so that is not an exact power consumption value. Therefore,
    explain this to users before selecting the option of displaying these items.
  - To set an emission coefficient used to calculate the amount of CO2 emission.
- NOTE
  - As the CO2 emission coefficient is different depending on the electric power provider with whom the user contracts and the user's machine use environment, the coefficient needs to be set individually.

| Setting item                | Setting         | Default setting |
|-----------------------------|-----------------|-----------------|
| Power Savings Display Level | ON              |                 |
|                             | OFF             | 0               |
| Output Coefficient Settings | 0.0001 - 0.9999 | 0.4166          |

#### <Procedure>

1. Explain to users that [Power Consumption] and [CO2 Emission] displayed on the machine are estimated values, and obtain their consent.

- 2. Select [ON] in [Power Savings Display Level].
- 3. Depending on the user's MFP use environment, configure [Output Coefficient Settings] using the 10-key pad.
- 4. Touch [END].

### 10.25 Internal Error. Auto Cancel

• To set whether or not to automatically reset trouble when a trouble code classified as rank B or C occurs.

| Setting item | Setting value | Default setting |
|--------------|---------------|-----------------|
| Rank B       | Yes           | 0               |
|              | No            |                 |
| Rank C       | Yes           | 0               |
|              | No            |                 |

<Operation when set to "Yes">

- 1. When specified trouble occurs, the trouble warning screen displays for about 10 seconds the message that the trouble is automatically reset. Then automatic trouble reset is performed.
- 2. If the trouble reset is successful, MFP can be used.
  - If the trouble reset fails, retry is performed. (The number of retries is up to 2 times.)

### 10.26 Acquiring Settings

- To count frequency of use by each function and collect machine configuration information.
- This setting allows us to understand the trend in the market and the usage of MFP by collecting and counting frequency of use by each function.
- The collected information can be obtained only via CSRC and cannot be displayed on the control panel or printed.
- To send the collected information, [Administrator] -> [System Settings] -> [List/Counter] -> [Meter Count and Device Confirmation Tx Settings] must be set to "Allow."

| Setting value | Default setting |
|---------------|-----------------|
| ON            | 0               |
| OFF           |                 |

### 10.27 Driver Install

- To install/uninstall the loadable device driver.
- Used when the authentication device that needs the loadable device driver is attached.

#### NOTE

- Only when one of the following conditions is met, the driver can be installed/uninstalled.
  - [Administrator] -> [Security] -> [USB Connection Permission setting] -> [Detail Setting] -> [External Memory(Service)] -> [Storage data backup] is set to [ON].
  - [Administrator] -> [Security] -> [USB Connection Permission setting] -> [Detail Setting] -> [External Memory(Service)] -> [Firmware Update Parameters] is set to [Allow].
  - [Administrator] -> [Security] -> [Enhanced Security Mode] is set to "OFF."

#### <Installation procedure>

- 1. Prepare a USB memory where only the loadable device driver directory is stored in the root directory.
  - Only one loadable device driver must be stored in the USB memory, and please do not save any other data in the USB memory. Please do not save any other data in the USB memory.
- 2. Connect the USB memory to the USB port of the MFP.
- 3. Touch [Driver Install] -> [Install].
- 4. Touch [Loadable Driver] and touch [Start] to install the data.
- 5. Check that data is normally installed from the message that appears on the control panel.
- 6. Touch [Reboot].
- 7. Remove the USB memory.

<Uninstallation procedure>

- 1. Touch [Driver Install] -> [Uninstall].
- 2. Select a driver to be uninstalled.
- 3. Touch [Start] to uninstall the data.
- 4. Check that data is normally uninstalled from the message that appears on the control panel.
- 5. Touch [Reboot].

### 10.28 Application Change Setting

- To set whether to allow a change of the settings for the specified application start.
- If "Permit" is set, [Specified Application Start Setting] of [Administrator] -> [Network] -> [OpenAPI Setting] can be configured.

| Setting value | Default setting |
|---------------|-----------------|
| Permit        | 0               |
| Prohibit      |                 |

### 10.29 Custom Pattern

- To register or delete custom patterns.
- To customize the panel display by allowing the machine to read the setting file (CPD file) that defines whether or not to display the various setting keys that appear on the control panel.

NOTE

- In the following conditions, installation of the custom pattern is prohibited.
  - [Administrator] -> [Security] -> [USB Connection Permission setting] is set to [Restrict].
  - [Administrator] -> [Security] -> [USB Connection Permission setting] -> [Detail Setting] -> [External Memory(Service)] is set to [Restrict].
  - [Administrator] -> [Security] -> [Enhanced Security Mode] is set to "ON."

### Preparing setting file (CPD file)

• When making the setting file (CPD file), use the "Panel Customization Tool."

Operation Environment of Panel Customization Tool

| Items        | Contents                                                                                                    |
|--------------|----------------------------------------------------------------------------------------------------|
| PC           | PC-AT compatible machine                                                                                                    |
| CPU          | Conforms to the specifications of the operating system                                                                              |
| Memory (RAM) | Conforms to the specifications of the operating system                                                                              |
| HDD          | 100 MB or more free space is required                                                                                               |
| Display      | 1280 x 800 pixels or more, 24bit full color                                                                                         |
| OS           | <ul> <li>Windows 7 Professional (SP1 or later)</li> <li>32-bit (x86) and 64-bit (x64) editions of Windows are supported.</li> </ul> |

<Create a new setting file>

- 1. Start up the Panel Customization Tool.
- 2. Set a name for your customization in [Name]. (1 to 24 characters consisting of one-byte alphanumerics and symbols. Comma cannot be used.)
- 3. Select a model in [Model].
- 4. Select a preset pattern or marketing area in [Preset]. (The number of functions displayed in the Function list below decreases in the order of Full > Standard > Basic.)
- 5. Select whether items should be displayed (ticked) or hidden (unticked) in [Function]. (Make this setting both in the Copy tab and the Scan/ Fax tab.)
- 6. Save the setting file (CPD file) with one-byte alphanumerics and symbols in [Save as...].
- <Edit an existing setting file>
- 1. Start up the Panel Customization Tool.
- 2. Select a model in [Model].
- 3. Select an existing setting file (CPD file) in [File] -> [Open].
- 4. Select whether items should be displayed (ticked) or hidden (unticked) in [Function].
- 5. Save the setting file (CPD file) with one-byte alphanumerics and symbols in [Save as...].

#### Importing setting file (CPD file)

- 1. Copy the setting file (CPD file) to the root directory of a USB memory.
- 2. Connect the USB memory to the USB port of the machine.
- 3. Touch [Custom Pattern].
- 4. Select [Custom Pattern 1], [Custom Pattern 2] or [Custom Pattern 3].
- 5. Touch [Import] to select the data to be imported.
- 6. Press Start Key to import the data.
- 7. Select the registered custom pattern in [Administrator] -> [System Settings] -> [Custom Function Pattern Selection].

NOTE

To delete registered data, select the target Custom Display Pattern from the [Administrator] -> [System Settings] -> [Custom Function Pattern Selection], touch [Delete] -> [Fix] and check that the result "OK" appears.

#### 10.30 Maintenance Mode

- The authentication procedure to log on to Administrator Settings or Service Mode is canceled during setup or setup change to thereby achieve a shorter operating time.
- The following functions are enabled.
  - The Administrator password is skipped (there is no need to enter the password)
  - The CE password is skipped. (there is no need to enter the CE password)
  - Import/export setting can be displayed even without the setting made for switch number "72" of the Software Switch Setting.
- A bar appears in the upper row of the control panel in the Maintenance Mode.

NOTE

# To enable the maintenance mode, set [Administrator] -> [Security] -> [Security Details] -> [Maintenance Mode Access] -> to [Allow].

| Setting item                             | Contents                                                                                                    | Setting value       | Default setting |
|------------------------------------------|----------------------------------------------------------------------------------------------------|---------------------|-----------------|
| Maintenance Mode                         | Set whether to enable or disable the Maintenance Mode.                                                                                                    | Invalid             | 0               |
|                                          |                                                                                                    | Effective           |                 |
| Display language                         | Select the language to be displayed in the Maintenance Mode. When [Not Set] is selected, the displayed language is that valid before the machine enter the Maintenance Mode. | Not Set             | 0               |
|                                          |                                                                                                    | Display<br>language |                 |
| Job History Clear Upon Job<br>Completion | Set whether to erase the past job history and the job history during the Maintenance Mode.                                                                                   | Set                 | 0               |
|                                          |                                                                                                    | Unset               |                 |

<Exiting the Maintenance Mode>

• To exit the Maintenance Mode, select [Service Mode] -> [System 2] -> [Maintenance Mode] and touch [Invalid], or touch the arrow key on the control panel and select [Yes] from the confirmation screen.

### 10.31 Smart Fusing Control

• Specifies whether or not to apply low power fusing control.

| Setting value | Contents                                                                                                    | Default setting |
|---------------|----------------------------------------------------------------------------------------------------|-----------------|
| Permit        | Applies low power fusing control by lowering the target temperature as much as possible in response to the single sheet data. In this way, the power consumption (TEC value) is controlled. | 0               |

| Setting value | Contents                                                     | Default setting |
|---------------|--------------------------------------------------------------|-----------------|
| Prohibit      | Controls the adjustment of the specified fusing temperature. |                 |

### 10.32 Cleaning Unit Setting

• Use this feature upon the optional clean unit set-up.

| Setting value | Default setting |
|---------------|-----------------|
| Installed     |                 |
| Not Installed | 0               |

## 10.33 Auth. Function Enable

#### Activation

• Use to activate the advanced function after certification.

- <Procedure of entering function codes manually>
  - 1. Touch [Activation].
  - 2. Confirm that [Function Code] is selected, and the press the [Function Code].
  - 3. Enter the function code and touch [END].
- 4. Confirm the instructions on-screen and touch [Apply].

<Procedure of importing function codes via a USB device>

- 1. Connect the USB device that contains the functions codes to be activated.
- 2. Touch [Activation].
- 3. Confirm that [USB] is selected.
  - NOTE

#### • [USB] is only displayed when a USB device that contains functions codes to be activated is connected.

4. Confirm the instructions on-screen and touch [Apply].

#### List

• To display a list of currently activated functions.

## 11. Counter

### 11.1 Outline

· The counter displays the counts of various counters to allow the technical representative to check or set as necessary.

- <Common procedure>
- 1. Call the Service Mode to the screen. 2.
- Touch [Counter] to show the counter menu.
- 3. Select the specific counter to be displayed.
- 4. To clear the counts of two or more counters within a group or across different groups at once, touch [Counter Reset], select the specific counters to be cleared, and touch [END]. Two or more counters can be selected. (However, the [service call], [Service Total], [Jam], and [Detail code history] counters cannot be selected.)

### 11.2 Life

- To check the number of hours or times each of the different maintenance parts has been used.
- To clear the count of each counter. •
- To perform New Release in fusing unit and transfer belt unit. .
- To check how many times maintenance parts have been used.
- When each of the maintenance parts is replaced. •

<Count method of each life counter>

| Counter item                                                        | Counting method                                                                                                    |  |
|---------------------------------------------------------------------|----------------------------------------------------------------------------------------------------|--|
| Fusing unit press times (Total)                                     | Counts the number of press time .                                                                                                    |  |
| Fusing unit drive time (Press)                                      | Counts the total driving distance when pressuring.                                                                                                    |  |
| Fusing unit drive mileage (Light press)                             | Counts the total driving distance when lightly pressuring.                                                                                                    |  |
| Fusing unit drive time (Press)                                      | Counts the total driving time when pressuring.                                                                                                    |  |
| Fusing unit drive time (Light press)                                | Count the total driving time when lightly pressuring.                                                                                                    |  |
| Fusing unit edge predetermined tmp.                                 | Counts the total printing time when the fusing unit edge reaches the predetermined temperature.                                                                                                    |  |
| Fusing unit edge predetermined tmp.<br>accumul. time(In standby)    | Counts the total stand-by time when the fusing unit edge reaches the predetermined temperature.                                                                                                    |  |
| Fusing unit center predetermined tmp.<br>accumul. time(In printing) | Counts the total printing time when the fusing unit center reaches the predetermined temperature.                                                                                                    |  |
| Fusing unit center predetermined tmp.<br>accumul. time(In standby)  | Counts the total stand-by time when the fusing unit center reaches the predetermined temperature.                                                                                                    |  |
| Fusing unit CD width of max. mileage                                | Counts the total paper feeding distance by each paper width, and shows paper width with the longest total paper feeding distance.                                                                                                    |  |
| Fusing unit max. mileage from each CD width.                        | Counts the total paper feeding distance by each paper width, and shows the longest total paper feeding distance.                                                                                                    |  |
| Fusing Unit Page Count                                              | Counts how many sheets have been ejected. The counter of paper length increases by 1 per every 216 mm and shows the total count. For the paper with the paper length less than 216 mm, the counter uses 216 mm as the paper length.           |  |
| Transfer Belt Unit Rotation Time                                    | Counts how many hours the transfer belt unit has turned.                                                                                                    |  |
| Transfer Belt Unit Page Count                                       | Counts how many sheets have been ejected. The counter of paper length increases by 1 per every 216 mm and shows the total count. For the paper with the paper length less than 216 mm, the counter uses 216 mm as the paper length.           |  |
| Transfer Roller Unit                                                | Counts how many hours the transfer roller has turned and how many sheets the transfer roller has printed. The number of prints is converted into rotation hours, and the larger one of the two values is displayed as the life counter value. |  |
| Toner Filter                                                        | Not used                                                                                                    |  |
| Drum Unit(C) Rotation Time                                          | Not used                                                                                                    |  |
| Drum Unit(M) Rotation Time                                          |                                                                                                    |  |
| Drum Unit(Y) Rotation Time                                          |                                                                                                    |  |
| Drum Unit(K) Rotation Time                                          | Counts how many hours PC drum has turned.                                                                                                    |  |
| Developing Unit(C) Print count                                      | Not used                                                                                                    |  |
| Developing Unit(M) Print count                                      |                                                                                                    |  |
| Developing Unit(Y) Print count                                      |                                                                                                    |  |
| Developing Unit(K) Print count                                      | Counts how many sheets have been printed. The counter of paper length increases by 1 per every 216 mm and shows the total count. For the paper with the paper length less than 216 mm, the counter uses 216 mm as the paper length.           |  |
| TCR new article detection(C)                                        | Not used                                                                                                    |  |
| TCR new article detection(M)                                        |                                                                                                    |  |
| TCR new article detection(Y)                                        |                                                                                                    |  |
| TCR new article detection(K)                                        | Count the number of the replacement of the toner cartridge.                                                                                                    |  |
| 1st Feed Count                                                      | Number of sheets of paper fed from tray 1                                                                                                    |  |
| 2nd Feed Count                                                      | Number of sheets of paper fed from tray 2                                                                                                    |  |
| 3rd Feed Count                                                      | Number of sheets of paper fed from tray 3                                                                                                    |  |
| Counter item                 | Counting method                                                                                                   |
|------------------------------|----------------------------------------------------------------------------------------------------|
| 4th Feed Count               | Number of sheets of paper fed from tray 4                                                                         |
| Manual Tray Feed Count       | Number of sheets of paper fed from the manual bypass tray                                                         |
| 1st Feed Retry Count         | Count the frequency of paper feed retry of tray 1.                                                                |
| 2nd Feed Retry Count         | Count the frequency of paper feed retry of tray 2.                                                                |
| 3rd Feed Retry Count         | Count the frequency of paper feed retry of tray 3.                                                                |
| 4th Feed Retry Count         | Count the frequency of paper feed retry of tray 4.                                                                |
| Manual Tray Feed retry Count | Count the frequency of paper feed retry of manual bypass tray.                                                    |
| LCT Feed Retry Count         | Count the frequency of paper feed retry of LCT (large capacity unit).                                             |
| LCT Parts                    | Number of sheets of paper fed from the LCT (large capacity unit)                                                  |
| LCT (Built-in) Parts         | Number of sheets of paper fed from the built-in LCC (large capacity cabinet)                                      |
| ADF Feed                     | Number of sheets of original fed through the take-up section of the DF                                            |
| Scan Count (Original Glass)  | Count the number of reads via the original glass.                                                                 |
| ADF Reverse                  | Number of sheets of original fed through the turnover unit of the DF (Only for reverse automatic document feeder) |

#### Counter clear

- To clear the count of a counter, select the specific part and touch Clear.
- It is not possible to clear the count of the counters for the fusing unit, transfer belt unit, drum unit, developing unit, and TCR new article detection.

#### New Release

• After replacing a fusing unit or transfer belt unit, perform New Release to clear its life counter.

- <Procedure>
- 1. Touch [New Release].
- Open the front door or the lower front door.
   Select a unit where New Release is made.
- Press the Start key and perform New Release.

#### New Release Disable mode

- To enable a unit that is used temporarily for troubleshooting to be used again as a new unit in another machine, the New Release Disable mode is provided.
- Applicable units are the following units that have the new unit detection feature.
- Drum unit, developing unit
- · See the "Notes when using the New Release Disable mode" for the method of enabling the New Release Disable mode.

## 11.3 Service Call

- To count and display how many times trouble has been detected on a trouble type basis.
- Use this feature to check how many times trouble has occurred.

NOTE

#### In the service call counter list, "Reboot" shows how many times abort code (C-FXXX) has occurred.

## 11.4 Section Service Call

- To count and display how many times trouble has been detected during a certain period, i.e. an interval between service visits, on a trouble type basis.
- · Use this feature to check how many times trouble has occurred in a certain period, i.e. an interval between service visits.
- By clearing the counter at the time of visit to your customer, i.e. service visit, you can check how many times trouble has occurred since the previous visit. To reset the counter, use [Counter Reset].

NOTE

#### • In the zone service call list, "Reboot" shows how many times abort code (C-FXXX) has occurred.

#### 11.5 Warning

- To count and display how many times malfunction code has been detected on a malfunction code type basis.
- To clear of count value.
- To check the number of warning conditions detected according to the warming type.

<Procedure>

- 1. To clear the count of a counter, select the specific part and touch Clear.
- 2. If a counter is cleared mistakenly, touch Interrupt which will undo the clearing operation.

## 11.6 Maintenance

- To set a count value for maintenance of any given part.
- When any given part is replaced.
- <Procedure (Maint.-Set)>

1. Touch [Maint.-set] and enter the maintenance counter value from the 10-key pad.

<Procedure (Maint.-Count)>

- 1. Touch [Maint.-Count]. And touch Clear will clear the count and set the Count Start Day to the current date.
- 2. The number of sheets that have been ejected is counted up. (1 sided: 1 count, 2 sided: 2 count)
- 3. Touch Clear will clear the count.

## 11.7 Service Total

- Use to check the total number of printed pages including the ones printed by the Service Mode.
- Total number of printed pages: No. of pages printed by user mode and Service Mode.
- To display the count value for the service total counter.
- To display the count value for service total counter of each paper size.

| Display item |                                                                                                    |
|--------------|----------------------------------------------------------------------------------------------------|
| Total        | Service Total, Service Total(Duplex)                                                                                                    |
| Paper Size 1 | SRA3, A3, A4, A4S, A5, A6, B4, B5, B5S, B6, Postcard, 12×18, 11×17, 8 <sup>1</sup> / <sub>2</sub> ×14, 8 <sup>1</sup> / <sub>2</sub> ×11, 8 <sup>1</sup> / <sub>2</sub> ×11S, 7 <sup>1</sup> / <sub>4</sub> ×10 <sup>1</sup> / <sub>2</sub> , 5 <sup>1</sup> / <sub>2</sub> ×8 <sup>1</sup> / <sub>2</sub> , 4×6, Foolscap |
| Paper Size 2 | 8K, 16K, Banner Paper, Others                                                                                                    |

## 11.8 Counter Of Each Mode

• To display the printed pages in the following specified modes; copy, printer, scanner, and fax. It also displays the count value of using the specified mode.

| Items                       | Contents                                                                                                    |  |  |  |
|-----------------------------|----------------------------------------------------------------------------------------------------|--|--|--|
| Copy/Print/Scanner counter  | Displays individual counts in copy, printer, and scan mode.                                                                                                    |  |  |  |
| Fax-related counter         | Displays individual counts in fax mode.                                                                                                    |  |  |  |
| Counter by finishing option | Displays individual counts on a finishing option basis.                                                                                                    |  |  |  |
| Stabilization counter       | Displays individual counts on a basis of the factors that cause image stabilization. The counter helps to understand what causes image stabilization and how to improve image stabilization control.                  |  |  |  |
| P/J counter                 | Job modes of jobs processed by the main unit are classified and labeled using count values 1P/J, 2P/<br>J,, 10P/J, 11P/J, and so on.<br>The counter is used to understand how the machine has been used in the field. |  |  |  |

## 11.9 Service Call History (Data)

- To display the trouble history in chronological order.
- Display the latest 50 trouble codes.

## 11.10 ADF Paper Pages

• To display the number of sheets and mixed originals fed to the automatic document feeder.

#### 11.11 Paper Jam History

- To display the jam history in chronological order.
- NOTE
  - [Code] displayed on the screen of JAM history indicates JAM code. For details of JAM code, see "List of the JAM code."

## 11.12 Fax Connection Error

• To display the number of fax transmission errors occurred.

## 11.13 ADF Scan Glass Contamin. Counter

- To display the average number of detected stain on the DF original glass (front side)/CIS glass (back side) at the pre-detection.
- Split line detection of CIS glass (back side) is available only when dual scan document feeder is mounted.
- To clear each counter value, select the items to be cleared, and touch Clear.

| Counter item                                  | Contents                                                                                                    |
|-----------------------------------------------|----------------------------------------------------------------------------------------------------|
| Pre-detection size (Front Side)               | Small-sized detected stain divided by the number of times pre-detection is practiced (average number of detected lines) will be displayed. |
| Pre-detection small size (Back Side)          | Small-sized detected stain divided by the number of times pre-detection is practiced (average number of detected lines) will be displayed. |
| Cleaning brush rotation count<br>(Front Side) | Total rotation count is displayed by counting 1 per one rotation of cleaning brush.                                                        |
| Cleaning brush rotation count (Back Side)     | Total rotation count is displayed by counting 1 per one rotation of cleaning brush.                                                        |

## 11.14 Parts Counter (Fixed)

- · When the optional finisher is mounted, the parts counter screen displays the relevant parts and their counts.
- When the relevant parts are replaced, their counters need to be reset to update the service history.

#### NOTE

#### It will be displayed only when the optional finisher is mounted.

- <Procedure>
- 1. Check the parts counter or display the relevant part of which counter will be reset.
- 2. Check the part count. To reset the count value, touch the key of the part where the counter is reset. Touch the Clear key.

| 11.14.1 | Fixed pa          | rts to be c                         | ounted                     |            |             |                                                                                                    |                     |        |
|---------|-------------------|-------------------------------------|----------------------------|------------|-------------|----------------------------------------------------------------------------------------------------|---------------------|--------|
| No.     | CSRC<br>parameter | Parts r                             | name                       | Parts No.  | Limit value | Count condition                                                                                                    | FS-539/<br>FS-539SD | FS-533 |
| 001     | 22                | FNS 2-Stap<br>Stapler               | ble                        | A3EP5601   | 300,000     | 1 count for each sheet ejection in both 1<br>staple and 2 staple mode                                                            | 0                   | -      |
| 002     | 23                | FNS Cente<br>Fold Staple            | r Staple &<br>r            | A3ER9293   | 200,000     | 1 count for each sheet ejection in both 1<br>staple and 2 staple mode                                                            | 0                   | -      |
| 003     | 3A                | Stacker Ac<br>Plate Move<br>Motor   | cessory<br>ment            | -          | 3,000,000   | 1 count for each sheet ejection in front 1<br>staple, rear 1 staple, 2 staples in sort<br>staple mode as well as shift sort mode | -                   | -      |
| 004     | 26                | FNS 1st Mi<br>Knife Motor           | d Fold                     | A3ERPP4S   | 2,000,000   | 1 count for each sheet ejection in half-<br>fold, saddle stitch, and tri-fold mode                                               | 0                   | -      |
| 005     | 56                | FNS 2nd M<br>Knife Motor            | lid Fold                   | A3ERPP5R   | 2,000,000   | 1 count for each sheet ejection in tri-fold mode                                                                                 | 0                   | -      |
| 006     | 57                | FNS FD Ali<br>Roller                | gnment                     | A2YUPPG0/4 | 1,000,000   | -                                                                                                    | -                   | 0      |
| 007     | 29                | PI sheet pa<br>clutch (Upp          | iper feed<br>er)           | 13QN8201   | 1,000,000   | 1 count for each sheet fed from the PI<br>upper tray                                                                             | -                   | -      |
| 008     | 2A                | PI sending<br>Pair/A (Upp           | Roller<br>ber)             | 50BA-574   | 200,000     |                                                                                                    | -                   | -      |
| 009     | 2B                | PI sending<br>Pair/B (Upp           | Roller<br>ber)             | 13QN-575   | 100,000     |                                                                                                    | -                   | -      |
| 010     | 2C                | PI Reversa<br>Pair (Upper           | l Rubber<br><sup>r</sup> ) | 13QN-443   | 100,000     |                                                                                                    | -                   | -      |
| 011     | 2D                | PI Torque L<br>(Upper)              | imiter                     | 13QN4073   | 600,000     |                                                                                                    | -                   | -      |
| 012     | 3C                | PI Tray Up/Down<br>Motor (Up)       |                            | 12GQ8002   | 1,000,000   | 1 count for each job where paper is fed from the PI upper tray                                                                   | -                   | -      |
| 013     | 2E                | PI sheet paper feed clutch (Lower)  |                            | 13QN8201   | 1,000,000   | 1 count for each sheet fed from the PI<br>lower tray                                                                             | -                   | -      |
| 014     | 2F                | PI sending Roller<br>Pair/A (Lower) |                            | 50BA-574   | 200,000     |                                                                                                    | -                   | -      |
| 015     | 30                | PI sending<br>Pair/B (Low           | Roller<br>/er)             | 50BA-575   | 100,000     |                                                                                                    | -                   | -      |
| 016     | 31                | PI Reversa<br>Pair (Lower           | l Rubber<br><sup>r</sup> ) | 13QN-443   | 100,000     |                                                                                                    | -                   | -      |
| 017     | 32                | PI Torque L<br>(Lower)              | imiter                     | 13QN4073   | 600,000     | 1 count for each sheet fed from the PI<br>lower tray                                                                             | -                   | -      |
| 018     | 3D                | PI Tray Up/<br>Motor (Dow           | ′Down<br>/n)               | 12GQ8002   | 1,000,000   | 1 count for each job where paper is fed from the PI lower tray                                                                   | -                   | -      |
| 019     | 33                | PI Regist                           |                            | 13QN8201   | 1,000,000   | 1 count each time a sheet is ejected from PI                                                                                     | -                   | -      |
| 020     | 3B                | Punch Driv                          | e Motor                    | A4JUM101   | 1,000,000   | Number of sheets ejected in punch mode                                                                                           | 0                   | -      |
| 021     | 37                | PK                                  | 2-Holes                    | AC289121   | 1,000,000   | Number of punch kit punching                                                                                                    | 0                   | -      |
|         |                   | Counter                             | 2-<br>Holes/3-<br>Holes    | AC289122   |             |                                                                                                    | 0                   | -      |
|         |                   |                                     | 2-<br>Holes/4-<br>Holes    | AC289123   |             |                                                                                                    | 0                   | -      |
|         |                   |                                     | SWE4<br>holes              | AC289124   |             |                                                                                                    | 0                   | -      |
| 022     | 38                | Punch scra<br>transportati<br>pair  | p<br>on motor              | 12GQ-417   | 1,000,000   | -                                                                                                    | -                   | -      |
| 023     | 39                | Punch cluto                         | ch                         | 13NKK001   | 1,000,000   | -                                                                                                    | -                   | -      |

## 11.15 Jam

• To count and display how many times jam has been detected on a jam location basis.

## 11.16 Section JAM

- To count and display how many times jam has been detected in a certain period, i.e. an interval between service visits, on a jam location basis.
- Use this feature to check how many times jam has occurred in a certain period, i.e. an interval between service visits.
- By clearing the jam counter at the time of visit to your customer site, i.e. service visit, you can check how many times jam has occurred since the previous visit.

To reset the counter, use [Counter Reset].

## 11.17 Instantaneous Power Failure

- To display the latest 10 power shutdown events during operation of this machine in time axis.
- To reset the counter, use [Counter Reset].

## 11.18 Detail code history

• To display up to 250 detailed codes of the trouble code FA14 (thread soft error) and E301 by "Time series order", "Monthly occurrence" or "Detailed Code Differentiator".

## 11.19 Recoverable error counter

- To count the detected network error and an error that can be recovered with a function via the network by each root cause.
- To reset the counter.

NOTE

- This function is displayed only when touching [Counter Reset].
- Check the detailed codes of this function as shown below.
  - Check with the Machine Management List which is output by setting [Service Mode] -> [List Output] -> [USB save].
  - Check the count of network error using CSRC.

## 12. List Output

## 12.1 Individual list print output

- Output the selected list data on the paper.
- You can select multiple lists. However, only items displayed on the same screen can be selected at a time.
- To be used at the end of setup or when a trouble occurs.
- The output time, day and date will also be printed.

| List item                             |       | Contents                                                                                                    |  |  |
|---------------------------------------|-------|----------------------------------------------------------------------------------------------------|--|--|
| Machine Management List               |       | To produce an output of a list of setting values, adjustment values, total counter values, and others.<br>To produce an output of a list of Software Switch Setting.                                |  |  |
| Adjustments List                      |       | To output the adjustment list for machine adjustment, process adjustment, etc. in Service Mode.                                                                                                    |  |  |
| Parameter List                        |       | Output a nonvolatile parameter list.                                                                                                    |  |  |
| Service Parameter                     |       | Output a FAX Service Mode set value list.                                                                                                    |  |  |
| Protocol Trace                        | Last  | The facsimile protocol of the communication which was executed previously is output.                                                                                                    |  |  |
|                                       | Error | Output the facsimile procedure for the last error communication.                                                                                                    |  |  |
| Fax Setting List                      |       | Output a FAX user set value list. (Items vary depending on models.)                                                                                                    |  |  |
| Fax Setting List<br>Fax Analysis List |       | Following list is output.         Parameter List         Machine Management List         Protocol Trace List (Error)         Fax Setting List         Activity Report         Somice Parameter List |  |  |

NOTICE

• When performing Machine Management List output, a detail code history list will be output. This [Detail code] is set to analyze the cause of the C-FA14 error or the C-E301 error. The refer, to send inquiries to KM, also send the "detail code history list".

- <Procedure>
- 1. Load the A4S/A4 or 8 1/2 x 11S/8 1/2 x 11 plain paper to a paper source.
- 2. Select the List item to be output.
- 3. Select [1-Sided] or [2-Sided].
- 4. Press the Start key, which will let the machine produce the list.
  - NOTE

#### If no item is selected, the Start key has no response.

## 12.2 Batch list CSV output

- This setting only appears when the following conditions are satisfied.
  - [Detail Settings] is selected under [Administrator] -> [Security] -> [USB Connection Permission setting].
  - [ON] is selected under [Administrator] -> [Security] -> [USB Connection Permission setting] -> [External Memory (Service)].
    - [Administrator] -> [Security] -> [Enhanced Security Mode] is set to "OFF."
- To save various lists data into a USB memory device all together with the CSV format.
- Various list data has its file name in accordance with the following file name rule.
  - [2-digit data symbol that corresponds to each list (see the following table) + [\_(underscore)] + [13-digit serial number] + [6-digit date (year, month, and day)] + [2-digit hour] + [2-digit minute].csv
- Compared to output to paper, outputting various lists data to the USB memory device can save time, paper, and toner. With the output data, analyzing the machine statistically becomes easier.

List of all lists data

| Target list                | Data symbol |
|----------------------------|-------------|
| Machine Management List    | S1          |
| Adjustments List           | S2          |
| Parameter List             | S3          |
| Service Parameter          | S4          |
| Protocol Trace List        | S5          |
| Fax Setting List           | S6          |
| Network Error Counter List | S7          |
| FAX Activity Report        | S8          |
| Management List            | A1          |
| Paper Size/Type Counter    | A2          |
| Network Settings List      | A3          |
| Configuration Page         | U1          |
| PCL Font List              | U2          |
| PS Font List               | U3          |
| Meter Count                | C1          |

<Procedure>

2. Touch [USB save] displayed in the Batch List CSV Output.

3. Press the Start key, the list data are transferred to the USB memory device.

<sup>1.</sup> Insert the USB memory device to the USB port (for user).

4. Confirm that "OK" is displayed as the result of data saving.

## 13. State Confirmation

## 13.1 Sensor Check

- To display the states of the input ports of sensors and switches when the machine remains stationary.
- Used for troubleshooting when a malfunction or a misfeed occurs.
- The operation of each of the switches and sensors can be checked on a real-time basis.
- It can be checked as long as the 5-V power line remains intact even when a door is open.

# NOTE Depending on options mounted in the MFP, the sensor check screens to be displayed may vary. <Procedure>

- 1. Select the sensor check screen contains target electrical parts.
- 2. Change the state of the electrical parts.
- 3. Check the sensor check screen display.

## 13.1.1 bizhub 360i/300i

Sensor Monitor 1

| Panel display   |                             | Part/signal name                      | Symbol | Operation characteristics/panel display |                        |  |
|-----------------|-----------------------------|---------------------------------------|--------|-----------------------------------------|------------------------|--|
|                 |                             |                                       |        | 1                                       | 0                      |  |
| Paper feed tray | Tray 1 Set Sensor           | -                                     | -      | Set                                     | Out of position        |  |
| 1               | Paper empty                 | Tray 1 paper empty sensor             | PS24   | Paper not present                       | Paper present          |  |
|                 | Paper Near Empty            | Tray 1 paper near empty sensor        | PS11   | Near empty                              | Other than near empty  |  |
|                 | Paper feed                  | Tray 1 paper feed sensor              | PS23   | Paper present                           | Paper not present      |  |
|                 | Upper Limit of Lift-up      | Tray 1 upper limit sensor             | PS25   | At raised position                      | Not at raised position |  |
| Paper feed tray | Tray 2 Set Sensor           | -                                     | -      | Set                                     | Out of position        |  |
| 2               | Paper empty                 | Tray 2 paper empty sensor             | PS21   | Paper not present                       | Paper present          |  |
|                 | Paper Near Empty            | Tray 2 paper near empty sensor        | PS12   | Near empty                              | Other than near empty  |  |
|                 | Vertical transport          | Tray 2 vertical transport sensor      | PS19   | Paper present                           | Paper not present      |  |
|                 | Paper feed                  | Tray 2 paper feed sensor              | PS20   | Paper present                           | Paper not present      |  |
|                 | Upper Limit of Lift-up      | Tray 2 upper limit sensor             | PS22   | At raised position                      | Not at raised position |  |
| Paper feed tray | Tray 3 Set Sensor           | -                                     | -      | Set                                     | Out of position        |  |
| 3               | Paper empty                 | Tray 3 paper empty sensor             | PS114  | Paper not present                       | Paper present          |  |
|                 | Paper Near Empty            | Tray 3 paper near empty sensor        | PS115  | Near empty                              | Other than near empty  |  |
|                 | Vertical transport          | Tray 3 vertical transport sensor      | PS113  | Paper present                           | Paper not present      |  |
|                 | Paper feed                  | Tray 3 paper feed sensor              | PS112  | Paper present                           | Paper not present      |  |
|                 | Upper Limit of Lift-up      | Tray 3 upper limit sensor             | PS116  | At raised position                      | Not at raised position |  |
| Paper feed tray | Tray 4 Set Sensor           | -                                     | -      | Set                                     | Out of position        |  |
| 4               | Paper empty                 | Tray 4 paper empty sensor             | PS124  | Paper not present                       | Paper present          |  |
|                 | Paper Near Empty            | Tray 4 paper near empty sensor        | PS125  | Near empty                              | Other than near empty  |  |
|                 | Vertical transport          | Tray 4 vertical transport sensor      | PS123  | Paper present                           | Paper not present      |  |
|                 | Paper feed                  | Tray 4 paper feed sensor              | PS122  | Paper present                           | Paper not present      |  |
|                 | Upper Limit of Lift-up      | Tray 4 upper limit sensor             | PS126  | At raised position                      | Not at raised position |  |
| Tray 3/4        | Middle roller front sensor  | Middle roller front sensor            |        |                                         |                        |  |
|                 | Horizontal transport sensor | Horizontal transport sensor           |        |                                         |                        |  |
| Manual          | Bypass Length Sensor 1      | Bypass tray FD paper size<br>sensor/1 | PS28   | Paper present                           | Paper not present      |  |
|                 | Bypass Length Sensor 2      | Bypass tray FD paper size sensor/2    | PS29   | Paper present                           | Paper not present      |  |
|                 | Push up Position            | Bypass tray lift-up position sensor   | PS26   | Paper feed position                     | Standby position       |  |
|                 | Paper empty                 | Bypass tray paper empty sensor        | PS27   | Paper not present                       | Paper present          |  |
| Paper passage   | Reg. roller front sensor    | Registration sensor                   | PS1    | Paper present                           | Paper not present      |  |
| transportation  | Paper exit                  | Paper exit sensor                     | PS3    | Paper present                           | Paper not present      |  |
|                 | Fusing Loop Detect          | Fusing loop sensor                    | PS2    | Loop present                            | Loop not present       |  |

#### Sensor Monitor 2

| Panel display |                    | Part/signal name          | Symbol | Operation characteristics/panel display |                                       |
|---------------|--------------------|---------------------------|--------|-----------------------------------------|---------------------------------------|
|               |                    |                           |        | 1                                       | 0                                     |
| LCT           | LCT detection      | LCT identification signal | -      | Set                                     | Unset                                 |
|               | Tray set sensor    | LU set sensor             | PS1    | Set                                     | Out of position                       |
|               | Upper Limit Sensor | LU upper limit sensor     | PS2    | At raised position<br>(Blocked)         | Not at raised position<br>(Unblocked) |
|               | Paper feed         | LU paper feed sensor      | PS3    | Paper present                           | Paper not present                     |

|               | Panel display                       | Part/signal name                           | Symbol | Operation characteristics/panel display |                        |
|---------------|-------------------------------------|--------------------------------------------|--------|-----------------------------------------|------------------------|
|               |                                     |                                            |        | 1                                       | 0                      |
|               | Paper empty                         | LU paper empty sensor                      | PS4    | Paper not present                       | Paper present          |
|               | Paper Near Empty 1                  | LU paper near empty sensor/1               | PS5    | Near empty                              | Unblocked              |
|               | Paper Near Empty 2                  | LU paper near empty sensor/2               | PS6    | Near empty                              | Unblocked              |
|               | Upper Door                          | LU door switch                             | MS1    | Close                                   | Open                   |
| LCT(Built-in) | Lift Up Limit                       | Main tray upper limit sensor               | PS136  | At raised position                      | Not at raised position |
|               | Lift Lower Limit/Stop Shift<br>Tray | Shifter stop / lower limit position sensor | PS138  | At lower position                       | Not at lower position  |
|               | Shift Tray Home                     | Shifter home sensor                        | PS139  | At home                                 | Not at home            |
|               | Paper feed                          | Paper feed sensor                          | PS132  | Paper present                           | Paper not present      |
|               | Vertical transport                  | Vertical transport sensor                  | PS133  | Paper present                           | Paper not present      |
|               | Paper empty                         | Main tray upper paper empty sensor         | PS137  | Empty                                   | Paper present          |
|               | Main Tray Paper Empty               | Main tray paper empty sensor               | PS134  | Empty                                   | Paper present          |
|               | Paper Near Empty                    | Main tray paper near empty sensor          | PS135  | Near empty                              | Other than near empty  |
|               | Division Board Position             | Division board sensor                      | PS142  | Set                                     | Unset                  |
|               | Cassette Open                       | Cassette set sensor                        | PS143  | Open                                    | Close                  |
|               | Shift Tray Empty                    | Sub tray paper empty sensor                | PS140  | Empty                                   | Paper present          |
|               | LCT Paper Level Detection           | Sub tray paper remaining amount sensor     | PS141  | Paper present                           | Paper not present      |

## Sensor Monitor 3

| Panel display |                     | Part/signal name             | Symbol | Operation characteristics/panel display |                   |
|---------------|---------------------|------------------------------|--------|-----------------------------------------|-------------------|
|               |                     |                              |        | 1                                       | 0                 |
| Duplex        | Paper passage 1     | ADU paper passage sensor/1   | PS40   | Paper present                           | Paper not present |
|               | Paper passage 2     | ADU paper passage sensor/2   | PS41   | Paper present                           | Paper not present |
| Transfer belt | Retraction          | 1st transfer pressure sensor | PS39   | Not released                            | Released          |
| Waste toner   | Waste Toner Box Set | Waste toner box set sensor   | PS100  | Set                                     | Out of position   |
|               | Waste Toner full    | Waste toner full sensor      | PS101  | Blocked                                 | Unblocked         |

## Sensor Monitor 4

| Panel display  |                            | Part/signal name                       | Symbol        | Operation characteristics/panel display |                     |
|----------------|----------------------------|----------------------------------------|---------------|-----------------------------------------|---------------------|
|                |                            |                                        |               | 1                                       | 0                   |
| Scanner        | Home Sensor                | Scanner home sensor                    | PS201         | At home                                 | Out of home         |
|                | Home sensor opposite board | Document reading glass cleaning sensor | PS13/<br>PS12 | At home                                 | Out of home         |
| Org. Detecting | Original Cover             | Original cover sensor                  | RS201         | Closed                                  | Open                |
| Sensor         | 20 Degree                  | Angle sensor                           | PS202         | Less than 14.5 degree                   | 14.5 degree or more |
|                | Original Size Detection 1  | Original size sensor/1                 | PS204         | Original loaded<br>Not mounted          | Original not loaded |
|                | Original Size Detection 2  | Original size sensor/2                 | PS205         | Original loaded<br>Not mounted          | Original not loaded |
|                | Original Size Detection 3  | Not used                               | -             | -                                       | -                   |
|                | Original Size Detection 4  | Not used                               | -             | -                                       | -                   |
|                | Original Size Detection 5  | Not used                               | -             | -                                       | -                   |
|                | Original Size Detection 6  | Not used                               | -             | -                                       | -                   |
|                | Original Size Detection 7  | Not used                               | -             | -                                       | -                   |
|                | Original Size Detection 8  | Not used                               | -             | -                                       | -                   |

## 13.1.2 FS-533

• It will be displayed when FS-533 is mounted.

Finisher 1

|            | Panel display                          | Part/signal name               | Symbol | Operation characte | ristics/panel display |
|------------|----------------------------------------|--------------------------------|--------|--------------------|-----------------------|
|            |                                        |                                |        | 1                  | 0                     |
| Finisher 1 | Paper passage                          | Paper feed sensor              | PS101  | Paper present      | Paper not present     |
|            | Output Roller Isolation Pos.<br>Detect | Pick up roller position sensor | PS105  | At home            | Not at home           |
|            | Paper Weight Lever<br>Detection        | Paper weight lever sensor      | PS103  | Blocked            | Unblocked             |

| Panel display                      | Part/signal name              | Symbol | Operation characteristics/panel display |                       |
|------------------------------------|-------------------------------|--------|-----------------------------------------|-----------------------|
|                                    |                               |        | 1                                       | 0                     |
| Alignment HP Sensor (Front)        | Alignment plate home sensor/F | PS108  | At home                                 | Not at home           |
| Alignment HP Sensor (Rear)         | Alignment plate home sensor/R | PS109  | At home                                 | Not at home           |
| FNS Isolation Switch               | Finisher lock switch          | SW1    | Open                                    | Closed                |
| Stapler Home                       | Stapler home sensor           | PS110  | At home                                 | Not at home           |
| Self Prime                         | Self prime sensor             | PS112  | Staple present                          | Staple not present    |
| Staple empty                       | Staple empty sensor           | PS113  | Staple not present                      | Staple present        |
| Staple Slide HP                    | Stapler home sensor           | PS111  | At home                                 | Not at home           |
| Paper Surface Detect Sensor<br>1   | Paper surface detect sensor/1 | PS102  | Paper present                           | Paper not present     |
| Paper Surface Detect Sensor<br>2   | Paper surface detect sensor/2 | PS104  | Blocked                                 | Unblocked             |
| Tray Lower Limit Sensor            | Paper exit tray home sensor   | PS107  | At lower position                       | Not at lower position |
| Punch Encoder Signal               | Punch motor sensor            | PS202  | Blocked                                 | Unblocked             |
| Punch Position                     | Punch position sensor         | PS204  | At home                                 | Not at home           |
| Punch Position Detection           | Puncher drive cam sensor      | PS203  | At home                                 | Not at home           |
| Hole-Punch Scrap Detection         | Punch dust full sensor        | PS205  | ON                                      | OFF                   |
| Punch Trail Detection              | Paper feed sensor             | PS201  | Paper present                           | Paper not present     |
| Punch Destination DipSW2           | -                             | -      | ON                                      | OFF                   |
| Punch Destination DipSW1           | -                             | -      | ON                                      | OFF                   |
| Punch Unit Connection<br>Detection | -                             | -      | Connection                              | Not connected         |

## 13.1.3 FS-539/FS-539SD

• It will be displayed when FS-539/FS-539SD is mounted.

Finisher 1

|            | Panel display                            | Part/signal name                     | Symbol  | Operation characte  | eristics/panel display         |
|------------|------------------------------------------|--------------------------------------|---------|---------------------|--------------------------------|
|            |                                          |                                      |         | 1                   | 0                              |
| Finisher 1 | Roller Casing Pressure<br>Isolate Sensor | Receiving roller retraction sensor   | PS11    | Not released        | Released                       |
|            | Paper Delivery Control                   | Paper delivery control home sensor   | PS28    | At home             | Not at home                    |
|            | diverter home sensor                     | Route change gate home sensor        | PS30    | At home             | Not at home                    |
|            | Gripper Position Detection               | Gripper position sensor              | PS19    | Middle position     | Except for middle<br>position  |
|            | Gripper Home Position<br>Detection       | Gripper home sensor                  | PS18    | At home             | Not at home                    |
|            | Trail Edge Stopper Position<br>Detect    | Pre-eject away sensor                | PS22    | Paper exit position | Except for paper exit position |
|            | Trail Edge Stopper Home<br>Position      | Pre-eject home sensor                | PS21    | At home             | Not at home                    |
|            | Upper Paddle Home Position<br>Detection  | Upper paddle home sensor             | PS14    | At home             | Not at home                    |
|            | FNS Entrance                             | FNS entrance sensor                  | PS4     | Paper present       | Paper not present              |
|            | Main Tray Output                         | Main tray exit sensor                | PS16    | Paper present       | Paper not present              |
|            | Saddle Output                            | Saddle exit sensor                   | PS5     | Paper present       | Paper not present              |
|            | Sub Tray Output                          | Sub tray exit sensor                 | PS8     | Paper present       | Paper not present              |
|            | Hole-Punch Scrap Full<br>Detection       | Punch dust full sensor (out/in)      | PS4/PS5 | Full                | Other than full                |
|            | Punch Home                               | Punch home sensor                    | PS1     | At home             | Not at home                    |
|            | Punch Position                           | Punch position sensor                | PS2     | At home             | Not at home                    |
|            | RU Cover Open/Close<br>Detection         | RU cover open/close detection sensor | PS3     | Open                | Closed                         |
|            | RU Entrance                              | RU entrance sensor                   | PS2     | Paper present       | Paper not present              |
|            | Stapler 45° Rear sensor                  | Corner staple position sensor/Rr     | PS23    | Staple position     | Except for staple position     |
|            | Stapler Position Home (Back)             | Stapler center position sensor       | PS24    | Middle position     | Except for middle position     |
|            | Stapler Head Home                        | -                                    | -       | At home             | Not at home                    |
|            | Stapler Head Low                         | Staple empty sensor                  | -       | Staple present      | Staple not present             |

| Panel display     | Part/signal name | Symbol | Operation characteristics/panel display |                    |
|-------------------|------------------|--------|-----------------------------------------|--------------------|
|                   |                  |        | 1                                       | 0                  |
| Staple Head Ready | -                | -      | Staple available                        | Staple unavailable |

## Finisher 2

|            | Panel display                       | Part/signal name                                                            | Symbol          | Operation characte          | ristics/panel display                  |
|------------|-------------------------------------|-----------------------------------------------------------------------------|-----------------|-----------------------------|----------------------------------------|
|            |                                     |                                                                             |                 | 1                           | 0                                      |
| Finisher 2 | Alignment Plate F Home              | Alignment plate/ Fr home sensor                                             | PS12            | At home                     | Not at home                            |
|            | Alignment Plate R Home              | Alignment plate/ Rr home sensor                                             | PS13            | At home                     | Not at home                            |
|            | Main Tray Beam                      | Main tray upper sensor (out/in)                                             | PS6/PS7         | Paper present               | Paper not present                      |
|            | Main Tray Full Detection            | Main tray full detection sensor                                             | PS29            | Full                        | Other than full                        |
|            | Main Tray Surface Detection/<br>F   | Main tray upper position sensor/Fr                                          | PS27            | Upper position              | Other than upper position              |
|            | Main Tray Surface Detection/<br>R   | Main tray upper position sensor/Rr                                          | PS26            | Upper position              | Other than upper position              |
|            | Sub Tray Full Detection             | Sub tray full sensor                                                        | PS38            | Full                        | Other than full                        |
|            | Upper Cover Open/Close<br>Detection | Upper cover door open/close detection sensor                                | PS32            | Open                        | Closed                                 |
|            | Front Door Open                     | Front door open detect switch/<br>Front door open/close detection<br>sensor | SW1/<br>PS37    | Open                        | Closed                                 |
|            | Main Tray Upper Limit<br>Detection  | Main tray empty sensor                                                      | PS39            | Upper position              | Other than upper position              |
|            | Trail Edge Stopper Home             | Trail edge stopper home sensor                                              | PS20            | At home                     | Not at home                            |
|            | Empty Booklet Tray Detection        | Booklet tray empty detection sensor (in/out)                                | PS113/<br>PS114 | Paper present               | Paper not present                      |
|            | Staple Stacker Paper<br>Detection   | Alignment tray paper detection sensor                                       | PS31            | Paper present               | Paper not present                      |
|            | stapler div1 sensor                 | -                                                                           | -               | Side-staple staple position | Except for side-staple staple position |

## Finisher 3

|            | Panel display                              | Part/signal name                               | Symbol | Operation characte        | ristics/panel display                |
|------------|--------------------------------------------|------------------------------------------------|--------|---------------------------|--------------------------------------|
|            |                                            |                                                |        | 1                         | 0                                    |
| Finisher 3 | Stopper Home                               | Stopper home sensor                            | PS106  | At home                   | Not at home                          |
|            | Center Staple/Fold Home                    | -                                              | -      | At home                   | Not at home                          |
|            | Needling Empty Detection<br>(Back)         | Staple switch                                  | -      | Staple present            | Staple not present                   |
|            | Needling Empty Detection<br>(Front)        | Staple switch                                  | -      | Staple present            | Staple not present                   |
|            | Center Fold Knife Home                     | Center fold knife home sensor                  | PS108  | At home                   | Not at home                          |
|            | Guide Home                                 | Guide home sensor                              | PS107  | At home                   | Not at home                          |
|            | Exchange Folded Paper<br>Output            | Tri-folding gate home sensor                   | PS111  | At home                   | Not at home                          |
|            | Adjustment Home                            | Alignment home sensor                          | PS104  | At home                   | Not at home                          |
|            | Paddle Home                                | Paddle home sensor                             | PS105  | At home                   | Not at home                          |
|            | Saddle Entrance                            | SD entrance sensor                             | PS101  | Paper present             | Paper not present                    |
|            | Center Staple/Fold Stacker<br>Paper Detect | Center staple/fold stacker paper detect sensor | PS103  | Paper present             | Paper not present                    |
|            | Fold Output                                | Fold exit sensor                               | PS112  | Paper present             | Paper not present                    |
|            | Curl Cover Detection                       | Curl cover detection sensor                    | PS102  | Not at home               | At home                              |
|            | Stapler 45° Front sensor                   | Corner staple position sensor/Fr               | PS34   | Front 45° staple position | Except for front 45° staple position |
|            | Stapler flat limit sensor                  | Flat staple position sensor/Rr                 | PS33   | At limit                  | Not at limit                         |
|            | Manual staple sensor                       | Stapler home sensor                            | PS35   | Manual staple position    | Except for manual staple position    |
|            | Manual staple paper sensor                 | Manual staple sensor                           | PS36   | Paper present             | Paper not present                    |
|            | Main tray intermediate                     | Main tray middle position sensor               | PS10   | Upper middle position     | Lower middle position                |

## 13.1.4 JS-506

• It will be displayed when JS-506 is mounted.

Finisher 1

| Panel display |                    | Part/signal name       | Symbol | Operation characteristics/panel display |                 |
|---------------|--------------------|------------------------|--------|-----------------------------------------|-----------------|
|               |                    |                        |        | 1                                       | 0               |
| Finisher 1    | Tray 1 full sensor | Exit tray1 full sensor | PS2    | Full                                    | Other than full |
|               | Home (Shift)       | Tray shift home sensor | PS1    | At home                                 | Not at home     |

## 13.2 Table Number

#### Vdc/ Vg

- When IDC is detected, for plain paper, Thick, and Black, the machine independently displays each Vg or Vdc output value that is calculated based on the density (toner amount stuck on the belt) of the test pattern created on the transfer belt.
- · Used for troubleshooting of image problems.
  - If the value is high: In IDC detection, the image density is judged as low, thus the Vdc/ Vg value is to be adjust higher.
  - If the value is low: In IDC detection, the image density is judged as high, thus the Vdc/ Vg value is to be adjust lower.

| Display item | Reference value        |  |
|--------------|------------------------|--|
| Vdc          | Around 300 V to 500 V. |  |
| Vg           | Around 400 V to 600 V. |  |

#### LD Light Value

• Shows the LD light value of toner during print image formation.

#### **Charging AC Output Value 1**

Shows the AC voltage value applied to the charging roller of toner during print image formation.

#### **Charging AC Output Value 2**

• Shows the current value applied to the charging roller of toner during print image formation.

## 13.3 Level History 1

- To display TCR (T/C ratio), IDC/registration sensor output values, and fusing temperature.
- · Used for troubleshooting of image problems.

| Display item               | Contents                                                                           |
|----------------------------|------------------------------------------------------------------------------------|
| TCR-K                      | Shows the T/C output reading taken last. (*)                                       |
| IDC1/IDC2                  | Shows the latest IDC data.                                                         |
| Middle heat temperature    | Not used                                                                           |
| Medium Heating Temperature | Displays the latest detected temperature of the heating roller thermistor/Ctr.     |
| Heat edge temperature      | Displays the latest detected temperature of the heating roller thermistor/Edg.     |
| Main Heating Temperature   | Displays the latest detected temperature of the heating roller temperature sensor. |

\*: "Reading taken last" means

- Density of toner of the latest image.
- When a test pattern is produced by pressing the Start key while level history 1 is being displayed.

## 13.4 Level History 2

- IDC Sensor (Transfer belt bare surface level) as adjusted through the image stabilization sequence and ATVC value.
- Used for troubleshooting of image problems.

| Display item          | Contents                                                                                                    |
|-----------------------|----------------------------------------------------------------------------------------------------|
| IDC Sensor Adjust 1/2 | Shows the intensity adjustment value (0 to 255) of the IDC sensor.<br>The normal value is 70, but the value increases depending on how long the machine has been used. |
| ATVC-K                | Shows the first image transfer nearest output value. (5 to 40 $\mu$ A)                                                                                                 |
| ATVC-2nd              | Shows the second image transfer nearest output value. (300 to 4,800 V)                                                                                                 |

## 13.5 Temp. /Humidity/Atmospheric Press

- Displays the temperature, humidity and atmospheric pressure in the machine.
- Used as reference information when a malfunction occurs.

| Display item         | Contents                      |
|----------------------|-------------------------------|
| Temp-Inside          | 0 to 80 °C in 1 °C increments |
| Humidity             | 10 to 90 % in 1 % increments  |
| Absolute Humidity    | 0 to 255 in 1 increments      |
| paper temperature    | 0 to 100 □ in 1 °C increments |
| Atmospheric Pressure | 0 hPa (*)                     |

• \*: 0 hPa will be displayed when the atmospheric pressure sensor is not installed.

## 13.6 CCD Check

- To display the D/A value of CCD clamp/gain for R, G, and B.
- To display the D/A value of CIS clamp/gain. (Only when dual scan document feeder is mounted)
- Used for troubleshooting for the CCD sensor/CIS.

#### **CCD Check**

- CLAMP: 0 (remain static)
- GAIN: The maximum value and the minimum value of the output value should be within the range shown below.

| Acceptable gain range | Minimum value | Maximum value |
|-----------------------|---------------|---------------|
| R                     | 20            | 238           |
| G                     | 10            | 222           |
| В                     | 70            | 247           |

#### **CIS Check**

- It will be displayed only when dual scan document feeder is mounted.
- CLAMP: -36 to +36 (normal), 37 (abnormal) \* Show the maximum value for controlling the black level of the CIS.
- GAIN: 70 to 255 \* Show data themselves

## 13.7 Memory/Storage Adjustment

#### 13.7.1 Memory Check

- · If the copy image is faulty.
- To check correspondence of data written to and that read from memory through write/read check.
- The following shows the memory names that correspond to each memory where check is made.

| Memory area              | Corresponding memory                      |
|--------------------------|-------------------------------------------|
| WORK0 (main memory ch.A) | CPU board (CPUB) LPDDR4 main memory ChA/B |
| WORK0 (main memory ch.B) | CPU board (CPUB) LPDDR4 main memory ChA/B |
| FILE0 (A800 memory ch.A) | A800 board (MEMB) image memory ChA        |
| FILE0 (A800 memory ch.B) | A800 board (MEMB) image memory ChB        |

#### **Rough Check**

- A check is made for each memory to see if the image data reading and writing are correctly made in a very limited area.
- This sequence is performed for all memories.

Typical rough check result display: Exemplary display when all memories have been checked okay

| Sys/Image mem check      |        |
|--------------------------|--------|
|                          | Result |
| WORKO (Main Memory ch.A) | OK     |
| WORK1 (Main Memory ch.B) | 0K     |
| FILEO(A800 Memory ch.A)  | 0K     |
| FILE1(A800 Memory ch.B)  | ОК     |
|                          |        |

<Rough check procedure>

- 1. Touch [Memory Check] -> [Rough Check].
- 2. Press the Start key to start the check procedure.
  - NOTE
    - The rough check procedure can be interrupted by pressing the Stop key.
- 3. The progress of the check sequence is displayed in percentage. (calculated based on all checks)
- When the rough checks of all memories are completed, the diagnosis is finished automatically, and results are shown on the screen. (OK/ NG)

Detail Check

A write check and a read check are repeated in all areas for each memory.

NOTE

- For a write check, a specific write value is set and the specific value is written in all areas of the memory and the written data is thereafter read. This sequence is performed for all memories. (which forms one cycle of the check sequence)
- When one cycle of the check sequence is completed, the write value is changed automatically and a new check cycle is performed. This sequence is repeated with the write value changed for each sequence.
- Unlike the rough check, the detail check is not automatically terminated. The check cycle is repeated until the Stop key is pressed.

• The press of the Stop key will terminate the detail check. <Detail check procedure>

- 1. Touch [Memory Check] -> [Detail check].
- 2. Press the Start key to start the detail check procedure.
- 3. The progress of the check sequence is displayed in percentage. (calculated based on all checks)
  - NOTE
    - The check progress status display is 100% when one cycle of the check sequence is completed.
  - The check progress status display is automatically reset to 0% and restarted as soon as a new check sequence is started.
- 4. When the check progress status display is 100%, the first check cycle is completed.
- The results are displayed on the screen. (The sequence has been checked okay, if NG does not appear.)

NOTE

- If a write/read error is detected, NG appears beside the memory display and the check sequence is automatically terminated.
- 5. Press the Stop key at any timing to terminate the detail check procedure.

#### If the results are NG:

| NG memory area           | Solution                                                        |
|--------------------------|-----------------------------------------------------------------|
| WORK0 (main memory ch.A) | Check the CPU board for connection or replace it with new one.  |
| WORK0 (main memory ch.B) | Check the CPU board for connection or replace it with new one.  |
| FILE0 (A800 memory ch.A) | Check the A800 board for connection or replace it with new one. |
| FILE0 (A800 memory ch.B) | Check the A800 board for connection or replace it with new one. |

#### 13.7.2 Compress / Decompression Check

- To check whether compression and decompression are carried out properly.
- If the copy image is faulty.

<Procedure>

- 1. Touch [Compress/Decompression Check].
- 2. Press the Start key to start the check procedure.
- 3. The check result will be displayed.

## 13.7.3 JPEG check

Not used

#### 13.7.4 Memory Bus Check

- · To check to see if image data is correctly transferred from scanner to memory, and from memory to printer.
- Bus check between scanner and memory has two steps; the scanner internal check step as internal processing and the check step between scanner and memory. If either of the two steps is NG, NG1 or NG2 is displayed respectively.
- If the copy image is faulty.

<Procedure>

- 1. Press [Memory Bus Check].
- 2. Select either [Scanner -> Memory], [Memory -> PRT], or both.
- 3. Press the Start key to start the check procedure.
- 4. The check result will be displayed.

#### 13.7.5 DSC Bus Check

- · To check the connection between the DSC board and the scanner section when the optional security kit installed.
- When an error is detected after checking, NG1 or NG2 is displayed depending on the location of the board where the defect is found.

<Procedure>

- 1. Touch [DSC Bus Check].
- 2. Select "Front side", "Back side", or both, and touch [Scanner -> DSC].

NOTE

#### - The DSC bus check for the back side can be performed only when dual scan document feeder is mounted.

- 3. Press the Start key to start the check procedure.
- 4. The check result will be displayed.

#### 13.7.6 Storage R/W Check

• To check to see if the MFP storage is connected properly, and if read/write operation of the storage is correctly performed.

- <Procedure>
- 1. Touch [Storage R/W Check].
- 2. Press the Start key to start the check procedure.
- 3. The check result will be displayed.

#### 13.7.7 Format

· Clear the data from the MFP storage.

NOTE

- Data stored in the firmware space and backup space are not cleared.
- And after setting the HDD encryption key, the movie data, voice data, OCR dictionary data, PDF/A font, OCR font, and Unicode font need to be reinstalled as necessary since these data will be deleted by HDD format.

#### **Physical format**

- 1. Touch [Format] -> [Physical Format].
- 2. Press the Start key to start the formatting sequence.
- 3. The sequence will be automatically terminated as it is completed.
- 4. Turn off the main power switch and turn it on again more than 10 seconds after.

#### NOTE

• After termination of physical formatting, start the sequence of logical formatting.

#### Logical format

- 1. Touch [Format] -> [Logical Format].
- 2. Press the Start key to start the formatting sequence.
- 3. The sequence will be automatically terminated as it is completed.
- 4. Turn off the main power switch and turn it on again more than 10 seconds after.

## 13.8 Memory/Storage Status

• To display the condition and amount of the memory and MFP storage.

## 13.9 Load Check

- · To check each device (electric component) for proper condition by individually activating the load associated with the device.
- To identify faults at the time of troubleshooting.

NOTE

- Take note of the following during the load check mode.
  - No malfunction is detected and no count is taken of consumables life and related items.
  - Two or more devices (motors, clutches, solenoids, and fans) cannot be checked simultaneously.
  - Detection of proper installation of various types of units and waste toner box does not function. During the check procedure,
  - therefore, make sure that the unit in question is installed correctly or yet to be installed.

<Procedure>

- 1. Open the front door, lower front door or the right door.
- 2. Touch [Start Load Check].
- 3. Close the door opened on step 1.
- 4. Referring to the load check list, enter a check code.
- 5. Referring to the load check list, enter a multi code.
- 6. Press the Start key.
  - When pressing the Start key, the specified load is activated. The Start key blinks in orange.
- 7. Check the load operation and output of signals.
- 8. Press the Stop key to stop the check operation and check the result.
  - NOTE
    - Depending on the type of load being activated, after the lapse of the specified time or after the transition to the specified state, the corresponding device automatically stops working.
  - When 'NG' is displayed, check the wiring and connectors.
- 9. To check another load or signal output, repeat steps 4 to 8.
- 10. Turn OFF the main power switch and turn it ON again more than 10 seconds after.

NOTE

• To exit from the load check mode, be sure to turn off and on the main power switch.

At the point when you display [Service Mode] -> [State Confirmation] -> [Load Check], the machine enters into load check mode. Regardless of whether load check is actually performed or not, the main power switch must be turned off and on to exit from load check mode.

| Check<br>code | Multi code | Symbol | Load name                                         | Operation outline                                                                                                    | Note                                                                             |
|---------------|------------|--------|---------------------------------------------------|----------------------------------------------------------------------------------------------------|----------------------------------------------------------------------------------|
| 8             | 2          | EL/K   | Erase LED /K                                      | Outputs erase LED.<br><at of="" start="" the="" time=""><br/>1. Turns on erase LED/K low light intensity<br/>remote.<br/>2. Turns on erase LED/K.<br/><at of="" stop="" the="" time=""><br/>1. Turns off erase LED/K low light intensity<br/>remote.<br/>2. Turns off erase LED/K.</at></at> | -                                                                                |
| 20            | 1          | CL3    | Tray 1 paper feed clutch                          | Drives the specified clutch.                                                                                                    | -                                                                                |
|               | 2          | CL1    | Tray 2 paper feed clutch                          | _                                                                                                    | -                                                                                |
|               | 3          | CL7    | Bypass tray paper feed clutch                     |                                                                                                    | -                                                                                |
|               | 4          | CL10   | Paper feed roller fast clutch                     |                                                                                                    | -                                                                                |
| 21            | 1          | CL2    | Tray 2 vertical transport clutch                  | Drives the specified clutch.                                                                                                    | -                                                                                |
|               | 2          | CL4    | Registration clutch                               |                                                                                                    | -                                                                                |
| 23            | 1          | -      | Bypass tray lift-up plate elevator<br>motor /down | Drives the transport motor in the specified direction.                                                                                                    | The motor stops<br>when the upper limit<br>sensor or lower limit<br>is detected. |
|               | 3          | SD1    | Bypass tray lift-up solenoid                      | Turns ON the solenoid.                                                                                                    | The solenoid will stop<br>after a lapse of<br>predetermined time.                |
|               | 4          | M12    | Tray 1 lift-up motor                              | Starts the lift-up operation.                                                                                                    | The motor stops                                                                  |
|               | 5          | M13    | Tray 2 lift-up motor                              |                                                                                                    | when the upper limit<br>sensor or lower limit<br>is detected.                    |

## 13.9.1 Load check list

| Check<br>code | Multi code | Symbol       | Load name                                     | Operation outline                        | Note                                                                                                    |
|---------------|------------|--------------|-----------------------------------------------|------------------------------------------|----------------------------------------------------------------------------------------------------|
|               | 6 7        | M113<br>M123 | Tray 3 lift-up motor<br>Tray 4 lift-up motor  |                                          | <ul> <li>Only when<br/>PC-116 or<br/>PC-216 is<br/>mounted.</li> <li>The motor stops<br/>when the upper<br/>limit sensor or<br/>lower limit is<br/>detected.</li> </ul> |
|               | 8          | M1           | LU lift-up motor                              |                                          | <ul> <li>Only when<br/>LU-302 is<br/>mounted.</li> <li>The motor stops<br/>when the upper<br/>limit sensor or<br/>lower limit is<br/>detected.</li> </ul>               |
|               | 9          | M134         | LCT elevator motor moving up                  | Starts the up operation.                 | Only when                                                                                                    |
|               | 10         |              | LCT elevator motor moving down                | Starts the down operation.               | <ul> <li>PC-416 is<br/>mounted.</li> <li>The motor stops<br/>when the upper<br/>limit sensor or<br/>lower limit is<br/>detected.</li> </ul>                             |
|               | 11         | M133         | Shifter motor move to home position           | Starts the shifter operation.            | Only when PC-416 is mounted.                                                                                                    |
|               | 12         |              | Shifter motor shift operation                 |                                          |                                                                                                    |
| 28            | 1          | M131         | LCT paper feed motor high speed               | Drives the motor at the specified speed. | Only when     PC-416 is     mounted                                                                                                    |
|               | 4          |              | LCT paper feed motor low speed                | -                                        | The paper lifting                                                                                                    |
|               | 5          |              | LCT paper feed motor minimum speed            |                                          | plate must not be<br>at upper limit                                                                                                    |
|               | 6          | M132         | LCT vertical transport motor high speed       |                                          | position.                                                                                                    |
|               | 9          |              | LCT vertical transport motor low speed        |                                          |                                                                                                    |
|               | 10         |              | LCT vertical transport motor<br>minimum speed |                                          |                                                                                                    |
|               | 11         | M111         | Tray 3 paper feed motor high speed            |                                          | Only when     PC-116 or     PC-216 is                                                                                                    |
|               | 14         |              | Tray 3 paper feed motor low speed             |                                          | <ul> <li>mounted.</li> <li>The paper lifting</li> </ul>                                                                                                    |
|               | 15         |              | Tray 3 paper feed motor<br>minimum speed      |                                          | plate must not be<br>at upper limit                                                                                                    |
|               | 16         | M121         | Tray 4 paper feed motor high speed            |                                          | position.                                                                                                    |
|               | 19         |              | Tray 4 paper feed motor low speed             |                                          |                                                                                                    |
|               | 20         |              | Tray 4 paper feed motor<br>minimum speed      |                                          |                                                                                                    |
|               | 21         | M112         | Tray 3 vertical transport motor<br>high speed |                                          |                                                                                                    |
|               | 24         |              | Tray 3 vertical transport motor<br>low speed  |                                          |                                                                                                    |
|               | 25         |              | Tray 3 vertical transport motor minimum speed |                                          |                                                                                                    |
|               | 26         | M122         | Tray 4 vertical transport motor high speed    |                                          |                                                                                                    |
|               | 29         |              | Tray 4 vertical transport motor<br>low speed  |                                          |                                                                                                    |
|               | 30         |              | Tray 4 vertical transport motor minimum speed |                                          |                                                                                                    |
|               | 51         | M152         | Transport motor high speed                    | Drives the motor at the specified speed. | Only when                                                                                                    |
|               | 54         |              | Transport motor low speed                     |                                          | PC-41/ is                                                                                                    |
|               | 55         |              | Transport motor minimum speed                 |                                          | mountou.                                                                                                    |

| Check<br>code | Multi code | Symbol | Load name                                                  | Operation outline                                                    | Note                                                                                      |
|---------------|------------|--------|------------------------------------------------------------|----------------------------------------------------------------------|-------------------------------------------------------------------------------------------|
|               |            |        |                                                            |                                                                      | No paper must<br>exist on the<br>vertical paper<br>transport path.                        |
|               | 56         | M151   | Transport motor high speed                                 | Drives the motor at the specified speed.                             | Only when                                                                                 |
|               | 59<br>60   |        | Transport motor low speed Transport motor minimum speed    |                                                                      | <ul> <li>No paper must<br/>exist on the<br/>vertical paper<br/>transport path.</li> </ul> |
|               | 101        | -      | Tray 1 paper feed roller drive<br>high speed               | The transport motor and tray 1 paper feed clutch are driven.         | The paper lifting plate<br>of the tray 1 must not                                         |
|               | 104        |        | Tray 1 paper feed roller drive low speed                   |                                                                      | be at upper limit position.                                                               |
|               | 105        |        | Tray 1 paper feed roller drive minimum speed               |                                                                      |                                                                                           |
|               | 106        | -      | Tray 2 paper feed roller drive<br>high speed               | The transport motor and tray 2 paper feed clutch are driven.         | The paper lifting plate<br>of the tray 2 must not                                         |
|               | 109        |        | Tray 2 paper feed roller drive low speed                   |                                                                      | position.                                                                                 |
|               | 110        |        | Tray 2 paper feed roller drive minimum speed               |                                                                      |                                                                                           |
|               | 111        | -      | Tray 3 paper feed roller drive<br>high speed               | -                                                                    | The paper lifting plate<br>of the tray 3 must not                                         |
|               | 114        |        | Tray 3 paper feed roller drive low speed                   |                                                                      | position.                                                                                 |
|               | 115        |        | Tray 3 paper feed roller drive minimum speed               |                                                                      |                                                                                           |
|               | 116        | -      | Tray 4 paper feed roller drive<br>high speed               | -                                                                    | The paper lifting plate<br>of the tray 4 must not                                         |
|               | 119        |        | Tray 4 paper feed roller drive low speed                   |                                                                      | position.                                                                                 |
|               | 120        |        | Tray 4 paper feed roller drive minimum speed               |                                                                      |                                                                                           |
|               | 121        | -      | Manual bypass paper feed roller<br>drive high speed        | The transport motor and manual bypass paper feed clutch are driven.  | -                                                                                         |
|               | 124        |        | Manual bypass paper feed roller<br>drive low speed         |                                                                      |                                                                                           |
|               | 125        |        | Manual bypass paper feed roller<br>drive minimum speed     |                                                                      |                                                                                           |
|               | 126        | -      | Tray 1 paper feed roller drive (no speed-up) high speed    | The transport motor and tray 1 paper feed clutch are driven.         | The paper lifting plate<br>of the tray 1 must not                                         |
|               | 129        |        | Tray 1 paper feed roller drive (no speed-up) low speed     |                                                                      | position.                                                                                 |
|               | 130        |        | Tray 1 paper feed roller drive (no speed-up) minimum speed |                                                                      |                                                                                           |
|               | 131        | -      | Tray 2 vertical transport roller<br>drive high speed       | The transport motor and tray 2 vertical transport clutch are driven. | -                                                                                         |
|               | 134        |        | Tray 2 vertical transport roller drive low speed           |                                                                      |                                                                                           |
|               | 135        |        | Tray 2 vertical transport roller drive minimum speed       |                                                                      |                                                                                           |
| 32            | 1          | M14    | Polygon motor high speed                                   | Drives the motor at the specified speed.                             | -                                                                                         |
|               | 4          |        | Polygon motor low speed                                    | Drives the PH/power supply cooling fan at the same timing            |                                                                                           |
|               | 5          |        | Polygon motor minimum speed                                |                                                                      |                                                                                           |
| 40            | 1          | M1     | Transport motor high speed                                 | Drives the motor at the specified speed.                             | -                                                                                         |
|               | 4          |        | Transport motor low speed                                  | Perform the operation check after the drum                           |                                                                                           |
|               | 5          |        | Transport motor minimum speed                              | unit/K and the transfer belt unit have been removed. *2              |                                                                                           |
| 42            | 1          | FM1    | PH/power supply cooling fan                                | Drives the specified fan.                                            | -                                                                                         |
|               | 2          | FM4    | Toner cartridge cooling fan full speed                     |                                                                      |                                                                                           |

| Check | Multi code | Symbol | Load name                                          | Operation outline                                                                                               | Note                                     |
|-------|------------|--------|----------------------------------------------------|----------------------------------------------------------------------------------------------------|------------------------------------------|
|       | 3          |        | Toner cartridge cooling fan half                   |                                                                                                    |                                          |
|       | 0          | EM8    | Speed                                              | -                                                                                                    |                                          |
|       | 10         | FINO   | Paper cooling fan half speed                       |                                                                                                    |                                          |
|       | 13         | EM2    | Transfer belt cleaner cooling fan                  | -                                                                                                    |                                          |
|       |            | T IVIZ | full speed                                         |                                                                                                    |                                          |
|       | 14         |        | half speed                                         |                                                                                                    |                                          |
| 44    | 0          | M20    | Waste toner transport motor                        | The waste toner transport motor is driven.                                                                      | -                                        |
| 45    | 1          | M3     | Fusing motor high speed                            | Drives the motor at the specified speed.                                                                        | -                                        |
|       | 4          |        | Fusing motor low speed                             | -                                                                                                    |                                          |
|       | 5          |        | Fusing motor minimum speed                         | -                                                                                                    |                                          |
|       | 6          |        | Fusing motor standby speed                         |                                                                                                    |                                          |
|       | 7          | M11    | Fusing pressure motor drive<br>pressure            | Starts the pressure/release operation of the pressure roller.                                                   | -                                        |
|       | 8          |        | Fusing pressure motor drive release                | NOTE<br>Be sure to perform the release operation                                                                |                                          |
|       | 9          |        | Fusing pressure motor drive full release           | has been performed. *3                                                                                          |                                          |
| 60    | 1          | M2     | Document feed motor speed 1/<br>normal rotation    | <ul> <li>Drives the motor at the specified speed.</li> <li>Stop rotating when pressing the Stop key.</li> </ul> | Only when DF-632 or DF-714 is mounted.   |
|       | 2          |        | Document feed motor speed 2/<br>normal rotation    |                                                                                                    |                                          |
|       | 3          |        | Document feed motor speed 3/<br>normal rotation    |                                                                                                    |                                          |
|       | 4          |        | Document feed motor speed 4/                       |                                                                                                    | Only when DF-714 is                      |
|       | 5          |        | Document feed motor speed 1/                       |                                                                                                    | Only when DF-632 or<br>DF-714 is mounted |
|       | 6          |        | Document feed motor speed 5/                       |                                                                                                    |                                          |
|       | 17         | M3     | Registration motor speed 1/                        | <ul> <li>Drives the motor at the specified speed.</li> <li>Stop rotating when pressing the Stop key.</li> </ul> | Only when DF-632 or DF-714 is mounted    |
|       | 18         |        | Registration motor speed 2/                        |                                                                                                    |                                          |
|       | 19         |        | Registration motor speed 3/                        |                                                                                                    |                                          |
|       | 20         |        | Registration motor speed 4/                        |                                                                                                    |                                          |
|       | 21         |        | Registration motor speed 5/                        |                                                                                                    | Only when DF-714 is mounted.             |
|       | 22         |        | Registration motor speed 6/                        |                                                                                                    |                                          |
|       | 23         |        | Registration motor speed 7/<br>normal rotation     |                                                                                                    |                                          |
|       | 34         | M1     | Document reading motor speed<br>2/normal rotation  | <ul> <li>Drives the motor at the specified speed.</li> <li>Stop rotating when pressing the Stop key.</li> </ul> | Only when DF-632 or DF-714 is mounted.   |
|       | 35         |        | Document reading motor speed<br>3/normal rotation  |                                                                                                    |                                          |
|       | 36         |        | Document reading motor speed<br>4/normal rotation  |                                                                                                    | Only when DF-632 is mounted.             |
|       | 37         |        | Document reading motor speed<br>5/normal rotation  |                                                                                                    | Only when DF-632 or DF-714 is mounted.   |
|       | 38         |        | Document reading motor speed<br>1/reverse rotation |                                                                                                    | Only when DF-632 is mounted.             |
|       | 39         |        | Document reading motor speed 2/reverse rotation    |                                                                                                    |                                          |
|       | 40         |        | Document reading motor speed<br>6/normal rotation  |                                                                                                    | Only when DF-714 is mounted.             |
|       | 41         |        | Document reading motor speed<br>3/reverse rotation |                                                                                                    | Only when DF-632 is mounted.             |

| Check<br>code | Multi code | Symbol                              | Load name                                               | Operation outline                                                                                                    | Note                                                              |
|---------------|------------|-------------------------------------|---------------------------------------------------------|----------------------------------------------------------------------------------------------------|-------------------------------------------------------------------|
|               | 65         | M4(DF-632                           | Normal rotation                                         | Drives the glass cleaning motor/original                                                                                     | Only when DF-632 or                                               |
|               | 66         | )/                                  | Reverse rotation                                        | reading glass cleaning motor.                                                                                                | DF-714 is mounted.                                                |
|               | 67         | )                                   | High-speed sweeping                                     |                                                                                                    |                                                                   |
|               | 81         | M5(DF-632                           | Pressure                                                | Pressure/release the reading roll.                                                                                           |                                                                   |
|               | 82         | )/<br>M4(DF-714<br>)                | Release                                                 |                                                                                                    |                                                                   |
|               | 113        | FM1                                 | Full speed                                              | <ul> <li>Drives the DF cooling fan motor/DF cooling fan motor.</li> <li>Stop rotating when pressing the Stop key.</li> </ul> | Only when DF-714 is mounted.                                      |
|               | 129        | SD2(DF-63<br>2)/<br>SD1(DF-71<br>4) | Stamp solenoid                                          | Turns ON the solenoid.                                                                                                    | Only when DF-632 or<br>DF-714 is mounted.                         |
|               | 130        | SD1                                 | Exit solenoid                                           | Turns ON the solenoid.                                                                                                    | Only when DF-632 is mounted.                                      |
|               | 769        | M5                                  | Facing plate home detection operation                   | Drives the CIS cleaning motor.                                                                                               | Only when DF-714 is mounted.                                      |
|               | 770        |                                     | Facing plate brush return operation                     |                                                                                                    |                                                                   |
|               | 771        |                                     | Facing plate high-speed rotation operation              |                                                                                                    |                                                                   |
|               | 785        | -                                   | Rear panel lamp turns ON                                | Turns OFF after 60 seconds or by pressing the Stop key.                                                                      |                                                                   |
| 81            | 0          | CL6                                 | ADU transport clutch                                    | Drives the specified clutch.                                                                                                 | -                                                                 |
| 83            | 0          | SD3                                 | Exit path switch solenoid                               | Turns ON the solenoid.                                                                                                    | The solenoid will stop<br>after a lapse of<br>predetermined time. |
| 84            | 1          | M4                                  | Paper exit/reverse motor normal rotation high speed     | Drives the motor at the specified speed and direction.                                                                       | -                                                                 |
|               | 4          |                                     | Paper exit/reverse motor normal rotation low speed      |                                                                                                    |                                                                   |
|               | 5          |                                     | Paper exit/reverse motor normal rotation minimum speed  |                                                                                                    |                                                                   |
|               | 6          |                                     | Paper exit/reverse motor reverse rotation speed         |                                                                                                    |                                                                   |
|               | 9          |                                     | Paper exit/reverse motor reverse rotation low speed     |                                                                                                    |                                                                   |
|               | 10         |                                     | Paper exit/reverse motor reverse rotation minimum speed |                                                                                                    |                                                                   |
| 85            | 1          | M5                                  | ADU transport motor high speed                          | Drives the motor at the specified speed.                                                                                     |                                                                   |
|               | 4          |                                     | ADU transport motor low speed                           |                                                                                                    |                                                                   |
|               | 5          |                                     | ADU transport motor minimum                             |                                                                                                    |                                                                   |

NOTE

• \*1: If the transport motor is energized with the 1st transfer roller in its pressed position, the transfer belt and the photoconductor drum may be damaged.

• \*2: The cleaning blades of the drum unit/K and the transfer belt unit, if driven with no toner deposited, may be curved to warp.

• \*3: The pressure roller, if left to stand in the pressed position, may be deformed. The drive gear may be damaged if the fusing unit is removed with the pressure roller in the pressed position.

## 13.10 Adjustment Data List

• To display the adjustment and setting value set in the main body.

## 13.11 Self-diag. (Full/Individual)

## 13.11.1 Overview of self-diagnostic function

- Conducts diagnosis for the defective and replaced areas of memory and various boards in main body when a trouble code is output or a trouble such as main body activation failure occurs, and identifies the parts need to be replaced.
- The self-diagnostic function is divided into two functions, the "Self-diag. (Full)" function and the "Self-diag. (Individual)" function.
- "Self-diag. (Full)" diagnoses all items together, those are diagnosed individually with "Self-diag. (Individual)", and identifies the area where
  trouble occurred and the parts need to be replaced. The diagnosis result is displayed as [OK] or [NG], and if [NG] is detected, the [Error
  Code] key will be displayed on the [Full Self Diagnostic] screen. Touch the [Error Code] key to display the [Error Code] screen.
- "Self-diag. (Individual)" diagnoses each item individually, and identifies the area where trouble occurred. The diagnosis result is displayed as [OK] or [NG].

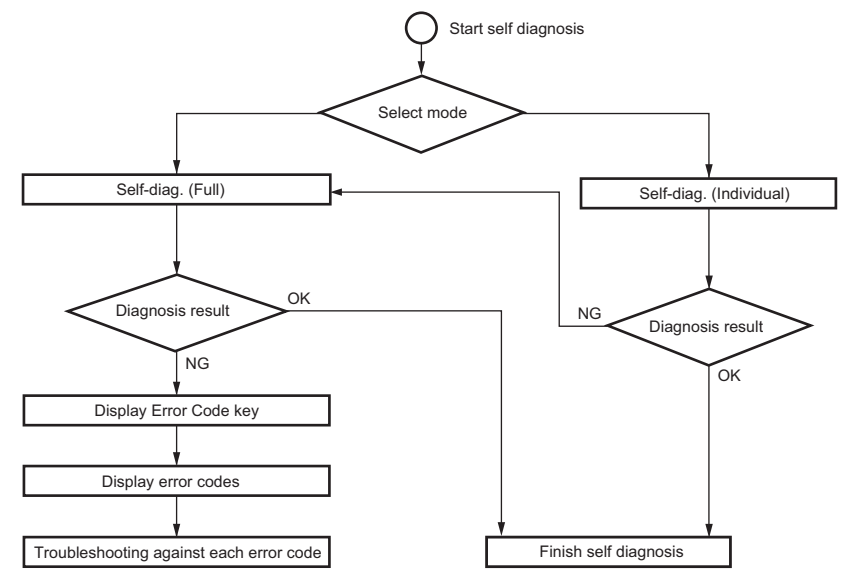

#### Self-diagnostic item

| Check item          |                              |  |
|---------------------|------------------------------|--|
| NVMe Storage Check  | Device recognition           |  |
|                     | R/W Check                    |  |
|                     | S.M.A.R.T diag.              |  |
|                     | MFP FW checksum              |  |
|                     | Partition check              |  |
| I2C Check           | TPM                          |  |
|                     | AUDIO (Control)              |  |
|                     | PS-CPU                       |  |
| I2S Check (*)       | AUDIO (Voice)                |  |
| Sys/Image mem check | WORK0 (Main Memory ch.A)     |  |
|                     | WORK0 (Main Memory ch.B)     |  |
|                     | FILE0 (A800 Memory ch.A)     |  |
|                     | FILE0 (A800 Memory ch.B)     |  |
| Various USB Check   | USB Device                   |  |
|                     | Keyboard (*)                 |  |
|                     | USB Memory (*)               |  |
| CCD Board Check     | I/P Image Bus Check          |  |
|                     | Line RAM comparison          |  |
| CIS Board Check     | I/P Image Bus Check          |  |
|                     | Line RAM comparison          |  |
| ADF Board Check     | MINET communication check    |  |
| A800 board Check    | Compress Decompression Check |  |
| DSC Board           | Image Bus Check (Front Side) |  |
|                     | Image Bus Check (Back Side)  |  |
| FAX Board Check (*) | Line 1                       |  |
|                     | Line 2                       |  |
|                     | Line 3                       |  |
|                     | Line 4                       |  |
| CPU Board Check     | S800 Compress/ Decompression |  |
|                     | S800 Output image path       |  |
|                     | LAN-IF Ping Test (*)         |  |
| PCIe Check          | PCIe device check            |  |

• \*: The item can be diagnosed with Self-diag. (Individual) only.

## 13.11.2 Self-diag. (Full)

- To diagnose all items together, those are diagnosed individually with "Self-diag. (Individual)", and identify the area where trouble occurred and the parts need to be replaced.
- When a trouble code is displayed, by performing "Self-diag. (Full)", troubles on the hardware device can be diagnosed. The diagnosis result is displayed as [OK] or [NG], and if [NG] is detected, the [Error Code] key will be displayed on the [Full Self Diagnostic] • screen. Touch the [Error Code] key to display the [Error Code List] screen.

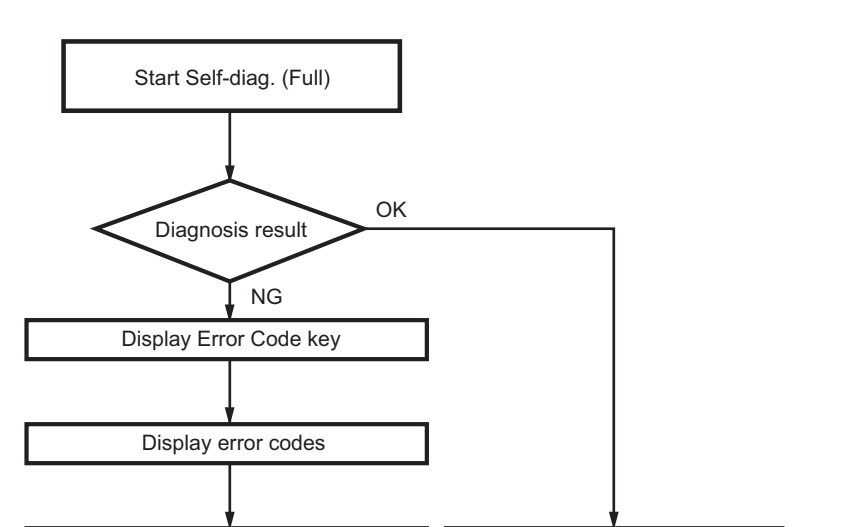

#### NOTE

#### Only displays the detected error codes.

Troubleshooting against each error code

#### Diagnosis procedure

- 1. Display the [Self-diag. (Full)] screen.
  - Display by selecting [Service Mode] -> [State Confirmation] -> [Self-diag. (Full)].
  - Turn the main power switch on while pressing the power key. After a short beep sound is made once, release the power key and wait to display the Self-diag. (Full) screen.

Finish self diagnosis

- 2. Press the Start key to start the check procedure.
- 3. The result of the diagnosis is displayed for every item. (OK/NG)

#### NOTE

- If a trouble code is detected during executing the Self-diag. (Full), the trouble screen will be displayed, and the Self-diag. (Full) will be interrupted. When the trouble screen is displayed, turn OFF the main power switch to finish the Self-diag. (Full). Then, turn ON the main power switch while pressing the power key to restart the Self-diag. (Full).
- 4. After completing the Self-diag. (Full), load A4/A4S paper in the manual bypass tray, the [Printing] key will appear in the top area of the screen. If the self-diagnosis result report is required, touch the [Printing] key to print out the "Self-diagnosis result report." NOTE
  - If there is no paper loaded on the manual bypass tray, the [Printing] key will not appear. Also, if any paper with a size other than A4/A4S is loaded, the [Printing] key will not appear.
  - The "Self-diagnosis result report." can be printed out after completing the Self-diag. (Full). (Printable even if NG is displayed)
- 5. If [OK] is displayed for all diagnosis items, finish the Self-diag. (Full).
  - If starts from the Service Mode, touch [END].
  - If starts by turning ON the main power switch, turn OFF the main power switch.
- 6. If [NG] is displayed, carry out procedure "Troubleshooting when NG is detected."

NOTE

- It takes approx. 200 seconds for check if all items are OK.
- When the trouble code (C6###, C91##, CE301, CE304) is displayed, the self-diag. (Full) may not complete. In that case, finish the Self-diag. (Full), and perform the troubleshooting against each trouble code.
- When operation is disabled (screen frozen) during displaying the diagnosis result confirmation screen, turn OFF the main power switch to finish the diagnosis. Wait for 10 sec. or more, and turn ON the main power switch.
- If Self-diag. (Full) is started by turning ON the main power switch, it cannot move to Normal Mode or Service Mode. To change the mode, turn OFF the main power switch, and turn it ON again after 10 seconds.

#### Auto Execution of Self-diag. (Full)

Set the [Switch NO.163] to [00000010] at [Bit assignment] and [02] at [HEX assignment] in [Service Mode] -> [System 2] -> [Software Switch Setting], so that the "Self-diag. (Full)" can be executed automatically when a "trouble code" occurred.

#### NOTE

## • If this function is set on a client MFP, make sure to reset the settings after completing an operation check and troubleshooting. Sequence of Auto Execution of Self-diag. (Full)

- 1. Errors are detected. (Trouble codes are displayed, and the machine stops.)
- 2. The MFP reboots automatically. (The machine reboots automatically up to three times.)
- 3. The Self-diag. (Full) is executed automatically.
- 4. After completing the Self-diag. (Full), the machine stops with the self diagnosis screen being displayed.
- 5. If [OK] is displayed for all diagnosis items, turn OFF the main power switch to finish the Self-diag. (Full).
- 6. If [NG] is displayed, carry out "Procedure (when NG is detected)."

#### When NG is detected

- 1. If [NG] is displayed, the [Error Code] key appears to the self diagnosis screen.
- 2. Touch the [Error Code] key to display the [Error Code] screen.
- 3. Check the displayed "Error Code", and turn OFF the main power switch.
- 4. Refer to [TROUBLESHOOTING/Error code list], and preform the troubleshooting against each error code.

## 13.11.3 Self-diag. (Individual)

#### (1) NVMe Storage Check

• To check each item of NVMe Storage individually.

| Diagnosis item     | Relevant electrical parts               |
|--------------------|-----------------------------------------|
| Device recognition | Storage board (STRGB), CPU board (CPUB) |
| R/W Check          | Storage board (STRGB)                   |
| S.M.A.R.T diag.    | Storage board (STRGB)                   |
| MFP FW checksum    | -                                       |
| Partition check    | Storage board (STRGB)                   |

<Procedure>

1. Select the desired diagnosis key. (Two or more keys can be selected.)

2. Press the Start key to start the check procedure.

3. The check result will be displayed. (OK/NG)

4. If [OK] is displayed, touch [END].

5. If [NG] is displayed, execute the Self-diag. (Full).

#### (2) I2C Check

• To check each item of the I2C individually.

| Diagnosis item  | Relevant electrical parts                              |
|-----------------|--------------------------------------------------------|
| ТРМ             | TPM board (TPMB), CPU board (CPUB), Base board (BASEB) |
| AUDIO (Control) | CPU board (CPUB), Base board (BASEB)                   |
| PS-CPU          | CPU board (CPUB), Base board (BASEB)                   |

<Procedure>

1. Select the desired diagnosis key. (Two or more keys can be selected.)

2. Press the Start key to start the check procedure.

3. The check result will be displayed. (OK/NG)

4. If [OK] is displayed, touch [END].

5. If [NG] is displayed, execute the Self-diag. (Full).

#### (3) I2S Check

• To check each item of the I2S individually.

| Diagnosis item | Relevant electrical parts            |
|----------------|--------------------------------------|
| AUDIO (Voice)  | CPU board (CPUB), Base board (BASEB) |

<Procedure>

Select the desired diagnosis key.

2. Press the Start key to start the check procedure.

3. The check result will be displayed. (OK/NG)

4. If [OK] is displayed, touch [END].

5. If [NG] is displayed, execute the Self-diag. (Full).

#### (4) Sys/Image mem check

• To check each item of system memory and image memory.

| Diagnosis item           | Relevant electrical parts |
|--------------------------|---------------------------|
| WORK0 (Main Memory ch.A) | CPU board (CPUB)          |
| WORK0 (Main Memory ch.B) | CPU board (CPUB)          |
| FILE0 (A800 Memory ch.A) | A800 board (MEMB)         |
| FILE0 (A800 Memory ch.B) | A800 board (MEMB)         |

<Procedure>

1. Press the Start key to start the check procedure.

2. The check result will be displayed. (OK/NG)

NOTE

• If a trouble occurs on the memory, the self diagnosis may not complete. In that case, finish the Self-diag. (Full) forcibly, and perform the troubleshooting against each trouble code.

Turning OFF the main power switch will finish the Self-diag. (Full) forcibly.

3. If [OK] is displayed, touch [END].

4. If [NG] is displayed, execute the Self-diag. (Full).

NOTE

• NG will also be displayed if no DIMM is mounted. If an additional DIMM is not used, no error occurs even if NG is displayed, and no troubleshooting is required.

#### (5) Various USB Check

• To check each item of the USB Device individually.

| Diagnosis item | Relevant electrical parts                                                                                                    |
|----------------|----------------------------------------------------------------------------------------------------|
| USB Device     | CPU board (CPUB), Base board (BASEB), USB hub board (USBHB), Fax board (FAXB), Wireless LAN board (WLANB), Authentication unit |
| Keyboard       | USB keyboard                                                                                                    |
| USB memory     | USB memory                                                                                                    |

<Procedure>

- 1. Select the desired diagnosis key. (Two or more keys can be selected.)
- 2. Press the Start key to start the check procedure.
- 3. The check result will be displayed. (OK/NG)
  - NOTE
    - When checking [USB Device], [NG] will be displayed if the fax board is mounted and the mounting settings are not enabled.
    - When checking [Keyboard] or [USB Memory], [NG] will be displayed if no device is connected.
- 1. If [OK] is displayed, touch [END].
- 2. If [NG] is displayed, perform the following procedures.
- If [NG] is displayed for [USB Device], execute the Self-diag. (Full).
- If [NG] is displayed for [Keyboard], perform "TROUBLESHOOTING/ Troubleshooting when NG is detected on keyboard."
- If [NG] is displayed for [USB Memory], perform the "TROUBLESHOOTING/ when NG is detected on USB memory."

#### (6) CCD Board Check

· To check each item of the CCD board individually.

| Diagnosis item      | Relevant electrical parts                                                |
|---------------------|--------------------------------------------------------------------------|
| I/P image bus check | Connection cable, CCD board (CCDB), CPU board (CPUB), Base board (BASEB) |
| Line RAM comparison | CCD board (CCDB)                                                         |

<Procedure>

- 1. Select the desired diagnosis key. (Two or more keys can be selected.)
- 2. Press the Start key to start the check procedure.
- 3. The check result will be displayed. (OK/NG)
  - NOTE
    - If a trouble occurs on the CCD board, the self diagnosis may not complete. that case, finish the self diagnosis forcibly, and perform the troubleshooting against the trouble code C-6756.
    - Turning OFF the main power switch will finish the self diagnosis forcibly.
- 4. If [OK] is displayed, touch [END].
- 5. If [NG] is displayed, execute the Self-diag. (Full).

#### (7) CIS Board Check

• To check each item of the CIS board individually.

| Diagnosis item      | Relevant electrical parts                                  |
|---------------------|------------------------------------------------------------|
| I/P image bus check | CIS cable, CIS board, CPU board (CPUB), Base board (BASEB) |
| Line RAM comparison | CIS Board                                                  |

<Procedure>

- 1. Select the desired diagnosis key. (Two or more keys can be selected.)
- 2. Press the Start key to start the check procedure.
- 3. The check result will be displayed.

NOTE

- If a trouble occurs on the CIS board, the self diagnosis may not complete. that case, finish the self diagnosis forcibly, and
  perform the troubleshooting against the trouble code C-6753.
- Turning OFF the main power switch will finish the self diagnosis forcibly.
- 4. If [OK] is displayed, press the [OK] key.
- 5. If [NG] is displayed, execute the Self-diag. (Full).

#### (8) ADF Board Check

• To check each item of the ADF board individually.

| Diagnosis item            | Relevant electrical parts                                                             |
|---------------------------|---------------------------------------------------------------------------------------|
| MINET communication check | DF control board cable, DF control board (DFCB), CPU board (CPUB), Base board (BASEB) |
|                           |                                                                                       |

<Procedure>

- 1. Select the desired diagnosis key.
- 2. Press the Start key to start the check procedure.
- 3. The check result will be displayed.
- 4. If [OK] is displayed, touch [END].
- 5. If [NG] is displayed, execute the Self-diag. (Full).

#### (9) A800 Board Check

• To check each item of the A800 board individually.

| Diagnosis item               | Relevant electrical parts |
|------------------------------|---------------------------|
| Compress Decompression Check | A800 board (MEMB)         |

<Procedure>

1. Select the desired diagnosis key.

<sup>2.</sup> Press the Start key to start the check procedure.

- 3. The check result will be displayed.
- 4. If [OK] is displayed, touch [END].
- 5. If [NG] is displayed, execute the Self-diag. (Full).

#### (10) DSC Board Check

• To check each item of the DSC board individually.

NOTE

It will be displayed when the DSC board is installed and enabled.

[Service Mode] -> [System2] -> [Option Board Status] -> [DSC1] and [DSC2]

| Diagnosis item               | Relevant electrical parts |
|------------------------------|---------------------------|
| Image Bus Check (Front Side) | DSC board/1 (DSCB/1)      |
| Image Bus Check (Back Side)  | DSC board/1 (DSCB/1)      |

<Procedure>

1. Select the desired diagnosis key. (Two or more keys can be selected.)

2. Press the Start key to start the check procedure.

3. The check result will be displayed. (OK/NG)

4. If [OK] is displayed, touch [END].

5. If [NG] is displayed, execute the Self-diag. (Full).

#### (11) FAX Board Check

• To check each item of the FAX board individually.

| Diagnosis item | Relevant electrical parts |
|----------------|---------------------------|
| Line 1         | Fax board/1 (FAXB/1)      |
| Line 2         | Fax board/2 (FAXB/2)      |
| Line 3         | Fax board/3 (FAXB/3)      |
| Line 4         | Fax board/4 (FAXB/4)      |

<Procedure>

- 1. Select the line to perform diagnosis.
- 2. Select [Signal Send Test], [Signal Receive Test], or [NCU Test].
- For the details of each item, refer to [Service Mode] -> [Test Mode] -> [FAX Test]. 3. Select a test item.
- 4. Select the parameter you would like to test.
- 5. Press the Start key to start the check procedure.
- 6. If [OK] is displayed, press the [OK] key.
- 7. If [NG] is displayed, execute the Self-diag. (Full).

## (12) CPU Board Check

· To check each item of the CPU board individually.

| Diagnosis item               | Relevant electrical parts            |
|------------------------------|--------------------------------------|
| S800 Compress/ Decompression | CPU board (CPUB)                     |
| S800 Output image path       | CPU board (CPUB)                     |
| LAN-IF Ping Test             | CPU board (CPUB), Base board (BASEB) |

<Procedure (S800 Compress/ Decompression / S800 Output image path)>

- 1. Select the desired diagnosis key. (Two or more keys can be selected.)
- 2. Press the Start key to start the check procedure.
- 3. The check result will be displayed. (OK/NG)
- 4. If [OK] is displayed, touch [END].
- 5. If [NG] is displayed, execute the Self-diag. (Full).
- <Procedure (LAN-IF Ping Test)>
- 1. Touch he [LAN-IF Ping Test] key.
- 2. Select the input method according to the IP address of the destination.
- 3. [Input IPv4 Address] / [Input IPv6 Address]
- 4. Input IP address of destination with the numeric keypad or the alphabet key.
- 5. Press the Start key to start the check procedure.
- 6. When the self diagnosis procedure is completed, the result will be displayed. (OK/NG)
- 7. If [OK] is displayed, touch [END].
- 8. If [NG] is displayed, execute "TROUBLESHOOTING/ Troubleshooting when NG is displayed for Ping Test."

## (13) PCIe Check

• To check each item of the PCIe Device individually.

| Relevant electrical parts                                  |
|------------------------------------------------------------|
| CPU board (CPUB), Storage board (STRGB), A800 board (MEMB) |
| (                                                          |

<Procedure>

- 1. Select the desired diagnosis key.
- 2. Press the Start key to start the check procedure.
- 3. The check result will be displayed. (OK/NG)
- 4. If [OK] is displayed, touch [END].
- 5. If [NG] is displayed, execute the Self-diag. (Full).

## 13.12 Media detection

- Displays detected paper weight and sensor detected results for each tray.
  Displays the default corrected value used on weight detection.
  It will be displayed when the Intelligent media sensor IM-102 is installed.

## 14. Test Mode

## 14.1 Test Pattern

- · Output the test pattern to check the image on the printer side.
- The machine searches through the paper sources in the order of tray 2, tray 3, tray 4, and tray 1 for paper of the maximum size for printing. <Input procedure>
- Touch [Test Mode] to display the test mode menu.
   Touch the desired test pattern key.
- 3. Set up the desired functions and press the Start key.

## 14.1.1 Gradation Pattern

- To produce a gradation pattern.
- Used for checking gradation reproducibility.

| Setting item                   | Setting value                                                                              |                                        |  |
|--------------------------------|--------------------------------------------------------------------------------------------|----------------------------------------|--|
| Output operation mode          | SINGLE                                                                                     | Copies (1 to 999)                      |  |
|                                | MULTI                                                                                      |                                        |  |
| Screen pattern setting         | FEET                                                                                       |                                        |  |
|                                | HYPER                                                                                      | Gradation, Resolution, Error diffusion |  |
| 1-Sided/2-sided print mode     | 1-Sided, 2-sided1 (print on both front and back sides), 2-sided2 (print on back side only) |                                        |  |
| Resolution                     | 600dpi, 1200dpi                                                                            |                                        |  |
| Single color gradation setting | 12 gradations, 24 gradations, 256 gradations                                               |                                        |  |
| Printable area                 | Full Bleed                                                                                 |                                        |  |
| Color mode                     | Black(1PC)                                                                                 |                                        |  |

#### Sample

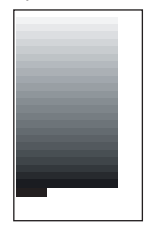

- SINGLE
- HYPER
- Gradation
- Black (1PC)

## 14.1.2 Halftone Pattern

- To produce a solid halftone pattern.
- Used for checking uneven density and pitch noise.

| Setting item               | Setting value                                                                              |                                        |
|----------------------------|--------------------------------------------------------------------------------------------|----------------------------------------|
| Output operation mode      | SINGLE                                                                                     | Copies (1 to 999)                      |
|                            | MULTI                                                                                      |                                        |
| Screen pattern setting     | FEET                                                                                       |                                        |
|                            | HYPER                                                                                      | Gradation, Resolution, Error diffusion |
| 1-Sided/2-sided print mode | 1-Sided, 2-sided1 (print on both front and back sides), 2-sided2 (print on back side only) |                                        |
| Printable area             | Full Bleed                                                                                 |                                        |
| Color mode                 | Black(1PC)                                                                                 |                                        |
| Density                    | 0 to 255                                                                                   |                                        |

#### Sample

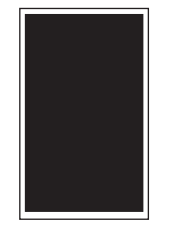

SINGLE

- HYPER
- · Gradation
- Black(1PC)
- Density: 255 •

#### 14.1.3 Lattice Pattern

- · To produce a lattice pattern.
- Used for checking fine line reproducibility and uneven density. A reverse pattern is also used to check for fine line reproducibility of white letters on a solid background. .

| Setting item          | Setting value |                   |
|-----------------------|---------------|-------------------|
| Output operation mode | SINGLE        | Copies (1 to 999) |
|                       | MULTI         |                   |

bizhub 360i/300i

| Setting item               | Setting value                 |                                                                |
|----------------------------|-------------------------------|----------------------------------------------------------------|
| Screen pattern setting     | FEET                          |                                                                |
|                            | HYPER                         | Gradation, Resolution, Error diffusion                         |
| 1-Sided/2-sided print mode | 1-Sided, 2-sided1 (print on I | both front and back sides), 2-sided2 (print on back side only) |
| Resolution                 | 600dpi, 1200dpi               |                                                                |
| Color mode                 | Black(1PC)                    |                                                                |
| CD Width                   | 0 to 191 dots                 |                                                                |
| FD Width                   | 0 to 191 dots                 |                                                                |
| Density                    | 0 to 255                      |                                                                |
| Output pattern             | Normal, Reverse               |                                                                |

## Sample

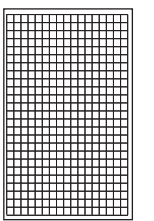

 SINGLE • FEET • Black (1PC) • CD Width: 5 • FD Width: 5

- Density: 255
- Normal

## 14.1.4 Solid Pattern

- To produce a solid pattern.
- · Used for checking reproducibility of image density.

| Setting item               | Setting value |                                        |
|----------------------------|---------------|----------------------------------------|
| Output operation mode      | SINGLE        | Copies (1 to 999)                      |
|                            | MULTI         |                                        |
| Screen pattern setting     | FEET          |                                        |
|                            | HYPER         | Gradation, Resolution, Error diffusion |
| 1-Sided/2-sided print mode | 1-side        |                                        |
| Density                    | 0 to 255      |                                        |

#### Sample

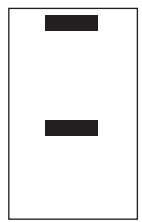

- · SINGLE
- HYPER
- Gradation
- Density: 255

## 14.1.5 Solid Pattern 2

- To produce a solid pattern.
- · Used for checking image density and uneven density.

| Setting item               | Setting value |                                        |
|----------------------------|---------------|----------------------------------------|
| Output operation mode      | SINGLE        | Copies (1 to 999)                      |
|                            | MULTI         |                                        |
| Screen pattern setting     | FEET          |                                        |
|                            | HYPER         | Gradation, Resolution, Error diffusion |
| 1-Sided/2-sided print mode | 1-side        |                                        |
| Density                    | 0 to 255      |                                        |

#### Sample

- SINGLE
- HYPER
- GradationDensity: 255

## 14.2 Paper Passage Test

- · To test the printing operation in paper passage test.
- · Use to check the printing operation in paper passage test from each paper source.

| Setting item     | Setting value                                                                        |
|------------------|--------------------------------------------------------------------------------------|
| Pattern Printing | Yes, No                                                                              |
| Select Tray      | Tray 1, Tray 2, Tray 3, Tray 4, Manual, LCT                                          |
| Paper size       | A3, A4, 11 x 17, 8 <sup>1</sup> / <sub>2</sub> x 11 Post, A6 card, 4 x 6             |
| Paper Kind       | Plain Paper, Plain Paper+, Thick1, Thick 1+, Thick2, Thick3, Thick4, OHP Film, Enve. |

NOTE

[Paper Size] is selectable only when [Manual] is selected in Select Tray.

[Enve.] is selectable only when [Tray 1] or [Manual] is selected in Select Tray.

[Thick4] and [OHP Film] are selectable only when [Manual] is selected in Select Tray. .

<Procedure>

1. Select a setting item.

2. Press the Start key to start the paper passage test.

3. Pressing the Stop key will stop operation.

#### 14.3 Fax Test

- It will be displayed only when the optional fax kit is mounted.
- . Specifiable for each line when there are multiple fax lines

#### **Signal Send Test**

- Image information signals, control signals and DTMF can be individually output.
  Signal sounds are monitored by the monitor speaker.

| Setting item   | Setting value                 | Default setting |
|----------------|-------------------------------|-----------------|
| V34 Main CH    | 2400 to 33600 (step: 2400)    | 33600           |
| V8             | -                             | СМ              |
| V17            | 14400 bps                     | 0               |
|                | 12000 bps                     |                 |
|                | 9600 bps                      |                 |
|                | 7200 bps                      |                 |
| V29            | 9600 bps                      | 0               |
|                | 7200 bps                      |                 |
| V27ter         | 4800 bps                      | 0               |
|                | 2400 bps                      |                 |
| V21            | -                             | -               |
| РВ             | 0 to 9, *, #, A, B, C, D      | 0               |
| DP             | 0 to 9                        | 0               |
| Special Tone   | 1100 Hz                       | 0               |
|                | 1300 Hz                       |                 |
|                | 1650 Hz                       |                 |
|                | 2100 Hz                       |                 |
| Optional Tone  | 200 to 4000 Hz (step: 100 Hz) | 200 Hz          |
| PB Tone (High) | 1209 Hz                       | 0               |
|                | 1336 Hz                       |                 |
|                | 1477 Hz                       |                 |
|                | 1633 Hz                       |                 |
| PB Tone (Low)  | 697 Hz                        | 0               |
|                | 770 Hz                        |                 |
|                | 852 Hz                        |                 |
|                | 941 Hz                        |                 |
| Pseudo Ring    | -                             | -               |

<Procedure>

1. Touch [Fax Line Test].

2. Select the Line, and touch the [Signal Send Test].

3 Select a test item.

Select the parameter you would like to test. 4.

5. Press the Start key. (In order to move to another test, select the next test item after pressing the [Stop] key.)

NOTICE

Signal is output from pressing [Start] to pressing [Stop].

- To check Line 1, [Administrator] -> [Fax Settings] -> [Line Parameter Setting] -> [Line Monitor Sound] should be set to "ON." To check Line 2 to 4, [Administrator] -> [Fax Settings] -> [Multi Line Settings] -> [Fax Line 2 to 4] -> [Line Parameter Setting] -> [Line . Monitor Sound] should be set to "ON."

#### **Signal Receive Test**

Check a signaling tone by connecting the machine to the line to output a test signal of the fax board.
Signal sounds are monitored by the monitor speaker.

| Setting item | Setting value            | Default setting |
|--------------|--------------------------|-----------------|
| V17          | 14400 bps                | 0               |
|              | 12000 bps                |                 |
|              | 9600 bps                 |                 |
|              | 7200 bps                 |                 |
| V29          | 9600 bps                 | 0               |
|              | 7200 bps                 |                 |
| V27ter       | 4800 bps                 | 0               |
|              | 2400 bps                 |                 |
| V21          | -                        | -               |
| РВ           | 0 to 9, *, #, A, B, C, D | 0               |
| Special Tone | 1100 Hz                  | 0               |
|              | 1300 Hz                  |                 |
|              | 2100 Hz                  |                 |

<Procedure>

2. Select the Line, and touch the [Signal Receive Test].

3. Select a test item.

4. Select the parameter you would like to test.

5. Press the Start key. (In order to move to another test, select the next test item after pressing the [Stop] key.)

NOTICE

- Signal is output from pressing [Start] to pressing [Stop].
- To check Line 1, [Administrator] -> [Fax Settings] -> [Line Parameter Setting] -> [Line Monitor Sound] should be set to "ON."
- To check Line 2 to 4, [Administrator] -> [Fax Settings] -> [Multi Line Settings] -> [Fax Line 2 to 4] -> [Line Parameter Setting] -> [Line Monitor Sound] should be set to "ON."
- The status of testing or results of tests are shown in the title line as follows

| RCV   | Waiting signals             |
|-------|-----------------------------|
| OK/NG | Results of signal reception |

#### **NCU Test**

• To check the operation of NCU.

| Contents of test    | Device to be tested |
|---------------------|---------------------|
| CML Relay           | IC201, IC202        |
| CTL Relay           | RL201               |
| TEL Relay           | RL501 *             |
| DC-LOOP Detect      |                     |
| Speaker             |                     |
| Outside Ring Send   |                     |
| Audio Response Send |                     |

#### • \* RL501 mounts only the Japan.

<Procedure>

1. Touch [Fax Line Test].

2. Select the Line, and touch the [NCU Test].

3. Select a test item.

4. Press the Start key. (In order to move to another test, select the next test item after pressing the [Stop] key.)

NOTE

- When CML / CTL / TEL relay test is selected and the Start key is pressed, ON is displayed in the parameter and relay is turned to ON. When [Stop] is pressed, relay is turned OFF.
- When the DC-LOOP detection test is selected and Start key is pressed, DT=0001 is shown in the title row in case of detecting the DC-LOOP. If not detected, DT=0000 is displayed.

**Dial Test** 

Not used

#### Off-hook Test

Not used

<sup>1.</sup> Touch [Fax Line Test].

## 15. ADF

## 15.1 Original Stop Position

- To manually adjust the original stop position and the read position in each of the DF modes.
- When the result is Unable in the automatic adjustment of the original stop position.

#### Sub Scanning Direction 1-Side

| Target       | Setting range                    | Default setting |
|--------------|----------------------------------|-----------------|
| 0.0 ± 2.0 mm | -4.0 to +4.0 mm (1 step: 0.1 mm) | 0.0 mm          |

#### NOTE

- Before performing this adjustment, the "feed zoom" adjustment needs to be complete.

<Procedure>

- 1. Place the chart in the document feed tray.
  - DF reading chart (for Duplex): with the front side facing up.
- 2. Make a full size copy of the chart.
- 3. Check that the difference in the widths of B between the chart and the copy sample falls within the target.

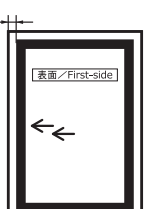

- 4. Touch [Sub Scanning Direction 1-Side].
- 5. Enter the value from the 10-key pad. (Press the [+/-] key to change the +/- code.)
  - If the difference in the widths of B is greater than the target, enter the [+] value.
  - If the difference in the widths of B is smaller than the target, enter the [-] value.
- 6. Make a copy of the chart again.
- 7. Check the difference in the width B between the chart and the discharged copy sample.
- 8. If width B is outside the target, change the setting again and make a check again.
- 9. If width B falls within the target, touch [END].

#### Sub Scanning Direction 2-Side

| Target       | Setting range                    | Default setting |
|--------------|----------------------------------|-----------------|
| 0.0 ± 2.0 mm | -4.0 to +4.0 mm (1 step: 0.1 mm) | 0.0 mm          |

#### NOTE

- Before performing this adjustment, the "feed zoom" adjustment and the "FD-Mag. Adj. (B)" adjustment need to be complete.
   <Procedure>
- 1. Place the chart in the document feed tray.
  - DF reading chart (for Duplex): with the front side facing up.
- 2. Make a full size copy of the chart.
- 3. Check that the difference in the widths of B between the chart and the copy sample falls within the target.

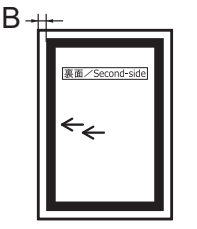

- Touch [Sub Scanning Direction 2-Side].
   Enter the value from the 10-key pad. (Principle)
  - Enter the value from the 10-key pad. (Press the [+/-] key to change the +/- code.)
    - If the difference in the widths of B is greater than the target, enter the [+] value.
    - If the difference in the widths of B is smaller than the target, enter the [-] value.
- 6. Make a copy of the chart again.
- 7. Check the difference in the width B between the chart and the discharged copy sample.
- 8. If width B is outside the target, change the setting again and make a check again.
- 9. If width B falls within the target, touch [END].

#### Main Scanning (Front)

| Target       | Setting range                    | Default setting |
|--------------|----------------------------------|-----------------|
| 0.0 ± 2.0 mm | -4.4 to +4.4 mm (1 step: 0.1 mm) | 0.0 mm          |

<Procedure>

- 1. Place the chart in the document feed tray.
  - DF reading chart (for Duplex): with the front side facing up.
- 2. Make a full size copy of the chart.
- 3. The difference in the widths of A between the chart and the copy sample should fall within the following target.

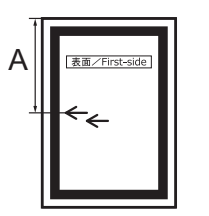

- 4. Touch [Main Scanning (Front)].
- 5. Enter the value from the 10-key pad. (Press the [+/-] key to change the +/- code.)
  - If the difference in the widths of A is greater than the target, enter the [+] value.
- If the difference in the widths of A is smaller than the target, enter the [-] value.
- 6. Make a copy of the chart again.
- 7. Check the difference in the width A between the chart and the discharged copy sample.
- 8. If width A is outside the target, change the setting again and make a check again.
- 9. If width A falls within the target, touch [END].

#### Main Scanning (Back)

| Target       | Setting range                    | Default setting |
|--------------|----------------------------------|-----------------|
| 0.0 ± 2.0 mm | -4.4 to +4.4 mm (1 step: 0.1 mm) | 0.0 mm          |

<Procedure>

- 1. Place the chart in the document feed tray.
  - DF reading chart (for Duplex): with the front side facing up.
- 2. Make a full size copy of the chart.
- 3. The difference in the widths of A between the chart and the copy sample should fall within the following target.

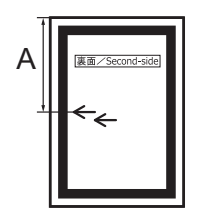

- 4. Touch [Main Scanning (Back)].
- 5. Enter the value from the 10-key pad. (Press the [+/-] key to change the +/- code.)
  - If the difference in the widths of A is greater than the target, enter the [+] value.
  - If the difference in the widths of A is smaller than the target, enter the [-] value.
- 6. Make a copy of the chart again.
- 7. Check the difference in the width A between the chart and the discharged copy sample.
- 8. If width A is outside the target, change the setting again and make a check again.
- 9. If width A falls within the target, touch [END].

## 15.2 Registration Loop Adj.

- · To adjust the length of the loop to be formed in paper before the registration rollers.
- When an original misfeed or skew occurs.

| Setting item | Setting range               | Default setting |
|--------------|-----------------------------|-----------------|
| 1-side       | -5 mm to +5 mm (step: 1 mm) | 0 mm            |
| Second Side  | -5 mm to +5 mm (step: 1 mm) | 0 mm            |

<Procedure>

- 1. Select a setting item for the adjustment.
- 2. Touch clear and change the setting value using the 10-key pad. Press the [+/-] key to change the +/ code.
  - To increase the loop amount: Increase the setting value.
  - To decrease the loop amount: Decrease the setting value.

3. Touch [END].

## 15.3 Auto Stop Position Adjustment

- · To automatically adjust the read position for the Sub Scanning Direction.
- To check skew feed.
- When DF has been replaced.
- When CIS module has been replaced.

#### NOTE

- Before performing this adjustment, the "Feed Zoom" adjustment and "FD-Mag. Adj. (B)" adjustment need to be complete. <Procedure>
- 1. Select either [Sub Scanning Direction 1-Side], [Sub Scanning Direction 2-Side], [Main Scanning (Front)] or [Main Scanning (Back)] for the adjustment.
- 2. Place the chart in the document feed tray.
- DF reading chart (for Duplex): with the front side facing up.
- 3. Press the Start key.
- 4. Make sure that result is OK. Then, touch [SET].

#### NOTE

- If the result is [Unable]:
  - Check and correct the skew of the document.
  - Manually correct the value of [Original Stop Position].

#### 15.4 Paper Passage

- To check for paper passage through the DF in each of the DF modes.
- Used for checking the document path for any abnormal condition when a document misfeed occurs.

| Setting item       | Contents                                                                  |
|--------------------|---------------------------------------------------------------------------|
| 1-Sided No Detect  | Select it to perform paper passage test from the 1-Sided No Detect mode.  |
| 1-Sided Mixed Org. | Select it to perform paper passage test from the 1-Sided Mixed Org. mode. |
| 2-Sided            | Select it to perform paper passage test from the 2-Sided mode.            |

<Procedure>

- 1. Select a paper passage mode to be tested.
- 2. Set the original in the feed tray.
- 3. The Start key changes from orange to blue.
- 4. Press the Start key. The operation starts.

#### NOTE

- After starting the operation by pressing the Start key, if the Start key is pressed during the operation, the operation will be suspended. Then, if the Start key is pressed again during the suspension, the operation will be resumed.
- If the Stop key is pressed during the test operation, the test will be forced to end.
- If there is no Original set in the feed tray, the Start key will not work.
- All Originals set in the feed tray are passed through. Upon the completion of all Originals passed through, the paper through test ends.

## 15.5 Sensor Check

- To check sensors on the DF.
- To check sensors on the paper path.
- When a document misfeed occurs.
- Operate the sensor to check by using paper or the like, and check the screen display.

#### Sensor check list

| Symbol |        | Panel display                | Part/signal name                          | Operation characteristics/panel displa |                                  |
|--------|--------|------------------------------|-------------------------------------------|----------------------------------------|----------------------------------|
| DF-714 | DF-632 |                              |                                           | 1                                      | 0                                |
| PS14   | PS13   | Feed Open&Close              | Upper door sensor                         | Open                                   | Closed                           |
| PS15   | -      | Read Open&Close              | CIS cover sensor (*1)                     | Open                                   | Closed                           |
| PS3    | PS3    | Registration Sensor          | Document registration sensor              | Paper present<br>(blocked)             | Paper not present<br>(unblocked) |
| PS2    | PS2    | After Separate               | After separate sensor                     | Paper present<br>(unblocked)           | Paper not present<br>(blocked)   |
| PS5    | PS5    | Paper Exit                   | Document exit sensor                      | Paper present<br>(unblocked)           | Paper not present<br>(blocked)   |
| RS201  | RS201  | DF Open                      | Original cover sensor                     | Open                                   | Closed                           |
| PS6    | PS4    | Before Read                  | Document reading sensor                   | Paper present<br>(blocked)             | Paper not present<br>(unblocked) |
| VR1    | VR1    | Original Width Sensor        | Document width size sensor                | Analog                                 | g value                          |
| PS8    | PS6    | Length Sensor1               | Document length sensor/1                  | Paper present                          | Paper not present                |
| PS9    | PS7    | Length Sensor2               | Document length sensor/2                  | Blocked                                | Unblocked                        |
| PS13   | PS12   | Glass cleaning home position | Document reading glass<br>cleaning sensor | At home                                | Not at home                      |
| PS1    | PS1    | Original Detection Sensor    | Document empty sensor                     | Paper present                          | Paper not present                |
| PS10   | PS8    | Mixed Original 1             | Mixed Original sensor/1                   | Paper present                          | Paper not present                |
| PS11   | PS9    | Mixed Original 2             | Mixed Original sensor/2                   | Paper present                          | Paper not present                |
| PS12   | PS10   | Mixed Original 3             | Mixed Original sensor/3                   | Paper present                          | Paper not present                |
| FM1    | -      | Fan Lock Detection           | DF cooling fan motor                      | Locked                                 | Not locked                       |

\*1: DF-714 only

## 15.6 Original Tray Width

- To set the values of maximum (A3 position) and minimum (B6S position) widths on the restriction plate positional volume.
- · When a document misfeed occurs.
- When an original size detection error occurs.
- · When the DF control board has been replaced.
- When the document width sensor has been replaced.

<Procedure>

- 1. Touch [ADF] -> [Original Tray Width].
- 2. Set the A3 or A4 paper on the original feed tray, and widen the width across the edge guides by sliding them to the "A3" position.

- 3. Touch [Max. Width]
- 4. Press the Start key.
- 5. OK is displayed when the adjustment has been completed.
- 6. Set the B6S paper on the original feed tray, and narrow the width across the edge guides by sliding them to the "B6S" position.
- 7. Touch [Min. Width].
- 8. Press the Start key.
- 9. OK is displayed when the adjustment has been completed.

## 10. Touch [END].

#### NOTE If the result is NG

Possible causes includes failure or wrong wiring of the document width sensor and failure of the DFCB.

## 15.7 Read Pos Adj

- To adjust the original read position.
- When the scanner home sensor have been replaced.

#### Read Pos Adj

| Setting range   | Default setting                            |
|-----------------|--------------------------------------------|
| -73 through +73 | Intrinsic values (adjusted at the factory) |

<Procedure>

- 1. Touch [Read Pos Adj].
- 2. Touch [C].
- 3. Enter the value using the [+] / [-] keys.
  - Set the setting value to a positive number to move the stop position of the LED exposure unit to the right when viewed from the front.
- Set the setting value to a negative number to move the stop position of the LED exposure unit to the left when viewed from the front. 4. Touch [END].

#### Auto Adjust

• To automatically adjust the original read position.

#### <Procedure>

- 1. Touch [Auto Adjust].
- 2. Open the DF.
- 3. Place the DF reading chart [1] so that a triangular mark may become the original glass side (downward) and the pointed tip of the triangle points toward the black sheet on the left side.
- 4. Press the Start key.
  - NOTE
    - Be sure that the DF reading chart is in position.
  - Place the DF reading chart [1] so that it comes in contact with the step sheet [2].
  - Keep the document feeder open while making the adjustment.
  - When the edge deviation at DF reading after carrying out this adjustment becomes larger, conduct the "Original Stop Position."
- 5. Make sure that the result is OK.
- 6. Touch [END].

#### NOTE

- If the result is [Unable]:
  - Check that the chart is in the correct place.
  - Make the adjustment on the [Original Stop Position] screen.

## 15.8 Feed Zoom / FD-Mag. Adj. (F)

- To adjust the feed zoom in the front side feeding direction on the DF.
- When DF has been replaced.

#### NOTE

#### · When dual scan document feeder is mounted, [FD-Mag. Adj. (F)] is displayed.

#### Orig. Feed Zoom Ad

| Target     | Setting range                   | Default setting |
|------------|---------------------------------|-----------------|
| 0 ± 1.0 mm | -2.00% to +2.00% (1 step: 0.1%) | 0.00%           |

<Procedure>

- 1. Place the chart in the document feed tray.
- DF reading chart (for Duplex): with the front side facing up.
- 2. Make a full size copy of the chart.
- 3. C width on the chart and one on the copy sample are measured and adjusted so that the difference of C width satisfies the target shown below.

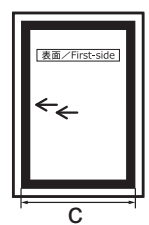

- 4. Touch [Orig. Feed Zoom Ad].
- 5. Enter the value using the [+] / [-] keys.

- If the difference in the widths of C is greater than the target, enter the value.
- If the difference in the widths of C is smaller than the target, enter the + value.
- 6. Make a copy of the chart again.
- 7. Check the difference in the width C between the chart and the discharged copy sample.
- 8. If width C is outside the target, change the setting again and make a check again.
- 9. If width C falls within the target, touch [END].

#### Auto Adjust

• To automatically adjust the sub scanning zoom.

- <Procedure>
- Touch [Auto Adjust].
   Place the chart in the document feed tray.
  - DF reading chart (for Duplex): with the front side facing up.
- 3. Press the Start key.
- 4. Make sure that the result is OK.
- 5. Touch [SET] and then [END].

## 15.9 Scanning Light Adjustment

- To adjust the scanning light of DF.
- · Used for adjusting the difference in the scanning lights between scanning from the original glass and scanning from the DF original glass.

| Setting item | Setting range      | Default setting |
|--------------|--------------------|-----------------|
| Red          | -4 to +4 (step: 1) | 0               |
| Green        |                    |                 |
| Blue         |                    |                 |

<Procedure>

- 1. Select a color by pressing [Red], [Green], or [Blue].
- 2. Press the value using the [+] / [-] key.
  - Increasing the setting value to lighten the selected color. (Thinner)
  - Decreasing the setting value to deepen the selected color. (Thicker)
  - NOTE
    - It is recommended that the scanning light adjustment should be made by the same steps for all the three colors of red, green, and blue.
- 3. Touch [END].

## 15.10 Mixed original size adjustment

- To adjust paper length detection accuracy used during paper feed in DF mixed original mode.
- To set the threshold for each size detection based on the length detected when feeding standard sizes (A4S).
- When the DF control board has been replaced.

#### NOTE

## Before performing this adjustment, the feed zoom adjustment needs to be complete.

- <Procedure>
- 1. Place the chart in the document feed tray. (SEF direction)
- 2. Press the Start key.
- 3. Make sure that the result is OK.
- 4. Touch [END].

## 15.11 Home Read Position Adjust

- To adjust the shading shaft home position.
  - To be used when image failure occurs due to the dirty back side shading shaft on the DF.

Adjust the home position of the shading shaft and to change a shading reference plate.

| Setting range     | Default setting |
|-------------------|-----------------|
| 4 to +4 (step: 1) | 0               |

<Procedure>

- 1. Press the value using the [+] / [-] key.
- 2. Touch [END].

## 15.12 FD-Mag. Adj. (B)

- To adjust the feed zoom in the back side feeding direction on the DF.
- When DF and CIS has been replaced.

#### Orig. Feed Zoom Ad

| Target     | Setting range                   | Default setting |
|------------|---------------------------------|-----------------|
| 0 ± 1.0 mm | -2.00% to +2.00% (1 step: 0.1%) | 0.00%           |

<Procedure>

1. Place the chart in the document feed tray.

• DF reading chart (for Duplex): with the front side facing up.

2. Make a full size copy of the chart.

3. D width on the chart and one on the copy sample are measured and adjusted so that the difference of D width satisfies the target shown below.

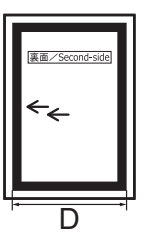

- 4. Touch [Orig. Feed Zoom Ad].
- 5. Enter the value using the [+] / [-] keys.
  - If the difference in the widths of D is greater than the target, enter the value.
  - If the difference in the widths of D is smaller than the target, enter the + value.
- 6. Make a copy of the chart again.
- 7. Check the difference in the width D between the chart and the discharged copy sample.
- 8. If width D is outside the target, change the setting again and make a check again.
- 9. If width D falls within the target, touch [END].

#### Auto Adjust

• To automatically adjust the FD-Mag. Adj. (B).

<Procedure>

- 1. Touch [Auto Adjust].
- 2. Place the chart in the document feed tray.
- DF reading chart (for Duplex): with the front side facing up.
- 3. Press the Start key.
- 4. Make sure that the result is OK.
- 5. Touch [SET] and then [END].

## 15.13 Main Scanning Direction Zoom

- To adjust the feed zoom in the back side main scanning direction on the DF.
- When DF and CIS has been replaced.

## Main scanning direction zoom adj

| Target     | Setting range                   | Default setting |
|------------|---------------------------------|-----------------|
| 0 ± 2.0 mm | -1.00% to +1.00% (1 step: 0.1%) | 0.00%           |

<Procedure>

- 1. Place the chart in the document feed tray.
  - DF reading chart (for Duplex): with the front side facing up.
- 2. Make a full size copy of the chart.
- 3. E width on the chart and one on the copy sample are measured and adjusted so that the difference of E width satisfies the target shown below.

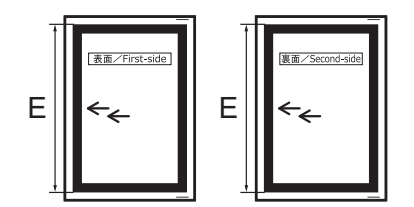

- 4. Touch [Main scanning direction zoom adj].
- 5. Enter the value using the [+] / [-] keys.
  - If the difference in the widths of E is greater than the target, enter the value.
  - If the difference in the widths of E is smaller than the target, enter the + value.
- 6. Make a copy of the chart again.
- 7. Check the difference in the width E between the chart and the discharged copy sample.
- 8. If width E is outside the target, change the setting again and make a check again.
- 9. If width E falls within the target, touch [END].

#### Auto Adjust

• To automatically adjust the main scanning direction zoom.

- <Procedure> 1. Touch [Auto Adjust].
- Place the chart in the document feed tray.
- DF reading chart (for Duplex): with the front side facing up.
- 3. Press the Start key.
- 4. Make sure that the result is OK.
- 5. Touch [SET] and then [END].

## 15.14 Skew Measurement

· Measure the DF skew, adjust accordingly.

| Measurement item | Contents                                                               |
|------------------|------------------------------------------------------------------------|
| DFSkew (Front)   | To display information for adjusting the skew on front side of the DF. |

| Measurement item | Contents                                                                  |
|------------------|---------------------------------------------------------------------------|
| DFSkew (Back)    | To display information for adjusting the skew on back side of the DF.     |
|                  | It will be displayed only when dual scan document feeder unit is mounted. |

<Procedure>

1. Select an adjustment item.

2. Place the chart in the document feed tray.

• DF reading chart (for Duplex): with the front side facing up.

- 3. Press the Start key.
- 4. The measurement results are displayed on the panel.
- 5. Repeat procedures 2 to 4 five times.

6. Check the [Avg. Value] displayed on the panel is within the "specified range".

Specified range: +/- 0.5 %

7. If the value of [Avg. Value] does not fall within the "specified range", repeat the adjustment.

| DF     | Measurement item | Reference                                   |
|--------|------------------|---------------------------------------------|
| DF-632 | DFSkew (Front)   | G.3.2 Adjusting front side skew feed on ADF |
| DF-714 | DFSkew (Front)   | G.4.2 Adjusting front side skew feed on ADF |
|        | DFSkew (Back)    | G.4.3 Adjusting back side skew feed on ADF  |

#### 15.15 ADF automatic Adjustment

| Adjustment item  | Contents                                                                                                    |  |
|------------------|----------------------------------------------------------------------------------------------------|--|
| Skew Measurement | Measure the DF skew, adjust accordingly.                                                                                                    |  |
| Sub Scanning     | This adjustment is the same as performing [Auto Stop Position Adjustment] of the ADF sub scanning (1-Side and 2-<br>Side) and [Auto Adjust] of [FD-Mag. Adj.] (1-Side and 2-Side) at the same time. |  |
| Main Scanning    | This adjustment is the same as performing of the ADF main scanning (1-Side and 2-Side) and [Auto Adjust] of [Main Scanning Direction Zoom] (1-Side and 2-Side) at the same time.                    |  |

#### NOTE

- Use the DF reading chart (for Duplex).
- [2-Side] is displayed only when the dual scan document feeder is installed.
- Since the adjustment of [Sub Scanning] and [Main Scanning] uses the result of [Skew Measurement], make adjustment after executing [Skew Measurement].
- <Procedure (Skew Measurement)>
- 1. Touch [Skew Measurement].
- 2. Place the chart in the document feed tray.
  - Place the chart with the surface facing upwards.
- 3. Press the Start key.
- 4. The measurement results are displayed on the panel.
- 5. Repeat procedures 2 to 4 five times.
- 6. Check the [Avg. Value] displayed on the panel is within the "specified range".
- Specified range: +/- 0.5 %

7. If the value of [Avg. Value] does not fall within the "specified range", repeat the adjustment.

| DF     | Reference                                   |
|--------|---------------------------------------------|
| DF-632 | G.3.2 Adjusting front side skew feed on ADF |
| DF-714 | G.4.2 Adjusting front side skew feed on ADF |
|        | G.4.3 Adjusting back side skew feed on ADF  |

<Procedure (Sub Scanning/Main Scanning)>

- 1. Measure the skew in [Skew Measurement].
- 2. Touch [Sub Scanning] or [Main Scanning].
- 3. Place the chart in the document feed tray.
- Place the chart with the surface facing upwards.
- 4. Press the Start key.
- 5. The measurement results are displayed on the panel.
- 6. Repeat procedures 3 to 5 five times.
- 7. Touch [Apply].
  - NOTE
    - By touching [Apply], the adjustment value will be updated to the current value in [Avg. Value].

#### 15.16 Multi-Feed DetectionAdj

- · To display the sensor value used for multi feed detection sensor adjustment.
- · Used after the double feed detection board is replaced.
- Used after the Df control board is replaced.
- <Target model>

• DF-714

NOTE

 The adjustment sheets are furnished with the multi feed detection board/TX (MFDB/TX), multi feed detection board/RX (MFDB/ RX), multi feed receiver board (MFRB) or DF control board (DFCB).

<Procedure>

- 1. Remove the separation roller assy of the dual scan document feeder.
  - E.3.3.3 Replacing the separation roller assy

NOTE

Make sure to remove the separation roller assy before making adjustment. Otherwise, the adjustment sheet can be damaged.

- 2. Touch [Adj.(Thin)].
- Place two adjustment sheets (thin) in the document feed tray. NOTE

## • Place the sheets with the laminated side facing the paper port.

- 4. Touch [Start].
  - The measurement results are displayed on the panel.
- 5. Touch [Adj.(Thick)].
- 6. Place the adjustment sheet (thick) in the document feed tray.
- 7. Press the Start key.
- The measurement results are displayed on the panel.
- 8. The adjustment value of the multi-feed judgment threshold and the check result are displayed on the panel.
- 9. If the adjustment result is NG, make adjustment again.
  - NOTE

     Check the adjustment sheet, since a wrong sheet may also result in NG.
# 16. FAX

# 16.1 Outline

- It will not be displayed when [Service Mode] -> [System 2] -> [Option Board Status] shows that FAX (circuit 1) is set to "Unset".
- To configure settings for fax line 1 when only the FAX (circuit 1) is "Set" in [Service Mode] -> [System 2] -> [Option Board Status].

| Service Mode                  | Exit                | Fax Setting              |                 |       |
|-------------------------------|---------------------|--------------------------|-----------------|-------|
| Machine                       | Firmware Version    |                          |                 |       |
| Imaging Process<br>Adjustment | CS Remote Care      |                          |                 |       |
| System 1                      | System 2            | Modem/NCU                | Network         |       |
| Counter                       | List Output         | System                   | Fax File Format | 1 2 3 |
| State<br>Confirmation         | Test Mode           | Communication            | List Output     | 4 5 6 |
| ADF                           | FAX                 | Function<br>Parameter    | Initialization  | 7 8 9 |
| Finisher                      | Network<br>Settings | Fax Line<br>Std. Setting |                 | * 0 # |
| Machine<br>Update Setting     |                     |                          |                 | С     |
|                               |                     |                          |                 | L     |

• To configure settings for each selected fax line when multiple fax lines are "Set" in [Service Mode] -> [System 2] -> [Option Board Status].

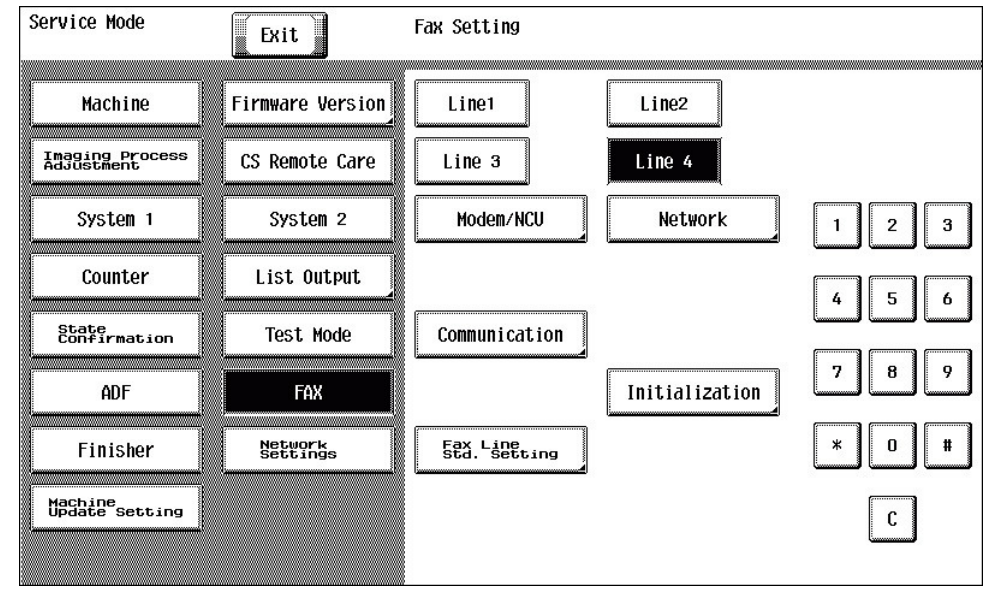

The following setting items are displayed only when "Line1" is selected.

• System, Fax File Format, List Output, Function Parameter

#### NOTE

• Fax lines that can be set may vary by different MFPs. For details, see "PRODUCT OUTLINE."

#### 16.1.1 PBX operating environment

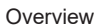

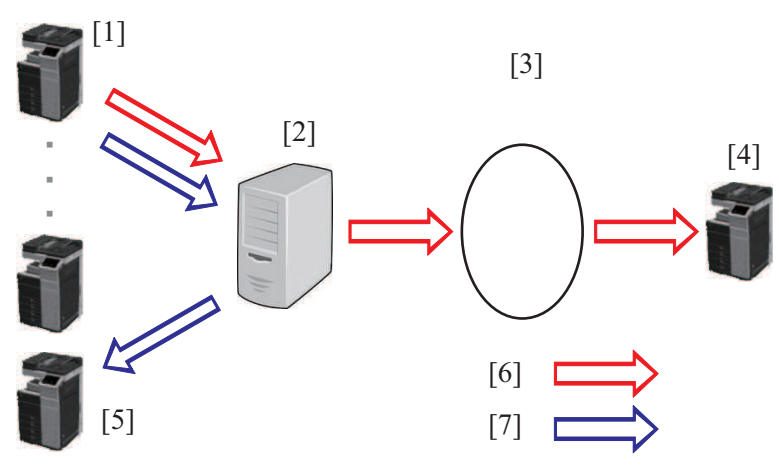

| [1] | Fax source                      | [2] | PBX (Private Branch Exchange)   |
|-----|---------------------------------|-----|---------------------------------|
| [3] | Public line                     | [4] | Fax destination (external line) |
| [5] | Fax destination (internal line) | [6] | External fax communication      |
| [7] | Internal fax communication      | -   | -                               |

## External fax communication flow

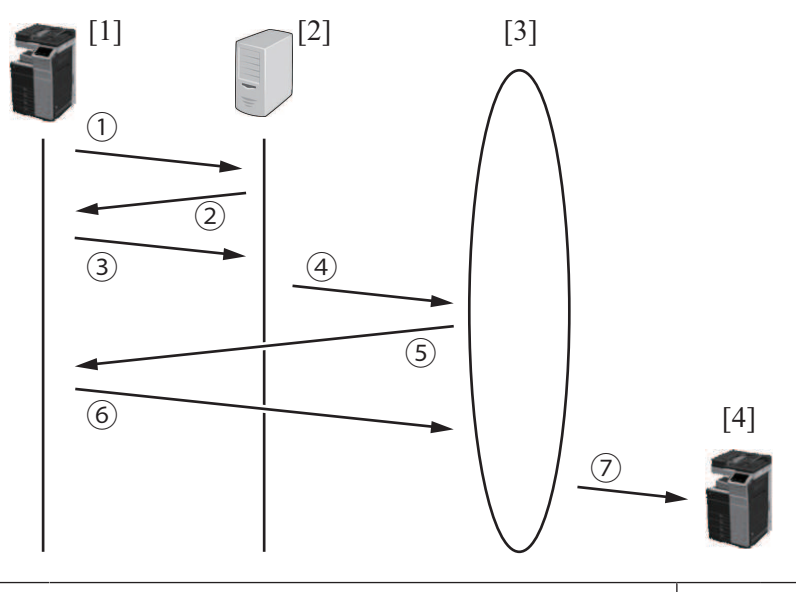

| [1] | Fax source  | [2] | PBX (Private Branch Exchange)   |
|-----|-------------|-----|---------------------------------|
| [3] | Public line | [4] | Fax destination (external line) |

<External communication flow>

- 1. Call from the fax source to the PBX. (In an off-hook state)
- 2. From the PBX, a PBX dial tone signal is sent to a fax source, which informs that connection is established.
- 3. The fax source detects the PBX dial tone signal, and sends an external number.
- Make settings in [Network Settings4] to properly detect the PBX dial tone signal.
- 4. When the external number is received, the PBX connects to the public line.
- 5. From the public line, the 1st dial tone signal is sent to the fax source, which informs that connection is established.
- 6. The fax source detects the 1st dial tone signal, and sends a fax destination number.
  To properly detect the 1st dial tone signal, make settings in [Network Settings5].
- The public line connects to the fax destination, and starts the fax communication.

#### 16.2 Modem/NCU

#### V34

| Setting item      | Contents                                            | Setting value                         | Default setting |
|-------------------|-----------------------------------------------------|---------------------------------------|-----------------|
| RX Max. Bit Speed | To set the max. bit speed for reception in V.34.    | 2400 to 33600 bps<br>(step: 2400 bps) | 33600 bps       |
| TX Max. Bit Speed | To set the max. bit speed for transmission in V.34. | 2400 to 33600 bps<br>(step: 2400 bps) | 33600 bps       |

| Setting item                                                                                                    | Contents                                                                                                   | Setting value | Default setting |
|----------------------------------------------------------------------------------------------------|----------------------------------------------------------------------------------------------------|---------------|-----------------|
| Control CH Speed                                                                                                    | A bit speed of the control channel.                                                                        | 1200 bps      | 0               |
|                                                                                                    | The negotiation of 2400/1200 is performed in the V.34 start-up procedure.                                  | 2400 bps      |                 |
| Max. SYMB Speed                                                                                                    | Maximum modulation speed (baud rate) of V.34                                                               | 2400 SYMB     |                 |
|                                                                                                    | • 3429 SYMB: 3429 33.6 k to 4.8 k                                                                          | 2800 SYMB     |                 |
|                                                                                                    | • 3000 SYMB: 3000 28.8 k to 2.4 k                                                                          | 3000 SYMB     |                 |
|                                                                                                    | • 2800 SYMB: 2800                                                                                          | 3200 SYMB     |                 |
| <ul> <li>2400 SYMB: 2400</li> <li>The modulation speed of both sending and receiving change by change of setting.</li> <li>The upper limit value of V.34 maximum bit speed is determined.</li> <li>Normally you do not need to change the value. In case that a V.34 error frequently occurs, you can attempt to set up 3000 SYMB and decrease the symbol rate, for instance.</li> </ul> | 3429 SYMB                                                                                                  | 0             |                 |
| V34 Point Number                                                                                                    | Select the optimal Eye Pattern in accordance with the line state obtained from V.34 transmission training. | Auto          | 0               |
|                                                                                                    |                                                                                                    | 16Point       |                 |
|                                                                                                    |                                                                                                    | 4Point        |                 |

# V17 Send Max Speed

| Setting item  | Contents                                                 | Setting value | Default setting |
|---------------|----------------------------------------------------------|---------------|-----------------|
| TX Max. Speed | To set the max. speed for transmission.                  | V17-14400 bps | 0               |
|               |                                                          | V17-12000bps  |                 |
|               |                                                          | V17-9600bps   |                 |
|               |                                                          | V17-7200bps   |                 |
|               |                                                          | V29-9600bps   |                 |
|               |                                                          | V29-7200bps   |                 |
|               |                                                          | V27-4800bps   |                 |
|               |                                                          | V27-2400bps   |                 |
| RX Max. Speed | X Max. Speed To set the max. speed for reception. V17-14 |               | 0               |
|               |                                                          | V29-9600bps   |                 |
|               |                                                          | V27-4800bps   |                 |

# TxATT

| Setting item                   | Contents                                                                                                    | Procedure                                                 |
|--------------------------------|----------------------------------------------------------------------------------------------------|-----------------------------------------------------------|
| PIX TxATT                      | To set the output level of PIX TxATT.<br>Directly sets modem. There are no external attenuator.                   | The setting value are different depending on the country. |
| TONE/Procedure Signal<br>TxATT | To set the output level of TONE/Procedure Signal TxATT.<br>Directly sets modem. There are no external attenuator. |                                                           |
| CED/ANSam TxATT                | To set the output level of CED/ANSam TxATT.<br>Directly sets modem. There are no external attenuator.             |                                                           |
| DTMF TxATT                     | To set the output level of DTMF TxATT.<br>Directly sets modem. There are no external attenuator.                  |                                                           |

Level

| Setting item                 | Contents                                                       | Setting value                   | Default setting |
|------------------------------|----------------------------------------------------------------|---------------------------------|-----------------|
| CD/SED ON Level              | To set reception signal sensitivity level.<br>SED is not used. | -48 to -33 dBm<br>(Step: 5 dBm) | -48 dBm         |
| DTMF H-L Level<br>Difference | To set DTMF H-L level difference.                              | 1.0 to 4.0 dB<br>(Step: 0.5 dB) | 2.0 dB          |

# Cable EQL

| Setting item | Contents                                                        | Setting value | Default setting |
|--------------|-----------------------------------------------------------------|---------------|-----------------|
| Send/Rec.    | To correct the delay characteristics of the communication line. | 0 Km          | 0               |
|              |                                                                 | 1.8 Km        |                 |
|              |                                                                 | 3.6 Km        |                 |
|              |                                                                 | 7.2 Km        |                 |

# 16.3 Network **Network Setting 1**

| Setting item                           | Contents                                                                                      | Setting value                    | Default setting     |
|----------------------------------------|-----------------------------------------------------------------------------------------------|----------------------------------|---------------------|
| Receive Signal                         | Receive Signal To set whether to detect the receive signal by the number of times or by time. |                                  | 0                   |
| Detection Mode                         | Sets to "Time" when ringer can not be detected by the number.                                 | Time                             |                     |
| BUSY TONE                              | To set whether or not to use the Busy Tone detection.                                         | ON                               | ○ (JP/US)           |
| Detection                              |                                                                                               | OFF                              | 0 (EU)              |
| No. of Times of Busy<br>Tone Detection | To set the number of times of Busy Tone detection.<br>0 time shows no detection is done.      | 0 to 15 count<br>(Step: 1 count) | 2 (JP/US)<br>3 (EU) |

• \*: No. of Times of Busy Tone Detection

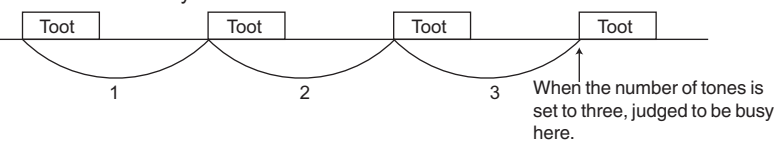

# Network Setting 2

| Setting item             | Contents                                                                                                    | Setting value                  | Default setting             |
|--------------------------|----------------------------------------------------------------------------------------------------|--------------------------------|-----------------------------|
| 1300Hz Detection         | To set whether or not to use the 1300 Hz detection.                                                                                                    | ON                             |                             |
|                          | Set this function to "ON" if the facsimile network (F-net) is to be used.                                                                                                    | OFF                            | 0                           |
| Dial Tone Detection      | To set whether or not to use the Dial Tone detection.                                                                                                    | ON                             | 0                           |
|                          |                                                                                                    | OFF                            |                             |
| DC-LOOP Check            | Checks the DC loop current before dialing.<br>When the current is zero, an error occurs. (T.80)<br>You can change the setting to be compliant to standards in other countries. In<br>Japan, set this parameter to OFF. | ON                             |                             |
|                          |                                                                                                    | OFF                            | 0                           |
| min. RING OFF Time       | Minimum time to recognize ringer interval.                                                                                                    | 0 to 1000 ms<br>(Step: 100 ms) | 200 ms (JP)<br>0 ms (US/EU) |
| Response Waiting<br>Time | To set the response waiting time.<br>Response waiting timer (55 sec.)<br>• Calling: Starts after dialing. Until CED is received.                                                                                       | 35 to 115 s<br>(Step: 1 s)     | 55 s                        |
| Pause Time               | The pause time for one pause key (pause between digits)                                                                                                    | 1 to 7 s<br>(Step: 1 s)        | 1 s                         |

\_\_\_\_

• \*: min. RING OFF Time

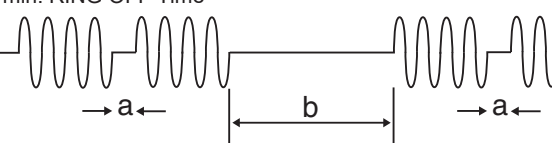

- a: To avoid judging "a" as a ring-off time.b: Ring-off time

#### **Network Setting 3**

NOTE

#### • This setting is displayed only when "Line1" is selected.

This setting is displayed only when the "Fax Target" is set to "JP."

| Setting item           | Contents                                                                   | Setting value                   | Default setting |
|------------------------|----------------------------------------------------------------------------|---------------------------------|-----------------|
| Pseudo-RBT Format      | To set a pseudo ring back tone format to be send back to the calling side. | Japan                           | 0               |
|                        |                                                                            | US                              |                 |
|                        |                                                                            | GB                              |                 |
|                        |                                                                            | GE                              |                 |
|                        |                                                                            | None                            |                 |
| Pseudo-RBT TX<br>Level | To set the transmission level for the pseudo ring back tone.               | -15 to -10 dBm<br>(Step: 1 dBm) | -10 dBm         |

#### Network Settings4, Network Settings5

Network Settings4: To make settings for PBX dial tone signals received from PBX.
Network Settings5: To make settings for 1st dial tone signals received from public line.

| Setting item   | Contents                               | Setting             | Default setting   |                   |  |
|----------------|----------------------------------------|---------------------|-------------------|-------------------|--|
|                |                                        | value               | Network Settings4 | Network Settings5 |  |
| Tone Det. Set. | To execute the tone detection setting. | Continuous<br>Sound |                   | 0                 |  |

| Setting item | Contents | Setting Default       |                   | setting           |  |
|--------------|----------|-----------------------|-------------------|-------------------|--|
|              |          | value                 | Network Settings4 | Network Settings5 |  |
|              |          | Intermittent<br>Sound | O (JP)            |                   |  |
|              |          | OFF                   | ○ (US/EU)         |                   |  |

• To make the following settings according to the setting value in Tone Det. Set.

When [Continuous Sound] is selected in Tone Det. Set.

| Setting item            | Contents                                          | Setting range                  | Default setting |
|-------------------------|---------------------------------------------------|--------------------------------|-----------------|
| Wait Time               | To set the dial tone waiting time.                | 1 to 10 s<br>(Step: 1 s)       | 3 s             |
| Detection Time          | To set the dial tone detection time.              | 20 to 5000 ms<br>(Step: 20 ms) | 1000 ms         |
| Interr. Det. Time       | To set the interruption detection time.           | 0 to 1000 ms<br>(Step: 20 ms)  | 0 ms            |
| Tone Det. Frequency (*) | To set the dial tone detection frequency pattern. | 1 to 23<br>(Step: 1)           | 8               |

When [Intermittent Sound] is selected in Tone Det. Set.

| Setting item            | Contents                                          | Setting range                    | Default setting |
|-------------------------|---------------------------------------------------|----------------------------------|-----------------|
| Minimum ON Time         | To set the minimum ON time.                       | 20 to 5000 ms<br>(Step: 20 ms)   | 100 ms          |
| Maximum ON Time         | To set the maximum ON time.                       | 20 to 5000 ms<br>(Step: 20 ms)   | 1000 ms         |
| Minimum OFF Time        | To set the minimum dial tone OFF time.            | 20 to 5000 ms<br>(Step: 20 ms)   | 100 ms          |
| Maximum OFF Time        | To set the maximum dial tone OFF time.            | 20 to 5000 ms<br>(Step: 20 ms)   | 400 ms          |
| Detection Count         | To set the number of times of tone detection.     | 1 to 10 count<br>(Step: 1 count) | 3 count         |
| Wait Time               | To set the dial tone waiting time.                | 1 to 10 s<br>(Step: 1 s)         | 3 s             |
| Tone Det. Frequency (*) | To set the dial tone detection frequency pattern. | 1 to 23<br>(Step: 1)             | 8               |

#### When [OFF] is selected in Tone Det. Set.

| Setting item            | Contents                                          | Setting range            | Default setting |
|-------------------------|---------------------------------------------------|--------------------------|-----------------|
| Pre-PauseTime           | To set the pre-pause time.                        | 1 to 10 s<br>(Step: 1 s) | 3 s             |
| Tone Det. Frequency (*) | To set the dial tone detection frequency pattern. | 1 to 23<br>(Step: 1)     | 8 (400±100Hz)   |

• \*: The setting values of Tone Det. Frequency are shown as below.

\*: Details of Tone Det. Frequency setting.

| Setting value | Contents  | Setting<br>value | Contents  | Setting<br>value | Contents         |
|---------------|-----------|------------------|-----------|------------------|------------------|
| 1             | 155±65Hz  | 9                | 425±100Hz | 17               | 425±150Hz        |
| 2             | 1155±25Hz | 10               | 440±100Hz | 18               | 440±150Hz        |
| 3             | 375±75Hz  | 11               | 375±125Hz | 19               | 465±205Hz        |
| 4             | 400±75Hz  | 12               | 400±125Hz | 20               | 350±25Hz (Dual)  |
| 5             | 425±75Hz  | 13               | 425±125Hz | 21               | 620±25Hz (Dual)  |
| 6             | 440±75Hz  | 14               | 440±125Hz | 22               | 400±75Hz (Dual)  |
| 7             | 375±100Hz | 15               | 375±150Hz | 23               | 550±100Hz (Dual) |
| 8             | 400±100Hz | 16               | 400±150Hz | -                | -                |

# 16.4 System

#### NOTE

# This setting is displayed only for "Line1."

# **Display Setting**

| Setting item    | Contents                                                                                                    | Setting value | Default setting |
|-----------------|----------------------------------------------------------------------------------------------------|---------------|-----------------|
| Closed area Rx  | To set whether or not to use the menu display for closed reception function by using F-code for junk fax messages. | ON            | 0               |
|                 |                                                                                                    | OFF           |                 |
| Re-Transmission | To set whether or not to use the re-transmission function.                                                         | ON            | 0               |
|                 |                                                                                                    | OFF           |                 |

| Setting item      | Contents                                                                                                    | Setting value | Default setting |
|-------------------|----------------------------------------------------------------------------------------------------|---------------|-----------------|
|                   | <ul> <li>This setting is "OFF" when [Service Mode] -&gt; [Billing Setting] -&gt; [Management Function Choice] shows that key counter or vendor 2 is mounted.</li> </ul>                                                                                                    |               |                 |
| Compulsory Memory | To set whether or not to use the compulsory memory reception function.                                                                                                    | ON            | 0               |
| RX                | <ul> <li>When set to "ON", the function permits selection of ON or OFF setting for<br/>the compulsory memory reception function that allows a document when<br/>received not to be printed automatically and, instead, to be printed through<br/>manual operation.</li> </ul> | OFF           |                 |
| Dial In           | To set whether or not to use the modem dial-in function.                                                                                                    | ON            | 0               |
| (Only for Japan)  |                                                                                                    | OFF           |                 |
| Reject Calls      | <ul> <li>To set whether or not to use the reject calls function. (Only for Japan)</li> <li>When set to "ON", the function displays the function that allows the user to be rejected as a reject call number.</li> </ul>                                                       | ON            | 0               |
|                   |                                                                                                    | OFF           |                 |
| Remote Rx         | To set whether or not to use the remote reception function.                                                                                                    | ON            | 0               |
| (Only for Japan)  |                                                                                                    | OFF           |                 |
| Relay             | To set whether or not to use the relay function.                                                                                                    | ON            | 0               |
|                   |                                                                                                    | OFF           |                 |
| Number display    | To set whether or not to use the number display function.                                                                                                    | ON            | 0               |
| (Only for Japan)  |                                                                                                    | OFF           |                 |

# Scan Setting

| Setting item     | Contents                                                     | Setting value | Default setting |
|------------------|--------------------------------------------------------------|---------------|-----------------|
| Frame Erasure HP | To set the frame erasure size during reading.                | 5 mm          | 0               |
|                  | The four edges of the original are erased by the same width. |               |                 |
|                  | transmission.                                                | 15 mm         |                 |

# **System Function**

| Setting item        | Contents                                                                    | Setting value               | Default setting |
|---------------------|-----------------------------------------------------------------------------|-----------------------------|-----------------|
| Fax Board Watchdog  | To set whether or not to enable watchdog by the fax board CPU.              | ON                          | 0               |
|                     | <ul><li>ON: Reset when hung up.</li><li>OFF: Keeps being hung up.</li></ul> | OFF                         |                 |
| Fax BOOT Rewrite on | Required when a BOOT BLOCK program is upgraded or a hardware is changed.    | ON                          |                 |
| ISW                 |                                                                             | OFF                         | 0               |
| Error Code Display  | To set the communication error code display time.                           | HOLD                        | 20 s            |
| Time                |                                                                             | 10 to 250 s<br>(Step: 10 s) |                 |

#### **Communication Setting**

| Setting item                      | Contents                                                                                                    | Setting value       | Default setting |
|-----------------------------------|----------------------------------------------------------------------------------------------------|---------------------|-----------------|
| Auto Rotation Send                | To set whether or not to rotate the Letter size original automatically for transmission. <ul> <li>ON: Transmits in the A4 width.</li> <li>OFF: Transmits in the A3 width.</li> </ul>      | ON                  | 0               |
| (LT)                              |                                                                                                    | OFF                 |                 |
| Auto Rotation Send<br>(A4T)       | <ul> <li>To set whether or not to rotate the A4 size original automatically for transmission.</li> <li>ON: Transmits in the A4 width.</li> <li>OFF: Transmits in the A3 width.</li> </ul> | ON                  | 0               |
|                                   |                                                                                                    | OFF                 |                 |
| Error Page<br>Resending           | To set whether to retransmit, after a communication error occurs, the document starting with the error page or all pages.                                                                 | Error Page          | 0               |
|                                   |                                                                                                    | All Page            |                 |
| Number of Redials<br>(Error Page) | To set the number of redials for the error page.<br>Counted as a busy redial when the error page redial is busy.                                                                          | 0 to 7<br>(Step: 1) | 3               |

# 16.5 Fax File Format

- To initialize the following data.
  All of the scan/fax documents stored in the box are erased.
  - All of the boxes produced automatically by the F code are erased.
- NOTE
- This setting is displayed only for "Line1."

<Procedure>

- 1. Press the Start key.
- 2. The Fax File Format is executed.

# 16.6 Communication

# Protocol

| Setting item       | Contents                                                                                                    | Setting value                 | Default setting |
|--------------------|----------------------------------------------------------------------------------------------------|-------------------------------|-----------------|
| V8/V34 Protocol    | To set whether or not to use the V.8/V.34 protocol.                                                                                                    | ON                            | 0               |
|                    |                                                                                                    | OFF                           |                 |
| V17 EP TONE        | Whether the EP tone (Echo Protect: 2100Hz) is added to the top of the training                                                                                 | ON                            | 0               |
| signal.<br>This se | signal.<br>This setting is displayed only when "Line1" is selected.                                                                                            | OFF                           |                 |
| V29 EP TONE        | Whether the EP tone (Echo Protect: 2100Hz) is added to the top of the training signal.<br>This setting is displayed only when "Line1" is selected.             | ON                            |                 |
|                    |                                                                                                    | OFF                           | 0               |
| V17 Selection Mode | V.34 is not used when a dash (-) is added at the top of dial number.                                                                                           | ON                            |                 |
| "_"                | This setting is displayed only when "Line1" is selected.                                                                                                    | OFF                           | 0               |
| ANSam Send Time    | To set the transmission time for the V.8 protocol signal ANSam.<br>Usually not need to be changed.<br>This setting is displayed only when "Line1" is selected. | 1.0 to 5.5 s<br>(Step: 0.5 s) | 4.0 s           |

#### Int'l Comm. Function

| Setting item                      | Contents                                                                     | Setting value                          | Default setting |
|-----------------------------------|------------------------------------------------------------------------------|----------------------------------------|-----------------|
| Foreign                           | To set whether or not to use the mode that employs the number of DIS waiting | ON                                     | 0               |
| Communication<br>Function         | times.                                                                       | OFF                                    |                 |
| No. of DIS Waiting                | To set the number of DIS waiting times.                                      | 1                                      | 0               |
| Times at Foreign<br>Communication |                                                                              | 2                                      |                 |
| V34 Speed                         | To set the V.34 international communication mode speed.                      | 16800 to 33600 bps<br>(Step: 2400 bps) | 28800 bps       |
| V17 Speed                         | To set the V.17 international communication mode speed.                      | 7200 to 14400 bps<br>(Step: 2400 bps)  | 7200 bps        |
| V29 Speed                         | To set the V.29 international communication mode speed.                      | 2400 to 9600 bps<br>(Step: 2400 bps)   | 4800 bps        |

# TIMER1

| Setting item  | Contents                                                                                                    | Setting value                 | Default setting |
|---------------|----------------------------------------------------------------------------------------------------|-------------------------------|-----------------|
| T1            | <ul> <li>T1 timer (T.30 standard)</li> <li>Calling: Designate by the response waiting timer</li> <li>Called: Starts after DIS is output. The waiting time until DCS is received.</li> <li>Response waiting timer (55sec)</li> <li>Calling: Starts after dialing. Until CED is received.</li> </ul> | 30 to 90 s<br>(Step: 5 s)     | 35 s            |
| DCS-TCF DELAY | To set the delay time between DCS and TCF. (*1)                                                                                                    | 50 to 150 ms<br>(Step: 10 ms) | 80 ms           |
| CED-DIS DELAY | To set the delay time between CED and DIS. (*2)                                                                                                    | 50 to 150 ms<br>(Step: 10 ms) | 80 ms           |
| PIX-PMC DELAY | To set the delay time between PIX and PMC. (*3)                                                                                                    | 50 to 150 ms<br>(Step: 10 ms) | 80 ms           |

• \*1: DCS-TCF DELAY

\_\_\_\_\_ ← DCS TCF PIX PMC

PMC: Post Message Command

• \*2: CED-DIS DELAY

 CED
 DIS

 →
 ←

 PMC: Post Message Command

• \*3: PIX-PMC DELAY

# 

CED DIS

# PMC: Post Message Command

#### TIMER2

| Setting item | Contents                                                                                                    | Setting value                  | Default setting |
|--------------|----------------------------------------------------------------------------------------------------|--------------------------------|-----------------|
| EOL-EOL      | To set the transmission time between EOLs. (*)                                                                                                | 4.0 to 25.5 s<br>(Step: 0.5 s) | 13.0 s          |
| CFR-PIXWAIT  | Sets the waiting time from CFR is sent to the image signals are received.<br>Radio fax on boats occasionally requires more than 6 sec.        | 6.0 to 25.5 s<br>(Step: 0.5 s) | 6.0 s           |
| EOM-PIXWAIT  | Waiting time to receive PIX before sending DIS when EOM is used.<br>Some fax machines sends PIX without returning to Phase B in spite of EDM. | 5.5 to 25.5 s<br>(Step: 0.5 s) | 5.5 s           |
| JM WAIT      | Time to continue outputting CM until receiving JM.                                                                                            | 6.0 to 25.5 s<br>(Step: 0.5 s) | 9.0 s           |
| • *: EOL-EOL |                                                                                                    |                                |                 |

EOL 1 line data EOL 1 line data

#### Others

| Setting item                               | Contents                                                            | Setting value  | Default setting |
|--------------------------------------------|---------------------------------------------------------------------|----------------|-----------------|
| ECM Function                               | Set whether or not to cancel reception ECM (error correction mode). | ON             | 0               |
|                                            |                                                                     | OFF            |                 |
| Frame Size at ECM                          | To set the frame size at ECM transmission.                          | 64             |                 |
| ТХ                                         |                                                                     | 256            | 0               |
| Cording Ability To set the coding ability. |                                                                     | MH             |                 |
|                                            | ctive to both sending and reception.                                | MH/MR          |                 |
|                                            |                                                                     | MH/MR/MMR      |                 |
|                                            |                                                                     | MH/MR/MMR/JBIG | 0               |

#### 16.7 List Output

#### NOTE

- This setting is displayed only for "Line1."

#### **Report Addition Information**

• To set whether or not to add the diagnosis code or dial number to the communication journal.

| Setting value  | Contents                                                    | Default setting |
|----------------|-------------------------------------------------------------|-----------------|
| Diagnosis Code | The diagnosis code is printed on the communication journal. |                 |
| Dial Number    | The dial number is printed on the communication journal.    |                 |
| OFF            | Do not apply diagnosis codes and dial numbers.              | 0               |

#### **TX Result Report**

• To set whether or not to add image to the transmission result report.

• Even if set to "With image" images are not attached at the time of the quick memory transmission and the manual transmission.

| Setting value | Default setting |
|---------------|-----------------|
| With image    | 0               |
| Without image |                 |

#### **Protocol Trace Auto Output**

• To set the timing for the protocol trace auto output.

| Setting value | Default setting |
|---------------|-----------------|
| Always        |                 |
| Error         |                 |
| OFF           | 0               |

#### **16.8 Function Parameter**

Function parameters can be set through addressing. **NOTE** 

- To change the value in this address parameter list, comply with the telephone line regulation for each country.
- Depending on values that have been changed, compliance with the phone line standards of other countries may not be obtained.

<Procedure>

- 1. Select [Address] and then, enter the address using [A] to [F] or keypad.
- A Cursor is movable if [<-] or [->] is pushed.
- 2. Next, select [Data] and enter a value using binary numbers with keypad.
- 3. Confirm the setting in [Address] and the entered numbers, then touch [Apply].
- 4. After the settings have been completed, touch [END].

## 16.9 Initialization

· To initialize selected data.

| Data                       | Contents                                                                                                    |
|----------------------------|----------------------------------------------------------------------------------------------------|
| Fax Function Parameter     | The function set condition is initialized into the Factory Default condition.                                                                 |
| Communication Journal Data | All of the Communication Journal is erased.<br>This setting is displayed only when "Line1" is selected.                                       |
| Rx Refusal Fax Number      | To clear all reception refusal fax numbers (reception refusal telephone numbers).<br>This setting is displayed only when "Line1" is selected. |

#### NOTICE

• For the formats of the Abbreviated Registration Data, the Program Registration Data, The Group Registration Data, and the F-code Box Data, see "I.16.5 Fax File Format."

<Procedure>

- 1. Select data you want to initialize.
- Supplement: Two or more selections are possible for data.
- 2. Touch [Yes].
- 3. When a verification message is displayed, touch [Yes].
- 4. The data selected is initialized.

## 16.10 Fax Line Std. Setting

• Used to confirm fax settings.

- NOTE
  - If the following settings are changed, the settings from [Service Mode] -> [FAX] -> [Network] and [System] are also changed.
  - Fax Line Std. Setting 1: Receive Signal Detection Mode, BUSY TONE Detection, No. of Times of Busy Tone Detection
    - Fax Line Std. Setting 2: Dial Tone Detection, Pause Time, Response Waiting Time
    - Fax Line Std. Setting 3: Error Page Resen, Number of Redial
  - If the following settings are changed, the settings from [Administrator] -> [Fax Settings] -> [Line Parameter Setting] is also changed.
    - Fax Line Std. Setting 1: Number of RX Call Rings, Receive Time Interval Set
    - Fax Line Std. Setting 4: Number of Redials, Redial Interval, Line Monitor Sound Volume (Send), Line Monitor Sound Volume (Receive)

#### V17 RX Error

- This configures whether or not to lower the reception speed when reattempting to receive data after a receive error occurs.
- When this is set to [ON], the device will use V17 to receive data the next time after a receive error occurs.

| Setting value | Default setting |
|---------------|-----------------|
| ON            | 0               |
| OFF           |                 |

<Procedure>

1. Touch [Fax Line Std. Setting 3].

2. Select either [ON] or [OFF] for [V17 RX Error].

# 16.11 Function parameter list (for all fax lines)

#### 16.11.1 Job setting

| Items                         | Address  |     | Data                                                                                                    | Default   |          |
|-------------------------------|----------|-----|----------------------------------------------------------------------------------------------------|-----------|----------|
|                               |          | Bit | Contents                                                                                                    | Setting   | Data     |
| Redial interval               | 000B0000 | 7-4 | -                                                                                                    | -         | 00000011 |
|                               |          | 3-0 | Redial interval (unit: 1 min.)<br>0000: 0 min. to 1111: 15 min.                                                            | 3 min.    |          |
| No. of busy redials           | 000B0001 | 7   | Redial number of times at the time of T82 on US/CA<br>standard<br>0: 1 time<br>1: Depending on bit3-0 (administrator menu) | 1 time    | 00000011 |
|                               |          | 6-4 | -                                                                                                    | -         |          |
|                               |          | 3-0 | No. of busy redials (unit: No. of times)<br>0000: 0 time to 1111: 15 times                                                 | 3 times   |          |
| No. of error redials          | 000B0002 | 7-4 | -                                                                                                    | -         | 00000011 |
|                               |          | 3-0 | Number of redials (error page) (unit: No. of times)<br>0000: 0 time to 1111: 15 times                                      | 3 times   |          |
| Setting related to FAX memory | 000B0003 | 7   | -                                                                                                    | -         | 00001000 |
|                               |          | 6   | V34 mode at the time of error page redial<br>0: Inhibited                                                                  | Inhibited |          |

| Items                          | Address  |     | Data                                                                                                    | Default                          |                     |
|--------------------------------|----------|-----|----------------------------------------------------------------------------------------------------|----------------------------------|---------------------|
|                                |          | Bit | Contents                                                                                                    | Setting                          | Data                |
|                                |          |     | 1: Enabled                                                                                                    |                                  |                     |
|                                |          | 5   | -                                                                                                    | -                                |                     |
|                                |          | 4   | redial Resent from the first page at the time of error page                                                            | Retransmitted from<br>error page |                     |
|                                |          |     | 0: Retransmitted from error page<br>1: Retransmitted from initial page                                                 |                                  |                     |
|                                |          | 3   | Call acceptance operation with toner empty<br>0: Refused                                                               | Permitted                        |                     |
|                                |          |     | 1: Permitted                                                                                                    |                                  |                     |
|                                | 00000001 | 2-0 | -                                                                                                    | -                                | 00000404            |
| FAX communication HP           | 00080004 | 7-6 | -<br>Quick memory transmission                                                                                         | -                                | 00000101            |
|                                |          | 5   | 0: OFF<br>1: ON                                                                                                    | OFF                              |                     |
|                                |          | 4   | File deleted after polled transmission<br>0: Yes                                                                       | Yes                              |                     |
|                                |          |     | 1: No                                                                                                    |                                  |                     |
|                                |          | 3   | Reception mode<br>0: Auto<br>1: Manual                                                                                 | Auto                             |                     |
|                                |          | 2   | V.34                                                                                                    | ON                               |                     |
|                                |          |     | 0: OFF<br>1: ON                                                                                                    |                                  |                     |
|                                |          | 1   | International transmission                                                                                             | OFF                              |                     |
|                                |          |     | 0: OFF<br>1: ON                                                                                                    |                                  |                     |
|                                |          | 0   | ECM transmission                                                                                                    | ON                               |                     |
|                                |          |     | 0: OFF<br>1: ON                                                                                                    |                                  |                     |
| Forward TX                     | 000B0005 | 7   | -                                                                                                    | -                                | 00000000            |
|                                |          | 6   | Two-sided recording of FAX<br>0: Possible<br>1: Impossible                                                             | Possible                         |                     |
|                                |          | 5-4 | -                                                                                                    | -                                |                     |
|                                |          | 3-2 | Default setting of forward TX<br>00: Not specified<br>01: Line 1<br>10: Line 2                                         | Not specified                    |                     |
|                                |          | 1-0 | Forward TX<br>00: No forwarding<br>01: Forwarding + Always (print)<br>10: Forwarding + Only when not delivered (print) | No forwarding                    |                     |
| FAX reception automatic output | 000B0006 | 7   | Two-sided recording                                                                                                    | ×                                | 00000001            |
| setting                        |          | 6   | -                                                                                                    | -                                |                     |
|                                |          | 5   | Inched recording paper selection                                                                                       | ×                                |                     |
|                                |          | 4   | Page unit recording                                                                                                    | ×                                |                     |
|                                |          | 3   | Face-up output                                                                                                    | ×                                |                     |
|                                |          | 2   | Page division recording                                                                                                | ×                                |                     |
|                                |          | 1-0 | Output tray HP<br>00: Tray 1<br>01: Tray 2<br>10: Tray 3<br>11: Tray 4                                                 | Tray 2                           |                     |
| FAX reception automatic output | 000B0007 | 7   | STOP is effected for printing during reception                                                                         | 0                                | 11010100            |
| setting 2                      |          | 6   | STOP is effected for printing after reception                                                                          | 0                                | (JP/EU)<br>11110100 |
|                                |          | 5   | Inched paper priority                                                                                                  | × (JP/EU)<br>○ (US)              | (US)                |
|                                |          | 4-2 | Paper tray fixing<br>000: Tray 1<br>001: Tray 2<br>010: Tray 3<br>011: Tray 4<br>100: LCT<br>101: Auto                 | Auto                             |                     |

| Items                                         | Address                |     | Data                                                                                                    | Default                                              |                             |
|-----------------------------------------------|------------------------|-----|----------------------------------------------------------------------------------------------------|------------------------------------------------------|-----------------------------|
|                                               |                        | Bit | Contents                                                                                                    | Setting                                              | Data                        |
|                                               |                        | 1   | LG is used.                                                                                                    | ×                                                    |                             |
|                                               |                        | 0   | LT is used.                                                                                                    | ×                                                    |                             |
| Setting of recording paper for reception      | 000B0008               | 7   | Selection without A5S<br>0: A4->B5<br>1: B5->A4                                                                                                    | A4->B5                                               | 00000000                    |
|                                               |                        | 6-2 | -                                                                                                    | -                                                    | _                           |
|                                               |                        | 1-0 | Paper select mode<br>00: APS<br>01: Recording paper designation mode 1<br>10: Recording paper designation mode 2                                                                               | APS                                                  |                             |
| Setting of recording paper size               | 000B0009               | 7-5 | -                                                                                                    | -                                                    | 00001111                    |
| for reception                                 |                        | 4-0 | 01000: A3<br>01001: B4<br>01111: A4<br>10001: 8 <sup>1</sup> / <sub>2</sub> ×14<br>11000: 11 x 17<br>11111: 8 <sup>1</sup> / <sub>2</sub> ×11                                                  | A4 (JP/EU)<br>8 <sup>1</sup> / <sub>2</sub> ×11 (US) | (JP/EU)<br>00011111<br>(US) |
| Target reduction rate when A4/<br>LTR is used | 000B000A               | 7-0 | Target reduction rate when A4/LTR is used (%)                                                                                                    | 90%                                                  | 01011010                    |
| Other target reduction rate                   | 000B000B               | 7-0 | Other target reduction rate (%)                                                                                                    | 93%                                                  | 01011101                    |
| BOOT rewrite on FAX ISW                       | 000B000C               | 7-1 | -                                                                                                    | -                                                    | 00000000                    |
|                                               |                        | 0   | Boot area rewrite<br>0: No<br>1: Yes                                                                                                    | No                                                   |                             |
| Reduction rate used in APS                    | 000B000D               | 7-0 | Received image reduction rate at APS (%)                                                                                                    | 93%                                                  | 01011101                    |
| Minimum reduction rate                        | 000B000E               | 7-0 | Received image reduction rate at APS (A3/B4 width) (%)                                                                                                    | 96%                                                  | 01100000                    |
| Incomplete TX hold                            | 000B000F               | 7   | Debug mode<br>0: OFF<br>1: ON (3 min.)                                                                                                    | OFF                                                  | 00000000                    |
|                                               |                        | 6-4 | -                                                                                                    | -                                                    | -                           |
|                                               |                        | 3-0 | File holding time<br>0000: 12 hours<br>0001: 24 hours<br>0010: 48 hours<br>0011: 72 hours                                                                                                    | 12 hours                                             |                             |
| Inter-station timer                           | 000B0010               | 7-0 | Inter-station timer (unit: sec.)<br>00000000 to 11111111: 255 sec.<br>(00000000 means 3 sec.)                                                                                                  | 3 sec.                                               | 00000011                    |
| PC-FAX reception                              | 000B0016               | 7   | TSI routing function<br>0: OFF<br>1: ON                                                                                                    | OFF                                                  | 00010000                    |
|                                               |                        | 6   | At operation with PC-FAX reception code unspecified<br>0: PC reception<br>1: Print                                                                                                    | PC reception                                         | -                           |
|                                               |                        | 5   | PC-FAX reception print<br>0: No<br>1: Yes                                                                                                    | Yes                                                  | -                           |
|                                               |                        | 4   | -                                                                                                    | -                                                    | 1                           |
|                                               |                        | 3-1 | PC-FAX reception mode<br>000: OFF<br>001: ON + Received at fixed box<br>010: Dialin + Received at fixed box<br>011: ON + Received at specified box<br>100: Dialin + Reception at specified box | OFF                                                  |                             |
|                                               |                        | 0   | Password check<br>0: OFF<br>1: ON                                                                                                    | OFF                                                  |                             |
| PC-FAX reception password                     | 000B0017 -<br>000B002A | 7-0 | ASCII 20 digits                                                                                                    | 0x20                                                 | 00000010                    |
| FAX reception automatic output                | 000B002B               | 7-4 | -                                                                                                    | -                                                    | 00000001                    |
| setting 3                                     |                        | 3-0 | Output No. of sets setting range (unit: sets)<br>0000: 0 set to 1111: 15 sets                                                                                                    | 1 set                                                |                             |
| Setting for 2 lines                           | 000B002C               | 7-6 | Line 2 transmission setting<br>00: Transmission/Reception                                                                                                    | Transmission/<br>Reception                           | 00000000                    |

| Items                          | Address    |     | Data                                                   | Default       |          |
|--------------------------------|------------|-----|--------------------------------------------------------|---------------|----------|
|                                |            | Bit | Contents                                               | Setting       | Data     |
|                                |            |     | 01: Reception only<br>10: Transmission only            |               |          |
|                                |            | 5-0 | -                                                      | -             |          |
| PC-FAX setting                 | 000B002D   | 7-2 | -                                                      | _             | 00000000 |
|                                |            | 1-0 | PC-FAX transmission line specification                 | Not specified |          |
|                                |            |     | 00: Not specified                                      | ·             |          |
|                                |            |     | 01: Line 1<br>10: Line 2                               |               |          |
| I-Fax encoding system          | 000B0032   | 7-4 |                                                        |               | 00000100 |
| capability (default for auto   |            | 3-0 | 0000: (Setting prohibited)                             | MMR/MR/MH     |          |
| transmission capability)       |            |     | 0001: MH                                               |               |          |
|                                |            |     | 0010: MR/MH                                            |               |          |
| Auto forwarding mode           | 000B0034   | 7-2 | -                                                      | -             | 00000000 |
|                                |            | 1   | Inched transmission                                    | mm            |          |
|                                |            |     | 0: mm                                                  |               |          |
|                                |            |     | 1: inch                                                |               |          |
|                                |            | 0   | Auto forwarding destination                            | FAX           |          |
|                                |            |     | 1: E-Mail                                              |               |          |
| I-Fax related default settings | 000B0035   | 7-5 | -                                                      | -             | 00000000 |
|                                |            | 4   | RTI position setting                                   | Outer         |          |
|                                |            |     | 0: Outer                                               |               |          |
|                                |            | 3   | TTI nosition setting                                   | Outer         |          |
|                                |            |     | 0: Outer                                               | Outer         |          |
|                                |            |     | 1: Inner                                               |               |          |
|                                |            | 2   | RTI setting                                            | ON            |          |
|                                |            |     | 1: OFF                                                 |               |          |
|                                |            | 1   | TTI setting                                            | ON            |          |
|                                |            |     | 0: ON                                                  |               |          |
|                                |            |     | I: UFF                                                 | OFF           |          |
|                                |            |     | 0: OFF                                                 | OFF           |          |
|                                |            |     | 1: ON                                                  |               |          |
| Communication function         | 000B0039   | 7   | Interception of 1-address transmission in broadcasting | Permitted     | 01000100 |
|                                |            |     | 0: Permitted                                           |               |          |
|                                |            |     | 1: Inhibited                                           |               |          |
|                                |            | 6   | TTI printing, unit ID preference function              | Preferred     |          |
|                                |            |     | U: Not preferred<br>1: Preferred                       |               |          |
|                                |            | 5   | Abandoning error pages during transmission             | Not abandoned |          |
|                                |            |     | 0: Not abandoned                                       |               |          |
|                                |            |     | 1: Abandoned                                           |               |          |
|                                |            | 4   | 0: Yes                                                 | Yes           |          |
|                                |            |     | 1: No                                                  |               |          |
|                                |            | 3   | Dial number duplication check during broadcasting      | Checked       |          |
|                                |            |     | transmission<br>0: Checked                             |               |          |
|                                |            |     | 1: Not checked                                         |               |          |
|                                |            | 2   | Incomplete TX hold function                            | No            |          |
|                                |            |     | u: Yes<br>1: No                                        |               |          |
|                                |            | 1   | Relay reception function                               | Yes           |          |
|                                |            |     | 0. Yes                                                 |               |          |
|                                |            |     | 1: NO                                                  | Vaa           |          |
|                                |            |     | 0: Yes                                                 | res           |          |
|                                |            |     | 1: No                                                  |               |          |
| Character ID [46]              | 000B003A   | 7-0 | ASCII [46]                                             | 0x00          | 00000000 |
|                                | - 000B0067 |     | insert space at the top. (With NULL terminators)       |               |          |
| Reception refuse               | 000B0068   | 7-1 | -                                                      | -             | 00000000 |
| I .                            | 1          | L   | I                                                      | L             | ı I      |

| Items                      | Address  |     | Data                                                                                             | Default                                                                                                    |              |   |                                                                                                    |    |   |
|----------------------------|----------|-----|--------------------------------------------------------------------------------------------------|----------------------------------------------------------------------------------------------------|--------------|---|----------------------------------------------------------------------------------------------------|----|---|
|                            |          | Bit | Contents                                                                                         | Setting                                                                                                    | Data         |   |                                                                                                    |    |   |
|                            |          | 0   | Call acceptance rejected - Number display<br>0: Disconnected line<br>1: No response              | Disconnection line                                                                                                    |              |   |                                                                                                    |    |   |
| Recording paper priority   | 000B0069 | 7-2 | -                                                                                                | -                                                                                                    | 00000000     |   |                                                                                                    |    |   |
| selection                  |          | 1-0 | 00: Automatic selection<br>01: Fixed size<br>10: Priority                                        | Automatic selection                                                                                                    |              |   |                                                                                                    |    |   |
| Box number error operation | 000B006A | 7-5 | -                                                                                                | -                                                                                                    | 00000000     |   |                                                                                                    |    |   |
|                            |          |     |                                                                                                  |                                                                                                    |              | 4 | Print or not print the images received when the TSI<br>transfer terminates normally.<br>0: OFF<br>1: ON | ON | - |
|                            |          |     | 3                                                                                                | Operation with no routing registration or no registered<br>BOX upon the TSI routing turned ON<br>0: Print output<br>1: Saved in forced memory reception BOX | Print output | - |                                                                                                    |    |   |
|                            |          | 2-1 | Reception of unregistered box sub No.<br>00: Print<br>01: Communication error<br>10: Auto create | Print                                                                                                    |              |   |                                                                                                    |    |   |
|                            |          | 0   | -                                                                                                | -                                                                                                    |              |   |                                                                                                    |    |   |

# 16.11.2 Function setting

| Items                                 | Address  | Data |                                                                                                    | Default                 |                                         |
|---------------------------------------|----------|------|----------------------------------------------------------------------------------------------------|-------------------------|-----------------------------------------|
|                                       |          | Bit  | Contents                                                                                                    | Setting                 | Data                                    |
| Error line processing/judgment        | 000E0000 | 7    | RTP transmission                                                                                                    | × (JP/US)<br>○ (EU)     | 00000001<br>(JP/US)                     |
|                                       |          | 6    | -                                                                                                    | -                       | (EU)                                    |
|                                       |          | 5    | Error line recirculation                                                                                                    | ×                       |                                         |
|                                       |          | 4    | Addition of error sign                                                                                                    | ×                       | -                                       |
|                                       |          | 3    | -                                                                                                    | -                       |                                         |
|                                       |          | 2    | Judgment of No. of sequential error lines                                                                                                    | ×                       |                                         |
|                                       |          | 1    | Error line rate judgment                                                                                                    | × (JP/US)<br>○ (EU)     |                                         |
|                                       |          | 0    | Judgment of No. of error lines                                                                                                    | ○ (JP/US)<br>× (EU)     |                                         |
| No. of error lines-very good          | 000E0001 | 7-0  | No. of lines-very good<br>No. of error lines≦VeryGoodErrorNum, MCF is<br>transmitted.                                                                                                    | 16                      | 00010000                                |
| No. of error lines-good               | 000E0002 | 7-0  | No. of error lines-good<br>VeryGoodErrorNum <no. error="" lines≦gooderrornum,<br="" of="">RTP is transmitted</no.>                                                                                    | 64 (JP/US)<br>128 (EU)  | 01000000<br>(JP/US)<br>10000000<br>(EU) |
| No. of error lines-bad                | 000E0003 | 7-0  | No. of error lines-bad<br>GoodErrorNum <no. error="" lines≦baderrornum,="" of="" rtn<br="">is transmitted.<br/>No. of error lines&gt;BadErrorNum, it is considered to be<br/>error line over.</no.>   | 128 (JP/US)<br>255 (EU) | 10000000<br>(JP/US)<br>11111111<br>(EU) |
| Rate of error lines-very good         | 000E0004 | 7-0  | Rate of error lines-very good (%)<br>Rate of error lines≦VeryGoodErrorPercent, MCF is<br>transmitted.                                                                                                 | 5%                      | 00000101                                |
| Rate of error lines-good              | 000E0005 | 7-0  | Rate of error lines-good (%)<br>VeryGoodErrorPercent <rate error<br="" of="">lines≦GoodErrorPercent, RTP is transmitted.<br/>Rate of error lines&gt;GoodErrorPercent, RTN is<br/>transmitted.</rate>  | 10%                     | 00001010                                |
| No. of continuous error lines-<br>bad | 000E0006 | 7-0  | No. of bad judgment sequential error lines (Normal)<br>No. of sequential error lines≦ErrorContNormal, MCF is<br>transmitted.<br>No. of sequential error lines>ErrorContNormal, RTN is<br>transmitted. | 3                       | 00000011                                |
| No. of continuous error lines-<br>bad | 000E0007 | 7-0  | No. of bad judgment sequential error lines (Fine)<br>No. of sequential error lines≦ErrorContNormal, MCF is<br>transmitted.                                                                            | 6                       | 00000110                                |

| Items                                 | Address  |     | Data                                                                                                    | Default                   |                                 |
|---------------------------------------|----------|-----|----------------------------------------------------------------------------------------------------|---------------------------|---------------------------------|
|                                       |          | Bit | Contents                                                                                                    | Setting                   | Data                            |
|                                       |          |     | No. of sequential error lines>ErrorContNormal, RTN is transmitted.                                                                                                    |                           |                                 |
| No. of continuous error lines-<br>bad | 000E0008 | 7-0 | No. of bad judgment sequential error lines (300 dpi)<br>No. of sequential error lines≦ErrorContNormal, MCF is<br>transmitted.<br>No. of sequential error lines>ErrorContNormal, RTN is<br>transmitted.    | 9                         | 00001001                        |
| No. of continuous error lines-<br>bad | 000E0009 | 7-0 | No. of bad judgment sequential error lines (Super fine)<br>No. of sequential error lines≦ErrorContNormal, MCF is<br>transmitted.<br>No. of sequential error lines>ErrorContNormal, RTN is<br>transmitted. | 12                        | 00001100                        |
| EP tone addition                      | 000E000A | 7-3 | -                                                                                                    | -                         | 00000110                        |
|                                       |          | 2   | V.17                                                                                                    | 0                         |                                 |
|                                       |          | 1   | -                                                                                                    | -                         |                                 |
|                                       |          | 0   | V.29                                                                                                    | ×                         |                                 |
| CED detection transmission            | 000E000B | 7-2 | -                                                                                                    | -                         | 00000000                        |
| liequency                             |          | 1   | CED detection<br>0: Detect<br>1: Not detect                                                                                                    | Detect                    |                                 |
|                                       |          | 0   | CED transmission frequency<br>0: 2100 Hz                                                                                                    | 2100 Hz                   |                                 |
| TSI/CSI/CIG parameter                 | 000E000C | 7   | TSI transmission<br>0: No<br>1: Always                                                                                                    | Always                    | 11100000                        |
|                                       |          | 6   | CSI transmission<br>0: No<br>1: Always                                                                                                    | Always                    |                                 |
|                                       |          | 5   | CIG transmission<br>0: No<br>1: Always                                                                                                    | Always                    |                                 |
|                                       |          | 4-1 | -                                                                                                    | -                         |                                 |
|                                       |          | 0   | Character ID is put on CSI.                                                                                                    | 0                         |                                 |
| G3 mode error                         | 000E000D | 7   | Ph-C8 min. limit timer at Non-ECM<br>0: No<br>1: Yes                                                                                                    | No                        | 00000000<br>(JP/US)<br>01000100 |
|                                       |          | 6   | Selection of "-" at dial top<br>0: OFF<br>1: ON                                                                                                    | OFF (JP/US)<br>ON (EU)    | (EU)                            |
|                                       |          | 5   | RTN reception<br>0: step down<br>1: Line disconnect                                                                                                    | step down                 |                                 |
|                                       |          | 4   | Remote reception ID received<br>0: After Ring detection only<br>1: No limit                                                                                                    | After Ring detection only |                                 |
|                                       |          | 3   | DIS retransmission interval in manual reception<br>0: 4.5 sec.<br>1: 3.0 sec.                                                                                                    | 4.5 sec.                  |                                 |
|                                       |          | 2   | DCN transmission at T200                                                                                                    | 0 (JP/US)<br>1 (EU)       |                                 |
|                                       |          | 1   | DIS length at reception limited to 4byte<br>0: No limit<br>1: Limit                                                                                                    | No limit                  |                                 |
|                                       |          | 0   | DCN transmitted at stop of ph.C                                                                                                    | 0                         |                                 |
| Step up/down                          | 000E000E | 7   | Strict TCF check<br>0: Normal<br>1: Strict check                                                                                                    | Normal                    | 0000000                         |
|                                       |          | 6-1 | -                                                                                                    | -                         |                                 |
|                                       |          | 0   | The PC/BC of the PostMsg is checked while in the<br>ECM reception.<br>0: Yes<br>1: No                                                                                                    | Yes                       |                                 |
| Delay timer between DCS-TCF           | 000E000F | 7-0 | DCS - TCF delay timer (unit: 10 ms)                                                                                                    | 80 ms                     | 00001000                        |
| Delay timer between PIX-PMC           | 000E0010 | 7-0 | PIX - PMC delay timer (unit: 10 ms)                                                                                                    | 80 ms                     | 00001000                        |

| Address                |                                                                                                    | Data                                                                                                    | Default                                                                                                    |                                                                                                    |
|------------------------|----------------------------------------------------------------------------------------------------|----------------------------------------------------------------------------------------------------|----------------------------------------------------------------------------------------------------|----------------------------------------------------------------------------------------------------|
|                        | Bit                                                                                                    | Contents                                                                                                    | Setting                                                                                                    | Data                                                                                                    |
| 000E0011               | 7-0                                                                                                    | CED - DIS delay timer (unit: 10 ms)                                                                                                    | 80 ms                                                                                                    | 00001000                                                                                                    |
| 000E0012               | 7-0                                                                                                    | T1 timer for transmission (unit: 1 sec.)                                                                                                    | 35 sec.                                                                                                    | 00100011                                                                                                    |
| 000E0013               | 7-0                                                                                                    | T1 timer for reception (unit: 1 sec.)                                                                                                    | 35 sec.                                                                                                    | 00100011                                                                                                    |
| 000E0014               | 7-0                                                                                                    | Max. reception time per page (unit: min.)<br>00000001: 1 min. to 11111111: 255 min.                                                                                                    | 15 min.                                                                                                    | 00001111                                                                                                    |
| 000E0015               | 7-0                                                                                                    | EOL - EOL timer (unit: 100 ms)                                                                                                    | 13000 ms                                                                                                    | 10000010                                                                                                    |
| 000E0016               | 7-0                                                                                                    | Timer between frames (unit: sec.)                                                                                                    | 35 sec.                                                                                                    | 00100011                                                                                                    |
| 000E0017               | 7-0                                                                                                    | ANSam signal transmission time (unit: 100 ms)                                                                                                    | 4000 ms                                                                                                    | 00101000                                                                                                    |
| 000E0018               | 7-0                                                                                                    | Ci signal transmission time (unit: 100 ms)                                                                                                    | 500 ms                                                                                                    | 00000101                                                                                                    |
| 000E0019               | 7-0                                                                                                    | (unit: 10 ms)<br>(Between CFR-PIX/MPS-PIX/CTR-PIX)                                                                                                    | 550 ms                                                                                                    | 00110111                                                                                                    |
| 000E001A               | 7-0                                                                                                    | ph.C top dummy data transmission time (unit: 100 ms)<br>(Dummy data for non-ECM / Preamble at ECM)                                                                                                    | 400 ms                                                                                                    | 00000100                                                                                                    |
| 000E001B               | 7-3                                                                                                    | -                                                                                                    | -                                                                                                    | 00000001                                                                                                    |
|                        | 2-0                                                                                                    | The EOL counter judged to be RTC<br>000: EOL*2<br>001: EOL*3<br>010: EOL*4<br>011: EOL*5<br>100: EOL*6                                                                                                    | EOL*3                                                                                                    |                                                                                                    |
| 000E001C               | 7-3                                                                                                    | -                                                                                                    | -                                                                                                    | 00000000                                                                                                    |
|                        | 2                                                                                                    | Polling TX                                                                                                    | ×                                                                                                    |                                                                                                    |
|                        | 1                                                                                                    | Polling RX                                                                                                    | ×                                                                                                    |                                                                                                    |
|                        | 0                                                                                                    | -                                                                                                    | -                                                                                                    |                                                                                                    |
| 000E001D<br>- 000E0030 | 7-0                                                                                                    | ASCII [20]<br>When ID is less than 20 digits, justify to the left and<br>insert space at the top. (No NULL terminator)                                                                                                    | 0x20                                                                                                    | 00100000                                                                                                    |
| 000E0031 -<br>000E0044 | 7-0                                                                                                    | ASCII [20]<br>When ID is less than 20 digits, justify to the left and<br>insert space at the top. (No NULL terminator)                                                                                                    | 0x20                                                                                                    | 00100000                                                                                                    |
| 000E0045               | 7-1                                                                                                    | -                                                                                                    | -                                                                                                    | 00000001                                                                                                    |
|                        | 0                                                                                                    | Watch dog<br>0: OFF<br>1: ON                                                                                                    | ON                                                                                                    |                                                                                                    |
| 000E0046               | 7-0                                                                                                    | T2 timer value after CFR x100 ms                                                                                                    | 6000 ms                                                                                                    | 00111100                                                                                                    |
| 000E0047               | 7-0                                                                                                    | T2 timer after EOM x100 ms                                                                                                    | 5500 ms                                                                                                    | 00110111                                                                                                    |
| 000E0048               | 7-0                                                                                                    | JM waiting timer value x100 ms                                                                                                    | 9000 ms                                                                                                    | 01011010                                                                                                    |
| 000E0049               | 7-0                                                                                                    | 00000000: US           0000001: Canada           00000010: Japan           0000010: Australia           00000101: Europe           00000111: Germany           00000101: Europe           00000110: Germany           0000100: France           0000101: Switzerland           0000101: Switzerland           0000101: Netherlands           0000110: Australia           0000110: Netherlands           0000110: Netherlands           0000110: Netherlands           00001101: Sweden           00001101: Sweden           00001101: Island           00010001: Ireland           00010001: Ireland           00010010: Italy           00010011: Spain           00010101: Poland           00010101: South Africa           00011011: Taiwan           00011001: Saudi Arabia           00011001: China           00011001: China                                                                        | Japan (JP)<br>US (US)<br>Europe (EU)                                                                                                    | (JP)<br>00000000<br>(US)<br>00000101<br>(EU)                                                                                                    |
|                        | Address<br>000E0011<br>000E0013<br>000E0015<br>000E0016<br>000E0018<br>000E0018<br>000E0018<br>000E0018<br>000E0018<br>000E0010<br>000E0031<br>000E0031<br>000E0045<br>000E0045<br>000E0045 | Address       8it         000E0011       7-0         000E0013       7-0         000E0014       7-0         000E0015       7-0         000E0016       7-0         000E0017       7-0         000E0018       7-0         000E0019       7-0         000E0019       7-0         000E0010       7-3         000E0010       7-3         000E0010       7-3         000E0010       7-3         000E0010       7-3         000E0010       7-3         000E0010       7-3         000E0010       7-3         000E0010       7-3         000E0010       7-3         000E0011       7-3         000E0012       7-3         000E0031-       7-0         000E0045       7-1         000E0045       7-0         000E0045       7-0         000E0047       7-0         000E048       7-0         000E049       7-0         000E049       7-0         000E049       7-0         000E049       7-0         000E049       7-0 | Address         Data           Bit         Contents           000E0011         7-0         CED - DIS delay timer (unit: 1 oms)           000E0012         7-0         T1 timer for transmission (unit: 1 sec.)           000E0013         7-0         T1 timer for reception (unit: 1 sec.)           000E0014         7-0         ELL reception time per page (unit: min.)           000E0015         7-0         ELL reception time to per page (unit: min.)           000E0017         7-0         ANSam signal transmission time (unit: 100 ms)           000E0018         7-0         Ci signal transmission time (unit: 100 ms)           000E0014         7-0         High-speed signal transmission time (unit: 100 ms)           000E0015         7-0         High-speed signal transmission time (unit: 100 ms)           000E0014         7-0         Polimy data fransmission time (unit: 100 ms)           000E0015         7-0         For Cummy data for non-ECM / Preamble at ECM)           000E0016         7-0         For Cummy data for non-ECM / Preamble at ECM)           000E0017         7-0         For Cummy data for non-ECM / Preamble at ECM)           000E0017         7-0         ASCII [20]           000E0018         7-1         Polling TX           1         Polling TX         1 </td <td>Address         Data         Default           Bit         Contents         Setting           000E0011         7-0         11 timer for transmission (unit 1 sec.)         35 sec.           000E0013         7-0         11 timer for reception (unit 1 sec.)         35 sec.           000E0014         7-0         11 timer for reception (unit 1 sec.)         35 sec.           000E0015         7-0         EOL-EOL timer (unit 100 ms)         13000 ms           000E0016         7-0         Col. E-OL timer (unit 100 ms)         4000 ms           000E0017         7-0         ANSam signal transmission time (unit 100 ms)         500 ms           000E0018         7-0         Ci signal transmission time (unit 100 ms)         500 ms           000E0018         7-0         Ci signal transmission time (unit 100 ms)         4000 ms           000E0018         7-0         Follower CFR-PIX/MPS-PIX/CTR-PIX)         400 ms           000E0010         7-1         A         -         -           2-0         The EOL counter judged to be RTC ion: EOL*3         000E: Col*2         0           000E0010         7-1         ASCI [20]         ×         -         -           0         -         -         -         -         -</td> | Address         Data         Default           Bit         Contents         Setting           000E0011         7-0         11 timer for transmission (unit 1 sec.)         35 sec.           000E0013         7-0         11 timer for reception (unit 1 sec.)         35 sec.           000E0014         7-0         11 timer for reception (unit 1 sec.)         35 sec.           000E0015         7-0         EOL-EOL timer (unit 100 ms)         13000 ms           000E0016         7-0         Col. E-OL timer (unit 100 ms)         4000 ms           000E0017         7-0         ANSam signal transmission time (unit 100 ms)         500 ms           000E0018         7-0         Ci signal transmission time (unit 100 ms)         500 ms           000E0018         7-0         Ci signal transmission time (unit 100 ms)         4000 ms           000E0018         7-0         Follower CFR-PIX/MPS-PIX/CTR-PIX)         400 ms           000E0010         7-1         A         -         -           2-0         The EOL counter judged to be RTC ion: EOL*3         000E: Col*2         0           000E0010         7-1         ASCI [20]         ×         -         -           0         -         -         -         -         - |

| Items                                                    | Address  |     | Data                                                                                                    | Default                      |                                 |
|----------------------------------------------------------|----------|-----|----------------------------------------------------------------------------------------------------|------------------------------|---------------------------------|
|                                                          |          | Bit | Contents                                                                                                    | Setting                      | Data                            |
|                                                          |          |     | 00011100: Korea<br>00011101: Hong Kong<br>00011110: Generic (OT)<br>00011111: Argentina<br>00100000: Brazil<br>00100001: Vietnam<br>00100010: Philippines<br>00100011: Russia |                              |                                 |
| Function when DIS signal is                              | 000E004A | 7-2 | -                                                                                                    | -                            | 00000001                        |
| created                                                  |          | 1   | Change-over of the silent interval between ANSam and<br>DIS (For revision T.30)<br>0: Silent interval of 450 ms<br>1: 75 ms                                                   | Silent interval of 450<br>ms | -                               |
|                                                          |          |     | 0: V.8 bit ON<br>1: V.8 bit OFF                                                                                                    | V.0 DIL OFT                  |                                 |
| Signal check at the time of F                            | 000E004B | 7-1 | -                                                                                                    | -                            | 00000000                        |
| code communication                                       |          | 0   | Check of PWD and SID received signal in F code<br>communication<br>0: Signal checked<br>1: PWD and SID not distinguished                                                      | Signal checked               |                                 |
| No. of CI signal transmission in manual transmission     | 000E004C | 7-0 | CI signal repetitive transmission frequency when no<br>ANSam received after CI transmission (unit: No. of<br>times)                                                           | 3 times                      | 00000011                        |
| Tone detection time (PB)                                 | 000E004D | 7-4 | PB OFF time integration (x10 ms)<br>0000 to 1111 (Translated to 50 ms when the value is<br>"0000")                                                                            | 50 ms                        | 01010101                        |
|                                                          |          | 3-0 | PB ON time integration (x10 ms)<br>0000 to 1111 (Translated to 50 ms when the value is<br>"0000")                                                                             | 50 ms                        |                                 |
| Time for modem response waiting timeout                  | 000E004E | 7-0 | Waiting event from modem/Response waiting timeout<br>time (x10 sec.)<br>(00000000 counted as 90 sec.)                                                                         | 90 sec.                      | 00000000                        |
| Continuous CRP reception frequency resulting in an error | 000E004F | 7-0 | Sequential CRP reception frequency resulting in error<br>(unit: No. of time)<br>(00000000 counted as 3 times)                                                                 | 3 times                      | 0000000                         |
| 1300 Hz line seizure parameter detection time            | 000E0050 | 7-0 | 1300 Hz tone detection time for no ringing reception (x100 ms)                                                                                                    | 2300 ms                      | 00010111                        |
| 1300 Hz tone detection                                   | 000E0051 | 7-1 | -                                                                                                    | -                            | 00000000                        |
| Trequency pattern                                        |          | 0   | 1300 Hz tone detection frequency pattern<br>00: 1300 Hz ±30 Hz<br>01: 1300 Hz ±10 Hz                                                                                          | 1300 Hz ±30 Hz               |                                 |
| German specifications                                    | 000E0052 | 7   | Custom Mode (clears the FP overwrite of the error line relationship for EU destinations)                                                                                      | ×                            | 00000000<br>(JP/US)<br>00001111 |
|                                                          |          | 6-4 | -                                                                                                    | -                            | (EU)                            |
|                                                          |          | 3   |                                                                                                    | × (JP/US)<br>○ (EU)          |                                 |
|                                                          |          | 2   | DCN reception error ignored                                                                                                    | × (JP/US)<br>○ (EU)          |                                 |
|                                                          |          | 1   | Line disconnected within 6 sec. after CD OFF in ph.C                                                                                                    | × (JP/US)<br>○ (EU)          |                                 |
|                                                          |          | 0   | Line disconnected upon reception of DIS to DTC                                                                                                    | × (JP/US)<br>○ (EU)          |                                 |
| Retransmission intervals of DIS<br>(Auto reception)      | 000E0053 | 7-0 | DIS re-transmission interval in automatic reception (x0.1 sec.)                                                                                                    | 3 sec.                       | 00011110                        |
| TTI for transmission                                     | 000E0054 | 7-2 | -                                                                                                    | -                            | 00000011                        |
|                                                          |          | 1-0 | TTI in transmission TTI added<br>00: OFF<br>01: (OFF)<br>10: INSIDE<br>11: OUTSIDE                                                                                            | OUTSIDE                      |                                 |
| Image reduction parameter                                | 000E0055 | 7-1 | -                                                                                                    | -                            | 00000000                        |
|                                                          |          | 0   | Reduction parameter in main scanning direction<br>0: Thick line kept<br>1: Thick line not kept                                                                                | Thick line kept              |                                 |

| Items                                                              | Address  | ddress Data |                                                                                                    | Default |          |
|--------------------------------------------------------------------|----------|-------------|----------------------------------------------------------------------------------------------------|---------|----------|
|                                                                    |          | Bit         | Contents                                                                                                    | Setting | Data     |
| Main body polling transmission command wait timer                  | 000E0056 | 7-0         | Timer for waiting a transmission command (+FDT) from<br>the main body during turnaround of polling transmission<br>(unit: sec.)<br>(Translated to 8 sec. when the value is "00000000") | 8 sec.  | 00001000 |
| Guaranteed time to switch post<br>message command receive<br>modes | 000E0057 | 7-0         | Guaranteed time to switch post message command<br>receive modes (unit: 1-ms increments) (Translated to<br>50 ms when the value is "00000000")                                          | 50 ms   | 0000000  |
| V.8 time out (transmission)                                        | 000E0059 | 7-0         | V.8 sequence timeout time (transmission)                                                                                                    | 0       | 00000000 |
| V.8 time out (reception)                                           | 000E005A | 7-0         | V.8 sequence timeout time (reception)                                                                                                    | 0       | 00000000 |
| Delay timer between TCF and CFR                                    | 000E005B | 7-0         | Delay timer between TCF and CFR (unit: 10 ms)                                                                                                    | 0       | 00000000 |
| TCF instantaneous interruption allowable time                      | 000E005C | 7-0         | TCF instantaneous interruption allowable time<br>(Disconnection confirmation time) (unit: 10 ms)                                                                                       | 0       | 00000000 |
| V.21 time at high/low speed judgment                               | 000E005D | 7-0         | V.21 time judged at high/low speed judgment (unit: 10<br>ms)<br>(Translated to 500 ms when the value is "00000000")                                                                    | 500 ms  | 0000000  |
| V.21 CD OFF time at high/low speed judgment                        | 000E005E | 7-0         | CD OFF time after V.21 judgment at high/low speed<br>judgment (unit: 10 ms)<br>(Translated to 2000 ms when the value is "00000000")                                                    | 2000 ms | 0000000  |
| Image data signal CD OFF<br>judgment time                          | 000E005F | 7-0         | Image data signal CD OFF judgment time (unit: 10 ms)<br>(Translated to 2000 ms when the value is "00000000")                                                                           | 2000 ms | 00000000 |
| V.21 send time after V.21 RX                                       | 000E0060 | 7-0         | V.21 send time after V.21 reception (unit: 1 ms)<br>(Translated to 75 ms when the value is "00000000")                                                                                 | 75 ms   | 00000000 |
| 1stDialTone detection method<br>during PBX calls                   | 000E0061 | 7           | Continuous tone judgment<br>0: Yes<br>1: No                                                                                                    | Yes     | 00000000 |
|                                                                    |          | 6-4         | -                                                                                                    | -       |          |
|                                                                    |          | 3-0         | Instantaneous break detection time (unit: 20 ms)<br>(Translated to 80 ms when the value is "0000")                                                                                     | 80 ms   |          |

## 16.11.3 Report setting

| Items            | Address  | Data |                                                                                                    | Default                         |          |
|------------------|----------|------|----------------------------------------------------------------------------------------------------|---------------------------------|----------|
|                  |          | Bit  | Contents                                                                                                    | Setting                         | Data     |
| TTI/RTI setting  | 00120000 | 7    | -                                                                                                    | -                               | 00000011 |
|                  |          | 6    | SW for prohibiting the printing of the TTI address<br>0: Printing of the address allowed<br>1: Printing of the address not allowed | Printing of the address allowed |          |
|                  |          | 5-4  | RTI addition<br>00: OFF<br>01: (OFF)<br>10: INSIDE<br>11: OUTSIDE                                                                  | OFF                             |          |
|                  |          | 3    | TTI denominator display<br>0: Total<br>1: Individual                                                                               | Total                           |          |
|                  |          | 2    | Inhibition of TTI setting menu INSIDE display<br>0: No<br>1: Yes                                                                   | No                              |          |
|                  |          | 1-0  | -                                                                                                    | -                               |          |
| Report setting 1 | 00120001 | 7    | -                                                                                                    | -                               | 01101100 |
|                  |          | 6    | Addition of image<br>0: No<br>1: Yes                                                                                               | Yes                             |          |
|                  |          | 5    | Automatic output of reserved report<br>0: No<br>1: Yes                                                                             | Yes                             |          |
|                  |          | 4-3  | TX result report<br>00: Not output<br>01: Output only at errors<br>10: Always output<br>11: (Normal output)                        | Output only at errors           |          |
|                  |          | 2    | Automatic output of sequential communication report<br>0: No<br>1: Yes                                                             | Yes                             |          |
|                  |          | 1-0  | -                                                                                                    | -                               |          |

| Items                          | Address  |     | Data                                                                                                    | Default                         |          |
|--------------------------------|----------|-----|----------------------------------------------------------------------------------------------------|---------------------------------|----------|
|                                |          | Bit | Contents                                                                                                    | Setting                         | Data     |
| Report setting 2               | 00120002 | 7   | The FAX CSRC communication log is printed on the<br>Activity Report<br>0: No<br>1: Yes                                                                                                    | No                              | 00000100 |
|                                |          | 6-4 | -                                                                                                    | -                               |          |
|                                |          | 3   | Automatic daily output of journal<br>0: No<br>1: Yes                                                                                                    | No                              |          |
|                                |          | 2   | Automatic output of journal 100 communication<br>0: No<br>1: Yes                                                                                                    | Yes                             |          |
|                                |          | 1   | Automatic output or error trace list<br>0: No<br>1: Yes                                                                                                    | No                              |          |
|                                |          | 0   | Automatic output of trace list<br>0: No<br>1: Yes                                                                                                    | No                              |          |
| Output time of daily automatic | 00120003 | 7-0 | Designation of 24 hours ASCII four digit                                                                                                    | 0x30 (0)                        | 00110000 |
| output of journal              | 00120004 |     | Output time [0]: hour (grade of 10)<br>Output time [1]: hour (grade of 1)                                                                                                    | 0x39 (9)                        | 00111001 |
|                                | 00120005 |     | Output time [2]: Minute (grade of 10)                                                                                                    | 0x30 (0)                        | 00110000 |
|                                | 00120006 |     | Output time [3]: Minute (grade of 1)<br>Default: "09:00"                                                                                                    | 0x30 (0)                        | 00110000 |
| Output settings                | 00120007 | 7   | Setting of daily difference for daily mode set for<br>automatic output<br>0: Daily difference not limited<br>1: Daily difference limited                                                                                                    | Daily difference not<br>limited | 00000000 |
|                                |          | 6   | -                                                                                                    | -                               |          |
|                                |          | 5   | Transmission result report selection screen<br>0: Not displayed<br>1: Displayed                                                                                                    | Not displayed                   |          |
|                                |          | 4   | Broadcast result report output method<br>0: All destinations<br>1: Each destination                                                                                                    | All destinations                |          |
|                                |          | 3   | -                                                                                                    | -                               |          |
|                                |          | 2   | Output order of journal transmission result reservation<br>report<br>0: From old one<br>1: From new one                                                                                                    | From old one                    |          |
|                                |          | 1-0 | -                                                                                                    | -                               |          |
| Invisible mode                 | 00120008 | 7-3 | -                                                                                                    | -                               | 00000000 |
|                                |          | 2   | Display of PC-FAX TX [PC] in Note of report<br>0: No<br>1: Yes                                                                                                    | No                              |          |
|                                |          | 1   | -                                                                                                    | -                               |          |
|                                |          | 0   | Details of remote station display during program direct<br>registered calls and abbreviated dialing<br>0: Display of registered name<br>1: Display of number                                                                                    | Display of registered<br>name   |          |
| Report settings                | 0012000A | 7   | Stop during automatic output of report                                                                                                    | 0                               | 10100011 |
|                                |          | 6-4 | Tray selection during reports output (HP at manual<br>output)<br>000: Manual bypass tray<br>001: Tray 1 (upper)<br>010: Tray 2 (lower)<br>011: Tray 3 (DB upper)<br>100: Tray 4 (DB middle)<br>101: Tray 5 (DB lower)<br>Others: Tray 2 (lower) | Tray 2 (lower)                  |          |
|                                |          | 3   | Face-up output                                                                                                    | ×                               |          |
|                                |          | 2   | -                                                                                                    | -                               |          |
|                                |          | 1-0 | Output tray HP<br>00: Tray 1<br>01: Tray 2<br>10: Tray 3<br>11: Tray 4                                                                                                    | Tray 4                          |          |

| Items                       | Address  | Data |                                                                | Default |                                                           |                                         |                                             |    |                                                       |     |                                                         |     |  |
|-----------------------------|----------|------|----------------------------------------------------------------|---------|-----------------------------------------------------------|-----------------------------------------|---------------------------------------------|----|-------------------------------------------------------|-----|---------------------------------------------------------|-----|--|
|                             |          | Bit  | Contents                                                       | Setting | Data                                                      |                                         |                                             |    |                                                       |     |                                                         |     |  |
| F code report setting       | 0012000B | 7-4  | -                                                              | -       | 00001111                                                  |                                         |                                             |    |                                                       |     |                                                         |     |  |
|                             |          | 3    | Relay request report output<br>0: No<br>1: Yes                 | Yes     |                                                           |                                         |                                             |    |                                                       |     |                                                         |     |  |
|                             |          | 2    | Relay TX result report output<br>0: No<br>1: Yes               | Yes     |                                                           |                                         |                                             |    |                                                       |     |                                                         |     |  |
|                             |          | 1    | Bulletin polling transmission report output<br>0: No<br>1: Yes | Yes     |                                                           |                                         |                                             |    |                                                       |     |                                                         |     |  |
|                             |          | 0    | Confidential reception report output<br>0: No<br>1: Yes        | Yes     |                                                           |                                         |                                             |    |                                                       |     |                                                         |     |  |
| Internet Fax report setting | 0012000C | 7    | -                                                              | -       | 01100001                                                  |                                         |                                             |    |                                                       |     |                                                         |     |  |
|                             |          | 6    | Network Fax RX Error Report<br>0: No<br>1: Yes                 | Yes     |                                                           |                                         |                                             |    |                                                       |     |                                                         |     |  |
|                             |          |      |                                                                |         |                                                           |                                         |                                             |    |                                                       | 5   | Internet Fax Broadcast Result Report<br>0: No<br>1: Yes | Yes |  |
|                             |          |      |                                                                |         |                                                           |                                         |                                             | 4  | Error E-Mail Message Body printing<br>0: ON<br>1: OFF | OFF |                                                         |     |  |
|                             |          |      |                                                                | 3       | Normal RX E-Mail Message Body printing<br>0: ON<br>1: OFF | ON                                      |                                             |    |                                                       |     |                                                         |     |  |
|                             |          |      |                                                                |         |                                                           | 2                                       | TX Error Report printing<br>0: ON<br>1: OFF | ON |                                                       |     |                                                         |     |  |
|                             |          |      |                                                                |         | 1                                                         | MDN Message printing<br>0: ON<br>1: OFF | ON                                          |    |                                                       |     |                                                         |     |  |
|                             |          | 0    | DSN Message printing<br>0: ON<br>1: OFF                        | OFF     |                                                           |                                         |                                             |    |                                                       |     |                                                         |     |  |
| FAX report setting          | 0012000D | 7-2  | -                                                              | -       | 00000000                                                  |                                         |                                             |    |                                                       |     |                                                         |     |  |
|                             |          | 1    | PC-Fax Error report output<br>0: No<br>1: Yes                  | No      |                                                           |                                         |                                             |    |                                                       |     |                                                         |     |  |
|                             |          | 0    | Relay print<br>0: No<br>1: Yes                                 | No      |                                                           |                                         |                                             |    |                                                       |     |                                                         |     |  |

# 16.11.4 Panel settings

| Items Add              |          | Address Data |                                                                                                    | Default             |          |
|------------------------|----------|--------------|----------------------------------------------------------------------------------------------------|---------------------|----------|
|                        |          | Bit          | Contents                                                                                                    | Setting             | Data     |
| FAX scan HP2           | 00130001 | 7-6          | Frame erasure HP<br>01: 5mm<br>10: 10mm<br>11: 15mm                                                            | 5mm                 | 01000001 |
|                        |          | 5-0          | -                                                                                                    | -                   |          |
| FAX scan HP3           | 00130002 | 7-3          | -                                                                                                    | -                   | 00000100 |
|                        |          | 2-1          | Original reading mode<br>00: Normal<br>01: Mixed size<br>10: DF irregular                                      | DF irregular        |          |
|                        |          | 0            | Page transfer read mode<br>0: Scans from the left<br>1: Scans from the right                                   | Scans from the left |          |
| HP for FAX main screen | 00130007 | 7-4          | FAX main screen selection<br>0000: Program<br>0001: Group<br>0010: Address book<br>0011: Keypad<br>0100: i-Fax | Program             | 00001001 |
|                        |          | 3            | Automatic screen switching at the time of reception                                                            | OFF                 |          |

| Items                              | Address                |     | Data                                                                    | Default     |          |
|------------------------------------|------------------------|-----|-------------------------------------------------------------------------|-------------|----------|
|                                    |                        | Bit | Contents                                                                | Setting     | Data     |
|                                    |                        |     | 0: ON                                                                   |             |          |
|                                    |                        | 2-0 | -                                                                       |             |          |
| Rotation setting HP                | 00130008               | 7-2 | -                                                                       | -           | 00000011 |
|                                    |                        | 1   | Letter                                                                  | Yes         |          |
|                                    |                        |     | 0: No<br>1: Yes                                                         |             |          |
|                                    |                        | 0   | A4                                                                      | Yes         |          |
|                                    |                        |     | 0: No                                                                   |             |          |
| Error display time                 | 0013000B               | 70  | 1: Yes                                                                  | 20 500      | 00010100 |
|                                    | 00130000               | 7-0 | 00001010: 10 sec. to 11111010: 250 sec.<br>00000000: Error display HOLD | 20 360.     | 00010100 |
| Utility mode display setting       | 00130035               | 7   | Relay display                                                           | Yes         | 00000000 |
|                                    |                        |     | 0: Yes                                                                  |             | (JP)     |
|                                    |                        | 6   | -                                                                       |             | (US/EU)  |
|                                    |                        | 5   | Incomplete TX hold display                                              | Yes         | -        |
|                                    |                        |     | 0: Yes<br>1: No                                                         |             |          |
|                                    |                        | 4   | Compulsory memory reception display                                     | Yes         |          |
|                                    |                        |     | 1: No                                                                   |             |          |
|                                    |                        | 3   | Caller No./Name display                                                 | Yes (JP)    |          |
|                                    |                        |     | 1: No                                                                   | NO (US/EU)  |          |
|                                    |                        | 2   | Closed communication display                                            | Yes         | -        |
|                                    |                        |     | 0: Yes<br>1: No                                                         |             |          |
|                                    |                        | 1   | Remote reception display                                                | Yes (JP)    |          |
|                                    |                        |     | 1: No                                                                   | NO (US/EU)  |          |
|                                    |                        | 0   | Dialln display                                                          | Yes (JP)    |          |
|                                    |                        |     | 0: Yes<br>1: No                                                         | No (US/EU)  |          |
| Utility mode display setting 2     | 00130036               | 7-4 | -                                                                       | -           | 00000101 |
|                                    |                        | 3   | OFF display of header position                                          | Yes (JP/EU) | (JP)     |
|                                    |                        |     | 0: Yes<br>1: No                                                         | No (US)     | (US)     |
|                                    |                        | 2   | -                                                                       |             | 00000111 |
|                                    |                        | 1   | Receive reject display                                                  | Yes (JP)    |          |
|                                    |                        |     | 0: Yes<br>1: No                                                         | No (US/EU)  |          |
|                                    |                        | 0   | -                                                                       | -           |          |
| Destination default screen         | 00130038               | 7-0 | 0000000: Group                                                          | Group       | 00000000 |
| setting                            |                        |     | 0000001: FAX                                                            |             |          |
|                                    |                        |     | 00000011: BOX                                                           |             |          |
|                                    |                        |     | 00000100: I-Fax                                                         |             |          |
|                                    |                        |     | 00000110: SMB                                                           |             |          |
|                                    |                        |     | 00000111: FTP                                                           |             |          |
| Destination input error            | 00130041               | 7-1 | -                                                                       | -           | 00000000 |
| prevention setting                 |                        | 0   | Destination input error prevention display setting                      | OFF         |          |
|                                    |                        |     | 0: OFF<br>1: ON                                                         |             |          |
| I-Fax E-mail body message          | 00130043               | 7-0 | 00000000: 0 to 00001001: 9                                              | 1           | 00000001 |
| default setting                    |                        |     | 11111111: No default                                                    |             |          |
| I-Fax E-mail title default setting | 00130044               | 7-0 | 00000000: 0 to 00001001: 9<br>11111111: No default                      | 1           | 00000001 |
| DialIn additional No. (FAX) [12]   | 00130045 -<br>00130050 | 7-0 | ASCII 11 digits + NULL                                                  | 0x00        | 00000000 |
| Dialln additional No. (PC-FAX)     | 00130051 -             | 7-0 | ASCII 11 digits + NULL                                                  | 0x00        | 00000000 |
| [12]                               | 0013005C               |     |                                                                         |             |          |

| Items                                                                    | Address                |     | Data                                                                                                    | Default                                         |                                                          |
|--------------------------------------------------------------------------|------------------------|-----|----------------------------------------------------------------------------------------------------|-------------------------------------------------|----------------------------------------------------------|
|                                                                          |                        | Bit | Contents                                                                                                    | Setting                                         | Data                                                     |
| Dialln additional No. (telephone)<br>[12]                                | 0013005D -<br>00130068 | 7-0 | ASCII 11 digits + NULL                                                                                            | 0x00                                            | 00000000                                                 |
| Upper limit for signal<br>transmission level setting                     | 00130069               | 7-0 | Upper limit for signal transmission level setting (-dBm)                                                          | -10 dBm (JP/US)<br>-8 dBm (EU)                  | 00001010<br>(JP/US)<br>00001000<br>(EU)                  |
| Lower limit for call termination<br>no. of times setting range           | 0013006A               | 7-0 | Lower limit for call termination no. of times setting range (unit: No. of times)                                  | 0 time                                          | 00000000                                                 |
| Upper limit for call termination no. of times setting range              | 0013006B               | 7-0 | Upper limit for call termination no. of times setting range (unit: No. of times)                                  | 15 times                                        | 00001111                                                 |
| Dial method setting                                                      | 0013006C               | 7-2 | -                                                                                                    | -                                               | 00000000                                                 |
|                                                                          |                        | 1-0 | Dial method setting<br>00: PB/10pps/20pps<br>01: PB<br>10: PB/10pps<br>11: PB/10pps/16pps                         | PB/10pps/20pps (JP)<br>PB/10pps (US)<br>PB (EU) | (JP)<br>00100010<br>(US)<br>00010001<br>(EU)             |
| Upper limit for redial no. of times setting range                        | 0013006D               | 7-0 | Upper limit for redial no. of times setting range (unit:<br>No. of times)                                         | 7 times (JP/EU)<br>1 time (US)                  | 00000111<br>(JP/EU)<br>00000001<br>(US)                  |
| Upper limit for redial interval setting range                            | 0013006E               | 7-0 | Upper limit for redial interval setting range (unit: min.)                                                        | 1 min.                                          | 00000001                                                 |
| Lower limit for redial interval setting range                            | 0013006F               | 7-0 | Lower limit for redial interval setting range (unit: min.)                                                        | 15 min.                                         | 00001111                                                 |
| Telephone-related function                                               | 00130070               | 7   | -                                                                                                    | -                                               | 01111111                                                 |
| setting menu display (1)                                                 |                        | 6   | Remote reception<br>0: OFF<br>1: ON                                                                               | ON (JP)<br>OFF (US/EU)                          | (JP)<br>00000000<br>(US/EU)                              |
|                                                                          |                        | 5   | Dial In<br>0: OFF<br>1: ON                                                                                        | ON (JP)<br>OFF (US/EU)                          |                                                          |
|                                                                          |                        | 4   | Number display<br>0: OFF<br>1: ON                                                                                 | ON (JP)<br>OFF (US/EU)                          |                                                          |
|                                                                          |                        | 3   | Pesudo RBT form<br>0: OFF<br>1: ON                                                                                | ON (JP)<br>OFF (US/EU)                          |                                                          |
|                                                                          |                        | 2   | Pesudo RBT transmission level<br>0: OFF<br>1: ON                                                                  | ON (JP)<br>OFF (US/EU)                          |                                                          |
|                                                                          |                        | 1   | Connection to answering machine<br>0: OFF<br>1: ON                                                                | ON (JP)<br>OFF (US/EU)                          |                                                          |
|                                                                          |                        | 0   | TEL/FAX switching<br>0: OFF<br>1: ON                                                                              | ON (JP)<br>OFF (US/EU)                          |                                                          |
| Number display related function                                          | 00130071               | 7-2 | -                                                                                                    | -                                               | 00000000                                                 |
| setting                                                                  |                        | 1-0 | Name displayed type of display at fax reception<br>00: No display<br>01: Display of number<br>10: Display of name | No display                                      |                                                          |
| Setting of lower limit for DTMF transmission level setting range         | 00130072               | 7-0 | Setting of lower limit for DTMF transmission level setting range (-dBm)                                           | -14 dBm (JP)<br>-15 dBm (US)<br>-9 dBm (EU)     | 00001110<br>(JP)<br>00001111<br>(US)<br>00001001<br>(EU) |
| Setting of upper limit for DTMF transmission level setting range         | 00130073               | 7-0 | Setting of upper limit for DTMF transmission level setting range (-dBm)                                           | -10 dBm (JP/US)<br>-5 dBm (EU)                  | 00001010<br>(JP/US)<br>00000101<br>(EU)                  |
| Setting of lower limit for DTMF<br>H-L level difference setting<br>range | 00130074               | 7-0 | Setting of lower limit for DTMF H-L level difference setting range (dB)                                           | 1 dB                                            | 00000001                                                 |
| Setting of upper limit for DTMF<br>H-L level difference setting<br>range | 00130075               | 7-0 | Setting of upper limit for DTMF H-L level difference setting range (dB)                                           | 4 dB                                            | 00000100                                                 |

| Items                                                          | Address  |     | Data                                                                                                    | Default        |          |
|----------------------------------------------------------------|----------|-----|----------------------------------------------------------------------------------------------------|----------------|----------|
|                                                                |          | Bit | Contents                                                                                                    | Setting        | Data     |
| For transmission                                               | 00130076 | 7-3 | -                                                                                                    | -              | 00000000 |
|                                                                |          | 2   | Restrict plural fax destination<br>0: OFF<br>1: ON                                                                                                    | OFF            |          |
|                                                                |          | 1   | Destination check display function<br>0: OFF<br>1: ON                                                                                                    | OFF            |          |
|                                                                |          | 0   | Screen display during transmission<br>0: OFF<br>1: ON                                                                                                    | OFF            | -        |
| Lower limit setting of the signal send-out level setting range | 00130077 | 7-0 | Lower limit setting of the signal send-out level setting range (-dBm)                                                                                                    | -15 dBm        | 00001111 |
| Character-to-search default for                                | 00130078 | 7-0 | 00000000 00000000 0000000 00000001: [Favorite]                                                                                                    | [Favorite]     | 00000001 |
| FAX main screen                                                | 00130079 | ]   |                                                                                                    |                | 00000000 |
|                                                                | 0013007A | ]   | 00000000 00000000 0001000 000000000000                                                                                                    |                | 00000000 |
|                                                                | 0013007B |     | 00000000 0000000 00100000 00000000: [JKL]<br>00000000 00000000 01000000 00000000: [MNO]<br>00000000 00000000 10000000 00000000: [PQRS]<br>00000000 0000001 00000000 00000000: [TUV]<br>00000000 0000010 0000000 00000000: [WXYZ]<br>00000000 00000100 0000000 00000000: [etc] |                | 00000000 |
| Initial program display page                                   | 0013007D | 7-0 | 00000001: 1 page to 00011011: 27 pages<br>00000000: Temporary distribution                                                                                                    | 1 page         | 00000001 |
| Destination type display setting                               | 00130080 | 7-0 | 0: Do not display                                                                                                    | Do not display | 00000000 |
|                                                                | 00130081 |     | 1: Display                                                                                                    |                | 00000000 |
|                                                                | 00130082 |     |                                                                                                    |                | 00000000 |
|                                                                | 00130083 |     |                                                                                                    |                | 00000001 |
| No. of destination display<br>characters setting               | 00130084 | 7-0 | 00001110: 14 characters<br>00011000: 24 characters                                                                                                    | 14 characters  | 00001110 |
| Lower limit of receive time interval setting                   | 00980000 | 7-0 | Lower limit of receive time interval setting (unit: sec.)                                                                                                    | 0 sec.         | 00000000 |
| Upper limit of receive time interval setting                   | 00980001 | 7-0 | Upper limit of receive time interval setting (unit: sec.)                                                                                                    | 45 sec.        | 00101101 |

# 16.12 Function parameter list (for separate line)

# 16.12.1 Function setting 1

| Items            | Address  |          |          |          |     | Data                                                                                                    | Default |          |
|------------------|----------|----------|----------|----------|-----|----------------------------------------------------------------------------------------------------|---------|----------|
|                  | Line 1   | Line 2   | Line 3   | Line 4   | Bit | Contents                                                                                                    | Setting | Data     |
| Transmission ATT | 000E0090 | 000E01A0 | 000E02B0 | 000E03C0 | 7-4 | Tone signal/FSK<br>transmission ATT (-dBm)<br>0000: 0 dBm to 1111: -15<br>dBm                               | -10 dBm | 10101010 |
|                  |          |          |          |          | 3-0 | High-speed signal<br>transmission ATT (-dBm)<br>0000: 0 dBm to 1111: -15<br>dBm                             | -10 dBm |          |
| CED transmission | 000E0091 | 000E01A1 | 000E02B1 | 000E03C1 | 7-4 | -                                                                                                    | -       | 00001010 |
| ATT              |          |          |          |          | 3-0 | CED/ANS transmission ATT<br>(-dBm)<br>0000: 0 dBm to 1111: -15<br>dBm                                       | -10 dBm |          |
| CD/SED ON level  | 000E0092 | 000E01A2 | 000E02B2 | 000E03C2 | 7-2 | -                                                                                                    | -       | 00000011 |
|                  |          |          |          |          | 1-0 | CD/SED ON level<br>00: -33 dBm<br>01: -38 dBm<br>10: -43 dBm<br>11: -48 dBm                                 | -48 dBm |          |
| Cable equalizer  | 000E0093 | 000E01A3 | 000E02B3 | 000E03C3 | 7-6 | -                                                                                                    | -       | 00000000 |
|                  |          |          |          |          | 5-4 | Cable EQL transmission<br>selection<br>00: OFF<br>01: Send only<br>10: Receive only<br>11: Send and receive | OFF     |          |

| Items                                                               | Address  |          |          |          |            | Data                                                                                                    | Default                              |                                                          |
|---------------------------------------------------------------------|----------|----------|----------|----------|------------|----------------------------------------------------------------------------------------------------|--------------------------------------|----------------------------------------------------------|
|                                                                     | Line 1   | Line 2   | Line 3   | Line 4   | Bit        | Contents                                                                                                    | Setting                              | Data                                                     |
|                                                                     |          |          |          |          | 3-2<br>1-0 | -<br>Cable EQL parameter<br>selection<br>00: 1.8 km<br>01: 3.6 km<br>10: 7.2 km<br>11: NTT4                       | -<br>1.8 km                          |                                                          |
| V34 point number                                                    | 000E0094 | 000E01A4 | 000E02B4 | 000E03C4 | 7-2        | -                                                                                                    | -                                    | 00000000                                                 |
|                                                                     |          |          |          |          | 1-0        | V34 Point<br>00: Auto<br>01: 16-point<br>10: 4-point                                                              | Auto                                 |                                                          |
| TEL/FAX switching<br>(For Line 1 and<br>Japan model only)           | 000E0095 | 000E01A5 | 000E02B5 | 000E03C5 | 7          | Time from vocal response to<br>RBT transmission (CNG<br>detection waiting time 2)<br>0: 4 sec.<br>1: 2 sec.       | 4 sec.                               | 00000000                                                 |
|                                                                     |          |          |          |          | 6          | Time from reception to voice<br>response transmission (CNG<br>detection waiting time 1)<br>0: 2 sec.<br>1: 4 sec. | 2 sec.                               |                                                          |
|                                                                     |          |          |          |          | 5          | TEL/FAX switching mode<br>0: Disabled<br>1: Enabled                                                               | Disabled                             |                                                          |
|                                                                     |          |          |          |          | 4          | External telephone no ringing<br>setting<br>0: Disabled<br>1: Enabled (disconnected)                              | Disabled                             |                                                          |
|                                                                     |          |          |          |          | 3          | TEL/FAX switching ON<br>response details<br>0: Voice response + RBT<br>transmission<br>1: RBT transmission only   | Voice response +<br>RBT transmission |                                                          |
|                                                                     |          |          |          |          | 2-0        | -                                                                                                    | -                                    |                                                          |
| Ring Back Tone<br>parameter<br>(For Line 1 and<br>Japan model only) | 000E0096 | 000E01A6 | 000E02B6 | 000E03C6 | 7-5        | RBT form<br>000: None<br>001: JP<br>010: US<br>011: GB<br>100: GE<br>101 to 111: Others                           | JP (JP)<br>US (US)<br>GB (EU)        | 00101010<br>(JP)<br>01001010<br>(US)<br>01101000<br>(EU) |
|                                                                     |          |          |          |          | 4          | CED transmitted upon TEL/<br>FAX switching                                                                        | ×                                    |                                                          |
|                                                                     |          |          |          |          | 3-0        | RBT transmission level (-<br>dBm)<br>0000: 0 dBm to 1111: -15<br>dBm                                              | -10 dBm (JP/US)<br>-8 dBm (EU)       |                                                          |
| International com<br>mode operation                                 | 000E0097 | 000E01A7 | 000E02B7 | 000E03C7 | 7          | DIS waiting frequency<br>0: Always once<br>1: Twice in overseas<br>communication                                  | Always once                          | 01000000                                                 |
|                                                                     |          |          |          |          | 6          | Overseas communication<br>0: No<br>1: Yes                                                                         | Yes                                  |                                                          |
| Chautin                                                             | 00050000 | 00050440 | 00050050 | 00050000 | 5-0        | -                                                                                                    | -                                    | 00000010                                                 |
| international com                                                   | 000E0098 | 000E01A8 | 000E02B8 | 000E03C8 | 1-5<br>4   | -<br>9600 bps/V 29                                                                                                | -                                    | 00000010                                                 |
| mode (V29<br>modem)                                                 |          |          |          |          | 3          | 7200 bps/V.29                                                                                                    | ×                                    |                                                          |
|                                                                     |          |          |          |          | 2          | - ·                                                                                                    | -                                    |                                                          |
|                                                                     |          |          |          |          | 1          | 4800 bps/V.27 ter                                                                                                 | 0                                    |                                                          |
|                                                                     |          |          |          |          | 0          | 2400 bps/V.27 ter                                                                                                 | ×                                    |                                                          |
| Starting speed in                                                   | 000E0099 | 000E01A9 | 000E02B9 | 000E03C9 | 7          | 14400 bps/V.17                                                                                                    | ×                                    | 00010000                                                 |
| international com                                                   |          |          |          |          | 6          | 12000 bps/V.17                                                                                                    | ×                                    |                                                          |
| modem)                                                              |          |          |          |          | 5          | 9600 bps/V.17                                                                                                    | ×                                    | ]                                                        |

| Items                                                | Address  |          |          |          |     | Data                                                                                                    | Default                          |                                         |
|------------------------------------------------------|----------|----------|----------|----------|-----|----------------------------------------------------------------------------------------------------|----------------------------------|-----------------------------------------|
|                                                      | Line 1   | Line 2   | Line 3   | Line 4   | Bit | Contents                                                                                                    | Setting                          | Data                                    |
|                                                      |          |          |          |          | 4   | 7200 bps/V.17                                                                                                    | 0                                |                                         |
|                                                      |          |          |          |          | 3-0 | -                                                                                                    | -                                |                                         |
| Starting speed in                                    | 000E009A | 000E01AA | 000E02BA | 000E03CA | 7   | 33600 bps/V.34                                                                                                    | ×                                | 00100000                                |
| international com                                    |          |          |          |          | 6   | 31200 bps/V.34                                                                                                    | ×                                |                                         |
|                                                      |          |          |          |          | 5   | 28800 bps/V.34                                                                                                    | 0                                | -                                       |
|                                                      |          |          |          |          | 4   | 26400 bps/V.34                                                                                                    | ×                                | -                                       |
|                                                      |          |          |          |          | 3   | 24000 bps/V.34                                                                                                    | ×                                | -                                       |
|                                                      |          |          |          |          | 2   | 21600 bps/V.34                                                                                                    | ×                                | -                                       |
|                                                      |          |          |          |          | 1   | 19200 bps/V.34                                                                                                    | ×                                | -                                       |
|                                                      |          |          |          |          | 0   | 16800 bps/V.34                                                                                                    | ×                                | -                                       |
| CD OFF timer                                         | 000E009B | 000E01AB | 000E02BB | 000E03CB | 7-0 | CD OFF timer (unit: 100 ms)                                                                                                    | 2000 ms                          | 00010100                                |
| CD ON integration                                    | 000E009C | 000E01AC | 000E02BC | 000E03CC | 7-0 | CD ON integration time (unit:                                                                                                    | 600 ms                           | 00000110                                |
| time                                                 |          |          |          |          |     | 100 ms)                                                                                                    |                                  |                                         |
| Max. allowable<br>symbol speed                       | 000E009D | 000E01AD | 000E02BD | 000E03CD | 7   | V34 control ch data rate<br>0: 1200<br>1: 2400                                                                                                    | 1200                             | 00000101                                |
|                                                      |          |          |          |          | 6-4 | -                                                                                                    | -                                |                                         |
|                                                      |          |          |          |          | 3-0 | Max. allowable symbol speed<br>0000:2400<br>0001: Reserved<br>0010: 2800<br>0011: 3000<br>0100: 3200<br>0101: 3429                                                                                                   | 3429                             |                                         |
| V34 primary<br>channel fallback                      | 000E009E | 000E01AE | 000E02BE | 000E03CE | 7-0 | No. of frame errors subjected to fallback                                                                                                    | 3                                | 00000011                                |
| V34 off Rx-V34 off<br>time after error               | 000E00A0 | 000E01B0 | 000E02C0 | 000E03D0 | 7-0 | Timer value after V.34<br>reception error used to reset<br>V34 off reception (unit: min.)<br>(Valid only when transmission<br>side cannot be specified)                                                              | 10 min.                          | 00001010                                |
| V34 off Rx-V17 OK<br>Rx times to reset<br>V34 off Rx | 000E00A1 | 000E01B1 | 000E02C1 | 000E03D1 | 7-0 | No. of continuous success of<br>V17 receptions used to reset<br>V34 off reception after V.34<br>reception error (unit: No. of<br>times)<br>(Valid only when transmission<br>side can be specified with<br>Caller ID) | 10 times                         | 00001010                                |
| (Inhibit of) V34 off<br>Rx-Function ON/<br>OFF       | 000E00A2 | 000E01B2 | 000E02C2 | 000E03D2 | 7   | V.34 off function for manual<br>reception (Line 1 only)<br>0: Enable<br>1: Disable                                                                                                    | Enable                           | 00000000<br>(JP)<br>00000010<br>(US/EU) |
|                                                      |          |          |          |          | 6-2 | -                                                                                                    | -                                | -                                       |
|                                                      |          |          |          |          | 1   | V.34 OFF reset mode = No.<br>of successful consecutive<br>V.17 reception times (ID<br>specified)<br>0: Enabled<br>1: Disabled                                                                                        | Enabled (JP)<br>Disabled (US/EU) |                                         |
|                                                      |          |          |          |          | 0   | V.34 OFF reset mode = time<br>(ID cannot be specified)<br>0: Enabled<br>1: Disabled                                                                                                    | Enabled                          |                                         |
| JBIG parameter                                       | 000E00A3 | 000E01B3 | 000E02C3 | 000E03D3 | 7-2 | -                                                                                                    | -                                | 00000001                                |
|                                                      |          |          |          |          | 1   | Use of following FP JBIG<br>option LO size at reduction<br>0: No<br>1: Yes                                                                                                    | No                               |                                         |
|                                                      |          |          |          |          | 0   | JBIG optional LO capacity<br>0: No<br>1: Yes                                                                                                    | Yes                              |                                         |
| JBIG LO size                                         | 000E00A4 | 000E01B4 | 000E02C4 | 000E03D4 | 7-0 | JBIG optional LO size used                                                                                                    | 0                                | 00000000                                |
|                                                      | 000E00A5 | 000E01B5 | 000E02C5 | 000E03D5 | ļ   |                                                                                                    | 0                                | 00000000                                |

| Items                                    |          | Add      | ress     |          |     | Data                                                                                                    | Default |          |
|------------------------------------------|----------|----------|----------|----------|-----|----------------------------------------------------------------------------------------------------|---------|----------|
|                                          | Line 1   | Line 2   | Line 3   | Line 4   | Bit | Contents                                                                                                    | Setting | Data     |
|                                          | 000E00A6 | 000E01B6 | 000E02C6 | 000E03D6 |     | 00000001: 1 to 11111111:                                                                                       | 0       | 00000000 |
|                                          | 000E00A7 | 000E01B7 | 000E02C7 | 000E03D7 |     | 255<br>[0] = HH, [1] = HL, [2] = LH,<br>[3] = LL                                                               | 128     | 10000000 |
| (Inhibit of) JBIG off                    | 000E00A8 | 000E01B8 | 000E02C8 | 000E03D8 | 7-2 | -                                                                                                    | -       | 00000000 |
| Rx-Function ON/<br>OFF                   |          |          |          |          | 1   | JBIG off function at A3 high-<br>definition reception (DIS<br>retransmission)<br>0: OFF<br>1: ON               | OFF     |          |
|                                          |          |          |          |          | 0   | JBIG off function after JBIG<br>reception error<br>0: Enable<br>1: Disable                                     | Enable  |          |
| JBIG off Rx-JBIG<br>off time after error | 000E00A9 | 000E01B9 | 000E02C9 | 000E03D9 | 7-0 | Timer value after JBIG<br>reception error to reset JBIG<br>off reception (unit: min.)<br>(10 min. if 00000000) | 10 min. | 00001010 |

# 16.12.2 Function setting 2

| Items                                                     |          | Add      | ress     |          |        | Data                                                                                                    | Default                                                           |                                         |
|-----------------------------------------------------------|----------|----------|----------|----------|--------|----------------------------------------------------------------------------------------------------|-------------------------------------------------------------------|-----------------------------------------|
|                                                           | Line 1   | Line 2   | Line 3   | Line 4   | Bit    | Contents                                                                                                    | Setting                                                           | Data                                    |
| PBX dial tone<br>detection<br>frequency pattern           | 000E00AA | 000E01BA | 000E02CA | 000E03DA | 7<br>6 | -<br>Tone type<br>0: Single<br>1: Dual                                                                           | -<br>Single (JP/EU)<br>Dual (US)                                  | 00001000<br>(JP)<br>01010100<br>(US)    |
|                                                           |          |          |          |          | 5      | -                                                                                                    | -                                                                 | (FU)                                    |
|                                                           |          |          |          |          | 4-0    | PBX dial tone detection<br>frequency pattern reference<br>(*1)                                                   | 400 ±100 Hz (JP)<br>350 ±25 Hz (Dual)<br>(US)<br>465 ±205 Hz (EU) | (20)                                    |
| PBX dial tone<br>detection time                           | 000E00AB | 000E01BB | 000E02CB | 000E03DB | 7-0    | PBX dial tone detection time<br>or max. ON time value (unit:<br>20 ms)                                           | 1000 ms (JP/US)<br>520 ms (EU)                                    | 00110010<br>(JP/US)<br>00011010<br>(EU) |
| PBX dial tone ON time min. value                          | 000E00AC | 000E01BC | 000E02CC | 000E03DC | 7-0    | PBX dial tone ON time min.<br>value (unit: 20 ms)                                                                | 100 ms                                                            | 00000101                                |
| PBX dial tone OFF time max. value                         | 000E00AD | 000E01BD | 000E02CD | 000E03DD | 7-0    | PBX dial tone OFF time max.<br>value (unit: 20 ms)                                                               | 400 ms                                                            | 00010100                                |
| PBX dial tone OFF time min. value                         | 000E00AE | 000E01BE | 000E02CE | 000E03DE | 7-0    | PBX dial tone OFF time min.<br>value (unit: 20 ms)                                                               | 100 ms                                                            | 00000101                                |
| PBX dial tone<br>waiting time                             | 000E00AF | 000E01BF | 000E02CF | 000E03DF | 7-0    | PBX dial tone waiting time or pre-pause time (unit: sec.)                                                        | 3 sec.                                                            | 00000011                                |
| PBX dial tone<br>instantaneous<br>break detection<br>time | 000E00B0 | 000E01C0 | 000E02D0 | 000E03E0 | 7-0    | Instantaneous shutdown<br>detection time (unit: 20 ms) or<br>tone detection no. of times<br>(unit: No. of times) | 60 ms                                                             | 00000011                                |
| 1st dial tone                                             | 000E00B1 | 000E01C1 | 000E02D1 | 000E03E1 | 7      | -                                                                                                    | -                                                                 | 00001000                                |
| detection<br>frequency pattern                            |          |          |          |          | 6      | Tone type<br>0: Single<br>1: Dual                                                                                | Single (JP/EU)<br>Dual (US)                                       | (JP)<br>01010100<br>(US)                |
|                                                           |          |          |          |          | 5      | -                                                                                                    | -                                                                 | (EU)                                    |
|                                                           |          |          |          |          | 4-0    | PBX dial tone detection<br>frequency pattern reference<br>(*1)                                                   | 400 ±100 Hz (JP)<br>350 ±25 Hz (Dual)<br>(US)<br>465 ±205 Hz (EU) | ( - )                                   |
| 1st dial tone<br>detection time                           | 000E00B2 | 000E01C2 | 000E02D2 | 000E03E2 | 7-0    | 1st dial tone detection time or<br>ON time max. value (unit: 20<br>ms)                                           | 1000 ms (JP/US)<br>520 ms (EU)                                    | 00110010<br>(JP/US)<br>00011010<br>(EU) |
| 1st dial tone ON<br>time min. value                       | 000E00B3 | 000E01C3 | 000E02D3 | 000E03E3 | 7-0    | 1st dial tone ON time min.<br>value (unit: 20 ms)                                                                | 0 ms                                                              | 00000000                                |
| 1st dial tone OFF<br>time max. value                      | 000E00B4 | 000E01C4 | 000E02D4 | 000E03E4 | 7-0    | 1st dial tone OFF time max.<br>value (unit: 20 ms)                                                               | 0 ms                                                              | 00000000                                |
| 1st dial tone OFF<br>time min. value                      | 000E00B5 | 000E01C5 | 000E02D5 | 000E03E5 | 7-0    | 1st dial tone ON time min.<br>value (unit: 20 ms)                                                                | 0 ms                                                              | 00000000                                |

| Items                                                     |          | Add      | ress     |          |          | Data                                                                                                    | Default                                                                |                                                          |
|-----------------------------------------------------------|----------|----------|----------|----------|----------|----------------------------------------------------------------------------------------------------|------------------------------------------------------------------------|----------------------------------------------------------|
|                                                           | Line 1   | Line 2   | Line 3   | Line 4   | Bit      | Contents                                                                                                    | Setting                                                                | Data                                                     |
| 1st dial tone<br>waiting time                             | 000E00B6 | 000E01C6 | 000E02D6 | 000E03E6 | 7-0      | 1st dial tone waiting time or<br>pre-pause time (unit: 1 sec.)                                                   | 3 sec. (JP/US)<br>4 sec. (EU)                                          | 00000011<br>(JP/US)<br>00000100<br>(EU)                  |
| 1st dial tone<br>instantaneous<br>break detection<br>time | 000E00B7 | 000E01C7 | 000E02D7 | 000E03E7 | 7-0      | Instantaneous shutdown<br>detection time (unit: 20 ms) or<br>tone detection no. of times<br>(unit: No. of times) | 0 ms (JP/US)<br>100 ms (EU)                                            | 00000000<br>(JP/US)<br>00000101<br>(EU)                  |
| 2nd dial tone                                             | 000E00B8 | 000E01C8 | 000E02D8 | 000E03E8 | 7        | -                                                                                                    | -                                                                      | 00001000                                                 |
|                                                           |          |          |          |          | 6        | Tone type<br>0: Single<br>1: Dual                                                                                | Single (JP/EU)<br>Dual (US)                                            | (JF)<br>01010100<br>(US)<br>00010011                     |
|                                                           |          |          |          |          | 5<br>4-0 | -<br>PBX dial tone detection<br>frequency pattern reference<br>(*1)                                              | -<br>400 ±100 Hz (JP)<br>350 ±25 Hz (Dual)<br>(US)<br>465 ±205 Hz (EU) | (EU)                                                     |
| 2nd dial tone<br>detection time                           | 000E00B9 | 000E01C9 | 000E02D9 | 000E03E9 | 7-0      | 2nd dial tone detection time<br>or ON time max. value (unit:<br>20 ms)                                           | 160 ms (JP)<br>1000 ms (US)<br>520 ms (EU)                             | 00001000<br>(JP)<br>00110010<br>(US)<br>00011010<br>(EU) |
| 2nd dial tone ON<br>time min. value                       | 000E00BA | 000E01CA | 000E02DA | 000E03EA | 7-0      | 2nd dial tone ON time min.<br>value (unit: 20 ms)                                                                | 40 ms (JP)<br>0 ms (US/EU)                                             | 00000010<br>(JP)<br>00000000<br>(US/EU)                  |
| 2nd dial tone OFF<br>time max. value                      | 000E00BB | 000E01CB | 000E02DB | 000E03EB | 7-0      | 2nd dial tone OFF time max.<br>value (unit: 20 ms)                                                               | 200 ms (JP)<br>0 ms (US/EU)                                            | 00001010<br>(JP)<br>00000000<br>(US/EU)                  |
| 2nd dial tone OFF<br>time min. value                      | 000E00BC | 000E01CC | 000E02DC | 000E03EC | 7-0      | 2nd dial tone OFF time min.<br>value (unit: 20 ms)                                                               | 80 ms (JP)<br>0 ms (US/EU)                                             | 00000100<br>(JP)<br>00000000<br>(US/EU)                  |
| 2nd dial tone<br>waiting time                             | 000E00BD | 000E01CD | 000E02DD | 000E03ED | 7-0      | 2nd dial tone waiting time or pre-pause time (unit: 1 sec.)                                                      | 3 sec.                                                                 | 00000011                                                 |
| 2nd dial tone<br>instantaneous<br>break detection<br>time | 000E00BE | 000E01CE | 000E02DE | 000E03EE | 7-0      | Instantaneous shutdown<br>detection time (unit: 20 ms) or<br>tone detection no. of times<br>(unit: No. of times) | 60 ms (JP)<br>0 ms (US/EU)                                             | 00000011<br>(JP)<br>00000000<br>(US/EU)                  |
| 3rd dial tone                                             | 000E00BF | 000E01CF | 000E02DF | 000E03EF | 7        | -                                                                                                    | -                                                                      | 00001000                                                 |
| detection pattern                                         |          |          |          |          | 6        | Tone type<br>0: Single<br>1: Dual                                                                                | Single (JP/EU)<br>Dual (US)                                            | (JP)<br>01010100<br>(US)                                 |
|                                                           |          |          |          |          | 5        | -                                                                                                    | -                                                                      | (EU)                                                     |
|                                                           |          |          |          |          | 4-0      | PBX dial tone detection<br>frequency pattern reference<br>(*1)                                                   | 400 ±100 Hz (JP)<br>350 ±25 Hz (Dual)<br>(US)<br>465 ±205 Hz (EU)      |                                                          |
| Busy dial tone                                            | 000E00C0 | 000E01D0 | 000E02E0 | 000E03F0 | 7        |                                                                                                    | 400 ±100 Hz (JP)                                                       | 00001000                                                 |
| detection pattern                                         |          |          |          |          | 6        | Tone type<br>0: Single<br>1: Dual                                                                                | 620 ±25 Hz (Dual)<br>(US)<br>425 ±100Hz (EU)                           | (JP)<br>01010101<br>(US)<br>00001001                     |
|                                                           |          |          |          |          | 5        | -                                                                                                    |                                                                        | (EU)                                                     |
|                                                           |          |          |          |          | 4-0      | PBX dial tone detection<br>frequency pattern reference<br>(*1)                                                   |                                                                        |                                                          |
| Busy tone ON time<br>max. value                           | 000E00C1 | 000E01D1 | 000E02E1 | 000E03F1 | 7-0      | Busy tone ON time max.<br>value (unit: 20 ms)                                                                    | 600 ms (JP/US)<br>540 ms (EU)                                          | 0x1e (JP/<br>US)<br>0x1b (EU)                            |
| Busy tone ON time<br>min. value                           | 000E00C2 | 000E01D2 | 000E02E2 | 000E03F2 | 7-0      | Busy tone ON time min. value<br>(unit: 20 ms)                                                                    | 400 ms (JP/US)<br>100 ms (EU)                                          | 0x14 (JP/<br>US)<br>0x05 (EU)                            |
| Busy tone OFF<br>time max. value                          | 000E00C3 | 000E01D3 | 000E02E3 | 000E03F3 | 7-0      | Busy tone OFF time max.<br>value (unit: 20 ms)                                                                   | 600 ms (JP/US)<br>620 ms (EU)                                          | 0x1e (JP/<br>US)<br>0x1f (EU)                            |

| Items                            | Address                     |          |          |          |     | Data                                           | Default                       |                               |
|----------------------------------|-----------------------------|----------|----------|----------|-----|------------------------------------------------|-------------------------------|-------------------------------|
|                                  | Line 1 Line 2 Line 3 Line 4 |          |          |          | Bit | Contents                                       | Setting                       | Data                          |
| Busy tone OFF<br>time min. value | 000E00C4                    | 000E01D4 | 000E02E4 | 000E03F4 | 7-0 | Busy tone OFF time min.<br>value (unit: 20 ms) | 400 ms (JP/US)<br>180 ms (EU) | 0x14 (JP/<br>US)<br>0x09 (EU) |

## \*1: PBX dial tone detection frequency pattern

|       |       | Data  |       |       | Contents         |
|-------|-------|-------|-------|-------|------------------|
| Bit 4 | Bit 3 | Bit 2 | Bit 1 | Bit 0 |                  |
| 0     | 0     | 0     | 0     | 1     | 155±65Hz         |
| 0     | 0     | 0     | 1     | 0     | 1155±25Hz        |
| 0     | 0     | 0     | 1     | 1     | 375±75Hz         |
| 0     | 0     | 1     | 0     | 0     | 400±75Hz         |
| 0     | 0     | 1     | 0     | 1     | 425±75Hz         |
| 0     | 0     | 1     | 1     | 0     | 440±75Hz         |
| 0     | 0     | 1     | 1     | 1     | 375±100Hz        |
| 0     | 1     | 0     | 0     | 0     | 400±100Hz        |
| 0     | 1     | 0     | 0     | 1     | 425±100Hz        |
| 0     | 1     | 0     | 1     | 0     | 440±100Hz        |
| 0     | 1     | 0     | 1     | 1     | 375±125Hz        |
| 0     | 1     | 1     | 0     | 0     | 400±125Hz        |
| 0     | 1     | 1     | 0     | 1     | 425±125Hz        |
| 0     | 1     | 1     | 1     | 0     | 440±125Hz        |
| 0     | 1     | 1     | 1     | 1     | 375±150Hz        |
| 1     | 0     | 0     | 0     | 0     | 400±150Hz        |
| 1     | 0     | 0     | 0     | 1     | 425±150Hz        |
| 1     | 0     | 0     | 1     | 0     | 440±150Hz        |
| 1     | 0     | 0     | 1     | 1     | 465±205Hz        |
| 1     | 0     | 1     | 0     | 0     | 350±25Hz (Dual)  |
| 1     | 0     | 1     | 0     | 1     | 620±25Hz (Dual)  |
| 1     | 0     | 1     | 1     | 0     | 400±75Hz (Dual)  |
| 1     | 0     | 1     | 1     | 1     | 550±100Hz (Dual) |

# 16.12.3 Function setting 3

| Items                       | Address  |          |          | Data     | Default |                                                                                                    |                                      |         |
|-----------------------------|----------|----------|----------|----------|---------|----------------------------------------------------------------------------------------------------|--------------------------------------|---------|
|                             | Line 1   | Line 2   | Line 3   | Line 4   | Bit     | Contents                                                                                                    | Setting                              | Data    |
| Ringer detection<br>pattern | 000E00C5 | 000E01D5 | 000E02E5 | 000E03F5 | 7       | Custom mode<br>0: OFF (in accordance with<br>bits 3-0)<br>1: ON (in accordance with<br>bits 5-4)                                                                                                    | OFF (in accordance<br>with bits 3-0) | 0000000 |
|                             |          |          |          |          | 6       | -                                                                                                    | -                                    |         |
|                             |          |          |          |          | 5-4     | Custom mode ringer<br>detection pattern<br>00: Single<br>01: Double<br>10: Triple<br>* The standard time is<br>configured with<br>DRPD_Custom[].<br>Configure commonly with<br>DRPD_1st[] through 3rd[] to<br>adjust the detection time. | Single                               |         |
|                             |          |          |          |          | 3-0     | Ringer detection pattern<br>0000: Nomal<br>0001: DRPD_Single<br>0010: DRPD_Double<br>0011: DRPD_Triple1<br>0100: DRPD_Triple2<br>0101: DRPD_NZDA1<br>0110: DRPD_NZDA2<br>0111: DRPD_NZDA3<br>1000: DRPD_NZDA4<br>1001: DRPD_Duet         | Nomal                                |         |

| Items                                              |          | Add      | ress     |          |     | Data                                                                                                    | Default                         |                                         |
|----------------------------------------------------|----------|----------|----------|----------|-----|----------------------------------------------------------------------------------------------------|---------------------------------|-----------------------------------------|
|                                                    | Line 1   | Line 2   | Line 3   | Line 4   | Bit | Contents                                                                                                    | Setting                         | Data                                    |
|                                                    |          |          |          |          |     | <ul> <li>* Normal conforms to<br/>Ringer[2] through [5] as<br/>usual.</li> <li>* For DRPD, configure the<br/>margin time (min, max) from<br/>the standard time (*1).</li> </ul> |                                 |                                         |
| Ringer detection<br>frequency upper<br>limits      | 000E00C6 | 000E01D6 | 000E02E6 | 000E03F6 | 7-0 | Ringer detection frequency upper limit (unit: 1 Hz)                                                                                                    | 70 Hz                           | 01000110                                |
| Ringer detection<br>frequency lower<br>limits      | 000E00C7 | 000E01D7 | 000E02E7 | 000E03F7 | 7-0 | Ringer detection frequency<br>lower limits (unit: 1 Hz)                                                                                                    | 12 Hz                           | 00001100                                |
| Ringer ON time<br>max. value                       | 000E00C8 | 000E01D8 | 000E02E8 | 000E03F8 | 7-0 | Ringer ON time max. value<br>(unit: 20 ms)                                                                                                    | 0 ms                            | 00000000                                |
| Ringer ON time<br>min. value                       | 000E00C9 | 000E01D9 | 000E02E9 | 000E03F9 | 7-0 | Ringer ON time min. value<br>(unit: 20 ms)                                                                                                    | 200 ms (JP/US)<br>160 ms (EU)   | 00001010<br>(JP/US)<br>00001000<br>(EU) |
| Ringer OFF time<br>max. value                      | 000E00CA | 000E01DA | 000E02EA | 000E03FA | 7-0 | Ringer OFF time max. value<br>(unit: 100 ms)                                                                                                    | 6000 ms (JP/US)<br>7000 ms (EU) | 00111100<br>(JP/US)<br>01000110<br>(EU) |
| Ringer OFF time<br>min. value                      | 000E00CB | 000E01DB | 000E02EB | 000E03FB | 7-0 | Ringer OFF time min. value<br>(unit: 100 ms)                                                                                                    | 200 ms (JP)<br>0 ms (US/EU)     | 00000010<br>(JP)<br>00000000<br>(US/EU) |
| DRPD ringer ON<br>time max. value                  | 000E00CC | 000E01DC | 000E02EC | 000E03FC | 7-0 | DRPD ringer ON time max.<br>value (unit: 20 ms)                                                                                                    | 180 ms                          | 00001001                                |
| DRPD ringer ON<br>time min. value                  | 000E00CD | 000E01DD | 000E02ED | 000E03FD | 7-0 | DRPD ringer ON time min.<br>value (unit: 20 ms)                                                                                                    | 180 ms                          | 00001001                                |
| DRPD ringer OFF<br>time max. value                 | 000E00CE | 000E01DE | 000E02EE | 000E03FE | 7-0 | DRPD ringer OFF time max.<br>value (unit: 20 ms)                                                                                                    | 180 ms                          | 00001001                                |
| DRPD ringer OFF<br>time min. value                 | 000E00CF | 000E01DF | 000E02EF | 000E03FF | 7-0 | DRPD ringer OFF time min.<br>value (unit: 20 ms)                                                                                                    | 180 ms                          | 00001001                                |
| DRPD max.<br>adjustment value<br>for max. OFF time | 000E00D0 | 000E01E0 | 000E02F0 | 000E0400 | 7-0 | DRPD max. adjustment value<br>for max. OFF time (unit: 100<br>ms)                                                                                                    | 500 ms                          | 00000101                                |
| DRPD min.<br>adjustment value<br>for max. OFF time | 000E00D1 | 000E01E1 | 000E02F1 | 000E0401 | 7-0 | DRPD ringer min. adjustment<br>value for max. OFF time (unit:<br>100 ms)                                                                                                    | 500 ms                          | 00000101                                |
| DRPD single ring stop detection time               | 000E00D2 | 000E01E2 | 000E02F2 | 000E0402 | 7-0 | DRPD single ring stop<br>detection time (unit: 100 ms)                                                                                                    | 8000 ms                         | 01010000                                |
| DRPD double ring stop detection time               | 000E00D3 | 000E01E3 | 000E02F3 | 000E0403 | 7-0 | DRPD double ring stop<br>detection time (unit: 100 ms)                                                                                                    | 8000 ms                         | 01010000                                |
| DRPD Triple1 ring stop detection time              | 000E00D4 | 000E01E4 | 000E02F4 | 000E0404 | 7-0 | DRPD Triple1 ring stop<br>detection time (unit: 100 ms)                                                                                                    | 8000 ms                         | 01010000                                |
| DRPD Triple2 ring stop detection time              | 000E00D5 | 000E01E5 | 000E02F5 | 000E0405 | 7-0 | DRPD Triple2 ring stop<br>detection time (unit: 100 ms)                                                                                                    | 8000 ms                         | 01010000                                |
| DRPD NZ-DA1 ring stop detection time               | 000E00D6 | 000E01E6 | 000E02F6 | 000E0406 | 7-0 | DRPD NZ-DA1 ring stop<br>detection time (unit: 100 ms)                                                                                                    | 6000 ms                         | 00111100                                |
| DRPD NZ-DA2 ring stop detection time               | 000E00D7 | 000E01E7 | 000E02F7 | 000E0407 | 7-0 | DRPD NZ-DA2 ring stop<br>detection time (unit: 100 ms)                                                                                                    | 6000 ms                         | 00111100                                |
| DRPD NZ-DA3 ring stop detection time               | 000E00D8 | 000E01E8 | 000E02F8 | 000E0408 | 7-0 | DRPD NZ-DA3 ring stop<br>detection time (unit: 100 ms)                                                                                                    | 5000 ms                         | 00110010                                |
| DRPD NZ-DA4 ring stop detection time               | 000E00D9 | 000E01E9 | 000E02F9 | 000E0409 | 7-0 | DRPD NZ-DA4 ring stop<br>detection time (unit: 100 ms)                                                                                                    | 5000 ms                         | 00110010                                |
| Custom 1st ringer<br>ON time specified<br>value    | 000E00DA | 000E01EA | 000E02FA | 000E040A | 7-0 | Custom 1st ringer ON time<br>specified value (unit: 100 ms)                                                                                                    | 0 ms                            | 00000000                                |
| Custom 1st ringer<br>OFF time specified<br>value   | 000E00DB | 000E01EB | 000E02FB | 000E040B | 7-0 | Custom 1st ringer OFF time<br>specified value (unit: 100 ms)                                                                                                    | 0 ms                            | 00000000                                |
| Custom 2nd ringer<br>ON time specified<br>value    | 000E00DC | 000E01EC | 000E02FC | 000E040C | 7-0 | Custom 2nd ringer ON time specified value (unit: 100 ms)                                                                                                    | 0 ms                            | 00000000                                |

| Items                                            | Address  |          |          |          | Data | Default                                                   |         |          |
|--------------------------------------------------|----------|----------|----------|----------|------|-----------------------------------------------------------|---------|----------|
|                                                  | Line 1   | Line 2   | Line 3   | Line 4   | Bit  | Contents                                                  | Setting | Data     |
| Custom 2nd ringer<br>OFF time specified<br>value | 000E00DD | 000E01ED | 000E02FD | 000E040D | 7-0  | Custom 2nd ringer OFF time specified value (unit: 100 ms) | 0 ms    | 00000000 |
| Custom 3rd ringer<br>ON time specified<br>value  | 000E00DE | 000E01EE | 000E02FE | 000E040E | 7-0  | Custom 3rd ringer ON time specified value (unit: 100 ms)  | 0 ms    | 00000000 |
| Custom 3rd ringer<br>OFF time specified<br>value | 000E00DF | 000E01EF | 000E02FF | 000E040F | 7-0  | Custom 3rd ringer OFF time specified value (unit: 100 ms) | 0 ms    | 00000000 |
| Custom ring OFF detection time                   | 000E00E0 | 000E01F0 | 000E0300 | 000E0410 | 7-0  | Custom ring OFF detection time (unit: 100 ms)             | 0 ms    | 0000000  |

• \*1: DRPD standard time

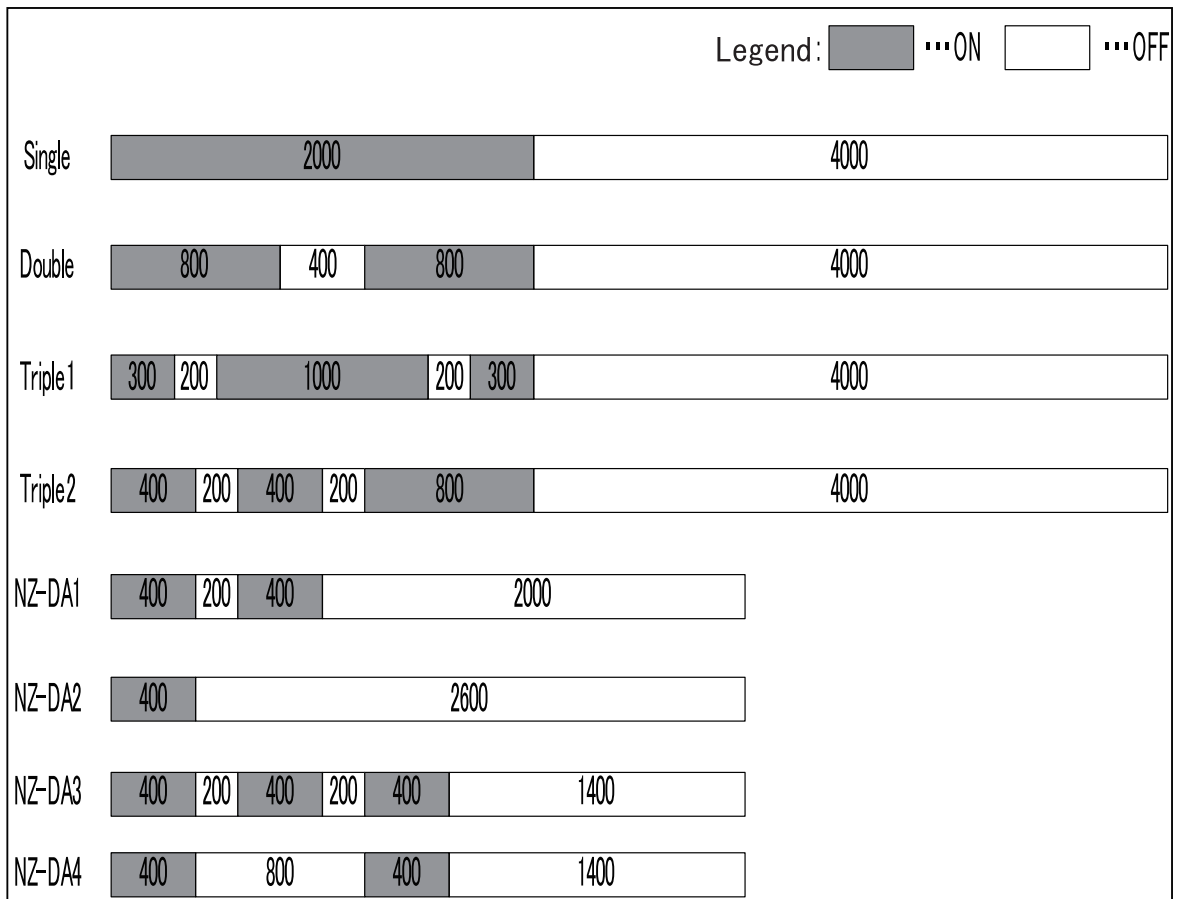

# 16.12.4 Function setting 4

| Items                                  |          | Add      | ress     |          |     | Data                                                 | Default                        |                                         |
|----------------------------------------|----------|----------|----------|----------|-----|------------------------------------------------------|--------------------------------|-----------------------------------------|
|                                        | Line 1   | Line 2   | Line 3   | Line 4   | Bit | Contents                                             | Setting                        | Data                                    |
| PB dial signal<br>transmission time    | 000E00E1 | 000E01F1 | 000E0301 | 000E0411 | 7-0 | PB dial signal transmission<br>time (unit: 5 ms)     | 105 ms (JP/EU)<br>125 ms (US)  | 00010101<br>(JP/EU)<br>00011001<br>(US) |
| PB dial inter-digit<br>pause           | 000E00E2 | 000E01F2 | 000E0302 | 000E0412 | 7-0 | PB dial inter digit pause time<br>(unit: 5 ms)       | 85 ms (JP/EU)<br>105 ms (US)   | 00010001<br>(JP/EU)<br>00010101<br>(US) |
| 10 pps pulse dial<br>make time         | 000E00E3 | 000E01F3 | 000E0303 | 000E0413 | 7-0 | 10 pps pulse dial make time                          | 15 (JP)<br>18 (US/EU)          | 00001111<br>(JP)<br>00010010<br>(US/EU) |
| 10 pps pulse dial<br>break time        | 000E00E4 | 000E01F4 | 000E0304 | 000E0414 | 7-0 | 10 pps pulse dial break time                         | 31 (JP)<br>28 (US/EU)          | 00011111<br>(JP)<br>00011100<br>(US/EU) |
| 10 pps pulse dial<br>inter-digit pause | 000E00E5 | 000E01F5 | 000E0305 | 000E0415 | 7-0 | 10 pps pulse dial inter digit<br>pause (unit: 10 ms) | 1040 ms (JP/US)<br>940 ms (EU) | 01101000<br>(JP/US)                     |

| Items                                                      |          | Add      | ress     |          |     | Data                                                                                                    | Default                                   |                                                          |
|------------------------------------------------------------|----------|----------|----------|----------|-----|----------------------------------------------------------------------------------------------------|-------------------------------------------|----------------------------------------------------------|
|                                                            | Line 1   | Line 2   | Line 3   | Line 4   | Bit | Contents                                                                                                    | Setting                                   | Data                                                     |
|                                                            |          |          |          |          |     |                                                                                                    |                                           | 01011110<br>(EU)                                         |
| 20 pps pulse dial<br>make time                             | 000E00E6 | 000E01F6 | 000E0306 | 000E0416 | 7-0 | 20 pps pulse dial make time                                                                                                    | 7 (JP)<br>9 (US/EU)                       | 00000111<br>(JP)<br>00001001<br>(US/EU)                  |
| 20 pps pulse dial<br>break time                            | 000E00E7 | 000E01F7 | 000E0307 | 000E0417 | 7-0 | 20 pps pulse dial break time                                                                                                    | 16 (JP)<br>14 (US/EU)                     | 00010000<br>(JP)<br>00001110<br>(US/EU)                  |
| 20 pps pulse dial<br>inter-digit pause                     | 000E00E8 | 000E01F8 | 000E0308 | 000E0418 | 7-0 | 20 pps pulse dial inter digit<br>pause (unit: 10 ms)                                                                                            | 890 ms (JP)<br>640 ms (US)<br>920 ms (EU) | 01011001<br>(JP)<br>01000000<br>(US)<br>01011100<br>(EU) |
| PB signal<br>transmission level                            | 000E00E9 | 000E01F9 | 000E0309 | 000E0419 | 7-0 | PB signal transmission level<br>(unit: 1 dBm)                                                                                                   | 10 dBm (JP/US)<br>6 dBm (EU)              | 00001010<br>(JP/US)<br>00000110<br>(EU)                  |
| PB signal level<br>difference (H-L)                        | 000E00EA | 000E01FA | 000E030A | 000E041A | 7-0 | PB signal level difference (H-<br>L) (unit: 0.5 dBm)                                                                                            | 2 dBm                                     | 00000100                                                 |
| DC-LOOP<br>integration time at<br>CML OFF                  | 000E00EB | 000E01FB | 000E030B | 000E041B | 7-0 | DC-LOOP integration time at<br>CML relay OFF (unit: 5 ms)<br>(Lower limit 20 ms)                                                                | 400 ms                                    | 01010000                                                 |
| DC-LOOP<br>integration time at<br>CML ON                   | 000E00EC | 000E01FC | 000E030C | 000E041C | 7-0 | DC-LOOP integration time at<br>CML relay ON (unit: 5 ms)<br>(Lower limit 20 ms)                                                                 | 80 ms                                     | 00010000                                                 |
| Pause time                                                 | 000E00ED | 000E01FD | 000E030D | 000E041D | 7-3 | -                                                                                                    | -                                         | 00000001                                                 |
|                                                            |          |          |          |          | 2-0 | Pause time (unit: sec.)                                                                                                    | 1 sec.                                    |                                                          |
| DC-LOOP check<br>mode                                      | 000E00EE | 000E01FE | 000E030E | 000E041E | 7   | DC-LOOP check<br>0: No<br>1: Always                                                                                                    | No                                        | 00000000                                                 |
|                                                            |          |          |          |          | 6-1 | -                                                                                                    | -                                         |                                                          |
|                                                            |          |          |          |          | 0   | T81 line disconnection check<br>(T80 if line disconnected)<br>0: Yes<br>1: No                                                                   | Yes                                       |                                                          |
| DC-LOOP waiting time                                       | 000E00EF | 000E01FF | 000E030F | 000E041F | 7-0 | DC-LOOP waiting time (unit: 100 ms)                                                                                                    | 0 ms                                      | 00000000                                                 |
| DC-LOOP<br>instantaneous<br>break allowable<br>time (ph.A) | 000E00F0 | 000E0200 | 000E0310 | 000E0420 | 7-0 | DC-LOOP instantaneous<br>break allowable time (unit: 10<br>ms)<br>(at the time of calling, CML<br>ON to end of dialing)                         | 0 ms                                      | 0000000                                                  |
| DC-LOOP<br>instantaneous<br>break allowable<br>time (ph.B) | 000E00F1 | 000E0201 | 000E0311 | 000E0421 | 7-0 | DC-LOOP instantaneous<br>break allowable time (unit: 10<br>ms)<br>(after completion of dialing<br>and after CML ON at the time<br>of reception) | 0 ms                                      | 0000000                                                  |
| Dial mode RING<br>DET mode                                 | 000E00F2 | 000E0202 | 000E0312 | 000E0422 | 7   | Wrong dial determination<br>function<br>0: Disable<br>1: Enable                                                                                 | Disable                                   | 00010010<br>(JP)<br>00010000<br>(US/EU)                  |
|                                                            |          |          |          |          | 6   | -                                                                                                    | -                                         |                                                          |
|                                                            |          |          |          |          | 5-4 | RING detection mode<br>01: No. of times<br>10: Time                                                                                             | No. of times                              |                                                          |
|                                                            |          |          |          |          | 3-2 | Pulse format<br>00: General<br>01: SW<br>10: NO                                                                                                 | General                                   |                                                          |
|                                                            |          |          |          |          | 1-0 | Dialing method<br>00: PB<br>01: 10 pps<br>10: 20 pps<br>11: 16 pps                                                                              | 20 pps (JP)<br>PB (US/EU)                 |                                                          |

| Items                                      | Address  |          |          |          | Data | Default                                                                                         |                                |                                         |
|--------------------------------------------|----------|----------|----------|----------|------|-------------------------------------------------------------------------------------------------|--------------------------------|-----------------------------------------|
|                                            | Line 1   | Line 2   | Line 3   | Line 4   | Bit  | Contents                                                                                        | Setting                        | Data                                    |
| 1st/2nd DT                                 | 000E00F3 | 000E0203 | 000E0313 | 000E0423 | 7-4  | -                                                                                               | -                              | 00000000                                |
| parameter                                  |          |          |          |          | 3    | At 2nd DT detection DP dialing only                                                             | ×                              |                                         |
|                                            |          |          |          |          | 2-1  | -                                                                                               | -                              | -                                       |
|                                            |          |          |          |          | 0    | 1st DT2 type                                                                                    | ×                              |                                         |
| Tone detection                             | 000E00F4 | 000E0204 | 000E0314 | 000E0424 | 7-6  | -                                                                                               | -                              | 00010001                                |
|                                            |          |          |          |          | 5    | 1300 Hz<br>0: No<br>1: Yes                                                                      | No                             | (3F/03)<br>00000001<br>(EU)             |
|                                            |          |          |          |          | 4    | Busy Tone<br>0: No<br>1: Yes                                                                    | Yes (JP/US)<br>No (EU)         |                                         |
|                                            |          |          |          |          | 3    | PBX DT<br>0: No<br>1: Yes                                                                       | No                             |                                         |
|                                            |          |          |          |          | 2    | 3rd DT<br>0: No<br>1: Yes                                                                       | No                             | -                                       |
|                                            |          |          |          |          | 1    | 2nd DT<br>0: No<br>1: Yos                                                                       | No                             |                                         |
|                                            |          |          |          |          | 0    | 1st DT<br>0: No<br>1: Yes                                                                       | Yes                            |                                         |
| No. of busy tone detection times           | 000E00F5 | 000E0205 | 000E0315 | 000E0425 | 7-0  | No. of busy tone detection<br>times                                                             | 2 times (JP/US)<br>0 time (EU) | 00000010<br>(JP/US)<br>00000000<br>(EU) |
| No. of RING<br>detection times             | 000E00F6 | 000E0206 | 000E0316 | 000E0426 | 7-0  | No. of RING detection times<br>(unit: No. of times)                                             | 2 times                        | 00000010                                |
| RING detection<br>time                     | 000E00F7 | 000E0207 | 000E0317 | 000E0427 | 7-0  | RING detection time (unit: sec.)                                                                | 6 sec.                         | 00000110                                |
| Remote station<br>response waiting<br>time | 000E00F8 | 000E0208 | 000E0318 | 000E0428 | 7-0  | Remote station response<br>waiting time at calling (unit:<br>sec.)                              | 55 sec.                        | 00110111                                |
| Answering<br>machine function              | 000E00F9 | 000E0209 | 000E0319 | 000E0429 | 7-5  | Answering machine CNG<br>detection time (unit: 10 sec.)<br>001: 10 sec. to 111: 70 sec.         | 30 sec.                        | 01100100                                |
|                                            |          |          |          |          | 4    | Answer mode<br>0: OFF<br>1: ON                                                                  | OFF                            |                                         |
|                                            |          |          |          |          | 3-0  | Answering machine DC-<br>LOOP detection time (unit: 5<br>sec.)<br>0001: 5 sec. to 1111: 75 sec. | 20 sec.                        |                                         |
| Remote reception                           | 000E00FA | 000E020A | 000E031A | 000E042A | 7-0  | ASCII [2]                                                                                       | 0x2a                           | 00101010                                |
| password<br>(Line 1 only<br>available)     | 000E00FB | 000E020B | 000E031B | 000E042B |      |                                                                                                 | 0x20                           | 00100000                                |
| RBT transmission<br>time                   | 000E00FC | 000E020C | 000E031C | 000E042C | 7-0  | RingBackTone signal<br>transmission time (unit: 1000<br>ms)                                     | 20000 ms                       | 00010100                                |
| CAR signal ON<br>time max. value           | 000E00FD | 000E020D | 000E031D | 000E042D | 7-0  | CAR ON time max. value<br>(unit: 20 ms)                                                         | 800 ms (JP)<br>0 ms (US/EU)    | 00101000<br>(JP)<br>00000000<br>(US/EU) |
| CAR signal ON<br>time min. value           | 000E00FE | 000E020E | 000E031E | 000E042E | 7-0  | CAR ON time min. value<br>(unit: 20 ms)                                                         | 200 ms (JP)<br>0 ms (US/EU)    | 00001010<br>(JP)<br>00000000<br>(US/EU) |
| CAR signal OFF<br>time max. value          | 000E00FF | 000E020F | 000E031F | 000E042F | 7-0  | CAR OFF time max. value<br>(unit: 20 ms)                                                        | 800 ms (JP)<br>0 ms (US/EU)    | 00101000<br>(JP)<br>00000000<br>(US/EU) |
| CAR signal OFF<br>time min. value          | 000E0100 | 000E0210 | 000E0320 | 000E0430 | 7-0  | CAR OFF time min. value<br>(unit: 20 ms)                                                        | 200 ms (JP)<br>0 ms (US/EU)    | 00001010<br>(JP)                        |

| Items                                              | Address  |          |          |          |     | Data                                                                                                   | Default                       |                                         |
|----------------------------------------------------|----------|----------|----------|----------|-----|----------------------------------------------------------------------------------------------------|-------------------------------|-----------------------------------------|
|                                                    | Line 1   | Line 2   | Line 3   | Line 4   | Bit | Contents                                                                                               | Setting                       | Data                                    |
|                                                    |          |          |          |          |     |                                                                                                    |                               | 00000000<br>(US/EU)                     |
| No. of CAR signal detection times                  | 000E0101 | 000E0211 | 000E0321 | 000E0431 | 7-0 | CAR (information receiving<br>terminal start signal)<br>detection no. of times (unit:<br>No. of times) | 1 time (JP)<br>0 time (US/EU) | 00000001<br>(JP)<br>00000000<br>(US/EU) |
| Caller ID signal waiting time                      | 000E0102 | 000E0212 | 000E0322 | 000E0432 | 7-0 | ID waiting time after Caller ID/<br>DIAL-IN primary response<br>(unit: 1000 ms)                        | 5000 ms (JP)<br>0 ms (US/EU)  | 00000101<br>(JP)<br>00000000<br>(US/EU) |
| Remote reception<br>password entry<br>waiting time | 000E0103 | 000E0213 | 000E0323 | 000E0433 | 7-0 | Password signal (DTMF)<br>detection waiting time (unit:<br>100 ms)                                     | 2000 ms                       | 00010100                                |

# 16.12.5 Function setting 5

| Items                                                  |                        | Add                    | ress                   |                        |      | Data                                                                                                    | Default                       |                              |
|--------------------------------------------------------|------------------------|------------------------|------------------------|------------------------|------|----------------------------------------------------------------------------------------------------|-------------------------------|------------------------------|
|                                                        | Line 1                 | Line 2                 | Line 3                 | Line 4                 | Bit  | Contents                                                                                                    | Setting                       | Data                         |
| Normal/number<br>display automatic<br>line distinction | 000E0104               | 000E0214               | 000E0324               | 000E0434               | 7    | Automatic judgment function<br>0: OFF<br>1: ON                                                                               | ON (JP)<br>OFF (US/EU)        | 10000011<br>(JP)<br>00000000 |
| function                                               |                        |                        |                        |                        | 6-4  | -                                                                                                    | -                             | (US/EU)                      |
|                                                        |                        |                        |                        |                        | 3-0  | V23 signal detection waiting time when judged (unit: sec.)                                                                   | 3 sec. (JP)<br>0 sec. (US/EU) |                              |
| Monitor speaker<br>(Transmission                       | 000E0105               | 000E0215               | 000E0325               | 000E0435               | 7    | PB tone monitoring at the time of offhook                                                                                    | ×                             | 00000011                     |
| signal sound)                                          |                        |                        |                        |                        | 6-5  | Monitor speaker in<br>communication<br>00: OFF<br>01: Up to DIS<br>10: Up to DIS + RBT<br>transmissions<br>11: ON            | OFF                           |                              |
|                                                        |                        |                        |                        |                        | 4-0  | Speaker volume<br>00000: 0 to 01000: 8                                                                                       | 3                             |                              |
| Numeric ID [20]                                        | 000E0106 -<br>000E0119 | 000E0216 -<br>000E0229 | 000E0326 -<br>000E0339 | 000E0436 -<br>000E0449 | 7 -0 | ASCII [20]<br>When ID is less than 20<br>digits, justify to the left and<br>insert space at the top. (No<br>NULL terminator) | 0x20                          | 00100000                     |
| PBX connection                                         | 000E011A               | 000E022A               | 000E033A               | 000E044A               | 7-4  | -                                                                                                    | -                             | 00001111                     |
| mode                                                   |                        |                        |                        |                        | 3-0  | PBX call<br>0000: Keypad 0 to 1001:<br>Keypad 9<br>1111: PBX unconnected                                                     | PBX unconnected               |                              |
| Protocol monitor                                       | 000E011B               | 000E022B               | 000E033B               | 000E044B               | 7-6  | -                                                                                                    | -                             | 00000000                     |
|                                                        |                        |                        |                        |                        | 5    | TEL/FAX switching RBT<br>monitor sound<br>0: OFF<br>1: ON                                                                    | OFF                           |                              |
|                                                        |                        |                        |                        |                        | 4    | Inhibit the speaker to sound<br>when off-hook key is pressed<br>0: Not inhibit<br>1: Inhibit                                 | Not inhibit                   |                              |
|                                                        |                        |                        |                        |                        | 3-0  | -                                                                                                    | -                             |                              |
| Reception function                                     | 000E011C               | 000E022C               | 000E033C               | 000E044C               | 7    | -                                                                                                    | -                             | 00111111                     |
| (disable)                                              |                        |                        |                        |                        | 6    | Auto transmission not<br>available (Line 1 only)<br>0: Enable<br>1: Disable (Manual RX)                                      | Enable                        |                              |
|                                                        |                        |                        |                        |                        | 5    | Name display<br>0: Not inhibit<br>1: Inhibit                                                                                 | Inhibit                       |                              |
|                                                        |                        |                        |                        |                        | 4    | Compulsory memory RX<br>0: Not inhibit<br>1: Inhibit                                                                         | Inhibit                       |                              |

| Items                                                                         |          | Add      | ress     |          |            | Data                                                                                                    | Default |          |
|-------------------------------------------------------------------------------|----------|----------|----------|----------|------------|----------------------------------------------------------------------------------------------------|---------|----------|
|                                                                               | Line 1   | Line 2   | Line 3   | Line 4   | Bit        | Contents                                                                                                    | Setting | Data     |
|                                                                               |          |          |          |          | 3          | No. of caller / name display<br>(number display / (display of<br>subscribers for trace-back<br>system))<br>0: Not inhibit<br>1: Inhibit                                                                                             | Inhibit |          |
|                                                                               |          |          |          |          | 2          | Closed area communication<br>0: Not inhibit<br>1: Inhibit                                                                                                    | Inhibit |          |
|                                                                               |          |          |          |          | 1          | Remote RX<br>0: Not inhibit<br>1: Inhibit                                                                                                    | Inhibit |          |
|                                                                               |          |          |          |          | 0          | Dialin<br>0: Not inhibit<br>1: Inhibit                                                                                                    | Inhibit |          |
| PBX outside line<br>access code 1<br>(BCD)                                    | 000E011D | 000E022D | 000E033D | 000E044D | 7-4<br>3-0 | 1st digit<br>2nd digit                                                                                                    | 0xFF    | 11111111 |
| PBX outside line                                                              | 000E011E | 000E022E | 000E033E | 000E044E | 7-4        | 3rd digit                                                                                                    | 0xFF    | 11111111 |
| access code 2<br>(BCD)                                                        |          |          |          |          | 3-0        | 4th digit                                                                                                    |         |          |
| Limit of long size                                                            | 000E011F | 000E022F | 000E033F | 000E044F | 7-1        | -                                                                                                    | -       | 00000000 |
| reception                                                                     |          |          |          |          | 0          | Limit of long size reception<br>0: Limit<br>1: Unlimited                                                                                                    | Limit   |          |
| Max. size of long<br>original received<br>(In the case of 400<br>dpi or less) | 000E0120 | 000E0230 | 000E0340 | 000E0450 | 7-0        | When the resolution for<br>reception is 400 dpi or less,<br>the size of a long original<br>received that is regarded as<br>an error (The maximum<br>length is a decimal value x 10<br>mm.)<br>(00000000 is regarded as<br>1000 mm.) | 1000 mm | 01100100 |
| Max. size of long<br>original received<br>(In the case of 600<br>dpi)         | 000E0121 | 000E0231 | 000E0341 | 000E0451 | 7-0        | When the resolution for<br>reception is 600 dpi, the size<br>of a long original received<br>that is regarded as an error<br>(The maximum length is a<br>decimal value x 10 mm.)<br>(00000000 is regarded as<br>1000 mm.)            | 1000mm  | 01100100 |
| Voice response                                                                | 000E0122 | 000E0232 | 000E0342 | 000E0452 | 7-4        | -                                                                                                    | -       | 01100010 |
| adjustment                                                                    |          |          |          |          | 3-0        | Voice response volume<br>0000: 0 to 1111: 15                                                                                                    | 2       |          |
| Monitor speaker                                                               | 000E0123 | 000E0233 | 000E0343 | 000E0453 | 7-5        | -                                                                                                    | -       | 00000100 |
| (Received signal sound)                                                       |          |          |          |          | 4-0        | Speaker volume<br>00000: 0 to 01000: 8                                                                                                    | 4       |          |
| VoIP mode                                                                     | 000E0127 | 000E0237 | 000E0347 | 000E0457 | 7          | Check remote station<br>disconnection and detail error<br>code<br>0: No<br>1: Yes                                                                                                    | No      | 0000000  |
|                                                                               |          |          |          |          | 6          | Disconnect remote station<br>after disconnection check<br>0: No<br>1: Yes                                                                                                    | No      |          |
|                                                                               |          |          |          |          | 5          | V.21 detection priority mode<br>during RX setup for V.17 or<br>lower<br>0: OFF<br>1: ON                                                                                                    | OFF     |          |
|                                                                               |          |          |          |          | 4          | Allowable number of times of<br>the post message reception<br>timeout<br>0: 1 time<br>1: 3 times                                                                                                    | 1 time  |          |

| Items                                                               |          | Add      | ress     |          |     | Data                                                                                                    | Default                     |          |
|---------------------------------------------------------------------|----------|----------|----------|----------|-----|----------------------------------------------------------------------------------------------------|-----------------------------|----------|
|                                                                     | Line 1   | Line 2   | Line 3   | Line 4   | Bit | Contents                                                                                                    | Setting                     | Data     |
|                                                                     |          |          |          |          | 3   | Single detection for V.17 or<br>lower during V.21 setup<br>0: OFF<br>1: ON                                                                               | OFF                         |          |
|                                                                     |          |          |          |          | 2   | Ignore DIS for V.17 or lower<br>0: OFF<br>1: ON                                                                                                    | OFF                         |          |
|                                                                     |          |          |          |          | 1-0 | -                                                                                                    | -                           |          |
| Over-current<br>protection function<br>with current setting         | 000E0129 | 000E0239 | 000E0349 | 000E0459 | 7-0 | Current detection threshold<br>(×1 mA)                                                                                                    | 160 mA                      | 00000000 |
| Over-current                                                        | 000E012A | 000E023A | 000E024A | 000E045A | 7   | -                                                                                                    | -                           | 00000000 |
| with voltage setting                                                | 00050405 | 00050005 | 00050045 | 00050455 | 6-0 | Voltage threshold (x1 V)                                                                                                    | 21 V                        |          |
| Over-current<br>protection function                                 | 000E012B | 000E023B | 000E034B | 000E045B | /   | -                                                                                                    | -                           | 00000000 |
| with resistance<br>setting                                          |          |          |          |          | 6-0 | Voltage threshold (×10 Ω)                                                                                                    | 190 Ω                       |          |
| Timer for adjusting<br>Phase B<br>retransmission<br>interval (V.17) | 000E012D | 000E023D | 000E034D | 000E045D | 7-6 | Phase B re-transmission<br>interval at manual receiving<br>(available at polling<br>transmission)<br>00: 3.0 s<br>01: 3.5 s<br>10: 4.0 s<br>11: 4.5 s    | 3.0 s                       | 00000000 |
|                                                                     |          |          |          |          | 5-4 | Phase B re-transmission<br>interval at manual sending<br>00: 3.0 s<br>01: 3.5 s<br>10: 4.0 s<br>11: 4.5 s                                                | 3.0 s                       |          |
|                                                                     |          |          |          |          | 3-2 | Phase B re-transmission<br>interval at automatic receiving<br>(available at polling<br>transmission)<br>00: 3.0 s<br>01: 3.5 s<br>10: 4.0 s<br>11: 4.5 s | 3.0 s                       |          |
|                                                                     |          |          |          |          | 1-0 | Phase B re-transmission<br>interval at automatic sending<br>00: 3.0 s<br>01: 3.5 s<br>10: 4.0 s<br>11: 4.5 s                                             | 3.0 s                       |          |
| Timer for adjusting                                                 | 000E012E | 000E023E | 000E034E | 000E045E | 7-4 | -                                                                                                    | -                           | 00000000 |
| Phase D<br>retransmission<br>interval (V.17)                        |          |          |          |          | 3-2 | Phase D re-transmission<br>interval at manual sending<br>00: 3.0 s<br>01: 3.5s<br>10: 4.0 s<br>11: 4.5 s                                                 | 3.0 s                       |          |
|                                                                     |          |          |          |          | 1-0 | Phase D re-transmission<br>interval at automatic sending<br>00: 3.0 s<br>01: 3.5s<br>10: 4.0 s<br>11: 4.5 s                                              | 3.0 s                       |          |
| Conexant Modem                                                      | 000E012F | 000E023F | 000E034F | 000E045F | 7-5 | -                                                                                                    | -                           | 00000000 |
| Function selection                                                  |          |          |          |          | 4   | ANSam/CED detection<br>method<br>0: Determined by ATV25 only<br>1: Determined by ATV25 and<br>TONEA                                                      | Determined by<br>ATV25 only |          |
|                                                                     |          |          |          |          | 3   | Fix training data to normal RX<br>value before V.17 reception<br>0: No<br>1: Yes                                                                         | Yes                         |          |

| Items                                             | Address  |          |          |          |     | Data                                                                                                    | Default                            |          |
|---------------------------------------------------|----------|----------|----------|----------|-----|----------------------------------------------------------------------------------------------------|------------------------------------|----------|
|                                                   | Line 1   | Line 2   | Line 3   | Line 4   | Bit | Contents                                                                                                    | Setting                            | Data     |
|                                                   |          |          |          |          | 2   | Training data fix operation<br>mode<br>0: During V.17 RX<br>1: During V.17/V.27ter/V.29<br>RX                            | During V.17 RX                     |          |
|                                                   |          |          |          |          | 1   | EQFZ operation<br>0: Yes<br>1: No                                                                                        | Yes                                |          |
|                                                   |          |          |          |          | 0   | EQFZ operation mode<br>0: During V.17 RX<br>1: During V.17/V.27ter/V.29<br>RX                                            | During V.17 RX                     |          |
| FED OFF waiting<br>time during V.21<br>set-up     | 000E0130 | 000E0240 | 000E0350 | 000E0460 | 7-0 | FED OFF waiting time during<br>V.21 set-up (unit: 5 ms)<br>(Translated to 400 ms when<br>the value is "00000000")        | 400 ms                             | 00000000 |
| Operation at V.17                                 | 000E0134 | 000E0244 | 000E0354 | 000E0464 | 7-2 | R06 error detection                                                                                                    | ×                                  | 00000000 |
| RX error                                          |          |          |          |          | 1   | V.29 communication at V.17<br>RX error<br>0: No<br>1: Yes                                                                | Yes                                |          |
|                                                   |          |          |          |          | 0   | Condition for V.29<br>communication at V.17 RX<br>error<br>0: For R06 error (equivalent)<br>only<br>1: For all RX errors | For R06 error<br>(equivalent) only |          |
| V.29<br>communication<br>time at V.17 RX<br>error | 000E0135 | 000E0245 | 000E0355 | 000E0465 | 7-0 | Time limited for V.29<br>communication from V.17<br>error occurrence (unit: min.)                                        | 0 min.                             | 0000000  |

# 16.12.6 Fax capacity setting

| Items                | Items Address |          |          |          | Data | Default    |         |          |
|----------------------|---------------|----------|----------|----------|------|------------|---------|----------|
|                      | Line 1        | Line 2   | Line 3   | Line 4   | Bit  | Contents   | Setting | Data     |
| Reception main       | 000F0000      | 000F0020 | 000F0040 | 000F0060 | 7    | 400 dpi    | 0       | 10101010 |
| scan line resolution |               |          |          |          | 6    | 300 dpi    | ×       |          |
|                      |               |          |          |          | 5    | 200 dpi    | 0       |          |
|                      |               |          |          |          | 4    | -          | -       |          |
|                      |               |          |          |          | 3    | 16 pels/mm | 0       |          |
|                      |               |          |          |          | 2    | -          | -       |          |
|                      |               |          |          |          | 1    | 8 pels/mm  | 0       |          |
|                      |               |          |          |          | 0    | -          | -       |          |
|                      | 000F0001      | 000F0021 | 000F0041 | 000F0061 | 7-3  | -          | -       | 00000001 |
|                      |               |          |          |          | 2    | (1200 dpi) | ×       |          |
|                      |               |          |          |          | 1    | (800 dpi)  | ×       |          |
|                      |               |          |          |          | 0    | 600 dpi    | 0       |          |
| Reception sub        | 000F0002      | 000F0022 | 000F0042 | 000F0062 | 7    | 400 dpi    | 0       | 10111011 |
| scanning resolution  |               |          |          |          | 6    | 300 dpi    | ×       |          |
|                      |               |          |          |          | 5    | 200 dpi    | 0       |          |
|                      |               |          |          |          | 4    | 100 dpi    | 0       |          |
|                      |               |          |          |          | 3    | 15.4 l/mm  | 0       |          |
|                      |               |          |          |          | 2    | -          | -       |          |
|                      |               |          |          |          | 1    | 7.7 l/mm   | 0       |          |
|                      |               |          |          |          | 0    | 3.85 l/mm  | 0       |          |
|                      | 000F0003      | 000F0023 | 000F0043 | 000F0063 | 7-3  | -          | -       | 00000001 |
|                      |               |          |          |          | 2    | (1200 dpi) | ×       |          |
|                      |               |          |          |          | 1    | (800 dpi)  | ×       |          |
|                      |               |          |          |          | 0    | 600 dpi    | 0       |          |

| Items            | Address  |          |          |          |     | Data      | Default | Default  |  |
|------------------|----------|----------|----------|----------|-----|-----------|---------|----------|--|
|                  | Line 1   | Line 2   | Line 3   | Line 4   | Bit | Contents  | Setting | Data     |  |
| Reception coding | 000F0004 | 000F0024 | 000F0044 | 000F0064 | 7-6 | -         | -       | 00011111 |  |
| method ability   |          |          |          |          | 5   | (JPEG)    | ×       |          |  |
|                  |          |          |          |          | 4   | JBIG      | 0       |          |  |
|                  |          |          |          |          | 3   | MMR       | 0       |          |  |
|                  |          |          |          |          | 2   | MR        | 0       |          |  |
|                  |          |          |          |          | 1   | МН        | 0       |          |  |
|                  |          |          |          |          | 0   | THRU      | 0       |          |  |
| Received         | 000F0005 | 000F0025 | 000F0045 | 000F0065 | 7-6 | -         | -       | 00001110 |  |
| document width   |          |          |          |          | 5   | (Legal)   | ×       |          |  |
| ability          |          |          |          |          | 4   | (Letter)  | ×       |          |  |
|                  |          |          |          |          | 3   | A3        | 0       |          |  |
|                  |          |          |          |          | 2   | B4        | 0       |          |  |
|                  |          |          |          |          | 1   | A4        | 0       |          |  |
|                  |          |          |          |          | 0   | (A5)      | ×       |          |  |
| Received         | 000F0006 | 000F0026 | 000F0046 | 000F0066 | 7   | -         | -       | 01000110 |  |
| document length  |          |          |          |          | 6   | Unlimited | 0       |          |  |
| ability          |          |          |          |          | 5   | (Legal)   | ×       |          |  |
|                  |          |          |          |          | 4   | (Letter)  | ×       |          |  |
|                  |          |          |          |          | 3   | -         |         |          |  |
|                  |          |          |          |          | 2   | B4        | 0       |          |  |
|                  |          |          |          |          | 1   | A4        | 0       |          |  |
|                  |          |          |          |          | 0   | (A5)      | ×       |          |  |
| Reception speed  | 000F0007 | 000F0027 | 000F0047 | 000F0067 | 7-5 | -         | -       | 00011011 |  |
| ability          |          |          |          |          | 4   | V.29-96   | 0       |          |  |
|                  |          |          |          |          | 3   | V.29-72   | 0       |          |  |
|                  |          |          |          |          | 2   | -         | -       |          |  |
|                  |          |          |          |          | 1   | V.27-48   | 0       |          |  |
|                  |          |          |          |          | 0   | V.27-24   | 0       |          |  |
|                  | 000F0008 | 000F0028 | 000F0048 | 000F0068 | 7   | V.17-144  | 0       | 11110000 |  |
|                  |          |          |          |          | 6   | V.17-120  | 0       |          |  |
|                  |          |          |          |          | 5   | V.17-96   | 0       |          |  |
|                  |          |          |          |          | 4   | V.17-72   | 0       |          |  |
|                  |          |          |          |          | 3   | V.33-144  | ×       |          |  |
|                  |          |          |          |          | 2   | V.33-120  | ×       |          |  |
|                  |          |          |          |          | 1   | (TCM-96)  | ×       |          |  |
|                  |          |          |          |          | 0   | (TCM-72)  | ×       |          |  |
|                  | 000F0009 | 000F0029 | 000F0049 | 000F0069 | 7   | V.34-192  | 0       | 11111111 |  |
|                  |          |          |          |          | 6   | V.34-168  | 0       |          |  |
|                  |          |          |          |          | 5   | V.34-144  | 0       |          |  |
|                  |          |          |          |          | 4   | V.34-120  | 0       |          |  |
|                  |          |          |          |          | 3   | V.34-96   | 0       |          |  |
|                  |          |          |          |          | 2   | V.34-72   | 0       |          |  |
|                  |          |          |          |          | 1   | V.34-48   | 0       |          |  |
|                  |          |          |          |          | 0   | V.34-24   | 0       |          |  |
|                  | 000F000A | 000F002A | 000F004A | 000F006A | 7-6 | -         | -       | 00111111 |  |
|                  |          |          |          |          | 5   | V.34-336  | 0       |          |  |
|                  |          |          |          |          | 4   | V.34-312  | 0       |          |  |
|                  |          |          |          |          | 3   | V.34-288  | 0       |          |  |
|                  |          |          |          |          | 2   | V.34-264  | 0       |          |  |
|                  |          |          |          |          | 1   | V.34-240  | 0       |          |  |
|                  |          |          |          |          | 0   | V.34-216  | 0       |          |  |
| Items                     |          | Add      | ress     |          |     | Data                                                                                | Default |          |
|---------------------------|----------|----------|----------|----------|-----|-------------------------------------------------------------------------------------|---------|----------|
|                           | Line 1   | Line 2   | Line 3   | Line 4   | Bit | Contents                                                                            | Setting | Data     |
| Reception MSLT<br>ability | 000F000B | 000F002B | 000F004B | 000F006B | 7-0 | T3.85 or 200*100 dpi (ms)<br>00000000: 0 ms to<br>00101000: 40 ms                   | 5 ms    | 00000101 |
|                           | 000F000C | 000F002C | 000F004C | 000F006C | 7-0 | T7.7 or 200*200 dpi (ms)<br>00000000: 0 ms to<br>00101000: 40 ms                    | 5 ms    | 00000101 |
|                           | 000F000D | 000F002D | 000F004D | 000F006D | 7-0 | T11.55 or 300*300 dpi (ms)<br>00000000: 0 ms to<br>00101000: 40 ms                  | 5 ms    | 00000101 |
|                           | 000F000E | 000F002E | 000F004E | 000F006E | 7-0 | T15.4 or 400*400 dpi or<br>600*600 dpi (ms)<br>00000000: 0 ms to<br>00101000: 40 ms | 5 ms    | 00000101 |
| Reception ECM             | 000F000F | 000F002F | 000F004F | 000F006F | 7-1 | -                                                                                   | -       | 00000001 |
| ability                   |          |          |          |          | 0   | ECM reception capability<br>0: OFF<br>1: ON                                         | ON      |          |
| Reception protocol        | 000F0010 | 000F0030 | 000F0050 | 000F0070 | 7-6 | -                                                                                   | -       | 00111001 |
| ability                   |          |          |          |          | 5   | FAX-CSRC (Line 1 only)                                                              | 0       |          |
|                           |          |          |          |          | 4   | V.8/V.34                                                                            | 0       |          |
|                           |          |          |          |          | 3   | DIAG (Line 1 only)                                                                  | 0       |          |
|                           |          |          |          |          | 2-1 | -                                                                                   | -       |          |
|                           |          |          |          |          | 0   | G3S                                                                                 | 0       |          |
| Reception option          | 000F0011 | 000F0031 | 000F0051 | 000F0071 | 7-5 | -                                                                                   | -       | 00000111 |
| frame ability             |          |          |          |          | 4   | (BFT)                                                                               | ×       |          |
|                           |          |          |          |          | 3   | (BTM)                                                                               | ×       |          |
|                           |          |          |          |          | 2   | PWD                                                                                 | 0       |          |
|                           |          |          |          |          | 1   | (SEP)                                                                               | 0       |          |
|                           |          |          |          |          | 0   | SUB                                                                                 | 0       |          |

# 16.12.7 HP setting

| Items                |          | Add      | ress     |          |     | Data       | Default |          |
|----------------------|----------|----------|----------|----------|-----|------------|---------|----------|
|                      | Line 1   | Line 2   | Line 3   | Line 4   | Bit | Contents   | Setting | Data     |
| Transmission main    | 00100000 | 00100020 | 00100040 | 00100060 | 7   | 400 dpi    | ×       | 00100010 |
| scan line resolution |          |          |          |          | 6   | 300 dpi    | ×       |          |
|                      |          |          |          |          | 5   | 200 dpi    | 0       |          |
|                      |          |          |          |          | 4   | -          | -       |          |
|                      |          |          |          |          | 3   | 16 pels/mm | ×       |          |
|                      |          |          |          |          | 2   | -          | -       |          |
|                      |          |          |          |          | 1   | 8 pels/mm  |         |          |
|                      |          |          |          |          | 0   | -          | -       |          |
|                      | 00100001 | 00100021 | 00100041 | 00100061 | 7-3 | -          | -       | 00000001 |
|                      |          |          |          |          | 2   | (1200 dpi) | ×       |          |
|                      |          |          |          |          | 1   | (800 dpi)  | ×       |          |
|                      |          |          |          |          | 0   | 600 dpi    | 0       |          |
| Transmission sub     | 00100002 | 00100022 | 00100042 | 00100062 | 7   | 400 dpi    | ×       | 00010001 |
| instruction          |          |          |          |          | 6   | 300 dpi    | ×       |          |
|                      |          |          |          |          | 5   | 200 dpi    | ×       |          |
|                      |          |          |          |          | 4   | 100 dpi    | 0       |          |
|                      |          |          |          |          | 3   | 15.4 l/mm  | ×       |          |
|                      |          |          |          |          | 2   | -          | -       |          |
|                      |          |          |          |          | 1   | 7.7 l/mm   | ×       |          |
|                      |          |          |          |          | 0   | 3.85 l/mm  | 0       |          |
|                      | 00100003 | 00100023 | 00100043 | 00100063 | 7-3 | -          | -       | 00000001 |
|                      |          |          |          |          | 2   | (1200 dpi) | ×       |          |
|                      |          |          |          |          | 1   | (800 dpi)  | ×       |          |

| Items             |          | Add      | ress     |          | Data |           | Default |          |
|-------------------|----------|----------|----------|----------|------|-----------|---------|----------|
|                   | Line 1   | Line 2   | Line 3   | Line 4   | Bit  | Contents  | Setting | Data     |
|                   |          |          |          |          | 0    | 600 dpi   | 0       |          |
| Transmission      | 00100004 | 00100024 | 00100044 | 00100064 | 7-6  | -         | -       | 00011111 |
| coding method     |          |          |          |          | 5    | (JPEG)    | ×       |          |
|                   |          |          |          |          | 4    | JBIG      | 0       |          |
|                   |          |          |          |          | 3    | MMR       | 0       |          |
|                   |          |          |          |          | 2    | MR        | 0       |          |
|                   |          |          |          |          | 1    | МН        | 0       |          |
|                   |          |          |          |          | 0    | THRU      | 0       |          |
| Transmission      | 00100005 | 00100025 | 00100045 | 00100065 | 7-6  | -         | -       | 00001110 |
| document width    |          |          |          |          | 5    | (Legal)   | ×       |          |
|                   |          |          |          |          | 4    | (Letter)  | ×       |          |
|                   |          |          |          |          | 3    | A3        | 0       |          |
|                   |          |          |          |          | 2    | В4        | 0       |          |
|                   |          |          |          |          | 1    | A4        | 0       |          |
|                   |          |          |          |          | 0    | (A5)      | ×       |          |
| Transmission      | 00100006 | 00100026 | 00100046 | 00100066 | 7    | -         | -       | 01000110 |
| document length   |          |          |          |          | 6    | Unlimited | 0       |          |
| Instruction       |          |          |          |          | 5    | (Legal)   | ×       |          |
|                   |          |          |          |          | 4    | (Letter)  | ×       |          |
|                   |          |          |          |          | 3    | -         | -       |          |
|                   |          |          |          |          | 2    | B4        | 0       |          |
|                   |          |          |          |          | 1    | A4        | 0       |          |
|                   |          |          |          |          | 0    | (A5)      | ×       |          |
| Transmission      | 00100007 | 00100027 | 00100047 | 00100067 | 7-5  | -         | -       | 00011011 |
| speed instruction |          |          |          |          | 4    | V.29-96   | 0       |          |
|                   |          |          |          |          | 3    | V.29-72   | 0       |          |
|                   |          |          |          |          | 2    | -         | -       |          |
|                   |          |          |          |          | 1    | V.27-48   | 0       |          |
|                   |          |          |          |          | 0    | V.27-24   | 0       |          |
|                   | 00100008 | 00100028 | 00100048 | 00100068 | 7    | V.17-144  | 0       | 11110000 |
|                   |          |          |          |          | 6    | V.17-120  | 0       |          |
|                   |          |          |          |          | 5    | V.17-96   | 0       |          |
|                   |          |          |          |          | 4    | V.17-72   | 0       |          |
|                   |          |          |          |          | 3    | V.33-144  | ×       |          |
|                   |          |          |          |          | 2    | V.33-120  | ×       |          |
|                   |          |          |          |          | 1    | (TCM-96)  | ×       |          |
|                   |          |          |          |          | 0    | (TCM-72)  | ×       |          |
|                   | 00100009 | 00100029 | 00100049 | 00100069 | 7    | V.34-192  | 0       | 11111111 |
|                   |          |          |          |          | 6    | V.34-168  | 0       |          |
|                   |          |          |          |          | 5    | V.34-144  | 0       |          |
|                   |          |          |          |          | 4    | V.34-120  | 0       |          |
|                   |          |          |          |          | 3    | V.34-96   | 0       |          |
|                   |          |          |          |          | 2    | V.34-72   | 0       |          |
|                   |          |          |          |          | 1    | V.34-48   | 0       |          |
|                   |          |          |          |          | 0    | V.34-24   | 0       |          |
|                   | 0010000A | 0010002A | 0010004A | 0010006A | 7-6  | -         | -       | 00111111 |
|                   |          |          |          |          | 5    | V.34-336  | 0       |          |
|                   |          |          |          |          | 4    | V.34-312  | 0       |          |
|                   |          |          |          |          | 3    | V.34-288  | 0       |          |
|                   |          |          |          |          | 2    | V.34-264  | 0       |          |
|                   |          |          |          |          | 1    | V.34-240  | 0       |          |
| 1                 | 1        | 1        | 1        | 1        | L    |           |         |          |

| Items                            |          | Add      | ress     |          |     | Data                                                                                | Default |          |
|----------------------------------|----------|----------|----------|----------|-----|-------------------------------------------------------------------------------------|---------|----------|
|                                  | Line 1   | Line 2   | Line 3   | Line 4   | Bit | Contents                                                                            | Setting | Data     |
|                                  |          |          |          |          | 0   | V.34-216                                                                            | 0       |          |
| Transmission<br>MSLT instruction | 0010000B | 0010002B | 0010004B | 0010006B | 7-0 | T3.85 or 200*100 dpi (ms)<br>00000000: 0 ms to<br>00101000: 40 ms                   | 5 ms    | 00000101 |
|                                  | 0010000C | 0010002C | 0010004C | 0010006C | 7-0 | T7.7 or 200*200 dpi (ms)<br>00000000: 0 ms to<br>00101000: 40 ms                    | 5 ms    | 00000101 |
|                                  | 0010000D | 0010002D | 0010004D | 0010006D | 7-0 | T11.55 or 300*300 dpi (ms)<br>00000000: 0 ms to<br>00101000: 40 ms                  | 5 ms    | 00000101 |
|                                  | 0010000E | 0010002E | 0010004E | 0010006E | 7-0 | T15.4 or 400*400 dpi or<br>600*600 dpi (ms)<br>00000000: 0 ms to<br>00101000: 40 ms | 5 ms    | 00000101 |
| Transmission ECM                 | 0010000F | 0010002F | 0010004F | 0010006F | 7-2 | -                                                                                   | -       | 00000001 |
| instruction                      |          |          |          |          | 1   | ECM transmission frame size<br>0: 256<br>1: 64                                      | 256     |          |
|                                  |          |          |          |          | 0   | ECM transmission instruction<br>0: OFF<br>1: ON                                     | ON      | •        |
| Transmission                     | 00100010 | 00100030 | 00100050 | 00100070 | 7-6 | -                                                                                   | -       | 00010001 |
| protocol instruction             |          |          |          |          | 5   | FAX-CSRC (Line 1 only)                                                              | ×       |          |
|                                  |          |          |          |          | 4   | V.8/V.34                                                                            | 0       |          |
|                                  |          |          |          |          | 3   | DIAG (Line 1 only)                                                                  | ×       |          |
|                                  |          |          |          |          | 2-1 | -                                                                                   | -       |          |
|                                  |          |          |          |          | 0   | G3S                                                                                 | 0       |          |
| Transmission                     | 00100011 | 00100031 | 00100051 | 00100071 | 7-5 | -                                                                                   | -       | 00000000 |
| option frame                     |          |          |          |          | 4   | (BFT)                                                                               | ×       |          |
|                                  |          |          |          |          | 3   | (BTM)                                                                               | ×       |          |
|                                  |          |          |          |          | 2   | PWD                                                                                 | ×       |          |
|                                  |          |          |          |          | 1   | (SEP)                                                                               | ×       |          |
|                                  |          |          |          |          | 0   | SUB                                                                                 | ×       |          |

# 16.13 Recommended Settings for IP Line

To set the line parameter settings related to VoIP in FAX nonvolatile parameter setting.

NOTE

- It will be displayed when [Service Mode] -> [System 2] -> [Software Switch Setting] shows that switch No.237 is set to [00100000] at Bit assignment/[20] at HEX assignment.
- If the fax destination is changed, all of these settings are initialized.
- The default setting value varies depending on the fax destination.

# **Region List of Default Settings**

| Destination | Region                                                                 |
|-------------|------------------------------------------------------------------------|
| JP          | JP                                                                     |
| US          | US, CA                                                                 |
| EU          | EU, DE, GB, FR, CH, NL, BE, AT, NO, SE, FI, IE, DK, IT, ES, PT, PL, RU |
| Others      | AU, NZ, ZA, TW, SA, CN, MY, SG, KR, HK, AR, BR, VN, PH, OT             |

# Protocol

| Setting item | Contents                                       | Setting value | Default setting |    |    |        |
|--------------|------------------------------------------------|---------------|-----------------|----|----|--------|
|              |                                                |               | JP              | US | EU | Others |
| V34 TX       | To set whether or not to use the V34 protocol. | ON            |                 |    |    |        |
|              |                                                | OFF           | 0               | 0  | 0  | 0      |
| V34 RX       | To set whether or not to use the V34 protocol. | ON            |                 |    |    |        |
|              |                                                | OFF           | 0               | 0  | 0  | 0      |

| Speed 1           |                                         |               |    |         |           |        |
|-------------------|-----------------------------------------|---------------|----|---------|-----------|--------|
| Setting item      | Contents                                | Setting value |    | Default | t setting |        |
|                   |                                         |               | JP | US      | EU        | Others |
| V17 TX Max. Speed | To set the max. speed for transmission. | V17-14400 bps |    |         |           |        |
|                   |                                         | V17-12000 bps | 0  | 0       |           | 0      |
|                   |                                         | V17-9600 bps  |    |         | ĺ         |        |
|                   |                                         | V17-7200 bps  |    |         |           |        |
|                   |                                         | V29-9600 bps  |    |         | 0         |        |
|                   |                                         | V29-7200 bps  |    |         | ĺ         |        |
|                   |                                         | V27-4800 bps  |    |         |           |        |
|                   |                                         | V27-2400 bps  |    |         |           |        |
| V17 RX Max. Speed | To set the max. speed for reception.    | V17-14400 bps | 0  | 0       |           | 0      |
|                   |                                         | V29-9600 bps  |    |         | 0         |        |
|                   |                                         | V27-4800 bps  | 1  |         |           |        |

# Speed 2

| Setting item                                                                                                    | Contents                                                                                                    | Setting value                         | Default setting |              |              |              |  |
|----------------------------------------------------------------------------------------------------|----------------------------------------------------------------------------------------------------|---------------------------------------|-----------------|--------------|--------------|--------------|--|
|                                                                                                    |                                                                                                    |                                       | JP              | US           | EU           | Others       |  |
| RX Max. Bit Speed                                                                                                    | To set the max. bit speed for reception in V.34.                                                                                                    | 2400 to 33600 bps<br>(step: 2400 bps) | 28800<br>bps    | 24000<br>bps | 21600<br>bps | 21600<br>bps |  |
| RX Max. Bit Speed                                                                                                    | To set the max. bit speed for transmission in V.34.                                                                                                    | 2400 to 33600 bps<br>(step: 2400 bps) | 28800<br>bps    | 24000<br>bps | 21600<br>bps | 21600<br>bps |  |
| Max. SYMB Speed                                                                                                    | To set maximum modulation speed (baud rate) of V.34.                                                                                                    | 2400 SYMB                             |                 |              |              |              |  |
| <ul> <li>3429 SYMB: 3429 33.6 k to 4.8 k</li> <li>3200 SYMB: 3200 31.2 k to 2.4 k</li> <li>3000 SYMB: 3000 28.8 k to 2.4 k</li> </ul> | 2800 SYMB                                                                                                    |                                       |                 |              |              |              |  |
|                                                                                                    | 3000 SYMB                                                                                                    |                                       |                 |              |              |              |  |
|                                                                                                    | <ul> <li>2800 SYMB: 2800</li> <li>2400 SYMB: 2400</li> <li>The modulation speed of both sending and receiving changes by change of setting.</li> <li>The upper limit value of V.34 maximum bit speed is determined.</li> <li>Normally you do not need to change the value. In case that a V.34 error frequently occurs, you can attempt to set up 3000 SYMB and decrease the symbol rate, for instance.</li> </ul> | 3200 SYMB                             | 0               | 0            | 0            | 0            |  |
|                                                                                                    |                                                                                                    | 3429 SYMB                             |                 |              |              |              |  |

# Level

| Setting item                   | Contents                                                                                                    | Setting value                   |         | Default setting |         |         |
|--------------------------------|----------------------------------------------------------------------------------------------------|---------------------------------|---------|-----------------|---------|---------|
|                                |                                                                                                    |                                 | JP      | US              | EU      | Others  |
| PIX TxATT                      | To set the PIX transmission level.<br>Set directly to modem, no external attenuator.                            | -15 to -10 dBm<br>(Step: 1 dBm) | -15 dBm | -15 dBm         | -15 dBm | -15 dBm |
| CED/ANSam TxATT                | To set the CED/ANSam transmission level.<br>Set directly to modem, no external attenuator.                      | -15 to -10 dBm<br>(Step: 1 dBm) | -15 dBm | -15 dBm         | -15 dBm | -15 dBm |
| TONE/procedure<br>signal TxATT | To set the TONE/procedure signal TxATT transmission<br>level.<br>Set directly to modem, no external attenuator. | -15 to -10 dBm<br>(Step: 1 dBm) | -15 dBm | -15 dBm         | -15 dBm | -15 dBm |
| CD/SED ON Level                | To set the CD/SED ON transmission level.<br>Set directly to modem, no external attenuator.                      | -48 to -33 dBm<br>(Step: 5 dBm) | -43 dBm | -43 dBm         | -43 dBm | -43 dBm |

# **Cording Ability**

| Setting item                               | Contents                                 | Setting value  | Default setting |    |    |        |
|--------------------------------------------|------------------------------------------|----------------|-----------------|----|----|--------|
|                                            |                                          |                | JP              | US | EU | Others |
| Cording Ability To set the coding ability. | To set the coding ability.               | МН             |                 |    |    |        |
|                                            | Effective to both sending and reception. | MH/MR          |                 |    |    |        |
|                                            |                                          | MH/MR/MMR      | 0               | 0  | 0  | 0      |
|                                            |                                          | MH/MR/MMR/JBIG |                 |    |    |        |

# Timer1

| Setting item | Contents                                   | Setting value                  | Default setting |        |        |        |
|--------------|--------------------------------------------|--------------------------------|-----------------|--------|--------|--------|
|              |                                            |                                | JP              | US     | EU     | Others |
| CFR-PIXWAIT  | To set the delay time between CFR and PIX. | 6.0 to 25.5 s<br>(Step: 0.5 s) | 10.0 s          | 10.0 s | 10.0 s | 10.0 s |
| EOM-PIXWAIT  | To set the delay time between EOM and PIX. | 5.5 to 25.5 s<br>(Step: 0.5 s) | 10.5 s          | 10.5 s | 10.5 s | 10.5 s |

| Setting item | Contents                        | Setting value                 | Default setting |       |       |        |
|--------------|---------------------------------|-------------------------------|-----------------|-------|-------|--------|
|              |                                 |                               | JP              | US    | EU    | Others |
| T4 Timer(Tx) | To set the T4 Timer (Tx) value. | 3.0 to 4.5 s<br>(Step: 0.5 s) | 3.0 s           | 3.0 s | 3.0 s | 3.0 s  |
| T4 Timer(Rx) | To set the T4 Timer (Rx) value. | 3.0 to 4.5 s<br>(Step: 0.5 s) | 3.0 s           | 3.0 s | 3.0 s | 3.0 s  |

# Timer2

| Setting item         | Contents                             | Setting value               | Default setting |       |       |        |
|----------------------|--------------------------------------|-----------------------------|-----------------|-------|-------|--------|
|                      |                                      |                             | JP              | US    | EU    | Others |
| between V.21 Signals | To set the signal interval for V.21. | 30 to 90 ms<br>(Step: 5 ms) | 70 ms           | 70 ms | 90 ms | 70 ms  |
| Calling Interval     | To set the call interval.            | 3 to 60 s<br>(Step: 1 s)    | 5 s             | 5 s   | 5 s   | 5 s    |

# Others

| Setting item                        | Contents                                                                      | Setting value | Default setting   |                   |    |                   |
|-------------------------------------|-------------------------------------------------------------------------------|---------------|-------------------|-------------------|----|-------------------|
|                                     |                                                                               |               | JP                | US                | EU | Others            |
| No. of DIS Waiting                  | No. of DIS waiting times at overseas communication                            | 1 time        | 0                 | 0                 | 0  | 0                 |
| limes                               |                                                                               | 2 times       |                   |                   |    |                   |
| Admin. Screen<br>Display Sett. (ECM | To set whether or not to use the administrator screen display (ECM function). | ON            | Do not<br>display | Do not<br>display | 0  | Do not<br>display |
| Function)                           |                                                                               | OFF           | Do not<br>display | Do not<br>display |    | Do not<br>display |
| Admin. Screen<br>Display Sett. (DTS | To set whether or not to use the administrator screen display (DTS function). | ON            | Do not<br>display | Do not<br>display | 0  | Do not<br>display |
| Function)                           |                                                                               | OFF           | Do not<br>display | Do not<br>display |    | Do not<br>display |
| ECM Function                        | To set whether or not to use reception ECM (error correction mode).           | ON            | Do not<br>display | Do not<br>display | 0  | Do not<br>display |
|                                     |                                                                               | OFF           | Do not<br>display | Do not<br>display |    | Do not<br>display |
| DTS Function                        | To set whether or not to use the DTS function.                                | ON            | Do not<br>display | Do not<br>display |    | Do not<br>display |
|                                     |                                                                               | OFF           | Do not<br>display | Do not<br>display | 0  | Do not<br>display |

# 17. Finisher

# 17.1 FS-FN adjustment

# 17.1.1 Center Staple Position

- Adjust the stapling position for each paper size when printing with the center staple function.
- To adjust the center staple position by making the staple position match the folding position.
- <Target model>
- FS-539SD

| Target     | Setting range                         |
|------------|---------------------------------------|
| 0 ± 1.0 mm | -10.0 mm to +10.0 mm (1 step: 0.1 mm) |

## NOTE

# After [Half-Fold Position] adjustment, make this [Center Staple Position] adjustment.

- <Procedure>
- 1. Place five sheets of originals on the DF.
- 2. Make a set of copy in the saddle stitching mode.
- 3. Width A should fall within the following target.

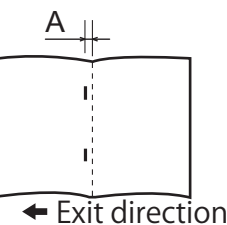

- 4. If width A is out of the target, make the following adjustment.
- 5. Touch the paper size where staple position is adjusted.
- 6. Look at the copy and adjust the staple position with the [+] / [-] key.

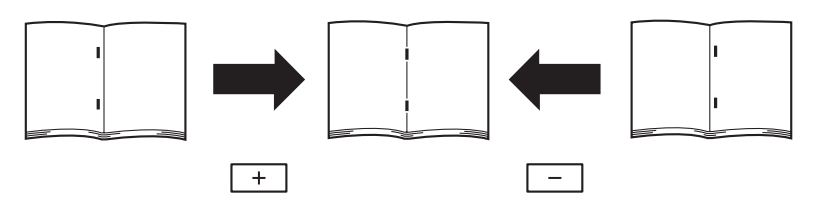

# NOTE

- The adjustment setting value used for each paper size is the value set with [ALL] plus the value set for each paper size.
- 7. Touch [Test Copy].
- 8. Select the tray loading paper for the test copy.
- 9. Touch [Center Staple and Fold], and press the start key.
- 10. Check the staple positions deviate.

# 17.1.2 Half-Fold Position

• Use this adjustment to adjust the half-fold position in half-fold printing.

<Target model>

| • 13-33320           |                                       |  |  |  |
|----------------------|---------------------------------------|--|--|--|
| Target               | Setting range                         |  |  |  |
| A = Less than 1.0 mm | -10.0 mm to +10.0 mm (1 step: 0.1 mm) |  |  |  |

<Procedure>

- 1. Place two sheets of originals on the ADF.
- 2. Make a copy in the folding mode.
- 3. Fold the copies along the crease.
- 4. Measure the amount of width A.

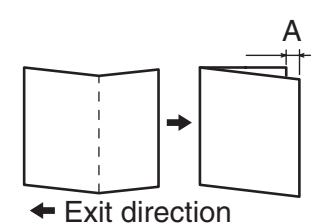

- 5. If width A is out of the target, make the following adjustment.
- 6. Touch the paper size where half-fold position is adjusted.
- 7. Look at the copy and adjust the half-fold position with the [+] / [-] key.

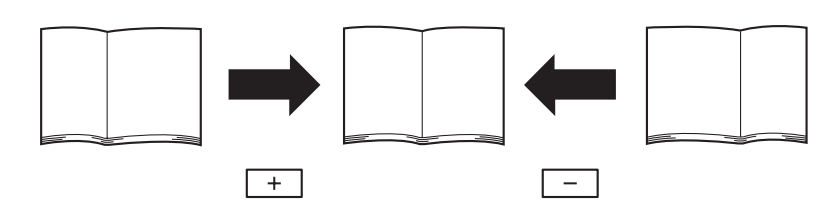

## NOTE

• The adjustment setting value used for each paper size is the value set with [ALL] plus the value set for each paper size.

- 8. Touch [Test Copy].
- 9. Select the tray loading paper for the test copy.
- 10. Touch [Half-Fold], and press the start key.
- 11. Check the crease positions deviate.

# 17.1.3 Punch Edge Adj

• To change the horizontal position of the punch holes.

<Target model>

FS-539 + PK-524

| Number of punch holes | Target            | Setting range              |
|-----------------------|-------------------|----------------------------|
| 2 holes/3 holes       | 12.0 mm ±1.0 mm   | -10 to +10 (1 step: 1) (*) |
| 2 holes/4 holes       | 11.0 mm to 1.0 mm |                            |
| SWE4 holes            | 10.5 mm to 1.0 mm |                            |

• \*: The adjustment 1 is equivalent to 0.5 mm.

<Procedure>

1. Make a copy sample in the punch mode.

2. Measure the width B from the copy paper to the punch hole.

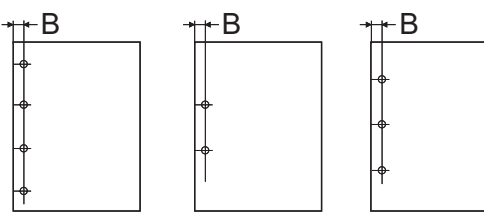

3. If width B is out of the target, make the following adjustment.

4. Touch the paper type where punch horizontal position is adjusted.

5. Look at the copy and adjust the punch horizontal position with the [+] / [-] key.

- To make width B greater: Enter the value of [+]
- To make width B smaller: Enter the value of [-]

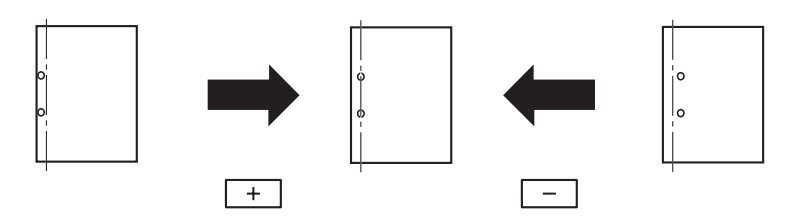

- 6. Touch [Test Copy].
- 7. Select the tray loading paper for the test copy.
- 8. Select the number of punch holes in accordance with the punch kit, then press the Start key.
- 9. Check the punch hole positions.

#### 17.1.4 Punch Regist Loop Size

- Adjusts the punch loop size used for paper exited from the main body.
- Used when tilted punched hole position, wrinkled paper, or jam at punch registration section occurs.

<Target model>

• FS-533 + PK-519, FS-539 + PK-524

| Setting range                  | Default setting |
|--------------------------------|-----------------|
| -4.0 to +4.0 mm (1 step: 1 mm) | 0.0 mm          |

<Procedure>

1. Select a paper type where the punch hole position needs adjustment.

2. Set the target using the [+] / [-] keys.

- · Misaligned punched holes: Enter the value of [+]
- Wrinkled paper: Enter the value of [-]

3. Touch [OK].

## 17.1.5 1st Tri-Fold Adjustment/2nd Tri-Fold Adjustment

- To adjust the positions of the 1st Tri-fold and 2nd Tri-fold for the Tri-fold printing.
- <Target model>

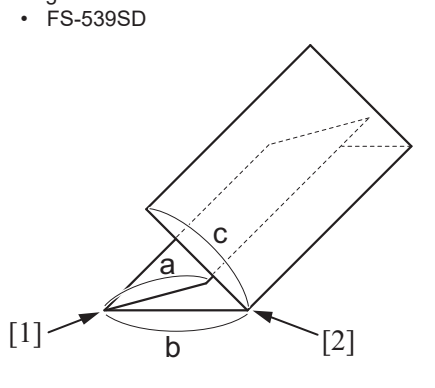

| [1] | Position of the first tri-fold | [2] | Position of the second tri-fold |
|-----|--------------------------------|-----|---------------------------------|
|-----|--------------------------------|-----|---------------------------------|

| Paper size                          | Target                                               | Setting range                         |
|-------------------------------------|------------------------------------------------------|---------------------------------------|
| A4S                                 | Length a: 95 mm ± 2 mm<br>Length b: 102 mm ± 2 mm    | -10.0 mm to +10.0 mm (1 step: 0.1 mm) |
| 8 <sup>1</sup> / <sub>2</sub> x 11S | Length a: 89.4 mm ± 2 mm<br>Length b: 96.0 mm ± 2 mm |                                       |
| 16KS                                | Length a: 88 mm ± 2 mm<br>Length b: 92 mm ± 2 mm     |                                       |

<Procedure>

- 1. Make copies in the tri-fold mode.
- 2. Measure the tri-fold widths "a" and "b" of ejected copy samples.
- 3. If width "a" is out of the target, make the following adjustment.
- 4. Select a paper size where the tri-fold position needs adjustment.
- 5. While checking the copy samples, touch [+] or [-] to adjust the tri-fold position.
  - To increase the 1st tri-fold (width a) and 2nd tri-fold (width b), enter a positive value with [+].
  - To decrease the 1st tri-fold (width a) and 2nd tri-fold (width b), enter a negative value with [-].
- 6. Touch [Test Copy].
- 7. Select the tray loading paper for the test copy.
- 8. Touch [Tri-Fold], and press the start key.
- 9. Check displacement of the fold position on the fed out copies.

## 17.1.6 Finisher Components Test Mode

• Use this adjustment to check finisher's operation.

- <Procedure>
- 1. Select a mode.
- 2. Press the Start key to start finisher operation.
- 3. Press the Stop key to stop ongoing finisher operation.

# (1) Finisher Components Test Mode

#### (a) FS-533

| Mode                             |
|----------------------------------|
| Stapler Movement                 |
| Alignment Plate F/R Movement     |
| Tray up/down Operation           |
| Exit Roller Retraction           |
| Conveyance Drive                 |
| Paper Surface Detect Solenoid    |
| Paddle 1 Rotation Solenoid Drive |
| Punch Drive Motor                |
| Batch Solenoid Driver            |

#### (b) FS-539/FS-539SD/PK-524

| Mode             |                               |  |
|------------------|-------------------------------|--|
| Finisher check 1 | Paper Transport Motor         |  |
|                  | Paper Entrance Motor          |  |
|                  | Paper Exit Motor              |  |
|                  | Paper Alignment Plate Motor/F |  |
|                  | Main Tray Up/Down Motor       |  |

|                  | Mode                          |
|------------------|-------------------------------|
|                  | Paper Alignment Plate Motor/R |
|                  | Side Stopper Guide Motor      |
|                  | Paper Exit Belt Motor         |
|                  | Exit Roller Retraction Motor  |
|                  | Paper Discharge Control Motor |
|                  | Side Stapler Movement Motor   |
|                  | Pre-Discharge Drive Motor     |
|                  | Punch Drive Motor             |
|                  | Paddle Motor                  |
| Finisher check 2 | Switch Output Tray Motor      |
|                  | SD Paper Transport Motor      |
|                  | Folding Roller Motor          |
|                  | Leading Edge Gripper Solenoid |
|                  | Leading Edge Stopper Motor    |
|                  | CD Alignment Plate Motor      |
|                  | Folding Knife Motor           |
|                  | Chip Box Change Motor         |
|                  | Tail Edge Holding Plate Motor |
|                  | SD Paddle Motor               |
|                  | Tri-folding Knife Motor       |

# 17.1.7 Alignment Plate Position

• Use this feature to fine adjust the aligning plate that aligns ejected paper.

# <Target model>

| <ul> <li>FS-533</li> </ul> |  |
|----------------------------|--|
|----------------------------|--|

| Setting range                        | Default setting |
|--------------------------------------|-----------------|
| 10.0 mm to +10.0 mm (1 step: 0.1 mm) | 0.0 mm          |

<Procedure>

1. Select the [Alignment Plate Position (Back)] or [Alignment Plate Position (Side)].

2. Set and adjust a value with the [+] / [-] key.

3. Touch [OK].

## 17.1.8 Paper Alignment Guides W. Adj.

- To fine adjust the horizontal width of the aligning plate.
- Use this feature to fine adjust the aligning plate that aligns ejected paper.
- <Target model>
- FS-539, FS-539SD

| Setting range                         | Default setting |
|---------------------------------------|-----------------|
| -10.0 mm to +10.0 mm (1 step: 0.1 mm) | 0.0 mm          |

<Procedure>

- 1. Select a mode you want to adjust.
- 2. Set and adjust a value with the [+] / [-] key.

3. Touch [OK].

# 17.2 Punch Option Setting

- Specifies punch settings depending on the optional punch kit attached to the finisher.
- An individual punch setting needs to be made according to the type of the punch option.

| Setting item          | Setting         | Default setting |
|-----------------------|-----------------|-----------------|
| Punch kit (*)         | Non-installat.  | 0               |
|                       | (Punch kit)     |                 |
| Number of punch holes | 2-Holes         | 0               |
|                       | SWE4 holes      |                 |
|                       | 2-Holes/3-Holes |                 |
|                       | 2-Holes/4-Holes |                 |

\*: Setting may vary by installed finisher.

<Procedure>

- 1. Select the type of the punch kit.
- 2. Select the number of punch holes in accordance with the punch kit destination type.

3. Touch [decision].

# 17.3 Max. # of Folded Sheets Setting

- Imposes restriction on the number of sheets to be folded in each of different folding modes.
- To change the maximum number of sheets to be folded in each of different folding modes.
- <Target model> • FS-539SD

| Setting       | Default setting                                          |
|---------------|----------------------------------------------------------|
| 1 to 5 Piece  | 5 Piece                                                  |
| 2 to 20 Piece | 20 Piece                                                 |
| 1 to 3 Piece  | 3 Piece                                                  |
|               | Setting<br>1 to 5 Piece<br>2 to 20 Piece<br>1 to 3 Piece |

<Procedure>

1. Select a folding mode where the maximum is restricted and enter a desirable maximum number with the 10-key pad.

2. Touch [END].

# 17.4 Job Separator

• Checks the job separator's operation.

<Procedure>

- 1. Select the mode where you wish to check the operation.
- 2. Press the Start key to start job separator operation.
- 3. Press the Stop key to stop ongoing job separator operation.

# 18. Network Settings

# 18.1 2nd Network Setting

## NOTE

- Before making settings, note the network environment of the customer and make the settings to suit the environment.

## 2nd network card settings

• To be configured when an optional Upgrade Kit (wireless LAN) has been installed in this machine.

# NOTICE

To perform a remote control from an Android tablet terminal or iOS terminal, bizhub Remote Access are required.

| Setting item                                                       | Contents                                                 |   |
|--------------------------------------------------------------------|----------------------------------------------------------|---|
| Set                                                                | To be selected to install optional wireless LAN devices. |   |
| Unset To be selected not to install optional wireless LAN devices. |                                                          | 0 |

NOTE

#### • When [Set] is selected, make sure that the set wireless LAN is displayed, and configure the following settings.

## Network interface structure

- To connect the MFP main unit as a wireless LAN adapter to a wireless LAN access point connected to the LAN environment. (when Wireless Only or Wired+Wireless (Secondary Mode) is selected)
- To perform direct communication between the MFP main unit and a mobile device. (when Wired+Wireless (Primary Mode) or Wired +Wireless (Wi-Fi Direct) is selected)

| Network Interface Settings      | Description                                                                                                    |
|---------------------------------|----------------------------------------------------------------------------------------------------|
| Wired Only                      | Select this option to use this machine only in the wired LAN environment.                                                                                                    |
| Wireless Only                   | Select this option to use this machine only in the wireless LAN environment.<br>A job is received from the client via the wireless LAN access point and executed.                                                                                                    |
| Wired+Wireless (Secondary Mode) | Select this option to use this machine in both the wired LAN environment and wireless LAN environment.<br>To execute a job received from a client via the LAN.<br>A job is received from the client via the wireless LAN access point and executed.                                                                                                    |
| Wired+Wireless (Primary Mode)   | Select this option to use this machine in both the wired LAN environment and wireless LAN environment.<br>The main body is used as a wireless LAN access point.<br>When starting up the main body, perform wireless LAN communication between the main body and the<br>mobile device (Android device, iOS device, or devices supporting Wi-Fi) without via wireless LAN access<br>point. |
| Wired+Wireless (Wi-Fi Direct)   | Select this option to use this machine in both the wired LAN environment and wireless LAN environment.<br>The main body is used as a wireless LAN access point.<br>With this mode, a mobile device (excluding iOS) can be connected to Wi-Fi Direct authentication devices<br>easily.                                                                                                    |

# 18.2 Remote Service Setting

# 18.2.1 Function Setting

## **Enable Settings**

• To set whether to use the remote service.

NOTE

- When [ON] is selected, [Service Mode] -> [Machine Update Setting] -> [Machine Auto Update setting], [Auto Update setting] will
  not be displayed.
- When [ON] is selected, [Service Mode] -> [Machine Update Setting] -> [Machine Auto Update setting], [Relay server setting] will
  not be displayed.

| Setting item | Default setting |
|--------------|-----------------|
| ON           |                 |
| Disable      | 0               |

#### Server Settings

• To set URL, ID and password of the server to be used on remote service communication.

| Setting item | Setting                                                                                                    |
|--------------|----------------------------------------------------------------------------------------------------|
| URL          | <ul> <li>(Address or host name): port number</li> <li>Address: IPv4 or IPv6 address</li> <li>Host name: Alphanumeric characters and symbols up to 253 characters</li> </ul> |
| ID           | Alphanumeric characters and symbols: 1-64 characters                                                                                                    |
| Password     | Alphanumeric characters and symbols: 0-64 characters                                                                                                    |

## 18.2.2 Proxy Server Setting

## **Enable Settings**

- To set whether to use the proxy server.
- When [ON] is set, the [WebDAV Synchronize] and [Proxy Server] settings can be configured.

| Setting item | Default setting |
|--------------|-----------------|
| ON           |                 |
| Disable      | 0               |

#### WebDAV Synchronize

- To set whether to synchronize with [WebDAV Client Settings] in Administrator settings.
- When [Synchronize] is set, operation is performed in accordance with the configuration of the [WebDAV Client Settings] within the Administrator settings.

| Setting item       | Default setting |
|--------------------|-----------------|
| Synchronize        |                 |
| Do not Synchronize | 0               |

# Proxy Server

To configure the proxy server settings.

# NOTE

### It will be not displayed when [WebDAV Synchronize] is set to [Synchronize].

| Setting item | Setting                                                                                                    |
|--------------|----------------------------------------------------------------------------------------------------|
| Host Name    | <ul> <li>Address or host name</li> <li>Address: IPv4 or IPv6 address</li> <li>Host name: Alphanumeric characters and symbols up to 253 characters</li> </ul> |
| User Name    | Alphanumeric characters and symbols: 0 to 63 characters                                                                                                    |
| Password     | Alphanumeric characters and symbols: 0 to 63 characters                                                                                                    |
| Port Number  | 1 to 65535                                                                                                    |

## 18.2.3 Maintenance Setting

## **Identification Code**

• To enter the identification code used to organize and manage multiple machines on a per-customer basis.

| Setting range                   | Description                                                                                                    |
|---------------------------------|----------------------------------------------------------------------------------------------------|
| 0 to 999999999 (8-digit number) | Note the hierarchical order: First 2 digits represent the region code and the last 6 digits represent the management code. |

#### **Operator Name**

To enter the keywords used by maintenance personnel to easily search for corresponding machines on the remote service server UI screen.

| Setting range                                               | Description                |
|-------------------------------------------------------------|----------------------------|
| Alphanumeric characters/symbols/space (up to 64 characters) | Specify the operator name. |

#### Setup

- · To connect to the remote service server manually.
- Touch Start to send the identification code and operator name to the remote service server.

# 18.2.4 XMPP Settings

## **Function setting**

• To set whether to use sessions when communicating with the XMPP server.

NOTE

#### When [Disable] is set, initial commands cannot be received from the remote service server via the XMPP server.

| Setting item | Default setting |
|--------------|-----------------|
| ON           | 0               |
| Disable      |                 |

## **Connection Setting**

| Setting item        | Description                                                                    | Setting        | Default setting |
|---------------------|--------------------------------------------------------------------------------|----------------|-----------------|
| Repeat Interval     | To set the repeat interval used when communication with the XMPP server fails. | 1 to 5 Minutes | 3 Minute        |
| Connection Time-out | To set the timeout used for communication with the XMPP server.                | 5 to 300 Sec   | 60 sec.         |
| SSL                 | To set whether to use the SSL when communicating with the XMPP server.         | ON             | 0               |
|                     |                                                                                | OFF            |                 |
| BOSH                | To set whether to use the BOSH connection when communicating with the XMPP     | ON             | 0               |
|                     | server.                                                                        | OFF            |                 |

#### Connection server info

• To confirm the URL, ID, domain name, port number and connection status.

# 18.2.5 Always Connection Setting

## Maintenance Time

#### Specify the maintenance time.

| Setting item             | Description                                                                        | Default setting |
|--------------------------|------------------------------------------------------------------------------------|-----------------|
| User Power Save Settings | Operates when maintenance can be performed in accordance with power save settings. |                 |
| Always Connection        | Maintenance can be performed at any time.                                          |                 |

| Setting item        | Description                                                  | Default setting |
|---------------------|--------------------------------------------------------------|-----------------|
| Individual Settings | Maintenance start and end times are configured individually. | 0               |

## Existence Notice Interval

• To set the time interval used to send existence notice packets for existence notice from the machine to the XMPP server.

| Setting range  | Default setting |
|----------------|-----------------|
| 1 to 3600 sec. | 55 sec.         |

# **Learning Function**

• To set whether to enable "Learning function" used to change the packet transmission interval in accordance with the XMPP session state when sending existence notice.

| Setting item      | Description                                                                                                    | Setting        | Default setting |
|-------------------|----------------------------------------------------------------------------------------------------|----------------|-----------------|
| Learning Function | <ul> <li>To set whether to enable the learning function.</li> <li>When [Enable] is set, the adjust value and lower limit must be configured.</li> </ul>                                                                                                    | Enable         |                 |
|                   |                                                                                                    | Disable        | 0               |
| Adjust Value      | To lengthen the next packet transmission interval by the amount of the "adjust value" when a existence notice is sent successfully.<br>To shorten the next packet transmission interval by the amount of the "adjust value" when a existence notice is sent unsuccessfully. | 1 to 3600 sec. | 30 sec.         |
| Lower Limit       | To make sure not to set the packet transmission interval shorter than the "lower limit".                                                                                                    | 1 to 3600 sec. | 30 sec.         |

# **18.3 Port Settings**

• To set the threshold value for determining the load state of the Raw port.

| Setting range   | Default setting |
|-----------------|-----------------|
| 1 to 60 minutes | 3 minutes       |

# 18.4 MTU Param. set.

• Set the maximum value (MTU) of data that can be transmitted at once.

• Set operations of Path MTU Discovery.

NOTICE

• Path MTU Discovery detects the minimum MTU on the communication path and uses it to automatically set the MTU size.

#### Path MTU Discovery Settings

• Set whether to enable Path MTU Discovery.

| Setting | Description                    | Default setting |
|---------|--------------------------------|-----------------|
| 0       | To enable Path MTU Discovery.  | 0               |
| 1       | To disable Path MTU Discovery. |                 |

#### Minimum MTU Size Setting

• This setting is available when Path MTU Discovery is enabled.

| Setting range        | Description                                                                 | Default setting |
|----------------------|-----------------------------------------------------------------------------|-----------------|
| 68 byte to 1500 byte | The setting value is used as the minimum MTU size of the packet to be sent. | 552 byte        |

# **Fixed MTU Size Setting**

· This setting is available when Path MTU Discovery is disabled.

| Setting range          | Description                                                               | Default setting |
|------------------------|---------------------------------------------------------------------------|-----------------|
| 1280 byte to 1500 byte | The setting value is used as the fixed MTU size of the packet to be sent. | 1500 byte       |

# 19. Machine Update Setting

# 19.1 Internet ISW

# 19.1.1 Internet ISW Set

• To use when upgrading the firmware by Internet ISW.

• Each setting such as Server setting will be valid by setting this to "ON".

NOTE

#### If [Administrator] -> [Security] -> [Enhanced Security Mode] is set to "ON", this setting will automatically be set to "OFF" and cannot be changed.

| Setting item       | Description                                                                                             | Setting | Default setting |
|--------------------|----------------------------------------------------------------------------------------------------|---------|-----------------|
| Function setting   | To set whether or not to enable each setting for Internet ISW.                                          | ON      |                 |
|                    |                                                                                                    | OFF     | 0               |
| Open Mode Settings | This setting is available when Function Setting is set to "Set."                                        | Set     |                 |
|                    | When "Set" is set, download and update of firmware by Internet ISW is enable by administrator settings. | Unset   | 0               |

# 19.1.2 HTTP Setting

To use when accessing the server using the HTTP protocol.

| Setting item                                       | Description                                                          | Setting        | Default setting |
|----------------------------------------------------|----------------------------------------------------------------------|----------------|-----------------|
| HTTP data acquisition                              | To set whether or not to enable downloading using the HTTP protocol. | ON             |                 |
| setting When "ON" is set, set Connection Time-out. |                                                                      | OFF            | 0               |
| Connection Time-out                                | To set the time for the timeout for accessing the server.            | 30 to 300 sec. | 60 sec.         |

# 19.1.3 FTP Setting

To use when accessing the server with FTP protocol.

| Se                           | Setting item Description |                                                                                      | Setting          | Default setting |
|------------------------------|--------------------------|--------------------------------------------------------------------------------------|------------------|-----------------|
| FTP data acquisition setting |                          | To set whether or not to enable downloading using FTP protocol.                      | ON               | 0               |
|                              |                          |                                                                                      | OFF              |                 |
| Connectio                    | Port Number              | To set the port number.                                                              | 1 to 65535       | 21              |
| n Setting                    | Connection<br>Timeout    | To set the timeout time.                                                             | 1 to 60 (Minute) | 1 (Minute)      |
|                              | PASV Mode:               | PASV Mode: To set whether to enable or disable connection by the PASV (passive) mode | ON               |                 |
|                              |                          | (FTP server side will inform the connection port before connecting).                 | OFF              | 0               |

# 19.1.4 Forwarding Access Setting

| Setting item | Description                                                                                                    | Setting                                                          |
|--------------|----------------------------------------------------------------------------------------------------|------------------------------------------------------------------|
| User ID      | To register the user ID for accessing the program server where firmware is to be stored.                                                                                                    | Alphanumeric characters<br>and symbols (up to 64<br>characters)  |
| Password     | To register the password for accessing the program server where firmware is to be stored.                                                                                                    | Alphanumeric characters<br>and symbols (up to 64<br>characters)  |
| URL          | <ul> <li>To register the user ID for accessing the program server where firmware is to be stored.</li> <li>When connecting to http "http:// (Host name or IP address)/ directory name" or "https:// (Host name or IP address)/directory name".</li> <li>When connecting to ftp "ftp:// (Host name or IP address)/directory name".</li> </ul> | Alphanumeric characters<br>and symbols (up to 256<br>characters) |
| FileName     | To register the file name of the firmware data to be downloaded.                                                                                                    | Alphanumeric characters<br>and symbols (up to 63<br>characters)  |

<Procedure>

1. Select a setting item.

2. Enter information using the on-screen keyboard.

## 19.1.5 Download

#### NOTE

- To connect the machine to the Internet via a proxy, the proxy server related settings must be configured in addition to [Forwarding Access Setting]. The settings of the proxy used in Internet ISW communications is configured in [Administrator] -> [Network] -> [Machine Update Settings] -> [Internet ISW Settings] -> [FTP Server Setting] or [Administrator] -> [Network] -> [Machine Update Settings] -> [HTTP Proxy Settings].
- If connection to the program server or data download fails, an error code and a message are displayed. Identify the cause of the
  problem with the error code and reconfigure the settings following the message. Refer to "L.6 ERROR CODE FOR THE
  INTERNET ISW" for the error codes.

# Download/Update

• Access the program server according to the Internet ISW setting, and download the firmware.

• To use when updating the firmware via network.

• The firmware is downloaded and updated successively. During the firmware download and update, the machine cannot be used. <
Procedure>

- 1. Select [Download/Update].
- 2. Touch [Start] to start downloading the firmware.
- 3. The message to show the status will be displayed on the screen while connecting and transferring data.
- 4. When the firmware is normally upgraded, the main body will automatically be restarted to complete the Internet ISW.

#### Download

- · To access the program server and download the firmware in accordance with the settings configured in Internet ISW Settings.
- As the firmware is downloaded in the background, the machine can be used during download.

• If firmware data already downloaded exits in the MFP storage, the data is overwritten and replaced by the new data.

<Procedure>

- 1. Select [Download].
- 2. Touch [Start] to start downloading the firmware.
- 3. The message to show the status will be displayed on the screen while connecting and transferring data. In the middle of downloading, the task can be cancelled by touching [Cancel].
- 4. When the firmware download is successfully completed, the result "OK" appears.

#### Update

- To update the firmware by using the firmware downloaded and saved in the storage.
- During the firmware download and update, the machine cannot be used.
- This button is not appeared if there is no firmware in the storage.

<Procedure>

- 1. Touch [Update].
- 2. Check the firmware file version in the storage.
- 3. Touch [Start] to update the firmware.
- 4. When the firmware is normally upgraded, the main body will automatically be restarted to complete the Internet ISW.

## Delete

- · To delete the firmware file saved in the storage.
- This button is not appeared if there is no firmware in the storage.

<Procedure>

- 1. Touch [Delete].
- 2. Touch [Start] to delete the firmware.

# 19.1.6 Update Start Time Settings

• To set the start time in order to automatically update the downloaded firmware.

NOTE

- If updated firmware has not been downloaded by the specified time, firmware update is not performed.
- If the main power switch is turned OFF during a firmware update, the firmware is updated next time when the main power switch is turned ON.

#### If a job is in process when the specified time comes, the firmware is updated after the completion of the job.

<Procedure>

- 1. Select [Set] for [Update Firmware at Specified Time].
- 2. Touch [Hour] and [Min.] and set the firmware update start time.

# 19.2 Machine Auto Update setting

## 19.2.1 Auto Update setting

# (1) Outline

- "Auto Update" is the function, which makes the main body access the program server periodically through the network to obtain a new
  firmware data, then rewrites it automatically.
- To use the Auto Update function, the main body must be connected to such a network environment that the update data can be downloaded on the network using the SMB or http protocol.
- The Auto Update function will not operate when the main body is under the following conditions.
  - Main power switch is set to OFF
  - Sub power OFF mode (power key is orange) or ErP auto power OFF mode (power key flashes orange) enabled
  - [Administrator] -> [Security] -> [Enhanced Security Mode] is set to "ON".
  - The machine is operating, or there are jobs present (including appointed jobs).
  - The machine is in idle with suspended job.
  - Trouble has occurred.
  - · Image file is in the memory.
  - · Model or the circuit board of the program does not match.

## (2) Preparations

- · For using this function effectively, before executing the following procedures contact with the administrator to obtain an agreement.
- · Set the network parameter, program server address as well as firewall address to the main body.
- Create a program update information file (C\_UpdateList.ini) and store a set of data for updating in the program server.

## Creating the program update information file (C\_UpdateList.ini)

- Specify the firmware, loadable driver, configuration files as shown below.
- NOTE
  - [FirmWare], Version, FilePath, [LoadableDriver], NumberOfFiles, [Config], [Option], [OSS], [QuickUpdate] and Update must be specified by using the capital letters and small letters properly.

A sample of C UpdateList.ini

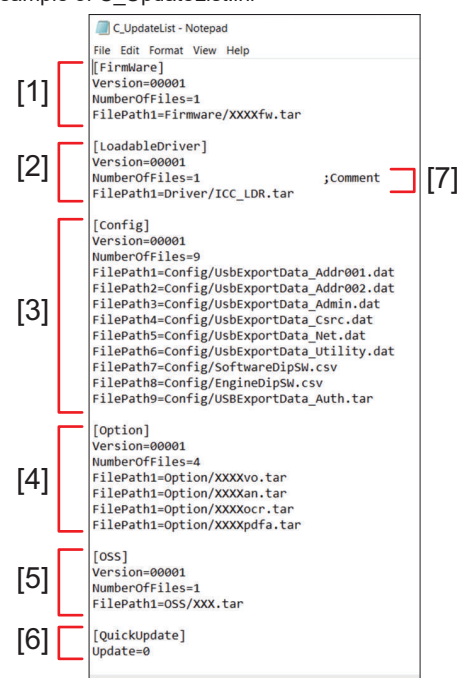

|     | Setting item     | Description                                                                                                    | Parameter list                                                        |
|-----|------------------|----------------------------------------------------------------------------------------------------|-----------------------------------------------------------------------|
| [1] | [FirmWare]       | Firmware updating information                                                                                                    | Version, NumberOfFiles, FilePath                                      |
| [2] | [LoadableDriver] | Loadable driver updating information                                                                                                    | Version, NumberOfFiles, FilePath                                      |
| [3] | [Config]         | Configuration files updating information                                                                                                    | Version, NumberOfFiles, FilePath                                      |
| [4] | [Option]         | <ul> <li>Options updating information</li> <li>Voice guidance data, movie help data, OCR data,<br/>PDF/A font, OEM name customize data and<br/>authentication customize data are to be updated.</li> </ul> | Version, NumberOfFiles, FilePath                                      |
| [5] | [OSS]            | OSS update information (for independent OSS update)                                                                                                    | Version, NumberOfFiles, FilePath                                      |
| [6] | [QuickUpdate]    | Timing for updating data                                                                                                    | Update                                                                |
| [7] | -                | Comment                                                                                                    | A comment can be inserted between "#" or ";" and the line break code. |

# Parameter list

| Parameter     | Description                                                                                                    |
|---------------|----------------------------------------------------------------------------------------------------|
| Version       | Specify the version information of update data using a number including up to five digits.                                                                                                    |
| NumberOfFiles | Specify the number of update data to up to three digits.<br>Specify "NumberOfFiles=0" not to include the data to update.                                                                                                    |
| FilePath      | Specify a location to store the update data.<br>A relative path should be specified from the program update information.<br>If there are multiple files, give sequence numbers like "FilePath1," "FilePath2." Even if there is only one file, "1" must<br>be given as "FilePath1." |
| Update        | Specify the data update timing.<br>"Update=0": Rewrite in accordance with the update time settings.<br>"Update=1": Rewrite soon after downloading.                                                                                                    |

# Configuration of files and folders

• The folder configuration of the sample of C\_UpdateList.ini is as shown below.

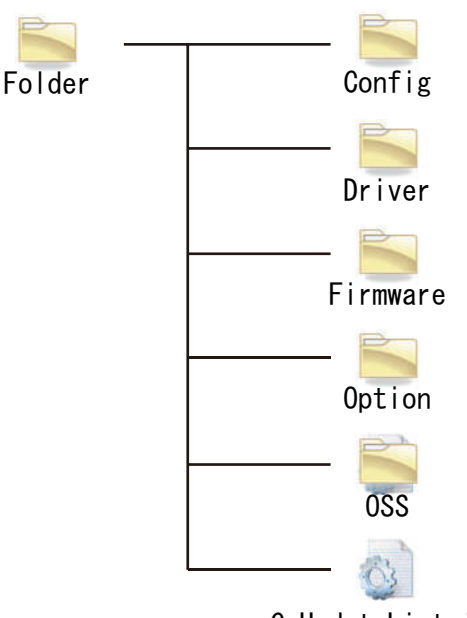

# C\_UpdateList.ini

# Create a configuration file

- 1. Select [Service Mode] -> [Machine Update Setting] -> [Machine Auto Update Setting] -> [Machine Export Setting].
- 2. Insert a USB memory into the USB port.
- 3. Enter a password.
  - NOTE
    - The password specified at above step 3 must be set beforehand by selecting [Service Mode] -> [Machine Update Setting] -> [Machine Update Password].
- 4. Select [START].
- 5. [Result: OK] will be displayed.
- 6. Complete the data export.
- 7. Store the export file to the directory described in C\_UpdateList.ini.

# Create the Software switch setting/Engine FW DipSW setting file

- Create CSV files for the data with the required switch number as SoftwareDipSW.csv and EngineDipSW.csv.
- Store the file to the directory described in C\_UpdateList.ini.

A sample of SoftwareDipSW.csv

|   | A   | В        | С        |  |
|---|-----|----------|----------|--|
| 1 | 69  | 00000001 | 00000001 |  |
| 2 | 188 | 00000011 | 00000011 |  |
| 3 |     |          |          |  |

| Example | Description                                                                           |
|---------|---------------------------------------------------------------------------------------|
| A row   | Software switch number                                                                |
| B row   | Set 1 on the bit to be overwritten (bit7 to bit0 from left side)                      |
| C row   | Set 1 or 0 for new setting at selected bit(s) on B row. (bit7 to bit0 from left side) |

A sample of EngineDipSW.csv

|   | A  | В |  |
|---|----|---|--|
| 1 | 5  | 0 |  |
| 2 | 11 | 1 |  |
| 3 | 13 | 0 |  |
| 4 |    |   |  |

| Example | Description                  |
|---------|------------------------------|
| A row   | Engine FW DipSW number       |
| B row   | 0 (not select) or 1 (select) |

# Create the user DB data file

1. Create UsbExportData\_Auth.tar with a making tool of user DB data.

2. Store created file (UsbExportData\_Auth.tar) to the directory described in C\_UpdateList.ini.

# (3) Auto Update setting

- Obtain the machine update file from the program server, and configure settings to update the machine at the specified time.
- This function is same as that of the [Administrator] -> [Network], but it will not be used together with the function of the service mode.
- NOTE
  - It will not be displayed when [Service Mode] -> [Network Settings] -> [Remote Service Setting] -> [Function Settings] -> [Enable Settings] is set to "ON." [Machine Auto Update setting] in "Administrator" is not applicable. When the SMB protocol used, the machine uses static IP addresses.
  - •

# Server 1 Settings

| Setting item    |                         | Description                                                                                                    | Setting                                                             | Default<br>setting |
|-----------------|-------------------------|----------------------------------------------------------------------------------------------------|---------------------------------------------------------------------|--------------------|
| Auto Update     |                         | To set whether or not to use the auto update setting.                                                                                                    | ON                                                                  |                    |
|                 |                         | <ul> <li>When [ON] is selected, configure the settings for Acquisition<br/>protocol.</li> </ul>                                                              | OFF                                                                 | 0                  |
| Server Name     |                         | To set an arbitrary server name to identify the connection destination.                                                                                      | Alphanumeric<br>characters (up to 20<br>characters)                 | Server1            |
| Download Pr     | otocol                  | To set the protocol for acquiring an update data.                                                                                                    | SMB                                                                 | 0                  |
|                 |                         | <ul> <li>If the machine relay server is used as a server on the data<br/>providing side, select [HTTP].</li> </ul>                                           | HTTP                                                                |                    |
| SMB Setting     | Host Name               | Set the host name for the SMB server.                                                                                                    | Alphanumeric<br>characters and<br>symbols (up to 253<br>characters) | -                  |
|                 | File Path               | Set the file path used for SMB server communication. <ul> <li>Specify the folder in which C_UpdateList.ini is stored.</li> </ul>                             | Up to 255 characters                                                | -                  |
|                 | User Name               | Set the user name used to access the SMB server.                                                                                                    | Up to 64 characters                                                 | -                  |
|                 | Password                | Set the password used to access the SMB server.                                                                                                    | Alphanumeric<br>characters and<br>symbols (up to 64<br>characters)  | -                  |
|                 | Number of retries       | Set the number of times to retry when failed to obtain.                                                                                                    | 0 to 10 count                                                       | 3 times            |
| HTTP<br>Setting | URL                     | <ul><li>Set the address of the http server.</li><li>Specify the folder in which C_UpdateList.ini is stored.</li></ul>                                        | Alphanumeric<br>characters and<br>symbols (up to 253<br>characters) | -                  |
|                 | User Name               | Set the user name used to access the relay server by http protocol.                                                                                          | Up to 64 characters                                                 | -                  |
|                 | Password                | Set a password used to access the http server.                                                                                                    | Alphanumeric<br>characters and<br>symbols (up to 64<br>characters)  | -                  |
|                 | Proxy                   | To set whether or not to use the proxy server.                                                                                                    | ON                                                                  |                    |
|                 |                         | <ul> <li>If [ON] is selected, set the proxy with [Administrator] -&gt; [Network] -&gt;<br/>[Machine Update Settings] -&gt; [HTTP Proxy Settings].</li> </ul> | OFF                                                                 | 0                  |
|                 | Connection Time-<br>out | To set the time for the timeout for accessing the server.                                                                                                    | 30 - 300                                                            | 60 Sec.            |

# Server 2 settings

| Setting item Description |                  | Description                                                                                                    | Setting                                                             | Default<br>setting |
|--------------------------|------------------|----------------------------------------------------------------------------------------------------|---------------------------------------------------------------------|--------------------|
| Auto Update              |                  | To set whether or not to use the auto update setting.                                                                                                    | ON                                                                  |                    |
|                          |                  | <ul> <li>When [ON] is selected, configure the settings for Acquisition<br/>protocol.</li> </ul>                                                              | OFF                                                                 | 0                  |
| Server Name              | 2                | To set an arbitrary server name to identify the connection destination.                                                                                      | Alphanumeric<br>characters (up to 20<br>characters)                 | Server2            |
| HTTP<br>Setting          | URL              | <ul><li>To set the address of the http server.</li><li>Specify the folder in which C_UpdateList.ini is stored.</li></ul>                                     | Alphanumeric<br>characters and<br>symbols (up to 253<br>characters) | -                  |
|                          | User Name        | Set the user name used to access the relay server by http protocol.                                                                                          | Up to 64 characters                                                 | -                  |
|                          | Password         | Set a password used to access the http server.                                                                                                    | Alphanumeric<br>characters and<br>symbols (up to 64<br>characters)  | -                  |
|                          | Proxy            | To set whether or not to use the proxy server.                                                                                                    | ON                                                                  |                    |
|                          |                  | <ul> <li>If [ON] is selected, set the proxy with [Administrator] -&gt; [Network] -&gt;<br/>[Machine Update Settings] -&gt; [HTTP Proxy Settings].</li> </ul> | OFF                                                                 | 0                  |
|                          | Connection Time- | To set the time for the timeout for accessing the server.                                                                                                    | 30 - 300                                                            | 60 Sec.            |

# Common Settings

Configure the common settings for [Server 1 settings] and [Server 2 settings].

| Setting item     | Description                                            | Setting                |                                       |
|------------------|--------------------------------------------------------|------------------------|---------------------------------------|
| Update Time      | Touch Clear to set the time to update the machine.     | Time                   | 00 to 23 o'clock                      |
|                  |                                                        | Minute                 | 00 to 59 Minutes                      |
| Polling Settings | To set the polling period or day of the week and clock | Set Interval.          | 1 to 240 Minutes                      |
|                  | for obtaining the update list.                         | Select Day of the Week | To set the day of the week and clock. |
| Repeat Interval  | Set the period for retrying when failed to obtain.     | 1 to 240 Minutes       |                                       |

# (4) Data Update

### Download the update data

- The machine confirms the program update information file in the program server with an interval set at [Polling Interval].
- The machine compares the program update information file in the program server with that in the machine, and starts downloading the update data with a changed Version number.

#### Data auto update

If the machine power is set to ON at the time set with [Service Mode] -> [Machine Update Setting] -> [Machine Auto Update setting] -> [Auto Update setting] -> [Common Settings] -> [Update Time], the firmware will be rewritten automatically. If the power is set to OFF at that time, no rewriting will be executed.

#### Data update from control panel

Select [Service Mode] -> [Machine Update Setting] -> [Machine Auto Update setting] -> [Manually Update] -> [Start], then execute
rewriting.

NOTE

- Do not set the power to OFF under the following state.
  - Touch [Manually Update] -> [Start] to the next operation of the machine (Auto Power OFF).
  - About one minute after the download completed screen being displayed, the machine will restart.
  - When rewriting configuration files followed by the firmware, the machine will restart again.

## (5) Error code

 The error code can be displayed using [Service Mode] -> [Machine Update Setting] -> [Machine Auto Update setting] -> [Update Log Display], or viewed on the PC where the log which saves up to 100 records sent by using [Transmission log Update] is received.
 When using SMB protocol

| Error code | Cause of error                                                                                                 | Solution                                                                                                    |  |  |  |
|------------|----------------------------------------------------------------------------------------------------|----------------------------------------------------------------------------------------------------|--|--|--|
| N00107     | <ul> <li>Cannot access the SMB server</li> </ul>                                                               | <ul> <li>Set the IP address of the server or the server name correctly.</li> </ul>                                                                                                    |  |  |  |
| N04096     |                                                                                                    | Confirm that if the server runs normally.                                                                                                    |  |  |  |
| N04097     | Authentication error                                                                                           | Set the ID and the password correctly.                                                                                                    |  |  |  |
| N04098     |                                                                                                    |                                                                                                    |  |  |  |
| N04105     | SMB connection error                                                                                           | Check the SMB connection setting again.                                                                                                    |  |  |  |
| N04106     | <ul> <li>Cannot obtain C_UpdateList.ini</li> <li>Cannot find the data described in C_UpdateList.ini</li> </ul> | <ul> <li>Confirm that if C_UpdateList.ini is stored in the server, and set the file path for accessing C_UpdateList.ini correctly.</li> <li>Set the folder name and the file path correctly.</li> </ul> |  |  |  |

When using the HTTP protocol

| Error code | Cause of error                                                                                                 | Solution                                                                                                    |  |  |  |
|------------|----------------------------------------------------------------------------------------------------|----------------------------------------------------------------------------------------------------|--|--|--|
| N00107     | Cannot access the HTTP server                                                                                  | <ul><li>Set the IP address of the server or the server name correctly.</li><li>Confirm that if the server runs normally.</li></ul>                                                                      |  |  |  |
| N00401     | Authentication error         • Set the ID and the password correctly.                                          |                                                                                                    |  |  |  |
| N00404     | <ul> <li>Cannot obtain C_UpdateList.ini</li> <li>Cannot find the data described in C_UpdateList.ini</li> </ul> | <ul> <li>Confirm that if C_UpdateList.ini is stored in the server, and set the file path for accessing C_UpdateList.ini correctly.</li> <li>Set the folder name and the file path correctly.</li> </ul> |  |  |  |

#### Common in all cases

| Error code | Cause of error                                                  | Solution                                                                                |  |  |
|------------|-----------------------------------------------------------------|-----------------------------------------------------------------------------------------|--|--|
| C00000     | XML setting error                                               | <ul> <li>Make sure that the settings in each configuration file are correct.</li> </ul> |  |  |
| C00001     | Decryption error                                                | Set the decryption password for the configuration files correctly.                      |  |  |
| D00001     | Format related error (software SW)                              | Check for errors in the SoftwareDipSW.csv file.                                         |  |  |
| D00010     | <ul> <li>DipSW number not defined (software SW)</li> </ul>      |                                                                                         |  |  |
| D10001     | <ul> <li>Format related error (Engine DipSW)</li> </ul>         | Check for errors in the EngineDipSW.csv file.                                           |  |  |
| D10010     | <ul> <li>DipSW number not defined (Engine<br/>DipSW)</li> </ul> |                                                                                         |  |  |
| F00000     | Firmware update error                                           | Check to see if the file on the server is correct.                                      |  |  |
| F10107     | The file is not the firmware file                               | Check to see if the file on the server is correct.                                      |  |  |
| F10109     |                                                                 |                                                                                         |  |  |
| N00100     | Network communication error                                     | Check the connection to the network cable and communications settings.                  |  |  |

| Error code       | Cause of error                                                                                                    | Solution                                                                                              |
|------------------|----------------------------------------------------------------------------------------------------|----------------------------------------------------------------------------------------------------|
| N00110           |                                                                                                    |                                                                                                    |
| T10001           | <ul> <li>The C_UpdateList. data has not been properly downloaded</li> <li>The C_UpdateList. data is corrupted</li> </ul> | <ul><li>Download the file again.</li><li>Check to see if the file on the server is correct.</li></ul> |
| T10010<br>T10020 | Descriptions in C_UpdateList.ini are not<br>correct                                                                      | Set the descriptions in C_UpdateList.ini correctly.                                                   |

# 19.2.2 Relay server setting

## (1) Outline

- The "Relay Server Function" is possible to share the update data obtained from the network with other machine, and operate the machine as a program server for the "Auto Update function."
- To use the Relay Server function, the main body must be connected to such a network environment that the update data can be downloaded on the network using the http protocol.
- The relay server function will not operate under the following conditions.
  - Main power switch is set to OFF.
  - Sub power OFF mode (power key is orange) or ErP auto power OFF mode (power key flashes orange) enabled
  - [Administrator] -> [Security] -> [Enhanced Security Mode] is set to "ON".

## NOTE

# This function is disabled when the Marketing Area of the service mode is set to US or Others5.

# (2) Preparations

- · For using this function effectively, before executing the following procedures contact with the administrator to obtain an agreement.
- Set the network parameter, program server address as well as firewall address to the main body.
- Create one set of data used to the auto update function as the relay data, and store it in the program server.
- Create a data update information file (S\_UpdateList.csv) and store it in the program server for managing the relay data saved on one relay server machine.

# Creating the data update information file (S\_UpdateList.csv)

- Create a CSV file by specifying the model name, data update date and time, and path for accessing the Data update folder used to the Auto Update function.
- Specify up to four (four types) folders of relay data set. **NOTE**

# Information of five or more folders (five types) will be invalid.

A sample of S\_UpdateList.csv

|     | А                                                                          | В                   | С                    |  |  |
|-----|----------------------------------------------------------------------------|---------------------|----------------------|--|--|
| 1   | bizhubXXX Standard                                                         | YYYY/MM/DD hh:mm:ss | download/bizhubXXX   |  |  |
| 2   | bizhubXXX Customer1                                                        | YYYY/MM/DD hh:mm:ss | download/bizhubXXX-1 |  |  |
| 3   | bizhubXXX Customer2                                                        | YYYY/MM/DD hh:mm:ss | download/bizhubXXX-2 |  |  |
| А   | Model name (any character string)                                          |                     |                      |  |  |
| row |                                                                            |                     |                      |  |  |
| В   | Data update date and time                                                  |                     |                      |  |  |
| row |                                                                            |                     |                      |  |  |
| С   | Path for accessing the update data folder used to the Auto Update function |                     |                      |  |  |
| row |                                                                            |                     |                      |  |  |

## How to store data in program server

• The folder configuration of the sample data of S\_UpdateList.csv is as shown below.

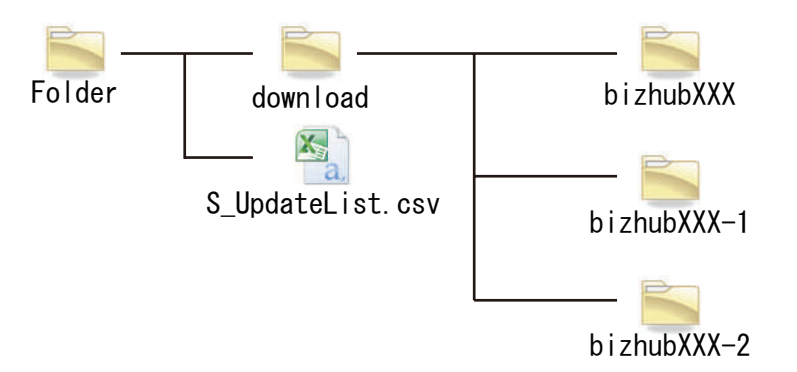

# (3) Relay server setting

- · Configure settings to use the relay server to obtain the update relay data.
- This function is same as that of the [Administrator] -> [Network], but it will not be used together with the function of the service mode.

| Setting item                     |                                  | Description                                                                                                    |
|----------------------------------|----------------------------------|----------------------------------------------------------------------------------------------------|
| Update File Download             |                                  | Access the program server periodically, and set whether or not to use the function to obtain the latest update file.                                                                                                    |
| Obtain<br>Setting File           | URL                              | Set the address of the file storage server. <ul> <li>Specify the folder in which S_UpdateList.csv is stored.</li> </ul>                                                                                                    |
|                                  | User Name                        | Set the user name used to access the file storage server.                                                                                                    |
|                                  | Password                         | Set the password used to access the file storage server.                                                                                                    |
|                                  | Proxy                            | <ul> <li>Select whether to use the proxy server.</li> <li>If [ON] is selected, set the proxy with [Administrator] -&gt; [Network] -&gt; [Machine Update Settings] -&gt; [HTTP Proxy Settings].</li> </ul>                                                         |
|                                  | Connection<br>Time-out           | To set the time for the timeout for accessing the server.                                                                                                    |
| Polling Settings                 |                                  | <ul> <li>Set the polling period or day of the week and clock for obtaining the update list.</li> <li>Set Interval: Specify in range of 1 to 240 minutes.</li> <li>Select Day of the Week: Select Day of the Week To set the day of the week and clock.</li> </ul> |
| Repeat Interval                  |                                  | Set the period for retrying when failed to obtain. <ul> <li>Specify in range of 1 to 240 minutes.</li> </ul>                                                                                                    |
| SMB Authenti                     | cation                           | Do not use SMB Authentication.                                                                                                    |
| Distribution<br>Server<br>(HTTP) | Distribution<br>Server<br>(HTTP) | Set whether or not to use the Distribution Server (HTTP) function for the update file.                                                                                                    |
|                                  | User Name                        | Set the user name used to access the relay server by http protocol.                                                                                                    |
|                                  | Password (*)                     | Set a password used to access the http server.                                                                                                    |

NOTE

• \*: Be sure not to forget the password used to access the http server. It is required for reset.

# (4) Acquiring update data

- 1. The machine confirms the data update information file in the program server with an interval set at [Polling Interval].
- 2. The machine compares the data update information file in the program server with that in the machine, and starts downloading the relay data with a changed update date and time.
- 3. The downloaded relay data is stored in the machine storage.

# (5) Error code

 The error code can be displayed using [Service Mode] -> [Machine Update Setting] -> [Machine Auto Update setting] -> [Relay Server Log Confirmation], or viewed on the PC where the log which saves up to 100 records sent by using [Transmission Server Log] is received.

| Error code | Cause of error                                                                                                    | Countermeasure                                                                                                    |  |  |
|------------|----------------------------------------------------------------------------------------------------|----------------------------------------------------------------------------------------------------|--|--|
| N00107     | Cannot access the HTTP server                                                                                      | <ul><li>Set the IP address of the server or the server name correctly.</li><li>Confirm that if the server runs normally.</li></ul>                                                                      |  |  |
| N00401     | Authentication error     Set the ID and the password correctly.                                                    |                                                                                                    |  |  |
| N00404     | <ul> <li>Cannot obtain S_UpdateList.csv</li> <li>Cannot find the data described in<br/>S_UpdateList.csv</li> </ul> | <ul> <li>Confirm that if S_UpdateList.csv is stored in the server, and set the file path for accessing S_UpdateList.csv correctly.</li> <li>Set the folder name and the file path correctly.</li> </ul> |  |  |

## (6) Auto update by relay server

- Configure the following settings on the machine where auto update function due to relay server update data is used.
- 1. Select [Service Mode] -> [Machine Update Setting] -> [Machine Auto Update setting] -> [Auto Update setting].
- 2. Select either [Server 1 Settings] or [Server 2 Settings] as the connection to configure.
- 3. Touch [Auto update], then select [ON].
- 4. Select [HTTP] in [Download Protocol].
- 5. Specify the folder including C\_UpdateList.ini in [HTTP Setting] -> [URL].
- in the case of the sample of S\_UpdateList.csv
  - http://IP address or host name of the machine to become the relay server/DAV/Service/download/bizhubXXX
  - File paths are case sensitive, so enter the portion after "DAV/Service/" exactly is it appears in the C column in S\_UpdateList.csv.
  - If activate the relay server function in Administrator settings, the file path will be changed as "/DAV/Admin/".
- 6. Set the item in [HTTP Setting] -> [User Name] and [Password] that has been set in [Relay server setting] -> [Distribution Server (HTTP)].
- 7. Touch [OK].
- 8. Make settings in [Common Settings].

# 19.2.3 Transmission log Update

- Save the log related to machine auto update, and send it to the specified location.
- The log file saves up to 100 records.

| Setting item             | Description                                                                         | Setting | Default setting |
|--------------------------|-------------------------------------------------------------------------------------|---------|-----------------|
| Update log transmission. | To set whether or not to use Transmission log Update.                               | ON      |                 |
|                          | When [ON] is selected, configure the settings for transmission protocol and server. | OFF     | 0               |
| Transmission protocol    | Configure settings for the transmission protocol.                                   | SMB     | 0               |
|                          |                                                                                     | WebDAV  |                 |

| Setting item   |           | Description                                                                                                    | Setting                                                             | Default setting |
|----------------|-----------|----------------------------------------------------------------------------------------------------|---------------------------------------------------------------------|-----------------|
| SMB Setting    | Host Name | Set the host name for the SMB server.                                                                                                    | Alphanumeric<br>characters and<br>symbols (up to<br>253 characters) | -               |
|                | File Path | Set the file path used for SMB server communication.                                                                                                    | Up to 255<br>characters                                             | -               |
|                | User Name | Set the user name used to access the SMB server.                                                                                                    | Up to 64<br>characters                                              | -               |
|                | Password  | Set the password used to access the SMB server.                                                                                                    | Alphanumeric<br>characters and<br>symbols (up to<br>64 characters)  | -               |
| WebDAV Setting | URL       | To set the address of the WebDAV server.                                                                                                    | Alphanumeric<br>characters and<br>symbols (up to<br>253 characters) | -               |
|                | User Name | Set the user name used to access the WebDAV server.                                                                                                    | Up to 64<br>characters                                              | -               |
|                | Password  | Set the password used to access the WebDAV server.                                                                                                    | Alphanumeric<br>characters and<br>symbols (up to<br>64 characters)  | -               |
|                | Proxy     | Set whether or not to use the proxy server.                                                                                                    | ON                                                                  | -               |
|                |           | <ul> <li>If [ON] is selected, set the proxy with [Administrator] -&gt; [Network]</li> <li>-&gt; [Machine Update Settings] -&gt; [HTTP Proxy Settings].</li> </ul> | OFF                                                                 | -               |

# 19.2.4 Transmission Server Log

- Save the log related to the update relay data download at relay server, and send it to the specified location.
  The log file saves up to 100 records.

| Setting item            |           | Description                                                                                                    | Setting                                                             | Default setting |
|-------------------------|-----------|----------------------------------------------------------------------------------------------------|---------------------------------------------------------------------|-----------------|
| Transmission Server Log |           | To set whether or not to use Transmission Server Log.<br>When [ON] is selected, configure the settings for transmission protocol<br>and server.                   | ON<br>Disable                                                       | 0               |
| Transmission pro        | tocol     | Configure settings for the transmission protocol.                                                                                                    | SMB                                                                 | 0               |
|                         |           |                                                                                                    | WebDAV                                                              |                 |
| SMB Settings            | Host Name | Set the host name for the SMB server.                                                                                                    | Alphanumeric<br>characters and<br>symbols (up to<br>253 characters) | -               |
|                         | File Path | Set the file path used for SMB server communication.                                                                                                    | Up to 255<br>characters                                             | -               |
|                         | User Name | Set the user name used to access the SMB server.                                                                                                    | 64 characters<br>maximum                                            | -               |
|                         | Password  | Set the password used to access the SMB server.                                                                                                    | Alphanumeric<br>characters and<br>symbols (up to<br>64 characters)  | -               |
| WebDAV Setting          | URL       | To set the address of the WebDAV server.                                                                                                    | Alphanumeric<br>characters and<br>symbols (up to<br>253 characters) | -               |
|                         | User Name | Set the user name used to access the WebDAV server.                                                                                                    | 64 characters<br>maximum                                            | -               |
|                         | Password  | Set the password that is used to access the WebDAV server.                                                                                                    | Alphanumeric<br>characters and<br>symbols (up to<br>64 characters)  | -               |
|                         | Proxy     | To set whether or not to use the proxy server.                                                                                                    | ON                                                                  | -               |
|                         |           | <ul> <li>If [ON] is selected, set the proxy with [Administrator] -&gt; [Network]</li> <li>-&gt; [Machine Update Settings] -&gt; [HTTP Proxy Settings].</li> </ul> | Disable                                                             | -               |

# 19.2.5 Update Log Display

- To check the log related to the file download of the machine auto update.
- The latest five logs can be checked.

# 19.2.6 Relay Server Log Confirmation

To check the log related to the file download of the relay server.

The latest five logs can be checked.

#### 19.2.7 Manually Update

- This is displayed when [Auto Update] is set to [ON] in [Service Mode] -> [Machine Update Setting] -> [Machine Auto Update setting] -> [Auto Update setting], and the update file has been downloaded.
- To execute update manually by using the downloaded file.
- Touch [Start] to start update.

#### NOTE

Do not set the power to OFF under the following state.

- Touch [Manually Update] -> [Start] to the next operation of the machine (Auto Power OFF).
- About one minute after the download completed screen being displayed, the machine will restart.
- When rewriting configuration files followed by the firmware, the machine will restart again. •

#### 19.2.8 Machine Import setting

- This is displayed only when Switch No. "72" is set to "04" in HEX Assignment in [Service Mode] -> [System 2] -> [Software Switch Setting].
- To import all importable files those are saved in the root folder of the USB memory.
- NOTE
  - In the following conditions, export of MFP setting data is prohibited.

  - [Administrator] -> [Security] -> [USB Connection Permission setting] is set to [Restrict]. [Administrator] -> [Security] -> [USB Connection Permission setting] -> [Detail Setting] -> [External Memory(Service)] is set to [Restrict].
    - [Administrator] -> [Security] -> [Enhanced Security Mode] is set to "ON."

| FileName                                     |  |  |
|----------------------------------------------|--|--|
| UsbExportData_Addr.dat                       |  |  |
| UsbExportData_Auth.dat                       |  |  |
| UsbExportData_Net.dat                        |  |  |
| UsbExportData_Csrc.dat                       |  |  |
| UsbExportData_Utility.dat                    |  |  |
| UsbExportData_Admin.dat                      |  |  |
| UsbExportData_Service.dat                    |  |  |
| UsbExportData_Cloud.dat                      |  |  |
| UsbExportData_Topmenu.dat, TopMenuGadget.tar |  |  |
| UsbExportData_ExtCertificates.tar            |  |  |
| UsbExportData.dat                            |  |  |
| UsbExportData_BackUpBoxConf***.dat           |  |  |
| UsbExportData_Universal.dat                  |  |  |
| AuthCustomMaster_***.xml                     |  |  |
| UsbExportData_CopyProgram.dat                |  |  |
| UsbExportData_PKI.dat                        |  |  |
|                                              |  |  |

\*1: It will be displayed when [Service Mode] -> [System 2] -> [Maintenance Mode] is set to [Effective], and [Administrator] -> [Security] -> • [Maintenance Mode Access] is set to [Allow].

\*2: This file can be imported without inputting password, because it is not encrypted.

<Procedure>

1. Insert a USB memory into the USB port.

2. Enter a password.

3 Touch [Start].

NOTE

• "OK" appears on the item that is imported successfully.

"NG" appears on the item where the password is mismatched or an error occurred.

• "-" appears when no importable file is saved in the USB memory.

- 4. Follow the massage appearing on the screen and turn OFF and ON the main power switch.
  - NOTE

•

If no "OK" appears in the import result, no message will be displayed.

#### 19.2.9 Machine Export setting

· Output the main unit configuration in XML format to a USB memory device or the SMB folder in the main unit. NOTE

- In the following conditions, export of the machine setting data is prohibited.
  - [Administrator] -> [Security] -> [USB Connection Permission setting] is set to [Restrict].
  - [Administrator] -> [Security] -> [USB Connection Permission setting] -> [Detail Setting] -> [External Memory(Service)] is set to [Restrict].
  - [Administrator] -> [Security] -> [Enhanced Security Mode] is set to "ON."

| Data to be exported     |  |
|-------------------------|--|
| Address Book (*)        |  |
| Authentication Data (*) |  |
| Network Settings (*)    |  |
| Remote Access Setting   |  |

| Data | to | be | exported |
|------|----|----|----------|
|      |    |    |          |

# User Settings

Administrator Setting (\*)

Service Settings (Excluding the setting of Software switch and Engine FW DipSW)

Cloud connection (\*)

Display Custom Settings (\*)

External Cert (which is retained) (\*)

UserBox Config Information (\*)

Accessibility (\*)

Authentication customize data

Copy Program

PKI Batch Setting (\*)

\*: It will be displayed when [Service Mode] -> [System 2] -> [Maintenance Mode] is set to [Effective], and [Administrator] -> [Security] -> [Maintenance Mode Access] is set to [Allow].

<Procedure>

- 1. Select the item to be output.
- 2. Select either [USB] or [SMB] as the [Export Destination].
- NOTE
  - [SMB] displays when the following settings are made.
    - [Administrator] -> [Network] -> [SMB Setting] -> [SMB Server Settings] -> [Share SMB File Setting] -> [ON]
  - If you select [USB], connect a USB memory device to a USB port.
- 3. Enter a password.

NOTE

- If an XML file is to be used on the Auto Update function, register the same password beforehand to the machine where a data is to be downloaded as [Machine Update Password].
- 4. Touch [Start].
- 5. [Result: OK] will be displayed.
- 6. Complete the data export.

NOTE

- When [SMB] is selected, the data is exported to the SMB folder of this machine.
   Check of the SMB folder: \\(IP address)\FWData out\$
- If [ON] is selected for [CE Authentication], "User Name" and "CE Password" are required to access the folder.
  - User name: CE
  - Password: CE password

## 19.2.10 Machine Update Password

• To set a password used to decrypt the update file of the machine.

<Procedure>

- 1. Current Password: Enter the currently used decryption password. (only when the decryption password has been set)
- 2. New Password: Enter the new decryption password.
- 3. Re-input Password: Enter the new decryption password again.

NOTE

Be sure not to forget the decryption password. It is required for reset.

# 19.3 Firmware Update

Not used

## **19.4 Firmware Rollback**

#### NOTE

- It will be displayed when the machine storage is installed.
- If there is no backed up firmware, the firmware version will not be displayed.
   For details, see K.6 Creating back up files when updating firmware.

## Firmware Rollback

- To be used when rewriting to the backed up firmware.
- To be used when error occurs at the time of firmware updating.

<Procedure>

- 1. Check the version of the firmware to be rewritten.
- 2. Touch [Start].
- 3. A reboot is started.
- 4. Following the reboot, a firmware update screen appears. Then, check the version of each firmware.
- 5. Turn OFF and ON the main power switch.
- 6. Make sure that a message notifying the completion of the firmware rollback appears. Then, touch [OK].

## **Open Mode Settings**

- To set whether to display/hide [Firmware Rollback] when selecting [Administrator] -> [Network] -> [Machine Update Settings].
- · Even an administrator can rewrite to the backed up firmware.

| Setting item | Default setting |
|--------------|-----------------|
| Set          | 0               |
| Unset        |                 |

# 19.5 Copy Network Settings

# 19.5.1 Outline

- To deliver the network-related information saved in the USB memory to, and set it in, other MFPs.
- One MFP is an originating side that delivers the network connection setting values to other MFPs within the same network.
- Setting values described in the CSV file and associated with the serial number of the recipient MFP are delivered and set.

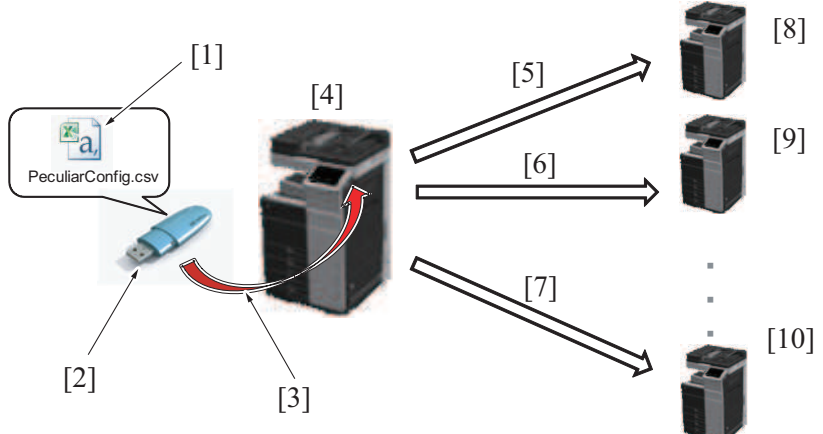

| [1] | CSV file containing setting values for network connection     | [2]  | USB memory                                                   |
|-----|---------------------------------------------------------------|------|--------------------------------------------------------------|
| [3] | Connection                                                    | [4]  | Recipient MFP                                                |
| [5] | Delivering and setting values of recipient MFP (serial No.1X) | [6]  | Delivering and setting values of recipient MFP (serial No.2) |
| [7] | Delivering and setting values of recipient MFP (serial No.X)  | [8]  | Recipient MFP (serial No.1)                                  |
| [9] | Recipient MFP (serial No.2)                                   | [10] | Recipient MFP (serial No.X)                                  |

# **19.5.2 Environmental preparations**

• It is necessary to set and prepare in advance the originating MFP, recipient MFPs, USB memory, and the CSV file that describes the network settings.

## Setting the originating MFP

- Check that the originating MFP and the recipient MFPs are connected to the same network (segment).
- Set a fixed IP address in the originating MFP.
- Set [Administrator] -> [Network] -> [OpenAPI Setting] -> [Access Setting] to "ON".
- Set [Administrator] -> [Network] -> [OpenAPI Setting] -> [External Application Connection] to "ON".

## Setting the recipient MFP

- Check that the originating MFP and the recipient MFPs are connected to the same network (segment).
- Check that the TCP/IP setting of the recipient MFP is enabled to permit network communications.
- Check that a serial number is set in the MFP.
- Set all settings in [Administrator] -> [System Connection] -> [OpenAPI Setting] to the default values.

## **USB** memory

- The following shows the requirements for the USB memory to be used for copying in the network settings:
  - USB flash memory compatible with the USB (1.1/2.0) interface
  - · Formatted to the FAT32 file system
  - Not including security features (Possible to turn OFF security features)
  - · A USB memory that is recognized by the computer as two or more drives cannot be used.
  - Use any write-protected USB memory in the write-enabled condition.

## **CSV** file

- Appropriate the format of the CSV file, and prepare a CSV file where the recipient MFP and network setting value to be delivered and set have been input.
  - Setting item: Corresponding to the "Column" of a CSV file format
  - · Setting value of recipient MFP: Corresponding to the "row" of a CSV file format
  - NOTICE
- CSV file format (PeculiarConfig.xls)

<Procedure>

- 1. Enter the serial number and the IP address v4 validation method.
- 2. Enter the other setting details in accordance with the CSV file format.
- For items that can be delivered and set and the detailed descriptions, see the CSV file format.
- 3. Enter the setting value of one recipient MFP against one row. And to set multiple MFPs, create setting value for each MFP while adding rows from top in order.

## NOTE

- The serial number and the IP address v4 validation method should invariably be entered.
- In any items left blank in the file, the items set in the MFP are automatically set.
- The file name should read "PeculiarConfig" with an extension of CSV.
- All MFPs having serial numbers contained in the CSV file will be the recipient MFPs. If any MFP that is to be excluded is included in the network, do not include the serial number of such an MFP in the file.
- Even when the serial number of the originating MFP is included in the CSV file, the originating MFP is not a recipient MFP.

 Up to 255 MFPs are recognized as the recipient MFP. Any serial numbers of the 256th MFP and onward contained in the CSV file will be excluded from the recipient MFPs.

# 19.5.3 Deliver/setting procedure

- 1. Prepare a CSV file (PeculiarConfig.csv) that describes the setting values to be delivered into the root directory under the USB memory, and connect the USB memory to the originating MFP
- 2. Set the time-out time in [Copy Network Settings] -> [Connection Timeout].
  - Setting range: 1 to 300 sec.
  - · Default value: 30 sec.
- 3. Touch [Copy Network Settings] -> [Copy Setting] -> [Check Connection] -> [Start].
- 4. Check the number of MFPs displayed at "Result" against the number of MFPs displayed "OK".
- 5. Touch [Copy] -> [Start]. This delivers the setting value information to the recipient MFPs one by one.
  - NOTE
  - Screen operations are displayed in the MFP in which the setting values are being rewritten.
  - Do not remove the USB memory until the procedure is completed.
- 6. When the delivery of the setting values to all recipient MFPs and rewriting of the setting values in all recipient MFPs are completed, the recipient MFPs are restarted.
- 7. The CSV file (PeculiarConfig Result.csv) that contains the delivery result is stored in the USB memory inserted in the originating MFP.
- 8. Check the delivery result file in the USB memory to thereby determine that the procedure has been normally terminated.
- NOTE
  - When an error that disables continued delivery occurs, a corresponding error code appears on the control panel.
  - When a delivery error occurs in any of the recipient MFPs, a message appears that prompts a check of the delivery result file.
    - For details of the delivery error, check the specific details of the delivery result file.

#### Error code list

| Error code | Description                                                                                                    |
|------------|----------------------------------------------------------------------------------------------------|
| N*****     | Communication error                                                                                                    |
| E00001     | The USB memory is not connected to the originating MFP.                                                                                                    |
| E00002     | The CSV file in the USB memory cannot be read.                                                                                                    |
| E00003     | The delivery result file cannot be created in the USB memory connected to the originating MFP.                                                               |
| E00004     | The CSV file format is illegal.                                                                                                    |
| E00005     | Communication is not successful with an MFP having a serial number contained in the CSV file.                                                                |
| E00006 (*) | "OFF" is set in [OpenAPI Setting] -> [Access Setting].                                                                                                    |
| E00007 (*) | "ON" is set in [OpenAPI Setting] -> [Authentication].                                                                                                    |
| E00008 (*) | "SSL Only" or "SSL/Non-SSL" is set in [OpenAPI Setting] -> [SSL/Port Settings].                                                                              |
| E00009 (*) | Any data other than "50001" is set in [OpenAPI Setting] -> [SSL/Port Settings].                                                                              |
| E00010 (*) | "No" is set in [OpenAPI Setting] -> [External Application Connection].                                                                                       |
| E00011     | No response is received from the recipient MFP even after the lapse of a predetermined period of time after the CSV file has been delivered. (Timeout error) |
| E00012     | The recipient MFP is not at timing at which it can accept the OpenAPI message.                                                                               |
| E00013     | The recipient MFP fails in updating.                                                                                                    |
| E00014     | "Cancel" is selected during delivery.                                                                                                    |
| E00015     | The USB memory is removed from the originating MFP during delivery.                                                                                          |
| E00016     | A serial number in the CSV file is illegal.                                                                                                    |
| E00099     | A network system error. Any of the network settings is not the default value.                                                                                |

\*: Check the settings in the originating MFP when the error code appears on the control panel; check the settings in the recipient MFP when the error code is included in the delivery result file.

# 19.6 OSS Update

Not used

# J BILLING SETTING/ENHANCED SECURITY/DEBUG SETTING

# 1. BILLING SETTING

# 1.1 Outline

# Starting procedure

- 1. Call the initial screen of Service Mode.
- 2. Press the following keys in this order.
- Stop -> 9
- 3. Call the Billing Setting screen.

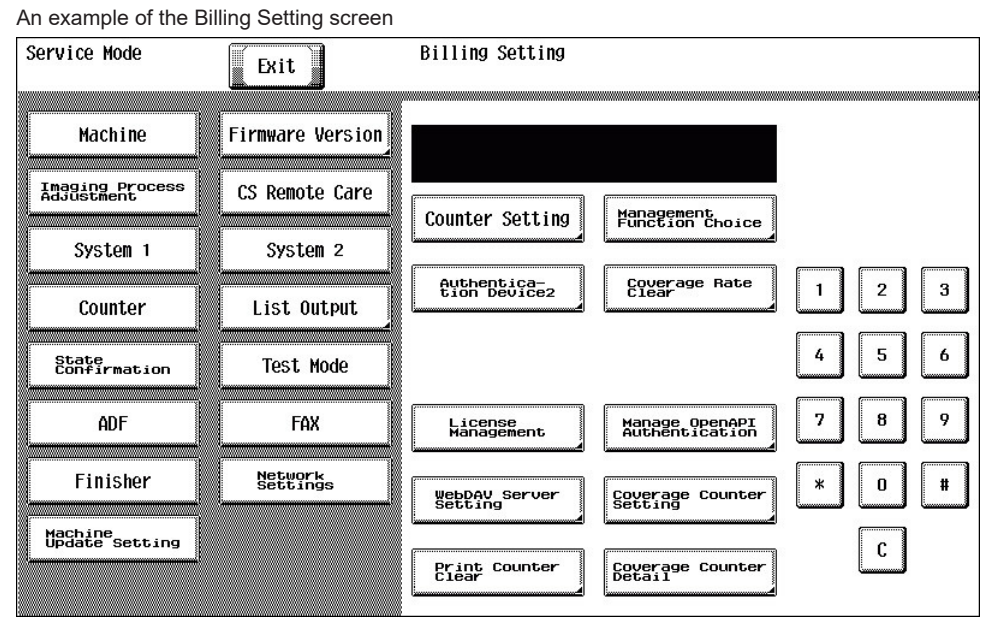

# Exiting procedure

- 1. Touch [Exit].
- 2. Turn OFF the main power switch. Wait 10 seconds, then turn ON the main power switch again.

# 1.2 Counter Setting

# 1.2.1 Total Counter Mode

• To set the counting method for the total counter.

| Setting item | Contents                    | Default setting |
|--------------|-----------------------------|-----------------|
| Mode 1       | 1 count per copy cycle      | 0               |
| Mode 2       | Large size is double counts |                 |

## Count-up table

| Total Counter mode | Print mode | Paper size            | Total    | Large size | 2-Sided Total |
|--------------------|------------|-----------------------|----------|------------|---------------|
| Mode 1             | 1-Sided    | Except for large size | 1 count  | 0 count    | 0 count       |
|                    |            | Large size            | 1 count  | 1 count    | 0 count       |
|                    | 2-Sided    | Except for large size | 2 count  | 0 count    | 1 count       |
|                    |            | Large size            | 2 counts | 2 counts   | 1 count       |
| Mode 2             | 1-Sided    | Except for large size | 1 count  | 0 count    | 0 count       |
|                    |            | Large size            | 2 counts | 1 count    | 0 count       |
|                    | 2-Sided    | Except for large size | 2 counts | 0 count    | 1 count       |
|                    |            | Large size            | 4 counts | 2 counts   | 1 count       |

# 1.2.2 Large Size Counter Mode

# • To set the size regarded as the large size.

| Setting item                                                  | Contents                                                                                                    |   |
|---------------------------------------------------------------|----------------------------------------------------------------------------------------------------|---|
| No count                                                      | No count the large size counter.                                                                                                    | 0 |
| A3/11 x 17                                                    | When it exceeds 279 mm in the main scan direction and 420 mm in the sub scan direction (exceeds 399 mm at fax scan), it is regarded as the large size.                                                                                               |   |
| A3/B4/11 x 17/8 <sup>1</sup> / <sub>2</sub> x 14              | When it exceeds 215 mm in the main scan direction and 355 mm in the sub scan direction (exceeds 337 mm at fax scan), it is regarded as the large size.                                                                                               |   |
| A3/11 x 17/B4/8 <sup>1</sup> / <sub>2</sub> x 14/<br>Foolscap | When it exceeds 203 mm in the main scan direction and 330 mm in the sub scan direction (exceeds 313 mm at fax scan), it is regarded as the large size. (However the size in the main scan direction changes according to the foolscap size setting.) |   |

# 1.2.3 Banner Paper Counter Mode

• When printing on the long paper (457.2 mm or over), the counting value will be the total of the value set by the total counter mode and the value by this setting.

| Setting item | Contents                                                                               | Default setting |
|--------------|----------------------------------------------------------------------------------------|-----------------|
| Mode 1       | 0 count                                                                                |                 |
| Mode 2       | 1 count                                                                                |                 |
| Mode 3       | +2 counts (457.2 to 915.0 mm will be +1 count)                                         |                 |
| Mode 4       | +3 counts (457.2 to 686.0 mm will be +1 count, and 686.1 to 915.0 mm will be +2 count) | 0               |

# 1.2.4 Banner Counter Double Count Mode

- To set whether to use normal count or double count when printing long size paper.
- When "ON" is selected, double count is applied to only long size paper.

| Setting item | Contents     | Default setting |
|--------------|--------------|-----------------|
| ON           | Normal count |                 |
| OFF          | Double count | 0               |

# 1.2.5 Count by the combination of each setting

- The count method depends on the combination of the Counter Setting.
- The following shows count methods that are the combination of each setting.

| Total Counter | Large Size Counter Mode | Banner Paper<br>Counter Mode | Paper size            |                   | Banner Coun<br>Count Mode | Banner Counter Double<br>Count Mode |  |
|---------------|-------------------------|------------------------------|-----------------------|-------------------|---------------------------|-------------------------------------|--|
|               |                         |                              |                       |                   |                           | ON                                  |  |
| Mode 1        | No count                | -                            | -                     |                   | 1 count                   | 1 count                             |  |
|               | Other than No count     | Mode 1                       | Except for large size |                   | 1 count                   | 1 count                             |  |
|               |                         |                              | Large size            | Large size        |                           | 1 count                             |  |
|               |                         |                              | Long size             | 457.3 to 686.0 mm | 1 count                   | 2 counts                            |  |
|               |                         |                              |                       | 686.1 to 915.0 mm | 1 count                   | 2 counts                            |  |
|               |                         |                              |                       | 915.1 mm or more  | 1 count                   | 2 counts                            |  |
|               |                         | Mode 2                       | Except for la         | arge size         | 1 count                   | 1 count                             |  |
|               |                         |                              | Large size            |                   | 1 count                   | 1 count                             |  |
|               |                         |                              | Long size             | 457.3 to 686.0 mm | 2 counts                  | 4 counts                            |  |
|               |                         |                              |                       | 686.1 to 915.0 mm | 2 counts                  | 4 counts                            |  |
|               |                         |                              |                       | 915.1 mm or more  | 2 counts                  | 4 counts                            |  |
|               |                         | Mode 3                       | Except for la         | arge size         | 1 count                   | 1 count                             |  |
|               |                         |                              | Large Size            |                   | 1 count                   | 1 count                             |  |
|               |                         |                              | Long size             | 457.3 to 686.0 mm | 2 counts                  | 4 counts                            |  |
|               |                         |                              |                       | 686.1 to 915.0 mm | 2 counts                  | 4 counts                            |  |
|               |                         |                              |                       | 915.1 mm or more  | 3 counts                  | 6 counts                            |  |
|               |                         | Mode 4                       | Except for large size |                   | 1 count                   | 1 count                             |  |
|               |                         |                              | Large size            |                   | 1 count                   | 1 count                             |  |
|               |                         |                              | Long size             | 457.3 to 686.0 mm | 2 counts                  | 4 counts                            |  |
|               |                         |                              |                       | 686.1 to 915.0 mm | 3 counts                  | 6 counts                            |  |
|               |                         |                              |                       | 915.1 mm or more  | 4 counts                  | 8 counts                            |  |
| Mode 2        | No count                | -                            | -                     |                   | 1 count                   | 1 count                             |  |
|               | Other than No count     | Mode 1                       | Except for large size |                   | 1 count                   | 1 count                             |  |
|               |                         |                              | Large size            |                   | 2 counts                  | 2 counts                            |  |
|               |                         |                              | Long size             | 457.3 to 686.0 mm | 2 counts                  | 4 counts                            |  |
|               |                         |                              |                       | 686.1 to 915.0 mm | 2 counts                  | 4 counts                            |  |
|               |                         |                              |                       | 915.1 mm or more  | 2 counts                  | 4 counts                            |  |
|               |                         | Mode 2                       | Except for large size |                   | 1 count                   | 1 counts                            |  |
|               |                         |                              | Large size            |                   | 2 counts                  | 2 counts                            |  |
|               |                         |                              | Long size             | 457.3 to 686.0 mm | 3 counts                  | 6 counts                            |  |
|               |                         |                              |                       | 686.1 to 915.0 mm | 3 counts                  | 6 counts                            |  |
|               |                         |                              |                       | 915.1 mm or more  | 3 counts                  | 6 counts                            |  |
|               |                         | Mode 3                       | Except for large size |                   | 1 count                   | 1 count                             |  |
|               |                         |                              | Large size            |                   | 2 counts                  | 2 counts                            |  |
|               |                         |                              | Long size             | 457.3 to 686.0 mm | 3 counts                  | 6 counts                            |  |
|               |                         |                              |                       | 686.1 to 915.0 mm | 3 counts                  | 6 counts                            |  |
|               |                         |                              |                       | 915.1 mm or more  | 4 counts                  | 8 counts                            |  |

| Total Counter | Large Size Counter Mode | Banner Paper<br>Counter Mode | Paper size            |                   | Banner Counter Double<br>Count Mode |           |
|---------------|-------------------------|------------------------------|-----------------------|-------------------|-------------------------------------|-----------|
|               |                         |                              |                       |                   | OFF                                 | ON        |
|               |                         | Mode 4                       | Except for large size |                   | 1 count                             | 1 count   |
|               |                         |                              | Large size            |                   | 2 counts                            | 2 counts  |
|               |                         |                              | Long size             | 457.3 to 686.0 mm | 3 counts                            | 6 counts  |
|               |                         |                              |                       | 686.1 to 915.0 mm | 4 counts                            | 8 counts  |
|               |                         |                              |                       | 915.1 mm or more  | 5 counts                            | 10 counts |

# **1.3 Management Function Choice**

• To set whether or not the Key Counter, Management Device (Data controller), Authentication Device, or Vendor are to be mounted. **NOTE** 

- This is not displayed when [Administrator] -> [Security] -> [Enhanced Security Mode] is set to "ON".
- When the setting shows that [Management Device 2] or [Vendor 2] is mounted, the following applications will be invalid.
   PC FAX transmission / HDD TWAIN/PS Box Operator / PS Scan Direct / PS Job Spooler / Fiery: Scan to Box
   Also, [Administrator] -> [Security] -> [Function Management Settings] -> [Network Function Settings] will be set to "OFF".

### 1.3.1 Key counter only

- To set whether or not the key counter is installed.
- Set when the key counter is mounted.

## (1) Key counter

## Color mode

Not used

#### Message

• Select the message type when the key counter is mounted.

| Setting item | Contents                  |
|--------------|---------------------------|
| Туре 1       | Message for key counter   |
| Туре 2       | Message for card scanning |
| Туре 3       | Message for ID management |
| Туре 4       | Message for remote SW     |

## Confirmation copy

• Set whether to allow a confirmation copy when a key counter is installed.

| Setting item | Contents                     | Default setting |
|--------------|------------------------------|-----------------|
| License      | Allow a confirmation copy.   |                 |
| Ban          | Prevent a confirmation copy. | 0               |

#### The next job reservation

· Set whether to allow the reservation of the next job when a key counter is installed.

NOTE

#### The setting is available only when user authentication and account track are set "OFF" with [Administrator] -> [User Auth/ Account Track] -> [Authentication Type].

| Setting item | Contents                        | Default setting |
|--------------|---------------------------------|-----------------|
| License      | Allow a next job reservation.   |                 |
| Ban          | Prevent a next job reservation. | 0               |

#### **Count Setting**

• To set the count timing used when the key counter is installed.

| Setting item | Contents                | Default setting |
|--------------|-------------------------|-----------------|
| Paper feed   | Counts when paper fed.  | 0               |
| Paper out    | Counts when paper exit. |                 |

# 1.3.2 Management Device 2

- To set whether or not the management device 2 is installed.
- · Set when the management device 2 is mounted.

## (1) Management setting

• To set the management method when the management device 2 is mounted.

NOTE

The setting is not available when either "External Authentication server setting" of user authentication, "Password Only" of
account track, "Do Not Synchronize" of user authentication and account track or "ON" of public user access has been set with
[Administrator] -> [User Auth/Account Track] -> [Authentication Type].

| Setting item | Contents                                                      |
|--------------|---------------------------------------------------------------|
| Mode 1       | Use contact type device. (Logout with ID key is not allowed.) |
| Mode 2       | Use non-contact type device. (Logout with ID key is allowed.) |

# (2) Billing Line

• To set which of fax line 1 or fax line 2 is used for billing fax line 3 and fax line 4.

# NOTE To be displayed only when [Fax (circuit 3)] and [Fax (circuit 4)] are set to [Set] in [Service Mode] -> [System 2] -> [Option Board Status].

# Line 3

| Setting item | Contents                                   | Default setting |
|--------------|--------------------------------------------|-----------------|
| Line 1       | Fax line 1 is used for billing fax line 3. | 0               |
| Line 2       | Fax line 2 is used for billing fax line 3. |                 |

## Line 4

| Setting item | Contents                                   | Default setting |
|--------------|--------------------------------------------|-----------------|
| Line 1       | Fax line 1 is used for billing fax line 4. |                 |
| Line 2       | Fax line 2 is used for billing fax line 4. | 0               |

# 1.3.3 Vendor 2

• To set whether or not the vendor 2 is installed.

NOTE

When using the vendor along with the key counter, inserting the key counter will set it to the "Key Counter Mode" and removing it will set it to the "Vendor Mode".

# (1) Key counter

#### **Color mode**

Not used

#### Message

• Select the message type when the key counter is mounted.

| Setting item | Contents                  |
|--------------|---------------------------|
| Туре 1       | Message for key counter   |
| Туре 2       | Message for card scanning |
| Туре 3       | Message for ID management |
| Туре 4       | Message for remote SW     |

#### **Confirmation copy**

• Set whether to allow a confirmation copy when a key counter is installed.

| Setting item | Contents                     | Default setting |
|--------------|------------------------------|-----------------|
| License      | Allow a confirmation copy.   |                 |
| Ban          | Prevent a confirmation copy. | 0               |

#### The next job reservation

• Set whether to allow the reservation of the next job when a key counter is installed.

NOTE

## The setting is available only when user authentication and account track are set "OFF" with [Administrator] -> [User Auth/ Account Track] -> [Authentication Type].

| Setting item | Contents                        | Default setting |
|--------------|---------------------------------|-----------------|
| License      | Allow a next job reservation.   |                 |
| Ban          | Prevent a next job reservation. | 0               |

## **Count Setting**

• To set the count timing used when the key counter is installed.

| Setting item | Contents                | Default setting |
|--------------|-------------------------|-----------------|
| Paper feed   | Counts when paper fed.  | 0               |
| Paper out    | Counts when paper exit. |                 |

# (2) Vendor

#### Message

Select message of vendor.

| Setting item | Contents                |
|--------------|-------------------------|
| Type 1       | Message for coin vendor |

| Setting item | Contents                       |  |
|--------------|--------------------------------|--|
| Type 2       | Message for card keeper        |  |
| Туре 3       | Message for both coin and card |  |

# (3) Billing Line

• To set which of fax line 1 or fax line 2 is used for billing fax line 3 and fax line 4.

# NOTE To be displayed only when [Fax (circuit 3)] and [Fax (circuit 4)] are set to [Set] in [Service Mode] -> [System 2] -> [Option Board Status].

## Line 3

| Setting item | Contents                                   | Default setting |
|--------------|--------------------------------------------|-----------------|
| Line 1       | Fax line 1 is used for billing fax line 3. | 0               |
| Line 2       | Fax line 2 is used for billing fax line 3. |                 |

#### Line 4

| Setting item | Contents                                   | Default setting |
|--------------|--------------------------------------------|-----------------|
| Line 1       | Fax line 1 is used for billing fax line 4. |                 |
| Line 2       | Fax line 2 is used for billing fax line 4. | 0               |

# 1.3.4 Key Counter IF Vendor

Color mode

Not used

#### Message

Select message of vendor.

| Setting item | Contents                       |
|--------------|--------------------------------|
| Type 1       | Message for coin vendor        |
| Type 2       | Message for card keeper        |
| Туре 3       | Message for both coin and card |

# 1.4 Authentication Device 2

- To set whether or not the authentication device 2 is installed.
- Set when the authentication unit (biometric type or card type) is mounted.

| Setting item | Contents                                                                                                    |
|--------------|----------------------------------------------------------------------------------------------------|
| Card         | Uses IC card authentication system (AU-201S/OMNIKEY 5427CK (AU-205H)/YSoft card reader/USB keyboard emulation card reader).<br>A response timeout interval is displayed. (The interval is unchangeable.)                        |
| Body         | Uses biometrics (finger vein) authentication system (AU-102)<br>Set a film timeout interval, capture trial time and authentication trial time.                                                                                  |
| Card 3       | Uses IC card authentication device for PKI card system<br>It will be displayed only when [Service Mode] -> [System 2] -> [Software Switch Setting] shows that switch No. 12 is set<br>to [00000010]/[02] (bit value/HEX value). |

## 1.4.1 Installation procedures of authentication unit

## (1) AU-102

- 1. Install the AU-102 loadable driver (BIO LDR.tar) to the main unit. (\*1)
- 2. Install the AU-102 to the main unit.
- 3. Select [Body] in [Service Mode] -> [Billing Settings] -> [Authentication Device 2].
- 4. Turn off the main power switch and turn it on again more than 10 seconds after.
- 5. Register the authentication user data.

Note \*1

## • Use the loadable driver in advanced combination with the firmware version.

| Authentication device | Compatible IC cards |
|-----------------------|---------------------|
| AU-102                | Body                |

## (2) AU-201S

- 1. Install the loadable driver (ICC\_LDR.tar) to the main unit. (\*1)(\*2)(\*3)
- 2. Install the AU-201S to the main unit.
- 3. Select [Card] in [Service Mode] -> [Billing Settings] -> [Authentication Device 2].
- 4. Turn off the main power switch and turn it on again more than 10 seconds after.
- 5. Register the authentication card data.

• A combination of the loadable driver and the IC card information setting file will be supplied as a loadable driver by KM.

Note \*1

Note \*2

- The loadable driver to be installed varied according to the type of the card. Identify the type of the card requiring authentication
  and install the correct loadable driver.
- Use the loadable driver in advanced combination with the firmware version.

| Authentication device | Loadable driver name (KM standard setting) | Compatible IC cards                                                             |
|-----------------------|--------------------------------------------|---------------------------------------------------------------------------------|
| AU-201S               | AU-201S loadable driver                    | FeliCa IDm, FeliCa SSFC, FeliCa FCF, FeliCa<br>FCF(Campus), TypeA FeliCaPrivate |

Note \*3

 If FeliCa IDm, FeliCa SSFC, FeliCa Private, or related card requiring detailed settings is to be used, make the detailed settings by using either one of the following methods:

1. Using the Auth Device Tool Advanced for AU-201S, prepare a combination of the loadable driver and the IC card information setting file and export it as a loadable driver.

D.2.1 IC card information setting tool of card reader

2. Using the Auth Device Tool Advanced for AU-201S, prepare the IC card information setting file only and install the loadable driver in the MFP. Then, using the Data Administrator, write the IC card information setting file in the MFP. D.2.1.2 IC card information setting procedures

E.g.: Information setting sample when the FeliCa SSFC card is used

| Information to be obtained from the administrator |                              |                                    |
|---------------------------------------------------|------------------------------|------------------------------------|
| Items of FeliCa SSFC detail setting               | Sample-data (decimal number) | Setting value (hexadecimal number) |
| Room number                                       | 37                           | 00 25                              |
| Floor number                                      | 15                           | 00 0F                              |
| Building number                                   | 50                           | 00 32                              |
| Area number                                       | 85                           | 00 55                              |
| Security level                                    | 2                            | 00 02                              |
| Company identification code (CL code)<br>(*1)     | 06BGLQVX17 (ASCII code)      | 30 36 42 47 4C 51 56 58 31 37      |
| Company code (*2)                                 | CompanyA (ASCII code)        | CompanyA                           |

\*1: The character length of the company code is 10 bytes.

\*2: Use alphabetical upper case/lower case characters and numeric characters for Company code. When the company code is not set, this space will be left blank.

#### (3) USB keyboard emulation card readers

- 1. Install the loadable driver (ICC LDR.tar) to the main unit. 1
- 2. Select [Card] in [Service Mode] -> [Billing Settings] -> [Authentication Device 2].
- 3. Turn OFF the main power switch, wait for 10 sec., then turn the switch ON.
- Set Vendor ID and Product ID of the card reader in [Administrator] -> [User Auth/Account Track] -> [Authentication Device Settings] -> [Card Authentication] -> [USB Device identification information]. 2
- 5. Turn OFF the main power switch.
- 6. Install the USB keyboard emulation card readers to the main unit.
- 7. Turn ON the main power switch.
- 8. Register the authentication card data.

NOTE

- Use the card reader supporting US keyboards.
- The length of card ID is 1 to 512 bytes.
- Send data as card ID data received until the reception of the key code that has been set as a delimiter (Enter).

Note \*1

• Use the loadable driver in advanced combination with the firmware version.

| Authentication device       | Loadable driver name (KM standard setting) | Compatible IC cards          |
|-----------------------------|--------------------------------------------|------------------------------|
| USB keyboard emulation card | KeyboardEmu loadable driver                | Depends on the card reader * |
| readers                     |                                            |                              |

• \*: The card type is reported to the authentication program as an extended card type.

Note \*2

- Vendor ID and Product ID are identification information to specify USB devices.
- Check Vendor ID and Product ID of the USB device to be connected as follows:
  - Refer to the specification of the device or ask the vendor.
  - Connect the device to a Windows PC and check "Property" in "Device Manager."

#### (4) Miscellaneous card readers

- The same setting method as that for AU-201S applies for other card readers.
- · The following loadable drivers are necessary.
- · Use the loadable driver in advanced combination with the firmware version.

| Authentication device       | Compatible IC cards                             | Loadable driver name (KM standard setting)      |
|-----------------------------|-------------------------------------------------|-------------------------------------------------|
| OMNIKEY 5427CK (AU-205H)    | HID Prox, HID iCLASS, TypeA, FeliCa<br>IDm (*1) | 5427CK (AU-205H) loadable driver (*2)           |
| KM USB Reader v3 MF & Legic | LEGIC                                           | Loadable driver for YSoft card reader (Default: |
| KM USB Reader v3 Indala     | Indala                                          | HID Prox) (*3)                                  |
| KM USB Reader v3 MF+        | Mifare                                          |                                                 |
|                             | EM4100, EM4102, RFID 125kHz                     |                                                 |

| Authentication device | Compatible IC cards | Loadable driver name (KM standard setting) |
|-----------------------|---------------------|--------------------------------------------|
|                       | HID Prox            |                                            |
|                       | HID iCLASS          |                                            |

Note \*1

- To use FeliCa, make either of the following settings.
  - Select [FeliCa] at [Administrator] -> [User Auth/Account Track] -> [Authentication Device Settings] -> [Card Authentication]
     -> [IC Card type].
  - Although [Use Card Reader Settings] is also selectable at [Administrator] -> [User Auth/Account Track] -> [Authentication Device Settings] -> [Card] -> [IC Card type], "FeliCa" is dedicated for the card reader (OMNIKEY5427CK) settings.
  - Make card reader (OMNIKEY5427CK) settings with the tool that is exclusively used for PC settings and downloaded from the HID web page.

Note \*2

- If cards of HID iClass of OMNIKEY 5427CK (AU-205H) that require detailed settings are to be used, make the detailed settings by using either one of the following methods:
  - Using the Auth Device Tool Advanced for 5427CK (AU-205H), prepare a combination of the loadable driver and the IC card
    information setting file and export it as a loadable driver.
  - Using the Auth Device Tool Advanced for 5427CK (AU-205H), prepare the IC card information setting file only and install the loadable driver in the MFP. Then, using the Data Administrator, write the IC card information setting file in the MFP.
  - Reference " D.2.1.2 IC card information setting procedures"

Note \*3

- If a YSoft card reader is used, all types of card will be reported as HID Prox card to the authentication program.
- To report the card type other than HID Prox to the authentication program, choose the corresponding card type shown in the following list.

| -                           |                             |                                                                                       |                                                                     |
|-----------------------------|-----------------------------|---------------------------------------------------------------------------------------|---------------------------------------------------------------------|
| Card Reader Name            | Readable Card Type          | Card type to be reported<br>to the authentication<br>program (Default)<br>(*3-3,*3-5) | IC Card Information Setting<br>(card type to be reported)<br>(*3-4) |
| KM USB Reader v3 MF & Legic | LEGIC                       | HID Prox                                                                              | TypeA (1) (*3-1,*3-2)                                               |
| KM USB Reader v3 Indala     | Indala                      | HID Prox                                                                              | Indala                                                              |
| KM USB Reader v3 MF+        | Mifare                      | HID Prox                                                                              | TypeA (1) (*3-1,*3-2)                                               |
|                             | EM4100, EM4102, RFID 125kHz | HID Prox                                                                              | EM4100/<br>EM4102/<br>RFID 125kHz                                   |
|                             | HID Prox                    | HID Prox                                                                              | HID Prox (1) (*3-2)                                                 |
|                             | HID ICLASS                  | HID Prox                                                                              | HID iCLASS (1) (*3-2)                                               |

• \*3-1 The content (ID) to be read from the type A card setting differs from which to be read by using AU-201S.

\*3-2 When add the YSoft card reader to the authentication network composed of the present AU-201S, the ID may vary
depending on the card reader. Therefore, it is required to set the card type to TypeA (1), HID Prox (1) or HID iCLASS (1) and
register the card again.

- \*3-3 For the content to be read from the HID Prox card, since the ID length is fixed to 16 bytes, the unused part will be bridged with 0xFF.
- \*3-4 If a card type other than HID Prox is selected, the card ID type will be set to up to 512 bytes, the card ID length will be reported together with the card ID.
- \*3-5 If the card type is set to HID Prox by using the LDAP-IC card authentication, specify the card ID type to be sent to the LDAP server as shown below.

1. Software switch No.135 Hex: 00 Reports that the 1st byte shows the ID length of the card, the 2nd byte and after shows the card ID. (Default)

2. Software switch No.135 Hex: 01 Reports the card ID with the ID length including the 1st byte.

# 1.5 Setting items that automatically change the setting values

## NOTE

 Performing the setup for each unit to be mounted will internally change the setting values below. It needs resetting when cancelling the setting in order to set back to "not mounted" because the setting value will remain.

# 1.5.1 When the vendor2 is mounted

| Setting Item                  |                                                          | Vendor 2                                                                                          |
|-------------------------------|----------------------------------------------------------|---------------------------------------------------------------------------------------------------|
| Utility Default Copy Settings |                                                          | Factory Default                                                                                   |
|                               | Default Scan/Fax Settings                                | Factory Default                                                                                   |
|                               | Copy Operating Screen                                    | [Yes]                                                                                             |
|                               | Fax Active Screen                                        | Tx/Rx Display [Yes]                                                                               |
|                               | Scan/Fax Settings -> Default Tab                         | Direct Input                                                                                      |
|                               | Custom Display Settings -> Left<br>Panel Display Default | Change Left Panel Display Default to "Bookmark."                                                  |
| Administrator Settings        | Usage Settings for Each Function                         | Copy, PC print, and Send Data will be set to "ON".<br>Others Prints will be set to "OFF".         |
|                               | Administrator Security Levels                            | Restrict                                                                                          |
|                               | Restrict Access to Job Settings                          | Changing Job Priority, Delete Other User Jobs, and Changing Zoom Ratio will be set to "Restrict". |

| Setting Item |                                                        | Vendor 2                                                                                                    |
|--------------|--------------------------------------------------------|----------------------------------------------------------------------------------------------------|
|              | Job Priority Operation Settings                        | "Skip Job (Fax)" will be set to "Yes".<br>"Skip Job (Copy, Print)" will be set to "Yes".<br>Change "Fax RX Job priority" to "No." |
|              | External Memory Function<br>Settings                   | External Memory Document Scan will be set to "OFF".                                                                               |
|              | Forward TX Setting                                     | No                                                                                                    |
|              | Fax Settings -> Memory RX<br>Setting                   | Password for Memory RX Setting is set to the default value of the administrator password                                          |
|              | DPWS Settings -> Printer Settings/<br>Scanner Settings | OFF                                                                                                    |
|              | Image Log Transfer Settings                            | OFF                                                                                                    |
| Service Mode | Software Switch Setting                                | SW No. 63 will be set to [00000000] at Bit assignment/[00] at HEX assignment.                                                     |
|              | FAX                                                    | [System] -> [Display Setting] -> [Re-Transmission] will be set to "OFF".                                                          |

# 1.5.2 When the key counter IF vendor is mounted

| Setting item           |                                                       | Key counter IF Vendor                                                                                                    |  |
|------------------------|-------------------------------------------------------|----------------------------------------------------------------------------------------------------|--|
| Utility                | Default Copy Settings                                 | Factory Default                                                                                                    |  |
|                        | Default Scan/Fax Settings                             | Factory Default                                                                                                    |  |
|                        | Copy Operating Screen                                 | [Yes]                                                                                                    |  |
|                        | Fax Active Screen                                     | Tx/Rx Display [Yes]                                                                                                    |  |
|                        | Scan/Fax Settings -> Default Tab                      | Direct Input                                                                                                    |  |
|                        | Custom Display Settings -> Left Panel Display Default | Change Left Panel Display Default to "Bookmark."                                                                                        |  |
| Administrator Settings | Usage Setting for Each Function                       | Copy, PC print will be set to "ON".<br>Send Data, Others Prints will be set to "OFF".                                                   |  |
|                        | Administrator Security Levels                         | Restrict                                                                                                    |  |
|                        | Weekly Timer ON/OFF Settings                          | OFF                                                                                                    |  |
|                        | Restrict Access to Job Settings                       | Changing Job Priority, Delete Other User Jobs,<br>Registering and Changing Addresses, Changing Zoom<br>Ratio will be set to "Restrict". |  |
|                        | Job Priority Operation Settings                       | Change "Fax RX Job priority" to "No."                                                                                                   |  |
|                        | External Memory Function Settings                     | External Memory Document Scan will be set to "OFF".                                                                                     |  |
|                        | Fax Settings -> Memory RX Setting                     | Password for Memory RX Setting is set to the default value of the administrator password                                                |  |
|                        | Forward TX Setting                                    | No                                                                                                    |  |
|                        | OpenAPI Settings                                      | Access Setting will be set to "Restrict" and<br>Authentication will be changed to "OFF" setting.                                        |  |
|                        | Apply Stamps/Stamp                                    | No                                                                                                    |  |
|                        | Apply Stamps/Copy Protect                             | No                                                                                                    |  |
|                        | Apply Stamps/Stamp Repeat                             | No                                                                                                    |  |
|                        | Apply Stamps/Registered Overlay                       | No                                                                                                    |  |
|                        | Apply Stamps/Header/Footer                            | No                                                                                                    |  |
|                        | Apply Stamps/Page Number/Text Color                   | Black                                                                                                    |  |
|                        | Apply Stamps/Date/Time/Text Color                     | Black                                                                                                    |  |
|                        | DPWS Settings -> Printer Settings/Scanner Settings    | OFF                                                                                                    |  |
|                        | Image Log Transfer Settings                           | OFF                                                                                                    |  |
| Service Mode           | Software Switch Setting                               | SW No. 63 will be set to [00000000] at Bit assignment/<br>[00] at HEX assignment.                                                       |  |
|                        | FAX                                                   | [System] -> [Display Setting] -> [Re-Transmission] will be set to "OFF".                                                                |  |

# 1.5.3 When the management device 2 is mounted

|                        | Setting item                                       | Management Device 2                                               |
|------------------------|----------------------------------------------------|-------------------------------------------------------------------|
| Administrator Settings | Usage Setting for Each Function                    | Copy, PC print, Send Data, and Others Prints will be set to "ON". |
|                        | Line Parameter Setting                             | Receive Mode will be changed to "Auto RX".                        |
|                        | DPWS Settings -> Printer Settings/Scanner Settings | OFF                                                               |

# 1.5.4 When the authentication device 2 is mounted

| Setting item           |                                                                       | Authentication Device 2 (Card/Body)                                                      |
|------------------------|-----------------------------------------------------------------------|------------------------------------------------------------------------------------------|
| Administrator Settings | User Auth/Account Track -> Authentication Type -> User Authentication | This setting will be set to "ON(MFP)" if External Server<br>Authentication has been set. |

# 1.6 Coverage Rate Clear

To clear the coverage rate.

| Setting value | Contents                                                 | Default setting |
|---------------|----------------------------------------------------------|-----------------|
| Set           | Select [Set] and [END] key will clear the coverage rate. |                 |
| Unset         | Not cleared                                              | 0               |

# 1.7 License Management

- 1.7.1 Activation
  - · To activate i-Option functions.

  - The functions can be activated by selecting the desired function and enter the appropriate license code and function code.
    Administrators also can carry out the procedure No.14 or later step to activate i-Option functions through Administrator Settings.

NOTE

- You need to access License Management System (LMS) to implement each function setting.
- Before accessing the LMS, CE are required to register the E-mail address and the password in the LMS. To register, click [CE Initial Registration] that is located in the upper right of CE Login screen.

<Procedure>

1. Prepare "token certification."

- 2. Access the following URL using the PC connected to the Internet.
- https://lms.konicaminolta.com/license/KM/support.aspx
- 3. Click [CE Login].

|                |                           | Administrator Menu | DE Initial Registration |
|----------------|---------------------------|--------------------|-------------------------|
|                | License Management System |                    |                         |
|                |                           |                    |                         |
| RONICA MINOLIA |                           |                    |                         |
|                |                           |                    |                         |
|                | ,                         |                    |                         |
|                | CE Login                  |                    |                         |
|                | UE LOGIN                  |                    |                         |
|                | ·                         |                    |                         |
|                |                           |                    |                         |
|                |                           |                    |                         |
|                |                           |                    |                         |
|                |                           |                    |                         |
|                |                           |                    |                         |
|                |                           |                    |                         |
|                |                           |                    |                         |

4. Enter [E-Mail Address] and [Password], and click [Login].

|                                                            | Language Enclish |
|------------------------------------------------------------|------------------|
| Logín                                                      |                  |
| E-Mini Address                                             |                  |
| Faseword (A - 1.8)                                         |                  |
| Possever Modification ) Possered Cripinge ) Copy Mar Back  |                  |
| KOMDA MINUTA BUSINESS TECHNOLOGES, INC. PLL Ruhe: Reversed |                  |
|                                                            |                  |
|                                                            |                  |

5. Click [Generate License Code].

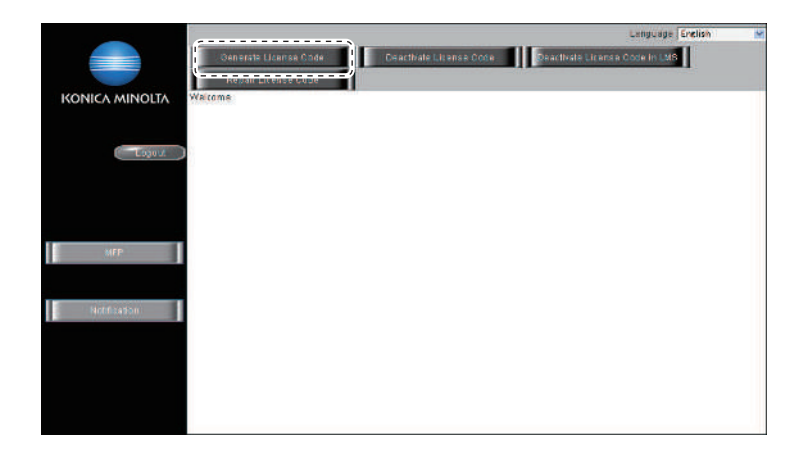

- 6. Enter the serial number of the target MFP, and click [Next]. NOTE
  - Make sure to enter alphabet letters of the serial number in all capital letters.

|                    | Lenguige Crelton or<br>Creativale Litense Code Deathale Litense Code Carto de Litense Code Carto de Litense Code Carto de Carto de Code Carto de Carto de Cart |
|--------------------|----------------------------------------------------------------------------------------------------|
| Egynz              | MEP Serial Number                                                                                                    |
| MFP<br>Notritation | NORECH NONCLTA DUSINESS TECHNOLOGIES, DACIALL Prioto Proteined                                                                                                    |
|                    |                                                                                                    |

7. Click [Next].

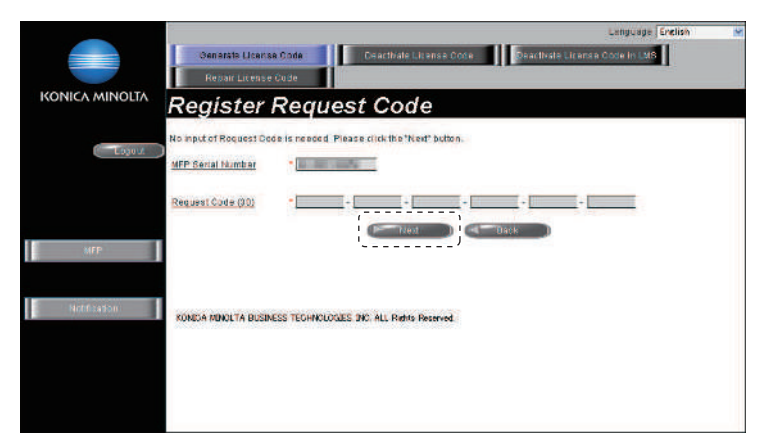

- 8. Enter the token number written in the token certification, and select the product description.9. Click [Add].
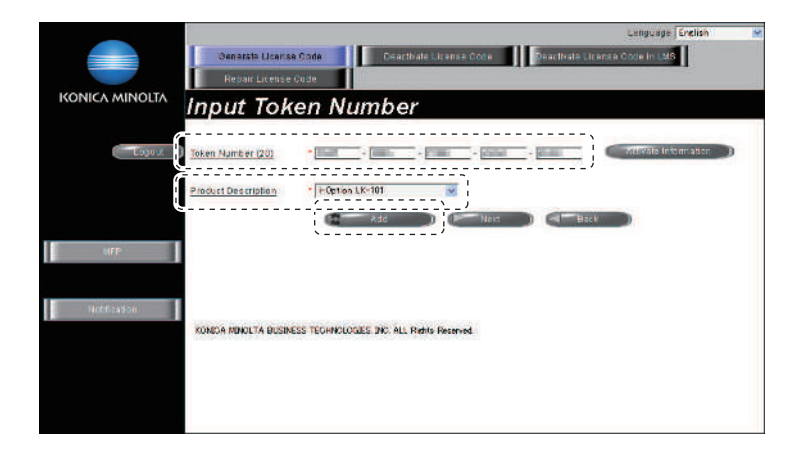

10. Confirm the registered items, and click [Next].

|                |                                                   |                                       | Language Erclish          |  |
|----------------|---------------------------------------------------|---------------------------------------|---------------------------|--|
|                | Generats License Code Dei<br>Reixeir License Code | activaté El Lisanse Con e Deac        | Ivela Licansa Gode In LMS |  |
| KONICA MINOLTA | Input Token Numb                                  | er                                    |                           |  |
| Logout         | Token Number (20)                                 |                                       | Attivite telomiatice      |  |
|                | Product Description * FOption LK-101              | · · · · · · · · · · · · · · · · · · · |                           |  |
|                | Add                                               | D Contract C                          | Back                      |  |
| 10 P           | Tokan Marshar                                     | Broduct Description                   | Det                       |  |
|                | * And Bally State State                           | Option LK-101 v2                      | DEL                       |  |
| Nothcation     |                                                   |                                       |                           |  |
|                |                                                   |                                       |                           |  |
|                | KONICA MINOLITA BUSINESS TECHNOLOGIES INC. A      | LL Rights Reserved                    |                           |  |
|                |                                                   |                                       |                           |  |
|                |                                                   |                                       |                           |  |
|                |                                                   |                                       |                           |  |

11. Click [Generate License Code].

|                | 5                                           |                          |                     | Language Enclish M |
|----------------|---------------------------------------------|--------------------------|---------------------|--------------------|
|                | Generate License Cod<br>Repart License Code | Be lasticate 1           | itense Code         | e Code in LMB      |
| KONICA MINOLTA | Confirm Inf                                 | ormation                 |                     |                    |
| Eugout         | MFP Serial Number                           | 141101                   |                     |                    |
|                | Request Code                                |                          |                     |                    |
| ытл            |                                             | Corerato Licer           | te Code             |                    |
|                | Taken                                       | tomber                   | Product Description | F                  |
| teoffication   |                                             |                          | Provide and an an   |                    |
|                | Konica minolita Business Ti                 | CHNOLOGIES INC ALL Right | Facerved            |                    |
|                |                                             |                          |                     |                    |

- 12. LMS issues license code and function code.
- 13. Write down the serial number, license code and function code.

|                | 3                                                        |                                             |                                       |                   | Language Ergish | 2 |
|----------------|----------------------------------------------------------|---------------------------------------------|---------------------------------------|-------------------|-----------------|---|
|                | Generale Lisense G<br>Repsir Lisense Go                  | ada Daxea<br>do Pre                         | vale Ligense Code<br>dust attestation | Sactivate License | Gods in LMS     |   |
| KONICA MINOLTA | License C                                                | ode and                                     | Serial Nu                             | ımber             |                 |   |
| Logout         | You have successfully get<br>Please save all information | nerales a License Cor<br>In for Difuse use. | <u>19.</u>                            |                   |                 |   |
|                | MFP Serial Number                                        | ine la r                                    |                                       | ·····、<br> <br>   |                 |   |
| HÉP            | License Code:                                            | - Caraban (see                              | 10. mart 10.                          |                   |                 |   |
| Notifization   | Eunction Code: 3                                         | QAA                                         | Product Description                   |                   |                 |   |
|                |                                                          | Dirempart )                                 | Print D                               | Go to Main Man    | · 3             |   |
|                | KONICA MINOLTÀ EUCINESS                                  | TECHNOLOGIES INC. ALL                       | Raphs Faceword                        |                   |                 |   |
|                |                                                          |                                             |                                       |                   |                 |   |

14. Select [Service Mode] -> [Billing Setting] -> [License Management].

|                              | Exit                |                             |                                  |     |
|------------------------------|---------------------|-----------------------------|----------------------------------|-----|
| Machine                      | Firmware Version    |                             |                                  |     |
| maging Process<br>Adjustment | CS Remote Care      | Counter Setting             | Management                       |     |
| System 1                     | System 2            | counter setting             | Function Choice                  | 1 2 |
| Counter                      | List Output         | Authentica-<br>tion Device2 | Coverage Hate<br>Clear           | 4 5 |
| State<br>Confirmation        | Test Mode           |                             |                                  |     |
| ADF                          | FAX                 | License<br>Management       | Manage UpenAPI<br>Authentication | 7 8 |
| Finisher                     | Network<br>Settings | WebLAV Server<br>Setting    | Coverage Counter<br>Setting      | * 0 |
| Machine<br>Update Setting    |                     | Print Counter<br>Clear      | Coverage Counter<br>Detail       | C   |

15. Select [Activation] -> [Function Code] or [License Code], and enter the function code and the license code confirmed at Step13.

 <l

Connect the USB memory to the USB port on the side of the control panel, and select [Activation] -> [USB].

16. Touch [Apply].

| Activation<br>Deactivation | EucenserCode  | Token Code |       |
|----------------------------|---------------|------------|-------|
|                            | Function Code |            |       |
| Initialize                 | License Code  |            | 4 5 6 |
| List                       |               |            | 789   |
| Function List              |               |            | * • • |

17. Follow the massage appearing on the screen and turn OFF and ON the main power switch. <When activating with an USB memory>

This step is unnecessary. Proceed to the next step.

18. Select [Service Mode] -> [Billing Setting] -> [License Management] -> [Function List], and confirm that the activated function is displayed at the list.

## 1.7.2 Deactivation

- To deactivate i-Option functions.
- To deactivate i-Option functions due to registration error, expiration of lease term, change to other MFP or etc.
- The functions can be deactivated by selecting the desired function and enter the appropriate deactivation code. **NOTE**

You need to access License Management System (LMS) to implement each function setting.

 Before accessing the LMS, CE are required to register the E-mail address and the password in the LMS. To register, click [CE Initial Registration] that is located in the upper right of CE Login screen.

<Procedure>

1. Check the serial number of the target MFP.

- 2. Access the following URL using the PC connected to the Internet. https://lms.konicaminolta.com/license/KM/support.aspx 3. Click [CE Login].

|                |                           | <u>Administrator Menu</u> | DE Initial Registration |
|----------------|---------------------------|---------------------------|-------------------------|
|                | License Management System |                           |                         |
|                |                           |                           |                         |
| KONICA MINOLIA |                           |                           |                         |
|                |                           |                           |                         |
|                |                           |                           |                         |
|                |                           |                           |                         |
|                | CE Login                  |                           |                         |
|                | \                         |                           |                         |
|                |                           |                           |                         |
|                |                           |                           |                         |
|                |                           |                           |                         |
|                |                           |                           |                         |
|                |                           |                           |                         |
|                |                           |                           |                         |
|                |                           |                           |                         |
|                |                           |                           |                         |

4. Enter [E-Mail Address] and [Password], and click [Login].

|   |                                                                  | Language | Enclish | × |
|---|------------------------------------------------------------------|----------|---------|---|
|   | Loain                                                            |          |         |   |
|   |                                                                  |          |         |   |
| í | E-Wall Address                                                   |          |         |   |
| ļ | Fassword (0-15) *                                                |          |         |   |
|   |                                                                  |          |         |   |
|   |                                                                  |          |         |   |
|   | ·'                                                               |          |         |   |
|   |                                                                  |          |         |   |
|   | KOMICA MINOLTA BUSINESS TECHNOLOGIES, INC. ALL, Rights Berar-ad. |          |         |   |
|   |                                                                  |          |         |   |
|   |                                                                  |          |         |   |
|   |                                                                  |          |         |   |
|   |                                                                  |          |         |   |
|   |                                                                  |          |         |   |

5. Click [Deactivate License Code].

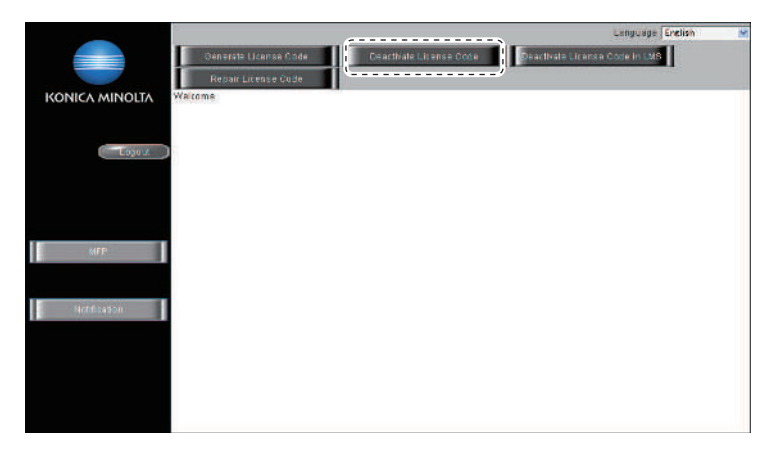

- 6. Enter the serial number of the target MFP, and click [Retrieve].
  - NOTE
    - Make sure to enter alphabet letters of the serial number in all capital letters.

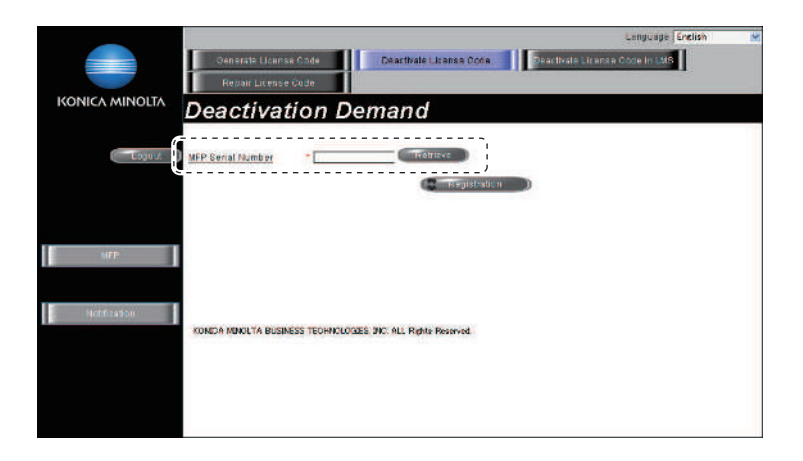

7. Select the token to be deactivated, and click [Registration].

|                       | Génerate License Code<br>Reparc License Code      | Ivale License Code                    | Language (Enclish<br>de License Core in LMS | × |
|-----------------------|---------------------------------------------------|---------------------------------------|---------------------------------------------|---|
| rio no rini i co co r | Deactivation Demai                                | nd                                    |                                             |   |
| Ebgulz                | MEP Senal Number •                                | Retrieve                              |                                             |   |
|                       | Select the Token Number(s) you wish to deactivate | · · · · · · · · · · · · · · · · · · · |                                             |   |
|                       | Token Number                                      | Product Description                   |                                             |   |
| MFP                   | Nuisole loken numbers can be selected.            | Popton DS TOT V2                      |                                             |   |
| Notfizasion           |                                                   |                                       |                                             |   |
|                       | KONECA MINOLITA BUSINESS TECHNOLOGIES INC. ALL    | Rights Recorved                       |                                             |   |
|                       |                                                   |                                       |                                             |   |

- 8. LMS issues deactivation code and function code. 9.
  - Write down the serial number, deactivation code and function code. <When deactivating with an USB memory>

Click [Download], and save a "\*\*\*.fek" file to the root directory of the USB memory.

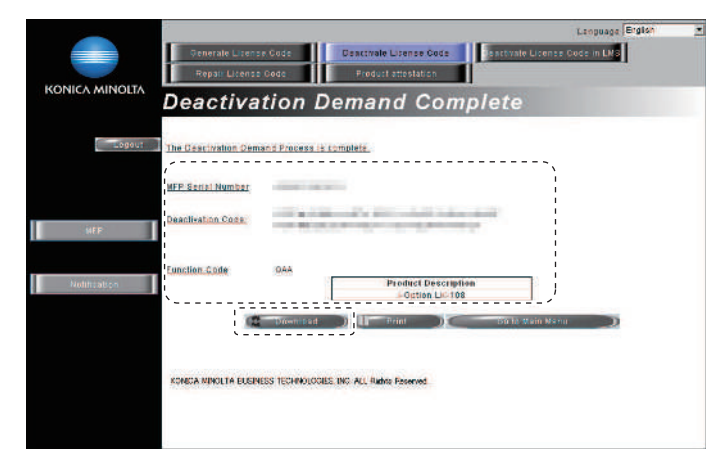

10. Select [Service Mode] -> [Billing Setting] -> [License Management].

| Machine                    | Firmware Version    |                             | e é a                            |     |
|----------------------------|---------------------|-----------------------------|----------------------------------|-----|
| aging Process<br>djustment | CS Remote Care      | Counter Setting             | Management                       |     |
| System 1                   | System 2            | oounter Setting             | Function Choice                  | 2   |
| Counter                    | List Output         | Authentica-<br>tion Device2 | Coverage Hate                    | 5   |
| State<br>Confirmation      | Test Mode           |                             |                                  |     |
| ADF                        | FAX                 | License<br>Management       | Manage OpenAPI<br>Authentication | 8   |
| Finisher                   | Network<br>Settings | WebLAV Server<br>Setting    | Coverage Counter<br>Setting      | : 0 |
| achine<br>Ipdate Setting   |                     |                             |                                  | С   |

11. Select [Deactivation] -> [Function Code] or [Deactivation Code], and enter the function code and the deactivation code confirmed at Step9. <When deactivating with an USB memory>

Connect the USB memory to the USB port on the side of the control panel, and select [Deactivation] -> [USB].

12. Touch [Apply].

|                                         |          | Token Code | Function/Can- | Activation    |
|-----------------------------------------|----------|------------|---------------|---------------|
|                                         |          |            | Function Code | Deactivation  |
| 3                                       | 1 2      |            | Deactivation  | Initialize    |
| 6                                       | 4 5      |            | ·             | Request Code  |
| 9                                       | 78       |            |               | List          |
|                                         | * 0      |            |               | function List |
| and and and and and and and and and and | * 0<br>C | Apply      |               | Function List |

13. Write down or print out the serial number and deactivation complete code.

<When deactivating with an USB memory>

MFP will restart automatically. After MFP restarts, write down or print out the serial number and deactivation complete code. NOTE

- When A4S or 8 1/2 x 11S is set to the paper feed tray, the above-mentioned serial number and deactivation complete code can be printed out by pressing the start key.
- Serial number and deactivation complete code can be confirmed in [List] available from [License Management].

| Serial Number                 | 1234567880123                             |  |
|-------------------------------|-------------------------------------------|--|
| Deactivation<br>Complete Code | 23456-23456-23456-23456-23456-23456-23456 |  |
|                               |                                           |  |
|                               |                                           |  |
|                               |                                           |  |
|                               | Restart                                   |  |

- 14. Touch [Restart].
  - <When deactivating with an USB memory>
  - This step is unnecessary. Proceed to the next step.
- 15. Access to the LMS and login again. For detail of the login method, refer to step 2 to step 4.
- 16. Click [Deactivate License Code in LMS].
- 17. Enter the serial number and the deactivation complete code confirmed at step13. NOTE
  - Make sure to enter alphabet letters of the serial number in all capital letters.

|                    | Carthide Liverse Code<br>Dearthide Liverse Code<br>Result Lense Code<br>Dearthide Liverse Code<br>Dearthide Liverse Code<br>Dearthide Liverse Code | × |
|--------------------|----------------------------------------------------------------------------------------------------|---|
| Epavut             | MEP Senial Number                                                                                                    |   |
| MEP<br>Notfication | C Régistration                                                                                                    |   |
|                    | KONICA MONUTA BUSINESS TECHNOLOGEE ONC ALL Rumo Previous                                                                                           |   |

- 18. "Deactivation Complete" message will be displayed.
  - The license become invalid at both MFP and LMS, and deactivated token number can be used for another MFP.

| _              | Language English M                                                           |
|----------------|------------------------------------------------------------------------------|
|                | Oenerste License Code Deactivate License Code Deactivate License Code In LMS |
|                | Repair License Code                                                          |
| KONICA MINOLTA | Deactivation Complete                                                        |
| Lojou          | You have successfully completed the deactivation process,                    |
| мгр            | 50 to Mars Mens                                                              |
| Notrizagon     | XORCA MONITA BUEDLESS TECHNICIONES, DICI ALL Rights Party and                |
|                |                                                                              |

## 1.7.3 Repair

- · To repair license management information.
- To be used when license management information is lost due to replacement of CPU board or the storage board, or some other trouble.
- License management information can be repaired by acquiring repair code with repair request code, and entering the repair code.

NOTE

- You need to access License Management System (LMS) to implement each function setting.
- Before accessing the LMS, CE are required to register the E-mail address and the password in the LMS. To register, click [CE Initial Registration] that is located in the upper right of CE Login screen.
- When the message "License management error occurred." is displayed, carry out the repair operation with the following steps.

| Machine                                  | Firmware Version           | License manageme            | nt error occured.                |     |
|------------------------------------------|----------------------------|-----------------------------|----------------------------------|-----|
| Maging Process<br>Adjustment<br>System 1 | CS Remote Care<br>System 2 | Counter Setting             | Management<br>Function Choice    | 12  |
| Counter                                  | List Output                | Authentica-<br>tion Device2 | Coverage Hate<br>Clear           |     |
| State<br>Confirmation                    | Test Mode                  |                             |                                  |     |
| ADF                                      | FAX                        | License<br>Management       | Manage UpenAPI<br>Authentication | 7 8 |
| Finisher                                 | Network<br>Settings        | WebDAV Server               | Coverage Counter                 | * 0 |

<Procedure>

1. Select [Service Mode] -> [Billing Setting] -> [License Management].

| Machine                      | Firmware Version    |                             |                                  |     |
|------------------------------|---------------------|-----------------------------|----------------------------------|-----|
| maging Process<br>Adjustment | CS Remote Care      | Country Cotting             | Management                       |     |
| System 1                     | System 2            | Counter Setting             | Function Choice                  | 1 2 |
| Counter                      | List Output         | Authentica-<br>tion Device2 | Coverage Hate<br>Clear           |     |
| State<br>Confirmation        | Test Mode           |                             |                                  |     |
| ADF                          | FAX                 | License<br>Management       | Manage OpenAPI<br>Authentication | 7 8 |
| Finisher                     | Network<br>Settings | WebDAV Server               | Coverage Counter                 | * 0 |

2. Select [Repair] -> [Repair Request Code].

| Billing Setting                                                                             | /License Management | END                                          |
|---------------------------------------------------------------------------------------------|---------------------|----------------------------------------------|
| Activation<br>Deactivation<br>Repair<br>Initialize<br>Request Code<br>List<br>Function List | Repair Code         | 1 2 3<br>4 5 6<br>7 8 9<br>* 0 <b>H</b><br>C |

- 3. Write down or print out the serial number, repair request code and request code. **NOTE** 
  - When A4S or 8 1/2 x 11S is set to the paper feed tray, the above-mentioned serial number and repair request code can be printed out by pressing the start key.

| License Manago | ement                                                   |                                                                                                   | END |
|----------------|---------------------------------------------------------|---------------------------------------------------------------------------------------------------|-----|
|                | Serial Number<br>Repair<br>Request Code<br>Request Code | 0123456789012<br>01234-56789-01234-56789-01234-56789-01234<br>01234-56789-01234-56789-01234-56789 |     |
| 3              |                                                         |                                                                                                   |     |

- Access the following URL using the PC connected to the Internet.
   https://lms.konicaminolta.com/license/KM/support.aspx
- 5. Click [CE Login].

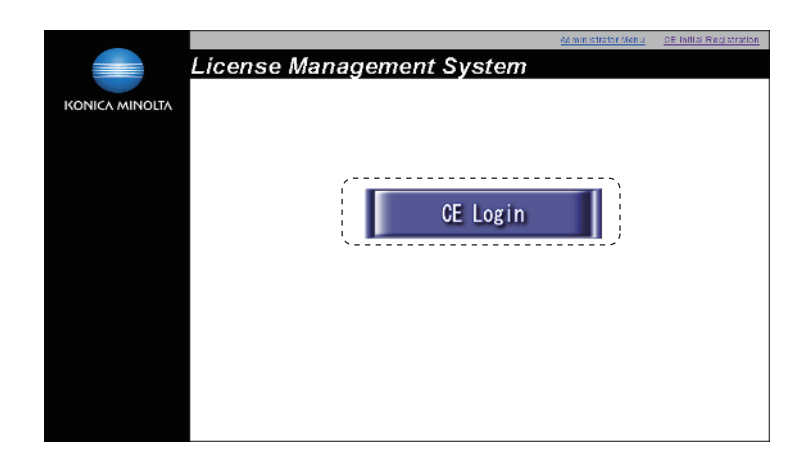

6. Enter [E-Mail Address] and [Password], and click [Login].

|                                                                   | Language Enclish | < |
|-------------------------------------------------------------------|------------------|---|
| Login                                                             |                  |   |
|                                                                   |                  |   |
| E-Mail Address                                                    |                  |   |
|                                                                   |                  |   |
| Fassword (0 - 18)                                                 |                  |   |
|                                                                   |                  |   |
|                                                                   |                  |   |
| (Resserved Flottification) (Ressinced Change) (Legin) (Back)      |                  |   |
| ×/                                                                |                  |   |
|                                                                   |                  |   |
| KOMICA MINOLTA BUSINESS TECHNOLOGIES, INC. ALL, Rights: Reserved. |                  |   |
|                                                                   |                  |   |
|                                                                   |                  |   |
|                                                                   |                  |   |
|                                                                   |                  |   |
|                                                                   |                  |   |
|                                                                   |                  |   |

- 7. Click [Repair License Code].
- Enter the serial number, repair request code and request code confirmed at step3, and click [Registration].
   NOTE
  - Make sure to enter alphabet letters of the serial number in all capital letters.

|                  |                       |             |                |                |            |           | ų             | nguage Enelish | (M  |
|------------------|-----------------------|-------------|----------------|----------------|------------|-----------|---------------|----------------|-----|
|                  | Gir arita Li arita    | D.M.        | Dea            | stivate Licens | e Code     | Deactivat | e Licenso Cod | e in LMS       |     |
|                  | Repair License        | Code        |                |                |            |           |               |                | ]]. |
| Ronneythintoelik | Repair De             | man         | d              |                |            |           |               |                |     |
| Logour           | MFP Serial Number     | •           |                |                |            |           |               |                | `}  |
|                  | Repair Demand Code (3 | <u>15</u> * |                |                |            | -         |               |                |     |
|                  | Request Code (30)     | •           |                |                |            |           |               | =              |     |
| M1P              | )                     |             |                |                |            |           |               |                | - ' |
|                  |                       |             |                |                | Men strate |           | ì             |                |     |
| Notification     |                       |             |                |                |            |           | ;             |                |     |
|                  |                       |             |                |                |            |           |               |                |     |
|                  |                       |             |                |                |            |           |               |                |     |
|                  |                       |             |                |                |            |           |               |                |     |
|                  | KONICA HINOLTA BUSINE | SS TECHNOU  | ogies, inc. Al | L Rights Reser | ved.       |           |               |                |     |
|                  |                       |             |                |                |            |           |               |                |     |

- 9. LMS issues repair permission code.
- 10. Write down the serial number and repair permission code.

|                | Language Enelish 💌                                                           |
|----------------|------------------------------------------------------------------------------|
|                | Generate Latense Opde Deactivate License Code Deactivate License Obde In LMS |
| KONICA MINOLTA | Repair Demand Complete                                                       |
| Logour         | Repair Demant protess compilela.                                             |
|                | NFF Bortal Number                                                            |
|                | Result Permission Once                                                       |
| N FP           |                                                                              |
| Notfliest DH   | I Priz OSSI Main Maru                                                        |
|                | KONICA MINOLTA BUSINESS TECHNOLOGIES, MC. ALL Rights Reserved.               |
|                |                                                                              |
|                |                                                                              |

11. Select [Service Mode] -> [Billing Setting] -> [License Management].

| vice Mode                     | Exit                | Billing Setting             |                                  |     |
|-------------------------------|---------------------|-----------------------------|----------------------------------|-----|
| Machine                       | Firmware Version    |                             |                                  |     |
| Imaging Process<br>Adjustment | CS Remote Care      | Counter Setting             | Management                       |     |
| System 1                      | System 2            | Counter Setting             | Function Choice                  | 1   |
| Counter                       | List Output         | Authentica-<br>tion Device2 | Coverage Hate<br>Clear           |     |
| State<br>Confirmation         | Test Mode           |                             | l                                |     |
| ADF                           | FAX                 | License<br>Management       | Manage UpenAPI<br>Authentication | 7 6 |
| Finisher                      | Network<br>Settings | WebDAV Server<br>Setting    | Coverage Counter.<br>Setting     | * ( |
| Machine<br>Update Setting     |                     | Print Counter<br>Clear      | Coverage Counter<br>Detail       |     |
|                               |                     | Citil                       | Lonan                            |     |

12. Select [Repair] -> [Repair Code], and enter the repair code confirmed at step10.

| Billing Setting | /License Management | END   |
|-----------------|---------------------|-------|
| Activation      | Repair/Request      |       |
| Deactivation    |                     |       |
| Repair          | Request Code        |       |
| Initialize      | Repair Code         | -     |
| Request Code    |                     |       |
| List            |                     |       |
| Function List   |                     |       |
|                 |                     | Apply |
|                 |                     |       |

13. Touch [Apply].

| Activation    | Repair/Request                                 |          |
|---------------|------------------------------------------------|----------|
| Deactivation  |                                                |          |
| Repair        | Request Code                                   |          |
| Initialize    | Repair Code 12345-67890-12345-67890-12345-6789 | 00-12345 |
| Request Code  |                                                |          |
| List          |                                                |          |
| Function List |                                                |          |
|               | 1                                              | a,       |

14. After repair is completed, the machine restarts automatically.

#### 1.7.4 Initialize

- To initialize license management information.
- To be used when license management information cannot be repaired.
- License management information should be initialized when the machine fails to generate request code or repair request code due to any
  trouble and the information cannot be repaired.

#### NOTE

#### • You need to access License Management System (LMS) to implement each function setting.

# When license management information cannot be repaired, initialize the information with the following procedure. Procedure>

- 1. Contact the license management section of sales company to report the information necessary to issue the initialize code.
- 2. The license management section of sales company supplies the initialize code.
- 3. Call the Billing Setting to the screen.
- 4. Touch [License Management] -> [Initialize].
- 5. Enter the initialize code issued by call center using the keyboard on the screen, and touch [Apply].

| License Manageme   | ent                                       | Cance 1 |
|--------------------|-------------------------------------------|---------|
| Initialize<br>Code | 23456-789AB-CDEFG-HJKLM-NPQRS-TUVWX-YZ234 | С       |
| +                  |                                           |         |
|                    | 2 3 4 5 6 7 8 9                           |         |
| Q                  | WERTYU P                                  | )       |
| A                  | S D F G H J K L                           |         |
| Z                  | X C V B N M                               |         |
|                    |                                           |         |
|                    |                                           |         |
|                    |                                           | Apply   |

6. After completing the initialization, follow the message appearing on the screen and turn OFF and ON the main power switch.

#### 1.7.5 Request Code

- To display and print request code and serial number.
- To check the request code and serial number.

#### NOTE

#### - When the license management error is occurred, it will not be displayed until the repair code is input.

- <Procedure>
- 1. Set A4S or 8  $1/2 \times 11S$  paper to the tray.
- 2. Press start key at request code screen to print.

#### 1.7.6 List

- To display and print deactivation complete code and serial number.
- To check deactivation complete code and serial number.

<Procedure>

- 1. Set A4S or 8 1/2 x 11S paper to the tray.
- 2. Press start key at deactivation complete code screen to print.

## 1.7.7 Function List

- To display currently activated functions.
- To display activated functions.

## 1.8 Manage OpenAPI Authentication

#### **Restriction Code**

• These are communication settings for the application which is developed by the third vendor. Do not set or change these settings without vendor's instructions.

#### **Region Code**

• These are communication settings for the application which is developed by the third vendor. Do not set or change these settings without vendor's instructions.

## 1.9 WebDAV Server Setting

#### Select Address

• To select the address of the LMS server used to manage the license of i-Option.

· Used to change the LMS server address set at the time of shipment.

| Setting item    | Contents                                                                                                    | Default<br>setting |
|-----------------|----------------------------------------------------------------------------------------------------|--------------------|
| Fixed Address   | Uses the LMS server address set at the time of shipment.<br>The specified address cannot be changed.        | 0                  |
| Specify Address | Specifies a desired LMS server address.<br>When selecting [Specify Address], [Server Setting] is displayed. |                    |

## Server Setting

• To configure the settings on the WebDAV server that communicates with MFP when selecting [Specify Address] in [Select Address].

| Setting item | Contents                                                      | Setting value                                              | Default<br>setting |
|--------------|---------------------------------------------------------------|------------------------------------------------------------|--------------------|
| Host Name    | Set the host name of the WebDAV server.                       | Up to 253 one-byte<br>alphameric characters and<br>symbols | -                  |
| File Path    | Set the file path used in the WebDAV server communication.    | Up to 47 one-byte<br>alphameric characters and<br>symbols  | -                  |
| User Name    | Set the user name used to access the WebDAV server.           | Up to 64 one-byte<br>alphameric characters and<br>symbols  | -                  |
| Password     | Set the password that is used to access the WebDAV server.    | Up to 64 one-byte<br>alphameric characters and<br>symbols  | -                  |
| Port Number  | Set the port number that is used to access the WebDAV server. | 1 to 65535                                                 | 80                 |

#### Polling

• To set the number of times and interval at which MFP polls the WebDAV server.

| Setting item     | Contents                                                  | Setting value  | Default<br>setting |
|------------------|-----------------------------------------------------------|----------------|--------------------|
| Polling Count    | Set the number of times that MFP polls the WebDAV server. | 10 to 30 times | 30 times           |
| Polling Interval | Set the interval at which MFP polls the WebDAV server.    | 20 to 30 sec.  | 20 sec.            |

NOTE

When MFP accesses to WebDAV server via proxy server, set the proxy setting in [Administrator] -> [Network] -> [WebDAV Settings] -> [Proxy Setting for Remote Access].

## 1.10 Coverage Counter Setting

• It will be displayed when [Service Mode] -> [System 2] -> [Software Switch Setting] shows that switch No.206 is set to [00000001] at Bit assignment/[01] at HEX assignment.

- To set the counting method according to the print paper size, the total coverage rate, and the count-up coefficient. **NOTE** 
  - The coverage rate refers to a ratio of the print area relative to the print paper size.

The coverage rate and the coefficient can be set for each of the print mode and paper sizes listed in the following table.

| Print mode | Paper size | Description                                                                                                    |
|------------|------------|----------------------------------------------------------------------------------------------------|
| Black      | Small Size | Set the counting method for data printed on paper having a size smaller than A4/Letter.                                |
|            | A4         | Set the counting method for data printed on paper having a size of A4/Letter.                                          |
|            | Large Size | Set the counting method for data printed on paper having a size larger than A4/Letter and equal to or smaller than A3. |
|            | Banner     | Set the counting method for data printed on paper having a size larger than A3.                                        |

| Billing Setting |                        |             |                | END                                   |
|-----------------|------------------------|-------------|----------------|---------------------------------------|
|                 |                        | Coverage Co | unter          | ]                                     |
|                 |                        | Color       |                | 1 2 3<br>4 5 6<br>7 8 9<br>* 0 #<br>C |
|                 |                        |             |                |                                       |
| Billing Setting |                        |             |                | END                                   |
| Black           |                        |             |                |                                       |
|                 | Total Coverage Rate (7 | %)          | Coverage Rate  | 1 2 3                                 |
| Small Size      | 15.00 or m             | nore        | 1.00           | 4 5 6                                 |
| <u>A4</u>       | 9.00 - 14.9            | 9           | 1.00           | 7 8 9                                 |
| Large Size      | 3.00 - 8.99            | )           | 1.00           |                                       |
| Banner          | 0.00 - 2.99            | )           |                | * 0 #                                 |
| <u> </u>        | Rate Settings          |             | Coeff. Setting | С                                     |

Coverage Rate Settings
• Make settings relating to the total coverage rate.

| Setting item                   | Contents                                                                                                    | Setting range  | Default setting                                                                            |
|--------------------------------|----------------------------------------------------------------------------------------------------|----------------|--------------------------------------------------------------------------------------------|
| Number of Range                | Set the number of ranges used for setting the total coverage rate.                                                                                                    | 1 to 4 ranges  | 4 ranges                                                                                   |
| Total Coverage Rate<br>Setting | <ul> <li>Set the threshold values of each of the sets of the total coverage rate.</li> <li>The setting values should satisfy the following relation: <ul> <li>0.02 ≤ setting values of set 2 &lt; setting values of set 3 &lt; setting values of set 4 ≤ 250.00</li> </ul> </li> </ul> | 0.02 to 250.00 | Set 4: 15.00 or more<br>Set 3: 9.00 to 14.99<br>Set 2: 3.00 to 8.99<br>Set 1: 0.00 to 2.99 |

| Billing Setting Settings Rate      | END   |
|------------------------------------|-------|
| Number of Range                    | ]     |
| Number of 4                        |       |
| Total Coverage Rate Setting        | 1 2 3 |
| Set 4 15.00 or more                | 4 5 6 |
| Set 3 9.00 _ 14.99                 | 789   |
| Set 2 3.00 - 8.99                  | * 0 # |
| Set 1 0.00 - 2.99<br>0.02 - 250.00 | С     |

<Procedure>

- 1. Touch [Black].
- 2. Select the paper size.
- 3. Touch the [Coverage Rate Settings].
- 4. Enter [Number of Range] from the 10-key pad.
- 5. When [Number of Range] is entered, the corresponding number of sets are displayed.
- 6. Select a [Set] and enter the threshold values of the coverage to be set from the 10-key pad.
- 7. After the values are entered, touch [END].

## Coverage Rate Coeff. Setting

• Set the coverage rate coefficient relative to the set made in Coverage Rate Settings.

| Setting item                 | Contents                                                         | Setting range | Default setting |
|------------------------------|------------------------------------------------------------------|---------------|-----------------|
| Coverage Rate Coeff. Setting | Set the coefficient relative to the set total coverage rate set. | 0.01 to 4.00  | 1.00            |

| Billing Setting                       | END   |
|---------------------------------------|-------|
| Coverage Rate<br>Coefficient Settings |       |
| Total Coverage Rate (%)               |       |
| Set 4 1.00 15.00 or more              |       |
| Set 3 1.00 9.00 - 14.99               | 4 5 6 |
| Set 2 1.00 3.00 - 8.99                | 789   |
| Set 1 1.00 0.00 - 2.99                | * 0 # |
| 0.01 - 4.00                           | C     |

<Procedure>

- 1. Select the paper size.
- 2. Touch [Coverage Rate Coeff. Setting].
- 3. Touch the [Set] set by [Coverage Rate Settings] and enter the coefficient from the 10-key pad.
- 4. After the coefficient has been entered, touch [END].

## 1.11 Print Counter Clear

- It will be displayed when [Service Mode] -> [System 2] -> [Software Switch Setting] shows that switch No.206 is set to [00000001] at Bit
  assignment/[01] at HEX assignment.
- To clear Print Counter and Subtotal values of Coverage Counter Detail.
- Clear Subtotal value in [Meter Count] -> [Coverage Counter].

| Setting item | Default setting |
|--------------|-----------------|
| Set          |                 |
| Unset        | 0               |

<Procedure>

1. Select [Set].

2. Touch [END].

## 1.12 Coverage Counter Detail

- It will be displayed when [Service Mode] -> [System 2] -> [Software Switch Setting] shows that switch No.206 is set to [00000001] at Bit assignment/[01] at HEX assignment. •
  - To display details of the coverage counter value calculated according to Coverage Counter Setting.

| Billing Set                       | ting                                                                             |                      |                                           |                               |       | END   |
|-----------------------------------|----------------------------------------------------------------------------------|----------------------|-------------------------------------------|-------------------------------|-------|-------|
| Coverage Co<br>Colo<br>Paper Size | ounter<br>r ] Bla<br>Total Coverage<br>Rate (%)<br>15.00 or more<br>9.00 - 14.99 | ck                   | Ectal Coverage<br>Print Counter<br>0<br>0 | 3<br>Subtotal<br>0.00<br>0.00 | 1 / 2 | 123   |
|                                   | 3.00 - 8.99<br>0.00 - 2.99                                                       | 1.00<br>1.00         | 0                                         | 0.00<br>0.00                  |       | 789   |
| Α4                                | 15.00 or more<br>9.00 - 14.99<br>3.00 - 8.99                                     | 1.00<br>1.00<br>1.00 | 1<br>0<br>0                               | 1.00<br>0.00<br>0.00          | ₽     | * 0 # |
|                                   | 0.00 - 2.99                                                                      | 1.00                 | 0                                         | 0.00                          |       | С     |

| Indication                     | Contents                                                                                                    |
|--------------------------------|----------------------------------------------------------------------------------------------------|
| Black                          | Displays the count values of monochrome printing.                                                                                                    |
| Total Coverage Counter         | Displays the count value of total.<br>Displays the cumulative value of the coverage counter since the installation of the machine.                                                           |
| Total Coverage Rate (%) (*1)   | Displays the set of the total coverage rate that serves as a basis for counting.                                                                                                    |
| Coverage Rate Coefficient (*1) | Displays the coverage rate coefficient set for each set that serves as the basis for countering.                                                                                             |
| Print Counter                  | Displays the count value of the number of printed pages satisfy the counting base.                                                                                                    |
| Subtotal                       | Displays the counter value obtained through the following calculation involving the print counter and the coverage rate coefficient:<br>Subtotal = print counter × coverage rate coefficient |

• \*1: What is displayed complies with the setting made in [Service Mode] -> [Billing Setting] -> [Coverage Counter Setting].

NOTE

The total coverage counter value is the cumulative value since the installation of the machine, while the print counter value is the . cumulative value since the last performance of print counter clear. Thus, the sum of the subtotal values does not necessarily coincide with the total coverage counter value.

The total coverage counter has been activated upon the installation of the machine regardless of whether it is displayed on the screen. Thus, the counter default value during screen display setting is not necessarily "0".

## 2. ENHANCED SECURITY

## 2.1 Outline

## Starting procedure

- 1. Call the initial screen of Service Mode.
- 2. Press the following keys in this order.
- Stop -> 0 -> Clear
- 3. Call the Enhanced Security screen.

Enhanced Security

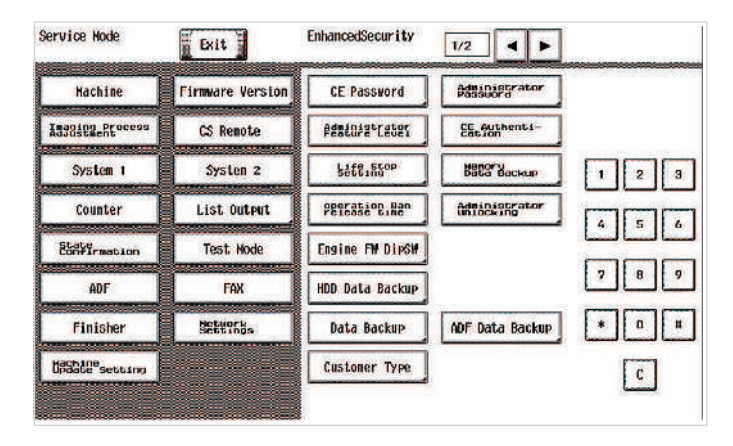

## **Exiting procedure**

- 1. Touch [Exit].
- 2. Turn OFF the main power switch. Wait 10 seconds, then turn ON the main power switch again.

## 2.2 CE Password

- To set and change the CE password.
- The CE password needs to be 8 to 64 one-byte alphameric characters and symbols.
- Default setting: 9272927292729272

<Procedure>

•

- 1. Current Password: Enter the currently using CE password.
- 2. New Password: Enter the new CE password.
- 3. Re-input Password: Enter the new CE password again.
- NOTE
   When Password Rules of [Administrator] -> [Security] -> [Security Details] is set to "ON," new passwords cannot contain the same string of characters nor can be previous passwords be used.
  - A new password is set when starts from the service mode after changing.
  - NEVER forget the CE password. When forgetting the CE password, call responsible person of KM.

## 2.3 Administrator Password

- To set and change the administrator password.
- Use this function when the administrator forget the administrator password because a new password can be set without entering the current administrator password with this.
- The administrator password needs to be 8 to 64 one-byte alphameric characters and symbols.
- Default setting: 1234567812345678

<Procedure>

- 1. New Password: Enter the new administrator password.
- 2. Re-input Password: Enter the new administrator password again.

NOTE

 When Password Rules of [Administrator] -> [Security] -> [Security Details] is set to "ON," new passwords cannot contain the same string of characters nor can be previous passwords be used.

## 2.4 Administrator Feature Level

- To set which modes to be allowed for the administrator to use in Service Mode.
- · Use when allowing the administrator to use some modes in Service Mode.

| Setting item | Contents                                   | Default setting |
|--------------|--------------------------------------------|-----------------|
| Level1       | Extend the administrator function Level 1. |                 |
| Level2       | Extend the administrator function Level 2. |                 |
| Prohibit     | Prohibit the administrator feature extend. | 0               |

#### Administrator feature level extension item

| Administrator settings function |                   |                                       |                     | Level 1 | Level 2 |
|---------------------------------|-------------------|---------------------------------------|---------------------|---------|---------|
| System Settings                 | Expert Adjustment | Printer Adjustment Erase Leading Edge |                     | -       | 0       |
|                                 |                   |                                       | Vertical Adjustment | -       | 0       |

| Administrator settings function |                          |                                              | Level 1 | Level 2 |
|---------------------------------|--------------------------|----------------------------------------------|---------|---------|
|                                 | Scanner Area             | canner Area Scanner Adjustment: Leading Edge |         | 0       |
|                                 |                          | Scanner Adjustment: Centering                | -       | 0       |
|                                 |                          | Horizontal Adjustment                        | -       | 0       |
|                                 |                          | Vertical Adjustment                          | -       | 0       |
|                                 | ADF Adjustment           | Centering                                    | -       | 0       |
|                                 |                          | Original Stop Positi                         | -       | 0       |
|                                 |                          | Centering Auto Adjustment                    | -       | 0       |
|                                 |                          | Auto Adj. of Stop Position                   | -       | 0       |
|                                 | User Paper Settings      |                                              | -       | 0       |
| Standard Size Setting           | g Original Glass Origina | al Size Detect                               | -       | 0       |
|                                 | Foolscap Size Setting    | ]                                            | -       | 0       |

## 2.5 CE Authentication

• To determine whether or not to authenticate CE password as entering Service Mode.

- If [Administrator] -> [Security] -> [Security Details] -> [Password Rules] is "Enable", "OFF" in the setting item is not displayed.
- It will not be displayed when [Administrator] -> [Network] -> [Remote Panel Settings] -> [Client Settings] is set to "ON."

| Setting item | Default setting |
|--------------|-----------------|
| ON           | 0               |
| OFF          |                 |

## 2.6 Life Stop Setting

## Life stop

• To select whether or not to stop a print cycle when the applicable units reach its service life.

#### NOTE

• The settings of software Dip switch No.227 (bit7) and switch No. 230 (bit3) have priority.

| Setting item                                 | Setting value | Default setting                         |
|----------------------------------------------|---------------|-----------------------------------------|
| Drum/DevUnit, transfer belt, and fusing unit | Enable        | ○ (For others)                          |
|                                              | Off           | ○ (For Japan, North America and Europe) |

## Life Cycle Display Warning

• Select whether to display or not display the pre-near life warning, near life warning, life warning, life stop warning, and L-call warning. Warning statuses are not displayed for units in which this setting is set to [OFF] even if each warning status is enabled.

#### NOTE

#### • The settings of software Dip switch No.227 (bit7) and switch No. 230 (bit3) have priority.

| Setting item                                        | Setting value | Default setting                         |
|-----------------------------------------------------|---------------|-----------------------------------------|
| Drum Unit, Dev Unit, transfer belt, and fusing unit | Enable        | ○ (For others)                          |
|                                                     | Off           | ○ (For Japan, North America and Europe) |

## 2.7 Memory Data Backup

- To backup the data stored in the memory region on board to the flash memory.
- · To backup current data in order to prevent data in the memory region on the board from being erased unexpectedly.
- · To backup data manually. It usually makes backup every hour automatically.
- Backup data can be restored by following the specified procedure when the trouble (CD3XX) occurred.
- Refer to "TROUBLESHOOTING" for details on restoration procedure.

<Procedure>

- 1. Touch [Memory Data Backup].
- 2. Touch [Start] to start making a backup.
- 3. Check the message [Backup is completed.], and turn main power switch OFF. Wait for ten seconds or more and turn main power switch back ON.

## 2.8 operation Ban release time

To set the period of time to be elapsed before the access lock state is released in CE password authentication.

| Setting range     | Default setting |  |
|-------------------|-----------------|--|
| 1 to 60 (minutes) | 5 (minutes)     |  |

#### NOTE

When Enhanced Security Mode is set to ON in [Administrator] -> [Security] -> [Enhanced Security Mode], the period of time that
can be set in this setting is 5 minutes or more.

## Releasing the an access lock

After the CE password authentication, if the access lock is activated, the lock release timer starts to operate the following procedures.

## <Procedure>

- 1. Main power switch is turned OFF and ON.
- 2. [Utility] -> [Counter] -> [Print List]
- 3. Touch [Display Keypad], displaying 10-key pad.
- 4. The lock release timer starts to operate by input the Stop -> 0 -> 9 -> 3 -> 1 -> 7.
  - To set the period of time that elapses before the machine releases the access lock, which aims to prevent the unintentional release of the access lock.
- 5. When the timer reaches the time specified in this setting, the access lock is released.

## 2.9 Administrator unlocking

- · To release an access lock that is activated after an administrator password authentication.
- To release the access lock with service authority when an administrator password authentication fails and the access lock is activated.
  When the main power switch is turned OFF and ON or the period of time set in the Release Time Settings elapses, the machine releases the access lock that is activated after the administrator password authentication. In addition to these operations, this setting provides another way to release the access lock.

<Procedure>

- 1. Touch [Administrator unlocking].
- 2. Touch [Unlocking] to release an access lock.
- 3. When [OK] is displayed, touch [END].

## 2.10 Engine FW DipSW

• To make printer engine settings.

| e FW D | ipSW |    |    |    |    |    |    |                  |
|--------|------|----|----|----|----|----|----|------------------|
|        | 2    | 3  | 4  | 5  | 6  | 7  | 8  | <mark>והו</mark> |
|        | 10   | 11 | 12 | 13 | 14 | 15 | 16 |                  |
| 7      | 18   | 19 | 20 | 21 | 22 | 23 | 24 | ][]              |
| 5      | 26   | 27 | 28 | 29 | 30 | 31 | 32 |                  |

<Procedure>

- 1. Touch [Engine FW DipSW].
- 2. Touch the key that corresponds to the switch No. of the function to be set and check the key is highlighted (ON state) in reverse video.
- 3. Touch [END].

Normal: OFF state

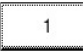

Reverse: ON state

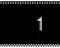

## Engine FW DipSW setting list

• The following table shows DIP switches that can be set in this machine.

| Switch No. | Function                                                              |
|------------|-----------------------------------------------------------------------|
| 1          | Toner cartridge capacity setting (5K) (bizhub 360i/300i: Japan only)  |
| 2          | Toner cartridge capacity setting (10K) (bizhub 360i/300i: Japan only) |
| 3          | New Release Disable mode                                              |
| 4          | Not used                                                              |
| 5          | Choice of high humidity circumstance                                  |
| 6          | Choice of warm-up completion temperature                              |
| 7          | Not used                                                              |
| 8          | Choice of 2nd image transfer output table                             |
| 9          | Choice of paper size detection at bypass tray                         |
| 10         | Not used                                                              |
| 11         | Not used                                                              |
| 12         | Not used                                                              |
| 13         | Choice of securing fusibility                                         |
| 14         | Choice of unit simultaneous replacement promotion                     |
| 15         | Choice of FS-533 paper pullout control switching                      |

| Switch No. | Function                                                                             |
|------------|--------------------------------------------------------------------------------------|
| 16         | Choice of FS-533 OHP jam detection control switching                                 |
| 17         | Not used                                                                             |
| 18         | Choice of FS-533 tray home position switching                                        |
| 19         | Not used                                                                             |
| 20         | Not used                                                                             |
| 20         | Net used                                                                             |
| 21         | Choice of main scan direction white line correction                                  |
| 22         |                                                                                      |
| 23         | Not used                                                                             |
| 24         |                                                                                      |
| 25         | Not used                                                                             |
| 26         | Choice of printing pause time during temperature increase inside the machine         |
| 27         | Not used                                                                             |
| 28         | Choice of fusing mode for index paper                                                |
| 29         | Choice of developing unit/K rotation                                                 |
| 30         |                                                                                      |
| 31         | Not used                                                                             |
| 32         | Not used                                                                             |
| 33         | Not used                                                                             |
| 34         | Choice of toner reset mode (K)                                                       |
| 35         | Choice of improving fusibility strength                                              |
| 36         | Choice of increasing stabilization frequency                                         |
| 37         | Not used                                                                             |
| 38         | Not used                                                                             |
| 39         | Choice of upper exit path mismatch detection jam                                     |
| 40         | Not used                                                                             |
| 41         | Not used                                                                             |
| 42         | Not used                                                                             |
| 43         | Not used                                                                             |
| 44         | Choice of idle rotation time after warm up                                           |
| 45         | Choice of fusing environment switching                                               |
| 46         | Replacement timing Intelligent Control of Fusing unit                                |
| 47         | Replacement timing Intelligent Control of Developing unit                            |
| 48         | Replacement timing Intelligent Control of Transfer Roller Unit                       |
| 49         | Replacement timing Intelligent Control of Transfer Belt Unit                         |
| 50         | Replacement timing Intelligent Control of Drum unit                                  |
| 51         | Choice of controlling back marking after image stabilization                         |
| 52         | Choice of heater switching                                                           |
| 53         |                                                                                      |
| 54         | Not used                                                                             |
| 55         | Not used                                                                             |
| 56         | Not used                                                                             |
| 57         | Choice of fusing printing preparation extension                                      |
| 58         | Choice of determining fusing replacement time                                        |
| 59         | Choice of wait for fusing namer size difference                                      |
| 60         | Not used                                                                             |
| 61         | Not used                                                                             |
| 62         | Choice of notch frequency against white lines                                        |
| 62         | Choice of patch density against white lines                                          |
| 03         | Choice of patch density against while lines                                          |
| 04         | Choice of the idle rate time often environmental shares                              |
| 60         | Choice of the idle rotation time after environmental change                          |
| 66         |                                                                                      |
| 67         | Choice of the threshold value of drum unit                                           |
| 68         |                                                                                      |
| 69         | Choice of beit reverse rotation when paper reuse                                     |
| 70         | Choice of decreasing loop solving noise during paper feeding from manual bypass tray |
| 82         | Choice of gradation area correction at Dmax density adjustment                       |
| 83         | Choice of disabling media detection function                                         |

## 2.10.1 Details of Each Function

- (1) Toner cartridge capacity setting (5K) (bizhub 360i/300i: Japan only)
  - Configure this setting when the current toner cartridge has reached 5,000 prints.
  - Used to set up the main unit.

| Switch No. 1 | Contents                                                                                    | Default |
|--------------|---------------------------------------------------------------------------------------------|---------|
| OFF          | Normal                                                                                      | 0       |
| ON           | Toner cartridge capacity setting (5K)<br>NOTE<br>Make sure that Switch No. 2 is set to OFF. |         |

## (2) Toner cartridge capacity setting (10K) (bizhub 360i/300i: Japan only)

- Configure this setting when the current toner cartridge has reached 10,000 prints.
- Used to set up the main unit.

| Switch No. 2 | Contents                                                                                     | Default |
|--------------|----------------------------------------------------------------------------------------------|---------|
| OFF          | Normal                                                                                       | 0       |
| ON           | Toner cartridge capacity setting (10K)<br>NOTE<br>Make sure that Switch No. 1 is set to OFF. |         |

## (3) New Release Disable mode

- To enable a unit that is used temporarily for troubleshooting to be used again as a new unit in another machine, the New Release Disable mode is provided.
- Applicable units are the following units that have the new unit detection feature.
  Drum unit, developing unit
- When the New Release Disable mode is set, the parameter of the unit before replacement is used without making automatic adjusting control with the TCR sensor and new image stabilization control.

| Switch No. 3 | Contents                           | Default |
|--------------|------------------------------------|---------|
| OFF          | Disables New Release Disable mode. | 0       |
| ON           | Enables New Release Disable mode.  |         |

<Procedure>

- 1. Open the front door.
- 2. Call the [Service Mode] -> [Enhanced Security] to the screen.
- 3. Set [Engine FW DipSW] -> [3] to ON.
- 4. Close the front door.
  - By closing the front door, the New Release Disable mode takes effect.

## Notes when using the New Release Disable mode

<Before starting the mode>

- Output the list in [Service Mode] -> [List Output] to check the information on the wear-out rate of each unit and keep the Dmax density adjustment value. Replace units that have reached their part replacement time or that are near life with new ones, and perform New Release.
- If the toner is empty, start this mode when the toner empty status is resolved by replacing the toner cartridge with a new one or charging the toner.

<During the New Release Disable mode>

- The New Release Disable mode is subject to the condition that the New Release Disable mode should not be used for a long period, i.e. duration of printing only several tens of sheets.
- Units used in the New Release Disable mode for a long time cannot be guaranteed as new ones.
- In the New Release Disable mode, the drum unit/K life counter is not reset and it continues to count in a normal manner. If the counter reading becomes close to the value for the replacement time, the replacement time can be reached in the New Release Disable mode.
  - If the drum unit/K counter should reach the value for the replacement time while temporarily using a new drum unit/K in the New Release Disable mode, turn OFF the New Release Disable mode, open and close the front door (or turn the main power switch OFF and ON), and perform New Release in a normal manner. In this case, the previous drum unit/K, which has been temporarily removed, cannot be used again.
- After activating the New Release Disable mode in [Engine FW DipSW], do not turn OFF and ON the main power switch or do not let the machine go into the sleep mode until the work in the New Release mode is completed.
  - In case that the main power switch is turned OFF or the machine goes into the sleep mode, be sure to open the front door and turn the main power switch ON or activate the machine from the sleep mode. Then turn ON the New Release Disable mode and close the front door.)

<After finishing work in New Release Disable mode>

- When continuing to use the new unit used in the New Release Disable mode in the same machine, turn OFF the new Release Disable mode and open and close the front door (or turn OFF and ON the main power switch) to perform New Release.
- To reinstall the previous unit used in the machine, open the front door, turn OFF the New Release Disable mode, replace the new unit with the previous unit, and close the front door (or turn the main power switch OFF and ON). In this case, perform Initialize + Image Stabilization, Gradation Adjustment, and input of the previous Dmax density adjustment value in
- In this case, perform Initialize + Image Stabilization, Gradation Adjustment, and input of the previous Dmax density adjustment value in service mode. (If these adjustments are not performed, gradation reproducibility cannot be guaranteed.)
   After temporarily using a new drum unit/K in the New Release Disable mode, before reinstalling the previous drum unit/K, be sure to
- check the reading of the drum unit/K life counter in [Service Mode] -> [Counter] -> [Life] to learn that New Release is not performed on the new drum unit/K, i.e. the counter value have not decreased.
  - There is no way to determine whether New Release is performed on the new drum unit/K or not from the appearance of the unit. Checking the counter reading is necessary to avoid bringing back the drum unit/K on which New Release is performed, assuming that the drum unit/K remains new.

## (4) Choice of high humidity circumstance

 Out of Fusing PPM control for preventing the paper from losing its fusibility, "high humidity circumstance mode" which controls paper curling in high humidity is prohibited.

| Switch No. 5 | Contents                                                                                                    | Default |
|--------------|----------------------------------------------------------------------------------------------------|---------|
| OFF          | <ul> <li>Run "High-humidity Mode" in high-humidity environments.</li> <li>Longer warm-up time, but no occurrence of curl even under high humidity environment</li> </ul>                                  | 0       |
| ON           | <ul> <li>Unable to run "High-humidity Mode" even in high-humidity environments.</li> <li>Shortens the warm-up time in high humidity environments, but there is a risk of paper curl occurring.</li> </ul> |         |

## (5) Choice of warm-up completion temperature

- To set the fusing temperature at the time of black printing.
- It controls the occurrence of a fusing error at the time of black printing on paper recommended to EU regions.

| Switch No. 6 | Contents                                         | Default |
|--------------|--------------------------------------------------|---------|
| OFF          | Temperature control for Japan                    | 0       |
| ON           | Temperature control for regions other than Japan |         |

## (6) Choice of 2nd image transfer output table

- To set the 2nd image transfer output table when printing on plain paper.
- If the 2nd image transfer output is insufficient, "void areas" will occur on a printed image. In that case, set "2nd image transfer output table 2" to finely adjust the transferring output.
- If the 2nd image transfer output is excessive, "white spots" will occur on a printed image. In that case, set "2nd image transfer output table 1" to finely adjust the transferring output.

| Switch No. 8 | Contents                                                          | Default |
|--------------|-------------------------------------------------------------------|---------|
| OFF          | 2nd image transfer output table 2 (low 2nd image transfer output) | 0       |
| ON           | 2nd image transfer output table 1 (low 2nd image transfer output) |         |

<Procedure>

- 1. Set [Engine FW DipSW] -> [8] to ON.
- 2. Select [Service Mode] -> [Imaging Process Adjustment] -> [Transfer Voltage Fine Adj] -> [2nd Transfer Adj].
- 3. Make fine adjustment of the 2nd transferring for plain paper and check the printed image.

## (7) Choice of paper size detection at bypass tray

- To set the bypass tray automatic paper size detection dedicated to metric or inch sizes depending on the applicable marketing area.
- Set the inch sizes for the US market. Set the metric sizes for any other marketing areas.

| Switch No. 9 | Contents                                                        | Default |
|--------------|-----------------------------------------------------------------|---------|
| OFF          | Automatic size detection of Metric or Inch sizes                | 0       |
| ON           | Enable automatic size detection of Metric/Inch mixed originals. |         |

#### (8) Choice for switching pressure/retraction control of bypass pick-up roller

· Choice to switch between the pressure/retraction control of the bypass pick-up roller depending on the paper weight during paper feeding

| Switch No.10 | Contents                                                                                                    | Default |
|--------------|----------------------------------------------------------------------------------------------------|---------|
| OFF          | Regardless of the paper weight during paper feeding, the pick-up roller switches to the pressure control.               | 0       |
| ON           | The pick-up roller switches between the pressure/retraction control depending on the paper weight during paper feeding. |         |

## (9) Choice of securing fusibility

· Sets whether or not to conduct printing wait for ensuring fusibility in low-temperature/low-humidity environments.

| Switch No. 13 | Contents              | Default |
|---------------|-----------------------|---------|
| OFF           | Without printing wait | 0       |
| ON            | With printing wait    |         |

#### (10) Choice of unit simultaneous replacement promotion

• To set whether or not to enable "Controlling printing prohibition of life values."

| Switch No. 14 | Contents                                                    | Default |
|---------------|-------------------------------------------------------------|---------|
| OFF           | Enables "Controlling printing prohibition of life values."  | 0       |
| ON            | Disables "Controlling printing prohibition of life values." |         |

## (11) Choice of FS-533 paper pullout control switching

• When the JAM code 72-17 occurs, it switches to ON. (When FS-533 installed)

| Switch No. 15 | Contents                              | Default |
|---------------|---------------------------------------|---------|
| OFF           | Controls the main body exit normally. | 0       |

| Switch No. 15 | Contents                                                      | Default |
|---------------|---------------------------------------------------------------|---------|
| ON            | Increases the pullout speed when the main body exiting paper. |         |

## (12) Choice of FS-533 OHP jam detection control switching

• When the OHP is used (mainly black solid printing), when a jam occurs inside the FS-533, it switches to ON. (When FS-533 installed)

| Switch No. 16 | Contents                                                                                                    | Default |
|---------------|----------------------------------------------------------------------------------------------------|---------|
| OFF           | <ul> <li>When feeding each type of paper, detects a jam normally.</li> <li>When feeding each type of paper, detects the trailing edge of the paper and controls the paper exit.</li> </ul>                                      | 0       |
| ON            | <ul> <li>Only when feeding the OHP, delays the start of monitoring the paper trailing edge and detects a jam.</li> <li>Only when feeding the OHP, detects the leading edge of the paper and controls the paper exit.</li> </ul> |         |

## (13) Choice of FS-533 tray home position switching

• It switches the tray home position for FS-533. (When FS-533 installed)

| Switch No. 18 | Contents                                                 | Default |
|---------------|----------------------------------------------------------|---------|
| OFF           | Tray home position becomes the low limit position.       | 0       |
| ON            | Tray home position becomes the paper receiving position. |         |

## (14) Choice of main scan direction white line correction

- When printing is continued with lower coverage, filming may occur to the transfer belt which may cause the main scan direction white lines.
- By setting this ON, the toner will be supplied to the transfer belt by the toner patch during image stabilization to prevent white lines to occur.
  - The toner consumption increases by using this setting. Choose the setting suitable for the user.

| Switch No. 22 | Contents                                         | Default |
|---------------|--------------------------------------------------|---------|
| OFF           | Does not conduct toner patch for the white lines | 0       |
| ON            | Conducts toner patch for the while lines         |         |

## (15) Choice of continuous temperature control after printing

- To select the fusing unit temperature adjustment control performed when a print job sent from PC is completed.
- When [Administrator] -> [Maintenance] -> [Timer Setting] -> [Power Settings] -> [Enter Power Save Mode] is set to "Immediately", select whether or not to turn OFF the fusing heater immediately after a print job from PC is completed.

| Switch No. 24 | Contents                                                                                    | Default |
|---------------|---------------------------------------------------------------------------------------------|---------|
| OFF           | The fusing heater is turned OFF immediately after printing a job sent from PC.              | 0       |
| ON            | The temperature control continues until the next sleep request is sent from the controller. |         |

## (16) Choice of printing pause time during temperature increase inside the machine

• The printing pauses for a specified period of time in order to prevent toner from adhering when the temperature inside increases.

| Switch No. 26 | Contents                                                                                                    | Default |
|---------------|----------------------------------------------------------------------------------------------------|---------|
| OFF           | Productivity has priority                                                                                            | 0       |
| ON            | Pause for printing becomes longer. Temperature inside comparatively becomes low which may improve the image quality. |         |

## (17) Choice of fusing mode for index paper

- To set fusing temperature when printing on the index paper.
- It controls the occurrence of paper curling when printing on a thin index paper.

| Switch No. 28 | Contents                                                        | Default |
|---------------|-----------------------------------------------------------------|---------|
| OFF           | Fusing temperature: High (priority on fusing ability)           | 0       |
| ON            | Fusing temperature: Low (priority on controlling paper curling) |         |

## (18) Choice of developing unit/K rotation

- At the start or end of a process, reverse rotation of the transfer belt or cleaning of the 2nd transfer roller, the drum unit/K rotates. (The developing unit/K does not rotate.)
- When the drum unit/K rotates for more than 450,000 times, abnormal noise will occur on the drum unit/K.
- When abnormal noise occurs, rotate the developing unit/K to resolve the abnormal noise.
- If abnormal noise occurs even when the drum unit/K rotates for less than 450,000 times, select "OFF/ON" to resolve the abnormal noise.

| Switch No. 29 | Switch No. 30 | Contents                                                                                                    | Default |
|---------------|---------------|----------------------------------------------------------------------------------------------------|---------|
| OFF           | OFF           | If the drum unit/K rotates for more than 450,000 times, rotate the developing unit/K at the time of start or end of a process, reverse rotation of the transfer belt or cleaning of the 2nd transfer roller. | 0       |

| Switch No. 29 | Switch No. 30 | Contents                                                                                                    | Default |
|---------------|---------------|----------------------------------------------------------------------------------------------------|---------|
| ON            | OFF           | Prohibit rotation of the developing unit/K at the start or end of a process, reverse rotation of the transfer belt or cleaning of the 2nd transfer roller. |         |
| OFF           | ON            | Rotate the developing unit/K at the start or end of a process, reverse rotation of the transfer belt or cleaning of the 2nd transfer roller.               |         |

## (19) Choice of toner reset mode

• Choice to clear the remaining toner in toner cartridge as brand new

#### Toner cartridge K

| Switch No. 34 | Contents                             | Default |
|---------------|--------------------------------------|---------|
| OFF           | -                                    | 0       |
| ON            | Resets the toner K remaining amount. |         |

## (20) Choice of improving fusibility strength

· Choice to raise fusing temperature to secure fusibility for the image erasing problem with eraser test

| Switch No. 35 | Contents                      | Default |
|---------------|-------------------------------|---------|
| OFF           | -                             | 0       |
| ON            | Raise the fusing temperature. |         |

## (21) Choice of increasing stabilization frequency

Choice to increase frequency for performing stabilization

| Switch No. 36 | Contents | Default |
|---------------|----------|---------|
| OFF           | Disable  | 0       |
| ON            | Enable   |         |

## (22) Choice of upper exit path mismatch detection jam

• When ejected paper to the lower exit faultily when the upper exit, it is regarded as a paper jam.

| Switch No. 39 | Contents                                                                                          | Default |
|---------------|---------------------------------------------------------------------------------------------------|---------|
| OFF           | Disable                                                                                           | 0       |
| ON            | When ejected paper to the lower exit faultily when the upper exit, it is regarded as a paper jam. |         |

## (23) Choice to allow upper exit for envelope

• When printing on an envelope, upper exit loosens the paper path and prevents wrinkles from occurring.

| Switch No.42 | Contents                | Default |
|--------------|-------------------------|---------|
| OFF          | To disable the function | 0       |
| ON           | To enable the function  |         |

## (24) Choice of idle rotation time after warm up

Choice to extend the pre-standby time to secure fusibility from the stop standby

| Switch No. 44 | Contents                              | Default |
|---------------|---------------------------------------|---------|
| OFF           | Does not extend the pre-standby time. | 0       |
| ON            | Extend the pre-standby time.          |         |

## (25) Choice of fusing environment switching

Choice to switch the environment inside the fusing section

| Switch No. 45 | Contents                                      | Default |
|---------------|-----------------------------------------------|---------|
| OFF           | Use the paper temperature without change.     | 0       |
| ON            | Adjust the paper temperature to the low side. |         |

## (26) Replacement timing Intelligent Control of Fusing unit

• To set an optimal timing for part replacement depending on the usage of each user.

| Switch No. 46 | Contents                                                                                                    | Default |
|---------------|----------------------------------------------------------------------------------------------------|---------|
| OFF           | <ul> <li>Determine the timing for replacing the fusing unit depending on the fusing unit paper feed count and fusing unit drive mileage.</li> <li>Give a replacement warning.</li> <li>To apply a life stop.<br/>Carry out setting in [EnhancedSecurity] -&gt; [Life Stop Setting].</li> </ul> |         |
| ON            | Calculate the length (FD direction) of paper with same width (CD direction). Determine the timing for replacing the fusing unit depending on the calculated value of the paper length.                                                                                                    | 0       |

| Switch No. 46 | Contents                                                                                                    | Default |
|---------------|----------------------------------------------------------------------------------------------------|---------|
|               | <ul> <li>Besides, if the switch No.58 is set to ON, the timing for replacing the fusing unit will also be determined depending on the fusing drive torque in addition to above control.</li> <li>Give a replacement warning.</li> <li>Do not apply a life stop.<br/>Setting in [EnhancedSecurity] -&gt; [Life Stop Setting] is invalid.</li> </ul> |         |

## (27) Replacement timing Intelligent Control of Developing unit

To set an optimal timing for part replacement depending on the usage of each user.

| Switch No. 47 | Contents                  | Default |
|---------------|---------------------------|---------|
| OFF           | Standard Yield Control    |         |
| ON            | Intelligent Yield Control | 0       |

## (28) Replacement timing Intelligent Control of Transfer Roller Unit

• To set an optimal timing for part replacement depending on the usage of each user.

| Switch No. 48 | Contents                  | Default |
|---------------|---------------------------|---------|
| OFF           | Standard Yield Control    |         |
| ON            | Intelligent Yield Control | 0       |

## (29) Replacement timing Intelligent Control of Transfer Belt Unit

• To set an optimal timing for part replacement depending on the usage of each user.

| Switch No. 49 | Contents                  | Default |
|---------------|---------------------------|---------|
| OFF           | Standard Yield Control    |         |
| ON            | Intelligent Yield Control | 0       |

#### (30) Replacement timing Intelligent Control of Drum unit

• To set an optimal timing for part replacement depending on the usage of each user.

| Switch No. 50 | Contents                  | Default |
|---------------|---------------------------|---------|
| OFF           | Standard Yield Control    |         |
| ON            | Intelligent Yield Control | 0       |

## (31) Choice of controlling back marking after image stabilization

· Choice to enable or disable the 2nd transfer roller cleaning control for controlling the occurrence of back marking due to toner adhesion

| Switch No. 51 | Contents                                                                  | Default |
|---------------|---------------------------------------------------------------------------|---------|
| OFF           | Disable<br>Do not perform the cleaning control after image stabilization. | 0       |
| ON            | Enable<br>Perform the cleaning control after image stabilization.         |         |

## (32) Choice of heater switching

• Choice to raise the temperature of the side heater to secure fusibility for sizes near to B4

| Switch No. 52 | Switch No. 53 | Contents       | Default |
|---------------|---------------|----------------|---------|
| OFF           | OFF           | Normal control | 0       |
| ON            | ON            |                |         |
| ON            | OFF           | +5 degree      |         |
| OFF           | ON            | +7.5 degree    |         |

#### (33) Choice of fusing printing preparation extension

• Extend the printing preparation to secure fusibility when printing from the stop standby.

| Switch No. 57 | Contents                        | Default |
|---------------|---------------------------------|---------|
| OFF           | Not extend printing preparation | 0       |
| ON            | Extend printing preparation     |         |

## (34) Choice of determining fusing replacement time

Select whether to set the fusing drive torque detection function for determining the fusing unit replacement time.

| Switch No. 58 | Contents                                           | Default |
|---------------|----------------------------------------------------|---------|
| OFF           | Not set the fusing drive torque detection function | 0       |
| ON            | Set the fusing drive torque detection function     |         |

#### (35) Choice of wait for fusing paper size difference

When continuously printing on different-sized paper, switch the priority between the productivity and the fusing strength.

| Switch No. 59 | Contents                         | Default |
|---------------|----------------------------------|---------|
| OFF           | The productivity is preferred    | 0       |
| ON            | The fusing strength is preferred |         |

## (36) Choice of patch frequency against white lines

When printing is continued with lower coverage, more than a certain amount of toner does not come to the cleaning blade, the toner
adheres to the photoconductor due to unstable pressure bonding or pressure drop. The white spots, while lines, and colored lines may
occur in the image.

- By this setting, the toner will be supplied to the cleaning blade by the toner patch to prevent any image failure.
- Choice to change the patch frequency against white lines
  - The toner consumption increases by using this setting. Choose the setting suitable for the user.

| Switch No. 62 | Contents                                                                      | Default |
|---------------|-------------------------------------------------------------------------------|---------|
| OFF           | One patch for every three sheets                                              | 0       |
| ON            | One patch for every one sheet. However, the first sheet in a job is excluded. |         |

## (37) Choice of patch density against white lines

#### · Choice to change the patch density against white lines

| Switch No. 63 | Switch No. 64 | Contents                                                                                    | Default |
|---------------|---------------|---------------------------------------------------------------------------------------------|---------|
| OFF           | OFF           | Patch density: x1.0                                                                         | 0       |
| ON            | OFF           | Patch density: x0.8<br>Take countermeasure, but the control toner consumption is preferred. |         |
| OFF           | ON            | Patch density: x0.9<br>Control toner consumption, but the countermeasure is preferred.      |         |
| ON            | ON            | Patch density: x1.1<br>The countermeasure is preferred.                                     |         |

## (38) Choice of the idle rotation time after environmental change

· Choice of condition to add the transfer belt idle rotation time switching after environmental change

| Switch No. 65 | Switch No. 66 | Contents                                                                                                    | Default |
|---------------|---------------|----------------------------------------------------------------------------------------------------|---------|
| OFF           | OFF           | No idle rotation after environmental change                                                                                                | 0       |
| ON            | OFF           | Idle rotates at temperature inside 30 degrees or more when the previous printing ends and 15 degrees or less at the stabilization control. |         |
| OFF           | ON            | Idle rotates at temperature inside 25 degrees or more when the previous printing ends and 15 degrees or less at the stabilization control. |         |

## (39) Choice of life threshold value of drum unit

- To change the life threshold value of drum unit, set "ON/OFF".
- Drives when Engine FW DipSW No. 50 is set to ON.

| Switch No. 67 | Switch No. 68 | Contents                                              | Default |
|---------------|---------------|-------------------------------------------------------|---------|
| OFF           | OFF           | Life warning at ware-out rate 100%, life stop at 120% | 0       |
| ON            | OFF           | Life warning at ware-out rate 110%, life stop at 130% |         |
| OFF           | ON            | Life warning at ware-out rate 120%, life stop at 140% |         |
| ON            | ON            | Life warning at ware-out rate 130%, life stop at 150% |         |

## (40) Choice of belt reverse rotation when paper reuse

• Choice to switch whether belt reverse control during a consecutive printing to prevent slipping through the transfer belt blade when paper reuse consecutive printing

| Switch No. 69 | Contents                                                                           | Default |
|---------------|------------------------------------------------------------------------------------|---------|
| OFF           | Does not reverse rotate during consecutive printing.                               | 0       |
| ON            | Interrupts the JOB and reverse rotates belt when paper reuse consecutive printing. |         |

#### (41) Choice of decreasing loop solving noise during paper feeding from manual bypass tray

• Choice to switch the operation timing of the manual bypass tray paper feed roller to decrease loop solving noise during paper feeding from the manual bypass tray

| Switch No. 70 | Contents                                                                                                    | Default |
|---------------|----------------------------------------------------------------------------------------------------|---------|
| OFF           | Stop the manual bypass tray paper feed roller in accordance with the paper length.                                                              | 0       |
| ON            | Stop the manual bypass tray paper feed roller when the leading edge of the paper reaches a position that is 10 mm past the registration roller. |         |

#### (42) Choice of gradation area correction at Dmax density adjustment

• Dmax density adjustment is performed to correct not only the Dmax but also the gradation area. Choice to disable it to correct the Dmax only. (For gradation area, density is fix at Dmax density ±0. For solid area, density is fix at 255.)

| Switch No. 82 | Contents                       | Default |
|---------------|--------------------------------|---------|
| OFF           | Correct gradation area.        | 0       |
| ON            | Do not correct gradation area. |         |

## (43) Choice of disabling media detection function

· Choice to enable or disable the media detection function when an intelligent media sensor is installed

| Switch No. 83 | Contents                                 | Default |
|---------------|------------------------------------------|---------|
| OFF           | To enable the media detection function.  | 0       |
| ON            | To disable the media detection function. |         |

## (44) Choice to control uneven gloss on paper leading edge

· Choice for switching to enable or disable the fusing wait to prevent uneven gloss on paper leading edge

| Switch No. 87 | Contents                 | Default |
|---------------|--------------------------|---------|
| OFF           | To disable the function. | 0       |
| ON            | To enable the function.  |         |

#### (45) Choice to shorten wait time for fusing paper size difference

• Choice for switching the wait time between normal and shorten for fusing paper size difference

| Switch No. 88 | Contents                 | Default |
|---------------|--------------------------|---------|
| OFF           | To disable the function. | 0       |
| ON            | To enable the function.  |         |

## (46) Choice to disable control of paper width error detection

· Choice for switching the tacking fan speed when printing on plain paper

| Switch No. 90 | Contents                 | Default |
|---------------|--------------------------|---------|
| OFF           | To disable the function. | 0       |
| ON            | To enable the function.  |         |

## (47) Choice for aging of fusing unit

• Choice to set whether to execute aging operation after replacing with a new fusing unit

| Switch No.92 | Contents                                                               | Default |
|--------------|------------------------------------------------------------------------|---------|
| OFF          | Not to execute aging operation after replacing with a new fusing unit. | 0       |
| ON           | To execute aging operation after replacing with a new fusing unit.     |         |

## 2.11 Engine Data Backup

Not used

## 2.12 Storage Data Backup

- Backup the settings of the machine and the image data in the box to the HDD connected with a USB.
- Restore the backup data to the HDD connected with a USB.

| Setting item          | Contents                                                                                                    |
|-----------------------|----------------------------------------------------------------------------------------------------|
| Generic format Backup | Store the setting data for this machine as an XML data and store the data saved in the box as a TIFF-C image to the HDD. However, a data that is saved at 1200dpi in the box cannot be backed up. Since the free space in the HDD for backup cannot be checked beforehand, after starting the backup, it will be terminated as an error at the time that no space remained in the HDD. |
| KM Format Backup      | Save the settings of the machine as a XML data, and save the image data in the box in internal format (RAW data) to the HDD connected with a USB.<br>A backup starts after making a if the storage is enough.                                                                                                    |
| Restore               | Execute restore the backup data in the HDD.                                                                                                    |

#### Target data

Settings an image data in the box to be backed up and restored are as follows.

- Setting data for the machine (User Settings, Administrator Settings, part of each settings in Service Mode)
- User authentication, Account track settings information
- One-touch Registration Address Information
- Images saved in the box (User box (Public, Personal, Group, and Encrypted PDF box))
- Information to compose a box (setting data exclusive for box)

## Conditions required to backup/restore

- To use a self-power external HDD (a type to supply power from outside)
  - NOTE
- A bus-power external HDD shall not be used.
- After connecting an external HDD to the machine via a USB, the data is converted with ext3 format automatically.
- The backup will be executed after the backup data which has already existed in the external HDD is deleted automatically.

- Data of only one model can be saved in the external HDD.
- · Cancellation during a backup is allowed. However cancellation during formatting an external HDD is not allowed.
- Operation of backup/restore is not allowed when a trouble or warning occurred.
- Operation of backup/restore is not allowed when a timer job has been reserved.

## Procedure of backup/restore

## NOTE

- Set [Administrator] -> [Security] -> [Security Details] -> [Storage Data Backup] to [Allow].
- If [Restrict] is set, the machine cannot be used.
- Be sure to turn the main power switch of the machine off and on after performing a backup/restore.

<Backup procedure>

- 1. Connect the USB cable of an external HDD to the USB port of the machine. (USB NG will be displayed when the HDD is not recognized correctly.)
- 2. Call the Service Mode to the screen.
- 3. Call the Enhanced Security to the screen.
- 4. Touch [Storage Data Backup].
- 5. Select [Generic format Backup] or [KM Format Backup].
- 6. Touch [Enter Password], enter an encryption password using 1 to 32 characters, then touch [END].
- 7. Touch [Start]. ("Processing" will be displayed.)
- Touch [Cancel] if you want to stop the backup.
- 8. After completing the backup, [Result OK] will be displayed.
- 9. Turn OFF and ON the main power switch.
- <Restore procedure>
- 1. Connect the USB cable of an external HDD to the USB port of the machine.
- 2. Call the Service Mode to the screen.
- 3. Call the Enhanced Security to the screen.
- 4. Touch [Storage Data Backup].
- 5. Select [Restore].
- 6. Touch [Enter Password], enter a decryption password using 1 to 32 characters, then touch [END].
- 7. Touch [Start]. ("Processing" will be displayed.)
- Touch [Cancel] if you want to stop the restore.
- 8. After completing the restore, [Result OK] will be displayed.
- 9. Turn OFF and ON the main power switch.

## 2.13 Migration data backup

Not used

## 2.14 Data Backup

## 2.14.1 Client Function

- To be used for moving data at the time of machine replacement.
- Back up data saved in the machine to the WebDAV server or an HDD.

## (1) Server Backup

## Select Backup

• Select the backup method.

| Setting item    | Contents                                                                                                 |
|-----------------|----------------------------------------------------------------------------------------------------|
| Disable         | Select not to use the backup.                                                                            |
| Server Backup   | Select to make backup to the server as backup.<br>Set "Setting when selecting backup to the server".     |
| Server Backup 2 | Select to make backup to the server as backup 2.<br>Set "Setting when selecting backup 2 to the server". |

## Setting when selecting backup to the server

<Backup setting>

Set the backup setting.
 NOTE

#### This function cannot be enabled when Transmission protocol, SMB Setting or HTTP Setting, Backup target and Encryption Password have not been set.

| Se                    | etting item | Contents                                                       | Setting value                                                  | Default<br>setting |
|-----------------------|-------------|----------------------------------------------------------------|----------------------------------------------------------------|--------------------|
| Function Se           | etting      | To set whether to back up data to a server.                    | ON                                                             |                    |
|                       |             | When [ON] is selected, configure settings required for backup. | Disable                                                        | 0                  |
| Transmission protocol |             | To select a Transmission protocol.                             | SMB                                                            |                    |
|                       |             |                                                                | HTTP                                                           | 0                  |
| SMB<br>Setting        | Host Name   | To be set when "SMB" is selected for Transmission protocol.    | Alphanumeric characters<br>and symbols up to 253<br>characters | -                  |
|                       | File Path   |                                                                | 255 characters maximum                                         |                    |
|                       | User Name   |                                                                | 64 characters maximum                                          |                    |
| P                     | Password    |                                                                | 64 characters maximum                                          |                    |

| Se                         | tting item                                                         | Contents                                                                             | Setting value                                                  | Default<br>setting |
|----------------------------|--------------------------------------------------------------------|--------------------------------------------------------------------------------------|----------------------------------------------------------------|--------------------|
| HTTP URL<br>Setting User N | URL                                                                | To be set when "HTTP" is selected for Transmission protocol. A<br>ai<br>cl<br>6:     | Alphanumeric characters<br>and symbols up to 253<br>characters | -                  |
|                            | User Name                                                          |                                                                                      | 64 characters maximum                                          |                    |
|                            | Password                                                           |                                                                                      | 64 characters maximum                                          |                    |
|                            | Proxy                                                              |                                                                                      | ON/Disable                                                     |                    |
| Backup targ                | jet                                                                | To select a target to back up.                                                       | Remote Access Setting                                          | -                  |
|                            | Items of (*) are displayed only when selected [Enable] in [Service | User Settings                                                                        |                                                                |                    |
|                            |                                                                    | [Administrator] -> [Security] -> [Security details] -> [Maintenance<br>Mode Access]. | Service setting                                                |                    |
|                            |                                                                    |                                                                                      | Address Book (*)                                               |                    |
|                            |                                                                    |                                                                                      | Authentication Data (*)                                        |                    |
|                            |                                                                    |                                                                                      | Network Settings (*)                                           |                    |
|                            |                                                                    |                                                                                      | Accessibility (*)                                              |                    |
|                            |                                                                    |                                                                                      | Administrator Setting (*)                                      |                    |
|                            |                                                                    |                                                                                      | Cloud connection (*)                                           |                    |
|                            |                                                                    | Display Custom Settings<br>(*)                                                       |                                                                |                    |
|                            |                                                                    |                                                                                      | External Cert (*)                                              |                    |
| Encryption I               | Password                                                           | Enter the encryption password.                                                       | 1 to 32 characters                                             | -                  |

#### <Auto backup>

· Set the auto backup setting.

NOTE

#### It is displayed when Backup Settings is enabled.

| Setting item  |                         | Contents                                                                      | Setting value                        | Default setting |
|---------------|-------------------------|-------------------------------------------------------------------------------|--------------------------------------|-----------------|
| Auto backup   |                         | To set whether to execute auto backup.                                        | Set                                  |                 |
|               |                         | <ul> <li>When "Yes" is selected, configure the following settings.</li> </ul> | Unset                                | 0               |
| Backup period | Interval of day(s)      | Select the backup as Interval of day(s).                                      | 1 to 30 days                         | -               |
|               | Weekly<br>frequenc<br>y | Select the backup as Weekly frequency.                                        | Sun, Mon, Tue, Wed, Thu,<br>Fri, Sat |                 |
| Backup time   | ·                       | To setting a time to back up.                                                 | Hour: 00 - 23<br>Minute: 00 - 59     | -               |

<Immediate backup>

To be used for executing backup immediately. ٠

If "OK" appears when pressing "Start", the backup is completed successfully.
If "NG" appears, an error code will be displayed. Contact the KM representative as necessary.

N\*\*\*\*\*\*: Error related to network.
S\*\*\*\*\*\*: Error other than that related to network.

<Backup result>

• To make a confirmation of the date and time when the final backup is completed successfully.

• Up to 100 backup logs can be displayed in the order from the latest backup.

## Setting when selecting backup to the server 2

#### <Format>

• To select a format to backup.

| Setting item   | Contents                                             |
|----------------|------------------------------------------------------|
| Generic format | Select to backup of box documents by generic format. |
| KM format      | Select to backup of box documents by KM format.      |

#### NOTE

#### - Select the format and touch [Fix].

<Backup settings> · Set the backup setting.

NOTE

### - This function cannot be enabled when WebDAV Settings, Encryption Password or Data hold period have not been set.

| Settin   | g item                                                                     | Contents                                    | Setting value | Default<br>setting |
|----------|----------------------------------------------------------------------------|---------------------------------------------|---------------|--------------------|
| Function | Function                                                                   | To set whether to back up data to a server. | ON            |                    |
| Setting  | g Setting • When [ON] is selected, configure settings required for backup. | Disable                                     | 0             |                    |
|          | User Box                                                                   | To set whether to target box documents.     | Target        |                    |
|          | Document                                                                   |                                             | Not in target | 0                  |

| Setting item       |           | Contents                       | Setting value                                                  | Default<br>setting |
|--------------------|-----------|--------------------------------|----------------------------------------------------------------|--------------------|
| WebDAV<br>Settings | URL       | Set the WebDAV Settings.       | Alphanumeric characters<br>and symbols up to 253<br>characters | -                  |
|                    | User Name |                                | 64 characters maximum                                          |                    |
|                    | Password  |                                | 64 characters maximum                                          |                    |
|                    | Proxy     |                                | ON/Disable                                                     |                    |
| Encryption Pas     | ssword    | Enter the encryption password. | 1 to 32 characters                                             | -                  |
| Data Hold Per      | iod       | To select data hold period.    | 1 to 180 days                                                  | 60 days            |

<Auto backup>

Set the auto backup setting.

NOTE

#### It is displayed when Backup Settings is enabled.

| Setting item    |                    | Contents                                                  | Setting value                        | Default setting |
|-----------------|--------------------|-----------------------------------------------------------|--------------------------------------|-----------------|
| Enable Settings |                    | To set whether to execute auto backup.                    | ON                                   |                 |
|                 |                    | When "Yes" is selected, configure the following settings. | Disable                              | 0               |
| Full Backup     | Interval of day(s) | Select the backup as Interval of day(s).                  | 1 to 30 days                         | -               |
|                 | Weekly frequency   | Select the backup as Weekly frequency.                    | Sun, Mon, Tue, Wed, Thu,<br>Fri, Sat |                 |
|                 | Backup time        | To setting a time to back up.                             | Hour: 00 - 23<br>Minute: 00 - 59     |                 |
| Diff. Backup    | Disable            | Select not to backup Diff. backup.                        | -                                    | -               |
|                 | Time Setting       | Select the backup period by time setting.                 | 1 to 48 hours                        |                 |
|                 | Time Setting       | Select the backup period by time setting.                 | Hour: 00 - 23<br>Minute: 00 - 59     |                 |

#### <Backup reservation>

• To select the backup reservation.

| Setting item | Contents                            |
|--------------|-------------------------------------|
| Full Backup  | Select to make backup Full backup.  |
| Diff. Backup | Select to make backup Diff. backup. |

## NOTE

## To select the backup reservation and touch [Fix].

<Backup history>

- To make a confirmation of the date and time when the final backup is completed successfully.
- Up to 100 backup logs can be displayed in the order from the latest backup.

## (2) Restore from Server

## **Restore Mode Select**

Select the restore method.

| Setting item          | Contents                                                                                                    |
|-----------------------|----------------------------------------------------------------------------------------------------|
| Restore from Server   | Select to make restore from the server.<br>Set "Setting when selecting restore from the server".                |
| Restore from Server 2 | Select to make restore from the server as restore 2.<br>Set "Setting when selecting restore from the server 2". |

#### Setting when selecting restore from the server

<Restore setting>

- · To specify a location from where restore data is to be downloaded.
- · Select a server and press "Start" to start restoring.

| Setting item        | Contents                                                                                                    | Default<br>setting |
|---------------------|----------------------------------------------------------------------------------------------------|--------------------|
| Acquire from backup | Execute restore from a location other than the server specified in Backup Settings.                                                                                                    | 0                  |
| Edit Restore path   | <ul><li>Execute restore other than from a location other than the server specified in Backup Settings.</li><li>When Edit Restore path is selected, enter WebDAV setting and Encryption Password.</li></ul> |                    |

<Restore result>

• To display the final date of restore.

#### Setting when selecting restore from the server 2

<Restore setting>

- To specify a location from where restore data is to be downloaded.
- · Select machine, restore data and restore target from [Restore Data Select] and press "Start" to start restoring.

| Setting item        | Contents                                                                                                    | Default<br>setting |
|---------------------|----------------------------------------------------------------------------------------------------|--------------------|
| Acquire from Backup | Execute restore from a location other than the server specified in Backup Settings.                                                                                                    | 0                  |
| Edit Restore path   | idit Restore path       Execute restore other than from a location other than the server specified in Backup Settings.         • When Edit Restore path is selected, enter Download Protocol and SMB setting, or HTTP Setting and Encryption Password. |                    |

<Restore history>

Restore history is displayed.

· Insert USB memory, touch the start key and save the restore result details in the USB memory.

## 2.14.2 Server Function

• Use MFP as backup server (WebDAV server).

## (1) Backup Server Setting

· Set the backup server settings.

| Setting          | item      | Contents                                                                                                    | Setting value         | Default<br>setting |
|------------------|-----------|----------------------------------------------------------------------------------------------------|-----------------------|--------------------|
| Function Setting |           | To set whether to use MFP as backup server (WebDAV server).<br>• When [ON] is selected, configure [Server settings]. | ON                    |                    |
|                  |           |                                                                                                    | Disable               | 0                  |
| Server Settings  | User Name | Set the User name.                                                                                                   | 64 characters maximum | -                  |
|                  | Password  | Set the password.                                                                                                    | 64 characters maximum | -                  |

## 2.15 ADF Data Backup

- To back up or restore settings configured for ADF.
- · Used to save or restore settings when the DF control board is replaced.
- The backup data is stored in the storage board.

## ADF Data Save Mode (backup)

<Procedure>

- 1. Select [ADF Data Save Mode], and touch [Start].
- 2. Check result "OK" is displayed.

#### ADF Data Reflect Mode (restore) NOTE

## • This function is available only when the data backed up in [ADF Data Save Mode] is stored.

<Procedure>

- 1. Select [ADF Data Reflect Mode], and touch [Start].
- 2. Check result "OK" is displayed.
- 3. Turn OFF the main power switch and turn it ON again more than 10 seconds after.

## 2.16 Customer Type

• To make each settings for customer type.

| Setting item     | Contents                                                                                                    | Setting value                  | Default setting |
|------------------|----------------------------------------------------------------------------------------------------|--------------------------------|-----------------|
| Function Setting | <ul> <li>To set whether to configure setting of customer type.</li> <li>When [Yes] is selected, configure setting of the [Business Type] and<br/>[Employee Number].</li> </ul> | Yes                            |                 |
|                  |                                                                                                    | No                             | 0               |
| Business Type    | Select the Business type.                                                                                                    | Manufacturing                  | -               |
|                  |                                                                                                    | Financial/Securities/Insurance |                 |
|                  |                                                                                                    | Business Distr/Services        |                 |
|                  |                                                                                                    | IT Related Industry            |                 |
|                  |                                                                                                    | Government Office              |                 |
|                  |                                                                                                    | Other                          |                 |
| Employee         | Select the employee number                                                                                                    | 10 or less                     | -               |
| Number           |                                                                                                    | 11 or more to 100 or less      |                 |
|                  |                                                                                                    | 101 or more to 500 or less     |                 |
|                  |                                                                                                    | 501 or more to 1000 or less    |                 |
|                  |                                                                                                    | 1001 or more to 5000 or less   |                 |
|                  |                                                                                                    | 5001 or more                   |                 |

## 2.17 TPM Setting

• This is displayed only when the optional i-Option LK-115 is enabled.

#### Initialize

• To initialize the memory area installed on the TPM chip.

## NOTE

Be sure to perform it if the i-Option LK-115 is enabled.

<Procedure>

- 1. Touch [Initialization].
- 2. Press the Start key.

## Status report

- To notify an error which is detected by the TPM chip self diagnosis, and output the diagnosis result, or output a report file to a USB memory.
- The TPM chip self diagnosis is conducted when the machine starts to run.
- <List Output Procedure>
- 1. Touch [List Output].
- Press the Start key.
   The status report is output.
- <USB save Procedure>
- 1. Connect a USB memory to the USB port.
- 2. Touch [USB save].
- 3. Press the Start key.
- 4. The status report file is saved to the USB memory.

## 2.18 FWCert. Settings

- If [Administrator] -> [Security] -> [Firmware Updat.Verification Set.] is enabled, perform the firmware signature.
- To be used when installing a digital signature to the machine for signature verification.
- <Procedure>
- 1. Obtain a digital signature.
- 2. Store the obtained signature in a USB memory.
- 3. Connect the USB memory to the USB port.
- 4. Touch the [Start] key.
- 5. Check the result, and turn the main power switch OFF and ON.

## 3. DEBUG SETTINGS

## 3.1 Outline

- To configure the settings on log information acquisition performed to analyze the MFP controller's internal operation. **NOTE** 
  - Before the procedure, set the switch No. 155 to [00000001] at Bit assignment/[01] at HEX assignment in [Service Mode] ->
    [System 2] -> [Software Switch Setting].

## Starting procedure

- 1. Call the initial screen of Service Mode.
- 2. Press the following keys in this order.
- Stop -> 6 -> 1 -> 8
- 3. Call the Debug Setting screen.

## Example of the Debug Setting screen

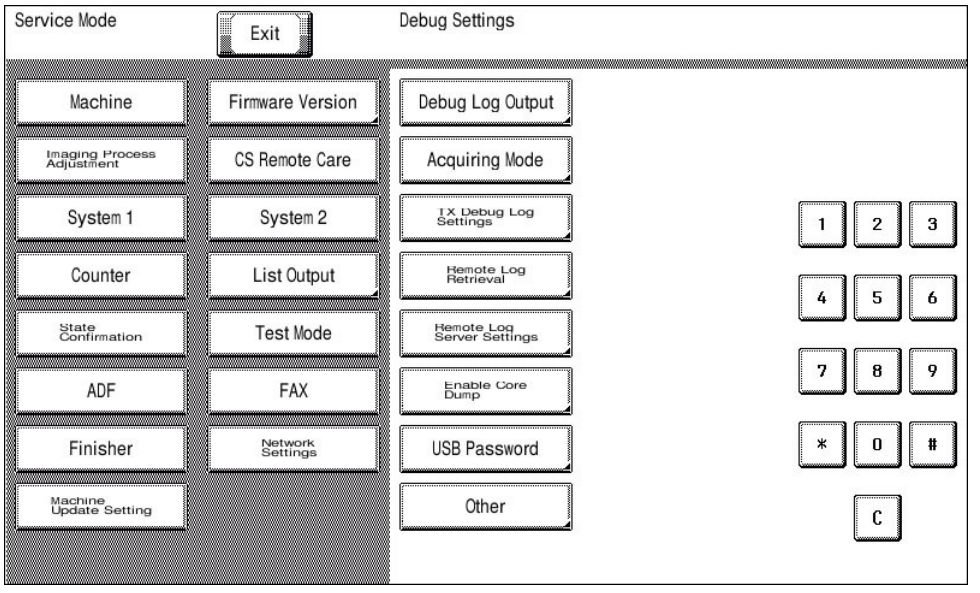

## Exiting procedure

- 1. Touch [Exit] on the Service Mode screen.
- 2. Turn OFF the main power switch. Wait 10 seconds, then turn ON the main power switch again.

## 3.2 Debug Log Output

- To select debug log data to be output and save it in a USB memory.
- Logs obtained under normal operation and logs obtained upon occurrence of trouble are separated and stored in different areas. Up to 20 logs can be stored.
  - Logs obtained under normal operation: 10 logs
  - · Logs obtained upon occurrence of trouble: 10 logs
- When the number of saved logs reaches the upper limit, files are overwritten starting from the oldest file.

#### NOTE

 If a USB memory is not connected to the USB port of MFP or [Administrator] -> [Security] -> [Security Details] -> [Export Debug Log] is set to [Restrict], output is unavailable.

| Setting item         | Contents                                                                                                    |  |
|----------------------|----------------------------------------------------------------------------------------------------|--|
| All                  | Outputs available all logs.                                                                                                    |  |
| Select File          | Specifies a desired file and outputs it. Capable of narrowing file types from [Normal], [Trouble], or [Print Data].                                    |  |
| Select Time          | Specifies a desired period and outputs corresponding data.                                                                                             |  |
| Shared Memory -> HDD | Manually stores debug information written in the memory into the body storage.<br>After selecting [Save], saving is started by pressing the Start key. |  |
| HDD -> USB Memory    | Outputs debug information stored in the body storage into a USB flash drive.<br>After selecting [Output], saving is started by pressing the Start key. |  |

## 3.3 Acquiring Mode

- To select mode used to acquire debug logs.
- If the cause of a problem cannot be identified by the debug logs acquired in basic mode, obtain more detailed debug logs in Enhance mode and analyze them.

| Setting item | Contents                                                                                                    | Default setting |
|--------------|----------------------------------------------------------------------------------------------------|-----------------|
| Basic        | Normal mode Stores debug information saved in the memory into the body storage.                                                                                                    | 0               |
| Enhance      | Mode that enables you to obtain more detailed debug information than Basic mode.<br>When a large amount of detailed information must be output, the CPU or other devices is heavily loaded<br>and the performance of MFP is affected. |                 |

## Enhance mode

When "Enhance" is selected, configure the following items.

| Setting item           | Contents                                                                                                    | Setting value                                                                                          |
|------------------------|----------------------------------------------------------------------------------------------------|----------------------------------------------------------------------------------------------------|
| Network Packet         | If network packet information is necessary, select "ON."                                                                                                    | OFF/ON                                                                                                 |
| Acquisition function   | Select the functions to be covered when obtaining debug logs.<br>This item will not be displayed when [Network Packet] is set to "ON."                                       | Select All, Copy, Printer, User Box, Net/<br>Scan, Web Connection, FAX, Net Fax,<br>and Authentication |
| Network Packet Capture | If [Network Packet] is set to "ON," configure [Capture Filter Settings]<br>and [Capture Settings].<br>This item will not be displayed when [Network Packet] is set to "OFF." | -                                                                                                    |
| By Job                 | Set the number of jobs handled as a unit (the number of jobs by which debug information is acquired).                                                                        | 1 - 100                                                                                                |
| Individual Command     | Register and execute individual debug commands.                                                                                                    | -                                                                                                    |
| Command Set            | Install a command set and execute it.                                                                                                    | -                                                                                                    |

# Timing of Saving Debug Information in Each Mode Debug information is stored at the timings described below

| 20049        |                                                                                                    |                                 |  |  |
|--------------|----------------------------------------------------------------------------------------------------|---------------------------------|--|--|
| Modes        | Saving timing                                                                                                    | Save Destination                |  |  |
| Basic mode   | When trouble occurs<br>When there is no job<br>During transition to energy save mode (sleep mode or low power mode)<br>When authentication fails<br>When [Debug Log Output] -> [Shared Memory -> HDD] is performed<br>manually | Main body storage               |  |  |
| Enhance mode | Save as needed.                                                                                                    | USB memory or Main body storage |  |  |

## 3.4 TX Debug Log Settings

- To configure settings used to send debug information via the network.
- To send the information via the network, SMB, FTP, or WebDAV transmission is selectable.
- This item will be displayed only when [Acquiring Mode] is set to "Basic."

## Select TX Method

• To select a method used to send via the network.

| Setting item | Contents                                                                | Default setting |
|--------------|-------------------------------------------------------------------------|-----------------|
| OFF          | Select OFF as transmission method of debug information.                 | 0               |
| SMB          | Select SMB as transmission method of debug information.                 |                 |
| FTP          | Select FTP as transmission method of debug information.                 |                 |
| WebDAV       | Select WebDAV transmission as transmission method of debug information. |                 |

## **SMB Setting**

• To configure settings used in SMB transmission.

| Setting item | Contents                                                | Setting value                                            |
|--------------|---------------------------------------------------------|----------------------------------------------------------|
| Host Name    | Set the host name for the SMB server.                   | Alphanumeric characters and symbols up to 253 characters |
| File Path    | Set the file path used in the SMB server communication. | 255 characters maximum                                   |
| User Name    | Set the user name used to access the SMB server.        | 64 characters maximum                                    |
| Password     | Set the password used to access the SMB server.         | 64 characters maximum                                    |

## **FTP Settings**

• To configure settings used in FTP transmission.

| Setting item | Contents                                                   | Setting value                                                  | Default<br>setting |
|--------------|------------------------------------------------------------|----------------------------------------------------------------|--------------------|
| Host Name    | Set the host name of the FTP server.                       | Alphanumeric characters<br>and symbols up to 253<br>characters | -                  |
| File Path    | Set the file path used in the FTP server communication.    | 127 characters maximum                                         | -                  |
| User Name    | Set the user name used to access the FTP server.           | 64 characters maximum                                          | -                  |
| Password     | Set the password used to access the FTP server.            | 64 characters maximum                                          | -                  |
| Port Number  | Set the port number that is used to access the FTP server. | 1 - 65535                                                      | 21                 |
| PASV         | Set PASV mode to ON or OFF                                 | ON                                                             | 0                  |
|              |                                                            | OFF                                                            |                    |
| Proxy        | Set whether or not to connect to a proxy server.           | ON                                                             |                    |
|              |                                                            | OFF                                                            | 0                  |

#### WebDAV Setting

• To configure settings used in WebDAV transmission.

| Setting item | Contents                                                      | Setting value                                                  | Default setting |
|--------------|---------------------------------------------------------------|----------------------------------------------------------------|-----------------|
| Host Name    | Set the host name of the WebDAV server.                       | Alphanumeric characters<br>and symbols up to 253<br>characters | -               |
| File Path    | Set the file path used in the WebDAV server communication.    | 142 characters maximum                                         | -               |
| User Name    | Set the user name used to access the WebDAV server.           | 64 characters maximum                                          | -               |
| Password     | Set the password that is used to access the WebDAV server.    | 64 characters maximum                                          | -               |
| Port Number  | Set the port number that is used to access the WebDAV server. | 1 - 65535                                                      | 80              |
| Proxy        | Set whether or not to connect to a proxy server.              | ON                                                             |                 |
|              |                                                               | OFF                                                            | 0               |
| SSL Settings | Select to use SSL communication.                              | ON                                                             |                 |
|              |                                                               | OFF                                                            | 0               |

## 3.5 Remote Log Retrieval

- Use the WebDAV server to retrieve remote access logs.
- Downloads the command set from the server configured from [Remote Log Server Settings] -> [Command Set Acquisition Pt.] at the timing configured from [Time Setting] and [polling].
- If the command set successfully downloads, logs and settings data is retrieved in accordance with the command set, and the log files and settings data files are saved on the server configured from [Remote Log Server Settings] -> [Log Save Destination].

| Setting value | Default setting |
|---------------|-----------------|
| ON            |                 |
| OFF           | 0               |

#### **Time Setting**

- Downloads the command set at the specified time and retrieves/saves the logs and settings data.
- This item will be displayed only when [ON] is set to Remote Log settings.

| Setting value | Default setting |
|---------------|-----------------|
| ON            |                 |
| OFF           | 0               |

• \*: When [Yes] selected, configure the time settings.

#### Polling

- Downloads the command set at each specified time and retrieves/saves the logs and settings data.
- This item will be displayed only when [ON] is set to Remote Log settings.

| ON (*) |   |
|--------|---|
| OFF    | 0 |

• \*: When [ON] selected, configure the polling interval settings.

#### **Retrieve Log Information**

• Immediately downloads the command set and retrieves/saves the logs and settings data.

#### NOTE

This is displayed only when [Administrator] -> [Security] -> [Security Details] -> [Export Debug Log] is set to "Allow."

## 3.6 Remote Log Server Settings

## **Command Set Acquisition Pt.**

- Configures the server from which command sets as used for [Remote Log Retrieval] are retrieved.
- Touch [Copy Setting] after settings parameters are selected to copy the settings to the destination as configured from [Log Save Destination].

| Setting item | Contents                                                      | Setting value                                                  | Default<br>setting |
|--------------|---------------------------------------------------------------|----------------------------------------------------------------|--------------------|
| Host Name    | Set the host name of the WebDAV server.                       | Alphanumeric characters<br>and symbols up to 253<br>characters | -                  |
| File Path    | Set the file path used in the WebDAV server communication.    | 142 characters maximum                                         | -                  |
| User Name    | Set the user name used to access the WebDAV server.           | 64 characters maximum                                          | -                  |
| Password     | Set the password that is used to access the WebDAV server.    | 64 characters maximum                                          | -                  |
| Port Number  | Set the port number that is used to access the WebDAV server. | 1 - 65535                                                      | 80                 |
| Proxy        | Set whether or not to connect to a proxy server.              | ON                                                             |                    |
|              |                                                               | OFF                                                            | 0                  |
| SSL Settings | Select to use SSL communication.                              | ON                                                             |                    |
|              |                                                               | OFF                                                            | 0                  |

## Log Save Destination

- · Configures the server for storing files used for [Remote Log Retrieval].
- Touch [Copy Setting] after settings parameters are selected to copy the settings to the destination as configured from [Command Set Acquisition Pt.].

| Setting item | Contents                                                      | Setting value                                                  | Default<br>setting |
|--------------|---------------------------------------------------------------|----------------------------------------------------------------|--------------------|
| Host Name    | Set the host name of the WebDAV server.                       | Alphanumeric characters<br>and symbols up to 253<br>characters | -                  |
| File Path    | Set the file path used in the WebDAV server communication.    | 142 characters maximum                                         | -                  |
| User Name    | Set the user name used to access the WebDAV server.           | 64 characters maximum                                          | -                  |
| Password     | Set the password that is used to access the WebDAV server.    | 64 characters maximum                                          | -                  |
| Port Number  | Set the port number that is used to access the WebDAV server. | 1 - 65535                                                      | 80                 |
| Proxy        | Set whether or not to connect to a proxy server.              | ON                                                             |                    |
|              |                                                               | OFF                                                            | 0                  |
| SSL Settings | Select to use SSL communication.                              | ON                                                             |                    |
|              |                                                               | OFF                                                            | 0                  |

## 3.7 Enable Core Dump

To set whether to acquire a log of Core Dump.

| Setting item |                   | Default setting |
|--------------|-------------------|-----------------|
| Enable       | USB memory        |                 |
|              | Remote Log Server |                 |
| Disable      |                   | 0               |

#### NOTE

- When [Enable] is selected, select a saving location and press [Fix].
- When [Remote Log Server] is selected, be sure to complete setting of [Log Save Destination] in [Remote Log Server Settings].

## 3.8 USB Password

- To set a password used to store debug information into a USB flash drive.
  Default setting: 01234567890123456789
- CE informs the KM contact person of this password and the debug information data separately.

NOTE

## NEVER forget the USB password.

<Procedure>

- 1. Current Password: Enter the USB password currently in use.
- 2. New Password: Enter a new USB password.
- 3. Re-input Password: Re-enter the new USB password.

## 3.9 Other

## 3.9.1 Screen Capture

• The screen displayed on the control panel can be captured and saved in a USB memory as a file.

NOTE

- Use a USB memory having no security functions.
- This setting is unavailable when [Administrator] -> [Security] -> [Security Details] -> [Export Debug Log] is set to "Restrict."

## Preparations

- 1. Touch [Other].
- 2. Touch [Screen Capture] and then [END].
- 3. Insert the USB memory.

## Capturing individually

- 1. Call the screen to be captured to the control panel.
- 2. Press the [Rear Reset] key at the back of the control panel.

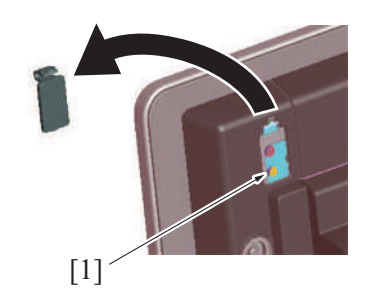

3. A "Capture" folder is automatically created in the USB memory and a file in the PNG format is saved in the folder.

#### Capturing continuously

- 1. Call the screen to be captured to the control panel.
- 2. Press the [Rear Stop] key at the back of the control panel.
- 3. Start the screen operations.
- 4. When the operations are completed, press the [Rear Stop] key again.

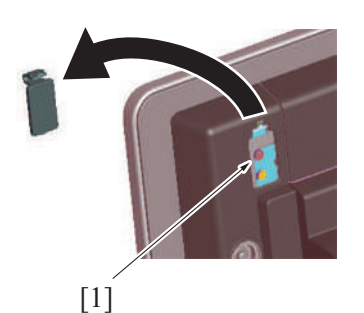

5. A "Capture" folder is automatically created in the USB memory and a file in the PNG format is saved in the folder.

## 3.9.2 Panel Operation Playback

• A series of operations is stored in memory and automatically played back on the control panel.

#### NOTE

• To perform the playback, be sure to go back to the first screen with which the capturing was started. A playback operation starting with any screen not stored in memory results in faulty playback.

- Preparations
- 1. Touch [Other].
- 2. Touch [Panel Operation Playback] and then [END].

#### Procedure

- 1. Call the auto playback starting screen to the control panel.
- 2. Press the [Rear Stop] key at the back of the control panel.
- 3. Start the screen operations to store a series of screens.
- 4. When the operations are completed, press the [Rear Stop] key again.
- 5. Go back to the first screen and press the [Rear Reset] key at the back of the control panel.

## 3.10 Operation of the debug log function

## 3.10.1 Advance preparation

## NOTE

- CE should get permission from CUSTOMER before retrieving the program sequence logs from the customer's MFP.
- Save a key file into a USB memory.
  - 1. Set the USB Password on the Key generation utility.
- 2. Generate the Key file by typing in the Serial number (capital letter) of the target MFP.
- 3. Copy the created "Debug Log" Folder into the root directory of the USB memory.

NOTE

- A Key generate utility is required for creation of a key file.
- For how to obtain or how to use the Key generate utility, please conduct the KM support department.
- Make sure that [Administrator] -> [Security Security] -> [Enhanced Security Mode] is set to OFF.

## 3.10.2 Basic mode

#### Intended purpose

• To retrieve the program sequence logs from the MFP; for analyzing field problems caused by MFP controller program malfunction which could be difficult to reproduce in KM.

NOTE

NOTE

- · Up to a total of 20 log files can be saved, including ten during normal operations and another ten when errors occur.
- When the number of log files saved exceeds the upper limit, the log files are overwritten in chronological order.
- Each log file is concerned with a single job.
- Priority is given to job processing. A log file may not therefore be saved if jobs are performed continuously or if power is turned OFF immediately after processing of a job has been completed.

#### Settings for acquiring logs

- Get permission from the CUSTOMER to retrieve the program sequence logs from the MFP at the customer's site.
   NOTE
  - Customer specific information such as images can not be acquired. Logs include the MFP control program sequences only.

 Set the switch No.155 to [00000001] at Bit assignment/[01] at HEX assignment in [Service Mode] -> [System 2] -> [Software Switch Setting].

- 3. Call the Debug Settings in Service Mode.
- 4. Select [Basic] in [Debug Settings] -> [Acquiring Mode].
- Ask the administrator of the MFP to set a debug log encryption pass phrase in [Menu] -> [Storage Management] -> [Debug Log Encryption Settings]. (Default: 01234567890123456789)
  - This setting is used to encrypt debug logs to be stored in the body storage.
- Be sure to set the encryption password. Failure to set the encryption password may hamper correct analysis of the log.
- 6. Try to reproduce the problem/malfunction on MFP.
- 7. The problem/malfunction is reproduced.
- 8. Ask the administrator of the MFP to set [Administrator] -> [Security] -> [Security Details] -> [Export Debug Log] to [Allow].

- 9. Call the Debug Settings in Service Mode.
- Set the USB password in [Debug Settings] -> [USB Password].
   NOTE
  - The USB password set here must be same as the password set in the USB memory in advance preparation procedure.
- 11. Call [Debug Settings] -> [Debug Log Output] to the screen.
- 12. Connect the USB memory prepared in advance preparation to the USB port located on the right-side of the MFP control panel.
- 13. Touch [Select File]. Select the intended file and touch [Output] in [HDD -> USB Memory].
- 14. Check that the Start key lights up in blue, and press the Start key.

# NOTE If the Start key lights up orange, the USB password and/or MFP serial number on for the MFP do not match the key file.

- 15. [OK] will be displayed.
- 16. Touch [OK], and exit the "Debug Settings".
- 17. Return the switch No. 155 to [00000000] at Bit assignment/[00] at HEX assignment in [Service Mode] -> [System 2] -> [Software Switch
- Setting].
- 18. Exit the Service Mode.
- 19. Remove the USB memory from the MFP and check that the USB memory contains the file of which name is "LOGSYS\_xxxxxxxx.log".
- 20. Send KM your request of analyzing the problem with the log file.
  - NOTE

## - Send the USB password and log file(s) to the recipient of your request SEPARATELY.

## 3.10.3 Enhance mode

## Intended purpose

• To retrieve the program sequence logs from the MFP; for analyzing field problems caused by MFP controller program malfunction which could be difficult to reproduce in KM.

## Settings for acquiring logs

<When selecting USB memory as a target device>

- 1. Get permission from the CUSTOMER to retrieve the program sequence logs from the MFP at the customer's site.
  - NOTE
    - They do not include the copy/scan/print/fax image data unless selecting printer. Logs include the MFP control program sequences only.
    - The top priority of the MFP is to save the logs completely before starting the next job process; so the CUSTOMER will see a pause between jobs.
- 2. Set the switch number "155" to "01" in HEX Assignment in [Service Mode] -> [System 2] -> [Software Switch Setting].
- 3. Call the Debug Settings in Service Mode.
- 4. Select [Enhance] in [Debug Settings] -> [Acquiring Mode].
- 5. Select the target logs. **NOTE** 
  - DO NOT TOUCH the command settings [Individual Command] and [Command Set] without KM instructions.
- Set the USB password in [Debug Settings] -> [USB Password].
   NOTE
  - The USB password set here must be same as the password set in the USB memory in advance preparation procedure.
- 7. Exit the Service Mode.
- 8. Ask the administrator of the MFP to set [Administrator] -> [Security] -> [Security Details] -> [Export Debug Log] to [Allow].
- 9. Connect the USB memory into the USB port on the right-rear side of the MFP.
- 10. Try to reproduce the problem/malfunction on MFP.

## Cautions when saving log files each time the problem/malfunction is reproduced

- Saved Logs will not be overwritten. USB memory should have enough capacity to save the all logs.
- Debug log function will stop if USB memory is FULL.
- While saving the log data, a specific ICON will appear on the control panel. DO NOT REMOVE the USB memory when the ICON is displayed.
- 11. The problem/malfunction is reproduced.
- 12. Return the switch number "155" in HEX Assignment to "00" in [Service Mode] -> [System 2] -> [Software Switch Setting].
- 13. Exit the Service Mode.
- 14. Remove the USB memory from the MFP and check that the USB memory contains the file of which name is "LOGSYS\_xxxxxxxx.log".
- 15. Send KM your request of analyzing the problem with the log file.
  - NOTE

## - Send the USB password and log file(s) to the recipient of your request SEPARATELY.

<Once saving in the MFP storage and exporting into a USB memory>

- 1. Get permission from the CUSTOMER to retrieve the program sequence logs from the MFP at the customer's site.
  - NOTE
    - They do not include the copy/scan/print/fax image data unless selecting printer. Logs include the MFP control program sequences only.
  - The top priority of the MFP is to save the logs completely before starting the next job process; so the CUSTOMER will see a
    pause between jobs. so the CUSTOMER will see a pause between jobs.
- 2. Set the switch number "155" to "01" in HEX Assignment in [Service Mode] -> [System 2] -> [Software Switch Setting].
- 3. Call the Debug Settings in Service Mode.
- 4. Select [Enhance] in [Debug Settings] -> [Acquiring Mode].
- 5. Select the target logs.

NOTE

## DO NOT TOUCH the command settings [Individual Command] and [Command Set] without KM instructions.

- 6. Set the USB password in [Debug Settings] -> [USB Password].
  - NOTE
    - The USB password set here must be same as the password set in the USB memory in advance preparation procedure.
- 7. Exit the Service Mode.
- Ask the administrator of the MFP to set a debug log encryption pass phrase in [Menu] -> [Storage Management] -> [Debug Log Encryption Settings]. (Default: 01234567890123456789)
#### NOTE

- This setting is used to encrypt debug logs to be stored in the body storage.
- Be sure to set the encryption password. Failure to set the encryption password may hamper correct analysis of the log. 9. Try to reproduce the problem/malfunction on MFP.
- *9.* Try to reproduce the problem/malfunction on MFI *10.* The problem/malfunction is reproduced.
- The problem/manufaction is reproduced.
   Ask the administrator of the MFP to set [Administrator] -> [Security] -> [Security Details] -> [Export Debug Log] to [Allow].
- 12. Call [Debug Settings] -> [Debug Log Output] to the screen.
- 13. Connect the USB memory prepared in advance preparation to the USB port located on the right-side of the MFP control panel.
- 14. Touch [Select File]. Select the intended file and touch [Output] in [HDD -> USB Memory].
- 15. Check that the Start key lights up in blue, and press the Start key.

# NOTE If the Start key lights up orange, the USB password and/or MFP serial number on for the MFP do not match the key file.

- 16. [OK] will be displayed.
- 17. Touch [OK], and exit the Debug Settings.
- 18. Return the switch number "155" in HEX Assignment to "00" in [Service Mode] -> [System 2] -> [Software Switch Setting].
- 19. Exit the Service Mode.
- 20. Remove the USB memory from the MFP and check that the USB memory contains the file of which name is "LOGSYS xxxxxxxx.log".
- 21. Send KM your request of analyzing the problem with the log file.

#### NOTE

#### - Send the USB password and log file(s) to the recipient of your request SEPARATELY.

# K FIRMWARE

# 1. Overview

#### Rewriting of Firmware

Methods for rewriting the firmware are shown below.

#### NOTE

# • The settings in the "Utility" mode and the "Service Mode" will not be changed, when the firmware is rewritten.

<How to use a USB memory>

 Save the firmware data to a USB memory. Connect the USB to the main body directly and update the firmware.

How to use an Internet ISW>

"Internet ISW" is a system, which obtains firmware from the program server via the Internet to update the firmware.

• It is executed when a firmware update instruction is issued or at a predetermined time.

<How to use an Auto Update setting>

- "Auto Update" is the function, which makes the main body access the program server periodically through the network to obtain a new firmware data, then rewrites it automatically.
- It is also possible to share the update data obtained from the network with other MFP, and operate the MFP as a program server for "the Auto Update function." For details, see "I.19.2.2 Relay server setting."

#### Other data

• Activate all data such as the voice data, and the loadable device driver as required in accordance with the rewriting firmware or user's environment.

| Data                   | How to install                                   |
|------------------------|--------------------------------------------------|
| All data               | [Service Mode] -> [System 2] -> [Install Data]   |
| Loadable device driver | [Service Mode] -> [System 2] -> [Driver Install] |

#### Confirming the firmware version

• After conducting firmware rewriting, check the firmware version No. and confirm that the firmware has been normally updated. <Procedure>

1. Select [Service Mode] -> [Firmware Version].

2. To check the firmware version.

# 2. USB memory

#### 2.1 Preparation

#### System preparation

- PC with USB ports
- USB memory
  - USB flash memory compatible with the USB (1.1/2.0/3.0) interface. The speed is limited to USB2.0 specifications even if using a device that supports USB3.0.
  - The USB memory is formatted in FAT32 format.
  - No security functions such as encryption and password lock have been added (or the USB memory allows its security functions to be turned OFF).
  - A USB memory that is recognized by the computer as two or more drives cannot be used.

NOTE

#### Possible to be non-operational products.

## USB memory used to update firmware

- 1. Uncompress the firmware file.
- 2. Connect the USB memory to the computer.
- 3. Copy the extracted update data folder into the root directory of the USB memory.

| Product name     | Rewriting data folder name |
|------------------|----------------------------|
| bizhub 360i/300i | FW0025                     |

#### NOTE

- More than one firmware data with a single model can be stored in the USB memory.
- In this case, copy the firmware data to the USB memory according to the following procedures.
- 1. Make the folder named "FWSelect" (case-sensitive) to the root directory of the USB memory.
  - 2. Make a folder with any folder name (one byte alphameric characters, maximum 40 characters) under "FWSelect" folder, and store the firmware data to the folder.

#### **Directory configuration of USB memory**

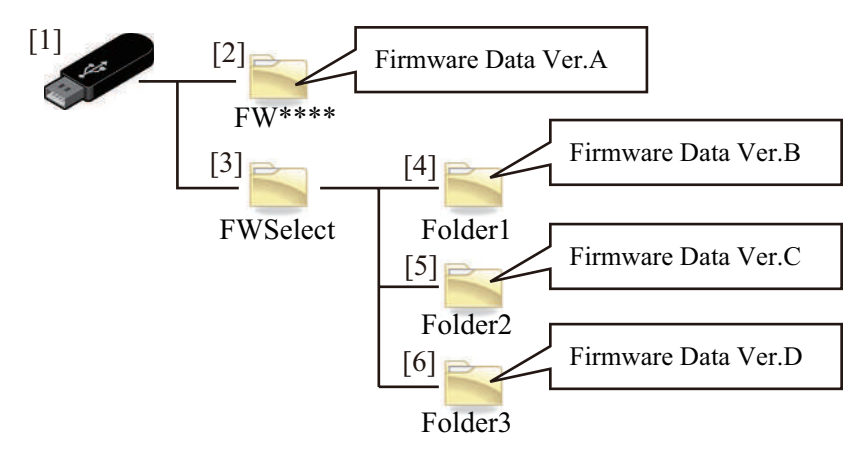

| [1] | USB memory                                                                   | [2] | Rewriting data folder (Required) *1                            |
|-----|------------------------------------------------------------------------------|-----|----------------------------------------------------------------|
| [3] | Storage folder for a plurality of data (Folder name:<br>FWSelect (Fixed)) *2 | [4] | Storage folder for firmware data B (Folder name: Arbitrary) *2 |
| [5] | Storage folder for firmware data C (Folder name:<br>Arbitrary) *2            | [6] | Storage folder for firmware data D (Folder name: Arbitrary) *2 |

• \*1: Required to start the firmware update screen.

• \*2: Required only when a plurality of data is stored.

# 2.2 Rewriting of Firmware

#### Starting the update screen

NOTE

- When [Administrator] -> [Security] -> [USB port connection permission] -> [USB flash drive] -> [Firmware Update Parameters] is set to "Restrict", firmware update cannot be executed by using a USB memory.
- When the main power switch is turned on, a message "It is limited by the administrator." will appear.
- When [Administrator] -> [Security] -> [Firmware Update (USB) Permission Setting] is set to "Password Priority", it requires to
  input a password after confirming with the administrator.
- USB memory must be connected with the main power switch off.

<Procedure>

1. Turn OFF the main power switch.

[1]

[2]

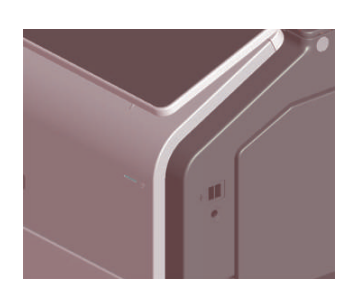

Connect the USB memory containing the firmware into the USB port on the right side of the control panel.

- 3. Remove the cover [1] at the back of the control panel.
- 4. Turn the main power switch ON while pressing the [Rear Stop] key [2].

5. Firmware Update selection screen is displayed.

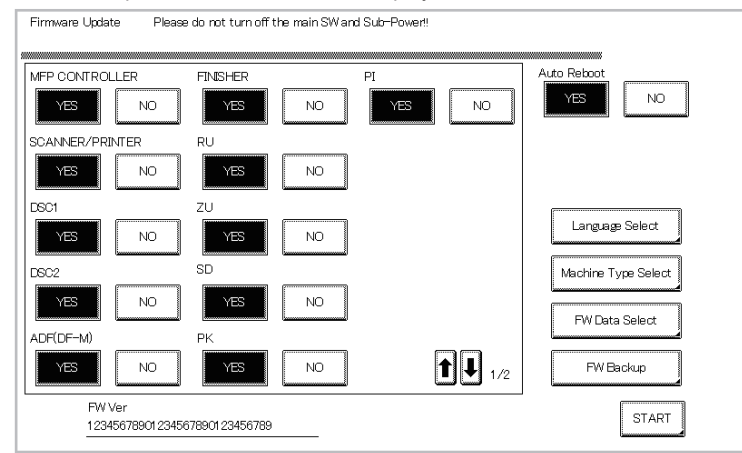

#### NOTE

- Unless one of the keys on the control panel is pressed, firmware is automatically updated after 30 seconds when the main power switch is turned on.
- Selectable items displayed change depending on equipped options, etc.

#### Selecting the firmware data

- When multiple set of firmware data is stored in the USB memory, a set of data can be selected.
- The firmware data in the update data folder "FW0025" copied to the root directory of the USB memory is selected as the default data.

<Procedure>

- 1. Touch [FW Data Select] on the firmware update selection screen.
- 2. After the data in the USB memory is checked, a list of the available firmware data is displayed.
- The default data is indicated by an asterisk (\*).
- 3. Select the firmware, and touch [OK].

#### Language Selection

- Select the language data displayed on the Language Selection screen of Utility.
- · Select languages as required according to, for example, the use environment of the user.

#### NOTE

#### • Up to 9 languages are selectable. However, Japanese and English are essential options.

<Procedure>

- 1. Touch [Language Select] on the firmware update selection screen.
- 2. On the Language Select screen, select a language to be displayed on the LCD area of the control panel, then touch [Fix].

| Language Select |    |    |    |      | СК    |     |
|-----------------|----|----|----|------|-------|-----|
|                 |    |    |    |      |       | ,   |
| aa              | ar | ca | bg | 68   | da    |     |
| de              | el | es | en | eu   | fi    |     |
| fr              | he | hu | hr | it   | ja    |     |
| ko              | la | no | nl | pl   | pt    |     |
| ro              | ru | sl | sk | sv   | sw    |     |
| ta              | tl | uk | tr | zhcn | zh-tw | [   |
|                 |    |    |    |      |       | Fix |
|                 |    |    |    |      |       |     |

3. Touch [OK].

#### Updating the firmware

- 1. Select the target firmware data to be updated in the Firmware Update selection screen. If multiple pages is displayed in the selection screen, check all of the pages.
- 2. Press the [START]. (At this time, the Power key LED starts blinking red.)
  - NOTE
    - The progress ratio of each board is displayed in writing the program.

| MFP CONTROLLER   | FINISHER         | PI               |  |
|------------------|------------------|------------------|--|
| Downloading(**%) | Downloading(**%) | Downloading(**%) |  |
| SCANNER/PRINTER  | RU               |                  |  |
| Downloading(**%) | Downloading(**%) |                  |  |
| DSC1             | ZU               |                  |  |
| Downloading(**%) | Downloading(**%) |                  |  |
| D6C2             | SD               |                  |  |
| Downloading(**%) | Downloading(**%) |                  |  |
| ADF(DF-M)        | PK               |                  |  |
| Downloading(**%) | Downloading(**%) |                  |  |

3. Check that the control panel shows the message indicating that the data has been rewritten correctly ([Downloading Completed]). (The Power key LED lights blue.)

#### NOTE

- Check all pages, and make sure that no item is under firmware updating (Downloading...).
- 4. Turn OFF the main power switch.
- 5. Remove the USB memory.
- 6. Turn ON the main power switch.
- 7. Check the firmware version in Service Mode.

#### 2.3 Action when data transfer fails

- If "NG" appears on the control panel, indicating that rewriting has been unsuccessful (in which case the Power key LED lights up red), take the following steps.
- 1. Perform the data rewriting procedure again.
- 2. If the procedure is abnormally terminated, change the USB memory for a new one and try another rewriting sequence.
- 3. If the procedure is still abnormally terminated, change the board that has caused "NG" and carry out data rewriting procedure.

| F/W to be updated     | Appropriate board       | Remark                                                      |
|-----------------------|-------------------------|-------------------------------------------------------------|
| MFP CONTROLLER        | Storage board (STRGB)   | -                                                           |
| SCANNER/PRINTER       | CPU board (CPUB)        | -                                                           |
| DSC1                  | DSC board/1 (DSCB/1)    | Only when SC-509 is mounted                                 |
| DSC2                  | -                       | -                                                           |
| ADF (DF-M)            | DF control board (DFCB) | Only when the DF is mounted                                 |
| FINISHER              | FS control board (FSCB) | Only when FS-533, FS-536/536SD or FS-539/539SD is installed |
| RU                    | -                       | -                                                           |
| SD                    | -                       | Only when FS-536SD or FS-539SD is installed                 |
| FAX BOARD CONTROLLER1 | Fax board/1 (FAXB/1)    | Only when FK-514 is mounted                                 |
| FAX BOARD CONTROLLER2 | Fax board/2 (FAXB/2)    | Only when FK-514 is mounted                                 |
| FAX BOARD CONTROLLER3 | Fax board/3 (FAXB/3)    | Only when FK-515 is mounted                                 |

| F/W to be updated     | Appropriate board    | Remark                      |
|-----------------------|----------------------|-----------------------------|
| FAX BOARD CONTROLLER4 | Fax board/4 (FAXB/4) | Only when FK-515 is mounted |

# 3. Internet ISW

#### 3.1 Service environment

- To use the "Internet ISW", the MFP must be connected to such a network environment that the firmware can be downloaded on the Internet using the ftp or http protocol.
- The "Internet ISW" will not operate under the following conditions.
  - Main power switch is set to OFF.
  - Sub power auto power off mode is enabled.
  - [Administrator] -> [Security] -> [Enhanced Security Mode] is set to "ON".
  - Machine is operating, or there are jobs present (including appointed jobs).
  - Machine is in idle with suspended job.
  - Paper jam has occurred.
  - Image file is in the memory.
  - · Model or the circuit board of the program does not match.

#### 3.2 Preparation

#### 3.2.1 Making the firmware data

 It is necessary to convert the firmware data and save it in the target directory of the Internet ISW server for upgrading the firmware via Internet ISW.

<Procedure>

- 1. Uncompress the firmware file.
- 2. Drag and Drop the firmware folder "FW\*\*\*\*" [2] which is in the uncompressed folder [1] into the batch file "mktar\_A7PU.bat" [3] which is in the same folder.

NOTE

• For the folder name of the folder [2] and the file name of the file [3], refer to "Table: Folder name, File name."

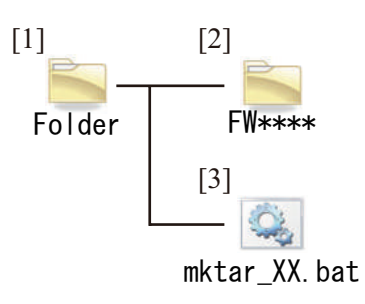

- 3. Windows command prompt runs and file generation starts.
- 4. The command prompt closes automatically when the processing completes.
- 5. "XXfw.tar" file is created in the same directory.
  - NOTE

- For file name, refer to "Table: Folder name, File name."

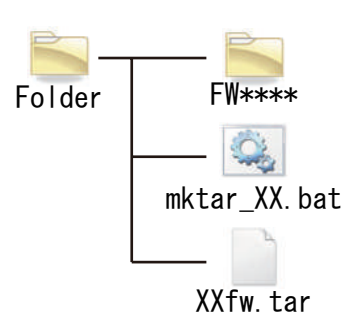

6. Copy the "XXfw.tar" file to the predetermined directory of the Internet ISW program server.

Table: Folder name, File name

| Product name     | Firmware data folder name | File name (.bat) | File name (.tar) |
|------------------|---------------------------|------------------|------------------|
| bizhub 360i/300i | FW0025                    | mktar_AA77.bat   | AA77fw.tar       |

#### 3.2.2 Internet ISW Set

- Enable Internet ISW function in [Service Mode] -> [Machine Update Setting] -> [Internet ISW] -> [Internet ISW Set].
- In [Service Mode] -> [Machine Update Setting] -> [Internet ISW], configure the settings related to Internet ISW functions, including the
  protocol to use and access settings to the program server.
- For detailed settings, refer to "I.19.1 Internet ISW."

# 3.3 Rewriting of Firmware

#### NOTE

- When performing the Internet ISW, ask the administrator for permission beforehand.
- DO NOT turn OFF the main power switch while downloading.

#### Update instruction

The firmware update instruction by Internet ISW can be issued from the control panel, CS Remote Care, and Web Connection.
NOTE

- When IP address of MFP is assigned by DHCP, the firmware rewriting will be failed by using [Download/Update] button. Use [Download] button in such case.
- The Static IP address of MFP is necessary to execute the firmware rewriting by CS Remote Care or Web Connection remotely.
   Updates cannot be performed via the [Download/Update] button when connected over Wi-Fi. Use [Download] button in such case.

<Control panel>

- 1. Touch [Service Mode] -> [Machine Update Setting] -> [Internet ISW] -> [Download].
- 2. To download and update firmware data, select [Download/Update]. To only download firmware data and update it later, select [Download].
- 3. Touch [Start].

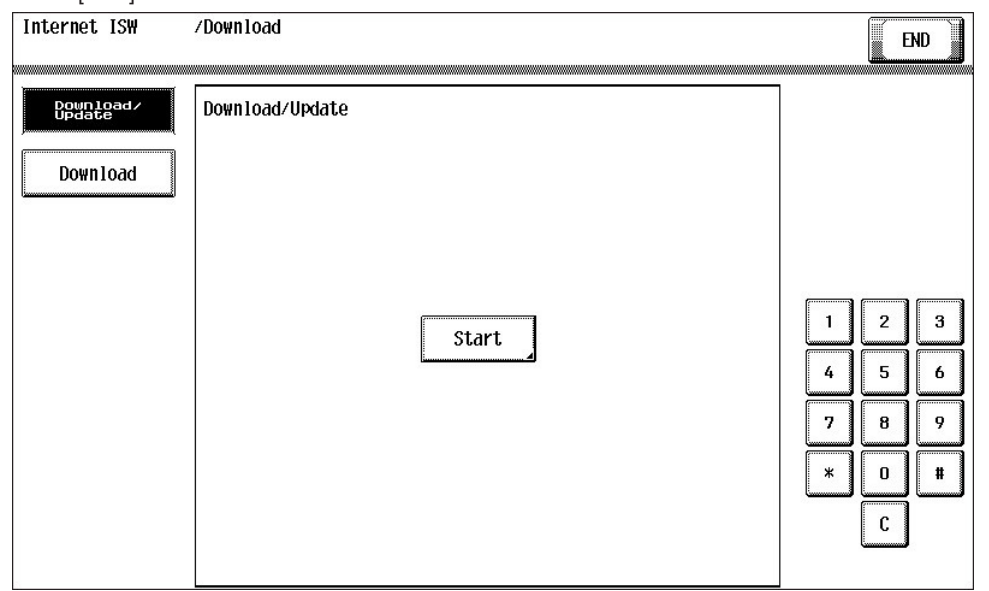

4. MFP accesses the program server and starts downloading the firmware data.

To download and update firmware data, select the types of firmware data to be written and replaced with a newer version in the Firmware Update screen and press [START].

NOTE

- Unless one of the keys on the control panel is pressed, firmware is updated after 30 seconds when the unit has restarted.
- The display item varies by the configuration of optional parts installed on this machine.
- If multiple pages is displayed in the selection screen, check all of the pages.

<CS Remote Care>

- Issue an update instruction from CS Remote Care center.
- For details, refer to the CS Remote Care Center manual.

#### NOTE

- For detailed error information relating to CS Remote Care, refer to "I.8.1 Remote Care."

<Web Connection>

- 1. Access the Web Connection of the MFP.
- 2. In the administrator mode, use [Internet ISW Set] -> [Firmware Update Parameters] to issue the update instruction.

#### **During updating**

- 1. After pressing [Start], the MFP main body connects to the program server and starts the download.
- 2. The message to indicate the status will be displayed on the screen while connecting or transferring data.

#### Completing update

<Firmware updated normally>

- 1. When the Firmware is normally updated, restart the MFP in auto or manual mode to display the outcome, and touch [OK] to return to the main screen.
- <Failing to update the firmware due to the network trouble>
- 1. When updating failed to complete due to the trouble on connecting to the network, an error code and the message will be displayed.
- 2. Restart the MFP main body in auto or manual mode, and touch [OK]. It can be used with the firmware version before conducting updating.
- 3. Check the settings for the network by Internet ISW error codes, and try updating again.

<Failure to update firmware after starting the update process>

- Once firmware updating has started, the ROM in the MFP will be deleted. When it failed right after updating has started, restart the MFP, and shift to the standby screen to retry downloading.
- 2. When updating on the control panel, touch [settings] on the standby screen, and check the Network settings again. Touch [Download], and restart the Internet ISW.

#### NOTE

- Return to the standby screen without fail after turning the main power switch OFF/ON if the firmware is not updated.
- Firmware can be updated with the USB memory.

# 4. Auto Update setting

#### 4.1 Service environment

- To use the "Auto Update setting", the MFP must be connected to such a network environment that the firmware data can be downloaded on the network using the SMB or http protocol.
- The Auto Update function will not operate when the MFP is under the following conditions.
- Main power switch is set to OFF.
- Sub power OFF mode (power key is orange) or ErP auto power OFF mode (power key flashes orange) enabled
- [Administrator] -> [Security] -> [Enhanced Security Mode] is set to "ON".
- MFP is operating, or there are jobs present (including appointed jobs).
- MFP is in idle with suspended job.
- Trouble has occurred.
- Image file is in the memory.Model or the circuit board of the program does not match.

# 4.2 Preparation

- For using this Auto Update setting effectively, before executing the following procedures contact with the administrator to obtain an
  agreement.
- Convert the obtained firmware data to an appropriate format. Refer to "K.3.2.1 Making the firmware data."
- Create the program update information file (C\_UpdateList.ini).
- · Upload the firmware data and program update information file to the program server.
- Configure the settings related to the automatic update function in [Service Mode] -> [Machine Update Setting] -> [Machine Auto Update setting].
- For details, see "I.19.2.1 Auto Update setting."

# 4.3 Rewriting of Firmware

#### Download

- The program server is accessed at the configured polling interval to check the program update information file.
- Compare the program update information file in the program server with that in the MFP, and starts downloading the firmware data with a changed Version number.

#### Auto Update of firmware

• If the MFP power is set to ON at the scheduled update time, rewriting is executed automatically. If the power is set to OFF, no rewriting will be executed.

# 5. How to install the i-Option data

# 5.1 Available function for i-Option

| i-Option | Functions                                           | Data location            | How to install data when formatting the MFP storage |
|----------|-----------------------------------------------------|--------------------------|-----------------------------------------------------|
| LK-104   | Voice guidance                                      | In the Standard firmware | [Service Mode] -> [System 2] -> [Install Data]      |
| LK-105   | Searchable PDF                                      | In the Standard firmware |                                                     |
| LK-106   | Barcode font                                        | In the Standard firmware | n/a                                                 |
| LK-107   | Unicode font                                        | In the Standard firmware | LK-107/LK-108 font data installation procedure      |
| LK-108   | OCR font                                            | In the Standard firmware |                                                     |
| LK-110   | High functional Image Processing                    | In the Standard firmware | [Service Mode] -> [System 2] -> [Install Data]      |
| LK-111   | Enhancing external linkage (supported by ThinPrint) | In the Standard firmware | n/a                                                 |
| LK-114   | Ubiquitous Printing                                 | In the Standard firmware |                                                     |
| LK-115   | TPM (Trusted Platform Module)                       | In the Standard firmware |                                                     |
| LK-116   | Virus Scan                                          | In the Standard firmware |                                                     |
| LK-117   | IP fax (SIP)                                        | In the Standard firmware | [Service Mode] -> [System 2] -> [Install Data]      |

# 5.2 LK-107/LK-108 font data installation procedure

- 1. Prepare an USB memory.
- 2. Copy the font data to the root directory of the USB memory.
  - OCR font: download\_OCRA-0.pdf
  - Unicode font: download\_Andale\_J-0.pdf, download\_Andale\_K-0.pdf, download\_Andale\_S-0.pdf, download\_Andale\_T-0.pdf
- 3. Turn ON the main power switch, and connect the USB memory to the USB port on the side of the control panel.
- 4. The message "Print a document from External Memory" will be displayed on the control panel, and select it.
- 5. The font data in the USB memory will be displayed, and select these data to print out.
- 6. The message "Document Printing Failed" will be displayed, and touch [OK].
- 7. Print out a PCL font list, and confirm that the font data are registered as following names.
  - LK-107: Andale Mono WT J, Andale Mono WT K, Andale Mono WT S, Andale Mono WT T
    - LK-108: OCR-A

# 6. Creating back up files when updating firmware

- By enabling backup, the old firmware data is backed up to the storage of the main body when the firmware is updated.
- If backup data exists in the storage of the main body, the old backup data is deleted and new firmware data is backed up.
- This enables you to restore the backed up firmware (rollback) if an error occurs when updating the firmware.
- To roll back the firmware, select [Service Mode] -> [Machine Update Settings] -> [Firmware Rollback].

<Procedure>

- 1. The firmware update selection screen is displayed when updating the firmware.
- 2. Touch [FW Backup] on the firmware update selection screen.

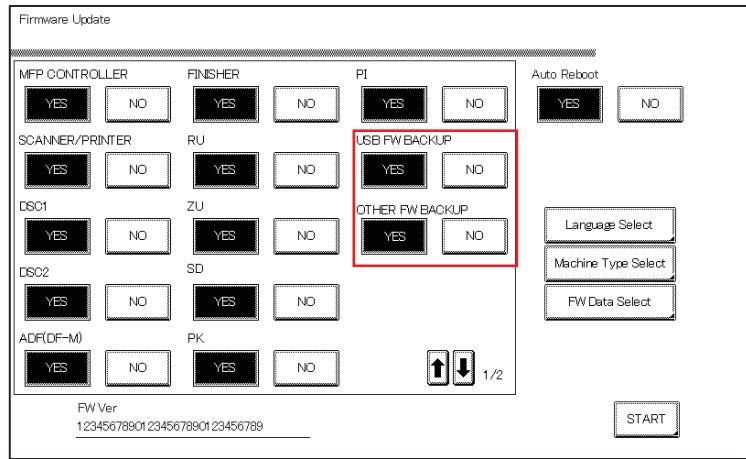

- 3. Select [USB FW BACKUP] and [OTHER FW BACKUP] in the firmware backup screen.
  - [USB FW BACKUP]: Select to execute backup when updating the firmware on the USB flash memory.
- [OTHER FW BACKUP]: Select to execute backup when updating the firmware by non-USB Internet ISW or automatic update feature. 4. Touch [OK].
- 5. Update the firmware.
- NOTE
  - The update process takes a few more minutes when creating a backup than when not creating a backup.

# L TROUBLESHOOTING

# 1. JAM CODE

1.1 JAM display

## **Display procedure**

- When the paper jam occurred, the message, the jam clear procedure, the position jam occurred (number lights up), position of the remaining paper (number lights up), and the JAM code are displayed.
- Touch [Display Switch] to switch the screen showing the jam clear procedure or the jam occurring position.

Screen showing jam clear procedure

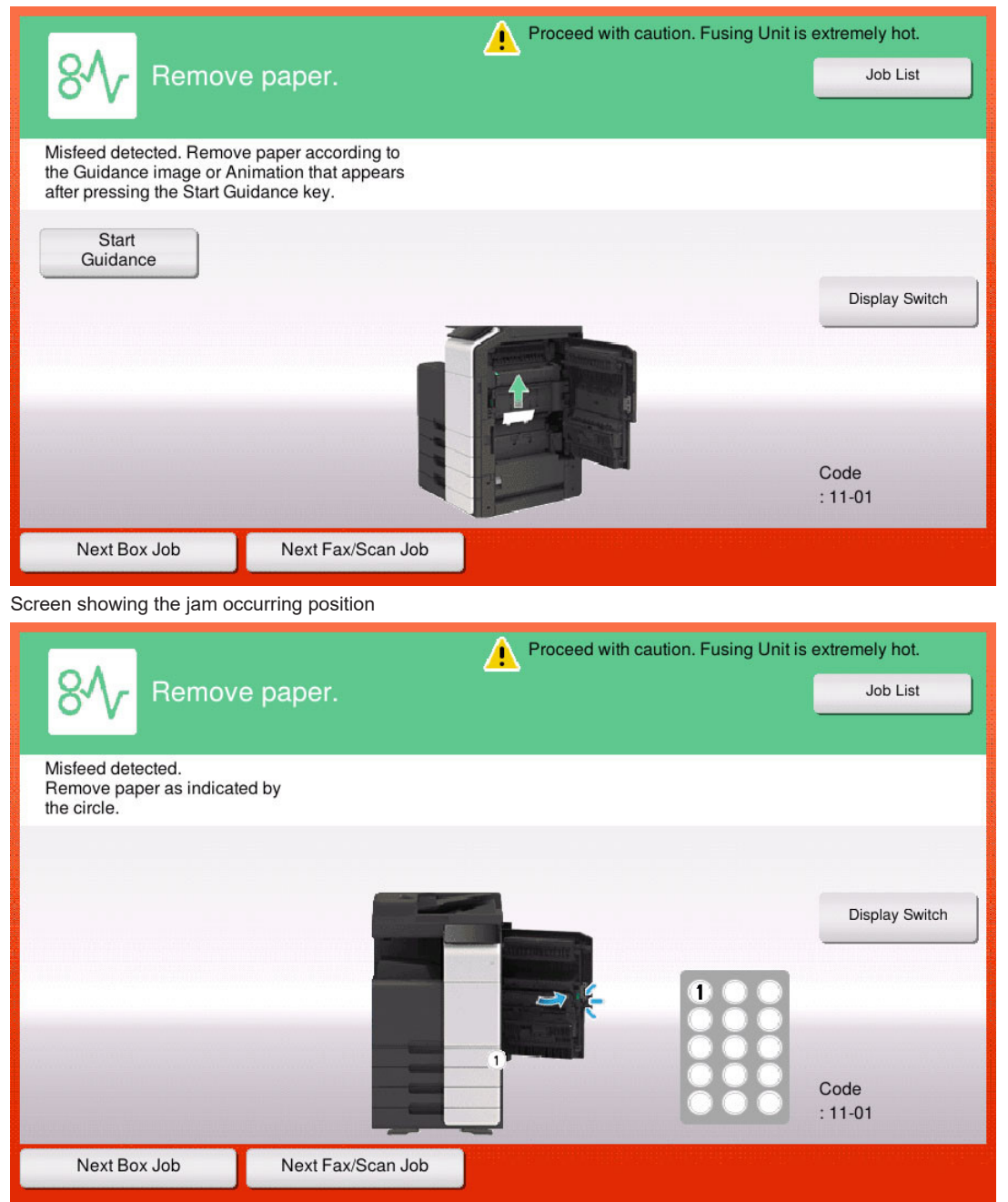

#### NOTE

- JAM code is displayed on the jam warning screen only when [Service Mode] -> [System 2] -> [JAM Code Display Setting] is set to "Display."
- To change the initial display when jam occurred to the screen showing the jam occurring position, set [Paper jam release procedure display settings] on the [Utility] -> [Utility] -> [Customize] -> [Active screen setting] to "OFF." When [Paper jam release procedure display settings] is set to "OFF," the "screen showing jam clear procedure" cannot be displayed.
- When a tray life-up failure (trouble code) occurred, for the trouble that can be cleared by removing the tray, the following screen
  is displayed showing users how to remove jammed paper and how to load paper properly. Therefore, for remaining paper jam,
  the screen will disappear.

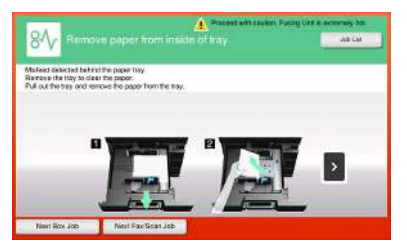

A trouble code (C-02XX) will be displayed if the tray lift-up failure cannot be cleared even when action has been taken by following the Guidance.

- Resetting procedures1. Open the corresponding door, clear the sheet of paper misfeed, and close the door.2. Touch "OK" displayed on the touch panel.

#### 1.2 Initial check items

• When a paper misfeed occurs, first perform the following initial check items.

| Check item                                                                               | Action                                                                       |
|------------------------------------------------------------------------------------------|------------------------------------------------------------------------------|
| Does paper meet product specifications?                                                  | Replace paper.                                                               |
| Is the paper curled, wavy, or damp?                                                      | Replace paper.<br>Instruct user on proper paper storage.                     |
| Is a foreign object present along the paper path, or is the paper path deformed or worn? | Clean the paper path or replace the part on the paper path if necessary.     |
| Are rolls or rollers dirty, deformed, or worn?                                           | Clean the defective roll or roller.<br>Replace the defective roll or roller. |
| Are the paper size and the detected paper size by the edge guide are matching?           | Adjust the edge guide to match the paper size.                               |
| Are the actuators operating correctly?                                                   | Correct the defective actuator.<br>Replace the defective actuator.           |

# 1.3 List of the JAM code

| JAM code | JAM type                                                                                                    |
|----------|----------------------------------------------------------------------------------------------------|
| 10-01    | Misfeed at manual bypass paper feed section                                                                       |
| 10-02    |                                                                                                    |
| 10-40    |                                                                                                    |
| 11-01    | Misfeed at tray 1 paper feed section                                                                              |
| 11-02    |                                                                                                    |
| 11-05    |                                                                                                    |
| 11-40    |                                                                                                    |
| 12-01    | Misfeed at tray 2 paper feed section                                                                              |
| 12-05    |                                                                                                    |
| 12-40    |                                                                                                    |
| 13-01    | Misfeed at tray 3 paper feed section                                                                              |
| 13-05    |                                                                                                    |
| 13-40    |                                                                                                    |
| 14-01    | Misfeed at tray 4 paper feed section                                                                              |
| 14-05    |                                                                                                    |
| 14-40    |                                                                                                    |
| 15-01    | Misfeed at external LCT paper feed section                                                                        |
| 15-40    |                                                                                                    |
| 16-01    | Misfeed at transfer LCT paper feed/transport section                                                              |
| 16-05    |                                                                                                    |
| 16-40    |                                                                                                    |
| 17-30    | Tray 3/4 horizontal transport section                                                                             |
| 17-31    |                                                                                                    |
| 17-40    | Tray 3/4 intermediate transport roller section                                                                    |
| 17-41    |                                                                                                    |
| 20-01    | Misfeed at vertical transport section                                                                             |
| 20-02    |                                                                                                    |
| 20-21    |                                                                                                    |
| 20-22    |                                                                                                    |
| 30-03    | Misfeed at 2nd transfer section                                                                                   |
| 32-01    | Misfeed at fusing/paper exit section                                                                              |
| 32-05    |                                                                                                    |
| 32-06    |                                                                                                    |
| 66-01    | Misfeed at DF turnover section (When DF-632 is installed)                                                         |
| 66-11    | _                                                                                                    |
| 66-21    |                                                                                                    |
| 66-02    | Misfeed at DF paper feed section (When DF-632 or DF-714 is installed)                                             |
| 66-03    | Misfeed at DF transport section (When DF-632 or DF-714 is installed)                                              |
| 66-13    | -                                                                                                    |
| 66-23    | -                                                                                                    |
| 66-33    |                                                                                                    |
| 66-04    | Misfeed at DF paper exit section (When DF-632 or DF-714 is installed)                                             |
| 66-14    |                                                                                                    |
| 66-24    | Misfeed at DF paper exit section (When DF-632 is installed)                                                       |
| 66-34    |                                                                                                    |
| 66-05    | Misfeed at DF image reading section (When DF-632 or DF-714 is installed)                                          |
| 66-06    |                                                                                                    |
| 66-15    | Misfeed at DF image reading section (When DF-632 is installed)                                                    |
| 66-07    | Misteed at DF paper feed/transport/image reading/turnover/paper exit section (When DF-632 or DF-/14 is installed) |
| 66-08    | Double feed detection jam (When DF-714 is installed)                                                              |
| 72-14    | Misfeed at FS transport section                                                                                   |
| 72-15    |                                                                                                    |
| 72-16    |                                                                                                    |
| 72-17    |                                                                                                    |
| 72-18    |                                                                                                    |

| JAM code | JAM type                                                                                 |
|----------|------------------------------------------------------------------------------------------|
| 72-19    |                                                                                          |
| 72-21    |                                                                                          |
| 72-22    |                                                                                          |
| 72-23    |                                                                                          |
| 72-25    | Misfeed at SD paper exit section                                                         |
| 72-26    |                                                                                          |
| 72-43    | Misfeed at PK JAM                                                                        |
| 72-70    | Misfeed at PK section                                                                    |
| 72-75    | Misfeed at FS paper exit section                                                         |
| 72-76    |                                                                                          |
| 72-77    |                                                                                          |
| 72-81    | Misfeed at FS staple section                                                             |
| 72-84    | Misfeed at SD staple section                                                             |
| 72-85    | Misfeed at SD transport section                                                          |
| 72-86    |                                                                                          |
| 72-87    |                                                                                          |
| 75-42    | Misfeed at RU section                                                                    |
| 75-43    |                                                                                          |
| 92-01    | Misfeed at duplex pre-registration section                                               |
| 92-02    |                                                                                          |
| 92-40    |                                                                                          |
| 93-10    | Misfeed at duplex transport section                                                      |
| 99-01    | Controller JAM (paper size error)                                                        |
| 99-02    | Controller JAM (controller forced stop command)                                          |
| 99-03    | Controller JAM (image processing)                                                        |
| 99-04    | Controller JAM (a job reservation in the main body is not released)                      |
| 99-05    | Controller JAM (main body not starting a job)                                            |
| 99-06    | Controller JAM (print control on the main body is not completed)                         |
| 99-07    | Controller JAM (main body not completing a job)                                          |
| 99-08    | Controller JAM (finisher not starting a job)                                             |
| 99-09    | Controller JAM (finisher not completing a job)                                           |
| 99-11    | Controller JAM (main motor failure to turn)                                              |
| 99-12    | Controller JAM (laser malfunction)                                                       |
| 99-14    | Controller JAM (image stabilization timeout)                                             |
| 99-15    | Controller JAM (heating roller temperature sensor abnormally high temperature detection) |

# 1.4 JAM that do not display the JAM code

| JAM type                                                                                                    | JAM detection timing                                                                                                    | Ref. page                   |
|----------------------------------------------------------------------------------------------------|----------------------------------------------------------------------------------------------------|-----------------------------|
| Misfeed at tray 2 paper feed section                                                                                                    | Paper jam of a sheet of paper left at the tray 2 paper feed section results, if the tray 2 vertical transport sensor (PS19) is turned ON when the main power switch is turned ON, a door is opened and closed, or a misfeed or malfunction is reset.           | L.1.5.3 12-01, 12-05, 12-40 |
|                                                                                                    | Paper jam of a sheet of paper left at the tray 2 paper feed section results, if a sheet of paper is determined to exist at a position detected when the main power switch is turned ON, a door is opened and closed, or a misfeed or malfunction is reset.     |                             |
| Misfeed at tray 3 paper<br>feed sectionPaper jam of a sheet of paper left at the tray 3 paper feed section results, if<br>the tray 3 vertical transport sensor (PS113) is turned ON when the main<br>power switch is turned ON, a door is opened and closed, or a misfeed or<br>malfunction is reset. |                                                                                                    | L.1.5.4 13-01, 13-05, 13-40 |
|                                                                                                    | Paper jam of a sheet of paper left at the tray 3 paper feed section results, if a sheet of paper is determined to exist at a position detected when the main power switch is turned ON, a door is opened and closed, or a misfeed or malfunction is reset.     |                             |
| Misfeed at tray 4 paper feed section                                                                                                    | Paper jam of a sheet of paper left at the tray 4 paper feed section results, if<br>the tray 4 vertical transport sensor (PS123) is turned ON when the main<br>power switch is turned ON, a door is opened and closed, or a misfeed or<br>malfunction is reset. | L.1.5.5 14-01, 14-05, 14-40 |

| JAM type                                                   | JAM detection timing                                                                                                    | Ref. page                          |
|------------------------------------------------------------|----------------------------------------------------------------------------------------------------|------------------------------------|
|                                                            | Paper jam of a sheet of paper left at the tray 4 paper feed section results, if a sheet of paper is determined to exist at a position detected when the main power switch is turned ON, a door is opened and closed, or a misfeed or malfunction is reset.                                                                |                                    |
| Misfeed at external LCT paper feed section                 | Paper jam of a sheet of paper left at the external LCT paper feed section results, if the LU paper feed sensor (PS3) is turned ON when the main power switch is turned ON, a door is opened and closed, or a misfeed or malfunction is reset.                                                                             | L.1.5.6 15-01, 15-40               |
|                                                            | Paper jam of a sheet of paper left at the external LCT paper feed section results, if a sheet of paper is determined to exist at a position detected when the main power switch is turned ON, a door is opened and closed, or a misfeed or malfunction is reset.                                                          |                                    |
| Misfeed at transfer LCT<br>paper feed/transport<br>section | Paper jam of a sheet of paper left at the transfer LCT transport section results, if the vertical transport sensor (PS133) is turned ON when the main power switch is turned ON, a door is opened and closed, or a misfeed or malfunction is reset.                                                                       | L.1.5.7 16-01, 16-05, 16-40        |
|                                                            | Paper jam of a sheet of paper left at the transfer LCT transport section results, if a sheet of paper is determined to exist at a position detected when the main power switch is turned ON, a door is opened and closed, or a misfeed or malfunction is reset.                                                           |                                    |
| Misfeed at vertical transport section                      | Paper jam of a sheet of paper left at the vertical transport section results, if a sheet of paper is determined to exist at a position detected when the main power switch is turned ON, a door is opened and closed, or a misfeed or malfunction is reset.                                                               | L.1.6.2 20-21<br>L.1.6.3 20-22     |
| Misfeed at 2nd transfer section                            | Paper jam of a sheet of paper left at the 2nd transfer section results, if the registration sensor (PS1) is turned ON (unblocked) when the main power switch is turned ON, a door is opened and closed, or a misfeed or malfunction is reset.                                                                             | L.1.7.1 30-03                      |
|                                                            | Paper jam of a sheet of paper left at the 2nd transfer section results, if a sheet of paper is determined to exist at a position detected when the main power switch is turned ON, a door is opened and closed, or a misfeed or malfunction is reset.                                                                     |                                    |
| Misfeed at fusing/paper exit section                       | Paper jam of a sheet of paper left at the paper exit section results, if the paper exit sensor (PS3) is turned ON (unblocked) when the main power switch is turned ON, a door is opened and closed, or a misfeed or malfunction is reset.                                                                                 | L.1.7.2 32-01, 32-05, 32-06        |
|                                                            | Paper jam of a sheet of paper left at the paper exit section results, if a sheet of paper is determined to exist at a position detected when the main power switch is turned ON, a door is opened and closed, or a misfeed or malfunction is reset.                                                                       |                                    |
| Misfeed at DF paper feed section                           | Paper jam of a sheet of paper left at the DF paper feed section results, if the after separate sensor (PS2) is turned ON (blocked) when the main power switch is turned ON, a DF left cover is opened and closed, or a misfeed or malfunction is reset.                                                                   | L.1.8.2 66-02                      |
| Misfeed at DF transport section                            | Paper jam of a sheet of paper left at the DF transfer section results, if the registration sensor (PS3) is turned ON (unblocked) when the main power switch is turned ON, a DF left cover is opened and closed, or a misfeed or malfunction is reset.                                                                     | L.1.8.3 66-03, 66-13, 66-23, 66-33 |
| Misfeed at DF paper exit section                           | Paper jam of a sheet of paper left at the DF paper exit section results, if the document exit sensor (PS5) is turned ON (blocked) when the main power switch is turned ON, a DF left cover is opened and closed, or a misfeed or malfunction is reset.                                                                    | L.1.8.4 66-04, 66-14, 66-24, 66-34 |
| Misfeed at DF image<br>reading section                     | Paper jam of a sheet of paper left at the DF image reading section results, if the document reading sensor (PS4, PS6) is turned ON when the main power switch is turned ON, a DF left cover is opened and closed, or a misfeed or malfunction is reset.                                                                   | L.1.8.5 66-05, 66-06, 66-15        |
| Misfeed at duplex pre-<br>registration section             | Paper jam of a sheet of paper left at the duplex pre-registration section results, if a sheet of paper is determined to exist at a position detected when the main power switch is turned ON, a door is opened and closed, or a misfeed or malfunction is reset.                                                          | L.1.10.1 92-01, 92-02, 92-40       |
| Misfeed at duplex transport section                        | Paper jam of a sheet of paper left at the duplex transport section results, if the ADU paper passage sensor/1 (PS40) is turned ON (unblocked) or the ADU paper passage sensor/2 (PS41) is turned ON (blocked) when the main power switch is turned ON, a door is opened and closed, or a misfeed or malfunction is reset. | L.1.10.2 93-10                     |
|                                                            | Paper jam of a sheet of paper left at the duplex transport section results, if a sheet of paper is determined to exist at a position detected when the main power switch is turned ON, a door is opened and closed, or a misfeed or malfunction is reset.                                                                 |                                    |

# 1.5 1#-##

# 1.5.1 10-01, 10-02, 10-40

# Contents

| JAM type                                                                                                    | Misfeed at manual bypass paper feed section                                                                                                    |                                                                                                    |  |
|----------------------------------------------------------------------------------------------------|----------------------------------------------------------------------------------------------------|----------------------------------------------------------------------------------------------------|--|
| JAM code                                                                                                    | 10-01, 10-02, 10-40                                                                                                    |                                                                                                    |  |
| JAM detection timing 10-01 The leading edge of the paper is not turned ON (unblocked) the registration sensor the lapse of a given period of time after the manual bypass tray starts to feed paper |                                                                                                    | The leading edge of the paper is not turned ON (unblocked) the registration sensor (PS1) even after the lapse of a given period of time after the manual bypass tray starts to feed paper.                                                  |  |
|                                                                                                    | 10-02                                                                                                    | For paper fed from the manual bypass tray, loop forming has not been complete before a sheet enters the registration roller because the rise timing of load to perform registration is earlier than the rise timing of load to form a loop. |  |
|                                                                                                    | 10-40                                                                                                    | For paper fed from the manual bypass tray, the image write start signal permit continues to be disabled for a predetermined period of time after the timing of the image write start signal output.                                         |  |
| Misfeed processing location                                                                                                    | Right door                                                                                                    |                                                                                                    |  |
| Relevant parts                                                                                                    | Transport motor (M1)     Registration clutch (CL4)     Bypass tray paper feed clutch (CL7)     Bypass tray lift-up solenoid (SD1)     Bypass tray pick-up roller solenoid (SD6)     Registration sensor (PS1)     Base board (BASEB) |                                                                                                    |  |

# Procedure

| Step | Action                                                     | Control signal       | Location of electrical component |
|------|------------------------------------------------------------|----------------------|----------------------------------|
| 1    | Initial check items                                        | -                    | -                                |
| 2    | PS1 I/O check, sensor check                                | BASEB CN15E-9 (ON)   | 4-C                              |
| 3    | CL4 load check<br>• Check code: 21<br>• Multi code: 2      | BASEB CN15E-2 (ON)   | 3-C                              |
| 4    | CL7 load check<br>• Check code: 20<br>• Multi code: 3      | BASEB CN26EA-12 (ON) | 10-K                             |
| 5    | SD1 load check<br>• Check code: 23<br>• Multi code: 3      | BASEB CN26EA-9 (ON)  | 10-K                             |
| 6    | SD6 load check<br>• Check code: 23<br>• Multi code: 3      | BASEB CN26EA-7 (ON)  | 10-K                             |
| 7    | M1 load check<br>• Check code: 40<br>• Multi code: 1, 4, 5 | BASEB CN19E-1 to 5   | 1-C                              |
| 8    | Replace BASEB.                                             | -                    | -                                |

# 1.5.2 11-01, 11-02, 11-05, 11-40

| JAM type                                                                                                    | Misfeed at tr                                                                                                    | Misfeed at tray 1 paper feed section                                                                                                    |  |  |
|----------------------------------------------------------------------------------------------------|----------------------------------------------------------------------------------------------------|----------------------------------------------------------------------------------------------------|--|--|
| JAM code                                                                                                    | 11-01, 11-02                                                                                                    | , 11-05, 11-40                                                                                                    |  |  |
| JAM detection timing 11-01 After the tray 1 starts to feed paper, the registration sensor after the lapse of a given period of time after the leading ed paper feed sensor (PS23). |                                                                                                    | After the tray 1 starts to feed paper, the registration sensor (PS1) is not turned ON (unblocked) even after the lapse of a given period of time after the leading edge of the paper has turned ON the tray 1 paper feed sensor (PS23).                                   |  |  |
|                                                                                                    | 11-02                                                                                                    | For paper fed from the tray 1, loop forming has not been complete before a sheet enters the registration roller because the rise timing of load to perform registration is earlier than the rise timing of load to form a loop.                                           |  |  |
|                                                                                                    | 11-05                                                                                                    | The leading edge of the paper is not turned ON the tray 1 paper feed sensor (PS23) even after the lapse of a given period of time after the tray 1 starts to feed paper.                                                                                                  |  |  |
|                                                                                                    | 11-40                                                                                                    | For paper fed from the tray 1, the image write start signal permit continues to be disabled for a predetermined period of time after the timing of the image write start signal output.                                                                                   |  |  |
| Misfeed processing<br>location                                                                                                    | <ul><li>Right do</li><li>Tray 1</li></ul>                                                                                                    | bor                                                                                                    |  |  |
| Relevant parts                                                                                                    | <ul> <li>Transport</li> <li>Tray 1 p</li> <li>Registration</li> <li>Paper fet</li> <li>Registration</li> <li>Tray 1 p</li> <li>Base bott</li> </ul> | <ul> <li>Transport motor (M1)</li> <li>Tray 1 paper feed clutch (CL3)</li> <li>Registration clutch (CL4)</li> <li>Paper feed roller fast clutch (CL10)</li> <li>Registration sensor (PS1)</li> <li>Tray 1 paper feed sensor (PS23)</li> <li>Base board (BASEB)</li> </ul> |  |  |

#### **Procedure** Step Action Control signal Location of electrical component 1 Initial check items -2 BASEB CN15E-9 (ON) 4-C PS1 I/O check, sensor check BASEB CN23E-2 (ON) 15-K 3 PS23 I/O check, sensor check 4 CL3 load check BASEB CN26EA-20 (ON) 11-K Check code: 20 • Multi code: 1 5 CL4 load check BASEB CN15E-2 (ON) 3-C Check code: 21 • Multi code: 2 6 CL10 load check BASEB CN27EA-2 (ON) 13-K Check code: 20 • Multi code: 4 7 BASEB CN19E-1 to 5 M1 load check 1-C Check code: 40 • Multi code: 1, 4, 5 8 Replace BASEB. \_ \_

# 1.5.3 12-01, 12-05, 12-40

### Contents

| JAM type                       | Misfeed at tray 2 paper feed section                                                                                                    |  |  |
|--------------------------------|----------------------------------------------------------------------------------------------------|--|--|
| JAM code                       | 12-01, 12-05, 12-40                                                                                                    |  |  |
| JAM detection timing           | 12-01 After the tray 2 starts to feed paper, the tray 2 vertical transport sensor (PS19) is not turned ON even after the lapse of a given period of time after the leading edge of the paper has turned ON the tray 2 paper feed sensor (PS20).                                  |  |  |
|                                | 12-05 The leading edge of the paper is not turned ON the tray 2 paper feed sensor (PS20) even after the lapse of a given period of time after the tray 2 starts to feed paper.                                                                                                   |  |  |
|                                | 12-40 For paper fed from the tray 2, the image write start signal permit continues to be disabled for a predetermined period of time after the timing of the image write start signal output.                                                                                    |  |  |
|                                | <ul> <li>Paper jam of a sheet of paper left at the tray 2 paper feed section results, if the tray 2 vertical<br/>transport sensor (PS19) is turned ON when the main power switch is turned ON, a door is opened<br/>and closed, or a misfeed or malfunction is reset.</li> </ul> |  |  |
|                                | <ul> <li>Paper jam of a sheet of paper left at the tray 2 paper feed section results, if a sheet of paper is determined to exist at a position detected when the main power switch is turned ON, a door is opened and closed, or a misfeed or malfunction is reset.</li> </ul>   |  |  |
| Misfeed processing<br>location | <ul><li>Right door</li><li>Tray 2</li></ul>                                                                                                    |  |  |
| Relevant parts                 | <ul> <li>Transport motor (M1)</li> <li>Tray 2 paper feed clutch (CL1)</li> <li>Tray 2 vertical transport clutch (CL2)</li> <li>Tray 2 vertical transport sensor (PS19)</li> <li>Tray 2 paper feed sensor (PS20)</li> <li>Base board (BASEB)</li> </ul>                           |  |  |

# Procedure

| Step | Action                                                     | Control signal      | Location of electrical component |
|------|------------------------------------------------------------|---------------------|----------------------------------|
| 1    | Initial check items                                        | -                   | -                                |
| 2    | PS19 I/O check, sensor check                               | BASEB CN23E-8 (ON)  | 15-K                             |
| 3    | PS20 I/O check, sensor check                               | BASEB CN23E-5 (ON)  | 15-K                             |
| 4    | CL1 load check<br>• Check code: 20<br>• Multi code: 2      | BASEB CN23E-16 (ON) | 16-K                             |
| 5    | CL2 load check<br>• Check code: 21<br>• Multi code: 1      | BASEB CN23E-19 (ON) | 17-K                             |
| 6    | M1 load check<br>• Check code: 40<br>• Multi code: 1, 4, 5 | BASEB CN19E-1 to 5  | 1-C                              |
| 7    | Replace BASEB.                                             | -                   | -                                |

### 1.5.4 13-01, 13-05, 13-40

## (1) When PC-116 or PC-216 is installed

| Contents |                                                                           |
|----------|---------------------------------------------------------------------------|
| JAM type | Misfeed at tray 3 paper feed section (When PC-116 or PC-216 is installed) |

| JAM code                       | 13-01, 13-05, 13-40                                                                                                    |  |
|--------------------------------|----------------------------------------------------------------------------------------------------|--|
| JAM detection timing           | 13-01       After the tray 3 starts to feed paper, the tray 3 vertical transport sensor (PS113) is not turned ON even after the lapse of a given period of time after the leading edge of the paper has turned ON the tray 3 paper feed sensor (PS112).                           |  |
|                                | 13-05The leading edge of the paper is not turned ON the tray 3 paper feed sensor (PS112) even after<br>the lapse of a given period of time after the tray 3 starts to feed paper.                                                                                                 |  |
|                                | 13-40 For paper fed from the tray 3, the image write start signal permit continues to be disabled for a predetermined period of time after the timing of the image write start signal output.                                                                                     |  |
|                                | <ul> <li>Paper jam of a sheet of paper left at the tray 3 paper feed section results, if the tray 3 vertical<br/>transport sensor (PS113) is turned ON when the main power switch is turned ON, a door is<br/>opened and closed, or a misfeed or malfunction is reset.</li> </ul> |  |
|                                | - Paper jam of a sheet of paper left at the tray 3 paper feed section results, if a sheet of paper is determined to exist at a position detected when the main power switch is turned ON, a door is opened and closed, or a misfeed or malfunction is reset.                      |  |
| Misfeed processing<br>location | <ul><li>Right door</li><li>Tray 3</li></ul>                                                                                                    |  |
| Relevant parts                 | ray 3 paper feed motor (M111)<br>ray 3 vertical transport motor (M112)<br>ray 3 paper feed sensor (PS112)<br>ray 3 vertical transport sensor (PS113)<br>PC control board (PCCB)                                                                                                   |  |

| Step | Action                                                          | Control signal   | Location of electrical component |
|------|-----------------------------------------------------------------|------------------|----------------------------------|
| 1    | Initial check items                                             | -                | -                                |
| 2    | PS112 I/O check, sensor check                                   | PCCB CN4-11 (ON) | PC-116/PC-216 5 to 6-C           |
| 3    | PS113 I/O check, sensor check                                   | PCCB CN4-14 (ON) | PC-116/PC-216 5-C                |
| 4    | M111 load check<br>• Check code: 28<br>• Multi code: 11, 14, 15 | PCCB CN5-1 to 8  | PC-116/PC-216 4-C                |
| 5    | M112 load check<br>• Check code: 28<br>• Multi code: 21, 24, 25 | PCCB CN5-9 to 16 | PC-116/PC-216 3 to 4-C           |
| 6    | Replace PCCB.                                                   | -                | -                                |

# (2) When PC-417 is installed

# Contents

| JAM type                    | Misfeed at tray 3 paper feed section (When PC-417 is installed)                                                                                                 |                                                                                                    |  |
|-----------------------------|----------------------------------------------------------------------------------------------------|----------------------------------------------------------------------------------------------------|--|
| JAM code                    | 13-05, 13-40                                                                                                    |                                                                                                    |  |
| JAM detection timing        | 13-05                                                                                                    | The leading edge of the paper is not turned ON the tray 3 paper feed sensor (PS152) even after the lapse of a given period of time after the tray 3 starts to feed paper.                                                                     |  |
|                             | 13-40                                                                                                    | For paper fed from the tray 3, the image write start signal permit continues to be disabled for a predetermined period of time after the timing of the image write start signal output.                                                       |  |
|                             | -                                                                                                    | Paper jam of a sheet of paper left at the tray 3 paper feed section results, if the tray 3 paper feed sensor (PS152) is turned ON when the main power switch is turned ON, a door is opened and closed, or a misfeed or malfunction is reset. |  |
| Misfeed processing location | Tray 3/4 horizontal transport unit                                                                                                    |                                                                                                    |  |
| Relevant parts              | <ul> <li>Transport motor (M152)</li> <li>Tray 3 paper feed clutch (CL151)</li> <li>Tray 3 paper feed sensor (PS152)</li> <li>PC control board (PCCB)</li> </ul> |                                                                                                    |  |

# Procedure

| Step | Action                                                          | Control signal   | Location of electrical component |
|------|-----------------------------------------------------------------|------------------|----------------------------------|
| 1    | Initial check items                                             | -                | -                                |
| 2    | PS152 I/O check, sensor check                                   | PCCB CN7-2 (ON)  | PC-417 5-C                       |
| 3    | CL151 operation check                                           | PCCB CN19-1 (ON) | PC-417 6-C                       |
| 4    | M152 load check<br>• Check code: 28<br>• Multi code: 51, 54, 55 | PCCB CN5-1 to 8  | PC-417 7-K                       |
| 5    | Replace PCCB.                                                   | -                | -                                |

# 1.5.5 14-01, 14-05, 14-40 (1) When PC-216 is installed

#### Contents

| JAM type                    | Misfeed at tra                                                                                                    | Misfeed at tray 4 paper feed section (When PC-216 is installed)                                                                                                    |  |  |
|-----------------------------|----------------------------------------------------------------------------------------------------|----------------------------------------------------------------------------------------------------|--|--|
| JAM code                    | 14-01, 14-05, 14-40                                                                                                    |                                                                                                    |  |  |
| JAM detection timing        | 14-01                                                                                                    | After the tray 4 starts to feed paper, the tray 4 vertical transport sensor (PS123) is not turned ON even after the lapse of a given period of time after the leading edge of the paper has turned ON the tray 4 paper feed sensor (PS122).                |  |  |
|                             | 14-05                                                                                                    | The leading edge of the paper is not turned ON the tray 4 paper feed sensor (PS122) even after the lapse of a given period of time after the tray 4 starts to feed paper.                                                                                  |  |  |
|                             | 14-40                                                                                                    | For paper fed from the tray 4, the image write start signal permit continues to be disabled for a predetermined period of time after the timing of the image write start signal output.                                                                    |  |  |
|                             | -                                                                                                    | Paper jam of a sheet of paper left at the tray 4 paper feed section results, if the tray 4 vertical transport sensor (PS123) is turned ON when the main power switch is turned ON, a door is opened and closed, or a misfeed or malfunction is reset.      |  |  |
|                             | -                                                                                                    | Paper jam of a sheet of paper left at the tray 4 paper feed section results, if a sheet of paper is determined to exist at a position detected when the main power switch is turned ON, a door is opened and closed, or a misfeed or malfunction is reset. |  |  |
| Misfeed processing location | Right door     Tray 4                                                                                                    |                                                                                                    |  |  |
| Relevant parts              | <ul> <li>Tray 4 paper feed motor (M121)</li> <li>Tray 4 vertical transport motor (M122)</li> <li>Tray 4 paper feed sensor (PS122)</li> <li>Tray 4 vertical transport sensor (PS123)</li> <li>PC control board (PCCB)</li> </ul> |                                                                                                    |  |  |

#### Procedure

| Step | Action                                                          | Control signal    | Location of electrical component |
|------|-----------------------------------------------------------------|-------------------|----------------------------------|
| 1    | Initial check items                                             | -                 | -                                |
| 2    | PS122 I/O check, sensor check                                   | PCCB CN18C-2 (ON) | PC-216 7-K                       |
| 3    | PS123 I/O check, sensor check                                   | PCCB CN18C-5 (ON) | PC-216 7-K                       |
| 4    | M121 load check<br>• Check code: 28<br>• Multi code: 16, 19, 20 | PCCB CN9C-1 to 8  | PC-216 6-K                       |
| 5    | M122 load check<br>• Check code: 28<br>• Multi code: 26, 29, 30 | PCCB CN9C-9 to 16 | PC-216 6-K                       |
| 6    | Replace PCCB.                                                   | -                 | -                                |

# (2) When PC-417 is installed

# Contents

| JAM type                    | Misfeed at tr                                                                     | Misfeed at tray 4 paper feed section (When PC-417 is installed)                                                                                                    |  |  |
|-----------------------------|-----------------------------------------------------------------------------------|----------------------------------------------------------------------------------------------------|--|--|
| JAM code                    | 14-05, 14-40                                                                      | 14-05, 14-40                                                                                                    |  |  |
| JAM detection timing        | 14-05                                                                             | The leading edge of the paper is not turned ON the tray 4 paper feed sensor (PS162) even after the lapse of a given period of time after the tray 4 starts to feed paper.                                                                     |  |  |
|                             | 14-40                                                                             | For paper fed from the tray 4, the image write start signal permit continues to be disabled for a predetermined period of time after the timing of the image write start signal output.                                                       |  |  |
|                             | -                                                                                 | Paper jam of a sheet of paper left at the tray 4 paper feed section results, if the tray 4 paper feed sensor (PS162) is turned ON when the main power switch is turned ON, a door is opened and closed, or a misfeed or malfunction is reset. |  |  |
| Misfeed processing location | Right door                                                                        | Right door                                                                                                    |  |  |
| Relevant parts              | <ul> <li>Transport</li> <li>Tray 4  </li> <li>Tray 4  </li> <li>PC con</li> </ul> | <ul> <li>Transport motor (M152)</li> <li>Tray 4 paper feed clutch (CL161)</li> <li>Tray 4 paper feed sensor (PS162)</li> <li>PC control board (PCCB)</li> </ul>                                                                               |  |  |

#### Procedure

| Step | Action                                                          | Control signal   | Location of electrical component |
|------|-----------------------------------------------------------------|------------------|----------------------------------|
| 1    | Initial check items                                             | -                | -                                |
| 2    | PS162 I/O check, sensor check                                   | PCCB CN4-11 (ON) | PC-417 3-C                       |
| 3    | CL161 operation check                                           | PCCB CN19-3 (ON) | PC-417 6-C                       |
| 4    | M152 load check<br>• Check code: 28<br>• Multi code: 51, 54, 55 | PCCB CN5-1 to 8  | РС-417 7-К                       |

|   | Step | Action        | Control signal | Location of electrical component |
|---|------|---------------|----------------|----------------------------------|
| ſ | 5    | Replace PCCB. | -              | -                                |

# 1.5.6 15-01, 15-40

# Contents

| JAM type                    | Misfeed at exte                                                                                          | Misfeed at external LCT paper feed section                                                                                                    |  |  |
|-----------------------------|----------------------------------------------------------------------------------------------------|----------------------------------------------------------------------------------------------------|--|--|
| JAM code                    | 15-01, 15-40                                                                                             | )1, 15-40                                                                                                    |  |  |
| JAM detection timing        | 15-01 <sup>-</sup>                                                                                       | The leading edge of the paper is not turned ON the LU paper feed sensor (PS3) even after the lapse of a given period of time after the external LCT starts to feed paper.                                                                                        |  |  |
|                             | 15-40 H                                                                                                  | For paper fed from the external LCT, the image write start signal permit continues to be disabled for a predetermined period of time after the timing of the image write start signal output.                                                                    |  |  |
|                             | - F<br>f                                                                                                 | Paper jam of a sheet of paper left at the external LCT paper feed section results, if the LU paper feed sensor (PS3) is turned ON when the main power switch is turned ON, a door is opened and closed, or a misfeed or malfunction is reset.                    |  |  |
|                             | - F<br>i<br>c                                                                                            | Paper jam of a sheet of paper left at the external LCT paper feed section results, if a sheet of paper is determined to exist at a position detected when the main power switch is turned ON, a door is opened and closed, or a misfeed or malfunction is reset. |  |  |
| Misfeed processing location | Right door                                                                                               | Right door                                                                                                    |  |  |
| Relevant parts              | <ul> <li>LU paper</li> <li>LU paper</li> <li>LU drive b</li> <li>Base boar</li> <li>PC contro</li> </ul> | <ul> <li>LU paper feed motor (M2)</li> <li>LU paper feed sensor (PS3)</li> <li>LU drive board (LUDB)</li> <li>Base board (BASEB)</li> <li>PC control board (PCCB)</li> </ul>                                                                                     |  |  |

#### Procedure

| Step | Action                                                        | Control signal  | Location of electrical component |
|------|---------------------------------------------------------------|-----------------|----------------------------------|
| 1    | Initial check items                                           | -               | -                                |
| 2    | Make the pick-up roller load adjustment of the LCT.           | -               | -                                |
| 3    | PS3 I/O check, sensor check                                   | LUDB CN5-8 (ON) | LU-302 4-G                       |
| 4    | M2 load check<br>• Check code: 28<br>• Multi code: 41, 44, 45 | LUDB CN4-5 to 8 | LU-302 3-G                       |
| 5    | Replace LUDB.                                                 | -               | -                                |
| 6    | Replace BASEB.                                                | -               | -                                |
| 7    | PCCB F10 or F12 conduction check. (PC-417)                    | -               | -                                |
| 8    | Replace PCCB. (PC-116/PC-216 / PC-416 / PC-417)               | -               | -                                |

# 1.5.7 16-01, 16-05, 16-40

| JAM type                    | Misfeed at tra                                                                                                    | Misfeed at transfer LCT paper feed/transport section                                                                                                    |  |  |
|-----------------------------|----------------------------------------------------------------------------------------------------|----------------------------------------------------------------------------------------------------|--|--|
| JAM code                    | 16-01, 16-05,                                                                                                    | 16-01, 16-05, 16-40                                                                                                    |  |  |
| JAM detection timing        | 16-01                                                                                                    | After the transfer LCT starts to feed paper, the vertical transport sensor (PS133) is not turned ON even after the lapse of a given period of time after the leading edge of the paper has turned ON the paper feed sensor (PS132).                             |  |  |
|                             | 16-05                                                                                                    | The leading edge of the paper is not turned ON the paper feed sensor (PS132) even after the lapse of a given period of time after the transfer LCT starts to feed paper.                                                                                        |  |  |
|                             | 16-40                                                                                                    | For paper fed from the transfer LCT, the image write start signal permit continues to be disabled for a predetermined period of time after the timing of the image write start signal output.                                                                   |  |  |
|                             | -                                                                                                    | Paper jam of a sheet of paper left at the transfer LCT transport section results, if the vertical transport sensor (PS133) is turned ON when the main power switch is turned ON, a door is opened and closed, or a misfeed or malfunction is reset.             |  |  |
|                             | -                                                                                                    | Paper jam of a sheet of paper left at the transfer LCT transport section results, if a sheet of paper is determined to exist at a position detected when the main power switch is turned ON, a door is opened and closed, or a misfeed or malfunction is reset. |  |  |
| Misfeed processing location | Right door                                                                                                    |                                                                                                    |  |  |
| Relevant parts              | <ul> <li>Paper feed motor (M131)</li> <li>Vertical transport motor (M132)</li> <li>Paper feed sensor (PS132)</li> <li>Vertical transport sensor (PS133)</li> <li>PC control board (PCCB)</li> </ul> |                                                                                                    |  |  |

| Step | Action                                                        | Control signal   | Location of electrical component |
|------|---------------------------------------------------------------|------------------|----------------------------------|
| 1    | Initial check items                                           | -                | -                                |
| 2    | PS132 I/O check, sensor check                                 | PCCB CN4-11 (ON) | PC-416 7-J                       |
| 3    | PS133 I/O check, sensor check                                 | PCCB CN4-14 (ON) | PC-416 7-J                       |
| 4    | M131 load check<br>• Check code: 28<br>• Multi code: 1, 4, 5  | PCCB CN5-1 to 8  | PC-416 5-J                       |
| 5    | M132 load check<br>• Check code: 28<br>• Multi code: 6, 9, 10 | PCCB CN5-9 to 16 | PC-416 4-J                       |
| 6    | Replace PCCB.                                                 | -                | -                                |

# 1.5.8 17-30, 17-31

# Contents

| JAM type                    | Tray 3/4 horizontal transport section (When PC-417 is installed)                                                                                                    |  |  |
|-----------------------------|----------------------------------------------------------------------------------------------------|--|--|
| JAM code                    | 17-30, 17-31                                                                                                    |  |  |
| JAM detection timing        | 17-30 The horizontal transport sensor (PS158) is not turned ON even after the lapse of a given period of time after the leading edge of the paper has turned ON the tray 3 paper feed sensor (PS152).                                                                                                    |  |  |
|                             | 17-31 The vertical transport sensor (PS153) is not turned ON even after the lapse of a given period of time after the leading edge of the paper has turned ON the horizontal transport sensor (PS158).                                                                                                    |  |  |
|                             | <ul> <li>Paper jam of a sheet of paper left at the tray 3/4 horizontal transport section results, if the horizontal transport sensor (PS158) is turned ON when the main power switch is turned ON, a door is opened and closed, or a misfeed or malfunction is reset.</li> </ul>                                                       |  |  |
|                             | <ul> <li>Paper jam of a sheet of paper left at the tray 3/4 horizontal transport section results, if a sheet of paper is determined to exist at a position detected when the main power switch is turned ON, a doo is opened and closed, or a misfeed or malfunction is reset.</li> </ul>                                              |  |  |
| Misfeed processing location | Tray 3/4 horizontal transport unit                                                                                                    |  |  |
| Relevant parts              | <ul> <li>Intermediate motor (M151)</li> <li>Transport motor (M152)</li> <li>Tray 3 transport clutch (CL152)</li> <li>Horizontal transport clutch (CL153)</li> <li>Tray 3 paper feed sensor (PS152)</li> <li>Vertical transport sensor (PS153)</li> <li>Horizontal transport sensor (PS158)</li> <li>PC control board (PCCB)</li> </ul> |  |  |

# Procedure

| Step | Action                                                          | Control signal   | Location of electrical component |
|------|-----------------------------------------------------------------|------------------|----------------------------------|
| 1    | Initial check items                                             | -                | -                                |
| 2    | PS152 I/O check, sensor check                                   | PCCB CN7-2 (ON)  | PC-417 5-C                       |
| 3    | PS158 I/O check, sensor check                                   | PCCB CN7-5 (ON)  | PC-417 5-C                       |
| 4    | PS153 I/O check, sensor check                                   | PCCB CN4-14 (ON) | PC-417 2-C                       |
| 5    | CL152 operation check                                           | PCCB CN19-6 (ON) | PC-417 6-C                       |
| 6    | CL153 operation check                                           | PCCB CN19-8 (ON) | PC-417 5-C                       |
| 7    | M151 load check<br>• Check code: 28<br>• Multi code: 56, 59, 60 | PCCB CN20-1 to 3 | РС-417 7-К                       |
| 8    | M152 load check<br>• Check code: 28<br>• Multi code: 51, 54, 55 | PCCB CN5-1 to 8  | PC-417 7-K                       |
| 9    | PCCB F4 conduction check                                        | -                | -                                |
| 10   | Replace PCCB.                                                   | -                | -                                |

# 1.5.9 17-40, 17-41

| JAM type             | Fray 3/4 intermediate transport roller section (When PC-417 is installed) |                                                                                                    |  |  |
|----------------------|---------------------------------------------------------------------------|----------------------------------------------------------------------------------------------------|--|--|
| JAM code             | 17-40, 17-41                                                              | 7-40, 17-41                                                                                                    |  |  |
| JAM detection timing | 17-40                                                                     | The vertical transport sensor (PS153) is not turned ON even after the lapse of a given period of time after the leading edge of the paper has turned ON the tray 4 paper feed sensor (PS162).        |  |  |
|                      | 17-41                                                                     | The tray 2 vertical transport sensor (PS19) is not turned ON even after the lapse of a given period of time after the leading edge of the paper has turned ON the vertical transport sensor (PS153). |  |  |

|                                | <ul> <li>Paper jam of a sheet of paper left at the tray 3/4 intermediate transport roller section results, if the<br/>tray vertical transport sensor (PS153) is turned ON when the main power switch is turned ON, a<br/>door is opened and closed, or a misfeed or malfunction is reset.</li> </ul>                       |
|--------------------------------|----------------------------------------------------------------------------------------------------|
|                                | <ul> <li>Paper jam of a sheet of paper left at the tray 3/4 intermediate transport roller section results, if a<br/>sheet of paper is determined to exist at a position detected when the main power switch is turned<br/>ON, a door is opened and closed, or a misfeed or malfunction is reset.</li> </ul>                |
| Misfeed processing<br>location | Right door     Tray 3/4 horizontal transport unit                                                                                                    |
| Relevant parts                 | <ul> <li>Intermediate motor (M151)</li> <li>Transport motor (M152)</li> <li>Tray 4 paper feed clutch (CL161)</li> <li>Vertical transport sensor (PS153)</li> <li>Tray 4 paper feed sensor (PS162)</li> <li>Tray 2 vertical transport sensor (PS19)</li> <li>PC control board (PCCB)</li> <li>Base board (BASEB)</li> </ul> |

| Step | Action                                                          | Control signal     | Location of electrical component |
|------|-----------------------------------------------------------------|--------------------|----------------------------------|
| 1    | Initial check items                                             | -                  | -                                |
| 2    | PS153 I/O check, sensor check                                   | PCCB CN4-14 (ON)   | PC-417 2-C                       |
| 3    | PS162 I/O check, sensor check                                   | PCCB CN4-11 (ON)   | PC-417 3-C                       |
| 4    | PS19 I/O check, sensor check                                    | BASEB CN23E-8 (ON) | 15-K                             |
| 5    | CL161 operation check                                           | PCCB CN19-3 (ON)   | PC-417 6-C                       |
| 6    | M151 load check<br>• Check code: 28<br>• Multi code: 56, 59, 60 | PCCB CN20-1 to 3   | PC-417 7-K                       |
| 7    | M152 load check<br>• Check code: 28<br>• Multi code: 51, 54, 55 | PCCB CN5-1 to 8    | PC-417 7-K                       |
| 8    | PCCB F4 conduction check                                        | -                  | -                                |
| 9    | Replace PCCB.                                                   | -                  | -                                |
| 10   | Replace BASEB.                                                  | -                  | -                                |

### 1.6 2#-##

# 1.6.1 20-01, 20-02

# Contents

| JAM type                    | Misfeed at vertical transport section                                                                                                    |                                                                                                    |
|-----------------------------|----------------------------------------------------------------------------------------------------|----------------------------------------------------------------------------------------------------|
| JAM code                    | 20-01, 20-02                                                                                                    |                                                                                                    |
| JAM detection timing        | 20-01                                                                                                    | The registration sensor (PS1) is not turned ON (unblocked) even after the lapse of a given period of time after the leading edge of the paper has turned ON the tray 2 vertical transport sensor (PS19).                                                |
|                             | 20-02                                                                                                    | For paper fed from the tray 2, tray 3, tray 4, or LCT, loop forming has not been complete before a sheet enters the registration roller because the rise timing of load to perform registration is earlier than the rise timing of load to form a loop. |
| Misfeed processing location | Right door                                                                                                    |                                                                                                    |
| Relevant parts              | <ul> <li>Transport motor (M1)</li> <li>Tray 2 vertical transport clutch (CL2)</li> <li>Registration clutch (CL4)</li> <li>Document registration sensor (PS1)</li> <li>Tray 2 vertical transport sensor (PS19)</li> <li>Base board (BASEB)</li> </ul> |                                                                                                    |

# Procedure

|      | • · · ·                                               |                     |                                  |
|------|-------------------------------------------------------|---------------------|----------------------------------|
| Step | Action                                                | Control signal      | Location of electrical component |
| 1    | Initial check items                                   | -                   | -                                |
| 2    | PS1 I/O check, sensor check                           | BASEB CN15E-9 (ON)  | 4-C                              |
| 3    | PS19 I/O check, sensor check                          | BASEB CN23E-8 (ON)  | 15-K                             |
| 4    | CL2 load check<br>• Check code: 21<br>• Multi code: 1 | BASEB CN23E-19 (ON) | 17-K                             |
| 5    | CL4 load check<br>• Check code: 21<br>• Multi code: 2 | BASEB CN15E-2 (ON)  | 3-C                              |
| 6    | M1 load check <ul> <li>Check code: 40</li> </ul>      | BASEB CN19E-1 to 5  | 1-C                              |

| Step | Action              | Control signal | Location of electrical component |
|------|---------------------|----------------|----------------------------------|
|      | Multi code: 1, 4, 5 |                |                                  |
| 7    | Replace BASEB.      | -              | -                                |

# 1.6.2 20-21

# Contents

| JAM type                       | Misfeed at vertical transport section (tray 3)                                                                                                    |                                                                                            |                                                                                                    |  |
|--------------------------------|----------------------------------------------------------------------------------------------------|--------------------------------------------------------------------------------------------|----------------------------------------------------------------------------------------------------|--|
| JAM code                       | 20-21                                                                                                    | 20-21                                                                                      |                                                                                                    |  |
| JAM detection timing           | 20-21                                                                                                    | <when or="" pc-116="" pc-216<br="">is installed&gt;</when>                                 | The tray 2 vertical transport sensor (PS19) is not turned ON even after<br>the lapse of a given period of time after the leading edge of the paper<br>has turned ON the tray 3 vertical transport sensor (PS113).                                                                                        |  |
|                                |                                                                                                    | <when installed="" is="" pc-416=""></when>                                                 | The tray 2 vertical transport sensor (PS19) is not turned ON even after<br>the lapse of a given period of time after the leading edge of the paper<br>has turned ON the vertical transport sensor (PS133).                                                                                               |  |
|                                | -                                                                                                    | Paper jam of a sheet of pap<br>determined to exist at a pos<br>opened and closed, or a mis | er left at the vertical transport section results, if a sheet of paper is<br>ition detected when the main power switch is turned ON, a door is<br>sfeed or malfunction is reset.                                                                                                    |  |
| Misfeed processing<br>location | Right door                                                                                                    |                                                                                            |                                                                                                    |  |
| Relevant parts                 | <when pc-<="" td=""><td>116 or PC-216 is installed&gt;</td><td><ul> <li>Transport motor (M1)</li> <li>Tray 3 vertical transport motor (M112)</li> <li>Tray 2 vertical transport clutch (CL2)</li> <li>Tray 2 vertical transport sensor (PS19)</li> <li>Tray 3 vertical transport sensor (PS113)</li> <li>Base board (BASEB)</li> <li>PC control board (PCCB)</li> </ul></td></when> | 116 or PC-216 is installed>                                                                | <ul> <li>Transport motor (M1)</li> <li>Tray 3 vertical transport motor (M112)</li> <li>Tray 2 vertical transport clutch (CL2)</li> <li>Tray 2 vertical transport sensor (PS19)</li> <li>Tray 3 vertical transport sensor (PS113)</li> <li>Base board (BASEB)</li> <li>PC control board (PCCB)</li> </ul> |  |
|                                | <when pc-<="" td=""><td>416 is installed&gt;</td><td><ul> <li>Transport motor (M1)</li> <li>Vertical transport motor (M132)</li> <li>Tray 2 vertical transport clutch (CL2)</li> <li>Tray 2 vertical transport sensor (PS19)</li> <li>Vertical transport sensor (PS133)</li> <li>Base board (BASEB)</li> <li>PC control board (PCCB)</li> </ul></td></when>                         | 416 is installed>                                                                          | <ul> <li>Transport motor (M1)</li> <li>Vertical transport motor (M132)</li> <li>Tray 2 vertical transport clutch (CL2)</li> <li>Tray 2 vertical transport sensor (PS19)</li> <li>Vertical transport sensor (PS133)</li> <li>Base board (BASEB)</li> <li>PC control board (PCCB)</li> </ul>               |  |

Procedure When PC-116 or PC-216 is installed

| Step | Action                                                          | Control signal      | Location of electrical component |
|------|-----------------------------------------------------------------|---------------------|----------------------------------|
| 1    | Initial check items                                             | -                   | -                                |
| 2    | PS113 I/O check, sensor check                                   | PCCB CN4-14 (ON)    | PC-116/PC-216 5-C                |
| 3    | PS19 I/O check, sensor check                                    | BASEB CN23E-8 (ON)  | 15-K                             |
| 4    | CL2 load check<br>• Check code: 21<br>• Multi code: 1           | BASEB CN23E-19 (ON) | 17-K                             |
| 5    | M112 load check<br>• Check code: 28<br>• Multi code: 21, 24, 25 | PCCB CN5-9 to 16    | PC-116/PC-216 3 to 4-C           |
| 6    | M1 load check<br>• Check code: 40<br>• Multi code: 1, 4, 5      | BASEB CN19E-1 to 5  | 1-C                              |
| 7    | Replace BASEB.                                                  | -                   | -                                |
| 8    | Replace PCCB                                                    |                     | -                                |

### When PC-416 is installed

| Step | Action                                                        | Control signal      | Location of electrical component |
|------|---------------------------------------------------------------|---------------------|----------------------------------|
| 1    | Initial check items                                           | -                   | -                                |
| 2    | PS133 I/O check, sensor check                                 | PCCB CN4-14 (ON)    | PC-416 7-J                       |
| 3    | PS19 I/O check, sensor check                                  | BASEB CN23E-8 (ON)  | 15-K                             |
| 4    | CL2 load check<br>• Check code: 21<br>• Multi code: 1         | BASEB CN23E-19 (ON) | 17-K                             |
| 5    | M132 load check<br>• Check code: 28<br>• Multi code: 6, 9, 10 | PCCB CN5-9 to 16    | PC-416 4-J                       |
| 6    | M1 load check<br>• Check code: 40<br>• Multi code: 1, 4, 5    | BASEB CN19E-1 to 5  | 1-C                              |

| Step | Action         | Control signal | Location of electrical component |
|------|----------------|----------------|----------------------------------|
| 7    | Replace BASEB. | -              | -                                |
| 8    | Replace PCCB.  | -              | -                                |

# 1.6.3 20-22

# Contents

| JAM type                    | Misfeed at v                                                                                                    | Misfeed at vertical transport section (tray 4)                                                                                                    |  |
|-----------------------------|----------------------------------------------------------------------------------------------------|----------------------------------------------------------------------------------------------------|--|
| JAM code                    | 20-22                                                                                                    | 20-22                                                                                                    |  |
| JAM detection timing        | 20-22                                                                                                    | The tray 3 vertical transport sensor (PS113) is not turned ON even after the lapse of a given period of time after the leading edge of the paper has turned ON the tray 4 vertical transport sensor (PS123).                                                |  |
|                             | -                                                                                                    | Paper jam of a sheet of paper left at the vertical transport section results, if a sheet of paper is determined to exist at a position detected when the main power switch is turned ON, a door is opened and closed, or a misfeed or malfunction is reset. |  |
| Misfeed processing location | Right door                                                                                                    |                                                                                                    |  |
| Relevant parts              | <ul> <li>Tray 3 vertical transport motor (M112)</li> <li>Tray 4 vertical transport motor (M122)</li> <li>Tray 3 vertical transport sensor (PS113)</li> <li>Tray 4 vertical transport sensor (PS123)</li> <li>PC control board (PCCB)</li> </ul> |                                                                                                    |  |

#### Procedure

| Step | Action                                                          | Control signal    | Location of electrical component |
|------|-----------------------------------------------------------------|-------------------|----------------------------------|
| 1    | Initial check items                                             | -                 | -                                |
| 2    | PS123 I/O check, sensor check                                   | PCCB CN18-5 (ON)  | PC-216 7-K                       |
| 3    | PS113 I/O check, sensor check                                   | PCCB CN4-14 (ON)  | PC-216 5-C                       |
| 4    | M122 load check<br>• Check code: 28<br>• Multi code: 26, 29, 30 | PCCB CN9C-9 to 16 | PC-216 6-K                       |
| 5    | M112 load check<br>• Check code: 28<br>• Multi code: 21, 24, 25 | PCCB CN5-9 to 16  | PC-216 3 to 4-C                  |
| 6    | Replace PCCB.                                                   | -                 | -                                |

# 1.7 3#-##

1.7.1 30-03

# Contents

| JAM type                    | Misfeed at 2nd transfer section                                                                                                    |  |
|-----------------------------|----------------------------------------------------------------------------------------------------|--|
| JAM code                    | 30-03                                                                                                    |  |
| JAM detection timing        | 30-03 The fusing loop sensor (PS2) is not turned ON (unblocked) even after the lapse of a given period of time after the leading edge of the paper has turned ON (unblocked) the registration sensor (PS1).                                                               |  |
|                             | <ul> <li>Paper jam of a sheet of paper left at the 2nd transfer section results, if the registration sensor (PS1) is turned ON (unblocked) when the main power switch is turned ON, a door is opened and closed, or a misfeed or malfunction is reset.</li> </ul>         |  |
|                             | <ul> <li>Paper jam of a sheet of paper left at the 2nd transfer section results, if a sheet of paper is determined to exist at a position detected when the main power switch is turned ON, a door is opened and closed, or a misfeed or malfunction is reset.</li> </ul> |  |
| Misfeed processing location | Right door                                                                                                    |  |
| Relevant parts              | Transport motor (M1)     Registration clutch (CL4)     Document registration sensor (PS1)     Fusing loop sensor (PS2)     Expansion control board (EXCB)     Base board (BASEB)                                                                                          |  |

#### Procedure

| Step | Action                                                | Control signal     | Location of electrical component |
|------|-------------------------------------------------------|--------------------|----------------------------------|
| 1    | Initial check items                                   | -                  | -                                |
| 2    | PS1 I/O check, sensor check                           | BASEB CN15E-9 (ON) | 4-C                              |
| 3    | PS2 I/O check, sensor check                           | EXCB CN13EX-6 (ON) | 4-X                              |
| 4    | CL4 load check<br>• Check code: 21<br>• Multi code: 2 | BASEB CN15E-2 (ON) | 3-C                              |

| Step | Action                                                     | Control signal     | Location of electrical component |
|------|------------------------------------------------------------|--------------------|----------------------------------|
| 5    | M1 load check<br>• Check code: 40<br>• Multi code: 1, 4, 5 | BASEB CN19E-1 to 5 | 1-C                              |
| 6    | Replace EXCB.                                              | -                  | -                                |
| 7    | Replace BASEB.                                             | -                  | -                                |

# 1.7.2 32-01, 32-05, 32-06

# Contents

| JAM type                       | Misfeed at fusing/paper exit section                                                                                                    |                                                                                                    |  |
|--------------------------------|----------------------------------------------------------------------------------------------------|----------------------------------------------------------------------------------------------------|--|
| JAM code                       | 32-01, 32-05, 32-06                                                                                                    |                                                                                                    |  |
| JAM detection timing           | 32-01                                                                                                    | The leading edge of the paper is not turned ON (unblocked) the ADU paper passage sensor/1 (PS40) even after the lapse of a given period of time after the reverse sequence is started.                                                              |  |
|                                | 32-05                                                                                                    | The paper exit sensor (PS3) is not turned OFF (blocked) even after the lapse of a given period of time after the leading edge of the paper has turned ON (unblocked) PS3.                                                                           |  |
|                                | 32-06                                                                                                    | The paper exit sensor (PS3) is not turned ON (unblocked) even after the lapse of a given period of time after the leading edge of the paper has turned ON (unblocked) the fusing loop sensor (PS2).                                                 |  |
|                                | -                                                                                                    | Paper jam of a sheet of paper left at the paper exit section results, if the paper exit sensor (PS3) is turned ON (unblocked) when the main power switch is turned ON, a door is opened and closed, or a misfeed or malfunction is reset.           |  |
|                                | -                                                                                                    | Paper jam of a sheet of paper left at the paper exit section results, if a sheet of paper is determined to exist at a position detected when the main power switch is turned ON, a door is opened and closed, or a misfeed or malfunction is reset. |  |
| Misfeed processing<br>location | Right door                                                                                                    |                                                                                                    |  |
| Relevant parts                 | <ul> <li>Transport motor (M1)</li> <li>Fusing motor (M3)</li> <li>Paper exit/reverse motor (M4)</li> <li>ADU transport motor (M5)</li> <li>Fusing loop sensor (PS2)</li> <li>Paper exit sensor (PS3)</li> <li>ADU paper passage sensor/1 (PS40)</li> <li>Exit path switch solenoid (SD3)</li> <li>Expansion control board (EXCB)</li> <li>Base board (BASEB)</li> </ul> |                                                                                                    |  |

# Procedure

| Step | Action                                                               | Control signal      | Location of electrical component |
|------|----------------------------------------------------------------------|---------------------|----------------------------------|
| 1    | Initial check items                                                  | -                   | -                                |
| 2    | PS2 I/O check, sensor check                                          | EXCB CN13EX-6 (ON)  | 4-X                              |
| 3    | PS3 I/O check, sensor check                                          | BASEB CN22E-3 (ON)  | 11-C                             |
| 4    | PS40 I/O check, sensor check                                         | BASEB CN22E-6 (ON)  | 11-C                             |
| 5    | SD3 load check<br>• Check code: 83<br>• Multi code: 0                | BASEB CN13E-7 (24V) | 12-C                             |
| 6    | M1 load check<br>• Check code: 40<br>• Multi code: 1, 4, 5           | BASEB CN19E-1 to 5  | 1-C                              |
| 7    | M3 load check<br>• Check code: 45<br>• Multi code: 1, 4, 5, 6        | BASEB CN19E-6 to 10 | 1-C                              |
| 8    | M4 load check<br>• Check code: 84<br>• Multi code: 1, 4, 5, 6, 9, 10 | BASEB CN18E-3 to 6  | 5-C                              |
| 9    | M5 load check<br>• Check code: 85<br>• Multi code: 1, 4, 5           | BASEB CN18E-7 to 10 | 5-C                              |
| 10   | Replace EXCB.                                                        | -                   | -                                |
| 11   | Replace BASEB.                                                       | -                   | -                                |

# 1.8 6#-##

# 1.8.1 66-01, 66-11, 66-21

| JAM type | Misfeed at DF turnover section |
|----------|--------------------------------|
| JAM code | 66-01, 66-11, 66-21            |

| JAM detection timing        | 66-01                                                                                                    | <when df-632="" installed="" is=""></when>    | The document registration sensor (PS3) is not turned ON (unblocked) even after the lapse of a given period of time after the reverse registration operation started.                                                      |
|-----------------------------|----------------------------------------------------------------------------------------------------|-----------------------------------------------|----------------------------------------------------------------------------------------------------|
|                             | 66-11                                                                                                    | <when df-632="" installed="" is=""></when>    | The document registration sensor (PS3) is not turned OFF (blocked)<br>even after the lapse of a given period of time after PS3 has turned ON<br>(unblocked) after the reverse registration operation started.             |
|                             | 66-21                                                                                                    | <when df-632="" is<br="">installed&gt;</when> | The document reading sensor (PS4) is not turned ON even after the lapse of a given period of time after the document registration sensor (PS3) is turned ON (unblocked) after the reverse registration operation started. |
| Misfeed processing location | Left cover     Re-feeding opening                                                                                                    |                                               |                                                                                                    |
| Relevant parts              | <ul> <li>Document reading motor (M1)</li> <li>Registration motor (M3)</li> <li>Document registration sensor (PS3)</li> <li>Document reading sensor (PS4)</li> <li>DF control board (DFCB)</li> </ul> |                                               |                                                                                                    |

| Step | Action                                                                    | Control signal   | Location of electrical component |
|------|---------------------------------------------------------------------------|------------------|----------------------------------|
| 1    | Initial check items                                                       | -                | -                                |
| 2    | PS4 I/O check, sensor check                                               | DFCB J10-3 (ON)  | DF-632 2-G                       |
| 3    | PS3 I/O check, sensor check                                               | DFCB J14-12 (ON) | DF-632 5-G                       |
| 4    | M1 load check<br>• Check code: 60<br>• Multi code: 34, 35, 36, 37, 38, 39 | DFCB J7-1 to 4   | DF-632 2-B                       |
| 5    | M3 load check<br>• Check code: 60<br>• Multi code: 17, 18, 19, 20         | DFCB J6-1 to 4   | DF-632 3-B                       |
| 6    | DFCB F6 conduction check                                                  | -                | -                                |
| 7    | Replace DFCB.                                                             | -                | -                                |

# 1.8.2 66-02

# Contents

| JAM type                                                  | Misfeed at DF paper feed section                                                                                                    |                                                                                                    |                                                                                                    |  |
|-----------------------------------------------------------|----------------------------------------------------------------------------------------------------|----------------------------------------------------------------------------------------------------|----------------------------------------------------------------------------------------------------|--|
| JAM code                                                  | 66-02                                                                                                    |                                                                                                    |                                                                                                    |  |
| JAM detection timing                                      | 66-02                                                                                                    | <when df-632="" df-714<br="" or="">is installed&gt;</when>                                                                                                    | The after separate sensor (PS2) is not turned ON (blocked) even after<br>the lapse of a given period of time after the document feed motor (M2)<br>has turned ON.                                                                                      |  |
|                                                           | -                                                                                                    | Paper jam of a sheet of paper left at the DF paper feed section results, if the after separate sensor (PS2) is turned ON (blocked) when the main power switch is turned ON, a DF left cover is opened and closed, or a misfeed or malfunction is reset. |                                                                                                    |  |
| Misfeed processing<br>location                            | Left cover                                                                                                    |                                                                                                    |                                                                                                    |  |
| Relevant parts <when df-632="" installed="" is=""></when> |                                                                                                    | 32 is installed>                                                                                                    | <ul> <li>Document feed motor (M2)</li> <li>After separate sensor (PS2)</li> <li>Document length size sensor/1 (PS6)</li> <li>Document length size sensor/2 (PS7)</li> <li>Document width size sensor (VR1)</li> <li>DF control board (DFCB)</li> </ul> |  |
|                                                           | <when df-7<="" td=""><td>14 is installed&gt;</td><td><ul> <li>Document feed motor (M2)</li> <li>After separate sensor (PS2)</li> <li>Document length size sensor/1 (PS8)</li> <li>Document length size sensor/2 (PS9)</li> <li>Document width size sensor (VR1)</li> <li>DF control board (DFCB)</li> </ul></td></when> | 14 is installed>                                                                                                    | <ul> <li>Document feed motor (M2)</li> <li>After separate sensor (PS2)</li> <li>Document length size sensor/1 (PS8)</li> <li>Document length size sensor/2 (PS9)</li> <li>Document width size sensor (VR1)</li> <li>DF control board (DFCB)</li> </ul> |  |

# **Procedure** When DF-632 is installed

| Step | Action                                                    | Control signal  | Location of electrical component |
|------|-----------------------------------------------------------|-----------------|----------------------------------|
| 1    | Initial check items                                       | -               | -                                |
| 2    | Make the adjusting the pressure of the separation roller. | -               | -                                |
| 3    | PS2 I/O check, sensor check                               | DFCB J14-8 (ON) | DF-632 6-G                       |
| 4    | PS6 I/O check, sensor check                               | DFCB J12-6 (ON) | DF-632 4-G                       |
| 5    | PS7 I/O check, sensor check                               | DFCB J12-5 (ON) | DF-632 4-G                       |
| 6    | VR1 I/O check, sensor check                               | DFCB J12-3 (ON) | DF-632 4-G                       |
| 7    | M2 load check                                             | DFCB J5-1 to 4  | DF-632 2-B                       |

| Step | Action                                                             | Control signal | Location of electrical component |
|------|--------------------------------------------------------------------|----------------|----------------------------------|
|      | <ul><li>Check code: 60</li><li>Multi code: 1, 2, 3, 5, 6</li></ul> |                |                                  |
| 8    | DFCB F3 conduction check                                           | -              | -                                |
| 9    | Replace DFCB.                                                      | -              | -                                |

#### When DF-714 is installed

| Step | Action                                                              | Control signal  | Location of electrical component |
|------|---------------------------------------------------------------------|-----------------|----------------------------------|
| 1    | Initial check items                                                 | -               | -                                |
| 2    | Make the adjusting the pressure of the separation roller.           | -               | -                                |
| 3    | PS2 I/O check, sensor check                                         | DFCB J14-8 (ON) | DF-714 6-G                       |
| 4    | PS8 I/O check, sensor check                                         | DFCB J12-6 (ON) | DF-714 3 to 4-G                  |
| 5    | PS9 I/O check, sensor check                                         | DFCB J12-5 (ON) | DF-714 3-G                       |
| 6    | VR1 I/O check, sensor check                                         | DFCB J12-3 (ON) | DF-714 4-G                       |
| 7    | M2 load check<br>• Check code: 60<br>• Multi code: 1, 2, 3, 4, 5, 6 | DFCB J5-1 to 4  | DF-714 1 to 2-B                  |
| 8    | DFCB F3 conduction check                                            | -               | -                                |
| 9    | Replace DFCB.                                                       | -               | -                                |

# 1.8.3 66-03, 66-13, 66-23, 66-33

# Contents

| JAM type                    | Misfeed at DF transport section                                                                                                    |                                                                                                    |                                                                                                    |
|-----------------------------|----------------------------------------------------------------------------------------------------|----------------------------------------------------------------------------------------------------|----------------------------------------------------------------------------------------------------|
| JAM code                    | 66-03, 66-13                                                                                                    | 3, 66-23, 66-33                                                                                                    |                                                                                                    |
| JAM detection timing        | 66-03                                                                                                    | <when df-632="" df-714<br="" or="">is installed&gt;</when>                                                                                                    | The after separate sensor (PS2) is not turned OFF (unblocked) even after the lapse of a given period of time after PS2 has turned ON (blocked).                                                                                                    |
|                             | 66-13                                                                                                    | <when df-632="" df-714<br="" or="">is installed&gt;</when>                                                                                                    | The document registration sensor (PS3) is not turned ON (unblocked) even after the lapse of a given period of time after the after separate sensor (PS2) has turned ON (blocked).                                                                                           |
|                             | 66-23                                                                                                    | <when df-632="" df-714<br="" or="">is installed&gt;</when>                                                                                                    | The document registration sensor (PS3) is not turned OFF (blocked) even after the lapse of a given period of time after PS3 has turned ON (unblocked).                                                                                                    |
|                             | 66-33                                                                                                    | <when df-632="" installed="" is=""></when>                                                                                                    | The document reading sensor (PS4) is not turned ON even after the lapse of a given period of time after the document registration sensor (PS3) has turned ON (unblocked).                                                                                                   |
|                             |                                                                                                    | <when df-714="" installed="" is=""></when>                                                                                                    | The document reading sensor (PS6) is not turned ON even after the lapse of a given period of time after the document registration sensor (PS3) has turned ON (unblocked).                                                                                                   |
|                             | -                                                                                                    | Paper jam of a sheet of paper left at the DF transfer section results, if the registration sensor (PS is turned ON (unblocked) when the main power switch is turned ON, a DF left cover is opened ar closed, or a misfeed or malfunction is reset. |                                                                                                    |
| Misfeed processing location | Left cover                                                                                                    |                                                                                                    |                                                                                                    |
| Relevant parts              | <when df-6<="" td=""><td>32 is installed&gt;</td><td><ul> <li>Document reading motor (M1)</li> <li>Document feed motor (M2)</li> <li>Registration motor (M3)</li> <li>After separate sensor (PS2)</li> <li>Document registration sensor (PS3)</li> <li>Document reading sensor (PS4)</li> <li>DF control board (DFCB)</li> </ul></td></when> | 32 is installed>                                                                                                    | <ul> <li>Document reading motor (M1)</li> <li>Document feed motor (M2)</li> <li>Registration motor (M3)</li> <li>After separate sensor (PS2)</li> <li>Document registration sensor (PS3)</li> <li>Document reading sensor (PS4)</li> <li>DF control board (DFCB)</li> </ul> |
|                             | <when df-714="" installed="" is=""></when>                                                                                                    |                                                                                                    | <ul> <li>Document reading motor (M1)</li> <li>Document feed motor (M2)</li> <li>Registration motor (M3)</li> <li>After separate sensor (PS2)</li> <li>Registration sensor (PS3)</li> <li>Document reading sensor (PS6)</li> <li>DF control board (DFCB)</li> </ul>          |

**Procedure** When DF-632 is installed

| Step | Action                      | Control signal   | Location of electrical component |
|------|-----------------------------|------------------|----------------------------------|
| 1    | Initial check items         | -                | -                                |
| 2    | PS2 I/O check, sensor check | DFCB J14-8 (ON)  | DF-632 6-G                       |
| 3    | PS3 I/O check, sensor check | DFCB J14-12 (ON) | DF-632 5-G                       |
| 4    | PS4 I/O check, sensor check | DFCB J10-3 (ON)  | DF-632 2-G                       |

| Step | Action                                                                    | Control signal | Location of electrical component |
|------|---------------------------------------------------------------------------|----------------|----------------------------------|
| 5    | M1 load check<br>• Check code: 60<br>• Multi code: 34, 35, 36, 37, 38, 39 | DFCB J7-1 to 4 | DF-632 2-B                       |
| 6    | M2 load check<br>• Check code: 60<br>• Multi code: 1, 2, 3, 5, 6          | DFCB J5-1 to 4 | DF-632 2-B                       |
| 7    | M3 load check<br>• Check code: 60<br>• Multi code: 17, 18, 19, 20         | DFCB J6-1 to 4 | DF-632 3-B                       |
| 8    | DFCB F3, F4, F5 conduction check                                          | -              | -                                |
| 9    | Replace DFCB.                                                             | -              | -                                |

#### When DF-714 is installed

| Step | Action                                                                    | Control signal   | Location of electrical component |
|------|---------------------------------------------------------------------------|------------------|----------------------------------|
| 1    | Initial check items                                                       | -                | -                                |
| 2    | PS2 I/O check, sensor check                                               | DFCB J14-8 (ON)  | DF-714 6-G                       |
| 3    | PS3 I/O check, sensor check                                               | DFCB J14-12 (ON) | DF-714 4-G                       |
| 4    | PS6 I/O check, sensor check                                               | DFCB J10-3 (ON)  | DF-714 2-G                       |
| 5    | M1 load check<br>• Check code: 60<br>• Multi code: 34, 35, 37, 40         | DFCB J7-1 to 4   | DF-714 1-B                       |
| 6    | M2 load check<br>• Check code: 60<br>• Multi code: 1, 2, 3, 4, 5, 6       | DFCB J5-1 to 4   | DF-714 1 to 2-B                  |
| 7    | M3 load check<br>• Check code: 60<br>• Multi code: 17, 18, 20, 21, 22, 23 | DFCB J6-1 to 4   | DF-714 2-B                       |
| 8    | DFCB F3, F4, F5 conduction check                                          | -                | -                                |
| 9    | Replace DFCB.                                                             | -                | -                                |

# 1.8.4 66-04, 66-14, 66-24, 66-34

| JAM type                    | Misfeed at DF paper exit section                                                                                                    |                                            |                                                                                                    |  |  |
|-----------------------------|----------------------------------------------------------------------------------------------------|--------------------------------------------|----------------------------------------------------------------------------------------------------|--|--|
| JAM code                    | 66-04, 66-14                                                                                                    | 1, 66-24, 66-34                            | I, 66-24, 66-34                                                                                                    |  |  |
| JAM detection timing        | 66-04                                                                                                    | <when df-632="" installed="" is=""></when> | The document exit sensor (PS5) is not turned ON (blocked) even after<br>the lapse of a given period of time after the document reading sensor<br>(PS4) has turned ON.                                              |  |  |
|                             |                                                                                                    | <when df-714="" installed="" is=""></when> | The document exit sensor (PS5) is not turned ON (blocked) even after<br>the lapse of a given period of time after the document reading sensor<br>(PS6) has turned ON.                                              |  |  |
|                             | 66-14                                                                                                    | <when df-632="" installed="" is=""></when> | The document exit sensor (PS5) is not turned OFF (unblocked) even after the lapse of a given period of time after the document reading sensor (PS4) has turned OFF.                                                |  |  |
|                             |                                                                                                    | <when df-714="" installed="" is=""></when> | The document exit sensor (PS5) is not turned OFF (unblocked) even after the lapse of a given period of time after the document reading sensor (PS6) has turned OFF.                                                |  |  |
|                             | 66-24                                                                                                    | <when df-632="" installed="" is=""></when> | The document exit sensor (PS5) is not turned ON (blocked) even after<br>the lapse of a given period of time after the document reading sensor<br>(PS4) has turned ON.                                              |  |  |
|                             | 66-34                                                                                                    | <when df-632="" installed="" is=""></when> | The document exit sensor (PS5) is not turned OFF (unblocked) even<br>after the lapse of a given period of time after the document reading<br>sensor (PS4) has turned OFF after the reverse exit operation started. |  |  |
|                             | <ul> <li>Paper jam of a sheet of paper left at the DF paper exit section results, if the document exit<br/>(PS5) is turned ON (blocked) when the main power switch is turned ON, a DF left cover is<br/>and closed, or a misfeed or malfunction is reset.</li> </ul> |                                            | paper left at the DF paper exit section results, if the document exit sensor cked) when the main power switch is turned ON, a DF left cover is opened d or malfunction is reset.                                   |  |  |
| Misfeed processing location | Left cov     Openin                                                                                                    | /er<br>g and closing guide                 |                                                                                                    |  |  |
| Relevant parts              | <when df-632="" installed="" is=""></when>                                                                                                    |                                            | <ul> <li>Document reading motor (M1)</li> <li>Document reading sensor (PS4)</li> <li>Document exit sensor (PS5)</li> <li>DF control board (DFCB)</li> </ul>                                                        |  |  |
|                             | <when df-714="" installed="" is=""></when>                                                                                                    |                                            | <ul> <li>Document reading motor (M1)</li> <li>Document exit sensor (PS5)</li> <li>Document reading sensor (PS6)</li> <li>DF control board (DFCB)</li> </ul>                                                        |  |  |

When DF-632 is installed

| Step | Action                                                                    | Control signal  | Location of electrical component |
|------|---------------------------------------------------------------------------|-----------------|----------------------------------|
| 1    | Initial check items                                                       | -               | -                                |
| 2    | PS4 I/O check, sensor check                                               | DFCB J10-3 (ON) | DF-632 2-G                       |
| 3    | PS5 I/O check, sensor check                                               | DFCB J15-6 (ON) | DF-632 3-G                       |
| 4    | M1 load check<br>• Check code: 60<br>• Multi code: 34, 35, 36, 37, 38, 39 | DFCB J7-1 to 4  | DF-632 2-B                       |
| 5    | Replace DFCB.                                                             | -               | -                                |

# When DF-714 is installed

| Step | Action                                                            | Control signal  | Location of electrical component |
|------|-------------------------------------------------------------------|-----------------|----------------------------------|
| 1    | Initial check items                                               | -               | -                                |
| 2    | PS6 I/O check, sensor check                                       | DFCB J10-3 (ON) | DF-714 2-G                       |
| 3    | PS5 I/O check, sensor check                                       | DFCB J15-6 (ON) | DF-714 3-G                       |
| 4    | M1 load check<br>• Check code: 60<br>• Multi code: 34, 35, 37, 40 | DFCB J7-1 to 4  | DF-714 1-B                       |
| 5    | Replace DFCB.                                                     | -               | -                                |

# 1.8.5 66-05, 66-06, 66-15

## Contents

| JAM type                    | Misfeed at DF image reading section                                                                                                    |                                               |                                                                                                    |
|-----------------------------|----------------------------------------------------------------------------------------------------|-----------------------------------------------|----------------------------------------------------------------------------------------------------|
| JAM code                    | 66-05, 66-06                                                                                                    | 6, 66-15                                      |                                                                                                    |
| JAM detection timing        | 66-05                                                                                                    | <when df-632="" installed="" is=""></when>    | The document reading sensor (PS4) is not turned OFF even after the lapse of a given period of time after the document registration sensor (PS3) has turned OFF (blocked).                                         |
|                             |                                                                                                    | <when df-714="" installed="" is=""></when>    | The document reading sensor (PS6) is not turned OFF even after the lapse of a given period of time after the document registration sensor (PS3) has turned OFF (blocked).                                         |
|                             | 66-06                                                                                                    | <when df-632="" installed="" is=""></when>    | The document reading sensor (PS4) is turned ON earlier than a given time after PS4 is turned OFF during original transportation.                                                                                  |
|                             |                                                                                                    | <when df-714="" is<br="">installed&gt;</when> | The document reading sensor (PS6) is turned ON earlier than a given time after PS6 is turned OFF during original transportation.                                                                                  |
|                             | 66-15                                                                                                    | <when df-632="" installed="" is=""></when>    | The document reading sensor (PS4) does not turn OFF even after the lapse of a given period of time after the document registration sensor (PS3) is turned OFF (blocked) after the reverse read operation started. |
|                             | <ul> <li>Paper jam of a sheet of paper left at the DF image reading section results, if the document reasensor (PS4, PS6) is turned ON when the main power switch is turned ON, a DF left cover is opened and closed, or a misfeed or malfunction is reset.</li> </ul> |                                               | paper left at the DF image reading section results, if the document reading<br>rned ON when the main power switch is turned ON, a DF left cover is<br>a misfeed or malfunction is reset.                          |
| Misfeed processing location | Left cover                                                                                                    |                                               |                                                                                                    |
| Relevant parts              | <when df-632="" installed="" is=""></when>                                                                                                    |                                               | <ul> <li>Document reading motor (M1)</li> <li>Reading roll release motor (M5)</li> <li>Document registration sensor (PS3)</li> <li>Document reading sensor (PS4)</li> <li>DF control board (DFCB)</li> </ul>      |
|                             | <when df-714="" installed="" is=""></when>                                                                                                    |                                               | <ul> <li>Document reading motor (M1)</li> <li>Reading roll release motor (M4)</li> <li>Document registration sensor (PS3)</li> <li>Document reading sensor (PS6)</li> <li>DF control board (DFCB)</li> </ul>      |

# Procedure

| When DF-632 is installed |                                                                           |                  |                                  |  |  |
|--------------------------|---------------------------------------------------------------------------|------------------|----------------------------------|--|--|
| Step                     | Action                                                                    | Control signal   | Location of electrical component |  |  |
| 1                        | Initial check items                                                       | -                | -                                |  |  |
| 2                        | Make the adjustment of original stop position.                            | -                | -                                |  |  |
| 3                        | PS3 I/O check, sensor check                                               | DFCB J14-12 (ON) | DF-632 5-G                       |  |  |
| 4                        | PS4 I/O check, sensor check                                               | DFCB J10-3 (ON)  | DF-632 2-G                       |  |  |
| 5                        | M1 load check<br>• Check code: 60<br>• Multi code: 34, 35, 36, 37, 38, 39 | DFCB J7-1 to 4   | DF-632 2-B                       |  |  |
| 6                        | M5 load check                                                             | DFCB J18-4 to 5  | DF-632 2-G                       |  |  |

| Step | Action                                                      | Control signal | Location of electrical component |
|------|-------------------------------------------------------------|----------------|----------------------------------|
|      | <ul><li>Check code: 60</li><li>Multi code: 81, 82</li></ul> |                |                                  |
| 7    | Replace DFCB.                                               | -              | -                                |

### When DF-714 is installed

| Step | Action                                                            | Control signal   | Location of electrical component |
|------|-------------------------------------------------------------------|------------------|----------------------------------|
| 1    | Initial check items                                               | -                | -                                |
| 2    | Make the adjustment of original stop position.                    | -                | -                                |
| 3    | PS3 I/O check, sensor check                                       | DFCB J14-12 (ON) | DF-714 4-G                       |
| 4    | PS6 I/O check, sensor check                                       | DFCB J10-3 (ON)  | DF-714 2-G                       |
| 5    | M1 load check<br>• Check code: 60<br>• Multi code: 34, 35, 37, 40 | DFCB J7-1 to 4   | DF-714 1-B                       |
| 6    | M4 load check<br>• Check code: 60<br>• Multi code: 81, 82         | DFCB J18-4 to 5  | DF-714 1-G                       |
| 7    | Replace DFCB.                                                     | -                | -                                |

#### 1.8.6 66-07

# Contents

| JAM type                       | Misfeed at D                               | Misfeed at DF paper feed/transport/image reading/turnover/paper exit section                                                                                                    |                                                                                                    |  |
|--------------------------------|--------------------------------------------|----------------------------------------------------------------------------------------------------|----------------------------------------------------------------------------------------------------|--|
| JAM code                       | 66-07                                      | 66-07                                                                                                    |                                                                                                    |  |
| JAM detection timing           | 66-07                                      | <when df-632="" df-714<br="" or="">is installed&gt; Due to a remaining sheet of paper that has not been detected by<br/>sensors, before the start of a job, a sensor detects the sheet at an<br/>unexpected timing.</when> |                                                                                                    |  |
| Misfeed processing<br>location | Left cover                                 |                                                                                                    |                                                                                                    |  |
| Relevant parts                 | <when df-632="" installed="" is=""></when> |                                                                                                    | <ul> <li>Registration sensor (PS3)</li> <li>Document reading sensor (PS4)</li> <li>Document exit sensor (PS5)</li> <li>DF control board (DFCB)</li> </ul> |  |
|                                | <when df-714="" installed="" is=""></when> |                                                                                                    | <ul> <li>Registration sensor (PS3)</li> <li>Document exit sensor (PS5)</li> <li>Document reading sensor (PS6)</li> <li>DF control board (DFCB)</li> </ul> |  |

# Procedure

#### When DF-632 is installed

| Step | Action                                                    | Control signal   | Location of electrical component |
|------|-----------------------------------------------------------|------------------|----------------------------------|
| 1    | Initial check items                                       | -                | -                                |
| 2    | Make the adjustment of original stop position.            | -                | -                                |
| 3    | Make the adjusting the pressure of the separation roller. | -                | -                                |
| 4    | PS3 I/O check, sensor check                               | DFCB J14-12 (ON) | DF-632 5-G                       |
| 5    | PS4 I/O check, sensor check                               | DFCB J10-3 (ON)  | DF-632 2-G                       |
| 6    | PS5 I/O check, sensor check                               | DFCB J15-6 (ON)  | DF-632 3-G                       |
| 7    | Replace DFCB.                                             | -                | -                                |

#### When DF-714 is installed

| Step | Action                                                    | Control signal   | Location of electrical component |
|------|-----------------------------------------------------------|------------------|----------------------------------|
| 1    | Initial check items                                       | -                | -                                |
| 2    | Make the adjustment of original stop position.            | -                | -                                |
| 3    | Make the adjusting the pressure of the separation roller. | -                | -                                |
| 4    | PS3 I/O check, sensor check                               | DFCB J14-12 (ON) | DF-714 4-G                       |
| 5    | PS5 I/O check, sensor check                               | DFCB J15-6 (ON)  | DF-714 3-G                       |
| 6    | PS6 I/O check, sensor check                               | DFCB J10-3 (ON)  | DF-714 2-G                       |
| 7    | Replace DFCB.                                             | -                | -                                |

# 1.8.7 66-08

| JAM type | Double feed detection jam |
|----------|---------------------------|
| JAM code | 66-08                     |

| JAM detection timing                                      | 66-08      | <when df-714="" is<br="">installed&gt;         The double feed of document is detected within a given period of ti<br/>after the leading edge of the paper has turned ON (unblocked) the<br/>document registration sensor (PS3).</when> |                                                                                                    |
|-----------------------------------------------------------|------------|----------------------------------------------------------------------------------------------------|----------------------------------------------------------------------------------------------------|
| Misfeed processing location                               | Left cover |                                                                                                    |                                                                                                    |
| Relevant parts <when df-714="" installed="" is=""></when> |            | 4 is installed>                                                                                                    | <ul> <li>Multi feed detection board/TX (MFDB/TX)</li> <li>Multi feed detection board/RX (MFDB/RX)</li> <li>Multi feed receiver board (MFRB)</li> <li>DF control board (DFCB)</li> </ul> |

| Step | Action                               | Control signal | Location of electrical component |
|------|--------------------------------------|----------------|----------------------------------|
| 1    | Initial check items                  | -              | -                                |
| 2    | Perform the Multi-Feed DetectionAdj. | -              | -                                |
| 3    | Replace MFDB/TX.                     | -              | -                                |
| 4    | Replace MFDB/RX.                     | -              | -                                |
| 5    | Replace MFRB.                        | -              | -                                |
| 6    | Replace DFCB.                        | -              | -                                |

#### 1.9 7#-##

# 1.9.1 72-14

# (1) When FS-539 or FS-539SD is installed

# Contents

| JAM type                       | Misfeed at FS transport section (When FS-539 or FS-539SD is installed)                                                                                                    |  |  |
|--------------------------------|----------------------------------------------------------------------------------------------------|--|--|
| JAM code                       | 72-14                                                                                                    |  |  |
| JAM detection timing           | 72-14 The saddle exit sensor (PS5) is not turned ON even after the lapse of a given period of time after the leading edge of the paper has turned ON the main tray exit sensor (PS16). |  |  |
| Misfeed processing<br>location | Front door                                                                                                    |  |  |
| Relevant parts                 | <ul> <li>FNS discharge motor (M3)</li> <li>Saddle exit sensor (PS5)</li> <li>Main tray exit sensor (PS16)</li> <li>FS control board (FSCB)</li> </ul>                                  |  |  |

# Procedure

| Step | Action                       | Control signal         | Location of electrical component |
|------|------------------------------|------------------------|----------------------------------|
| 1    | Initial check items          | -                      | -                                |
| 2    | PS5 I/O check, sensor check  | FSCB J5-2 (ON)         | FS-539/FS-539SD 16-K             |
| 3    | PS16 I/O check, sensor check | FSCB J9 <b>-5 (ON)</b> | FS-539/FS-539SD 11-C             |
| 4    | M3 operation check           | FSCB J9 <a>-5 to 8</a> | FS-539/FS-539SD 12-C             |
| 5    | Replace FSCB.                | -                      | -                                |

# 1.9.2 72-15

#### (1) When FS-539 or FS-539SD is installed

# Contents

| JAM type                    | Misfeed at FS transport section (When FS-539 or FS-539SD is installed)                                                                                |  |  |
|-----------------------------|----------------------------------------------------------------------------------------------------|--|--|
| JAM code                    | 72-15                                                                                                    |  |  |
| JAM detection timing        | 72-15 The saddle exit sensor (PS5) is not turned OFF after the lapse of a given period of time after the leading edge of the paper has turned ON PS5. |  |  |
| Misfeed processing location | Front door                                                                                                    |  |  |
| Relevant parts              | SD transport motor (M101)     Saddle exit sensor (PS5)     FS control board (FSCB)                                                                    |  |  |

### Procedure

| Step | Action                      | Control signal  | Location of electrical component |
|------|-----------------------------|-----------------|----------------------------------|
| 1    | Initial check items         | -               | -                                |
| 2    | PS5 I/O check, sensor check | FSCB J5-2 (ON)  | FS-539/FS-539SD 16-K             |
| 3    | M101 operation check        | SDCB J5-8 to 11 | FS-539/FS-539SD 3-L              |
| 4    | Replace FSCB.               | -               | -                                |

# 1.9.3 72-16

# (1) When FS-533 or FS-533+PK-519 is installed

# Contents

| JAM type                       | Misfeed at FS transport section (When FS-533 or FS-533+PK-519 is installed)                                                                                                    |                                                   |                                                                                                    |  |
|--------------------------------|----------------------------------------------------------------------------------------------------|---------------------------------------------------|----------------------------------------------------------------------------------------------------|--|
| JAM code                       | 72-16                                                                                                    |                                                   |                                                                                                    |  |
| JAM detection timing           | 72-16 <when fs-533="" installed="" is=""></when>                                                                                                    |                                                   | The paper feed sensor (PS101) is not turned ON even after the lapse<br>of a given period of time after the leading edge of the paper has<br>turned OFF (unblocked) the main body's paper exit sensor (PS3). |  |
|                                |                                                                                                    | <when fs-533+pk-519="" installed="" is=""></when> | The paper feed sensor (PS101) is not turned ON even after the lapse<br>of a given period of time after the leading edge of the paper has<br>turned ON the paper feed sensor (PS201).                        |  |
| Misfeed processing<br>location | Finisher paper feed section                                                                                                    |                                                   |                                                                                                    |  |
| Relevant parts                 | <ul> <li>Paper conveyance motor (M101)</li> <li>Paper exit sensor (PS3)</li> <li>Paper feed sensor (PS101)</li> <li>Paper feed sensor (PS201)</li> <li>FS control board (FSCB)</li> <li>Base board (BASEB)</li> </ul> |                                                   |                                                                                                    |  |

# Procedure

| Step | Action                        | Control signal     | Location of electrical component |
|------|-------------------------------|--------------------|----------------------------------|
| 1    | Initial check items           | -                  | -                                |
| 2    | PS3 I/O check, sensor check   | BASEB CN22E-3 (ON) | 11-C                             |
| 3    | PS101 I/O check, sensor check | FSCB CN111         | FS-533 7-D to E                  |
| 4    | PS201 I/O check, sensor check | PKCB CN204         | FS-533 (PK-519) 5-C              |
| 5    | M101 operation check          | FSCB CN101         | FS-533 6-J                       |
| 6    | FSCB CP101 conduction check   | -                  | -                                |
| 7    | Replace FSCB.                 | -                  | -                                |
| 8    | Replace BASEB.                | -                  | -                                |

#### (2) When FS-539 or FS-539SD is installed

#### Contents

| JAM type                       | Misfeed at FS transport section (When FS-539 or FS-539SD is installed)                                                                                                    |  |  |
|--------------------------------|----------------------------------------------------------------------------------------------------|--|--|
| JAM code                       | 72-16                                                                                                    |  |  |
| JAM detection timing           | 72-16 The FNS entrance sensor (PS4) is not turned ON even after the lapse of a given period of time after the leading edge of the paper has turned ON (blocked) the RU entrance sensor (PS2). |  |  |
| Misfeed processing<br>location | Horizontal transport unit cover                                                                                                    |  |  |
| Relevant parts                 | <ul> <li>RU transport motor (M1)</li> <li>RU entrance sensor (PS2)</li> <li>FNS entrance sensor (PS4)</li> <li>FS control board (FSCB)</li> </ul>                                             |  |  |

# Procedure

| Step | Action                      | Control signal         | Location of electrical component |
|------|-----------------------------|------------------------|----------------------------------|
| 1    | Initial check items         | -                      | -                                |
| 2    | PS2 I/O check, sensor check | FSCB J6-7 (ON)         | FS-539/FS-539SD 12-K             |
| 3    | PS4 I/O check, sensor check | FSCB J4 <b>-9 (ON)</b> | FS-539/FS-539SD 15-C             |
| 4    | M1 operation check          | FSCB J6-1 to 4         | FS-539/FS-539SD 11-K             |
| 5    | Replace FSCB.               | -                      | -                                |

# 1.9.4 72-17

# (1) When FS-533 is installed

| JAM type                       | Misfeed at F                               | Misfeed at FS transport section (When FS-533 is installed)                                                                                                  |  |
|--------------------------------|--------------------------------------------|----------------------------------------------------------------------------------------------------|--|
| JAM code                       | 72-17                                      | 72-17                                                                                                    |  |
| JAM detection timing           | 72-17                                      | 72-17 The paper feed sensor (PS101) is not turn OFF even after the lapse of a given period of time after the leading edge of the paper has turned ON PS101. |  |
| Misfeed processing<br>location | Finisher pap                               | Finisher paper feed section                                                                                                    |  |
| Relevant parts                 | <ul><li>Paper c</li><li>Paper fe</li></ul> | <ul><li>Paper conveyance motor (M101)</li><li>Paper feed sensor (PS101)</li></ul>                                                                           |  |

# • FS control board (FSCB)

### Procedure

| Step | Action                                                                           | Control signal | Location of electrical component |
|------|----------------------------------------------------------------------------------|----------------|----------------------------------|
| 1    | Initial check items                                                              | -              | -                                |
| 2    | Set [Service Mode] -> [Enhanced Security] -> [Engine<br>FW DipSW] -> [15] to ON. | -              | -                                |
| 3    | PS101 I/O check, sensor check                                                    | FSCB CN111     | FS-533 7-D to E                  |
| 4    | M101 operation check                                                             | FSCB CN101     | FS-533 6-J                       |
| 5    | FSCB CP101 conduction check                                                      | -              | -                                |
| 6    | Replace FSCB.                                                                    | -              | -                                |

#### (2) When FS-539 or FS-539SD is installed

# Contents

| JAM type                       | Misfeed at FS transport section (When FS-539 or FS-539SD is installed)                                                                                      |  |
|--------------------------------|----------------------------------------------------------------------------------------------------|--|
| JAM code                       | 72-17                                                                                                    |  |
| JAM detection timing           | 72-17 The FNS entrance sensor (PS4) is not turned OFF even after the lapse of a given period of time after the leading edge of the paper has turned ON PS4. |  |
| Misfeed processing<br>location | Front door                                                                                                    |  |
| Relevant parts                 | <ul> <li>FNS entry transport motor (M2)</li> <li>FNS entrance sensor (PS4)</li> <li>FS control board (FSCB)</li> </ul>                                      |  |

#### Procedure

| Step | Action                      | Control signal         | Location of electrical component |
|------|-----------------------------|------------------------|----------------------------------|
| 1    | Initial check items         | -                      | -                                |
| 2    | PS4 I/O check, sensor check | FSCB J4 <b>-9 (ON)</b> | FS-539/FS-539SD 15-C             |
| 3    | M2 operation check          | FSCB J9 <a>-1 to 4</a> | FS-539/FS-539SD 12-C             |
| 4    | Replace FSCB.               | -                      | -                                |

# 1.9.5 72-18

# (1) When FS-539 or FS-539SD is installed

# Contents

| JAM type                    | Misfeed at FS transport section (When FS-539 or FS-539SD is installed)                                                                                                    |  |
|-----------------------------|----------------------------------------------------------------------------------------------------|--|
| JAM code                    | 72-18                                                                                                    |  |
| JAM detection timing        | <ul> <li>The main tray exit sensor (PS16) is not turned ON even after the lapse of a given period of time after the leading edge of the paper has turned ON the FNS entrance sensor (PS4).</li> <li>While the buffer is controlled, the main tray exit sensor (PS16) is not tuned ON even after the lapse of a given period of time after the reverse rotation drive is started.</li> </ul> |  |
| Misfeed processing location | Front door                                                                                                    |  |
| Relevant parts              | <ul> <li>FNS entry transport motor (M2)</li> <li>FNS entrance sensor (PS4)</li> <li>Main tray exit sensor (PS16)</li> <li>FS control board (FSCB)</li> </ul>                                                                                                    |  |

# Procedure

| Step | Action                       | Control signal         | Location of electrical component |
|------|------------------------------|------------------------|----------------------------------|
| 1    | Initial check items          | -                      | -                                |
| 2    | PS4 I/O check, sensor check  | FSCB J4 <b>-9 (ON)</b> | FS-539/FS-539SD 15-C             |
| 3    | PS16 I/O check, sensor check | FSCB J9 <b>-5 (ON)</b> | FS-539/FS-539SD 11-C             |
| 4    | M2 operation check           | FSCB J9 <a>-1 to 4</a> | FS-539/FS-539SD 12-C             |
| 5    | Replace FSCB.                | -                      | -                                |

# 1.9.6 72-19

# (1) When FS-539 or FS-539SD is installed

| JAM type             | Misfeed at FS transport section (When FS-539 or FS-539SD is installed)                                                                                         |  |
|----------------------|----------------------------------------------------------------------------------------------------|--|
| JAM code             | 72-19                                                                                                    |  |
| JAM detection timing | 72-19 The main tray exit sensor (PS16) is not turned OFF even after the lapse of a given period of tim after the leading edge of the paper has turned ON PS16. |  |

| Misfeed processing location | Front door                                                                                                    |
|-----------------------------|----------------------------------------------------------------------------------------------------|
| Relevant parts              | <ul> <li>FNS discharge motor (M3)</li> <li>Main tray exit sensor (PS16)</li> <li>FS control board (FSCB)</li> </ul> |

| Step | Action                       | Control signal         | Location of electrical component |
|------|------------------------------|------------------------|----------------------------------|
| 1    | Initial check items          | -                      | -                                |
| 2    | PS16 I/O check, sensor check | FSCB J9 <b>-5 (ON)</b> | FS-539/FS-539SD 11-C             |
| 3    | M3 operation check           | FSCB J9 <a>-5 to 8</a> | FS-539/FS-539SD 12-C             |
| 4    | Replace FSCB.                | -                      | -                                |

#### 1.9.7 72-21

#### (1) When FS-533 is installed

# Contents

| JAM type                       | Misfeed at FS transport section (When FS-533 is installed)                                                                  |  |
|--------------------------------|----------------------------------------------------------------------------------------------------|--|
| JAM code                       | 72-21                                                                                                    |  |
| JAM detection timing           | 72-21 The paper surface detect sensor/1 (PS102) is not turned OFF (unblocked) after the paper exit.                         |  |
| Misfeed processing<br>location | Finisher paper exit section                                                                                                 |  |
| Relevant parts                 | <ul> <li>Paper exit motor (M102)</li> <li>Paper surface detect sensor/1 (PS102)</li> <li>FS control board (FSCB)</li> </ul> |  |

# Procedure

| Step | Action                        | Control signal | Location of electrical component |
|------|-------------------------------|----------------|----------------------------------|
| 1    | Initial check items           | -              | -                                |
| 2    | PS102 I/O check, sensor check | FSCB CN102     | FS-533 6-J                       |
| 3    | M102 operation check          | FSCB CN109     | FS-533 8 to 9-D to E             |
| 4    | FSCB CP102 conduction check   | -              | -                                |
| 5    | Replace FSCB.                 | -              | -                                |

#### (2) When FS-539 or FS-539SD is installed

# Contents

| JAM type                    | Misfeed at FS transport section (When FS-539 or FS-539SD is installed)                                                                                 |  |
|-----------------------------|----------------------------------------------------------------------------------------------------|--|
| JAM code                    | 72-21                                                                                                    |  |
| JAM detection timing        | 72-21 The alignment tray paper detection sensor (PS31) is not turn OFF even after the set period of time has elapsed after the start of exiting paper. |  |
| Misfeed processing location | Front door                                                                                                    |  |
| Relevant parts              | <ul> <li>Pre-eject drive motor (M9)</li> <li>Alignment tray paper detection sensor (PS31)</li> <li>FS control board (FSCB)</li> </ul>                  |  |

#### Procedure

| Step | Action                       | Control signal   | Location of electrical component |
|------|------------------------------|------------------|----------------------------------|
| 1    | Initial check items          | -                | -                                |
| 2    | PS31 I/O check, sensor check | FSCB J12-11 (ON) | FS-539/FS-539SD 7-C              |
| 3    | M9 operation check           | FSCB J13-3 to 4  | FS-539/FS-539SD 17-C             |
| 4    | Replace FSCB.                | -                | -                                |

#### 1.9.8 72-22

# (1) When FS-539 or FS-539SD is installed

| JAM type                    | Misfeed at FS transport section (When FS-539 or FS-539SD is installed) |                                                                                                    |  |
|-----------------------------|------------------------------------------------------------------------|----------------------------------------------------------------------------------------------------|--|
| JAM code                    | 72-22                                                                  |                                                                                                    |  |
| JAM detection timing        | 72-22                                                                  | The sub tray exit sensor (PS8) is not turned ON (blocked) even after the lapse of a given period of time after the paper reaches the paper transport acceleration point. |  |
| Misfeed processing location | Front door                                                             |                                                                                                    |  |
| Relevant parts              | FNS entry transport motor (M2)                                         |                                                                                                    |  |

| • | Sub tray exit sensor (PS8) |
|---|----------------------------|
| • | FS control board (FSCB)    |

| Step | Action                      | Control signal         | Location of electrical component |
|------|-----------------------------|------------------------|----------------------------------|
| 1    | Initial check items         | -                      | -                                |
| 2    | PS8 I/O check, sensor check | FSCB J9 <b>-9 (ON)</b> | FS-539/FS-539SD 11-C             |
| 3    | M2 operation check          | FSCB J9 <a>-1 to 4</a> | FS-539/FS-539SD 12-C             |
| 4    | Replace FSCB.               | -                      | -                                |

### 1.9.9 72-23

# (1) When FS-539 or FS-539SD is installed

# Contents

| JAM type                       | Misfeed at FS transport section (When FS-539 or FS-539SD is installed)                                                                                                    |  |  |
|--------------------------------|----------------------------------------------------------------------------------------------------|--|--|
| JAM code                       | 72-23                                                                                                    |  |  |
| JAM detection timing           | 72-23 The sub tray exit sensor (PS8) is not turned OFF (unblocked) even after the lapse of a given period of time after the leading edge of the paper has turned ON (blocked) PS8.         |  |  |
| Misfeed processing<br>location | Front door                                                                                                    |  |  |
| Relevant parts                 | <ul> <li>FNS discharge motor (M3)</li> <li>Sub tray exit sensor (PS8)</li> <li>FNS entrance sensor (PS4)</li> <li>Main tray exit sensor (PS16)</li> <li>FS control board (FSCB)</li> </ul> |  |  |

# Procedure

| Step | Action                          | Control signal         | Location of electrical component |
|------|---------------------------------|------------------------|----------------------------------|
| 1    | Initial check items             | -                      | -                                |
| 2    | Clean the sensor of paper path. | -                      | -                                |
| 3    | PS8 I/O check, sensor check     | FSCB J9 <b>-9 (ON)</b> | FS-539/FS-539SD 11-C             |
| 4    | M3 operation check              | FSCB J9 <a>-5 to 8</a> | FS-539/FS-539SD 12-C             |
| 5    | Replace FSCB.                   | -                      | -                                |

# 1.9.10 72-25, 72-26

# (1) When FS-539SD is installed

#### Contents

| JAM type                    | Misfeed at SD paper exit section (When FS-539SD is installed)                                                        |                                                                                                    |  |
|-----------------------------|----------------------------------------------------------------------------------------------------|----------------------------------------------------------------------------------------------------|--|
| JAM code                    | 72-25, 72-26                                                                                                    |                                                                                                    |  |
| JAM detection timing        | 72-25                                                                                                    | The fold exit sensor (PS112) is not turned ON by the paper even after the lapse of a given period of time after the half-fold exit operation started.  |  |
|                             | 72-26                                                                                                    | The fold exit sensor (PS112) is not turned OFF even after the lapse of a given period of time after the leading edge of the paper has turned ON PS112. |  |
| Misfeed processing location | Front door     Stacker unit                                                                                          |                                                                                                    |  |
| Relevant parts              | Center fold roller motor (M105)     Fold exit sensor (PS112)     SD control board (SDCB)     FS control board (FSCB) |                                                                                                    |  |

# Procedure

| Step | Action                        | Control signal   | Location of electrical component |
|------|-------------------------------|------------------|----------------------------------|
| 1    | Initial check items           | -                | -                                |
| 2    | PS112 I/O check, sensor check | SDCB J9-2 (ON)   | FS-539/FS-539SD 5-P              |
| 3    | M105 operation check          | SDCB J11-1 to 10 | FS-539/FS-539SD 3-L              |
| 4    | Replace SDCB.                 | -                | -                                |
| 5    | Replace FSCB.                 | -                | -                                |

### 1.9.11 72-43

# (1) When FS-533+PK-519 is installed

| JAM type | Misfeed at PK section (When FS-533+PK-519 is installed) |
|----------|---------------------------------------------------------|
| JAM code | 72-43                                                   |
| JAM detection timing        | 72-43                                                                            | The punch motor sensor (PS202) does not detect rotation of the punch motor even after the lapse of a given period of time after the punch motor (M201) started operating. |  |
|-----------------------------|----------------------------------------------------------------------------------|----------------------------------------------------------------------------------------------------|--|
| Misfeed processing location | Finisher punc                                                                    | isher punch section                                                                                                    |  |
| Relevant parts              | <ul> <li>Punch m</li> <li>Punch m</li> <li>PK contr</li> <li>FS contr</li> </ul> | otor (M201)<br>otor sensor (PS202)<br>ol board (PKCB)<br>ol board (FSCB)                                                                                                  |  |

| Step | Action                        | Control signal    | Location of electrical component |
|------|-------------------------------|-------------------|----------------------------------|
| 1    | Initial check items           | -                 | -                                |
| 2    | PS202 I/O check, sensor check | PKCB CN204        | FS-533 (PK-519) 5-C              |
| 3    | M201 operation check          | PKCB CN203-1 to 2 | FS-533 (PK-519) 4-C              |
| 4    | Replace PKCB.                 | -                 | -                                |
| 5    | Replace FSCB.                 | -                 | -                                |

# (2) When FS-539+PK-524 or FS-539SD+PK-524 is installed

# Contents

| JAM type                    | Misfeed at PK section (When FS-539+PK-524 or FS-539SD+PK-524 is installed)                                                                         |  |  |
|-----------------------------|----------------------------------------------------------------------------------------------------|--|--|
| JAM code                    | 72-43                                                                                                    |  |  |
| JAM detection timing        | 72-43 The punch position sensor (PS2) is not turned ON (unblocked) after a lapse of a given time after the punch drive motor (M1) starts rotating. |  |  |
| Misfeed processing location | Front door                                                                                                    |  |  |
| Relevant parts              | <ul> <li>Punch drive motor (M1)</li> <li>Punch position sensor (PS2)</li> <li>FS control board (FSCB)</li> </ul>                                   |  |  |

# Procedure

| Step | Action                      | Control signal | Location of electrical component |
|------|-----------------------------|----------------|----------------------------------|
| 1    | Initial check items         | -              | -                                |
| 2    | PS2 I/O check, sensor check | FSCB J7-2 (ON) | FS-539/FS-539SD (PK-524) 13-K    |
| 3    | M1 operation check          | FSCB J7-7 to 8 | FS-539/FS-539SD (PK-524) 13-K    |
| 4    | Replace FSCB.               | -              | -                                |

# 1.9.12 72-70

# Contents

| JAM type                    | Misfeed at F                                                                                                    | Misfeed at PK section                                                                          |  |  |
|-----------------------------|----------------------------------------------------------------------------------------------------|------------------------------------------------------------------------------------------------|--|--|
| JAM code                    | 72-70                                                                                                    | 72-70                                                                                          |  |  |
| JAM detection timing        | 72-70                                                                                                    | 72-70 <pre><pre><pre><pre><pre><pre><pre><pre></pre></pre></pre></pre></pre></pre></pre></pre> |  |  |
| Misfeed processing location | Finisher pun                                                                                                    | Finisher punch section                                                                         |  |  |
| Relevant parts              | <ul> <li>Fusing motor (M3)</li> <li>Paper conveyance motor (M101)</li> <li>Paper feed sensor (PS201)</li> <li>FS control board (FSCB)</li> </ul> |                                                                                                |  |  |

| Step | Action                                                        | Control signal      | Location of electrical component |
|------|---------------------------------------------------------------|---------------------|----------------------------------|
| 1    | Initial check items                                           | -                   | -                                |
| 2    | PS201 I/O check, sensor check                                 | PKCB CN204          | FS-533 (PK-519) 5-C              |
| 3    | M3 load check<br>• Check code: 45<br>• Multi code: 1, 4, 5, 6 | BASEB CN19E-6 to 10 | 1-C                              |
| 4    | M101 operation check                                          | FSCB CN101          | FS-533 6-J                       |
| 5    | Replace FSCB.                                                 | -                   | -                                |

# 1.9.13 72-75

## (1) When FS-539 or FS-539SD is installed

# Contents

| JAM type                    | Misfeed at FS paper exit section (When FS-539 or FS-539SD is installed)                                                                                                    |       |  |  |
|-----------------------------|----------------------------------------------------------------------------------------------------|-------|--|--|
| JAM code                    | 72-75                                                                                                    | 72-75 |  |  |
| JAM detection timing        | 72-75 The upper paddle home sensor (PS14) is not turned ON (unblocked) even after the set period of time has elapsed after the FNS paddle motor (M5) is energized at the time other than the initial operation. |       |  |  |
| Misfeed processing location | Main tray                                                                                                    |       |  |  |
| Relevant parts              | <ul> <li>FNS paddle motor (M5)</li> <li>Upper paddle home sensor (PS14)</li> <li>FS control board (FSCB)</li> </ul>                                                                                             |       |  |  |

### Procedure

| Step | Action                       | Control signal           | Location of electrical component |
|------|------------------------------|--------------------------|----------------------------------|
| 1    | Initial check items          | -                        | -                                |
| 2    | PS14 I/O check, sensor check | FSCB J4 <b>-7 (ON)</b>   | FS-539/FS-539SD 15-C             |
| 3    | M5 operation check           | FSCB J4 <a>-12 to 15</a> | FS-539/FS-539SD 14-C             |
| 4    | Replace FSCB.                | -                        | -                                |

# 1.9.14 72-76

# (1) When FS-539 or FS-539SD is installed

## Contents

| JAM type                    | Misfeed at FS paper exit section (When FS-539 or FS-539SD is installed)                                                                                                    |                                                                                                    |  |  |
|-----------------------------|----------------------------------------------------------------------------------------------------|----------------------------------------------------------------------------------------------------|--|--|
| JAM code                    | 72-76                                                                                                    |                                                                                                    |  |  |
| JAM detection timing        | 72-76 The gripper home sensor (PS18) or gripper position sensor (PS19) is not turned ON (blocked) or OFF (unblocked) even after the set period of time has elapsed after the bundle eject motor (M10) is energized at the time other than the initial operation. |                                                                                                    |  |  |
| Misfeed processing location | Main tray                                                                                                    | Main tray                                                                                                    |  |  |
| Relevant parts              | <ul> <li>Bundle e</li> <li>Gripper h</li> <li>Gripper p</li> <li>FS control</li> </ul>                                                                                                    | <ul> <li>Bundle eject motor (M10)</li> <li>Gripper home sensor (PS18)</li> <li>Gripper position sensor (PS19)</li> <li>FS control board (FSCB)</li> </ul> |  |  |

## Procedure

| Step | Action                       | Control signal   | Location of electrical component |
|------|------------------------------|------------------|----------------------------------|
| 1    | Initial check items          | -                | -                                |
| 2    | PS18 I/O check, sensor check | FSCB J13-13 (ON) | FS-539/FS-539SD 16-C             |
| 3    | PS19 I/O check, sensor check | FSCB J12-3 (ON)  | FS-539/FS-539SD 8-C              |
| 4    | M10 operation check          | FSCB J13-1 to 2  | FS-539/FS-539SD 17-C             |
| 5    | Replace FSCB.                | -                | -                                |

### 1.9.15 72-77

# (1) When FS-539 or FS-539SD is installed

# Contents

| JAM type                       | Misfeed at FS paper exit section (When FS-539 or FS-539SD is installed)                                                                                                    |  |  |
|--------------------------------|----------------------------------------------------------------------------------------------------|--|--|
| JAM code                       | 72-77                                                                                                    |  |  |
| JAM detection timing           | 72-77 The alignment home sensor (PS12/PS13) is not turned OFF (unblocked) even after the set period of time has elapsed after the alignment motor (M7/M8) is energized at the time other than the initial operation. |  |  |
| Misfeed processing<br>location | Main tray                                                                                                    |  |  |
| Relevant parts                 | <ul> <li>Alignment motor/Fr (M7)</li> <li>Alignment motor/Rr (M8)</li> <li>Alignment plate home sensor/Fr (PS12)</li> <li>Alignment plate home sensor/Rr (PS13)</li> <li>FS control board (FSCB)</li> </ul>          |  |  |

| Step | Action              | Control signal | Location of electrical component |
|------|---------------------|----------------|----------------------------------|
| 1    | Initial check items | -              | -                                |

| Step | Action                       | Control signal          | Location of electrical component |
|------|------------------------------|-------------------------|----------------------------------|
| 2    | PS12 I/O check, sensor check | FSCB J4 <b>-4 (ON)</b>  | FS-539/FS-539SD 14-C             |
| 3    | PS13 I/O check, sensor check | FSCB J9 <b>-12 (ON)</b> | FS-539/FS-539SD 10-C             |
| 4    | M7 operation check           | FSCB J4 <a>-5 to 8</a>  | FS-539/FS-539SD 13 to 14-C       |
| 5    | M8 operation check           | FSCB J12-13 to 16       | FS-539/FS-539SD 7-C              |
| 6    | Replace FSCB.                | -                       | -                                |

# 1.9.16 72-81

## (1) When FS-533 is installed

# Contents

| JAM type                    | Misfeed at FS staple section (When FS-533 is installed)                                                  |  |  |
|-----------------------------|----------------------------------------------------------------------------------------------------|--|--|
| JAM code                    | 72-81                                                                                                    |  |  |
| JAM detection timing        | 72-81 The stapler home sensor (PS110) is not turned ON (blocked) after the stapler motor is energized.   |  |  |
| Misfeed processing location | Finisher staple section                                                                                  |  |  |
| Relevant parts              | Stapler home sensor (PS110)     Stapler unit     Stapler relay board (STRYB)     FS control board (FSCB) |  |  |

# Procedure

| Step | Action                        | Control signal | Location of electrical component |
|------|-------------------------------|----------------|----------------------------------|
| 1    | Initial check items           | -              | -                                |
| 2    | PS110 I/O check, sensor check | FSCB CN110     | FS-533 8-D to E                  |
| 3    | Replace the stapler unit.     | -              | -                                |
| 4    | Replace STRYB.                | -              | -                                |
| 5    | Replace FSCB.                 | -              | -                                |

# (2) When FS-539 or FS-539SD is installed

## Contents

| JAM type                    | Misfeed at F                             | lisfeed at FS staple section (When FS-539 or FS-539SD is installed)                                                                 |  |  |  |
|-----------------------------|------------------------------------------|----------------------------------------------------------------------------------------------------|--|--|--|
| JAM code                    | 72-81                                    | 72-81                                                                                                    |  |  |  |
| JAM detection timing        | 72-81                                    | 72-81 The stapler home sensor does not turn ON even after the lapse of a given period of time after the stapler motor is energized. |  |  |  |
| Misfeed processing location | Front door                               |                                                                                                    |  |  |  |
| Relevant parts              | <ul><li>Stapler</li><li>FS con</li></ul> | unit<br>trol board (FSCB)                                                                                                    |  |  |  |

## Procedure

| Step | Action                    | Control signal | Location of electrical component |
|------|---------------------------|----------------|----------------------------------|
| 1    | Initial check items       | -              | -                                |
| 2    | Replace the stapler unit. | -              | -                                |
| 3    | Replace FSCB.             | -              | -                                |

# 1.9.17 72-84

# (1) When FS-539SD is installed

# Contents

| JAM type                    | Misfeed at SD staple section (When FS-539SD is installed)                                                                                     |       |  |  |
|-----------------------------|----------------------------------------------------------------------------------------------------|-------|--|--|
| JAM code                    | 72-84                                                                                                    | 72-84 |  |  |
| JAM detection timing        | 72-84 The stapler home position sensor/Rr does not turn ON even after the lapse of a given period of time after the staple operation started. |       |  |  |
| Misfeed processing location | Front door     Stacker unit                                                                                                    |       |  |  |
| Relevant parts              | Stapler unit     SD control board (SDCB)     FS control board (FSCB)                                                                          |       |  |  |

| Step | Action                    | Control signal | Location of electrical component |
|------|---------------------------|----------------|----------------------------------|
| 1    | Initial check items       | -              | -                                |
| 2    | Replace the stapler unit. | -              | -                                |

| Step | Action        | Control signal | Location of electrical component |
|------|---------------|----------------|----------------------------------|
| 3    | Replace SDCB. | -              | -                                |
| 4    | Replace FSCB. | -              | -                                |

### 1.9.18 72-85

## (1) When FS-539SD is installed

# Contents

| JAM type                    | Misfeed at S                                                                   | Misfeed at SD transport section (When FS-539SD is installed)                                                                                                    |  |  |
|-----------------------------|--------------------------------------------------------------------------------|----------------------------------------------------------------------------------------------------|--|--|
| JAM code                    | 72-85                                                                          |                                                                                                    |  |  |
| JAM detection timing        | 72-85                                                                          | 72-85 The SD entrance sensor (PS101) is not turned ON (blocked) even after the lapse of a given period of time after the leading edge of the paper has turned ON the saddle exit sensor (PS5). |  |  |
| Misfeed processing location | <ul><li>Front do</li><li>Stacker</li></ul>                                     | Front door     Stacker unit                                                                                                    |  |  |
| Relevant parts              | <ul> <li>SD entra</li> <li>Saddle</li> <li>SD cont</li> <li>FS cont</li> </ul> | ance sensor (PS101)<br>exit sensor (PS5)<br>irol board (SDCB)<br>rol board (FSCB)                                                                                                    |  |  |

# Procedure

| Step | Action                        | Control signal | Location of electrical component |
|------|-------------------------------|----------------|----------------------------------|
| 1    | Initial check items           | -              | -                                |
| 2    | PS5 I/O check, sensor check   | FSCB J5-2 (ON) | FS-539/FS-539SD 16-K             |
| 3    | PS101 I/O check, sensor check | SDCB J4-3 (ON) | FS-539/FS-539SD 5-L              |
| 4    | Replace SDCB.                 | -              | -                                |
| 5    | Replace FSCB.                 | -              | -                                |

### 1.9.19 72-86

### (1) When FS-539SD is installed

# Contents

| JAM type                    | Misfeed at S                                                                   | Misfeed at SD transport section (When FS-539SD is installed)                                                                                                    |  |  |
|-----------------------------|--------------------------------------------------------------------------------|----------------------------------------------------------------------------------------------------|--|--|
| JAM code                    | 72-85                                                                          |                                                                                                    |  |  |
| JAM detection timing        | 72-85                                                                          | 72-85 The SD entrance sensor (PS101) is not turned ON (blocked) even after the lapse of a given period of time after the leading edge of the paper has turned ON the saddle exit sensor (PS5). |  |  |
| Misfeed processing location | <ul><li>Front do</li><li>Stacker</li></ul>                                     | Front door     Stacker unit                                                                                                    |  |  |
| Relevant parts              | <ul> <li>SD entra</li> <li>Saddle</li> <li>SD cont</li> <li>FS cont</li> </ul> | ance sensor (PS101)<br>exit sensor (PS5)<br>rol board (SDCB)<br>rol board (FSCB)                                                                                                    |  |  |

### Procedure

| Step | Action                        | Control signal | Location of electrical component |
|------|-------------------------------|----------------|----------------------------------|
| 1    | Initial check items           | -              | -                                |
| 2    | PS5 I/O check, sensor check   | FSCB J5-2 (ON) | FS-539/FS-539SD 16-K             |
| 3    | PS101 I/O check, sensor check | SDCB J4-3 (ON) | FS-539/FS-539SD 5-L              |
| 4    | Replace SDCB.                 | -              | -                                |
| 5    | Replace FSCB.                 | -              | -                                |

#### 1.9.20 72-87

### (1) When FS-539SD is installed

| JAM type                       | Misfeed at \$                                                  | Misfeed at SD transport section (When FS-539SD is installed)                                                                                                    |  |  |
|--------------------------------|----------------------------------------------------------------|----------------------------------------------------------------------------------------------------|--|--|
| JAM code                       | 72-87                                                          |                                                                                                    |  |  |
| JAM detection timing           | 72-87                                                          | 72-87 The center staple/fold stacker paper detect sensor (PS103) is not turned ON even after the lapse<br>of a given period of time after the leading edge of the paper has turned ON the SD entrance<br>sensor (PS101). |  |  |
| Misfeed processing<br>location | Front c     Stacke                                             | Front door     Stacker unit                                                                                                    |  |  |
| Relevant parts                 | SD trai     SD ent     SD ent     Center     SD cor     FS cor | nsport motor (M101)<br>trance sensor (PS101)<br>staple/fold stacker paper detect sensor (PS103)<br>ntrol board (SDCB)<br>ntrol board (FSCB)                                                                              |  |  |

| Step | Action                        | Control signal  | Location of electrical component |
|------|-------------------------------|-----------------|----------------------------------|
| 1    | Initial check items           | -               | -                                |
| 2    | PS101 I/O check, sensor check | SDCB J4-3 (ON)  | FS-539/FS-539SD 5-L              |
| 3    | PS103 I/O check, sensor check | SDCB J7-12 (ON) | FS-539/FS-539SD 5-P              |
| 4    | M101 operation check          | SDBC J5-8 to 11 | FS-539/FS-539SD 3-L              |
| 5    | Replace SDCB.                 | -               | -                                |
| 6    | Replace FSCB.                 | -               | -                                |

### 1.9.21 75-42

### (1) When FS-539 or FS-539SD is installed

# Contents

| JAM type                       | Misfeed at F                                                                                                    | Misfeed at RU section (When FS-539 or FS-539SD is installed)                      |  |  |
|--------------------------------|----------------------------------------------------------------------------------------------------|-----------------------------------------------------------------------------------|--|--|
| JAM code                       | 75-42                                                                                                    | 75-42                                                                             |  |  |
| JAM detection timing           | 75-42 The RU entrance sensor (PS2) is not turned ON (blocked) even after the lapse of a given period time after the leading edge of the paper has turned OFF (unblocked) the main body's paper exit sensor (PS3). |                                                                                   |  |  |
| Misfeed processing<br>location | Horizontal transport cover                                                                                                    |                                                                                   |  |  |
| Relevant parts                 | <ul> <li>RU trar</li> <li>Paper e</li> <li>RU ent</li> <li>FS con</li> </ul>                                                                                                    | nsport motor (M1)<br>exit sensor (PS3)<br>rance sensor (PS2)<br>trol board (FSCB) |  |  |

# Procedure

| Step | Action                      | Control signal     | Location of electrical component |
|------|-----------------------------|--------------------|----------------------------------|
| 1    | Initial check items         | -                  | -                                |
| 2    | PS3 I/O check, sensor check | BASEB CN22E-3 (ON) | 11-C                             |
| 3    | PS2 I/O check, sensor check | FSCB J6-7 (ON)     | FS-539/FS-539SD 12-K             |
| 4    | M1 operation check          | FSCB J6-1 to 4     | FS-539/FS-539SD 11-K             |
| 5    | FSCB F2 conduction check    | -                  | -                                |
| 6    | Replace FSCB.               | -                  | -                                |

### 1.9.22 75-43

### (1) When FS-539 or FS-539SD is installed

### Contents

| JAM type                    | Misfeed at RU section (When FS-539 or FS-539SD is installed)                                                                                     |                                                         |  |
|-----------------------------|----------------------------------------------------------------------------------------------------|---------------------------------------------------------|--|
| JAM code                    | 75-43                                                                                                    |                                                         |  |
| JAM detection timing        | 75-43 The RU entrance sensor (PS2) is not turned OFF (unlocked) even after the lapse of a given perior of time after PS2 is turned ON (blocked). |                                                         |  |
| Misfeed processing location | Horizontal transport cover                                                                                                    |                                                         |  |
| Relevant parts              | <ul><li>RU trans</li><li>RU entra</li><li>FS control</li></ul>                                                                                   | port motor (M1)<br>ince sensor (PS2)<br>ol board (FSCB) |  |

# Procedure

| Step | Action                      | Control signal | Location of electrical component |
|------|-----------------------------|----------------|----------------------------------|
| 1    | Initial check items         | -              | -                                |
| 2    | PS2 I/O check, sensor check | FSCB J6-7 (ON) | FS-539/FS-539SD 12-K             |
| 3    | M1 operation check          | FSCB J6-1 to 4 | FS-539/FS-539SD 11-K             |
| 4    | FSCB F2 conduction check    | -              | -                                |
| 5    | Replace FSCB.               | -              | -                                |

### 1.10 9#-##

# 1.10.1 92-01, 92-02, 92-40

| JAM type             | Misfeed at duplex pre-registration section |                                                                                                    |  |
|----------------------|--------------------------------------------|----------------------------------------------------------------------------------------------------|--|
| JAM code             | 92-01, 92-02, 92-40                        |                                                                                                    |  |
| JAM detection timing | 92-01                                      | The leading edge of the paper is not turned ON (unblocked) the registration sensor (PS1) even after the lapse of a given period of time after a duplex paper feed sequence has been started. |  |

|                             | 92-02                                                                        | For the second-side feed of paper in the duplex mode, loop forming has not been complete before the second side of a sheet enters the registration roller because the rise timing of load to perform registration is earlier than the rise timing of load to form a loop. |  |
|-----------------------------|------------------------------------------------------------------------------|----------------------------------------------------------------------------------------------------|--|
|                             | 92-40                                                                        | For the second-side feed of paper in the duplex mode, the image write start signal permit continues to be disabled for a predetermined period of time after the timing of the image write start signal output.                                                            |  |
|                             | -                                                                            | Paper jam of a sheet of paper left at the duplex pre-registration section results, if a sheet of paper is determined to exist at a position detected when the main power switch is turned ON, a door is opened and closed, or a misfeed or malfunction is reset.          |  |
| Misfeed processing location | Right door                                                                   | Right door                                                                                                    |  |
| Relevant parts              | <ul> <li>Transp</li> <li>ADU tra</li> <li>Registr</li> <li>Base b</li> </ul> | ort motor (M1)<br>ansport clutch (CL6)<br>ation sensor (PS1)<br>oard (BASEB)                                                                                                    |  |

| Step | Action                                                     | Control signal      | Location of electrical component |
|------|------------------------------------------------------------|---------------------|----------------------------------|
| 1    | Initial check items                                        | -                   | -                                |
| 2    | PS1 I/O check, sensor check                                | BASEB CN15E-9 (ON)  | 4-C                              |
| 3    | CL6 load check<br>• Check code: 81<br>• Multi code: 0      | BASEB CN18E-1 (REM) | 5-C                              |
| 4    | M1 load check<br>• Check code: 40<br>• Multi code: 1, 4, 5 | BASEB CN19E-1 to 5  | 1-C                              |
| 5    | Replace BASEB.                                             | -                   | -                                |

## 1.10.2 93-10

### Contents

| JAM type                       | Misfeed at c                                                                                                    | Misfeed at duplex transport section                                                                                                    |  |  |
|--------------------------------|----------------------------------------------------------------------------------------------------|----------------------------------------------------------------------------------------------------|--|--|
| JAM code                       | 93-10                                                                                                    | 93-10                                                                                                    |  |  |
| JAM detection timing           | 93-10                                                                                                    | The ADU paper passage sensor/2 (PS41) is not turned ON (blocked) even after the lapse of a given period of time after the leading edge of the paper has turned ON (unblocked) the ADU paper passage sensor/1 (PS40).                                                                                                    |  |  |
|                                | -                                                                                                    | Paper jam of a sheet of paper left at the duplex transport section results, if the ADU paper passage sensor/1 (PS40) is turned ON (unblocked) or the ADU paper passage sensor/2 (PS41) is turned ON (blocked) when the main power switch is turned ON, a door is opened and closed, or a misfeed or malfunction is reset. |  |  |
|                                | -                                                                                                    | Paper jam of a sheet of paper left at the duplex transport section results, if a sheet of paper is determined to exist at a position detected when the main power switch is turned ON, a door is opened and closed, or a misfeed or malfunction is reset.                                                                 |  |  |
| Misfeed processing<br>location | Right door                                                                                                    |                                                                                                    |  |  |
| Relevant parts                 | <ul> <li>Transport motor (M1)</li> <li>ADU transport motor (M5)</li> <li>ADU transport clutch (CL6)</li> <li>ADU paper passage sensor/1 (PS40)</li> <li>ADU paper passage sensor/2 (PS41)</li> <li>Expansion control board (EXCB)</li> <li>Base board (BASEB)</li> </ul> |                                                                                                    |  |  |

| Step | Action                                                     | Control signal      | Location of electrical component |
|------|------------------------------------------------------------|---------------------|----------------------------------|
| 1    | Initial check items                                        | -                   | -                                |
| 2    | PS40 I/O check, sensor check                               | BASEB CN22E-6 (ON)  | 11-C                             |
| 3    | PS41 I/O check, sensor check                               | EXCB CN13EX-9 (ON)  | 5-X                              |
| 4    | CL6 load check<br>• Check code: 81<br>• Multi code: 0      | BASEB CN18E-1 (REM) | 5-C                              |
| 5    | M1 load check<br>• Check code: 40<br>• Multi code: 1, 4, 5 | BASEB CN19E-1 to 5  | 1-C                              |
| 6    | M5 load check<br>• Check code: 85<br>• Multi code: 1, 4, 5 | BASEB CN18E-7 to 10 | 5-C                              |
| 7    | Replace EXCB.                                              | -                   | -                                |

| Step | Action         | Control signal | Location of electrical component |
|------|----------------|----------------|----------------------------------|
| 8    | Replace BASEB. | -              | -                                |

## 1.10.3 99-01

### Contents

| JAM type                    | Controller JAN | Controller JAM (paper size error)                                                                                                    |  |
|-----------------------------|----------------|----------------------------------------------------------------------------------------------------|--|
| JAM code                    | 99-01          |                                                                                                    |  |
| JAM detection timing        | 99-01          | <ul> <li>As a result of a paper size error, the controller transmits a forced stop command to the printer engine and the printer engine is internally processing the size error.</li> <li>As a result of a paper size error, the controller transmits a forced stop command to the printer engine; but the paper causing the size error cannot be fed out.</li> </ul> |  |
| Misfeed processing location | -              |                                                                                                    |  |
| Relevant parts              | -              |                                                                                                    |  |

## Procedure

| Step | Action                                          | Control signal | Location of electrical component |
|------|-------------------------------------------------|----------------|----------------------------------|
| 1    | Initial check items                             | -              | -                                |
| 2    | Open and close the front door of the main body. | -              | -                                |

### 1.10.4 99-02

## Contents

| JAM type                    | Controller JA | Controller JAM (controller forced stop command)                                                                      |  |
|-----------------------------|---------------|----------------------------------------------------------------------------------------------------|--|
| JAM code                    | 99-02         | 99-02                                                                                                    |  |
| JAM detection timing        | 99-02         | The controller transmits a forced stop command under a condition other than a paper size error during a print cycle. |  |
| Misfeed processing location |               | -                                                                                                    |  |
| Relevant parts              |               | -                                                                                                    |  |

### Procedure

| Step | Action                                          | Control signal | Location of electrical component |
|------|-------------------------------------------------|----------------|----------------------------------|
| 1    | Initial check items                             | -              | -                                |
| 2    | Open and close the front door of the main body. | -              | -                                |

## 1.10.5 99-03

## Contents

| JAM type                    | Controller JA | Controller JAM (image processing)         |  |
|-----------------------------|---------------|-------------------------------------------|--|
| JAM code                    | 99-03         | 99-03                                     |  |
| JAM detection timing        | 99-03         | Image stabilization not completing a job. |  |
| Misfeed processing location | -             |                                           |  |
| Relevant parts              |               |                                           |  |

### Procedure

| Step | Action                                          | Control signal | Location of electrical component |
|------|-------------------------------------------------|----------------|----------------------------------|
| 1    | Initial check items                             | -              | -                                |
| 2    | Open and close the front door of the main body. | -              | -                                |

### 1.10.6 99-04

#### Contents

| JAM type                    | Controller JA | Controller JAM (a job reservation in the main body is not released)                                                 |  |
|-----------------------------|---------------|----------------------------------------------------------------------------------------------------|--|
| JAM code                    | 99-04         | 99-04                                                                                                    |  |
| JAM detection timing        | 99-04         | A job reservation is not released after a lapse of a given time after that a print start command has been received. |  |
| Misfeed processing location |               | -                                                                                                    |  |
| Relevant parts              |               | -                                                                                                    |  |

| Step | Action              | Control signal | Location of electrical component |
|------|---------------------|----------------|----------------------------------|
| 1    | Initial check items | -              | -                                |

| Step | Action                                          | Control signal | Location of electrical component |
|------|-------------------------------------------------|----------------|----------------------------------|
| 2    | Open and close the front door of the main body. | -              | -                                |

### 1.10.7 99-05

## Contents

| JAM type                       | Controller JAN | Controller JAM (main body not starting a job)                                    |  |
|--------------------------------|----------------|----------------------------------------------------------------------------------|--|
| JAM code                       | 99-05          | 99-05                                                                            |  |
| JAM detection timing           | 99-05          | 99-05 A waiting status is not released even with a print start command received. |  |
| Misfeed processing<br>location | -              |                                                                                  |  |
| Relevant parts                 |                | -                                                                                |  |

### Procedure

| Step | Action                                          | Control signal | Location of electrical component |
|------|-------------------------------------------------|----------------|----------------------------------|
| 1    | Initial check items                             | -              | -                                |
| 2    | Open and close the front door of the main body. | -              | -                                |

# 1.10.8 99-06

### Contents

| JAM type                    | Controller JA | Controller JAM (print control on the main body is not completed)    |  |
|-----------------------------|---------------|---------------------------------------------------------------------|--|
| JAM code                    | 99-06         | 99-06                                                               |  |
| JAM detection timing        | 99-06         | Print control is not completed even after a job has been completed. |  |
| Misfeed processing location | -             |                                                                     |  |
| Relevant parts              | -             |                                                                     |  |

## Procedure

| Step | Action                                          | Control signal | Location of electrical component |
|------|-------------------------------------------------|----------------|----------------------------------|
| 1    | Initial check items                             | -              | -                                |
| 2    | Open and close the front door of the main body. | -              | -                                |

### 1.10.9 99-07

### Contents

| JAM type                    | Controller JAM (main body not completing a job) |                                                                                         |  |
|-----------------------------|-------------------------------------------------|-----------------------------------------------------------------------------------------|--|
| JAM code                    | 99-07                                           |                                                                                         |  |
| JAM detection timing 99-07  |                                                 | The engine does not stop after a lapse of a given time after that a print has finished. |  |
| Misfeed processing location |                                                 | -                                                                                       |  |
| Relevant parts              |                                                 | -                                                                                       |  |

### Procedure

| Step | Action                                          | Control signal | Location of electrical component |
|------|-------------------------------------------------|----------------|----------------------------------|
| 1    | Initial check items                             | -              | -                                |
| 2    | Open and close the front door of the main body. | -              | -                                |

### 1.10.10 99-08

# Contents

| JAM type                       | Controller JAM (finisher not starting a job) |                                                     |  |
|--------------------------------|----------------------------------------------|-----------------------------------------------------|--|
| JAM code 99-08                 |                                              |                                                     |  |
| JAM detection timing           | 99-08                                        | The finisher does not accept a print start command. |  |
| Misfeed processing<br>location |                                              | -                                                   |  |
| Relevant parts                 |                                              | -                                                   |  |

| Step | Action                                                                                             | Control signal | Location of electrical component |
|------|----------------------------------------------------------------------------------------------------|----------------|----------------------------------|
| 1    | Initial check items                                                                                | -              | -                                |
| 2    | Open and close the front door of the main body. Or, open and close the front door of the finisher. | -              | -                                |

# 1.10.11 99-09

# Contents

| JAM type                       | Controller JAM (finisher not completing a job) |                                                                                                    |  |
|--------------------------------|------------------------------------------------|----------------------------------------------------------------------------------------------------|--|
| JAM code                       | 99-09                                          |                                                                                                    |  |
| JAM detection timing           | 99-09                                          | <ul> <li>A paper exit or paper finishing process inside the finisher is not completed.</li> <li>The finisher does not start during a reset procedure from the jam.</li> </ul> |  |
| Misfeed processing<br>location |                                                | -                                                                                                    |  |
| Relevant parts                 | parts -                                        |                                                                                                    |  |

### Procedure

| Step | Action                                                                                             | Control signal | Location of electrical component |
|------|----------------------------------------------------------------------------------------------------|----------------|----------------------------------|
| 1    | Initial check items                                                                                | -              | -                                |
| 2    | Open and close the front door of the main body. Or, open and close the front door of the finisher. | -              | -                                |

### 1.10.12 99-11

## Contents

| JAM type                       | Controller JAM (main motor failure to turn) |                                                                                             |  |
|--------------------------------|---------------------------------------------|---------------------------------------------------------------------------------------------|--|
| JAM code                       | 99-11                                       |                                                                                             |  |
| JAM detection timing           | 99-11                                       | 99-11 A trouble of the main motor's failure to turn has been detected during a print cycle. |  |
| Misfeed processing<br>location |                                             | -                                                                                           |  |
| Relevant parts                 |                                             | -                                                                                           |  |

#### Procedure

| Step | Action                                          | Control signal | Location of electrical component |
|------|-------------------------------------------------|----------------|----------------------------------|
| 1    | Initial check items                             | -              | -                                |
| 2    | Open and close the front door of the main body. | -              | -                                |

# 1.10.13 99-12

### Contents

| JAM type                    | Controller JAN | M (laser malfunction)                                       |
|-----------------------------|----------------|-------------------------------------------------------------|
| JAM code                    | 99-12          |                                                             |
| JAM detection timing        | 99-12          | A laser malfunction has been detected during a print cycle. |
| Misfeed processing location |                | -                                                           |
| Relevant parts              |                | -                                                           |

## Procedure

| Step | Action                                          | Control signal | Location of electrical component |
|------|-------------------------------------------------|----------------|----------------------------------|
| 1    | Initial check items                             | -              | -                                |
| 2    | Open and close the front door of the main body. | -              | -                                |

## 1.10.14 99-14

### Contents

| JAM type                       | Controller JA | Controller JAM (image stabilization timeout)                                                                                    |  |  |
|--------------------------------|---------------|----------------------------------------------------------------------------------------------------|--|--|
| JAM code                       | 99-14         | 99-14                                                                                                    |  |  |
| JAM detection timing           | 99-14         | After the image stabilization start command has been received, the response from the controller is lost for more than 1 minute. |  |  |
| Misfeed processing<br>location |               | -                                                                                                    |  |  |
| Relevant parts -               |               | -                                                                                                    |  |  |

| Step | Action                                          | Control signal | Location of electrical component |
|------|-------------------------------------------------|----------------|----------------------------------|
| 1    | Initial check items                             | -              | -                                |
| 2    | Open and close the front door of the main body. | -              | -                                |

# 1.10.15 99-15

## Contents

| JAM type                       | Controller J | Controller JAM (heating roller temperature sensor abnormally high temperature detection)                                                       |  |  |  |
|--------------------------------|--------------|----------------------------------------------------------------------------------------------------|--|--|--|
| JAM code                       | 99-15        | 99-15                                                                                                    |  |  |  |
| JAM detection timing           | 99-15        | Detected temperature of the heating roller temperature sensor (TEMS) goes beyond a given temperature for a given period of time consecutively. |  |  |  |
| Misfeed processing<br>location |              | -                                                                                                    |  |  |  |
| Relevant parts -               |              |                                                                                                    |  |  |  |

### Procedure

| Step | Action                                          | Control signal | Location of electrical component |
|------|-------------------------------------------------|----------------|----------------------------------|
| 1    | Initial check items                             | -              | -                                |
| 2    | Open and close the front door of the main body. | -              | -                                |

# 1.11 Sensor layout

## 1.11.1 bizhub 360i/300i

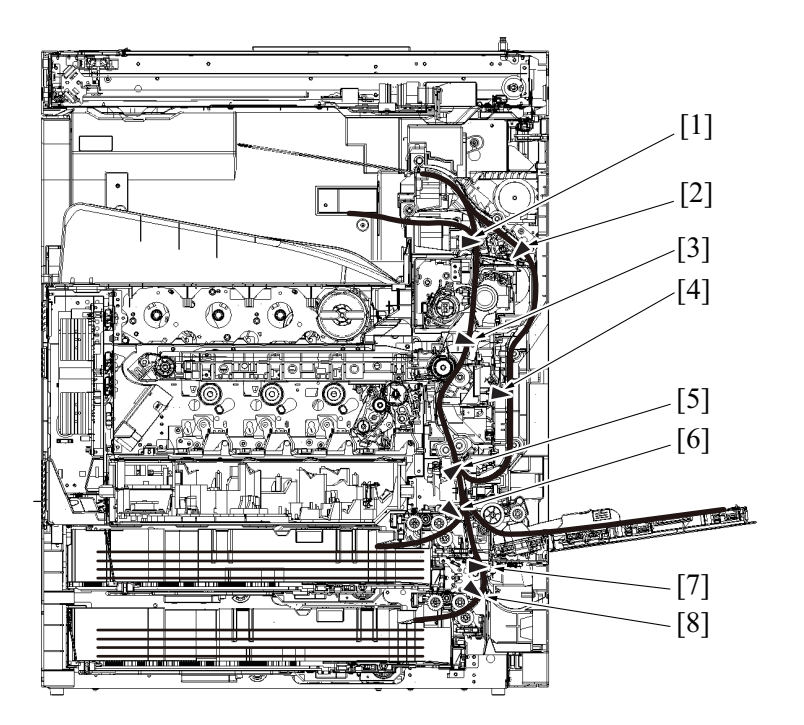

| [1] | Paper exit sensor (PS3)                 | [2] | ADU paper passage sensor/1 (PS40) |
|-----|-----------------------------------------|-----|-----------------------------------|
| [3] | Fusing loop sensor (PS2)                | [4] | ADU paper passage sensor/2 (PS41) |
| [5] | Registration sensor (PS1)               | [6] | Tray 1 paper feed sensor (PS23)   |
| [7] | Tray 2 vertical transport sensor (PS19) | [8] | Tray 2 paper feed sensor (PS20)   |

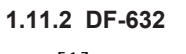

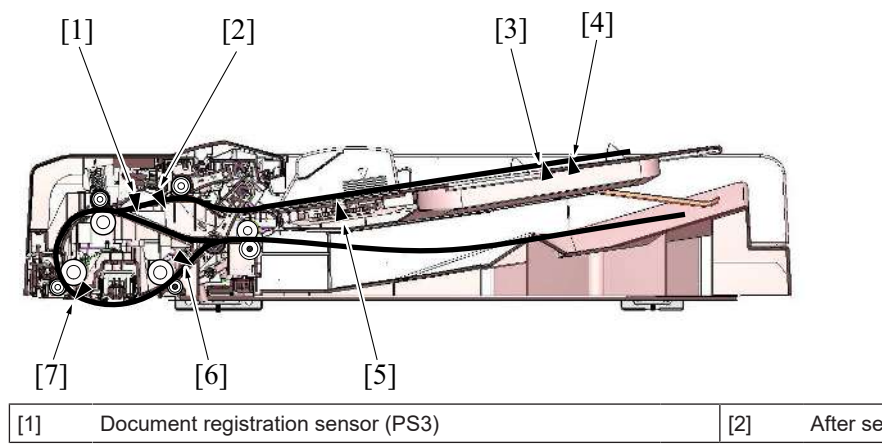

[2] After separate sensor (PS2)

| [3] | Document length size sensor/1 (PS6) | [4] | Document length size sensor/2 (PS7) |
|-----|-------------------------------------|-----|-------------------------------------|
| [5] | Document width size sensor (VR1)    | [6] | Document exit sensor (PS5)          |
| [7] | Document reading sensor (PS4)       | -   | -                                   |

# 1.11.3 DF-714

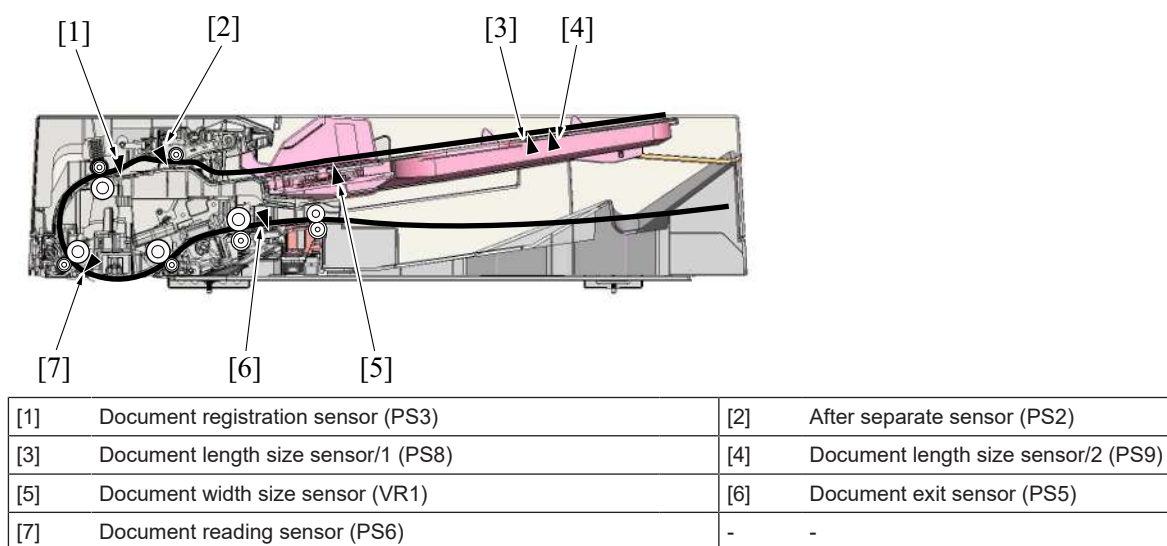

### 1.11.4 PC-116/PC-216

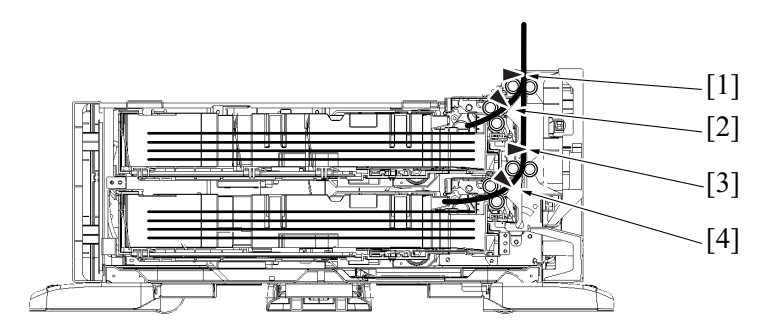

| [1] | Tray 3 vertical transport sensor (PS113) | [2] | Tray 3 paper feed sensor (PS112) |
|-----|------------------------------------------|-----|----------------------------------|
| [3] | Tray 4 vertical transport sensor (PS123) | [4] | Tray 4 paper feed sensor (PS122) |

## 1.11.5 PC-416

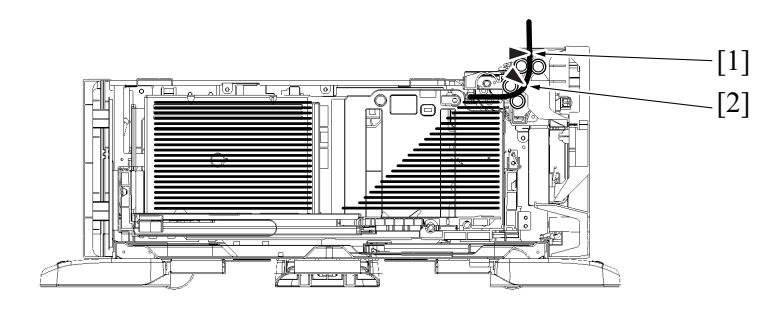

| [1] | Vertical transport sensor (PS133) | [2] | Paper feed sensor (PS132) |
|-----|-----------------------------------|-----|---------------------------|
|     |                                   |     |                           |

# 1.11.6 PC-417

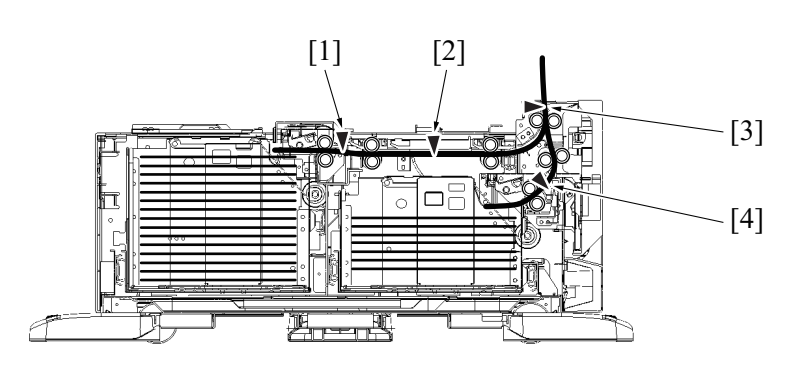

| [1] | Tray 3 paper feed sensor (PS152)  | [2] | Horizontal transport sensor (PS158) |
|-----|-----------------------------------|-----|-------------------------------------|
| [3] | Vertical transport sensor (PS153) | [4] | Tray 4 paper feed sensor (PS162)    |

-

-

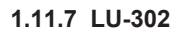

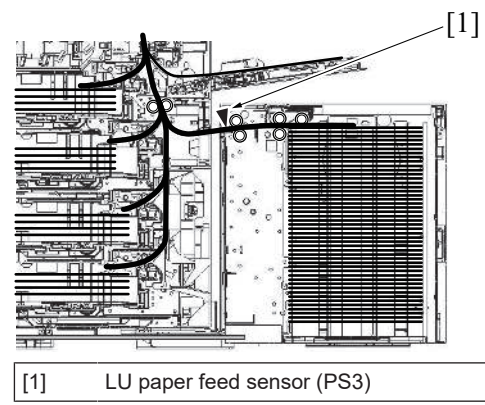

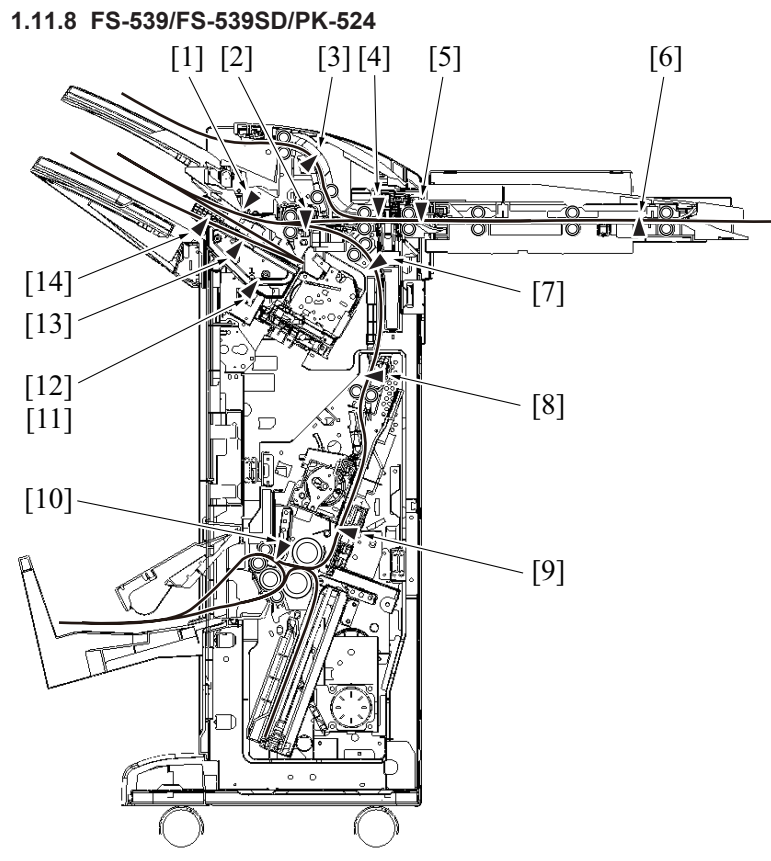

| [1] | Upper paddle home sensor (PS14) | [2] | Main tray exit sensor (PS16)        |
|-----|---------------------------------|-----|-------------------------------------|
| [3] | Sub tray exit sensor (PS8)      | [4] | Punch position sensor (PS2): PK-524 |
| [5] | FNS entrance sensor (PS4)       | [6] | RU entrance sensor (PS2): RU-513    |

### L TROUBLESHOOTING > 1. JAM CODE

| [7]  | Saddle exit sensor (PS5)                                      | [8]  | SD entrance sensor (PS101): SD                                                 |
|------|---------------------------------------------------------------|------|--------------------------------------------------------------------------------|
| [9]  | Center staple/fold stacker paper detect sensor (PS103):<br>SD | [10] | Fold exit sensor (PS112): SD                                                   |
| [11] | Gripper home sensor (PS18)                                    | [12] | Gripper position sensor (PS19)                                                 |
| [13] | Alignment tray paper detection sensor (PS31)                  | [14] | Alignment plate home sensor/Fr (PS12)<br>Alignment plate home sensor/Rr (PS13) |

# 2. MALFUNCTION CODE

# 2.1 Display procedure

- The machine's CPU performs a self-diagnostics function that, on detecting a malfunction, gives the corresponding malfunction code and maintenance call mark on the control panel.
- · Touching the maintenance call mark will display the corresponding malfunction code on the state confirm screen.

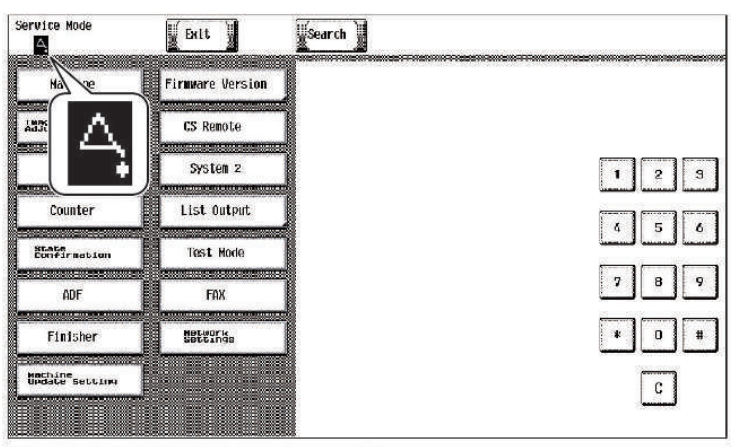

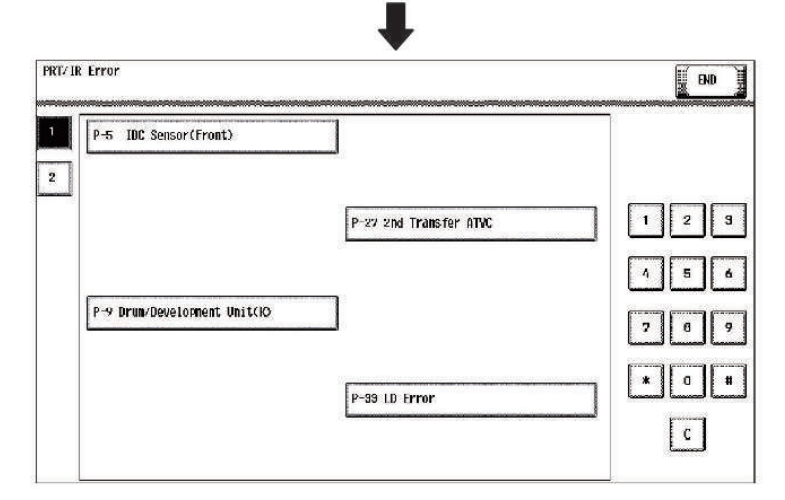

## 2.2 List of the malfunction code

• If an image stabilization or scanner fault occurs, the corresponding malfunction code appears.

| Malfunction code | Contents                                  |
|------------------|-------------------------------------------|
| S-1              | CCD gain adjustment failure               |
| S-2              | CIS gain adjustment failure *             |
| D-1              | Split line detect (front side)            |
| D-3              | Split line detect (back side) *           |
| P-5              | IDC sensor/Fr failure                     |
| P-28             | IDC sensor/Rr failure                     |
| P-9              | Drum/Development unit (K) failure         |
| P-27             | Secondary transfer ATVC failure           |
| P-33             | LD malfunction                            |
| P-35             | Media sensor failure                      |
| P-36             | Media sensor failure 2                    |
| P-37             | PH optical system dirt                    |
| P-40             | Fusing motor torque failure               |
| P-41             | Machine inside temperature sensor failure |
| P-42             | PH temperature sensor failure             |
| P-43             | Paper temperature sensor failure          |

• \*: When DF-714 is installed

# 2.3 S-1

| Malfunction type | CCD gain adjustment failure |
|------------------|-----------------------------|
|                  |                             |

| Malfunction code             | S-1                                                                                                    |
|------------------------------|----------------------------------------------------------------------------------------------------|
| Malfunction detection timing | It is detected that the CCD clamp gain adjustment value is faulty.                                                      |
| Relevant parts               | <ul> <li>LED exposure unit</li> <li>CCD unit</li> <li>Scanner drive board (SCDB)</li> <li>Base board (BASEB)</li> </ul> |

1. Correct the connector connection between CCDB CN2-BASEB CN6 if faulty.

- 2. Check for possible extraneous light and correct as necessary.
- 3. Clean the lens, mirrors, CCD surface, and shading sheet if dirty.
- 4. Correct reflective mirror of the scanner if faulty, or change scanner mirror.
- 5. Replace the CCD unit.
- 6. Replace SCDB.
- 7. Replace BASEB.

### 2.4 S-2

#### Contents

| Malfunction type             | CIS gain adjustment failure (When DF-714 is installed)                                     |
|------------------------------|--------------------------------------------------------------------------------------------|
| Malfunction code             | S-2                                                                                        |
| Malfunction detection timing | It is detected that the CIS clamp gain adjustment value is faulty.                         |
| Relevant parts               | <ul> <li>CIS module (CIS)</li> <li>CPU board (CPUB)</li> <li>Base board (BASEB)</li> </ul> |

#### Procedure

1. Correct the connector connection between CIS J221-BASEB CN5 if faulty.

- 2. Check CPUB for proper installation and correct as necessary.
- 3. Check for possible extraneous light and correct as necessary.
- 4. Wipe clean the back side scanning glass surface and shading sheet.

5. Replace CIS.

6. Replace CPUB.

7. Replace BASEB.

## 2.5 D-1

#### Contents

| Malfunction type             | Split line detect (front side)                                                                                                    |                                                                                                    |
|------------------------------|----------------------------------------------------------------------------------------------------|----------------------------------------------------------------------------------------------------|
| Malfunction code             | D-1                                                                                                    |                                                                                                    |
| Malfunction detection timing | <ul> <li>While recovering from t<br/>detects whether or not<br/>be displayed if the origi</li> <li>The thin line detection I<br/>[Split Line Detect. Setting]</li> </ul> | the power save mode or when the main power switch and power key are ON, it<br>stain exist at the document reading glass when the DF is closed. This warning will<br>nal is set to DF when stain exist.<br>level and the warning display can be changed by [Service Mode] -> [System 2] -><br>ng] -> [Front Side]. |
| Relevant parts               | <when df-632="" installed="" is=""></when>                                                                                                    | <ul> <li>Glass cleaning motor (M4)</li> <li>Document reading glass cleaning sensor (PS12)</li> <li>DF control board (DFCB)</li> </ul>                                                                                                    |
|                              | <when df-714="" installed="" is=""></when>                                                                                                    | <ul> <li>Document reading glass cleaning motor (M6)</li> <li>Document reading glass cleaning sensor (PS13)</li> <li>DF control board (DFCB)</li> </ul>                                                                                                    |

#### Procedure

When DF-632 is installed

- 1. Wipe clean the document reading glass surface.
- 2. Check the glass cleaning roller unit for proper installation and correct if necessary.
- Clean the glass cleaning roller unit if dirty.
- 3. Select [Service Mode] -> [System 2] -> [Split Line Detect. Setting] -> [Front Side], and change the setting.
- Check DFCB connector for proper connection and correct as necessary.
- 5. M4 operation check
- 6. Replace the glass cleaning roller unit.
- 7. Replace DFCB.

When DF-714 is installed

- 1. Wipe clean the document reading glass surface.
- 2. Check the front side glass cleaning roller unit for proper installation and correct if necessary.
- Clean the front side glass cleaning roller unit if dirty.
- 3. Select [Service Mode] -> [System 2] -> [Split Line Detect. Setting] -> [Front Side], and change the setting.
- 4. Check DFCB connector for proper connection and correct as necessary.
- 5. M6 operation check
- 6. Replace the front side glass cleaning roller unit.
- 7. Replace DFCB.

# 2.6 D-3

### Contents

| Malfunction type             | Split line detect (back side) (When DF-714 is installed)                                                                                                    |
|------------------------------|----------------------------------------------------------------------------------------------------|
| Malfunction code             | D-3                                                                                                    |
| Malfunction detection timing | <ul> <li>While recovering from the power save mode or when the main power switch and power key are ON, it detects whether or not stain exist at the back side original scanning section (CIS) when the DF is closed. This warning will be displayed if the original is set to DF when stain exist.</li> <li>The thin line detection level and the warning display can be changed by [Service Mode] -&gt; [System 2] -&gt; [Split Line Detect. Setting] -&gt; [Back Side].</li> </ul> |
| Relevant parts               | <ul> <li>CIS module (CIS)</li> <li>CIS power supply (CISPU)</li> <li>CPU board (CPUB)</li> <li>Base board (BASEB)</li> </ul>                                                                                                    |

### Procedure

- 1. Wipe clean the CIS glass surface.
- 2. Check the back side glass cleaning roller unit for proper installation and correct if necessary. Clean the back side glass cleaning roller unit if dirty.
- 3. If there is a problem in the CIS module connection, correct the faulty connection.
- Replace CIS.
   Replace CISPU.
- 6. Replace CPUB.
- 7. Replace BASEB.

## 2.7 P-5, P-28

#### Contents

| Malfunction type             | IDC sensor/Fr failure, IDC sensor/Rr failure                                                                                                    |
|------------------------------|----------------------------------------------------------------------------------------------------|
| Malfunction code             | P-5, P-28                                                                                                    |
| Malfunction detection timing | <ul> <li>During IDC sensor light intensity correction, output voltage detected for all eight sample patterns are 3.35 V or more.</li> <li>During IDC sensor light intensity correction, sensor output voltage for light intensity selected after the correction is under 0.7 V.</li> <li>During IDC base surface detective control, sensor output voltage detected is under 0.7 V or over 3.35V.</li> <li>During image stabilization (gamma correction control), detected output value for IDC sensor did not go below threshold (half the value of what is detected by IDC sensor on the belt surface) for three consecutive times (position of the pattern end is not detected).</li> <li>During image stabilization (gamma correction control), sensor's output value for hyper 0 gradation after the primary approximation is half the detection level on the belt surface or under.</li> </ul> |
| Relevant parts               | <ul> <li>IDC sensor/Fr (IDCS/Fr)</li> <li>IDC sensor/Rr (IDCS/Rr)</li> <li>High voltage unit (HV)</li> <li>Transfer belt unit</li> <li>Base board (BASEB)</li> </ul>                                                                                                    |

#### Procedure

- 1. Wipe clean the surface of the transfer belt with a soft cloth, if it is dirty.
- 2. Replace the transfer belt unit if the transfer belt is damaged.
- 3. Reinstall or reconnect IDCS/Fr, connectors connecting between IDCS/Fr-relay CN77-BASEB CN15E, if any of the foregoing parts is installed or connected improperly.
- 4. Reinstall or reconnect IDCS/Rr, connectors connecting between IDCS/Rr-relay CN77-BASEB CN15E, if any of the foregoing parts is installed or connected improperly.
- 5. Clean IDCS/Fr or IDCS/Rr if it is dirty.
- 6. Check the connector between HV CN1-BASEB CN26E for proper connection.
- 7. Open/close the front door, run an image stabilization sequence, and select [State Confirmation] -> [Level History 1] to check the IDC value. IDC1: IDCS/Fr
  - IDC2: IDCS/Rr
- If the value is 1.0 V or less, replace IDCS/Fr or IDCS/Rr.
- 8. Replace BASEB.

# 2.8 P-9

| Malfunction type             | Drum/Development unit (K) failure                                                                                                    |
|------------------------------|----------------------------------------------------------------------------------------------------|
| Malfunction code             | P-9                                                                                                    |
| Malfunction detection timing | <ul> <li>All density readings taken from the density pattern produced on the transfer belt are 1.0 g/m<sup>2</sup> (IDC sensor photo receiver output) or less during max. density adjustment (Vg/Vdc adjustment).</li> <li>All density readings taken from the density pattern produced on the transfer belt are 4.0 g/m<sup>2</sup> (IDC sensor photo receiver output) and more during max. density adjustment (Vg/Vdc adjustment).</li> </ul> |
| Relevant parts               | <ul> <li>Drum unit/K</li> <li>Developing unit/K</li> <li>IDC sensor/Fr (IDCS/Fr)</li> </ul>                                                                                                    |

| <ul> <li>Base board (BASEB)</li> <li>High voltage unit (HV)</li> <li>Transfer belt unit</li> </ul> |
|----------------------------------------------------------------------------------------------------|
|----------------------------------------------------------------------------------------------------|

- 1. Check the setting value in [Max Image Density Adj] of [Service Mode] -> [Imaging Process Adjustment] and, if it is negative, readjust.
- 2. Check the drive transmission portion of the drum/developing unit and correct as necessary.
- 3. Clean the IDC sensor/Fr (IDCS/Fr) or IDC sensor/Rr (IDCS/Rr) window if dirty.
- 4. Clean the contact of the drum/developing unit connector if dirty.
- 5. Check the connector between HV CN1-BASEB CN26E for proper connection.
- 6. Replace the drum unit.
- 7. Replace the developing unit.
- 8. Replace the transfer belt unit.
- 9. Replace HV.
- 10. Replace BASEB.

# 2.9 P-27

#### Contents

| Malfunction type             | Secondary transfer ATVC failure                                                                                                    |
|------------------------------|----------------------------------------------------------------------------------------------------|
| Malfunction code             | P-27                                                                                                    |
| Malfunction detection timing | An abnormal average value is detected during an adjustment of the second transfer ATVC value.                                                                        |
| Relevant parts               | <ul> <li>High voltage unit (HV)</li> <li>Base board (BASEB)</li> <li>Image transfer entrance guide</li> <li>2nd transfer assy</li> <li>Transfer belt unit</li> </ul> |

#### Procedure

- 1. Check the contact between the roller opposed to the 2nd transfer roller in the transfer belt unit and the grounding terminal. Clean the joint or correct if necessary.
- 2. Check the image transfer entrance guide for proper installation and correct if necessary.
- 3. Check that the spring does not come off during the pressure operation of the 2nd transfer roller and correct if necessary.
- 4. Check the contact at the joint of the 2nd transfer assy and HV. Clean the joint or correct if necessary.
- 5. Replace the transfer belt unit.
- 6. Replace HV.
- 7. Replace BASEB.

## 2.10 P-33

#### Contents

| Malfunction type             | LD malfunction                                                                                                    |
|------------------------------|----------------------------------------------------------------------------------------------------|
| Malfunction code             | P-33                                                                                                    |
| Malfunction detection timing | The DETOUT signal of the LD drive detected malfunction consecutively for the predetermined frequency.                                                           |
| Relevant parts               | <ul> <li>Laser diode/K (LD/K)</li> <li>Laser drive board (LDDB)</li> <li>PH unit</li> <li>Expansion control board (EXCB)</li> <li>Base board (BASEB)</li> </ul> |

### Procedure

- 1. Replace the PH unit.
- 2. Replace EXCB.
- 3. Replace BASEB.

#### 2.11 P-35

| Malfunction type             | Media sensor failure (When IM-102 is installed)                                                                                                    |
|------------------------------|----------------------------------------------------------------------------------------------------|
| Malfunction code             | P-35                                                                                                    |
| Malfunction detection timing | <ul> <li>The PWM of each LED is out of the predetermined value during performing the calibration of the optical sensor.</li> <li>Perform the calibration when the right door is opened and closed, when recovering from the Sleep/ErP Auto Power Off mode, when the main power switch is turned ON, and when a certain amount of sensor ambient temperature changes.</li> <li>When the obtained voltage value is determined to be an abnormal value during detection before feeding paper.</li> </ul> |
| Relevant parts               | <ul> <li>Paper basis weight detection board/TX (PBWDB/TX)</li> <li>Paper basis weight detection board/RX (PBWDB/RX)</li> <li>Expansion control board (EXCB)</li> <li>CPU board (CPUB)</li> <li>Base board (BASEB)</li> </ul>                                                                                                    |

- 1. Open the right door and check if there is any foreign matter between PBWDB/TX and PBWDB/RX.
- 2. Check if the mylar and reflector part between PBWDB/TX and PBWDB/RX are damaged or peeled off, or clogging by paper dust. Clean up it as necessary.
  - Replace if damaged.
- 3. Check the connector between PBWDB/TX CN1-relay CN606-relay CN9-relay CN607-relay CN254-relay CN253-PBWDB/RX CN3MD for
- proper connection and correct as necessary.
  4. Check the connector between PBWDB/RX CN2MD-relay CN253-relay CN254-EXCB CN6EX for proper connection and correct as necessarv.
- 5. Check the connector between PBWDB/RX CN1MD-relay CN255-relay CN256-BASEB CN36E for proper connection and correct as necessary.
- 6. Check the connector between EXCB CN2EX-BASEB CN12E for proper connection and correct as necessary.
- 7. Check CPUB for proper installation and correct as necessary.
- 8. Replace EXCB.
- 9. Replace CPUB.
- 10. Replace BASEB.

### 2.12 P-36

# Contents

| Malfunction type             | Media sensor failure 2 (When IM-102 is installed)                                                                                                    |
|------------------------------|----------------------------------------------------------------------------------------------------|
| Malfunction code             | P-36                                                                                                    |
| Malfunction detection timing | <ul> <li>When starting the machine, or the lower front door or the right door is opened and closed, ultrasonic waves sensor error is detected.</li> <li>Measure the received voltages when CLK is output and when CLK is not output, and the values are determined to be faulty.</li> </ul> |
| Relevant parts               | <ul> <li>Envelope detection board/TX (ENVDB/TX)</li> <li>Envelope detection board/RX (ENVDB/RX)</li> <li>Envelope detection relay board (ENVDRB)</li> <li>Expansion control board (EXCB)</li> <li>CPU board (CPUB)</li> <li>Base board (BASEB)</li> </ul>                                   |

#### **Procedure**

- 1. Open the right door and check if there is any foreign matter such as paper.
- 2. Check the connector between ENVDB/RX CN491-relay CN602-relay CN9-EXCB CN13EX for proper connection and correct as necessary. 3. Check the connector between ENVDB/TX CN490-ENVDRB CN2 for proper connection and correct as necessary.
- 4. Check the connector between ENVDRB CN1-relay CN253-relay CN254-EXCB CN6EX for proper connection and correct as necessary.
- 5. Check the connector between EXCB CN2EX-BASEB CN12E for proper connection and correct as necessary.
- 6. Check CPUB for proper installation and correct as necessary.
- 7. Replace EXCB.
- 8. Replace CPUB.
- 9. Replace BASEB.

### 2.13 P-37

#### Contents

| Malfunction type             | PH optical system dirt                                                                                |
|------------------------------|----------------------------------------------------------------------------------------------------|
| Malfunction code             | P-37                                                                                                  |
| Malfunction detection timing | SOS signal is not detected even once while the PH contamination detection control is being performed. |
| Relevant parts               | <ul> <li>PH unit</li> <li>CPU board (CPUB)</li> <li>Base board (BASEB)</li> </ul>                     |

#### Procedure

1. Check the connector between the PH unit-relay CN307-BASEB CN17E for proper connection and correct as necessary.

- 2. Check CPUB for proper installation and correct as necessary.
- 3. Replace the PH unit.
- 4. Replace CPUB.
- 5. Replace BASEB.

## 2.14 P-40

## Contents

| Malfunction type             | Fusing motor torque failure                                                                 |  |
|------------------------------|---------------------------------------------------------------------------------------------|--|
| Malfunction code             | P-40                                                                                        |  |
| Malfunction detection timing | /hen the printing ends, the fusing motor torque exceeds the predetermined value.            |  |
| Relevant parts               | <ul> <li>Fusing motor (M3)</li> <li>CPU board (CPUB)</li> <li>Base board (BASEB)</li> </ul> |  |

#### **Procedure**

1. Check the connector between M3-BASEB CN19E for proper connection and correct as necessary.

- 2. Check CPUB for proper installation and correct as necessary.
- 3. Replace M3.
- 4. Replace CPUB.
- 5. Replace BASEB.

### 2.15 P-41

### Contents

| Malfunction type             | Machine inside temperature sensor failure                                                                                                    |
|------------------------------|----------------------------------------------------------------------------------------------------|
| Malfunction code             | P-41                                                                                                    |
| Malfunction detection timing | <ul> <li>After turning ON, when the detected temperature of the paper feed thermistor (TH4) is 10°C and above, the detected temperature of the temperature/humidity sensor (TEM/HUMS) is 0°C.</li> <li>Turning OFF or entry in sleep mode resets the warning.</li> </ul> |
| Relevant parts               | <ul> <li>Temperature/humidity sensor (TEM/HUMS)</li> <li>CPU board (CPUB)</li> <li>Base board (BASEB)</li> </ul>                                                                                                    |

### Procedure

- 1. Check the connector between TEM/HUMS-BASEB CN15E for proper connection and correct as necessary.
- 2. Check CPUB for proper installation and correct as necessary.
- 3. Replace the temperature/humidity sensor (TEM/HUMS).
- 4. Replace CPUB.
- 5. Replace BASEB

### 2.16 P-42

### Contents

| Malfunction type             | PH temperature sensor failure                                                                                                    |
|------------------------------|----------------------------------------------------------------------------------------------------|
| Malfunction code             | P-42                                                                                                    |
| Malfunction detection timing | <ul> <li>After turning ON, when the detected temperature of the paper feed thermistor (TH4) is 10°C and above, the detected temperature of the PH temperature sensor is 0°C.</li> <li>Turning OFF or entry in sleep mode resets the warning.</li> </ul> |
| Relevant parts               | <ul> <li>PH unit</li> <li>CPU board (CPUB)</li> <li>Base board (BASEB)</li> </ul>                                                                                                    |

### Procedure

- 1. Check the connector between the PH unit-relay CN308-BASEB CN17E for proper connection and correct as necessary.
- 2. Check CPUB for proper installation and correct as necessary.
- 3. Replace the PH unit.
- 4. Replace CPUB.
- 5. Replace BASEB.

#### 2.17 P-43

#### Contents

| Malfunction type             | Paper temperature sensor failure                                                                                                    |
|------------------------------|----------------------------------------------------------------------------------------------------|
| Malfunction code             | P-43                                                                                                    |
| Malfunction detection timing | <ul> <li>After turning ON, when the detected temperature of the temperature/humidity sensor (TEM/HUMS) is 10°C and above, the detected temperature of the paper feed thermistor (TH4) is 0°C.</li> <li>Turning OFF or entry in sleep mode resets the warning.</li> </ul> |
| Relevant parts               | <ul> <li>Paper feed thermistor (TH4)</li> <li>CPU board (CPUB)</li> <li>Base board (BASEB)</li> </ul>                                                                                                    |

#### Procedure

1. Check the connector between TH4-relay CN29-BASEB CN27EA for proper connection and correct as necessary.

- Check CPUB for proper installation and correct as necessary.
   Replace the paper feed thermistor (TH4).
- 4. Replace CPUB.
- 5. Replace BASEB

# 3. TROUBLE CODE

### 3.1 Overview of trouble code

The machine's CPU performs a self-diagnostics function that, on detecting a malfunction, gives the corresponding trouble code on the control panel.

| An internal has error occurred. Open and then close the front door. If the trouble code appears again, contact your Service Representative. | Job List |
|----------------------------------------------------------------------------------------------------|----------|
| TEL                                                                                                    |          |
| FAX                                                                                                    |          |
| Trouble Code C- 5103                                                                                                    |          |
|                                                                                                    |          |
|                                                                                                    |          |

### 3.2 Overview of troubleshooting procedure

- When a trouble code is displayed, confirm that if the displayed code is the target of the "Self-diag. (Full)". (Check the "Self-diag. (Full)" field on the List of the trouble code)
- If it is the target of the self-diagnosis, execute the "Self-diag. (Full)".
- If [NG] is displayed as the result of the "Self-diag. (Full)", perform the troubleshooting against each item of "Error code".
- If it is not the target of the self-diagnosis, perform the troubleshooting against each item of "Trouble code".
  - NOTE
  - Only in the case that trouble cannot be resolved even after the troubleshooting against each item of "Error code" from the
- "Self-diag. (Full)", perform the troubleshooting against each item of "Trouble code". After the troubleshooting against each item of "Trouble code", execute the "Self-diag. (Full)" again, and make sure that all troubles on each device have been resolved.

#### Troubleshooting flow

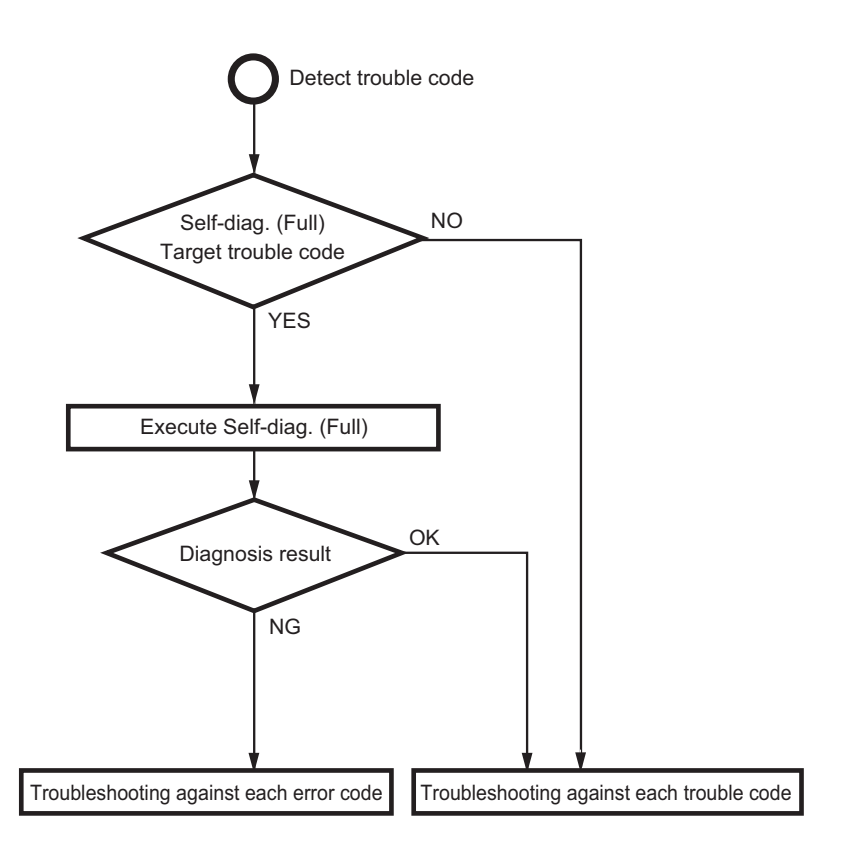

#### 3.2.1 Troubleshooting procedure

- 1. Display the trouble code.
- 2. Execute Self-diag. (Full), and perform the troubleshooting against each [Error code].
- 3. After the troubleshooting against each error code, if the trouble code is displayed again, perform the troubleshooting against each trouble code.

NOTE

- Perform the troubleshooting in the sequence from step 1 of "Corrective action procedure" against each item while checking that if each trouble has been resolved. Do not perform the troubleshooting against all procedures at once.
- At "Troubleshooting against each error code" and "Troubleshooting against each trouble code", if the parts to be replaced are the same (ex. base board), do not replace the same parts twice. (Because the trouble can hardly be resolved even after replacing the same parts twice)
- 4. Perform the troubleshooting against each trouble code, and make sure that the trouble has be resolved.
- 5. After the troubleshooting against each trouble code, execute the "Self-diag. (Full)" again, and make sure that all troubles on each device have been resolved.

### 3.3 Trouble resetting procedure

• Different malfunction resetting procedures apply depending on the rank of the trouble code.

\* List of malfunction resetting procedures

| Trouble code rank | Resetting procedures                                                                                                    |  |
|-------------------|----------------------------------------------------------------------------------------------------|--|
| Rank A            | Trouble reset key: Refer to the Trouble resetting procedure by Trouble Reset key.                                                                                                    |  |
| Rank B            | <ul> <li>Opening/closing the front door or lower front door</li> <li>Trouble reset key:</li> <li>When the [Internal Error. Auto Cancel] for rank B is set to "Yes", after the set period of time, trouble is automatically cleared.</li> </ul> |  |
| Rank C            | <ul> <li>Turning main power switch OFF/ON</li> <li>When the [Internal Error. Auto Cancel] for rank C is set to "Yes", after the set period of time, trouble is restarted and cleared.</li> </ul>                                               |  |

### 3.3.1 Trouble resetting procedure by Trouble Reset key

### Use

- If the all troubles occur and the status would not be cleared by turning main power switch OFF and ON again, or opening and closing the front door or lower front door, clear the status of the machine.
- To be used when the status would not be cleared by turning main power switch OFF and ON again, or opening and closing the front door or lower front door in case of a trouble.

- 1. Turn OFF the main power switch.
- 2. Remove the key cover [1] on the rear side of the control panel, and turn main power switch ON while pressing the Reset key [2].

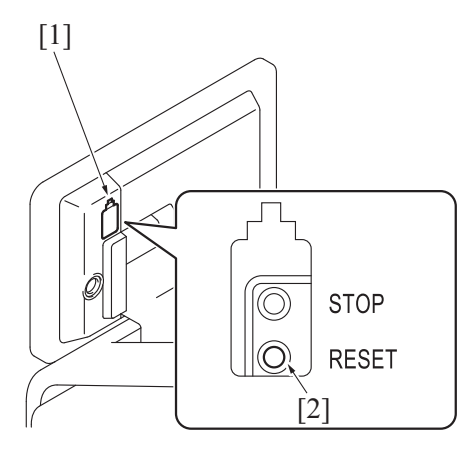

- 3. Touch [Trouble Reset].
- 4. Check to make sure that [OK] is displayed and it has been reset.
- 5. After turning off the main power switch, turn it on again more than 10 seconds after and check if the machine starts correctly.
- 6. When the machine fails to start even after perform step 1 through 5, turn OFF the main power switch and unplug the power cord.
- 7. Insert the power cord after 15 sec. or more, turn ON the main power switch and check if the machine starts correctly.

#### 3.3.2 Trouble resetting procedure by the auto cancel function

#### Use

• When rank B or C trouble occurs, main body automatically clears trouble and makes the main body ready for use. When the trouble auto cancel function is enabled, upon the occurrence of trouble to be automatically cleared, the trouble detection message is displayed on the screen and the trouble is automatically cleared. If the trouble remains after performing the auto cancel operation 3 times, the normal trouble code display screen appears.

#### Procedure

- 1. Select [Yes] for the trouble rank to which the trouble auto cancel operation is applied in [Service Mode] -> [System 2] -> [Internal Error. Auto Cancel]. (The default setting for rank B and rank C are set to [Yes].)
- 2. Touch [OK], and turning main power switch OFF and ON again.

#### 3.3.3 Trouble resetting procedure by remote operation

#### Use

- Trouble can be cleared by remote operation using the applications or CS Remote Care system.
- The combinations of the applications to be used and the ranks of trouble to be cleared are shown below.

| Trouble code rank Application                          | Rank A            | Rank B         | Rank C         |
|--------------------------------------------------------|-------------------|----------------|----------------|
| Web Connection                                         | Cannot be cleared | Can be cleared | Can be cleared |
| OpenAPI (Enterprise Suite)                             | Cannot be cleared | Can be cleared | Can be cleared |
| CS Remote Care (Excluding communications by fax modem) | Can be cleared    | Can be cleared | Can be cleared |

#### Procedure

- < Web Connection >
- 1. Access the Web Connection of the MFP where trouble occurs.
- 2. The screen for logging into Administrator Mode appears.
- 3. Check the following message appears; "An error has occurred. Do you want to clear the error?" Click [Trouble Reset].
- 4. Click [Trouble Reset] again in the confirmation screen.
- 5. Check that the MFP starts normally.
- < OpenAPI (Enterprise Suite) >
- 1. Access Enterprise Suite.
- 2. Select [Device List] -> [Device Management] -> [Device List] -> [Device List] -> [Device].
- 3. For rank B trouble, click [Trouble Reset]. For rank C trouble, click [Reset].
- 4. For rank B trouble, click the [Execute] button.
- For rank C trouble, click the [Execute] button in [Device Reset].
- 5. Check that the MFP starts normally.
- < CS Remote Care >
  - Refer to the CS Remote Care Center manual.

### 3.4 Nonvolatile memory clear function

- When performance of the troubleshooting procedure according to the trouble code for "C-D3##" does not solve the problem and there is no way left but to replace the CPU board or storage board, the nonvolatile data on the CPU board and the storage board is cleared.
- Two types are available from the "nonvolatile memory clear function": "nonvolatile memory clear" and "enhanced nonvolatile memory clear."

First, perform "nonvolatile memory clear." If the problem persists, then, perform "enhanced nonvolatile memory clear."

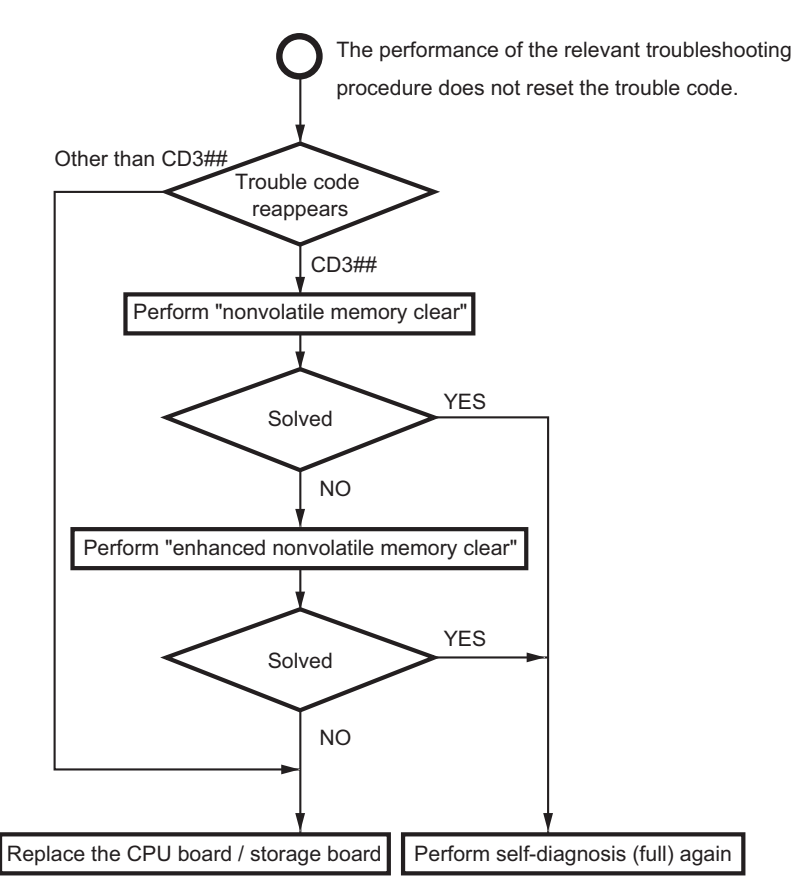

#### NOTE

Perform "nonvolatile memory clear / enhanced nonvolatile memory clear" only for the trouble code of "C-D3##".

#### 3.4.1 Data to be cleared by the nonvolatile memory clear function

| Device to be cleared     | Memory space               | Nonvolatile memory clear | Enhanced nonvolatile<br>memory clear | Remark                    |
|--------------------------|----------------------------|--------------------------|--------------------------------------|---------------------------|
| CPU board (on-board SPI- | Firmware space             | Not cleared              | Not cleared                          |                           |
| Flash memory)            | Boot firmware space        | Not cleared              | Not cleared                          |                           |
|                          | Important data B*1 (main)  | Cleared                  | Cleared                              |                           |
|                          | Important data A*2 (sub)   | Not cleared              | Not cleared                          |                           |
|                          | Flash memory control space | Cleared                  | Cleared                              |                           |
| Storage board            | Firmware space             | Not cleared              | Cleared                              |                           |
|                          | Application space          | Not cleared              | Cleared                              |                           |
|                          | Important data A*2 (main)  | Cleared                  | Cleared                              | Counter data not cleared. |
|                          | Important data B*1 (sub)   | Not cleared              | Not cleared                          |                           |

\*1: DIP SW information, TPM setting data, etc. •

• \*2: Counter data, machine setting values, optical setting values, printer adjustment values, etc.

### 3.4.2 Start and execution procedure

### **NVRAM Clear**

- 1. Call the Service Mode to the screen.
- Touch [State Confirmation] -> [Self-diag.(Full)] to display the "Self Full Check" screen. 2.
- 3. Press the following keys in this order.
- Stop -> 2 -> 9 -> 8 -> 2 4. Touch [NVRAM Clear].
- 5.
- Touch [Clear the memory.] or [Start]. This clears the nonvolatile memory information and the machine is automatically is restarted.

NOTE

- The warning screen appears after the restarting. Perform a data recovery procedure according to the predetermined procedure.
- If the performance of "nonvolatile memory clear" does not solve the problem, perform "enhanced nonvolatile memory clear."

## **Enhanced NVRAM Clear**

- 1. Call the Service Mode to the screen.
- 2. Touch [State Confirmation] -> [Self-diag.(Full)] to display the "Self Full Check" screen.

- 3. Press the following keys in this order.
- Stop -> 2 -> 9 -> 8 -> 2
- 4. Touch [Enhanced NVRAM Clear].5. Touch [Clear the memory.] or [Start].
- Fouch [Clear the memory.] or [Start].
   When "OK" is displayed, turn OFF the main power switch of the main body.
- Insert the USB memory that contains the latest firmware data and, while holding down the Rear stop key, turn ON the main power switch. After "enhanced nonvolatile memory clear" has been performed, "Machine/Type" needs to be input and, after "Machine/Type" has been input, the firmware needs to be reinstalled.
- 8. When the firmware has been installed, turn OFF the main power switch.
- 9. Remove the USB memory and turn ON the main power switch. Make sure that the machine is started.
- 10. If the performance of "nonvolatile memory clear" and "enhanced nonvolatile memory clear" does not solve the problem, replace the storage board.
- 11. If the problem persists even after the replacement of the storage board, replace the CPU board.

### 3.5 Trouble isolation function

- The trouble isolation function enables you to control MFP temporarily isolating faulty units, options, and functions where the trouble isolation function can be applied when trouble occurs. This allows you to continue using the other units or functions that are not affected and reduce down time that continues until CE resolves the problem.
- This function can be selected for the following units and options.
  - Tray 1
  - Tray 2
  - Tray 3
  - Tray 4
  - LCT
    Manual
  - Manual
    Center Stapling/Half-Fold/Tri-Fold
  - Center
     Punch
  - Staple
  - Scanner
  - ADF
  - Expansion Fun. (Storage)
- If a problem occurs with the units where the trouble isolation function can be applied, the control panel displays a trouble code and a key
  with which you decide whether to continue using the MFP. When you press down the key, the control panel displays the units that will be
  isolated as well as the next confirmation key with which you decide to continue.
- When you press down the confirmation key, the message on the control panel asks you to turn OFF and ON the main power switch. After turning OFF and ON the main power switch, the MFP starts operating, isolating the faulty units or functions. The message on the control panel also tells that the MFP is working, isolating the faulty units.
- To temporarily isolate faulty units and continue using the MFP with the trouble isolation function, be sure to make the above mentioned control panel operation. The faulty units cannot be automatically isolated.

NOTE

• The malfunction detection mechanism is not applied to units and options that are being isolated.

# 3.6 List of the trouble code

| Trouble Code | Contents                                                                                                    | Rank | Self-diag. (Full) |
|--------------|----------------------------------------------------------------------------------------------------|------|-------------------|
| C0002        | Paper feed communication error (When PC-116, PC-216, PC-416, or PC-417 is installed)                          | С    | -                 |
| C0104        | Tray 3/4 feeder transportation motor failure to turn (When PC-417 is installed)                               | В    | -                 |
| C0105        | Tray 3/4 feeder transportation motor turning at abnormal timing (When PC-417 is installed)                    | В    | -                 |
| C0106        | Tray 3/transfer LCT paper feed motor turning at abnormal timing (When PC-116, PC-216, or PC-416 is installed) | В    | -                 |
|              | Transfer LCT paper feed motor turning at abnormal timing (When PC-416 is installed)                           |      |                   |
| C0107        | Tray 3 vertical transport motor turning at abnormal timing (When PC-116 or PC-216 is installed)               | В    | -                 |
|              | Transfer LCT vertical transport motor turning at abnormal timing (When PC-416 is installed)                   |      |                   |
|              | Intermediate motor turning at abnormal timing (When PC-417 is installed)                                      |      |                   |
| C0108        | Tray 4 paper feed motor turning at abnormal timing (When PC-216 is installed)                                 | В    | -                 |
| C0109        | Tray 4 vertical transport motor turning at abnormal timing (When PC-216 is installed)                         | В    | -                 |
| C0202        | Tray 1 feeder up/down abnormality                                                                             | В    | -                 |
| C0204        | Tray 2 feeder up/down abnormality                                                                             | В    | -                 |
| C0206        | Tray 3 feeder up/down abnormality (When PC-116, PC-216, or PC-417 is installed)                               | В    | -                 |
| C0208        | Tray 4 feeder up/down abnormality (When PC-216 or PC-417 is installed)                                        | В    | -                 |
| C0210        | Transfer LCT lift failure (When PC-416 is installed)                                                          | В    | -                 |
| C0211        | Manual feed up/down abnormality                                                                               | В    | -                 |
| C0214        | Transfer LCT shift failure (When PC-416 is installed)                                                         | В    | -                 |
| C0216        | External LCT up/down abnormality (When LU-302 is installed)                                                   | В    | -                 |
| C1004        | Finisher communication error (Engine detection) (When FS-533, FS-539, FS-539SD, or JS-506 is installed)       | С    | -                 |
| C1014        | Finisher communication error (Finisher detection) (When FS-533, FS-539, FS-539SD, or JS-506 is installed)     | С    | -                 |
| C1081        | SD communication error (Finisher detection) (When FS-539SD is installed)                                      | С    | -                 |
| C1082        | SD communication error (SD detection) (When FS-539SD is installed)                                            | С    | -                 |
| C1102        | Main tray up/down motor drive malfunction (When FS-533, FS-539, or FS-539SD is installed)                     | В    | -                 |
| C1103        | Alignment motor/Fr drive malfunction (When FS-533, FS-539, or FS-539SD is installed)                          | В    | -                 |
| C1105        | Bundle eject motor drive malfunction (When FS-539 or FS-539SD is installed)                                   | В    | -                 |
| C1106        | Stapler movement motor drive malfunction (When FS-533, FS-539, or FS-539SD is installed)                      | В    | -                 |
| C1109        | Stapler motor drive malfunction (When FS-533, FS-539, or FS-539SD is installed)                               | В    | -                 |
| C1112        | Stapler motor malfunction (When FS-539SD is installed)                                                        | В    | -                 |
| C1113        | Stopper drive motor malfunction (When FS-539SD is installed)                                                  | В    | -                 |
| C1114        | Alignment motor drive malfunction (When FS-539SD is installed)                                                | В    | -                 |
| C1115        | Center fold knife motor malfunction (When FS-539SD is installed)                                              | В    | -                 |
| C1132        | Punch drive motor malfunction (When FS-533+PK-519, FS-539+PK-524, or FS-539SD+PK-524 is installed)            | В    | -                 |
| C1140        | Alignment motor/Rr drive malfunction (When FS-533, FS-539, or FS-539SD is installed)                          | В    | -                 |
| C1141        | FNS paddle motor malfunction (When FS-539 or FS-539SD is installed)                                           | В    | -                 |
| C1144        | Pre-eject drive motor malfunction (When FS-539 or FS-539SD is installed)                                      | В    | -                 |
| C1145        | Trailing edge stopper motor malfunction (When FS-539 or FS-539SD is installed)                                | В    | -                 |
| C1156        | SD paddle motor malfunction (When FS-539SD is installed)                                                      | В    | -                 |
| C1182        | Shift motor drive malfunction (When JS-506 is installed)                                                      | В    | -                 |
| C1184        | Paper receiving control motor drive malfunction drive malfunction (When FS-539 or FS-539SD is installed)      | В    | -                 |

| Trouble Code | Contents                                                                                   | Rank     | Self-diag. (Full) |
|--------------|--------------------------------------------------------------------------------------------|----------|-------------------|
| C1195        | Paper discharge control motor malfunction (When FS-539SD is installed)                     | В        | -                 |
| C1196        | Center fold guide motor malfunction (When FS-539SD is installed)                           | В        | -                 |
| C1197        | Tri-folding guide motor malfunction (When FS-539SD is installed)                           | В        | -                 |
| C11A1        | Exit roller pressure/ retraction drive malfunction (When FS-533 is installed)              | В        | -                 |
| C11A2        | Accommodation roller pressure/ retraction malfunction (When FS-539SD is installed)         | В        | -                 |
| C11E1        | Paper exit switching drive malfunction (When FS-539 or FS-539SD is                         | В        | -                 |
| C1402        | ES nonvolatile memory error (When ES-533 is installed)                                     | C        | _                 |
| C2204        | Waste toner transport motor failure to turn                                                | B        |                   |
| C2355        | Transfer belt cleaner cooling fan failure to turn                                          | B        | _                 |
| C2414        | Developing unit/K new article release                                                      | B        | -                 |
| C2557        | Abnormally low toner density detected black TCR sensor                                     | B        | -                 |
| C2558        | Abnormally high toner density detected black TCR sensor                                    | B        | -                 |
| C255C        | Black TCR sensor adjustment failure                                                        | B        | _                 |
| C2564        | Black TCR sensor failure                                                                   | B        | _                 |
| C2650        | Main backup media access error                                                             | <u>с</u> | _                 |
| C2A14        | Drum unit/K new release failure                                                            | B        | -                 |
| C2A24        | Toner cartridge/K new release failure                                                      | C        | -                 |
| C3101        | Pressure roller pressure failure                                                           | B        | -                 |
| C3103        | Pressure roller release failure                                                            | B        | _                 |
| C3201        | Fusing motor failure to turn                                                               | B        | _                 |
| C3202        | Fusing motor turning at abnormal timing                                                    | B        | _                 |
| C3203        | Fusing motor torque failure                                                                | <u>с</u> | _                 |
| C3302        | Paper cooling fan failure to turn                                                          | B        | _                 |
| C3425        | Fusing warm-up trouble                                                                     | Δ        | _                 |
| C3722        | Fusing abnormally high temperature detection (Edge of the heating roller)                  | Δ        |                   |
| C3725        | Fusing abnormally high temperature detection (Lage of the heating roller)                  | Δ        |                   |
| C3726        | Fusing abnormally high temperature detection (Center of the heating roller)                | A        | -                 |
| C3737        | Fusing abnormally high temperature detection hard protector (Center of the heating roller) | А        | -                 |
| C3825        | Fusing abnormally low temperature detection (Main of the heating roller)                   | А        | _                 |
| C3826        | Eusing abnormally low temperature detection (Center of the heating roller)                 | A        | _                 |
| C3922        | Fusing sensor wire breaks detection (Edge of the heating roller)                           | A        | -                 |
| C3925        | Fusing sensor wire breaks detection (Main of the heating roller)                           | A        | _                 |
| C3926        | Fusing sensor wire breaks detection (Center of the heating roller)                         | A        | -                 |
| C392B        | Fusing sensor wire breaks detection (difference of temperature)                            | Α        | -                 |
| C40A2        | Mechanical controller PF communication data error                                          | С        | -                 |
| C40A3        | Mechanical controller PF transmission timeout                                              | С        | _                 |
| C40A4        | Mechanical controller PF communication pulse error                                         | С        | -                 |
| C40A5        | QSPI communication clock switching error                                                   | С        | -                 |
| C40A6        | Mechanical controller ASIC communication error                                             | С        | -                 |
| C40C3        | CTL PF transmission timeout 1                                                              | С        | -                 |
| C40C5        | CTL PF transmission timeout 2                                                              | С        | -                 |
| C4101        | Polygon motor rotation trouble                                                             | В        | -                 |
| C4501        | Laser malfunction                                                                          | В        | -                 |
| C5102        | Transport motor failure to turn                                                            | В        | -                 |
| C5103        | Transport motor turning at abnormal timing                                                 | В        | -                 |
| C5351        | PH/power supply cooling fan failure to turn                                                | В        | -                 |
| C5355        | Toner cartridge cooling fan failure to turn                                                | В        | -                 |
| C5360        | Clean unit fan failure to turn (When CU-102 is installed)                                  | В        | -                 |
| C5370        | Rear side cooling fan failure to turn                                                      | С        | Target            |
| C5372        | MFP control board CPU temperature failure                                                  | С        | Target            |
| C5501        | AC signal abnormality                                                                      | С        | -                 |
| C5601        | Engine control malfunction                                                                 | С        | -                 |
| C5603        | Expansion control board communication error                                                | С        | -                 |

| Trouble Code | Contents                                                                        | Rank | Self-diag. (Full) |
|--------------|---------------------------------------------------------------------------------|------|-------------------|
| C5605        | Engine communication data error                                                 | C    | -                 |
| C5606        |                                                                                 | C    |                   |
| C5610        | PH I D drive communication error                                                | C    |                   |
| C5620        |                                                                                 | C    |                   |
| C6001        | DE related configuration error 1                                                | C    | -<br>Targot       |
| 00001        |                                                                                 | C    | Target            |
| C6002        | DF related configuration error 2                                                | C    | -                 |
| C6102        | Drive system home sensor malfunction                                            | В    | Target            |
| C6103        |                                                                                 | В    | larget            |
| C6104        | Back side cleaning home sensor abnormality (initial) (When DF-714 is installed) | В    | Target            |
| C6105        | Back side cleaning home sensor abnormality (normal) (When DF-714 is installed)  | В    | Target            |
| C6704        | Image input time out                                                            | С    | Target            |
| C6751        | CCD clamp/gain adjustment failure                                               | В    | Target            |
| C6752        | ASIC clock input error (front side)                                             | С    | Target            |
| C6753        | ASIC clock input error (back side) (When DF-714 is installed)                   | С    | Target            |
| C6754        | CIS clamp adjustment failure (When DF-714 is installed)                         | В    | Target            |
| C6755        | CIS gain adjustment failure (When DF-714 is installed)                          | B    | Target            |
| C6756        | CCD power-supply voltage malfunction                                            | C    | Target            |
| C6901        | DSC board mount failure 1 (When SC-509 is installed)                            | C    | Target            |
| C6002        | DSC board his check NG1 1 (When SC 509 is installed)                            | 0    | Target            |
| C6002        | DSC board bus check NG1-1 (When SC-509 is installed)                            | C    | Target            |
| 00011        | DSC board bus check NG1-2 (When SC-509 is installed)                            | C    | Target            |
| 00010        |                                                                                 | C    | Target            |
| C6912        | DSC board bus check NG2-1 (When SC-509 is installed)                            | C    | Target            |
| C6913        | DSC board bus check NG2-2 (When SC-509 is installed)                            | С    | Target            |
| C6F01        | Scanner sequence trouble 1                                                      | С    | Target            |
| C6F02        | Scanner sequence trouble 2                                                      | С    | Target            |
| C6F03        | Scanner sequence trouble 3                                                      | С    | Target            |
| C6F04        | Scanner sequence trouble 4                                                      | С    | Target            |
| C6F05        | Scanner sequence trouble 5                                                      | С    | Target            |
| C6F06        | Scanner sequence trouble 6                                                      | С    | Target            |
| C6F07        | Scanner sequence trouble 7                                                      | С    | Target            |
| C6F08        | Scanner sequence trouble 8                                                      | С    | Target            |
| C6F09        | Scanner sequence trouble 9                                                      | С    | Target            |
| C6F0A        | Scanner sequence trouble 10                                                     | С    | Target            |
| C6FDC        | Scanner sequence trouble DC                                                     | В    | Target            |
| C6FDD        | Scanner sequence trouble DD                                                     | В    | Target            |
| C7106        | Paper exit/reverse motor failure                                                | С    | -                 |
| C7107        | ADU transport motor failure                                                     | С    | -                 |
| C7111        | Tray 1 lift-up motor failure                                                    | С    | -                 |
| C7112        | Trav 2 lift-up motor failure                                                    | С    | _                 |
| C7132        | Toner cartridge motor/K failure                                                 | С    | -                 |
| C7137        | Toner supply motor/K failure                                                    | C    | _                 |
| C7139        | Waste toner transport motor failure                                             | C    |                   |
| C7141        |                                                                                 | C C  | _                 |
| 07201        | Trav 1 paper feed clutch foilure                                                | C C  | -                 |
| 07201        | Tray 1 paper leed clutch failure                                                | C    | -                 |
| 07202        | Tray 2 paper feed clutch failure                                                | C    | -                 |
| C7205        | I ray 2 vertical transport clutch failure                                       | C    | -                 |
| C7206        | Bypass tray paper feed clutch failure                                           | С    | -                 |
| C/207        | Paper feed roller fast clutch failure                                           | С    | -                 |
| C720A        | Registration clutch failure                                                     | С    | -                 |
| C720D        | ADU transport clutch failure                                                    | С    | -                 |
| C7241        | Bypass tray lift-up solenoid failure                                            | С    | -                 |
| C7242        | Bypass tray pick-up roller solenoid failure                                     | С    | -                 |
| C7243        | Exit path switch solenoid failure                                               | С    | -                 |
| C7251        | Developing solenoid failure                                                     | С    | -                 |
| C7301        | PH/power supply cooling fan failure                                             | С    | -                 |

| Trouble Code | Contents                                                                  | Rank | Self-diag. (Full) |
|--------------|---------------------------------------------------------------------------|------|-------------------|
| C7302        | Transfer belt cleaner cooling fan failure                                 | С    | -                 |
| C7304        | Toner cartridge cooling fan failure                                       | С    | _                 |
| C7305        | Paper cooling fan failure                                                 | C    | -                 |
| C7401        | Frase I ED/K failure                                                      | C    | _                 |
| C7501        | Tray 2 upper limit sensor failure                                         | C    | -                 |
| C7502        | Tray 1 upper limit sensor failure                                         | C    |                   |
| C7601        | Power line A1 error                                                       | C    | _                 |
| C7604        | Power line A4 error                                                       | C    |                   |
| C7605        | Power line A5 error                                                       | C    | _                 |
| C7607        | Power line A7 error                                                       | C    |                   |
| C760A        | Power line A10 error                                                      | C    |                   |
| C760B        | Power line A11 error                                                      | C    |                   |
| C760C        | Power line A12 error                                                      | C    |                   |
| C760D        | Power line A12 error                                                      | C    |                   |
| C760E        | Power line A13 error                                                      | C C  |                   |
| C760E        | Power line A15 error                                                      | C    |                   |
| C7610        | Power line A15 error                                                      | C    | -                 |
| C7622        | Power line R2 error                                                       | C    | -                 |
| C7624        | Power line B2 error                                                       | C    | -                 |
| C7624        |                                                                           | C    | -                 |
| C7622        | Supply power line 2 error                                                 | C    | -                 |
| C7633        | Supply power line 3 error                                                 | B    | -                 |
| C8101        | DF-714 is installed)                                                      | В    | -                 |
| C8107        | Glass cleaning mechanism trouble (When DF-632 or DF-714 is installed)     | В    | -                 |
| C8302        | Cooling fan trouble (When DF-714 is installed)                            | В    | -                 |
| C8402        | Multi feed detection board failure (When DF-714 is installed)             | С    | -                 |
| C9401        | Exposure LED lighting failure                                             | В    | Target            |
| C9402        | Exposure LED lighting abnormally                                          | В    | Target            |
| C9403        | CIS LED lighting failure (When DF-714 is installed)                       | В    | Target            |
| C9404        | CIS LED lighting abnormally (When DF-714 is installed)                    | В    | Target            |
| C9701        | Front side reading device cable break detection                           | А    | Target            |
| C9702        | Back side reading device cable break detection (When DF-714 is installed) | A    | Target            |
| CA051        | Standard controller configuration failure                                 | С    | -                 |
| CA052        | Controller hardware error                                                 | С    | -                 |
| CA053        | Controller start failure                                                  | С    | -                 |
| CB001        | Fax board error 1 (fax ROM checksum error)                                | С    | Target            |
| CB002        | Fax board error 2 (DPRAM check error)                                     | С    | Target            |
| CB004        | Fax board DipSw setting error                                             | С    | Target            |
| CB005        | No fax board is installed. Mistake in installation. Defective HW.         | С    | Target            |
| CB006        | USB connection is interrupted                                             | С    | Target            |
| CB051        | Fax board mount failure line 1                                            | С    | Target            |
| CB052        | Fax board mount failure line 2                                            | С    | Target            |
| CB110        | Program control error (instance acquisition error)                        | С    | Target            |
| CB111        | Configuration space initialization NG                                     | С    | Target            |
| CB112        | Semaphore control error                                                   | С    | Target            |
| CB113        | I/F error among tasks                                                     | С    | Target            |
| CB114        | Message queue generation error                                            | С    | Target            |
| CB115        | I/F error with fax (I/F error between main body and fax)                  | С    | Target            |
| CB116        | Communication error between controller and fax board                      | С    | Target            |
| CB117        | ACK waiting timeout error                                                 | С    | Target            |
| CB118        | Receiving undefined frame                                                 | С    | Target            |
| CB119        | DMA transfer error                                                        | С    | Target            |
| CB120        | Soft error                                                                | С    | Target            |
| CB122        | Modem-DAA initialize error                                                | С    | Target            |
| CB123        | Modem-DAA power save recovery error                                       | С    | Target            |
| CB125        | ISW failure of SubCPU                                                     | С    | Target            |

| Trouble Code | Contents                                                                        | Rank | Self-diag. (Full) |
|--------------|---------------------------------------------------------------------------------|------|-------------------|
| CB126        | Timeout of suspension process (Codec control)                                   | С    | Target            |
| CB127        | Timeout of suspension process (communication control)                           | С    | Target            |
| CB128        | Timeout of suspension process (line control)                                    | С    | Target            |
| CB130        | I/F error with main body (fax soft error)                                       | С    | Target            |
| CB131        | I/F error with main body (reception frame error)                                | С    | Target            |
| CB132        | I/F error with main body (reception frame header error)                         | С    | Target            |
| CB133        | I/F error with main body (232C I/F sequence error)                              | С    | Target            |
| CB134        | I/F error with main body (sequence error)                                       | С    | Target            |
| CB135        | I/F error with main body                                                        | С    | Target            |
| CB136        | ACK waiting timeout                                                             | С    | Target            |
| CB137        | I/F error with main body (RESET reception from main body)                       | С    | Target            |
| CB140        | MSG I/F error with JC                                                           | С    | Target            |
| CB141        | Fax soft error (received unexpected command)                                    | С    | Target            |
| CB142        | Fax soft error (received undefined command)                                     | С    | Target            |
| CB143        | Fax soft error (command frame length error)                                     | С    | Target            |
| CB144        | Fax soft error (parameter length error)                                         | С    | Target            |
| CB145        | Fax soft error (received undefined parameter)                                   | С    | Target            |
| CB146        | Fax soft error (command/response sequence error)                                | С    | Target            |
| CB150        | Program control error (instance acquisition error)                              | С    | Target            |
| CB151        | Job start error                                                                 | С    | Target            |
| CB152        | Doc access error                                                                | С    | Target            |
| CB153        | Program control error (logic error)                                             | С    | Target            |
| CB154        | Program control error (table control error)                                     | С    | Target            |
| CB160        | Program control error (instance acquisition error)                              | С    | Target            |
| CB161        | Timeout error                                                                   | С    | Target            |
| CB162        | Program control error (interface error)                                         | С    | Target            |
| CB163        | Program control error (sequence error)                                          | С    | Target            |
| CB164        | Semaphore acquisition/release error                                             | С    | Target            |
| CB165        | Program control error (table control error)                                     | С    | Target            |
| CB166        | Reception resource check error                                                  | С    | Target            |
| CB167        | Sending image access error (image acquisition error)                            | С    | Target            |
| CB168        | Receiving image access error (image storage error)                              | С    | Target            |
| CB169        | Sending image access error (image deletion error)                               | С    | Target            |
| CB170        | Program control error (table control error)                                     | С    | Target            |
| CB171        | Program control error (instance acquisition error)                              | С    | Target            |
| CB172        | Timeout error                                                                   | С    | Target            |
| CB173        | Program control error (interface error)                                         | С    | Target            |
| CB174        | Semaphore acquisition/release error                                             | С    | Target            |
| CB175        | Observer registration error                                                     | С    | Target            |
| CB176        | Unable to secure domain for header (TTI) image generation                       | С    | Target            |
| CB177        | Header (TTI) image generation error                                             | С    | Target            |
| CB178        | Receiving job generation error                                                  | С    | Target            |
| CB179        | Sequence control error (line command error/mismatched status, mismatched event) | С    | Target            |
| CB185        | Receiving data size logic error (Receiving data are not multiples of dotline)   | С    | Target            |
| CB186        | Unable to secure domain for receiving image                                     | С    | Target            |
| CB187        | Receiving image conversion error                                                | С    | Target            |
| CB188        | Program control error (table control error)                                     | С    | Target            |
| CB190        | USB sending error                                                               | С    | Target            |
| CB191        | USB sending error                                                               | С    | Target            |
| CB192        | Error retry 5 sec. T.O (No response or other errors)                            | С    | Target            |
| CB193        | No response due to detach of USB                                                | С    | Target            |
| CB194        | Error retry 3 sec. T.O (main body status error)                                 | С    | Target            |
| CB195        | Attach not detected for 1 min. after recovery from sleep when receiving         | С    | Target            |
| CB196        | Detach not detected for 1 min. after shift from sleep                           | С    | Target            |
| CB197        | USB I/F error during formatting when main power switch ON                       | С    | Target            |

| Trouble Code | Contents                                                                                    | Rank | Self-diag. (Full) |
|--------------|---------------------------------------------------------------------------------------------|------|-------------------|
| CB198        | Attach not detected for 1 min. after recovery from sleep at the time other                  | С    | Target            |
|              | than receiving                                                                              |      |                   |
| CC002        | Vendor internal error                                                                       | С    | Target            |
| CC140        | Trouble related to security                                                                 | С    | -                 |
| CC151        | ROM contents error upon startup (MSC)                                                       | С    | Target            |
| CC152        | ROM contents error upon startup (IR)                                                        | С    | Target            |
| CC155        | Finisher ROM error (When FS-533 or JS-506 is installed)                                     | С    | -                 |
| CC156        | DF ROM error (When DF-632 or DF-714 is installed)                                           | С    | Target            |
| CC159        | ROM contents error upon startup (DSC1)                                                      | C    | Target            |
| CC15A        | ROM contents error upon startup (DSC2)                                                      | С    | Target            |
| CC15C        | Engine Flash ROM writing error                                                              | C    | -                 |
| CC163        | ROM contents error (PRT)                                                                    | C    | -                 |
| CC164        | ROM contents error (MSC)                                                                    | C    | Target            |
| CC165        | ROM contents error (DF)                                                                     | C    | -                 |
| CC170        | Dynamic link error during starting (AP0)                                                    | C    | Target            |
| CC171        | Dynamic link error during starting (AP1)                                                    | C    | Target            |
| CC172        | Dynamic link error during starting (AP2)                                                    | C    | Target            |
| CC173        | Dynamic link error during starting (AP3)                                                    | C    | Target            |
| CC174        | Dynamic link error during starting (AP4)                                                    | С    | Target            |
| CC180        | Dynamic link error during starting (LDR)                                                    | С    | Target            |
| CC181        | Dynamic link error during starting (IBR)                                                    | С    | Target            |
| CC182        | Dynamic link error during starting (IID)                                                    | С    | Target            |
| CC183        | Dynamic link error during starting (IPF)                                                    | С    | Target            |
| CC184        | Dynamic link error during starting (IMY)                                                    | С    | Target            |
| CC185        | Dynamic link error during starting (SPF)                                                    | С    | Target            |
| CC186        | Dynamic link error during starting (OAP)                                                    | С    | Target            |
| CC190        | Outline font load error                                                                     | С    | Target            |
| CC191        | Setting parameter load error (LDR)                                                          | С    | Target            |
| CC211        | Authentication device general error                                                         | С    | Target            |
| CC212        | User validation error                                                                       | С    | Target            |
| CC213        | User registration error/Card information setting error                                      | С    | Target            |
| CC214        | User information deletion error                                                             | С    | Target            |
| CC216        | Acquisition failure of the number of trials/Initialize error of number of<br>authentication | С    | Target            |
| CC301        | Authentication customize data error                                                         | В    | Target            |
| CC302        | Authentication customize data version mismatch error                                        | В    | Target            |
| CCC00        | Public user account track information error                                                 | В    | -                 |
| CD002        | JOB RAM save error                                                                          | С    | Target            |
| CD004        | Storage access error (connection failure)                                                   | С    | Target            |
| CD00F        | Storage data transfer error                                                                 | С    | Target            |
| CD010        | Storage unformat                                                                            | С    | Target            |
| CD011        | Storage out of specifications mounted                                                       | С    | Target            |
| CD012        | Mount error due to storage being unformatted                                                | С    | Target            |
| CD020        | Storage verify error                                                                        | С    | Target            |
| CD030        | Storage management information reading error                                                | С    | Target            |
| CD041        | Storage command execution error                                                             | С    | Target            |
| CD042        |                                                                                             | С    | Target            |
| CD043        |                                                                                             | С    | Target            |
| CD044        |                                                                                             | С    | Target            |
| CD045        |                                                                                             | С    | Target            |
| CD046        |                                                                                             | С    | Target            |
| CD047        | Storage SCSI library error                                                                  | С    | Target            |
| CD048        |                                                                                             | С    | Target            |
| CD049        |                                                                                             | С    | Target            |
| CD04A        |                                                                                             | С    | Target            |
| CD04B        |                                                                                             | С    | Target            |
| CD050        | Storage recovery timeout                                                                    | С    | Target            |

| Trouble Code | Contents                                                             | Rank   | Self-diag. (Full) |
|--------------|----------------------------------------------------------------------|--------|-------------------|
| CD072        | Second-hand SSD or second-hand CPU board installed                   | С      | Target            |
| CD073        | Storage type mismatch                                                | С      | Target            |
| CD110        | Wireless LAN destination initialization error                        | С      | Target            |
| CD201        | File memory mounting error                                           | С      | Target            |
| CD202        | Memory capacity discrepancy                                          | С      | Target            |
| CD203        | Memory capacity discrepancy 2                                        | С      | Target            |
| CD211        | PCI-SDRAM DMA operation failure                                      | C      | Target            |
| CD212        | Compression/extraction timeout detection                             | C      | Target            |
| CD241        | Encryption ASIC setting error                                        | C      | Target            |
| CD242        | Encryption ASIC mounting error                                       | C      | Target            |
| CD261        | USB hub board failure                                                | C      | Target            |
| CD262        | Extension network adapter installation error                         | C C    | Target            |
| CD2D1        | VI AN setting configuration error                                    | B      | -                 |
| CD3##        | Nonvolatile data error                                               | C C    | Target            |
| CD313        | TPM key data error                                                   | С.     | Target            |
| CD38E        | Nonvolatile data save error (SPI-Flash)                              | 0<br>0 | Target            |
| CD390        | Nonvolatile data checksum error                                      | 0<br>0 | Target            |
| CD391        | Nonvolatile data save error (Storage)                                | -      | Target            |
| CD391        | Nonvolatile data save error (EEPROM)                                 | -      | Target            |
|              |                                                                      | C      | Target            |
|              |                                                                      | C      | Target            |
|              |                                                                      | C      | Target            |
|              |                                                                      | C      | Target            |
| CD365        |                                                                      | C      | Target            |
| CD3CU        |                                                                      | C C    | Target            |
| CD401        |                                                                      | C C    | Target            |
| CD402        |                                                                      | C      | Target            |
| CD403        |                                                                      | C      | Target            |
| CD404        | Receiving packet incorrect                                           | C      | Target            |
| CD405        | Receiving packet analysis error                                      | C      | Target            |
| CD406        |                                                                      | C      | Target            |
| CD407        |                                                                      | C      | larget            |
| CD411        | Touch panel board error                                              | C      | Target            |
| CD412        | Touch panel type mismatch                                            | C      | Target            |
| CD413        | Electrostatic touch panel operation mode error                       | С      | Target            |
| CD601        | Trouble related to security                                          | -      | -                 |
| CD602        |                                                                      |        |                   |
| CD603        |                                                                      | 1      |                   |
| CD701        | Mechanical controller flash ROM writing error                        | C      | -                 |
| CD702        | Mechanical controller flash ROM device error                         | C      | -                 |
| CD703        | FW download communication fault                                      | C      | -                 |
| CD704        | Finisher Flash ROM device error (When FS-533 or JS-506 is installed) | C      | -                 |
| CDC##        | Trouble related to security                                          | -      | -                 |
| CDF50        | ASIC image version failure                                           | C      | Target            |
| CDF51        | ASIC image version failure (back side) (When DF-714 is installed)    | С      | Target            |
| CDF70        | ASIC image access failure                                            | С      | Target            |
| CDF71        | ASIC image access failure (back side) (When DF-714 is installed)     | С      | Target            |
| CDFA0        | ASIC image error                                                     | С      | Target            |
| CDFA1        | ASIC image error (back side) (When DF-714 is installed)              | С      | Target            |
| CE001        | Abnormal message queue                                               | С      | Target            |
| CE002        | Message and method parameter failure                                 | С      | Target            |
| CE003        | Task error                                                           | С      | Target            |
| CE004        | Event error                                                          | С      | Target            |
| CE005        | Memory access error                                                  | С      | Target            |
| CE006        | Header access error                                                  | С      | Target            |
| CE007        | DIMM initialize error                                                | С      | Target            |
| CE009        | Memory resource shortage error                                       | С      | Target            |
| CE012        | Failed to receive the entropy from Haveged                           | С      | Target            |

| Trouble Code | Contents                                                                                                    | Rank | Self-diag. (Full) |
|--------------|----------------------------------------------------------------------------------------------------|------|-------------------|
| CE013        | Virus scan engine startup failure (8 GB storage)                                                                      | С    | Target            |
| CE014        | Virus scan engine startup failure (storage error)                                                                     | С    | Target            |
| CE015        | Secret information issue error                                                                                        | С    | Target            |
| CE101        | Browser finish detected                                                                                               | С    | Target            |
| CE201        | Transmission operation log storage fault                                                                              | С    | Target            |
| CE202        | PDL interpreter error                                                                                                 | С    | Target            |
| CE203        | Unrecoverable error                                                                                                   | С    | Target            |
| CE204        | SIP / T.38 library loading failure                                                                                    | С    | Target            |
| CE301        | Referring incorrect memory                                                                                            | С    | Target            |
| CE302        | Incorrect command                                                                                                    | С    | Target            |
| CE303        | Finished due to error inside Qt library                                                                               | С    | Target            |
| CE304        | Finished due to error outside Qt library                                                                              | С    | Target            |
| CE305        | Program forced to stop                                                                                                | С    | Target            |
| CE401        | Shared memory connection timeout                                                                                      | С    | Target            |
| CED01        | The authentication application information does not exist in the storage in the enhanced server authentication state. | С    | Target            |
| CEEE1        | CPU board (MSC) malfunction                                                                                           | С    | Target            |
| CEEE2        | Scanner section malfunction                                                                                           | A    | Target            |
| CEEE3        | Base board (ENG) malfunction                                                                                          | А    | Target            |
| CF###        | Trouble code (CF###) is referred to as abort code.<br>For details of abort code, refer to "ABORT CODE".               | С    | -                 |

### 3.7 C0###

### 3.7.1 C0002

### Contents

| Trouble type                | C0002: Paper feed communication error (When PC-116, PC-216, PC-416, or PC-417 is installed)       |
|-----------------------------|---------------------------------------------------------------------------------------------------|
| Rank                        | C                                                                                                 |
| Trouble detection condition | When the base board (BASEB) is receiving data, a communication error is detected.                 |
| Trouble isolation           | -                                                                                                 |
| Relevant electrical parts   | <ul> <li>CPU board (CPUB)</li> <li>Base board (BASEB)</li> <li>PC control board (PCCB)</li> </ul> |

#### Procedure

- 1. Turn OFF the main power switch and unplug the power cord. Connect the power cord after 15 sec. or more, and turn ON the main power switch.
- 2. Correct or replace the connector connection between the main body and the paper feed cabinet if faulty.
- 3. Check CPUB for proper installation and correct as necessary.
- 4. Rewrite the firmware.
- 5. PCCB F11 conduction check (PC-417)
- 6. Replace PCCB. (PC-116/PC-216 / PC-416 / PC-417)
- 7. Replace CPUB.
- 8. Replace BASEB.

### 3.7.2 C0104, C0105

### Contents

| Trouble type                | <ul> <li>C0104: Tray 3/4 feeder transportation motor failure to turn (When PC-417 is installed)</li> <li>C0105: Tray 3/4 feeder transportation motor turning at abnormal timing (When PC-417 is installed)</li> </ul> |
|-----------------------------|----------------------------------------------------------------------------------------------------|
| Rank                        | В                                                                                                    |
| Trouble detection condition | <ul><li>C0104: The control circuit detects motor failure to turn while the motor is turning.</li><li>C0105: The control circuit detects motor turning while the motor remains stationary.</li></ul>                   |
| Trouble isolation           | Tray 3/4                                                                                                    |
| Relevant electrical parts   | <ul> <li>Transport motor (M152)</li> <li>PC control board (PCCB)</li> </ul>                                                                                                    |

- 1. Check the connector between M152-PCCB CN5 for proper connection and correct as necessary.
- 2. Check the connector of M152 for proper drive coupling and correct as necessary.
- 3. M152 load check
  - Check code: 28
  - Multi code: 51, 54, 55
  - Control signal: PCCB CN5-1 to 8
  - Location of electrical component: 7-K
- 4. Replace M152.

- 5. PCCB F300 conduction check
- 6. Replace PCCB.

#### 3.7.3 C0106

### Contents

| Trouble type                | C0106: Tray 3/transfer LCT paper feed motor turning at abnormal timing (When PC-116, PC-216, or PC-416 is installed)                                                                     |
|-----------------------------|----------------------------------------------------------------------------------------------------|
| Rank                        | В                                                                                                    |
| Trouble detection condition | <ul> <li>The control circuit detects motor failure to turn while the motor is turning.</li> <li>The control circuit detects motor turning while the motor remains stationary.</li> </ul> |
| Trouble isolation           | -                                                                                                    |
| Relevant electrical parts   | <when installed="" is="" or="" pc-116="" pc-216=""> <ul> <li>Tray 3 paper feed motor (M111)</li> <li>PC control board (PCCB)</li> </ul></when>                                           |
|                             | <when installed="" is="" pc-416=""> <ul> <li>Paper feed motor (M131)</li> <li>PC control board (PCCB)</li> </ul> </when>                                                                 |

### Procedure

When PC-116 or PC-216 is installed

1. Check the connector between M111-PCCB CN5 for proper connection and correct as necessary.

2. Check the connector of M111 for proper drive coupling and correct as necessary.

- 3. M111 load check
  - Check code: 28
  - Multi code: 11, 14, 15
  - Control signal: PCCB CN5-5 (CW/CCW)
  - Location of electrical component: PC-116/PC-216 4-C
- 4. Replace M111.
- 5. Replace PCCB.

#### When PC-416 is installed

- 1. Check the connector between M131-PCCB CN5 for proper connection and correct as necessary.
- 2. Check the connector of M131 for proper drive coupling and correct as necessary.
- 3. M131 load check
  - Check code: 28
  - Multi code: 1, 4, 5
  - Control signal: PCCB CN5-5 (CW/CCW)
  - Location of electrical component: PC-416 4-J
- 4. Replace M131.
- 5. Replace PCCB.

### 3.7.4 C0107

#### (1) When PC-116 or PC-216 is installed

#### Contents

| Trouble type                | C0107: Tray 3 vertical transport motor turning at abnormal timing (When PC-116 or PC-216 is installed)                                                                                |
|-----------------------------|----------------------------------------------------------------------------------------------------|
| Rank                        | В                                                                                                    |
| Trouble detection condition | <ul><li>The control circuit detects motor failure to turn while the motor is turning.</li><li>The control circuit detects motor turning while the motor remains stationary.</li></ul> |
| Trouble isolation           | -                                                                                                    |
| Relevant electrical parts   | <ul> <li>Tray 3 vertical transport motor (M112)</li> <li>PC control board (PCCB)</li> </ul>                                                                                           |

#### Procedure

- 1. Check the connector between M112-PCCB CN5 for proper connection and correct as necessary.
- 2. Check the connector of M112 for proper drive coupling and correct as necessary.
- 3. M112 load check
  - Check code: 28
    - Multi code: 21, 24, 25
  - Control signal: PCCB CN5-13 (CW/CCW)
  - Location of electrical component: PC-116/PC-216 3 to 4-C
- 4. Replace M112.
- 5. Replace PCCB.

#### (2) When PC-416 is installed

| Trouble type                | C0107: Transfer LCT vertical transport motor turning at abnormal timing (When PC-416 is installed)                                                                                    |
|-----------------------------|----------------------------------------------------------------------------------------------------|
| Rank                        | В                                                                                                    |
| Trouble detection condition | <ul><li>The control circuit detects motor failure to turn while the motor is turning.</li><li>The control circuit detects motor turning while the motor remains stationary.</li></ul> |

| Trouble isolation         | -                                                                                    |
|---------------------------|--------------------------------------------------------------------------------------|
| Relevant electrical parts | <ul> <li>Vertical transport motor (M132)</li> <li>PC control board (PCCB)</li> </ul> |

- 1. Check the connector between M132-PCCB CN5 for proper connection and correct as necessary.
- 2. Check the connector of M132 for proper drive coupling and correct as necessary.
- 3. M132 load check
  - Check code: 28
  - Multi code: 46, 49, 50
  - Control signal: PCCB CN5-13 (CW/CCW)
  - · Location of electrical component: PC-416 4-J
- 4. Replace M132.
- 5. Replace PCCB.

#### (3) When PC-417 is installed

### Contents

| Trouble type                | C0107: Intermediate motor turning at abnormal timing (When PC-417 is installed)                                                                                                    |
|-----------------------------|----------------------------------------------------------------------------------------------------|
| Rank                        | В                                                                                                    |
| Trouble detection condition | <ul><li>The control circuit detects motor failure to turn while the motor is turning.</li><li>The control circuit detects motor turning while the motor remains stationary.</li></ul> |
| Trouble isolation           | -                                                                                                    |
| Relevant electrical parts   | <ul> <li>Intermediate motor (M151)</li> <li>PC control board (PCCB)</li> </ul>                                                                                                    |

#### Procedure

1. Check the connector between M151-relay CN73-PCCB CN20 for proper connection and correct as necessary.

- 2. Check the connector of M151 for proper drive coupling and correct as necessary.
- 3. M151 load check
  - Check code: 28
  - Multi code: 56, 59, 60
  - Control signal: PCCB CN20-1 to 3
  - Location of electrical component: PC-417 7-K
- 4. Replace M151.
- 5. Replace PCCB.

### 3.7.5 C0108

### Contents

| Trouble type                | C0108: Tray 4 paper feed motor turning at abnormal timing (When PC-216 is installed)                                                                                                  |
|-----------------------------|----------------------------------------------------------------------------------------------------|
| Rank                        | В                                                                                                    |
| Trouble detection condition | <ul><li>The control circuit detects motor failure to turn while the motor is turning.</li><li>The control circuit detects motor turning while the motor remains stationary.</li></ul> |
| Trouble isolation           | -                                                                                                    |
| Relevant electrical parts   | <ul> <li>Tray 4 paper feed motor (M121)</li> <li>PC control board (PCCB)</li> </ul>                                                                                                   |

#### Procedure

1. Check the connector between M121-PCCB CN9C for proper connection and correct as necessary.

- 2. Check the connector of M121 for proper drive coupling and correct as necessary.
- 3. M121 load check
  - Check code: 28
  - Multi code: 16, 19, 20
  - Control signal: PCCB CN9-5 (CW/CCW)
  - Location of electrical component: PC-216 6-K
- 4. Replace M121.
- 5. Replace PCCB.

### 3.7.6 C0109

#### Contents

| Trouble type                | C0109: Tray 4 vertical transport motor turning at abnormal timing (When PC-216 is installed)                                                                                          |
|-----------------------------|----------------------------------------------------------------------------------------------------|
| Rank                        | В                                                                                                    |
| Trouble detection condition | <ul><li>The control circuit detects motor failure to turn while the motor is turning.</li><li>The control circuit detects motor turning while the motor remains stationary.</li></ul> |
| Trouble isolation           | -                                                                                                    |
| Relevant electrical parts   | <ul> <li>Tray 4 vertical transport motor (M122)</li> <li>PC control board (PCCB)</li> </ul>                                                                                           |

#### Procedure

1. Check the connector between M122-PCCB CN9C for proper connection and correct as necessary.

2. Check the connector of M122 for proper drive coupling and correct as necessary.

- 3. M122 load check
  - Check code: 28
  - Multi code: 26, 29, 30
  - Control signal: PCCB CN9-13 (CW/CCW)
  - Location of electrical component: PC-216 6-K
- 4. Replace M122.
- 5. Replace PCCB.

# 3.7.7 C0202

### Contents

| Trouble type                | C0202: Tray 1 feeder up/down abnormality                                                                                                    |
|-----------------------------|----------------------------------------------------------------------------------------------------|
| Rank                        | В                                                                                                    |
| Trouble detection condition | The tray 1 upper limit sensor (PS25) is not turned ON (blocked) even after the set period of time has elapsed after the paper lift-up operation for the drawer began. |
| Trouble isolation           | Tray 1                                                                                                    |
| Relevant electrical parts   | <ul> <li>Tray 1 lift-up motor (M12)</li> <li>Tray 1 upper limit sensor (PS25)</li> <li>CPU board (CPUB)</li> <li>Base board (BASEB)</li> </ul>                        |

#### Procedure

- 1. Remove the tray and check to see if a piece of paper is not left inside the machine.
- 2. Check the connector between M12-relay CN180-BASEB CN25E for proper connection and correct as necessary.
- 3. Check the connector of M12 for proper drive coupling and correct as necessary.
- 4. Check the connector between PS25-relay CN30-BASEB CN26E for proper connection and correct as necessary.
- 5. Check CPUB for proper installation and correct as necessary.
- 6. PS25 I/O check, sensor check
  - Control signal: BASEB CN26EA-15 (ON)
  - Location of electrical component: 11-K
- 7. M12 load check
  - Check code: 23
  - Multi code: 4
  - Control signal: BASEB CN25E-1 (REM)
  - Location of electrical component: 17-K
- 8. Replace M12.
- 9. Replace CPUB.
- 10. Replace BASEB.

#### 3.7.8 C0204

#### Contents

| Trouble type                | C0204: Tray 2 feeder up/down abnormality                                                                                                    |
|-----------------------------|----------------------------------------------------------------------------------------------------|
| Rank                        | В                                                                                                    |
| Trouble detection condition | The tray 2 upper limit sensor (PS22) is not turned ON (blocked) even after the set period of time has elapsed after the paper lift-up operation for the drawer began. |
| Trouble isolation           | Tray 2                                                                                                    |
| Relevant electrical parts   | <ul> <li>Tray 2 lift-up motor (M13)</li> <li>Tray 2 upper limit sensor (PS22)</li> <li>CPU board (CPUB)</li> <li>Base board (BASEB)</li> </ul>                        |

- 1. Remove the tray and check to see if a piece of paper is not left inside the machine.
- 2. Check the connector between M13-relay CN181-BASEB CN25E for proper connection and correct as necessary.
- 3. Check the connector of M13 for proper drive coupling and correct as necessary.
- 4. Check the connector between PS22-relay CN40-BASEB CN23E for proper connection and correct as necessary.
- 5. Check CPUB for proper installation and correct as necessary.
- 6. PS22 I/O check, sensor check
  - Control signal: BASEB CN23E-12 (ON)
  - Location of electrical component: 16-K
- 7. M13 load check
  - Check code: 23
  - Multi code: 5
  - Control signal: BASEB CN25E-10 (REM)
  - Location of electrical component: 18-K
- 8. Replace M13.
- 9. Replace CPUB.
- 10. Replace BASEB.

### 3.7.9 C0206

### (1) When PC-116 or PC-216 is installed

### Contents

| Trouble type                | C0206: Tray 3 feeder up/down abnormality (When PC-116 or PC-216 is installed)                                                                                                    |
|-----------------------------|----------------------------------------------------------------------------------------------------|
| Rank                        | В                                                                                                    |
| Trouble detection condition | The tray 3 upper limit sensor (PS116) is not turned ON (blocked) even after the set period of time has elapsed after the paper lift-up operation for the drawer began.            |
| Trouble isolation           | Tray 3                                                                                                    |
| Relevant electrical parts   | <ul> <li>Tray 3 lift-up motor (M113)</li> <li>Tray 3 upper limit sensor (PS116)</li> <li>PC control board (PCCB)</li> <li>CPU board (CPUB)</li> <li>Base board (BASEB)</li> </ul> |

#### Procedure

- 1. Remove the tray and check to see if a piece of paper is not left inside the machine.
- 2. Check the connector between M113-PCCB CN6C for proper connection and correct as necessary.
- 3. Check the connector of M113 for proper drive coupling and correct as necessary.
- 4. Check the connector between PS116-relay CN24-PCCB CN4 for proper connection and correct as necessary.
- 5. Check CPUB for proper installation and correct as necessary.
- 6. PS116 I/O check, sensor check
  - Control signal: PCCB CN4-3 (ON)
  - · Location of electrical component: PC-116/PC-216 7-C
- 7. M113 load check
  - Check code: 23
  - Multi code: 6
  - Control signal: PCCB CN6C-8 to 9
  - · Location of electrical component: PC-116/PC-216 2-C
- 8. Replace M113.
- 9. Replace PCCB.
- 10. Replace CPUB.
- 11. Replace BASEB.

### (2) When PC-417 is installed

#### Contents

| Trouble type                | C0206: Tray 3 feeder up/down abnormality (When PC-417 is installed)                                                                                                    |
|-----------------------------|----------------------------------------------------------------------------------------------------|
| Rank                        | В                                                                                                    |
| Trouble detection condition | The tray 3 upper limit sensor (PS156) is not turned ON (blocked) even after the set period of time has elapsed after the paper lift-up operation for the drawer began.            |
| Trouble isolation           | Tray 3                                                                                                    |
| Relevant electrical parts   | <ul> <li>Tray 3 lift-up motor (M143)</li> <li>Tray 3 upper limit sensor (PS156)</li> <li>PC control board (PCCB)</li> <li>CPU board (CPUB)</li> <li>Base board (BASEB)</li> </ul> |

#### Procedure

- 1. Remove the tray and check to see if a piece of paper is not left inside the machine.
- 2. Check the connector between M143-PCCB CN6 for proper connection and correct as necessary.
- 3. Check the connector of M143 for proper drive coupling and correct as necessary.
- 4. Check the connector between PS156-relay CN25-PCCB CN7 for proper connection and correct as necessary.
- 5. Check CPUB for proper installation and correct as necessary.
- 6. PS156 I/O check, sensor check
- Control signal: PCCB CN7-9 (ON)
  - Location of electrical component: PC-417 4-C
- 7. M143 load check
  - Check code: 23
  - Multi code: 6
  - Control signal: PCCB CN6-4 to 5
  - Location of electrical component: PC-417 5-K
- 8. Replace M143.
- 9. PCCB PS300 conduction check
- 10. Replace PCCB.
- 11. Replace CPUB.
- 12. Replace BASEB.

# 3.7.10 C0208

### (1) When PC-216 is installed

### Contents

Trouble type

C0208: Tray 4 feeder up/down abnormality (When PC-216 is installed)
| Rank                        | В                                                                                                    |
|-----------------------------|----------------------------------------------------------------------------------------------------|
| Trouble detection condition | The tray 4 upper limit sensor (PS126) is not turned ON (blocked) even after the set period of time has elapsed after the paper lift-up operation for the drawer began.            |
| Trouble isolation           | Tray 4                                                                                                    |
| Relevant electrical parts   | <ul> <li>Tray 4 lift-up motor (M123)</li> <li>Tray 4 upper limit sensor (PS126)</li> <li>PC control board (PCCB)</li> <li>CPU board (CPUB)</li> <li>Base board (BASEB)</li> </ul> |

1. Remove the tray and check to see if a piece of paper is not left inside the machine.

2. Check the connector between M123-PCCB CN8C for proper connection and correct as necessary.

- 3. Check the connector of M123 for proper drive coupling and correct as necessary.
- 4. Check the connector between PS126-relay CN47-PCCB CN7C for proper connection and correct as necessary.
- 5. Check CPUB for proper installation and correct as necessary.
- 6. PS126 I/O check, sensor check
  - Control signal: PCCB CN7C-3 (ON)
    - · Location of electrical component: PC-216 8-K
- 7. M123 load check
  - Check code: 23
  - Multi code: 7
  - Control signal: PCCB CN8C-8 to 9
  - Location of electrical component: PC-216 5-K
- 8. Replace M123.
- 9. Replace PCCB.
- 10. Replace CPUB.
- 11. Replace BASEB.

# (2) When PC-417 is installed

# Contents

| Trouble type                | C0208: Tray 4 feeder up/down abnormality (When PC-417 is installed)                                                                                                    |
|-----------------------------|----------------------------------------------------------------------------------------------------|
| Rank                        | В                                                                                                    |
| Trouble detection condition | The tray 4 upper limit sensor (PS166) is not turned ON (blocked) even after the set period of time has elapsed after the paper lift-up operation for the drawer began.            |
| Trouble isolation           | Tray 4                                                                                                    |
| Relevant electrical parts   | <ul> <li>Tray 4 lift-up motor (M144)</li> <li>Tray 4 upper limit sensor (PS166)</li> <li>PC control board (PCCB)</li> <li>CPU board (CPUB)</li> <li>Base board (BASEB)</li> </ul> |

### Procedure

- 1. Remove the tray and check to see if a piece of paper is not left inside the machine.
- 2. Check the connector between M144-PCCB CN6 for proper connection and correct as necessary.
- 3. Check the connector of M144 for proper drive coupling and correct as necessary.
- 4. Check the connector between PS166-relay CN47-PCCB CN4 for proper connection and correct as necessary.
- 5. Check CPUB for proper installation and correct as necessary.
- 6. PS166 I/O check, sensor check
  - Control signal: PCCB CN4-3 (ON)
    - · Location of electrical component: PC-417 4-C
- 7. M144 load check
  - Check code: 23
  - Multi code: 7
  - Control signal: PCCB CN6-9 to 10
  - Location of electrical component: PC-417 5-K
- 8. Replace M144.
- 9. PCCB PS301 conduction check
- 10. Replace PCCB.
- 11. Replace CPUB.
- 12. Replace BASEB.

# 3.7.11 C0210

| Trouble type                | C0210: Transfer LCT lift failure (When PC-416 is installed)                                                                                                    |
|-----------------------------|----------------------------------------------------------------------------------------------------|
| Rank                        | В                                                                                                    |
| Trouble detection condition | <ul> <li>The main tray upper limit sensor (PS136) is not turned ON (blocked) even after the set period of time has elapsed after the paper lift-up operation for the main tray began.</li> <li>The shifter stop / lower limit position sensor (PS138) is not turned OFF (unblocked) even after the set period of time has elapsed after the paper lift-up operation for the drawer began.</li> <li>The main tray upper limit sensor (PS136) is not turned ON (blocked) even after the set period of time has elapsed after the paper lift-up operation for the drawer began.</li> <li>The main tray upper limit sensor (PS136) is not turned ON (blocked) even after the set period of time has elapsed after the paper lift-up operating.</li> </ul> |

|                           | <ul> <li>The main tray upper limit sensor (PS136) is not turned OFF (unblocked) even after the set period of time has elapsed after the paper lift-down operation began.</li> <li>The shifter stop / lower limit position sensor (PS138) is not turned ON (blocked) even after the set period of time has elapsed after the paper lift-down operation began.</li> </ul> |
|---------------------------|----------------------------------------------------------------------------------------------------|
| Trouble isolation         | LCT                                                                                                    |
| Relevant electrical parts | <ul> <li>Main tray upper limit sensor (PS136)</li> <li>Shifter stop / lower limit position sensor (PS138)</li> <li>Elevator motor (M134)</li> <li>PC control board (PCCB)</li> </ul>                                                                                                    |

- 1. Remove the tray and check to see if a piece of paper is not left inside the machine.
- 2. Check the connector between M134-PCCB CN10L for proper connection and correct as necessary.
- 3. Check the connector of M134 for proper drive coupling and correct as necessary.
- 4. Check the connector between PS136-relay CN1-PCCB CN4 for proper connection and correct as necessary.
- 5. Check the connector between PS138-relay CN16-PCCB CN14L for proper connection and correct as necessary.
- 6. PS136 I/O check, sensor check
  - Control signal: PCCB CN4-3 (ON)
  - Location of electrical component: PC-416 8-J
- 7. PS138 I/O check, sensor check
  - Control signal: PCCB CN14L-6 (ON)
  - Location of electrical component: PC-416 3-J
- 8. M134 load check
  - Check code: 23
  - Multi code: 9, 10
  - Control signal: PCCB CN10L-1 to 2
  - Location of electrical component: PC-416 6-J
- 9. Replace M134.
- 10. Replace PCCB.

# 3.7.12 C0211

### Contents

| Trouble type                | C0211: Manual feed up/down abnormality                                                                                                    |
|-----------------------------|----------------------------------------------------------------------------------------------------|
| Rank                        | В                                                                                                    |
| Trouble detection condition | <ul> <li>The bypass tray lift-up position sensor (PS26) is not turned OFF (unblock) even after the transport motor (M1) rotates for a given period of time after the position is switched from stand by position at lift-up plate to the feed position.</li> <li>The bypass lift-up position sensor (PS26) is not turned ON (blocked) even after the transport motor (M1) rotates for a given period of time after the position is switched from stand by position at lift-up plate to the feed position.</li> </ul> |
| Trouble isolation           | Manual                                                                                                    |
| Relevant electrical parts   | <ul> <li>Transport motor (M1)</li> <li>Bypass tray lift-up solenoid (SD1)</li> <li>Bypass tray lift-up position sensor (PS26)</li> <li>CPU board (CPUB)</li> <li>Base board (BASEB)</li> </ul>                                                                                                    |

### Procedure

- 1. Check the connector between M1-BASEB CN19E for proper connection and correct as necessary.
- 2. Check the connector of M1 for proper drive coupling and correct as necessary.
- 3. Check the connector between PS26-relay CN13-BASEB CN26E for proper connection and correct as necessary.
- 4. Check the connector between SD1-relay CN21-relay CN13-BASEB CN26E for proper connection and correct as necessary.
- 5. Check CPUB for proper installation and correct as necessary.
- 6. PS26 I/O check, sensor check
  - Control signal: BASEB CN26EA-6 (ON)
  - Location of electrical component: 9-K
- 7. SD1 load check
  - Check code: 23
  - Multi code: 3
  - Control signal: BASEB CN26EA-9 (ON)
    Location of electrical component: 10-K
- 8. M1 load check
  - Check code: 40
  - Multi code: 1, 4, 5
  - Control signal: BASEB CN19E-1 to 5
  - Location of electrical component: 1-C
- 9. Replace M1.
- 10. Replace CPUB.
- 11. Replace BASEB.

# 3.7.13 C0214

## Contents

Trouble type C0214: Transfer LCT shift failure (When PC-416 is installed)

| Rank                        | В                                                                                                    |
|-----------------------------|----------------------------------------------------------------------------------------------------|
| Trouble detection condition | <ul> <li>The shifter stop / lower limit position sensor (PS138) is not turned ON (blocked) even after the set period of time has elapsed after the shift operation began (shift to the right).</li> <li>The shifter home sensor (PS139) is not turned OFF (unblocked) even after the set period of time has elapsed after the shift operation began (shift to the right).</li> <li>The shifter stop / lower limit position sensor (PS138) is not turned OFF (unblocked) even after the set period of time has elapsed of time has elapsed after the return operation began (shift to the left).</li> <li>The shifter home sensor (PS139) is not turned ON (blocked) even after the set period of time has elapsed after the return operation began (shift to the left).</li> <li>The shifter home sensor (PS139) is not turned ON (blocked) even after the set period of time has elapsed after the return operation began (shift to the left).</li> </ul> |
| Trouble isolation           | LCT                                                                                                    |
| Relevant electrical parts   | <ul> <li>Shifter stop / lower limit position sensor (PS138)</li> <li>Shifter home sensor (PS139)</li> <li>Shifter motor (M133)</li> <li>PC control board (PCCB)</li> </ul>                                                                                                    |

- 1. Remove the tray and check to see if a piece of paper is not left inside the machine.
- 2. Check the connector between M133-PCCB CN10L for proper connection and correct as necessary.
- 3. Check the connector of M133 for proper drive coupling and correct as necessary.
- 4. Check the connector between PS138-relay CN16-PCCB CN14L for proper connection and correct as necessary.
- 5. Check the connector between PS139-relay CN16-PCCB CN14L for proper connection and correct as necessary.
- 6. PS138 I/O check, sensor check
  - Control signal: PCCB CN14L-6 (ON)
  - Location of electrical component: PC-416 3-J
- 7. PS139 I/O check, sensor check
  - Control signal: PCCB CN14L-3 (ON)
  - Location of electrical component: PC-416 4-J
- 8. M133 load check
  - Check code: 23
    - Multi code: 11, 12
    - Control signal: PCCB CN10L-3 to 4
    - Location of electrical component: PC-416 6-J
- 9. Replace M133.
- 10. Replace PCCB.

### 3.7.14 C0216

### Contents

| Trouble type                | C0216: External LCT up/down abnormality (When LU-302 is installed)                                                                                               |
|-----------------------------|----------------------------------------------------------------------------------------------------|
| Rank                        | В                                                                                                    |
| Trouble detection condition | The LU upper limit sensor (PS2) is not turned ON (blocked) even after the set period of time has elapsed after the paper lift-up operation for the drawer began. |
| Trouble isolation           | LCT                                                                                                    |
| Relevant electrical parts   | <ul> <li>LU upper limit sensor (PS2)</li> <li>LU lift-up motor (M1)</li> <li>LU drive board (LUDB)</li> </ul>                                                    |

### Procedure

- 1. Check the connector between M1-LUDB CN3 for proper connection and correct as necessary.
- 2. Check the connector of M1 for proper drive coupling and correct as necessary.
- 3. Check the connector between PS2-relay CN3-LUDB CN5 for proper connection and correct as necessary.
- 4. PS2 I/O check, sensor check
  - Control signal: LUDB CN5-3 (ON)
    - · Location of electrical component: LU-302 4-G
- 5. M1 load check
  - Check code: 23
  - Multi code: 8
  - Control signal: LUDB CN3-4 (ON)
  - Location of electrical component: LU-302 3-G
- 6. Replace M1.
- 7. Replace LUDB.

### 3.8 C1###

## 3.8.1 C1004, C1014

#### (1) When FS-533 is installed

| Trouble type                | <ul> <li>C1004: Finisher communication error (Engine detection) (When FS-533 is installed)</li> <li>C1014: Finisher communication error (Finisher detection) (When FS-533 is installed)</li> </ul> |
|-----------------------------|----------------------------------------------------------------------------------------------------|
| Rank                        | C                                                                                                    |
| Trouble detection condition | When a communication error is detected between the base board (BASEB) and the FS control board (FSCB).                                                                                             |
| Trouble isolation           | -                                                                                                    |

| 0                         |                         |
|---------------------------|-------------------------|
| Relevant electrical parts | FS control board (FSCB) |
|                           | Base board (BASEB)      |

- 1. Turn OFF the main power switch and unplug the power cord. Connect the power cord after 15 sec. or more, and turn ON the main power switch.
- 2. Rewrite the firmware.
- 3. Replace FSCB.
- 4. Replace BASEB.

# (2) When FS-539 or FS-539SD is installed

### Contents

| Trouble type                | <ul> <li>C1004: Finisher communication error (Engine detection) (When FS-539 or FS-539SD is installed)</li> <li>C1014: Finisher communication error (Finisher detection) (When FS-539 or FS-539SD is installed)</li> </ul> |
|-----------------------------|----------------------------------------------------------------------------------------------------|
| Rank                        | C                                                                                                    |
| Trouble detection condition | When a communication error is detected between the base board (BASEB) and the FS control board (FSCB).                                                                                                    |
| Trouble isolation           | -                                                                                                    |
| Relevant electrical parts   | <ul><li>FS control board (FSCB)</li><li>Base board (BASEB)</li></ul>                                                                                                    |

### Procedure

- 1. Turn OFF the main power switch and unplug the power cord. Connect the power cord after 15 sec. or more, and turn ON the main power switch.
- 2. Rewrite the firmware.
- 3. Replace FSCB.
- 4. Replace BASEB.

# (3) When JS-506 is installed

# Contents

| Trouble type                | <ul> <li>C1004: Finisher communication error (Engine detection) (When JS-506 is installed)</li> <li>C1014: Finisher communication error (Finisher detection) (When JS-506 is installed)</li> </ul> |
|-----------------------------|----------------------------------------------------------------------------------------------------|
| Rank                        | C                                                                                                    |
| Trouble detection condition | When a communication error is detected between the base board (BASEB) and the JS control board (JSCB).                                                                                             |
| Trouble isolation           | -                                                                                                    |
| Relevant electrical parts   | JS control board (JSCB)                                                                                                    |

### Procedure

- 1. Turn OFF the main power switch and unplug the power cord. Connect the power cord after 15 sec. or more, and turn ON the main power switch.
- 2. Rewrite the firmware.
- 3. Replace JSCB.

# 3.8.2 C1081, C1082

# (1) When FS-539SD is installed

# Contents

| Trouble type                | <ul> <li>C1081: SD communication error (Finisher detection) (When FS-539SD is installed)</li> <li>C1082: SD communication error (SD detection) (When FS-539SD is installed)</li> </ul> |
|-----------------------------|----------------------------------------------------------------------------------------------------|
| Rank                        | C                                                                                                    |
| Trouble detection condition | When a communication error is detected between the FS control board (FSCB) and the SD control board (SDCB).                                                                            |
| Trouble isolation           | Center Stapling/Half-Fold/Tri-Fold (C1081 only)                                                                                                    |
| Relevant electrical parts   | <ul> <li>SD control board (SDCB)</li> <li>FS control board (FSCB)</li> </ul>                                                                                                    |

### Procedure

- 1. Turn OFF the main power switch and unplug the power cord. Connect the power cord after 15 sec. or more, and turn ON the main power switch.
- 2. Rewrite the firmware.
- 3. Replace SDCB.
- 4. Replace FSCB.

# 3.8.3 C1102

# (1) When FS-533 is installed

| Trouble type | C1102: Tray lift up motor drive malfunction (When or FS-533 is installed) |
|--------------|---------------------------------------------------------------------------|
| Rank         | В                                                                         |

| Trouble detection condition | <ul> <li>While the exit tray is being lifted, the paper exit tray home sensor (PS107) is not turned OFF (unblocked) after the set period of time has elapsed after the tray lift up motor (M109) is energized.</li> <li>While the exit tray is being lowered, the paper exit tray home sensor (PS107) is not turned ON (blocked) after the set period of time has elapsed after the tray lift up motor (M109) is energized.</li> </ul> |
|-----------------------------|----------------------------------------------------------------------------------------------------|
| Trouble isolation           | -                                                                                                    |
| Relevant electrical parts   | <ul> <li>Tray lift up motor (M109)</li> <li>Paper exit tray home sensor (PS107)</li> <li>FS control board (FSCB)</li> </ul>                                                                                                    |

- 1. Check the connector between M109-FSCB CN108 for proper connection and correct as necessary.
- 2. Check the connector of M109 for proper drive coupling and correct as necessary.
- 3. Check the connector between PS107-FSCB CN110 for proper connection and correct as necessary.
- 4. PS107 I/O check, sensor check
  - Control signal: FSCB CN110
    - · Location of electrical component: FS-533 7-D to E
- 5. M109 operation check
  - Control signal: FSCB CN108
  - Location of electrical component: FS-533 10-E
- 6. Replace M109.
- 7. FSCB CP109 conduction check
- 8. Replace FSCB.

# (2) When FS-539 or FS-539SD is installed

# Contents

| Trouble type                | C1102: Main tray up/down motor drive malfunction (When FS-539 or FS-539SD is installed)                                                                                                    |
|-----------------------------|----------------------------------------------------------------------------------------------------|
| Rank                        | В                                                                                                    |
| Trouble detection condition | <ul> <li>While the exit tray is being lifted, the main tray upper position sensor (PS26/PS27) or main tray empty sensor (PS39) is not turned ON (blocked) after the set period of time has elapsed after the main tray up/ down motor (M11) is energized.</li> <li>While the exit tray is being lowered, the main tray full sensor (PS29) is not turned ON (blocked) after the set period of time has elapsed after the main tray up/down motor (M11) is energized.</li> </ul> |
| Trouble isolation           | -                                                                                                    |
| Relevant electrical parts   | <ul> <li>Main tray up/down motor (M11)</li> <li>Main tray upper position sensor/Rr (PS26)</li> <li>Main tray upper position sensor/Fr (PS27)</li> <li>Main tray full sensor (PS29)</li> <li>Main tray empty sensor (PS39)</li> <li>FS control board (FSCB)</li> </ul>                                                                                                    |

### Procedure

- 1. Check the connector between M11-FSCB J9 for proper connection and correct as necessary.
- 2. Check the connector of M11 for proper drive coupling and correct as necessary.
- 3. Check the connector between PS26-relay CN1-FSCB J14 for proper connection and correct as necessary.
- 4. Check the connector between PS27-relay CN1-FSCB J14 for proper connection and correct as necessary.
- 5. Check the connector between PS29-relay CN2-FSCB J14 for proper connection and correct as necessary.
- 6. Check the connector between PS39-relay CN1-FSCB J14 for proper connection and correct as necessary.
- 7. PS26 I/O check, sensor check
  - Control signal: FSCB J14<A>-5 (ON)
  - Location of electrical component: FS-539/FS-539SD 2-C
- 8. PS27 I/O check, sensor check
  - Control signal: FSCB J14<A>-15 (ON)
  - · Location of electrical component: FS-539/FS-539SD 2-C
- 9. PS29 I/O check, sensor check
  - Control signal: FSCB J14<B>-11 (ON)
  - Location of electrical component: FS-539/FS-539SD 3-C
- 10. PS39 I/O check, sensor check
  - Control signal: FSCB J14<B>-8 (ON)
    - Location of electrical component: FS-539/FS-539SD 3-C
- 11. M11 operation check
  - Control signal: FSCB J9<A>-9 to 14
    - Location of electrical component: FS-539/FS-539SD 12-C
- 12. Replace M11.
- 13. FSCB F3 or F9 conduction check.
- 14. Replace FSCB.

# 3.8.4 C1103

# (1) When FS-533 is installed

| Trouble type | C1103: Alignment motor/Fr drive malfunction (When FS-533 is installed) |
|--------------|------------------------------------------------------------------------|
| Rank         | В                                                                      |

| Trouble detection condition | <ul> <li>The alignment plate home sensor/Fr (PS108) is not turned OFF (unblocked) after the set period of time has elapsed after the plate drive starts from the home position.</li> <li>The alignment plate home sensor/Fr (PS108) is not turned ON (blocked) after the set period of time has elapsed after the alignment motor/Fr (M105) is energized when the plate returned to the home position.</li> </ul> |
|-----------------------------|----------------------------------------------------------------------------------------------------|
| Trouble isolation           | -                                                                                                    |
| Relevant electrical parts   | <ul> <li>Alignment motor/Fr (M105)</li> <li>Alignment plate home sensor/Fr (PS108)</li> <li>FS control board (FSCB)</li> </ul>                                                                                                    |

- 1. Check the connector between M105-FSCB CN102 for proper connection and correct as necessary.
- 2. Check the connector of M105 for proper drive coupling and correct as necessary.
- 3. Check the connector between PS108-FSCB CN102 for proper connection and correct as necessary.
- 4. PS108 I/O check, sensor check
  - Control signal: FSCB CN102
    - Location of electrical component: FS-533 7-J
- 5. M105 operation check
  - Control signal: FSCB CN102
  - Location of electrical component: FS-533 7-J
- 6. Replace M105.
- 7. FSCB CP105 conduction check
- 8. Replace FSCB.

# (2) When FS-539 or FS-539SD is installed

# Contents

| Trouble type                | C1103: Alignment motor/Fr drive malfunction (When FS-539 or FS-539SD is installed)                                                                                                    |
|-----------------------------|----------------------------------------------------------------------------------------------------|
| Rank                        | В                                                                                                    |
| Trouble detection condition | <ul> <li>The alignment plate home sensor/Fr (PS12) is not turned OFF (unblocked) after the set period of time has elapsed after the plate drive starts from the home position.</li> <li>The alignment plate home sensor/Fr (PS12) is not turned ON (blocked) after the set period of time has elapsed after the alignment motor/Fr (M7) is energized when the plate returned to the home position.</li> <li>The alignment plate/Fr does not reach the specified position within the set period of time.</li> </ul> |
| Trouble isolation           | -                                                                                                    |
| Relevant electrical parts   | <ul> <li>Alignment motor/Fr (M7)</li> <li>Alignment plate home sensor/Fr (PS12)</li> <li>FS control board (FSCB)</li> </ul>                                                                                                    |

## Procedure

- 1. Check the connector between M7-relay CN13-FSCB J4 for proper connection and correct as necessary.
- 2. Check the connector of M7 for proper drive coupling and correct as necessary.
- 3. Check the connector between PS12-FSCB J4 for proper connection and correct as necessary.
- 4. PS12 I/O check, sensor check
  - Control signal: FSCB J4<B>-4 (ON)
    - Location of electrical component: FS-539/FS-539SD 14-C
- 5. M7 operation check
  - Control signal: FSCB J4<A>-5 to 8
  - Location of electrical component: FS-539/FS-539SD 13 to 14-C
- 6. Replace M7.
- 7. Replace FSCB.

# 3.8.5 C1105

# (1) When FS-539 or FS-539SD is installed

# Contents

| Trouble type                | C1105: Bundle eject motor drive malfunction (When FS-539 or FS-539SD is installed)                                                                                          |
|-----------------------------|----------------------------------------------------------------------------------------------------|
| Rank                        | В                                                                                                    |
| Trouble detection condition | The gripper home sensor (PS18) is not turned OFF (blocked) or ON (unblocked) even after the set period of time has elapsed after the bundle eject motor (M10) is energized. |
| Trouble isolation           | -                                                                                                    |
| Relevant electrical parts   | <ul> <li>Bundle eject motor (M10)</li> <li>Gripper home sensor (PS18)</li> <li>FS control board (FSCB)</li> </ul>                                                           |

- 1. Check the connector between M10-relay CN7A-FSCB J13 for proper connection and correct as necessary.
- 2. Check the connector of M10 for proper drive coupling and correct as necessary.
- 3. Check the connector between PS18-relay CN7A-FSCB J13 for proper connection and correct as necessary.
- 4. PS18 I/O check, sensor check
  - Control signal: FSCB J13-13 (ON)
    - Location of electrical component: FS-539/FS-539SD 16-C
- 5. M10 operation check
  - Control signal: FSCB J13-1 to 2

- Location of electrical component: FS-539/FS-539SD 17-C
- 6. Replace M10.
- 7. FSCB F8 conduction check
- 8. Replace FSCB.

# 3.8.6 C1106

# (1) When FS-533 is installed

# Contents

| Trouble type                | C1106: Stapler movement motor drive malfunction (When FS-533 is installed)                                                                                                    |
|-----------------------------|----------------------------------------------------------------------------------------------------|
| Rank                        | В                                                                                                    |
| Trouble detection condition | <ul> <li>The stapler home sensor (PS110) is not turned OFF (unblocked) after the set period of time has elapsed after the stapler drive starts from the home position.</li> <li>The stapler home sensor (PS110) is not turned ON (blocked) after the set period of time has elapsed after the stapler movement motor (M107) is energized when the stapler returned to the home position.</li> </ul> |
| Trouble isolation           | Staple                                                                                                    |
| Relevant electrical parts   | <ul> <li>Stapler movement motor (M107)</li> <li>Stapler home sensor (PS110)</li> <li>Stapler relay board (STRYB)</li> <li>FS control board (FSCB)</li> </ul>                                                                                                    |

# Procedure

- 1. Check the connector between M107-STREYB CN123 for proper connection and correct as necessary.
- 2. Check the connector of M107 for proper drive coupling and correct as necessary.
- 3. Check the connector between PS110-FSCB CN110 for proper connection and correct as necessary.
- 4. PS110 I/O check, sensor check
  - Control signal: FSCB CN110
  - · Location of electrical component: FS-533 8-D to E
- 5. M107 operation check
  - Control signal: STRYB CN123-5 to 8
    - · Location of electrical component: FS-533 5-L
- 6. Replace M107.
- 7. Replace STRYB.
- 8. FSCB CP107 conduction check
- 9. Replace FSCB.

### (2) When FS-539 or FS-539SD is installed

## Contents

| Trouble type                | C1106: Stapler movement motor drive malfunction (When FS-539 or FS-539SD is installed)                                                                                                    |
|-----------------------------|----------------------------------------------------------------------------------------------------|
| Rank                        | В                                                                                                    |
| Trouble detection condition | <ul> <li>The stapler home sensor (PS35) is not turned OFF (unblocked) after the set period of time has elapsed after the stapler drive starts from the home position.</li> <li>The stapler home sensor (PS35) is not turned ON (blocked) after the set period of time has elapsed after the stapler movement motor (M13) is energized when the stapler returned to the home position.</li> <li>The stapler does not reach the specified position within the set period of time.</li> </ul> |
| Trouble isolation           | Staple                                                                                                    |
| Relevant electrical parts   | <ul> <li>Stapler movement motor (M13)</li> <li>Stapler home sensor (PS35)</li> <li>FS control board (FSCB)</li> </ul>                                                                                                    |

## Procedure

- 1. Check the connector between M13-relay CN3-FSCB J11 for proper connection and correct as necessary.
- 2. Check the connector of M13 for proper drive coupling and correct as necessary.
- 3. Check the connector between PS35-relay CN18-FSCB J21 for proper connection and correct as necessary.
- 4. PS35 I/O check, sensor check
- Control signal: FSCB J21-6 (ON)
  - Location of electrical component: FS-539/FS-539SD 6-C
- 5. M13 operation check
  - Control signal: FSCB J11<A>-1 to 4
    - Location of electrical component: FS-539/FS-539SD 4-C
- 6. Replace M13.
- 7. FSCB F8 or F10 conduction check
- 8. Replace FSCB.

### 3.8.7 C1109

# (1) When FS-533 is installed

| Trouble type | C1109: Stapler motor drive malfunction (When FS-533 is installed) |
|--------------|-------------------------------------------------------------------|
| Rank         | В                                                                 |

| Trouble detection condition | The stapler home sensor (PS110) is not turned ON (blocked) even after the set period of time has elapsed after the stapler motor is energized. |
|-----------------------------|----------------------------------------------------------------------------------------------------|
| Trouble isolation           | Staple                                                                                                    |
| Relevant electrical parts   | <ul> <li>Stapler unit</li> <li>Stapler home sensor (PS110)</li> <li>Stapler relay board (STRYB)</li> <li>FS control board (FSCB)</li> </ul>    |

- 1. Check the connector between the stapler unit-STRYB CN122, CN123 for proper connection and correct as necessary.
- 2. Check the connector of the stapler unit for proper drive coupling and correct as necessary.
- 3. Check the connector between PS110-FSCB CN110 for proper connection and correct as necessary.
- 4. PS110 I/O check, sensor check
  - Control signal: FSCB CN110
  - Location of electrical component: FS-533 8-D to E
- 5. Replace the stapler unit.
- 6. Replace STRYB.
- 7. Replace FSCB.

### (2) When FS-539 or FS-539SD is installed

# Contents

| Trouble type                | C1109: Stapler motor drive malfunction (When FS-539 or FS-539SD is installed)                                                                                                    |
|-----------------------------|----------------------------------------------------------------------------------------------------|
| Rank                        | В                                                                                                    |
| Trouble detection condition | <ul> <li>The stapler sensor is not turned OFF or ON even after the set period of time has elapsed after the stapler motor is energized.</li> <li>The stapler center position sensor (PS24) is turned ON (blocked), when the stapler motor is running.</li> </ul> |
| Trouble isolation           | Staple                                                                                                    |
| Relevant electrical parts   | <ul> <li>Stapler unit</li> <li>Stapler center position sensor (PS24)</li> <li>FS control board (FSCB)</li> </ul>                                                                                                    |

### Procedure

- 1. Check the connector between the stapler unit-relay CN6-FSCB J11 for proper connection and correct as necessary.
- 2. Check the connector of the stapler unit for proper drive coupling and correct as necessary.
- 3. Check the connector between PS24-relay CN3-FSCB J11 for proper connection and correct as necessary.
- 4. PS24 I/O check, sensor check
  - Control signal: FSCB J11<B>-6 (ON)
  - Location of electrical component: FS-539/FS-539SD 5-C
- 5. Replace the stapler unit.
- 6. Replace FSCB.

### 3.8.8 C1112

### (1) When FS-539SD is installed

# Contents

| Trouble type                | C1112: Stapler motor malfunction (When FS-539SD is installed)                                                                                                    |
|-----------------------------|----------------------------------------------------------------------------------------------------|
| Rank                        | В                                                                                                    |
| Trouble detection condition | <ul> <li>The stapler home sensor is not turned ON even after the set period of time has elapsed while the stapler motor is energized.</li> <li>The stapler home sensor is not turned OFF even after the set period of time has elapsed after the stapler home sensor is turned ON.</li> </ul> |
| Trouble isolation           | Staple     Center Stapling/Half-Fold/Tri-Fold                                                                                                    |
| Relevant electrical parts   | Stapler unit     SD control board (SDCB)     FS control board (FSCB)                                                                                                    |

#### Procedure

- 1. Check the connector between the stapler unit-SDCB J4 for proper connection and correct as necessary.
- 2. Check the connector of the stapler unit for proper drive coupling and correct as necessary.
- 3. Replace the stapler unit.
- 4. Replace SDCB.
- 5. Replace FSCB.

## 3.8.9 C1113

#### (1) When FS-539SD is installed

| Trouble type | C1113: Stopper drive motor malfunction (When FS-539SD is installed) |
|--------------|---------------------------------------------------------------------|
| Rank         | В                                                                   |

| Trouble detection condition | The stopper home sensor (PS106) is not turned OFF (unblocked) or ON (blocked) even after the set period of time has elapsed after the stopper drive motor (M104) is energized. |
|-----------------------------|----------------------------------------------------------------------------------------------------|
| Trouble isolation           | Staple     Center Stapling/Half-Fold/Tri-Fold                                                                                                    |
| Relevant electrical parts   | <ul> <li>Stopper drive motor (M104)</li> <li>Stopper home sensor (PS106)</li> <li>SD control board (SDCB)</li> <li>FS control board (FSCB)</li> </ul>                          |

1. Check the connector between M104-SDCB J10 for proper connection and correct as necessary.

- 2. Check the connector of M104 for proper drive coupling and correct as necessary.
- 3. Check the connector between PS106-SDCB J10 for proper connection and correct as necessary.
- 4. PS106 I/O check, sensor check
  - Control signal: SDCB J10-5 (ON)
  - Location of electrical component: FS-539/FS-539SD 2-P
- 5. M104 operation check
  - Control signal: SDCB J10-6 to 9
  - Location of electrical component: FS-539/FS-539SD 2-P
- 6. Replace M104.
- 7. Replace SDCB.
- 8. Replace FSCB.

# 3.8.10 C1114

# (1) When FS-539SD is installed

# Contents

| Trouble type                | C1114: Alignment motor drive malfunction (When FS-539SD is installed)                                                                                                    |
|-----------------------------|----------------------------------------------------------------------------------------------------|
| Rank                        | В                                                                                                    |
| Trouble detection condition | The alignment home sensor (PS104) is not turned OFF (unblocked) or ON (blocked) even after the set period of time has elapsed after the alignment motor (M103) is energized. |
| Trouble isolation           | Center Stapling/Half-Fold/Tri-Fold                                                                                                    |
| Relevant electrical parts   | <ul> <li>Alignment motor (M103)</li> <li>Alignment home sensor (PS104)</li> <li>SD control board (SDCB)</li> <li>FS control board (FSCB)</li> </ul>                          |

### Procedure

- 1. Check the connector between M103-relay CN26-SDCB J7 for proper connection and correct as necessary.
- 2. Check the connector of M103 for proper drive coupling and correct as necessary.
- 3. Check the connector between PS104-relay CN26-SDCB J7 for proper connection and correct as necessary.
- 4. PS104 I/O check, sensor check
  - Control signal: SDCB J7-6 (ON)
  - Location of electrical component: FS-539/FS-539SD 6-P
- 5. M103 operation check
  - Control signal: SDCB J7-7 to 10
  - Location of electrical component: FS-539/FS-539SD 6-P
- 6. Replace M103.
- 7. Replace SDCB.
- 8. Replace FSCB.

### 3.8.11 C1115

### (1) When FS-539SD is installed

### Contents

| Trouble type                | C1115: Center fold knife motor malfunction (When FS-539SD is installed)                                                                                                    |
|-----------------------------|----------------------------------------------------------------------------------------------------|
| Rank                        | В                                                                                                    |
| Trouble detection condition | The center fold knife home sensor (PS108) is not turned OFF (unblocked) or ON (blocked) even after the set period of time has elapsed after the center fold knife motor (M109) is energized. |
| Trouble isolation           | Center Stapling/Half-Fold/Tri-Fold                                                                                                    |
| Relevant electrical parts   | <ul> <li>Center fold knife motor (M109)</li> <li>Center fold knife home sensor (PS108)</li> <li>SD control board (SDCB)</li> <li>FS control board (FSCB)</li> </ul>                          |

- 1. Check the connector between M109-SDCB J11 for proper connection and correct as necessary.
- 2. Check the connector of M109 for proper drive coupling and correct as necessary.
- 3. Check the connector between PS108-relay CN26-SDCB J7 for proper connection and correct as necessary.
- 4. PS108 I/O check, sensor check
  - Control signal: SDCB J7-3 (ON)
    - Location of electrical component: FS-539/FS-539SD 6 to 7-P
- 5. M109 operation check

- Control signal: SDCB J11-11 to 20
- Location of electrical component: FS-539/FS-539SD 2-L
- 6. Replace M109.
- 7. Replace SDCB.
- 8. Replace FSCB.

# 3.8.12 C1132

# (1) When FS-533+PK-519 is installed

# Contents

| Trouble type                | C1132: Punch motor drive malfunction (When FS-533+PK-519 is installed)                                                                                                    |
|-----------------------------|----------------------------------------------------------------------------------------------------|
| Rank                        | В                                                                                                    |
| Trouble detection condition | <ul> <li>The puncher drive cam sensor (PS203) or puncher home sensor (PS204) is not turned ON (blocked) or OFF (unblocked) even after the set period of time has elapsed while the punch motor (M201) is energized.</li> <li>The punch motor sensor (PS202) is not turned ON when the punch motor (M201) driven.</li> <li>The holes with other marketing area is set in [Service Mode] -&gt; [Finisher] -&gt; [Punch option setting].</li> </ul> |
| Trouble isolation           | -                                                                                                    |
| Relevant electrical parts   | <ul> <li>Punch motor (M201)</li> <li>Punch motor sensor (PS202)</li> <li>Puncher drive cam sensor (PS203)</li> <li>Puncher home sensor (PS204)</li> <li>PK control board (PKCB)</li> <li>FS control board (FSCB)</li> </ul>                                                                                                    |

### Procedure

- 1. Check the number of the holes in [Service Mode] -> [Finisher] -> [Punch option setting].
- 2. Check the connector between M201-PKCB CN203 for proper connection and correct as necessary.
- 3. Check the connector of M201 for proper drive coupling and correct as necessary.
- 4. Check the connector between PS202-PKCB CN204 for proper connection and correct as necessary.
- 5. Check the connector between PS203-PKCB CN204 for proper connection and correct as necessary.
- 6. Check the connector between PS204-PKCB CN204 for proper connection and correct as necessary.
- 7. PS202 I/O check, sensor check
  - Control signal: PKCB CN204
  - · Location of electrical component: FS-533 (PK-519) 5-C
- 8. PS203 I/O check, sensor check
  - Control signal: PKCB CN204
  - Location of electrical component: FS-533 (PK-519) 6-C
- 9. PS204 I/O check, sensor check
  - Control signal: PKCB CN204
    - · Location of electrical component: FS-533 (PK-519) 6-C
- 10. M201 operation check
  - Control signal: PKCB CN203-1 to 2
  - Location of electrical component: FS-533 (PK-519) 4-C
- 11. Replace M201.
- 12. PKCB F201 conduction check
- 13. Replace PKCB.
- 14. Replace FSCB.

# (2) When FS-539+PK-524 or FS-539SD+PK-524 is installed

## Contents

| Trouble type                | C1132: Punch drive motor drive malfunction (When FS-539+PK-524 or FS-539SD+PK-524 is installed)                                                                        |
|-----------------------------|----------------------------------------------------------------------------------------------------|
| Rank                        | В                                                                                                    |
| Trouble detection condition | The punch home sensor (PS1) is not turned ON (unblocked) or OFF (blocked) even after the set period of time has elapsed while the punch drive motor (M1) is energized. |
| Trouble isolation           | -                                                                                                    |
| Relevant electrical parts   | <ul> <li>Punch drive motor (M1)</li> <li>Punch home sensor (PS1)</li> <li>FS control board (FSCB)</li> </ul>                                                           |

- 1. Check the connector between M1-FSCB J7 for proper connection and correct as necessary.
- 2. Check the connector of M1 for proper drive coupling and correct as necessary.
- 3. Check the connector between PS1-FSCB J7 for proper connection and correct as necessary.
- 4. PS1 I/O check, sensor check
  - Control signal: FSCB J7-5 (ON)
  - Location of electrical component: FS-539/FS-539SD 13-K
- 5. M1 operation check
  - Control signal: FSCB J7-7 to 8
  - Location of electrical component: FS-539/FS-539SD 13-K
- 6. Replace M1.
- 7. Replace FSCB.

# 3.8.13 C1140

# (1) When FS-533 is installed

# Contents

| Trouble type                | C1140: Alignment motor/Rr drive malfunction (When FS-533 is installed)                                                                                                    |
|-----------------------------|----------------------------------------------------------------------------------------------------|
| Rank                        | В                                                                                                    |
| Trouble detection condition | <ul> <li>The alignment plate home sensor/Rr (PS109) is not turned OFF (unblocked) after the set period of time has elapsed after the plate drive starts from the home position.</li> <li>The alignment plate home sensor/Rr (PS109) is not turned ON (blocked) after the set period of time has elapsed while the alignment motor/Rr (M106) is energized when the plate returned to the home position.</li> </ul> |
| Trouble isolation           | -                                                                                                    |
| Relevant electrical parts   | <ul> <li>Alignment motor/Rr (M106)</li> <li>Alignment plate home sensor/Rr (PS109)</li> <li>FS control board (FSCB)</li> </ul>                                                                                                    |

#### Procedure

- 1. Check the connector between M106-FSCB CN102 for proper connection and correct as necessary.
- 2. Check the connector of M106 for proper drive coupling and correct as necessary.
- 3. Check the connector between PS109-FSCB CN102 for proper connection and correct as necessary.
- 4. PS109 I/O check, sensor check
  - Control signal: FSCB CN102
    - · Location of electrical component: FS-533 7-J
- 5. M106 operation check
  - Control signal: FSCB CN102
  - Location of electrical component: FS-533 8-J
- 6. Replace M106.
- 7. FSCB CP105 conduction check
- 8. Replace FSCB.

# (2) When FS-539 or FS-539SD is installed

### Contents

| Trouble type                | C1140: Alignment motor/Rr drive malfunction (When FS-539 or FS-539SD is installed)                                                                                                    |
|-----------------------------|----------------------------------------------------------------------------------------------------|
| Rank                        | В                                                                                                    |
| Trouble detection condition | <ul> <li>The alignment plate home sensor/Rr (PS13) is not turned OFF (unblocked) after the set period of time has elapsed after the plate drive starts from the home position.</li> <li>The alignment plate home sensor/Rr (PS13) is not turned ON (blocked) after the set period of time has elapsed while the alignment motor/Rr (M8) is energized when the plate returned to the home position.</li> <li>The plate does not reach the specified position within the set period of time.</li> </ul> |
| Trouble isolation           | -                                                                                                    |
| Relevant electrical parts   | <ul> <li>Alignment motor/Rr (M8)</li> <li>Alignment plate home sensor/Rr (PS13)</li> <li>FS control board (FSCB)</li> </ul>                                                                                                    |

## Procedure

- 1. Check the connector between M8-relay CN19-FSCB J12 for proper connection and correct as necessary.
- 2. Check the connector of M8 for proper drive coupling and correct as necessary.
- 3. Check the connector between PS13-FSCB J9 for proper connection and correct as necessary.
- 4. PS13 I/O check, sensor check
  - Control signal: FSCB J9<B>-12 (ON)
    - Location of electrical component: FS-539/FS-539SD 10-C
- 5. M8 operation check
  - Control signal: FSCB J12-13 to 16
  - Location of electrical component: FS-539/FS-539SD 7-C
- 6. Replace M8.
- 7. Replace FSCB.

# 3.8.14 C1141

## (1) When FS-539 or FS-539SD is installed

# Contents

| Trouble type                | C1141: FNS paddle motor drive malfunction (When FS-539 or FS-539SD is installed)                                                                                              |
|-----------------------------|----------------------------------------------------------------------------------------------------|
| Rank                        | В                                                                                                    |
| Trouble detection condition | The upper paddle home sensor (PS14) is not turned OFF (blocked) or ON (unblocked) even after the set period of time has elapsed while the FNS paddle motor (M5) is energized. |
| Trouble isolation           | Staple                                                                                                    |
| Relevant electrical parts   | <ul> <li>FNS paddle motor (M5)</li> <li>Upper paddle home sensor (PS14)</li> <li>FS control board (FSCB)</li> </ul>                                                           |

### Procedure

1. Check the connector between M5-FSCB J4 for proper connection and correct as necessary.

- 2. Check the connector of M5 for proper drive coupling and correct as necessary.
- 3. Check the connector between PS14-FSCB J4 for proper connection and correct as necessary.
- 4. PS14 I/O check, sensor check
  - Control signal: FSCB J4<B>-7 (ON)
  - Location of electrical component: FS-539/FS-539SD 15-C
- 5. M5 operation check
  - Control signal: FSCB J4<A>-12 to 15
  - Location of electrical component: FS-539/FS-539SD 14-C
- 6. Replace M5.
- 7. Replace FSCB.

# 3.8.15 C1144

### (1) When FS-539 or FS-539SD is installed

### Contents

| Trouble type                | C1144: Pre-eject drive motor drive malfunction (When FS-539 or FS-539SD is installed)                                                                                                    |
|-----------------------------|----------------------------------------------------------------------------------------------------|
| Rank                        | В                                                                                                    |
| Trouble detection condition | <ul> <li>The pre-eject home sensor (PS21) is not turned OFF (unblocked) after the set period of time has elapsed after the trailing edge stopper drive starts from the home position. Or, the trailing edge stopper does not reach the specified position within the set period of time.</li> <li>The pre-eject home sensor (PS21) is not turned ON (blocked) after the set period of time has elapsed after the pre-eject drive motor (M9) is energized when the trailing edge stopper returned to the home position.</li> </ul> |
| Trouble isolation           | -                                                                                                    |
| Relevant electrical parts   | <ul> <li>Pre-eject drive motor (M9)</li> <li>Pre-eject home sensor (PS21)</li> <li>FS control board (FSCB)</li> </ul>                                                                                                    |

### Procedure

1. Check the connector between M9-relay CN7A-FSCB J13 for proper connection and correct as necessary.

- 2. Check the connector of M9 for proper drive coupling and correct as necessary.
- 3. Check the connector between PS21-relay CN8-relay CN7B-FSCB J12 for proper connection and correct as necessary.
- 4. PS21 I/O check, sensor check
  - Control signal: FSCB J12-6 (ON)
  - Location of electrical component: FS-539/FS-539SD 8-C
- 5. M9 operation check
  - Control signal: FSCB J13-3 to 4
  - Location of electrical component: FS-539/FS-539SD 17-C
- 6. Replace M9.
- 7. FSCB F8 conduction check
- 8. Replace FSCB.

### 3.8.16 C1145

### (1) When FS-539 or FS-539SD is installed

### Contents

| Trouble type                | C1145: Trailing edge stopper motor drive malfunction (When FS-539 or FS-539SD is installed)                                                                                                    |
|-----------------------------|----------------------------------------------------------------------------------------------------|
| Rank                        | В                                                                                                    |
| Trouble detection condition | <ul> <li>The trailing edge stopper home sensor (PS20) is not turned OFF (unblocked) after the set period of time has elapsed after the trailing edge stopper drive starts from the home position.</li> <li>The trailing edge stopper home sensor (PS20) is not turned ON (blocked) after the laps of give time after the trailing edge stopper motor (M6) is energized when trailing edge stopper returned to the home position.</li> </ul> |
| Trouble isolation           | Staple                                                                                                    |
| Relevant electrical parts   | <ul> <li>Trailing edge stopper motor (M6)</li> <li>Trailing edge stopper home sensor (PS20)</li> <li>FS control board (FSCB)</li> </ul>                                                                                                    |

- 1. Check the connector between M6-FSCB J5 for proper connection and correct as necessary.
- 2. Check the connector of M6 for proper drive coupling and correct as necessary.
- 3. Check the connector between PS20-relay CN13-FSCB J4 for proper connection and correct as necessary.
- 4. PS20 I/O check, sensor check
  - Control signal: FSCB J4<A>-11 (ON)
  - Location of electrical component: FS-539/FS-539SD 14-C
- 5. M6 operation check
  - Control signal: FSCB J5-13 to 16
  - Location of electrical component: FS-539/FS-539SD 15-K
- 6. Replace M6.
- 7. Replace FSCB.

# 3.8.17 C1156

# (1) When FS-539SD is installed

# Contents

| Trouble type                | C1156: SD paddle motor malfunction (When FS-539SD is installed)                                                                                                    |
|-----------------------------|----------------------------------------------------------------------------------------------------|
| Rank                        | В                                                                                                    |
| Trouble detection condition | The paddle home sensor (PS105) is not turned OFF (blocked) or ON (unblocked) even after the set period of time has elapsed while the SD paddle motor (M107) is energized. |
| Trouble isolation           | Center Stapling/Half-Fold/Tri-Fold                                                                                                    |
| Relevant electrical parts   | <ul> <li>SD paddle motor (M107)</li> <li>Paddle home sensor (PS105)</li> <li>SD control board (SDCB)</li> <li>FS control board (FSCB)</li> </ul>                          |

# Procedure

- 1. Check the connector between M107-SDCB J8 for proper connection and correct as necessary.
- 2. Check the connector of M107 for proper drive coupling and correct as necessary.
- 3. Check the connector between PS105-SDCB J8 for proper connection and correct as necessary.
- 4. PS105 I/O check, sensor check
  - Control signal: SDCB J8-3 (ON)
  - Location of electrical component: FS-539/FS-539SD 4-P
- 5. M107 operation check
  - Control signal: SDCB J8-4 to 7
    - Location of electrical component: FS-539/FS-539SD 4-P
- 6. Replace M107.
- 7. Replace SDCB.
- 8. Replace FSCB.

# 3.8.18 C1182

# Contents

| Trouble type                | C1182: Shift motor drive malfunction       | n                                                                                                    |
|-----------------------------|--------------------------------------------|----------------------------------------------------------------------------------------------------|
| Rank                        | В                                          |                                                                                                    |
| Trouble detection condition | <when installed="" is="" js-506=""></when> | <ul> <li>The tray shift home sensor (PS1) is not turned ON (blocked) after the set period of time has elapsed after the tray shift motor (M1) is turned ON (start of moving to the home position.)</li> <li>The tray shift home sensor (PS1) is not turned OFF (unblocked) after the set period of time has elapsed after the tray shift motor (M1) is turned ON (start of moving to the shift position.)</li> </ul> |
| Trouble isolation           | Staple                                     |                                                                                                    |
| Relevant electrical parts   | <when installed="" is="" js-506=""></when> | <ul> <li>Tray shift motor (M1)</li> <li>Tray shift home sensor (PS1)</li> <li>JS control board (JSCB)</li> </ul>                                                                                                    |

### Procedure

- 1. Check the connector between M1-JSCB CN208 for proper connection and correct as necessary.
- 2. Check the connector of M1 for proper drive coupling and correct as necessary.
- 3. Check the connector between PS1-JSCB CN208 for proper connection and correct as necessary.
- 4. PS1 I/O check, sensor check
  - Control signal: JSCB CN208-5 (ON)
  - Location of electrical component: JS-506 5-C
- 5. M1 operation check
  - Control signal: JSCB CN208-1 (DRV)
  - Location of electrical component: JS-506 4 to 5-C
- 6. Replace M1.
- 7. JSCB ICP3 conduction check
- 8. Replace JSCB.

# 3.8.19 C1184

### (1) When FS-539 or FS-539SD is installed

| Trouble type                | C1184: Paper delivery control motor drive malfunction (When FS-539 or FS-539SD is installed)                                                                                                    |
|-----------------------------|----------------------------------------------------------------------------------------------------|
| Rank                        | В                                                                                                    |
| Trouble detection condition | <ul> <li>The paper delivery control home sensor (PS28) is not turned OFF (blocked) after the set period of time has elapsed after the paper detection lever drive starts from the home position.</li> <li>The paper delivery control home sensor (PS28) is not turned ON (unblocked) after the set period of time has elapsed after the paper delivery control motor (M12) is energized when the paper detection lever returned to the home position.</li> </ul> |
| Trouble isolation           | -                                                                                                    |
| Relevant electrical parts   | <ul> <li>Paper delivery control motor (M12)</li> <li>Paper delivery control home sensor (PS28)</li> </ul>                                                                                                    |

# FS control board (FSCB)

# Procedure

- 1. Check the connector between M12-FSCB J14 for proper connection and correct as necessary.
- 2. Check the connector of M12 for proper drive coupling and correct as necessary.
- 3. Check the connector between PS28-relay CN1-FSCB J14 for proper connection and correct as necessary.
- 4. PS28 I/O check, sensor check
  - Control signal: FSCB J14<A>-12 (ON)
  - Location of electrical component: FS-539/FS-539SD 2-C
- 5. M12 operation check
  - Control signal: FSCB J14<A>-9 to 12
  - Location of electrical component: FS-539/FS-539SD 1-C
- 6. Replace M12.
- 7. Replace FSCB.

# 3.8.20 C1195

### (1) When FS-539SD is installed

# Contents

| Trouble type                | C1195: Paper discharge control motor malfunction (When FS-539SD is installed)                                                                                                    |
|-----------------------------|----------------------------------------------------------------------------------------------------|
| Rank                        | В                                                                                                    |
| Trouble detection condition | The curl cover detection sensor (PS102) is not turned OFF (unblocked) or ON (blocked) even after the set period of time has elapsed after the paper discharge control motor (M102) is energized. |
| Trouble isolation           | Center Stapling/Half-Fold/Tri-Fold                                                                                                    |
| Relevant electrical parts   | <ul> <li>Paper discharge control motor (M102)</li> <li>Curl cover detection sensor (PS102)</li> <li>SD control board (SDCB)</li> <li>FS control board (FSCB)</li> </ul>                          |

### Procedure

- 1. Check the connector between M102-relay CN22-relay CN21-SDCB J5 for proper connection and correct as necessary.
- 2. Check the connector of M102 for proper drive coupling and correct as necessary.
- 3. Check the connector between PS102-relay CN22-relay CN21-SDCB J5 for proper connection and correct as necessary.
- 4. PS102 I/O check, sensor check
  - Control signal: SDCB J5-3 (ON)
  - Location of electrical component: FS-539/FS-539SD 4-L
- 5. M102 operation check
  - Control signal: SDCB J5-4 to 7
  - Location of electrical component: FS-539/FS-539SD 4-L
- 6. Replace M102.
- 7. Replace SDCB.
- 8. Replace FSCB.

### 3.8.21 C1196

## (1) When FS-539SD is installed

# Contents

| Trouble type                | C1196: Center fold guide motor malfunction (When FS-539SD is installed)                                                                                                    |
|-----------------------------|----------------------------------------------------------------------------------------------------|
| Rank                        | В                                                                                                    |
| Trouble detection condition | The guide home sensor (PS107) is not turned OFF (unblocked) or ON (blocked) even after the set period of time has elapsed after the center fold guide motor (M106) is energized. |
| Trouble isolation           | Center Stapling/Half-Fold/Tri-Fold                                                                                                    |
| Relevant electrical parts   | <ul> <li>Center fold guide motor (M106)</li> <li>Guide home sensor (PS107)</li> <li>SD control board (SDCB)</li> <li>FS control board (FSCB)</li> </ul>                          |

- 1. Check the connector between M106-SDCB J9 for proper connection and correct as necessary.
- 2. Check the connector of M106 for proper drive coupling and correct as necessary.
- 3. Check the connector between PS107-SDCB J9 for proper connection and correct as necessary.
- 4. PS107 I/O check, sensor check
  - Control signal: SDCB J9-6 (ON)
    - Location of electrical component: FS-539/FS-539SD 5-P
- M106 operation check
  - Control signal: SDCB J9-7 to 10
    - Location of electrical component: FS-539/FS-539SD 4-P
- 6. Replace M106.
- 7. Replace SDCB.
- 8. Replace FSCB.

# 3.8.22 C1197

# (1) When FS-539SD is installed

# Contents

| Trouble type                | C1197: Tri-folding guide motor malfunction (When FS-539SD is installed)                                                                                                    |
|-----------------------------|----------------------------------------------------------------------------------------------------|
| Rank                        | В                                                                                                    |
| Trouble detection condition | The tri-folding gate home sensor (PS111) is not turned OFF (blocked) or ON (unblocked) even after the set period of time has elapsed while the tri-folding guide motor (M108) is energized. |
| Trouble isolation           | Center Stapling/Half-Fold/Tri-Fold                                                                                                    |
| Relevant electrical parts   | <ul> <li>Tri-folding guide motor (M108)</li> <li>Tri-folding gate home sensor (PS111)</li> <li>SD control board (SDCB)</li> <li>FS control board (FSCB)</li> </ul>                          |

# Procedure

- 1. Check the connector between M108-SDCB J8 for proper connection and correct as necessary.
- 2. Check the connector of M108 for proper drive coupling and correct as necessary.
- 3. Check the connector between PS111-SDCB J8 for proper connection and correct as necessary.
- 4. PS111 I/O check, sensor check
  - Control signal: SDCB J8-10 (ON)
  - Location of electrical component: FS-539/FS-539SD 3-P
- 5. M108 operation check
  - Control signal: SDCB J8-11 to 14
  - Location of electrical component: FS-539/FS-539SD 3-P
- 6. Replace M108.
- 7. Replace SDCB.
- 8. Replace FSCB.

# 3.8.23 C11A1

# Contents

| Trouble type                | C11A1: Exit roller pressure/ retraction    | ction malfunction                                                                                                    |
|-----------------------------|--------------------------------------------|----------------------------------------------------------------------------------------------------|
| Rank                        | В                                          |                                                                                                    |
| Trouble detection condition | <when fs-533="" installed="" is=""></when> | The pick up roller position sensor (PS105) is not turned ON (blocked) or OFF (unblocked) even after the set period of time has elapsed after the exit roller lift up motor (M104) is turned ON. |
| Trouble isolation           | -                                          |                                                                                                    |
| Relevant electrical parts   | <when fs-533="" installed="" is=""></when> | <ul> <li>Exit roller lift up motor (M104)</li> <li>Pick up roller position sensor (PS105)</li> <li>FS control board (FSCB)</li> </ul>                                                           |

#### Procedure

- 1. Check the connector between M104-FSCB CN109 for proper connection and correct as necessary.
- 2. Check the connector of M104 for proper drive coupling and correct as necessary.
- 3. Check the connector between PS105-FSCB CN110 for proper connection and correct as necessary.
- 4. PS105 I/O check, sensor check
- Control signal: FSCB CN110
  - · Location of electrical component: FS-533 7-D to E
- 5. M104 operation check
  - Control signal: FSCB CN109
  - Location of electrical component: FS-533 9-D to E
- 6. Replace M104.
- 7. FSCB CP104 conduction check
- 8. Replace FSCB.

### 3.8.24 C11A2

#### (1) When FS-539 or FS-539SD is installed

### Contents

| Trouble type                | C11A2: Receiving roller retraction motor drive malfunction (When FS-539 or FS-539SD is installed)                                                                                                    |
|-----------------------------|----------------------------------------------------------------------------------------------------|
| Rank                        | В                                                                                                    |
| Trouble detection condition | The receiving roller retraction sensor (PS11) is not turned OFF (blocked) or ON (unblocked) even after the set period of time has elapsed after the receiving roller retraction motor (M4) is energized. |
| Trouble isolation           | -                                                                                                    |
| Relevant electrical parts   | <ul> <li>Receiving roller retraction motor (M4)</li> <li>Receiving roller retraction sensor (PS11)</li> <li>FS control board (FSCB)</li> </ul>                                                           |

- 1. Check the connector between M4-FSCB J4 for proper connection and correct as necessary.
- 2. Check the connector of M4 for proper drive coupling and correct as necessary.
- 3. Check the connector between PS11-FSCB J5 for proper connection and correct as necessary.

- 4. PS11 I/O check, sensor check
  - Control signal: FSCB J5-6 (ON) Location of electrical component: FS-539/FS-539SD 16-K
- 5. M4 operation check

  - Control signal: FSCB J4<A>-1 to 4
  - Location of electrical component: FS-539/FS-539SD 13-C
- 6. Replace M4. 7. Replace FSCB.

# 3.8.25 C11E1

# (1) When FS-539 or FS-539SD is installed

# Contents

| Trouble type                | C11E1: Paper exit switching drive malfunction (When FS-539 or FS-539SD is installed)                                                                                                    |
|-----------------------------|----------------------------------------------------------------------------------------------------|
| Rank                        | В                                                                                                    |
| Trouble detection condition | The route change gate home sensor (PS30) is not turned OFF (unblocked) or ON (blocked) even after the set period of time has elapsed after the FNS entry transport motor (M2) is energized. |
| Trouble isolation           | -                                                                                                    |
| Relevant electrical parts   | <ul> <li>FNS entry transport motor (M2)</li> <li>Route change gate home sensor (PS30)</li> <li>FS control board (FSCB)</li> </ul>                                                           |

#### Procedure

- 1. Check the connector between M2-FSCB J9 for proper connection and correct as necessary.
- 2. Check the connector of M2 for proper drive coupling and correct as necessary.
- 3. Check the connector between PS30-FSCB J5 for proper connection and correct as necessary.
- 4. PS30 I/O check, sensor check
  - Control signal: FSCB J5-9 (ON)
    - · Location of electrical component: FS-539/FS-539SD 15-K
- 5. M2 operation check
  - Control signal: FSCB J9<A>-1 to 4
  - Location of electrical component: FS-539/FS-539SD 12-C
- 6. Replace M2.
- 7. Replace FSCB.

### 3.8.26 C1402

# Contents

| Trouble type                | C1402: FS nonvolatile memory erro          | Dr                                                                                                    |
|-----------------------------|--------------------------------------------|----------------------------------------------------------------------------------------------------|
| Rank                        | С                                          |                                                                                                    |
| Trouble detection condition | <when fs-533="" installed="" is=""></when> | When the main power switch is turned ON, malfunctioning of the nonvolatile memory on the FS control board (FSCB) is detected. |
| Trouble isolation           | -                                          |                                                                                                    |
| Relevant electrical parts   | <when fs-533="" installed="" is=""></when> | FS control board (FSCB)                                                                                                    |

#### Procedure

- 1. Turn OFF the main power switch and unplug the power cord. Connect the power cord after 15 sec. or more, and turn ON the main power switch.
- Rewrite the firmware. 2
- 3. Replace FSCB.

# 3.9 C2###

### 3.9.1 C2204

#### Contents

| Trouble type                | C2204: Waste toner transport motor failure to turn                                                                                                    |
|-----------------------------|----------------------------------------------------------------------------------------------------|
| Rank                        | В                                                                                                    |
| Trouble detection condition | The turning detection sensor does not change even after the lapse of a predetermined period of time.                                                                                                    |
| Trouble isolation           | -                                                                                                    |
| Relevant electrical parts   | <ul> <li>Waste toner box drive detection sensor (PS46)</li> <li>Waste toner transport motor (M20)</li> <li>Expansion control board (EXCB)</li> <li>CPU board (CPUB)</li> <li>Base board (BASEB)</li> </ul> |

- 1. Clean the PS46 if it has toner or paper dust, etc.
- 2. Replacing the waste toner box.
- 3. Check the connector between M20-relay CN92-EXCB CN10EX for proper connection and correct as necessary.
- 4. Check the connector of M20 for proper drive coupling and correct as necessary.
- 5. Check the connector between PS46-EXCB CN8EX for proper connection and correct as necessary.
- 6. Check the connector between EXCB CN2EX-BASEB CN12E for proper connection and correct as necessary.

- 7. Check CPUB for proper installation and correct as necessary.
- 8. PS46 I/O check, sensor check
  - Control signal: EXCB CN8EX-6 (ON)
  - Location of electrical component: 9-X
- 9. M20 load check
  - · Check code: 44
  - Multi code: 1
  - Control signal: EXCB CN10EX-12 to 15
  - · Location of electrical component: 9-P
- 10. Replace M20.
- 11. Replace EXCB
- 12. Replace CPUB.
- 13. Replace BASEB.

### 3.9.2 C2355

# Contents

| Trouble type                | C2355: Transfer belt cleaner cooling fan failure to turn                                                                                                  |
|-----------------------------|----------------------------------------------------------------------------------------------------|
| Rank                        | В                                                                                                    |
| Trouble detection condition | The fan lock signal remains Low for a predetermined continuous period of time while the fan is turning.                                                   |
| Trouble isolation           | -                                                                                                    |
| Relevant electrical parts   | <ul> <li>Transfer belt cleaner cooling fan (FM2)</li> <li>Expansion control board (EXCB)</li> <li>CPU board (CPUB)</li> <li>Base board (BASEB)</li> </ul> |

### Procedure

- 1. Check the connector between FM2-relay CN115-EXCB CN10EX for proper connection and correct as necessary.
- 2. Check the fan for possible overload and correct as necessary.
- 3. Check the connector between EXCB CN2EX-BASEB CN12E for proper connection and correct as necessary.
- 4. Check CPUB for proper installation and correct as necessary.
- 5. FM2 load check
  - Check code: 42
  - Multi code: 13, 14
  - Control signal: EXCB CN10EX-9 (REM), EXCB CN10EX-11 (LOCK)
  - Location of electrical component: 9-P
- 6. Replace FM2.
- 7. Replace EXCB.
- 8. Replace CPUB.
- 9. Replace BASEB.

### 3.9.3 C2414

# Contents

| Trouble type                | C2414: Developing unit/K new article release                                                                                        |
|-----------------------------|----------------------------------------------------------------------------------------------------|
| Rank                        | В                                                                                                    |
| Trouble detection condition | The status with the new unit is not cleared after the new developing unit is set.                                                   |
| Trouble isolation           | -                                                                                                    |
| Relevant electrical parts   | <ul> <li>Developing unit/K</li> <li>Expansion control board (EXCB)</li> <li>CPU board (CPUB)</li> <li>Base board (BASEB)</li> </ul> |

## Procedure

- 1. Reinstall the developing unit.
- Check the connector between the developing unit/K-relay CN252-relay CN25-EXCB CN4EX for proper connection and correct as necessary.
- 3. Check the connector between EXCB CN1EX-BASEB CN11E for proper connection and correct as necessary.
- 4. Check the connector between EXCB CN2EX-BASEB CN12E for proper connection and correct as necessary.
- 5. Check CPUB for proper installation and correct as necessary.
- 6. Replace the developing unit.
- 7. Replace EXCB.
- 8. Replace CPUB.
- 9. Replace BASEB.

# 3.9.4 C2557

| Trouble type                | C2557: Abnormally low toner density detected black TCR sensor                                                                                                    |
|-----------------------------|----------------------------------------------------------------------------------------------------|
| Rank                        | В                                                                                                    |
| Trouble detection condition | When sampling data is determined in TC ratio calculation control, TCR sensor output is higher than a predetermined value for a predetermined number of times in a row even though there is toner in the sub hopper. |
| Trouble isolation           | -                                                                                                    |

| Relevant electrical parts | <ul> <li>Developing unit/K</li> <li>Toner cartridge/K</li> <li>PH unit</li> <li>Toner empty sensor/K (PS31)</li> <li>Toner cartridge motor/K (M25)</li> <li>Toner supply motor/K (M6)</li> <li>Expansion control board (EXCB)</li> <li>CPU board (CPUB)</li> <li>Base board (BASEB)</li> </ul> |
|---------------------------|----------------------------------------------------------------------------------------------------|
|                           | Base board (BASEB)                                                                                                    |

1. Perform image troubleshooting procedure if image density is low.

- 2. Reinstall the developing unit/K.
- 3. Reinstall the toner cartridge/K.
- Check the connector between the developing unit/K-relay CN252-relay CN25-EXCB CN4EX for proper connection and correct as necessary.
- 5. Check the connector between EXCB CN1EX-BASEB CN11E for proper connection and correct as necessary.
- 6. Check the connector between EXCB CN2EX-BASEB CN12E for proper connection and correct as necessary.
- 7. Check CPUB for proper installation and correct as necessary.
- 8. M25 operation check
  - Control signal: EXCB CN11EX-1 to 4
  - Location of electrical component: 4-P
- 9. M6 operation check
  - Control signal: EXCB CN10EX-16 to 19
- Location of electrical component: 9-P
- 10. If the toner empty sensor and its surroundings inside the sub hopper are dirtied with toner, clean them.
- 11. Replace the developing unit/K.
- 12. Replace EXCB.
- 13. Replace CPUB.
- 14. Replace BASEB.

# 3.9.5 C2558

# Contents

| Trouble type                | C2558: Abnormally high toner density detected black TCR sensor                                                                                                 |
|-----------------------------|----------------------------------------------------------------------------------------------------|
| Rank                        | В                                                                                                    |
| Trouble detection condition | The TC ratio of the toner determined by the toner replenishment control is detected to be the predetermined value or over for consecutive times.               |
| Trouble isolation           | -                                                                                                    |
| Relevant electrical parts   | <ul> <li>Developing unit/K</li> <li>Toner cartridge/K</li> <li>Expansion control board (EXCB)</li> <li>CPU board (CPUB)</li> <li>Base board (BASEB)</li> </ul> |

# Procedure

- 1. Reinstall the developing unit.
- 2. Reinstall the toner cartridge.
- Check the connector between the developing unit/K-relay CN252-relay CN25-EXCB CN4EX for proper connection and correct as necessary.
- 4. Check the connector between EXCB CN1EX-BASEB CN11E for proper connection and correct as necessary.
- 5. Check the connector between EXCB CN2EX-BASEB CN12E for proper connection and correct as necessary.
- 6. Check CPUB for proper installation and correct as necessary.
- 7. Replace the developing unit.
- 8. Replace EXCB.
- 9. Replace CPUB.
- 10. Replace BASEB.

# 3.9.6 C255C

# Contents

| Trouble type                | C255C: Black TCR sensor adjustment failure                                                                                                    |
|-----------------------------|----------------------------------------------------------------------------------------------------|
| Rank                        | В                                                                                                    |
| Trouble detection condition | TCR sensor automatic adjustment does not function properly, failing to adjust to an appropriate value.                                                                                                    |
| Trouble isolation           | -                                                                                                    |
| Relevant electrical parts   | <ul> <li>Developing unit/K</li> <li>Toner cartridge motor/K (M25)</li> <li>Toner supply motor/K (M6)</li> <li>Expansion control board (EXCB)</li> <li>CPU board (CPUB)</li> <li>Base board (BASEB)</li> </ul> |

### Procedure

1. Reinstall the developing unit/K.

- Check the connector between the developing unit/K-relay CN252-relay CN25-EXCB CN4EX for proper connection and correct as necessary.
- 3. Check the connector between EXCB CN1EX-BASEB CN11E for proper connection and correct as necessary.
- 4. Check the connector between EXCB CN2EX-BASEB CN12E for proper connection and correct as necessary.
- 5. Check CPUB for proper installation and correct as necessary.
- 6. M25 operation check
  - Control signal: EXCB CN11EX-1 to 4
  - Location of electrical component: 4-P
- 7. M6 operation check
  - Control signal: EXCB CN10EX-16 to 19
  - Location of electrical component: 9-P
- 8. Replace the developing unit/K.
- 9. Replace EXCB.
- 10. Replace CPUB.
- 11. Replace BASEB.

## 3.9.7 C2564

### Contents

| Trouble type                | C2564: Black TCR sensor failure                                                                                                    |
|-----------------------------|----------------------------------------------------------------------------------------------------|
| Rank                        | В                                                                                                    |
| Trouble detection condition | <ul> <li>Alarm signals for TCR sensor is detected more than the predetermined number of times.</li> <li>This detection is used for detecting disconnection of TCR sensor connector.</li> </ul> |
| Trouble isolation           | -                                                                                                    |
| Relevant electrical parts   | <ul> <li>Developing unit/K</li> <li>Expansion control board (EXCB)</li> <li>CPU board (CPUB)</li> <li>Base board (BASEB)</li> </ul>                                                            |

# Procedure

- 1. Reinstall the developing unit.
- 2. Check the connector between the developing unit/K-relay CN252-relay CN25-EXCB CN4EX for proper connection and correct as necessary.
- 3. Check the connector between EXCB CN1EX-BASEB CN11E for proper connection and correct as necessary.
- 4. Check the connector between EXCB CN2EX-BASEB CN12E for proper connection and correct as necessary.
- 5. Check CPUB for proper installation and correct as necessary.
- 6. Replace the developing unit.
- 7. Replace EXCB.
- 8. Replace CPUB.
- 9. Replace BASEB.

# 3.9.8 C2650

# Contents

| Trouble type                | C2650: Main backup media access error                                                                                                    |
|-----------------------------|----------------------------------------------------------------------------------------------------|
| Rank                        | C                                                                                                    |
| Trouble detection condition | <ul> <li>The re-written data, which has been read out, checked and founded as error, is read out again and found as error.</li> <li>The error was found when reading out the counter value.</li> <li>The main body detects that the backup board is not mounted.</li> </ul> |
| Trouble isolation           | -                                                                                                    |
| Relevant electrical parts   | <ul> <li>Backup board (ERB)</li> <li>CPU board (CPUB)</li> <li>Base board (BASEB)</li> </ul>                                                                                                    |

#### Procedure

- 1. Check the connector between ERB CN1-BASEB CN27E for proper connection and correct as necessary.
- 2. Check CPUB for proper installation and correct as necessary.
- 3. Replace CPUB.
- 4. Replace BASEB
- 5. Replace ERB.
  - 1. Replace the current ERB with a new one.
  - 2. Replace the following components with new ones.

When the transfer belt unit and the fusing unit have been replaced with new ones, perform [Service Mode] -> [Counter] -> [Life] -> [New Release]. When the transfer roller has been replaced with a new one, perform the counter reset in [Service Mode] -> [Counter] -> [Life]. • Developing unit

- Developing
   Drum unit
- Toner cartridge
- Transfer belt unit
- Fusing unit
- Transfer roller
- Feed roller, pick-up roller, separation roller (including options)

3. Turn ON the main power switch and check to see that warm-up is started.

Make sure that malfunction codes other than C2650 or improper IU/TC placement is not detected.

4. Make the specified readjustments.

6. If the above actions do not solve the problem, contact KM.

# 3.9.9 C2A14

# Contents

| Trouble type                | C2A14: Drum unit/K new release failure                                                                                        |
|-----------------------------|----------------------------------------------------------------------------------------------------|
| Rank                        | В                                                                                                    |
| Trouble detection condition | The status with the new unit is not cleared after the new drum unit is set.                                                   |
| Trouble isolation           | -                                                                                                    |
| Relevant electrical parts   | <ul> <li>Drum unit/K</li> <li>Expansion control board (EXCB)</li> <li>CPU board (CPUB)</li> <li>Base board (BASEB)</li> </ul> |

#### Procedure

- 1. Clean the connection between the drum unit and the main body if dirty.
- 2. Reinstall the drum unit.
- 3. Check the connector between the drum unit/K-relay CN48-relay CN149-EXCB CN4EX for proper connection and correct as necessary.
- 4. Check the connector between EXCB CN1EX-BASEB CN11E for proper connection and correct as necessary.
- 5. Check the connector between EXCB CN2EX-BASEB CN12E for proper connection and correct as necessary.
- 6. Check CPUB for proper installation and correct as necessary.
- 7. Replace the drum unit.

8. Replace EXCB.

9. Replace CPUB.

10. Replace BASEB.

#### 3.9.10 C2A24

#### Contents

| Trouble type                | C2A24: Toner cartridge/K new release failure                                                                                        |
|-----------------------------|----------------------------------------------------------------------------------------------------|
| Rank                        | C                                                                                                    |
| Trouble detection condition | The status with the new unit is not cleared after the new toner cartridge is set.                                                   |
| Trouble isolation           | -                                                                                                    |
| Relevant electrical parts   | <ul> <li>Toner cartridge/K</li> <li>Expansion control board (EXCB)</li> <li>CPU board (CPUB)</li> <li>Base board (BASEB)</li> </ul> |

#### Procedure

- 1. Clean the connection between the toner cartridge and the main body if dirty.
- 2. Check the connector between the toner cartridge/K-relay CN83-relay CN79-EXCB CN5EX for proper connection and correct as necessary.
- 3. Check the connector between EXCB CN1EX-BASEB CN11E for proper connection and correct as necessary.
- 4. Check the connector between EXCB CN2EX-BASEB CN12E for proper connection and correct as necessary.
- 5. Check CPUB for proper installation and correct as necessary.
- 6. Reinstall the toner cartridge.
- 7. Check the harness for proper connection and correct as necessary.
- 8. Replace the toner cartridge.
- 9. Replace EXCB.
- 10. Replace CPUB.
- 11. Replace BASEB.

### 3.10 C3###

# 3.10.1 C3101, C3103

| Trouble type                | C3101: Pressure roller pressure failure     C3103: Pressure roller release failure                                                                                                    |
|-----------------------------|----------------------------------------------------------------------------------------------------|
| Rank                        | В                                                                                                    |
| Trouble detection condition | <ul> <li>C3101: The fusing pressure home sensor (PS38) is not turned ON (blocked) even after the lapse of a predetermined period of time after the fusing pressure motor (M11) has started rotating during pressure by the pressure roller.</li> <li>C3103: The fusing pressure home sensor (PS38) is not turned OFF (unblocked) even after the lapse of a predetermined period of time after the fusing pressure motor (M11) has started rotating during retraction of the pressure roller.</li> </ul> |
| Trouble isolation           | -                                                                                                    |
| Relevant electrical parts   | <ul> <li>Fusing unit</li> <li>Fusing pressure motor (M11)</li> <li>Fusing pressure home sensor (PS38)</li> <li>Expansion control board (EXCB)</li> <li>CPU board (CPUB)</li> <li>Base board (BASEB)</li> </ul>                                                                                                    |

- 1. Check the connector between M11-relay CN112-EXCB CN14EX for proper connection and correct as necessary.
- 2. Check the connector between the fusing unit-relay CN95, CN96-BASEB CN4E for proper connection and correct as necessary.
- 3. Check the connector between EXCB CN2EX-BASEB CN12E for proper connection and correct as necessary.
- 4. Check CPUB for proper installation and correct as necessary.
- 5. PS38 I/O check, sensor check
  - Control signal: BASEB CN4E-3 (ON)
  - Location of electrical component: 7-C
- 6. M11 operation check
  - Check code: 45
    - Multi code: 7, 8, 9
  - Control signal: EXCB CN14EX-11 to 14
  - Location of electrical component: 5-P
- 7. Replace M11.
- 8. Replace the fusing unit.
- 9. Replace EXCB.
- 10. Replace CPUB.
- 11. Replace BASEB.

# 3.10.2 C3201, C3202

# Contents

| Trouble type                | <ul> <li>C3201: Fusing motor failure to turn</li> <li>C3202: Fusing motor turning at abnormal timing</li> </ul>                                                                                        |
|-----------------------------|----------------------------------------------------------------------------------------------------|
| Rank                        | В                                                                                                    |
| Trouble detection condition | <ul> <li>C3201: The control circuit detects motor failure to turn while the motor is turning.</li> <li>C3202: The control circuit detects motor turning while the motor remains stationary.</li> </ul> |
| Trouble isolation           | -                                                                                                    |
| Relevant electrical parts   | <ul> <li>Fusing motor (M3)</li> <li>CPU board (CPUB)</li> <li>Base board (BASEB)</li> </ul>                                                                                                    |

#### Procedure

- 1. Check the connector between M3-BASEB CN19E for proper connection and correct as necessary.
- 2. Check the loading status of the fusing unit drive, and correct the error as necessary.
- 3. Check CPUB for proper installation and correct as necessary.
- 4. M3 load check
  - Check code: 45
  - Multi code: 1, 4, 5, 6
  - Control signal: BASEB CN19E-6 to 10
  - Location of electrical component: 1-C
- 5. Replace M3.
- 6. Replace CPUB.
- 7. Replace BASEB.

# 3.10.3 C3203

#### Contents

| Trouble type                | C3203: Fusing motor torque failure                                                          |
|-----------------------------|---------------------------------------------------------------------------------------------|
| Rank                        | C                                                                                           |
| Trouble detection condition | When the printing ends, the fusing motor torque exceeds the predetermined value.            |
| Trouble isolation           | -                                                                                           |
| Relevant electrical parts   | <ul> <li>Fusing motor (M3)</li> <li>CPU board (CPUB)</li> <li>Base board (BASEB)</li> </ul> |

#### Procedure

- 1. Check the connector between M3-BASEB CN19E for proper connection and correct as necessary.
- 2. Check the connector of M3 for proper drive coupling and correct as necessary.
- 3. Check CPUB for proper installation and correct as necessary.
- 4. M3 load check
  - Check code: 45
  - Multi code: 1, 4, 5, 6
  - Control signal: BASEB CN19E-6 to 10
  - Location of electrical component: 1-C
- 5. Replace M3.
- 6. Replace CPUB.
- 7. Replace BASEB.

# 3.10.4 C3302

| Trouble type | C3302: Paper cooling fan failure to turn |
|--------------|------------------------------------------|
|--------------|------------------------------------------|

| Rank                        | В                                                                                                    |
|-----------------------------|----------------------------------------------------------------------------------------------------|
| Trouble detection condition | The fan lock signal remains Low for a predetermined continuous period of time while the fan is turning.                                   |
| Trouble isolation           | -                                                                                                    |
| Relevant electrical parts   | <ul> <li>Paper cooling fan (FM8)</li> <li>Expansion control board (EXCB)</li> <li>CPU board (CPUB)</li> <li>Base board (BASEB)</li> </ul> |

- 1. Check the connector between FM8-relay CN27-EXCB CN14EX for proper connection and correct as necessary.
- 2. Check the fan for possible overload and correct as necessary.
- 3. Check the connector between EXCB CN2EX-BASEB CN12E for proper connection and correct as necessary.
- 4. Check CPUB for proper installation and correct as necessary.
- 5. FM8 load check
  - Check code: 42
  - Multi code: 9, 10
  - Control signal: EXCB CN14EX-1 (REM), EXCB CN14EX-3 (LOCK)
  - Location of electrical component: 4-P
- 6. Replace FM8.
- 7. Replace EXCB.
- 8. Replace CPUB.
- 9. Replace BASEB.

#### 3.10.5 C3425

### Contents

| Trouble type                | C3425: Fusing warm-up trouble                                                                                                    |
|-----------------------------|----------------------------------------------------------------------------------------------------|
| Rank                        | A                                                                                                    |
| Trouble detection condition | <ul> <li>Detected temperature of the heating roller temperature sensor (TEMS) does not go up a given range of temperature even after a lapse of given period of time at warm up.</li> <li>The temperature detected by the heating roller temperature sensor (TEMS) does not shift from the prestandby state even after the lapse of a predetermined period of time after the completion of warm-up.</li> </ul> |
| Trouble isolation           | -                                                                                                    |
| Relevant electrical parts   | <ul> <li>Fusing unit</li> <li>Heating roller temperature sensor (TEMS)</li> <li>DC power supply (DCPU)</li> <li>CPU board (CPUB)</li> <li>Base board (BASEB)</li> </ul>                                                                                                    |

#### Procedure

- 1. Check the fusing unit for correct installation (whether it is secured in position).
- 2. Check the open/close operation of the right door.
- 3. Check the connector between the fusing unit-relay CN95, CN96-BASEB CN4E for proper connection and correct as necessary.
- 4. Check the connector between BASEB CN2E-DCPU CN9 for proper connection and correct as necessary.
- 5. Check CPUB for proper installation and correct as necessary.
- 6. Replace the fusing unit.
- 7. Replace CPUB.
- 8. Replace BASEB.
- 9. Replace DCPU.

### 3.10.6 C3722, C3725, C3726

# Contents

| Trouble type                | <ul> <li>C3722: Fusing abnormally high temperature detection (Edge of the heating roller)</li> <li>C3725: Fusing abnormally high temperature detection (Main of the heating roller)</li> <li>C3726: Fusing abnormally high temperature detection (Center of the heating roller)</li> </ul>                                                                                                    |
|-----------------------------|----------------------------------------------------------------------------------------------------|
| Rank                        | A                                                                                                    |
| Trouble detection condition | <ul> <li>C3722: Detected temperature of the heating roller thermistor/Edg (TH1) goes beyond a given temperature for a given period of time consecutively.</li> <li>C3725: Detected temperature of the heating roller temperature sensor (TEMS) goes beyond a given temperature for a given period of time consecutively.</li> <li>C3726: Detected temperature of the heating roller thermistor/Ctr (TH2) goes beyond a given temperature for a given period of time consecutively.</li> </ul> |
| Trouble isolation           | -                                                                                                    |
| Relevant electrical parts   | <ul> <li>Fusing unit</li> <li>C3722: Heating roller thermistor/Edg (TH1)</li> <li>C3725: Heating roller temperature sensor (TEMS)</li> <li>C3726: Heating roller thermistor/Ctr (TH2)</li> <li>CPU board (CPUB)</li> <li>Base board (BASEB)</li> </ul>                                                                                                    |

#### Procedure

1. Check the fusing unit for correct installation (whether it is secured in position).

- 2. Check the open/close operation of the right door.
- 3. Check the connector between the fusing unit-relay CN95-BASEB CN4E for proper connection and correct as necessary.
- 4. Check CPUB for proper installation and correct as necessary.
- 5. Replace the fusing unit.
- 6. Replace CPUB.
- 7. Replace BASEB.

# 3.10.7 C3737

# Contents

| Trouble type                | C3737: Fusing abnormally high temperature detection hard protector (Center of the heating roller)                                              |
|-----------------------------|----------------------------------------------------------------------------------------------------|
| Rank                        | A                                                                                                    |
| Trouble detection condition | C3737: An abnormally high temperature is detected on the hard protector circuit (center of the heating roller).                                |
| Trouble isolation           | -                                                                                                    |
| Relevant electrical parts   | <ul> <li>Fusing unit</li> <li>C3737: Heating roller temperature sensor (TEMS)</li> <li>CPU board (CPUB)</li> <li>Base board (BASEB)</li> </ul> |

### **Procedure**

- 1. Check the fusing unit for correct installation (whether it is secured in position).
- 2. Check the open/close operation of the right door.
- 3. Check the connector between the fusing unit-relay CN95-BASEB CN4E for proper connection and correct as necessary.
- 4. Check CPUB for proper installation and correct as necessary.
- 5. Replace the fusing unit.
- 6. Replace CPUB.
- 7. Replace BASEB

# 3.10.8 C3825, C3826

# Contents

| Trouble type                | <ul> <li>C3825: Fusing abnormally low temperature detection (Main of the heating roller)</li> <li>C3826: Fusing abnormally low temperature detection (Center of the heating roller)</li> </ul>                                                                                                    |
|-----------------------------|----------------------------------------------------------------------------------------------------|
| Rank                        | A                                                                                                    |
| Trouble detection condition | <ul> <li>C3825: The heating roller temperature sensor (TEMS) continues to detect a temperature lower than a predetermined one for a predetermined period of time.</li> <li>C3826: The heating roller thermistor/Ctr (TH2) continues to detect a temperature lower than a predetermined one for a predetermined period of time.</li> </ul> |
| Trouble isolation           | -                                                                                                    |
| Relevant electrical parts   | <ul> <li>Fusing unit</li> <li>C3825: Heating roller temperature sensor (TEMS)</li> <li>C3826: Heating roller thermistor/Ctr (TH2)</li> <li>CPU board (CPUB)</li> <li>Base board (BASEB)</li> </ul>                                                                                                    |

## **Procedure**

- Check the fusing unit for correct installation (whether it is secured in position).
   Check the open/close operation of the right door.
- 3. Check the connector between the fusing unit-relay CN95-BASEB CN4E for proper connection and correct as necessary.
- 4. Check CPUB for proper installation and correct as necessary.
- 5. Replace the fusing unit.
- Replace CPUB.
   Replace BASEB.

# 3.10.9 C3922, C3925, C3926

| Trouble type                | <ul> <li>C3922: Fusing sensor wire breaks detection (Edge of the heating roller)</li> <li>C3925: Fusing sensor wire breaks detection (Main of the heating roller)</li> <li>C3926: Fusing sensor wire breaks detection (Center of the heating roller)</li> </ul>                                                                                                    |
|-----------------------------|----------------------------------------------------------------------------------------------------|
| Rank                        | A                                                                                                    |
| Trouble detection condition | <ul> <li>C3922: The maximum value and minimum value of detected temperature of the heating roller thermistor/Edg (TH1) is compared after a lapse of given time from starting of warm up and the gap between the value of maximum and minimum is below a given temperature.</li> <li>C3925: The maximum value and minimum value of detected temperature of the heating roller temperature sensor (TEMS) is compared after a lapse of given time from starting of warm up and the gap between the value of maximum and minimum is below a given temperature.</li> <li>C3926: The maximum value and minimum value of detected temperature of the heating roller thermistor/Ctr (TH2) is compared after a lapse of given time from starting of warm up and the gap between the value of maximum and minimum value and minimum value of detected temperature of the heating roller thermistor/Ctr (TH2) is compared after a lapse of given time from starting of warm up and the gap between the value of maximum and minimum is below a given temperature.</li> </ul> |
| Trouble isolation           | -                                                                                                    |
| Relevant electrical parts   | <ul> <li>Fusing unit</li> <li>C3922: Heating roller thermistor/Edg (TH1)</li> </ul>                                                                                                    |

| <ul> <li>CPU board (CPUB)</li> <li>Base board (BASEB)</li> </ul> |
|------------------------------------------------------------------|
|------------------------------------------------------------------|

- 1. Check the fusing unit for correct installation (whether it is secured in position).
- 2. Check the open/close operation of the right door.
- 3. Check the connector between the fusing unit-relay CN95-BASEB CN4E for proper connection and correct as necessary.
- 4. Check CPUB for proper installation and correct as necessary.
- 5. Replace the fusing unit.
- 6. Replace CPUB.
- 7. Replace BASEB.

### 3.10.10 C392B

# Contents

| Trouble type                | C392B: Fusing sensor wire breaks detection (difference of temperature)                                                                                                    |
|-----------------------------|----------------------------------------------------------------------------------------------------|
| Rank                        | A                                                                                                    |
| Trouble detection condition | The difference between the temperature corrected by the heating roller thermistor/Edg (TH1) and the temperature detected by the heating roller thermistor/Ctr (TH2) exceeds a predetermined value. |
| Trouble isolation           | -                                                                                                    |
| Relevant electrical parts   | <ul> <li>Fusing unit</li> <li>Heating roller thermistor/Edg (TH1)</li> <li>Heating roller thermistor/Ctr (TH2)</li> <li>CPU board (CPUB)</li> <li>Base board (BASEB)</li> </ul>                    |

# Procedure

- 1. Check the fusing unit for correct installation (whether it is secured in position).
- 2. Check the open/close operation of the right door.
- 3. Check the connector between the fusing unit-relay CN95-BASEB CN4E for proper connection and correct as necessary.
- 4. Check CPUB for proper installation and correct as necessary.
- 5. Replace the fusing unit.
- 6. Replace CPUB.
- 7. Replace BASEB.

# 3.11 C4###

# 3.11.1 C40A2, C40A3, C40A4, C40A5, C40A6, C40C3, C40C5

# Contents

| Trouble type                | <ul> <li>C40A2: Mechanical controller PF communication data error</li> <li>C40A3: Mechanical controller PF transmission timeout</li> <li>C40A4: Mechanical controller PF communication pulse error</li> <li>C40A5: QSPI communication clock switching error</li> <li>C40A6: Mechanical controller ASIC communication error</li> <li>C40C3: CTL PF transmission timeout 1</li> <li>C40C5: CTL PF transmission timeout 2</li> </ul> |
|-----------------------------|----------------------------------------------------------------------------------------------------|
| Rank                        | C                                                                                                    |
| Trouble detection condition | A CPU communication error is detected.                                                                                                    |
| Trouble isolation           | -                                                                                                    |
| Relevant electrical parts   | <ul><li>CPU board (CPUB)</li><li>Base board (BASEB)</li></ul>                                                                                                    |

### Procedure

- 1. Turn OFF the main power switch and unplug the power cord. Connect the power cord after 15 sec. or more, and turn ON the main power switch.
- 2. Check CPUB for proper installation and correct as necessary.
- 3. Rewrite the firmware.
- 4. Replace CPUB.
- 5. BASEB F8E conduction check
- 6. Replace BASEB.

# 3.11.2 C4101

| Trouble type                | C4101: Polygon motor rotation trouble                                                                                                    |
|-----------------------------|----------------------------------------------------------------------------------------------------|
| Rank                        | В                                                                                                    |
| Trouble detection condition | <ul> <li>The polygon motor fails to turn stably even after the lapse of a given period of time after activating and changing rotation speed the polygon motor.</li> <li>Motor lock signal detects HIGH for a given period time consecutively during the polygon motor is rotating.</li> </ul> |
| Trouble isolation           | -                                                                                                    |

- 1. Check the connector between the PH unit-relay CN306-EXCB CN10EX for proper connection and correct as necessary.
- 2. Check the connector between EXCB CN2EX-BASEB CN12E for proper connection and correct as necessary.
- 3. Check CPUB for proper installation and correct as necessary.
- 4. Replace the PH unit.
- 5. Replace EXCB.
- 6. Replace CPUB.
- 7. Replace BASEB

# 3.11.3 C4501

# Contents

| Trouble type                | C4501: Laser malfunction                                                                                                    |
|-----------------------------|----------------------------------------------------------------------------------------------------|
| Rank                        | В                                                                                                    |
| Trouble detection condition | <ul> <li>SOS signal is not detected even after the lapse of a given period of time after starting the laser output.</li> <li>SOS signal is not detected for a given period of time during printing or IDC sensor adjustment.</li> </ul> |
| Trouble isolation           | -                                                                                                    |
| Relevant electrical parts   | <ul> <li>PH unit</li> <li>CPU board (CPUB)</li> <li>Base board (BASEB)</li> </ul>                                                                                                    |

### **Procedure**

- 1. Check the connector between the PH unit-relay CN307-BASEB CN17E for proper connection and correct as necessary.
- 2. Check CPUB for proper installation and correct as necessary.
- 3. Replace the PH unit.
- 4. Replace CPUB.
- 5. Replace BASEB.

# 3.12 C5###

# 3.12.1 C5102, C5103

## Contents

| Trouble type                | <ul> <li>C5102: Transport motor failure to turn</li> <li>C5103: Transport motor turning at abnormal timing</li> </ul>                                                                               |
|-----------------------------|----------------------------------------------------------------------------------------------------|
| Rank                        | В                                                                                                    |
| Trouble detection condition | <ul><li>C5102: The control circuit detects motor failure to turn while the motor is turning.</li><li>C5103: The control circuit detects motor turning while the motor remains stationary.</li></ul> |
| Trouble isolation           | -                                                                                                    |
| Relevant electrical parts   | <ul> <li>Transport motor (M1)</li> <li>CPU board (CPUB)</li> <li>Base board (BASEB)</li> </ul>                                                                                                    |

### Procedure

- 1. Check the connector between M1-BASEB CN19E for proper connection and correct as necessary.
- 2. Check the loading status of the main drive, and correct the error as necessary.
- 3. Check CPUB for proper installation and correct as necessary.
- 4. M1 load check
  - Check code: 40
  - Multi code: 1, 4, 5
  - Control signal: BASEB CN19E-1 to 5
  - · Location of electrical component: 1-C
- 5. Replace M1.
- Replace CPUB.
   Replace BASEB.

# 3.12.2 C5351

| Trouble type                | C5351: PH/power supply cooling fan failure to turn                                                                                                  |
|-----------------------------|----------------------------------------------------------------------------------------------------|
| Rank                        | В                                                                                                    |
| Trouble detection condition | The fan lock signal remains Low for a predetermined continuous period of time while the fan is turning.                                             |
| Trouble isolation           | -                                                                                                    |
| Relevant electrical parts   | <ul> <li>PH/power supply cooling fan (FM1)</li> <li>Expansion control board (EXCB)</li> <li>CPU board (CPUB)</li> <li>Base board (BASEB)</li> </ul> |

- 1. Check the connector between FM1-relay CN26-EXCB CN10EX for proper connection and correct as necessary.
- 2. Check the fan for possible overload and correct as necessary.
- 3. Check the connector between EXCB CN2EX-BASEB CN12E for proper connection and correct as necessary.
- 4. Check CPUB for proper installation and correct as necessary.
- 5. FM1 load check
  - Check code: 42
  - Multi code: 1
  - Control signal: EXCB CN10EX-6 (REM), EXCB CN10EX-8 (LOCK)
  - · Location of electrical component: 8-P
- 6. Replace FM1.
- 7. Replace EXCB.
- 8. Replace CPUB.
- 9. Replace BASEB.

# 3.12.3 C5355

#### Contents

| Trouble type                | C5355: Toner cartridge cooling fan failure to turn                                                                                                  |
|-----------------------------|----------------------------------------------------------------------------------------------------|
| Rank                        | В                                                                                                    |
| Trouble detection condition | The fan lock signal remains Low for a predetermined continuous period of time while the fan is turning.                                             |
| Trouble isolation           | -                                                                                                    |
| Relevant electrical parts   | <ul> <li>Toner cartridge cooling fan (FM4)</li> <li>Expansion control board (EXCB)</li> <li>CPU board (CPUB)</li> <li>Base board (BASEB)</li> </ul> |

#### Procedure

- 1. Check the connector between FM4-relay CN78-EXCB CN14EX for proper connection and correct as necessary.
- 2. Check the fan for possible overload and correct as necessary.
- 3. Check the connector between EXCB CN2EX-BASEB CN12E for proper connection and correct as necessary.
- 4. Check CPUB for proper installation and correct as necessary.
- 5. FM4 load check
  - Check code: 42
  - Multi code: 2, 3
  - Control signal: EXCB CN14EX-4 (REM), EXCB CN14EX-6 (LOCK)
  - Location of electrical component: 4-P
- 6. Replace FM4.
- 7. Replace EXCB.
- 8. Replace CPUB.
- 9. Replace BASEB.

#### 3.12.4 C5360

### Contents

| Trouble type                | C5360: Clean unit fan failure to turn (When CU-102 is installed)                                                                                                    |
|-----------------------------|----------------------------------------------------------------------------------------------------|
| Rank                        | В                                                                                                    |
| Trouble detection condition | The fan lock signal remains Low for a predetermined continuous period of time while the fan is turning.                                                             |
| Trouble isolation           | -                                                                                                    |
| Relevant electrical parts   | <ul> <li>Exhaust fan/1 (FM14)</li> <li>Exhaust fan/2 (FM15)</li> <li>Clean unit drive board (CUDB)</li> <li>CPU board (CPUB)</li> <li>Base board (BASEB)</li> </ul> |

- 1. Check the connector between CUDB CN1-relay CN28D-BASEB CN28E for proper connection and correct as necessary.
- 2. Check the connector between FM14-relay CN182 CN3, FM15-relay CN165 CN2 for proper connection and correct as necessary.
- 3. Check the fan for possible overload and correct as necessary.
- 4. Check CPUB for proper installation and correct as necessary.
- 5. FM14 load check
  - Check code: 42
  - Multi code: 9, 10
  - Control signal: CUDB CN3
  - Location of electrical component: 27-L
- 6. FM15 load check
  - Check code: 42
    - Multi code: 9, 10
    - Control signal: CUDB CN2
  - Location of electrical component: 28-L
- 7. Replace the defective fan. (FM14 / FM15)
- 8. Replace CUDB.
- 9. Replace CPUB.
- 10. Replace BASEB.

# 3.12.5 C5370

# Contents

| Trouble type                | C5370: Rear side cooling fan failure to turn                                                            |
|-----------------------------|----------------------------------------------------------------------------------------------------|
| Rank                        | C                                                                                                    |
| Trouble detection condition | The fan lock signal remains Low for a predetermined continuous period of time while the fan is turning. |
| Trouble isolation           | -                                                                                                    |
| Relevant electrical parts   | <ul> <li>Rear side cooling fan (FM3)</li> <li>CPU board (CPUB)</li> <li>Base board (BASEB)</li> </ul>   |

# Procedure

1. Check the connector between FM3-relay CN193-BASEB CN17 for proper connection and correct as necessary.

- 2. Check the fan for possible overload and correct as necessary.
- 3. Check CPUB for proper installation and correct as necessary.

4. FM3 operation check

- Control signal: BASEB CN17-3 (LOCK), BASEB CN17-4 (PWM)
- Location of electrical component: 24-D to E

5. Replace FM3.

6. Replace CPUB

7. BASEB F1 conduction check

8. Replace BASEB.

# 3.12.6 C5372

## Contents

| Trouble type                | C5372: MFP control board CPU temperature failure          |
|-----------------------------|-----------------------------------------------------------|
| Rank                        | C                                                         |
| Trouble detection condition | Temperature failure of CPU on the CPU board was detected. |
| Trouble isolation           | -                                                         |
| Relevant electrical parts   | CPU board (CPUB)                                          |

#### Procedure

1. Reboot the machine.

- 2. Check for clogging in the ventilation path between the CPUB and the PH/power supply cooling fan, and correct as necessary.
- 3. Replace CPUB.

# 3.12.7 C5501

# Contents

| Trouble type                | C5501: AC signal abnormality                                                                                          |
|-----------------------------|----------------------------------------------------------------------------------------------------|
| Rank                        | C                                                                                                    |
| Trouble detection condition | The zero cross signal is not input during fusing phase control.                                                       |
| Trouble isolation           | -                                                                                                    |
| Relevant electrical parts   | <ul> <li>Fusing unit</li> <li>DC power supply (DCPU)</li> <li>CPU board (CPUB)</li> <li>Base board (BASEB)</li> </ul> |

### Procedure

1. Check the fusing unit for correct installation (whether it is secured in position).

- 2. Check the connector between the fusing unit-relay CN95-BASEB CN4E for proper connection and correct as necessary.
- 3. Check the connector between DCPU CN9-BASEB CN2E for proper connection and correct as necessary.
- 4. Check CPUB for proper installation and correct as necessary.

5. Replace the fusing unit.

6. Replace CPUB.

- 7. Replace BASEB.
- 8. Replace DCPU.

# 3.12.8 C5601

#### Contents

| Trouble type                | C5601: Engine control malfunction                                 |
|-----------------------------|-------------------------------------------------------------------|
| Rank                        | C                                                                 |
| Trouble detection condition | Engine control malfunction is detected with port monitor control. |
| Trouble isolation           | -                                                                 |
| Relevant electrical parts   | CPU board (CPUB)     Base board (BASEB)                           |

### Procedure

1. Check the connectors on BASEB for proper connection and correct as necessary.

- 2. Rewrite the firmware.
- 3. Replace CPUB.
- 4. Replace BASEB.

# 3.12.9 C5603

# Contents

| Trouble type                | C5603: Expansion control board communication error                                                       |
|-----------------------------|----------------------------------------------------------------------------------------------------|
| Rank                        | C                                                                                                    |
| Trouble detection condition | Communication error is detected in expansion control board.                                              |
| Trouble isolation           | -                                                                                                    |
| Relevant electrical parts   | <ul> <li>Expansion control board (EXCB)</li> <li>CPU board (CPUB)</li> <li>Base board (BASEB)</li> </ul> |

#### Procedure

- 1. Reboot the machine.
- 2. Check the connector between EXCB CN1EX-BASEB CN11E for proper connection and correct as necessary.
- 3. Check the connector between EXCB CN2EX-BASEB CN12E for proper connection and correct as necessary.
- 4. Check CPUB for proper installation and correct as necessary.
- 5. Replace EXCB.
- 6. Replace CPUB.
- 7. Replace BASEB.

# 3.12.10 C5605, C5606

# Contents

| Trouble type                | <ul> <li>C5605: Engine communication data error</li> <li>C5606: Engine transmission timeout</li> </ul> |
|-----------------------------|----------------------------------------------------------------------------------------------------|
| Rank                        | C                                                                                                    |
| Trouble detection condition | A communication error is detected between CPUs.                                                        |
| Trouble isolation           | -                                                                                                    |
| Relevant electrical parts   | <ul><li>CPU board (CPUB)</li><li>Base board (BASEB)</li></ul>                                          |

### Procedure

- 1. Turn OFF the main power switch and unplug the power cord. Connect the power cord after 15 sec. or more, and turn ON the main power switch
- 2. Check CPUB for proper installation and correct as necessary.
- 3. Rewrite the firmware.
- 4. Replace CPUB.
- 5. Replace BASEB.

### 3.12.11 C5610

# Contents

| Trouble type                | C5610: PH LD drive communication error                                                                  |
|-----------------------------|----------------------------------------------------------------------------------------------------|
| Rank                        | C                                                                                                    |
| Trouble detection condition | LD drive write data and read data disagree with each other a predetermined number of consecutive times. |
| Trouble isolation           | -                                                                                                    |
| Relevant electrical parts   | <ul> <li>PH unit</li> <li>CPU board (CPUB)</li> <li>Base board (BASEB)</li> </ul>                       |

# **Procedure**

- 1. Reboot the machine.
- 2. Check the connector between BASEB CN17E-relay CN307-PH unit for proper connection and correct as necessary.
- 3. Check CPUB for proper installation and correct as necessary.
- 4. Replace the PH unit.
- Replace CPUB.
   Replace BASEB.

# 3.12.12 C5620

| Trouble type                | C5620: Mechanical controller WDT error                         |
|-----------------------------|----------------------------------------------------------------|
| Rank                        | C                                                              |
| Trouble detection condition | Communication error is detected in mechanical controller ASIC. |
| Trouble isolation           | -                                                              |
| Relevant electrical parts   | <ul><li>CPU board (CPUB)</li><li>Base board (BASEB)</li></ul>  |

- 1. Turn OFF the main power switch and unplug the power cord. Connect the power cord after 15 sec. or more, and turn ON the main power switch.
- 2. Check CPUB for proper installation and correct as necessary.
- 3. Rewrite the firmware.
- 4. Replace CPUB.
- 5. Replace BASEB.

# 3.13 C6###

# 3.13.1 C6001

# Contents

| Trouble type                | C6001: DF related configuration error 1                                                           |
|-----------------------------|---------------------------------------------------------------------------------------------------|
| Rank                        | C                                                                                                 |
| Trouble detection condition | Inconsistency in the configuration with the installed DF is detected on the main body.            |
| Trouble isolation           | -                                                                                                 |
| Relevant electrical parts   | <ul> <li>DF control board (DFCB)</li> <li>CPU board (CPUB)</li> <li>Base board (BASEB)</li> </ul> |

### Procedure

1. Check the type of the installed DF and replace it if it is a wrong one.

2. Check to see the [Service mode] -> [System 2] -> [ADF Settings] is correct. It corrects, when a model is different.

3. Check the connector between DFCB CN2-BASEB CN9E for proper connection and correct as necessary.

- 4. Check CPUB for proper installation and correct as necessary.
- 5. Replace DFCB.
- 6. Replace CPUB.
- 7. Replace BASEB.

#### 3.13.2 C6002

# Contents

| Trouble type                | C6002: DF related configuration error 2                                                           |
|-----------------------------|---------------------------------------------------------------------------------------------------|
| Rank                        | C                                                                                                 |
| Trouble detection condition | Inconsistency in the configuration with the installed DF is detected on the main body.            |
| Trouble isolation           | -                                                                                                 |
| Relevant electrical parts   | <ul> <li>DF control board (DFCB)</li> <li>CPU board (CPUB)</li> <li>Base board (BASEB)</li> </ul> |

#### Procedure

1. Check the type of the installed DF and replace it if it is a wrong one.

- 2. Correct the harness connection between DFCB CN2-BASEB CN9E if faulty.
- 3. Check CPUB for proper installation and correct as necessary.

# 3.13.3 C6102, C6103

#### Contents

| Trouble type                | <ul> <li>C6102: Drive system home sensor malfunction</li> <li>C6103: Slider over running</li> </ul>                                                                                                    |
|-----------------------------|----------------------------------------------------------------------------------------------------|
| Rank                        | В                                                                                                    |
| Trouble detection condition | <ul> <li>C6102:</li> <li>The scanner home sensor (PS201) is unable to detect the scanner located at its home position.</li> <li>The scanner home sensor (PS201) is unable to detect a scanner even when the scanner motor (M201) has been driven to move the scanner over the maximum travelling distance.</li> <li>The scanner home sensor (PS201) detects the scanner when the scanner has moved the maximum travelling distance from the position, at which it blocks the scanner home sensor (PS201).</li> <li>C6103: The scanner home sensor (PS201) detects the scanner at its home position during a period of time that begins with the time when a prescan command and a scan preparation command are executed and ends when a home return command is executed.</li> </ul> |
| Trouble isolation           | Scanner                                                                                                    |
| Relevant electrical parts   | <ul> <li>Scanner home sensor (PS201)</li> <li>Scanner motor (M201)</li> <li>Scanner drive board (SCDB)</li> <li>CPU board (CPUB)</li> <li>Base board (BASEB)</li> </ul>                                                                                                    |

# Procedure

1. Correct or change the scanner drive (pulley, gear, belt) if it is faulty.

2. Correct the scanner motor set screw if loose.

3. Adjust [Image Position: Leading Edge] and [Sub Scan Zoom Adj.].

4. Check the connector between M201-SCDB CN4 for proper connection and correct as necessary.

- 5. Check the connector between PS201-SCDB CN6 for proper connection and correct as necessary.
- 6. Check the connector between SCDB CN2-BASEB CN6E for proper connection and correct as necessary.
- 7. Check CPUB for proper installation and correct as necessary.
- 8. PS201 I/O check, sensor check
  - Control signal: SCDB CN6-3 (ON)
  - Location of electrical component: 25-P
- 9. M201 operation check
  - Control signal: SCDB CN4-1 to 4
  - Location of electrical component: 26-P
- 10. Replace SCDB.
- 11. Replace CPUB.
- 12. Replace BASEB.

# 3.13.4 C6104, C6105

# Contents

| Trouble type                | <ul> <li>C6104: Back side cleaning home sensor abnormality (initial) (When DF-714 is installed)</li> <li>C6105: Back side cleaning home sensor abnormality (normal) (When DF-714 is installed)</li> </ul>                                                                                                    |
|-----------------------------|----------------------------------------------------------------------------------------------------|
| Rank                        | В                                                                                                    |
| Trouble detection condition | <ul> <li>C6104:</li> <li>The CIS cleaning sensor (PS7) does not change from H to L even after the lapse of a given period of time after the home position detecting operation is started at the initial operation.</li> <li>The CIS cleaning sensor (PS7) does not change from L to H even after the lapse of a given period of time after the home position detecting operation is started at the initial operation.</li> <li>C6105: At the time of operation other than the initial operation, the CIS cleaning sensor (PS7) error is detected.</li> </ul> |
| Trouble isolation           | Scanner                                                                                                    |
| Relevant electrical parts   | <ul> <li>CIS cleaning sensor (PS7)</li> <li>CIS cleaning motor (M5)</li> <li>DF control board (DFCB)</li> </ul>                                                                                                    |

# Procedure

- 1. Check if the opening and closing guide is firmly closed.
- 2. Check the connector between M5-DFCB J9 for proper connection and correct as necessary.
- 3. Check the connector of M5 for proper drive coupling and correct as necessary.
- 4. Check the connector between PS7-DFCB J13 for proper connection and correct as necessary.
- 5. PS7 I/O check, sensor check
  - Control signal: DFCB J13-3 (ON)
  - Location of electrical component: DF-714 1-G
- 6. M5 load check
  - Check code: 60
  - Multi code: 65, 66, 67
  - Control signal: DFCB J9-1 to 4
  - Location of electrical component: DF-714 6-G
- 7. Replace M5.
- 8. Replace DFCB.

# 3.13.5 C6704

### Contents

| Trouble type                | C6704: Image input time out                                                        |
|-----------------------------|------------------------------------------------------------------------------------|
| Rank                        | C                                                                                  |
| Trouble detection condition | Image data is not input from the scanner to the CPU board (CPUB).                  |
| Trouble isolation           | Scanner                                                                            |
| Relevant electrical parts   | <ul> <li>CCD unit</li> <li>CPU board (CPUB)</li> <li>Base board (BASEB)</li> </ul> |

#### Procedure

- 1. Select [Service Mode] -> [State Confirmation] -> [Memory/Storage Adjustment] -> [Memory Bus Check] -> [Scanner -> Memory], and conduct the memory bus function.
- 2. Check the connector between CCDB CN2-BASEB CN6 for proper connection and correct as necessary.
- 3. Check CPUB for proper installation and correct as necessary.
- 4. Replace the CCD unit.
- 5. Replace CPUB.
- 6. Replace BASEB.

# 3.13.6 C6751

| Trouble type                | C6751: CCD clamp/gain adjustment failure                                                                                                    |
|-----------------------------|----------------------------------------------------------------------------------------------------|
| Rank                        | В                                                                                                    |
| Trouble detection condition | <ul> <li>The adjustment value is 0 or 255 during a CCD clamp adjustment.</li> <li>The peak value of the output data is 64 or less during a CCD gain adjustment.</li> </ul> |

| Trouble isolation         | Scanner                                                                                                    |
|---------------------------|----------------------------------------------------------------------------------------------------|
| Relevant electrical parts | <ul> <li>LED exposure unit</li> <li>CCD unit</li> <li>CPU board (CPUB)</li> <li>Base board (BASEB)</li> </ul> |

- 1. Check the connector between CCDB CN2-BASEB CN6 for proper connection and correct as necessary.
- 2. Check CPUB for proper installation and correct as necessary.
- 3. Check for possible extraneous light and correct as necessary.
- 4. Clean the lens, mirrors, CCD surface, and shading sheet if dirty.
- 5. Correct reflective mirror of the scanner if faulty, or change scanner mirror.
- 6. Replace the CCD unit.
- 7. Replace CPUB.
- 8. Replace BASEB

# 3.13.7 C6752

# Contents

| Trouble type                | C6752: ASIC clock input error (front side)                                                                                                    |
|-----------------------------|----------------------------------------------------------------------------------------------------|
| Rank                        | C                                                                                                    |
| Trouble detection condition | When starting the machine, verification on reading and writing the predetermined value for image processing ASIC on CCD board (CCDB) was conducted, and verification failure was detected. |
| Trouble isolation           | Scanner                                                                                                    |
| Relevant electrical parts   | <ul> <li>CCD unit</li> <li>CPU board (CPUB)</li> <li>Base board (BASEB)</li> </ul>                                                                                                    |

### Procedure

1. Check the connector between CCDB CN2-BASEB CN6 for proper connection and correct as necessary.

- 2. Check CPUB for proper installation and correct as necessary.
- 3. Replace the CCD unit.
- 4. Replace CPUB.
- 5. Replace BASEB.

### 3.13.8 C6753

# Contents

| Trouble type                | C6753: ASIC clock input error (back side) (When DF-714 is installed)                                                                                                    |
|-----------------------------|----------------------------------------------------------------------------------------------------|
| Rank                        | C                                                                                                    |
| Trouble detection condition | When starting the machine, verification on reading and writing the predetermined value for CPU (image processing section) on CPU board (CPUB) was conducted, and verification failure was detected. |
| Trouble isolation           | Scanner                                                                                                    |
| Relevant electrical parts   | <ul><li>CPU board (CPUB)</li><li>Base board (BASEB)</li></ul>                                                                                                    |

## Procedure

- 1. Check CPUB for proper installation and correct as necessary.
- 2. Replace CPUB.
- 3. Replace BASEB.

# 3.13.9 C6754, C6755

### Contents

| Trouble type                | <ul> <li>C6754: CIS clamp adjustment failure (When DF-714 is installed)</li> <li>C6755: CIS gain adjustment failure (When DF-714 is installed)</li> </ul>                                                                                                    |
|-----------------------------|----------------------------------------------------------------------------------------------------|
| Rank                        | В                                                                                                    |
| Trouble detection condition | <ul> <li>C6754: After the gain adjustment is performed at the start-up, the CIS clamp adjustment value is too high or too low.</li> <li>C6755: After the gain adjustment is performed at the start-up, the peak value of the output data is lower than a given value.</li> </ul> |
| Trouble isolation           | Scanner                                                                                                    |
| Relevant electrical parts   | <ul> <li>CIS module (CIS)</li> <li>CIS power supply (CISPU)</li> <li>CPU board (CPUB)</li> <li>Base board (BASEB)</li> </ul>                                                                                                    |

#### Procedure

1. Check the connector between CIS J221-BASEB CN5 for proper connection and correct as necessary.

- 2. Check CPUB for proper installation and correct as necessary.
- 3. Correct the harness connection between CIS J222-CISPU J2 if faulty.
- 4. Check for possible extraneous light and correct as necessary.

- 5. Clean the back side reading glass and the shading sheet if dirty.
- 6. Replace CIS.
- 7. Replace CISPU.
- 8. Replace CPUB.
- 9. Replace BASEB.

# 3.13.10 C6756

# Contents

| Trouble type                | C6756: CCD power-supply voltage malfunction                                                                                                    |
|-----------------------------|----------------------------------------------------------------------------------------------------|
| Rank                        | C                                                                                                    |
| Trouble detection condition | Power is not supplied to CCD after the lapse of a given period of time after the main power switch or power key is turned ON or the machine recovers from the sleep mode. |
| Trouble isolation           | -                                                                                                    |
| Relevant electrical parts   | <ul> <li>CCD unit</li> <li>Scanner drive board (SCDB)</li> <li>DC power supply (DCPU)</li> <li>CPU board (CPUB)</li> <li>Base board (BASEB)</li> </ul>                    |

# Procedure

- 1. Rewrite the firmware to G00-G4 or later version.
- 2. Correct the harness connection between CCDB CN1-SCDB CN5 if faulty.
- 3. Correct the harness connection between SCDB CN1-BASEB CN7E if faulty.
- 4. Correct the harness connection between BASEB CN1E, CN14E-DCPU CN4, CN5, CN6 if faulty.
- 5. Check CPUB for proper installation and correct as necessary.
- 6. Replace the CCD unit.
- 7. Replace SCDB.
- 8. Replace CPUB.
- 9. Replace BASEB.
- 10. Replace DCPU.

# 3.13.11 C6901, C6902, C6903, C6911, C6912, C6913

# Contents

| Trouble type                | <ul> <li>C6901: DSC board mount failure 1 (When SC-509 is installed)</li> <li>C6902: DSC board bus check NG1-1 (When SC-509 is installed)</li> <li>C6903: DSC board bus check NG1-2 (When SC-509 is installed)</li> <li>C6911: DSC board mount failure 2 (When SC-509 is installed)</li> <li>C6912: DSC board bus check NG2-1 (When SC-509 is installed)</li> <li>C6913: DSC board bus check NG2-2 (When SC-509 is installed)</li> </ul> |
|-----------------------------|----------------------------------------------------------------------------------------------------|
| Rank                        | C                                                                                                    |
| Trouble detection condition | <ul> <li>C6901: When MFP detects that DSC board/1 (front side) is not properly installed.</li> <li>C6902, C6903: When DSC bus check (front side) detects an error.</li> <li>C6911: When MFP detects that DSC board/1 (back side) is not properly installed.</li> <li>C6912, C6913: When DSC bus check (back side) detects an error.</li> </ul>                                                                                           |
| Trouble isolation           | -                                                                                                    |
| Relevant electrical parts   | <ul> <li>DSC board/1 (DSCB/1; SC-509)</li> <li>CPU board (CPUB)</li> </ul>                                                                                                    |

#### Procedure

1. Check the connector between DSCB/1 CN1-CPUB CN9 for proper connection and correct as necessary.

- 2. Replace DSCB/1.
- 3. Replace CPUB.

## 3.13.12 C6F01, C6F02, C6F03, C6F04, C6F05, C6F06, C6F07, C6F08, C6F09, C6F0A, C6FDC, C6FDD

| C            |                                                                         |
|--------------|-------------------------------------------------------------------------|
| Trouble type | C6F01: Scanner sequence trouble 1     C6F02: Scanner sequence trouble 2 |
|              |                                                                         |
|              | Corus: Scanner sequence trouble 3                                       |
|              | C6F04: Scanner sequence trouble 4                                       |
|              | C6F05: Scanner sequence trouble 5                                       |
|              | C6F06: Scanner sequence trouble 6                                       |
|              | C6F07: Scanner sequence trouble 7                                       |
|              | C6F08: Scanner sequence trouble 8                                       |
|              | C6F09: Scanner sequence trouble 9                                       |
|              | C6F0A: Scanner sequence trouble 10                                      |
|              | C6FDC: Scanner sequence trouble DC                                      |
|              | C6FDD: Scanner sequence trouble DD                                      |
| Rank         | C6F01 to C6F0A: C                                                       |
|              | C6FDC, C6FDD: B                                                         |

| Trouble detection condition | The original transport interval becomes shorter than the predetermined value due to an original transport control error in original reading in DF. |
|-----------------------------|----------------------------------------------------------------------------------------------------|
| Trouble isolation           | Scanner                                                                                                    |
| Relevant electrical parts   | <ul> <li>CPU board (CPUB)</li> <li>Base board (BASEB)</li> <li>DF control board (DFCB)</li> </ul>                                                  |

1. Correct the harness connection between main body and DF if faulty.

- 2. Check CPUB for proper installation and correct as necessary.
- 3. Replace DFCB. (DF-632 / DF-714)
- 4. Replace CPUB.
- 5. Replace BASEB.

# 3.14 C7###

# 3.14.1 C7106

# Contents

| Trouble type                | C7106: Paper exit/reverse motor failure                                              |
|-----------------------------|--------------------------------------------------------------------------------------|
| Rank                        | C                                                                                    |
| Trouble detection condition | After starting the motor, an error is detected for the malfunction detection signal. |
| Trouble isolation           | -                                                                                    |
| Relevant electrical parts   | <ul><li>Paper exit/reverse motor (M4)</li><li>Base board (BASEB)</li></ul>           |

#### Procedure

1. Check the connector between M4-BASEB CN18E for proper connection and correct as necessary.

- 2. Check the connector of M4 for proper drive coupling and correct as necessary.
- 3. M4 conduction check.
  - Control signal: BASEB CN18E-3 to 6
  - Location of electrical component: 5-C
- 4. Replace M4.
- 5. Replace BASEB.

### 3.14.2 C7107

# Contents

| Trouble type                | C7107: ADU transport motor failure                                                   |
|-----------------------------|--------------------------------------------------------------------------------------|
| Rank                        | C                                                                                    |
| Trouble detection condition | After starting the motor, an error is detected for the malfunction detection signal. |
| Trouble isolation           | -                                                                                    |
| Relevant electrical parts   | ADU transport motor (M5)     Base board (BASEB)                                      |

### Procedure

- 1. Check the connector between M5-relay CN86-BASEB CN18E for proper connection and correct as necessary.
- 2. Check the connector of M5 for proper drive coupling and correct as necessary.
- 3. M5 conduction check.
  - Control signal: BASEB CN18E-7 to 10
    - Location of electrical component: 5-C
- 4. Replace M5.
- 5. Replace BASEB.

# 3.14.3 C7111

# Contents

| Trouble type                | C7111: Tray 1 lift-up motor failure                                                  |
|-----------------------------|--------------------------------------------------------------------------------------|
| Rank                        | C                                                                                    |
| Trouble detection condition | After starting the motor, an error is detected for the malfunction detection signal. |
| Trouble isolation           | Tray 1                                                                               |
| Relevant electrical parts   | <ul><li>Tray 1 lift-up motor (M12)</li><li>Base board (BASEB)</li></ul>              |

- 1. Check the connector between M12-relay CN180-BASEB CN25E for proper connection and correct as necessary.
- 2. Check the connector of M12 for proper drive coupling and correct as necessary.
- 3. M12 conduction check.
  - Control signal: BASEB CN25E-1 (REM)
  - Location of electrical component: 17-K
- 4. Replace M12.
- 5. Replace BASEB.

# 3.14.4 C7112

# Contents

| Trouble type                | C7112: Tray 2 lift-up motor failure                                                  |
|-----------------------------|--------------------------------------------------------------------------------------|
| Rank                        | C                                                                                    |
| Trouble detection condition | After starting the motor, an error is detected for the malfunction detection signal. |
| Trouble isolation           | Tray 2                                                                               |
| Relevant electrical parts   | <ul><li>Tray 2 lift-up motor (M13)</li><li>Base board (BASEB)</li></ul>              |

#### Procedure

1. Check the connector between M13-relay CN181-BASEB CN25E for proper connection and correct as necessary.

2. Check the connector of M13 for proper drive coupling and correct as necessary.

3. M13 conduction check.

- Control signal: BASEB CN25E-10 (REM)
- Location of electrical component: 18-K
- 4. Replace M13.
- 5. Replace BASEB.

## 3.14.5 C7132

# Contents

| Trouble type                | C7132: Toner cartridge motor/K failure                                                    |
|-----------------------------|-------------------------------------------------------------------------------------------|
| Rank                        | C                                                                                         |
| Trouble detection condition | After starting the motor, an error is detected for the malfunction detection signal.      |
| Trouble isolation           | -                                                                                         |
| Relevant electrical parts   | <ul> <li>Toner cartridge motor/K (M25)</li> <li>Expansion control board (EXCB)</li> </ul> |

### Procedure

- 1. Check the connector between M25-EXCB CN11EX for proper connection and correct as necessary.
- 2. Check the connector of M25 for proper drive coupling and correct as necessary.
- 3. M25 conduction check.
  - Control signal: EXCB CN11EX-1 to 4
  - Location of electrical component: 4-P
- 4. Replace M25.
- 5. Replace EXCB.

## 3.14.6 C7137

### Contents

| Trouble type                | C7137: Toner supply motor/K failure                                                   |
|-----------------------------|---------------------------------------------------------------------------------------|
| Rank                        | C                                                                                     |
| Trouble detection condition | After starting the motor, an error is detected for the malfunction detection signal.  |
| Trouble isolation           | -                                                                                     |
| Relevant electrical parts   | <ul> <li>Toner supply motor/K (M6)</li> <li>Expansion control board (EXCB)</li> </ul> |

### Procedure

- 1. Check the connector between M6-relay CN126-EXCB CN10EX for proper connection and correct as necessary.
- 2. Check the connector of M6 for proper drive coupling and correct as necessary.
- 3. M6 conduction check.
  - Control signal: EXCB CN10EX-16 to 19
  - Location of electrical component: 9-P
- 4. Replace M6.
- 5. Replace EXCB.

# 3.14.7 C7139

#### Contents

| Trouble type                | C7139: Waste toner transport motor failure                                           |
|-----------------------------|--------------------------------------------------------------------------------------|
| Rank                        | C                                                                                    |
| Trouble detection condition | After starting the motor, an error is detected for the malfunction detection signal. |
| Trouble isolation           | -                                                                                    |
| Relevant electrical parts   | Waste toner transport motor (M20)     Expansion control board (EXCB)                 |

- 1. Check the connector between M20-relay CN92-EXCB CN10EX for proper connection and correct as necessary.
- 2. Check the connector of M20 for proper drive coupling and correct as necessary.
- 3. M20 conduction check.

- Control signal: EXCB CN10EX-12 to 15
- Location of electrical component: 9-P
- 4. Replace M20.
- 5. Replace EXCB.

# 3.14.8 C7141

# Contents

| Trouble type                | C7141: Fusing pressure motor failure                                                    |
|-----------------------------|-----------------------------------------------------------------------------------------|
| Rank                        | C                                                                                       |
| Trouble detection condition | After starting the motor, an error is detected for the malfunction detection signal.    |
| Trouble isolation           | -                                                                                       |
| Relevant electrical parts   | <ul> <li>Fusing pressure motor (M11)</li> <li>Expansion control board (EXCB)</li> </ul> |

#### Procedure

- 1. Check the connector between M11-relay CN112-EXCB CN14EX for proper connection and correct as necessary.
- 2. Check the connector of M11 for proper drive coupling and correct as necessary.
- 3. M11 conduction check.
  - Control signal: EXCB CN14EX-11 to 14
  - Location of electrical component: 5-P
- 4. Replace M11.
- 5. Replace EXCB.

### 3.14.9 C7201

### Contents

| Trouble type                | C7201: Tray 1 paper feed clutch failure                                               |
|-----------------------------|---------------------------------------------------------------------------------------|
| Rank                        | C                                                                                     |
| Trouble detection condition | After starting the clutch, an error is detected for the malfunction detection signal. |
| Trouble isolation           | Tray 1                                                                                |
| Relevant electrical parts   | <ul><li>Tray 1 paper feed clutch (CL3)</li><li>Base board (BASEB)</li></ul>           |

### Procedure

- 1. Check the connector between CL3-relay CN33-relay CN30-BASEB CN26E for proper connection and correct as necessary.
- 2. Check the connector of CL3 for proper drive coupling and correct as necessary.
- 3. CL3 conduction check.
  - Control signal: BASEB CN26EA-20 (ON)
  - Location of electrical component: 11-K
- 4. Replace CL3.
- 5. Replace BASEB.

## 3.14.10 C7202

# Contents

| Trouble type                | C7202: Tray 2 paper feed clutch failure                                               |
|-----------------------------|---------------------------------------------------------------------------------------|
| Rank                        | C                                                                                     |
| Trouble detection condition | After starting the clutch, an error is detected for the malfunction detection signal. |
| Trouble isolation           | Tray 2                                                                                |
| Relevant electrical parts   | <ul> <li>Tray 2 paper feed clutch (CL1)</li> <li>Base board (BASEB)</li> </ul>        |

#### Procedure

- 1. Check the connector between CL1-relay CN43-relay CN40-BASEB CN23E for proper connection and correct as necessary.
- 2. Check the connector of CL1 for proper drive coupling and correct as necessary.
- 3. CL1 conduction check.
  - Control signal: BASEB CN23E-16 (ON)
  - Location of electrical component: 16-K
- 4. Replace CL1.
- 5. Replace BASEB.

# 3.14.11 C7205

| Trouble type                | C7205: Tray 2 vertical transport clutch failure                                        |
|-----------------------------|----------------------------------------------------------------------------------------|
| Rank                        | C                                                                                      |
| Trouble detection condition | After starting the clutch, an error is detected for the malfunction detection signal.  |
| Trouble isolation           | Tray 3, Tray 4, LCT                                                                    |
| Relevant electrical parts   | <ul> <li>Tray 2 vertical transport clutch (CL2)</li> <li>Base board (BASEB)</li> </ul> |

- 1. Check the connector between CL2-relay CN44-relay CN40-BASEB CN23E for proper connection and correct as necessary.
- 2. Check the connector of CL2 for proper drive coupling and correct as necessary.
- 3. CL2 conduction check.
  - Control signal: BASEB CN23E-19 (ON)
  - Location of electrical component: 17-K
- 4. Replace CL2.
- 5. Replace BASEB.

# 3.14.12 C7206

# Contents

| Trouble type                | C7206: Bypass tray paper feed clutch failure                                          |
|-----------------------------|---------------------------------------------------------------------------------------|
| Rank                        | C                                                                                     |
| Trouble detection condition | After starting the clutch, an error is detected for the malfunction detection signal. |
| Trouble isolation           | Manual                                                                                |
| Relevant electrical parts   | <ul> <li>Bypass tray paper feed clutch (CL7)</li> <li>Base board (BASEB)</li> </ul>   |

### Procedure

- 1. Check the connector between CL7-relay CN20-relay CN13-BASEB CN26E for proper connection and correct as necessary.
- 2. Check the connector of CL7 for proper drive coupling and correct as necessary.
- 3. CL7 conduction check.
  - Control signal: BASEB CN26EA-12 (ON)
  - Location of electrical component: 10-K
- 4. Replace CL7.
- 5. Replace BASEB.

# 3.14.13 C7207

#### Contents

| Trouble type                | C7207: Paper feed roller fast clutch failure                                          |
|-----------------------------|---------------------------------------------------------------------------------------|
| Rank                        | C                                                                                     |
| Trouble detection condition | After starting the clutch, an error is detected for the malfunction detection signal. |
| Trouble isolation           | Tray 1                                                                                |
| Relevant electrical parts   | <ul><li>Paper feed roller fast clutch (CL10)</li><li>Base board (BASEB)</li></ul>     |

### Procedure

- 1. Check the connector between CL10-relay CN28-BASEB CN27E for proper connection and correct as necessary.
- 2. Check the connector of CL10 for proper drive coupling and correct as necessary.
- 3. CL10 conduction check.
  - Control signal: BASEB CN27EA-2 (ON)
  - Location of electrical component: 13-K
- 4. Replace CL10.
- 5. Replace BASEB.

# 3.14.14 C720A

## Contents

| Trouble type                | C720A: Registration clutch failure                                                    |
|-----------------------------|---------------------------------------------------------------------------------------|
| Rank                        | C                                                                                     |
| Trouble detection condition | After starting the clutch, an error is detected for the malfunction detection signal. |
| Trouble isolation           | -                                                                                     |
| Relevant electrical parts   | <ul><li>Registration clutch (CL4)</li><li>Base board (BASEB)</li></ul>                |

#### Procedure

- 1. Check the connector between CL4-relay CN73-relay CN170-BASEB CN15E for proper connection and correct as necessary.
- 2. Check the connector of CL4 for proper drive coupling and correct as necessary.
- 3. CL4 conduction check.
  - Control signal: BASEB CN15E-2 (ON)
  - Location of electrical component: 3-C
- 4. Replace CL4.
- 5. Replace BASEB

# 3.14.15 C720D

| Trouble type                | C720D: ADU transport clutch failure                                                   |
|-----------------------------|---------------------------------------------------------------------------------------|
| Rank                        | C                                                                                     |
| Trouble detection condition | After starting the clutch, an error is detected for the malfunction detection signal. |
| Trouble isolation         | -                                                                       |
|---------------------------|-------------------------------------------------------------------------|
| Relevant electrical parts | <ul><li>ADU transport clutch (CL6)</li><li>Base board (BASEB)</li></ul> |

- 1. Check the connector between CL6-relay CN12-BASEB CN18E for proper connection and correct as necessary.
- 2. Check the connector of CL6 for proper drive coupling and correct as necessary.
- 3. CL6 conduction check.
  - Control signal: BASEB CN18E-1 (REM)
  - Location of electrical component: 5-C
- 4. Replace CL6.
- 5. Replace BASEB.

## 3.14.16 C7241

## Contents

| Trouble type                | C7241: Bypass tray lift-up solenoid failure                                             |
|-----------------------------|-----------------------------------------------------------------------------------------|
| Rank                        | C                                                                                       |
| Trouble detection condition | After starting the solenoid, an error is detected for the malfunction detection signal. |
| Trouble isolation           | Manual                                                                                  |
| Relevant electrical parts   | <ul> <li>Bypass tray lift-up solenoid (SD1)</li> <li>Base board (BASEB)</li> </ul>      |

### Procedure

- 1. Check the connector between SD1-relay CN21-relay CN13-BASEB CN26E for proper connection and correct as necessary.
- 2. Check the connector of SD1 for proper drive coupling and correct as necessary.
- 3. SD1 conduction check.
  - Control signal: BASEB CN26EA-9 (ON)
  - Location of electrical component: 10-K
- 4. Replace SD1.
- 5. Replace BASEB.

## 3.14.17 C7242

### Contents

| Trouble type                | C7242: Bypass tray pick-up roller solenoid failure                                      |
|-----------------------------|-----------------------------------------------------------------------------------------|
| Rank                        | C                                                                                       |
| Trouble detection condition | After starting the solenoid, an error is detected for the malfunction detection signal. |
| Trouble isolation           | Manual                                                                                  |
| Relevant electrical parts   | <ul><li>Bypass tray pick-up roller solenoid (SD6)</li><li>Base board (BASEB)</li></ul>  |

### Procedure

- 1. Check the connector between SD6-relay CN191-relay CN13-BASEB CN26E for proper connection and correct as necessary.
- 2. Check the connector of SD6 for proper drive coupling and correct as necessary.
- 3. SD6 conduction check.
  - Control signal: BASEB CN26EA-7 (ON)
  - Location of electrical component: 10-K
- 4. Replace SD6.
- 5. Replace BASEB.

### 3.14.18 C7243

#### Contents

| Trouble type                | C7243: Exit path switch solenoid failure                                                |
|-----------------------------|-----------------------------------------------------------------------------------------|
| Rank                        | C                                                                                       |
| Trouble detection condition | After starting the solenoid, an error is detected for the malfunction detection signal. |
| Trouble isolation           | -                                                                                       |
| Relevant electrical parts   | <ul><li>Exit path switch solenoid (SD3)</li><li>Base board (BASEB)</li></ul>            |

## Procedure

- 1. Check the connector between SD3-relay CN108-BASEB CN13E for proper connection and correct as necessary.
- 2. Check the connector of SD3 for proper drive coupling and correct as necessary.
- 3. SD3 conduction check.
  - Control signal: BASEB CN13E-7 (24V)
  - Location of electrical component: 12-C
- 4. Replace SD3.
- 5. Replace BASEB.

## 3.14.19 C7251

### Contents

| Trouble type                | C7251: Developing solenoid failure                                                      |
|-----------------------------|-----------------------------------------------------------------------------------------|
| Rank                        | C                                                                                       |
| Trouble detection condition | After starting the solenoid, an error is detected for the malfunction detection signal. |
| Trouble isolation           | -                                                                                       |
| Relevant electrical parts   | <ul> <li>Developing solenoid (SD4)</li> <li>Expansion control board (EXCB)</li> </ul>   |

#### Procedure

1. Check the connector between SD4-relay CN159-EXCB CN14EX for proper connection and correct as necessary.

2. Check the connector of SD4 for proper drive coupling and correct as necessary.

3. SD4 conduction check.

- Control signal: EXCB CN14EX-7 (REM)
- Location of electrical component: 5-P
- 4. Replace SD4.
- 5. Replace EXCB.

### 3.14.20 C7301

### Contents

| Trouble type                | C7301: PH/power supply cooling fan failure                                                    |
|-----------------------------|-----------------------------------------------------------------------------------------------|
| Rank                        | C                                                                                             |
| Trouble detection condition | After starting the fan, an error is detected for the malfunction detection signal.            |
| Trouble isolation           | -                                                                                             |
| Relevant electrical parts   | <ul> <li>PH/power supply cooling fan (FM1)</li> <li>Expansion control board (EXCB)</li> </ul> |

### Procedure

- 1. Check the connector between FM1-relay CN26-EXCB CN10EX for proper connection and correct as necessary.
- 2. Check the connector of FM1 for proper drive coupling and correct as necessary.
- 3. FM1 conduction check.
  - Control signal: EXCB CN10EX-6 (REM), EXCB CN10EX-8 (LOCK)
    Location of electrical component: 8-P
- 4. Replace FM1.
- 5. Replace EXCB.

## 3.14.21 C7302

#### Contents

| Trouble type                | C7302: Transfer belt cleaner cooling fan failure                                                    |
|-----------------------------|----------------------------------------------------------------------------------------------------|
| Rank                        | C                                                                                                   |
| Trouble detection condition | After starting the fan, an error is detected for the malfunction detection signal.                  |
| Trouble isolation           | -                                                                                                   |
| Relevant electrical parts   | <ul> <li>Transfer belt cleaner cooling fan (FM2)</li> <li>Expansion control board (EXCB)</li> </ul> |

#### Procedure

1. Check the connector between FM2-relay CN115-EXCB CN10EX for proper connection and correct as necessary.

2. Check the connector of FM2 for proper drive coupling and correct as necessary.

3. FM2 conduction check.

- Control signal: EXCB CN10EX-9 (REM), EXCB CN10EX-11 (LOCK)
- Location of electrical component: 9-P
- 4. Replace FM2.
- 5. Replace EXCB.

## 3.14.22 C7304

### Contents

| Trouble type                | C7304: Toner cartridge cooling fan failure                                                    |
|-----------------------------|-----------------------------------------------------------------------------------------------|
| Rank                        | C                                                                                             |
| Trouble detection condition | After starting the fan, an error is detected for the malfunction detection signal.            |
| Trouble isolation           | -                                                                                             |
| Relevant electrical parts   | <ul> <li>Toner cartridge cooling fan (FM4)</li> <li>Expansion control board (EXCB)</li> </ul> |

#### Procedure

- 1. Check the connector between FM4-relay CN78-EXCB CN14EX for proper connection and correct as necessary.
- 2. Check the connector of FM4 for proper drive coupling and correct as necessary.
- 3. FM4 conduction check.

- Control signal: EXCB CN14EX-4 (REM), EXCB CN10EX-6 (LOCK)
- Location of electrical component: 4-P
- 4. Replace FM4.
- 5. Replace EXCB.

### 3.14.23 C7305

## Contents

| Trouble type                | C7305: Paper cooling fan failure                                                    |
|-----------------------------|-------------------------------------------------------------------------------------|
| Rank                        | C                                                                                   |
| Trouble detection condition | After starting the fan, an error is detected for the malfunction detection signal.  |
| Trouble isolation           | -                                                                                   |
| Relevant electrical parts   | <ul> <li>Paper cooling fan (FM8)</li> <li>Expansion control board (EXCB)</li> </ul> |

#### Procedure

- 1. Check the connector between FM8-relay CN27-EXCB CN14EX for proper connection and correct as necessary.
- 2. Check the connector of FM8 for proper drive coupling and correct as necessary.
- 3. FM8 conduction check.
  - Control signal: EXCB CN14EX-1 (REM), EXCB CN14EX-3 (LOCK)
  - Location of electrical component: 4-P
- 4. Replace FM8.
- 5. Replace EXCB.

### 3.14.24 C7401

### Contents

| Trouble type                | C7401: Erase LED/K failure                                                                    |
|-----------------------------|-----------------------------------------------------------------------------------------------|
| Rank                        | C                                                                                             |
| Trouble detection condition | After erase LED/K started to light up, an error is detected for the failure detection signal. |
| Trouble isolation           | -                                                                                             |
| Relevant electrical parts   | Erase LED/K (EL/K)     Expansion control board (EXCB)                                         |

### Procedure

1. Check the connector between EL/K-EXCB CN16EX for proper connection and correct as necessary.

- 2. EL/K conduction check.
  - Control signal: EXCB CN16EX-2 (REM)
  - Location of electrical component: 7-X
- 3. Replace EL/K.
- 4. Replace EXCB.

### 3.14.25 C7501

## Contents

| Trouble type                | C7501: Tray 2 upper limit sensor failure                                                                                                    |
|-----------------------------|----------------------------------------------------------------------------------------------------|
| Rank                        | C                                                                                                    |
| Trouble detection condition | The tray 2 upper limit sensor (PS22) does not change even after the lapse of a predetermined period of time after tray 2 is opened and closed, after C-0204 (Tray 2 feeder up/down abnormality) is detected. |
| Trouble isolation           | Tray 2                                                                                                    |
| Relevant electrical parts   | <ul> <li>Tray 2 upper limit sensor (PS22)</li> <li>Base board (BASEB)</li> </ul>                                                                                                    |

### Procedure

1. Check the connector between PS22-relay CN40-BASEB CN23E for proper connection and correct as necessary.

- 2. Replace PS22.
- 3. Replace BASEB.

## 3.14.26 C7502

| Trouble type                | C7502: Tray 1 upper limit sensor failure                                                                                                    |
|-----------------------------|----------------------------------------------------------------------------------------------------|
| Rank                        | C                                                                                                    |
| Trouble detection condition | The tray 1 upper limit sensor (PS25) does not change even after the lapse of a predetermined period of time after tray 1 is opened and closed, after C-0202 (Tray 1 feeder up/down abnormality) is detected. |
| Trouble isolation           | Tray 1                                                                                                    |
| Relevant electrical parts   | <ul><li>Tray 1 upper limit sensor (PS25)</li><li>Base board (BASEB)</li></ul>                                                                                                    |

- 1. Check the connector between PS25-relay CN30-BASEB CN26E for proper connection and correct as necessary.
- 2. Replace PS25.
- 3. Replace BASEB.

## 3.14.27 C7601

## Contents

| Trouble type                | C7601: Power line A1 error                                           |
|-----------------------------|----------------------------------------------------------------------|
| Rank                        | C                                                                    |
| Trouble detection condition | The fuse detection unit detected an error for a predetermined time.  |
| Trouble isolation           | -                                                                    |
| Relevant electrical parts   | <ul> <li>Transport motor (M1)</li> <li>Base board (BASEB)</li> </ul> |

#### Procedure

- 1. BASEB F1E conduction check
- 2. Check the connector between M1-BASEB CN19E for proper connection and correct as necessary.
- 3. M1 load check
  - Check code: 40
  - Multi code: 1, 4, 5
  - Control signal: BASEB CN19E-1 to 5
  - Location of electrical component: 1-C
- 4. Replace M1.
- 5. Replace BASEB.

### 3.14.28 C7604

### Contents

| Trouble type                | C7604: Power line A4 error                                          |
|-----------------------------|---------------------------------------------------------------------|
| Rank                        | C                                                                   |
| Trouble detection condition | The fuse detection unit detected an error for a predetermined time. |
| Trouble isolation           | -                                                                   |
| Relevant electrical parts   | <ul><li>Fusing motor (M3)</li><li>Base board (BASEB)</li></ul>      |

### Procedure

- 1. BASEB F4E conduction check
- 2. Check the connector between M3-BASEB CN19E for proper connection and correct as necessary.
- 3. M3 load check
  - Check code: 45
  - Multi code: 1, 4, 5, 6
  - Control signal: BASEB CN19E-6 to 10
  - Location of electrical component: 1-C
- 4. Replace M3.
- 5. Replace BASEB.

## 3.14.29 C7605

### Contents

| Trouble type                | C7605: Power line A5 error                                          |
|-----------------------------|---------------------------------------------------------------------|
| Rank                        | C                                                                   |
| Trouble detection condition | The fuse detection unit detected an error for a predetermined time. |
| Trouble isolation           | -                                                                   |
| Relevant electrical parts   | <ul><li>High voltage unit (HV)</li><li>Base board (BASEB)</li></ul> |

#### Procedure

- 1. BASEB F5E conduction check
- 2. Check the connector between HV CN1-BASEB CN26E for proper connection and correct as necessary.
- 3. Replace HV.
- 4. Replace BASEB.

### 3.14.30 C7607

| Trouble type                | C7607: Power line A7 error                                          |
|-----------------------------|---------------------------------------------------------------------|
| Rank                        | C                                                                   |
| Trouble detection condition | The fuse detection unit detected an error for a predetermined time. |
| Trouble isolation           | -                                                                   |
| Relevant electrical parts   | Tray 2 vertical transport clutch (CL2)                              |

| <ul> <li>Tray 1 paper feed clutch (CL3)</li> <li>Registration clutch (CL4)</li> <li>Bypass tray paper feed clutch (CL7)</li> <li>Paper feed roller fast clutch (CL10)</li> <li>Base board (BASEB)</li> </ul> |
|----------------------------------------------------------------------------------------------------|
|----------------------------------------------------------------------------------------------------|

- 1. BASEB F7E conduction check
- 2. Check the connector between CL2-relay CN44-relay CN40-BASEB CN23E for proper connection and correct as necessary.
- 3. Check the connector between CL3-relay CN33-relay CN30-BASEB CN26E for proper connection and correct as necessary.
- 4. Check the connector between CL4-relay CN73-relay CN170-BASEB CN15E for proper connection and correct as necessary.
- Check the connector between CL7-relay CN20-relay CN13-BASEB CN26E for proper connection and correct as necessary.
   Check the connector between CL10-relay CN28-BASEB CN27E for proper connection and correct as necessary.
- Check the connector be
   CL2 conduction check.
  - Control signal: BASEB CN23E-19 (ON)
  - Location of electrical component: 17-K
- 8. CL3 conduction check.
  - Control signal: BASEB CN26EA-20 (ON)
  - Location of electrical component: 11-K
- 9. CL4 conduction check.
  - Control signal: BASEB CN15E-2 (ON)
  - Location of electrical component: 3-C
- 10. CL7 conduction check.
  - Control signal: BASEB CN26EA-12 (ON)
  - Location of electrical component: 10-K
- 11. CL10 conduction check.
  - Control signal: BASEB CN27EA-2 (ON)
  - Location of electrical component: 13-K
- 12. Replace CL2.
- 13. Replace CL3.
- 14. Replace CL4.
- 15. Replace CL7.
- 16. Replace CL10.
- 17. Replace BASEB.

## 3.14.31 C760A

### Contents

| Trouble type                | C760A: Power line A10 error                                             |
|-----------------------------|-------------------------------------------------------------------------|
| Rank                        | C                                                                       |
| Trouble detection condition | The fuse detection unit detected an error for a predetermined time.     |
| Trouble isolation           | <ul><li>Tray 3</li><li>Tray 4</li></ul>                                 |
| Relevant electrical parts   | <ul> <li>PC control board (PCCB)</li> <li>Base board (BASEB)</li> </ul> |

#### Procedure

- 1. BASEB F11E conduction check
- 2. Check the connector between PCCB CN2-relay CN65-BASEB CN29E for proper connection and correct as necessary.
- 3. Replace PCCB. (PC-116/PC-216 / PC-416)
- 4. Replace BASEB.

## 3.14.32 C760B

### Contents

| Trouble type                | C760B: Power line A11 error                                                 |
|-----------------------------|-----------------------------------------------------------------------------|
| Rank                        | C                                                                           |
| Trouble detection condition | The fuse detection unit detected an error for a predetermined time.         |
| Trouble isolation           | -                                                                           |
| Relevant electrical parts   | <ul><li>Expansion control board (EXCB)</li><li>Base board (BASEB)</li></ul> |

## Procedure

- 1. BASEB F12E conduction check
- 2. Check the connector between EXCB CN1EX-BASEB CN11E for proper connection and correct as necessary.
- 3. Replace EXCB.
- 4. Replace BASEB

### 3.14.33 C760C

| Trouble type | C760C: Power line A12 error |
|--------------|-----------------------------|
| Rank         | C                           |

| Trouble detection condition | The fuse detection unit detected an error for a predetermined time.                                                |
|-----------------------------|----------------------------------------------------------------------------------------------------|
| Trouble isolation           | -                                                                                                    |
| Relevant electrical parts   | <ul> <li>Total counter (TCT) (Japan models only)</li> <li>Key counter (KCT)</li> <li>Base board (BASEB)</li> </ul> |

- 1. BASEB F13E conduction check
- 2. Check the connector between TCT-relay CN117-BASEB CN13E for proper connection and correct as necessary. (Japan models only)
- 3. Check the connector between KCT-relay CN119-BASEB CN3E for proper connection and correct as necessary.
- 4. Replace the key counter.

5. Replace BASEB.

## 3.14.34 C760D

### Contents

| Trouble type                | C760D: Power line A13 error                                                                                 |
|-----------------------------|----------------------------------------------------------------------------------------------------|
| Rank                        | C                                                                                                    |
| Trouble detection condition | The fuse detection unit detected an error for a predetermined time.                                         |
| Trouble isolation           | -                                                                                                    |
| Relevant electrical parts   | <ul> <li>DF control board (DFCB)</li> <li>Scanner drive board (SCDB)</li> <li>Base board (BASEB)</li> </ul> |

### Procedure

1. BASEB F14E conduction check

- 2. BASEB F15E conduction check
- 3. Check the connector between SCDB CN1-BASEB CN7E for proper connection and correct as necessary.
- 4. Check the connector between DFCB J21-relay CN2DF-BASEB CN9E for proper connection and correct as necessary.
- 5. Replace SCDB.
- 6. Replace DFCB. (DF-632 / DF-714)
- 7. Replace BASEB.

## 3.14.35 C760E

### Contents

| Trouble type                | C760E: Power line A14 error                                                                              |
|-----------------------------|----------------------------------------------------------------------------------------------------|
| Rank                        | C                                                                                                    |
| Trouble detection condition | The fuse detection unit detected an error for a predetermined time.                                      |
| Trouble isolation           | -                                                                                                    |
| Relevant electrical parts   | <ul> <li>Front door switch (SW2)</li> <li>Right door switch (SW3)</li> <li>Base board (BASEB)</li> </ul> |

### Procedure

- 1. BASEB F15E conduction check
- 2. Check the connector between SW2-BASEB CN3E for proper connection and correct as necessary.
- 3. Check the connector between SW3-BASEB CN3E, CN4E for proper connection and correct as necessary.
- 4. Replace SW2 or SW3.
- 5. Replace BASEB.

### 3.14.36 C760F

## Contents

| Trouble type                | C760F: Power line A15 error                                                |
|-----------------------------|----------------------------------------------------------------------------|
| Rank                        | C                                                                          |
| Trouble detection condition | The fuse detection unit detected an error for a predetermined time.        |
| Trouble isolation           | -                                                                          |
| Relevant electrical parts   | <ul><li>Clean unit drive board (CUDB)</li><li>Base board (BASEB)</li></ul> |

### Procedure

- 1. BASEB F17E conduction check
- 2. Check the connector between CUDB CN1-relay CN28D-BASEB CN28E for proper connection and correct as necessary.
- 3. Replace CUDB.
- 4. Replace BASEB.

### 3.14.37 C7610

| Trouble type | C7610: Power line A16 error |
|--------------|-----------------------------|
|              | ·                           |

| Rank                        | C                                                                                      |
|-----------------------------|----------------------------------------------------------------------------------------|
| Trouble detection condition | The fuse detection unit detected an error for a predetermined time.                    |
| Trouble isolation           | -                                                                                      |
| Relevant electrical parts   | <ul> <li>Envelope detection board/RX (ENVDB/RX)</li> <li>Base board (BASEB)</li> </ul> |

- 1. BASEB F19E conduction check
- 2. Check the connector between ENVDB/RX CN1MD-relay CN255-relay CN256-BASEB CN36E for proper connection and correct as necessary.
- 3. Replace ENVDB/RX.
- 4. Replace BASEB.

### 3.14.38 C7622

## Contents

| Trouble type                | C7622: Power line B2 error                                          |
|-----------------------------|---------------------------------------------------------------------|
| Rank                        | C                                                                   |
| Trouble detection condition | The fuse detection unit detected an error for a predetermined time. |
| Trouble isolation           | -                                                                   |
| Relevant electrical parts   | PH unit     Expansion control board (EXCB)                          |

### Procedure

1. EXCB ICP3 conduction check

- 2. Check the connector between the PH unit-relay CN306-EXCB CN10EX for proper connection and correct as necessary.
- 3. Replace the PH unit.

4. Replace EXCB.

## 3.14.39 C7624

### Contents

| Trouble type                | C7624: Power line B4 error                                                                          |
|-----------------------------|----------------------------------------------------------------------------------------------------|
| Rank                        | C                                                                                                   |
| Trouble detection condition | The fuse detection unit detected an error for a predetermined time.                                 |
| Trouble isolation           | -                                                                                                   |
| Relevant electrical parts   | <ul> <li>Envelope detection relay board (ENVDRB)</li> <li>Expansion control board (EXCB)</li> </ul> |

### Procedure

- 1. EXCB ICP5 conduction check
- 2. Check the connector between ENVDRB CN1-relay CN253-relay CN254-EXCB CN6EX for proper connection and correct as necessary.
- 3. Replace ENVDRB.
- 4. Replace EXCB.

## 3.14.40 C7631

## Contents

| Trouble type                | C7631: Supply power line 1 error                                                                                  |
|-----------------------------|----------------------------------------------------------------------------------------------------|
| Rank                        | C                                                                                                    |
| Trouble detection condition | All of the fuse detection units of the same supply power line (24V11) detected an error for a predetermined time. |
| Trouble isolation           | -                                                                                                    |
| Relevant electrical parts   | <ul> <li>DC power supply (DCPU)</li> <li>Expansion control board (EXCB)</li> <li>Base board (BASEB)</li> </ul>    |

### Procedure

- 1. BASEB F11E, F12E, F13E, F14E, F15E, F17E conduction check
- 2. Check the connector between DCPU CN4, CN7-BASEB CN14E for proper connection and correct as necessary.
- 3. Check the connector between BASEB CN11E-EXCB CN1EX for proper connection and correct as necessary.
- 4. Replace BASEB.
- 5. Replace EXCB.
- 6. Replace DCPU.

## 3.14.41 C7633

| Trouble type                | C7633: Supply power line 3 error                                                                                  |
|-----------------------------|----------------------------------------------------------------------------------------------------|
| Rank                        | C                                                                                                    |
| Trouble detection condition | All of the fuse detection units of the same supply power line (24V21) detected an error for a predetermined time. |

| Trouble isolation         | -                                                                   |
|---------------------------|---------------------------------------------------------------------|
| Relevant electrical parts | <ul><li>DC power supply (DCPU)</li><li>Base board (BASEB)</li></ul> |

1. Check the connector between DCPU CN7, CN10-BASEB CN20E for proper connection and correct as necessary.

2. Replace BASEB.

3. Replace DCPU.

## 3.15 C8###

## 3.15.1 C8101

## Contents

| Trouble type                | C8101: Before reading pressure welding alienation mechanism (When DF-632 or DF-714 is installed)                                                                                                    |
|-----------------------------|----------------------------------------------------------------------------------------------------|
| Rank                        | В                                                                                                    |
| Trouble detection condition | <ul> <li><when df-632="" installed="" is=""></when></li> <li>During a pressure motion being performed, the reading roll position sensor (PS11) output does not change from H to L.</li> <li>During a retraction motion being performed, the reading roll position sensor (PS11) output does not change from L to H.</li> <li><when df-714="" installed="" is=""></when></li> <li>During a pressure motion being performed, the reading roll position sensor (PS4) output does not change from H to L.</li> <li>During a retraction motion being performed, the reading roll position sensor (PS4) output does not change from H to L.</li> <li>During a retraction motion being performed, the reading roll position sensor (PS4) output does not change from H to L.</li> <li>During a retraction motion being performed, the reading roll position sensor (PS4) output does not change from L to H.</li> </ul> |
| Trouble isolation           | DF                                                                                                    |
| Relevant electrical parts   | <when df-632="" installed="" is=""> <ul> <li>Reading roll release motor (M5)</li> <li>Reading roll position sensor (PS11)</li> <li>DF control board (DFCB)</li> </ul></when>                                                                                                    |
|                             | <when df-714="" installed="" is="">• Reading roll release motor (M4)• Reading roll position sensor (PS4)• DF control board (DFCB)</when>                                                                                                    |

### Procedure

When DF-632 is installed

- 1. Check the connector between M5-DFCB J18 for proper connection and correct as necessary.
- 2. Check the connector of M5 for proper drive coupling and correct as necessary.
- 3. Check the connector between PS11-DFCB J18 for proper connection and correct as necessary.
- 4. PS11 I/O check, sensor check
  - Control signal: DFCB J18-3 (ON)
  - Location of electrical component: DF-632 1-G
- 5. M5 load check
  - Check code: 60
  - Multi code: 81, 82
  - Control signal: DFCB J18-4 to 5
  - Location of electrical component: DF-632 2-G
- 6. Replace M5.
- 7. DFCB F8 conduction check
- 8. Replace DFCB.

### When DF-714 is installed

- 1. Check the connector between M4-DFCB J18 for proper connection and correct as necessary.
- 2. Check the connector of M4 for proper drive coupling and correct as necessary.
- 3. Check the connector between PS4-DFCB J18 for proper connection and correct as necessary.
- 4. PS4 I/O check, sensor check
  - Control signal: DFCB J18-3 (ON)
    - Location of electrical component: DF-714 1-G
- 5. M4 load check
  - Check code: 60
  - Multi code: 81, 82
  - Control signal: DFCB J18-4 to 5
  - Location of electrical component: DF-714 1-G
- 6. Replace M4.
- 7. DFCB F8 conduction check
- 8. Replace DFCB.

## 3.15.2 C8107

| Trouble type | C8107: Glass cleaning mechanism trouble (When DF-632 or DF-714 is installed) |
|--------------|------------------------------------------------------------------------------|
| Rank         | В                                                                            |

| Trouble detection condition | <when df-632="" installed="" is=""><br/>The document reading glass cleaning sensor (PS12) is not turned ON after the set period of time has elapsed<br/>after the glass cleaning motor (M4) is turned ON.</when>                  |
|-----------------------------|----------------------------------------------------------------------------------------------------|
|                             | <when df-714="" installed="" is=""><br/>The document reading glass cleaning sensor (PS13) is not turned ON after the set period of time has elapsed<br/>after the document reading glass cleaning motor (M6) is turned ON.</when> |
| Trouble isolation           | DF                                                                                                    |
| Relevant electrical parts   | <when df-632="" installed="" is="">• Glass cleaning motor (M4)• Document reading glass cleaning sensor (PS12)• DF control board (DFCB)</when>                                                                                     |
|                             | <when df-714="" installed="" is=""> <ul> <li>Document reading glass cleaning motor (M6)</li> <li>Document reading glass cleaning sensor (PS13)</li> <li>DF control board (DFCB)</li> </ul></when>                                 |

When DF-632 is installed

- 1. Check the connector between M4-DFCB J8 for proper connection and correct as necessary.
- 2. Check the connector of M4 for proper drive coupling and correct as necessary.
- 3. Check the connector between PS12-DFCB J15 for proper connection and correct as necessary.
- 4. PS12 I/O check, sensor check
  - Control signal: DFCB J15-5 (ON)
    - · Location of electrical component: DF-632 3-G
- 5. M4 load check
  - Check code: 60
  - Multi code: 65, 66, 67
  - Control signal: DFCB J8-1 to 4
  - Location of electrical component: DF-632 1 to 2-B
- 6. Replace M4.
- 7. Replace DFCB.

#### When DF-714 is installed

- 1. Check the connector between M6-DFCB J8 for proper connection and correct as necessary.
- 2. Check the connector of M6 for proper drive coupling and correct as necessary.
- 3. Check the connector between PS13-DFCB J15 for proper connection and correct as necessary.
- 4. PS13 I/O check, sensor check
- Control signal: DFCB J15-5 (ON)
  - Location of electrical component: DF-714 3-G
- 5. M6 load check
  - Check code: 60
  - Multi code: 65, 66, 67
  - Control signal: DFCB J8-1 to 4
  - Location of electrical component: DF-714 1-B
- 6. Replace M6.
- 7. Replace DFCB.

## 3.15.3 C8302

### Contents

| Trouble type                | C8302: Cooling fan trouble (When DF-714 is installed)                                                                                                    |
|-----------------------------|----------------------------------------------------------------------------------------------------|
| Rank                        | В                                                                                                    |
| Trouble detection condition | <ul> <li>The lock signal continues to detect L during a given time while the DF cooling fan motor (FM1) is spinning.</li> <li>The lock signal continues to detect H during a given time while the DF cooling fan motor (FM1) is during halts.</li> </ul> |
| Trouble isolation           | DF                                                                                                    |
| Relevant electrical parts   | <ul> <li>DF cooling fan motor (FM1)</li> <li>DF control board (DFCB)</li> </ul>                                                                                                    |

### Procedure

- 1. Check the connector between FM1-DFCB J16 for proper connection and correct as necessary.
- 2. Check the fan for possible overload and correct as necessary.
- 3. FM1 load check
  - Check code: 60
  - Multi code: 113
  - Control signal: DFCB J16-3 (ON)
  - · Location of electrical component: DF-714 7-G
- 4. Replace FM1.
- 5. DFCB F6 conduction check
- 6. Replace DFCB.

#### 3.15.4 C8402

| Trouble type | C8402: Multi feed detection board failure (When DF-714 is installed) |
|--------------|----------------------------------------------------------------------|
| 51           |                                                                      |

| Rank                        | C                                                                                                    |
|-----------------------------|----------------------------------------------------------------------------------------------------|
| Trouble detection condition | When the main power switch ON or when the original is being conveyed, the AD value there is no paper loaded state is out of the predetermined range.                                    |
| Trouble isolation           | DF                                                                                                    |
| Relevant electrical parts   | <ul> <li>Multi feed detection board/TX (MFDB/TX)</li> <li>Multi feed detection board/RX (MFDB/RX)</li> <li>Multi feed receiver board (MFRB)</li> <li>DF control board (DFCB)</li> </ul> |

- 1. Execute [Service Mode] -> [ADF] -> [Multi-Feed DetectionAdj.].
- 2. Check the connector between MFDB/TX-relay CN2-DFCB J32 for proper connection and correct as necessary.
- 3. Check the connector between MFDB/RX-MFRB J3 for proper connection and correct as necessary.
- 4. Check the connector between MFRB J4-DFCB J30 for proper connection and correct as necessary.

5. MFDB/TX operation check

- Control signal: DFCB J32-1 to 3
- Location of electrical component: DF-714 2-B
- 6. MFDB/RX operation check
  - Control signal: MFRB J3-1 to 3
  - Location of electrical component: DF-714 3-A

7. Replace MFRB.

8. Replace DFCB.

### 3.16 C9###

### 3.16.1 C9401, C9402

## Contents

| Trouble type                | <ul> <li>C9401: Exposure LED lighting failure</li> <li>C9402: Exposure LED lighting abnormally</li> </ul>                                                                                                    |
|-----------------------------|----------------------------------------------------------------------------------------------------|
| Rank                        | В                                                                                                    |
| Trouble detection condition | <ul> <li>C9401: The output from the CCD sensor is a predetermined value or less during CCD sensor gain adjustment.</li> <li>C9402: The average output value of the CCD sensor with the scanner at its standby position is a predetermined value or more at the end of a scan job.</li> </ul> |
| Trouble isolation           | Scanner                                                                                                    |
| Relevant electrical parts   | <ul> <li>LED exposure unit</li> <li>Flat cable (LED exposure unit)</li> <li>CCD unit</li> <li>Scanner drive board (SCDB)</li> <li>CPU board (CPUB)</li> <li>Base board (BASEB)</li> </ul>                                                                                                    |

### Procedure

- 1. Correct the harness connection between SCDB CN3-LU201 if faulty.
- 2. Check the connector between SCDB CN2-BASEB CN6E for proper connection and correct as necessary.
- 3. Check the connector between CCDB CN2-BASEB CN6 for proper connection and correct as necessary.
- 4. Check CPUB for proper installation and correct as necessary.
- 5. Replace the LED exposure unit.
- 6. Replace the CCD unit.
- 7. Replace SCDB.
- 8. Replace CPUB.
- 9. Replace BASEB.

### 3.16.2 C9403, C9404

### Contents

| Trouble type                | <ul> <li>C9403: CIS LED lighting failure (When DF-714 is installed)</li> <li>C9404: CIS LED lighting abnormally (When DF-714 is installed)</li> </ul>                                                                                                    |
|-----------------------------|----------------------------------------------------------------------------------------------------|
| Rank                        | В                                                                                                    |
| Trouble detection condition | <ul> <li>C9403: At the CIS gain adjustment, the machine detected that the output of the CIS LED is lower than the specified value.</li> <li>C9404: After a scan job is completed, the machine detected that the average output of the CIS LED is greater than the specified value.</li> </ul> |
| Trouble isolation           | Scanner                                                                                                    |
| Relevant electrical parts   | <ul> <li>CIS cable</li> <li>CIS module (CIS)</li> <li>CIS power supply (CISPU)</li> <li>CPU board (CPUB)</li> <li>Base board (BASEB)</li> </ul>                                                                                                    |

#### Procedure

- 1. Check the back side scanning shading shaft for any stain, and clean up it as necessary.
- 2. Check that the bushing of the back side glass cleaning roller unit is on the standby position.

- 3. Correct the harness connection between CIS J221-BASEB CN5 if faulty.
- 4. Correct the harness connection between CIS J222-CISPU J2 if faulty.
- 5. Check CPUB for proper installation and correct as necessary.
- 6. Measure the voltage of CISPU J1-1.
  - Control signal: CISPU J1-1 (DC12V)
- Location of electrical component: DF-714 5-B
- 7. Measure the voltage of CIS J222-1, J222-2 and J222-5.
   Control signal: CIS J222-1 (DC5V), CIS J222-2 (DC5V), CIS J222-5 (DC12V)
  - Location of electrical component: DF-714 6-B
- 8. For any abnormality in the measurement result, replace the CIS cable.
- 9. CIS F1 or F2conduction check
- 10. Replace CIS.
- 11. Replace CISPU.
- 12. Replace CPUB.
- 13. Replace BASEB.

### 3.16.3 C9701

### Contents

| Trouble type                | C9701: Front side reading device cable break detection                             |
|-----------------------------|------------------------------------------------------------------------------------|
| Rank                        | A                                                                                  |
| Trouble detection condition | The cable between the CCD board (CCDB) and the base board (BASEB) is break.        |
| Trouble isolation           | Scanner                                                                            |
| Relevant electrical parts   | <ul> <li>CCD unit</li> <li>CPU board (CPUB)</li> <li>Base board (BASEB)</li> </ul> |

### Procedure

- 1. Correct the cable connection between CCDB CN2-BASEB CN6 if faulty.
- 2. Check CPUB for proper installation and correct as necessary.
- 3. Replace the CCD unit.
- 4. Replace CPUB.
- 5. Replace BASEB.

## 3.16.4 C9702

## Contents

| Trouble type                | C9702: Back side reading device cable break detection (When DF-714 is installed)                              |
|-----------------------------|----------------------------------------------------------------------------------------------------|
| Rank                        | A                                                                                                    |
| Trouble detection condition | The cable between the CIS module (CIS) and the base board (BASEB) is break.                                   |
| Trouble isolation           | Scanner                                                                                                    |
| Relevant electrical parts   | <ul> <li>CIS cable</li> <li>CIS module (CIS)</li> <li>CPU board (CPUB)</li> <li>Base board (BASEB)</li> </ul> |

### Procedure

- 1. Correct the cable connection between CIS J221- BASEB CN5 if faulty.
- 2. Check CPUB for proper installation and correct as necessary.
- 3. Replace the CIS cable.
- 4. Replace CIS.
- 5. Replace CPUB.
- 6. BASEB F19E conduction check
- 7. Replace BASEB.

## 3.17 CA###

### 3.17.1 CA051, CA052, CA053

## Contents

| Trouble type                | <ul> <li>CA051: Standard controller configuration failure</li> <li>CA052: Controller hardware error</li> <li>CA053: Controller start failure</li> </ul>                                                                                            |
|-----------------------------|----------------------------------------------------------------------------------------------------|
| Rank                        | C                                                                                                    |
| Trouble detection condition | <ul> <li>CA051: The controller of the CPU board (CPUB) is faulty.</li> <li>CA052: A controller hardware error is detected in the network interface.</li> <li>CA053: A controller start failure is detected in the controller interface.</li> </ul> |
| Trouble isolation           | -                                                                                                    |
| Relevant electrical parts   | <ul><li>CPU board (CPUB)</li><li>Base board (BASEB)</li></ul>                                                                                                    |

### Procedure

1. Check to see if the following setting has been correctly made: [Service Mode] -> [System 2] -> [Image Controller Setting].

If changing the setting, turn OFF the main power switch and turn it ON again after 10 seconds or more.

- 2. Check the connectors on BASEB for proper connection and correct as necessary.
- 3. Replace CPUB.
- 4. Replace BASEB.

## 3.18 CB###

• For details, see "FAX TROUBLE CODE".

## 3.19 CC###

## 3.19.1 CC002

## Contents

| Trouble type                | CC002: Vendor internal error                                                     |
|-----------------------------|----------------------------------------------------------------------------------|
| Rank                        | C                                                                                |
| Trouble detection condition | Error occurs inside the vendor.                                                  |
| Trouble isolation           | -                                                                                |
| Relevant electrical parts   | <ul> <li>Vendor</li> <li>CPU board (CPUB)</li> <li>Base board (BASEB)</li> </ul> |

### Procedure

- 1. Turn OFF the main power switch and unplug the power cord. Connect the power cord after 15 sec. or more, and turn ON the main power switch. Turn OFF and ON the power switch at the vendor side.
- 2. Check the connector between the vendor-BASEB CN33E for proper connection and correct as necessary.
- 3. Check CPUB for proper installation and correct as necessary.
- 4. Replace CPUB.
- 5. Replace BASEB.
- 6. Replace the vendor.

## 3.19.2 CC140

### Contents

| Trouble type                | CC140: Trouble related to security |
|-----------------------------|------------------------------------|
| Rank                        | C                                  |
| Trouble detection condition | -                                  |
| Trouble isolation           | -                                  |
| Relevant electrical parts   | -                                  |

# Procedure NOTE

- Contact the responsible people of KM before taking some countermeasures.

## 3.19.3 CC151, CC152

### Contents

| Trouble type                | <ul> <li>CC151: ROM contents error upon startup (MSC)</li> <li>CC152: ROM contents error upon startup (IR)</li> </ul> |
|-----------------------------|----------------------------------------------------------------------------------------------------|
| Rank                        | C                                                                                                    |
| Trouble detection condition | A fault is detected in a sequence of ROM contents check of the CPUB during starting.                                  |
| Trouble isolation           | -                                                                                                    |
| Relevant electrical parts   | <ul><li>CPU board (CPUB)</li><li>Base board (BASEB)</li></ul>                                                         |

### Procedure

- 1. Check the ROM version.
- 2. Rewrite the firmware.
- 3. Check CPUB for proper installation and correct as necessary.
- 4. Replace CPUB.
- 5. Replace BASEB.

## 3.19.4 CC155

| Trouble type                | CC155: Finisher ROM error (When FS-533 or JS-506 is installed)                                                 |
|-----------------------------|----------------------------------------------------------------------------------------------------|
| Rank                        | C                                                                                                    |
| Trouble detection condition | Data of flash ROM of the finishing options is determined to be faulty when the main power switch is turned ON. |
| Trouble isolation           | -                                                                                                    |
| Relevant electrical parts   | <when fs-533="" installed="" is="">     FS control board (FSCB)</when>                                         |

| </th <th>When JS-506 is installed&gt; • JS control board (JSCB)</th> | When JS-506 is installed> • JS control board (JSCB) |
|----------------------------------------------------------------------|-----------------------------------------------------|
|                                                                      |                                                     |

When FS-533 is installed

- 1. Turn OFF the main power switch and unplug the power cord. Connect the power cord after 15 sec. or more, and turn ON the main power switch.
- 2. Rewrite the firmware.
- 3. Replace FSCB.
- When JS-506 is installed
  - 1. Turn OFF the main power switch and unplug the power cord. Connect the power cord after 15 sec. or more, and turn ON the main power switch.
  - 2. Rewrite the firmware.
  - 3. Replace JSCB.

## 3.19.5 CC156

## Contents

| Trouble type                | CC156: DF ROM error (When DF-632 or DF-714 is installed) |
|-----------------------------|----------------------------------------------------------|
| Rank                        | C                                                        |
| Trouble detection condition | Upgrade of the firmware has not been successful.         |
| Trouble isolation           | -                                                        |
| Relevant electrical parts   | DF control board (DFCB)                                  |

### Procedure

- 1. Turn OFF the main power switch and unplug the power cord. Connect the power cord after 15 sec. or more, and turn ON the main power switch.
- 2. Rewrite the firmware.
- 3. Replace DFCB. (DF-632 / DF-714)

## 3.19.6 CC159, CC15A

## Contents

| Trouble type                | <ul> <li>CC159: ROM contents error upon startup (DSC1)</li> <li>CC15A: ROM contents error upon startup (DSC2)</li> </ul> |
|-----------------------------|----------------------------------------------------------------------------------------------------|
| Rank                        | C                                                                                                    |
| Trouble detection condition | A fault is detected in a sequence of ROM contents check of the DSC board during starting.                                |
| Trouble isolation           | -                                                                                                    |
| Relevant electrical parts   | DSC board/1 (DSCB/1; SC-509)                                                                                             |

### Procedure

- 1. Correct the harness connection of DSCB/1 if faulty.
- 2. Turn OFF the main power switch and unplug the power cord. Connect the power cord after 15 sec. or more, and turn ON the main power switch.
- *3.* Rewrite the firmware.
- 4. Replace DSCB/1.

## 3.19.7 CC15C

### Contents

| Trouble type                | CC15C: Engine Flash ROM writing error                         |
|-----------------------------|---------------------------------------------------------------|
| Rank                        | C                                                             |
| Trouble detection condition | Data of flash ROM of the engine is determined to be faulty.   |
| Trouble isolation           | -                                                             |
| Relevant electrical parts   | <ul><li>CPU board (CPUB)</li><li>Base board (BASEB)</li></ul> |

### Procedure

- 1. Turn OFF the main power switch and unplug the power cord. Connect the power cord after 15 sec. or more, and turn ON the main power switch.
- 2. Check CPUB for proper installation and correct as necessary.
- 3. Rewrite the firmware.
- 4. Replace CPUB.
- 5. Replace BASEB.

## 3.19.8 CC163

| Trouble type                | CC163: ROM contents error (PRT)                                                                                     |
|-----------------------------|----------------------------------------------------------------------------------------------------|
| Rank                        | C                                                                                                    |
| Trouble detection condition | The wrong model of firmware is detected in the engine during the initial connection to the engine is being checked. |

| Trouble isolation         | -                                                                                            |
|---------------------------|----------------------------------------------------------------------------------------------|
| Relevant electrical parts | <ul> <li>Backup board (ERB)</li> <li>CPU board (CPUB)</li> <li>Base board (BASEB)</li> </ul> |

- 1. Rewrite the firmware.
- 2. Replace CPUB.
- NOTE

• When taking the above steps, check whether CPUB is defective or not without replacing the ERB.

- 1. Turn OFF the main power switch and replace the current CPUB with a new one.
- 2. Update the firmware.
- 3. After completing the firmware update, turn OFF and ON the main power switch and check to see that warm-up is started.
- 4. When the trouble cannot be solved, reinstall the removed CPUB to the original board.
- 3. Replace BASEB.
- 4. If the above actions do not solve the problem, contact KM.

## 3.19.9 CC164

## Contents

| Trouble type                | CC164: ROM contents error (MSC)                                                                                                    |
|-----------------------------|----------------------------------------------------------------------------------------------------|
| Rank                        | C                                                                                                    |
| Trouble detection condition | <ul> <li>The wrong model of firmware is detected in the CPU board when the main power switch is turned ON.</li> <li>The machine type information (Machine, Type) registered to the machine differs from the actual machine type.</li> </ul> |
| Trouble isolation           | -                                                                                                    |
| Relevant electrical parts   | <ul><li>Storage board (STRGB)</li><li>CPU board (CPUB)</li></ul>                                                                                                    |

## Procedure

- 1. Check the ROM version.
- 2. Check the machine type information registered and reenter as necessary.
- For details the machine information, see "Machine type information of F.5.3.4 CPU board (CPUB)".
- 3. Rewrite the firmware.
- 4. Replace CPUB.
- 5. Replace STRGB.
- 6. If the above actions do not solve the problem, contact KM.

## 3.19.10 CC165

### Contents

| Trouble type                | CC165: ROM contents error (DF)                                               |
|-----------------------------|------------------------------------------------------------------------------|
| Rank                        | C                                                                            |
| Trouble detection condition | When the power is turned ON, DF control board or firmware error is detected. |
| Trouble isolation           | -                                                                            |
| Relevant electrical parts   | DF control board (DFCB)                                                      |

### Procedure

- 1. Turn OFF the main power switch and unplug the power cord. Connect the power cord after 15 sec. or more, and turn ON the main power switch.
- 2. Rewrite the firmware.
- 3. Replace DFCB. (DF-632 / DF-714)

## 3.19.11 CC170, CC171, CC172, CC173, CC174, CC180, CC181, CC182, CC183, CC184, CC185, CC186

| I rouble type               | CC170: Dynamic link error during starting (AP0)                                                              |
|-----------------------------|----------------------------------------------------------------------------------------------------|
|                             | CC171: Dynamic link error during starting (AP1)                                                              |
|                             | CC172: Dynamic link error during starting (AP2)                                                              |
|                             | CC173: Dynamic link error during starting (AP3)                                                              |
|                             | CC174: Dynamic link error during starting (AP4)                                                              |
|                             | CC180: Dynamic link error during starting (LDR)                                                              |
|                             | CC181: Dynamic link error during starting (IBR)                                                              |
|                             | CC182: Dynamic link error during starting (IID)                                                              |
|                             | CC183: Dynamic link error during starting (IPF)                                                              |
|                             | CC184: Dynamic link error during starting (IMY)                                                              |
|                             | CC185: Dynamic link error during starting (SPF)                                                              |
|                             | CC186: Dynamic link error during starting (OAP)                                                              |
| Rank                        | C                                                                                                    |
| Trouble detection condition | A dynamic link error occurs in the program on the CPU board due to an insufficient memory space available, a |
|                             | ROM fault, or other reason when the main power switch is turned ON.                                          |
| Trouble isolation           | -                                                                                                    |

| Relevant electrical parts       • CPU board (CPUB)         • Base board (BASEB) |
|---------------------------------------------------------------------------------|
|---------------------------------------------------------------------------------|

- 1. If the trouble code "C-C172" has occurred, access [Service Mode] -> [System 2] -> [Image Controller Setting] and check to see if "Others" is set for image controller.
- If any of these is set, according to the kind of controller, select "Controller 0" or "Controller 1."
- 2. If the trouble code "C-C180" has occurred, check to install the appropriate loadable device driver for an authentication unit which is installed to the MFP.
- When the appropriate loadable device driver is not installed, reinstall the appropriate loadable device driver.
- 3. Check CPUB for proper installation and correct as necessary.
- 4. Replace CPUB.
- 5. Replace BASEB.
- 6. If the above actions do not solve the problem, contact KM.

### 3.19.12 CC190

### Contents

| Trouble type                | CC190: Outline font load error                                                                  |
|-----------------------------|-------------------------------------------------------------------------------------------------|
| Rank                        | C                                                                                               |
| Trouble detection condition | An error occurred while loading the outline font.                                               |
| Trouble isolation           | -                                                                                               |
| Relevant electrical parts   | <ul> <li>Storage board (STRGB)</li> <li>CPU board (CPUB)</li> <li>Base board (BASEB)</li> </ul> |

### Procedure

- 1. Check STRGB for proper installation and correct as necessary.
- 2. Check CPUB for proper installation and correct as necessary.
- 3. Select [Service Mode] -> [State Confirmation] -> [Memory/Storage Adjustment] -> [Format] and perform the function.
- 4. Replace STRGB.
- 5. Replace CPUB.
- 6. Replace BASEB.

## 3.19.13 CC191

## Contents

| Trouble type                | CC191: Setting parameter load error (LDR)                                                                                                    |
|-----------------------------|----------------------------------------------------------------------------------------------------|
| Rank                        | C                                                                                                    |
| Trouble detection condition | <ul> <li>Upon startup, the processing of the loadable device driver setting data file failed.</li> <li>RAM disk file creation failed.</li> <li>Reading from the flash ROM failed.</li> <li>An error occurred in API of the authentication module.</li> </ul> |
| Trouble isolation           | -                                                                                                    |
| Relevant electrical parts   | <ul><li>CPU board (CPUB)</li><li>Base board (BASEB)</li></ul>                                                                                                    |

## Procedure

- 1. Turn OFF the main power switch, wait for 10 sec., then turn the switch ON.
- 2. Check CPUB for proper installation and correct as necessary.
- 3. Reinstall the loadable device driver.
- 4. Rewrite the firmware.
- 5. Replace CPUB.
- 6. Replace BASEB.

### 3.19.14 CC211

### Contents

| Trouble type                | CC211: Authentication device general error                                                    |
|-----------------------------|-----------------------------------------------------------------------------------------------|
| Rank                        | C                                                                                             |
| Trouble detection condition | When using the authentication device, authentication data is not to meet the specifications.  |
| Trouble isolation           | -                                                                                             |
| Relevant electrical parts   | <ul> <li>CPU board (CPUB)</li> <li>Base board (BASEB)</li> <li>Authentication unit</li> </ul> |

### Procedure

1. Check the USB cable for proper connection. Reconnect the USB cable as necessary.

- 2. Check CPUB for proper installation and correct as necessary.
- 3. Turn OFF the main power switch, wait for 10 sec. or more, and turn ON the main power switch.

# 3.19.15 CC212

## Contents

| Trouble type                | CC212: User validation error                                                                                                    |
|-----------------------------|----------------------------------------------------------------------------------------------------|
| Rank                        | C                                                                                                    |
| Trouble detection condition | <ul><li>An error occurred while validating the user authentication information.</li><li>The loadable device driver is not successfully installed.</li></ul> |
| Trouble isolation           | -                                                                                                    |
| Relevant electrical parts   | <ul> <li>CPU board (CPUB)</li> <li>Base board (BASEB)</li> <li>Authentication unit</li> </ul>                                                               |

### Procedure

- 1. When this trouble code is generated after installing the loadable device driver, check to see if there is any file other than loadable device driver in USB memory used. If there is any file, reinstall the loadable device driver.
- 2. Check the USB cable for proper connection. Reconnect the USB cable as necessary.
- 3. Check CPUB for proper installation and correct as necessary.
- 4. Turn OFF the main power switch, wait for 10 sec. or more, and turn ON the main power switch.
- 5. Re-register the user authentication information.
- 6. Replace the authentication unit.

## 3.19.16 CC213

## Contents

| Trouble type                | CC213: User registration error/Card information setting error                                                                                                    |
|-----------------------------|----------------------------------------------------------------------------------------------------|
| Rank                        | C                                                                                                    |
| Trouble detection condition | <ul> <li>IC card advanced settings data is not correct when starting-up the authentication device.</li> <li>Authentication information data is not correct when starting-up the authentication device.</li> <li>IC card advanced settings data is not correct when setting the IC card advanced settings.</li> <li>Authentication information data is not correct when setting the IC card advanced settings.</li> <li>IC card advanced settings data is not correct when registering the authentication information.</li> <li>Authentication information data is not correct when registering the authentication information.</li> <li>Authentication information data is not correct when registering the authentication information.</li> <li>IC card advanced settings data is not correct when editing the authentication information.</li> <li>IC card advanced settings data is not correct when editing the authentication information.</li> <li>Authentication information data is not correct when editing the authentication information.</li> </ul> |
| Trouble isolation           | -                                                                                                    |
| Relevant electrical parts   | <ul> <li>CPU board (CPUB)</li> <li>Base board (BASEB)</li> <li>Authentication unit</li> </ul>                                                                                                    |

### Procedure

1. Check the USB cable for proper connection. Reconnect the USB cable as necessary.

- 2. Check CPUB for proper installation and correct as necessary.
- 3. Turn OFF the main power switch, wait for 10 sec. or more, and turn ON the main power switch.
- 4. Reset the authentication settings. (card type, IC card advanced settings, and etc.)
- 5. Re-register the user authentication information.

## 3.19.17 CC214

#### Contents

| Trouble type                | CC214: User information deletion error                                                        |
|-----------------------------|-----------------------------------------------------------------------------------------------|
| Rank                        | C                                                                                             |
| Trouble detection condition | The deletion of the user information is uncompleted.                                          |
| Trouble isolation           | -                                                                                             |
| Relevant electrical parts   | <ul> <li>CPU board (CPUB)</li> <li>Base board (BASEB)</li> <li>Authentication unit</li> </ul> |

### Procedure

1. Check the USB cable for proper connection. Reconnect the USB cable as necessary.

- 2. Check CPUB for proper installation and correct as necessary.
- 3. Turn OFF the main power switch, wait for 10 sec. or more, and turn ON the main power switch.

## 3.19.18 CC216

| Trouble type                | CC216: Acquisition failure of the number of trials/Initialize error of number of authentication |
|-----------------------------|-------------------------------------------------------------------------------------------------|
| Rank                        | C                                                                                               |
| Trouble detection condition | An error occurred during user authentication using optional authentication unit AU-102.         |
| Trouble isolation           | -                                                                                               |
| Relevant electrical parts   | <ul><li>CPU board (CPUB)</li><li>Base board (BASEB)</li></ul>                                   |

## Authentication unit

### Procedure

- 1. Check the USB cable for proper connection. Reconnect the USB cable as necessary.
- 2. Check CPUB for proper installation and correct as necessary.
- 3. Turn OFF the main power switch, wait for 10 sec. or more, and turn ON the main power switch.
- 4. Reset the number of authentication trials.

## 3.19.19 CC301

## Contents

| Trouble type                | CC301: Authentication customize data error                                                                                                    |
|-----------------------------|----------------------------------------------------------------------------------------------------|
| Rank                        | В                                                                                                    |
| Trouble detection condition | <ul> <li>The master authentication customize data is corrupted upon startup.</li> <li>Registration of authentication customize data in the main body has failed upon startup.</li> </ul> |
| Trouble isolation           | -                                                                                                    |
| Relevant electrical parts   | <ul><li>CPU board (CPUB)</li><li>Base board (BASEB)</li></ul>                                                                                                    |

### Procedure

1. Check CPUB for proper installation and correct as necessary.

- 2. Reinstall the authentication customize data.
- 3. Rewrite the firmware.
- 4. Replace CPUB.
- 5. Replace BASEB.

### 3.19.20 CC302

## Contents

| Trouble type                | CC302: Authentication customize data version mismatch error                                  |
|-----------------------------|----------------------------------------------------------------------------------------------|
| Rank                        | В                                                                                            |
| Trouble detection condition | The authentication customize data version is later than the firmware version of the machine. |
| Trouble isolation           | -                                                                                            |
| Relevant electrical parts   | <ul><li>CPU board (CPUB)</li><li>Base board (BASEB)</li></ul>                                |

## Procedure

1. Rewrite the main body firmware with the latest one and reinstall the authentication customize data.

2. Replace CPUB.

3. Replace BASEB.

## 3.19.21 CCC00

### Contents

| Trouble type                | CCC00: Public user account track information error                                                                                    |
|-----------------------------|----------------------------------------------------------------------------------------------------|
| Rank                        | В                                                                                                    |
| Trouble detection condition | At the first time of startup, the nonvolatile status is reset incompletely due to any trouble (such as a shut off of the main power). |
| Trouble isolation           | -                                                                                                    |
| Relevant electrical parts   | <ul> <li>Storage board (STRGB)</li> <li>CPU board (CPUB)</li> <li>Base board (BASEB)</li> </ul>                                       |

#### Procedure

- 1. Replace STRGB.
- 2. Replace CPUB.
- 3. Replace BASEB.

## 3.20 CD###

## 3.20.1 CD002

| Trouble type                | CD002: JOB RAM save error                                                                       |
|-----------------------------|-------------------------------------------------------------------------------------------------|
| Rank                        | C                                                                                               |
| Trouble detection condition | The error in save of job data to the memory / storage and its read error are detected.          |
| Trouble isolation           | -                                                                                               |
| Relevant electrical parts   | <ul> <li>Storage board (STRGB)</li> <li>CPU board (CPUB)</li> <li>Base board (BASEB)</li> </ul> |

- 1. Check STRGB for proper installation and correct as necessary.
- 2. Check CPUB for proper installation and correct as necessary.
- 3. Select [Service Mode] -> [State Confirmation] -> [Memory/Storage Adjustment] -> [Format] -> [Logical Format] and perform the function.
- 4. Replace STRGB.
- 5. Replace CPUB.
- 6. Replace BASEB.

## 3.20.2 CD004, CD00F, CD020

### Contents

| Trouble type                | <ul> <li>CD004: Storage access error (connection failure)</li> <li>CD00F: Storage data transfer error</li> <li>CD020: Storage verify error</li> </ul>                                                                              |
|-----------------------------|----------------------------------------------------------------------------------------------------|
| Rank                        | C                                                                                                    |
| Trouble detection condition | <ul> <li>CD004: Unable to communicate between the storage and CPU board (CPUB).</li> <li>CD00F: Data transfer from the storage is faulty.</li> <li>CD020: The data abnormality is detected by the storage verify check.</li> </ul> |
| Trouble isolation           | -                                                                                                    |
| Relevant electrical parts   | <ul> <li>Storage board (STRGB)</li> <li>CPU board (CPUB)</li> <li>Base board (BASEB)</li> </ul>                                                                                                    |

## Procedure

- 1. Check STRGB for proper installation and correct as necessary.
- 2. Check CPUB for proper installation and correct as necessary.
- 3. Replace STRGB.
- 4. Replace CPUB.
- 5. Replace BASEB.

## 3.20.3 CD010

#### Contents

| Trouble type                | CD010: Storage unformat                                                                         |
|-----------------------------|-------------------------------------------------------------------------------------------------|
| Rank                        | C                                                                                               |
| Trouble detection condition | Unformatted storage is connected.                                                               |
| Trouble isolation           | -                                                                                               |
| Relevant electrical parts   | <ul> <li>Storage board (STRGB)</li> <li>CPU board (CPUB)</li> <li>Base board (BASEB)</li> </ul> |

## Procedure

- 1. Check STRGB for proper installation and correct as necessary.
- 2. Check CPUB for proper installation and correct as necessary.
- 3. Select [Service Mode] -> [State Confirmation] -> [Memory/Storage Adjustment] -> [Format] and perform the function.
- 4. Replace STRGB.
- 5. Replace CPUB.
- 6. Replace BASEB.

## 3.20.4 CD011

## Contents

| Trouble type                | CD011: Storage out of specifications mounted                  |
|-----------------------------|---------------------------------------------------------------|
| Rank                        | C                                                             |
| Trouble detection condition | A storage that falls outside the specifications is connected. |
| Trouble isolation           | -                                                             |
| Relevant electrical parts   | Storage board (STRGB)                                         |

## Procedure

- 1. Check the storage specifications.
- 2. Replace STRGB.

## 3.20.5 CD012

| Trouble type                | CD012: Mount error due to storage being unformatted                                                                                                    |
|-----------------------------|----------------------------------------------------------------------------------------------------|
| Rank                        | C                                                                                                    |
| Trouble detection condition | <ul> <li>The storage is not logically formatted after the whole data in the storage has been deleted by overwriting.</li> <li>The storage that has replaced an old one is not logically formatted.</li> </ul> |
| Trouble isolation           | -                                                                                                    |
| Relevant electrical parts   | Storage board (STRGB)                                                                                                    |

- Select [Service Mode] -> [State Confirmation] -> [Memory/Storage Adjustment] -> [Format] -> [Logical Format] and perform the function. Then, rewrite the firmware.
- 2. Replace STRGB.

# 3.20.6 CD030

### Contents

| Trouble type                | CD030: Storage management information reading error                             |
|-----------------------------|---------------------------------------------------------------------------------|
| Rank                        | C                                                                               |
| Trouble detection condition | The machine fails to read administrative information data saved in the storage. |
| Trouble isolation           | -                                                                               |
| Relevant electrical parts   | Storage board (STRGB)                                                           |

### Procedure

- 1. Check STRGB for proper installation and correct as necessary.
- 2. Check CPUB for proper installation and correct as necessary.
- 3. Select [Service Mode] -> [State Confirmation] -> [Memory/Storage Adjustment] -> [Format] -> [Logical Format] and perform the function.
- 4. Select [Service Mode] -> [State Confirmation] -> [Memory/Storage Adjustment] -> [Format] -> [Physical Format] and perform the function.

5. Replace STRGB.

## 3.20.7 CD041, CD042, CD043, CD044, CD045, CD046

### Contents

| Trouble type                | CD041, CD042, CD043, CD044, CD045, CD046: Storage command execution error |  |
|-----------------------------|---------------------------------------------------------------------------|--|
| Rank                        | C                                                                         |  |
| Trouble detection condition | The error occurred inside the storage.                                    |  |
| Trouble isolation           | -                                                                         |  |
| Relevant electrical parts   | Storage board (STRGB)                                                     |  |

#### Procedure

- 1. Check the storage specifications.
- 2. Select [Service Mode] -> [State Confirmation] -> [Memory/Storage Adjustment] -> [Format] and perform the function.

3. Replace STRGB.

### 3.20.8 CD047, CD048, CD049, CD04A, CD04B

## Contents

| Trouble type                | CD047, CD048, CD049, CD04A, CD04B: Storage SCSI library error |
|-----------------------------|---------------------------------------------------------------|
| Rank                        | C                                                             |
| Trouble detection condition | The error occurred inside the storage.                        |
| Trouble isolation           | -                                                             |
| Relevant electrical parts   | Storage board (STRGB)                                         |

### Procedure

- 1. Check the storage specifications.
- 2. Select [Service Mode] -> [State Confirmation] -> [Memory/Storage Adjustment] -> [Format] and perform the function.
- 3. Replace STRGB.

### 3.20.9 CD050

#### Contents

| Trouble type                | CD050: Storage recovery timeout                                                                 |
|-----------------------------|-------------------------------------------------------------------------------------------------|
| Rank                        | C                                                                                               |
| Trouble detection condition | The storage fails to recover from the power save mode within the predetermined period of time.  |
| Trouble isolation           | -                                                                                               |
| Relevant electrical parts   | <ul> <li>Storage board (STRGB)</li> <li>CPU board (CPUB)</li> <li>Base board (BASEB)</li> </ul> |

### Procedure

- 1. Check STRGB for proper installation and correct as necessary.
- 2. Check CPUB for proper installation and correct as necessary.
- 3. Reinstall STRGB.
- 4. Select [Service Mode] -> [State Confirmation] -> [Memory/Storage Adjustment] -> [Format] and perform the function.
- 5. Replace STRGB.

### 3.20.10 CD072

| Trouble type | CD072: Second-hand Storage board or second-hand CPU board installed |
|--------------|---------------------------------------------------------------------|
|--------------|---------------------------------------------------------------------|

| Rank                        | C                                                                              |
|-----------------------------|--------------------------------------------------------------------------------|
| Trouble detection condition | The storage board (STRGB) or CPU board (CPUB) used on other MFPs is installed. |
| Trouble isolation           | -                                                                              |
| Relevant electrical parts   | <ul> <li>Storage board (STRGB)</li> <li>CPU board (CPUB)</li> </ul>            |

1. Replace the board with the new STRGB and CPUB. Or, reuse the original STRGB and CPUB.

## 3.20.11 CD073

## Contents

| Trouble type                | CD073: Storage type is different                                     |  |
|-----------------------------|----------------------------------------------------------------------|--|
| Rank                        | C                                                                    |  |
| Trouble detection condition | Vhen the installed storage and the configured storage are different. |  |
| Trouble isolation           | -                                                                    |  |
| Relevant electrical parts   | <ul><li>Storage board (STRGB)</li><li>microSD</li></ul>              |  |

## Procedure

1. Check the storage type settings and correct if the wrong storage is set.

## 3.20.12 CD110

## Contents

| Trouble type                | CD110: Wireless LAN destination initialization error                                                   |
|-----------------------------|----------------------------------------------------------------------------------------------------|
| Rank                        | C                                                                                                    |
| Trouble detection condition | When an initialization error occurred on the settings of the wireless LAN in the upgrade kit (UK-221). |
| Trouble isolation           | -                                                                                                    |
| Relevant electrical parts   | -                                                                                                    |

## Procedure

- 1. Check the UK-221 connector for proper connection and correct as necessary.
- 2. Rewrite the firmware.
- 3. Replace UK-221.

## 3.20.13 CD201, CD202, CD203

## Contents

| Trouble type                | CD201: File memory mounting error     CD202: Memory capacity discrepancy     CD203: Memory capacity discrepancy 2                                                                                                    |
|-----------------------------|----------------------------------------------------------------------------------------------------|
| Rank                        |                                                                                                    |
| Trouble detection condition | CD201:<br>• The file memory is not mounted.<br>• The file has any abnormality.<br>CD202:<br>• File memory capacity on the CPU board (CPUB) is not enough.<br>• File memory capacity necessary for duplex printing is not enough.<br>CD203: File memory capacity on the CPU board (CPUB) is not enough. |
| Trouble isolation           | -                                                                                                    |
| Relevant electrical parts   | CPU board (CPUB)     Base board (BASEB)                                                                                                    |

## Procedure

- 1. Check CPUB for proper installation and correct as necessary.
- 2. Replace CPUB.
- 3. Replace BASEB.

## 3.20.14 CD211, CD212

| Trouble type                | CD211: PCI-SDRAM DMA operation failure     CD212: Compression/extraction timeout detection                                                                                                    |
|-----------------------------|----------------------------------------------------------------------------------------------------|
| Rank                        | C                                                                                                    |
| Trouble detection condition | <ul> <li>CD211: Hardware related to the transfer of memory image of the CPU board (CPUB) fails to respond.</li> <li>CD212: Hardware related to the BTC compression function of the CPU board (CPUB) fails to respond.</li> </ul> |
| Trouble isolation           | -                                                                                                    |

| Relevant electrical parts | ٠ | CPU board (CPUB)   |
|---------------------------|---|--------------------|
|                           | • | Base board (BASEB) |

- 1. Check CPUB for proper installation and correct as necessary.
- 2. Replace CPUB.
- 3. Replace BASEB.

## 3.20.15 CD241, CD242

## Contents

| Trouble type                | <ul> <li>CD241: Encryption ASIC setting error</li> <li>CD242: Encryption ASIC mounting error</li> </ul>                                                                                                    |
|-----------------------------|----------------------------------------------------------------------------------------------------|
| Rank                        | C                                                                                                    |
| Trouble detection condition | <ul> <li>CD241: Initialization error of the encrypted ASIC is detected during the machine is starting.</li> <li>CD242: The faulty of the installation of encrypted ASIC is detected during the machine is starting.</li> </ul> |
| Trouble isolation           | -                                                                                                    |
| Relevant electrical parts   | <ul><li>CPU board (CPUB)</li><li>Base board (BASEB)</li></ul>                                                                                                    |

## Procedure

- 1. Check CPUB for proper installation and correct as necessary.
- 2. Check BASEB connector for proper connection and correct as necessary.
- 3. Replace CPUB.
- 4. Replace BASEB.

## 3.20.16 CD261

## Contents

| Trouble type                | CD261: USB hub board failure                                                                                                    |
|-----------------------------|----------------------------------------------------------------------------------------------------|
| Rank                        | C                                                                                                    |
| Trouble detection condition | <ul> <li>When a failure is detected in USB hub board included in the local interface kit.</li> <li>Non-standard USB device is connected.</li> </ul> |
| Trouble isolation           | -                                                                                                    |
| Relevant electrical parts   | <ul> <li>CPU board (CPUB)</li> <li>Base board (BASEB)</li> <li>USB hub board (USBHB EK-608 or EK-609)</li> </ul>                                    |

### Procedure

- 1. Check the operation with another USB device.
- 2. Check USBHB for proper connection and correct as necessary.
- 3. Replace USBHB.
- 4. Replace CPUB.
- 5. Replace BASEB.

## 3.20.17 CD262

### Contents

| Trouble type                | CD262: Extension network adapter installation error                                                                                                    |
|-----------------------------|----------------------------------------------------------------------------------------------------|
| Rank                        | C                                                                                                    |
| Trouble detection condition | <ul> <li>When the 2nd network card settings is set to "Set" but the upgrade kit (UK-221) is not installed.</li> <li>Upgrade Kit (UK-221) is faulty.</li> </ul> |
| Trouble isolation           | -                                                                                                    |
| Relevant electrical parts   | -                                                                                                    |

### Procedure

- 1. Check the settings of [Service Mode] -> [Network Settings] -> [2nd Network Setting] -> [2nd network card settings].
- 2. Check the UK-221 connector for proper connection and correct as necessary.
- 3. Rewrite the firmware.
- 4. Replace UK-221.

## 3.20.18 CD2D1

| Trouble type                | CD2D1: VLAN setting configuration error                                                      |
|-----------------------------|----------------------------------------------------------------------------------------------|
| Rank                        | В                                                                                            |
| Trouble detection condition | At start up of the MFP, the reception condition of VLAN setting activation is not satisfied. |
| Trouble isolation           | -                                                                                            |
| Relevant electrical parts   | <ul><li>Storage board (STRGB)</li><li>Backup board (ERB)</li></ul>                           |

- 1. Check if all VLAN setting reception conditions are satisfied.
- If the IC card reader is connected, the LDD of AU-201S has been installed.
- The software SW12 (bit1) has been set to "PKI unsupported" (0x00). (PKI mode setting unavailable)
- Service Mode -> [Billing Setting] -> [Management Function Choice] is set to "Unset".
- "TCP/IP" of Utility -> [Administrator] -> [Network] -> [TCP/IP Setting] -> [TCP/IP Setting1] is set to "ON".
- "Network I/F Configuration" of Utility -> [Administrator] -> [Network] -> [Network I/F Configuration] is set to other than "Wireless Only".

## 3.20.19 CD3##

#### Contents

| Trouble type                | CD3##: Nonvolatile data error                                                  |
|-----------------------------|--------------------------------------------------------------------------------|
| Rank                        | C                                                                              |
| Trouble detection condition | CD3##: Abnormality is detected by the abnormal check of each nonvolatile data. |
| Trouble isolation           | -                                                                              |

#### Action

- 1. Touch [Recover Data] displayed at the lower right portion on the trouble screen.
- 2. A screen confirming whether to recover data appears.

| All data afte | the last backup will b<br>ontinue? | e lost. |
|---------------|------------------------------------|---------|
| Trouble Code  | C- D301                            |         |
|               |                                    | No Ye   |

- 3. Select [Yes].
- 4. The screen will be shifted to the data restoration screen to perform data restoration.

### NOTE

• When the restoration is performed in a short time, data restoration screen may not be displayed.

5. Check the message which indicates that the data restoration was successfully conducted. Turn OFF the main power switch and turn it ON again more than 10 seconds after.

NOTE

In case it failed to restore data, return to the trouble code screen.

### NOTE

 Nonvolatile data backup will be automatically performed every hour. Backup can also be performed manually with the following setting. [Service Mode] -> [Enhanced Security] -> [Memory Data Backup]

### 3.20.20 CD313

## Contents

| Trouble type                | CD313: TPM key data error           |
|-----------------------------|-------------------------------------|
| Rank                        | C                                   |
| Trouble detection condition | A fault occurs in the TPM key data. |
| Trouble isolation           | -                                   |
| Relevant electrical parts   | -                                   |

#### Procedure

- 1. Touch [Recover Data] displayed at the lower right portion on the trouble screen.
- 2. A screen confirming whether to recover data appears.

| Is it OK to o | ontinue? |  |
|---------------|----------|--|
| Trouble Code  | C- D301  |  |
|               |          |  |

- 3. Select [Yes].
- The screen will be shifted to the data restoration screen to perform data restoration. NOTE
  - When the restoration is performed in a short time, data restoration screen may not be displayed.
- 5. Check the message which indicates that the data restoration was successfully conducted. Turn OFF the main power switch and turn it ON again more than 10 seconds after.
  - NOTE
  - In case it failed to restore data, return to the trouble code screen.
- 6. Replace the current TPMB with a new one.
- 7. Replace the current CPUB with a new one.
- 8. Replace the current BASEB with a new one.

#### NOTE

 Nonvolatile data backup will be automatically performed every hour. Backup can also be performed manually with the following setting. [Service Mode] -> [Enhanced Security] -> [Memory Data Backup]

### 3.20.21 CD38E

### Contents

| Trouble type                | CD38E: Nonvolatile data save error (SPI-Flash)                       |
|-----------------------------|----------------------------------------------------------------------|
| Rank                        | C                                                                    |
| Trouble detection condition | The "ISW download flag" saved in the SPI-Flash has an illegal value. |
| Trouble isolation           | -                                                                    |
| Relevant electrical parts   | <ul> <li>CPU board (CPUB)</li> <li>Base board (BASEB)</li> </ul>     |

### Procedure

1. Rewrite the firmware.

2. Turn OFF the main power switch and unplug the power cord. Connect the power cord after 15 sec. or more, and turn ON the main power switch.

### 3.20.22 CD390

### Contents

| Trouble type                | CD390: Nonvolatile data checksum error                                              |
|-----------------------------|-------------------------------------------------------------------------------------|
| Rank                        | C                                                                                   |
| Trouble detection condition | C-D390 code is normally shown when the CPU board (CPUB) is replaced with a new one. |
| Trouble isolation           | -                                                                                   |
| Relevant electrical parts   | -                                                                                   |

#### Procedure

1. Wait until "Recover Data" appears. (MFP will reboot maximum 2 times by itself, it may take 5 minutes.) Touch the "Recover Data" button and follow the instructions that appear on the control panel to restore (backup) data.

## 3.20.23 CD391

### Contents

| Trouble type                | CD391: Nonvolatile data save error (Storage) |
|-----------------------------|----------------------------------------------|
| Rank                        | -                                            |
| Trouble detection condition | -                                            |
| Trouble isolation           | -                                            |
| Relevant electrical parts   | -                                            |

## Procedure

NOTE

• Contact the responsible people of KM before taking some countermeasures.

### 3.20.24 CD392

### Contents

| Trouble type                | CD392: Nonvolatile data save error (EEPROM)        |
|-----------------------------|----------------------------------------------------|
| Rank                        | C                                                  |
| Trouble detection condition | The backup board (ERB) is replaced with a new one. |
| Trouble isolation           | -                                                  |
| Relevant electrical parts   | Backup board (ERB)                                 |

## Procedure

1. Replace the following components with new ones.

Configure [New Release] in Service Mode before replacing the image transfer belt unit and the fusing unit. When the transfer roller has been replaced with a new one, perform [Counter clear].

- Developing unit/K
- Drum unit/K
- Toner cartridge/K
- Transfer belt unit
- · Fusing unit
- Transfer roller
- Feed roller, pick-up roller, separation roller (including options)
- 2. Turn OFF the main power switch and unplug the power cord. Connect the power cord after 15 sec. or more, and turn ON the main power switch.
- 3. Set the various setting values in the service mode again.
- 4. If the above actions do not solve the problem, contact KM.

## 3.20.25 CD3B1, CD3B3, CD3B4, CD3B5

## Contents

| 0                           |                                                                                                    |
|-----------------------------|----------------------------------------------------------------------------------------------------|
| Trouble type                | <ul> <li>CD3B1: DB server startup failure</li> <li>CD3B3: DB access failure</li> <li>CD3B4: No DB definition file</li> <li>CD3B5: DB definition file error</li> </ul>                                                                                                    |
| Rank                        | C                                                                                                    |
| Trouble detection condition | <ul> <li>CD3B1: When starting the MFP, PostgreSQL server startup has not been successful.</li> <li>CD3B3: When starting the MFP, SQL DB access fails in PostgreSQL server startup processing.</li> <li>CD3B4: When starting the MFP, SQL DB definition file does not exist in PostgreSQL server startup processing.</li> <li>CD3B5: When starting the MFP, there is an error in SQL DB definition file in PostgreSQL server startup processing.</li> </ul> |
| Trouble isolation           | -                                                                                                    |
| Relevant electrical parts   | CPU board (CPUB)                                                                                                    |

#### Procedure

- 1. Reboot the machine.
- 2. Check CPUB for proper installation and correct as necessary.
- 3. Rewrite the firmware.
- 4. Replace CPUB.

## 3.20.26 CD3C0

### Contents

| Trouble type                | CD3C0: New board detection            |
|-----------------------------|---------------------------------------|
| Rank                        | C                                     |
| Trouble detection condition | The board is replaced with a new one. |
| Trouble isolation           | -                                     |
| Relevant electrical parts   | -                                     |

#### Procedure

1. Wait until "Recover Data" appears. (MFP will reboot maximum 2 times by itself, it may take 5 minutes.) Touch the "Recover Data" button and follow the instructions that appear on the control panel to restore (backup) data.

## 3.20.27 CD401, CD402, CD403, CD404, CD405, CD406, CD407, CD411, CD412, CD413

### Contents

| Trouble type                | <ul> <li>CD401: NACK command incorrect</li> <li>CD402: ACK command incorrect</li> <li>CD403: Checksum error</li> <li>CD404: Receiving packet incorrect</li> <li>CD405: Receiving packet analysis error</li> <li>CD406: ACK receiving timeout</li> <li>CD407: Retransmission timeout</li> <li>CD4011: Touch panel board error</li> <li>CD412: Touch panel type mismatch</li> <li>CD413: Electrostatic touch panel operation mode error</li> </ul> |
|-----------------------------|----------------------------------------------------------------------------------------------------|
| Rank                        | C                                                                                                    |
| Trouble detection condition | When abnormality is found in the communication of controller.                                                                                                    |
| Trouble isolation           | -                                                                                                    |
| Relevant electrical parts   | <ul> <li>Control panel</li> <li>CPU board (CPUB)</li> <li>Base board (BASEB)</li> </ul>                                                                                                    |

### Procedure

- 1. Check whether there is a strong electromagnetic noise source near the main body.
- 2. Check the connector between the control panel-BASEB CN7 for proper connection and correct as necessary.
- 3. Check CPUB for proper installation and correct as necessary.
- 4. Replace CPUB.
- 5. Replace BASEB.

## 3.20.28 CD601, CD602, CD603

| Trouble type                | CD601, CD602, CD603: Trouble related to security |
|-----------------------------|--------------------------------------------------|
| Rank                        | -                                                |
| Trouble detection condition | -                                                |
| Trouble isolation           | -                                                |

1. Turn OFF the main power switch, wait for 10 sec. or more, and turn ON the main power switch. If the above actions do not solve the problem, contact KM.

### 3.20.29 CD701, CD702, CD703

## Contents

| Trouble type                | <ul> <li>CD701: Mechanical controller flash ROM writing error</li> <li>CD702: Mechanical controller flash ROM device error</li> <li>CD703: FW download communication fault</li> </ul>                                                                                                    |
|-----------------------------|----------------------------------------------------------------------------------------------------|
| Rank                        | C                                                                                                    |
| Trouble detection condition | CD701: A mechanical controller flash ROM writing sequence is interrupted in its mid-operation due to, for example, power being shut off.                                                                                                    |
|                             | CD702: An erase error or other device fault occurs during mechanical controller flash ROM writing.                                                                                                    |
|                             | <ul> <li>CD703:</li> <li>Irregular data is received during FW downloading.</li> <li>Places are changed in the order of write completion pulses.</li> <li>A write completion pulse is received for a memory for which binary writing is not permitted.</li> <li>Final checksum mismatch in FW download</li> <li>Two-minute timeout (no response from CTL, the number of transfer data items less than the specified)</li> </ul> |
| Trouble isolation           | -                                                                                                    |
| Relevant electrical parts   | <ul><li>CPU board (CPUB)</li><li>Base board (BASEB)</li></ul>                                                                                                    |

### Procedure

- 1. Turn OFF the main power switch and unplug the power cord. Connect the power cord after 15 sec. or more, and turn ON the main power switch.
- 2. Rewrite the firmware.
- 3. Replace CPUB.
- 4. Replace BASEB.

### 3.20.30 CD704

## Contents

| Trouble type                | CD704: Finisher Flash ROM device error (When FS-533 or JS-506 is installed)             |
|-----------------------------|-----------------------------------------------------------------------------------------|
| Rank                        | C                                                                                       |
| Trouble detection condition | An erase error or other device fault occurs during the finisher flash ROM writing.      |
| Trouble isolation           | -                                                                                       |
| Relevant electrical parts   | <when fs-533="" installed="" is=""> <ul> <li>FS control board (FSCB)</li> </ul> </when> |
|                             | <when installed="" is="" js-506=""> <ul> <li>JS control board (JSCB)</li> </ul></when>  |

### Procedure

When FS-533 is installed

- 1. Turn OFF the main power switch and unplug the power cord. Connect the power cord after 15 sec. or more, and turn ON the main power switch.
- 2. Rewrite the firmware.
- 3. Replace FSCB.

When JS-506 is installed

- 1. Turn OFF the main power switch and unplug the power cord. Connect the power cord after 15 sec. or more, and turn ON the main power switch.
- 2. Rewrite the firmware.
- 3. Replace JSCB.

### 3.20.31 CDC##

### Contents

| Trouble type                | CDC##: Trouble related to security |
|-----------------------------|------------------------------------|
| Rank                        | -                                  |
| Trouble detection condition | -                                  |
| Trouble isolation           | -                                  |

#### Procedure NOTE

- Contact the responsible people of KM before taking some countermeasures.

### 3.20.32 CDF50, CDF70, CDFA0

| Trouble type | CDF50: ASIC image version failure     CDF70: ASIC image access failure |
|--------------|------------------------------------------------------------------------|

|                             | CDFA0: ASIC image error                                                                |
|-----------------------------|----------------------------------------------------------------------------------------|
| Rank                        | C                                                                                      |
| Trouble detection condition | Communication error is detected between the CPU board (CPUB) and the CCD board (CCDB). |
| Trouble isolation           | -                                                                                      |
| Relevant electrical parts   | <ul> <li>CCD unit</li> <li>CPU board (CPUB)</li> <li>Base board (BASEB)</li> </ul>     |

1. Check the connector between BASEB CN6-CCDB CN3 for proper connection and correct as necessary.

- 2. Check CPUB for proper installation and correct as necessary.
- 3. Rewrite the firmware.
- 4. Replace the CCD unit.
- 5. Replace CPUB.
- 6. Replace BASEB.

## 3.20.33 CDF51, CDF71, CDFA1

## Contents

| Trouble type                | <ul> <li>CDF51: ASIC image version failure (back side) (When DF-714 is installed)</li> <li>CDF71: ASIC image access failure (back side) (When DF-714 is installed)</li> <li>CDFA1: ASIC image error (back side) (When DF-714 is installed)</li> </ul> |
|-----------------------------|----------------------------------------------------------------------------------------------------|
| Rank                        | C                                                                                                    |
| Trouble detection condition | Communication error is detected between the CPU board (CPUB) and the CIS module (CIS).                                                                                                    |
| Trouble isolation           | -                                                                                                    |
| Relevant electrical parts   | <ul> <li>CIS module (CIS)</li> <li>CPU board (CPUB)</li> <li>Base board (BASEB)</li> </ul>                                                                                                    |

### Procedure

- 1. Check the connector between CIS J221-BASEB CN5 for proper connection and correct as necessary.
- 2. Check CPUB for proper installation and correct as necessary.
- 3. Rewrite the firmware.
- 4. Replace CIS.
- 5. Replace CPUB.
- 6. Replace BASEB.

## 3.21 CE###

## 3.21.1 CE001, CE003, CE004, CE005, CE006, CE007, CE009

### Contents

| Trouble type                | <ul> <li>CE001: Abnormal message queue</li> <li>CE003: Task error</li> <li>CE004: Event error</li> <li>CE005: Memory access error</li> <li>CE006: Header access error</li> <li>CE007: DIMM initialize error</li> <li>CE009: Memory resource shortage error</li> </ul> |
|-----------------------------|----------------------------------------------------------------------------------------------------|
| Rank                        | C                                                                                                    |
| Trouble detection condition | CPU board (CPUB) is faulty.                                                                                                    |
| Trouble isolation           | -                                                                                                    |
| Relevant electrical parts   | <ul><li>CPU board (CPUB)</li><li>Base board (BASEB)</li></ul>                                                                                                    |

## Procedure

- 1. Check the connectors on BASEB for proper connection and correct as necessary.
- 2. Replace CPUB.
- 3. Replace BASEB.

## 3.21.2 CE002

| Trouble type                | CE002: Message and method parameter failure                                                     |
|-----------------------------|-------------------------------------------------------------------------------------------------|
| Rank                        | C                                                                                               |
| Trouble detection condition | CPU board (CPUB) is faulty.                                                                     |
| Trouble isolation           | -                                                                                               |
| Relevant electrical parts   | <ul> <li>Storage board (STRGB)</li> <li>CPU board (CPUB)</li> <li>Base board (BASEB)</li> </ul> |

- 1. Turn OFF the main power switch and turn it ON again, and conduct the following setting. [Service Mode] -> [System 1] -> [Initialization] -> [Clear All Data].
- 2. Select [Service Mode] -> [State Confirmation] -> [Memory/Storage Adjustment] -> [Format] and perform the function.
- 3. Replace STRGB.
- 4. Replace CPUB.
- 5. Replace BASEB.

## 3.21.3 CE012

### Contents

| Trouble type                | CE012: Failed to receive the entropy from Haveged      |
|-----------------------------|--------------------------------------------------------|
| Rank                        | C                                                      |
| Trouble detection condition | The machine fails to receive the entropy from Haveged. |
| Trouble isolation           | -                                                      |
| Relevant electrical parts   | -                                                      |

### Procedure

1. Turn OFF and ON the main power switch.

## 3.21.4 CE013

### Contents

| Trouble type                | CE013: Virus scan engine startup failure (8 GB storage)                                         |
|-----------------------------|-------------------------------------------------------------------------------------------------|
| Rank                        | C                                                                                               |
| Trouble detection condition | When the virus scan settings are effective, change from storage board (STRGB) to microSD (8GB). |
| Trouble isolation           | -                                                                                               |
| Relevant electrical parts   | microSD                                                                                         |

## Procedure

1. Reboot the machine.

2. To disable Virus Scan Functions.

3. Replace the microSD and replace the STRGB.

## 3.21.5 CE014

### Contents

| Trouble type                | CE014: Virus scan engine startup failure (storage error)                  |
|-----------------------------|---------------------------------------------------------------------------|
| Rank                        | C                                                                         |
| Trouble detection condition | The file or data that is necessary to start the virus scan has been lost. |
| Trouble isolation           | -                                                                         |
| Relevant electrical parts   | Storage board (STRGB)                                                     |

#### Procedure

1. Reboot the machine. (MFP will reboot maximum 2 times by itself.)

2. Replace STRGB.

## 3.21.6 CE015

### Contents

| Trouble type                | CE015: Secret information issue error                                         |
|-----------------------------|-------------------------------------------------------------------------------|
| Rank                        | C                                                                             |
| Trouble detection condition | When starting the machine, the machine fails to issue the secret information. |
| Trouble isolation           | -                                                                             |
| Relevant electrical parts   | -                                                                             |

### Procedure

1. Turn OFF and ON the main power switch.

## 3.21.7 CE101

| Trouble type                | CE101: Browser finish detected                                                                                                    |
|-----------------------------|----------------------------------------------------------------------------------------------------|
| Rank                        | C                                                                                                    |
| Trouble detection condition | <ul> <li>The browser is automatically recovered (restarted) after the main body detected that the browser (separate process) has stopped with fault.</li> <li>When the "Malfunction finish is detected over predetermined number of times" or "the browser task process is except in idle (printing, etc.)".</li> </ul> |
| Trouble isolation           | -                                                                                                    |

| Relevant electrical parts | CPU board (CPUB)   |
|---------------------------|--------------------|
|                           | Base board (BASEB) |

- 1. Check the connectors on BASEB for proper connection and correct as necessary.
- 2. Replace CPUB.
- 3. Replace BASEB.

## 3.21.8 CE201

## Contents

| Trouble type                | CE201: Transmission operation log storage fault                                                                                                    |
|-----------------------------|----------------------------------------------------------------------------------------------------|
| Rank                        | C                                                                                                    |
| Trouble detection condition | When the transmission log storage failed, it repeats retrial until transmission operation log is stored. The trouble is detected when the retrial failed for predetermined number of times. |
| Trouble isolation           | -                                                                                                    |
| Relevant electrical parts   | <ul><li>CPU board (CPUB)</li><li>Base board (BASEB)</li></ul>                                                                                                    |

## Procedure

1. Check the connectors on BASEB for proper connection and correct as necessary.

- 2. Replace CPUB.
- 3. Replace BASEB.

## 3.21.9 CE202

### Contents

| Trouble type                | CE202: PDL interpreter error                                                            |
|-----------------------------|-----------------------------------------------------------------------------------------|
| Rank                        | C                                                                                       |
| Trouble detection condition | An error inside the CPU board (CPUB) is detected during converting the PDL information. |
| Trouble isolation           | -                                                                                       |
| Relevant electrical parts   | <ul><li>CPU board (CPUB)</li><li>Base board (BASEB)</li></ul>                           |

#### Procedure

- 1. Turn OFF the main power switch and unplug the power cord. Connect the power cord after 15 sec. or more, and turn ON the main power switch.
- 2. Select [Service Mode] -> [State Confirmation] -> [Memory/Storage Adjustment] -> [Format] -> [Logical Format] and perform the function.
- 3. Select [Service Mode] -> [System 1] -> [Initialization] -> [Clear All Data] and perform the function.
- 4. Replace CPUB.
- 5. Replace BASEB.

## 3.21.10 CE203

### Contents

| Trouble type                | CE203: Unrecoverable error                                    |
|-----------------------------|---------------------------------------------------------------|
| Rank                        | C                                                             |
| Trouble detection condition | An error does not recover even after an auto recovery.        |
| Trouble isolation           | -                                                             |
| Relevant electrical parts   | <ul><li>CPU board (CPUB)</li><li>Base board (BASEB)</li></ul> |

### Procedure

- 1. Turn OFF the main power switch and unplug the power cord. Connect the power cord after 15 sec. or more, and turn ON the main power switch.
- 2. Select [Service Mode] -> [State Confirmation] -> [Memory/Storage Adjustment] -> [Format] -> [Logical Format] and perform the function.
- 3. Select [Service Mode] -> [System 1] -> [Initialization] -> [Clear All Data] and perform the function.
- 4. Update the firmware.
- 5. Perform the self-diagnostic function.
- 6. Replace CPUB.
- 7. Replace BASEB.

## 3.21.11 CE204

| Trouble type                | CE204: SIP / T.38 library loading failure |
|-----------------------------|-------------------------------------------|
| Rank                        | C                                         |
| Trouble detection condition | Installed an illegal library of SIP/T.38. |
| Trouble isolation           | -                                         |
| Relevant electrical parts   | -                                         |

1. Install a legal library of LK-117.

## 3.21.12 CE301, CE302, CE303, CE304, CE305

## Contents

| Trouble type                | <ul> <li>CE301: Referring incorrect memory</li> <li>CE302: Incorrect command</li> <li>CE303: Finished due to error inside Qt library</li> <li>CE304: Finished due to error outside Qt library</li> <li>CE305: Program forced to stop</li> </ul>                                                                      |
|-----------------------------|----------------------------------------------------------------------------------------------------|
| Rank                        | C                                                                                                    |
| Trouble detection condition | <ul> <li>When performing treatment (program) to the firmware controlling the MFP controller, a malfunction is detected when the control sequence went abnormal.</li> <li>In almost cases, when the control sequence goes abnormal in certain conditions and on certain timing, it results in malfunction.</li> </ul> |
| Trouble isolation           | -                                                                                                    |
| Relevant electrical parts   | -                                                                                                    |

### Procedure

- 1. When the trouble code "C-E301" occurs, check that if the combination of the version of the MFP firmware and the version of the installed authentication unit loadable device driver is proper.
- If the combination of the MFP firmware and the loadable device driver is improper, install the latest MFP firmware, then install the latest loadable device driver.
- 2. Execute [Self-diag. (Full)].
- For details, see "L.4 TROUBLESHOOTING USING SELF-DIAG. (FULL)".
- If the diagnosis result of [Self-diag. (Full)] is OK, since no hardware parts related troubles occur, retrieve the "Machine Management List" and send inquiries to KM also with the information. For details, see "1.12 List Output".

## 3.21.13 CE401

### Contents

| Trouble type                | CE401: Shared memory connection timeout                             |
|-----------------------------|---------------------------------------------------------------------|
| Rank                        | C                                                                   |
| Trouble detection condition | A CPU communication error is detected when power save is turned ON. |
| Trouble isolation           | -                                                                   |
| Relevant electrical parts   | <ul><li>CPU board (CPUB)</li><li>Base board (BASEB)</li></ul>       |

### Procedure

- 1. Turn OFF the main power switch and unplug the power cord. Connect the power cord after 15 sec. or more, and turn ON the main power switch.
- 2. Check CPUB for proper installation and correct as necessary.
- 3. Rewrite the firmware.
- 4. Replace CPUB.
- 5. Replace BASEB.

## 3.21.14 CED01

### Contents

| Trouble type                | CED01: The authentication application information does not exist in the storage in the enhanced server<br>authentication state. |
|-----------------------------|----------------------------------------------------------------------------------------------------|
| Rank                        | C                                                                                                    |
| Trouble detection condition | With "Enhanced Server Authentication" set, no authentication application registration information is found in the storage.      |
| Trouble isolation           | -                                                                                                    |
| Relevant electrical parts   | <ul> <li>Storage board (STRGB)</li> <li>CPU board (CPUB)</li> <li>Base board (BASEB)</li> </ul>                                 |

## Procedure

- 1. Turn OFF and ON the main power switch.
- 2. Check STRGB for proper installation and correct as necessary.
- 3. Check CPUB for proper installation and correct as necessary.
- 4. Select [Service Mode] -> [State Confirmation] -> [Memory/Storage Adjustment] -> [Format] -> [Logical Format] and perform the function.
- 5. Replace STRGB.
- 6. If the above actions do not solve the problem, contact KM.

## 3.21.15 CEEE1, CEEE3

## Contents

| Trouble type                | <ul> <li>CEEE1: CPU board (MSC) malfunction</li> <li>CEEE3: Base board (ENG) malfunction</li> </ul> |
|-----------------------------|----------------------------------------------------------------------------------------------------|
| Rank                        | CEEE1: C     CEEE3: A                                                                               |
| Trouble detection condition | <ul><li>CEEE1: CPU board is faulty.</li><li>CEEE3: Base board is faulty.</li></ul>                  |
| Trouble isolation           | -                                                                                                   |
| Relevant electrical parts   | <ul><li>CPU board (CPUB)</li><li>Base board (BASEB)</li></ul>                                       |

### Procedure

1. Check the connectors on BASEB for proper connection and correct as necessary.

- 2. Replace CPUB.
- 3. Replace BASEB.

## 3.21.16 CEEE2

## Contents

| Trouble type                | CEEE2: Scanner section malfunction                                                          |
|-----------------------------|---------------------------------------------------------------------------------------------|
| Rank                        | A                                                                                           |
| Trouble detection condition | A scanner part is faulty.                                                                   |
| Trouble isolation           | -                                                                                           |
| Relevant electrical parts   | <ul> <li>LED exposure unit</li> <li>CCD unit</li> <li>Scanner drive board (SCDB)</li> </ul> |

## Procedure

- 1. Correct the connector connection between CCDB and SCDB if faulty.
- 2. Replace SCDB.
- 3. Replace the CCD unit.

## 3.22 CF### (Abort code)

- When treatment on software control goes abnormal, an Abort code (CF###) will appear on the control panel.
- When an Abort code appears, see "L.4 TROUBLESHOOTING USING SELF-DIAG. (FULL)" and execute [Self-diag. (Full)] to hardware parts.
- When hardware parts related troubles are detected through [Self-diag. (Full)], replace corresponding parts.

### 3.22.1 CFA##

## Contents

| Trouble type                | CFA##: Abort code                                                                                                    |  |  |
|-----------------------------|----------------------------------------------------------------------------------------------------|--|--|
| Rank                        | C                                                                                                    |  |  |
| Trouble detection condition | <ul> <li>When performing treatment (program) to the firmware controlling the MFP controller, a malfunction is detected when the control sequence went abnormal.</li> <li>In almost cases, when the control sequence goes abnormal in certain conditions and on certain timing, it results in malfunction.</li> </ul> |  |  |
| Trouble isolation           | -                                                                                                    |  |  |
| Relevant electrical parts   | -                                                                                                    |  |  |

### Procedure

- 1. Execute [Self-diag. (Full)].
- For details, see "L.4 TROUBLESHOOTING USING SELF-DIAG. (FULL)".
- If the diagnosis result of [Self-diag. (Full)] is OK, since no hardware parts related troubles occur, retrieve the "Machine Management List" and send inquiries to KM also with the information. For details, see "I.12 List Output".

## 3.22.2 CFB##

| Trouble type                | CFB##: Abort code                                                                                                    |  |  |
|-----------------------------|----------------------------------------------------------------------------------------------------|--|--|
| Rank                        | C                                                                                                    |  |  |
| Trouble detection condition | <ul> <li>When performing treatment (program) to the firmware controlling the MFP controller, a malfunction is detected when the control sequence went abnormal.</li> <li>In almost cases, when the control sequence goes abnormal in certain conditions and on certain timing, it results in malfunction.</li> </ul> |  |  |
| Trouble isolation           | -                                                                                                    |  |  |
| Relevant electrical parts   | -                                                                                                    |  |  |

- 1. Execute [Self-diag. (Full)].
- For details, see "L.4 TROUBLESHOOTING USING SELF-DIAG. (FULL)".
- If the diagnosis result of [Self-diag. (Full)] is OK, since no hardware parts related troubles occur, retrieve the "Machine Management List" and send inquiries to KM also with the information. For details, see "I.12 List Output".

## 3.22.3 CFC##

## Contents

| Trouble type                | CFC##: Abort code                                                                                                    |  |  |
|-----------------------------|----------------------------------------------------------------------------------------------------|--|--|
| Rank                        | C                                                                                                    |  |  |
| Trouble detection condition | <ul> <li>When performing treatment (program) to the firmware controlling the MFP controller, a malfunction is detected when the control sequence went abnormal.</li> <li>In almost cases, when the control sequence goes abnormal in certain conditions and on certain timing, it results in malfunction.</li> </ul> |  |  |
| Trouble isolation           | -                                                                                                    |  |  |
| Relevant electrical parts   | -                                                                                                    |  |  |

#### Procedure

- 1. Execute [Self-diag. (Full)].
  - For details, see " L.4 TROUBLESHOOTING USING SELF-DIAG. (FULL)".

 If the diagnosis result of [Self-diag. (Full)] is OK, since no hardware parts related troubles occur, retrieve the "Machine Management List" and send inquiries to KM also with the information. For details, see "1.12 List Output".

### 3.22.4 CFD##

### Contents

| Trouble type                | CFD##: Abort code                                                                                                    |
|-----------------------------|----------------------------------------------------------------------------------------------------|
| Rank                        | C                                                                                                    |
| Trouble detection condition | <ul> <li>When performing treatment (program) to the firmware controlling the MFP controller, a malfunction is detected when the control sequence went abnormal.</li> <li>In almost cases, when the control sequence goes abnormal in certain conditions and on certain timing, it results in malfunction.</li> </ul> |
| Trouble isolation           | -                                                                                                    |
| Relevant electrical parts   | -                                                                                                    |

### Procedure

- 1. Execute [Self-diag. (Full)].
- For details, see " L.4 TROUBLESHOOTING USING SELF-DIAG. (FULL)".
- 2. If the diagnosis result of [Self-diag. (Full)] is OK, since no hardware parts related troubles occur, retrieve the "Machine Management List" and send inquiries to KM also with the information.
  - For details, see " I.12 List Output".

## 3.22.5 CFE##

### Contents

| Trouble type                | CFE##: Abort code                                                                                                    |  |  |
|-----------------------------|----------------------------------------------------------------------------------------------------|--|--|
| Rank                        | C                                                                                                    |  |  |
| Trouble detection condition | <ul> <li>When performing treatment (program) to the firmware controlling the MFP controller, a malfunction is detected when the control sequence went abnormal.</li> <li>In almost cases, when the control sequence goes abnormal in certain conditions and on certain timing, it results in malfunction.</li> </ul> |  |  |
| Trouble isolation           | -                                                                                                    |  |  |
| Relevant electrical parts   | -                                                                                                    |  |  |

#### Procedure

- 1. Execute [Self-diag. (Full)].
- For details, see "L.4 TROUBLESHOOTING USING SELF-DIAG. (FULL)".
- If the diagnosis result of [Self-diag. (Full)] is OK, since no hardware parts related troubles occur, retrieve the "Machine Management List" and send inquiries to KM also with the information. For details, see "1.12 List Output".

#### 3.22.6 CFF##

| Trouble type                | CFF##: Abort code                                                                                                    |
|-----------------------------|----------------------------------------------------------------------------------------------------|
| Rank                        | C                                                                                                    |
| Trouble detection condition | <ul> <li>When performing treatment (program) to the firmware controlling the MFP controller, a malfunction is<br/>detected when the control sequence went abnormal.</li> </ul> |

|                           | <ul> <li>In almost cases, when the control sequence goes abnormal in certain conditions and on certain timing, it results in malfunction.</li> </ul> |
|---------------------------|----------------------------------------------------------------------------------------------------|
| Trouble isolation         | -                                                                                                    |
| Relevant electrical parts | -                                                                                                    |

Execute [Self-diag. (Full)].
 For details, see " L.4 TROUBLESHOOTING USING SELF-DIAG. (FULL)".

 If the diagnosis result of [Self-diag. (Full)] is OK, since no hardware parts related troubles occur, retrieve the "Machine Management List" and send inquiries to KM also with the information.
 For details, see " I.12 List Output".

## 4. TROUBLESHOOTING USING SELF-DIAG. (FULL)

## 4.1 Overview of Self-diag. (Full) function

- If a trouble code occurs or the machine cannot operate normally due to defects of the control system hardware parts, by executing the "Self-diag. (Full)", the defective areas on the control system hardware parts can be identified.
- The reason for troubles is broadly divided into the control system hardware trouble and the firmware trouble, and it is difficult to identify where the trouble occurs with the trouble code.

In the "Self-diag. (Full)", two functions are provided, the one diagnoses if troubles occur on the control system hardware, and the other one detects defective parts and displays the "error code" corresponding to the defective parts on the control panel.

### Before replacing the control system hardware parts like the base board, make sure to execute the "Self-diag. (Full)".

Self-diag. (Full) flow for a trouble code

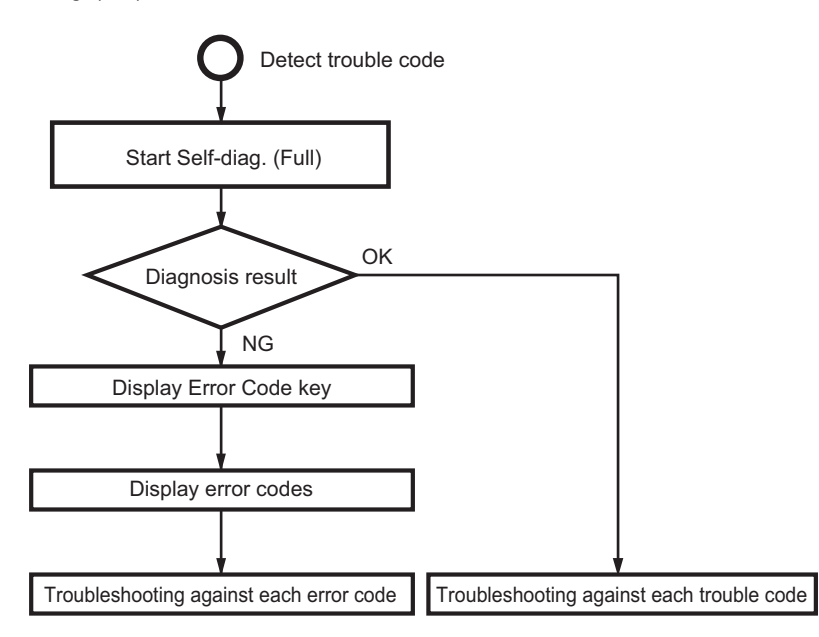

## 4.2 Self-diag. (Full) Procedure

- 1. When a trouble code is displayed, turn OFF the main power switch after the MFP is stopped.
- 2. Execute the Self-diag. (Full). For details of the method for executing the Self-diag. (Full), refer to 1.13.11.2 Self-diag. (Full).
- 3. After completing the Self-diag. (Full), the diagnosis result will be displayed for each item. (OK/NG)
- 4. If [OK] is displayed for all items, turn OFF the main power switch.
- 5. If [NG] is included in the diagnosis result, after completing the diagnosis for all items, the [Error Code] key is displayed.
- 6. Touch the [Error Code] key to display the [Error Code].
- 7. Check the displayed [Error Code], then turn OFF the main power switch, and disconnect power cord from the outlet.
- 8. Refer to the Service Manual [Error Code List], and perform the troubleshooting against each error code.
  - NOTE
     Perform the troubleshooting in the sequence from step 1 of "Corrective action procedure" against each item while checking that if each trouble has been resolved. Do not perform the troubleshooting against all troubles at once.
- If no error code is displayed, perform the troubleshooting against each trouble code in "Trouble Code" displayed in step 1.
   Even if no [NG] is displayed (no trouble is reproduced) after executing the troubleshooting against each error code or the Self-diag. (Full), execute the "Self-diag. (Full)" again, and make sure that all troubles on each device have been resolved.

## 4.2.1 Auto Execution of Self-diag. (Full)

 Set the [Switch NO.163] to [00000010] at [Bit assignment] and [02] at [HEX assignment] in [Service Mode] -> [System 2] -> [Software Switch Setting], so that the "Self-diag. (Full)" can be executed automatically when a "trouble code" occurred. Refer to [Service Mode] -> [State Confirmation] -> [Self-diag. (Full)].

### 4.2.2 Error code resetting procedures

- 1. Stop the machine with the Error Code screen being displayed.
- 2. Turn OFF the main power switch. After waiting 10 seconds, turn ON the main power switch again.
- 3. Reboot the machine.

### NOTE

If the error has not been resolved, the trouble code will reappear after rebooting the machine.

## 4.3 Error Code List

| Error code | Target device          | Diagnosis item                      | Reason of error                                        | Relevant electrical parts                                                      |
|------------|------------------------|-------------------------------------|--------------------------------------------------------|--------------------------------------------------------------------------------|
| E1-1       | NVMeSSD                | Device recognition                  | Engagement failure<br>Mounting failure                 | Storage board (STRGB)<br>CPU board (CPUB)                                      |
| E1-2       | -                      | R/W check                           | STRGB error (data failure)                             | Storage board (STRGB)                                                          |
| E1-3       | 1                      | S.M.A.R.T diag.                     | STRGB error (data failure)                             | Storage board (STRGB)                                                          |
| E1-4       |                        | MFP FW checksum                     | STRGB error (data failure)                             | MFP firmware                                                                   |
| E1-5       | -                      | Partition check                     | STRGB error (data failure)                             | Storage board (STRGB)                                                          |
| E2-1       | microSD                | Device recognition                  | Engagement failure<br>Mounting failure                 | microSD<br>CPU board (CPUB)                                                    |
| E2-2       |                        | R/W check                           | microSD error (data failure)                           | microSD                                                                        |
| E2-3       |                        | S.M.A.R.T diag.                     | microSD error (data failure)                           | microSD                                                                        |
| E2-4       | -                      | MFP FW checksum                     | microSD error (data failure)                           | MFP firmware                                                                   |
| E2-5       | -                      | Partition check                     | microSD error (data failure)                           | microSD                                                                        |
| E3-1       | 12C                    | ТРМ                                 | Connection failure<br>Parts defect                     | TPM board (TPMB)<br>Base board (BASEB)<br>CPU board (CPUB)                     |
| E3-2       |                        | AUDIO (control)                     | Connection failure<br>Parts defect                     | Base board (BASEB)<br>CPU board (CPUB)                                         |
| E3-3       |                        | PS-CPU                              | Connection failure<br>Parts defect                     | Base board (BASEB)<br>CPU board (CPUB)                                         |
| E4-1       | System/image<br>memory | WORK0 (Main memory ch.A)            | Engagement failure<br>Mounting failure<br>DRAM failure | CPU board (CPUB)                                                               |
| E4-2       |                        | WORK1 (Main memory ch.B)            | Engagement failure<br>Mounting failure<br>DRAM failure | CPU board (CPUB)                                                               |
| E5-1       | Various USB<br>devices | IRIS0                               | Connection failure<br>Parts defect                     | CPU board (CPUB)                                                               |
| E5-2       |                        | USB3.0-HUB chip (base board)        | Connection failure<br>Parts defect                     | CPU board (CPUB)<br>Base board (BASEB)                                         |
| E5-3       | _                      | USB2.0-HUB chip (base board)        | Connection failure<br>Parts defect                     | Base board (BASEB)                                                             |
| E5-4       | _                      | USB device HUB chip (USB hub board) | Connection failure<br>Parts defect                     | USB hub board (USBHB)<br>Base board (BASEB)                                    |
| E5-5       | _                      | DAC-IC                              | Connection failure<br>Parts defect                     | USB hub board (USBHB)                                                          |
| E5-6       |                        | Fax expansion board (HUB chip)      | Connection failure<br>Parts defect                     | Fax expansion board<br>Base board (BASEB)                                      |
| E5-7       |                        | Fax board (line 1)                  | Connection failure<br>Parts defect                     | Fax board/1 (FAXB/1)<br>Fax expansion board<br>Base board (BASEB)              |
| E5-8       |                        | Fax board (line 2)                  | Connection failure<br>Parts defect                     | Fax board/2 (FAXB/2)<br>Fax expansion board<br>Base board (BASEB)              |
| E5-9       | -                      | Fax board (line 3)                  | Connection failure<br>Parts defect                     | Fax board/3 (FAXB/3)<br>Fax expansion board                                    |
| E5-10      |                        | Fax board (line 4)                  | Connection failure<br>Parts defect                     | Fax board/4 (FAXB/4)<br>Fax expansion board                                    |
| E5-11      |                        | Upgrade kit (UK-221)                | Connection failure<br>Parts defect                     | Wireless LAN board (WLANB)<br>Base board (BASEB)                               |
| E5-12      |                        | Authentication unit                 | Connection failure<br>Parts defect                     | Authentication unit<br>Base board (BASEB)                                      |
| E6-1       | CCD board              | I/P image bus check                 | Image bus failure                                      | Connection cable<br>CCD board (CCDB)<br>CPU board (CPUB)<br>Base board (BASEB) |
| E6-2       |                        | Line RAM comparison                 | CCD sensor failure                                     | CCD board (CCDB)                                                               |
| E7-1       | CIS module             | I/P image bus check                 | Image bus failure                                      | CIS cable<br>CIS module (CIS)<br>CPU board (CPUB)<br>Base board (BASEB)        |
| E7-2       |                        | Line RAM comparison                 | CIS sensor failure                                     | CIS module (CIS)                                                               |
| E8-1       | DF control board       | MINET communication check           | ADF microcomputer communication failure                | Connection cable<br>DF control board (DFCB)<br>CPU board (CPUB)                |

| Error code | Target device               | Diagnosis item               | Reason of error                        | Relevant electrical parts                 |
|------------|-----------------------------|------------------------------|----------------------------------------|-------------------------------------------|
|            |                             |                              |                                        | Base board (BASEB)                        |
| E10-1      | DSC board<br>(Security kit) | Image bus check (front side) | Engagement failure<br>Mounting failure | DSC board/1 (DSCB/1)                      |
| E10-2      |                             | Image bus check (back side)  | Engagement failure<br>Mounting failure | DSC board/1 (DSCB/1)<br>CPU board (CPUB)  |
| E11-1      | CPU board                   | Compress/exp check           | S800 error                             | CPU board (CPUB)                          |
| E11-2      | _                           | O/P image bus check          | S800 error                             | CPU board (CPUB)                          |
| E12-1      | PCle                        | PCIe device check IRIS(0)    | PCIe device error                      | CPU board (CPUB)                          |
| E12-3      |                             | PCIe device check NVMeSSD    |                                        | Storage board (STRGB)<br>CPU board (CPUB) |

## Troubleshooting against multiple error codes

| Error code               | Action         |
|--------------------------|----------------|
| E1-1, E5-1, E12-1, E12-3 | Execute E12-1. |
| E4-1, E4-2, E11-1, E11-2 | Execute E4-1.  |

## 4.4 E1-1

## Contents

| Error code                | E1-1                                      |
|---------------------------|-------------------------------------------|
| Target device             | NVMeSSD                                   |
| Diagnosis item            | Device recognition                        |
| Reason of error           | Engagement failure<br>Mounting failure    |
| Relevant electrical parts | Storage board (STRGB)<br>CPU board (CPUB) |

### **Corrective action procedure**

- 1. Turn OFF the main power switch and unplug the power cord. Connect the power cord after 15 sec. or more, and turn ON the main power switch.
- 2. Correct the mounting of STRGB if faulty.
- 3. Correct the mounting of CPUB if faulty.
- 4. Replace STRGB.
- 5. Replace CPUB.

## 4.5 E1-2

## Contents

| Error code                | E1-2                       |
|---------------------------|----------------------------|
| Target device             | NVMeSSD                    |
| Diagnosis item            | R/W check                  |
| Reason of error           | STRGB error (data failure) |
| Relevant electrical parts | Storage board (STRGB)      |

## **Corrective action procedure**

- 1. Turn OFF the main power switch and unplug the power cord. Connect the power cord after 15 sec. or more, and turn ON the main power switch.
- 2. Correct the mounting of STRGB if faulty.
- 3. Replace STRGB.

## 4.6 E1-3

## Contents

| Error code                | E1-3                       |
|---------------------------|----------------------------|
| Target device             | NVMeSSD                    |
| Diagnosis item            | S.M.A.R.T diag.            |
| Reason of error           | STRGB error (data failure) |
| Relevant electrical parts | Storage board (STRGB)      |

### **Corrective action procedure**

- 1. Turn OFF the main power switch and unplug the power cord. Connect the power cord after 15 sec. or more, and turn ON the main power switch.
- 2. Correct the mounting of STRGB if faulty.
- 3. Replace STRGB.

## 4.7 E1-4

### Contents

| Error code                | E1-4                       |
|---------------------------|----------------------------|
| Target device             | NVMeSSD                    |
| Diagnosis item            | MFP FW checksum            |
| Reason of error           | STRGB error (data failure) |
| Relevant electrical parts | MFP firmware               |

### **Corrective action procedure**

- 1. Turn OFF the main power switch and unplug the power cord. Connect the power cord after 15 sec. or more, and turn ON the main power switch.
- 2. Perform re-installation of the firmware.

## 4.8 E1-5

## Contents

| Error code                | E1-5                       |
|---------------------------|----------------------------|
| Target device             | NVMeSSD                    |
| Diagnosis item            | Partition check            |
| Reason of error           | STRGB error (data failure) |
| Relevant electrical parts | Storage board (STRGB)      |

### **Corrective action procedure**

- 1. Turn OFF the main power switch and unplug the power cord. Connect the power cord after 15 sec. or more, and turn ON the main power switch.
- 2. Correct the mounting of STRGB if faulty.
- 3. Select [Service Mode] -> [State Confirmation] -> [Memory/Storage Adjustment] -> [Format] -> [Logical Format] and perform the function.
- 4. Replace STRGB.

## 4.9 E2-1

## Contents

| Error code                | E2-1                                   |
|---------------------------|----------------------------------------|
| Target device             | microSD                                |
| Diagnosis item            | Device recognition                     |
| Reason of error           | Engagement failure<br>Mounting failure |
| Relevant electrical parts | microSD<br>CPU board (CPUB)            |

## Corrective action procedure

- 1. Turn OFF the main power switch and unplug the power cord. Connect the power cord after 15 sec. or more, and turn ON the main power switch.
- 2. Correct the mounting of microSD if faulty.
- 3. Correct the mounting of CPUB if faulty.
- 4. Replace microSD.
- 5. Replace CPUB.

## 4.10 E2-2

## Contents

| Error code                | E2-2                         |
|---------------------------|------------------------------|
| Target device             | microSD                      |
| Diagnosis item            | R/W check                    |
| Reason of error           | microSD error (data failure) |
| Relevant electrical parts | microSD                      |

### **Corrective action procedure**

- 1. Turn OFF the main power switch and unplug the power cord. Connect the power cord after 15 sec. or more, and turn ON the main power switch.
- 2. Correct the mounting of microSD if faulty.
- 3. Replace microSD.

## 4.11 E2-3

| Error code     | E2-3            |
|----------------|-----------------|
| Target device  | microSD         |
| Diagnosis item | S.M.A.R.T diag. |
| Reason of error           | microSD error (data failure) |
|---------------------------|------------------------------|
| Relevant electrical parts | microSD                      |

#### **Corrective action procedure**

- 1. Turn OFF the main power switch and unplug the power cord. Connect the power cord after 15 sec. or more, and turn ON the main power switch.
- 2. Correct the mounting of microSD if faulty.
- 3. Replace microSD.

#### 4.12 E2-4

## Contents

| Error code                | E2-4                         |
|---------------------------|------------------------------|
| Target device             | microSD                      |
| Diagnosis item            | MFP FW checksum              |
| Reason of error           | microSD error (data failure) |
| Relevant electrical parts | MFP firmware                 |

#### **Corrective action procedure**

- 1. Turn OFF the main power switch and unplug the power cord. Connect the power cord after 15 sec. or more, and turn ON the main power switch.
- 2. Perform re-installation of the firmware.

#### 4.13 E2-5

#### Contents

| Error code                | E2-5                         |
|---------------------------|------------------------------|
| Target device             | microSD                      |
| Diagnosis item            | Partition check              |
| Reason of error           | microSD error (data failure) |
| Relevant electrical parts | microSD                      |

#### **Corrective action procedure**

- 1. Turn OFF the main power switch and unplug the power cord. Connect the power cord after 15 sec. or more, and turn ON the main power switch.
- 2. Correct the mounting of microSD if faulty.
- 3. Select [Service Mode] -> [State Confirmation] -> [Memory/Storage Adjustment] -> [Format] -> [Logical Format] and perform the function.
- 4. Replace microSD.

## 4.14 E3-1

#### Contents

| Error code                | E3-1                                                       |
|---------------------------|------------------------------------------------------------|
| Target device             | 12C                                                        |
| Diagnosis item            | ТРМ                                                        |
| Reason of error           | Connection failure<br>Parts defect                         |
| Relevant electrical parts | TPM board (TPMB)<br>CPU board (CPUB)<br>Base board (BASEB) |

#### **Corrective action procedure**

- 1. Turn OFF the main power switch and unplug the power cord. Connect the power cord after 15 sec. or more, and turn ON the main power switch.
- 2. Correct the mounting of TPMB if faulty.
- 3. Correct the mounting of CPUB if faulty.
- 4. Correct the mounting of BASEB or the connection of connectors if faulty.
- 5. Replace TPMB.
- 6. Replace CPUB.
- 7. Replace BASEB.

#### 4.15 E3-2, E3-3

#### Contents

| Error code      | E3-2, E3-3                         |                 |
|-----------------|------------------------------------|-----------------|
| Target device   | 12C                                |                 |
| Diagnosis item  | E3-2                               | AUDIO (control) |
|                 | E3-3                               | PS-CPU          |
| Reason of error | Connection failure<br>Parts defect |                 |

| Relevant electrical parts | CPU board (CPUB)   |
|---------------------------|--------------------|
|                           | Base board (BASEB) |

#### **Corrective action procedure**

- 1. Turn OFF the main power switch and unplug the power cord. Connect the power cord after 15 sec. or more, and turn ON the main power switch.
- 2. Correct the mounting of CPUB if faulty.
- 3. Correct the mounting of BASEB or the connection of connectors if faulty.
- 4. Replace CPUB.
- 5. Replace BASEB.

#### 4.16 E4-1, E4-2

#### NOTE

- When executing the Self-diag. (Full) after the trouble code (CE301, CE304) is displayed, the self-diagnosis may not complete. In that case, finish the Self-diag. (Full) forcibly, and perform the troubleshooting against each trouble code.
- Turning OFF the main power switch will finish the Self-diag. (Full) forcibly.

#### Contents

| Error code                | E4-1, E4-2                                             |                          |
|---------------------------|--------------------------------------------------------|--------------------------|
| Target device             | System/image memory                                    |                          |
| Diagnosis item            | E4-1                                                   | WORK0 (Main memory ch.A) |
|                           | E4-2                                                   | WORK1 (Main memory ch.B) |
| Reason of error           | Engagement failure<br>Mounting failure<br>DRAM failure |                          |
| Relevant electrical parts | CPU board (CPUB)                                       |                          |

#### **Corrective action procedure**

- 1. Turn OFF the main power switch and unplug the power cord. Connect the power cord after 15 sec. or more, and turn ON the main power switch.
- 2. Correct the mounting of CPUB if faulty.
- 3. Replace CPUB.

#### 4.17 E5-1

#### Contents

| Error code                | E5-1                               |
|---------------------------|------------------------------------|
| Target device             | Various USB devices                |
| Diagnosis item            | IRISO                              |
| Reason of error           | Connection failure<br>Parts defect |
| Relevant electrical parts | CPU board (CPUB)                   |

#### **Corrective action procedure**

- 1. Turn OFF the main power switch and unplug the power cord. Connect the power cord after 15 sec. or more, and turn ON the main power switch.
- 2. Correct the mounting of CPUB if faulty.
- 3. Replace CPUB.

#### 4.18 E5-2

#### Contents

| Error code                | E5-2                                   |
|---------------------------|----------------------------------------|
| Target device             | Various USB devices                    |
| Diagnosis item            | USB3.0-HUB chip (base board)           |
| Reason of error           | Connection failure<br>Parts defect     |
| Relevant electrical parts | CPU board (CPUB)<br>Base board (BASEB) |

#### **Corrective action procedure**

- 1. Turn OFF the main power switch and unplug the power cord. Connect the power cord after 15 sec. or more, and turn ON the main power switch.
- 2. Correct the mounting of CPUB if faulty.
- 3. Correct the mounting of BASEB or the connection of connectors if faulty.
- 4. Replace CPUB.
- 5. Replace BASEB

## 4.19 E5-3

#### Contents

| Error code                | E5-3                               |
|---------------------------|------------------------------------|
| Target device             | Various USB devices                |
| Diagnosis item            | USB2.0-HUB chip (base board)       |
| Reason of error           | Connection failure<br>Parts defect |
| Relevant electrical parts | Base board (BASEB)                 |

#### **Corrective action procedure**

1. Turn OFF the main power switch and unplug the power cord. Connect the power cord after 15 sec. or more, and turn ON the main power switch.

2. Correct the mounting of BASEB or the connection of connectors if faulty.

3. Replace BASEB.

## 4.20 E5-4

## Contents

| Error code                | E5-4                                        |
|---------------------------|---------------------------------------------|
| Target device             | Various USB devices                         |
| Diagnosis item            | USB device HUB chip (USB hub board)         |
| Reason of error           | Connection failure<br>Parts defect          |
| Relevant electrical parts | USB hub board (USBHB)<br>Base board (BASEB) |

#### **Corrective action procedure**

- 1. Turn OFF the main power switch and unplug the power cord. Connect the power cord after 15 sec. or more, and turn ON the main power switch.
- 2. Correct the mounting of USBHB or the connection of connectors if faulty.
- 3. Correct the mounting of BASEB or the connection of connectors if faulty.
- Replace USBHB.
   Replace BASEB.

# 4.21 E5-5

## Contents

| Error code                | E5-5                               |
|---------------------------|------------------------------------|
| Target device             | Various USB devices                |
| Diagnosis item            | DAC-IC                             |
| Reason of error           | Connection failure<br>Parts defect |
| Relevant electrical parts | USB hub board (USBHB)              |

#### **Corrective action procedure**

- 1. Turn OFF the main power switch and unplug the power cord. Connect the power cord after 15 sec. or more, and turn ON the main power switch.
- 2. Correct the mounting of USBHB or the connection of connectors if faulty.

3. Replace USBHB.

## 4.22 E5-6, E5-7, E5-8, E5-9, E5-10

### Contents

| Error code                | E5-6, E5-7, E5-8, E5-9, E5-10                                                                                                    |                    |
|---------------------------|----------------------------------------------------------------------------------------------------|--------------------|
| Target device             | Various USB devices                                                                                                    |                    |
| Diagnosis item            | E5-6 Fax expansion board (HUB chip)                                                                                                    |                    |
|                           | E5-7                                                                                                    | Fax board (line 1) |
|                           | E5-8                                                                                                    | Fax board (line 2) |
|                           | E5-9                                                                                                    | Fax board (line 3) |
|                           | E5-10                                                                                                    | Fax board (line 4) |
| Reason of error           | Connection failure<br>Parts defect                                                                                                    |                    |
| Relevant electrical parts | Fax board/1 (FAXB/1)<br>Fax board/2 (FAXB/2)<br>Fax board/3 (FAXB/3)<br>Fax board/4 (FAXB/4)<br>Fax expansion board<br>Base board (BASEB) |                    |

#### **Corrective action procedure**

- 1. Turn OFF the main power switch and unplug the power cord. Connect the power cord after 15 sec. or more, and turn ON the main power switch.
- 2. Correct the mounting of the fax board or the connection of connectors if faulty.
- 3. Correct the mounting of the fax expansion board or the connection of connectors if faulty.
- 4. Correct the mounting of BASEB or the connection of connectors if faulty.
- 5. Replace the fax board. (Fax board (line 1), Fax board (line 2) / Fax board (line 3), Fax board (line 4))
- 6. Replace the fax expansion board.
- 7. Replace BASEB.

#### 4.23 E5-11

#### Contents

| Error code                | E5-11                                            |
|---------------------------|--------------------------------------------------|
| Target device             | Various USB devices                              |
| Diagnosis item            | Upgrade kit (UK-221)                             |
| Reason of error           | Connection failure<br>Parts defect               |
| Relevant electrical parts | Wireless LAN board (WLANB)<br>Base board (BASEB) |

#### **Corrective action procedure**

1. Turn OFF the main power switch and unplug the power cord. Connect the power cord after 15 sec. or more, and turn ON the main power switch.

2. Correct the mounting of the upgrade kit (UK-221) or the connection of connectors if faulty.

3. Correct the mounting of BASEB or the connection of connectors if faulty.

4. Replace WLANB.

5. Replace BASEB.

#### 4.24 E5-12

#### Contents

| Error code                | E5-12                                     |
|---------------------------|-------------------------------------------|
| Target device             | Various USB devices                       |
| Diagnosis item            | Authentication unit                       |
| Reason of error           | Connection failure<br>Parts defect        |
| Relevant electrical parts | Authentication unit<br>Base board (BASEB) |

#### **Corrective action procedure**

- 1. Turn OFF the main power switch and unplug the power cord. Connect the power cord after 15 sec. or more, and turn ON the main power switch.
- 2. Correct the mounting and connection of the authentication unit if faulty.
- 3. Correct the mounting of BASEB or the connection of connectors if faulty.
- 4. Replace the authentication unit.
- 5. Replace BASEB.

#### 4.25 E6-1, E6-2

Contents

## NOTE

- When executing the Self-diag. (Full) after the trouble code (C6###, C91##) is displayed, the self-diagnosis may not complete. In that case, finish the Self-diag. (Full) forcibly, and perform the troubleshooting against each trouble code.
- Turning OFF the main power switch will finish the Self-diag. (Full) forcibly.

| Error code                | E6-1, E6-2               |                                                                                |
|---------------------------|--------------------------|--------------------------------------------------------------------------------|
| Target device             | CCD board                |                                                                                |
| Diagnosis item            | E6-1 I/P image bus check |                                                                                |
|                           | E6-2                     | Line RAM comparison                                                            |
| Reason of error           | E6-1                     | Image bus failure                                                              |
|                           | E6-2                     | CCD sensor failure                                                             |
| Relevant electrical parts | E6-1                     | Connection cable<br>CCD board (CCDB)<br>CPU board (CPUB)<br>Base board (BASEB) |
|                           | E6-2                     | CCD board (CCDB)                                                               |

#### **Corrective action procedure**

- 1. Turn OFF the main power switch and unplug the power cord. Connect the power cord after 15 sec. or more, and turn ON the main power switch.
- 2. Correct the mounting of CCDB or the connection cable if faulty.

- 3. Correct the mounting of CPUB if faulty.
- 4. Correct the mounting of BASEB or the connection of connectors if faulty.
- 5. Replace the connection cable.
- 6. Replace the CCD unit.
- 7. Replace CPUB.
- 8. Replace BASEB.

#### 4.26 E7-1, E7-2

#### Contents

#### NOTE

When executing the Self-diag. (Full) after the trouble code (C6###, C91##) is displayed, the self-diagnosis may not complete. In that case, finish the Self-diag. (Full) forcibly, and perform the troubleshooting against each trouble code.
 Turning OFF the main power switch will finish the Self-diag. (Full) forcibly.

| Error code                                                        | E7-1, E7-2 |                                                                         |
|-------------------------------------------------------------------|------------|-------------------------------------------------------------------------|
| Target device                                                     | CIS module |                                                                         |
| Diagnosis item                                                    | E7-1       | I/P image bus check                                                     |
|                                                                   | E7-2       | Line RAM comparison                                                     |
| Reason of error                                                   | E7-1       | Image bus failure                                                       |
|                                                                   | E7-2       | CIS sensor failure                                                      |
| Relevant electrical parts E7-1 CIS ca<br>CIS m<br>CPU b<br>Base I |            | CIS cable<br>CIS module (CIS)<br>CPU board (CPUB)<br>Base board (BASEB) |
|                                                                   | E7-2       | CIS module (CIS)                                                        |

#### **Corrective action procedure**

- 1. Turn OFF the main power switch and unplug the power cord. Connect the power cord after 15 sec. or more, and turn ON the main power switch.
- 2. Correct the mounting of CIS or the CIS cable if faulty.
- 3. Correct the mounting of CPUB if faulty.
- 4. Correct the mounting of BASEB or the connection of connectors if faulty.
- 5. Replace the CIS cable.
- 6. Replace CIS.
- 7. Replace CPUB.
- 8. Replace BASEB.

## 4.27 E8-1

#### Contents

| Error code                | E8-1                                                                                  |
|---------------------------|---------------------------------------------------------------------------------------|
| Target device             | DF control board                                                                      |
| Diagnosis item            | MINET communication check                                                             |
| Reason of error           | ADF microcomputer communication failure                                               |
| Relevant electrical parts | Connection cable<br>DF control board (DFCB)<br>CPU board (CPUB)<br>Base board (BASEB) |

#### **Corrective action procedure**

- 1. Turn OFF the main power switch and unplug the power cord. Connect the power cord after 15 sec. or more, and turn ON the main power switch.
- 2. Correct the mounting of DFCB or the connection of connectors if faulty.
- 3. Correct the mounting of CPUB if faulty.
- 4. Correct the mounting of BASEB or the connection of connectors if faulty.
- 5. Correct the connection of the connection cable if faulty.
- 6. Replace the connection cable.
- 7. Replace DFCB. (DF-632 / DF-714)
- 8. Replace CPUB.
- 9. Replace BASEB.

#### 4.28 E10-1, E10-2

#### Contents

| Error code                | E10-1, E10-2                           |  |
|---------------------------|----------------------------------------|--|
| Target device             | DSC board (Security kit)               |  |
| Diagnosis item            | E10-1 Image bus check (front side)     |  |
|                           | E10-2 Image bus check (back side)      |  |
| Reason of error           | Engagement failure<br>Mounting failure |  |
| Relevant electrical parts | DSC board/1 (DSCB/1)                   |  |

#### **Corrective action procedure**

- 1. Turn OFF the main power switch and unplug the power cord. Connect the power cord after 15 sec. or more, and turn ON the main power switch.
- 2. Correct the mounting of DSCB/1or the connection of connectors if faulty.
- 3. Replace DSCB/1.

## 4.29 E11-1, E11-2

## Contents

| Error code                | E11-1, E11-2             |                     |
|---------------------------|--------------------------|---------------------|
| Target device             | CPU board                |                     |
| Diagnosis item            | E11-1 Compress/exp check |                     |
|                           | E11-2                    | O/P image bus check |
| Reason of error           | E11-1                    | S800 error          |
|                           | E11-2                    | S800 error          |
| Relevant electrical parts | CPU board (CPUB)         |                     |

#### **Corrective action procedure**

- 1. Turn OFF the main power switch and unplug the power cord. Connect the power cord after 15 sec. or more, and turn ON the main power switch.
- 2. Correct the mounting of CPUB if faulty.
- 3. Replace CPUB.

#### 4.30 E12-1, E12-3

#### Contents

| Error code                | E12-1, E12-3                    |                                           |
|---------------------------|---------------------------------|-------------------------------------------|
| Target device             | PCIe                            |                                           |
| Diagnosis item            | E12-1 PCIe device check IRIS(0) |                                           |
|                           | E12-3                           | PCIe device check NVMeSSD                 |
| Reason of error           | PCIe device error               |                                           |
| Relevant electrical parts | E12-1 CPU board (CPUB)          |                                           |
|                           | E12-3                           | Storage board (STRGB)<br>CPU board (CPUB) |

### **Corrective action procedure**

1. Turn OFF the main power switch and unplug the power cord. Connect the power cord after 15 sec. or more, and turn ON the main power switch.

2. Correct the mounting of STRGB if faulty.

3. Correct the mounting of CPUB if faulty.

4. Replace STRGB.

5. Replace CPUB.

## 5. Troubleshooting when NG is displayed on the Self-diag. (Individual)

## 5.1 I2S check

## 5.1.1 Troubleshooting when NG is displayed for AUDIO (voice)

- 1. Turn OFF the main power switch, disconnect power cord from the outlet.
- 2. Correct the mounting of the CPU board if faulty.
- 3. Correct the mounting of the base board or the connection of connectors if faulty.
- 4. Replace the CPU board.
- 5. Replace the base board.

## 5.2 Various USB Check

#### 5.2.1 Troubleshooting when NG is displayed for Keyboard

- 1. Turn OFF the main power switch, disconnect power cord from the outlet.
- 2. Correct the mounting of the keyboard if faulty.
- 3. Correct the mounting of the USB hub board if faulty.
- 4. Replace the keyboard.
- 5. Replace the USB hub board.

#### 5.2.2 Troubleshooting when NG is displayed for USB Memory

- 1. Turn OFF the main power switch, disconnect power cord from the outlet.
- 2. Correct the mounting of the USB memory if faulty.
- 3. Correct the mounting of the USB hub board if faulty.
- 4. Replace the USB memory.
- 5. Replace the USB hub board.

### 5.3 CPU board check

#### 5.3.1 Troubleshooting when NG is displayed for Ping Test

- 1. Turn OFF the main power switch, disconnect power cord from the outlet.
- 2. Check, and correct the MFP network settings if faulty.
- 3. Correct the mounting of the CPU board if faulty.
- 4. Correct the mounting of the base board or the connection of connectors if faulty.
- 5. Replace the CPU board.
- 6. Replace the base board.

## 6. ERROR CODE FOR THE INTERNET ISW

## 6.1 Error code list for the Internet ISW

• When a trouble occurred while conducting the Internet ISW and it was not normally connected, the message on the status and the error code will be displayed on the control panel.

## Internet ISW

Failed to connect to the Firmware Server. Turn main switch OFF and ON. Please do not turn Sub-Power Off !

Code: 0x00003200

#### NOTE

• When a code other than the error code list is displayed, contact and inform the error code.

#### 6.2 0x0#

| Error code | Description                                                                                   | Countermeasure                                                                                                    |
|------------|-----------------------------------------------------------------------------------------------|----------------------------------------------------------------------------------------------------|
| 0x0000001  | Illegal error on the control                                                                  | <ul> <li>Check if [Service Mode] -&gt; [Machine Update Setting] -&gt; [Internet ISW] -&gt; [Internet ISW Set] is set to "ON".</li> <li>Check the status of [Service Mode] -&gt; [Machine Update Setting] -&gt; [Internet ISW] -&gt; [Forwarding Access Setting].</li> <li>If the above process does not solve the problem, inform the corresponding error code to the KONICA MINOLTA.</li> </ul> |
| 0x00000010 | Parameter error                                                                               | <ul> <li>Check if [Service Mode] -&gt; [Machine Update Setting] -&gt; [Internet ISW] -&gt; [Internet ISW Set] is set to "ON".</li> <li>If the above process does not solve the problem, inform the corresponding error code to the KONICA MINOLTA.</li> </ul>                                                                                                    |
| 0x00111000 | Error concerning the network <ul> <li>Connection has been completed.</li> </ul>               | <ul> <li>Check the User's network environment. (LAN cable's connection)</li> <li>Check the status of [Service Mode] -&gt; [Machine Update Setting] -&gt; [Internet ISW] -&gt; [Forwarding Access Setting].</li> <li>Check to see if the FTP server operates normally.</li> </ul>                                                                                                    |
| 0x00111001 | Error concerning the network     It cannot be connected to the server.                        | <ul><li>Check the User's network environment.</li><li>Check to see if the FTP server operates normally.</li></ul>                                                                                                    |
| 0x00111100 | Error concerning the network <ul> <li>Communication timeout.</li> </ul>                       | <ul> <li>Check whether the URL of the data transfer server includes http://, ftp://,<br/>or the like to specify a protocol in [Service Mode] -&gt; [Machine Update<br/>Setting] -&gt; [Internet ISW] -&gt; [Forwarding Access Setting].</li> </ul>                                                                                                    |
| 0x00111101 | Error concerning the network <ul> <li>Disconnection occurred.</li> </ul>                      | <ul><li>Check the User's network environment.</li><li>Check to see if the FTP server operates normally.</li></ul>                                                                                                    |
| 0x00111110 | Error concerning the network <ul> <li>The network is not connected.</li> </ul>                |                                                                                                    |
| 0x00110010 | Error concerning the network  • Others                                                        |                                                                                                    |
| 0x00001### | <ul> <li>FTP error</li> <li>Reply code when it failed to be connected.</li> </ul>             | <ul> <li>Check to see if the FTP server operates normally.</li> <li>Check the IP address, user's name, etc.</li> </ul>                                                                                                    |
| 0x00002### | <ul> <li>FTP error</li> <li>Error reply code for the user command or pass command.</li> </ul> | Check to see if the FTP server operates normally.                                                                                                    |
| 0x00003### | <ul> <li>FTP error</li> <li>Error reply code for the CWD command.</li> </ul>                  |                                                                                                    |
| 0x00004### | <ul> <li>FTP error</li> <li>Error reply code for the TYPE command.</li> </ul>                 | Check to see if the FTP server operates normally.                                                                                                    |
| 0x00005### | FTP error                                                                                     | 1                                                                                                    |

| Error code | Description                                                                   | Countermeasure                                                                                                    |
|------------|-------------------------------------------------------------------------------|----------------------------------------------------------------------------------------------------|
|            | Error reply code for the PORT command.                                        |                                                                                                    |
| 0x00006### | <ul> <li>FTP error</li> <li>Error reply code for the PASV command.</li> </ul> | <ul><li>Check to see if the FTP server operates normally.</li><li>Set the PASV mode to "OFF", and try it again.</li></ul> |
| 0x00007### | FTP error<br>• Error reply code for the RETR<br>command.                      | <ul><li>Check to see if the FTP server operates normally.</li><li>Wait for about 30 minutes and try it again.</li></ul>   |

## 6.3 0x1#

| Error code | Description                                                                                                    | Countermeasure                                                                                                    |
|------------|----------------------------------------------------------------------------------------------------|----------------------------------------------------------------------------------------------------|
| 0x10000100 | <ul> <li>It cannot be accepted because of the job currently being executed.</li> <li>ISW being executed by other method.</li> </ul>                                                                                                    | Wait for the current job to be completed and try it again.                                                                                                    |
| 0x10000101 | It cannot be accepted because the power key is OFF.                                                                                                    | Turn power key ON and try it again.                                                                                                    |
| 0x10000102 | The Internet ISW is already being executed.                                                                                                    | Wait for the current Internet ISW to be completed.                                                                                                    |
| 0x10000103 | It failed to prohibit the job. (It failed to lock<br>the operation.)<br>-> It failed to lock the job because the<br>operation is already locked with Web<br>Connection, etc.                                                                                                    | <ul> <li>Check if [Service Mode] -&gt; [Machine Update Setting] -&gt; [Internet ISW] -&gt; [Internet ISW Set] is set to "ON".</li> <li>If the above process does not solve the problem, inform the corresponding error code to the KONICA MINOLTA.</li> </ul> |
| 0x10000104 | There is no space for firmware data to be downloaded.                                                                                                    |                                                                                                    |
| 0x10000106 | Check sum error                                                                                                    |                                                                                                    |
| 0x10000107 | <ul> <li>File access error</li> <li>The file downloaded has an error.</li> <li>The header of the file which has been read has an error.</li> <li>The size of the file to be downloaded is too large.</li> <li>When it is identified to be the different type of firmware.</li> </ul> | Check to see if the downloaded firmware is of the correct type.                                                                                                    |
| 0x10000108 | The area firmware is stored is destroyed, and another ISW is necessary.                                                                                                    | Wait until ISW is automatically executed on MFP side.                                                                                                    |

## 6.4 0x2#

| Error code | Description                                                                                                    | Countermeasure                                        |
|------------|----------------------------------------------------------------------------------------------------|-------------------------------------------------------|
| 0x2000000  | <ul> <li>The temporary error when running the subset</li> <li>When starting the Internet ISW in a normal program, the rebooting will start and the Internet ISW will be executed with the subset program. During the process by the subset program, it has to be in the "Failed" status unless the Internet ISW is successfully conducted. This code is used temporarily to make it in error status.</li> </ul> | Wait until ISW is automatically executed on MFP side. |

## 7. CS REMOTE CARE ERROR CODE

## 7.1 Troubleshooting for CS Remote Care

- If communication is not done properly, check the condition by following the procedures shown below.
- 1. Shift the screen in the order of [Service Mode] -> [CS Remote] -> [Remote Care].
  - At this time, in the cases of initial transmitting / administrator transmitting / maintenance start transmitting / maintenance finish transmitting, the communication result will be displayed at the top of the screen.

#### NOTE

#### • For the communication result, the following message will be displayed based on its success or failure.

| Display of communication result       | Cause                                                                                                    | How to correct                                                                                                    |
|---------------------------------------|----------------------------------------------------------------------------------------------------|----------------------------------------------------------------------------------------------------|
| Communicating                         | -                                                                                                    | -                                                                                                    |
| Communication trouble with the center | Although the machine tries to communicate with the center, there is any trouble and the communication completes unsuccessfully. | See the list of error message and confirm the corresponding point.                                                                               |
| Complete successfully                 | -                                                                                                    | -                                                                                                    |
| Modem trouble                         | Although the machine tries to communicate with the center, there is any trouble in the modem.                                   | <ul> <li>Check if the power of modem in ON.</li> <li>Check if there is any problem in connection between the modem and the main body.</li> </ul> |
| Busy line                             | Although the machine tries to communicate with the center, the line to the center is busy.                                      | Communicate with the center again.                                                                                                    |
| No response                           | Although the machine tries to communicate with the center, there is no response from the center.                                | <ul> <li>Communicate with the center again.</li> <li>Check the communication environment of the center side.</li> </ul>                          |

## 7.2 CS Remote Care Operation under Enhanced Security Mode

CS Remote Care can be used even when "ON" is selected in [Administrator] -> [Security] -> [Enhanced Security Mode]. However, to keep the enhanced security level, the following restrictions are accompanied.

- Only SSL communication is available.
- Error occurs if the Center tries to send the following commands.
  - Firmware update command
     Command of reading and updating account track information
  - Command of reading and updating account track information
     Machine activities update command
  - Machine settings update command
- Command of reading and updating Internet ISW setting information

#### 7.3 List of the CS Remote Care error code

### 7.3.1 When connecting by modem

#### NOTE

#### • When a code other than the ones listed below is displayed, contact KM and inform the error code.

| Error code | Contents                                                                                                    | Solution                                                                                                    |
|------------|----------------------------------------------------------------------------------------------------|----------------------------------------------------------------------------------------------------|
| 0001       | The line is busy <ul> <li>Busy detection</li> </ul>                                                                                              | Transmit again manually.                                                                                                    |
| 0002       | <ul><li>Failure of the Modem default setting at transmitting</li><li>When the transmission completes with modem initial setting failed</li></ul> | <ul> <li>Check if the power of the modem is ON.</li> <li>Check the connecting condition between the modem and the main body.</li> </ul>                                   |
| 0003       | Timeout of CONNECT at transmitting <ul> <li>No response to ATD</li> </ul>                                                                        | <ul> <li>Transmit again manually.</li> <li>Check if the power of the modem is ON.</li> <li>Check the connecting condition between the modem and the main body.</li> </ul> |
| 0004       | Timeout of response to receiving request <ul> <li>No response to receiving (start) request MSG</li> </ul>                                        | <ul> <li>Check if the power of the modem is ON.</li> <li>Check the connecting condition between the modem and the main body.</li> </ul>                                   |
| 0005       | Timeout of CONNECT at receiving <ul> <li>No response to ATA</li> </ul>                                                                           | <ul> <li>Check if the power of the modem is ON.</li> <li>Check the connecting condition between the modem and the main body.</li> </ul>                                   |
| 0006       | Shut down of the data modem line (Host) <ul> <li>Carrier OFF is detected</li> </ul>                                                              | No solution, because the line is shut down at the host side.                                                                                                    |
| 0007       | Forced line disconnection of data modem (main body) <ul> <li>The line is forcibly disconnected from the event</li> </ul>                         | <ul> <li>Check if the power of the modem is ON.</li> <li>Check the connecting condition between the modem and the main body.</li> </ul>                                   |
| 0008       | Timeout of start request telegram delivery <ul> <li>Start request telegram is not delivered after line connection</li> </ul>                     | Transmit again manually.                                                                                                    |
| 0009       | Timeout of finish request telegram delivery <ul> <li>Finish request telegram is not delivered (Start of shut down)</li> </ul>                    | Transmit again manually.                                                                                                    |
| 000A       | Receiving rejection <ul> <li>Receiving is made when the main body is set to reject receiving.</li> </ul>                                         | <ul> <li>Check the setting condition of the host side.</li> <li>Check the setting condition of the main body side.</li> </ul>                                             |

| Error code | Contents                                                                                                    | Solution                                                                                                    |
|------------|----------------------------------------------------------------------------------------------------|----------------------------------------------------------------------------------------------------|
| 000E       | Receiving ring buffer full <ul> <li>When receiving ring buffer is full</li> </ul>                                                                                                   | If the same error is detected several times, turn the modem power OFF and ON.                                             |
| 000F       | <ul><li>Transmission ring buffer full</li><li>When transmission ring buffer is full</li></ul>                                                                                       | If the same error is detected several times, turn the modem power OFF and ON.                                             |
| 0014       | <ul> <li>Incorrect transmission data length</li> <li>When transmission of a data with the length longer than the transmission ring buffer size is requested</li> </ul>              | If the same error is detected several times, turn the modem power OFF and ON.                                             |
| 0015       | Status error (upon modem operation check)                                                                                                    | Transmit again manually.                                                                                                  |
| 0016       | Status error (upon data arrival)                                                                                                    | Transmit again manually.                                                                                                  |
| 0017       | Status error (upon line disconnection)                                                                                                    | Transmit again manually.                                                                                                  |
| 0019       | Center ID error <ul> <li>Center ID of the host is not identical with the one of start request telegram.</li> </ul>                                                                  | <ul> <li>Check center ID setting of the main body side.</li> <li>Check the setting condition of the host side.</li> </ul> |
| 001A       | <ul> <li>Device ID inconsistency</li> <li>Device ID of the main body is not identical with the one of start request telegram.</li> </ul>                                            | <ul><li>Check device ID setting of the main body side.</li><li>Check the setting condition of the host side.</li></ul>    |
| 001B       | <ul> <li>Device ID unregistered</li> <li>Request telegram 2 (Constant data transmitting, emergency call) comes from the main body that has not registered device ID yet.</li> </ul> | <ul><li>Check device ID setting of the main body side.</li><li>Check the setting condition of the host side.</li></ul>    |
| 001C       | Grammar error <ul> <li>The specified format is not used in the received reply telegram.</li> </ul>                                                                                  | Check the settings for CSRC application.                                                                                  |
| 001D       | <ul><li>Impossible to change (Item where change is prohibited)</li><li>Host inquires change of the setting of the item not allowed to be changed.</li></ul>                         | Check the settings for CSRC application.                                                                                  |
| 001E       | <ul> <li>Impossible to change (during printing)</li> <li>Setting cannot be changed because the setting change is made during the machine is printing or starts printing.</li> </ul> | Try again when the machine is not printing.                                                                               |
| 001F       | <ul><li>Impossible to change (Item where change is prohibited)</li><li>Host attempts to write data to the item of which current value has not been read.</li></ul>                  | Check the settings for CSRC application.                                                                                  |
| 0020       | <ul> <li>Timeout of telegram delivery</li> <li>At waiting mode of telegram delivery the machine fails to receive<br/>the telegram in a given time.</li> </ul>                       | Try communication again.                                                                                                  |
| 0021       | <ul><li>Telegram longer than the specified length.</li><li>A telegram longer than the specified length is received.</li></ul>                                                       | Check the settings for CSRC application.                                                                                  |
| 0022       | Transmission phase response NG                                                                                                    | Try communication again.                                                                                                  |
| 0023       | Timeout of transmission phase response MSG                                                                                                    | Try communication again.                                                                                                  |
| 0024       | Incorrect acquisition function of event data                                                                                                    | Try communication again.                                                                                                  |
| 0025       | Timeout of driver transmission check MSG                                                                                                    | Try communication again.                                                                                                  |
| 0026       | An internal inconsistence is detected                                                                                                    | Try communication again.                                                                                                  |
| 0027       | <ul> <li>Transmission / receiving collision</li> <li>Receiving is detecting during transmitting processing</li> </ul>                                                               | Try communication again.                                                                                                  |

## 7.3.2 When connecting by e-mails

# NOTE When a code other than the ones listed below is displayed, contact KM and inform the error code.

## (1) 0###

| Error code | Contents                                                                                                    | Solution                                                                                                    |
|------------|----------------------------------------------------------------------------------------------------|----------------------------------------------------------------------------------------------------|
| 0###       | Transmission error<br>###: SMTP responding code (hexadecimal)<br>For SMTP responding code, see RFC issued by IETF after converting<br>hexadecimal number into decimal one. | <ul> <li>Check the user's SMTP server system settings.</li> <li>Authentication setting</li> <li>Authentication ID</li> <li>Authentication password</li> <li>Address of the destination where the server is connected</li> </ul> |

### (2) 1###

| Error code | Contents                                                                                                    | Solution                                                                                           |
|------------|----------------------------------------------------------------------------------------------------|----------------------------------------------------------------------------------------------------|
| 1030       | Machine ID mismatching <ul> <li>Received an e-mail which tells that machine ID mismatches.</li> </ul>                                                                                            | <ul><li>Check the machine ID setting.</li><li>Check the machine ID setting on host side.</li></ul> |
| 1050       | <ul> <li>Grammar error</li> <li>Received mail did not define the CS Remote Care command (2 digits).</li> <li>The Type of Subject and the command of attached file are not consistent.</li> </ul> | Ask the host to send another mail.                                                                 |

| Error code | Contents                                                                                                    | Solution                                                                                                  |
|------------|----------------------------------------------------------------------------------------------------|----------------------------------------------------------------------------------------------------|
| 1061       | <ul> <li>Modifying not allowed</li> <li>The host sent a command mail that asked modifying data of item where setting change is not allowed.</li> </ul>                                     | Ask the host to send another instruction mail for modifying.                                              |
| 1062       | <ul> <li>Modifying not available due to the copy job currently performing</li> <li>When informing the host that it cannot be modified due to the copy job currently performing.</li> </ul> | Ask the host to send another instruction mail for modifying.                                              |
| 1080       | <ul> <li>Data length problem</li> <li>LEN value of TEXT data and actual data length are not consistent.</li> </ul>                                                                         | Ask the host to send another instruction mail for modifying.                                              |
| 1081       | <ul><li>Frame No. error</li><li>The last frame has not been received.</li><li>There are missing frame No.</li></ul>                                                                        | Check the status of the machine registration on host side, and perform initial transmission as necessary. |
| 1082       | Subject Type problem <ul> <li>Received code did not define the Type of Subject.</li> </ul>                                                                                                 | Ask the host to send another instruction mail for modifying.                                              |
| 1084       | Date expired <ul> <li>Expiration date for data modification command has passed.</li> </ul>                                                                                                 | Ask the host to send another instruction mail for modifying.                                              |
| 1091       | <ul> <li>Oversized command</li> <li>Received attached file exceeds the machine's receive buffer size.</li> </ul>                                                                           | Ask the host to send another instruction mail for modifying.                                              |
| 1092       | Received an error mail when center setup is not complete                                                                                                    | Check the status of the machine registration on host side.                                                |
| 1099       | Illegal request <ul> <li>Status not predicted in design is detected.</li> </ul>                                                                                                    | Check the status of the machine registration on host side, and perform initial transmission as necessary. |

#### (3) 2###

| Error code | Contents                                                                                                    | Solution                                                                                                    |
|------------|----------------------------------------------------------------------------------------------------|----------------------------------------------------------------------------------------------------|
| 2064       | <ul><li>Network is down</li><li>LAN cable on main body side is detached.</li></ul>                                                                   | <ul> <li>Check the connection between main body on<br/>the user's side and the network connector.</li> <li>Check the network environment on the user's<br/>side.</li> </ul> |
| 206B       | Communication from an MFP to the server is disabled due to problems on the server side <ul> <li>LAN cable on the copier side is detached.</li> </ul> | <ul> <li>Check the connection between main body on<br/>the user's side and the network connector.</li> <li>Check the network environment on the user's<br/>side.</li> </ul> |
| 203E       | Connection timeout                                                                                                    | Check timeout setting.                                                                                                    |

## (4) 3###

| Error code | Contents               | Solution                                                    |
|------------|------------------------|-------------------------------------------------------------|
| 3001       | POP3_AUTHORIZATION_ERR | Check the user's POP3 server system settings.               |
| 3002       | POP3_TRANSACTION_ERR   | Authentication setting                                      |
| 3003       | POP3_CONNECT_ERR       | Password                                                    |
| 3004       | POP3_TIMEOUT_ERR       | Address of the destination where the server is<br>connected |
| 3005       | POP3_FORMAT_ERR        |                                                             |
| 3006       | POP3_MEMORY_ERR        |                                                             |
| 3007       | POP3_JOBID_ERR         |                                                             |
| 3008       | POP3_NO_DATA_ERR       |                                                             |
| 3009       | POP3_DELETE_FAIL_ERR   |                                                             |
| 3010       | POP3_MAILBOX_FULL      |                                                             |

## (5) 4###

| Error code | Contents                                                                                                    | Solution                                     |
|------------|----------------------------------------------------------------------------------------------------|----------------------------------------------|
| 4103       | During polling from main body, MIO is not active and MFP cannot start communication.                                                     | Wait for a while and try transmitting again. |
| 4104       | During e-mail transmission from main body to the center, the SMTP channel is not in the "Ready" status and main body cannot send e-mail. | Wait for a while and try transmitting again. |
| 4105       | During polling from main body, the POP3 channel is not in the<br>"Ready" status and main body cannot receive e-mail.                     | Wait for a while and try transmitting again. |
| 4106       | During e-mail transmission from main body to the center, MIO is not active and MFP cannot start communication.                           | Wait for a while and try transmitting again. |
| 41F9       | <ul> <li>Control error</li> <li>In the CS Remote Care's internal sequence, message transfer failed.</li> </ul>                           | Turn the main power switch OFF and then ON.  |
| 41FA       | Control error                                                                                                    | Turn the main power switch OFF and then ON.  |

| Error code | Contents                                                                                                    | Solution                                    |
|------------|----------------------------------------------------------------------------------------------------|---------------------------------------------|
|            | MIO response timed out.                                                                                                    |                                             |
| 41FB       | <ul> <li>Control error</li> <li>As the file descriptor of the e-mail that MFP receives from MIO is invalid, MFP cannot receive the e-mail.</li> </ul>                                                                                                    | Turn the main power switch OFF and then ON. |
| 41FC       | <ul> <li>Control error</li> <li>During the creation of data to be sent by e-mail, the CS Remote<br/>Care's internal status error occurs or the data that need to be<br/>sent has not been created.</li> </ul>                                               | Turn the main power switch OFF and then ON. |
| 41FD       | <ul> <li>Control error</li> <li>During e-mail reception, the parameter sent from MIO to the CS<br/>Remote Care is invalid and MFP cannot receive the e-mail.</li> </ul>                                                                                     | Turn the main power switch OFF and then ON. |
| 41FE       | <ul> <li>Control error</li> <li>After the completion of e-mail transmission, MFP received the<br/>transmission completion message from MIO. However, the CS<br/>Remote Care's internal status was not the status of transmission<br/>completion.</li> </ul> | Turn the main power switch OFF and then ON. |
| 41FF       | Control error <ul> <li>During e-mail reception, MIO became inactive.</li> </ul>                                                                                                    | Turn the main power switch OFF and then ON. |
| 4210       | Control error<br>• E-mail sent from MIO could not be properly handled in the CS<br>Remote Care.                                                                                                    | Turn the main power switch OFF and then ON. |

### (6) 5###

| Error code | Contents                                         | Solution                                      |
|------------|--------------------------------------------------|-----------------------------------------------|
| 5###       | MIO detects error when sending an attached file. | Check the SMTP server and POP3 server on user |
|            |                                                  | side.                                         |

### (7) 6###

| . ,        |                                              |                                               |
|------------|----------------------------------------------|-----------------------------------------------|
| Error code | Contents                                     | Solution                                      |
| 6###       | MIO detects error during a sending sequence. | Check the SMTP server and POP3 server on user |
|            |                                              | side.                                         |

## 7.3.3 When connecting by http

#### NOTE

• When a code other than the ones listed below is displayed, contact KM and inform the error code.

## (1) 0###

| Error code | Contents                                                                                                    | Solution                                                                                                    |
|------------|----------------------------------------------------------------------------------------------------|----------------------------------------------------------------------------------------------------|
| 0###       | Transmission error<br>###: http responding code (hexadecimal)<br>For http responding code, see RFC issued by IETF after converting<br>hexadecimal number into decimal one. | <ul> <li>Check the http server system settings.</li> <li>Authentication setting for address of the destination where the server is connected</li> <li>Location indicated for a folder</li> <li>Connection ID</li> <li>Password</li> </ul> |

#### (2) 1###

| Error code | Contents                                                                                                    | Solution                                                                                           |
|------------|----------------------------------------------------------------------------------------------------|----------------------------------------------------------------------------------------------------|
| 1030       | Machine ID mismatching <ul> <li>Received file which tells that machine ID mismatches.</li> </ul>                                                                                           | <ul><li>Check the machine ID setting.</li><li>Check the machine ID setting on host side.</li></ul> |
| 1050       | <ul> <li>Grammar error</li> <li>Received file did not define the CS Remote Care command (2 digits).</li> <li>The Type of Subject and the command of file are not consistent.</li> </ul>    | Check file content.                                                                                |
| 1061       | <ul> <li>Modifying not allowed</li> <li>The host sent a command file that asked modifying data of item where setting change is not allowed.</li> </ul>                                     | Ask the host to send another instruction file for modifying.                                       |
| 1062       | <ul> <li>Modifying not available due to the copy job currently performing</li> <li>When informing the host that it cannot be modified due to the copy job currently performing.</li> </ul> | Ask the host to send another instruction file for modifying.                                       |
| 1080       | <ul> <li>Data length problem</li> <li>LEN value of TEXT data and actual data length are not consistent.</li> </ul>                                                                         | Ask the host to send another instruction file for modifying.                                       |
| 1081       | <ul><li>Frame No. error</li><li>The last frame has not been received.</li><li>There are missing frame No.</li></ul>                                                                        | Check the status of the machine registration on host side.                                         |

| Error code | Contents                                                                                         | Solution                                                     |
|------------|--------------------------------------------------------------------------------------------------|--------------------------------------------------------------|
| 1082       | <ul><li>Subject Type problem</li><li>Received code did not define the Type of Subject.</li></ul> | Ask the host to send another instruction file for modifying. |
| 1084       | Date expired <ul> <li>Expiration date for data modification command has passed.</li> </ul>       | Ask the host to send another instruction file for modifying. |
| 1091       | Oversized command <ul> <li>Received file exceeds the machine's receive buffer size.</li> </ul>   | Ask the host to send another instruction file for modifying. |
| 1099       | Illegal request <ul> <li>Status not predicted in design is detected.</li> </ul>                  | Contact KM and inform the error code                         |

## (3) 2###

| Error code | Contents                                                                                       | Solution                                                                                                    |
|------------|------------------------------------------------------------------------------------------------|----------------------------------------------------------------------------------------------------|
| 2001       | http request result problem <ul> <li>Internal status error</li> </ul>                          | <ul> <li>Check the http server system settings.</li> <li>Authentication setting for address of the destination where the server is connected</li> <li>Location indicated for a folder</li> <li>Connection ID</li> <li>Password</li> </ul> |
| 2002       | <ul><li>http request result problem</li><li>File list acquisition result problem</li></ul>     |                                                                                                    |
| 2003       | <ul><li>http request result problem</li><li>Request header transmission failure</li></ul>      |                                                                                                    |
| 2004       | <ul><li>http request result problem</li><li>Request body transmission failure</li></ul>        |                                                                                                    |
| 2005       | <ul><li>http request result problem</li><li>Response header receive response failure</li></ul> |                                                                                                    |
| 2006       | <ul><li>http request result problem</li><li>Response body receive response failure</li></ul>   |                                                                                                    |
| 2007       | http request result problem <ul> <li>Session ID inconsistent</li> </ul>                        |                                                                                                    |

## (4) 3###

| Error code | Contents                                                                                                    | Solution                                                                                                    |
|------------|----------------------------------------------------------------------------------------------------|----------------------------------------------------------------------------------------------------|
| 3002       | <ul><li>http request result problem</li><li>Unopened client ID was specified</li></ul>                                                                                  | <ul> <li>Check the http server system settings.</li> <li>Authentication setting for address of the destination where the server is connected</li> <li>Location indicated for a folder</li> </ul> |
| 3003       | <ul><li>http request result problem</li><li>Receive time out occurred</li></ul>                                                                                         |                                                                                                    |
| 3004       | <ul> <li>http request result problem</li> <li>Receive error occurred. Or wrong request URL was specified.</li> </ul>                                                    | Password                                                                                                    |
| 3005       | <ul> <li>http request result problem</li> <li>Content-Length or receive size exceeded the specified max.<br/>transfer size. Message body size was too large.</li> </ul> |                                                                                                    |
| 3006       | <ul> <li>http request result problem</li> <li>Due to reset, process was stopped. Or message body size exceeded the specified max. transfer size.</li> </ul>             |                                                                                                    |
| 3007       | <ul> <li>http request result problem</li> <li>Internal error occurred. Or due to internal reset, process was stopped.</li> </ul>                                        |                                                                                                    |
| 3008       | <ul><li>http request result problem</li><li>Connection to WebDAV server failed.</li></ul>                                                                               |                                                                                                    |
| 3009       | <ul> <li>http request result problem</li> <li>Error occurred during transmission to the WebDAV server.</li> </ul>                                                       |                                                                                                    |
| 3010       | <ul><li>http request result problem</li><li>Time out occurred during transmission to the WebDAV server.</li></ul>                                                       |                                                                                                    |
| 3011       | <ul><li>http request result problem</li><li>Connection to the proxy server failed.</li></ul>                                                                            |                                                                                                    |
| 3012       | <ul><li>http request result problem</li><li>The proxy server refused CONNECT request.</li></ul>                                                                         |                                                                                                    |
| 3013       | <ul> <li>http request result problem</li> <li>The proxy server was set to enabled, but the proxy server host was not set.</li> </ul>                                    |                                                                                                    |
| 3014       | <ul><li>http request result problem</li><li>Proxy server authentication failed.</li></ul>                                                                               |                                                                                                    |
| 3015       | <ul><li>http request result problem</li><li>Other errors were sent from the proxy server.</li></ul>                                                                     |                                                                                                    |
| 3016       | http request result problem <ul> <li>Internal error occurred.</li> </ul>                                                                                                |                                                                                                    |
| 3017       | <ul> <li>http request result problem</li> <li>As the device application specified MIO_REQBODY_ERROR, process was stopped.</li> </ul>                                    |                                                                                                    |

| (5) 4###   |                                                                                                    |                                              |
|------------|----------------------------------------------------------------------------------------------------|----------------------------------------------|
| Error code | Contents                                                                                                    | Solution                                     |
| 4103       | After the main power switch is switched ON, HTTP communication is attempted under the condition where HTTP communication is not ready.  | Wait for a while and try transmitting again. |
| 4106       | When data is uploaded from main body to the web server, the network connection is not enabled and main body cannot start communication. | Wait for a while and try transmitting again. |
| 41FA       | Control error <ul> <li>MIO response timed out.</li> </ul>                                                                               | Turn the main power switch OFF and then ON.  |

### (6) 5###

| Error code | Contents                           | Solution                           |
|------------|------------------------------------|------------------------------------|
| 5###       | MIO detects error at file sending. | Check the http server environment. |

## (7) 6###

| Error code | Contents                                     | Solution                           |
|------------|----------------------------------------------|------------------------------------|
| 6###       | MIO detects error during a sending sequence. | Check the http server environment. |

### (8) 7###

| Error code | Contents                                                                                                    | Solution                                                   |
|------------|----------------------------------------------------------------------------------------------------|------------------------------------------------------------|
| 7000       | Failure occurs when a certificate for product authentication is acquired from a USB device or Web Connection. | Acquire a new certificate (within 6 days after the issue). |

## 7.3.4 When connecting by Fax modem

| Error code | Contents                                                                  | Solution                                                   |
|------------|---------------------------------------------------------------------------|------------------------------------------------------------|
| T50        | Host terminal ID not correct                                              | Check the telephone number set for host.                   |
| R80        | Serial number received from the host not correct.                         | Check the status of the machine registration on host side. |
| R81        | Disconnection of writing instruction from host during machine is running. | Wait for a while and try transmitting again.               |
| R82        | Disconnection of FAX-CSRC instruction when FAX-CSRC is not allowed.       | Check the status of the machine registration on host side. |
| R83        | Host command error.                                                       | Contact KM and inform the error code.                      |
| R84        | NVRAM writing error.                                                      | Contact KM and inform the error code.                      |

## 8. CS REMOTE ANALYSIS ERROR CODE

## 8.1 When connecting by SOAP

#### NOTE

• When a code other than the ones listed below is displayed, contact KM and inform the error code.

#### 8.1.1 1###

| Error code | Contents                                                                | Solution                                                                                                    |
|------------|-------------------------------------------------------------------------|----------------------------------------------------------------------------------------------------|
| 1001       | Communication timeout. <ul> <li>Reception time out occurred.</li> </ul> | <ul> <li>[MFP side]</li> <li>Check the SOAP server system settings.</li> <li>Authentication setting for address of the destination where the server is connected</li> <li>Location indicated for a folder</li> <li>Connection ID</li> <li>Password</li> <li>Check the network environment (whether LAN is disconnected or etc).</li> </ul> |
|            |                                                                         | [Server side]<br>Check whether the server has started up or etc.                                                                                                    |
| 1002       | Command error                                                           | Contact KM and inform the error code                                                                                                    |

#### 8.1.2 2###

| Error code | Contents                                                                                                    | Solution                                                                                                    |
|------------|----------------------------------------------------------------------------------------------------|----------------------------------------------------------------------------------------------------|
| 2001       | SOAP request result problem <ul> <li>An error occurred.</li> </ul>                                                                     | <ul> <li>Check the SOAP server system settings.</li> <li>Authentication setting for address of the destination where the server is connected</li> <li>Location indicated for a folder</li> </ul> |
| 2002       | <ul><li>SOAP request result problem</li><li>Proxy server authentication failed.</li></ul>                                              |                                                                                                    |
| 2003       | <ul><li>SOAP request result problem</li><li>There isn't support of http version.</li></ul>                                             | Password                                                                                                    |
| 2004       | SOAP request result problem <ul> <li>Failed to connect.</li> </ul>                                                                     |                                                                                                    |
| 2005       | <ul><li>SOAP request result problem</li><li>An error occurred while sending.</li></ul>                                                 |                                                                                                    |
| 2006       | <ul><li>SOAP request result problem</li><li>Time out occurred while sending.</li></ul>                                                 |                                                                                                    |
| 2007       | <ul><li>SOAP request result problem</li><li>An invalid request URL is specified.</li></ul>                                             |                                                                                                    |
| 2008       | <ul> <li>SOAP request result problem</li> <li>Content-Length or receive size exceeded the specified max.<br/>transfer size.</li> </ul> |                                                                                                    |
| 2009       | SOAP request result problem <ul> <li>The size of the message body is too large.</li> </ul>                                             |                                                                                                    |
| 200A       | <ul> <li>SOAP request result problem</li> <li>The proxy server was set to enabled, but the proxy server host was not set.</li> </ul>   |                                                                                                    |
| 200B       | <ul><li>SOAP request result problem</li><li>The proxy server refused CONNECT request.</li></ul>                                        |                                                                                                    |
| 200C       | <ul><li>SOAP request result problem</li><li>Other errors were sent from the proxy server.</li></ul>                                    |                                                                                                    |
| 200D       | SOAP request result problem <ul> <li>Connection to the proxy server failed.</li> </ul>                                                 |                                                                                                    |
| 200E       | <ul><li>SOAP request result problem</li><li>The process is cancelled by an internal reset.</li></ul>                                   |                                                                                                    |
| 200F       | SOAP request result problem <ul> <li>Other internal error occurred.</li> </ul>                                                         |                                                                                                    |
| 2010       | SOAP request result problem <ul> <li>Internal error occurred. (Task start)</li> </ul>                                                  |                                                                                                    |
| 2011       | SOAP request result problem <ul> <li>Internal error occurred. (MSG)</li> </ul>                                                         |                                                                                                    |
| 2012       | SOAP request result problem <ul> <li>Internal error occurred.</li> </ul>                                                               |                                                                                                    |
| 2013       | <ul> <li>SOAP request result problem</li> <li>As the device application specified MIO_REQBODY_ERROR, process was stopped.</li> </ul>   |                                                                                                    |

### 8.1.3 3###

| Error code   | Contents                                        | Solution                             |
|--------------|-------------------------------------------------|--------------------------------------|
| 3001 to 3053 | SOAP request result problem (MFP side error)    | Contact KM and inform the error code |
| 3054 to 30FE | SOAP request result problem (Server side error) | Contact KM and inform the error code |

#### 8.1.4 4###

| Error code | Contents      | Solution                                    |
|------------|---------------|---------------------------------------------|
| 4000       | Control error | Turn the main power switch OFF and then ON. |

## 8.2 When connecting by http

#### NOTE

• When a code other than the ones listed below is displayed, contact KM and inform the error code.

#### 8.2.1 0###

| Error code | Contents                                                                                                    | Solution                                                                                                    |
|------------|----------------------------------------------------------------------------------------------------|----------------------------------------------------------------------------------------------------|
| 0###       | Transmission error<br>###: http responding code (hexadecimal)<br>For http responding code, see RFC issued by IETF after converting<br>hexadecimal number into decimal one. | <ul> <li>Check the http server system settings.</li> <li>Authentication setting for address of the destination where the server is connected</li> <li>Location indicated for a folder</li> <li>Connection ID</li> <li>Password</li> </ul> |

#### 8.2.2 1###

| Error code | Contents                                                                                                    | Solution                                                                                           |
|------------|----------------------------------------------------------------------------------------------------|----------------------------------------------------------------------------------------------------|
| 1030       | Machine ID mismatching <ul> <li>Received file which tells that machine ID mismatches.</li> </ul>                                                                                           | <ul><li>Check the machine ID setting.</li><li>Check the machine ID setting on host side.</li></ul> |
| 1050       | <ul> <li>Grammar error</li> <li>Received file did not define the CS Remote Care command (2 digits).</li> <li>The Type of Subject and the command of file are not consistent.</li> </ul>    | Check file content.                                                                                |
| 1061       | <ul> <li>Modifying not allowed</li> <li>The host sent a command file that asked modifying data of item where setting change is not allowed.</li> </ul>                                     | Ask the host to send another instruction file for modifying.                                       |
| 1062       | <ul> <li>Modifying not available due to the copy job currently performing</li> <li>When informing the host that it cannot be modified due to the copy job currently performing.</li> </ul> | Ask the host to send another instruction file for modifying.                                       |
| 1080       | Data length problem <ul> <li>LEN value of TEXT data and actual data length are not consistent.</li> </ul>                                                                                  | Ask the host to send another instruction file for modifying.                                       |
| 1081       | <ul><li>Frame No. error</li><li>The last frame has not been received.</li><li>There are missing frame No.</li></ul>                                                                        | Check the status of the machine registration on host side.                                         |
| 1082       | Subject Type problem <ul> <li>Received code did not define the Type of Subject.</li> </ul>                                                                                                 | Ask the host to send another instruction file for modifying.                                       |
| 1084       | Date expired <ul> <li>Expiration date for data modification command has passed.</li> </ul>                                                                                                 | Ask the host to send another instruction file for modifying.                                       |
| 1091       | Oversized command <ul> <li>Received file exceeds the machine's receive buffer size.</li> </ul>                                                                                             | Ask the host to send another instruction file for modifying.                                       |
| 1099       | Illegal request <ul> <li>Status not predicted in design is detected.</li> </ul>                                                                                                    | Contact KM and inform the error code                                                               |

#### 8.2.3 2###

| Error code | Contents                                                                                       | Solution                                                                                                    |
|------------|------------------------------------------------------------------------------------------------|----------------------------------------------------------------------------------------------------|
| 2001       | http request result problem <ul> <li>Internal status error</li> </ul>                          | <ul> <li>Check the http server system settings.</li> <li>Authentication setting for address of the destination where the server is connected</li> <li>Location indicated for a folder</li> <li>Connection ID</li> <li>Password</li> </ul> |
| 2002       | <ul><li>http request result problem</li><li>File list acquisition result problem</li></ul>     |                                                                                                    |
| 2003       | <ul><li>http request result problem</li><li>Request header transmission failure</li></ul>      |                                                                                                    |
| 2004       | <ul><li>http request result problem</li><li>Request body transmission failure</li></ul>        |                                                                                                    |
| 2005       | <ul><li>http request result problem</li><li>Response header receive response failure</li></ul> |                                                                                                    |
| 2006       | <ul><li>http request result problem</li><li>Response body receive response failure</li></ul>   |                                                                                                    |
| 2007       | http request result problem                                                                    |                                                                                                    |

| Error code | Contents                | Solution |
|------------|-------------------------|----------|
|            | Session ID inconsistent |          |

## 8.2.4 3###

| Error code | Contents                                                                                                    | Solution                                                                                                    |
|------------|----------------------------------------------------------------------------------------------------|----------------------------------------------------------------------------------------------------|
| 3002       | <ul><li>http request result problem</li><li>Unopened client ID was specified</li></ul>                                                                                  | <ul> <li>Check the http server system settings.</li> <li>Authentication setting for address of the destination where the server is connected</li> <li>Location indicated for a folder</li> <li>Connection ID</li> <li>Password</li> </ul> |
| 3003       | http request result problem <ul> <li>Receive time out occurred</li> </ul>                                                                                               |                                                                                                    |
| 3004       | <ul> <li>http request result problem</li> <li>Receive error occurred. Or wrong request URL was specified.</li> </ul>                                                    |                                                                                                    |
| 3005       | <ul> <li>http request result problem</li> <li>Content-Length or receive size exceeded the specified max.<br/>transfer size. Message body size was too large.</li> </ul> |                                                                                                    |
| 3006       | <ul> <li>http request result problem</li> <li>Due to reset, process was stopped. Or message body size exceeded the specified max. transfer size.</li> </ul>             |                                                                                                    |
| 3007       | <ul> <li>http request result problem</li> <li>Internal error occurred. Or due to internal reset, process was stopped.</li> </ul>                                        |                                                                                                    |
| 3008       | <ul><li>http request result problem</li><li>Connection to WebDAV server failed.</li></ul>                                                                               |                                                                                                    |
| 3009       | <ul> <li>http request result problem</li> <li>Error occurred during transmission to the WebDAV server.</li> </ul>                                                       |                                                                                                    |
| 3010       | <ul> <li>http request result problem</li> <li>Time out occurred during transmission to the WebDAV server.</li> </ul>                                                    |                                                                                                    |
| 3011       | <ul><li>http request result problem</li><li>Connection to the proxy server failed.</li></ul>                                                                            |                                                                                                    |
| 3012       | <ul> <li>http request result problem</li> <li>The proxy server refused CONNECT request.</li> </ul>                                                                      |                                                                                                    |
| 3013       | <ul> <li>http request result problem</li> <li>The proxy server was set to enabled, but the proxy server host was not set.</li> </ul>                                    |                                                                                                    |
| 3014       | <ul><li>http request result problem</li><li>Proxy server authentication failed.</li></ul>                                                                               |                                                                                                    |
| 3015       | <ul><li>http request result problem</li><li>Other errors were sent from the proxy server.</li></ul>                                                                     |                                                                                                    |
| 3016       | http request result problem <ul> <li>Internal error occurred.</li> </ul>                                                                                                |                                                                                                    |
| 3017       | <ul> <li>http request result problem</li> <li>As the device application specified MIO_REQBODY_ERROR, process was stopped.</li> </ul>                                    |                                                                                                    |

## 8.2.5 4###

| Error code | Contents                                                                                                    | How to correct                               |
|------------|----------------------------------------------------------------------------------------------------|----------------------------------------------|
| 4103       | After the main power switch is switched ON, HTTP communication is attempted under the condition where HTTP communication is not ready.  | Wait for a while and try transmitting again. |
| 4106       | When data is uploaded from main body to the web server, the network connection is not enabled and main body cannot start communication. | Wait for a while and try transmitting again. |
| 41FA       | Control error <ul> <li>MIO response timed out.</li> </ul>                                                                               | Turn the main power switch OFF and then ON.  |

#### 8.2.6 5###

| Error code | Contents                           | Solution                           |
|------------|------------------------------------|------------------------------------|
| 5###       | MIO detects error at file sending. | Check the http server environment. |

### 8.2.7 6###

| Error code | Contents                                     | Solution                           |
|------------|----------------------------------------------|------------------------------------|
| 6###       | MIO detects error during a sending sequence. | Check the http server environment. |

#### 8.2.8 7###

| Error code | Contents                                                                 | Solution                                           |
|------------|--------------------------------------------------------------------------|----------------------------------------------------|
| 7000       | Failure occurs when a certificate for product authentication is acquired | Acquire a new certificate (within 6 days after the |
|            | from a USB device or Web Connection.                                     | issue).                                            |

## 9. FAX TROUBLE CODE

## 9.1 The error in the transmission/reception system

- The error in the Txx/Rxx system may be caused under the effect of line noise, etc. even in usual operating condition.
- If the error occurs frequently, output the activity report, fax setting list, protocol trace list, service parameter list, address book list, group list
  and program list, and acquire detailed information of error status and error conditions from users. After acquiring required information,
  reports or lists, contact the KM support desk.

#### NOTE

- Extending the timer, the transmission time will get longer, which will affect on the telephone bill to be paid by users. Additionally, for users who use fax frequently, waiting jobs are to be generated.
- Timer extension as an action to be taken for line matters must be kept to a minimum. Because there is a risk that defects will
  occur on other destination users.

#### 9.2 B0##

| Error code | Category               | Contents of error                                                 | Solution                                                                                                    |
|------------|------------------------|-------------------------------------------------------------------|----------------------------------------------------------------------------------------------------|
| B001       | Fax board<br>error     | Fax board error 1 (fax ROM checksum error)                        | <ul> <li>Pull out and insert the connector of fax board to check its installation.</li> </ul>                                                                                                    |
| B002       |                        | Fax board error 2 (DPRAM check error)                             | <ul> <li>If the trouble is not yet corrected, hardware of the fax board<br/>may be defective. Replace the fax board in such a case.</li> </ul>                                                                                                    |
| B004       | Installation<br>issues | Fax board DipSw setting error                                     | Check if the line for which "Set" is selected from the [Service Mode]<br>-> [System 2] -> [Option Board Status] screen matches the DipSW<br>settings for specifying a line on the fax board.                                                                                                    |
| B005       | Installation<br>issues | No fax board is installed. Mistake in installation. Defective HW. | <ul> <li>Connect the fax board of the line for which "Set" is selected from the [Service Mode] -&gt; [System 2] -&gt; [Option Board Status] screen.</li> <li>Disconnect and then connect the connector of fax board to check its installation.</li> <li>Check if the USB connector of the fax board falls off.</li> <li>Replace the power code.</li> <li>Use the latest FW.</li> <li>Replace the fax board.</li> <li>Acquire the data saved in the storage from [Service Mode] -&gt; [Debug Settings] -&gt; [Debug Log Output].</li> </ul> |
| B006       | USB I/F error          | USB connection is interrupted                                     | <ul> <li>Turn OFF and ON the main power switch.</li> <li>Disconnect and then connect the connector of fax board to check its installation.</li> <li>Check if the USB connector of the fax board falls off.</li> <li>Replace the power code.</li> <li>Use the latest FW.</li> <li>Replace the fax board.</li> <li>Acquire the data saved in the storage from [Service Mode] -&gt; [Debug Settings] -&gt; [Debug Log Output].</li> </ul>                                                                                                    |
| B051       |                        | Fax board mount failure line 1                                    | <ul> <li>Pull out and insert the connector of fax board to check its installation.</li> <li>If the trouble is not yet corrected, check if the fax (circuit 1) is set to [Unset] on the [Service Mode] -&gt; [System 2] -&gt; [Option board Status].</li> <li>If it is set to [Unset], set to [Set].</li> </ul>                                                                                                    |
| B052       |                        | Fax board mount failure line 2                                    | <ul> <li>Pull out and insert the connector of fax board to check its installation.</li> <li>If the trouble is not yet corrected, check if the fax (circuit 2) is set to [Unset] on the [Service Mode] -&gt; [System 2] -&gt; [Option board Status].</li> <li>If it is set to [Unset], set to [Set].</li> </ul>                                                                                                    |

#### 9.3 B11#

| Error code | Category          | Contents of error                                        | Solution                                                                                                    |
|------------|-------------------|----------------------------------------------------------|----------------------------------------------------------------------------------------------------|
| B110       | MFP soft<br>error | Program control error (instance acquisition error)       | <ul><li>Turn OFF and ON the main power switch.</li><li>Use the latest FW.</li></ul>                                                   |
| B111       |                   | Configuration space initialization NG                    | <ul> <li>Acquire the data saved in the storage from [Service Mode] -&gt;</li> <li>[Debug Settinge] &gt; [Debug Leg Output]</li> </ul> |
| B112       |                   | Semaphore control error                                  | [Debug Settings] -> [Debug Log Output].                                                                                               |
| B113       |                   | I/F error among tasks                                    |                                                                                                    |
| B114       |                   | Message queue generation error                           |                                                                                                    |
| B115       |                   | I/F error with fax (I/F error between main body and fax) | <ul> <li>Pull out and insert the connector of fax board to check its installation.</li> </ul>                                         |
| B116       |                   | Communication error between controller and fax board     | <ul> <li>Use the latest FW.</li> <li>Acquire the data saved in the storage from [Service Mode] -&gt;</li> </ul>                       |
| B117       |                   | ACK waiting timeout error                                | [Debug Settings] -> [Debug Log Output].                                                                                               |
| B118       |                   | Receiving undefined frame                                |                                                                                                    |

| Error code | Category | Contents of error  | Solution |
|------------|----------|--------------------|----------|
| B119       |          | DMA transfer error |          |

### 9.4 B12#

| Error code | Category                | Contents of error                                     | How to correct                                                                                                    |
|------------|-------------------------|-------------------------------------------------------|----------------------------------------------------------------------------------------------------|
| B120       | Fax board<br>soft error | Soft error                                            | <ul> <li>Turn OFF and ON the main power switch.</li> <li>Use the latest FW.</li> <li>Acquire the data saved in the storage from [Service Mode] -&gt;<br/>[Debug Settings] -&gt; [Debug Log Output].</li> </ul> |
| B122       | Fax board               | Modem-DAA initialize error                            | Turn OFF and ON the main power switch.                                                                                                    |
| B123       | error                   | Modem-DAA power save recovery error                   | Use the latest FW.     Agritize the data sound in the storage from [Service Medel ]                                                                                                    |
| B125       |                         | ISW failure of SubCPU                                 | <ul> <li>Acquire the data saved in the storage from [Service Mode] -&gt;<br/>[Debug Settings] -&gt; [Debug Log Output].</li> <li>Replace the fax board.</li> </ul>                                             |
| B126       | Fax board<br>soft error | Timeout of suspension process (Codec control)         | <ul><li>Turn OFF and ON the main power switch.</li><li>Use the latest FW.</li></ul>                                                                                                    |
| B127       |                         | Timeout of suspension process (communication control) | <ul> <li>Acquire the data saved in the storage from [Service Mode] -&gt;<br/>[Debug Settings] -&gt; [Debug Log Output].</li> </ul>                                                                             |
| B128       |                         | Timeout of suspension process (line control)          |                                                                                                    |

### 9.5 B13#

| Error code | Category   | Contents of error                                         | Solution                                                                                                    |
|------------|------------|-----------------------------------------------------------|----------------------------------------------------------------------------------------------------|
| B130       | Fax board  | I/F error with main body (fax soft error)                 | <ul> <li>Turn OFF and ON the main power switch.</li> </ul>                                                                                                    |
| B131       | soft error | I/F error with main body (reception frame error)          | <ul> <li>Use the latest FW.</li> <li>Acquire the data saved in the storage from [Service Mode] -&gt;</li> <li>[Debug Settings] &gt; [Debug Log Output]</li> </ul> |
| B132       |            | I/F error with main body (reception frame header error)   | [Debug Settings] -> [Debug Log Output].                                                                                                    |
| B133       |            | I/F error with main body (232C I/F sequence error)        |                                                                                                    |
| B134       |            | I/F error with main body (sequence error)                 |                                                                                                    |
| B135       |            | I/F error with main body                                  |                                                                                                    |
| B136       |            | ACK waiting timeout                                       |                                                                                                    |
| B137       |            | I/F error with main body (RESET reception from main body) |                                                                                                    |

## 9.6 B14#

| Error code | Category   | Contents of error                                | Solution                                                                                                    |
|------------|------------|--------------------------------------------------|----------------------------------------------------------------------------------------------------|
| B140       | Fax board  | MSG I/F error with JC                            | Turn OFF and ON the main power switch.                                                                                                    |
| B141       | soft error | Fax soft error (received unexpected command)     | <ul> <li>Use the latest FW.</li> <li>Acquire the data saved in the storage from [Service Mode] -&gt;</li> <li>[Debug Settinge] &gt; [Debug Leg Output]</li> </ul> |
| B142       |            | Fax soft error (received undefined command)      | [Debug Settings] -> [Debug Log Output].                                                                                                    |
| B143       |            | Fax soft error (command frame length error)      |                                                                                                    |
| B144       |            | Fax soft error (parameter length error)          |                                                                                                    |
| B145       |            | Fax soft error (received undefined parameter)    |                                                                                                    |
| B146       |            | Fax soft error (command/response sequence error) |                                                                                                    |

## 9.7 B15#

| Error code | Category          | Contents of error                                  | Solution                                                                                                    |
|------------|-------------------|----------------------------------------------------|----------------------------------------------------------------------------------------------------|
| B150       | MFP soft<br>error | Program control error (instance acquisition error) | <ul> <li>Turn OFF and ON the main power switch.</li> <li>Acquire the data saved in the storage from [Service Mode] -&gt;</li> </ul> |
| B151       |                   | Job start error                                    | [Debug Settings] -> [Debug Log Output].                                                                                             |
| B152       |                   | Doc access error                                   | <ul> <li>Use the latest FW.</li> </ul>                                                                                              |
| B153       |                   | Program control error (logic error)                | Disconnect and then connect the connector of the base board.                                                                        |
| B154       |                   | Program control error (table control error)        | <ul> <li>Execute self-diagnosis for all items.</li> <li>Try replacing parts. Memory, storage and base board</li> </ul>              |

### 9.8 B16#

| Error code | Category            | Contents of error                                    | Solution                                                                                                    |
|------------|---------------------|------------------------------------------------------|----------------------------------------------------------------------------------------------------|
| B160       | MFP soft<br>error   | Program control error (instance acquisition error)   | <ul> <li>Turn OFF and ON the main power switch.</li> <li>Acquire the data saved in the storage from [Service Mode] -&gt;</li> </ul> |
| B161       |                     | Timeout error                                        | [Debug Settings] -> [Debug Log Output].                                                                                             |
| B162       |                     | Program control error (interface error)              | <ul> <li>Use the latest FW.</li> </ul>                                                                                              |
| B163       | ]                   | Program control error (sequence error)               | • Disconnect and then connect the connector of the base board.                                                                      |
| B164       |                     | Semaphore acquisition/ release error                 | <ul> <li>Execute self-diagnosis for all items.</li> <li>The replacing parts. Memory storage and base board</li> </ul>               |
| B165       | ]                   | Program control error (table control error)          | Try replacing parts, memory, storage and base board                                                                                 |
| B166       |                     | Reception resource check error                       |                                                                                                    |
| B167       | Image<br>processing | Sending image access error (image acquisition error) |                                                                                                    |
| B168       | error               | Receiving image access error (image storage error)   |                                                                                                    |
| B169       |                     | Sending image access error (image deletion error)    |                                                                                                    |

## 9.9 B17#

| Error code | Category                      | Contents of error                                                                     | Solution                                                                                                    |
|------------|-------------------------------|---------------------------------------------------------------------------------------|----------------------------------------------------------------------------------------------------|
| B170       | MFP soft                      | Program control error (table control error)                                           | Turn OFF and ON the main power switch.                                                                                                    |
| B171       | error                         | Program control error (instance acquisition error)                                    | <ul> <li>Acquire the data saved in the storage from [Service Mode] -&gt;<br/>[Debug Settings] -&gt; [Debug Log Output].</li> <li>Use the latest EW</li> </ul> |
| B172       |                               | Timeout error                                                                         | <ul> <li>Disconnect and then connect the connector of the base board.</li> </ul>                                                                              |
| B173       |                               | Program control error (interface error)                                               | Execute self-diagnosis for all items.                                                                                                    |
| B174       |                               | Semaphore acquisition/ release error                                                  | <ul> <li>Try replacing parts. Memory, storage and base board</li> </ul>                                                                                       |
| B175       |                               | Observer registration error                                                           |                                                                                                    |
| B176       | Memory<br>allocation<br>error | Unable to secure domain for header (TTI) image generation                             |                                                                                                    |
| B177       | Image                         | Header (TTI) image generation error                                                   |                                                                                                    |
| B178       | processing<br>error           | Receiving job generation error                                                        |                                                                                                    |
| B179       |                               | Sequence control error (line command<br>error/mismatched status, mismatched<br>event) |                                                                                                    |

## 9.10 B18#

| Error code | Category                      | Contents of error                                                             | How to correct                                                                                                    |
|------------|-------------------------------|-------------------------------------------------------------------------------|----------------------------------------------------------------------------------------------------|
| B185       | Receiving<br>data error       | Receiving data size logic error (Receiving data are not multiples of dotline) | <ul> <li>Turn OFF and ON the main power switch.</li> <li>Acquire the data saved in the storage from [Service Mode] -&gt;</li> </ul>                                                                             |
| B186       | Memory<br>allocation<br>error | Unable to secure domain for receiving image                                   | <ul> <li>[Debug Settings] -&gt; [Debug Log Output].</li> <li>Use the latest FW.</li> <li>Disconnect and then connect the connector of the base board.</li> <li>Evenute colf diagnosis for all items.</li> </ul> |
| B187       | Image<br>processing<br>error  | Receiving image conversion error                                              | <ul> <li>Try replacing parts. Memory, storage and base board</li> </ul>                                                                                                    |
| B188       | MFP soft<br>error             | Program control error (table control error)                                   |                                                                                                    |

## 9.11 B19#

| Error code | Category      | Contents of error                                                       | Solution                                                                                                    |
|------------|---------------|-------------------------------------------------------------------------|----------------------------------------------------------------------------------------------------|
| B190       | USB I/F error | USB sending error                                                       | Turn OFF the main power switch, and turn it ON again after a                                                                       |
| B191       |               | USB sending error                                                       | check of the USB connection.                                                                                                    |
| B192       |               | Error retry 5 sec. T.O (No response or other errors)                    | <ul> <li>Acquire the data saved in the storage from [Service Mode] -&gt;<br/>[Debug Settings] -&gt; [Debug Log Output].</li> </ul> |
| B193       | ]             | No response due to detach of USB                                        |                                                                                                    |
| B194       |               | Error retry 3 sec. T.O (main body status error)                         |                                                                                                    |
| B195       |               | Attach not detected for 1 min. after recovery from sleep when receiving |                                                                                                    |
| B196       |               | Detach not detected for 1 min. after shift from sleep                   | <ul><li>Turn OFF and ON the main power switch.</li><li>Use the latest FW.</li></ul>                                                |

| Error code | Category | Contents of error                                                                         | Solution                                                                                                    |
|------------|----------|-------------------------------------------------------------------------------------------|----------------------------------------------------------------------------------------------------|
|            |          |                                                                                           | <ul> <li>Acquire the data saved in the storage from [Service Mode] -&gt;<br/>[Debug Settings] -&gt; [Debug Log Output].</li> </ul>                             |
| B197       |          | USB I/F error during formatting when<br>main power switch ON                              | <ul> <li>Turn OFF the main power switch, and turn it ON again after a<br/>check of the USB connection.</li> </ul>                                              |
| B198       | 1        | Attach not detected for 1 min. after recovery from sleep at the time other than receiving | <ul> <li>Use the latest FW.</li> <li>Acquire the data saved in the storage from [Service Mode] -&gt;<br/>[Debug Settings] -&gt; [Debug Log Output].</li> </ul> |

## 9.12 T0#

| Error<br>code | Catego<br>ry                                 | Contents of error                                                                                                    | How to correct                                                                                                    | Installation position<br>(Service Mode -> [FAX] -> [Line #])                                                                                                    |
|---------------|----------------------------------------------|----------------------------------------------------------------------------------------------------|----------------------------------------------------------------------------------------------------|----------------------------------------------------------------------------------------------------|
| Т00           | Sendin<br>g                                  | Unable to detect fax<br>signal (ANSam/CED/                                                                                                 | 1. Check if the telephone number of the remote station is used for fax.                                                                                                    | -                                                                                                    |
|               | (Ph.B)                                       | DIS) from the remote<br>station by the time of T1                                                                                          | 2. Turn ON the monitor speaker, and check if the signal from the remote station can be heard.                                                                                                    | -                                                                                                    |
|               |                                              | uneout                                                                                                    | 3. Change the lowest reception sensitivity to -43 dBm.<br>Change the signal transmission level to -15 dBm.                                                                                                    | <ul> <li>[Modem/NCU] -&gt; [Level] -&gt; CD/<br/>SED ON Level</li> <li>[Modem/NCU] -&gt; [TxATT] -&gt; PIX<br/>TxATT, TONE/Procedure Signal<br/>TxATT, CED/ANSam TxATT</li> </ul> |
|               |                                              |                                                                                                    | <ul><li>4. Extend the DCS retransmission interval.</li><li>* If no effect is obtained, return the setting.</li></ul>                                                                                                    | [Function Parameter]: 000E012D(L1),<br>000E023D(L2), 000E034D(L3),<br>000E045D(L4) bit1-0: 00 -> 11                                                                               |
|               |                                              |                                                                                                    | <ul> <li>5. Extend T1 timer.</li> <li>Extend the response waiting time. (only for amount of extended T1 timer) <ul> <li>Increase by +10 seconds.</li> </ul> </li> <li>* If no effect is obtained, return the setting.</li> </ul>                                                                                                    | <ul> <li>[Communication] -&gt; [TIMER1] -&gt;<br/>T1</li> <li>[Network] -&gt; [Network Setting 2] -<br/>&gt; Response Waiting Time</li> </ul>                                     |
| T01           | Mixed<br>size<br>transmi<br>ssion<br>(Ph.B') | Unable to detect the DIS<br>(reception ability signal)<br>from the remote station<br>by the time of T1 timeout<br>after it is exchanged to | 1. Change the lowest reception sensitivity to -43 dBm.<br>Change the signal transmission level to -15 dBm.                                                                                                    | <ul> <li>[Modem/NCU] -&gt; [Level] -&gt; CD/<br/>SED ON Level</li> <li>[Modem/NCU] -&gt; [TxATT] -&gt; PIX<br/>TxATT, TONE/Procedure Signal<br/>TxATT, CED/ANSam TxATT</li> </ul> |
|               |                                              | send the different-sized<br>pages (PPS-EOM/MCF<br>exchange)                                                                                | <ul> <li>2. Extend T1 timer.</li> <li>Extend the response waiting time. (only for amount of extended T1 timer)</li> <li>Increase by +10 seconds.</li> <li>* If no effect is obtained, return the setting.</li> </ul>                                                                                                    | <ul> <li>[Communication] -&gt; [TIMER1] -&gt;<br/>T1</li> <li>[Network] -&gt; [Network Setting 2] -<br/>&gt; Response Waiting Time</li> </ul>                                     |
|               |                                              |                                                                                                    | 3. If the error occurs on the specific destination, avoid the mixed size transmission. (Due to issues on remote station)                                                                                                    | -                                                                                                    |
| T02           | Sendin<br>g<br>(Ph.B)                        | A DCN is received when<br>the remote station is<br>disconnected first due to<br>T1 timeout and etc.                                        | 1. Change the lowest reception sensitivity to -43 dBm.<br>Change the signal transmission level to -15 dBm.                                                                                                    | <ul> <li>[Modem/NCU] -&gt; [Level] -&gt; CD/<br/>SED ON Level</li> <li>[Modem/NCU] -&gt; [TxATT] -&gt; PIX<br/>TxATT, TONE/Procedure Signal<br/>TxATT, CED/ANSam TxATT</li> </ul> |
|               |                                              |                                                                                                    | <ol> <li>Extend the DCS retransmission interval.</li> <li>* If no effect is obtained, return the setting.</li> </ol>                                                                                                    | [Function Parameter]: 000E012D(L1),<br>000E023D(L2), 000E034D(L3),<br>000E045D(L4) bit1-0: 00 -> 11                                                                               |
| T03           |                                              | Protocol error (received<br>unexpected command<br>during DIS waiting)                                                                      | <ol> <li>Extend V.21 signals interval.</li> <li>Increase by +20 ms.</li> <li>If no effect is obtained, return the setting.</li> </ol>                                                                                                    | [Function Parameter]: 000E0060<br>(×1ms)                                                                                                    |
|               |                                              |                                                                                                    | <ul><li>2. Extend the DCS retransmission interval.</li><li>* If no effect is obtained, return the setting.</li></ul>                                                                                                    | [Function Parameter]: 000E012D(L1),<br>000E023D(L2), 000E034D(L3),<br>000E045D(L4) bit1-0: 00 -> 11                                                                               |
| T05           |                                              | As an analysis result of<br>received DIS signal, the<br>remote station has no<br>reception ability.                                        | 1. Place an sufficient interval, and send again. (since the remote station may be unable to receive fax temporarily)                                                                                                    | -                                                                                                    |
|               |                                              |                                                                                                    | <ul> <li>2. It cannot be dissolved by settings, so acquire a log.<br/>(since an error may occur on the DIS received from the<br/>remote station or altered by exchangers in midway)</li> <li>Protocol trace list for errors (including remote station)</li> <li>Line information for both fax machine and remote<br/>station</li> <li>Machine management list (CSV save), activity report</li> </ul> | -                                                                                                    |
| T06           |                                              | A DCN is received when<br>the remote station is<br>disconnected first due to                                                               | <ol> <li>Extend the DCS-TCF delay.</li> <li>Increase by +20 ms.</li> <li>If no effect is obtained, return the setting.</li> </ol>                                                                                                    | [Communication] -> [TIMER1] -> DCS-<br>TCF DELAY                                                                                                    |
|               |                                              | T1 timeout and etc.<br>Example: Training failure                                                                                           | 2. Decrease the transmission beginning speed by two steps.                                                                                                    | [Modem/NCU] -> [V17 Send Max<br>Speed] -> TX Max. Speed                                                                                                    |

| Error<br>code | Catego<br>ry | Contents of error                                                 | How to correct                                                                                                    | Installation position<br>(Service Mode -> [FAX] -> [Line #]) |
|---------------|--------------|-------------------------------------------------------------------|----------------------------------------------------------------------------------------------------|--------------------------------------------------------------|
|               |              | Example: CSRC host<br>disconnected first                          | <ol> <li>Possibility of line defect (Example: FTT occurs frequently<br/>on protocol trace list)<br/>(One case example) Check all CSRC settings such as<br/>device ID, and send again from the initial transmission.)</li> </ol> | -                                                            |
| Т08           |              | Training failed even at<br>minimum speed (2400<br>bps)            | <ol> <li>Extend the DCS-TCF delay.</li> <li>Increase by +20 ms.</li> <li>If no effect is obtained, return the setting.</li> </ol>                                                                                               | [Communication] -> [TIMER1] -> DCS-<br>TCF DELAY             |
|               |              |                                                                   | 2. Set the transmission beginning speed to V.29-9600bps.                                                                                                    | [Modem/NCU] -> [V17 Send Max<br>Speed] -> TX Max. Speed      |
|               |              |                                                                   | 3. Possibility of line defect (Example: FTT occurs frequently on protocol trace list)                                                                                                    | -                                                            |
| Т09           |              | Training failed after tried<br>three times<br>Example: The remote | <ol> <li>Extend the DCS-TCF delay.</li> <li>Increase by +20 ms.</li> <li>If no effect is obtained, return the setting.</li> </ol>                                                                                               | [Communication] -> [TIMER1] -> DCS-<br>TCF DELAY             |
|               |              | station is disconnected<br>first due to T1 timeout                | 2. Decrease the transmission beginning speed by two steps.                                                                                                    | [Modem/NCU] -> [V17 Send Max<br>Speed] -> TX Max. Speed      |
|               |              |                                                                   | 3. Decrease the resolution.                                                                                                    | -                                                            |
|               |              |                                                                   | 4. Possibility of line defect (Example: FTT occurs frequently on protocol trace list)                                                                                                    | -                                                            |

## 9.13 T1#

| Error<br>code | Catego<br>ry                                                   | Contents of error                                                                                                    | How to correct                                                                                                    | Installation position<br>(Service Mode -> [FAX] -> [Line #])                                                                         |
|---------------|----------------------------------------------------------------|----------------------------------------------------------------------------------------------------|----------------------------------------------------------------------------------------------------|----------------------------------------------------------------------------------------------------|
| T11           | Sendin<br>g<br>(Ph.D)                                          | Received a DCN instead<br>of the response of post<br>message command<br>(PPS-EOP/MPS/NULL)<br>Example: The remote<br>station is disconnected<br>first since no post<br>message command is<br>detected.                                                | <ol> <li>Extend the PIX-PMC delay.         <ul> <li>Increase by +20 ms.</li> <li>(Example: Assumed that the T.38 Gateway could not analyze signals.)</li> <li>(since the remote station may be disconnected first without receiving anything due to an insufficient post message waiting time)</li> <li>If no effect is obtained, return the setting.</li> </ul> </li> <li>Possibility of line defect (Wrong control of signal analysis by exchangers)</li> </ol> | [Communication] -> [TIMER1] -> PIX-<br>PMC DELAY                                                                                     |
| T12           |                                                                | Protocol error (received<br>unexpected command<br>during waiting response<br>of post message)                                                                                                    | Extend the PIX-PMC delay.<br>• Increase by +20 ms.<br>* If no effect is obtained, return the setting.                                                                                                    | [Communication] -> [TIMER1] -> PIX-<br>PMC DELAY                                                                                     |
| T13           | Unable to receive<br>response (MCF/PPR) of<br>the post message | Unable to receive<br>response (MCF/PPR) of<br>the post message                                                                                                    | <ol> <li>Extend the PIX-PMC delay.</li> <li>Increase by +20 ms.</li> <li>If no effect is obtained, return the setting.</li> </ol>                                                                                                    | [Communication] -> [TIMER1] -> PIX-<br>PMC DELAY                                                                                     |
|               |                                                                | command (PPS-EOP/                                                                                                    | 2. Connect the ground for the MFP or TA.                                                                                                    | -                                                                                                    |
|               |                                                                | remote station after<br>sending image data<br>Example: The remote<br>station is disconnected<br>first since no image data<br>is detected.<br>Example: The remote<br>station is disconnected<br>first since no post<br>message command is<br>detected. | <ol> <li>Increase the number of times for resending the post<br/>message command.</li> </ol>                                                                                                    | [Function Parameter]: 000E0127(L1),<br>000E0237(L2), 000E0347(L3),<br>000E0457(L4) bit1-0: 00 -> 01                                  |
|               |                                                                |                                                                                                    | <ul><li>4. Extend the interval for resending the post message command.</li><li>* If no effect is obtained, return the setting.</li></ul>                                                                                                    | [Function Parameter]: 000E012E(L1),<br>000E023E(L2), 000E034E(L3),<br>000E045E(L4) bit1-0<br>00: 3.0 s 01: 3.5 s 10: 4.0 s 11: 4.5 s |
|               |                                                                |                                                                                                    | 5. Set the transmission beginning speed to V.29-9600bps.                                                                                                    | [Modem/NCU] -> [V17 Send Max<br>Speed] -> TX Max. Speed                                                                              |
|               |                                                                |                                                                                                    | 6. Possibility of line defect (Wrong control of signal analysis by exchangers)                                                                                                    | -                                                                                                    |
| T18           | Sendin                                                         | As an analysis result of                                                                                                    | 1. Place a sufficient time interval, and redial.                                                                                                    | -                                                                                                    |
|               | g<br>(Ph.B)                                                    | received DIS signal, a<br>receive reject notification<br>is received from the<br>remote station.<br>Example: The remote<br>station cannot receive<br>fax temporarily.                                                                                 | <ul> <li>2. It cannot be dissolved by settings, so acquire a log.<br/>(since an error may occur on the DIS received from the<br/>remote station or altered by exchangers in midway)</li> <li>Protocol trace list for errors (including remote station)</li> <li>Line information for both fax machine and remote<br/>station</li> <li>Machine management list (CSV save), activity report</li> </ul>                                                              | -                                                                                                    |

## 9.14 T2#

| Error<br>code | Catego<br>ry                                      | Contents of error                                                                                                    | How to correct                                                                                                    | Installation position<br>(Service Mode -> [FAX] -> [Line #]) |
|---------------|---------------------------------------------------|----------------------------------------------------------------------------------------------------|----------------------------------------------------------------------------------------------------|--------------------------------------------------------------|
| T28           | Sendin Timeout of RR/RNR<br>g sequence (60 second | Timeout of RR/RNR<br>sequence (60 seconds)                                                                                                    | 1. Set the coding method to MH/MR/MMR.                                                                                                    | [Communication] -> [Others] -> Coding<br>Ability             |
|               | (Ph.B)                                            | ) Example: Since an error<br>occurred during image<br>data processing on the<br>remote station, the MCF<br>(reception check<br>response) cannot be<br>received. | 2. Set the transmission beginning speed to V.29-9600bps.                                                                                   | [Modem/NCU] -> [V17 Send Max<br>Speed] -> TX Max. Speed      |
|               | 0<br>ru<br>(1                                     |                                                                                                    | <ul> <li>3. Extend the PIX-PMC delay.</li> <li>Increase by +20 ms.</li> <li>* If no effect is obtained, return the setting.</li> </ul>     | [Communication] -> [TIMER1] -> PIX-<br>PMC DELAY             |
|               |                                                   |                                                                                                    | <ul> <li>4. Extend V.21 signals interval.</li> <li>Increase by +20 ms.</li> <li>* If no effect is obtained, return the setting.</li> </ul> | [Function Parameter]: 000E0060<br>(×1ms)                     |
|               |                                                   |                                                                                                    | 5. Possibility of line defect (Wrong control of signal analysis by exchangers)                                                             | -                                                            |

## 9.15 T3#

| Error<br>code | Catego<br>ry | Contents of error                                                                                                    | How to correct                                                                                                    | Installation position<br>(Service Mode -> [FAX] -> [Line #])                                        |
|---------------|--------------|----------------------------------------------------------------------------------------------------|----------------------------------------------------------------------------------------------------|----------------------------------------------------------------------------------------------------|
| T32           | Sendin<br>g  | ndin Unable to send image data even when falling                                                                                                    | 1. Set the transmission beginning speed to V.29-9600bps.                                                                                                    | [Modem/NCU] -> [V17 Send Max<br>Speed] -> TX Max. Speed                                             |
|               | (Ph.D)       | back at the minimum<br>speed                                                                                                    | 2. Set JBIG of the coding method to OFF.                                                                                                    | [Communication] -> [Others] -> Coding<br>Ability                                                    |
|               |              | resending request (PPR)<br>continuously from the<br>remote station                                                                                          | 3. Possibility of line defect (Wrong control of signal analysis by exchangers)                                                                                                    | -                                                                                                   |
| Т35           |              | Exceeded the maximum frequency of the RR/                                                                                                    | 1. Set the transmission beginning speed to V.29-9600bps.                                                                                                    | [Modem/NCU] -> [V17 Send Max<br>Speed] -> TX Max. Speed                                             |
|               |              | RNR sequence<br>Example: Since an error<br>occurred during image                                                                                            | <ul> <li>2. Extend V.21 signals interval.</li> <li>Increase by +20 ms.</li> <li>* If no effect is obtained, return the setting.</li> </ul>                                                                                                    | [Function Parameter]: 000E0060<br>(×1ms)                                                            |
|               |              | remote station, the MCF<br>(reception check<br>response) cannot be                                                                                          | <ol> <li>Increase the number of times for resending the post<br/>message command.</li> </ol>                                                                                                    | [Function Parameter]: 000E0127(L1),<br>000E0237(L2), 000E0347(L3),<br>000E0457(L4) bit1-0: 00 -> 01 |
|               |              | received.                                                                                                    | 4. Possibility of line defect (Wrong control of signal analysis by exchangers)                                                                                                    | -                                                                                                   |
| Т36           |              | A DCN is received when the remote station is                                                                                                    | 1. Set the transmission beginning speed to V.29-9600bps.                                                                                                    | [Modem/NCU] -> [V17 Send Max<br>Speed] -> TX Max. Speed                                             |
|               |              | disconnected first during<br>RR/RNR sequence<br>continuing.<br>Example: Since an error<br>occurred during image<br>data processing on the<br>remote station | <ul> <li>2. Extend V.21 signals interval.</li> <li>Increase by +20 ms.</li> <li>* If no effect is obtained, return the setting.</li> </ul>                                                                                                    | [Function Parameter]: 000E0060<br>(×1ms)                                                            |
|               |              |                                                                                                    | 3. Possibility of line defect (Wrong control of signal analysis by exchangers)                                                                                                    | -                                                                                                   |
| T38           | F-Code<br>TX | Received unexpected<br>protocol from the remote<br>station during F code<br>polling TX                                                                      | It cannot be dissolved by settings, so acquire a log.<br>(since an error may occur on the DIS received from the<br>remote station or altered by exchangers in midway)<br>• Protocol trace list for errors (including remote station)<br>• Line information for both fax machine and remote<br>station<br>• Machine management list (CSV save), activity report | -                                                                                                   |

### 9.16 T4#

| Error<br>code | Catego<br>ry          | Contents of error                               | How to correct                                                                                                    | Installation position<br>(Service Mode -> [FAX] -> [Line #]) |
|---------------|-----------------------|-------------------------------------------------|----------------------------------------------------------------------------------------------------|--------------------------------------------------------------|
| T40           | Sendin<br>g           | Fax soft error                                  | It cannot be dissolved by settings, so acquire a log.<br>(since an error may occur on the DIS received from the<br>remote station or altered by exchangers in midway)<br>• Protocol trace list for errors (including remote station)<br>• Line information for both fax machine and remote<br>station<br>• Machine management list (CSV save), activity report<br>• Data saved in the storage | -                                                            |
| T42           | Non-<br>ECM           | Large amount of error<br>lines in image data on | 1. Check the ECM settings.                                                                                                    | [Communication] -> [Others] -> ECM<br>Function               |
| g<br>(Ph.D)   | sendin<br>g<br>(Ph.D) | )   the remote station                          | 2. If the ECM function is disabled on the remote station, ask the remote station to enable the ECM function.                                                                                                    | -                                                            |

| Error<br>code | Catego<br>ry                                 | Contents of error                                                                                                    | How to correct                                                                                                    | Installation position<br>(Service Mode -> [FAX] -> [Line #])                                                                                                    |
|---------------|----------------------------------------------|----------------------------------------------------------------------------------------------------|----------------------------------------------------------------------------------------------------|----------------------------------------------------------------------------------------------------|
|               |                                              | Example: At time of<br>Non-ECM<br>communication, if the<br>specified amount of error<br>lines is exceeded, PIP/<br>PIN may be received<br>instead of the resending<br>request.   | 3. Possibility of line defect (Wrong control of signal conversion by exchangers)                                                                                                    | -                                                                                                    |
| T43           | Sendin<br>g                                  | in Received request for<br>V.21 signal<br>retransmission (CRP)<br>three times continuously<br>Example: The remote                                                                | 1. Change the lowest reception sensitivity to -43 dBm.<br>Change the signal transmission level to -15 dBm.                                                                                                    | <ul> <li>[Modem/NCU] -&gt; [Level] -&gt; CD/<br/>SED ON Level</li> <li>[Modem/NCU] -&gt; [TxATT] -&gt; PIX<br/>TxATT, TONE/Procedure Signal<br/>TxATT, CED/ANSam TxATT</li> </ul> |
|               | station cannot detect retransmission signal. | 2. Possibility of line defect (example: packet loss, echo, distortion, wrong control of signal conversion by exchanger)                                                          | -                                                                                                    |                                                                                                    |
| T44           |                                              | Unable to receive image                                                                                                    | 1. Turn OFF and ON the main power switch.                                                                                                    | -                                                                                                    |
|               |                                              | data from the main body                                                                                                    | 2. Dissolve the high load issues.                                                                                                    | -                                                                                                    |
|               | _                                            |                                                                                                    | <ul> <li>3. Acquire a log.</li> <li>Protocol trace list for errors (including remote station)</li> <li>Line information for both fax machine and remote station</li> <li>Machine management list (CSV save), activity report</li> <li>Data saved in the storage</li> </ul> | -                                                                                                    |
| T48           |                                              | Mismatched dialed<br>number and the<br>telephone number<br>information (CSI) set on                                                                                              | 1. Make the remote station disable the destination check<br>function and receive fax normally, then identify the CSI<br>information from the remote station with the protocol trace<br>list.                                                                               | -                                                                                                    |
|               |                                              | the remote station device when enabling                                                                                                    | 2. Ask the remote station to change the telephone number (local ID).                                                                                                    | -                                                                                                    |
|               |                                              | function.<br>Example: No telephone<br>number (local ID) has<br>been set on the remote<br>station, or the set<br>telephone number is<br>mismatched with the<br>actual fax number. | 3. Make a study on operation when the destination check setting is disabled.                                                                                                    | -                                                                                                    |

## 9.17 T5#

| Error<br>code | Catego<br>ry        | Contents of error                         | How to correct                                                                                                    | Installation position<br>(Service Mode -> [FAX] -> [Line #]) |
|---------------|---------------------|-------------------------------------------|----------------------------------------------------------------------------------------------------|--------------------------------------------------------------|
| T50           | CSRC<br>sendin<br>g | Mismatched host device<br>ID              | Reset from the initial transmission.                                                                                                    | -                                                            |
| T51           | Sendin              | Fax soft error                            | 1. Turn OFF and ON the main power switch.                                                                                                    | -                                                            |
|               | g                   |                                           | 2. Set the coding method to MH/MR/MMR.                                                                                                    | [Communication] -> [Others] -> Coding<br>Ability             |
|               |                     |                                           | <ul> <li>3. If the error reoccurs on the specific remote station, it cannot be dissolved by settings, so acquire a log.</li> <li>Protocol trace list for errors (including remote station)</li> <li>Line information for both fax machine and remote station</li> <li>Machine management list (CSV save), activity report</li> <li>Data saved in the storage</li> </ul> | -                                                            |
| T52           |                     | Communication error between fax board and | 1. Check the connection of the fax board USB cable and the power cord.                                                                                                    | -                                                            |
|               |                     | base board                                | 2. Turn OFF and ON the main power switch.                                                                                                    | -                                                            |
|               |                     |                                           | <ul> <li>3. If the error reoccurs on the specific remote station, it cannot be dissolved by settings, so acquire a log.</li> <li>Protocol trace list for errors (including remote station)</li> <li>Line information for both fax machine and remote station</li> <li>Machine management list (CSV save), activity report</li> <li>Data saved in the storage</li> </ul> | -                                                            |

| Error<br>code | Catego<br>ry  | Contents of error                                                                                             | How to correct                                           | Installation position<br>(Service Mode -> [FAX] -> [Line #]) |
|---------------|---------------|----------------------------------------------------------------------------------------------------|----------------------------------------------------------|--------------------------------------------------------------|
| T58           | Polling<br>RX | Calling by polling<br>reception, but the<br>remote station does not<br>have polling<br>transmission documents | Ask the remote station to register the polling original. | -                                                            |

## 9.18 T6#

| Error<br>code | Catego<br>ry  | Contents of error                                                                                                    | How to correct                                                  | Installation position<br>(Service Mode -> [FAX] -> [Line #]) |
|---------------|---------------|----------------------------------------------------------------------------------------------------|-----------------------------------------------------------------|--------------------------------------------------------------|
| Т60           | Polling<br>TX | Received the polling<br>transmission request<br>(DTC), but no polling<br>transmission original<br>contained in both normal<br>box and bulletin board<br>box | Register the polling transmission original.                     | -                                                            |
| T61           |               | Received the bulletin<br>board polling<br>transmission request,<br>but there is no<br>transmission original in<br>the bulletin board box                    | Register the transmission original in the bulletin board box.   | -                                                            |
| T62           |               | Received the bulletin<br>board polling<br>transmission request,<br>but the specified bulletin<br>box number is not valid                                    | Inform the remote station of the correct bulletin board number. | -                                                            |
| T68           | Polling<br>RX | At polling RX, no<br>selective polling (SEP)<br>function in the remote<br>station                                                                           | Check the polling RX settings.                                  | -                                                            |

## 9.19 T7#

| Error<br>code | Catego<br>ry | Contents of error                                                                             | How to correct                                                                                                    | Installation position<br>(Service Mode -> [FAX] -> [Line #])                          |
|---------------|--------------|-----------------------------------------------------------------------------------------------|----------------------------------------------------------------------------------------------------|---------------------------------------------------------------------------------------|
| T73           | Sendin       | Fax soft error                                                                                | 1. Dissolve the high load issues.                                                                                                    |                                                                                       |
|               | g            |                                                                                               | <ul> <li>2. Turn OFF V.34 if it is limited to V.34 communication.</li> <li>For manual input, turn OFF V.34 from Application.</li> <li>For abbreviated registration, turn OFF V.34 for corresponding abbreviated registration.</li> <li>If this error occurs frequently, turn OFF V.34 by service.</li> </ul>      | <ul> <li>-</li> <li>[Communication] -&gt; [Protocol] -&gt; V8/V34 Protocol</li> </ul> |
|               |              |                                                                                               | 3. Change the coding method to MH/MR/MMR.                                                                                                    | [Communication] -> [Others] -> Coding<br>Ability                                      |
|               |              |                                                                                               | <ul> <li>4. It cannot be dissolved by settings, so acquire a log.</li> <li>Protocol trace list for errors (including remote station)</li> <li>Line information for both fax machine and remote station</li> <li>Machine management list (CSV save), activity report</li> <li>Data saved in the storage</li> </ul> | -                                                                                     |
| T74           |              | V.34 communication<br>disabled due to line<br>noise                                           | <ul> <li>Turn OFF V.34.</li> <li>For manual input, turn OFF V.34 from Application.</li> <li>For abbreviated registration, turn OFF V.34 for corresponding abbreviated registration.</li> <li>If this error occurs frequently, turn OFF V.34 by service.</li> </ul>                                                | <ul> <li>-</li> <li>[Communication] -&gt; [Protocol] -&gt; V8/V34 Protocol</li> </ul> |
| T75           |              | V.34 communication<br>disabled due to line<br>noise                                           | <ul> <li>Turn OFF V.34.</li> <li>For manual input, turn OFF V.34 from Application.</li> <li>For abbreviated registration, turn OFF V.34 for corresponding abbreviated registration.</li> <li>If this error occurs frequently, turn OFF V.34 by service.</li> </ul>                                                | <ul> <li>-</li> <li>[Communication] -&gt; [Protocol] -&gt; V8/V34 Protocol</li> </ul> |
| T76           |              | V.34 communication<br>disabled due to line<br>noise<br>The remote station is<br>disconnected. | <ol> <li>Turn OFF V.34.</li> <li>For manual input, turn OFF V.34 from Application.</li> <li>For abbreviated registration, turn OFF V.34 for<br/>corresponding abbreviated registration.</li> <li>If this error occurs frequently, turn OFF V.34 by<br/>service.</li> </ol>                                        | <ul> <li>-</li> <li>[Communication] -&gt; [Protocol] -&gt; V8/V34 Protocol</li> </ul> |

| Error<br>code | Catego<br>ry | Contents of error                                   | How to correct                                                                                                    | Installation position<br>(Service Mode -> [FAX] -> [Line #])                          |
|---------------|--------------|-----------------------------------------------------|----------------------------------------------------------------------------------------------------|---------------------------------------------------------------------------------------|
|               |              |                                                     | 2. Check if an error has occurred on the machine on other end of line first.                                                                                                    | -                                                                                     |
| T77           |              | V.34 communication<br>disabled due to line<br>noise | <ul> <li>Turn OFF V.34.</li> <li>For manual input, turn OFF V.34 from Application.</li> <li>For abbreviated registration, turn OFF V.34 for corresponding abbreviated registration.</li> <li>If this error occurs frequently, turn OFF V.34 by service.</li> </ul>                                                | <ul> <li>-</li> <li>[Communication] -&gt; [Protocol] -&gt; V8/V34 Protocol</li> </ul> |
| T78           |              | Fax image conversion                                | 1. Turn OFF and ON the main power switch.                                                                                                    | -                                                                                     |
|               |              | error                                               | 2. Change the resolution.                                                                                                    | -                                                                                     |
|               |              |                                                     | 3. Set the coding method to MH/MR/MMR.                                                                                                    | [Communication] -> [Others] -> Coding<br>Ability                                      |
|               |              |                                                     | <ul> <li>4. It cannot be dissolved by settings, so acquire a log.</li> <li>Protocol trace list for errors (including remote station)</li> <li>Line information for both fax machine and remote station</li> <li>Machine management list (CSV save), activity report</li> <li>Data saved in the storage</li> </ul> | -                                                                                     |
| T79           |              | Fax soft error                                      | 1. Change the resolution.                                                                                                    | -                                                                                     |
|               |              |                                                     | 2. Set the coding method to MH/MR/MMR.                                                                                                    | [Communication] -> [Others] -> Coding<br>Ability                                      |
|               |              |                                                     | <ul> <li>3. If the error occurs frequently, acquire a log.</li> <li>Protocol trace list for errors (including remote station)</li> <li>Line information for both fax machine and remote station</li> <li>Machine management list (CSV save), activity report</li> <li>Data saved in the storage</li> </ul>        | -                                                                                     |

## 9.20 T8#

| Error<br>code | Catego<br>ry            | Contents of error                                                                                                    | How to correct                                                                                                    | Installation position<br>(Service Mode -> [FAX] -> [Line #])                                                                                                    |
|---------------|-------------------------|----------------------------------------------------------------------------------------------------|----------------------------------------------------------------------------------------------------|----------------------------------------------------------------------------------------------------|
| T80           | 0 Sendin<br>g<br>(Ph.A) | Telephone line<br>connection error<br>1. The telephone line is<br>not connected.<br>(Disconnected due to                                                                                                    | <ol> <li>Check it again for proper connection.</li> <li>Check if the port of the telephone line is exclusively used<br/>for analog lines.</li> <li>If it is connected to a digital line, the Dial Tone cannot be<br/>heard even when the hand set is in an off-hook state.</li> </ol> | -                                                                                                    |
|               |                         | <ol> <li>The telephone line is<br/>connected to a digital<br/>line.</li> <li>The telephone line is<br/>shared with other<br/>devices. When it is being<br/>used by other devices,<br/>the line is detected as<br/>disconnection.</li> </ol> | 3. If it is shared with other devices, set to T81 and redial.                                                                                                    | [Function Parameter]: 000E00EE(L1),<br>000E01FE(L2), 000E030E(L3),<br>000E041E(L4) bit0: 0 -> 1                                                                                                    |
| T81           |                         | At the time of offhook,<br>unable to detect the<br>correct Dial Tone within                                                                                                    | 1. Extend the inter-station timer.<br>(There is a PBX requiring a certain waiting time from the<br>end of the last communication)                                                                                                    | [Function Parameter]: 000B0010                                                                                                    |
|               |                         | <ul> <li>the specified time</li> <li>The Dial Tone from<br/>the PBX or TA/<br/>router is</li> </ul>                                                                                                    | <ol> <li>If it requires an external transmission, conduct PBX<br/>connection settings properly. For intermittent sound, it is<br/>most likely in the PBX environment.</li> </ol>                                                                                                    | -                                                                                                    |
|               |                         | <ul> <li>mismatched with<br/>the fax destination<br/>to be used.</li> <li>It is too late that the<br/>PBX or TA/router<br/>sends the Dial<br/>Tone.</li> </ul>                                                                              | 3. Extend the Dial Tone waiting time by +2 seconds.<br>There is a PBX from which the Dial Tone is sent too late.<br>For backup, it is desired to record and check.                                                                                                    | [Network] -> [Network Settings4/5] -><br>[Wait Time]<br>PBX DT Wait Time: 000E00AF(L1),<br>000E01BF(L2), 000E02CF(L3),<br>000E03DF(L4) ×1s<br>1st DT Wait Time: 000E00B6(L1),<br>000E01C6(L2), 000E02D6(L3),<br>000E03E6(L4) ×1s |
|               |                         |                                                                                                    | 4. Ask the carrier to change the Dial Tone frequency and pattern, or to configure settings in [Network Settings4/5].                                                                                                    | [Network] -> [Network Settings4/5] -<br>[Tone Det. Frequency]                                                                                                    |
|               |                         |                                                                                                    | 5. Verify the frequency of Dial Tone.<br>Play each type of sound, search for the close one, then<br>change the detection frequency settings.<br>(The hand set is more useful for check than the MFP<br>monitor speaker.)                                                              | -                                                                                                    |

| Error<br>code | Catego<br>ry                     | Contents of error                                                                                                    | How to correct                                                                                                    | Installation position<br>(Service Mode -> [FAX] -> [Line #])                                                                                                    |
|---------------|----------------------------------|----------------------------------------------------------------------------------------------------|----------------------------------------------------------------------------------------------------|----------------------------------------------------------------------------------------------------|
|               |                                  |                                                                                                    | 6. Check the length of the Dial Tone.<br>(For intermittent sound, check of the length regulation with<br>the record is more effective.) (you can also check with the<br>record which is made by the monitor speaker) | -                                                                                                    |
| T82           | _                                | After dialing, unable to receive fax signal                                                                                                    | 1. Check the destination. (There is a possibility that the remote station is not a fax device.)                                                                                                    | -                                                                                                    |
|               |                                  | (ANSam/CED) from the remote station                                                                                                    | <ol> <li>Extend the response waiting time by +10 ms.</li> <li>If no effect is obtained, return the setting.</li> </ol>                                                                                               | [Network] -> [Network Setting 2] -> Response Waiting Time                                                                                                    |
|               |                                  |                                                                                                    | 3. Turn ON the monitor speaker, and check if the signal from the remote station can be heard.                                                                                                    | -                                                                                                    |
|               |                                  |                                                                                                    | 4. Change the lowest reception sensitivity to -43 dBm.<br>Change the signal transmission level to -15 dBm.                                                                                                    | <ul> <li>[Modem/NCU] -&gt; [Level] -&gt; CD/<br/>SED ON Level</li> <li>[Modem/NCU] -&gt; [TxATT] -&gt; PIX<br/>TxATT, TONE/Procedure Signal<br/>TxATT, CED/ANSam TxATT</li> </ul> |
| T83           | -                                | Detected Busy Tone at calling                                                                                                    | 1. Since the remote station may be on the phone, place a time interval and redial.                                                                                                    | -                                                                                                    |
|               |                                  |                                                                                                    | 2. Check if the input telephone number is correct.                                                                                                    | -                                                                                                    |
|               |                                  |                                                                                                    | 3. Check if the telephone number is valid when being dialed from a telephone.                                                                                                    | -                                                                                                    |
|               |                                  |                                                                                                    | 4. Increase the number of times or the intervals of redial to make a redial soon after the end of busy state.                                                                                                    | -                                                                                                    |
| T84           |                                  | Dial error                                                                                                    | 1. Input the destination telephone number only continuously to the external button. (Number input error is detected at PBX connection setting.)                                                                      | -                                                                                                    |
|               |                                  |                                                                                                    | 2. Turn OFF and ON the main power switch.                                                                                                    | -                                                                                                    |
|               |                                  |                                                                                                    | 3. Replace the fax board.                                                                                                    | -                                                                                                    |
| T85           |                                  | Detected short<br>disconnection (line<br>disconnection) before<br>dialing                                                                                                    | Check for any telephone line connection error.<br>A breakage on underfloor wiring may be a possible cause.                                                                                                    | -                                                                                                    |
| T86           | -                                | Dial Tone continued<br>even after dialing                                                                                                    | 1. Check settings in [Network Settings4/5].<br>Details can be checked with the record which is made by<br>the monitor speaker or telephone line.                                                                     | [Network] -> [Network Settings4/5]                                                                                                    |
|               |                                  |                                                                                                    | 2. Possibility of line defect                                                                                                    | -                                                                                                    |
| Т89           | Sendin<br>g<br>(control<br>unit) | When the control unit is<br>connected, a capacity<br>shortage occurs during<br>communication<br>(To be determined<br>before start of<br>communication when<br>using a coin vendor) | Check the remaining capacity of the control unit.                                                                                                    | -                                                                                                    |

## 9.21 T9#

| Error<br>code | Catego<br>ry                        | Contents of error                                                                                                    | How to correct                                                                                                    | Installation position<br>(Service Mode -> [FAX] -> [Line #]) |
|---------------|-------------------------------------|----------------------------------------------------------------------------------------------------|----------------------------------------------------------------------------------------------------|--------------------------------------------------------------|
| Т90           | Sendin<br>g (line<br>selectio<br>n) | Data may have been<br>transmitted with no line<br>specified when "No" is<br>selected for TX-Line<br>Auto Switch Setting. | Specify the line to be used to send.                                                                                                    | -                                                            |
| T91           | •                                   | Data may have been<br>transmitted with an<br>illegal line specified.                                                     | Change the line specification of the abbreviated<br>registration.<br>(Since the abbreviated registration has been imported with<br>an uninstalled line specified, the abbreviated registration<br>must be modified.) | -                                                            |
| Т95           | Recepti<br>on                       | Detected short<br>disconnection (line<br>disconnection) during<br>reception                                              | Check for any telephone line connection error.<br>A breakage on underfloor wiring may be a possible cause.                                                                                                    | -                                                            |

#### 9.22 R0# Installation position Frror Catego Contents of error How to correct (Service Mode -> [FAX] -> [Line #]) code ry [Network] -> [Network Setting 1] -> R00 Recepti Unable to detect fax 1. Set the Receive Signal Detection Mode to No. of Times. Receive Signal Detection Mode signal (CNG/DCS) from on (Ph.B) the remote station by the 2. Set the 1300Hz Detection setting to OFF if possible. [Network] -> [Network Setting 2] -> time of T1 timeout 1300Hz Detection (Fax destination: Japan only) 3. For 1300Hz Detection (JP), connect the ground for the MFP/TA/PBX. (Fax destination: Japan only) 4. Change the setting of 1300Hz detection frequency. (Fax [Function Parameter]: 000E0051 bit1-0: 00 -> 01 destination: Japan only) 5. Turn ON the monitor speaker, and check if the fax signal from the remote station can be heard. If cannot, it is judged as a wrong number. 6. Change the lowest reception sensitivity to -43 dBm. [Modem/NCU] -> [Level] -> CD/ Change the signal transmission level to -15 dBm. SED ON Level [Modem/NCU] -> [TxATT] -> PIX TxATT, TONE/Procedure Signal TxATT, CED/ANSam TxATT 7. Extend T1 timer. [Communication] -> [TIMER1] -> • Extend the response waiting time. (only for amount of T1 extended T1 timer) • [Network] -> [Network Setting 2] -• Increase by +10 seconds. > Response Waiting Time \* If no effect is obtained, return the setting 8. Extend the DIS retransmission interval. [Function Parameter]: 000E0053 -> 4.5 sec (0x2D=00101101) R01 Mixed Unable to detect the 1. Change the lowest reception sensitivity to -43 dBm. [Modem/NCU] -> [Level] -> CD/ size DCS (reception ability Change the signal transmission level to -15 dBm. SED ON Level signal) from the remote [Modem/NCU] -> [TxATT] -> PIX recepti station by T1 timeout TxATT, TONE/Procedure Signal on (Ph.B') after received the TxATT, CED/ANSam TxATT change instructions 2. Extend T1 timer. [Communication] -> [TIMER1] -> T1 (PPS-EOM) of original Extend the response waiting time. (only for amount of size or resolution extended T1 timer) · Increase by +10 seconds. <sup>\*</sup> If no effect is obtained, return the setting. 3. If the error occurs on the specific destination, ask it to pay attention not to send fax with mixed-size original or incorrect resolution. (Due to issues on remote station) R02 A DCN is received when 1. Change the lowest reception sensitivity to -43 dBm. [Modem/NCU] -> [Level] -> CD/ Recepti on the remote station is Change the signal transmission level to -15 dBm. SED ON Level (Ph.B) disconnected first due to [Modem/NCU] -> [TxATT] -> PIX TxATT, TONE/Procedure Signal T1 timeout and etc. TxATT, CED/ANSam TxATT 2. Extend the DIS retransmission interval. [Function Parameter]: 000E0053 -> 4.5 \* If no effect is obtained, return the setting. sec (0x2D=00101101) R03 Protocol error (received 1. Extend V.21 signals interval. [Function Parameter]: 000E0060 unexpected command Increase by +20 ms. (×1ms) during DCS waiting) \* If no effect is obtained, return the setting. 2. Extend the DIS retransmission interval to 4.5 seconds. [Function Parameter]: 000E0053 \* If no effect is obtained, return the setting. 4.5s=0x2D(00101101) R04 Unable to identify the It cannot be dissolved by settings, so acquire a log. analysis result and the (since an error may occur on the DIS received from the communication mode of remote station or altered by exchangers in midway) the received DCS signal Protocol trace list for errors (including remote station) Line information for both fax machine and remote station Machine management list (CSV save), activity report R06 Recepti An image data error in 1. Change the lowest reception sensitivity to -43 dBm. [Modem/NCU] -> [Level] -> CD/ on all frames exceeds a Change the signal transmission level to -15 dBm. SED ON Level (Ph.D) predetermined [Modem/NCU] -> [TxATT] -> PIX TxATT, TONE/Procedure Signal frequency TxATT, CED/ANSam TxATT [Modem/NCU] -> [V17 Send Max 2. Set the reception beginning speed to V.29/V.27ter. Speed] -> RX Max. Speed 3. Possibility of line defect (example: echo, distortion) R07 [Modem/NCU] -> [Level] -> CD/ Recepti Unable to detect image 1. Change the lowest reception sensitivity to -43 dBm. SED ON Level on data Change the signal transmission level to -15 dBm. (Ph.C)

| Error<br>code | Catego<br>ry                                           | Contents of error                                                                                                    | How to correct                                                                                                    | Installation position<br>(Service Mode -> [FAX] -> [Line #])                                                                                                    |
|---------------|--------------------------------------------------------|----------------------------------------------------------------------------------------------------|----------------------------------------------------------------------------------------------------|----------------------------------------------------------------------------------------------------|
|               | Example: The fax<br>machine is<br>disconnected, or the |                                                                                                    | <ul> <li>[Modem/NCU] -&gt; [TxATT] -&gt; PIX<br/>TxATT, TONE/Procedure Signal<br/>TxATT, CED/ANSam TxATT</li> </ul> |                                                                                                    |
|               |                                                        | image data cannot be<br>identified due to a line                                                                                    | 2. Implement test on the CFR return timing with each value. (80ms/100ms/120ms/140ms/160ms/180ms)                    | [Function Parameter]: 000E005C<br>(×10ms)                                                                                                    |
|               | defect.                                                |                                                                                                    | 3. Set the reception beginning speed to V.29/V.27ter.                                                               | [Modem/NCU] -> [V17 Send Max<br>Speed] -> RX Max. Speed                                                                                                    |
|               |                                                        |                                                                                                    | 4. Connect the ground for the MFP or TA.                                                                            | -                                                                                                    |
|               |                                                        |                                                                                                    | 5. Possibility of line defect (example: echo, distortion)                                                           | -                                                                                                    |
| R08           |                                                        | Signal interrupted while                                                                                                    | 1. Check the telephone line.                                                                                        | -                                                                                                    |
|               |                                                        | receiving image data<br>Example: The image                                                                                          | 2. Check the possibility that the job may be deleted from the fax machine.                                          | -                                                                                                    |
|               |                                                        | detected and the post<br>message (PPS-EOP/<br>MPS/NULL) cannot be<br>detected.                                                      | 3. Change the lowest reception sensitivity to -43 dBm.<br>Change the signal transmission level to -15 dBm.          | <ul> <li>[Modem/NCU] -&gt; [Level] -&gt; CD/<br/>SED ON Level</li> <li>[Modem/NCU] -&gt; [TxATT] -&gt; PIX<br/>TxATT, TONE/Procedure Signal<br/>TxATT, CED/ANSam TxATT</li> </ul> |
|               |                                                        |                                                                                                    | 4. Set the reception beginning speed to V.29/V.27ter.                                                               | [Modem/NCU] -> [V17 Send Max<br>Speed] -> RX Max. Speed                                                                                                    |
|               |                                                        |                                                                                                    | 5. Possibility of line defect (example: echo, distortion)                                                           | -                                                                                                    |
| R09           | Recepti<br>on<br>(Ph.D)                                | Received the DCN when<br>waiting the post<br>message (PPSEOP/<br>MPS/NULL)<br>Example: The remote                                   | 1. Change the lowest reception sensitivity to -43 dBm.<br>Change the signal transmission level to -15 dBm.          | <ul> <li>[Modem/NCU] -&gt; [Level] -&gt; CD/<br/>SED ON Level</li> <li>[Modem/NCU] -&gt; [TxATT] -&gt; PIX<br/>TxATT, TONE/Procedure Signal<br/>TxATT, CED/ANSam TxATT</li> </ul> |
|               |                                                        | station is disconnected<br>due to exceeded number<br>of times for<br>retransmission<br>(Also occurs after<br>returning the MCF/PPR) | 2. Possibility of line defect (example: packet loss, echo, distortion)                                              | -                                                                                                    |

## 9.23 R1#

| Error<br>code | Catego<br>ry                                                                                          | Contents of error                                                                                                    | How to correct                                                                                                    | Installation position<br>(Service Mode -> [FAX] -> [Line #])                                                                                                    |
|---------------|----------------------------------------------------------------------------------------------------|----------------------------------------------------------------------------------------------------|----------------------------------------------------------------------------------------------------|----------------------------------------------------------------------------------------------------|
| R10           | Recepti<br>on<br>(Ph.D)                                                                               | Protocol error (received<br>unexpected command<br>during waiting the post<br>message)                                                                                       | 1. Change the lowest reception sensitivity to -43 dBm.<br>Change the signal transmission level to -15 dBm.                                                                                                    | <ul> <li>[Modem/NCU] -&gt; [Level] -&gt; CD/<br/>SED ON Level</li> <li>[Modem/NCU] -&gt; [TxATT] -&gt; PIX<br/>TxATT, TONE/Procedure Signal<br/>TxATT, CED/ANSam TxATT</li> </ul> |
|               |                                                                                                    |                                                                                                    | <ul> <li>2. Extend the PMC-PMR delay.</li> <li>Increase by +20 ms.</li> <li>* If no effect is obtained, return the setting.</li> </ul>                                                                                                    | [Communication] -> [TIMER1] -> PIX-<br>PMC DELAY                                                                                                    |
|               |                                                                                                    |                                                                                                    | <ul> <li>3. It cannot be dissolved by settings, so acquire a log.<br/>(since an error may occur on the DIS received from the<br/>remote station or altered by exchangers in midway)</li> <li>Protocol trace list for errors (including remote station)</li> <li>Line information for both fax machine and remote<br/>station</li> <li>Machine management list (CSV save), activity report</li> </ul> | -                                                                                                    |
|               |                                                                                                    |                                                                                                    | 4. Possibility of line defect                                                                                                    | -                                                                                                    |
| R11           |                                                                                                    | Unable to receive the<br>post message (PPS-                                                                                                    | 1. Check if the job is canceled or a communication error occurred on the remote station.                                                                                                    | -                                                                                                    |
|               |                                                                                                    | EOP/MPS/NULL)<br>Example: The remote<br>station is disconnected<br>due to exceeded number<br>of times for<br>retransmission<br>(Also occurs after<br>returning the MCF/PPR) | 2. Extend the allowable number of times of the post message reception timeout.                                                                                                    | [Function Parameter]: 000E0127(L1),<br>000E0237(L2), 000E0347,<br>000E0457(L4) bit4: 0 -> 1                                                                                       |
|               |                                                                                                    |                                                                                                    | 3. Possibility of line defect                                                                                                    | -                                                                                                    |
| R12           | NonEC<br>M<br>recepti                                                                                 | onEC State that unable to receive image data continued for more than                                                                                                    | 1. Enable communication with ECM ON.<br>If ECM has been already set to ON on your machine,<br>request the sending end to do it.                                                                                                    | [Communication] -> [Others] -> ECM<br>Function                                                                                                    |
| on<br>(Ph.C)  | <ul> <li>13 seconds</li> <li>Example: The fax<br/>machine is<br/>disconnected, or the line</li> </ul> | 2. Set the reception beginning speed to V.29-9600bps.                                                                                                    | [Modem/NCU] -> [V17 Send Max<br>Speed] -> RX Max. Speed                                                                                                    |                                                                                                    |

| Error<br>code | Catego<br>ry  | Contents of error                                                | How to correct                                                                                                    | Installation position<br>(Service Mode -> [FAX] -> [Line #]) |
|---------------|---------------|------------------------------------------------------------------|----------------------------------------------------------------------------------------------------|--------------------------------------------------------------|
|               |               | of the fax machine or the remote station is disconnected.        |                                                                                                    |                                                              |
| R18           | Recepti<br>on | Unable to receive fax<br>due to insufficient space<br>in the box | <ul> <li>Since either of the following conditions is satisfied, delete the document from each box.</li> <li>Total number of pages in all boxes</li> <li>Total number of user boxes</li> <li>Maximum number of documents in user box</li> <li>Maximum number of documents in memory RX box</li> <li>Maximum number of documents in confidential RX box</li> <li>Maximum number of documents in PC-FAX RX box</li> </ul> | -                                                            |

## 9.24 R2#

| Error<br>code | Catego<br>ry             | Contents of error                                                                                                    | How to correct                                                                                                    | Installation position<br>(Service Mode -> [FAX] -> [Line #])                                                                                                    |
|---------------|--------------------------|----------------------------------------------------------------------------------------------------|----------------------------------------------------------------------------------------------------|----------------------------------------------------------------------------------------------------|
| R20           | Recepti<br>on<br>(Ph.A)  | The telephone number<br>of the remote station has<br>been registered as a<br>reception rejection<br>address.<br>* Fax destination: Japan<br>only | 1. Check the reception rejection address.                                                                                                    | -                                                                                                    |
| R21           | Recepti<br>on<br>(Ph.B)  | Mismatched password in the closed network RX setting                                                                                             | Check the password.                                                                                                    | -                                                                                                    |
| R22           | Closed<br>networ<br>k RX | Unable to receive<br>password in the closed<br>network RX setting                                                                                | Check the settings for the closed network RX.                                                                                                    | -                                                                                                    |
| R24           | Recepti<br>on            | Timeout of RR/RNR sequence (120 seconds)                                                                                                    | 1. Set the coding method to MH/MR/MMR.                                                                                                    | [Communication] -> [Others] -> Coding<br>Ability                                                                                                    |
|               | (Ph.D)                   | Example: The image<br>data conversion or<br>saving does not finish.                                                                              | 2. Change the lowest reception sensitivity to -43 dBm.<br>Change the signal transmission level to -15 dBm.                                                                                                    | <ul> <li>[Modem/NCU] -&gt; [Level] -&gt; CD/<br/>SED ON Level</li> <li>[Modem/NCU] -&gt; [TxATT] -&gt; PIX<br/>TxATT, TONE/Procedure Signal<br/>TxATT, CED/ANSam TxATT</li> </ul> |
|               |                          |                                                                                                    | 3. Set the reception beginning speed to V.29-9600bps.                                                                                                    | [Modem/NCU] -> [V17 Send Max<br>Speed] -> RX Max. Speed                                                                                                    |
|               |                          |                                                                                                    | 4. Possibility of line defect (example: packet loss, echo, distortion)                                                                                                    | -                                                                                                    |
| R25           |                          | RR/RNR sequence<br>stopped halfway                                                                                                    | 1. Set the coding method to MH/MR/MMR.                                                                                                    | [Communication] -> [Others] -> Coding<br>Ability                                                                                                    |
|               |                          | Example: The machine is disconnected first.                                                                                                    | 2. Change the lowest reception sensitivity to -43 dBm.<br>Change the signal transmission level to -15 dBm.                                                                                                    | <ul> <li>[Modem/NCU] -&gt; [Level] -&gt; CD/<br/>SED ON Level</li> <li>[Modem/NCU] -&gt; [TxATT] -&gt; PIX<br/>TxATT, TONE/Procedure Signal<br/>TxATT, CED/ANSam TxATT</li> </ul> |
|               |                          |                                                                                                    | 3. Set the reception beginning speed to V.29-9600bps.                                                                                                    | [Modem/NCU] -> [V17 Send Max<br>Speed] -> RX Max. Speed                                                                                                    |
|               |                          |                                                                                                    | 4. Possibility of line defect (example: packet loss, echo, distortion)                                                                                                    | -                                                                                                    |
| R26           |                          | Protocol error (received unexpected command                                                                                                    | 1. Set the coding method to MH/MR/MMR.                                                                                                    | [Communication] -> [Others] -> Coding<br>Ability                                                                                                    |
|               |                          | for response to RNR)                                                                                                    | 2. Change the lowest reception sensitivity to -43 dBm.<br>Change the signal transmission level to -15 dBm.                                                                                                    | <ul> <li>[Modem/NCU] -&gt; [Level] -&gt; CD/<br/>SED ON Level</li> <li>[Modem/NCU] -&gt; [TxATT] -&gt; PIX<br/>TxATT, TONE/Procedure Signal<br/>TxATT, CED/ANSam TxATT</li> </ul> |
|               |                          |                                                                                                    | 3. Set the reception beginning speed to V.29-9600bps.                                                                                                    | [Modem/NCU] -> [V17 Send Max<br>Speed] -> RX Max. Speed                                                                                                    |
|               |                          |                                                                                                    | 4. Possibility of line defect (example: packet loss, echo, distortion)                                                                                                    | -                                                                                                    |
|               |                          |                                                                                                    | <ul> <li>5. It cannot be dissolved by settings, so acquire a log.</li> <li>Protocol trace list for errors (including remote station)</li> <li>Line information for both fax machine and remote station</li> <li>Machine management list (CSV save), activity report</li> </ul> | -                                                                                                    |

| Error<br>code   | Catego<br>ry  | Contents of error                                                                                         | How to correct                                                                                                    | Installation position<br>(Service Mode -> [FAX] -> [Line #])                                                                                                    |
|-----------------|---------------|----------------------------------------------------------------------------------------------------|----------------------------------------------------------------------------------------------------|----------------------------------------------------------------------------------------------------|
| R27             |               | A DCN is received when the remote station is                                                              | 1. Set the coding method to MH/MR/MMR.                                                                                                    | [Communication] -> [Others] -> Coding<br>Ability                                                                                                    |
|                 |               | disconnected first during<br>RR/RNR sequence<br>continuing.<br>Example: The time of<br>timeout on the fax | 2. Change the lowest reception sensitivity to -43 dBm.<br>Change the signal transmission level to -15 dBm.                                                                                                    | <ul> <li>[Modem/NCU] -&gt; [Level] -&gt; CD/<br/>SED ON Level</li> <li>[Modem/NCU] -&gt; [TxATT] -&gt; PIX<br/>TxATT, TONE/Procedure Signal<br/>TxATT, CED/ANSam TxATT</li> </ul> |
|                 |               |                                                                                                    | 3. Set the reception beginning speed to V.29-9600bps.                                                                                                    | [Modem/NCU] -> [V17 Send Max<br>Speed] -> RX Max. Speed                                                                                                    |
|                 |               |                                                                                                    | 4. Possibility of line defect (example: packet loss, echo, distortion)                                                                                                    | -                                                                                                    |
| R28             |               | Incorrect information of<br>PageCnt/BlockCnt                                                              | 1. Set the coding method to MH/MR/MMR.                                                                                                    | [Communication] -> [Others] -> Coding<br>Ability                                                                                                    |
|                 |               | specified with the post<br>message command<br>(PPS-EOP/MPS/NULL)                                          | 2. Change the lowest reception sensitivity to -43 dBm.<br>Change the signal transmission level to -15 dBm.                                                                                                    | <ul> <li>[Modem/NCU] -&gt; [Level] -&gt; CD/<br/>SED ON Level</li> <li>[Modem/NCU] -&gt; [TxATT] -&gt; PIX<br/>TxATT, TONE/Procedure Signal<br/>TxATT, CED/ANSam TxATT</li> </ul> |
|                 |               |                                                                                                    | 3. Set the reception beginning speed to V.29-9600bps.                                                                                                    | [Modem/NCU] -> [V17 Send Max<br>Speed] -> RX Max. Speed                                                                                                    |
|                 |               |                                                                                                    | 4. Possibility of line defect (example: packet loss, echo, distortion)                                                                                                    | -                                                                                                    |
|                 |               |                                                                                                    | <ul> <li>5. It cannot be dissolved by settings, so acquire a log.</li> <li>Protocol trace list for errors (including remote station)</li> <li>Line information for both fax machine and remote station</li> <li>Machine management list (CSV save), activity report</li> </ul> | -                                                                                                    |
| R29 F<br>c<br>( | Recepti<br>on | epti Timeout due to<br>interruption while<br>C) receiving image data                                      | <ol> <li>Increase the timer between frames by +10 seconds.</li> <li>If no effect is obtained, return the setting.</li> </ol>                                                                                                    | [Function Parameter]: 000E0016 (×1s)                                                                                                    |
|                 | (Ph.C)        |                                                                                                    | 2. After the V.17 reception error occurred, configure settings to decrease the constant time capacity on V.29/ V.27ter.                                                                                                    | [Function Parameter]: 000E0134(L1),<br>000E0244(L2), 000E0354(L3),<br>000E0464(L4) bit2: 0 -> 1                                                                                   |
|                 |               |                                                                                                    | 3. Decrease the reception beginning speed to V.29/V.27ter.                                                                                                    | [Modem/NCU] -> [V17 Send Max<br>Speed] -> RX Max. Speed                                                                                                    |
|                 |               |                                                                                                    | 4. Possibility of line defect (example: packet loss, echo, distortion)                                                                                                    | -                                                                                                    |

## 9.25 R3#

| Error<br>code | Catego<br>ry                      | Contents of error                                                                                                    | How to correct                                                                                                    | Installation position<br>(Service Mode -> [FAX] -> [Line #]) |
|---------------|-----------------------------------|----------------------------------------------------------------------------------------------------|----------------------------------------------------------------------------------------------------|--------------------------------------------------------------|
| R33           | Polling<br>TX<br>(Ph.B)           | DIS is received after switching to Polling TX.                                                                                                    | Turn OFF the DTS function.                                                                                                    | [Function Parameter]: 000E0052 bit0:<br>1 -> 0               |
| R34           | F code<br>recepti<br>on<br>(Ph.B) | When performing F-code<br>(confidential/relay)<br>communication, the<br>password information as<br>well as the box number<br>(SUB) are received with<br>PWD but not SID. | Request the machine on sending end to set the password<br>information to SID but not PWD.<br>NOTE) PWD is used for SEP polling. | -                                                            |
| R37           | Recepti<br>on                     | V.34 communication<br>disabled due to line<br>noise<br>Example: The machine<br>is disconnected first.                                                                    | <ol> <li>Turn OFF V.34.</li> <li>Check if an error has occurred on the machine on other<br/>end of line first.</li> </ol>       | [Communication] -> [Protocol] -> V8/<br>V34 Protocol<br>-    |
| R38           |                                   | V.34 communication<br>disabled due to line<br>noise                                                                                                    | Turn OFF V.34.                                                                                                    | [Communication] -> [Protocol] -> V8/<br>V34 Protocol         |

## 9.26 R4#

| Error<br>code | Catego<br>ry | Contents of error | How to correct                                                                                                    | Installation position<br>(Service Mode -> [FAX] -> [Line #]) |
|---------------|--------------|-------------------|----------------------------------------------------------------------------------------------------|--------------------------------------------------------------|
| R40           | Recepti      | Fax soft error    | 1. Dissolve the high load issues.                                                                                                    | -                                                            |
|               | on           |                   | 2. It cannot be dissolved by settings, so acquire a log.<br>(since an error may occur on the DIS received from the<br>remote station or altered by exchangers in midway) | -                                                            |

| Error<br>code   | Catego<br>ry            | Contents of error                                                                                                    | How to correct                                                                                                    | Installation position<br>(Service Mode -> [FAX] -> [Line #])                                                                                                    |
|-----------------|-------------------------|----------------------------------------------------------------------------------------------------|----------------------------------------------------------------------------------------------------|----------------------------------------------------------------------------------------------------|
|                 |                         |                                                                                                    | <ul> <li>Protocol trace list for errors (including remote station)</li> <li>Line information for both fax machine and remote station</li> <li>Machine management list (CSV save), activity report</li> <li>Data saved in the storage</li> </ul> |                                                                                                    |
| R45             | NonEC<br>M              | Timeout due to<br>interruption while                                                                                              | 1. Check the fax machine for that if a job is canceled or a communication error occurred.                                                                                                    | -                                                                                                    |
|                 | recepti<br>on<br>(Ph.C) | receiving image data                                                                                                    | 2. Enable communication with ECM.<br>If ECM has been already set to ON on your machine,<br>request the sending end to do it.                                                                                                    | [Communication] -> [Others] -> ECM<br>Function                                                                                                    |
|                 |                         |                                                                                                    | 3. Set 000E000D bit7 to 0 to turn OFF the timer.                                                                                                    | -                                                                                                    |
|                 |                         |                                                                                                    | 4. Possibility of line defect (due to wrong control of signal conversion by exchanger)                                                                                                    | -                                                                                                    |
| R49 Recep<br>on | Recepti<br>on           | cepti DCN is received after<br>CFR has been sent<br>back.<br>Example: The remote<br>station is disconnected<br>due to T1 timeout. | 1. Change the lowest reception sensitivity to -43 dBm.<br>Change the signal transmission level to -15 dBm.                                                                                                    | <ul> <li>[Modem/NCU] -&gt; [Level] -&gt; CD/<br/>SED ON Level</li> <li>[Modem/NCU] -&gt; [TxATT] -&gt; PIX<br/>TxATT, TONE/Procedure Signal<br/>TxATT, CED/ANSam TxATT</li> </ul> |
|                 |                         |                                                                                                    | 2. Possibility of line defect (example: packet loss, echo, distortion)                                                                                                    | -                                                                                                    |

### 9.27 R5#

| Error<br>code | Catego<br>ry              | Contents of error                                                      | How to correct                                                                                                    | Installation position<br>(Service Mode -> [FAX] -> [Line #]) |
|---------------|---------------------------|------------------------------------------------------------------------|----------------------------------------------------------------------------------------------------|--------------------------------------------------------------|
| R50           | R50 NonEC<br>M<br>recepti | Amount of error lines in<br>image data exceeded<br>specific value when | 1. Enable communication with ECM.<br>If ECM has been already set to ON on your machine,<br>request the sending end to do it.                                                                                                    | [Communication] -> [Others] -> ECM<br>Function               |
|               | on                        | decoding image data<br>(detected from fax<br>board)                    | 2. Possibility of line defect (example: packet loss, distortion)                                                                                                    | -                                                            |
| R51           | Recepti                   | Fax soft error                                                         | 1. Turn OFF and ON the main power switch.                                                                                                    | -                                                            |
|               | on                        |                                                                        | 2. Set the coding method to MH/MR/MMR.                                                                                                    | [Communication] -> [Others] -> Coding<br>Ability             |
|               |                           |                                                                        | <ul> <li>3. If the error reoccurs on the specific remote station, it cannot be dissolved by settings, so acquire a log.</li> <li>Protocol trace list for errors (including remote station)</li> <li>Line information for both fax machine and remote station</li> <li>Machine management list (CSV save), activity report</li> <li>Data saved in the storage</li> </ul> | -                                                            |
| R52           |                           | Communication error between fax board and                              | 1. Check the connection of the fax board USB cable and the power cord.                                                                                                    | -                                                            |
|               |                           | base board                                                             | 2. Turn OFF and ON the main power switch.                                                                                                    | -                                                            |
|               |                           |                                                                        | <ul> <li>3. If the error reoccurs on the specific remote station, it cannot be dissolved by settings, so acquire a log.</li> <li>Protocol trace list for errors (including remote station)</li> <li>Line information for both fax machine and remote station</li> <li>Machine management list (CSV save), activity report</li> <li>Data saved in the storage</li> </ul> | -                                                            |

## 9.28 R6#

| Error<br>code | Catego<br>ry          | Contents of error                                                                                              | How to correct                                                                                                    | Installation position<br>(Service Mode -> [FAX] -> [Line #])                                                                                                    |
|---------------|-----------------------|----------------------------------------------------------------------------------------------------|----------------------------------------------------------------------------------------------------|----------------------------------------------------------------------------------------------------|
| R60           | NonEC<br>M<br>recepti | Amount of error lines in<br>image data exceeded<br>specific value (detected                                    | 1. Enable communication with ECM.<br>If ECM has been already set to ON on your machine,<br>request the sending end to do it. | [Communication] -> [Others] -> ECM<br>Function                                                                                                    |
|               | on from MFP)          |                                                                                                    | 2. Possibility of line defect (example: packet loss, distortion)                                                             | -                                                                                                    |
| R63           | Recepti<br>on         | Received request for<br>V.21 signal<br>retransmission (CRP)<br>three times continuously<br>Example: The remote | 1. Change the lowest reception sensitivity to -43 dBm.<br>Change the signal transmission level to -15 dBm.                   | <ul> <li>[Modem/NCU] -&gt; [Level] -&gt; CD/<br/>SED ON Level</li> <li>[Modem/NCU] -&gt; [TxATT] -&gt; PIX<br/>TxATT, TONE/Procedure Signal<br/>TxATT, CED/ANSam TxATT</li> </ul> |
|               |                       | station cannot detect retransmission signal.                                                                   | 2. Possibility of line defect (example: packet loss, echo, distortion, wrong control of signal conversion by exchanger)      | -                                                                                                    |

| Error<br>code | Catego<br>ry                      | Contents of error                                                                                                    | How to correct                                                                                                    | Installation position<br>(Service Mode -> [FAX] -> [Line #]) |
|---------------|-----------------------------------|----------------------------------------------------------------------------------------------------|----------------------------------------------------------------------------------------------------|--------------------------------------------------------------|
|               |                                   |                                                                                                    | <ul> <li>3. Acquire a log.</li> <li>Protocol trace list for errors</li> <li>Line information for both fax machine and remote station</li> <li>Machine management list (CSV save), activity report</li> <li>Data saved in the storage</li> </ul>  | -                                                            |
| R67           | F code<br>recepti<br>on<br>(Ph.B) | Although, it has been<br>declared with DIS that<br>there is no SUB<br>reception ability, but a<br>SUB instruction is<br>received. | It cannot be dissolved by settings, so acquire a log. <ul> <li>Protocol trace list for errors</li> <li>Machine management list (CSV save), activity report</li> </ul>                                                                            | -                                                            |
| R69           | Recepti<br>on                     | Received an end-of-<br>retransmission (EOR)<br>command from fax<br>machine                                                        | <ol> <li>It cannot be dissolved by settings, so acquire a log.</li> <li>Protocol trace list for errors</li> <li>Line information for both fax machine and remote station</li> <li>Machine management list (CSV save), activity report</li> </ol> | -                                                            |
|               |                                   |                                                                                                    | 2. Possibility of line defect (example: packet loss, echo, distortion)                                                                                                    | -                                                            |

## 9.29 R7#

| Error<br>code | Catego<br>ry                                                                         | Contents of error                                           | How to correct                                                                                                    | Installation position<br>(Service Mode -> [FAX] -> [Line #]) |  |  |
|---------------|--------------------------------------------------------------------------------------|-------------------------------------------------------------|----------------------------------------------------------------------------------------------------|--------------------------------------------------------------|--|--|
| R70           | Recepti<br>on                                                                        | Error occurred when decoded a JBIG image                    | 1. Set the coding method to MH/MR/MMR.                                                                                                    | [Communication] -> [Others] -> Coding<br>Ability             |  |  |
|               | (Ph.C)                                                                               | data                                                        | <ul> <li>2. It cannot be dissolved by settings, so acquire a log.</li> <li>Original (on fax machine if possible)</li> <li>Protocol trace list for errors</li> <li>Machine management list (CSV save), activity report</li> </ul> | -                                                            |  |  |
| R71           | NonEC Amount of edge marks<br>M of the image data less<br>recepti that setting value |                                                             | 1. Enable communication with ECM.<br>If ECM has been already set to ON on your machine,<br>request the sending end to do it.                                                                                                    | [Communication] -> [Others] -> ECM<br>Function               |  |  |
|               | on<br>(Ph.C)                                                                         | Example: Low account of EOL regarded as RTC                 | 2. Set the account of EOL regarded as RTC lower.                                                                                                    | [Function Parameter]: 000E001B<br>bit2-0: 001 -> 000         |  |  |
| R72           | Recepti<br>on                                                                        | The reception length for<br>a long-sized original           | 1. Ask the fax machine to check that no multiple pages have been read together, and to send it again.                                                                                                    | -                                                            |  |  |
|               |                                                                                      | exceeded 1000 mm.                                           | 2. Request the fax machine to resend with TTI information while keeping the length within 1000 mm.                                                                                                    | -                                                            |  |  |
| R73           |                                                                                      | Fax soft error (modem control)                              | 1. Set the coding method to MH/MR/MMR.                                                                                                    | [Communication] -> [Others] -> Coding<br>Ability             |  |  |
|               |                                                                                      |                                                             | 2. Turn OFF V.34.                                                                                                    | [Communication] -> [Protocol] -> V8/<br>V34 Protocol         |  |  |
| R74           |                                                                                      | Detected HDLC frame<br>error during image data<br>receiving | <ol> <li>It cannot be dissolved by settings, so acquire a log.</li> <li>Protocol trace list for errors</li> <li>Machine management list (CSV save), activity report</li> <li>Data saved in the storage</li> </ol>                | -                                                            |  |  |
|               |                                                                                      |                                                             | 2. Possibility of line defect (example: packet loss, echo, distortion)                                                                                                    | -                                                            |  |  |
| R75           | •                                                                                    | V.34 communication<br>disabled due to line<br>noise         | Turn OFF V.34.                                                                                                    | [Communication] -> [Protocol] -> V8/<br>V34 Protocol         |  |  |
| R76           | -                                                                                    | V.34 communication<br>disabled due to line<br>noise         | Turn OFF V.34.                                                                                                    | [Communication] -> [Protocol] -> V8/<br>V34 Protocol         |  |  |
| R77           | Recepti<br>on                                                                        | Fax soft error (image processing)                           | 1. Set the coding method to MH/MR/MMR.                                                                                                    | [Communication] -> [Others] -> Coding<br>Ability             |  |  |
|               | (Ph.C)                                                                               |                                                             | <ul> <li>2. It cannot be dissolved by settings, so acquire a log.</li> <li>Original (on fax machine if possible)</li> <li>Protocol trace list for errors</li> <li>Machine management list (CSV save), activity report</li> </ul> | -                                                            |  |  |
| R78           |                                                                                      | Fax soft error (image processing control)                   | 1. Set the coding method to MH/MR/MMR.                                                                                                    | [Communication] -> [Others] -> Coding<br>Ability             |  |  |
|               |                                                                                      |                                                             | <ul> <li>2. It cannot be dissolved by settings, so acquire a log.</li> <li>Original (on fax machine if possible)</li> <li>Protocol trace list for errors</li> <li>Machine management list (CSV save), activity report</li> </ul> | -                                                            |  |  |

| Error<br>code | Catego<br>ry  | Contents of error               | How to correct                                                                                                    | Installation position<br>(Service Mode -> [FAX] -> [Line #]) |
|---------------|---------------|---------------------------------|----------------------------------------------------------------------------------------------------|--------------------------------------------------------------|
| R79           | Recepti<br>on | Fax soft error (job<br>control) | It cannot be dissolved by settings, so acquire a log. <ul> <li>Original (on fax machine if possible)</li> <li>Protocol trace list for errors</li> <li>Machine management list (CSV save), activity report</li> </ul> | -                                                            |

## 9.30 R8#

|       | 1                                                                                     |                                                   | 1                                                                                                    | 1                                   |
|-------|---------------------------------------------------------------------------------------|---------------------------------------------------|----------------------------------------------------------------------------------------------------|-------------------------------------|
| Error | Catego                                                                                | Contents of error                                 | How to correct                                                                                             | Installation position               |
| code  | ry                                                                                    |                                                   |                                                                                                    | (Service Mode -> [FAX] -> [Line #]) |
| R80   | CSRC                                                                                  | Mismatched serial<br>number from the CSRC<br>host | Reset it from the initial transmission.                                                                    | -                                   |
| R81   | 31 Received an writing<br>instruction from the<br>CSRC host during<br>machine running |                                                   | Acquire the data saved in the storage from [Service Mode]<br>-> [Debug Settings] -> [Debug Log Output].    | -                                   |
| R82   | 1                                                                                     | Received a FAX-CSRC                               | 1. Make line 1 receive the fax.                                                                            | -                                   |
|       |                                                                                       | instruction when FAX-<br>CSRC is not allowed      | 2. Acquire the data saved in the storage from [Service<br>Mode] -> [Debug Settings] -> [Debug Log Output]. | -                                   |
| R83   | _                                                                                     | Command error from the CSRC host                  | Acquire the data saved in the storage from [Service Mode]<br>-> [Debug Settings] -> [Debug Log Output].    | -                                   |
| R84   |                                                                                       | NVRAM writing error                               | Acquire the data saved in the storage from [Service Mode]<br>-> [Debug Settings] -> [Debug Log Output].    | -                                   |

## 9.31 R9#

| Error<br>code | Catego<br>ry  | Contents of error                                                                           | How to correct                                                                                                    | Installation position<br>(Service Mode -> [FAX] -> [Line #])           |
|---------------|---------------|---------------------------------------------------------------------------------------------|----------------------------------------------------------------------------------------------------|------------------------------------------------------------------------|
| R93           | Recepti<br>on | Mismatched password<br>for confidential reception<br>box                                    | Inform the fax machine of the correct password, and ask it to rend again.                                                                                     | -                                                                      |
| R94           |               | Mismatched relay box<br>password                                                            | 1. Check the relay destinations (group) in the relay box, and ask the fax machine to send again.                                                              | -                                                                      |
|               |               | Or, no relay destination<br>found                                                           | 2. Inform the fax machine of the correct password, and ask it to send again.                                                                                  | -                                                                      |
| R96           |               | No box specified by SUB for confidential RX, relay                                          | 1. Check if the box for confidential RX, relay RX or PC-FAX RX has been created.                                                                              | -                                                                      |
|               |               | RX or PC-FAX RX<br>Or, the relay RX function<br>disabled                                    | 2. Check if the relay function is disabled.<br>Utility -> [Administrator] -> [Fax Settings] -> [Function<br>Setting] -> [Function ON/OFF Setting] -> Relay RX | -                                                                      |
|               |               |                                                                                             | 3. Contact the fax machine, and ask it to send again with the correct box number.                                                                             | -                                                                      |
| R97           |               | Received an PC-FAX<br>RX indication, but the                                                | 1. Check the communication password for PC-FAX RX settings.                                                                                                   | -                                                                      |
|               |               | password mismatched                                                                         | 2. Inform the fax machine of the correct password, and ask it to send again.                                                                                  | -                                                                      |
| R99           | Others        | The machine has issued a reception instruction                                              | 1. Set the Receive Signal Detection Mode to No. of Times.                                                                                                    | [Network] -> [Network Setting 1] -><br>[Receive Signal Detection Mode] |
|               |               | command before a<br>reception notification is<br>sent from the fax board<br>to the machine. | 2. Distribute and reduce other options of the MFP.                                                                                                    | -                                                                      |

## 9.32 Other

| Error code | Category | Contents of error                                                                                                    | How to correct                                                                                                    |
|------------|----------|----------------------------------------------------------------------------------------------------|----------------------------------------------------------------------------------------------------|
| -          | Others   | When the main body recovers from the<br>sleep mode while receiving a fax, the ring<br>tone is generated more than the set<br>number of times. (2 to 3 times) | <ul> <li>This error is avoidable with any one of the following settings.</li> <li>Set [Administrator] -&gt; [Maintenance] -&gt; [Timer Setting] -&gt; [Power Settings] -&gt; [Power Consumption in Sleep Mode] to "Disabled".</li> <li>Set [Administrator] -&gt; [Fax Settings] -&gt; [Line Parameter Setting] -&gt; [Number of RX Call Rings] to "0 x".</li> </ul> |

## 10. DIAGNOSTIC CODES

### 10.1 Outline

- The diagnostic code is a 22-digit hexadecimal code indicating a communication conditions and status.
- The diagnostic code is printed on the activity report.
- The purpose of the diagnostic code is to obtain detailed information of communication results and conditions so as to analyze communication troubles.

#### NOTE

• It will be displayed when [Service Mode] -> [FAX] -> [List Output] -> [Report Addition Information] select that Diagnosis Code.

#### **10.2 Explanation**

### 10.2.1 The diagnostic code

| XX  | XX  | XX  | XX  | XX  | XX  | XX  | XX  | XX  | XX   | XX   | XX   | XX   | XX   | XX   | XX   | XX   | XX   | XX   | XX   | XX   | XX   |
|-----|-----|-----|-----|-----|-----|-----|-----|-----|------|------|------|------|------|------|------|------|------|------|------|------|------|
| (1) | (2) | (3) | (4) | (5) | (6) | (7) | (8) | (9) | (10) | (11) | (12) | (13) | (14) | (15) | (16) | (17) | (18) | (19) | (20) | (21) | (22) |

#### 10.2.2 Information of communication results and conditions

| Items                                                       | Description                                       |                                  |                            |                                   |                                |                          |                                                    |                                       |  |  |  |  |
|-------------------------------------------------------------|---------------------------------------------------|----------------------------------|----------------------------|-----------------------------------|--------------------------------|--------------------------|----------------------------------------------------|---------------------------------------|--|--|--|--|
|                                                             | bit7                                              | bit6                             | bit5                       | bit4                              | bit3                           | bit2                     | bit1                                               | bit0                                  |  |  |  |  |
| (1) Types of call out / called                              | F network<br>(Japan)                              | PSTN                             | Dial-in<br>(Japan)         | Telephone                         | Group                          | One-touch<br>dialing     | Abbreviated dialing                                | Key pad<br>dialing                    |  |  |  |  |
| (2) Communication mode                                      | Sending                                           | Error page<br>resending          | Forwarding<br>transmission | Polled<br>transmission            | Receiving                      | Recovery<br>transmission | Called<br>turnaround                               | Polling RX                            |  |  |  |  |
| (3) Applied function specification                          | Mixed size<br>transmission<br>All pages/<br>cover | Frame<br>erasure<br>transmission | Book mode<br>transmission  | 2in1<br>transmission              | Original size<br>appointing TX | Upside down              | Special<br>scanning non<br>standard/<br>Zfold/Long | (Not used)                            |  |  |  |  |
| (4) One-time<br>communication<br>parameter<br>specification | Timer TX                                          | (Not used)                       | CSRC                       | PC-Fax<br>transmission<br>(RX/V2) | V.34 appoint transmission      | F-code<br>transmission   | ECM<br>specification<br>TX                         | International<br>mode<br>transmission |  |  |  |  |
| (5) Communication<br>type                                   | Relay                                             | Confidential                     | Manual<br>transmission     | Bulletin                          | Line used (line                | e 1 to 4)                |                                                    |                                       |  |  |  |  |
| (6) H_RES<br>specification 1 (HR)                           | 400 dpi                                           | 300 dpi                          | 200 dpi                    | (Not used)                        | 16 pels/mm                     | (Not used)               | 8 pels/mm                                          | (Not used)                            |  |  |  |  |
| (7) H_RES<br>specification 2 (HR)                           | (Not used)                                        | (Not used)                       | (Not used)                 | (Not used)                        | (Not used)                     | (Not used)               | (Not used)                                         | 600 dpi                               |  |  |  |  |
| (8) V_RES<br>specification 1                                | 400 dpi                                           | 300 dpi                          | 200 dpi                    | 100 dpi                           | 15.4 l/mm                      | (Not used)               | 7.7 l/mm                                           | 3.85 l/mm                             |  |  |  |  |
| (9) V_RES<br>specification 2                                | (Not used)                                        | (Not used)                       | (Not used)                 | (Not used)                        | (Not used)                     | (Not used)               | (Not used)                                         | 600 dpi                               |  |  |  |  |
| (10) Coding specification                                   | (Not used)                                        | (Not used)                       | (JPEG)                     | (JBIG)                            | MMR                            | MR                       | МН                                                 | THRU                                  |  |  |  |  |
| (11) Original length specification                          | (Not used)                                        | (Not used)                       | (Legal)                    | (Letter)                          | A3                             | В4                       | A4                                                 | (Not used)                            |  |  |  |  |
| (12) Original length specification                          | (Not used)                                        | No limits                        | (Legal)                    | (Letter)                          | (Not used)                     | В4                       | A4                                                 | (Not used)                            |  |  |  |  |
| (13) Speed<br>specification 0                               | (Not used)                                        | (Not used)                       | (Not used)                 | V.29-96                           | V.29-72                        | (Not used)               | V.27-48                                            | V.27-24                               |  |  |  |  |
| (14) Speed<br>specification 1                               | V.17-144                                          | V.17-120                         | V.17-96                    | V.17-72                           | (V.33-144)                     | (V.33-120)               | (V.33-96)                                          | (V.33-72)                             |  |  |  |  |
| (15) Speed<br>specification 2                               | V.34-192                                          | V.34-168                         | V.34-144                   | V.34-120                          | V.34-96                        | V.34-72                  | V.34-48                                            | V.34-24                               |  |  |  |  |
| (16) Speed<br>specification 3                               | (Not used)                                        | (Not used)                       | V.34-336                   | V.34-312                          | V.34-288                       | V.34-264                 | V.34-240                                           | V.34-216                              |  |  |  |  |
| (17) MSLT<br>specification                                  | (Not used)                                        | (Not used)                       | (Not used)                 | (Not used)                        | (Not used)                     | MSLT of resol            | ution shown as                                     | vertical RES                          |  |  |  |  |
| (18) Communication<br>parameter<br>specification            | ECM frame<br>size 0: 256 /<br>1: 64               | ECM                              | DIAG (CSRC)                | (BFT)                             | (BTM)                          | PWD                      | SEP                                                | SUB                                   |  |  |  |  |
| (19) Remote station coding specification                    | (Not used)                                        | (Not used)                       | (JPEG)                     | (JBIG)                            | MMR                            | MR                       | МН                                                 | THRU                                  |  |  |  |  |
| (20) Remote station<br>length specification                 | (Not used)                                        | (Not used)                       | (Legal)                    | (Letter)                          | A3                             | B4                       | A4                                                 | (Not used)                            |  |  |  |  |
| (21) Remote station length specification                    | (Not used)                                        | No limits                        | (Legal)                    | (Letter)                          | (Not used)                     | B4                       | A4                                                 | (Not used)                            |  |  |  |  |
| Items                             |            | Description |             |       |       |      |      |      |
|-----------------------------------|------------|-------------|-------------|-------|-------|------|------|------|
|                                   | bit7       | bit6        | bit5        | bit4  | bit3  | bit2 | bit1 | bit0 |
| (22) Remote station communication | (Not used) | ECM         | DIAG (CSRC) | (BFT) | (BTM) | PWD  | SEP  | SUB  |

• (Not used): bit is set to 0.

# 11. NETWORK FAX ERROR CODE

• When there occurs any trouble with this machine, the error screen is displayed. And on this error screen, the following error message is shown. Take a necessary step referring to the table given below.

# 11.1 Error code list of the transmission system

| Error code | Category            | Contents of error                                                                                                    | Redial | Corrective action                                                                                                    |
|------------|---------------------|----------------------------------------------------------------------------------------------------|--------|----------------------------------------------------------------------------------------------------|
| N10        | Connection<br>error | Server connection error                                                                                                    | No     | <ul> <li>Check the condition of the other party machine.</li> <li>Check the network setting of local machine.</li> <li>Ask the network administrator if the network is operating normally.</li> </ul>                                     |
| N11        | Connection<br>error | Connection declined by the other party machine                                                                                                    | No     | Reception is declined. Check the condition of the other party machine.                                                                                                    |
| N12        | Connection<br>error | Disconnection of the line                                                                                                    | Yes    | Check to see if there occurs any abnormal condition<br>with the network, such as the disconnection of a<br>cable.                                                                                                    |
| N13        | Connection<br>error | No response received from the network                                                                                                    | No     | <ul> <li>Check the condition of the other party machine.</li> <li>Check the network setting of local machine.</li> <li>Ask the network administrator if the network is operating normally.</li> </ul>                                     |
| N14        | Connection<br>error | Mail delivery error                                                                                                    | No     | Check the condition of the other party machine.<br>Send it again after waiting for a while.                                                                                                    |
| N15        | Remote reset        | Connection reset by the other party machine                                                                                                    | Yes    | Check the condition of the other party machine.<br>Send it again after waiting for a while.                                                                                                    |
| N16        | Remote busy         | Remote machine is busy                                                                                                    | Yes    | Check the condition of the other party machine.<br>Send it again after waiting for a while.                                                                                                    |
| N17        | LAN access          | Communication time out                                                                                                    | Yes    | Check the condition of the other party machine.<br>Send it again after waiting for a while.                                                                                                    |
| N18        | Network error       | Network error                                                                                                    | No     | <ul> <li>Check the each settings.</li> <li>Check to see if there occurs any abnormal condition with the network, such as the disconnection of a cable.</li> <li>After turning off and on the main power switch, send it again.</li> </ul> |
| N20        | Memory error        | Memory overflow                                                                                                    | No     | <ul> <li>The memory is full.</li> <li>Check to see if there is any other job being handled.</li> <li>With the number of transmission sheets reduced or the resolution for read reduced, send it again.</li> </ul>                         |
| N21        | Storage error       | Storage error                                                                                                    | No     | <ul> <li>Storage is full.</li> <li>Delete unnecessary files.</li> <li>With the number of transmission sheets<br/>reduced or the resolution for read reduced,<br/>send it again.</li> </ul>                                                |
| N22        | Conversion<br>error | Conversion error                                                                                                    | No     | After turning off and on the main power switch, send it again.                                                                                                    |
| N25        | Memory<br>overflow  | Memory overflow                                                                                                    | No     | <ul> <li>The memory is full.</li> <li>Check to see if there is any other job being handled.</li> <li>With the number of transmission sheets reduced or the resolution for read reduced, send it again.</li> </ul>                         |
| N35        | Forward TX          | A request for transmission has been<br>received with the NetFAX with the<br>Function Settings OFF. (A request for<br>transfer of the IP address FAX while the<br>IP Address FAX function is being OFF in<br>the service mode.) | No     | -                                                                                                    |
| N36        |                     | A request has been received for transmission of images that cannot be sent.                                                                                                    | No     | -                                                                                                    |

# **11.2** Error code list of the reception system

| Error code | Category          | Contents of error                                  | Corrective action                                                                                                    |
|------------|-------------------|----------------------------------------------------|----------------------------------------------------------------------------------------------------|
| N50        | SMTP<br>reception | SMTP reception error                               | When the SMTP reception does not start in 60 minutes after connection for an incoming call, this error may be resulted. Ask the sender to send it again. |
| N51        | Decode            | In excess of the length specified for<br>reception | Ask the sender to send it again after the length of the text being reduced.                                                                              |

| Error code | Category | Contents of error                                        | Corrective action                                                                                                    |
|------------|----------|----------------------------------------------------------|----------------------------------------------------------------------------------------------------|
| N52        | Decode   | In excess of the number of pages specified for reception | Ask the sender to send it again after the number of text sheets being reduced.                                                       |
| N53        | Decode   | File error                                               | Ask the sender to send it again in a correct file format as shown<br>below.<br>• Internet Fax: TIFF<br>• IP Address Fax: PDF or TIFF |
| N54        | Decode   | Decode error                                             | The data has been received in an incorrect format. Ask the sender to send it again in a correct format.                              |

# 11.3 Other

| Error code | Category | Contents of error                                | How to correct                                                                                                    |
|------------|----------|--------------------------------------------------|----------------------------------------------------------------------------------------------------|
| -          | Others   | A communication error occurs in IP fax<br>(SIP). | <ul> <li>Check the settings for the sender side and receiver side.</li> <li>Check the port number in [Administrator] -&gt; [Network] -&gt; [SIP setting] -&gt; [SIP Basic Setting], and change the number if it is same as the rooter SIP RX port number.</li> <li>Use G3-FAX via the rooter TEL port.</li> <li>NOTE         <ul> <li>Perform communication with a remote station who has an experience of IP fax (SIP).</li> </ul> </li> </ul> |

# 12. OPEN API RELATED TROUBLE

# 12.1 Outline

• Through the Certification Management System provided by OpenAPI, if error is found in communication between the machine and interacting applications developed by company other than KM, an error message is displayed.

# 12.2 Types of Trouble

The Certification Management System provided by OpenAPI certificates and manages communication between main body and non-KM
applications that run on the computer connected to the machine. If trouble is detected, the trouble message is displayed on the control
panel of the machine or the screen of the computer on which the applications run.
Trouble messages displayed on the control panel of the main body and actions are described below.

#### NOTE

• A message that appears on the computer screen may be different depending on the application being used for communication. The corresponding action may be different, so contact the application vendor for an appropriate action.

<Examples of trouble messages>

| Application has expired.<br>Failed to start the registered application. | Job List |
|-------------------------------------------------------------------------|----------|
|                                                                         |          |
|                                                                         |          |
|                                                                         |          |
|                                                                         |          |
|                                                                         |          |

# 12.3 Solution

The below describes the OpenAPI certification related trouble messages displayed on the control panel of the main body and actions, dividing them by possible situation.

# 12.3.1 When using an application

| No. | Symptom and message                                                                                                    | Action                                                                                                    |  |  |
|-----|----------------------------------------------------------------------------------------------------|----------------------------------------------------------------------------------------------------|--|--|
| 1   | When starting an application, the following message is displayed: Application has expired. Failed to start the registered application.                                                                                      | <ol> <li>In [Utility] -&gt; [Administrator] -&gt; [Maintenance] -&gt; [Date/Tim<br/>Setting] -&gt; [Manual Setting], check that the date and time<br/>that is set is same as the actual date and time. If a wrong<br/>date and time is set correct it</li> </ol>                                                                                                    |  |  |
|     | When starting the machine, the following message is displayed:<br>The Enhanced Server Authentication application has expired.<br>Change the User Authentication method to one other than<br>Enhanced Server Authentication. | <ol> <li>Contact the application vendor and obtain a new Solution<br/>Key (or the application software itself). Using it, perform<br/>the steps below.</li> <li>Delete the application.</li> <li>Using the Solution Key (or the application software<br/>itself), register the application again.</li> </ol>                                                                                                    |  |  |
| 2   | When starting an application, the following message is displayed: Failed to start the registered application. Please contact your service representative.                                                                   | In [Service Mode] -> [System1] -> [Marketing Area], change the marketing area of the machine to the one that was selected when the application was registered.                                                                                                    |  |  |
|     | When starting the machine, the following message is displayed:<br>The enhanced server authentication application cannot be<br>used. Please contact your service representative.                                             |                                                                                                    |  |  |
| 3   | In the screen saver application, after a time set, the screen saver does not work.                                                                                                    | <ol> <li>In [Utility] -&gt; [Administrator] -&gt; [Maintenance] -&gt; [Date/Time<br/>Setting] -&gt; [Manual Setting], check that the date and time<br/>that is set is same as the actual date and time. If a wrong<br/>date and time is set, correct it.</li> <li>Contact the application vendor and obtain a new Solution<br/>Key (or the application software itself). Using it, perform<br/>the steps below.</li> <li>Delete the application.</li> <li>Using the Solution Key (or the application software<br/>itself), register the application again.</li> </ol> |  |  |

| No. | Symptom and message | Action                                                                                                    |
|-----|---------------------|----------------------------------------------------------------------------------------------------|
|     |                     | <ol> <li>In [Service Mode] -&gt; [System1] -&gt; [Marketing Area],<br/>change the marketing area of the machine to the one that<br/>was selected when the application was registered.</li> </ol> |

# 12.3.2 After rewriting the firmware of the machine

| No. | Symptom and message                                                                                                    | Action                                                                      |
|-----|----------------------------------------------------------------------------------------------------|-----------------------------------------------------------------------------|
| 1   | When starting an application, the following message is<br>displayed: Failed to start the registered application. Please<br>contact your service representative.                 | After deleting the application in question, register the application again. |
|     | When starting the machine, the following message is displayed:<br>The enhanced server authentication application cannot be<br>used. Please contact your service representative. |                                                                             |
|     | In the screen saver application, after a time set, the screen saver does not work.                                                                                              |                                                                             |

# 13. PANEL BLACKOUT TROUBLE (BOOT DIAGNOSIS FUNCTION)

# 13.1 Boot diagnosis function

- The boot diagnosis is performed when the start screen on the touch panel of the machine freezes or blacks out for some faulty condition.
  The boot diagnosis can be performed automatically to identify a cause of a problem when the machine fails to start properly. (The boot
- diagnosis can also be performed manually.)
- The result of the boot diagnosis is determined on the basis of the light conditions of "data indicator" and "power key".

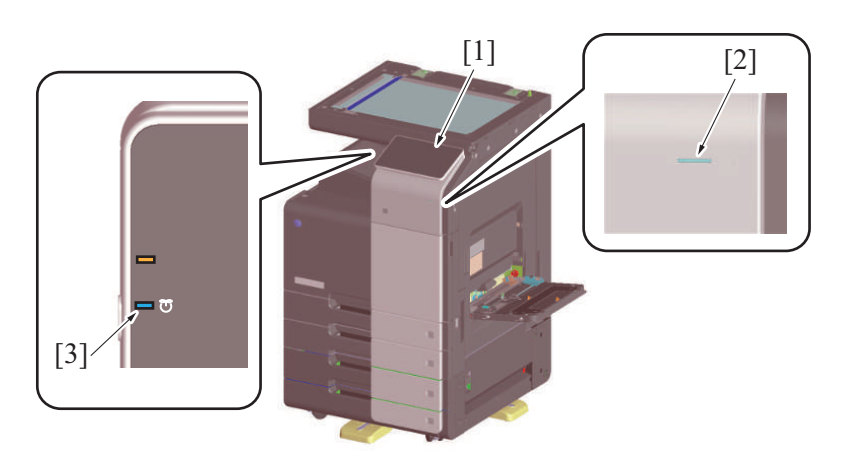

| [1] | Touch panel | [2] | Data indicator |
|-----|-------------|-----|----------------|
| [3] | Power key   | -   | -              |

Boot diagnosis flowchart

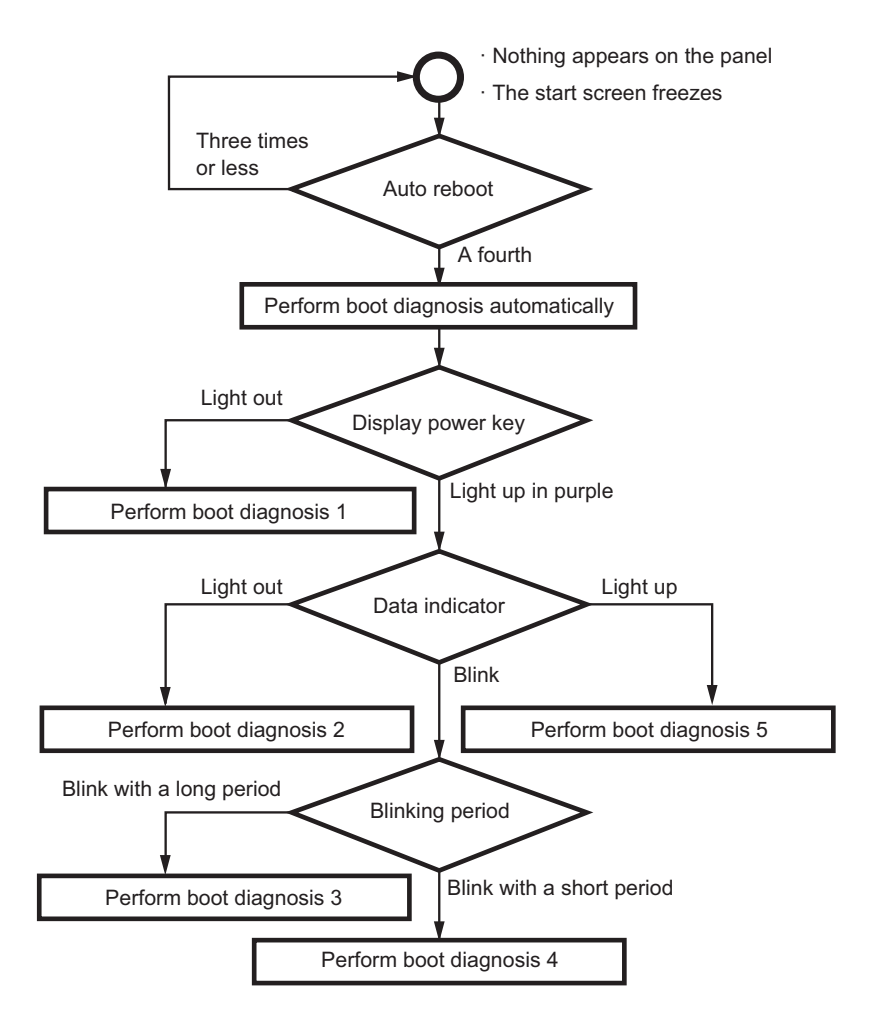

# 13.1.1 Boot diagnosis sequence

- 1. A fault is detected when the machine is started. (Start screen freezes or blacks out)
- 2. Auto reboot is performed. (a maximum of three times)

- 3. The boot diagnosis is performed automatically.
- 4. After the boot diagnosis is completed, the machine stops in any of the state described in the Boot diagnosis result list.

### 13.1.2 Manual boot diagnosis procedure

- 1. Turn OFF the main power switch under the condition in which the start screen freezes or blacks out during the startup sequence.
- 2. Turn the main power switch on while pressing the power key.
- 3. After a short beep sound is made once, release the power key and close the front lower door or the front door.
- 4. The combination of "power key" and "data indicator" displays the result of the boot diagnosis.
- 5. Check the display combination and turn OFF the main power switch.
- 6. Perform the procedure according to the result of the boot diagnosis.

### 13.1.3 Boot diagnosis result list

| No. | Power key             | Data indicator          | Target device          | Reason of error                                                                                                    | Corrective action procedure                                                                                                    |
|-----|-----------------------|-------------------------|------------------------|----------------------------------------------------------------------------------------------------|----------------------------------------------------------------------------------------------------|
| 1   | Light out             | Light out               | Control panel<br>unit  | <ul> <li>Control<br/>panel unit<br/>engagement<br/>/mounting<br/>failure</li> <li>Control<br/>panel unit<br/>failure</li> </ul> | <ol> <li>Turn OFF the main power switch and unplug the power cord.<br/>Connect the power cord after 15 sec. or more, and turn ON the<br/>main power switch.</li> <li>Check the control panel unit for proper installation. Correct the<br/>mounting of control panel unit if faulty.</li> <li>Reinstall the control panel unit.</li> <li>Replace the cable for the control panel unit.</li> <li>Replace the control panel unit.</li> </ol>                                                                              |
| 2   | Light up in<br>purple | Light out               | Unable to<br>determine | <ul> <li>Cable<br/>breakage</li> <li>Firmware<br/>abnormality</li> </ul>                                                        | <ol> <li>Turn OFF the main power switch and unplug the power cord.<br/>Connect the power cord after 15 sec. or more, and turn ON the<br/>main power switch.</li> <li>Check the base board for proper installation. Correct the<br/>mounting of control panel unit if faulty.</li> <li>Check the CPU board for proper installation. Correct the<br/>mounting of control panel unit if faulty.</li> <li>Replace the cable for the base board.</li> <li>Replace the CPU board.</li> <li>Replace the base board.</li> </ol> |
| 3   | Light up in<br>purple | Blink (long<br>period)  | Memory                 | On-board<br>memory failure                                                                                                    | <ol> <li>Turn OFF the main power switch and unplug the power cord.<br/>Connect the power cord after 15 sec. or more, and turn ON the<br/>main power switch.</li> <li>Replace the CPU board.</li> <li>Replace the base board.</li> </ol>                                                                                                    |
| 4   | Light up in<br>purple | Blink (short<br>period) | Storage board          | <ul> <li>Storage<br/>board<br/>engagement<br/>/mounting<br/>failure</li> <li>Storage<br/>board failure</li> </ul>               | <ol> <li>Turn OFF the main power switch and unplug the power cord.<br/>Connect the power cord after 15 sec. or more, and turn ON the<br/>main power switch.</li> <li>Reinstall the storage board.</li> <li>Replace the storage board.</li> <li>Replace the CPU board.</li> <li>Replace the base board.</li> </ol>                                                                                                    |
| 5   | Light up in<br>purple | Light up                | Software               | Software trouble                                                                                                    | <ol> <li>Turn OFF the main power switch and unplug the power cord.<br/>Connect the power cord after 15 sec. or more, and turn ON the<br/>main power switch.</li> <li>Reinstall the firmware.</li> <li>Reinstall the storage board.</li> <li>Replace the storage board. After that, reinstall the firmware.</li> <li>Replace the CPU board.</li> <li>Replace the base board.</li> </ol>                                                                                                    |

#### NOTE

Perform the troubleshooting in the sequence from step 1 of "Corrective action procedure" against each item while checking that if each trouble has been resolved. Do not perform the troubleshooting against all troubles at once.

#### 13.1.4 How to reset the boot diagnosis result

1. Turn OFF the main power switch. Wait for 10 sec. or more, and turn ON the main power switch. Reboot the machine.

NOTE

• The freeze state is reproduced if the cause of the fault has not been eliminated.

# 14. TROUBLES THAT DO NOT DISPLAY THE TROUBLE CODE

# 14.1 Machine is not energized at all (DCPU operation check)

# Contents

| Trouble type                | Machine is not energized at all                                                                         |  |  |  |
|-----------------------------|----------------------------------------------------------------------------------------------------|--|--|--|
| Rank                        | -                                                                                                    |  |  |  |
| Trouble detection condition | -                                                                                                    |  |  |  |
| Trouble isolation           | -                                                                                                    |  |  |  |
| Relevant electrical parts   | <ul> <li>Main power switch (SW1)</li> <li>Base board (BASEB)</li> <li>DC power supply (DCPU)</li> </ul> |  |  |  |

## Procedure

| Step | Check item                                           | Location of electrical<br>component | Result | Action                                                                                                    |
|------|------------------------------------------------------|-------------------------------------|--------|----------------------------------------------------------------------------------------------------|
| 1    | Is a power voltage supplied across CN1-1, 2 on DCPU? | 19-T                                | NO     | Check wiring from power outlet to DCPU CN1.                                                                          |
| 2    | Are the fuses on DCPU conducting?                    | -                                   | NO     | Replace DCPU.                                                                                                    |
| 3    | Is DC5 V being output from CN6-5 on DCPU?            | 18-R                                | NO     | Replace DCPU.                                                                                                    |
| 4    | Is DC24 V being output from CN7-3 on DCPU?           | 19-R                                | NO     | <ul> <li>Check the WIRING from the wall<br/>BASEB to DCPU.</li> <li>Replace DCPU.</li> <li>Replace BASEB.</li> </ul> |
| 5    | The LED on BASEB is blinking?                        | -                                   | NO     | Replace BASEB.                                                                                                    |
| 6    | Is DC24 V being output from CN7-1 on<br>DCPU?        | 18-R                                | NO     | Replace DCPU.                                                                                                    |

# 14.2 Fusing heaters do not operate

# Contents

| Trouble type                | Fusing heaters do not operate                                                                                                    |
|-----------------------------|----------------------------------------------------------------------------------------------------|
| Rank                        | -                                                                                                    |
| Trouble detection condition | -                                                                                                    |
| Trouble isolation           | -                                                                                                    |
| Relevant electrical parts   | <ul> <li>Main power switch (SW1)</li> <li>Right door switch (SW3)</li> <li>DC power supply (DCPU)</li> <li>Base board (BASEB)</li> <li>Fusing unit</li> </ul> |

# Procedure

| Step | Check item                                                                                                    | Location of electrical component | Result | Action                                                  |
|------|----------------------------------------------------------------------------------------------------|----------------------------------|--------|---------------------------------------------------------|
| 1    | Is a power voltage supplied across CN10 -2<br>on DCPU?<br>During this time, the right door should be<br>closed. | 20-T                             | NO     | Check wiring from power outlet to DCPU to BASEB to SW3. |
| 2    | Is the power source voltage applied across                                                                      | 7-F                              | YES    | Replace the fusing unit.                                |
|      | BASEB CN4E-5, 13?                                                                                               |                                  | NO     | Replace DCPU.     Replace BASEB.                        |

# 14.3 Power is not supplied to option

# 14.3.1 DF-714/DF-632

# Contents

| Trouble type                | Power is not supplied to DF-714/DF-632.                           |
|-----------------------------|-------------------------------------------------------------------|
| Rank                        | -                                                                 |
| Trouble detection condition | -                                                                 |
| Trouble isolation           | -                                                                 |
| Relevant electrical parts   | <ul> <li>DC power supply (DCPU)</li> <li>DF-714/DF-632</li> </ul> |

# Procedure

| Step | Check item                                  | Location of electrical component | Result | Action                                       |
|------|---------------------------------------------|----------------------------------|--------|----------------------------------------------|
| 1    | Is DC24 V being output from CN1DF-1 on DF?  | 3-К                              | YES    | Malfunction in DF-714/DF-632.                |
| 2    | Is DC24 V being output to CN5-5, 6 on DCPU? | 22-T                             | NO     | Check wiring from DCPU to DF-714/<br>DF-632. |
| 3    | Are the fuses on DCPU conducting?           | -                                | YES    | Replace DCPU.                                |
|      |                                             |                                  | NO     | Malfunction in DF-714/DF-632.                |

# 14.3.2 PC-116/PC-216/PC-416/PC-417

# Contents

| Trouble type                | Power is not supplied to PC-116/PC-216/PC-416/PC-417.                                                       |
|-----------------------------|----------------------------------------------------------------------------------------------------|
| Rank                        | -                                                                                                    |
| Trouble detection condition | -                                                                                                    |
| Trouble isolation           | -                                                                                                    |
| Relevant electrical parts   | <ul> <li>DC power supply (DCPU)</li> <li>Base board (BASEB)</li> <li>PC-116/PC-216/PC-416/PC-417</li> </ul> |

# Procedure

| Step | Check item                                     | Location of electrical component | Result | Action                                      |
|------|------------------------------------------------|----------------------------------|--------|---------------------------------------------|
| 1    | Is DC24 V being output from CN65?              | 26-D                             | NO     | Malfunction in cabinet.                     |
| 2    | Is DC24 V being output to CN29E-1 on<br>BASEB? | 26-F                             | NO     | Check wiring from DCPU to BASEB to cabinet. |
| 3    | Are the fuses on DCPU conducting?              | -                                | YES    | Replace DCPU.                               |
|      |                                                |                                  | NO     | Malfunction in cabinet.                     |

# 14.3.3 FS-533

# Contents

| Trouble type                | Power is not supplied to FS-533.                        |
|-----------------------------|---------------------------------------------------------|
| Rank                        | -                                                       |
| Trouble detection condition | -                                                       |
| Trouble isolation           | -                                                       |
| Relevant electrical parts   | <ul><li>DC power supply (DCPU)</li><li>FS-533</li></ul> |

### Procedure

| Step | Check item                                 | Location of electrical<br>component | Result | Action                              |
|------|--------------------------------------------|-------------------------------------|--------|-------------------------------------|
| 1    | Is DC24 V being output from CN1FS-1?       | 6-K                                 | NO     | Malfunction in finisher.            |
| 2    | Is DC24 V being output from CN4-5 on DCPU? | 17-R                                | NO     | Check wiring from DCPU to finisher. |
| 3    | Are the fuses on DCPU conducting?          | -                                   | YES    | Replace DCPU.                       |
|      |                                            |                                     | NO     | Malfunction in finisher.            |

# 14.3.4 FS-539/FS-539SD

# Contents

| Trouble type                | Power is not supplied to FS-539/FS-539SD.                           |
|-----------------------------|---------------------------------------------------------------------|
| Rank                        | -                                                                   |
| Trouble detection condition | -                                                                   |
| Trouble isolation           | -                                                                   |
| Relevant electrical parts   | <ul> <li>DC power supply (DCPU)</li> <li>FS-539/FS-539SD</li> </ul> |

# Procedure

| Step | Check item                                 | Location of electrical<br>component | Result | Action                              |
|------|--------------------------------------------|-------------------------------------|--------|-------------------------------------|
| 1    | Is DC24 V being output from CN1FS-1?       | 6-K                                 | NO     | Malfunction in finisher.            |
| 2    | Is DC24 V being output from CN4-5 on DCPU? | 17-R                                | NO     | Check wiring from DCPU to finisher. |

| Step | Check item                        | Location of electrical<br>component | Result | Action                   |
|------|-----------------------------------|-------------------------------------|--------|--------------------------|
| 3    | Are the fuses on DCPU conducting? | -                                   | YES    | Replace DCPU.            |
|      |                                   |                                     | NO     | Malfunction in finisher. |

# 15. OTHER TROUBLE

# 15.1 Firmware error warning

- Warning message: A firmware error occurred.
- While the enhanced security mode is enabled, if MFP is restarted by turning the main power switch OFF and ON or other operations, self-testing is performed internally. If the self-testing detects firmware error, this warning appears.

### Action

- 1. Set Enhanced Security Mode to "OFF" in Administrator Settings and touch "OK."
- 2. Turn OFF and ON the main power switch.
- 3. Check that the warning screen is not displayed.
- 4. Rewrite the firmware.
- 5. Set the Enhanced Security Mode.

# 15.2 Storage lock password error warning

## **Detection timing**

- · Warning message: Reset Storage Lock Password.
- There is a mismatch between the password registered in the storage and that registered in the main body.
- Wrong machine type information is input.

### Action

#### < Checking the machine type information >

NOTE

- Perform the following steps, if this malfunction occurs when the CPU board is replaced with a new one.
- Prepare a USB flash drive in which firmware data is recorded.
- 1. Call the firmware update selection screen to the display.
  - NOTICE
  - K.2 USB memory
- 2. Touch [Machine Type Select].
- 3. Check the setting values of [Machine] and [Type] and enter the correct setting values. For details, see "Machine type information of F.5.3.4 CPU board (CPUB)".

# < Re-registering the correct Storage Lock Password >

- 1. Touch Menu.
- 2. Touch [Utility].
- 3. Touch [Storage Management].
- 4. Enter the administrator password and touch [OK]
- 5. Touch [Storage Lock Password].
- 6. Enter the currently set Storage Lock Password twice.
- 7. Touch [END].

8. When the screen that indicates the completion of setting of the Storage Lock Password appears, turn OFF and ON the main power switch.

- < Performing Storage Physical Format >
- Call the Service Mode to the screen.
   Touch these keys in this order: [State Confirmation] -> [Memory/Storage Adjustment] -> [Format].
- 3. Touch [Physical Format].
- 4. Touch [Start].
- 5. When Physical Format is completed, turn OFF and ON the main power switch.

# 15.3 Progress bar stops halfway when the main power switch is turned on

• Communication between the storage board and the CPU board is not working properly and the progress bar stops at 25%.

#### Action

- 1. Rewrite the firmware.
- 2. Update Boot Program.
- 3. Replace the storage board.
- 4. Replace the CPU board.
- NOTE
  - Obtain the procedures for updating Boot Program from Knova. ID-No. RFKM\_BT2117665JP (Japanese), ID-No. RFKM\_BT2117665EN (English)

# 16. TROUBLESHOOTING OF i-Option

# 16.1 Structure of license management

- The functions available with i-Option can be activated by entering "License code" to the main body.
- License code is issued and controlled by License Management System (LMS).
- To prevent unauthorized use of the license code, each main body is identified individually so that the license code cannot be activated unless it matches with the authorized the main body.

# 16.2 License management information

- Since license code needs to identify each main body, it is issued using the serial number of main body and "unique value" that is generated
  inside the main body.
- The "unique value" is stored to the memory region on the CPU board and at the same time some parts of it are memorized by storage board. The activated function cannot be used unless the both figures conform.
   Since these figures are out of target of [Memory Data Backup], when any trouble occurs at either nonvolatile memory, "License Management Error" is generated due to discordance of the figures.

# 16.3 Error message

## 16.3.1 License management error

- When abnormal value is detected in the license management information that is stored to the CPU board or storage board, or some values are detected cleared, warning is issued to let the user know the abnormality.
- The abnormality is detected at the timing of start-up or restart due to any condition.
- When the abnormality is detected, the corresponding i-Option function cannot be used, other ordinal functions, however, such as copy, scanning, print or etc, can be used without interruption. (Error message is displayed on the Service Mode screen.)

| Service Mode                  | Exit                | Billing Setting          |                                  |       |
|-------------------------------|---------------------|--------------------------|----------------------------------|-------|
| Machine                       | Firmware Version    | License manageme         | ent error occured.               |       |
| Imaging Process<br>Adjustment | CS Remote           | Counter Setting          | Management<br>Function Choice    |       |
| System 1                      | System 2            | Authentica-              | Coverage Bate                    | 1 2 3 |
| Counter                       | List Output         | tion Deulce2             | Clear                            | 4 5 6 |
| State<br>Confirmation         | Test Mode           |                          |                                  |       |
| ADF                           | FAX                 | License<br>Management    | Manage OpenAPI<br>Authentication |       |
| Finisher                      | Network<br>Settings | WebDAV Server<br>Setting | Coverage Counter<br>Setting      | * 0 # |
| Machine<br>Update Setting     |                     | Print Counter<br>Clear   | Coverage Counter<br>Detail       | С     |
|                               |                     |                          |                                  |       |

# (1) Example of error message

#### (2) Main reasons of trouble

• The following shows the possible trouble factors and their countermeasure.

| Board replacement                                                                                                 | Action                                                           |
|----------------------------------------------------------------------------------------------------|------------------------------------------------------------------|
| When CPU board and storage board are replaced with the new ones at the same time.                                 | Install firmware, follow the setup procedure.                    |
| When mounting the CPU board of the machine whose function(s) have already been activated and a new storage board. | Install firmware, then restore the data using restore procedure. |

# 17. IMAGE QUALITY PROBLEM

# 17.1 How to read element data

• As part of troubleshooting procedures, the numeric values set for "State Confirmation" available from "Service Mode" can be used to isolate the cause of the image problem.

| Service Mode                  | Exit                | State Confirmation                   |                            |       |
|-------------------------------|---------------------|--------------------------------------|----------------------------|-------|
| Machine                       | Firmware Version    | Sensor Check                         | Table Number               |       |
| Imaging Process<br>Adjustment | CS Remote           | Level History1                       | Level History2             |       |
| System 1                      | System 2            | Temp./Humidity<br>/Atmospheric Press | CCD Check                  | 1 2 3 |
| Counter                       | List Output         | Memory/Storage<br>Adjustment         | Memory/Storage<br>status   | 4 5 6 |
| State<br>Confirmation         | Test Mode           | [ Color Regist ]                     |                            |       |
| ADF                           | FAX                 | Load Check                           | Adjustment<br>Data List    | 7 8 9 |
| Finisher                      | Network<br>Settings | Self-diag.(Full)                     | Self-diag.<br>(Individual) | * 0 # |
| Machine<br>Update Setting     |                     |                                      |                            | С     |
|                               |                     |                                      |                            |       |

# 17.1.1 Table Number

| State | Confirmatio | n            |            |             |       | END   |
|-------|-------------|--------------|------------|-------------|-------|-------|
|       | Table No.   |              |            |             |       |       |
| 1     |             | Plain Paper/ | Thick 1/1+ | Thick 2/3/4 | Black |       |
|       | Vdc-C       | -            | -          | -           | -     | 1 2 3 |
| ▲     | Vdc-M       |              | -          | -           | -     | 4 5 6 |
|       | Vdc-Y       | -            | -          | -           |       |       |
|       | Vdc-K       | 435          | 421        | 421         | 435   | 789   |
| ₽     | Vg-C        | -            | -          | -           | -     | * 0 # |
|       | Vg-M        | _            | _          | -           | 120   |       |
|       | Vg-Y        | -            | -          | -           | -     | С     |
|       | Vg-K        | 550          | 501        | 501         | 550   |       |

| State                                     | Confirmati                                                                                                    | on                             |                            |                                                                                                    |                                                   |                                                                                                 |                                                 | END                                        |                        |
|-------------------------------------------|----------------------------------------------------------------------------------------------------|--------------------------------|----------------------------|----------------------------------------------------------------------------------------------------|---------------------------------------------------|-------------------------------------------------------------------------------------------------|-------------------------------------------------|--------------------------------------------|------------------------|
|                                           |                                                                                                    |                                |                            |                                                                                                    |                                                   |                                                                                                 |                                                 |                                            | 8                      |
|                                           | Table No.                                                                                                    |                                |                            |                                                                                                    |                                                   |                                                                                                 |                                                 | ]                                          |                        |
| 2                                         | LD Light                                                                                                    | value                          | Charging AG<br>Output Valu | ie1                                                                                                    | Charging AC<br>Output Value                       | 2                                                                                               |                                                 |                                            |                        |
|                                           | С                                                                                                    | -                              | Vpp-C1                     | -1                                                                                                    | Vpp-C2                                            | -                                                                                               |                                                 |                                            |                        |
|                                           | м                                                                                                    | -                              | Vpp-M1                     | -                                                                                                    | Vpp-M2                                            | 2 <u>-</u>                                                                                      |                                                 |                                            |                        |
| 1                                         | Y                                                                                                    | -                              | Vpp-Y1                     | -                                                                                                    | Vpp-Y2                                            | -                                                                                               |                                                 | 4 5 6                                      |                        |
|                                           | к                                                                                                    | 1337                           | Vpp-K1                     | 1906                                                                                                    | ¥рр-К2                                            | 156                                                                                             |                                                 | 789                                        |                        |
| ₽                                         |                                                                                                    |                                |                            |                                                                                                    |                                                   |                                                                                                 |                                                 | * 0 #                                      |                        |
|                                           |                                                                                                    |                                |                            |                                                                                                    |                                                   |                                                                                                 |                                                 | С                                          |                        |
| Vdc-C<br>Vdc-M                            | Vdc-C (Not used)     • Shows the developing bias value of toner during print image formation.       Vdc-M (Not used)     • Standard values: around 300 to 500 (100 to 800)                                                                                                    |                                |                            |                                                                                                    |                                                   |                                                                                                 |                                                 |                                            |                        |
| Vdc-Y<br>Vdc-K                            | <ul> <li>The specific numeric values vary with different developing units. (The values incorporate corrections match the proper density after image stabilization.)</li> <li>* As a guide, the value tends to be high when the developer is new and the humidity of the installatio environment is low, and the value is low when the developer has been used and the humidity of the installation environment is high.</li> <li>Relevant components: Developing unit, drum unit, high voltage unit (HV)</li> </ul> |                                |                            |                                                                                                    |                                                   | ues incorporate corrections to<br>ne humidity of the installation<br>ed and the humidity of the |                                                 |                                            |                        |
| Vg-C (<br>Vg-M<br>Vg-Y (<br>Vg-K          | (Not used)<br>(Not used)<br>Not used)                                                                                                    |                                |                            | <ul> <li>Shows the grid voltage value of toner during print image formation.</li> <li>Standard values: around 400 to 600 (300 to 1000)</li> <li>The specific numeric values vary with different developing units. (The values incorporate corrections to match the proper density after image stabilization.)</li> <li>* As a guide, the value is determined by the Vdc determined by stabilization control and image background adjustment value.</li> <li>Relevant components: Developing unit, drum unit, high voltage unit (HV)</li> </ul> |                                                   |                                                                                                 |                                                 |                                            |                        |
| LD Lig<br>used)<br>LD Lig                 | jht Value ((<br>jht Value (l                                                                                                    | C, M, Y) (N<br>K)              | Not •                      | <ul> <li>Shows the LD light value of toner during print image formation.</li> <li>Standard values: around 1500 to 2200 (1400 to 3600)</li> <li>* As a guide, the value tends to be low when the photoconductor is new, and the value is high when the photoconductor has been used.</li> <li>Relevant components: PH unit, drum unit</li> </ul>                                                                                                    |                                                   |                                                                                                 |                                                 |                                            |                        |
| Charg<br>Vpp-C<br>Vpp-N<br>Vpp-Y<br>Vpp-K | ing AC Ou<br>1 (Not use<br>11 (Not use<br>1 (Not use<br>1                                                                                                    | tput Value<br>ed)<br>ed)<br>d) | • 1                        | Shows the A<br>Standard val<br>Relevant cor                                                                                                    | C voltage valu<br>lues: around 1<br>mponents: Dru | ue applied to<br>200 to 1850<br>im unit, high                                                   | o the chargin<br>0 (500 to 250<br>n voltage uni | ng roller of toner during<br>)0)<br>t (HV) | print image formation. |
| Charg<br>Vpp-C<br>Vpp-N<br>Vpp-Y<br>Vpp-K | ing AC Ou<br>2 (Not use<br>12 (Not use<br>2 (Not use<br>2                                                                                                    | tput Value<br>ed)<br>ed)<br>d) | 2                          | Shows the co<br>Standard val<br>Relevant cor                                                                                                    | urrent value a<br>ues: around 1<br>mponents: Dru  | oplied to the<br>20 to 145 ((<br>im unit, high                                                  | e charging ro<br>0 to 350)<br>n voltage uni     | ller of toner during prin<br>t (HV)        | t image formation.     |

#### 17.1.2 Level History 1 State Confirmation END Level History 1 IDC1 TCR-C 3.12 V з TCR-M IDC2 3.17 V 2 1 Middle heat temperature TCR-Y 0 b 4 5 6 TCR-K ... 6.37 % Medium Heating Temperature 173 č 8 9 7 134 C Heat edge temperature # 0 × Main Heating Temperature .... 197 C С TCR-C (Not used) Shows the T/C ratio. (in 0.01 % increments) ٠ TCR-M (Not used) • Target: 5 to 8 % TCR-Y (Not used) • As a guide, when the value is high, tends to be fogging, and when the value is low, tends to be low TCR-K image density followability. Relevant components: TCR sensor . IDC1 Shows the IDC bare surface output value. (in 0.01 V increments) • IDC2 • It should normally be around 3.0 V. The output range is 0 V to 3.4 V. Relevant components: IDC sensor, transfer belt unit • . Middle heat temperature Shows the temperature of the fusing unit. (in 1 °C increments) • Medium Heating Temperature • Relevant components: Fusing unit Heat edge temperature Main Heating Temperature

# 17.1.3 Level History 2

| State Confirmation                                                        |                                                                                                    |                                                             |                                                      |                               |                           | END                                                          |
|---------------------------------------------------------------------------|----------------------------------------------------------------------------------------------------|-------------------------------------------------------------|------------------------------------------------------|-------------------------------|---------------------------|--------------------------------------------------------------|
|                                                                           | Level History 2                                                                                                    |                                                             |                                                      |                               |                           |                                                              |
|                                                                           | IDC Sensor Adjus                                                                                                    | 69                                                          | atvc-c                                               |                               | -                         |                                                              |
|                                                                           | IDC Sensor Adjus                                                                                                    | 45                                                          | ATVC-M                                               |                               |                           | 1 2 3                                                        |
|                                                                           |                                                                                                    |                                                             | ATVC-Y                                               |                               | -                         | 4 5 6                                                        |
|                                                                           |                                                                                                    |                                                             | atvc-k                                               |                               | 26                        |                                                              |
|                                                                           |                                                                                                    |                                                             | ATVC-2nd                                             |                               | 1475                      |                                                              |
|                                                                           |                                                                                                    |                                                             |                                                      |                               |                           |                                                              |
|                                                                           |                                                                                                    |                                                             |                                                      |                               |                           | С                                                            |
|                                                                           |                                                                                                    |                                                             |                                                      |                               |                           |                                                              |
| IDC Sensor Adjust 1<br>IDC Sensor Adjust 2                                | <ul> <li>Shows the IDC</li> <li>It should normal</li> <li>The range is 0 t</li> <li>The value becomes</li> <li>Relevant composition</li> </ul> | intensity<br>Ily be aro<br>o 255.<br>mes grea<br>onents: IE | adjustment<br>und 70.<br>Iter as the t<br>DC sensor, | t value.<br>ransfe<br>transfe | r belt unit<br>er belt un | t has been used more.<br>it                                  |
| ATVC -C (Not used)<br>ATVC -M (Not used)<br>ATVC -Y (Not used)<br>ATVC -K | <ul> <li>Shows the lates</li> <li>ATVC-K: 11 μA</li> <li>ATVC-2nd: 300</li> <li>Relevant compo</li> </ul>                                      | t ATVC le<br>to 36 µA<br>V to 5,00<br>onents: Tr            | evel (which<br>)0 V<br>ransfer bel                   | i varies<br>t unit, ł         | accordir<br>High volta    | ng to the paper type).<br>age unit (HV), 2nd transfer roller |

ATVC -2nd

# 17.2 Troubleshooting procedure overview

# 17.2.1 Test pattern printing

- Following give an overview of a procedure to isolate a faulty spot of an image trouble using a test pattern.
- A faulty spot that is responsible for an image trouble is isolated by printing a test pattern to determine whether an image trouble is evident.

## (1) Classify procedure where image trouble is occurred

- If an image trouble occurs during a copy cycle, use the image trouble that may be evident on the test pattern printed to determine
  whether the trouble is attributable to the scanner system or the printer system.
- If no image trouble occurs on a test pattern produced following a print cycle, the image trouble is determined to be attributable to the scanner system.

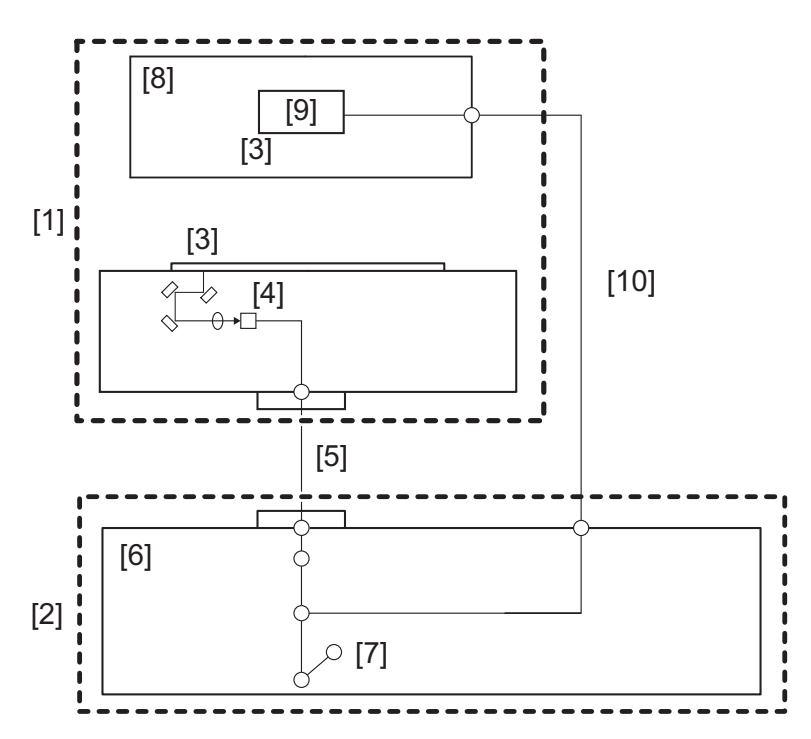

| [1] | Scanner system                                                                   | [2]  | Printer system                                      |
|-----|----------------------------------------------------------------------------------|------|-----------------------------------------------------|
| [3] | Document scan                                                                    | [4]  | CCD board (CCDB)                                    |
| [5] | I/F cable (when DF-632 is mounted; and only front side when DF-714 is installed) | [6]  | Base board (BASEB)                                  |
| [7] | Print output                                                                     | [8]  | DF-632 / DF-714                                     |
| [9] | CIS module (CIS)                                                                 | [10] | I/F cable (only rear side when DF-714 is installed) |

# **17.3 Corrective action procedure**

# 17.3.1 Skewed image/Image deviation

# (1) Typical faulty images

The arrow in the exemplary image troubles indicates the paper feeding direction.

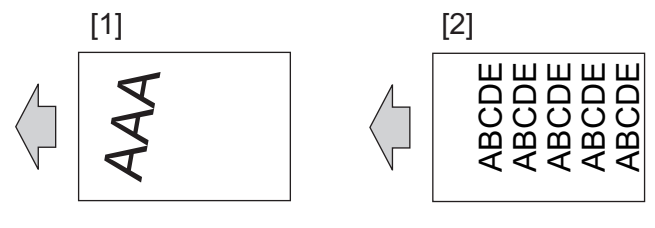

[1] Skewed image [2] Image deviation

# (2) Troubleshooting procedure

# Flowchart for isolating the cause area

The figure below is a flowchart for isolating the cause area of image deviation / skewed image (four main cause areas are covered).
After isolating the cause area according to the flowchart, please perform the troubleshooting described on the next page for each cause area.

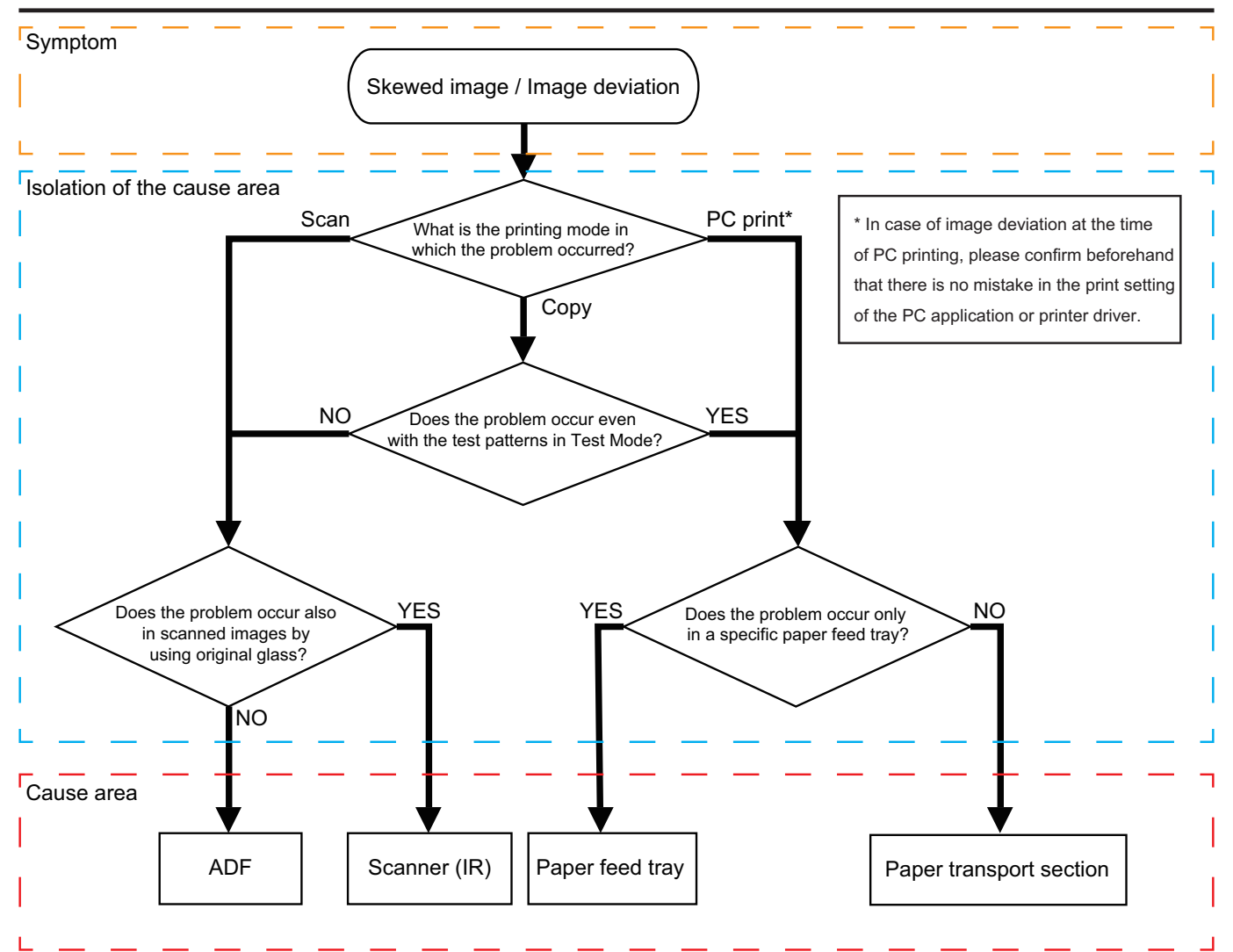

#### Troubleshooting steps for each cause area NOTE

- If the problem can not be solved after "(1) First steps of troubleshooting," check "(2) Individual adjustment items". In "(2) Individual adjustment item," perform adjustment and test according to the manual description procedure of each item.

# < ADF >

(1) First steps of troubleshooting

| Step | Contents                                                                                                    |
|------|----------------------------------------------------------------------------------------------------|
| 1    | Check the set position of original and document width guide, and correct it if needed.                                                               |
| 2    | Check the paper path, and remove any paper pieces or foreign matters.                                                                                |
| 3    | Check each roller for dirt and wear, and clean or replace it if needed.                                                                              |
| 4    | If there is looseness in the screw of the ADF hinge part, fix it and perform the installation settings of ADF.                                       |
| 5    | Perform test printing/scanning to check whether the problem has been resolved. If it can not be resolved, confirm "(2) individual adjustment items". |

#### (2) Individual adjustment items

| Skewed image    | 1. ADF adjusting the height<br>ADF adjusting the height (DF-632)<br>ADF adjusting the height (DF-714)           |
|-----------------|----------------------------------------------------------------------------------------------------|
|                 | 2. Skew Measurement                                                                                             |
|                 | 3. Registration Loop Adj. (Perform this item only if the problem is not resolved by adjustment 1 and 2.)        |
| Image deviation | 1. Feed Zoom                                                                                                    |
|                 | 2. FD-Mag. Adj. (B)                                                                                             |
|                 | 3. Auto Stop Position Adjustment (Before performing this adjustment, adjustment 1 and 2 needs to be completed.) |

#### NOTE

If the trouble can not be solved by the above adjustment, replace the CCD unit.

When using DF-714, if there is a problem only on the back side image after the above adjustment, replace the CIS module. .

### < Scanner (IR) >

(1) First steps of troubleshooting

| Step | Contents                                                                                                    |
|------|----------------------------------------------------------------------------------------------------|
| 1    | Check the set position of original, and correct it if needed.                                                                                                    |
| 2    | When using a thick original (like a book), check whether the user strongly presses the document cover/ADF. *The scanner section may not move smoothly due to the excessive pressure, and which may cause image deviation. |
| 3    | If original glass is not installed properly, reinstall original glass.                                                                                                    |
| 4    | Perform test printing/scanning to check whether the problem has been resolved. If it can not be resolved, confirm "(2) individual adjustment items".                                                                      |

(2) Individual adjustment items

| Image deviation | Scanner Area |
|-----------------|--------------|
|-----------------|--------------|

### NOTE

If the trouble can not be solved by the above adjustment, replace the CCD unit.

#### < Paper feed tray >

(1) First steps of troubleshooting

| Step | Contents                                                                                                    |
|------|----------------------------------------------------------------------------------------------------|
| 1    | Correct the paper settings, if the paper size/type in the tray and the paper settings selected on the machine are not matched.                                                                                                    |
| 2    | Check the set position of paper or paper length guide / paper width guide, and correct it if needed.<br>* For a paper tray that uses only a specific paper size, it is possible to fix the paper width guide to a specific paper size<br>position by attaching a screw to the screw hole on the paper width guide (back side). It is possible to prevent problems<br>due to wrong paper setting, but be careful as users will not be able to change paper sizes by themselves. |
| 3    | Check the paper path and the back side of the tray, and remove any paper pieces or foreign matters.                                                                                                    |
| 4    | Check each roller for dirt and wear, and clean or replace it if needed.                                                                                                    |
| 5    | Perform test printing to check whether the problem has been resolved. If it can not be resolved, confirm "(2) individual adjustment items".                                                                                                    |

#### (2) Individual adjustment items

| Skewed image    | Printer Reg. Loop Adj.                                                                                                    |  |  |  |
|-----------------|----------------------------------------------------------------------------------------------------|--|--|--|
| Image deviation | Printer Area * If the image deviation in the main scan direction (side edge) can not be adjusted completely, perform the mechanical adjustment on below for the affected tray. |  |  |  |
|                 | Mechanical adjustment: Centering adjustment of the tray 1/2                                                                                                    |  |  |  |
|                 | Mechanical adjustment: Paper reference position (PC-116/PC-216)/Paper reference position (PC-416)                                                                              |  |  |  |

NOTE

If the trouble can not be solved by the above adjustment, check the Paper transport section.

# < Paper transport section >

# (1) First steps of troubleshooting Step

| Step                   | Contents                                                                                                    |
|------------------------|----------------------------------------------------------------------------------------------------|
| 1                      | Check the set position of paper or paper length guide / paper width guide, and correct it if needed.<br>* For a paper tray that uses only a specific paper size, it is possible to fix the paper width guide to a specific paper size<br>position by attaching a screw to the screw hole on the paper width guide (back side). It is possible to prevent problems<br>due to wrong paper setting, but be careful as users will not be able to change paper sizes by themselves. |
| 2                      | If the Right door unit / Regist unit (inner door on the vertical transport section) is half-open, make it correct position.                                                                                                    |
| 3                      | Check the paper path, transport rollers, and registration section, and remove any paper pieces / foreign matters / paper dust.                                                                                                    |
| 4                      | Perform test printing to check whether the problem has been resolved. If it can not be resolved, confirm "(2) individual adjustment items".                                                                                                    |
| (2) Individual adjustm | ent iteme                                                                                                    |

(2) Individual adjustment items

| Skewed image | Printer Reg. Loop Adj. |
|--------------|------------------------|
|              |                        |

# NOTE

If the trouble can not be solved by the above adjustment, reinstall the Right door unit / Regist unit.

# 17.3.2 White line 1, white band 1, black line 1, black band 1

# **Typical faulty images**

The arrow in the exemplary image troubles indicates the paper feeding direction.

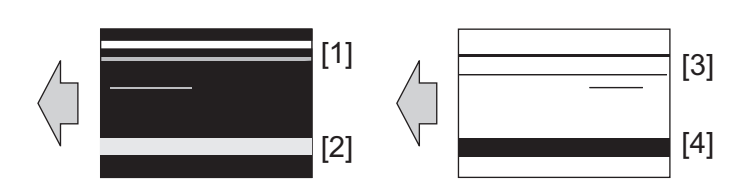

| [1] White line |  |
|----------------|--|
|----------------|--|

[2] White band

# [3] Black line

Black band

[4]

| Initial troubleshooting procedure                        |                                     |                                                                                                    |        |                                              |  |
|----------------------------------------------------------|-------------------------------------|----------------------------------------------------------------------------------------------------|--------|----------------------------------------------|--|
| Step                                                     | Section                             | Check item                                                                                                    | Result | Action                                       |  |
| 1                                                        | Paper Setting                       | The paper to be used for printing does not match the paper type and size of paper setting selected on the machine.                                                                                                    | YES    | Make the paper setting again on the machine. |  |
| 2                                                        | Service Mode -><br>Stabilizer       | Select [Service Mode] -> [Imaging Process Adjustment] -<br>> [Stabilizer] -> [Stabilization Only] and the image<br>trouble is eliminated.                                                                                                    | NO     | Go to the next step.                         |  |
| 3                                                        | Service Mode -><br>Gradation Adjust | Select [Service Mode] -> [Imaging Process Adjustment] -<br>> [Gradation Adjust] and the image trouble is eliminated.                                                                                                    | NO     | Go to the next step.                         |  |
| 4 Image check • Select [Service Mode] -> [Test Pattern]. |                                     | <ul> <li>Select [Service Mode] -&gt; [Test Mode] -&gt; [Halftone<br/>Pattern].</li> </ul>                                                                                                    | YES    | Go to engine troubleshooting procedure.      |  |
|                                                          |                                     | <ul> <li>Select "SINGLE", "HYPER", "Error diffusion", "1-Sided", "Black(1PC)", and "Full Bleed", enter "64" for Density, and load tray 2 with A3 paper. Press the start key. This runs a print cycle.</li> <li>Check the image after printing and the abnormal image is evident.</li> </ul> | NO     | Go to scanner troubleshooting procedure.     |  |

# Engine troubleshooting procedure

| Step | Section                         | Check item                                                                                                    | Result | Action                                                                                                    |
|------|---------------------------------|----------------------------------------------------------------------------------------------------|--------|----------------------------------------------------------------------------------------------------|
| 1    | Service Mode -> Table<br>Number | <ul> <li>Select [Service Mode] -&gt; [State Confirmation] -&gt; [Table Number]. The measured value is close to the standard value.</li> <li>Developing bias: around standard value 300 to 500 (100 to 800)</li> <li>Grid voltage: around standard value 400 to 600 (300 to 1000)</li> </ul> | NO     | <ul> <li>Check the high voltage unit,<br/>developing unit, and the drum<br/>unit for wiring and connection.</li> <li>Replace the high voltage unit.</li> </ul>                                                |
| 2    | Write section                   | Sharp white line or black line is blurry.                                                                                                    | YES    | Clean the PH window.                                                                                                    |
| 3    | Charging section                | Foreign matter on charging roller.                                                                                                    | YES    | Lightly wipe the surface clean of<br>foreign matter using hydro-wipe<br>(65AA-99##).<br>Note: Do not apply a strong force<br>to the surface of the charging<br>roller. As doing so can damage the<br>surface. |
| 4    | Photoconductor section          | There is a positive contact between the electrostatic charger application terminals and the high voltage unit connection terminals.                                                                                                    | NO     | Clean or correct the terminal.                                                                                                    |
| 5    | Developing section              | There is a positive contact between the developing bias application terminals and the high voltage unit connection terminals (B1).                                                                                                    | NO     | Clean or correct the terminal.                                                                                                    |
| 6    | Photoconductor section          | Scratches on photoconductor.                                                                                                    | YES    | <ul><li>Clean.</li><li>Replace the drum unit.</li></ul>                                                                                                    |
| 7    | Photoconductor section          | Toner line or dirt on photoconductor. (improper cleaning)                                                                                                    | YES    | Replace the drum unit.                                                                                                    |
| 8    | Photoconductor section          | Faint lines evident on the entire surface as if the surface were brushed off.                                                                                                    | YES    | Replace the drum unit.                                                                                                    |
| 9    | 1st transfer section            | There is a positive contact between the transfer belt application terminals and the high voltage unit connection terminals (T1-1).                                                                                                    | NO     | Clean or correct the terminal.                                                                                                    |
| 10   | 1st transfer section            | Scratches or dirt on 1st transfer roller.                                                                                                    | YES    | <ul><li>Clean.</li><li>Replace the transfer belt unit.</li></ul>                                                                                                    |
| 11   | Developing section              | Toner bristles not even on the developing roller, resulting in a line or band.                                                                                                    | YES    | Replace the developing unit.                                                                                                    |
| 12   | Paper path                      | There is dirty or foreign matter on paper path.                                                                                                    | YES    | Check or clean the paper path including the duplex section.                                                                                                    |
| 13   | Transfer belt unit              | Lines that can be removed by cleaning are evident on<br>the transfer belt. (improper cleaning)                                                                                                    | YES    | <ul><li>Check or clean the cleaning blade.</li><li>Replace the transfer belt unit.</li></ul>                                                                                                    |
| 14   | Transfer belt unit              | Dirt, scratches, or foreign matter on the transfer belt.                                                                                                    | YES    | <ul><li>Clean.</li><li>Replace the transfer belt unit.</li></ul>                                                                                                    |
| 15   | 2nd transfer section            | Dirt or foreign matter on the 2nd transfer roller.                                                                                                    | YES    | <ul> <li>Remove the foreign matter.</li> <li>Replace the transfer roller<br/>unit.</li> </ul>                                                                                                    |
| 16   | 2nd transfer section            | There is a positive contact between the application terminals of the 2nd transfer and the connection terminals (T2, E) and ground terminal of the high voltage unit.                                                                                                    | NO     | Clean or correct the terminal.                                                                                                    |

| Step | Section     | Check item                                                     | Result | Action                                                                                                    |
|------|-------------|----------------------------------------------------------------|--------|----------------------------------------------------------------------------------------------------|
| 17   | Fusing unit | There is dirty or foreign matter on paper path of fusing unit. | YES    | Clean. (Disassembling the fusing unit is prohibited.)                                                            |
| 18   | Fusing unit | Scratches on roller, pad, and belt in fusing unit.             | YES    | Replace the fusing unit.                                                                                         |
|      |             |                                                                | NO     | <ul><li> Replace the PH unit.</li><li> Replace the high voltage unit.</li><li> Replace the base board.</li></ul> |

# Scanner troubleshooting procedure

| Step          | Section                                                                                    | Check item                                                                                                    | Result | Action                                                                                |
|---------------|--------------------------------------------------------------------------------------------|----------------------------------------------------------------------------------------------------|--------|---------------------------------------------------------------------------------------|
| 1             | Original                                                                                   | Original is damaged or dirty.                                                                                                    | YES    | Change the original.                                                                  |
| 2             | When original glass is<br>being used                                                       | A fault occurs in the image read through the original glass.                                                                                                    | YES    | Go to step 6.                                                                         |
| 3             | When DF is being used:<br>1st side                                                         | A fault occurs in the image read from the 1st side while DF is being used.                                                                                                    | YES    | Go to step 12.                                                                        |
| 4             | When DF-632 is being used: 2nd side                                                        | A fault occurs in the image read from the 2nd side while DF-632 is being used.                                                                                                 | YES    | Go to step 12.                                                                        |
| 5             | When DF-714 is being used: 2nd side                                                        | A fault occurs in the image read from the 2nd side while DF-714 is being used.                                                                                                 | YES    | Go to step 20.                                                                        |
| Main body sid | e_original glass                                                                           |                                                                                                    |        |                                                                                       |
| 6             | DF side_ Original pad                                                                      | Original pad of DF is dirty.                                                                                                    | YES    | Clean.                                                                                |
| 7             | Original glass                                                                             | Original glass is dirty.                                                                                                    | YES    | Clean.                                                                                |
| 8             | Shading sheet                                                                              | Shading sheet is dirty.                                                                                                    | YES    | Clean.                                                                                |
| 9             | End face of original is reproduced as a line                                               | Select [Service Mode] -> [Machine] -> [Scan Area] -><br>[Scanner Image Side Edge] and make the necessary<br>adjustment, and the image trouble is eliminated.                   | NO     | Go to the next step.                                                                  |
| 10            | Line occurring due to<br>faulty shading                                                    | Select [Service Mode] -> [Machine] -> [Scan Area] -> [Image Position: Leading Edge] and make the necessary adjustment, and the image trouble is eliminated.                    | NO     | Go to the next step.                                                                  |
| 11            | Parts along scanning path                                                                  | Mirror, lens, light guide or reflectors is dirty.                                                                                                    | YES    | Clean.                                                                                |
|               |                                                                                            |                                                                                                    | NO     | <ul> <li>Replace the LED exposure<br/>unit.</li> <li>Replace the CCD unit.</li> </ul> |
| Main body sid | e_DF original reading section                                                              | on                                                                                                    |        | •                                                                                     |
| 12            | Main body side_reading section                                                             | Document reading glass of main body is dirty.                                                                                                    | YES    | Clean.                                                                                |
| 13            | DF side_document<br>reading glass cleaning<br>brush                                        | Document reading glass cleaning brush of DF is dirty.                                                                                                    | YES    | Clean.                                                                                |
| 14            | Main body side_shading sheet                                                               | Shading sheet of main body is dirty.                                                                                                    | YES    | Clean.                                                                                |
| 15            | When DF is being used:<br>1st side: End face of<br>original is reproduced as<br>a line     | Select [Service Mode] -> [ADF] -> [Original Stop<br>Position] -> [Sub Scanning Direction 1-Side] and make<br>the necessary adjustment, and the image trouble is<br>eliminated. | NO     | Go to the next step.                                                                  |
| 16            | When is DF-632 being<br>used: 2nd side: End face<br>of original is reproduced<br>as a line | Select [Service Mode] -> [ADF] -> [Original Stop<br>Position] -> [Sub Scanning Direction 2-Side] and make<br>the necessary adjustment, and the image trouble is<br>eliminated. | NO     | Go to the next step.                                                                  |
| 17            | Service Mode -> Read<br>Pos Adj                                                            | Select [Service Mode] -> [ADF] -> [Read Pos Adj] -><br>[Auto Adjust] and the image trouble is eliminated.                                                                      | NO     | Go to the next step.                                                                  |
| 18            | Line occurring due to<br>faulty shading                                                    | Select [Service Mode] -> [Machine] -> [Scan Area] -><br>[Image Position: Leading Edge] and make the necessary<br>adjustment, and the image trouble is eliminated.              | NO     | Go to the next step.                                                                  |
| 19            | Parts along scanning path                                                                  | Mirror, lens, light guide, or reflectors is dirty.                                                                                                    | YES    | Clean.                                                                                |
|               |                                                                                            |                                                                                                    | NO     | <ul> <li>Replace the LED exposure unit.</li> <li>Replace the CCD unit.</li> </ul>     |
| DF-714 side_  | original reading section                                                                   |                                                                                                    |        |                                                                                       |
| 20            | CIS glass cleaning                                                                         | CIS glass is dirty.                                                                                                    | YES    | Clean.                                                                                |
| 21            | CIS reading section                                                                        | CIS reading section is dirty.                                                                                                    | YES    | Clean.                                                                                |
| 22            | CIS cleaning brush                                                                         | CIS cleaning brush is dirty.                                                                                                    | YES    | Clean.                                                                                |
| 23            | Shading sheet                                                                              | Shading sheet is dirty.                                                                                                    | YES    | Clean.                                                                                |

| Step | Section                                                                                    | Check item                                                                                                    | Result | Action                  |
|------|--------------------------------------------------------------------------------------------|----------------------------------------------------------------------------------------------------|--------|-------------------------|
| 24   | When is DF-714 being<br>used: 2nd side: End face<br>of original is reproduced<br>as a line | Select [Service Mode] -> [ADF] -> [Original Stop<br>Position] -> [Sub Scanning Direction 2-Side] and make<br>the necessary adjustment, and the image trouble is<br>eliminated. | NO     | Go to the next step.    |
| 25   | When DF-714 is being<br>used: 2nd side: Home<br>Read Position                              | Select [Service Mode] -> [ADF] -> [Home Read Position<br>Adjust] and the image trouble is eliminated.                                                                          | NO     | Go to the next step.    |
| 26   | Scanning section                                                                           | CIS reading section is dirty.                                                                                                    | YES    | Clean.                  |
|      |                                                                                            |                                                                                                    | NO     | Replace the CIS module. |

# 17.3.3 White line 2, white band 2, black line 2, black band 2

**Typical faulty images** The arrow in the exemplary image troubles indicates the paper feeding direction.

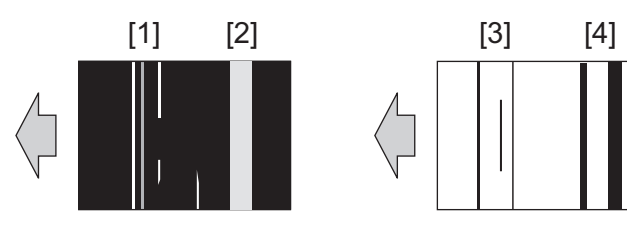

| [1] | White line | [2] | White band |
|-----|------------|-----|------------|
| [3] | Black line | [4] | Black band |

# Initial troubleshooting procedure

| Step | Section                                                                     | Check item                                                                                                    |     | Action                                       |
|------|-----------------------------------------------------------------------------|----------------------------------------------------------------------------------------------------|-----|----------------------------------------------|
| 1    | Paper Setting                                                               | The paper to be used for printing does not match the paper type and size of paper setting selected on the machine.                                                                                                    |     | Make the paper setting again on the machine. |
| 2    | Service Mode -><br>Stabilizer                                               | Select [Service Mode] -> [Imaging Process Adjustment] -<br>> [Stabilizer] -> [Stabilization Only] and the image<br>trouble is eliminated.                                                                                                    |     | Go to the next step.                         |
| 3    | Service Mode -><br>Gradation Adjust                                         | Select [Service Mode] -> [Imaging Process Adjustment] -<br>> [Gradation Adjust] and the image trouble is eliminated.                                                                                                    |     | Go to the next step.                         |
| 4    | 4 Image check • Select [Service Mode] -> [Test Mode] -> [Halftone Pattern]. |                                                                                                    | YES | Go to engine troubleshooting procedure.      |
|      |                                                                             | <ul> <li>Select "SINGLE", "HYPER", "Error diffusion", "1-Sided", "Black(1PC)", and "Full Bleed", enter "64" for Density, and load tray 2 with A3 paper. Press the start key. This runs a print cycle.</li> <li>Check the image after printing and the abnormal image is evident.</li> </ul> |     | Go to scanner troubleshooting procedure.     |

# Engine troubleshooting procedure

| Step | Section                         | Check item                                                                                                    | Result | Action                                                                                                    |
|------|---------------------------------|----------------------------------------------------------------------------------------------------|--------|----------------------------------------------------------------------------------------------------|
| 1    | Service Mode -> Table<br>Number | <ul> <li>Select [Service Mode] -&gt; [State Confirmation] -&gt; [Table Number]. The measured value is close to the standard value.</li> <li>Developing bias: around standard value 300 to 500 (100 to 800)</li> <li>Grid voltage: around standard value 400 to 600 (300 to 1000)</li> </ul> | NO     | <ul> <li>Check the high voltage unit,<br/>developing unit, and the drum<br/>unit for wiring and connection.</li> <li>Replace the high voltage unit.</li> </ul>                                                |
| 2    | Write section                   | Sharp white line or black line is blurry.                                                                                                    | YES    | Clean the PH window.                                                                                                    |
| 3    | Charging section                | Foreign matter on charging roller.                                                                                                    | YES    | Lightly wipe the surface clean of<br>foreign matter using hydro-wipe<br>(65AA-99##).<br>Note: Do not apply a strong force<br>to the surface of the charging<br>roller. As doing so can damage the<br>surface. |
| 4    | Photoconductor section          | There is a positive contact between the electrostatic charger application terminals and the high voltage unit connection terminals.                                                                                                    | NO     | Clean or correct the terminal.                                                                                                    |
| 5    | Developing section              | There is a positive contact between the developing bias application terminals and the high voltage unit connection terminals (B1).                                                                                                    | NO     | Clean or correct the terminal.                                                                                                    |
| 6    | Photoconductor section          | Scratches on photoconductor.                                                                                                    | YES    | Clean.                                                                                                    |

| Step | Section                | Check item                                                                                                    | Result | Action                                                                                                    |
|------|------------------------|----------------------------------------------------------------------------------------------------|--------|----------------------------------------------------------------------------------------------------|
|      |                        |                                                                                                    |        | Replace the drum unit.                                                                                        |
| 7    | Photoconductor section | Toner line or dirt on photoconductor. (improper cleaning)                                                                                                    | YES    | Replace the drum unit.                                                                                        |
| 8    | 1st transfer section   | There is a positive contact between the transfer belt<br>application terminals and the high voltage unit<br>connection terminals (T1-1).                             | NO     | Clean or correct the terminal.                                                                                |
| 9    | 1st transfer section   | Scratches or dirt on 1st transfer roller.                                                                                                    | YES    | <ul><li>Clean.</li><li>Replace the transfer belt unit.</li></ul>                                              |
| 10   | Developing section     | Toner bristles not even on the developing roller, resulting in a line or band.                                                                                       | YES    | Replace the developing unit.                                                                                  |
| 11   | Paper path             | There is dirty or foreign matter on paper path.                                                                                                    | YES    | Check or clean the paper path including the duplex section.                                                   |
| 12   | Transfer belt unit     | Lines that can be removed by cleaning are evident on the transfer belt. (improper cleaning)                                                                          | YES    | <ul><li>Check or clean the cleaning<br/>blade.</li><li>Replace the transfer belt unit.</li></ul>              |
| 13   | Transfer belt unit     | Dirt, scratches, or foreign matter on the transfer belt.                                                                                                    | YES    | <ul><li>Clean.</li><li>Replace the transfer belt unit.</li></ul>                                              |
| 14   | Transfer belt unit     | There is a positive contact between the transfer belt<br>application terminals and the high voltage unit<br>connection terminals (T1-1).                             | NO     | Clean or correct the terminal.                                                                                |
| 15   | 2nd transfer section   | Dirt or foreign matter on the 2nd transfer roller.                                                                                                    | YES    | <ul> <li>Remove the foreign matter.</li> <li>Replace the transfer roller<br/>unit.</li> </ul>                 |
| 16   | 2nd transfer section   | There is a positive contact between the application terminals of the 2nd transfer and the connection terminals (T2, E) and ground terminal of the high voltage unit. | NO     | Clean or correct the terminal.                                                                                |
| 17   | Fusing unit            | Dirt or foreign matter on paper path or separation claw of the fusing unit.                                                                                          | YES    | Clean. (Disassembling the fusing unit is prohibited.)                                                         |
| 18   | Fusing unit            | Scratches on roller, pad, and belt in fusing unit.                                                                                                    | YES    | Replace the fusing unit.                                                                                      |
|      |                        |                                                                                                    | NO     | <ul><li>Replace the PH unit.</li><li>Replace the high voltage unit.</li><li>Replace the base board.</li></ul> |

# Scanner troubleshooting procedure

| Step | Section                                                                                | Check item                                                                                                    | Result | Action                  |
|------|----------------------------------------------------------------------------------------|----------------------------------------------------------------------------------------------------|--------|-------------------------|
| 1    | Original                                                                               | Original is damaged or dirty.                                                                                                    | YES    | Change the original.    |
| 2    | Original Type                                                                          | Select [Copy] -> [Original Type] and change the setting, and the image trouble is eliminated.                                                                     | YES    | Correct the setting.    |
| 3    | When original glass is<br>being used: Service Mode<br>-> Scan Area                     | Select [Service Mode] -> [Machine] -> [Scan Area] -><br>[Image Position: Leading Edge] and make the necessary<br>adjustment, and the image trouble is eliminated. | NO     | Go to the next step.    |
| 4    | When original glass is                                                                 | Original glass or original pad is dirty.                                                                                                    | YES    | Clean.                  |
|      | being used                                                                             |                                                                                                    | NO     | Replace the CCD unit.   |
| 5    | When DF is being used:<br>1st side: End face of<br>original is reproduced as<br>a line | Select [Service Mode] -> [ADF] -> [Auto Stop Position<br>Adjustment] -> [Main Scanning (Front)] and the image<br>trouble is eliminated.                           | NO     | Go to the next step.    |
| 6    | When DF is being used:<br>2nd side: End face of<br>original is reproduced as<br>a line | Select [Service Mode] -> [ADF] -> [Auto Stop Position<br>Adjustment] -> [Main Scanning (Back)] and the image<br>trouble is eliminated.                            | NO     | Go to the next step.    |
| 7    | When DF is being                                                                       | Document reading glass or document reading glass                                                                                                    | YES    | Clean.                  |
|      | <ul> <li>used: 1st side</li> <li>When DF-632 is<br/>being used: 2nd side</li> </ul>    | cleaning brush is dirty.                                                                                                    | NO     | Replace the CCD unit.   |
| 8    | When DF-714 is being                                                                   | CIS glass or CIS cleaning brush is dirty.                                                                                                    | YES    | Clean.                  |
|      | used: 2nd side                                                                         |                                                                                                    | NO     | Replace the CIS module. |

# 17.3.4 Uneven density 1

Typical faulty images The arrow in the exemplary image troubles indicates the paper feeding direction.

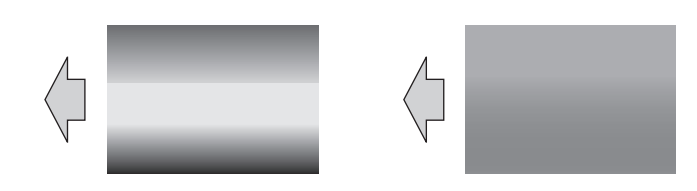

# **Troubleshooting procedure**

| Step | Section                              | Check item                                                                                                    | Result | Action                                                                                                    |
|------|--------------------------------------|----------------------------------------------------------------------------------------------------|--------|----------------------------------------------------------------------------------------------------|
| 1    | Paper Setting                        | The paper to be used for printing does not match the paper type and size of paper setting selected on the machine.                                                                                                    | YES    | Make the paper setting again on the machine.                                                                                                    |
| 2    | IDC sensor                           | IDC sensor is dirty.                                                                                                    | YES    | Clean.                                                                                                    |
| 3    | Service Mode -><br>Stabilizer        | Select [Service Mode] -> [Imaging Process Adjustment] -<br>> [Stabilizer] -> [Stabilization Only] and the image<br>trouble is eliminated.                                                                                                    | NO     | Go to the next step.                                                                                                    |
| 4    | Service Mode -><br>Gradation Adjust  | Select [Service Mode] -> [Imaging Process Adjustment] -<br>> [Gradation Adjust] and the image trouble is eliminated.                                                                                                    | NO     | Go to the next step.                                                                                                    |
| 5    | Image check                          | <ul> <li>Select [Service Mode] -&gt; [Test Mode] -&gt; [Halftone Pattern].</li> <li>Select "SINGLE", "HYPER", "Error diffusion", "1-Sided", "Black(1PC)", and "Full Bleed", enter "64" for Density, and load tray 2 with A3 paper. Press the start key. This runs a print cycle.</li> <li>Check the image after printing and the abnormal image is evident.</li> </ul> | YES    | Go to the next step.                                                                                                    |
| 6    | High image density<br>original       | Uneven density in sub scan direction occurs at a pitch of 40 mm to 50 mm when a multi-copy cycle is run using an original with high image density (50% or more).                                                                                                    | YES    | Feed 10 to 20 blank sheets of<br>paper with no originals placed, as<br>the developing unit fails to keep up<br>with a high demand for toner.                                                                  |
| 7    | Service Mode -> TCR<br>Level Setting | Select [Service Mode] -> [Imaging Process Adjustment] -<br>> [TCR Level Setting] and make the necessary<br>adjustment, and the image trouble is eliminated.                                                                                                    | NO     | Go to the next step.                                                                                                    |
| 8    | Write section                        | Dirt or foreign matter on the dust-proof glass of the PH.                                                                                                    | YES    | Clean the PH window.                                                                                                    |
| 9    | Charging section                     | Foreign matter on charging roller.                                                                                                    | YES    | Lightly wipe the surface clean of<br>foreign matter using hydro-wipe<br>(65AA-99##).<br>Note: Do not apply a strong force<br>to the surface of the charging<br>roller. As doing so can damage the<br>surface. |
| 10   | Photoconductor section               | Dirt, scratches, or foreign matter on the photoconductor.                                                                                                    | YES    | <ul><li>Clean.</li><li>Replace the drum unit.</li></ul>                                                                                                    |
| 11   | 1st transfer section                 | Dirt, scratches, or foreign matter on the 1st transfer roller.                                                                                                    | YES    | <ul><li>Clean.</li><li>Replace the transfer belt unit.</li></ul>                                                                                                    |
| 12   | 1st transfer section                 | Faulty pressure/retraction operation of the 1st transfer roller.                                                                                                    | YES    | <ul> <li>Correct or replace the drive system.</li> <li>Replace the transfer belt unit.</li> </ul>                                                                                                    |
| 13   | Developing section                   | Toper hopper operates improperly or contains foreign matter.                                                                                                    | YES    | <ul><li>Correct or remove.</li><li>Replace the hopper drive unit.</li></ul>                                                                                                    |
| 14   | Developing section                   | Toner bristles not even on the developing roller, resulting in a line or band.                                                                                                    | YES    | Replace the developing unit.                                                                                                    |
| 15   | Paper path                           | There is dirty or foreign matter on paper path.                                                                                                    | YES    | Check and clean the paper path including the duplex section.                                                                                                    |
| 16   | Transfer belt unit                   | Lines that can be removed by cleaning are evident on the transfer belt. (improper cleaning)                                                                                                    | YES    | <ul> <li>Check and clean the cleaning blade.</li> <li>Replace the transfer belt unit.</li> </ul>                                                                                                    |
| 17   | Transfer belt unit                   | Dirt, scratches, or foreign matter on the transfer belt.                                                                                                    | YES    | <ul><li>Clean.</li><li>Replace the transfer belt unit.</li></ul>                                                                                                    |
| 18   | Transfer belt unit                   | There is a positive contact between the transfer belt application terminals and the high voltage unit connection terminals (T1-1).                                                                                                    | NO     | Clean or correct the terminal.                                                                                                    |
| 19   | Transfer belt unit                   | Transfer belt rotates faultily.                                                                                                    | YES    | Replace the transfer belt unit.                                                                                                    |
| 20   | 2nd transfer section                 | Dirt or foreign matter on the 2nd transfer roller.                                                                                                    | YES    | <ul> <li>Remove the foreign matter.</li> <li>Replace the transfer roller<br/>unit.</li> </ul>                                                                                                    |

| Step | Section                    | Check item                                                                                                    | Result | Action                                                                                                    |
|------|----------------------------|----------------------------------------------------------------------------------------------------|--------|----------------------------------------------------------------------------------------------------|
| 21   | 2nd transfer section       | Faulty pressure/retraction operation of the 2nd transfer roller.                                                                                                    | YES    | <ul> <li>Correct.</li> <li>Replace the transfer roller<br/>unit.</li> </ul>                                                                         |
| 22   | 2nd transfer section       | There is a positive contact between the application terminals of the 2nd transfer and the connection terminals (T2, E) and ground terminal of the high voltage unit. | NO     | Clean or correct the terminal.                                                                                                    |
| 23   | Fusing unit                | There is dirty or foreign matter on paper path of fusing unit.                                                                                                    | YES    | Clean. (Disassembling the fusing unit is prohibited.)                                                                                               |
| 24   | Service Mode -> Initialize | Select [Service Mode] -> [Imaging Process Adjustment] -                                                                                                    | YES    | Readjust.                                                                                                    |
|      | + Image Stabilization      | > [Stabilizer] -> [Initialize + Image Stabilization] and<br>[Gradation Adjust], and the image trouble is eliminated.                                                 | NO     | <ul> <li>Replace the fusing unit.</li> <li>Replace the PH unit.</li> <li>Replace the high voltage unit.</li> <li>Replace the base board.</li> </ul> |

# 17.3.5 Uneven density 2

Typical faulty images The arrow in the exemplary image troubles indicates the paper feeding direction.

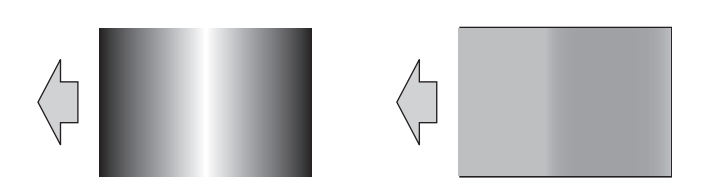

# **Troubleshooting procedure**

| Step | Section                             | Check item                                                                                                    | Result | Action                                                                                                    |
|------|-------------------------------------|----------------------------------------------------------------------------------------------------|--------|----------------------------------------------------------------------------------------------------|
| 1    | Paper Setting                       | The paper to be used for printing does not match the paper type and size of paper setting selected on the machine.                                                                                                    | YES    | Make the paper setting again on the machine.                                                                                                    |
| 2    | IDC sensor                          | IDC sensor is dirty.                                                                                                    | YES    | Clean.                                                                                                    |
| 3    | Service Mode -><br>Stabilizer       | Select [Service Mode] -> [Imaging Process Adjustment] -<br>> [Stabilizer] -> [Stabilization Only] and the image<br>trouble is eliminated.                                                                                                    | NO     | Go to the next step.                                                                                                    |
| 4    | Service Mode -><br>Gradation Adjust | Select [Service Mode] -> [Imaging Process Adjustment] -<br>> [Gradation Adjust] and the image trouble is eliminated.                                                                                                    | NO     | Go to the next step.                                                                                                    |
| 5    | Image check                         | <ul> <li>Select [Service Mode] -&gt; [Test Mode] -&gt; [Halftone Pattern].</li> <li>Select "SINGLE", "HYPER", "Error diffusion", "1-Sided", "Black(1PC)", and "Full Bleed", enter "64" for Density, and load tray 2 with A3 paper. Press the start key. This runs a print cycle.</li> <li>Check the image after printing and the abnormal image is evident.</li> </ul> | YES    | Go to the next step.                                                                                                    |
| 6    | Write section                       | Dirt or foreign matter on the dust-proof glass of the PH.                                                                                                    | YES    | Clean the PH window.                                                                                                    |
| 7    | Charging section                    | Foreign matter on charging roller.                                                                                                    | YES    | Lightly wipe the surface clean of<br>foreign matter using hydro-wipe<br>(65AA-99##).<br>Note: Do not apply a strong force<br>to the surface of the charging<br>roller. As doing so can damage the<br>surface. |
| 8    | Photoconductor section              | Dirt, scratches, or foreign matter on the photoconductor.                                                                                                    | YES    | <ul><li>Clean.</li><li>Replace the drum unit.</li></ul>                                                                                                    |
| 9    | Photoconductor section              | Photoconductor drives faultily.                                                                                                    | YES    | <ul><li>Correct.</li><li>Replace the drum unit.</li></ul>                                                                                                    |
| 10   | 1st transfer section                | Scratches or dirt on 1st transfer roller.                                                                                                    | YES    | <ul><li>Clean.</li><li>Replace the transfer belt unit.</li></ul>                                                                                                    |
| 11   | Developing section                  | Toner bristles not even on the developing roller, resulting in a line or band.                                                                                                    | YES    | Replace the developing unit.                                                                                                    |
| 12   | Paper path                          | There is dirty or foreign matter on paper path.                                                                                                    | YES    | Check and clean the paper path including the duplex section.                                                                                                    |
| 13   | Transfer belt unit                  | Dirt, scratches, or foreign matter on the transfer belt.                                                                                                    | YES    | <ul><li>Clean.</li><li>Replace the transfer belt unit.</li></ul>                                                                                                    |

| Step | Section                    | Check item                                                                                                    | Result | Action                                                                                                    |
|------|----------------------------|----------------------------------------------------------------------------------------------------|--------|----------------------------------------------------------------------------------------------------|
| 14   | Transfer belt unit         | There is a positive contact between the transfer belt<br>application terminals and the high voltage unit<br>connection terminals (T1-1).                             | NO     | Clean or correct the terminal.                                                                                                    |
| 15   | Transfer belt unit         | Transfer belt rotates faultily.                                                                                                    | YES    | <ul><li>Correct.</li><li>Replace the transfer belt unit.</li></ul>                                                                                  |
| 16   | 2nd transfer section       | Dirt or foreign matter on the 2nd transfer roller.                                                                                                    | YES    | <ul> <li>Remove the foreign matter.</li> <li>Replace the transfer roller<br/>unit.</li> </ul>                                                       |
| 17   | 2nd transfer section       | Faulty pressure/retraction operation of the 2nd transfer roller.                                                                                                    | YES    | <ul> <li>Correct.</li> <li>Replace the transfer roller<br/>unit.</li> </ul>                                                                         |
| 18   | 2nd transfer section       | There is a positive contact between the application terminals of the 2nd transfer and the connection terminals (T2, E) and ground terminal of the high voltage unit. | NO     | Clean or correct the terminal.                                                                                                    |
| 19   | Fusing unit                | There is dirty or foreign matter on paper path of fusing unit.                                                                                                    | YES    | Clean. (Disassembling the fusing unit is prohibited.)                                                                                               |
| 20   | Service Mode -> Initialize | Select [Service Mode] -> [Imaging Process Adjustment] -                                                                                                    | YES    | Readjust.                                                                                                    |
|      | + Image Stabilization      | > [Stabilizer] -> [Initialize + Image Stabilization] and<br>[Gradation Adjust], and the image trouble is eliminated.                                                 | NO     | <ul> <li>Replace the PH unit.</li> <li>Replace the fusing unit.</li> <li>Replace the high voltage unit.</li> <li>Replace the base board.</li> </ul> |

# 17.3.6 Faint image, low image density (ID lowering)

Typical faulty images The arrow in the exemplary image troubles indicates the paper feeding direction.

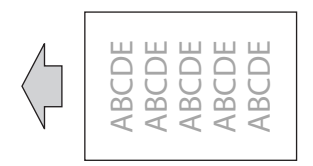

# Initial troubleshooting procedure

| Step | Section                             | Check item                                                                                                    | Result | Action                                                                                         |
|------|-------------------------------------|----------------------------------------------------------------------------------------------------|--------|------------------------------------------------------------------------------------------------|
| 1    | Malfunction code                    | The maintenance call mark is displayed on the panel.                                                                                                    | YES    | Perform the relevant<br>troubleshooting procedure<br>corresponding to the malfunction<br>code. |
| 2    | Paper Setting                       | The paper to be used for printing does not match the paper type and size of paper setting selected on the machine.                                                                                                    | YES    | Make the paper setting again on the machine.                                                   |
| 3    | Damp paper                          | Paper is damp.                                                                                                    | YES    | Change paper to one just<br>unwrapped from its package.                                        |
| 4    | IDC sensor                          | IDC sensor is dirty.                                                                                                    | YES    | Clean.                                                                                         |
| 5    | Service Mode -><br>Stabilizer       | Select [Service Mode] -> [Imaging Process Adjustment] -<br>> [Stabilizer] -> [Stabilization Only] and the image<br>trouble is eliminated.                                                                                                    | NO     | Go to the next step.                                                                           |
| 6    | Service Mode -><br>Gradation Adjust | Select [Service Mode] -> [Imaging Process Adjustment] -<br>> [Gradation Adjust] and the image trouble is eliminated.                                                                                                    | NO     | Go to the next step.                                                                           |
| 7    | Image check                         | Select [Service Mode] -> [Test Mode] -> [Gradation Pattern].                                                                                                    | YES    | Go to engine troubleshooting procedure.                                                        |
|      |                                     | <ul> <li>Select "SINGLE", "HYPER", "Error diffusion", "1-Sided", "Black (1PC)", "Full Bleed", and "12 gradations", and load tray 2 with A3 paper. Press the start key. This runs a print cycle.</li> <li>Check the image after printing and the abnormal image is evident.</li> </ul> | NO     | Go to scanner troubleshooting procedure.                                                       |

# Engine troubleshooting procedure

| Step | Section          | Check item                                                | Result | Action                                                                         |
|------|------------------|-----------------------------------------------------------|--------|--------------------------------------------------------------------------------|
| 1    | Write section    | Dirt or foreign matter on the dust-proof glass of the PH. | YES    | Clean the PH window.                                                           |
| 2    | Charging section | Foreign matter on charging roller.                        | YES    | Lightly wipe the surface clean of foreign matter using hydro-wipe (65AA-99##). |

| Step | Section                                  | Check item                                                                                                    | Result | Action                                                                                                    |
|------|------------------------------------------|----------------------------------------------------------------------------------------------------|--------|----------------------------------------------------------------------------------------------------|
|      |                                          |                                                                                                    |        | Note: Do not apply a strong force<br>to the surface of the charging<br>roller. As doing so can damage the<br>surface.                                                                                                    |
| 3    | Service Mode -> Table<br>Number          | <ul> <li>Select [Service Mode] -&gt; [State Confirmation] -&gt; [Table Number]. The measured value is close to the standard value.</li> <li>Developing bias: around standard value 300 to 500 (100 to 800)</li> <li>Grid voltage: around standard value 400 to 600 (300 to 1000)</li> </ul> | NO     | <ul> <li>Check the high voltage unit,<br/>developing unit, and the drum<br/>unit for wiring and connection.</li> <li>Replace the high voltage unit.</li> </ul>                                                                                                    |
| 4    | Photoconductor section                   | There is a positive contact between the electrostatic charger application terminals and the high voltage unit connection terminals.                                                                                                    | NO     | Clean or correct the terminal.                                                                                                    |
| 5    | Developing section                       | There is a positive contact between the developing bias application terminals and the high voltage unit connection terminals (B1).                                                                                                    | NO     | Clean or correct the terminal.                                                                                                    |
| 6    | Hopper drive unit section                | Faulty connector connection between the toner supply motor (M6) and expansion control board (CN10EX).                                                                                                    | YES    | Reconnect the connector.                                                                                                    |
| 7    | Hopper drive unit section                | Faulty in the drive of sub hopper.                                                                                                    | YES    | <ul><li>Correct.</li><li>Replace the hopper drive unit.</li></ul>                                                                                                    |
| 8    | Transfer belt unit                       | There is a positive contact between the transfer belt<br>application terminals and the high voltage unit<br>connection terminals (T1-1).                                                                                                    | NO     | Clean or correct the terminal.                                                                                                    |
| 9    | 2nd transfer section                     | There is a positive contact between the application terminals of the 2nd transfer and the connection terminals (T2, E) and ground terminal of the high voltage unit.                                                                                                    | NO     | Clean or correct the terminal.                                                                                                    |
| 10   | Service Mode -> TCR<br>data              | Select [Service Mode] -> [State Confirmation] -> [Level<br>History 1] and the measured value is correct.<br>TCR-K: normal value 5 to 8%                                                                                                    | NO     | Select [Service Mode] -> [Imaging<br>Process Adjustment] -> [Manual<br>Toner Add] and perform the<br>function.                                                                                                    |
| 11   | Service Mode -> Max<br>Image Density Adj | Select [Service Mode] -> [Imaging Process Adjustment] -<br>> [Max Image Density Adj] and make the necessary<br>adjustment, and the image trouble is eliminated.                                                                                                    | NO     | Go to the next step.                                                                                                    |
| 12   | Service Mode -> Initialize               | Select [Service Mode] -> [Imaging Process Adjustment] -                                                                                                    | YES    | Readjust.                                                                                                    |
|      | + Image Stabilization                    | > [Stabilizer] -> [Initialize + Image Stabilization] and<br>[Gradation Adjust], and the image trouble is eliminated.                                                                                                    | NO     | <ul> <li>Replace the drum unit.</li> <li>Replace the developing unit.</li> <li>Replace the PH unit.</li> <li>Replace the transfer belt unit.</li> <li>Replace the high voltage unit.</li> <li>Replace the expansion<br/>control board.</li> <li>Replace the base board.</li> </ul> |

# Scanner troubleshooting procedure

| Step | Section                                                                          | Check item                                                                                    | Result | Action                                                                                |
|------|----------------------------------------------------------------------------------|-----------------------------------------------------------------------------------------------|--------|---------------------------------------------------------------------------------------|
| 1    | Original Type                                                                    | Select [Copy] -> [Original Type] and change the setting, and the image trouble is eliminated. | YES    | Correct the setting.                                                                  |
| 2    | When original glass is<br>being used                                             | Original glass or original pad is dirty.                                                      | YES    | Clean.                                                                                |
| 3    | Parts along scanning path                                                        | Mirror, lens, light guide, or reflectors is dirty.                                            | YES    | Clean.                                                                                |
| 4    | Main body side_shading                                                           | Shading sheet of main body is dirty.                                                          | YES    | Clean.                                                                                |
|      | sheet                                                                            |                                                                                               | NO     | <ul> <li>Replace the LED exposure<br/>unit.</li> <li>Replace the CCD unit.</li> </ul> |
| 5    | When DF is being                                                                 | Document reading glass or document reading glass                                              | YES    | Clean.                                                                                |
|      | <ul><li>used: 1st side</li><li>When DF-632 is<br/>being used: 2nd side</li></ul> | cleaning brush is dirty.                                                                      | NO     | <ul> <li>Replace the LED exposure<br/>unit.</li> <li>Replace the CCD unit.</li> </ul> |
| 6    | When DF-714 is being                                                             | Shading correction surface of DF-714 is dirty.                                                | YES    | Clean.                                                                                |
|      | used: 2nd side                                                                   | CIS glass or CIS cleaning brush is dirty.                                                     | NO     | Replace the CIS module.                                                               |

# 17.3.7 Gradation reproduction failure

## Typical faulty images

The arrow in the exemplary image troubles indicates the paper feeding direction.

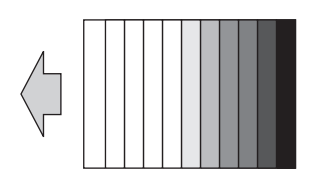

# **Troubleshooting procedure**

| Step | Section                                  | Check item                                                                                                    | Result | Action                                                                                                    |
|------|------------------------------------------|----------------------------------------------------------------------------------------------------|--------|----------------------------------------------------------------------------------------------------|
| 1    | Malfunction code                         | The maintenance call mark is displayed on the panel.                                                                                                    | YES    | Perform the relevant<br>troubleshooting procedure<br>corresponding to the malfunction<br>code.                                                                                                    |
| 2    | Paper Setting                            | The paper to be used for printing does not match the paper type and size of paper setting selected on the machine.                                                                                                    | YES    | Make the paper setting again on the machine.                                                                                                    |
| 3    | Image check                              | <ul> <li>Select [Service Mode] -&gt; [Test Mode] -&gt; [Gradation Pattern]. Select "SINGLE", "HYPER", "Error diffusion", "1-Sided", "Black (1PC)", "Full Bleed", and "12 gradations", and load tray 2 with A3 paper. Press the start key. This runs a print cycle.</li> <li>Check the image after printing and the abnormal image is evident.</li> </ul> | -      | Go to the next step.                                                                                                    |
| 4    | Write section                            | Dirt or foreign matter on the dust-proof glass of the PH.                                                                                                    | YES    | Clean the PH window.                                                                                                    |
| 5    | Charging section                         | Foreign matter on charging roller.                                                                                                    | YES    | Lightly wipe the surface clean of<br>foreign matter using hydro-wipe<br>(65AA-99##).<br>Note: Do not apply a strong force<br>to the surface of the charging<br>roller. As doing so can damage the<br>surface.                             |
| 6    | IDC sensor                               | IDC sensor is dirty.                                                                                                    | YES    | Clean.                                                                                                    |
| 7    | Service Mode -><br>Stabilizer            | Select [Service Mode] -> [Imaging Process Adjustment] -<br>> [Stabilizer] -> [Stabilization Only] and the image<br>trouble is eliminated.                                                                                                    | NO     | Go to the next step.                                                                                                    |
| 8    | Service Mode -><br>Gradation Adjust      | Select [Service Mode] -> [Imaging Process Adjustment] -<br>> [Gradation Adjust] and the image trouble is eliminated.                                                                                                    | NO     | Go to the next step.                                                                                                    |
| 9    | Service Mode -> Max<br>Image Density Adj | Select [Service Mode] -> [Imaging Process Adjustment] -<br>> [Max Image Density Adj] and make the necessary<br>adjustment, and the image trouble is eliminated.                                                                                                    | NO     | Go to the next step.                                                                                                    |
| 10   | Service Mode -> Initialize               | Select [Service Mode] -> [Imaging Process Adjustment] -                                                                                                    | YES    | Readjust.                                                                                                    |
|      | + Image Stabilization                    | > [Stabilizer] -> [Initialize + Image Stabilization] and<br>[Gradation Adjust], and the image trouble is eliminated.                                                                                                    | NO     | <ul> <li>Replace the drum unit.</li> <li>Replace the developing unit.</li> <li>Replace the PH unit.</li> <li>Replace the high voltage unit.</li> <li>Replace the expansion<br/>control board.</li> <li>Replace the base board.</li> </ul> |

# 17.3.8 Foggy background

**Typical faulty images** The arrow in the exemplary image troubles indicates the paper feeding direction.

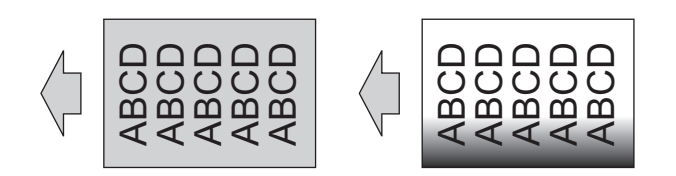

# Initial troubleshooting procedure

| Step | Section          | Check item                                           | Result | Action                                                                                         |
|------|------------------|------------------------------------------------------|--------|------------------------------------------------------------------------------------------------|
| 1    | Malfunction code | The maintenance call mark is displayed on the panel. | YES    | Perform the relevant<br>troubleshooting procedure<br>corresponding to the malfunction<br>code. |

| Step | Section                                                | Check item                                                                                                    | Result | Action                                                                      |
|------|--------------------------------------------------------|----------------------------------------------------------------------------------------------------|--------|-----------------------------------------------------------------------------|
| 2    | Paper Setting                                          | The paper to be used for printing does not match the paper type and size of paper setting selected on the machine.                                                                                                    | YES    | Make the paper setting again on the machine.                                |
| 3    | Damp paper                                             | Paper is damp.                                                                                                    | YES    | Change paper to one just unwrapped from its package.                        |
| 4    | IDC sensor                                             | IDC sensor is dirty.                                                                                                    | YES    | Clean.                                                                      |
| 5    | Service Mode -><br>Stabilizer                          | Select [Service Mode] -> [Imaging Process Adjustment] -<br>> [Stabilizer] -> [Stabilization Only] and the image<br>trouble is eliminated.                                                                                                    | NO     | Go to the next step.                                                        |
| 6    | Service Mode -><br>Gradation Adjust                    | Select [Service Mode] -> [Imaging Process Adjustment] -<br>> [Gradation Adjust] and the image trouble is eliminated.                                                                                                    | NO     | Go to the next step.                                                        |
| 7    | Service Mode -> Charge<br>AC Output fine<br>adjustment | Fog occurs unevenly on the left-hand side with respect<br>to the paper feeding direction. Or fog occurs in part of<br>the paper.<br>The fog is reduced when [Service Mode] -> [Imaging<br>Process Adjustment] -> [Charge AC Output fine<br>adjustment] are selected and the setting value is<br>increased.                                                                                                    | NO     | Return the setting value to the<br>original one and go to the next<br>step. |
| 8    | Service Mode -> Image<br>Background Adj                | Select [Service Mode] -> [Imaging Process Adjustment] -> [Image Background Adj] and [Stabilizer] and the image trouble is eliminated.                                                                                                    | NO     | Set the fog margin value back to the original one and go to the next step.  |
| 9    | Image check                                            | <ul> <li>Select [Service Mode] -&gt; [Test Mode] -&gt; [Lattice Pattern]. Select "SINGLE", "HYPER", "Error diffusion", "1-Sided", "Black(1PC)", "600dpi", and "Normal", enter "20" for CD width, "20" for FD width, and "255" for Density, and load tray 2 with A3 paper. Press the start key. This runs a print cycle.</li> <li>Check the image after printing and the abnormal image is evident.</li> </ul> | YES    | Go to engine troubleshooting procedure.                                     |
|      |                                                        |                                                                                                    | NO     | Go to scanner troubleshooting procedure.                                    |

# Engine troubleshooting procedure

|      | ÷ :                                      |                                                                                                    |        |                                                                                                    |
|------|------------------------------------------|----------------------------------------------------------------------------------------------------|--------|----------------------------------------------------------------------------------------------------|
| Step | Section                                  | Check item                                                                                                    | Result | Action                                                                                                    |
| 1    | Write section                            | Dirt or foreign matter on the dust-proof glass of the PH.                                                                                                    | YES    | Clean the PH window.                                                                                                    |
| 2    | Charging section                         | Foreign matter on charging roller.                                                                                                    | YES    | Lightly wipe the surface clean of<br>foreign matter using hydro-wipe<br>(65AA-99##).<br>Note: Do not apply a strong force<br>to the surface of the charging<br>roller. As doing so can damage the<br>surface. |
| 3    | Photoconductor section                   | There is a positive contact between the electrostatic charger application terminals and the high voltage unit connection terminals.                                  | NO     | Clean or correct the terminal.                                                                                                    |
| 4    | Developing section                       | There is a positive contact between the developing bias application terminals and the high voltage unit connection terminals (B1).                                   | NO     | Clean or correct the terminal.                                                                                                    |
| 5    | Transfer belt unit                       | There is a positive contact between the transfer belt application terminals and the high voltage unit connection terminals (T1-1).                                   | NO     | Clean or correct the terminal.                                                                                                    |
| 6    | 2nd transfer section                     | There is a positive contact between the application terminals of the 2nd transfer and the connection terminals (T2, E) and ground terminal of the high voltage unit. | NO     | Clean or correct the terminal.                                                                                                    |
| 7    | Service Mode -> TCR<br>data              | Select [Service Mode] -> [State Confirmation] -> [Level<br>History 1] and the measured value is correct.<br>TCR-K: normal value 5 to 8%                              | NO     | Select [Service Mode] -> [Imaging<br>Process Adjustment] -> [Manual<br>Toner Add] and perform the<br>function.                                                                                                |
| 8    | Service Mode -> Max<br>Image Density Adj | Select [Service Mode] -> [Imaging Process Adjustment] -<br>> [Max Image Density Adj] and make the necessary<br>adjustment, and the image trouble is eliminated.      | NO     | Go to the next step.                                                                                                    |
| 9    | Connector connection                     | Faulty connector connection the high voltage unit (CN1), base board (CN12E, CN26E), and expansion control board (CN7EX, CN10EX).                                     | YES    | Reconnect the connector.                                                                                                    |
| 10   | Service Mode -> Initialize               | Select [Service Mode] -> [Imaging Process Adjustment] -                                                                                                    | YES    | Readjust.                                                                                                    |
|      | + Image Stabilization                    | + Image Stabilization > [Stabilizer] -> [Initialize + Image Stabilization] and [Gradation Adjust], and the image trouble is eliminated.                              | NO     | <ul> <li>Replace the drum unit.</li> <li>Replace the PH unit.</li> <li>Replace the transfer belt unit.</li> <li>Replace the high voltage unit.</li> <li>Replace the base board.</li> </ul>                    |

# Scanner troubleshooting procedure

| Step | Section                                                                          | Check item                                                                                                    | Result | Action                                                                                                    |
|------|----------------------------------------------------------------------------------|----------------------------------------------------------------------------------------------------|--------|----------------------------------------------------------------------------------------------------|
| 1    | Original                                                                         | Original is damaged or dirty.                                                                                         | YES    | Change the original.                                                                                                    |
| 2    | Original Type                                                                    | Select [Copy] -> [Original Type] and change the setting, and the image trouble is eliminated.                         | NO     | Go to the next step.                                                                                                    |
| 3    | Basic -> Density                                                                 | Change the density setting, and the image trouble is eliminated.                                                      | NO     | Go to the next step.                                                                                                    |
| 4    | When DF is being used                                                            | DF does not lie flat.                                                                                                 | YES    | <ul> <li>Adjust the DF height.<br/>(DF-714 / DF-632)</li> <li>Replace DF if it is deformed<br/>or hinges are broken.</li> </ul> |
| 5    | When original glass is being used                                                | Original glass or original pad is dirty.                                                                              | YES    | Clean.                                                                                                    |
| 6    | Parts along scanning path                                                        | Mirror, lens, light guide, or reflectors is dirty.                                                                    | YES    | Clean.                                                                                                    |
| 7    | Main body side_shading sheet                                                     | Shading sheet of main body is dirty.                                                                                  | YES    | Clean.                                                                                                    |
| 8    | When DF is being                                                                 | Document reading glass or document reading glass                                                                      | YES    | Clean.                                                                                                    |
|      | <ul><li>used: 1st side</li><li>When DF-632 is<br/>being used: 2nd side</li></ul> | cleaning brush is dirty.                                                                                              | NO     | <ul> <li>Replace the LED exposure<br/>unit.</li> <li>Replace the CCD unit.</li> </ul>                                           |
| 9    | When DF-714 is being                                                             | <ul> <li>Shading correction surface of DF-714 is dirty.</li> <li>CIS glass or CIS cleaning brush is dirty.</li> </ul> | YES    | Clean.                                                                                                    |
|      | used: 2nd side                                                                   |                                                                                                    | NO     | Replace the CIS module.                                                                                                    |

# 17.3.9 Void areas, White spots

Typical faulty images The arrow in the exemplary image troubles indicates the paper feeding direction.

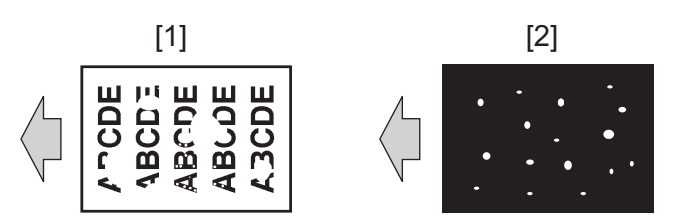

[1] Void areas [2] White spots

# **Troubleshooting procedure**

| Step | Section                                                | Check item                                                                                                    | Result | Action                                                                |
|------|--------------------------------------------------------|----------------------------------------------------------------------------------------------------|--------|-----------------------------------------------------------------------|
| 1    | Paper Setting                                          | The paper to be used for printing does not match the paper type and size of paper setting selected on the machine.                                                                                                    | YES    | Make the paper setting again on the machine.                          |
| 2    | Use in areas with low atmospheric pressure             | Select [Service Mode] -> [Imaging Process Adjustment] -<br>> [Grad/Dev AC Bias V Selection] and change the<br>setting to [ON]. This eliminates the trouble.                                                                                                    | NO     | Change the setting to [OFF] and go to the next step.                  |
| 3    | IDC sensor                                             | IDC sensor is dirty.                                                                                                    | YES    | Clean.                                                                |
| 4    | Service Mode -><br>Stabilizer                          | Select [Service Mode] -> [Imaging Process Adjustment] -<br>> [Stabilizer] -> [Stabilization Only] and the image<br>trouble is eliminated.                                                                                                    | NO     | Go to the next step.                                                  |
| 5    | Service Mode -><br>Gradation Adjust                    | Select [Service Mode] -> [Imaging Process Adjustment] -<br>> [Gradation Adjust] and the image trouble is eliminated.                                                                                                    | NO     | Go to the next step.                                                  |
| 6    | Service Mode -> Charge<br>AC Output fine<br>adjustment | The white spots is eliminated when [Service Mode] -><br>[Imaging Process Adjustment] -> [Charge AC Output fine<br>adjustment] are selected and the setting value is<br>increased.                                                                                   | NO     | Return the setting value to the original one and go to the next step. |
| 7    | Service Mode -> Primary<br>transfer adj.               | Select [Service Mode] -> [Imaging Process Adjustment] -<br>> [Transfer Voltage Fine Adj] -> [Primary transfer adj.]<br>and the image trouble is eliminated.<br>* Decrease the setting value for white dots.                                                         | NO     | Return the setting value to the original one and go to the next step. |
| 8    | Service Mode -> 2nd<br>transfer adj.                   | Select [Service Mode] -> [Imaging Process Adjustment] -<br>> [Transfer Voltage Fine Adj] -> [2nd Transfer Adj.] and<br>the image trouble is eliminated.<br>* Increase or decrease the setting value to find a specific<br>value at which the trouble is eliminated. | NO     | Return the setting value to the original one and go to the next step. |
| 9    | Enhanced Security -><br>Engine FW Dip SW               | Select [Service Mode] -> [Enhanced Security] -> [Engine<br>FW Dip SW] -> [No. 8], set OFF, perform [2nd Transfer<br>Adj.] again, and the image trouble is eliminated.                                                                                               | NO     | Return the setting value to the original one and go to the next step. |

| Step | Section                              | Check item                                                                                                    | Result | Action                                                                                                    |
|------|--------------------------------------|----------------------------------------------------------------------------------------------------|--------|----------------------------------------------------------------------------------------------------|
|      |                                      | * Increase or decrease the setting value to find a specific value at which the trouble is eliminated.                                                                                                    |        |                                                                                                    |
| 10   | Service Mode -> TCR<br>Level Setting | Select [Service Mode] -> [Imaging Process Adjustment] -<br>> [TCR level] and set the adjustment value of [Black] to<br>"+3".<br>Next, select [Service Mode] -> [Imaging Process<br>Adjustment] -> [Manual Toner Add], select [Black], and<br>press the start key. (This starts a toner replenishing<br>sequence.)<br>Then, select [Service Mode] -> [Imaging Process<br>Adjustment] -> [Stabilizer] -> [Initialize + Image<br>Stabilization] and perform the function.<br>Then, select [Service Mode] -> [Imaging Process<br>Adjustment] -> [Stabilizer] -> [Initialize + Image<br>Stabilization] and perform the function.<br>Then, select [Service Mode] -> [Imaging Process<br>Adjustment] -> [Transfer Voltage Fine Adj.] -> [2nd<br>Transfer Adj.], perform the function, and the image<br>trouble is eliminated.<br>* Increase or decrease the setting value to find a specific<br>value at which the trouble is eliminated. | NO     | Return the setting value to the<br>original one and go to the next<br>step.                                                                                                    |
| 11   | Image check                          | <ul> <li>Select [Service Mode] -&gt; [Test Mode] -&gt; [Halftone Pattern].</li> <li>Select "SINGLE", "HYPER", "Error diffusion", "1-Sided", "Black(1PC)", and "Full Bleed", enter "64" for Density, and load tray 2 with A3 paper. Press the start key. This runs a print cycle.</li> <li>If the abnormal image does not recur, change Density to "255" and make a print check.</li> <li>Check the image after printing and the abnormal image is evident.</li> </ul>                                                                                                    | YES    | Go to the next step.                                                                                                    |
| 12   | Write section                        | Dirt or foreign matter on the dust-proof glass of the PH.                                                                                                    | YES    | Clean the PH window.                                                                                                    |
| 13   | Charging section                     | Foreign matter on charging roller.                                                                                                    | YES    | Lightly wipe the surface clean of<br>foreign matter using hydro-wipe<br>(65AA-99##).<br>Note: Do not apply a strong force<br>to the surface of the charging<br>roller. As doing so can damage the<br>surface. |
| 14   | Photoconductor section               | Dirt, scratches, or foreign matter on the photoconductor.                                                                                                    | YES    | <ul><li>Clean.</li><li>Replace the drum unit.</li></ul>                                                                                                    |
| 15   | Photoconductor section               | There is a positive contact between the electrostatic charger application terminals and the high voltage unit connection terminals.                                                                                                    | NO     | Clean or correct the terminal.                                                                                                    |
| 16   | Developing section                   | Toner bristles not even on the developing roller, resulting in a void area.                                                                                                    | YES    | Replace the developing unit.                                                                                                    |
| 17   | 1st transfer section                 | There is a positive contact between the transfer belt application terminals and the high voltage unit connection terminals (T1-1).                                                                                                    | NO     | Clean or correct the terminal.                                                                                                    |
| 18   | Transfer belt unit                   | Dirt, scratches, or foreign matter on the transfer belt.                                                                                                    | YES    | <ul><li>Clean.</li><li>Replace the transfer belt unit.</li></ul>                                                                                                    |
| 19   | 2nd transfer section                 | Dirt or foreign matter on the 2nd transfer roller.                                                                                                    | YES    | <ul> <li>Remove the foreign matter.</li> <li>Replace the transfer roller unit.</li> </ul>                                                                                                    |
| 20   | Paper path                           | There is dirty or foreign matter on paper path.                                                                                                    | YES    | Check and clean the paper path including the duplex section.                                                                                                    |
| 21   | Connector connection                 | Faulty connector connection the high voltage unit (CN1), base board (CN12E, CN26E), and expansion control board (CN7EX, CN10EX).                                                                                                    | YES    | Reconnect the connector.                                                                                                    |
| 22   | Service Mode -> Initialize           | Select [Service Mode] -> [Imaging Process Adjustment] -                                                                                                    | YES    | Readjust.                                                                                                    |
|      | + Image Stabilization                | > [Stabilizer] -> [Initialize + Image Stabilization] and<br>[Gradation Adjust], and the image trouble is eliminated.                                                                                                    | NO     | <ul> <li>Replace the drum unit.</li> <li>Replace the PH unit.</li> <li>Replace the high voltage unit.</li> </ul>                                                                                              |

# 17.3.10 Black spots

Typical faulty images The arrow in the exemplary image troubles indicates the paper feeding direction.

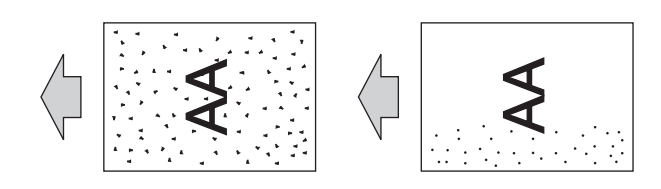

# Initial troubleshooting procedure

| Step      | Section                                                | Check item                                                                                                    | Result | Action                                                                      |
|-----------|--------------------------------------------------------|----------------------------------------------------------------------------------------------------|--------|-----------------------------------------------------------------------------|
| 1         | Paper Setting                                          | The paper to be used for printing does not match the paper type and size of paper setting selected on the machine.                                                                                                    | YES    | Make the paper setting again on the machine.                                |
| 2         | IDC sensor                                             | IDC sensor is dirty.                                                                                                    | YES    | Clean.                                                                      |
| 3         | Service Mode -><br>Stabilizer                          | Select [Service Mode] -> [Imaging Process Adjustment] -<br>> [Stabilizer] -> [Stabilization Only] and the image<br>trouble is eliminated.                                                                                                    | NO     | Go to the next step.                                                        |
| 4         | Service Mode -><br>Gradation Adjust                    | Select [Service Mode] -> [Imaging Process Adjustment] -<br>> [Gradation Adjust] and the image trouble is eliminated.                                                                                                    | NO     | Go to the next step.                                                        |
| 5         | Service Mode -> Charge<br>AC Output fine<br>adjustment | Fine black spots evident on the left-hand side with<br>respect to the paper feeding direction. Or fine black<br>spots are evident on a particular portion in the paper.<br>The black spots are reduced when [Service Mode] -><br>[Imaging Process Adjustment] -> [Charge AC Output fine<br>adjustment] are selected and the setting value is<br>increased. | NO     | Return the setting value to the<br>original one and go to the next<br>step. |
| 6         | Service Mode -> Transfer<br>Voltage Fine Adj           | Select [Service Mode] -> [Imaging Process Adjustment] -<br>> [Transfer Voltage Fine Adj] and the image trouble is<br>eliminated.<br>* Decrease the setting value for black spots.                                                                                                    | NO     | Return the setting value to the<br>original one and go to the next<br>step. |
| 7 Image c | Image check                                            | <ul> <li>Select [Service Mode] -&gt; [Test Mode] -&gt; [Solid<br/>Pattern]. Select "SINGLE", "HYPER", "Error<br/>diffusion", and "1-Sided", enter "64" for Density, and<br/>load tray 2 with A3 paper. Press the start key. This<br/>runs a print cycle.</li> <li>Check the image after printing and the abnormal<br/>image is evident.</li> </ul>         | YES    | Go to engine troubleshooting procedure.                                     |
|           |                                                        |                                                                                                    | NO     | Go to scanner troubleshooting procedure.                                    |

# Engine troubleshooting procedure

| Step | Section                                             | Check item                                                                                                    | Result    | Action                                                                                                    |
|------|-----------------------------------------------------|----------------------------------------------------------------------------------------------------|-----------|----------------------------------------------------------------------------------------------------|
| 1    | Write section                                       | Dirt or foreign matter on the dust-proof glass of the PH.                                                                                                    | YES       | Clean the PH window.                                                                                                    |
| 2    | Charging section                                    | Foreign matter on charging roller.                                                                                                    | YES       | Lightly wipe the surface clean of<br>foreign matter using hydro-wipe<br>(65AA-99##).<br>Note: Do not apply a strong force<br>to the surface of the charging<br>roller. As doing so can damage the<br>surface. |
| 3    | Photoconductor section                              | Dirt, scratches, or foreign matter on the photoconductor.                                                                                                    | YES       | <ul><li>Clean.</li><li>Replace the drum unit.</li></ul>                                                                                                    |
| 4    | Photoconductor section                              | There is a positive contact between the electrostatic charger application terminals and the high voltage unit connection terminals.                                             | NO        | Clean or correct the terminal.                                                                                                    |
| 5    | Developing section                                  | There is a positive contact between the developing bias application terminals and the high voltage unit connection terminals (B1).                                              | NO        | Clean or correct the terminal.                                                                                                    |
| 6    | Transfer belt unit                                  | Dirt, scratches, or foreign matter on the transfer belt.                                                                                                    | YES       | <ul><li>Clean.</li><li>Replace the transfer belt unit.</li></ul>                                                                                                    |
| 7    | 2nd transfer section                                | Dirt or foreign matter on the 2nd transfer roller.                                                                                                    | YES       | <ul> <li>Remove the foreign matter.</li> <li>Replace the transfer roller<br/>unit.</li> </ul>                                                                                                    |
| 8    | Paper path                                          | There is dirty or foreign matter on paper path.                                                                                                    | YES       | Check or clean the paper path including the duplex section.                                                                                                    |
| 9    | Connector connection                                | Faulty connector connection the high voltage unit (CN1), base board (CN12E, CN26E), and expansion control board (CN7EX, CN10EX).                                                | YES       | Reconnect the connector.                                                                                                    |
| 10   | Service Mode -> Initialize<br>+ Image Stabilization | Select [Service Mode] -> [Imaging Process Adjustment] -<br>> [Stabilizer] -> [Initialize + Image Stabilization] and<br>[Gradation Adjust], and the image trouble is eliminated. | YES<br>NO | Readjust. <ul> <li>Replace the drum unit.</li> <li>Replace the PH unit.</li> </ul>                                                                                                    |

| Step | Section | Check item | Result | Action                         |
|------|---------|------------|--------|--------------------------------|
|      |         |            |        | Replace the high voltage unit. |

# Scanner troubleshooting procedure

| Step | Section                                                                                     | Check item                                                                                    | Result | Action                                                                                |
|------|---------------------------------------------------------------------------------------------|-----------------------------------------------------------------------------------------------|--------|---------------------------------------------------------------------------------------|
| 1    | Original                                                                                    | Original is damaged or dirty.                                                                 | YES    | Change the original.                                                                  |
| 2    | Original Type                                                                               | Select [Copy] -> [Original Type] and change the setting, and the image trouble is eliminated. | YES    | Correct the setting.                                                                  |
| 3    | 3 When original glass is<br>being used                                                      | Original glass or original pad is dirty.                                                      | YES    | Clean.                                                                                |
|      |                                                                                             |                                                                                               | NO     | Replace the CCD unit.                                                                 |
| 4    | When DF is being                                                                            | Document reading glass or document reading glass                                              | YES    | Clean.                                                                                |
|      | used: 1st side <ul> <li>When DF-632 is <ul> <li>being used: 2nd side</li> </ul> </li> </ul> | cleaning brush is dirty.                                                                      | NO     | <ul> <li>Replace the LED exposure<br/>unit.</li> <li>Replace the CCD unit.</li> </ul> |
| 5    | When DF-714 is being                                                                        | CIS glass or CIS cleaning brush is dirty.                                                     | YES    | Clean.                                                                                |
|      | used: 2nd side                                                                              |                                                                                               | NO     | Replace the CIS module.                                                               |

# 17.3.11 Blurred image

# Typical faulty images

The arrow in the exemplary image troubles indicates the paper feeding direction.

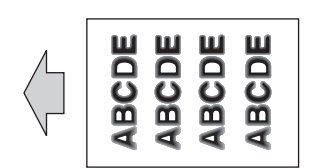

# Initial troubleshooting procedure

| Step | Section                                                                                                    | Check item                                                                                                    | Result                                  | Action                                                  |
|------|----------------------------------------------------------------------------------------------------|----------------------------------------------------------------------------------------------------|-----------------------------------------|---------------------------------------------------------|
| 1    | Damp paper                                                                                                  | Paper is damp.                                                                                                    | YES                                     | Change paper to one just<br>unwrapped from its package. |
| 2    | Paper Setting                                                                                               | The paper to be used for printing does not match the paper type and size of paper setting selected on the machine.                                                                                                    | YES                                     | Make the paper setting again on the machine.            |
| 3    | Service Mode -><br>Stabilizer                                                                               | Select [Service Mode] -> [Imaging Process Adjustment] -<br>> [Stabilizer] -> [Stabilization Only] and the image<br>trouble is eliminated.                                                                                                    | NO                                      | Go to the next step.                                    |
| 4    | Service Mode -><br>Gradation Adjust                                                                         | Select [Service Mode] -> [Imaging Process Adjustment] -<br>> [Gradation Adjust] and the image trouble is eliminated.                                                                                                    | NO                                      | Go to the next step.                                    |
| 5    | 5 Image check • Select [Service Mode] -> [Test Mode] -> [Lattice Pattern]. Select "SINGLE", "HYPER", "Error | YES                                                                                                    | Go to engine troubleshooting procedure. |                                                         |
|      |                                                                                                    | <ul> <li>Patternj. Select SINGLE*, "HYPER", "Erfor diffusion", "1-Sided", "Black(1PC)", "600dpi", and "Normal", enter "10" for CD width, "10" for FD width, and "255" for Density, and load tray 2 with A3 paper. Press the start key. This runs a print cycle.</li> <li>Check the image after printing and the abnormal image is evident.</li> </ul> | NO                                      | Go to scanner troubleshooting procedure.                |

# Engine troubleshooting procedure

| Step | Section                | Check item                                                | Result | Action                                                                                                    |
|------|------------------------|-----------------------------------------------------------|--------|----------------------------------------------------------------------------------------------------|
| 1    | Write section          | Dirt or foreign matter on the dust-proof glass of the PH. | YES    | Clean the PH window.                                                                                                    |
| 2    | Charging section       | Foreign matter on charging roller.                        | YES    | Lightly wipe the surface clean of<br>foreign matter using hydro-wipe<br>(65AA-99##).<br>Note: Do not apply a strong force<br>to the surface of the charging<br>roller. As doing so can damage the<br>surface. |
| 3    | Photoconductor section | Dirt, scratches, or foreign matter on the photoconductor. | YES    | <ul><li>Clean.</li><li>Replace the drum unit.</li></ul>                                                                                                    |
|      |                        |                                                           | NO     | Replace the PH unit.                                                                                                    |

# Scanner troubleshooting procedure

| Step | Section  | Check item                           | Result | Action               |
|------|----------|--------------------------------------|--------|----------------------|
| 1    | Original | Original is folded, bent, or raised. | YES    | Change the original. |

| Step | Section                                                                          | Check item                                                                                    | Result | Action                                                                                                    |
|------|----------------------------------------------------------------------------------|-----------------------------------------------------------------------------------------------|--------|----------------------------------------------------------------------------------------------------|
| 2    | Original Type                                                                    | Select [Copy] -> [Original Type] and change the setting, and the image trouble is eliminated. | YES    | Correct the setting.                                                                                                    |
| 3    | When original glass is<br>being used                                             | Original glass tilts.                                                                         | YES    | Corrected to the correct position.                                                                                              |
| 4    | Parts along scanning path                                                        | Mirror, lens, light guide, or reflectors is dirty.                                            | YES    | Clean.                                                                                                    |
| 5    | When DF is being used                                                            | DF does not lie flat.                                                                         | YES    | <ul> <li>Adjust the DF height.<br/>(DF-714 / DF-632)</li> <li>Replace DF if it is deformed<br/>or hinges are broken.</li> </ul> |
| 6    | <ul> <li>When DF is being</li> </ul>                                             | Document reading glass tilts.                                                                 | YES    | Corrected to the correct position.                                                                                              |
|      | <ul><li>used: 1st side</li><li>When DF-632 is<br/>being used: 2nd side</li></ul> |                                                                                               | NO     | <ul> <li>Replace the LED exposure<br/>unit.</li> <li>Replace the CCD unit.</li> </ul>                                           |
| 7    | When DF-714 is being                                                             | CIS glass or CIS cleaning brush is tilted.                                                    | YES    | Corrected to the correct position.                                                                                              |
|      | used: 2nd side                                                                   |                                                                                               | NO     | Replace the CIS module.                                                                                                    |

# 17.3.12 Back marking

# Typical faulty images

The arrow in the exemplary image troubles indicates the paper feeding direction.

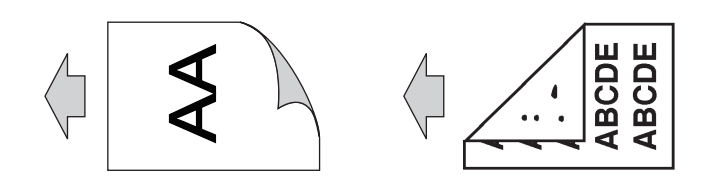

# Troubleshooting procedure

| Step | Section              | Check item                                                                                                    | Result | Action                                                                                        |
|------|----------------------|----------------------------------------------------------------------------------------------------|--------|-----------------------------------------------------------------------------------------------|
| 1    | Paper Setting        | The paper to be used for printing does not match the paper type and size of paper setting selected on the machine. | YES    | Make the paper setting again on the machine.                                                  |
| 2    | Paper path           | There is dirty or foreign matter on paper path.                                                                    | YES    | Check and clean the paper path including the duplex section.                                  |
| 3    | 2nd transfer section | Dirt or foreign matter on the 2nd transfer roller.                                                                 | YES    | <ul> <li>Remove the foreign matter.</li> <li>Replace the transfer roller<br/>unit.</li> </ul> |
| 4    | Fusing unit          | There is dirty or foreign matter on paper path of fusing unit.                                                     | YES    | Clean. (Disassembling the fusing unit is prohibited.)                                         |
| 5    | Fusing unit          | Scratches on roller, pad, and belt in fusing unit.                                                                 | YES    | Replace the fusing unit.                                                                      |
|      |                      |                                                                                                    | NO     | Replace the high voltage unit.                                                                |

# 17.3.13 Blank copy, Black copy

# **Typical faulty images**

The arrow in the exemplary image troubles indicates the paper feeding direction.

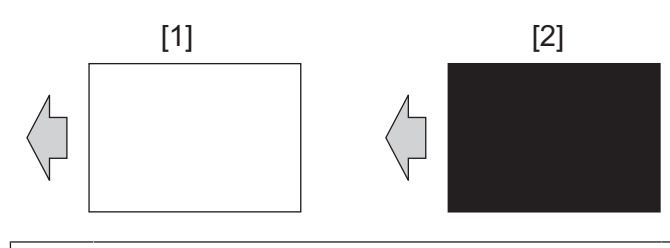

[1] Blank copy

Black copy

# Initial troubleshooting procedure

| Step | Section                       | Check item                                                                                                    | Result | Action               |
|------|-------------------------------|----------------------------------------------------------------------------------------------------|--------|----------------------|
| 1    | Service Mode -><br>Stabilizer | Select [Service Mode] -> [Imaging Process Adjustment] -<br>> [Stabilizer] -> [Stabilization Only] and the image<br>trouble is eliminated. | NO     | Go to the next step. |

[2]

| Step | Section     | Check item                                                                                                    | Result | Action                                   |
|------|-------------|----------------------------------------------------------------------------------------------------|--------|------------------------------------------|
| 2    | Image check | <ul> <li>Select [Service Mode] -&gt; [Test Mode] -&gt; [Solid<br/>Pattern]. Select "SINGLE", "HYPER", "Error</li> </ul>                                                                                                    | YES    | Go to engine troubleshooting procedure.  |
|      |             | <ul> <li>diffusion", and "1-Sided", enter "120" for Density, and load tray 2 with A3 paper. Press the start key. This runs a print cycle.</li> <li>Check the image after printing and the abnormal image is evident.</li> </ul> | NO     | Go to scanner troubleshooting procedure. |

# Engine troubleshooting procedure

| Step | Section                             | Check item                                                                                                    | Result | Action                                                                                                    |
|------|-------------------------------------|----------------------------------------------------------------------------------------------------|--------|----------------------------------------------------------------------------------------------------|
| 1    | 2nd transfer section                | There is a positive contact between the application terminals of the 2nd transfer and the connection terminals (T2, E) and ground terminal of the high voltage unit. | NO     | Clean or correct the terminal.                                                                                                    |
| 2    | Transfer belt unit                  | There is a positive contact between the transfer belt application terminals and the high voltage unit connection terminals (T1-1).                                   | NO     | Clean or correct the terminal.                                                                                                    |
| 3    | Photoconductor section              | The drum unit is installed properly.                                                                                                    | NO     | Reinstall.                                                                                                    |
| 4    | Photoconductor section              | There is a positive contact between the electrostatic charger application terminals and the high voltage unit connection terminals.                                  | NO     | Clean or correct the terminal.                                                                                                    |
| 5    | Developing section                  | There is a positive contact between the developing bias application terminals and the high voltage unit connection terminals (B1).                                   | NO     | Clean or correct the terminal.                                                                                                    |
| 6    | Connector connection                | Faulty connector connection the high voltage unit (CN1) and base board (CN26E).                                                                                      | YES    | Reconnect the connector.                                                                                                    |
| 7    | Write section                       | Faulty connector connection the expansion control board (CN7EX, CN10EX).                                                                                             | YES    | Reconnect the connector.                                                                                                    |
| 8    | Service Mode -> Self-<br>diagnostic | Select [Service Mode] -> [State Confirmation] -> [Self-<br>diag.(Full)] and perform the function. Then, "NG"<br>appears.                                             | YES    | Take relevant action<br>corresponding to the check item in<br>which "NG" has appeared.                                                                              |
|      |                                     |                                                                                                    | NO     | <ul> <li>Replace the high voltage unit.</li> <li>Replace the PH unit.</li> <li>Replace the expansion<br/>control board.</li> <li>Replace the base board.</li> </ul> |

# Scanner troubleshooting procedure

| Step | Section                                                                                                    | Check item                                                                                                    | Result | Action                                                                                   |
|------|----------------------------------------------------------------------------------------------------|----------------------------------------------------------------------------------------------------|--------|------------------------------------------------------------------------------------------|
| 1    | Black copy: Scanner section                                                                                                    | Foreign matter on scanner rails.<br>Faulty the drive shaft and pulley shaft.                                                                                                    | YES    | Clean and apply lubricant. *                                                             |
| 2    |                                                                                                    | Scanner moves smoothly.                                                                                                    | NO     | <ul> <li>Replace the scanner motor.</li> <li>Replace the scanner drive board.</li> </ul> |
| 3    | <ul> <li>When original glass<br/>is being used</li> <li>When DF is being<br/>used: 1st side</li> </ul>                                                  | None of the terminal pins of the connection cable<br>between the CCD board (CN2) and the base board<br>(CN6) is bent and a positive connection is made.                           | NO     | Reconnect the connector.                                                                 |
| 4    | <ul> <li>When original glass<br/>is being used</li> <li>When DF is being<br/>used: 1st side</li> <li>When DF-632 is<br/>being used: 2nd side</li> </ul> | Replace the connection cable between the machine and the DF. This eliminates the trouble.                                                                                         | YES    | Replace the connection cable.                                                            |
| 5    | <ul> <li>When original glass<br/>is being used</li> <li>When DF is being</li> </ul>                                                                     | Select [Service Mode] -> [State Confirmation] -> [Self-<br>diag.(Full)] and perform the function. Then, "NG"<br>appears.                                                          | YES    | Take relevant action<br>corresponding to the check item in<br>which "NG" has appeared.   |
|      | <ul> <li>used: 1st side</li> <li>When DF-632 is<br/>being used: 2nd side</li> </ul>                                                                     |                                                                                                    | NO     | <ul><li> Replace the CCD unit.</li><li> Replace the base board.</li></ul>                |
| 6    | When DF-714 is being used: 2nd side                                                                                                    | Faulty connector connection the CIS power supply (J1),<br>relay connector (P6), main body connection section<br>(CN1DF), base board (CN10E, CN14E), and DC power<br>supply (CN4). | YES    | Reconnect the connector.                                                                 |
| 7    | When DF-714 is being used: 2nd side                                                                                                    | Faulty connector connection the high CIS module (J221) and base board (CN5).                                                                                                    | YES    | Reconnect the connector.                                                                 |
| 8    | When DF-714 is being used: 2nd side                                                                                                    | Replace the connection cable between the CIS module and the base board. This eliminates the trouble.                                                                              | YES    | Replace the connection cable.                                                            |

| Step | Section                             | Check item                                                                                                    | Result | Action                                                                                 |
|------|-------------------------------------|----------------------------------------------------------------------------------------------------|--------|----------------------------------------------------------------------------------------|
| 9    | Service Mode -> Self-<br>diagnostic | Select [Service Mode] -> [State Confirmation] -> [Self-<br>diag.(Full)] and perform the function. Then, "NG"<br>appears. | YES    | Take relevant action<br>corresponding to the check item in<br>which "NG" has appeared. |
|      |                                     |                                                                                                    | NO     | <ul><li>Replace the CIS module.</li><li>Replace the base board.</li></ul>              |

\*: Apply FLOIL No. 947P or Launa 40 oil to the scanner rails. FLOIL is a product manufactured by KANTO KASEI LTD. (http://www.kanto-kasei.co.jp/).

# 17.3.14 Uneven pitch

# Typical faulty images

The arrow in the exemplary image troubles indicates the paper feeding direction.

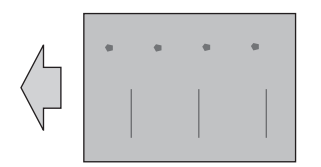

# **Troubleshooting procedure**

|      | • ·                                 |                                                                                                    |        |                                                                                                    |
|------|-------------------------------------|----------------------------------------------------------------------------------------------------|--------|----------------------------------------------------------------------------------------------------|
| Step | Section                             | Check item                                                                                                    | Result | Action                                                                                                    |
| 1    | Paper Setting                       | The paper to be used for printing does not match the paper type and size of paper setting selected on the machine.                                                                                                    | YES    | Make the paper setting again on the machine.                                                                                                    |
| 2    | Service Mode -><br>Stabilizer       | Select [Service Mode] -> [Imaging Process Adjustment] -<br>> [Stabilizer] -> [Stabilization Only] and the image<br>trouble is eliminated.                                                                                                    | NO     | Go to the next step.                                                                                                    |
| 3    | Service Mode -><br>Gradation Adjust | Select [Service Mode] -> [Imaging Process Adjustment] -<br>> [Gradation Adjust] and the image trouble is eliminated.                                                                                                    | NO     | Go to the next step.                                                                                                    |
| 4    | Image check                         | <ul> <li>Select [Service Mode] -&gt; [Test Mode] -&gt; [Halftone Pattern].</li> <li>Select "SINGLE", "HYPER", "Error diffusion", "1-Sided", "Black(1PC)", and "Full Bleed", enter "64" for Density, and load tray 2 with A3 paper. Press the start key. This runs a print cycle.</li> <li>Check the image after printing and the abnormal image is evident.</li> </ul> | YES    | Go to the next step.                                                                                                    |
| 5    | Uneven pitch at 94 mm<br>interval   | Dirt, scratches, or foreign matter on the photoconductor.                                                                                                    | YES    | <ul><li>Clean.</li><li>Replace the drum unit.</li></ul>                                                                                                    |
| 6    | Uneven pitch at 50 mm<br>interval   | Dirt, scratches, or foreign matter on the developing roller.                                                                                                    | YES    | <ul><li>Clean.</li><li>Replace the developing unit.</li></ul>                                                                                                    |
| 7    | Write section                       | Dirt or foreign matter on the dust-proof glass of the PH.                                                                                                    | YES    | Clean the PH window.                                                                                                    |
| 8    | Charging section                    | Foreign matter on charging roller.                                                                                                    | YES    | Lightly wipe the surface clean of<br>foreign matter using hydro-wipe<br>(65AA-99##).<br>Note: Do not apply a strong force<br>to the surface of the charging<br>roller. As doing so can damage the<br>surface. |
| 9    | Connector connection                | Faulty connector connection the high voltage unit (CN1) and base board (CN26E).                                                                                                    | YES    | Reconnect the connector.                                                                                                    |
| 10   | Uneven pitch                        | Dirt, scratches, or foreign matter on the transfer belt.                                                                                                    | YES    | <ul><li>Clean.</li><li>Replace the transfer belt unit.</li></ul>                                                                                                    |
| 11   | Uneven pitch at 75 mm<br>interval   | Dirt or foreign matter on the 2nd transfer roller.                                                                                                    | YES    | <ul> <li>Remove the foreign matter.</li> <li>Replace the transfer roller<br/>unit.</li> </ul>                                                                                                    |
| 12   | Uneven pitch at 126 mm<br>interval  | Dirt, scratches, or foreign matter on the fusing belt.                                                                                                    | YES    | <ul><li>Clean.</li><li>Replace the fusing unit.</li></ul>                                                                                                    |
| 13   | Uneven pitch at 100 mm<br>interval  | Dirt, scratches, or foreign matter on the fusing pressure roller.                                                                                                    | YES    | <ul><li>Clean.</li><li>Replace the fusing unit.</li></ul>                                                                                                    |
| 14   | Paper path                          | There is dirty or foreign matter on paper path.                                                                                                    | YES    | Check or clean the paper path including the duplex section.                                                                                                    |
|      |                                     |                                                                                                    | NO     | <ul> <li>Replace the transfer belt unit.</li> <li>Replace the high voltage unit.</li> <li>Replace the base board.</li> </ul>                                                                                  |

# 17.3.15 Uneven gloss, Rough gloss

# Typical faulty images

The arrow in the exemplary image troubles indicates the paper feeding direction.

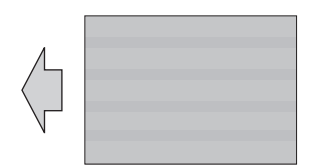

# **Troubleshooting procedure**

| Step | Section                               | Check item                                                                                                    | Result | Action                                                                           |
|------|---------------------------------------|----------------------------------------------------------------------------------------------------|--------|----------------------------------------------------------------------------------|
| 1    | Paper Setting                         | The paper to be used for printing does not match the paper type and size of paper setting selected on the machine.                                                                                                    | YES    | Make the paper setting again on the machine.                                     |
| 2    | Image check                           | <ul> <li>Select [Service Mode] -&gt; [Test Mode] -&gt; [Halftone Pattern].</li> <li>Select "SINGLE", "HYPER", "Error diffusion", "1-Sided", "Black(1PC)", and "Full Bleed", enter "255" for Density, and load tray 2 with A3 paper. Press the start key. This runs a print cycle.</li> <li>Check the image after printing and the abnormal image is evident. (rough gloss)</li> </ul> | YES    | Go to the next step.                                                             |
| 3    | Service Mode -> Fusing<br>Temperature | Select [Service Mode] -> [Machine] -> [Fusing<br>Temperature] and lower the fusing temperature, and the<br>image trouble is eliminated.                                                                                                    | NO     | Return the fusing temperature to<br>the original one and go to the next<br>step. |
| 4    | Exit tray front roller, Exit roller   | Faulty pressure operation of the exit tray front roller or exit roller.                                                                                                    | YES    | Correct.                                                                         |
| 5    | Fusing unit                           | There is dirty or foreign matter on paper path of fusing unit.                                                                                                    | YES    | Clean. (Disassembling the fusing unit is prohibited.)                            |
| 6    | Fusing unit                           | Scratches on roller, pad, and belt in fusing unit.                                                                                                    | YES    | Replace the fusing unit.                                                         |
|      |                                       |                                                                                                    | NO     | Replace the power supply of fusing.                                              |

# 17.3.16 Poor fusing performance, Offset

Typical faulty images The arrow in the exemplary image troubles indicates the paper feeding direction.

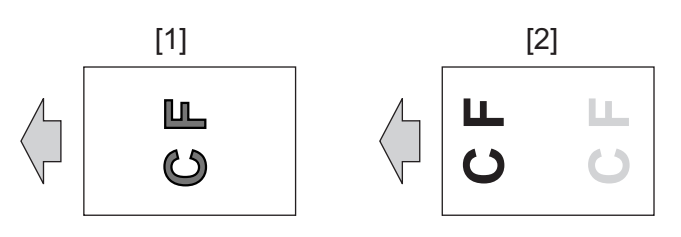

| [1] Poor fusing performance | [2] Offset |
|-----------------------------|------------|
|-----------------------------|------------|

# **Troubleshooting procedure**

| Step | Section                                 | Check item                                                                                                    | Result | Action                                                          |
|------|-----------------------------------------|----------------------------------------------------------------------------------------------------|--------|-----------------------------------------------------------------|
| 1    | Paper Setting                           | The paper to be used for printing does not match the paper type and size of paper setting selected on the machine.                                                                                                    | YES    | Make the paper setting again on the machine.                    |
| 2    | Image check: Poor fusing<br>performance | <ul> <li>Select [Service Mode] -&gt; [Test Mode] -&gt; [Halftone Pattern].</li> <li>Select "SINGLE", "HYPER", "Error diffusion", "1-Sided", "Black(1PC)", and "Full Bleed", enter "64" for Density, and load tray 2 with A3 paper. Press the start key. This runs a print cycle.</li> <li>Check the image after printing and the abnormal image is evident.</li> </ul> | YES    | Go to the next step.                                            |
| 3    | Image check: Poor fusing<br>performance | <ul> <li>Select [Service Mode] -&gt; [System 2] -&gt; [Smart<br/>Fusing Control] and select [Prohibit].</li> <li>Check the image after printing and the abnormal<br/>image is evident.</li> </ul>                                                                                                    | YES    | Return the setting to the original one and go to the next step. |
| Step | Section                               | Check item                                                                                                    | Result | Action                                                                |
|------|---------------------------------------|----------------------------------------------------------------------------------------------------|--------|-----------------------------------------------------------------------|
| 4    | Image check: Offset                   | <ul> <li>Select [Service Mode] -&gt; [Test Mode] -&gt; [Gradation Pattern].</li> <li>Select "SINGLE", "HYPER", "Error diffusion", "1-Sided", "Black (1PC)", "Full Bleed", and "12 gradations", and load tray 2 with A3 paper. Press the start key. This runs a print cycle.</li> <li>Check the image after printing and the abnormal image is evident.</li> </ul> | YES    | Go to the next step.                                                  |
| 5    | Service Mode -> Fusing<br>Temperature | Select [Service Mode] -> [Machine] -> [Fusing<br>Temperature] and make the necessary adjustment, and<br>the image trouble is eliminated.<br>* Poor fusing performance: Decrease the setting value<br>* Offset: Increase the setting value                                                                                                    | NO     | Return the setting value to the original one and go to the next step. |
| 6    | Fusing unit                           | There is dirty or foreign matter on paper path of fusing unit.                                                                                                    | YES    | Clean. (Disassembling the fusing unit is prohibited.)                 |
| 7    | Fusing unit                           | Scratches on roller, pad, and belt in fusing unit.                                                                                                    | YES    | Replace the fusing unit.                                              |
|      |                                       |                                                                                                    | NO     | Replace the power supply of fusing.                                   |

### 17.3.17 Brush effect, Image bleeding

**Typical faulty images** The arrow in the exemplary image troubles indicates the paper feeding direction.

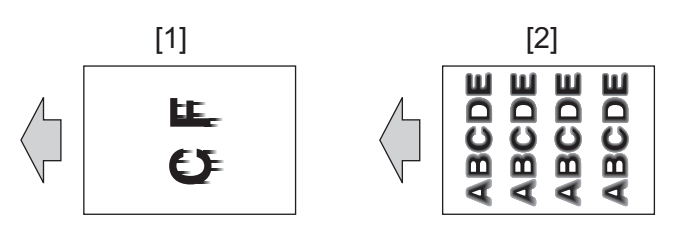

[1] Brush effect [2] Image bleeding

### **Troubleshooting procedure**

| Step | Section                                   | Check item                                                                                                    | Result | Action                                                                                        |
|------|-------------------------------------------|----------------------------------------------------------------------------------------------------|--------|-----------------------------------------------------------------------------------------------|
| 1    | Paper Setting                             | The paper to be used for printing does not match the paper type and size of paper setting selected on the machine.                                                                                                    | YES    | Make the paper setting again on the machine.                                                  |
| 2    | Damp paper                                | Paper is damp.                                                                                                    | YES    | Change paper to one just<br>unwrapped from its package.                                       |
| 3    | Service Mode -><br>Stabilizer             | Select [Service Mode] -> [Imaging Process Adjustment] -<br>> [Stabilizer] -> [Stabilization Only] and the image<br>trouble is eliminated.                                                                                                    | NO     | Go to the next step.                                                                          |
| 4    | Service Mode -><br>Gradation Adjust       | Select [Service Mode] -> [Imaging Process Adjustment] -<br>> [Gradation Adjust] and the image trouble is eliminated.                                                                                                    | NO     | Go to the next step.                                                                          |
| 5    | Image check                               | <ul> <li>Select [Service Mode] -&gt; [Test Mode] -&gt; [Lattice Pattern]. Select "SINGLE", "HYPER", "Error diffusion", "1-Sided", "Black(1PC)", "600dpi", and "Normal", enter "10" for CD width, "10" for FD width, and "255" for Density, and load tray 2 with A3 paper. Press the start key. This runs a print cycle.</li> <li>Check the image after printing and the abnormal image is evident.</li> </ul> | YES    | Go to the next step.                                                                          |
| 6    | Transfer belt unit                        | Dirt, scratches, or foreign matter on the transfer belt.                                                                                                    | YES    | <ul><li>Clean.</li><li>Replace the transfer belt unit.</li></ul>                              |
| 7    | 2nd transfer section                      | Dirt or foreign matter on the 2nd transfer roller.                                                                                                    | YES    | <ul> <li>Remove the foreign matter.</li> <li>Replace the transfer roller<br/>unit.</li> </ul> |
| 8    | Service Mode -> Fusing<br>Temperature     | Select [Service Mode] -> [Machine] -> [Fusing<br>Temperature] and make the necessary adjustment, and<br>the image trouble is eliminated.<br>* Increase or decrease the setting value                                                                                                    | NO     | Return the setting value to the original one and go to the next step.                         |
| 9    | Service Mode -> Fusing<br>Transport Speed | Select [Service Mode] -> [Machine] -> [Fusing Transport<br>Speed] and make the necessary adjustment, and the<br>image trouble is eliminated.<br>* Brush effect: Increase or decrease the setting value<br>* Image bleeding: Decrease the setting value                                                                                                    | NO     | Return the setting value to the original one and go to the next step.                         |
| 10   | Fusing unit                               | There is dirty or foreign matter on paper path of fusing unit.                                                                                                    | YES    | Clean. (Disassembling the fusing unit is prohibited.)                                         |

| Step | Section     | Check item                                         | Result | Action                              |
|------|-------------|----------------------------------------------------|--------|-------------------------------------|
| 11   | Fusing unit | Scratches on roller, pad, and belt in fusing unit. | YES    | Replace the fusing unit.            |
|      |             |                                                    | NO     | Replace the power supply of fusing. |

### 17.3.18 Blurred fine lines

### Typical faulty images

The arrow in the exemplary image troubles indicates the paper feeding direction.

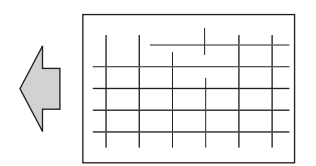

### Initial troubleshooting procedure

| Step | Section                                  | Check item                                                                                                    | Result | Action                                                                |
|------|------------------------------------------|----------------------------------------------------------------------------------------------------|--------|-----------------------------------------------------------------------|
| 1    | Damp paper                               | Paper is damp.                                                                                                    | YES    | Change paper to one just unwrapped from its package.                  |
| 2    | Paper Setting                            | The paper to be used for printing does not match the paper type and size of paper setting selected on the machine.                                                                                                    | YES    | Make the paper setting again on the machine.                          |
| 3    | Unclear thin line in main scan direction | Select [Service Mode] -> [Machine] -> [LD adjustment] -> [LD Light Width Adjustment] and the image trouble is eliminated.                                                                                                    | NO     | Return the setting value to the original one and go to the next step. |
| 4    | Service Mode -><br>Stabilizer            | Select [Service Mode] -> [Imaging Process Adjustment] -<br>> [Stabilizer] -> [Stabilization Only] and the image<br>trouble is eliminated.                                                                                                    | NO     | Go to the next step.                                                  |
| 5    | Service Mode -><br>Gradation Adjust      | Select [Service Mode] -> [Imaging Process Adjustment] -<br>> [Gradation Adjust] and the image trouble is eliminated.                                                                                                    | NO     | Go to the next step.                                                  |
| 6    | Image check                              | <ul> <li>Select [Service Mode] -&gt; [Test Mode] -&gt; [Lattice<br/>Pattern]. Select "SINGLE", "FEET", "1-Sided",</li> </ul>                                                                                                    | YES    | Go to engine troubleshooting procedure.                               |
|      |                                          | <ul> <li>"Black(1PC)", "600dpi", and "Normal", enter "3" for CD width, "3" for FD width, and "255" for Density, and load tray 2 with A3 paper. Press the start key. This runs a print cycle.</li> <li>Check the image after printing and the abnormal image is evident.</li> </ul> | NO     | Go to scanner troubleshooting procedure.                              |

### Engine troubleshooting procedure

| Step | Section                | Check item                                                | Result | Action                                                                                                    |
|------|------------------------|-----------------------------------------------------------|--------|----------------------------------------------------------------------------------------------------|
| 1    | Write section          | Dirt or foreign matter on the dust-proof glass of the PH. | YES    | Clean the PH window.                                                                                                    |
| 2    | Charging section       | Foreign matter on charging roller.                        | YES    | Lightly wipe the surface clean of<br>foreign matter using hydro-wipe<br>(65AA-99##).<br>Note: Do not apply a strong force<br>to the surface of the charging<br>roller. As doing so can damage the<br>surface. |
| 3    | Photoconductor section | Dirt, scratches, or foreign matter on the photoconductor. | YES    | <ul><li>Clean.</li><li>Replace the drum unit.</li></ul>                                                                                                    |
| 4    | Transfer belt unit     | Dirt, scratches, or foreign matter on the transfer belt.  | YES    | <ul><li>Clean.</li><li>Replace the transfer belt unit.</li></ul>                                                                                                    |
|      |                        |                                                           | NO     | Replace the PH unit.                                                                                                    |

### Scanner troubleshooting procedure

| Step | Section                           | Check item                                                                                    | Result | Action                                                                                                    |
|------|-----------------------------------|-----------------------------------------------------------------------------------------------|--------|----------------------------------------------------------------------------------------------------|
| 1    | Original                          | Original is folded, bent, or raised.                                                          | YES    | Change the original.                                                                                                    |
| 2    | Original Type                     | Select [Copy] -> [Original Type] and change the setting, and the image trouble is eliminated. | YES    | Correct the setting.                                                                                                    |
| 3    | When original glass is being used | Original glass tilts.                                                                         | YES    | Corrected to the correct position.                                                                                              |
| 4    | When DF is being used             | DF does not lie flat.                                                                         | YES    | <ul> <li>Adjust the DF height.<br/>(DF-714 / DF-632)</li> <li>Replace DF if it is deformed<br/>or hinges are broken.</li> </ul> |

| Step | Section                                                                         | Check item                                 | Result | Action                                                                                |
|------|---------------------------------------------------------------------------------|--------------------------------------------|--------|---------------------------------------------------------------------------------------|
| 5    | <ul> <li>When DF is being</li> </ul>                                            | Document reading glass tilts.              | YES    | Corrected to the correct position.                                                    |
|      | used: 1st side <ul> <li>When DF-632 is</li> <li>being used: 2nd side</li> </ul> |                                            | NO     | <ul> <li>Replace the LED exposure<br/>unit.</li> <li>Replace the CCD unit.</li> </ul> |
| 6    | When DF-714 is being                                                            | CIS glass or CIS cleaning brush is tilted. | YES    | Corrected to the correct position.                                                    |
|      | used: 2nd side                                                                  |                                            | NO     | Replace the CIS module.                                                               |

### 17.3.19 Moire

Typical faulty images The arrow in the exemplary image troubles indicates the paper feeding direction.

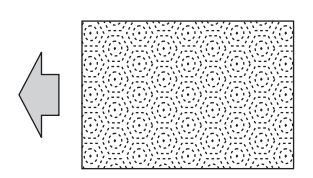

### Initial troubleshooting procedure

| Step | Section                             | Check item                                                                                                    | Result | Action                                   |
|------|-------------------------------------|----------------------------------------------------------------------------------------------------|--------|------------------------------------------|
| 1    | Original                            | Original is damaged or dirty.                                                                                                    | YES    | Change the original.                     |
| 2    | Original Type                       | Select [Copy] -> [Original Type] and change the setting, and the image trouble is eliminated.                                                                                                    | NO     | Go to the next step.                     |
| 3    | Original direction                  | Change the direction in which the original is placed. This eliminates moire.                                                                                                    | YES    | Change the original direction.           |
| 4    | Service Mode -><br>Stabilizer       | Select [Service Mode] -> [Imaging Process Adjustment] -<br>> [Stabilizer] -> [Stabilization Only] and the image<br>trouble is eliminated.                                                                                                    | NO     | Go to the next step.                     |
| 5    | Service Mode -><br>Gradation Adjust | Select [Service Mode] -> [Imaging Process Adjustment] -<br>> [Gradation Adjust] and the image trouble is eliminated.                                                                                                    | NO     | Go to the next step.                     |
| 6    | Image check                         | <ul> <li>Select [Service Mode] -&gt; [Test Mode] -&gt; [Halftone<br/>Pattern].</li> </ul>                                                                                                    | YES    | Go to engine troubleshooting procedure.  |
|      |                                     | <ul> <li>Select "SINGLE", "HYPER", "Error diffusion", "1-Sided", "Black(1PC)", and "Full Bleed", enter "64" for Density, and load tray 2 with A3 paper. Press the start key. This runs a print cycle.</li> <li>Check the image after printing and the abnormal image is evident.</li> </ul> | NO     | Go to scanner troubleshooting procedure. |

### Engine troubleshooting procedure

| Step   | Section                                      | Check item                                                                                                    | Result | Action                                                                 |
|--------|----------------------------------------------|----------------------------------------------------------------------------------------------------|--------|------------------------------------------------------------------------|
| 1      | Service Mode -> Paper<br>Feed Direction Adj. | Select [Service Mode] -> [Machine] -> [Printer Area] -><br>[Paper Feed Direction Adj.] and make the necessary<br>adjustment, and the image trouble is eliminated. | NO     | Go to the next step.                                                   |
| 2      | Service Mode -> Initialize                   | Select [Service Mode] -> [Imaging Process Adjustment] -                                                                                                    | YES    | Readjust.                                                              |
| + Imag | + Image Stabilization                        | Stabilizer] -> [Initialize + Image Stabilization] and<br>[Gradation Adjust], and the image trouble is eliminated.                                                 | NO     | <ul><li>Replace the PH unit.</li><li>Replace the base board.</li></ul> |

### Scanner troubleshooting procedure

| Step | Section                                                                                                    | Check item                                                                                                    | Result                | Action                  |
|------|----------------------------------------------------------------------------------------------------|----------------------------------------------------------------------------------------------------|-----------------------|-------------------------|
| 1    | When original glass is                                                                                                   | Select [Service Mode] -> [Machine] -> [Scan Area] ->                                                                                           | YES                   | Readjust.               |
|      | being used: Sub Scan[Sub Scan Zoom Adj.] and make the necessaryZoom Adj.adjustment, and the image trouble is eliminated. | NO                                                                                                    | Replace the CCD unit. |                         |
| 2    | 2 When DF is being used: S<br>1st side: Feed Zoom n                                                                      | Select [Service Mode] -> [ADF] -> [Feed Zoom] and<br>make the necessary adjustment, and the image trouble<br>is eliminated.                    | YES                   | Readjust.               |
|      |                                                                                                    |                                                                                                    | NO                    | Replace the CCD unit.   |
| 3    | When DF-714 is being<br>used: 2nd side: FD-Mag.<br>Adj. (B)                                                              | Select [Service Mode] -> [ADF] -> [FD-Mag. Adj. (B)]<br>and make the necessary adjustment, and the image<br>trouble is eliminated.             | NO                    | Go to the next step.    |
| 4    | When DF-714 is being<br>used: 2nd side: Main<br>Scanning Direction Zoom                                                  | Select [Service Mode] -> [ADF] -> [Main Scanning<br>Direction Zoom] and make the necessary adjustment,<br>and the image trouble is eliminated. | YES                   | Readjust.               |
|      |                                                                                                    |                                                                                                    | NO                    | Replace the CIS module. |

### 17.3.20 Distorted image

### **Typical faulty images**

The arrow in the exemplary image troubles indicates the paper feeding direction.

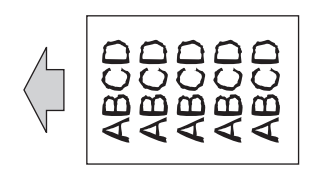

### **Troubleshooting procedure**

| Step | Section                                                                                         | Check item                                                                                    | Result | Action                             |
|------|-------------------------------------------------------------------------------------------------|-----------------------------------------------------------------------------------------------|--------|------------------------------------|
| 1    | Installation state                                                                              | Machine not installed on a flat site.                                                         | YES    | Install the machine horizontally.  |
| 2    | Original Type                                                                                   | Select [Copy] -> [Original Type] and change the setting, and the image trouble is eliminated. | YES    | Correct the setting.               |
| 3    | When original glass is                                                                          | Original glass not installed properly.                                                        | YES    | Corrected to the correct position. |
|      | being used                                                                                      |                                                                                               | NO     | Replace the CCD unit.              |
| 4    | When DF is being                                                                                | CCD board not installed properly.                                                             | YES    | Corrected to the correct position. |
|      | used: Distortion on<br>1st side<br>• When DF-632 is<br>being used:<br>Distortion on 2nd<br>side |                                                                                               | NO     | Replace the CCD unit.              |
| 5    | When DF-714 is being                                                                            | CIS module not installed properly.                                                            | YES    | Corrected to the correct position. |
|      | used: Distortion on 2nd side                                                                    |                                                                                               | NO     | Replace the CIS module.            |

### 17.3.21 ACS malfunction

### **Typical faulty images**

The arrow in the exemplary image troubles indicates the paper feeding direction.

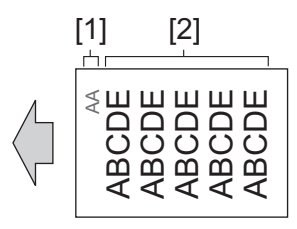

[1] Color original section

Troubleshooting procedure

Procedure Section Check item Result Action Select [Copy] -> [Original Type] and change the setting, YES Correct the setting. 1 Original Type and the image trouble is eliminated. 2 Change the direction in which the original is placed. This YES Original direction Change the original direction. eliminates the trouble. Select [Utility] -> [Utility] -> [System Settings] -> [Auto YES 3 Utility -> Auto Color Level Readjust. Adjustment Color Level Adjustment] and the image trouble is NO Change the original direction. • eliminated. Make the setting according to the type of original. (If the original contains a colored area at its corner, colored area detection NG may result.)

[2]

Black and white original section

### 17.3.22 Abnormal image

### **Typical faulty images**

The arrow in the exemplary image troubles indicates the paper feeding direction.

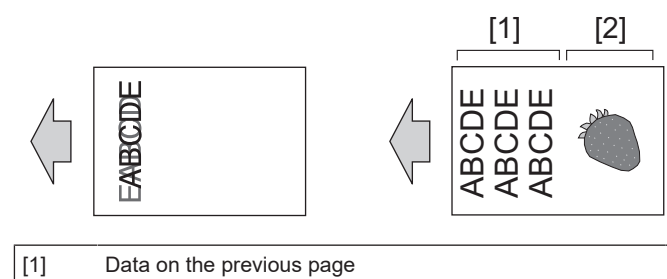

[2] Data on the next page

### Troubleshooting procedure

| Step | Section                                                                    | Check item                                                                                                    | Result | Action                                                                                 |
|------|----------------------------------------------------------------------------|----------------------------------------------------------------------------------------------------|--------|----------------------------------------------------------------------------------------|
| 1    | When original glass is<br>being used<br>When DF is being used:<br>1st side | None of the terminal pins of the connection cable<br>between the CCD board (CN2) and the base board<br>(CN6) is bent and a positive connection is made.                           | NO     | Reconnect the connector.                                                               |
| 2    | When original glass is                                                     | Replace the connection cable between the CCD board                                                                                                    | YES    | Replace the connection cable.                                                          |
|      | being used<br>When DF is being used:<br>1st side                           | and the base board. This eliminates the trouble.                                                                                                    | NO     | <ul><li> Replace the CCD unit.</li><li> Replace the base board.</li></ul>              |
| 3    | When DF-714 is being used: 2nd side                                        | Faulty connector connection the CIS power supply (J1),<br>relay connector (P6), main body connection section<br>(CN1DF), base board (CN10E, CN14E), and DC power<br>supply (CN4). | YES    | Reconnect the connector.                                                               |
| 4    | When DF-714 is being<br>used: 2nd side                                     | Faulty connector connection the high CIS module (J221) and base board (CN5).                                                                                                    | YES    | Reconnect the connector.                                                               |
| 5    | When DF-714 is being used: 2nd side                                        | Replace the connection cable between the CIS module<br>and the dual scan image processing board. This<br>eliminates the trouble.                                                  | YES    | Replace the connection cable.                                                          |
| 6    | Service Mode -> Self-<br>diagnostic                                        | Select [Service Mode] -> [State Confirmation] -> [Self-<br>diag.(Full)] and perform the function. Then, "NG"<br>appears.                                                          | YES    | Take relevant action<br>corresponding to the check item in<br>which "NG" has appeared. |
|      |                                                                            |                                                                                                    | NO     | <ul><li> Replace the CIS module.</li><li> Replace the base board.</li></ul>            |

# 18. IC PROTECTOR

### 18.1 Outline

- To increase product safety, this MFP has an IC protector installed in each board. ICP is a component that protects IC.
- If the amount of the current supplied to the electrical parts such as motor exceeds the set level, ICP trips to protect IC from over current.
  The IC is provided with an over current protective function which works when the current exceeds the specified value to protect the IC from

over current. For an IC that is provided with an over current protective function and being protected, if the problem is solved, the MFP will recover after turning OFF/ON the main power switch without replacing the board.

• The following list contains IC protector installed in each board, related devices, and symptoms when an over current occurs.

### 18.2 IC protector list

### 18.2.1 bizhub 360i/300i

# (1) Base board

### (a) ICP

| ICP No. | Symbol   | Target part name                                                      | When ICP trips                                                                           |                         |
|---------|----------|-----------------------------------------------------------------------|------------------------------------------------------------------------------------------|-------------------------|
|         |          |                                                                       | Symptom in each load                                                                     | Trouble code and others |
| F1E     | M1       | Transport motor                                                       | Power line A1 error                                                                      | C7601                   |
| F4E     | M3       | Fusing motor                                                          | Power line A4 error                                                                      | C7604                   |
| F5E     | HV       | High voltage unit                                                     | Power line A5 error                                                                      | C7605                   |
| F7E     | CL2      | Tray 2 vertical transport clutch                                      | Power line A7 error                                                                      | C7607                   |
|         | CL3      | Tray 1 paper feed clutch                                              |                                                                                          |                         |
|         | CL4      | Registration clutch                                                   |                                                                                          |                         |
|         | CL7      | Bypass tray paper feed clutch                                         |                                                                                          |                         |
|         | CL10     | Paper feed roller fast clutch                                         |                                                                                          |                         |
| F8E     | -        | 3.3 V in mechanical controller of base<br>board<br>DC to DC converter | Mechanical controller ASIC communication error                                           | C40A6                   |
| F9E     | -        | DF                                                                    | No fuse detection function                                                               | -                       |
| F10E    | -        | Scanner unit                                                          | No fuse detection function                                                               | -                       |
| F11E    | PCCB     | PC control board                                                      | Power line A10 error                                                                     | C760A                   |
| F12E    | EXCB     | Expansion control board                                               | Power line A11 error                                                                     | C760B                   |
| F13E    | тст      | Total counter (Japan models only)                                     | Power line A12 error                                                                     | C760C                   |
|         | КСТ      | Key counter                                                           |                                                                                          |                         |
| F14E    | DFCB     | DF control board                                                      | Power line A13 error                                                                     | C760D                   |
|         | SCDB     | Scanner drive board                                                   |                                                                                          |                         |
|         | -        | F15E                                                                  | -                                                                                        |                         |
| F15E    | SW2      | Front door switch                                                     | Power line A14 error                                                                     | C760E                   |
|         | SW3      | Right door switch                                                     |                                                                                          |                         |
| F17E    | CUDB     | Clean unit drive board                                                | Power line A15 error                                                                     | C760F                   |
| F19E    | -        | DF                                                                    | Back side reading device cable break detection                                           | C9702                   |
|         | -        | Scanner unit                                                          |                                                                                          |                         |
|         | ENVDB/RX | Envelope detection board/RX (When IM-102 is installed)                | Power line A16 error                                                                     | C7610                   |
| ICP5    | FAXB/2   | Fax board/2 (FAX line 2)                                              | FAX board error 5 (No fax board is installed.<br>Mistake in installation. Defective HW.) | CB005                   |
| ICP6    | FAXB/1   | Fax board/1 (FAX line 1 or FAX line 1 to 3, FAX line 1 to 4)          | FAX board error 5 (No fax board is installed.<br>Mistake in installation. Defective HW.) | CB005                   |
| F1      | FM3      | Rear side cooling fan                                                 | Rear side cooling fan failure to turn                                                    | C5370                   |

### (b) IC with over current protective function

| ICP No. | Symbol | Target part name    | When over current protective function works                          |                            |
|---------|--------|---------------------|----------------------------------------------------------------------|----------------------------|
|         |        |                     | Symptom in each load                                                 | Trouble code and<br>others |
| IC2     | -      | Control panel       | Control panel power not turned ON                                    | -                          |
| IC61    | -      | Vendor              | Unable to detect vendor<br>"Turn ON the power of the vendor" display | -                          |
| IC85    | -      | Wireless LAN        | Extension network adapter installation error                         | CD262                      |
| IC86    | USBHB  | USB hub board       | Unable to detect USB memory                                          | -                          |
|         | -      | Authentication unit | Unable to detect authentication unit                                 | -                          |

| ICP No. | Symbol | Target part name | When over current protective function                                                                                                 | on works                   |
|---------|--------|------------------|----------------------------------------------------------------------------------------------------|----------------------------|
|         |        |                  | Symptom in each load                                                                                                    | Trouble code and<br>others |
|         |        |                  | "Cannot find the connection with authentication<br>unit. Turn OFF/ON the main power switch after<br>the connection is found." display |                            |

### (2) Expansion control board

# (a) ICP

| ICP No. | Symbol | Target part name                                          | When ICP trips       |                         |  |
|---------|--------|-----------------------------------------------------------|----------------------|-------------------------|--|
|         |        |                                                           | Symptom in each load | Trouble code and others |  |
| ICP3    | M14    | Polygon motor                                             | Power line B2 error  | C7622                   |  |
| ICP5    | ENVDRB | Envelope detection relay board (When IM-102 is installed) | Power line B4 error  | C7624                   |  |

## 18.2.2 DF-632

# (1) DF control board

| ICP No. | Symbol | Target part name                          | When ICP trips                                                      |                         |
|---------|--------|-------------------------------------------|---------------------------------------------------------------------|-------------------------|
|         |        |                                           | Symptom in each load                                                | Symptom in each<br>load |
| F1      | -      | DC to DC converter input section 24V line | Unable to produce DC24V in DF and MFP unable to home position of DF | -                       |
| F2      | -      | DC to DC converter input section 5V line  | Unable to produce DC5V in DF and MFP unable to home position of DF  | -                       |
| F3      | M2     | Document feed motor                       | Misfeed at feed section                                             | -                       |
| F4      | M3     | Registration motor                        | Misfeed at transport section                                        | -                       |
| F5      | M1     | Document reading motor                    | Misfeed at transport section                                        | -                       |
| F6      | SD1    | Document exit roll release solenoid       | Misfeed at switchback section                                       | -                       |
| F8      | M5     | Reading roll release motor                | Before reading pressure welding alienation mechanism trouble        | C8101                   |
| F9      | -      | Stamp solenoid                            | Unable to place a stamp                                             | -                       |

# 18.2.3 DF-714

### (1) DF control board

| ICP No. | Symbol | Target part name                          | When ICP trips                                                      |                         |
|---------|--------|-------------------------------------------|---------------------------------------------------------------------|-------------------------|
|         |        |                                           | Symptom in each load                                                | Trouble code and others |
| F1      | -      | DC to DC converter input section 24V line | Unable to produce DC24V in DF and MFP unable to home position of DF | -                       |
| F2      | -      | DC to DC converter input section 5V line  | Unable to produce DC5V in DF and MFP unable to home position of DF  | -                       |
| F3      | M2     | Document feed motor                       | Misfeed at feed section                                             | -                       |
| F4      | M3     | Registration motor                        | Misfeed at transport section                                        | -                       |
| F5      | M1     | Document reading motor                    | Misfeed at transport section                                        | -                       |
| F6      | FM1    | DF cooling fan motor                      | Cooling fan's trouble                                               | C8302                   |
| F8      | M4     | Reading roll release motor                | Before reading pressure welding alienation mechanism trouble        | C8101                   |
| F9      | -      | Stamp solenoid                            | Unable to place a stamp                                             | -                       |

## (2) CIS power supply

| ICP No. | Symbol | Target part name                          | When ICP trips           |                         |
|---------|--------|-------------------------------------------|--------------------------|-------------------------|
|         |        |                                           | Symptom in each load     | Trouble code and others |
| F1      | -      | DC to DC converter input section 12V line | CIS LED lighting failure | C9403                   |
| F2      | -      | DC to DC converter input section 5V line  | CIS LED lighting failure | C9403                   |

### 18.2.4 PC-417 (1) PC control board

| ICP No. Symbol |      | Target part name     | When ICP trips                                       |                         |
|----------------|------|----------------------|------------------------------------------------------|-------------------------|
|                |      |                      | Symptom in each load                                 | Trouble code and others |
| F4             | M151 | Intermediate motor   | Tray 3/4 horizontal transport section                | 17-31                   |
|                |      |                      | Tray 3/4 intermediate transport roller section       | 17-40<br>17-41          |
| F10            | LUDB | LU drive board       | Misfeed at external LCT paper feed section           | 15-01                   |
| F11            | PCCB | PC control board     | Paper feed communication error                       | C0002                   |
|                | LUDB | LU drive board       |                                                      |                         |
| F12            | LUDB | LU drive board       | External LCT up/down abnormality                     | C0216                   |
|                |      |                      | Misfeed at external LCT paper feed section           | 15-01<br>15-40          |
| F300           | M152 | Transport motor      | Tray 3/4 feeder transportation motor failure to turn | C0104                   |
| PS300          | M143 | Tray 3 lift-up motor | Tray 3 feeder up/down abnormality                    | C0206                   |
| PS301          | M144 | Tray 4 lift-up motor | Tray 4 feeder up/down abnormality                    | C0208                   |

### 18.2.5 JS-506

### (1) JS control board

| ICP No. | Symbol | Target part name                          | When ICP trips                                                              |                         |
|---------|--------|-------------------------------------------|-----------------------------------------------------------------------------|-------------------------|
|         |        |                                           | Symptom in each load                                                        | Trouble code and others |
| ICP1    | -      | CPU power supply                          | No operation (Due to no power supply to CPU,<br>FS connection not detected) | -                       |
| ICP2    | -      | DC to DC converter input section 24V line | Unable to produce DC24V in FS and MFP<br>unable to detect FS                | -                       |
| ICP3    | M1     | Tray shift motor                          | Shift motor drive malfunction                                               | C1182                   |

### 18.2.6 FS-533

# (1) FS control board

| ICP No. | Symbol | Target part name                           | When ICP trips                                                              |                         |
|---------|--------|--------------------------------------------|-----------------------------------------------------------------------------|-------------------------|
|         |        |                                            | Symptom in each load                                                        | Trouble code and others |
| F1      | -      | All ICs and actuators                      | No operation (Due to no power supply to CPU,<br>FS connection not detected) | -                       |
| CP1     | -      | DC to DC converter input section 5 V line  | No operation (Due to no power supply to CPU,<br>FS connection not detected) | -                       |
| CP2     | -      | Regulator                                  | No operation (Due to no power supply to CPU,<br>FS connection not detected) | -                       |
| CP3     | -      | DC to DC converter input section 24 V line | No operation (Due to no power supply to CPU,<br>FS connection not detected) | -                       |
| CP21    | SD101  | Paper surface detect solenoid              | No operation                                                                | -                       |
| CP22    | SD102  | Batch solenoid                             | No operation                                                                | -                       |
| CP23    | SD103  | Paper exit roller solenoid                 | No operation                                                                | -                       |
| CP101   | M101   | Paper conveyance motor                     | Misfeed at transport section                                                | -                       |
| CP102   | M102   | Paper exit motor                           | Misfeed at transport section                                                | -                       |
| CP103   | M103   | Alignment roller motor                     | Misfeed at transport section                                                | -                       |
| CP104   | M104   | Exit roller lift up motor                  | Exit roller pressure/ retraction drive malfunction                          | C11A1                   |
| CP105   | M105   | Alignment motor/Fr                         | Alignment motor/Fr drive malfunction                                        | C1103                   |
|         | M106   | Alignment motor/Rr                         | Alignment motor/Rr drive malfunction                                        | C1140                   |
| CP107   | M107   | Stapler movement motor                     | Stapler movement motor drive malfunction                                    | C1106                   |
| CP109   | M109   | Tray lift up motor                         | Tray lift up motor drive malfunction                                        | C1102                   |

### 18.2.7 PK-519

### (1) PK control board

| ICP No. | Symbol | Target part name | When ICP trips                |                            |
|---------|--------|------------------|-------------------------------|----------------------------|
|         |        |                  | Symptom in each load          | Trouble code and<br>others |
| F201    | M201   | Punch motor      | Punch motor drive malfunction | C1132                      |

### 18.2.8 FS-539/FS-539SD (1) FS control board

| ICP No.    | Symbol    | Target part name                        | When ICP trips                                |                  |
|------------|-----------|-----------------------------------------|-----------------------------------------------|------------------|
|            |           |                                         | Symptom in each load                          | Trouble code and |
| <b>E</b> 2 | M1        | PI I transport motor                    | Miefood at PLL agetion                        | others           |
| F2<br>F3   | M11       | Main tray un/down motor                 | Main tray up/down motor drive malfunction     | -                |
| F/         |           | 24V to 5V DC to DC converter            |                                               | 01102            |
| F5         | -<br>SW/1 | Front door open detect switch           | No operation of inrush current prevention     |                  |
| 15         | 0001      |                                         | function                                      | _                |
| F6         | PS2       | RU entrance sensor                      | Residual paper jam or unspecified malfunction | -                |
|            | PS3       | RU cover open/close detection sensor    | display                                       |                  |
|            | PS4       | FNS entrance sensor                     |                                               |                  |
|            | PS5       | Saddle exit sensor                      |                                               |                  |
|            | PS8       | Sub tray exit sensor                    |                                               |                  |
|            | PS11      | Receiving roller retraction sensor      |                                               |                  |
|            | PS12      | Alignment plate home sensor/Fr          |                                               |                  |
|            | PS13      | Alignment plate home sensor/Rr          |                                               |                  |
|            | PS14      | Upper paddle home sensor                |                                               |                  |
|            | PS16      | Main tray exit sensor                   |                                               |                  |
|            | PS20      | Trailing edge stopper home sensor       |                                               |                  |
|            | PS25      | Main tray up/down motor sensor          |                                               |                  |
|            | PS30      | Route change gate home sensor           |                                               |                  |
|            | PS32      | Upper door open/close detection sensor  |                                               |                  |
|            | PS36      | Manual staple sensor                    |                                               |                  |
|            | PS37      | Front door open/close detection sensor  |                                               |                  |
|            | PS1       | Punch home sensor                       |                                               |                  |
|            | PS2       | Punch position sensor                   |                                               |                  |
|            | PS3       | Punch motor sensor                      |                                               |                  |
|            | PS4       | Punch dust full sensor/out              |                                               |                  |
|            | PS5       | Punch dust full sensor/in               |                                               |                  |
| F7         | PS1       | Punch home sensor                       | Punch drive motor drive malfunction           | C1132            |
|            | PS2       | Punch position sensor                   |                                               |                  |
|            | PS3       | Punch motor sensor                      | Duralla sigst mater drive malfuration         | 01105            |
| го         | P30       | Main tray upper sensor/out              | Stapler movement motor malfunction,           | C1105,<br>C1106. |
|            | P3/       | Main tray upper sensor/in               | Pre-eject drive motor drive malfunction       | C1144            |
|            | PS10      | Pro ciact oncoder sensor                |                                               |                  |
|            | PS15      | Gripper motor sensor                    |                                               |                  |
|            | PS18      | Gripper home sensor                     |                                               |                  |
|            | PS19      | Gripper nome sensor                     |                                               |                  |
|            | PS21      | Pre-eject home sensor                   |                                               |                  |
|            | PS22      | Pre-eject away sensor                   |                                               |                  |
|            | PS23      | Corner staple position sensor/Rr        |                                               |                  |
|            | PS24      | Stapler center position sensor          |                                               |                  |
|            | PS26      | Main tray upper position sensor/Rr      |                                               |                  |
|            | PS27      | Main tray upper position sensor/Fr      |                                               |                  |
|            | PS28      | Paper delivery control home sensor      |                                               |                  |
|            | PS29      | Main tray full sensor                   |                                               |                  |
|            | PS31      | Alignment tray paper detection sensor   |                                               |                  |
|            | PS33      | Flat staple position sensor/Rr          |                                               |                  |
|            | PS34      | Corner staple position sensor/Fr        |                                               |                  |
|            | PS35      | Stapler home sensor                     |                                               |                  |
|            | PS38      | Sub tray full sensor                    |                                               |                  |
|            | PS39      | Main tray empty sensor                  | ]                                             |                  |
|            | PS113     | Booklet tray empty detection sensor/in  |                                               |                  |
|            | PS114     | Booklet tray empty detection sensor/out |                                               |                  |
|            | SDCB      | SD control board                        |                                               |                  |

| ICP No. | Symbol | Target part name                 | When ICP trips                            |                         |  |
|---------|--------|----------------------------------|-------------------------------------------|-------------------------|--|
|         |        |                                  | Symptom in each load                      | Trouble code and others |  |
| F9      | M11    | Main tray up/down motor          | Main tray up/down motor drive malfunction | C1102                   |  |
| F10     | PS8    | Sub tray exit sensor             | Residual paper jam display                | -                       |  |
|         | PS23   | Corner staple position sensor/Rr | Stapler movement motor drive malfunction  | C1106                   |  |
|         | PS34   | Corner staple position sensor/Fr |                                           |                         |  |
|         | PS35   | Stapler home sensor              |                                           |                         |  |

# (2) SD control board

| ICP No. | Symbol | Target part name             | When ICP trips                                                                                             |                         |
|---------|--------|------------------------------|----------------------------------------------------------------------------------------------------|-------------------------|
|         |        |                              | Symptom in each load                                                                                       | Trouble code and others |
| F1      | -      | 24V to 5V DC to DC converter | Unable to detect the saddle unit<br>Unable to detect the finisher<br>"There is an open component." display | -                       |

# M PARTS/CONNECTOR LAYOUT DRAWING

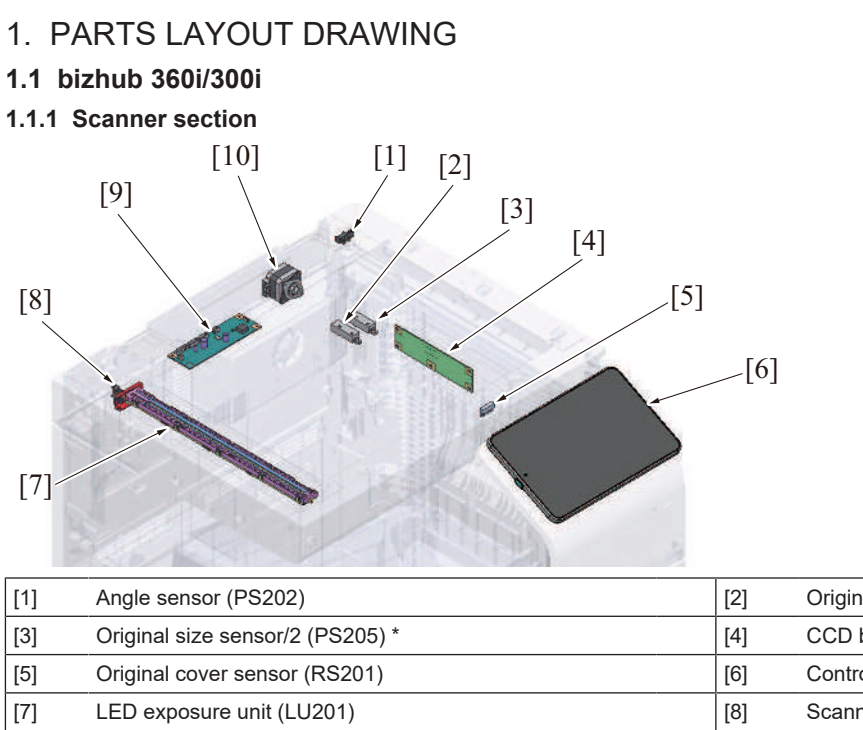

| ] | Angle sensor (PS202)             | [2]  | Original size sensor 1 (PS204) |
|---|----------------------------------|------|--------------------------------|
| ] | Original size sensor/2 (PS205) * | [4]  | CCD board (CCDB)               |
| ] | Original cover sensor (RS201)    | [6]  | Control panel unit             |
| ] | LED exposure unit (LU201)        | [8]  | Scanner home sensor (PS201)    |
| ] | Scanner drive board (SCDB)       | [10] | Scanner motor (M201)           |

\*: Excluding Japan models

### 1.1.2 Front side

[9

(1) Board/switch/sensor/others

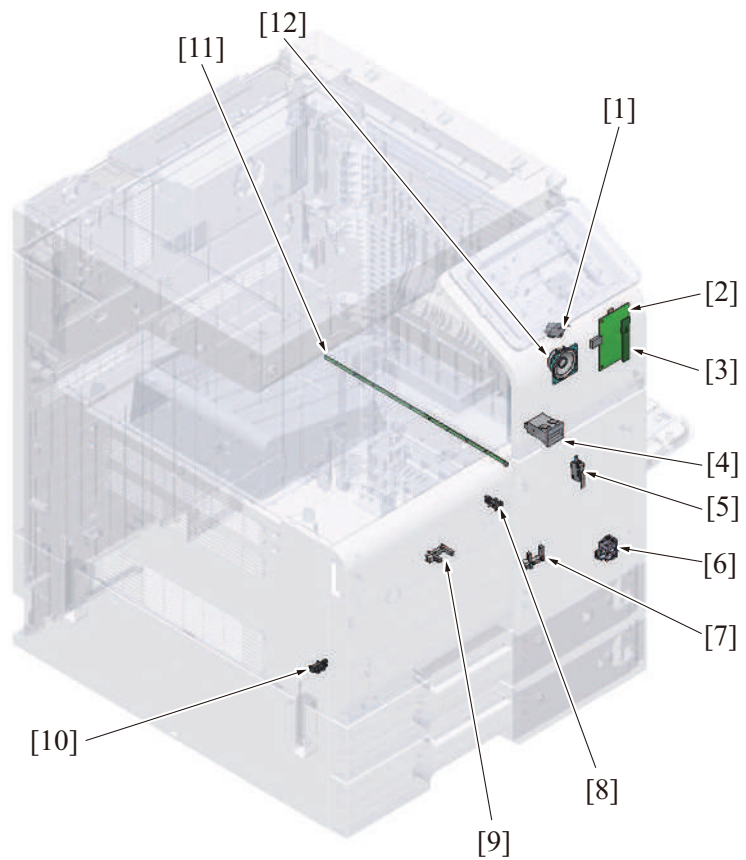

| [1] | Right door switch (SW3)                | [2]  | USB hub board (USBHB) *1                      |
|-----|----------------------------------------|------|-----------------------------------------------|
| [3] | Machine condition monitor board (MCMB) | [4]  | Total counter (TCT) *2                        |
| [5] | Front door switch (SW2)                | [6]  | Main power switch (SW1)                       |
| [7] | Waste toner box set sensor (PS102)     | [8]  | Toner empty sensor/K (PS31)                   |
| [9] | Waste toner full sensor (PS45)         | [10] | Waste toner box drive detection sensor (PS46) |

|--|

\*1: Option \*2: Japan models only

### (2) Load

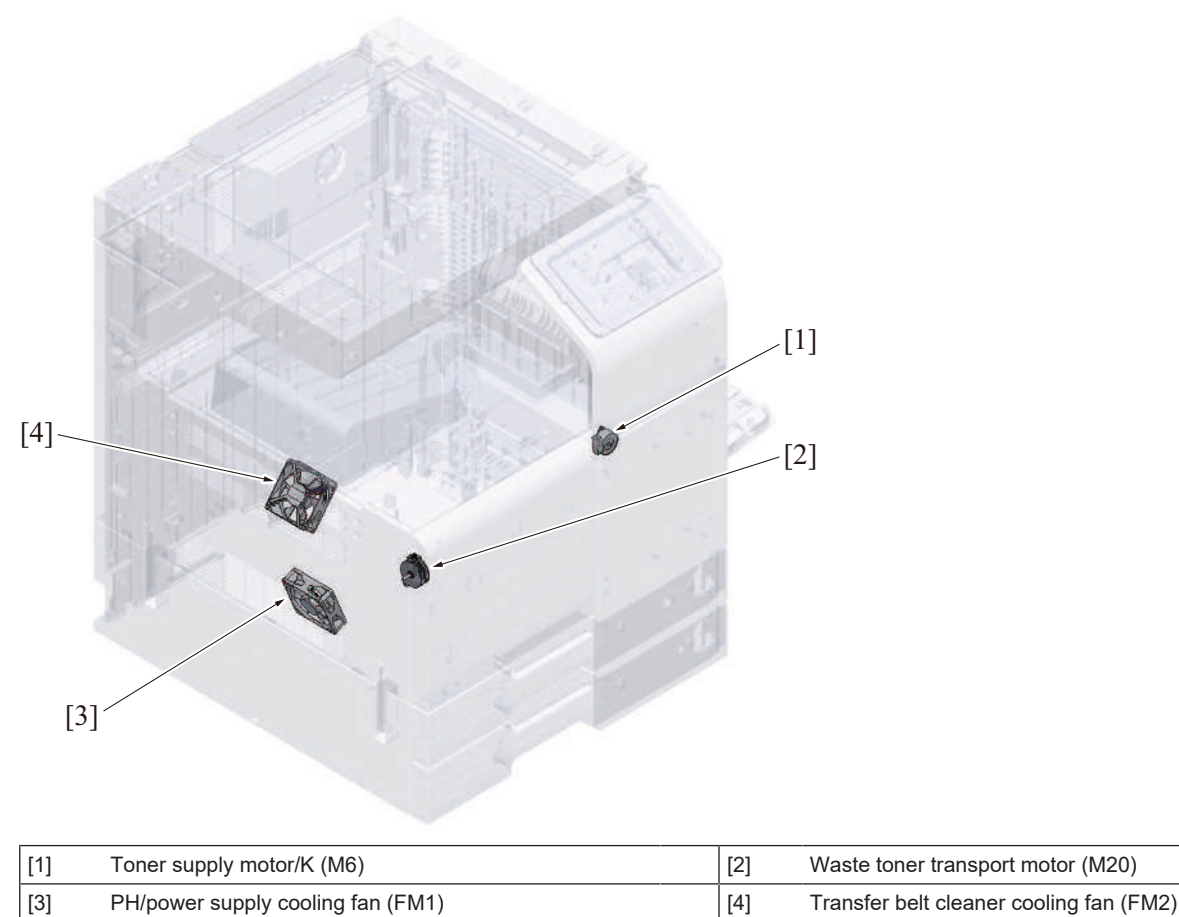

# 1.1.3 Back side (1) Board

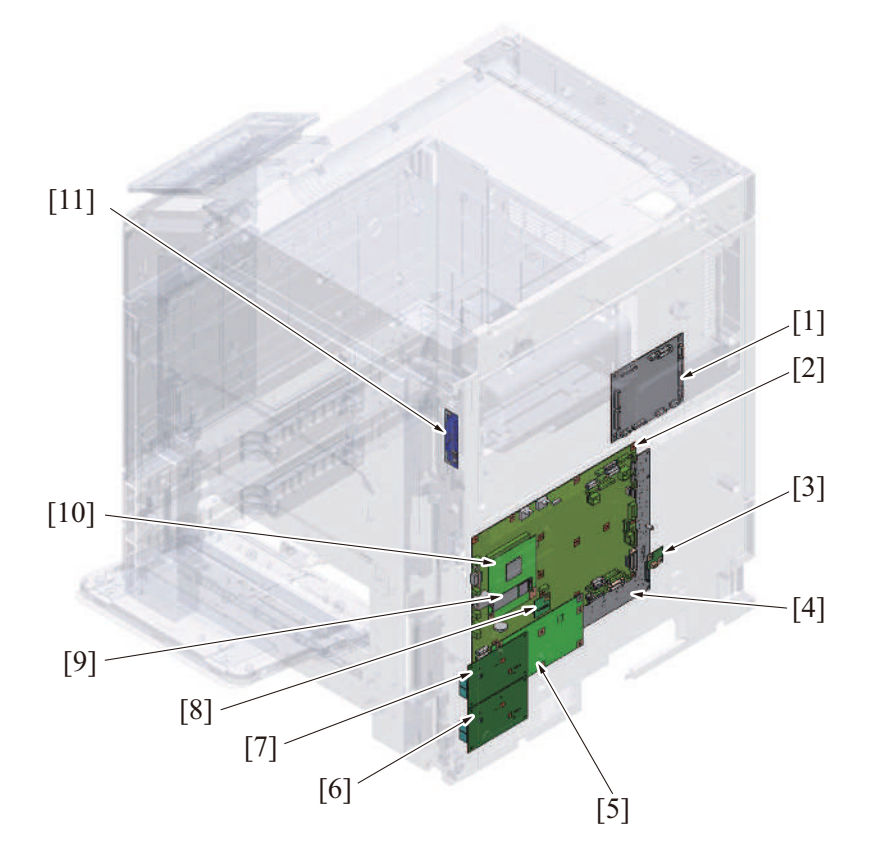

| [1]  | Expansion control board (EXCB) | [2]  | Base board (BASEB)     |
|------|--------------------------------|------|------------------------|
| [3]  | Backup board (ERB)             | [4]  | High voltage unit (HV) |
| [5]  | DSC board/1 (DSCB/1) *         | [6]  | Fax board/1 (FAXB/1) * |
| [7]  | Fax board/2 (FAXB/2) *         | [8]  | TPM board (TPMB)       |
| [9]  | Storage board (STRGB)          | [10] | CPU board (CPUB)       |
| [11] | Wireless LAN board (WLANB) *   | -    | -                      |

\*: Option

# (2) Load

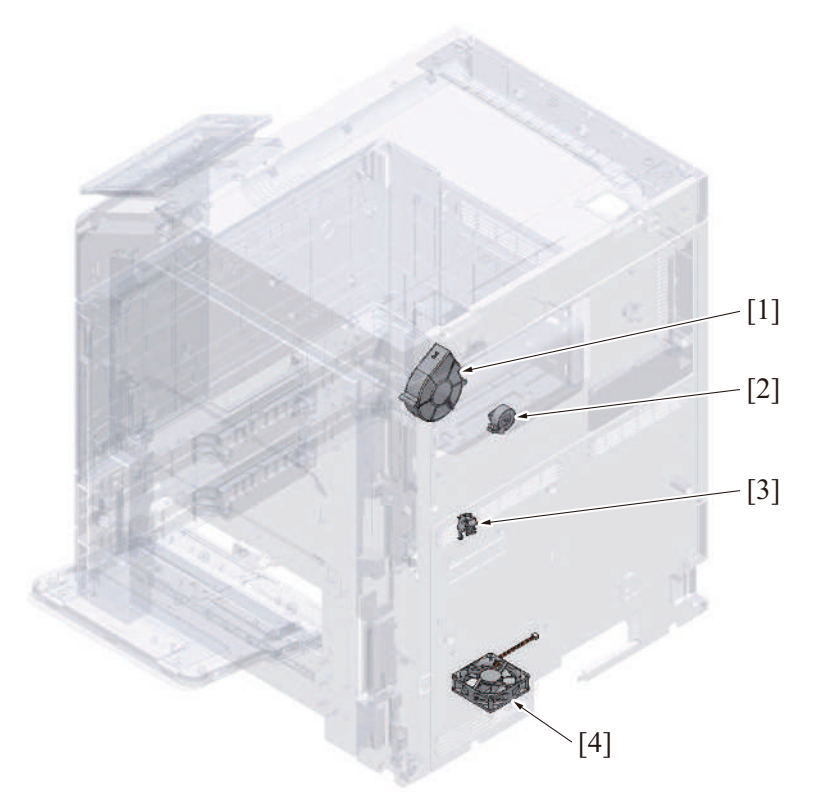

| [1] | Paper cooling fan (FM8)   | [2] | ] | Toner cartridge motor/K (M25) |
|-----|---------------------------|-----|---|-------------------------------|
| [3] | Developing solenoid (SD4) | [4] | ] | Rear side cooling fan (FM3)   |

### 1.1.4 Left side

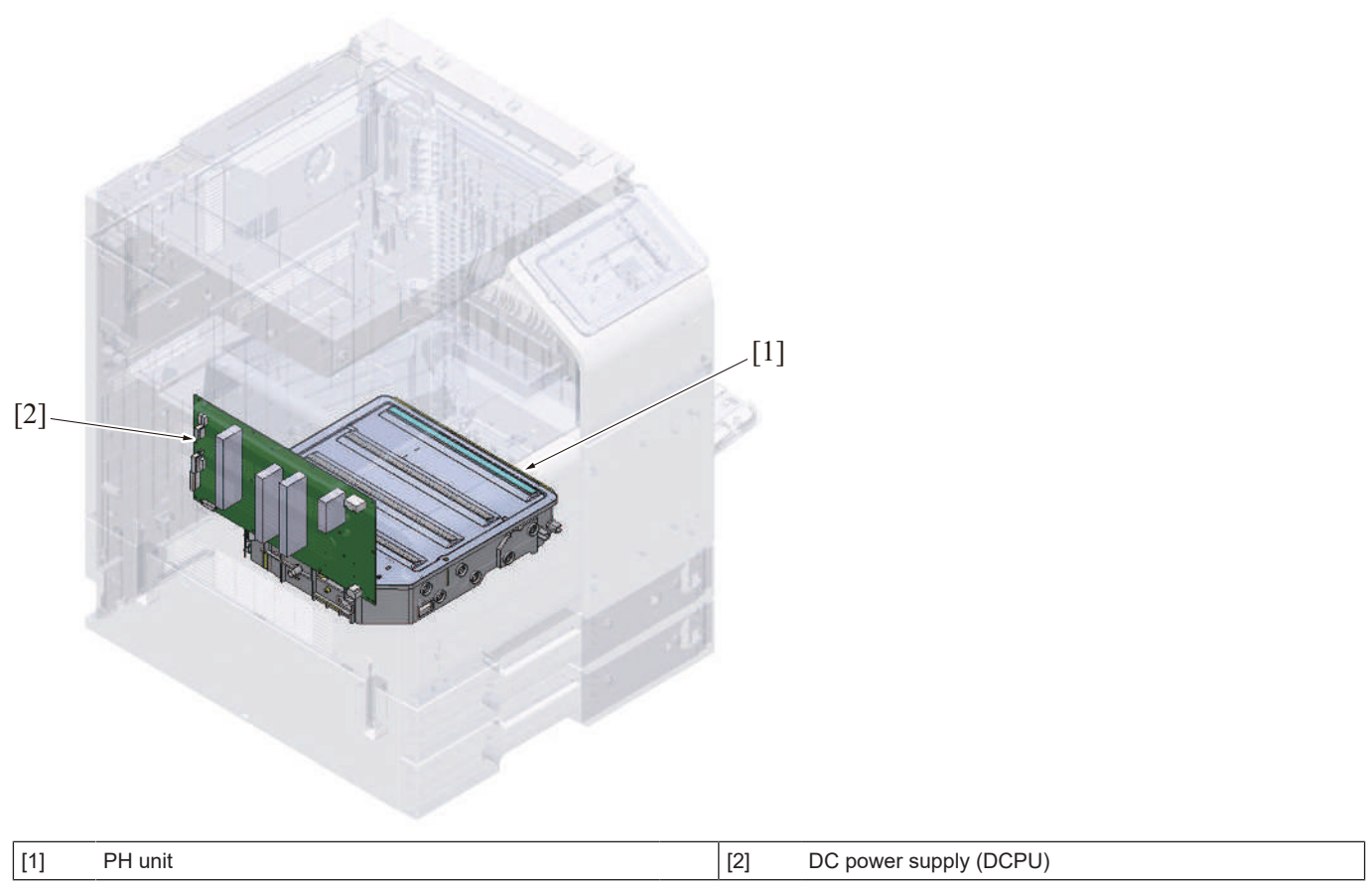

# 1.1.5 Right side

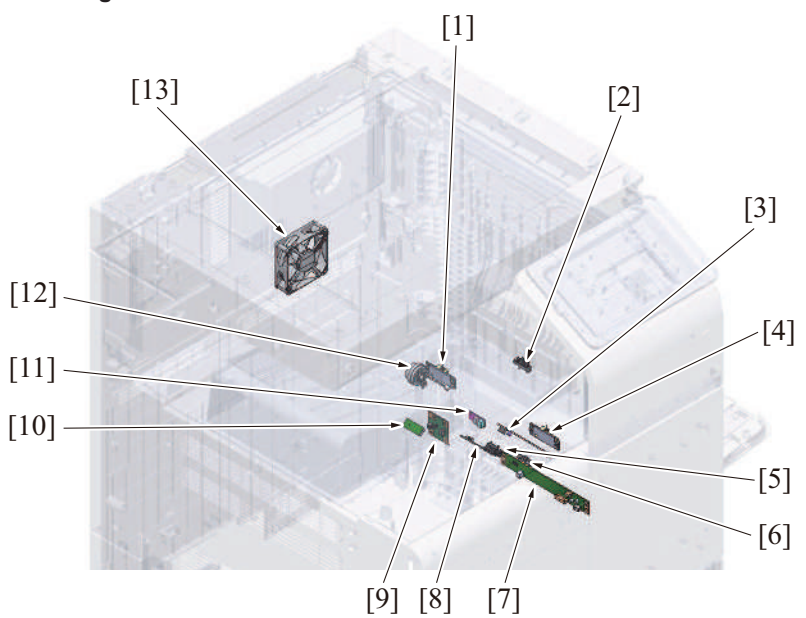

| [1]                 | IDC sensor/Rr (IDCS/Rr)                                                                                                  | [2]               | Fusing loop sensor (PS2)                           |
|---------------------|----------------------------------------------------------------------------------------------------|-------------------|----------------------------------------------------|
| [3]                 | Envelope detection board/RX (ENVDB/RX) *                                                                                 | [4]               | IDC sensor/Fr (IDCS/Fr)                            |
| [5]                 | Registration sensor (PS1)                                                                                                | [6]               | Paper basis weight detection board/TX (PBWDB/TX) * |
| [7]                 | Paper basis weight detection board/RX (PBWDB/RX) *                                                                       | [8]               | Envelope detection board/TX (ENVDB/TX) *           |
| [9]                 | Envelope detection relay board (ENVDRB) *                                                                                | [10]              | TCR sensor/K (TCRS/K)                              |
| [11]                | Temperature/humidity sensor (TEM/HUMS)                                                                                   | [12]              | Registration clutch (CL4)                          |
| [13]                | Toner cartridge cooling fan (FM4)                                                                                        | -                 | -                                                  |
| [9]<br>[11]<br>[13] | Envelope detection relay board (ENVDRB) *<br>Temperature/humidity sensor (TEM/HUMS)<br>Toner cartridge cooling fan (FM4) | [10]<br>[12]<br>- | TCR sensor/K (TCRS/K)<br>Registration clutch (CL4) |

\*: Option

# 1.1.6 Manual bypass tray

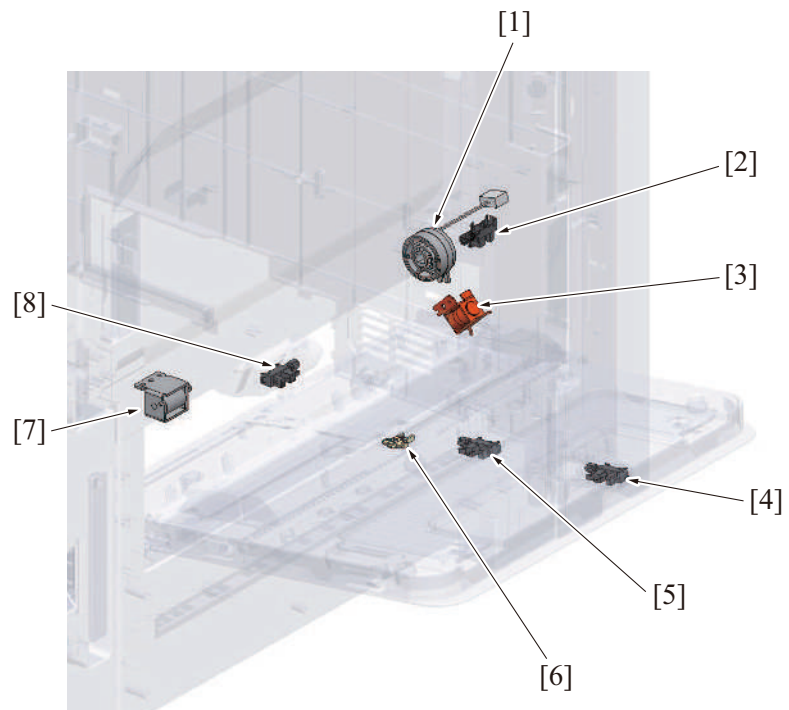

| [1] | Bypass tray paper feed clutch (CL7)       | [2] | Bypass lift-up position sensor (PS26)     |
|-----|-------------------------------------------|-----|-------------------------------------------|
| [3] | Bypass tray lift-up solenoid (SD1)        | [4] | Bypass tray FD paper size sensor/2 (PS29) |
| [5] | Bypass tray FD paper size sensor/1 (PS28) | [6] | Bypass tray CD paper size VR (VR1)        |
| [7] | Bypass tray pick-up roller solenoid (SD6) | [8] | Bypass tray paper empty sensor (PS27)     |

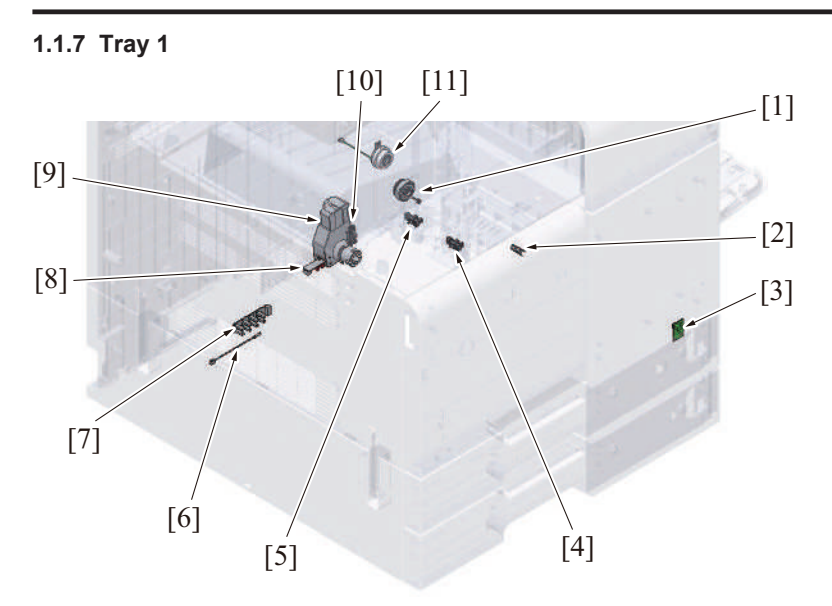

| [1]  | Tray 1 paper feed clutch (CL3)              | [2]  | Tray 1 paper feed sensor (PS23)       |
|------|---------------------------------------------|------|---------------------------------------|
| [3]  | Tray 1 paper empty indicator board (PEIB/1) | [4]  | Tray 1 upper limit sensor (PS25)      |
| [5]  | Tray 1 paper empty sensor (PS24)            | [6]  | Paper feed thermistor (TH4)           |
| [7]  | Tray 1 FD paper size board (FDPSB/1)        | [8]  | Tray 1 CD paper size board (CDPSB/1)  |
| [9]  | Tray 1 lift-up motor (M12)                  | [10] | Tray 1 paper near empty sensor (PS11) |
| [11] | Paper feed roller fast clutch (CL10)        | -    | -                                     |

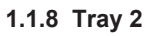

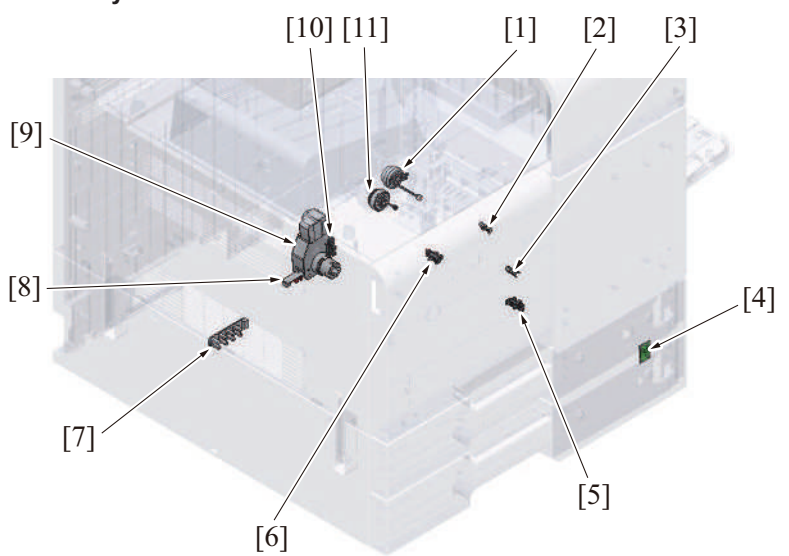

| [1]  | Tray 2 vertical transport clutch (CL2) | [2]  | Tray 2 vertical transport sensor (PS19)     |
|------|----------------------------------------|------|---------------------------------------------|
| [3]  | Tray 2 paper feed sensor (PS20)        | [4]  | Tray 2 paper empty indicator board (PEIB/2) |
| [5]  | Tray 2 paper empty sensor (PS21)       | [6]  | Tray 2 upper limit sensor (PS22)            |
| [7]  | Tray 2 FD paper size board (FDPSB/2)   | [8]  | Tray 2 CD paper size board (CDPSB/2)        |
| [9]  | Tray 2 lift-up motor (M13)             | [10] | Tray 2 paper near empty sensor (PS12)       |
| [11] | Tray 2 paper feed clutch (CL1)         | -    | -                                           |

### 1.1.9 Fusing/paper exit section

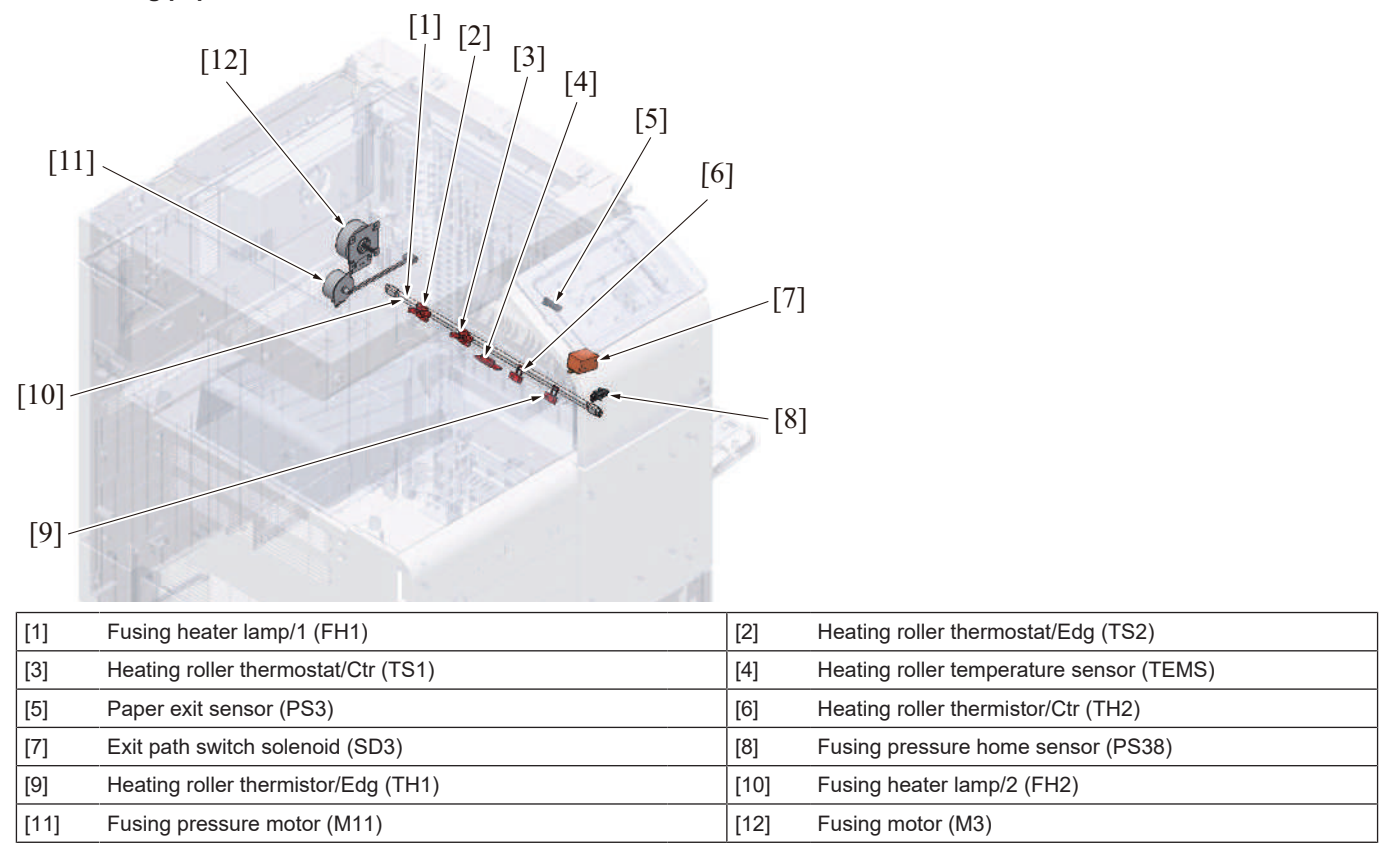

### 1.1.10 Duplex section

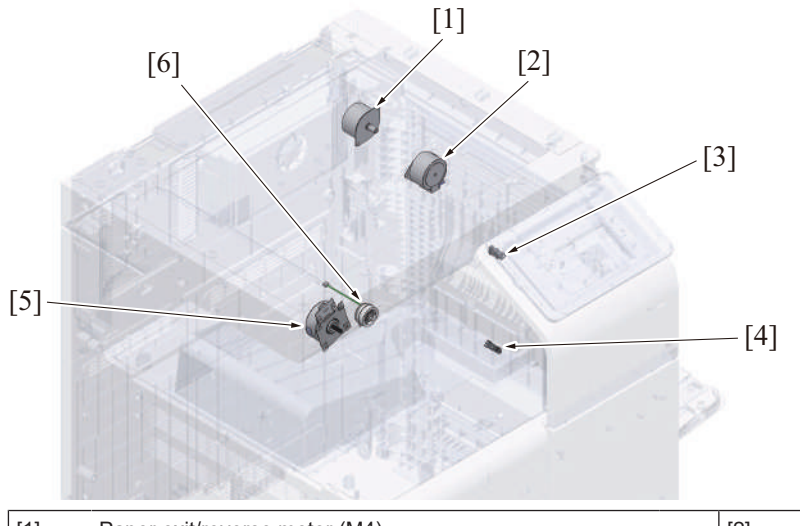

| [1] | Paper exit/reverse motor (M4)     | [2] | ADU transport motor (M5)          |
|-----|-----------------------------------|-----|-----------------------------------|
| [3] | ADU paper passage sensor/1 (PS40) | [4] | ADU paper passage sensor/2 (PS41) |
| [5] | Transport motor (M1)              | [6] | ADU transport clutch (CL6)        |

# 1.2 DF-632/SP-501

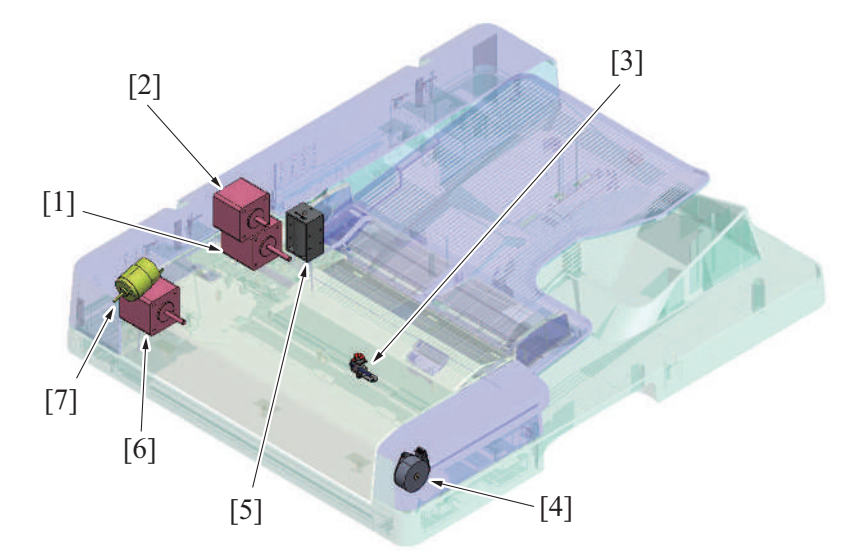

| [1] | Registration motor (M3)                     | [2] | Document feed motor (M2)    |
|-----|---------------------------------------------|-----|-----------------------------|
| [3] | Stamp solenoid (SD2) *                      | [4] | Glass cleaning motor (M4)   |
| [5] | Document exit roller release solenoid (SD1) | [6] | Document reading motor (M1) |
| [7] | Reading roll release motor (M5)             | -   | -                           |

\* : Option

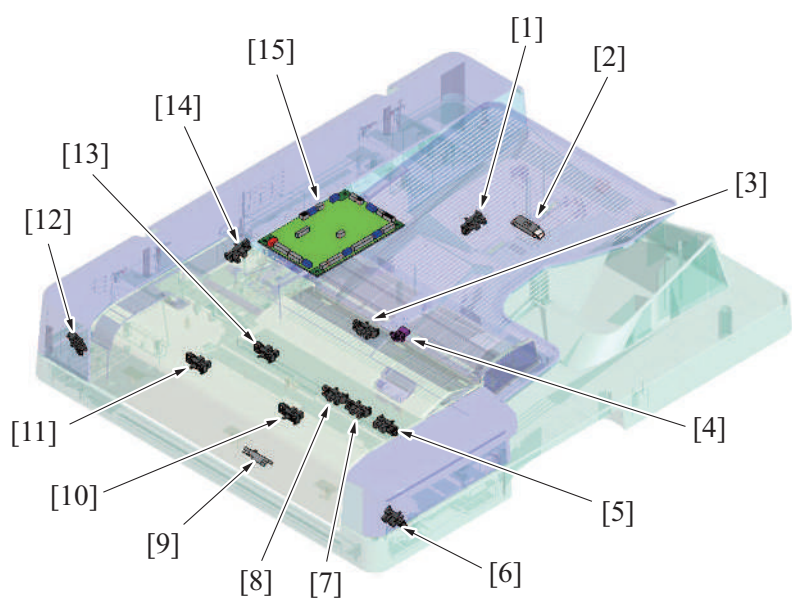

| [1]  | Document length size sensor/1 (PS6) | [2]  | Document length size sensor/2 (PS7)           |
|------|-------------------------------------|------|-----------------------------------------------|
| [3]  | Document empty sensor (PS1)         | [4]  | Document width size sensor (VR1)              |
| [5]  | Mixed original sensor/3 (PS10)      | [6]  | Document reading glass cleaning sensor (PS12) |
| [7]  | Mixed original sensor/2 (PS9)       | [8]  | Mixed original sensor/1 (PS8)                 |
| [9]  | Document reading sensor (PS4)       | [10] | Document exit sensor (PS5)                    |
| [11] | Document registration sensor (PS3)  | [12] | Reading roll position sensor (PS11)           |
| [13] | After separate sensor (PS2)         | [14] | Upper door sensor (PS13)                      |
| [15] | DF control board (DFCB)             | -    | -                                             |

# 1.3 DF-714/SP-501

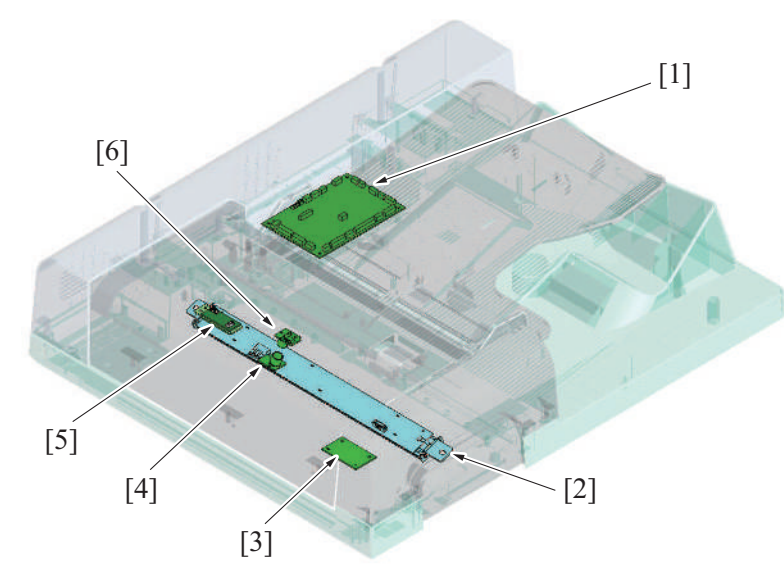

| [1] | DF control board (DFCB)          | [2] | CIS module (CIS)                        |
|-----|----------------------------------|-----|-----------------------------------------|
| [3] | CIS power supply (CISPU)         | [4] | Multi feed detection board/TX (MFDB/TX) |
| [5] | Multi feed receiver board (MFRB) | [6] | Multi feed detection board/RX (MFDB/RX) |

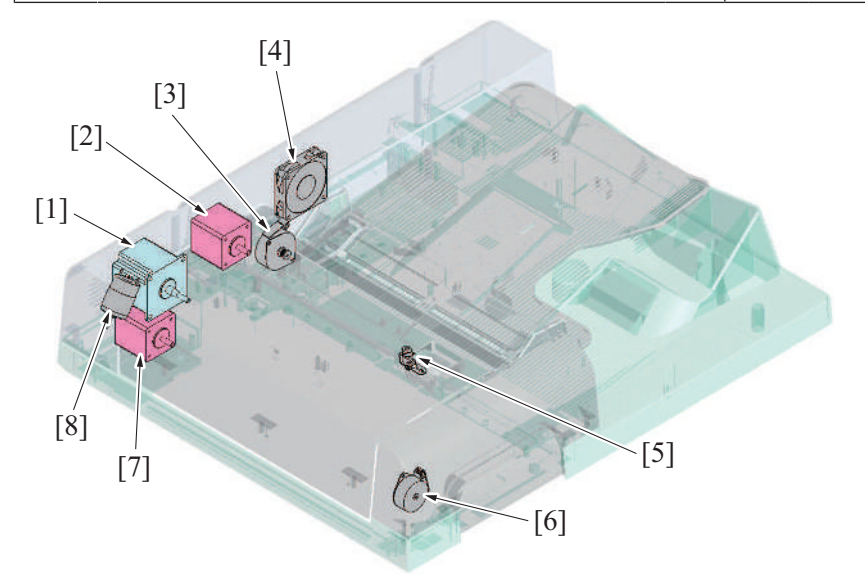

| [1] | Document reading motor (M1) | [2] | Document feed motor (M2)                   |
|-----|-----------------------------|-----|--------------------------------------------|
| [3] | CIS cleaning motor (M5)     | [4] | DF cooling fan motor (FM1)                 |
| [5] | Stamp solenoid (SD2) *      | [6] | Document reading glass cleaning motor (M6) |
| [7] | Registration motor (M3)     | [8] | Reading roll release motor (M4)            |

\* : Option

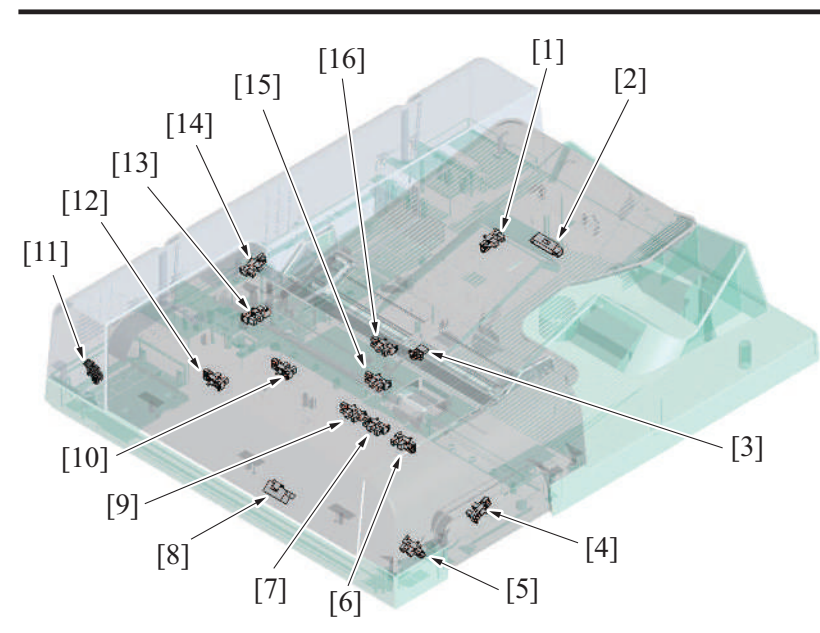

| [1]  | Document length size sensor/1 (PS8)           | [2]  | Document length size sensor/2 (PS9) |
|------|-----------------------------------------------|------|-------------------------------------|
| [3]  | Document width size sensor (VR1)              | [4]  | CIS cover sensor (PS15)             |
| [5]  | Document reading glass cleaning sensor (PS13) | [6]  | Mixed original sensor/3 (PS12)      |
| [7]  | Mixed original sensor/2 (PS11)                | [8]  | Document reading sensor (PS6)       |
| [9]  | Mixed original sensor/1 (PS10)                | [10] | After separate sensor (PS2)         |
| [11] | Reading roll position sensor (PS4)            | [12] | Document registration sensor (PS3)  |
| [13] | CIS cleaning sensor (PS7)                     | [14] | Upper door sensor (PS14)            |
| [15] | Document exit sensor (PS5)                    | [16] | Document empty sensor (PS1)         |

### 1.4 PC-116/PC-216

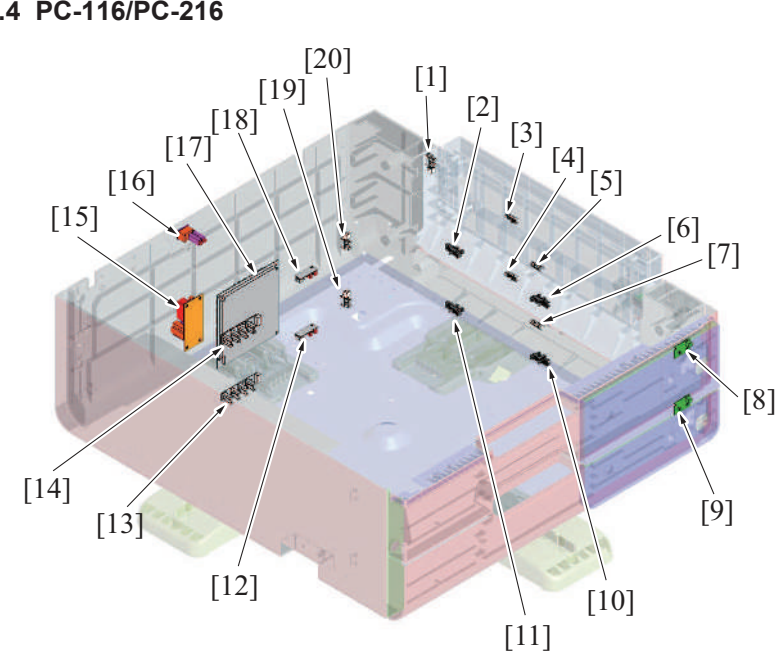

| [1]  | Right bottom door sensor (PS111)            | [2]  | Tray 3 upper limit sensor (PS116)           |
|------|---------------------------------------------|------|---------------------------------------------|
| [3]  | Tray 3 vertical transport sensor (PS113)    | [4]  | Tray 4 vertical transport sensor (PS123)    |
| [5]  | Tray 3 paper feed sensor (PS112)            | [6]  | Tray 3 paper empty sensor (PS114)           |
| [7]  | Tray 4 paper feed sensor (PS122)            | [8]  | Tray 3 paper empty indicator board (PEIB/3) |
| [9]  | Tray 4 paper empty indicator board (PEIB/4) | [10] | Tray 4 paper empty sensor (PS124)           |
| [11] | Tray 4 upper limit sensor (PS126)           | [12] | Tray 4 CD paper size board (CDPSB/4)        |
| [13] | Tray 4 FD paper size board (FDPSB/4)        | [14] | Tray 3 FD paper size board (FDPSB/3)        |
| [15] | Dehumidifier relay board (DERYB)*           | [16] | Dehumidification heater switch (SW4) *      |
| [17] | PC control board (PCCB)                     | [18] | Tray 3 CD paper size board (CDPSB/3)        |

[19] Tray 4 paper near empty sensor (PS125)

[20] Tray 3 paper near empty sensor (PS115)

\*: Japan models only

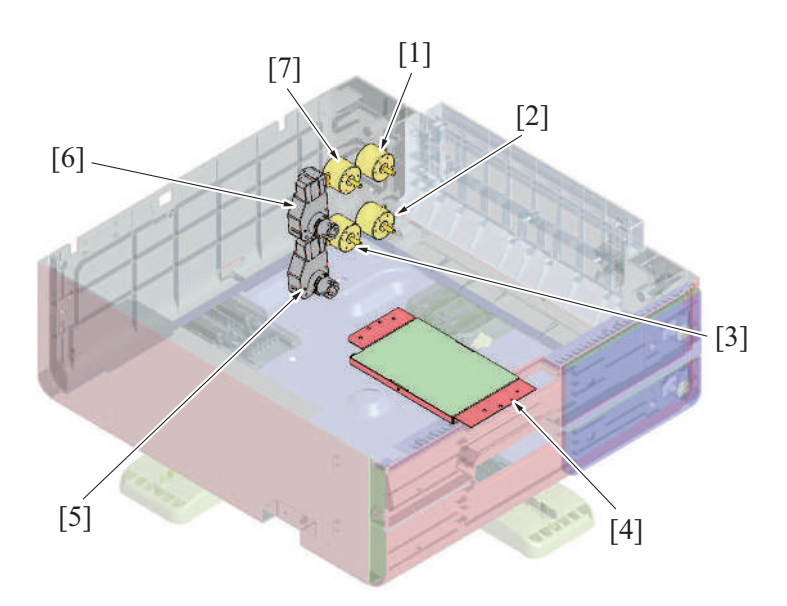

| [1] | Tray 3 vertical transport motor (M112) | [2] | Tray 4 vertical transport motor (M122) |  |
|-----|----------------------------------------|-----|----------------------------------------|--|
| [3] | Tray 4 paper feed motor (M121)         | [4] | PC dehumidifier heater (DH1) *         |  |
| [5] | Tray 4 lift-up motor (M123)            | [6] | Tray 3 lift-up motor (M113)            |  |
| [7] | Tray 3 paper feed motor (M111)         | -   | -                                      |  |
|     |                                        |     |                                        |  |

\*: Japan models only

### 1.5 PC-416

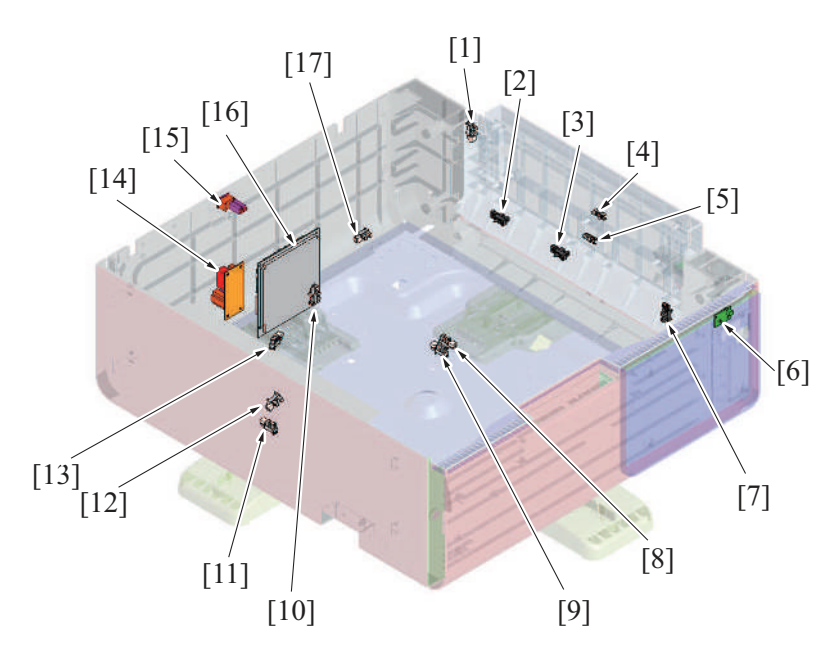

| [1]  | Right bottom door sensor (PS131)                   | [2]  | Main tray upper limit sensor (PS136)        |
|------|----------------------------------------------------|------|---------------------------------------------|
| [3]  | Main tray upper paper empty sensor (PS137)         | [4]  | Vertical transport sensor (PS133)           |
| [5]  | Paper feed sensor (PS132)                          | [6]  | Tray 3 paper empty indicator board (PEIB/3) |
| [7]  | Cassette set sensor (PS143)                        | [8]  | Main tray paper empty sensor (PS134)        |
| [9]  | Shifter stop / lower limit position sensor (PS138) | [10] | Division board sensor (PS142)               |
| [11] | Shifter home sensor (PS139)                        | [12] | Sub tray paper empty sensor (PS140)         |
| [13] | Sub tray paper remaining amount sensor (PS141)     | [14] | Dehumidifier relay board (DERYB)*           |
| [15] | Dehumidification heater switch (SW4) *             | [16] | PC control board (PCCB)                     |
| [17] | Main tray paper near empty sensor (PS135)          | -    | -                                           |

\*: Japan models only

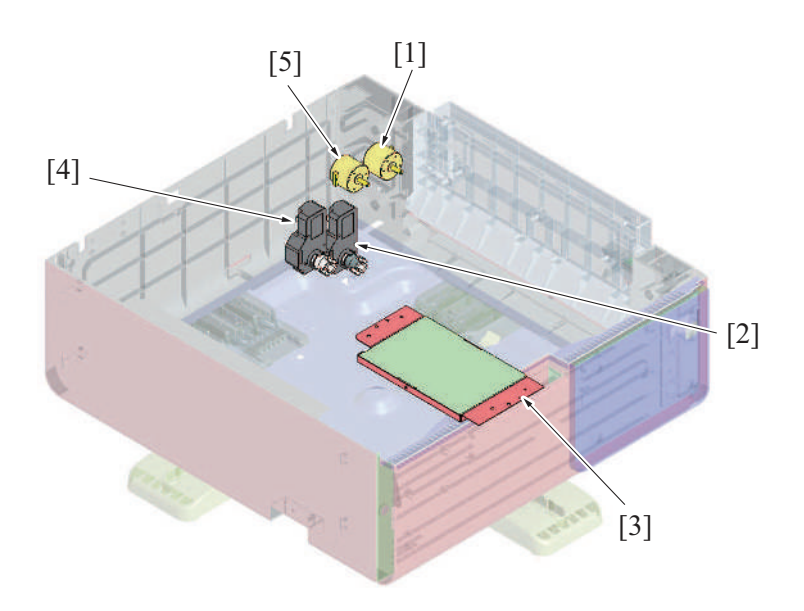

| [1] | Vertical transport motor (M132) | [2] | Elevator motor (M134) |
|-----|---------------------------------|-----|-----------------------|
| [3] | PC dehumidifier heater (DH1) *  | [4] | Shifter motor (M133)  |
| [5] | Paper feed motor (M131)         | -   | -                     |

\*: Japan models only

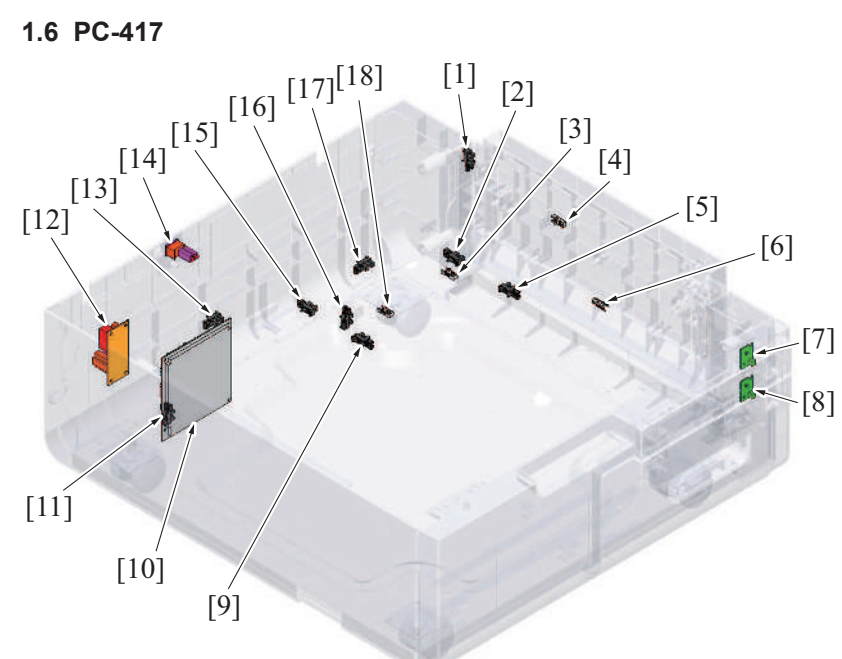

| [1]  | Right bottom door sensor (PS151)            | [2]  | Tray 4 paper empty sensor (PS164)           |
|------|---------------------------------------------|------|---------------------------------------------|
| [3]  | Horizontal transport sensor (PS158)         | [4]  | Vertical transport sensor (PS153)           |
| [5]  | Tray 4 upper limit sensor (PS166)           | [6]  | Tray 4 paper feed sensor (PS162)            |
| [7]  | Tray 3 paper empty indicator board (PEIB/3) | [8]  | Tray 4 paper empty indicator board (PEIB/4) |
| [9]  | Tray 3 upper limit sensor (PS156)           | [10] | PC control board (PCCB)                     |
| [11] | Tray 3 set sensor (PS157)                   | [12] | Dehumidifier relay board (DERYB) *          |
| [13] | Tray 3 paper near empty sensor (PS155)      | [14] | Dehumidification heater switch (SW4) *      |
| [15] | Tray 3 paper empty sensor (PS154)           | [16] | Tray 4 set sensor (PS167)                   |
| [17] | Tray 4 paper near empty sensor (PS165)      | [18] | Tray 3 paper feed sensor (PS152)            |

\*: Japan models only

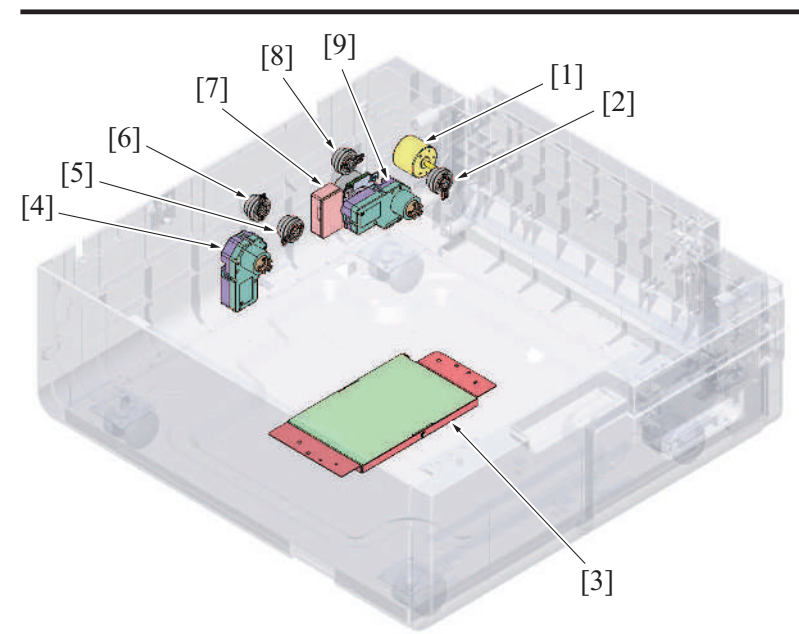

| [1] | Intermediate motor (M151)        | [2] | Tray 4 paper feed clutch (CL161)    |
|-----|----------------------------------|-----|-------------------------------------|
| [3] | Dehumidifier heater (DH111) *    | [4] | Tray 3 lift-up motor (M143)         |
| [5] | Tray 3 paper feed clutch (CL151) | [6] | Tray 3 transport clutch (CL152)     |
| [7] | Transport motor (M152)           | [8] | Horizontal transport clutch (CL153) |
| [9] | Tray 4 lift-up motor (M144)      | -   | -                                   |
|     |                                  |     |                                     |

\*: Japan models only

# 1.7 LU-302

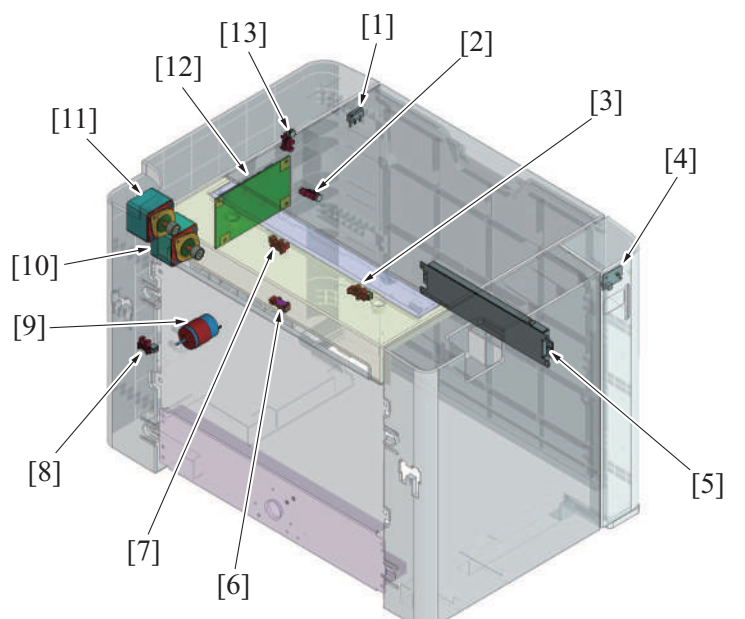

| [1]  | LU door switch (MS1)               | [2]  | LU paper near empty sensor/2 (PS6) |
|------|------------------------------------|------|------------------------------------|
| [3]  | LU paper empty sensor (PS4)        | [4]  | Tray LED (LED)                     |
| [5]  | Dehumidification heater (DH)       | [6]  | LU paper feed sensor (PS3)         |
| [7]  | LU upper limit sensor (PS2)        | [8]  | LU set sensor (PS1)                |
| [9]  | LU lift-up motor (M1)              | [10] | LU paper feed motor (M2)           |
| [11] | LU transport motor (M3)            | [12] | LU drive board (LUDB)              |
| [13] | LU paper near empty sensor/1 (PS5) | -    | -                                  |

# 1.8 JS-506

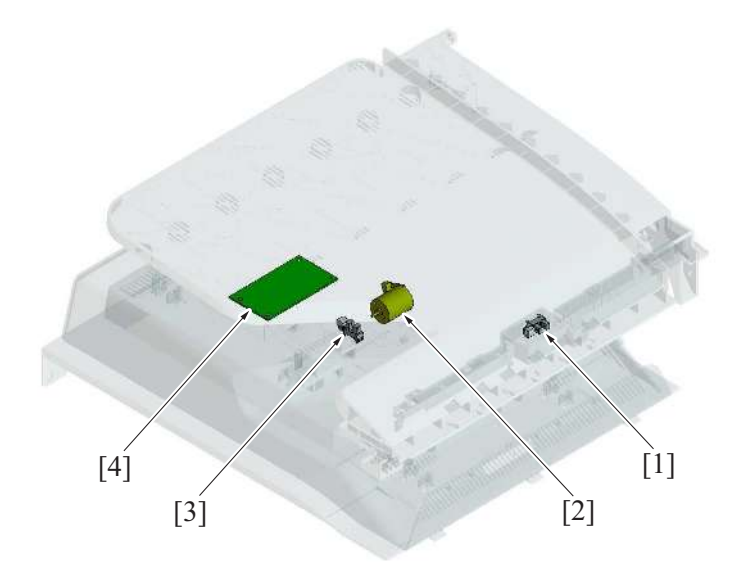

| [1] | Exit tray 1 full sensor (PS2) | [2] | Tray shift motor (M1)   |
|-----|-------------------------------|-----|-------------------------|
| [3] | Tray shift home sensor (PS1)  | [4] | JS control board (JSCB) |

# 1.9 FS-533

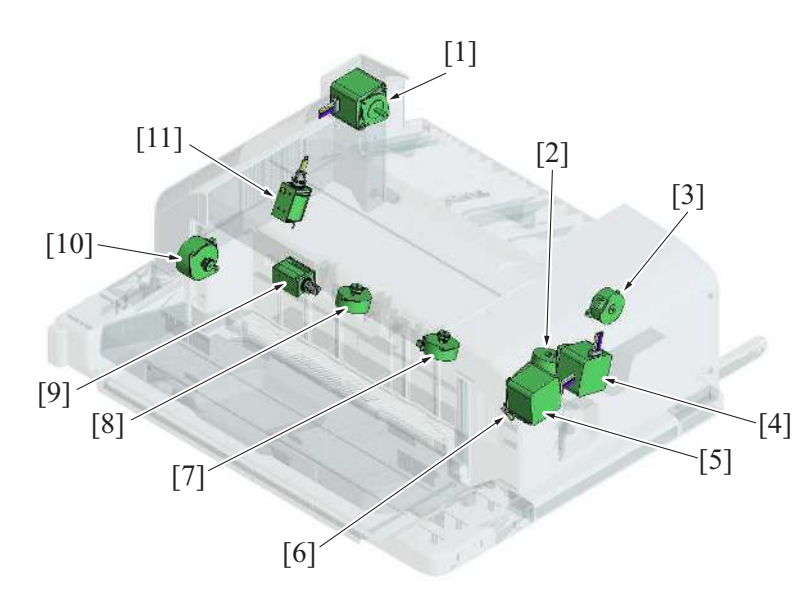

| [1]  | Paper conveyance motor (M101)         | [2]  | Stapler movement motor (M107)      |
|------|---------------------------------------|------|------------------------------------|
| [3]  | Alignment roller motor (M103)         | [4]  | Paper exit motor (M102)            |
| [5]  | Exit roller lift up motor (M104)      | [6]  | Paper exit roller solenoid (SD103) |
| [7]  | Alignment motor/Fr (M105)             | [8]  | Alignment motor/Rr (M106)          |
| [9]  | Paper surface detect solenoid (SD101) | [10] | Tray lift up motor (M109)          |
| [11] | Batch solenoid (SD102)                | -    | -                                  |

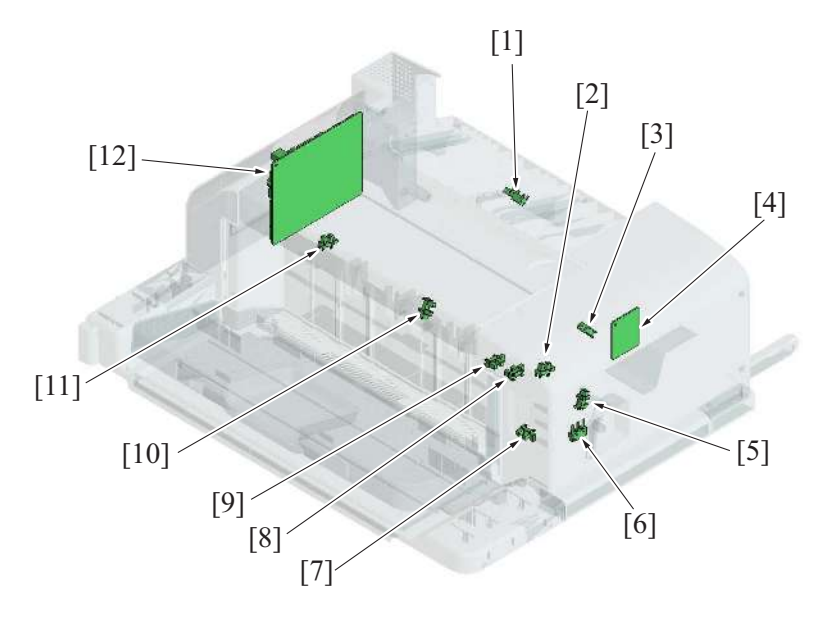

| [1]  | Paper feed sensor (PS101)              | [2]  | Alignment plate home sensor/Fr (PS108) |
|------|----------------------------------------|------|----------------------------------------|
| [3]  | Pick up roller position sensor (PS105) | [4]  | Stapler relay board (STRYB)            |
| [5]  | Stapler home sensor (PS110)            | [6]  | Finisher lock switch (SW1)             |
| [7]  | Paper exit tray home sensor (PS107)    | [8]  | Paper surface detect sensor/2 (PS104)  |
| [9]  | Paper weight lever sensor (PS103)      | [10] | Paper surface detect sensor/1 (PS102)  |
| [11] | Alignment plate home sensor/Rr (PS109) | [12] | FS control board (FSCB)                |

# 1.10 PK-519

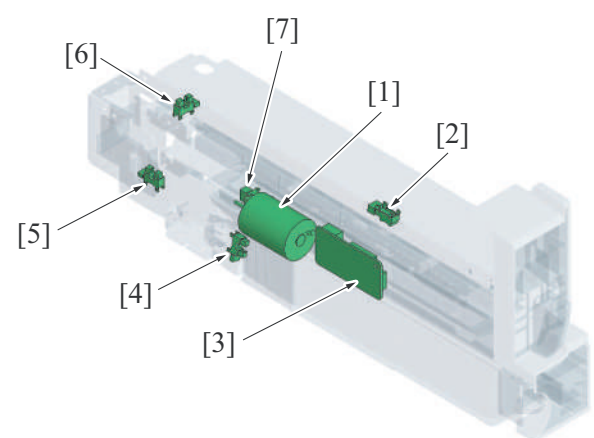

| [1] | Punch motor (M201)               | [2] | Paper feed sensor (PS201)      |
|-----|----------------------------------|-----|--------------------------------|
| [3] | PK control board (PKCB)          | [4] | Punch dust full sensor (PS205) |
| [5] | Puncher drive cam sensor (PS203) | [6] | Puncher home sensor (PS204)    |
| [7] | Punch motor sensor (PS202)       | -   | -                              |

# 1.11 RU-513

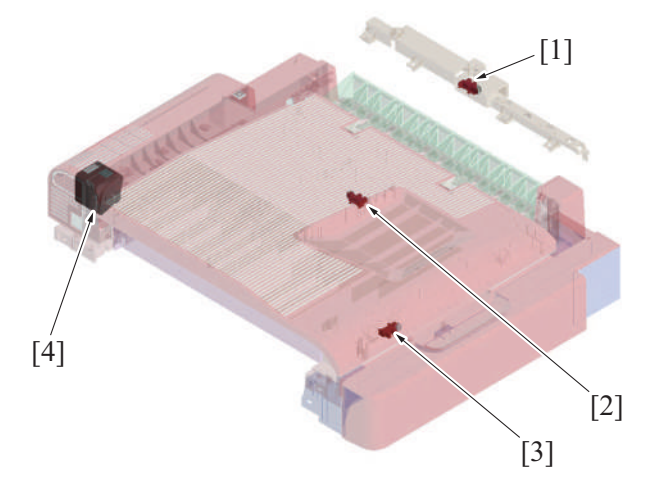

| [1] | 3rd exit tray full sensor (PS1)            | [2] | RU entrance sensor (PS2) |
|-----|--------------------------------------------|-----|--------------------------|
| [3] | RU cover open/close detection sensor (PS3) | [4] | RU transport motor (M1)  |

## 1.12 FS-539/FS-539SD

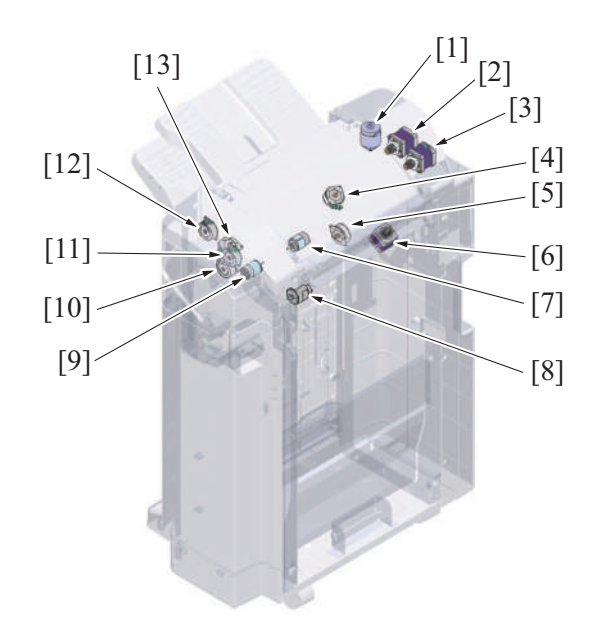

| [1]  | Main tray up/down motor (M11)          | [2]  | FNS discharge motor (M3)         |
|------|----------------------------------------|------|----------------------------------|
| [3]  | FNS entry transport motor (M2)         | [4]  | Alignment motor/Rr (M8)          |
| [5]  | Paper delivery control motor (M12)     | [6]  | Stapler movement motor (M13)     |
| [7]  | Pre-eject drive motor (M9)             | [8]  | Stapler motor (M14)              |
| [9]  | Bundle eject motor (M10)               | [10] | Trailing edge stopper motor (M6) |
| [11] | Receiving roller retraction motor (M4) | [12] | FNS paddle motor (M5)            |
| [13] | Alignment motor/Fr (M7)                | -    | -                                |

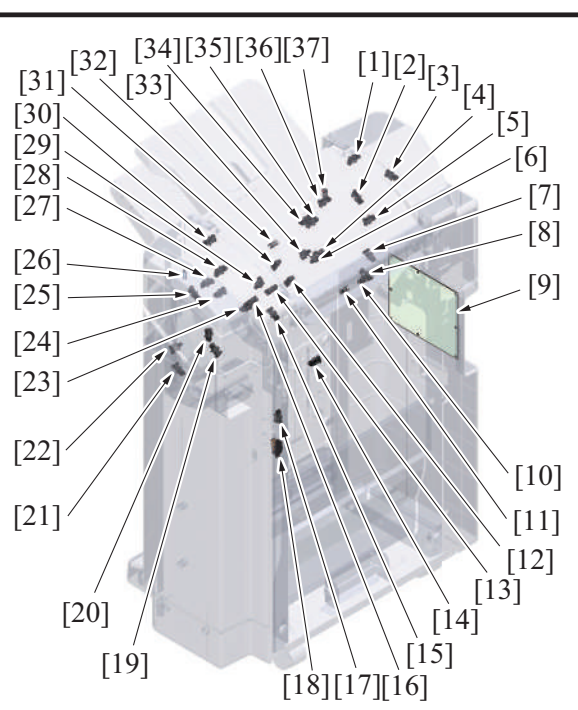

| [1]  | Sub tray full sensor (PS38)                   | [2]  | Alignment plate home sensor/Rr (PS13)         |
|------|-----------------------------------------------|------|-----------------------------------------------|
| [3]  | Main tray up/down motor sensor (PS25)         | [4]  | Main tray exit sensor (PS16)                  |
| [5]  | Main tray middle position sensor (PS10)       | [6]  | Gripper home sensor (PS18)                    |
| [7]  | Corner staple position sensor/Rr (PS23)       | [8]  | Flat staple position sensor/Rr (PS33)         |
| [9]  | FS control board (FSCB)                       | [10] | FNS entrance sensor (PS4)                     |
| [11] | Saddle exit sensor (PS5)                      | [12] | Pre-eject home sensor (PS21)                  |
| [13] | Pre-eject encoder sensor (PS15)               | [14] | Main tray full sensor (PS29)                  |
| [15] | Stapler center position sensor (PS24)         | [16] | Gripper motor sensor (PS17)                   |
| [17] | Front door open/close detection sensor (PS37) | [18] | Front door open detect switch (SW1)           |
| [19] | Corner staple position sensor/Fr (PS34)       | [20] | Paper delivery control home sensor (PS28)     |
| [21] | Stapler home sensor (PS35)                    | [22] | Manual staple sensor (PS36)                   |
| [23] | Route change gate home sensor (PS30)          | [24] | Receiving roller retraction sensor (PS11)     |
| [25] | Alignment plate home sensor/Fr (PS12)         | [26] | Main tray upper sensor/in (PS7)               |
| [27] | Upper paddle home sensor (PS14)               | [28] | Main tray upper position sensor/Fr (PS27)     |
| [29] | Trailing edge stopper home sensor (PS20)      | [30] | Upper door open/close detection sensor (PS32) |
| [31] | Pre-eject away sensor (PS22)                  | [32] | Alignment tray paper detection sensor (PS31)  |
| [33] | Gripper position sensor (PS19)                | [34] | Main tray upper position sensor/Rr (PS26)     |
| [35] | Sub tray exit sensor (PS8)                    | [36] | Main tray empty sensor (PS39)                 |
| [37] | Main tray upper sensor/out (PS6)              | -    | -                                             |

# 1.13 FS-539SD saddle section

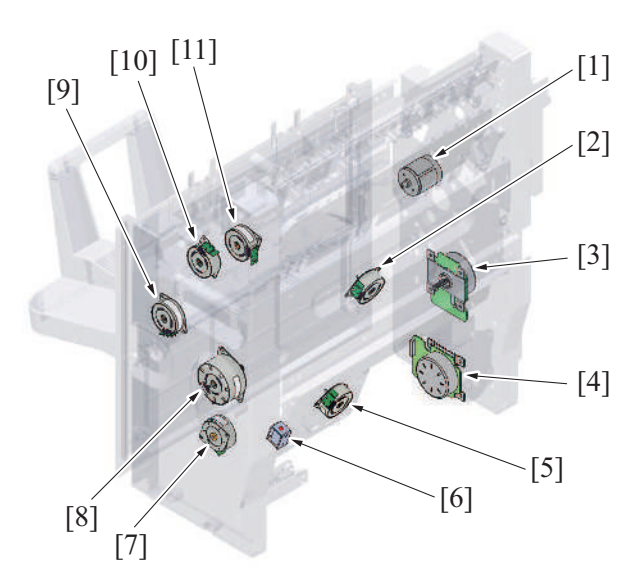

| [1]  | Center stapler motor (M110)     | [2]  | Alignment motor (M103)               |
|------|---------------------------------|------|--------------------------------------|
| [3]  | Center fold roller motor (M105) | [4]  | Center fold knife motor (M109)       |
| [5]  | Stopper drive motor (M104)      | [6]  | Stopper solenoid (SD101)             |
| [7]  | SD paddle motor (M107)          | [8]  | Center fold guide motor (M106)       |
| [9]  | Tri-folding guide motor (M108)  | [10] | Paper discharge control motor (M102) |
| [11] | SD transport motor (M101)       | -    | -                                    |

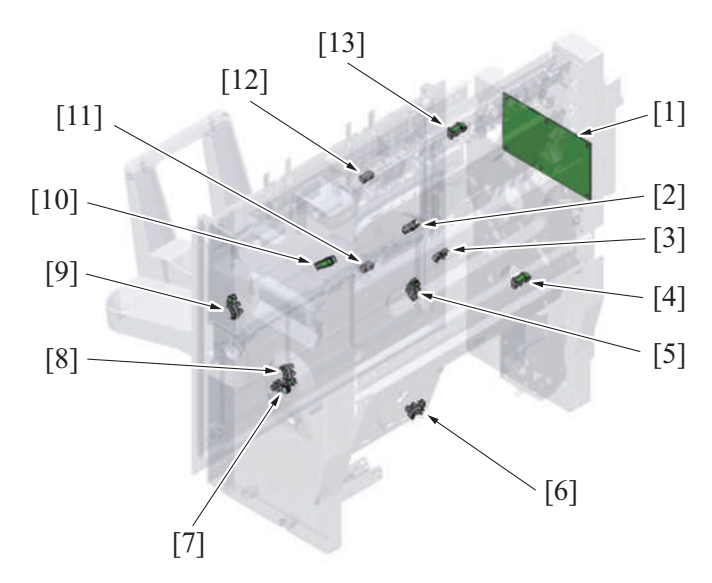

| [1]  | SD control board (SDCB)                         | [2]  | Fold exit sensor (PS112)                               |
|------|-------------------------------------------------|------|--------------------------------------------------------|
| [3]  | Center fold knife home sensor (PS108)           | [4]  | Center staple/fold stacker paper detect sensor (PS103) |
| [5]  | Alignment home sensor (PS104)                   | [6]  | Stopper home sensor (PS106)                            |
| [7]  | Paddle home sensor (PS105)                      | [8]  | Guide home sensor (PS107)                              |
| [9]  | Tri-folding gate home sensor (PS111)            | [10] | Curl cover detection sensor (PS102)                    |
| [11] | Booklet tray empty detection sensor/out (PS114) | [12] | Booklet tray empty detection sensor/in (PS113)         |
| [13] | SD entrance sensor (PS101)                      | -    | -                                                      |

# 1.14 PK-524

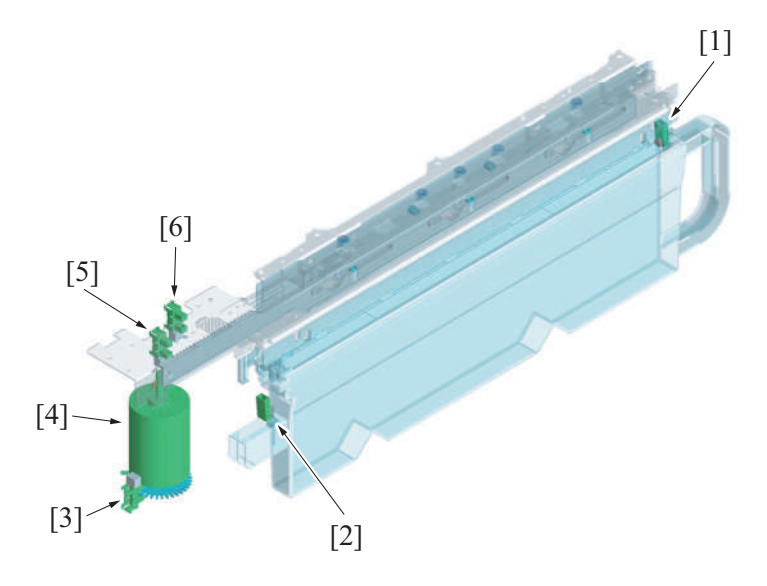

| [1] | Punch dust full sensor/out (PS4) | [2 | 2] | Punch dust full sensor/in (PS5) |
|-----|----------------------------------|----|----|---------------------------------|
| [3] | Punch motor sensor (PS3)         | [4 | ·] | Punch drive motor (M1)          |
| [5] | Punch position sensor (PS2)      | [6 | 5] | Punch home sensor (PS1)         |

# 2. CONNECTOR LAYOUT DRAWING

# 2.1 BOARD CONNECTOR LAYOUT DRAWING

# 2.1.1 bizhub 360i/300i

(1) Base board (BASEB)

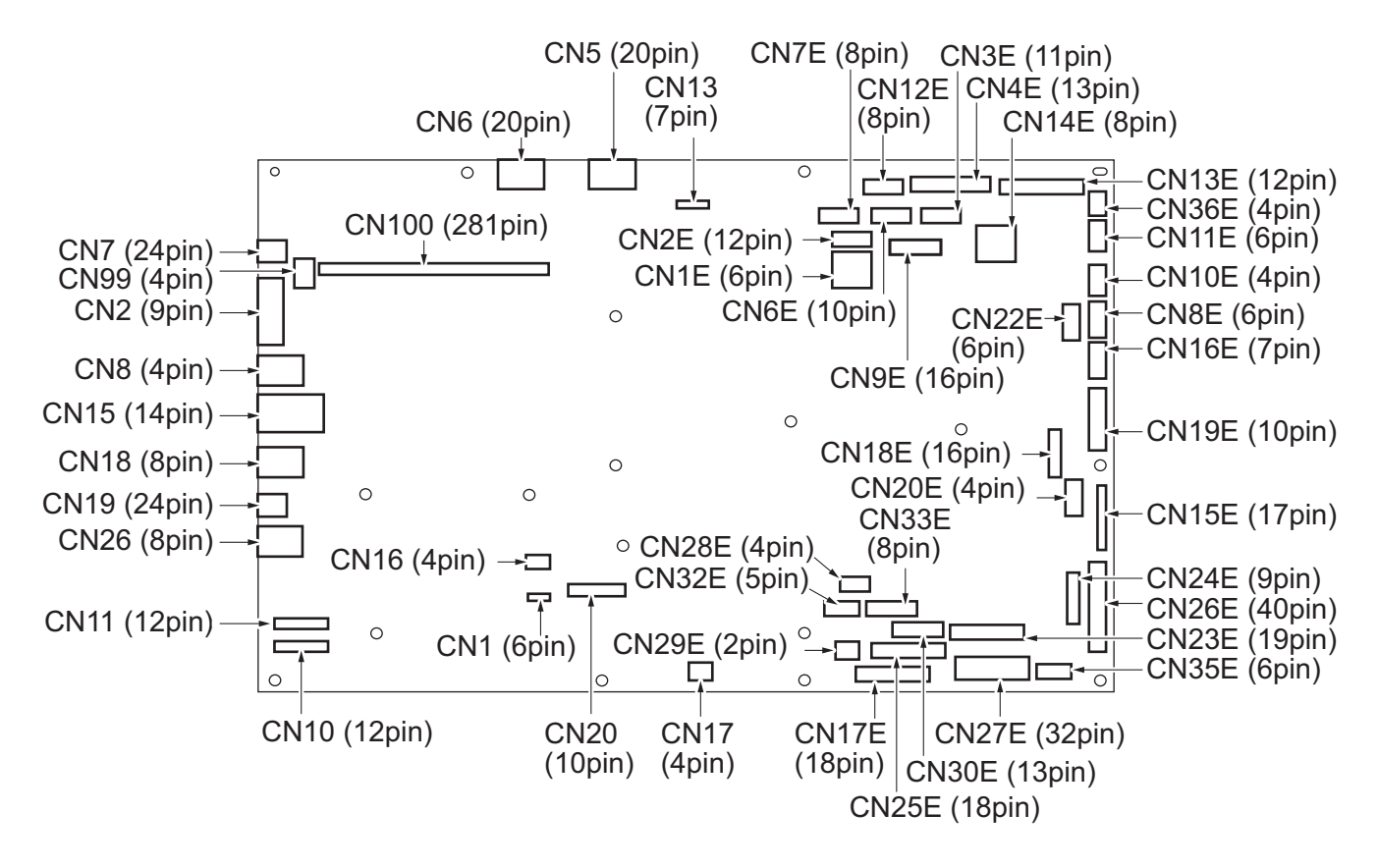

# (2) Storage board (STRGB)

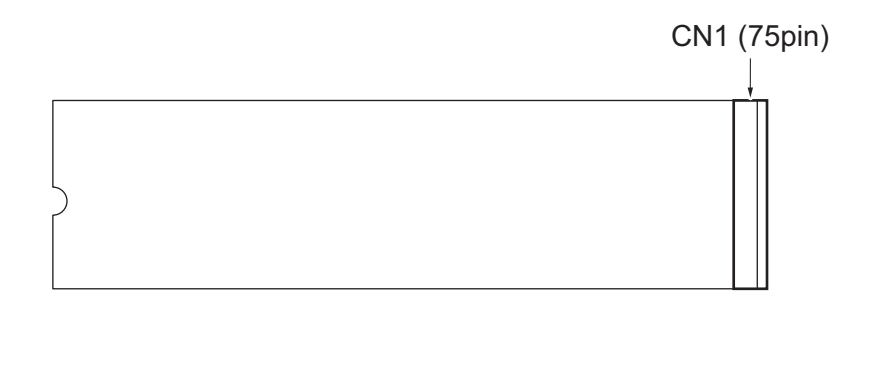

(3) CPU board (CPUB)

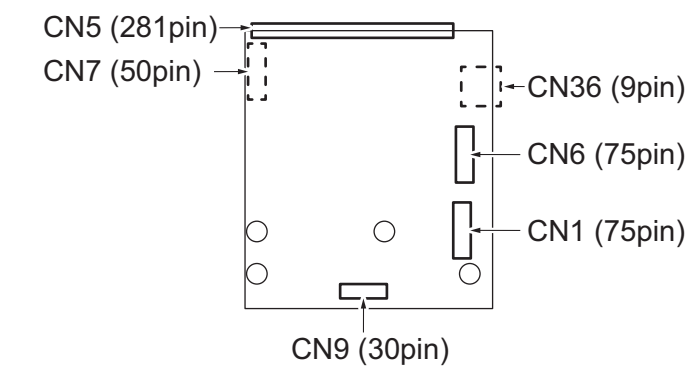

# (4) Backup board (ERB)

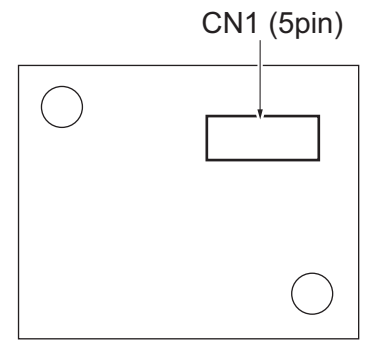

### (5) Expansion control board (EXCB)

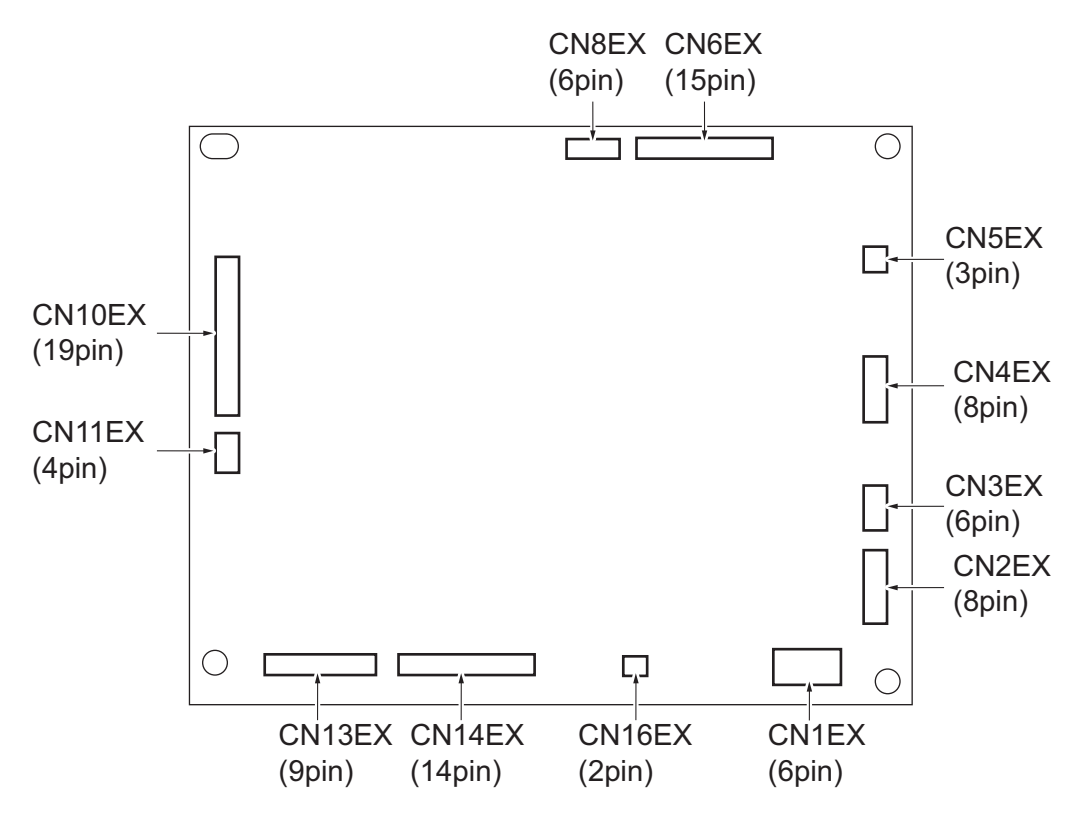

(6) TPM board (TPMB)

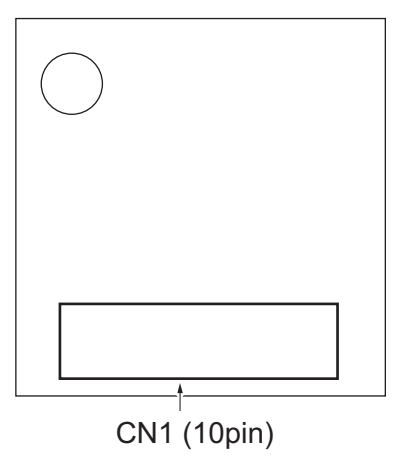

# (7) Machine condition monitor board (MCMB)

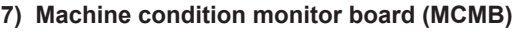

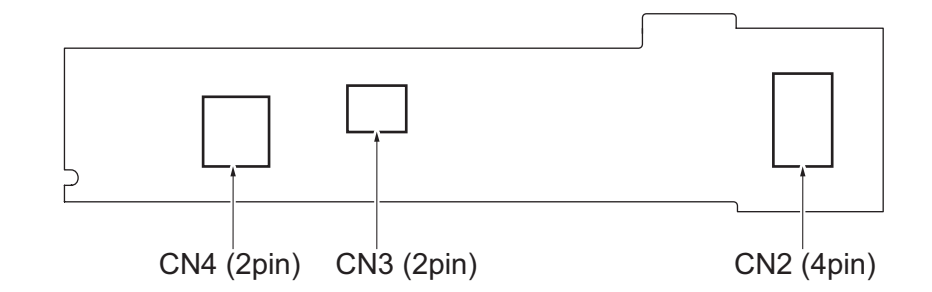

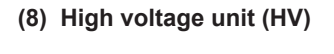

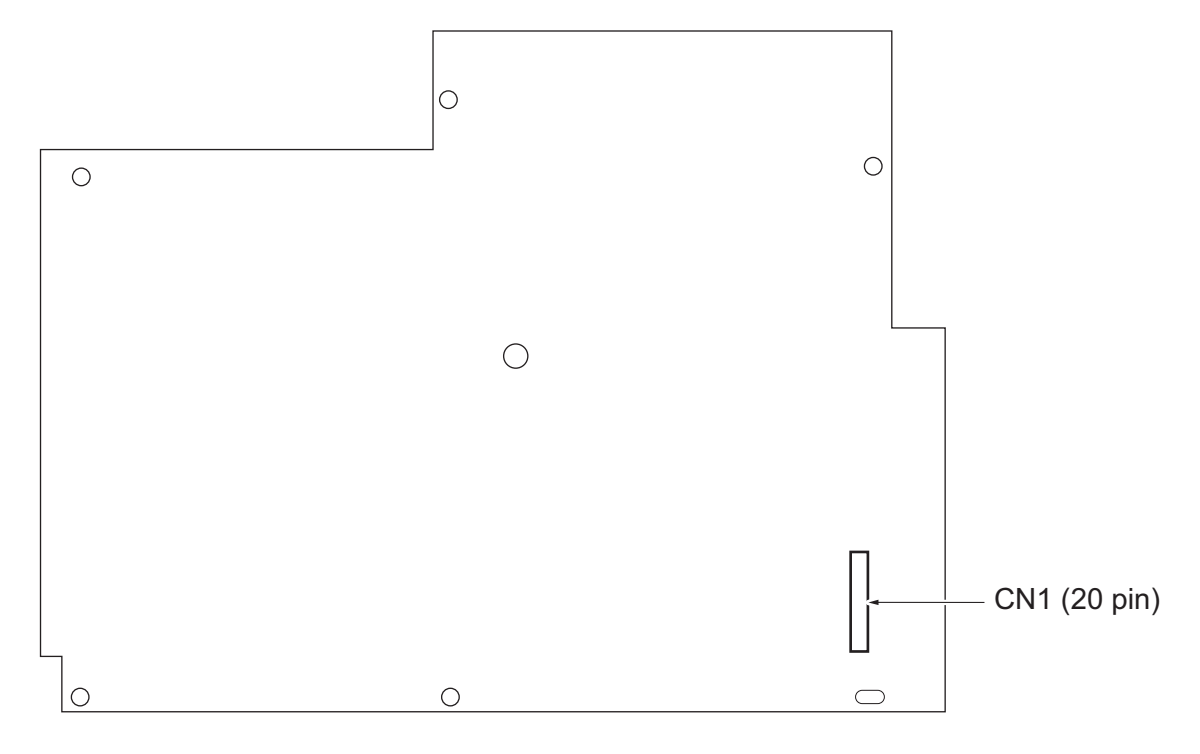

(9) DC power supply (DCPU)

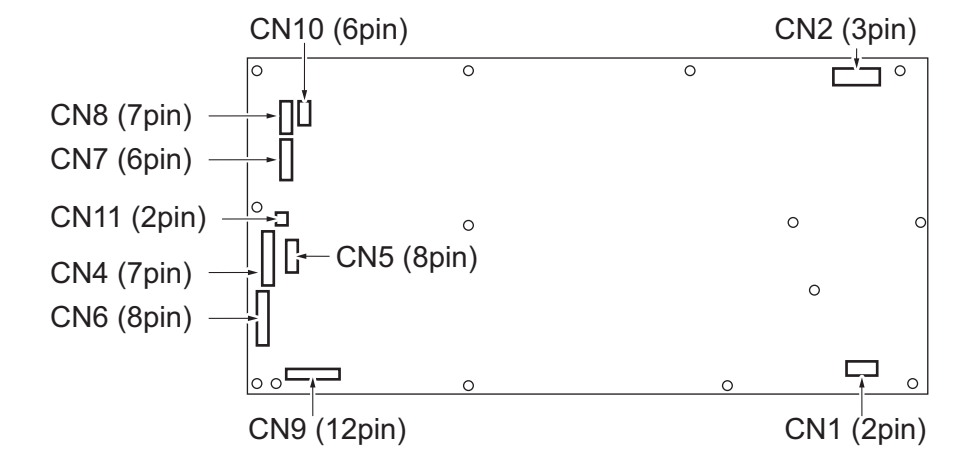

### (10) Scanner drive board (SCDB)

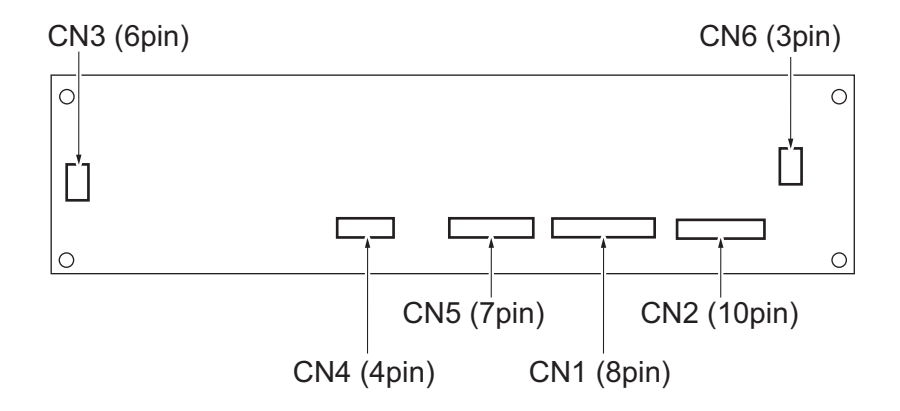

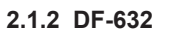

DF control board (DFCB)

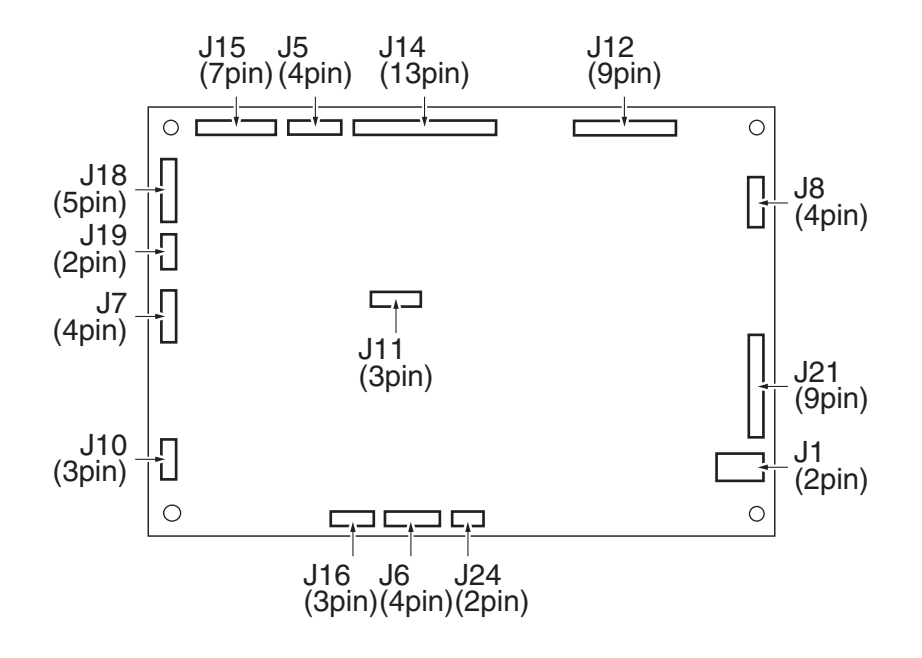

### 2.1.3 DF-714

# DF control board (DFCB)

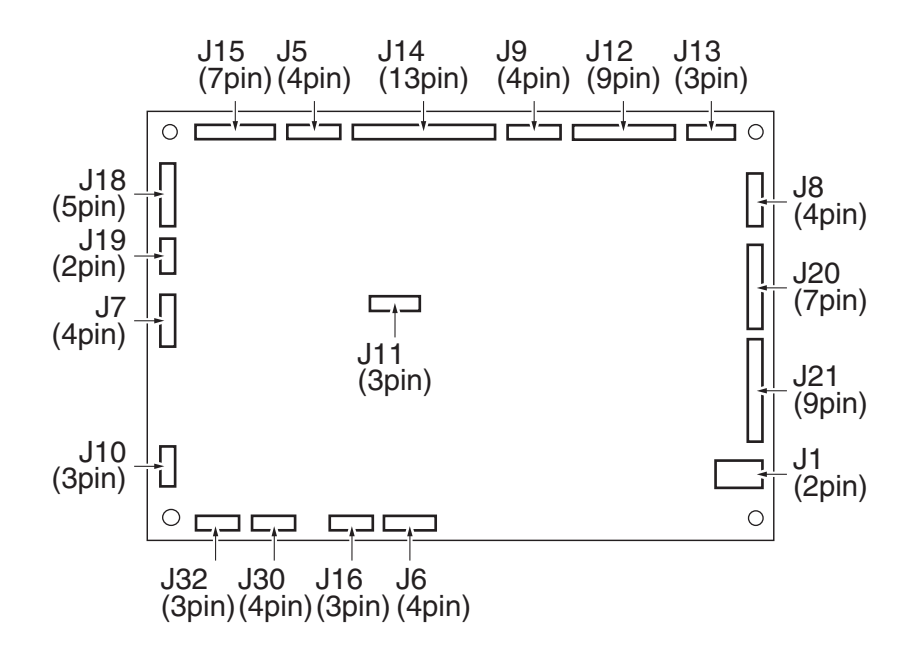

CIS power supply (CISPU)

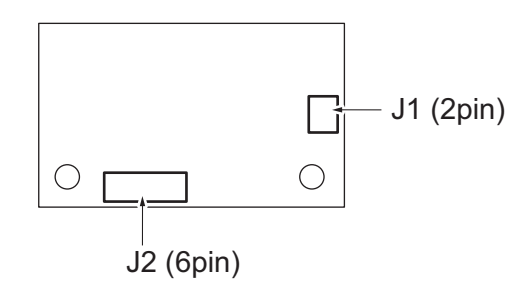

Multi feed receiver board (MFRB)

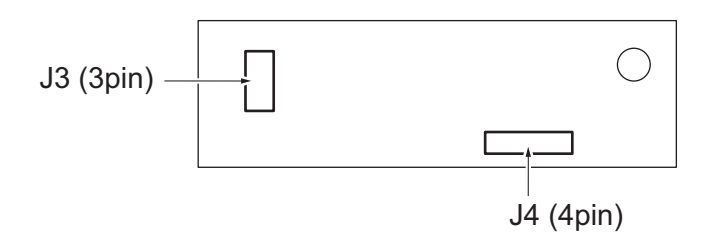

Multi feed detection board/TX (MFDB/TX)

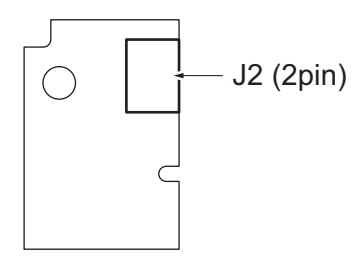

### Multi feed detection board/RX (MFDB/RX)

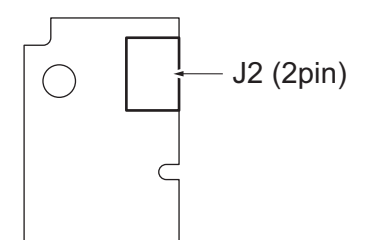

# 2.1.4 PC-116

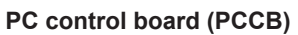

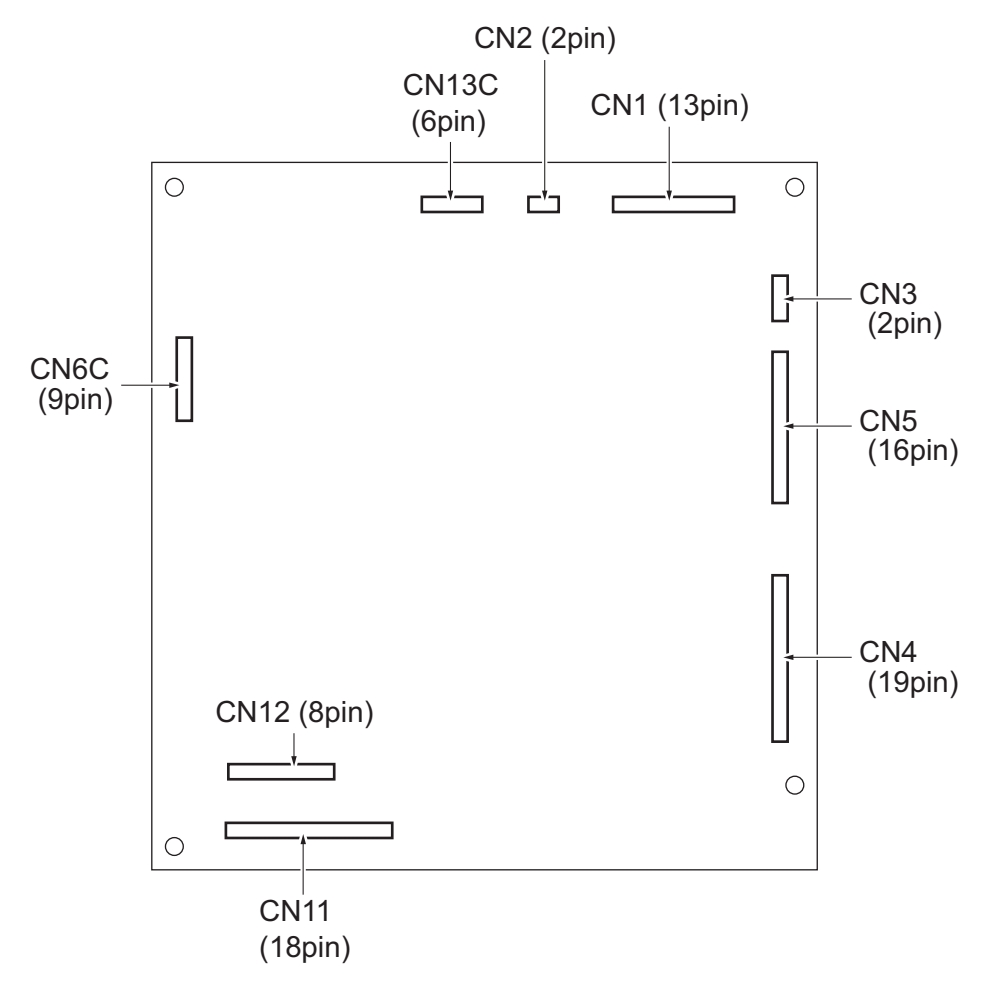

# 2.1.5 PC-216

### PC control board (PCCB)

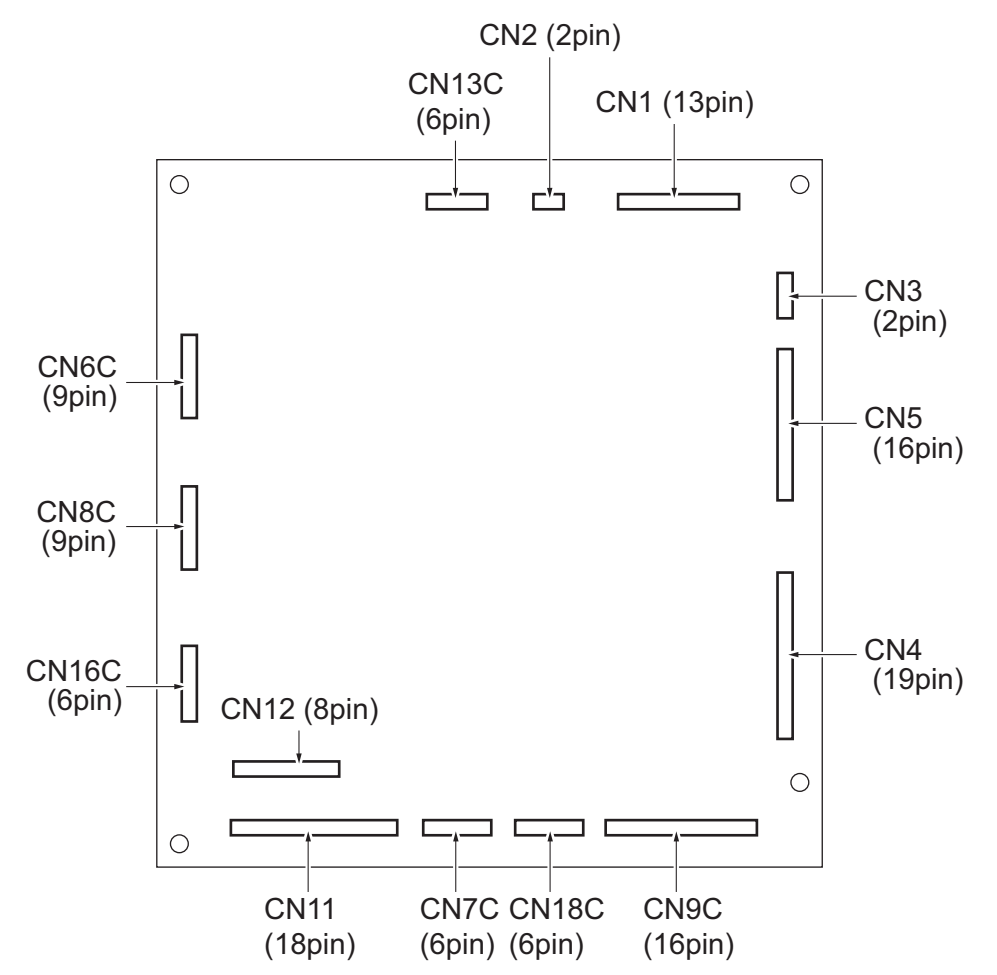
# 2.1.6 PC-416 PC control board (PCCB)

#### CN2 (2pin) CN1 (13pin) 0 Ο \_\_\_ Г ٦ G CN3 (2pin) CN5 (16pin) CN4 (17pin) CN12 (8pin) С Г 0 Г $\bigcirc$ **CN11** CN10L CN15L CN14L (18pin) (7pin) (12pin) (10pin)

# 2.1.7 PC-417

# PC control board (PCCB)

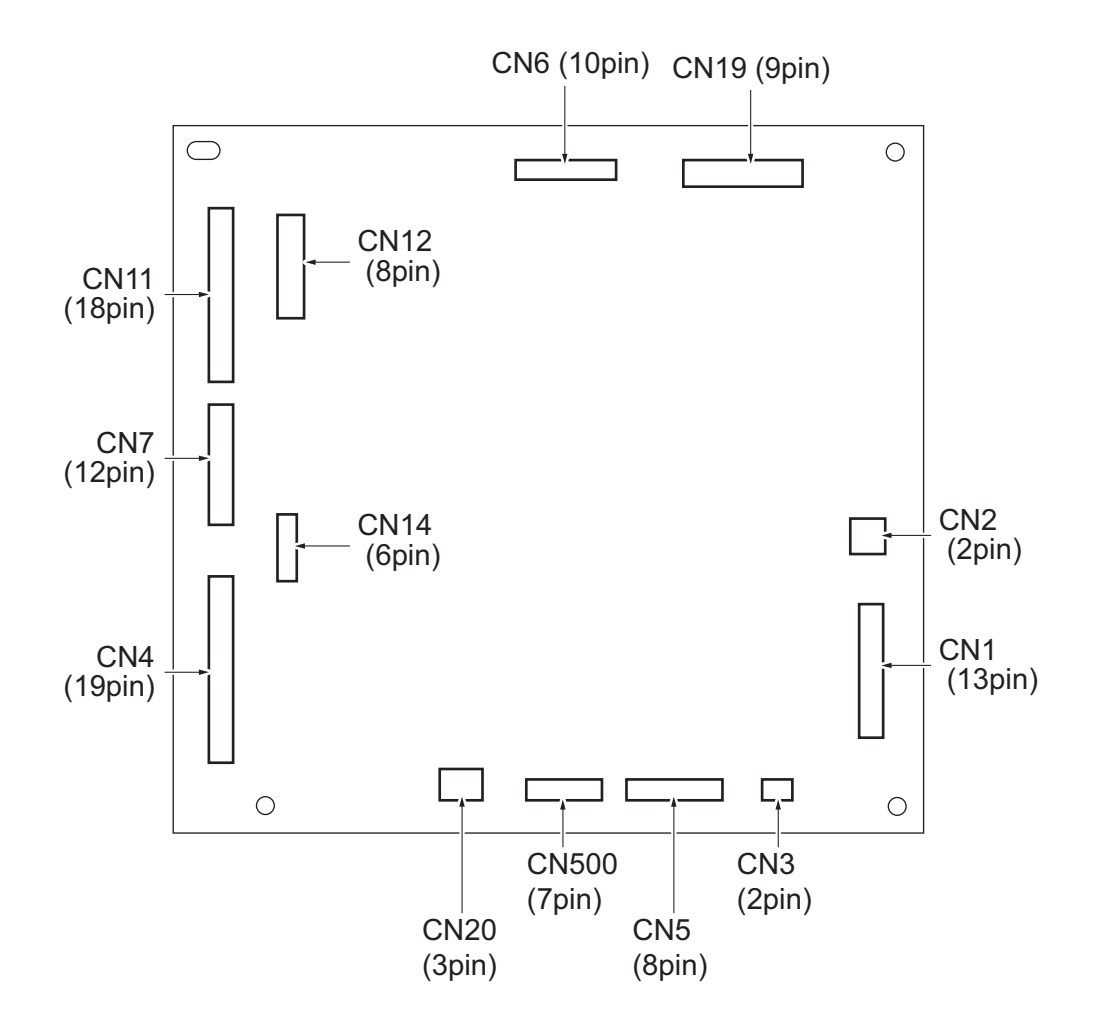

## 2.1.8 LU-302

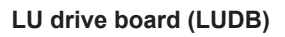

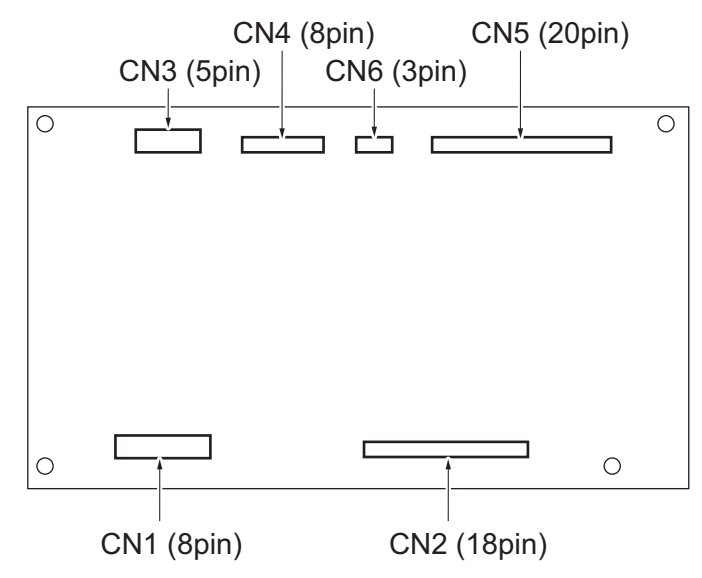

# 2.1.9 JS-506

JS control board (JSCB)

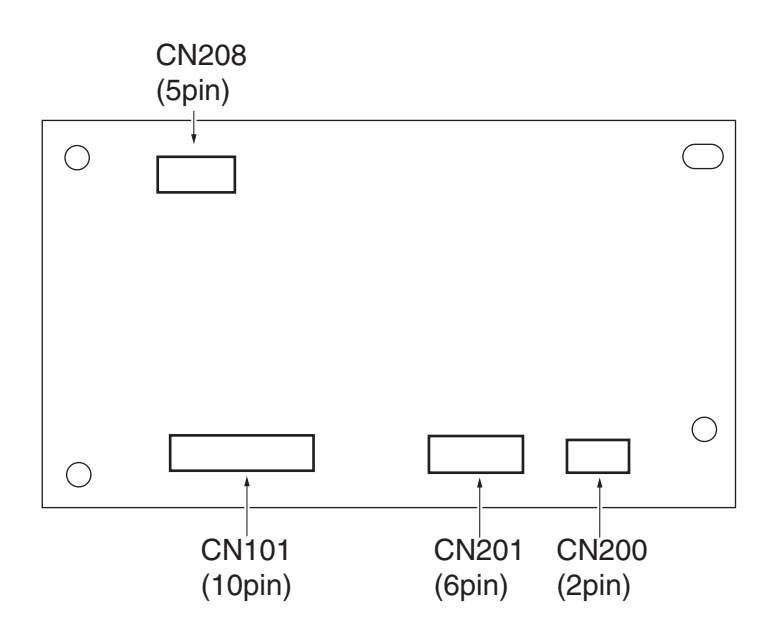

## 2.1.10 FS-533

FS control board (FSCB)

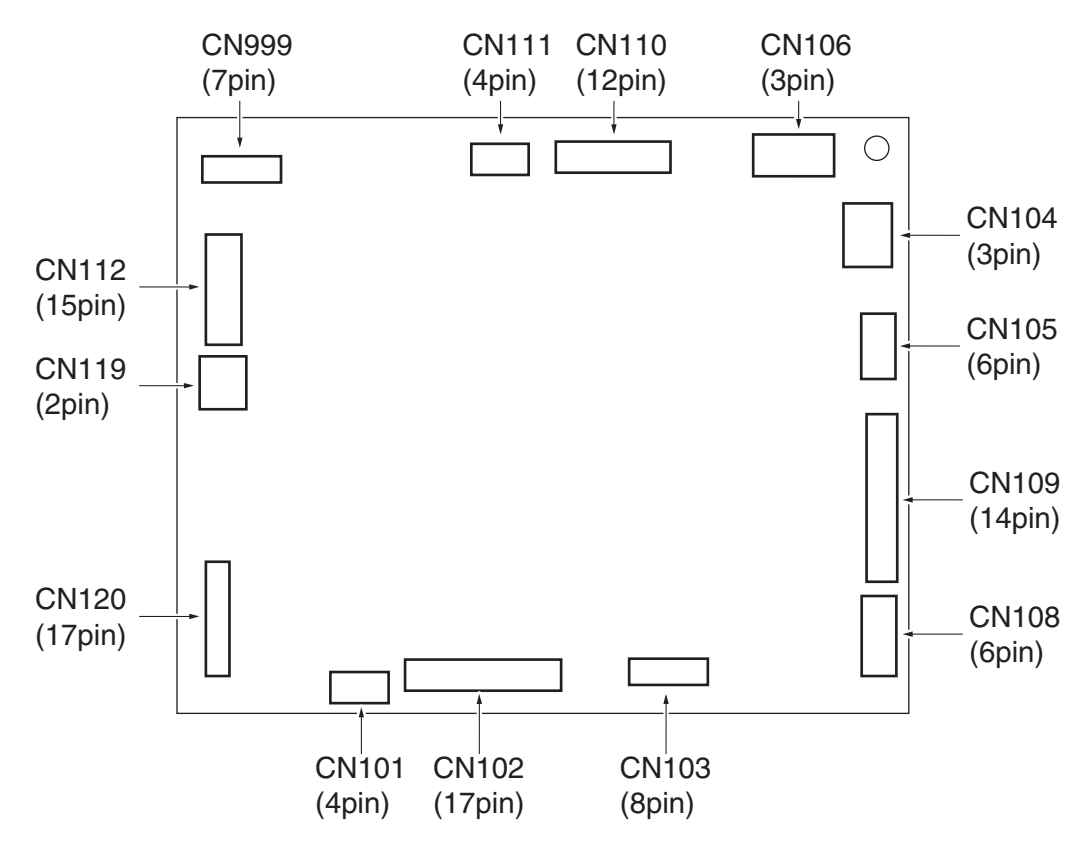

Stapler relay board (STREYB)

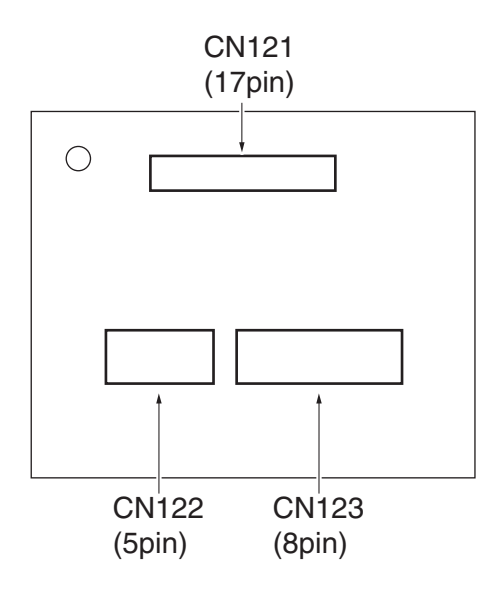

## 2.1.11 PK-519

### PK control board (PKCB)

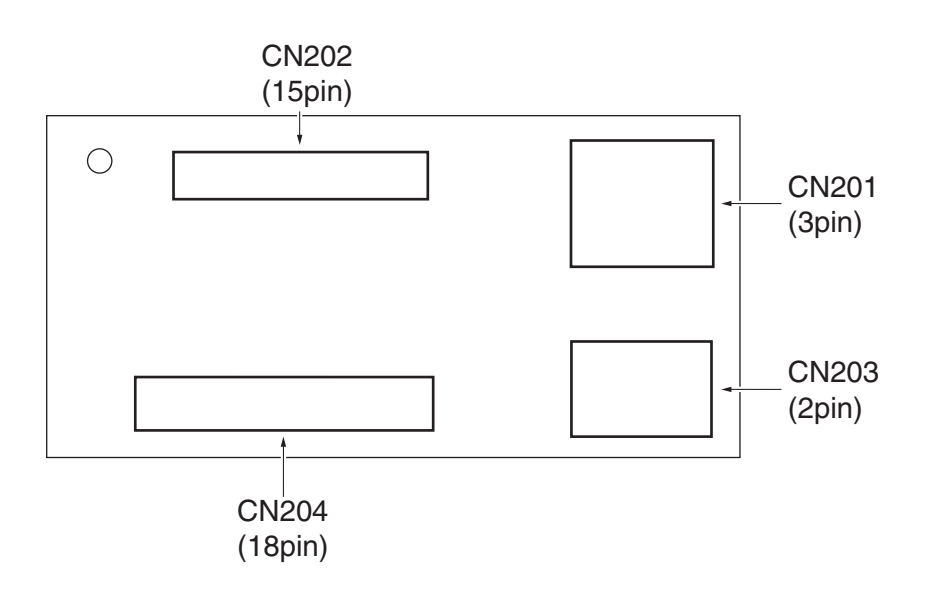

# 2.1.12 FS-539/FS-539SD

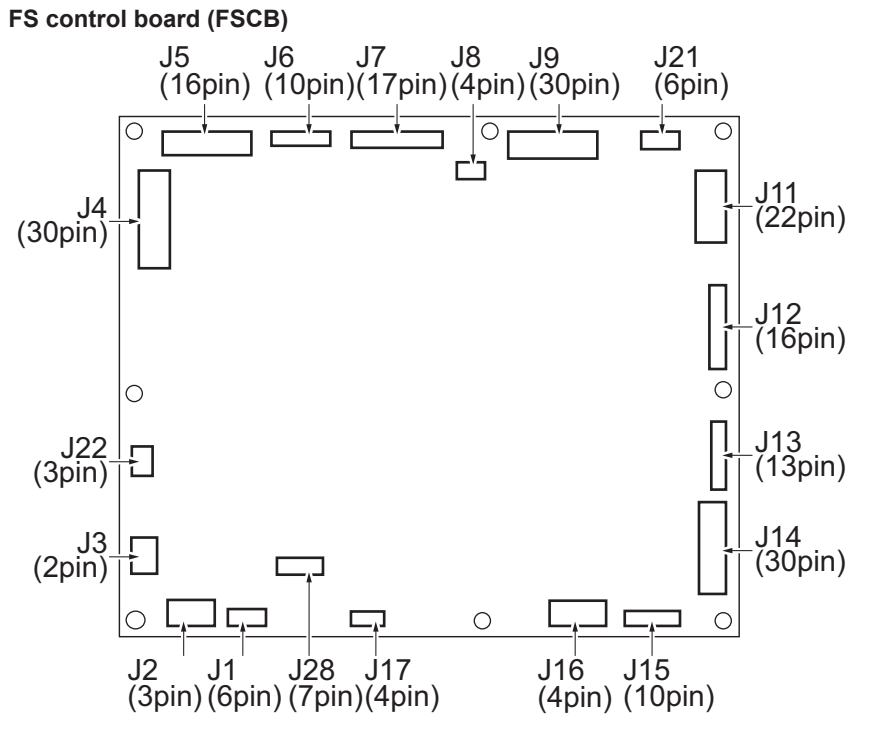

## 2.1.13 FS-539SD saddle section

SD control board (SDCB)

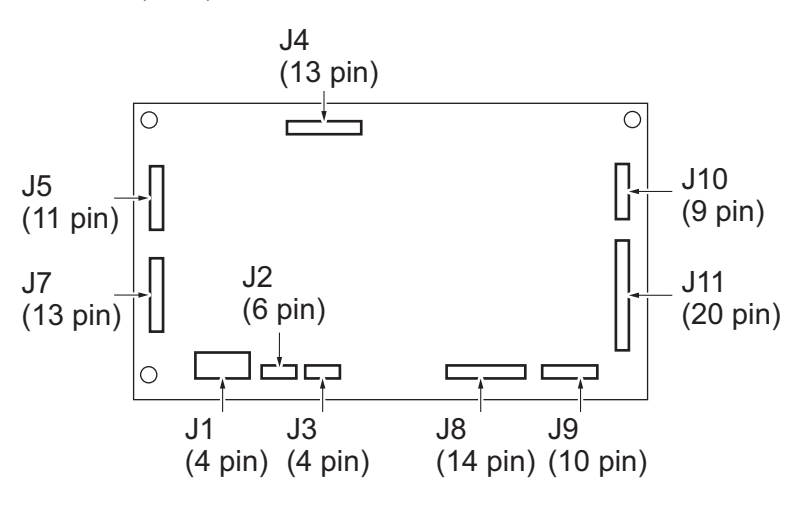

2.1.14 FK-514 (line 1/2) Fax board (FAXB)

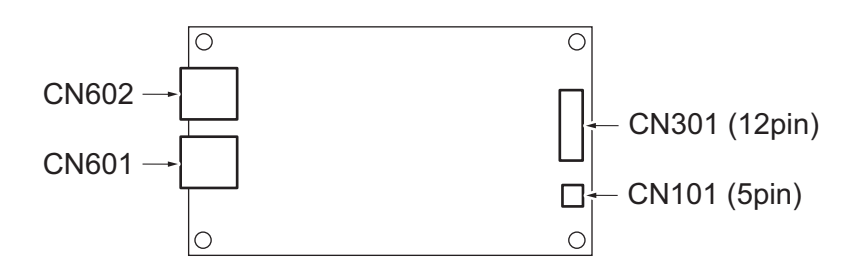

# 2.1.15 FK-515 (line 3/4) Fax board (FAXB)

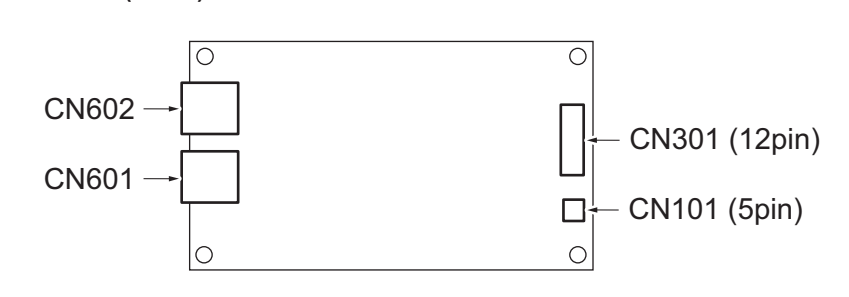

# 2.1.16 SC-509

# DSC board/1 (DSCB/1)

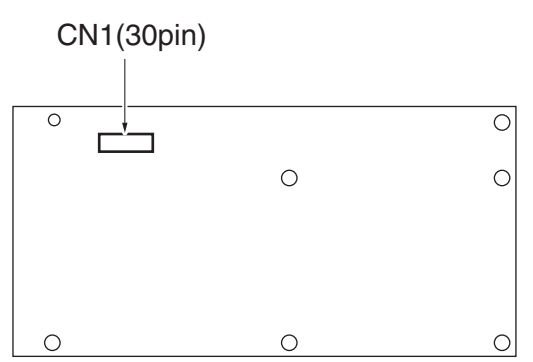

## 2.1.17 EM-908

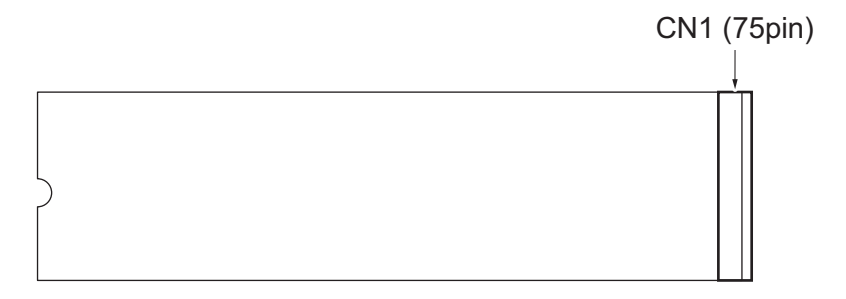

## 2.1.18 IM-102

# DF control board (DFCB)

(1) Envelope detection relay board (ENVDRB)

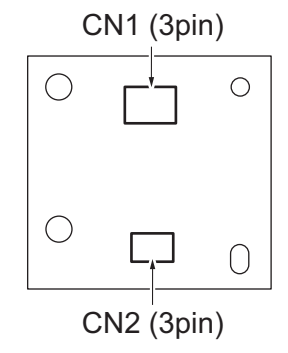

### (2) Envelope detection board/TX (ENVDB/TX)

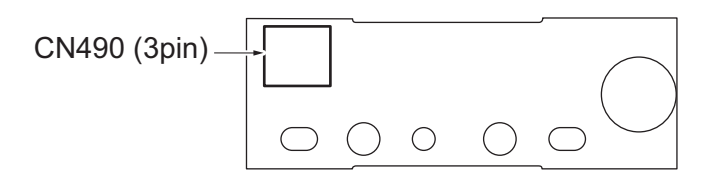

## (3) Envelope detection board/RX (ENVDB/RX)

CN491 (3 pin)

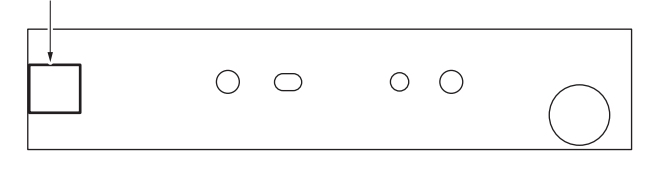

## (4) Paper basis weight detection board/TX (PBWDB/TX)

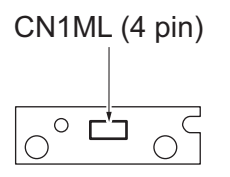

### (5) Paper basis weight detection board/RX (PBWDB/RX)

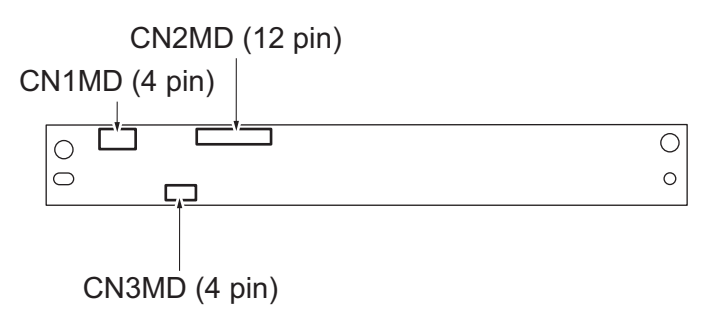

# 2.2 RELAY CONNECTOR LAYOUT DRAWING

## 2.2.1 bizhub 360i/300i (1) Main body

[27] [1] [2] [3] [26] [4] [5] [25] [6] [7] [8] [9] [24]\_ [10] [23] -- [11] [22] - [12] [21] - [13] [20] [14] [19] [15] [18][16] [17]

| No.  | CN No. | Pin    | Location | No.  | CN No. | Pin     | Location  |
|------|--------|--------|----------|------|--------|---------|-----------|
| [1]  | CN153  | 3 Pin  | 12-D     | [2]  | CN900  | 2 Pin   | 7-D       |
| [3]  | CN108  | 2 Pin  | 12-0     | [4]  | CN120  | 6 Pin   | 9_F       |
| [0]  | CN96   | 3 Pin  | 7-D      | [6]  | CN95   | 0 Pin   | 7-D       |
| [5]  |        | 0.05   | 1-0      | [0]  | 01450  | 9 T III | 10.0      |
| [/]  | CNIFIX | 3 Pin  | 6-D      | [8]  | CN156  | 2 Pin   | 12-0      |
| [9]  | CN126  | 4 Pin  | 9-Q      | [10] | CN48   | 3 Pin   | 10-W      |
| [11] | CN252  | 5 Pin  | 10-W     | [12] | CN255  | 4 Pin   | 14-Q      |
| [13] | CN253  | 19 Pin | 12-Q     | [14] | CN149  | 3 Pin   | 10-W      |
| [15] | CN256  | 4 Pin  | 14-R     | [16] | CN25   | 5 Pin   | 10-W      |
| [17] | CN254  | 19 Pin | 12-R     | [18] | CN151  | 12 Pin  | 5-W       |
| [19] | CN115  | 3 Pin  | 9-Q      | [20] | CN1AC  | 2 Pin   | 18-X/19-X |
| [21] | CN2AC  | 2 Pin  | 26-D     | [22] | CN307  | 16 Pin  | 6-Q       |
| [23] | CN306  | 5 Pin  | 8-Q      | [24] | CN92   | 4 Pin   | 9-Q       |
| [25] | CN79   | 12 Pin | 6-W      | [26] | CN150  | 4 Pin   | 21-P      |
| [27] | CN83   | 3 Pin  | 6-W      | -    | -      | -       | -         |

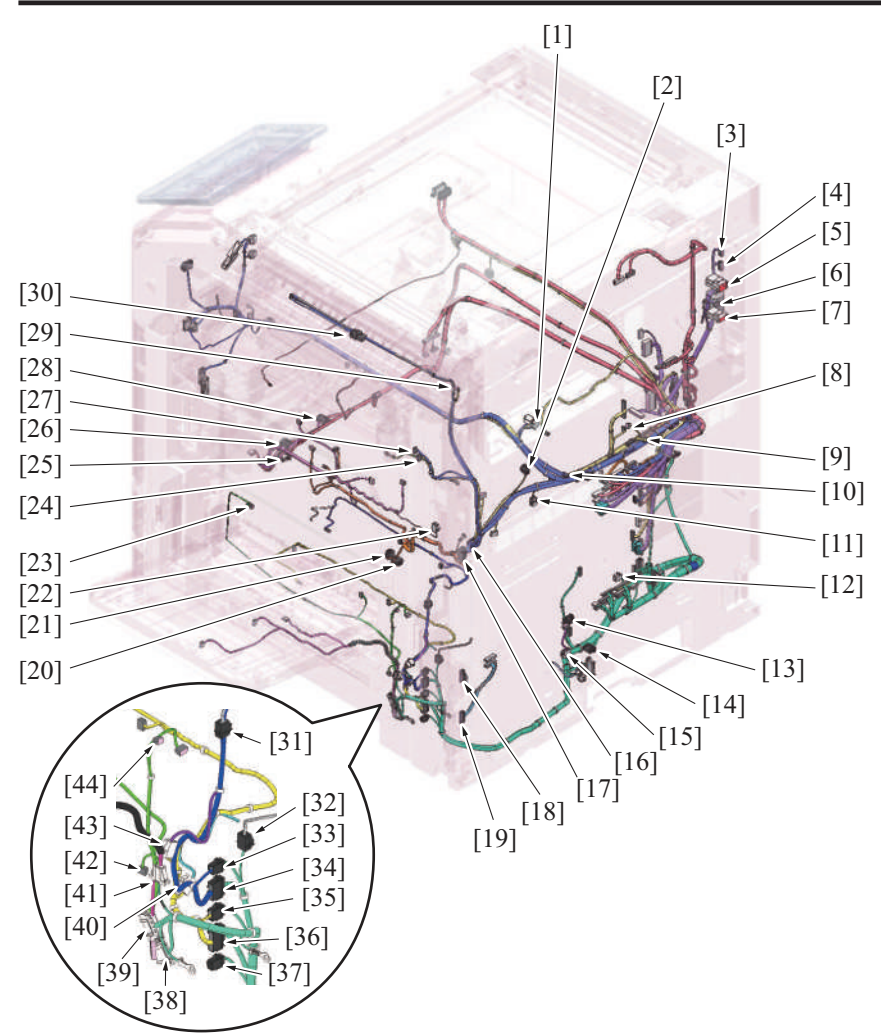

| No.  | CN No. | Pin    | Location | No.  | CN No. | Pin    | Location |
|------|--------|--------|----------|------|--------|--------|----------|
| [1]  | CN113  | 3 Pin  | 11-D     | [2]  | CN27   | 3 Pin  | 4-Q      |
| [3]  | CN3DF  | 7 Pin  | 4-K      | [4]  | CN2DF  | 9 Pin  | 3-K      |
| [5]  | CN1DF  | 4 Pin  | 3-K      | [6]  | CN2FN  | 6 Pin  | 6-K      |
| [7]  | CN1FN  | 3 Pin  | 6-K      | [8]  | CN26   | 3 Pin  | 8-Q      |
| [9]  | CN607  | 4 Pin  | 13-R     | [10] | CN112  | 4 Pin  | 5-Q      |
| [11] | CN159  | 2 Pin  | 5-Q      | [12] | CN29   | 2 Pin  | 13-J     |
| [13] | CN180  | 9 Pin  | 17-I     | [14] | CN181  | 9 Pin  | 18-I     |
| [15] | CN193  | 4 Pin  | 24-E     | [16] | CN12   | 2 Pin  | 5-C      |
| [17] | CN9    | 13 Pin | 4-W      | [18] | CN155  | 12 Pin | 22-D     |
| [19] | CN154  | 12 Pin | 21-D     | [20] | CN606  | 4 Pin  | 4-W      |
| [21] | CN602  | 3 Pin  | 4-W      | [22] | CN73   | 2 Pin  | 3-C      |
| [23] | CN191  | 2 Pin  | 10-J     | [24] | CN86   | 4 Pin  | 5-D      |
| [25] | CN111  | 7 Pin  | 3-D      | [26] | CN77   | 8 Pin  | 4-D      |
| [27] | CN5    | 6 Pin  | 11-D     | [28] | CN170  | 9 Pin  | 3-D      |
| [29] | CN78   | 3 Pin  | 4-Q      | [30] | CN119  | 4 Pin  | 10-C     |
| [31] | CN33   | 2 Pin  | 11-J     | [32] | CN28   | 2 Pin  | 13-J     |
| [33] | CN34   | 3 Pin  | 15-I     | [34] | CN30   | 8 Pin  | 11-I     |
| [35] | CN36   | 4 Pin  | 15-I     | [36] | CN40   | 10 Pin | 16-I     |
| [37] | CN37   | 3 Pin  | 15-I     | [38] | CN19   | 6 Pin  | 19-I     |
| [39] | CN13   | 12 Pin | 10-I     | [40] | CN43   | 2 Pin  | 16-J     |
| [41] | CN16   | 3 Pin  | 19-I     | [42] | CN21   | 2 Pin  | 10-J     |
| [43] | CN44   | 2 Pin  | 17-J     | [44] | CN20   | 2 Pin  | 10-J     |

# N TIMING CHART

1. bizhub 360i/300i

# 1.1 Time chart when printing

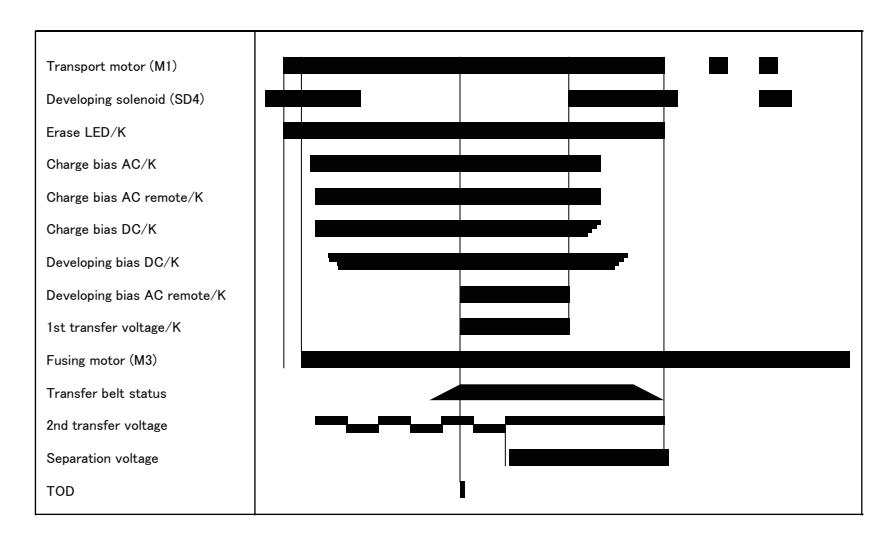

# 2. LU-302

# **Operating conditions**

| Paper type         | Plain paper                                        |
|--------------------|----------------------------------------------------|
| Paper size         | A4(LEF) or 8 <sup>1</sup> / <sub>2</sub> x 11(LEF) |
| Paper feeding mode | Multi feed print                                   |

# Timing chart

| LU paper feed sensor (PS3)   |  |
|------------------------------|--|
| Transport roller             |  |
| LU transport motor (M3)_EN   |  |
| LU transport motor (M3)_CLK  |  |
| Paper feed roller            |  |
| LU paper feed motor (M2)_EN  |  |
| LU paper feed motor (M2)_CLK |  |

# **O WIRING DIAGRAM**

# 1. bizhub 360i/300i

#### 1.1 Main body bizhub 36

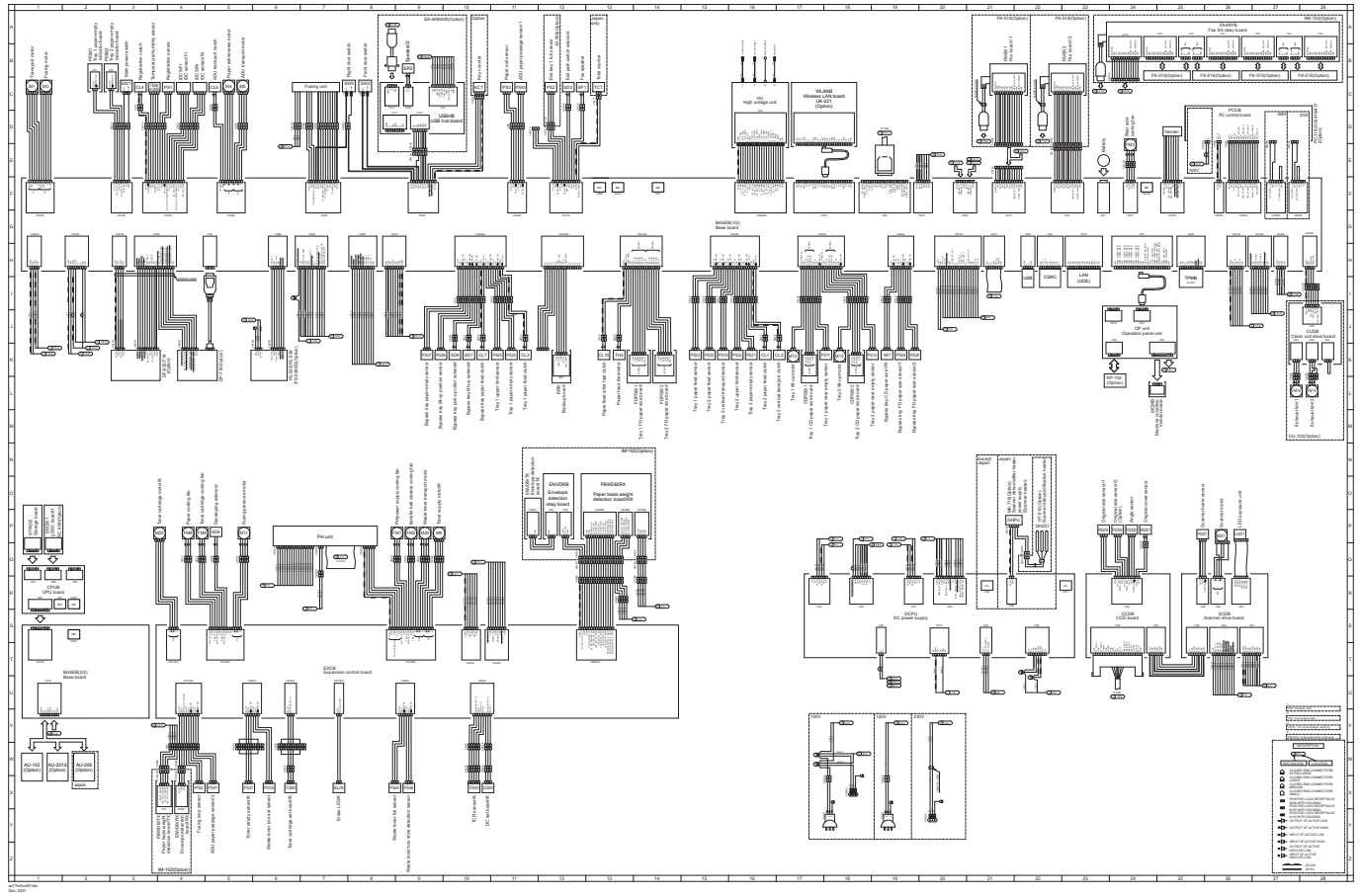

- bizhub 360i/300i Wiring diagram (ac77m0oc801da.pdf 2.78 MB)
- •
- •
- bizhub 360i/300i Wiring diagram A3 size (1/4) (ac77m0oc811da.pdf 1.29 MB) bizhub 360i/300i Wiring diagram A3 size (2/4) (ac77m0oc812da.pdf 1.40 MB) bizhub 360i/300i Wiring diagram A3 size (3/4) (ac77m0oc813da.pdf 1.21 MB) bizhub 360i/300i Wiring diagram A3 size (4/4) (ac77m0oc814da.pdf 0.99 MB) •
- •

# 2. DF-632 DF-632 Overall wiring diagram

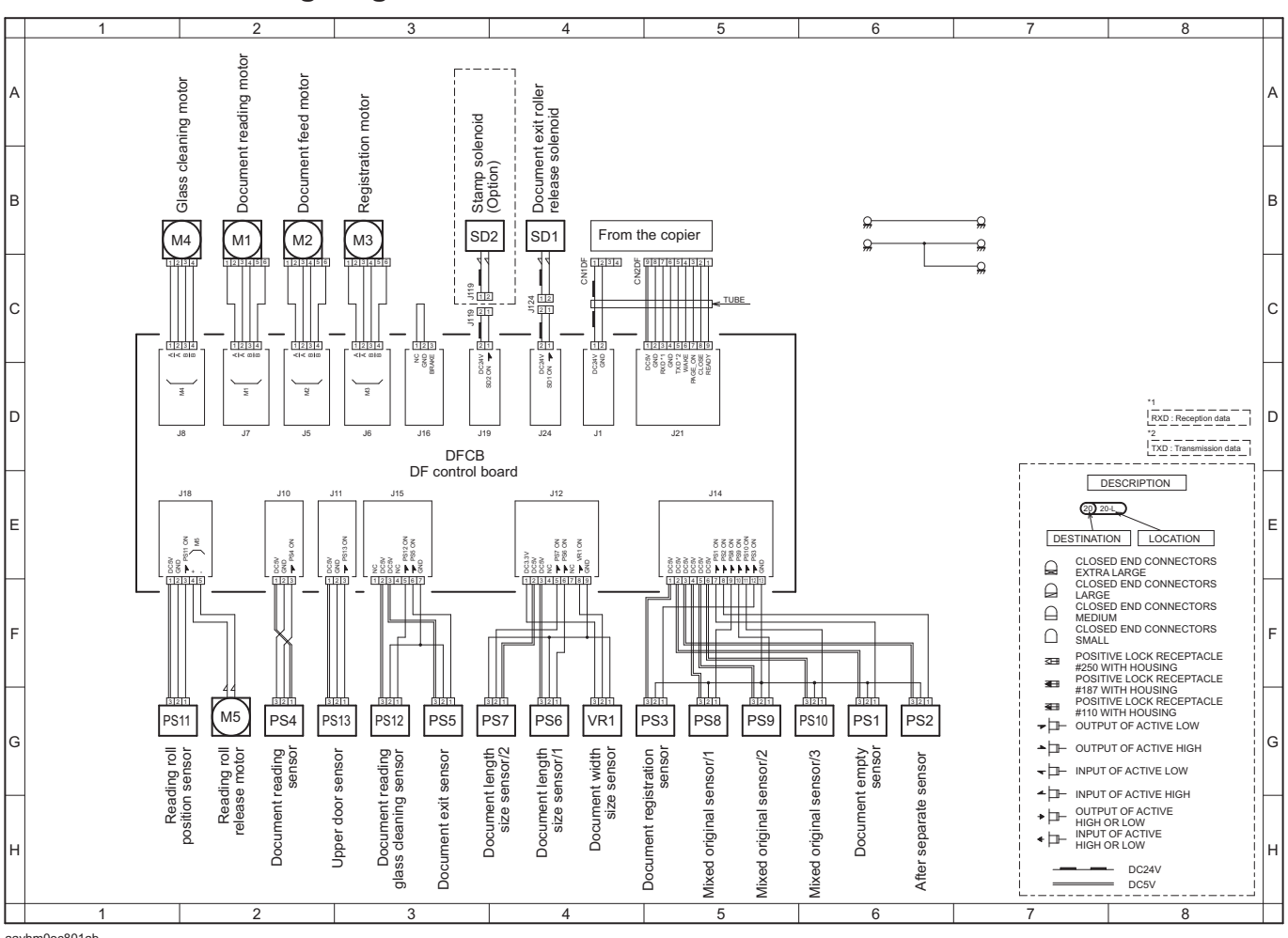

aayhm0oc801ab Jun. 2021

• DF-632 Wiring diagram (aayhm0oc801da.pdf 79 KB)

# 3. DF-714

# **DF-714 Overall wiring diagram**

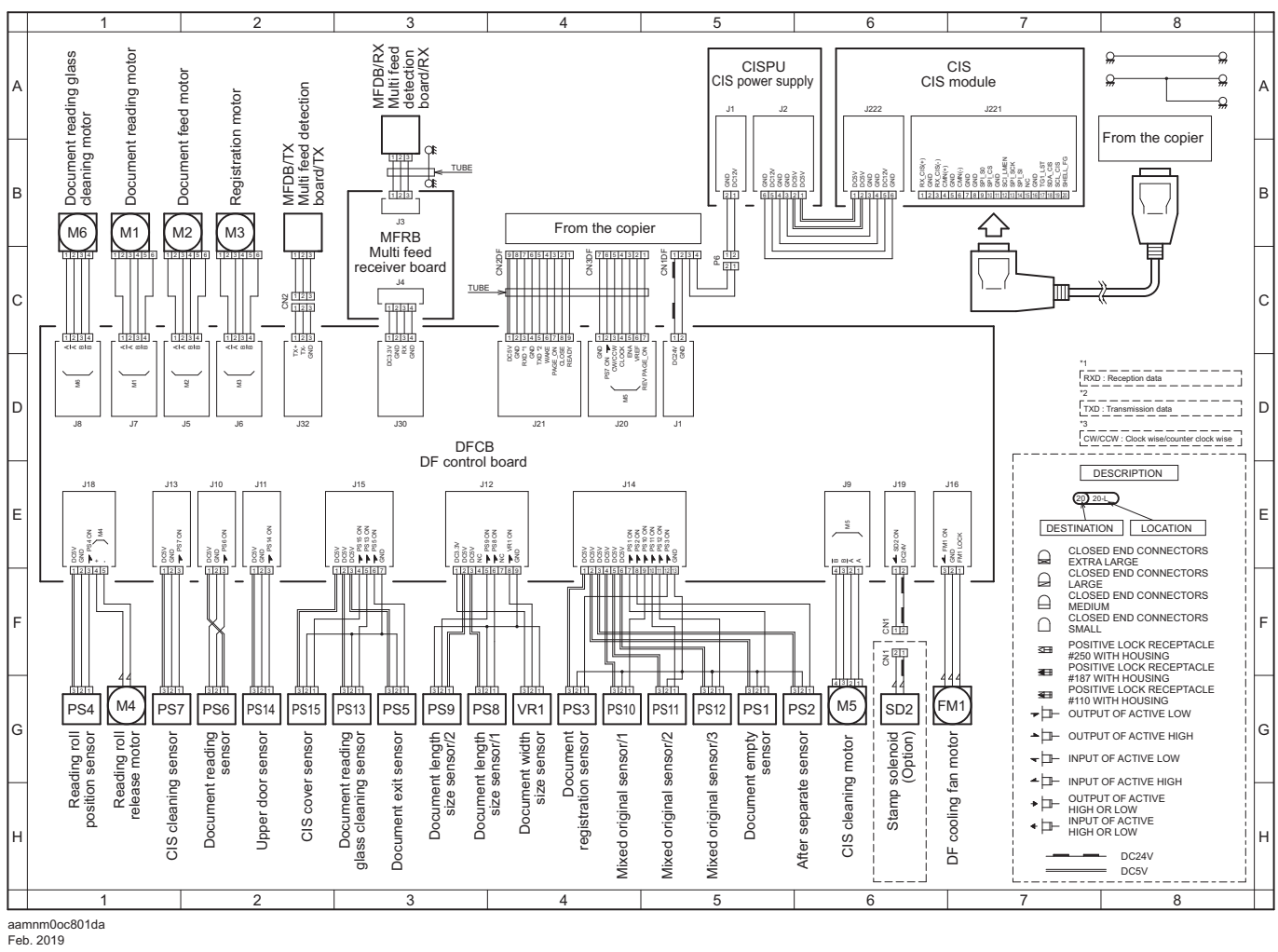

• DF-714 Wiring diagram (aamnm0oc801da.pdf 85 KB)

### PC-116 Overall wiring diagram

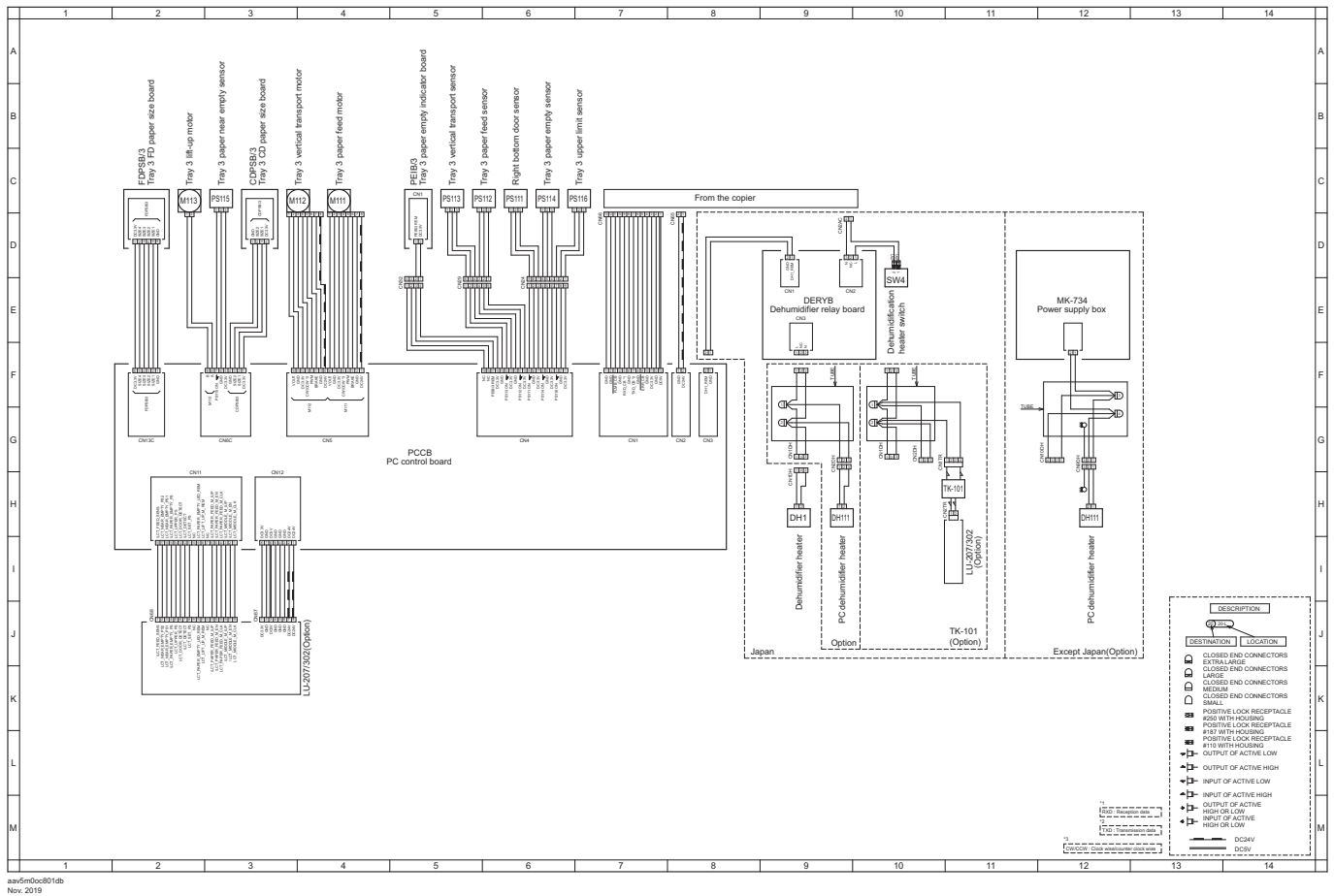

• PC-116 Wiring diagram (aav5m0oc801db.pdf 1.20 MB)

## PC-216 Overall wiring diagram

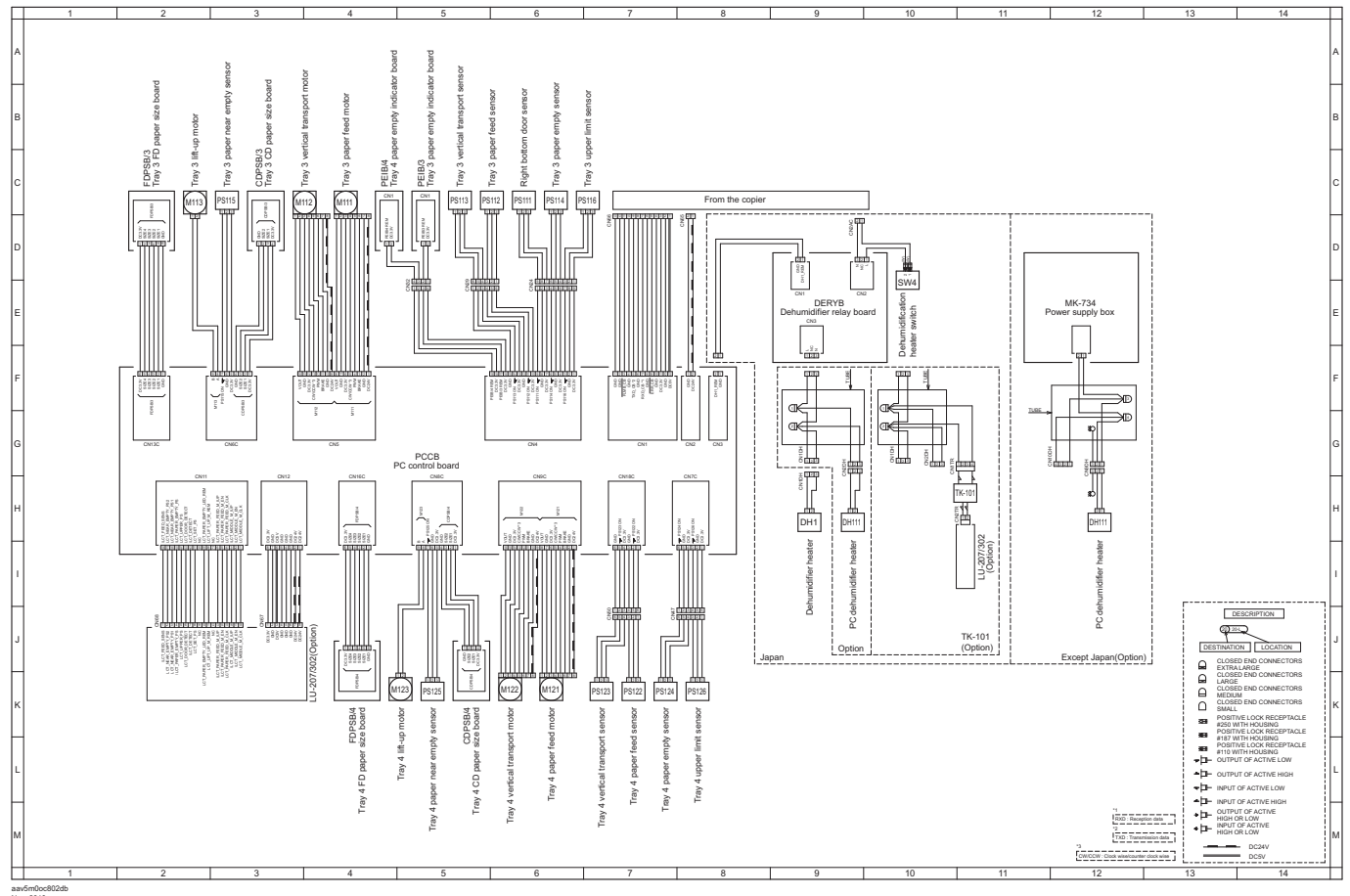

• PC-216 Wiring diagram (aav5m0oc802db.pdf 1.29 MB)

PC-416 Overall wiring diagram

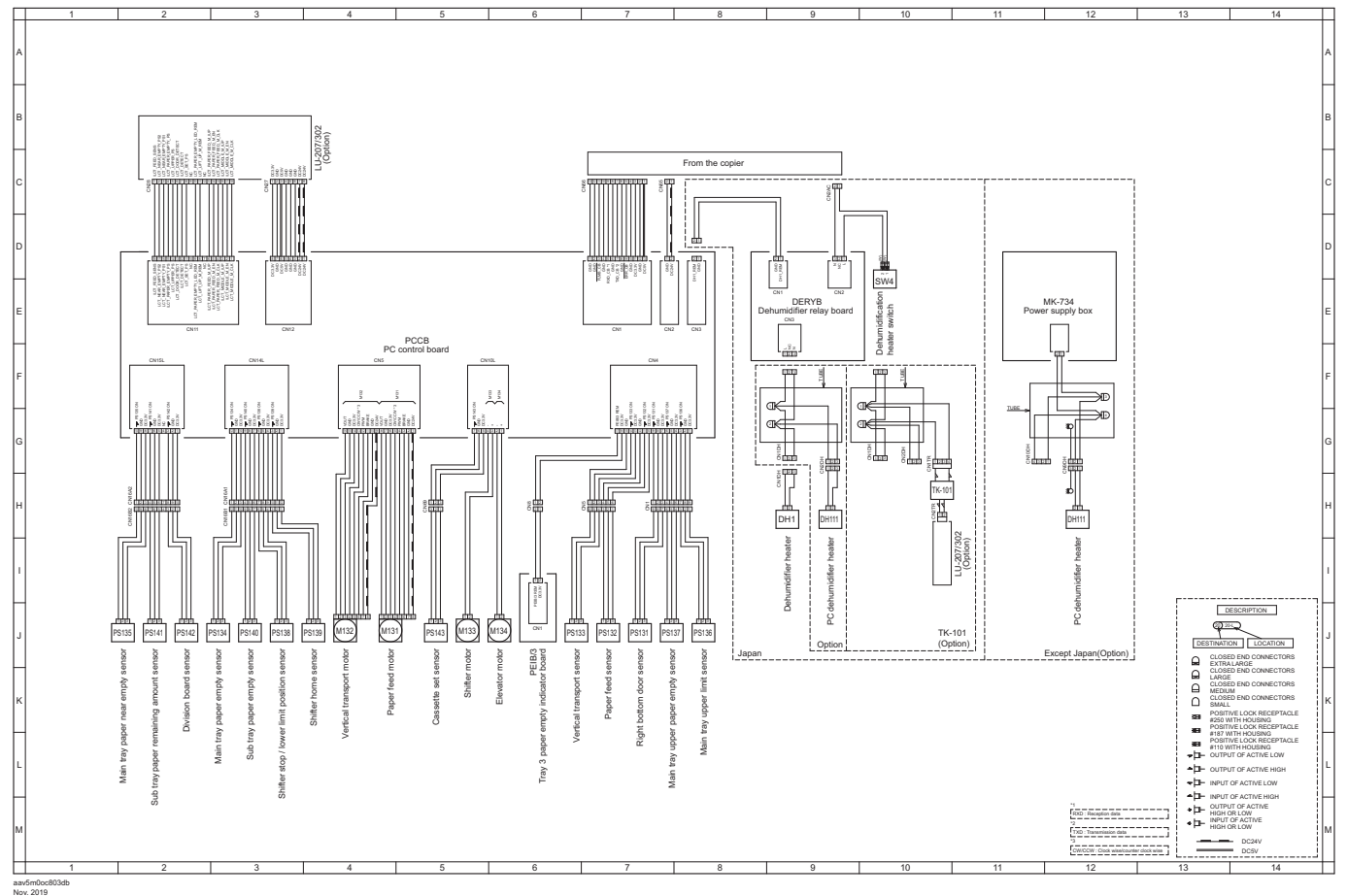

• PC-416 Wiring diagram (aav5m0oc803db.pdf 1.24 MB)

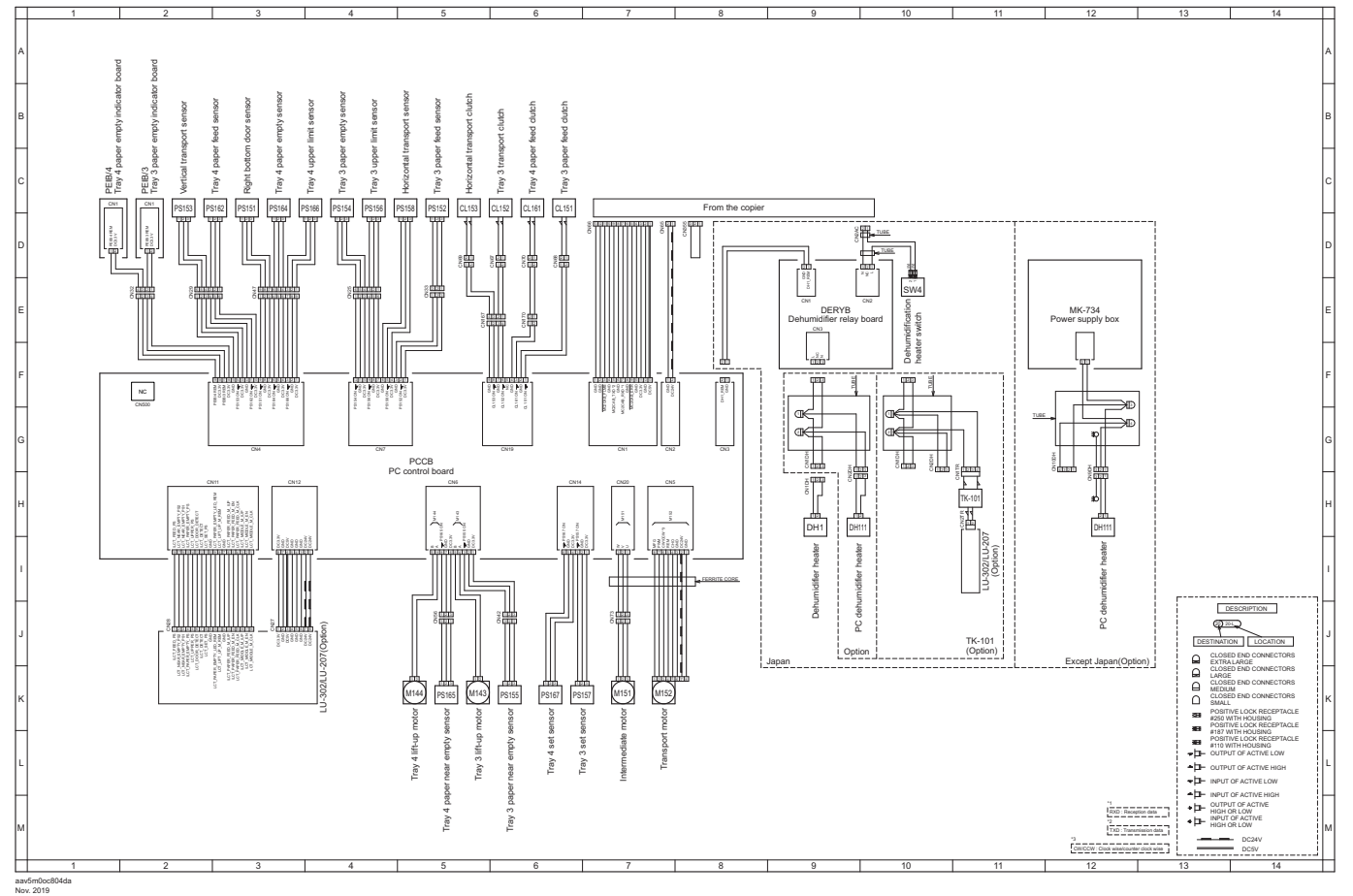

• PC-417 Wiring diagram (aav5m0oc804da.pdf 1.21 MB)

# 8. LU-302 LU-302 Overall wiring diagram

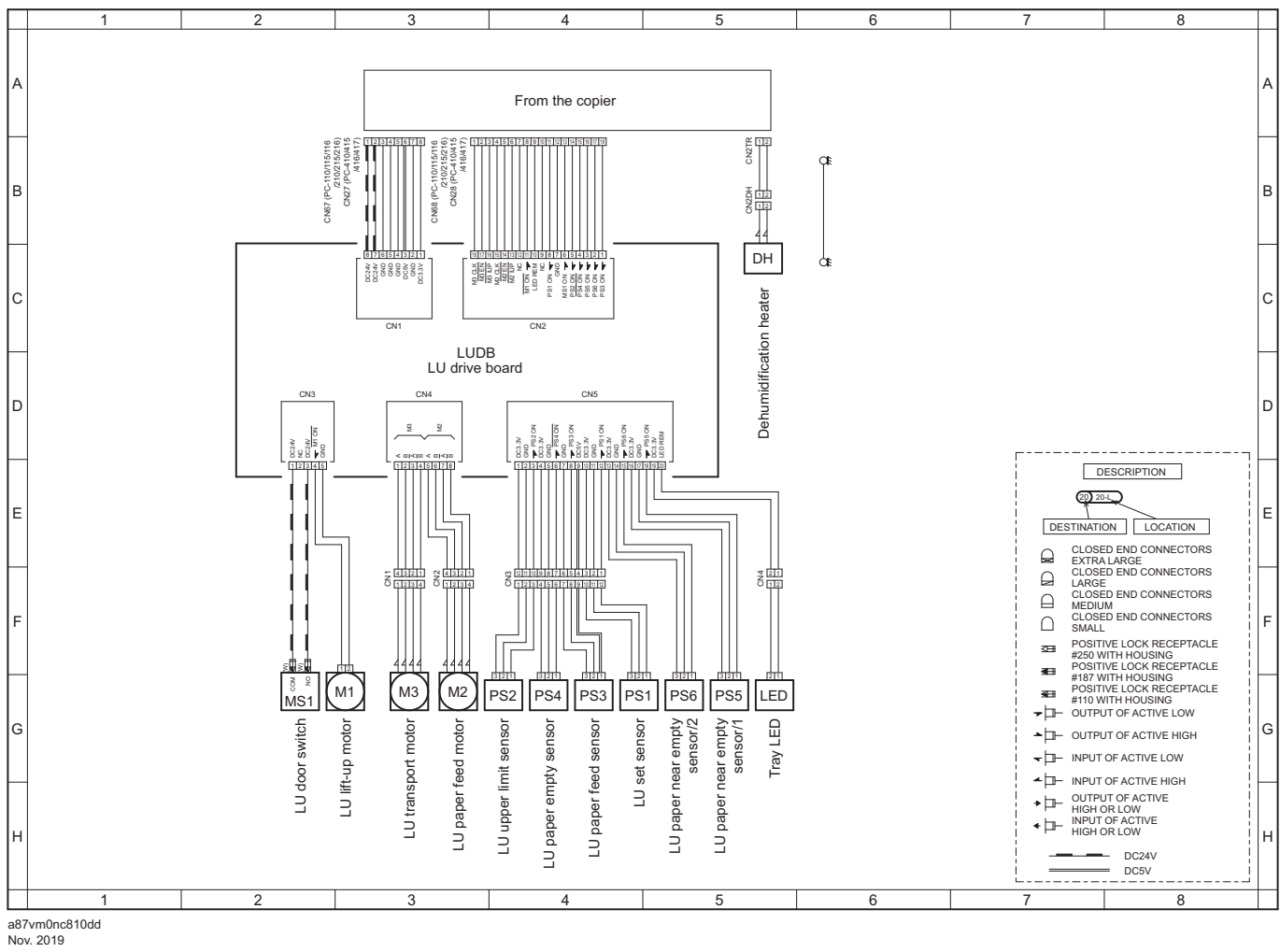

• LU-302 Wiring diagram (a87vm0nc810dd.pdf 1.07 MB)

# 9. JS-506

# JS-506 Overall wiring diagram

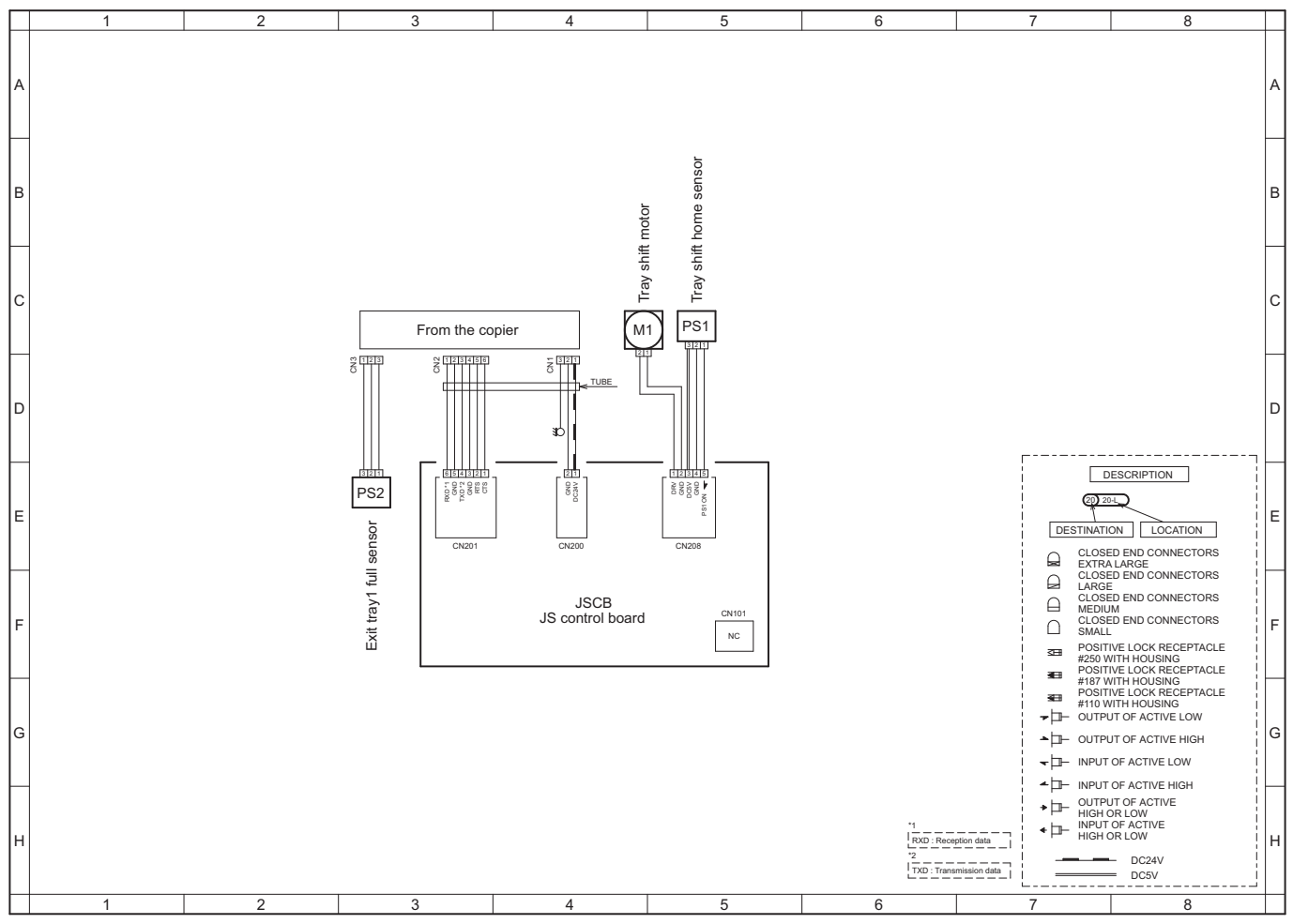

a2yvm0nc810da Apr.2012

<sup>•</sup> JS-506 Wiring diagram (a2yvm0nc810da.pdf 0.7 MB)

# 10. FS-533

## FS-533 Overall wiring diagram

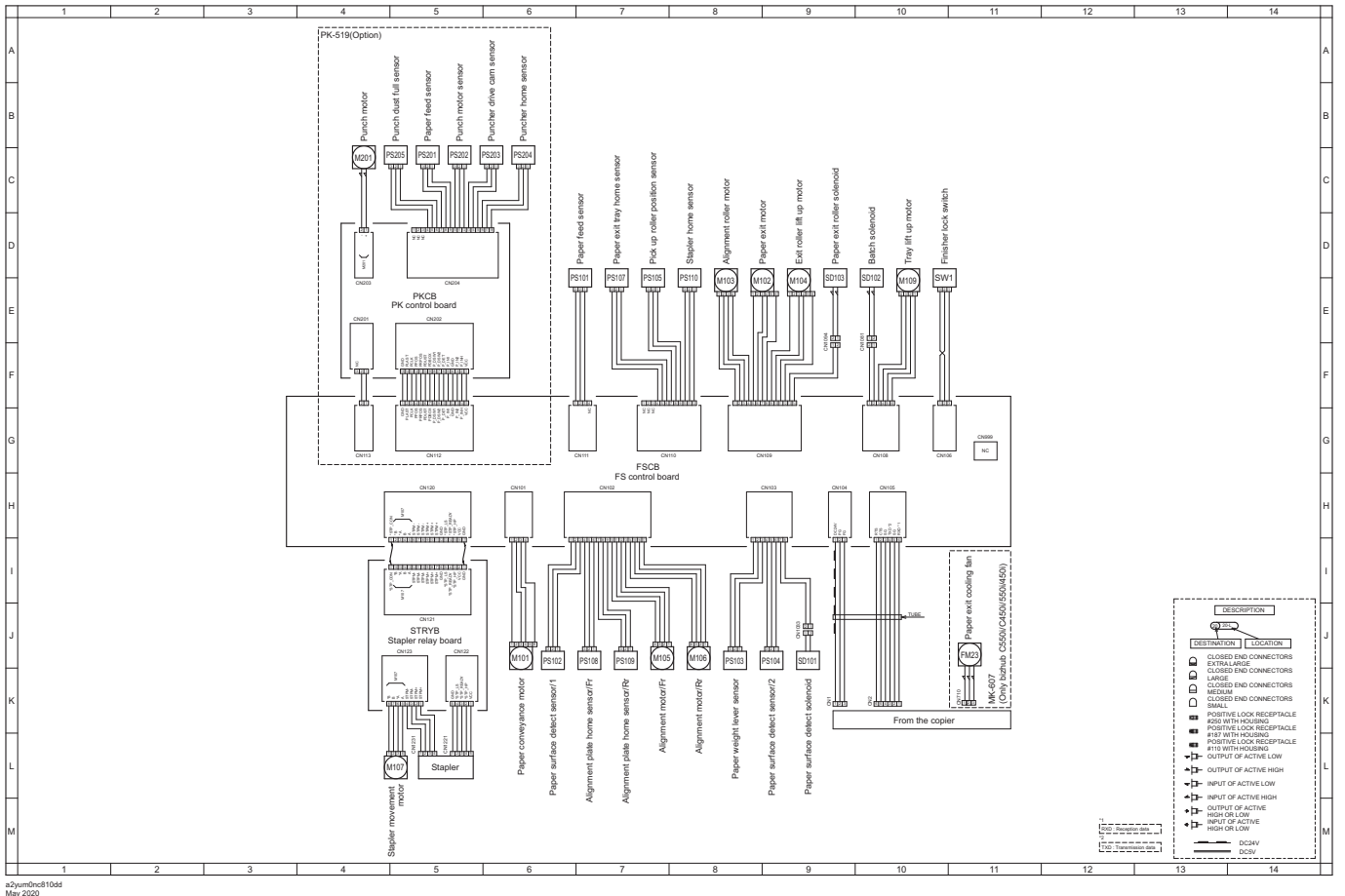

• FS-533 Wiring diagram (a2yum0nc810dd.pdf 1.19 MB)

# 11. FS-539/FS-539SD

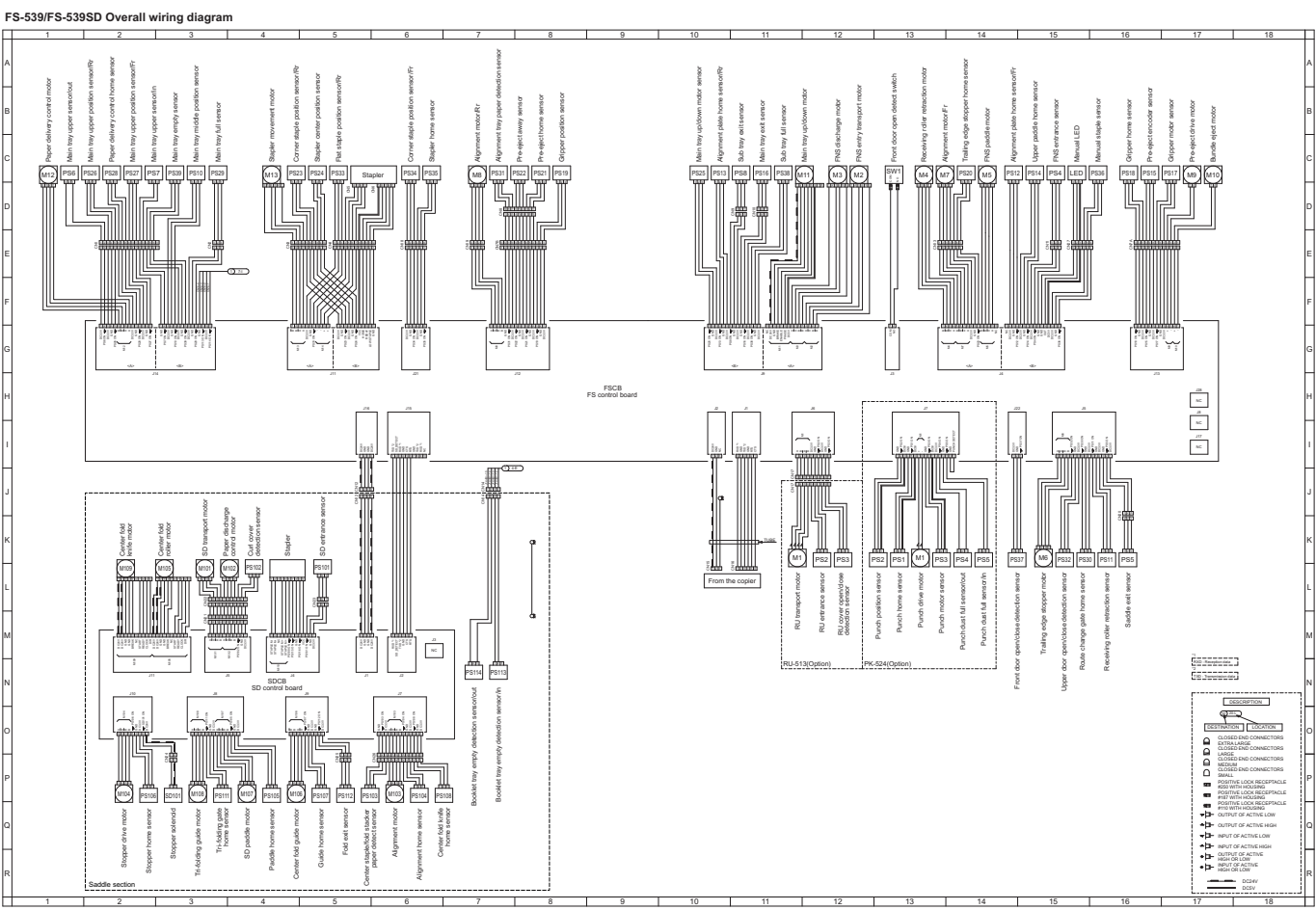

- •
- •
- FS-539/FS-539SD Wiring diagram (aar4m0oc801da.pdf 1.6 MB) FS-539/FS-539SD Wiring diagram A3 size (1/2) (aar4m0oc811da.pdf 1.37 MB) FS-539/FS-539SD Wiring diagram A3 size (2/2) (aar4m0oc812da.pdf 1.22 MB) •

# P THEORY OF OPERATION

# 1. bizhub 360i/300i

## **1.1 INTERFACE SECTION**

# 1.1.1 Configuration

(1) Front side

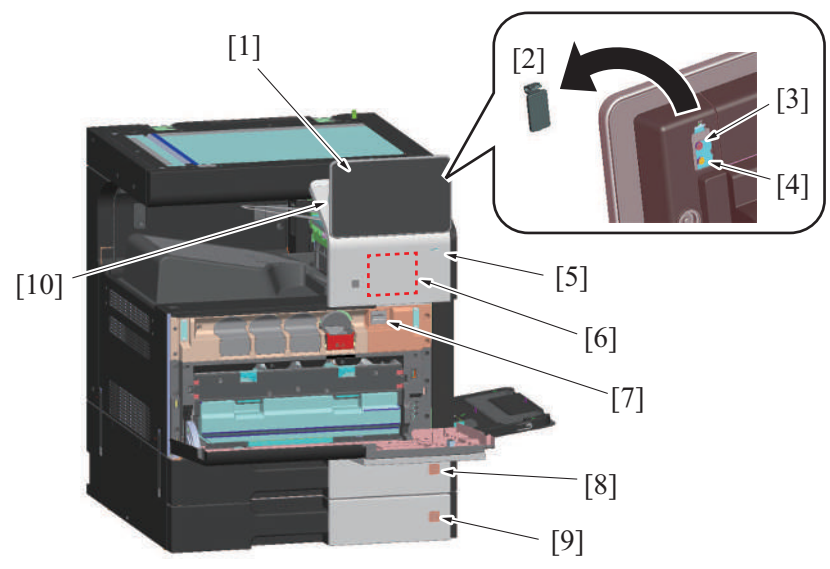

| [1] | Control panel                         | [2]  | Key cover                             |
|-----|---------------------------------------|------|---------------------------------------|
| [3] | Rear stop key                         | [4]  | Rear reset key                        |
| [5] | Operation status indicator section    | [6]  | IC card reading position (*1)         |
| [7] | Total counter (*2)                    | [8]  | Tray 1 paper remaining amount display |
| [9] | Tray 2 paper remaining amount display | [10] | Power key                             |

• \*1: When equipped with optional authentication unit.

• \*2: Japan models only

# (2) Right side

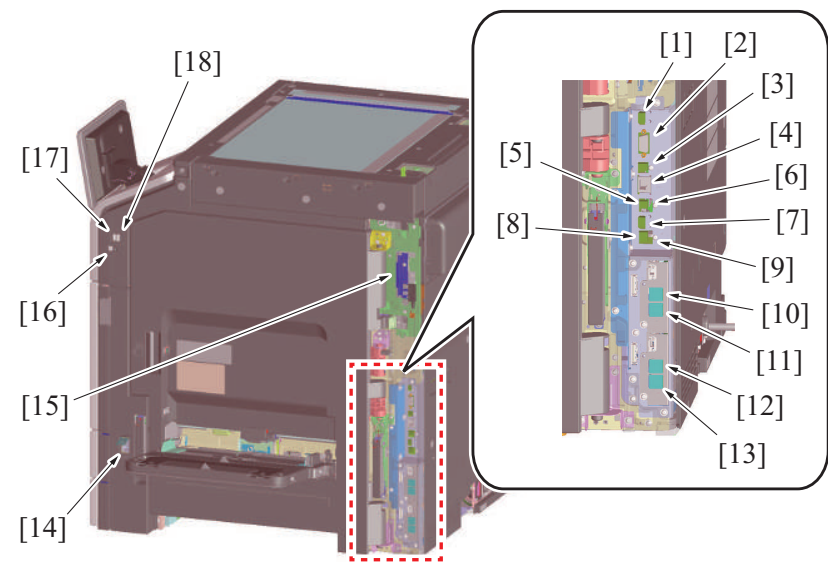

| [1]  | Control panel connection connector                            | [2]  | Serial port (for CS Remote Care modem connection) |
|------|---------------------------------------------------------------|------|---------------------------------------------------|
| [3]  | USB port (Type B) USB2.0/1.1                                  | [4]  | Network port (1000Base-T/100Base-TX/10Base-T)     |
| [5]  | USB port (Type A, connect to the USB board at the front side) | [6]  | USB port (Type A, for authentication unit)        |
| [7]  | USB port (Type C, for wireless LAN)                           | [8]  | USB port (Type A, for Fax line 1)                 |
| [9]  | USB port (Type A, for Fax line 2)                             | [10] | LINE port 2 (for telephone line 2) (*2)           |
| [11] | TEL port 2 (not used)                                         | [12] | LINE port 1 (for telephone main line) (*1)        |
| [13] | TEL port 1 (for external telephone main line) (*1)            | [14] | Main power switch (SW1)                           |

| [15] | Wireless LAN board (UK-221)      | [16] | Voice guidance output terminal (*3) |
|------|----------------------------------|------|-------------------------------------|
| [17] | USB port (Type A, optional) (*3) | [18] | USB port (Type A, standard)         |

• \*1: When only one optional FK-514 unit is mounted

•

\*2: When two optional FK-514 units are mounted \*3: When local interface kit EK-608/EK-609 is mounted.

NOTE

#### If only one optional FK-514 is mounted, always mount it to the main line position (lower side).

### (3) Rear side

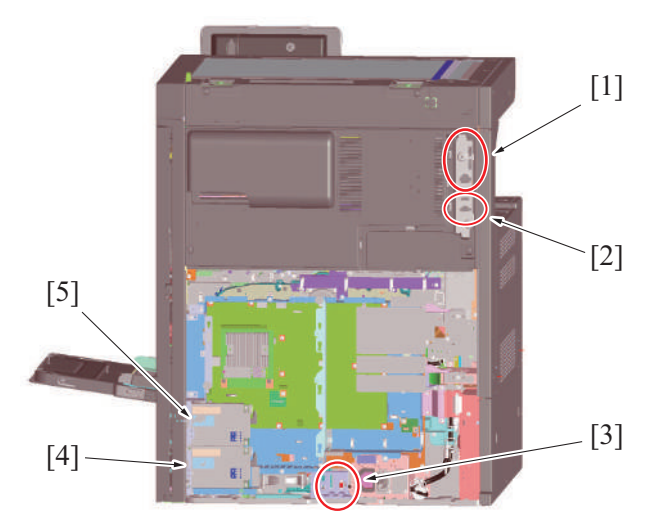

| [1] | Document feeder connection connector    | [2] | Finisher connection connector  |
|-----|-----------------------------------------|-----|--------------------------------|
| [3] | Paper feed cabinet connection connector | [4] | FAX Kit FK-514 (for main line) |
| [5] | FAX Kit FK-514 (for line 2)             | -   | -                              |

### **1.2 SCANNER SECTION**

### 1.2.1 Configuration

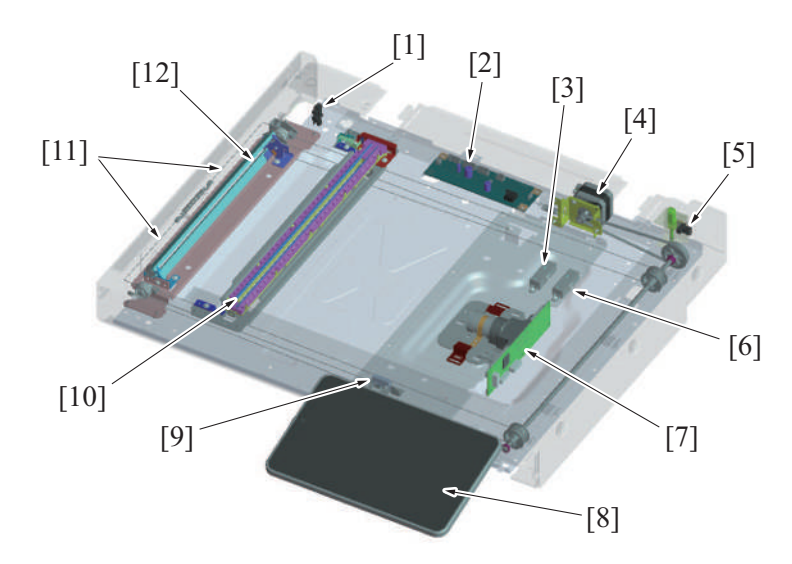

| [1]  | Scanner home sensor (PS201)    | [2]  | Scanner drive board (SCDB)         |
|------|--------------------------------|------|------------------------------------|
| [3]  | Original size sensor 1 (PS204) | [4]  | Scanner motor (M201)               |
| [5]  | Angle sensor (PS202)           | [6]  | Original size sensor/2 (PS205) (*) |
| [7]  | CCD board (CCDB)               | [8]  | Control panel                      |
| [9]  | Original cover sensor (RS201)  | [10] | LED exposure unit (LU201)          |
| [11] | Scanner cable                  | [12] | Mirror unit                        |

\*: Option

#### 1.2.2 Drive

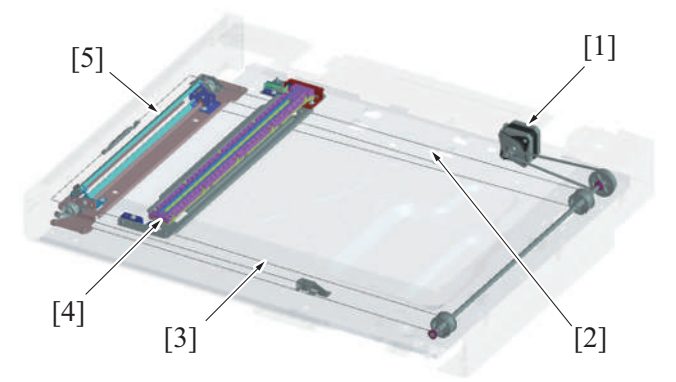

| [1] | Scanner motor (M201)   | [2] | Scanner drive cable/Rr    |
|-----|------------------------|-----|---------------------------|
| [3] | Scanner drive cable/Fr | [4] | LED exposure unit (LU201) |
| [5] | Mirror unit            | -   | -                         |

#### 1.2.3 LED exposure unit

- LEDs (Light Emitting Diodes) are used for the light source of the scanner section for power saving.
- LEDs mounted on the LED board on one side (rear side) of the LED exposure unit emit light.
- · Light emitted from the LED travels along the light guide.
- The original is exposed to uniform, stable light by direct light that is emitted from both light guides.

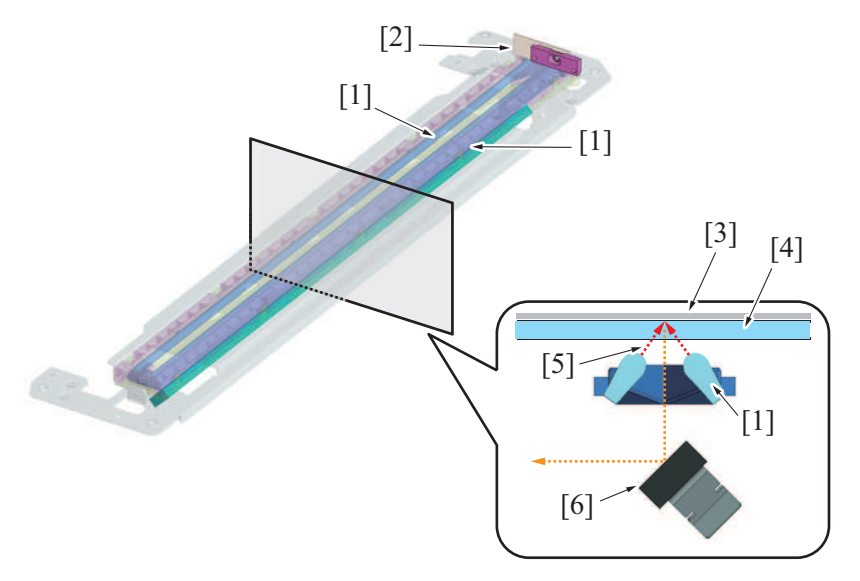

| [1] | Light guide  | [2] | LED board         |
|-----|--------------|-----|-------------------|
| [3] | Original     | [4] | Original glass    |
| [5] | Direct light | [6] | Reflective mirror |

#### 1.2.4 When the power is ON

- 1. When the power is turned ON, the LED lights up.
- 2. The LED exposure unit moves to the home position.
- 3. The LED exposure unit moves from the home position to the shading position (under the shading correction sheet).
- 4. The gain value of the CCD sensor output voltage to R, G, and B is adjusted.
- 5. After adjusting the gain value, a shading correction is performed.
- 6. The LED exposure unit moves in the return direction and stops at the home position.
- 7. When the DF is raised for placement of the original, the LED exposure unit moves to the original size detection position.

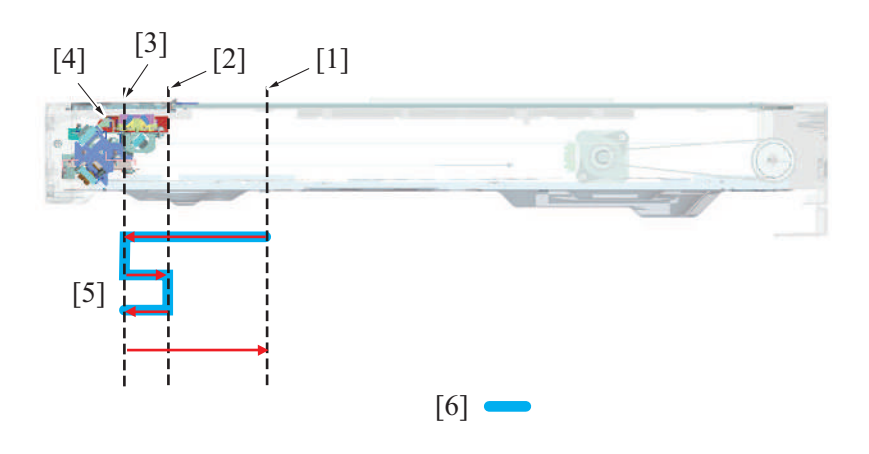

| [1] | Original size detection position | [2] | Shading position          |
|-----|----------------------------------|-----|---------------------------|
| [3] | Home position                    | [4] | LED exposure unit (LU201) |
| [5] | Shading correction               | [6] | The LED turns ON          |

#### 1.2.5 Control when the Start key is pressed

#### (1) Original cover mode

- 1. Turning the Start key ON will turn the LED ON.
- 2. The LED exposure unit moves in the return direction and stops at the shading position. At the shading position, the gain adjustment is made.
- 3. The LED exposure unit moves in the return direction and stops at the scan start position.
- 4. To start a scan, the LED exposure unit moves from the scan start position to the leading edge of an original while performing shading correction.
  - The exposure unit will start reading the original image from the leading edge.
  - The unit will finish reading the image at the trailing edge of the original.
- 5. The LED will turn OFF when the reading is complete.
- 6. The LED exposure unit returns from the position of the trailing edge of the original. At the shading position, it is determined that the LED is turned OFF.
- 7. Then the LED exposure unit moves to the home position, and next moves to the original size detection position. NOTICE
  - It scans only once even for the color-scan, since R, G, and B data will all be memorized in one scanning.

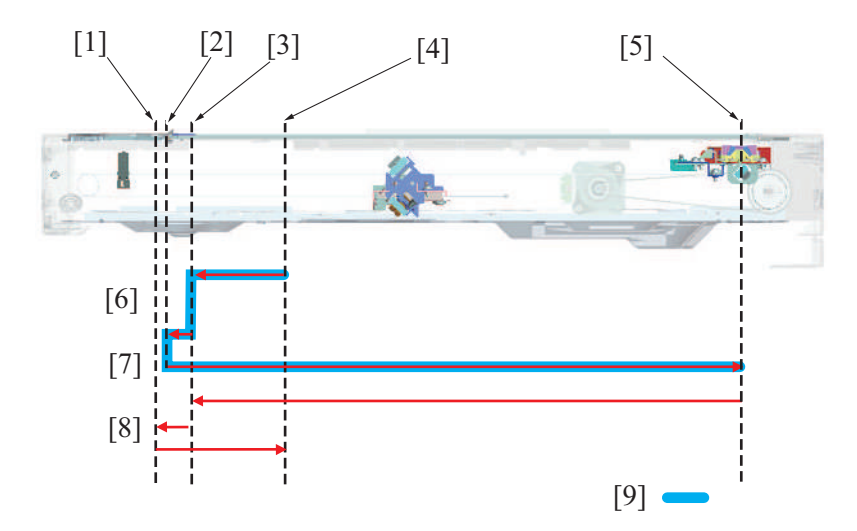

| [1] | Home position              | [2] | Scan start position              |
|-----|----------------------------|-----|----------------------------------|
| [3] | Shading position           | [4] | Original size detection position |
| [5] | Trailing edge of the image | [6] | Gain adjustment                  |
| [7] | Read original              | [8] | Return                           |
| [9] | The LED turns ON           | -   | -                                |

#### (2) DF mode

• The original fed by the document feeder will be read at the DF original glass for. The LED exposure unit will move to the reading position and stops. The original will be read as the paper is transferred.

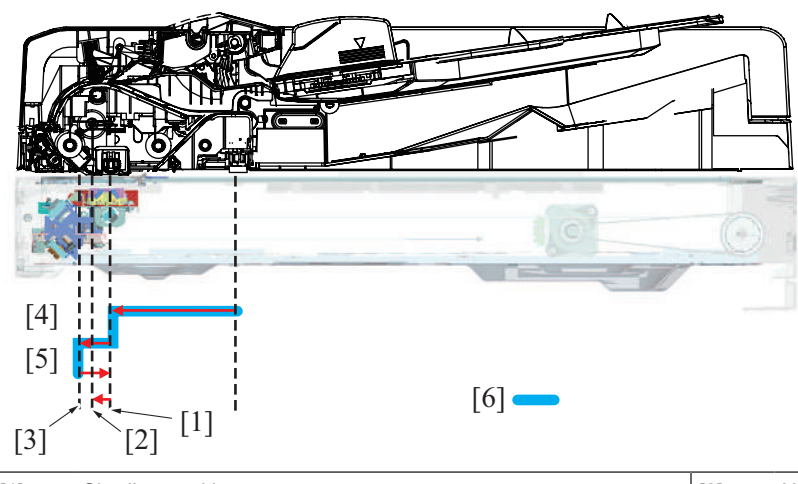

| [1] | Shading position          | [2] | Home position      |
|-----|---------------------------|-----|--------------------|
| [3] | Original reading position | [4] | Shading correction |
| [5] | Read original             | [6] | The LED turns ON   |

#### (3) Original scanning control

- The light reflected off the exposed original reaches the CCD sensor via the lens.
- The CCD sensor outputs an electric signal (analog) that varies according to the intensity of the light.
- One CCD sensor has a photo receiver that individually responds to each of the three primary colors of R, G, and B.
- The electric signal is converted to digital data for each of R, G, and B by the CCD board (CCDB), becoming individual digital signals.

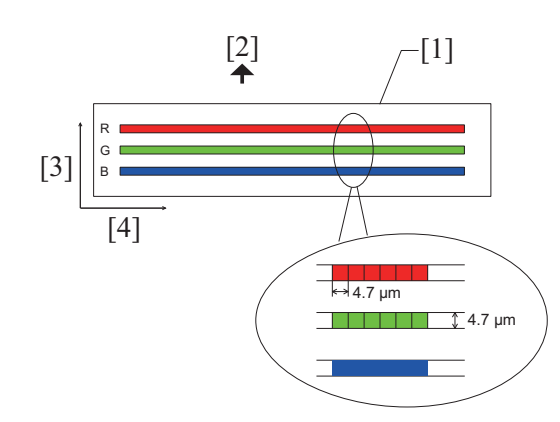

| [1] | CCD sensor             | [2] | Scanning direction      |
|-----|------------------------|-----|-------------------------|
| [3] | Sub scanning direction | [4] | Main scanning direction |

#### Calibration

The following adjustment and correction (calibration) are made before the original is scanned, so that the image of the original can be adequately read. For details, see "P.1.17.1 Scanner section image processing block diagram."

Gain adjustment

Shading correction

#### 1.2.6 Original scanning area

• Original scanning areas vary depending on a scanning mode.

#### (1) Original cover mode

- Main scanning direction: Max. 297.0 mm (11 11/16 inches)
- Sub scanning direction: Max. 431.8 mm (17 inches)

#### (2) DF mode

#### (a) Scanning at 400 dpi or less

- Main scanning direction: Max. 297.0 mm (11 11/16 inches)
- Sub scanning direction: Max. 1,000.0 mm (39 3/8 inches) (FAX mode only)

#### (b) Scanning at 600 dpi

- Main scanning direction: Max. 297.0 mm (11 11/16 inches)
- Sub scanning direction: Max. 432.0 mm (17 inches)

## **1.2.7 Original size detection control**

### (1) Detection method

- For the length direction, the fixed reflective original size sensor is used.
- CCD reads the original width direction, so that the width size can be detected.
- A standard original size is determined depending on the detection state of the original size sensor and the width that the CCD detects.
  For a custom size, the control sets a smallest possible standard size that is larger than the custom size in question to thereby prevent void image.

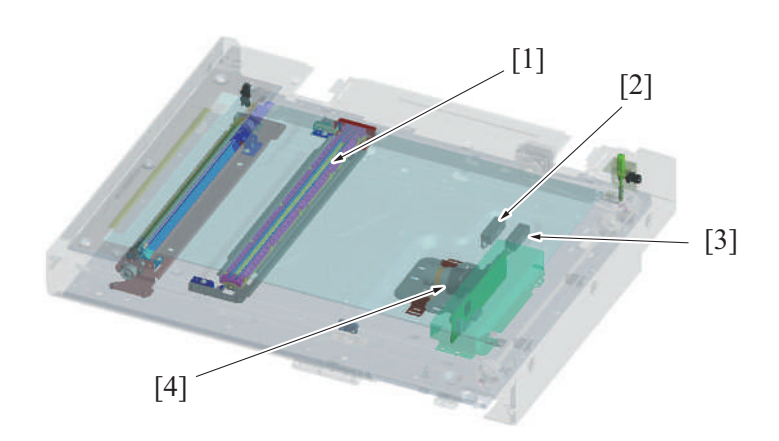

| [1] | LED exposure unit (LU201)          | [2] | Original size sensor 1 (PS204) |
|-----|------------------------------------|-----|--------------------------------|
| [3] | Original size sensor/2 (PS205) (*) | [4] | CCD unit                       |

• \*: Option

#### (2) Detection timing

- The size in the length direction is determined by the states of the original size sensors when the angle sensor is activated from the deactivated state.
- Detection is made twice for the width direction, one when the angle sensor is activated and the other when the original cover sensor is activated.
- The original size is reset when the original cover sensor is deactivated from activated state as a result of the DF being raised.

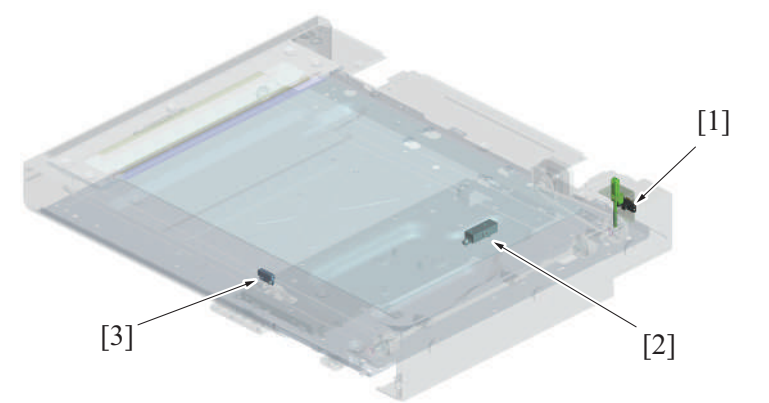

| [1] | Angle sensor (PS202)          | [2] | Original size sensor 1 (PS204) |
|-----|-------------------------------|-----|--------------------------------|
| [3] | Original cover sensor (RS201) | -   | -                              |

### (3) Original size judgment

- NOTE
- Table 1 or 2 can be selected in the service mode.

### Criterion (Japan)

Table1

| Original size sensor 1 | Main scanning width (mm) |             |             |             |             |               |  |  |  |  |
|------------------------|--------------------------|-------------|-------------|-------------|-------------|---------------|--|--|--|--|
| (PS204)                | 0 to 130.0               | Up to 153.0 | Up to 187.0 | Up to 215.0 | Up to 262.0 | 262.1 or over |  |  |  |  |
| OFF                    | No original              | A5 S        | B5S         | A4S         | B5          | A4            |  |  |  |  |
| ON                     | A3                       | B4          | B4          | B4          | B4          | A3            |  |  |  |  |

#### Table2

| Original size sensor 1 | Main scanning width (mm) |                                                                |                                   |                                   |                                   |                                     |             |                                   |          |  |  |  |
|------------------------|--------------------------|----------------------------------------------------------------|-----------------------------------|-----------------------------------|-----------------------------------|-------------------------------------|-------------|-----------------------------------|----------|--|--|--|
| (PS204)                | 0 to 130.0               | Up to 143.9                                                    | Up to 153.0                       | Up to 187.0                       | Up to 213.0                       | Up to 220.9                         | Up to 262.0 | Up to 284.4                       | 284.5 or |  |  |  |
|                        |                          |                                                                |                                   |                                   |                                   |                                     |             |                                   | over     |  |  |  |
| OFF                    | No original              | 5 <sup>1</sup> / <sub>2</sub> ×8 <sup>1</sup> / <sub>2</sub> S | A5 S                              | B5S                               | A4S                               | 8 <sup>1</sup> / <sub>2</sub> ×11 S | B5          | 8 <sup>1</sup> / <sub>2</sub> ×11 | A4       |  |  |  |
| ON                     | A3                       | 8 <sup>1</sup> / <sub>2</sub> ×14                              | 8 <sup>1</sup> / <sub>2</sub> ×14 | 8 <sup>1</sup> / <sub>2</sub> ×14 | 8 <sup>1</sup> / <sub>2</sub> ×14 | 8 <sup>1</sup> / <sub>2</sub> ×14   | B4          | 11×17                             | A3       |  |  |  |

## Criterion (for China and countries using the metric)

Table1

| Original siz | ze sensor | Main scanning width (mm) |             |             |             |             |             |             |             |               |  |  |
|--------------|-----------|--------------------------|-------------|-------------|-------------|-------------|-------------|-------------|-------------|---------------|--|--|
| 1 (PS204)    | 2 (PS205) | 0 to 130.0<br>sheets     | Up to 153.0 | Up to 187.0 | Up to 200.0 | Up to 215.0 | Up to 225.0 | Up to 261.5 | Up to 275.0 | 275.1 or over |  |  |
| OFF          | -         | No<br>original           | A5 S        | B5S         | 16K S       | A4S         | B5          | B5          | 16K         | A4            |  |  |
| ON           | -         | A3                       | FLS         | FLS         | FLS         | FLS         | FLS         | B4          | 8K          | A3            |  |  |

### Table2

| Origin<br>ser | al size<br>sor |            |                                                              |                                   |                                   | Ма                                | in scannin                        | ig width (n                       | חm)   |       |       |                                   |          |
|---------------|----------------|------------|--------------------------------------------------------------|-----------------------------------|-----------------------------------|-----------------------------------|-----------------------------------|-----------------------------------|-------|-------|-------|-----------------------------------|----------|
| 1             | 2              | 0 to 130.0 | Up to                                                        | Up to                             | Up to                             | Up to                             | Up to                             | Up to                             | Up to | Up to | Up to | Up to                             | 284.5 or |
| (PS204)       | (PS205)        | sheets     | 143.9                                                        | 153.0                             | 187.0                             | 200.0                             | 213.0                             | 220.9                             | 225.0 | 261.5 | 274.7 | 284.4                             | over     |
| OFF           | OFF            | No         | 5 <sup>1</sup> / <sub>2</sub> ×8 <sup>1</sup> / <sub>2</sub> | A5 S                              | B5S                               | 16K S                             | A4S                               | 8 <sup>1</sup> / <sub>2</sub> ×11 | B5    | B5    | 16K   | 8 <sup>1</sup> / <sub>2</sub> ×11 | A4       |
|               |                | original   | S                                                            |                                   |                                   |                                   |                                   | S                                 |       |       |       |                                   |          |
| ON            | OFF            | A3         | FLS                                                          | FLS                               | FLS                               | FLS                               | FLS                               | FLS                               | FLS   | B4    | 8K    | 11×17                             | A3       |
| OFF           | ON             | A3         | 8 <sup>1</sup> / <sub>2</sub> ×14                            | 8 <sup>1</sup> / <sub>2</sub> ×14 | 8 <sup>1</sup> / <sub>2</sub> ×14 | 8 <sup>1</sup> / <sub>2</sub> ×14 | 8 <sup>1</sup> / <sub>2</sub> ×14 | 8 <sup>1</sup> / <sub>2</sub> ×14 | B4    | B4    | 8K    | 11×17                             | A3       |
| ON            | ON             | A3         | 8 <sup>1</sup> / <sub>2</sub> ×14                            | 8 <sup>1</sup> / <sub>2</sub> ×14 | 8 <sup>1</sup> / <sub>2</sub> ×14 | 8 <sup>1</sup> / <sub>2</sub> ×14 | 8 <sup>1</sup> / <sub>2</sub> ×14 | 8 <sup>1</sup> / <sub>2</sub> ×14 | B4    | B4    | 8K    | 11×17                             | A3       |

## Criterion (for countries using inch)

Table1

| Original siz | ze sensor | Main scanning width (mm) |                                                                |                                     |                                   |  |  |  |  |
|--------------|-----------|--------------------------|----------------------------------------------------------------|-------------------------------------|-----------------------------------|--|--|--|--|
| 1 (PS204)    | 2 (PS205) | 0 to 130.0 sheets        | Up to 144.7                                                    | Up to 220.9                         | 221.0 or over                     |  |  |  |  |
| OFF          | -         | No original              | 5 <sup>1</sup> / <sub>2</sub> ×8 <sup>1</sup> / <sub>2</sub> S | 8 <sup>1</sup> / <sub>2</sub> ×11 S | 8 <sup>1</sup> / <sub>2</sub> ×11 |  |  |  |  |
| ON           | -         | 11×17                    | 8 <sup>1</sup> / <sub>2</sub> ×14                              | 8 <sup>1</sup> / <sub>2</sub> ×14   | 11×17                             |  |  |  |  |

### Table2

| Original s | ize sensor |                      | Main scanning width (mm)                                       |                                   |                                   |                                   |                                     |             |                |                                   |               |  |  |
|------------|------------|----------------------|----------------------------------------------------------------|-----------------------------------|-----------------------------------|-----------------------------------|-------------------------------------|-------------|----------------|-----------------------------------|---------------|--|--|
| 1 (PS204)  | 2 (PS205)  | 0 to 130.0<br>sheets | Up to<br>143.9                                                 | Up to<br>153.0                    | Up to<br>187.0                    | Up to<br>213.0                    | Up to 220.9                         | Up to 225.0 | Up to<br>262.0 | Up to<br>284.4                    | 284.5 or over |  |  |
| OFF        | OFF        | No<br>original       | 5 <sup>1</sup> / <sub>2</sub> ×8 <sup>1</sup> / <sub>2</sub> S | A5 S                              | B5S                               | A4S                               | 8 <sup>1</sup> / <sub>2</sub> ×11 S | B5          | B5             | 8 <sup>1</sup> / <sub>2</sub> ×11 | A4            |  |  |
| ON         | OFF        | A3                   | FLS                                                            | FLS                               | FLS                               | FLS                               | FLS                                 | FLS         | B4             | 11×17                             | A3            |  |  |
| OFF        | ON         | A3                   | 8 <sup>1</sup> / <sub>2</sub> ×14                              | 8 <sup>1</sup> / <sub>2</sub> ×14 | 8 <sup>1</sup> / <sub>2</sub> ×14 | 8 <sup>1</sup> / <sub>2</sub> ×14 | 8 <sup>1</sup> / <sub>2</sub> ×14   | B4          | B4             | 11×17                             | A3            |  |  |
| OFF        | ON         | A3                   | 8 <sup>1</sup> / <sub>2</sub> ×14                              | 8 <sup>1</sup> / <sub>2</sub> ×14 | 8 <sup>1</sup> / <sub>2</sub> ×14 | 8 <sup>1</sup> / <sub>2</sub> ×14 | 8 <sup>1</sup> / <sub>2</sub> ×14   | B4          | B4             | 11×17                             | A3            |  |  |

# **1.3 WRITE SECTION (PH SECTION)**

## 1.3.1 Configuration

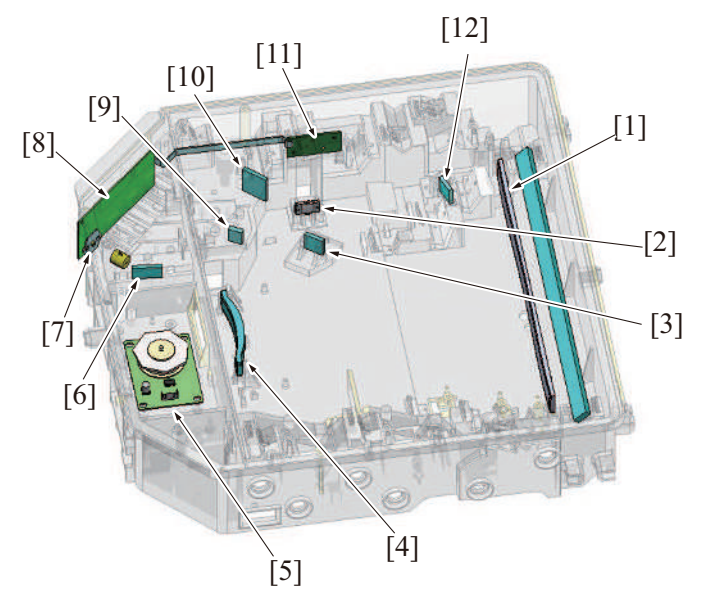

| [1]  | G2 lens               | [2]  | Index lens                   |
|------|-----------------------|------|------------------------------|
| [3]  | Return mirror (Index) | [4]  | G1 lens                      |
| [5]  | Polygon motor (M14)   | [6]  | Synthetic mirror/K           |
| [7]  | Laser diode/K (LD/K)  | [8]  | Laser drive board (LDDB)     |
| [9]  | Cylindrical lens      | [10] | Return mirror (light source) |
| [11] | Index board (INDEXB)  | [12] | Index mirror                 |

#### 1.3.2 Overview

- The surface of the photoconductor is irradiated with a laser light and an electrostatic latent image is thereby formed.
- · The polygon mirror has seven faces.
- A rotating polygon mirror is irradiated with a laser light emitted from the laser diode on the laser drive board to let the laser light scan.
- A single-beam-array laser diode is equipped which scans single line through a single face of the polygon mirror.

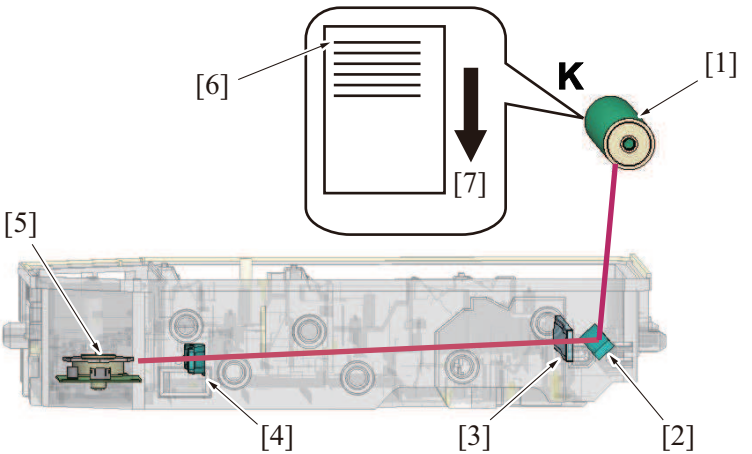

| [1] | Photoconductor K                  | [2] | Return mirror 1 |
|-----|-----------------------------------|-----|-----------------|
| [3] | G2 lens                           | [4] | G1 lens         |
| [5] | Polygon mirror                    | [6] | Beam            |
| [7] | Photoconductor rotation direction | -   | -               |

#### 1.3.3 Laser exposure process

- 1. The laser light enters the cylindrical lens via the synthetic mirror and return mirror (light source).
- 2. At the cylindrical lens, laser light is condensed in the vicinity of the polygon mirror.
- 3. The condensing angle of the laser light is corrected by the G1 lens and then reaches return mirror 1.
- 4. The laser light is condensed on the photoconductor surface via the G2 lens and return mirror 1.

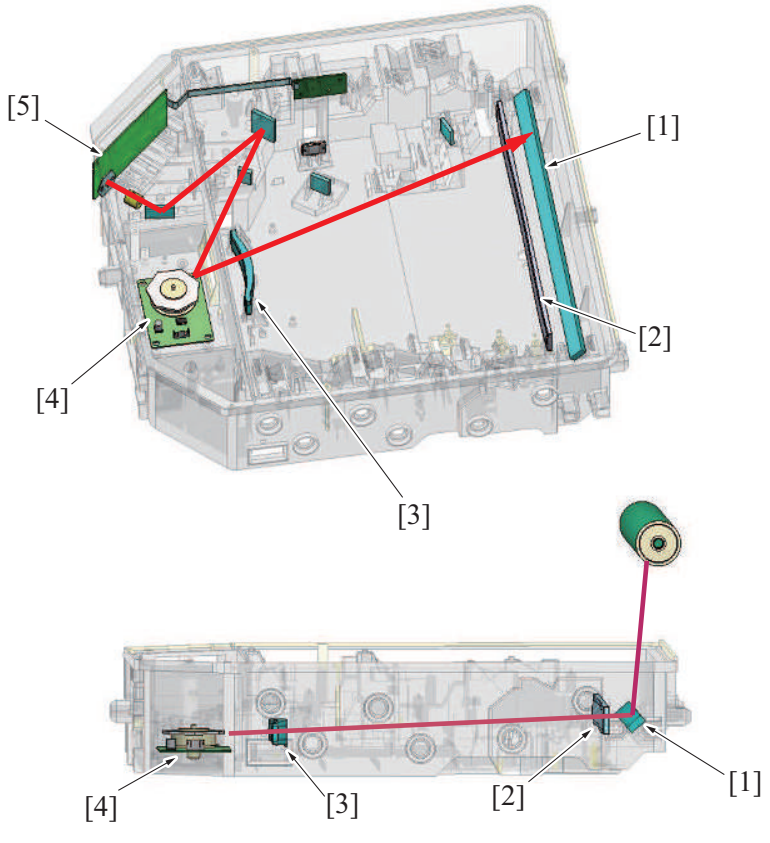

| [1] | Return mirror 1      | [2] | G2 lens             |
|-----|----------------------|-----|---------------------|
| [3] | G1 lens              | [4] | Polygon motor (M14) |
| [5] | Laser diode/K (LD/K) | -   | -                   |

#### 1.3.4 Laser emission timing

- After a print cycle has been started, when the stable rotation signals of photoconductor and polygon motor are detected, a laser ON signal is output from the base board.
- The laser ON signal causes the laser diode to turn ON and emit a laser beam.
- The laser light that is irradiated to the index board after it passes through the return mirror (light source), cylindrical lens, polygon mirror, G1 lens, index mirror, return mirror (index), and index lens generates an index signal.
- This index signal has a function of keeping the same laser light emission timing per every one line in the main scanning direction.
  If the index signal is not detected within a predetermined period of time, the machine determines that it is a laser emission fault, displaying
- "trouble code: C4501 laser malfunction".The machine continuously monitors the index signal. If the index signal cannot be detected at regular intervals, the machine determines

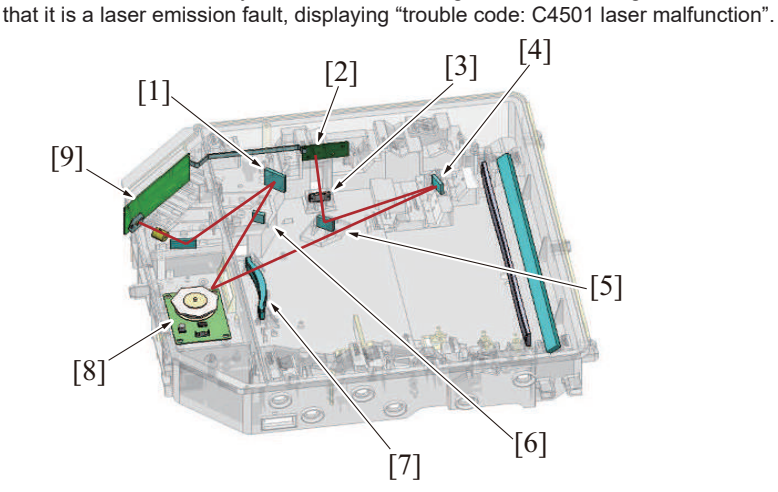

| [1] | Return mirror (light source) | [2] | Index board (INDEXB) |
|-----|------------------------------|-----|----------------------|
| [3] | Index lens                   | [4] | Index mirror         |
| [5] | Return mirror (Index)        | [6] | Cylindrical lens     |
| [7] | G1 lens                      | [8] | Polygon motor (M14)  |
| [9] | Laser diode/K (LD/K)         | -   | -                    |

#### 1.3.5 Laser emission stop

Emission of the laser beam is stopped if any of the following conditions is encountered during printing:

- End of a print job
- The front door or any other door is opened.
- A misfeed occurs.
- A malfunction occurs.

#### 1.3.6 Laser emission area

- (1) Main scanning direction
  - The print start position in the main scanning direction is determined by the main scanning print start signal (HSYNC) and the width of the paper.
  - The laser emission area is determined by the paper size. The area on both edges of the paper is, however, the void image area.

#### (2) Sub scanning direction

- The print start position in the sub scanning direction is determined with the image write signal (VSYNC). Also, it is determined with the system speed.
- The laser emission area is determined by the paper size. The area on both edges of the paper is, however, the void image area.

| Modes    | Void image area                                 |                                                          |  |  |
|----------|-------------------------------------------------|----------------------------------------------------------|--|--|
|          | Main scanning direction                         | Sub scanning direction                                   |  |  |
| Сору     | 3 mm (1/8 inches) from the edge of the paper    | 4.2 mm (3/16 inches) from the leading edge of the paper  |  |  |
|          | 3 mm (1/8 inches) from the edge of the paper    | 3 mm (1/8 inches) from the trailing edge of the paper    |  |  |
| PC Print | 4.2 mm (3/16 inches) from the edge of the paper | 4.2 mm (3/16 inches) from the leading edge of the paper  |  |  |
|          | 4.2 mm (3/16 inches) from the edge of the paper | 4.2 mm (3/16 inches) from the trailing edge of the paper |  |  |

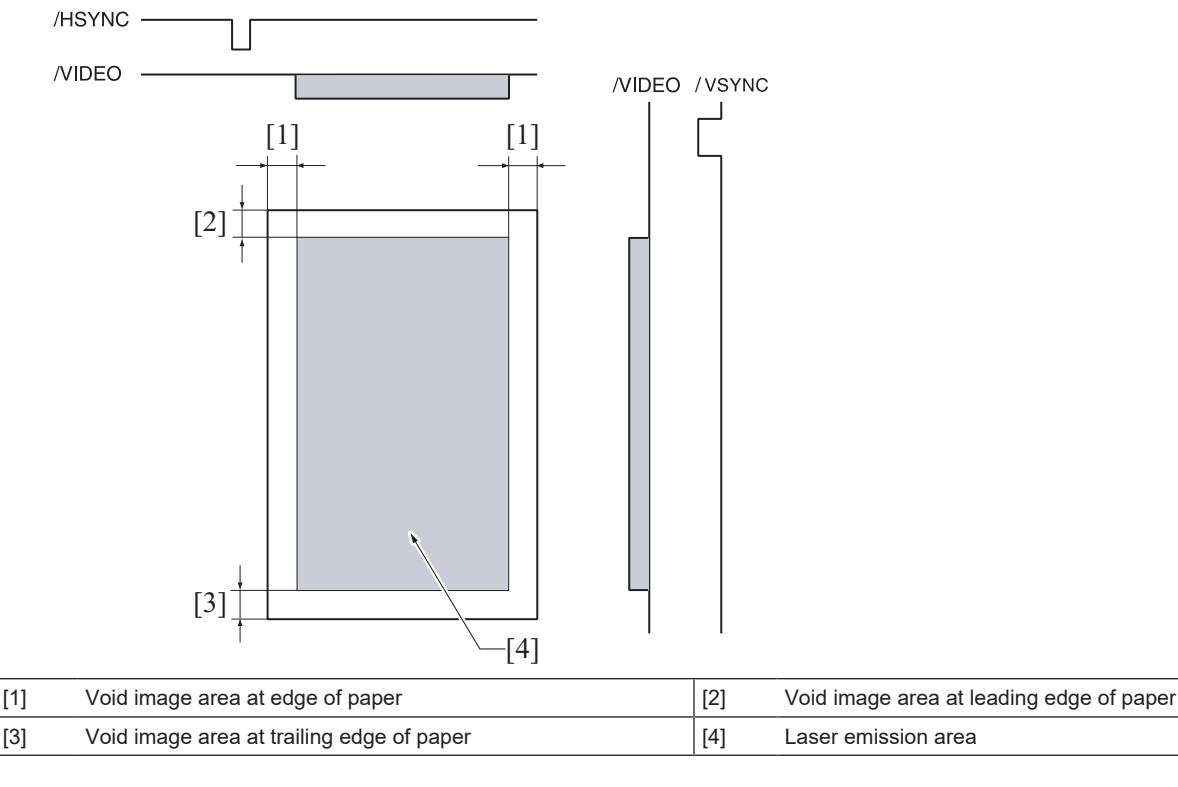

#### 1.3.7 PH window cleaning

- The PH window, if contaminated, blocks the path of the laser beam and the surface of the photoconductor can no longer be exposed properly. This could result in image problems, including white bands or white lines on the print image.
- The PH window is provided with a cleaning guide that prevents any image problem caused by a dirty PH window from occurring.

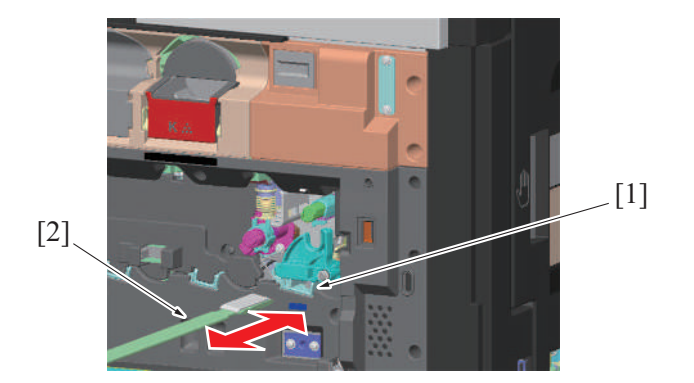

| [1] Cleaning port [2] PH window cleaning tool |
|-----------------------------------------------|
|-----------------------------------------------|

### PH window cleaning procedures

- Slowly pull to the front the PH window cleaning tool and push it back into the original position. This allows the cleaning material mounted on the PH window cleaning tool to remove any foreign matter from the surface of the PH window.
- The machine is not equipped with any mechanism that automatically cleans the PH window. This makes it necessary to clean the PH window manually at regular intervals.

#### PH window cleaning timing

Clean the PH window when the drum unit/K is replaced with a new one.

### **1.4 PHOTOCONDUCTOR SECTION**

## 1.4.1 Configuration

•

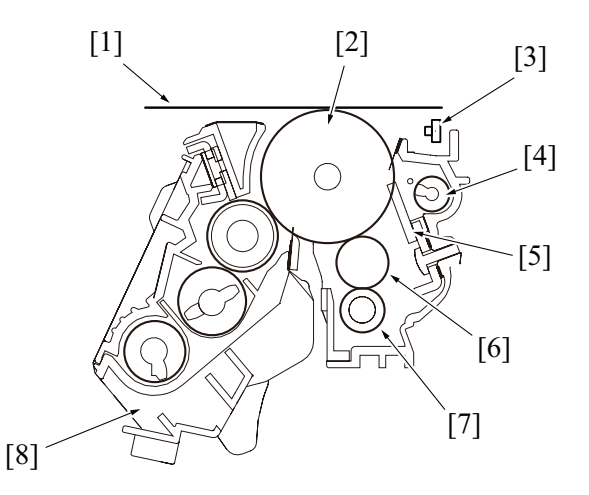

| [1] | Transfer belt   | [2] | Photoconductor         |
|-----|-----------------|-----|------------------------|
| [3] | Erase LED       | [4] | Toner collecting screw |
| [5] | Cleaning blade  | [6] | Charging roller        |
| [7] | Cleaning roller | [8] | Developing unit        |

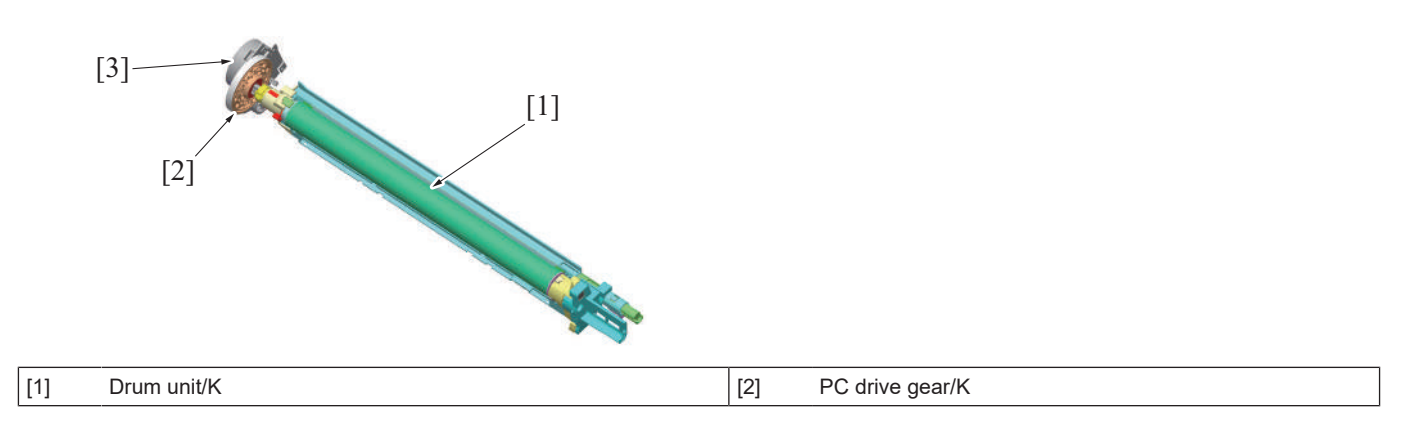

| [3] | Transport motor (M1) | - | - |
|-----|----------------------|---|---|

### 1.4.2 Drive

- (1) Photoconductor/K drive mechanism
  - The transport motor drives the photoconductor/K.
- The transport motor is the common source that provides drive to manual bypass feed, tray feed, registration roller, transfer belt, and others.
- Drive is transmitted to the photoconductor when the triangular-prism-shaped shaft is engaged with the mating coupling part.

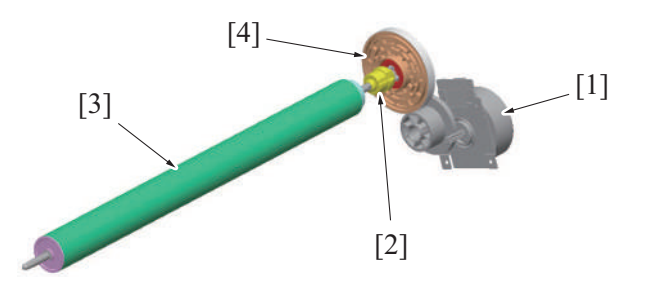

| [1] | Transport motor (M1) | [2] | Coupling                    |
|-----|----------------------|-----|-----------------------------|
| [3] | Photoconductor/K     | [4] | Photoconductor drive gear/K |

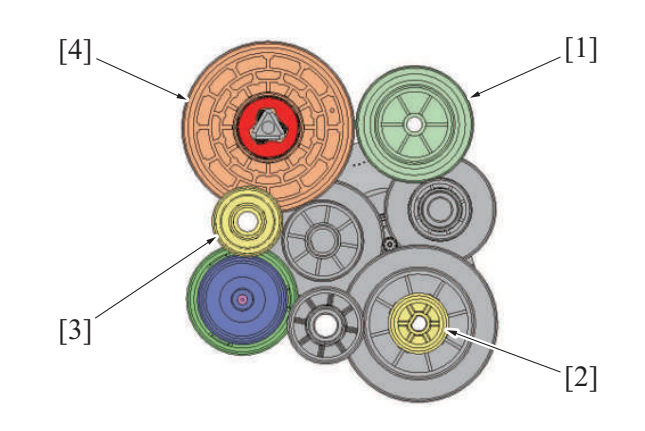

| [1] | Transfer belt drive gear   | [2] | Registration roller drive gear |
|-----|----------------------------|-----|--------------------------------|
| [3] | Developing unit drive gear | [4] | Photoconductor drive gear/K    |

#### 1.4.3 Erase LED control

- The potential left on the photoconductor is neutralized by turning ON the erase LED.
   The neutralization of any residual potential on the photoconductor helps improve clear
  - The neutralization of any residual potential on the photoconductor helps improve cleaning performance of toner left on the surface of the photoconductor.

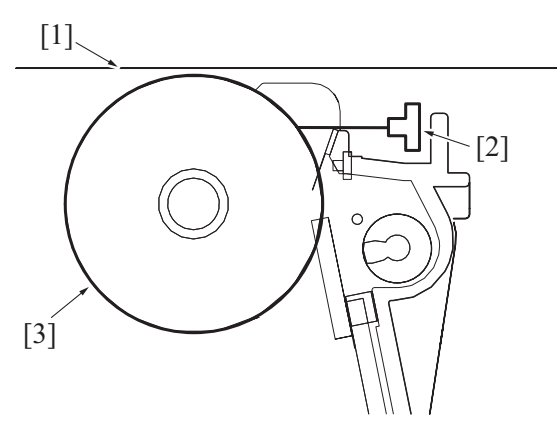

| [1] | Transfer belt  | [2] | Erase LED |
|-----|----------------|-----|-----------|
| [3] | Photoconductor | -   | -         |

#### Erase LED ON timing

• The erase LED is turned ON when the photoconductor starts rotating.

#### Erase LED OFF timing

• The erase LED is turned OFF after the lapse of a predetermined period of time after the corona charge output has been shut down. (That is, the erase lamp is turned OFF after all charge left on the surface of the photoconductor is neutralized.)

#### 1.4.4 Photoconductor cleaning

- Part of the toner image that is not transferred is left on the surface of the photoconductor. The residual toner is scraped off by the cleaning blade.
- Toner, which has been scraped off the surface of the photoconductor, is conveyed by the toner collecting screw toward to the front of the machine. It is discharged in the waste toner box.

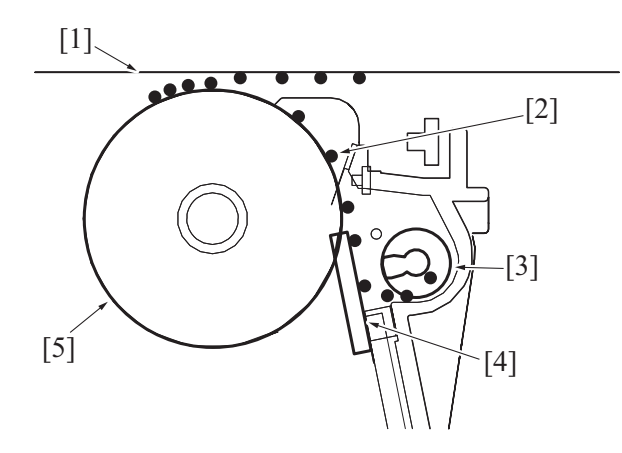

| [1] | Transfer belt          | [2] | Waste toner    |
|-----|------------------------|-----|----------------|
| [3] | Toner collecting screw | [4] | Cleaning blade |
| [5] | Photoconductor         | -   | -              |

#### **Cleaning blade**

- The cleaning blade is pressed up against the surface of the photoconductor at all times. No cleaning blade retraction mechanism is provided.
- The cleaning blade scrapes residual toner off the surface of the photoconductor as the photoconductor is rotated.

#### Toner conveyance/collection mechanism

- The toner collecting screw is rotated by the driving force transmitted from the photoconductor. (The toner collecting screw rotates in time with the rotation of the photoconductor.)
- · Rotation of the toner collecting screw conveys toner scraped off the surface of the photoconductor toward the front of the machine.
- The toner conveyed to the front of the machine is discharged via the toner collecting port into the waste toner box.
- The toner collecting port is provided with a shutter mechanism. Mounting the waste toner transport unit pushes the shutter at the toner
  collecting port, opening the toner collecting port. The shutter is closed by the waste toner transport unit removal and prevents the toner
  spilling from the toner collecting port.

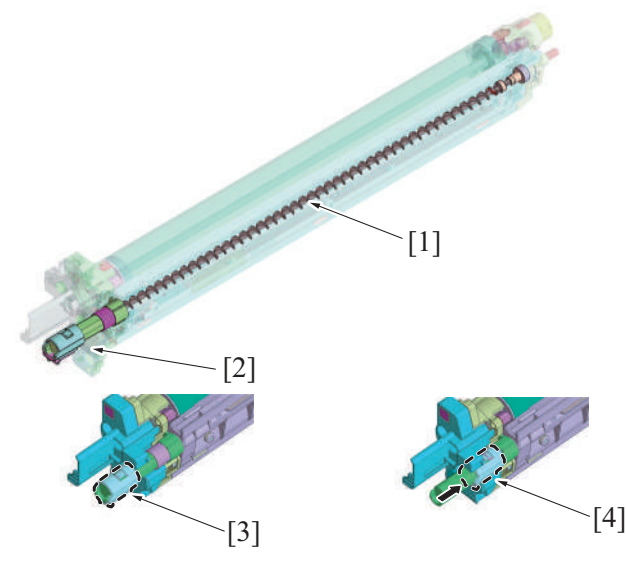

| [1] | Toner collecting screw | [2] | Shutter      |
|-----|------------------------|-----|--------------|
| [3] | Shutter close          | [4] | Shutter open |

#### 1.4.5 Electrostatic charger control

· A charging roller is used in the electrostatic charger.

 The charging roller does not apply high voltages in comparison to a comb electrode and generates no ozone, so that no ozone filter is mounted.

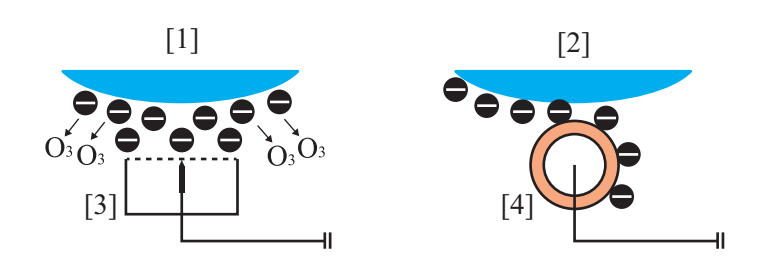

| [1] | Comb electrode charge | [2] | Roller charging |
|-----|-----------------------|-----|-----------------|
| [3] | Comb electrode        | [4] | Charging roller |

<Charge application start timing>

- Charge is applied to the electrostatic charger application terminal when the photoconductor (transport motor) drive motor starts rotating at a steady speed.
- <Charge application end timing>
  - Application of the charge to the electrostatic charger application terminal is terminated when the surface of the photoconductor which faces the transfer belt as the 1st transfer output is turned OFF moves past the charging position.

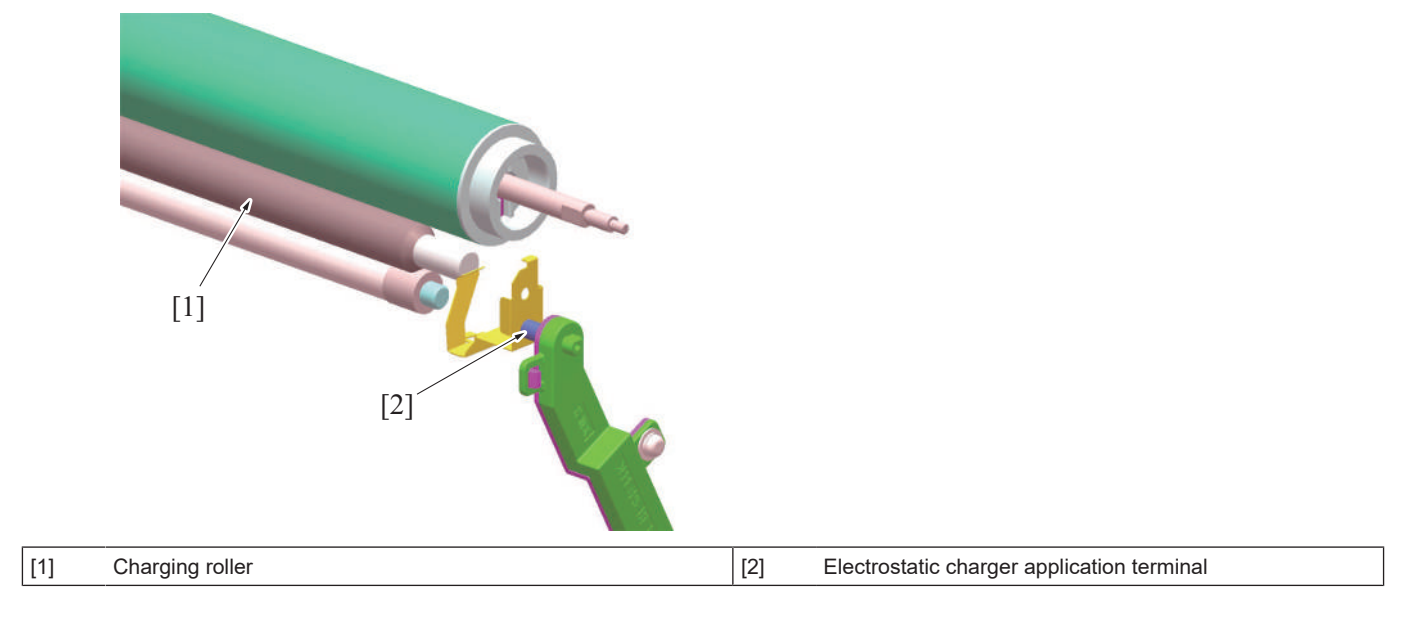

#### 1.4.6 Charging roller cleaning

- If the charging roller becomes contaminated, the surface of the photoconductor can no longer be charged uniformly, so that uneven charge occurs. Uneven charge of the photoconductor results in irregular streaks or other print image defects.
- The cleaning roller rotates by following the rotation of the charging roller, continuously cleaning contamination from the charging roller surface.

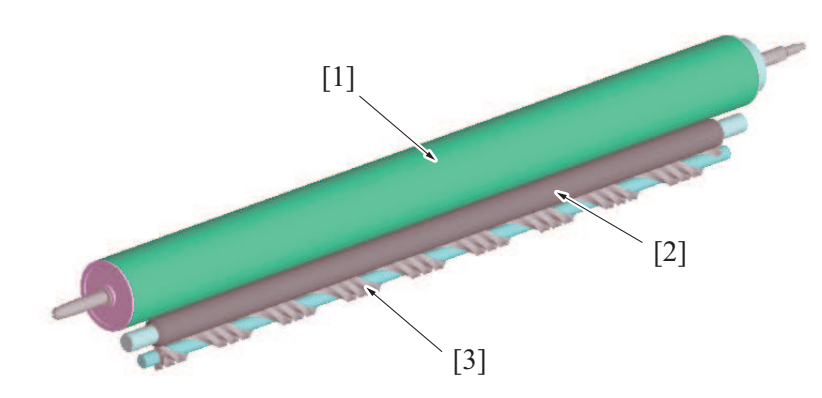

| [1] | Photoconductor  | [2] | Charging roller |
|-----|-----------------|-----|-----------------|
| [3] | Cleaning roller | -   | -               |
#### 1.4.7 Drum unit mounting detection

The drum unit is provided with a DC set board. The board detects set of the corresponding drum unit. NOTE

#### - For details of the unit life, refer to "E.1 Concept of maintenance."

#### **Detection timing**

- The unit mounting detection control is performed under any of the following conditions:
  - "The power switch is turned ON (with the front door and right door are closed)"
    - "The front door or right door is opened and closed with the power switch in ON position"

#### Operation when it is detected that no units are mounted

- The message "Drum Unit Installation Error" appears on the control panel and the machine prohibits initiation of any new print cycle.
  The message "Drum Unit Installation Error" disappears as soon as a drum unit is mounted.

#### (1) New article detection

#### **Detection timing**

The new article detection control is performed if it is determined through the "unit mounting detection" control that the drum unit is correctly mounted in place.

#### Operation when the drum unit is determined to be new

- The life counter of the drum unit is reset to zero and the control proceeds to the life detection control.
- The result of the new article detection is recorded in the storage board of the main body.
- The life counter value of the drum unit is recorded in the storage board of the main body. •

#### (2) New release disable mode

No new article detection control is performed for the drum unit when the new release disable mode is used.

The new release disable mode should be used only for troubleshooting purposes.

#### NOTE

#### See " J.2.10.1 (3) New Release Disable mode" for more detailed operating precautions.

# **1.5 DEVELOPING SECTION**

# 1.5.1 Configuration

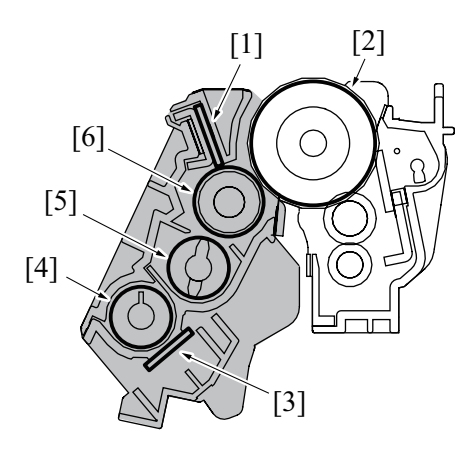

| [1] | Doctor blade           | [2] | Photoconductor     |
|-----|------------------------|-----|--------------------|
| [3] | TCR sensor             | [4] | Toner supply screw |
| [5] | Toner collecting screw | [6] | Developing roller  |

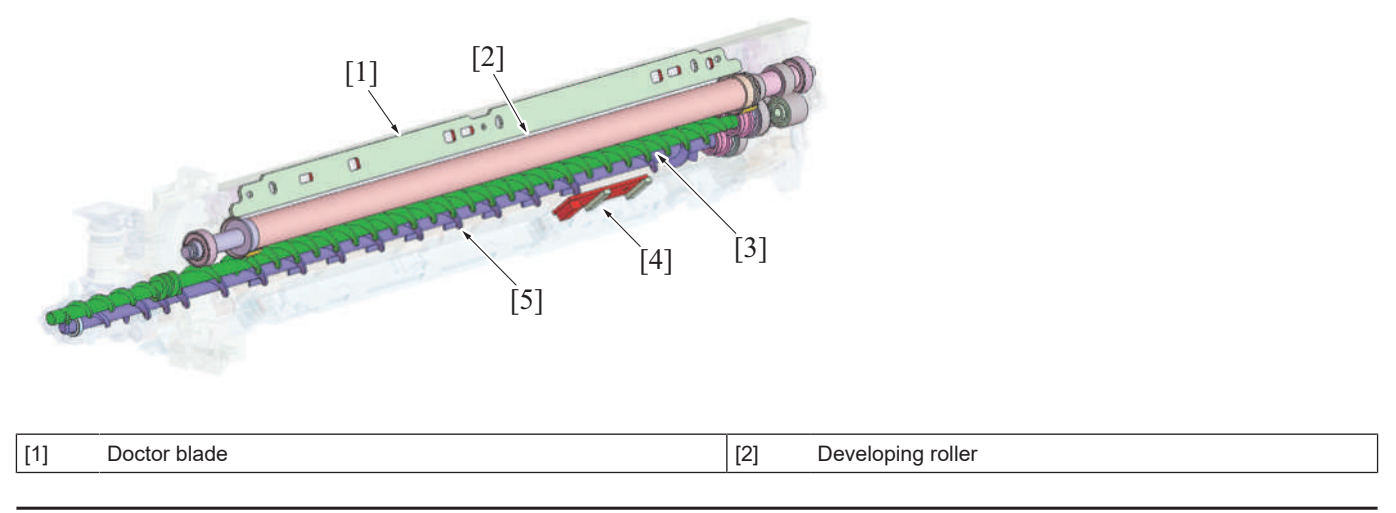

| [3] | Toner collecting screw | [4] | TCR sensor |
|-----|------------------------|-----|------------|
| [5] | Toner supply screw     | -   | -          |

# 1.5.2 Drive

# (1) Developing section/K drive mechanism

• The transport motor rotates to transmit the drive force to the developing drive gear/K. Thus, the developing roller/K is driven.

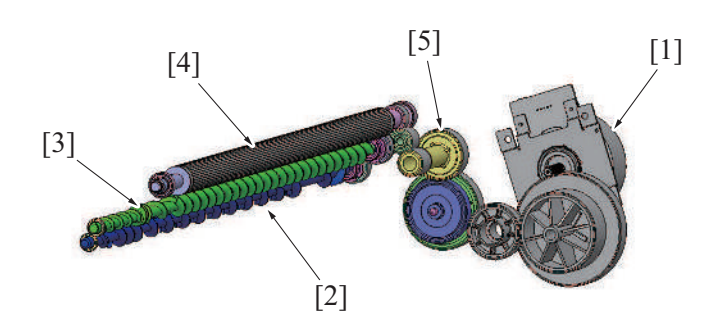

| [1] | Transport motor (M1)    | [2] | Toner supply screw  |
|-----|-------------------------|-----|---------------------|
| [3] | Toner collecting screw  | [4] | Developing roller/K |
| [5] | Developing drive gear/K | -   | -                   |

# 1.5.3 Developing unit pressure/releases mechanism

- A mechanism is provided that releases the developing unit from the PC drum to prevent the photoconductor from being damaged when the drum unit is to be removed.
- Rotating the release lever clockwise will cause the rib fixed to the lever to fit into the groove in the developing unit, so that the developing unit is pressed against the drum unit.
- Rotating the release lever counterclockwise will cause the rib fixed to the lever to leave the groove in the developing unit, so that the developing unit is released from the drum unit.

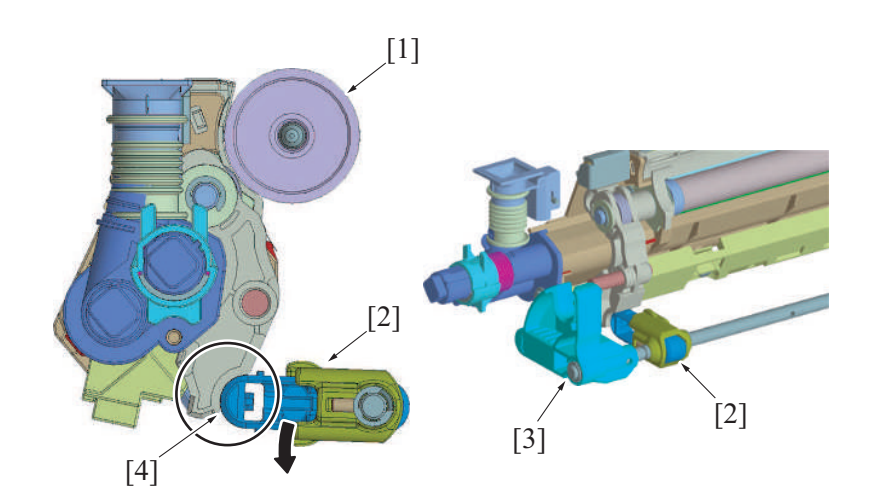

| [1] | Photoconductor | [2] | Rib    |
|-----|----------------|-----|--------|
| [3] | Release lever  | [4] | Groove |

# 1.5.4 Developer flow

- 1. Toner replenished via the toner replenishing port located at the front side of the main body is fed to the toner supply screw.
- 2. The developer is conveyed toward the rear of the unit, while being agitated and electrically charged, by the toner supply screw.
- 3. The TCR sensor is equipped on the underside of the developing unit detects toner to carrier (T/C) ratio during this time. If the T/C ratio is lower than a predetermined value, toner is replenished.
- 4. The developer, fed to the rear of the developing unit, is conveyed further onto the toner collecting screw.
- 5. The developer fed to the toner collecting screw is conveyed onto the developing roller because of the magnetic pole positioning of the developing roller.
- 6. The doctor blade then controls the height of the developer brush to ensure that the developer on the developing roller levels out.
- 7. Only the toner contained in the developer sticks to the electrostatic latent image on the surface of the photoconductor. The developer that is left on the developing roller is returned to the toner collecting screw by the magnetic pole positioning of the developing roller.

8. The part of the circulating developer is collected in the waste toner box through the toner collecting port located at the front side of the toner collecting screw. The toner collecting port is provided with a shutter mechanism. Mounting the waste toner box pushes the shutter at the toner collecting port, opening the toner collecting port. The shutter is closed by the waste toner box removal and prevents the toner spilling from the toner collecting port.

#### NOTE

- The toner replenishing port of the developing unit is not provided with a shutter mechanism. (The toner hopper section is equipped with a shutter.)
- When removing the developing unit, the developing unit must be held in a horizontal position with care not to allow toner to spill from the toner replenishing port.

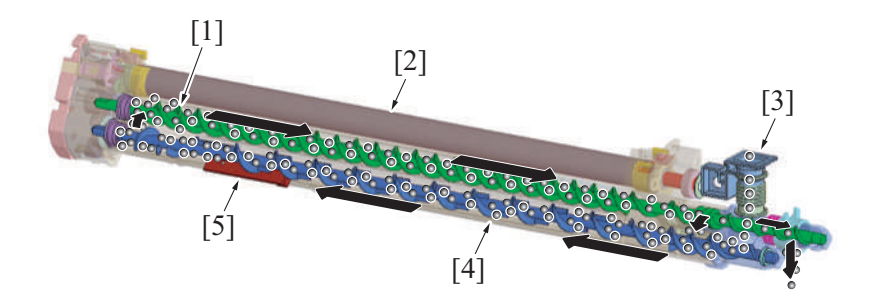

| [1] | Toner collecting screw  | [2] | Developing roller  |
|-----|-------------------------|-----|--------------------|
| [3] | Toner replenishing port | [4] | Toner supply screw |
| [5] | TCR sensor              | -   | -                  |

# 1.5.5 Auto refining developing system

- The developing unit/K incorporates the auto refining developing system.
- The interior of the toner cartridge is packed with both toner and carrier. The developing unit is replenished with fresh carrier at the same time of replenishing the toner.
- Excess carrier in the developing unit is discharged, thereby inhibiting carrier left in the developing unit from being deteriorated and maintaining stable image quality for an extended period of time.

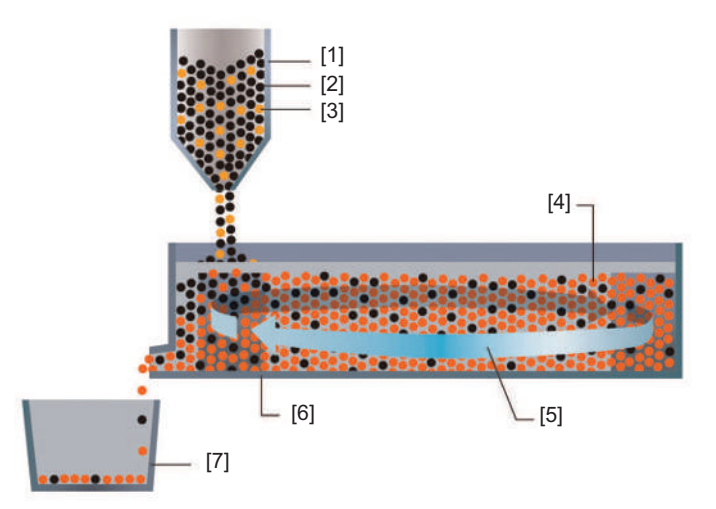

| [1] | Toner cartridge           | [2] | Toner                                         |
|-----|---------------------------|-----|-----------------------------------------------|
| [3] | New carrier               | [4] | Low degree of deterioration of entire carrier |
| [5] | Circulation and agitation | [6] | Developing unit                               |
| [7] | Waste toner box           | -   | -                                             |

# 1.5.6 Developing bias

- The developing bias voltage (Vdc) is applied to the developing roller so that an adequate amount of toner is attracted onto the surface of the photoconductor.
- In addition to the negative DC (-) component, +AC voltage is applied during development to help toner to be attracted more easily to the surface of the photoconductor. This AC component is applied only while development is taking place. At any other timing, only the DC (-) Vdc is applied.
- The developing bias (Vdc) is supplied from high voltage unit.
- The developing bias voltage supplied from the high voltage unit is applied to the developing roller via the metal shaft of the developing drive gear.
- See "C.2.6 IMAGE FORMING CONTROL" for the timing to apply the bias voltage.

[1]

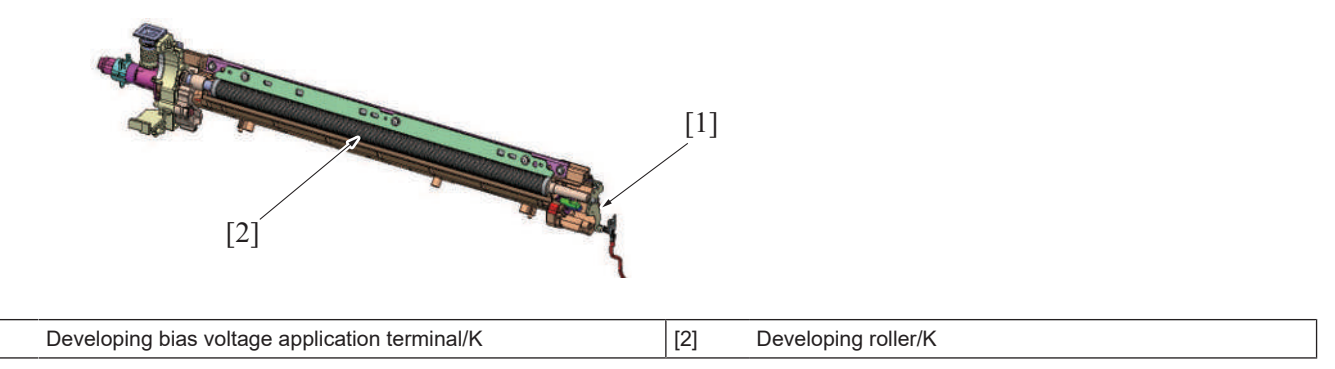

# Grad/Dev AC Bias V Selection

- The "Grad/Dev AC Bias V" can be changed by changing the setting of [Service Mode] -> [Imaging Process Adjustment] -> [Grad/Dev AC Bias V Selection]. This provides development performance that responds to various types of environment of the users.
- Turning ON the "Grad/Dev AC Bias V Selection" allows the "Grad/Dev AC Bias V" to be decreased down to a voltage value lower than the ordinary specified value.
- With the ordinary specified value set for the "Grad/Dev AC Bias V" in low atmospheric pressure environments, such as at high altitudes, leak could occur, resulting in white dots. Leak, and thus white dots on the image, can be prevented from occurring by lowering the "Grad/ Dev AC Bias V".
- For details of the Service Mode, see "I.7.11 Grad/Dev AC Bias V Selection."

## 1.5.7 Toner scattering prevention

The toner scattering prevention plate and toner scattering prevention sheet are equipped in an area around the developing roller, functioning to prevent toner from scattering.

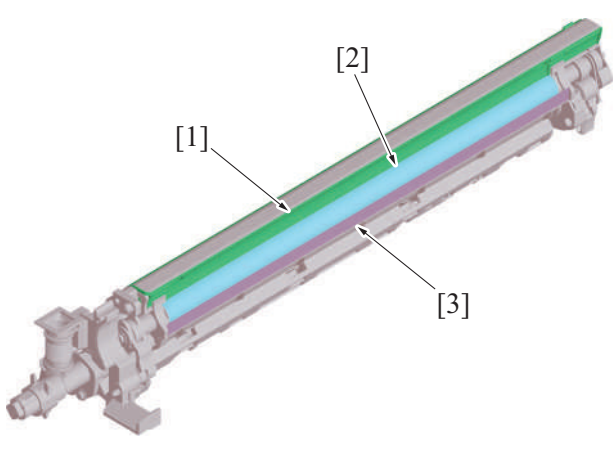

| [1] | Toner scattering prevention plate | [2] | Developing roller |
|-----|-----------------------------------|-----|-------------------|
| [3] | Toner scattering prevention sheet | -   | -                 |

# 1.5.8 Developing cooling

• The transfer belt cleaner cooling fan is provided to circulate air through the inside of the machine, so that the areas around the developing unit, drum unit, toner hopper, and the transfer belt unit can be cooled.

#### 1.5.9 Toner density control

- The TCR sensor is mounted on the underside of the developing section. The TCR sensor is a non-contact magnetic type. The sensor detects toner-to-carrier ratio (TC) of the developer. The reading is used for determining the amount of toner supplied.
- Only when a new developing unit is installed in the machine, an automatic adjustment (calibration) is made of the TCR sensor. The
  automatic adjustment of the TCR sensor cannot be done at your own discretion.
- The target TC ratio is 4.0% to 8.5%.
- The magnetic permeability (powder density) of the carrier in the developer is measured to determine the TC ratio.
- The TCR sensor is integrated with the developing unit. When the TCR sensor is to be replaced with a new one, the entire developing unit must be replaced.

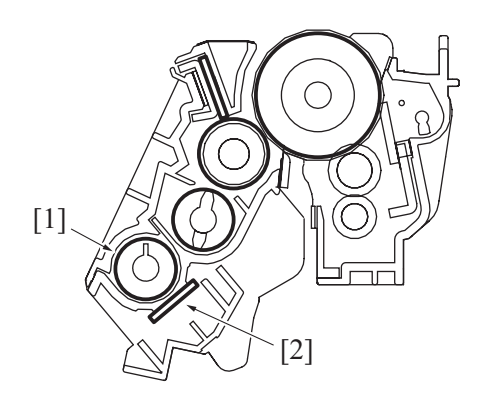

| [1] | Toner supply screw | [2] | TCR sensor |
|-----|--------------------|-----|------------|
|     |                    |     |            |

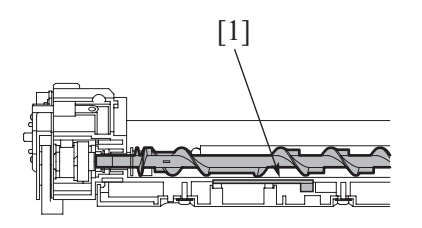

| [1] TCR sensor |  |
|----------------|--|
|----------------|--|

# 1.5.10 Developing unit mounting detection

• The developing unit is provided with a TCR sensor. The sensor detects the mounting state of the corresponding developing unit. **NOTE** 

• For details of the unit life, refer to "E.1 Concept of maintenance".

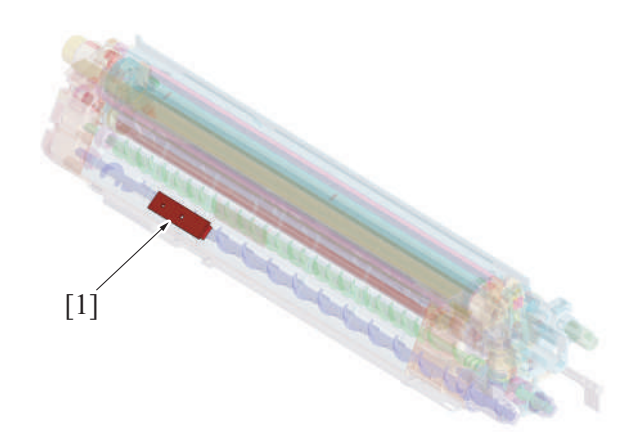

#### **Detection timing**

- The unit mounting detection control is performed under any of the following conditions:
- "The power switch is turned ON (with the front door and right door are closed)"
  - "The front door or right door is opened and closed with the power switch in ON position"

#### Operation when it is detected that no units are mounted

- The message "Developing Unit Installation Error" appears on the control panel and the machine prohibits initiation of any new print cycle.
- The message "Developing Unit Installation Error" disappears as soon as a developing unit is mounted.

# (1) New article detection

• The TCR sensor detects whether the developing unit is new or not.

#### **Detection timing**

• The new article detection control is performed if it is determined through the "unit mounting detection" control that the developing unit is correctly mounted in place.

#### Operation when the developing unit is determined to be new

- The TCR sensor automatic adjustment control (calibration) is performed.
- The image stabilization control is performed.
- The life counter of the developing unit is reset to zero.
- After the above controls are performed, the operation proceeds to the life detection control.
- The result of the new article detection is recorded in the storage board of the main body.
- The life counter value of the developing unit is recorded in the storage board of the main body.

# (2) New release disable mode

- The new release disable mode is used when a new developing unit is temporarily used for performing troubleshooting procedures of a machine.
- · No new article detection control is performed for the developing unit when the new release disable mode is used.
- The new release disable mode should be used only for troubleshooting purposes.

NOTE

#### - See "J.2.10.1 (3) New Release Disable mode" for more detailed operating precautions.

## **1.6 TONER SUPPLY SECTION**

#### 1.6.1 Configuration

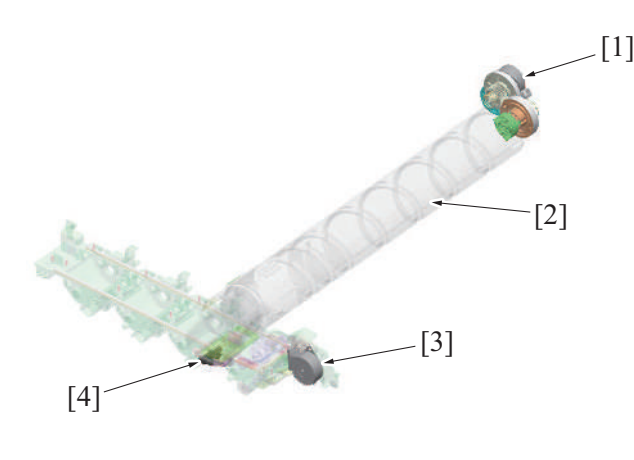

| [1] | Toner cartridge motor/K (M25) | [2] | Toner cartridge/K           |
|-----|-------------------------------|-----|-----------------------------|
| [3] | Toner supply motor/K (M6)     | [4] | Toner empty sensor/K (PS31) |

#### 1.6.2 Drive

#### (1) Toner cartridge drive

• The toner cartridge motor rotates to drive the toner cartridge. The interior of the toner cartridge is in spiral form. As the toner cartridge rotates, toner inside the toner cartridge is conveyed toward the toner replenishing port that is located at the front side. So that the toner hopper is replenished with the toner from the toner cartridge.

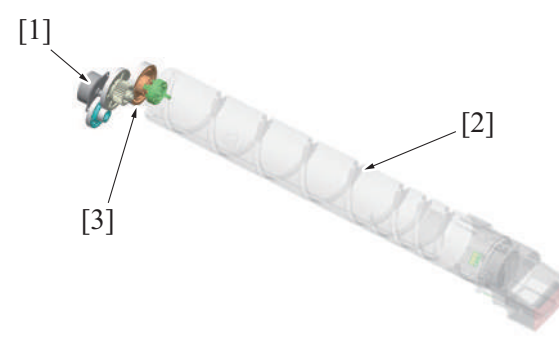

| [1] | Toner cartridge motor/K (M25) | [2] | Toner cartridge/K |
|-----|-------------------------------|-----|-------------------|
| [3] | Toner cartridge drive gear/K  | -   | -                 |

## (2) Toner hopper drive

- Rotation of the toner supply motor causes the toner agitating blade and toner conveying screw inside the toner hopper to rotate.
- Toner conveyed into the toner hopper is agitated by the toner agitating blade.
- As the toner conveying screw rotates, toner is conveyed onto the toner replenishing port located at the front side inside the toner hopper, so that the toner is fed into the developing unit via the toner replenishing pipe.

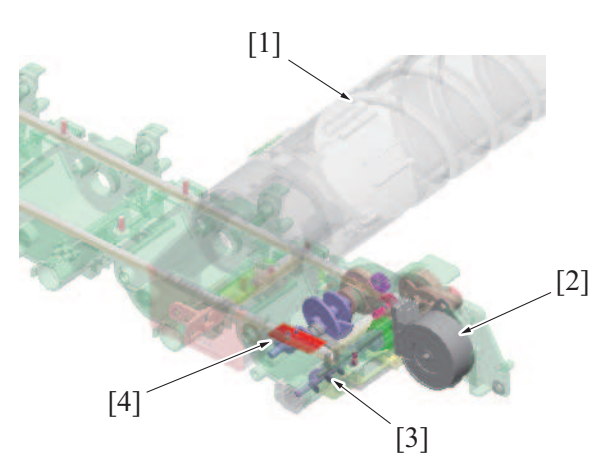

| [1] | Toner cartridge/K       | [2] | Toner supply motor/K (M6) |
|-----|-------------------------|-----|---------------------------|
| [3] | Toner conveying screw/K | [4] | Toner agitating blade/K   |

## 1.6.3 Toner replenishing overview

- The toner replenishing mechanism has a two-step replenishing structure. One is replenishing the toner hopper with the toner from the toner cartridge. The other one is replenishing the developing unit with the toner from the toner hopper.
- The toner cartridge incorporates the auto refining developing system.

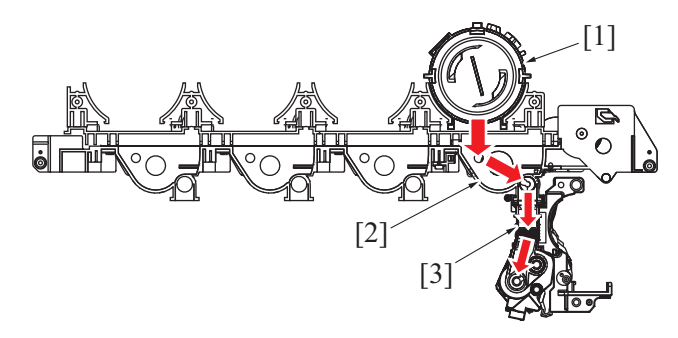

| [1] | Toner Cartridge         | [2] | Toner hopper |
|-----|-------------------------|-----|--------------|
| [3] | Toner replenishing pipe | -   | -            |

#### 1.6.4 Toner replenishing from toner bottle to toner hopper

#### (1) Toner replenishing mechanism

- The toner replenishing from the toner cartridge to the toner hopper is determined by unblocking and blocking the toner empty sensor.
   If the toner empty sensor is unblocked a predetermined number of times, the machine determines that the toner in the toner hopper.
- If the toner empty sensor is unblocked a predetermined number of times, the machine determines that the toner in the toner hopper decreases. So that, the toner cartridge motor is energized and a toner replenishing sequence is started.
- The toner hopper is provided with a toner empty sensor.
- The cam mounted coaxially with the toner agitating blade moves the detection plate up and down.
- The actuator that is mounted on the detection plate is operatively associated with the detection plate, that changes the state of the toner empty sensor.

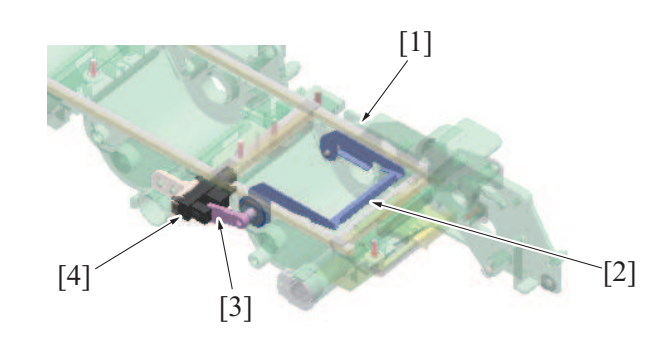

| [1] | Toner hopper | [2] | Detection plate             |
|-----|--------------|-----|-----------------------------|
| [3] | Actuator     | [4] | Toner empty sensor/K (PS31) |

# (2) Toner replenishing control

- The toner replenishing control is started when the drive of the toner cartridge motor is started.
- During a predetermined period of time, when the toner empty sensor switches from OFF to ON, the machine increments the empty counter by one. Next, the toner cartridge motor is rotated for a predetermined period of time, so that toner is supplied from the toner cartridge to the toner hopper.

- When the empty counter reaches the predetermined value, the machine determines that the toner hopper is in the empty condition.
- If the toner empty sensor remains OFF, the machine resets the empty counter to zero.

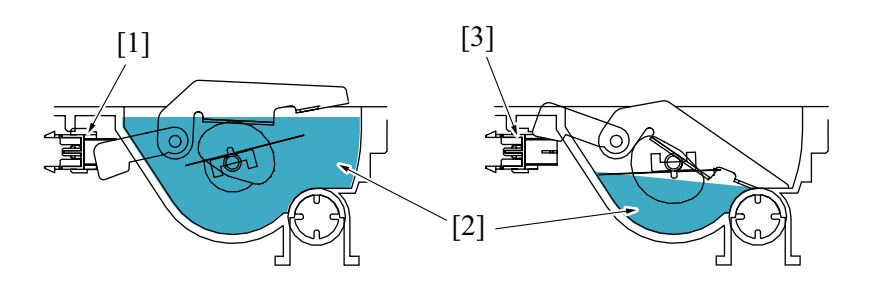

| [1] | Toner empty sensor: OFF | [2] | Toner |
|-----|-------------------------|-----|-------|
| [3] | Toner empty sensor: ON  | -   | -     |

#### 1.6.5 Toner replenishing from toner hopper to developing unit

#### (1) Toner replenishing mechanism

- The toner supply motor drives the toner conveying screw and the toner agitating blade.
- The toner agitating blade rotates to agitate toner in the toner hopper.
- The toner conveying screw rotates to replenish the developing unit with toner.

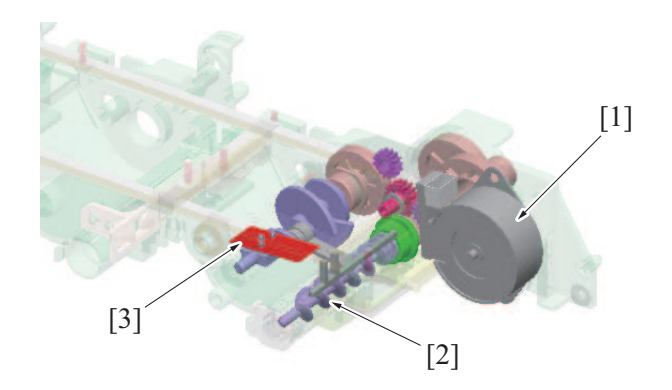

| [1] | Toner supply motor/K (M6) | [2] | Toner conveying screw/K |
|-----|---------------------------|-----|-------------------------|
| [3] | Toner agitating blade/K   | -   | -                       |

#### (2) Toner agitating blade drive

- 1. Toner conveying screw is rotated by the driving of the toner supply motor.
- 2. The rotation of the toner conveying screw is transmitted to the toner agitating blade drive gear, which results in the toner agitating blade being rotated. The toner agitating blade rotates to agitate toner in the toner hopper.
- 3. The cam mounted coaxially with the toner agitating blade moves the detection plate and actuator up and down.

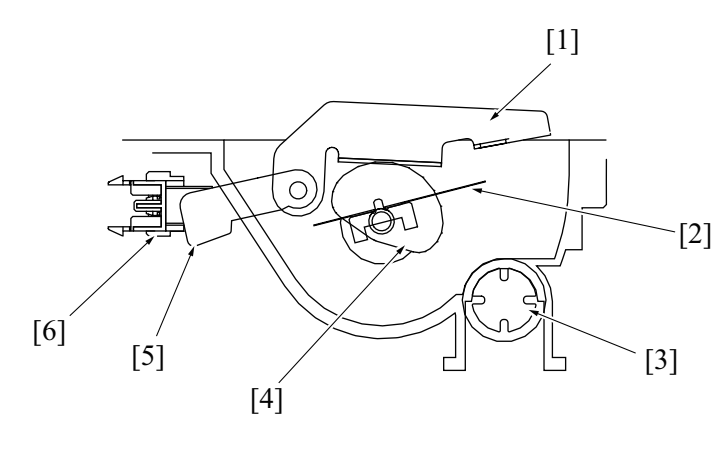

| [1] Detection plate [2] Toner agitating blade |     |                 |     |                       |
|-----------------------------------------------|-----|-----------------|-----|-----------------------|
|                                               | [1] | Detection plate | [2] | Toner agitating blade |

| [3] | Toner conveying screw | [4] | Cam (operatively connected to toner agitating blade shaft) |
|-----|-----------------------|-----|------------------------------------------------------------|
| [5] | Actuator              | [6] | Toner empty sensor                                         |

#### (3) Toner replenishing control

- Control of replenishing the developing unit with toner from the toner hopper is performed only when the developing unit is driven.
  The toner replenishing time (the amount of toner supplied) during the toner replenishing control is determined based on the T/C ratio detected by the TCR sensor (noncontact magnetic type) disposed at the developing unit and the amount of toner to be consumed (estimated) for the image to be printed.
- If replenishing is interrupted by a paper misfeed, the front door opened or closed, or any similar event, the required replenishing time is carried forward to the next replenishing control sequence.

#### 1.6.6 Auxiliary toner replenishing control for toner hopper

- If the amount of toner in the toner hopper is likely decreasing, control is performed to supply toner forcibly from the toner cartridge to the toner hopper.
- The machine prohibits initiation of any new print cycle while the auxiliary toner replenishing control is being executed.

# (1) Execution timing

- Rotate the toner cartridge motor for a predetermined time to supply toner from the toner cartridge to the toner hopper under one of the following conditions:
  - [Manual Toner Add] is executed from [Service Mode] -> [Imaging Process Adjustment].
  - The toner cartridge is replaced with a new one after a toner empty condition is detected in the toner cartridge (toner empty reset control is performed)
  - The developing unit is replaced with a new one (developing unit new article detection control is performed)

# (2) End timing

- The auxiliary toner replenishing control is terminated under any of the following conditions:
  - · A predetermined period of time elapses after the toner cartridge motor has been energized
  - The front door is opened and closed
  - An error or malfunction occurs
  - The machine enters the power save or sleep mode

#### 1.6.7 Auxiliary toner replenishing control for developing unit

- If the T/C ratio detected by the TCR sensor is equal to, or lower than, a predetermined value at the start of a print cycle, initiation of the
  print cycle is prohibited and the developing unit is replenished with toner from the toner hopper until the T/C value reaches the
  predetermined value.
- The auxiliary toner replenishing control for developing unit is terminated as soon as the predetermined T/C ratio is recovered. It is also terminated if the auxiliary toner replenishing control for developing unit is repeated ten sets. Also, it will be terminated when a toner empty condition is detected in the toner cartridge.

#### (1) Operation flow

- When the auxiliary toner replenishing control is performed, the following operations will also be performed. Agitate the toner hopper, calculate the T/C ration with the TCR sensor, and replenish toner from the toner cartridge to the toner hopper are performed.
- The auxiliary toner replenishing control is performed for a maximum of about 5 min.

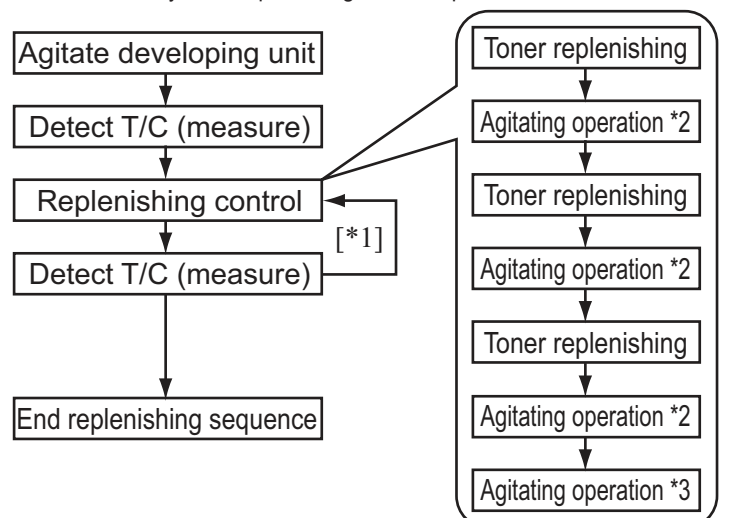

- \*1: If a predetermined T/C is not reached, return to replenishing control. (a maximum of 10 times)
- \*2: Agitate developing unit during replenishing
- \*3: Agitate developing unit after replenishing

# **1.6.8** Toner spillage prevention shutter

# (1) Toner cartridge

# Mounting

- The shutter of the toner replenishing port is opened when the toner cartridge has been inserted straight into the toner cartridge mounting portion.
- The toner cartridge motor rotates to drive the toner cartridge.
- As the toner cartridge rotates, toner inside the toner cartridge is conveyed toward the toner replenishing port, so that the toner hopper is replenished with toner.

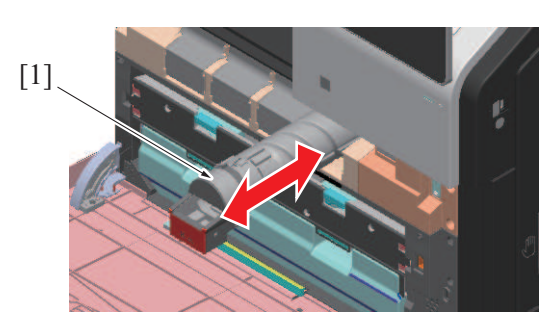

| [1] | Toner cartridge/K | - | - |
|-----|-------------------|---|---|

## Removal

- The shutter at the toner replenishing port must be closed when the toner cartridge is to be removed.
- Pulling out the handle of the toner cartridge straight closes the shutter of the toner replenishing port.
- The toner cartridge has a two-layered structure consisting of an inner shutter and an outer shutter. When the toner cartridge is pulled out, the inner shutter starts to close, and the toner is thereby prevented from spilling from the toner supply port.

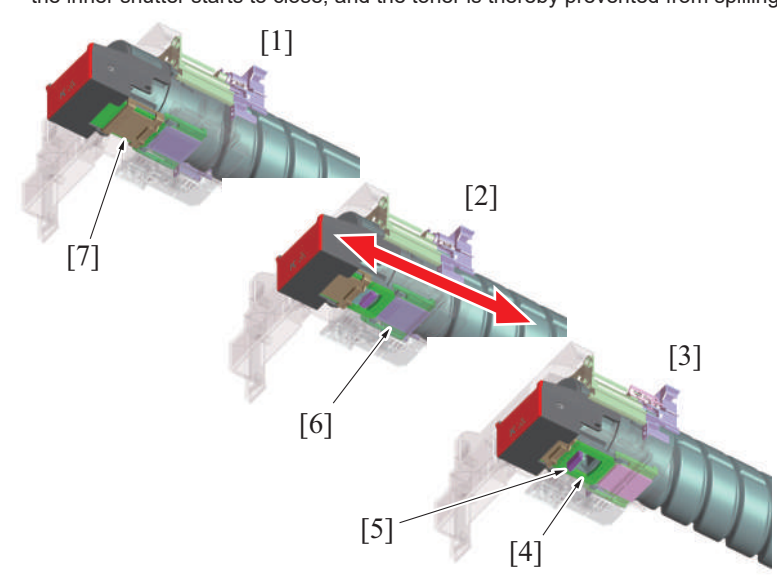

| [1] | The toner cartridge removed   | [2] | Detaching the toner cartridge           |
|-----|-------------------------------|-----|-----------------------------------------|
| [3] | The toner cartridge installed | [4] | Toner cartridge toner replenishing port |
| [5] | Inner shutter                 | [6] | Shutter on main body side               |
| [7] | Outer shutter                 | -   | -                                       |

# (2) Toner hopper

- The toner replenishing port of the toner hopper is provided with a toner spillage prevention shutter that prevents toner from spilling during removal or reinstallation of the developing unit.
- Mounting the developing unit pushes the shutter at the toner replenishing port, opening the toner replenishing port. Removing the developing unit, on the other hand, closes the shutter and toner is thereby prevented from spilling from the toner replenishing port.

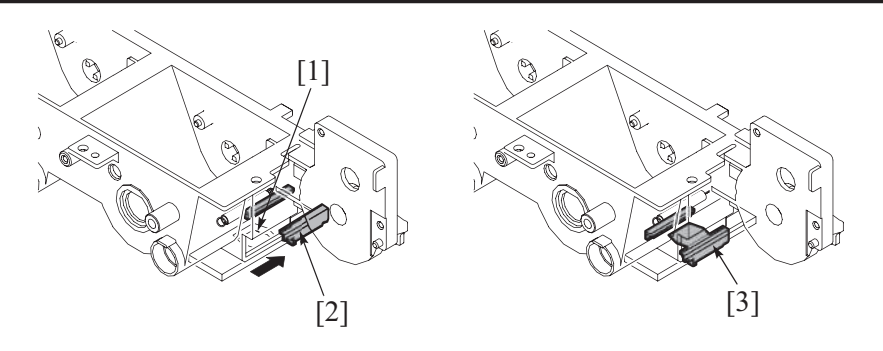

| [1] | Toner replenishing port                                                                   | [2] | Toner hopper toner spillage prevention shutter (opened: toner replenishing position) |
|-----|-------------------------------------------------------------------------------------------|-----|--------------------------------------------------------------------------------------|
| [3] | Toner hopper toner spillage prevention shutter (closed: developing unit removal position) | -   | -                                                                                    |

# 1.6.9 Toner empty detection control NOTE

- For the life of the toner cartridge, refer to "E.1 Concept of maintenance."

## (1) Toner empty detection

- The toner empty sensor provided for the toner hopper is used to determine the amount of toner still available for use in the toner hopper.
- The cam that is mounted coaxially with the detection plate moves up and down depending on the remaining amount of the toner. Thus, the toner empty sensor detects the condition.
- If the empty counter exceeds 3 during control of replenishing the toner hopper with toner, a toner empty condition is considered. As a result, it prompts to perform the toner empty control.

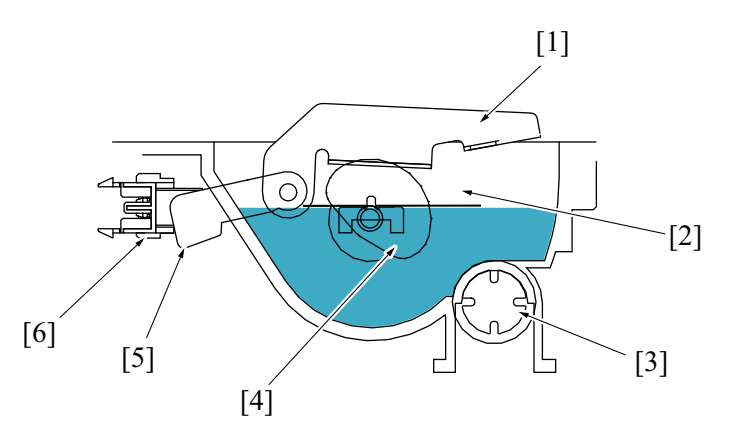

| [1] | Detection plate       | [2] | Toner agitating blade                                      |
|-----|-----------------------|-----|------------------------------------------------------------|
| [3] | Toner conveying screw | [4] | Cam (operatively connected to toner agitating blade shaft) |
| [5] | Actuator              | [6] | Toner empty sensor                                         |

#### Toner empty detection timing

- The toner replenishing control is started when the drive of the toner supply motor is started.
- The output of the toner empty sensor is monitored for a predetermined period of time. If the toner empty sensor is turned ON from the OFF state, during the predetermined period of time, the machine determines that the "toner hopper runs out of toner (or there is only a small amount of toner left in the toner hopper)" and increments the empty counter by one.
- If the toner empty sensor remains OFF, the machine determines that "toner is still available for use in the toner hopper", resetting the empty counter to zero.
- These operations are repeated. When the empty counter reaches the predetermined value, the machine determines that the toner hopper is in the empty condition. Then, it shows the message "Toner is near empty" on the control panel.

#### (2) Resetting the toner near empty and toner empty conditions

- After a toner near empty condition and a toner empty condition have been detected, either of the two controls will be performed.
   "Auxiliary toner replenishing control for toner hopper" or "auxiliary toner replenishing control for developing unit" (Both may be performed in certain cases)
- The toner near empty/empty display is reset when the control is normally terminated.
- Initiation of a new print cycle is prohibited during execution of the "auxiliary toner replenishing control for toner hopper" and "auxiliary toner replenishing control for developing unit".

List of controls

| Control name                                             | Parts to be controlled | Description                                                     |
|----------------------------------------------------------|------------------------|-----------------------------------------------------------------|
| Auxiliary toner replenishing control for developing unit | Developing unit        | Recovers the T/C ratio of the developer in the developing unit. |

| Control name                                   | Parts to be controlled | Description                               |  |
|------------------------------------------------|------------------------|-------------------------------------------|--|
| Auxiliary toner replenishing control for toner | Toner hopper           | Recovers the amount of toner in the toner |  |
| nopper                                         |                        | Tiopper.                                  |  |
| Condition                                      | Tone                   | r in unit                                 |  |
|                                                | Toner hopper           | Toner cartridge                           |  |
| Near empty                                     | Available              | Decreasing                                |  |
| Empty 1                                        | Decreasing             | Not available                             |  |
| Empty 2                                        | Not available          | Not available                             |  |

# Toner empty condition resetting timing

The "auxiliary toner replenishing control for toner hopper" or "auxiliary toner replenishing control for developing unit" is executed under any of the following conditions after a toner near empty/toner empty condition has been detected:

"The main power switch is turned ON"

"Release in sub power off mode"

"Opening/closing the front door"

# 1.7 1ST TRANSFER SECTION

# 1.7.1 Configuration

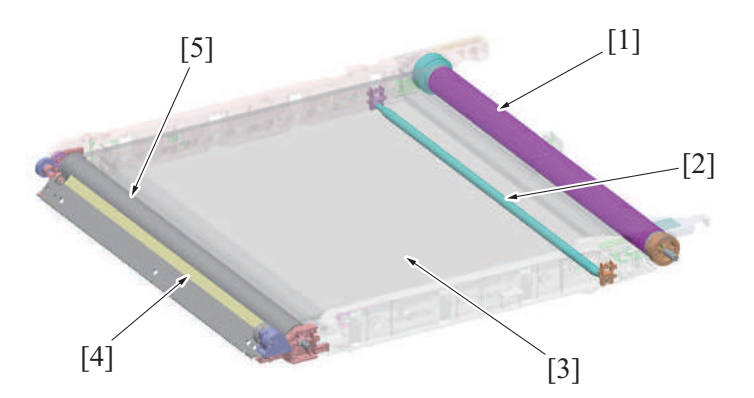

| [1] | Transfer belt drive roller  | [2] | 1st transfer roller/K |
|-----|-----------------------------|-----|-----------------------|
| [3] | Transfer belt               | [4] | Cleaning blade        |
| [5] | Transfer belt driven roller | -   | -                     |

# 1.7.2 Drive

# (1) Transfer belt drive

- The transfer belt drive roller is rotated by the driving force of the transport motor.
- Rotation of the transfer belt causes the transfer belt driven roller to rotate. The drive transmission gear located at the transfer belt driven roller rotates the waste toner conveying screw of the cleaning mechanism.

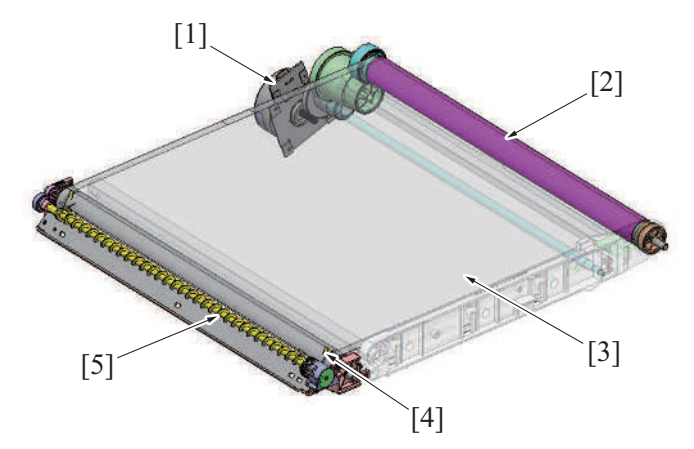

| [1] | Transport motor (M1)        | [2] | Transfer belt drive roller  |
|-----|-----------------------------|-----|-----------------------------|
| [3] | Transfer belt               | [4] | Transfer belt driven roller |
| [5] | Waste toner conveying screw | -   | -                           |

# 1.7.3 1st transfer roller control

• The 1st transfer roller/K always presses the transfer belt to the photoconductor/K.

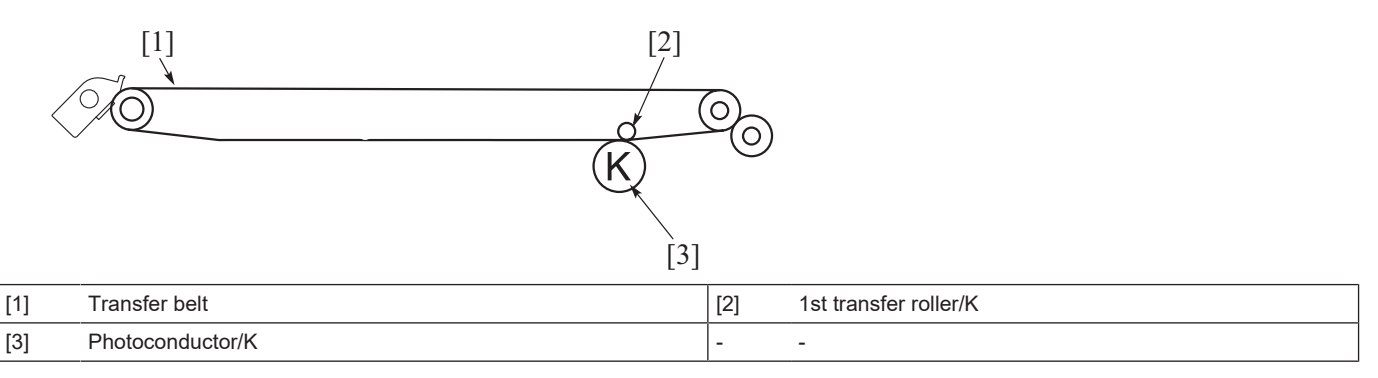

#### 1.7.4 1st transfer control

• To transfer the toner image formed on the surface of the photoconductor onto the transfer belt, the transfer current supplied from the high voltage unit is applied to the 1st transfer roller.

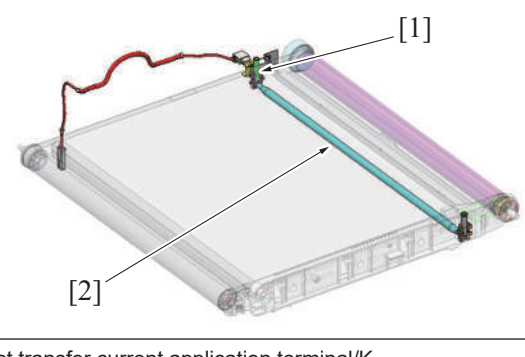

[1] 1st transfer current application terminal/K [2] 1st transfer roller/K

# 1.7.5 Transfer belt cleaning

- The toner image on the surface of the transfer belt is transferred onto the paper. (2nd transfer)
- Part of the toner image is left on the surface of the transfer belt after the 2nd transfer. A cleaning blade is provided on the transfer belt. It functions to remove the residual toner (waste toner).

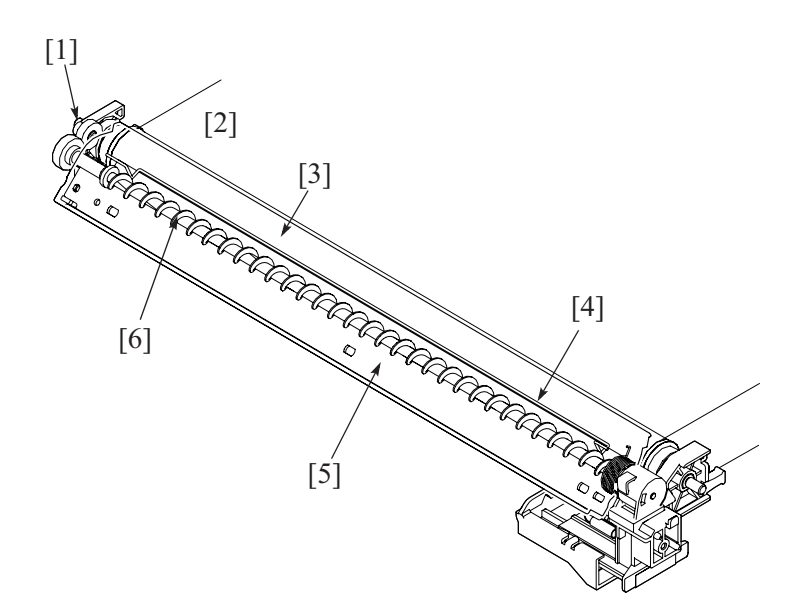

| [1] | Drive transmission gear     | [2] | Transfer belt                    |
|-----|-----------------------------|-----|----------------------------------|
| [3] | Transfer belt driven roller | [4] | Caking-of-toner prevention blade |
| [5] | Cleaning blade              | [6] | Toner collecting screw           |

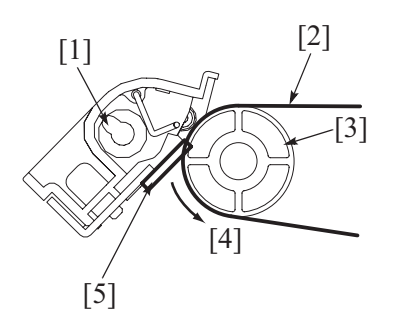

| [1] | Toner collecting screw      | [2] | Transfer belt                                       |
|-----|-----------------------------|-----|-----------------------------------------------------|
| [3] | Transfer belt driven roller | [4] | Transfer belt rotative direction (forward rotation) |
| [5] | Cleaning blade              | -   | -                                                   |

# (1) Cleaning blade

- The cleaning blade, of a fixed blade type, is pressed up against the surface of the transfer belt at all times. No cleaning blade retraction mechanism is provided.
- The waste toner on the surface of the transfer belt is scraped off as the transfer belt is rotated.

## (2) Waste toner conveying/collecting mechanism

- Drive for the toner collecting screw comes from the transfer belt driven roller. (The toner collecting screw rotates in time with rotation of the transfer belt.)
- The rotation of the toner collecting screw conveys waste toner scraped off the surface of the transfer belt toward the front of the machine.
- There is a caking-of-toner prevention blade installed. It prevents waste toner from caking at the toner collecting screw portion.
- The toner conveyed to the front of the machine is discharged via the toner collecting port into the waste toner box.

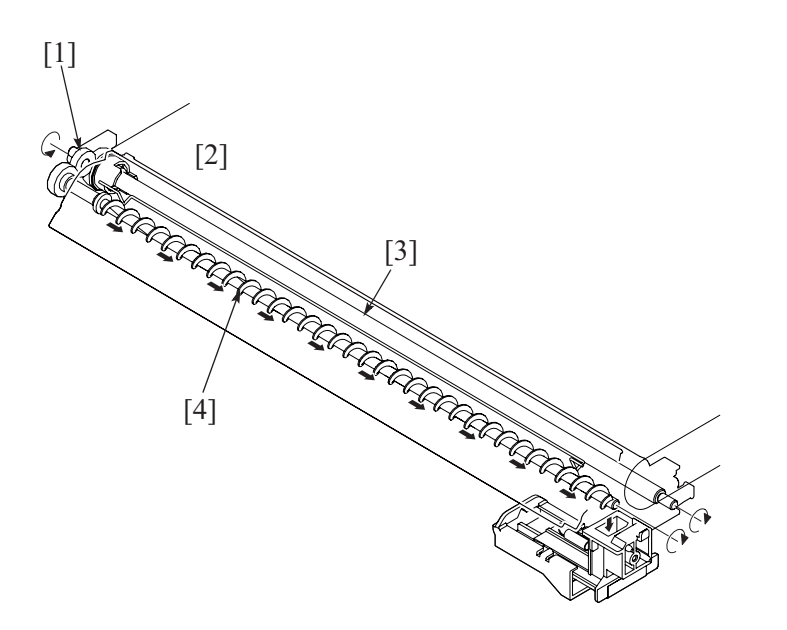

| [1] | Drive connecting gear       | [2] | Transfer belt          |
|-----|-----------------------------|-----|------------------------|
| [3] | Transfer belt driven roller | [4] | Toner collecting screw |

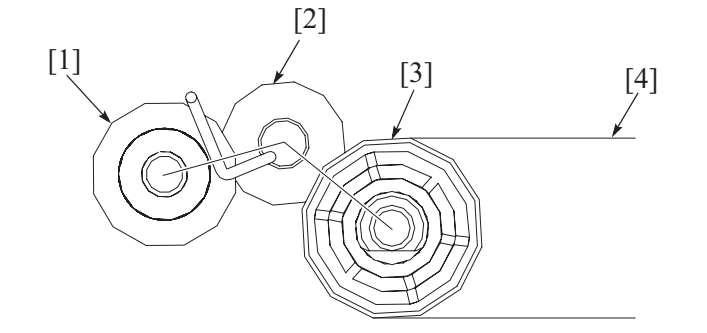

| [1] | Toner collecting screw      | [2] | Drive connecting gear |
|-----|-----------------------------|-----|-----------------------|
| [3] | Transfer belt driven roller | [4] | Transfer belt         |

# 1.7.6 Waste toner spillage prevention shutter

- The toner collecting port is provided with a waste toner spillage prevention shutter that prevents waste toner from spilling during removal or reinstallation of the waste toner box.
- Mounting the waste toner box pushes the shutter at the toner collecting port, opening the toner collecting port. The shutter is closed by the
  waste toner box removal and prevents the toner spilling from the toner collecting port.

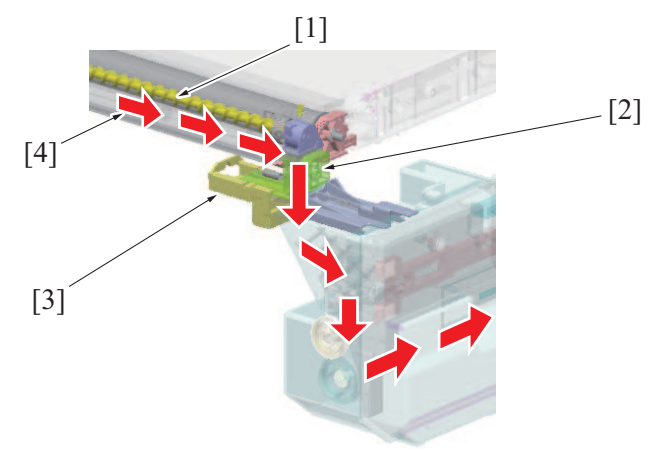

| [1] | Toner collecting screw | [2] | Toner collecting port |
|-----|------------------------|-----|-----------------------|
| [3] | Shutter                | [4] | Waste toner flow      |

# 1.7.7 Cleaning blade foreign matter removal control

• The transfer belt is rotated backward to a small extent and then rotated forward to remove foreign matter (dust, toner, etc.) wedged between the transfer belt and the edge of the cleaning blade.

<Operation timing>

• The backward rotation control is provided at the completion of every print job.

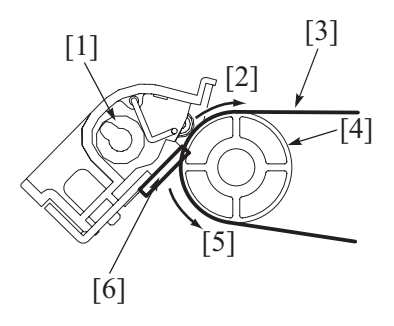

| [1] | Toner collecting screw | [2] | Backward rotation           |
|-----|------------------------|-----|-----------------------------|
| [3] | Transfer belt          | [4] | Transfer belt driven roller |
| [5] | Forward rotation       | [6] | Cleaning blade              |

# 1.7.8 Transfer belt new article detection

The transfer belt unit is not provided with any new article detection mechanism. If the transfer belt is replaced with a new one, therefore, "New Release" must be performed from [Service Mode] -> [Counter] -> [Life].

| Counter/Dat | a /Life      |  | END |
|-------------|--------------|--|-----|
| New         | # Release    |  |     |
| FI          | using Unit   |  |     |
| Image       | Transfer Bel |  |     |
|             |              |  |     |
|             |              |  |     |

# NOTE

- For the life of the toner cartridge, refer to " E.1 Concept of maintenance."

# **1.8 2ND TRANSFER SECTION**

# 1.8.1 Configuration

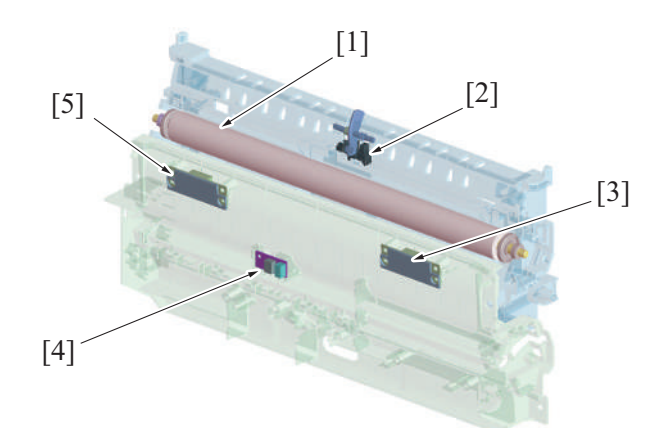

| [1] | 2nd transfer roller     | [2] | Fusing loop sensor (PS2)               |
|-----|-------------------------|-----|----------------------------------------|
| [3] | IDC sensor/Fr (IDCS/Fr) | [4] | Temperature/humidity sensor (TEM/HUMS) |
| [5] | IDC sensor/Rr (IDCS/Rr) | -   | -                                      |

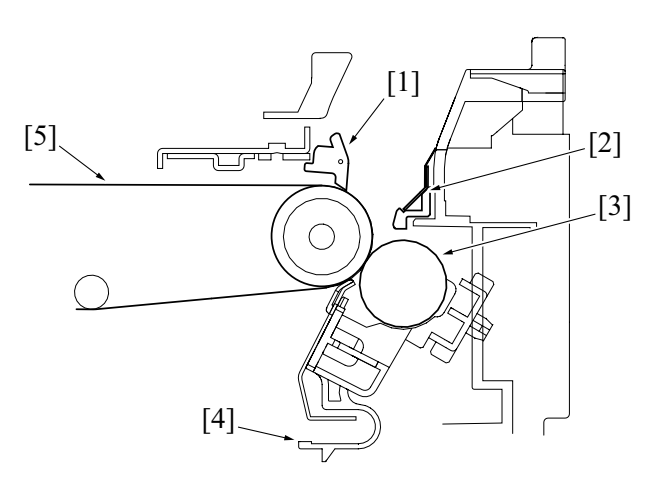

| [1] | Separation claw     | [2] | Charge neutralizing needle             |
|-----|---------------------|-----|----------------------------------------|
| [3] | 2nd transfer roller | [4] | 2nd transfer roller lock release lever |
| [5] | Transfer belt       | -   | -                                      |

#### 1.8.2 Drive

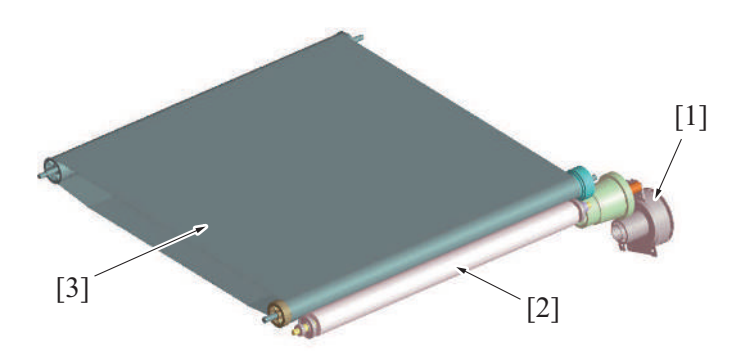

| [1] | Transport motor (M1) | [2] | 2nd transfer roller |
|-----|----------------------|-----|---------------------|
| [3] | Transfer belt        | -   | -                   |

#### 1.8.3 2nd transfer control

- To transfer the toner image formed on the transfer belt onto the paper, the 2nd transfer voltage supplied from the high voltage unit is applied to the 2nd transfer roller.
- Resistance of the 2nd transfer roller changes with an environmental change, durability, and other factors. To maintain an optimum output voltage, fixed current is passed through the 2nd transfer roller and the voltage being outputted at that time is detected. An appropriate 2nd transfer voltage is determined based on the measured voltage and other information such as "type of paper used", "temperature and humidity", and "1-sided/2-sided".

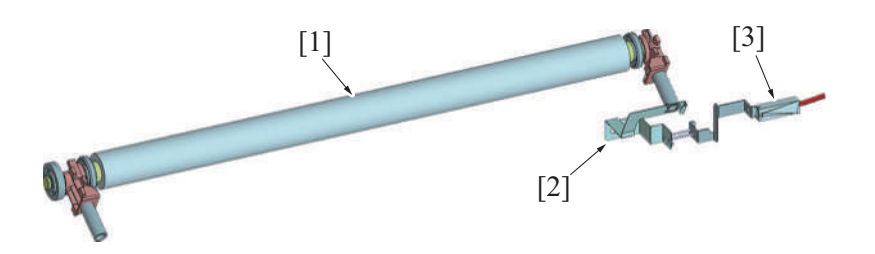

| [1] | 2nd transfer roller                       | [2] | 2nd transfer voltage conductive plate |
|-----|-------------------------------------------|-----|---------------------------------------|
| [3] | 2nd transfer voltage application terminal | -   | -                                     |

#### **Execution timing**

- The 2nd transfer control is executed when a print job is received under any of the following conditions:
- "Main power switch is turned ON"
- "Power key is pushed"
- "The machine exits the sleep mode"
- "The threshold value of a change in machine interior temperature is exceeded."

#### 2nd transfer control during image stabilization control

- The 2nd transfer roller does not have a retraction mechanism, so that the transfer belt and 2nd transfer roller are pressed up against each other at all times.
- During image stabilization control, a toner image for adjustment purpose is formed on the surface of the transfer belt. A negative voltage is
  therefore applied to the 2nd transfer roller during image stabilization control. The amount of toner sticking to the 2nd transfer roller is
  thereby reduced.

#### 1.8.4 Control of toner application to 2nd transfer roller

- The 2nd transfer roller does not have a retraction mechanism, so that the transfer belt and 2nd transfer roller are pressed up against each other at all times.
- If a new 2nd transfer roller that has replaced an old one is left to stand idle for a long period of time, a substance contained in the new roller sticks to the surface of the transfer belt, which could result in noise in the print image.
- To prevent the substance contained in the 2nd transfer roller from sticking to the transfer belt, toner is applied to the surface of a new 2nd transfer roller at the time of replacement. (The toner image that corresponds to two complete revolutions of the transfer roller is formed on the surface of the transfer belt and is then transfer red onto the surface of the 2nd transfer roller.)

#### **Execution timing**

• The control is executed when the life counter of the 2nd transfer roller in the service mode is reset to zero.

# 1.8.5 2nd transfer roller cleaning

- In order to remove the remaining toner on the 2nd transfer roller, -/+ (DC) charge is applied alternately to transfer the remaining toner on the 2nd transfer roller to the transfer belt. (The number of times that electrical charge is applied to the 2nd transfer roller is different depending on each situation.)
- The cleaning blade then scrapes off the toner on the surface of the transfer belt.

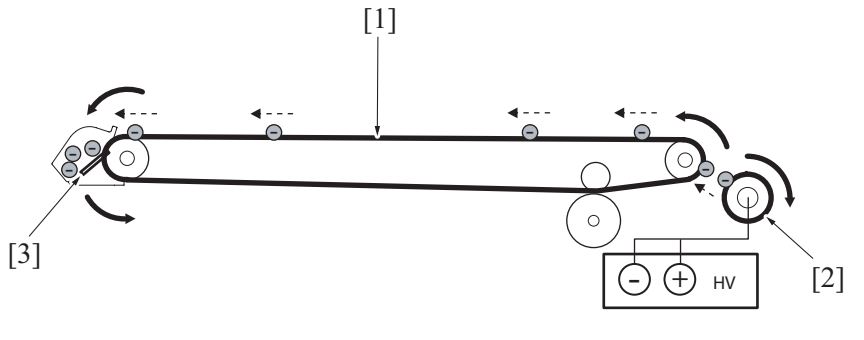

| [1] | Transfer belt  | [2] | 2nd transfer roller |
|-----|----------------|-----|---------------------|
| [3] | Cleaning blade | -   | -                   |

# **1.8.6** Charge neutralization and separation of paper

- To neutralize any residual potential on the paper which has undergone the 2nd transfer process, there is a charge neutralizing needle mounted on the guide plate after the 2nd transfer roller. There is a resin guide that prevents the electrode from directly contacting the paper.
- The residual potential neutralized by the charge neutralizing needle is grounded via a conductive plate.
- In order to separate the paper from the transfer belt without fail after the 2nd transfer, a separation claw is mounted (center one point.)
  The paper winding prevention guide prevents paper from being wound around the transfer belt again after its being separated from the transfer belt by the separation claw.

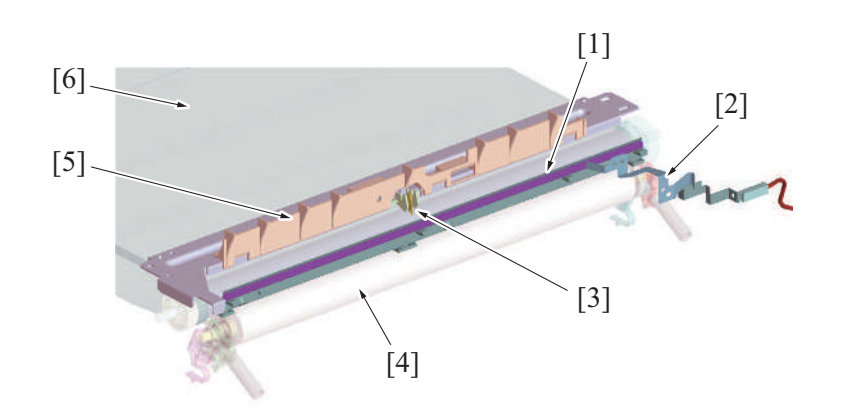

| [1] | Charge neutralizing needle     | [2] | Charge neutralizing needle conductive plate (ground) |
|-----|--------------------------------|-----|------------------------------------------------------|
| [3] | Separation claw                | [4] | 2nd transfer roller                                  |
| [5] | Paper winding prevention guide | [6] | Transfer belt                                        |

# 1.8.7 2nd transfer roller new article detection

 The 2nd transfer roller is not provided with any new article detection mechanism. If the 2nd transfer roller is replaced with a new one, therefore, "New Release" in "Transfer Belt Unit" must be performed from [Service Mode] -> [Counter] -> [Life]. Performing "New Release" of the "Transfer Belt Unit" will also reset the life counter of the 2nd transfer roller to zero.

NOTE

• For the life of the 2nd transfer roller, refer to "E.1 Concept of maintenance."

# **1.9 TONER COLLECTING SECTION**

# 1.9.1 Configuration

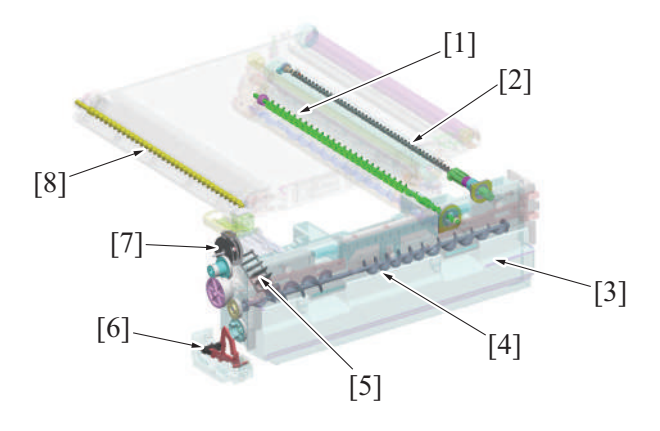

| [1] | Toner collecting screw (Developing unit) | [2] | Toner collecting screw (Drum unit)            |
|-----|------------------------------------------|-----|-----------------------------------------------|
| [3] | Waste toner box                          | [4] | Waste toner conveying screw                   |
| [5] | Toner agitating blade                    | [6] | Waste toner box drive detection sensor (PS46) |
| [7] | Waste toner transport motor (M20)        | [8] | Toner collecting screw (Transfer belt unit)   |

## 1.9.2 Waste toner box drive mechanism

- The waste toner box is driven by the dedicated waste toner transport motor.
- The driving force of the waste toner transport motor is transmitted to the waste toner conveying screw of the waste toner box.

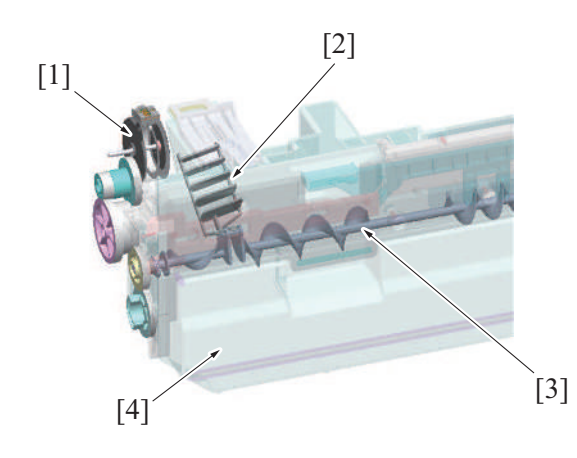

| [1] | Waste toner transport motor (M20) | [2] | Toner agitating blade |
|-----|-----------------------------------|-----|-----------------------|
| [3] | Waste toner conveying screw       | [4] | Waste toner box       |

#### 1.9.3 Control of waste toner conveyance through waste toner box

- Waste toner in the transfer belt unit and the drum unit, and excess toner in the developing unit are conveyed onto the waste toner box by the toner collecting screw.
- · Waste toner and waste developer (waste carrier + waste toner) are collected through the toner collecting ports for the each units.
- The toner collecting port (transfer belt unit) is provided with a toner agitating blade that prevents toner stagnation. The toner agitating blade is moved up and down by the waste toner conveying screw rotation.
- The waste toner screw transports the collected waste toner uniformly to the center of the waste toner box.

• A window for detecting a waste toner full condition is equipped at the center of the waste toner box. When the waste toner that is conveyed to the center of the waste toner box exceeds a predetermined height, waste toner spills over the waste toner full condition detection

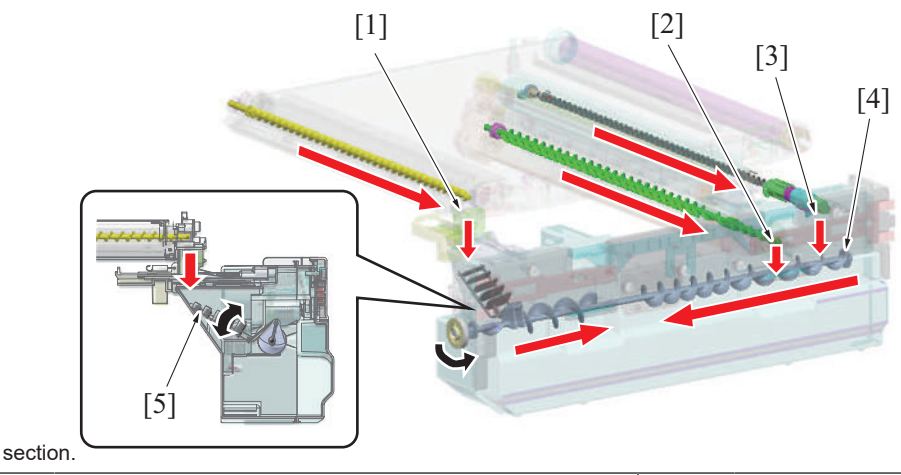

| [1] | Toner collecting port (transfer belt unit) | [2] | Toner collecting port (developing unit) |
|-----|--------------------------------------------|-----|-----------------------------------------|
| [3] | Toner collecting port (drum unit)          | [4] | Waste toner conveying screw             |
| [5] | Toner agitating blade                      | -   | -                                       |

## **1.9.4** Waste toner box drive section rotation detection

- The waste toner box is equipped with a waste toner box drive detection sensor. It prevents a failure of the main body such as waste toner stagnation due to a rotation failure.
- A rotation detection cam that is connected with the drive gear of the waste toner conveying screw rotates and moves the lever.
- The waste toner box drive detection sensor detects that the drive section works properly by unblocked or blocked by the lever.

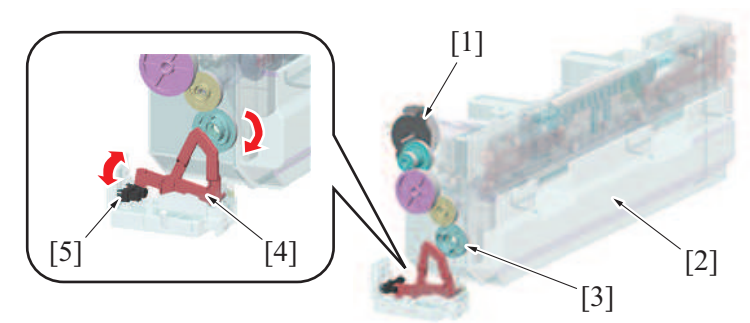

| [1] | Waste toner transport motor (M20)             | [2] | Waste toner box |
|-----|-----------------------------------------------|-----|-----------------|
| [3] | Rotation detection cam                        | [4] | Lever           |
| [5] | Waste toner box drive detection sensor (PS46) | -   | -               |

#### 1.9.5 Waste toner box-in-position detection

- The waste toner box set sensor detects mounting condition of the waste toner box. It prevents the machine from being operated with the waste toner box yet to be mounted in place.
- When the waste toner box is installed the detection plate blocks the waste toner box set sensor, thus the machine determines that the waste toner box is installed.
- When the waste toner box is determined to be installed, the display showing that waste toner box is not installed is cleared and printing will be enabled.

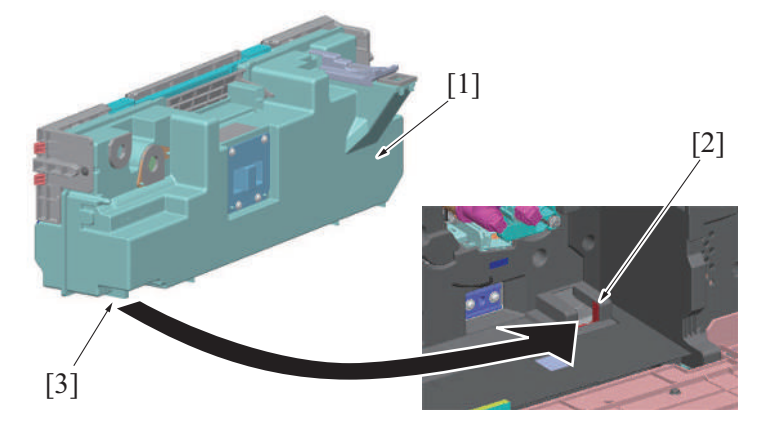

| [1] | Waste toner box | [2] | Waste toner box set sensor (PS102) |
|-----|-----------------|-----|------------------------------------|
| [3] | Detection plate | -   | -                                  |

#### 1.9.6 Waste toner box full detection

• The waste toner full sensor provided on the waste toner box install section is used to determine the amount of waste toner that is accumulated in the waste toner box.

#### NOTE

#### • For the life of the waste toner box, refer to " E.1 Concept of maintenance".

#### Waste toner near-full

- The waste toner conveying screw provided in the waste toner box conveys waste toner in the box. A window for detecting a waste toner full condition is equipped at of the waste toner box. When the conveyed waste toner exceeds a predetermined height, it spills over the waste toner full condition detection window.
- If the waste toner full sensor is blocked by the waste toner stagnant over the waste toner full condition detection window for a
  predetermined period of time or longer, the "waste toner full detection counter" is incremented according to the image density information of
  the print image during each of subsequent print jobs.
- When the waste toner full detection counter reaches a threshold value, the machine determines that there is a waste toner near-full condition.

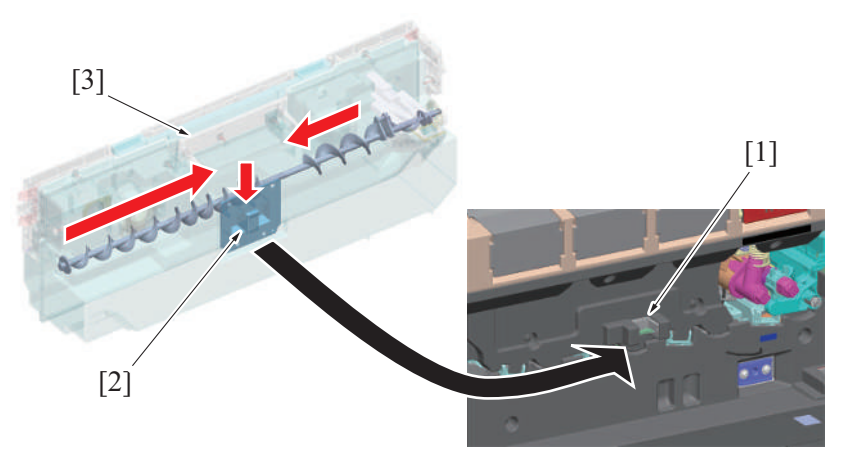

| [1] | Waste toner full sensor (PS45) | [2] | Waste toner full condition detection window |
|-----|--------------------------------|-----|---------------------------------------------|
| [3] | Waste toner box                | -   | -                                           |

<Execution timing>

- The waste toner box near-full detection control is performed under any of the following conditions:
  - "The machine determines that the waste toner box is mounted in place using the waste toner box set sensor."
  - "During a print cycle"
  - "During execution of image stabilization control"

#### Waste toner full

• When the waste toner full detection counter reaches a threshold value, the machine determines that there is a waste toner full condition. <Execution timing>

- The waste toner box full detection control is performed under any of the following conditions:
  - "The machine determines that the waste toner box is mounted in place using the waste toner box set sensor."
  - "A waste toner near-full condition is detected."
  - "During a print cycle"
  - "During execution of image stabilization control"

#### **1.9.7 Waste toner box new article detection**

- The waste toner box is not provided with any new article detection mechanism. Detection made by the waste toner full sensor is used for detecting a new waste toner box.
- When the waste toner full display appears, the existing waste toner box is replaced with a new one. When the waste toner full sensor
  remains unblocked for a predetermined period of time or more, the machine determines that the normal state is recovered (the old waste
  toner box is replaced with a new one).
- Determining that a new waste toner box has been mounted, the machine resets the waste toner full display, allowing the initiation of a new
  print cycle.

#### Timing at which to reset the waste toner full display

- The waste toner box full detection control is performed under any of the following conditions:
  - "The waste toner full sensor detects a waste toner full condition."
  - "The power switch is turned ON"
  - "The front door is closed"

#### 1.9.8 Waste toner spillage prevention shutter

- A toner spillage prevention shutter is provided at the port where the waste toner is collected from the transfer belt unit. It prevents the waste toner from spilling from the transfer belt during removal or reinstallation of the waste toner box.
- Inserting the waste toner box into its mounting position pushes the shutter at toner collecting port of the waste toner box, thus opening the toner collecting port.

• Removing the waste toner box allows the shutter spring to close the shutter at the toner collecting port.

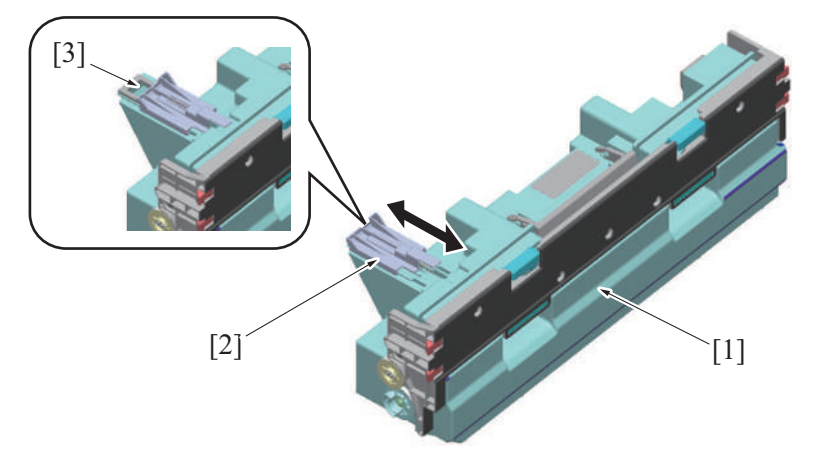

| [1] | Waste toner box       | [2] | Shutter |
|-----|-----------------------|-----|---------|
| [3] | Toner collecting port | -   | -       |

# **1.10 PAPER FEED SECTION**

# 1.10.1 Configuration

(1) Tray 1

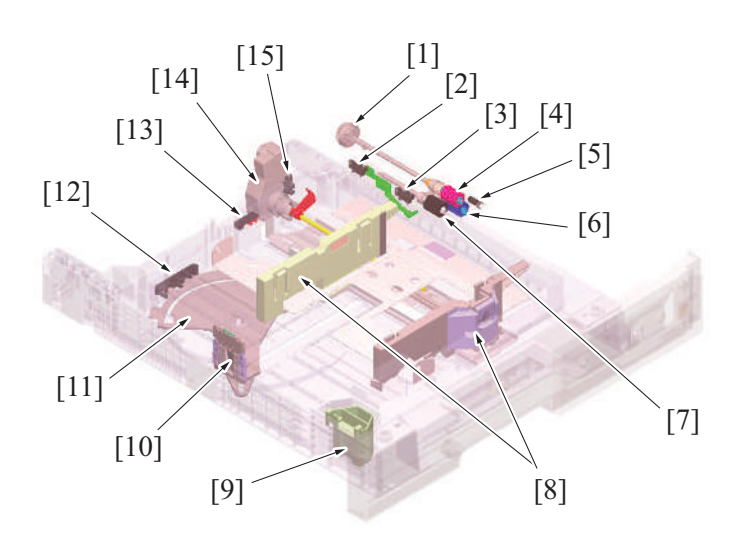

| [1]  | Tray 1 paper feed clutch (CL3)        | [2]  | Tray 1 paper empty sensor (PS24)     |
|------|---------------------------------------|------|--------------------------------------|
| [3]  | Tray 1 upper limit sensor (PS25)      | [4]  | Feed roller                          |
| [5]  | Tray 1 paper feed sensor (PS23)       | [6]  | Separation roller                    |
| [7]  | Pick-up roller                        | [8]  | Paper width guide                    |
| [9]  | Attachment for small-sized paper      | [10] | Paper length guide                   |
| [11] | Paper length detection plate          | [12] | Tray 1 FD paper size board (FDPSB/1) |
| [13] | Tray 1 CD paper size board (CDPSB/1)  | [14] | Tray 1 lift-up motor (M12)           |
| [15] | Tray 1 paper near empty sensor (PS11) | -    | -                                    |

# (2) Tray 2

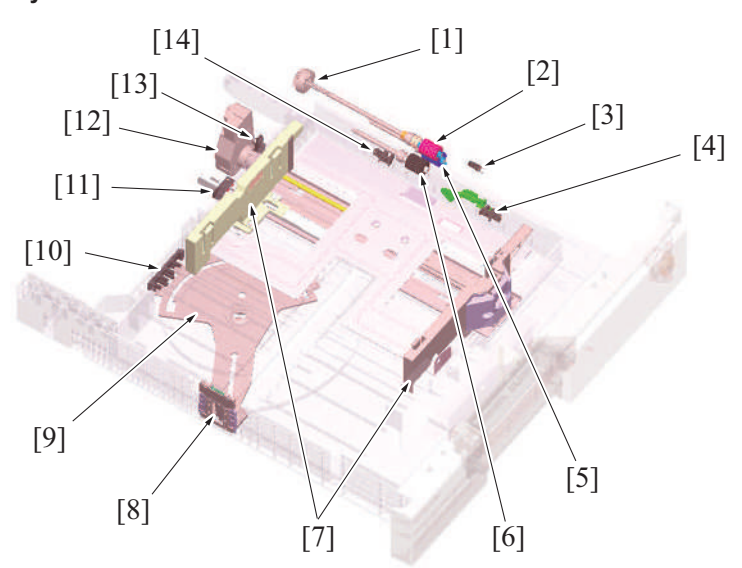

| [1]  | Tray 2 paper feed clutch (CL1)        | [2]  | Feed roller                          |
|------|---------------------------------------|------|--------------------------------------|
| [3]  | Tray 2 paper feed sensor (PS20)       | [4]  | Tray 2 paper empty sensor (PS21)     |
| [5]  | Separation roller                     | [6]  | Pick-up roller                       |
| [7]  | Paper width guide                     | [8]  | Paper length guide                   |
| [9]  | Paper length detection plate          | [10] | Tray 2 FD paper size board (FDPSB/2) |
| [11] | Tray 2 CD paper size board (CDPSB/2)  | [12] | Tray 2 lift-up motor (M13)           |
| [13] | Tray 2 paper near empty sensor (PS12) | [14] | Tray 2 upper limit sensor (PS22)     |

# (3) Paper feed/transport section

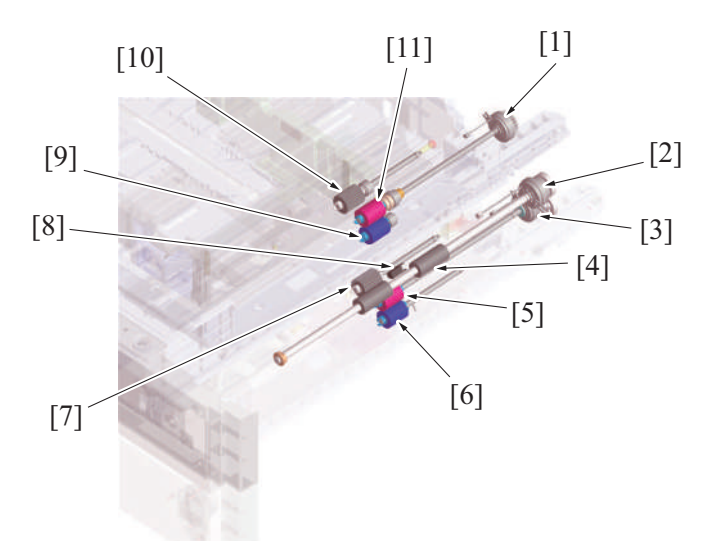

| [1]  | Tray 1 paper feed clutch (CL3) | [2]  | Tray 2 vertical transport clutch (CL2)  |
|------|--------------------------------|------|-----------------------------------------|
| [3]  | Tray 2 paper feed clutch (CL1) | [4]  | Tray 2 vertical transport roller        |
| [5]  | Tray 2 feed roller             | [6]  | Tray 2 separation roller                |
| [7]  | Tray 2 pick-up roller          | [8]  | Tray 2 vertical transport sensor (PS19) |
| [9]  | Tray 1 separation roller       | [10] | Tray 1 pick-up roller                   |
| [11] | Tray 1 feed roller             | -    | -                                       |

# 1.10.2 Drive

- Drive parts are arranged in the same way in tray 1 and tray 2. If the description that follows is not identified with tray 1 or tray 2, it is applicable to both tray 1 and tray 2 in terms of mechanism and control.
- Transport motor drives the tray1 and 2 paper feed roller section.
- The drive section of each tray has a clutch that controls rotation of the paper feed roller section.

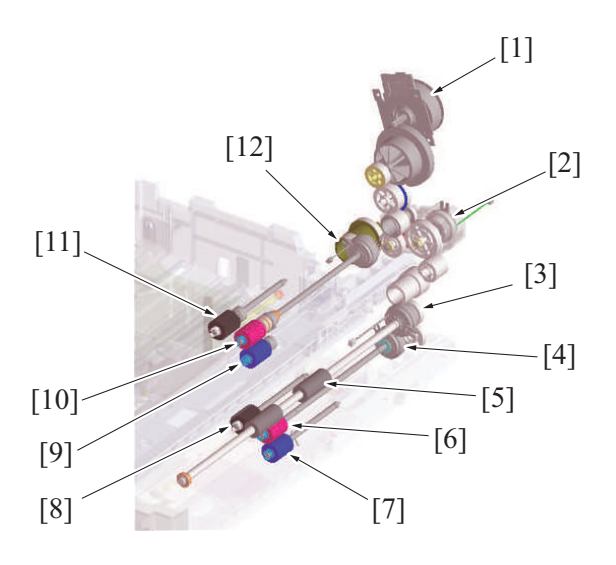

| [1]  | Transport motor (M1)                   | [2]  | Paper feed roller fast clutch (CL10) |
|------|----------------------------------------|------|--------------------------------------|
| [3]  | Tray 2 vertical transport clutch (CL2) | [4]  | Tray 2 paper feed clutch (CL1)       |
| [5]  | Tray 2 vertical transport roller       | [6]  | Tray 2 feed roller                   |
| [7]  | Tray 2 separation roller               | [8]  | Tray 2 pick-up roller                |
| [9]  | Tray 1 separation roller               | [10] | Tray 1 feed roller                   |
| [11] | Tray 1 pick-up roller                  | [12] | Tray 1 paper feed clutch (CL3)       |

# 1.10.3 Up/down control

• Tray 1 and tray 2 are controlled in the same control procedure.

## (1) Up operation

- The paper lift-up plate B is located under the paper lift-up plate A. The lift-up plate drive shaft of the tray 1/2 lift-up motor is connected to paper lift-up plate B. •
- When the drive shaft of the tray 1/2 lift-up motor rotates, paper lift-up plate B raises paper lift-up plate A.

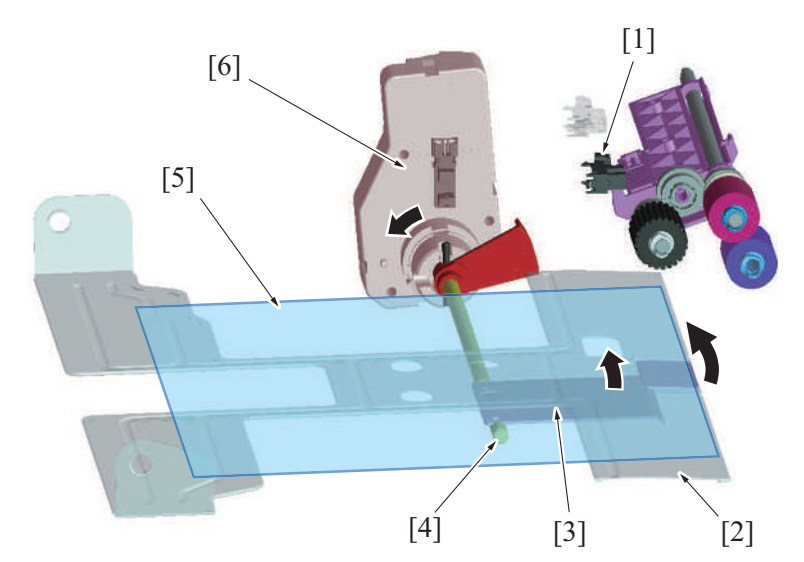

| [1] | Tray 1 upper limit sensor (PS25)<br>Tray 2 upper limit sensor (PS22) | [2] | Paper lift-up plate A                                    |
|-----|----------------------------------------------------------------------|-----|----------------------------------------------------------|
| [3] | Paper lift-up plate B                                                | [4] | Lift-up plate drive shaft                                |
| [5] | Paper                                                                | [6] | Tray 1 lift-up motor (M12)<br>Tray 2 lift-up motor (M13) |

# (2) Down operation

When the tray is slid out of the machine, the coupling of tray 1/2 lift-up motor and the lift-up plate drive shaft are disconnected from each other.

When the driving force of tray 1/2 lift-up motor is released from the lift-up plate drive shaft, the paper lift-up plate starts lowering by its own weight.

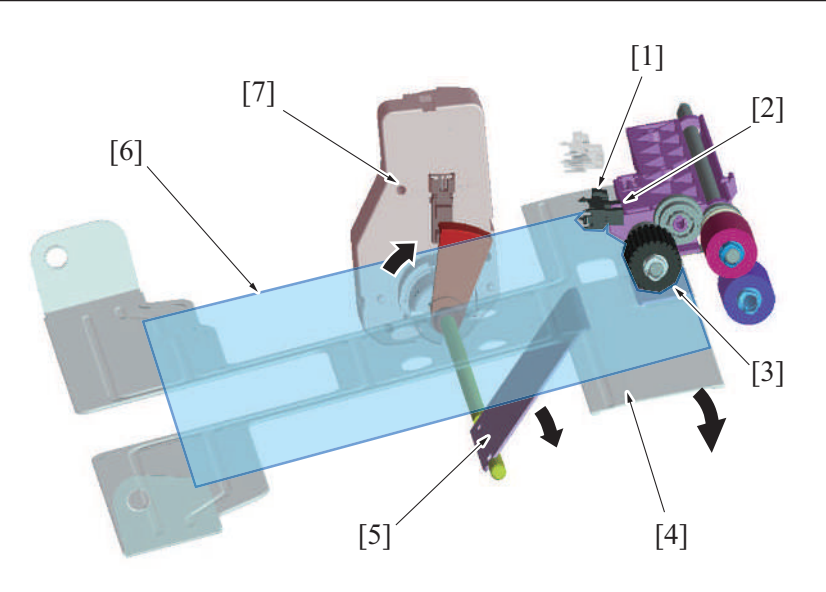

| [1] | Tray 1 upper limit sensor (PS25)<br>Tray 2 upper limit sensor (PS22) | [2] | Light blocking plate of upper limit sensor |
|-----|----------------------------------------------------------------------|-----|--------------------------------------------|
| [3] | Pick-up roller                                                       | [4] | Paper lift-up plate A                      |
| [5] | Paper lift-up plate B                                                | [6] | Paper                                      |
| [7] | Tray 1 lift-up motor (M12)<br>Tray 2 lift-up motor (M13)             | -   | -                                          |

# (3) Operation timing

## (a) When the tray is slid in

- When the tray is slid into the machine, the sensor on the tray 1/2 FD paper size board is blocked. The machine then determines that
  the tray is slid into position.
- The paper lift-up plate is lowering when the tray is slid out, so that the tray 1/2 upper limit sensor is unblocked.
- Determining after tray insertion that the tray 1/2 upper limit sensor is unblocked, the machine lets the tray 1/2 lift-up motor rotate to start the up operation of the paper lift-up plate.
- When the paper stack is raised to a predetermined height after the up operation of the paper lift-up plate has been started, the tray 1/2 upper limit sensor is blocked.
- Determining that the tray 1/2 upper limit sensor is blocked, the machine stops the tray 1/2 lift-up motor to complete the up operation of the paper lift-up plate.
- · Control is provided to make sure that only one tray performs the up operation at one time.
- If the tray is slid out during the up operation of the paper lift-up plate and accordingly the sensor on the tray 1/2 FD paper size board is unblocked, the up operation of the paper lift-up plate is terminated.

# (b) During a print cycle

- When the amount of paper decreases as the unit keeps printing, the pick-up roller will gradually come down to unblock the tray 1/2 upper limit sensor. The tray 1/2 lift-up motor will rotate again to lift up the paper lift-up plate.
- When the tray 1/2 upper limit sensor is blocked, the tray 1/2 lift-up motor will stop to stop lift-up the paper lift-up plate.
- The sequence of these operations is repeated to keep constant the pressure between the pick-up roller and paper stack (paper takeup pressure) regardless of the amount of paper still available for use.

# 1.10.4 Paper feed control

• Tray 1 and tray 2 are controlled in the same control procedure.

## Pick-up control

- The tray 1/2 paper feed clutch is energized after the lapse of a predetermined period of time after the print start signal.
- The driving force of the transport motor is transmitted to the pick-up roller and paper feed roller when the tray 1/2 paper feed clutch is energized. These rollers rotate to pick up and feed a sheet of paper into the machine.

#### Separation control

- The separation roller is pressed up against the feed roller by the pressure of a spring and an acting pressure generated from torque of the torque limiter.
- The acting pressure of the feed roller/separation roller/torque limiter serves as the limit torque for preventing double feed.
- When there is no sheet of paper or only one sheet of paper between the separation roller and feed roller, the limit torque is exceeded and the separation roller follows the rotation of the feed roller.
- If there are two or more sheets of paper between the separation roller and feed roller, the limit torque is greater than the friction force of the paper, so that the separation roller is not rotated.
- The separation roller causes the lower sheet of paper in contact with the separator roller to be pushed backward in the direction of the tray, so that the lower sheet of paper is properly separated.

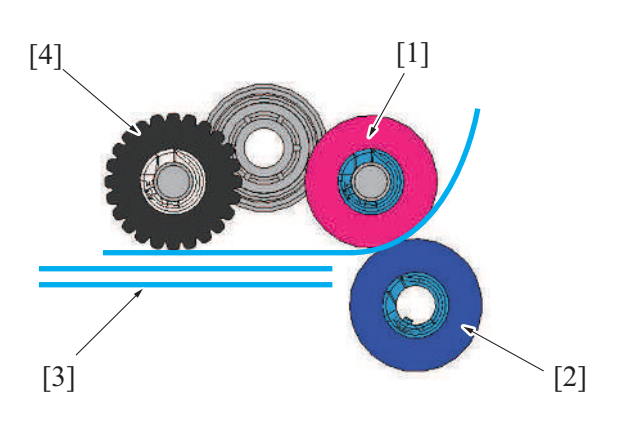

| [1] | Feed roller | [2] | Separation roller |
|-----|-------------|-----|-------------------|
| [3] | Paper       | [4] | Pick-up roller    |

#### 1.10.5 Paper feed retry control

- If the specified sensor is unable to detect the paper even after the lapse of a predetermined period of time after the start of the paper feed sequence, the machine determines that there is a paper misfeed. To reduce possibility of paper misfeed, if a paper misfeed is detected during a print job under the following conditions, the paper feed sequence is performed again (retry) only once. A paper misfeed results if the specified sensor is still unable to detect the paper even after the paper feed retry sequence, the machine determines that there is a paper misfeed. The paper feed retry control performs paper feed retry in two ways depending on the paper ports. One is to perform paper feed retry only.
- The other one is to discard the created image data, and recreate a new image data, then perform paper feed retry.

| Paper port                                       | Paper feed retry control                             | Sensor name                      |
|--------------------------------------------------|------------------------------------------------------|----------------------------------|
| Manual bypass tray                               | To perform recreate image data and paper feed retry. | Registration sensor              |
| Tray 1                                           |                                                      |                                  |
| Tray 2                                           | To perform paper feed retry only.                    | Tray 2 vertical transport sensor |
| Tray 3 (Option: 1 way/2 way paper feed cabinet)  |                                                      | Tray 3 vertical transport sensor |
| Tray 4 (Option: 2 way paper feed cabinet)        |                                                      | Tray 4 vertical transport sensor |
| Tray 3 (Option: Parallel large capacity cabinet) |                                                      | Tray 3 paper feed sensor         |
| Tray 4 (Option: Parallel large capacity cabinet) |                                                      | Tray 4 paper feed sensor         |
| LCC (Option: Large capacity paper feed cabinet)  |                                                      | LCC vertical transport sensor    |
| LCT (Option: Large capacity unit)                |                                                      | LU paper feed sensor             |

#### 1.10.6 Feed roller speed reduction control

- During multi-print cycles, the target printed pages number is maintained due to correction of the transport speed variations and a proper paper-to-paper distance.
- Measure the time that is taken from starting paper feed to the paper feed sensor ON. If the paper-to-paper distance is too narrow, the paper roller is decelerated for a predetermined time, so that a proper paper-to-paper distance can be achieved.
- Feed roller speed reduction control is implemented when paper is fed from the following paper trays.

| Paper port Controlled roller |                    | Sensor name              |
|------------------------------|--------------------|--------------------------|
| Tray 1                       | Tray 1 feed roller | Tray 1 paper feed sensor |
| Tray 2                       | Tray 2 feed roller | Tray 2 paper feed sensor |

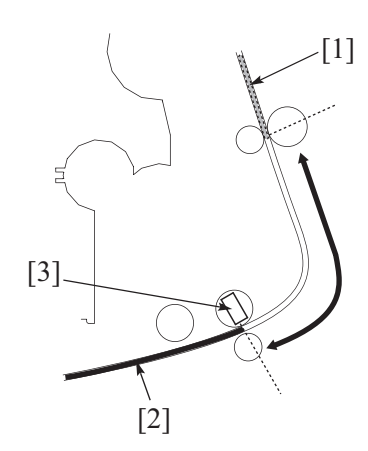

| [1] | Preceding sheet   | [2] | Sheet of paper being controlled |
|-----|-------------------|-----|---------------------------------|
| [3] | Paper feed sensor | -   | -                               |

#### 1.10.7 Vertical transport roller speed reduction control

- In the same manner as with the feed roller speed reduction control, control is performed to reduce the speed of the vertical transport roller during a multi-print cycle, thereby maintaining a proper paper-to-paper distance.
- Time it takes the vertical transport sensor to be activated after the start of a paper feed sequence is measured. If the distance between two
  sheets of paper is determined to be narrow, the vertical transport roller is decelerated for a predetermined period of time, so that a proper
  paper-to-paper distance can be achieved.
- Vertical transport roller speed reduction control is implemented paper is fed from the following paper trays.

| Paper port                                        | Controlled roller                | Sensor name                      |
|---------------------------------------------------|----------------------------------|----------------------------------|
| Tray 3 (Option: 1 way / 2 way paper feed cabinet) | Tray 3 vertical transport roller | Tray 3 vertical transport sensor |
| Tray 4 (Option: 2 way paper feed cabinet)         | Tray 4 vertical transport roller | Tray 4 vertical transport sensor |
| LCC (Option: Large capacity cabinet)              | LCT vertical transport roller    | LCT vertical transport sensor    |
| LCT (Option: Large capacity unit)                 | LU roller                        | LU paper feed sensor             |

#### 1.10.8 Paper transport control

#### (1) Tray 1

- The tray 1 feed roller feeds the paper onto the registration roller.
- The tray 1 paper feed sensor located downstream of the tray 1 feed roller detects the paper fed from the feed roller.
- When the paper fed from the feed roller moves past the registration roller and reaches a predetermined position, the tray 1 paper feed clutch is deenergized to disconnect the driving force of the transport motor. The pick-up roller and feed roller follow the movement of the paper, continuing rotating. The pick-up roller and feed roller stop rotating as soon as the paper moves past them.
- If the registration sensor is unable to detect paper even after the lapse of a predetermined period of time, the machine determines that there is a paper misfeed at tray 1.

#### (2) Tray 2

- The tray 2 feed roller feeds the paper onto the tray 2 vertical transport roller.
- The tray 2 paper feed sensor located downstream of the tray 2 feed roller detects the paper feed from the tray 2 feed roller.
- When the tray 2 vertical transport sensor located downstream of the tray 2 vertical transport roller along the paper path detects the leading edge of the paper fed from the feed roller, the tray 2 paper feed clutch is deenergized to disconnect the driving force of the transport motor. The pick-up roller and feed roller follow the movement of the paper, continuing rotating. The pick-up roller and feed roller stop rotating as soon as the paper moves past them.
- If the tray 2 vertical transport sensor is unable to detect the leading edge of paper even after the lapse of a predetermined period of time, the machine determines that there is a paper misfeed at tray 2.

#### 1.10.9 Downstream exit control during multi-print cycle

- When a paper jam in the paper feed section is detected, the print operation does not stop immediately. Paper that has been printed completely and paper that can be printed completely is discharged outside of the machine after being printed.
- Completely discharge printed paper to make jam removal easily and reduce paper consumption.

#### Downstream exit control jams

| Misfeed at tray 1 paper feed section | Misfeed at LCC (Large capacity cabinet) paper feed section |
|--------------------------------------|------------------------------------------------------------|
| Misfeed at tray 2 paper feed section | Misfeed at LCT (Large capacity unit) paper feed section    |
| Misfeed at tray 3 paper feed section | Misfeed at manual bypass tray paper feed section           |
| Misfeed at tray 4 paper feed section | Misfeed at vertical transport section                      |

#### 1-sided printing

1. Stops the feeding of paper where the jam occurred and the transport operation.

- 2. Sheet after a 1-sided image transfer is discharged.
- 3. Transfer and fuse image onto, and exit, sheet before a 1-sided image.

#### 2-sided printing

- 1. Stops the feeding of paper where the jam occurred and the transport operation.
- 2. Sheet after a 2-sided image transfer is discharged.
- 3. Transfers, fuses 1-sided image onto the sheets at the reverse/duplex section, and then exit the sheets.
- 4. 2-sided printing is performed on the sheet before 1-sided image transfer, which is then discharged.

#### 1.10.10 Paper size detection control

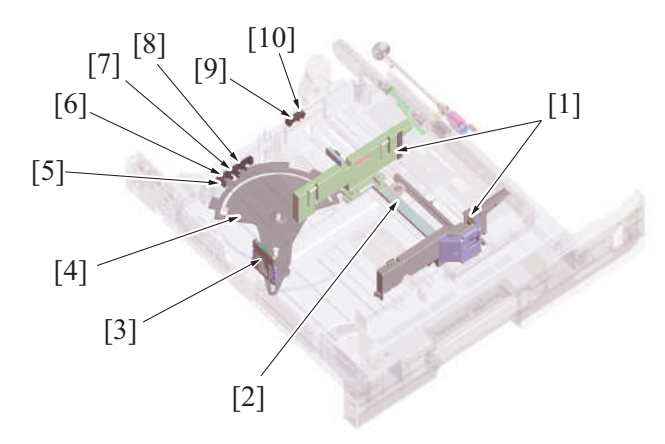

| [1] | Paper width guide            | [2]  | Paper width detection plate |
|-----|------------------------------|------|-----------------------------|
| [3] | Paper length detection plate | [4]  | Paper length guide          |
| [5] | Paper length sensor 4        | [6]  | Paper length sensor 3       |
| [7] | Paper length sensor 2        | [8]  | Paper length sensor 1       |
| [9] | Paper width sensor 1         | [10] | Paper width sensor 2        |

#### Paper width detection (CD)

The size in paper width is detected with the combination of ON/OFF the transmission type photosensors 1, 2 on the CD paper size board.
The paper width sensor is unblocked or blocked depending on the position of the paper width detection plate that is connected with the paper width guide.

#### Paper length detection (FD)

- The size in paper length is detected with the combination of ON/OFF transmission type photosensors 1 to 4 on the FD paper size board.
- The paper length sensors 1 to 4 are unblocked or blocked depending on the paper length detection plate that is connected with the paper length guide.
- The sensor on the FD paper size board also functions to detect whether the tray is mounted.

#### (1) Sheet size determination

• Two paper width sensors detect the paper width, and four paper length sensors detect the paper length. Paper size is determined with the combination of the above paper width and paper length.

| Paper size                                   |          | FD paper | size board |          | CD paper | size board |
|----------------------------------------------|----------|----------|------------|----------|----------|------------|
|                                              | Sensor 4 | Sensor 3 | Sensor 2   | Sensor 1 | Sensor 2 | Sensor 1   |
| SRA3 (*1)                                    | Н        | L        | L          | Н        | Н        | Н          |
| A3 Wide (*1)                                 | Н        | L        | L          | Н        | L        | Н          |
| A3                                           | L        | L        | Н          | L        | L        | Н          |
| B4                                           | L        | Н        | Н          | Н        | L        | Н          |
| A4S                                          | Н        | Н        | L          | L        | L        | L          |
| A4                                           | Н        | L        | L          | Н        | L        | Н          |
| B5S                                          | L        | Н        | Н          | L        | L        | L          |
| B5                                           | L        | Н        | L          | L        | L        | Н          |
| A5S (*2)                                     | Н        | L        | Н          | L        | L        | L          |
| Invoice S (*2)                               | Н        | L        | Н          | L        | L        | L          |
| Ledger (11×17)                               | L        | L        | Н          | L        | Н        | Н          |
| 8 <sup>1</sup> / <sub>2</sub> ×14 (Legal)    | L        | Н        | Н          | Н        | L        | L          |
| 8 <sup>1</sup> / <sub>2</sub> ×11S (LetterS) | L        | L        | L          | Н        | L        | L          |
| 8 <sup>1</sup> / <sub>2</sub> ×11 (Letter)   | Н        | L        | Н          | L        | Н        | Н          |
| FLS S (*3)                                   | Н        | Н        | Н          | Н        | L        | L          |
| 8K S (270 mm x 390 mm)                       | L        | Н        | L          | Н        | Н        | Н          |
| 16K (270 mm × 195 mm)                        | L        | Н        | Н          | L        | Н        | Н          |

• \*1: SRA3 and A3 Wide are support only from the tray 2 and the bypass tray.

• \*2: For regions using inches, Invoice S size is detected. For other regions, A5S size is detected.

<sup>• \*3:</sup> One of the following paper sizes can be selected from [Service Mode] -> [System 1] -> [ 1.9.5 Foolscap Size Setting] to be set for FLS.

• 8 <sup>1</sup>/<sub>2</sub>×13 <sup>1</sup>/<sub>2</sub> 8×13, 8 <sup>1</sup>/<sub>4</sub>×13, 8 <sup>1</sup>/<sub>2</sub>×13

#### Sensor states

| Sensor                             | Physic      | al state   |  |  |
|------------------------------------|-------------|------------|--|--|
|                                    | HIGH signal | LOW signal |  |  |
| FD paper size board: sensor 1 to 4 | Blocking    | Unblocked  |  |  |
| CD paper size board: sensor 1, 2   |             |            |  |  |

# 1.10.11 Regulation of trailing edge of small-sized paper

- Small-sized paper whose length is 148 mm to 182 mm can be set to Tray 1.
- To set small-sized paper, attach the attachment for small-sized paper provided in Tray 1 to the paper length guide.

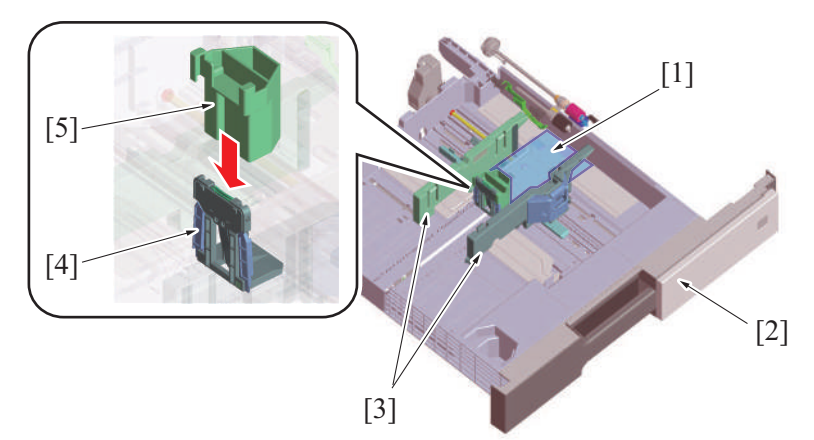

| [1] | Small-sized paper                | [2] | Tray 1             |
|-----|----------------------------------|-----|--------------------|
| [3] | Paper width guide                | [4] | Paper length guide |
| [5] | Attachment for small-sized paper | -   | -                  |

#### 1.10.12 Remaining paper detection control

• The remaining paper detection control is performed under any of the following conditions:

- "Tray 1/tray 2 is closed in position"
- "The up/down control of the paper lift-up plate is completed"

#### (1) Paper near-empty detection

- The tray 1/2 near empty sensor detects a paper near-empty condition of the tray.
- As paper is consumed, the paper lift-up plate is raised. This raises the near empty detection actuator provided at the lift-up plate drive shaft of the lift-up motor.
- When the near empty detection actuator is raised to a position at which the tray 1/2 near empty sensor is blocked, the machine detects a near-empty condition.
   NOTE
  - A near-empty condition is detected when the amount of paper still available for use becomes about 50 sheets.

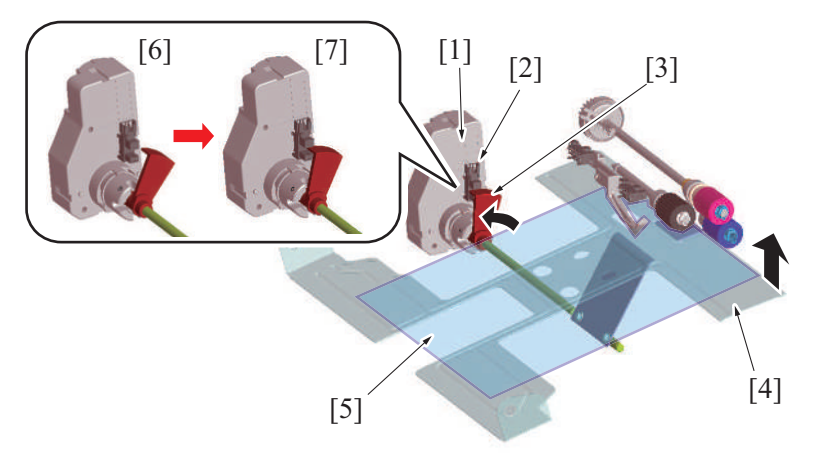

| [1] | Tray 1 lift-up motor (M12)<br>Tray 2 lift-up motor (M13) | [2] | Tray 1 paper near empty sensor (PS11)<br>Tray 2 paper near empty sensor (PS12) |
|-----|----------------------------------------------------------|-----|--------------------------------------------------------------------------------|
| [3] | Actuator                                                 | [4] | Paper lift-up plate                                                            |
| [5] | Paper                                                    | [6] | When a sufficient amount of paper is loaded                                    |
| [7] | Near empty condition                                     | -   | -                                                                              |

#### (2) Paper empty detection

- A paper empty condition is detected by the tray 1/2 paper empty sensor.
- The actuator goes down when all paper in the tray is fed.
- The actuator detects an empty condition when the paper empty sensor is blocked.

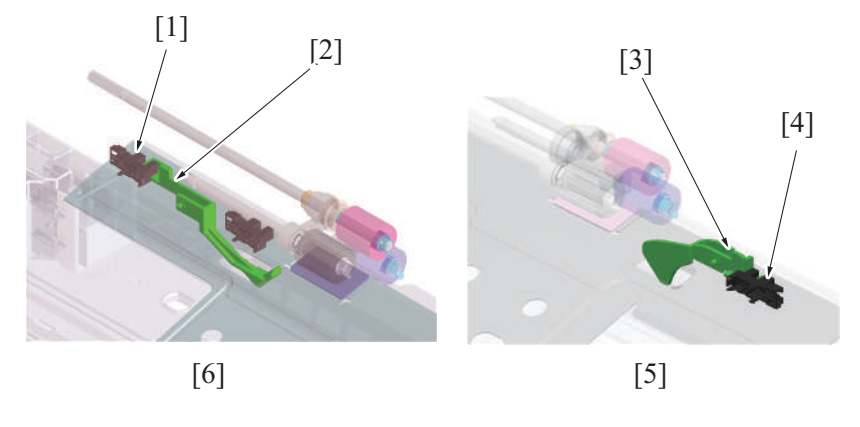

| [1] | Tray 1 paper empty sensor (PS24) | [2] | Actuator                         |
|-----|----------------------------------|-----|----------------------------------|
| [3] | Actuator                         | [4] | Tray 2 paper empty sensor (PS21) |
| [5] | Tray 2                           | [6] | Tray 1                           |

## (3) Remaining paper level display

• The amount of remaining paper is indicated by the LED on the right side of each tray and by the screen of the control panel.

• The following table shows display statuses.

| Tray condition | Empty | Near empty     | Other statuses (Including during lift-up and no tray conditions) |
|----------------|-------|----------------|------------------------------------------------------------------|
| LED status     | Lit   | Blinking/OFF * | OFF                                                              |

\*: LED turns OFF when Paper Remainder is set to Type 2: [Service Mode] -> [System 1] -> [Machine State LED Setting] -> [Paper Remainder].

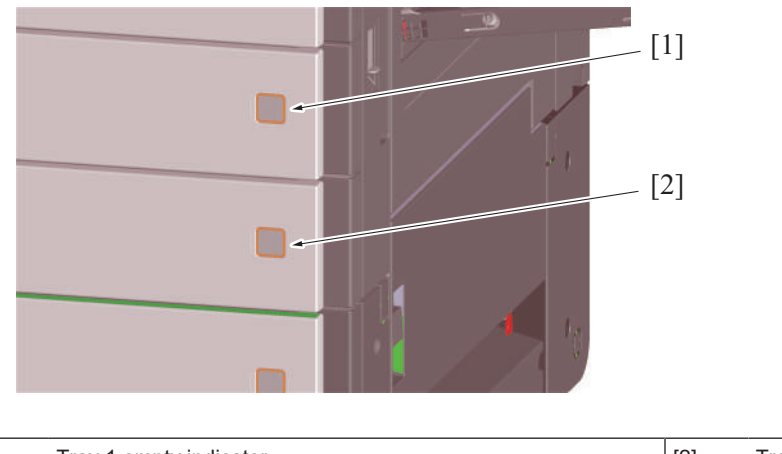

|--|

# 1.10.13 Paper feed tray locking mechanism

• The paper feed tray is provided with a locking mechanism.

#### (1) Unlocking the paper feed tray

- By drawing the lever on the back of handle to the front, the tray lock lever equipped on the right side of the paper feed tray is disengaged.
- Rollers are provided for the right and left tray rails. They reduce the operating force required for sliding in/out the paper feed tray.

# (2) Locking the paper feed tray

- Pushing the paper feed tray all the way toward the rear will allow the paper feed tray to be slid into the machine.
- When the paper feed tray is inserted all the way in place, the tray lock lever equipped on the right side of the paper feed tray locks the tray in place.
- To prevent false detection, the paper feed tray is equipped with a spring in the rear that pushes the tray back out if the tray is not inserted all the way in place.

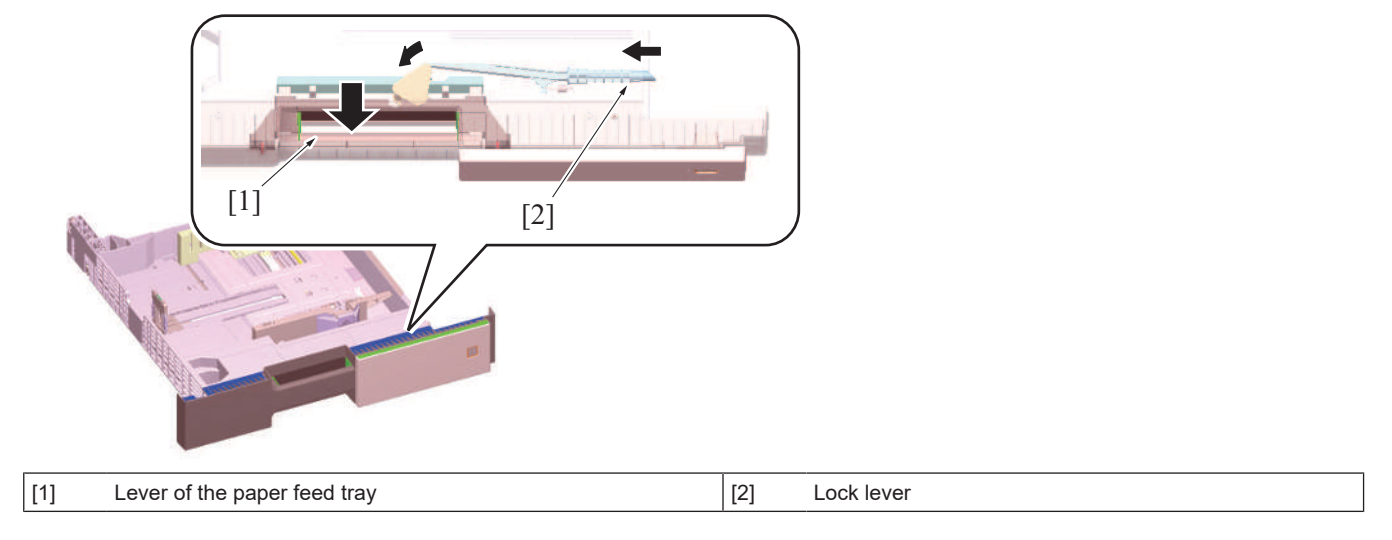

# 1.10.14 Roller retract mechanism

## (1) Pick-up roller retract mechanism

- A mechanism to retract the pick-up roller is provided, in order to avoid damaging stacked paper when the paper feed tray is inserted.
- When the paper feed tray is open, the retraction lever in the back of the machine presses the pick-up roller up to the retract position.
- When the pick-up roller is in the retract position, paper cannot be damaged as the pick-up roller does not make contact with the stacked paper.
- Closing the paper feed tray presses the retraction lever to move the pick-up roller to the a position such that it can supply paper.

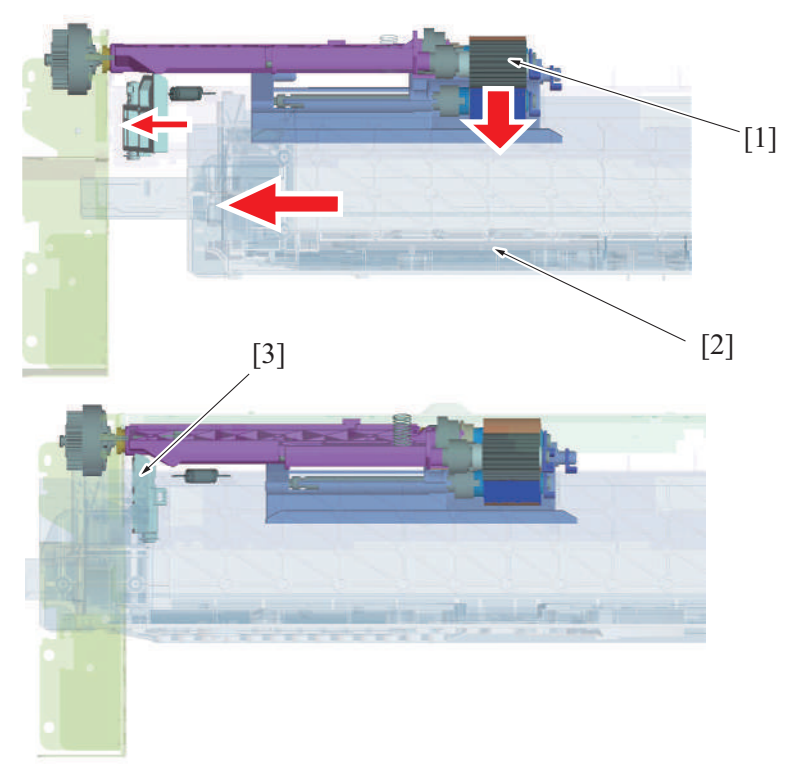

| [1] | Pick-up roller   | [2] | Paper Tray |
|-----|------------------|-----|------------|
| [3] | Retraction lever | -   | -          |

#### (2) Separation roller retract mechanism

- A mechanism to pressure/release the separation roller is provided. It prevents the paper that is remained in the machine from being damaged or spilling out into the machine.
- Ribs on the paper feed tray pass over the top of the separation roller holder protrusion when the tray is opened or closed. It releases the separation roller and feed roller.
- Paper that is caught between the rollers is released through releasing separation roller and feed roller. It helps prevent paper from accumulating inside the machine.
- When the feed tray is closed completely, the tray ribs and separation roller holder protrusion do not interfere with each other. This design pressures the separation roller and feed roller to supply paper.

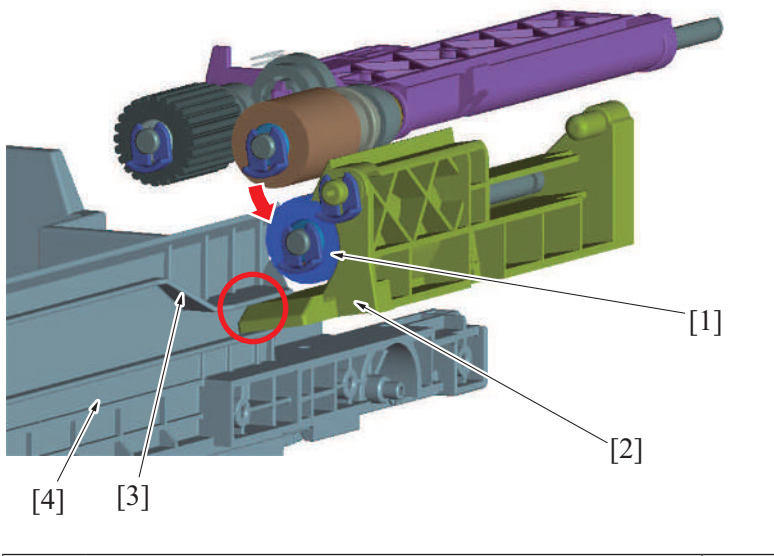

| [1] | Separation roller | [2] | Separation roller holder |
|-----|-------------------|-----|--------------------------|
| [3] | Rib               | [4] | Paper Tray               |

# 1.10.15 Paper feed tray stopper release mechanism

- The paper feed tray is equipped with a stopper mechanism.
- When paper is placed, the stopper prevents the paper feed tray from falling off from the machine even if it is pulled out.
- The paper feed tray can be removed if paper is remained inside the machine at the time of handling a paper jam or a misfeed.

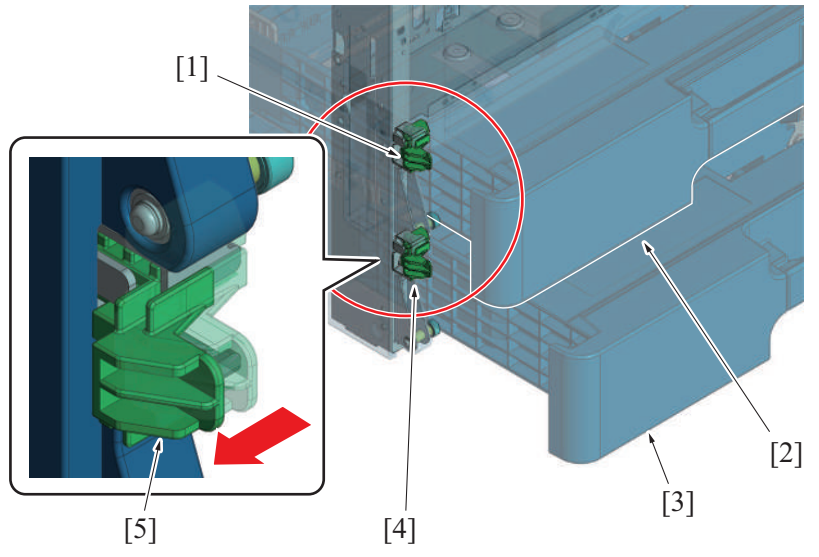

| [1] | Tray 1 stopper       | [2] | Tray 1         |
|-----|----------------------|-----|----------------|
| [3] | Tray 2               | [4] | Tray 2 stopper |
| [5] | Tray stopper release | -   | -              |

# Releasing the paper feed tray stopper

• Press the stopper on its left side, the stopper lock will be released.

#### Locking the paper tray stopper

• Press the stopper on its right side, the stopper lock will be locked.

NOTE

 A mechanism is provided to push and lock the stopper through closing the paper tray to its home position even if you forget to lock it. (Mechanism to prevent forgetting lock)

# 1.11 PAPER FEED SECTION (MANUAL BYPASS TRAY)

# 1.11.1 Configuration

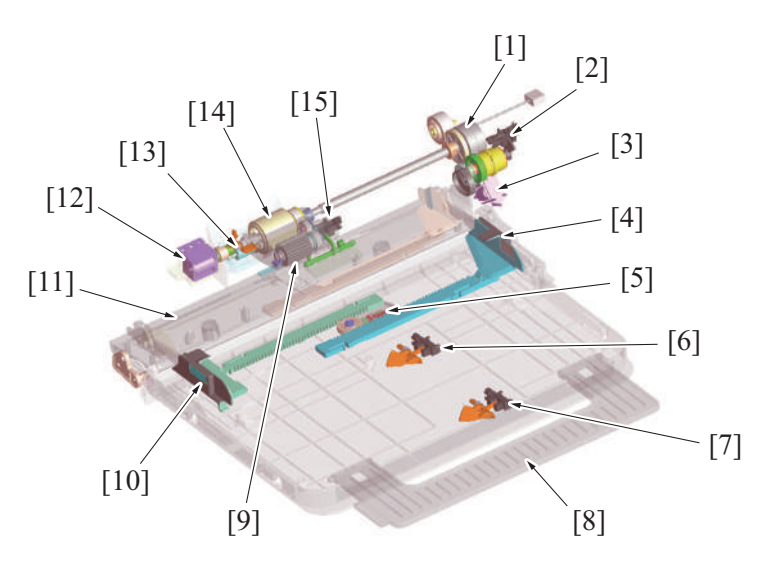

| [1]  | Bypass tray paper feed clutch (CL7)       | [2]  | Bypass tray lift-up position sensor (PS26) |
|------|-------------------------------------------|------|--------------------------------------------|
| [3]  | Bypass tray lift-up solenoid (SD1)        | [4]  | Paper guide (rear side)                    |
| [5]  | Bypass tray CD paper size VR (VR1)        | [6]  | Bypass tray FD paper size sensor/1 (PS28)  |
| [7]  | Bypass tray FD paper size sensor/2 (PS29) | [8]  | Sub tray                                   |
| [9]  | Bypass pick-up roller                     | [10] | Paper guide (front side)                   |
| [11] | Paper lift-up plate                       | [12] | Bypass tray pick-up roller solenoid (SD6)  |
| [13] | Manual bypass tray separation roller      | [14] | Manual bypass tray feed roller             |
| [15] | Bypass tray paper empty sensor (PS27)     | -    | -                                          |

# 1.11.2 Drive

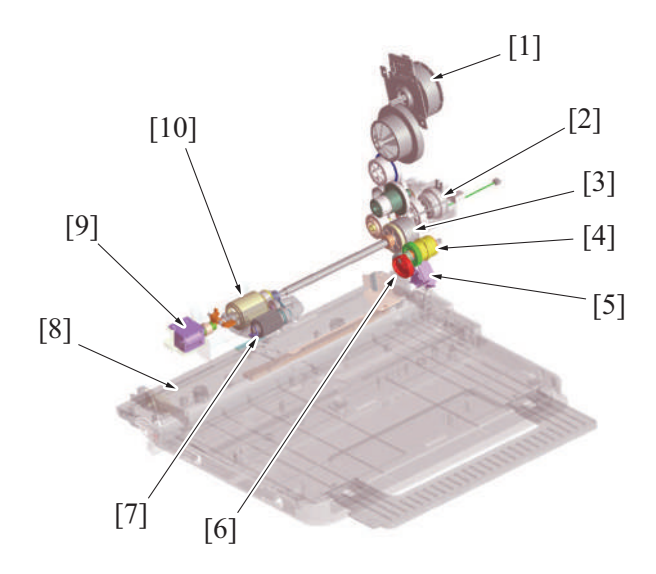

| [1] | Transport motor (M1)                      | [2]  | Paper feed roller fast clutch (CL10)    |
|-----|-------------------------------------------|------|-----------------------------------------|
| [3] | Bypass tray paper feed clutch (CL7)       | [4]  | Paper lift-up plate clutch (mechanical) |
| [5] | Bypass tray lift-up solenoid (SD1)        | [6]  | Paper lift-up cam                       |
| [7] | Bypass pick-up roller                     | [8]  | Paper lift-up plate                     |
| [9] | Bypass tray pick-up roller solenoid (SD6) | [10] | Manual bypass tray feed roller          |

# 1.11.3 Up/down control

• The paper lift-up plate is moved up and down by the transport motor.

# (1) Up operation

• The bypass tray lift-up solenoid is energized for a predetermined period of time during rotation of the transport motor. This unlocks the paper lift-up plate clutch and the driving force of the transport motor is transmitted to the paper lift-up cam.

• As the paper lift-up cam rotates, the paper lift-up plate which has so far been pushed down by the paper lift-up cam is raised to the paper feed position by the spring.

# (2) Down operation

• The bypass tray lift-up solenoid is energized for a predetermined period of time during rotation of the transport motor. This rotates the paper lift-up cam, so that the cam pushes the paper lift-up plate down into its standby position.

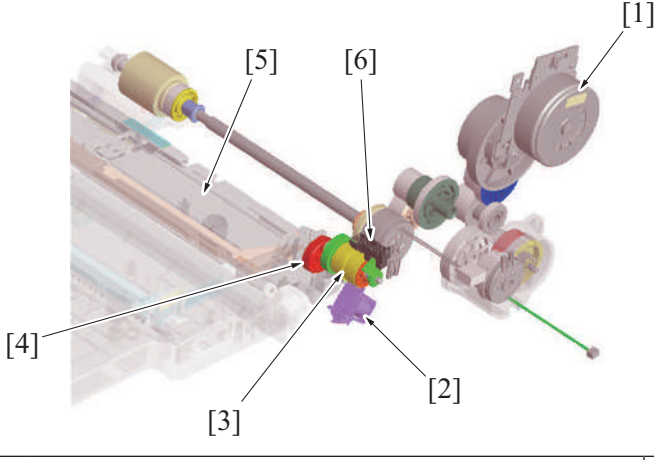

| [1] | Transport motor (M1)                    | [2] | Bypass tray lift-up solenoid (SD1)         |
|-----|-----------------------------------------|-----|--------------------------------------------|
| [3] | Paper lift-up plate clutch (mechanical) | [4] | Paper lift-up cam                          |
| [5] | Paper lift-up plate                     | [6] | Bypass tray lift-up position sensor (PS26) |

# (3) Operation timing

# (a) Move to paper feed position (up)

- At the start of a manual bypass paper feed sequence, the paper lift-up plate is raised to the paper feed position.
- After the lapse of a predetermined period of time, the bypass tray lift-up solenoid is deenergized. The paper lift-up plate is stopped at the paper feed position.
- The actuator of bypass lift-up position sensor rotates in synchronism with the paper lift-up cam. When the paper lift-up plate is raised, the actuator rotates to thereby unblock the bypass tray lift-up position sensor. Then, the machine determines that the paper lift-up plate is raised to the paper feed position.
- If the bypass tray lift-up position sensor remains unblocked even after the bypass tray lift-up solenoid has been deenergized, the
  machine determines that the paper lift-up plate is at the paper feed position.
- As the paper level lowers during paper feed, the spring pushes up the paper lift-up plate, so that the paper stack is pushed up to the optimum paper feed position.

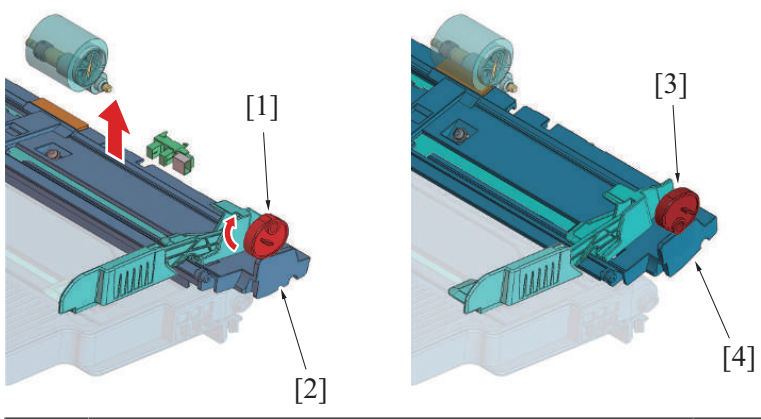

| [1] | Paper lift-up cam (standby position)    | [2] | Paper lift-up plate (standby position)    |
|-----|-----------------------------------------|-----|-------------------------------------------|
| [3] | Paper lift-up cam (paper feed position) | [4] | Paper lift-up plate (paper feed position) |

### (b) Move to standby position (down)

- The paper lift-up plate is lowered if there is no print job that uses the manual bypass trays and the paper exit sensor detects a sheet of paper fed from the manual bypass tray.
- The paper lift-up plate is lowered if the above conditions are met even during execution of another job.
- If a bypass paper empty condition is detected at the paper feed position, the paper lift-up plate is lowered to the standby position.
- If a paper misfeed occurs, the paper lift-up plate is stopped at the paper feed position. When the transport motor rotates stably after the misfeed is cleared, the paper lift-up plate is lowered to the standby position.
- After the lapse of a predetermined period of time, the bypass tray lift-up solenoid is deenergized. The paper lift-up plate is stopped at the standby position. As the paper lift-up plate lowers, the bypass lift-up position sensor is blocked. The machine determines that the paper lift-up plate is at the standby position based on the fact that the bypass lift-up position sensor is blocked even after the bypass tray lift-up solenoid has been deenergized.

# 1.11.4 Paper feed control

## (1) Pick-up control

- Paper feed operations of the manual bypass tray are driven by the transport motor.
- The bypass tray lift-up solenoid is energized by a print start signal and the paper is raised to the paper feed position.
- The bypass tray pick-up roller solenoid is energized, and the bypass tray pick-up roller is pressed onto the paper.
- The bypass tray paper feed clutch is energized.
- When the bypass tray paper feed clutch is energized, the drive from the transport motor is transmitted to the bypass tray pick-up roller and manual bypass tray paper feed roller, so that the paper can be fed in.
- The manual bypass tray paper feed roller feeds the paper onto the registration roller.
- When the paper fed from the manual bypass tray is reached onto the registration roller, the bypass tray paper feed clutch is deenergized to stop the manual bypass tray paper feed roller from rotating.
- The bypass tray pick-up roller solenoid is deenergized, and the bypass tray pick-up roller is released from the paper.
- · The bypass tray lift-up solenoid is energized and the paper is lowered to the standby position.
- If the registration sensor does not detect paper even after the lapse of a predetermined period of time, the machine determines that there
  is a paper misfeed at the manual bypass tray. Note, however, that the paper feed sequence is repeated a second time if a paper misfeed
  is detected. If the registration sensor is still unable to detect paper, the machine determines that there is a paper misfeed at the manual
  bypass tray. (Paper feed retry control)

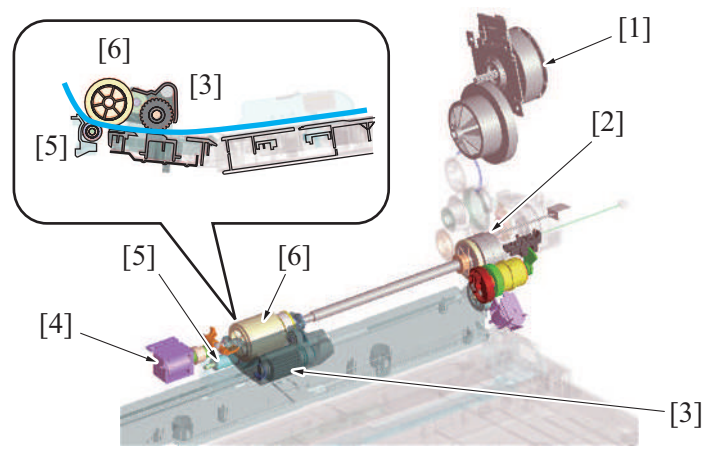

| [1] | Transport motor (M1)                 | [2] | Bypass tray paper feed clutch (CL7)       |
|-----|--------------------------------------|-----|-------------------------------------------|
| [3] | Bypass pick-up roller                | [4] | Bypass tray pick-up roller solenoid (SD6) |
| [5] | Manual bypass tray separation roller | [6] | Manual bypass tray feed roller            |

# (2) Separation control

- The manual bypass tray separation roller is pressed up against, and driven by, the manual bypass tray feed roller. A torque limiter is equipped on the shaft of the manual bypass tray separator roller.
- The acting pressure of the manual bypass tray feed roller/manual bypass tray separation roller/torque limiter serves as the limit torque for preventing double feed.
- When there is no sheet of paper or only one sheet of paper between the manual bypass tray separation roller and manual bypass tray feed roller, the limit torque is exceeded and the manual bypass tray separation roller follows the rotation of the manual bypass tray paper feed roller.
- If there are two or more sheets of paper between the manual bypass tray separation roller and manual bypass tray feed roller, the limit torque is greater than the friction force of the paper, so that the manual bypass tray separation roller stops rotating.
- Because of the stationary manual bypass tray separation roller, the lower sheet of paper in contact with the manual bypass tray separation roller is not fed in, so that the first sheet of paper is properly separated from the second sheet of paper.

#### 1.11.5 Paper size detection control

- The standard size of the paper loaded in the manual section is detected automatically by the combination of ON or OFF positions of the two bypass FD paper size sensors and the bypass CD paper size VR.
- The two bypass FD paper size sensors are mounted in positions at which they can detect length even with the sub tray closed.
- The size detection gear rotates by the moving of the paper guide. The bypass CD paper size VR mounted on the same axis as the size
  detection gear detects the paper width.
- The machine supports detection of SRA3 size.
- Irregular paper sizes and postcard can be used by entering the custom size.

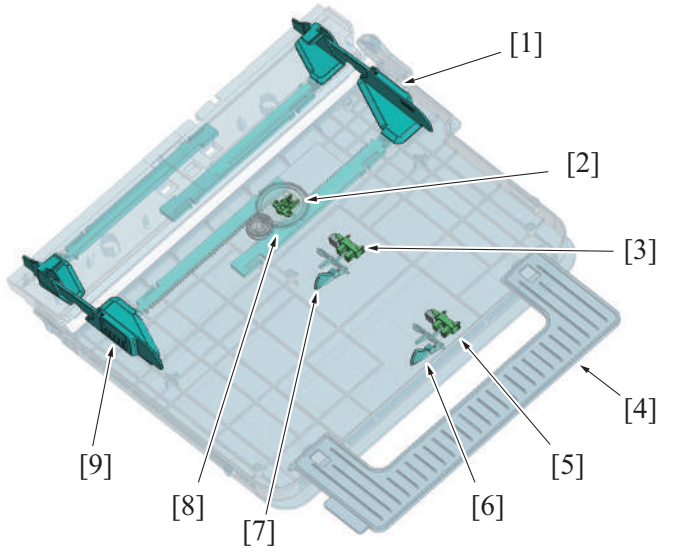

| [1] | Paper guide (rear side)                   | [2] | Bypass tray CD paper size VR (VR1) |
|-----|-------------------------------------------|-----|------------------------------------|
| [3] | Bypass tray FD paper size sensor/1 (PS28) | [4] | Sub tray                           |
| [5] | Bypass tray FD paper size sensor/2 (PS29) | [6] | Actuator 2                         |
| [7] | Actuator 1                                | [8] | Size detection gear                |
| [9] | Paper guide (front side)                  | -   | -                                  |

# (1) Sheet size determination

| Paper size detected                                                                | Bypass FD paper size sensor/1 | Bypass FD paper size sensor/2 | Bypass CD paper size VR  |
|------------------------------------------------------------------------------------|-------------------------------|-------------------------------|--------------------------|
|                                                                                    |                               |                               | Unit: mm                 |
| A6S                                                                                | OFF                           | OFF                           | Less than 115            |
| B6S                                                                                |                               |                               | 115 to 144 inclusive     |
| A5 (*)                                                                             |                               |                               | 196 to 225 inclusive (*) |
| Invoice (5 <sup>1</sup> / <sub>2</sub> × 8 <sup>1</sup> / <sub>2</sub> ) (*)       |                               |                               |                          |
| B5 *                                                                               |                               |                               | 242 to 268 inclusive (*) |
| Executive $(7 ^{1}/_{4} \times 10 ^{1}/_{2})$ (*)                                  |                               |                               |                          |
| A5S (*)                                                                            | ON                            | OFF                           | 133 to 164 inclusive (*) |
| Invoice S (5 <sup>1</sup> / <sub>2</sub> × 8 <sup>1</sup> / <sub>2</sub> S) (*)    |                               |                               |                          |
| B5S (*)                                                                            |                               |                               | 169 to less than 196 (*) |
| Executive S (7 <sup>1</sup> / <sub>4</sub> × 10 <sup>1</sup> / <sub>2</sub> S) (*) |                               |                               |                          |
| A4S (*)                                                                            |                               |                               | 196 to 225 inclusive (*) |
| Letter S (8 <sup>1</sup> / <sub>2</sub> ×11S) (*)                                  |                               |                               |                          |
| Letter (8 <sup>1</sup> / <sub>2</sub> ×11)                                         |                               |                               | 255 to less than 288     |
| A4                                                                                 |                               |                               | 288 to 330 inclusive     |
| Legal (8 <sup>1</sup> / <sub>2</sub> ×14)                                          | ON                            | ON                            | 201 to 231 inclusive     |
| B4                                                                                 |                               |                               | 242 to less than 268     |
| Ledger (11 × 17)                                                                   |                               |                               | 268 to less than 288     |
| A3                                                                                 |                               |                               | 288 to less than 301     |
| A3 wide (12 × 18)                                                                  |                               |                               | 301 to 312.5 inclusive   |
| SRA3                                                                               |                               |                               | Over 312.5 and up to 330 |

• \*: When the area is in inches, the size is detected in inches; for other areas, A/B size is detected.

## 1.11.6 Paper empty detection control

- When the paper is loaded in the manual bypass tray, the paper empty detection actuator is pressed by the leading edge of the paper. The paper empty detection actuator is pressed to unblock the bypass paper empty sensor.
  When there is no paper on the manual tray, the paper empty detection actuator is raised. The paper empty detection actuator is returned to its original position to thereby block the bypass paper empty sensor.
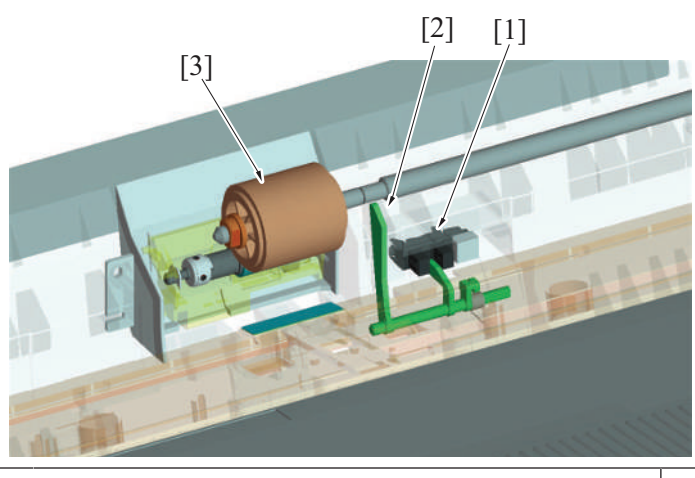

| [1] | Bypass tray paper empty sensor (PS27) | [2] | Actuator |
|-----|---------------------------------------|-----|----------|
| [3] | Manual bypass tray feed roller        | -   | -        |

#### 1.11.7 Bypass tray pick-up roller retract mechanism

- When the paper is set to the paper feed tray, there is a mechanism which retracts the pick-up roller and the separation roller to prevent the when printing, the bypass tray pick-up roller solenoid is energized, and the bypass tray pick-up roller is pressed onto the paper.
  After a print job, the bypass tray pick-up roller solenoid is deenergized, and the bypass tray pick-up roller is released from the paper.

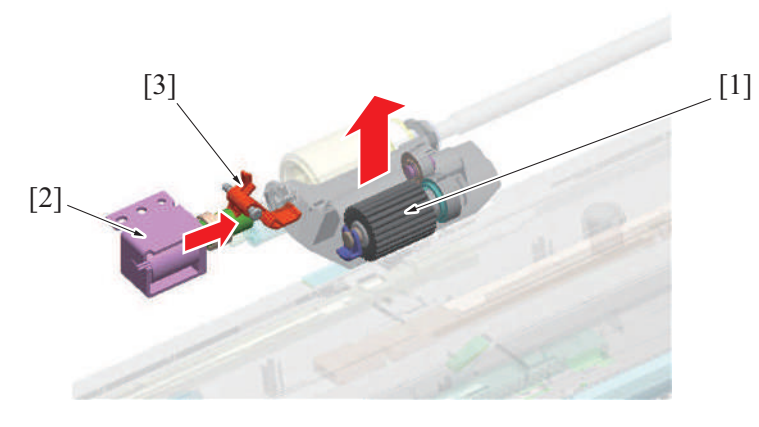

| [1] | Bypass pick-up roller | [2] | Bypass tray pick-up roller solenoid (SD6) |
|-----|-----------------------|-----|-------------------------------------------|
| [3] | Lever                 | -   | -                                         |

## **1.12 REGISTRATION SECTION**

## 1.12.1 Configuration

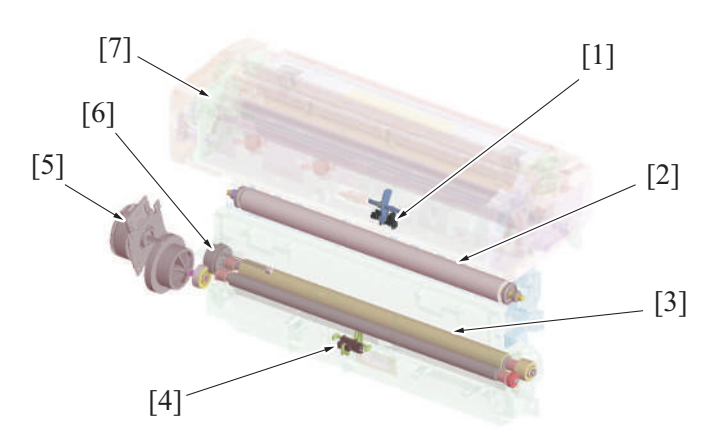

| [1] | Fusing loop sensor (PS2) | [2] | 2nd transfer roller         |
|-----|--------------------------|-----|-----------------------------|
| [3] | Registration roller      | [4] | Registration sensor/1 (PS1) |
| [5] | Transport motor (M1)     | [6] | Registration clutch (CL4)   |
| [7] | Fusing unit              | -   | -                           |

#### 1.12.2 Registration control

- The transport motor and registration clutch controls rotation of the registration roller.
- The paper will create a loop between the tray 1 paper feed roller (or tray 2 vertical transport roller or bypass paper feed roller) and the • registration roller when the paper is being conveyed in order to correct the skew.
- Registration roller is controlled in order to synchronize the timing the unit starts writing the image and conveying paper. •
- The amount of the loop of the paper can be adjusted in the [Service Mode] -> [Machine] -> [Printer Reg. Loop Adj.]. Changing the adjustment value will change the amount of loop in the paper.

## (1) Operation

- The paper is transported while the registration roller is stationary.
   The registration sensor1 detects the leading edge of the paper, which is interpreted to mean that the paper has reached the registration roller.
- 3. A paper loop is formed thus skew in the paper is corrected.
- 4. The registration roller rotates to transport the paper.

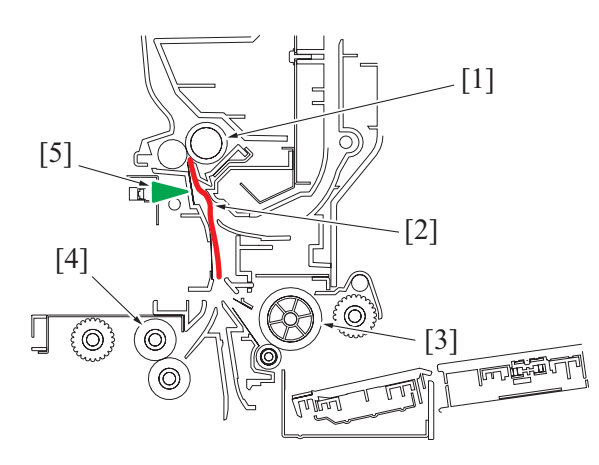

| [[1]] | Registration roller            | [[2]] | Loop formation           |
|-------|--------------------------------|-------|--------------------------|
| [[3]] | Manual bypass tray feed roller | [[4]] | Tray 1 paper feed roller |
| [[5]] | Registration sensor/1 (PS1)    | -     | -                        |

## **1.13 FUSING SECTION**

## 1.13.1 Configuration

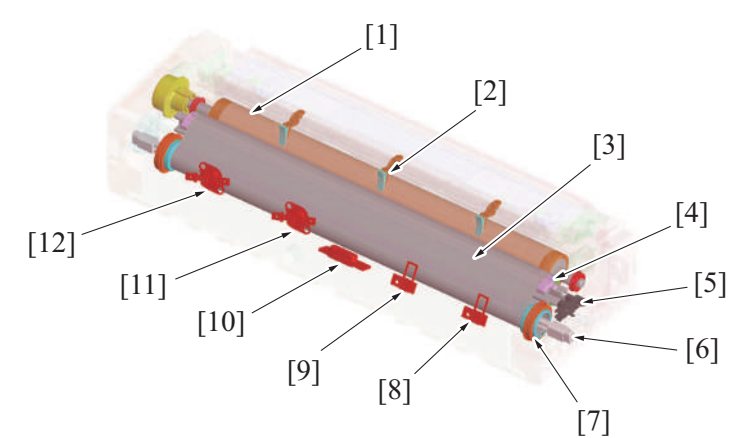

| [1]  | Pressure roller                     | [2]  | Paper separator claws (contact type)     |
|------|-------------------------------------|------|------------------------------------------|
| [3]  | Fusing belt                         | [4]  | Fusing pad                               |
| [5]  | Fusing pressure home sensor (PS38)  | [6]  | Fusing heater lamp assy                  |
| [7]  | Heating roller                      | [8]  | Heating roller thermistor/Edg (TH1)      |
| [9]  | Heating roller thermistor/Ctr (TH2) | [10] | Heating roller temperature sensor (TEMS) |
| [11] | Heating roller thermostat/Ctr (TS1) | [12] | Heating roller thermostat/Edg (TS2)      |

# 1.13.2 Drive

## (1) Fusing section roller drive

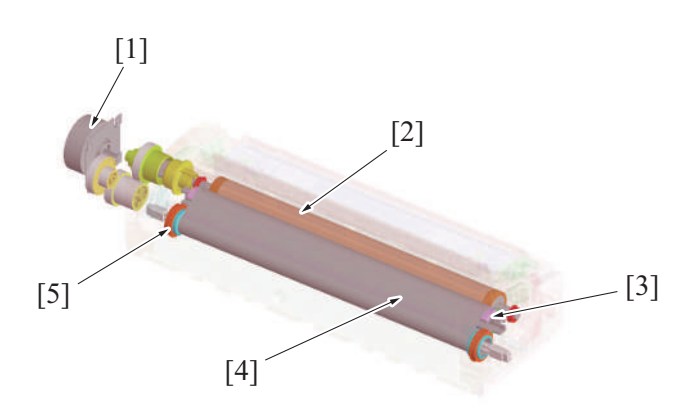

| [1] | Fusing motor (M3) | [2] | Pressure roller |
|-----|-------------------|-----|-----------------|
| [3] | Fusing pad        | [4] | Fusing belt     |
| [5] | Heating roller    | -   | -               |

## (2) Pressure roller pressure drive

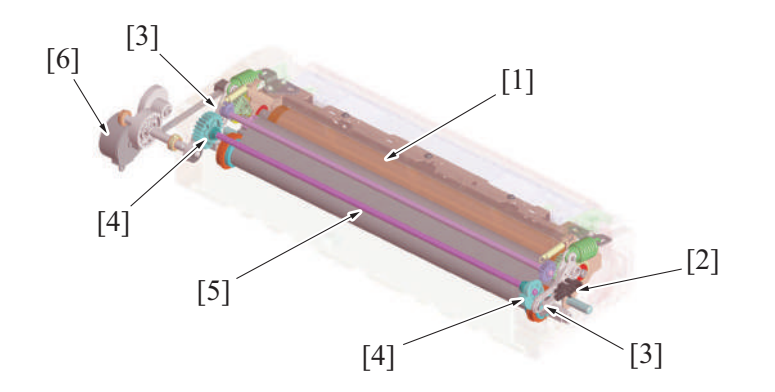

| [1] | Pressure roller | [2] | Fusing pressure home sensor (PS38) |
|-----|-----------------|-----|------------------------------------|
| [3] | Fusing lever    | [4] | Pressure cam                       |
| [5] | Cam shaft       | [6] | Fusing pressure motor (M11)        |

#### 1.13.3 Fusing speed correction

#### (1) Fusing loop control

- To prevent double transferred images and brush effects that occur due to a difference in speed between paper transport during image transfer and fusing, a loop is formed in the paper between the 2nd transfer and fusing sections.
- The fusing loop sensor detects the length of the loop formed in the paper between the 2nd transfer section and the fusing roller.
- The fusing motor increases or decreases the fusing speed according to the length of loop in the paper, thereby ensuring that the length of loop falls within a predetermined range.

| Fusing loop sensor | Loop amount | Fusing speed |
|--------------------|-------------|--------------|
| Unblocking         | Large       | Speed-up     |
| Blocking           | Small       | Slowdown     |

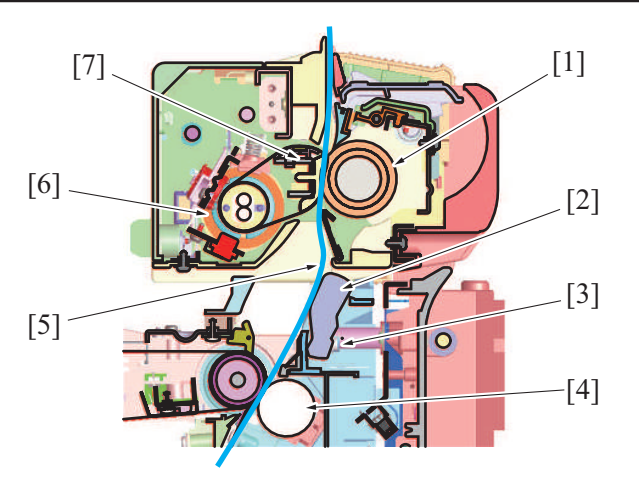

| [1] | Pressure roller          | [2] | Actuator            |
|-----|--------------------------|-----|---------------------|
| [3] | Fusing loop sensor (PS2) | [4] | 2nd transfer roller |
| [5] | Fusing loop              | [6] | Heating roller      |
| [7] | Fusing pad               | -   | -                   |

#### **Operation timing**

- It starts controlling when the front-edge of the paper reaches to the predetermined position before the fusing roller.
- The fusing speed is decelerated so that a loop is formed in the paper between the 2nd transfer roller and the fusing roller.
- When the paper loop amount is large, the fusing loop sensor is unblocked, and the fusing speed is increased.
- When the paper loop amount is small, the fusing loop sensor is blocked, and the fusing speed is decreased.
- The fusing speed is increased or decreased as necessary to make sure that the paper loop amount falls within a predetermined range, thereby absorbing a difference between the fusing speed and image transfer speed.
- The fusing loop control will finish after the trailing of the paper passes the 2nd transfer roller.

#### Fusing speed adjustment

 If double transferred images or brush effects occur due to inadequate paper loop before fusing, adjust the fusing speed using [Service Mode] -> [Machine] -> [Fusing transport speed].

#### 1.13.4 Fusing pressure/retraction control

- To maintain durability of the fusing belt, the fusing pressure roller is retracted (\*1) from the fusing belt during any time other than a print cycle. (The roller is, however, retracted during a print cycle using envelopes.)
- \*1: The pressure roller does not completely retract from the fusing belt but is slightly pressed to the fusing belt.
- The pressure roller is pressed against, and retracted from, the fusing belt by rotating the pressure cam through forward or backward rotation of the fusing pressure motor.
- The fusing pressure home sensor detects the pressure roller at its pressure position.
- The position at which the pressure roller is retracted is controlled by the period of time (number of pulses) through which the fusing pressure motor is rotated.
- When there is no change in the output of the fusing pressure home sensor even after the lapse of a predetermined period of time after the fusing pressure motor has started rotating, the machine determines that there is a pressure/retraction fault and displays the "Trouble code C3101: Pressure roller separation failure" message or "Trouble code C3103: Pressure roller release failure" message.

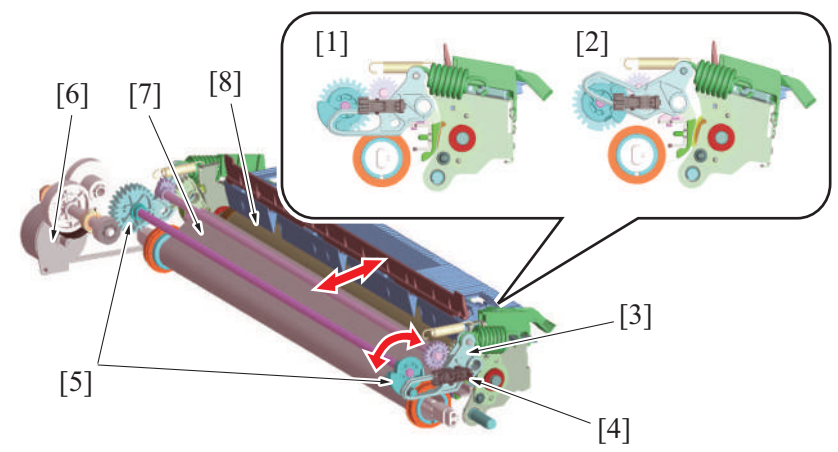

| [1] | Pressure position | [2] | Release position                   |
|-----|-------------------|-----|------------------------------------|
| [3] | Pressure lever    | [4] | Fusing pressure home sensor (PS38) |
| [5] | Pressure cam      | [6] | Fusing pressure motor (M11)        |
| [7] | Fusing belt       | [8] | Pressure roller                    |

## (1) Operation timing

| St                                                     | ate                                                                                      | Pressure roller position    |
|--------------------------------------------------------|------------------------------------------------------------------------------------------|-----------------------------|
| Warm-up                                                | At the start of a warm-up cycle                                                          | Pressure                    |
| Pre-standby                                            | At the start of the pre-standby                                                          | Pressure                    |
| Standby                                                | At the start of the standby                                                              | Retraction                  |
| Printing                                               | For envelopes                                                                            | Retraction                  |
|                                                        | For paper types other than envelopes                                                     | Pressure                    |
| When printing the multi jobs                           | When current printing is for other than envelopes and the next job is for the envelopes. | Pressure -> Retraction (*1) |
|                                                        | When current printing is for the envelopes and the next job is for other than envelopes. | Retraction -> Pressure (*1) |
| Energy save mode (lower power mode, sleep              | mode)                                                                                    | Full retraction (*2)        |
| When a malfunction or misfeed occurs                   | Full retraction (*2)                                                                     |                             |
| When the fusing heater lamp is turned OFF (a factors.) | door opened, a malfunction occurs, or other                                              | Stop                        |

 \*1: Pressure/retraction will be conducted after the currently printed paper passes between the fusing belt and the pressure roller. The timing for the next paper to be fed will be delayed during the pressure/retraction and keep the certain period of time between feeding the papers.

papers.\*2: The pressure roller and the fusing belt are fully retracted.

#### 1.13.5 Paper separation mechanism

- Paper separator claws are provided on the pressure roller side and the fusing belt side in order to separate the sheet of paper reliably after the fusing process.
- Three contact type paper separator claws are installed on the pressure roller side.
- 13 noncontact type paper separator claws are installed on the fusing belt side.

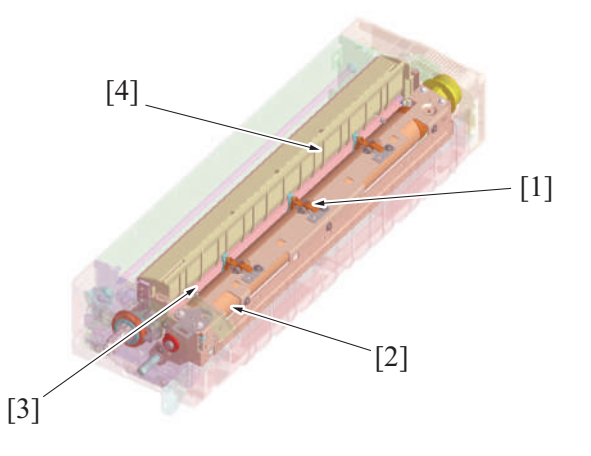

| [1] | Paper separator claws (contact type) | [2] | Pressure roller                    |
|-----|--------------------------------------|-----|------------------------------------|
| [3] | Fusing belt                          | [4] | Paper separator claws (noncontact) |

#### 1.13.6 Fusing temperature control

- Fusing temperature control uses the heating roller temperature sensor and the heating roller thermistor that detect the surface temperature of the fusing belt to turn ON or OFF the fusing heater lamp as necessary.
- · The fusing heater lamp when turned ON heats the fusing belt to a set temperature.

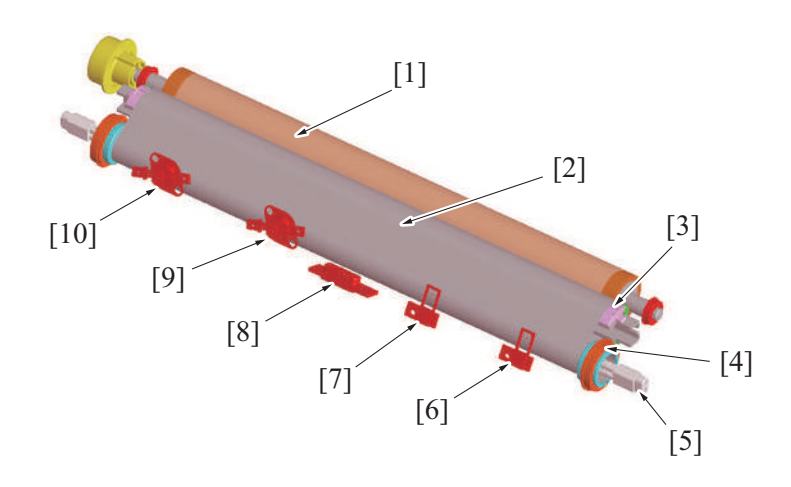

.

| [1] | Pressure roller                     | [2]  | Fusing belt                              |
|-----|-------------------------------------|------|------------------------------------------|
| [3] | Fusing pad                          | [4]  | Heating roller                           |
| [5] | Fusing heater lamp assy             | [6]  | Heating roller thermistor/Edg (TH1)      |
| [7] | Heating roller thermistor/Ctr (TH2) | [8]  | Heating roller temperature sensor (TEMS) |
| [9] | Heating roller thermostat/Ctr (TS1) | [10] | Heating roller thermostat/Edg (TS2)      |

## (1) Fusing heater lamp

- The heating roller contains a fusing heater lamp assy in it. The fusing heater lamp turns ON to generate heat, which heats the heating roller and fusing belt.
- The fusing heater lamp assy consists of two heaters, each having a unique heating range different from each other.
  - The fusing heater lamp/1 (center) heats on the central portion of the heating roller.
  - The fusing heater lamp/2 (side) heats on both ends of the heating roller.

The fusing heater lamp is turned ON or OFF according to the width of the paper and the surface temperature of the fusing belt. • • For a paper width of 209 mm or less, the fusing heater lamp/1 is used to heat the central portion.

• For a paper width exceeding 209 mm, the surface temperature of the fusing belt is measured and only the fusing heater lamp/1 and both the fusing heater lamps/1 and 2 are alternately turned ON.

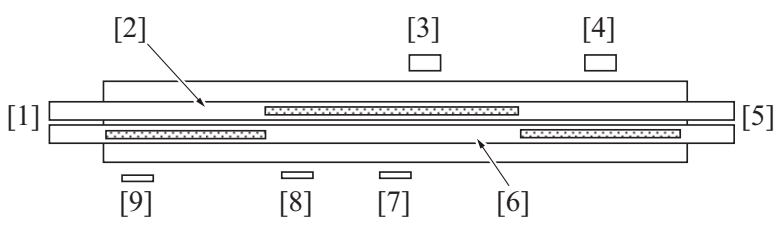

| [1] | Front of machine                         | [2] | Fusing heater lamp/1 (FH1)          |
|-----|------------------------------------------|-----|-------------------------------------|
| [3] | Heating roller thermostat/Ctr (TS1)      | [4] | Heating roller thermostat/Edg (TS2) |
| [5] | Rear of machine                          | [6] | Fusing heater lamp/2 (FH2)          |
| [7] | Heating roller temperature sensor (TEMS) | [8] | Heating roller thermistor/Ctr (TH2) |
| [9] | Heating roller thermistor/Edg (TH1)      | -   | -                                   |

#### (2) Temperature control chart

\* An example when a machine is warmed up under a normal ambient condition

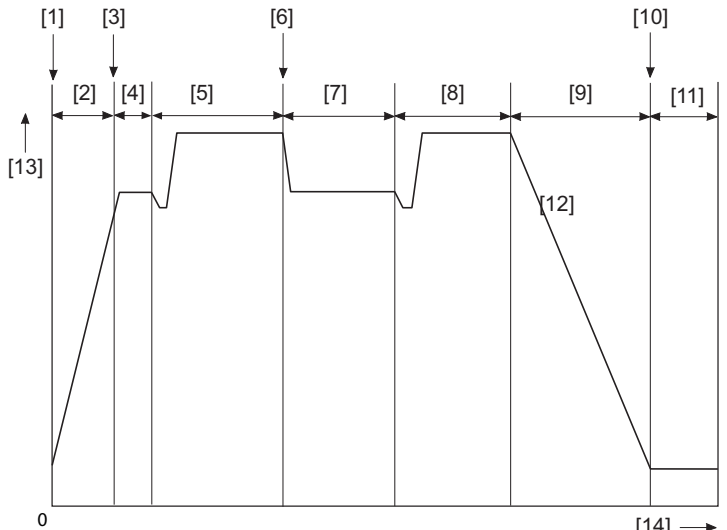

[14] ----

| [1]  | Main power switch ON                                              | [2]  | Warm-up control         |
|------|-------------------------------------------------------------------|------|-------------------------|
| [3]  | Warm-up completed                                                 | [4]  | Pre-standby control     |
| [5]  | Standby control (including a countermeasure against<br>overshoot) | [6]  | Print request           |
| [7]  | Print control                                                     | [8]  | In standby              |
| [9]  | Low power mode                                                    | [10] | Entry in sleep mode     |
| [11] | Sleep mode                                                        | [12] | Fusing belt temperature |
| [13] | Temperature                                                       | [14] | Time                    |

#### (3) Fusing temperature control during warm-up

- To prevent image fixability from being degraded due to environmental changes when the main power switch is turned ON, three different warm-up modes are incorporated for fusing temperature control.
- The warm-up mode is performed "at low temperatures", "at ordinary temperatures", or "under high humidity condition".
- In the warm-up mode under high humidity condition, the warm-up time is extended to prevent paper from curling and the difference in temperature between the fusing belt and pressure roller is minimized.
- · When the temperature of the fusing belt reaches the warm-up completion temperature, control is passed onto the pre-standby process.

| Warm up mode                          | Environment                |                                                    |  |
|---------------------------------------|----------------------------|----------------------------------------------------|--|
|                                       | Paper cassette temperature | Machine interior humidity (absolute humidity (*1)) |  |
| Warm-up at low temperatures           | 15□ or less                | Not judged by absolute humidity                    |  |
| Warm-up at ordinary temperatures      | Exceeds 15□                | Less than a predetermined value                    |  |
| Warm-up under high humidity condition | Exceeds 15                 | Predetermined value or more                        |  |

• \*1: Absolute humidity: water content contained in the air (1 m<sup>3</sup>) as steam regardless of the temperature

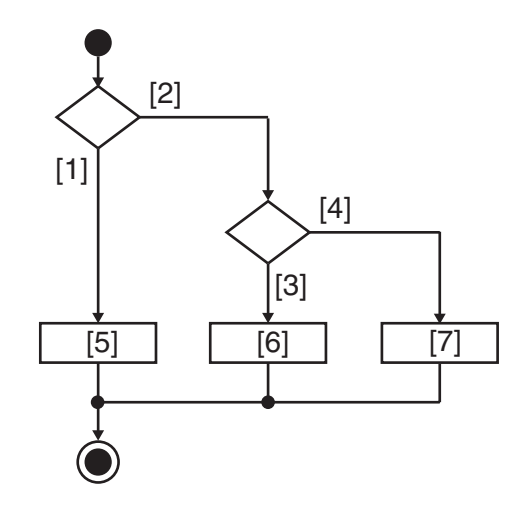

| [1] | Paper cassette temperature lower than $15\Box$ | [2] | Paper cassette temperature above $15\Box$        |
|-----|------------------------------------------------|-----|--------------------------------------------------|
| [3] | Absolute humidity, specified value or more     | [4] | Absolute humidity, less than the specified value |
| [5] | Warm-up at low temperatures                    | [6] | Warm-up under high humidity condition            |
| [7] | Warm-up at ordinary temperatures               | -   | -                                                |

#### (4) Temperature control during pre-standby

- After the warm-up completion temperature is reached, control is then passed onto the pre-standby process.
- The temperature control in the pre-standby state turns ON or OFF the fusing heater lamp as necessary in order to maintain the fusing belt temperature at a level that enables printing.
- · A print job, when received during the pre-standby state, can be started without waiting.

#### (5) Temperature control during stand-by

- If no print request is received after the temperature control in the pre-standby state is started, control is passed onto the standby process.
  The temperature control in the standby state maintains the fusing belt temperature at a level lower than the temperature that enables printing.
- The control is intended to shorten time it takes the temperature to reach the printable level when a print request is received.
- An overshoot preventive process may be performed before control is passed onto the temperature control in the standby state.
- The fusing motor repeats rotating (at low speed) and stopping for 15 seconds after the standby starts.
- After the 15-sec. period, the fusing motor is deenergized.

#### (6) Temperature control during the print cycle

#### (a) Temperature control

- The machine enters a print state as it receives a print control and carries out a print cycle at a set temperature corresponding to the type of paper selected for the job.
- The fusing temperature is measured during the print cycle and temperature control suitable for the print condition is performed accordingly.

#### (7) Energy save mode

- The machine enters the energy save mode from any standby state to thereby reduce power consumption (TEC value).
- The energy save mode may be either the low power mode or sleep mode, whichever is enabled depending on the set conditions.

#### NOTE

- TEC value (Typical Electricity Consumption):
- Energy saving criteria for copiers and printers to comply with the Energy Start program.

 Power consumption (kWh) at the office assuming operation of a product for one week (5 working days + 2 holidays) is calculated from the print speed and power consumption of the product.

#### (a) Temperature control during low power mode

• To reduce power consumption during the low power mode, power to the fusing heater lamp is shut down to stop heating the fusing belt.

#### (b) Temperature control during sleep mode

- To reduce power consumption during the sleep mode, power to the fusing heater lamp is shut down to stop heating the fusing belt.
- If the fusing belt temperature is decreased to room temperature, the printable temperature can be recovered within the same period of time as that of warm-up.

#### (8) Fusing-related control

- The following types of control are available as they relate to fusing temperature:
- For detailed setting method, see each item.

#### (a) Service Mode

- [Machine] -> [Fusing Temperature]
- [Machine] -> [Heater Control Level]
- [System 1] -> [Warmup]
- [System 2]-> [Smart Fusing Control]

#### (b) Enhanced Security

- [Engine FW DipSW / No.5 Choice of high humidity circumstance]
- [Engine FW DipSW / No.13 Choice of securing fusibility]

#### 1.13.7 Plain paper fusing temperature control

• Two different target temperatures control the printing on plain paper.

| Basis weight                                                                                | Control contents                                                                                                    |
|---------------------------------------------------------------------------------------------|----------------------------------------------------------------------------------------------------|
| Plain paper (60 g/m <sup>2</sup> to 70 g/m <sup>2</sup> (15 15/16 lb to 18 5/8 lb))         | The base weight is limited to 60 g/m <sup>2</sup> to 70 g/m <sup>2</sup> (15 15/16 lb to 18 5/8 lb). Power consumption (TEC value) is controlled through lowering the target temperature to lower than the normal fusing temperature. |
| Plain paper (60 g/m <sup>2</sup> to 90<br>g/m <sup>2</sup> (15 15/16 lb to 23<br>15/16 lb)) | The normal target temperature controls the fusing temperature control of plain paper.                                                                                                    |

#### (1) Setting procedure

Display example

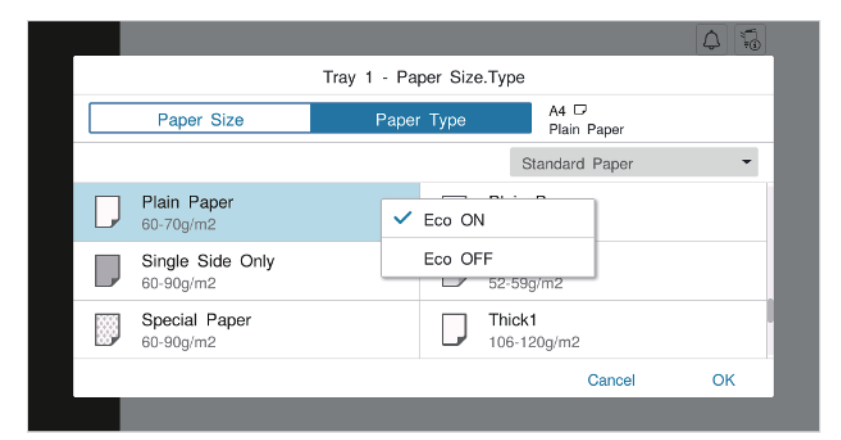

- 1. Select [Paper] on the basic screen.
- 2. Select a paper port.
- 3. Select [Paper Type].
- 4. After selecting [Plain paper], touch the set key to display the setting screen.

5. Set [Eco] to ON.

#### NOTE

- "ON" is specified by default for Japan.
- You can only use the [Alter Paper Thickness] key for plain paper.

#### 1.13.8 Smart fusing control

- Lower the target temperature as much as possible according to the information of each sheet of paper to control the fusing temperature adjustment. In this way, the power consumption (TEC value) is controlled.
- Smart fusing control is only performed when the execution conditions below are met.
- If these execution conditions are not met, the normal fusing temperature control is performed.
- Smart fusing control can also prohibit control execution from [Service Mode] -> [System 2] -> [Smart Fusing Control].

#### (1) Smart fusing control execution conditions

| Function       |                            | Execution conditions                                               |
|----------------|----------------------------|--------------------------------------------------------------------|
| Temp-Inside    |                            | 10 °C and above                                                    |
| Print mode     |                            | Only for PC printing, BOX printing, and direct printing (USB) (*1) |
| Basic Settings | Print zoom                 | Only 100%                                                          |
|                | Paper Type                 | Plain paper only                                                   |
| Layout         | Combination                | 1 in 1 only                                                        |
|                | Image shift                | No                                                                 |
| Cover sheet    | Cover sheet                | No                                                                 |
| insertion      | Back cover                 | No                                                                 |
|                | Inter sheet                | No                                                                 |
|                | OHP interleave             | No                                                                 |
|                | Booklet                    | No                                                                 |
| Image quality  | Toner save (density 50%)   | No                                                                 |
|                | Edge enhancement           | No                                                                 |
|                | Negative-positive reversal | No                                                                 |
|                | Maximum black density      | 80% or more to 95% or less                                         |
|                | Line width                 | 1.5pt or less                                                      |
|                | Character decoration       | Normal characters only (*2)                                        |
|                | Character size             | 16pt or less                                                       |
|                | Image object               | No                                                                 |
| Stamp/page     | No watermarks              | No                                                                 |
| printing       | No overlay                 | No                                                                 |
|                | No copy security           | No                                                                 |
|                | No header/footer           | No                                                                 |
|                | No management number       | No                                                                 |

• \*1: Copies are not included in the control

• \*2: Bold characters are not included in the control

#### 1.13.9 Protection from abnormal temperatures

#### (1) First approach: software protection

- If the heating roller temperature sensor detects a predetermined temperature or more continuously, the temperature is determined to be abnormally high and a "trouble code C3725: Fusing abnormally high temperature detection (Main of the heating side)" will be displayed.
- If the heating roller thermistor/Edg detects a predetermined temperature or more continuously, the temperature is determined to be abnormally high and a "trouble code C3722: Fusing abnormally high temperature detection (Edge of the heating side)" will be displayed.
- If the heating roller thermistor/Ctr detects a predetermined temperature or more continuously, the temperature is determined to be abnormally high and a "trouble code C3726: Fusing abnormally high temperature detection (Center of the heating side)" will be displayed.
- When the trouble code is displayed, printing will be prohibited.

#### (2) Second approach: hardware protection

- A different protection is provided when the CPU overruns, becoming unable to detect the malfunction of an abnormally high temperature. If the heating roller temperature sensor detects an abnormal temperature, the heater relay of the DC power supply is turned OFF through the base board. Power supply to the fusing heater lamp is then shut down.
- When the hardware circuit in the base board detects the heater relay being OFF, the temperature is judged to be abnormally high. Trouble code C3737: Fusing abnormally high temperature detection (Hard protector) will be displayed.
- Through these control procedures, the power supply to the heater lamps can be shut down before the thermostat is activated. It thereby suppresses damage to the fusing unit itself.

#### (3) Third approach: thermostat protection

• If detection of the abnormally high temperature through approaches 1 and 2 above is not possible due to a defective the heating roller temperature sensor, heating roller thermistor or other reason, the thermostat comes into play to shut down the power supply to the heater lamp.

#### 1.13.10 Fusing PPM control

#### (1) PPM control

• To achieve the intended level of fixability of printed images, the PPM control reduces the number of printed pages per minute by widening the distance between sheets of paper.

| PPM mode                            | Control execution<br>conditions                                        | Purpose                                                                             | Specific controls                                                                                                    | Print productivity (*1)                                |
|-------------------------------------|------------------------------------------------------------------------|-------------------------------------------------------------------------------------|----------------------------------------------------------------------------------------------------|--------------------------------------------------------|
| Low temperature<br>environment mode | Room temperature at the<br>start of the print cycle is<br>18°C or less | To achieve the intended<br>level of fixability under low<br>temperature environment | To prevent fixability from<br>being degraded in a multi-<br>print cycle, paper-to-paper<br>distance is widened to<br>thereby limit a decrease in<br>the fusing temperature. | 100%: default value<br>90%<br>80%<br>70%<br>60%<br>50% |

| PPM mode                                                   | Control execution conditions                                                                                                    | Purpose                                                                                                    | Specific controls                                                                                                    | Print productivity (*1)                                              |
|------------------------------------------------------------|----------------------------------------------------------------------------------------------------|----------------------------------------------------------------------------------------------------|----------------------------------------------------------------------------------------------------|----------------------------------------------------------------------|
| High humidity environment<br>mode (*2)                     | Environmental humidity at<br>the start of the print cycle<br>is a predetermined value or<br>more                                                                                                    | To suppress occurrence of<br>paper curl under high<br>humidity environment                                                                                                    | Paper-to-paper distance is<br>widened in a multi-print<br>cycle run under high<br>humidity environment so<br>as to prevent paper from<br>curling, thereby achieving<br>a required fusing<br>temperature.                                          | 100%: default value<br>70%<br>50%                                    |
| Paper curl suppression<br>mode                             | "Mode 3" is selected for<br>"Change Warm Up Time"<br>of the service mode                                                                                                    | To suppress occurrence of<br>paper curl under conditions<br>other than high humidity<br>environment                                                                                                    | Paper-to-paper distance is<br>widened in a multi-print<br>cycle run under any<br>condition other than high<br>humidity environment so<br>as to prevent paper from<br>curling, thereby achieving<br>a required fusing<br>temperature.              | 100%: default value<br>50%                                           |
| Heating roller end<br>temperature rise<br>suppression mode | <ul> <li>Print request is<br/>received for paper<br/>with a paper width of<br/>209 mm or less</li> <li>Temperature of the<br/>heating roller ends<br/>becomes a<br/>predetermined value<br/>or more</li> </ul> | To suppress inordinate rise<br>in temperature on heating<br>roller ends in a print cycle<br>using paper of a small size                                                                                | Paper-to-paper distance is<br>widened in a multi-print<br>cycle so as to prevent the<br>temperature on ends of the<br>heating roller from<br>increasing, thereby<br>promoting reduction in<br>temperature.                                        | 100%: default value<br>90%<br>80%<br>70%<br>60%<br>50%<br>40%<br>30% |
| Reduced power supply mode                                  | Only an insufficient power<br>is supplied to the fusing<br>heater lamp, resulting in a<br>fusing temperature lower<br>than a predetermined<br>value                                                            | To achieve the intended<br>level of fixability under low<br>power supply condition                                                                                                    | To prevent fixability from<br>being degraded in a multi-<br>print cycle, paper-to-paper<br>distance is widened to<br>thereby limit a decrease in<br>the fusing temperature.                                                                       | 70%: default value<br>50%                                            |
| Thin paper mode                                            | "100%" is selected for<br>"PPM Control Choice" of<br>the service mode                                                                                                    | To increase the print<br>productivity of thin paper<br>and recycled paper. To<br>increase productivity<br>during printing using thin<br>paper.<br>* The choice of 100% may<br>result in paper curling. | Paper-to-paper distance is<br>narrowed to thereby<br>increase productivity.                                                                                                    | 100%<br>70%: default value (*3)                                      |
| Fusing strength improving mode                             | Choice of improving the<br>fusibility strength (Engine<br>FW DIP SW: No.35) is set                                                                                                    | To achieve the fusing<br>strength and prevent the<br>paper from curling when<br>choice of improving the<br>fusibility strength is being<br>used.                                                       | <ul> <li>During the eraser test raise the setting temperature to achieve the fusing strength.</li> <li>Improve the heat supply to the paper and the toner, and prevent the paper from curling at the same time.</li> </ul>                        | 70%                                                                  |
| 105 g/m² paper mode                                        | Plain paper+ (91-105 g/m <sup>2</sup> )<br>is selected                                                                                                    | To achieve the intended<br>level of fixability when the<br>105 g/m <sup>2</sup> paper is being<br>used                                                                                                 | Normally, 105 g/m <sup>2</sup> paper<br>is passed through at full<br>speed. However, when the<br>fusing unit is not warmed<br>up, such as first in the<br>morning, change the<br>productivity and achieve<br>the intended level of<br>fixability. | 100%: Default value<br>90%                                           |
| Index paper mode                                           | The index paper is selected                                                                                                    | To prevent the paper curl<br>in high temperature and<br>high humidity circumstance                                                                                                    | When the detected<br>temperature of the paper<br>temperature sensor<br>exceeds 28°C, lower<br>productivity to control the<br>temperature rise of the<br>fusing unit.                                                                              | 100%: Default value<br>70%                                           |

• \*1: Exemplary calculation of print speed: If 36 ppm can be achieved at a print productivity of 100% on A4 plain paper, a change in print

\*2: Execution of the control for the high humidity environment mode can be prohibited when "No. 5 PPM control (high humidity environment mode) prohibited" is turned ON in [Service Mode] -> [Enhanced Security] -> [Engine FW DIP SW]. •

• \*3: For recycled paper, the print productivity will be set to 70% when "Mode 3" is selected for warm-up choice. For thin paper, the print productivity will be set to 70% regardless of the mode setting for warm-up choice.

#### 1.13.11 Fusing unit new article detection

 Any new article detection mechanism is not provided to the fusing unit. When the fusing unit is replaced with a new one, "New Release" of "Fusing Unit" must be performed in [Service Mode] -> [Counter] -> [Life].

NOTE

Fusing For details of the unit life, refer to "E.1 Concept of maintenance."

#### 1.14 PAPER EXIT/REVERSE SECTION

#### 1.14.1 Configuration

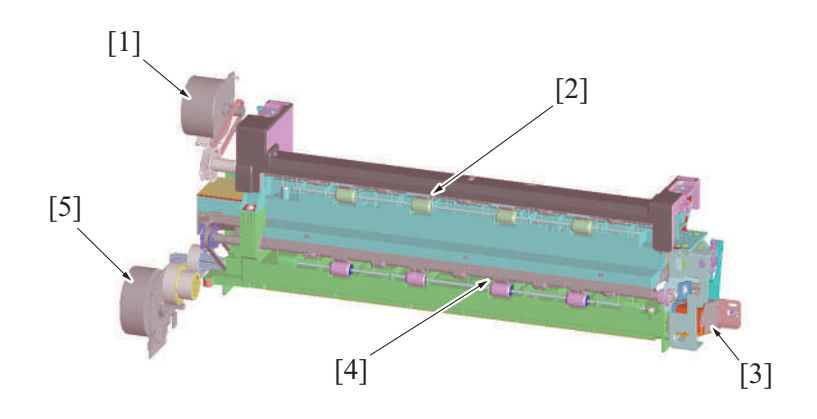

| [1] | Paper exit/reverse motor (M4)   | [2] | Reverse roller    |
|-----|---------------------------------|-----|-------------------|
| [3] | Exit path switch solenoid (SD3) | [4] | Paper exit roller |
| [5] | Fusing motor (M3)               | -   | -                 |

#### 1.14.2 Drive

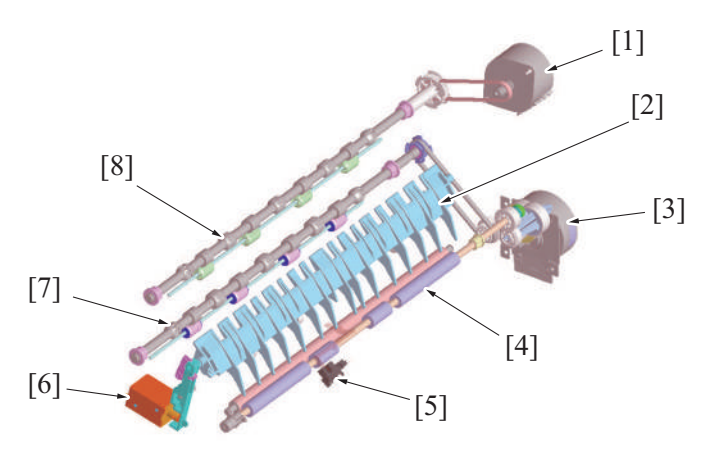

| [1] | Paper exit/reverse motor (M4) | [2] | Paper exit/reverse switch gate  |
|-----|-------------------------------|-----|---------------------------------|
| [3] | Fusing motor (M3)             | [4] | Exit tray front roller          |
| [5] | Paper exit sensor (PS3)       | [6] | Exit path switch solenoid (SD3) |
| [7] | Paper exit roller             | [8] | Reverse roller                  |

#### 1.14.3 Transport control

#### (1) Paper exit by paper exit roller

- If the paper is fed out by way of the paper exit roller, the paper exit roller is rotated forward to transport the paper.
- The initial position of the paper exit/reverse switch gate establishes a paper path through the paper exit roller, so that its position is not changed.
- The paper exit roller is driven by the fusing motor.

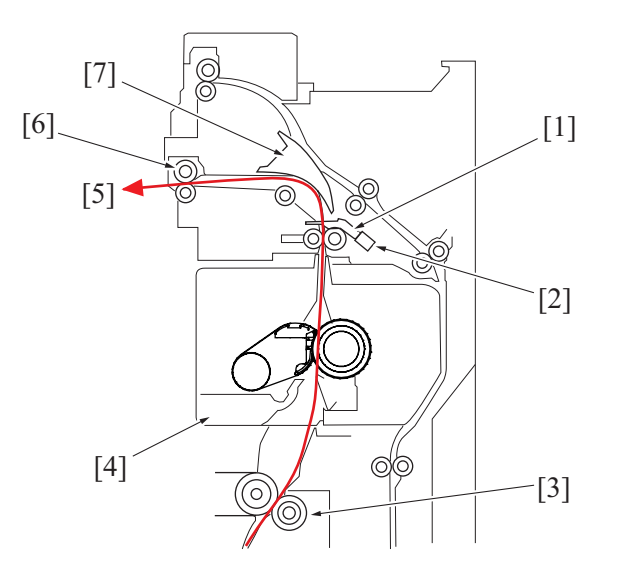

| [1] | Actuator                                              | [2] | Paper exit sensor (PS3) |
|-----|-------------------------------------------------------|-----|-------------------------|
| [3] | 2nd transfer roller                                   | [4] | Fusing unit             |
| [5] | Transported to paper exit tray or finisher            | [6] | Paper exit roller       |
| [7] | Paper exit/reverse switch gate: solenoid OFF position | -   | -                       |

#### (2) Paper exit by reverse roller

- The paper is fed from the reverse roller to the paper exit tray, only if Relay unit/Job separator capable of feeding paper out through the reverse roller is mounted.
- When the paper is to be fed out via the reverse roller, the switchback motor is rotated forward to thereby transport the paper.
- The exit path switch solenoid is energized in order to establish a paper path through the reverse roller by changing the position of the paper exit/reverse switch gate.
- The reverse roller is started at timing at which the leading edge of the paper enters the paper exit/reverse section.
- The reverse roller is stopped when the paper is fed a predetermined distance after the reverse roller after the paper exit sensor has detected the trailing edge of the paper.

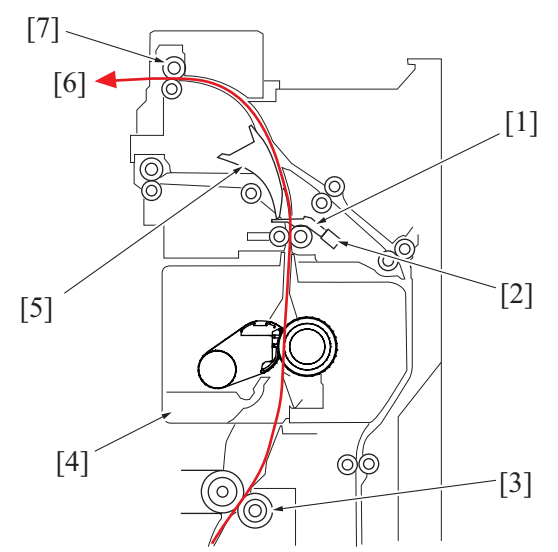

| [1] | Actuator                                             | [2] | Paper exit sensor (PS3)       |
|-----|------------------------------------------------------|-----|-------------------------------|
| [3] | 2nd transfer roller                                  | [4] | Fusing unit                   |
| [5] | Paper exit/reverse switch gate: solenoid ON position | [6] | Paper exit to paper exit tray |
| [7] | Reverse roller                                       | -   | -                             |

#### (3) Duplex section transport

- When the paper is to be fed into the duplex section, the reverse roller is rotated forward to transport the paper to the reverse position and then rotated backward, thereby transporting the paper onto the duplex section.
- Until the paper is transported up to the reverse stop position, the exit path switch solenoid is energized to place the paper exit/reverse switch gate in a position at which the paper path through the reverse roller is established.
- When the paper reaches the reverse stop position, the paper exit/reverse switch gate returns to its original position to thereby prevent the paper from moving backward into the fusing section.
- The reverse roller is started to rotate forward at timing at which the leading edge of the paper enters the paper exit/reverse section.

- The reverse roller is stopped from forward rotation at timing at which the paper reaches the reverse stop position after the paper exit
- sensor has detected the trailing edge of the paper. The reverse roller is started to rotate backward at timing at which the preceding paper moves past a predetermined position of the duplex section.
- The reverse roller is stopped from backward rotation at timing at which the trailing edge of the paper enters the duplex section.

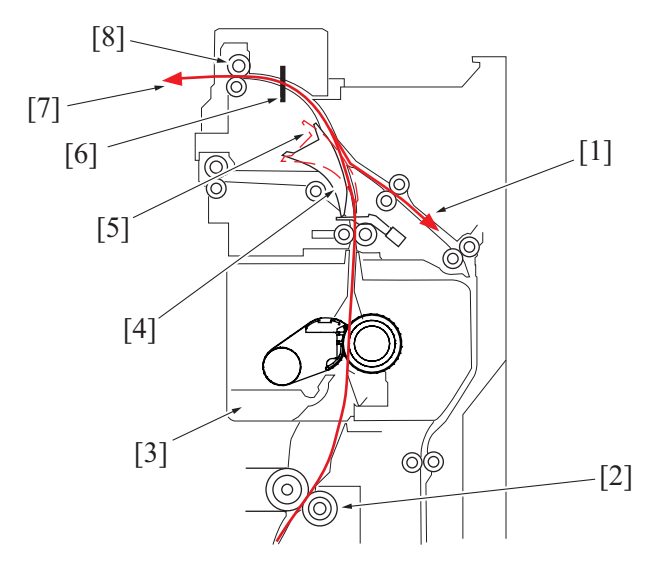

| [1] | Transporting to duplex section                        | [2] | 2nd transfer roller                                  |
|-----|-------------------------------------------------------|-----|------------------------------------------------------|
| [3] | Fusing unit                                           | [4] | Paper exit/reverse switch gate: solenoid ON position |
| [5] | Paper exit/reverse switch gate: solenoid OFF position | [6] | Reverse stop position                                |
| [7] | Transporting to reverse stop position                 | [8] | Reverse roller                                       |

## **1.15 DUPLEX SECTION**

## 1.15.1 Configuration

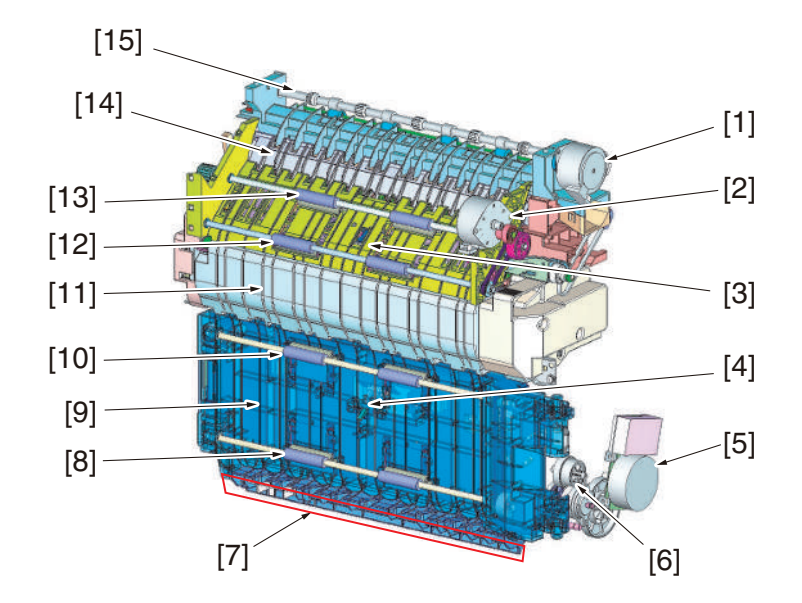

| [1]  | Paper exit/reverse motor (M4)     | [2]  | ADU transport motor (M5)          |
|------|-----------------------------------|------|-----------------------------------|
| [3]  | ADU paper passage sensor/1 (PS40) | [4]  | ADU paper passage sensor/2 (PS41) |
| [5]  | Transport motor (M1)              | [6]  | ADU transport clutch (CL6)        |
| [7]  | Duplex pre-registration section   | [8]  | ADU transport roller4             |
| [9]  | Duplex unit                       | [10] | ADU transport roller3             |
| [11] | Fusing unit                       | [12] | ADU transport roller2             |
| [13] | ADU transport roller1             | [14] | Paper exit/reverse switch gate    |
| [15] | Reverse roller                    | -    | -                                 |

# 1.15.2 Drive

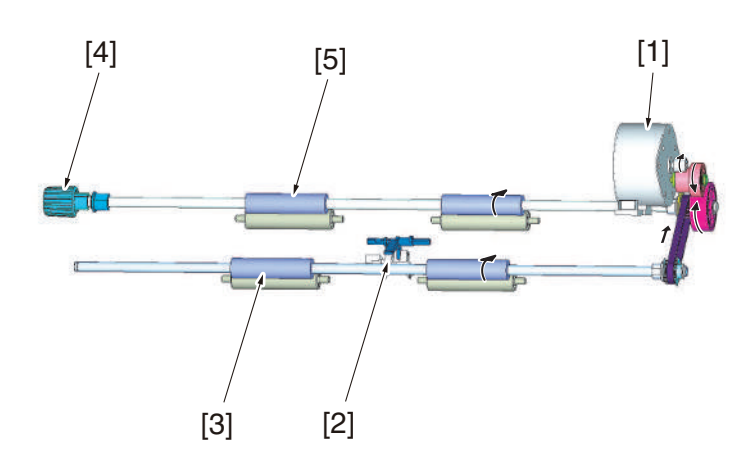

| [1] | ADU transport motor (M5) | [2] | ADU paper passage sensor/1 (PS40) |
|-----|--------------------------|-----|-----------------------------------|
| [3] | ADU transport roller2    | [4] | Jam removal dial                  |
| [5] | ADU transport roller1    | -   | -                                 |

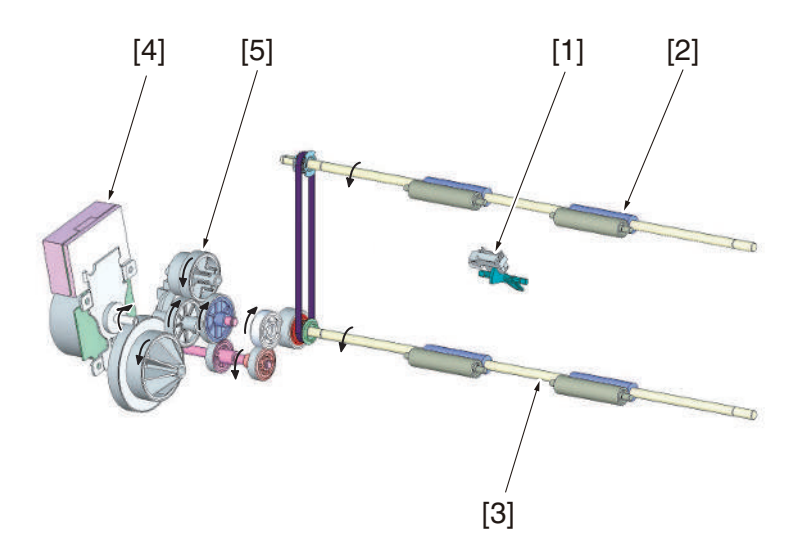

| [1] | ADU paper passage sensor/2 (PS41) | [2] | ADU transport roller3 |
|-----|-----------------------------------|-----|-----------------------|
| [3] | ADU transport roller4             | [4] | Transport motor (M1)  |
| [5] | ADU transport clutch (CL6)        | -   | -                     |

## 1.15.3 Paper transport control

- In duplex transportation, the paper transported from the reverse roller is transported to the internal duplex section by the ADU transport
- roller 1 and ADU transport roller 2. In duplex pre-registration, the paper is conveyed to the registration roller at the vertical transport section by the ADU transport roller 3 and ADU transport roller 4. •

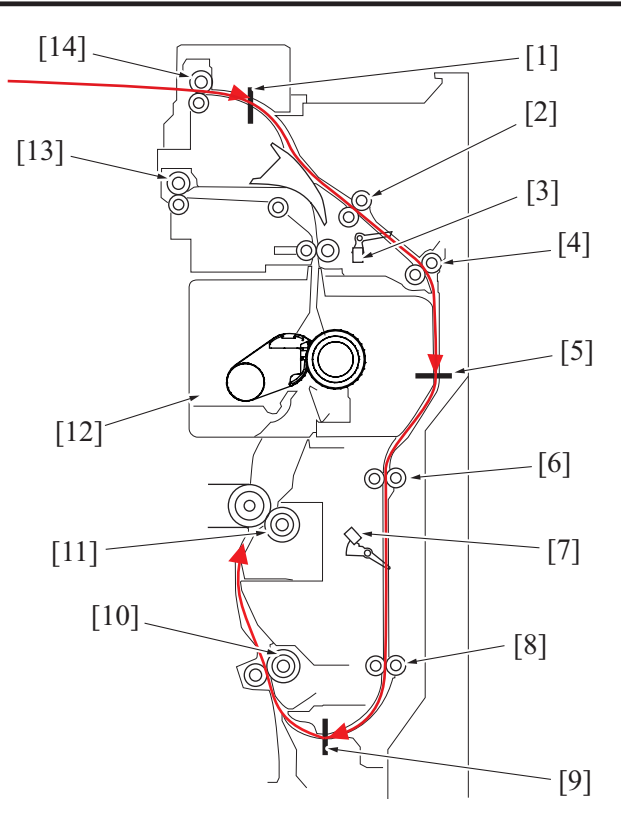

| [1]  | Stop position 1                   | [2]  | ADU transport roller1 |
|------|-----------------------------------|------|-----------------------|
| [3]  | ADU paper passage sensor/1 (PS40) | [4]  | ADU transport roller2 |
| [5]  | Stop position 2                   | [6]  | ADU transport roller3 |
| [7]  | ADU paper passage sensor/2 (PS41) | [8]  | ADU transport roller4 |
| [9]  | Stop position 3                   | [10] | Registration roller   |
| [11] | 2nd transfer roller               | [12] | Fusing unit           |
| [13] | Paper exit roller                 | [14] | Reverse roller        |

#### (1) Transport roller control

- The ADU transport motor drives the ADU transport roller1 and ADU transport roller2.
- The ADU transport roller 3 and ADU transport roller 4 are driven by controlling rotation of the transport motor with the ADU transport clutch.

#### (2) Paper entrance control

- The reverse motor at the paper exit/reverse section is deenergized to stop transport of the paper temporarily (stop position 1). The reverse motor thereafter rotates in reverse to transport the paper into the duplex section.
- At the same time of backward rotation of the switchback motor, the ADU transport motor is energized and the ADU transport roller1 and ADU transport roller2 start rotating.
- The ADU paper passage sensor/1 located downstream of the ADU transport roller 1 detects the leading edge of the paper transported to the duplex section.
- If a preceding sheet of paper being transported through the duplex section is yet to reach a predetermined position downstream of the registration roller, the ADU transport motor is deenergized to stop transport of the paper temporarily (at stop position 2).
- When the advanced sheet of paper moves past the specified position, the ADU transport motor is energized to resume the transport of paper.
- If the ADU paper passage sensor/2 does not detect the leading edge of the paper even after the lapse of a predetermined period of time after the ADU paper passage sensor/1 has detected the leading edge of the paper, the machine determines that a paper misfeed occurs at the duplex transport part.
- When the leading edge of the paper reaches the specified position, ADU transport clutch is energized and ADU transport roller 3 and ADU transport roller 4 transports paper.
- ADU paper passage sensor/2 detects the leading edge of the paper.
- When the paper moves past ADU transport roller 4 and reaches the specified position, ADU transport clutch is deenergized to stop the transport of the paper temporarily (stop position 3).

#### (3) Duplex paper feed control

- At predetermined paper feed timing, the ADU transport clutch is energized to resume the transport of the paper. The ADU transport motor is also energized if it has been deenergized.
- The paper is fed from ADU transport roller 4 onto the registration roller at the vertical transport part.

#### 1.15.4 Duplex circulation control

• The duplex circulation control is performed differently according to the length of the paper path direction.

| Length of paper in the feed direction | Duplex circulation control        |
|---------------------------------------|-----------------------------------|
| 458 mm or less                        | One-sheet circulation operation   |
| 432 mm or less                        | Two-sheet circulation operation   |
| 216 mm or less                        | Three-sheet circulation operation |

#### (1) One-sheet circulation operation

• After the second side is printed for each sheet, the paper is transported to the duplex pre-registration section. After the first side is printed, the paper is then discharged outside of the machine.

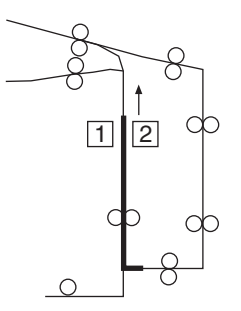

#### (2) Two-sheet circulation operation

• The sheet having the first side being printed and the sheet having the second side being printed are transported alternately.

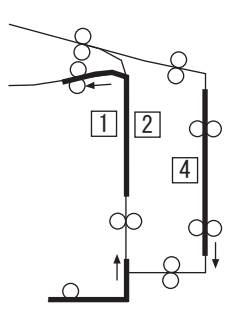

#### (3) Three-sheet circulation operation

• The sheet having the first side being printed and the sheet having the second side being printed are transported alternately. A third sheet is stored in the machine during printing the other sheets.

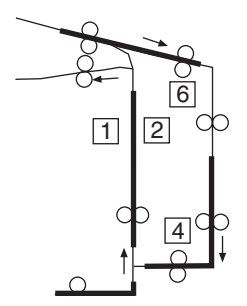

## **1.16 IMAGE STABILIZATION CONTROL**

#### 1.16.1 Overview

• The machine provides the following image stabilization control to ensure stabilized copy image.

| Purpose                                              | Control                                                                                                    | Control means                             |
|------------------------------------------------------|----------------------------------------------------------------------------------------------------|-------------------------------------------|
| To stabilize image density<br>To stabilize gradation | IDC sensor adjustment control<br>Max. density adjustment control<br>LD intensity adjustment control<br>Gamma correction control | IDC sensor<br>Temperature/humidity sensor |
| To stabilize toner density                           | TCR control                                                                                                    | TCR sensor                                |
| To stabilize image transfer                          | Transfer output control<br>Transfer ATVC                                                                                        | Temperature/humidity sensor               |

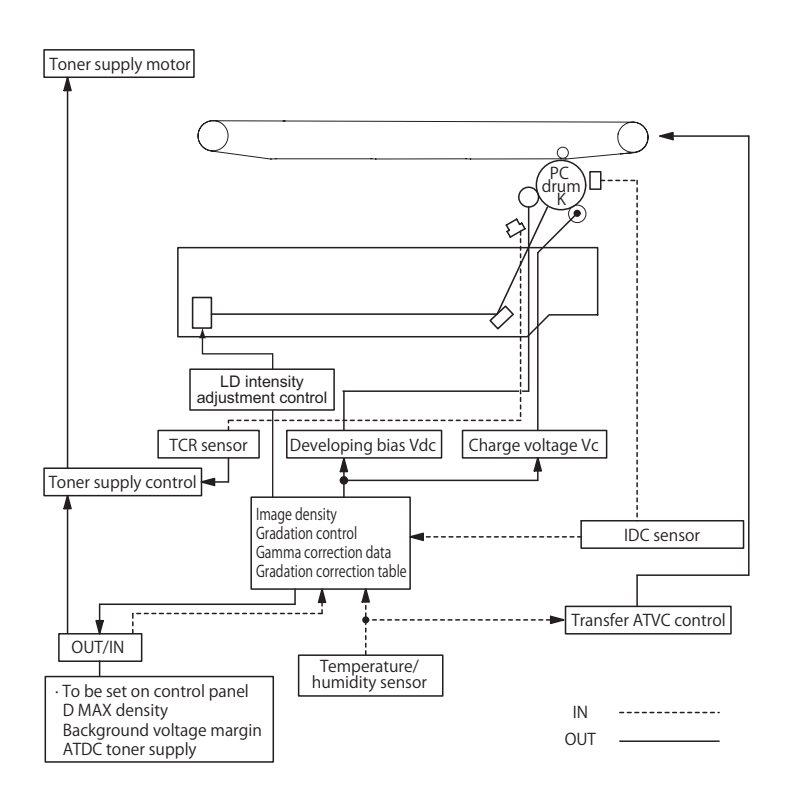

#### 1.16.2 Description of control

#### (1) IDC sensor adjustment control

- Controls changes in characteristics due to change with time and contamination of the transfer belt and IDC sensor, part-to-part variations in the sensors, and change of environment.
- The intensity (current value) of the IDC sensor is adjusted on the surface of the transfer belt, on which no toner sticks (background level).

#### (2) Max. density adjustment control

- The developing bias (Vdc) is adjusted to control changes in the solid density resulting from changes in the amount of charge in toner due to variations in developing characteristics and exposure intensity, variations in sensitivity of the photoconductor, environment, and durability.
- · Patterns are produced on the surface of the transfer belt and the IDC sensor detects the amount of toner sticking to them.
- Referring to the detected data and the environment data taken by the temperature/ humidity sensors, the developing bias value that
  results in the appropriate maximum density is calculated and stored in memory.

## (3) LD intensity adjustment control

- It adjusts the variation in reproducibility of the thin line and the reverse outline, which is resulting from the variations in electrostatic characteristics of the photoconductor, developing characteristics and transfer characteristics in terms of individual difference, environment and durability, to make it the target level.
- It produces detection patterns on the surface of the transfer belt with the given level of LD intensity and detects the output value of IDC sensor.
- LD intensity is calculated from the detected IDC sensor data.

#### (4) Gamma correction control

- The output level for each gradation is adjusted to correct the changes in gradation characteristics to a linear one. The changes in gradation characteristics are caused with variations in the photoconductor sensitivity, developing characteristics, durability, environment, and parts variations in manufacturing.
- Patterns are produced on the surface of the transfer belt and the IDC sensor calculates the gradation characteristics output by the current engine.
- An optimum output level is determined for each gradation by calculating gamma correction data from the detected data of each gradation.

#### 1.16.3 Control contents

#### (1) Image stabilization type (mode)

- Two different modes of image stabilization are provided corresponding to each environment and printing status.
- A specific mode is selected according to the environmental conditions and print requirements, thereby achieving stabilized image at all times.

| Stabilization type                                     | Description                                                                                                    |
|--------------------------------------------------------|----------------------------------------------------------------------------------------------------|
| Mode 1 (initialization and image stabilization)        | Executed when "Initialize + Image Stabilization" is selected from the control panel. (Executed with all parameters set to their default values.) |
| Mode 1 (monochrome, long<br>image stabilization (new)) | Executed when change in developing characteristics is assumed to be large such as when consumables are replaced.                                 |
| Mode 2 (monochrome, short image stabilization)         | Executed when the count of the number of printed pages during a print cycle reaches 400.                                                         |

#### (2) Control sequence by mode

• A different control sequence applies according to the mode of image stabilization.

• Control is performed in the specified sequence for each mode.

| Sequence | Mode 1                        | Mode 2                    |  |
|----------|-------------------------------|---------------------------|--|
| 1        | IDC sensor adjustment         | IDC sensor detection (*1) |  |
| 2        | Dmax density adjustment       | Dmax density adjustment   |  |
| 3        | LD light intensity adjustment | Gamma correction          |  |
| 4        | Dmax density adjustment       | -                         |  |
| 5        | Gamma correction              | -                         |  |
|          |                               | •                         |  |

 \*1: The IDC sensor uses the output value calculated in the last IDC registration sensor adjustment and check that the value measured on the surface of the transfer belt (background level) is within the specified range. If the measured value is out of the specified range, mode 1 is used when the next image stabilization is carried out.

## 1.16.4 Operation timing

#### (1) Predrive operation

• The following describe the stabilization operations executed when, for example, the main power switch is turned ON, the sleep mode is canceled, the front door is closed, or a malfunction is reset.

| Mode   | Operation condition                                                                                                    |
|--------|----------------------------------------------------------------------------------------------------|
| Mode 1 | <ul> <li>A new drum unit, a new developing unit or a new transfer belt is detected.</li> <li>The machine recovers from a toner empty condition.</li> <li>While a malfunction code is being displayed.</li> <li>In the last image stabilization, the value of IDC sensor detection was out of the specified range.</li> <li>A change in environment is detected. (a change in environment exceeding the threshold value is detected since the last image stabilization sequence)</li> <li>The count of the number of printed pages is 10,000 as counted from the last LD adjustment.</li> </ul> |
| Mode 2 | <ul> <li>A Dmax adjustment request is received as a result of the last gamma correction.</li> <li>The count of the number of printed pages after the gamma adjustment is 400 or more.</li> <li>Information is provided indicating that the last stabilization control was discontinued.</li> <li>A predetermined period of time or more elapses after a developing drive stop.</li> </ul>                                                                                                    |

#### (2) During a print cycle

 When the stabilization execution condition is met during printing, a specific image stabilization mode according to the condition is selected and executed.

| Stabilization execution condition (*1) | Print count after gamma correction | Stabilization execution condition (*2) | Stabilization (mode) | Operation timing during print            |
|----------------------------------------|------------------------------------|----------------------------------------|----------------------|------------------------------------------|
| Any of the conditions is<br>met        | -                                  | -                                      | Mode 1               | Executed by interrupting the print cycle |
| None of the conditions is met          | 400 sheets or more                 | Any of the conditions is<br>met        | Mode 1               | Executed by interrupting the print cycle |
|                                        |                                    | None of the conditions is met          | Mode 2               | Executed by interrupting the print cycle |

• \*1: Stabilization execution condition:

• A change in environment is detected. (a change in environment exceeding the threshold value is detected since the last image stabilization sequence)

• The count of the number of printed pages is 10,000 as counted from the last LD adjustment.

\*2: Stabilization execution condition:

- In the last image stabilization, the value of IDC sensor detection was out of the specified range.
- The last warning code is displayed.

#### (3) Service Mode

• Types (modes) of image stabilization to be executed with the menu of the service mode will be described.

| Menu of service mode                                                                       | Type (mode) of image stabiliz  | zation to be executed |
|--------------------------------------------------------------------------------------------|--------------------------------|-----------------------|
| Gradation Adjust ([Service Mode] -> [Imaging Process<br>Adjustment] -> [Gradation Adjust]) | Mode 2                         |                       |
| Stabilizer ([Service Mode] -> [Imaging Process Adjustment]                                 | Initialize+Image Stabilization | Mode 1                |
| -> [Stabilizer])                                                                           | Stabilization Only             | Mode 2                |

#### (4) Expert Adjustment

• Types (modes) of image stabilization to be executed with the menu of the expert mode will be described.

| Menu of expert mode                                                                  | Type (mode) of image stabilization to be executed |        |  |
|--------------------------------------------------------------------------------------|---------------------------------------------------|--------|--|
| Gradation Adjustment ([Utility] -> [Expert<br>Adjustment] -> [Gradation Adjustment]) | Mode 2                                            |        |  |
| Image Stabilization ([Utility] -> [Expert                                            | Initialize+Image Stabilization                    | Mode 1 |  |
| Adjustment] -> [Image Stabilization])                                                | Stabilization Only                                | Mode 2 |  |

## 1.17 IMAGE PROCESSING

#### 1.17.1 Scanner section image processing block diagram

#### (1) Processing flow

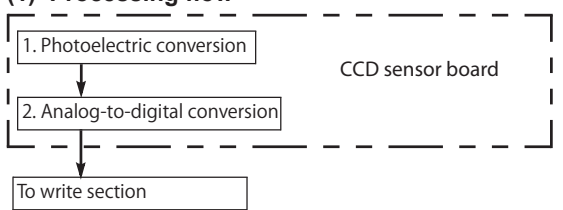

#### (2) Detail

The following detail the image processing operations performed by the scanner section.

- A reduction type CCD sensor is used to read the light reflected off the original and convert the optical data to a corresponding electric signal. To make data processing faster, data transfer and output are done through two channels, one for even-numbered pixels and the other for odd-numbered pixels.
- 2. The odd and even analog signals output from the CCD sensor chips are synthesized to form a single string of signal data which is in turn converted to 10-bit digital signals (1024 gradation levels).
- 3. The image data is transmitted to base board on the write section through the interface cable.

#### 1.17.2 Write section image processing block diagram

#### (1) Processing flow

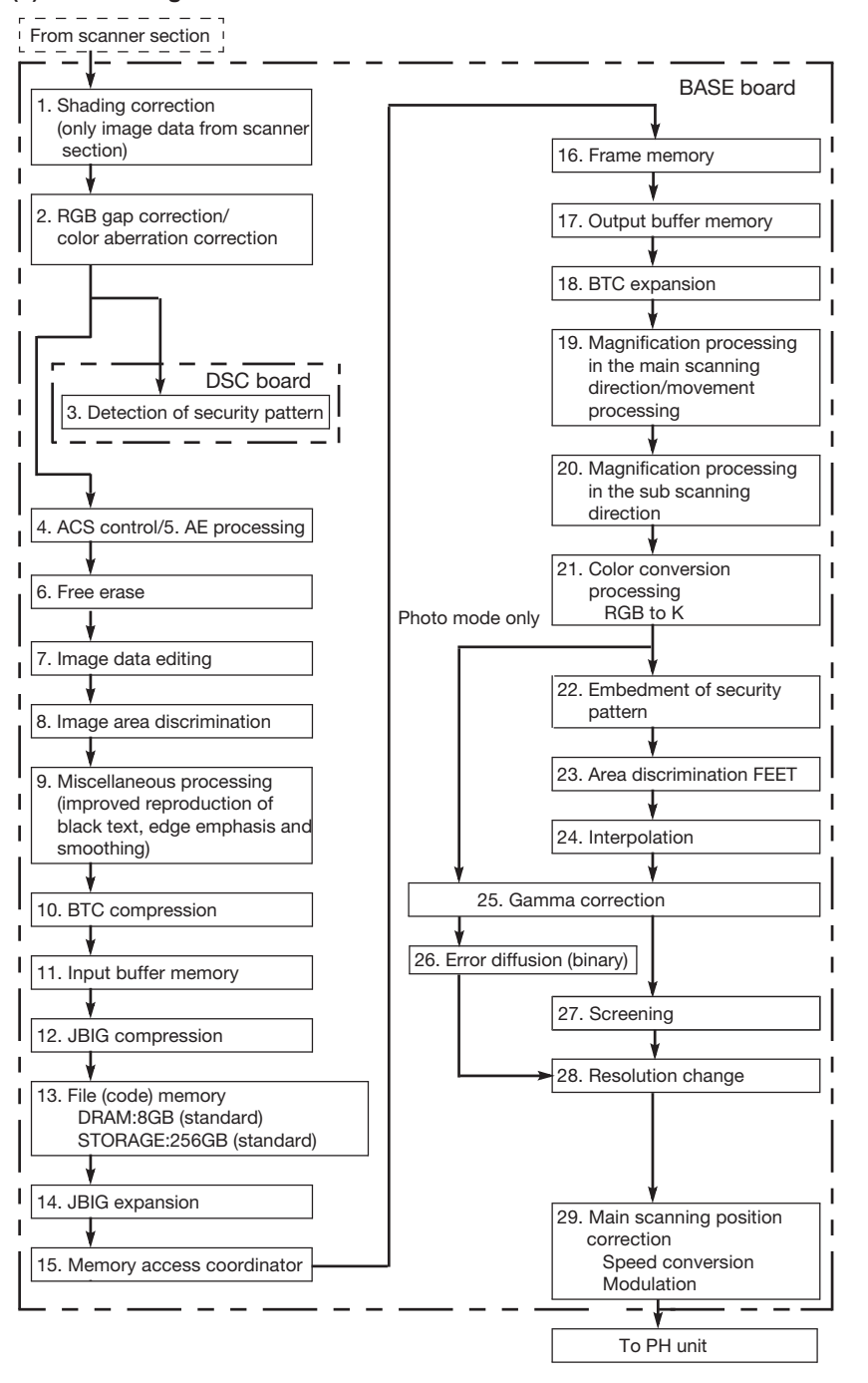

#### (2) Detail

- The following detail the image processing operations performed by base board on the Write section.
  - Correct variations in reading caused by pixel-to-pixel variations in sensitivity of the CCD sensor and uneven light distribution by the exposure LED. A peak-hold-type shading correction is performed, in which the maximum value of two or more readings of two or more lines is taken to prevent effect due to dust or dirt on the shading sheet. (only image data from scanner section)
- 2. To correct differences in the position of each chip of CCD sensors R, G, and B, FIFO memory is adopted to match the output timing. Also correct color aberration of the lens.
- 3. The security pattern created during printing on this machine is detected and copying is enabled or disabled through a password. (when the security kit SC-509 is mounted)
- 4. The scanning area is divided into multiple blocks. The ratio of color or monochrome is calculated for each of these blocks. The machine then determines whether the entire original is colored or monochrome.
- 5. A histogram of lightness for AE processing is generated. The AE level of the document is determined based on this histogram and AE processing is performed.
- 6. If outer document elimination is selected from the control panel, document area determination processing is performed for each line within the document area data acquired during prescan. Then, the START and END positions of the document area in the main scanning direction are detected and the area outside the START and END positions is erased as the outside-the-document area.
- 7. R, G, and B data are then converted to value and color component data for adjustments of saturation, lightness, and hue.
- 8. Each image area, whether it is a color edge area, black edge area, dot area, or a continuous gradation area, is discriminated.
- 9. Other types of processing performed are the improved reproduction of black text, edge emphasis and smoothing.
- 10. Each image data of R, G, and B is compressed to reduce the consumption of data capacity.

- 11. Temporarily stores the BTC-compressed image data.
- 12. The stored image data is compressed in the JBIG (Joint bi-level image experts group) format.
- 13. Each image data of R, G, and B in the copy, print, scan, and fax mode is stored. In PS printing, multi-valued data of K is stored.
- 14. The image data read from the file memory is uncompressed through a method in a reverse way of JBIG compression. At this time, image rotating or sorting processing is conducted.
- 15. JBIG image data are expanded in the frame memory.
- 16. Each image data of R, G, and B is stored in frame memory.
- 17. Temporarily stores the image data output from the frame memory.
- 18. The image data is expanded through a method opposite to that used in the BTC compression.
- 19. FIFO memory is used to enlarge or reduce images in the main scanning direction. The image is enlarged by increasing the number of data readings and reduced by decreasing the number of data readings.
- 20. Reduction processing is conducted in sub scanning direction. No processing is done at same size or zoom, but at reduction, the lines are thinned out.
- 21. The R, G, and B data is converted to the density data. Also, the masking processing, which compensates for the deviation in the spectral reflection characteristics of the toner, and UCR/BP processing are performed on the image data.
- 22. The security pattern is embedded in the image data. Either enabling copying through a password or unconditionally prohibiting copying can be selected from the control panel for the security pattern to be embedded. (when the security kit SC-509 is mounted)
- 23. Edge of letter and lineal drawing gets area discrimination and FEET processing is conducted according to the discrimination result.
- 24. When FEET processing is conducted, interpolation is done so that no influence is given to continuous gradation portion.
- 25. Makes the necessary corrections so that the printed gradations have linear characteristics, since the image density of the input image data is not directly proportional to that of the printed image because of the changing developing and photoconductor characteristics.
- 26. In photo mode during copying and PC print, the image is processed as multi-valued data (8-bit data). In any mode other than photo, the error diffusion method is employed to process the image as binary (1-bit) data.
- 27. Creates the density distribution of a predetermined pattern to enable outstanding gradation reproduction.
- 28. For 1200 dpi writing, the 600 dpi image data is converted to corresponding 1200 dpi image data.
- 29. Correct the shear in printing start position in the main scanning direction, which occurs when the PH unit is exposed on the photoconductor. Adjust the processing speed in the board (main scanning) to conform to the input processing speed.

## **1.18 POWER SUPPLY SECTION**

#### 1.18.1 Main power switch

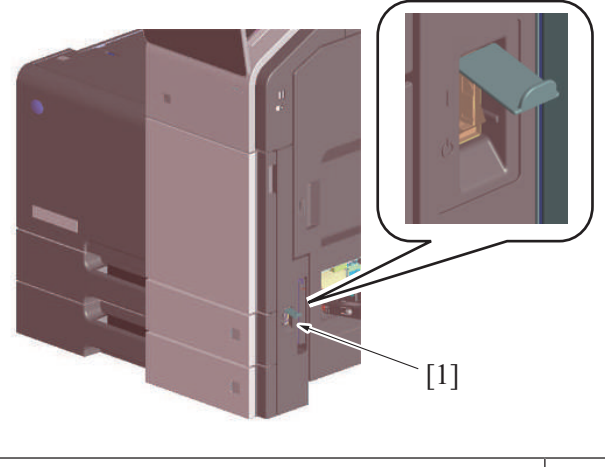

|  | [1] | Main power switch |  |
|--|-----|-------------------|--|
|--|-----|-------------------|--|

NOTE

 To turn OFF and ON the main power switch, first turn OFF the main power switch and wait for 10 sec. or more before turning it ON again. If a setting value or values in the service mode are changed, it takes 10 sec. or more to incorporate the setting changes properly in the machine.

# (1) Power supply

# **WARNING**

When the power cord is unplugged after turning OFF the main power switch, partial power switches will remain powered for monitoring the operation of the main power switch.

Therefore, at the time of disassembly and reassembly, be sure to turn OFF the main power switch and unplug the power cord from the power outlet. Turn OFF the main power switch and unplug the power cord from the power outlet.

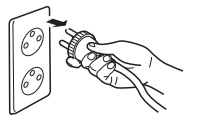

When replacing a unit or board with the power cord being connected to the power outlet, a risk of electric shock or damaging the unit or board exists.

• When the main power switch is turned OFF but the power cord is still connected to the power outlet, only the following power switches are powered.

| 5.1V | <ul> <li>Base board</li> <li>DC power supply unit</li> <li>Dehumidifier drive board</li> <li>Paper feed cabinet</li> <li>Large Capacity Unit</li> </ul> |
|------|----------------------------------------------------------------------------------------------------|
|------|----------------------------------------------------------------------------------------------------|

## (2) Quick start up function

- This function shortens the start up time (\*).
- A "Quick start up data" is generated, the CPU operating power is powered between a certain time after the main power switch is turned OFF to maintain the On Board Memory in the storage board.
- After the "Quick start up data" has been saved, the CPU operating power turns OFF. However, partial power switches will remain
  powered for monitoring the operation of the main power switch.
- At next time, the saved "Quick start up data" will be used to start up the machine.

## NOTE

- \*: Start up time indicates "Panel accessible time", "BOX screen accessible time" and "Network accessible time".
- After the main power switch is turned OFF, turn on the main power switch before the "Quick start up data" is saved to start up the machine at normal speed.
- Also, when the power cord is unplugged before the "Quick start up data" is saved after the main power switch is turned OFF, the machine will start up at normal speed.

## 1.18.2 Power key

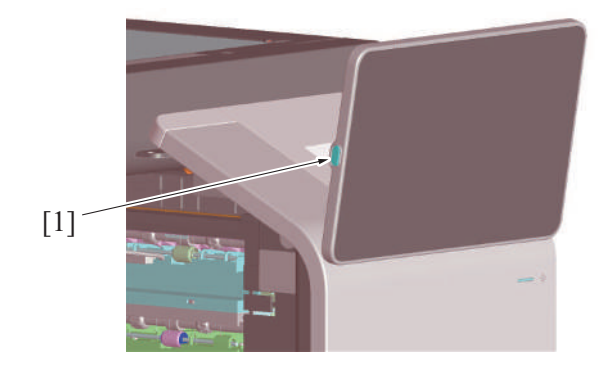

# [1] Power key - -

#### (1) Power key functions

- The power key offers two functions, serving as the power save button and the sub-power switch found in conventional models,
- depending on how long it is held down.In the default setting, holding down the power key for a short time sets the machine into the power save mode (low power mode) and
- holding it down for a long time sets the machine into the sub power OFF mode.
  The mode can be changed from the following: [Administrator] -> [Maintenance] -> [Timer Setting] -> [Power Settings].

| How long the power key is held down | Default setting     | Settings changed by Administrator Settings |
|-------------------------------------|---------------------|--------------------------------------------|
| Short time                          | Low power mode (*2) | Sleep mode (*2)                            |
|                                     |                     | Sub power OFF mode (*1)                    |
| Long time                           | Sub power OFF mode  | ErP auto power off mode (*1)               |

\*1: [Administrator] -> [Maintenance] -> [Timer Setting] -> [Power Settings] -> [Power Key Setting]

• \*2: [Administrator] -> [Maintenance] -> [Timer Setting] -> [Power Settings] -> [Power Save Settings]

#### (2) Status in each mode

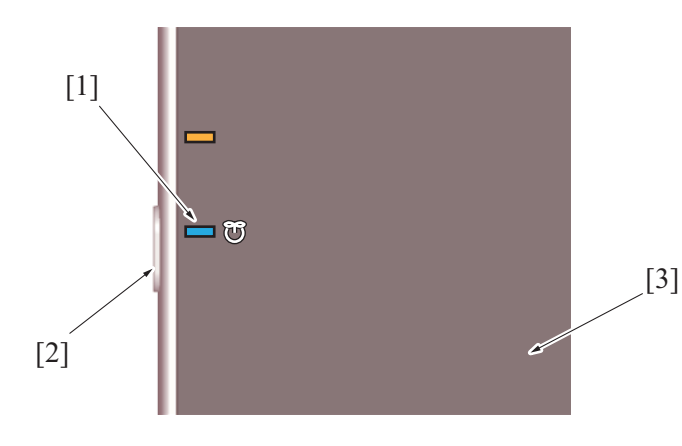

| [1] | Power key LED | [2] | Power key |
|-----|---------------|-----|-----------|
| [3] | Control panel | -   | -         |

| Mc                                        | ode                                                             | State Power key LED                                                                                                    |                  |
|-------------------------------------------|-----------------------------------------------------------------|----------------------------------------------------------------------------------------------------|------------------|
| Standby                                   | by All functions are ready to accept and ready to perform jobs. |                                                                                                    | Lit up blue      |
| Power save<br>mode                        | Low power<br>mode                                               | <ul> <li>Power consumption is limited to a level lower than the standby state with the fusing temperature control minimized.</li> <li>Reset when a job is received or the machine is operated.</li> </ul>                       | Blinking in blue |
| Sleep mode<br>(*2) • Sens<br>(Not reduce) |                                                                 | <ul><li>Power consumption is reduced in low power mode.</li><li>Sensors that are used internally are operating.</li></ul>                                                                                                    | Blinking in blue |
|                                           | Sleep mode<br>(*2)<br>(Reduce)                                  | <ul> <li>Power is supplied only to a portion of the base board required for receiving a job.</li> <li>When an original is placed on the scanner, a job is received, or the machine is operated, the system wakes up.</li> </ul> |                  |

| Mode State                                                                                                    |                                                                                                    | State                                                                                                    | Power key LED      |
|----------------------------------------------------------------------------------------------------|----------------------------------------------------------------------------------------------------|----------------------------------------------------------------------------------------------------|--------------------|
|                                                                                                    | Sleep mode<br>(*2)<br>(High)                                                                                                    | <ul> <li>Power is supplied only to a portion of the base board required for receiving a job.</li> <li>Reset when a job is received or the machine is operated.</li> </ul>                                                                                                  |                    |
| Sub power<br>OFF mode                                                                                                    | rer       Sleep mode       • Power consumption is reduced in low power mode.       L         de       (*3)       • Sensors that are used internally are operating.       • Wake-up time is shorter than when "Enabled or High" is selected.       • The system wakes up when the sub power is turned on. |                                                                                                    | Lit up orange      |
| Sleep mode<br>(*3)<br>(Reduce)                                                                                                    |                                                                                                    | <ul> <li>Power is supplied only to a portion of the base board required for receiving a job.</li> <li>A job can be received, but printing is performed when power is turned ON.</li> <li>Wake-up time is longer than when "Disabled" is selected.</li> </ul>               |                    |
|                                                                                                    | Sleep mode<br>(*3)<br>(High)                                                                                                    | <ul> <li>Power is supplied only to the base board.</li> <li>A job can be received, but printing is performed when power is turned ON.</li> <li>Wake-up time is longer than when "Disabled" is selected.</li> <li>Power is reduced when "Enabled" is selected.</li> </ul>   |                    |
| <ul> <li>ErP auto power off mode</li> <li>Power consumption to the lowest level.</li> <li>Reset only by the power key or the weekly timer setting.</li> <li>No jobs can be received. (*1)</li> <li>The system can also wake up when this machine is equippe optional wireless LAN kit.</li> </ul> |                                                                                                    | <ul> <li>Power consumption to the lowest level.</li> <li>Reset only by the power key or the weekly timer setting.</li> <li>No jobs can be received. (*1)</li> <li>The system can also wake up when this machine is equipped with the optional wireless LAN kit.</li> </ul> | Blinking in orange |

• \*1: In ErP auto power OFF mode, this machine cannot receive data or faxes, and also it cannot scan or print an original.

\*2: [Disable], [Enabled] and [High] are selectable in [Administrator] -> [Maintenance] -> [Timer Setting] -> [Power Settings] -> [Power Consumption in Sleep Mode].

\*3: Even in sub power off mode, [Disable], [Enabled] and [High] are selectable in [Administrator] -> [Maintenance] -> [Timer Setting] -> [Power Supply/Power Save Settings] -> [Power Consumption in Sleep Mode].

#### (3) Power supply

Power is supplied only to the following portions in the sleep mode and the sub power OFF mode.

| 5.1V | <ul> <li>MFP controller</li> <li>FAX CPU</li> <li>Main body storage (*1)</li> <li>USB board</li> </ul> |
|------|----------------------------------------------------------------------------------------------------|
|      | <ul> <li>Angle sensor (*2)</li> <li>Original cover sensor (*2)</li> <li>Control panel key</li> </ul>   |

\*1: When [Enabled] and [High] are selected in [Administrator] -> [Maintenance] -> [Timer Setting] -> [Power Settings] -> [Power Consumption in Sleep Mode], the power is not supplied.

 \*2: When [High] is selected in [Administrator] -> [Maintenance] -> [Timer Setting] -> [Power Settings] -> [Power Consumption in Sleep Mode], the power is not supplied.

# 1.19 FAN CONTROL

## 1.19.1 Configuration

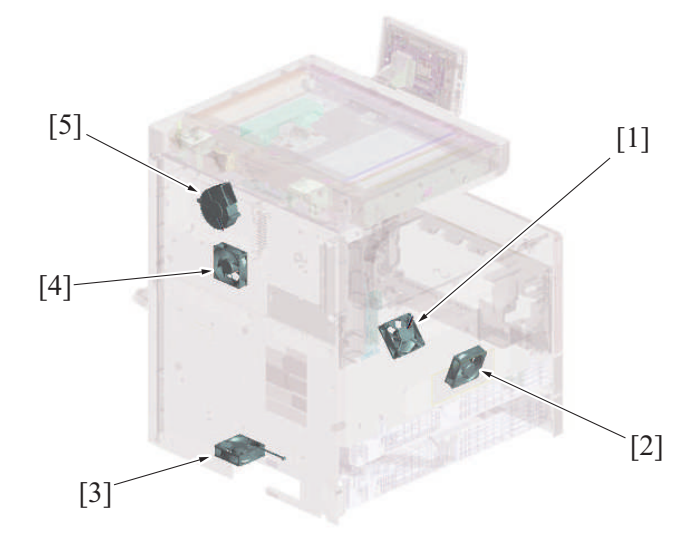

| [1] | Transfer belt cleaner cooling fan (FM2) | [2] | PH/power supply cooling fan (FM1) |
|-----|-----------------------------------------|-----|-----------------------------------|
| [3] | Machine rear side cooling fan (FM3)     | [4] | Toner cartridge cooling fan (FM4) |
| [5] | Paper cooling fan (FM8)                 | -   | -                                 |

#### 1.19.2 Control

| Motor name                              | Control                                                 | Control conditions (outline)                                                                                                    |
|-----------------------------------------|---------------------------------------------------------|----------------------------------------------------------------------------------------------------|
| PH/power supply cooling fan (FM1)       | Stop                                                    | <ul> <li>At paper-jam, in trouble, or when the door is open</li> <li>When updating the firmware</li> <li>In standby (*1)</li> <li>In low-power or sleep</li> </ul> |
|                                         | Full speed                                              | <ul> <li>At warm-up</li> <li>At initial operation, image stabilization, transfer cleaning, function (*2)</li> <li>Print</li> </ul>                                 |
| Transfer belt cleaner cooling fan (FM2) | Stop                                                    | <ul><li>Other than those below</li><li>In standby (*1)</li></ul>                                                                                                   |
|                                         | Half or full speed (*3)                                 | <ul> <li>At initial operation, image stabilization, transfer cleaning, function (*2)</li> <li>Print</li> </ul>                                                     |
| Rear side cooling fan (FM3)             |                                                         | Other than those below                                                                                                    |
|                                         | 30% air<br>flow<br>relative to<br>that of full<br>speed | <ul> <li>At paper-jam, in trouble</li> <li>At warm-up</li> <li>In low-power</li> <li>In standby</li> </ul>                                                         |
|                                         | Full speed                                              | <ul> <li>At initial operation, image stabilization, transfer cleaning, function (*2)</li> <li>Print</li> </ul>                                                     |
| Toner cartridge cooling fan (FM4)       | Stop                                                    | <ul> <li>Other than those below</li> <li>In standby (*1)</li> </ul>                                                                                                |
|                                         | Half or full speed (*3)                                 | <ul> <li>At initial operation, image stabilization, transfer cleaning, function (*2)</li> <li>Print</li> </ul>                                                     |
| Paper cooling fan (FM8)                 | Stop                                                    | Other than those below                                                                                                    |
|                                         | Full speed                                              | <ul><li>At warm-up</li><li>Print</li></ul>                                                                                                    |

• \*1: If the machine enters the "standby" state, the fan motor turns at full speed for predetermined time before stopping.

• \*2: Some operations selected in the service mode (Paper path check etc.)

• \*3: Half speed when the temperature in the machine is below 35 , and full speed when the temperature is above 35 .

#### 1.19.3 PH/power supply cooling fan

- Draws outside air into the inside of the machine to prevent the temperature around the DC power supply, PH unit section, developing/drum unit.
- Air is drawn from around the edges of the first paper cassette and sent to each unit via ducts.

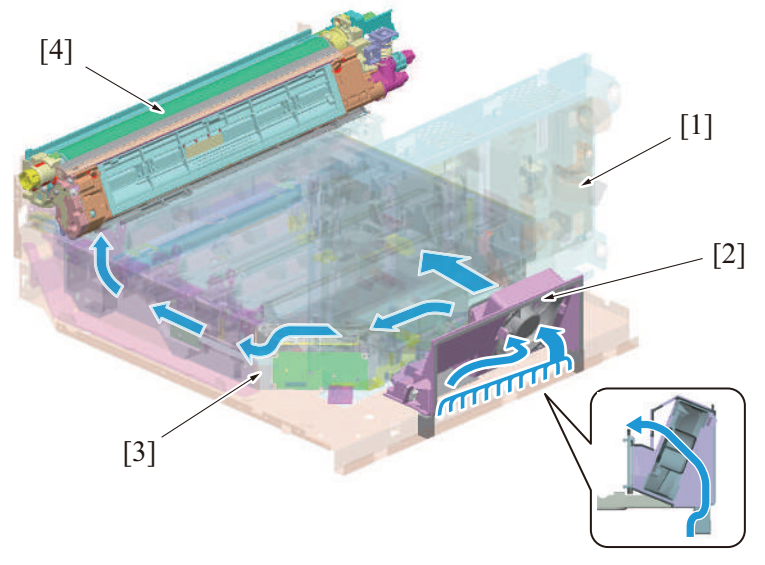

| [1] | DC power supply section | [2] | PH/power supply cooling fan (FM1) |
|-----|-------------------------|-----|-----------------------------------|
| [3] | PH unit                 | [4] | Developing/drum unit              |

#### 1.19.4 Transfer belt cleaner cooling fan

- The transfer belt cleaner cooling fan is provided to circulate air through the inside of the machine, so that the areas around the developing unit, drum unit, toner hopper, and the transfer belt unit can be cooled.
- Air around the developing unit and drum unit is drawn in.
- The air drawn in flows between the toner cartridge and the transfer belt unit and is blown against the toner cartridge/K.

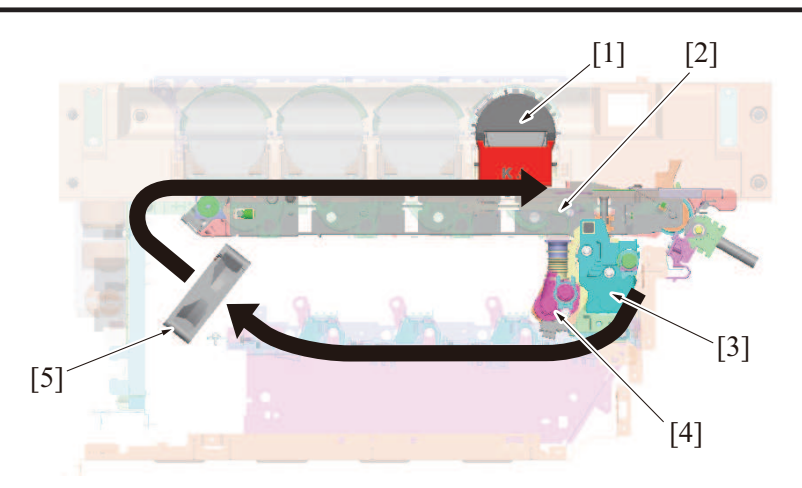

| [1] | Toner cartridge/K                       | [2] | Transfer belt unit |
|-----|-----------------------------------------|-----|--------------------|
| [3] | Drum Unit                               | [4] | Developing unit    |
| [5] | Transfer belt cleaner cooling fan (FM2) | -   | -                  |

## 1.19.5 Rear side cooling fan

• The machine draws outside air from the bottom rear side. The air is blown inside the machine to cool the base board, high voltage unit and drive unit to prevent the surrounding temperature from rising.

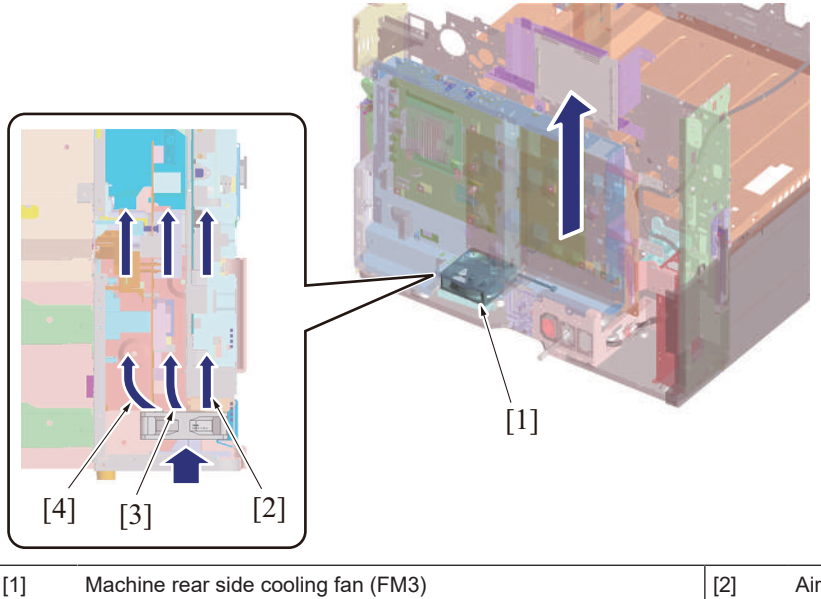

| [1] | Machine rear side cooling fan (FM3) | [2] | Air to the base board     |
|-----|-------------------------------------|-----|---------------------------|
| [3] | Air to the high voltage unit        | [4] | Air to drive unit section |

#### 1.19.6 Toner cartridge cooling fan

- The machine is equipped with a toner cartridge cooling fan to equipped cooling to the toner cartridge area and the fusing section.
- The toner cartridge cooling fan sucks air from the rear side of the main body and pushes it in between the fusing unit and the toner cartridge/K.
- The air from the transfer belt cleaner cooling fan is drawn into the toner cartridge area and cooled.
- Creation of air flow between the fusing unit and toner cartridge may make the heat generates from the fusing unit hardly reach the toner cartridge area. This structure limits the increase in temperature of the toner cartridge area.

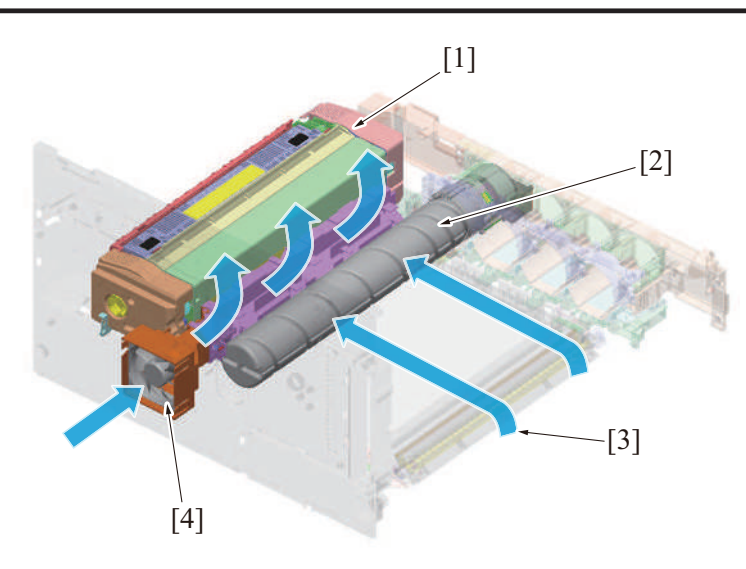

| [1] | Fusing unit                                | [2] | Toner cartridge/K                 |
|-----|--------------------------------------------|-----|-----------------------------------|
| [3] | Air from transfer belt cleaner cooling fan | [4] | Toner cartridge cooling fan (FM4) |

## 1.19.7 Paper cooling fan

- •
- The paper cooling fan cools the paper after fusing and the paper exit/reverse section. The paper cooling fan sucks the warm air from the area of the paper exit/reverse section and discharges it out of the machine via the filter. •
- The air is discharged externally from the main body rear side and is exhausted downward from the ventilation cover.

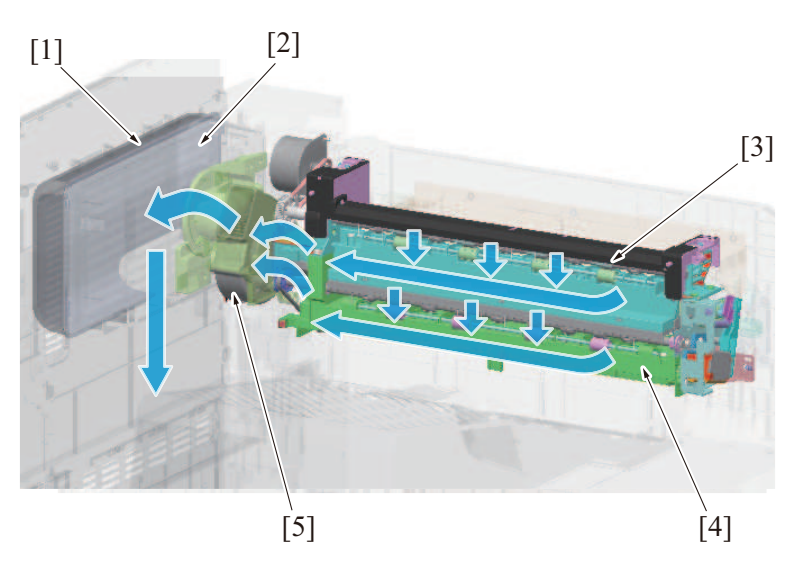

| [1] | Ventilation cover       | [2] | Filter             |
|-----|-------------------------|-----|--------------------|
| [3] | Paper reverse section   | [4] | Paper exit section |
| [5] | Paper cooling fan (FM8) | -   | -                  |

# **1.20 COUNTER CONTROL**

## 1.20.1 Configuration

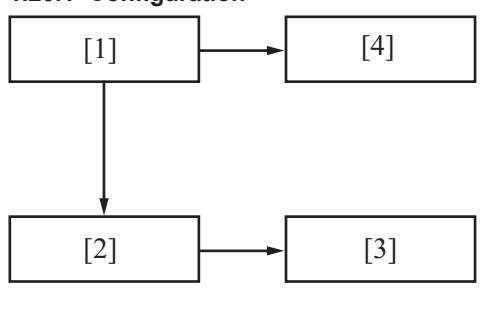

| [1] | Base board (mechanical control area) (BASEB) | [2] | Base board (controller area) (BASEB) |
|-----|----------------------------------------------|-----|--------------------------------------|
| [3] | Electronic counter                           | [4] | Total counter                        |

[5] Key counter (option)

#### 1.20.2 Operation

| Name                 | Function/system                                                                                                    |
|----------------------|----------------------------------------------------------------------------------------------------|
| Total counter        | <ul> <li>Number of total for copying/printing all jobs will be displayed.</li> <li>A mechanical counter driven by an electric signal</li> <li>Counts one when an exit signal is applied to it.</li> </ul>                                                                                                    |
| Electronic counter   | <ul> <li>Number of total in copy/print/fax/scan mode will be displayed on<br/>the screen as described below.</li> <li>Total counter, large size counter, total (copy + printer), scan<br/>counter, fax TX counter, fax RX counter, No. of originals counter,<br/>No. of prints counter, total duplex counter</li> <li>Counts one when an exit signal is applied to it.</li> </ul>                                                                                                  |
| Key counter (option) | <ul> <li>When charging prints by using the key counter, copies cannot be made without the key counter. However PC prints and fax TX/RX service are available without the key counter.</li> <li>Displays the cumulative number of copies while the key counter is being mounted.</li> <li>A mechanical counter driven by an electric signal</li> <li>Counts one when a paper feed start signal or image forming start signal, whichever occurs earlier, is applied to it</li> </ul> |

\_

#### NOTE

- The counting modes can be selected at [Billing Setting] -> [Counter Setting] of Service Mode.

## 1.21 HEATER

## 1.21.1 HT-509/MK-734

#### (1) Configuration

• Optional heater HT-509 can be attached to the bottom (top of the paper feed cabinet) of the paper tray 2 on the machine. Rear view

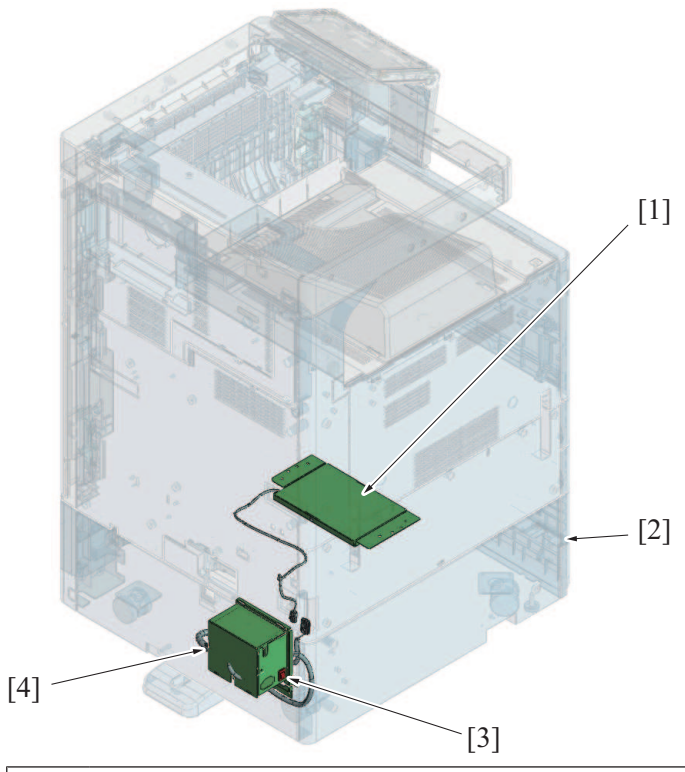

| [1] | Dehumidifier heater (DH111): HT-509 | [2] | Paper feed cabinet (Example: PC-216) |
|-----|-------------------------------------|-----|--------------------------------------|
| [3] | Dehumidifier heater switch          | [4] | Power Supply BOX MK-734              |

## (2) Control

• The heater provides heat when it is energized to prevent paper in the paper feed cabinet and paper feed trays from absorbing damp. It prevents paper curling, paper misfeeds, paper jams, and abnormal images that occur when paper absorbs the damp.

- Turn on the dehumidifier heater switch of Power Supply BOX MK-734 to perform humidity control.
- Turn off the dehumidifier heater switch to stop the dehumidifier heater function.

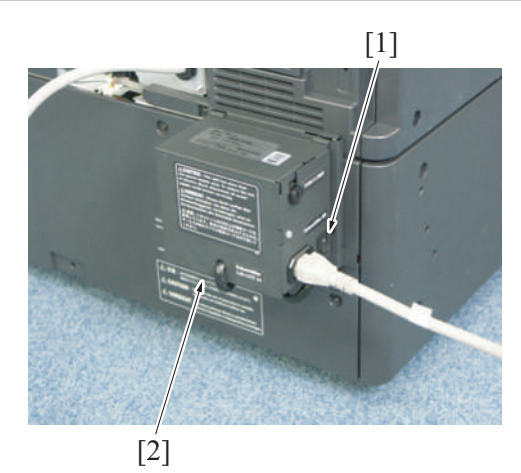

| [1] | Dehumidifier heater switch | [2] | Power Supply BOX MK-734 |
|-----|----------------------------|-----|-------------------------|

## (a) Operation timing

- If the machine is stopped\*, the heater is energized and generates heat.
- When the machine starts normally, it stops energizing the heater.
- NOTE

• \*: When the covers are opened, a problem or paper jam occurs, or in power-saving mode.

## 1.21.2 LU/TK-101

#### (1) Configuration

- To make use of the function of the dehumidifier heater, the following combined optional equipment is required.
- Transformer kit TK-101
- Power Supply BOX MK-734
- Paper feed cabinet PC-116, PC-216, PC-416 or PC-417.

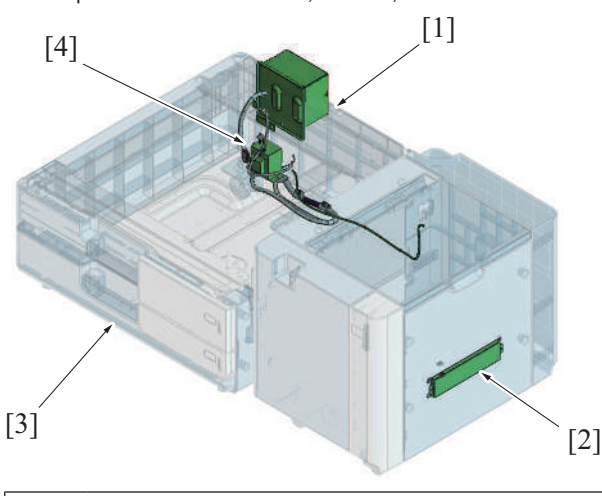

| [1] | Power Supply BOX MK-734              | [2] | Dehumidifier heater (DH): Standard equipment |
|-----|--------------------------------------|-----|----------------------------------------------|
| [3] | Paper feed cabinet (Example: PC-216) | [4] | Transformer kit TK-101                       |

## (2) Control

• The heater provides heat when it is energized to prevent paper in the large capacity unit tray from absorbing damp. It prevents paper curling, paper misfeeds, paper jams, and abnormal images that occur when paper absorbs the damp.

- Turn on the dehumidifier heater switch on power supply box MK-734 to perform humidity control.
- Turn off the dehumidifier heater switch to stop humidity control.

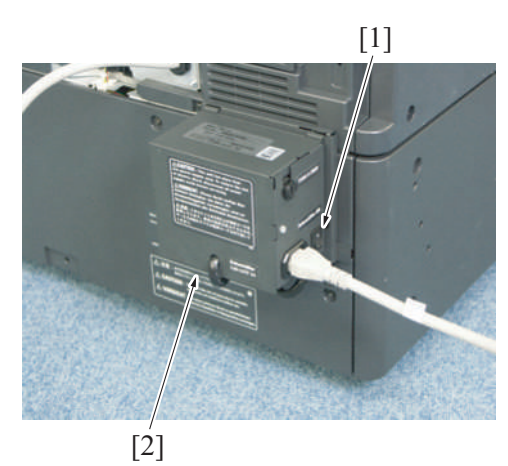

| [1] | Dehumidifier heater switch | [2] | Power Supply BOX MK-734 |
|-----|----------------------------|-----|-------------------------|

## (a) Operation timing

If the machine is stopped\*, the heater is energized and generates heat.

• When the machine starts normally, it stops energizing the heater.

NOTE

• \*: When the covers are opened, a problem or paper jam occurs, or in power-saving mode.

## **1.22 INDICATOR FUNCTION**

## 1.22.1 Configuration

## (1) Control panel section

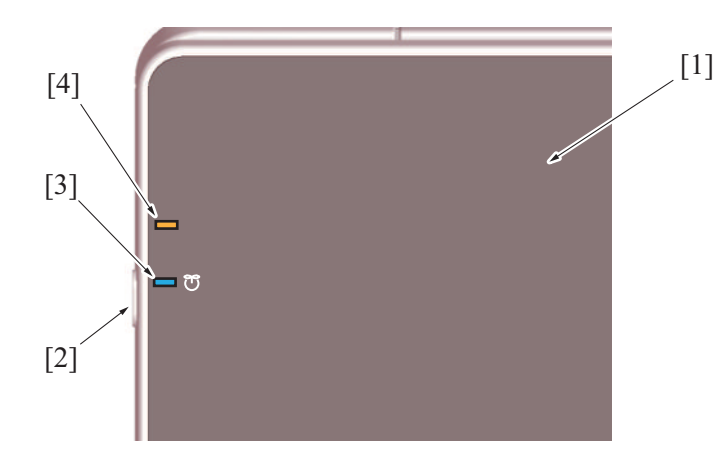

| [1] | Control panel | [2] | Power key                        |
|-----|---------------|-----|----------------------------------|
| [3] | Power key LED | [4] | Warning status indicator section |

## (2) Front side section

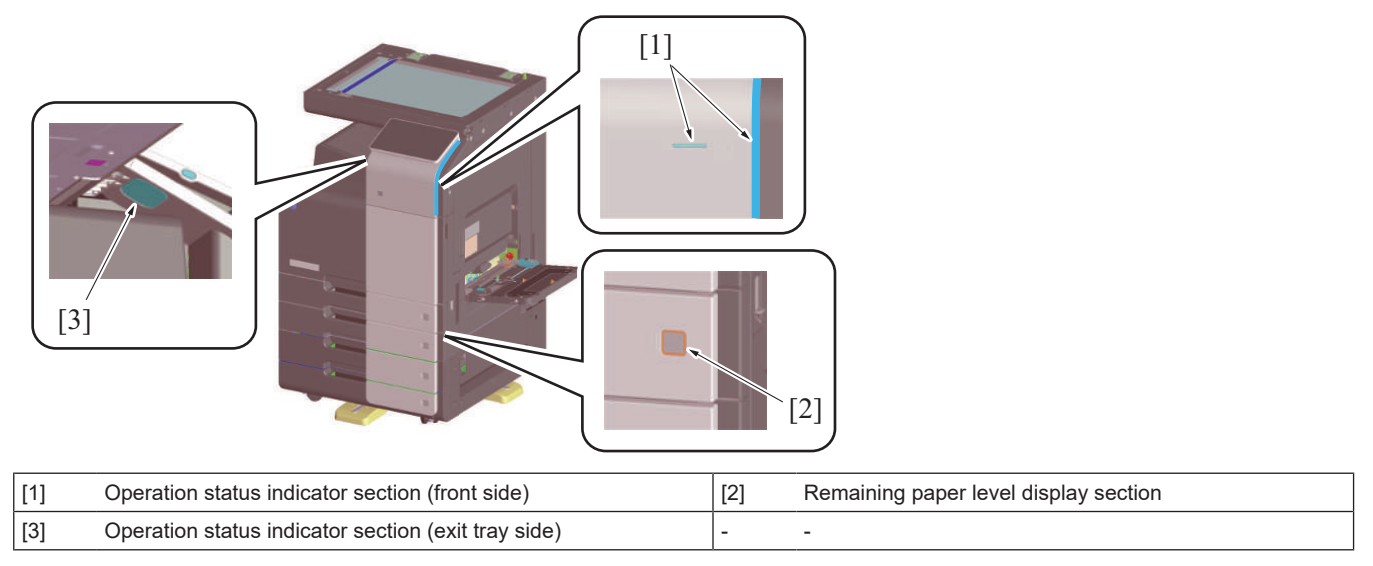

## 1.22.2 Control

• The lighting control for the LED on each indicator section is described below.

#### (1) Power key LED

| Condition                    | Power key LED status |
|------------------------------|----------------------|
| During warm-up               | Lit up blue          |
| In standby                   | Lit up blue          |
| During copying or printing   | Lit up blue          |
| Paper misfeed or trouble     | Lit up blue          |
| Low power mode<br>Sleep mode | Blinking in blue     |
| ErP auto power off mode      | Blinking in orange   |
| Sub power OFF mode           | Lit up orange        |

#### (2) Warning status indicator section

| Condition           | LED indicator      |
|---------------------|--------------------|
| When machine stops  | Lit up orange      |
| When warning occurs | Blinking in orange |
| Other status        | OFF                |

#### (3) Operation status indicator section (front side)

| Condition             | LED indicator     |
|-----------------------|-------------------|
| Printing              | Blinking in white |
| After printing        | Lit up white (*)  |
| Job is currently      | Lit up blue       |
| Receiving a job       | Blinking in blue  |
| Upon reception of FAX | Lit up blue       |
| Other status          | OFF               |

\*: The lit up time length varies by settings in [Administrator] -> [System Settings] -> [Print end notification lamp ON time settings].

## (4) Operation status indicator section (exit tray side)

| Condition      | LED indicator     |
|----------------|-------------------|
| Printing       | Blinking in white |
| After printing | Lit up white (*)  |
| Other status   | OFF               |

\*: The lit up time length varies by settings in [Administrator] -> [System Settings] -> [Print end notification lamp ON time settings].

## (5) Remaining paper level display section

| Condition                                                 | LED indicator                 |
|-----------------------------------------------------------|-------------------------------|
| Paper empty                                               | Lit up orange                 |
| Paper near-empty                                          | Blinking in orange or unlit * |
| Other statuses (Including lifting-up, and an opened tray) | Unlit                         |

 \*: The lighting status varies depending on the following settings. [Service Mode] -> [System 1] -> [Machine State LED Setting]. Type 1: Blinks in orange, Type 2: Unlit

# 2. DF-632

# 2.1 Configuration

2.1.1 Section configuration

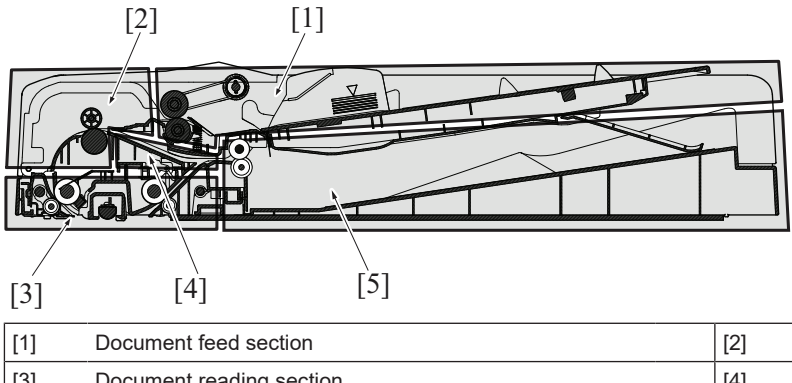

| [1] | Document feed section    | [2] | Document registration section |
|-----|--------------------------|-----|-------------------------------|
| [3] | Document reading section | [4] | Document switchback section   |
| [5] | Document exit section    | -   | -                             |

## 2.1.2 Main part configuration

(1) Main electrical part

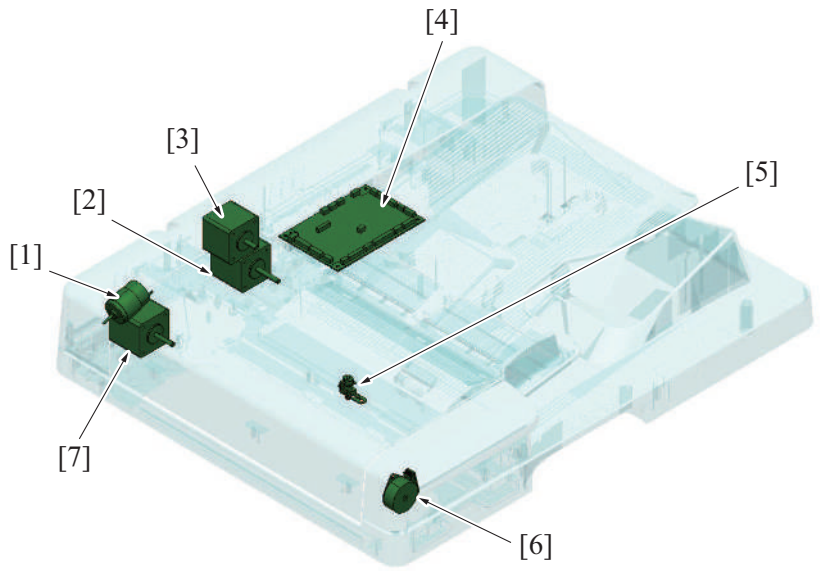

| [1] | Reading roll release motor (M5) | [2] | Registration motor (M3)   |
|-----|---------------------------------|-----|---------------------------|
| [3] | Document feed motor (M2)        | [4] | DF control board (DFCB)   |
| [5] | Stamp unit (SP-501) *           | [6] | Glass cleaning motor (M4) |
| [7] | Document reading motor (M1)     | -   | -                         |

• \*: Option

# (2) Sensor

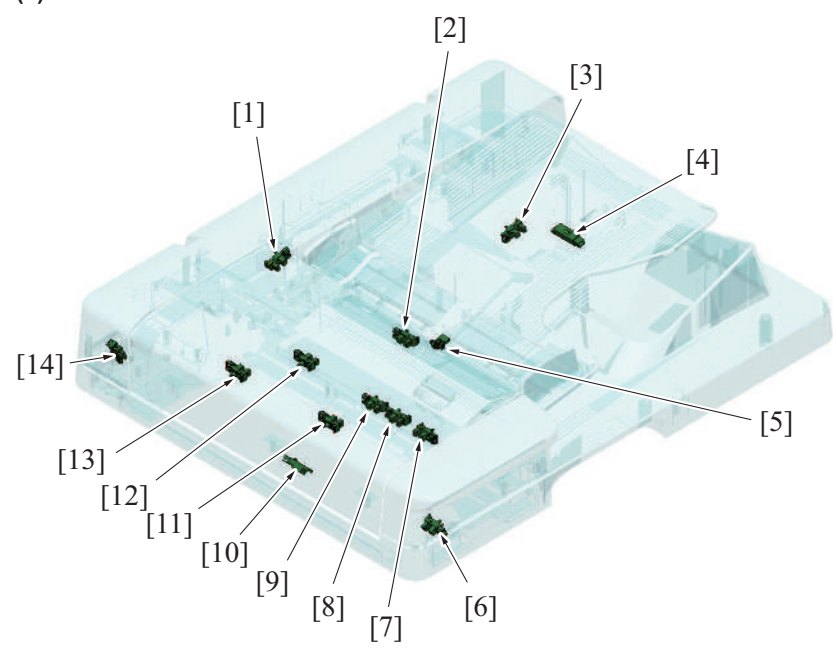

| [1]  | Upper door sensor (PS13)            | [2]  | Document empty sensor (PS1)                   |
|------|-------------------------------------|------|-----------------------------------------------|
| [3]  | Document length size sensor/1 (PS6) | [4]  | Document length size sensor/2 (PS7)           |
| [5]  | Document width size sensor (VR1)    | [6]  | Document reading glass cleaning sensor (PS12) |
| [7]  | Mixed original sensor/3 (PS10)      | [8]  | Mixed original sensor/2 (PS9)                 |
| [9]  | Mixed original sensor/1 (PS8)       | [10] | Document reading sensor (PS4)                 |
| [11] | Document exit sensor (PS5)          | [12] | After separate sensor (PS2)                   |
| [13] | Document registration sensor (PS3)  | [14] | Reading roll position sensor (PS11)           |

## (3) Roller placement

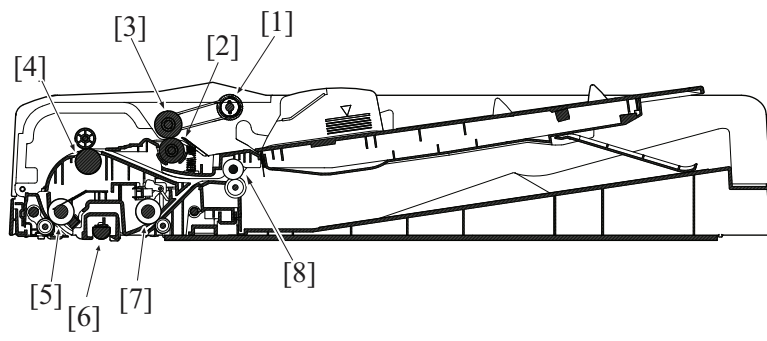

| [1] | Document pick-up roller   | [2] | Document separation roller            |
|-----|---------------------------|-----|---------------------------------------|
| [3] | Document feed roller      | [4] | Registration roller                   |
| [5] | Document reading roller 1 | [6] | Document reading glass cleaning brush |
| [7] | Document reading roller 2 | [8] | Document exit roller                  |

# 2.2 Outline

## 2.2.1 Paper path

(1) 1-sided paper path

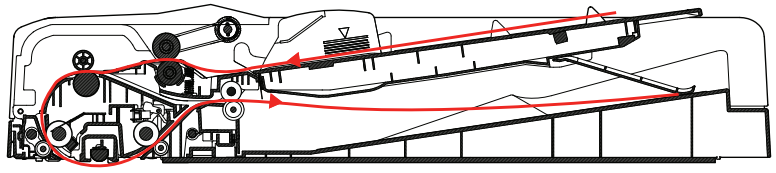

#### (2) 2-sided paper path

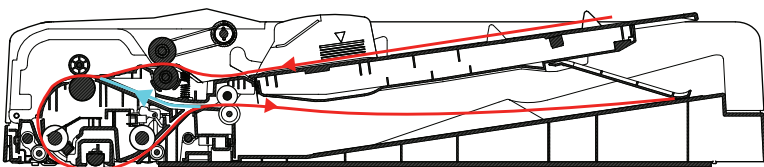

## 2.2.2 Paper path operation

(1) 1-sided mode

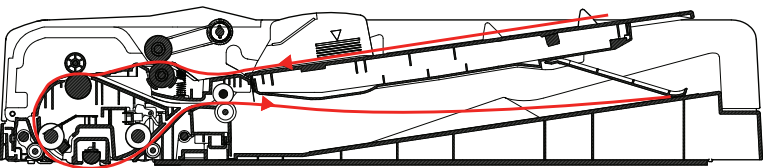

- 1. Pressing the start key will lower the document pick-up roller and press the original.
- The document pick-up roller, document feed roller and document separation roller will start rotating to start feeding the first sheet of paper.
- 3. When the paper reaches the registration roller, a loop is formed in the paper. Then, the registration motor is started, so that the registration roller transports the paper.
- 4. The document feed motor is deenergized when a predetermined period of time elapses after the registration motor has been activated. The document reading motor will start running.
- 5. It starts reading from the leading edge of the original when the document reading sensor turned ON and the predetermined period of time has passed.
- 6. The document reading roll will be retracted right before the back edge of the original passes through the document reading roller 1. After a predetermined period of time, document reading roll will be pressed again to prepare for the next original.
- 7. The original will be exit by document reading roller 2 and the document exit roller.
- 8. All motors will turn OFF after the trailing edge of the original turns OFF the document exit sensor and the predetermined period of time is passed.

#### (2) 2-sided mode

1. In the same manner as in the 1-side mode, the first side of the original is read.

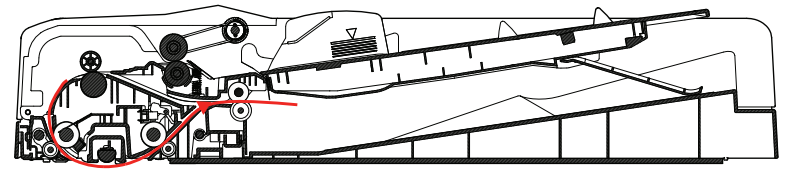

2. After the original moves past document reading roller 2, the document reading motor is rotated backward and the original is transported to the switchback section.

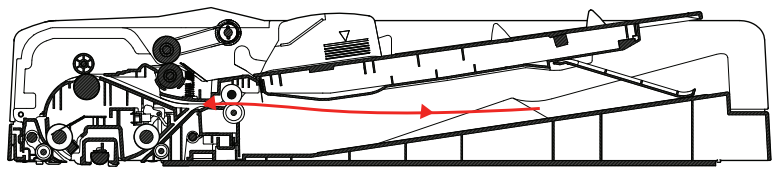

3. It starts reading from the leading edge of the original when the document reading sensor turned ON and the specified period of time has passed.

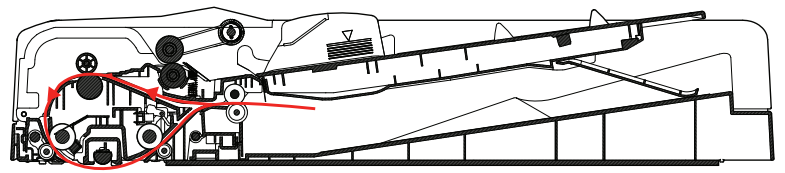

4. To ensure that the front and back sides of the originals are in correct order, the original undergoes the similar switchback operation again before being fed into the tray.

#### 2.3 Document feed section

#### 2.3.1 Drive

- The document feed section consists of the document pick-up roller, document feed roller, as well as the document separation roller, and is directly driven by the document feed motor.
- When the start key is pressed, the document pick-up roller lowers to press the original, and the original is taken up and fed in. The original is transported to the registration roller by the document pick-up roller and document feed roller.
- After the take-up and feeding sequence, the document feed motor is rotated backward, which raises the document pick-up roller.

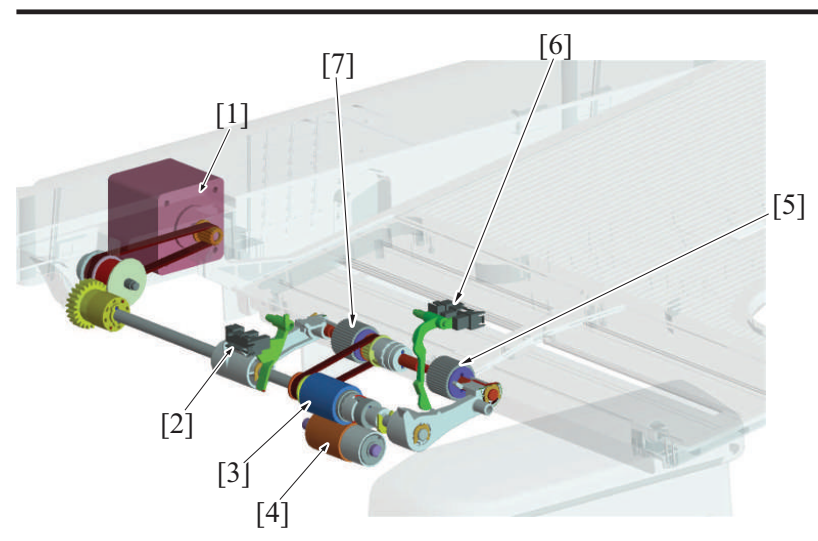

| [1] | Document feed motor (M2) | [2] | After separate sensor (PS2) |
|-----|--------------------------|-----|-----------------------------|
| [3] | Document feed roller     | [4] | Document separation roller  |
| [5] | Document pick-up roller  | [6] | Document empty sensor (PS1) |
| [7] | Document pick-up roller  | -   | -                           |

#### 2.3.2 Document set/empty detection

- If no original is loaded when the document pick-up roller is in the standby position, the actuator blocks the document empty sensor and it is detected that no original is loaded.
- When an original is loaded on the document feed tray, the leading edge of the original pushes the actuator so that the document empty sensor is unblocked. It is detected that an original is loaded.
- When all pages of the original are fed in, the document empty sensor detects that there is no original on the document feed tray.

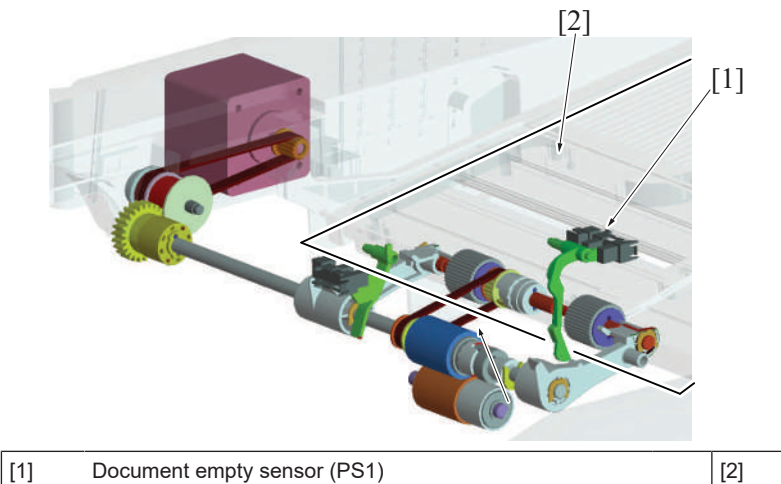

#### 2.3.3 Document size detection mechanism

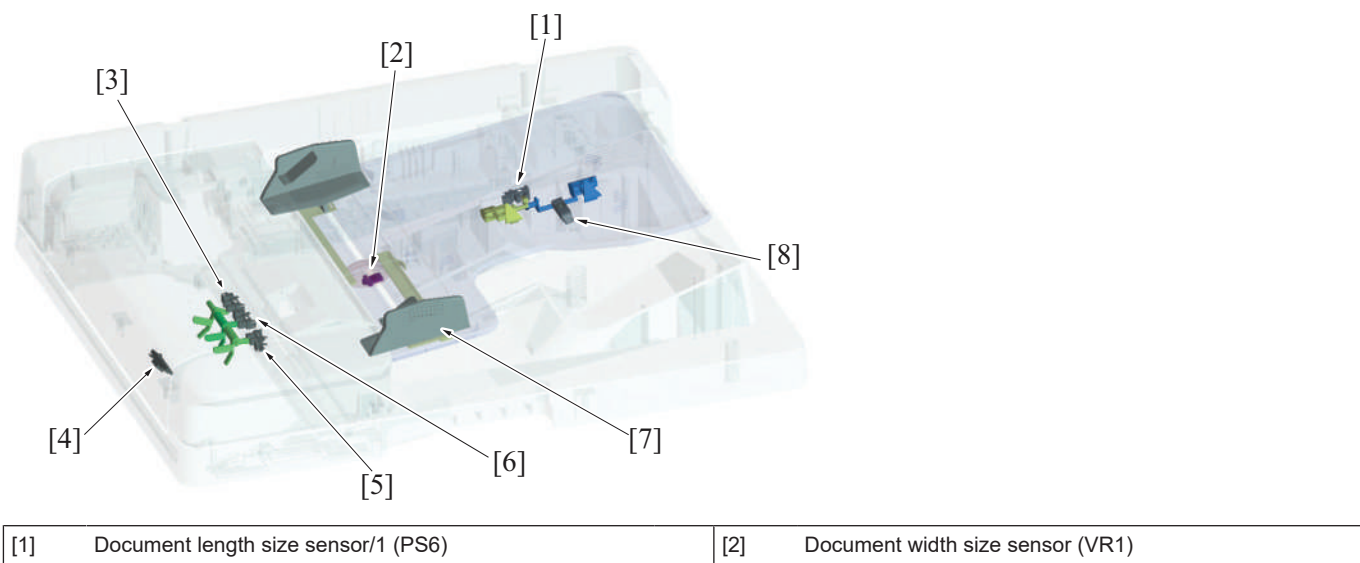

Original

| [3] | Mixed original sensor/1 (PS8)  | [4] | Document reading sensor (PS4)       |
|-----|--------------------------------|-----|-------------------------------------|
| [5] | Mixed original sensor/3 (PS10) | [6] | Mixed original sensor/2 (PS9)       |
| [7] | Document width guide           | [8] | Document length size sensor/2 (PS7) |

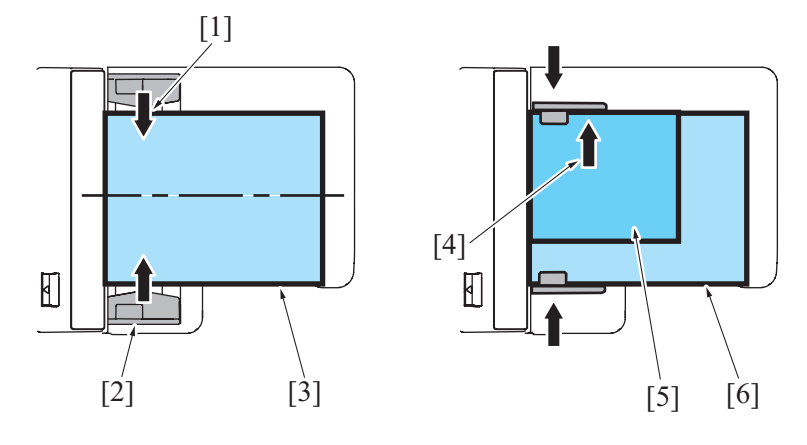

| [1] | Adjust the document width guide plates (center alignment) | [2] | Document width guide plates                                                                                 |
|-----|-----------------------------------------------------------|-----|----------------------------------------------------------------------------------------------------|
| [3] | Original (standard mode)                                  | [4] | Align the original with narrow width with the rear side of the document width guide plates (rear alignment) |
| [5] | Original with narrow width (mixed original mode)          | [6] | Original with wide width (mixed original mode)                                                              |

## (1) Detecting the width of the original

- The width of the original is set on the document feed tray will be detected by the document width size sensor.
- A variable resistor is incorporated in the document width size sensor. Its resistance value varies in association with the movement of the document width guide.
- The original is to be loaded in the original feed tray by aligning it with reference to the center of the document feed tray in the standard mode. In the mixed original mode, the original is aligned to the rear side of the document width guide plate.

#### (2) Detecting the length of the original

- The length of the original is set on the document feed tray will be detected by the document length size sensor/1 and /2.
- The document length size sensor/1 is a transmission type, while document length size sensor/2 is a reflection type. The document length size sensor/1 is detected by two actuators, that is, actuator 1 and actuator 2.
- When the document feed tray is not loaded with any originals, document length size sensor/1 is blocked. When an original is loaded and only actuator 1 is pressed, document length size sensor/1 is unblocked. When both actuator 1 and actuator 2 are pressed, a blocked document length size sensor/1 is detected by actuator 2.

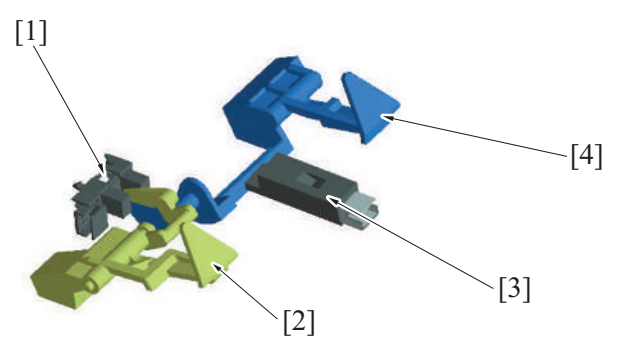

| [1] | Document length size sensor/1 (PS6) | [2] | Actuator 1 |
|-----|-------------------------------------|-----|------------|
| [3] | Document length size sensor/2 (PS7) | [4] | Actuator 2 |

#### (3) Detecting the width of the original (in the mixed original/AMS mode)

• In the mixed original/AMS mode, no width is determined on the document feed tray; rather, the width is detected while the originals are being fed. Three mixed original sensors are disposed at positions immediately after the document feed section, functioning to detect the width of the original.

#### (4) Detecting the length of the original (in the mixed original/AMS mode)

• In the mixed original/AMS mode, no length is determined on the document feed tray; rather, the length of the original is calculated and determined based on the period of time during which the document reading sensor remains activated.

#### (5) Document feed tray size detection

• The original size is determined by the combination of the results of detection made of the width and length of the original.

| Sensor                              | Original size |     |           |           |
|-------------------------------------|---------------|-----|-----------|-----------|
| Document length size sensor/2 (PS7) | OFF           | OFF | Reflector | Reflector |
| Sensor                              |       | Original size |           |           |          |  |  |
|-------------------------------------|-------|---------------|-----------|-----------|----------|--|--|
| Document length size sensor/1 (PS6) |       | Blocked       | Unblocked | Unblocked | Blocked  |  |  |
| Document width size                 | 114.5 | Postcard      | B5S       | A4S       | A3       |  |  |
| sensor (VR1)                        | 136   | B6S           | B5S       | A4S       | A3       |  |  |
|                                     | 163   | A5S           | B5S       | A4S       | A3       |  |  |
|                                     | 190.6 | B5S           | B5S       | A4S       | A3       |  |  |
|                                     | 236.5 | A5            | Letter S  | A4S       | Foolscap |  |  |
|                                     | 266.2 | B5            | B4        | B4        | B4       |  |  |
|                                     | 286.2 | Letter        | Ledger    | Ledger    | Ledger   |  |  |
|                                     | (307) | A4            | A3        | A3        | A3       |  |  |

#### 2.3.4 Pick-up roller up/down control

#### (1) Up control

- When a job is completed, the document feed motor starts rotating backward. Then, the swing arm mounted on the same shaft as the document feed roller is rotated backward to thereby raise the document pick-up roller to the standby position.
- The document pick-up roller is fixed at the raised position by a torque limiter of the paper drive section.
- When the swing arm is raised to the standby position, the document stopper is lowered by its own weight and fixed by the lock pawl of the swing arm. The document stopper is unlocked when the swing arm lowers.
- The document stopper has two functions: one, to align the leading edges of the originals loaded in the standby state; and, two, to prevent the leading edge of the original from advancing over the pick-up position into the feed section.

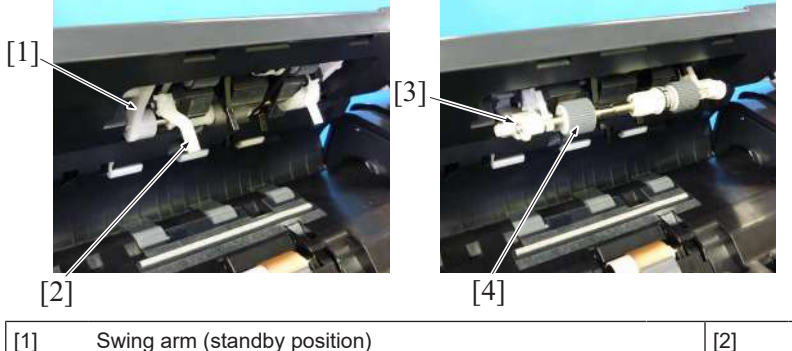

| [1] | Swing arm (standby position) | [2] | Document stopper        |
|-----|------------------------------|-----|-------------------------|
| [3] | Swing arm (feed position)    | [4] | Document pick-up roller |

#### (2) Down control

- When the start key is pressed, the document feed motor starts rotating forward. The rotation shaft of the swing arm mounted on the same shaft as the document feed roller is rotated forward, so that the original pick-up roller is lowered to the feed position.
- The document stopper is unlocked when the swing arm lowers.

#### 2.3.5 Document feed/separation control

- When the start key is pressed, the document feed motor starts rotating forward, so that the document feed roller rotates forward.
- The rotation shaft of the swing arm mounted on the same shaft as the document feed roller is rotated forward, so that the document pick-up roller is lowered to the feed position. The document pick-up roller is rotated by a drive belt to thereby feed the original onto the document feed roller.

#### (1) Separation/feed operation

- 1. The document separation roller is pressed up against, and driven by, the document feed roller. A torque limiter is mounted on the shaft of the document separation roller.
- 2. The acting pressure of the document feed roller, document separation roller, and torque limiter serves as the limit torque for preventing double feed.
- 3. When there is no original or only one sheet of original between the document separation roller and the document feed roller, the limit torque is exceeded and the document separation roller follows the rotation of the document feed roller.
- 4. If there are two or more sheets of original between the document separation roller and the document feed roller, the limit torque is greater than the friction force of the original, so that the document separation roller stops rotating.
- 5. Because of the stationary document separation roller, the lower sheet of original in contact with the document separation roller is not fed in, so that the first sheet of original is original separated from the second sheet of original.

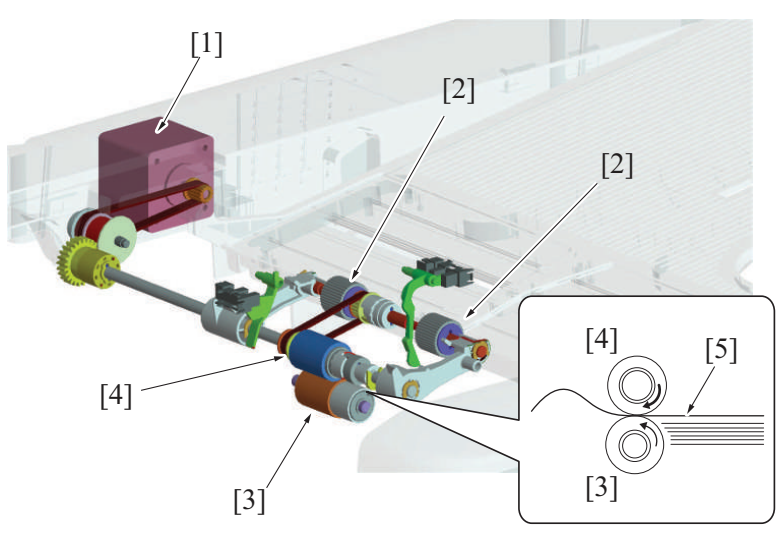

| [1] | Document feed motor (M2)   | [2] | Document pick-up roller |
|-----|----------------------------|-----|-------------------------|
| [3] | Document separation roller | [4] | Document feed roller    |
| [5] | Original                   | -   | -                       |

# (2) Periodically replaced parts

- The document pick-up roller, document feed roller, and document separation roller are periodically replaced parts.
- At replacing the rollers, the paper feed assy (document pick-up roller + document feed roller) and document separation roller must be replaced at the same time.
- Otherwise, the original pick-up roller, original feed roller, and original separation roller must be replaced at the same time.
- None of the document pick-up rollers, document feed rollers, and document separation roller are provided with a new article detection mechanism. When the three rollers are replaced with new ones, the "ADF Feed" counter must be reset to zero using [Service Mode] -> [Counter] -> [Life].
- The number of times the DF has been subjected to paper feed operations can be checked with the "ADF Feed" counter of the Service Mode.

Periodical replacement cycle

Paper feed operations 200,000 times

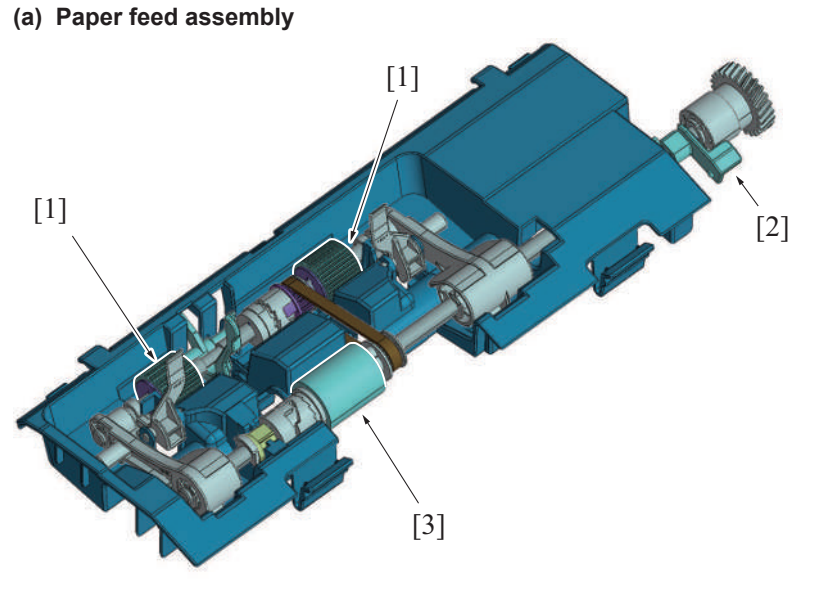

| [1] | Document pick-up roller | [ | [2] | Paper feed assembly lock lever |
|-----|-------------------------|---|-----|--------------------------------|
| [3] | Document feed roller    | - | -   | -                              |

#### (b) Document feed roller / Document pick-up roller

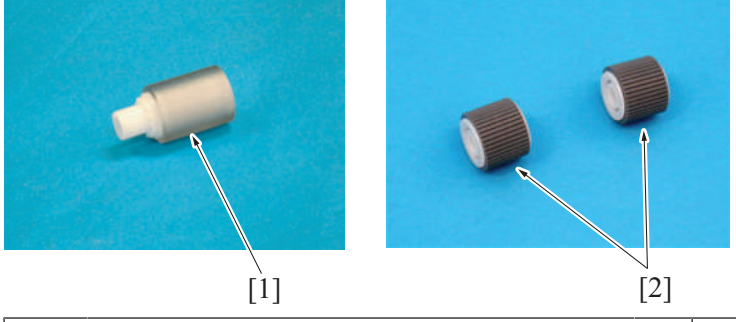

[1] Document feed roller

Document pick-up roller

[2]

#### (c) Document separation roller

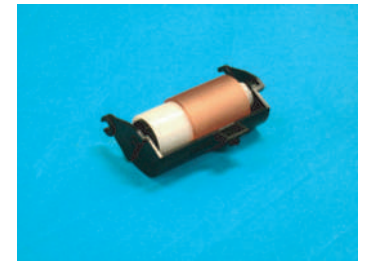

#### 2.3.6 Document separation roller pressure switching mechanism

- As a solution to misfeed problems when they occur, the pressure of the document separation roller can be changed as necessary.
- Inserting a spacer into a space below the spring that applies pressure to the document separation roller will increase the pressure.
- The pressure may be set in two steps selectable according to the direction in which the spacer is inserted.
- The spacer is disposed beside the document separation roller.

# 2.4 Document registration section

#### 2.4.1 Drive

- Timing at which to start transporting the original is controlled using the registration motor.
- The original is pressed against the registration roller and registration roll. This forms a loop in the original to thereby correct any skew in the original.
- Mixed original sensor/1, /2, and /3 detect width of the originals in the mixed original mode.

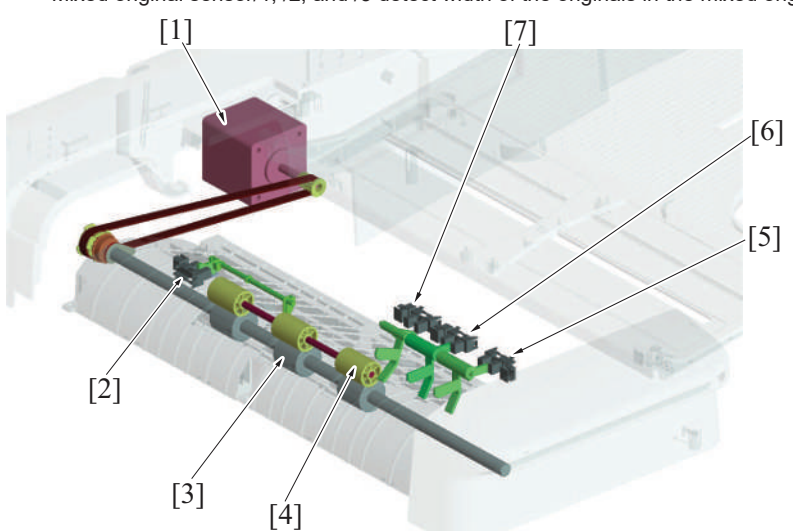

| [1] | Registration motor (M3)        | [2] | Registration sensor (PS3)     |
|-----|--------------------------------|-----|-------------------------------|
| [3] | Registration roller            | [4] | Registration roll             |
| [5] | Mixed original sensor/3 (PS10) | [6] | Mixed original sensor/2 (PS9) |
| [7] | Mixed original sensor/1 (PS8)  | -   | -                             |

#### 2.4.2 Document registration outline

- The registration motor provides the drive for the registration roller.
- The original will create a loop between the document feed roller and the registration roller when the original is being conveyed in order to correct the skew.

#### 2.4.3 Document registration loop formation process

- 1. The registration sensor detects the leading edge of the original.
- 2. The registration roller remains stationary.
- 3. Because the document feed roller (document switchback exit roller for the 2nd side of the original) continues rotating to feed the original, a loop is formed at the leading edge of the original.
- 4. The loop corrects skew in the original.
- 5. The registration roller is started to rotate to transport the original.

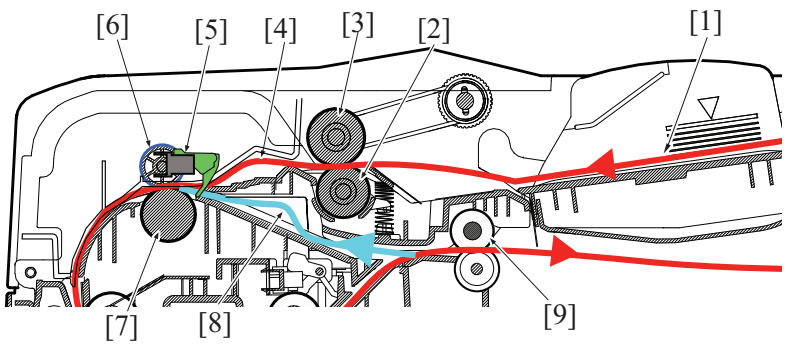

| [1] | Original                           | [2] | Document separation roller |
|-----|------------------------------------|-----|----------------------------|
| [3] | Document feed roller               | [4] | Loop formation (1st side)  |
| [5] | Document registration sensor (PS3) | [6] | Registration roll          |
| [7] | Registration roller                | [8] | Loop formation (2nd side)  |
| [9] | Document exit roller               | -   | -                          |

#### 2.5 Document reading section

#### 2.5.1 DRIVE

#### (1) Document reading drive

- The document reading motor drives the document reading section.
- The document reading roll is equipped with a pressure/release mechanism. The pressure is released when the trailing edge of the original moves past the roller.
- The document reading motor rotates backward to allow the second feed of the original to be performed during switchback in the 2-sided mode.

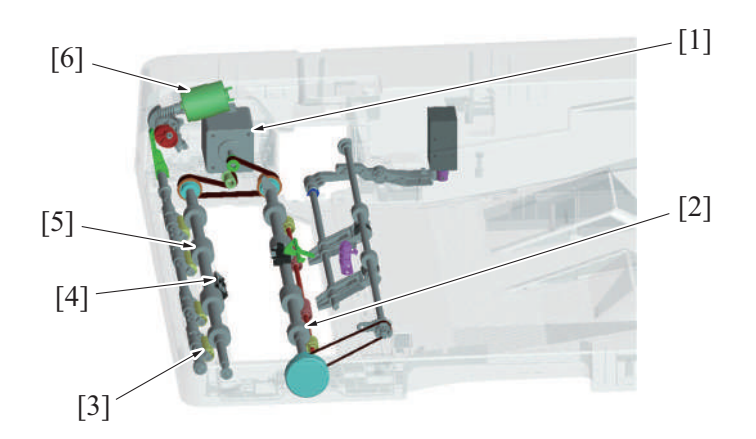

| [1] | Document reading motor (M1) | [2] | Document reading roller 2       |
|-----|-----------------------------|-----|---------------------------------|
| [3] | Document reading roll       | [4] | Document reading sensor (PS4)   |
| [5] | Document reading roller 1   | [6] | Reading roll release motor (M5) |

# (2) Document reading glass cleaning drive

- The glass cleaning motor drives the document reading glass cleaning brush.
- The position of the cleaning brush is controlled by the document reading glass cleaning sensor.

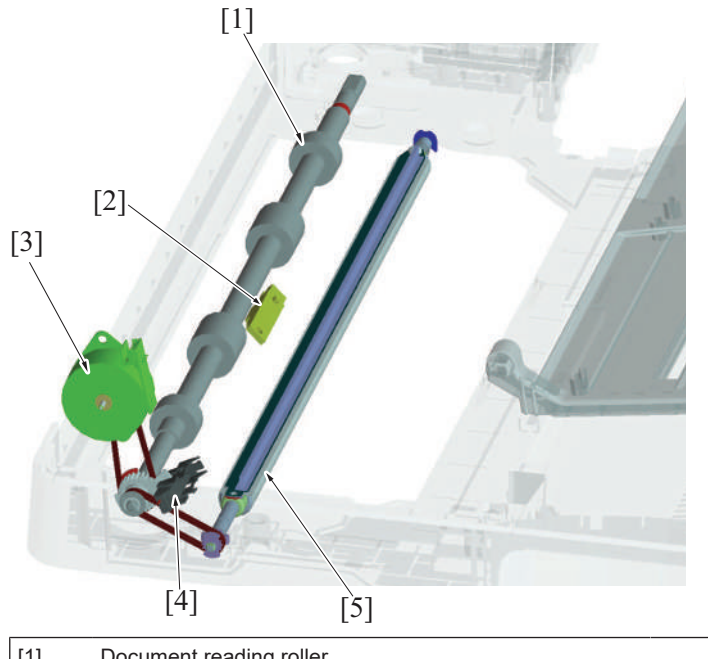

| [1] | Document reading roller               | [2] | Document reading sensor (PS4)                 |
|-----|---------------------------------------|-----|-----------------------------------------------|
| [3] | Glass cleaning motor (M4)             | [4] | Document reading glass cleaning sensor (PS12) |
| [5] | Document reading glass cleaning brush | -   | -                                             |

# 2.5.2 Transport mechanism

- The original transported from the document feed section will be transported to the document reading section by the registration roller, the document reading roller 1 and 2, and the document exit roller.
- The registration roller is driven by the registration motor.
- The document reading roller 1 and 2 are driven by the document reading motor.

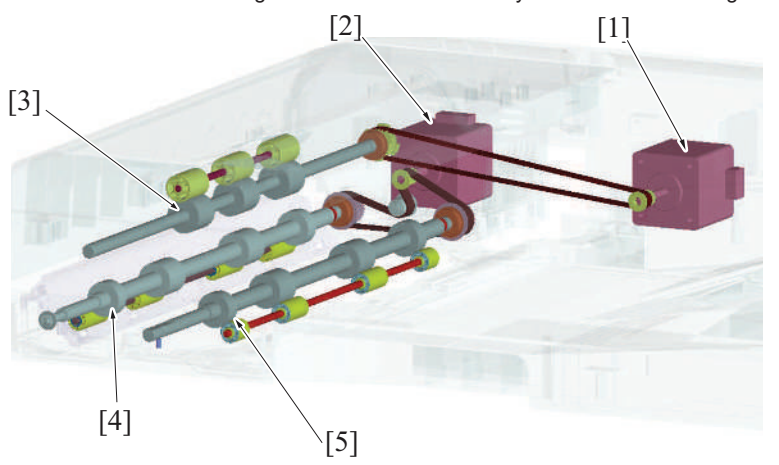

| [1] | Registration motor (M3)   | [2] | Document reading motor (M1) |
|-----|---------------------------|-----|-----------------------------|
| [3] | Registration roller       | [4] | Document reading roller 1   |
| [5] | Document reading roller 2 | -   | -                           |

#### 2.5.3 Document reading glass cleaning mechanism

#### (1) DF original glass cleaning

- A reading line can occur if the DF original glass is contaminated with dust or dirt. The DF original glass cleaning mechanism prevents this fault from occurring.
- A half face of the document reading glass cleaning roller is provided with the document reading glass cleaning brush. While the original is being read, the document reading glass cleaning brush faces up. When the DF original glass is to be cleaned, the document reading glass cleaning roller rotates, so that the document reading glass cleaning brush faces the DF original glass.
- The original reading glass cleaning brush is drive by the glass cleaning motor.
- The position of the cleaning brush is controlled by the document reading glass cleaning sensor.

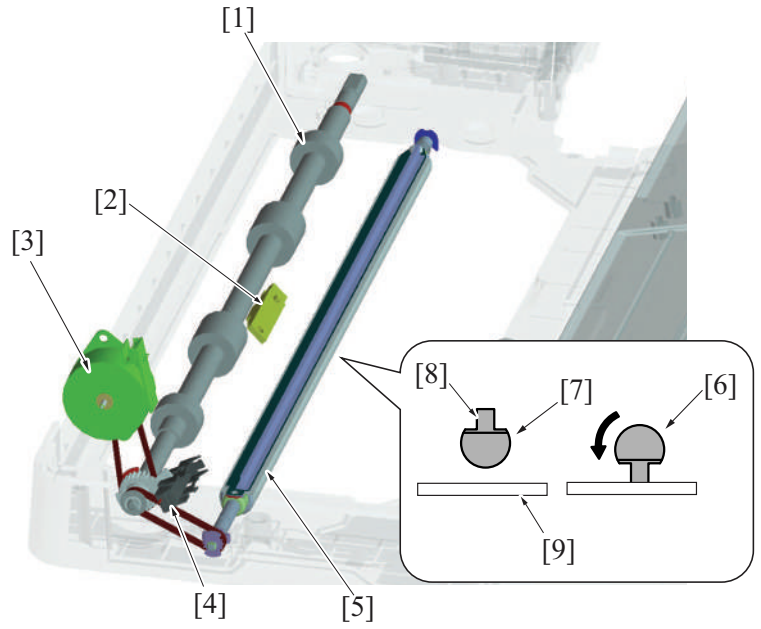

| [1] | Document reading roller                                   | [2] | Document reading sensor (PS4)                              |
|-----|-----------------------------------------------------------|-----|------------------------------------------------------------|
| [3] | Glass cleaning motor (M4)                                 | [4] | Document reading glass cleaning sensor (PS12)              |
| [5] | Document reading glass cleaning roller                    | [6] | Document reading glass cleaning roller (cleaning position) |
| [7] | Document reading glass cleaning roller (standby position) | [8] | Cleaning brush section                                     |
| [9] | Original reading glass                                    | -   | -                                                          |

# (2) Details of original reading glass cleaning

| (                  | Condition                              | Cleaning operation                                                                                                    |
|--------------------|----------------------------------------|----------------------------------------------------------------------------------------------------|
| Predrive operation | Power ON                               | Rotates the document reading glass cleaning brush one complete turn to check for its                                                                                                    |
|                    | Existing from sleep                    | correct operation. (forward rotation)                                                                                                    |
| Start key ON       | Before starting reading                | Rotates the original reading glass cleaning brush one complete turn to perform cleaning. (forward rotation: default setting)                                                                                                    |
|                    | During reading                         | Rotates the document reading glass cleaning brush one complete turn to perform cleaning for every two originals during continuous reading of originals. (forward rotation)                                                                                                    |
|                    |                                        | Rotates the document reading glass cleaning brush three complete turns to perform cleaning for each original during continuous reading of originals, if [Original Settings] -> [Despeckle] is selected. (forward rotation) Because the document reading glass cleaning brush is rotated three complete turns to perform the cleaning, however, the original-to-original distance is widened than at normal timing. This results in reduced productivity in reading the originals. |
|                    |                                        | No document glass cleaning sequence is performed between originals during continuous reading of originals, if [System2] -> [ADF Scan Glass Contamin. Set.] -> [Feed Cleaning Settings] -> [0] is selected in the Service Mode.                                                                                                    |
|                    | After completing reading last original | The document reading glass cleaning brush tends to curl if repeatedly operated in one direction only, resulting in poor cleaning performance. To straighten the brush, it is rotated one complete turn in the backward direction when reading of the last original is completed. (backward rotation)                                                                                                    |

# 2.5.4 Document reading roll pressure/release control

- Rotation of the reading roll release motor drives the cam, which pushes the lever, so that the original reading roll is pressed onto the original reading roller.
- Pressure and release positions are detected by the reading roll position sensor.

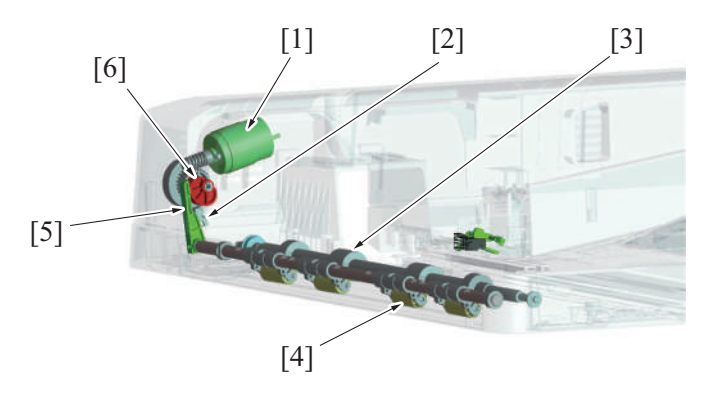

| [1] | Reading roll release motor (M5) | [2] | Reading roll position sensor (PS11) |
|-----|---------------------------------|-----|-------------------------------------|
| [3] | Document reading roller         | [4] | Reading roll                        |
| [5] | Lever                           | [6] | Cam                                 |

#### 2.5.5 Document reading front guide

- Open the document reading guide to free documents that are trapped between the document reading roller 1 and the document reading roll.
- Open the document reading guide to clean the document reading roller 1 and the document reading sensor flock fabric.
- A spring is mounted to the document reading guide, therefore holding it by one hand is required at the time of handling a document. After you finished handling the document, release the hand holding the guide and return the guide to its normal position.
- No open-close sensor is mounted to the document reading guide.

Scanner side-view drawing

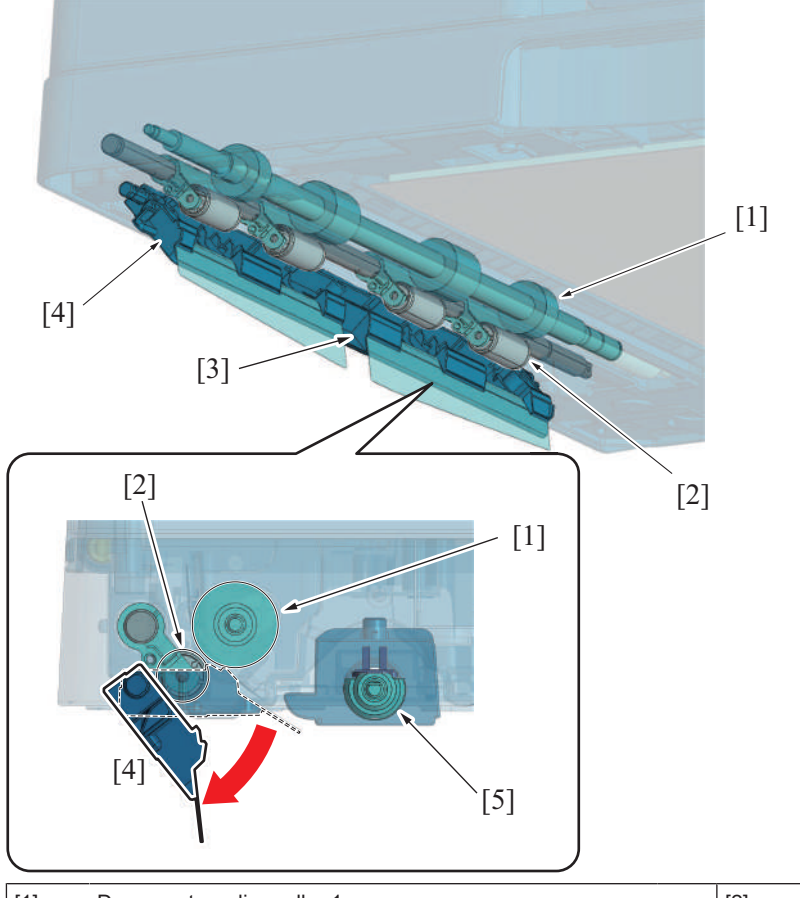

| [1] | Document reading roller 1              | [2] | Document reading roll  |
|-----|----------------------------------------|-----|------------------------|
| [3] | Flock fabric                           | [4] | Document reading guide |
| [5] | Document reading glass cleaning roller | -   | -                      |

# 2.6 Document exit/reverse section

#### 2.6.1 Drive

• The document reading motor drives the document exit/reverse section.

• The document exit roll is equipped with a pressure/release mechanism. The pressure is released when the original is fed in a second time so that its second side can be read.

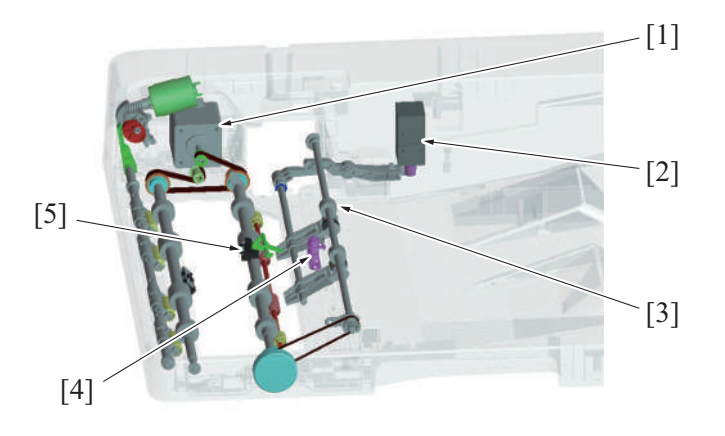

| [1] | Document reading motor (M1) | [2] | Document exit roller release solenoid (SD1) |
|-----|-----------------------------|-----|---------------------------------------------|
| [3] | Document exit roller        | [4] | Stamp unit (SP-501) (*)                     |
| [5] | Document exit sensor (PS5)  | -   | -                                           |

• \*: Option

#### 2.6.2 Document switchback/exit mechanism

- The original transported from the transport section will exit by the document reading roller 1, 2 and document exit roller.
- In the 2-sided mode, the document exit roller is rotated backward and the original is fed to the registration roller again.
- The document exit roller is driven by the document reading motor.

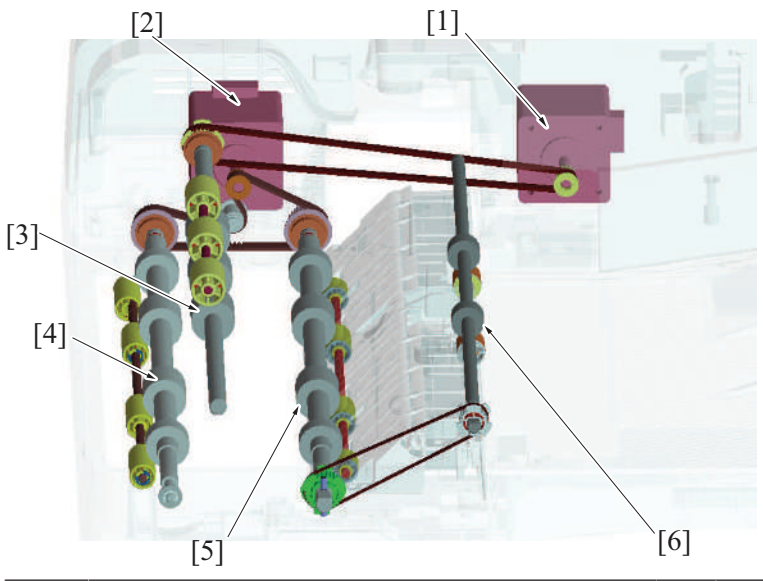

| [1] | Registration motor (M3)   | [2] | Document reading motor (M1) |
|-----|---------------------------|-----|-----------------------------|
| [3] | Registration roller       | [4] | Document reading roller 1   |
| [5] | Document reading roller 2 | [6] | Document exit roller        |

#### 2.6.3 Switching mechanism for document switchback/exit

#### (1) Document switchback section

- The switchback path switching guide film provides a route toward the switchback path.
- In the 2-sided mode, the document exit roller is rotated backward. This allows the trailing edge of the original to move along the upper side of the switchback path switching guide film to be fed to the switchback path, so that the original is fed to the registration roller.
- The switchback path switching guide film is fixed at all times.

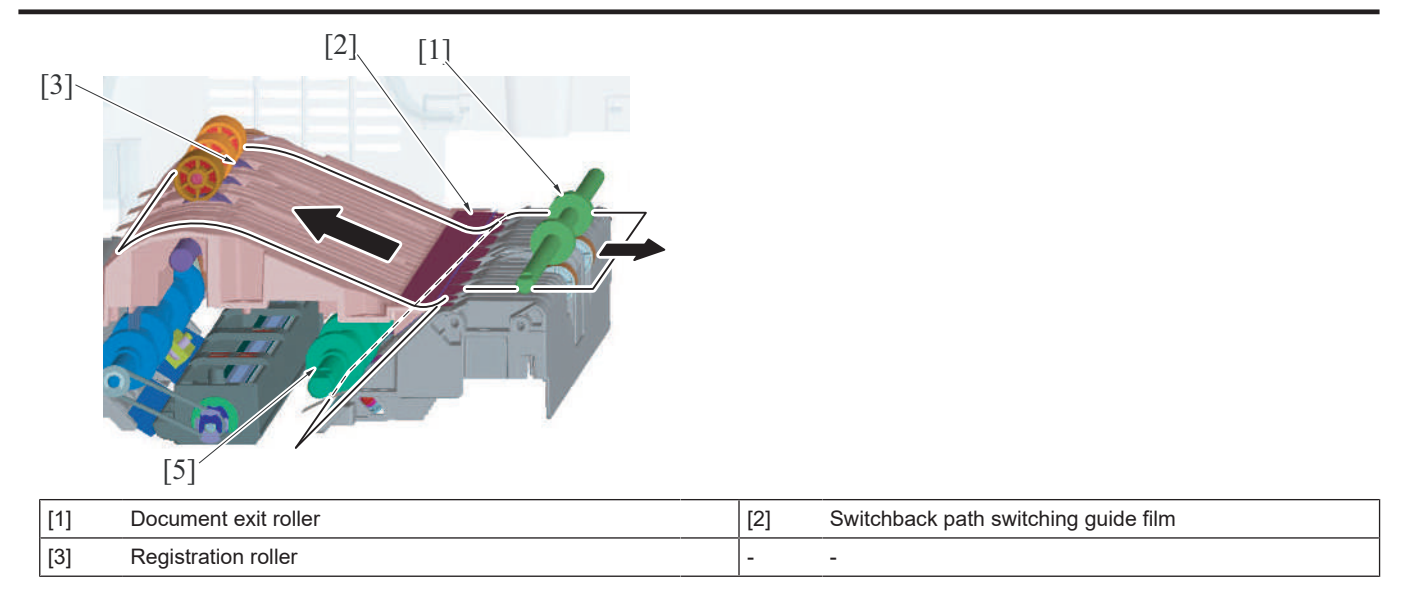

#### 2.6.4 Switchback exit roll pressure/retraction control

• Operation of the document exit roller release solenoid causes the lever to be pushed down and the document exit roll to be lowered, so that the document exit roll is spaced away from the document exit roller.

• This spacing operation is performed during switchback for reading of the back side of the originals and for putting pages in numerical order in the 2-sided mode.

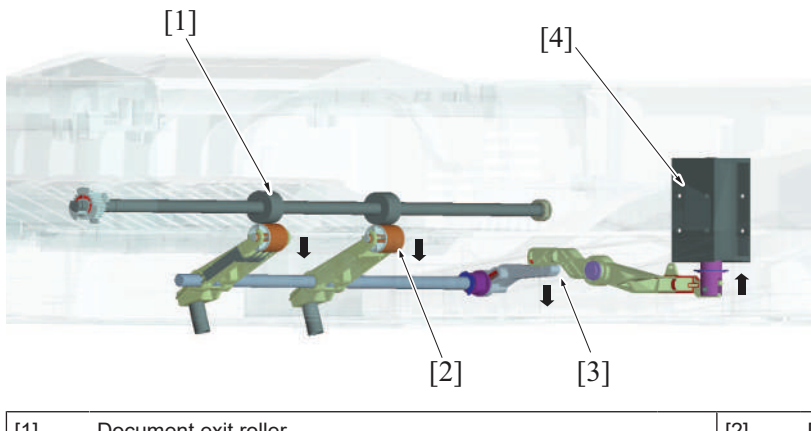

| [1] | Document exit roller | [2] | Document exit roll                          |
|-----|----------------------|-----|---------------------------------------------|
| [3] | Lever                | [4] | Document exit roller release solenoid (SD1) |

#### 2.6.5 Faxed document stamp function

- Mounting optional "Stamp unit SP-501" allows a stamp to be placed on a faxed document.
- The stamp solenoid located upstream of the document exit roller is energized when the original is about to be fed out and the stamp mounted on the solenoid plunger is pressed against the surface of the original. This places a faxed mark (+) on the surface of the original.
  This function is enabled when [Service Mode] -> [System 2] -> [Stamp] -> [Set] (default setting: Unset) is configured and the user selects
- [Application] -> [Stamp/Composition] -> [TX Stamp] (default setting: OFF)" on the "Scan/Fax" screen.
- This function is not used for "Copy" or "Scan".

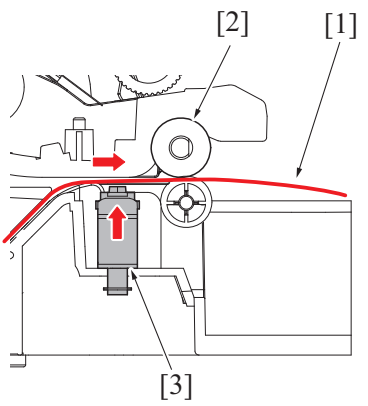

| [1] | Original            | [2] | Document exit roller |
|-----|---------------------|-----|----------------------|
| [3] | Stamp unit (SP-501) | -   | -                    |

# 2.7 Open/Close detection section

#### 2.7.1 Document exchange detection control

- An angle detection mechanism is provided to detect the operation of exchanging originals when the DF is used as the original cover of the main body.
- When the DF is raised to a predetermined angle or more, the detection lever is pushed up by a spring. The angle sensor that has been blocked by the detection lever is now unblocked. It is, as a result, detected that the DF "is raised to a predetermined angle or more".
  When, on the other hand, the DF is lowered to a predetermined angle or less, the detection lever is pushed down. Then, the angle sensor,
- When, on the other hand, the DF is lowered to a predetermined angle or less, the detection lever is pushed down. Then, the angle sensor, which has been unblocked, is blocked, so that it is detected that the DF "is lowered to a predetermined angle or less".
   When the DE state undergrees changes from a condition of being fully lowered to a condition of "heing reised to a predetermined angle or less".
- When the DF state undergoes changes from a condition of being fully lowered to a condition of "being raised to a predetermined angle or more" and then to a condition of "being lowered to a predetermined angle or less", it is determined that "an original is placed manually on the original glass". Then the original size detection control will be started.

#### 2.7.2 DF open/close detection

- The magnet is installed to detect the open/close status of the DF on the main body side.
- The original cover sensor on the main body will turn ON by the magnet when lowering the DF.

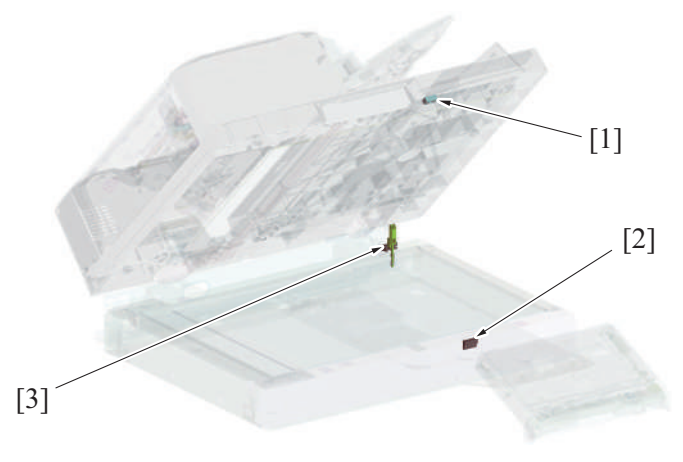

| [1] | Magnet               | [2] | Original cover sensor (RS201) |
|-----|----------------------|-----|-------------------------------|
| [3] | Angle sensor (PS202) | -   | -                             |

# 2.8 DF Skew (Front) adjustment mechanism

- The document feeder is installed to the scanner section of the machine and fixed with two hinges.
- The hinge on the right side of the machine is equipped with a DF skew (Front) adjustment mechanism.
- Turn the adjusting screw to move hinges backward or forward. It changes the relative installing position of the machine and DF. Also, it corrects the inclination of the first side image that is scanned using the CCD unit on the scanner section of the machine.

#### 2.8.1 Hinge on the right side of the machine (front)

- Tighten the hinge fixing screw and turn the adjustment screw to move the hinge forward or backward. (The hinge moves forward or backward since the DF fixing plate is mounted to the machine)
- If the hinge moves towards the front side of the machine, the scale that is engraved on the hinge appears. (+ direction)
- If the hinge moves towards the rear side of the machine, the scale that is engraved on the hinge is hidden. (- direction)
- The amount of adjustment is read on a scale. (Default: 4 scales)
- The amount of correction to the hinge can be automatically measured through reading the adjustment chart in [ADF] -> [Skew Measurement] -> [DFSkew(Front)] of Service Mode.

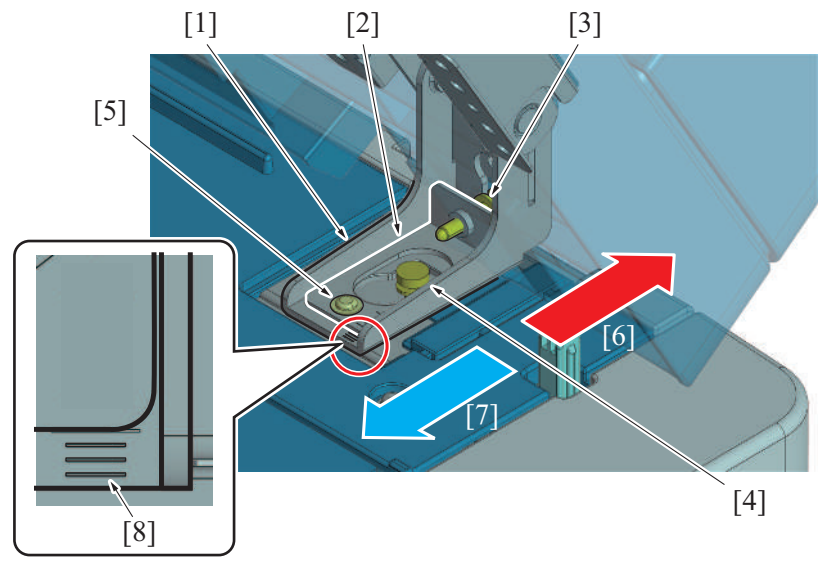

# P THEORY OF OPERATION > 2. DF-632

| [1] | Machine right-side hinge                                      | [2] | DF mounting plate                                                         |
|-----|---------------------------------------------------------------|-----|---------------------------------------------------------------------------|
| [3] | Adjustment screw                                              | [4] | DF mounting plate fixing screw: Fixes the DF fixing plate to the machine. |
| [5] | Hinge fixing screw: Fixes the hinge to the DF mounting plate. | [6] | Hinge movement direction: -                                               |
| [7] | Hinge movement direction: +                                   | [8] | Adjustment scale                                                          |

# 2.8.2 Hinge on the right side of the machine (rear)

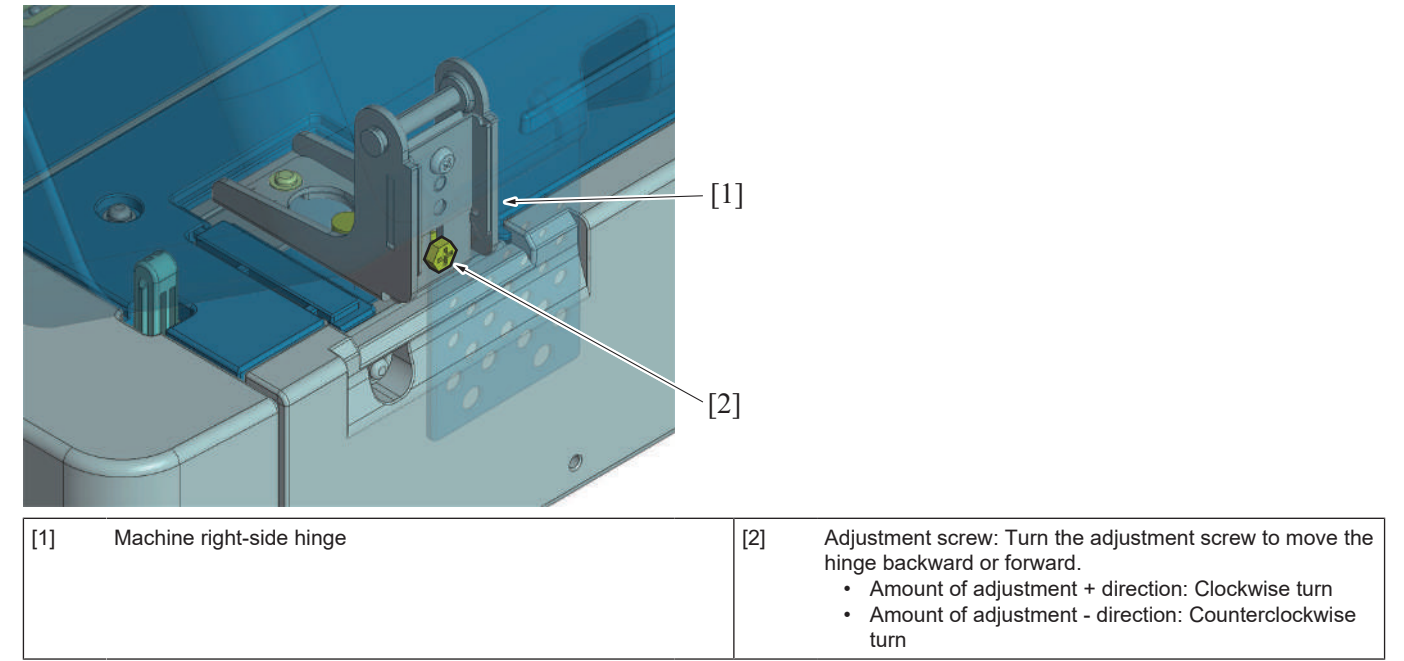

# 2.8.3 Adjustment direction conceptual drawing

Upper view

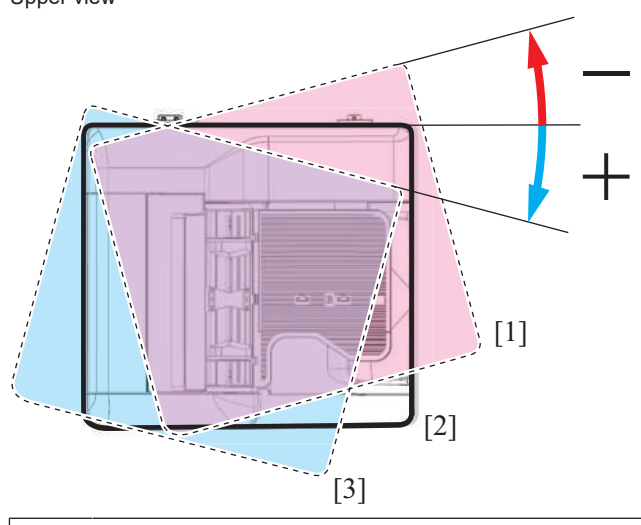

| [1] | DF movement direction (hinge movement direction): - | [2] | Reference position |
|-----|-----------------------------------------------------|-----|--------------------|
| [3] | DF movement direction (hinge movement direction): + | -   | -                  |

# 3. DF-714

# 3.1 Configuration

3.1.1 Section configuration

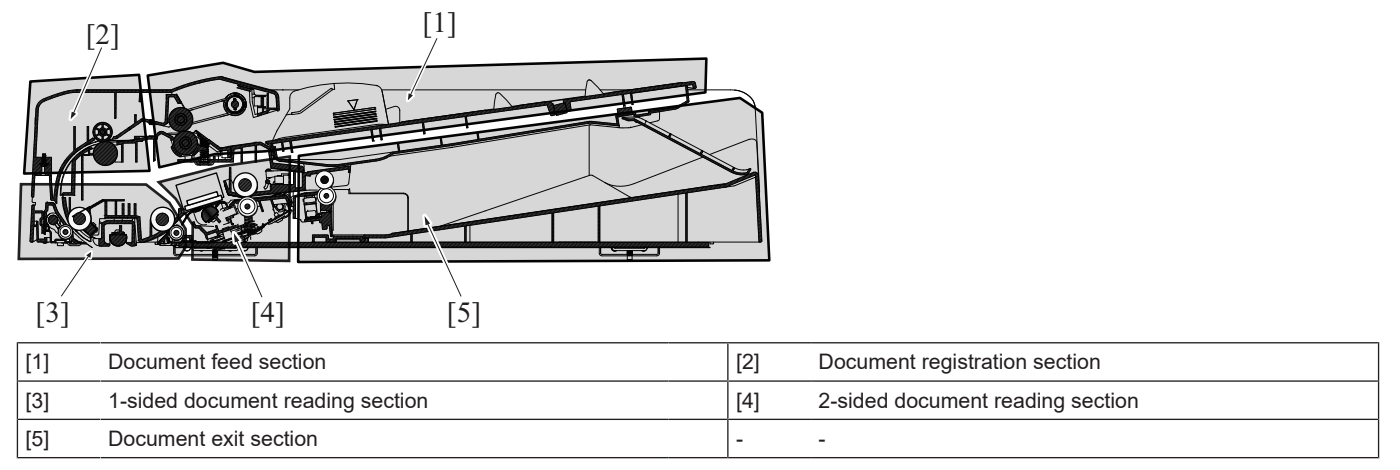

# 3.1.2 Main part configuration

(1) Main electrical part

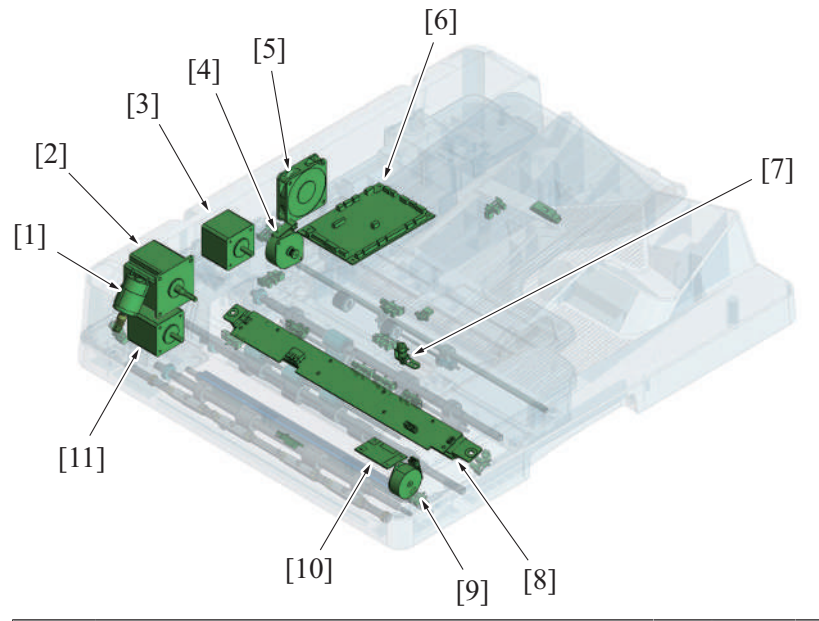

| [1]  | Reading roller release motor (M4)          | [2]  | Document reading motor (M1) |
|------|--------------------------------------------|------|-----------------------------|
| [3]  | Original feed motor (M2)                   | [4]  | CIS cleaning motor (M5)     |
| [5]  | DF cooling fan motor (FM1)                 | [6]  | DF control board (DFCB)     |
| [7]  | Stamp unit (SP-501) (*)                    | [8]  | CIS module (CIS)            |
| [9]  | Document reading glass cleaning motor (M6) | [10] | CIS power supply (CISPU)    |
| [11] | Registration motor (M3)                    | -    | -                           |

\*: Option

# (2) Sensor

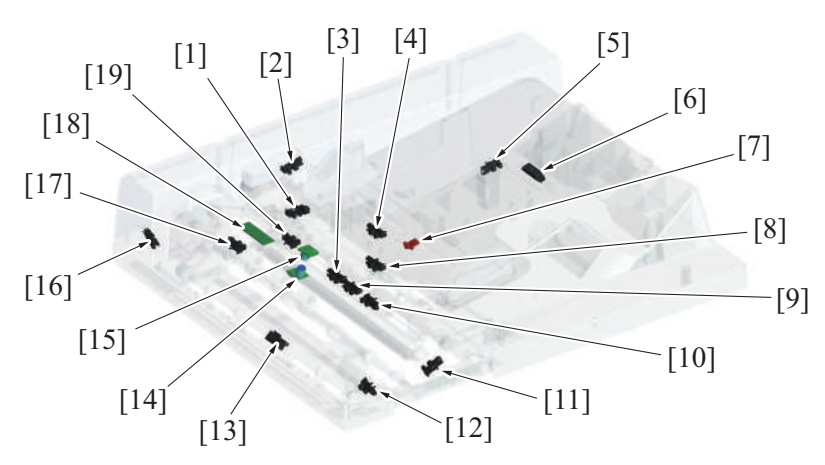

| [1]  | CIS cleaning sensor (PS7)               | [2]  | Upper door sensor (PS14)                      |
|------|-----------------------------------------|------|-----------------------------------------------|
| [3]  | Mixed original sensor/1 (PS10)          | [4]  | Document empty sensor (PS1)                   |
| [5]  | Document length size sensor/1 (PS8)     | [6]  | Document length size sensor/2 (PS9)           |
| [7]  | Document width size sensor (VR1)        | [8]  | Document exit sensor (PS5)                    |
| [9]  | Mixed original sensor/2 (PS11)          | [10] | Mixed original sensor/3 (PS12)                |
| [11] | CIS cover sensor (PS15)                 | [12] | Document reading glass cleaning sensor (PS13) |
| [13] | Document reading sensor (PS6)           | [14] | Multi feed detection board/TX (MFDB/TX)       |
| [15] | Multi feed detection board/RX (MFDB/RX) | [16] | Reading roll position sensor (PS4)            |
| [17] | Document registration sensor (PS3)      | [18] | Multi feed receiver board (MFRB)              |
| [19] | After separate sensor (PS2)             | -    | -                                             |

# (3) Roller placement

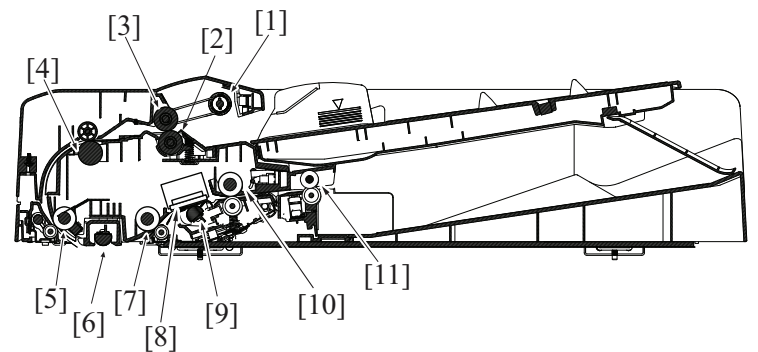

| [1]  | Document pick-up roller   | [2]  | Document separation roller             |
|------|---------------------------|------|----------------------------------------|
| [3]  | Document feed roller      | [4]  | Registration roller                    |
| [5]  | Document reading roller 1 | [6]  | Document reading glass cleaning roller |
| [7]  | Document reading roller 2 | [8]  | CIS module (CIS)                       |
| [9]  | CIS cleaning brush        | [10] | Document reading roller 3              |
| [11] | Document exit roller      | -    | -                                      |

# 3.2 Overview

# 3.2.1 Paper path

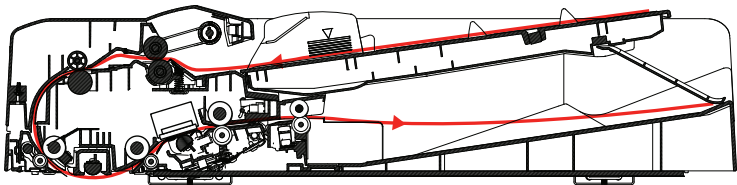

• The same paper path is established in the 1-sided mode and 2-sided mode.

• In 1-sided mode, the CCD at the scanner section reads the image of the original. In 2-sided mode, at the same timing as that when the front side of the original is read by the CCD at the scanner section, the CIS in the DF reads the back side of the original. The speed at which the original is read in the 2-sided mode is, therefore, the same that in the 1-sided mode.

#### 3.2.2 Paper path operation

Reading of the back side of the original by the CIS is not done in the 1-sided mode. All other paper feed operations in the 1-sided mode are the same as those in the 2-sided mode.

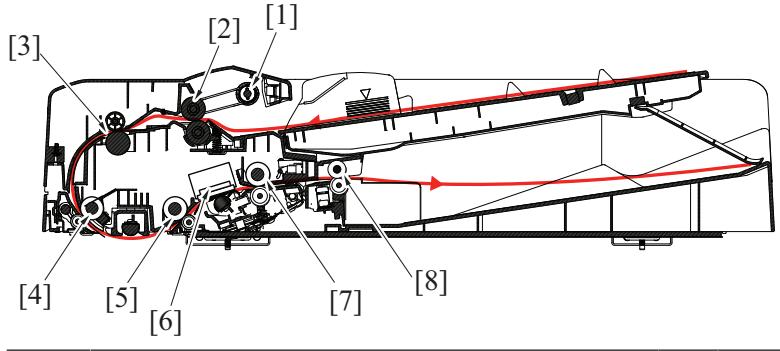

| [1] | Document pick-up roller   | [2] | Document feed roller      |
|-----|---------------------------|-----|---------------------------|
| [3] | Registration roller       | [4] | Document reading roller 1 |
| [5] | Document reading roller 2 | [6] | CIS module (CIS)          |
| [7] | Document reading roller 3 | [8] | Document exit roller      |

1. When the original is set, the document empty sensor detects the leading edge of the original.

2. Pressing the start key will lower the document pick-up roller and the document reading roller 1 will be pressed.

- 3. The document feed motor is energized, and the document pick-up roller and document feed roller are rotated to start feeding the first original.
- 4. When the document registration sensor detects the leading edge of the original, a loop is formed in the original.
- 5. After the loop has been formed in the original, the registration motor is energized. The drive of the registration motor rotates the registration roller, so that the original is transported onto the reading section.
- 6. The document reading motor is energized after a predetermined period of time after the registration motor has been energized. The drive of the document reading motor rotates document reading roller 1, document reading roller 2, document reading roller 3, and document exit roller.
- 7. After the lapse of a predetermined period of time after the document reading sensor has detected the leading edge of the original, reading of the front side of the original is started by the scanner.
- 8. The document reading roller 1 is retracted immediately before the trailing edge of the original moves past document reading roller 1. The document reading roller 1 in the retracted position is pressed again as soon as the trailing edge of the original moves past the front side reading position so as to be prepared for the next original.
- 9. When the leading edge of the original moves past the document reading roller 2, reading of the back side of the original is started by the CIS. (Reading of the back side of the original is done only in the 2-sided mode.)
- 10. The document reading roller 3 is driven to transport the original onto the document exit section.
- 11. The document exit roller is driven to feed the original out.
- 12. The document reading motor is deenergized after the lapse of a predetermined period of time after the trailing edge of the original has deactivated the document exit sensor.

#### 3.3 Document feed section

#### 3.3.1 Drive

- The document feed section consists of the document pick-up roller, document feed roller, as well as the document separation roller, and is directly driven by the document feed motor.
- When the start key is pressed, the document pick-up roller lowers to press the original, and the original is taken up and fed in. The original is transported to the registration roller by the document pick-up roller and document feed roller.
- After the take-up and feeding sequence, the document feed motor is rotated backward, which raises the document pick-up roller.

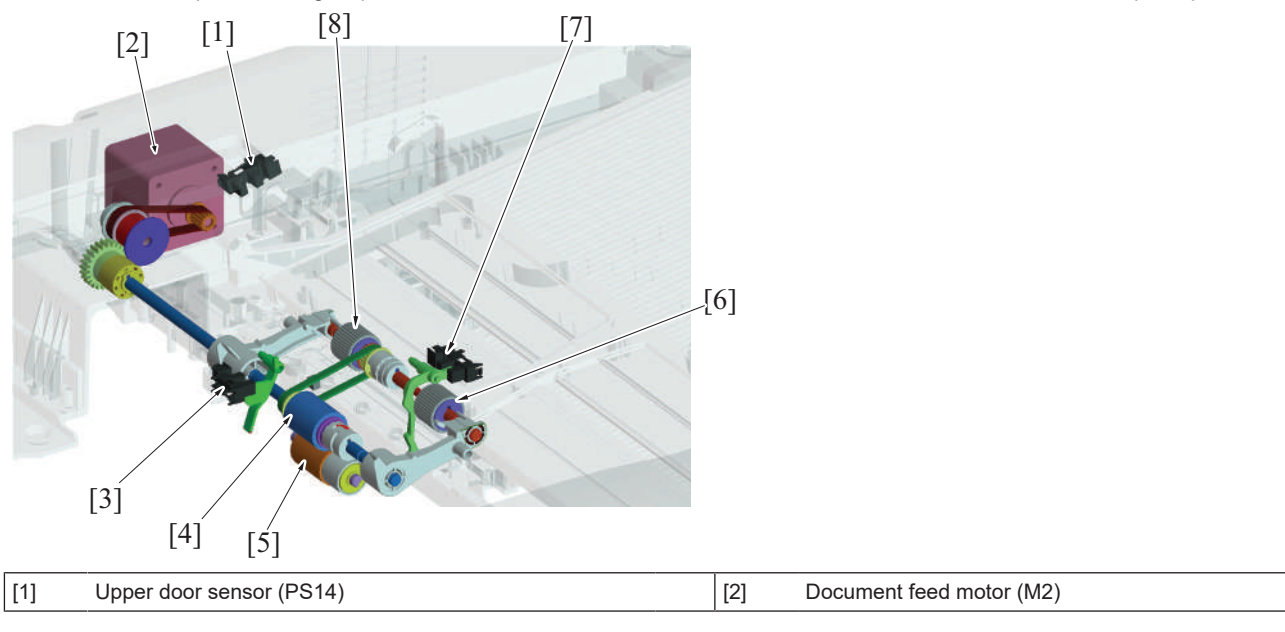

| [3] | After separate sensor (PS2) | [4] | Document feed roller    |
|-----|-----------------------------|-----|-------------------------|
| [5] | Document separation roller  | [6] | Document pick-up roller |
| [7] | Document empty sensor (PS1) | [8] | Document pick-up roller |

#### 3.3.2 Document set/empty detection

- · If no original is loaded when the document pick-up roller is in the standby position, the actuator blocks the document empty sensor and it is detected that no original is loaded.
- When an original is loaded on the document feed tray, the leading edge of the original pushes the actuator so that the document empty • sensor is unblocked. It is detected that an original is loaded. ٠
- When all pages of the original are fed in, the document empty sensor detects that there is no original on the document feed tray.

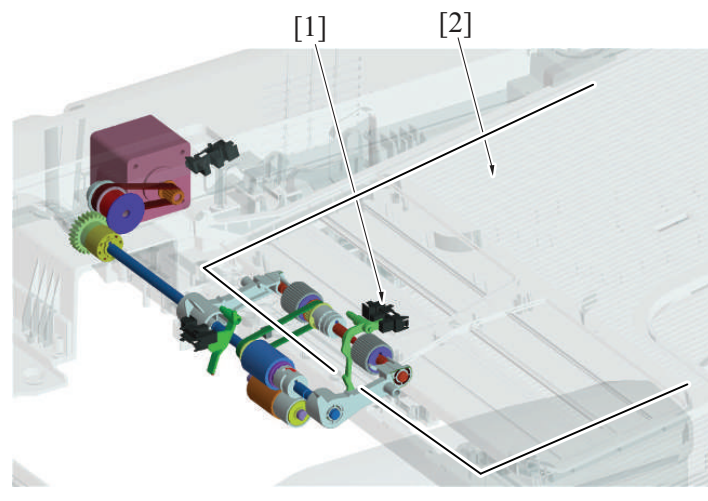

| [1]     Document empty sensor (PS1)     [2]     Original | [1] Document empty ser | nsor (PS1) | [2] | Original | ٦ |
|----------------------------------------------------------|------------------------|------------|-----|----------|---|
|----------------------------------------------------------|------------------------|------------|-----|----------|---|

# 3.3.3 Document size detection mechanism

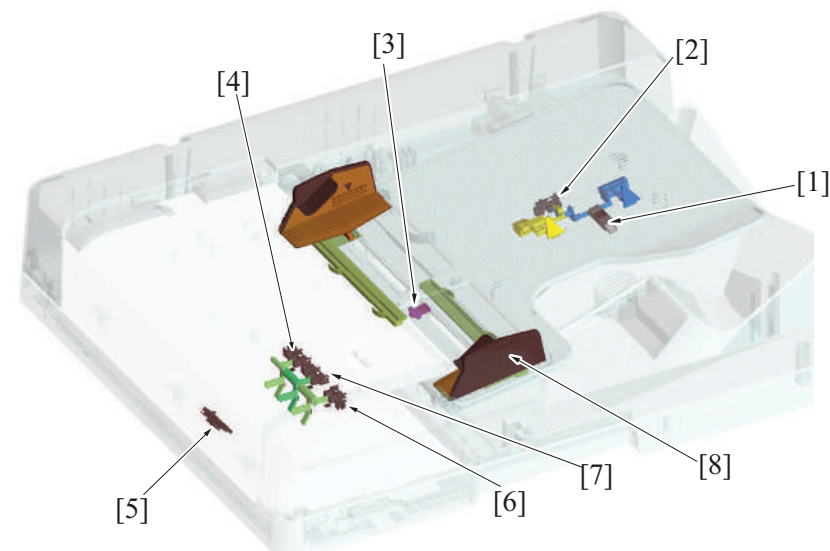

| [1] | Document length sensor/2 (PS9) | [2] | Document length sensor/1 (PS8) |
|-----|--------------------------------|-----|--------------------------------|
| [3] | Document width sensor (VR1)    | [4] | Mixed original sensor/1 (PS10) |
| [5] | Document reading sensor (PS6)  | [6] | Mixed original sensor/3 (PS12) |
| [7] | Mixed original sensor/2 (PS11) | [8] | Document width guide           |

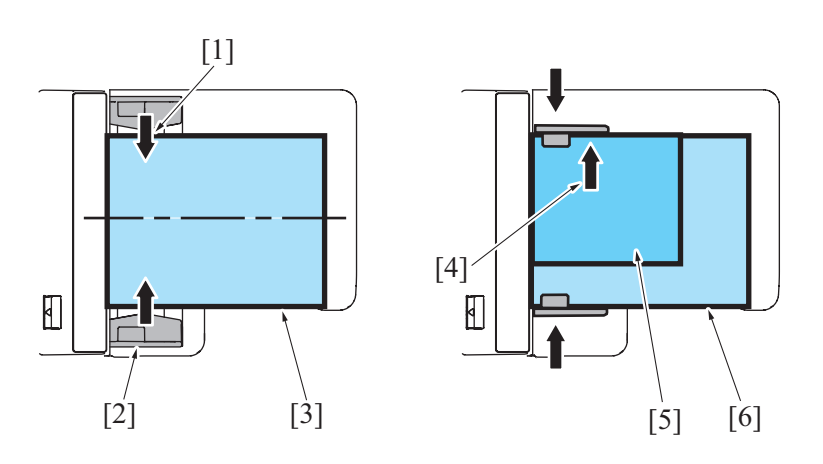

| [1] | Adjust the document width guide plates (center alignment) | [2] | Document width guide plates                                                                                 |
|-----|-----------------------------------------------------------|-----|----------------------------------------------------------------------------------------------------|
| [3] | Original (standard mode)                                  | [4] | Align the original with narrow width with the rear side of the document width guide plates (rear alignment) |
| [5] | Original with narrow width (mixed original mode)          | [6] | Original with wide width (mixed original mode)                                                              |

#### (1) Detecting the width of the original

- The width of the original is set on the document feed tray will be detected by the document width sensor.
- A variable resistor is incorporated in the document width sensor. Its resistance value varies in association with the movement of the document width guide.
- The original is to be loaded in the document feed tray by aligning it with reference to the center of the document feed tray in the standard mode. In the mixed original mode, the original is aligned to the rear side.

#### (2) Detecting the length of the original

- The length of the original is set on the document feed tray will be detected by the document length sensor/1 and /2.
- The document length sensor/1 is a transmission type, while document length sensor/2 is a reflection type. The document length sensor/1 is detected by two actuators, that is, actuator 1 and actuator 2.
- When the document feed tray is not loaded with any originals, document length sensor/1 is blocked. When an original is loaded and only actuator 1 is pressed, document length sensor/1 is unblocked. When both actuator 1 and actuator 2 are pressed, a blocked document length size sensor/1 is detected by actuator 2.

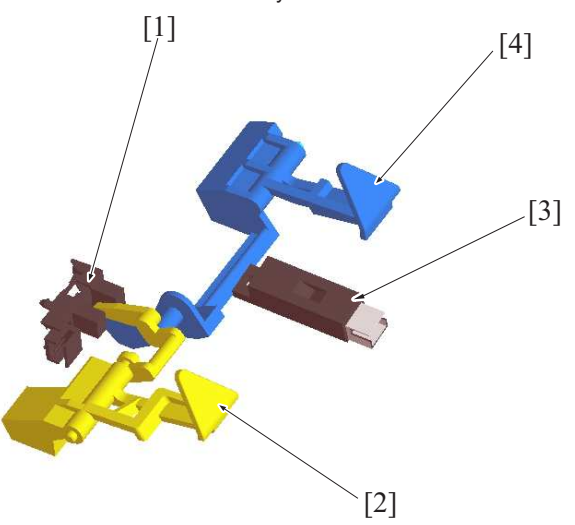

| [1] | Document length size sensor/1 (PS8) | [2] | Actuator 1 |
|-----|-------------------------------------|-----|------------|
| [3] | Document length size sensor/2 (PS9) | [4] | Actuator 2 |

#### (3) Detecting the width of the original (in the mixed original/AMS mode)

• In the mixed original/AMS mode, no width is determined on the document feed tray; rather, the width is detected while the originals are being fed. Three mixed original sensors are disposed at positions immediately after the document feed section, functioning to detect the width of the original.

#### (4) Detecting the length of the original (in the mixed original/AMS mode)

• In the mixed original/AMS mode, no length is determined on the document feed tray; rather, the length of the original is calculated and determined based on the period of time during which the document reading sensor remains activated.

#### (5) Document feed tray size detection

• The original size is determined by the combination of the results of detection made of the width and length of the original.

| Se                  | nsor                | Original size |           |           |           |  |  |
|---------------------|---------------------|---------------|-----------|-----------|-----------|--|--|
| Document length     | size sensor/2 (PS9) | OFF           | OFF       | Reflector | Reflector |  |  |
| Document length :   | size sensor/1 (PS8) | Blocked       | Unblocked | Unblocked | Blocked   |  |  |
| Document width size | 114.5 mm            | Postcard      | B5S       | A4S       | A3        |  |  |
| sensor (VR1)        | 136 mm              | B6S           | B5S       | A4S       | A3        |  |  |
|                     | 163 mm              | A5S           | B5S       | A4S       | A3        |  |  |
|                     | 190.6 mm            | B5S           | B5S       | A4S       | A3        |  |  |
|                     | 236.5 mm            | A5            | LetterS   | A4S       | Foolscap  |  |  |
|                     | 266.2 mm            | B5            | B4        | B4        | B4        |  |  |
|                     | 286.2 mm            | Letter        | Ledger    | Ledger    | Ledger    |  |  |
|                     | (307 mm)            | A4            | A3        | A3        | A3        |  |  |

#### 3.3.4 Pick-up roller up/down control

#### (1) Up control

- When a job is completed, the document feed motor starts rotating backward. Then, the swing arm mounted on the same shaft as the document feed roller is rotated backward to thereby raise the document pick-up roller to the standby position.
- The document pick-up roller is fixed at the raised position by a torque limiter of the paper drive section.
- When the swing arm is raised to the standby position, the document stopper is lowered by its own weight and fixed by the lock pawl of the swing arm. The document stopper is unlocked when the swing arm lowers.
- The document stopper has two functions: one, to align the leading edges of the originals loaded in the standby state; and, two, to prevent the leading edge of the original from advancing over the pick-up position into the feed section.

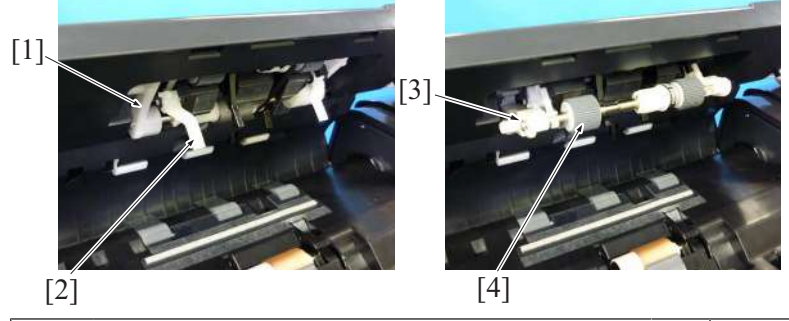

| [1] | Swing arm (standby position) | [2] | Document stopper        |
|-----|------------------------------|-----|-------------------------|
| [3] | Swing arm (feed position)    | [4] | Document pick-up roller |

#### (2) Down control

- When the start key is pressed, the document feed motor starts rotating forward. The rotation shaft of the swing arm mounted on the same shaft as the document feed roller is rotated forward, so that the document pick-up roller is lowered to the feed position.
  The document stopper is unlocked when the swing arm lowers.
- The document stopper is unlocked when the swing arm low

#### 3.3.5 Document feed/separation control

- · When the start key is pressed, the document feed motor starts rotating forward, so that the document feed roller rotates forward.
- The rotation shaft of the swing arm mounted on the same shaft as the document feed roller is rotated forward, so that the document pick-up
  roller is lowered to the feed position. The document pick-up roller is rotated by a drive belt to thereby feed the original onto the document
  feed roller.

#### (1) Separation/feed operation

- 1. The document separation roller is pressed up against, and driven by, the document feed roller. A torque limiter is mounted on the shaft of the document separation roller.
- 2. The acting pressure of the document feed roller/document separation roller/torque limiter serves as the limit torque for preventing double feed.
- 3. When there is no original or only one sheet of original between the document separation roller and the document feed roller, the limit torque is exceeded and the document separation roller follows the rotation of the document feed roller.
- 4. If there are two or more sheets of original between the document separation roller and the document feed roller, the limit torque is greater than the friction force of the original, so that the document separation roller stops rotating.
- 5. Because of the stationary document separation roller, the lower sheet of original in contact with the document separation roller is not fed in, so that the first sheet of original is original separated from the second sheet of original.

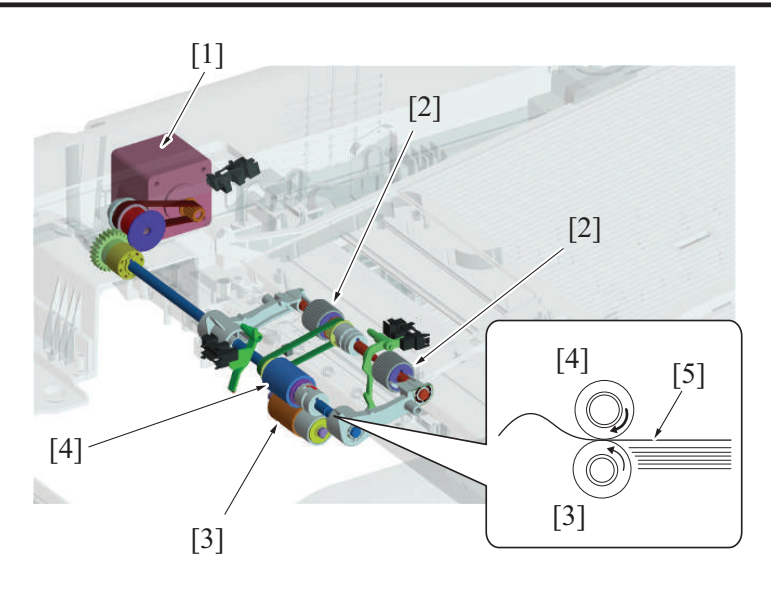

| [1] | Document feed motor (M2)   | [2] | Document pick-up roller |
|-----|----------------------------|-----|-------------------------|
| [3] | Document separation roller | [4] | Document feed roller    |
| [5] | Original                   | -   | -                       |

# (2) Periodically replaced parts

- The document pick-up roller, document feed roller, and document separation roller are periodically replaced parts.
- At replacing the rollers, the paper feed assy (document pick-up roller + document feed roller) and document separation roller must be replaced at the same time.
- Otherwise, the document pick-up roller, document feed roller, and document separation roller must be replaced at the same time.
- None of the document pick-up rollers, document feed rollers, and document separation roller are provided with a new article detection mechanism. When the three rollers are replaced with new ones, the "ADF Feed" counter must be reset to zero using [Service Mode] -> [Counter] -> [Life].
- The number of times the DF has been subjected to paper feed operations can be checked with the "ADF Feed" counter of the Service Mode.

Periodical replacement cycle

Paper feed operations 200,000 times

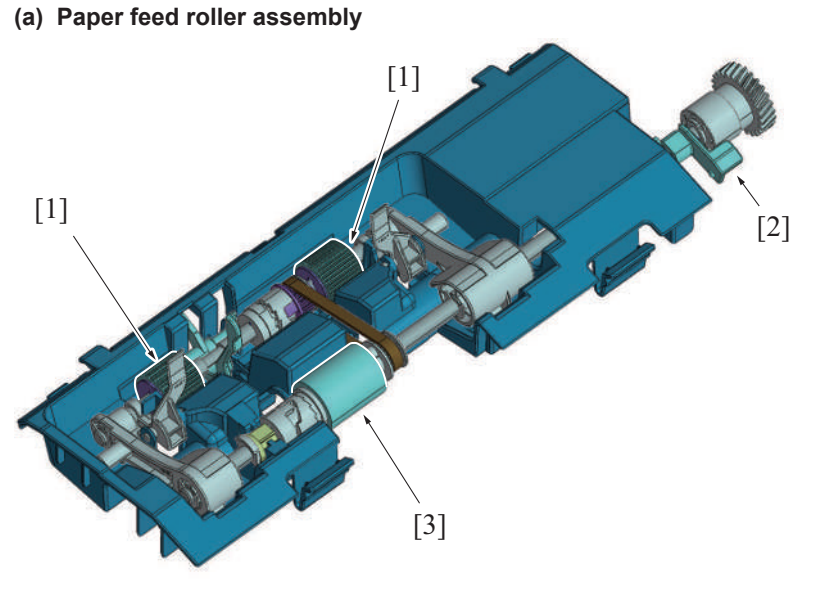

| [1] | Document pick-up roller | [2] | Paper feed assembly lock lever |
|-----|-------------------------|-----|--------------------------------|
| [3] | Document feed roller    | -   | -                              |

#### (b) Document feed roller / Document pick-up roller

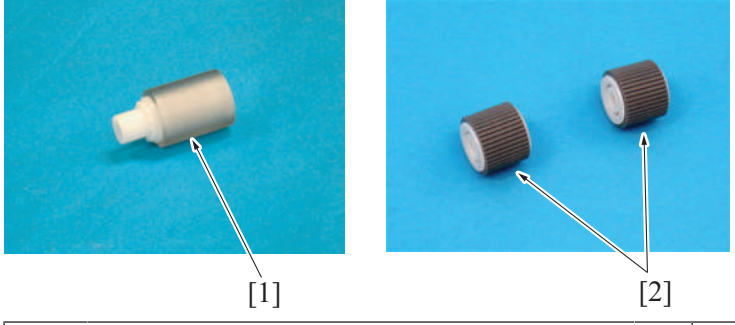

[1] Document feed roller

Document pick-up roller

[2]

#### (c) Document separation roller

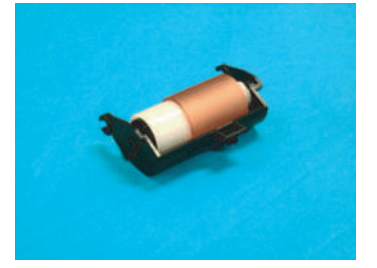

#### 3.3.6 Document separation roller pressure switching mechanism

- As a solution to misfeed problems when they occur, the pressure of the document separation roller can be changed as necessary.
- Inserting a spacer into a space below the spring that applies pressure to the document separation roller will increase the pressure.
- The pressure may be set in two steps selectable according to the direction in which the spacer is inserted.
- The spacer is disposed beside the document separation roller.

#### 3.3.7 Double feed detection

- As DF-714 is equipped with a sensor, it is possible to detect originals double feed.
- At double feed detection, the passing originals come in contact with ultrasonic waves. Depending on the amount of unblocked ultrasonic waves, it can be determined whether originals are double feed.
- Double feed detection uses a detection board that is configured with one pair of a receiver and a transmitter.

#### (1) Double feed detection control

- Originals come into contact with ultrasonic waves that are transmitted from the multi feed detection board/TX (transmitter). The ultrasonic waves are received on the multi feed detection board/RX (receiver).
- The ultrasonic waves attenuate due to the air layer between originals when originals are double feed.
- The voltage at the receiver is checked. A determination of original double feed is made if the voltage is the same as or less than a predetermined value.
- The following lists the type of originals that can be detected for double feed.
- Originals with weight of 35 to 210 g/m<sup>2</sup> (9 5/16 to 55 7/8 lb). Other types of originals may not be detected properly when double feed occurs.

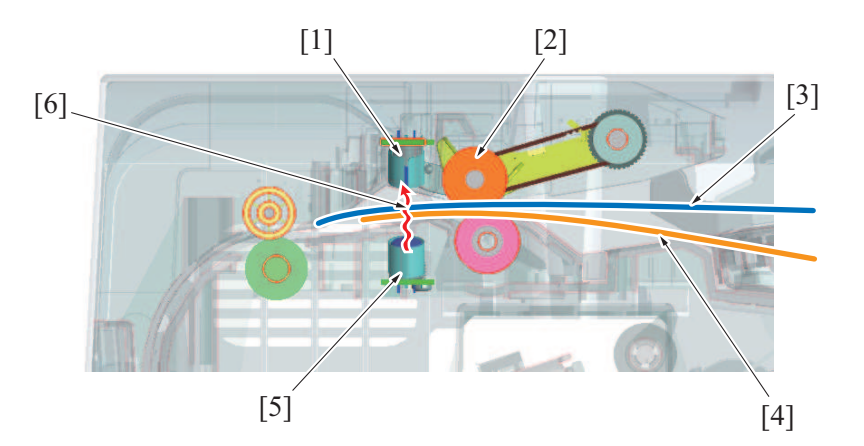

| [1] | Multi feed detection board/RX (MFDB/RX) | [2] | Feed roller          |
|-----|-----------------------------------------|-----|----------------------|
| [3] | Scanned original                        | [4] | Double feed original |
| [5] | Multi feed detection board/TX (MFDB/TX) | [6] | Ultrasonic waves     |

#### (2) Operation after double feed detection

- The following two operations are available when double feeds are detected.
- The desired operation can be selected from [Switch No. 121] in [Service Mode] -> [System 2] -> [Software Switch Setting]. • Stop transporting the double feed originals at the time that the double feed is detected.
  - The software switch settings value is "Bit assignment 00000000 / HEX assignment 00".

Discharge the fed originals after a double feed is detected and then stop feeding paper.
 The software switch settings value is "Bit assignment 00000010 / HEX assignment 02".

#### (3) Double feed detection adjustment

- Sensitivity adjustment of the multi feed detection sensor is performed at the time of installing or replacing the double feed detection kit.
- Sensitivity adjustment of the multi feed detection sensor is performed from [Service Mode] -> [ADF] -> [Multi Feed DetectionAdj.].

#### 3.4 Document registration section

#### 3.4.1 Drive

- Timing at which to start transporting the original is controlled using the registration motor.
- The original is pressed against the registration roller and registration roll. This forms a loop in the original to thereby correct any skew in the original.
- Mixed original sensor/1, /2, and /3 detect width of the originals in the mixed original mode.

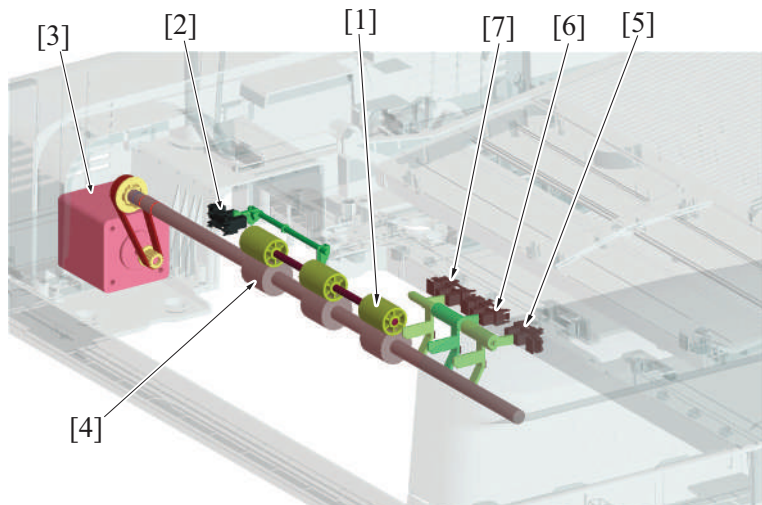

| [1] | Registration roll              | [2] | Document registration sensor (PS3) |
|-----|--------------------------------|-----|------------------------------------|
| [3] | Registration motor (M3)        | [4] | Registration roller                |
| [5] | Mixed original sensor/3 (PS12) | [6] | Mixed original sensor/2 (PS11)     |
| [7] | Mixed original sensor/1 (PS10) | -   | -                                  |

#### 3.4.2 Document registration outline

- The registration motor provides the drive for the registration roller.
- The original will create a loop between the document feed roller and the registration roller when the original is being conveyed in order to correct the skew.

# 3.4.3 Document registration loop formation process

- 1. The registration sensor detects the leading edge of the original.
- 2. The registration roller remains stationary.
- 3. Because the document feed roller continues rotating to feed the original, a loop is formed at the leading edge of the original.
- 4. The loop corrects skew in the original.
- 5. The registration roller is started to rotate to transport the original.

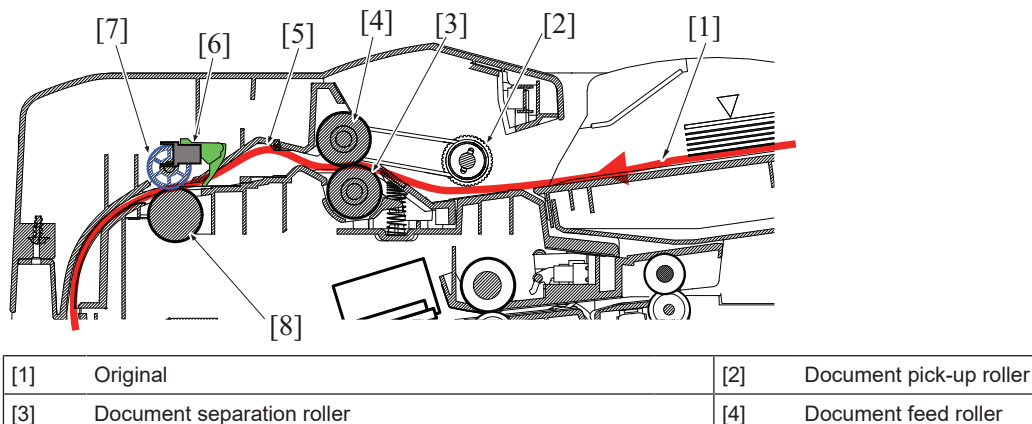

| [5] | Loop formation    | [6] | Registration sensor (PS3) |
|-----|-------------------|-----|---------------------------|
| [7] | Registration roll | [8] | Registration roller       |

# 3.5 Document reading section

#### 3.5.1 DRIVE

#### (1) Document reading drive

- The document reading motor drives the document reading section.
- The document reading roll is equipped with a pressure/release mechanism. The pressure is released when the trailing edge of the original moves past the roller.

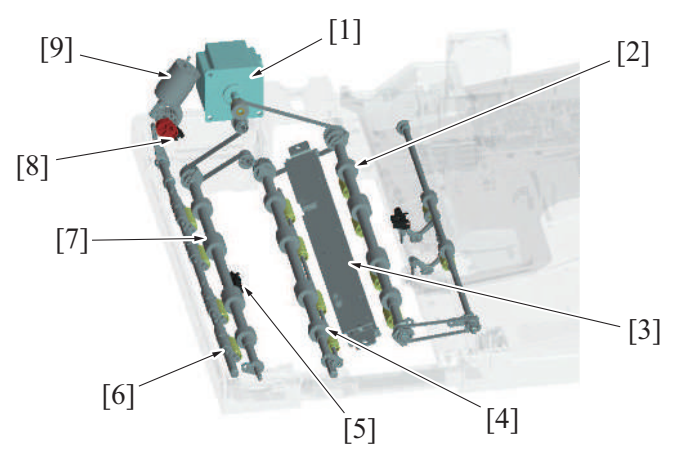

| [1] | Document reading motor (M1)       | [2] | Document reading roller 3          |
|-----|-----------------------------------|-----|------------------------------------|
| [3] | CIS module (CIS)                  | [4] | Document reading roller 2          |
| [5] | Document reading sensor (PS6)     | [6] | Document reading roll              |
| [7] | Document reading roller 1         | [8] | Reading roll position sensor (PS4) |
| [9] | Reading roller release motor (M4) | -   | -                                  |

#### (2) Document reading glass / CIS glass cleaning drive

- The document reading glass cleaning brush is rotated by the document reading glass cleaning motor and the glass surface is thereby cleaned.
- The CIS cleaning brush is rotated by the CIS cleaning motor and the CIS surface is thereby cleaned.
- The position of the cleaning brush is detected by the document reading glass cleaning sensor and the CIS cleaning sensor.

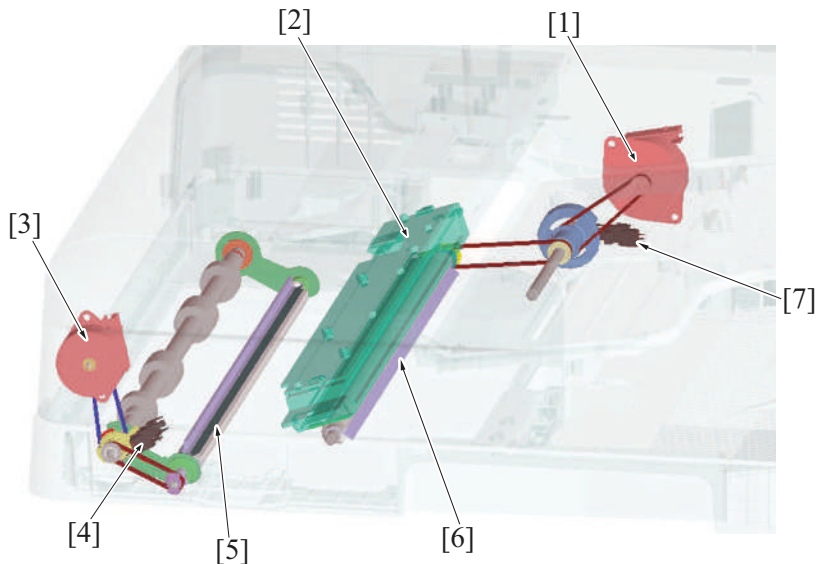

| [1] | CIS cleaning motor (M5)                    | [2] | CIS module (CIS)                              |
|-----|--------------------------------------------|-----|-----------------------------------------------|
| [3] | Document reading glass cleaning motor (M6) | [4] | Document reading glass cleaning sensor (PS13) |
| [5] | Document reading glass cleaning brush      | [6] | CIS glass cleaning brush                      |
| [7] | CIS cleaning sensor (PS7)                  | -   | -                                             |

#### 3.5.2 Document reading section

- The document reading motor provides the drive for document reading roller 1, 2, 3, and the document exit roller.
- The original transported from the document registration section will be transported to the document exit section by document reading roller 1, 2, 3, and the document exit roller.

 When the leading edge of the original moves past the document reading roller 1, the document reading sensor (reflector type) disposed downstream of the roller detects the original. The length of the original is also detected based on the period of time during which the sensor remains activated.

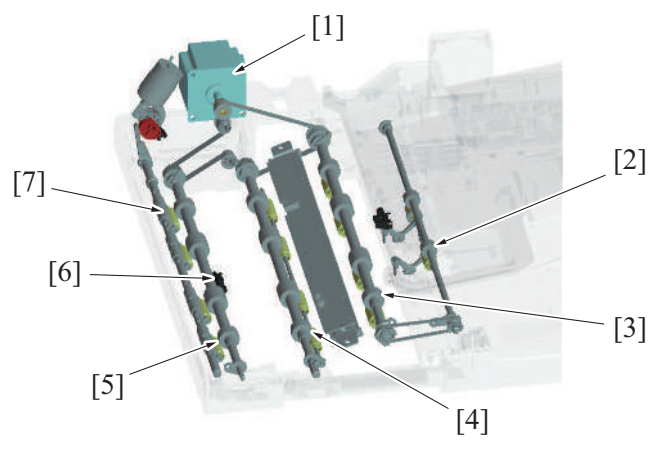

| [1] | Document reading motor (M1) | [2] | Document exit roller          |
|-----|-----------------------------|-----|-------------------------------|
| [3] | Document reading roller 3   | [4] | Document reading roller 2     |
| [5] | Document reading roller 1   | [6] | Document reading sensor (PS6) |
| [7] | Document reading roll       | -   | -                             |

#### 3.5.3 Document reading roll pressure/release control

When the trailing edge of the original moves past document reading roller 1, document reading roller 1 acts to push the original, so that the document transport speed increases instantaneously. This results in an image being read unevenly. (Fluctuations in the document transport speed)

To prevent this problem from occurring, the document reading roll is released using the reading roller release motor. When the document reading roll is released, no thrust force is transmitted to the original.

After the document reading roll is released, the original is transported only by rollers locating downstream of a reading position.

#### (1) Pressure/release operation

- When the reading roller release motor is energized, the pressure/release gear is rotated and the cam mounted on the same shaft as the pressure/release gear is rotated.
- The cam pushes the lever, and the document reading roll is pushed to the document reading roller.
- The pressure/release gear is provided with a semi-circular light blocking plate. When the gear rotates a half turn, the reading roll position sensor is unblocked and blocked. Then, a condition is detected in which the document reading roll is released. (Blocked: released; unblocked: pressed)

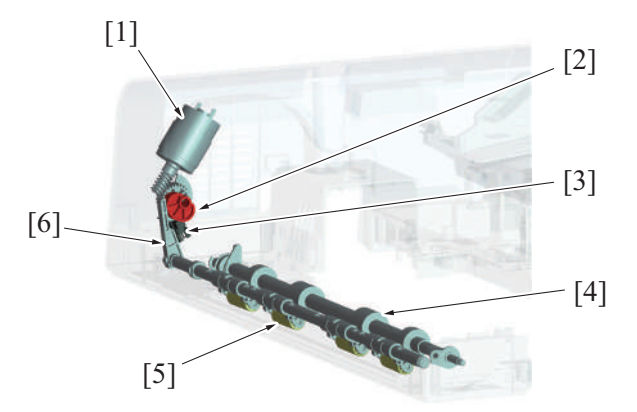

| [1] | Reading roller release motor (M4)  | [2] | Cam                       |
|-----|------------------------------------|-----|---------------------------|
| [3] | Reading roll position sensor (PS4) | [4] | Document reading roller 1 |
| [5] | Document reading roll              | [6] | Lever                     |

# 3.5.4 Document reading front guide

- Open the document reading guide to free documents that are trapped between the document reading roller 1 and the document reading roll.
- Open the document reading guide to clean the document reading roller 1 and the document reading sensor flock fabric.
- A spring is mounted to the document reading guide, therefore holding it by one hand is required at the time of handling a document. After you finished handling the document, release the hand holding the guide and return the guide to its normal position.
- No open-close sensor is mounted to the document reading guide.

Scanner side-view drawing

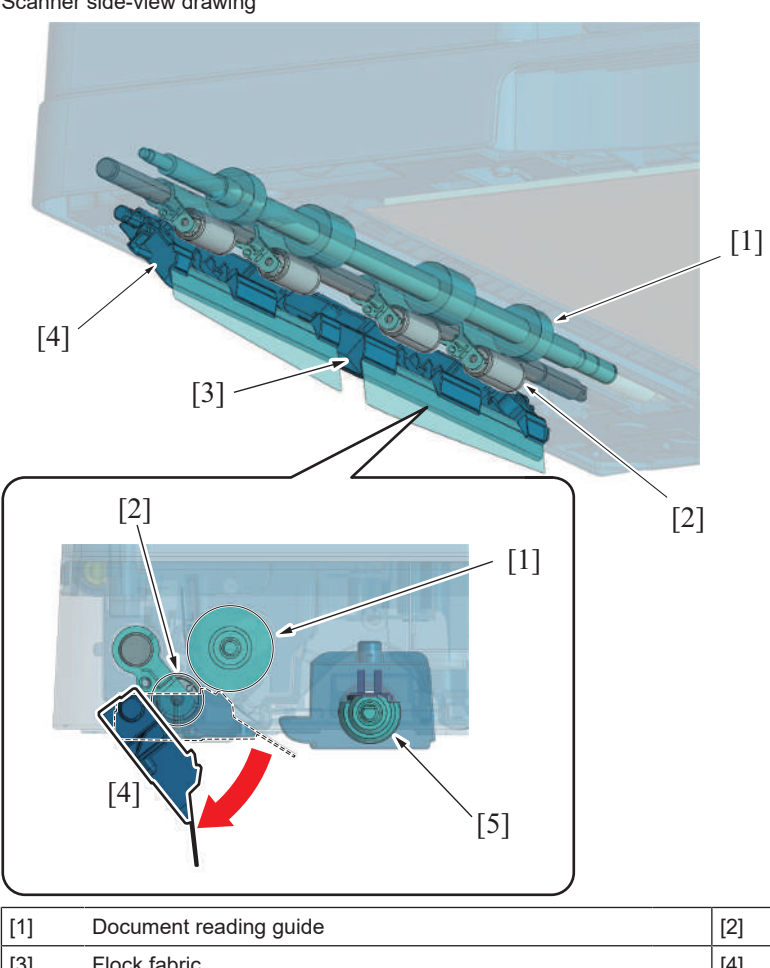

| [1] | Document reading guide                 | [2] | Document reading roller 1 |
|-----|----------------------------------------|-----|---------------------------|
| [3] | Flock fabric                           | [4] | Document reading roll     |
| [5] | Document reading glass cleaning roller | -   | -                         |

#### 3.5.5 Document reading glass cleaning mechanism

#### (1) DF original glass cleaning

- A line can occur in the image read from the original if the DF original glass is contaminated with dust or dirt. The DF original glass cleaning mechanism prevents this fault from occurring.
- A half face of the document reading glass cleaning roller is provided with the document reading glass cleaning brush. While the original is being read, the document reading glass cleaning brush faces up. When the DF original glass is to be cleaned, the document reading glass cleaning roller rotates, so that the document reading glass cleaning brush faces the DF original glass.
- The document reading glass cleaning roller rotates to remove dust sticking to the DF original glass.
- The document reading glass cleaning roller is rotated by the document reading glass cleaning motor. During cleaning, the document reading glass cleaning roller rotates forward (counterclockwise in the illustration) and, when the job is completed, it rotates backward (clockwise in the illustration).
- The drive coupling gear is provided with a light blocking plate. As the gear rotates, the document reading glass cleaning sensor is unblocked and blocked. This detects the document reading glass cleaning brush at its home position. (Unblocked: original reading position; Blocked: home position)

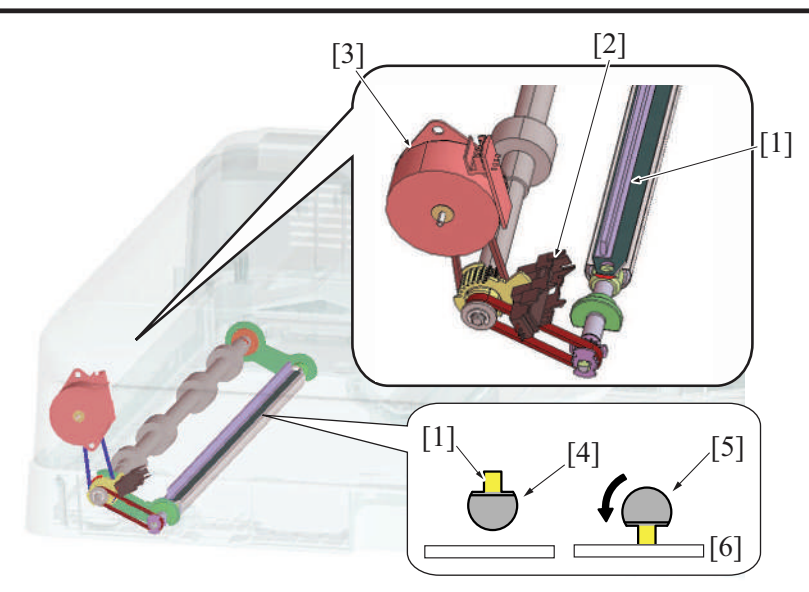

| [1] | Document reading glass cleaning brush                      | [2] | Document reading glass cleaning sensor (PS13)          |
|-----|------------------------------------------------------------|-----|--------------------------------------------------------|
| [3] | Document reading glass cleaning motor (M6)                 | [4] | Document reading glass cleaning roller (home position) |
| [5] | Document reading glass cleaning roller (cleaning position) | [6] | DF original glass                                      |

# (2) DF original glass cleaning operation

| Condition          |                                           | Cleaning operation                                                                                                    |  |  |
|--------------------|-------------------------------------------|----------------------------------------------------------------------------------------------------|--|--|
| Predrive operation | Power ON                                  | Rotates the document reading glass cleaning brush one complete turn to check for its                                                                                                    |  |  |
|                    | Existing from sleep                       | correct operation. (forward rotation)                                                                                                    |  |  |
| Start key ON       | Before starting reading                   | Rotates the original reading glass cleaning brush one complete turn to perform cleaning. (forward rotation: default setting)                                                                                                    |  |  |
|                    | During reading                            | Rotates the document reading glass cleaning brush one complete turn to perform cleaning for every two originals during continuous reading of originals. (forward rotation)                                                                                                    |  |  |
|                    |                                           | Rotates the document reading glass cleaning brush three complete turns to perform cleaning for each original during continuous reading of originals, if [Original Settings] -> [Despeckle] is selected. (forward rotation) Because the document reading glass cleaning brush is rotated three complete turns to perform the cleaning, however, the original-to-original distance is widened than at normal timing. This results in reduced productivity in reading the originals. |  |  |
|                    | No docume<br>reading of o<br>Settings] -> | No document glass cleaning sequence is performed between originals during continuous reading of originals, if [System2] -> [ADF Scan Glass Contamin. Set.] -> [Feed Cleaning Settings] -> [0] is selected in the Service Mode.                                                                                                    |  |  |
|                    | After completing reading<br>last original | The document reading glass cleaning brush tends to curl if repeatedly operated in one direction only, resulting in poor cleaning performance. To straighten the brush, it is rotated one complete turn in the backward direction when reading of the last original is completed. (backward rotation)                                                                                                    |  |  |

#### 3.5.6 CIS original reading mechanism

The back side of the original is read by the CIS (contact image sensor) module. The image data read by the CIS is transferred to the main • body.
The CIS original reading section consists of the CIS module and CIS power supply.
The light source of CIS module has used LED.

| [   | 1                       |     |                |
|-----|-------------------------|-----|----------------|
|     |                         |     |                |
| [1] | CIS module (CIS)        | [2] | Cleaning brush |
| [3] | CIS cleaning motor (M5) | -   | -              |
|     |                         |     |                |

• A cleaning brush to which a white plate is affixed is disposed on the side opposite the CIS module.

• "Document passage" is performed at the home position.

• "Shading correction", "gain adjustment", and "ADF Scan Glass Contamin. Sensitivity" are made using the shading surface.

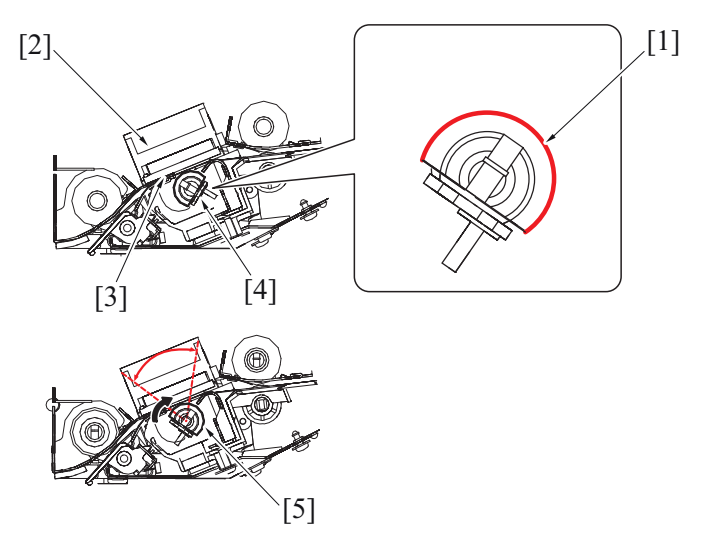

| [1] | White plate affixed                         | [2] | CIS module (CIS)               |
|-----|---------------------------------------------|-----|--------------------------------|
| [3] | CIS glass                                   | [4] | Cleaning brush (Home position) |
| [5] | Cleaning brush (Shading correction surface) | -   | -                              |

#### 3.5.7 CIS control when power is turned ON

- 1. The LEDs of CIS are turned ON.
- 2. The cleaning brush is detected at its home position.
- 3. The cleaning brush is rotated and brought to a stop at the gain adjustment position.
- The gain adjustment is made twice with the cleaning brush at that position.
- 4. After the adjustments, the LEDs are turned OFF.

5. The cleaning brush is rotated and brought to a stop at the home position.

\* The same control is performed when the main body exits from the sleep mode.

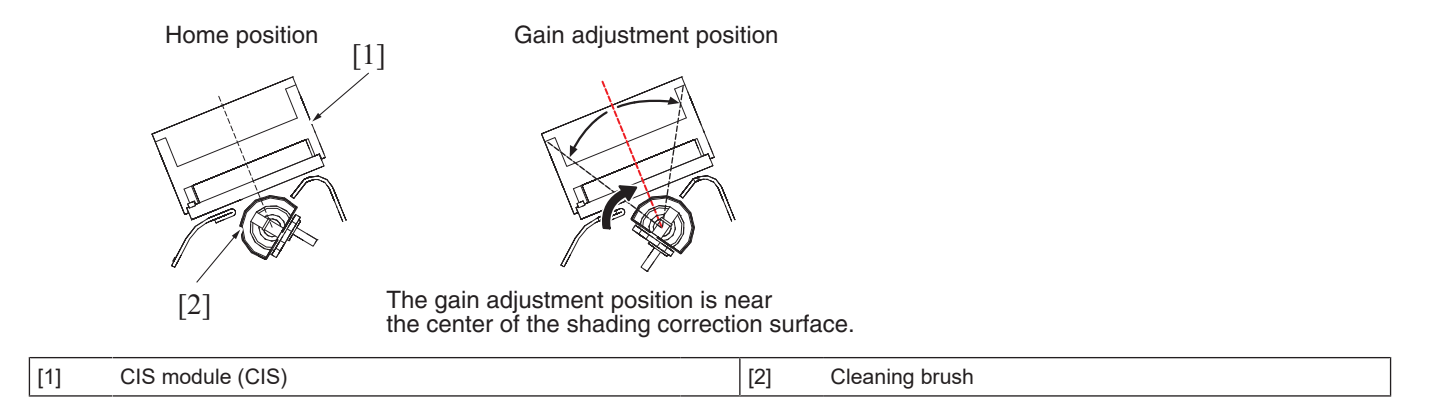

#### 3.5.8 CIS control when the document is loaded

1. The cleaning brush is detected at its home position.

- 2. The LEDs of CIS are turned ON.
- 3. The cleaning brush is rotated one complete turn.
- 4. The LEDs are turned OFF.
- 5. The cleaning brush is rotated and brought to a stop at the home position.

#### NOTE

No operation is performed when the document is loaded if the following function is selected using the service mode: [System 2] - > [ADF Scan Glass Contamin. Set.] -> [Back Side] -> [ADF Scan Glass Contamin. Sensitivity] -> [Not Set].

#### 3.5.9 CIS control when the start key is pressed

• This control is performed only in the 2-sided original reading mode.

#### (1) Before a print cycle / back side reading

- 1. The cleaning brush is detected at its home position.
- 2. The LEDs of CIS are turned ON.
- The cleaning brush is rotated three complete turns. The cleaning brush cleans the CIS glass during its first turn. The cleaning brush uses the shading correction surface to perform the shading correction during its second and third turn.
- 4. With the LEDs ON, the cleaning brush is brought to a stop at its home position (waiting for the original).
- 5. The back side of the original is read as the original moves over the CIS.

#### (2) During a print cycle (operation between originals after reading)

The brush cleaning operation is normally performed each time the original is read.

If a print cycle produces a large number of printed pages continuously, however, either the cleaning operation or the shading correction operation is performed.

The shading correction operation is performed at predetermined intervals during a multiprint cycle in order to maintain an appropriate shading correction value.

#### (a) Cleaning operation

- 1. The cleaning brush is rotated one complete turn.
- (The cleaning brush normally makes one turn, but makes three turns in the despeckle mode.)
- 2. With the LEDs ON, the cleaning brush is brought to a stop at its home position (waiting for the original).

#### (b) Shading correction operation

- The cleaning brush is rotated three complete turns. The cleaning brush cleans the CIS glass during its first turn. The cleaning brush uses the shading correction surface to perform the shading correction during its second and third turn. The shading correction is performed (a total of twice).
- 2. With the LEDs ON, the cleaning brush is brought to a stop at its home position (waiting for the original).

Home position

Shading correction surface

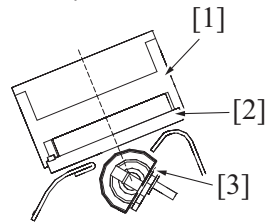

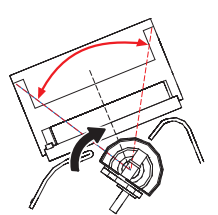

The original is passed with the cleaning brush at its home position.

The shading correction is performed using the shading correction surface.

| [1] | CIS module (CIS) | [2] | CIS glass |
|-----|------------------|-----|-----------|
| [3] | Cleaning brush   | -   | -         |

#### (c) After the print cycle

- 1. After the reading sequence, the LEDs are turned OFF.
- 2. The cleaning brush is turned backward (to tame the brush).
- 3. The cleaning brush is brought to a stop when its home position is detected.
- 4. The cleaning brush perform "ADF Scan Glass Contamin. Sensitivity".
  - The LEDs are turned ON. The cleaning brush is rotated four complete turns.
    - The cleaning brush cleans the CIS glass during its first turn.
  - The cleaning brush uses the shading correction surface to perform the shading correction during its second and third turn. The shading correction is performed (a total of twice).
  - The cleaning brush uses the shading correction surface to perform "ADF Scan Glass Contamin. Sensitivity" during its fourth turn.
  - The cleaning brush is brought to a stop at its home position.
  - The LEDs are turned OFF.

NOTE

Steps of 4 is not performed if [Service Mode] -> [System 2] -> [ADF Scan Glass Contamin. Set.] -> [Back Side] -> [ADF Scan Glass Contamin. Sensitivity] -> [Not Set] is selected

#### 3.5.10 CIS glass contamination prevention control

#### (1) CIS glass cleaning

- The CIS glass is cleaned only when two sides of the original are to be read.
- When the back side cleaning motor is energized, the cleaning brush is rotated to remove dust and dirt from the surface of the CIS glass.
  Cleaning of the front side takes place at timing different from that of cleaning of the back side and the cleaning of the back side sources
- its power drive differently from the front side.
- The cleaning brush at its home position is detected by the CIS cleaning sensor.

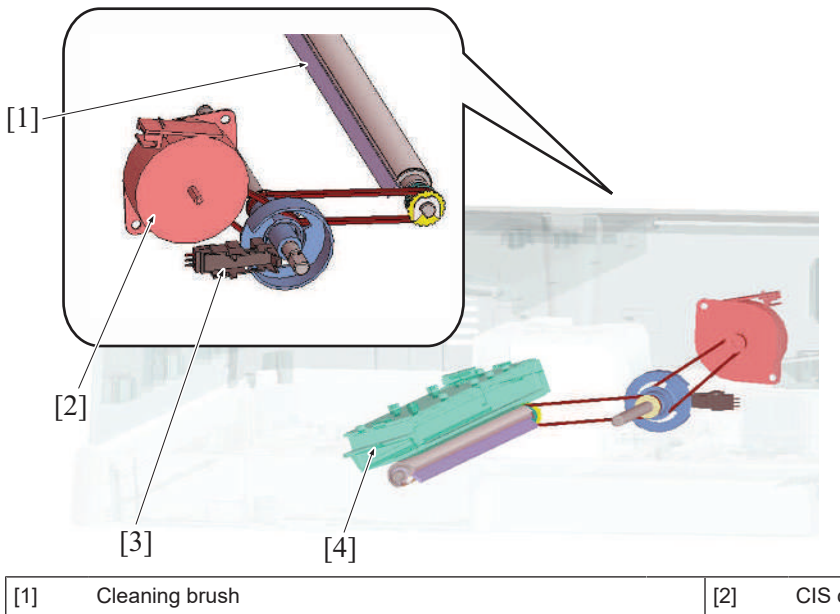

| [1] | Cleaning brush            | [2] | CIS cleaning motor (M5) |
|-----|---------------------------|-----|-------------------------|
| [3] | CIS cleaning sensor (PS7) | [4] | CIS module (CIS)        |

#### 3.5.11 CIS cover

- During a misfeed clearing procedure, the CIS cover can be opened by releasing the lever.
- The CIS cover sensor is unblocked when the lever is released.

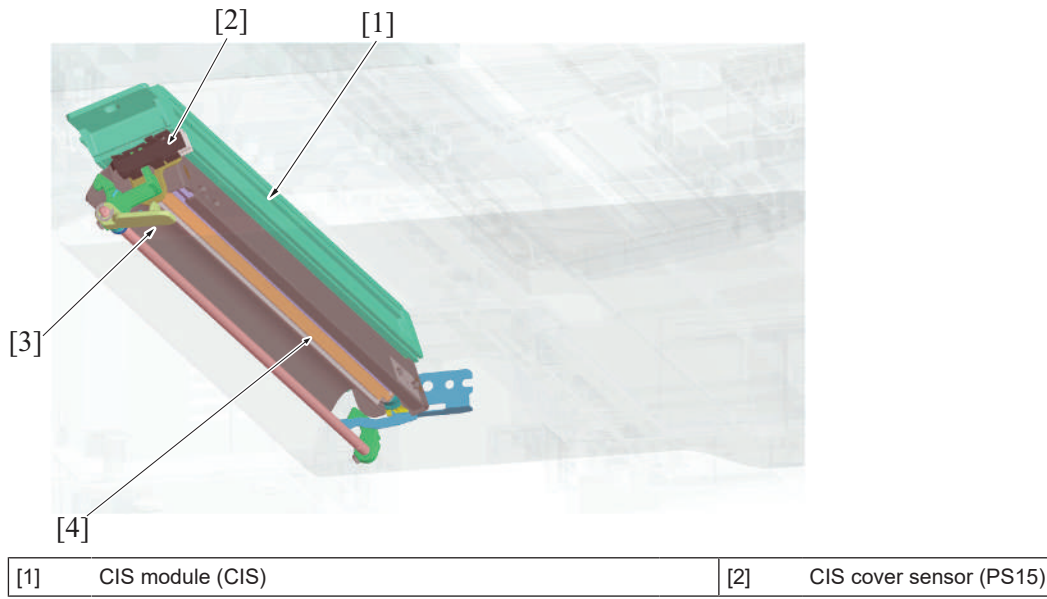

[3] Lever

#### [4] CIS cleaning roller

# 3.6 Document exit section

#### 3.6.1 Drive

• The document reading motor drives the document exit section.

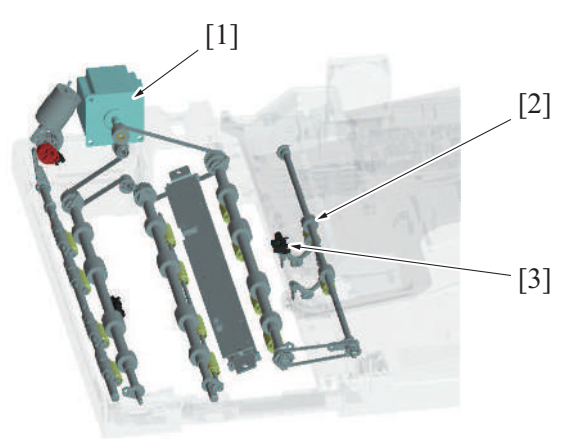

| [1] | Document reading motor (M1) | [2] | Document exit roller |
|-----|-----------------------------|-----|----------------------|
| [3] | Document exit sensor (PS5)  | -   | -                    |

#### 3.6.2 Document exit mechanism

- The document reading motor provides the drive for the document exit roller. (the same drive source as that for the document reading . section)
- As the document exit roller rotates forward, the original fed off from the document reading section is fed into the document exit tray.
- The original is exited to be detected by the document exit sensor.

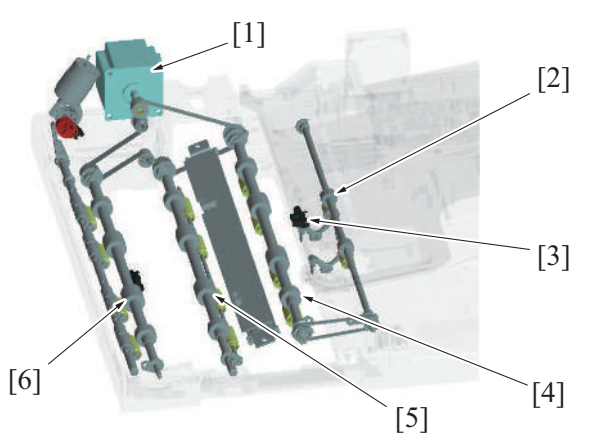

| [1] | Document reading motor (M1) | [2] | Document exit roller      |
|-----|-----------------------------|-----|---------------------------|
| [3] | Document exit sensor (PS5)  | [4] | Document reading roller 3 |
| [5] | Document reading roller 2   | [6] | Document reading roller 1 |

#### 3.6.3 Faxed document stamp function

- Mounting the optional "Stamp unit SP-501" allows a stamp to be placed on a faxed document.
- The stamp solenoid located upstream of the document exit roller is energized when the original is about to be fed out and the stamp mounted on the solenoid plunger is pressed against the surface of the original. This places a faxed mark (+) on the surface of the original. This function is enabled when [System2] -> [Stamp] -> [Set] (default setting: Unset) is turned ON using the Service Mode and the user selects [Application] -> [TX Stamp] (default setting: OFF) on the "Scan/Fax" screen.
- This function is not used for "Copy" or "Scan".

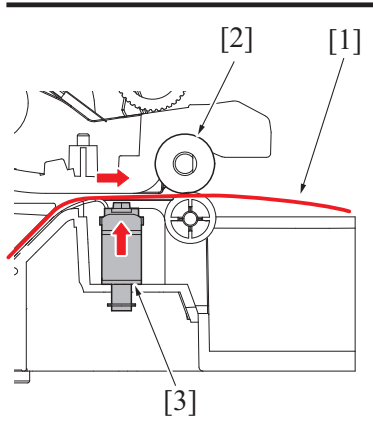

| [1] | Original            | [2] | Document exit roller |
|-----|---------------------|-----|----------------------|
| [3] | Stamp unit (SP-501) | -   | -                    |

# 3.7 Open/close detection section

#### 3.7.1 Document exchange detection control

- An angle detection mechanism is provided to detect the operation of exchanging originals when the DF is used as the original cover of the main body.
- When the DF is raised to a predetermined angle or more, the detection lever is pushed up by a spring. The angle sensor that has been blocked by the detection lever is now unblocked. It is, as a result, detected that the DF "is raised to a predetermined angle or more".
- When, on the other hand, the DF is lowered to a predetermined angle or less, the detection lever is pushed down. Then, the angle sensor, which has been unblocked, is blocked, so that it is detected that the DF "is lowered to a predetermined angle or less".
- When the DF state undergoes changes from a condition of being fully lowered to a condition of "being raised to a predetermined angle or more" and then to a condition of "being lowered to a predetermined angle or less", it is determined that "an original is placed manually on the original glass". Then the original size detection control will be started.

#### 3.7.2 DF open/close detection

- The magnet is installed to detect the open/close status of the DF on the main body side.
- The original cover sensor on the main body will turn ON by the magnet when lowering the DF.

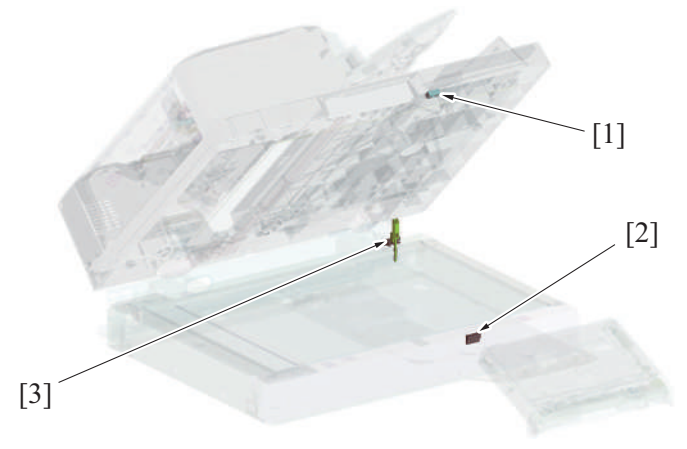

| [1] | Magnet               | [2] | Original cover sensor (RS201) |
|-----|----------------------|-----|-------------------------------|
| [3] | Angle sensor (PS202) | -   | -                             |

# 3.8 Cooling inside the unit mechanism

- The DF cooling fan motor functions to cool the inside of DF, DF control board, and document feed motor in the DF.
- · It discharges heat generated inside the DF out through the exhaust port.

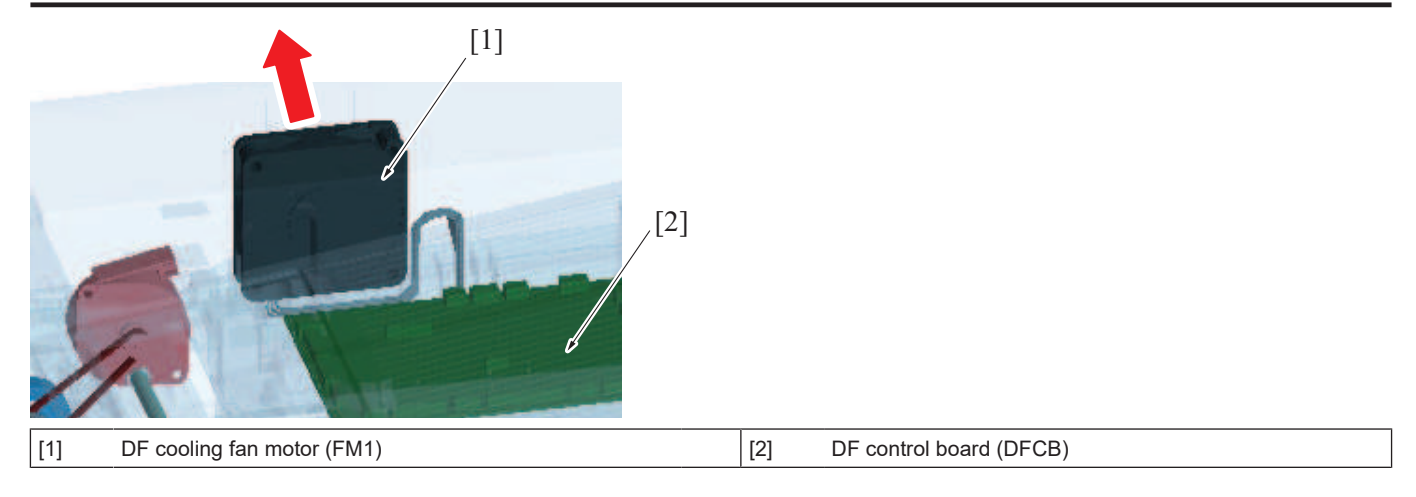

# 3.9 DF skew adjustment mechanism

#### 3.9.1 DF Skew (Front) adjustment mechanism

- The document feeder is installed to the scanner section of the machine and fixed with two hinges.
- The hinge on the right side of the machine is equipped with a DF skew (Front) adjustment mechanism.
  Turn the adjusting screw to move hinges backward or forward. It changes the relative installing position of the machine is a screw to move hinges backward or forward.
- Turn the adjusting screw to move hinges backward or forward. It changes the relative installing position of the machine and DF. Also, it corrects the inclination of the first side image that is scanned using the CCD unit on the scanner section of the machine.

#### (1) Hinge on the right side of the machine (front)

- Tighten the hinge fixing screw and turn the adjustment screw to move the hinge forward or backward. (The DF mounting plate is secured to the machine, therefore the hinge moves forward and backward)
- If the hinge moves towards the front side of the machine, the scale that is engraved on the hinge appears. (+ direction)
- If the hinge moves towards the rear side of the machine, the scale that is engraved on the hinge is hidden. (- direction)
- The amount of adjustment is read on a scale. (Default: 4 scales)
- The amount of correction to the hinge can be automatically measured through reading the adjustment chart in [ADF] -> [Skew Measurement] -> [Skew(Front)] of Service Mode.

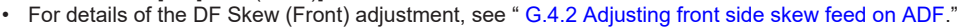

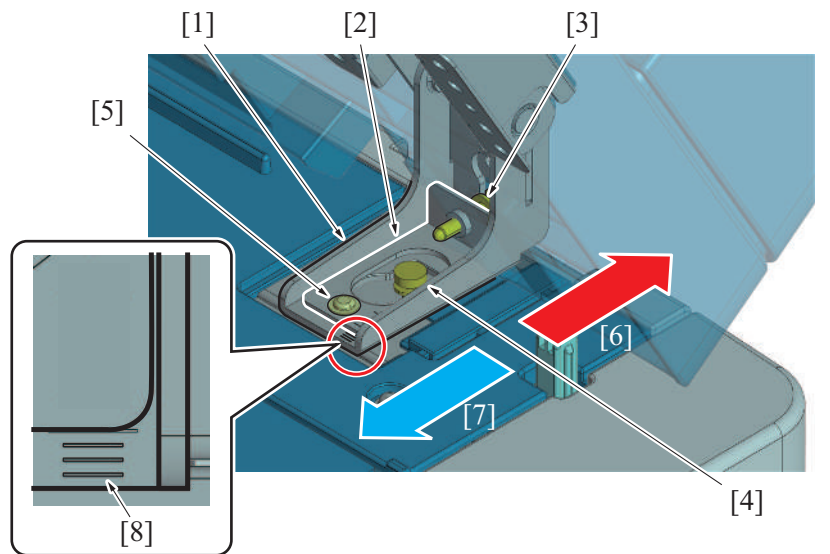

| [1] | Machine right-side hinge                                      | [2] | DF mounting plate                                                         |
|-----|---------------------------------------------------------------|-----|---------------------------------------------------------------------------|
| [3] | Adjustment screw                                              | [4] | DF mounting plate fixing screw: Fixes the DF fixing plate to the machine. |
| [5] | Hinge fixing screw: Fixes the hinge to the DF mounting plate. | [6] | Hinge movement direction: -                                               |
| [7] | Hinge movement direction: +                                   | [8] | Adjustment scale                                                          |

# (2) Hinge on the right side of the machine (rear) Image: Second Second

#### (3) Adjustment direction conceptual drawing

Upper view

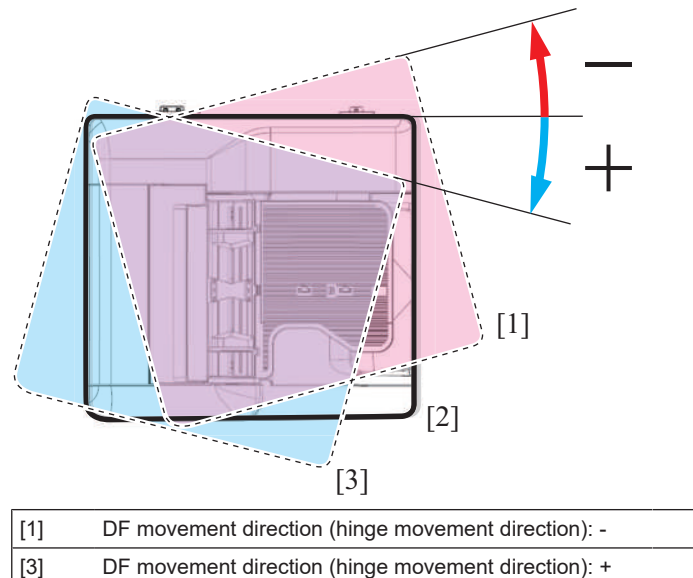

#### 3.9.2 DF Skew(Back) adjustment mechanism

- The DF skew (Back) adjustment mechanism is provided in the CIS module mounting area on the front DF frame.
- Rotation of the adjusting dial moves the CIS module left-right. It changes the relative position of the DF frame and CIS module. Also, it corrects the inclination of the second-side image that is scanned from the CIS module.

#### (1) CIS module mounting area

• Loosen the two CIS adjusting plate fixing screws and turn the adjusting dial to move the adjusting plate left-right. The CIS module moves together.

[2]

Reference position

- Turn the adjusting dial to the right to move the adjusting plate (CIS module) right (+)
- Turn the adjusting dial to the left to move the adjusting plate (CIS module) left (-)
- Read the adjustment amount from the reference line position. (Default: Center)
- The CIS adjusting plate correction amount can be measured automatically through scanning the adjustment chart in [ADF] -> [Skew Measurement] -> [DFSkew(Back)] of Service Mode.

For details of the DF Skew (Back)) adjustment, see "G.4.3 Adjusting back side skew feed on ADF."

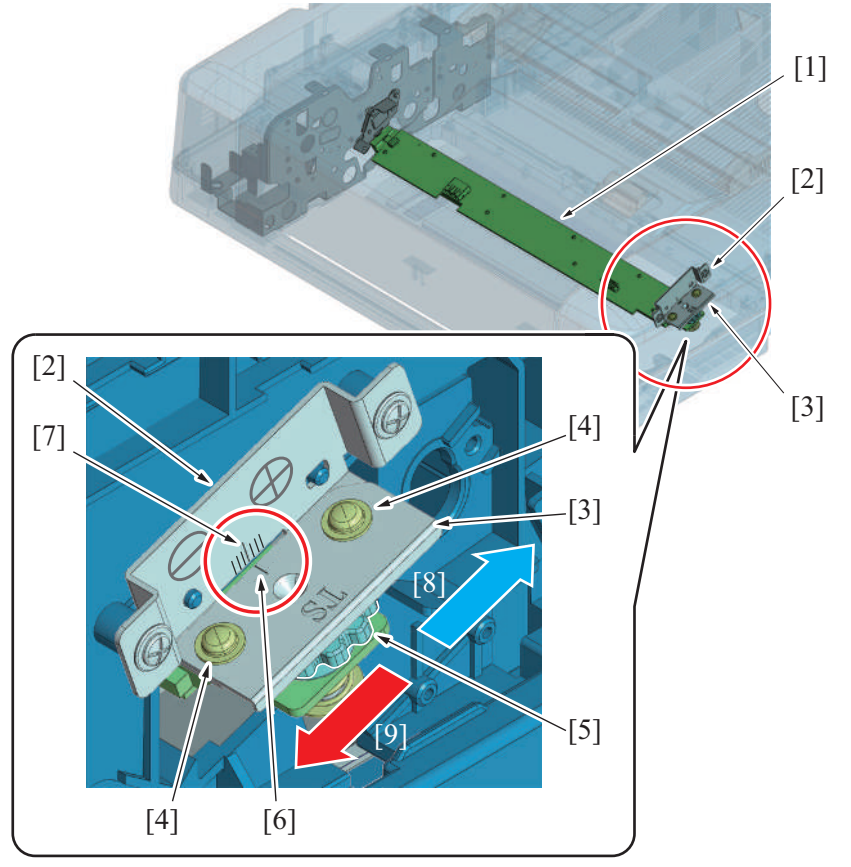

| [1] | CIS module (CIS)                        | [2] | Reference plate                          |
|-----|-----------------------------------------|-----|------------------------------------------|
| [3] | CIS adjusting plate                     | [4] | CIS adjusting plate fixing screw         |
| [5] | Adjusting dial                          | [6] | Reference line                           |
| [7] | Adjustment scale                        | [8] | CIS module movement direction: + (right) |
| [9] | CIS module movement direction: - (left) | -   | -                                        |

# (2) Adjustment direction conceptual drawing

Upper view

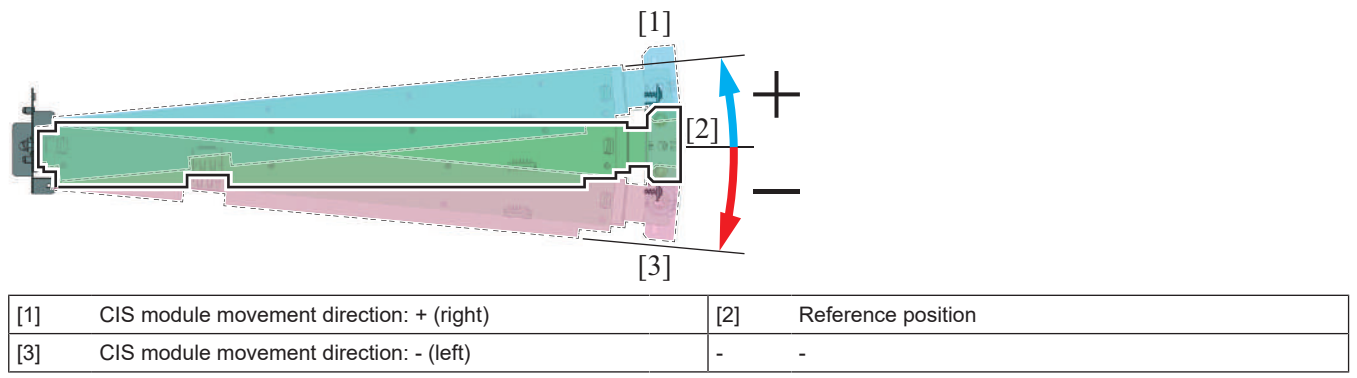

# 4. PC-116/PC-216

# 4.1 CONFIGURATION

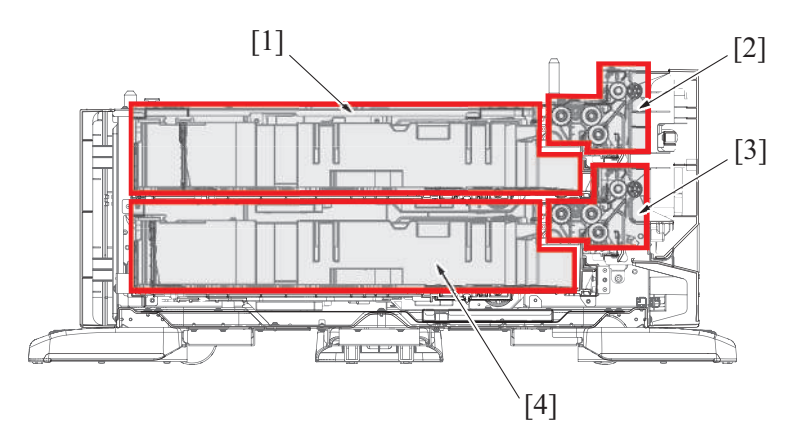

| [1] | Paper feed tray section (tray 3) | [2] | Tray 3 paper feed section            |
|-----|----------------------------------|-----|--------------------------------------|
| [3] | Tray 4 paper feed section (*)    | [4] | Paper feed tray section (tray 4) (*) |

• \*: PC-216 only

# 4.2 PAPER PATH

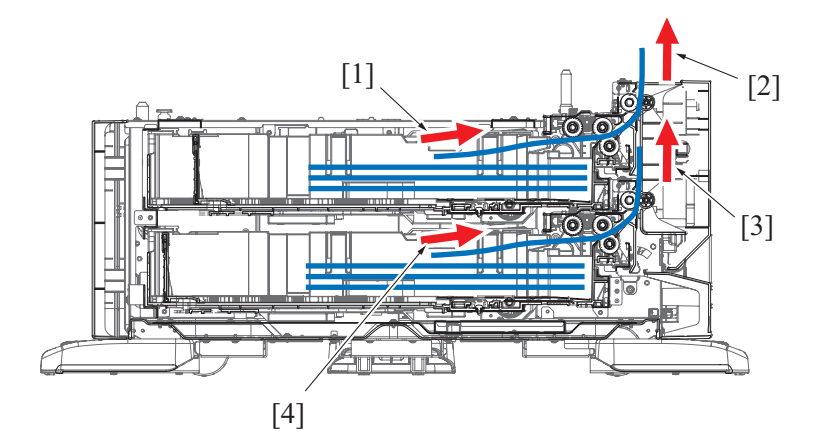

| [1] | Paper feed from tray 3 | [2] | Transportation to main body |
|-----|------------------------|-----|-----------------------------|
| [3] | Vertical transport (*) | [4] | Paper feed from tray 4 (*)  |

• \*: PC-216 only

# 4.3 DRIVE

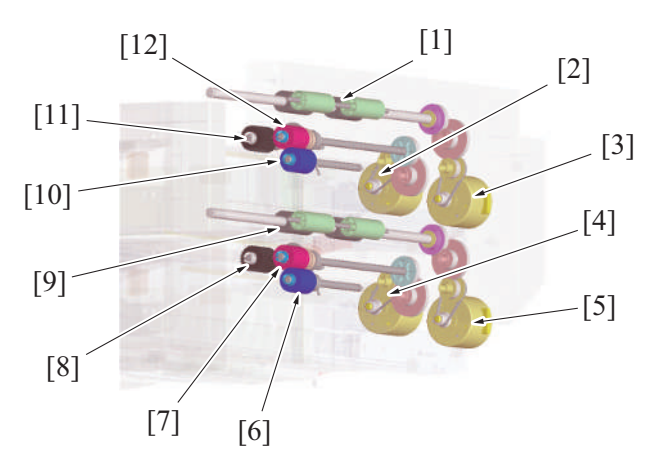

| [1] | Tray 3 vertical transport roller       | [2] | Tray 3 paper feed motor (M111) |
|-----|----------------------------------------|-----|--------------------------------|
| [3] | Tray 3 vertical transport motor (M112) | [4] | Tray 4 paper feed motor (M121) |
| [5] | Tray 4 vertical transport motor (M122) | [6] | Tray 4 separation roller       |
| [7] | Tray 4 feed roller                     | [8] | Tray 4 pick-up roller          |

| [9]  | Tray 4 vertical transport roller | [10] | Tray 3 separation roller |
|------|----------------------------------|------|--------------------------|
| [11] | Tray 3 pick-up roller            | [12] | Tray 3 feed roller       |

• \*: Tray 4 is for PC-216 only.

# 4.4 Paper feed section

# 4.4.1 Paper feed drive mechanism

• Tray 3 has a paper feed drive mechanism having the same arrangement as that of tray 4.

• The paper feed motor drives the pick-up roller and feed roller to take up and feed a sheet of paper into the main body.

- · Then, the vertical transport motor transports the paper through the vertical transport section.
- The pick-up roller takes up sheets of paper and the feed roller and separation roller ensure that only one sheet of paper is separated and fed into the main body.
- The tray is raised to cause the paper to push the pick-up roller. This raises the upper limit detection actuator, so that the upper limit is detected.
- The paper empty sensor detects when paper in the drawer runs out.

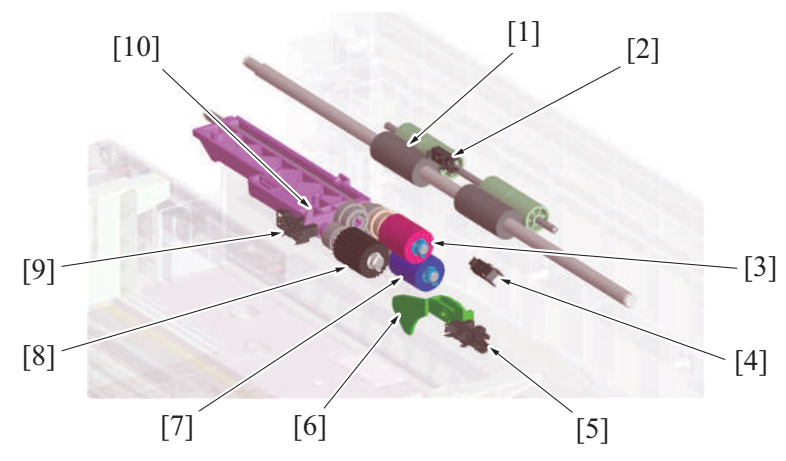

| [1] | Vertical transport roller                                              | [2]  | Tray 3 vertical transport sensor (PS113)<br>Tray 4 vertical transport sensor (PS123) |
|-----|------------------------------------------------------------------------|------|--------------------------------------------------------------------------------------|
| [3] | Feed roller                                                            | [4]  | Tray 3 paper feed sensor (PS112)<br>Tray 4 paper feed sensor (PS122)                 |
| [5] | Tray 3 paper empty sensor (PS114)<br>Tray 4 paper empty sensor (PS124) | [6]  | Empty detection actuator                                                             |
| [7] | Separation roller                                                      | [8]  | Pick-up roller                                                                       |
| [9] | Tray 3 upper limit sensor (PS116)<br>Tray 4 upper limit sensor (PS126) | [10] | Upper limit detection actuator                                                       |

#### 4.4.2 Roller retract mechanism

#### (1) Pick-up roller retract mechanism

- A mechanism to retract the pick-up roller is provided, in order to avoid damaging stacked paper when the paper feed tray is inserted.
- When the paper feed tray is open, the retraction lever in the back of the machine presses the pick-up roller up to the retract position.
- When the pick-up roller is in the retract position, paper cannot be damaged as the pick-up roller does not make contact with the stacked paper.
- Closing the paper feed tray presses the retraction lever to move the pick-up roller to the a position such that it can supply paper.

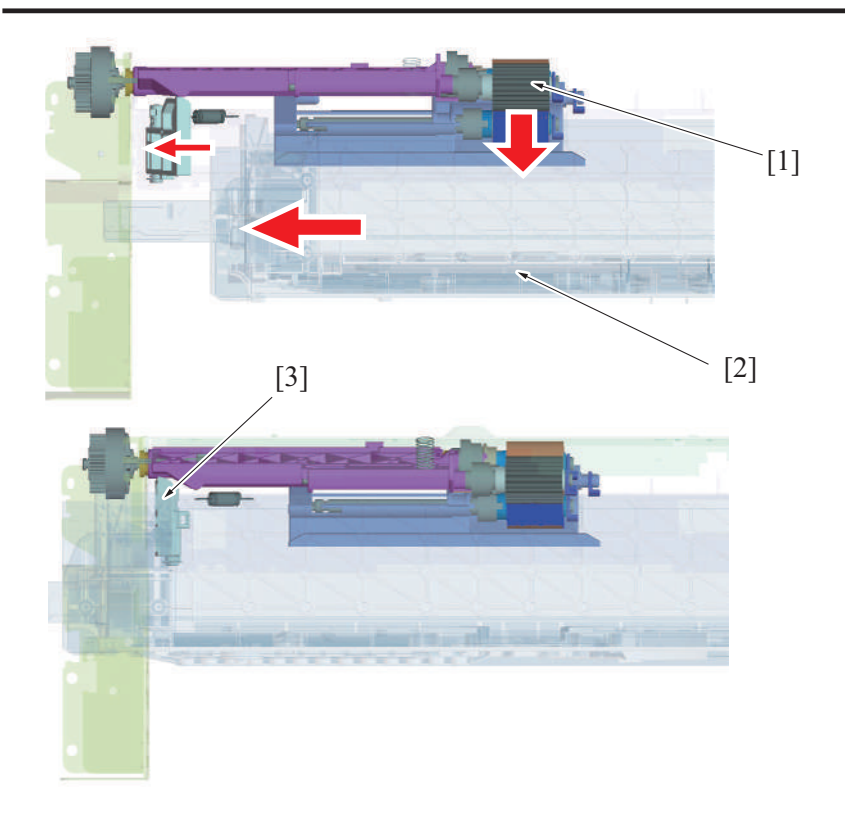

| [1] | Pick-up roller   | [2] | Paper Tray |
|-----|------------------|-----|------------|
| [3] | Retraction lever | -   | -          |

#### (2) Separation roller retract mechanism

- A mechanism to pressure/release the separation roller is provided. It prevents the paper that is remained in the machine from being damaged or spilling out into the machine.
- Ribs on the paper feed tray pass over the top of the separation roller holder protrusion when the tray is opened or closed. It releases the separation roller and feed roller.
- Paper that is caught between the rollers is released through releasing separation roller and feed roller. It helps prevent paper from accumulating inside the machine.
- When the feed tray is closed completely, the tray ribs and separation roller holder protrusion do not interfere with each other. This design pressures the separation roller and feed roller to supply paper.

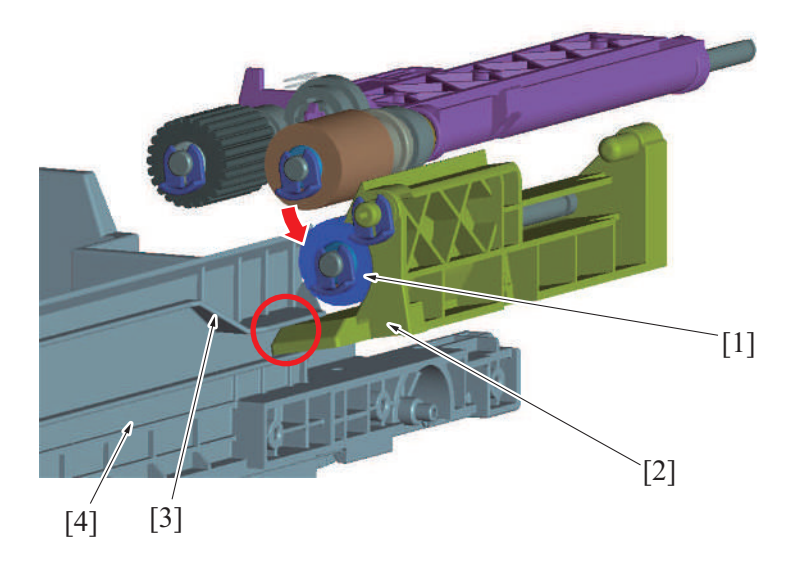

| [1] | Separation roller | [2] | Separation roller holder |
|-----|-------------------|-----|--------------------------|
| [3] | Rib               | [4] | Paper Tray               |

#### 4.4.3 Paper lifting motion

- The energized lift-up motor raises the paper lifting plate.
- The paper stack of the tray pushes up the pick-up roller.
- When the upper limit position is detected by the upper limit sensor, it stops raising the paper lifting plate.

#### (1) When the drawer is slid in

- 1. The FD paper size board of each tray detects whether the drawer is slid in or out.
- 2. When the FD paper size board is activated, the lift-up motor is energized to thereby raise the paper lifting plate.
- 3. The paper lifting plate goes up and the top surface of the paper stack pushes up the pick-up roller.
- 4. The lifting motion stops as soon as the upper limit sensor detects the upper limit position.

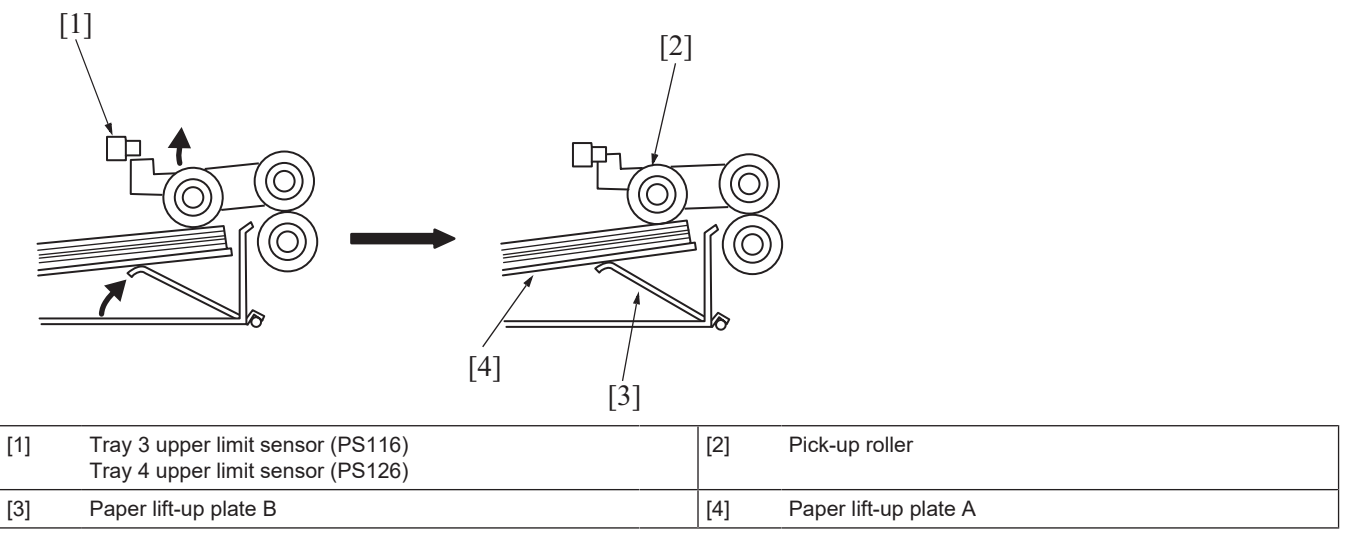

#### (2) During a print cycle

- 1. When the paper amount decreases, lowering the pick-up roller during the print cycle, the upper limit sensor is unblocked and the paper lifting plate goes up.
- 2. The lift-up motor is driven until the upper limit sensor is blocked again.

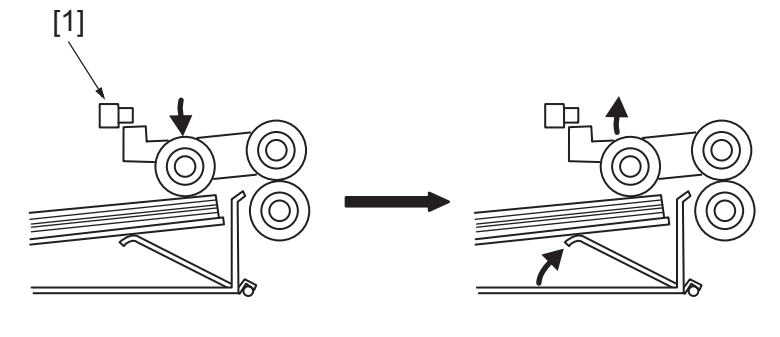

| [1] | Tray 3 upper limit sensor (PS116) | - |  |
|-----|-----------------------------------|---|--|
|     | Tray 4 upper limit sensor (PS126) |   |  |

#### 4.5 Paper feed tray section

#### 4.5.1 Paper size detection

- When the paper length guide of the drawer is moved, the circular paper length detection plate located on the bottom of the drawer turns.
- The paper length is detected by the lever that operates in conjunction with the paper length detection plate, and four paper length detection sensors on the FD paper size board.
- Moving the paper width guide activates or deactivates two paper width detection sensors on the CD paper size board through the cutout in the lever.
- The combination of the four paper length detection sensors and two paper width detection sensors that are either activated or deactivated, determines the size of the paper loaded in the drawer.
- The sensor on the FD paper size board detects whether the drawer is open or not.
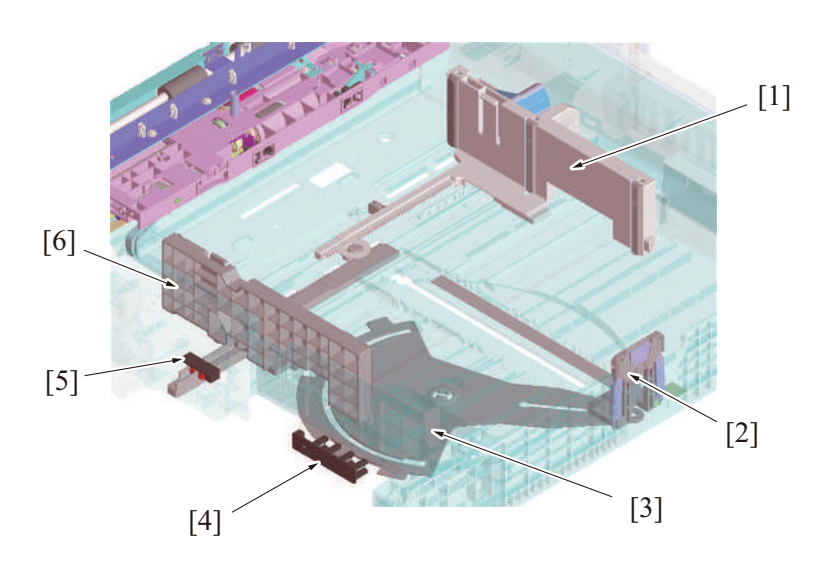

| [1] | Paper width guide (front)                                                    | [2] | Paper length guide                                                           |
|-----|------------------------------------------------------------------------------|-----|------------------------------------------------------------------------------|
| [3] | Paper length detection plate                                                 | [4] | Tray 3 FD paper size board (FDPSB/3)<br>Tray 4 FD paper size board (FDPSB/4) |
| [5] | Tray 3 CD paper size board (CDPSB/3)<br>Tray 4 CD paper size board (CDPSB/4) | [6] | Paper width guide (rear)                                                     |

## 4.5.2 Paper feed tray locking mechanism

• The paper feed tray is provided with a locking mechanism.

## (1) Unlocking the paper feed tray

- By drawing the lever on the back of handle to the front, the tray lock lever equipped on the right side of the paper feed tray is disengaged.
- Rollers are provided for the right and left tray rails. They reduce the operating force required for sliding in/out the paper feed tray.

#### (2) Locking the paper feed tray

- Pushing the paper feed tray all the way toward the rear will allow the paper feed tray to be slid into the machine.
- When the paper feed tray is inserted all the way in place, the tray lock lever equipped on the right side of the paper feed tray locks the tray in place.
- To prevent false detection, the paper feed tray is equipped with a spring in the rear that pushes the tray back out if the tray is not inserted all the way in place.

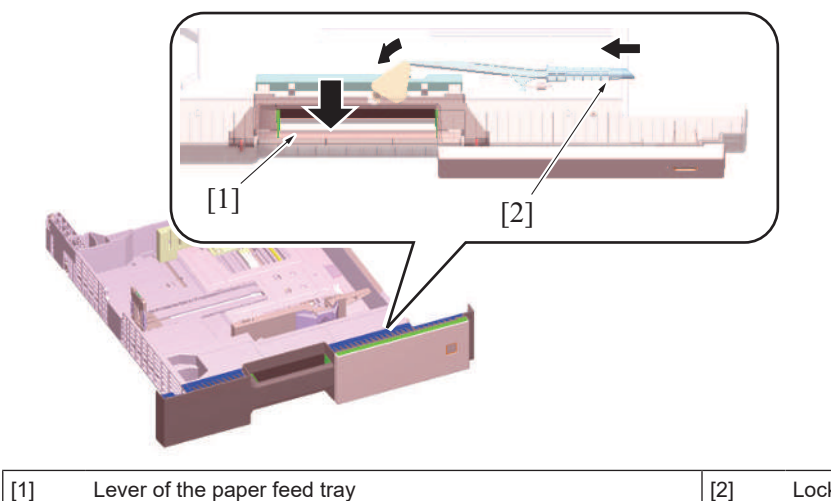

Lock lever

## 4.5.3 Paper feed tray stopper release mechanism

- The paper feed tray is equipped with a stopper mechanism.
- When paper is placed, the stopper prevents the paper feed tray from falling off from the machine even if it is pulled out.
- The paper feed tray can be removed if paper is remained inside the machine at the time of handling a paper jam or a misfeed.

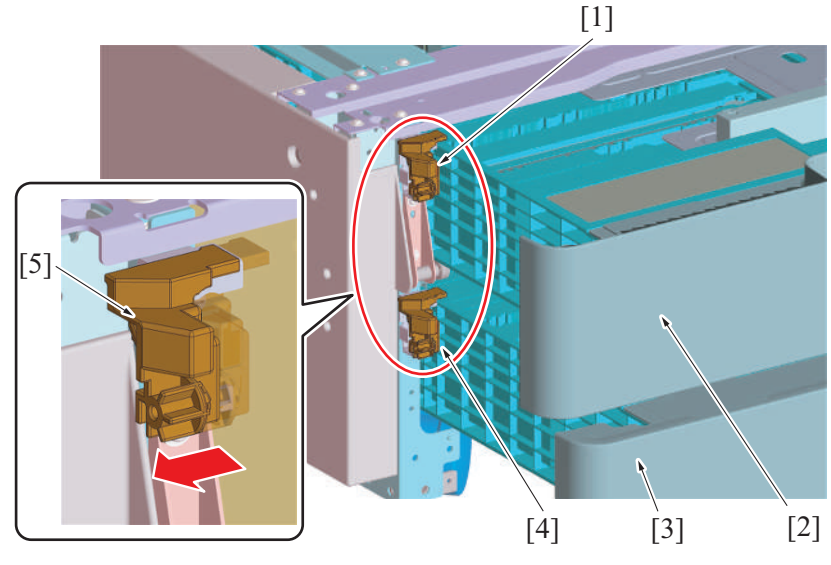

| [1] | Tray 3 stopper       | [2] | Tray 3         |
|-----|----------------------|-----|----------------|
| [3] | Tray 4               | [4] | Tray 4 stopper |
| [5] | Tray stopper release | -   | -              |

## (1) Releasing the paper feed tray stopper

• Press the stopper on its left side, the stopper lock will be released.

## (2) Locking the paper feed tray stopper

- Press the stopper on its right side, the stopper lock will be locked. **NOTE** 
  - A mechanism is provided to push and lock the stopper through closing the paper tray to its home position even if you forget to lock it. (Mechanism to prevent forgetting lock)

## 4.5.4 Remaining paper display mechanism

- The amount of remaining paper is indicated by the LED on the right side of each tray and by the screen of the control panel.
- The estimate amount of paper for near empty is around 50 sheets.

## (1) Display state

| Tray status | Empty | Near empty    | Other status<br>(During lifting-up and with tray not being<br>set included) |  |  |  |  |  |  |
|-------------|-------|---------------|-----------------------------------------------------------------------------|--|--|--|--|--|--|
| LED status  | Lit   | OFF/Blink (*) | OFF                                                                         |  |  |  |  |  |  |

• \*: The near empty display may be OFF or Blink as set from [Machine State LED Setting] in [Service Mode] -> [System 1].

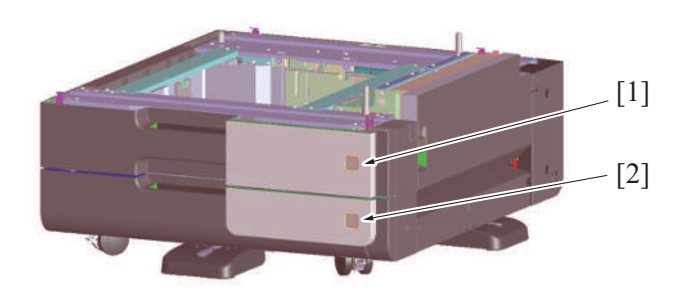

| [1] Tray 3 paper remaining amount display LED | [2] Tr | ray 4 paper remaining amount display LED (*) |
|-----------------------------------------------|--------|----------------------------------------------|
|-----------------------------------------------|--------|----------------------------------------------|

• \*: PC-216 only

# 5. PC-416

# 5.1 CONFIGURATION

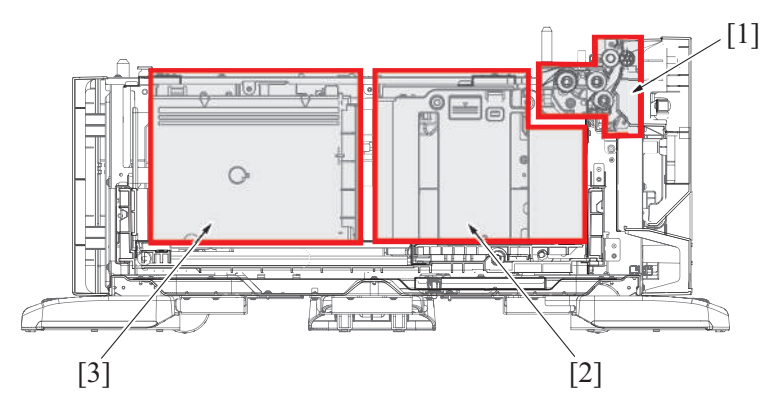

| [1] | Paper feed section | [2] | Main tray |
|-----|--------------------|-----|-----------|
| [3] | Sub tray           | -   | -         |

# 5.2 PAPER PATH

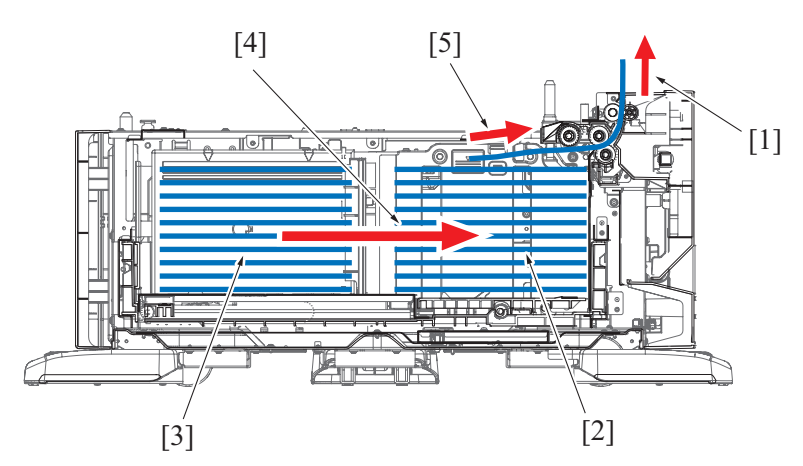

| [1] | Transportation to main body | [2] | Main tray                               |
|-----|-----------------------------|-----|-----------------------------------------|
| [3] | Sub tray                    | [4] | Move from the sub tray to the main tray |
| [5] | Paper feed from main tray   | -   | -                                       |

# 5.3 DRIVE

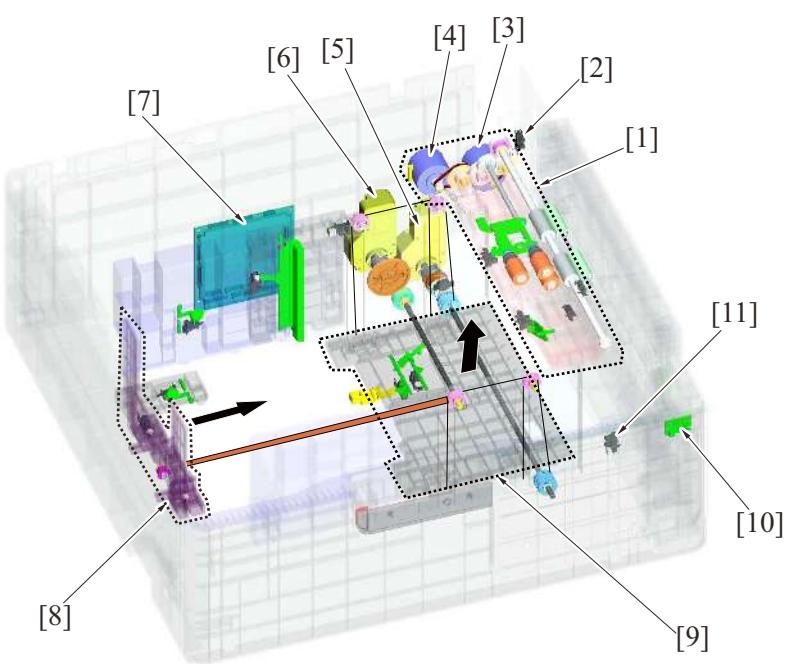

| [1]  | Paper feed section              | [2]  | Right bottom door sensor (PS131)            |
|------|---------------------------------|------|---------------------------------------------|
| [3]  | Vertical transport motor (M132) | [4]  | Paper feed motor (M131)                     |
| [5]  | Elevator motor (M134)           | [6]  | Shifter motor (M133)                        |
| [7]  | PC control board (PCCB)         | [8]  | Shifter                                     |
| [9]  | Elevator tray                   | [10] | Tray 3 paper empty indicator board (PEIB/3) |
| [11] | Cassette set sensor (PS143)     | -    | -                                           |

# 5.4 Paper feed section

# 5.4.1 Paper feed drive mechanism

- The paper feed motor drives the pick-up roller and feed roller to take up and feed a sheet of paper into the main body.
- Then, the vertical transport motor transports the paper through the vertical transport section.
- The pick-up roller takes up sheets of paper and the feed roller and separation roller ensure that only one sheet of paper is separated and fed into the main body.
- When the drawer is slid in, the lever is pushed to lower the pick-up roller.
- The main tray is raised to cause the paper to push the pick-up roller. The tray is brought to a stop when the main tray upper limit sensor detects the upper limit.
- The main tray upper paper empty sensor detects whether paper is loaded on the main tray at the upper limit position.

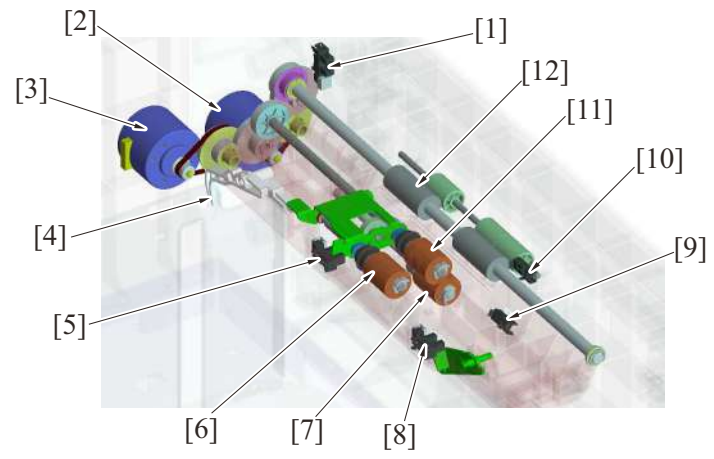

| [1]  | Right bottom door sensor (PS131)     | [2]  | Vertical transport motor (M132)            |
|------|--------------------------------------|------|--------------------------------------------|
| [3]  | Paper feed motor (M131)              | [4]  | Lever                                      |
| [5]  | Main tray upper limit sensor (PS136) | [6]  | Pick-up roller                             |
| [7]  | Separation roller                    | [8]  | Main tray upper paper empty sensor (PS137) |
| [9]  | Paper feed sensor (PS132)            | [10] | Vertical transport sensor (PS133)          |
| [11] | Feed roller                          | [12] | Vertical transport roller                  |

## 5.4.2 Roller retract mechanism

- (1) Pick-up roller retract mechanism
  - The pick-up roller comes down through spring pressure when the paper feed tray is closed. When paper is placed, the roller is pressed against the paper surface. (Paper feed position)
  - If the paper feed tray lock is released, the roller lifting lever is also released and the pick-up roller holder is pushed up to the retraction position.

• Thus, when the paper feed tray is inserted or pulled out, the pick-up roller prevents the paper from being damaged. Left side view

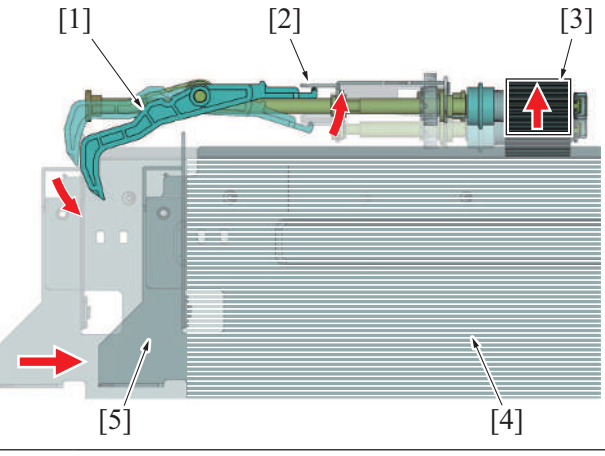

| [1] | Roller lifting lever              | [2 | 2] | Pick-up roller holder |
|-----|-----------------------------------|----|----|-----------------------|
| [3] | Pick-up roller (retract position) | [4 | 4] | Paper                 |
| [5] | Paper feed tray (lock released)   | -  |    | -                     |

## (2) Separation roller retract mechanism

- A mechanism to pressure/release the separation roller is provided. It prevents the paper that is remained in the machine from being damaged or spilling out into the machine.
- The rib provided in the feeder tray passes above the separation roller retract lever when the tray is pulled out and inserted, separating the separation roller from the paper feed roller.
- Paper that is caught between the rollers is released through releasing separation roller and feed roller. It helps prevent paper from accumulating inside the machine.
- When the paper feed tray is fully inserted, the rib on the tray side does not interfere with the separation roller retract lever, and the separation roller and the paper feed roller are pressed, allowing the paper feed operation.

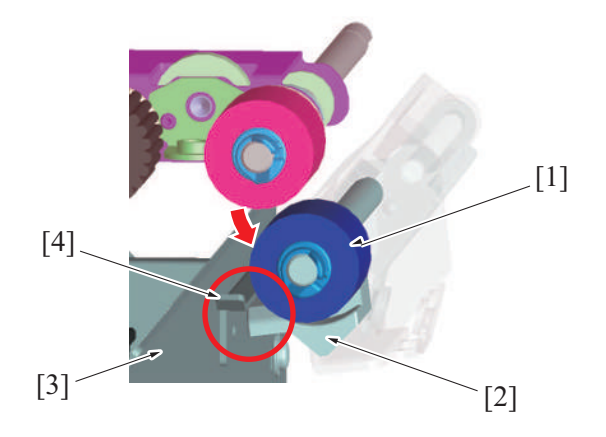

| [1] | Separation roller | [2] | Separation roller retract lever |
|-----|-------------------|-----|---------------------------------|
| [3] | Paper Tray        | [4] | Rib                             |

## 5.5 Main tray section

## 5.5.1 Main tray up / down mechanism

- The elevator tray is suspended by the cables at the front and rear.
- · As the elevator motor turns forward or backward, the cables are wound to raise or lower the tray.
- The amount of paper left in the main tray is calculated using time for the lifting motion (period of time through which the elevator motor is kept energized).
- When the amount of paper becomes small, the near empty detection actuator blocks the main tray paper near empty sensor.
- When paper in the main tray runs out, the main tray paper empty sensor detects that condition and a descent motion of the main tray is started.
- The shifter stop/lower limit position sensor detects the main tray at its lower limit position.

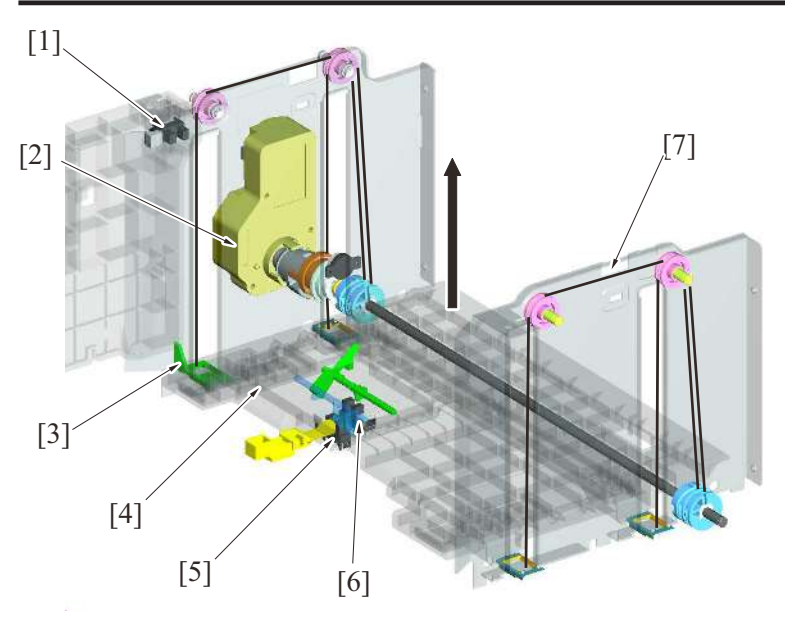

| [1] | Main tray paper near empty sensor (PS135)          | [2] | Elevator motor (M134)                |
|-----|----------------------------------------------------|-----|--------------------------------------|
| [3] | Near empty detection actuator                      | [4] | Main tray                            |
| [5] | Shifter stop / lower limit position sensor (PS138) | [6] | Main tray paper empty sensor (PS134) |
| [7] | Wire                                               | -   | -                                    |

## 5.5.2 Main tray lower limit detection

## (1) Main tray lower limit detection

- If the sub tray is detected to be loaded with paper when paper on the main tray runs out, the descent motion of the main tray is started.
- The shifter stop/lower limit position sensor detects the lower limit position of the main tray.
- This sensor has two functions and detects also the stop position of the shifter.
- The shift stop position detection actuator portion detects the shifter stop position when it is pushed as a result of the lever being pushed by the shifter.

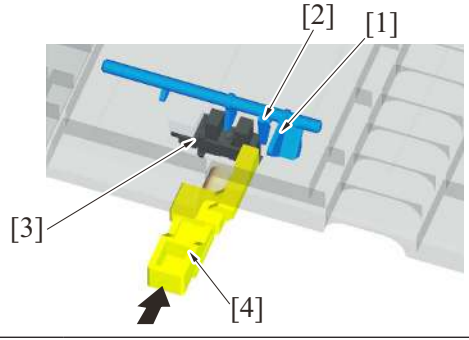

| [1] | Lower limit detection actuator portion             | [2] | Shifter stop position detection actuator portion |
|-----|----------------------------------------------------|-----|--------------------------------------------------|
| [3] | Shifter stop / lower limit position sensor (PS138) | [4] | Lever                                            |

# (2) Main tray lower operation

- If the sub tray is detected to be not loaded with paper when paper on the main tray runs out, the descent motion of the main tray is not performed. The main tray is lowered when the drawer is slid out.
- When the drawer is slid out, the elevator motor is disengaged from the gear, so that the main tray lowers by its own weight.
- At this time, an effect of the damper connected to the gear prevents the main tray from lowering swiftly and ensures a slow descent motion.

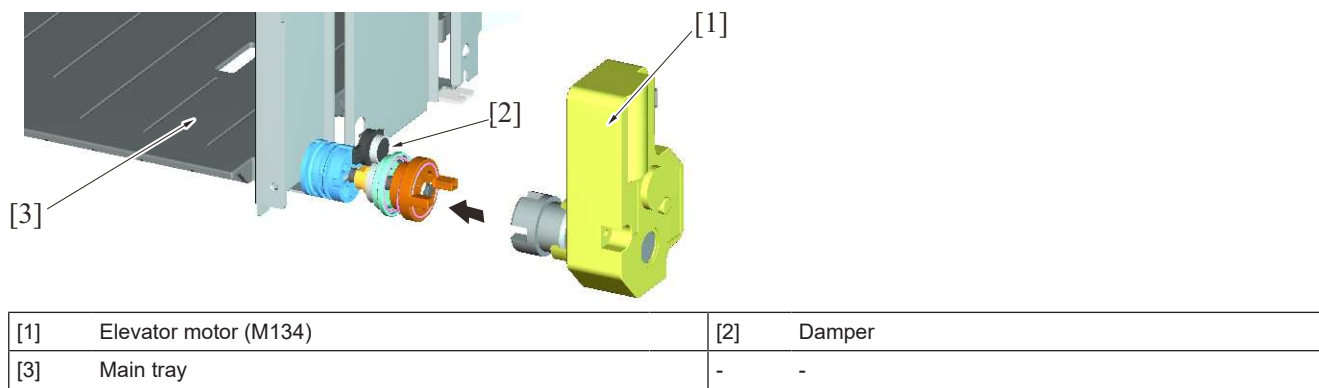

# 5.6 Sub tray section

## 5.6.1 Shifter drive mechanism

- If the main tray runs out of paper, while the sub tray is loaded with paper, the paper stack on the sub tray is moved to the main tray.
- The shifter motor drives the belt, which moves the shifter to thereby move the paper stack.
- The shifter moves to the position of the shifter stop/lower limit position sensor. Then, the shifter motor is rotated backward to return the shifter to, and stop it at, the position at which the shifter home sensor is blocked.

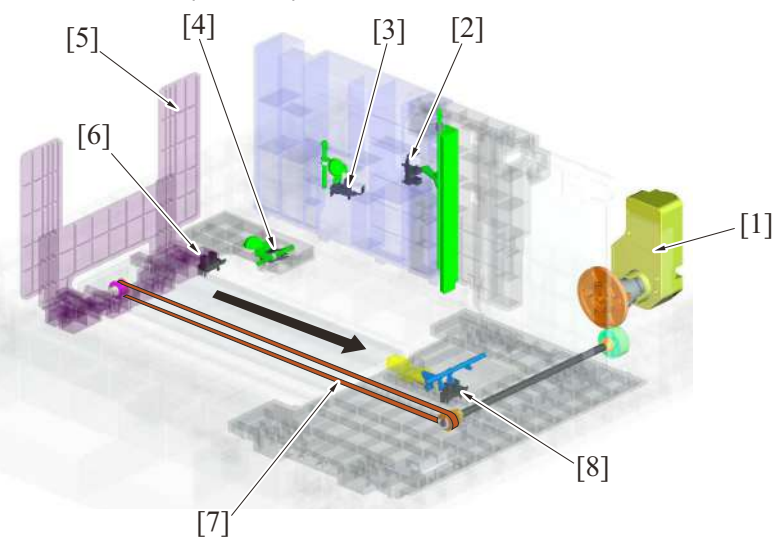

| [1] | Shifter motor (M133)                           | [2] | Division board sensor (PS142)                      |
|-----|------------------------------------------------|-----|----------------------------------------------------|
| [3] | Sub tray paper remaining amount sensor (PS141) | [4] | Sub tray paper empty sensor (PS140)                |
| [5] | Shifter                                        | [6] | Shifter home sensor (PS139)                        |
| [7] | Belt                                           | [8] | Shifter stop / lower limit position sensor (PS138) |

## 5.6.2 Sub tray paper remaining amount

- The amount of paper left on the sub tray, is detected by the combination of states of the sub tray paper remaining amount sensor and the sub tray paper empty sensor. The amount of paper left is detected at three different levels.
- Roughly speaking, the sub tray paper remaining amount sensor is deactivated from the activated state when the amount of paper left is about half the capacity of the tray.

| Paper remaining amount | Sub tray paper remaining amount sensor | Sub tray paper empty sensor |
|------------------------|----------------------------------------|-----------------------------|
| Large                  | ON                                     | ON                          |
| Small                  | OFF                                    | ON                          |
| None                   | OFF                                    | OFF                         |

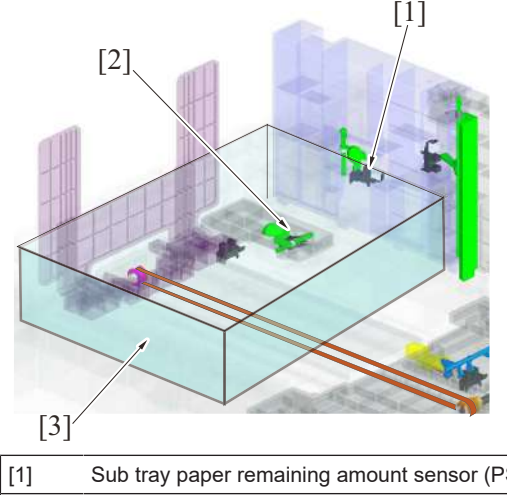

| [1] | Sub tray paper remaining amount sensor (PS141) | [2] | Sub tray paper empty sensor (PS140) |
|-----|------------------------------------------------|-----|-------------------------------------|
| [3] | Paper                                          | -   | -                                   |

## 5.7 Remaining paper display mechanism

• The amount of remaining paper is indicated by the LED on the right side of each tray and by the screen of the control panel.

## 5.7.1 Display state

| Tray status | Empty | Near empty    | Other status<br>(During lifting-up and with tray not being set<br>included) |
|-------------|-------|---------------|-----------------------------------------------------------------------------|
| LED status  | Lit   | OFF/Blink (*) | OFF                                                                         |

• \*: The near empty display may be OFF or Blink as set from [Machine State LED Setting] in [Service Mode] -> [System 1]. NOTICE

• The LED is OFF regardless of the amount of paper left in the tray in the energy save mode.

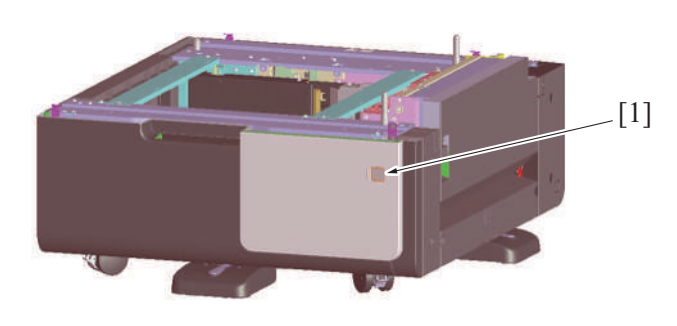

| [1] Thay paper remaining amount display LED | [1] | Tray paper remaining amount display LED | - | - |
|---------------------------------------------|-----|-----------------------------------------|---|---|
|---------------------------------------------|-----|-----------------------------------------|---|---|

# 6. PC-417

# 6.1 Configuration

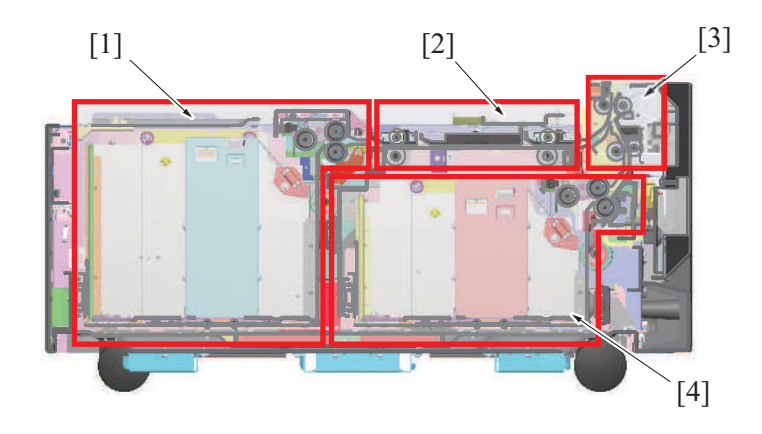

| [1] | Tray 3                     | [2] | Horizontal transport section |
|-----|----------------------------|-----|------------------------------|
| [3] | Vertical transport section | [4] | Tray 4                       |

# 6.2 Paper path

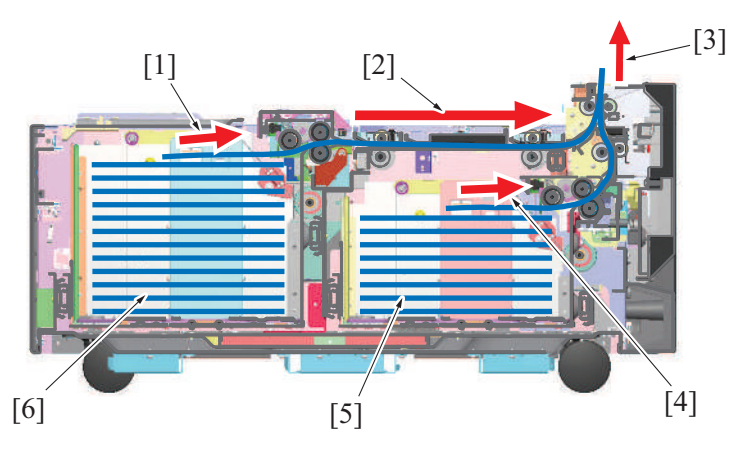

| [1] | Paper feed from tray 3      | [2] | Feeding paper through the horizontal transport section |
|-----|-----------------------------|-----|--------------------------------------------------------|
| [3] | Transportation to main body | [4] | Paper feed from tray 4                                 |
| [5] | Tray 4                      | [6] | Tray 3                                                 |

# 6.3 Drive

6.3.1 Tray 3

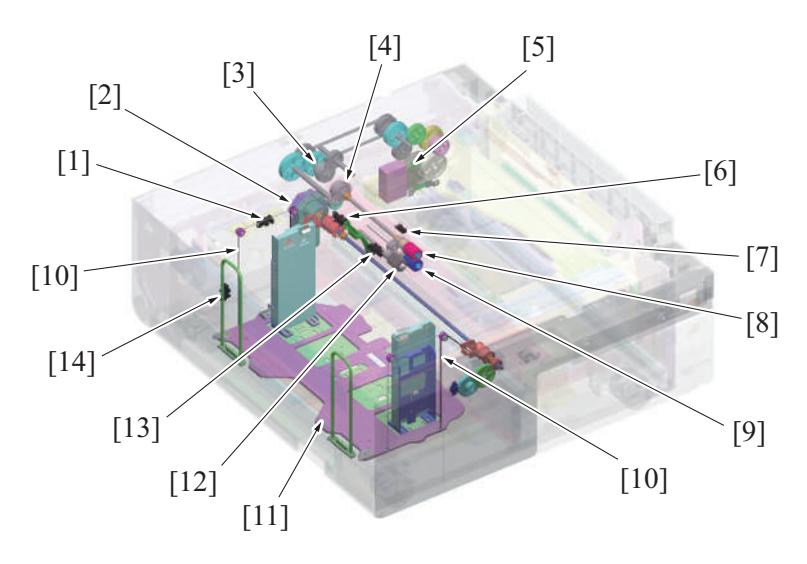

## P THEORY OF OPERATION > 6. PC-417

| [1]  | Tray 3 paper near empty sensor (PS155) | [2]  | Tray 3 lift-up motor (M143)       |
|------|----------------------------------------|------|-----------------------------------|
| [3]  | Tray 3 transport clutch (CL152)        | [4]  | Tray 3 paper feed clutch (CL151)  |
| [5]  | Transport motor (M152)                 | [6]  | Tray 3 paper empty sensor (PS154) |
| [7]  | Tray 3 paper feed sensor (PS152)       | [8]  | Tray 3 feed roller                |
| [9]  | Tray 3 separation roller               | [10] | Lift wire                         |
| [11] | Paper lift-up plate                    | [12] | Tray 3 pick-up roller             |
| [13] | Tray 3 upper limit sensor (PS156)      | [14] | Tray 3 set sensor (PS157)         |

# 6.3.2 Tray 4

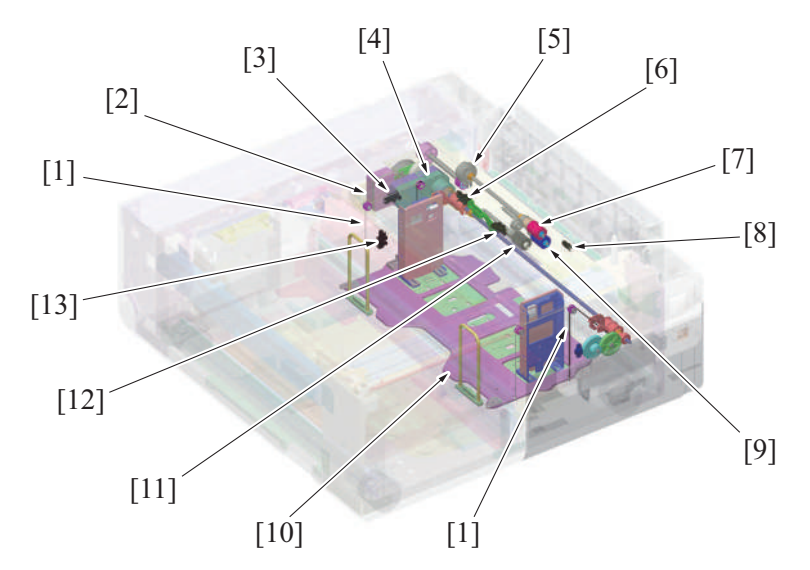

| [1]  | Lift wire                              | [2]  | Transport motor (M152)            |
|------|----------------------------------------|------|-----------------------------------|
| [3]  | Tray 4 paper near empty sensor (PS165) | [4]  | Tray 4 lift-up motor (M144)       |
| [5]  | Tray 4 paper feed clutch (CL161)       | [6]  | Tray 4 paper empty sensor (PS164) |
| [7]  | Tray 4 feed roller                     | [8]  | Tray 4 paper feed sensor (PS162)  |
| [9]  | Tray 4 separation roller               | [10] | Paper lift-up plate               |
| [11] | Tray 4 pick-up roller                  | [12] | Tray 4 upper limit sensor (PS166) |
| [13] | Tray 4 set sensor (PS167)              | -    | -                                 |

# 6.3.3 Horizontal transport/Vertical transport

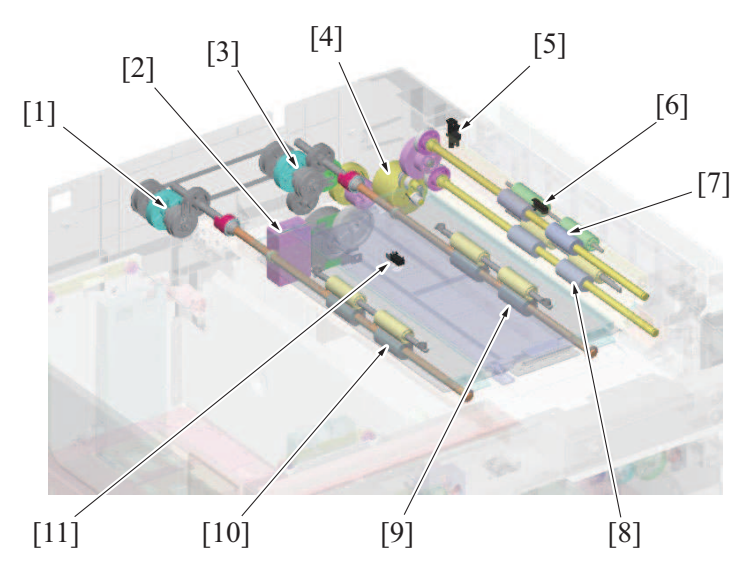

| [1] | Tray 3 transport clutch (CL152)     | [2] | Transport motor (M152)            |
|-----|-------------------------------------|-----|-----------------------------------|
| [3] | Horizontal transport clutch (CL153) | [4] | Intermediate motor (M151)         |
| [5] | Right bottom door sensor (PS151)    | [6] | Vertical transport sensor (PS153) |
| [7] | Vertical transport roller           | [8] | Tray 4 vertical transport roller  |

| [9]  | Horizontal transport roller 2       | [10] | Horizontal transport roller 1 |
|------|-------------------------------------|------|-------------------------------|
| [11] | Horizontal transport sensor (PS158) | -    | -                             |

## 6.4 Up down control

• Tray 3 and tray 4 are controlled in the same control procedure.

## 6.4.1 Up operation

- A lift wire is connected to the paper lift-up plate and the paper lift-up plate is held in the horizontal position.
- When the tray 3 or tray 4 lift-up motor is energized, the take-up axis takes up the wire to thereby raise the paper lift-up plate.

#### 6.4.2 Down operation

- When the paper feed tray is slid out of the machine, the coupling and the lift-up plate drive shaft of the tray 3 or tray 4 lift-up motor are disconnected from each other.
- When the driving force of the tray 3 or tray 4 lift-up motor is released from the take-up axis, the paper lift-up plate starts lowering by its own weight.
- At this time, an effect of the damper connected to the gear prevents the main tray from lowering swiftly and ensures a slow descent motion.

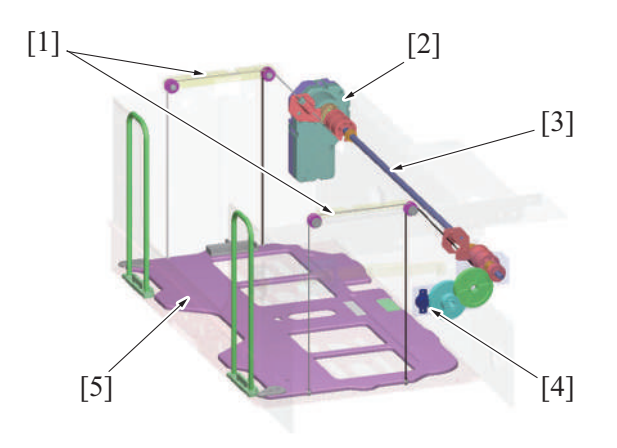

| [1] | Lift wire                 | [2] | Tray 3 lift-up motor (M143)<br>Tray 4 lift-up motor (M144) |
|-----|---------------------------|-----|------------------------------------------------------------|
| [3] | Lift-up plate drive shaft | [4] | Damper                                                     |
| [5] | Paper lift-up plate       | -   | -                                                          |

## 6.4.3 Operation timing

- (1) When the tray is slid in
  - When the tray is slid into the machine, the tray 3 or tray 4 set sensor is blocked. The machine then determines that the tray is slid into position.
  - When the tray 3 or tray 4 upper limit sensor is unblocked, the machine lets the tray 3 or tray 4 lift-up motor rotate to start the up operation of the paper lift-up plate.
  - Determining that the tray 3 or tray 4 upper limit sensor is blocked, the machine stops the tray 3 or tray 4 lift-up motor to complete the up
    operation of the paper lift-up plate.
  - Control is provided to make sure that do not perform the up operation on all trays at the same time.
  - If the tray is pulled out when the paper lift-up plate is being lifted and the tray 3 or tray 4 set sensor is unblocked, the machine determines that the tray has been pulled out. Thus, the up operation of the paper lift-up plate is terminated.

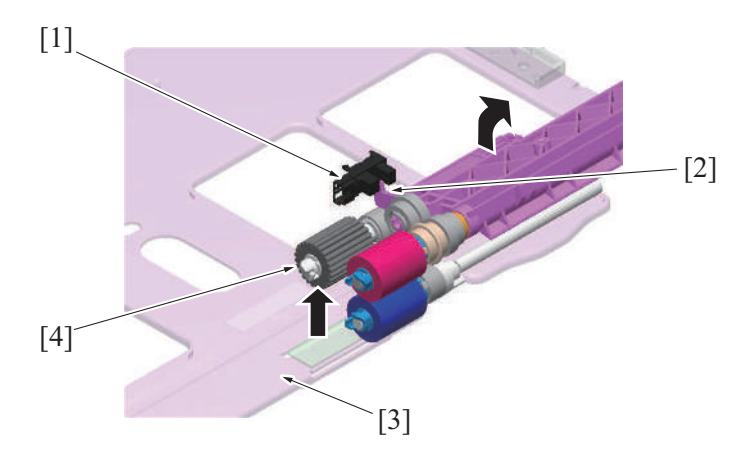

| [1] | Tray 3 upper limit sensor (PS156)<br>Tray 4 upper limit sensor (PS166) | [2] | Light blocking plate of upper limit sensor |
|-----|------------------------------------------------------------------------|-----|--------------------------------------------|
| [3] | Paper lift-up plate                                                    | [4] | Pick-up roller                             |

## (2) During a print cycle

- When the amount of paper decreases as the unit keeps printing, the pick-up roller will gradually come down to unblock the tray 3/4 upper limit sensor.
- When the tray 3/4 upper limit sensor is unblocked, the tray 3/4 lift-up motor will rotate again to lift up the paper lift-up plate.
  When the tray 3/4 upper limit sensor is blocked, the tray 3/4 lift-up motor will stop to stop lift-up the paper lift-up plate.
- The sequence of these operations is repeated to keep constant the pressure between the pick-up roller and paper stack (paper take up pressure) regardless of the amount of paper still available for use.

## 6.5 Paper feed control

- The pick-up roller and feed roller rotate to feed the paper in the tray into the machine.
- The pick-up roller takes up sheets of paper and the feed roller and separation roller ensure that only one sheet of paper is separated and fed into the main body.
- The transport motor and paper feed clutch control the tray paper feed operation.

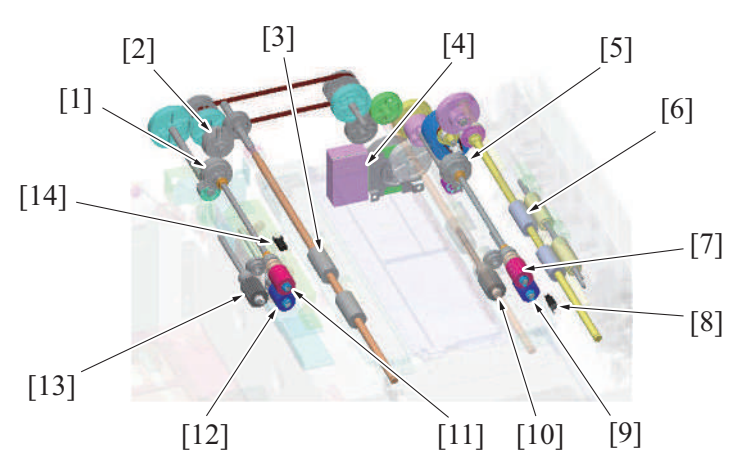

| [1]  | Tray 3 paper feed clutch (CL151) | [2]  | Tray 3 transport clutch (CL152)  |
|------|----------------------------------|------|----------------------------------|
| [3]  | Horizontal transport roller 1    | [4]  | Transport motor (M152)           |
| [5]  | Tray 4 paper feed clutch (CL161) | [6]  | Tray 4 vertical transport roller |
| [7]  | Tray 4 feed roller               | [8]  | Tray 4 paper feed sensor (PS162) |
| [9]  | Tray 4 separation roller         | [10] | Tray 4 pick-up roller            |
| [11] | Tray 3 feed roller               | [12] | Tray 3 separation roller         |
| [13] | Tray 3 pick-up roller            | [14] | Tray 3 paper feed sensor (PS152) |

## 6.5.1 Pick-up control

## Tray 3

- The transfer motor starts rotating in response to the print start signal.
- The tray 3 paper feed clutch is energized after the lapse of a predetermined period of time after the print start signal.
- The driving force of the transport motor is transmitted to the pick-up roller and paper feed roller when the tray 3/4 paper feed clutch is energized. These rollers rotate to pick up and feed a sheet of paper into the machine.
- The feed roller transports the paper onto the horizontal transport roller 1.
- The tray 3 transport clutch is energized after the lapse of a predetermined period of time after the print start signal.
- The driving force of the transport motor transfers to the horizontal transport roller 1 when the tray 3 transport clutch is energized. The roller rotates to transport the paper onto the horizontal transport roller 2.
- The tray 3 paper feed clutch and tray 3 transport clutch is deenergized after the lapse of a predetermined period of time after the tray 3 paper feed sensor detects the leading edge of the paper.
- The pick-up roller, the feed roller, and the horizontal transport roller 1 are driven by the moving paper, continuing to rotate.
- · The pick-up roller and feed roller stop rotating after the paper moves past them.

## Tray 4

- The transfer motor starts rotating in response to the print start signal.
- The tray 4 paper feed clutch is energized after the lapse of a predetermined period of time after the print start signal.
- The driving force of the transport motor transfers to the pick-up roller and the feed roller when the tray 4 paper feed clutch is energized. These rollers rotate to pick up the paper and transport the paper onto the feed roller.
- · The feed roller transports the paper onto the tray 4 vertical transport roller.
- The tray 4 paper feed clutch is deenergized after the lapse of a predetermined period of time after the tray 4 paper feed sensor detects the leading edge of the paper.
- The pick-up roller and feed roller follow the movement of the paper, continuing rotating.
- The pick-up roller and feed roller stop rotating after the paper moves past them.

## 6.6 Horizontal transport control

- Paper that is fed from the tray 3 is transported to the machine by the horizontal transport section.
- The transfer motor and the horizontal transport clutch control the horizontal transport operation.

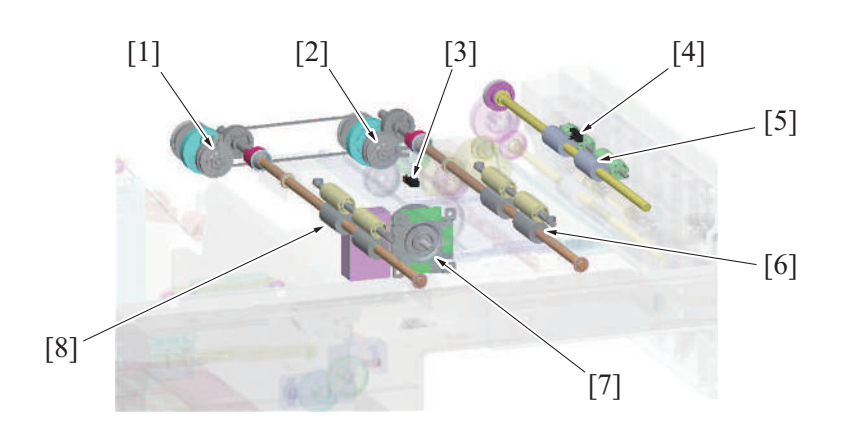

| [1] | Tray 3 transport clutch (CL152)     | [2] | Horizontal transport clutch (CL153) |
|-----|-------------------------------------|-----|-------------------------------------|
| [3] | Horizontal transport sensor (PS158) | [4] | Vertical transport sensor (PS153)   |
| [5] | Vertical transport roller           | [6] | Horizontal transport roller 2       |
| [7] | Transport motor (M152)              | [8] | Horizontal transport roller 1       |

## Horizontal transport operation

- · The transport motor is energized after the lapse of a predetermined period of time after the print start signal.
- The horizontal transport clutch is energized after the lapse of a predetermined period of time after the transport motor starts rotating.
  The driving force of the transport motor transfers to the horizontal transport roller 1 and horizontal transport roller 2 when the horizontal transport clutch is energized. These rollers rotate to transport the paper onto the vertical transport roller.
- The horizontal transport sensor on the paper path detects the leading edge of the paper that is fed from the horizontal transport roller 1.
- The vertical transport sensor on the paper path detects the leading edge of the paper that is fed from the horizontal transport roller 2.
- The vertical transport sensor detects the leading edge of the paper. After the lapse of a predetermined period of time the horizontal transport clutch is deenergized.
- If the horizontal transport sensor does not detect the leading edge of the paper even after the lapse of a predetermined period of time, the
  machine determines that a paper jam occurs at the horizontal transport section.
- If the vertical transport sensor does not detect the leading edge of the paper even after the lapse of a predetermined period of time, the machine determines that a paper jam occurs at the tray 3 or tray 4 intermediate transport roller section.

## 6.7 Paper feed retry control

- If the sensor for the paper feed port does not detect any paper even after a predetermined period of time after the start of paper feeding, the machine determines that a paper misfeed occurs.
- The feed roller stops when a paper misfeed is detected. Afterwards, the paper feed operation starts again.
- If the corresponding sensor does not detect the paper after the paper feed operation starts again, the machine determines that a paper jam occurs in the paper feed section.
- The paper feed retry is performed only once.

| Paper port | Paper feed retry control | Sensor name              |
|------------|--------------------------|--------------------------|
| Tray 3     | Enable                   | Tray 3 paper feed sensor |
| Tray 4     | Enable                   | Tray 4 paper feed sensor |

## 6.8 Paper feed temporary stop control

• If the preceding sheet of paper is exists, when the current one reaches the tray4 vertical transport roller, the intermediate motor is temporarily deenergized to achieve an adequate spacing between the two sheets of paper.

## 6.9 Paper size detection control

## 6.9.1 Paper guide position regulation

- The paper length guides and front and rear paper width guides regulate the position at which paper is loaded.
- The paper is loaded (center alignment), and the guides are secured with screws.
- To change the paper size, change the position of the guides in accordance with the size of the paper.
- To load A4-size paper in the tray, move the two paper length guides to the paper regulation position 1.
- To load paper smaller than A4 size in the tray, move the paper length guide to the paper regulation position 2. The unused paper length guide is retracted to the back of the paper width guide.
- To load Letter or 5<sup>1</sup>/<sub>2</sub> x 8<sup>1</sup>/<sub>2</sub> S size-paper in the tray, retract the two paper length guides to the back of the paper width guide.

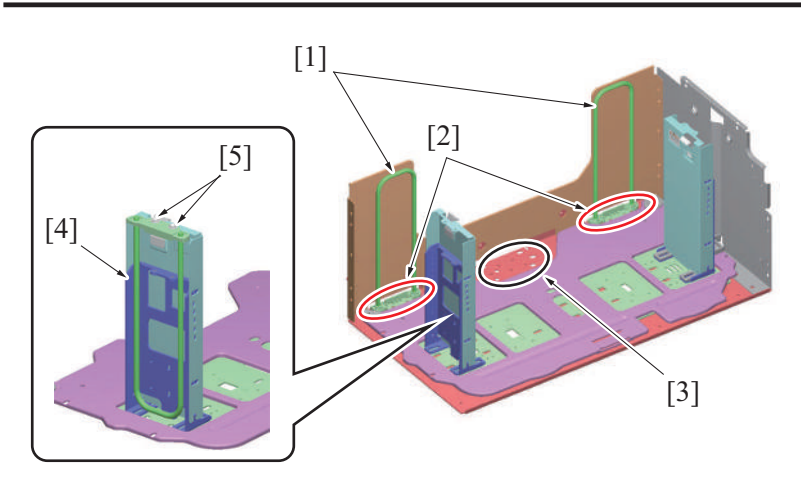

| [1] | Paper length guide          | [2] | Paper regulation position 1 |
|-----|-----------------------------|-----|-----------------------------|
| [3] | Paper regulation position 2 | [4] | Paper width guide           |
| [5] | Securing screws (2 pieces)  | -   | -                           |

# 6.9.2 Paper size settings

- The tray 3/4 does not have a function to detect the paper size.
- To change the paper size, set the paper size in [Service Mode] -> [System 2]-> [LCT (Built-in) Size Setting].

## 6.10 Remaining paper detection control

## 6.10.1 Paper near-empty detection

- The tray 3/4 near empty sensor detects a paper near-empty condition of the tray.
- As the amount of paper becomes small during printing, the paper lift-up plate is raised.
- · As the paper push-up plate rises, the near empty detection actuator on the paper lift-up plate rises.
- When the near empty detection actuator is raised to a position at which the near empty sensor is blocked, the machine detects a nearempty condition.

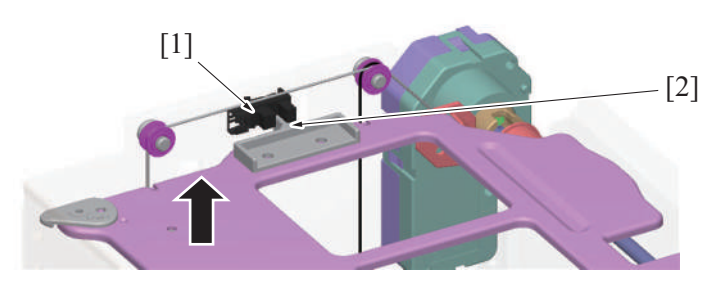

| [1] | Tray 3 paper near empty sensor (PS155) | [2] | Actuator |
|-----|----------------------------------------|-----|----------|
|     | Tray 4 paper near empty sensor (PS165) |     |          |

## 6.10.2 Paper empty detection

- The tray 3/4 empty sensor detects a paper empty condition of the tray.
- The actuator goes down after all the paper in the tray is fed.
- The actuator detects an empty condition when the paper empty sensor is blocked.

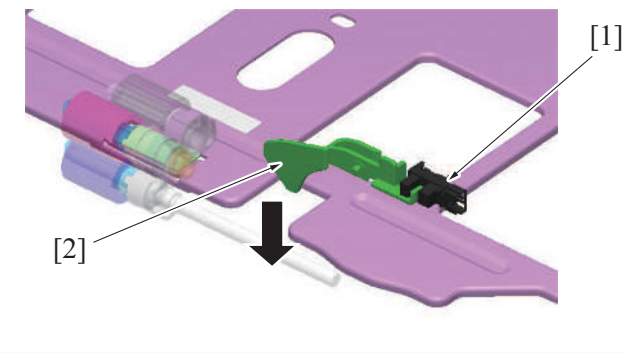

| [1] | Tray 3 paper empty sensor (PS154)<br>Tray 4 paper empty sensor (PS164) | [2] | Actuator |
|-----|------------------------------------------------------------------------|-----|----------|
|-----|------------------------------------------------------------------------|-----|----------|

## 6.10.3 Remaining paper level detection

- The amount of paper remaining is detected depending on the sensor status and tray lift-up time.
- When the paper empty sensor and the paper near empty sensor are unblocked, the amount of paper remaining is detected depending on the tray lift-up time.
- The lift-up time is measured at the time like the power turns ON, the machine awakes from the power save mode, or a tray is inserted.
- Paper near empty is detected when the amount of paper remaining is about 50 sheets (plain paper).

| Tray status      | Detection means    |                         |              |  |  |
|------------------|--------------------|-------------------------|--------------|--|--|
|                  | Paper empty sensor | Paper near empty sensor | Lift-up time |  |  |
| Paper empty      | Blocked            | Blocked                 | -            |  |  |
| Paper Near Empty | Unblocked          | Blocked                 | -            |  |  |
| Paper present    | Unblocked          | Unblocked               | Measurement  |  |  |

#### 6.10.4 Remaining paper level display

- The amount of remaining paper is indicated by the LED on the right side of each tray and by the screen of the control panel.
- The following table shows display statuses.

| Tray status   | Empty | Near empty                 | Other statuses<br>(During lifting-up and with tray not being set included) |
|---------------|-------|----------------------------|----------------------------------------------------------------------------|
| LED indicator | Lit   | OFF (default)/Blinking (*) | Light out                                                                  |

\*: The near empty display may be OFF or Blink as set from [Machine State LED Setting] in [Service Mode] -> [System 1]. • NOTICE

• The LED is OFF regardless of the amount of paper left in the tray in the energy save mode.

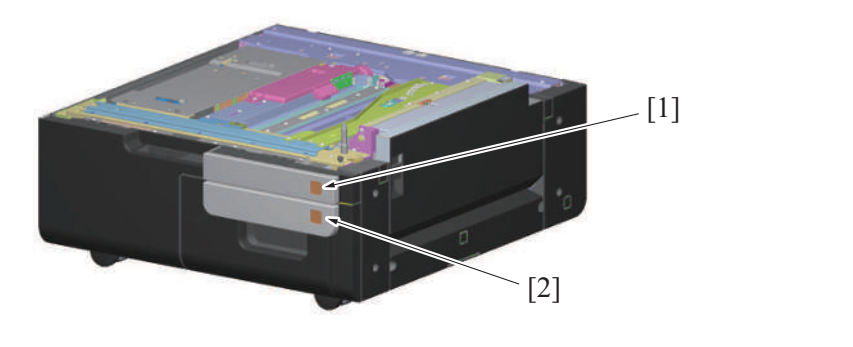

| [1] Tray 3 paper empty i | ndicator board (PEIB/3) | [2] | Tray 4 paper empty indicator board (PEIB/4) |  |
|--------------------------|-------------------------|-----|---------------------------------------------|--|
|--------------------------|-------------------------|-----|---------------------------------------------|--|

## 6.11 Roller retract mechanism

- A mechanism to retract the pick-up roller is provided, in order to avoid damaging stacked paper when the paper feed tray is inserted.
- A mechanism to pressure/release the separation roller is provided. It prevents the paper that is remained in the machine from being damaged or spilling out into the machine.

## 6.11.1 Tray 3

- When the tray 3 is pulled out, the retraction lever and slide plate at the back of the machine are moved to the front by a spring.
- The pick-up roller is pushed up to the retracted position by the slope on the upper surface of the retraction lever.
- When the pick-up roller is in the retract position, paper cannot be damaged as the pick-up roller does not make contact with the stacked
- paper. The slide plate pushes down the separation roller holder to separate the separation roller from the paper feed roller.
- Paper that is caught between the rollers is released through releasing separation roller and feed roller. It helps prevent paper from accumulating inside the machine.

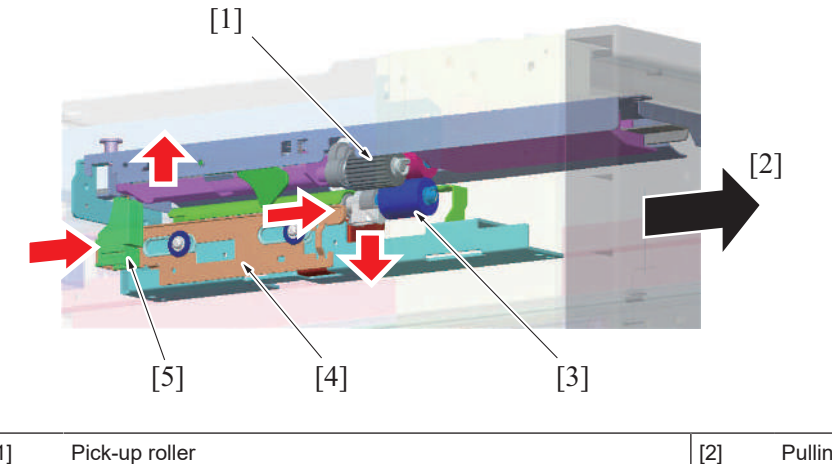

Pulling out paper tray

| [3] | Separation roller | [4] | Slide plate |
|-----|-------------------|-----|-------------|
| [5] | Retraction lever  | -   | -           |

## 6.11.2 Tray 4

## Pick-up roller retract mechanism

- When the paper feed tray is open, the retraction lever in the back of the machine presses the pick-up roller up to the retract position.
- When the pick-up roller is in the retract position, paper cannot be damaged as the pick-up roller does not make contact with the stacked paper.
- · Closing the paper feed tray presses the retraction lever to move the pick-up roller to the a position such that it can supply paper.

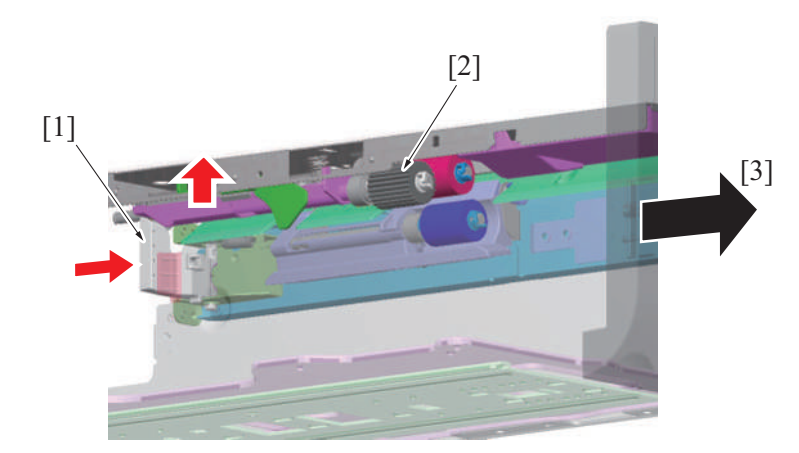

| [1] | Retraction lever       | [2] | Pick-up roller |
|-----|------------------------|-----|----------------|
| [3] | Pulling out paper tray | -   | -              |

#### Separation roller retract mechanism

- Ribs on the paper feed tray pass over the top of the separation roller holder protrusion when the tray is opened or closed. It releases the separation roller and feed roller.
- Paper that is caught between the rollers is released through releasing separation roller and feed roller. It helps prevent paper from accumulating inside the machine.
- When the feed tray is closed completely, the tray ribs and separation roller holder protrusion do not interfere with each other. This design pressures the separation roller and feed roller to supply paper.

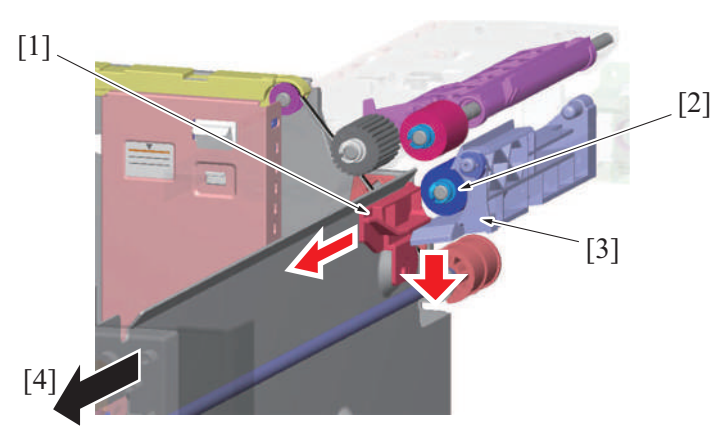

| [1] | Rib                      | [2] | Separation roller      |
|-----|--------------------------|-----|------------------------|
| [3] | Separation roller holder | [4] | Pulling out paper tray |

## 6.12 Tray open/close detection mechanism

- The open/close detection of the tray 3 and tray 4 is performed with the same mechanism.
- The tray set sensor is provided at the rear of the machine.
- When the tray is closed, a set detection sheet metal on the tray blocks the tray set sensor. Thus, the machine detects that the tray is closed.
- When the tray is pulled out, the tray set sensor becomes transparent and detects that the tray has been pulled out.

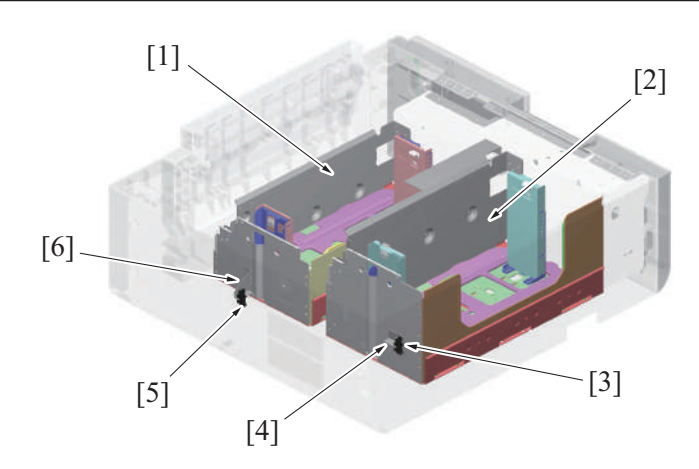

| [1] | Tray 4                    | [2] | Tray 3                           |
|-----|---------------------------|-----|----------------------------------|
| [3] | Tray 3 set sensor (PS157) | [4] | Tray 3 set detection sheet metal |
| [5] | Tray 4 set sensor (PS167) | [6] | Tray 4 set detection sheet metal |

# 7. LU-302

# 7.1 CONFIGURATION

7.1.1 Appearance

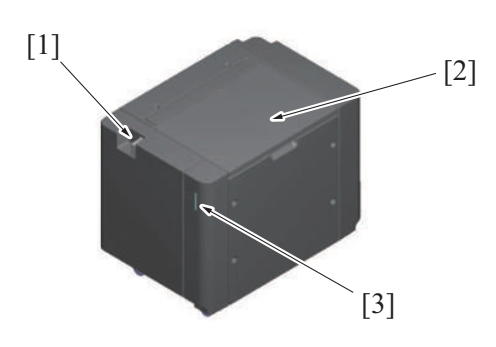

| [1] | Unit release lever | [2] | LU door |
|-----|--------------------|-----|---------|
| [3] | Tray LED display   | -   | -       |

# 7.1.2 Section configuration

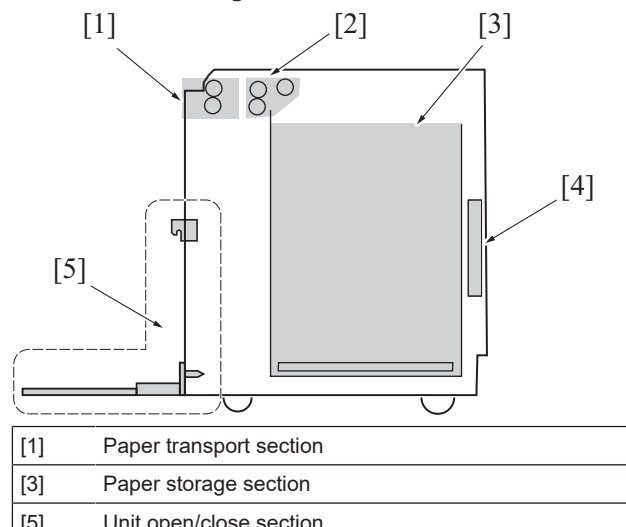

| [1] | Paper transport section | [2] | Paper feed section          |  |  |
|-----|-------------------------|-----|-----------------------------|--|--|
| [3] | Paper storage section   | [4] | Dehumidifier heater section |  |  |
| [5] | Unit open/close section | -   | -                           |  |  |

## 7.1.3 Main part

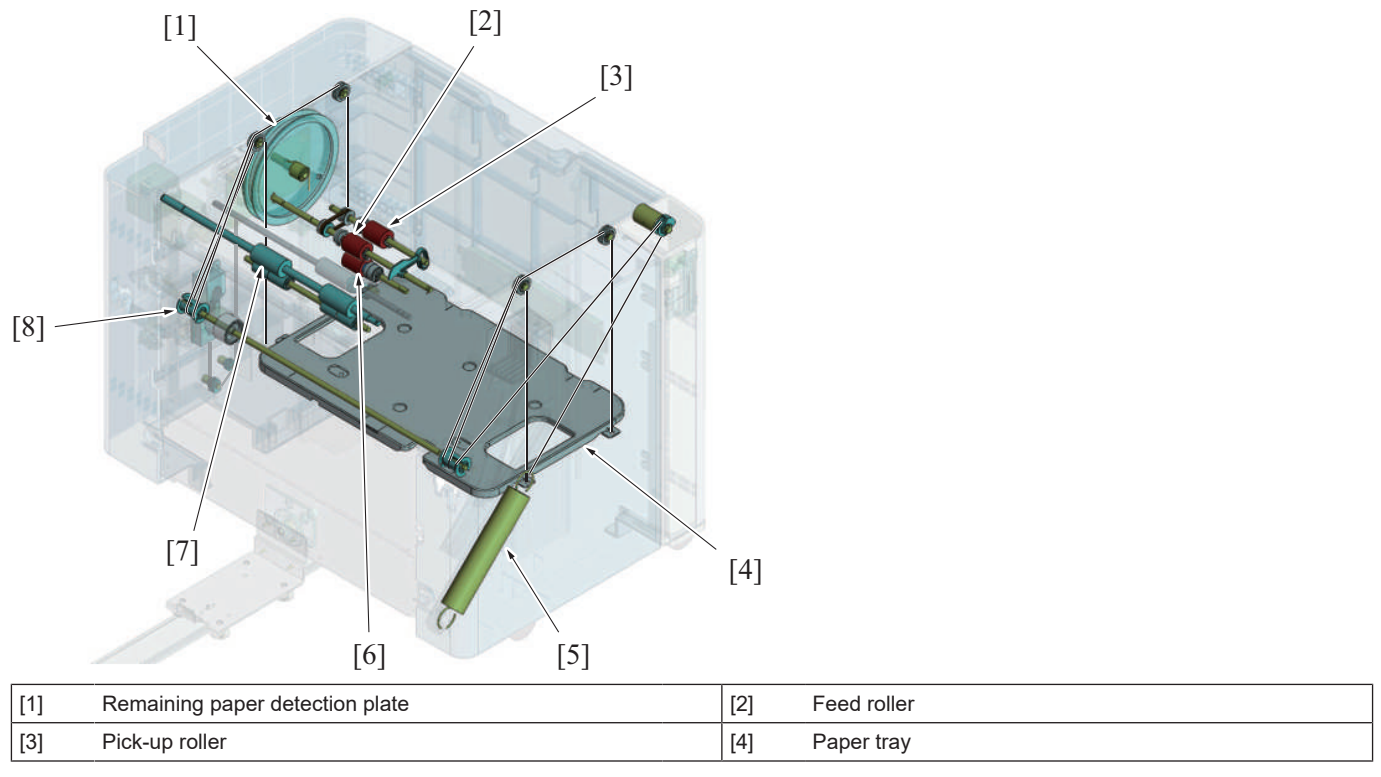

| [5] | Drive assist spring | [6] | Separation roller |
|-----|---------------------|-----|-------------------|
| [7] | Transport roller    | [8] | Lift-up axis      |

# 7.1.4 Electrical part

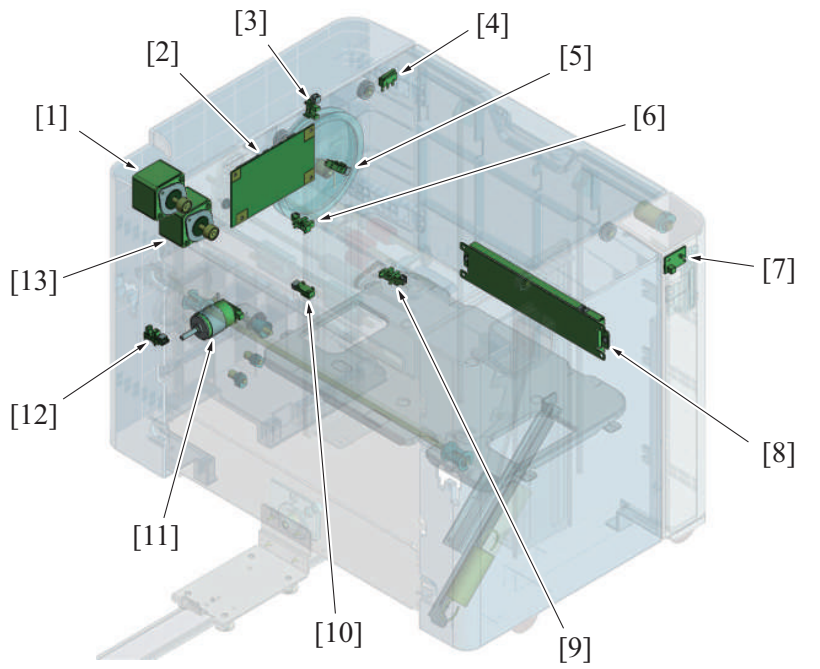

| -    |                                    |      |                              |
|------|------------------------------------|------|------------------------------|
| [1]  | LU transport motor (M3)            | [2]  | LU drive board (LUDB)        |
| [3]  | LU paper near empty sensor/1 (PS5) | [4]  | LU door switch (MS1)         |
| [5]  | LU paper near empty sensor/2 (PS6) | [6]  | LU upper limit sensor (PS2)  |
| [7]  | Tray LED (LED)                     | [8]  | Dehumidification heater (DH) |
| [9]  | LU paper empty sensor (PS4)        | [10] | LU paper feed sensor (PS3)   |
| [11] | LU lift-up motor (M1)              | [12] | LU set sensor (PS1)          |
| [13] | LU paper feed motor (M2)           | -    | -                            |

# 7.2 Paper path

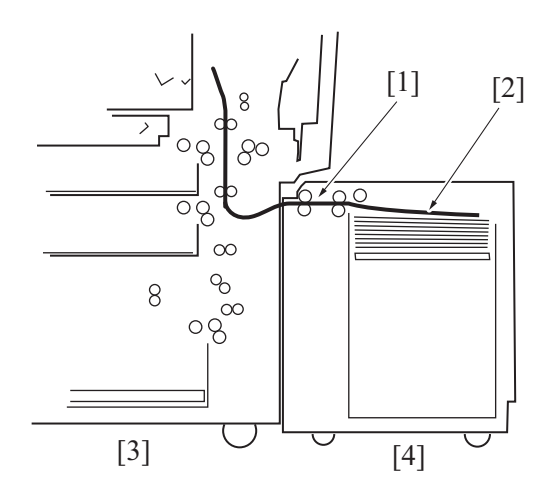

| [1] | Transportation to main body | [2] | Paper feed from the tray |
|-----|-----------------------------|-----|--------------------------|
| [3] | Main body                   | [4] | LU-302                   |

# 7.3 DRIVE

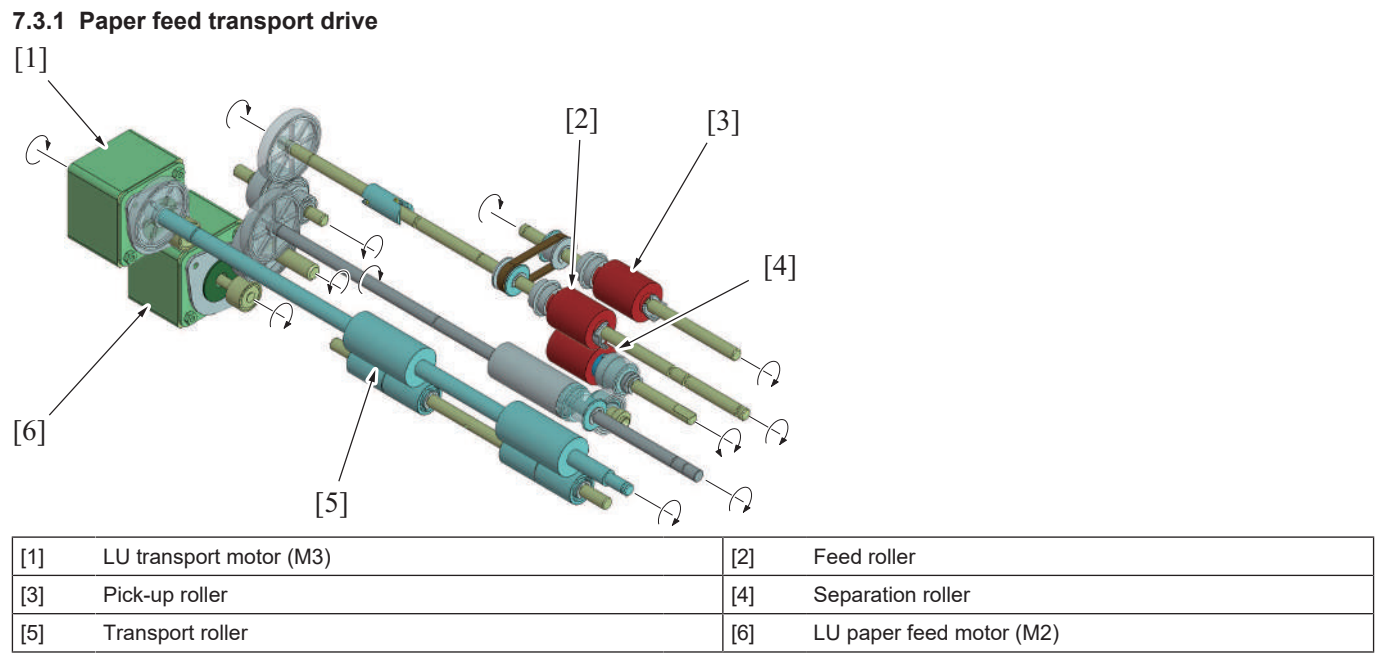

# 7.3.2 Paper lift-up drive

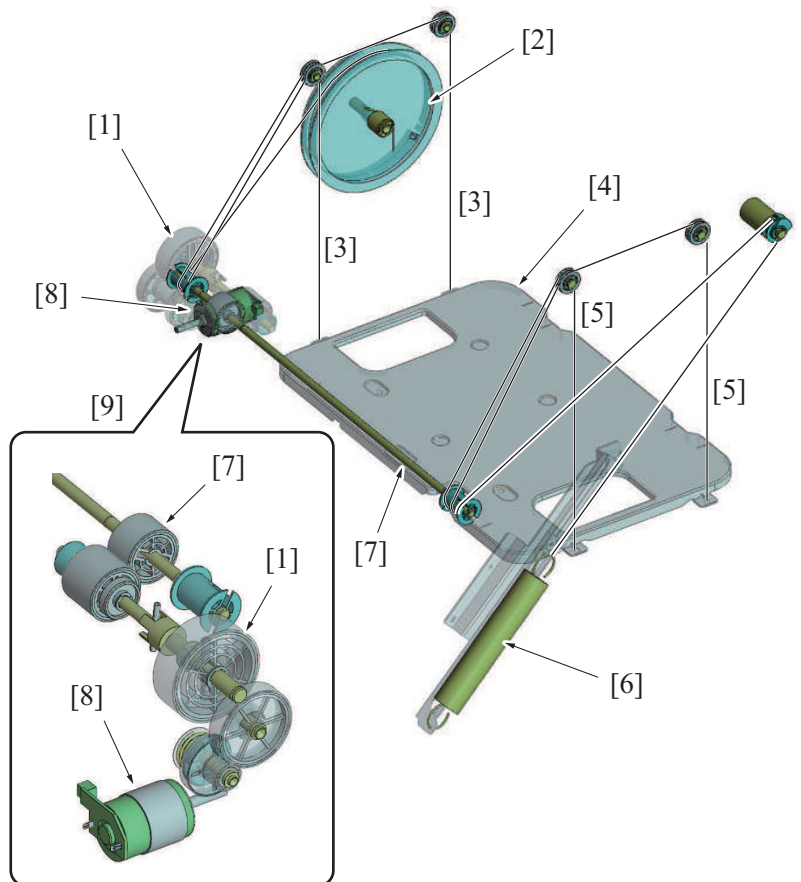

| [1] | Lift-up drive section               | [2] | Remaining paper detection plate |
|-----|-------------------------------------|-----|---------------------------------|
| [3] | Wire (rear side)                    | [4] | Paper tray                      |
| [5] | Wire (front side)                   | [6] | Drive assist spring             |
| [7] | Lift-up axis                        | [8] | LU lift-up motor (M1)           |
| [9] | LU lift-up motor around (rear view) | -   | -                               |

# 7.4 Unit open/close section

## 7.4.1 Unit lock mechanism

- Operate the unit release lever in the front side of the large capacity paper feed unit (hereinafter referred to as paper feed unit), the locks (on both sides of front and back) attached to the left side of the paper feed unit will be released. It releases the link between the paper feed unit and the main body, which makes it possible to slide the paper feed unit to the right.
- The paper feed unit is connected to the main body via the coupling rail. The unit slides to the right side along the rail.
- Release the paper unit link, the LU set sensor gets unblocked and the sensor determines that the paper feed unit is released.
- If the sensor determines that the paper feed unit is released, printing from the paper feed unit is prohibited. (Printing from other paper feed ports is still possible.)
- The paper feed unit is linked to the main body through sliding the unit to the left. The home position when the paper feed unit is linked is fixed with the lock pin on the main body.
- Link the paper feed unit, printing from the paper feed unit will be enabled.

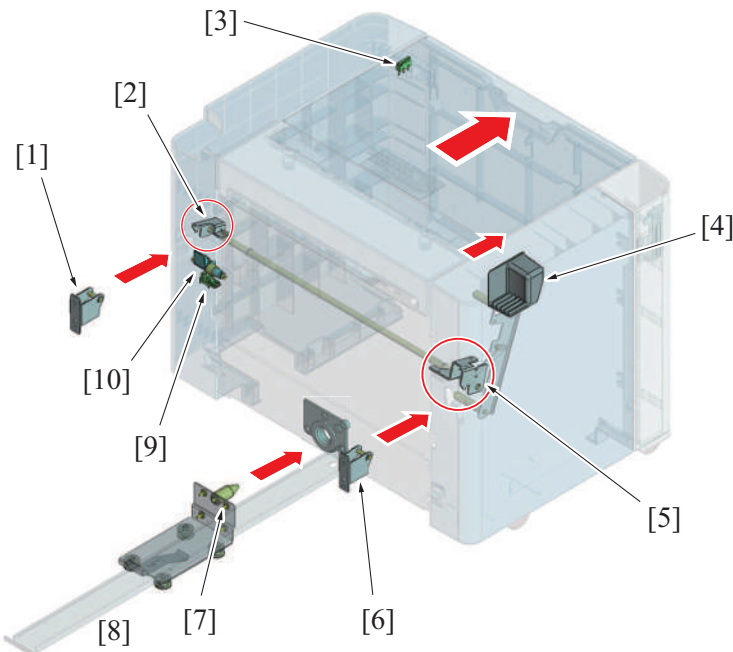

| [1] | Mounting plate (back): On the main body | [2]  | Lock claw (back)                         |
|-----|-----------------------------------------|------|------------------------------------------|
| [3] | LU door switch (MS1)                    | [4]  | Unit release lever                       |
| [5] | Lock claw (front)                       | [6]  | Mounting plate (front): On the main body |
| [7] | Lock pin (on the main body)             | [8]  | Coupling rail                            |
| [9] | LU set sensor (PS1)                     | [10] | Actuator                                 |

## 7.4.2 LU door open/close detection mechanism

- An LU door switch is provided at the top-right-rear side of the paper feed unit and detects the opening and closing of the LU door.
- When the LU door is closed, the open/close detection lever on the LU door pushes down the LU door switch. (ON)
- If the sensor determines that the LU door is open, printing from the paper feed unit is prohibited. (Printing from other paper feed ports is still possible.)
- Open the LU door, the paper tray lift-up drive section link will be released.
- · Close the LU door, the paper tray lift-up drive section will be connected and printing from the paper feed unit will be enabled.

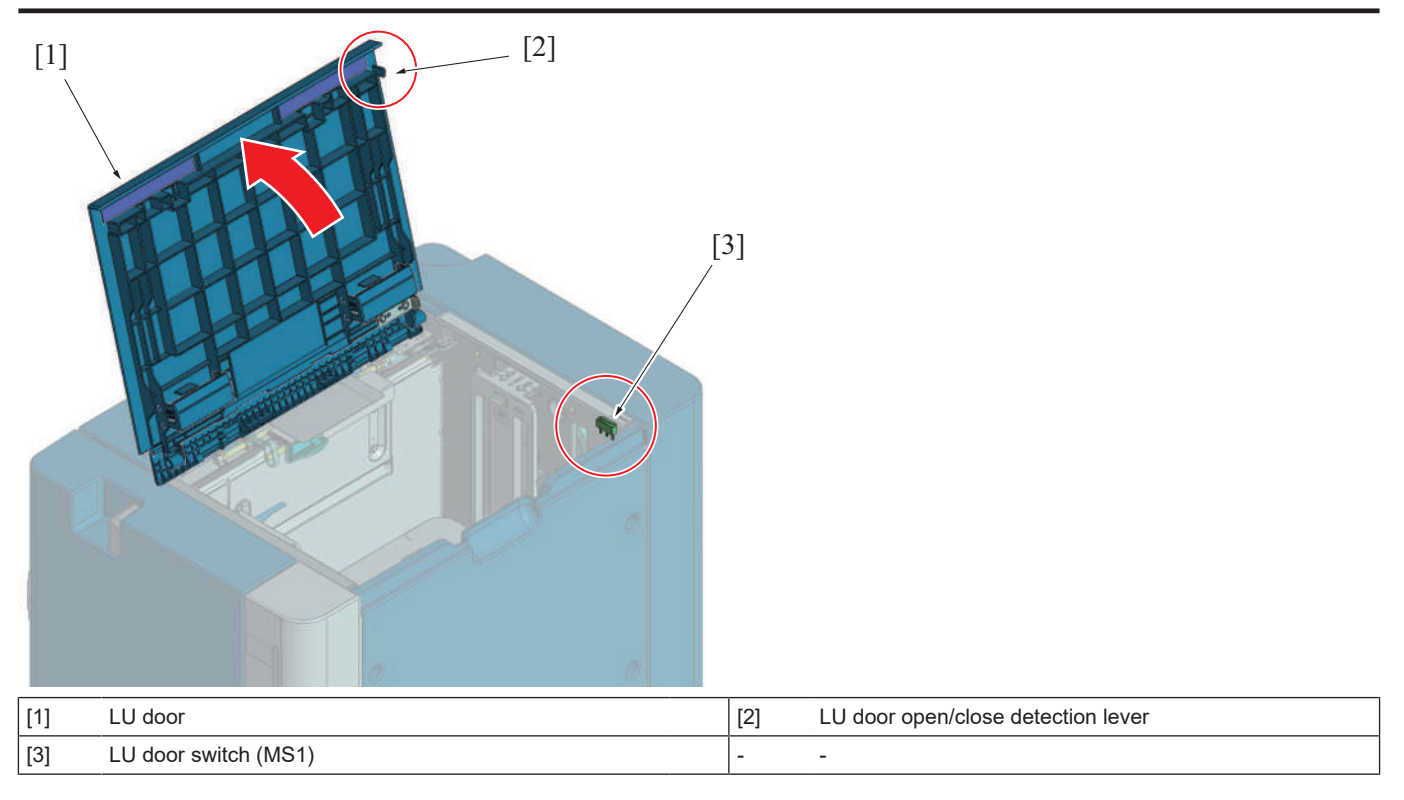

# 7.5 Paper storage section

## 7.5.1 Paper tray lifting mechanism

- Four wires are connected to the paper tray which lifts up the tray into its home position.
- Each wire is wound around the lift-up axis. Roll up a lift-up axis, the paper tray will be lifted up.
- The wire in the lift-up axis which is connected to the drive assist spring is also wound in the same direction. By the force of the drive assist spring, the unloaded paper tray (with no paper placed) is lifted up into the home position. (It does not go down to the lowest position)
- With the weight of the paper that is placed on the paper tray, the paper tray will be lowered down. The amount of lowering of the paper tray varies by paper weight.
- When the paper tray is lowered from the home position, upward force is applied to the paper tray by the drive assist spring. It decreases the load on the lift-up axis when paper is lifted up.
- This machine does not have a mechanism to detect the home position and lower limit position of the paper tray.
- Close the LU door, so that the LU lift-up motor and paper tray lifting mechanism are linked together.
- The LU lift-up motor rotates to wind the wires around the lift-up axis and lift up the paper tray. Thus, the surface of the paper is pressed against the pick-up roller.
- Open the LU door, the coupling of the LU lift-up motor and paper tray lifting mechanism will be disconnected. Thus, the paper tray will fall down with its own weight, which releases the pressure between the pick-up roller and the paper.
- The remaining paper detection plate also rotates together with the vertical movement of the paper tray. (The wire in the lift-up axis which is connected to the remaining paper detection plate is wound in the opposite direction)

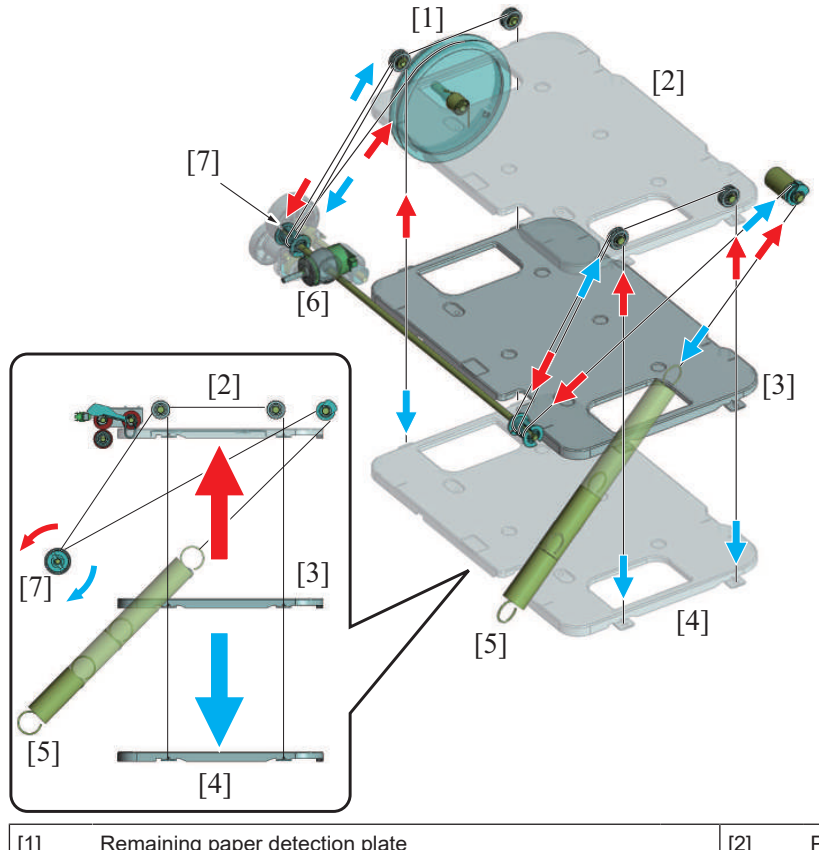

| [1] | Remaining paper detection plate | [2] | Paper tray (upper limit position) |
|-----|---------------------------------|-----|-----------------------------------|
| [3] | Paper tray (home position)      | [4] | Paper tray (lower limit position) |
| [5] | Drive assist spring             | [6] | LU lift-up motor (M1)             |
| [7] | Lift-up axis                    | -   | -                                 |

## (1) Operation timing

## (a) When paper is placed

- 1. The LU door is opened and paper is placed. (The LU door switch detects whether the LU door is closed or not)
- 2. With the LU door closed, the LU upper limit sensor signal is checked. When the paper tray is being lowered (LU upper limit sensor is unblocked), the LU lift-up motor is rotated and the paper tray lift-up is started.
- 3. The pick-up roller is pushed up by paper surface that was lifted up. The pick-up roller holder blocks the LU upper limit sensor, which detects the paper raising up to the upper limit position.
- 4. If the LU upper limit sensor detects the paper raising up to the upper limit position, the LU lift-up motor stops to end the lift-up operation of the paper tray.

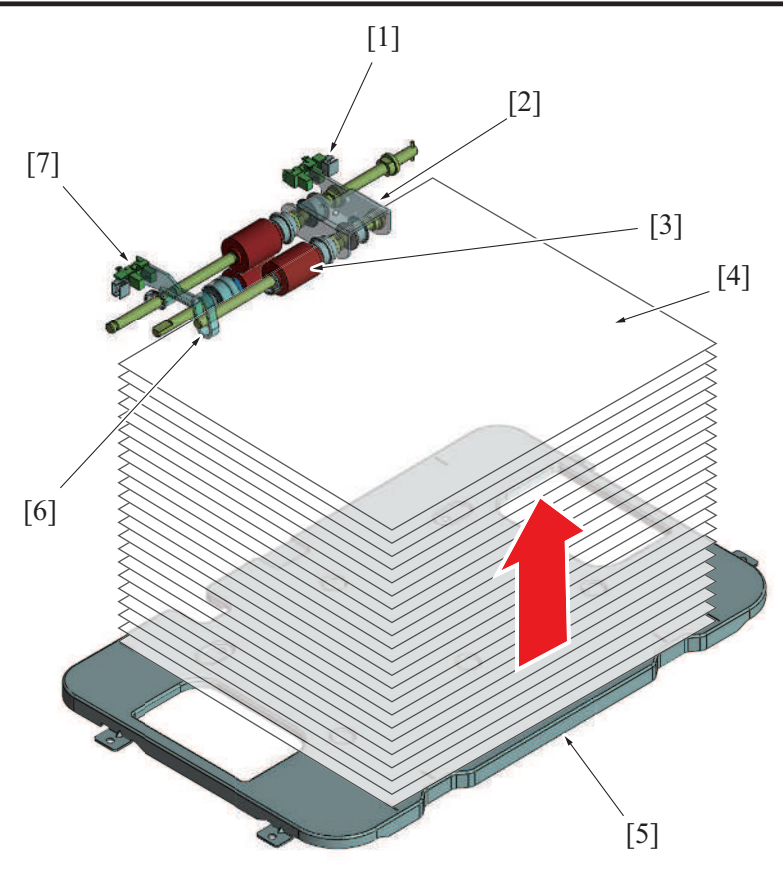

| [1] | LU upper limit sensor (PS2) | [2] | Pick-up roller holder          |
|-----|-----------------------------|-----|--------------------------------|
| [3] | Pick-up roller              | [4] | Paper                          |
| [5] | Paper tray                  | [6] | LU paper empty sensor actuator |
| [7] | LU paper empty sensor (PS4) | -   | -                              |

## (b) During a print cycle

- 1. When the amount of paper decreases during a print cycle, the pick-up roller will gradually come down. Thus, the LU upper limit sensor that was blocked by the pick-up roller holder becomes unblocked.
- 2. The LU lift-up motor will rotate again to start lifting up the paper tray.
- 3. The pick-up roller is pushed up by paper surface that was lifted up. Thus, the pick-up roller holder will block the LU upper limit sensor.
- 4. If the LU upper limit sensor gets blocked, the LU lift-up motor stops to end the lift-up operation of the paper tray.
- 5. Repeat above operations, the pressure (paper feed pressure) between the pick-up roller and the paper stack is kept constant regardless of the amount of remaining paper.

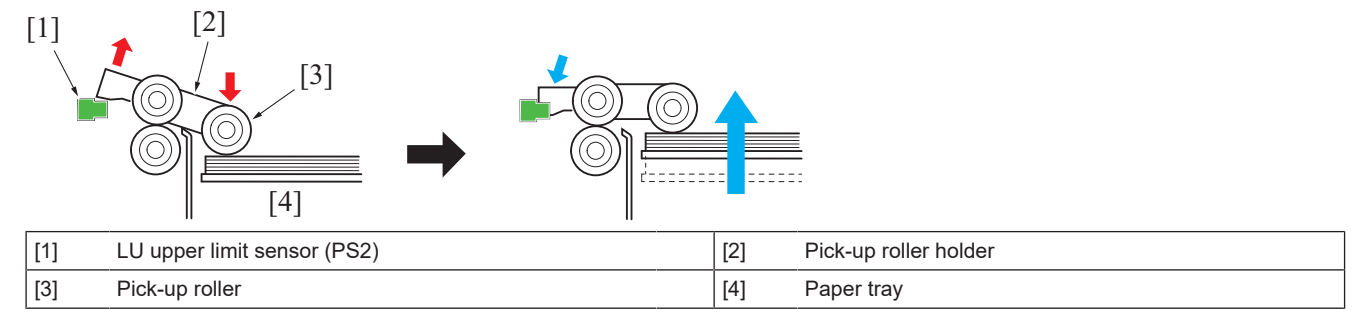

## 7.5.2 Paper tray lift-up drive release mechanism

- The paper tray lift-up drive section is equipped with a drive release mechanism.
- Release the drive, the paper tray will come down.
- The contact of the pick-up roller on the paper is released when the paper tray comes down.

Rear view

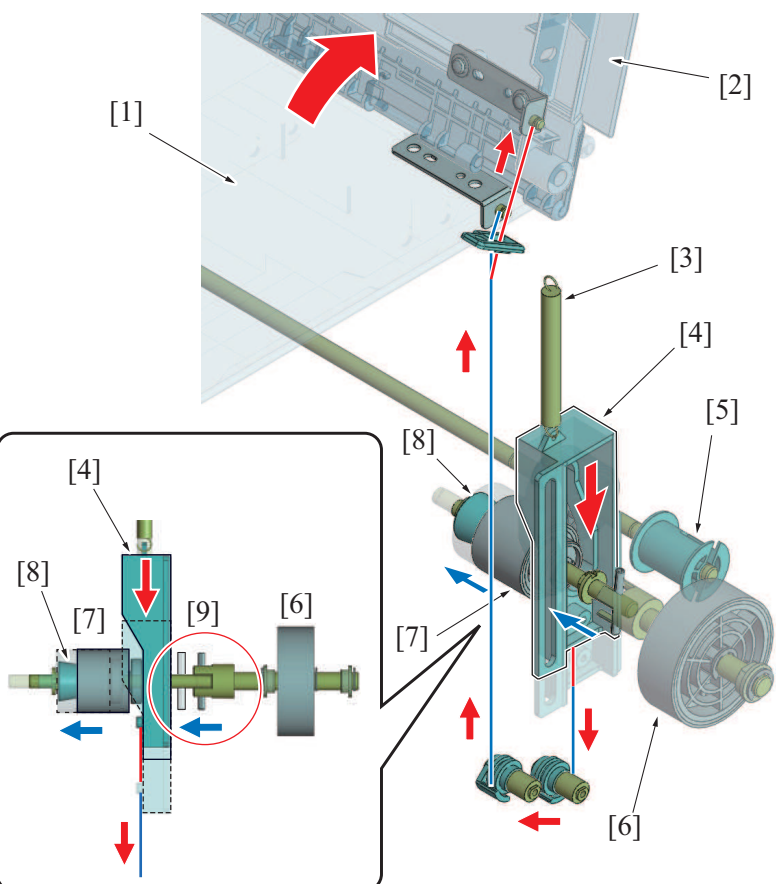

| [1] | LU door (close)           | [2] | LU door (open)     |
|-----|---------------------------|-----|--------------------|
| [3] | Link release plate spring | [4] | Link release plate |
| [5] | Lift-up axis              | [6] | Drive gear         |
| [7] | Connecting gear           | [8] | Spring             |
| [9] | Coupling                  | -   | -                  |

## (1) Drive release operation

- 1. The wire linked to the LU door pulls down the link release plate when the door is opened.
- 2. The link release plate pushes out the link gear towards the front of the main body. It releases the link to the drive gear coupling.
- 3. Release the LU lift-up motor driving force, the weight of the load on the paper tray will pull out the wire wound in the lift-up axis. (The liftup axis rotates on the opposite direction). This movement lowers the paper tray.

## (2) Drive link operation

- 1. Close the LU door, the spring that is linked to the link release plate will pull up the link release plate.
- 2. The link gear pushes it back inside the machine through the spring force. It completes the link to the drive gear coupling.

## 7.5.3 Paper size detection

- The LCT does not have a function to detect the paper size.
- Specify the paper size in [Service Mode] -> [System 2] -> [LCT Paper Size Setting].

## 7.6 Paper feed/transport section

## 7.6.1 Paper feed control

- The LU paper feed motor drives the pick-up roller, feed roller and separation roller to take up and feed a sheet of paper into the main body.
- Sheets of paper are separated and fed individually into the machine by the feed roller and separation roller.
- A torque limiter is connected to the separation roller which controls the driving force of the LU paper feed motor.
- When there is no sheet of paper or only one sheet of paper between the separation roller and feed roller, the limit torque is exceeded and the separation roller follows the rotation of the feed roller.
- If multiple sheets of paper are fed between the separation roller and feed roller, the limit torque gets greater than the frictional force of the
  paper. Thus, the separation roller rotates reversely. The lower sheets of paper which are in contact with the separation roller are pushed
  back to the paper tray and separated.

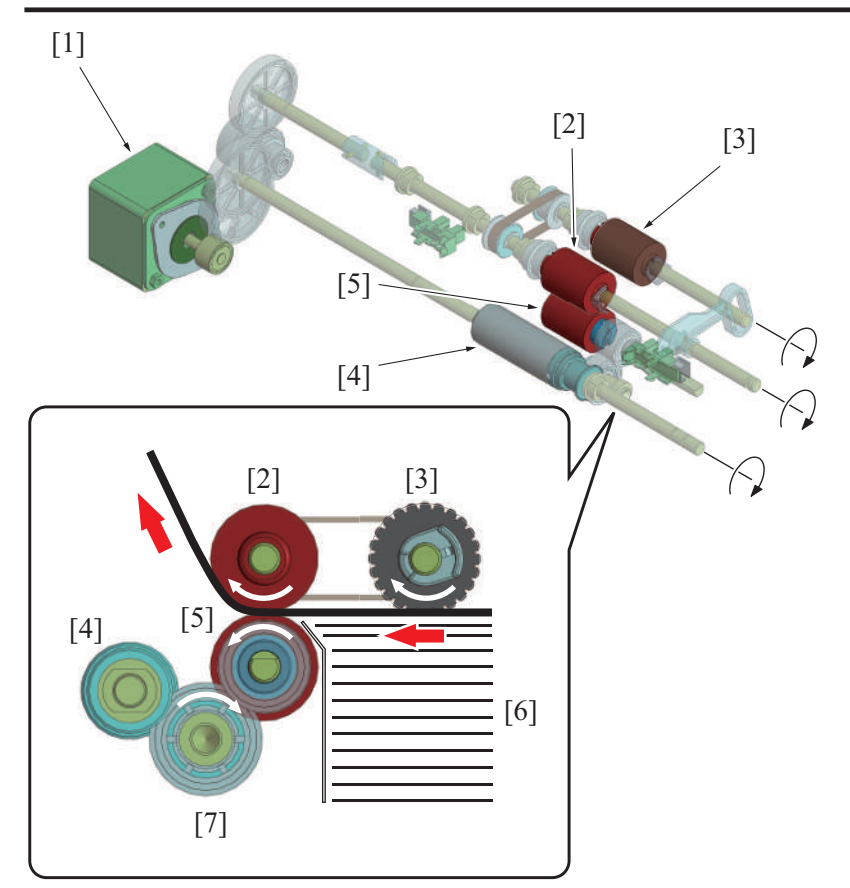

| [1] | LU paper feed motor (M2)                                                                           | [2] | Feed roller    |
|-----|----------------------------------------------------------------------------------------------------|-----|----------------|
| [3] | Pick-up roller                                                                                     | [4] | Torque limiter |
| [5] | Separation roller (Only one sheet of paper in the sample illustration so it is in driven rotation) | [6] | Paper          |
| [7] | Drive relay gear                                                                                   | -   | -              |

## Feed roller pressure mechanism

• The weight is applied to the pick-up roller holder. The pick-up roller is pressed against the paper by the weight.

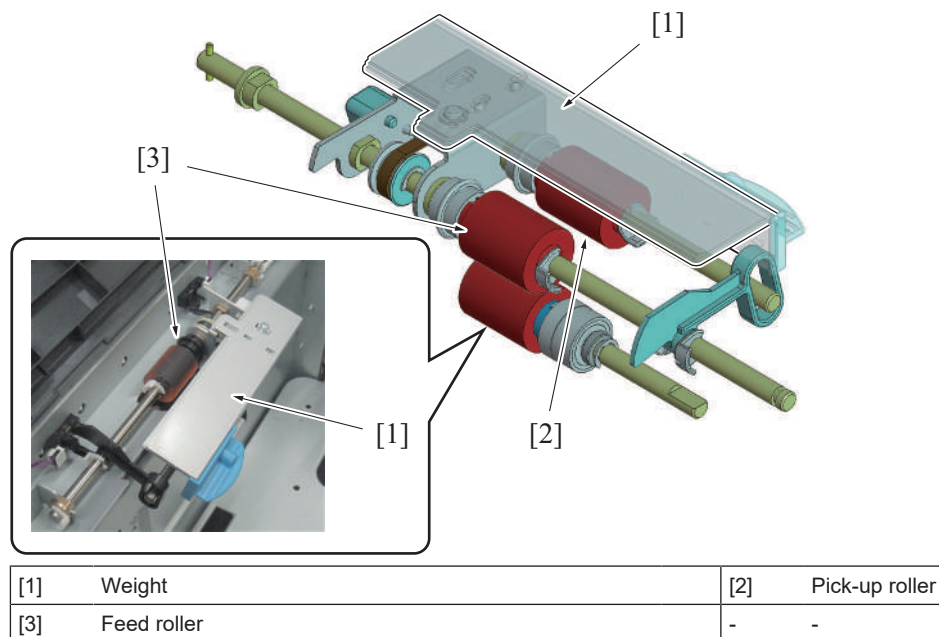

# 7.6.2 Paper transport control

- The transport roller is driven following the rotation of the LU transport motor to transport paper to the paper feed section of the main body. In consecutive print, when the interval between the preceding and following sheets is below the specified value, the transport rollers .
- temporarily stop to ensure a predetermined interval. •
- The paper transport speed is faster than the system speed.

Layout of sensors and rollers

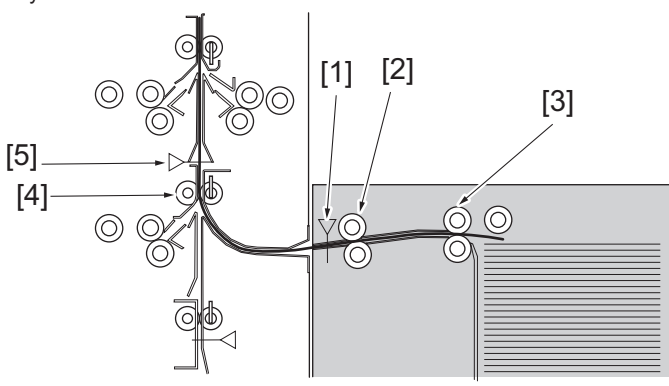

| [1] | LU paper feed sensor (PS3)       | [2] | Transport roller                 |
|-----|----------------------------------|-----|----------------------------------|
| [3] | Feed roller                      | [4] | Tray 2 vertical transport roller |
| [5] | Tray 2 vertical transport sensor | -   | -                                |

## 7.6.3 Remaining paper level detection

- The paper tray is equipped with a mechanism which detects the amount of remaining paper.
- The remaining paper level is detected based on the states of the LU paper near empty sensor/1 and 2.

Rear view

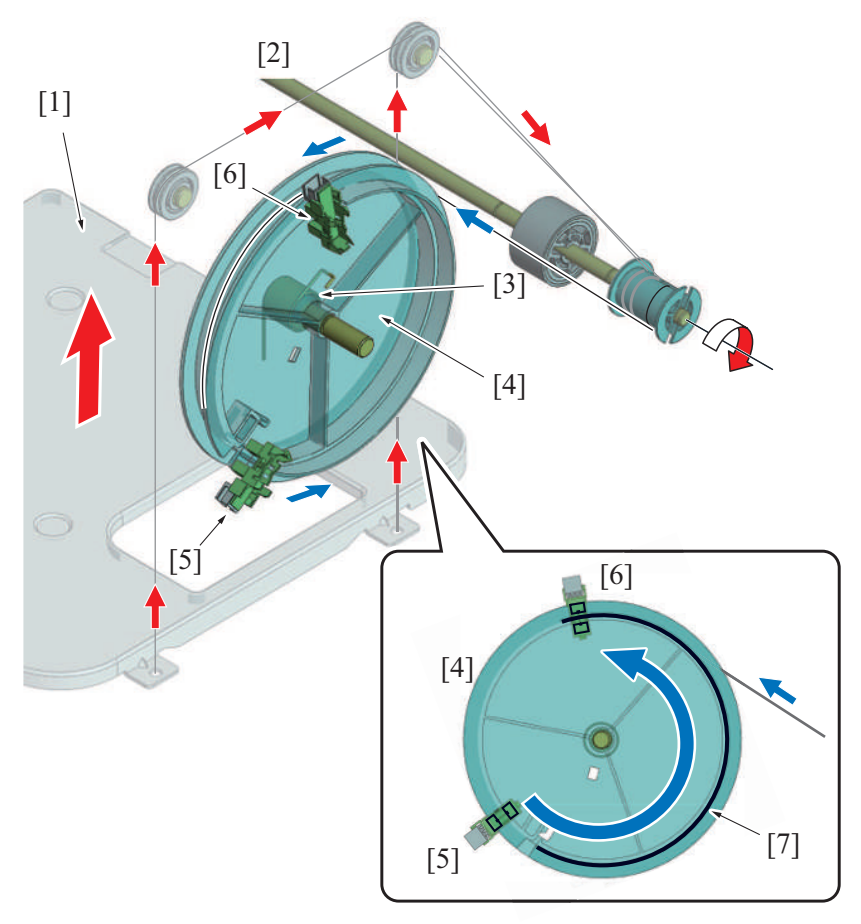

| [1] | Paper lift-up plate                | [2] | Lift-up axis                       |
|-----|------------------------------------|-----|------------------------------------|
| [3] | Spring                             | [4] | Remaining paper detection plate    |
| [5] | LU paper near empty sensor/2 (PS6) | [6] | LU paper near empty sensor/1 (PS5) |
| [7] | Sensor blocking plate              | -   | -                                  |

## (1) Remaining paper detection operation

- 1. If paper on the paper tray is consumed, the lift-up axis is rotated and the paper tray is lifted up.
- 2. The wire in the lift-up axis which is connected to the remaining paper detection plate is wound reversely against the paper tray wire. If the lift-up axis is rotated in the lift direction of the paper tray, the wire that is connected to the remaining paper detection plate is pulled out from the lift-up axis.

- 3. A spring is attached to the rotation axis of the remaining paper detection plate. Rotational force is applied in the direction of winding of the wire into the remaining paper detection plate. The remaining paper detection plate rotates for an amount that the wire is pulled out, and winds up the wire.
- 4. The remaining paper detection plate is equipped with a blocking plate. The position of the blocking plate changes depending on the rotation amount of the remaining paper detection plate.
- 5. The amount of remaining paper is determined depending on the detection status of LU paper near empty sensor/1 and 2.

## (2) Criteria for determining the amount of remaining paper

| Condition                          | Paper full             | Paper near full        | Paper present     | Paper near-empty  |
|------------------------------------|------------------------|------------------------|-------------------|-------------------|
| Remaining paper level *1           | 3000 to 2000<br>sheets | 2000 to 1000<br>sheets | 1000 to 51 sheets | 50 to 1 sheets *2 |
| LU paper near empty sensor/1 (PS5) | Blocking               | Blocked                | Unblocked         | Unblocked         |
| LU paper near empty sensor/2 (PS6) | Unblocking             | Blocked                | Blocked           | Unblocked         |

• \*1: Reference value when plain paper is placed

• \*2: The accuracy of the determination of the near empty number is 50 sheets ± 20 sheets.

## 7.6.4 Paper empty detection

- The LU paper empty sensor detects the paper empty states.
- The absence of paper is determined when the paper tray is raised up to the upper limit position. (The LU upper limit sensor detects the upper limit position of the paper tray.)

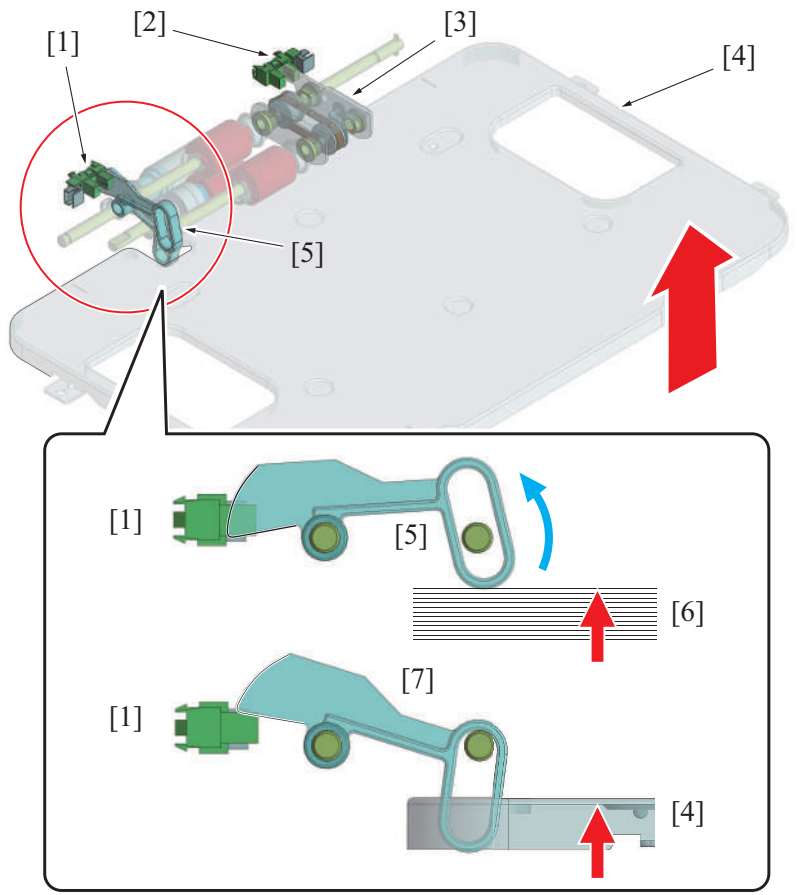

| [1] | LU paper empty sensor (PS4) | [2] | LU upper limit sensor (PS2) |
|-----|-----------------------------|-----|-----------------------------|
| [3] | Pick-up roller holder       | [4] | Paper tray                  |
| [5] | Actuator (paper present)    | [6] | Paper                       |
| [7] | Actuator (paper tray empty) | -   | -                           |

#### (1) When paper is left on the paper tray

- 1. If the paper tray is raised up to the upper limit position, the actuator is pushed up by the top of the paper.
- 2. If the actuator blocks the LU paper empty sensor, the sensor determines that paper is remaining on the tray.

## (2) When no paper is left on the paper tray

- 1. Since the paper tray has a notch, the actuator does not move from the paper empty position even if the paper tray is raised up to the upper limit position.
- 2. If the LU paper empty sensor remains unblocked, it determines that there is no paper left (paper empty).
- 3. When paper empty is detected, the paper tray stays at the upper limit position.

## 7.6.5 Remaining paper display

• An LED on the front right side displays the amount of remaining paper.

Status indicator list

| Paper feed port<br>status | Empty | Near empty | Not empty, Not near empty, Currently on lift-up |
|---------------------------|-------|------------|-------------------------------------------------|
| LED status                | Lit   | Blinking   | Unlit                                           |

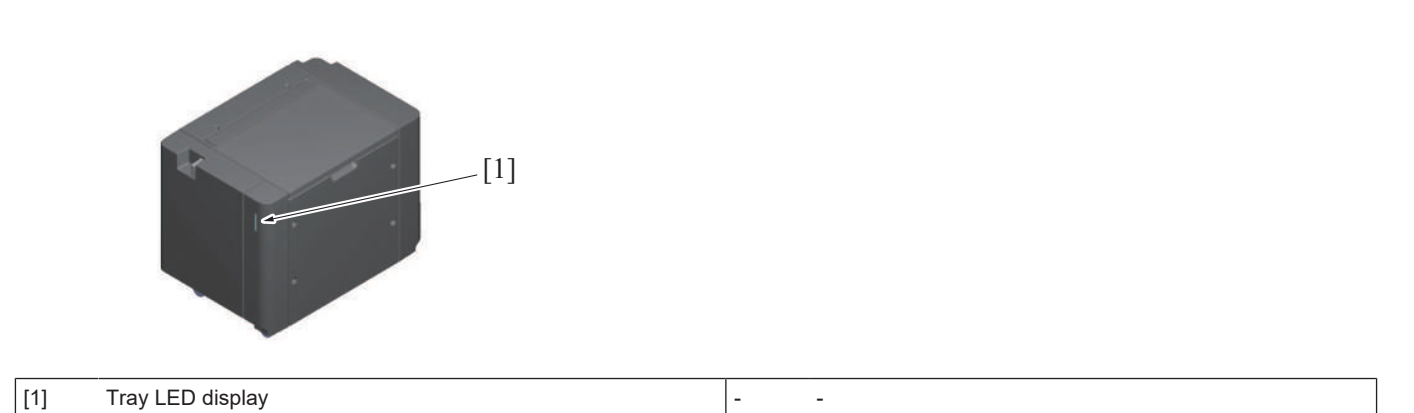

# 8. JS-506

# 8.1 CONFIGURATION

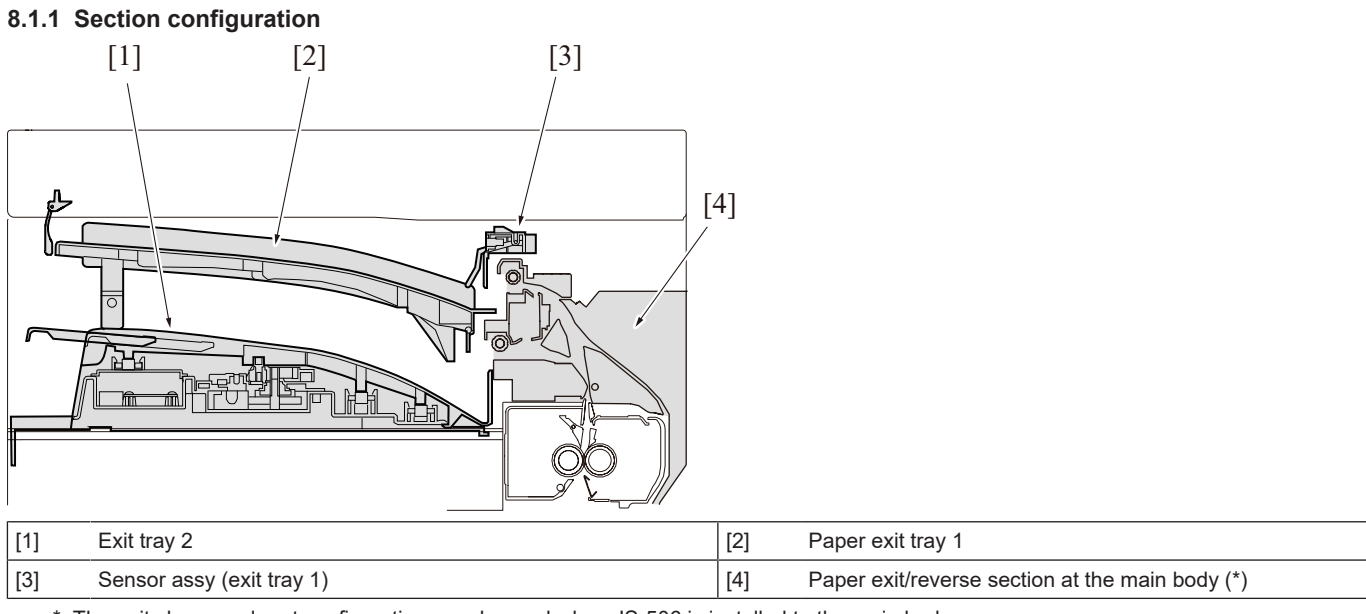

• \*: The unit shape and part configuration are changed when JS-506 is installed to the main body.

## 8.1.2 Main part configuration

- JS-506 has the exit tray 1 (upper) and the exit tray 2 (lower).
  JS-506 does not have the paper transport function and only has the shift function.

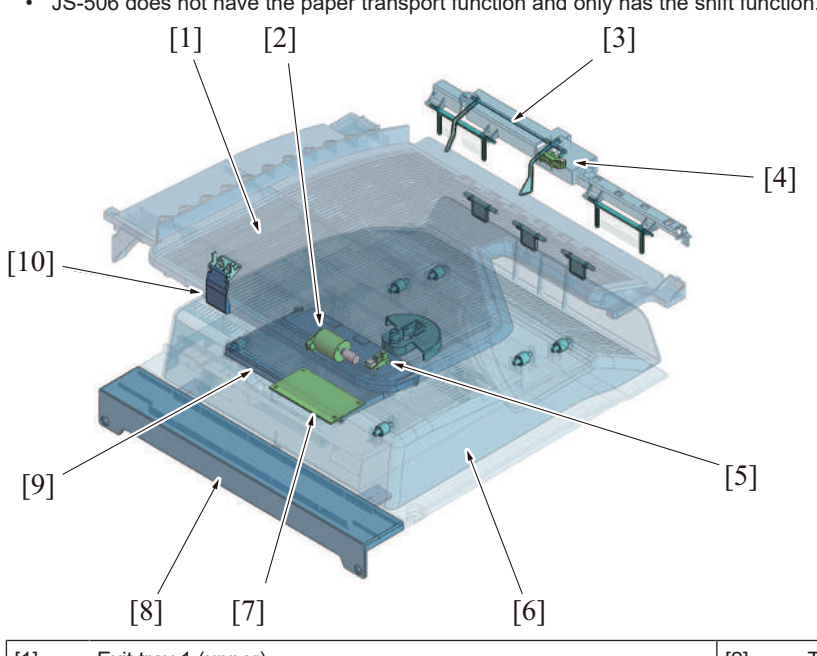

| [1] | Exit tray 1 (upper)              | [2]  | Tray shift motor (M1)         |
|-----|----------------------------------|------|-------------------------------|
| [3] | Exit tray 1 full detection lever | [4]  | Exit tray 1 full sensor (PS2) |
| [5] | Tray shift home sensor (PS1)     | [6]  | Exit tray 2 (lower)           |
| [7] | JS control board (JSCB)          | [8]  | Separator cover (*)           |
| [9] | Extension tray                   | [10] | Exit tray 1 paper stopper (*) |

• \*: May not be available depending on the main body where JS-506 is installed.

# 8.2 PAPER PATH

# 8.2.1 Paper feed to the exit tray

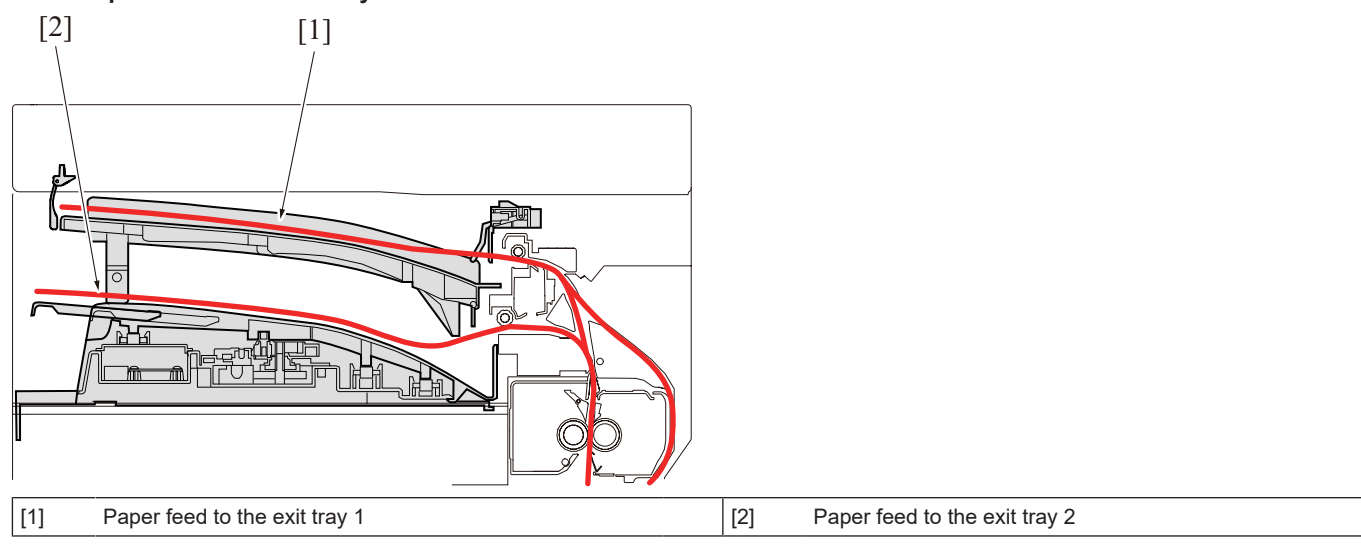

# 8.3 DRIVE

# 8.3.1 Paper transport drive mechanism for exit tray 1

• A reverse roller on the main body side transports paper to the exit tray 1.

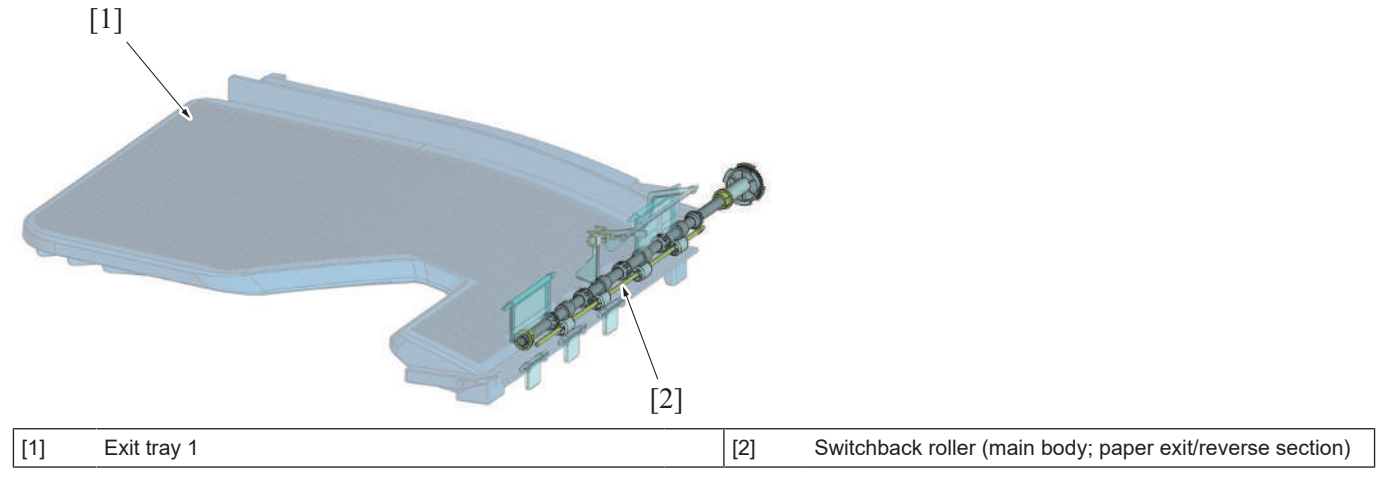

# 8.3.2 Paper transport drive mechanism for exit tray 2

• A reverse roller on the side transports paper to the exit tray 2.

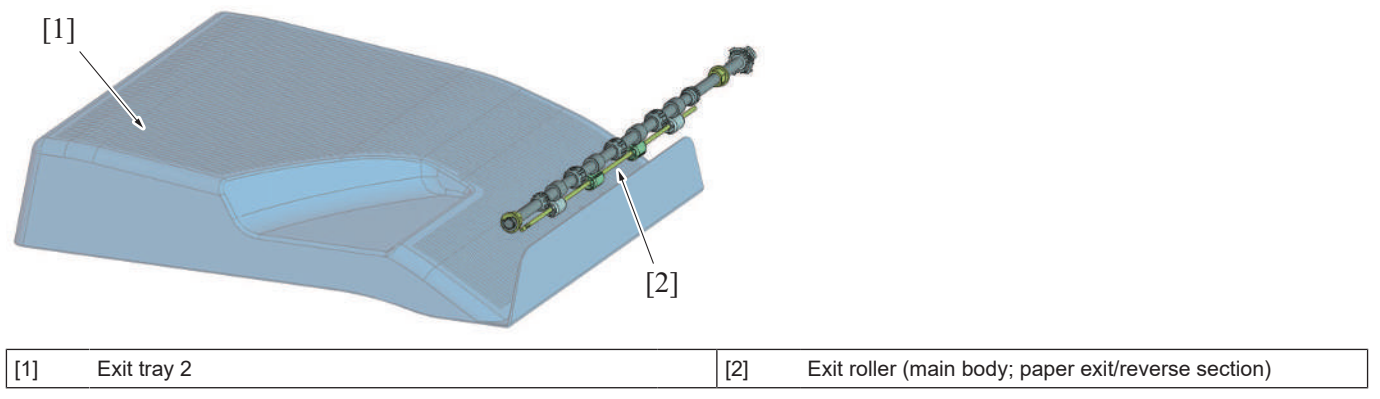

# 8.3.3 Exit tray 2 shift drive mechanism

• A shift tray motor conducts shift drive of the exit tray 2.

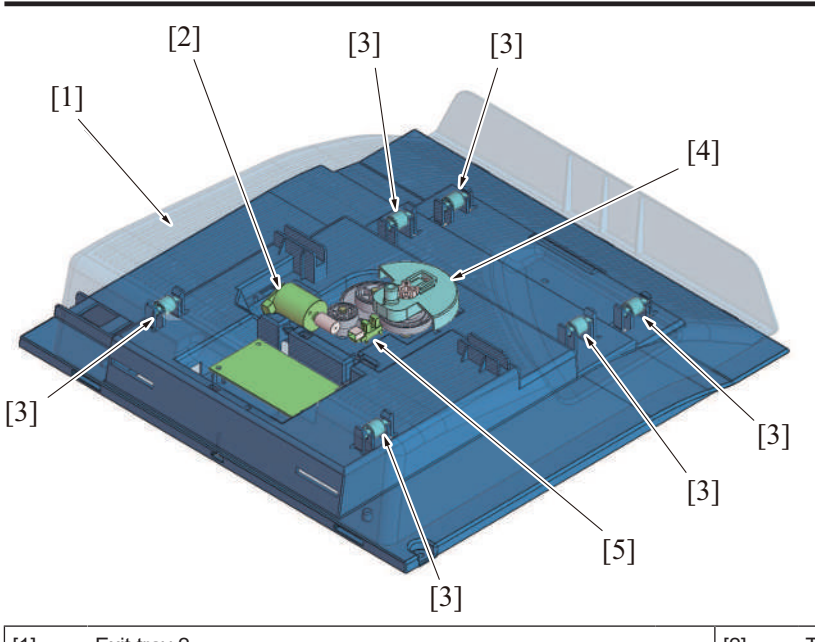

| [1] | Exit tray 2                        | [2] | Tray shift motor (M1)  |
|-----|------------------------------------|-----|------------------------|
| [3] | Exit tray support rolls (6 points) | [4] | Shift control actuator |
| [5] | Tray shift home sensor (PS1)       | -   | -                      |

## 8.4 Exit tray 1

## 8.4.1 Paper transport

- JS-506 exit tray 1 does not have a paper transport mechanism. Paper transport is performed by a reverse roller in the main body.
- The paper exit/reverse switch gate is switched to the reverse roller side when the paper is transported to the reverse roller.
- The reverse roller stops after the predetermined period of time when the paper exit sensor on the main body detects the trailing edge of the last paper.

## NOTE

- The main body mechanism and control details are changed when JS-506 is installed to the main body.

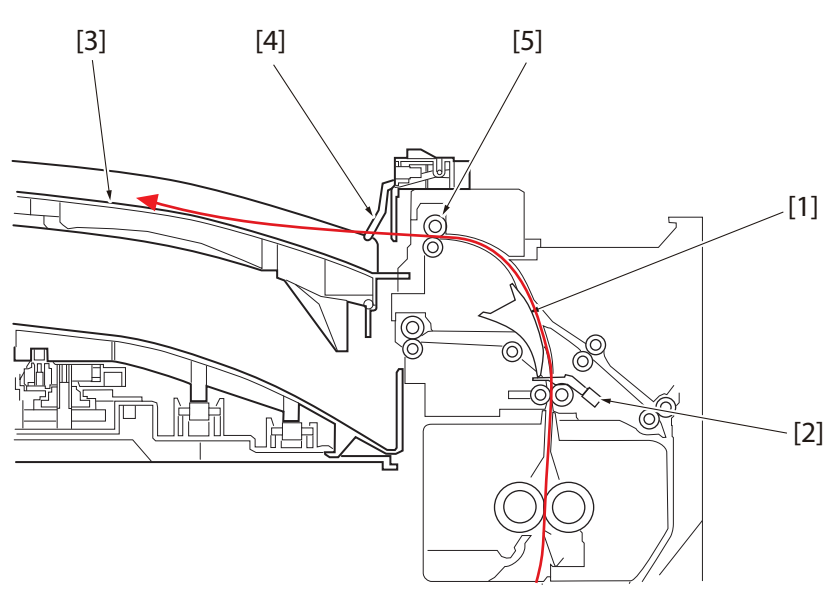

| [1] | Paper exit/reverse switch gate (reverse roller side) | [2] | Paper exit sensor (main body)    |
|-----|------------------------------------------------------|-----|----------------------------------|
| [3] | Paper exit tray 1                                    | [4] | Exit tray 1 full detection lever |
| [5] | Reverse roller (main body)                           | -   | -                                |

## 8.4.2 Paper full detection

• The exit tray 1 has the exit tray 1 full sensor which detects paper full.

NOTE

 Paper may curl depending on the type of paper and the temperature and humidity of the room where the device is installed. The stacked sheets may be reduced depending on the amount of paper curl.

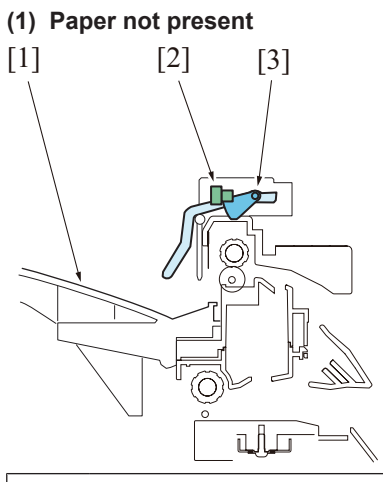

| [1] | Exit tray 1                                 | [2] | Exit tray 1 full sensor (PS2) |
|-----|---------------------------------------------|-----|-------------------------------|
| [3] | Exit tray 1 full detection lever: unblocked | -   | -                             |

# (2) Paper full

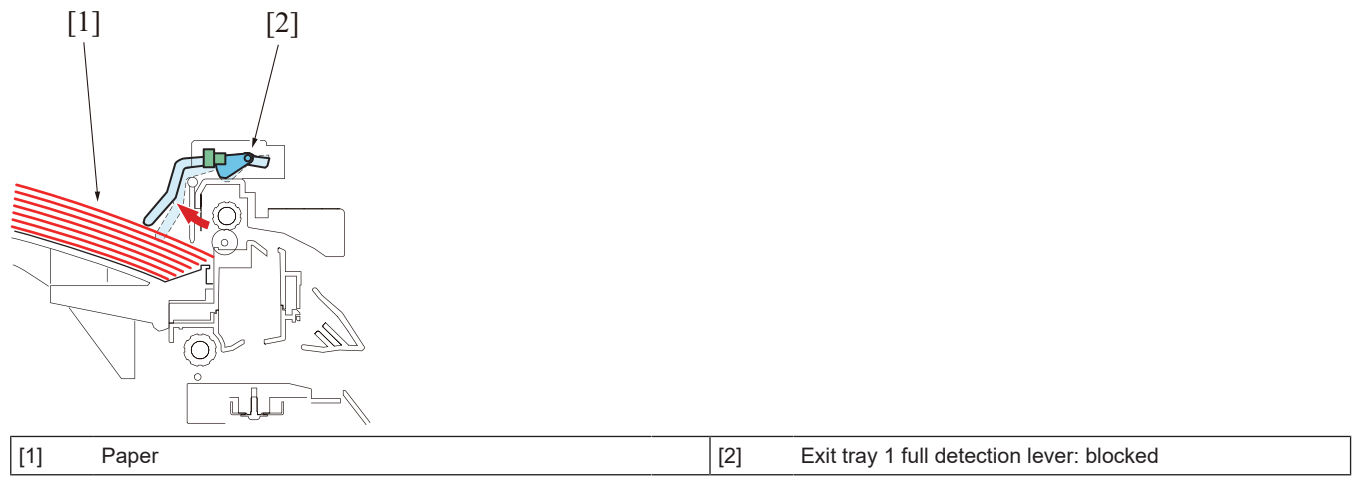

# 8.5 Exit tray 2

# 8.5.1 Paper transport

- JS-506 exit tray 2 does not have a paper transport mechanism. Paper transport is performed by a paper exit roller in the main body.
- The paper exit/reverse switching gate does not move, since it is in the default position (paper exit roller side).
- The paper exit roller stops after the predetermined period of time when the paper exit sensor on the main body detects the trailing edge of the last paper.

## NOTE

• The main body mechanism and control details are changed when JS-506 is installed to the main body.

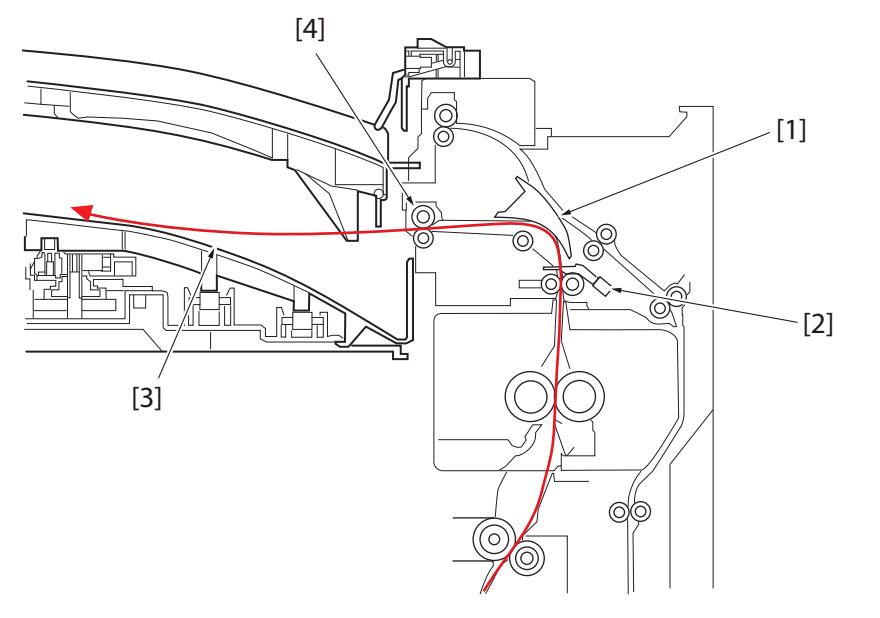

| [1] | Paper exit/reverse switch gate (exit roller side) (main body) | [2] | Paper exit sensor (main body) |
|-----|---------------------------------------------------------------|-----|-------------------------------|
| [3] | Exit tray 2                                                   | [4] | Exit roller (main body)       |

## 8.5.2 Paper shift mechanism

- Move paper alternately between the front side and the rear side of the exit tray 2 to sort paper.
- The shift mechanism operates when the "Shift output each job" is selected in default setting or when the offset function is selected on the control panel.
- The tray shift home sensor detects the home position for the exit tray 2.
- The exit tray 2 shifts to the home position when the power is on and the printing starts for the 1st job.
- Repeatedly move the paper between the rear side and front side of the exit tray 2 to sort paper in the exit tray 2.

## (1) Paper exit tray 2: Home position

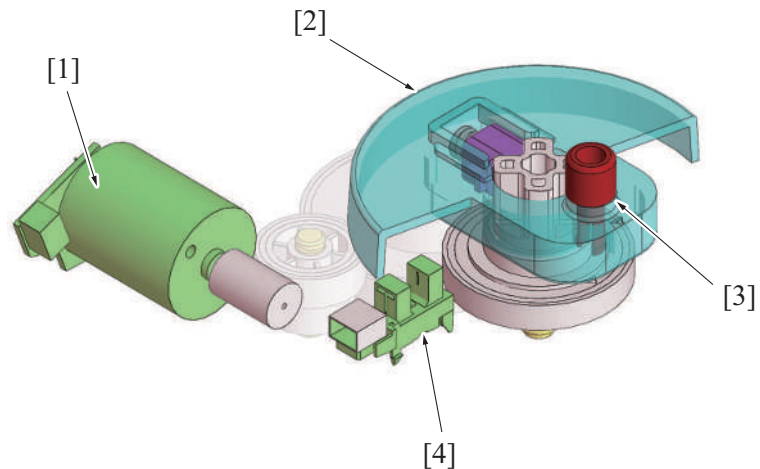

| [1] | Tray shift motor (M1)                                                | [2] | Shift control actuator                  |
|-----|----------------------------------------------------------------------|-----|-----------------------------------------|
| [3] | Tray shift projection: Home position (front side of the exit tray 2) | [4] | Tray shift home sensor (PS1): unblocked |

## (2) Paper exit tray 2: shift position

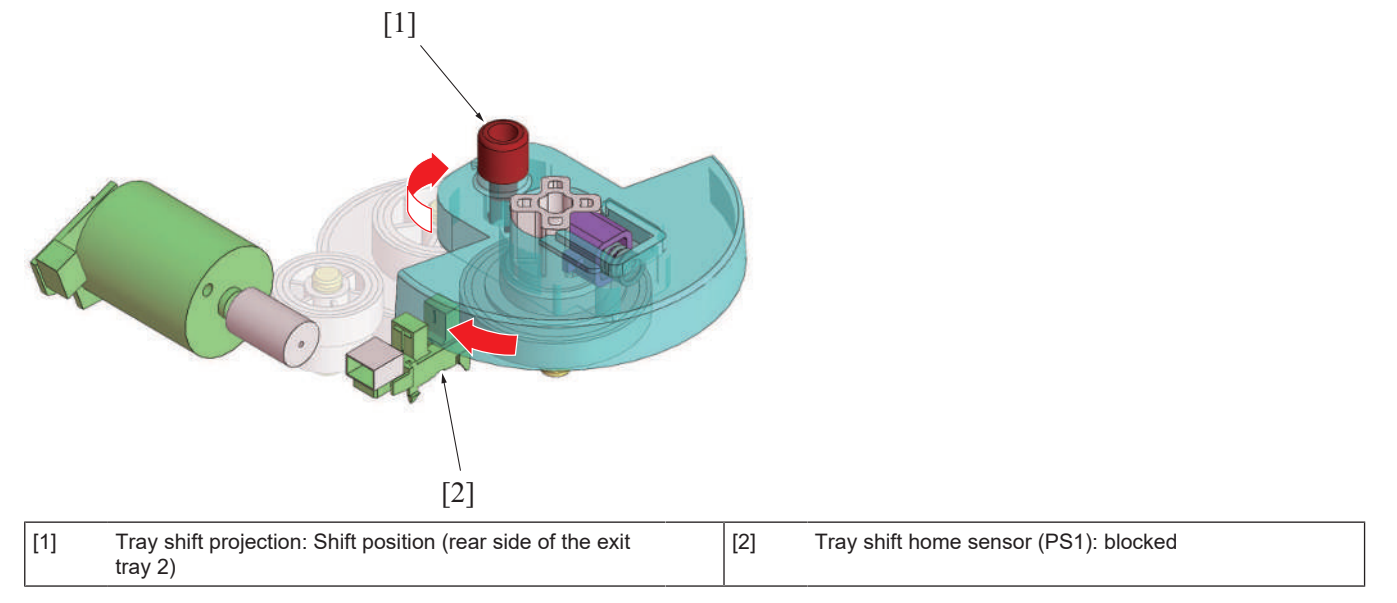

# (3) Outline of exit tray 2 shift operation [1] [2] [3] [7] [6] [4] [5] [5]

| [1] | Paper exit tray 2: shift position (rear side)     | [2] | Shift control actuator                                          |
|-----|---------------------------------------------------|-----|-----------------------------------------------------------------|
| [3] | Tray shift projection: shift position             | [4] | Paper exit tray 2: home position (front side)                   |
| [5] | Tray shift projection: Home position              | [6] | Tray shift projection: Home position (exit tray 2, bottom view) |
| [7] | Shift control actuator (exit tray 2, bottom view) | -   | -                                                               |

## 8.5.3 Paper full detection

• The exit tray 2 does not have a paper full detection mechanism. If the exited paper exceeds the maximum number of stacked sheets, it may cause paper to spill out from the exit tray or jam.

The maximum number of sheets stacked for the exit tray 2 is 150 sheets for plain paper.

## NOTE

[3]

Exit tray 2

- Pay attention not to make paper in the exit tray exceed the maximum number of stacked sheets when large number of sheets is
  printed continuously.
- Paper may curl depending on the type of paper and the temperature and humidity of the room where the device is installed. The stacked sheets may be reduced depending on the amount of paper curl.

#### (1) Extension tray

- An extension tray is installed to the rear end of the exit tray 2 to accommodate large-sized paper (A3, ledger paper, and so on).
- Make sure to pull out the extension tray before the printing of large-sized paper.

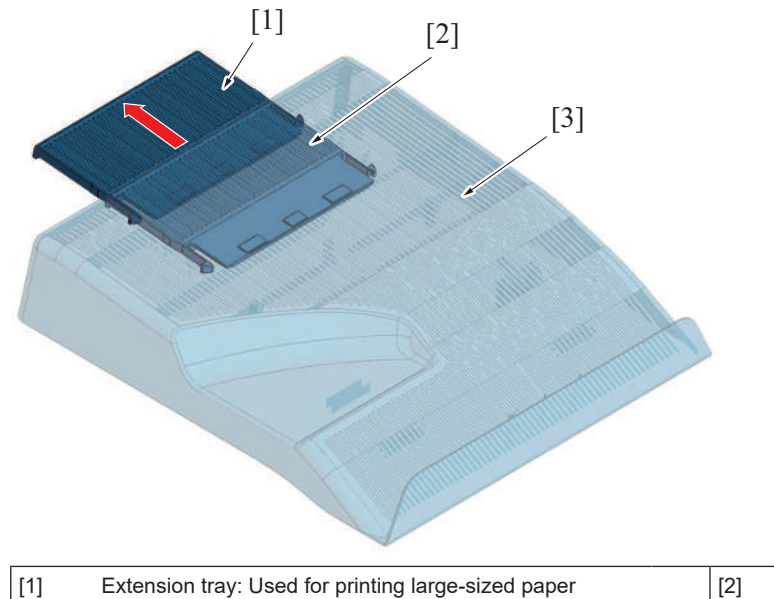

| d paper | [2] | Extension tray: Used for printing small-sized paper |
|---------|-----|-----------------------------------------------------|
|         | -   | -                                                   |

# 9. FS-533/PK-519

# 9.1 CONFIGURATION

# 9.1.1 Section configuration

- •
- FS-533 has the finisher main unit that is installed on the paper exit section of the main body. Optional punch kit PK-519 can be installed between the right face of the finisher and the paper exit section of the main body. •
- Slide out the finisher main unit to access the finisher operation section and the punch kit (when mounted only). •

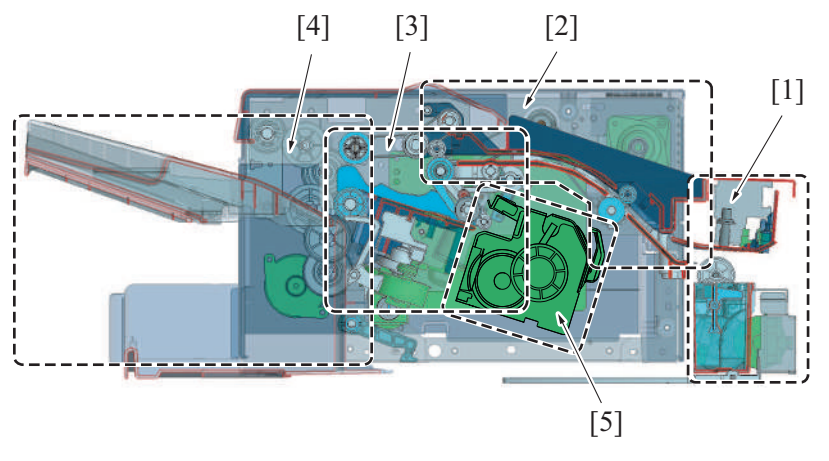

| [1] | Punch section (only when PK-519 is installed) | [2] | Transport section       |
|-----|-----------------------------------------------|-----|-------------------------|
| [3] | Alignment section                             | [4] | Paper exit tray section |
| [5] | Staple section                                | -   | -                       |

# 9.2 PAPER PATH

# 9.2.1 No offset/No staple/Punch mode

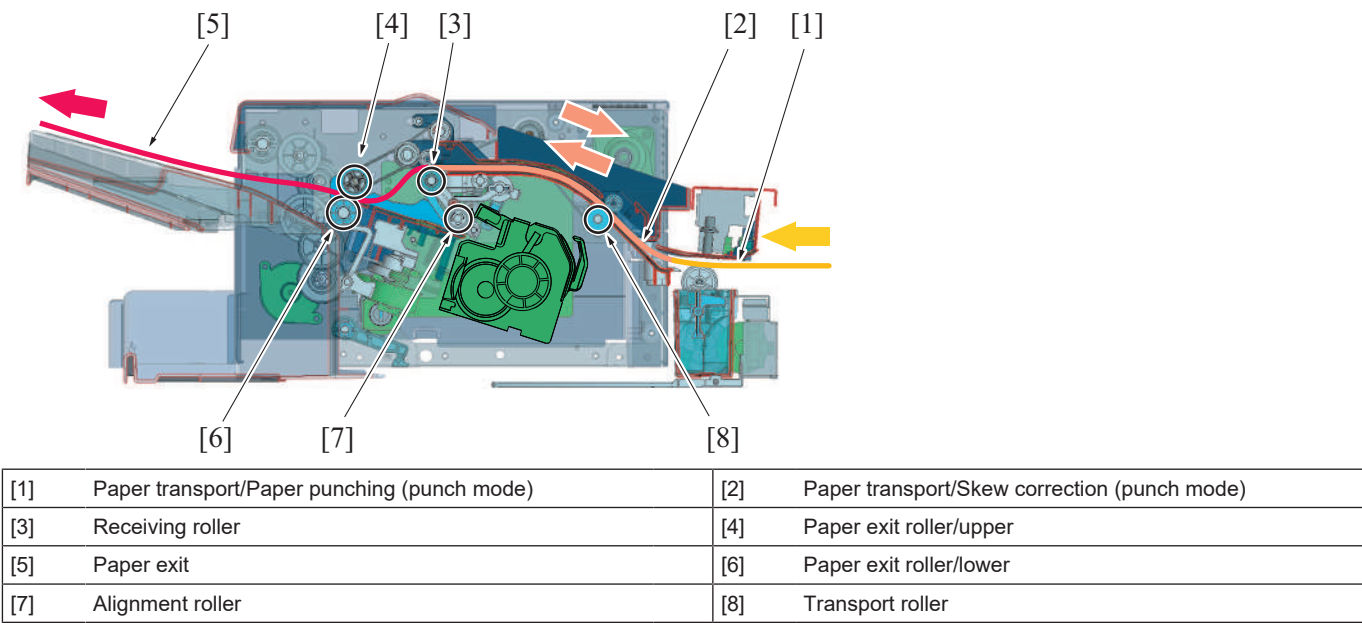
#### 9.2.2 Sort/staple/punch mode

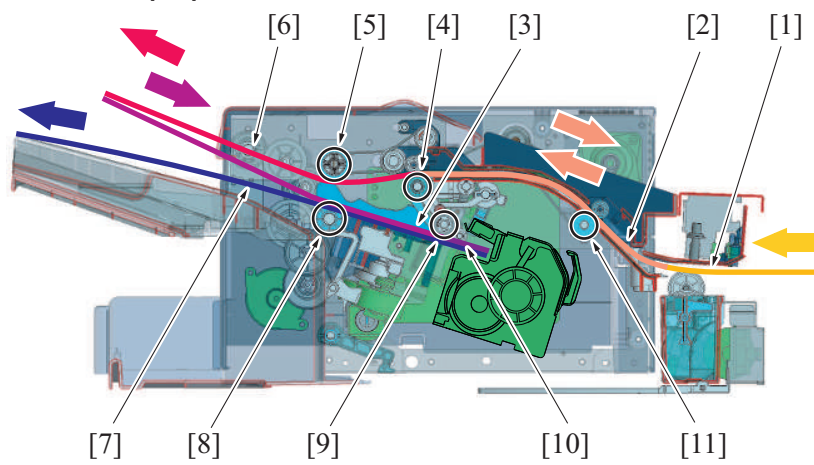

| [1]  | Paper transport/Paper punching (punch mode) | [2]  | Paper transport/Skew correction (punch mode) |
|------|---------------------------------------------|------|----------------------------------------------|
| [3]  | Paper alignment (offset/staple mode)        | [4]  | Receiving roller                             |
| [5]  | Paper exit roller/upper                     | [6]  | Paper transport                              |
| [7]  | Paper batch exit (offset/staple mode)       | [8]  | Paper exit roller/lower                      |
| [9]  | Alignment roller                            | [10] | Staple (staple mode)                         |
| [11] | Transport roller                            | -    | -                                            |

### 9.3 Finisher section

### 9.3.1 Unit lock mechanism

• The finisher unit and punch kit (PK-519) are provided in the each unit lock mechanism.

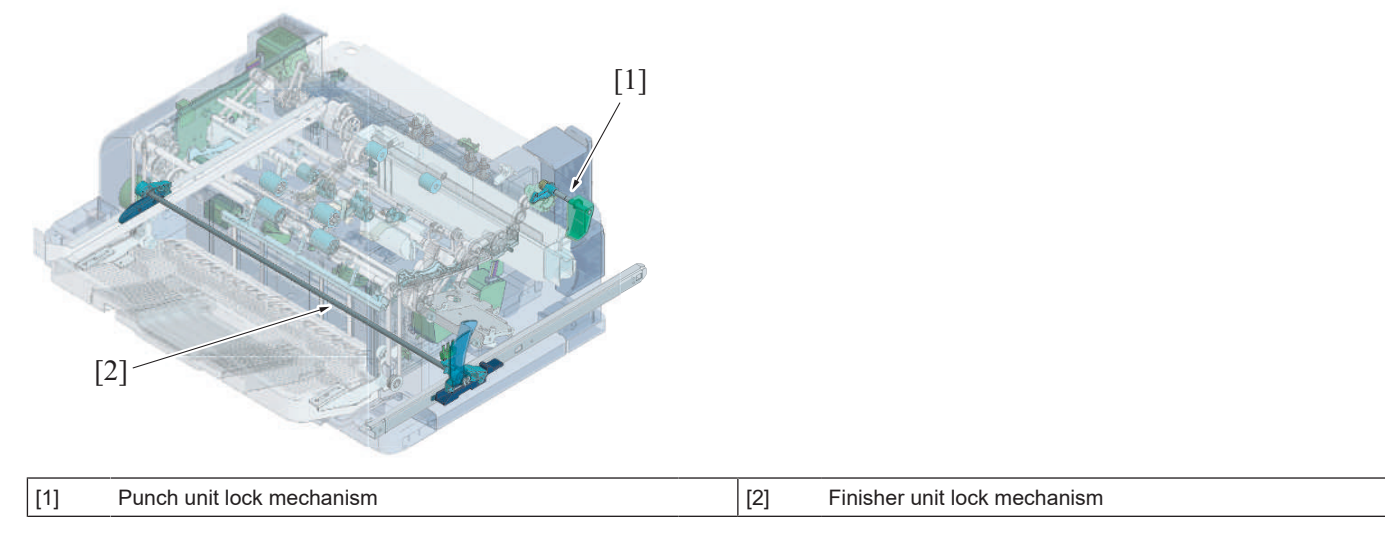

#### (1) Finisher unit lock mechanism

- Releasing the finisher release lever at the front side of the finisher releases the locking claws at the front and rear sides of the finisher from the finisher slide rail. The finisher and the main body will be disconnected to enable the finisher to slide to the left.
- When the finisher is slid, the finisher lock switch turns off to detect that the finisher is opened.
- When the finisher opening is detected, a warning screen display on the control panel of the main body and printing subsequent jobs is prohibited.
- Closing the finisher releases the warning screen to releases the job prohibition.

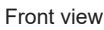

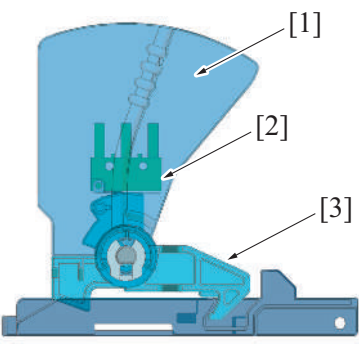

| [1] | Finisher release lever | [2] | Finisher lock switch (SW1) |
|-----|------------------------|-----|----------------------------|
| [3] | Lock claw              | -   | -                          |

#### (2) Punch unit lock mechanism (PK-519)

- When the finisher is opened, the release lever for the punch unit will be exposed. (only when PK-519 is installed)
- · The punch unit does not have a mechanism to detect open/close of the unit.
  - NOTE

• The function to detect open/close of the punch unit is not installed since the finisher needs to be opened to open the punch unit.

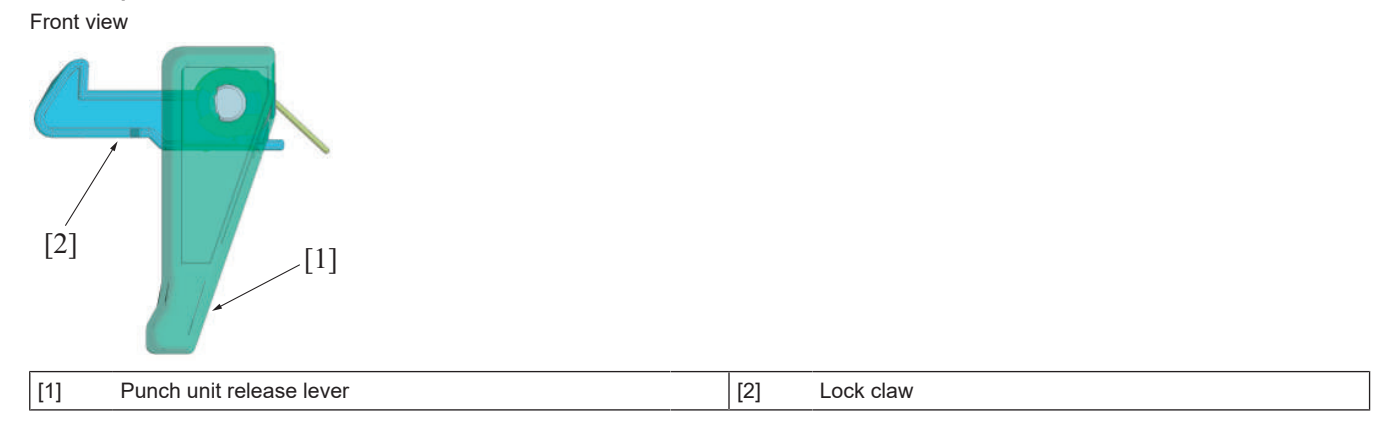

### 9.4 TRANSPORT SECTION

#### 9.4.1 Configuration

• At the transport section, paper that is transported from the main body paper exit section is transported into the finisher and alignment section.

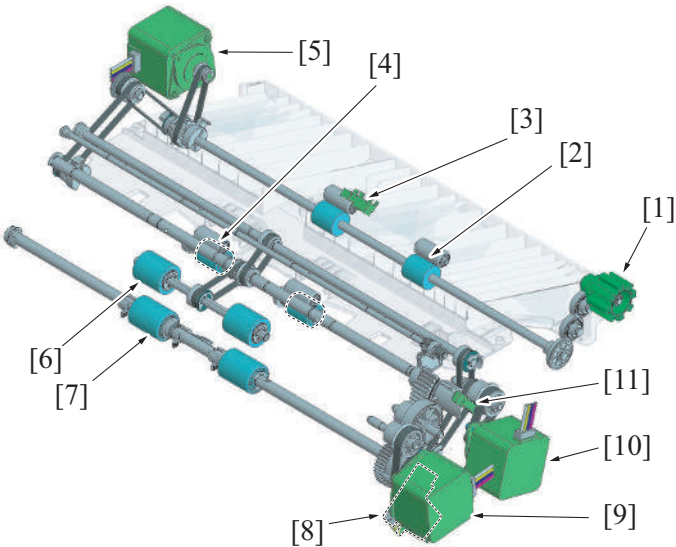

| [1]  | Jam removal dial                       | [2]  | Paper conveyance roller            |
|------|----------------------------------------|------|------------------------------------|
| [3]  | Paper feed sensor (PS101)              | [4]  | Receiving roller                   |
| [5]  | Paper conveyance motor (M101)          | [6]  | Paper exit roller/upper            |
| [7]  | Paper exit roller/lower                | [8]  | Paper exit roller solenoid (SD103) |
| [9]  | Exit roller lift up motor (M104)       | [10] | Paper exit motor (M102)            |
| [11] | Pick up roller position sensor (PS105) | -    | -                                  |

### 9.4.2 Drive

### (1) Paper conveyance/receiving roller section

- The paper conveyance motor drives the paper conveyance roller and the receiving roller.
- The paper conveyance roller and the receiving roller can be manually rotated (forward/reverse) by manually rotate the jam removal dial.

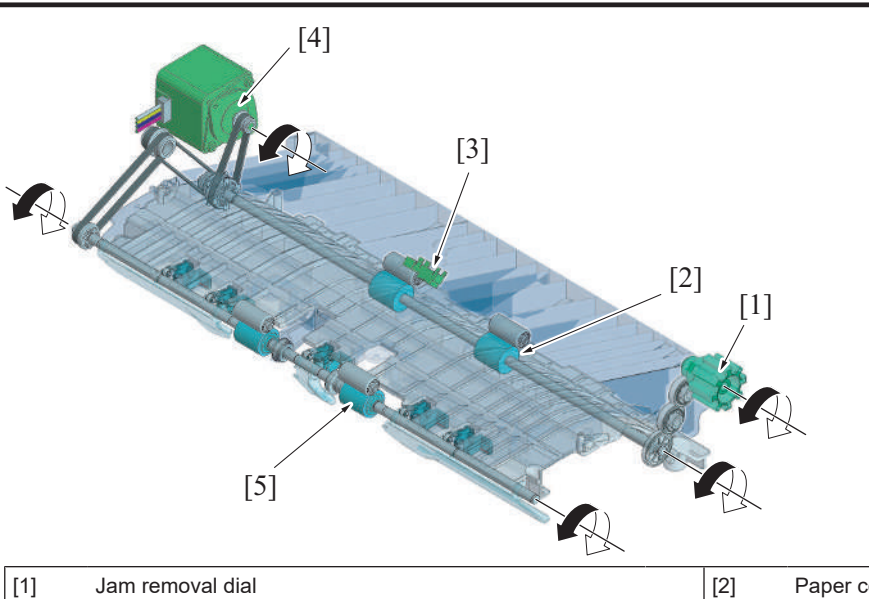

| [1] | Jam removal dial          | [2] | Paper conveyance roller       |
|-----|---------------------------|-----|-------------------------------|
| [3] | Paper feed sensor (PS101) | [4] | Paper conveyance motor (M101) |
| [5] | Receiving roller          | -   | -                             |

#### (2) Paper exit roller section

- The paper exit motor drives the paper exit roller/upper and the paper exit roller/lower.
- The connection of the paper exit roller/lower and the paper exit motor is released while waiting. Turn on/off of the paper exit roller solenoid connects the paper exit roller/lower drive gear and then rotation starts.
  - The exit roller lift up motor drives the up/down operation of the paper exit roller/upper. It also drives the paper guide.

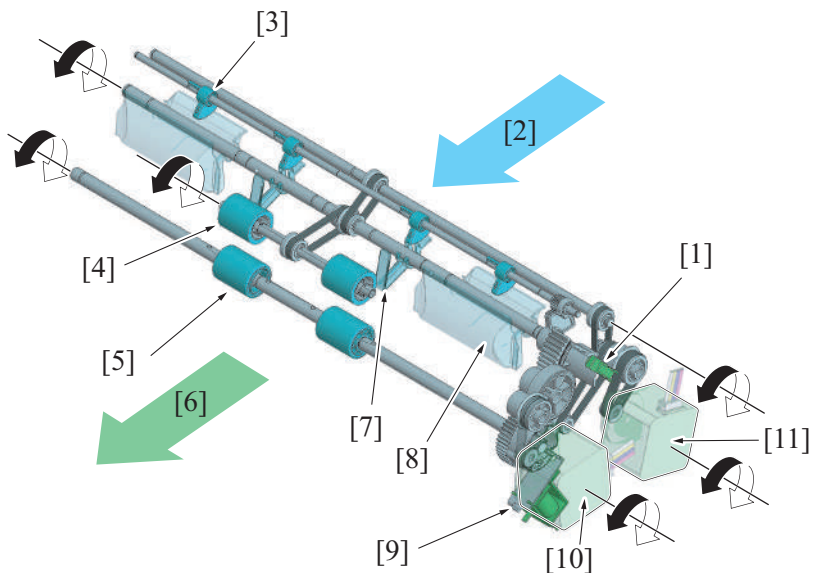

| [1]  | Pick up roller position sensor (PS105) | [2]  | Direction of the paper transport (paper transport section) |
|------|----------------------------------------|------|------------------------------------------------------------|
| [3]  | Paper lift up cam                      | [4]  | Paper exit roller/upper                                    |
| [5]  | Paper exit roller/lower                | [6]  | Direction of the paper exit (receive section)              |
| [7]  | Paper guide                            | [8]  | Paper guide                                                |
| [9]  | Paper exit roller solenoid (SD103)     | [10] | Exit roller lift up motor (M104)                           |
| [11] | Paper exit motor (M102)                | -    | -                                                          |

#### 9.4.3 Paper conveyance/receiving roller section paper transport control

- The paper conveyance roller sends the paper that is transported from the main body paper exit section to the receiving roller.
- The receiving roller sends the paper transported from the paper conveyance roller to the paper exit tray section or the alignment section.
- The paper feed sensor detects the leading edge and the trailing edge of paper, and detects the transportation and path of the paper.
  When in punch mode, the paper conveyance roller and the receiving roller rotate in reverse direction to switchback the paper and punch the holes at the punch section. When the holes are punched, the paper conveyance roller and the receiving roller and the receiving roller rotate in the forward direction to send the paper to the paper exit tray section or to the alignment section.

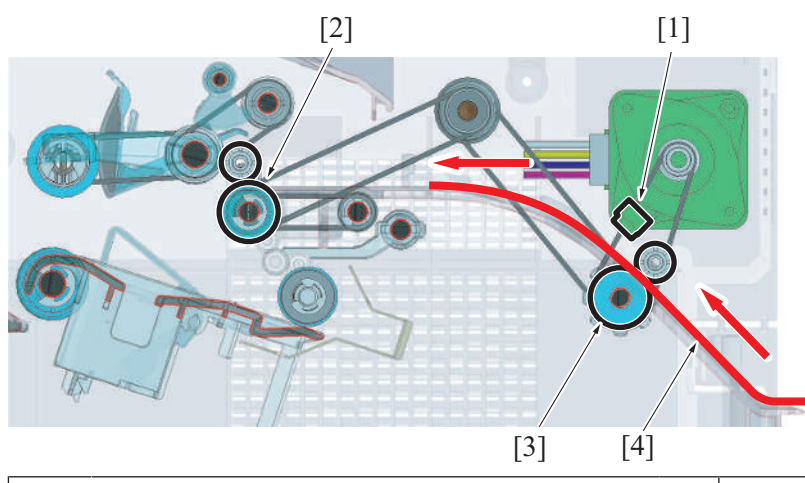

| [1] | Paper feed sensor (PS101) | [2] | Receiving roller |
|-----|---------------------------|-----|------------------|
| [3] | Transport roller          | [4] | Paper            |

### 9.4.4 Paper exit roller section paper transport control

#### (1) No offset/no staple mode

- The paper guide waits at the upper position by the paper pressed down cam.
- When the paper pressed down cam rotates by the exit roller lift up motor, the paper guide will be unlocked and moves down to the lower position.
- The paper sent from the transport section will be led to the paper exit roller by the paper guide.
- The paper exit roller/upper moves down to hold the paper from the transport section with the paper exit roller/lower to discharge it to the paper exit tray.
- The paper surface detect sensor/1 detects that the paper is discharged to the paper exit tray by the actuator being pushed down while the paper passes through and then returned to the original position.

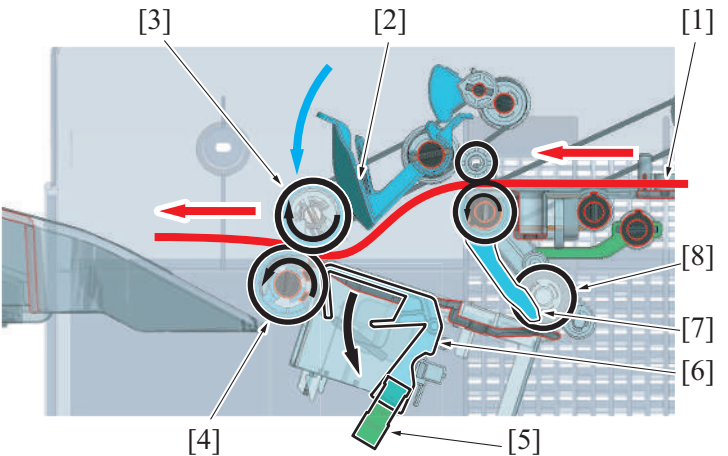

| [1] | Paper                                 | [2] | Paper guide             |
|-----|---------------------------------------|-----|-------------------------|
| [3] | Paper exit roller/upper               | [4] | Paper exit roller/lower |
| [5] | Paper surface detect sensor/1 (PS102) | [6] | Actuator                |
| [7] | Batch guide                           | [8] | Alignment roller        |

#### (2) Offset/staple mode

The paper exit roller/upper stops rotating at the upper position and waits. The paper exit roller/lower waits at the halt status.
 The first paper is discharged [2] by the receiving roller [1], and moves down to the alignment tray by its own weight. [3]
 The paper surface detect sensor/1 [4] detects that the paper is discharged to the alignment tray when the actuator [5] is pressed down by
 the paper.

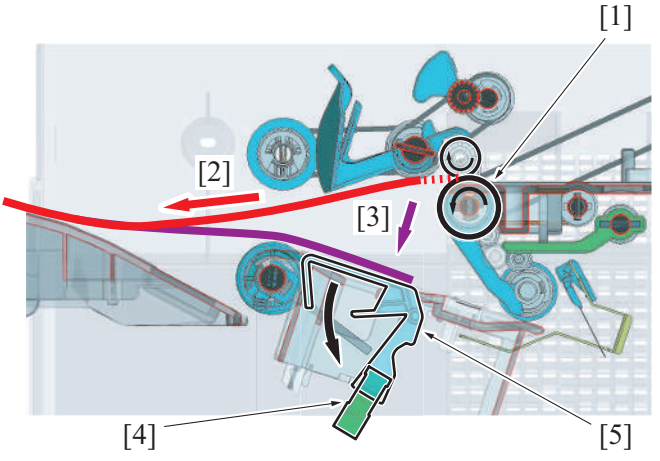

3. The paper exit roller/upper [1] moves down to hold the first paper [2] on the alignment tray with the paper exit roller/lower [3] to rotate rollers in reverse direction and transport the paper to the alignment roller [5].\*

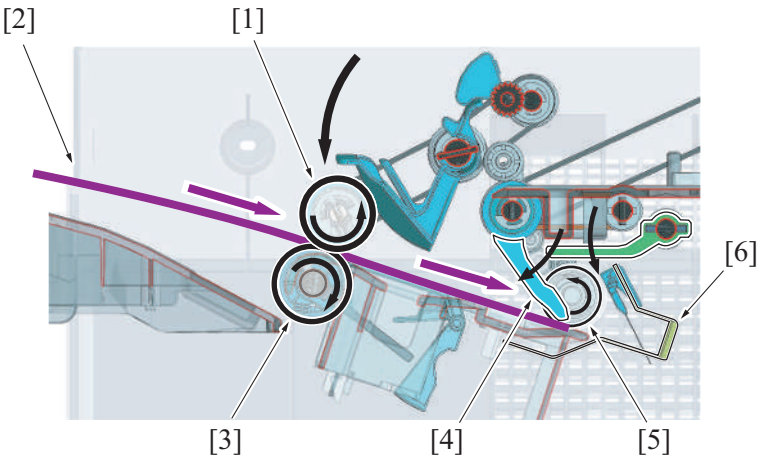

- 4. The paper exit roller/upper [1] moves up and stops rotating.
- 5. Transported paper is aligned at the alignment section. (Paper alignment control)
- 6. The batch weight guide [4] moves down to hold the rear end [2] of the aligned paper.
- 7. The second paper will be discharged over the first paper on the alignment tray.
- 8. The batch guide [4] moves up to release the trailing edge of the paper.
- 9. Paper batch is aligned on the alignment tray and the batch guide [4] holds the trailing edge of the paper batch. **NOTE**

#### The batch guide [4] prevent the second paper and after to misalign the aligned paper [2].

- 10. Following paper is transported in the same manner.
- 11. When the last paper is aligned, the paper exit roller/upper [2] will move down to hold all the paper [3] on the alignment tray with the paper exit roller/lower [4].

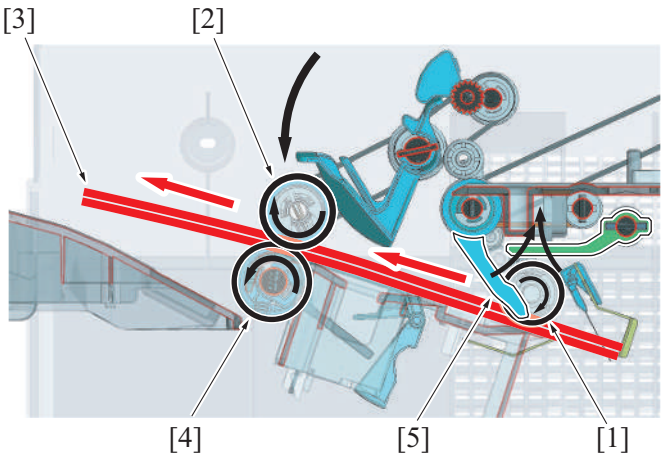

#### NOTE

- When in staple mode, stapling is conducted after paper alignment is finished.
- 12. The batch guide [5] moves up to release the trailing edge of the paper [2].
- 13. The paper exit roller/upper [2], paper exit roller/lower [4], and the alignment roller [1] rotate to discharge the paper [3] to the paper exit tray.

## 9.4.5 Paper exit roller up/down control

• The paper exit roller moves up/down when transporting the paper from the paper conveyance or receiving roller section to the receiving section or to the alignment section.

- Rotation of the exit roller lift up motor rotates the exit roller lift up gear that is provided at the drive shaft of the paper exit roller/upper, raising the paper exit roller/upper.
- The pick up roller position sensor detects the position of the paper exit roller/upper.

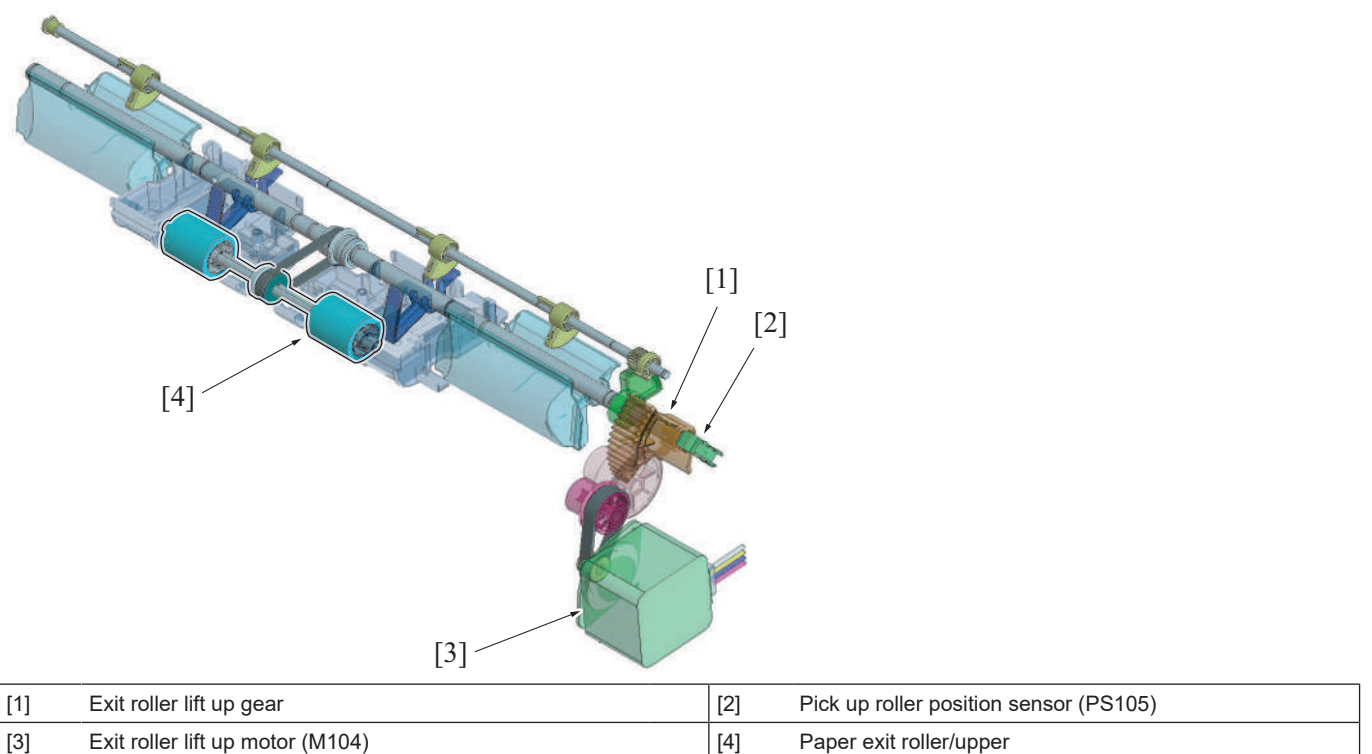

#### (1) Paper exit roller position detection control

- The light shield plate that is mounted at the exit roller lift up gear changes the state of the pick up roller position sensor.
- The pick up roller position sensor is blocked when the paper exit roller/upper is located at the upper position (home position).
- The rotation of the exit roller lift up gear rotates the light shield plate, unblocking the pick up roller position sensor. This process detects that the paper exit roller/upper position is at the press position.

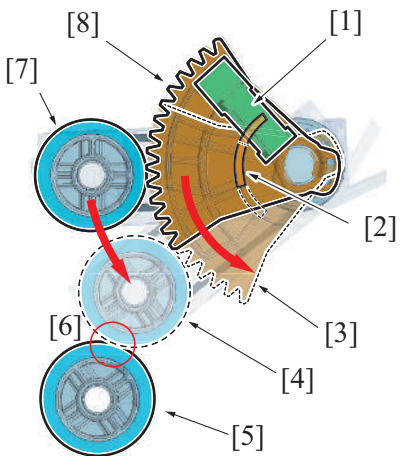

| [1] | Pick up roller position sensor (PS105)         | [2] | Light shield plate                          |
|-----|------------------------------------------------|-----|---------------------------------------------|
| [3] | Rotate from home position to pressure position | [4] | Paper exit roller/upper (pressure position) |
| [5] | Paper exit roller/lower                        | [6] | Pressure                                    |
| [7] | Paper exit roller/upper (home position)        | [8] | Exit roller lift up gear                    |

#### 9.4.6 Paper exit roller/lower drive connecting control

- It rotates the paper exit roller/lower when transporting the paper from the transport section to the paper exit tray section or to the alignment section.
- The connection of the paper exit roller/lower and the paper exit motor is released by the paper exit roller solenoid when waiting.
- Turn on/off of the paper exit roller solenoid establishes connection with the paper exit motor that provides the drive.
- When the paper exit roller/lower and the paper exit paddle rotate one revolution clockwise (forward direction), the connection with the paper exit motor will be released and stop.

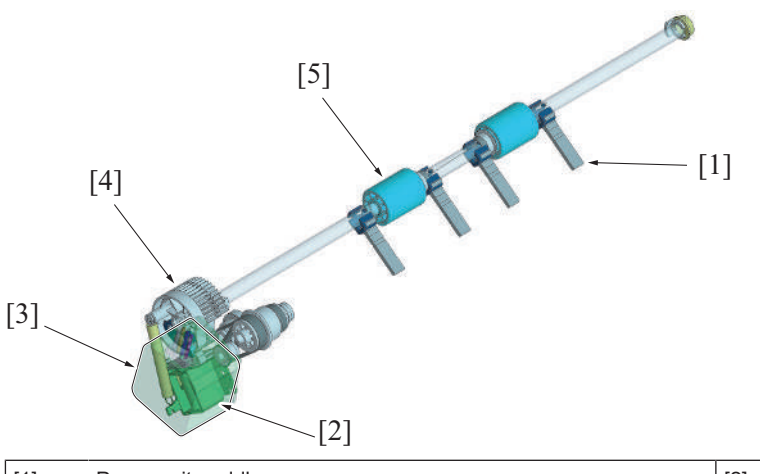

| [1] | Paper exit paddle       | [2] | Paper exit roller solenoid (SD103) |
|-----|-------------------------|-----|------------------------------------|
| [3] | Paper exit motor (M102) | [4] | Paper exit roller/lower drive gear |
| [5] | Paper exit roller/lower | -   | -                                  |

### (1) Paper exit roller/lower drive connecting process

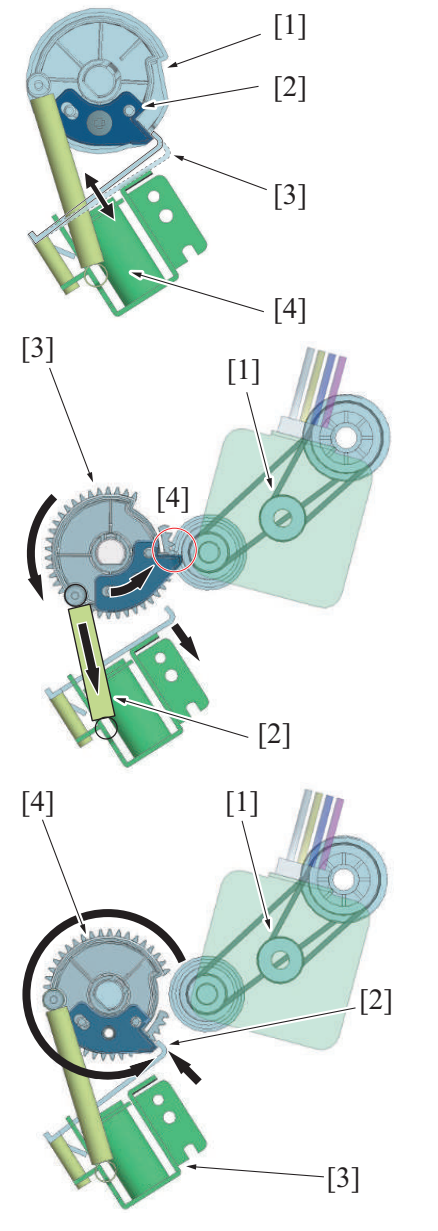

- 1. The connection of the paper exit roller/lower and the paper exit motor is released while waiting. On/off of the paper exit roller solenoid [4] operates the rotation lock claw [3] for the paper exit roller solenoid to release the lock plate [2] installed on the paper exit roller/lower drive gear [1].
- 2. By the paper exit roller/lower drive gear [3] being rotated by the spring force [2], it will be connected to the drive mechanism [4] of the paper exit motor [1]. This process transfers drive force to the paper exit roller/lower drive gear to rotate the paper exit roller/lower.

- 3. The paper exit roller/lower will be released from the paper exit motor [1] drive mechanism by the shape of the paper exit roller/lower drive gear [4] after rotating about one revolution.
- 4. The rotation lock claw [2] of the paper exit roller solenoid [3] will lock the rotation of the paper exit roller/lower drive gear [4], stopping the paper exit roller/lower.

### 9.4.7 Paper exit paddle control

- Paper exit paddles (four) are mounted coaxially with the paper exit roller/lower.
- When paper is fed out, the paper exit paddles rotate while holding the trailing edge of paper to feed the paper into the paper exit tray without fail.

### (1) Paper discharge process

1. When the last paper is aligned, the paper exit roller/upper, the paper exit roller/lower, and the alignment roller feed the paper out into the paper exit tray.

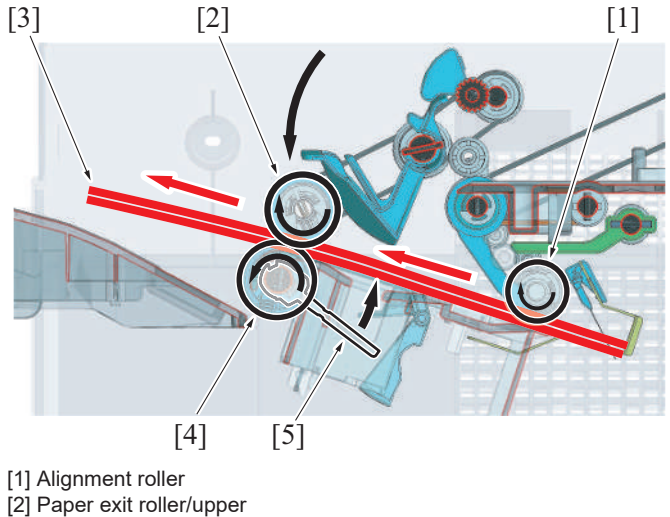

- [3] Paper [4] Paper exit roller/lower
- [5] Paper exit paddle
- 2. The paper exit paddle pushes out the trailing edge of the paper which passed through the paper exit roller/lower to press the paper over the paper exit tray.
- 3. The paper exit paddle presses the paper and returns to the home position.

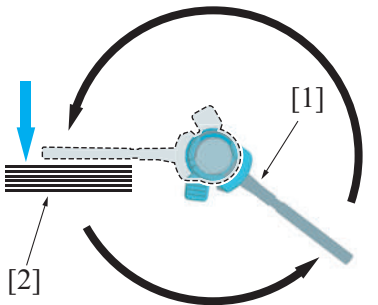

[1] Paper exit paddle (home position) [2] Paper on the paper exit tray

NOTE

- The paper exit paddle is made from soft rubber. It curves after discharging the paper to the paper exit tray to return to the home position inside the machine.
- 4. After the paper exit paddle is retracted, the paper surface detect lever rotates to press the trailing edge of the discharged paper.

## 9.5 ALIGNMENT SECTION

#### 9.5.1 Configuration

In the alignment section, paper transported from the transport section is aligned and delivered to the paper exit tray. •

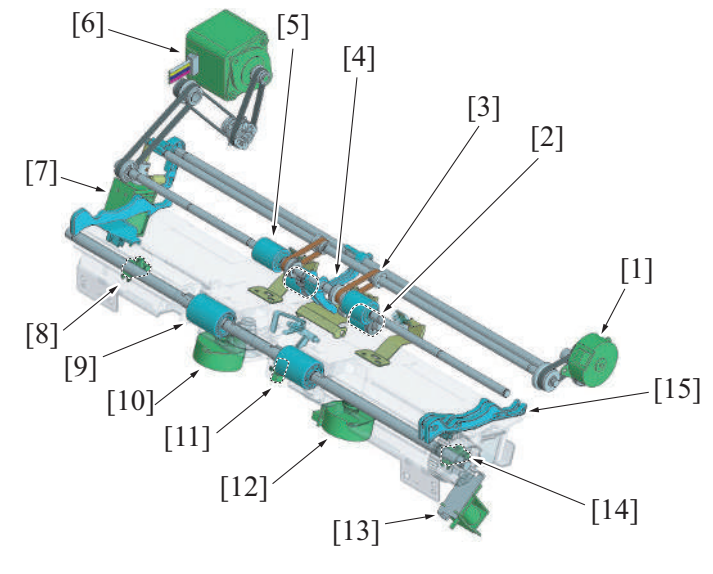

| [1]  | Alignment roller motor (M103)         | [2]  | Alignment roller                       |
|------|---------------------------------------|------|----------------------------------------|
| [3]  | Drive connecting belt                 | [4]  | Batch guide                            |
| [5]  | Receiving roller                      | [6]  | Paper conveyance motor (M101)          |
| [7]  | Batch solenoid (SD102)                | [8]  | Alignment plate home sensor/Rr (PS109) |
| [9]  | Paper exit roller/lower               | [10] | Alignment motor/Rr (M106)              |
| [11] | Paper surface detect sensor/1 (PS102) | [12] | Alignment motor/Fr (M105)              |
| [13] | Paper exit roller solenoid (SD103)    | [14] | Alignment plate home sensor/Fr (PS108) |
| [15] | Alignment plate/Fr                    | -    | -                                      |
|      |                                       |      |                                        |

### 9.5.2 Drive

#### (1) Alignment roller section

- The drive force of the paper conveyance motor rotates the receiving roller.
- The alignment roller rotates by the drive force of the alignment roller motor through the drive transmission pulley on the drive shaft for the receiving roller.
- Energizing and de-energizing the batch solenoid move the batch guide up and down.

#### NOTE

• The drive transmission pulley is not fixed to the receiving roller's drive shaft. Thus, the alignment roller does not rotate even when the paper conveyance motor rotates. The receiving roller does not rotate, either, even when the alignment roller motor rotates.

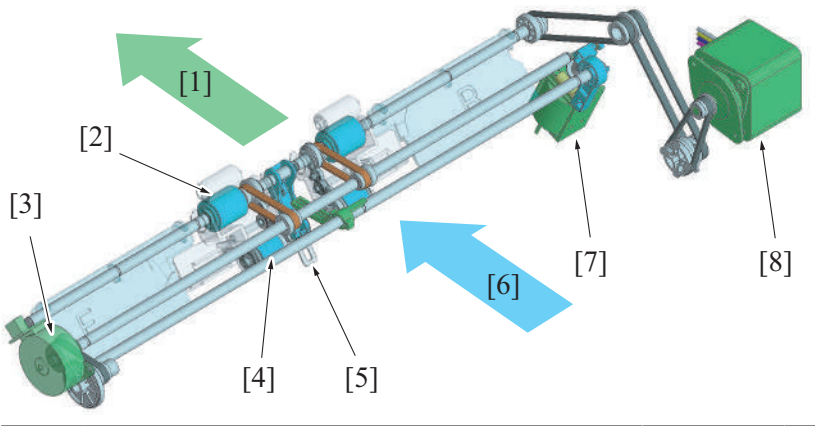

| [1] | Direction of the paper exit (receive section) | [2] | Receiving roller                                           |
|-----|-----------------------------------------------|-----|------------------------------------------------------------|
| [3] | Alignment roller motor (M103)                 | [4] | Alignment roller                                           |
| [5] | Paper weight guide                            | [6] | Direction of the paper transport (paper transport section) |
| [7] | Batch solenoid (SD102)                        | [8] | Paper conveyance motor (M101)                              |

#### (2) Alignment tray section

- The alignment motor drives the alignment plate back and forth.
- The alignment plate/Fr and the alignment plate/Rr are each provided with a dedicated alignment motor and independently driven.

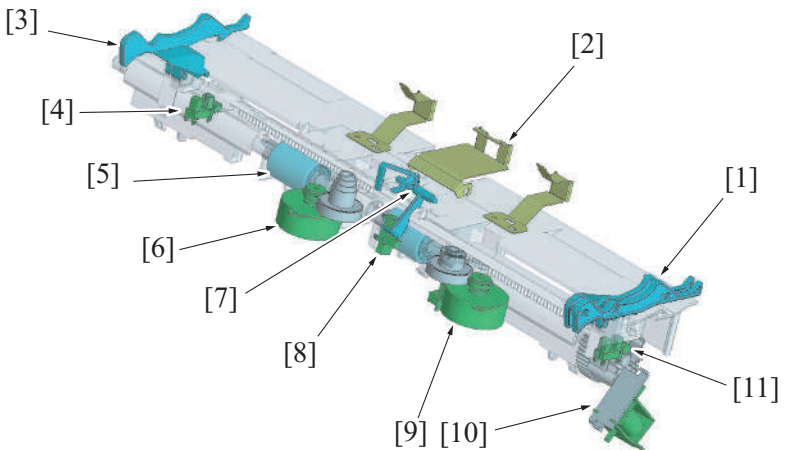

| [1] | Alignment plate/Fr      | [2]  | Paper stopper                          |
|-----|-------------------------|------|----------------------------------------|
| [3] | Alignment plate/Rr      | [4]  | Alignment plate home sensor/Rr (PS109) |
| [5] | Paper exit roller/lower | [6]  | Alignment motor/Rr (M4)                |
| [7] | Actuator                | [8]  | Paper surface detect sensor/1 (PS102)  |
| [9] | Alignment motor/Fr (M3) | [10] | Paper exit roller solenoid (SD103)     |

|      |                                        | <br>  |   |
|------|----------------------------------------|-------|---|
| [11] | Alignment plate home sensor/Fr (PS108) | <br>- | - |

### 9.5.3 Paper FD alignment control

- The operation to align trailing edge of the paper in transportation direction is called "paper FD alignment".
- The paper from the transport section will be transported to the alignment tray by the alignment roller. The trailing edge of the paper then is aligned by contacting the trailing edge of the paper to the paper stopper.
- The batch guide moves down to hold the trailing edge of the aligned paper.
  - NOTE

     It prevents the aligned paper from being jumbled from when the 2nd sheet of paper is discharged in the alignment tray.
  - The batch guide moves up when the next sheet of paper is transported to the alignment tray, as well as when the paper is discharged from the alignment tray to release the paper.

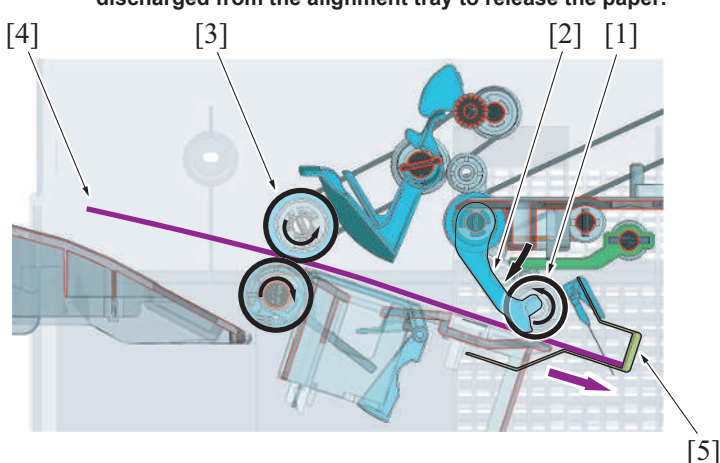

| [1] | Alignment roller        | [2] | Batch guide |
|-----|-------------------------|-----|-------------|
| [3] | Paper exit roller/upper | [4] | Paper       |
| [5] | Paper stopper           | -   | -           |

#### (1) Batch guide up/down mechanism

[3]

- The batch lever is driven by the batch solenoid.
- The batch lever and the batch guide wait at the upper position by the spring force. (home position)
- When the batch solenoid turns on, the drive shaft for the batch lever rotates to rotate the batch lever downward.
- The batch guide is pressed down by the batch lever moving downward.
- When the batch solenoid turns off, the drive shaft for the batch lever rotates by the spring force to return the batch lever and the batch guide to the upper position.

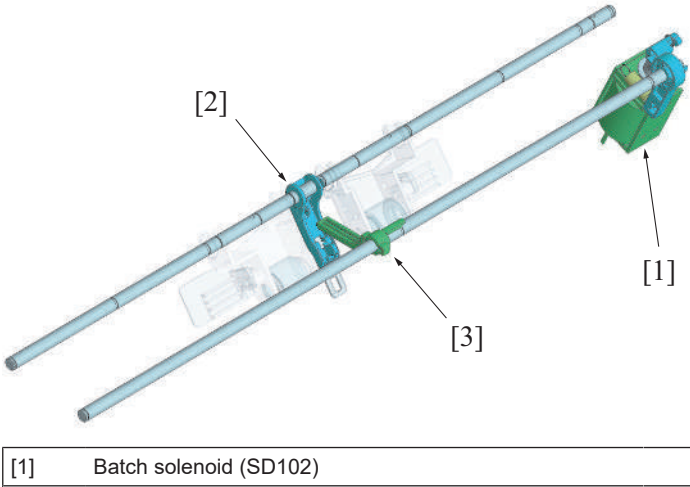

| Batch solenoid (SD102) | [2] | Batch guide |
|------------------------|-----|-------------|
| Batch lever            | -   | -           |

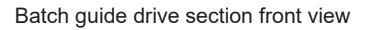

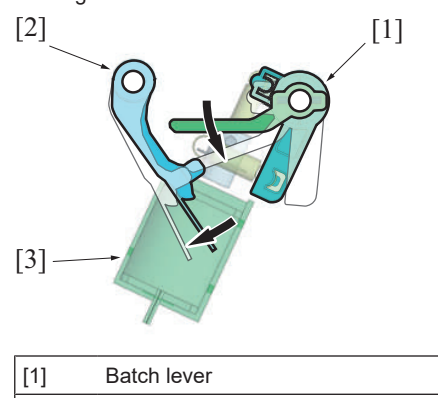

| [1] | Batch lever            | [2] | Batch guide |
|-----|------------------------|-----|-------------|
| [3] | Batch solenoid (SD102) | -   | -           |

### 9.5.4 Paper CD alignment control

- The operation to align both sides of the paper in the width direction is called "paper CD alignment".
- The paper from the transport section will be transported to the alignment tray by the alignment roller.
- The paper is aligned by contacting the alignment plate/Fr and /Rr to both sides (forward-backward direction) of the paper.
- The alignment plate home sensor/Fr and alignment plate home sensor/Rr detect the home position of the alignment plate.

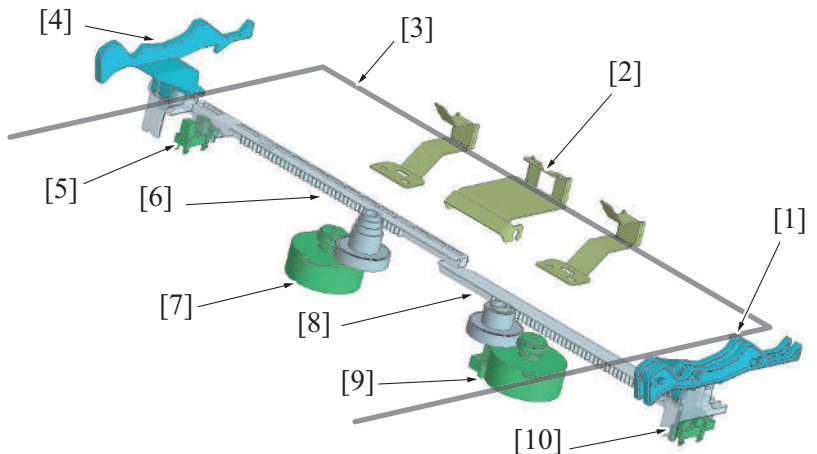

| [1] | Alignment plate/Fr                     | [2]  | Paper stopper                          |
|-----|----------------------------------------|------|----------------------------------------|
| [3] | Paper                                  | [4]  | Alignment plate/Rr                     |
| [5] | Alignment plate home sensor/Rr (PS109) | [6]  | Slide gear/Rr                          |
| [7] | Alignment motor/Rr (M106)              | [8]  | Slide gear/Fr                          |
| [9] | Alignment motor/Fr (M105)              | [10] | Alignment plate/Fr home sensor (PS108) |

#### (1) Alignment plate control when in staple mode

- When the staple mode is commended, the alignment plate/Fr and the alignment plate/Rr shift according to the paper width. The paper is aligned by the alignment plates contacting from both front and rear sides.
- The above alignment operation will be conducted for the paper for every job to align the edges of the paper batch. When the alignment is finished, stapling process will be conducted.
   NOTE
  - When printed in staple mode, paper batch will be stapled and be discharged to the paper exit tray without being shifted.

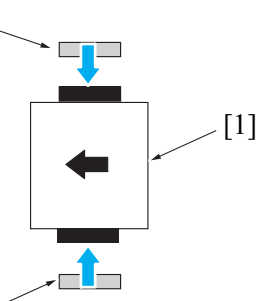

[3]

[2]

| [1] | Paper                                          | [2] | Alignment plate/Rr (shifting to the front side) |
|-----|------------------------------------------------|-----|-------------------------------------------------|
| [3] | Alignment plate/Fr (shifting to the rear side) | -   | -                                               |

#### (2) Alignment plate control when in offset mode

- When commanding offset in sort mode or group mode, the alignment plate/Fr (or the alignment plate/Rr) presses the paper from one side to the far side (or front side) depending on the paper width. This process shifts the paper position.
  - The paper batches will be sorted out by repeating the process above.
    - NOTE
      - When "Offset" is not commanded in the sort mode or the group mode, only the sort print/group print will be conducted, and the paper will be discharged to the paper exit tray without being shifted.

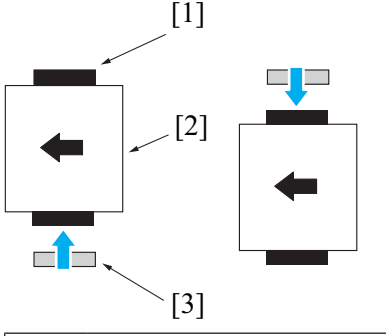

| [1] | Alignment plate/Rr | [2] | Paper |
|-----|--------------------|-----|-------|
| [3] | Alignment plate/Fr | -   | -     |

#### (a) Operation when shifting the paper to the front side

- 1. The alignment plate/Fr [3] will shift to the reference position at the front side. (The reference position differs depending on the paper size.)
- 2. The alignment plate/Rr [2] shifts according to the paper width. The paper [1] is pressed by the alignment plate/Rr [2] to be shifted to the front side.

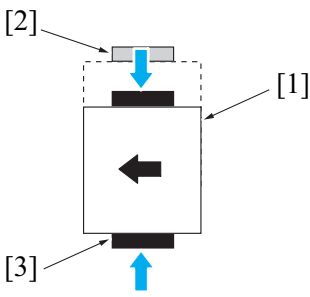

#### (b) Operation when shifting the paper to the rear side

- 1. The alignment plate/Rr [2] will shift to the reference position at the rear side. (The reference position differs depending on the paper size.)
- 2. The alignment plate/Fr [3] shifts according to the paper width. The paper [1] is pressed by the alignment plate/Fr [3] to be shifted to the rear side.

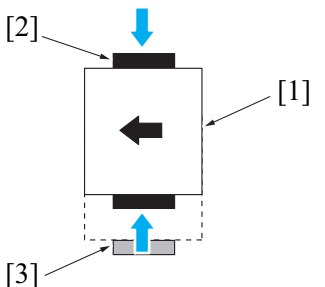

#### (c) Paper receiving quantity

When the quantity of the paper that is received into the alignment tray in offset mode reaches the specified value, the paper batch in the alignment tray will be discharged to the paper exit tray.

NOTE

Sample process for sort out:

1. When the job requires making of two copies with 10 sheets A4 size document in sort offset mode, the paper batch is discharged when the sheet quantity reached 5 for the first copy.

2. The remaining 5 sheets will be aligned to be discharged with the same shift position. This will make 10 aligned and discharged sheets on the paper exit tray.

- 3. Then the shift position will be changed from the 1st copy to sort out the 2nd copy.
- 4. The process for the second copy leaves 2 sets with 10 sheets each on the paper exit tray.

#### Maximum batch discharge quantity for sort out

| Paper size       | Paper type                                                                                                    |                                                                  |  |  |  |  |
|------------------|----------------------------------------------------------------------------------------------------|------------------------------------------------------------------|--|--|--|--|
|                  | <ul> <li>Thin paper (52 g/m<sup>2</sup> to 59 g/m<sup>2</sup> (13 13/16 lb to 15 11/16 lb))</li> <li>Plain paper (60 g/m<sup>2</sup> to 90 g/m<sup>2</sup> (15 15/16 lb to 23 15/16 lb))</li> <li>Recycled paper (52 g/m<sup>2</sup> to 90g/m<sup>2</sup> (13 13/16 lb to 23 15/16 lb))</li> </ul> | Thick paper (91 g/m² to 300 g/m² (24 3/16 lb<br>to 79 13/16 lb)) |  |  |  |  |
| 216 mm or less   | 5 sheets                                                                                                    | 3 sheets                                                         |  |  |  |  |
| More than 216 mm | 4 sheets                                                                                                    |                                                                  |  |  |  |  |

• When the "Number of stacked sheets" or "Height of stacked sheets" of the paper in the paper exit tray reaches to the specified value during offset mode, the paper exit tray is judged to be full.

NOTĚ

#### • The height of stacked sheets is detected by the paper level detection function.

#### 9.5.5 Alignment tray paper detect control

- The alignment tray is provided with paper surface detect sensor/1.
- The paper surface detect sensor/1, using the actuator that is pressed down by the paper being transported, detects that paper has been transported.
- The paper surface detect sensor/1 detects that paper has been fed into the paper exit tray when the actuator that is pressed down returns to its original position.

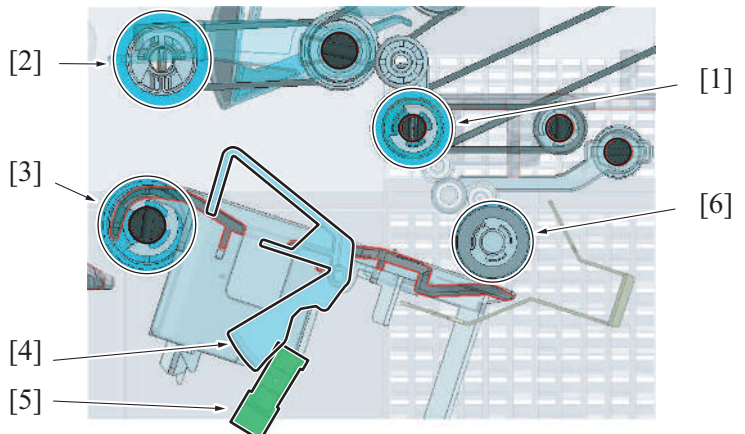

| [1] | Receiving roller                      | [2] | Paper exit roller/upper |
|-----|---------------------------------------|-----|-------------------------|
| [3] | Paper exit roller/lower               | [4] | Actuator                |
| [5] | Paper surface detect sensor/1 (PS102) | [6] | Alignment roller        |

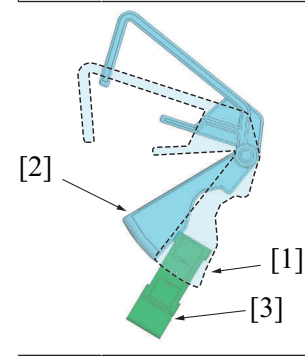

| [1] | Actuator: The paper is stored (blocked) | [2] | Actuator: The paper is not stored (unblocked) |
|-----|-----------------------------------------|-----|-----------------------------------------------|
| [3] | Paper surface detect sensor/1 (PS102)   | -   | -                                             |

## 9.6 STAPLER SECTION

#### 9.6.1 Configuration/Drive

- The stapler waits at the home position at the front side.
- The stapler movement motor moves the stapler.
- When the stapler movement motor installed on the stapler mounting table rotates, the drive connecting gear rotates.
- When the drive connecting gear rotates, the stapler mounting plate and the stapler, shifts back and forth along the slide gear.

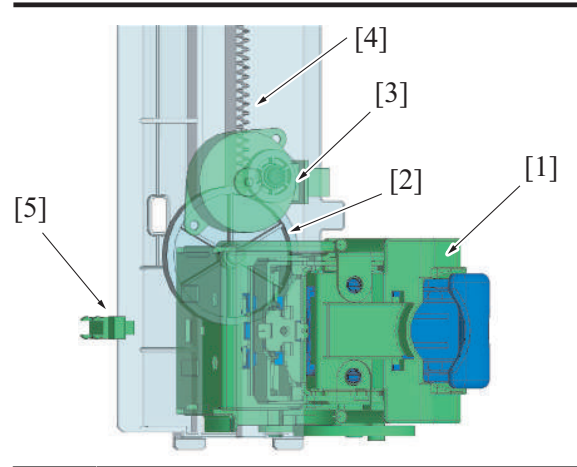

| [1] | Stapler unit                  | [2] | Stapler drive connecting gear |
|-----|-------------------------------|-----|-------------------------------|
| [3] | Stapler movement motor (M107) | [4] | Slide gear                    |
| [5] | Stapler home sensor (PS110)   | -   |                               |

#### 9.6.2 Stapler positioning control

- The home position of the stapler is detected by the stapler home sensor.
- When in corner staple mode, the stapler waits at the home position and staples when the paper alignment is finished.
- When in 2 points staple mode, the stapler shifts to the first stapling position to conduct stapling. Then the stapler shifts to the second stapling position to conduct stapling. When the stapling is finished, the stapler returns to the home position.
- The stapling position is controlled based on the number of pulses generated by the stapler movement motor. No position sensors are
  provided for the corner staple and two-point staple functions.

### 9.6.3 Staple control

#### (1) Stapling operation

- The stapling operation is driven by the stapler motor.
- The clincher staple arm is lowered by the stapler motor. The clincher staple arm presses the sheets.
- Afterwards, a staple is pushed up the staple arm from the staple side. The staple is pressed through the sheets and bent from the clincher staple arm side, so that the sheets are fastened together.
- When the sheets are stapled together, the stapler motor raises the clincher staple arm and lowers the staple arm.
- · The staple operation completes when the staple arm returns to the home position.

#### Front view

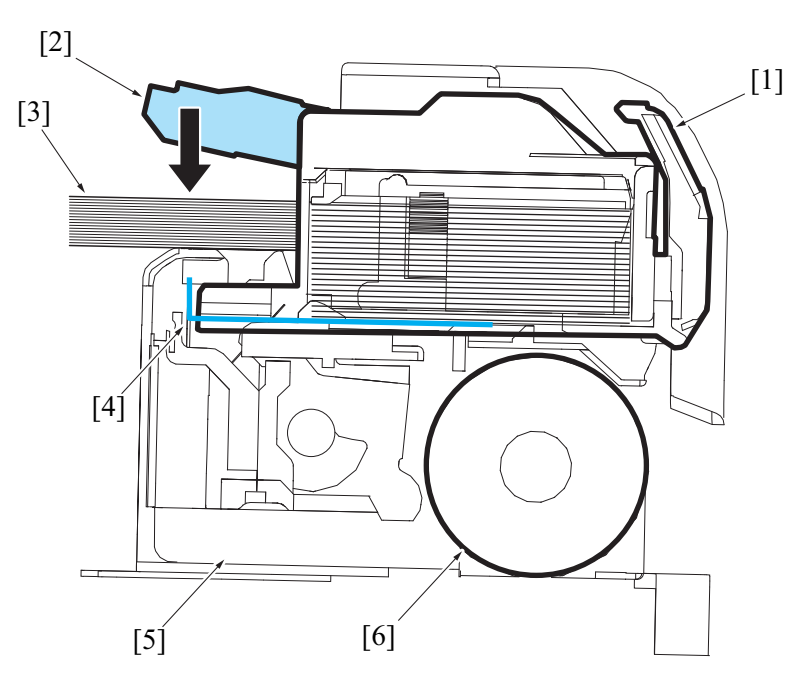

| [1] | Staple cartridge | [2] | Clincher staple arm   |
|-----|------------------|-----|-----------------------|
| [3] | Paper bunch      | [4] | Staple sheet (staple) |
| [5] | Stapler          | [6] | Stapler motor         |

#### (2) Maximum stapling quantity

- The number of sheets that user wishes to staple are placed into the alignment tray and the stapling operation is performed.
- However, if the number exceeds the upper limit, the set of sheets is delivered to the exit tray without being stapled.

Maximum stapling quantity

| Paper size                    | Maximum stapling quantity |
|-------------------------------|---------------------------|
| A4S or less (small size)      | 50 sheets (*)             |
| Foolscap or more (large size) | 30 sheets                 |

• \*: When there are small size sheets and large size sheets with same width at the same time, they are judged as large size sheets, and the maximum staple quantity becomes 30.

Example: When there are A4 LEF and A3 SEF, the maximum stapling quantity is 30.

#### (3) Clogged staple detection

- The staple arm position is detected by the stapler home sensor located in the stapler.
- The stapler home sensor is off during the staple operation.
- A staple jam is determined when the stapler home sensor does not turn on again after a specified amount of time elapses since it turned off.

#### 9.6.4 Staple empty detection control

#### (1) Staple empty detection

- · The stapler includes the self-priming sensor and staple empty sensor to detect the status of the staple cartridge and staples.
- If the trailing edge of the last staple sheet in the cartridge passes the actuator of the staple empty sensor, the staple empty sensor is blocked and machine determines that the cartridge is empty.
- Even when staple empty is detected, printing is not disabled. Paper is discharged without being stapled.
- If staple empty occurs, the stapler stays at the stapler home position.

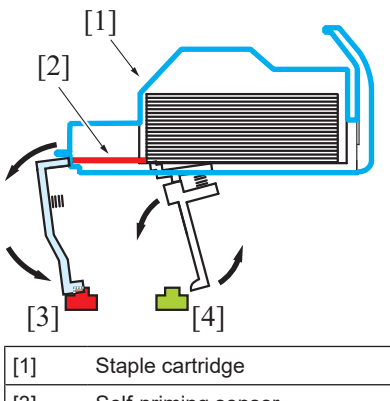

| [1] | Staple cartridge    | [2] | Staple sheet        |
|-----|---------------------|-----|---------------------|
| [3] | Self-priming sensor | [4] | Staple empty sensor |

#### (2) Cartridge installation detection

- · When a cartridge is not installed, the staple empty sensor is blocked and the self-priming sensor is unblocked.
- · The control panel displays to warn of the staple empty message.

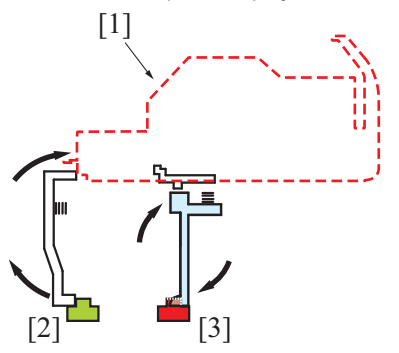

| [1] | Staple cartridge (not mounted) | [2] | Self-priming sensor (unblocked) |
|-----|--------------------------------|-----|---------------------------------|
| [3] | Staple empty sensor (blocked)  | -   | -                               |

#### (3) Staple sheet setting errors

- When a staple sheet is placed, the staple empty sensor is unblocked, and the empty-staple status clears.
- The staple empty sensor detects (unblocked) a staple sheet. When the self-priming sensor is unable to detect (unblocked) the leading edge of the staple sheet, a clinch operation is performed.
- If the self-priming sensor cannot detect the leading edge of the staple sheet after clinch operations, machine determines that the staple sheet is not properly fed and the control panel displays the staple empty message.

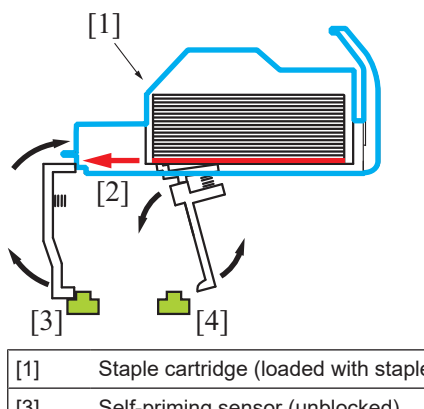

| [1] | Staple cartridge (loaded with staple sheets) | [2] | Staple sheet is fed by clinch operation |
|-----|----------------------------------------------|-----|-----------------------------------------|
| [3] | Self-priming sensor (unblocked)              | [4] | Staple empty sensor (unblocked)         |

# 9.7 PAPER EXIT TRAY SECTION

### 9.7.1 Configuration

• In the paper exit tray section, paper transported into the finisher is placed into paper exit tray.

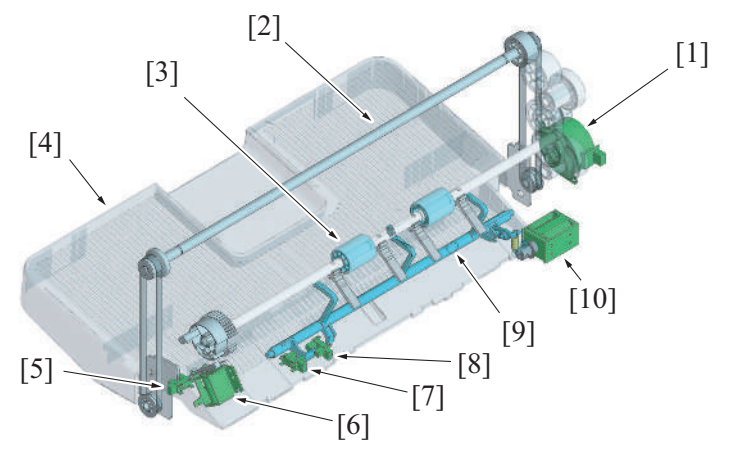

| [1] | Tray lift up motor (M109)             | [2]  | Shaft                                 |
|-----|---------------------------------------|------|---------------------------------------|
| [3] | Paper exit roller/lower               | [4]  | Paper exit tray                       |
| [5] | Paper exit tray home sensor (PS107)   | [6]  | Paper exit roller solenoid (SD103)    |
| [7] | Paper surface detect sensor/2 (PS104) | [8]  | Paper weight lever sensor (PS103)     |
| [9] | Paper surface detect lever            | [10] | Paper surface detect solenoid (SD101) |

## 9.7.2 Drive

### (1) Tray lift up section

• The drive source is the tray lift up motor which moves the exit tray up/down.

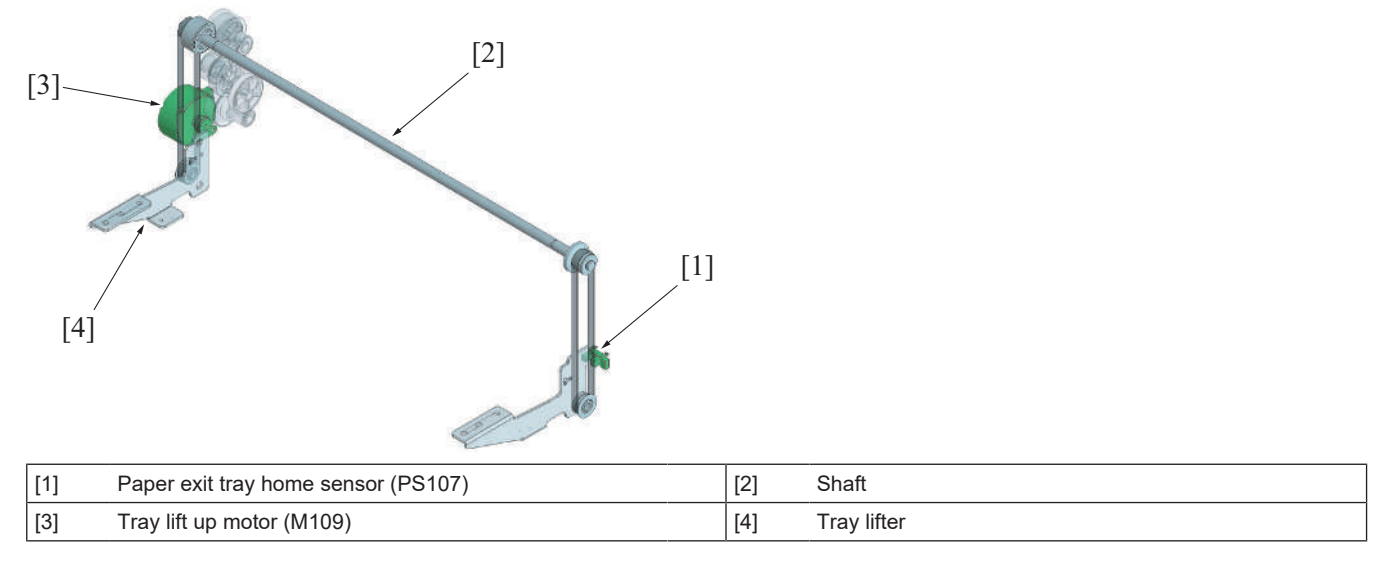

### (2) Paper level detect section

- The paper surface detect solenoid drives the paper surface detect lever.
- The paper surface detect solenoid turns on to rotate the paper surface detect lever downward.

• The paper surface detect solenoid turns off to allow the paper surface detect lever to return to the upward position via spring force.

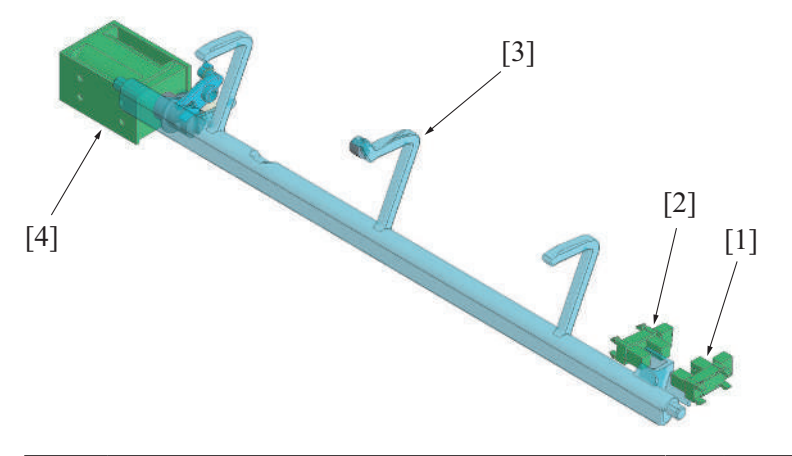

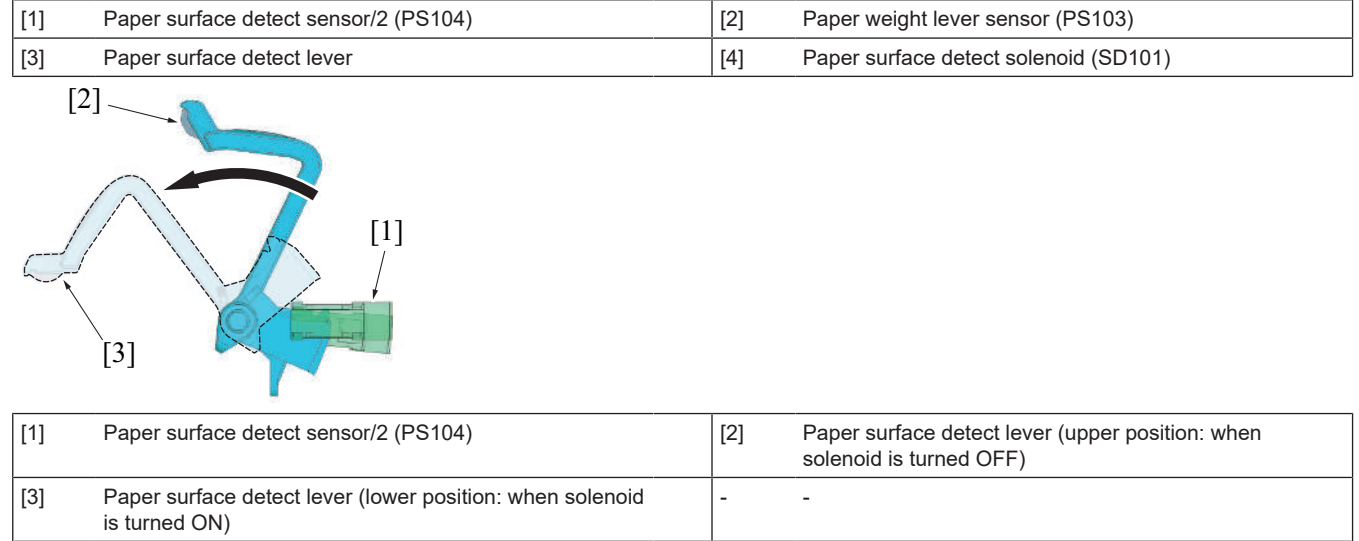

#### 9.7.3 Paper exit tray lift up control

- The up/down motion of the paper exit tray is conducted by the tray lift up motor.
- · When the tray lift up motor rotates forward, the tray drive belt rotates forward through the gear to lift up the paper exit tray.
- When the tray lift up motor rotates in a reverse direction, the tray drive belt rotates in a reverse direction through the gear to lower the paper exit tray.
- The paper exit tray home sensor detects the home position of the paper exit tray.
- The height of the paper exit tray is detected by the paper level detect mechanism. When a job is commanded, the paper surface detect lever operates to move the paper exit tray up/down according to the detected result.

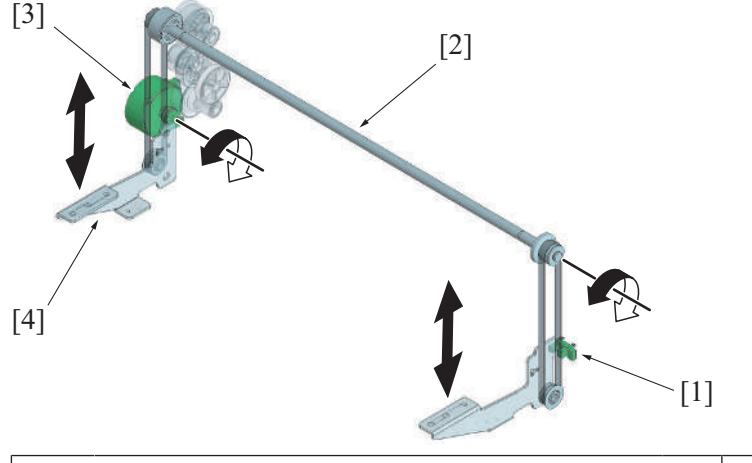

| [1] | Paper exit tray home sensor (PS107) | [2] | Shaft       |
|-----|-------------------------------------|-----|-------------|
| [3] | Tray lift up motor (M109)           | [4] | Tray lifter |

#### 9.7.4 Paper level detect control

• The paper level is detected by the paper weight lever sensor and paper surface detect sensor/2. The height of the paper exit tray is controlled according to the detected result.

- The paper surface detect actuator rotates when the paper surface detect solenoid turns on, to hold the rear top face of the paper on the paper exit tray. The rotation value of the paper surface detect lever changes at this point, according to the paper load and the height of the paper exit tray.
- The paper weight lever sensor and paper surface detect sensor/2 are installed at different heights. (Paper weight lever sensor: High, Paper surface detect sensor/2: Low) The paper surface detect lever has two light shield plates with different lengths.
- Which provides different detection result for each sensor with the rotation value found by the paper surface detect lever. The current paper level is judged according to the result so that the paper exit tray will be controlled to move up/down to the suitable height.

#### Paper level detect table

| Paper<br>surface<br>detect<br>sensor/2 | Paper weight<br>lever sensor | Paper level        | Paper exit tray lift up control                                                                                                    |
|----------------------------------------|------------------------------|--------------------|----------------------------------------------------------------------------------------------------|
| Unblocked<br>Blocked                   | Blocked<br>Blocked           | High               | <ul> <li>The paper exit tray is at the higher position than the reference position. The tray lift up motor will be rotated in reverse direction and move the paper exit tray down to the reference position.</li> <li>When the paper exit tray home sensor detects the paper exit tray while the paper exit tray is moving down, the paper exit tray is judged to be full, and the following printing job will be prohibited.</li> </ul> |
| Blocked                                | Unblocked                    | Reference position | Reference position. The paper exit tray will not move up/down.                                                                                                    |
| Unblocked                              | Unblocked                    | Low                | • The paper exit tray is at the lower position than the reference position. The tray lift up motor will rotate to move the exit tray up to the reference position.                                                                                                    |

• The paper level detect control is detected every time the paper is discharged to monitor the paper height. For consecutive printing, it also prevents discharged paper from being misaligned by the following paper being discharged.

- When the paper exit tray home sensor detects the paper exit tray while the paper exit tray is moving down, the paper exit tray is judged to be full and the warning message will be displayed on the control panel, informing that the paper exit tray is full.
- The paper surface detect lever moves down when the paper is removed from the paper exit tray. When the lever moves down, the paper is detected to be removed, and the paper exit tray full display will be released.

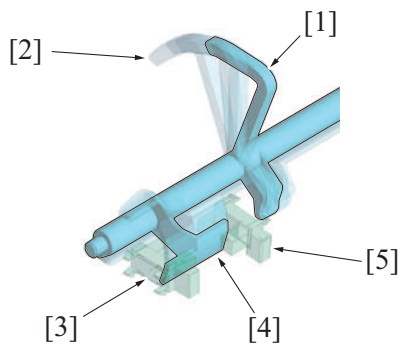

| [1] | Paper surface detect lever (Paper level: home position) | [2] | Paper surface detect lever (Paper level: low) |
|-----|---------------------------------------------------------|-----|-----------------------------------------------|
| [3] | Paper surface detect sensor/2 (PS104) (unblocked)       | [4] | Light shield plate                            |
| [5] | Paper weight lever sensor (PS103) (blocked)             | [6] |                                               |

### 9.8 PK-519

### 9.8.1 Configuration

| /[7] |                           |     |                    |
|------|---------------------------|-----|--------------------|
| [1]  | Punch unit release lever  | [2] | Puncher (*1)       |
| [3]  | Paper feed sensor (PS201) | [4] | Puncher frame (*2) |

| [5] | Punch motor sensor (PS202)       | [6]  | Puncher home sensor (PS204)    |
|-----|----------------------------------|------|--------------------------------|
| [7] | Puncher drive cam sensor (PS203) | [8]  | Punch dust full sensor (PS205) |
| [9] | Punch motor (M201)               | [10] | Punch dust box                 |

• \*1: The number of the puncher is varied depending on the type of punch kit.

• \*2: The shape of the puncher frame is varied depending on the type of punch kit.

### (1) Punch kit type

2 holes/3 holes kit (Selectable the hole number)

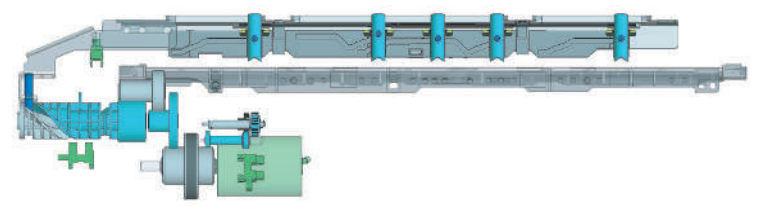

• Attachable marketing area: Europe, US, Others 1 to 5

2 holes/4 holes kit (Selectable the hole number)

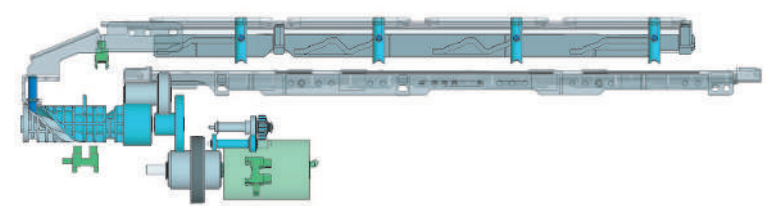

• Attachable marketing area: Europe, US, Others 1 to 5

2 holes punch kit

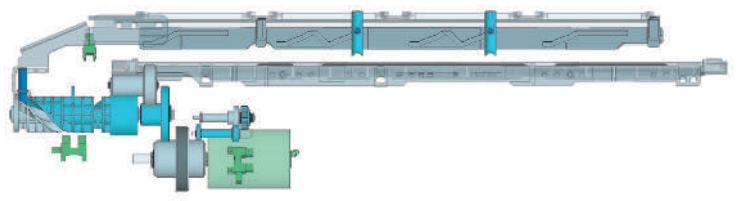

Attachable marketing area: Japan

4 holes punch kit

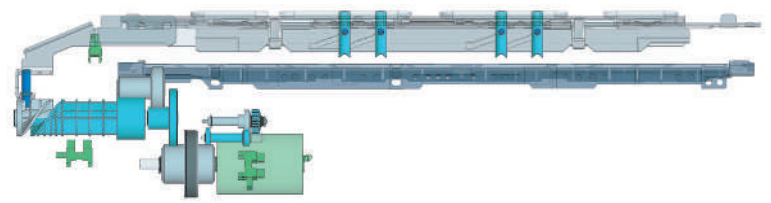

• Attachable marketing area: Europe

### 9.8.2 Drive

- The drive source for the punch section is a punch motor. It drives the puncher and the punch dust agitating blade.
- The puncher is driven via the puncher drive cam.
- The punch dust agitating blade is driven via the agitating blade drive connecting lever. The agitating blade drive connecting lever has the function to detect punch dust full.

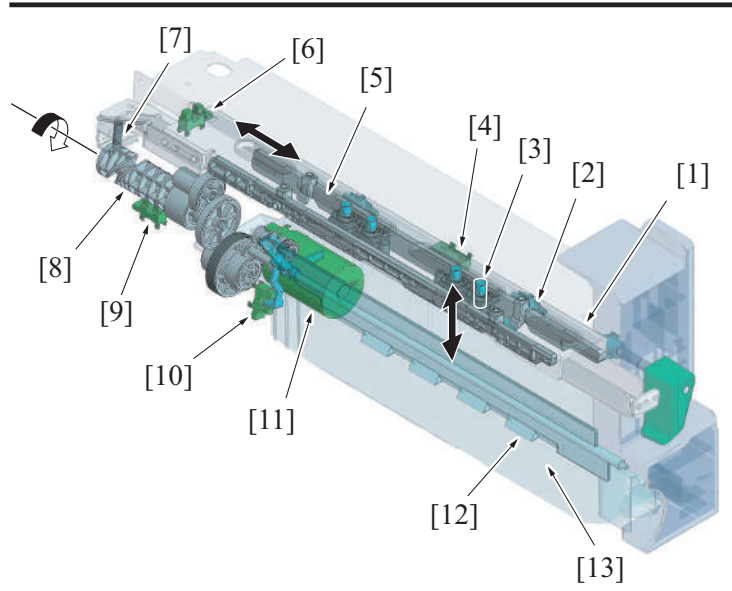

| [1]  | Puncher frame (*1)               | [2]  | Registration guide             |
|------|----------------------------------|------|--------------------------------|
| [3]  | Puncher (*2)                     | [4]  | Paper feed sensor (PS201)      |
| [5]  | Slide cam                        | [6]  | Puncher home sensor (PS204)    |
| [7]  | Cam slide shaft                  | [8]  | Puncher drive cam              |
| [9]  | Puncher drive cam sensor (PS203) | [10] | Punch dust full sensor (PS205) |
| [11] | Punch motor (M201)               | [12] | Punch dust agitating blade     |
| [13] | Punch dust box                   | -    | -                              |

\*1: The shape of the puncher frame is varied depending on the type of punch kit. \*2: The number of the puncher is varied depending on the type of punch kit. •

•

### 9.8.3 Skew correction mechanism

- · When in punch mode, the paper is transported to the paper transport section of the finisher once and switched back to make the paper contact the registration guide.
- This process will correct the skew at the trailing edge of the paper (tilt) to enable punching at the proper position. •

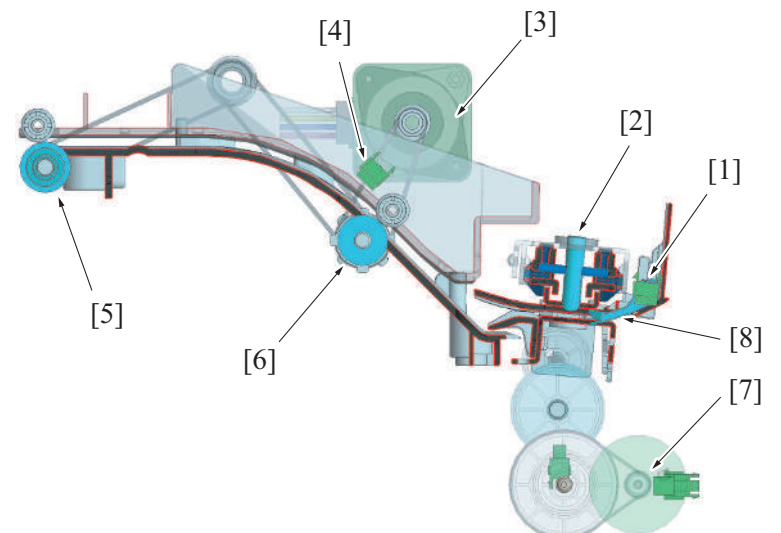

| [1] | Paper feed sensor (PS201)     | [2] | Puncher                   |
|-----|-------------------------------|-----|---------------------------|
| [3] | Paper conveyance motor (M101) | [4] | Paper feed sensor (PS101) |
| [5] | Receiving roller              | [6] | Paper conveyance roller   |
| [7] | Punch motor (M201)            | [8] | Registration guide        |

### (1) Skew correction process

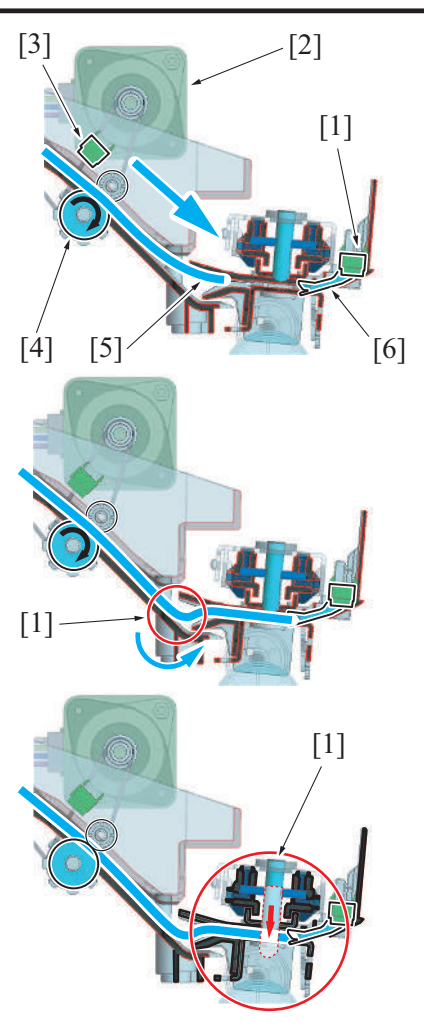

### 9.8.4 Punch control

- The paper conveyance motor [2] of the finisher will rotate forward, and the paper conveyance roller [4] will rotate forward. The paper will be transported for the punch section to the transport section.
- 2. The paper feed sensor [3] will detect the leading edge of the paper, and the paper feed sensor [1] will detect the trailing edge of the paper.
- 3. When the paper feed sensor [1] detects the trailing edge of the paper and the specified period of time has passed, the transportation motor will rotate in reverse direction.
- 4. The paper will be switchbacked [5] once, and the trailing edge of the paper contacts the registration guide [6].
- 5. When the paper is switchbacked, the paper forms a loop [1] between the paper conveyance roller and the registration guide, and corrects the paper skew (tilt).
- The paper feed sensor at the punch section detects the trailing edge of the paper, and the paper conveyance motor stops after the specified period of time to stop the switchback of the paper.
- 7. The switchback of the paper stops, and the puncher [1] moves down to punch the hole on the paper.
- 8. After punching the hole, the conveyor motor rotates forward to transport the paper into the finisher.

• The holes are punched on the paper by switchback of the paper into the punch unit and by moving the puncher up/down by the punch motor.

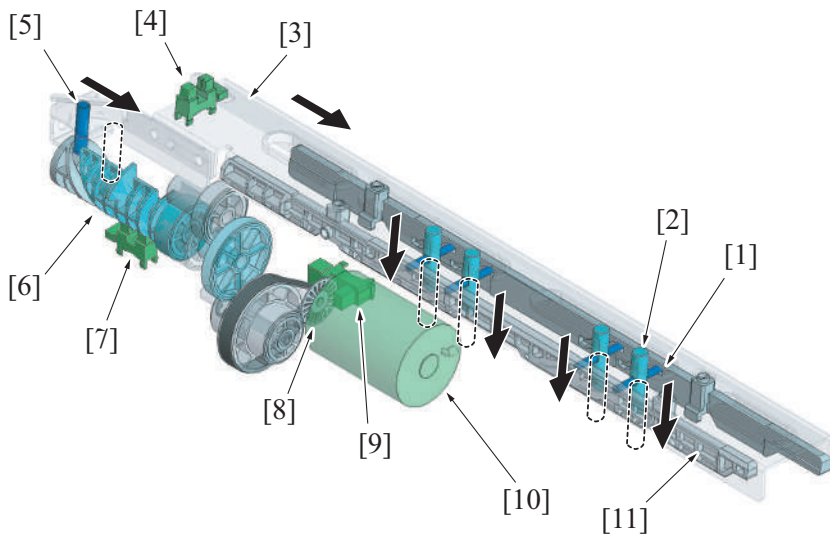

| [1]  | Puncher slide pin                | [2]  | Puncher                     |
|------|----------------------------------|------|-----------------------------|
| [3]  | Puncher frame                    | [4]  | Puncher home sensor (PS204) |
| [5]  | Puncher frame slide pin          | [6]  | Puncher drive cam           |
| [7]  | Puncher drive cam sensor (PS203) | [8]  | Encoder                     |
| [9]  | Punch motor sensor (PS202)       | [10] | Punch motor (M201)          |
| [11] | Slide cam                        | -    | -                           |

### (1) Paper punching process

1. The puncher frame waits at the home position to make the puncher waits at the upper position. Position of the puncher frame is detected by the puncher home sensor.

- 2. Paper feed sensor at the punch section detects the trailing edge of the paper, and stops switchback of the paper after a specified period of time.
- 3. The punch motor rotates forward to rotate the puncher drive cam forward. The punch frame then will move towards the front side. The movement of the puncher frame to the front side allows the slide cam (cam profile) to push the puncher down. Thereby punching the holes at the trailing edge portion of the paper. (The holes are punched paper by paper.) The rotation amount of the punch motor is detected corresponding to the number of times that the light shielding plate blocks the punch encoder sensor. So that the position of the puncher can be determined. The rotating position of the puncher driven cam is detected by the puncher drive cam sensor.
- 4. When the holes are punched, the punch motor rotates in reverse direction, and the puncher drive cam rotates in reverse direction. This process leads the puncher frame to return to the home position to move the puncher up.

Example: Figure for 2 holes punching operation for 2 holes/3 holes kit

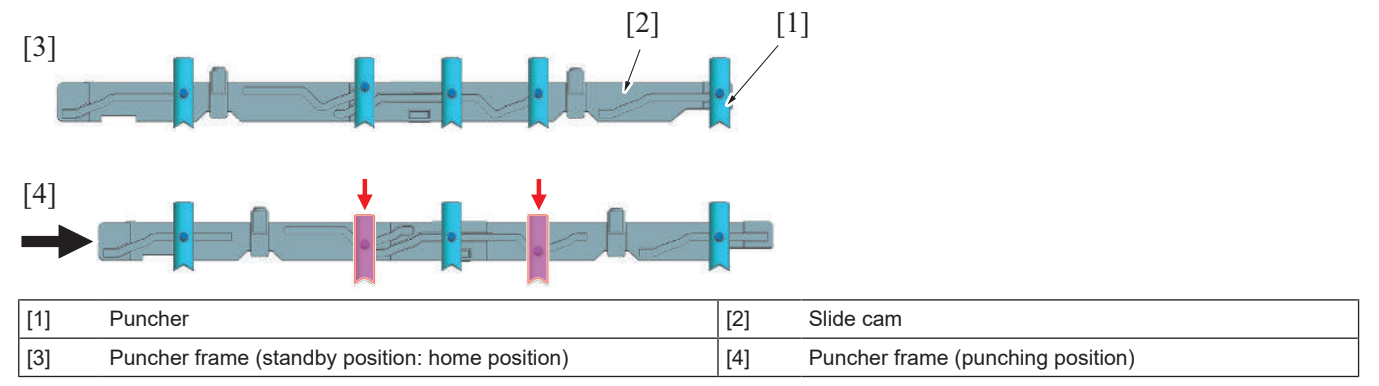

#### 9.8.5 Punch holes switch control

• 2 holes/3 holes punch kit as well as 2 holes/4 holes punch kit have mechanisms to switch the number of punch holes.

#### (1) Number of punch holes switch mechanism

- The slide cam has a guide. With the shape of the guide and the difference shift value of the puncher frame, only the specified puncher can be moved down.
- The shift value of the puncher frame is judged by the rotation value of the punch motor. The rotation value of the punch motor is detected by the punch motor sensor.
- The number of the punch holes can be selected when selecting the punch mode. NOTE
  - When the second type of punch hole (3 holes on the illustration) is selected, the puncher frame shifts to the waiting position 2 from the waiting position 1 (home position) and waits prior to the job.
- The number of the puncher and the guide shape of the slide cam differ depending on the type of the punch kit.

Example: 2 holes/3 holes kit

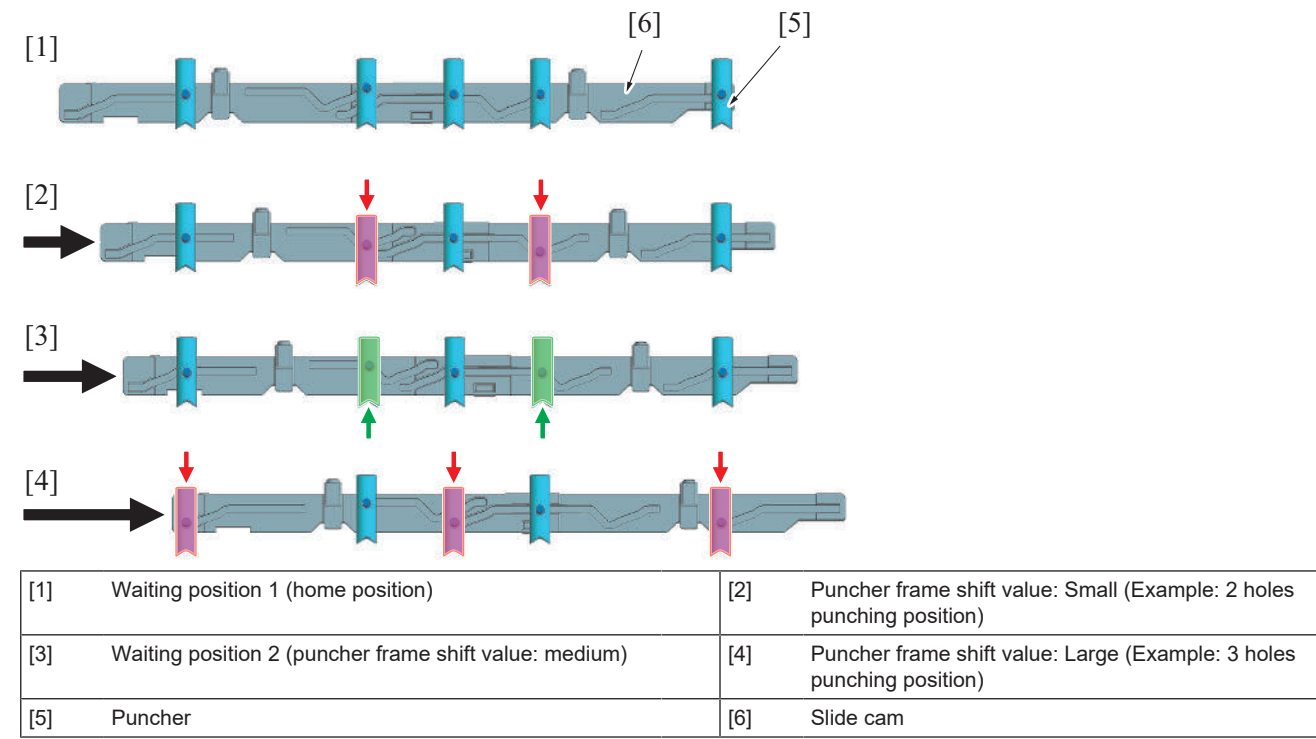

#### (2) Puncher frame position detect mechanism

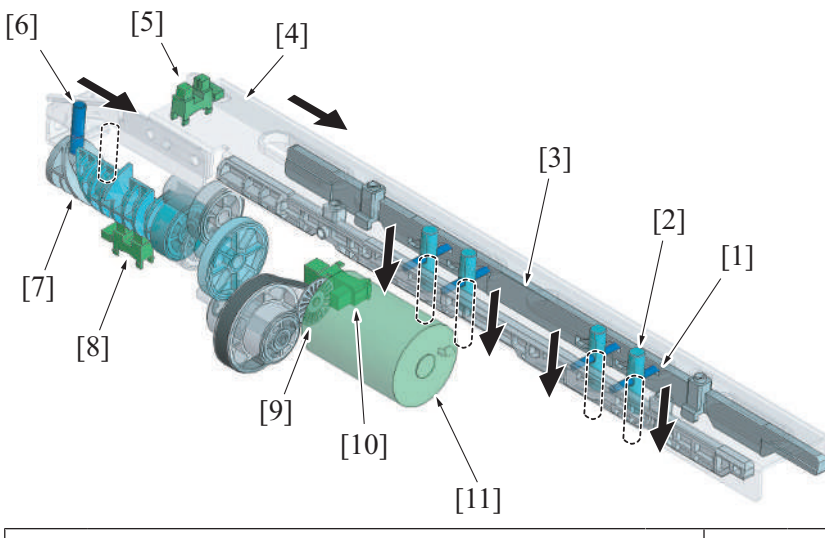

| [1]  | Puncher slide pin           | [2]  | Puncher                          |
|------|-----------------------------|------|----------------------------------|
| [3]  | Slide cam                   | [4]  | Puncher frame                    |
| [5]  | Puncher home sensor (PS204) | [6]  | Puncher frame slide pin          |
| [7]  | Puncher drive cam           | [8]  | Puncher drive cam sensor (PS203) |
| [9]  | Encoder                     | [10] | Punch motor sensor (PS202)       |
| [11] | Punch motor (M201)          | -    | -                                |

#### (a) Puncher position detect control

• The waiting position 1 (home position) and the waiting position 2 are judged by the assembly of the detecting result of the punch home sensor and the puncher drive cam sensor.

| Puncher retract position                        | Puncher home sensor | Puncher drive cam sensor |
|-------------------------------------------------|---------------------|--------------------------|
| Waiting position 1 (puncher retract position)   | Blocking            | 1st light block          |
| Punching position 1 (Example: 2 holes punching) | Unblocking          | 1st light unblock        |
| Waiting position 2 (puncher retract position)   |                     | 2nd light block          |
| Punching position 2 (Example: 3 holes punching) |                     | 2nd light unblock        |

#### (b) Puncher shift value detect mechanism

• The shift value of the puncher frame is judged by the number of times the encoder blocks the punch motor sensor.

#### 9.8.6 Punch dust full detection control

- The punch dust box section has the punch dust full sensor. When the job is commanded with the punch dust exceeding the specified value, a warning message for the punch dust full is displayed on the control panel.
- The punch dust full sensor detects the volume of the punch dust with the position of the agitating blade drive connecting lever.
- The punch dust full sensor also detects if the punch dust box is installed.
   If the punch dust box is not installed when the punch job is commanded, the warning message for the punch dust full will be displayed on the control panel.
- Even when the "punch dust full" is detected, printing is not prohibited. All the jobs except punch holes will be conducted until finished.

Punch dust box over view

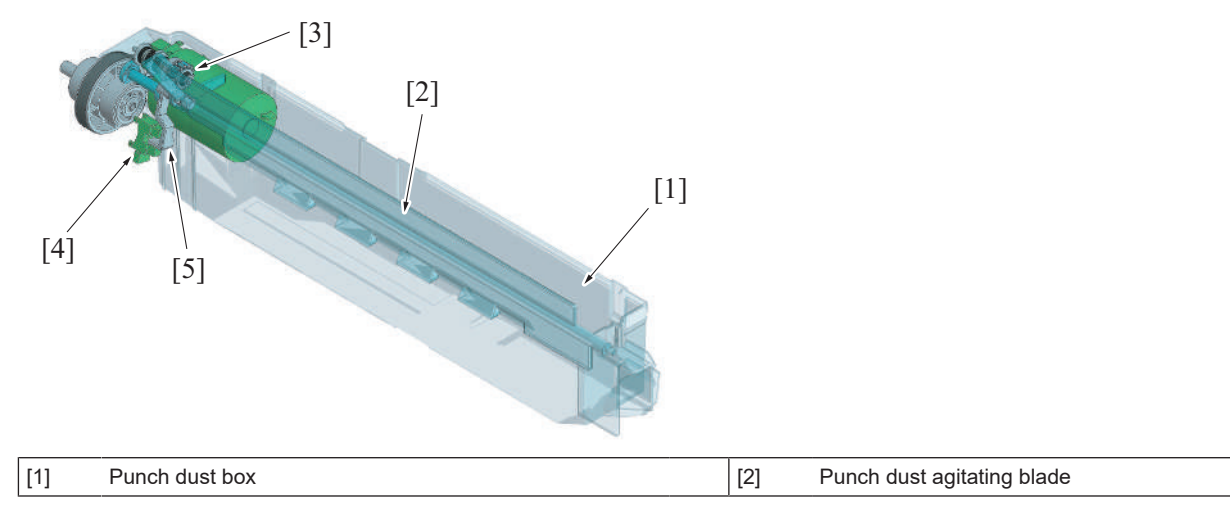

| [3] | Drive transmission gear                | [4] | Punch dust full sensor (PS205) |
|-----|----------------------------------------|-----|--------------------------------|
| [5] | Agitating blade drive connecting lever | -   | -                              |

Enlarged view of the punch dust full sensor section

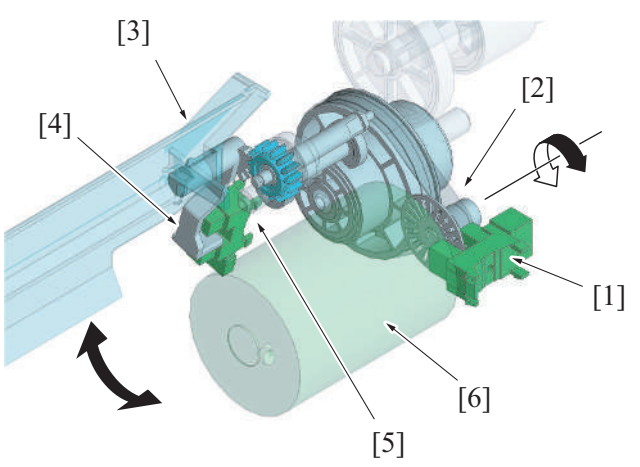

| [1] | Punch motor sensor (PS202)     | [2] | Encoder                                |
|-----|--------------------------------|-----|----------------------------------------|
| [3] | Punch dust agitating blade     | [4] | Agitating blade drive connecting lever |
| [5] | Punch dust full sensor (PS205) | [6] | Punch motor (M201)                     |

### (1) Punch dust full detect operation

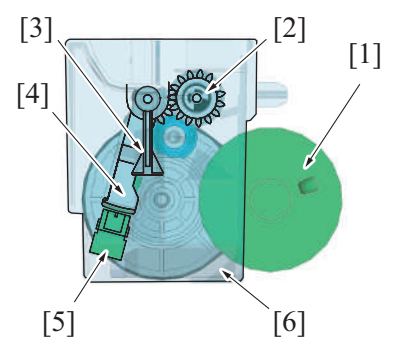

1. The drive transmission gear [2] stops while the punch motor [1] is in halt. The punch dust agitating blade [3] in the punch dust box [6] waits at the home position.

The agitating blade drive connecting lever [4] blocks the punch dust full sensor [5] during that time.

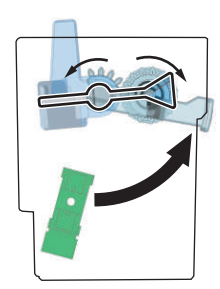

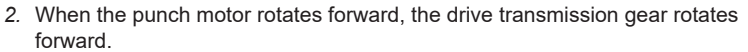

When the drive transmission gear rotates forward, the agitating blade drive connecting lever rotates forward to rotate the punch dust agitating blade forward.

When the agitating blade drive connecting lever rotates, the punch dust full sensor is unblocked.

The punch dust agitating blade rotates to level the punch dust in the punch dust box.

4. When punch holes is complete, the punch motor starts rotating in reverse direction.

When the punch motor rotates in reverse direction, the punch dust agitating blade rotates in reverse direction and tries to return to the home position.

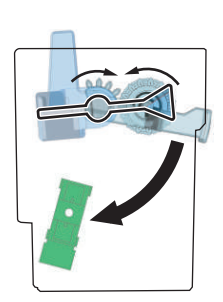

#### 5. NOTE In normal operation In normal operation: The agitating blade drive connecting lever [2] and the punch dust agitating blade [1] return to their home positions by the punch [1] motor's drive force. [2] . By the agitating blade drive connecting lever [2] returning to the home position, the punch dust full sensor [3] will block the light. The punch dust [4] then is judged not to be full. [3] [4] 6. NOTE When the punch dust is full When the punch dust is full: The agitating blade drive connecting lever [4] and the punch dust agitating blade [1] cannot return to their home positions due to the [1] punch dust [3]. The torque limiter function is installed to the drive transmission gear to prohibit transmission of the drive force more than [4] specified. With the agitating blade drive connecting lever [4] not returning to the home position, the punch dust full sensor [2] keeps being unblocked. When the transmission status is detected for 10 consecutive times during punching operation, the punch dust [3] [3] is detected to be full to display the message warning that the [2] punch dust is at full level.

#### (2) Punch dust box not installed detect control

- 1. When the punch dust box is installed, the agitating blade drive connecting lever waits at the home position. (blocks the punch dust full sensor)
- 2. When the punch dust box is removed, the punch dust full sensor is unblocked.
- 3. When the finisher is closed and the punch job is commanded with the above status, the punch dust box is detected as uninstalled. So that the message appears on the control panel to warn that the punch dust box is full.

#### (3) Unit change function

• The screen to be displayed when a punch dust full is detected can be enabled or disabled in the "Unit Change" in the Service Mode. **NOTE** 

• The Service Mode screen display, details, menus, and default settings are changed when a finisher is installed to the main body.

# 10. RU-513

# 10.1 Configuration

- The RU section (horizontal transport section) transfers paper that is fed out from the main body paper exit section to an optional finisher paper feed section.
- The RU door is installed at the upper part of the RU section. Access to the horizontal transport roller is enabled by opening the door upward. To be used for periodical cleaning of the roller and dealing with the paper misfeed at the RU section and other necessary operations.

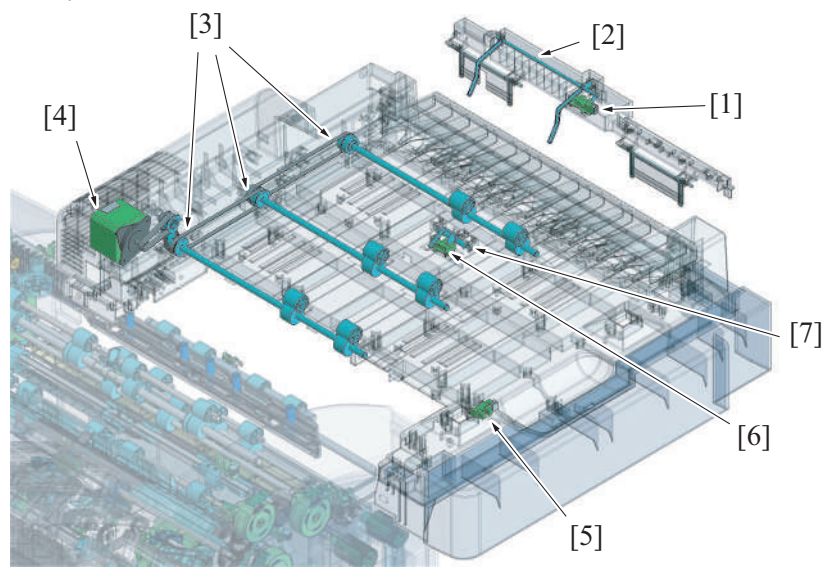

| [1] | 3rd exit tray full sensor (PS1): Exit section of main body | [2] | 3rd exit tray full sensor actuator: Exit section of main body |
|-----|------------------------------------------------------------|-----|---------------------------------------------------------------|
| [3] | RU section horizontal transport roller                     | [4] | RU transport motor (M1)                                       |
| [5] | RU cover open/close detection sensor (PS3)                 | [6] | RU entrance sensor (PS2)                                      |
| [7] | RU entrance sensor actuator                                | -   | -                                                             |

3rd tray on the RU section

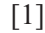

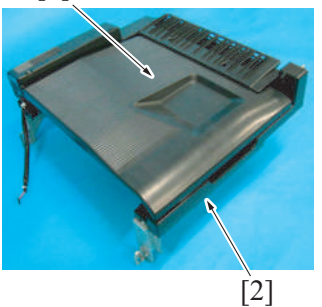

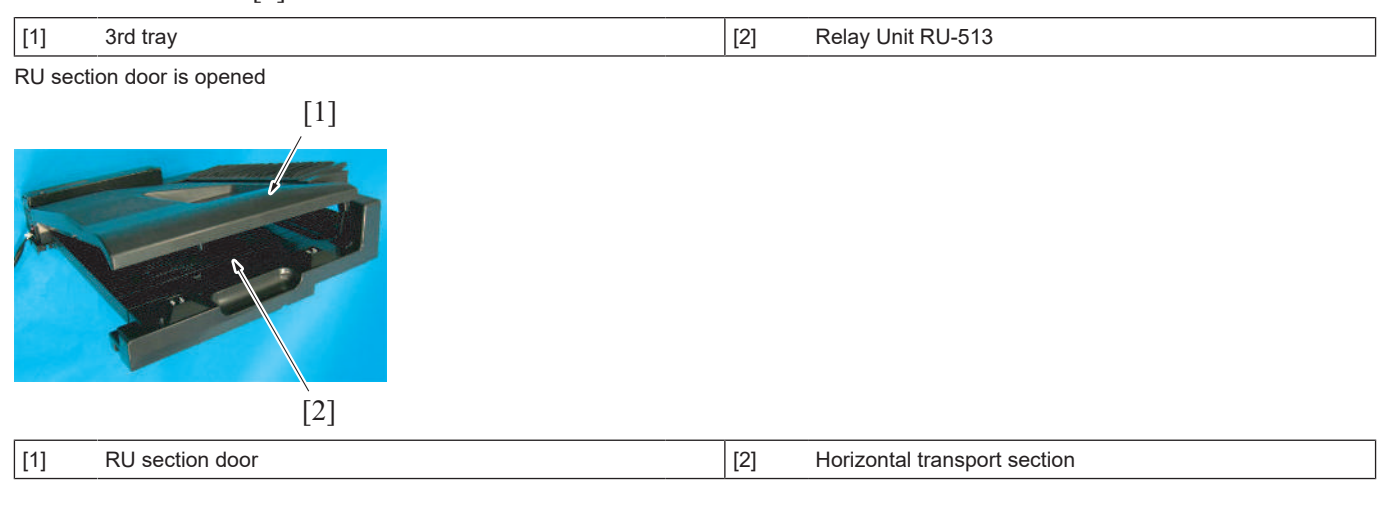

### 10.2 Drive

• The RU transport motor drives the RU section. It drives three RU section horizontal transport roller.

• The RU section horizontal transport roller is driven using the drive belt.

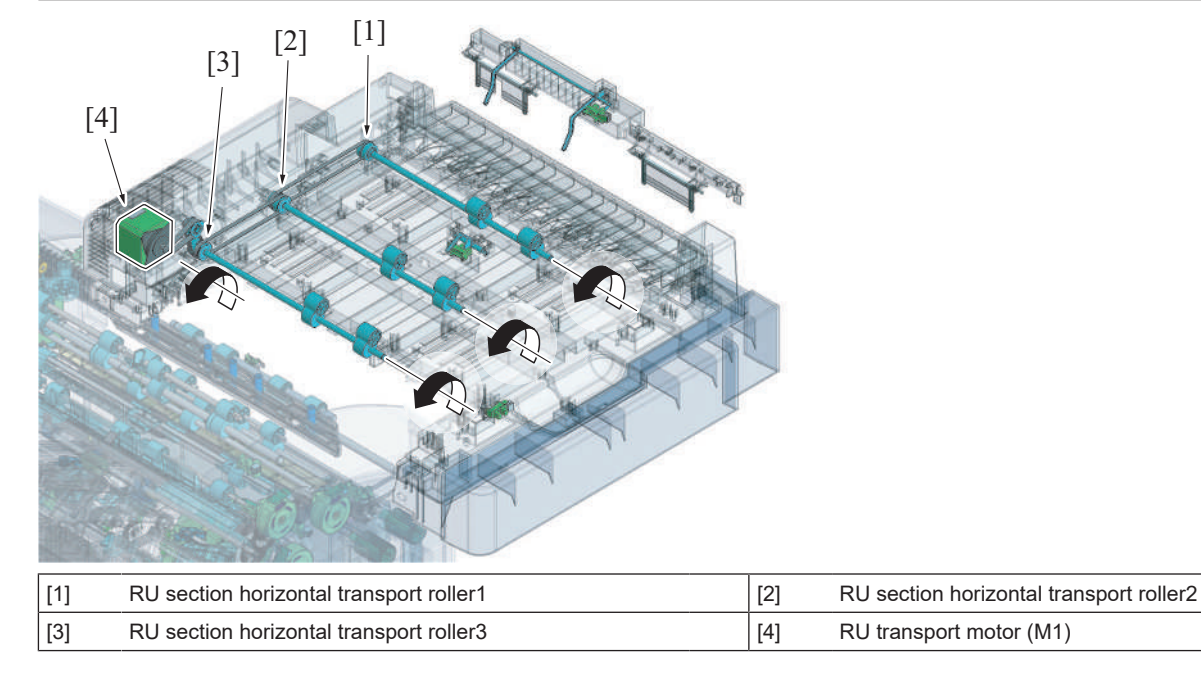

### 10.3 Paper transport control

- It transports the paper that is discharged from the lower exit of the main body paper exit section, to the RU section with the feed guide.
  It transports the paper to the finisher section, using three RU section horizontal transport rollers.
- The RU entrance sensor actuator is installed downstream of the paper path of the RU section horizontal transport roller 1, and the RU entrance sensor detects the paper transportation status.

Perspective view

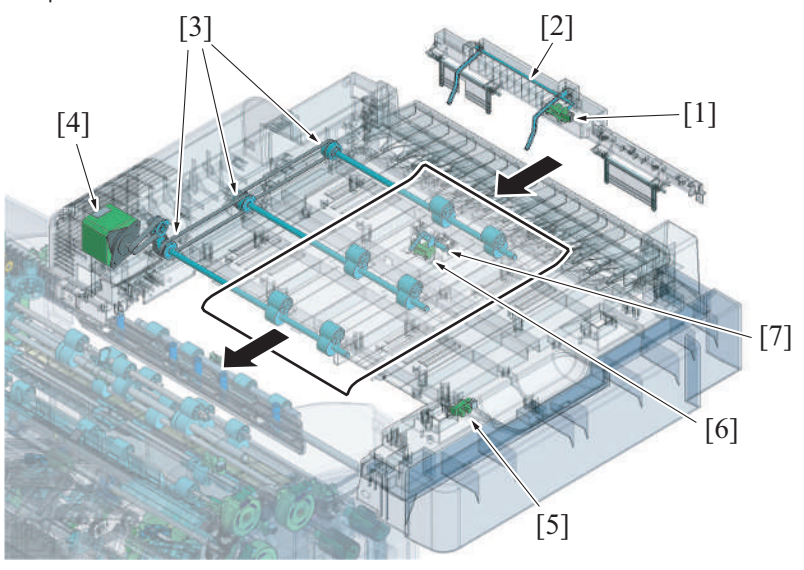

| [1] | 3rd exit tray full sensor (PS1)            | [2] | 3rd exit tray full sensor actuator |
|-----|--------------------------------------------|-----|------------------------------------|
| [3] | RU section horizontal transport roller     | [4] | RU transport motor (M1)            |
| [5] | RU cover open/close detection sensor (PS3) | [6] | RU entrance sensor (PS2)           |
| [7] | RU entrance sensor actuator                | -   | -                                  |

Front view

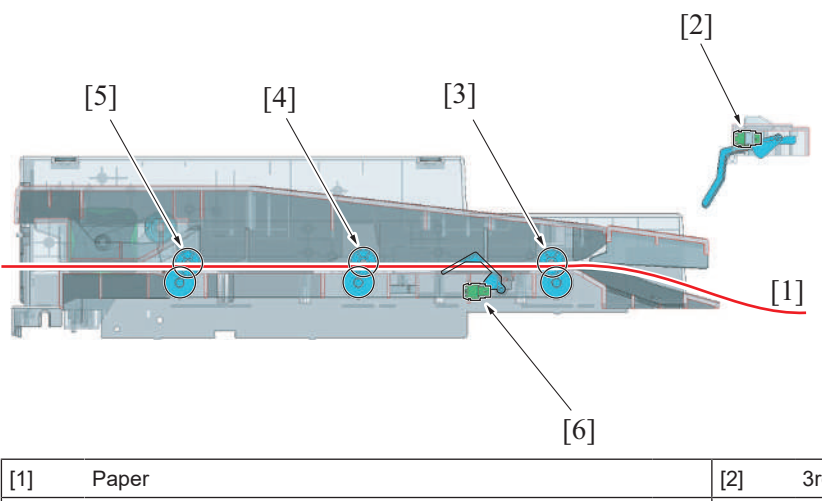

| [1] | Paper                                    | [2] | 3rd exit tray full sensor (PS1)          |
|-----|------------------------------------------|-----|------------------------------------------|
| [3] | RU section horizontal transport roller 1 | [4] | RU section horizontal transport roller 2 |
| [5] | RU section horizontal transport roller 3 | [6] | RU entrance sensor (PS2)                 |

### 10.4 RU section door open/close detection mechanism

- The RU door open/close detection sensor installed at the front left of the RU section, detects open/close of the RU door.
- Opening the RU door, the warning screen will display on the control panel. All the setting operations and jobs are disabled while the warning screen is displayed. The printing job is interrupted, and the paper being transported causes paper misfeed. The warning screen can be cancelled by closing the door.

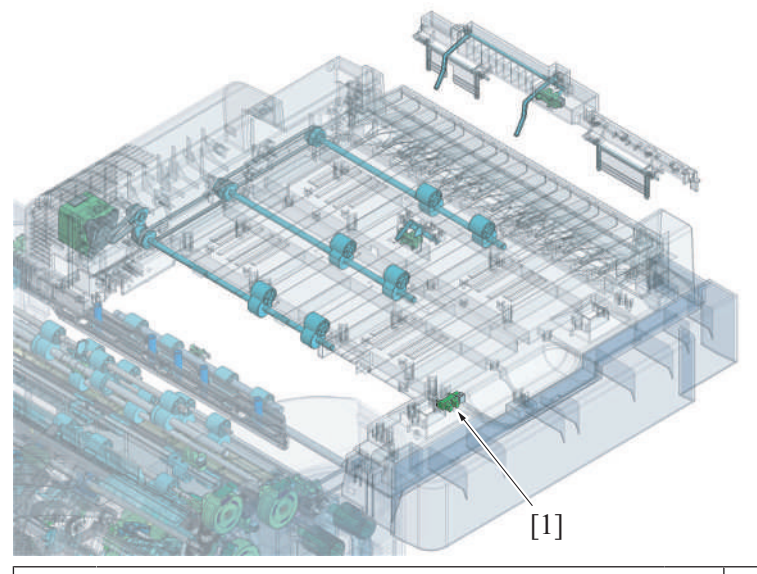

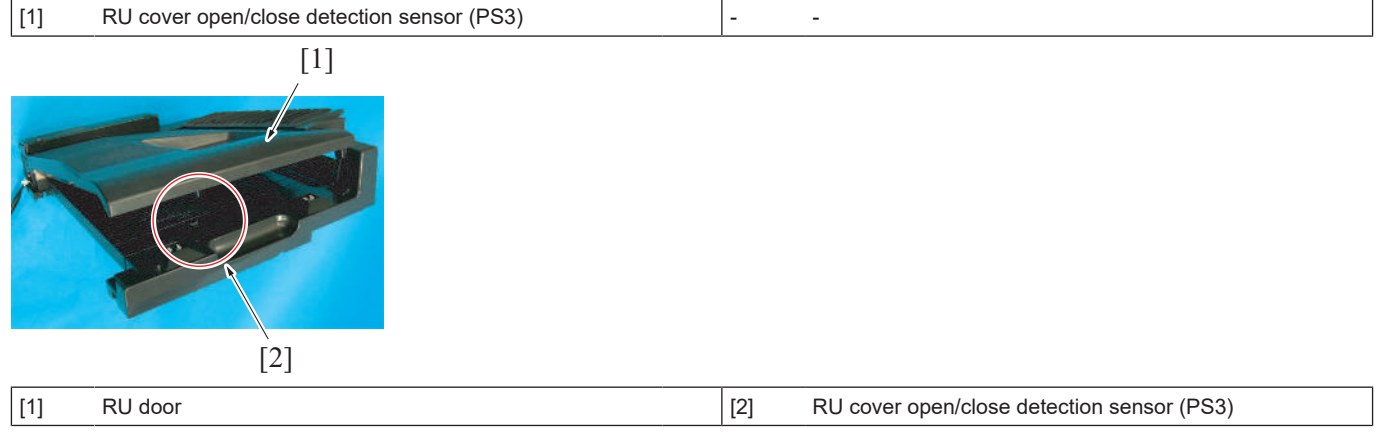

### 10.5 3rd exit tray full detection mechanism

- When a predetermined quantity of paper is discharged to the 3rd exit tray, the 3rd exit tray full sensor actuator will be pushed up by the discharged paper. When the actuator is pushed up to the predetermined position, the 3rd exit tray full sensor will be unblocked by the actuator to detect the exit tray full.
- The 3rd tray full is detected, the warning screen will display on the control panel. All setting operations and jobs will be disabled when the warning screen is displayed on the screen. The warning message will be released by removing the paper on the 3rd tray.

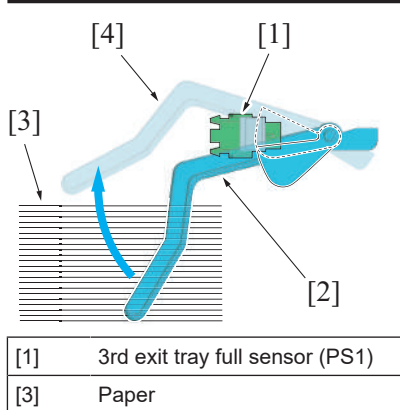

| (PS1) | [2] | 3rd exit tray full sensor actuator (no paper)       |
|-------|-----|-----------------------------------------------------|
|       | [4] | 3rd exit tray full sensor actuator (exit tray full) |

# 11. FS-539/FS-539SD/PK-524

## 11.1 Configuration

- FS-539 is composed of the horizontal transport section, transport section, alignment section, output tray section and stapler section.
- The FS-537SD is the model of a finisher that the saddle section is added to FS-539.
  Installation of the optional PK-524 enables you to add punch function.

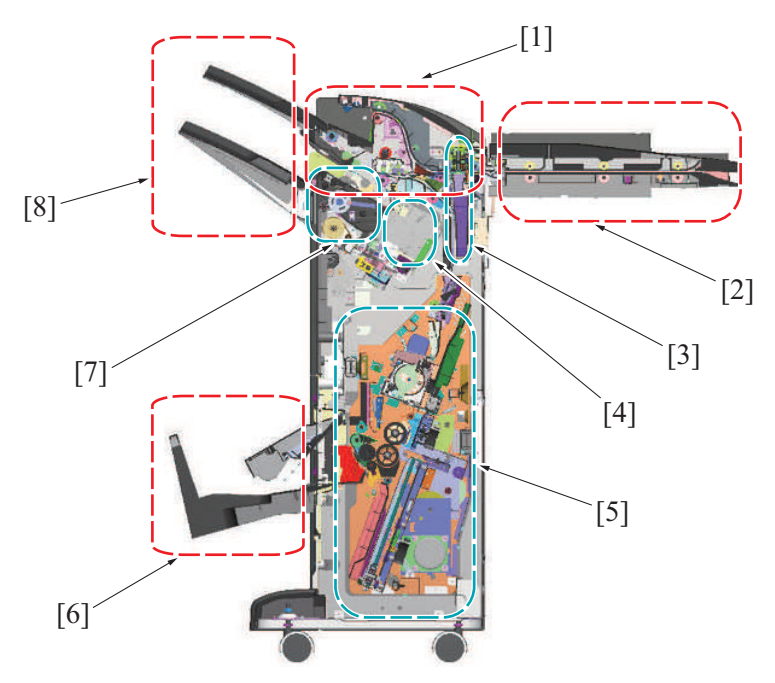

| [1] | Transport section                        | [2] | Horizontal transport section        |
|-----|------------------------------------------|-----|-------------------------------------|
| [3] | Punch section (when PK-524 is installed) | [4] | Stapler section                     |
| [5] | Saddle section (FS-539SD only)           | [6] | Saddle tray section (FS-539SD only) |
| [7] | Alignment section                        | [8] | Output tray section                 |

# 11.2 Paper path

FS-539SD/PK-524 installed

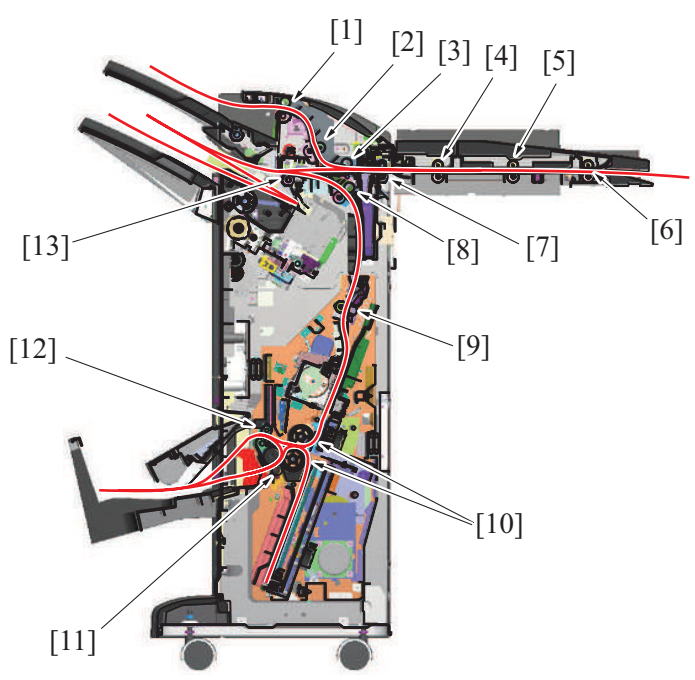

| [1] | Sub tray exit roller, roll                                               | [2] | Sub tray transport roller, roll                                                   |
|-----|--------------------------------------------------------------------------|-----|-----------------------------------------------------------------------------------|
| [3] | Transport roller, roll                                                   | [4] | RU transport roller 3, transport roll 3 (horizontal transport section) $^{\star}$ |
| [5] | RU transport roller 2, transport roll 2 (horizontal transport section) * | [6] | RU transport roller 1, transport roll 1 (horizontal transport section) $^{\star}$ |

| [7]  | FNS entry roller, roll                 | [8]  | Saddle section exit roller, roll |
|------|----------------------------------------|------|----------------------------------|
| [9]  | Saddle section paper feed roller, roll | [10] | Center folding roller            |
| [11] | Tri-folding roller, roll               | [12] | Sub tray exit roller, roll       |
| [13] | Receiving roller, Receiving roll       | -    | -                                |

\*: Option

[1]

## 11.3 FINISHER SECTION

### 11.3.1 Door open/close detection mechanism

#### (1) Front door open/close detection mechanism

- The front door open detect switch is installed on the right front side of the finisher section. The front door open/close detection sensor is installed on the top of the front door open detect switch.
- The front door open detect switch and the front door open/close detection sensor detect the open/close of the front door.
- Open the front door, the warning screen will display on the control panel. All the setting operations and jobs are disabled while the warning screen is displayed. The printing job is interrupted, and the paper being transported causes paper misfeed. The warning screen can be cancelled by closing the door.

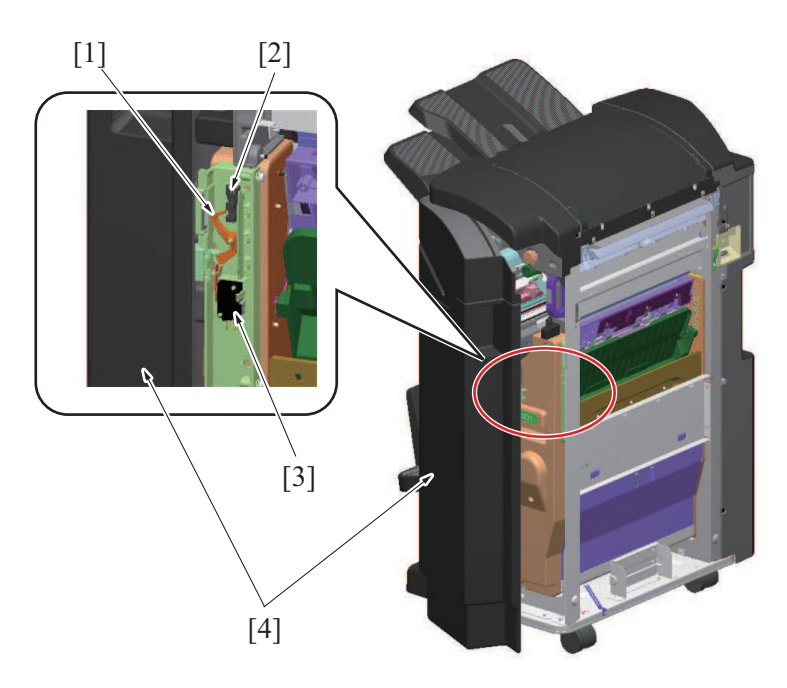

| [1] | Actuator                            | [2] | Front door open/close detection sensor (PS37) |
|-----|-------------------------------------|-----|-----------------------------------------------|
| [3] | Front door open detect switch (SW1) | [4] | Front door                                    |

#### (2) Upper door open/close detection mechanism

- The upper door open/close detection sensor is installed at the front left of the finisher section to detect the open/close of the upper door.
- Open the upper door, the warning screen will display on the control panel. All the setting operations and jobs are disabled while the warning screen is displayed. The printing job is interrupted, and the paper being transported causes paper misfeed. The warning screen can be cancelled by closing the door.

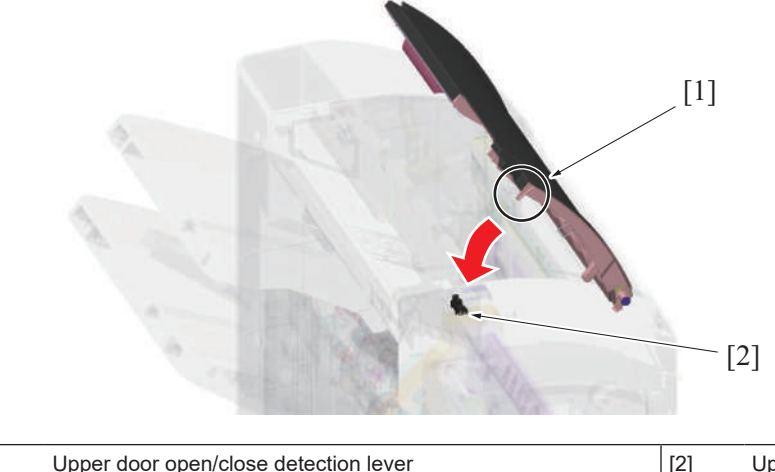

[2] Upper cover door open/close detection sensor (PS32)

# **11.4 TRANSPORT SECTION**

### 11.4.1 Configuration

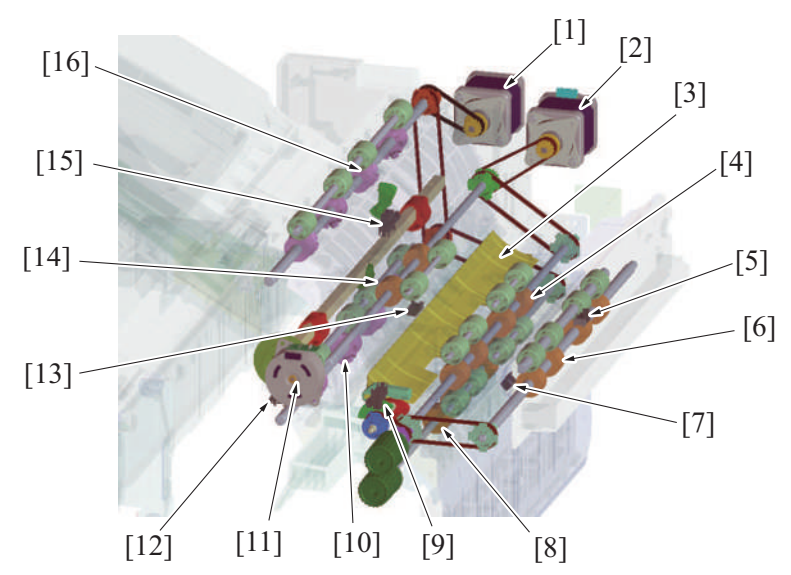

| [1]  | FNS discharge motor (M3)               | [2]  | FNS entry transport motor (M2)            |
|------|----------------------------------------|------|-------------------------------------------|
| [3]  | Paper path switching gate              | [4]  | Transport roller                          |
| [5]  | FNS entrance sensor (PS4)              | [6]  | FNS entrance roller                       |
| [7]  | Saddle exit sensor (PS5)               | [8]  | Saddle section exit roller                |
| [9]  | Route change gate home sensor (PS30)   | [10] | Receiving roller                          |
| [11] | Receiving roller retraction motor (M4) | [12] | Receiving roller retraction sensor (PS11) |
| [13] | Main tray exit sensor (PS16)           | [14] | Sub tray transport roller                 |
| [15] | Sub tray exit sensor (PS8)             | [16] | Sub tray exit roller                      |

### 11.4.2 Drive

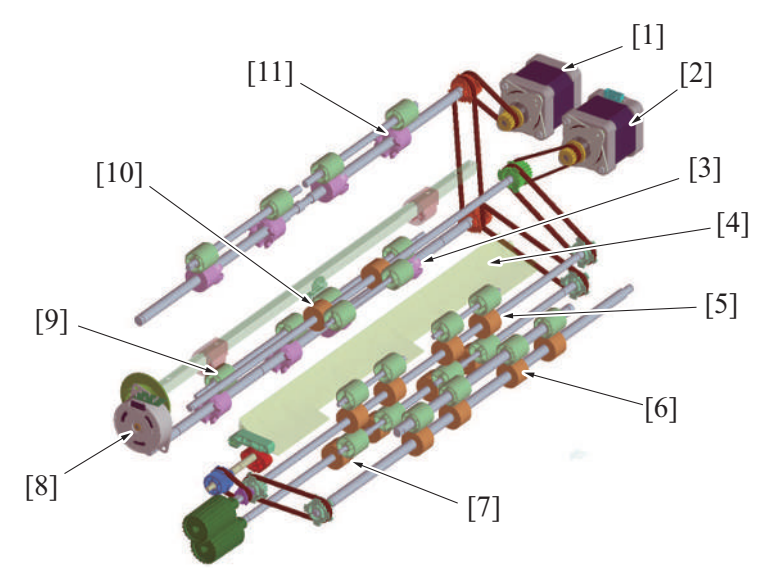

| [1]  | FNS discharge motor (M3)   | [2]  | FNS entry transport motor (M2)         |
|------|----------------------------|------|----------------------------------------|
| [3]  | Receiving roller           | [4]  | Paper path switching gate              |
| [5]  | Transport roller           | [6]  | FNS entrance roller                    |
| [7]  | Saddle section exit roller | [8]  | Receiving roller retraction motor (M4) |
| [9]  | Receiving roll             | [10] | Sub tray transport roller              |
| [11] | Sub tray exit roller       | -    | -                                      |

### 11.4.3 Paper path switching mechanism

- Paper path is switched by the up/down operations of the paper path switching gate to transport paper to the main tray or the sub tray.
- The FNS entry transport motor drives the paper path switching gate to move up and down.
  The route change gate home sensor detects the position of the paper path switching gate.

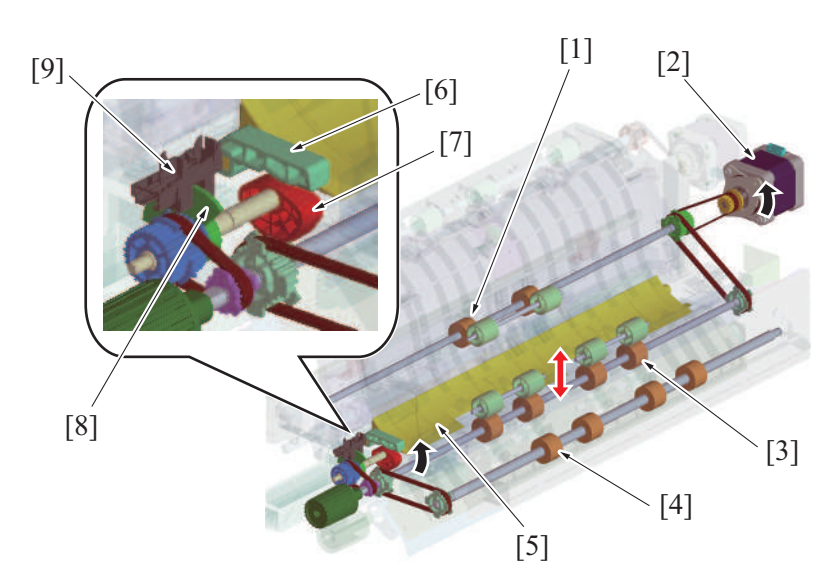

| [1] | Sub tray transport roller            | [2] | FNS entry transport motor (M2) |
|-----|--------------------------------------|-----|--------------------------------|
| [3] | Transport roller                     | [4] | FNS entrance roller            |
| [5] | Paper path switching gate            | [6] | Lever                          |
| [7] | Cam                                  | [8] | Detection plate                |
| [9] | Route change gate home sensor (PS30) | -   | -                              |

### (1) Paper path switching gate up/down operation

- · Rotation of the cam raises or lowers the lever to change the position of the paper path switching gate.
- When the paper path switching gate is in the bottom position, paper is transported to the sub tray. When the gate is in the top position, paper is transported to the main tray.
- The detection board on the same shaft as the cam rotates, changing the state of the route change gate home sensor. Thus, the position of the paper path switching gate can be determined.
- The paper path switching gate in the lower position is detected when the route change gate home sensor is unblocked. The paper path switching gate in the upper position is detected when the sensor is blocked.

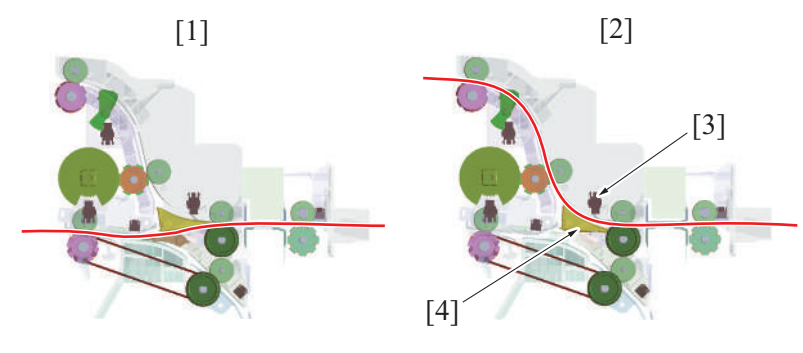

| [1] | Paper exit to the main tray          | [2] | Paper exit to the sub tray |
|-----|--------------------------------------|-----|----------------------------|
| [3] | Route change gate home sensor (PS30) | [4] | Paper path switching gate  |

### 11.4.4 Receiving roller section up/down function

- The up/down movement of the receiving roll, switches the timing of transporting the paper to the alignment section.
- The receiving roller retraction motor drives the receiving roll to move up and down.
- The receiving roller retraction sensor detects the position of the receiving roll.

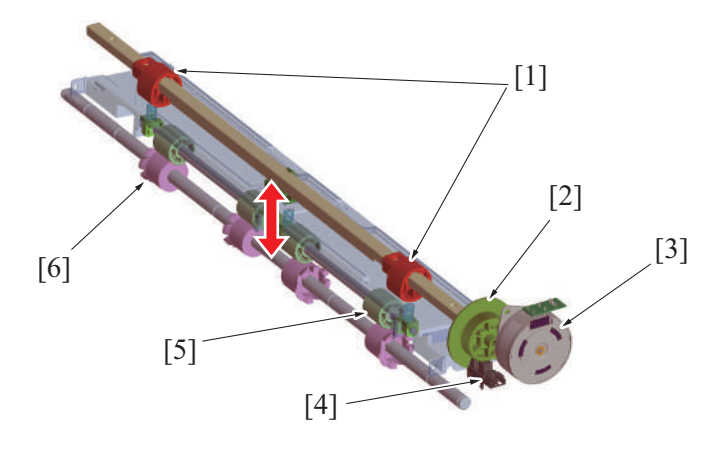

| [1] | Cam                                    | [2] | Detection plate                           |
|-----|----------------------------------------|-----|-------------------------------------------|
| [3] | Receiving roller retraction motor (M4) | [4] | Receiving roller retraction sensor (PS11) |
| [5] | Receiving roll                         | [6] | Receiving roller                          |

#### (1) Receiving roller pressure and release

- Rotation of the cam raises or lowers the receiving roll to pressure and release the receiving roller.
- When the receiving roll is pressed against the receiving roller, paper is transported to the alignment section by the receiving roller.
- When the receiving roll is released from the receiving roller, paper is in a standby state along the transport path.
- The detection board that is installed on the same shaft as the cam rotates, which changes the state of the receiving roller retraction sensor. Thus, the position of the receiving roll can be determined.
- The receiving roll is determined to be pressing against the receiving roller when the receiving roller retraction sensor is unblocked. The receiving roll is determined to be in the release state when the sensor is blocked.

### 11.4.5 Buffer control

- The receiving roller section up/down mechanism is provided to eliminate the time loss for the next sheet of paper and achieve high
  productivity during the offset and staple operations.
- This allows handling a print job without reducing the paper transport speed even under the condition where the preceding paper batch is being aligned and stapled.
- The first sheet of paper that is transported during the paper batch alignment is switched back toward the saddle exit direction temporarily.
- After paper sheets are aligned and discharged, the first sheet of paper is transported together with the arrived second sheet to the alignment section.

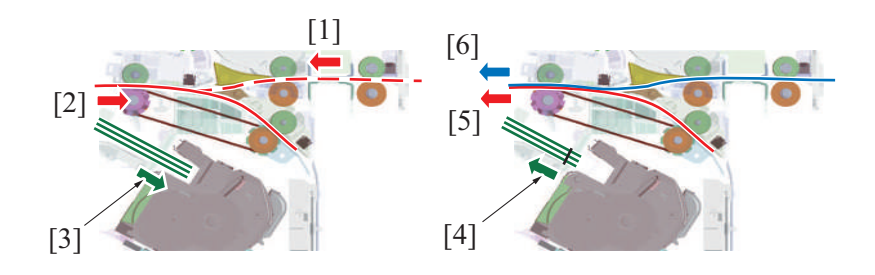

| [1] | First sheet                                     | [2] | First sheet (switchback)    |
|-----|-------------------------------------------------|-----|-----------------------------|
| [3] | Paper batch (transported to the alignment tray) | [4] | Paper batch after alignment |
| [5] | First sheet                                     | [6] | Second sheet                |

#### 11.4.6 Sub tray exit mechanism

- The sub tray exit roller discharges paper from the horizontal transport section to the sub tray passing through the FNS entry roller, transport roller and sub tray transport roller.
- To transport the paper to the sub tray, the paper path switching gate also operates.
- The sub tray exit roller is driven by the FNS discharge motor.

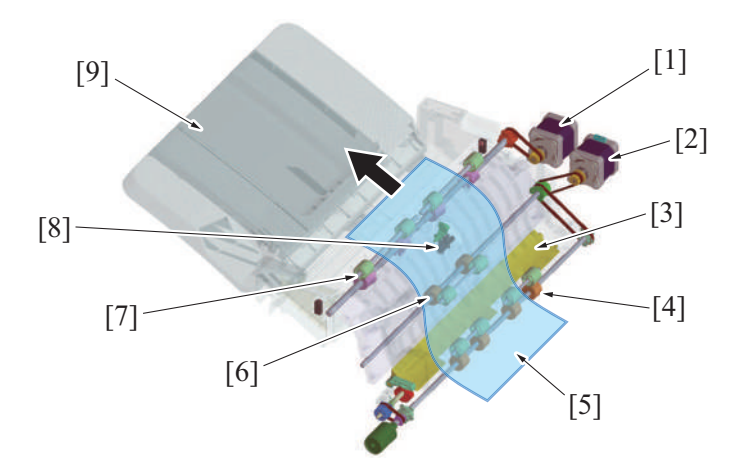

| [1] | FNS discharge motor (M3)  | [2] | FNS entry transport motor (M2) |
|-----|---------------------------|-----|--------------------------------|
| [3] | Paper path switching gate | [4] | Transport roller               |
| [5] | Paper                     | [6] | Sub tray transport roller      |
| [7] | Sub tray exit roller      | [8] | Sub tray exit sensor (PS8)     |
| [9] | Sub tray                  | -   | -                              |

# **11.5 ALIGNMENT SECTION**

# 11.5.1 Configuration

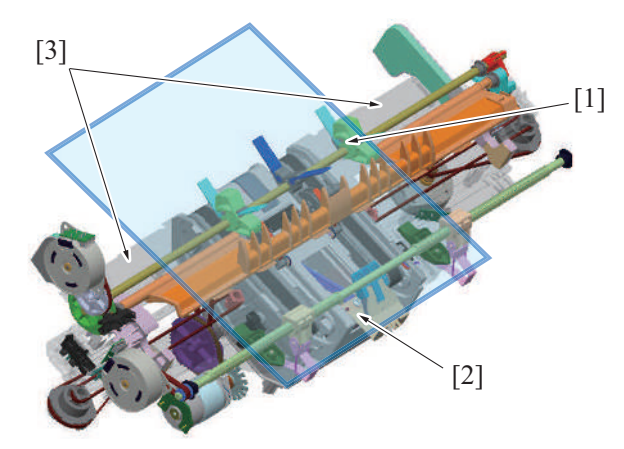

| [1] | Upper paddle section   | [2] | Document exit section |
|-----|------------------------|-----|-----------------------|
| [3] | Alignment tray section | -   | -                     |

### (1) Upper paddle section

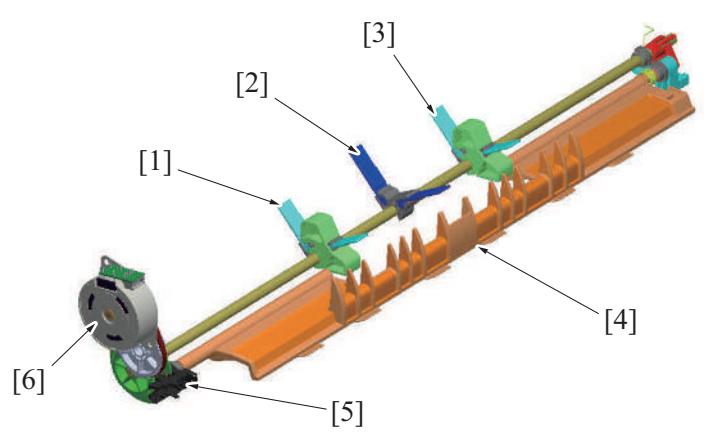

| [1] | Upper paddle/Fr                 | [2] | Upper paddle/Ctr      |
|-----|---------------------------------|-----|-----------------------|
| [3] | Upper paddle/Rr                 | [4] | Paper guide           |
| [5] | Upper paddle home sensor (PS14) | [6] | FNS paddle motor (M5) |

# (2) Alignment tray section

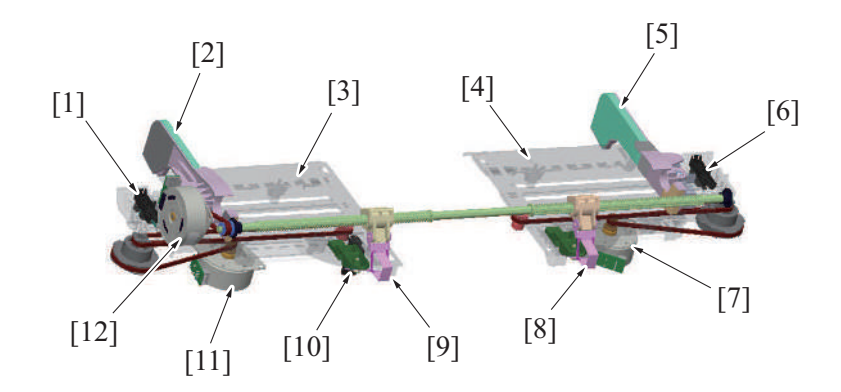

| [1]  | Alignment plate home sensor/Fr (PS12) | [2]  | Alignment plate/Fr                       |
|------|---------------------------------------|------|------------------------------------------|
| [3]  | Alignment tray/Fr                     | [4]  | Alignment tray/Rr                        |
| [5]  | Alignment plate/Rr                    | [6]  | Alignment plate home sensor/Rr (PS13)    |
| [7]  | Alignment motor/Rr (M8)               | [8]  | Trailing edge stopper /Rr                |
| [9]  | Trailing edge stopper /Fr             | [10] | Trailing edge stopper home sensor (PS20) |
| [11] | Alignment motor/Fr (M7)               | [12] | Trailing edge stopper motor (M6)         |

### (3) Exit section

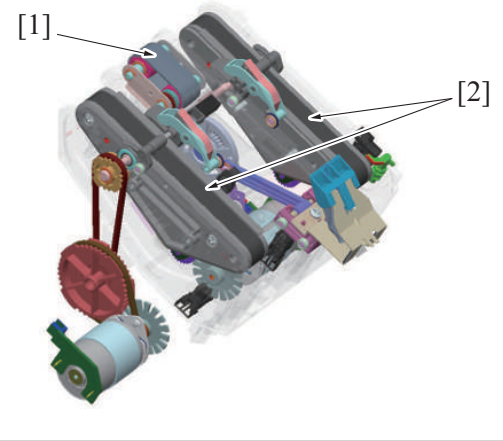

| [1] | Lower paddle section | [2] | Gripper section |
|-----|----------------------|-----|-----------------|
|-----|----------------------|-----|-----------------|

### (a) Lower paddle section

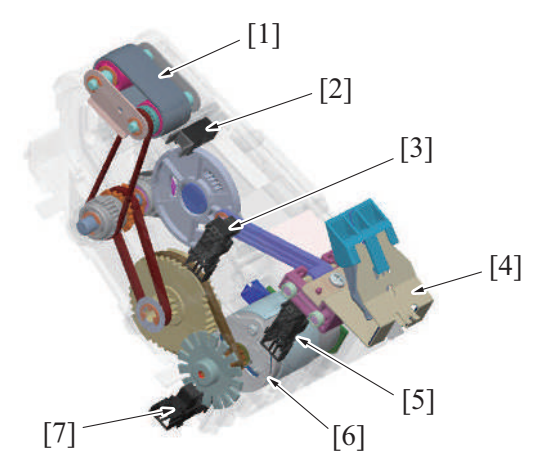

| [1] | Lower paddle                    | [2] | Alignment tray paper detection sensor (PS31) |
|-----|---------------------------------|-----|----------------------------------------------|
| [3] | Pre-eject away sensor (PS22)    | [4] | Trailing edge stopper/C                      |
| [5] | Pre-eject home sensor (PS21)    | [6] | Pre-eject drive motor (M9)                   |
| [7] | Pre-eject encoder sensor (PS15) | -   | -                                            |
# (b) Gripper section

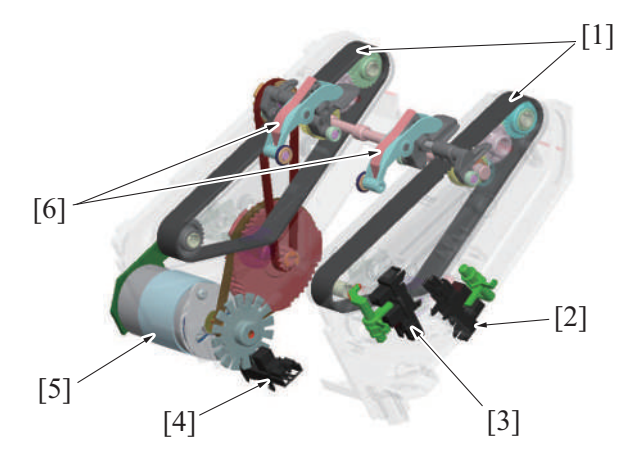

| [1] | Paper transport belt           | [2] | Gripper home sensor (PS18)  |
|-----|--------------------------------|-----|-----------------------------|
| [3] | Gripper position sensor (PS19) | [4] | Gripper motor sensor (PS17) |
| [5] | Bundle eject motor (M10)       | [6] | Gripper                     |

# 11.5.2 Drive

# (1) Upper paddle section/Alignment tray section

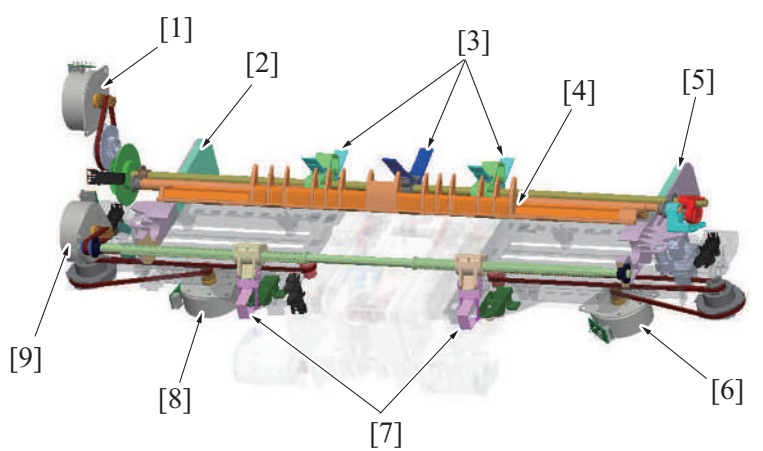

| [1] | FNS paddle motor (M5)            | [2] | Alignment plate/Fr      |
|-----|----------------------------------|-----|-------------------------|
| [3] | Upper paddle                     | [4] | Paper guide             |
| [5] | Alignment plate/Rr               | [6] | Alignment motor/Rr (M8) |
| [7] | Trailing edge stopper            | [8] | Alignment motor/Fr (M7) |
| [9] | Trailing edge stopper motor (M6) | -   | -                       |

# (2) Exit section

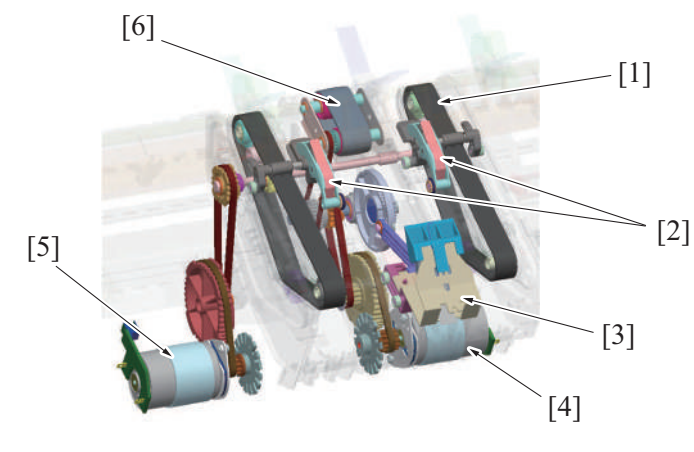

| [1] | Paper transport belt    | [2] | Gripper                    |
|-----|-------------------------|-----|----------------------------|
| [3] | Trailing edge stopper/C | [4] | Pre-eject drive motor (M9) |

| [5] | Bundle eject motor (M10) | [6] | Lower paddle |
|-----|--------------------------|-----|--------------|
|-----|--------------------------|-----|--------------|

#### 11.5.3 Paper transport control to alignment section

- When the FNS paddle motor rotates, the upper paddles (3 pieces) located on the upper paddle shaft, rotates to draw and drop the paper to the alignment tray.
- The upper paddle returns to standby at the home position (upper position) after one rotation.
- The cam located on the upper paddle shaft rotates to move the paper guide up and down.
- The lowering of the paper guide ensures that paper is transported to the alignment tray.

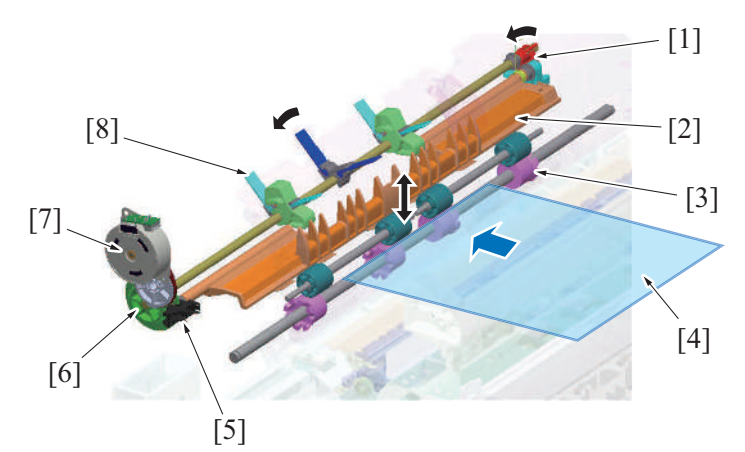

| [1] | Cam                             | [2] | Paper guide     |
|-----|---------------------------------|-----|-----------------|
| [3] | Receiving roller                | [4] | Paper           |
| [5] | Upper paddle home sensor (PS14) | [6] | Detection plate |
| [7] | FNS paddle motor (M5)           | [8] | Upper paddle    |

#### 11.5.4 Paper alignment control

#### (1) Alignment plate

- The alignment plate/Fr and alignment plate/Rr align the paper in the width orientation and shift paper sheets.
- The alignment motor and drive belt drives the alignment plates.
- The alignment plates move forward and backward by the forward and reverse rotation of the alignment motor.
- Alignment plate/Fr and alignment plate//Rr are each equipped with a drive motor, which allows them to operate independently.

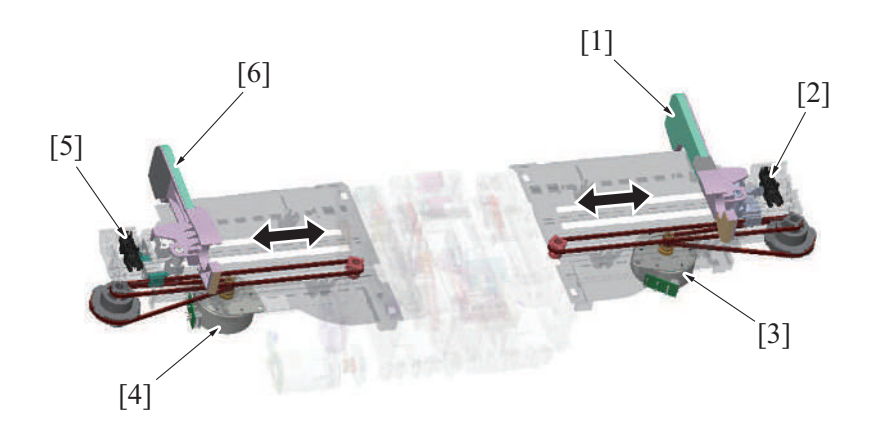

| [1] | Alignment plate/Rr: Home position     | [2] | Alignment plate home sensor/Rr (PS13) |
|-----|---------------------------------------|-----|---------------------------------------|
| [3] | Alignment motor/Rr (M8)               | [4] | Alignment motor/Fr (M7)               |
| [5] | Alignment plate home sensor/Fr (PS12) | [6] | Alignment plate/Fr: Home position     |

#### (a) Alignment operation

- The alignment motor/Fr rotates to move the alignment plate/Fr via the drive belt.
- The alignment plate home sensor/Fr detects the home position of the alignment plate/F.
- The alignment motor/Rr rotates to move the alignment plate/Rr via the drive belt.
- The alignment plate home sensor/Rr detects the home position of the alignment plate/Rr.
- The sheets are placed between the alignment plates/Fr and /Rr corresponding to the paper width so that their both ends are aligned.

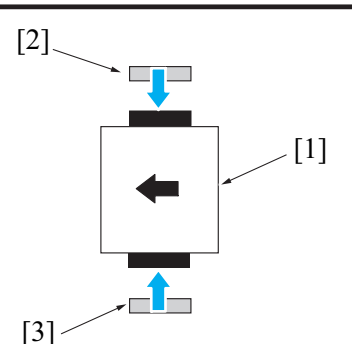

# (b) Shift operation

- When offset is selected as finishing option, the alignment plates are moved to shift the sets of paper. Paper is discharged to the center of the main tray at normal printing and stapling.
- Depending on the width of paper, the alignment plate Fr (alignment plate Rr) pushes the sets of paper to the rear side (front side) from one side so that the sets of the paper are shifted.
- The sheets are shifted by alternatively repeating the above operation.

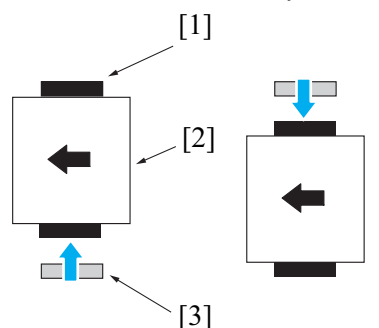

#### (2) Trailing edge stopper

- The trailing edge stopper/Fr and trailing edge stopper/Rr align paper in the feed orientation.
- The trailing edge stopper motor drives the trailing edge stoppers.

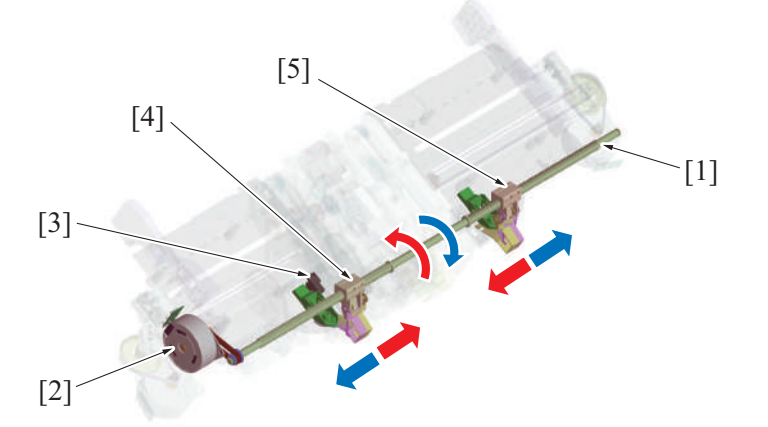

| [1] | Stopper moving shaft                     | [2] | Trailing edge stopper motor (M6)        |
|-----|------------------------------------------|-----|-----------------------------------------|
| [3] | Trailing edge stopper home sensor (PS20) | [4] | Trailing edge stopper/Fr: Home position |
| [5] | Trailing edge stopper/Rr: Home position  | -   | -                                       |

#### (a) Alignment operation

- The shaft for stopper movement has a different spiral between the front and rear sides.
- The trailing edge stopper/Fr to move forward and the trailing edge stopper/Rr to move backward when the trailing edge stopper motor rotates in the normal direction.
- Trailing edge stopper/Fr and the trailing edge stopper/Rr shift according to the paper width before starting a job, to hold the trailing edge of the paper.
- Paper is sandwiched between the upper paddle and lower paddle, and pressed against the trailing edge stoppers.
- The trailing edge stoppers hold the trailing edge of the paper, to align the trailing edge of paper in the feed orientation.
- For 2-point staple jobs, the trailing edge stoppers/Fr and /Rr are retracted to the position where they do not interfere with the stapler.
- After the job is completed, the trailing edge stopper motor reverses the rotation to return the trailing edge stopper to the home position.

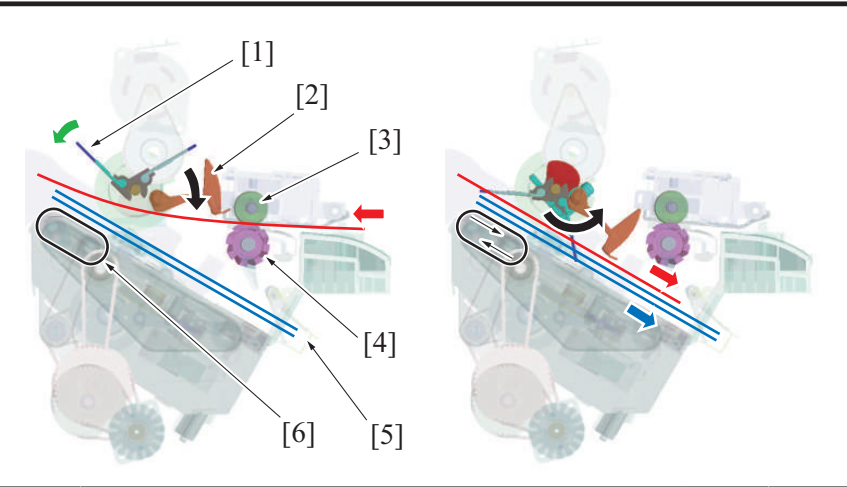

| [1] | Upper paddle          | [2] | Paper guide      |
|-----|-----------------------|-----|------------------|
| [3] | Receiving roll        | [4] | Receiving roller |
| [5] | Trailing edge stopper | [6] | Lower paddle     |

#### 11.5.5 Paper exit control

- When the pre-eject drive motor rotates counterclockwise, the bottom edge stopper/C pushes paper to the position at which it can be gripped by the gripper.
- The gripper grips the trailing edges of the sets of paper in the alignment tray and transports them to the paper exit position.
- The gripper releases the sets of paper to discharge them to the main tray. The gripper is moved to the home position and brought into a standby state.

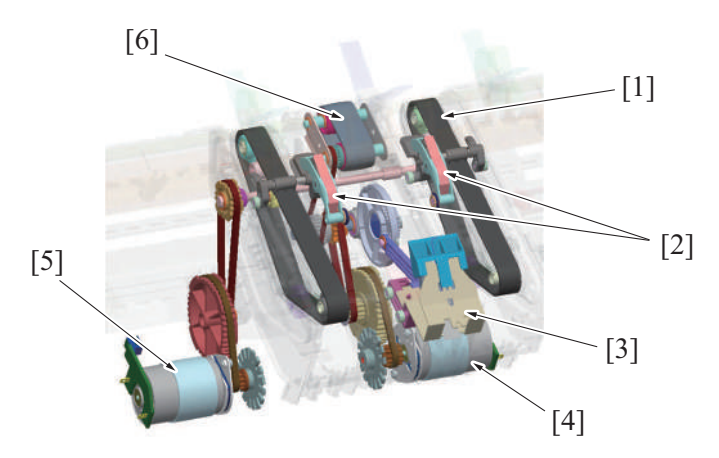

| [1] | Paper transport belt     | [2] | Gripper                    |
|-----|--------------------------|-----|----------------------------|
| [3] | Trailing edge stopper/C  | [4] | Pre-eject drive motor (M9) |
| [5] | Bundle eject motor (M10) | [6] | Lower paddle               |

#### (1) Lower paddle operation

- When the pre-eject drive motor rotates clockwise, the lower paddle rotates to press the paper against the trailing edge stopper.
- When the pre-eject drive motor rotates counterclockwise, the trailing edge stopper moves from the home position to the paper exit position to discharge paper to the main tray.
- When the drive gear makes one turn, the stopper moves from the paper exit position to the home position and is brought into a standby state.

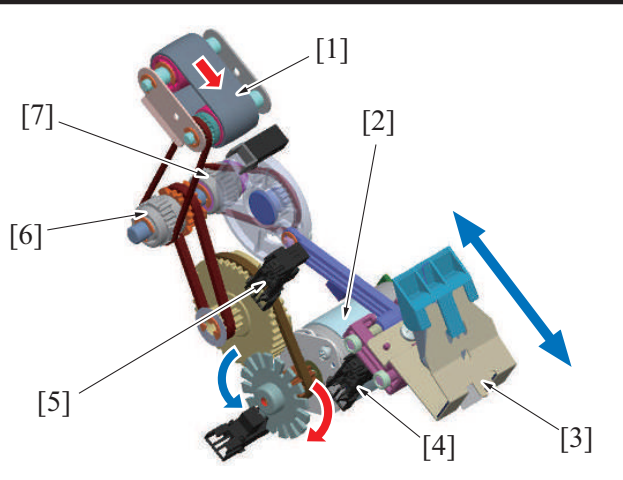

| [1] | Lower paddle                                         | [2] | Pre-eject drive motor (M9)                |
|-----|------------------------------------------------------|-----|-------------------------------------------|
| [3] | Trailing edge stopper/C                              | [4] | Pre-eject home sensor (PS21)              |
| [5] | Pre-eject away sensor (PS22)                         | [6] | One-way clutch (for lower paddle driving) |
| [7] | One-way clutch (for trailing edge stopper/C driving) | -   | -                                         |

## (2) Gripper operation

The bundle eject motor rotates to turn the paper transport belt. It rotates the gripper that has been fixed to the paper transport belt.
The gripper stays at the home position (inside the exit section) and rotates at the position [5] shown in the illustration to grip the trailing edge of paper. Paper is transported with the gripper griping the trailing edge of the paper. The gripper rotates at the position [8] in the illustration to release the paper. After the paper transport belt makes one turn, the gripper returns to the home position and is brought into the standby state.

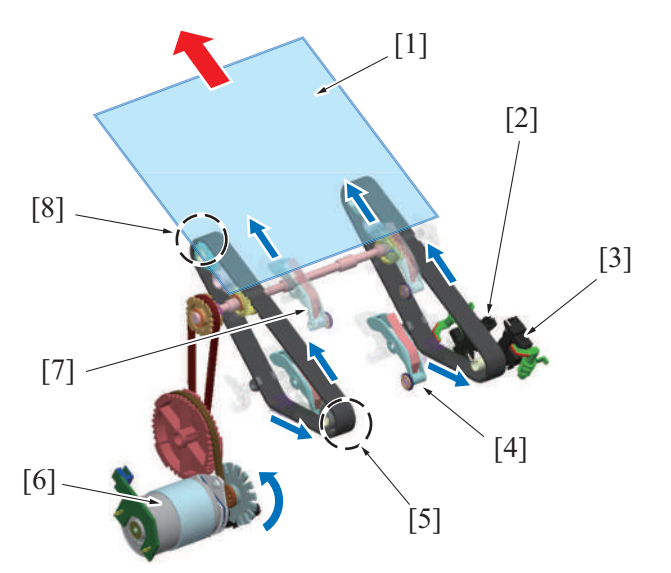

| [1] | Paper                                     | [2] | Gripper home sensor (PS18)           |
|-----|-------------------------------------------|-----|--------------------------------------|
| [3] | Gripper position sensor (PS19)            | [4] | Gripper (home position)              |
| [5] | Gripper position (gripping the paper)     | [6] | Bundle eject motor (M10)             |
| [7] | Gripper position (transporting the paper) | [8] | Gripper position (release the paper) |

# **11.6 STAPLER SECTION**

# 11.6.1 Configuration

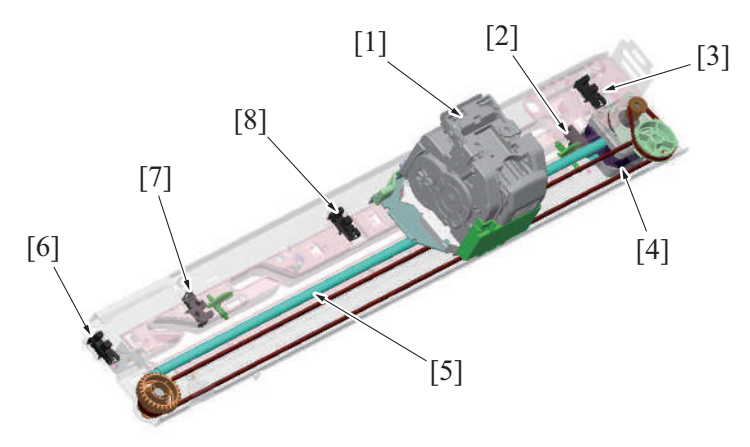

| [1] | Stapler unit                     | [2] | Flat staple position sensor/Rr (PS33) |
|-----|----------------------------------|-----|---------------------------------------|
| [3] | Wide flat limit sensor/Rr (PS23) | [4] | Stapler movement motor (M13)          |
| [5] | Shaft                            | [6] | Stapler home sensor (PS35)            |
| [7] | Wide flat limit sensor/Fr (PS34) | [8] | Stapler center position sensor (PS24) |

# 11.6.2 Drive

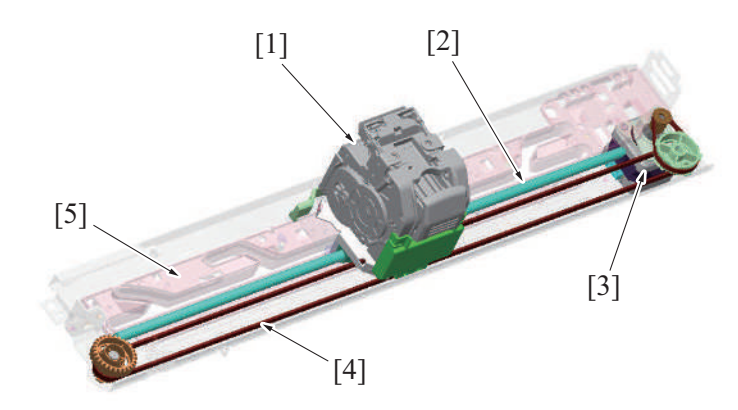

| [1] | Stapler unit                 | [2] | Shaft      |
|-----|------------------------------|-----|------------|
| [3] | Stapler movement motor (M13) | [4] | Drive belt |
| [5] | Slide guide plate            | -   | -          |

#### 11.6.3 Stapler movement control

#### (1) Stapler movement

- When the stapler movement motor rotates, the belt is driven. So, the stapler holder that is attached to the belt moves back and forth along the shaft.
- When the stapler unit moves to the manual staple position, the corner rear staple position, and the staple cartridge replacement position, the staple unit rotates according to the shape of the slide guide plate.

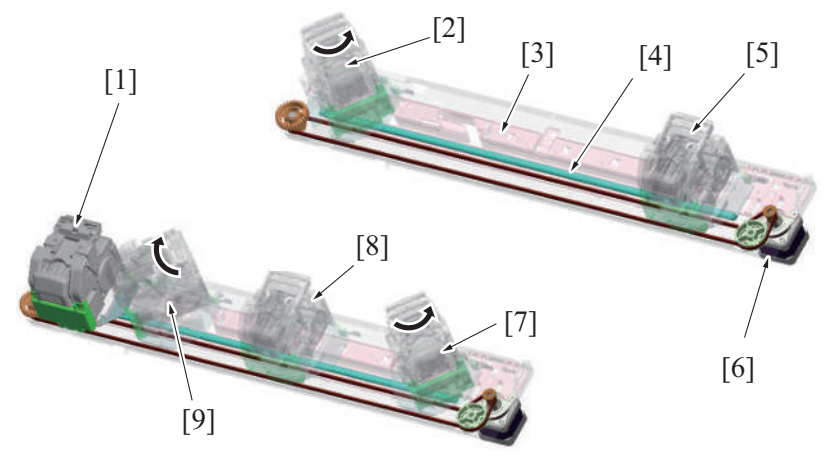

| [1] | Stapler unit (home position)                          | [2] | Stapler unit (manual staple position) |
|-----|-------------------------------------------------------|-----|---------------------------------------|
| [3] | Slide guide plate                                     | [4] | Shaft                                 |
| [5] | Stapler unit (corner rear staple (parallel) position) | [6] | Stapler movement motor (M13)          |
| [7] | Stapler unit (corner rear staple position)            | [8] | Stapler unit (center position)        |
| [9] | Stapler unit (staple cartridge replacement position)  | -   | -                                     |

#### (2) Stapler position detection

- The stapler home sensor detects the home position/manual staple position of the stapler.
- The flat staple position sensor/Rr detects the corner rear (parallel) staple position of the stapler.
- The corner staple position sensor/Rr detects the corner rear staple position of the stapler.
- The corner staple position sensor/Fr detects the corner front stapler position of the stapler/replacement position of the staple cartridge.
- The staple position of the stapler is detected by the rotation amount of the stapler movement motor with reference to the stapler home sensor and the stapler center position sensor.

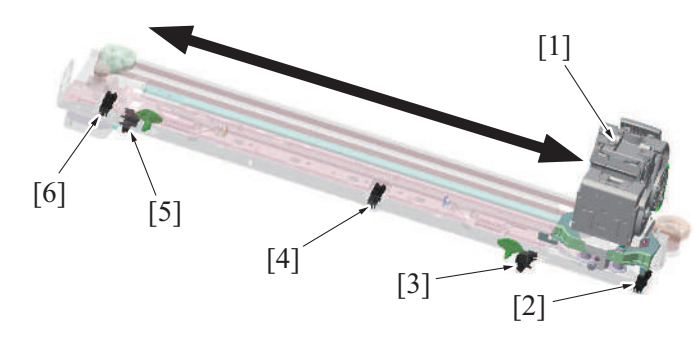

| [1] | Stapler unit (home position)          | [2] | Stapler home sensor (PS35)            |
|-----|---------------------------------------|-----|---------------------------------------|
| [3] | Wide flat limit sensor/Fr (PS34)      | [4] | Stapler center position sensor (PS24) |
| [5] | Flat staple position sensor/Rr (PS33) | [6] | Wide flat limit sensor/Rr (PS23)      |

#### 11.6.4 Manual staple mechanism

- When no paper batch has been inserted into the slit, the paper set detection levers 1 and 2 suppress the actuator. The manual staple sensor remains in a position where it is blocked.
- When the paper batch is correctly inserted into the slit, the paper batch pushes the paper set detection levers 1 and 2. Thus, the actuator becomes operable.
- The spring force activates the actuator, and the manual staple sensor is unblocked.
- If the paper batch is not inserted correctly into the slit, either the paper set detection lever 1 or 2 suppresses the actuator. The manual staple sensor remains blocked.
- When the manual staple sensor is unblocked, the machine determines that the paper batch has been set. Thus, the manual stapling is executed after a predetermined time.
- Specify the time from the moment the paper batch is set until the stapling is executed in [Administrator] -> [System Settings] -> [Manual staple setting].

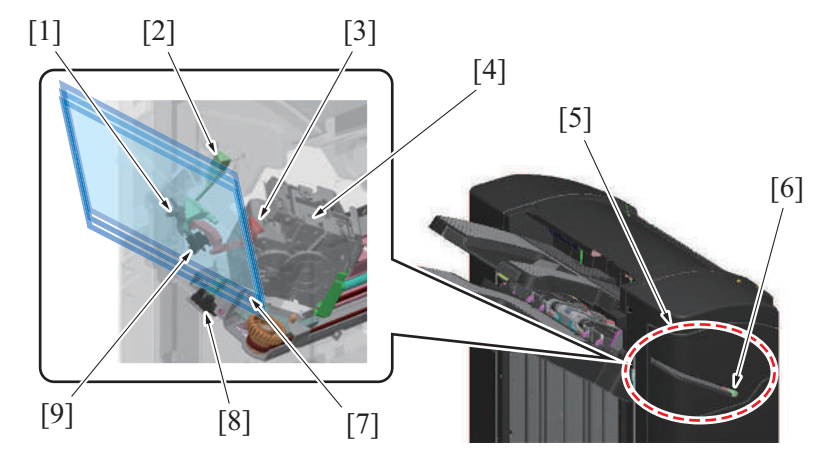

| [1] | Actuator                    | [2] | Paper set detection lever 1 |
|-----|-----------------------------|-----|-----------------------------|
| [3] | Paper set detection lever 2 | [4] | Stapler unit                |
| [5] | Paper batch insertion slit  | [6] | Status LED                  |
| [7] | Paper batch                 | [8] | Stapler home sensor (PS35)  |
| [9] | Manual staple sensor (PS36) | -   | -                           |

#### 11.6.5 Staple control

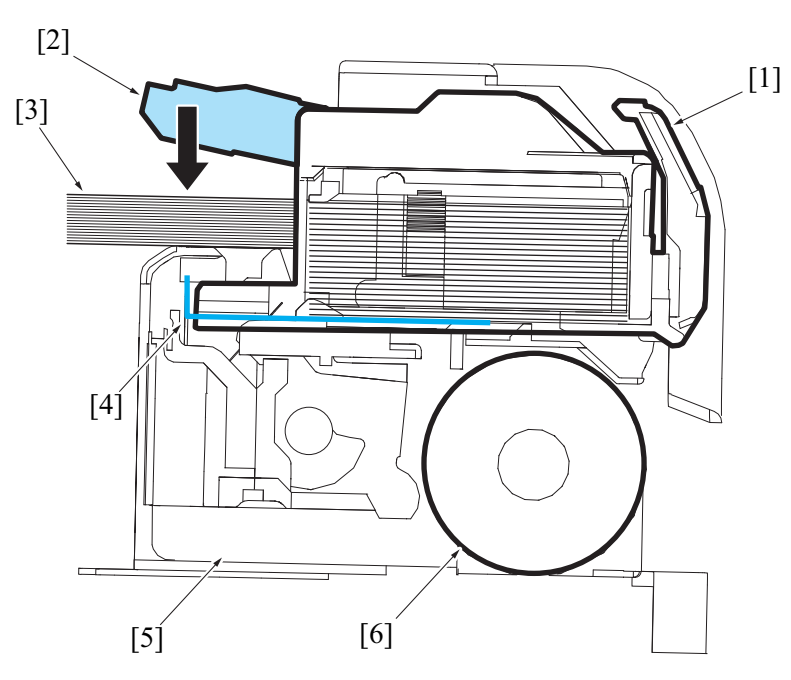

| [1] | Staple cartridge | [2] | Clincher staple arm   |
|-----|------------------|-----|-----------------------|
| [3] | Paper batch      | [4] | Staple sheet (staple) |
| [5] | Stapler          | [6] | Stapler motor         |

#### (1) Stapling operation

- The stapling operation is driven by the stapler motor.
- The clincher staple arm is lowered by the stapler motor. The clincher staple arm presses the sheets.
- Afterwards, a staple is pushed up the staple arm from the staple side. The staple is pressed through the sheets and bent from the clincher staple arm to fasten the sheets together.
- The staple operation completes when the staple arm returns to the home position.

#### (2) Clogged staple detection

- The staple arm position is detected by the stapler home sensor located in the stapler.
- The stapler home sensor is off during the staple operation.
- A staple jam is determined when the stapler home sensor does not turn on again after a specified amount of time elapses since it turned off.

#### 11.6.6 Staple empty detection control

#### (1) Staple empty detection

- The stapler includes the self-priming sensor and staple empty sensor to detect the status of the staple cartridge and staples.
- If the trailing edge of the last staple sheet in the cartridge passes the actuator of the staple empty sensor, the staple empty sensor is blocked. The machine determines that the cartridge is empty.
- Even when staple empty is detected, printing is not disabled. Paper is discharged without being stapled.
- If staple empty occurs, the stapler stays at the staple cartridge replacement position.

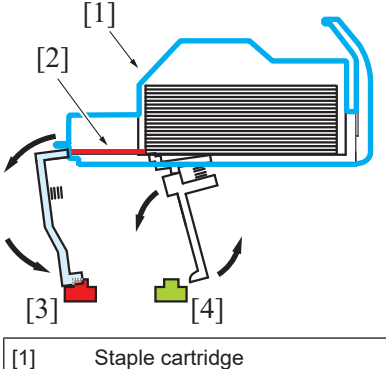

| [1] | Staple cartridge    | [2] | Staple sheet        |
|-----|---------------------|-----|---------------------|
| [3] | Self-priming sensor | [4] | Staple empty sensor |

#### (2) Cartridge installation detection

- When a cartridge is not installed, the staple empty sensor is blocked and the self-priming sensor is unblocked.
- The control panel displays a message to warn of the staple empty.

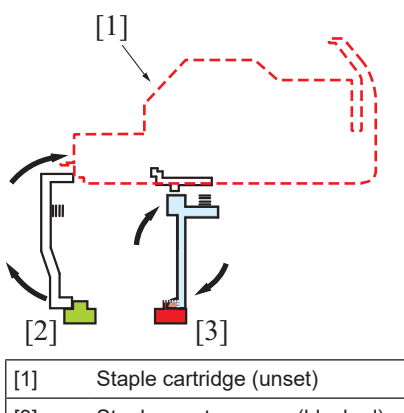

| [1] | Staple cartridge (unset)      | [2] | Self-priming sensor (unblocked) |
|-----|-------------------------------|-----|---------------------------------|
| [3] | Staple empty sensor (blocked) | -   | -                               |

# (3) Staple sheet setting errors

- When a staple sheet is placed, the staple empty sensor is unblocked, and the empty-staple status clears.
- The staple empty sensor detects (unblocked) a staple sheet. When the self-priming sensor does not detect (unblocked) the leading edge of the staple sheet, a clinch operation is performed.
- If the self-priming sensor cannot detect the leading edge of the staple sheet after clinch operations, machine determines that the staple sheet is not properly fed and the control panel displays the staple empty message.

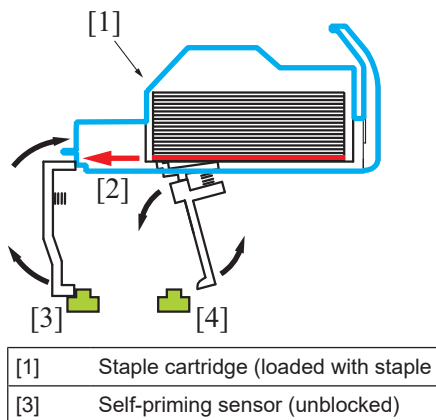

| [1] | Staple cartridge (loaded with staple sheets) | [2] | Staple sheet is fed by clinch operation |
|-----|----------------------------------------------|-----|-----------------------------------------|
| [3] | Self-priming sensor (unblocked)              | [4] | Staple empty sensor (unblocked)         |
|     |                                              |     |                                         |

# 11.7 OUTPUT TRAY SECTION

# 11.7.1 Configuration

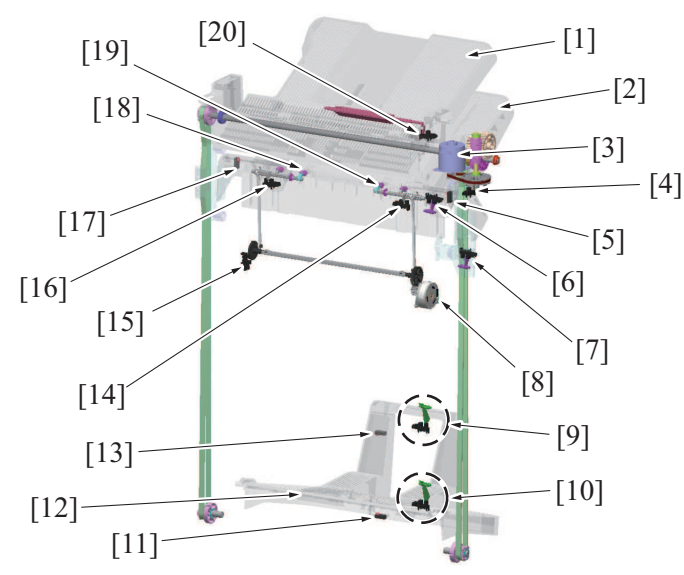

| [1]  | Sub tray                                            | [2]  | Main tray                                   |
|------|-----------------------------------------------------|------|---------------------------------------------|
| [3]  | Main tray up/down motor (M11)                       | [4]  | Main tray up/down motor sensor (PS25)       |
| [5]  | Main tray upper sensor/out (PS6)                    | [6]  | Main tray empty sensor (PS39)               |
| [7]  | Main tray middle position sensor (PS10)             | [8]  | Paper delivery control motor (M12)          |
| [9]  | Main tray full detection sensor (PS29) (*1) (*3)    | [10] | Main tray full detection sensor (PS29) (*2) |
| [11] | Booklet tray empty detection sensor/out (PS14) (*3) | [12] | Saddle tray (*3)                            |
| [13] | Booklet tray empty detection sensor/in (PS13) (*3)  | [14] | Main tray upper position sensor/Rr (PS26)   |

| [15] | Paper delivery control home sensor (PS28) | [16] | Main tray upper position sensor/Fr (PS27) |
|------|-------------------------------------------|------|-------------------------------------------|
| [17] | Main tray upper sensor/in (PS7)           | [18] | Paper detection lever/Fr                  |
| [19] | Paper detection lever/Rr                  | [20] | Sub tray full sensor (PS38)               |

\*1: Installation position for the FS-539SD sensor
\*2: Installation position for the FS-539 sensor

\*3: FS-539SD only •

#### 11.7.2 Drive

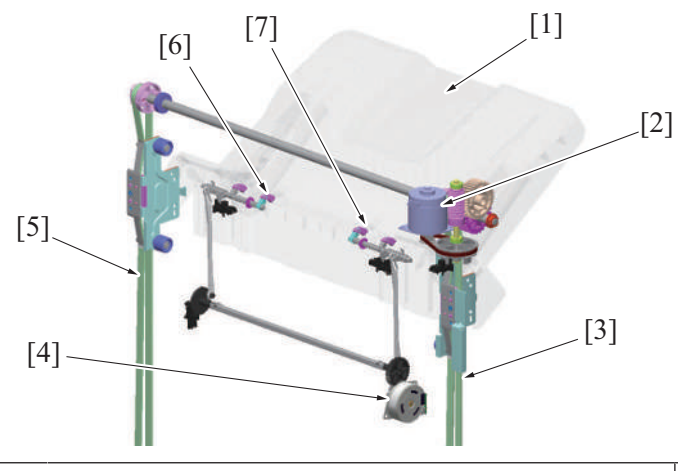

| [1] | Main tray                | [2] | Main tray up/down motor (M11)      |
|-----|--------------------------|-----|------------------------------------|
| [3] | Main tray drive belt/Rr  | [4] | Paper delivery control motor (M12) |
| [5] | Main tray drive belt/Fr  | [6] | Paper detection lever/Fr           |
| [7] | Paper detection lever/Rr | -   | -                                  |

# 11.7.3 Main tray up/down mechanism

• Rotation of the main tray up/down motor drives the main tray drive belt to lift and lower the main tray.

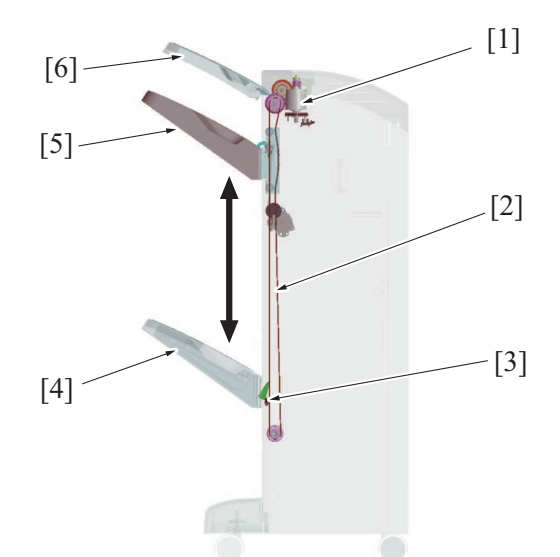

| [1] | Main tray up/down motor (M11)          | [2] | Main tray drive belt                |
|-----|----------------------------------------|-----|-------------------------------------|
| [3] | Main tray full detection sensor (PS29) | [4] | Main tray (main tray full position) |
| [5] | Main tray (home position)              | [6] | Sub tray                            |

## (1) Mechanism for protecting main tray drive section

# 

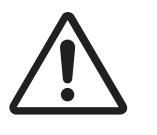

- When the drive connection in the torque limiter is released, the main tray moves down under its own weight.
- To avoid finisher breakage and your injury, before releasing the drive connection in the torque limiter, be sure to support the main tray with your hand.
- The drive connection section of the main tray up/down drive mechanism has a torque limiter to prevent breakage.
- There may be an obstacle below the main tray when it moves down. If the tray touches the obstacle and the force for stopping the lowering operation exceeds the specified value, the teeth of the drive gear rotate reversely. The driving force cannot be transmitted to the main tray. The torque limiter is used to prevent this situation from causing the breakage of the main tray drive mechanism and the main tray up/down motor.
- The main tray can be moved only upward with your hands. By manually pushing it upward with the force exceeding the specified value, the main tray can be raised. In contrast, as the torque limiter is not provided for the downward movement, the main tray cannot be lowered by pushing it down. If the tray is forcibly pushed downward, the main tray drive mechanism can be damaged.
- If the main tray needs to be manually lowered for maintenance and repair, it can be lowered by releasing the drive connection in the torque limiter.

Front perspective view

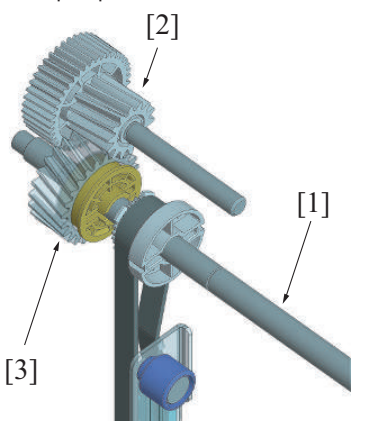

| [1] | Main tray driving shaft | [2] | Main tray up/down motor drive connecting gear |
|-----|-------------------------|-----|-----------------------------------------------|
| [3] | Torque limiter          | -   | -                                             |

Method for releasing the drive connection

1. Remove the rear cover.

2. Support the main tray with your hand so that it does not fall down.

3. Slide the area of the torque limiter, located on the main tray driving shaft, as shown to the front side of the main body. The connection of the drive gears is released and the main tray is lowered. Side view

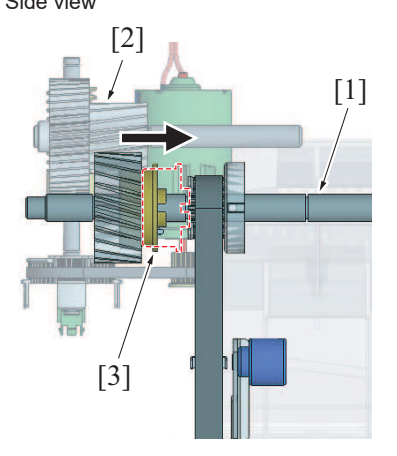

| [1] | Main tray driving shaft | [2] | Main tray up/down motor drive connecting gear |
|-----|-------------------------|-----|-----------------------------------------------|
| [3] | Torque limiter          | -   | -                                             |

#### 11.7.4 Main tray paper level detection control

- To eliminate irregularity of the discharged paper, distance between the top surface of the discharged paper and the exit port is controlled to be consistent.
- The main tray upper position sensor detects the level of the discharged paper in the main tray.
- The top surface of the discharged paper is controlled to be at specified position by raising/lowering the main tray depending on the detected paper level.
- The paper level is detected every time that the paper is discharged to check the paper height.

#### (1) Main tray upper position sensor control

- The paper level detect lever is installed on the main tray and operates with the paper receiving control motor and paper level detect lever drive gear.
- The leading of the paper level detect lever will rise when the paper level detect lever drive gear is rotated half turn. If the paper level detect lever drive gear rotates another half turn, the paper level detect lever will be lowered. This operation will hold down the top surface at the trailing edge of the paper in the main tray.
- The paper delivery control sensor detects the position of the paper level detect lever drive gear. The paper receiving control motor stops when the paper level detect lever drive gear is rotated one turn.
- The main tray upper position sensor detects the position of the leading of the paper level detect lever.
- The position of the main tray upper position sensor changes depending on the paper level detect lever position. Position of the paper level detect lever changes depending on the height of the output tray.
- When the main tray upper position sensor is blocked, the main tray top surface of the paper sheets is determined as exceeding the specified height.
- The main tray up/down motor is rotated and the main tray is lowered until the main tray upper position sensor is unblocked.

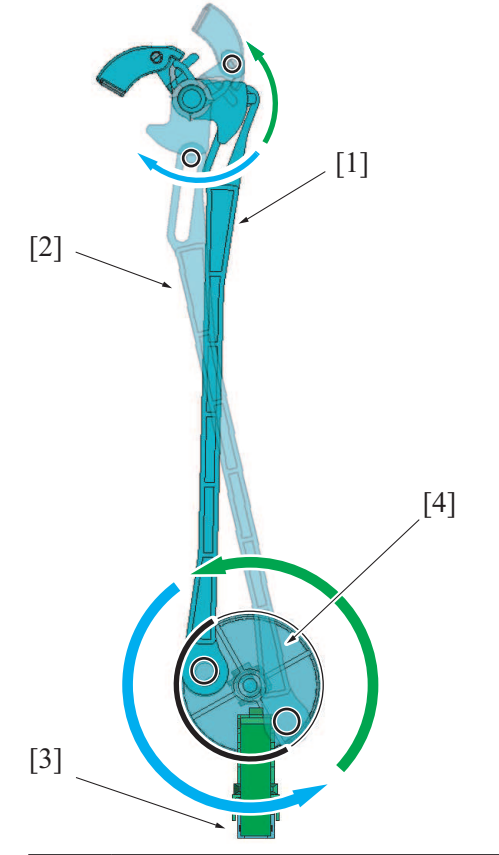

| [1] | Paper detection lever (home position) | [2] | Paper detection lever (upper position) |
|-----|---------------------------------------|-----|----------------------------------------|
| [3] | Paper delivery control sensor (PS28)  | [4] | Paper detection lever drive gear       |

| [2] |                                                                                        |
|-----|----------------------------------------------------------------------------------------|
| [1] | Main tray upper position sensor/Fr (PS27)<br>Main tray upper position sensor/Rr (PS26) |
|     |                                                                                        |

| [1] | Main tray upper position sensor/Fr (PS27)<br>Main tray upper position sensor/Rr (PS26) | [2 | 2] | Paper |
|-----|----------------------------------------------------------------------------------------|----|----|-------|
| [3] | Main tray                                                                              | -  |    | -     |

#### 11.7.5 Main tray position detection mechanism

- The main tray empty sensor and main tray intermediate position sensor are provided. These sensors detect the loading status of the main tray when the main power turns ON or the machine awakes from the sleep mode.
- When the main tray is at the upper limit position, the main tray empty sensor is blocked, thereby detecting that the main tray is empty.
  When the main tray is near the upper limit, the main tray empty sensor is unblocked and the main tray intermediate position sensor is blocked. The machine detects that a small amount of paper is loaded. In this case, the main tray paper removal warning will not be displayed on the control panel.
- When paper is loaded in the main tray, the main tray empty sensor and the main tray middle position sensor are unblocked. In this case, the main tray paper removal warning will be displayed on the control panel.

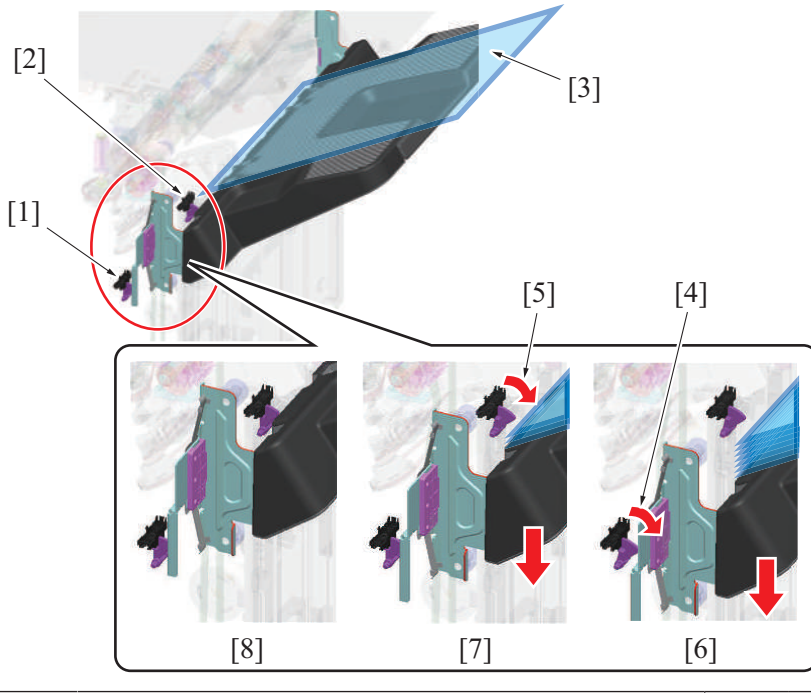

| [1] | Main tray middle position sensor (PS10)                         | [2] | Main tray empty sensor (PS39)                               |
|-----|-----------------------------------------------------------------|-----|-------------------------------------------------------------|
| [3] | Paper                                                           | [4] | Main tray middle position sensor: Blocked -> Unblocked      |
| [5] | Main tray empty sensor: Blocked -> Unblocked                    | [6] | Paper present: Main tray paper removal warning is displayed |
| [7] | Paper present: Main tray paper removal warning is not displayed | [8] | Paper not present                                           |

#### 11.7.6 Tray full detection mechanism

# (1) Main tray

- The main tray is lowered to maintain the paper top surface to specified position when the paper is discharged to the main tray.
- Once the main tray is lowered to the specified position, the actuator is activated to block the main tray full detection sensor.
- When the main tray full detection sensor is blocked, main tray is determined as full and the warning screen is displayed.
- When the main tray full is detected, all configurations and jobs that use the main tray cannot be performed.
- By removing the paper from the main tray, the paper detection lever is lowered. This causes machine to determine that the paper is removed and the "main tray full" message disappears.

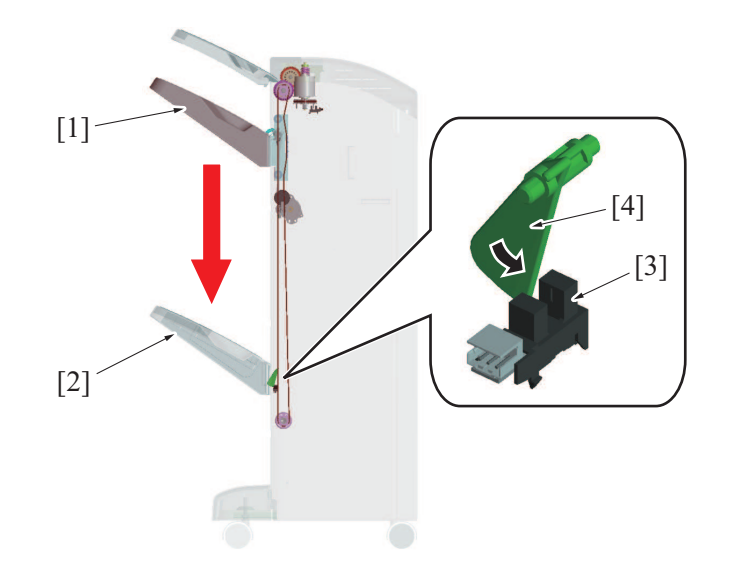

| [1] | Main tray (home position)              | [2] | Main tray (main tray full position) |
|-----|----------------------------------------|-----|-------------------------------------|
| [3] | Main tray full detection sensor (PS29) | [4] | Actuator                            |

#### (2) Sub tray

- When the paper is ejected to the sub tray, the upper surface of the paper pushes up the lever. When the lever is pressed, the actuator on the back side of the lever rotates.
- •
- The actuator blocks the sub tray full sensor, and detects that the sub tray is full.When the sub tray full is detected, the warning message appears on the control panel.
- In this state, any sub tray configurations and jobs that use the sub tray cannot be performed.

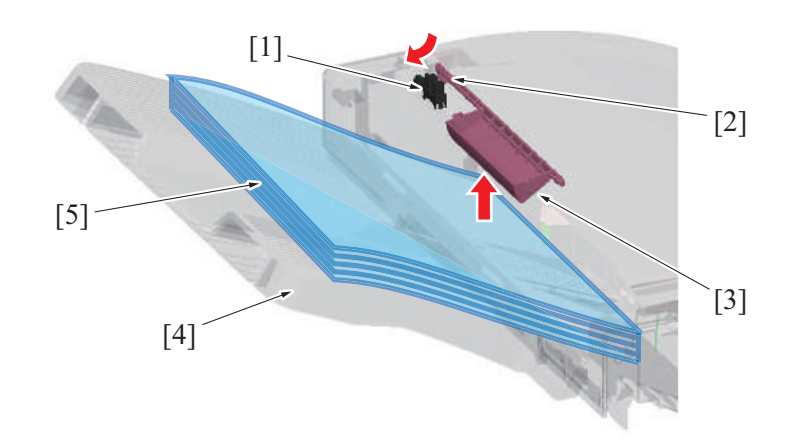

| [1] | Sub tray full sensor (PS38) | [2] | Actuator |
|-----|-----------------------------|-----|----------|
| [3] | Lever                       | [4] | Sub tray |
| [5] | Paper                       | -   | -        |

# 11.8 Saddle section

# 11.8.1 Configuration

NOTE

FS-539SD only

Front left side perspective view

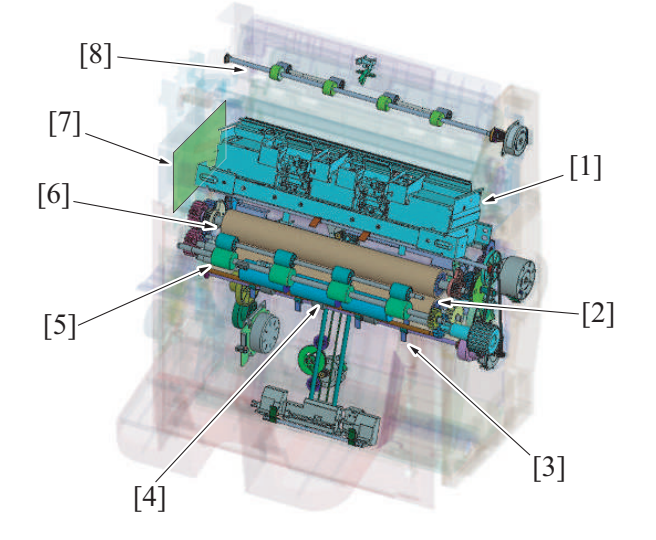

| [1] | Staple unit                         | [2] | Center folding roller 2          |
|-----|-------------------------------------|-----|----------------------------------|
| [3] | Center folding section lower paddle | [4] | Tri-folding roller               |
| [5] | Saddle tray exit roller             | [6] | Center folding roller 1          |
| [7] | SD drive board (SDDB)               | [8] | Saddle section paper feed roller |

Front right side perspective view

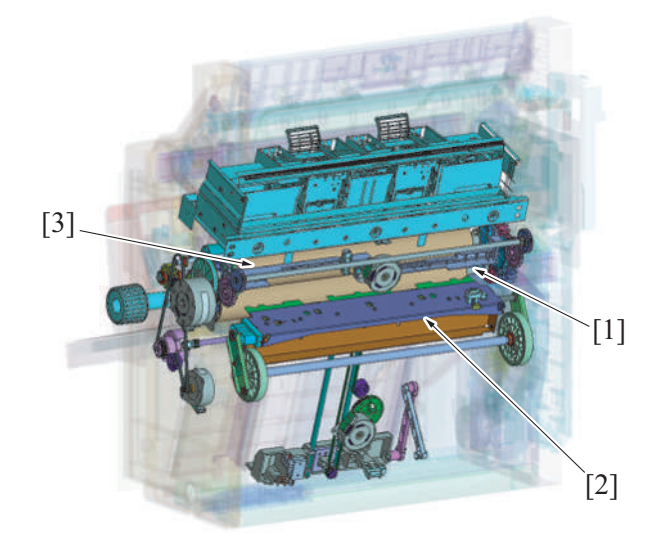

| [1] | Center staple alignment plate drive gear/Rr | [2] | Center fold knife |
|-----|---------------------------------------------|-----|-------------------|
| [3] | Center staple alignment plate drive gear/Fr | -   | -                 |

-

-

Right side view

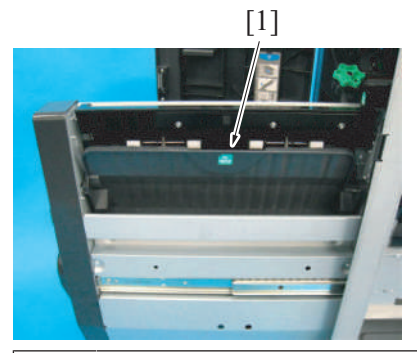

[1] Jam removal cover (transport section)

# Front left side perspective view

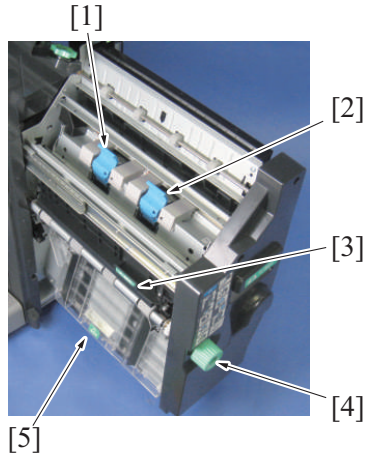

| [1] | Staple cartridge/Rr                    | [2] | Staple cartridge/Fr                |
|-----|----------------------------------------|-----|------------------------------------|
| [3] | Jam removal cover (paper exit section) | [4] | Jam removal dial (folding section) |
| [5] | Jam removal cover (alignment section)  | -   | -                                  |

# 11.8.2 Transport section

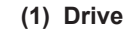

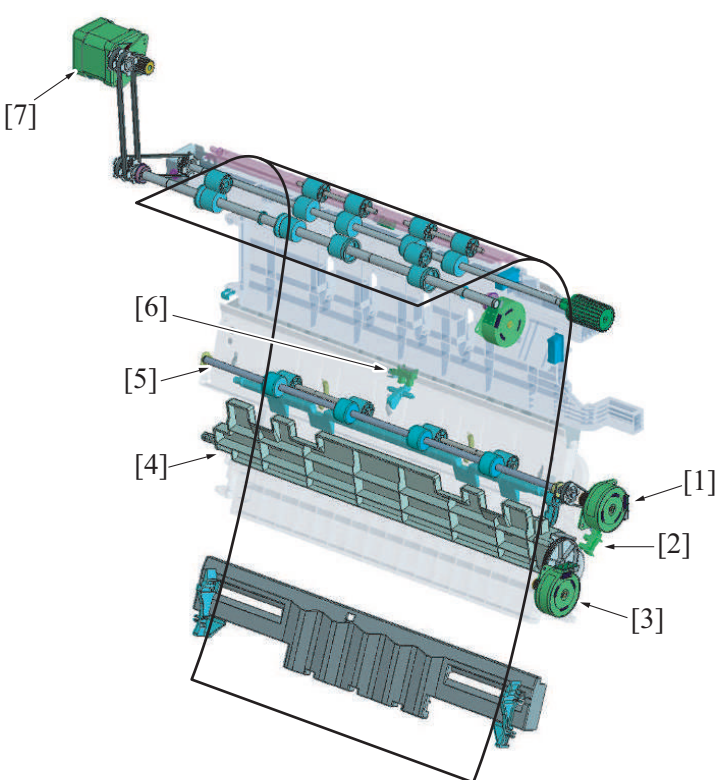

| [1] | SD transport motor (M101)                   | [2] | Curl cover detection sensor (PS102) |
|-----|---------------------------------------------|-----|-------------------------------------|
| [3] | Paper discharge control motor (M102)        | [4] | Curl cover                          |
| [5] | SD transport roller                         | [6] | SD entrance sensor (PS101)          |
| [7] | FNS discharge motor (M3) (finisher section) | -   | -                                   |

#### (2) Paper transport

- The FNS discharge motor rotates reversely to transport the paper from the finisher transport section into the saddle unit.
- The paper then is transported to the alignment section by SD transport roller.
- The SD transport roller rotates when the SD transport motor is driven.

#### (3) Curl cover

- The paper is transported to the alignment section one-by-one. A paper which is curled may cause paper misfeed at the entrance of the saddle stitcher.
- In order to prevent this paper misfeed, the curl cover is installed so that each paper is transported to the alignment section without fail.
- The curl cover is operated by the paper discharge control motor. Paper receiving opens/closes the feeding port inside the saddle unit entrance when the paper discharge control motor rotates in forward/reverse direction.

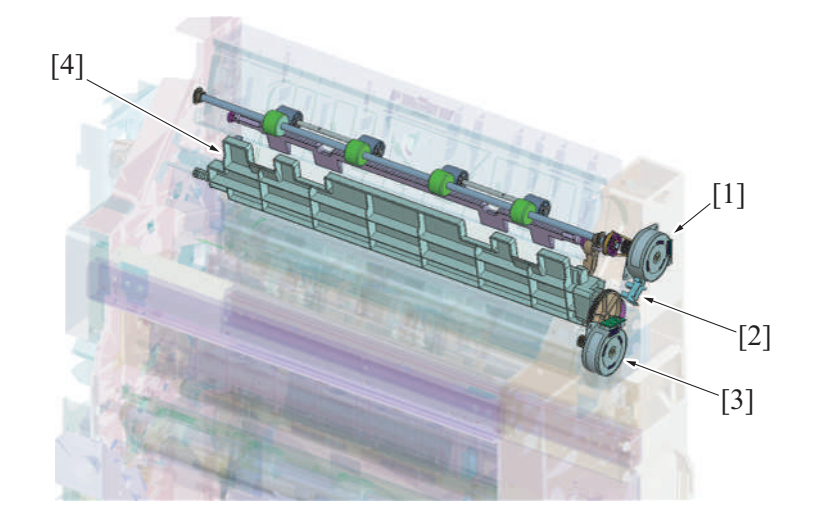

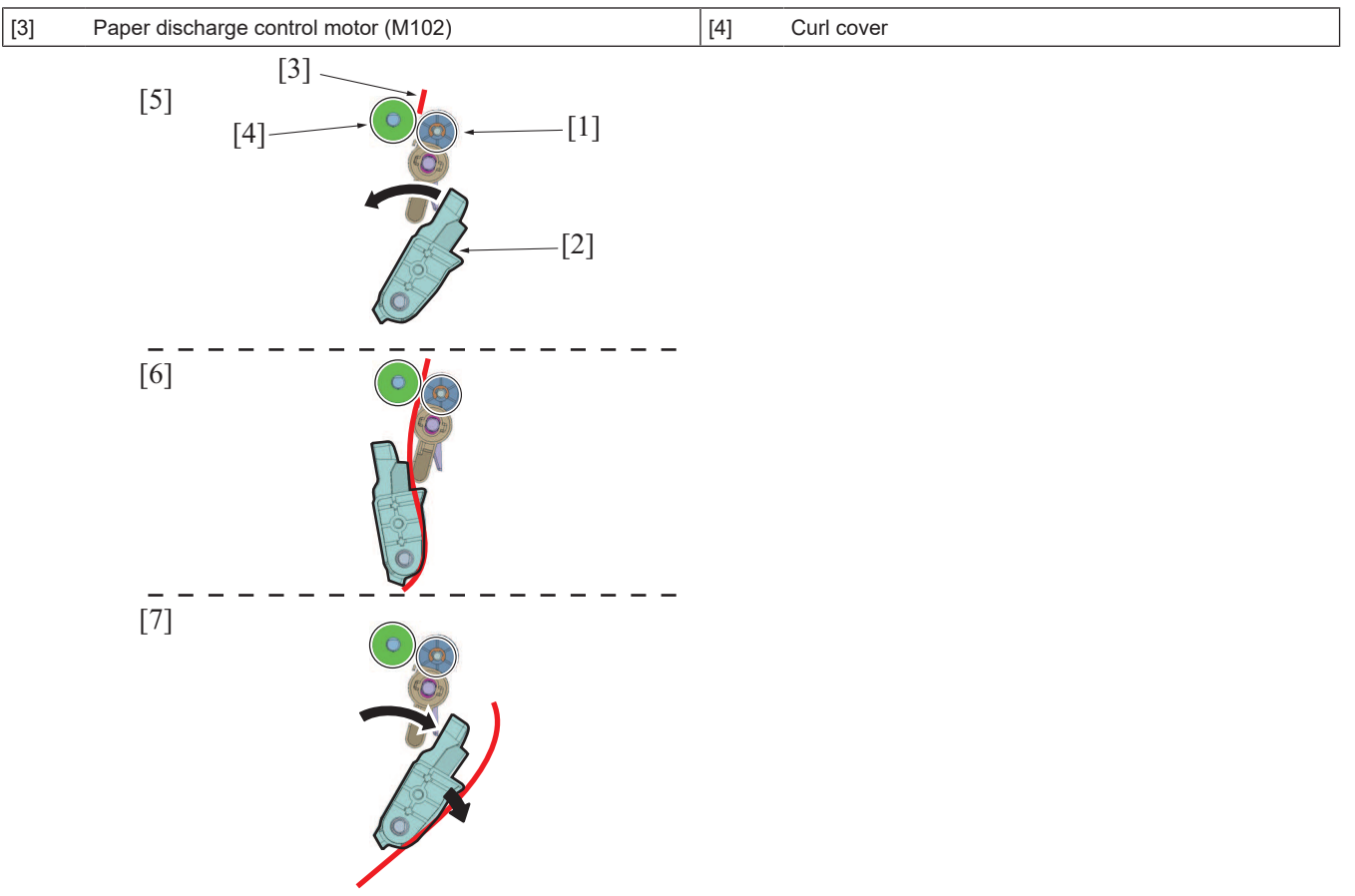

| [1] | SD transport roll                                          | [2] | Curl cover           |
|-----|------------------------------------------------------------|-----|----------------------|
| [3] | Paper                                                      | [4] | SD transport roller  |
| [5] | Paper transportation from within the finisher              | [6] | Curl cover operation |
| [7] | Next paper standby (moves curl cover to the home position) | -   | -                    |

# 11.8.3 Alignment section

# (1) Drive

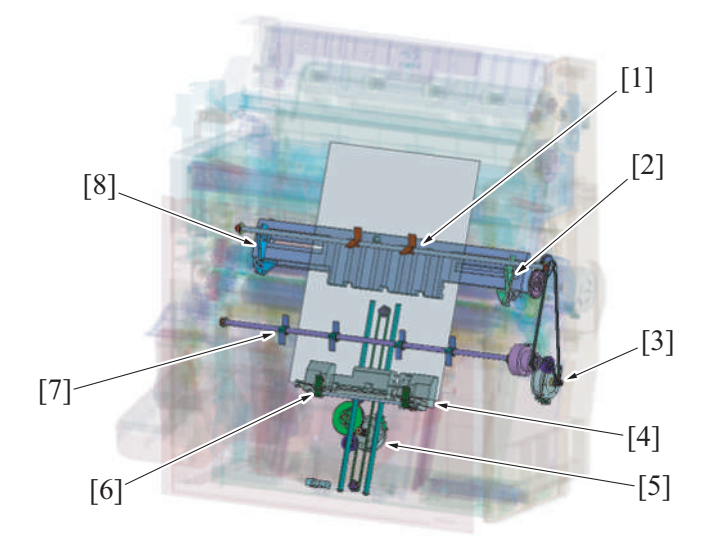

| [1] | Center folding section upper paddle | [2] | Alignment plate/Fr |
|-----|-------------------------------------|-----|--------------------|
| [3] | SD paddle motor (M107)              | [4] | Stopper guide      |
| [5] | Stopper drive motor (M104)          | [6] | Paper grip         |
| [7] | Center folding section lower paddle | [8] | Alignment plate/Rr |

# (2) Alignment

• It aligns the paper transported to the alignment section.

- The paper CD alignment is conducted by the alignment plate/Fr and the alignment plate/Rr.
  - The paper FD alignment is conducted by the stopper guide, center folding section upper paddle and center folding section lower paddle.

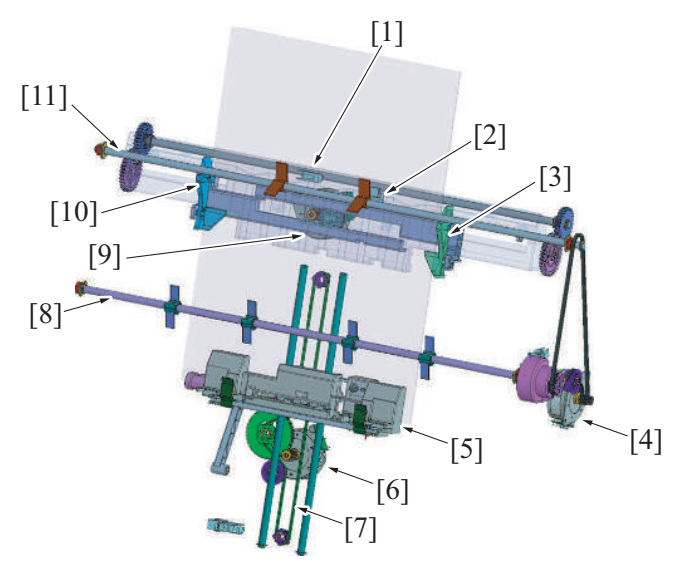

| [1]  | Center staple/fold stacker paper detect sensor (PS103) | [2]  | Alignment home sensor (PS104)       |
|------|--------------------------------------------------------|------|-------------------------------------|
| [3]  | Alignment plate/Fr                                     | [4]  | SD paddle motor (M107)              |
| [5]  | Stopper guide                                          | [6]  | Stopper drive motor (M104)          |
| [7]  | Stopper guide drive belt                               | [8]  | Center folding section lower paddle |
| [9]  | Alignment motor (M103)                                 | [10] | Alignment plate/Rr                  |
| [11] | Center folding section upper paddle                    | -    | -                                   |

#### (a) Alignment operation

- Alignment plates follow the forward and reverse rotation of alignment motor.
- When the saddle exit sensor of the finisher detects the leading edge of the paper, the alignment motor starts rotating in the direction to
  close the alignment plate, and the alignment plate/Fr and the alignment plate/Rr stop at the position where it is slightly wider than the
  paper width.
- When the specified period of time has passed after the SD entrance sensor detects the trailing edge of the paper, the alignment motor rotates in forward/reverse direction to do oscillation of the alignment plate to align paper.
- The oscillation of the alignment plate is conducted each time a sheet of paper is transported, and the alignment plate is shifted to the standby position after the alignment operation is finished.
- The home position of the alignment plate is detected by the alignment home sensor.

#### (b) Stopper guide operation

- The stopper drive motor rotates in forward/reverse direction to operate the stopper guide drive belt, and moves the stopper guide up/ down.
- The stopper guide moves up after the leading edge of the paper passes the main tray exit sensor.
- The stopper guide stops at a position where the length of paper that has been transported.
- The stopper guide stops the paper to align paper edges.

#### (c) Paddle operation

- The center folding section upper paddle and the center folding section lower paddle are installed in order to receive the transported paper to the alignment section without fail.
- The up/down paddle is driven by the SD paddle motor. The up/down paddle is driven when the specified period of time has passed after the leading edge of the paper passed the saddle exit sensor of the finisher.
- The up/down paddle stops after the paper trailing edge passes the finisher's main tray exit sensor and the paddle rotates for the specified number of times.

#### (3) Stopper guide

- At the stopper guide, paper is aligned in the FD direction. Paper conveyed to the aligning section is conveyed to the specified position.
- The exit grip holds the paper when shifting it to the specified position and when stapling papers.
- The alignment section, staple position and other positions (center folding, center staple, tri-folding) have their own up/down stop positions. They are controlled by the pulse number of the stopper drive motor.

#### (a) Stopper operation

- The stopper drive motor moves the stopper guide up and down in accordance with the paper size.
- The stopper home sensor detects the home position of stopper guide.

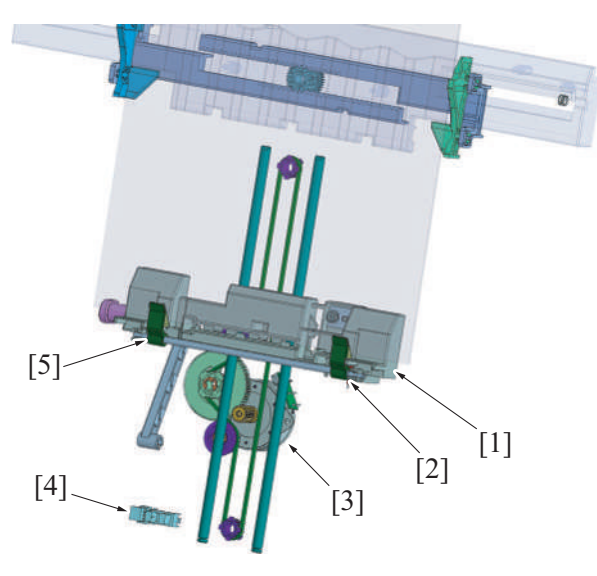

| [1] | Stopper guide              | [2] | Exit grip/Fr                |
|-----|----------------------------|-----|-----------------------------|
| [3] | Stopper drive motor (M104) | [4] | Stopper home sensor (PS106) |
| [5] | Exit grip/Rr               | -   | -                           |

## (b) Stopper control

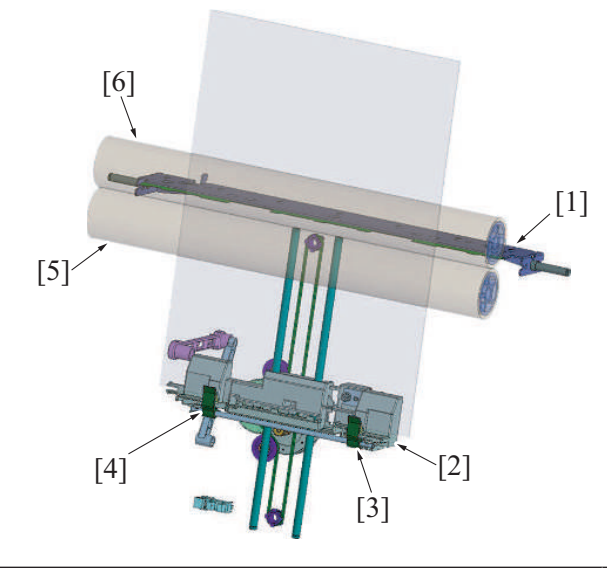

| [1] | Center folding knife assy | [2] | Stopper guide           |
|-----|---------------------------|-----|-------------------------|
| [3] | Exit grip/Fr              | [4] | Exit grip/Rr            |
| [5] | Center folding roller 2   | [6] | Center folding roller 1 |

#### Folding mode

- After a specified period of time since the last sheet of paper was aligned, the stopper solenoid is turned ON and the sheets of paper are held in place.
- After the sheets are held in place, the stopper drive motor rotates to move the stopper guide down and lower the sheets to the folding position.

#### Saddle stitching mode

- After a specified period of time since the last sheet of paper was aligned, the stopper solenoid is turned ON and the sheets of paper are held in place.
- After the sheets are held in place, the stopper drive motor rotates to move the stopper guide down and lower the sheets to the center staple position.
- After a specified period of time since stapling operation was completed, the alignment motor opens the alignment plates and the stopper drive motor starts rotating to move the stopper guide further down and lower the paper to the folding position.

#### **Tri-folding mode**

- After a specified period of time since the last sheet of paper was aligned, the stopper solenoid is turned ON and the sheets of paper are held in place.
- After the sheets are held in place, the stopper drive motor rotates to move the stopper guide down and lower the sheets to the 1st folding position in the tri-folding.

# 11.8.4 Stapler (1) Drive

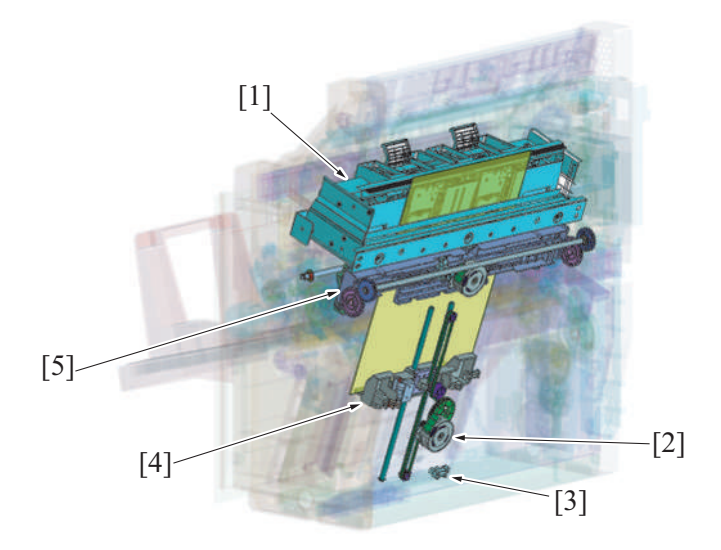

| [1] | Stapler unit                | [2] | Stopper drive motor (M104) |
|-----|-----------------------------|-----|----------------------------|
| [3] | Stopper home sensor (PS106) | [4] | Stopper guide              |
| [5] | Alignment tray              | -   | -                          |

# (2) Stapling operation

- The stapling operation is performed by the staple motor in the stapler.
  The drive gear pushes out the pressed portion of the paper toward the clincher to hold the paper, and then the pin will be pushed out.
- When the pin penetrates the paper batch, the pin will be bent to staple the paper batch at the clincher section.

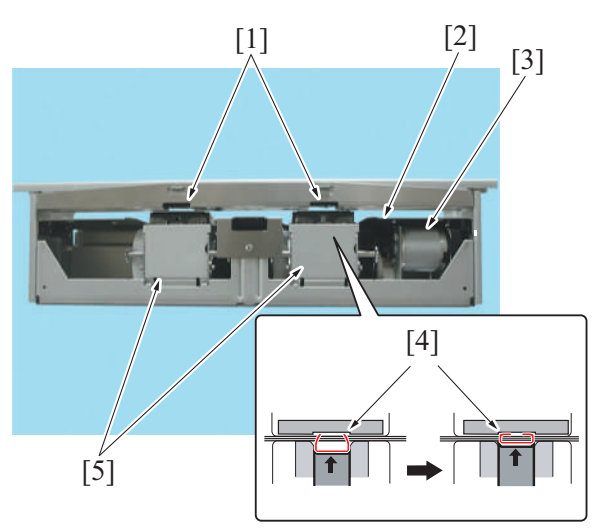

| [1] | Clincher      | [2] | Drive gear |
|-----|---------------|-----|------------|
| [3] | Stapler motor | [4] | Staple     |
| [5] | Stapler       | -   | -          |

## 11.8.5 Folding/Saddle stitching

(1) Drive

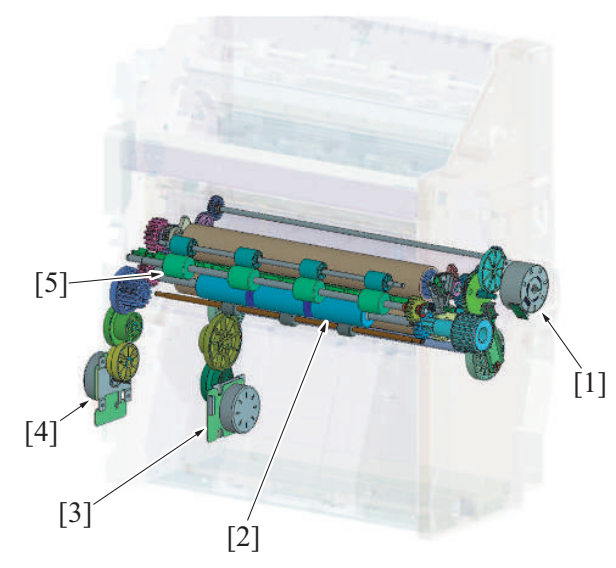

| [1] | Center fold guide motor (M106) | [2] | Tri-folding roller              |
|-----|--------------------------------|-----|---------------------------------|
| [3] | Center fold knife motor (M109) | [4] | Center fold roller motor (M105) |
| [5] | Saddle tray exit roller        | -   | -                               |

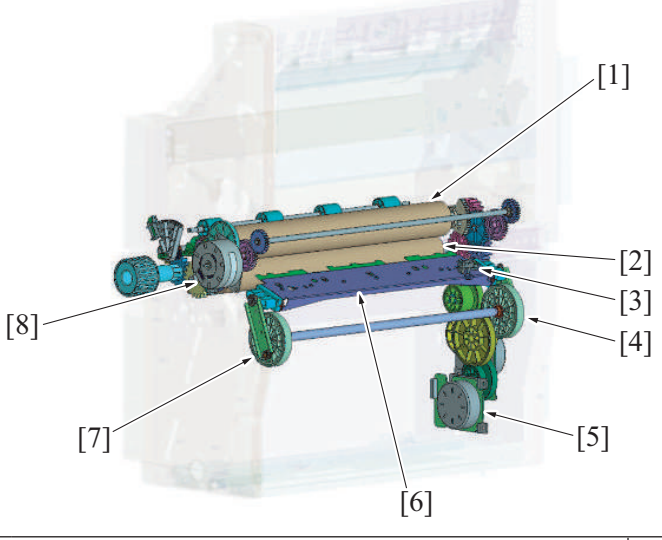

| [1] | Center folding roller 1               | [2] | Center folding roller 2        |
|-----|---------------------------------------|-----|--------------------------------|
| [3] | Center fold knife home sensor (PS108) | [4] | Fold drive gear/Rr             |
| [5] | Center fold knife motor (M109)        | [6] | Center folding knife assy      |
| [7] | Fold drive gear/Fr                    | [8] | Center fold guide motor (M106) |

# (2) Folding knife

- The center fold knife motor drives the folding knife.
- The folding knife is used for the 1st folding in the center folding/center staple/tri-folding mode.

#### (a) Folding knife operation

- The center fold knife motor rotates the crank shaft a half turn via the gear, and pushes the paper to the nip section with the folding knife.
- The folding rollers draw and fold the paper.
- The position of the stopper guide controls the folding position.

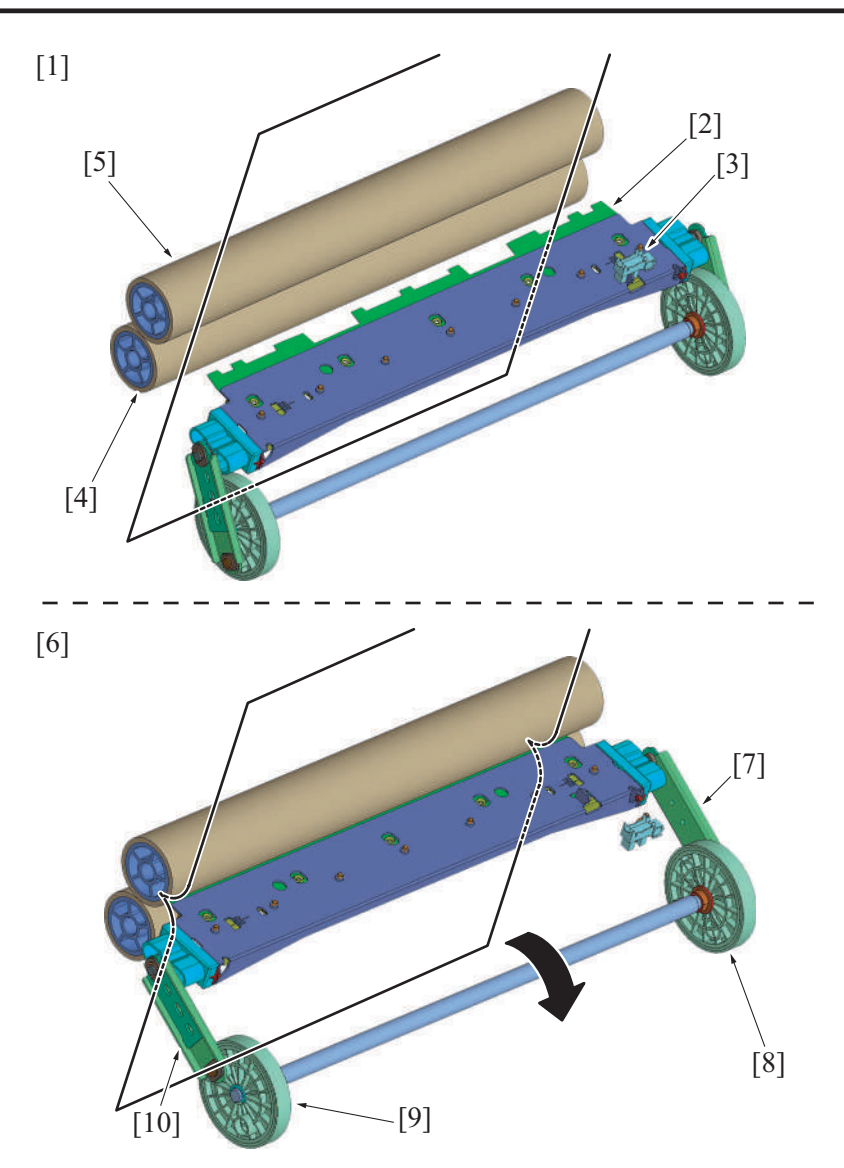

| [1] | Before folding                        | [2]  | Folding knife                 |
|-----|---------------------------------------|------|-------------------------------|
| [3] | Center fold knife home sensor (PS108) | [4]  | Center folding roller 2       |
| [5] | Center folding roller 1               | [6]  | Folding operation             |
| [7] | Crank shaft/Rr                        | [8]  | Fold knife assy drive gear/Rr |
| [9] | Fold knife assy drive gear/Fr         | [10] | Crank shaft/Fr                |

# (b) Folding knife control

The center fold knife motor turns ON and sticks out the folding knife to the paper after a specified period of time since the stopper • guide stops at the folding position. The center fold knife motor stops when the folding knife reciprocates after fold operation is completed and the center fold knife home

• sensor turns OFF.

## 11.8.6 Tri-folding (1) Drive

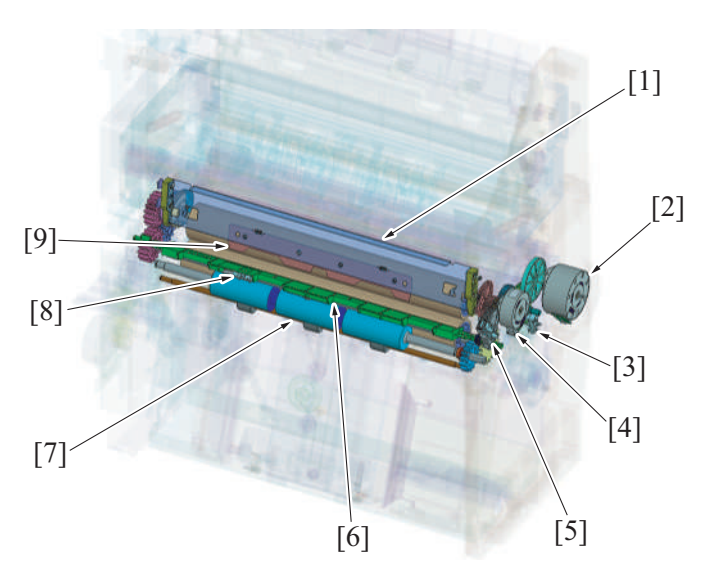

| [1] | Tri-folding knife assy               | [2] | Center fold guide motor (M106) |
|-----|--------------------------------------|-----|--------------------------------|
| [3] | Guide home sensor (PS107)            | [4] | Tri-folding guide motor (M108) |
| [5] | Tri-folding gate home sensor (PS111) | [6] | Tri-folding gate               |
| [7] | Tri-folding roller                   | [8] | Fold exit sensor (PS112)       |
| [9] | Tri-folding knife                    | -   | -                              |

# (2) Tri-folding operation

1. When the center fold guide motor drives, the tri-folding gate rotates. The leading edge of the paper to which the first fold was applied at the center folding section, will be transported to the tri-folding path.

2. When the tri-folding guide motor drives, the tri-folding knife assy drive gear rotates to move down the tri-folding knife assy. The paper to which the first fold is applied at the center folding section will be pushed out to the tri-folding roller.

- 3. The paper is pulled into the tri-folding roller to tri-fold the paper.
- 4. When tri-folding is finished, the tri-folding gate will return to the home position. The home position of the tri-folding gate is detected by the tri-folding gate home sensor.

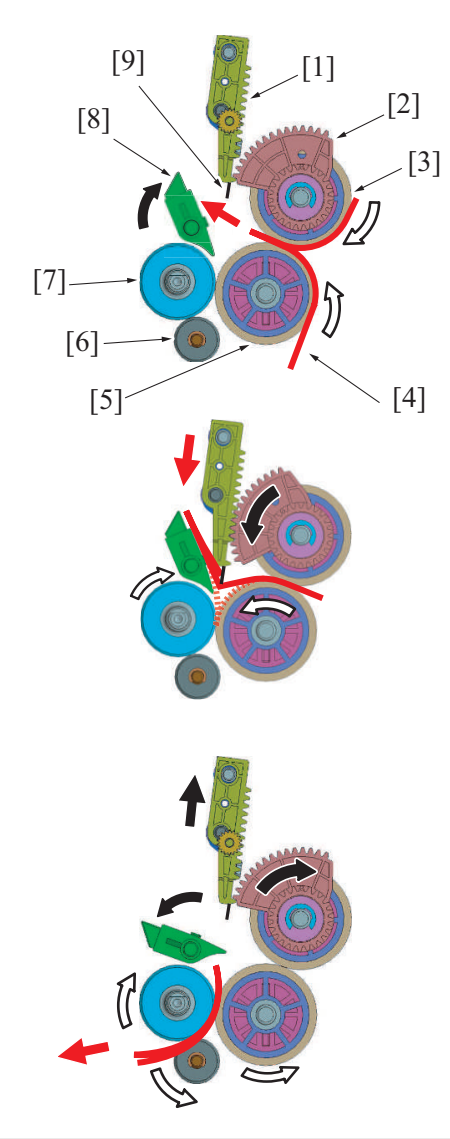

| [1] | Tri-folding knife assy  | [2] | Tri-folding knife assy drive gear |
|-----|-------------------------|-----|-----------------------------------|
| [3] | Center folding roller 1 | [4] | Paper                             |
| [5] | Center folding roller 2 | [6] | Tri-folding roll                  |
| [7] | Tri-folding roller      | [8] | Tri-folding gate                  |
| [9] | Tri-folding knife       | -   | -                                 |

# 11.8.7 Exit section

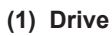

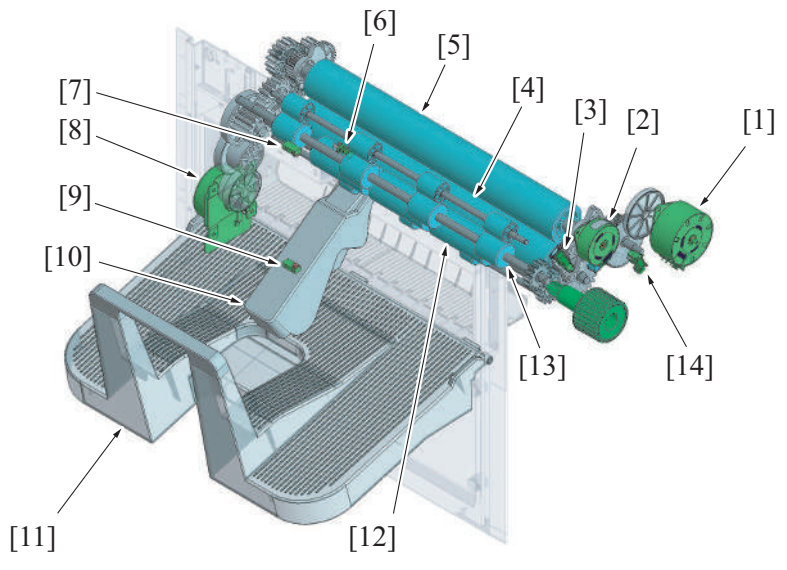

| [1]  | Center fold guide motor (M106)                  | [2]  | Tri-folding guide motor (M108)  |
|------|-------------------------------------------------|------|---------------------------------|
| [3]  | Tri-folding gate home sensor (PS111)            | [4]  | Center folding roller 2         |
| [5]  | Center folding roller 1                         | [6]  | Fold exit sensor (PS112)        |
| [7]  | Booklet tray empty detection sensor/in (PS113)  | [8]  | Center fold roller motor (M105) |
| [9]  | Booklet tray empty detection sensor/out (PS114) | [10] | Paper press                     |
| [11] | Saddle tray                                     | [12] | Tri-folding roller              |
| [13] | Saddle tray exit roller                         | [14] | Guide home sensor (PS107)       |
|      |                                                 |      |                                 |

#### (2) Paper exit

- Center folded, center stapled, or tri-folded paper is discharged to the saddle tray.
- The paper that is center folded and center stapled is sent though the upper route, and the tri-folded paper is sent through the lower route to be discharged.
- The paper is discharged by driving the saddle tray exit roller and the tri-fold roller. Both rollers are driven by the center fold roller motor.

#### (a) Paper exit for center fold / saddle stitch

• The center fold roller motor is driven after the center folding or the center staple, and discharges the paper to the saddle tray by the saddle tray exit roller.

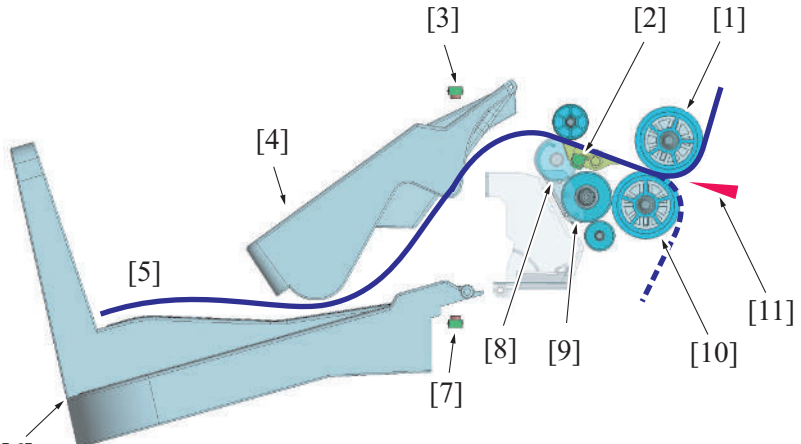

[6]

| [1]  | Center folding roller 1                         | [2]  | Fold exit sensor (PS112) |
|------|-------------------------------------------------|------|--------------------------|
| [3]  | Booklet tray empty detection sensor/in (PS113)  | [4]  | Paper press              |
| [5]  | Paper transport route                           | [6]  | Saddle tray              |
| [7]  | Booklet tray empty detection sensor/out (PS114) | [8]  | Saddle tray exit roller  |
| [9]  | Tri-folding roller                              | [10] | Center folding roller 2  |
| [11] | Folding knife                                   | -    | -                        |

#### (b) Paper exit for tri-folding

• Since the paper is tri-folded by the tri-folding roller, the paper is transported through the lower route.

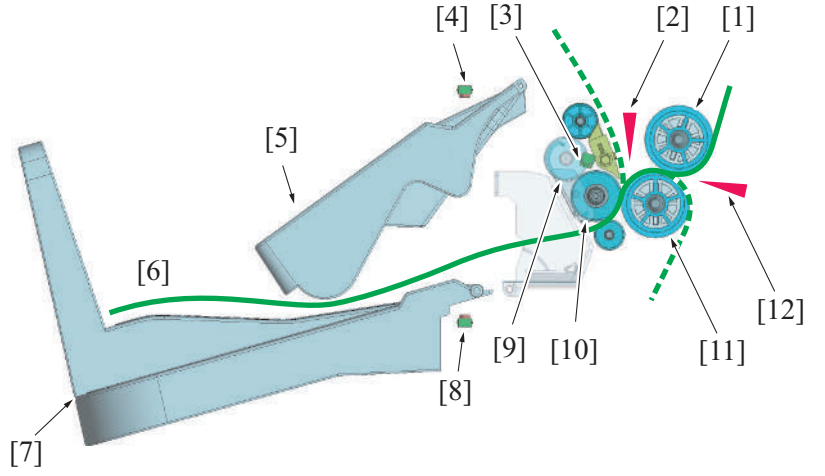

| [1] | Center folding roller 1  | [2] | Tri-folding knife                               |
|-----|--------------------------|-----|-------------------------------------------------|
| [3] | Fold exit sensor (PS112) | [4] | Booklet tray empty detection sensor/in (PS113)  |
| [5] | Paper press              | [6] | Paper transport route                           |
| [7] | Saddle tray              | [8] | Booklet tray empty detection sensor/out (PS114) |

| [9]  | Saddle tray exit roller | [10] | Tri-folding roller |
|------|-------------------------|------|--------------------|
| [11] | Center folding roller 2 | [12] | Folding knife      |

#### (3) Tray full detection mechanism

- When paper sheets are discharged to the saddle tray, the light from the saddle tray no paper detection sensor is blocked. When the stacked sheets are removed, the sensor light is unblocked.
- When a predetermined amount of paper is discharged into the saddle tray, the stacked paper blocks the saddle tray no paper detection sensor. The blocked state is determined as a detection of a full saddle tray.
  - NOTE
    - For a tri-fold job, if paper is present in the saddle tray when the job is started, the saddle tray full is detected. (A tray full detection is made even when only one group of sheets remains.)
- When the saddle tray full is detected, the warning message appears on the control panel.
- In this state, any saddle unit related configurations and jobs that use the saddle unit cannot be performed.

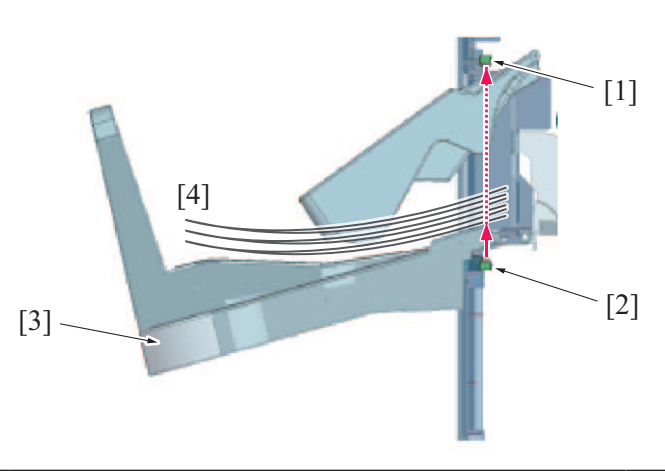

| [1] | Booklet tray empty detection sensor/in (PS113) | [2] | Booklet tray empty detection sensor/out (PS114) |
|-----|------------------------------------------------|-----|-------------------------------------------------|
| [3] | Saddle tray                                    | [4] | Paper                                           |

## 11.9 PK-524

#### 11.9.1 Configuration

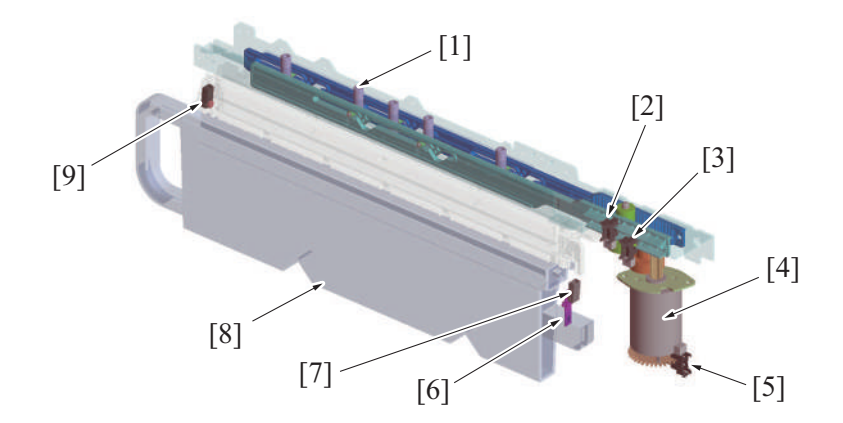

| [1] | Puncher                          | [2] | Punch home sensor (PS1) |
|-----|----------------------------------|-----|-------------------------|
| [3] | Punch position sensor (PS2)      | [4] | Punch drive motor (M1)  |
| [5] | Punch motor sensor (PS3)         | [6] | Actuator                |
| [7] | Punch dust full sensor/in (PS5)  | [8] | Punch dust box          |
| [9] | Punch dust full sensor/out (PS4) | -   | -                       |

#### 11.9.2 Drive

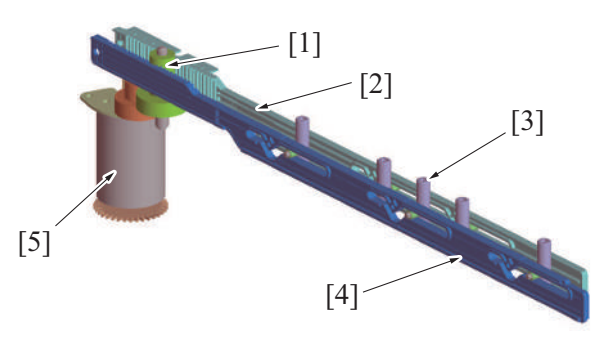

| [1] | Puncher drive gear     | [2] | Puncher frame 1 |
|-----|------------------------|-----|-----------------|
| [3] | Puncher                | [4] | Puncher frame 2 |
| [5] | Punch drive motor (M1) | -   | -               |

#### 11.9.3 Skew correction control

- · Skew in paper is corrected to reduce skew in punch holes when the punch operation is performed.
- A loop at the end of paper is created before the FNS entry roller during transporting paper, by which the paper skew is corrected.

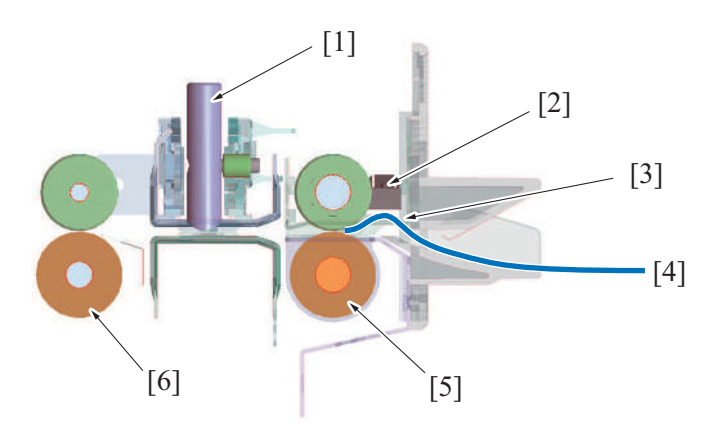

| [1] | Puncher                     | [2] | FNS entrance sensor (PS4) (finisher) |
|-----|-----------------------------|-----|--------------------------------------|
| [3] | Loop formation              | [4] | Paper                                |
| [5] | FNS entry roller (finisher) | [6] | Transport roller (finisher)          |

#### (1) Skew correction process

- 1. The FNS entrance sensor detects that paper has reached the FNS entry roller.
- 2. The stopped FNS entry roller presses the paper, by which a loop is created at the end of paper.
- 3. Rotation of the FNS entry roller and transport roller starts when a predetermined amount of time elapses after the FNS entrance sensor detects paper. The paper that has been corrected for skew is then transported.
- 4. The holes are punched by the puncher.

#### (2) Punch Regist Loop Size Adjustment function

- Punch resists values that are accessed in Service Mode can be adjusted to adjust the punch holes if the punch holes are tilted.
- Punch resists values (resist loop value) are changed when the timing at which the FNS entry roller starts rotating is changed.

#### 11.9.4 Punch control

- At the punch section, the holes are punched at the trailing edge of the paper transported from the horizontal transport section when the paper is fed into the finisher section. Punching is conducted paper by paper.
- The punch drive motor drives to move the puncher up and down, thus to make punch holes in the paper.
- Punch dust generated by punching is received in the punch dust box.
- The punch kits for 2/3 holes or 2/4 holes areas have the configuration to switch the number of punch holes.

#### (1) Punching operation

- The paper is transported to the finisher section by the RU transport motor driving the RU section horizontal transport roller/3.
- The paper which skew is removed is transported to the punch section by the FNS entry roller, and then stop the specified position.
- The drive source for the punch section is the punch drive motor.
- The puncher frame is driven in forward/reverse direction by rotating the punch drive motor in forward/reverse direction.
- When the puncher frame moves in forward or reverse, the puncher moves vertically in accordance with the shape of the puncher frame cam to punch the holes in paper.
- The transport roller in the finisher section transports the punched paper from the punch section to the finisher transport section.

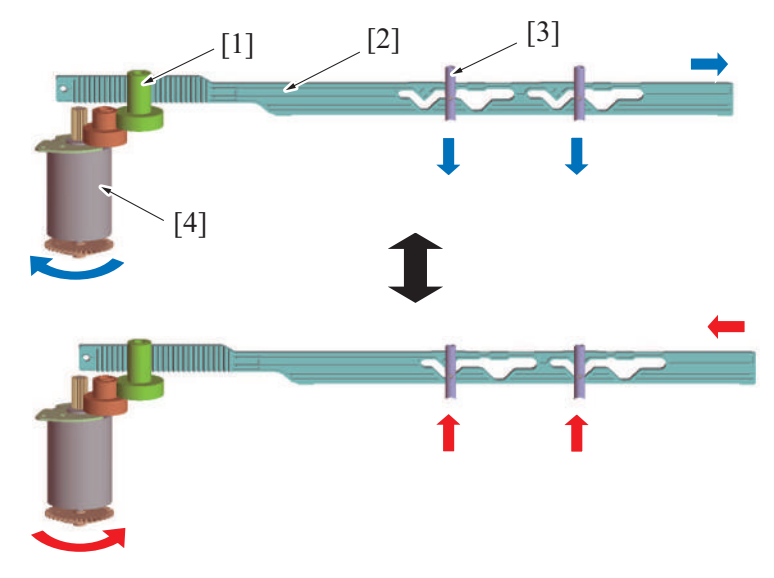

| [1] | Puncher drive gear | [2] | Puncher frame          |
|-----|--------------------|-----|------------------------|
| [3] | Puncher            | [4] | Punch drive motor (M1) |

# (2) Punch kit type

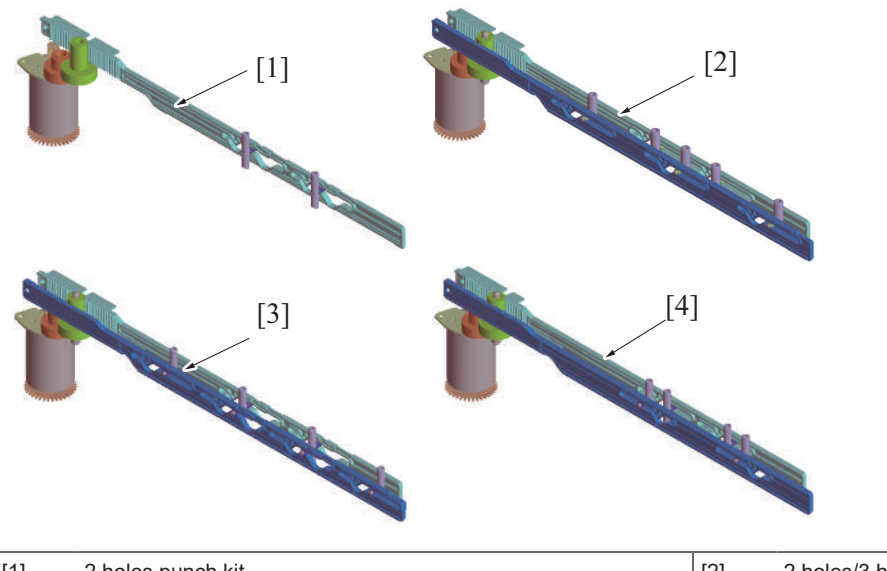

| [1] | 2 holes punch kit                                      | [2] | 2 holes/3 holes punch kit (Switchable the hole number) |
|-----|--------------------------------------------------------|-----|--------------------------------------------------------|
| [3] | 2 holes/4 holes punch kit (Switchable the hole number) | [4] | 4 holes punch kit                                      |

#### (3) Changing the number of punch holes

- Puncher frame 1 and the puncher frame 2 have cams with different shapes.
- When the puncher drive gear rotates clockwise, the puncher frame 1 shifts to the front side, and the puncher frame 2 shifts to the back side.
- When the puncher drive gear rotates counter-clockwise, the puncher frame 1 shifts to the back side, and the puncher frame 2 shifts to the front side.
- The puncher connected to the puncher frame then moves up/down with the cam.
- Switching the forward and reverse direction of the punch drive motor switches the number of punch holes.

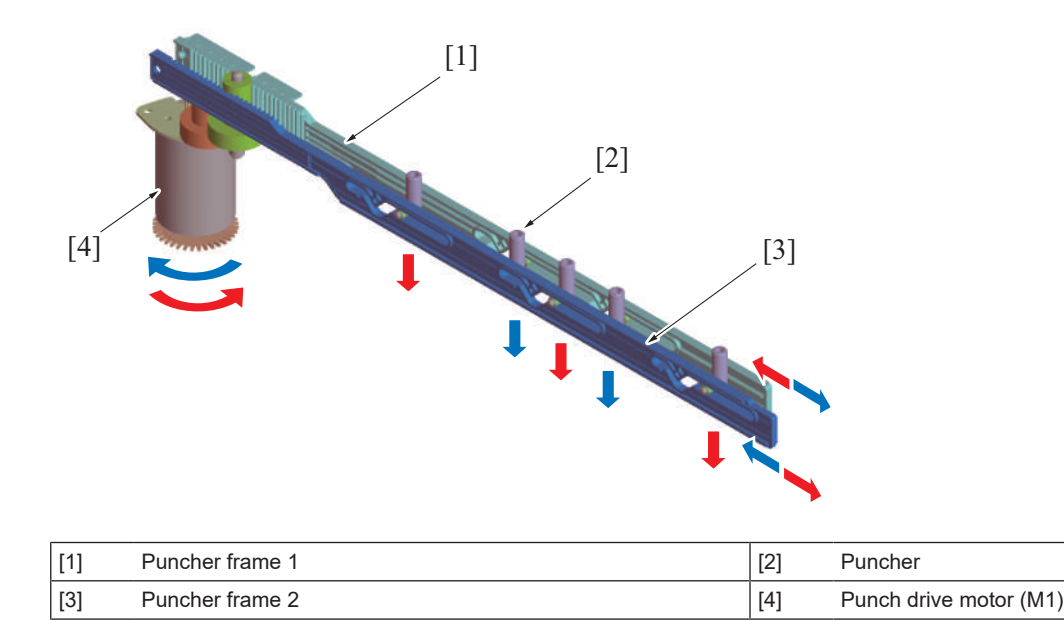

# 11.9.5 Puncher up/down status detection configuration

- The puncher frame 1 has two light-blocking plates to detect the position of the puncher frame.
- The punch drive motor has a round light-blocking plate and the puncher motor sensor on the same shaft to detect the rotation value (pulse) of the punch drive motor.
- The up/down status of the puncher is detected by the coordination input from the puncher position sensor, punch home sensor, and the punch motor sensor.

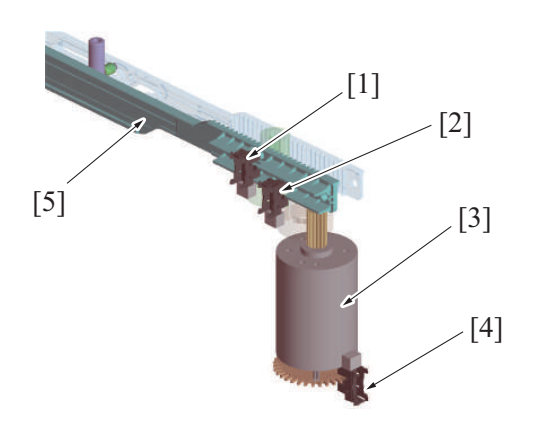

| [1] | Punch home sensor (PS1) | [2] | Punch position sensor (PS2) |
|-----|-------------------------|-----|-----------------------------|
| [3] | Punch drive motor (M1)  | [4] | Punch motor sensor (PS3)    |
| [5] | Puncher frame 1         | -   | -                           |

#### 11.9.6 Punch dust box full detection mechanism

- The punch unit has the sensor to detect the punch dust full at the front side (emission) and the back side (receiving). The sensor detects the status of the punch dust.
- · A state that the punch dust box is full is determined when enough punch dust accumulates in the punch dust box to block the sensor light.
- A message is displayed on the control panel to indicate a "punch dust full" condition when a punch dust box full is detected.

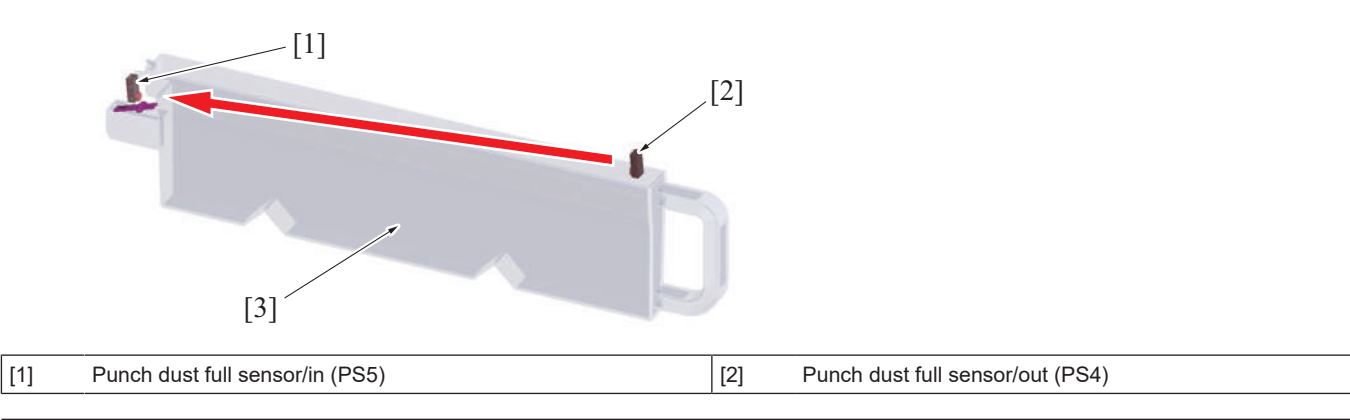

| [3] | Punch dust box |  |
|-----|----------------|--|

#### 11.9.7 Punch dust box installation detection mechanism

- The actuator blocks the sensor light on the punch dust full sensor/in side when the punch dust box is not installed.
- The "Punch dust box full" warning appears on the control panel when the punch function is configured while the punch dust box is not installed.
- With the punch dust box being installed, the actuator is pressed and moved to a position where the sensor light is not blocked.
- This operation is used to determine the installation state of the punch dust box.

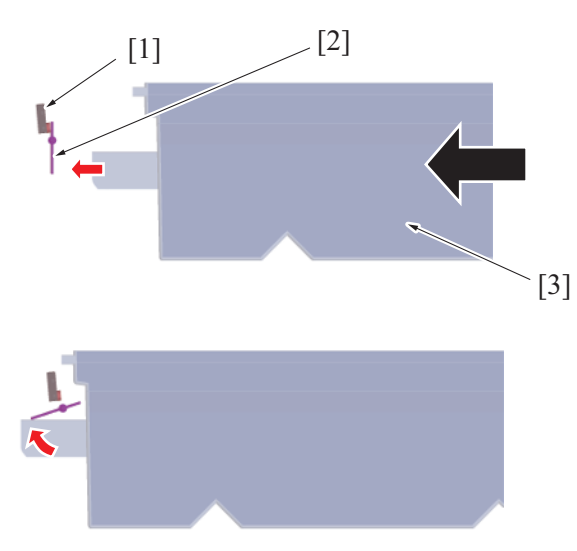

| [1] | Punch dust full sensor/in (PS5) | [2] | Actuator |
|-----|---------------------------------|-----|----------|
| [3] | Punch dust box                  | -   | -        |

# 12. FK-514/FK-515/MK-742

# **12.1 COMMUNICATION CONTROL**

# 12.1.1 FIF bits of DIS, DTC and DCS

NOTE

- Considered to be A4 width when the DIS recording paper width is invalid (1, 1).
   Becomes a FIF error when the DCS recording paper width is invalid (1, 1).
- Considered to be unlimited when the DIS recording paper length is invalid (1, 1).
   Considered to be unlimited when the DCS recording paper length is invalid (1, 1).
   The DCS recording paper length in a machine is made to be of the same length as that in a remote station and is sent.
- Considered to be 2400 bps when the DIS transmission speed is an undefined value.
   Becomes a FIF error when the DCS transmission speed is an undefined value.
- Considered to be 40ms instruction when the MSLT of DCS is an undefined value.
- Considered to have mm ability when DIS inch ability and mm ability are both set to OFF.
   Considered to be 200x100 pels/inch when the DCS resolution receives the inch instruction at 3.85 l/mm.
   Becomes a FIF error when more than one of bit41, 42 and 43 are set to on in the resolution of DCS.
- Becomes a FIF error when DCS receives the MMR instruction without ECM.
- Becomes a FIF error when DCS receives the file transfer (BFT) instruction without ECM.
- Becomes a FIF error when DCS shows an instruction which exceeds the ability of the machine.
- FIF of DIS/DTC is not sent if last octet is 0.
- DCS sends FIF whose length is the same as that of the machine.
- When undefined signals are received, they are received and ignored in consideration of the future expansion. (not an error)

#### (1) FIF data configuration list (DIS/DTC)

#### (a) Octet 4

| bit | Function                        | Contents     | Default |
|-----|---------------------------------|--------------|---------|
| 1   | T.37 Internet fax (Simple mode) |              | 0       |
| 2   | Reserved                        |              | 0       |
| 3   | T.38 real time Internet fax     |              | 0       |
| 4   | Third generation mobile network |              | 0       |
| 5   | Reserved                        |              | 0       |
| 6   | V.8 ability                     |              | 0       |
| 7   | ECM frame                       | 1: 64 octet  | 0       |
|     |                                 | 0: 256 octet |         |
| 8   | Reserved                        |              | 0       |

#### (b) Octet 5

| bit | Function                                | Contents                                                                      | Default |
|-----|-----------------------------------------|-------------------------------------------------------------------------------|---------|
| 9   | Ready for polled transmission           | 1: polled transmission documents exist<br>0: no polled transmission documents | @       |
| 10  | Receiver ability                        | 1: Reception is possible.<br>0: Reception is impossible.                      | @       |
| 11  | Transmission speed ability              | Refer to *1.                                                                  | 1       |
| 12  |                                         |                                                                               | 1       |
| 13  |                                         |                                                                               | 0       |
| 14  |                                         |                                                                               | 1       |
| 15  | R8×7.7 l/mm and/or 200×200 pels/25.4 mm |                                                                               | 1       |
| 16  | Two-dimensional coding ability          | 1: MR<br>0: MH                                                                | 1       |

@: Changes to 0 or 1 according to a status of devices.
\*1: Transmission speed ability (bit 11, 12, 13 and 14)

| 11 | 12 | 13 | 14 | Contents               | Transmission speed       |
|----|----|----|----|------------------------|--------------------------|
| 0  | 0  | 0  | 0  | V27 ter fall back mode | 24                       |
| 0  | 1  | 0  | 0  | V27 ter                | 48, 24                   |
| 1  | 0  | 0  | 0  | V29                    | 96, 72                   |
| 1  | 1  | 0  | 0  | V27 ter & V29          | 96, 72, 48, 24           |
| 1  | 1  | 0  | 1  | V27 ter & V29 & V17    | 144, 120, 96, 72, 48, 24 |

## (c) Octet 6

| bit | Function                      | Contents                                  | Default |
|-----|-------------------------------|-------------------------------------------|---------|
| 17  | Recording paper width ability | bit 17, 18                                | 0       |
| 18  |                               | 0,0=A4<br>0,1=A3<br>1,0=B4<br>1,1=Invalid | 1       |

| bit | Function                       | Contents                                         | Default |
|-----|--------------------------------|--------------------------------------------------|---------|
| 19  | Recording paper length ability | bit 19, 20                                       | 0       |
| 20  |                                | 0,0=A4<br>0,1=Unlimited<br>1,0=B4<br>1,1=Invalid | 1       |
| 21  | Minimum scan line time ability | Refer to *2.                                     | 1       |
| 22  |                                |                                                  | 0       |
| 23  |                                |                                                  | 0       |
| 24  | Expansion field                |                                                  | 1       |

## • \*2: Minimum scan line time ability (bit 21, 22 and 23)

| 21 | 22 | 23 | Contents        |                |
|----|----|----|-----------------|----------------|
| 0  | 0  | 0  | 3.85 l/mm 20 ms | 7.7 l/mm 20 ms |
| 0  | 0  | 1  | 3.85 l/mm 40 ms | 7.7 l/mm 40 ms |
| 0  | 1  | 0  | 3.85 l/mm 10 ms | 7.7 l/mm 10 ms |
| 0  | 1  | 1  | 3.85 l/mm 10 ms | 7.7 l/mm 5 ms  |
| 1  | 0  | 0  | 3.85 l/mm 5 ms  | 7.7 l/mm 5 ms  |
| 1  | 0  | 1  | 3.85 l/mm 40 ms | 7.7 l/mm 20 ms |
| 1  | 1  | 0  | 3.85 l/mm 20 ms | 7.7 l/mm 10 ms |
| 1  | 1  | 1  | 3.85 l/mm 0 ms  | 7.7 l/mm 0 ms  |

# (d) Octet 7

| bit | Function                            | Contents                      | Default |
|-----|-------------------------------------|-------------------------------|---------|
| 25  | Reserved                            |                               | 0       |
| 26  | Non-compression mode                |                               | 0       |
| 27  | Error correction mode (ECM) ability | 1: with ECM<br>0: without ECM | 1       |
| 28  |                                     | 0: fixed                      | 0       |
| 29  | Reserved                            |                               | 0       |
| 30  | Reserved                            |                               | 0       |
| 31  | T.6 coding (MMR) ability            | 1: with MMR<br>0: without MMR | 1       |
| 32  | Expansion field                     |                               | 1       |

# (e) Octet 8

| bit | Function                | Contents                    | Default |
|-----|-------------------------|-----------------------------|---------|
| 33  | Field not valid         |                             | 0       |
| 34  | Multi-selective polling | 1: Ability<br>0: No ability | 0       |
| 35  | Polled sub-address      |                             | 0       |
| 36  | T.43 coding ability     |                             | 0       |
| 37  | Plain Interleave        |                             | 0       |
| 38  | 32K ADPCM voice coding  |                             | 0       |
| 39  | Reserved                |                             | 0       |
| 40  | Expansion field         |                             | 1       |

# (f) Octet 9

| bit | Function                                          | Contents                          | Default |
|-----|---------------------------------------------------|-----------------------------------|---------|
| 41  | R8×15.4 l/mm                                      |                                   | 1       |
| 42  | 300×300 pels/25.4 mm                              |                                   | 0       |
| 43  | R16×15.4 l/mm and/or 400×400 pels/25.4 mm         |                                   | 1       |
| 44  | inch ability                                      |                                   | 1       |
| 45  | mm ability                                        |                                   | 1       |
| 46  | Minimum scan line time ability of high resolution | 0: T15.4=T7.7<br>1: T15.4=1/2T7.7 | 0       |
| 47  | Selective polling                                 |                                   | 1       |
| 48  | Expansion field                                   |                                   | 1       |

# (g) Octet 10

| bit | Function                                   | Contents | Default |
|-----|--------------------------------------------|----------|---------|
| 49  | Sub address ability                        |          | 1       |
| 50  | Password                                   |          | 1       |
| 51  | Ready for data file transmission (polling) |          | 0       |
| 52  | Reserved                                   |          | 0       |
| 53  | BFT transfer ability                       |          | 0       |
| 54  | DTM transfer ability                       |          | 0       |
| 55  | EDI transfer ability                       |          | 0       |
| 56  | Expansion field                            |          | 0       |

# (h) Octet 11

| bit | Function                                                 | Contents | Default |
|-----|----------------------------------------------------------|----------|---------|
| 57  | BTM transfer ability                                     |          | 0       |
| 58  | Reserved                                                 |          | 0       |
| 59  | Character or mixed mode documents ready for Tx (polling) |          | 0       |
| 60  | Character mode ability                                   |          | 0       |
| 61  | Reserved                                                 |          | 0       |
| 62  | Mixed mode ability                                       |          | 0       |
| 63  | Reserved                                                 |          | 0       |
| 64  | Expansion field                                          |          | 0       |

# (i) Octet 12

| bit | Function                          | Contents                         | Default |
|-----|-----------------------------------|----------------------------------|---------|
| 65  | Processible mode (T.505)          |                                  | 0       |
| 66  | Digital network ability           |                                  | 0       |
| 67  | Full-duplex communication ability | 1: Full-duplex<br>0: Half-duplex | 0       |
| 68  | JPEG coding ability               |                                  | 0       |
| 69  | Full color mode                   |                                  | 0       |
| 70  |                                   | 0: Fixed                         | 0       |
| 71  | 12 bits / pixel component         |                                  | 0       |
| 72  | Expansion field                   |                                  | 1       |

# (j) Octet 13

| bit | Function                                                        | Contents | Default |
|-----|-----------------------------------------------------------------|----------|---------|
| 73  | No sub sampling (1:1:1)                                         |          | 0       |
| 74  | Custom illuminance                                              |          | 0       |
| 75  | Custom gamut range                                              |          | 0       |
| 76  | North America Letter (215.9*279.4) ability                      |          | 0       |
| 77  | North America Legal (215.9*355.6) ability                       |          | 0       |
| 78  | Single progression sequential coding (T.85) basic ability       |          | 1       |
| 79  | Single progression sequential coding (T.85) optional LO ability |          | @       |
| 80  | Expansion field                                                 |          | 0       |

• @: Changes to 0 or 1 according to a status of devices.

# (k) Octet 14

| bit | Function                               | Contents | Default |
|-----|----------------------------------------|----------|---------|
| 81  | HKM key management capability          |          | 0       |
| 82  | RSA key management capability          |          | 0       |
| 83  | Override capability                    |          | 0       |
| 84  | HFX40 cipher capability                |          | 0       |
| 85  | Alternative cipher number 2 capability |          | 0       |
| 86  | Alternative cipher number 3 capability |          | 0       |
| 87  | HFX40-I hashing capability             |          | 0       |
| 88  | Expansion field                        |          | 1       |

## (I) Octet 15

| bit | Function                                                       | Contents | Default |
|-----|----------------------------------------------------------------|----------|---------|
| 89  | Alternative hashing system number 2 capability                 |          | 0       |
| 90  | Alternative hashing system number 3 capability                 |          | 0       |
| 91  | Reserved                                                       |          | 0       |
| 92  | T.44 (Mixed raster content)                                    |          | 0       |
| 93  | T.44 (Mixed raster content)                                    |          | 0       |
| 94  | T.44 (Mixed raster content)                                    |          | 0       |
| 95  | Page length maximum strip size for T.44 (Mixed raster content) |          | 0       |
| 96  | Expansion field                                                |          | 1       |

# (m) Octet 16

| bit | Function                                                                                                 | Contents | Default |
|-----|----------------------------------------------------------------------------------------------------|----------|---------|
| 97  | Color/gray-scale 300 pels/25.4 mm x 300 lines/25.4 mm or 400 pels/25.4 mm x 400 lines/25.4 mm resolution |          | 0       |
| 98  | 100 pels/25.4 mm x 100 lines/25.4 mm for color/gray scale                                                |          | 0       |
| 99  | Simple phase C BFT negotiations capability                                                               |          | 0       |
| 100 | Extended BFT negotiations capability                                                                     |          | 0       |
| 101 | Internet selective polling address (ISP)                                                                 |          | 0       |
| 102 | Internet routing address (IRA)                                                                           |          | 0       |
| 103 | Reserved                                                                                                 |          | 0       |
| 104 | Expansion field                                                                                          |          | 1       |

# (n) Octet 17

| bit | Function                                                     | Contents | Default |
|-----|--------------------------------------------------------------|----------|---------|
| 105 | 600 pels/25.4 mm x 600 lines/25.4 mm                         |          | 1       |
| 106 | 1200 pels/25.4 mm x 1200 lines/25.4 mm                       |          | 0       |
| 107 | 300 pels/25.4 mm x 600 lines/25.4 mm                         |          | 0       |
| 108 | 400 pels/25.4 mm x 800 lines/25.4 mm                         |          | 0       |
| 109 | 600 pels/25.4 mm x 1200 lines/25.4 mm                        |          | 0       |
| 110 | Color/gray-scale 600 pels/25.4 mm x 600/25.4 mm resolution   |          | 0       |
| 111 | Color/gray-scale 1200 pels/25.4 mm x 1200/25.4 mm resolution |          | 0       |
| 112 | Expansion field                                              |          | 0       |

# (o) Octet 18

| bit | Function                                             | Contents                                                                                                    | Default |
|-----|------------------------------------------------------|----------------------------------------------------------------------------------------------------|---------|
| 113 | Double sided printing capability (alternate mode)    |                                                                                                    | 0       |
| 114 | Double sided printing capability (continuous mode)   |                                                                                                    | 0       |
| 115 | Black and white mixed raster content profile (MRCbw) |                                                                                                    | 0       |
| 116 | T.45 (run length color encoding)                     |                                                                                                    | 0       |
| 117 | Shared date memory capacity                          | bit 117, 118                                                                                                    | 0       |
| 118 |                                                      | 0,0=Disable<br>0,1= Level 1=1.0 Mbytes<br>1,0= Level 2=2.0 Mbytes<br>1,1= Level 3=unlimited<br>(i.e. 32 Mbytes or more) | 0       |
| 119 | Reserved                                             |                                                                                                    | 0       |
| 120 | Expansion field                                      |                                                                                                    | 0       |

# (p) Octet 19

| bit | Function                                       | Contents     | Default |
|-----|------------------------------------------------|--------------|---------|
| 121 | Flow control capability for T.38 communication |              | 0       |
| 122 | K > 4                                          |              | 0       |
| 123 | Internet aware T.38 mode fax device            |              | 0       |
| 124 | T.89 (Application profiles for ITU-T T.88)     | Refer to *3. | 0       |
| 125 |                                                |              | 0       |

| bit | Function         | Contents | Default |
|-----|------------------|----------|---------|
| 126 |                  |          | 0       |
| 127 | sYCC-JPEG coding |          | 0       |

• \*3: T.89 (Application profile for ITU-T T.88)

| 124 | 125 | 126 | Contents        |  |
|-----|-----|-----|-----------------|--|
| 0   | 0   | 0   | Not used        |  |
| 0   | 0   | 1   | Profile 1       |  |
| 0   | 1   | 0   | Profile 2       |  |
| 0   | 1   | 1   | Profile 3       |  |
| 1   | 0   | 0   | Profile 2 and 3 |  |
| 1   | 0   | 1   | Reserved        |  |
| 1   | 1   | 0   | Reserved        |  |
| 1   | 1   | 1   | Reserved        |  |

# (2) FIF data configuration list (DCS)

## (a) Octet 4

| bit | Function                        | Contents | Default |
|-----|---------------------------------|----------|---------|
| 1   | T.37 Internet fax (Simple mode) |          | 0       |
| 2   | Reserved                        |          | 0       |
| 3   | T.38 real time Internet fax     |          | 0       |
| 4   | Third generation mobile network |          | 0       |
| 5   | Reserved                        |          | 0       |
| 6   | Invalid                         |          | 0       |
| 7   | Invalid                         |          | 0       |
| 8   | Reserved                        |          | 0       |

## (b) Octet 5

| bit | Function                            | Contents                    | Default |
|-----|-------------------------------------|-----------------------------|---------|
| 9   |                                     | 0: fixed                    | 0       |
| 10  | Reception command                   |                             | 1       |
| 11  | Transmission speed instruction      | Refer to *1.                | @       |
| 12  |                                     |                             | @       |
| 13  |                                     |                             | @       |
| 14  |                                     |                             | @       |
| 15  | R8×7.7 l/mm or 200×200 pels/25.4 mm | 1: 7.7 l/mm<br>0: 3.85 l/mm | @       |
| 16  | Two-dimensional coding instruction  | 1: MR<br>0: MH              | @       |

@: Changes to 0 or 1 according to a status of devices.
\*1: Transmission speed appointment (bit 11, 12, 13 and 14)

| 11 | 12 | 13 | 14 | Contents   |
|----|----|----|----|------------|
| 0  | 0  | 0  | 0  | 24/V27 ter |
| 0  | 1  | 0  | 0  | 48/V27 ter |
| 1  | 0  | 0  | 0  | 96/V29     |
| 1  | 1  | 0  | 0  | 72/V29     |
| 0  | 0  | 0  | 1  | 144/V17    |
| 0  | 1  | 0  | 1  | 120/V17    |
| 1  | 0  | 0  | 1  | 96/V17     |
| 1  | 1  | 0  | 1  | 72/V17     |

## (c) Octet 6

| bit | Function                           | Contents                                  | Default |
|-----|------------------------------------|-------------------------------------------|---------|
| 17  | Recording paper width instruction  | bit 17, 18                                | @       |
| 18  |                                    | 0,0=A4<br>0,1=A3<br>1,0=B4<br>1,1=Invalid | @       |
| 19  | Recording paper length instruction | bit 19, 20                                | @       |
| 20  |                                    | 0,0=A4<br>0,1=Unlimited                   | @       |

| bit | Function                           | Contents              | Default |
|-----|------------------------------------|-----------------------|---------|
|     |                                    | 1,0=B4<br>1,1=Invalid |         |
| 21  | Minimum scan line time instruction | Refer to *2.          | @       |
| 22  |                                    |                       | @       |
| 23  |                                    |                       | @       |
| 24  | Expansion field                    |                       | @       |

@: Changes to 0 or 1 according to a status of devices.
\*2: Minimum scan line time instruction (bit 21, 22 and 23)

Contents 21 22 23 0 0 0 20 ms 0 0 1 40 ms 0 1 0 10 ms 0 0 5 ms 1 1 1 0 ms 1

# (d) Octet 7

| bit | Function                                | Contents                      | Default |
|-----|-----------------------------------------|-------------------------------|---------|
| 25  | Reserved                                |                               | 0       |
| 26  | Non-compression mode                    |                               | 0       |
| 27  | Error correction mode (ECM) instruction | 1: with ECM<br>0: without ECM | @       |
| 28  | Frame size instruction                  | 1: 64 octet<br>0: 256 octet   | @       |
| 29  | Reserved                                |                               | 0       |
| 30  | Reserved                                |                               | 0       |
| 31  | T.6 coding (MMR) instruction            | 1: with MMR<br>0: without MMR | @       |
| 32  | Expansion field                         |                               | @       |

• @: Changes to 0 or 1 according to a status of devices.

# (e) Octet 8

| bit | Function                   | Contents | Default |
|-----|----------------------------|----------|---------|
| 33  | Field not valid capability |          | 0       |
| 34  |                            | 0: fixed | 0       |
| 35  |                            | 0: fixed | 0       |
| 36  | T.43 Coding                |          | 0       |
| 37  | Plain Interleave           |          | 0       |
| 38  | 32K ADPCM voice coding     |          | 0       |
| 39  | Reserved                   |          | 0       |
| 40  | Expansion field            |          | @       |

• @: Changes to 0 or 1 according to a status of devices.

# (f) Octet 9

| bit | Function                              | Contents                         | Default |
|-----|---------------------------------------|----------------------------------|---------|
| 41  | R8×15.4 l/mm                          |                                  | @       |
| 42  | 300×300 pels/25.4 mm                  |                                  | @       |
| 43  | R16×15.4 l/mm or 400×400 pels/25.4 mm |                                  | @       |
| 44  | inch/mm instruction                   | 1: mm setting<br>0: inch setting | @       |
| 45  | Arbitrary                             |                                  | 0       |
| 46  | Arbitrary                             |                                  | 0       |
| 47  |                                       | 0: fixed                         | 0       |
| 48  | Expansion field                       |                                  | @       |

• @: Changes to 0 or 1 according to a status of devices.

# (g) Octet 10

| bit | Function                 | Contents | Default |
|-----|--------------------------|----------|---------|
| 49  | Sub address transmission |          | @       |
| bit | Function Contents           |          | Default |
|-----|-----------------------------|----------|---------|
| 50  | Password (SID) transmission |          | @       |
| 51  |                             | 0: fixed | 0       |
| 52  | Reserved                    |          | 0       |
| 53  | BFT transfer                |          | @       |
| 54  | DTM transfer                |          | 0       |
| 55  | EDI transfer                |          | 0       |
| 56  | Expansion field             |          | @       |

• @: Changes to 0 or 1 according to a status of devices.

## (h) Octet 11

| bit | Function        | Contents | Default |
|-----|-----------------|----------|---------|
| 57  | BTM transfer    |          | 0       |
| 58  | Reserved        |          | 0       |
| 59  |                 | 0: fixed | 0       |
| 60  | Character mode  |          | 0       |
| 61  | Reserved        |          | 0       |
| 62  | Mixed mode      |          | 0       |
| 63  | Reserved        |          | 0       |
| 64  | Expansion field |          | @       |

• @: Changes to 0 or 1 according to a status of devices.

## (i) Octet 12

| bit | Function                              | Contents                         | Default |
|-----|---------------------------------------|----------------------------------|---------|
| 65  | Processible mode (T.505)              |                                  | 0       |
| 66  | Digital network ability               |                                  | 0       |
| 67  | Full-duplex communication instruction | 1: Full-duplex<br>0: Half-duplex | 0       |
| 68  | JPEG coding                           |                                  | 0       |
| 69  | Full color mode                       |                                  | 0       |
| 70  | Default Huffman table use             |                                  | 0       |
| 71  | 12 bits / pixel component             |                                  | 0       |
| 72  | Expansion field                       |                                  | @       |

• @: Changes to 0 or 1 according to a status of devices.

## (j) Octet 13

| bit | Function Contents                                       |  |   |  |
|-----|---------------------------------------------------------|--|---|--|
| 73  | No sub sampling (1:1:1)                                 |  | 0 |  |
| 74  | Custom illuminance                                      |  | 0 |  |
| 75  | Custom gamut range                                      |  | 0 |  |
| 76  | North America Letter (215.9 x 279.4)                    |  | 0 |  |
| 77  | North America Legal (215.9 x 355.6)                     |  | 0 |  |
| 78  | Single progression sequential coding (T.85) basic       |  | @ |  |
| 79  | Single progression sequential coding (T.85) optional LO |  | @ |  |
| 80  | Expansion field                                         |  | @ |  |

• @: Changes to 0 or 1 according to a status of devices.

## (k) Octet 14

| bit | Function Contents                    |  | Default |
|-----|--------------------------------------|--|---------|
| 81  | HKM key management selected          |  | 0       |
| 82  | RSA key management selected          |  | 0       |
| 83  | Override mode selected               |  | 0       |
| 84  | HFX40 cipher selected                |  | 0       |
| 85  | Alternative cipher number 2 selected |  | 0       |
| 86  | Alternative cipher number 3 selected |  | 0       |
| 87  | HFX40-I hashing selected             |  | 0       |
| 88  | Expansion field                      |  | @       |

• @: Changes to 0 or 1 according to a status of devices.

## (I) Octet 15

| bit | Function Contents                                              |  |   |  |
|-----|----------------------------------------------------------------|--|---|--|
| 89  | Alternative hashing system number 2 selected                   |  | 0 |  |
| 90  | Alternative hashing system number 3 selected                   |  | 0 |  |
| 91  | Reserved                                                       |  | 0 |  |
| 92  | T.44 (Mixed raster content)                                    |  | 0 |  |
| 93  | T.44 (Mixed raster content)                                    |  | 0 |  |
| 94  | T.44 (Mixed raster content)                                    |  | 0 |  |
| 95  | Page length maximum strip size for T.44 (Mixed raster content) |  | 0 |  |
| 96  | Expansion field                                                |  | @ |  |

• @: Changes to 0 or 1 according to a status of devices.

## (m) Octet 16

| bit | Function                                                                                                    | Contents | Default |
|-----|----------------------------------------------------------------------------------------------------|----------|---------|
| 97  | Color/gray-scale 300 pels/25.4 mm x 300 lines/25.4<br>mm or 400 pels/25.4 mm x 400 lines/25.4 mm<br>resolution |          | 0       |
| 98  | 100 pels/25.4 mm x 100 lines/25.4 mm for color/gray scale                                                      |          | 0       |
| 99  | Simple phase C BFT negotiations capability                                                                     |          | 0       |
| 100 |                                                                                                    | 0: Fixed | 0       |
| 101 |                                                                                                    | 0: Fixed | 0       |
| 102 | Internet routing address (IRA) Transmission                                                                    |          | 0       |
| 103 | Reserved                                                                                                    |          | 0       |
| 104 | Expansion field                                                                                                |          | @       |

• @: Changes to 0 or 1 according to a status of devices.

## (n) Octet 17

| bit | Function Contents                                            |  |   |
|-----|--------------------------------------------------------------|--|---|
| 105 | 600 pels/25.4 mm x 600 lines/25.4 mm                         |  | @ |
| 106 | 1200 pels/25.4 mm x 1200 lines/25.4 mm                       |  | 0 |
| 107 | 300 pels/25.4 mm x 600 lines/25.4 mm                         |  | 0 |
| 108 | 400 pels/25.4 mm x 800 lines/25.4 mm                         |  | 0 |
| 109 | 600 pels/25.4 mm x 1200 lines/25.4 mm                        |  | 0 |
| 110 | Color/gray-scale 600 pels/25.4 mm x 600/25.4 mm resolution   |  | 0 |
| 111 | Color/gray-scale 1200 pels/25.4 mm x 1200/25.4 mm resolution |  | 0 |
| 112 | Expansion field                                              |  | 0 |

• @: Changes to 0 or 1 according to a status of devices.

## (o) Octet 18

| bit | Function                                         | Contents                                                                                                    | Default |
|-----|--------------------------------------------------|----------------------------------------------------------------------------------------------------|---------|
| 113 | Double sided printing selected (alternate mode)  |                                                                                                    | 0       |
| 114 | Double sided printing selected (continuous mode) |                                                                                                    | 0       |
| 115 |                                                  | 0: Fixed                                                                                                    | 0       |
| 116 | T.45 (run length color encoding)                 |                                                                                                    | 0       |
| 117 | Shared date memory required                      | bit 117, 118                                                                                                    | 0       |
| 118 |                                                  | 0,0= not used<br>0,1= Level 1=1.0 Mbytes<br>1,0= Level 2=2.0 Mbytes<br>1,1= Level 3=unlimited<br>(i.e. 32 Mbytes or more) | 0       |
| 119 | Reserved                                         |                                                                                                    | 0       |
| 120 | Expansion field                                  |                                                                                                    | 0       |

## (p) Octet 19

| bit | Function                                       | Contents | Default |
|-----|------------------------------------------------|----------|---------|
| 121 | Flow control capability for T.38 communication |          | 0       |
| 122 | K > 4                                          |          | 0       |

| bit | Function                                         | Contents     | Default |
|-----|--------------------------------------------------|--------------|---------|
| 123 | Internet aware fax device operating in T.38 mode |              | 0       |
| 124 | T.89 (Application profiles for ITU-T T.88)       | Refer to *3. | 0       |
| 125 |                                                  |              | 0       |
| 126 |                                                  |              | 0       |
| 127 | sYCC-JPEG coding                                 |              | 0       |

## • \*3: T.89 (Application profile for ITU-T T.88)

| 101 |     |     |           |
|-----|-----|-----|-----------|
| 124 | 125 | 126 | Contents  |
| 0   | 0   | 0   | Not used  |
| 0   | 0   | 1   | Profile 1 |
| 0   | 1   | 0   | Profile 2 |
| 0   | 1   | 1   | Profile 3 |
| 1   | 0   | 0   | Invalid   |
| 1   | 0   | 1   | Reserved  |
| 1   | 1   | 0   | Reserved  |
| 1   | 1   | 1   | Reserved  |

## 12.1.2 Modem fallback sequence

• Fallback sequences of TCF and CTC are shown as follows:

## (1) V17, V29, and V27 ter

| Ability of a remote station | TCF fallback sequence                                                   |
|-----------------------------|-------------------------------------------------------------------------|
| V27 ter/V29                 | 96/V.29 -> 72/V.29 -> 48/V.27 ter -> 24/V27 ter                         |
| V27 ter/V29/V33 V17         | 144/V.17 -> 120/V.17 -> 96/V.17 -> 72/V.17 -> 48/V.27 ter -> 24/V27 ter |

• On the transmission side: If PPR is received four times, a modem is set in the fallback state.

• On the reception side: In case of sending PPR, when the number of error frames exceeds the FP value, a modem is set in the fallback state.

## (2) V34 fallback

• Line quality is always water by modem. Optimum speed is automatically selected on-the-fly.

## 12.1.3 V8/V34 sequence

## (1) V34

- (a) Outline
  - The 33.6kbps data transmission method and protocol including the V8 protocol. As for each of full-duplex and half-duplex, startup handshake until data transmission starts is divided into four phases, phase1 to 4, and signals used in each phase are regulated.

## (b) Features

- Full-duplex (echo canceler method) / Half-duplex method are regulated (for data / FAX respectively)
- 2400, 3000 and 3200 symbols / sec (mandatory) and 2743, 2800 and 3429 symbols / sec (option) QAM synchronous transmission at each symbol rate
- Communication at each signal rate of 33600, 31200, 28800, 26400, 24000, 21600, 19200, 16800, 14400, 12000, 9600, 7200, 4800 and 2400 bps
- · Four-dimensional-symbol trellis coding
- A 200bps sub channel which can be used as an asynchronous second channel (option)
- Negotiation in which characteristics of a line is measured before transmission starts and the maximum communication speed is achieved by finely adjusting the transmission parameter, based on the result of measurement (carrier / frequency / equalizer / symbol rate / level, etc.)
- Data transmission in the super frame with the hierarchical structure

## (2) Sample of a signal procedure at sending two pages

#### (a) Beginning of communications to beginning of 1st page transmission

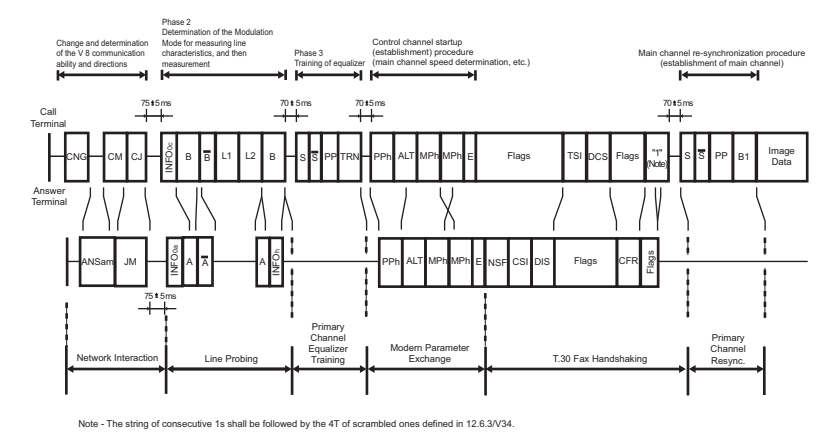

#### (b) Signals between pages

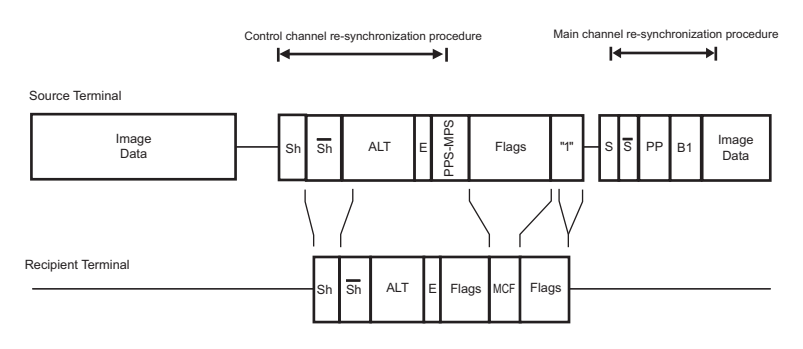

#### (c) 2nd page transmission termination to communication termination

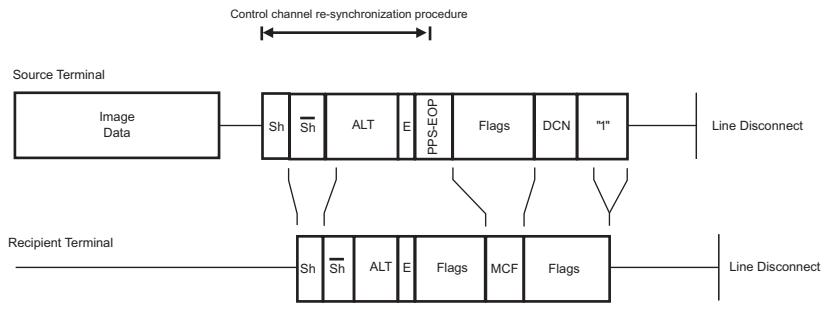

Note - Some terminals may disconnect the line immediately after sending DCN without sending consecutive 1s.

#### (3) Procedure details

## (a) Phase 1 (V8) ....Beginning of connection between a calling modem and a called modem

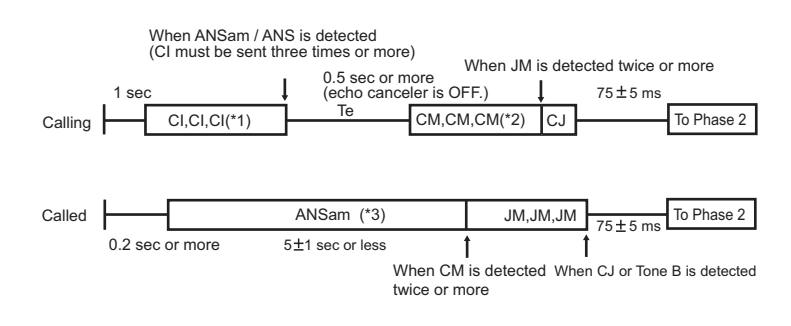

- \*1: One of no signals / C1 / CNG (T.30) / CT (V.25)
- \*2: V.34 full-duplex ability in the modulation mode bit is ON.
- \*3: ANSam of phase inversion is sent. Phase inversion is an option in case of supporting only half-duplex. When CM or valid signal from the calling side is not detected, the procedure is moved to T.30, etc. after 75 ± 5 ms interval.

| Signal Definition               |                                                                                                    |                                                                                                    |                                                                                   |                                                                                                    |  |  |  |  |  |  |  |  |
|---------------------------------|----------------------------------------------------------------------------------------------------|----------------------------------------------------------------------------------------------------|-----------------------------------------------------------------------------------|----------------------------------------------------------------------------------------------------|--|--|--|--|--|--|--|--|
| Signal type                     | Meaning                                                                                                    | Signal direction<br>Call Called                                                                                           | Signal<br>speed                                                                   | Timing of transmission                                                                                                    |  |  |  |  |  |  |  |  |
| CI (Call Indicator)             | Function display on the calling side                                                                                                    | ->                                                                                                    | V.21 (L)<br>(300 bps)                                                             | <ul> <li>Start: after 0.4 seconds after line connection from ON condition (in the following format)</li> <li>Stop: when 3 period or more has passed after ANSam/ANS is detected</li> <li>ON OFF ON: 3period &lt; T &lt; 2sec</li> </ul> |  |  |  |  |  |  |  |  |
|                                 | <ul> <li>[Comments]</li> <li>CI is a signal to carry call function.</li> <li>The calling side send CI, CT (Call Tone - V25) or CNG.</li> <li>CI transmission and detection are optional.</li> <li>The ON minimum time (=3 Period) is of duration of three CI signals in the following format.</li> </ul>                                                                                                    |                                                                                                    |                                                                                   |                                                                                                    |  |  |  |  |  |  |  |  |
| ANSam (Modified<br>Answer Tone) | V.8 procedure on<br>the called side<br>Support display                                                                                                    | <-                                                                                                    | -                                                                                 | When 0.2 seconds or more has passed after reception                                                                                                    |  |  |  |  |  |  |  |  |
|                                 | [Comments]<br>• Essential for a d<br>• 2100 Hz sine wa<br>wave<br>• Average value d<br>• Average transm<br>• 2100 +/- 200 Hz                                                                                                    | alled machine which<br>ave is phase-inverted<br>of modulation factor (;<br>ission power complia<br>c external power is sn | supports the<br>I by 400 +/-25<br>x) 0.8 +/- 0.01<br>int to V2<br>naller than the | V8 procedure.<br>ms periods, then amplitude modulated by 15 +/-0.1 Hz sine<br>< x < 1.2 +/- 0.01<br>e average power by 24 dB or more.                                                                                                   |  |  |  |  |  |  |  |  |
| CM (Call Menu)                  | Modulation mode<br>etc. on the calling<br>side                                                                                                    | -><br>(300 bps)                                                                                                    | V.21 (L)                                                                          | <ul> <li>Start: Te (0.5 sec. ≤ Te ≤ 1 sec.) has passed after CI transmission stops</li> <li>Stop: When two or more JM are detected</li> </ul>                                                                                           |  |  |  |  |  |  |  |  |
|                                 | <ul> <li>[Comments]</li> <li>CM is a signal which carries call function, modulation modes, protocols and GSTN access.</li> <li>The first information category is call function.</li> <li>Protocols and GSTN access category are added when the calling side has ability and when needed to inform to a remote station.</li> </ul>                                                                                                    |                                                                                                    |                                                                                   |                                                                                                    |  |  |  |  |  |  |  |  |
| CJ                              | CM termination                                                                                                    | -><br>(300 bps)                                                                                                    | V.21 (L)                                                                          | When CM is completed                                                                                                    |  |  |  |  |  |  |  |  |
|                                 | [Comments]<br>• START bit (0) a<br><sup>Sta</sup><br>• Signal format                                                                                                    | nd STOP bit (1) are a<br>rt bit b0 b1 b2 b3<br>D 0 0 0 0                                                                  | added to 1 oct<br>b4 b5 b6 b7<br>0 0 0 0                                          | et of all bit 0.<br>Stop bit<br>1                                                                                                    |  |  |  |  |  |  |  |  |
| JM (Joint Menu)                 | Display of common<br>ability on both<br>calling and called<br>sides                                                                                                    | <-<br>(300 bps)                                                                                                    | V.21 (H)                                                                          | <ul> <li>Start: When two or more same CM are received</li> <li>Stop: When CJ is received or receives a signal matching<br/>the selected Modulation Mode from the calling side</li> </ul>                                                |  |  |  |  |  |  |  |  |
|                                 | <ul> <li>[Comments]</li> <li>JM is a response signal to CM and of the same format as the received CM.</li> <li>The fist information category is Call Function as same as CM.</li> <li>Modulation mode sets the common bit on calling and called sides and sends by the same octet as received CM.</li> <li>When there is no common ability, all bits are set to 0 and send by the same octet as received CM.</li> <li>The minimum item No. is selected from the common bits to determine the actual Modulation Mode.</li> <li>Protocol is added when it is included in received CM and needed to instruct.</li> <li>GSTN access is added when it is included in received CM and needed to instruct.</li> <li>Bit 6 is set to ON when needed to show ability. Bit 5 is set to the same one as received CM.</li> </ul> |                                                                                                    |                                                                                   |                                                                                                    |  |  |  |  |  |  |  |  |

## Signal format

Preamble: a signal added before each signal when CI, CM and JM signals are sent.

 Format: 111111111 +0000000001 (for CI)
 Format: 111111111 +0000001111 (for CM and JM)

 Common format among each signal CI, CM and JM

 Start Bit (=0) is put at the top and Stop Bit (=1) is put at the end of each octet.

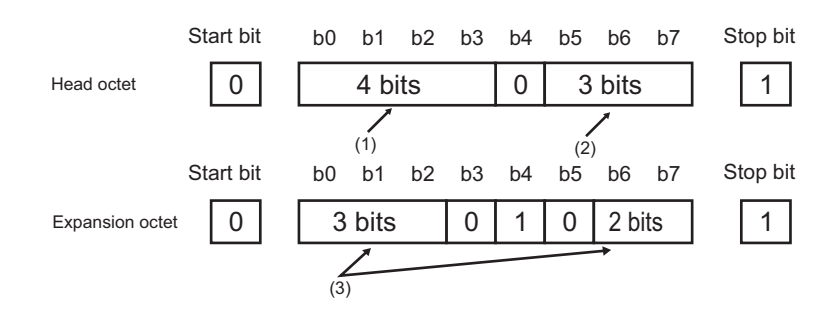

#### • (1): Category tag (tags which represent information types)

| I  | Bit assi | gnmen | t  | Meaning (information type) | Included signal    |
|----|----------|-------|----|----------------------------|--------------------|
| b0 | b1       | b2    | b3 |                            |                    |
| 1  | 0        | 0     | 0  | <br>Call Func              | Top of CM, JM / CI |
| 1  | 0        | 1     | 0  | <br>Modulation Mode        | CM/JM              |
| 0  | 1        | 0     | 1  | <br>Protocols              | CM/JM              |
| 1  | 0        | 1     | 1  | <br>GSTN access            | CM/JM              |
| 0  | 1        | 1     | 0  | <br>PCM modem ability      | CM/JM              |

• (2): Option bit (Differs depending on category tags. See "Common signal bit definition".)

• (3): Additional option bit (Differs depending on category tags. See "Common signal bit definition".)

## (4) Common signal bit definition

## (a) Call function (1 octet)

#### Top octet

| b0 | b1 | b2 | b3 | b4 | b5 | b6 | b7 | Meaning                                                        |
|----|----|----|----|----|----|----|----|----------------------------------------------------------------|
| 1  | 0  | 0  | 0  | 0  |    |    |    | (Call Function category tag)                                   |
|    |    |    |    |    | 0  | 0  | 0  | Defined by ITU-T                                               |
|    |    |    |    |    | 1  | 0  | 0  | PSTN multi-media terminal                                      |
|    |    |    |    |    | 0  | 1  | 0  | V18 text phone                                                 |
|    |    |    |    |    | 1  | 1  | 0  | Video tex                                                      |
|    |    |    |    |    | 0  | 0  | 1  | FAX transmission from the calling terminal                     |
|    |    |    |    |    | 1  | 0  | 1  | FAX reception in the calling terminal                          |
|    |    |    |    |    | 0  | 1  | 1  | Data transmission / reception                                  |
|    |    |    |    |    | 1  | 1  | 1  | Expansion octet = with call function represented by next octet |

• (Other than the above = Reserved)

#### (b) Modulation mode (3 octets)

#### 1st octet

| b0 | b1 | b2 | b3 | b4 | b5  | b6  | b7  | Meaning                                               | Item No. |
|----|----|----|----|----|-----|-----|-----|-------------------------------------------------------|----------|
| 1  | 0  | 1  | 0  | 0  |     |     |     | (Modulation mode category tag, b4 = 0 is first octet) |          |
|    |    |    |    |    | 0/1 |     |     | PCM modem ability disabled/enabled                    |          |
|    |    |    |    |    |     | 0/1 |     | V34 full-duplex ability disabled/enabled              | 1        |
|    |    |    |    |    |     |     | 0/1 | V34 half-duplex ability disabled/enabled              | 2        |

## 2nd octet

| b0  | b1  | b2  | b3 | b4 | b5 | b6  | b7  | Meaning                                                   | Item No. |
|-----|-----|-----|----|----|----|-----|-----|-----------------------------------------------------------|----------|
|     |     |     | 0  | 1  | 0  |     |     | (b3, 4 and 5=0, 1, 0 means expanded oct.)                 |          |
| 0/1 |     |     |    |    |    |     |     | V32 bis / V32 ability disabled / enabled                  | 3        |
|     | 0/1 |     |    |    |    |     |     | V22 bis / V22 ability disabled / enabled                  | 4        |
|     |     | 0/1 |    |    |    |     |     | V17 ability disabled / enabled                            | 5        |
|     |     |     |    |    |    | 0/1 |     | V29 half-duplex ability disabled / enabled (used in T.30) | 6        |
|     |     |     |    |    |    |     | 0/1 | V27 ter ability disabled / enabled                        | 7        |

## 3rd octet

| b0  | b1  | b2  | b3 | b4 | b5 | b6 | b7 | Meaning                                    | Item No. |
|-----|-----|-----|----|----|----|----|----|--------------------------------------------|----------|
|     |     |     | 0  | 1  | 0  |    |    | (b3, 4 and 5=0, 1, 0 means expanded oct.)  |          |
| 0/1 |     |     |    |    |    |    |    | V26 ter ability disabled / enabled         | 8        |
|     | 0/1 |     |    |    |    |    |    | V26 bis ability disabled / enabled         | 9        |
|     |     | 0/1 |    |    |    |    |    | V23 full-duplex ability disabled / enabled | 10       |

## P THEORY OF OPERATION > 12. FK-514/FK-515/MK-742

| b0 | b1 | b2 | b3 | b4 | b5 | b6  | b7  | Meaning                                    | Item No. |
|----|----|----|----|----|----|-----|-----|--------------------------------------------|----------|
|    |    |    |    |    |    | 0/1 |     | V23 half-duplex ability disabled / enabled | 11       |
|    |    |    |    |    |    |     | 0/1 | V21 ability disabled / enabled             | 12       |

#### (c) Protocols (1 octet)

| b0 | b1 | b2 | b3 | b4 | b5 | b6 | b7 | Meaning                                 |
|----|----|----|----|----|----|----|----|-----------------------------------------|
| 0  | 1  | 0  | 1  | 0  |    |    |    | (Protocols category tag)                |
|    |    |    |    |    | 1  | 0  | 0  | V42 LAPM protocol                       |
|    |    |    |    |    | 1  | 1  | 1  | Protocol represented by expanding octet |

• (Other than the above = Reserved)

## (d) GSTN access (1 octet)

| b0 | b1 | b2 | b3 | b4 | b5  | b6  | b7  | Meaning                                                       |
|----|----|----|----|----|-----|-----|-----|---------------------------------------------------------------|
| 1  | 0  | 1  | 1  | 0  |     |     |     | (GSTN access category tag)                                    |
|    |    |    |    |    | 0/1 |     |     | Cellular connection in the calling side                       |
|    |    |    |    |    |     | 0/1 |     | Cellular connection in the called side                        |
|    |    |    |    |    |     |     | 0/1 | 0: Analog network connection<br>1: Digital network connection |

## (e) PCM modem capability (1 octet)

| b0 | b1 | b2 | b3 | b4 | b5  | b6  | b7  | Meaning                       |
|----|----|----|----|----|-----|-----|-----|-------------------------------|
| 1  | 1  | 1  | 0  | 0  |     |     |     | (PCM modem category tag)      |
|    |    |    |    |    | 0/1 |     |     | V.90 analog modem capability  |
|    |    |    |    |    |     | 0/1 |     | V.90 digital modem capability |
|    |    |    |    |    |     |     | 0/1 | V.91 capability               |

## (5) Phase 2 (Probing) ..... V.34 basic setting

· Exchange of modulation ability

• Measurement of line characteristics (bi-direction)

 Determination and exchange of compensation values to line characteristics (compensation values of maximum data rate, transmission level, pre-emphasis (\*))

• \*: linear equalizer for compensating amplitude distortion

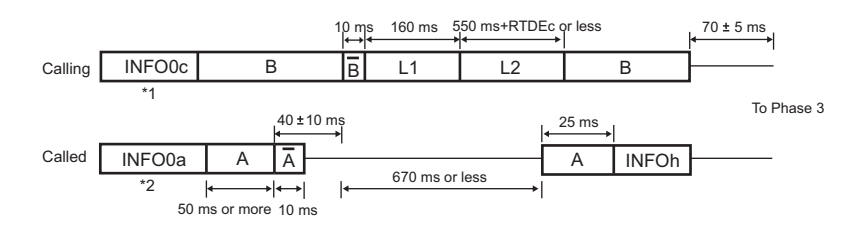

| A       | <ul> <li>2400 Hz tone signal output from the called side (Level is a set value -1 dB).</li> <li>1800 Hz guard tone (Level is a set value -7 dB) is output simultaneously from the called side.</li> </ul>                                                                                                  |                                          |  |  |  |  |  |  |  |  |
|---------|----------------------------------------------------------------------------------------------------|------------------------------------------|--|--|--|--|--|--|--|--|
| Ā       | <ul> <li>2400 Hz tone signal output from the called side (Phase inversion of A).</li> <li>1800 Hz guard tone.</li> </ul>                                                                                                    |                                          |  |  |  |  |  |  |  |  |
| В       | 1200 Hz tone signal output from the called side.                                                                                                    |                                          |  |  |  |  |  |  |  |  |
| Ē       | 1200 Hz tone signal output from the calling side (Phase inversion of B).                                                                                                    |                                          |  |  |  |  |  |  |  |  |
| INFO 0x | Binary signal for indicating auto modulation option signal                                                                                                    | (x=a/c: a: called side, c: calling side) |  |  |  |  |  |  |  |  |
| L1, L2  | Signal for conditioning line characteristics (tone       • L1: 160 ms, Level= Set value+6dB         synthesis at the interval of 150 Hz from 150 to 3750 Hz       • L2: Maximum 550 ms+TRDEx, Level = Set value         (except for 900, 1200, 1800 and 2400 Hz))       • L1: 160 ms, Level= Set value+6dB |                                          |  |  |  |  |  |  |  |  |
| INFO h  | Binary signal for indicating parameters used in Phase 3 (training of main channel equalizer). This signal is sent from a modem receiving main channel data to a transmitting modem.                                                                                                    |                                          |  |  |  |  |  |  |  |  |

• \*1: INFO 0c Bit 28 OFF

• \*2: INFO 0a Bit 28 OFF

### (a) <INFO 0x Bit Assignment>

| Bits (LSB-MSB) | Value    | Meaning                                            |  |  |
|----------------|----------|----------------------------------------------------|--|--|
| 0-3            | 1111     | Fill Bits                                          |  |  |
| 4-11           | 01110010 | Bit string for frame synchronization               |  |  |
| 12             | 0/1      | 2743 symbol / sec support     • 0: No     • 1: Yes |  |  |
| 13             | 0/1      | 800 symbol / sec support • 0: No                   |  |  |

| Bits (LSB-MSB) | Value  | Meaning                                                                                                    |                                                                                                    |  |
|----------------|--------|----------------------------------------------------------------------------------------------------|----------------------------------------------------------------------------------------------------|--|
|                |        |                                                                                                    | • 1: Yes                                                                                                    |  |
| 14             | 0/1    | 3429 symbol / sec support                                                                                                    | • 0: No<br>• 1: Yes                                                                                                    |  |
| 15             | 0/1    | Ability to transmit at low carrier frequency at 3000 symbol / sec                                                                                                    | • 0: No<br>• 1: Yes                                                                                                    |  |
| 16             | 0/1    | Ability to transmit at high carrier frequency at 3000 symbol / sec                                                                                                    | • 0: No<br>• 1: Yes                                                                                                    |  |
| 17             | 0/1    | Ability to transmit at low carrier frequency at 3200 symbol / sec                                                                                                    | • 0: No<br>• 1: Yes                                                                                                    |  |
| 18             | 0/1    | Ability to transmit at high carrier frequency at 3200 symbol / sec                                                                                                    | • 0: No<br>• 1: Yes                                                                                                    |  |
| 19             | 0/1    | 3429 symbol / sec transmission                                                                                                    | O: Disable     1: OK                                                                                                    |  |
| 20             | 0/1    | Ability to lower the transmission level than a preset value                                                                                                    | • 0: No<br>• 1: Yes                                                                                                    |  |
| 21-23          | 0 to 5 | Maximum tolerance of symbol rates<br>between transmission and reception       • 0: 2400 symbol/sec         1: 2743 symbol/sec<br>2: 2800 symbol/sec<br>3: 3000 symbol/sec<br>• 4: 3200 symbol/sec |                                                                                                    |  |
| 24             | 0/1    | 1=INFO 0 is sent from the CME modem                                                                                                    | <br>                                                                                                    |  |
| 25             | 0/1    | 1664 signal point (33.6 K) ability• 0: No• 1: Yes                                                                                                    |                                                                                                    |  |
| 26-27          | 0 to 3 | Clock source transmission                                                                                                    | <ul> <li>0: Internal</li> <li>1: External</li> <li>2: Synchronous to the reception clock</li> <li>3: Reserved</li> </ul> |  |
| 28             | 0/1    | 1=Correct INFO 0 frame is received during error recovery                                                                                                    |                                                                                                    |  |
| 29-44          |        | CRC                                                                                                    |                                                                                                    |  |
| 45-48          | 1111   | Fill Bits                                                                                                    |                                                                                                    |  |

## (b) <INFO h Bit Assignment>

| Bits (LSB-MSB) | Value    | Meaning                                                                                                    |                                |  |  |
|----------------|----------|----------------------------------------------------------------------------------------------------|--------------------------------|--|--|
| 0-3            | 1111     | Fill Bits                                                                                                    | Fill Bits                      |  |  |
| 4-11           | 01110010 | Bit string for frame synchronization (trans                                                                                                    | smitted from the left side)    |  |  |
| 12-14          | 0 to 7   | <ul> <li>Output reduction width demanded by the reception modem (dB)</li> <li>When *the modem on the transmitting side can not reduce output* at INFO 0, the value is set to 0.</li> </ul> |                                |  |  |
| 15-21          | 0 to 127 | The length of TRN which the modem of the transmitting side send in the Phase 3 (x 35 ms)                                                                                                   |                                |  |  |
| 22             | 0/1      | High carrier is user for data mode Tx.                                                                                                    |                                |  |  |
| 23-26          | 0 to 10  | Pre-emphasis filer index No.which is used for data transmission                                                                                                    |                                |  |  |
| 27-29          | 0 to 5   | Symbol rate of data transmission                                                                                                    | 0: 2400 5: 3429 (symbol / sec) |  |  |
| 30             | 0/1      | Selection of parameters used for TRN.       • 0: 4 points         • 1: 16 points                                                                                                    |                                |  |  |
| 31-46          |          | CRC                                                                                                    |                                |  |  |
| 47-50          | 1111     | Fill Bits                                                                                                    |                                |  |  |

## (6) Phase 3 .....Training of the main channel equalizer

• Band division full-duplex method

 Transmission and reception of Phase 3 signals (S, <u>S</u>PP, TRN) are executed by using parameter values which are determined by exchanging INF Oh. (symbol rate, carrier frequency, pre-emphasis filter and transmission level)

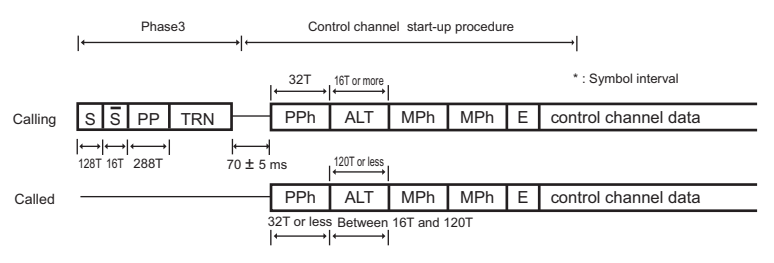

• The speed of the following signals (Phase 3) are determined by INFOh. (The following signals are used in the main channel in the halfduplex procedure.)

| S Signal which sends alternately 0 point and a point which rotated 0 point counterclockwise by 90 degrees |  |
|----------------------------------------------------------------------------------------------------|--|
|----------------------------------------------------------------------------------------------------|--|

| S   | Signal which sends alternately a point which rotated 0 point counterclockwise by 180 degrees and a point which rotated 0 point counterclockwise by 270 degrees |
|-----|----------------------------------------------------------------------------------------------------|
| PP  | Special signal which is sent from a remote station for adjusting an equalizer                                                                                  |
| TRN | Training signal. (Symbol rate and duration are determined in INFOh.)                                                                                           |

## (a) Control channel signal

• The following signals are used for establishing the control channel or re-synchronization and retrain. (peculiar to half-duplex procedure)

| Modulation<br>method | 1200 / 2400 bps QAM modulation ( $600 \pm 0.01$ symbols / sec). However, training and synchronous signals are 1200 bps.                                                                                                    | <ul> <li>Calling modem: Carrier (=1200 Hz ± 0.01 % (level = set value))</li> <li>Called modem: Carrier (=2400 Hz ± 0.01 % (level = set value-1 dB)) + Guard tone (=1800 Hz ± 0.01 % (level = set value-7 dB))</li> </ul> |  |  |
|----------------------|----------------------------------------------------------------------------------------------------|----------------------------------------------------------------------------------------------------|--|--|
| Sh                   | Signal which sends alternately 0 point and a point whic                                                                                                    | h rotated 0 point counterclockwise by 90 degrees (the same as S)                                                                                                    |  |  |
| Sh                   | Signal which sends alternately a point which rotated 0 point counterclockwise by 180 degrees and a point which rotated 0 point counterclockwise by 270 degrees (the same as S)                                                                                                    |                                                                                                    |  |  |
| AC                   | Signal which send alternately 0 point and a point which rotated 0 point by 180 degrees                                                                                                    |                                                                                                    |  |  |
| PPh                  | Special signal which is sent from a remote station for adjusting an equalizer (used when the initial of the control channel and re-synchronization are executed)                                                                                                    |                                                                                                    |  |  |
| ALT                  | Signal which scrambled alternate signals of 0 and 1 (1200 bps)                                                                                                    |                                                                                                    |  |  |
| MPh                  | Binary signal used for exchanging parameters of the modulation method when data is actually sent and received by using the main channel (1200 bps)       • Both type 0 and type 1 (type 0+pre-recording coefficient) must be received.         • When type 0 is received, pre-recording coefficient is considered to be 0 and never functions. |                                                                                                    |  |  |
| E                    | "1", binary of 20 bit, which represents the beginning of user data transmission on the control channel                                                                                                    |                                                                                                    |  |  |

## (b) MPh (type 0) bit assignment

| Bits (LSB-MSB) | Value     | Meaning                                                                                                    |                                           |  |  |
|----------------|-----------|----------------------------------------------------------------------------------------------------|-------------------------------------------|--|--|
| 0-16           | All bit 1 | Bit string for frame synchronization                                                                                                    |                                           |  |  |
| 17             | 0         | Start bit                                                                                                    | Start bit                                 |  |  |
| 18             | 0         | MP signal type                                                                                                    |                                           |  |  |
| 19             | 0         | Reserved                                                                                                    |                                           |  |  |
| 20-23          | 1 to 14   | Maximum transmission rate from the calli                                                                                                    | ing modem to the called modem (x 2400) *1 |  |  |
| 24-26          | 0,0,0     | Reserved                                                                                                    |                                           |  |  |
| 27             | 0/1       | Control channel data transmission rate<br>which is selected by the opposed<br>transmitter • 0: 1200 bps<br>• 1: 2400 bps                                                             |                                           |  |  |
| 28             | 0         | Reserved                                                                                                    |                                           |  |  |
| 29-30          |           | Trellis coding device selection *2  • 00: 16 state  • 10: 32 state  • 01: 64 state  • 11: Reserved                                                                                   |                                           |  |  |
| 31             | 0/1       | Non-linear encoder parameter selection<br>for the terminal transmitter of a remote<br>station *2 $\cdot 0: \varphi=0$<br>$\cdot 1: \varphi=0.3125$                                   |                                           |  |  |
| 32             | 0/1       | Parameter (shaping) selection when the<br>data rate is determined within each<br>symbol rate *2                                                                                      |                                           |  |  |
| 33             | 0         | Reserved                                                                                                    |                                           |  |  |
| 34             | 0         | Start bit                                                                                                    |                                           |  |  |
| 35-49          |           | Communication speed mask (Bit<br>35=2400 bps Bit 46=28.8 kbps, Bit<br>47=31.2 kbps, Bit 48=33.6 kbps and Bit<br>49=Reserved)<br>• 0: Ability of both modems disabled<br>• 1: Enabled |                                           |  |  |
| 50             | 0/1       | Use of control channel imbalance data<br>rate • 0: No<br>• 1: Yes                                                                                                    |                                           |  |  |
| 51             | 0         | Start bit                                                                                                    |                                           |  |  |
| 52-67          | 0         | Reserved                                                                                                    |                                           |  |  |
| 68             | 0         | Start bit                                                                                                    |                                           |  |  |
| 69-84          |           | CRC                                                                                                    |                                           |  |  |
| 85-87          | 0,0,0     | Fill Bits                                                                                                    |                                           |  |  |

• \*1: 13 and 14 are used when the opposed modem supports up to 1664 points.

• \*2: Set to 0 on the transmitting modem.

## (c) MPh (type 1) bit assignment

| Bits (LSB-MSB) | Value     | Meaning                              |
|----------------|-----------|--------------------------------------|
| 0-16           | All bit 1 | Bit string for frame synchronization |

| Bits (LSB-MSB) | Value   | Meaning                                                                                                    |                                                                                                    |  |  |  |
|----------------|---------|----------------------------------------------------------------------------------------------------|----------------------------------------------------------------------------------------------------|--|--|--|
| 17             | 0       | Start bit                                                                                                    | Start bit                                                                                          |  |  |  |
| 18             | 1       | MP signal type                                                                                                    |                                                                                                    |  |  |  |
| 19             | 0       | Reserved                                                                                                    |                                                                                                    |  |  |  |
| 20-23          | 1 to 14 | Maximum transmission rate from the calli                                                                                     | ng modem to the called modem (x 2400) *1                                                           |  |  |  |
| 24-26          | 0,0,0   | Reserved                                                                                                    |                                                                                                    |  |  |  |
| 27             | 0/1     | Control channel data transmission rate<br>which is selected by the opposed<br>transmitter                                    |                                                                                                    |  |  |  |
| 28             | 0       | Reserved                                                                                                    |                                                                                                    |  |  |  |
| 29-30          |         | Trellis coding device selection *2                                                                                           | <ul> <li>00: 16 state</li> <li>10: 32 state</li> <li>01: 64 state</li> <li>11: Reserved</li> </ul> |  |  |  |
| 31             | 0/1     | Non-linear encoder parameter selection<br>for the terminal transmitter of a remote<br>station *2                             | <ul> <li>0: φ=0</li> <li>1: φ=0.3125</li> </ul>                                                    |  |  |  |
| 32             | 0/1     | Parameter (shaping) selection when the data rate is determined within each symbol rate *2                                    | <ul><li>0: Minimum</li><li>1: Expanded</li></ul>                                                   |  |  |  |
| 33             | 0       | Reserved                                                                                                    |                                                                                                    |  |  |  |
| 34             | 0       | Start bit                                                                                                    |                                                                                                    |  |  |  |
| 35-49          |         | Communication speed mask (Bit<br>35=2400 bps Bit 46=28.8 kbps, Bit<br>47=31.2 kbps, Bit 48=33.6 kbps and Bit<br>49=Reserved) | <ul> <li>0: Ability of both modems disabled</li> <li>1: Enabled</li> </ul>                         |  |  |  |
| 50             | 0/1     | Use of control channel imbalance data rate                                                                                   | • 0: No<br>• 1: Yes                                                                                |  |  |  |
| 51             | 0       | Start bit                                                                                                    | 1                                                                                                  |  |  |  |
| 52-67          |         | Pre-coding coefficient h (1) Real                                                                                            |                                                                                                    |  |  |  |
| 68             | 0       | Start bit                                                                                                    |                                                                                                    |  |  |  |
| 69-84          |         | Pre-coding coefficient h (1) Imaginary                                                                                       |                                                                                                    |  |  |  |
| 85             | 0       | Start bit                                                                                                    |                                                                                                    |  |  |  |
| 86-101         |         | Pre-coding coefficient h (2) Real                                                                                            |                                                                                                    |  |  |  |
| 102            | 0       | Start bit                                                                                                    |                                                                                                    |  |  |  |
| 103-118        |         | Pre-coding coefficient h (2) Imaginary                                                                                       |                                                                                                    |  |  |  |
| 119            | 0       | Start bit                                                                                                    |                                                                                                    |  |  |  |
| 120-135        |         | Pre-coding coefficient h (3) Real                                                                                            | Pre-coding coefficient h (3) Real                                                                  |  |  |  |
| 136            | 0       | Start bit                                                                                                    |                                                                                                    |  |  |  |
| 137-152        |         | Pre-coding coefficient h (3) Imaginary                                                                                       |                                                                                                    |  |  |  |
| 153            | 0       | Start bit                                                                                                    |                                                                                                    |  |  |  |
| 154-169        |         | Reserve                                                                                                    | Reserve                                                                                            |  |  |  |
| 170            | 0       | Start bit                                                                                                    |                                                                                                    |  |  |  |
| 171-186        |         | CRC                                                                                                    |                                                                                                    |  |  |  |
| 187            | 0       | Fill Bits                                                                                                    |                                                                                                    |  |  |  |

• \*1: 13 and 14 are used when the opposed modem supports up to 1664 points.

• \*2: Set to 0 on the transmitting modem.

#### (7) Re-synchronization procedure / Startup procedure

- A procedure required to switch control channel and main channel in the half-duplex procedure
- · A procedure which includes another modulation parameter exchanging is especially called the startup procedure. (used for changing the communication speed)

## (a) Startup procedure

- Control channel startup procedure (By exchanging MPh, the communication speed is changed.)
  "Control channel re-synchronization procedure" is not used.

## (b) Re-synchronization procedure

- Control channel re-synchronization.
- · See signals related to control channels for signal names and change method.

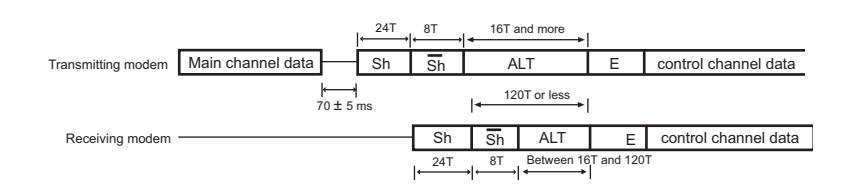

#### Main channel re-synchronization procedure and Turn-off

• The receiving modem re-synchronizes the main channel by using the PP signal. After B1, starts receiving Primary Data.

The transmitting modem sends the scrambled 1's for 35 ms after Primary Data transmission has been completed.

| <ul> <li>Both mo</li> </ul> | Both modems move to the control channel re-synchronization procedure or the control channel startup procedure.                                                 |  |  |  |
|-----------------------------|----------------------------------------------------------------------------------------------------|--|--|--|
| S                           | Signal which sends alternately 0 point and a point which rotated 0 point counterclockwise by 90 degrees                                                        |  |  |  |
| Ī                           | Signal which sends alternately a point which rotated 0 point counterclockwise by 180 degrees and a point which rotated 0 point counterclockwise by 270 degrees |  |  |  |
| PP                          | Special for adjusting an equalizer                                                                                                    |  |  |  |
| B1                          | High-speed signal of one frame length which is sent at the end of a series of startup sequence in the selected modulation parameter.                           |  |  |  |

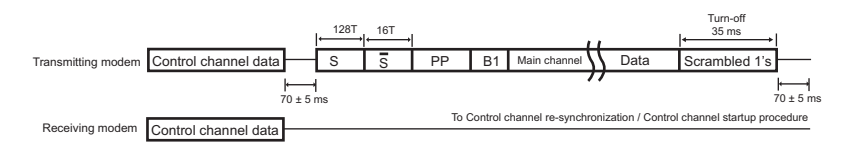

#### (8) Other

#### (a) Minimum reception signal level (RLSD) (half-duplex mode only)

- The reception circuit is turned to ON when the signal becomes 43 dBm or more.
- When the signal becomes 48 dBm or less, the reception circuit is turned OFF within 20 to 25 ms after it has exceeded the thresh old.

#### (b) Data frame structure

All data transmitted in V.34 (after the Phase 4) is treated in the following frame format.

- J: The number of data frames within one super frame
- P: The number of mapping frames within one data frame

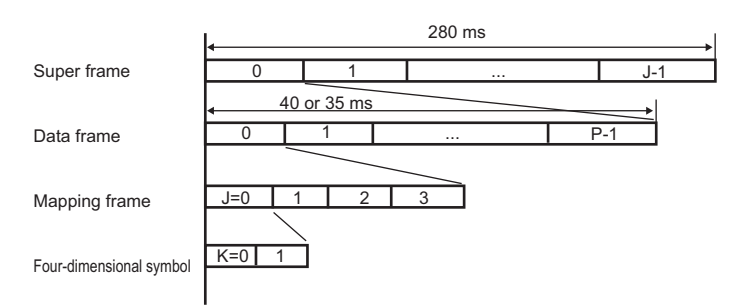

| Modulation Speed | J | Р  |
|------------------|---|----|
| 2400 baud        | 7 | 12 |
| 2743 baud        | 8 | 12 |
| 2800 baud        | 7 | 14 |
| 3000 baud        | 7 | 15 |
| 3200 baud        | 7 | 16 |
| 3429 baud        | 8 | 15 |

## **12.2 FUNCTION**

## 12.2.1 Telephone function

#### (1) TEL/FAX switching

#### (a) Outline

• A function to switch telephone and FAX automatically after reception. (Depends on Country spec.)

#### (b) Operation

- 1. When CNG is not detected for 2 seconds (or 4 seconds, following address parameter) after line seizure, this function sends voice response message 1 and continues CNG detection.
- 2. If voice response 1 is sent and CNG detection is continued for 4 seconds but could not be detected, external ringer is sent to the externally installed phone.

- 3. When CNG is not detected for a given period (Default is 20 seconds. Changeable by address parameters), this function stops external ringer transmission and becomes fax reception after the voice response message 2 is sent.
- 4. This function detects OFF-HOOK of the external telephone during external ringer transmission only.
- 5. When OFF-HOOK of the external telephone is detected during external ringer transmission, the line is connected to the external telephone. Even if you use the telephone, you can manually switch to the fax reception after that.
- 6. When CNG is detected during the above-mentioned external ringer transmission, External ringer transmission is stopped and the fax reception starts.

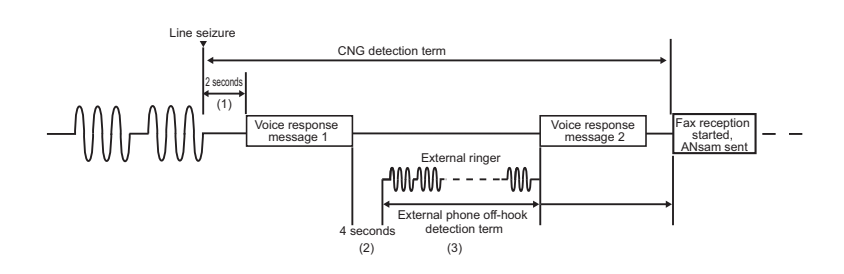

## (c) Related FP

| No. | FP                             | Meaning and purpose                                                                        | Address          | Value                                                               | Default           | Note                                                                                                    |
|-----|--------------------------------|--------------------------------------------------------------------------------------------|------------------|---------------------------------------------------------------------|-------------------|----------------------------------------------------------------------------------------------------|
| 1   | Tel-Fax switching              | TEL/FAX switching mode                                                                     | 0x0e0095<br>bit5 | 0: Disabled<br>1: Enabled                                           | 0                 | Those with a Administrator Settings                                                                                                    |
| 2   | RBT transmission<br>time       | RingBackTone signal<br>transmission time                                                   | 0x0e00fc         | unit: 1000 ms, HEX                                                  | 0x14 (20<br>sec.) | <ul> <li>A serviceman setting<br/>by address setting</li> <li>Those with a<br/>Administrator Settings</li> <li>30 sec. or less: 5 seconds</li> <li>30 sec. or more: 30<br/>seconds</li> </ul> |
| 3   | Tel-Fax switching<br>parameter | Time from vocal response<br>to RBT transmission (CNG<br>detection waiting time 2)          | 0x0e0095<br>bit7 | 0: 4 sec.<br>1: 2 sec.                                              | 0                 | A serviceman setting by<br>address setting                                                                                                    |
| 4   | Tel-Fax switching<br>parameter | Time from reception to<br>voice response<br>transmission (CNG<br>detection waiting time 1) | 0x0e0095<br>bit6 | 0: 2 sec.<br>1: 4 sec.                                              | 0                 |                                                                                                    |
| 5   | Tel-Fax switching<br>parameter | TEL/FAX switching ON<br>response details                                                   | 0x0e0095<br>bit3 | 0: Voice response + RBT<br>transmission<br>1: RBT transmission only | 0                 | Those with a Administrator Settings                                                                                                    |

## 12.2.2 F-code

- •
- F-code is a function to realize confidential transmission / bulletin board polling / relay transmission by using SUB, SEP and SID signals. To be more specific, a machine which can open "a box" on the memory is called "a F code compliant center machine" and a machine which . can access to a center machine by using the F code function is called "a F-code compliant machine." The center machine can have plural "boxes" and they are used as the confidential box, bulletin board box and relay box respectively.
- Function outline is as follows.

| Function                     | Outline                                                                                                    | Signals to be used |     |     | Use (Meaning)                                                                           | Required function                                                                                                    | Remark                                                        |
|------------------------------|----------------------------------------------------------------------------------------------------|--------------------|-----|-----|-----------------------------------------------------------------------------------------|----------------------------------------------------------------------------------------------------|---------------------------------------------------------------|
|                              |                                                                                                    | SUB                | SEP | SID |                                                                                         |                                                                                                    |                                                               |
| Confidential<br>transmission | Sent to the center machine<br>which opens a confidential<br>box by appointing the<br>confidential box No. (The<br>center machine has<br>memory reception to the<br>confidential box.) | 0                  | ×   |     | <ul> <li>SUB = Appointment of<br/>a confidential box</li> <li>SID = Password</li> </ul> | Registration = Message<br>adding                                                                                     | Each box No. =<br>Contents of a signal<br>(20 digits or less) |
| Bulletin<br>board polling    | By appointing a box No. in<br>the center machine which<br>opens a bulletin board,<br>contents are polled.                                                                             | ×                  | 0   | ×   | SEP = Appointment of a<br>bulletin board box                                            | <ul> <li>Registration =<br/>Message overwriting</li> <li>With a mode which is<br/>not deleted by polling.</li> </ul> |                                                               |
| Relay<br>transmission        | Requesting relay to the<br>relay machine which opens<br>a relay box (No.) in which a<br>broadcasting transmission<br>remote station is<br>registered.                                 | 0                  | ×   | 0   | <ul> <li>SUB = Appointment of<br/>a relay box (No.)</li> <li>SID = Password</li> </ul>  |                                                                                                    |                                                               |

• ○ = interact is required

 $\triangle$  = selectable

× = do not use

## (1) Signal format

## (a) Contents of signals

| Item / Signal Name   | SUB/SEP                                   | SID                    |
|----------------------|-------------------------------------------|------------------------|
| Characters           | 0 to 9 only (* and # must not be used.)   | • 0 to 9<br>• *<br>• # |
| Contents             | Box No.                                   | Password               |
| No. of digits        | Arbitrary between 1 and 20                |                        |
| Space between digits | Prohibited                                |                        |
| Others               | Impossible to designate more than one box |                        |

## (b) FIF (SUB/SEP/SID) common

• The last digit is left-justified. The remaining are filled with space (0x20)

eg.) 12345

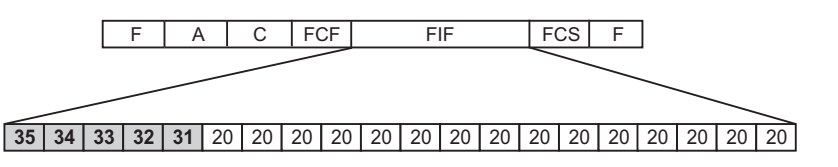

## (c) DIS/DTC/DCS bit condition

| Bit No. | Meaning                        | DIS/DTC                                                                                               | DCS                                  |
|---------|--------------------------------|----------------------------------------------------------------------------------------------------|--------------------------------------|
| 47      | Selective polling ability      | <ul> <li>DIS = ON when SEP reception is possible</li> <li>DTC = ON when SEP is transmitted</li> </ul> | 0: fixed                             |
| 49      | Sub address ability / function | ON when SUB reception is possible                                                                     | ON when SUB transmission is possible |
| 50      | Password / sender ID           | <ul> <li>DIS = ON when SID reception is possible</li> <li>DTC = ON when SID is transmitted</li> </ul> | ON when SID is transmitted           |

## (2) F-code confidential transmission

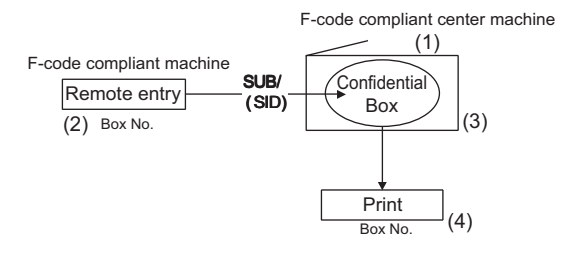

- 1. The confidential box is registered in the center machine.
  - · Registration of confidential box No. and name
  - Registration of communication password
  - Registration of box password
- 2. Transmission operation on the transmitting side
  - Specification of confidential box No.
- 3. Reception in the center machine
  - Automatic output of confidential communication report
- 4. Printing in the center machine
  - Output by entering an access protect No.

## (a) BOX specifications

| Confidential box No.             | <ul> <li>Represented by a nine digit number. Operationally between 1 and 999999999.</li> <li>You can not open the same box number as the bulletin board No. which has been already opened.</li> </ul> |
|----------------------------------|----------------------------------------------------------------------------------------------------|
| Communication password           | Possible to use.                                                                                                    |
| Confidential BOX name            | Possible to resister up to 20 characters.                                                                                                    |
| Erased at printing               | Erased on every page after output.                                                                                                    |
| Box password                     | Represented by eight digit number between 00000000 and 99999999.                                                                                                    |
| No. of files in confidential box | 100 files at the maximum including bulletin board.                                                                                                    |

## (b) Example of the protocol sequence

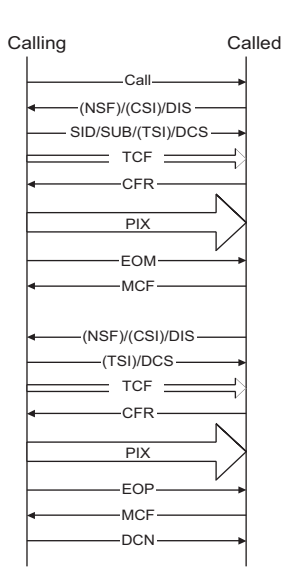

## (3) F-code bulletin board polling

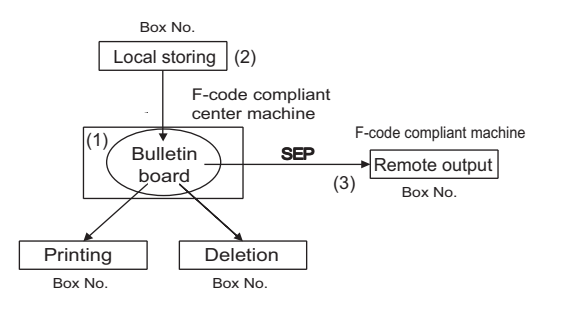

- Registration of the bulletin board box in the center machine
   Registration of the bulletin board No. and name
- 2. Storing documents in the bulletin board
- 3. Operations for polling reception on the compliant machine
  - Appointment of bulletin board No.

## (a) BOX specifications

| Bulletin board box No.                                 | <ul> <li>Represented by a nine digit number. Operationally between 1 and 999999999.</li> <li>You can not open the same box number as the confidential box which has been already opened.</li> </ul> |  |  |  |  |  |
|--------------------------------------------------------|----------------------------------------------------------------------------------------------------|--|--|--|--|--|
| Bulletin board password                                | No                                                                                                    |  |  |  |  |  |
| Bulletin board box name                                | <ul><li>Yes</li><li>Same number of characters as the confidential box</li></ul>                                                                                                    |  |  |  |  |  |
| Erased at printing                                     | Not erased when printed.                                                                                                    |  |  |  |  |  |
| Erased at polling                                      | Not erased when polled.                                                                                                    |  |  |  |  |  |
| Access protect No.                                     | No                                                                                                    |  |  |  |  |  |
| No. of document registration to the bulletin board box | Only once. If already exist, it is overwritten.                                                                                                    |  |  |  |  |  |

#### (b) Example of protocol sequence

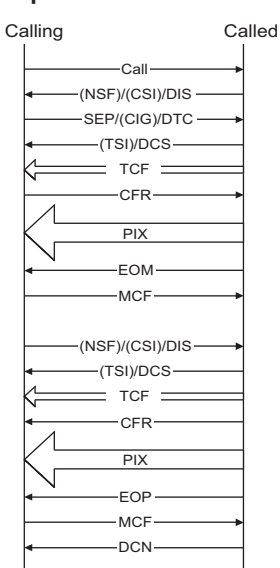

## (4) F-code relay transmission

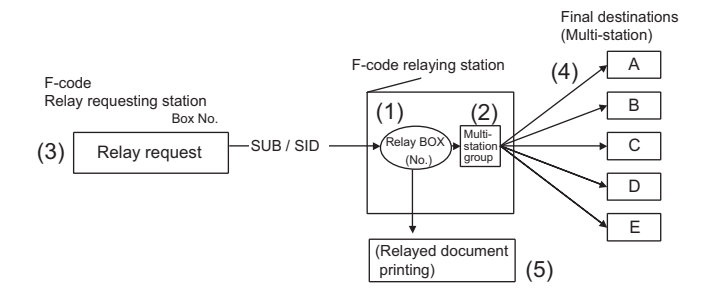

#### NOTE

- This machine is only relay requests and do not function as a relaying station.
- 1. The relay box is registered in the relaying station.
  - Registering relay box No., relay password and relay group No.
- 2. Registration of group
  - Registering final destinations in the group No.
- 3. Transmission operation in the relay requesting station
  - Instructs relay box no. and relay password.
- 4. Transmission to the final remote stations registered in the group
- 5. Possible to printed relayed documents on the relaying station (depends on the parameter setting)

#### (a) BOX specifications

| Relay box                             | Possible to register up to 5.                                                          |
|---------------------------------------|----------------------------------------------------------------------------------------|
| Relay box No.                         | Any box number that can range between 1 and 999999999                                  |
| Relay password                        | Any 8-digit number                                                                     |
| Relay BOX name                        | To be assignable                                                                       |
| Access protect No.                    | No                                                                                     |
| Final destination designation         | Possible only to register in the relay box by appointing the group.                    |
| File erasure after transfer           | Always erased                                                                          |
| Conditions to erase box by operations | Only when there are no files of received messages in the relay box, box can be erased. |

#### (b) Protocol sequence example

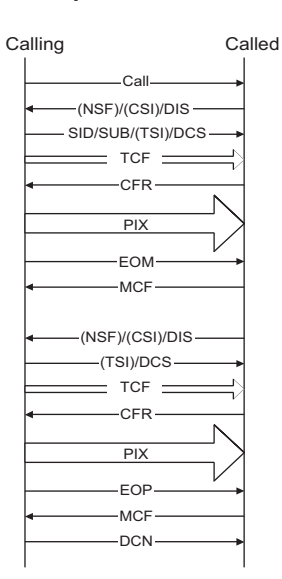

#### 12.2.3 Transmission function

#### (1) Original scan mode

• The original scan mode is roughly classified by the regular original scan and the irregular original scan.

| Regular original    | Irregular original | Mode selection  |
|---------------------|--------------------|-----------------|
| Normal mode         | Irregular mode     | Default setting |
| Mixed original mode |                    | Scan setting    |

#### (a) Scan mode default setting

• The scan mode can be set by [Service Mode] -> [FAX] -> [System] -> [Scan Setting]. The default is the irregular mode.

|                | Paper size detection    | Default                                                                                            | Frame erasure                          |
|----------------|-------------------------|----------------------------------------------------------------------------------------------------|----------------------------------------|
| Irregular mode | Trailing edge detection | Yes                                                                                                | Trailing edge erasure may not be done. |
| Normal mode    | DF paper size sensor    | Automatically selected when using the page related application function (book transmission, etc.). | Frame erasure of all sides             |

## 12.2.4 Reception function

#### (1) Reduction / division of reception

Parameters related to reduction / division are set on the [Administrator] -> [Fax Settings] -> [TX/RX Settings]. There are two parameters
as follows:

- [Min. Reduction for RX Print]: 96, 95, 94, ..., 87: a
- [Print Separate Fax Pages]: ON, OFF: b
- The reception recording mode is determined by the above-mentioned parameters, a and b.

#### (a) Auto reduction reception mode

- a = Don't care (except 100)
- b = OFF
- The received documents are automatically reduced in the range of 35 to 96 %.

#### (b) Page division recording reception mode

- a = 96, 95, ..., 87
- b = ON
- Documents are reduced to three reduction rate (90 %, 86 %, or 82 %) determined by the width of received documents and the selected recording paper. When they are still larger than a paper size, they are reduced to a value in "a" for the division recording.
  - 90% = Fixed value
  - + 86%, 82% = Reduction rate determined by the main scanning direction
- The paper selection and division are determined in accordance with the following figure.

## (c) Paper selected for division printing, magnification

#### A4S width at reception

| Original<br>length=Receive<br>d original<br>size*(1/a) | Optimum |            | Selected paper size / Division operation |            |            |            |            |            |            |  |
|--------------------------------------------------------|---------|------------|------------------------------------------|------------|------------|------------|------------|------------|------------|--|
|                                                        | paper   | Priority 1 | Priority 2                               | Priority 3 | Priority 4 | Priority 5 | Priority 6 | Priority 7 | Priority 8 |  |
| 152 mm or less                                         | A5      | A5/a %     | A5S/69 %                                 | A4S/a %    | A4/a %     | B5S/84 %   | B5/a %     | B4/a %     | A3/a %     |  |
| 153 to 311 mm                                          | A4S     | A4S/a %    | A4/a %                                   | B4/a %     | A3/a %     | -          | -          | -          | -          |  |

| Original                                   | Optimum |            | Selected paper size / Division operation |            |            |            |            |            |            |  |
|--------------------------------------------|---------|------------|------------------------------------------|------------|------------|------------|------------|------------|------------|--|
| length=Receive<br>d original<br>size*(1/a) | paper   | Priority 1 | Priority 2                               | Priority 3 | Priority 4 | Priority 5 | Priority 6 | Priority 7 | Priority 8 |  |
| 312 to 384 mm                              | B4      | B4/a %     | B5/a %                                   | B5S/84 %   | A3/a %     | A4/a %     | A4S/a %    | -          | -          |  |
| Over 384 mm                                | A3      | A3/a %     | A4/a %                                   | B5S/84 %   | -          | -          | -          | -          | -          |  |

• a : Set magnification

#### B4 width at reception

| Original                                   | Optimum |            |            | Selec      | ted paper size | / Division ope | eration    |            |            |
|--------------------------------------------|---------|------------|------------|------------|----------------|----------------|------------|------------|------------|
| length=Receive<br>d original<br>size*(1/a) | paper   | Priority 1 | Priority 2 | Priority 3 | Priority 4     | Priority 5     | Priority 6 | Priority 7 | Priority 8 |
| 189 mm or less                             | B5      | B5/a %     | B5S/71 %   | B4/a %     | A4S/82 %       | A4/a %         | A3/a %     | -          | -          |
| 189 to 384 mm                              | B4      | B4/a %     | B5/a %     | B5S/71 %   | A3/a %         | A4/a %         | A4S/82 %   | -          | -          |
| Over 384 mm                                | A3      | A3/a %     | A4/a %     | A4S/82 %   | -              | -              | -          | -          | -          |

• a : Set magnification

#### A3 width at reception

| Original                                   | Optimum | Selected paper size / Division operation |            |            |            |            |            |            |            |
|--------------------------------------------|---------|------------------------------------------|------------|------------|------------|------------|------------|------------|------------|
| length=Receive<br>d original<br>size*(1/a) | paper   | Priority 1                               | Priority 2 | Priority 3 | Priority 4 | Priority 5 | Priority 6 | Priority 7 | Priority 8 |
| 219 mm or less                             | A4      | A4/a %                                   | A4S/69 %   | B4/85 %    | A3/a %     | -          | -          | -          | -          |
| Over 219 mm                                | A3      | A3/a %                                   | A4/a %     | A4S/69 %   | -          | -          | -          | -          | -          |

• a : Set magnification

#### (2) Cassette / paper selection

- The cassette and paper selection is performed by using two parameters of the [Administrator] -> [Fax Settings] -> [TX/RX Settings].
  - [Print Paper Selection]: Auto Select, Fixed Size, Priority Size: a
  - [Paper Tray Setting]: Auto, Tray 1, Tray 2, Tray 3 and Tray 4: b
- NOTE
  - When "b" is fixed to tray 1, 2, 3 or 4, "a" becomes invalid.
  - Only when "b" is set to Auto, "a" becomes valid.
  - Only A3, B4 and A4 sizes can be selected for the fixed size and preferential size modes.
  - Bypass cannot be specified as fix-tray.
  - Page dividing function becomes invalid when the tray is fixed.

#### (3) Compulsory memory reception

The function to enable to print out by operations without printing out documents at reception in the FAX communications.

#### (a) Related settings

#### **Compulsory memory reception function**

- Set in the [Service Mode] -> [FAX] > [System] -> [Display Setting].
- When this setting is set to "OFF", display and actions related to the Compulsory memory reception are not performed. In addition, you can not perform operations. If this setting is not set, the following Compulsory memory reception function used is also set to disabled.

#### Compulsory memory reception function use

- Set in the [Administrator] -> [Fax Settings] -> [Function Setting] -> [RX Data Operation Setting] -> [Memory RX Setting].
- When this setting is set to "NO", the compulsory memory reception actions are not performed at reception. In addition, you can not display, erase and print the compulsory memory reception documents. The compulsory memory reception documents are displayed on the main menu irrelevant to this setting.

## Compulsory memory reception password

- Within eight digits (0 to 9)
- Set in the [Administrator] -> [Fax Settings] -> [Function Setting] -> [RX Data Operation Setting] -> [Memory RX Setting].
- This setting is required to display, delete or print the compulsory memory reception documents.

#### (b) Operation

#### Necessary conditions for this function

• When there is the compulsory memory reception function, and it is used, the compulsory memory reception action is performed.

#### Line seizure

 It is possible to receive up to 500 compulsory memory reception jobs including the normal reception and the substitute reception. When 500 compulsory memory reception jobs are received, machine will not catch the line. (Except the case that the polled transmission documents and bulletin board documents are registered.)

#### Reception

- When the reception is performed in the compulsory memory reception mode, printing is not performed even with recording paper and the reception is performed in memory as the compulsory memory reception documents.
- The same as in the polled reception and manual reception.
- · The auto forwarding setting is neglected in this mode, and the compulsory memory reception is performed.

• When SUB is received, related applications will start.

## Setting change

- When there are received compulsory memory reception documents, even if the compulsory memory reception setting is set to invalid in the utility mode, the compulsory memory reception file is not printed.
- For printing, the compulsory memory reception setting is required to be set to "ON."

## (4) Closed reception (Junk FAX)

• The closed reception function used only at the time of the reception by using the F-code SID signal.

NOTE

• You can not use this function with the F-code communications.

## (a) Closed reception function

• Set in the [Service Mode] -> [FAX] > [System] -> [Display Setting].

### (b) Closed reception function use

- Set in the [Administrator] -> [Fax Settings] -> [Function Setting] -> [Closed Network RX].
- When this setting is set to "No", the closed reception actions are not performed at reception.

#### (c) Closed reception password

- Four digits (0 to 9)
- Set in the [Administrator] -> [Fax Settings] -> [Function] -> [Closed Network RX].

## 13. AU-102 13.1 Configuration

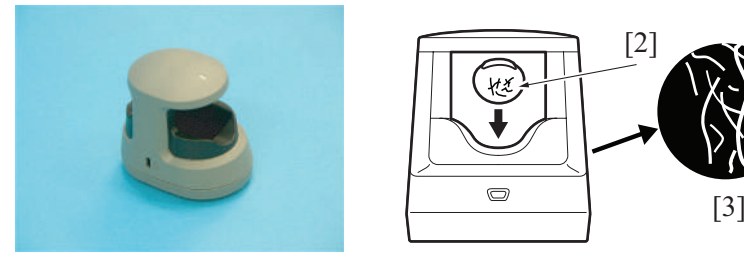

[1]

| [1] | Authentication unit (AU-102) | [2] | Finger |
|-----|------------------------------|-----|--------|
| [3] | Vein image                   | -   | -      |

## 13.2 Operation

- A finger vein pattern is used for personal identification.
  Vein patterns are inside the body and cannot be visually recognized. This makes vein patterns extremely difficult to forge or falsify. The
- vein pattern authentication system can provide high security. With ultra-red LED radiation, a finger vein pattern is captured by camera and its image is created. The vein pattern image is registered and ٠ a person can be identified if the person's vein pattern matches the registered one at the time of user authentication.

# 14. AU-201S

## 14.1 AU-201S

## 14.1.1 Configuration

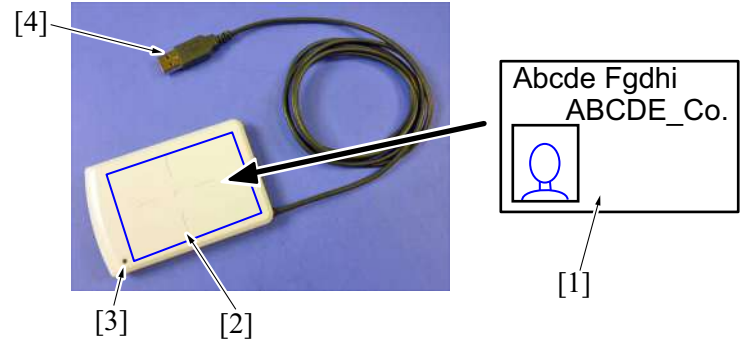

| [1] | Non-contact IC card | [2] | Read-write area        |
|-----|---------------------|-----|------------------------|
| [3] | Status LED          | [4] | USB connector (Type-A) |

## 14.1.2 Operation

Place the non-contact IC card on the authentication device to read and write data.
Displays the operational status via LEDs on the unit.
Yellow-green light glows: Normal operation.
Red light or orange light is on: Unit is experiencing an issue.

## 14.1.3 Specifications

| Communication Type                                                                                                    | TypeA/Mifare                                                                                                    | ТуреВ                                                  | FeliCa                         |
|----------------------------------------------------------------------------------------------------|----------------------------------------------------------------------------------------------------|--------------------------------------------------------|--------------------------------|
| Communication Speed                                                                                                    | 106 Kbps                                                                                                    | 106 kbps, 212 kbps, 424 kbps                           | 212 kbps, 424 kbps             |
| Authentication Function                                                                                                    | Mifare Crypt                                                                                                    | -                                                      | DES, AES                       |
| Compatible IC cards                                                                                                    | <ul> <li>Non-contact IC cards<br/>compliant with ISO14443<br/>Type A</li> <li>Non-contact IC cards<br/>compliant with TN2 (SEE55R)</li> </ul> | Non-contact IC cards compliant<br>with ISO14443 Type B | FeliCa card                    |
| nter-terminal Communication Inter-terminal communication compliant with ISO18092 (communication speed: 106, 212, and 424 kbp |                                                                                                    |                                                        | speed: 106, 212, and 424 kbps) |

## 15. EK-608/EK-609

## 15.1 EK-608

## 15.1.1 Configuration

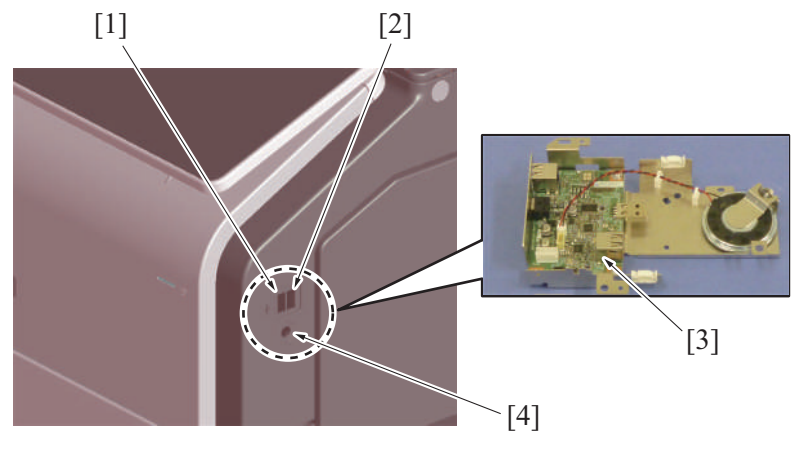

| [1] | USB terminal (extension)   | [2] | USB terminal (standard)        |
|-----|----------------------------|-----|--------------------------------|
| [3] | Local Interface Kit EK-608 | [4] | Voice guidance output terminal |

## 15.1.2 Operation

- The document can be printed directly from, or saved in, the USB memory.
- · Connecting the USB keyboard (dealer option: overseas market only) will permit keyboard input.
- To use the voice guidance function, i-Option LK-104 is required.

## 15.2 EK-609

## 15.2.1 Configuration

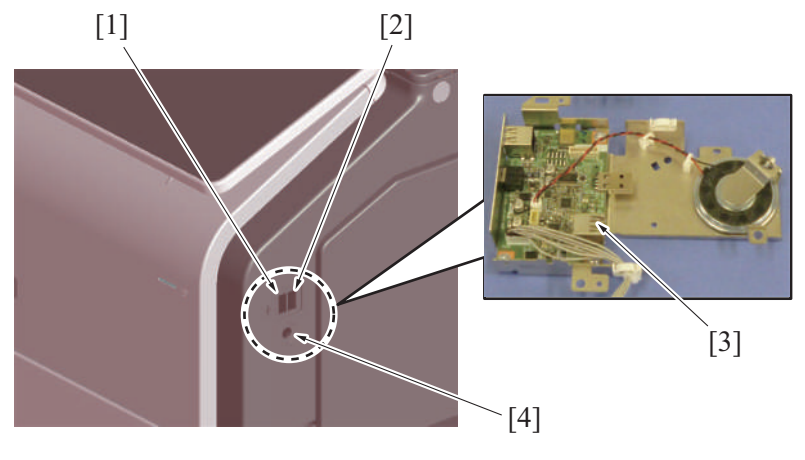

| [1] | USB terminal (extension)   | [2] | USB terminal (standard)        |
|-----|----------------------------|-----|--------------------------------|
| [3] | Local Interface Kit EK-609 | [4] | Voice guidance output terminal |

## 15.2.2 Operation

- The document can be printed directly from, or saved in, the USB memory.
- · Connecting the USB keyboard (dealer option: overseas market only) will permit keyboard input.
- The local interface kit is mounted when the voice guidance function, and functions interacting with the portable phone or PDA (Personal Digital Assistant), compatible with Bluetooth, are to be used. It has a built-in speaker and Bluetooth communication receiver.
- To use the voice guidance function, i-Option LK-104 is required.

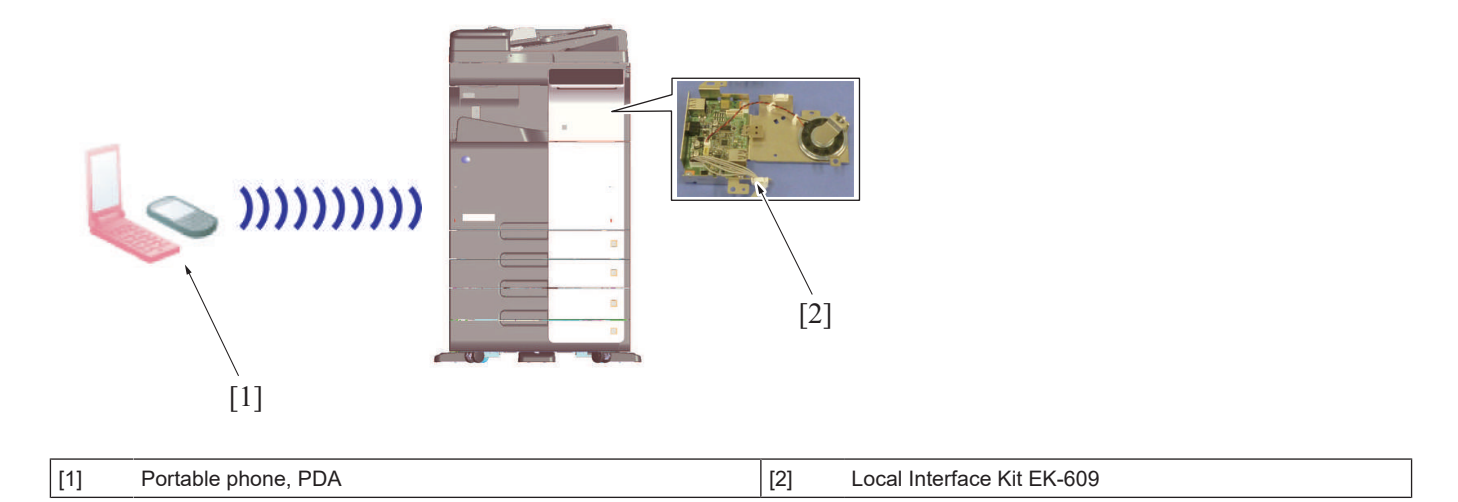

## 16. SC-509

## 16.1 Configuration

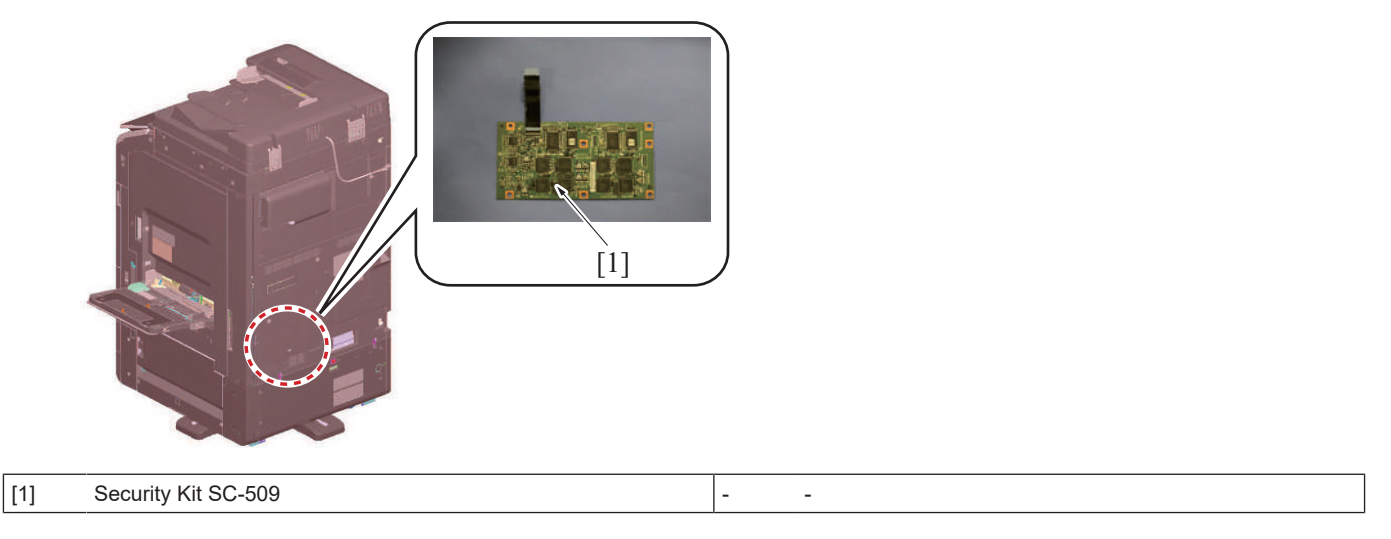

## 16.2 Operation

- The security kit offers the copy guard (copy prohibited) and password copy functions in addition to the copy protect function. The copy guard security pattern or password copy security pattern printed on the original, is detected to thereby prevent unauthorized copies from being produced.
- The copy guard security pattern and password copy security pattern can be detected only by the Konica Minolta machine mounted with the copy guard and password copy functions.

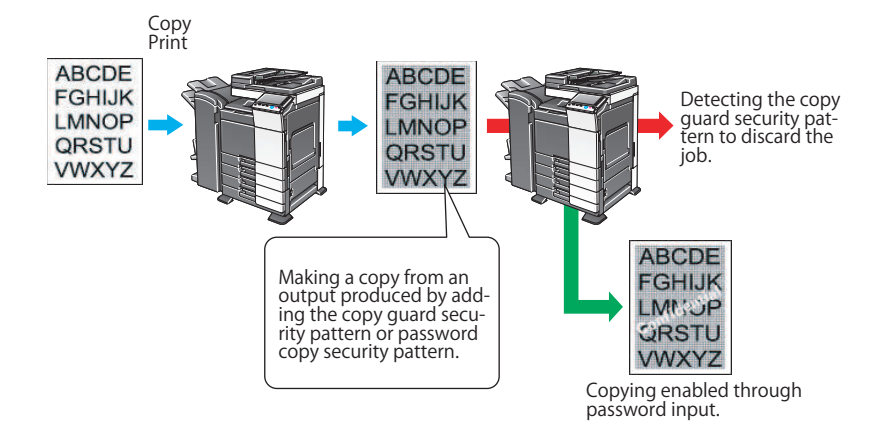

## 17. UK-221

## **17.1 CONFIGURATION**

17.1.1 Mounting position

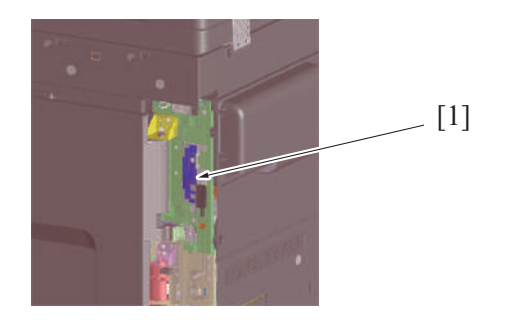

| [1] Upgrade kit (UK-221) |  |
|--------------------------|--|
|--------------------------|--|

## **17.2 OPERATION**

## 17.2.1 Outline

When the upgrade kit is installed, the following functions can be added.

- By connecting the main body as a wireless LAN adapter to a wireless LAN access point connected to the LAN environment, a job can be ٠ executed. The main body can be connected to both a wireless LAN environment and a LAN environment. (Wireless Only, Wired+Wireless (Secondary Mode))
- Direct communication between the main body and the mobile device (Android device, iOS device or Wi-Fi support devices) will be enabled. • (Wired+Wireless (Primary Mode), Wired+Wireless (Wi-Fi Direct))
- Even when the main body is on standby state in "ErP Auto Power Off mode", the main body can be started from a client to execute a job. • Basic concept of connection

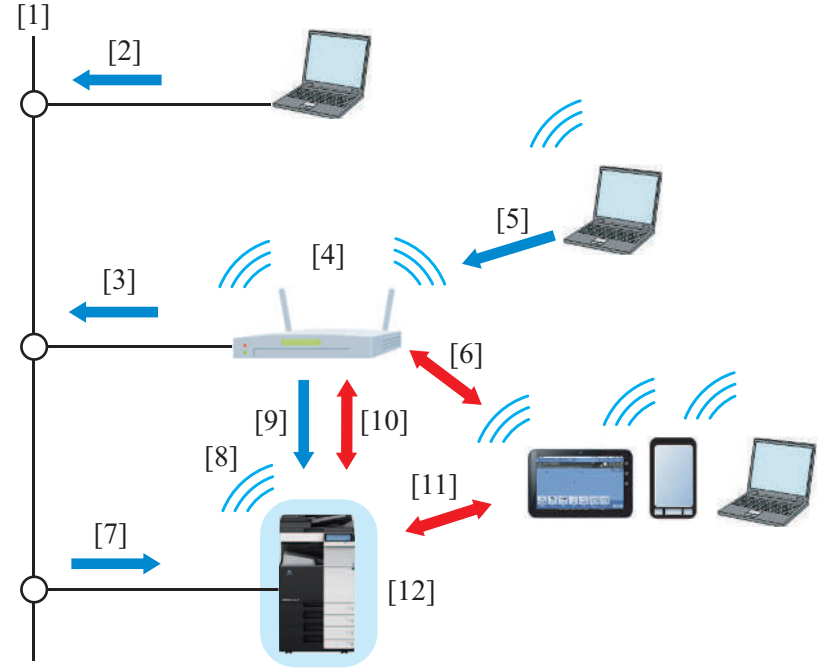

| [1] | LAN environment                                                  | [2]  | Job received from a PC connected to the LAN environment                                                                                                    |
|-----|------------------------------------------------------------------|------|----------------------------------------------------------------------------------------------------|
| [3] | Job received via the wireless LAN access point                   | [4]  | Wireless LAN access point connected to the LAN environment                                                                                                    |
| [5] | Job received from a PC connected to the wireless LAN environment | [6]  | Communication with a mobile device connected to the<br>wireless LAN environment*1                                                                                                    |
| [7] | Job received from the main body via the LAN                      | [8]  | <ul> <li>Communication with the wireless LAN access point<br/>(Wireless Only, Wired+Wireless (Secondary Mode))</li> <li>Enabled communication with a mobile device (Wired<br/>+ Wireless (Primary Mode), Wired + Wireless (Wi-Fi<br/>Direct))</li> </ul> |
| [9] | Job received from the main body via the wireless LAN             | [10] | Communication via the wireless LAN access point<br>connected to a mobile device (Android device, iOS device,<br>or Wi-Fi support devices)                                                                                                    |

| [11] Direct communicatio<br>Wireless (Primary M | n with a mobile device (Wired +<br>ode), Wired + Wireless (Wi-Fi Direct)) | [12] | Main body (on startup) |
|-------------------------------------------------|---------------------------------------------------------------------------|------|------------------------|

#### NOTE

- To use the upgrade kit, the following settings are required. [Service Mode] -> [Network Settings] -> [2nd Network Setting]
- The "Interface structure" includes the following five patterns. These patterns can be selected depending on the connection environment of the main body. [Se

|                        | -              |                         |                    |           |
|------------------------|----------------|-------------------------|--------------------|-----------|
| rvice Mode] -> [Networ | k Settings] -> | [2nd Network Setting]-> | [Network Interface | Settings] |

| No. | Network Interface Settings      | Connection environment of main body                                                                                                    |  |
|-----|---------------------------------|----------------------------------------------------------------------------------------------------|--|
| 1   | Wired Only                      | Use when the main body is connected only to a LAN environment.                                                                                                    |  |
| 2   | Wireless Only                   | Jse when the main body is connected only to a wireless LAN environment.                                                                                                    |  |
| 3   | Wired+Wireless (Secondary Mode) | Use when the main body is connected to both a LAN environment and a wireless LAN environment.                                                                                                    |  |
| 4   | Wired+Wireless (Primary Mode)   | <ul> <li>Use when the main body is connected to both a LAN environment and a wireless LAN environment.</li> <li>The main body is used as a wireless LAN access point (Primary Mode).</li> </ul>                                                                                                    |  |
| 5   | Wired+Wireless (Wi-Fi Direct)   | <ul> <li>Use when the main body is connected to both a LAN environment and a wireless LAN environment.</li> <li>The main body is used as a wireless LAN access point.</li> <li>With this mode, a mobile device (excluding iOS) can be connected to Wi-Fi Direct authentication devices easily.</li> </ul> |  |

#### 17.2.2 2nd network interface structure

## (1) Wired Only

- Use when the machine is connected only to a LAN environment. (Initial setting)
- The LAN line is the main line.

#### (a) Operation

• To execute a job received from a client via the LAN.

Basic concept of connection

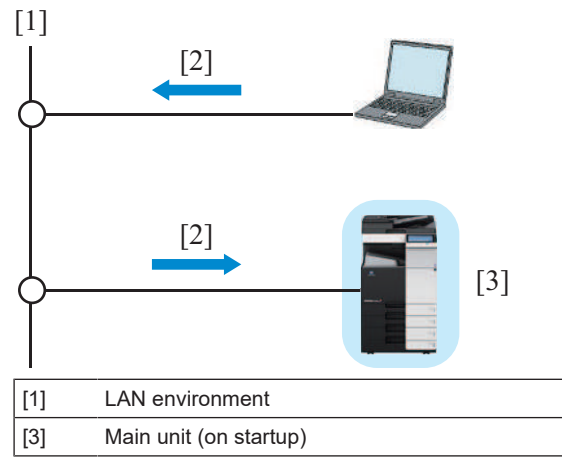

## (2) Wireless Only

- Use when the machine is connected only to a wireless LAN environment.
- The wireless LAN line is the main line.

#### (a) Operation

- · To execute a job received from a client via the wireless LAN access point.
  - To execute a job received from a PC connected to the LAN.
  - To execute a job received from a PC connected to the wireless LAN. •
  - To execute a job received from an Android device or iOS device (called mobile device hereafter) connected to the wireless LAN. NOTE

[2]

Job

-

- A wireless communication is performed between the machine and a client via the wireless LAN access point.

Basic concept of connection

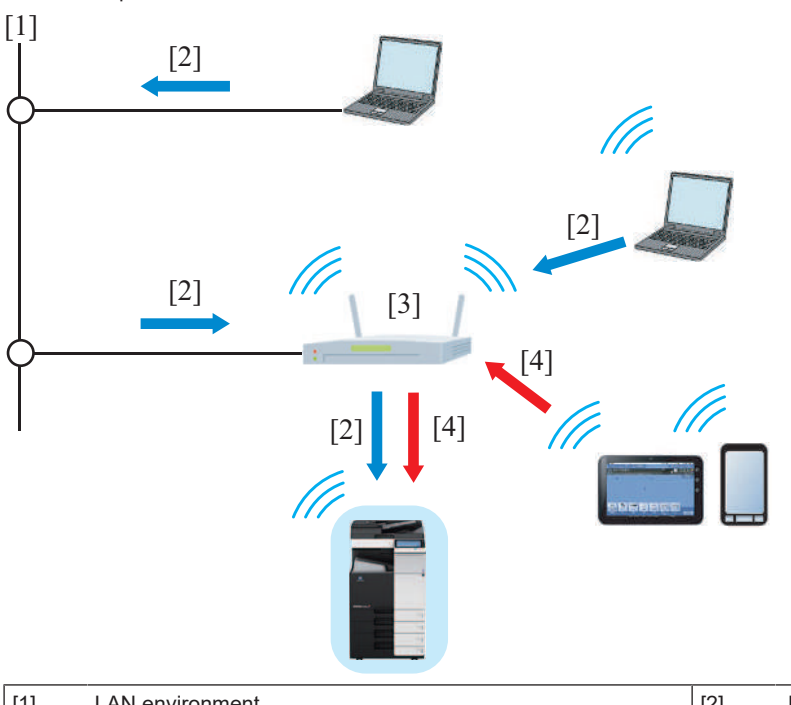

| [1] | LAN environment           | [2] | Job received from a PC            |
|-----|---------------------------|-----|-----------------------------------|
| [3] | Wireless LAN access point | [4] | Job received from a mobile device |

#### (3) Wired+Wireless (Secondary Mode)

- Use when the machine is connected to both a LAN environment and a wireless LAN environment.
- The LAN line is the main line, and the wireless LAN line is the sub line.

#### (a) Operation

- To execute a job received from a client via the LAN.
  - To execute a job received from a PC connected to the LAN.
  - To execute a job received from a PC connected to the wireless LAN.
- To execute a job received from an Android device or iOS device (called mobile device hereafter) connected to the wireless LAN.
- · To execute a job from a client via the wireless LAN access point.
  - To execute a job received from a PC connected to the LAN.
  - To execute a job received from a PC connected to the wireless LAN.
  - To execute a job received from an Android device or iOS device (called mobile device hereafter) connected to the wireless LAN.

#### NOTE

## • A communication is performed between the machine and the mobile device via the LAN and wireless LAN access point.

Basic concept of connection

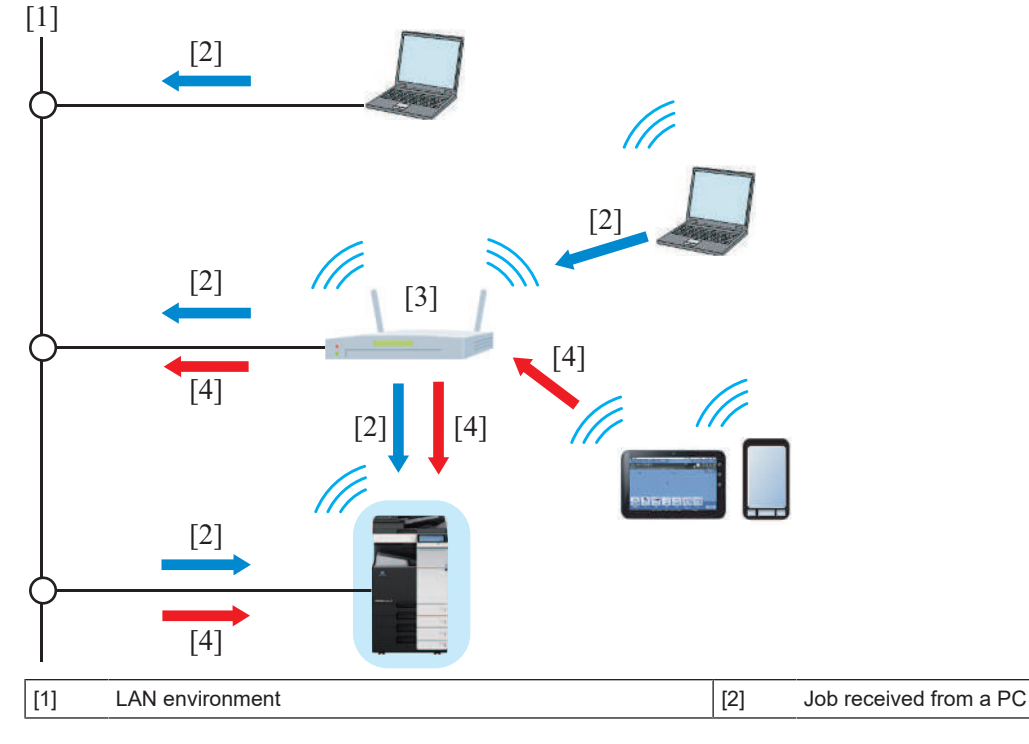

| [3] | Wireless LAN access point | [4] | Job received from a mobile device |
|-----|---------------------------|-----|-----------------------------------|
| [0] |                           | [1] |                                   |

## (4) Wired+Wireless (Primary Mode)

- Use when the machine is connected to both a LAN environment and a wireless LAN environment.
- The LAN line is the main line, and the wireless LAN line is the sub line.
- The machine is used as a wireless LAN access point.
- During startup of the machine, perform wireless LAN communication between the machine and the mobile device (Android device, iOS device, or devices supporting Wi-Fi) without via wireless LAN access point.

#### (a) Operation

- To execute a job received from a client via the LAN.
  - To execute a job received from a PC connected to the LAN.
  - To execute a job received from a PC connected to the wireless LAN.
- To execute a job received from a mobile device through a wireless communication.

#### Basic concept of connection

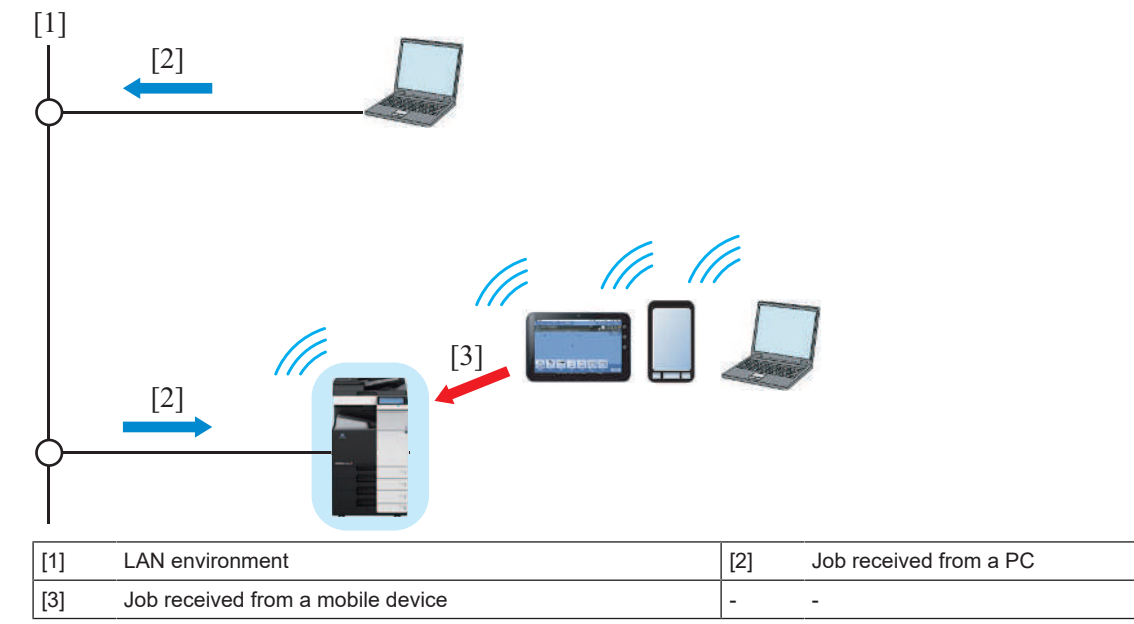

#### (5) Wired+Wireless (Wi-Fi Direct)

- This mode performs same control as that with Wired+Wireless (Primary Mode).
- · When connected to devices supporting Wi-Fi Direct authentication, connection without settings of SSID and password is enabled.

#### 17.2.3 Operation on ErP Auto Power Off mode

- On ErP Auto Power Off mode, the sub power supply turns off, so that the power consumption is controlled. Touching the power key to start the main body.
- When the main unit on which the upgrade kit is not installed, is switched to ErP Auto Power Off mode, the operations such as receiving data, receiving fax, reading original, printing and so on cannot be executed.
- When the upgrade kit is installed, ErP Auto Power Off mode can be released remotely (by starting up the main body). [Administrator] -> [Network] -> [Wireless Network Setting]

Diagram of standby state in "ErP Auto Off mode" of the main body

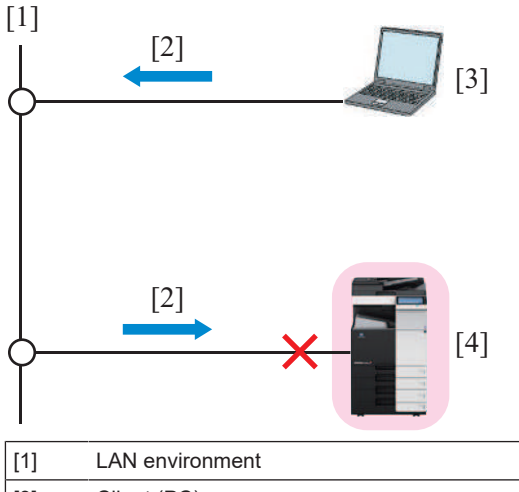

| [1] | LAN environment | [2] | Print job                                         |
|-----|-----------------|-----|---------------------------------------------------|
| [3] | Client (PC)     | [4] | Main body (on standby in ErP Auto Power Off mode) |

# (1) Wired+Wireless (Secondary Mode) NOTE

- To awake from the ErP Auto Power Off mode, select [Awake with ARP + Unicast Communication].
- 1. The machine waits for a startup indication that is sent via the wireless LAN communication.
- 2. Receive a startup command from a client via the wireless LAN communication without via the wireless LAN access point to start up the machine.
  - Receiving a startup indication from a PC to start up the main unit.

• Receiving a communication from a mobile device to start up the main unit.

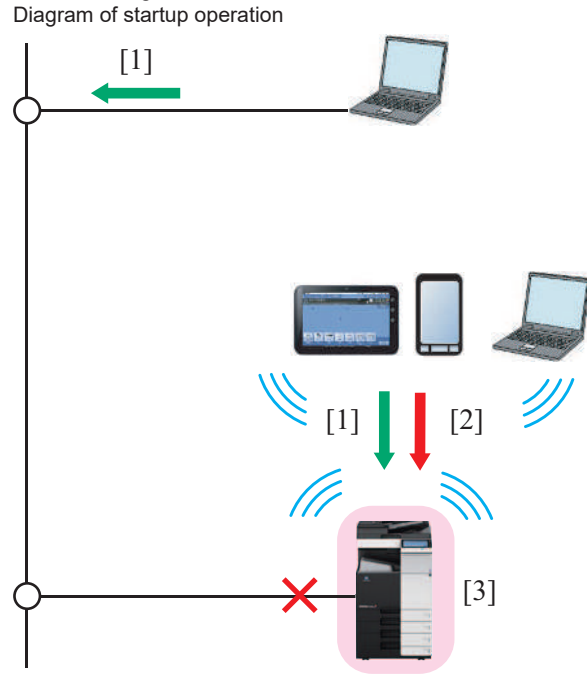

[1] Startup indication \*1

- [2] Job received from a mobile device
- [3] Machine (on startup)
- \*1: To execute a print job, [Wake-On-Lan setting] is required to configure at [Initial settings] of a printer driver.
- 3. After the machine starts up, execute a job that is received from a client.
  - Execute a job received from a PC via the LAN.
  - Execute a job received from a PC via the wireless LAN communication.
  - Execute a job received from a mobile device via the wireless LAN communication.

Diagram of operation after startup

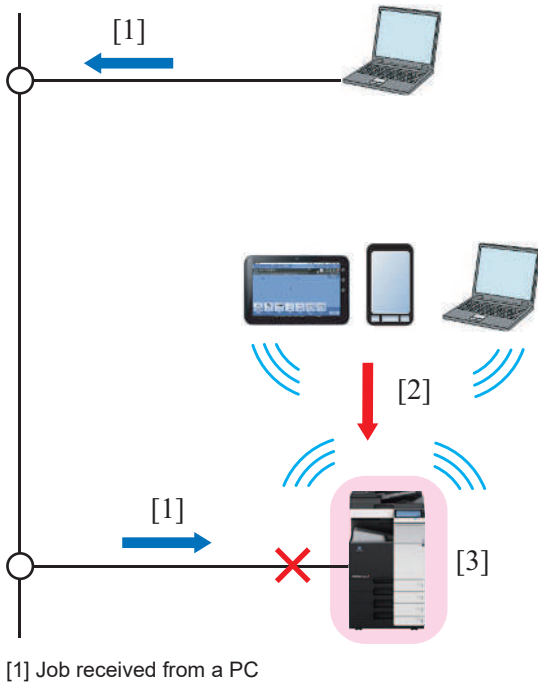

[1] Job received from a PC[2] Job received from a mobile device

[3] Machine (after startup)

(2) Wired+Wireless (Primary Mode), Wired+Wireless (Wi-Fi Direct) NOTE

- To awake from the ErP Auto Power Off mode, select [Awake with ARP + Unicast Communication].
- 1. The main body waits for a startup indication sent via the wireless LAN communication.

- 2. Receiving a startup indication from a client via the wireless LAN communication without via the wireless LAN access point to start up the main body.
  - Receiving a startup indication from a PC to start up the main body.
  - Receiving a communication from a mobile device to start up the main body.
  - Diagram of startup operation

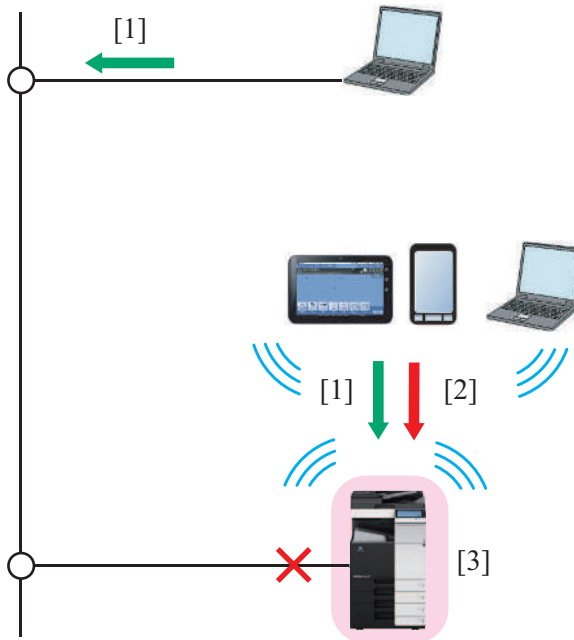

- [1] Startup indication (\*1)
- [2] Job received from a mobile device
- [3] Main body (on startup)

• \*1: To execute a print job, [Wake-On-Lan Settings] is required to be configured at [Settings] of a printer driver.

3. After starting up the main body, execute a job received from a client.

• Execute a job received from a PC via the LAN.

• Execute a job received from a mobile device through a direct wireless LAN communication.

Diagram of operation after starting up the main body

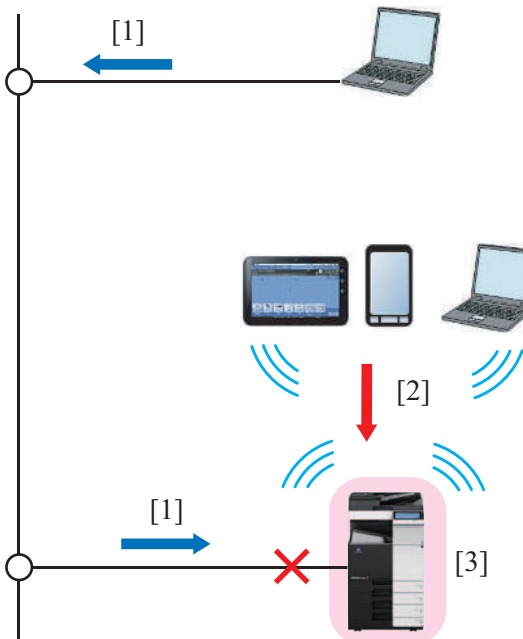

- [1] Job received from a PC
- [2] Job received from a mobile device
- [3] Main body (on startup)
  - After starting up the main body, the wireless LAN communication between the main body and the wireless LAN access point will be completed.

#### (3) Setting for printer driver

• To execute a print job, property settings are required for the printer driver to start up the main unit from ErP Auto Power Off mode.

#### (a) Setting procedure

1. Open the property window of the printer.

| -                 | KONICA MINOLTA   | SeriesPCL      |       |           |          |
|-------------------|------------------|----------------|-------|-----------|----------|
| Location:         |                  |                |       |           |          |
| Comment:          |                  |                |       |           |          |
| M <u>o</u> del: k | ONICA MINOLTA    | SeriesPCL      |       |           |          |
| Features          |                  |                |       |           |          |
| Color: Yes        |                  | A0<br>A1<br>A2 |       |           |          |
| Double-sided      | : Yes            |                |       |           | <u> </u> |
| Staple: No        |                  |                |       |           |          |
| Speed: 36 ppr     | n                | A3             |       |           |          |
| Maximum res       | olution: 600 dpi | A4             |       |           | *        |
|                   | Pr               | eferences      | Print | Test Page |          |
|                   |                  |                |       |           |          |

2. Select the [Initial settings] tab, and select [Wake-On-Lan setting].

| PCL Properties                                                              | ×    |
|-----------------------------------------------------------------------------|------|
| General Sharing Ports Advanced Color Management Security Configure Settings |      |
| Cutput Method] when printing is preserved                                   |      |
| Share Overlay File(s) Shared Folder Settings                                |      |
| Authentication Settings                                                     |      |
| Secure Print Settings                                                       |      |
| My Tab Settings                                                             |      |
| Wake-On-Lan Settings                                                        |      |
| Save Custom Size                                                            |      |
| OK Cancel Apply                                                             | Help |

3. Select the [Awake before print from Power Saving Mode] check box.

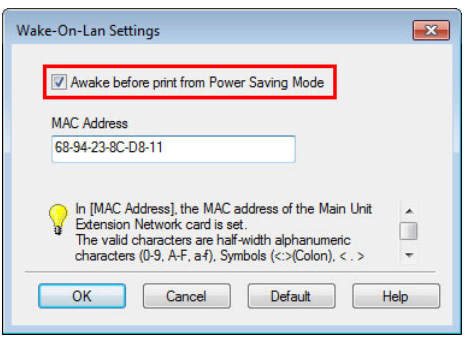

## 18. IM-102

## 18.1 Intelligent media sensor

- With the intelligent media sensor (IM-102) being installed, it is possible to detect the paper kind of the feeding paper.
- The intelligent media sensor is equipped with the sensor for detecting the envelope and the sensor for detecting the basis weight.

## Configuration

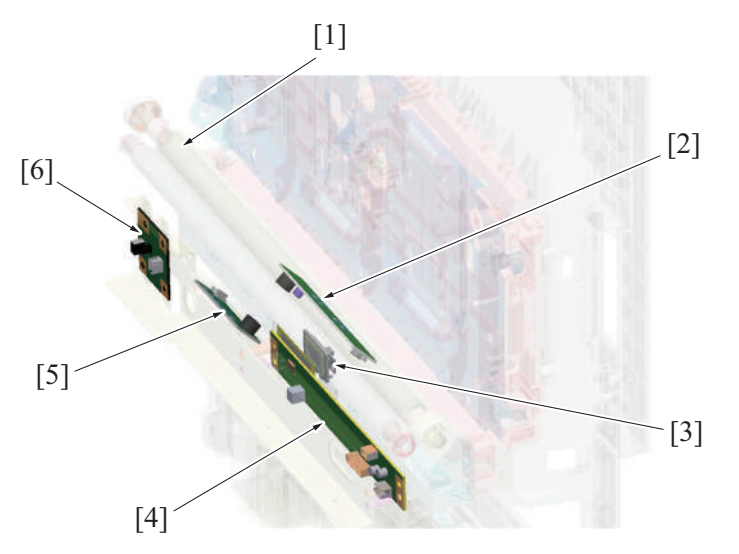

| [1] | Registration roller                              | [2] | Envelope detection board/RX (ENVDB/RX)           |
|-----|--------------------------------------------------|-----|--------------------------------------------------|
| [3] | Paper basis weight detection board/TX (PBWDB/TX) | [4] | Paper basis weight detection board/RX (PBWDB/RX) |
| [5] | Envelope detection board/TX (ENVDB/TX)           | [6] | Envelope detection relay board (ENVDRB)          |

## Basis weight detection mechanism

- There is a source of light on the paper basis weight detection board/TX, and white light is irradiated to the paper.
- The white light is penetrated the paper by part, and reaches the photodiode installed on the paper basis weight detection board/RX.
- There is a source of RGB light on the paper basis weight detection board/RX, and RGB light is irradiated to the paper.
- The RGB light reflects the paper, and reaches the photodiode installed on the paper basis weight detection board/RX.
- The basic weight of the feeding paper is decided according to the value of white light and RGB light that the photodiode detected.

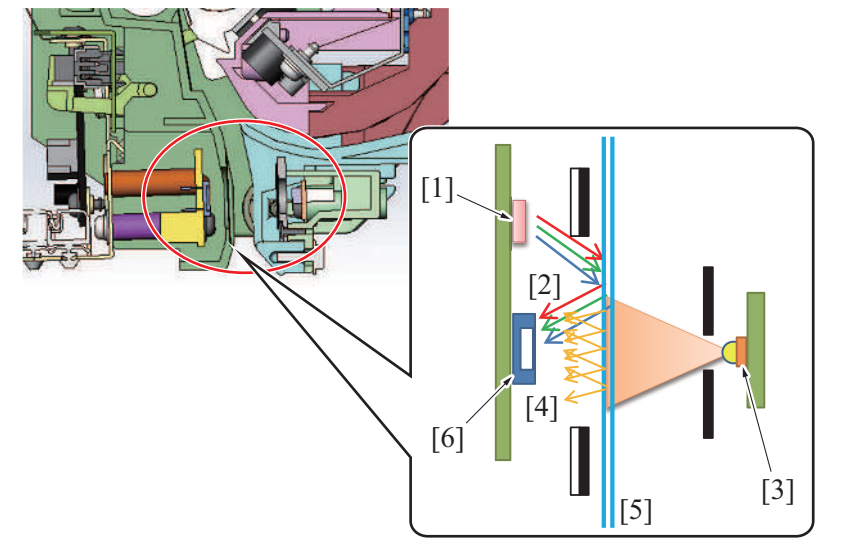

| [1] | Source of RGB light   | [2] | Reflected RGB light    |
|-----|-----------------------|-----|------------------------|
| [3] | Source of white light | [4] | Penetrated white light |
| [5] | Feeding paper         | [6] | Photodiode             |

#### Envelope detection mechanism

- Papers come into contact with ultrasonic waves that are transmitted from the envelope detection board/TX. The ultrasonic waves are received on the envelope detection board/RX.
- The ultrasonic waves attenuate due to the air layer between papers when the paper kind is envelope.
- The voltage at the receiver is checked. A determination of envelope is made if the voltage is the same as or less than a predetermined value.

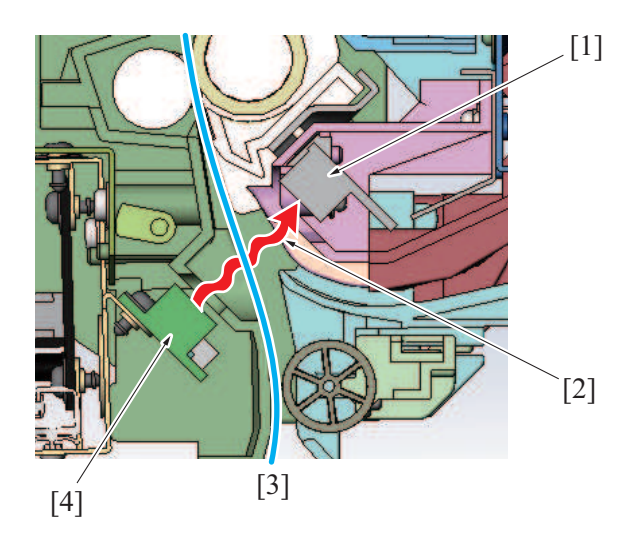

| [1] | Envelope detection board/RX (ENVDB/RX) | [2] | Ultrasonic waves                       |
|-----|----------------------------------------|-----|----------------------------------------|
| [3] | Feeding paper                          | [4] | Envelope detection board/TX (ENVDB/TX) |

## 19. EM-908

## **19.1 CONFIGURATION**

Base board (BASEB)

- The Expanded Memory Unit EM-908 is mounted on the CPU board.By mounting the EM-908, it can be used as an internal storage of 1 TB.

## [3]

[3]

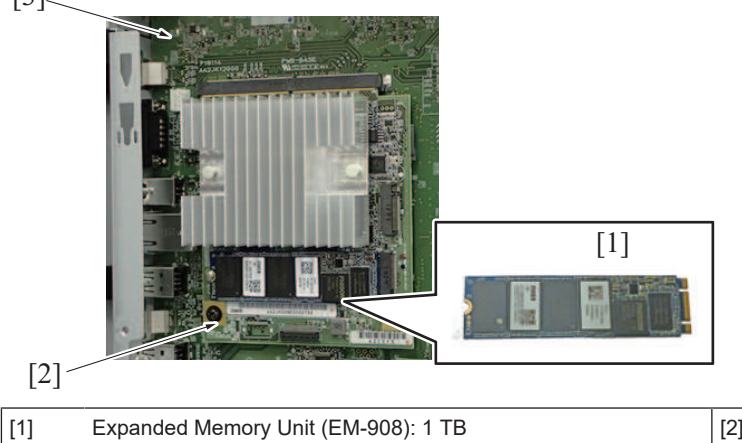

| [2] | CPU board (CPUB) |
|-----|------------------|
| -   | -                |

| List of drive rollers and sensors (paper path) |         |                                         |                                |         |                              | No.                              | Section                  | Roller name                                                            | Drive power source                                          |
|------------------------------------------------|---------|-----------------------------------------|--------------------------------|---------|------------------------------|----------------------------------|--------------------------|------------------------------------------------------------------------|-------------------------------------------------------------|
|                                                |         |                                         |                                |         |                              | 1                                |                          | Document pick-up roller                                                | document feed motor (M2)                                    |
|                                                |         |                                         |                                |         |                              | 2<br>3<br>4                      | DF                       | Document feed roller. Document separation roller                       | document feed motor (M2)                                    |
|                                                |         |                                         |                                |         |                              |                                  |                          | Registration roller                                                    | registration motor (M3)                                     |
|                                                |         |                                         |                                |         |                              |                                  |                          | Document reading roller 1 roll                                         | document reading motor (M1)                                 |
|                                                |         |                                         |                                |         |                              | 5                                |                          | Document reading class cleaning brush                                  | glass cleaning motor (M4)                                   |
|                                                |         |                                         |                                |         |                              | 6                                |                          | Document reading roller 2 roll                                         | document reading motor (M1)                                 |
|                                                |         |                                         |                                |         |                              | 7                                |                          | Document exit roller, roll                                             | document reading motor (M1)                                 |
|                                                |         |                                         |                                |         |                              |                                  |                          | Pick-up roller. Feed roller. Separation roller                         | LLL paper feed motor (M2)                                   |
|                                                |         |                                         |                                |         |                              | 9                                | LU                       | Transport roller                                                       | LU transport motor (M3)                                     |
|                                                |         |                                         |                                | 2       | 3                            | - Ŭ                              |                          | Trav4 nick-up roller Trav4 paper feed roller Trav4                     |                                                             |
|                                                |         |                                         |                                |         | 24                           | 10                               | PC                       | separation roller                                                      | tray4 paper feed motor (M121)                               |
|                                                |         | 0 0 0 0                                 |                                |         |                              | 11                               |                          | Tray4 vertical transport roller, roll                                  | tray4 vertical transport motor (M122)                       |
|                                                |         | 36 31 30 29                             | 28                             | 22      |                              | 10                               |                          | Tray3 pick-up roller, Tray3 paper feed roller, Tray3                   | trave paper food mater (M111)                               |
|                                                |         |                                         | - 12                           |         |                              | 12                               |                          | separation roller                                                      | trays paper leed motor (MTTT)                               |
|                                                |         |                                         | (                              |         |                              | 13                               |                          | Tray3 vertical transport roller, roll                                  | tray3 vertical transport motor (M112)                       |
|                                                |         |                                         |                                | 19      | <b>4</b> 26                  | 14                               |                          | Tray2 pick-up roller, Tray2 paper feed roller, Tray2 separation roller | transport motor (M1), tray2 paper feed clutch (CL1)         |
|                                                |         |                                         | 1                              | 100     |                              | 15                               | l                        | Tray2 vertical transport roller, roll                                  | transport motor (M1), tray2 vertical transport clutch (CL2) |
|                                                |         |                                         |                                |         | 27                           | 16                               |                          | Tray1 pick-up roller, Tray1 paper feed roller, Tray1                   | transport motor (M1), tray1 paper feed clutch (CL3)         |
|                                                |         |                                         |                                |         |                              |                                  |                          | Manual bypass tray pick-up roller, Manual bypass tray paper            | transport motor (M1), bypass tray paper feed clutch (CL7)   |
|                                                |         |                                         |                                | K       | 10                           |                                  | Devictuation values      | turnen eut merten (M1)                                                 |                                                             |
| 2                                              |         |                                         |                                |         |                              | 18                               | Main                     | Registration roller                                                    | transport motor (MI)                                        |
|                                                |         |                                         |                                |         |                              | 19                               | body                     | Znd transfer roller                                                    | transport motor (MI)                                        |
|                                                |         |                                         |                                | Н       |                              | 20                               |                          | Fusing pad, Fusing belt, Pressure roller                               | Tusing motor (M3)                                           |
|                                                |         |                                         |                                |         |                              |                                  |                          | Exit tray front roller, roll                                           | fusing motor (M3)                                           |
|                                                |         |                                         |                                |         |                              | 22                               |                          | Paper exit roller, roll                                                | fusing motor (M3)                                           |
|                                                |         |                                         |                                |         |                              | 23                               |                          | Reverse roller, roll                                                   | paper exit/reverse motor (M4)                               |
|                                                |         |                                         |                                |         |                              |                                  |                          | ADU transport roller 1, roll                                           | ADU transport motor (M5)                                    |
|                                                |         |                                         |                                |         |                              |                                  | 1                        | ADU transport roller 2, roll                                           | ADU transport motor (M5)                                    |
|                                                |         |                                         |                                |         |                              | 26                               | RU                       | ADU transport roller 3, roll                                           | transport motor (M1), ADU transport clutch (GL6)            |
|                                                |         |                                         |                                |         |                              | 27                               |                          | ADU transport roller 4, roll                                           | transport motor (M1), ADU transport clutch (CL6)            |
|                                                |         |                                         |                                |         |                              | 28                               |                          | RU section horizontal transport roller 1, transport roll 1             | RU transport motor (MT)                                     |
|                                                |         |                                         |                                |         |                              |                                  |                          | RU section horizontal transport roller 2, transport roll 2             | RU transport motor (MT)                                     |
|                                                |         |                                         |                                |         |                              | 30                               |                          | RU section horizontal transport roller 3, transport roll 3             | RU transport motor (M1)                                     |
|                                                |         |                                         |                                |         |                              | 31                               |                          | FNS entrance roller, roll                                              | FNS entry transport motor (M2)                              |
|                                                | -       |                                         |                                |         |                              | 32                               |                          | Transport roller, roll                                                 | FNS entry transport motor (M2)                              |
| Code                                           | Section | Sensor name                             | Code                           | Section | Sensor name                  | 33                               |                          | Sub tray transport roller, roll                                        | IFNS discharge motor (M3)                                   |
| А                                              |         | atter separate sensor (PS2)             | R                              | RU      | RU entrance sensor (PS2)     | 34                               |                          | Sub tray exit roller, roll                                             | IFNS discharge motor (M3)                                   |
| В                                              | DF      | document registration sensor (PS3)      | S                              |         | FNS entrance sensor (PS4)    | 35                               | 35 FS                    | Receiving roller, Receiving roll                                       | FNS discharge motor (M3)                                    |
| С                                              | 2.      | document reading sensor (PS4)           | T sub tray exit sensor (PS8) 3 | 36      |                              | Saddle section exit roller, roll | FNS discharge motor (M3) |                                                                        |                                                             |
| D                                              |         | document exit sensor (PS5)              | U                              | ES      | main tray exit sensor (PS16) | 37                               |                          | SD transport roller, roll                                              | SD transport motor (M1)                                     |
| E                                              | LU      | LU paper feed sensor (PS3)              | V                              |         | saddle exit sensor (PS5)     | 38<br>39                         |                          | Center folding roller 1, Center folding roller 2                       | center fold roller motor (M5)                               |
| F                                              |         | tray4 paper feed sensor (PS122)         | W                              |         | SD entrance sensor (PS1)     |                                  |                          | Saddle section exit roller, roll                                       | center fold roller motor (M5)                               |
| G                                              | PC.     | tray4 vertical transport sensor (PS123) | Х                              |         | fold exit sensor (PS12)      | 40                               |                          | Tri-folding roller, roll                                               | center fold roller motor (M5)                               |
| Н                                              | 10      | tray3 paper feed sensor (PS112)         |                                |         |                              |                                  |                          |                                                                        |                                                             |
| Ι                                              |         | tray3 vertical transport sensor (PS113) |                                |         |                              |                                  |                          |                                                                        |                                                             |
| J                                              |         | tray2 paper feed sensor (PS20)          |                                |         |                              |                                  |                          |                                                                        |                                                             |
| K                                              |         | tray2 vertical transport sensor (PS19)  |                                | ]       |                              |                                  |                          |                                                                        |                                                             |
| L                                              |         | tray1 paper feed sensor (PS23)          | ]                              |         |                              |                                  |                          |                                                                        |                                                             |
| M Main                                         |         | n registration sensor (PS1)             |                                |         |                              |                                  |                          |                                                                        |                                                             |
| Ν                                              | body    | fusing loop sensor (PS2)                |                                |         |                              |                                  |                          |                                                                        |                                                             |
| 0                                              |         | paper exit sensor (PS3)                 |                                |         |                              |                                  |                          |                                                                        |                                                             |
| Ρ                                              |         | ADU paper passage sensor/1 (PS40)       |                                |         |                              |                                  |                          |                                                                        |                                                             |
| Q                                              |         | ADU paper passage sensor/2 (PS41)       |                                |         |                              |                                  |                          |                                                                        |                                                             |

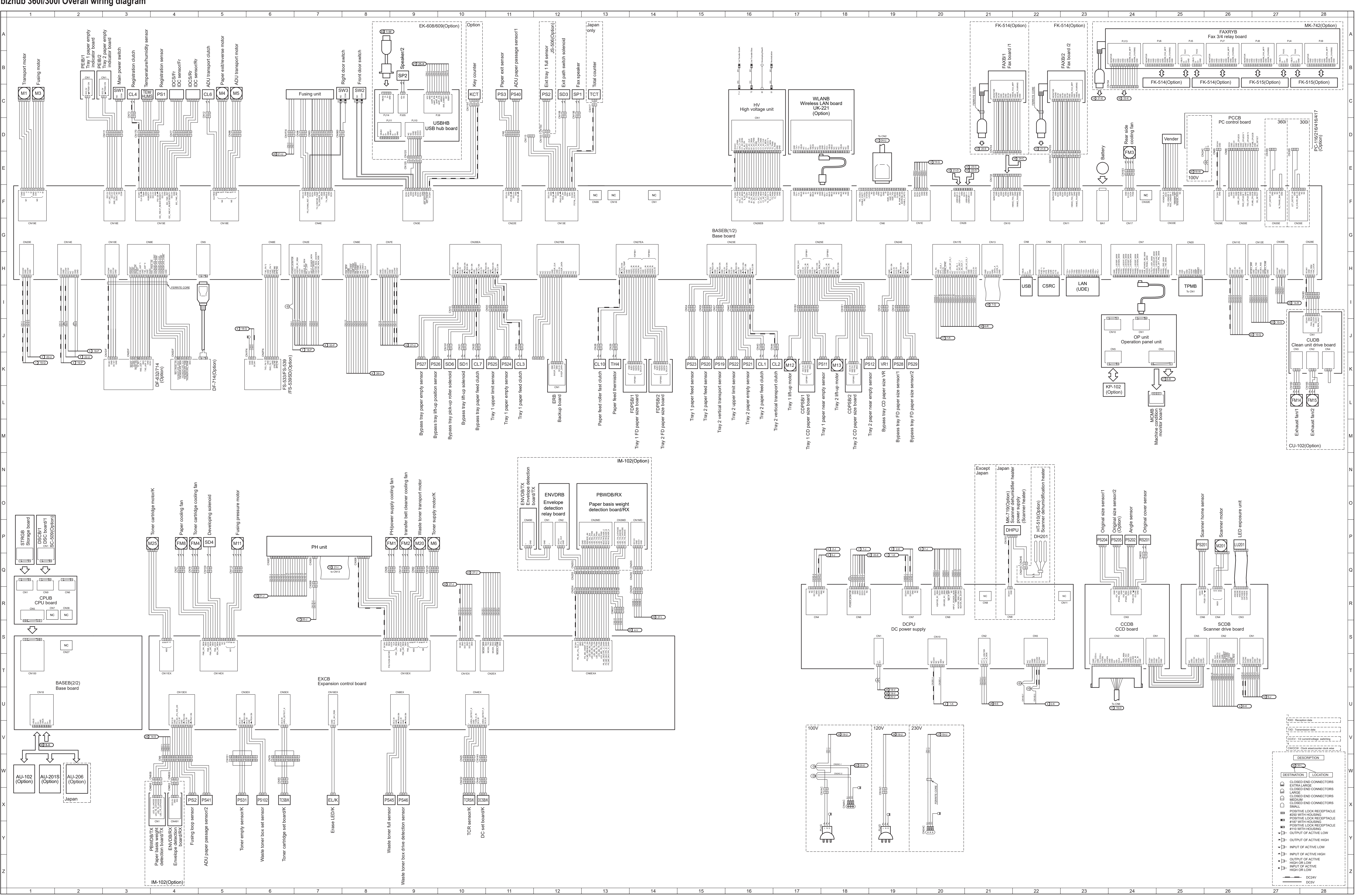

bizhub 360i/300i Overall wiring diagram

ac77m0oc801ab Dec. 2021

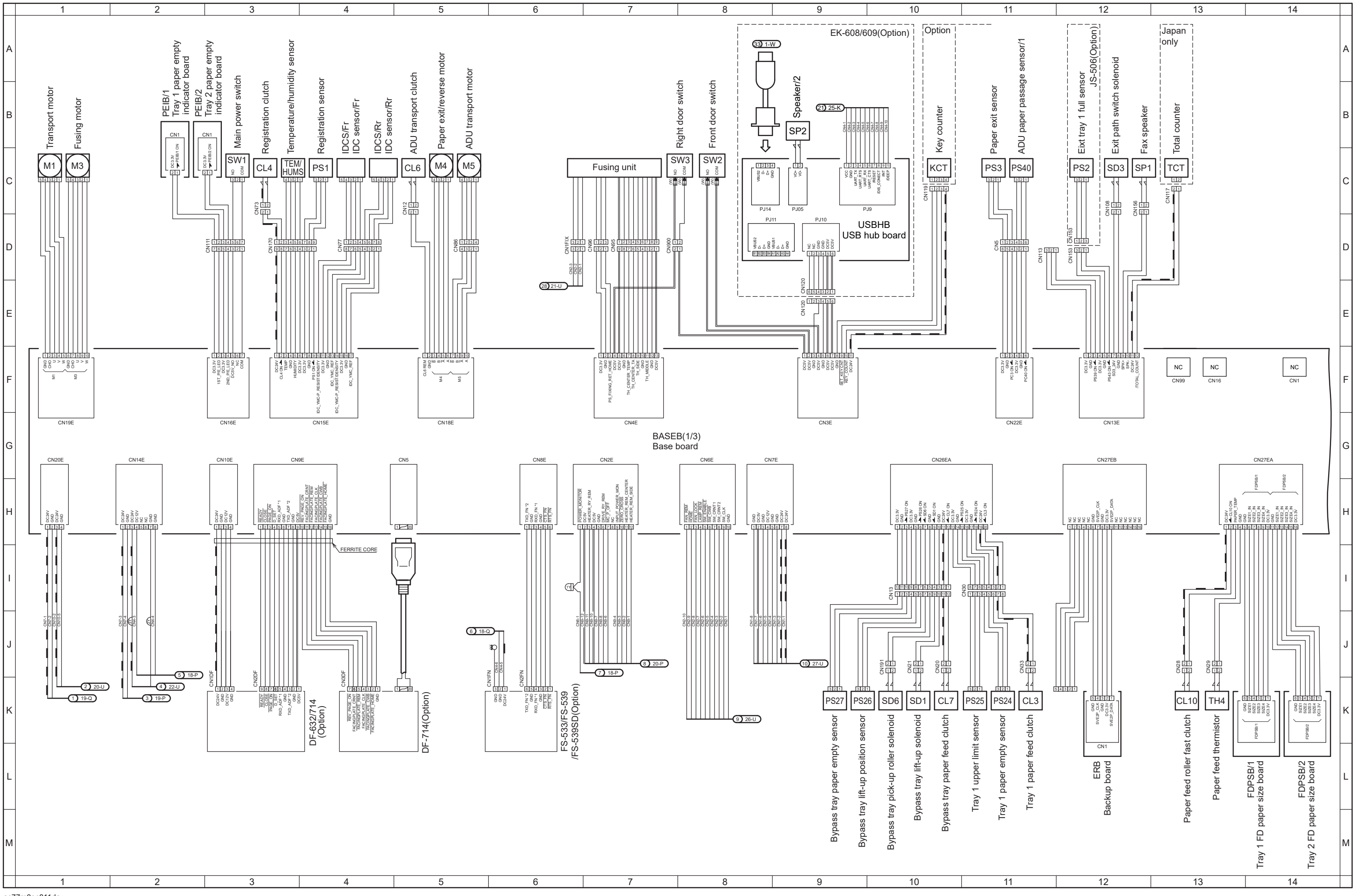

# bizhub 360i/300i Overall wiring diagram 1/4

ac77m0oc811da May 2020
bizhub 360i/300i Overall wiring diagram 2/4

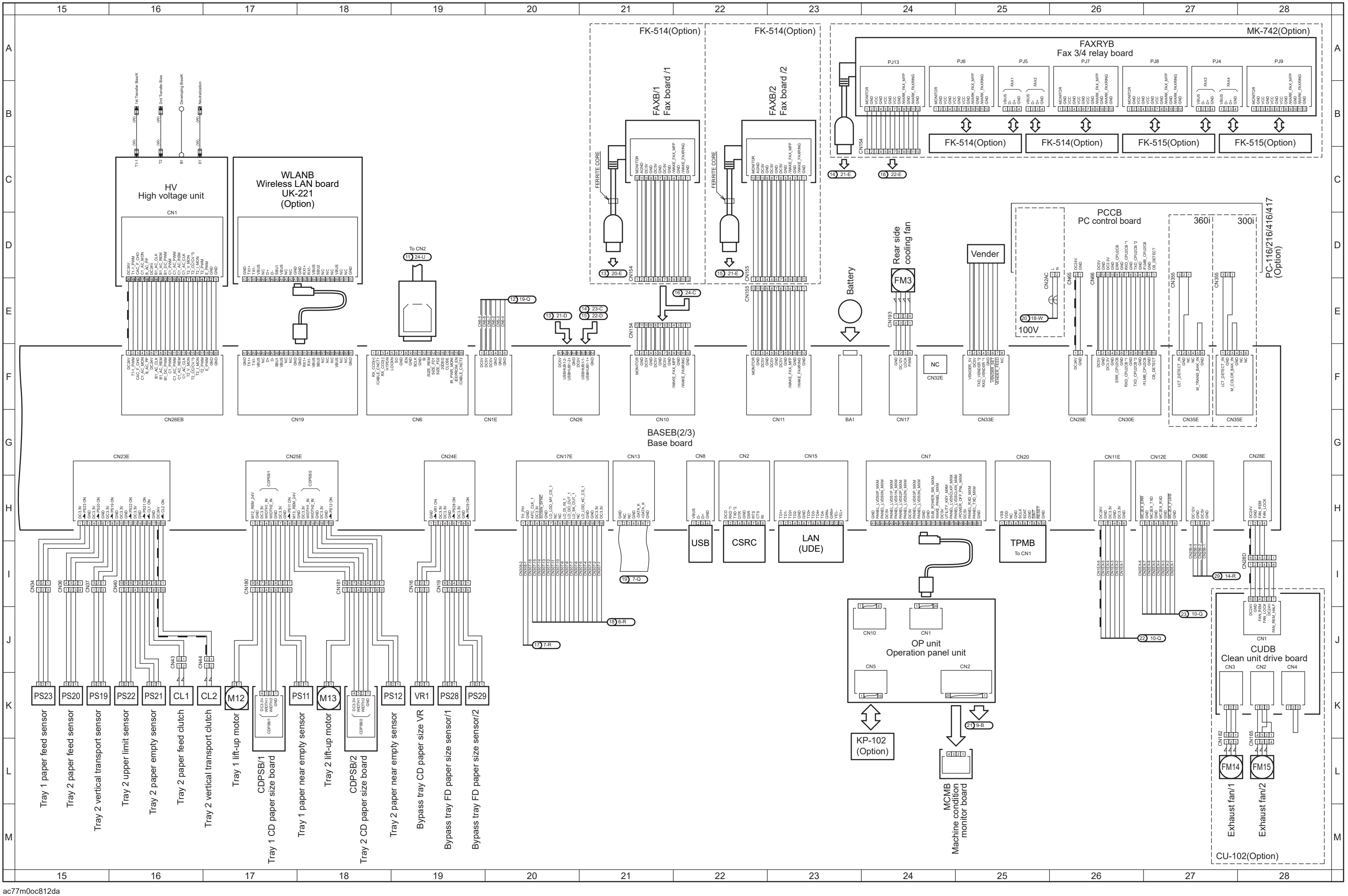

May 2020

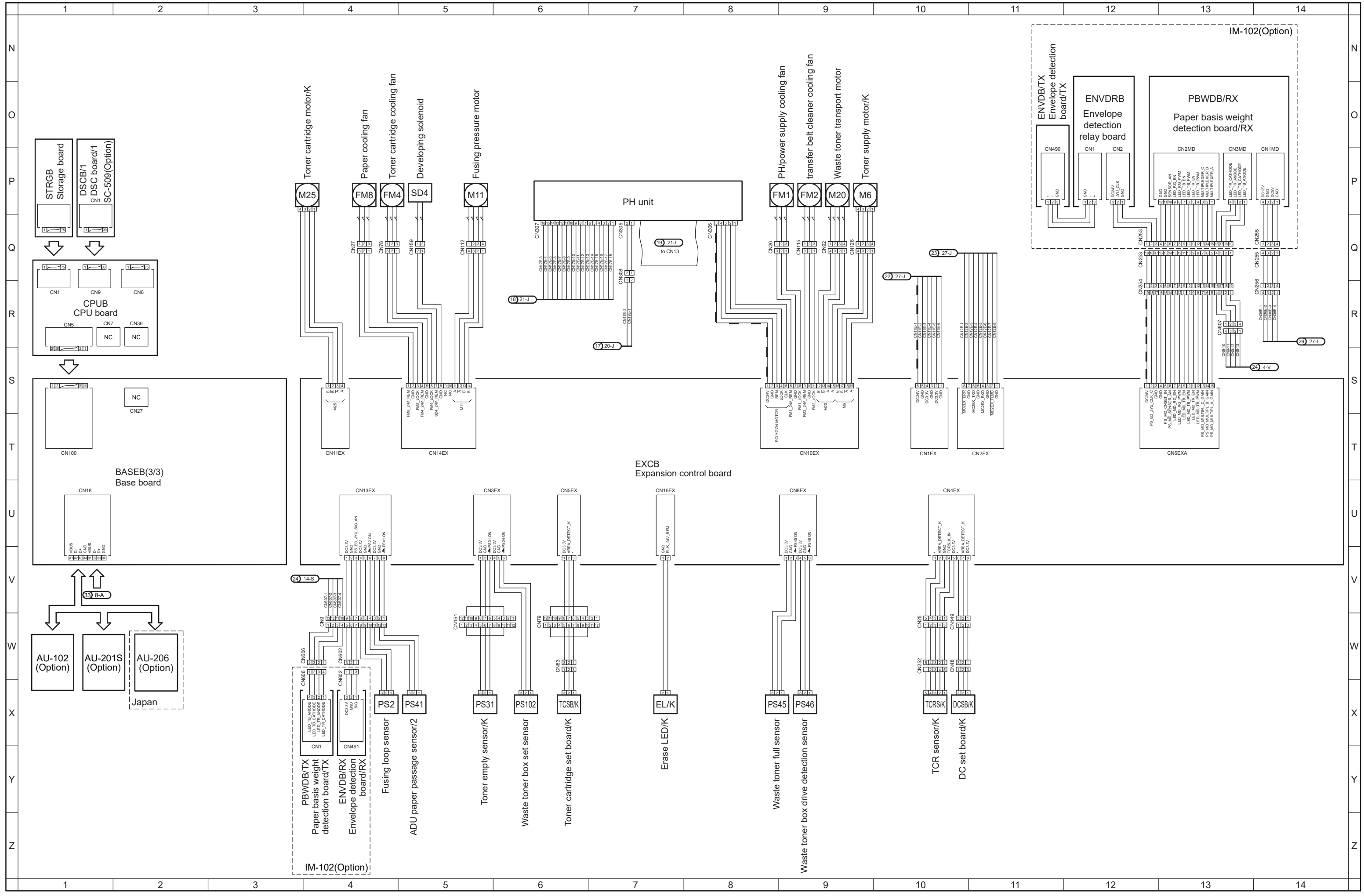

# bizhub 360i/300i Overall wiring diagram 3/4

ac77m0oc813ab

Dec. 2021

## bizhub 360i/300i Overall wiring diagram 4/4

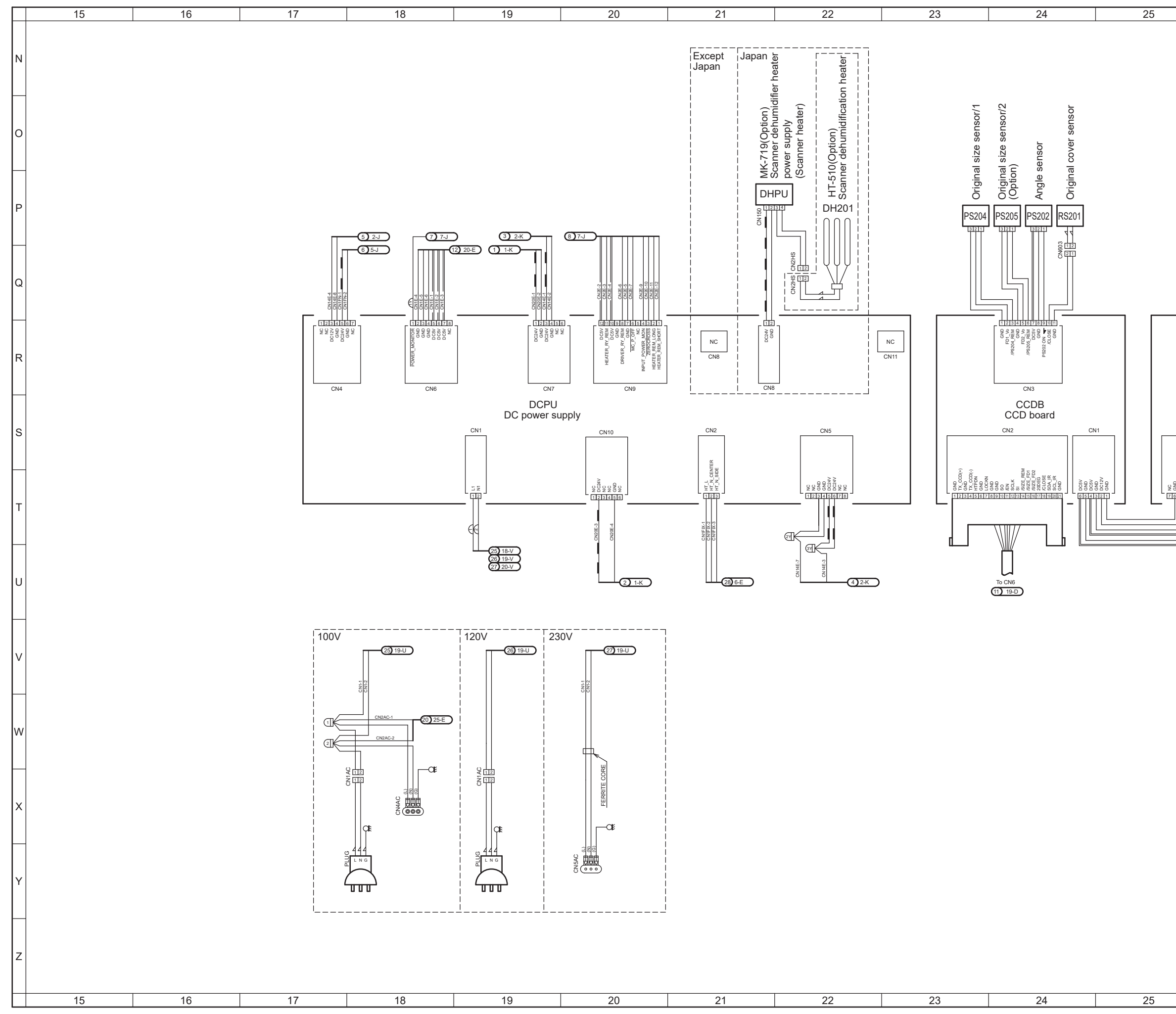

ac77m0oc814da May 2020

|                 |                                                                                                    | 07                                                                                                    |                                                                                                    | - |
|-----------------|----------------------------------------------------------------------------------------------------|----------------------------------------------------------------------------------------------------|----------------------------------------------------------------------------------------------------|---|
|                 | 26                                                                                                    | 21                                                                                                    | 28                                                                                                    | - |
|                 |                                                                                                    |                                                                                                    |                                                                                                    | N |
| home sensor     | motor<br>osure unit                                                                                                    |                                                                                                    |                                                                                                    | 0 |
| Scanner<br>BS50 |                                                                                                    |                                                                                                    |                                                                                                    | Р |
|                 |                                                                                                    |                                                                                                    |                                                                                                    | Q |
| CN6             |                                                                                                    |                                                                                                    |                                                                                                    | R |
| CN5             | SCDB<br>Scanner drive board                                                                                                    | 41                                                                                                    |                                                                                                    | s |
|                 | Owner of<br>Control Owner of<br>Control Owner of<br>Control   Owner of<br>Control Owner of<br>Control Owner of<br>Control Owner of<br>Control   Owner of<br>Control Owner of<br>Control Owner of<br>Control Owner of<br>Control Owner of<br>Control   Owner of<br>Control Owner of<br>Control Owner of<br>Control Owner of<br>Control Owner of<br>Control   Owner of<br>Control Owner of<br>Control Owner of<br>Control Owner of<br>Control Owner of<br>Control   Owner of<br>Control Owner of<br>Control Owner of<br>Control Owner of<br>Control Owner of<br>Control |                                                                                                    |                                                                                                    | т |
|                 |                                                                                                    |                                                                                                    |                                                                                                    | U |
|                 |                                                                                                    | 1700 1700<br>1700 1701<br>1700 1701<br>1700 1700 | smission data                                                                                                    | v |
|                 |                                                                                                    |                                                                                                    | ESCRIPTION                                                                                                    | w |
|                 |                                                                                                    | CLOSE<br>LARGE<br>CLOSE<br>MEDIU<br>CLOSE<br>SMALL<br>200<br>POSIT<br>250 V<br>POSIT                                                                                                    | D END CONNECTORS<br>D END CONNECTORS<br>D END CONNECTORS<br>D END CONNECTORS<br>IVE LOCK RECEPTACLE<br>IVTH HOUSING<br>IVE LOCK RECEPTACLE | x |
|                 |                                                                                                    |                                                                                                    | VIT FOOSING<br>VIE LOCK RECEPTACLE<br>VITH HOUSING<br>JT OF ACTIVE LOW<br>JT OF ACTIVE HIGH<br>OF ACTIVE LOW<br>OF ACTIVE HIGH             | Y |
|                 |                                                                                                    |                                                                                                    | DT OF ACTIVE<br>DR LOW<br>OF ACTIVE<br>DR LOW<br>- DC24V<br>= DC5V                                                                         | z |
|                 | 26                                                                                                    | 27                                                                                                    | 28                                                                                                    |   |

#### DF-632 Overall wiring diagram

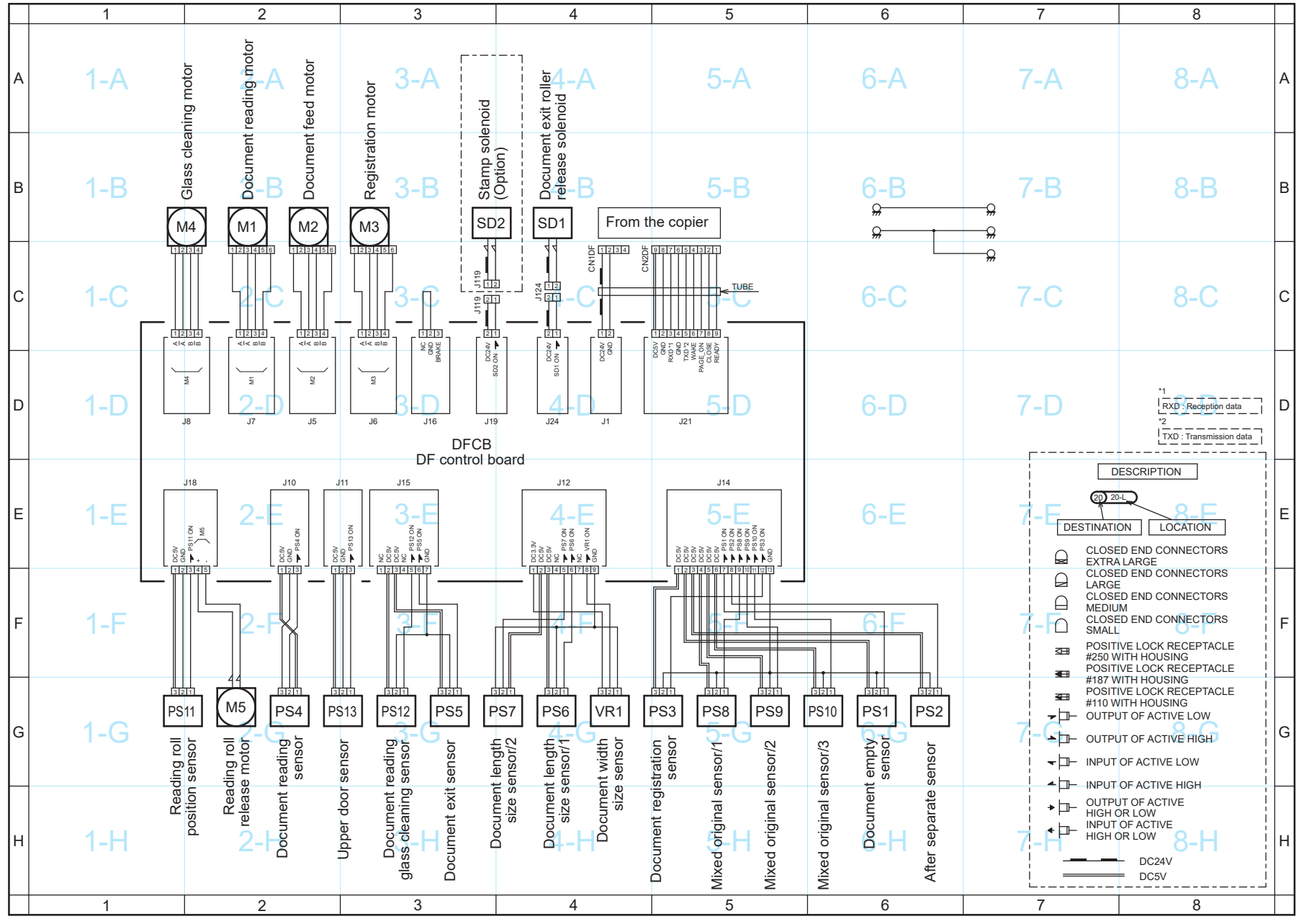

aayhm0oc801ab Jun. 2021

#### **DF-714 Overall wiring diagram**

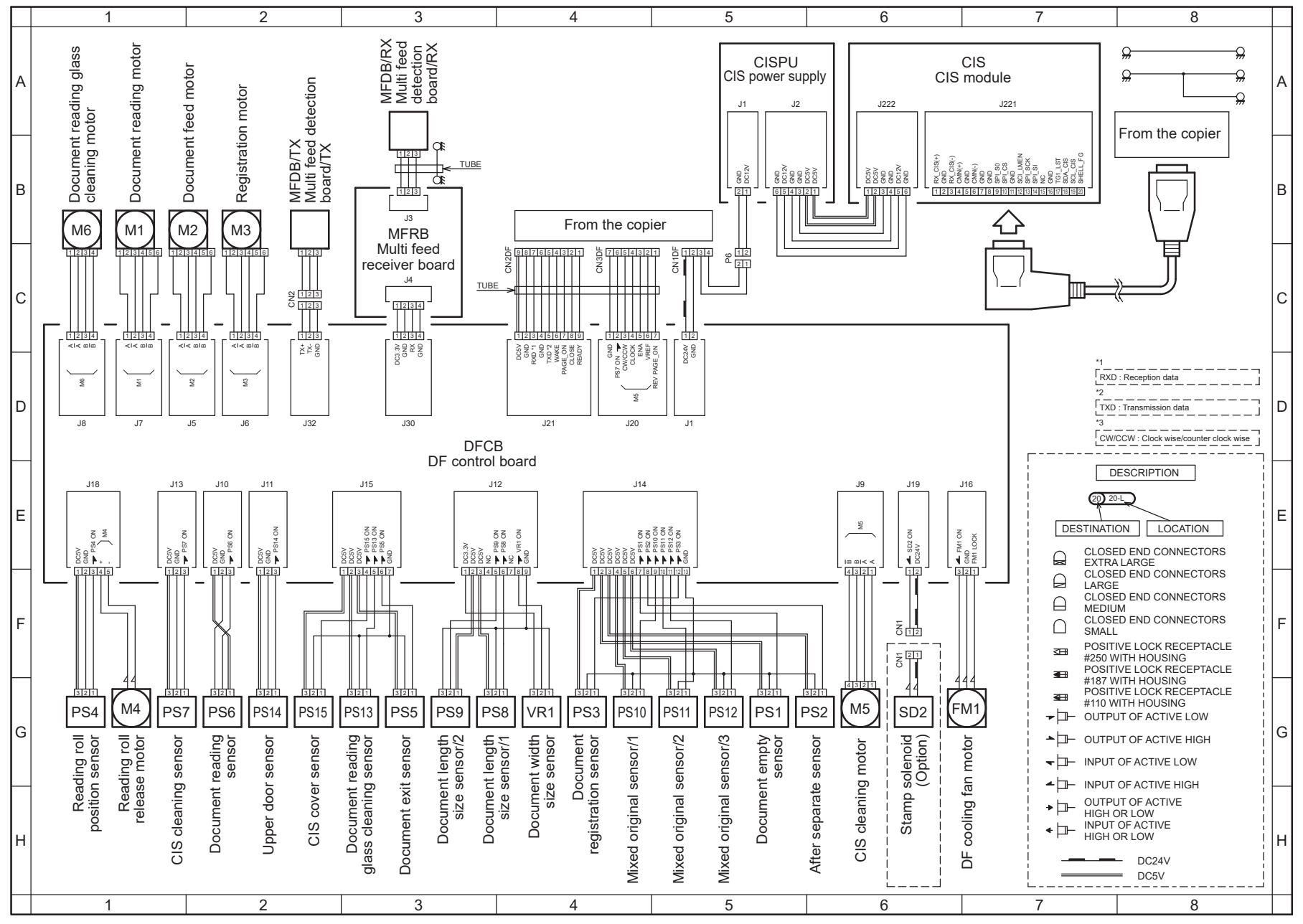

aamnm0oc801da Feb. 2019

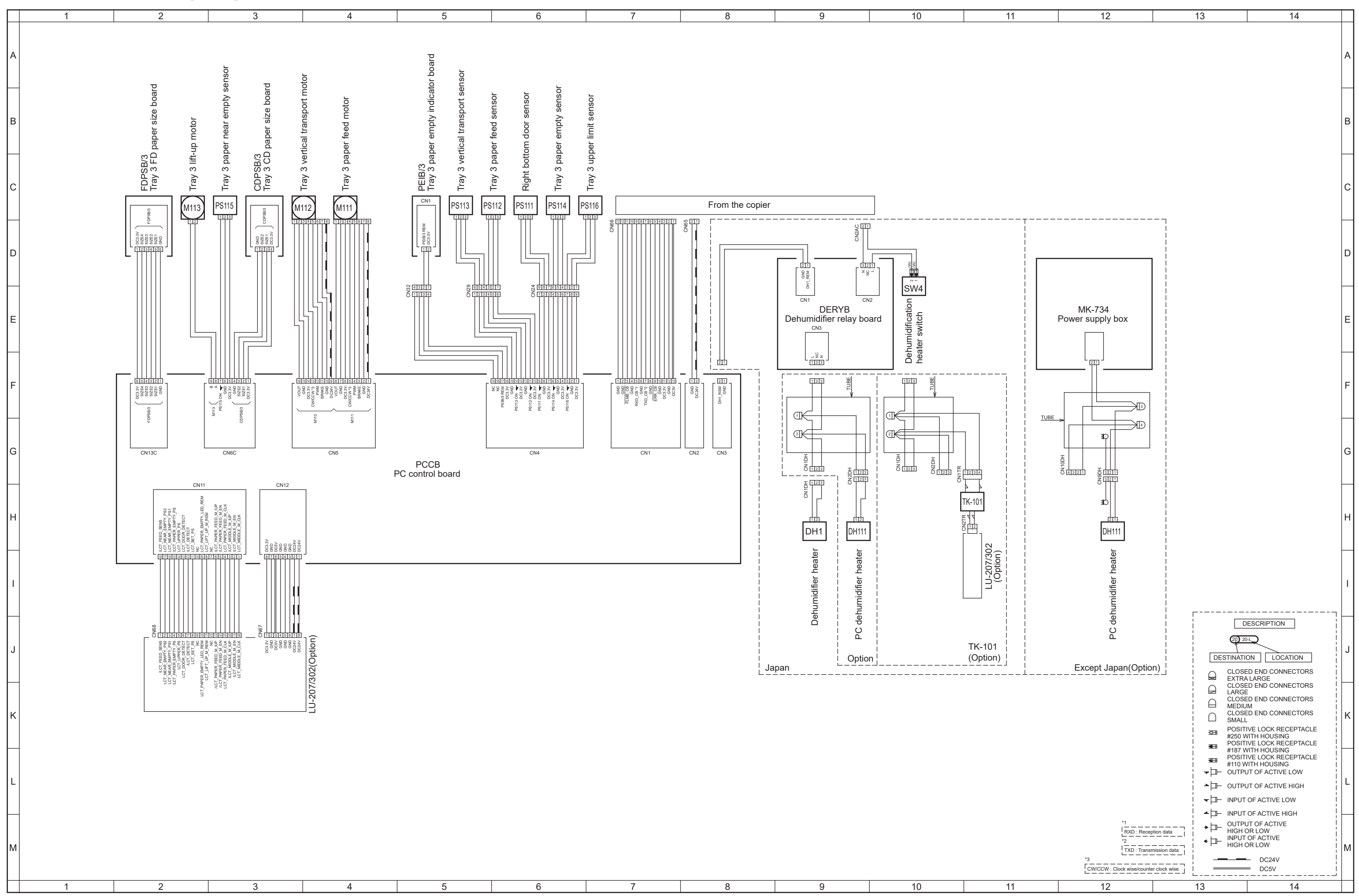

### PC-116 Overall wiring diagram

aav5m0oc801db Nov. 2019

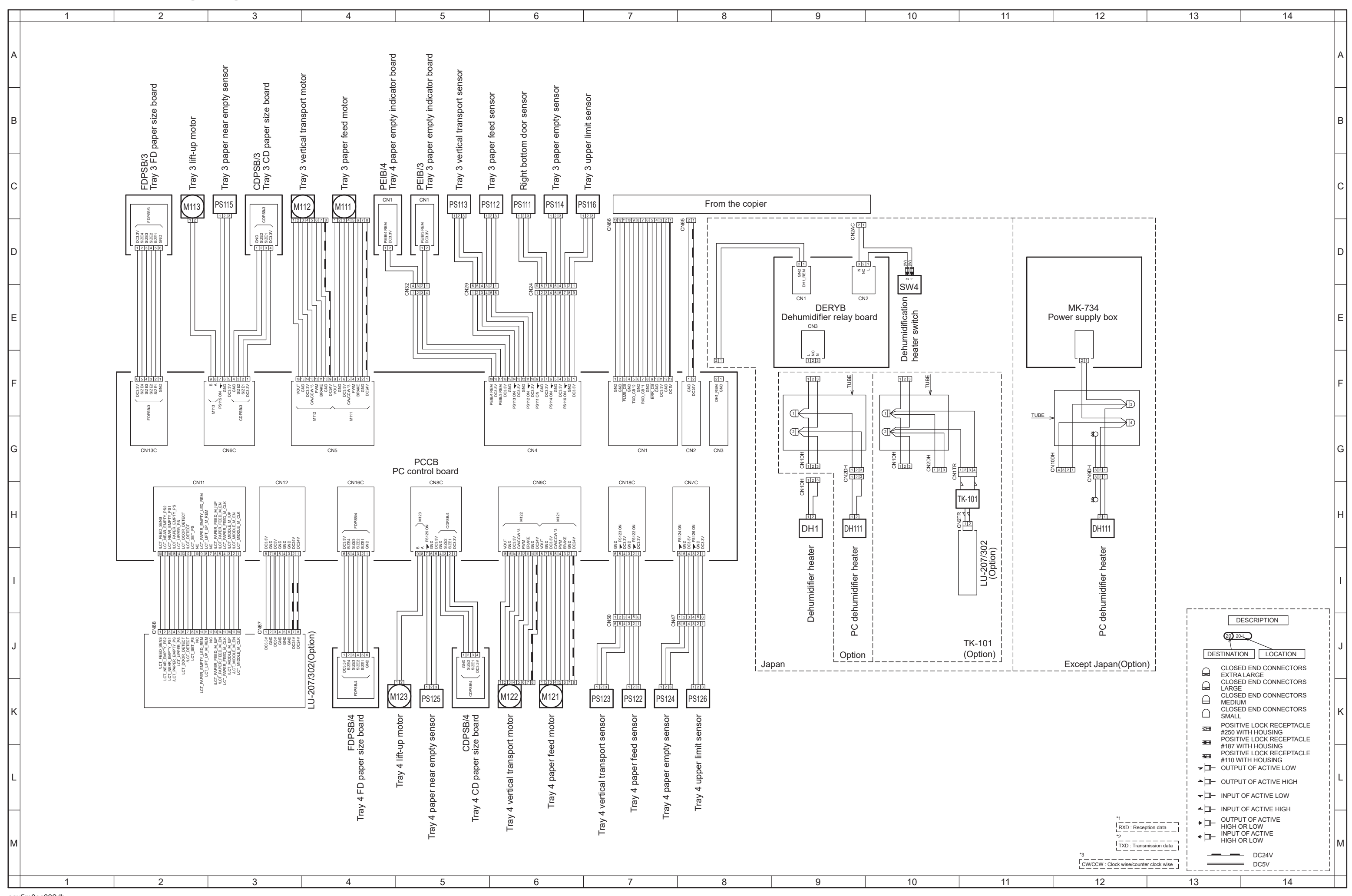

#### PC-216 Overall wiring diagram

aav5m0oc802db Nov. 2019

### PC-416 Overall wiring diagram

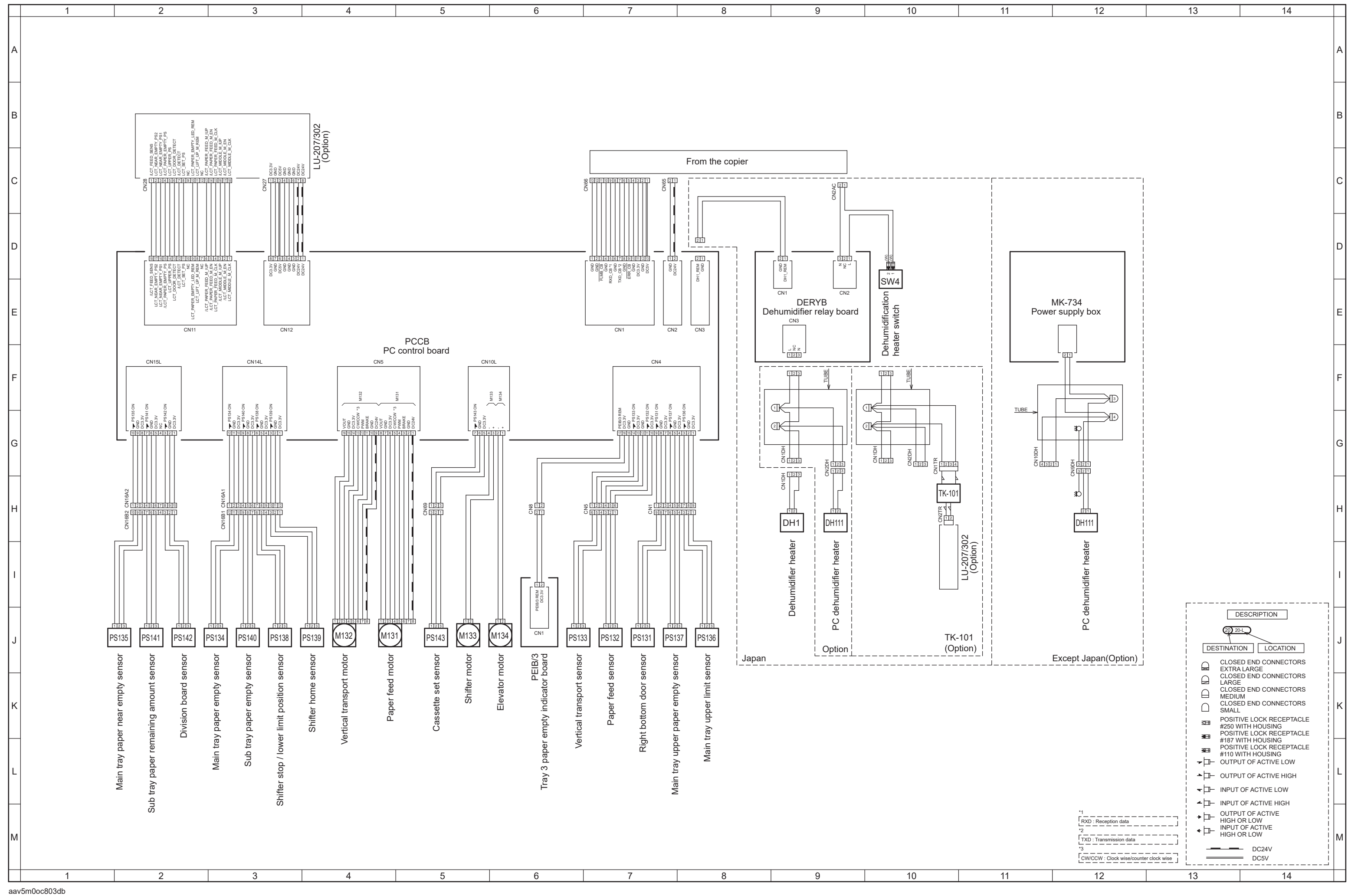

Nov. 2019

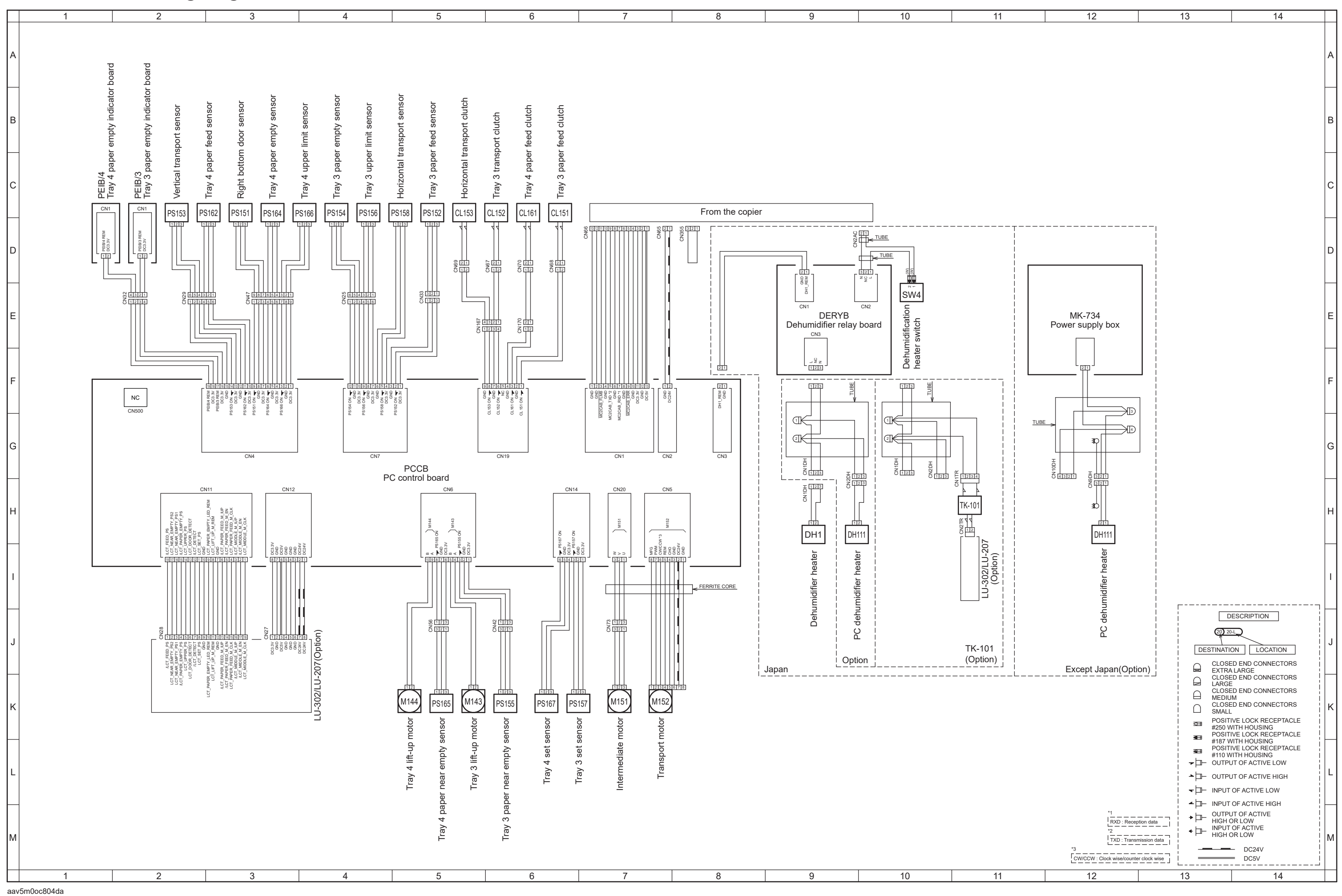

PC-417 Overall wiring diagram

Nov. 2019

# LU-302 Overall wiring diagram

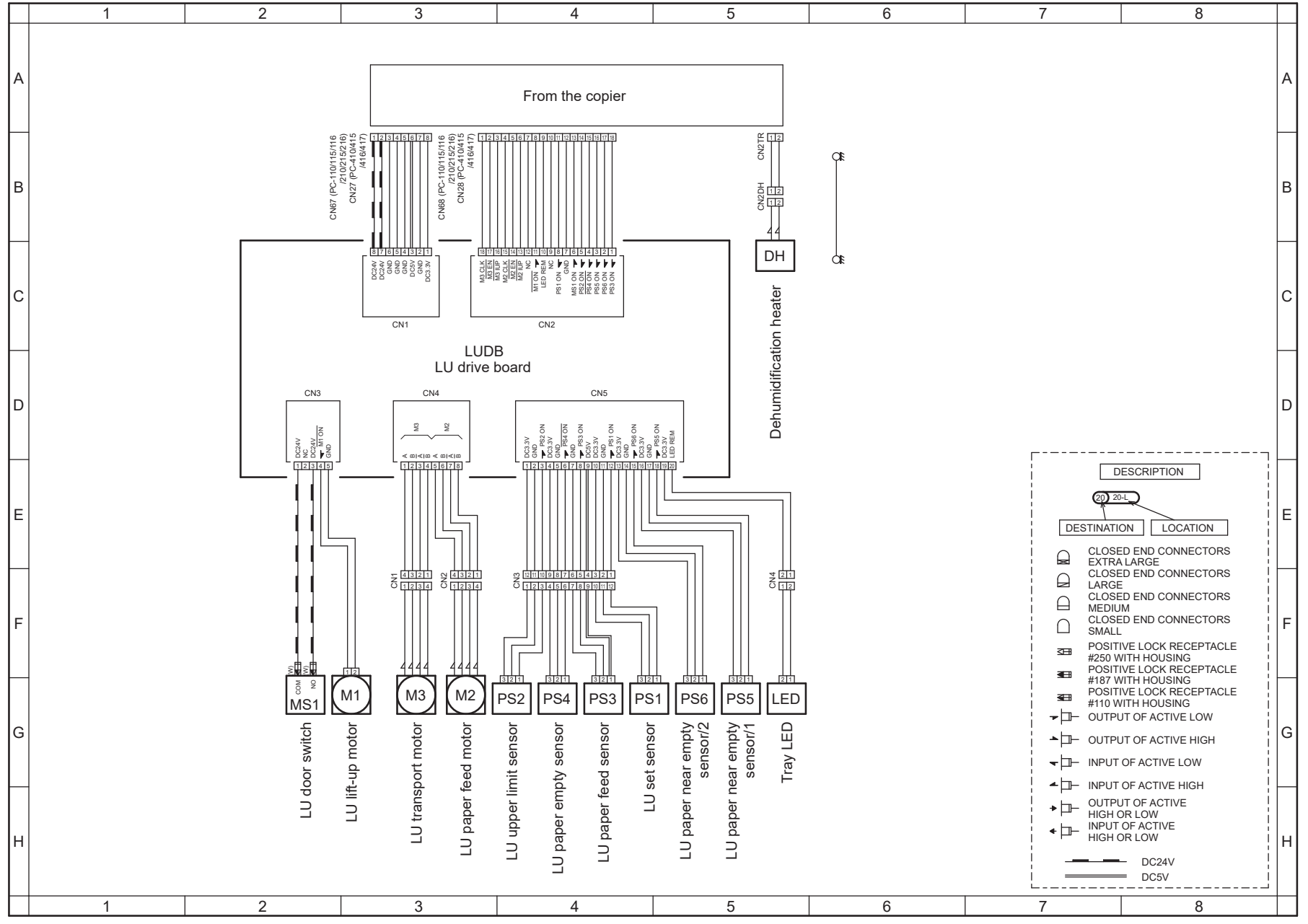

a87vm0nc810dd Nov. 2019

### JS-506 Overall wiring diagram

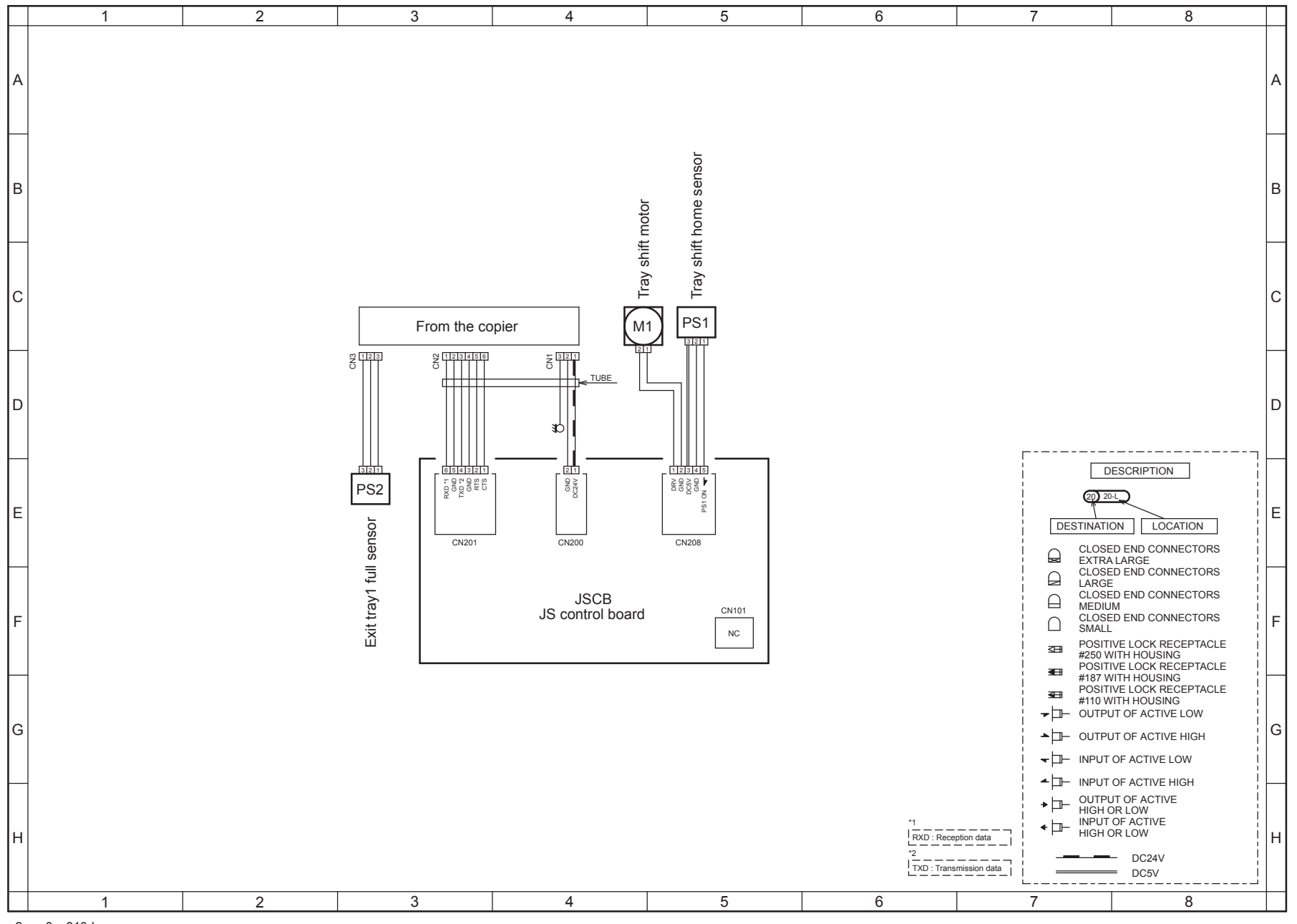

a2yvm0nc810da Apr.2012

## FS-533 Overall wiring diagram

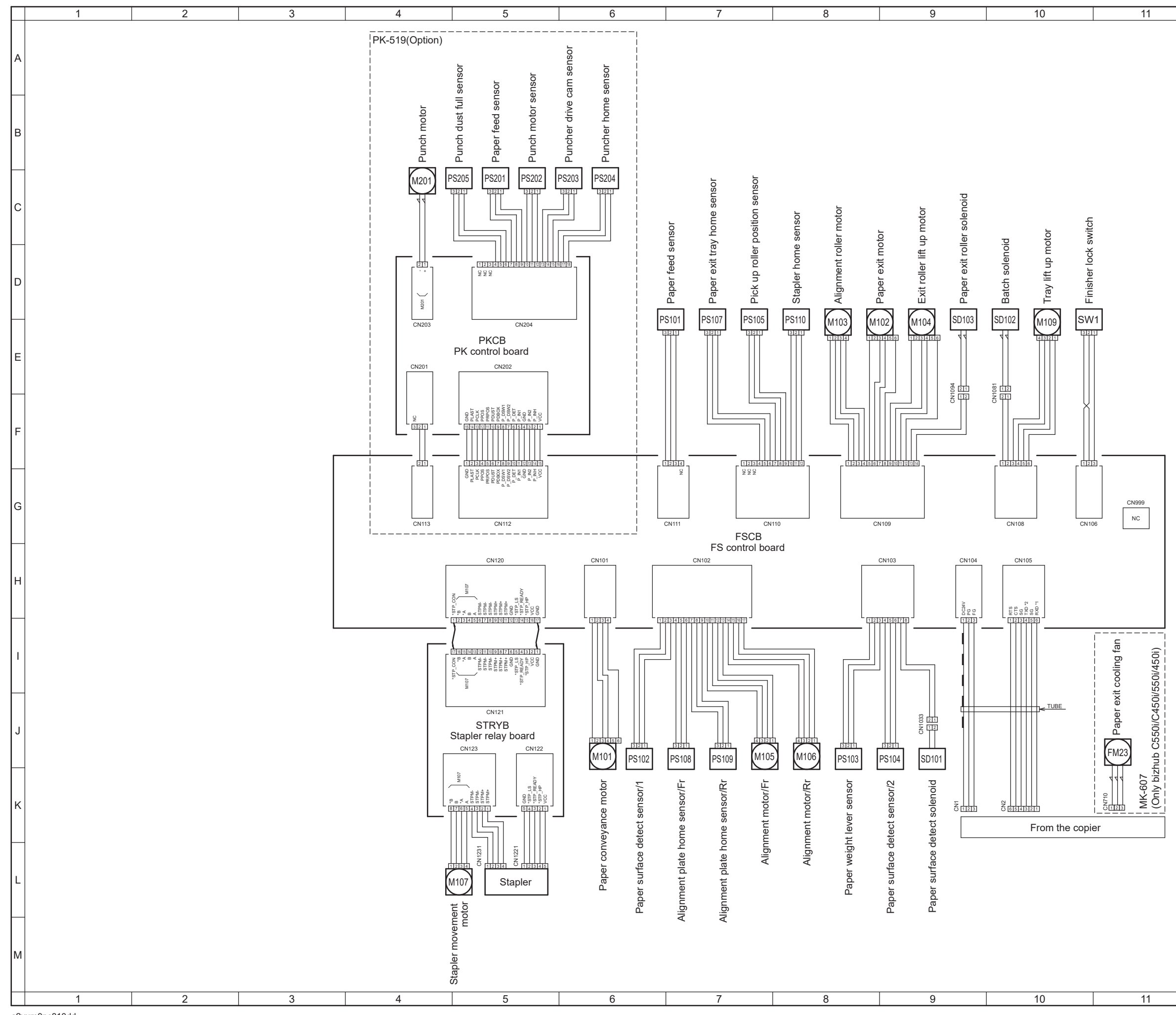

a2yum0nc810dd May 2020

| 12                                             | 13                                                                                                    | 14                                                                                                    |   |
|------------------------------------------------|----------------------------------------------------------------------------------------------------|----------------------------------------------------------------------------------------------------|---|
|                                                |                                                                                                    |                                                                                                    | A |
|                                                |                                                                                                    |                                                                                                    | В |
|                                                |                                                                                                    |                                                                                                    | С |
|                                                |                                                                                                    |                                                                                                    | D |
|                                                |                                                                                                    |                                                                                                    | E |
|                                                |                                                                                                    |                                                                                                    | F |
|                                                |                                                                                                    |                                                                                                    | G |
|                                                |                                                                                                    |                                                                                                    | н |
|                                                |                                                                                                    |                                                                                                    | I |
|                                                |                                                                                                    | ESCRIPTION<br>LOCATION<br>DE END CONNECTORS<br>LARGE                                                                                                    | J |
|                                                | CLOSE<br>LARGE<br>CLOSE<br>SMALL<br>30 POSITI<br>2001<br>2001<br>2001<br>2001<br>2001<br>2001<br>2001<br>200                                                                                                    | D END CONNECTORS<br>D END CONNECTORS<br>D END CONNECTORS<br>VE LOCK RECEPTACLE<br>ITTH HOUSING<br>VE LOCK RECEPTACLE<br>UTH HOUSING                                                                                                    | к |
|                                                |                                                                                                    | VE LOCK RECEPTACLE<br>ITTH HOUSING<br>IT OF ACTIVE LOW<br>IT OF ACTIVE HIGH<br>OF ACTIVE LOW<br>OF ACTIVE HIGH                                                                                                    | L |
| <br>1<br>RXD : Recepting<br>2<br>TXD : Transmi | n data + → OUTPL<br>h GH C<br>h GH C | IT OF ACTIVE<br>OF ACTIVE<br>OF ACTIV | М |

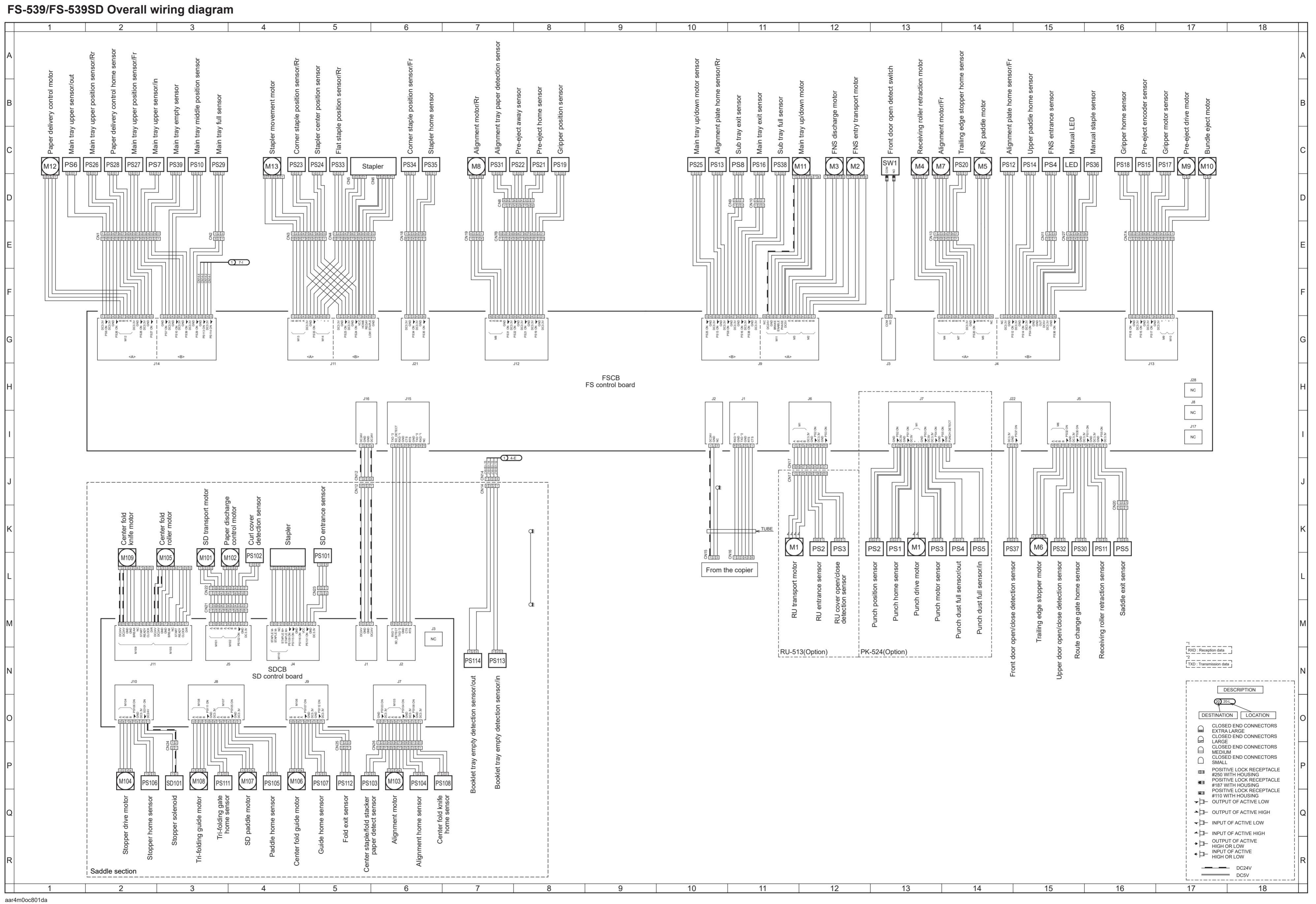

Nov. 2019

#### FS-539/FS-539SD Overall wiring diagram 1/2

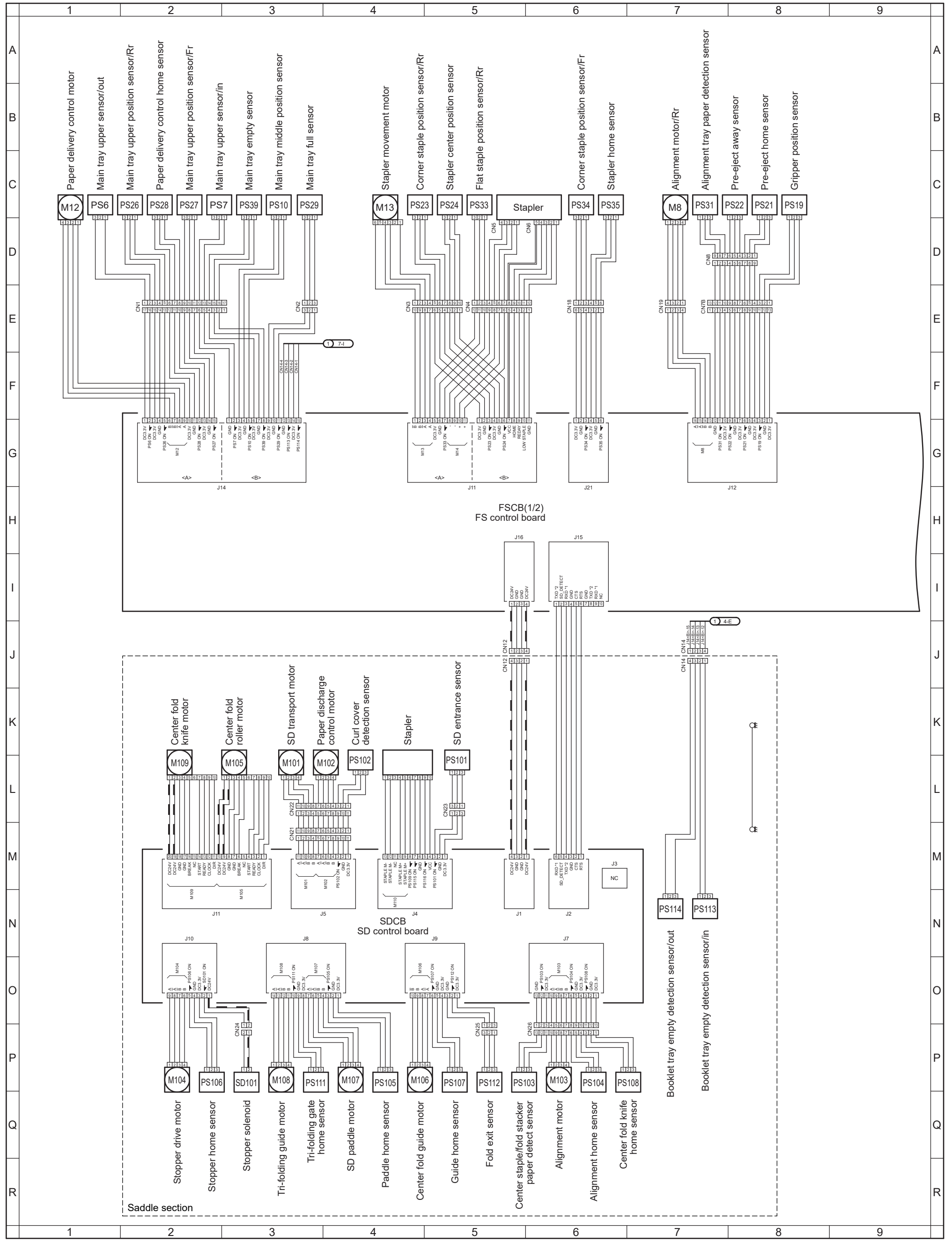

aar4m0oc811da Nov.2019

#### FS-539/FS-539SD Overall wiring diagram 2/2

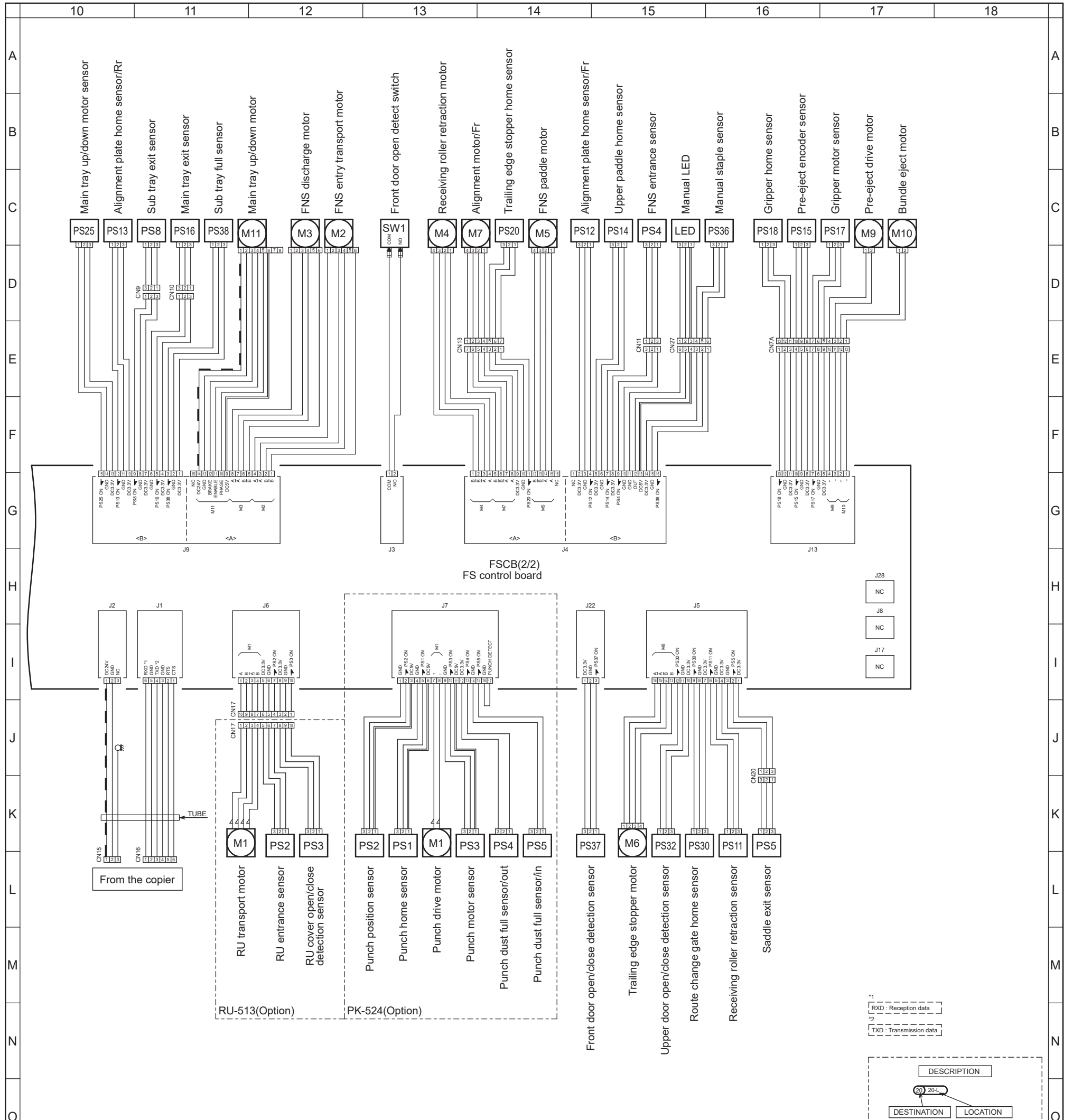

0

|   | 10 | 11 | 12 | 13 | 14 | 15 | 16 | 17                                                                        | 18                                                                                                |
|---|----|----|----|----|----|----|----|---------------------------------------------------------------------------|---------------------------------------------------------------------------------------------------|
|   | R  |    |    |    |    |    |    |                                                                           | UT OF ACTIVE<br>OR LOW<br>OF ACTIVE<br>OF ACTIVE<br>OR LOW<br>DC 24V<br>DC 24V<br>DC 25V          |
|   | Q  |    |    |    |    |    |    |                                                                           | VITH HOUSING<br>UT OF ACTIVE LOW<br>UT OF ACTIVE HIGH Q<br>OF ACTIVE LOW                          |
| - | Ρ  |    |    |    |    |    |    | SMALL<br>POSIT<br>#250 V<br>■ POSIT<br>#187 V<br>POSIT<br>#187 V<br>POSIT | IVE LOCK RECEPTACLE<br>IVTH HOUSING<br>IVE LOCK RECEPTACLE<br>IVTH HOUSING<br>IVE LOCK RECEPTACLE |
| - |    |    |    |    |    |    |    |                                                                           | A LARGE<br>DO END CONNECTORS<br>ED END CONNECTORS<br>IM<br>ED END CONNECTORS                      |

Ο

aar4m0oc812da Nov.2019

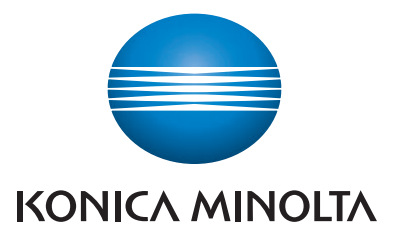

© 2020 KONICAMINOLTA INC,

Use of this manual should be strictly supervised to avoid disclosure of confidential information.